Doc no. LEC\*-OMY0114-D NN29513006

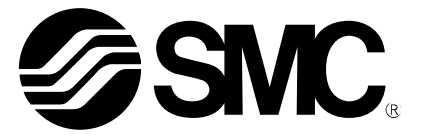

# **Operation Manual**

#### PRODUCT NAME

# AC Servo Motor Driver (Pulse input type/Positioning type)

**MODEL/**Series

# **LECSB2-T** Series

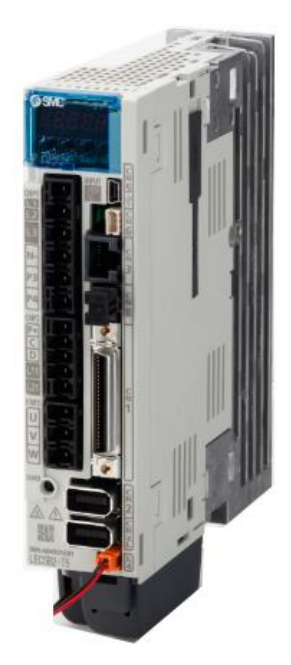

| This product can be used by adding the "MR Configurator2 dedicated file   |
|---------------------------------------------------------------------------|
| for LECSB-T" to the setup software (MR Configurator2™: LEC-MRC2E).        |
| This is an additional file that is required when configuring LECSB-T with |
| MR Configurator2™.                                                        |
| Please download the dedicated file from SMC website.                      |
| When connecting LECSB-T with MR Configurator2 <sup>™</sup> ,              |

select MR-J4-A-S099(□) as the model.

# **SMC** Corporation

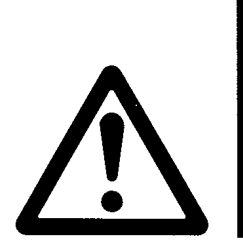

# LECSB2-T Series / Driver Safety Instructions

These safety instructions are intended to prevent hazardous situations and/or equipment damage. These instructions indicate the level of potential hazard with the labels of "**Caution**," "**Warning**" or "**Danger**." They are all important notes for safety and must be followed in addition to International Standards (ISO/IEC)<sup>\*</sup>, and other safety regulations.

\*1) ISO 4414: Pneumatic fluid power - General rules and safety requirements for systems and their components

- ISO 4413: Hydraulic fluid power General rules and safety requirements for systems and their components
- IEC 60204-1: Safety of machinery Electrical equipment of machines Part 1: General requirements
- ISO 10218-1: Robots and robotic devices Safety requirements for industrial robots Part 1:Robots etc.

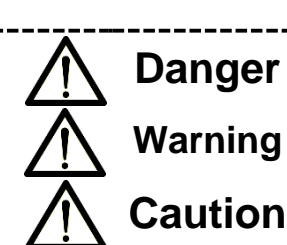

**Danger** indicates a hazard with a high level of risk which, if not avoided, will result in death or serious injury.

**Warning** indicates a hazard with a medium level of risk which, if not avoided, could result in death or serious injury.

**Caution** indicates a hazard with a low level of risk which, if not avoided, could result in minor or moderate injury.

## Warning

1. The compatibility of the product is the responsibility of the person who designs the equipment or decides its specifications.

Since the product specified here is used under various operating conditions, its compatibility with specific equipment must be decided by the person who designs the equipment or decides its specifications based on necessary analysis and test results. The expected performance and safety assurance of the equipment will be the responsibility of the person who has determined its compatibility with the product. This person should also continuously review all specifications of the product referring to its latest catalog information, with a view to giving due consideration to any possibility of equipment failure when configuring the equipment.

- 2. Only personnel with appropriate training should operate machinery and equipment. The product specified here may become unsafe if handled incorrectly. The assembly, operation and maintenance of machines or equipment including our products must be performed by an operator who is appropriately trained and experienced.
- 3. Do not service or attempt to remove product and machinery/equipment until safety is confirmed.
  - 1. The inspection and maintenance of machinery/equipment should only be performed after measures to prevent falling or runaway of the driven objects have been confirmed.
  - 2. When the product is to be removed, confirm that the safety measures as mentioned above are implemented and the power from any appropriate source is cut, and read and understand the specific product precautions of all relevant products carefully.
  - 3. Before machinery/equipment is restarted, take measures to prevent unexpected operation and malfunction.
- 4. SMC products cannot be used beyond their specifications. They are not developed, designed, and manufactured to be used under the following conditions or environments. Use under such conditions or environments is not allowed.
  - 1. Conditions and environments outside of the given specifications, or use outdoors or in a place exposed to direct sunlight.
  - 2. Use for nuclear power, railways, aviation, space equipment, ships, vehicles, military application, equipment affecting human life, body, and property, combustion equipment, entertainment equipment, emergency shut-off circuits, press clutches, brake circuits, safety equipment, etc., and use for applications that do not conform to standard specifications such as catalogs and operation manuals.
  - 3. Use for interlock circuits, except for use with double interlock such as installing a mechanical protection function in case of failure. Please periodically inspect the product to confirm that the product is operating properly.

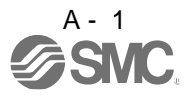

Note that the CAUTION level may lead to a serious consequence according to conditions. Please follow the instructions of both levels because they are important to personnel safety.

What must not be done and what must be done are indicated by the following diagrammatic symbols.

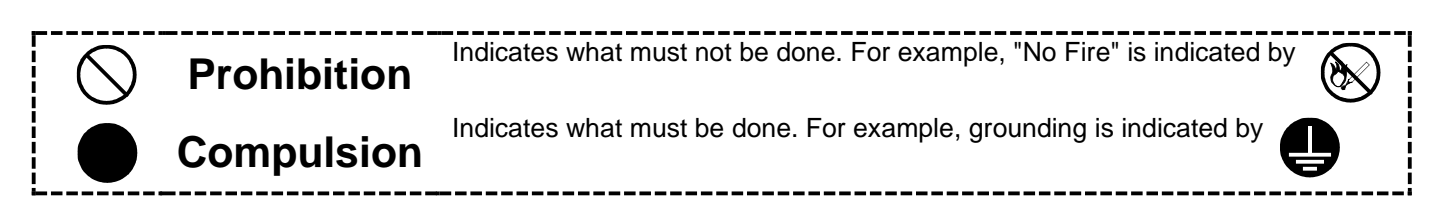

In this Instruction Manual, instructions at a lower level than the above, instructions for other functions, and so on are classified into "POINT".

After reading this installation guide, always keep it accessible to the operator.

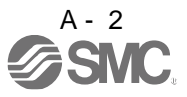

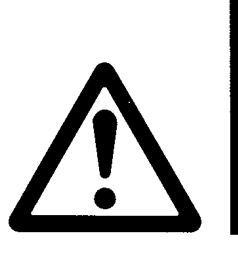

# LECSB2-T Series / Driver Safety Instructions

## Caution

SMC develops, designs, and manufactures products to be used for automatic control equipment, and provides them for peaceful use in manufacturing industries.

Use in non-manufacturing industries is not allowed.

Products SMC manufactures and sells cannot be used for the purpose of transactions or certification specified in the Measurement Act of each country.

The new Measurement Act prohibits use of any unit other than SI units in Japan.

## Limited warranty and Disclaimer/Compliance Requirements

The product used is subject to the following "Limited warranty and Disclaimer" and "Compliance Requirements". Read and accept them before using the product.

### Limited warranty and Disclaimer

1. The warranty period of the product is 1 year in service or 1.5 years after the product is delivered, whichever is first.\*2)

Also, the product may have specified durability, running distance or replacement parts. Please consult your nearest sales branch.

2. For any failure or damage reported within the warranty period which is clearly our responsibility, a replacement product or necessary parts will be provided. This limited warranty applies only to our product independently, and not to any other damage incurred due to

This limited warranty applies only to our product independently, and not to any other damage incurred due to the failure of the product.

3. Prior to using SMC products, please read and understand the warranty terms and disclaimers noted in the specified catalog for the particular products.

\*2) Vacuum pads are excluded from this 1 year warranty. A vacuum pad is a consumable part, so it is warranted for a year after it is delivered. Also, even within the warranty period, the wear of a product due to the use of the vacuum pad or failure due to the deterioration of rubber material are not covered by the limited warranty

### **Compliance Requirements**

- 1. The use of SMC products with production equipment for the manufacture of weapons of mass destruction (WMD) or any other weapon is strictly prohibited.
- 2. The exports of SMC products or technology from one country to another are governed by the relevant security laws and regulations of the countries involved in the transaction. Prior to the shipment of a SMC product to another country, assure that all local rules governing that export are known and followed.

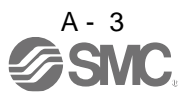

#### 1. To prevent electric shock, note the following

| \land WARNING                                                                                                    |
|----------------------------------------------------------------------------------------------------|
| <ul> <li>Before wiring and inspections, turn off the power and wait for 15 minutes or more until the charge lamp turns off. Then, confirm that the voltage between P+ and N- is safe with a voltage tester and others. Otherwise, an electric shock may occur. In addition, when confirming whether the charge lamp is off or not, always confirm it from the front of the driver.</li> <li>Ground the driver and servo motor securely.</li> </ul> |
| Any person who is involved in wiring and inspection should be fully competent to do the work.                                                                                                    |
| •Do not attempt to wire the driver and servo motor until they have been installed. Otherwise, it may cause an electric shock.                                                                                                    |
| Do not operate switches with wet hands. Otherwise, it may cause an electric shock.                                                                                                    |
| The cables should not be damaged, stressed, loaded, or pinched. Otherwise, it may cause an electric shock.                                                                                                    |
| During power-on or operation, do not open the front cover of the s driver. Otherwise, it may cause an electric shock.                                                                                                    |
| Do not operate the driver with the front cover removed. High-voltage terminals and charging area are exposed and you may get an electric shock.                                                                                                    |
| •Except for wiring and periodic inspection, do not remove the front cover of the driver even if the power is off. The driver is charged and you may get an electric shock.                                                                                                    |
| ●To prevent an electric shock, always connect the protective earth (PE) terminal (marked ⊕) of the driver to the protective earth (PE) of the cabinet.                                                                                                    |
| When using a residual current device (RCD), select the type B.                                                                                                    |
| To avoid an electric shock, insulate the connections of the power supply terminals.                                                                                                    |

# CAUTION

- Install the driver, servo motor, and regenerative resistor on incombustible material. Installing it directly or close to combustibles will lead to a fire.
- Always connect a magnetic contactor between the power supply and the main circuit power supply (L1, L2, and L3) of the driver, in order to configure a circuit that shuts down the power supply on the side of the driver's power supply. If a magnetic contactor is not connected, continuous flow of a large current may cause a fire when the driver malfunctions.
- •When using the regenerative resistor, switch power off with the alarm signal. Not doing so may cause a fire when a regenerative transistor malfunctions or the like may overheat the regenerative resistor.
- Provide adequate protection to prevent screws and other conductive matter, oil and other combustible matter from entering the driver and servo motor.
- Always connect a molded-case circuit breaker to the power supply of the driver.

#### 3. To prevent injury, note the following

# 

- •Only the voltage specified in the Instruction Manual should be applied to each terminal. Otherwise, a burst, damage, etc. may occur.
- •Connect cables to the correct terminals. Otherwise, a burst, damage, etc. may occur.
- ●Ensure that polarity (+/-) is correct. Otherwise, a burst, damage, etc. may occur.
- •The driver heat sink, regenerative resistor, servo motor, etc. may be hot while power is on or for some time after power-off. Take safety measures, e.g. provide covers, to prevent accidental contact of hands and parts (cables, etc.) with them.

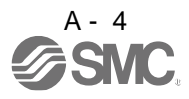

#### 4. Additional instructions

The following instructions should also be fully noted. Incorrect handling may cause a fault, injury, electric shock, etc.

#### (1) Transportation and installation

## 

Transport the products correctly according to their mass.

•Stacking in excess of the specified number of product packages is not allowed.

- •Do not hold the front cover when transporting the driver. Otherwise, it may drop.
- ●Install the driver and the servo motor in a load-bearing place in accordance with the Instruction Manual.

•Do not get on or put heavy load on the equipment.

- •The equipment must be installed in the specified direction.
- •Leave specified clearances between the driver and the cabinet walls or other equipment.
- •Do not install or operate the driver and servo motor which have been damaged or have any parts missing.
- •Do not block the intake and exhaust areas of the driver. Otherwise, it may cause a malfunction.
- •Do not drop or strike the driver and servo motor. Isolate them from all impact loads.

•When you keep or use the equipment, please fulfill the following environment.

| Environment |                                                          | Conditions                                                                                   |                                  |                                                  |                                |           |
|-------------|----------------------------------------------------------|----------------------------------------------------------------------------------------------|----------------------------------|--------------------------------------------------|--------------------------------|-----------|
|             |                                                          | Driver                                                                                       |                                  | Servo motor                                      |                                |           |
|             | In operation [°C]                                        |                                                                                              | 0 to +55 (non-freezing)          |                                                  | 0 to +40 (non-freezing)        |           |
| Ambient     |                                                          | [°F]                                                                                         | 32 to 131 (non-freezing)         |                                                  | 32 to 104 (non-freezing)       |           |
| temperature | temperature In storage $\frac{[^{\circ}C]}{[^{\circ}F]}$ |                                                                                              | -20 to +65 (non-free             | zing)                                            | - 15 to +70 (non-freezing)     |           |
|             |                                                          |                                                                                              | -4 to 149 (non-freezi            | -4 to 149 (non-freezing) 5 to 158 (non-freezing) |                                |           |
| Ambient     | In operation                                             |                                                                                              | 90%RH or less (non-condensing)   |                                                  | 80%RH or less (non-condensing) |           |
| humidity    | In storage                                               |                                                                                              | 90%RH or less (non-condensing)   |                                                  |                                |           |
| Ambience    |                                                          | Indoors (no direct sunlight) Free from corrosive gas, flammable gas, oil mist, dust and dirt |                                  |                                                  |                                |           |
| Altitude    |                                                          | Max. 2000m (6560 ft)                                                                         | above sea level                  |                                                  |                                |           |
|             |                                                          |                                                                                              |                                  |                                                  | LECSB2-T5                      |           |
| (Note)      |                                                          |                                                                                              | 5.9 or less<br>at 10 Hz to 55 Hz |                                                  | LECSB2-T7                      |           |
| Vibration   | [m/s²]                                                   |                                                                                              | (directions of X, Y              |                                                  | LECSB2-T8                      | X • Y: 49 |
|             |                                                          |                                                                                              | and Z axes)                      |                                                  | LECSB2-T9<br>series            |           |

•When handling the driver, be careful about the edged parts such as corners of the driver.

•The driver must be installed in the metal cabinet.

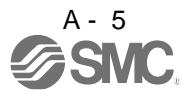

(2) Wiring

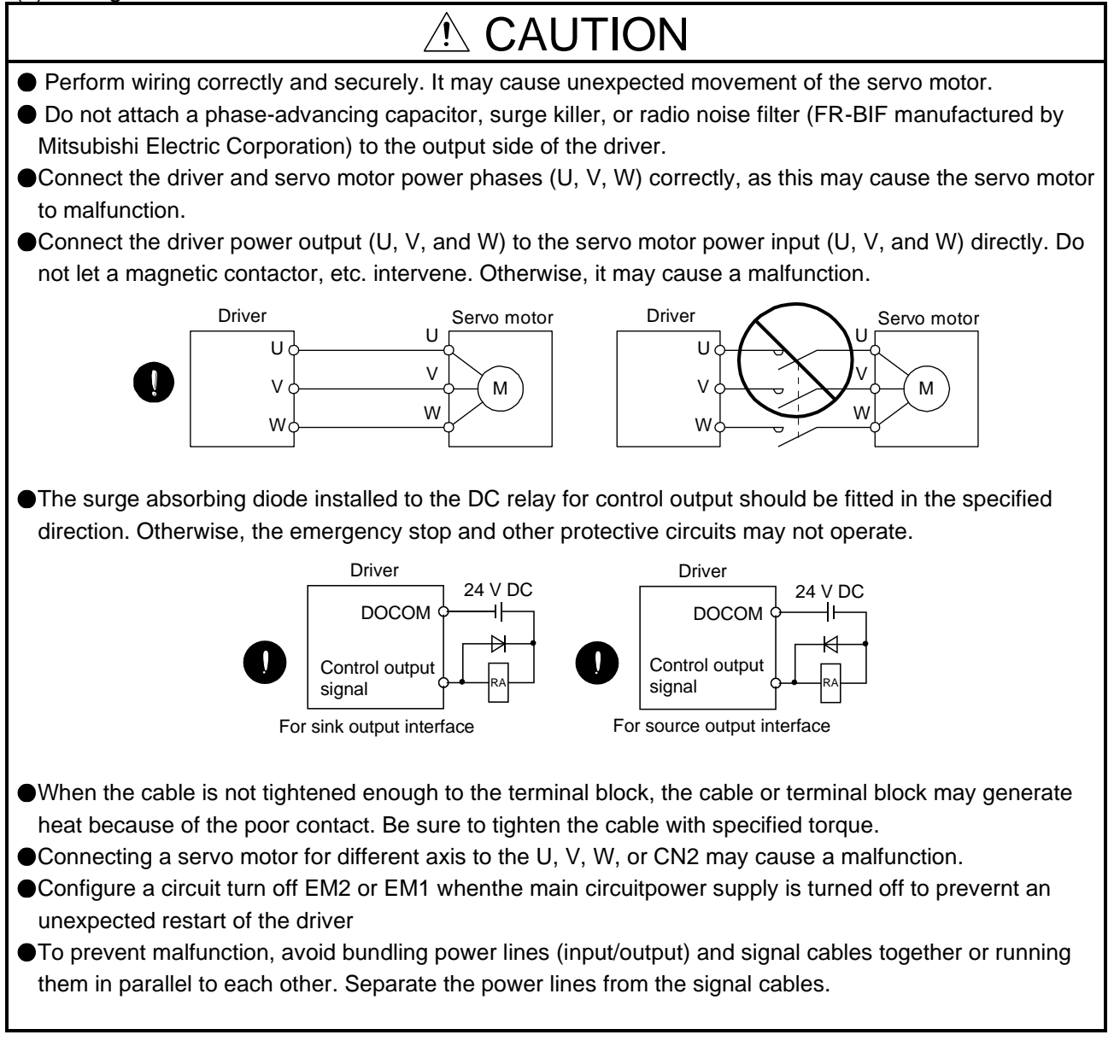

#### (3) Test run and adjustment

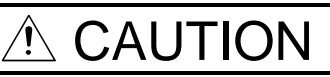

Before operation, check the parameter settings. Improper settings may cause some machines to perform unexpected operation.

•Never adjust or change the parameter values extremely as it will make operation unstable.

Do not close to moving parts at servo-on status.

(4) Usage

## 

Provide an external emergency stop circuit to ensure that operation can be stopped and power switched off immediately.

•Do not disassemble, repair, or modify the equipment.

Before resetting an alarm, make sure that the run signal of the driver is off in order to prevent a sudden restart. Otherwise, it may cause an accident.

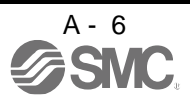

•Use a noise filter to reduce the effects of electromagnetic interference. Electromagnetic interference may occur on electronic devices used near the driver.

•Do not burn or disassemble the driver, as toxic gas may be generated.

## 

- •Use a noise filter, etc. to minimize the influence of electromagnetic interference. Electromagnetic interference may be given to the electronic equipment used near the driver.
- Burning or breaking a driver may cause a toxic gas. Do not burn or break it.
- •Use the driver with the specified servo motor.
- The lock on the servo motor is designed to hold the motor shaft and should not be used for ordinary braking.
- •For such reasons as service life and mechanical structure (e.g. where a ball screw and the servo motor are coupled via a timing belt), the lock may not hold the motor shaft. To ensure safety, install a stopper on the machine side.

(5) Corrective actions

# 

When it is assumed that a hazardous condition may occur due to a power failure or product malfunction, use a servo motor with a lock or external lock to prevent the condition.

#### • Do not use the 24 V DC interface power supply for the lock.

• Configure a lock circuit so that it is activated also by an external EMG stop switch.

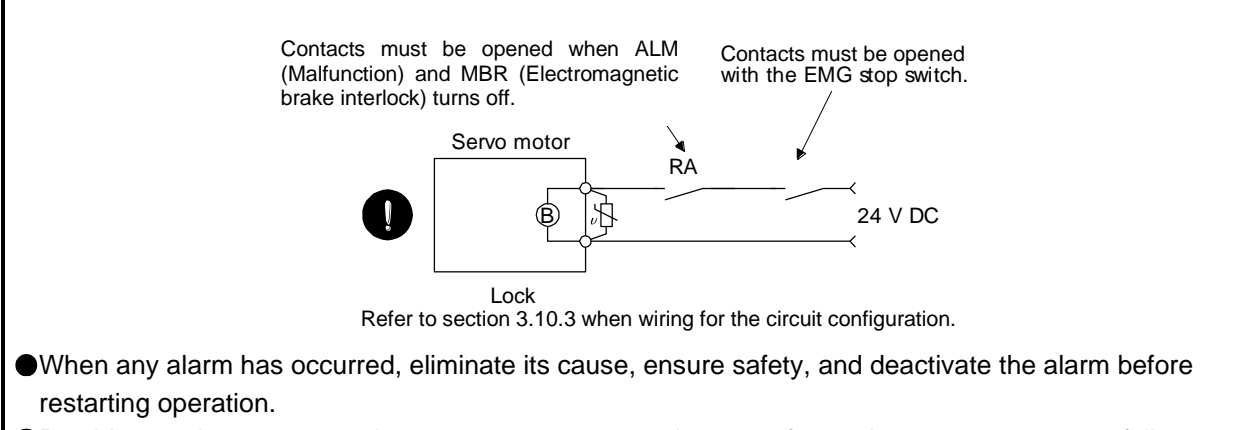

Provide an adequate protection to prevent unexpected restart after an instantaneous power failure.

#### (6) Maintenance, inspection and parts replacement

# A CAUTION

•With age, the electrolytic capacitor of the driver will deteriorate. To prevent a secondary accident due to a malfunction, it is recommend that the electrolytic capacitor be replaced every 10 years when it is used in general environment. Please contact your local sales office.

#### (7) General instruction

To illustrate details, the equipment in the diagrams of this Instruction Manual may have been drawn without covers and safety guards. When the equipment is operated, the covers and safety guards must be installed as specified. Operation must be performed in accordance with this Specifications and Instruction Manual.

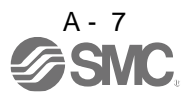

## • DISPOSAL OF WASTE •

Please dispose a driver, battery (primary battery) and other options according to your local laws and regulations. Please display or notify the final product as necessary.

## ⚠ EEP-ROM life

The number of write times to the EEP-ROM, which stores parameter settings, etc., is limited to 100,000. If the total number of the following operations exceeds 100,000, the driver may malfunction when the EEP-ROM reaches the end of its useful life.

- Write to the EEP-ROM due to parameter setting changes
- · Write to the EEP-ROM due to device changes
- Origin setting in absolute position detection system

#### STO function of the driver

This driver complies with the safety level SIL 3 of the international standard IEC 61508: 2010 for functional safety.

When using the STO function of the driver, refer to chapter 13.

#### Compliance with global standards

For the compliance with global standards, refer to appendix 4.

«About the manuals»

You must have this Instruction Manual and the following manuals to use this servo. Ensure to prepare them to use the LECSB2-T safely.

«Wiring»

Wires mentioned in this Instruction Manual are selected based on the ambient temperature of 40 °C.

#### «U.S. customary units»

U.S. customary units are not shown in this manual. Convert the values if necessary according to the following table.

| Quantity                      | SI (metric) unit                            | U.S. customary unit          |
|-------------------------------|---------------------------------------------|------------------------------|
| Mass                          | 1 [kg]                                      | 2.2046 [lb]                  |
| Length                        | 1 [mm]                                      | 0.03937 [in]                 |
| Torque                        | 1 [N•m]                                     | 141.6 [oz•in]                |
| Moment of inertia             | 1 [(× 10 <sup>-4</sup> kg•m <sup>2</sup> )] | 5.4675 [oz•in <sup>2</sup> ] |
| Load (thrust load/axial load) | 1 [N]                                       | 0.2248 [lbf]                 |
| Temperature                   | N [°C] × 9/5 + 32                           | N [°F]                       |

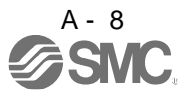

#### CONTENTS

#### 1. FUNCTIONS AND CONFIGURATION

| 1.1 Summary                                      | 1-2    |
|--------------------------------------------------|--------|
| 1.2 Function block diagram                       | 1-3    |
| 1.3 Driver standard specifications               | 1-5    |
| 1.4 Combinations of driver and servo motors      | 1-7    |
| 1.5 Function list                                | 1-8    |
| 1.6 Model designation                            | . 1-11 |
| 1.7 Structure                                    | . 1-14 |
| 1.7.1 Parts identification                       | . 1-14 |
| 1.8 Configuration including peripheral equipment | . 1-15 |

#### 2. INSTALLATION

| 2-1 to 2-7 |
|------------|
|------------|

3-1 to 3-69

1-1 to 1-16

| 2.1 Installation direction and clearances                                                             | :-3 |
|----------------------------------------------------------------------------------------------------|-----|
| 2.2 Keep out foreign materials                                                                        | 2-4 |
| 2.3 Encoder cable stress                                                                              | 2-5 |
| 2.4 Inspection items                                                                                  | 2-5 |
| 2.5 Parts having service lives                                                                        | 2-6 |
| 2.6 Restrictions when using this product at altitude exceeding 1000m and up to 2000m above sea level2 | 2-6 |

#### 3. SIGNALS AND WIRING

| 3.1 Input power supply circuit                                  | 3-3  |
|-----------------------------------------------------------------|------|
| 3.2 I/O signal connection example                               |      |
| 3.2.1 Position control mode                                     |      |
| 3.3 Explanation of power supply system                          | 3-15 |
| 3.3.1 Signal explanations                                       | 3-15 |
| 3.3.2 Power-on sequence                                         | 3-16 |
| 3.3.3 Wiring CNP1, CNP2, and CNP3                               | 3-17 |
| 3.4 Connectors and pin assignment                               | 3-19 |
| 3.5 Signal (device) explanations                                |      |
| 3.6 Detailed explanation of signals                             | 3-32 |
| 3.6.1 Position control mode                                     | 3-32 |
| 3.6.2 Speed control mode                                        | 3-37 |
| 3.6.3 Torque control mode                                       | 3-39 |
| 3.6.4 Position/speed control switching mode                     |      |
| 3.6.5 Speed/torque control switching mode                       |      |
| 3.6.6 Torque/position control switching mode                    | 3-46 |
| 3.7 Forced stop deceleration function                           | 3-47 |
| 3.7.1 Forced stop deceleration function                         | 3-47 |
| 3.7.2 Base circuit shut-off delay time function                 | 3-49 |
| 3.7.3 Vertical axis freefall prevention function                | 3-50 |
| 3.7.4 Residual risks of the forced stop function (EM2)          | 3-50 |
| 3.8 Alarm occurrence timing chart                               | 3-51 |
| 3.8.1 When you use the forced stop deceleration function        | 3-51 |
| 3.8.2 When you do not use the forced stop deceleration function |      |
| 3.9 Interfaces                                                  | 3-53 |
| 3.9.1 Internal connection diagram                               | 3-53 |
|                                                                 |      |

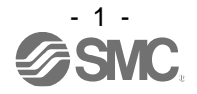

| 3.9.2 Detailed explanation of interfaces           | 3-55 |
|----------------------------------------------------|------|
| 3.9.3 Source I/O interfaces                        | 3-59 |
| 3.10 Servo motor with a lock                       | 3-61 |
| 3.10.1 Safety precautions                          | 3-61 |
| 3.10.2 Timing chart                                | 3-63 |
| 3.10.3 Wiring diagrams (LE-□-□ series servo motor) | 3-68 |
| 3.11 Grounding                                     | 3-69 |
|                                                    |      |

#### 4. STARTUP

| 4- | 1 | to | 4-37 |
|----|---|----|------|
|----|---|----|------|

| 4 STARTUP                                 | 4-2          |
|-------------------------------------------|--------------|
| 4.1 Switching power on for the first time | 4-3          |
| 4 1 1 Startup procedure                   | 4-3          |
| 4 1 2 Wiring check                        | 4-4          |
| 4 1 3 Surrounding environment             | 4-5          |
| 4 2 Startup in position control mode      | 4-6          |
| 4.2.1 Power on and off procedures         | 4-6          |
| 4.2.2 Stop                                | 4-6          |
| 4 2 3 Test operation                      | 4-7          |
| 4 2 4 Parameter setting                   | 4-7          |
| 4 2 5 Actual operation                    | <u>4-7</u>   |
| 4.2.6 Trouble at start-up                 | 4-8<br>4-8   |
| 4.3 Startup in speed control mode         | 4-10         |
| 4.3.1 Power on and off procedures         | 4-10         |
| 4.3.2 Stop                                | 4-10<br>4-11 |
| 4 3 3 Test operation                      | 4-12         |
| 4.3.4 Parameter setting                   | 4-13 A-13    |
| 4 3 5 Actual operation                    | 4-13<br>4-13 |
| 4 3 6 Trouble at start-up                 | 4-13         |
| 4.4 Startup in torque control mode        | 4-15<br>4-15 |
| 4.4.1 Power on and off procedures         | 4-15<br>4-15 |
| 4.4.2 Stop                                | 4-15<br>4-15 |
| 4 4 3 Test operation                      | 4-16         |
| 4 4 4 Parameter setting                   | 4-16         |
| 4 4 5 Actual operation                    | 4-16         |
| 4.4.6 Trouble at start-up                 | 4-10<br>4-17 |
| 4.5 Display and operation sections        | 4-17<br>4-18 |
| 4.5 Display and operation sections        | 4-10<br>4-18 |
| 4.5.1 Summary                             | 4-10<br>1-10 |
| 4.5.2 Display how hart                    | 4-19<br>4-20 |
| 4.5.5 Status display mode                 | 4-20<br>4-24 |
| 4.5.4 Diagnostic mode                     | 4-24<br>4-26 |
| 4.5.6 Parameter mode                      | 4-20<br>4-27 |
| 4.5.0 Falameter mode                      | 4-27         |
| 4.5.7 External I/O signal display         |              |
| 4.5.8 Output signal (DO) forced output    |              |
|                                           |              |
| 5. PARAMETERS                             | 5- 1 to 5-65 |
|                                           |              |

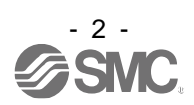

5. PARAMETERS .....

| 5.1 Parameter list                                | 5-2  |
|---------------------------------------------------|------|
| 5.1.1 Basic setting parameters ([Pr. PA ])        | 5-3  |
| 5.1.2 Gain/filter setting parameters ([Pr. PB_ ]) | 5-4  |
| 5.1.3 Extension setting parameters ([Pr. PC_ ])   | 5-6  |
| 5.1.4 I/O setting parameters ([Pr. PD_ ])         | 5-8  |
| 5.1.5 Extension setting 2 parameters ([Pr. PE_ ]) | 5-9  |
| 5.1.6 Extension setting 3 parameters ([Pr. PF_ ]) | 5-11 |
| 5.2 Detailed list of parameters                   | 5-12 |
| 5.2.1 Basic setting parameters ([Pr. PA ])        | 5-12 |
| 5.2.2 Gain/filter setting parameters ([Pr. PB_ ]) | 5-24 |
| 5.2.3 Extension setting parameters ([Pr. PC_ ])   | 5-38 |
| 5.2.4 I/O setting parameters ([Pr. PD_ ])         | 5-52 |
| 5.2.5 Extension setting 2 parameters ([Pr. PE_ ]) | 5-60 |
| 5.2.6 Extension setting 3 parameters ([Pr. PF_ ]) | 5-63 |
|                                                   |      |

#### 6. NORMAL GAIN ADJUSTMENT

6-1 to 6-33

| 6. NORMAL GAIN ADJUSTMENT                                            | 6-2  |
|----------------------------------------------------------------------|------|
| 6.1 Different adjustment methods                                     | 6-2  |
| 6.1.1 Adjustment on a single driver                                  | 6-2  |
| 6.1.2 Adjustment using setup software (MR Configurator2TM)           | 6-3  |
| 6.2 One-touch tuning                                                 | 6-4  |
| 6.2.1 One-touch tuning flowchart                                     | 6-6  |
| 6.2.2 Display transition and operation procedure of one-touch tuning | 6-9  |
| 6.2.3 Caution for one-touch tuning                                   | 6-23 |
| 6.3 Auto tuning                                                      | 6-24 |
| 6.3.1 Auto tuning mode                                               | 6-24 |
| 6.3.2 Auto tuning mode basis                                         | 6-25 |
| 6.3.3 Adjustment procedure by auto tuning                            | 6-26 |
| 6.3.4 Response level setting in auto tuning mode                     | 6-27 |
| 6.4 Manual mode                                                      | 6-28 |
| 6.5 2gain adjustment mode                                            | 6-31 |

#### 7. SPECIAL ADJUSTMENT FUNCTIONS

7-1 to 7-39

| 7. SPECIAL ADJUSTMENT FUNCTIONS                 | 7-2  |
|-------------------------------------------------|------|
| 7.1 Filter setting                              | 7-2  |
| 7.1.1 Machine resonance suppression filter      | 7-3  |
| 7.1.2 Adaptive filter II                        | 7-6  |
| 7.1.3 Shaft resonance suppression filter        | 7-9  |
| 7.1.4 Low-pass filter                           |      |
| 7.1.5 Advanced vibration suppression control II |      |
| 7.1.6 Command notch filter                      | 7-15 |
| 7.2 Gain switching function                     | 7-17 |
| 7.2.1 Applications                              | 7-17 |
| 7.2.2 Function block diagram                    |      |
| 7.2.3 Parameter                                 | 7-19 |
| 7.2.4 Gain switching procedure                  |      |
| 7.3 Tough drive function                        | 7-26 |
| 7.3.1 Vibration tough drive function            |      |

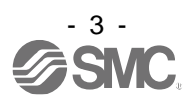

| 7.3.2 Instantaneous power failure tough drive function                 |                                     |
|------------------------------------------------------------------------|-------------------------------------|
| 7.4 Compliance with SEMI-F47 standard                                  |                                     |
| 7.5 Model adaptive control disabled                                    |                                     |
| 7.6 Lost motion compensation function                                  |                                     |
| 7.7 Super trace control                                                |                                     |
|                                                                        |                                     |
| 8. TROUBLESHOOTING                                                     | 8- 1 to 8- 80                       |
|                                                                        | 0.0                                 |
| 8. TROUBLESHOUTING                                                     |                                     |
| 8.1 Explanation for the lists                                          |                                     |
| 8.2 Alarm list                                                         |                                     |
| 8.3 Warning list                                                       |                                     |
| 8.4 Remedies for alarms                                                |                                     |
| 8.5 Remedies for warnings                                              | 0.50                                |
| 8.6 Trouble which does not trigger alarm/warning                       | 8-72                                |
| 9. OUTLINE DRAWINGS                                                    | 9- 1 to 9-5                         |
| 9.1 Driver                                                             | 9- 2                                |
| 9.2 Connector                                                          | 9-5                                 |
|                                                                        |                                     |
| 10. CHARACTERISTICS                                                    | 10- 1 to 10-7                       |
|                                                                        | 10.0                                |
| 10. CHARACTERISTICS                                                    |                                     |
| 10.1 Overload protection characteristics                               |                                     |
| 10.2 Power supply capacity and generated loss                          |                                     |
| 10.3 Dynamic lock characteristics                                      |                                     |
| 10.3.1 Dynamic lock operation                                          |                                     |
| 10.3.2 Permissible load to motor inertia when the dynamic lock is used |                                     |
| 10.5 Inruch ourrents at power on of main aircuit and control aircuit   |                                     |
| To s mush currents at power-on or main circuit and control circuit     |                                     |
| 11. OPTIONS AND PERIPHERAL EQUIPMENT                                   | 11- 1 to 11-33                      |
|                                                                        | 11_2                                |
| 11.1 Cable/connector sate                                              |                                     |
| 11.1.1 Combinations of cable/connector sets                            |                                     |
| 11 1 2 STO cable                                                       |                                     |
| 11.1.2 STO cable                                                       |                                     |
| 11 1 4 Motor cables                                                    |                                     |
| 11 1 5 Lock cables                                                     |                                     |
| 11 2 Regenerative ontions                                              | 11-11                               |
| 11.2.1 Combination and regenerative power                              |                                     |
| 11.2.1 Combination and regenerative power                              | 11-11<br>11 <sub>-</sub> 11         |
| 11.2.2 I dialification of regenerative option                          |                                     |
| 11.2.0 Delection of regenerative option                                | 1 1-12<br>11_12                     |
| 11.2.4 Dimensions                                                      | 11-13<br>11-13                      |
| 11.3.1 Specifications                                                  | 11-14<br>11 <sub>-</sub> 1 <i>1</i> |
| 11.3.2 System configuration                                            | 11-14<br>11 15                      |
| 11.3.2 Dystem computing for using USR communication function           | GI-II                               |
| 11 4 Battery (I FC-MR-BAT6V1SFT)                                       |                                     |
|                                                                        |                                     |

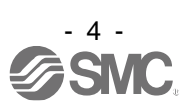

| 11.5 Selection example of wires                                              | 1-18 |
|------------------------------------------------------------------------------|------|
| 11.6 Molded-case circuit breakers, fuses, magnetic contactors (recommended)1 | 1-20 |
| 11.7 Relay (recommended)1                                                    | 1-20 |
| 11.8 Noise reduction techniques                                              | 1-21 |
| 11.9 Earth-leakage current breaker                                           | 1-28 |
| 11.10 EMC filter (recommended)                                               | 1-30 |

#### 12. ABSOLUTE POSITION DETECTION SYSTEM

#### 12- 1 to 12- 29

#### 13. USING STO FUNCTION

#### 13- 1 to 13-13

| 13. USING STO FUNCTION 13                                                                        | 3-2 |
|--------------------------------------------------------------------------------------------------|-----|
| 13.1 Introduction                                                                                | 3-2 |
| 13.1.1 Summary 13                                                                                | 3-2 |
| 13.1.2 Terms related to safety 13                                                                | 3-2 |
| 13.1.3 Cautions                                                                                  | 3-2 |
| 13.1.4 Residual risks of the STO function 13                                                     | 3-3 |
| 13.1.5 Specifications                                                                            | 3-4 |
| 13.1.6 Maintenance                                                                               | 3-5 |
| 13.2 STO I/O signal connector (CN8) and signal layouts 13                                        | 3-5 |
| 13.2.1 Signal layouts 13                                                                         | 3-5 |
| 13.2.2 Signal (device) explanations13                                                            | 3-6 |
| 13.2.3 How to pull out the STO cable13                                                           | 3-6 |
| 13.3 Connection example                                                                          | 3-7 |
| 13.3.1 Connection example for CN8 connector 13                                                   | 3-7 |
| 13.3.2 External I/O signal connection example using an MR-J3-D05 safety logic unit of Mitsubishi |     |
| Electric Corporation                                                                             | 3-8 |
| 13.3.3 External I/O signal connection example using an external safety relay unit 13-            | 10  |

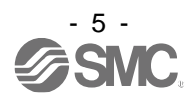

| 13.4 Detailed description of interfaces | 13-11 |
|-----------------------------------------|-------|
| 13.4.1 Sink I/O interface               | 13-11 |
| 13.4.2 Source I/O interface             | 13-13 |

#### 14. COMMUNICATION FUNCTION

#### 14- 1 to 14- 40

| 14. COMMUNICATION FUNCTION                                             |       |
|------------------------------------------------------------------------|-------|
| 14.1 Structure                                                         | 14-3  |
| 14.1.1 Configuration diagram                                           | 14-3  |
| 14.1.2 Precautions for using RS-422/RS-232C/USB communication function | 14-5  |
| 14.2 Communication specifications                                      | 14-6  |
| 14.2.1 Outline of communication                                        | 14-6  |
| 14.2.2 Parameter setting                                               | 14-6  |
| 14.3 Protocol                                                          |       |
| 14.3.1 Transmission data configuration                                 | 14-7  |
| 14.3.2 Character codes                                                 |       |
| 14.3.3 Error codes                                                     | 14-9  |
| 14.3.4 Checksum                                                        | 14-9  |
| 14.3.5 Time-out processing                                             | 14-9  |
| 14.3.6 Retry processing                                                | 14-10 |
| 14.3.7 Initialization                                                  | 14-10 |
| 14.3.8 Communication procedure example                                 |       |
| 14.4 Command and data No. list                                         | 14-12 |
| 14.4.1 Reading command                                                 | 14-12 |
| 14.4.2 Writing commands                                                | 14-18 |
| 14.5 Detailed explanations of commands                                 | 14-20 |
| 14.5.1 Data processing                                                 | 14-20 |
| 14.5.2 Status display mode                                             | 14-21 |
| 14.5.3 Parameter                                                       | 14-22 |
| 14.5.4 External I/O signal status (DIO diagnosis)                      | 14-27 |
| 14.5.5 Input device on/off                                             | 14-30 |
| 14.5.6 Disabling/enabling I/O devices (DIO)                            | 14-31 |
| 14.5.7 Input devices on/off (test operation)                           |       |
| 14.5.8 Test operation mode                                             | 14-33 |
| 14.5.9 Output signal pin on/off (output signal (DO) forced output)     |       |
| 14.5.10 Alarm history                                                  |       |
| 14.5.11 Current alarm                                                  | 14-39 |
| 14.5.12 Other commands                                                 | 14-40 |
|                                                                        |       |

#### 15. SERVO MOTOR

15- 1 to 15- 6

| 15. SERVO MOTOR                                   | 15-2 |
|---------------------------------------------------|------|
| 15.1 Servo motor with a lock                      | 15-2 |
| 15.1.1 Features                                   | 15-2 |
| 15.1.2 Characteristics of servo motor with a lock | 15-4 |
| 15.2 Protection from oil and water                | 15-5 |
| 15.3 Cable                                        | 15-5 |
| 15.4 Rated speed of servo motor                   | 15-5 |
| 15.5 Mounting connectors                          | 15-6 |

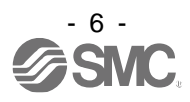

**16.POSITIONING MODE** 

| 16 POSITIONING MODE                                                 | 16-4   |
|---------------------------------------------------------------------|--------|
| 16.1 FUNCTIONS AND CONFIGURATION                                    | 16-4   |
| 16.1.1To use positioning mode                                       | 16-4   |
| 16.1.2 Positioning mode specification list                          |        |
| 16.1.3 Function list                                                |        |
| 16.2 SIGNALS AND WIRING                                             |        |
| 16.2.1 I/O signal connection example                                |        |
| 16.2.2 Connector and signal arrangement                             |        |
| 16.2.3 Signal (device) explanations                                 |        |
| 16.2.4 Analog override                                              |        |
| 16.2.5 Internal connection diagram                                  |        |
| 16.2.6 Power-on sequence                                            | 16-46  |
| 16.3 DISPLAY AND OPERATION SECTIONS                                 | 16-47  |
| 16.3.1 Display sequence                                             | 16-47  |
| 16.3.2 Status display                                               | 16-49  |
| 16.3.3 Diagnostic mode                                              | 16-56  |
| 16.3.4 Alarm mode                                                   | 16-59  |
| 16.3.5 Point table setting                                          | 16-61  |
| 16.3.6 Parameter mode                                               | 16-65  |
| 16.3.7 External I/O signal display                                  | 16-67  |
| 16.3.8 Output signal (DO) forced output                             | 16-68  |
| 16.3.9 Single-Step feed                                             | 16-69  |
| 16.3.10 Teaching function                                           | 16-71  |
| 16.4 HOW TO USE THE POINT TABLE                                     | 16-72  |
| 16.4.1 Power on and off procedures                                  | 16-73  |
| 16.4.2 Stop                                                         | 16-73  |
| 16.4.3 Test operation                                               | 16-74  |
| 16.4.4 Parameter setting                                            | 16-75  |
| 16.4.5 Point table setting                                          | 16-76  |
| 16.4.6 Actual operation                                             | 16-76  |
| 16.4.7 Troubleshooting at start-up                                  | 16-76  |
| 16.5 AUTOMATIC OPERATION MODE                                       | 16-78  |
| 16.5.1 Automatic operation mode                                     | 16-78  |
| 16.5.2 Automatic operation using point table                        | 16-83  |
| 16.6 MANUAL OPERATION MODE                                          | 16-113 |
| 16.6.1 JOG operation                                                | 16-113 |
| 16.7 HOME POSITION RETURN MODE                                      | 16-115 |
| 16.7.1 Outline of home position return                              | 16-115 |
| 16.7.2 Dog type home position return                                | 16-118 |
| 16.7.3 Count type home position return                              | 16-120 |
| 16.7.4 Data set type home position return                           | 16-122 |
| 16.7.5 Stopper type home position return                            | 16-123 |
| 16.7.6 Home position ignorance (servo-on position as home position) | 16-125 |
| 16.7.7 Dog type rear end reference home position return             | 16-126 |
| 16.7.8 Count type front end reference home position return          | 16-128 |
| 16.7.9 Dog cradle type home position return                         | 16-130 |
| 16.7.10 Dog type last Z-phase reference home position return        | 16-131 |
| 16.7.11 Dog type front end reference home position return type      | 16-132 |

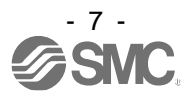

| 16.7.12 Dogless Z-phase reference home position return type           | 16-134 |
|-----------------------------------------------------------------------|--------|
| 16.7.13 Automatic retract function used for the home position return  | 16-135 |
| 16.7.14 Automatic positioning to home position function               | 16-136 |
| 16.8 ROLL FEED MODE USING THE ROLL FEED DISPLAY FUNCTION              | 16-137 |
| 16.9 POINT TABLE SETTING METHOD                                       | 16-139 |
| 16.9.1 Setting procedure                                              | 16-139 |
| 16.9.2 Detailed setting window                                        |        |
| 16.10 HOW TO USE THE PROGRAM                                          |        |
| 16.10.1 Power on and off procedures                                   |        |
| 16.10.2 Stop                                                          | 16-143 |
| 16.10.3 Test operation                                                | 16-144 |
| 16.10.4 Parameter setting                                             |        |
| 16.10.5 Actual operation                                              | 16-146 |
| 16.10.6 Troubleshooting at start-up                                   |        |
| 16.11 PROGRAM OPERATION METHOD                                        |        |
| 16.11.1 Program operation method                                      |        |
| 16.11.2 Program language                                              |        |
| 16.11.3 Basic settings of signals and parameters                      |        |
| 16.11.4 Timing chart of the program operation                         |        |
| 16.12 MANUAL OPERATION MODE                                           |        |
| 16.12.1 JOG operation                                                 |        |
| 16.12.2 Summary of home position return                               |        |
| 16.12.3 Dog type home position return                                 |        |
| 16.12.4 Count type home position return                               |        |
| 16.12.5 Data set type home position return                            |        |
| 16.12.6 Stopper type home position return                             |        |
| 16.12.7 Home position ignorance (servo-on position as home position)  |        |
| 16.12.8 Dog type rear end reference home position return              |        |
| 16.12.9 Count type front end reference home position return           |        |
| 16.12.10 Dog cradle type home position return                         |        |
| 16.12.11 Dog type last Z-phase reference home position return         |        |
| 16.12.12 Dog type front end reference home position return type       |        |
| 16.12.13 Dogless Z-phase reference home position return type          |        |
| 16.12.14 Automatic retract function used for the home position return |        |
| 16.13 SERIAL COMMUNICATION OPERATION                                  |        |
| 16.13.1 Positioning operation using the program                       |        |
| 16.13.2 Multi-drop method (RS-422 communication)                      |        |
| 16.13.3 Group specification                                           |        |
| 16.14 INCREMENTAL VALUE COMMAND METHOD.                               |        |
| 16.15 ROLL FEED MODE USING THE ROLL FEED DISPLAY FUNCTION             |        |
| 16.16 PROGRAM SETTING METHOD                                          |        |
| 16.16.1 Setting procedure                                             |        |
| 16.16.2 Window for program edit                                       |        |
| 16.16.3 Indirect addressing window                                    |        |
| 16.17 HOW TO USE INDEXER                                              |        |
| 16.17.1 Power on and off procedures                                   | 16-209 |
| 16.17.2 Stop                                                          |        |
| 16.17.3 Test operation                                                |        |
| 16.17.4 Parameter setting                                             |        |
| 16.17.5 Actual operation                                              |        |
| · · · · · · · · · · · · · · · · · · ·                                 |        |

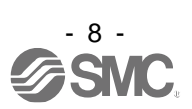

| 16.17.6 Troubleshooting at start-up                                           | 16-212 |
|-------------------------------------------------------------------------------|--------|
| 16.18 AUTOMATIC OPERATION MODE                                                | 16-214 |
| 16.18.1 Automatic operation mode                                              | 16-214 |
| 16.18.2 Automatic operation mode 1 (rotation direction specifying indexer)    | 16-215 |
| 16.18.3 Automatic operation mode 2 (shortest rotating indexer)                | 16-219 |
| 16.19 MANUAL OPERATION MODE                                                   | 16-222 |
| 16.19.1 Station JOG operation                                                 | 16-222 |
| 16.19.2 JOG operation                                                         | 16-225 |
| 16.20 HOME POSITION RETURN MODE                                               | 16-227 |
| 16.20.1 Outline of home position return                                       | 16-227 |
| 16.20.2 Torque limit changing dog type home position return                   | 16-229 |
| 16.20.3 Torque limit changing data set type                                   | 16-231 |
| 16.20.4 Backlash compensation and digital override                            | 16-233 |
| 16.20.5 Safety precautions                                                    | 16-236 |
| 16.21 PARAMETERS                                                              | 16-237 |
| 16.21.1 Basic setting parameters ([Pr. PA_ ])                                 | 16-238 |
| 16.21.2 Gain/filter setting parameters ([Pr. PB ])                            | 16-239 |
| 16.21.3 Extension setting parameters ([Pr. PC ])                              | 16-241 |
| 16.21.4 I/O setting parameters ([Pr. PD ])                                    | 16-243 |
| 16.21.5 Extension setting 2 parameters ([Pr. PE ])                            | 16-245 |
| 16.21.6 Extension setting 3 parameters ([Pr. PF ])                            | 16-247 |
| 16.21.7 Positioning control parameters ([Pr. PT ])                            | 16-248 |
| 16.22 DETAILED LIST OF PARAMETERS                                             | 16-249 |
| 16.22.1 Basic setting parameters ([Pr. PA ])                                  | 16-249 |
| 16.22.2 Gain/filter setting parameters ([Pr. PB ])                            | 16-259 |
| 16.22.3 Extension setting parameters ([Pr. PC ])                              | 16-271 |
| 16.22.4 I/O setting parameters ([Pr. PD ])                                    | 16-282 |
| 16.22.5 Extension setting 2 parameters ([Pr. PE ])                            | 16-293 |
| 16.22.6 Extension setting 3 parameters ([Pr. PF_ ])                           | 16-295 |
| 16.22.7 Positioning control parameters ([Pr. PT ])                            | 16-297 |
| 16.23 HOW TO SET THE ELECTRONIC GEAR                                          | 16-307 |
| 16.23.1 Electronic gear settings in the point table method and program method | 16-307 |
| 16.23.2 Electronic gear setting in the indexer method                         | 16-310 |
| 16.24 SOFTWARE LIMIT                                                          | 16-311 |
| 16.25 STOP METHOD FOR LSP (FORWARD ROTATION STROKE END) OFF OR LSN (F         | EVERSE |
| OTATION STROKE END) OFF                                                       | 16-312 |
| 16.26 STOP METHOD AT SOFTWARE LIMIT DETECTION                                 | 16-313 |
| 16.27 COMMUNICATION FUNCTION (MITSUBISHI GENERAL-PURPOSE AC SERVO PROT        | OCOL)  |
|                                                                               | 16-314 |
| 16.27.1 Reading command                                                       | 16-314 |
| 16.27.2 Writing commands                                                      | 16-325 |
| 16.28 DETAILED EXPLANATIONS OF COMMANDS                                       | 16-329 |
| 16.28.1 External I/O signal status (DIO diagnosis)                            | 16-329 |
| 16.28.2 Input device on/off                                                   | 16-334 |
| 16.28.3 Input device on/off (for test operation)                              | 16-335 |
| 16.28.4 Test operation mode                                                   | 16-336 |
| 16.28.5 Output signal pin on/off (output signal (DO) forced output)           | 16-338 |
| 16.28.6 Point table                                                           | 16-339 |
| 16.29 APPLICATION OF FUNCTIONS                                                | 16-347 |
| 16.29.1 Current position latch function                                       | 16-347 |
|                                                                               |        |

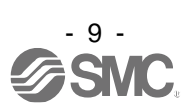

| 16.29.2 Interrupt positioning function                                                  | 16-353                 |
|-----------------------------------------------------------------------------------------|------------------------|
| 17.Positioning mode (pushing operation)                                                 | 17- 1 to 17- 56        |
| 17 Desitioning mode (pushing operation)                                                 | 17.0                   |
| 17 1 Setup software (MP Configurator2TM)                                                |                        |
| 17.1 Setup Software (MR Configuratorz TM)                                               | 17-2                   |
| 17.1.1 Model Information addition procedure                                             | 17-2                   |
| 17.2 //O Signal confine tion example                                                    |                        |
| 17.3 Connector and signal analigement                                                   | 17-7                   |
| 17.4 Signal (device) explanations                                                       |                        |
| 17.5 Explanation of forced stop deceleration function                                   | 17-14                  |
| 17.5.1 Forced stop deceleration function                                                | 17-14                  |
| 17.6 1 Torque limit and torque                                                          | 17-10                  |
| 17.6.1 Torque limit and torque                                                          | 17-10                  |
| 17.6.2 Selection of torque limit value                                                  | 17-10                  |
| 17.5.5 TEC (Torque Infined)                                                             | 17-17                  |
| 17.7 Point table type pushing operation                                                 | 17-10                  |
| 17.7.1 About Point table type pushing operation                                         |                        |
| 17.7.2 Parameter setting                                                                |                        |
| 17.7.3 Point table                                                                      |                        |
| 17.7.4 Point table data list                                                            |                        |
| 17.7.5 About pushing operation in the position address increasing direction             |                        |
| 17.7.6 About pushing operation in the direction of decreasing position address          |                        |
| 17.8 Pushing error detection                                                            |                        |
| 17.8.1 Missed swing motion detection                                                    |                        |
| 17.8.2 Push-back operation detection                                                    |                        |
| 17.8.3 Pusning direction error                                                          |                        |
| 17.8.4 When the positioning start position including the pushing operation is incorrect |                        |
| 17.8.5 when the point table setting value is incorrect                                  |                        |
| 17.8.6 Pushing start error                                                              |                        |
| 17.8.7 when pushing operation is started independently                                  |                        |
| 17.8.8 when the dwell is set immediately before the pushing operation                   |                        |
| 17.9 PARAMETERS                                                                         |                        |
| 17.9.1 Positioning control parameters ([Pr. P1_ ])                                      |                        |
| 17.9.2 Special setting parameter ([Pr.PS])                                              |                        |
| 17.10 Detailed list of parameters                                                       |                        |
| 17.10.1 Basic setting parameters ([Pr. PA_ ])                                           |                        |
| 17.10.2 I/O setting parameters ([Pr. PD ])                                              |                        |
| 17.10.3 Positioning control parameters ([Pr.P1])                                        |                        |
| 17.10.4 Special setting parameter ([Pr.PS])                                             |                        |
| 17.10.5 How to set the electronic gear                                                  |                        |
| 17.10.6 Software limit                                                                  | 17-45<br>roke end) off |
|                                                                                         |                        |
| 17.10.8 Stop method at software limit detection                                         |                        |
| 17.11 Troubleshooting                                                                   |                        |
| 17.11.1 Alarm list                                                                      |                        |
| 17.11.2 Remedies for alarms                                                             |                        |
| 17.12 DISPLAY AND OPERATION SECTIONS                                                    | 17-48                  |
| 17.12.1 Point table setting                                                             |                        |
| 5                                                                                       |                        |

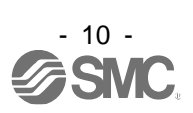

| 17.13 1 Single-Step feed                                                    | 17-50 |
|-----------------------------------------------------------------------------|-------|
| 17.14 COMMUNICATION FUNCTION (Mitsubishi general-purpose AC servo protocol) | 17-52 |
| 17.14.1 Reading command                                                     | 17-52 |
| 17.14.2 Writing commands                                                    | 17-53 |
| 17.14.3 Detailed explanations of commands                                   | 17-54 |
| 17.14.4 External I/O signal status (DIO diagnosis)                          | 17-54 |
| 17.14.5 Input device on/off                                                 | 17-55 |
| 17.14.6 Input device on/off (For test operation)                            | 17-55 |
| 17.14.7 Test operation mode                                                 | 17-55 |
| 17.14.8 Output signal pin on/off (output signal (DO) forced output)         | 17-55 |
| 17.14.9 Point table                                                         | 17-55 |
|                                                                             |       |

#### APPENDIX

### App.- 1 to App.-42

| App. 1 Peripheral equipment manufacturer (for reference)                                    | Арр-2   |
|---------------------------------------------------------------------------------------------|---------|
| App. 2 Handling of AC driver batteries for the United Nations Recommendations on the Transp | port of |
| Dangerous Goods                                                                             | Арр-2   |
| App. 3 Symbol for the new EU Battery Directive                                              | Арр-4   |
| App. 4 Compliance with global standards                                                     | Арр-5   |
| App. 4.1 Terms related to safety (IEC 61800-5-2 Stop function)                              | Арр-5   |
| App. 4.2 About safety                                                                       | Арр-5   |
| App. 4.2.1 Professional engineer                                                            | Арр-5   |
| App. 4.2.2 Applications of the devices                                                      | Арр-5   |
| App. 4.2.3 Correct use                                                                      | Арр-5   |
| App. 4.2.4 General cautions for safety protection and protective measures                   | Арр-8   |
| App. 4.2.5 Residual risk                                                                    | Арр-8   |
| App. 4.2.6 Disposal                                                                         | Арр-8   |
| App. 4.2.7 Lithium battery transportation                                                   | Арр-9   |
| App. 4.3 Mounting/dismounting                                                               | Арр-9   |
| App. 4.4 Electrical Installation and configuration diagram                                  | Арр-10  |
| App. 4.5 Signal                                                                             | App-11  |
| App. 4.5.1 Signal                                                                           | App-11  |
| App. 4.5.2 I/O device                                                                       | App-11  |
| App. 4.6 Maintenance and service                                                            | App-12  |
| App. 4.6.1 Inspection items                                                                 | Арр-12  |
| App. 4.6.2 Parts having service lives                                                       | Арр-13  |
| App. 4.7 Transportation and storage                                                         | Арр-14  |
| App. 4.8 Technical data                                                                     | App-15  |
| App. 4.8.1 LECSB2-T□ driver                                                                 | App-15  |
| App. 4.8.2 Driver dimensions                                                                | App-15  |
| App. 4.8.3 Mounting hole                                                                    | App-15  |
| App. 4.9 Check list for user documentation                                                  | Арр-16  |
| App. 5 MR-J3-D05 Safety logic unit of Mitsubishi Electric Corporation                       | Арр-16  |
| App. 5.1 Terms related to safety                                                            | Арр-16  |
| App. 5.1.1 Stop function for IEC/EN 61800-5-2                                               | Арр-16  |
| App. 5.1.2 Emergency operation for IEC/EN 60204-1                                           | App-16  |
| App. 5.2 Cautions                                                                           | Арр-17  |
| App. 5.3 Residual risk                                                                      | App-17  |
| App. 7 Analog monitor                                                                       | App-18  |
| App. 8 STO function with SIL 3 certification                                                | Арр-22  |

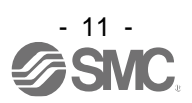

| App. 9 Status of compliance with the China RoHS directive | App-23 |
|-----------------------------------------------------------|--------|
| App. 10 Encoder output pulse setting method               | Арр-24 |
| App .11 Recommended parameter values for each actuator    | App-25 |

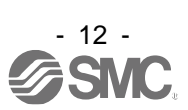

| 1. FUNCTIONS AND CONFIGURATION                   | 2 |
|--------------------------------------------------|---|
| 1.1 Summary                                      | 2 |
| 1.2 Function block diagram                       |   |
| 1.3 Driver standard specifications               | 5 |
| 1.4 Combinations of driver and servo motors      | 7 |
| 1.5 Function list                                |   |
| 1.6 Model designation                            |   |
| 1.7 Structure                                    |   |
| 1.7.1 Parts identification                       |   |
| 1.8 Configuration including peripheral equipment |   |
|                                                  |   |

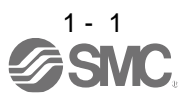

1.1 Summary

The LECSB2-T<sub>□</sub> series general-purpose AC servo has further higher performance and higher functions compared to the previous LECSB<sub>□</sub>-S<sub>□</sub> series.

The LECSB2-T<sub>□</sub> series compatible rotary servo motor is equipped with 22-bit (4,194,304 pulses/rev) high-resolution absolute encoder. In addition, speed frequency response is increased to 2.5 kHz. Thus, faster and more accurate control is enabled as compared to the LECSB<sub>□</sub>-S<sub>□</sub> series.

The driver has position, speed, and torque control modes. In the position control mode, the maximum pulse train of 4 Mpulses/s is supported. Further, it can perform operation with the control modes switched, e.g. position/speed control, speed/torque control and torque/position control. Hence, it is applicable to a wide range of fields, not only precision positioning and smooth speed control of machine tools and general industrial machines but also line control and tension control.

With one-touch tuning and real-time auto tuning, you can automatically adjust the servo gains according to the machine.

The tough drive function and the drive recorder function, which are well-received in the LECSA $\Box$ -S $\Box$  series, have been improved. The driver supports the improved functions. Additionally, the preventive maintenance support function detects an error in the machine parts. This function provides strong support for the machine maintenance and inspection.

The LECSB2-T driver supports the STO (Safe Torque Off) function. By combining with optional MR-J3-D05, the driver supports SS1 (Safe Stop 1) function.

The driver has a USB communication interface. Therefore, you can connect the driver to the personal computer with Setup software (MR Configurator2<sup>™</sup>) installed to perform the parameter setting, test operation, gain adjustment, and others.

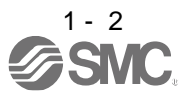

#### 1.2 Function block diagram

The function block diagram of this servo is shown below.

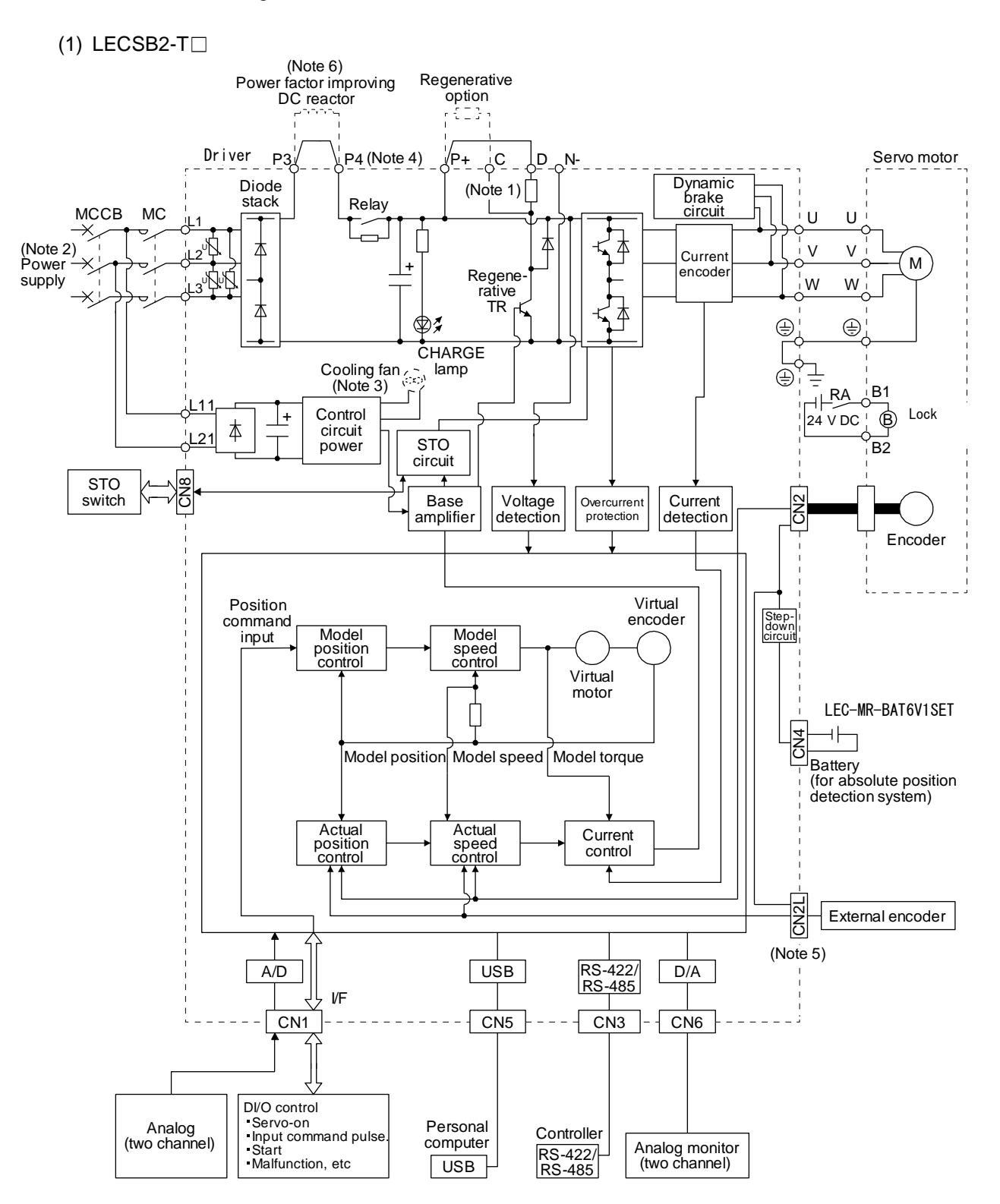

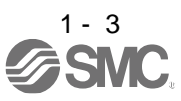

- Note 1. The built-in regenerative resistor is not provided for LECSB2-T5.
  - 2. For 1-phase 200 V AC to 240 V AC, connect the power supply to L1 and L3. Leave L2 open. For the power supply specifications, refer to section 1.3.
  - 3. Drivers LECSB2-T9 or more have a cooling fan.
  - 4. The LECSB2-T driver has P3 and P4 in the upstream of the inrush current suppression circuit. They are different from P1 and P2 of the LECSB S drivers.
  - 5. CN2L cannot be used. Connect the encoder cable to CN2.
  - 6. short P3 and P4.

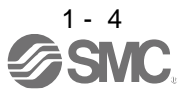

#### 1.3 Driver standard specifications

| Model: LECSB2-T        | 5                                           | 7                                                                                            | 8                                                        | 9                               |                 |
|------------------------|---------------------------------------------|----------------------------------------------------------------------------------------------|----------------------------------------------------------|---------------------------------|-----------------|
| Output                 | Rated voltage                               |                                                                                              | 3-phase 1                                                | 70 V AC                         |                 |
| Output                 | Rated current [A]                           | 1.1                                                                                          | 1.5                                                      | 2.8                             | 5.8             |
|                        | Voltage/Frequency (Note 8)                  | 3-phase or 1-p                                                                               | ohase 200 V A0                                           | C to 240 V AC, 5                | 50 Hz/60 Hz     |
|                        | Rated current (Note 5) [A]                  | 0.9                                                                                          | 1.5                                                      | 2.6                             | 3.8             |
| Main circuit power     | Permissible voltage<br>fluctuation (Note 8) | 3-phase or 1-phase 170 V AC to<br>264 V AC                                                   |                                                          |                                 |                 |
| supply                 | Permissible frequency fluctuation           |                                                                                              | Within                                                   | ±5%                             |                 |
|                        | Power supply capacity                       |                                                                                              | Defende                                                  |                                 |                 |
|                        | [kVA]                                       | Refer to section 10.2.                                                                       |                                                          |                                 |                 |
|                        | Inrush current [A]                          |                                                                                              | Refer to see                                             | ction 10.5.                     |                 |
|                        | Voltage/Frequency                           | 1-phase 200 V AC to 240 V AC, 50 Hz/60 Hz                                                    |                                                          |                                 | 60 Hz           |
|                        | Rated current [A]                           |                                                                                              | 0.2                                                      | 2                               |                 |
| Control circuit power  | Permissible voltage fluctuation             | 1-phase 170 V AC to 264 V AC                                                                 |                                                          |                                 |                 |
| supply                 | Permissible frequency fluctuation           |                                                                                              | Within                                                   | ±5%                             |                 |
|                        | Power consumption [W]                       | 30                                                                                           |                                                          |                                 |                 |
|                        | Inrush current [A]                          |                                                                                              | Refer to see                                             | ction 10.5.                     |                 |
| Interface newer events | Voltage                                     |                                                                                              | 24 V DC                                                  | ± 10%                           |                 |
| Interface power supply | Current capacity [A]                        | (Note 1)                                                                                     | 0.5 (including C                                         | N8 connector s                  | ignals)         |
| Control method         | •                                           | Sine-wave                                                                                    | PWM control,                                             | current control                 | method          |
| Dynamic brake          |                                             |                                                                                              | Built                                                    | -in                             |                 |
| Communication function |                                             | USB: conn<br>(setup soft                                                                     | ection to a pers                                         | sonal computer (                | or others       |
| Encoder output pulses  |                                             |                                                                                              | ompatible (A/B                                           | 7-nhase nulse)                  | npalible        |
| Analog monitor         |                                             | 0                                                                                            | Two ch                                                   | 2 priase puise)                 |                 |
|                        | Max input pulse frequency                   | 4 Mpulse                                                                                     | es/s (for differer                                       | ntial receiver) (N              | ote 6),         |
|                        | max input pulse nequency                    | 20                                                                                           | 0 kpulses/s (fo                                          | r open collector                | )               |
|                        | Positioning feedback pulse                  | Encoder resolution<br>(resolution per servo motor revolution): 22 bits                       |                                                          |                                 |                 |
|                        |                                             | (IODOIDUIC<br>Fl                                                                             | Electronic gear A:1 to 16777215.                         |                                 |                 |
| Position control mode  | Command pulse multiplying factor            | B:1                                                                                          | to 16777215, 1                                           | I/10 < A/B < 400                | 00              |
|                        | In-position range setting                   | 0 pulse to                                                                                   | ±65535 pulses                                            | s (command pul                  | se unit)        |
|                        | Error excessive                             |                                                                                              | ±3 revo                                                  | lutions                         |                 |
|                        | Torque limit                                | Set by par                                                                                   | ameter setting                                           | or external anal                | og input        |
|                        |                                             | (0 V I                                                                                       |                                                          | mand 1: 2000                    | uc)             |
|                        | Speed control range                         | Int                                                                                          | ernal speed co                                           | mmand 1: 2000,<br>mmand 1: 5000 |                 |
|                        | Analog speed command input                  | 0 to ±10 V DC/ra                                                                             | ited speed (The                                          | e speed at 10 V                 | is changeable   |
|                        |                                             | +0.01% or less (load fluctuation: 0% to 100%)                                                |                                                          |                                 |                 |
| Speed control mode     |                                             | ±0.01% C                                                                                     |                                                          | $tuation: \pm 10\%$             | 100%),          |
|                        | Speed fluctuation ratio                     | $0\%$ (power fluctuation: $\pm 10\%$ )<br>+0.2% or less (ambient temperature: 25 °C + 10 °C) |                                                          |                                 |                 |
|                        |                                             | ±0.2 /0 or les                                                                               | n using analog                                           | speed comman                    | , ± 10 0)<br>nd |
|                        |                                             | Set by par                                                                                   | ameter setting                                           | or external anal                |                 |
|                        | Torque limit                                | (0 V DC to +10 V DC/maximum torque)                                                          |                                                          |                                 |                 |
|                        |                                             | 0 V                                                                                          | DC to ±8 V DC                                            | /maximum torqu                  | ie              |
|                        | Analog torque command input                 | (in                                                                                          | put impedance                                            | 10 k $\Omega$ to 12 k $\Omega$  | )               |
| l orque control mode   |                                             | Set by parameter setting or external analog input                                            |                                                          |                                 |                 |
|                        | Speed limit                                 | (0 V DC to 10 V DC/rated speed)                                                              |                                                          |                                 |                 |
| Positioning mode       |                                             | Refer to Chapter 16                                                                          |                                                          |                                 |                 |
| <u> </u>               |                                             | Overcurrent s                                                                                | hut-off, regene                                          | rative overvolta                | ge shut-off.    |
|                        |                                             | overload shut-off (electronic thermal), servo motor overheat                                 |                                                          |                                 |                 |
| Protective functions   | Protective functions                        |                                                                                              | protection, encoder error protection, regenerative error |                                 |                 |
| protecti<br>prote      |                                             | protection, undervoltage protection, instantaneous power failure                             |                                                          |                                 |                 |
|                        |                                             | protection, over                                                                             | speed protectio                                          | on, error excess                | ive protection  |
| Safety function        |                                             | STO (IEC/EN                                                                                  | 61800-5-2)                                               |                                 |                 |
|                        | Standards certified by CB                   | EN ISO 13849-1 category 3 PL e, EN 61508 SIL 3, EN 62061<br>SIL CL 3, and EN 61800-5-2       |                                                          |                                 |                 |
| Safety performance     | Response performance                        | 8 ms or less (STO input off $\rightarrow$ energy shut off)                                   |                                                          |                                 |                 |
|                        | (Note 3)                                    | Test pulse interval: 1 Hz to 25 Hz                                                           |                                                          |                                 |                 |
|                        | Test pulse input (STO)                      | Test pulse off time: Up to 1 ms                                                              |                                                          |                                 |                 |

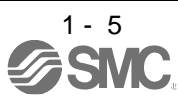

|                                | Mean time to dangerous failure (MTTFd)    |                                         | MTTFd ≥ 100 [years]                                                                                                    |                               |                  |
|--------------------------------|-------------------------------------------|-----------------------------------------|----------------------------------------------------------------------------------------------------|-------------------------------|------------------|
|                                | Diagnosis coverage (DC)                   |                                         | DC = Medium, 97.6 [%]                                                                                                    |                               |                  |
|                                | Average probability of dan per hour (PFH) | gerous failures                         | PFH = 6.4 × 10 <sup>-9</sup> [1/h]                                                                                       |                               |                  |
| Compliance to global standards | CE marking<br>UL standard                 |                                         | e to global CE marking CE marking CE marking CE marking CE marking CE marking MD: EN ISO 13849-1, EN 61800-5-2, EN 62061 |                               | N 62061          |
|                                |                                           |                                         | UL 508C                                                                                                    |                               |                  |
| Structure (IP rating)          |                                           | Natural cooling, Force open (IP20) open |                                                                                                    | Force cooling,<br>open (IP20) |                  |
| Close mounting (Note 2)        |                                           | Possible                                |                                                                                                    |                               |                  |
|                                | Ambient temperature                       | Operation                               | 0 °C to 55 °C (non-freezing)                                                                                             |                               |                  |
|                                | Ambient temperature                       | Storage                                 | -20 °C to 65 °C (non-freezing)                                                                                           |                               |                  |
|                                |                                           | Operation                               | 5% to 90 % PH (non-condensing)                                                                                           |                               |                  |
| Environment                    | Ambient numidity                          | Storage                                 | 5% to 90 %RH (non-condensing)                                                                                            |                               |                  |
| Environment                    | Ambience                                  |                                         | Indoors (no direct sunlight),<br>free from corrosive gas, flammable gas, oil mist,                                       |                               | , dust, and dirt |
|                                | Altitude                                  |                                         | 2000 m or less above sea level(note7)                                                                                    |                               |                  |
|                                | Vibration resistance                      |                                         | 5.9 m/s <sup>2</sup> , at 10 Hz to 55 Hz (directions of X, Y and                                                         |                               | and Z axes)      |
| Mass [kg] 0.8 1.0              |                                           |                                         | 1.4                                                                                                    |                               |                  |

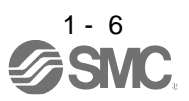

- Note 1. 0.5 A is the value applicable when all I/O signals are used. The current capacity can be decreased by reducing the number of I/O points.
  - 2. When closely mounting the drivers, operate them at the ambient temperature of 0 °C to 45 °C or at 75% or smaller effective load ratio.
  - 3. Test pulse is a signal which instantaneously turns off a signal to the driver at a constant period for external circuit to selfdiagnose.
  - 4. Except for the terminal block.
  - 5. The safety level depends on the setting value of [Pr. PF18 STO diagnosis error detection time] and whether STO input diagnosis by TOFB output is performed or not. For details, refer to the Function column of [Pr. PF18] in section 5.2.6.
  - 6. Follow the restrictions in section 2.6 when using this product at altitude exceeding 1000 m and up to 2000 m above sea level.
  - 7. The driver will be damaged if 3-phase 400V AC is applied.
  - 8. The driver will be damaged if a three-phase 400 VAC voltage is applied.
- 1.4 Combinations of driver and servo motors

| Driver    | Servo motor |
|-----------|-------------|
|           | LE-□-□      |
| LECSB2-T5 | T5, T6      |
| LECSB2-T7 | Τ7          |
| LECSB2-T8 | Т8          |
| LECSB2-T9 | Т9          |

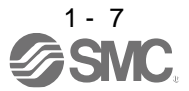

#### 1.5 Function list

The following table lists the functions of this servo. For details of the functions, refer to each section indicated in the detailed explanation field.

| Function                                              | Description                                                                                                    | Detailed                                      |
|-------------------------------------------------------|----------------------------------------------------------------------------------------------------|-----------------------------------------------|
|                                                       |                                                                                                    | explanation                                   |
| Model adaptive control                                | This realizes a high response and stable control following the ideal model. The two-<br>degrees-of-freedom-model model adaptive control enables you to set a response to<br>the command and response to the disturbance separately. Additionally, this function<br>can be disabled. Refer to section 7.5 for disabling this function. |                                               |
| Position control mode                                 | This driver is used as a position control servo.                                                                                                    | Section 3.2.1<br>Section 3.6.1<br>Section 4.2 |
| Speed control mode                                    | This driver is used as a speed control servo.                                                                                                    | Section 3.2.2<br>Section 3.6.2<br>Section 4.3 |
| Torque control mode                                   | This driver is used as a torque control servo.                                                                                                    | Section 3.2.3<br>Section 3.6.3<br>Section 4.4 |
| Positioning mode                                      | Used when you use an LECSB2-T driver in the positioning mode under the point table/program/indexer method.                                                                                                    | Section 16                                    |
| Position/speed control change mode                    | Using an input device, control can be switched between position control and speed control.                                                                                                    | Section 3.6.4                                 |
| Speed/torque control change mode                      | Using an input device, control can be switched between speed control and torque control.                                                                                                    | Section 3.6.5                                 |
| Torque/position control change mode                   | Using an input device, control can be switched between torque control and position control.                                                                                                    | Section 3.6.6                                 |
| High-resolution encoder                               | High-resolution encoder of 4,194,304 pulses/rev is used as the encoder of the rotary servo motor compatible with the LECSB2-T $_{\Box}$ series.                                                                                                    |                                               |
| Absolute position detection system                    | Merely setting a home position once makes home position return unnecessary at every power-on.                                                                                                    | Chapter 12                                    |
| Gain switching function                               | You can switch gains during rotation and during stop, and can use an input device to switch gains during operation.                                                                                                    | Section 7.2                                   |
| Advanced vibration<br>suppression control II          | This function suppresses vibration at the arm end or residual vibration.                                                                                                    | Section 7.1.5                                 |
| Machine resonance suppression filter                  | This is a filter function (notch filter) which decreases the gain of the specific frequency to suppress the resonance of the mechanical system.                                                                                                    | Section 7.1.1                                 |
| Shaft resonance suppression filter                    | When a load is mounted to the servo motor shaft, resonance by shaft torsion during driving may generate a mechanical vibration at high frequency. The shaft resonance suppression filter suppresses the vibration.                                                                                                    | Section 7.1.3                                 |
| Adaptive filter II                                    | Driver detects mechanical resonance and sets filter characteristics automatically to suppress mechanical vibration.                                                                                                    | Section 7.1.2                                 |
| Low-pass filter                                       | Suppresses high-frequency resonance which occurs as servo system response is increased.                                                                                                    | Section 7.1.4                                 |
| Machine analyzer function                             | Analyzes the frequency characteristic of the mechanical system by simply connecting<br>an Setup software (MR Configurator2 <sup>™</sup> ) installed personal computer and driver.<br>Setup software (MR Configurator2 <sup>™</sup> ) is necessary for this function.                                                                  |                                               |
| Robust filter                                         | This function provides better disturbance response in case low response level that load to motor inertia ratio is high for such as roll send axis.                                                                                                    | [Pr. PE41]                                    |
| Slight vibration suppression control                  | Suppresses vibration of ±1 pulse produced at a servo motor stop.                                                                                                    | [Pr. PB24]                                    |
| Electronic gear                                       | Input pulses can be multiplied by 1/10 to 4000.                                                                                                    | [Pr. PA06]<br>[Pr. PA07]                      |
| S-pattern acceleration/<br>deceleration time constant | Speed can be increased and decreased smoothly.                                                                                                    | [Pr. PC03]                                    |

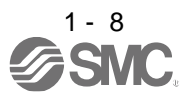

| Function                                           | Description                                                                                                    | Detailed explanation                                    |
|----------------------------------------------------|----------------------------------------------------------------------------------------------------|---------------------------------------------------------|
| Auto tuning                                        | Automatically adjusts the gain to optimum value if load applied to the servo motor shaft varies.                                                                                                    | Section 6.3                                             |
| Brake unit                                         | Used when the regenerative option cannot provide enough regenerative power.<br>Can be used for the 5 kW or more driver.                                                                                                    | Section 11.3                                            |
| Power regeneration converter                       | Used when the regenerative option cannot provide enough regenerative power.<br>Can be used for the 5 kW or more driver.                                                                                                    | Section 11.4                                            |
| Regenerative option                                | Used when the built-in regenerative resistor of the driver does not have sufficient regenerative capability for the large regenerative power generated.                                                                                                    | Section 11.2                                            |
| Alarm history clear                                | Alarm history is cleared.                                                                                                    | [Pr. PC18]                                              |
| Input signal selection (device settings)           | ST1 (Forward rotation start), ST2 (Reverse rotation start), and SON (Servo-on) and other input device can be assigned to any pins.                                                                                                    | [Pr. PD03] to<br>[Pr. PD22]                             |
| Output signal selection<br>(device settings)       | The output devices including MBR (Electromagnetic brake interlock) can be assigned to certain pins of the CN1 connector.                                                                                                    | [Pr. PD23] to<br>[Pr. PD26]<br>[Pr. PD28]<br>[Pr. PD47] |
| Output signal (DO) forced output                   | Output signal can be forced on/off independently of the servo status.<br>Use this function for checking output signal wiring, etc.                                                                                                    | Section 4.5.8                                           |
| Restart after instantaneous power failure          | If the input power supply voltage had reduced to cause an alarm but has returned to normal, the servo motor can be restarted by merely switching on the start signal. (available in the future)                                                                                                    |                                                         |
| Command pulse selection                            | Command pulse train form can be selected from among three different types.                                                                                                    | [Pr. PA13]                                              |
| Torque limit                                       | Servo motor torque can be limited to any value.                                                                                                    | Section 3.6.1<br>(5)<br>[Pr. PA11]<br>[Pr. PA12]        |
| Speed limit                                        | Servo motor speed can be limited to any value.                                                                                                    | Section 3.6.3<br>(3)<br>[Pr. PC05] to<br>[Pr. PC11]     |
| Status display                                     | Servo status is shown on the 5-digit, 7-segment LED display                                                                                                    | Section 4.5                                             |
| External I/O signal display                        | On/off statuses of external I/O signals are shown on the display.                                                                                                    | Section 4.5.7                                           |
| Automatic VC offset                                | Voltage is automatically offset to stop the servo motor if it does not come to a stop when VC (Analog speed command) or VLA (Analog speed limit) is 0 V.                                                                                                    | Section 4.5.4                                           |
| Alarm code output                                  | If an alarm has occurred, the corresponding alarm number is outputted in 3-bit code.                                                                                                    | Chapter 8                                               |
| Test operation mode                                | Jog operation, positioning operation, motor-less operation, DO forced output, and program operation can be used.<br>Setup software (MR Configurator2 <sup>™</sup> ) is required to perform positioning operation or program operation.                                                                                                    | Section 4.5.9                                           |
| Analog monitor output                              | Servo status is output in terms of voltage in real time.                                                                                                    | [Pr. PC14],<br>[Pr. PC15]                               |
| Setup software (MR<br>Configurator2 <sup>™</sup> ) | Using a personal computer, you can perform the parameter setting, test operation, monitoring, and others.                                                                                                    | Section 11.7                                            |
| One-touch tuning                                   | Gain adjustment is performed just by one click on a certain button on Setup software (MR Configurator2 <sup>™</sup> ) or operation section.                                                                                                    | Section 6.2                                             |
| SEMI-F47 function                                  | Enables to avoid triggering [AL. 10 Undervoltage] using the electrical energy charged<br>in the capacitor in case that an instantaneous power failure occurs during operation.<br>Use a 3-phase for the input power supply of the driver. Using a 1-phase 100 V AC/200<br>V AC for the input power supply will not comply with SEMI-F47 standard. | [Pr. PA20]<br>[Pr. PE25]<br>Section 7.4                 |
| Tough drive function                               | This function makes the equipment continue operating even under the condition that<br>an alarm occurs.<br>The tough drive function includes two types: the vibration tough drive and the<br>instantaneous power failure tough drive.                                                                                                    | Section 7.3                                             |

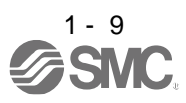

| Function                          |                                       | Description                                                                                                    |             |
|-----------------------------------|---------------------------------------|----------------------------------------------------------------------------------------------------|-------------|
| Drive recorder function           |                                       | <ul> <li>This function continuously monitors the servo status and records the status transition before and after an alarm for a fixed period of time. You can check the recorded data on the drive recorder window on Setup software (MR Configurator2<sup>™</sup>) by clicking the "Graph" button.</li> <li>However, the drive recorder will not operate on the following conditions.</li> <li>You are using the graph function of Setup software (MR Configurator2<sup>™</sup>).</li> <li>You are using the machine analyzer function.</li> <li>[Pr. PF21] is set to "-1".</li> </ul> | [Pr. PA23]  |
| STO function                      |                                       | This function is a functional safety that complies with IEC/EN 61800-5-2. You can create a safety system for the equipment easily.                                                                                                    | Chapter 13  |
| Driver life diagnosis function    |                                       | You can check the cumulative energization time and the number of on/off times of the inrush relay. This function gives an indication of the replacement time for parts of the driver including a capacitor and a relay before they malfunction. Setup software (MR Configurator2 <sup>™</sup> ) is necessary for this function.                                                                                                    |             |
| Power monitoring function         |                                       | This function calculates the power running energy and the regenerative power from the data in the driver such as speed and current. Power consumption and others are displayed on Setup software (MR Configurator2 <sup>™</sup> ).                                                                                                    |             |
| Machine diagnosis function        |                                       | From the data in the driver, this function estimates the friction and vibrational component of the drive system in the equipment and recognizes an error in the machine parts, including a ball screw and bearing.<br>Setup software (MR Configurator2 <sup>™</sup> ) is necessary for this function.                                                                                                    |             |
| Lost motion compensation function |                                       | This function improves the response delay occurred when the machine moving direction is reversed.                                                                                                    | Section 7.6 |
| Super trace control               |                                       | This function sets constant and uniform acceleration/deceleration droop pulses to almost 0.                                                                                                    | Section 7.7 |
| Mark<br>detection                 | Current<br>position latch<br>function | When the mark detection signal is turned on, the current position is latched. The latched data can be read with communication commands.                                                                                                    | Section 16  |
|                                   | Interrupt<br>positioning<br>function  | When MSD (Mark detection) turns on, this function converts the remaining distance to the travel distance set in [Pr. PT30] and [Pr. PT31] (Mark sensor stop travel distance).                                                                                                    |             |
| High-resolution<br>(VC)           | n analog input                        | The analog input resolution can be increased to 16 bits.                                                                                                    | [Pr. PC60]  |

#### 1.6 Model designation

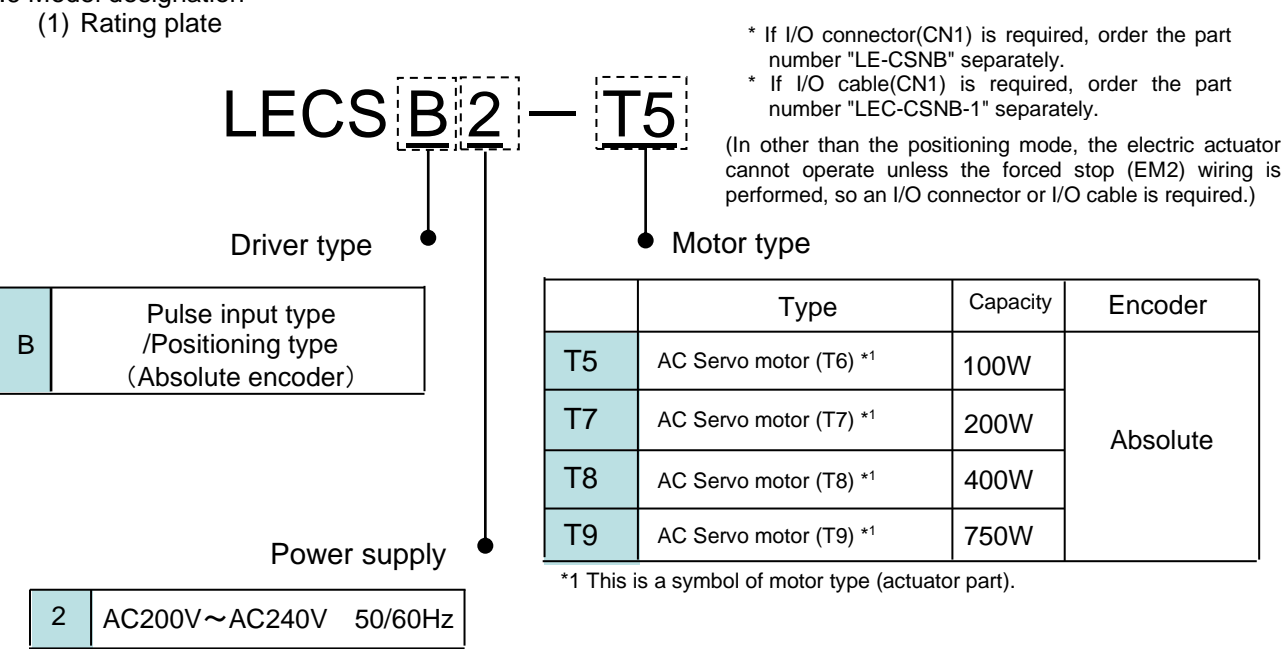

#### (2) Option Model

a) Motor cable / Lock cable / Encoder cable

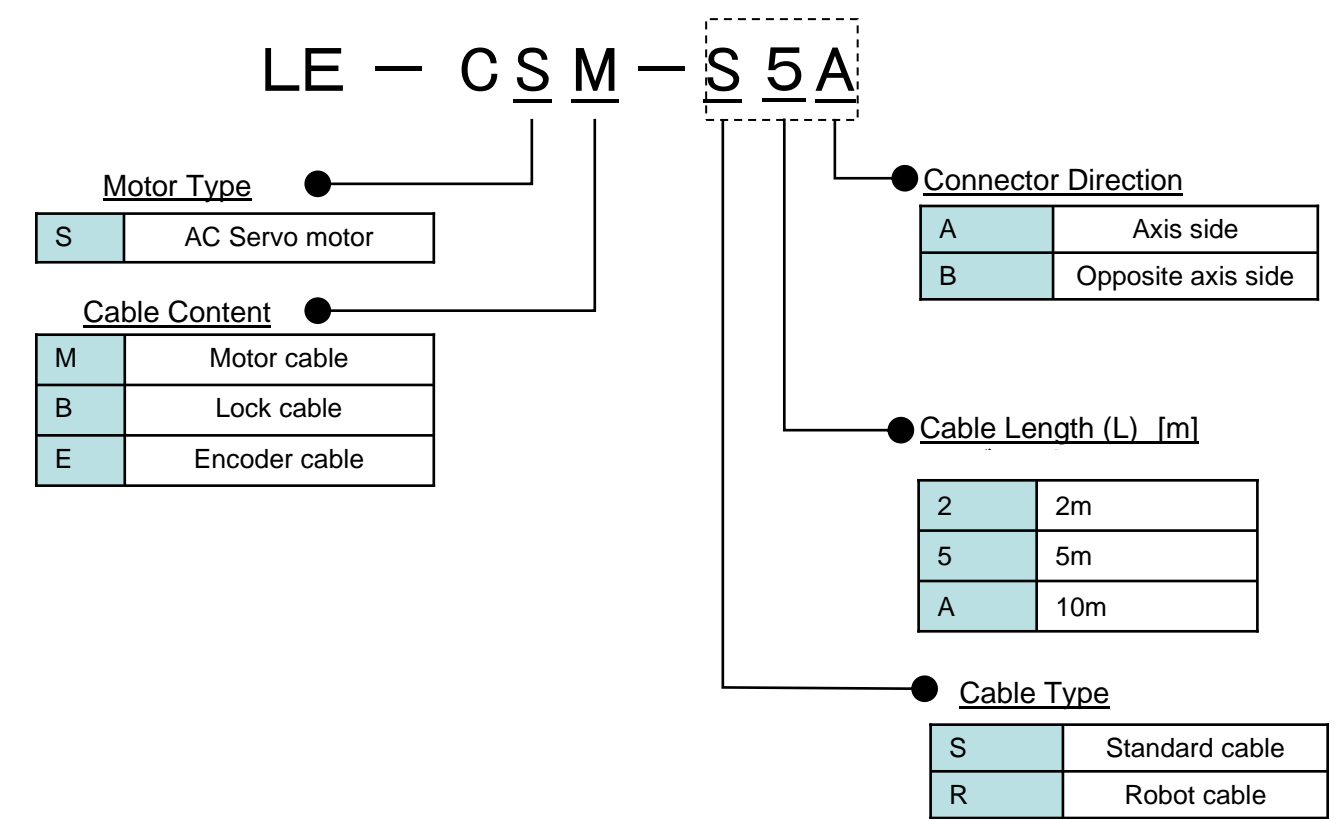

b) I/O Connector (For LECSB2-T )

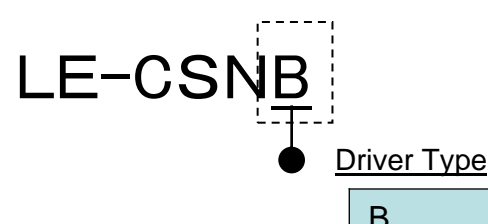

(In other than the positioning mode, the electric actuator cannot operate unless the forced stop (EM2) wiring is performed, so an I/O connector or I/O cable is required.)

| <u>, , , , , , , , , , , , , , , , , , , </u> |          |
|-----------------------------------------------|----------|
| В                                             | LECSB2-T |
|                                               |          |

\*LE-CSNS is 10126-3000PE (Connector)/ 10320-52F0-008 (Shell kit) of Sumitomo 3M Limited or equivalent goods. Applicable wire size: AWG24~30

c) Regenerative options

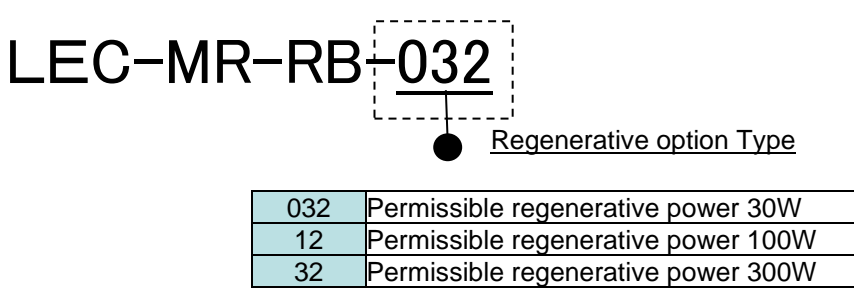

\*MR-RB of Mitsubishi ElectricCorporation.

d) Setup software (MR Configurator2<sup>™</sup>)

| Langu | age |
|-------|-----|

| NIL | Japanese version |
|-----|------------------|
| E   | English version  |
| С   | Chinese version  |

\* SW1DNc-MRC2-J of Mitsubishi Electric Corporation.

Refer to the website of Mitsubishi Electric Corporation for the information of the operating environment and upgrading. Order USB cable separately.

\*LECSB2-T $\Box$  cannot be used by LEC-MR-SETUP221 $\Box$ .

e) USB cable(3m)

## LEC-MR-J3USB

\* MR-J3USBCBL3M of Mitsubishi Electric Corporation.

f) Battery

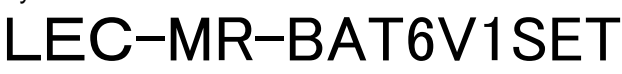

\* MR-BAT6V1SET of Mitsubishi Electric Corporation.
 Battery for replacement.
 Absolute position data is maintained by installing the battery to the driver.

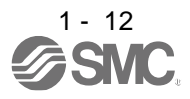

#### g) STO cable(3m)

# LEC-MR-D05UDL3M

\* MR-D05UDL3M-B of Mitsubishi Electric Corporation. It is a cable that connects the driver with the equipment when the safety function is used. Do not use other cables.

h) I/O Connector

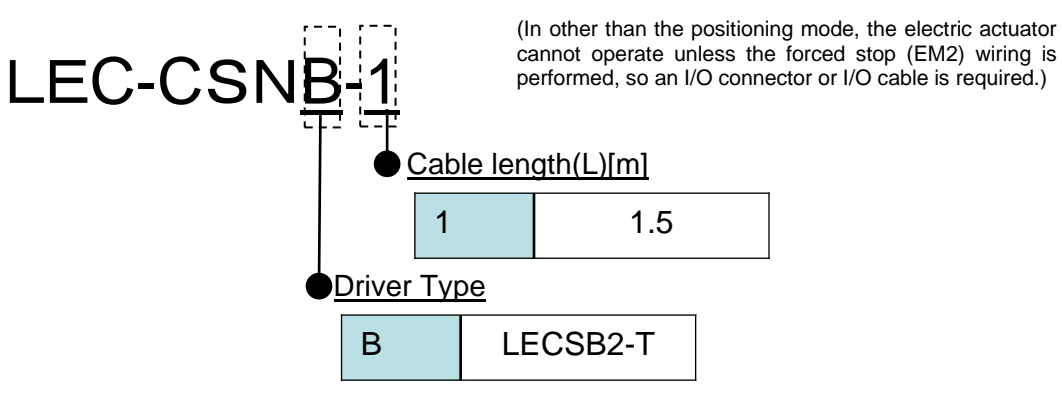

\*LEC-CSNB-1 is 10120-3000PE (Connector)/ 10320-52F0-008 (Shell kit) of Sumitomo 3M Limited or equivalent goods. \*Conductor size:AWG24

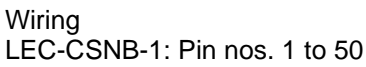

| Con     | nector | Pair no.   | Insulation    | Dot mark | Dot   | Con | nector | Pair no. | Insulation    | Dot mark | Dot   | Con     | nector | Pair no.  | Insulation | Dot mark | Dot   |
|---------|--------|------------|---------------|----------|-------|-----|--------|----------|---------------|----------|-------|---------|--------|-----------|------------|----------|-------|
| pin no. |        | of wire    | color         | Dot mark | color | pi  | n no.  | of wire  | color         | Dot mark | color | pin no. |        | of wire   | color      | Dot mark | color |
|         | 1      |            | Orange        |          | Red   |     | 19 10  | Diale    |               | Red      |       | 35      | 40     | 14/1-14-2 |            | Red      |       |
|         | 2      | T '        |               |          | Black |     | 20     | 10       | Ріпк          |          | Black |         | 36     | 18        | white      |          | Black |
|         | 3      | 2          | Light         |          | Red   |     | 21     | - 11     | Orange        |          | Red   |         | 37     | 19        | Yellow     |          | Red   |
|         | 4      | 2          | gray          |          | Black |     | 22     |          |               |          | Black |         | 38     |           |            |          | Black |
|         | 5      | 2          | White         |          | Red   |     | 23     | 10       | Light<br>gray |          | Red   |         | 39     | 20        | Pink       |          | Red   |
|         | 6      | 6 3        |               |          | Black |     | 24     | 12       |               |          | Black |         | 40     |           |            |          | Black |
|         | 7      | 7<br>8 4   | Yellow        |          | Red   |     | 25     | 10       | White         |          | Red   |         | 41     | 21        | Orange     |          | Red   |
| A side  | 8      |            |               |          | Black | ig. | 26     | 13       |               |          | Black | ide     | 42     |           |            |          | Black |
|         | 9      | 9<br>10 5  | Pink          |          | Red   | As  | 27 14  | 14       | Yellow        |          | Red   | As      | 43     |           | Light      |          | Red   |
|         | 10     |            |               |          | Black |     | 28     | 14       |               |          | Black |         | 44     | 22        | gray       |          | Black |
|         | 11     | 0          | Orange        |          | Red   |     | 29     | 45       | Pink          |          | Red   |         | 45     | 00        | White      |          | Red   |
|         | 12     | 12 6       |               |          | Black |     | 30     | 15       |               |          | Black |         | 46     | 23        |            |          | Black |
|         | 13     | 13<br>14 7 | Light<br>gray |          | Red   |     | 31     | 16       | Orange        |          | Red   |         | 47     | ~         | Yellow     |          | Red   |
|         | 14     |            |               |          | Black |     | 32     |          |               |          | Black |         | 48     | 24        |            |          | Black |
|         | 15     | 15<br>16 8 | White         |          | Red   |     | 33     | 17       | Light<br>gray |          | Red   |         | 49     | 25        | Pink       |          | Red   |
|         | 16     |            |               |          | Black |     | 34     |          |               |          | Black |         | 50     |           |            |          | Black |
|         | 17     | _          | Yellow        |          | Red   |     |        |          |               |          |       |         |        |           |            | •        |       |
|         | 18     | 8 9        |               |          | Black |     |        |          |               |          |       |         |        |           |            |          |       |

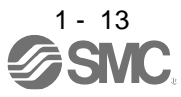

1.7 Structure

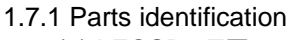

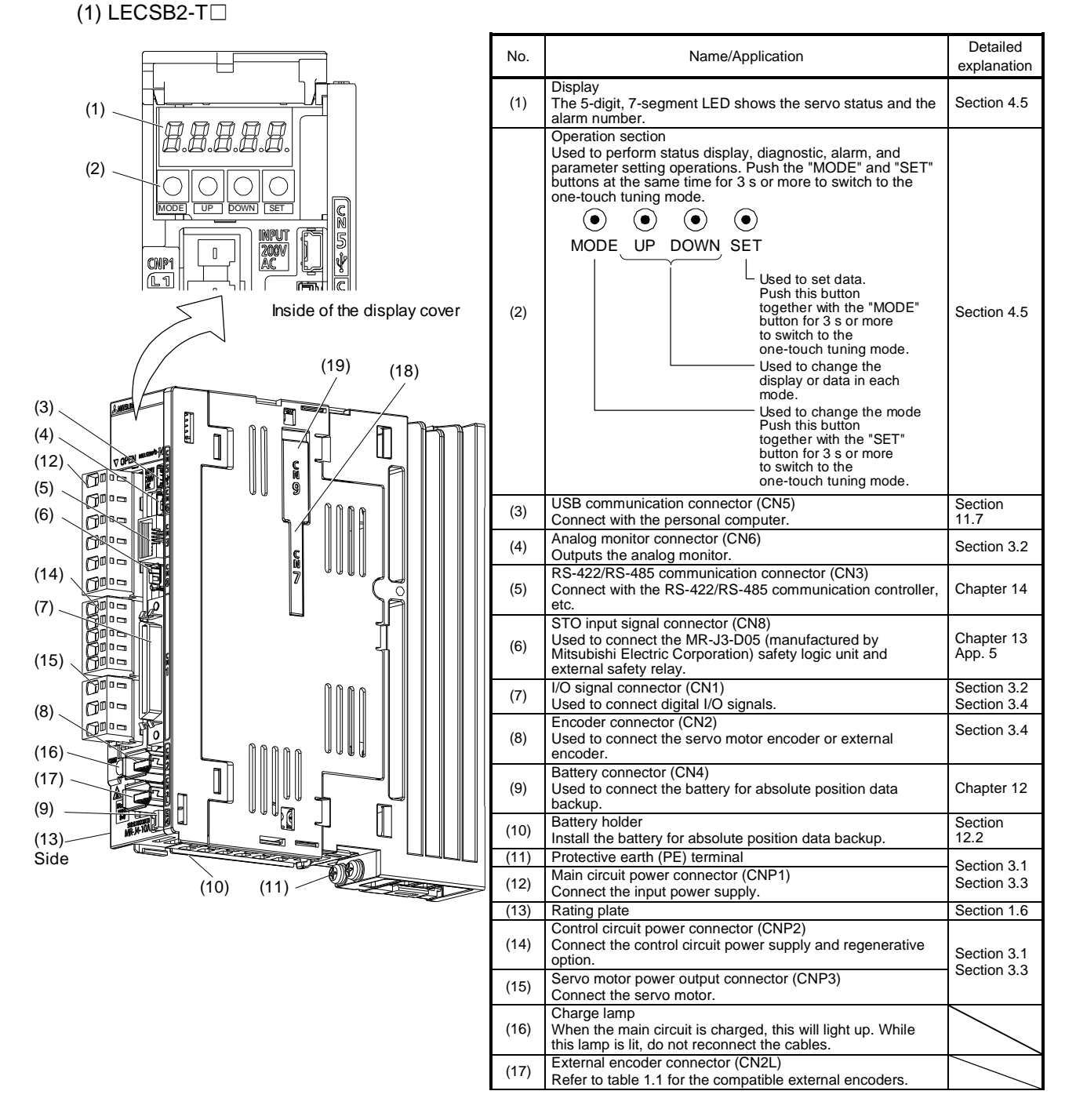

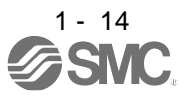

#### 1.8 Configuration including peripheral equipment

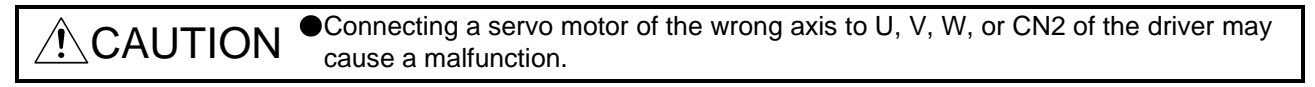

POINT

Equipment other than the driver and servo motor are optional or recommended products.

#### (1) LECSB2-T

The diagram shows LECSB2-T7.

Caution: The driver will be damaged if 3-phase 400V AC is applied.

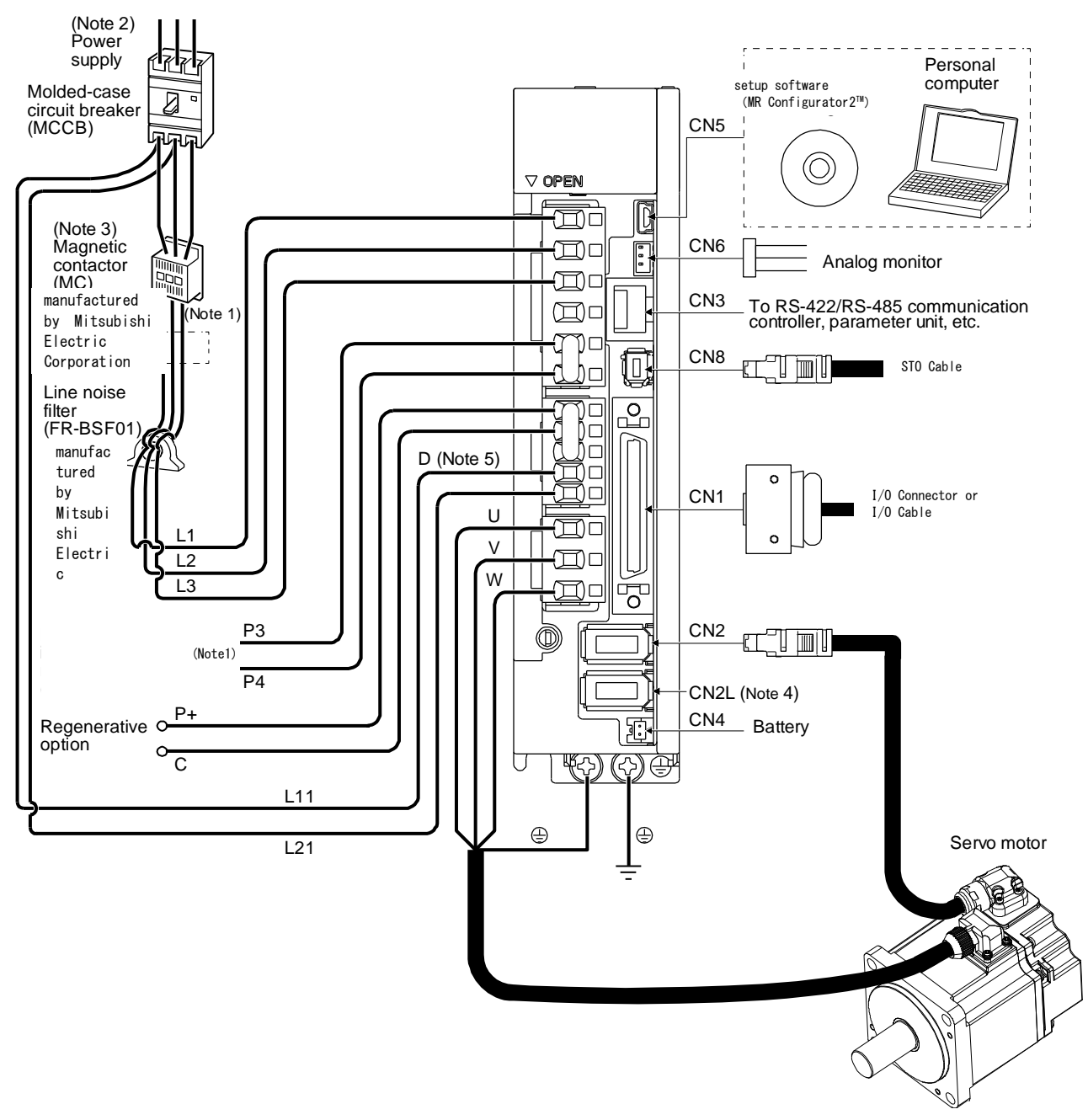

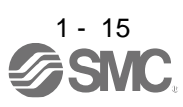
- Note 1. The power factor improving AC reactor can also be used.
  - 2. For 1-phase 200 V AC to 240 V AC, connect the power supply to L1 and L3. Leave L2 open. For the power supply specifications, refer to section 1.3.
  - 3. Depending on the main circuit voltage and operation pattern, bus voltage decreases, and that may cause the forced stop deceleration to shift to the dynamic brake deceleration. When dynamic brake deceleration is not required, slow the time to turn off the magnetic contactor.
  - 4. CN2L can not be used. Connect the encoder cable to CN2.
  - 5. Always connect between P+ and D terminals. When using the regenerative option, refer to section 11.2.

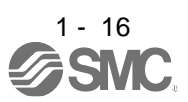

| 2. INSTALLATION                                                                                | 2            |
|------------------------------------------------------------------------------------------------|--------------|
| 2.1 Installation direction and clearances                                                      |              |
| 2.2 Keep out foreign materials                                                                 | 4            |
| 2.3 Encoder cable stress                                                                       | 5            |
| 2.4 Inspection items                                                                           | 5            |
| 2.5 Parts having service lives                                                                 | 6            |
| 2.6 Restrictions when using this product at altitude exceeding 1000 m and up to 2000 m above s | sea level. 6 |
|                                                                                                |              |

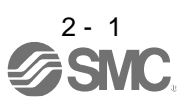

## 2. INSTALLATION

WARNING • To prevent electric shock, ground each equipment securely.

Stacking in excess of the specified number of product packages is not allowed. •Do not hold the front cover, cable, or connector when carrying the driver. It may fall. Install the equipment on incombustible material. Installing it directly or close to combustibles will lead to a fire. Install the driver and the servo motor in a load-bearing place in accordance with this manual. •Do not get on or put heavy load on the equipment. Otherwise, it may cause injury. Output the equipment within the specified environment. For the environment, refer to section 1.3. CAUTION •Provide an adequate protection to prevent screws and other conductive matter, oil and other combustible matter from entering the driver. Do not block the intake and exhaust areas of the driver. Otherwise, it may cause a malfunction. Do not drop or strike the driver. Isolate it from all impact loads. Do not install or operate the driver which have been damaged or have any parts missing. •When the equipment has been stored for an extended period of time, contact your local sales office. •When handling the driver, be careful about the edged parts such as corners of the driver. The driver must be installed in the metal cabinet.

POINT

When pulling out CNP1, CNP2, and CNP3 connectors of LECSB2-T8 or less drivers, pull out CN3 and CN8 connectors beforehand.

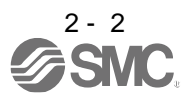

# 2. INSTALLATION

#### 2.1 Installation direction and clearances

The equipment must be installed in the specified direction. Otherwise, it may cause a malfunction. •Leave specified clearances between the driver and the cabinet walls or other equipment. Otherwise, it may cause a malfunction.

(1) Installation clearances of the driver (a) Installation of one driver

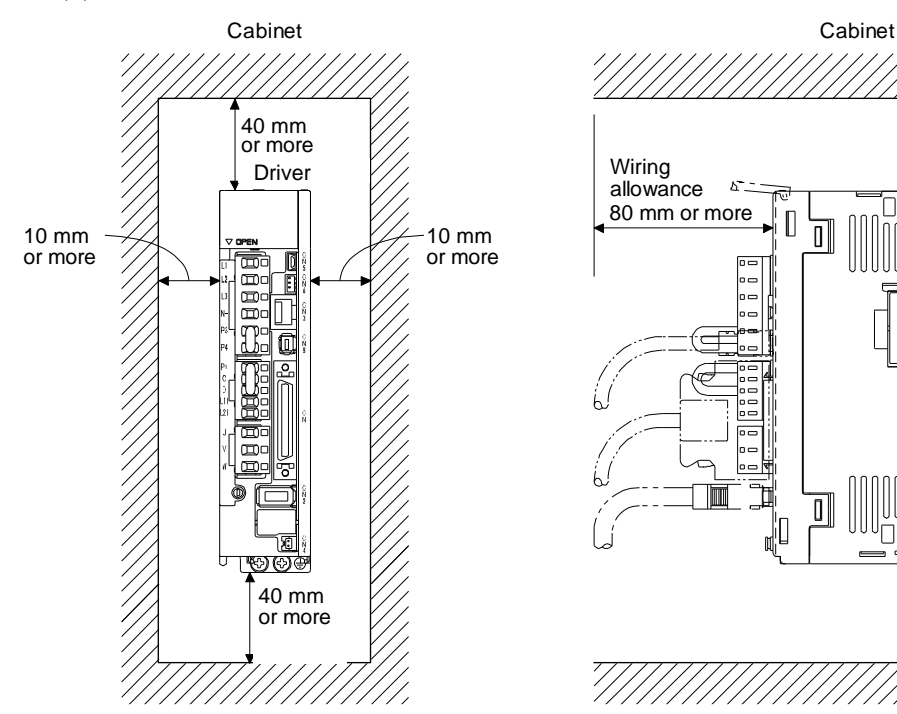

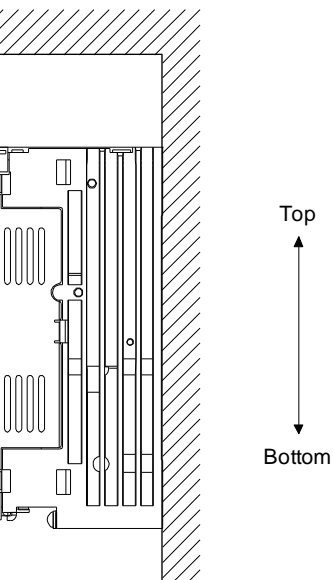

Г

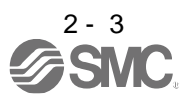

(b) Installation of two or more drivers

POINT

Close mounting is possible depending on the capacity of the driver. Refer to section 1.3 for availability of close mounting.

When mounting the drivers closely, do not install the driver whose depth is larger than that of the left side driver since CNP1, CNP2, and CNP3 connectors cannot be disconnected.

Leave a large clearance between the top of the driver and the cabinet walls, and install a cooling fan to prevent the internal temperature of the cabinet from exceeding the environment.

When mounting the drivers closely, leave a clearance of 1 mm between the adjacent drivers in consideration of mounting tolerances. In this case, keep the ambient temperature within 0 °C to 45 °C or use the driver with 75% or less of the effective load ratio.

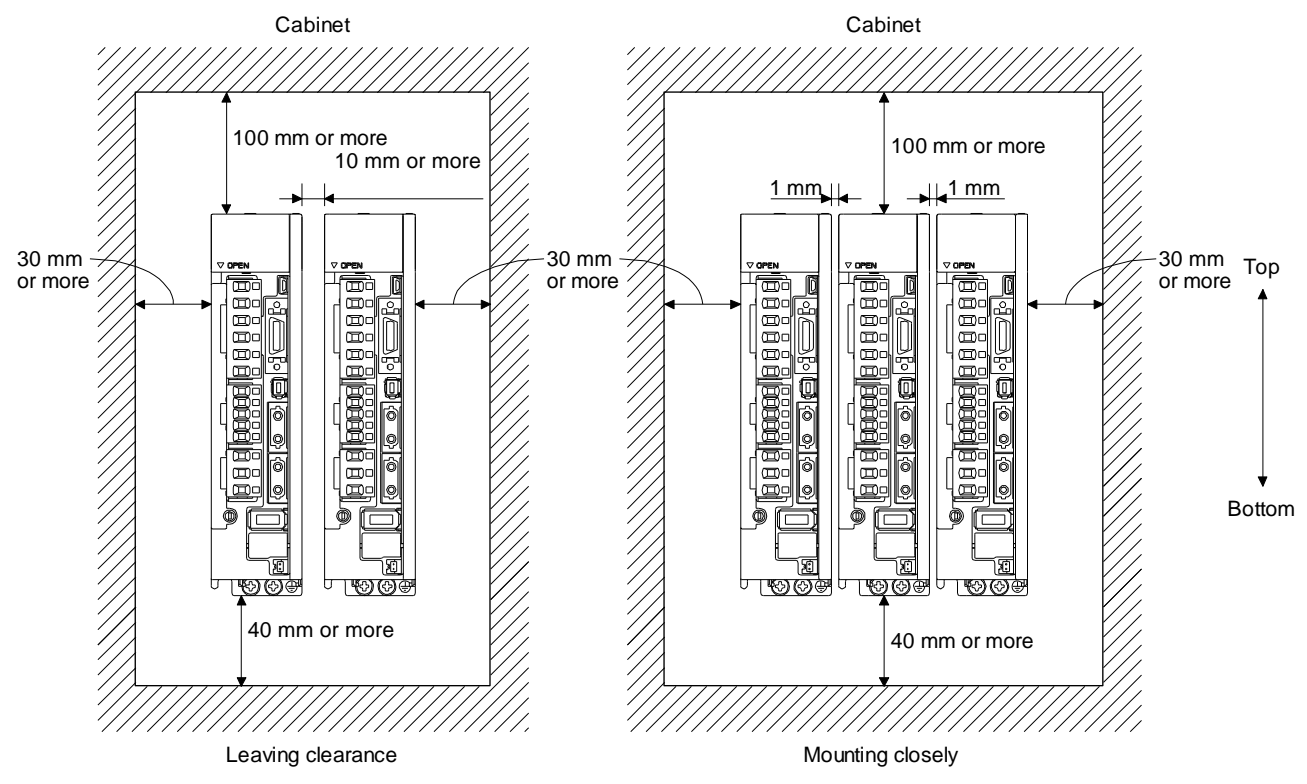

(2) Others

When using heat generating equipment such as the regenerative option, install them with full consideration of heat generation so that the driver is not affected. Install the driver on a perpendicular wall in the correct vertical direction.

#### 2.2 Keep out foreign materials

- (1) When drilling in the cabinet, prevent drill chips and wire fragments from entering the driver.
- (2) Prevent oil, water, metallic dust, etc. from entering the driver through openings in the cabinet or a cooling fan installed on the ceiling.

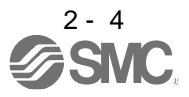

(3) When installing the cabinet in a place where toxic gas, dirt and dust exist, conduct an air purge (force clean air into the cabinet from outside to make the internal pressure higher than the external pressure) to prevent such materials from entering the cabinet.

2.3 Encoder cable stress

- (1) The way of clamping the cable must be fully examined so that bending stress and cable's own weight stress are not applied to the cable connection.
- (2) For use in any application where the servo motor moves, fix the cables (encoder, power supply, and lock) with having some slack from the connector connection part of the servo motor to avoid putting stress on the connector connection part. Use the optional encoder cable within the bending life range. Use the power supply and lock wiring cables within the bending life of the cables.
- (3) Avoid any probability that the cable sheath might be cut by sharp chips, rubbed by a machine corner or stamped by workers or vehicles.
- (4) For installation on a machine where the servo motor moves, the bending radius should be made as large as possible. Refer to section 10.4 for the bending life.
- (5) The minimum bending radius : Min. 45mm.

#### 2.4 Inspection items

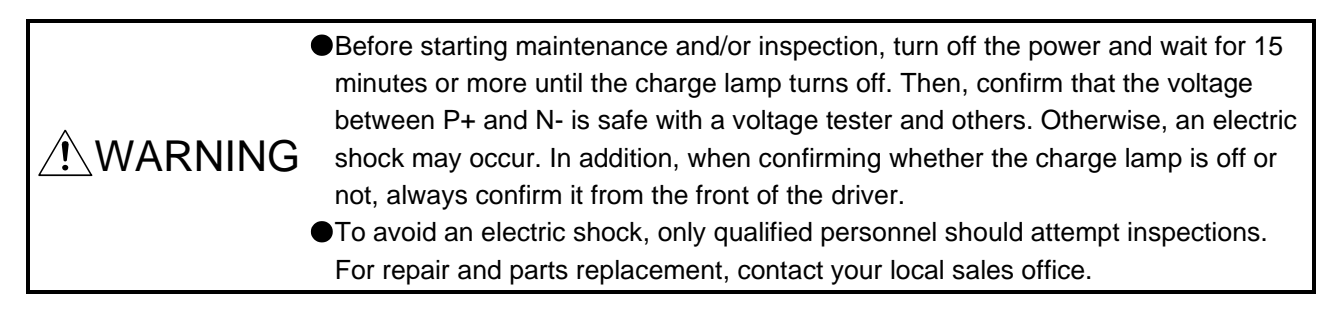

CAUTION
 Do not perform insulation resistance test on the driver. Otherwise, it may cause a malfunction.
 Do not disassemble and/or repair the equipment on customer side.

It is recommended that the following points periodically be checked.

- (1) Check for loose terminal block screws. Retighten any loose screws.
- (2) Check the cables and the like for scratches or cracks. Inspect them periodically according to operating conditions especially when the servo motor is movable.
- (3) Check that the connector is securely connected to the driver.
- (4) Check that the wires are not coming out from the connector.
- (5) Check for dust accumulation on the driver.
- (6) Check for unusual noise generated from the driver.

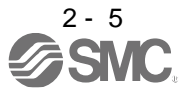

### 2.5 Parts having service lives

Service lives of the following parts are listed below. However, the service lives vary depending on operation and environment. If any fault is found in the parts, they must be replaced immediately regardless of their service lives.

| Part name                 | Life guideline                                                                                                    |
|---------------------------|----------------------------------------------------------------------------------------------------|
| Smoothing capacitor       | 10 years                                                                                                    |
| Relay                     | Number of power-on, forced stop by EM1 (Forced<br>stop 1), and PC or PLCetc forced stop times:<br>100,000 times<br>Number of on and off for STO: 1,000,000 times |
| Cooling fan               | 10,000 hours to 30,000 hours (2 years to 3 years)                                                                                                    |
| Absolute position battery | Refer to section 12.2.                                                                                                    |

## (1) Smoothing capacitor

The characteristic of smoothing capacitor is deteriorated due to ripple currents, etc. The life of the capacitor greatly depends on ambient temperature and operating conditions. The capacitor will reach the end of its life in 10 years of continuous operation in normal air-conditioned environment (40 °C surrounding air temperature or less).

### (2) Relays

Contact faults will occur due to contact wear arisen from switching currents. Relays reach the end of their lives when the power has been turned on, forced stop by EM1 (Forced stop 1) has occurred, and PC or PLC...etc forced stop has occurred 100,000 times in total, or when the STO has been turned on and off 1,000,000 times while the servo motor is stopped under servo-off state. However, the lives of relays may depend on the power supply capacity.

(3) Driver cooling fan

The cooling fan bearings reach the end of their life in 10,000 hours to 30,000 hours. Normally, therefore, the cooling fan must be replaced in a few years of continuous operation as a guideline. It must also be changed if unusual noise or vibration is found during inspection.

The life indicates under the yearly average ambient temperature of 40 °C, free from corrosive gas, flammable gas, oil mist, dust and dirt.

2.6 Restrictions when using this product at altitude exceeding 1000 m and up to 2000 m above sea level (1)Effective load ratio and regenerative load ratio

As heat dissipation effects decrease in proportion to the decrease in air density, use the product Within the effective load ratio and regenerative load ratio shown in the following figure.

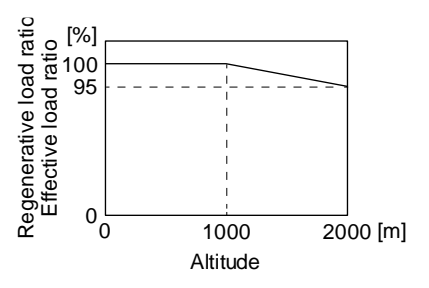

When closely mounting the drivers, operate them at the ambient temperature of 0  $^{\circ}$ C to 45  $^{\circ}$ C or at 75% or smaller effective load ratio. (Refer to section 2.1.)

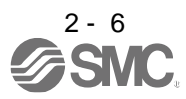

## (2) Input voltage

Generally, a withstand voltage decreases as increasing altitude; however, there is no restriction on the withstand voltage. Use in the same manner as in 1000 m or less. (Refer to section 1.3.)

### (3) Parts having service life

(a) Smoothing capacitor

The capacitor will reach the end of its life in 10 years of continuous operation in air-conditioned environment (ambient temperature of 30 °C or less).

(b) Relay

There is no restriction. Use in the same manner as in 1000 m or less. (Refer to section 2.5.)

(c) Driver cooling fan

There is no restriction. Use in the same manner as in 1000 m or less. (Refer to section 2.5.)

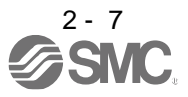

| 3. SIGNALS AND WIRING                                           |    |
|-----------------------------------------------------------------|----|
| 3.1 Input power supply circuit                                  | 3  |
| 3.2 I/O signal connection example                               |    |
| 3.2.1 Position control mode                                     |    |
| 3.3 Explanation of power supply system                          |    |
| 3.3.1 Signal explanations                                       |    |
| 3.3.2 Power-on sequence                                         |    |
| 3.3.3 Wiring CNP1, CNP2, and CNP3                               |    |
| 3.4 Connectors and pin assignment                               |    |
| 3.5 Signal (device) explanations                                |    |
| 3.6 Detailed explanation of signals                             | 32 |
| 3.6.1 Position control mode                                     | 32 |
| 3.6.2 Speed control mode                                        | 37 |
| 3.6.3 Torque control mode                                       | 39 |
| 3.6.4 Position/speed control switching mode                     | 42 |
| 3.6.5 Speed/torque control switching mode                       | 44 |
| 3.6.6 Torque/position control switching mode                    | 46 |
| 3.7 Forced stop deceleration function                           | 47 |
| 3.7.1 Forced stop deceleration function                         | 47 |
| 3.7.2 Base circuit shut-off delay time function                 | 49 |
| 3.7.3 Vertical axis freefall prevention function                | 50 |
| 3.7.4 Residual risks of the forced stop function (EM2)          | 50 |
| 3.8 Alarm occurrence timing chart                               |    |
| 3.8.1 When you use the forced stop deceleration function        |    |
| 3.8.2 When you do not use the forced stop deceleration function | 52 |
| 3.9 Interfaces                                                  | 53 |
| 3.9.1 Internal connection diagram                               | 53 |
| 3.9.2 Detailed explanation of interfaces                        | 55 |
| 3.9.3 Source I/O interfaces                                     | 59 |
| 3.10 Servo motor with a lock                                    | 61 |
| 3.10.1 Safety precautions                                       | 61 |
| 3.10.2 Timing chart                                             | 63 |
| 3.10.3 Wiring diagrams (LE-□-□ series servo motor)              |    |
| 3.11 Grounding                                                  | 69 |

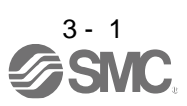

|            | <ul> <li>Any person who is involved in wiring should be fully competent to do the work.</li> <li>Before wiring, turn off the power and wait for 15 minutes or more until the charge lamp turns off. Then, confirm that the voltage between P+ and N- is safe with a voltage tester and others. Otherwise, an electric shock may occur. In addition, when confirming whether the charge lamp is off or not, always confirm it from the front of the driver.</li> </ul> |
|------------|----------------------------------------------------------------------------------------------------|
| /!\WARNING | Ground the driver and servo motor securely.                                                                                                    |
|            | Do not attempt to wire the driver and servo motor until they have been installed.<br>Otherwise, it may cause an electric shock.                                                                                                    |
|            | The cables should not be damaged, stressed, loaded, or pinched. Otherwise, it may cause an electric shock.                                                                                                    |
|            | To avoid an electric shock, insulate the connections of the power supply terminals.                                                                                                    |
|            |                                                                                                    |
|            | Wire the equipment correctly and securely. Otherwise, the servo motor may operate unexpectedly, resulting in injury.                                                                                                    |

- •Connect cables to the correct terminals. Otherwise, a burst, damage, etc. may occur.
- •Ensure that polarity (+/-) is correct. Otherwise, a burst, damage, etc. may occur.
- The surge absorbing diode installed to the DC relay for control output should be fitted in the specified direction. Otherwise, the emergency stop and other protective circuits may not operate.

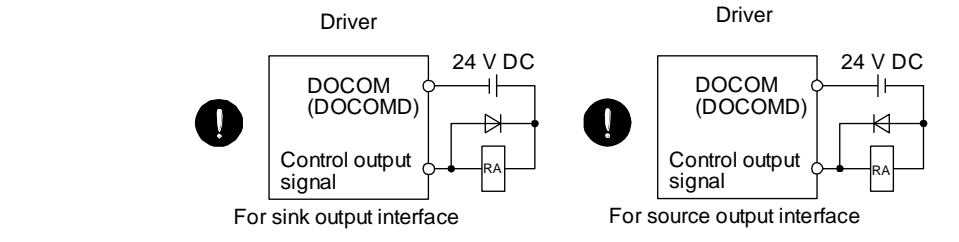

- CAUTION OUse a noise filter, etc. to minimize the influence of electromagnetic interference. Electromagnetic interference may be given to the electronic equipment used near the driver.
  - Do not install a power capacitor, surge killer or radio noise filter (optional FR-BIF (-H)) with the power line of the servo motor.
  - •When using the regenerative resistor, switch power off with the alarm signal. Otherwise, a transistor fault or the like may overheat the regenerative resistor, causing a fire.
  - •Do not modify the equipment.
  - •Connect the driver power output (U/V/W) to the servo motor power input (U/V/W) directly. Do not let a magnetic contactor, etc. intervene. Otherwise, it may cause a malfunction.

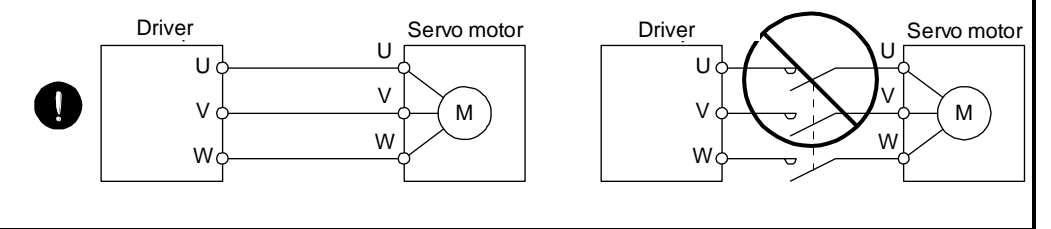

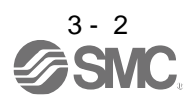

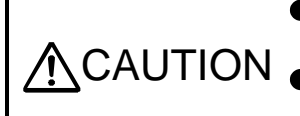

•Connecting a servo motor of the wrong axis to U, V, W, or CN2 of the driver may cause a malfunction.

CAUTION Before wiring, switch operation, etc., eliminate static electricity. Otherwise, it may cause a malfunction.

### 3.1 Input power supply circuit

| <b>≜</b> CAUTION | <ul> <li>Always connect a magnetic contactor between the power supply and the main circuit power supply (L1/L2/L3) of the driver, in order to configure a circuit that shuts down the power supply on the side of the driver's power supply. If a magnetic contactor is not connected, continuous flow of a large current may cause a fire when the driver malfunctions.</li> <li>Use ALM (Malfunction) to switch main circuit power supply off. Not doing so may cause a fire when a regenerative transistor malfunctions or the like may overheat the regenerative resistor.</li> <li>Check the driver model, and then input proper voltage to the driver will break down.</li> <li>The driver has a built-in surge absorber (varistor) to reduce exogenous noise and to suppress lightning surge. Exogenous noise or lightning surge deteriorates the varistor characteristics, and the varistor may be damaged. To prevent a fire, use a molded-case circuit breaker or fuse for input power supply.</li> <li>Connecting a servo motor of the wrong axis to U, V, W, or CN2 of the driver may cause a malfunction.</li> <li>The N- terminal is not a neutral point of the power supply. Incorrect wiring will cause a burst, damage, etc.</li> </ul> |
|------------------|----------------------------------------------------------------------------------------------------|
|                  | cause a burst, damage, etc.                                                                                                    |
|                  | POINT                                                                                                    |

- POINT
- •EM2 has the same function as EM1 in the torque control mode.
- Connect the 1-phase 200 V AC to 240 V AC power supply to L1 and L3. One of the connecting destinations is different from LECSB<sub>D</sub>-S<sub>D</sub> Series Driver's. When using LECSB<sub>-</sub>-T<sub>-</sub> as a replacement for LECSB<sub>-</sub>-S<sub>-</sub>, be careful not to connect the power to L2.

Configure the wirings so that the main circuit power supply is shut off and SON (Servo-on) is turned off after deceleration to a stop due to an alarm occurring, enabled servo forced stop, etc. A molded-case circuit breaker (MCCB) must be used with the input cables of the main circuit power supply.

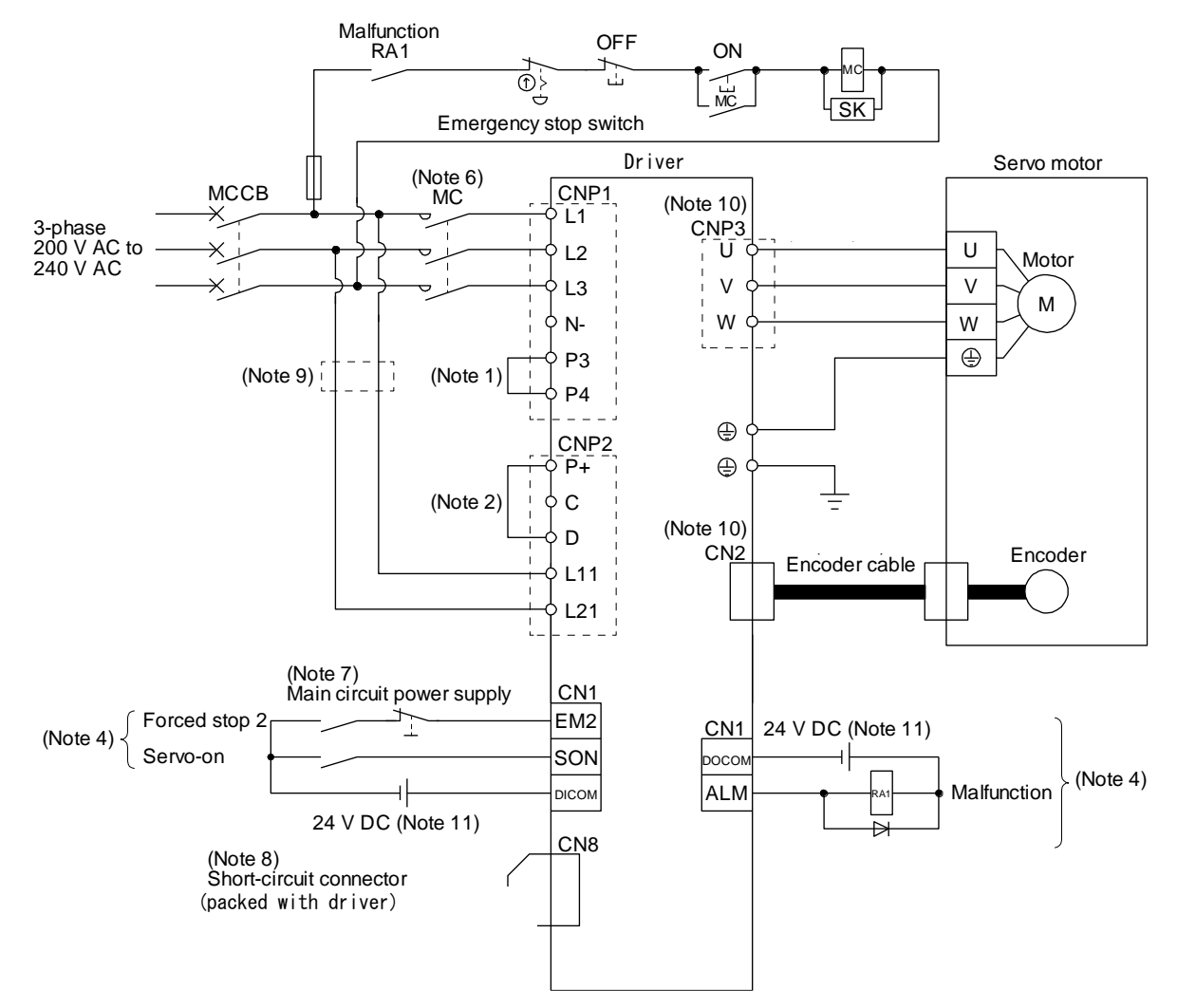

Using 3-phase 200 V AC to 240 V AC power supply for LECSB2-T□

Note 1. Between P3 and P4 is connected by default.

- 2. Always connect between P+ and D terminals (factory-wired). When using the regenerative option, refer to section 11.2.
- 4. This diagram shows sink I/O interface. For source I/O interface, refer to section 3.9.3.
- 6. Use a magnetic contactor with an operation delay time (interval between current being applied to the coil until closure of contacts) of 80 ms or less. Depending on the main circuit voltage and operation pattern, bus voltage decreases, and that may cause the forced stop deceleration to shift to the dynamic brake deceleration. When dynamic brake deceleration is not required, slow the time to turn off the magnetic contactor.
- 7. Configure a circuit to turn off EM2 when the main circuit power is turned off to prevent an unexpected restart of the driver.
- 8. When not using the STO function, attach the short-circuit connector came with a driver.
- 9. When wires used for L11 and L21 are thinner than wires used for L1, L2, and L3, use a molded-case circuit breaker. (Refer to section 11.10.)
- 10. Connecting a servo motor of the wrong axis to U, V, W, or CN2 of the driver may cause a malfunction.
- 11. The illustration of the 24 V DC power supply is divided between input signal and output signal for convenience. However, they can be configured by one.

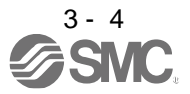

(2) Using 1-phase 200 V AC to 240 V AC power supply for LECSB2-T

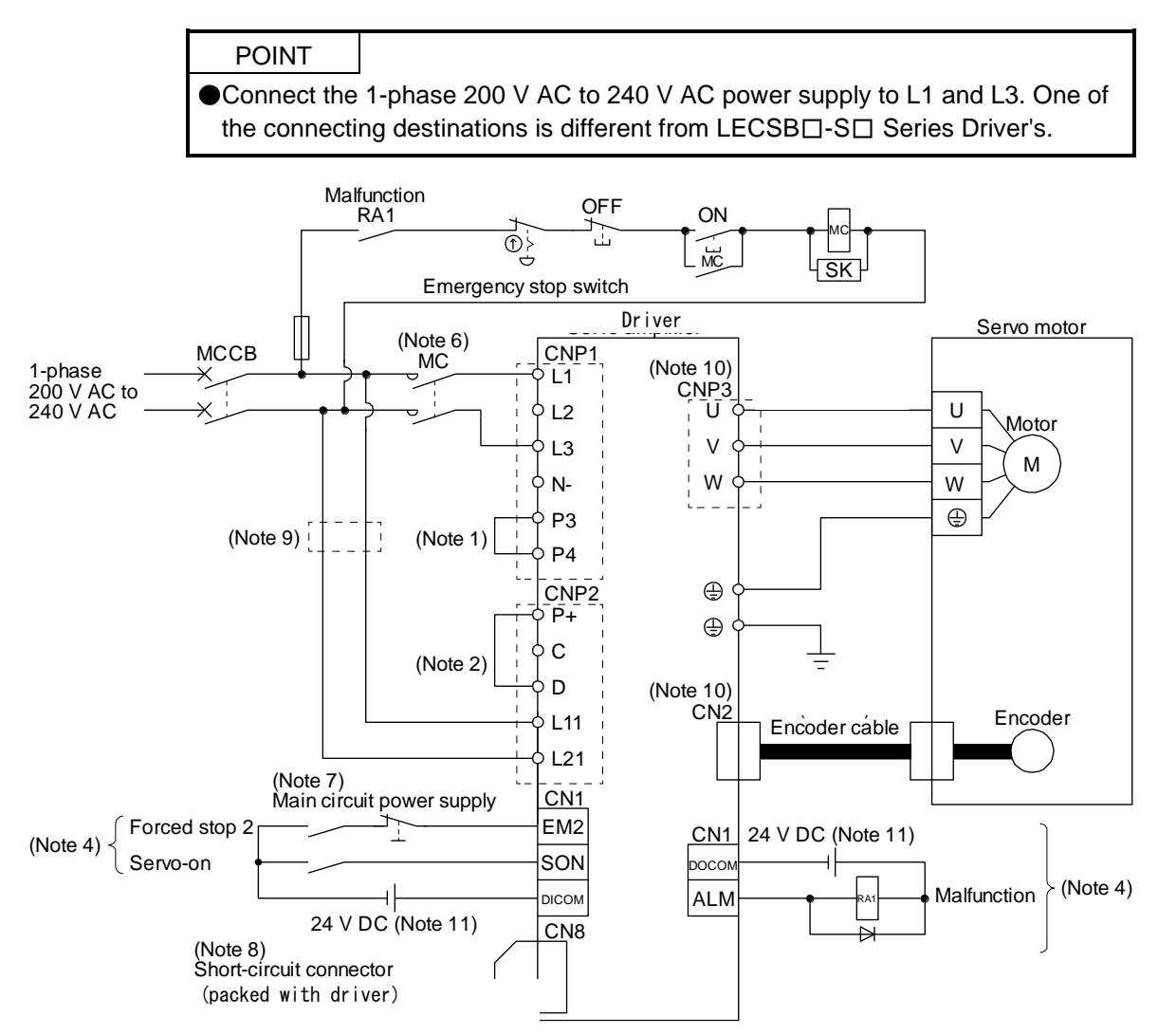

- Note 1. Between P3 and P4 is connected by default.
  - 2. Always connect between P+ and D terminals (factory-wired). When using the regenerative option, refer to section 11.2.
  - 4. This diagram shows sink I/O interface. For source I/O interface, refer to section 3.9.3.
  - 6. Use a magnetic contactor with an operation delay time (interval between current being applied to the coil until closure of contacts) of 80 ms or less. Depending on the main circuit voltage and operation pattern, bus voltage decreases, and that may cause the forced stop deceleration to shift to the dynamic brake deceleration. When dynamic brake deceleration is not required, slow the time to turn off the magnetic contactor.
  - 7. Configure a circuit to turn off EM2 when the main circuit power is turned off to prevent an unexpected restart of the driver.
  - 8. When not using the STO function, attach the short-circuit connector came with a driver.
  - 9. When wires used for L11 and L21 are thinner than wires used for L1, and L3, use a molded-case circuit breaker. (Refer to section 11.10.)
  - 10. Connecting a servo motor of the wrong axis to U, V, W, or CN2 of the driver may cause a malfunction.
  - 11. The illustration of the 24 V DC power supply is divided between input signal and output signal for convenience. However, they can be configured by one.

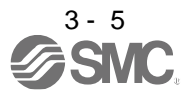

#### 3.2 I/O signal connection example

#### 3.2.1 Position control mode

#### (1) Sink I/O interface

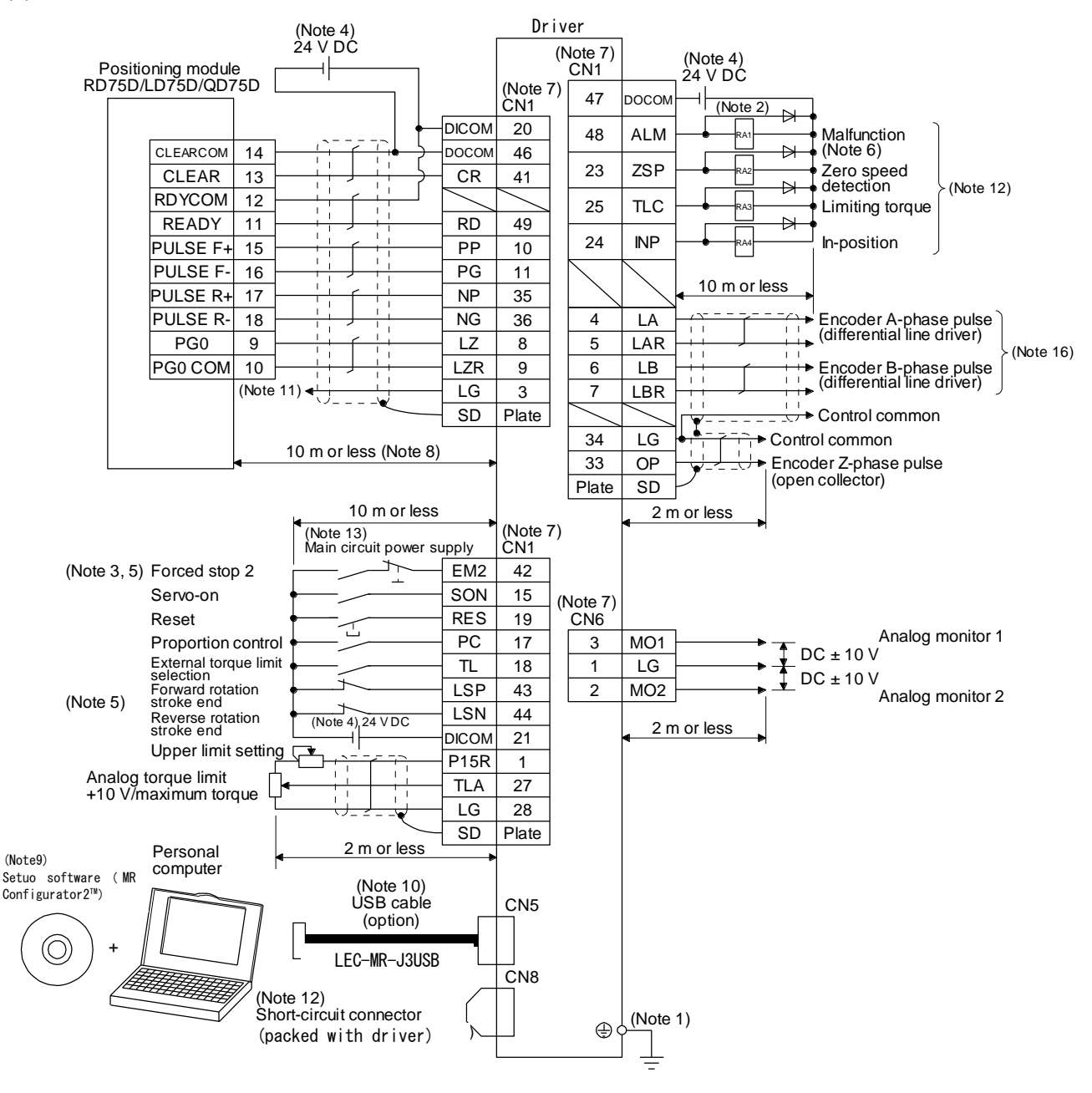

- Note 1. To prevent an electric shock, always connect the protective earth (PE) terminal (marked (-)) of the driver to the protective earth (PE) of the cabinet.
  - 2. Connect the diode in the correct direction. If it is connected reversely, the driver will malfunction and will not output signals, disabling EM2 (Forced stop 2) and other protective circuits.
  - 3. The forced stop switch (normally closed contact) must be installed.
  - 4. Supply 24 V DC ± 10% to interfaces from outside. The total current capacity is up to 500 mA. 500 mA is the value applicable when all I/O signals are used. The current capacity can be decreased by reducing the number of I/O points. Refer to section 3.9.2 (1) that gives the current value necessary for the interface. The illustration of the 24 V DC power supply is divided between input signal and output signal for convenience. However, they can be configured by one.
  - 5. When starting operation, always turn on EM2 (Forced stop 2), LSP (Forward rotation stroke end) and LSN (Reverse rotation stroke end). (Normally closed contact)
  - 6. ALM (Malfunction) turns on in normal alarm-free condition. When this signal (normally closed contact) is switched off (at occurrence of an alarm), the output of the programmable controller should be stopped by the sequence program.
  - 7. The pins with the same signal name are connected in the driver.
  - 8. This length applies to the command pulse train input in the differential line driver type. It is 2 m or less in the open-collector type.
  - 9. Use LEC-MRC2 . (Refer to section 11.3.)
  - Controller or parameter units can also be connected via the CN3 connector, enabling RS-422/RS-485 communication. Note that using the USB communication function (CN5 connector) prevents the RS-422/RS-485 communication function (CN3 connector) from being used, and vice versa. They cannot be used together.

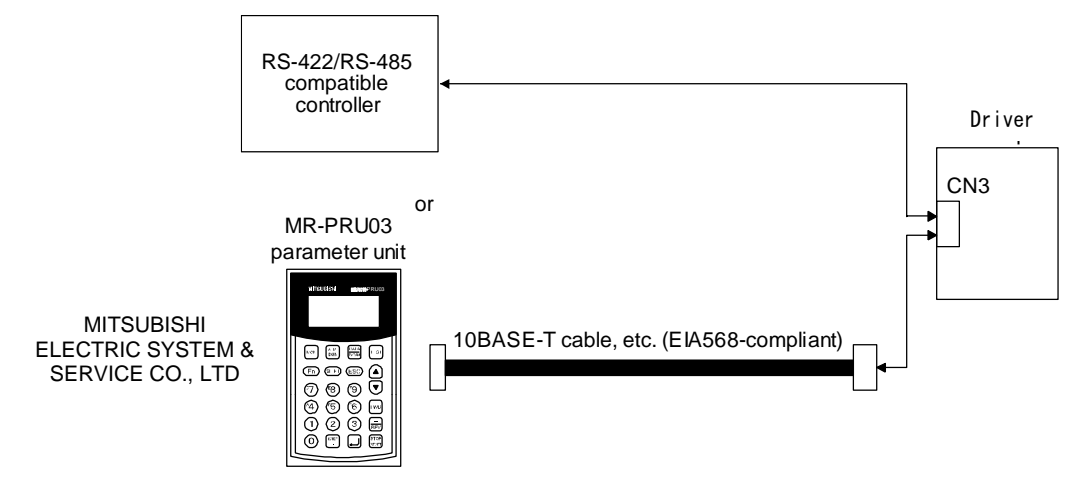

- 11. This connection is not required for RD75D, LD75D and QD75D. However, to enhance noise tolerance, it is recommended to connect LG of driver and control common depending on the positioning module.
- 12. When not using the STO function, attach the short-circuit connector came with a driver.
- 13. Configure a circuit to turn off EM2 when the main circuit power is turned off to prevent an unexpected restart of the driver.
- 14. Plus and minus of the power of source interface are the opposite of those of sink interface.
- 15. CLEAR and CLEARCOM of source interface are interchanged to sink interface.
- 16. When a command cable for connection with the controller side malfunctions due to disconnection or noise, a position mismatch can occur. To avoid position mismatch, it is recommended that Encoder A-phase pulse and Encoder B-phase pulse be checked.

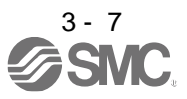

#### (2) Source I/O interface

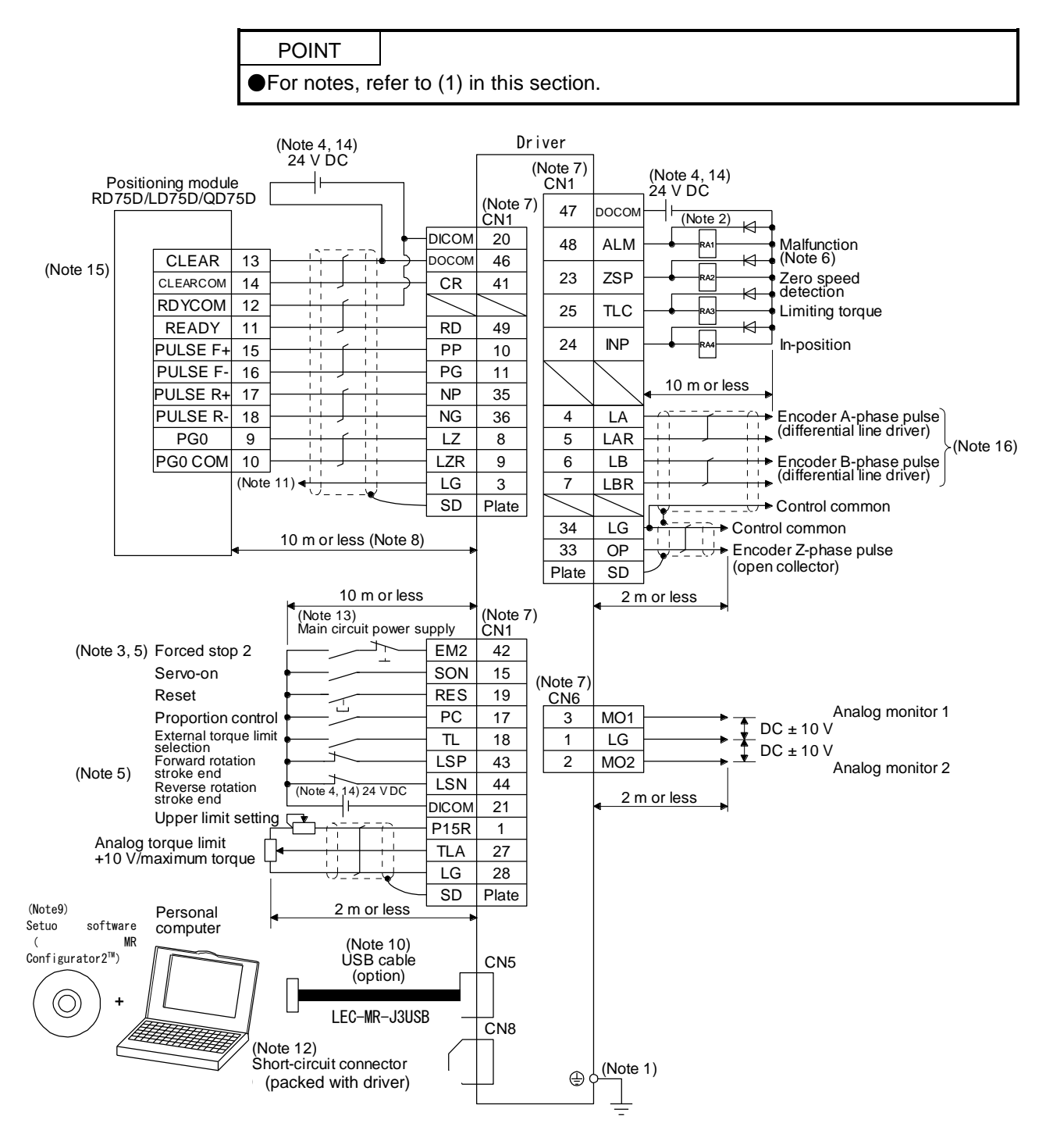

## 3.2.2 Speed control mode

#### (1) Sink I/O interface

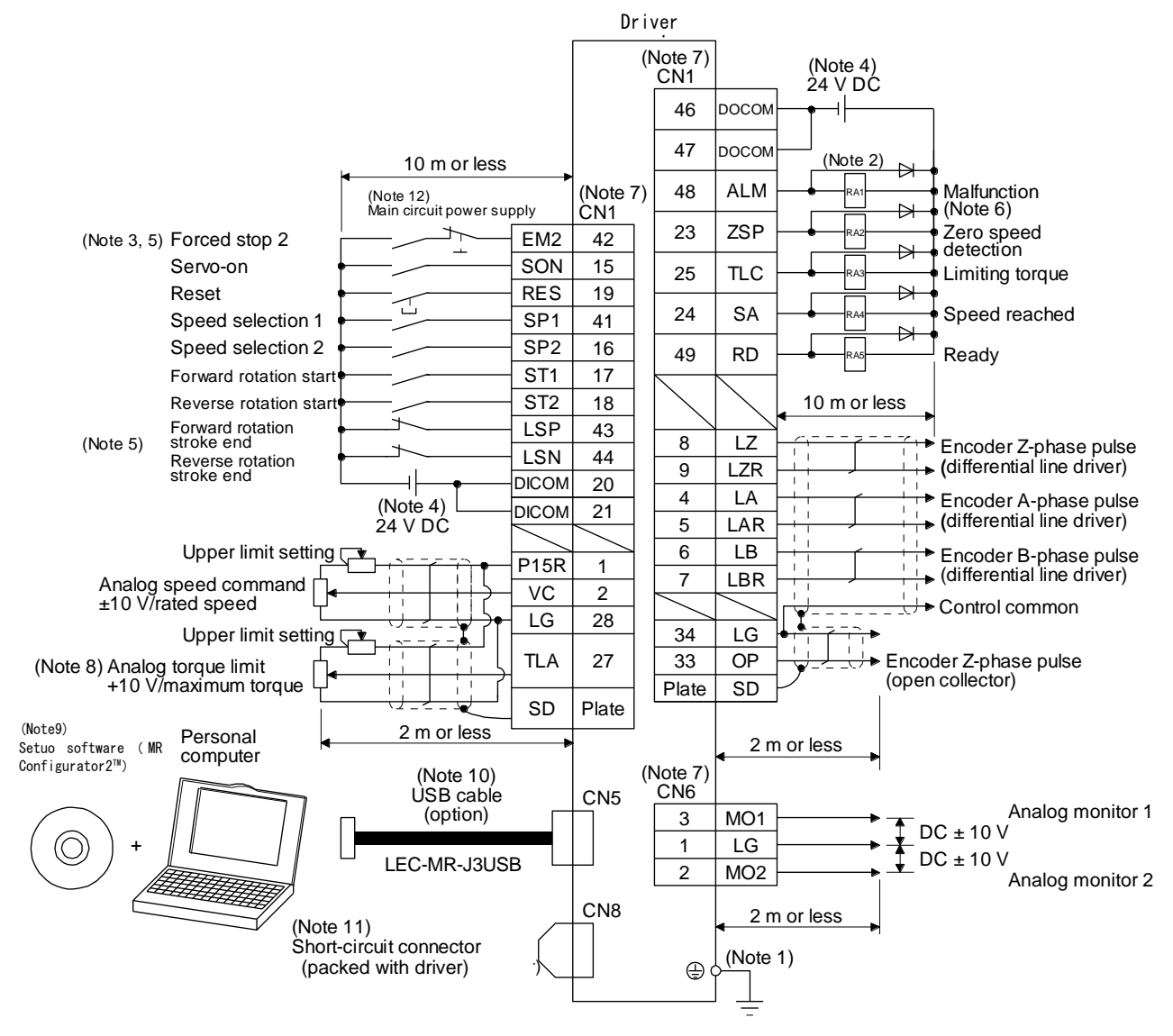

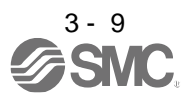

- Note 1. To prevent an electric shock, always connect the protective earth (PE) terminal (marked ) of the driver to the protective earth (PE) of the cabinet.
  - 2. Connect the diode in the correct direction. If it is connected reversely, the driver will malfunction and will not output signals, disabling EM2 (Forced stop 2) and other protective circuits.
  - 3. The forced stop switch (normally closed contact) must be installed.
  - 4. Supply 24 V DC ± 10% to interfaces from outside. The total current capacity is up to 500 mA. 500 mA is the value applicable when all I/O signals are used. The current capacity can be decreased by reducing the number of I/O points. Refer to section 3.9.2 (1) that gives the current value necessary for the interface. The 24 V DC power supply can be used both for input signals and output signals.
  - 5. When starting operation, always turn on EM2 (Forced stop 2), LSP (Forward rotation stroke end) and LSN (Reverse rotation stroke end). (Normally closed contact)
  - 6. ALM (Malfunction) turns on in normal alarm-free condition. (Normally closed contact)
  - 7. The pins with the same signal name are connected in the driver.
  - TLA will be available when TL (External torque limit selection) is enabled with [Pr. PD03] to [Pr. PD22]. (Refer to section 3.6.1 (5).)
  - 9. Use LEC-MRC2<sub>□</sub>. (Refer to section 11.3.)
  - Controller or parameter units can also be connected via the CN3 connector, enabling RS-422/RS-485 communication. Note that using the USB communication function (CN5 connector) prevents the RS-422/RS-485 communication function (CN3 connector) from being used, and vice versa. They cannot be used together.

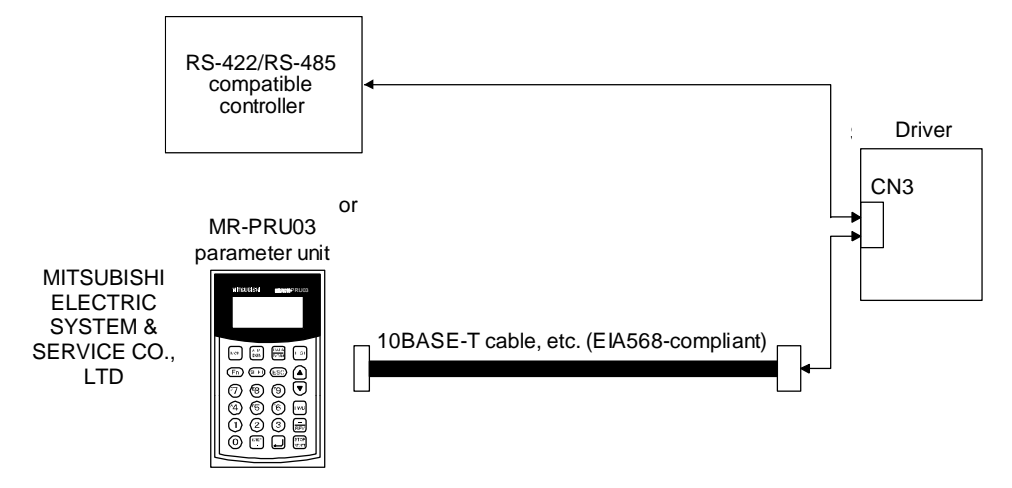

- 11. When not using the STO function, attach the short-circuit connector came with a driver.
- 12. Configure a circuit to turn off EM2 when the main circuit power is turned off to prevent an unexpected restart of the driver.
- 13. Plus and minus of the power of source interface are the opposite of those of sink interface.

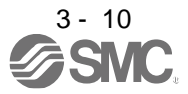

#### (2) Source I/O interface

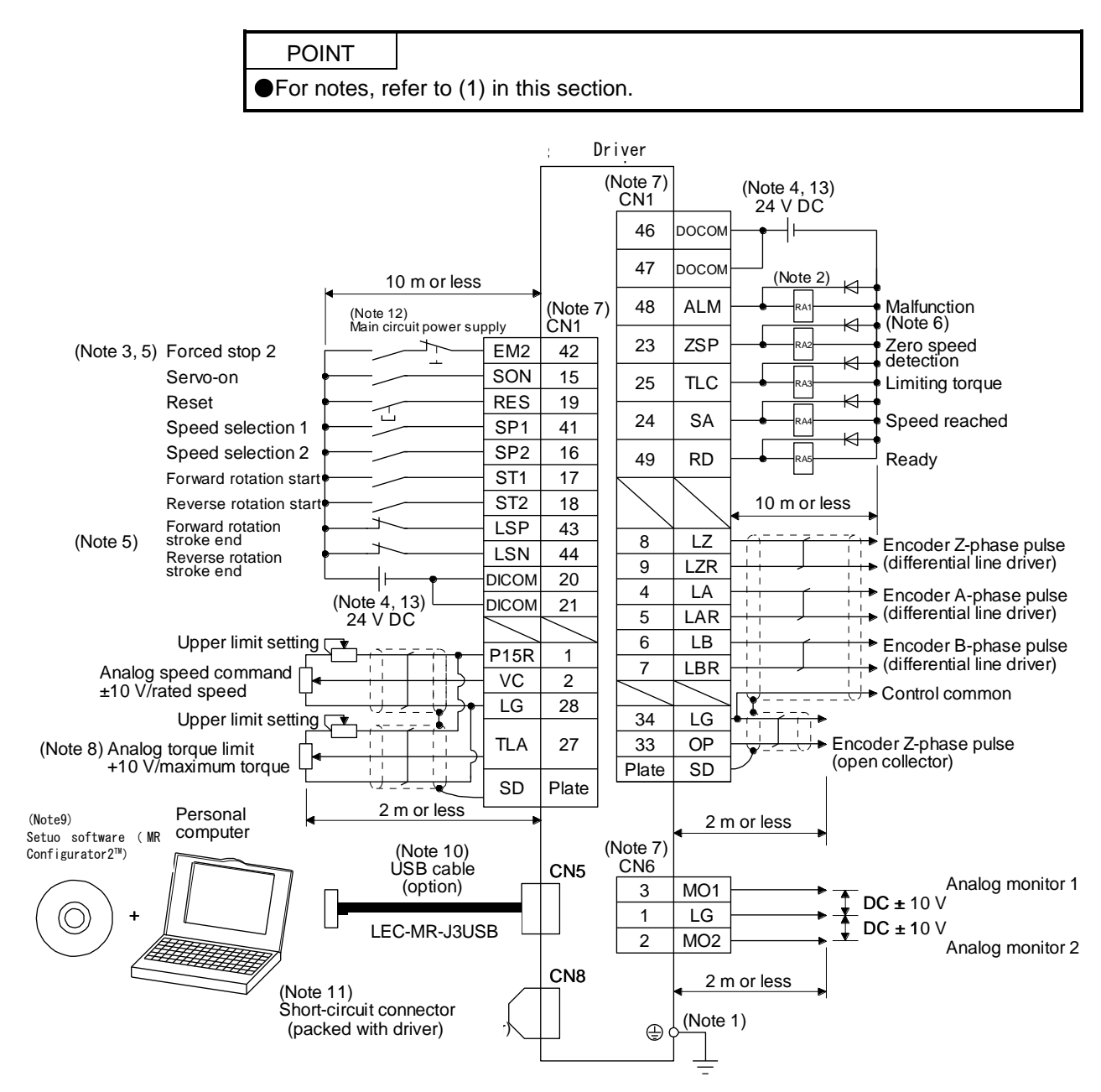

3 - 11

#### 3.2.3 Torque control mode

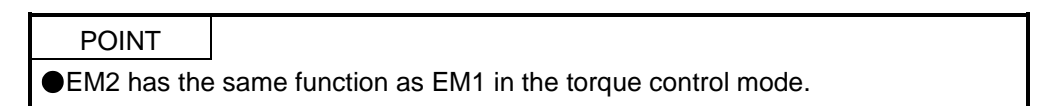

#### (1) For sink I/O interface

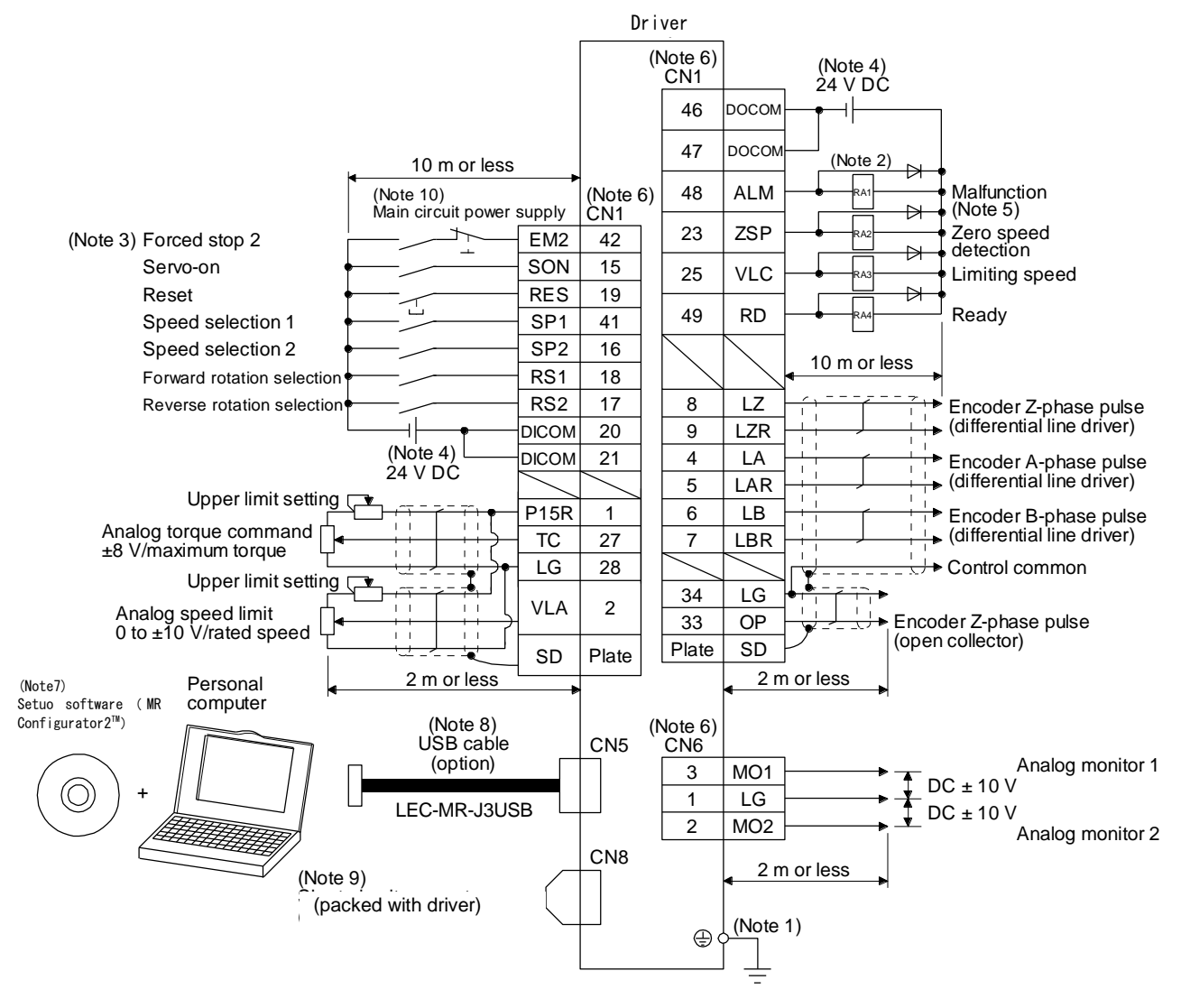

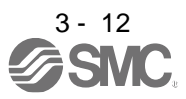

- Note 1. To prevent an electric shock, always connect the protective earth (PE) terminal (marked (-)) of the driver to the protective earth (PE) of the cabinet.
  - 2. Connect the diode in the correct direction. If it is connected reversely, the driver will malfunction and will not output signals, disabling EM2 (Forced stop 2) and other protective circuits.
  - 3. The forced stop switch (normally closed contact) must be installed.
  - 4. Supply 24 V DC ± 10% to interfaces from outside. The total current capacity is up to 500 mA. 500 mA is the value applicable when all I/O signals are used. The current capacity can be decreased by reducing the number of I/O points. Refer to section 3.9.2 (1) that gives the current value necessary for the interface. The 24 V DC power supply can be used both for input signals and output signals.
  - 5. ALM (Malfunction) turns on in normal alarm-free condition. (Normally closed contact)
  - 6. The pins with the same signal name are connected in the driver.
  - 7. Use LEC-MRC2 . (Refer to section 11.3.)
  - Controller or parameter units can also be connected via the CN3 connector, enabling RS-422/RS-485 communication. Note that using the USB communication function (CN5 connector) prevents the RS-422/RS-485 communication function (CN3 connector) from being used, and vice versa. They cannot be used together.

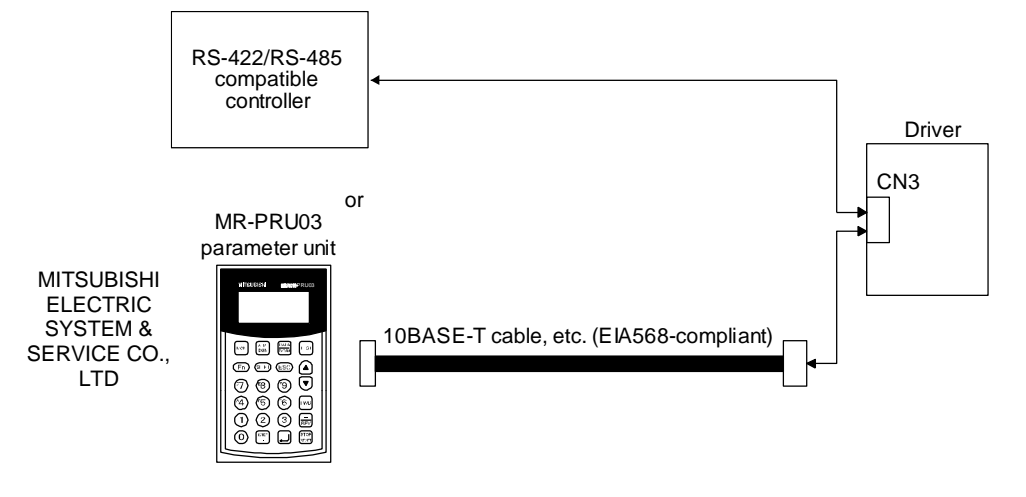

- 9. When not using the STO function, attach the short-circuit connector came with a driver.
- 10. Configure a circuit to turn off EM2 when the main circuit power is turned off to prevent an unexpected restart of the driver.
- 11. Plus and minus of the power of source interface are the opposite of those of sink interface.

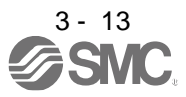

### (2) For source I/O interface

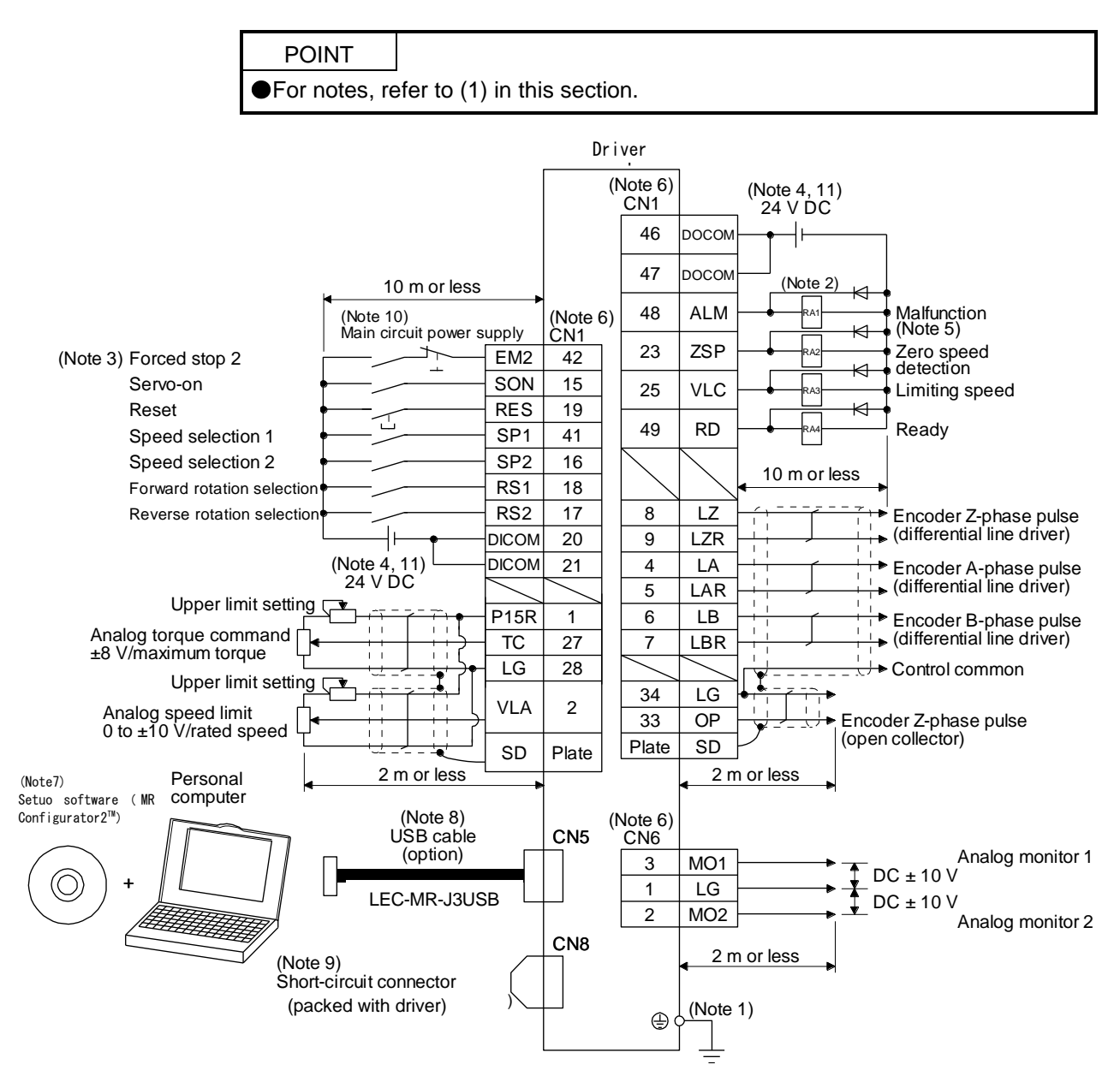

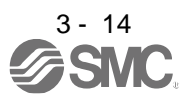

#### 3.3 Explanation of power supply system

#### 3.3.1 Signal explanations

POINT For the layout of connector and terminal block, refer to chapter 9 DIMENSIONS.

| Symbol   | Connection target (application) | Desc                                                                                                    | cription                                  |  |  |  |  |  |  |  |
|----------|---------------------------------|----------------------------------------------------------------------------------------------------|-------------------------------------------|--|--|--|--|--|--|--|
|          |                                 | Supply the following power to L1, L2, and L3. For 1-phase 200 V AC to 240 V AC, connect the power supply to L1 and L3. Leave L2 open.                                                                                                    |                                           |  |  |  |  |  |  |  |
|          | Main circuit power              | Driver                                                                                                    | LECSB2-T5 to<br>LECSB2-T9                 |  |  |  |  |  |  |  |
| L1/L2/L3 | supply                          | 3-phase 200 V AC to 240 V AC,<br>50 Hz/60 Hz                                                                                                    | L1/L2/L3                                  |  |  |  |  |  |  |  |
|          |                                 | 1-phase 200 V AC to 240 V AC,<br>50 Hz/60 Hz                                                                                                    | L1/L3                                     |  |  |  |  |  |  |  |
|          |                                 |                                                                                                    |                                           |  |  |  |  |  |  |  |
| P3/P4    | -                               | Connect P3 and P4. (factory-wired)                                                                                                    |                                           |  |  |  |  |  |  |  |
| P+/C/D   | Regenerative option             | When using a driver built-in regenerative resistor, connect P+ and D. (factory-wired)<br>When using a regenerative option, disconnect P+ and D, and connect the<br>regenerative option to P+ and C.<br>Refer to section 11.2 for details. |                                           |  |  |  |  |  |  |  |
|          |                                 | Supply the following power to L11 and L2                                                                                                    | 1.                                        |  |  |  |  |  |  |  |
| L11/L21  | Control circuit                 | Driver                                                                                                    | LECSB2-T5 to LECSB2-T9                    |  |  |  |  |  |  |  |
|          |                                 | 1-phase 200 V AC to 240 V AC                                                                                                    | L11/L21                                   |  |  |  |  |  |  |  |
|          |                                 |                                                                                                    |                                           |  |  |  |  |  |  |  |
| U/V/W    | Servo motor<br>power output     | Connect the driver power output (U/V/W) to the servo motor power input (U/V/W) directly. Do not let a magnetic contactor, etc. intervene. Otherwise, it may cause a malfunction.                                                          |                                           |  |  |  |  |  |  |  |
| N-       | -                               | Do not connect to the driver.                                                                                                    |                                           |  |  |  |  |  |  |  |
| ÷        | Protective earth<br>(PE)        | Connect it to the grounding terminal of the (PE) of the cabinet for grounding.                                                                                                    | e servo motor and to the protective earth |  |  |  |  |  |  |  |

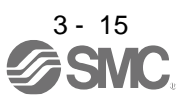

#### 3.3.2 Power-on sequence

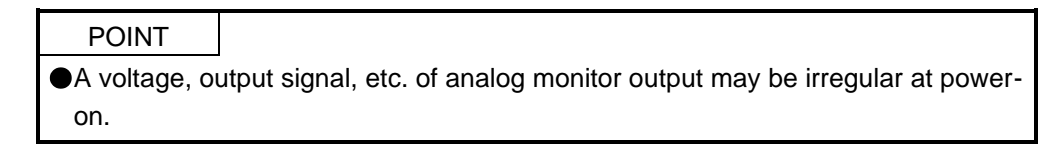

#### (1) Power-on procedure

- Always use a magnetic contactor for the main circuit power supply wiring (L1/L2/L3) as shown in above section 3.1. Configure up an external sequence to switch off the magnetic contactor as soon as an alarm occurs.
- 2) Switch on the control circuit power supply (L11/L21) simultaneously with the main circuit power supply or before switching on the main circuit power supply. If the main circuit power supply is not on, the display shows the corresponding warning. However, by switching on the main circuit power supply, the warning disappears and the driver will operate properly.
- 3) The driver receives the SON (Servo-on) 2.5 s to 3.5 s after the main circuit power supply is switched on. Therefore, when SON (Servo-on) is switched on simultaneously with the main circuit power supply, the base circuit will switch on in about 2.5 s to 3.5 s, and the RD (Ready) will switch on in further about 5 ms, making the driver ready to operate. (Refer to (2) in this section.)
- 4) When RES (Reset) is switched on, the base circuit is shut off and the servo motor shaft coasts.

#### (2) Timing chart

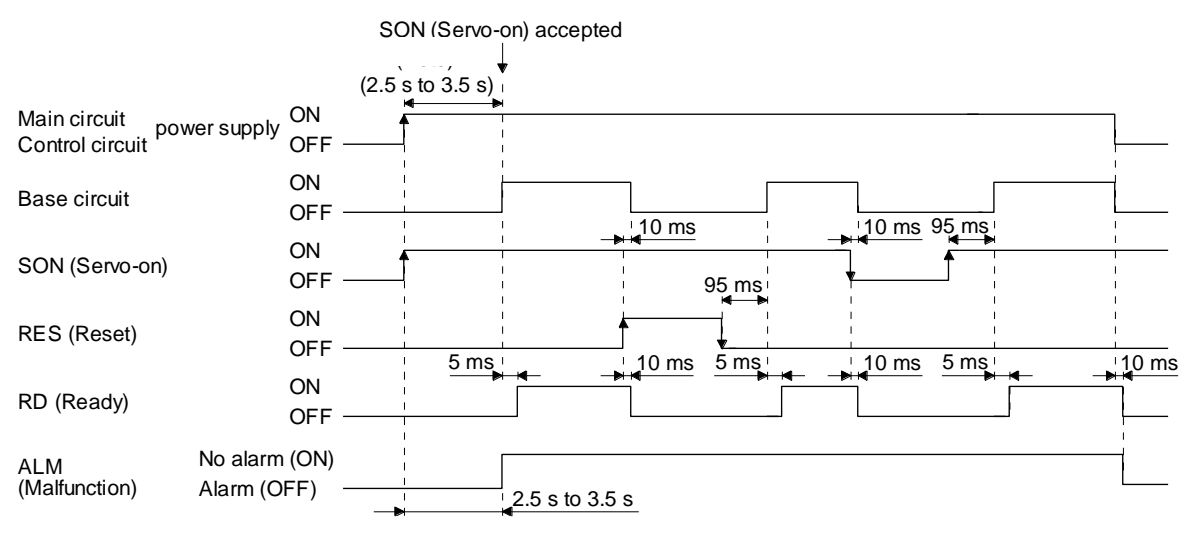

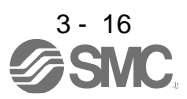

#### 3.3.3 Wiring CNP1, CNP2, and CNP3

| POINT         |                                                 |
|---------------|-------------------------------------------------|
| For the wire  | sizes used for wiring, refer to section 11.9.   |
| When wiring   | , remove the power connectors from the driver.  |
| Insert only o | ne wire or ferrule to each wire insertion hole. |

Use the driver power supply connector for wiring CNP1, CNP2, and CNP3.

(1) Connector

(a) LECSB2-T□

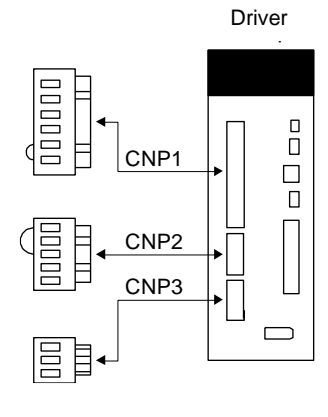

Table 3.1 Connector and applicable wire

| Connector | Receptacle   | Applic       | able wire        | Stripped    | Monufacturar                       | Remarks                  |  |
|-----------|--------------|--------------|------------------|-------------|------------------------------------|--------------------------|--|
| Connector | assembly     | Size         | Insulator OD     | length [mm] | Manufacturer                       |                          |  |
| CNP1      | K05A01490216 |              |                  |             | MITSUBISHI                         | Open tool<br>comes with. |  |
| CNP2      | K05A01490209 | AWG 18 to 14 | 39 mm or shorter | 9           | ELECTRIC SYSTEM & SERVICE CO., LTD | -                        |  |
| CNP3      | K05A01490210 |              |                  |             | (Note)                             | -                        |  |

Note. Please purchase from distributor or distributor of Mitsubishi Electric Corporation.

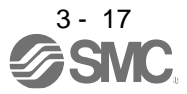

- (2) Cable connection procedure(a) Fabrication on cable insulator
- (a) Fabrication on cable insulator Refer to table 3.1 to 3.4 for stripped length of cable insulator. The appropriate stripped length of cables depends on their type, etc. Set the length considering their status.

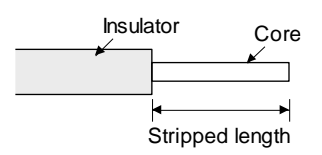

Twist strands lightly and straighten them as follows.

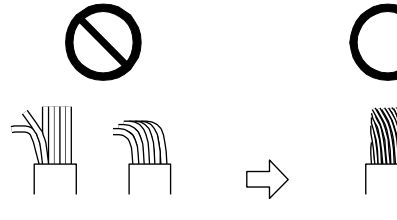

Loose and bent strands

Twist and straighten the strands.

You can also use a ferrule to connect with the connectors. The following shows references to select ferrules according to wire sizes.

| Drivor       | Wiro sizo | Ferrule model (F | Crimping tool     |                   |  |
|--------------|-----------|------------------|-------------------|-------------------|--|
| Driver       | WITE SIZE | For one          | For two           | (Phoenix Contact) |  |
| LECSB2-T5 to | AWG 16    | AI1.5-10BK       | AI-TWIN2×1.5-10BK |                   |  |
| LECSB2-T9    | AWG 14    | AI2.5-10BU       |                   |                   |  |

(b) Inserting wire

Insert only one wire or ferrule to each wire insertion hole.

Insert the open tool as follows and push it down to open the spring. While the open tool is pushed down, insert the stripped wire into the wire insertion hole. Check the wire insertion depth, and make sure that the cable insulator will not be caught by the spring and that the conductive part of the stripped wire will not be exposed.

Release the open tool to fix the wire. Pull the wire lightly to confirm that the wire is surely connected. In addition, make sure that no conductor wire sticks out of the connector.

The following shows a connection example of the CNP3 connector.

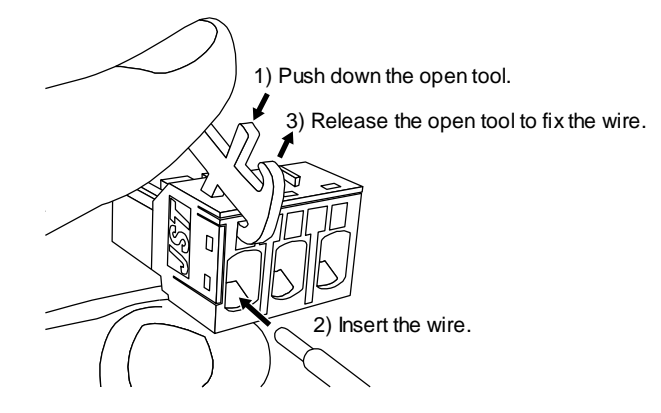

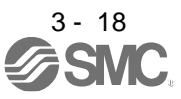

#### 3.4 Connectors and pin assignment

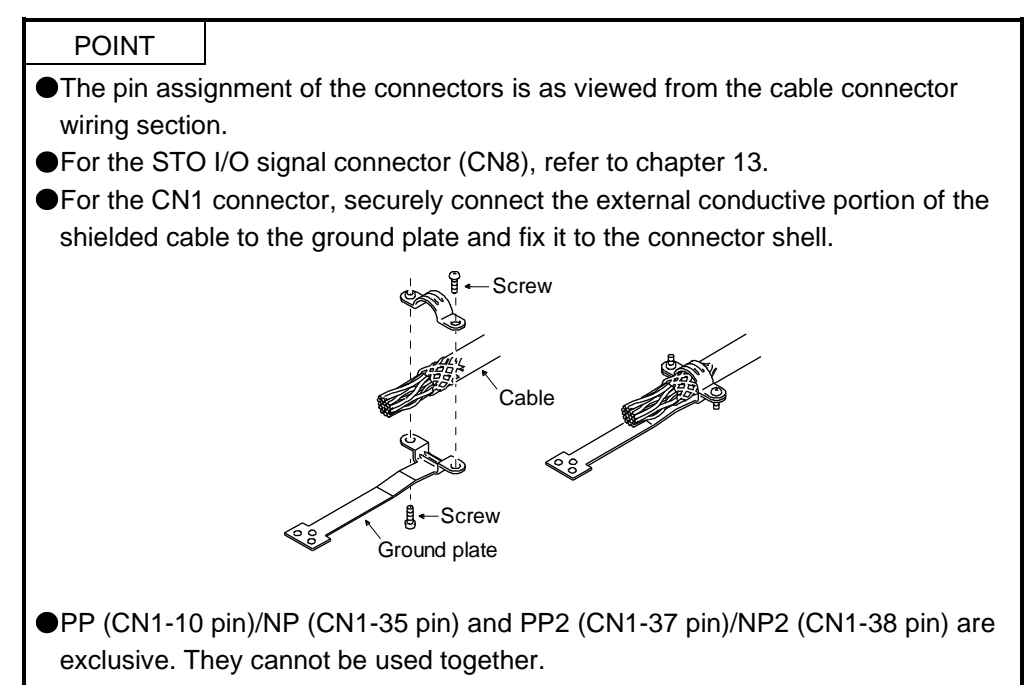

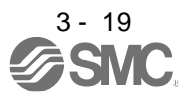

The driver front view shown is that of the LECSB2-T7 or less. Refer to chapter 9 DIMENSIONS for the appearances and connector layouts of the other drivers.

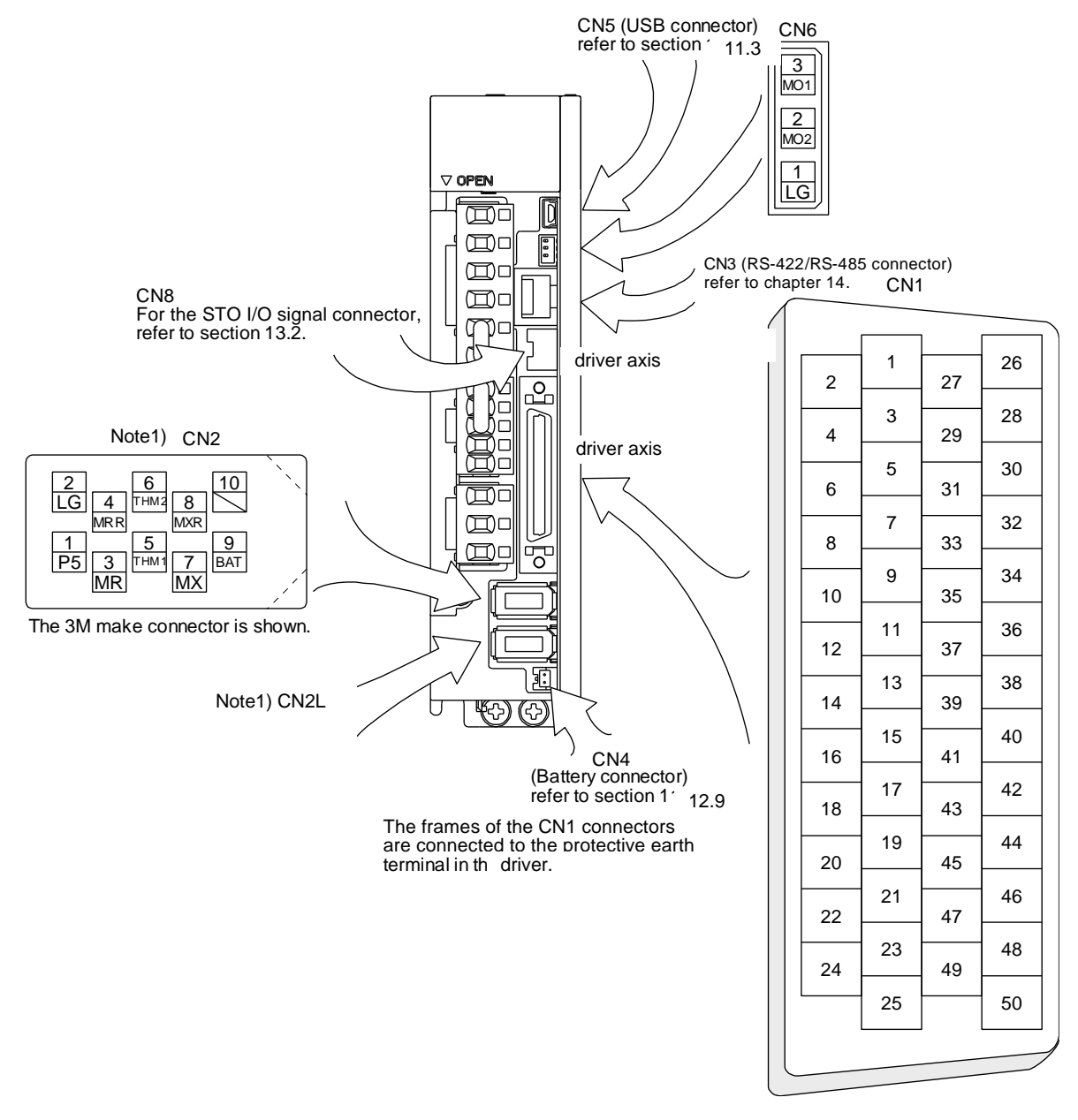

Note 1. CN2L cannot be used. Connect the encoder cable to CN2.

The device assignment of the CN1 connector pins changes depending on the control mode. For the pins which are given parameters in the related parameter column, their devices will be changed using those parameters.

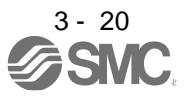

|         | (Note 1)     |          | (Note           | 2) I/O signal   | s in control m     | nodes    |              |                   |
|---------|--------------|----------|-----------------|-----------------|--------------------|----------|--------------|-------------------|
| Pin No. | I/O          | Р        | P/S             | S               | S/T                | Т        | T/P          | Related parameter |
| 1       | /            | P15R     | P15R            | P15R            | P15R               | P15R     | P15R         |                   |
| 2       |              | /        | -/VC            | VC              | VC/VLA             | VLA      | VLA/-        |                   |
| 3       |              | LG       | LG              | LG              | LG                 | LG       | LG           |                   |
| 4       | 0            | LA       | LA              | LA              | LA                 | LA       | LA           |                   |
| 5       | 0            | LAR      | LAR             | LAR             | LAR                | LAR      | LAR          |                   |
| 6       | 0            | LB       | LB              | LB              | LB                 | LB       | LB           |                   |
| 7       | 0            | LBR      | LBR             | LBR             | LBR                | LBR      | LBR          |                   |
| 8       | 0            | LZ       | LZ              | LZ              | LZ                 | LZ       | LZ           |                   |
| 9       | 0            | LZR      | LZR             | LZR             | LZR                | LZR      | LZR          |                   |
| 10      | I            | PP       | PP/-            | (Note 6)        | (Note 6)           | (Note 6) | -/PP         | PD43/PD44         |
| 11      | I            | PG       | PG/-            |                 |                    |          | -/PG         |                   |
| 12      |              | OPC      | OPC/-           | /               | /                  |          | -/OPC        |                   |
| 13      | 0            | (Note 4) | (Note 4)        | (Note 4)        | (Note 4)           | (Note 4) | (Note 4)     | PD47              |
| 14      | 0            | (Note 4) | (Note 4)        | (Note 4)        | (Note 4)           | (Note 4) | (Note 4)     | PD47              |
| 15      |              | SON      | SON             | SON             | SON                | SON      | SON          | PD03/PD04         |
| 16      | I            |          | -/SP2           | SP2             | SP2/SP2            | SP2      | SP2/-        | PD05/PD06         |
| 17      | I            | PC       | PC/ST1          | ST1             | ST1/RS2            | RS2      | RS2/PC       | PD07/PD08         |
| 18      | I            | TL       | TL/ST2          | ST2             | ST2/RS1            | RS1      | RS1/TL       | PD09/PD10         |
| 19      |              | RES      | RES             | RES             | RES                | RES      | RES          | PD11/PD12         |
| 20      |              | DICOM    | DICOM           | DICOM           | DICOM              | DICOM    | DICOM        |                   |
| 21      | $\backslash$ | DICOM    | DICOM           | DICOM           | DICOM              | DICOM    | DICOM        |                   |
| 22      | 0            | INP      | INP/SA          | SA              | SA/-               | $\sim$   | -/INP        | PD23              |
| 23      | 0            | ZSP      | ZSP             | ZSP             | ZSP                | ZSP      | ZSP          | PD24              |
| 24      | 0            | INP      | INP/SA          | SA              | SA/-               |          | _/INP        | PD25              |
| 25      | 0            | TLC      | TLC             | TLC             | TLC/VLC            | VLC      | VLC/TLC      | PD26              |
| 26      | /            |          |                 | /               | /                  |          | /            |                   |
| 27      |              | TLA      | (Note 3)<br>TLA | (Note 3)<br>TLA | (Note 3)<br>TLA/TC | TC       | TC/TLA       |                   |
| 28      | /            | LG       | LG              | LG              | LG                 | LG       | LG           |                   |
| 29      |              | /        | /               | /               | /                  | /        | /            |                   |
| 30      |              | LG       | LG              | LG              | LG                 | LG       | LG           |                   |
| 31      |              | /        | /               | /               | /                  | /        | /            |                   |
| 32      |              |          | /               | /               | /                  |          | /            |                   |
| 33      | 0            | OP       | OP              | OP              | OP                 | OP       | OP           |                   |
| 34      |              | LG       | LG              | LG              | LG                 | LG       | LG           |                   |
| 35      |              | NP       | NP/-            | (Note 6)        | (Note 6)           | (Note 6) | -/NP         | PD45/PD46         |
| 36      | I            | NG       | NG/-            |                 |                    | /        | -/NG         |                   |
| 37      | I            | PP2      | PP2/-           | (Note 7)        | (Note 7)           | (Note 7) | -/PP2        | PD43/PD44         |
| 38      |              | NP2      | NP2/-           | (Note 7)        | (Note 7)           | (Note 7) | -/NP2        | PD45/PD46         |
| 39      |              | /        |                 | $\sim$          | $\sim$             | $\sim$   |              |                   |
| 40      | $\backslash$ |          | $\backslash$    | $\backslash$    | $\backslash$       |          | $\backslash$ |                   |
| 41      |              | CR       | CR/SP1          | SP1             | SP1/SP1            | SP1      | SP1/CR       | PD13/PD14         |
| 42      | I            | EM2      | EM2             | EM2             | EM2                | EM2      | EM2          |                   |
| 43      | I            | LSP      | LSP             | LSP             | LSP/-              | /        | -/LSP        | PD17/PD18         |
| 44      | I            | LSN      | LSN             | LSN             | LSN/-              | $\sim$   | -/LSN        | PD19/PD20         |
| 45      | I            | LOP      | LOP             | LOP             | LOP                | LOP      | LOP          | PD21/PD22         |
| 46      | $\backslash$ | DOCOM    | DOCOM           | DOCOM           | DOCOM              | DOCOM    | DOCOM        |                   |
| 47      | $\backslash$ | DOCOM    | DOCOM           | DOCOM           | DOCOM              | DOCOM    | DOCOM        |                   |
| 48      | 0            | ALM      | ALM             | ALM             | ALM                | ALM      | ALM          |                   |
| 49      | 0            | RD       | RD              | RD              | RD                 | RD       | RD           | PD28              |
| 50      | /            | /        | /               | /               | /                  | /        | /            |                   |

Note 1. I: Input signal, O: Output signal

2. P: Position control mode, S: Speed control mode, T: Torque control mode, P/S: Position/speed control change mode, S/T: Speed/torque control change mode, T/P: Torque/position control change mode

3. TLA will be available when TL (External torque limit selection) is enabled with [Pr. PD03] to [Pr. PD22].

4. Output devices are not assigned by default. Assign the output devices with [Pr. PD47] as necessary.

6. This is available as an input device of sink interface. Input devices are not assigned by default. Assign the input devices with [Pr. PD43] to [Pr. PD46] as necessary. Supply + of 24 V DC to CN1-12 pin.

7. This is available as an input device of source interface. Input devices are not assigned by default. Assign the input devices with [Pr. PD43] to [Pr. PD46] as necessary.

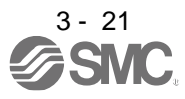

3.5 Signal (device) explanations

The pin numbers in the connector pin No. column are those in the initial status.

For the I/O interfaces (symbols in I/O division column in the table), refer to section 3.9.2. The symbols in the control mode field of the table shows the followings.

P: Position control mode

S: Speed control mode

T: Torque control mode

"O" and " $\Delta$ " of the table shows the followings.

O: Usable device by default.

 $\boldsymbol{\Delta}:$  Usable device by setting the following parameters.

[Pr. PA04], [Pr. PD03] to [Pr. PD26], [Pr. PD28], and [Pr. PD47]

(1) I/O device

(a) Input device

| Device        | Symbol | Connector | Function and application                                                                                                    |                                                                                                    |                   |                |          | Function and application |   |   |  | I/O | C<br>r | Control<br>mode |  |  |
|---------------|--------|-----------|----------------------------------------------------------------------------------------------------|----------------------------------------------------------------------------------------------------|-------------------|----------------|----------|--------------------------|---|---|--|-----|--------|-----------------|--|--|
|               | -      | pin No.   |                                                                                                    |                                                                                                    |                   |                | division | Ρ                        | S | Т |  |     |        |                 |  |  |
| Forced stop 2 | EM2    | CN1-42    | Turn off EM2<br>stop with cor<br>Turn EM2 or<br>that state.<br>The following                                                                                                    | Turn off EM2 (open between commons) to decelerate the servo motor to a<br>stop with commands.<br>Turn EM2 on (short between commons) in the forced stop state to reset<br>hat state.<br>The following shows the setting of [Pr. PA04].                                                                   |                   |                |          |                          | 0 | 0 |  |     |        |                 |  |  |
|               |        |           | [Pr. PA04]                                                                                                    |                                                                                                    | Decelerati        | on method      |          |                          |   |   |  |     |        |                 |  |  |
|               |        |           | setting                                                                                                    | EM2/EM1                                                                                                    | EM2 or EM1 is off | Alarm occurred |          |                          |   |   |  |     |        |                 |  |  |
|               |        |           | 0       EM1       MBR (Electromagnetic brake interlock) turns off without the forced stop deceleration.       MBR (Electromagnetic brake interlock) turns off without the forced stop deceleration.         0       EM1       MBR (Electromagnetic brake interlock) turns off without the forced stop deceleration.       MBR (Electromagnetic brake interlock) turns off without the forced stop deceleration. |                                                                                                    |                   |                |          |                          |   |   |  |     |        |                 |  |  |
|               |        |           | 2                                                                                                    | 2     EM2     MBR (Electromagnetic brake interlock) turns off after the forced stop deceleration.     MBR (Electromagnetic brake interlock) turns off after the forced stop deceleration.                                                                                                    |                   |                |          |                          |   |   |  |     |        |                 |  |  |
|               |        |           | EM2 and EM<br>EM2 has the                                                                                                    | M2 and EM1 are mutually exclusive.<br>M2 has the same function as EM1 in the torque control mode.                                                                                                    |                   |                |          |                          |   |   |  |     |        |                 |  |  |
| Forced stop 1 | EM1    | (CN1-42)  | When using<br>When EM1 is<br>off, and the c<br>stop.<br>Turn EM1 on<br>that state.                                                                                                    | Vhen using EM1, set [Pr. PA04] to "0 " to enable EM1.<br>Vhen EM1 is turned off (open between commons), the base circuit shuts<br>off, and the dynamic brake operates to decelerate the servo motor to a<br>stop.<br>Furn EM1 on (short between commons) in the forced stop state to reset<br>bast state |                   |                |          |                          |   | Δ |  |     |        |                 |  |  |
| Servo-on      | SON    | CN1-15    | Turn SON or<br>operate. (ser<br>Turn it off to<br>Set " 4"<br>connected) a                                                                                                    | Furn SON on to power on the base circuit and make the driver ready to operate. (servo-on status)<br>Furn it off to shut off the base circuit and coast the servo motor.<br>Set "4" in [Pr. PD01] to switch this signal on (keep terminals connected) automatically in the driver.                        |                   |                |          |                          |   | 0 |  |     |        |                 |  |  |
| Reset         | RES    | CN1-19    | Turn on RES<br>Some alarms<br>Turning RES<br>circuit is not<br>This device is<br>operation.                                                                                                    | Furning RES on in an alarm-free status shuts off the base circuit. The base circuit is not shut off when " _ 1 _ " is set in [Pr. PD30].                                                                                                    |                   |                |          |                          |   | 0 |  |     |        |                 |  |  |

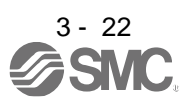

| Device                          | Symbol | Connector<br>pin No. |                                                                                                    | Functi                                                                                                    | on and appli                                      | cation                                             |                                                      | I/O<br>division | C<br>n | ontro<br>node | ol<br>; |
|---------------------------------|--------|----------------------|----------------------------------------------------------------------------------------------------|----------------------------------------------------------------------------------------------------|---------------------------------------------------|----------------------------------------------------|------------------------------------------------------|-----------------|--------|---------------|---------|
| Forward rotation stroke end     | LSP    | CN1-43               | To start operation, turn<br>sudden stop and make<br>Setting [Pr. PD30] to "                                                                                                    | To start operation, turn on LSP and LSN. Turn it off to bring the motor to a sudden stop and make it servo-locked.<br>Setting [Pr. PD30] to " 1" will enable a slow stop. |                                                   |                                                    |                                                      |                 | 0      | 0             |         |
| Reverse rotation stroke end     | LSN    | CN1-44               | (Note) Input o                                                                                                    | device                                                                                                    | Oper<br>CCW                                       | ation<br>CW                                        |                                                      |                 |        |               |         |
|                                 |        |                      | LSP                                                                                                    | LSN                                                                                                    | direction<br>Positive<br>direction                | direction<br>Negative<br>direction                 |                                                      |                 |        |               |         |
|                                 |        |                      | 1                                                                                                    | 1                                                                                                    | 0                                                 |                                                    |                                                      |                 |        |               |         |
|                                 |        |                      | 0                                                                                                    | 1                                                                                                    | $\langle \rangle$                                 | 0                                                  |                                                      |                 |        |               |         |
|                                 |        |                      | 1                                                                                                    | 0                                                                                                    | 0                                                 |                                                    |                                                      |                 |        |               |         |
|                                 |        |                      | 0                                                                                                    | 0                                                                                                    |                                                   | /                                                  |                                                      |                 |        |               |         |
|                                 |        |                      | Note. 0: Off<br>1: On                                                                                                    |                                                                                                    |                                                   |                                                    |                                                      |                 |        |               |         |
|                                 |        |                      | Set [Pr. PD01] as indic<br>connected) automatica                                                                                                    | cated belo<br>ally in the                                                                                                    | ow to switch<br>driver.                           | on the signal                                      | s (keep terminals                                    |                 |        |               |         |
|                                 |        |                      | IPr PD011 Status                                                                                                    |                                                                                                    |                                                   |                                                    |                                                      |                 |        |               |         |
|                                 |        |                      | [Pr. PD01] LSP LSN                                                                                                    |                                                                                                    |                                                   |                                                    |                                                      |                 |        |               |         |
|                                 |        |                      | _4                                                                                                    |                                                                                                    | Automatic<br>on                                   |                                                    |                                                      |                 |        |               |         |
|                                 |        |                      | on                                                                                                    |                                                                                                    |                                                   | Automatic<br>on                                    |                                                      |                 |        |               |         |
|                                 |        |                      | _C                                                                                                    | -                                                                                                    | Automatic<br>on                                   | Automatic<br>on                                    |                                                      |                 |        |               |         |
|                                 |        |                      | When LSP or LSN is turned off, [AL. 99 Stroke limit warning] occurs, and WNG (Warning) turns on. When using WNG, enable it by the setting of [Pr. PD23] to [Pr. PD26], [Pr. PD28], and [Pr. PD47]. |                                                                                                    |                                                   |                                                    |                                                      |                 |        |               |         |
|                                 |        |                      | operation. Also, when                                                                                                    | the magn                                                                                                    | letic pole det                                    | ection in the                                      | torque control                                       |                 |        |               |         |
| Extornal torqua                 | ті     | CN1 19               | mode is completed, th                                                                                                    | is signal v                                                                                                    | A11 Forward                                       | ed.                                                | and [Pr. DA12                                        |                 | 0      | ^             | \       |
| limit selection                 | 1      | CINI-10              | Reverse torque limit],<br>limit). For details, refe                                                                                                    | and turnir<br>r to sectio                                                                                                    | ng on it will e<br>n 3.6.1 (5).                   | nable TLA (A                                       | nalog torque                                         |                 | U      | Δ             |         |
| Internal torque limit selection | TL1    |                      | To select [Pr. PC35 In<br>TL1 with [Pr. PD03] to                                                                                                    | ternal toro<br>[Pr. PD2]                                                                                                    | que limit 2/in<br>2]. For detail                  | ternal thrust I<br>s, refer to see                 | imit 2], enable<br>ction 3.6.1 (5).                  | DI-1            | Δ      | Δ             | Δ       |
| Forward rotation                | ST1    | CN1-17               | This is used to start th                                                                                                    | ie servo m                                                                                                    | notor.                                            |                                                    |                                                      | DI-1            |        | 0             |         |
| Start                           |        |                      | The following shows th                                                                                                    | he directio                                                                                                    | ons.                                              |                                                    |                                                      |                 |        |               |         |
|                                 |        |                      | (Note) Input of ST2                                                                                                    | device<br>ST1                                                                                                    | Servo moto                                        | r starting dire                                    | ection                                               |                 |        |               |         |
|                                 |        |                      | 0                                                                                                    | 0                                                                                                    | Stop                                              | (servo-lock)                                       |                                                      |                 |        |               |         |
|                                 |        |                      | 0                                                                                                    | 1                                                                                                    |                                                   | CCW                                                |                                                      |                 |        |               |         |
|                                 |        |                      | 1                                                                                                    | 0                                                                                                    |                                                   | CW                                                 |                                                      |                 |        |               |         |
|                                 |        |                      | 1 1 Stop (servo-lock)                                                                                                    |                                                                                                    |                                                   |                                                    |                                                      |                 |        |               |         |
|                                 |        |                      | Note. 0: Off<br>1: On                                                                                                    |                                                                                                    |                                                   |                                                    |                                                      |                 |        |               |         |
| Reverse rotation start          | ST2    | CN1-18               | If both ST1 and ST2 a<br>motor will be decelera<br>servo-locked.<br>When "1" is set i<br>after deceleration to a                                                                                   | ire switche<br>ited to a s<br>in [Pr. PC:<br>stop.                                                                                                    | ed on or off c<br>top according<br>23], the serve | during operati<br>g to the [Pr. F<br>o motor is no | on, the servo<br>2C02] setting and<br>t servo-locked |                 |        |               |         |

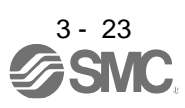

| Device                     | Symbol | Connector<br>pin No. |                                                                                                    | Function and application |                        |                  |                                                                                    | I/O<br>division | C<br>r<br>P | ontr<br>node<br>S | ol<br>e<br>T |
|----------------------------|--------|----------------------|----------------------------------------------------------------------------------------------------|--------------------------|------------------------|------------------|------------------------------------------------------------------------------------|-----------------|-------------|-------------------|--------------|
| Forward rotation selection | RS1    | CN1-18               | This is used to select a servo motor torque generation directions.<br>The following shows the torque generation directions. |                          |                        |                  |                                                                                    | DI-1            |             |                   | 0            |
|                            |        |                      | (                                                                                                    | (Note) Input device      |                        |                  |                                                                                    |                 |             |                   |              |
|                            |        |                      |                                                                                                    | RS2                      | R                      | S1               | Torque generation direction                                                        |                 |             |                   |              |
|                            |        |                      |                                                                                                    | 0                        | (                      | )                | Torque is not generated.                                                           |                 |             |                   |              |
| Reverse rotation selection | RS2    | CN1-17               |                                                                                                    | 0                        |                        | 1                | Forward rotation in power<br>running mode/reverse<br>rotation in regenerative mode |                 |             |                   |              |
|                            |        |                      |                                                                                                    | 1                        | (                      | )                | Reverse rotation in power<br>running mode/forward<br>rotation in regenerative mode |                 |             |                   |              |
|                            |        |                      |                                                                                                    | 1                        |                        | 1                | Torque is not generated.                                                           |                 |             |                   |              |
|                            |        |                      | Note                                                                                                    | e. 0: O                  | ff                     |                  |                                                                                    |                 |             |                   |              |
|                            |        |                      |                                                                                                    | 1: O                     | n                      |                  |                                                                                    |                 |             |                   |              |
| Speed selection<br>1       | SP1    | CN1-41               | 1. For spe<br>This is us                                                                                                    | ed cor<br>ed to s        | ntrol mod<br>elect the | le<br>comma      | and speed for operation.                                                           | DI-1            |             | 0                 | 0            |
| Speed selection            | SP2    | CN1-16               |                                                                                                    | (Note                    | ) Input de             | evice            |                                                                                    | DI-1            | $\setminus$ | 0                 | 0            |
| 2                          |        |                      | s                                                                                                    | P3                       | SP2                    | SP1              | Speed command                                                                      |                 |             |                   |              |
| Speed selection 3          | SP3    |                      |                                                                                                    | 0                        | 0                      | 0                | VC (Analog speed command)                                                          | DI-1            |             | Δ                 | Δ            |
|                            |        |                      |                                                                                                    | 0                        | 0                      | 1                | Pr. PC05 Internal speed<br>command 1                                               |                 |             |                   |              |
|                            |        |                      |                                                                                                    | 0                        | 1                      | 0                | Pr. PC06 Internal speed command 2                                                  |                 |             |                   |              |
|                            |        |                      |                                                                                                    | 0                        | 1                      | 1                | Pr. PC07 Internal speed<br>command 3                                               |                 |             |                   |              |
|                            |        |                      |                                                                                                    | 1                        | 0                      | 0                | Pr. PC08 Internal speed command 4                                                  |                 |             |                   |              |
|                            |        |                      |                                                                                                    | 1                        | 0                      | 1                | Pr. PC09 Internal speed<br>command 5                                               |                 |             |                   |              |
|                            |        |                      |                                                                                                    | 1                        | 1                      | 0                | Pr. PC10 Internal speed<br>command 6                                               |                 |             |                   |              |
|                            |        |                      |                                                                                                    | 1                        | 1                      | 1                | Pr. PC11 Internal speed<br>command 7                                               |                 |             |                   |              |
|                            |        |                      | Note                                                                                                    | e. 0: 01                 | ff                     |                  |                                                                                    |                 |             |                   |              |
|                            |        |                      |                                                                                                    | 1. 01                    |                        |                  |                                                                                    |                 |             |                   |              |
|                            |        |                      | 2. For the This is us                                                                                                    | torque<br>ed to s        | e control<br>elect the | mode<br>limit sp | eed for operation.                                                                 |                 |             |                   |              |
|                            |        |                      |                                                                                                    | (Note                    | ) Input de             | evice            | On and limit                                                                       |                 |             |                   |              |
|                            |        |                      | S                                                                                                    | P3                       | SP2                    | SP1              | Speed limit                                                                        |                 |             |                   |              |
|                            |        |                      |                                                                                                    | 0                        | 0                      | 0                | VLA (Analog speed limit)                                                           |                 |             |                   |              |
|                            |        |                      |                                                                                                    | 0                        | 0                      | 1                | Pr. PC05 Internal speed limit 1                                                    |                 |             |                   |              |
|                            |        |                      |                                                                                                    | 0                        | 1                      | 0                | Pr. PC06 Internal speed limit 2                                                    |                 |             |                   |              |
|                            |        |                      | │                                                                                                    | 1                        | 1                      | 1                | Pr. PC07 Internal speed limit 3                                                    |                 |             |                   |              |
|                            |        |                      | ∣                                                                                                    | 1                        | 0                      | U<br>4           | Pr. PC00 Internal speed limit 4                                                    |                 |             |                   |              |
|                            |        |                      | │                                                                                                    | 1                        | 1                      | 1                | Pr. PC09 Internal speed limit 5                                                    |                 |             |                   |              |
|                            |        |                      | │                                                                                                    | 1                        | 1                      | 1                | Pr. PC11 Internal speed limit 7                                                    |                 |             |                   |              |
|                            |        |                      |                                                                                                    |                          | 1<br>//                | 1                |                                                                                    |                 |             |                   |              |
|                            |        |                      | Note                                                                                                    | e. U: Of                 | Π<br>n                 |                  |                                                                                    |                 |             |                   |              |
|                            |        |                      |                                                                                                    |                          |                        |                  |                                                                                    |                 |             |                   |              |

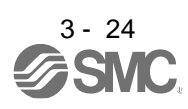

| Device Symbo                   |     | bol Connector | Function and application                                                                                                    | I/O  | Control<br>mode |   |   |  |
|--------------------------------|-----|---------------|----------------------------------------------------------------------------------------------------|------|-----------------|---|---|--|
|                                | -   |               | division                                                                                                    | Ρ    | S               | Т |   |  |
| Proportion control             | PC  | CN1-17        | Turn PC on to switch the speed amplifier from the proportional integral<br>type to the proportional type.<br>If the servo motor at a stop is rotated even for a pulse due to any external<br>factor, it generates torque to compensate for a position shift. When the<br>servo motor shaft is to be locked mechanically after positioning completion<br>(stop), switching on the PC (Proportion control) upon positioning<br>completion will suppress the unnecessary torque generated to compensate<br>for a position shift.<br>When the shaft is to be locked for a long time, switch on the PC<br>(Proportion control) and TL (External torque limit selection) at the same<br>time to make the torque less than the rated by TLA (Analog torque limit).<br>Do not use PC (Proportional control) in the torque control. Doing so may<br>cause the operation to be performed at a speed exceeding the speed limit<br>value. | DI-1 | 0               |   |   |  |
| Clear                          | CR  | CN1-41        | Turn CR on to clear the position control counter droop pulses on its leading edge. The pulse width should be 10 ms or longer.<br>The delay amount set in [Pr. PB03 Position command acceleration/deceleration time constant] is also cleared. When " 1 " is set to [Pr. PD32], the pulses are always cleared while CR is on.                                                                                                    | DI-1 | 0               |   |   |  |
| Electronic gear<br>selection 1 | CM1 |               | The combination of CM1 and CM2 enables you to select four different electronic gear numerators set in the parameters.         CM1 and CM2 cannot be used in the absolute position detection system.         (Note) Input device       Electronic gear numerator         0       0       Pr. PA06                                                                                                    | DI-1 | Δ               |   |   |  |
| Electronic gear<br>selection 2 | CM2 |               | 0         1         Pr. PC32           1         0         Pr. PC33           1         1         Pr. PC34   Note. 0: Off           1: On                                                                                                    | DI-1 |                 |   |   |  |
| Gain switching                 | CDP |               | Turn on CDP to use the values of [Pr. PB29] to [Pr. PB36] and [Pr. PB56] to [Pr. PB60] as the load to motor inertia ratio and gain values.                                                                                                    | DI-1 | Δ               | Δ | Δ |  |

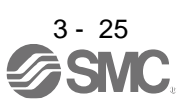

| Device                                            | Symbol      | Connector<br>pin No. | Function and application                                                                                                    | I/O<br>division | C<br>n<br>P       | ontro<br>node   | ы<br>Э       |
|---------------------------------------------------|-------------|----------------------|----------------------------------------------------------------------------------------------------|-----------------|-------------------|-----------------|--------------|
| Control switching                                 | LOP         | CN1-45               | «Position/speed control change mode»<br>This is used to select the control mode in the position/speed control<br>switching mode.                                                                                                    | DI-1            | Ref<br>Fun<br>and | er to           | n<br>ion     |
|                                                   |             |                      | (Note) LOP       Control mode         0       Position         1       Speed         Note. 0: Off       1: On         "Speed/torque control change mode"         This is used to select the control mode in the speed/torque control switching mode.                                                                                                    |                 | upp               | liout           |              |
|                                                   |             |                      | (Note) LOP         Control mode           0         Speed           1         Torque           Note. 0: Off         1: On           «Torque/position control change mode»         This is used to select the control mode in the torque/position control switching mode.                                                                                                    |                 |                   |                 |              |
|                                                   |             |                      | (Note) LOPControl mode0Torque1PositionNote. 0: Off1: On                                                                                                    |                 |                   |                 |              |
| Second<br>acceleration/dece<br>leration selection | STAB2       |                      | The device allows selection of the acceleration/deceleration time constant at servo motor rotation in the speed control mode or torque control mode. The s-pattern acceleration time constant and deceleration time constant is always uniform.         (Note) STAB2       Acceleration/deceleration time constant         0       Pr. PC01 Acceleration time constant         1       Pr. PC02 Deceleration time constant         1       Pr. PC30 Acceleration time constant 2         Note. 0: Off       1: On | DI-1            |                   |                 |              |
| ABS transfer mode                                 | ABSM        | CN1-17               | This is an ABS transfer mode request device.<br>When " 1" is set in [Pr. PA03] and absolute position detection system<br>by DIO is selected, CN1-17 pin will become ABSM. (Refer to chapter 12.)                                                                                                    | DI-1            | Δ                 |                 |              |
| ABS request                                       | ABSR        | CN1-18               | This is an ABS request device.<br>When " 1" is set in [Pr. PA03] and absolute position detection system<br>by DIO is selected, CN1-18 pin will become ABSR. (Refer to chapter 12.)                                                                                                    | DI-1            | Δ                 |                 |              |
| -                                                 | CLD<br>MECR |                      | Do not use it.                                                                                                    | DI-1<br>DI-1    | $\triangle$       | $\overline{\ }$ |              |
|                                                   |             |                      |                                                                                                    |                 |                   | $\backslash$    | $\backslash$ |

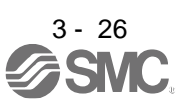

## (b) Output device

| Device                     | Symbol | Connector<br>pin No. | Function and application                                                                                                    |          | C<br>r<br>P | ontre<br>node<br>S | ol<br>e<br>T |
|----------------------------|--------|----------------------|----------------------------------------------------------------------------------------------------|----------|-------------|--------------------|--------------|
| Malfunction                | ALM    | CN1-48               | When an alarm occurs, ALM will turn off.<br>When an alarm does not occur, ALM will turn on after 2.5 s to 3.5 s after<br>power-on.<br>When [Pr. PD34] is " 1 _", an alarming or warning will turn off ALM.                                                                                                    | DO-<br>1 | 0           | 0                  | 0            |
| Dynamic<br>brake interlock | DB     |                      | Do not need to use this device.                                                                                                    | DO-<br>1 | 0           | 0                  | 0            |
| Ready                      | RD     | CN1-49               | Enabling servo-on to make the driver ready to operate will turn on RD.                                                                                                    | DO-<br>1 | 0           | 0                  | 0            |
| In-position                | INP    | CN1-22<br>CN1-24     | When the number of droop pulses is in the preset in-position range, INP will turn on. The in-position range can be changed using [Pr. PA10]. When the in-position range is increased, INP may be on during low-speed rotation.<br>INP turns on when servo-on turns on.                                                                                                    | DO-<br>1 | 0           |                    |              |
| Speed reached              | SA     |                      | When the servo motor speed reaches the following range, SA will turn on.<br>Set speed $\pm$ ((Set speed $\times 0.05$ ) + 20) r/min<br>When the preset speed is 20 r/min or less, SA always turns on.<br>SA does not turn on even when the SON (Servo-on) is turned off or the<br>servo motor speed by the external force reaches the preset speed while<br>both ST1 (Forward rotation start) and ST2 (reverse rotation start) are off. | DO-<br>1 |             | 0                  |              |
| Limiting speed             | VLC    | CN1-25               | VLC turns on when speed reaches a value limited with any of [Pr. PC05<br>Internal speed limit 1] to [Pr. PC11 Internal speed limit 7] or VLA (Analog<br>speed limit).<br>This turns off when SON (Servo-on) turns off.                                                                                                    | DO-<br>1 |             |                    | 0            |
| Limiting torque            | TLC    |                      | TLC turns on when a generated torque reaches a value set with any of [Pr. PA11 Forward torque limit], [Pr. PA12 Reverse torque limit], or TLA (Analog torque limit).                                                                                                    | DO-<br>1 | 0           | 0                  |              |

| Device                             | Symbol | Connector<br>pin No. | Function and application                                                                                                    |          |   | ontr<br>node | ol<br>e     |
|------------------------------------|--------|----------------------|----------------------------------------------------------------------------------------------------|----------|---|--------------|-------------|
| Zero speed detection               | ZSP    | CN1-23               | ZSP turns on when the servo motor speed is zero speed (50 r/min) or less.<br>Zero speed can be changed with [Pr. PC17].                                                                                                    | DO-<br>1 | 0 | 0            | 0           |
|                                    |        |                      | Forward<br>rotation<br>direction     OFF level<br>70 r/min<br>ON level<br>50 r/min     1)     20 r/min<br>(Hysteresis width)       Servo motor<br>speed     0 r/min<br>0 r/min<br>direction<br>direction     0 r/min<br>0 r/min<br>0 r/min     [Pr. PC17]       Reverse<br>rotation<br>direction     ON level<br>-50 r/min<br>0 FF level                                                                                                    |          |   |              |             |
|                                    |        |                      | ZSP will turn on when the servo motor is decelerated to 50 r/min (at 1)),<br>and will turn off when the servo motor is accelerated to 70 r/min again (at<br>2)).<br>ZSP will turn on when the servo motor is decelerated again to 50 r/min (at<br>3)), and will turn off when the servo motor speed has reached -70 r/min (at<br>4)).<br>The range from the point when the servo motor speed has reached on<br>level, and ZSP turns on, to the point when it is accelerated again and has<br>reached off level is called hysteresis width.<br>Hysteresis width is 20 r/min for this driver. |          |   |              |             |
| Electromagnetic<br>brake interlock | MBR    |                      | When using the device, set operation delay time of the electromagnetic brake in [Pr. PC16].<br>When a servo-off status or alarm occurs, MBR will turn off.                                                                                                    | DO-<br>1 | Δ | Δ            | Δ           |
| Warning                            | WNG    | $\sum_{i=1}^{n}$     | When warning has occurred, WNG turns on. When a warning is not occurring, WNG will turn off in 2.5 s to 3.5 s after power-on.                                                                                                    | DO-<br>1 | Δ | Δ            | Δ           |
| Battery warning                    | BWNG   |                      | BWNG turns on when [AL. 92 Battery cable disconnection warning] or [AL. 9F Battery warning] has occurred. When the battery warning is not occurring, BWNG will turn off in 2.5 s to 3.5 s after power-on.                                                                                                    | DO-<br>1 | Δ | Δ            | Δ           |
| Alarm code                         | ACD0   | (CN1-24)             | To use these signals, set " 1" in [Pr. PD34].<br>This signal is outputted when an alarm occurs.<br>When an alarm is not occurring, respective ordinary signals are outputted.                                                                                                    | DO-<br>1 | Δ | Δ            | Δ           |
|                                    | ACD1   | (CN1-23)             | <ul> <li>For details of the alarm codes, refer to chapter 8.</li> <li>When [Pr. PD34] is set to " 1", setting the following will trigger [AL. 37 Parameter error].</li> <li>• " 1" is set in [Pr. PA03] and the absolute position detection system</li> </ul>                                                                                                    |          |   |              |             |
|                                    | ACD2   | (CN1-22)             | <ul> <li>by DIO is selected.</li> <li>MBR, DB, or ALM is assigned to the CN1-22 pin, CN1-23 pin, or CN1-24 pin.</li> </ul>                                                                                                    |          |   |              |             |
| Variable gain selection            | CDPS   |                      | CDPS turns on during gain switching.                                                                                                    | DO-<br>1 | Δ | Δ            | Δ           |
| Absolute position undetermined     | ABSV   | $\square$            | ABSV turns on when the absolute position is undetermined.                                                                                                    | DO-<br>1 | Δ | $\backslash$ | $\setminus$ |
| ABS<br>transmission<br>data bit 0  | ABSB0  | (CN1-22)             | This is used to output ABS transmission data bit 0. When "Enabled (absolute position detection system by DIO) (1)" is selected in [Pr. PA03], the CN1-22 pin will become ABSB0 only during ABS transfer mode. (Refer to chapter 12.)                                                                                                    | DO-<br>1 | Δ |              |             |
| ABS<br>transmission<br>data bit 1  | ABSB1  | (CN1-23)             | This is used to output ABS transmission data bit 1. When "Enabled (absolute position detection system by DIO) (1)" is selected in [Pr. PA03], the CN1-23 pin will become ABSB1 only during ABS transfer mode. (Refer to chapter 12.)                                                                                                    | DO-<br>1 | Δ |              |             |
| ABS<br>transmission<br>data ready  | ABST   | (CN1-25)             | This is used to output ABS transmission data ready. When "Enabled (absolute position detection system by DIO) $(\_\_\_1)$ " is selected in [Pr. PA03], CN1-25 pin will become ABST only during ABS transfer mode. (Refer to chapter 12.)                                                                                                    | DO-<br>1 | Δ |              |             |

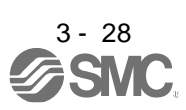
# 3. SIGNALS AND WIRING

| Device             | Symbol | Connector | Function and application                                                                                                    | I/O      | C<br>n | ontr<br>node | ol<br>ə      |
|--------------------|--------|-----------|----------------------------------------------------------------------------------------------------|----------|--------|--------------|--------------|
|                    |        | pin No.   |                                                                                                    |          | Ρ      | S            | Т            |
| During tough drive | MTTR   |           | MTTR turns on when the instantaneous power failure tough drive operates while the tough drive function selection is enabled with [Pr. PA20]. | DO-<br>1 | Δ      | Δ            | Δ            |
| -                  | CLDS   |           | Do not use it.                                                                                                    | DO-<br>1 | Δ      |              | $\backslash$ |

#### (2) Input signal

| Device                                                             | Symbol                      | Connector                                                | Function and application                                                                                                    |                 | C<br>r      | ontr             | ol<br>e |
|--------------------------------------------------------------------|-----------------------------|----------------------------------------------------------|----------------------------------------------------------------------------------------------------|-----------------|-------------|------------------|---------|
|                                                                    |                             | p                                                        |                                                                                                    | unision         | Ρ           | S                | Т       |
| Analog torque<br>limit                                             | TLA                         | CN1-27                                                   | To use the signal in the speed control mode, enable TL (External torque limit selection) with [Pr. PD03] to [Pr. PD22].<br>When TLA is enabled, torque is limited in the full servo motor output torque range. Apply 0 V to +10 V DC between TLA and LG. Connect the positive terminal of the power supply to TLA. The maximum torque is generated at +10 V. (Refer to section 3.6.1 (5).)<br>If a value equal to or larger than the maximum torque is inputted to TLA, the value is clamped at the maximum torque.<br>Resolution: 10 bits                                                                                                    |                 | 0           | Δ                |         |
| Analog torque<br>command                                           | тс                          |                                                          | This is used to control torque in the full servo motor output torque range.<br>Apply 0 V to $\pm$ 8 V DC between TC and LG. The maximum torque is<br>generated at $\pm$ 8 V. (Refer to section 3.6.3 (1).) The speed at $\pm$ 8 V can be<br>changed with [Pr. PC13].<br>If a value equal to or larger than the maximum torque is inputted to TC, the<br>value is clamped at the maximum torque.                                                                                                    | Analog<br>input |             |                  | 0       |
| Analog speed<br>command                                            | VC                          | CN1-2                                                    | Apply 0 V to $\pm$ 10 V DC between VC and LG. Speed set in [Pr. PC12] is<br>provided at $\pm$ 10 V. (Refer to section 3.6.2 (1).)<br>If a value equal to or larger than the permissible speed is inputted to VC,<br>the value is clamped at the permissible speed.<br>Resolution: 14 bits or equivalent                                                                                                    |                 |             | 0                |         |
| Analog speed<br>limit                                              | VLA                         |                                                          | Apply 0 V to $\pm$ 10 V DC between VLA and LG. Speed set in [Pr. PC12] is<br>provided at $\pm$ 10 V. (Refer to section 3.6.3 (3).)<br>If a value equal to or larger than the permissible speed is inputted to VLA,<br>the value is clamped at the permissible speed.                                                                                                    | Analog<br>input | $\setminus$ | $\left  \right $ | 0       |
| Forward rotation<br>pulse train<br>Reverse rotation<br>pulse train | PP<br>NP<br>PP2<br>NG<br>NG | CN1-10<br>CN1-35<br>CN1-37<br>CN1-38<br>CN1-11<br>CN1-36 | <ul> <li>This is used to enter a command pulse train.</li> <li>1) For open-collector type <ul> <li>The maximum input frequency is 200 kpulses/s. For A-phase/B-phase pulse train, 200 kpulses/s will be the frequency after multiplication by four.</li> <li>a) Sink input interface <ul> <li>Input the forward rotation pulse train between PP and DOCOM.</li> <li>Input the reverse rotation pulse train between NP and DOCOM.</li> </ul> </li> <li>b) Source input interface <ul> <li>Input the forward rotation pulse train between NP and DOCOM.</li> </ul> </li> <li>b) Source input interface <ul> <li>Input the forward rotation pulse train between NP2 and PG.</li> <li>Input the forward rotation pulse train between NP2 and NG.</li> </ul> </li> <li>2) For differential receiver type (max. input frequency: 4 Mpulses/s) <ul> <li>The maximum input frequency is 4 Mpulses/s. For A-phase/B-phase pulse train, 4 Mpulses/s will be the frequency after multiplication by four.</li> <li>Input the forward rotation pulse train between PG and PP.</li> <li>Input the forward rotation pulse train between NG and NP.</li> </ul> </li> <li>The command input pulse train form, pulse train logic, and command input pulse train filter are changed in [Pr. PA13].</li> <li>When the command pulse train is over 1 Mpulse/s and lower than 4 Mpulse/s, set [Pr. PA13] to "_0".</li> </ul></li></ul> | DI-2            | 0           |                  |         |

### (3) Output signal

| Device                                                     | Symbol    | Connector<br>pin No. | Function and application                                                                                                    |                  | C<br>r<br>P | ontr<br>node<br>S | ol<br>e<br>T |
|------------------------------------------------------------|-----------|----------------------|----------------------------------------------------------------------------------------------------|------------------|-------------|-------------------|--------------|
| Encoder A-<br>phase pulse<br>(differential line<br>driver) | LA<br>LAR | CN1-4<br>CN1-5       | The encoder output pulses set in [Pr. PA15] are outputted in the differential line driver type.<br>In CCW rotation of the servo motor, the encoder B-phase pulse lags the encoder A-phase pulse by a phase angle of $\pi/2$ .                                                                                                    | DO-<br>2         | 0           | 0                 | 0            |
| Encoder B-<br>phase pulse<br>(differential line<br>driver) | LB<br>LBR | CN1-6<br>CN1-7       | The relation between rotation direction and phase difference of the A-<br>phase and B-phase pulses can be changed with [Pr. PC19].                                                                                                    |                  |             |                   |              |
| Encoder Z-<br>phase pulse<br>(differential line<br>driver) | LZ<br>LZR | CN1-8<br>CN1-9       | The encoder zero-point signal is outputted in the differential line driver type. One pulse is outputted per servo motor revolution. This turns on when the zero-point position is reached. (negative logic) The minimum pulse width is about 400 µs. For home position return using this pulse, set the creep speed to 100 r/min or less. | DO-<br>2         | 0           | 0                 | 0            |
| Encoder Z-<br>phase pulse<br>(open-collector)              | OP        | CN1-33               | The encoder zero-point signal is outputted in the open-collector type.                                                                                                    | DO-<br>2         | 0           | 0                 | 0            |
| Analog monitor 1                                           | MO1       | CN6-3                | This is used to output the data set in [Pr. PC14] to between MO1 and LG in /<br>erms of voltage.<br>Output voltage: ±10 V<br>Resolution: 10 bits or equivalent                                                                                                    |                  | 0           | 0                 | 0            |
| Analog monitor 2                                           | MO2       | CN6-2                | This signal outputs the data set in [Pr. PC15] to between MO2 and LG in terms of voltage.<br>Output voltage: ±10 V<br>Resolution: 10 bits or equivalent                                                                                                    | Analog<br>output | 0           | 0                 | 0            |

## (4) Communication

| Device        | Symbol | Connector | Function and application                             |              | Function and application |   |   | ontr<br>node | ol<br>e |
|---------------|--------|-----------|------------------------------------------------------|--------------|--------------------------|---|---|--------------|---------|
|               |        | pin No.   |                                                      |              | Ρ                        | S | Т |              |         |
| RS-422/RS-485 | SDP    | CN3-5     | These are terminals for RS-422/RS-485 communication. | Ν            | 0                        | 0 | 0 |              |         |
| I/F           | SDN    | CN3-4     |                                                      | $\backslash$ |                          |   |   |              |         |
|               | RDP    | CN3-3     |                                                      |              |                          |   |   |              |         |
|               | RDN    | CN3-6     |                                                      | $  \rangle$  |                          |   |   |              |         |

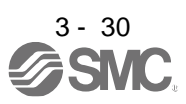

#### (5) Power supply

| Device Symbol Connector Function and application |       | Function and application                                       | I/O                                                                                                    | C<br>r     | ol<br>Ə     |   |             |
|--------------------------------------------------|-------|----------------------------------------------------------------|----------------------------------------------------------------------------------------------------|------------|-------------|---|-------------|
|                                                  | -,    | pin No.                                                        | div                                                                                                    |            | Ρ           | S | Т           |
| Digital I/F<br>power supply<br>input             | DICOM | CN1-20<br>CN1-21                                               | Input 24 V DC (24 V DC ± 10% 500 mA) to I/O interface. The power supply capacity changes depending on the number of I/O interface points to be used.<br>For sink interface, connect + of 24 V DC external power supply.          |            | 0           | 0 | 0           |
| Power input for open-collector                   | OPC   | CN1-12                                                         | When inputting a pulse train in the open-collector type with sink interface, supply this terminal with the positive (+) power of 24 V DC.                                                                                        |            | 0           |   | $\setminus$ |
| sink interface                                   |       |                                                                | Supply + of 24 V DC to this terminal when using CN1-10 pin and CN1-35 pin by DI.                                                                                                    | $\searrow$ | $\setminus$ | 0 | 0           |
| Digital I/F<br>common                            | DOCOM | CN1-46<br>CN1-47                                               | Common terminal of input signal such as EM2 of the driver. This is<br>separated from LG.<br>For sink interface, connect - of 24 V DC external power supply.<br>For source interface, connect + of 24 V DC external power supply. |            | 0           | 0 | 0           |
| 15 V DC power supply                             | P15R  | CN1-1                                                          | This outputs 15 V DC to between P15R and LG. This is available as power for TC, TLA, VC, or VLA. Permissible current: 30 mA                                                                                                    |            | 0           | 0 | 0           |
| Control common                                   | LG    | CN1-3<br>CN1-28<br>CN1-30<br>CN1-34<br>CN3-1<br>CN3-7<br>CN6-1 | This is a common terminal for TLA, TC, VC, VLA, FPA, FPB, OP ,MO1, MO2, and P15R. Pins are connected internally.                                                                                                    |            | 0           | 0 | 0           |
| Shield                                           | SD    | Plate                                                          | Connect the external conductive portion of the shielded cable.                                                                                                    |            | 0           | 0 | 0           |

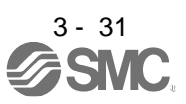

#### 3.6 Detailed explanation of signals

3.6.1 Position control mode

| F  | POINT                                                                                                    |  |                                                      |                                                           |  |  |  |  |  |
|----|----------------------------------------------------------------------------------------------------|--|------------------------------------------------------|-----------------------------------------------------------|--|--|--|--|--|
| •A | <ul> <li>Adjust the logic of a positioning module and command pulse as follows.</li> <li>MITSUBISHI ELECTRIC SYSTEM &amp; SERVICE CO., LTD MELSEC iQ-R series/MELSEC-Q series/MELSEC-L series positioning module</li> </ul> |  |                                                      |                                                           |  |  |  |  |  |
|    | Signal type                                                                                                    |  | Command puls<br>Positioning module<br>Pr. 23 setting | se logic setting<br>LECSB2-T⊡driver [Pr. PA13]<br>setting |  |  |  |  |  |
|    | Open-collector type Differential line driver type                                                                                                    |  | Positive logic<br>Negative logic                     | Positive logic ( 0 _)<br>Negative logic ( 1 _)            |  |  |  |  |  |
|    |                                                                                                    |  | Positive logic (Note)<br>Negative logic (Note)       | Negative logic ( 1 _)<br>Positive logic ( 0 _)            |  |  |  |  |  |
|    | Note. For MITSUBISHI ELECTRIC SYSTEM & SERVICE CO., LTD MELSEC iQ-R series,<br>MELSEC-Q series and MELSEC-L series, the logic means N-side waveform. Therefore,<br>reverse the input pulse logic of the driver.             |  |                                                      |                                                           |  |  |  |  |  |

MITSUBISHI ELECTRIC SYSTEM & SERVICE CO., LTD MELSEC-F series
positioning module

|                                            | Command pulse logic setting |                                        |  |  |
|--------------------------------------------|-----------------------------|----------------------------------------|--|--|
| Signal type                                | Positioning module (fixed)  | LECSB2-T□ driver<br>[Pr. PA13] setting |  |  |
| Open-collector<br>Differential line driver | Negative logic              | Negative logic ( 1 _)                  |  |  |

#### (1) Pulse train input

- (a) Input pulse waveform selection You can input command pulses in any of three different forms, and can choose positive or negative logic. Set the command pulse train form in [Pr. PA13]. Refer to section 5.2.1 for details.
- (b) Connection and waveform

1) Open-collector type

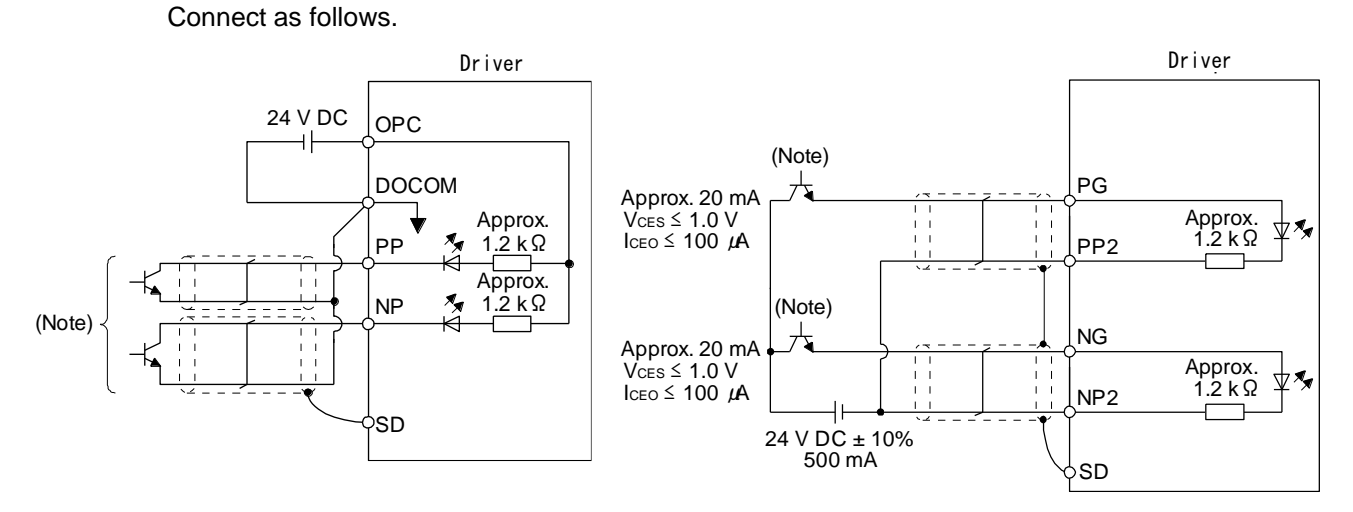

#### For sink input interface

For source input interface

Note. Pulse train input interface is comprised of a photocoupler.

If a resistor is connected to the pulse train signal line, it may malfunction due to reduction in current.

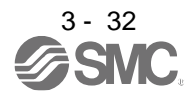

The following section explains about the case where the negative logic and the forward/reverse rotation pulse trains are set to "\_\_1 0" in [Pr. PA13].

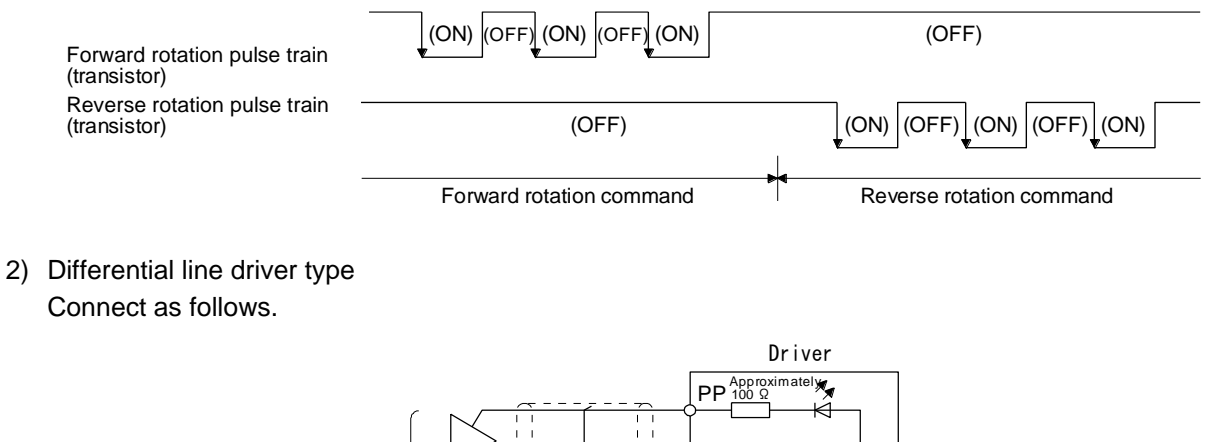

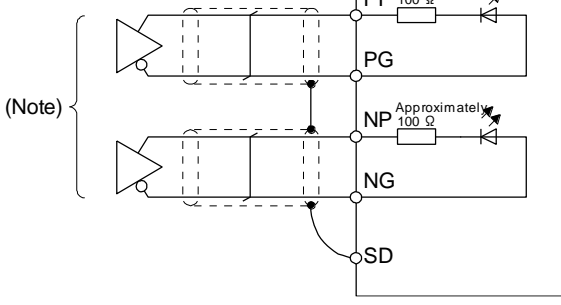

Note. Pulse train input interface is comprised of a photocoupler. If a resistor is connected to the pulse train signal line, it may malfunction due to reduction in current.

The following section explains about the case where the negative logic and the forward/reverse rotation pulse trains are set to " $\_$  1 0" in [Pr. PA13]. The waveforms of PP, PG, NP, and NG are based on LG.

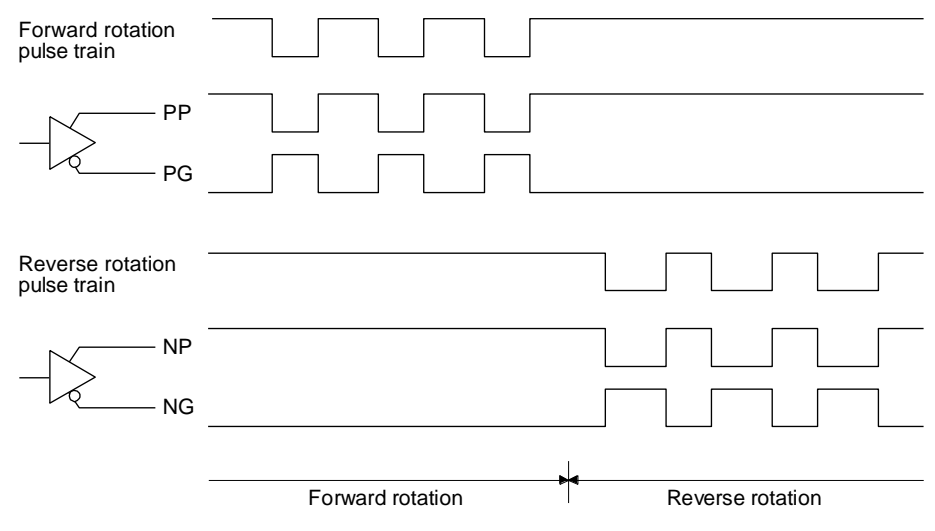

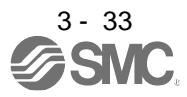

### (2) INP (In-position)

(3) RD (Ready)

INP turns on when the number of droop pulses in the deviation counter falls within the preset in-position range ([Pr. PA10]). INP may turn on continuously during a low-speed operation with a large value set as the in-position range.

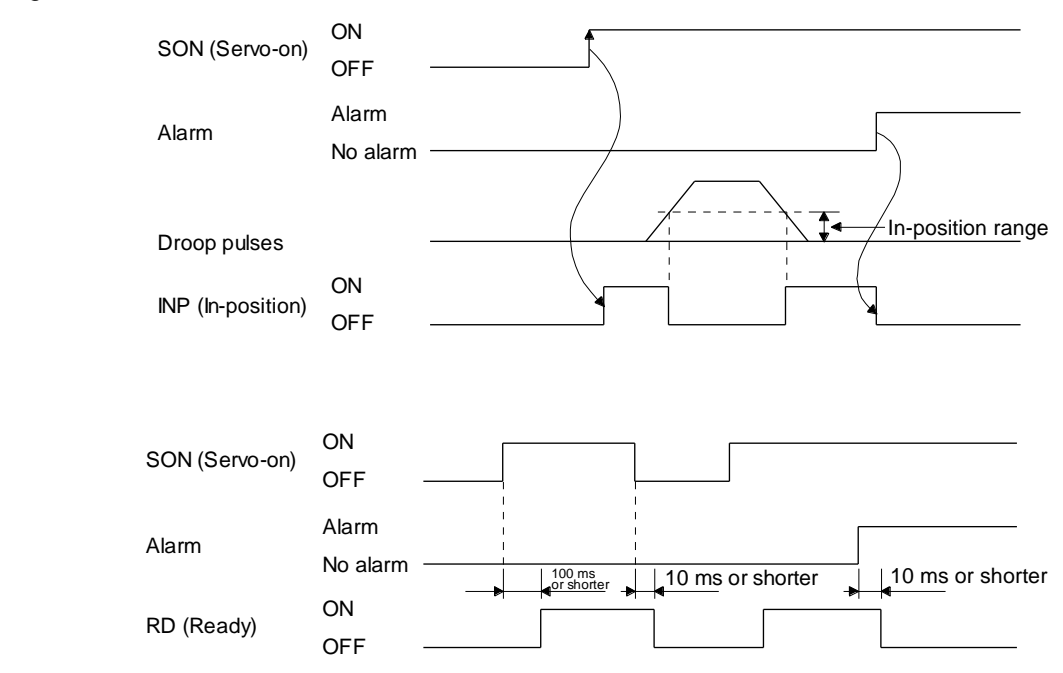

#### (4) Electronic gear switching

The combination of CM1 and CM2 enables you to select four different electronic gear numerators set in the parameters.

As soon as CM1/CM2 is turned on or off, the numerator of the electronic gear changes. Therefore, if a shock occurs at switching, use the position smoothing ([Pr. PB03]) to relieve the shock.

| (Note) Inp | out device | Electropic goor pumorator |
|------------|------------|---------------------------|
| CM2        | CM1        | Electronic gear numerator |
| 0          | 0          | Pr. PA06                  |
| 0          | 1          | Pr. PC32                  |
| 1          | 0          | Pr. PC33                  |
| 1          | 1          | Pr. PC34                  |

Note. 0: Off 1: On

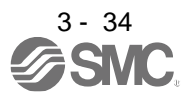

(5) Torque limit

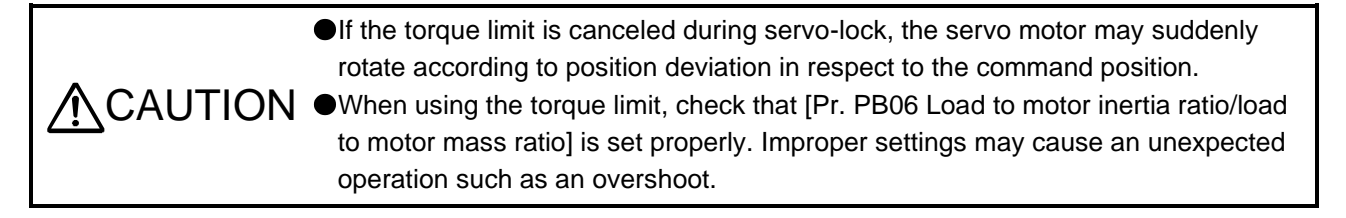

(a) Torque limit and torque

By setting [Pr. PA11 Forward rotation torque limit] or [Pr. PA12 Reverse rotation torque limit], torque is always limited to the maximum value during operation. A relation between the limit value and servo motor torque is as follows.

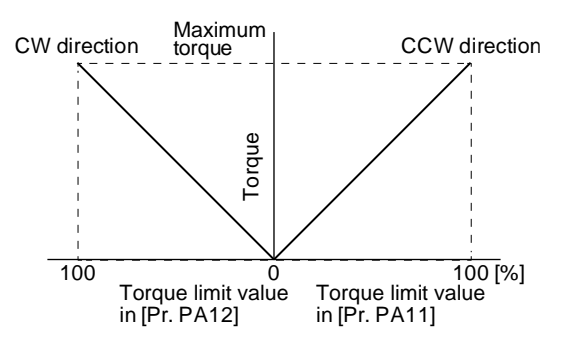

A relation between the applied voltage of TLA (Analog torque limit) and the torque limit value of the servo motor is as follows. Torque limit values will vary about 5% relative to the voltage depending on products. At the voltage of less than 0.05 V, torque may vary as it may not be limited sufficiently. Therefore, use this function at the voltage of 0.05 V or more.

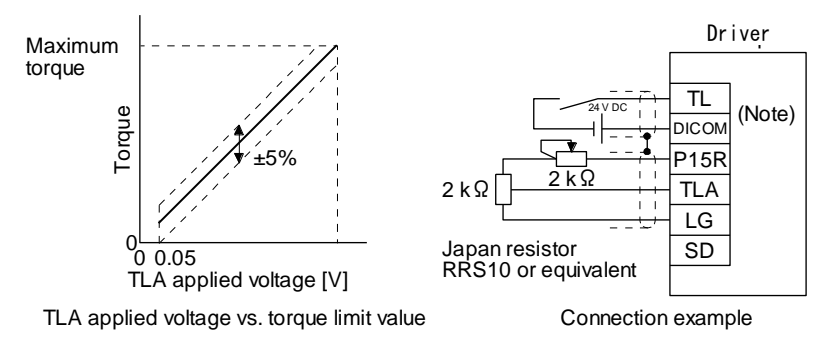

Note. This diagram shows sink I/O interface. For source I/O interface, refer to section 3.9.3.

(b) Torque limit value selection

The following shows how to select a torque limit using TL (External torque limit selection) from [Pr. PA11 Forward torque limit] or [Pr. PA12 Reverse torque limit] and TLA (Analog torque limit). When TL1 (Internal torque limit selection) is enabled with [Pr. PD03] to [Pr. PD22], you can select [Pr. PC35 Internal torque limit 2/internal thrust limit 2].

However, if [Pr. PA11] and [Pr. PA12] value is less than the limit value selected by TL/TL1, [Pr. PA11] and [Pr. PA12] value will be enabled.

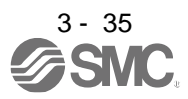

# 3. SIGNALS AND WIRING

| Input device (Note 1) |    |          |            |          | Enabled torque limit value |                      |          |  |              |
|-----------------------|----|----------|------------|----------|----------------------------|----------------------|----------|--|--------------|
| TL1                   | TL | Limi     | t value st | tatus    | CCW power running/CW       | CW power running/CCW |          |  |              |
|                       |    |          |            |          | regeneration               | regeneration         |          |  |              |
| 0                     | 0  |          |            |          | Pr. PA11                   | Pr .PA12             |          |  |              |
|                       |    | ТІЛ      |            | Pr. PA11 |                            |                      |          |  |              |
| 0                     | 1  | TLA      | >          | Pr. PA12 | FI. FATT                   | FI. FAIZ             |          |  |              |
| 0                     | I  | I        | 1          |          |                            |                      | Pr. PA11 |  | TLA (Note 2) |
|                       |    | ILA      | <          | Pr. PA12 | TLA (Note 2)               | TLA (NOLE 3)         |          |  |              |
|                       |    |          |            | Pr. PA11 |                            |                      |          |  |              |
| 1                     | 0  | PI. PC35 | >          | Pr. PA12 | PI. PATT                   | PI. PAIZ             |          |  |              |
|                       | 0  |          |            | Pr. PA11 |                            | Dr. DC25 (Note 2)    |          |  |              |
|                       |    | PI. PC35 | <          | Pr. PA12 | PI. PC35 (Note 2)          | PI. PC35 (Note 3)    |          |  |              |
| 1                     | 1  | TLA      | >          | Pr. PC35 | Pr. PC35 (Note 2)          | Pr. PC35 (Note 3)    |          |  |              |
|                       | I  | TLA      | <          | Pr. PC35 | TLA (Note 2)               | TLA (Note 3)         |          |  |              |

Note 1. 0: Off

1: On

2. When "\_2\_\_" is set in [Pr. PD33], the value set in [Pr. PA11] is applied.

3. When "\_1\_\_" is set in [Pr. PD33], the value set in [Pr. PA12] is applied.

## (c) TLC (Limiting torque)

TLC turns on when the servo motor torque reaches the torque limited using the forward rotation torque limit, reverse rotation torque limit or analog torque limit.

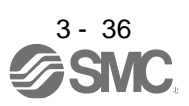

## 3.6.2 Speed control mode

- (1) Speed setting
  - (a) Speed command and speed

The servo motor is run at the speeds set in the parameters or at the speed set in the applied voltage of VC (Analog speed command). A relation between VC (Analog speed command) applied voltage and the servo motor speed is as follows.

Rated speed is achieved at  $\pm 10$  V with initial setting. The speed at  $\pm 10$  V can be changed with [Pr. PC12].

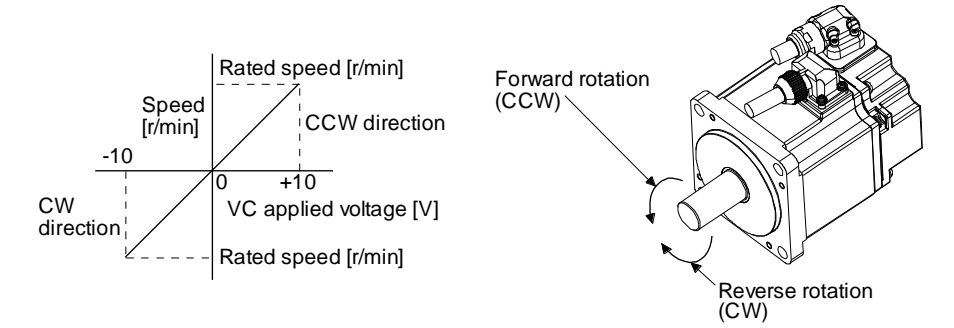

The following table indicates the rotation direction according to ST1 (Forward rotation start) and ST2 (Reverse rotation start) combination.

| (Note 1) Ir | put device | (Note 2) Rotation direction |                          |              |                        |  |  |
|-------------|------------|-----------------------------|--------------------------|--------------|------------------------|--|--|
| 070 074     |            | ١                           | /C (Analog speed command | 1)           | Internal anod command  |  |  |
| 512 511     | 311        | Polarity: +                 | 0 V                      | Polarity: -  | internal speed command |  |  |
| 0           | 0          | Stop Stop                   |                          | Stop         | Stop                   |  |  |
| 0           | 0          | (servo-lock)                | (servo-lock)             | (servo-lock) | (servo-lock)           |  |  |
| 0           | 1          | CCW                         | Stop                     | CW           | CCW                    |  |  |
| 1           | 0          | CW                          | (no servo-lock)          | CCW          | CW                     |  |  |
| 1           | 1          | Stop                        | Stop                     | Stop         | Stop                   |  |  |
| 1           | I          | (servo-lock)                | (servo-lock)             | (servo-lock) | (servo-lock)           |  |  |

Note 1. 0: Off

1: On

2. If the torque limit is canceled during servo-lock, the servo motor may suddenly rotate according to position deviation in respect to the command position.

Normally, connect as follows.

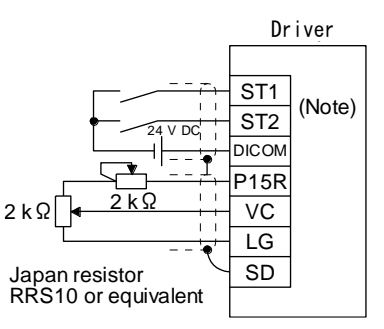

Note. This diagram shows sink I/O interface. For source I/O interface, refer to section 3.9.3.

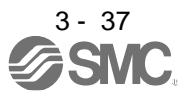

(b) SP1 (Speed selection 1), SP2 (Speed selection 2), and speed command value Select any of the speed settings by the internal speed commands 1 to 3 and by VC (Analog speed command) using SP1 (Speed selection 1) and SP2 (Speed selection 2) as follows.

| (Note) Inp | out device | Speed command value               |
|------------|------------|-----------------------------------|
| SP2        | SP1        | Speed command value               |
| 0          | 0          | VC (Analog speed command)         |
| 0          | 1          | Pr. PC05 Internal speed command 1 |
| 1          | 0          | Pr. PC06 Internal speed command 2 |
| 1          | 1          | Pr. PC07 Internal speed command 3 |

Note. 0: Off 1: On

1. 011

To select VC (Analog speed command) and a speed command value of internal speed commands 1 to 7, enable SP3 (Speed selection 3) with [Pr. PD03] to [Pr. PD22].

| (No          | ote) Input dev | vice | Speed commond value               |  |  |  |
|--------------|----------------|------|-----------------------------------|--|--|--|
| SP3          | SP2            | SP1  | Speed command value               |  |  |  |
| 0            | 0              | 0    | VC (Analog speed command)         |  |  |  |
| 0            | 0              | 1    | Pr. PC05 Internal speed command 1 |  |  |  |
| 0            | 1              | 0    | Pr. PC06 Internal speed command 2 |  |  |  |
| 0            | 1              | 1    | Pr. PC07 Internal speed command 3 |  |  |  |
| 1            | 0              | 0    | Pr. PC08 Internal speed command 4 |  |  |  |
| 1            | 0              | 1    | Pr. PC09 Internal speed command 5 |  |  |  |
| 1            | 1              | 0    | Pr. PC10 Internal speed command 6 |  |  |  |
| 1            | 1              | 1    | Pr. PC11 Internal speed command 7 |  |  |  |
| Note. 0: Off |                |      |                                   |  |  |  |

1: On

You can change the speed during rotation. To accelerate/decelerate, set acceleration/deceleration time constant in [Pr. PC01] or [Pr. PC02].

When the internal speed commands are used to command a speed, the speed does not vary with the ambient temperature.

## (2) SA (Speed reached)

SA turns on when the servo motor speed has nearly reached the speed set to the internal speed command or analog speed command.

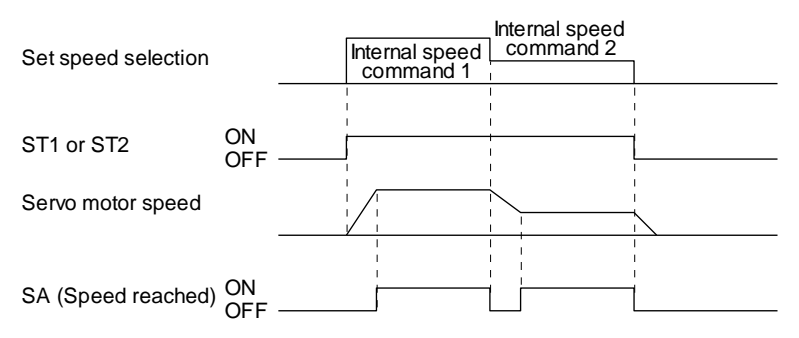

(3) Torque limit As in section 3.6.1 (5)

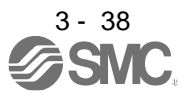

## 3.6.3 Torque control mode

- (1) Torque limit
  - (a) Torque command and torque

The following shows a relation between the applied voltage of TC (Analog torque command) and the torque by the servo motor.

The maximum torque is generated at  $\pm 8$  V. The speed at  $\pm 8$  V can be changed with [Pr. PC13].

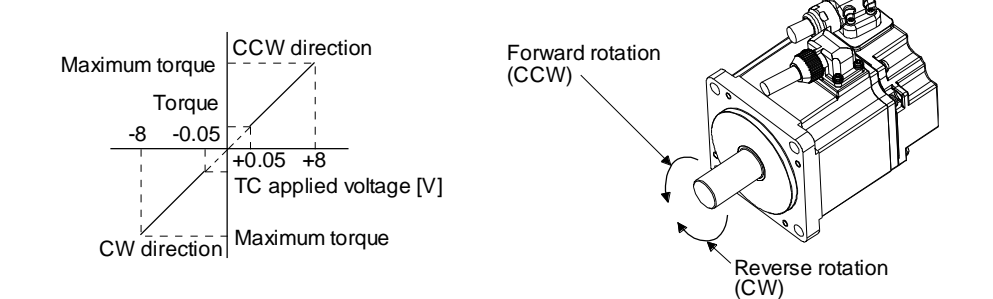

Generated torque command values will vary about 5% relative to the voltage depending on products. The torque may vary if the voltage is low (-0.05 V to 0.05 V) and the actual speed is close to the limit value. In such a case, increase the speed limit value.

The following table indicates the torque generation directions determined by RS1 (Forward rotation selection) and RS2 (Reverse rotation selection) when TC (Analog torque command) is used.

| (Note) Input device |     | Rotation direction                                                                             |                           |                                                                                                |  |
|---------------------|-----|------------------------------------------------------------------------------------------------|---------------------------|------------------------------------------------------------------------------------------------|--|
| <b>DC</b> 2         |     | TC (Analog torque command)                                                                     |                           |                                                                                                |  |
| ROZ                 | ROI | Polarity: +                                                                                    | 0 V                       | Polarity: -                                                                                    |  |
| 0                   | 0   | Torque is not generated.                                                                       |                           | Torque is not generated.                                                                       |  |
| 0                   | 1   | CCW<br>(Forward rotation in<br>power running<br>mode/reverse rotation in<br>regenerative mode) |                           | CW<br>(Reverse rotation in<br>power running<br>mode/forward rotation in<br>regenerative mode)  |  |
| 1                   | 0   | CW<br>(Reverse rotation in<br>power running<br>mode/forward rotation in<br>regenerative mode)  | i orque is not generated. | CCW<br>(Forward rotation in<br>power running<br>mode/reverse rotation in<br>regenerative mode) |  |
| 1                   | 1   | Torque is not generated.                                                                       |                           | Torque is not generated.                                                                       |  |

Note. 0: Off 1: On

Normally, connect as follows.

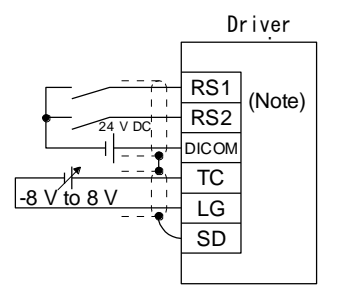

Note. This diagram shows sink I/O interface. For source I/O interface, refer to section 3.9.3.

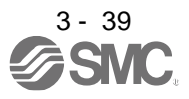

(b) Analog torque command offset

Using [Pr. PC38], the offset voltage of -9999 mV to 9999 mV can be added to the TC applied voltage as follows.

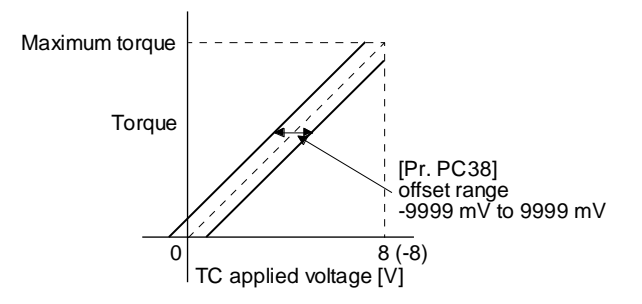

## (2) Torque limit

By setting [Pr. PA11 Forward rotation torque limit] or [Pr. PA12 Reverse rotation torque limit], torque is always limited to the maximum value during operation. A relation between limit value and servo motor torque is as in section 3.6.1 (5).

Note that TLA (Analog torque limit) is unavailable.

- (3) Speed limit
  - (a) Speed limit value and speed

The speed is limited to the values set with [Pr. PC05 Internal speed limit 0] to [Pr. PC11 Internal speed limit 7] or the value set in the applied voltage of VLA (Analog speed limit). A relation between VLA (Analog speed limit) applied voltage and the servo motor speed is as follows. The speed limit direction and torque command direction are the same direction.

When the servo motor speed reaches the speed limit value, torque control may become unstable. Make the set value more than 100 r/min greater than the desired speed limit value.

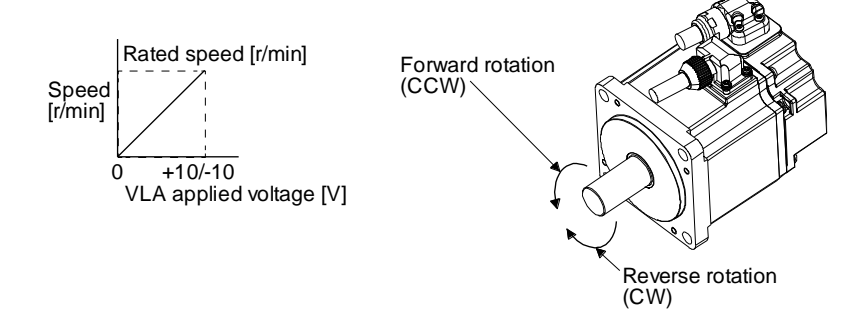

The following table indicates the limit direction according to RS1 (Forward rotation selection) and RS2 (Reverse rotation selection) combination.

| (Note) Input device |     | TC                      |                                | Speed limit direction    |             |                      |  |
|---------------------|-----|-------------------------|--------------------------------|--------------------------|-------------|----------------------|--|
| RS1                 | RS2 | (Analog torque command) |                                | VLA (Analog speed limit) |             |                      |  |
|                     |     | Voltage<br>polarity     | Torque<br>command<br>direction | Polarity: +              | Polarity: - | Internal speed limit |  |
| 1                   | 0   | Polarity: +             | CCW                            | CCW                      | CCW         | CCW                  |  |
|                     | 0   | Polarity: -             | CW                             | CW                       | CW          | CW                   |  |
| 0                   | 1   | Polarity: +             | CW                             | CW                       | CW          | CW                   |  |
|                     |     | Polarity: -             | CCW                            | CCW                      | CCW         | CCW                  |  |

Note. 0: Off 1: On

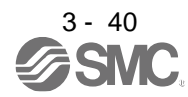

Normally, connect as follows.

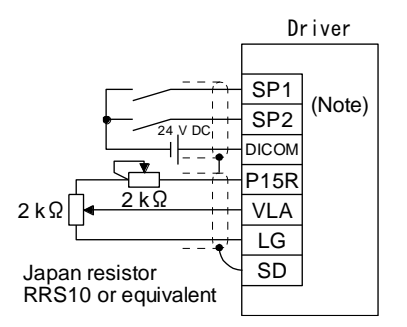

Note. This diagram shows sink I/O interface. For source I/O interface, refer to section 3.9.3.

## (b) Speed limit value selection

Select any of the speed settings by the internal speed limits 1 to 7 and by VLA (Analog speed limit) using SP1 (Speed selection 1), SP2 (Speed selection 2), and SP3 (Speed selection 3) as follows.

| (No | te) Input dev | vice | Speed limit                     |
|-----|---------------|------|---------------------------------|
| SP3 | SP2           | SP1  | Speed limit                     |
| 0   | 0             | 0    | VLA (Analog speed limit)        |
| 0   | 0             | 1    | Pr. PC05 Internal speed limit 1 |
| 0   | 1             | 0    | Pr. PC06 Internal speed limit 2 |
| 0   | 1             | 1    | Pr. PC07 Internal speed limit 3 |
| 1   | 0             | 0    | Pr. PC08 Internal speed limit 4 |
| 1   | 0             | 1    | Pr. PC09 Internal speed limit 5 |
| 1   | 1             | 0    | Pr. PC10 Internal speed limit 6 |
| 1   | 1             | 1    | Pr. PC11 Internal speed limit 7 |

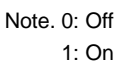

When the internal speed limits 1 to 7 are used to limit a speed, the speed does not vary with the ambient temperature.

## (c) VLC (Limiting speed)

VLC turns on when the servo motor speed reaches a speed limited with internal speed limits 1 to 7 or analog speed limit.

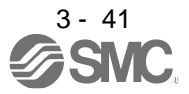

## 3.6.4 Position/speed control switching mode

Set " \_ \_ 1" in [Pr. PA01] to switch to the position/speed control switching mode. This function is not available in the absolute position detection system.

### (1) LOP (control switching)

Use LOP (Control switching) to switch between the position control mode and the speed control mode with an external contact. The following shows a relation between LOP and control modes.

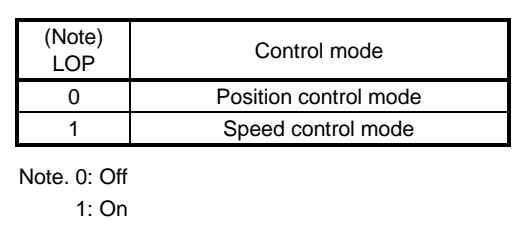

You can switch the control mode in the zero speed status. To ensure safety, switch modes after the servo motor has stopped. When position control mode is switched to speed control mode, droop pulses will be reset.

If LOP is switched on/off at the speed higher than the zero speed, the control mode cannot be changed regardless of the speed. The following shows a switching timing chart.

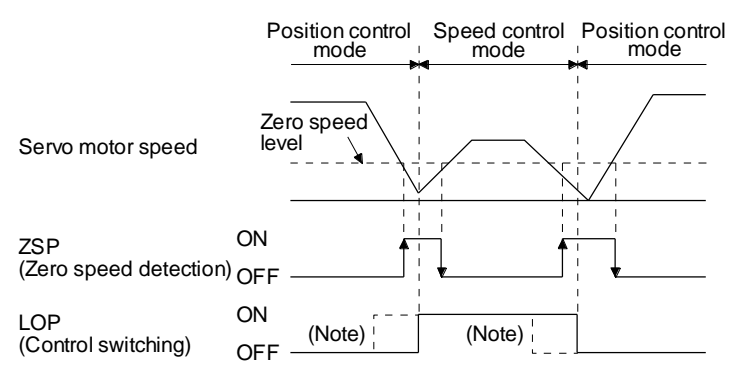

Note. When ZSP is not turned on, the control mode is not switched even if LOP is turned on/off. After LOP is turned on/off, even if ZSP is turned on, the control mode is not switched.

(2) Torque limit in position control mode As in section 3.6.1 (5)

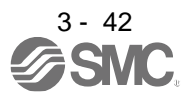

- (3) Speed setting in speed control mode
  - (a) Speed command and speed

The servo motor is run at the speeds set in the parameters or at the speed set in the applied voltage of VC (Analog speed command). The relation between an applied voltage of VC (Analog speed command) and servo motor speed, and the rotation direction with turning on ST1/ST2 are the same as section 3.6.2 (1) (a).

Normally, connect as follows.

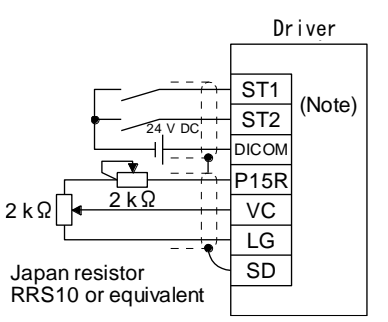

Note. This diagram shows sink I/O interface. For source I/O interface, refer to section 3.9.3.

#### (b) Speed command value selection

Select any of the speed settings by the internal speed commands 1 to 3 and by VC (Analog speed command) using SP1 (Speed selection 1) and SP2 (Speed selection 2) as follows.

| (Note) Inp | out device | Speed command value               |  |
|------------|------------|-----------------------------------|--|
| SP2        | SP1        | Speed command value               |  |
| 0          | 0          | VC (Analog speed command)         |  |
| 0          | 1          | Pr. PC05 Internal speed command 1 |  |
| 1          | 0          | Pr. PC06 Internal speed command 2 |  |
| 1          | 1          | Pr. PC07 Internal speed command 3 |  |

Note. 0: Off

1: On

To select VC (Analog speed command) and a speed command value of internal speed commands 1 to 7, enable SP3 (Speed selection 3) with [Pr. PD03] to [Pr. PD22].

| (Nc | ote) Input dev | vice | Speed command value               |  |
|-----|----------------|------|-----------------------------------|--|
| SP3 | SP2            | SP1  | Speed command value               |  |
| 0   | 0              | 0    | VC (Analog speed command)         |  |
| 0   | 0              | 1    | Pr. PC05 Internal speed command 1 |  |
| 0   | 1              | 0    | Pr. PC06 Internal speed command 2 |  |
| 0   | 1              | 1    | Pr. PC07 Internal speed command 3 |  |
| 1   | 0              | 0    | Pr. PC08 Internal speed command 4 |  |
| 1   | 0              | 1    | Pr. PC09 Internal speed command 5 |  |
| 1   | 1              | 0    | Pr. PC10 Internal speed command 6 |  |
| 1   | 1              | 1    | Pr. PC11 Internal speed command 7 |  |

Note. 0: Off 1: On

You can change the speed during rotation. Acceleration/deceleration is performed with the setting values of [Pr. PC01] and [Pr. PC02].

When the internal speed commands 1 to 7 are used to command a speed, the speed does not vary with the ambient temperature.

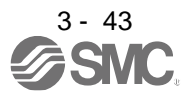

(c) SA (Speed reached) As in section 3.6.2 (2)

3.6.5 Speed/torque control switching mode

Set " \_ \_ 3" in [Pr. PA01] to switch to the speed/torque control switching mode.

### (1) LOP (control switching)

Use LOP (Control switching) to switch between the speed control mode and the torque control mode with an external contact. The following shows a relation between LOP and control modes.

| (Note)<br>LOP | Control mode        |
|---------------|---------------------|
| 0             | Speed control mode  |
| 1             | Torque control mode |
|               |                     |

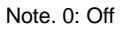

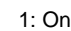

The control mode may be switched at any time. The following shows a switching timing chart.

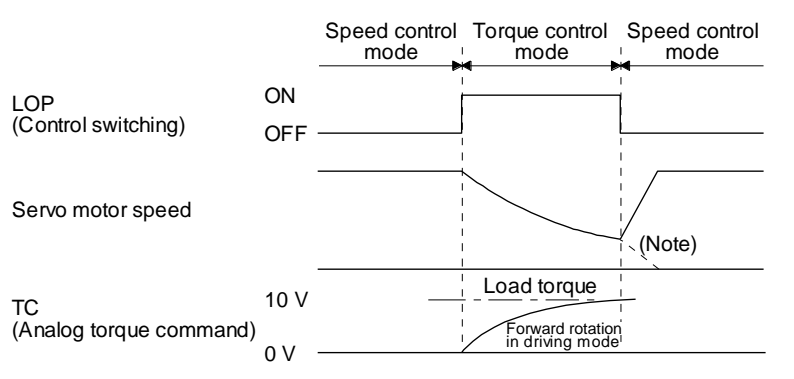

Note. When ST1 (Forward rotation start) and ST2 (Reverse rotation start) are switched off as soon as a mode is switched to the speed control, the servo motor comes to a stop according to the deceleration time constant. A shock may occur at switching control modes.

- (2) Speed setting in speed control mode As in section 3.6.2 (1)
- (3) Torque limit in speed control mode As in section 3.6.1 (5)
- (4) Speed limit in torque control mode

(a) Speed limit value and speed
The speed is limited to the limit value of the parameter or the value set in the applied voltage of VLA (Analog speed limit).
A relation between the VLA (Analog speed limit) applied voltage and the limit value is as in section 3.6.3 (3) (a).

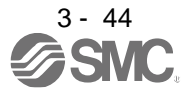

Normally, connect as follows.

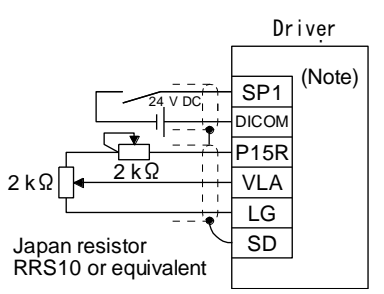

Note. This diagram shows sink I/O interface. For source I/O interface, refer to section 3.9.3.

#### (b) Speed limit value selection

Select any of the speed settings by the internal speed limit 1 and by VLA (Analog speed limit) using SP1 (Speed selection 1) as follows.

| Speed command value             |  |
|---------------------------------|--|
|                                 |  |
| Pr. PC05 Internal speed limit 1 |  |
|                                 |  |

Note. 0: Off 1: On

You can change the speed during rotation. To accelerate/decelerate, set acceleration/deceleration time constant in [Pr. PC01] or [Pr. PC02].

When the internal speed limit 1 is used to command a speed, the speed does not vary with the ambient temperature.

- (c) VLC (Limiting speed) As in section 3.6.3 (3) (c)
- (5) Torque control in torque control mode As in section 3.6.3 (1)
- (6) Torque limit in torque control mode As in section 3.6.3 (2)

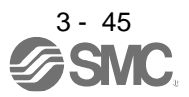

#### 3.6.6 Torque/position control switching mode

Set " \_ \_ \_ 5" in [Pr. PA01] to switch to the torque/position control switching mode.

#### (1) LOP (control switching)

Use LOP (Control switching) to switch between the torque control mode and the position control mode with an external contact. The following shows a relation between LOP and control modes.

| (Note)<br>LOP | Control mode          |
|---------------|-----------------------|
| 0             | Torque control mode   |
| 1             | Position control mode |
|               |                       |

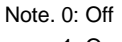

1: On

You can switch the control mode in the zero speed status. To ensure safety, switch modes after the servo motor has stopped. When position control mode is switched to torque control mode, droop pulses will be reset.

If LOP is switched on/off at the speed higher than the zero speed, the control mode cannot be changed regardless of the speed. The following shows a switching timing chart.

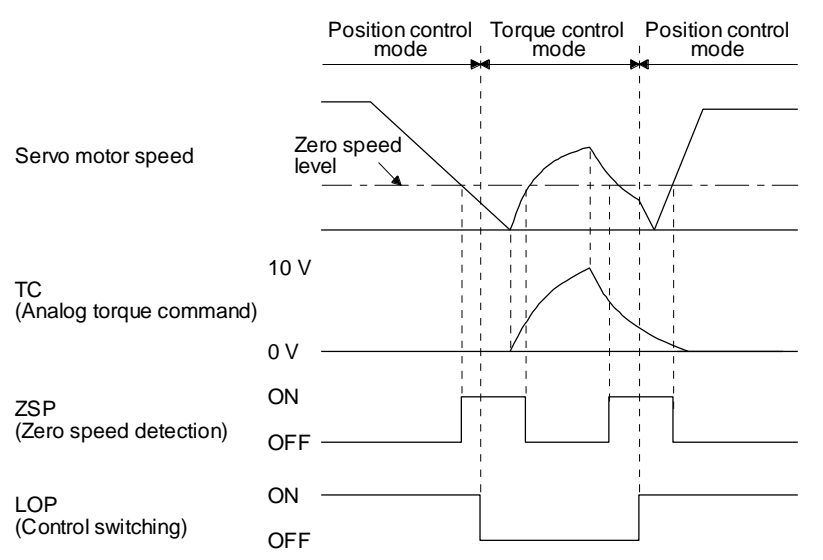

- Note. When ZSP is not turned on, the control mode is not switched even if LOP is turned on/off. After LOP is turned on/off, even if ZSP is turned on, the control mode is not switched.
- (2) Speed limit in torque control mode As in section 3.6.3 (3)
- (3) Torque control in torque control mode As in section 3.6.3 (1)
- (4) Torque limit in torque control mode As in section 3.6.3 (2)
- (5) Torque limit in position control mode As in section 3.6.1 (5)

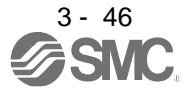

#### 3.7 Forced stop deceleration function

- When alarms not related to the forced stop function occur, control of motor deceleration cannot be guaranteed. (Refer to chapter 8.)
- ●In the torque control mode, the forced stop deceleration function is not available.
- If an alarm occurs with the forced stop deceleration function disabled, the servo motor will stop with the dynamic brake.
- •Keep SON (Servo-on) on while EM2 (Forced stop 2) is off. If SON (Servo-on) is off, forced stop deceleration, base circuit shut-off delay time, and vertical axis freefall prevention do not function.

3.7.1 Forced stop deceleration function

When EM2 is turned off, dynamic brake will start to stop the servo motor after forced stop deceleration. During this sequence, the display shows [AL. E6 Servo forced stop warning].

During normal operation, do not use EM2 (Forced stop 2) to alternate stop and drive. The driver life may be shortened.

(1) Connection diagram

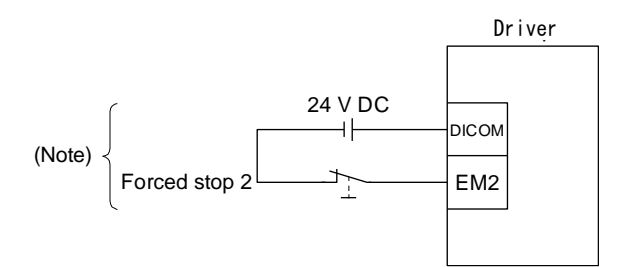

Note. This diagram shows sink I/O interface. For source I/O interface, refer to section 3.9.3.

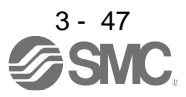

## (2) Timing chart

POINT •When LSP/LSN is turned on during a forced stop deceleration, the motor will stop depending on the setting of [Pr. PD30] as follows.

| [Pr. PD30] | Stop system                         |
|------------|-------------------------------------|
| 0          | Switching to sudden stop            |
| 1          | Continuing forced stop deceleration |
|            |                                     |

When EM2 (Forced stop 2) is turned off, the motor will decelerate according to [Pr. PC51 Forced stop deceleration time constant]. Once the motor speed is below [Pr. PC17 Zero speed] after completion of the deceleration command, base power is cut and the dynamic brake activates.

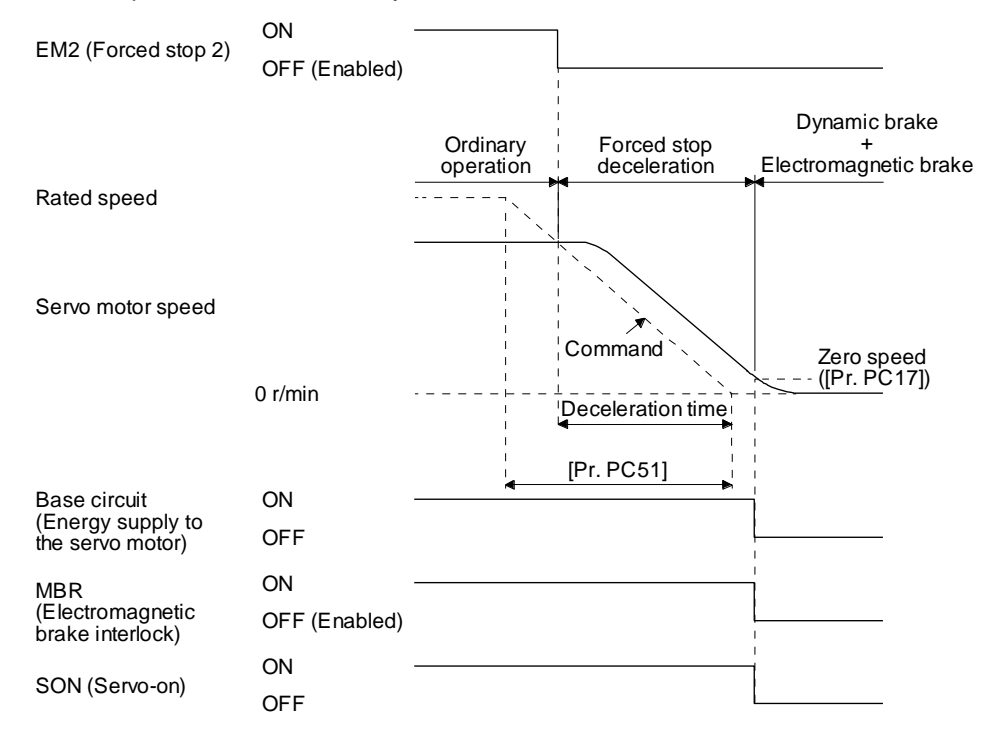

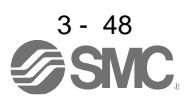

## 3.7.2 Base circuit shut-off delay time function

The base circuit shut-off delay time function is used to prevent vertical axis from dropping at a forced stop (EM2 goes off) or alarm occurrence due to delay time of the electromagnetic brake. Use [Pr. PC16] to set the delay time between completion of EM2 (Forced stop 2) or activation of MBR (Electromagnetic brake interlock) due to an alarm occurrence, and shut-off of the base circuit.

(1) Timing chart

When EM2 (Forced stop 2) turns off or an alarm occurs during driving, the servo motor will decelerate based on the deceleration time constant. MBR (Electromagnetic brake interlock) will turn off, and then after the delay time set in [Pr. PC16], the driver will be base circuit shut-off status.

| EM2 (Forced stop 2)                                   | ON<br>OFF (Enabled) |  |
|-------------------------------------------------------|---------------------|--|
| Servo motor speed                                     | 0 r/min             |  |
|                                                       | U r/min             |  |
| Base circuit<br>(Energy supply to<br>the servo motor) | ON<br>OFF           |  |
| MBR<br>(Electromagnetic<br>brake interlock)           | ON<br>OFF (Enabled) |  |
| Electromagnetic<br>brake                              | Release<br>Activate |  |
| SON (Servo-on)                                        | ON<br>OFF           |  |

(2) Adjustment

While the servo motor is stopped, turn off EM2 (Forced stop 2), adjust the base circuit shut-off delay time in [Pr. PC16], and set the value to approximately 1.5 times of the smallest delay time in which the servo motor shaft does not freefall.

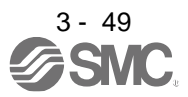

## 3.7.3 Vertical axis freefall prevention function

The vertical axis freefall prevention function avoids machine damage by pulling up the shaft slightly like the following case.

When the servo motor is used for operating vertical axis, the servo motor electromagnetic brake and the base circuit shut-off delay time function avoid dropping axis at forced stop. However, those functions may not avoid dropping axis a few µm due to the backlash of the servo motor electromagnetic brake.

The vertical axis freefall prevention function is enabled with the following conditions.

- Other than "0" is set to [Pr. PC54 Vertical axis freefall prevention compensation amount].
- The servo motor speed decelerates lower than the value of zero speed by turning off EM2 (Forced stop 2) or by an alarm occurrence.
- The base circuit shut-off delay time function is enabled.
- EM2 (Forced stop 2) turned off or an alarm occurred while the servo motor speed is zero speed or less.

## (1) Timing chart

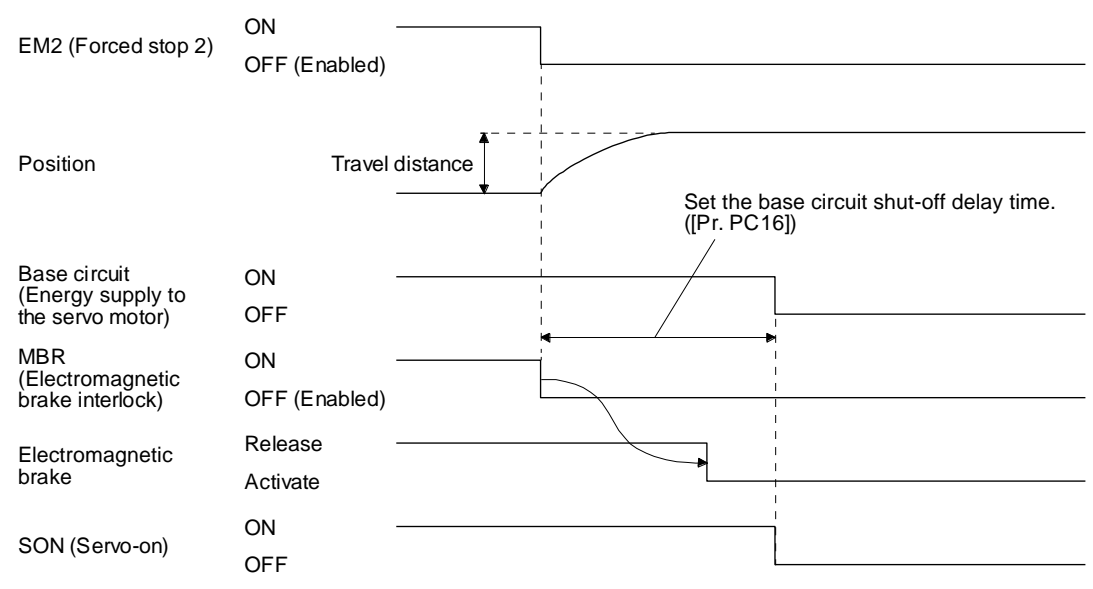

#### (2) Adjustment

· Set the freefall prevention compensation amount in [Pr. PC54].

• While the servo motor is stopped, turn off the EM2 (Forced stop 2). Adjust the base circuit shut-off delay time in [Pr. PC16] in accordance with the travel distance ([Pr. PC54). Adjust it considering the freefall prevention compensation amount by checking the servo motor speed, torque ripple, etc.

3.7.4 Residual risks of the forced stop function (EM2)

- (1) The forced stop function is not available for alarms that activate the dynamic brake when the alarms occur.
- (2) When an alarm that activates the dynamic brake during forced stop deceleration occurs, the braking distance until the servo motor stops will be longer than that of normal forced stop deceleration without the dynamic brake.
- (3) If STO is turned off during forced stop deceleration, [AL. 63 STO timing error] will occur.

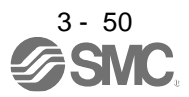

## 3. SIGNALS AND WIRING

#### 3.8 Alarm occurrence timing chart

| When an alarm has occurred, remove its cause, make sure that the operation<br>signal is not being input, ensure safety, and reset the alarm before restarting<br>operation. |
|----------------------------------------------------------------------------------------------------|
|                                                                                                    |

POINT In the torque control mode, the forced stop deceleration function is not available.

To deactivate an alarm, cycle the control circuit power, push the "SET" button in the current alarm window, or cycle the RES (Reset) However, the alarm cannot be deactivated unless its cause is removed.

- 3.8.1 When you use the forced stop deceleration function
  - POINT
    To enable the function, set "2 \_ \_ \_ (initial value)" in [Pr. PA04].
    If an alarm occurs with the forced stop deceleration function disabled, the servo motor will stop with the dynamic brake.
  - (1) When the forced stop deceleration function is enabled

| Alarm occurrence                                      |                                |          |        |                    |                                                                            |  |
|-------------------------------------------------------|--------------------------------|----------|--------|--------------------|----------------------------------------------------------------------------|--|
| Servo motor speed                                     | -<br>0 r/min -                 | PC or    | PLCetc | command is ignored | (Note)<br>Model speed command 0<br>and equal to or less than<br>zero speed |  |
| Base circuit<br>(Energy supply to<br>the servo motor) | ON -<br>OFF                    |          |        |                    |                                                                            |  |
| Driver display                                        | -                              | No alarm |        | Alarm No.          |                                                                            |  |
| MBR<br>(Electromagnetic<br>brake interlock)           | ON -<br>OFF                    |          |        |                    |                                                                            |  |
| ALM (Malfunction)                                     | ON (no alarm) -<br>OFF (alarm) |          |        |                    |                                                                            |  |

Note. The model speed command is a speed command generated in the driver for forced stop deceleration of the servo motor.

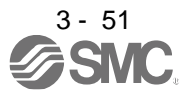

(2) When the forced stop deceleration function is not enabled

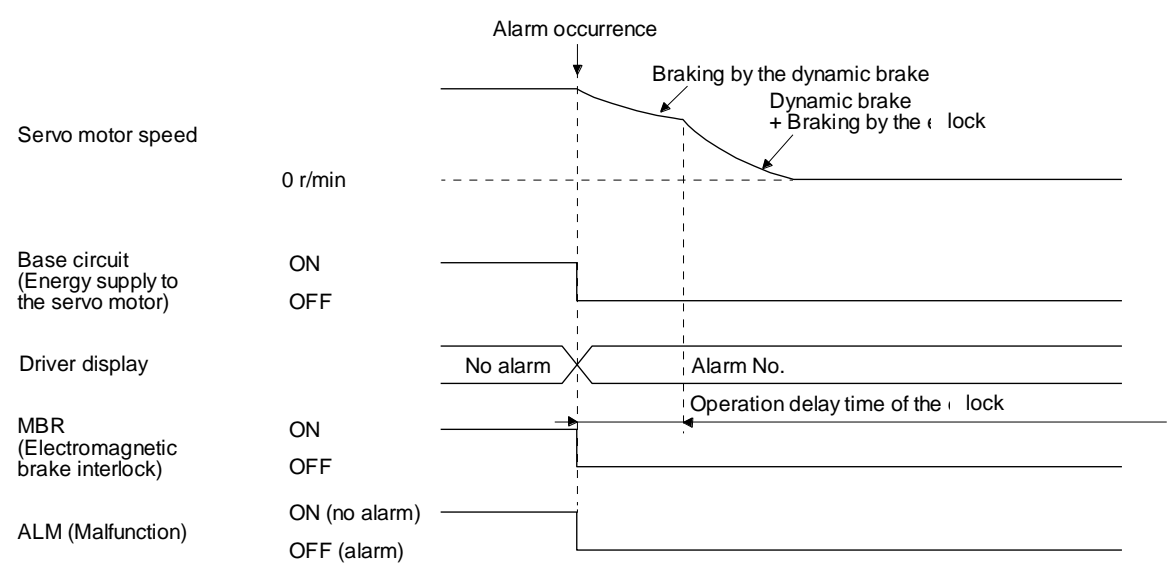

#### 3.8.2 When you do not use the forced stop deceleration function

| POINT                                                                                                    |                                                |
|----------------------------------------------------------------------------------------------------|------------------------------------------------|
| ●To disable the end of the end of the en | ne function, set "0 $\_$ $\_$ " in [Pr. PA04]. |

The operation status during an alarm is the same as section 3.8.1 (2).

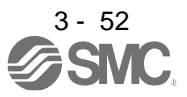

#### 3.9 Interfaces

3.9.1 Internal connection diagram

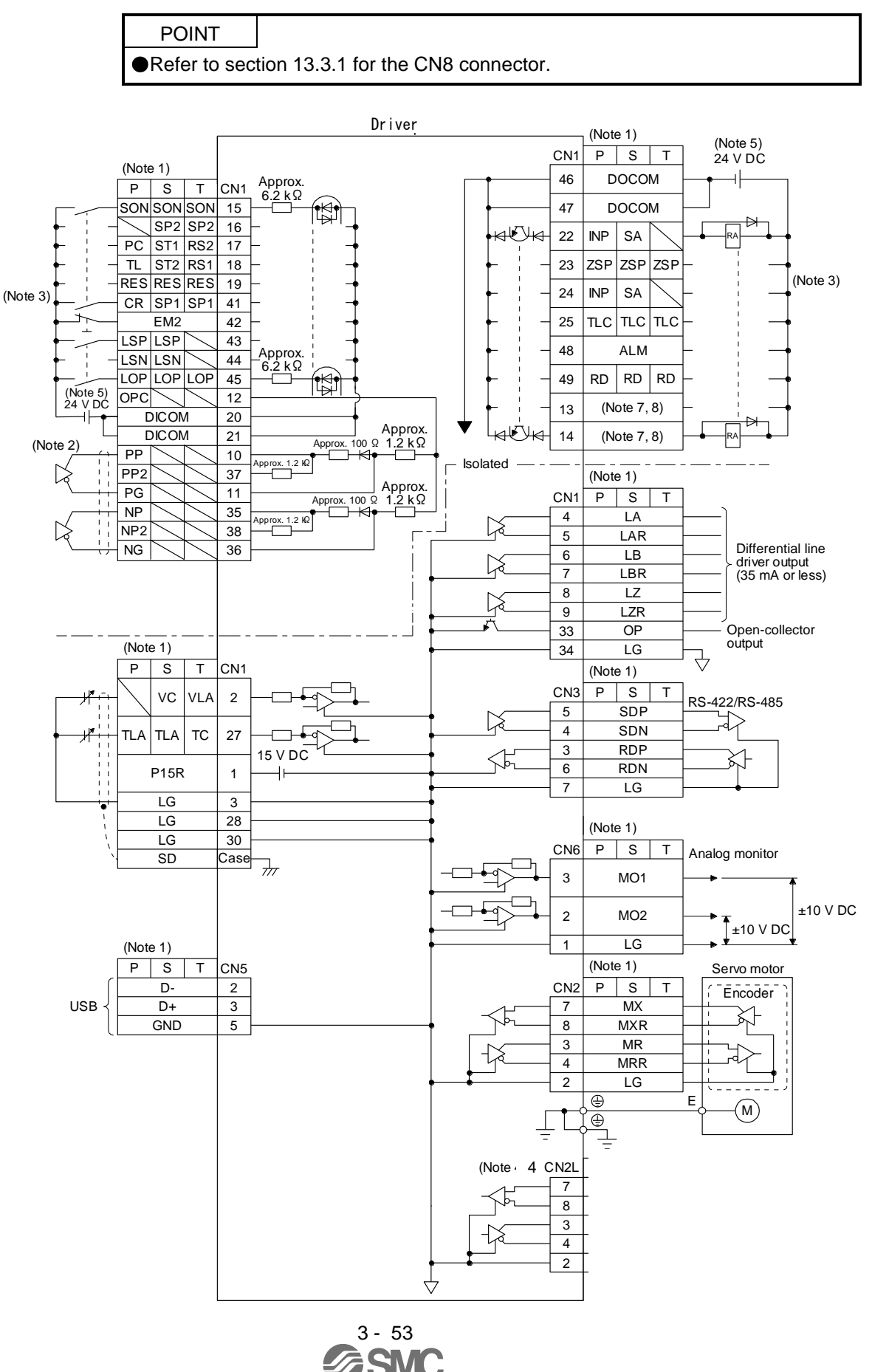

- Note 1. P: Position control mode, S: Speed control mode, T: Torque control mode
  - 2. This is for the differential line driver pulse train input. For the open-collector pulse train input, connect as follows.

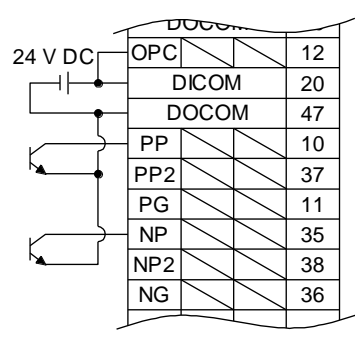

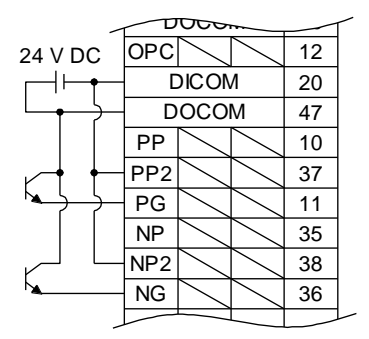

For sink input interface

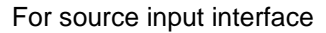

- 3. This diagram shows sink I/O interface. For source I/O interface, refer to section 3.9.3.
- 4. CN2L can not be used. Connect the encoder cable to CN2.
- 5. The illustration of the 24 V DC power supply is divided between input signal and output signal for convenience. However, they can be configured by one.
- 7. Output devices are not assigned by default. Assign the output devices with [Pr. PD47] as necessary.

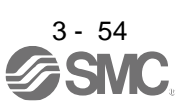

## 3.9.2 Detailed explanation of interfaces

This section provides the details of the I/O signal interfaces (refer to the I/O division in the table) given in section 3.5. Refer to this section and make connection with the external device.

## (1) Digital input interface DI-1

This is an input circuit whose photocoupler cathode side is the input terminal. Transmit signals from sink (open-collector) type transistor output, relay switch, etc. The following is a connection diagram for sink input. Refer to section 3.9.3 for source input.

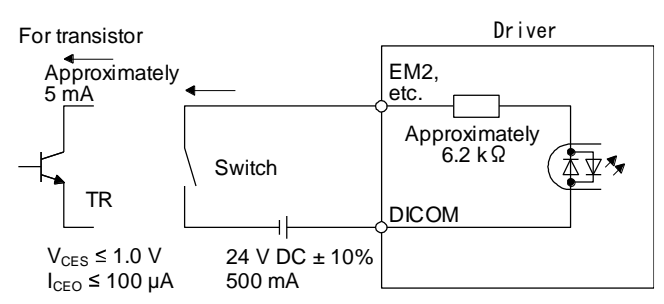

The following is for when CN1-10 pin and CN1-35 pin are used as digital input interfaces.

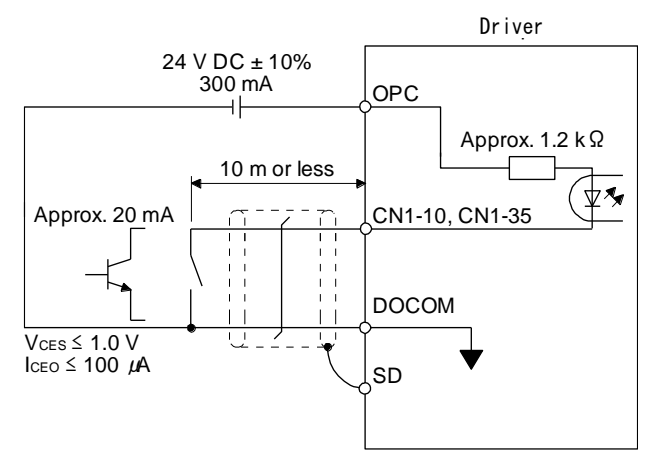

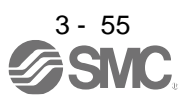

### (2) Digital output interface DO-1

This is a circuit in which the collector of the output transistor is the output terminal. When the output transistor is turned on, the current will flow to the collector terminal.

A lamp, relay or photocoupler can be driven. Install a diode (D) for an inductive load, or install an inrush current suppressing resistor (R) for a lamp load.

(Rated current: 40 mA or less, maximum current: 50 mA or less, inrush current: 100 mA or less) A maximum of 2.6 V voltage drop occurs in the driver.

The following shows a connection diagram for sink output. Refer to section 3.9.3 for source output.

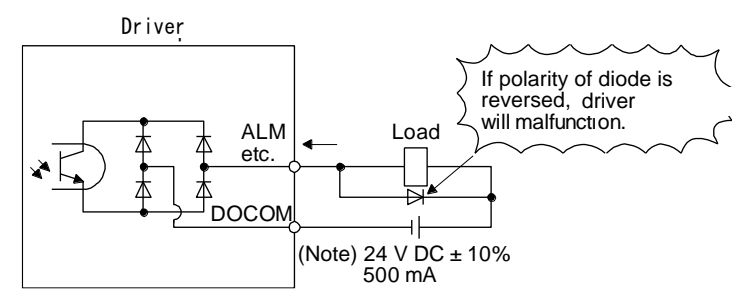

Note. If the voltage drop (maximum of 2.6 V) interferes with the relay operation, apply high voltage (maximum of 26.4 V) from external source.

(3) Pulse train input interface DI-2

Give a pulse train signal in the differential line driver type or open-collector type.

- (a) Differential line driver type
  - 1) Interface

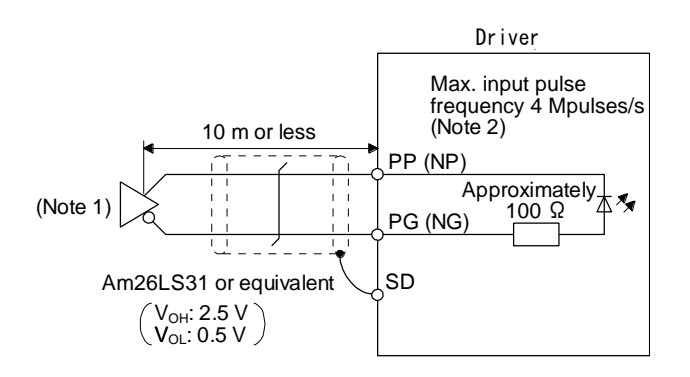

- Note 1. Pulse train input interface is comprised of a photocoupler. If a resistor is connected to the pulse train signal line, it may malfunction due to reduction in current.
  - 2. When the input pulse frequency is 4 Mpulses/s, set [Pr. PA13] to "\_ 0 \_ \_".
- 2) Input pulse condition

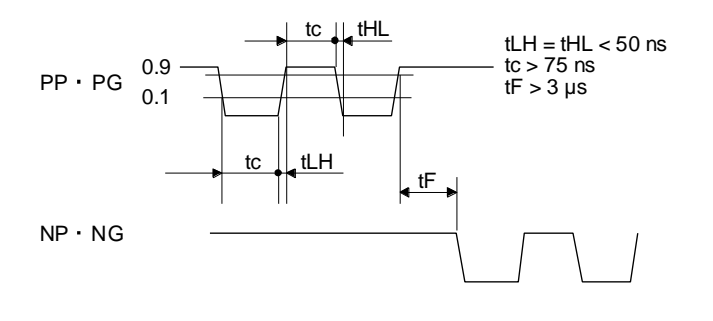

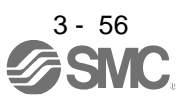

### (b) Open-collector type

1) Interface

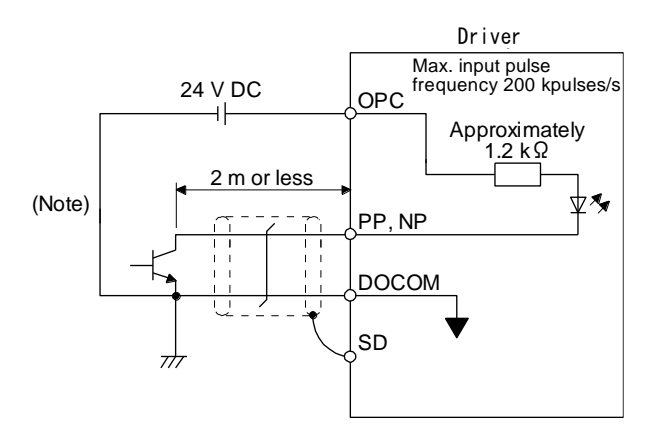

Note. Pulse train input interface is comprised of a photocoupler. If a resistor is connected to the pulse train signal line, it may malfunction due to reduction in current.

2) Input pulse condition

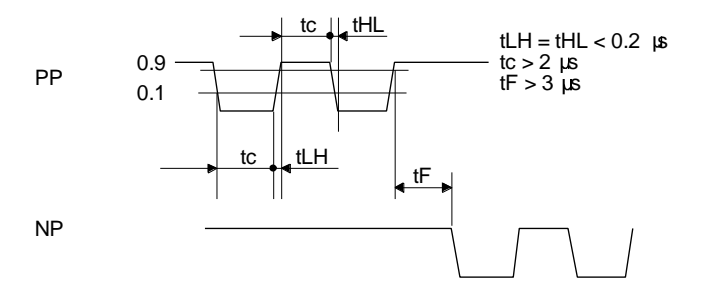

- (4) Encoder output pulse DO-2
  - (a) Open-collector typeInterfaceMaximum sink current: 35 mA

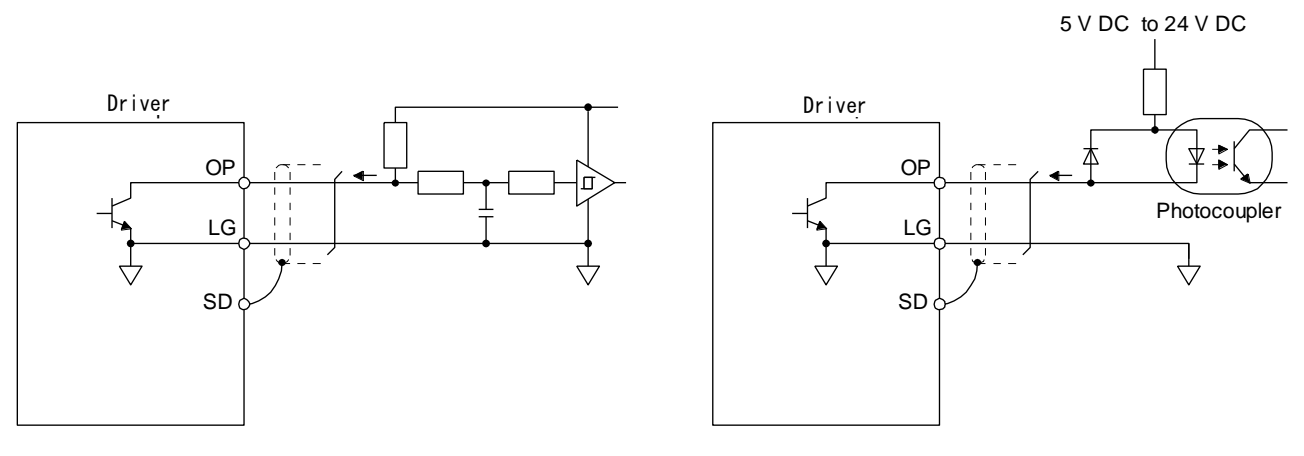

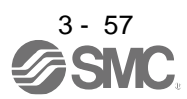

- (b) Differential line driver type
  - 1) Interface

Maximum output current: 35 mA

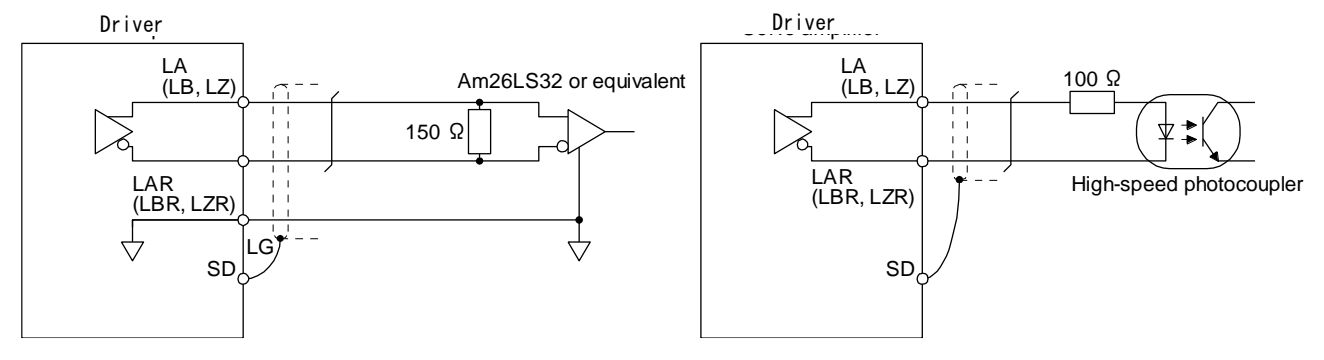

2) Output pulse

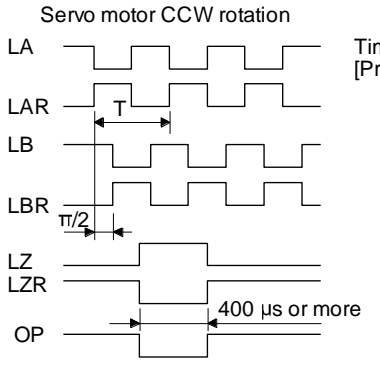

Time cycle (T) is determined by the settings of [Pr. PA15] and [Pr. PC19].

(5) Analog inputInput impedance10 kΩ to 12 kΩ

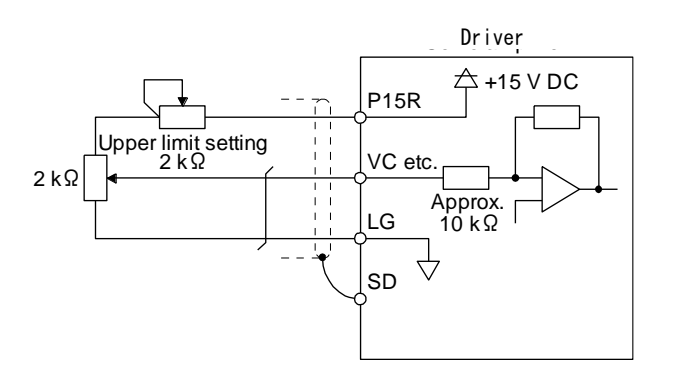

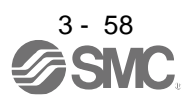

## 3. SIGNALS AND WIRING

(6) Analog output

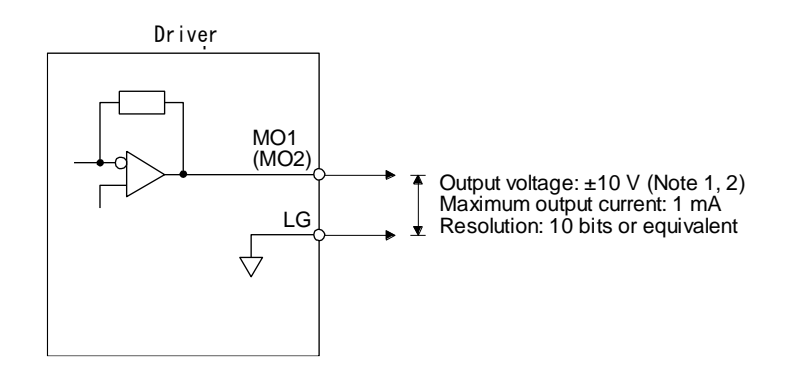

Note 1. Output voltage range varies depending on the monitored signal.

#### 3.9.3 Source I/O interfaces

In this driver, source type I/O interfaces can be used.

#### (1) Digital input interface DI-1

This is an input circuit whose photocoupler anode side is the input terminal. Transmit signals using source (open-collector) type transistor output, relay switch, etc. Additionally, the CN1-10 and CN1-35 pins cannot be used for source inputs.

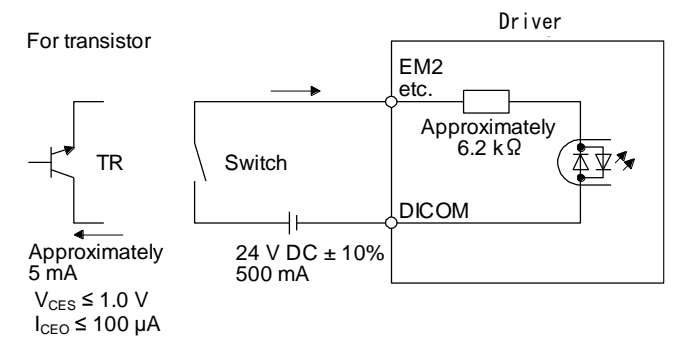

The following shows when the CN1-37 pin and the CN1-38 pin are used as digital input interface:

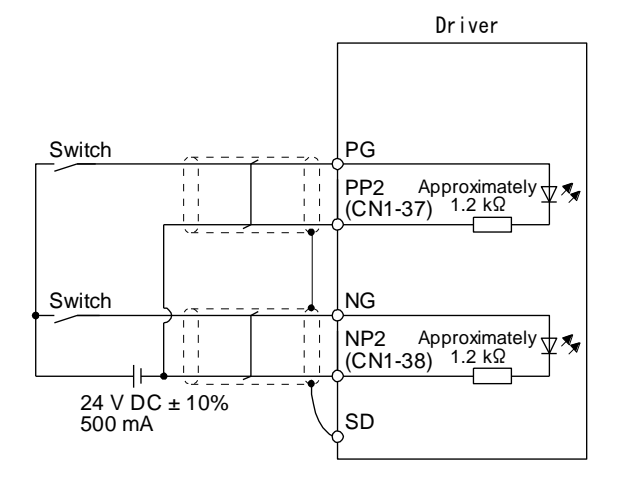

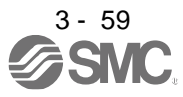

#### (2) Digital output interface DO-1

This is a circuit in which the emitter side of the output transistor is the output terminal. When the output transistor is turned on, the current flows from the output terminal to a load.

A maximum of 2.6 V voltage drop occurs in the driver.

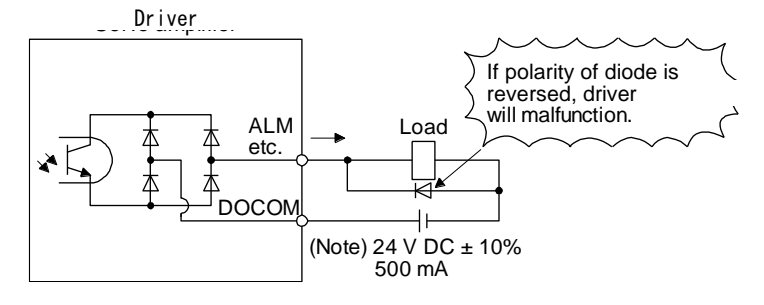

Note. If the voltage drop (maximum of 2.6 V) interferes with the relay operation, apply high voltage (maximum of 26.4 V) from external source.

#### (3) Pulse train input interface DI-2 Give a pulse train signal in the open-collector type.

#### 1) Interface

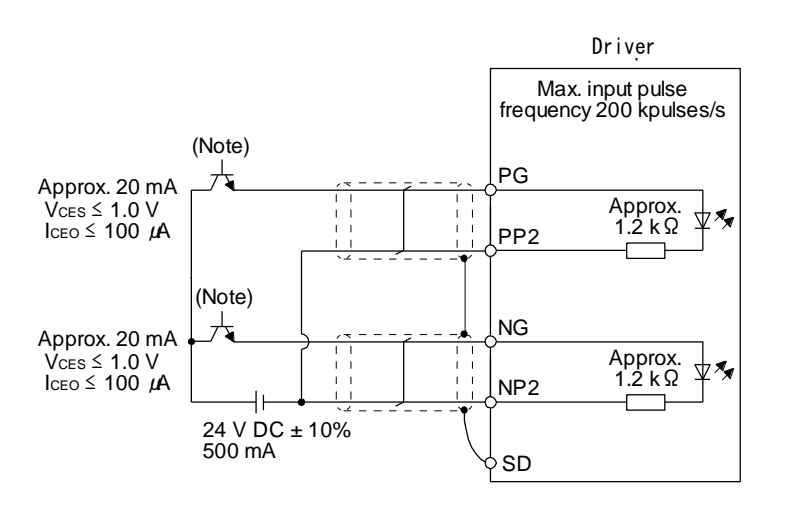

Note. Pulse train input interface is comprised of a photocoupler. If a resistor is connected to the pulse train signal line, it may malfunction due to reduction in current.

#### 2) Input pulse condition

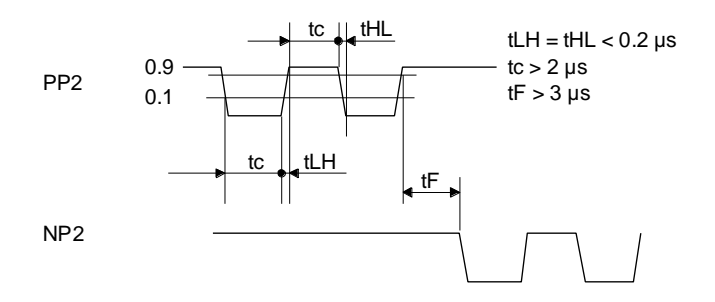

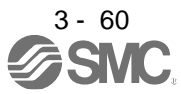

## 3.10 Servo motor with a lock

#### 3.10.1 Safety precautions

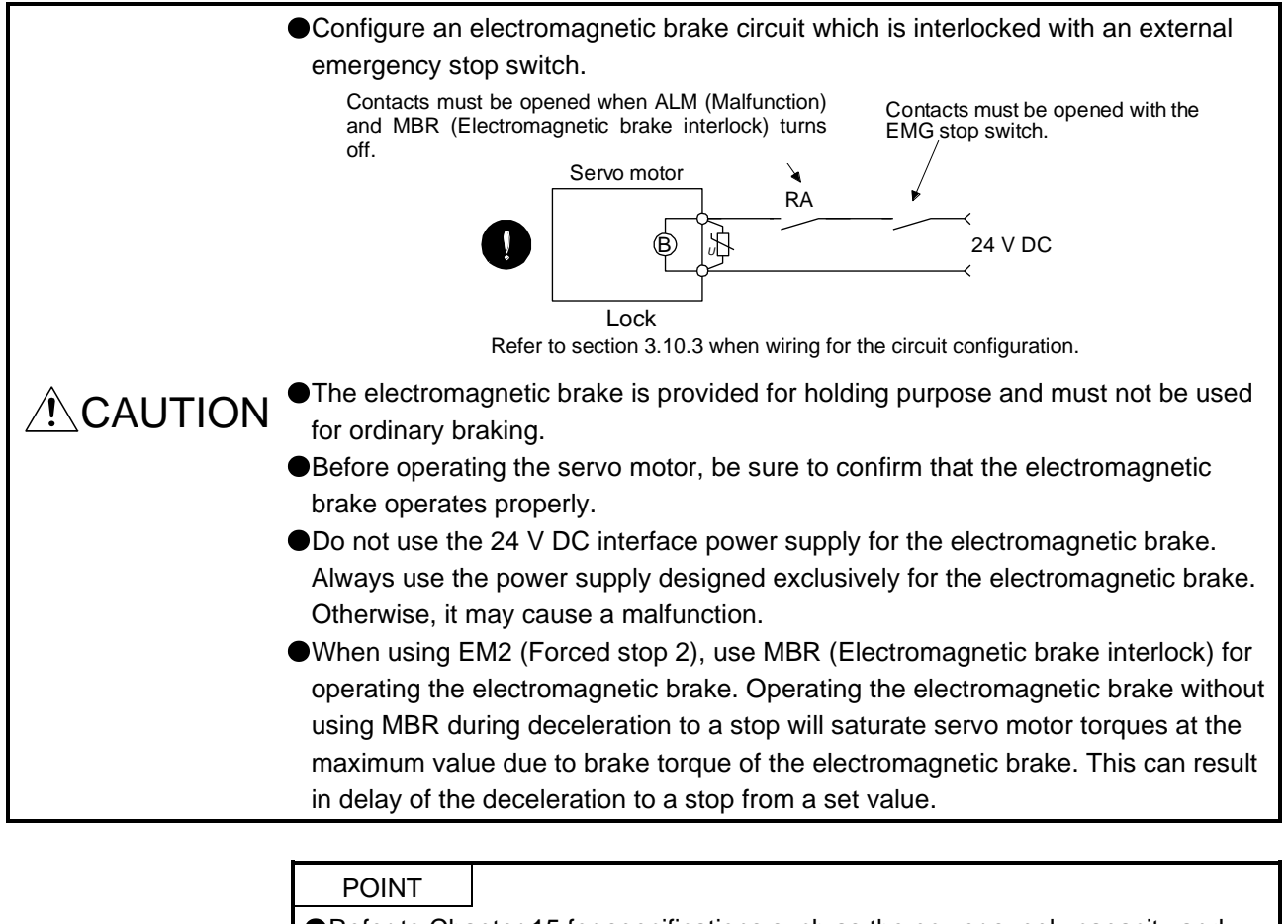

- Refer to Chapter 15 for specifications such as the power supply capacity and operation delay time of the electromagnetic brake.
- Refer to Chapter 15 for the selection of a surge absorber for the electromagnetic brake.

Note the following when the servo motor with an electromagnetic brake is used.

- 1) The electromagnetic brake will operate when the power (24 V DC) turns off.
- 2) The status is base circuit shut-off during RES (Reset) on. When you use the motor in vertical axis system, use MBR (Electromagnetic brake interlock).
- 3) Turn off SON (Servo-on) after the servo motor stopped.
- (1) Connection diagram

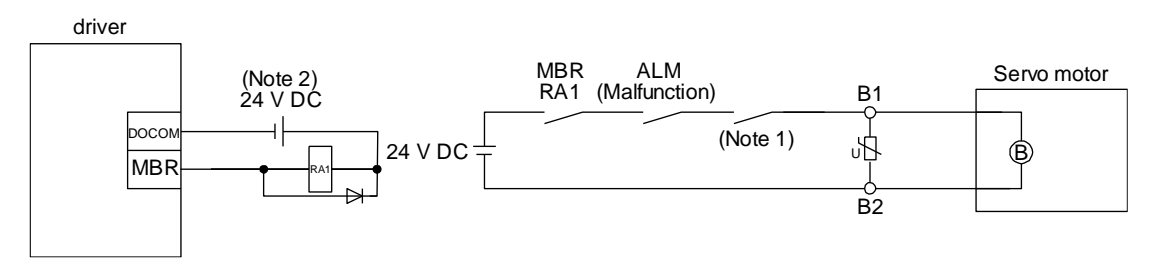

Note 1. Create the circuit in order to shut off by interlocking with the emergency stop switch.2. Do not use the 24 V DC interface power supply for the electromagnetic brake.

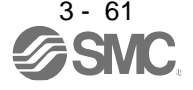

## (2) Setting

- (a) Enable MBR (Electromagnetic brake interlock) with [Pr. PD23] to [Pr. PD26], [Pr. PD28], and [Pr. PD47].
- (b) In [Pr. PC16 Electromagnetic brake sequence output], set a delay time (Tb) from MBR (Electromagnetic brake interlock) off to base circuit shut-off at a servo-off as in the timing chart in section 3.10.2 (1).

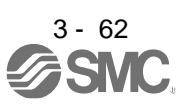

#### 3.10.2 Timing chart

(1) When you use the forced stop deceleration function

POINT ●To enable the function, set "2 \_ \_ \_ (initial value)" in [Pr. PA04].

#### (a) Servo-on command (from PC or PLC...etc) on/off

When SON (Servo-on) is turned off, the servo lock will be released after Tb [ms], and the servo motor will coast. If the electromagnetic brake is enabled during servo-lock, the lock life may be shorter. Therefore, set Tb about 1.5 times of the minimum delay time where the moving part will not drop down for a vertical axis system, etc.

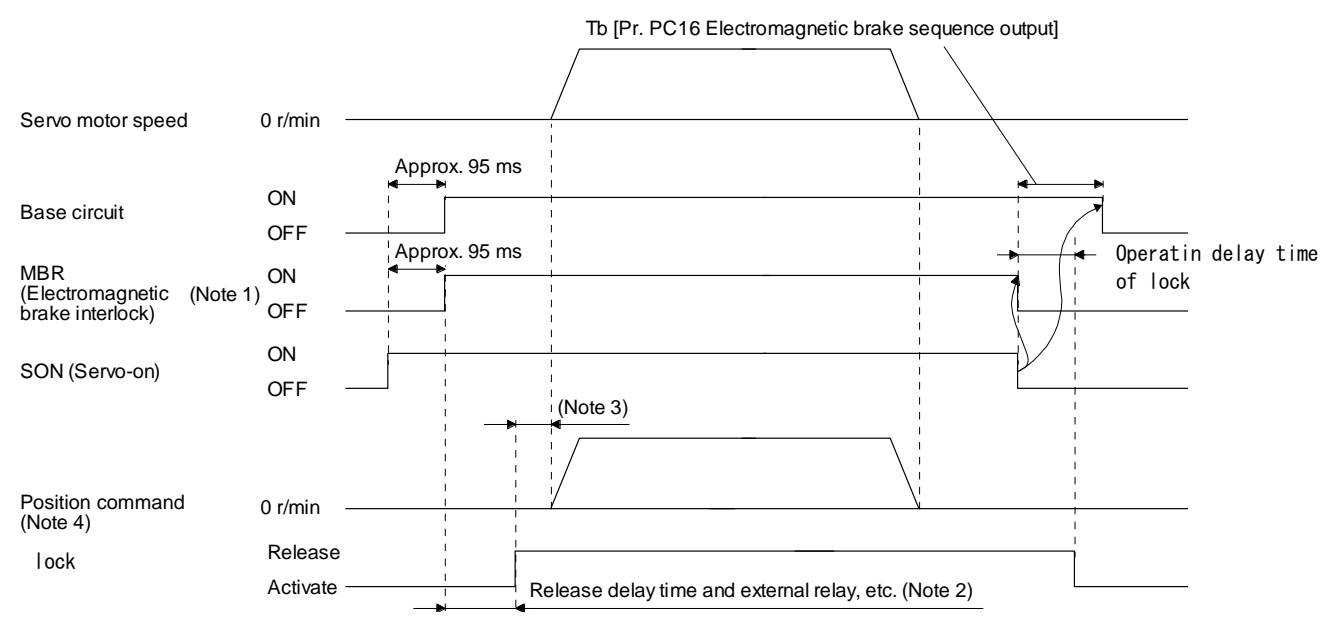

Note 1. ON:lock is not activated.

OFF: Electromagnetic brake has been activated.

2. Electromagnetic brake is released after delaying for the release delay time of electromagnetic brake and operation time of external circuit relay. For the release delay time of electromagnetic brake, refer to Chapter 15.

- 3. Give a position command after the electromagnetic brake is released.
- 4. This is in position control mode.

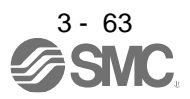

## (b) Forced stop 2 on/off

|                                                       | POINT                                                                              |                                                                                                    |
|-------------------------------------------------------|------------------------------------------------------------------------------------|----------------------------------------------------------------------------------------------------|
|                                                       | <ul> <li>In the torq</li> <li>Keep SON<br/>turned off<br/>as (1) (a) it</li> </ul> | ue control mode, the forced stop deceleration function is not available.<br>I (Servo-on) on while EM2 (Forced stop 2) is off. If SON (Servo-on) is<br>earlier than EM2 (Forced stop 2), the driver operates in the same way<br>in this section. |
| Servo motor speed                                     |                                                                                    | Model speed command 0<br>and equal to or less than<br>zero speed (Note 2)                                                                                                    |
|                                                       | 01/11/11                                                                           | Tb [Pr. PC16 Electromagnetic<br>brake sequence output]                                                                                                    |
| Base circuit<br>(Energy supply to<br>the servo motor) | ON –<br>OFF                                                                        |                                                                                                    |
| EM2 (Forced stop 2)                                   | ON —<br>OFF                                                                        | of lock                                                                                                    |
| MBR<br>(Electromagnetic (Note 1)<br>brake interlock)  | ON –                                                                               |                                                                                                    |
| ALM (Malfunction)                                     | ON (no alarm) —<br>OFF (alarm)                                                     |                                                                                                    |
| lock                                                  | Release –                                                                          |                                                                                                    |

Note 1. ON: Electromagnetic brake is not activated.

SON (Servo-on)

OFF: Electromagnetic brake has been activated.

Activate ON

OFF

2. The model speed command is a speed command generated in the driver for forced stop deceleration of the servo motor.

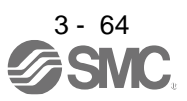
#### (c) Alarm occurrence

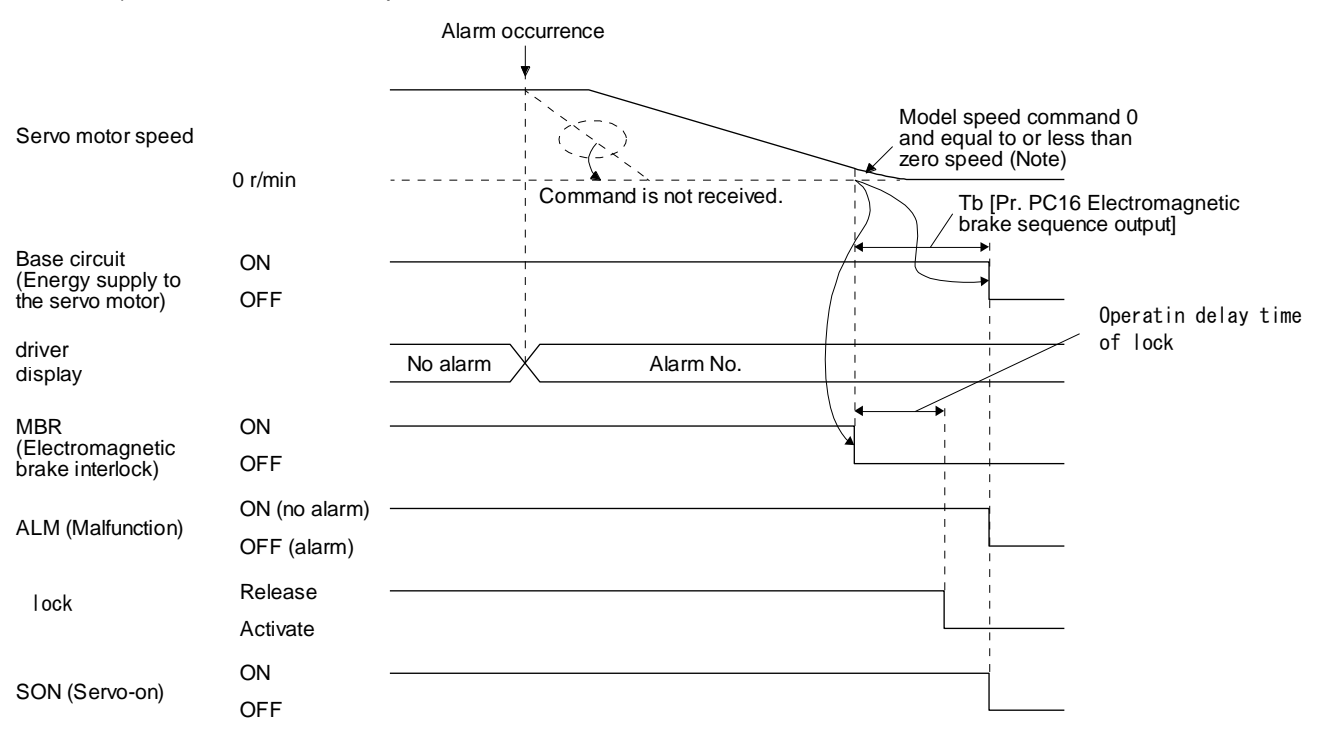

1) When the forced stop deceleration function is enabled

Note. The model speed command is a speed command generated in the driver for forced stop deceleration of the servo motor.

- 2) When the forced stop deceleration function is disabled The operation status is the same as section 3.8.1 (2).
- (d) Both main and control circuit power supplies off

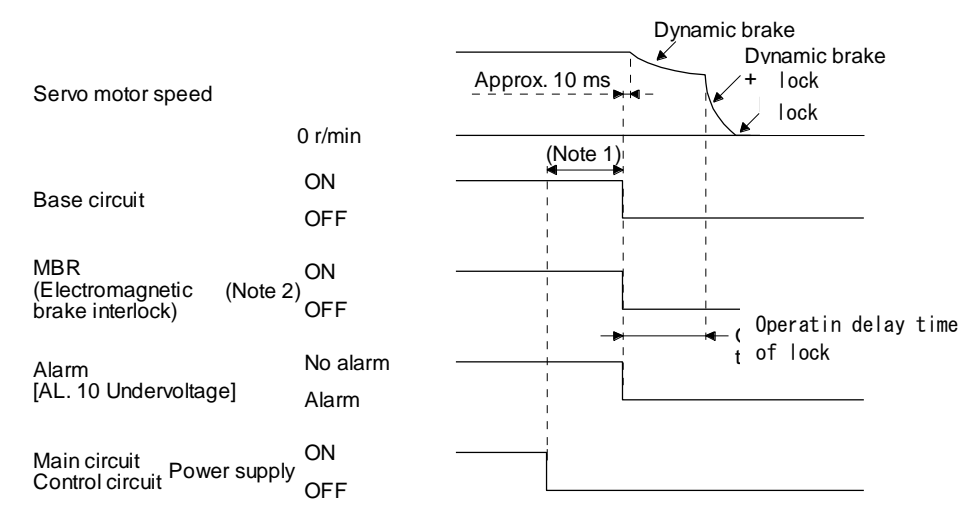

- Note 1. Variable according to the operation status.
  - ON: Electromagnetic brake is not activated.
     OFF: Electromagnetic brake has been activated.

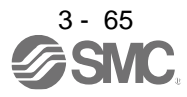

(e) Main circuit power supply off during control circuit power supply on

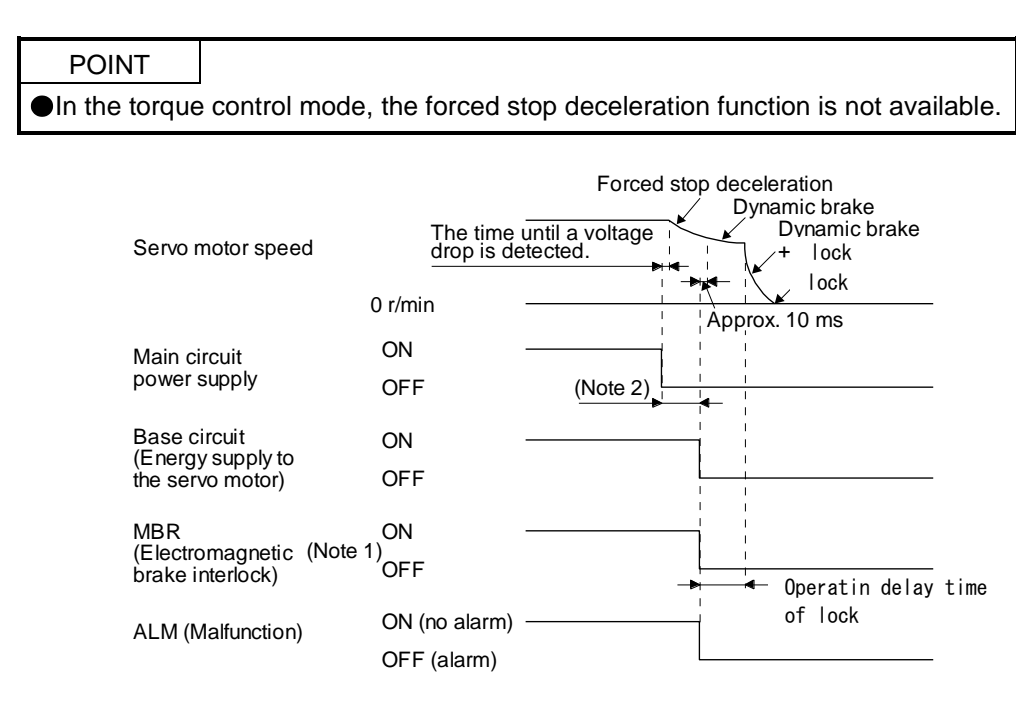

Note 1. ON: Electromagnetic brake is not activated.

- OFF: Electromagnetic brake has been activated.
- 2. Variable according to the operation status.
- (2) When you do not use the forced stop deceleration function

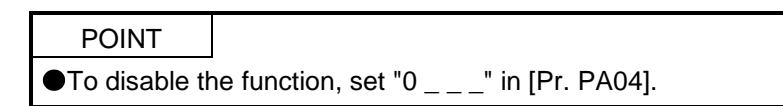

- (a) SON (Servo-on) on/offIt is the same as (1) (a) in this section.
- (b) EM1 (Forced stop 1) on/off

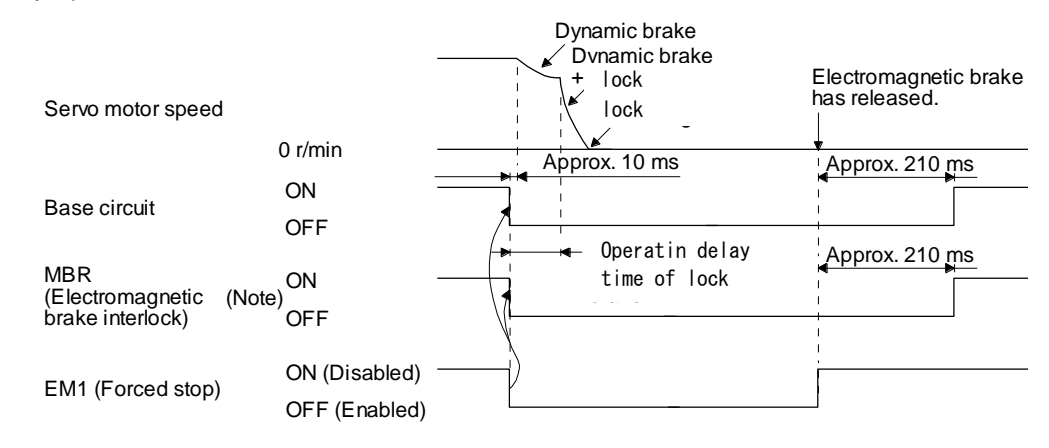

Note. ON: Electromagnetic brake is not activated. OFF: Electromagnetic brake has been activated.

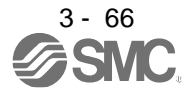

(c) Alarm occurrence

The operation status during an alarm is the same as section 3.8.2.

- (d) Both main and control circuit power supplies off It is the same as (1) (d) in this section.
- (e) Main circuit power supply off during control circuit power supply on

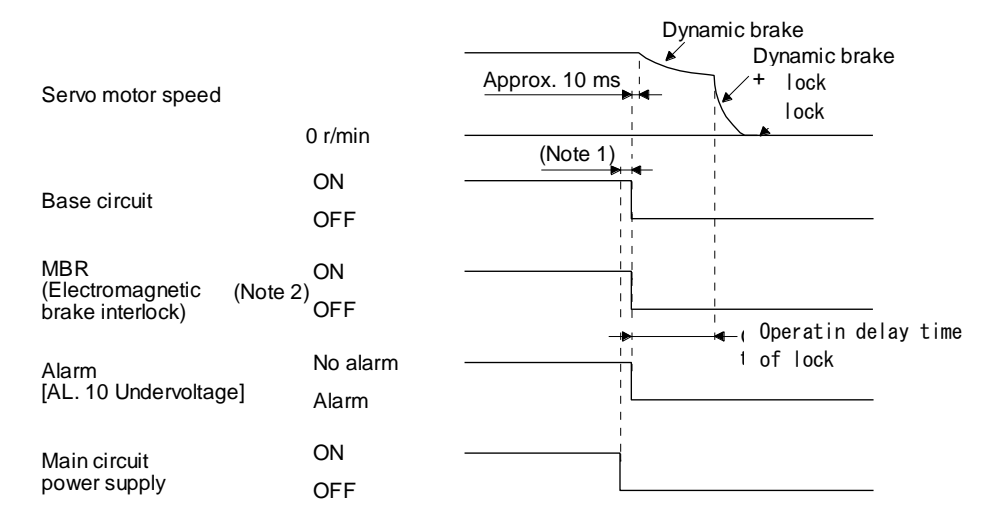

Note 1. Variable according to the operation status.

 ON: Electromagnetic brake is not activated. OFF: Electromagnetic brake has been activated.

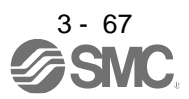

- 3.10.3 Wiring diagrams (LE-D-D series servo motor)
- (1) When cable length is 10m or less

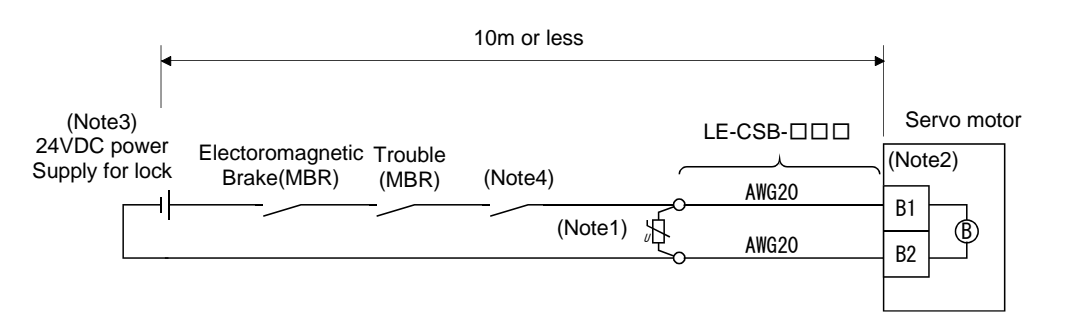

Note 1. Connect a surge absorber as close to the servo motor as possible.

- 2. There is no polarity in lock terminals (B1 and B2).
- 3. Do not share the lock power supply with the interface 24VDC power supply.
- 4. Shut off the circuit in conjunction with the emergency stop switch.

When fabricating the lock cable LE-CSB-R $\Box\Box$ , refer to section 11.1.6.

#### (2) When cable length exceeds 10m

When the cable length exceeds 10m, fabricate an extension cable as shown below on the customer side. In this case, the lock cable should be within 2m long.

Refer to section 11.5 for the wire used for the extension cable.

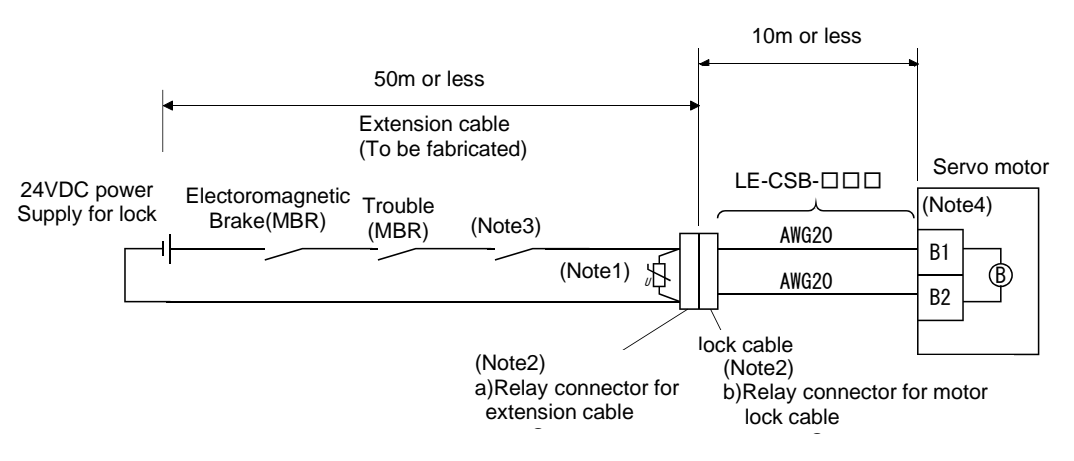

Note 1. Connect a surge absorber as close to the servo motor as possible.

2. Use of the following connectors is recommended when ingress protection (IP65) is necessary.

| Relay connector                            | Description                                           | Protective structure |
|--------------------------------------------|-------------------------------------------------------|----------------------|
| a) Relay connector for<br>extension cable  | CM10-CR2P-*<br>(DDK)                                  | IP65                 |
| b) Relay connector for<br>motor lock cable | CM10-SP2S- *<br>(DDK) <sup>T</sup> Wire size: S, M, L | IP65                 |

3. Shut off the circuit in conjunction with the emergency stop switch.

4. There is no polarity in lock terminals (B1 and B2).

5. Do not share the lock power supply with the interface 24VDC power supply.

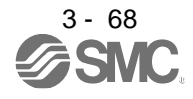

#### 3.11 Grounding

•Ground the driver and servo motor securely.

WARNING ●To prevent an electric shock, always connect the protective earth (PE) terminal (marked ⊕) of the driver to the protective earth (PE) of the cabinet.

The driver switches the power transistor on-off to supply power to the servo motor. Depending on the wiring and ground cable routing, the driver may be affected by the switching noise (due to di/dt and dv/dt) of the transistor. To prevent such a fault, refer to the following diagram and always ground. To conform to the EMC Directive, refer to "EMC Installation Guidelines".

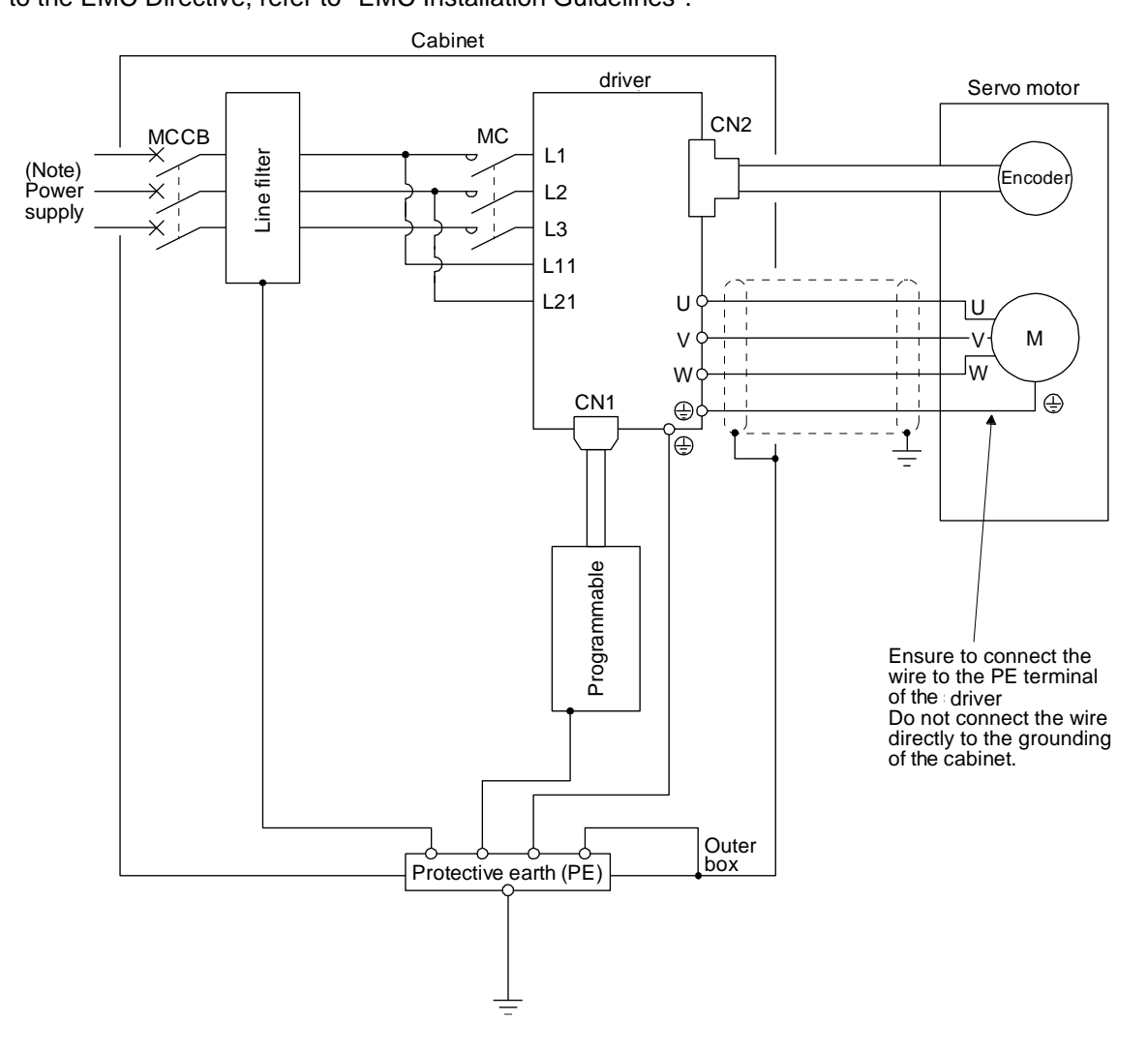

Note. For the power supply specifications, refer to section 1.3.

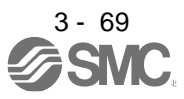

| 4. | STARTUP                                   | . 2 |
|----|-------------------------------------------|-----|
|    | 4.1 Switching power on for the first time | . 3 |
|    | 4.1.1 Startup procedure                   | . 3 |
|    | 4.1.2 Wiring check                        | . 4 |
|    | 4.1.3 Surrounding environment             | . 5 |
|    | 4.2 Startup in position control mode      | . 6 |
|    | 4.2.1 Power on and off procedures         | . 6 |
|    | 4.2.2 Stop                                | . 6 |
|    | 4.2.3 Test operation                      | . 7 |
|    | 4.2.4 Parameter setting                   | . 7 |
|    | 4.2.5 Actual operation                    | . 7 |
|    | 4.2.6 Trouble at start-up                 | . 8 |
|    | 4.3 Startup in speed control mode         | 10  |
|    | 4.3.1 Power on and off procedures         | 10  |
|    | 4.3.2 Stop                                | 11  |
|    | 4.3.3 Test operation                      | 12  |
|    | 4.3.4 Parameter setting                   | 13  |
|    | 4.3.5 Actual operation                    | 13  |
|    | 4.3.6 Trouble at start-up                 | 13  |
|    | 4.4 Startup in torque control mode        | 15  |
|    | 4.4.1 Power on and off procedures         | 15  |
|    | 4.4.2 Stop                                | 15  |
|    | 4.4.3 Test operation                      | 16  |
|    | 4.4.4 Parameter setting                   | 16  |
|    | 4.4.5 Actual operation                    | 16  |
|    | 4.4.6 Trouble at start-up                 | 17  |
|    | 4.5 Display and operation sections        | 18  |
|    | 4.5.1 Summary                             | 18  |
|    | 4.5.2 Display flowchart                   | 19  |
|    | 4.5.3 Status display mode                 | 20  |
|    | 4.5.4 Diagnostic mode                     | 24  |
|    | 4.5.5 Alarm mode                          | 26  |
|    | 4.5.6 Parameter mode                      | 27  |
|    | 4.5.7 External I/O signal display         | 29  |
|    | 4.5.8 Output signal (DO) forced output    | 32  |
|    | 4.5.9 Test operation mode                 | 33  |

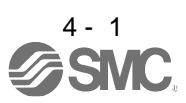

## 4. STARTUP

| ∕!\WARNING | <ul> <li>When executing a test run, follow the notice and procedures in this instruction manual. Otherwise, it may cause a malfunction, damage to the machine, or injury.</li> <li>Do not operate the switches with wet hands. Otherwise, it may cause an electric shock.</li> </ul>                                                                                                    |
|------------|----------------------------------------------------------------------------------------------------|
|            |                                                                                                    |
|            | <ul> <li>Before starting operation, check the parameters. Improper settings may cause some machines to operate unexpectedly.</li> <li>The driver heat sink, regenerative resistor, servo motor, etc., may be hot while the power is on and for some time after power-off. Take safety measures such as providing covers to avoid accidentally touching them by hands and parts such as cables.</li> </ul> |
|            | <ul> <li>During operation, never touch the rotor of the servo motor. Otherwise, it may cause injury.</li> <li>Before wiring, switch operation, etc., eliminate static electricity. Otherwise, it may cause a malfunction.</li> </ul>                                                                                                    |

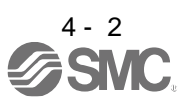

## 4.1 Switching power on for the first time

When switching power on for the first time, follow this section to make a startup.

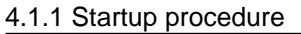

Stop

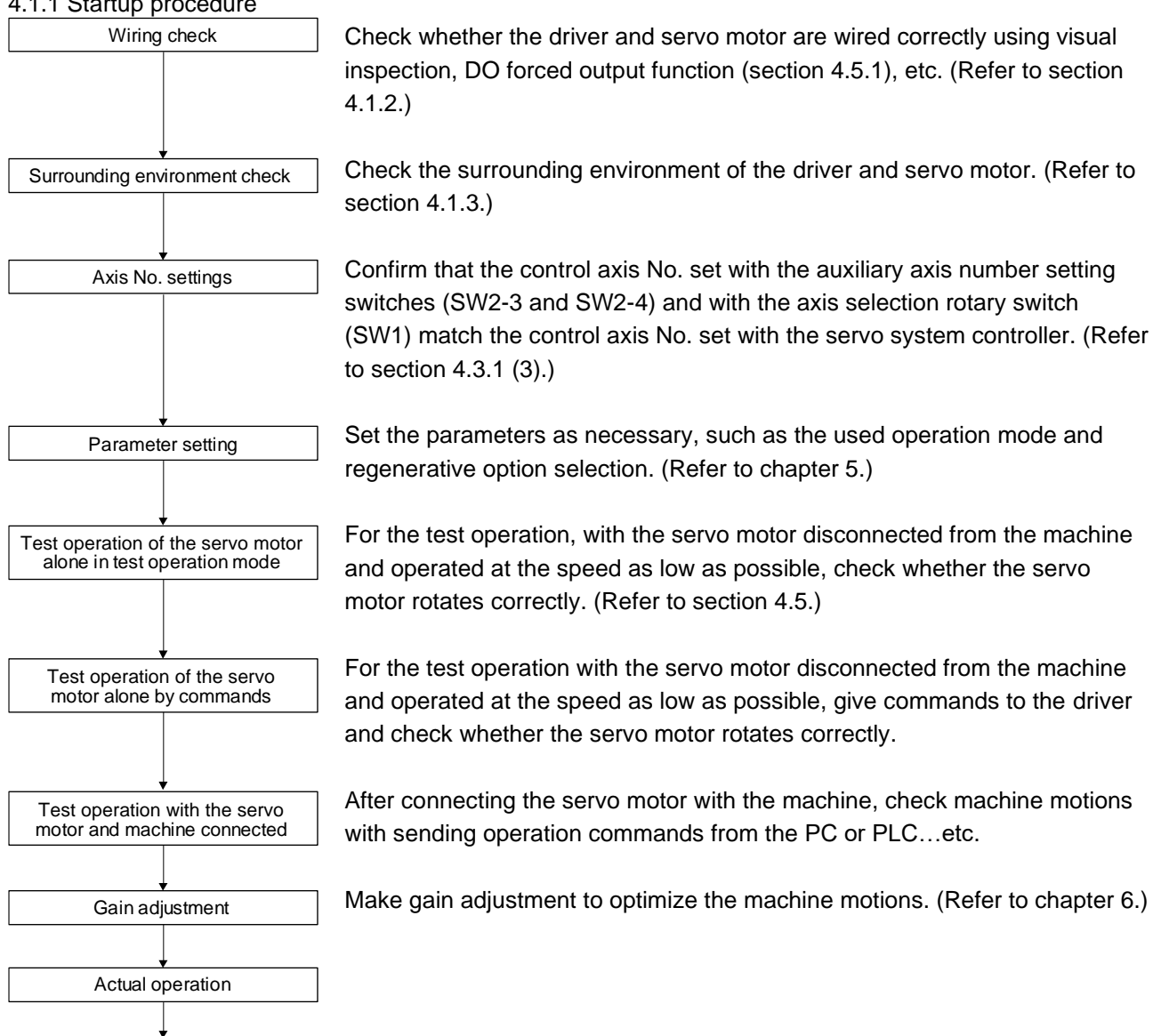

Stop giving commands and stop operation.

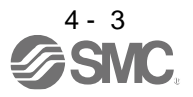

- 4.1.2 Wiring check
- (1) Power supply system wiring

Before switching on the main circuit and control circuit power supplies, check the following items.

- (a) Power supply system wiring
  - 1) The power supplied to the power input terminals (L1/L2/L3/L11/L21) of the driver should satisfy the defined specifications. (Refer to section 1.3.)
  - 2) Between P3 and P4 should be connected.

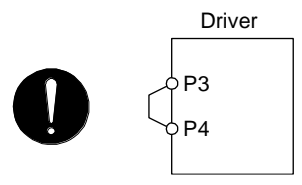

- (b) Connection of driver and servo motor
  - 1) The driver power output (U/V/W) should match in phase with the servo motor power input terminals (U/V/W).

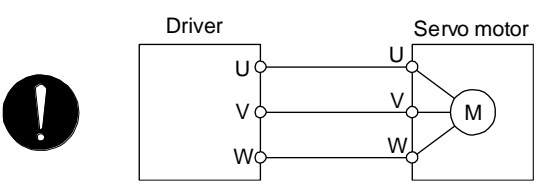

2) The power supplied to the driver should not be connected to the power outputs (U/V/W). Otherwise, the driver and servo motor will malfunction.

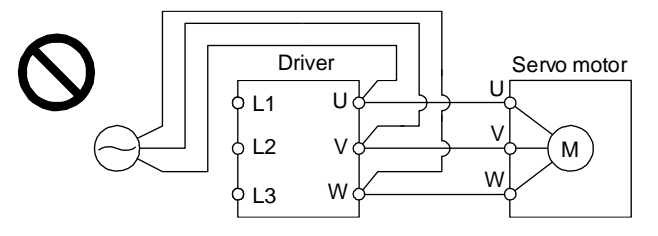

3) The grounding terminal of the servo motor is connected to the PE terminal of the driver.

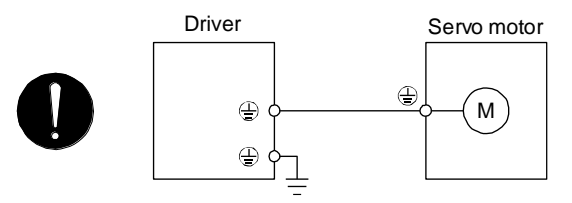

4) The CN2 connector of the driver should be connected to the encoder of the servo motor securely using the encoder cable.

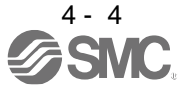

- (c) When option and auxiliary equipment are used
  - a) When you use a regenerative option
    - The lead wire between P+ terminal and D terminal should not be connected.
    - The regenerative option should be connected to P+ terminal and C terminal.
    - Twisted wires should be used. (Refer to section 11.2.4.)
- (2) I/O signal wiring
  - (a) The I/O signals should be connected correctly.

Use DO forced output to forcibly turn on/off the pins of the CN1 connector. You can use this function to check the wiring. In this case, switch on the control circuit power supply only. Refer to section 3.2 for details of I/O signal connection.

- (b) 24 V DC or higher voltage is not applied to the pins of the CN1 connector.
- (c) Plate and DOCOM of the CN1 connector is not shorted.

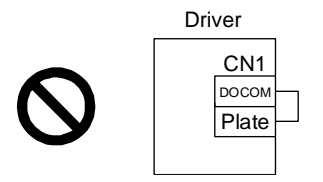

#### 4.1.3 Surrounding environment

- (1) Cable routing
  - (a) The wiring cables should not be stressed.
  - (b) The encoder cable should not be used in excess of its bending life. (Refer to section 10.4.)
  - (c) The connector of the servo motor should not be stressed.
- (2) Environment

Signal cables and power cables are not shorted by wire offcuts, metallic dust or the like.

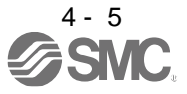

### 4.2 Startup in position control mode

Make a startup in accordance with section 4.1. This section provides the methods specific to the position control mode.

4.2.1 Power on and off procedures

(1) Power-on

Switch power on in the following procedure. Always follow this procedure at power-on.

- 1) Switch off SON (Servo-on).
- 2) Make sure that a command pulse train is not input.
- Switch on the main circuit power supply and control circuit power supply. When main circuit power/control circuit power is switched on, the display shows "C (Cumulative feedback pulses)", and in 2 s later, shows data.

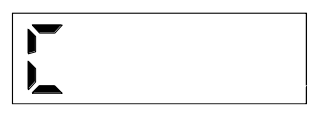

In the absolute position detection system, first power-on results in [AL. 25 Absolute position erased] and the servo system cannot be switched on. The alarm can be deactivated by then switching power off once and on again.

Also, if power is switched on at the servo motor speed of 3000 r/min or higher, position mismatch may occur due to external force or the like. Power must therefore be switched on when the servo motor is at a stop.

#### (2) Power-off

- 1) Make sure that a command pulse train is not input.
- 2) Switch off SON (Servo-on).
- 3) Switch off the main circuit power supply and control circuit power supply.

#### 4.2.2 Stop

Turn off SON (Servo-on) after the servo motor has stopped, and then switch the power off. If any of the following situations occurs, the driver suspends the running of the servo motor and brings it to a stop. Refer to section 3.10 for the servo motor with an electromagnetic lock.

| •                                                                          | Ŭ                                                                                                    |
|----------------------------------------------------------------------------|----------------------------------------------------------------------------------------------------|
| Operation/command                                                          | Stopping condition                                                                                                    |
| Switch of SON (Servo-on).                                                  | The base circuit is shut off and the servo motor coasts.                                                                                                    |
| Alarm occurrence                                                           | The servo motor decelerates to a stop with the command. With some alarms, however, the dynamic lock operates to bring the servo motor to a stop. (Refer to chapter 8.)                        |
| EM2 (Forced stop 2) off                                                    | The servo motor decelerates to a stop with the command. [AL. E6 Servo forced stop warning] occurs. EM2 has the same function as EM1 in the torque control mode. Refer to section 3.5 for EM1. |
| STO (STO1, STO2) off                                                       | The base circuit is shut off and the dynamic lock operates to bring the servo motor to a stop.                                                                                                |
| LSP (Forward rotation stroke end) of LSN (Reverse rotation stroke end) off | It will bring the motor to a sudden stop and make it servo-locked. It can be run in the opposite direction.                                                                                   |

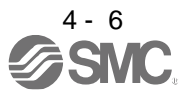

#### 4.2.3 Test operation

Before starting actual operation, perform test operation to make sure that the machine operates normally. Refer to section 4.2.1 for the power on and off methods of the driver.

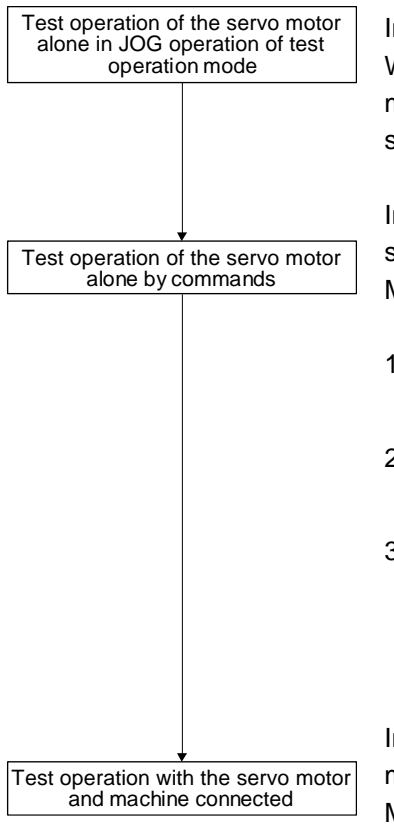

In this step, confirm that the driver and servo motor operate normally. With the servo motor disconnected from the machine, use the test operation mode and check whether the servo motor correctly rotates at the slowest speed. Refer to section 4.5.9 for the test operation mode.

In this step, confirm that the servo motor correctly rotates at the slowest speed under the commands from the PC or PLC...etc. Make sure that the servo motor rotates in the following procedure.

- 1) Switch on EM2 (Forced stop 2) and SON (Servo-on). When the driver is put in a servo-on status, RD (Ready) switches on.
- 2) Switch on LSP (Forward rotation stroke end) and LSN (Reverse rotation stroke end).
- 3) When a pulse train is input from the PC or PLC...etc, the servo motor starts rotating. Give a low speed command at first and check the rotation direction, etc. of the servo motor. If the machine does not operate in the intended direction, check the input signal.

In this step, connect the servo motor with the machine and confirm that the machine operates normally under the commands from the PC or PLC...etc. Make sure that the servo motor rotates in the following procedure.

- 1) Switch on EM2 (Forced stop 2) and SON (Servo-on). When the driver is put in a servo-on status, RD (Ready) switches on.
- 2) Switch on LSP (Forward rotation stroke end) and LSN (Reverse rotation stroke end).
- 3) When a pulse train is input from the PC or PLC...etc, the servo motor starts rotating. Give a low speed command at first and check the operation direction, etc. of the machine. If the machine does not operate in the intended direction, check the input signal. In the status display, check for any problems of the servo motor speed, command pulse frequency, load ratio, etc.
- 4) Then, check automatic operation with the program of the PC or PLC..etc.

## 4.2.4 Parameter setting

In the position control mode, the driver can be used by merely changing the basic setting parameters ([Pr.  $PA_{-}$ ]) mainly.

As necessary, set other parameters.

## 4.2.5 Actual operation

Start actual operation after confirmation of normal operation by test operation and completion of the corresponding parameter settings. Perform a home position return as necessary.

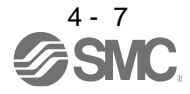

### 4.2.6 Trouble at start-up

•Never adjust or change the parameter values extremely as it will make operation unstable.

POINT

●Using the optional Setup software (MR Configurator2<sup>TM</sup>), you can refer to reason for rotation failure, etc.

The following faults may occur at start-up. If any of such faults occurs, take the corresponding action.

### (1) Troubleshooting

| No. | Start-up sequence                           | Fault                                                                                      | Investigation                                                                                                    | Possible cause                                                                                                    | Reference           |
|-----|---------------------------------------------|--------------------------------------------------------------------------------------------|----------------------------------------------------------------------------------------------------|----------------------------------------------------------------------------------------------------|---------------------|
| 1   | Power on                                    | <ul> <li>The 5-digit,</li> <li>7-segment LED is<br/>not lit.</li> </ul>                    | Not improved even if CN1, CN2<br>and CN3 connectors are<br>disconnected.                                                                                                    | <ol> <li>Power supply voltage fault</li> <li>The driver is malfunctioning.</li> </ol>                                                                                                    |                     |
|     |                                             | <ul> <li>The 5-digit,</li> <li>7-segment LED</li> </ul>                                    | Improved when CN1 connector is disconnected.                                                                                                    | Power supply of CN1 cabling is shorted.                                                                                                    |                     |
|     |                                             | blinks.                                                                                    | Improved when CN2 connector is disconnected.                                                                                                    | <ol> <li>Power supply of encoder<br/>cabling is shorted.</li> <li>Encoder is malfunctioning.</li> </ol>                                                                                                    |                     |
|     |                                             |                                                                                            | Improved when CN3 connector is disconnected.                                                                                                    | Power supply of CN3 cabling is shorted.                                                                                                    |                     |
|     |                                             | Alarm occurs.                                                                              | Refer to chapter 8 a                                                                                                    | and remove cause.                                                                                                    | Chapter 8           |
| 2   | Switch on SON (Servo-on).                   | Alarm occurs.                                                                              | Refer to chapter 8 and remove caus                                                                                                    | e.                                                                                                    | Chapter 8           |
|     |                                             | Servo motor shaft is<br>not servo-locked.<br>(Servo motor shaft is<br>free.)               | <ol> <li>Check the display to see if the<br/>driver is ready to operate.</li> <li>Check the external I/O signal<br/>indication (section 4.5.7) to see<br/>if SON (Servo-on) is on.</li> </ol>                           | <ol> <li>SON (Servo-on) is not input.<br/>(wiring mistake)</li> <li>24 V DC power is not<br/>supplied to DICOM.</li> </ol>                                                                                                    | Section<br>4.5.7    |
| 3   | Input command<br>pulse.<br>(Test operation) | Servo motor does not rotate.                                                               | Check the cumulative command<br>pulse on the status display<br>(section 4.5.3).                                                                                                    | <ol> <li>Wiring mistake         <ul> <li>(a) For open collector pulse train input, 24 V DC power is not supplied to OPC.</li> <li>(b) LSP and LSN are not on.</li> <li>Pulse is not input from the PC or PLCetc.</li> </ul> </li> </ol> | Section<br>4.5.3    |
|     |                                             | Servo motor run in reverse direction.                                                      |                                                                                                    | <ol> <li>Mistake in setting of [Pr. PA13].</li> <li>Mistake in wiring to PC or<br/>PLCetc.</li> <li>Mistake in setting of [Pr.<br/>PA14].</li> </ol>                                                                                    | Chapter 5           |
| 4   | Gain adjustment                             | Rotation ripples (speed<br>fluctuations) are large<br>at low speed.                        | <ul> <li>Make gain adjustment in the following procedure.</li> <li>1. Increase the auto tuning response level.</li> <li>2. Repeat acceleration and deceleration three times or more to complete auto tuning.</li> </ul> | Gain adjustment fault                                                                                                    | Chapter 6           |
|     |                                             | Large load inertia<br>moment causes the<br>servo motor shaft to<br>oscillate side to side. | If the servo motor may be run with<br>safety, repeat acceleration and<br>deceleration three times or more<br>to complete auto tuning.                                                                                   | Gain adjustment fault                                                                                                    | Chapter 6           |
| 5   | Cyclic operation                            | Position shift occurs                                                                      | Confirm the cumulative command<br>pulses, cumulative feedback<br>pulses and actual servo motor<br>position.                                                                                                    | Pulse counting error, etc. due to noise.                                                                                                    | (2) in this section |

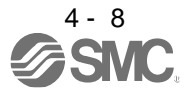

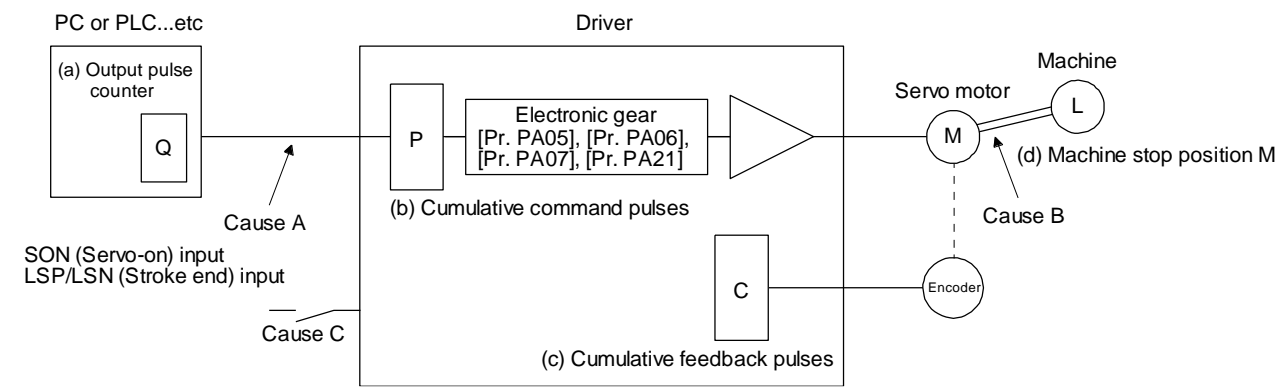

(2) How to find the cause of position shift

When a position shift occurs, check (a) output pulse counter display Q, (b) cumulative command pulse P, (c) cumulative feedback pulse C, and (d) machine stop position M in the above diagram. Also, Causes A, B, and C indicate the causes of position mismatch. For example, Cause A indicates that noise entered the wiring between the PC or PLC...etc and driver, causing command input pulses to be miscounted.

In a normal status without position shift, there are the following relationships.

- 1) Q = P (Output counter = Cumulative command pulses)
- 2) When [Pr. PA21] is "0 \_ \_ \_ "

 $P \cdot \frac{CMX [Pr. PA06]}{CDV [Pr. PA07]} = C$  (Cumulative command pulses × Electronic gear = Cumulative feedback pulses)

3) When [Pr. PA21] is "1 \_ \_ \_"

$$P \cdot \frac{4194304}{FBP [Pr. PA05]} = C$$

4) When [Pr. PA21] is "2 \_ \_ \_"

$$P \cdot \frac{CMX [Pr. PA06]}{CDV [Pr. PA07]} \times 16 = C$$

5)  $C \cdot \Delta l = M$  (Cumulative feedback pulses x Travel distance per pulse = Machine position)

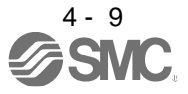

Check for a position mismatch in the following sequence.

1) When Q ≠ P

Noise entered the pulse train signal wiring between the PC or PLC...etc and driver, causing command input pulses to be miscounted. (Cause A)

Make the following check or take the following measures.

- Check how the shielding is done.
- Change the open collector type to the differential line driver type.
- Run wiring away from the power circuit.
- · Install a data line filter. (Refer to section 11.14 (2) (a).)
- · Change the [Pr. PA13 Command pulse input form] setting.

2) When 
$$P \cdot \frac{CMX}{CDV} \neq C$$

During operation, SON (Servo-on), LSP (Forward rotation stroke end), or LSN (Reverse rotation stroke end) was switched off; or CR (Clear) or RES (Reset) was switched on. (Cause C)

 When C • Δℓ ≠ M Mechanical slip occurred between the servo motor and machine. (Cause B)

#### 4.3 Startup in speed control mode

Make a startup in accordance with section 4.1. This section provides the methods specific to the speed control mode.

- 4.3.1 Power on and off procedures
- (1) Power-on

Switch power on in the following procedure. Always follow this procedure at power-on.

- 1) Switch off SON (Servo-on).
- 2) Make sure that ST1 (Forward rotation start) and ST2 (Reverse rotation start) are off.
- Switch on the main circuit power supply and control circuit power supply.
   When main circuit power/control circuit power is switched on, the display shows "r (Servo motor speed)", and in 2 s later, shows data.

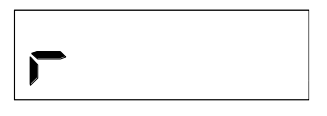

#### (2) Power-off

- 1) Switch off ST1 (Forward rotation start) and ST2 (Reverse rotation start).
- 2) Switch off SON (Servo-on).
- 3) Switch off the main circuit power supply and control circuit power supply.

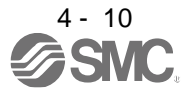

## 4.3.2 Stop

Turn off SON (Servo-on) after the servo motor has stopped, and then switch the power off.

If any of the following situations occurs, the driver suspends the running of the servo motor and brings it to a stop.

Refer to section 3.10 for the servo motor with an electromagnetic lock.

| Operation/command                                                                       | Stopping condition                                                                                                    |
|-----------------------------------------------------------------------------------------|----------------------------------------------------------------------------------------------------|
| Switch of SON (Servo-on).                                                               | The base circuit is shut off and the servo motor coasts.                                                                                                    |
| Alarm occurrence                                                                        | The servo motor decelerates to a stop with the command. With some alarms, however, the dynamic lock operates to bring the servo motor to a stop. (Refer to chapter 8.)                        |
| EM2 (Forced stop 2) off                                                                 | The servo motor decelerates to a stop with the command. [AL. E6 Servo forced stop warning] occurs. EM2 has the same function as EM1 in the torque control mode. Refer to section 3.5 for EM1. |
| STO (STO1, STO2) off                                                                    | The base circuit is shut off and the dynamic lock operates to bring the servo motor to a stop.                                                                                                |
| LSP (Forward rotation stroke end) of LSN (Reverse rotation stroke end) off              | It will bring the motor to a sudden stop and make it servo-locked. It can be run in the opposite direction.                                                                                   |
| Simultaneous on or off of ST1 (Forward rotation start) and ST2 (Reverse rotation start) | The servo motor is decelerated to a stop.                                                                                                    |

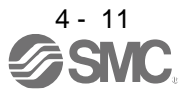

### 4.3.3 Test operation

Before starting actual operation, perform test operation to make sure that the machine operates normally. Refer to section 4.3.1 for the power on and off methods of the driver.

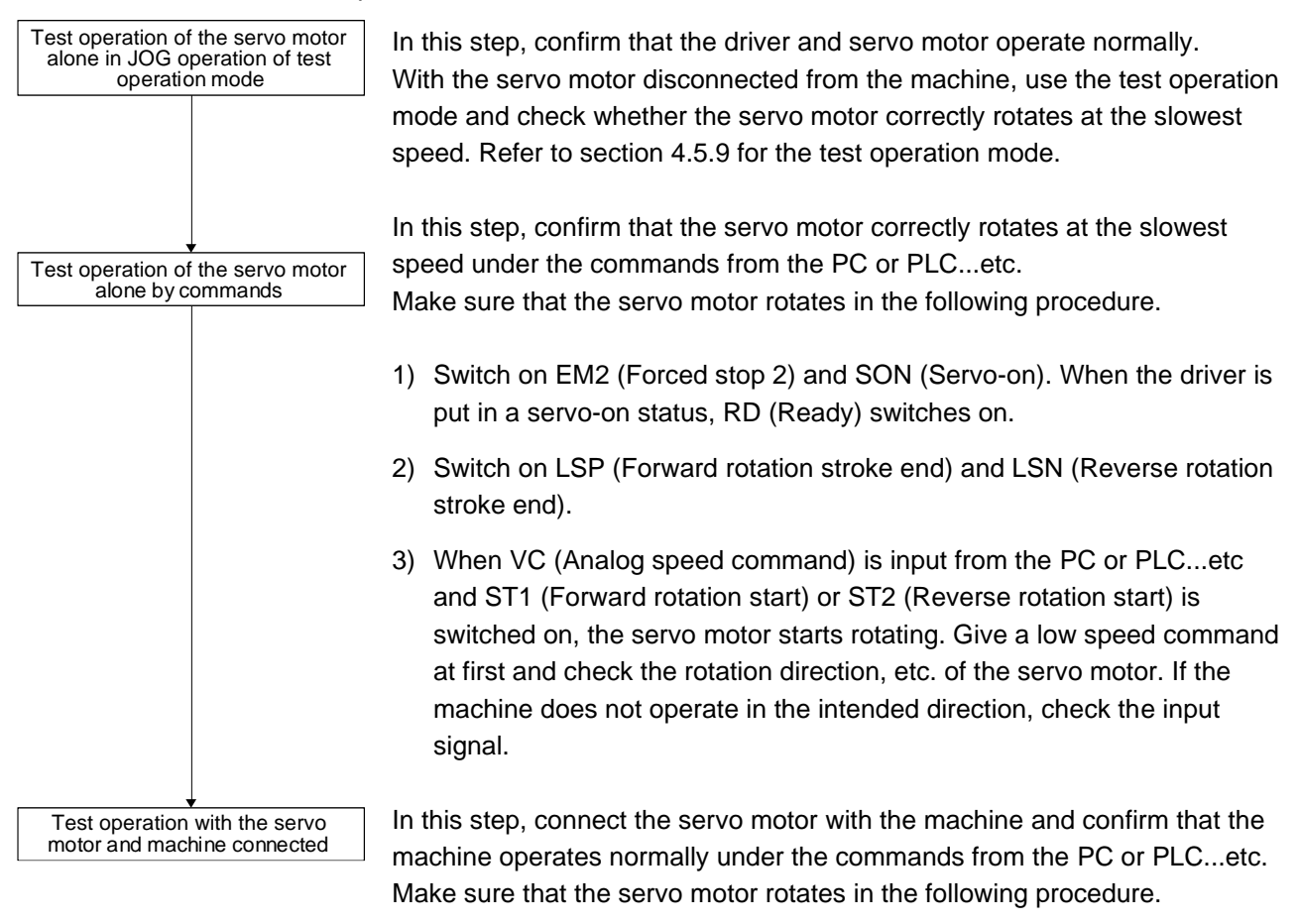

- 1) Switch on EM2 (Forced stop 2) and SON (Servo-on). When the driver is put in a servo-on status, RD (Ready) switches on.
- 2) Switch on LSP (Forward rotation stroke end) and LSN (Reverse rotation stroke end).
- 3) When VC (Analog speed command) is input from the PC or PLC...etc and ST1 (Forward rotation start) or ST2 (Reverse rotation start) is switched on, the servo motor starts rotating. Give a low speed command at first and check the operation direction, etc. of the machine. If the machine does not operate in the intended direction, check the input signal. In the status display, check for any problems of the servo motor speed, load ratio, etc.
- Then, check automatic operation with the program of the PC or PLC...etc.

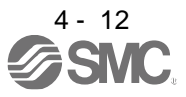

### 4.3.4 Parameter setting

When using this servo in the speed control mode, change [Pr. PA01] setting to select the speed control mode. In the speed control mode, the servo can be used by merely changing the basic setting parameters ([Pr. PA \_ \_ ]) and extension setting parameters ([Pr. PC \_ \_ ]) mainly. As necessary, set other parameters.

### 4.3.5 Actual operation

Start actual operation after confirmation of normal operation by test operation and completion of the corresponding parameter settings.

### 4.3.6 Trouble at start-up

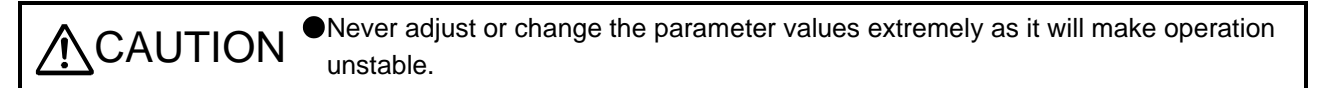

POINT
 ●Using the optional Setup software (MR Configurator2<sup>TM</sup>), you can refer to reason for rotation failure, etc.

The following faults may occur at start-up. If any of such faults occurs, take the corresponding action.

| No. | Start-up sequence | Fault                                                                   | Investigation                                                             | Possible cause                                                                                          | Reference |
|-----|-------------------|-------------------------------------------------------------------------|---------------------------------------------------------------------------|----------------------------------------------------------------------------------------------------|-----------|
| 1   | Power on          | <ul> <li>The 5-digit,</li> <li>7-segment LED is<br/>not lit.</li> </ul> | Not improved even if CN1, CN2,<br>and CN3 connectors are<br>disconnected. | <ol> <li>Power supply voltage fault</li> <li>The driver is malfunctioning.</li> </ol>                   |           |
|     |                   | <ul> <li>The 5-digit,</li> <li>7-segment LED</li> </ul>                 | Improved when CN1 connector is disconnected.                              | Power supply of CN1 cabling is<br>shorted.                                                              |           |
|     |                   | blinks.                                                                 | Improved when CN2 connector is disconnected.                              | <ol> <li>Power supply of encoder<br/>cabling is shorted.</li> <li>Encoder is malfunctioning.</li> </ol> |           |
|     |                   |                                                                         | Improved when CN3 connector is disconnected.                              | Power supply of CN3 cabling is shorted.                                                                 |           |
|     |                   | Alarm occurs.                                                           | Refer to chapter 8 and remove cal                                         | JSE.                                                                                                    | Chapter 8 |

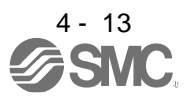

| No. | Start-up sequence                                                        | Fault                                                                                      | Investigation                                                                                                    | Possible cause                                                                                                    | Reference        |
|-----|--------------------------------------------------------------------------|--------------------------------------------------------------------------------------------|----------------------------------------------------------------------------------------------------|----------------------------------------------------------------------------------------------------|------------------|
| 2   | Switch on SON                                                            | Alarm occurs.                                                                              | Refer to chapter 8 and remove cau                                                                                                    | use.                                                                                                    | Chapter 8        |
|     | (Servo-on).                                                              | Servo motor shaft is<br>not servo-locked.<br>(Servo motor shaft is<br>free.)               | <ol> <li>Check the display to see if the<br/>driver is ready to operate.</li> <li>Check the external I/O signal<br/>indication (section 4.5.7) to<br/>see if SON (Servo-on) is on.</li> </ol>                           | <ol> <li>SON (Servo-on) is not input.<br/>(wiring mistake)</li> <li>24 V DC power is not supplied<br/>to DICOM.</li> </ol> | Section<br>4.5.7 |
| 3   | Switch on ST1<br>(Forward rotation<br>start) or ST2<br>(Reverse rotation | Servo motor does not rotate.                                                               | Call the status display (section 4.5.3) and check the input voltage of VC (Analog speed command).                                                                                                    | Analog speed command is 0 V.                                                                                               | Section<br>4.5.3 |
|     | start).                                                                  |                                                                                            | Call the external I/O signal display (section 4.5.7) and check the on/off status of the input signal.                                                                                                    | LSP, LSN, ST1, and ST2 are off.                                                                                            | Section<br>4.5.7 |
|     |                                                                          |                                                                                            | Check the internal speed<br>commands 1 to 7 ([Pr. PC05] to<br>[Pr. PC11]).                                                                                                    | Set value is 0.                                                                                                    | Section<br>5.2.3 |
|     |                                                                          |                                                                                            | Check the forward rotation<br>torque limit ([Pr. PA11]) and the<br>reverse rotation torque limit ([Pr.<br>PA12]).                                                                                                    | Torque limit level is too low as<br>compared to the load torque.                                                           | Section<br>5.2.1 |
|     |                                                                          |                                                                                            | When TLA (Analog torque limit) is usable, check the input voltage on the status display.                                                                                                    | Torque limit level is too low as compared to the load torque.                                                              | Section<br>4.5.3 |
| 4   | Gain adjustment                                                          | Rotation ripples (speed fluctuations) are large at low speed.                              | <ul> <li>Make gain adjustment in the following procedure.</li> <li>1. Increase the auto tuning response level.</li> <li>2. Repeat acceleration and deceleration three times or more to complete auto tuning.</li> </ul> | Gain adjustment fault                                                                                                    | Chapter 6        |
|     |                                                                          | Large load inertia<br>moment causes the<br>servo motor shaft to<br>oscillate side to side. | If the servo motor may be run<br>with safety, repeat acceleration<br>and deceleration three times or<br>more to complete auto tuning.                                                                                   | Gain adjustment fault                                                                                                    | Chapter 6        |

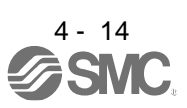

#### 4.4 Startup in torque control mode

Make a startup in accordance with section 4.1. This section provides the methods specific to the torque control mode.

4.4.1 Power on and off procedures

(1) Power-on

Switch power on in the following procedure. Always follow this procedure at power-on.

- 1) Switch off SON (Servo-on).
- 2) Make sure that RS1 (Forward rotation selection) and RS2 (Reverse rotation selection) are off.
- Switch on the main circuit power supply and control circuit power supply. Data is displayed in 2 s after "U" (Analog torque command) is displayed.

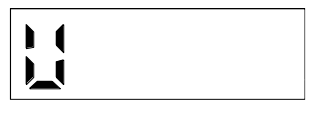

#### (2) Power-off

- 1) Switch off RS1 (Forward rotation selection) or RS2 (Reverse rotation selection).
- 2) Switch off SON (Servo-on).
- 3) Switch off the main circuit power supply and control circuit power supply.

#### 4.4.2 Stop

Turn off SON (Servo-on) after the servo motor has stopped, and then switch the power off.

If any of the following situations occurs, the driver suspends the running of the servo motor and brings it to a stop. Refer to section 3.10 for the servo motor with an electromagnetic lock.

| Operation/command                                                                               | Stopping condition                                                                                                    |
|-------------------------------------------------------------------------------------------------|----------------------------------------------------------------------------------------------------|
| Switch off SON (Servo-on).                                                                      | The base circuit is shut off and the servo motor coasts.                                                                                                    |
| Alarm occurrence                                                                                | The servo motor decelerates to a stop with the command. With some alarms, however, the dynamic lock operates to bring the servo motor to a stop. (Refer to chapter 8.)                  |
| EM2 (Forced stop 2) off                                                                         | This stops the servo motor with the dynamic lock. [AL. E6 Servo forced stop warning] occurs. EM2 has the same function as EM1 in the torque control mode. Refer to section 3.5 for EM1. |
| STO (STO1, STO2) off                                                                            | The base circuit is shut off and the dynamic lock operates to bring the servo motor to a stop.                                                                                          |
| Simultaneous on or off of RS1 (Forward rotation selection) and RS2 (Reverse rotation selection) | The servo motor coasts.                                                                                                    |

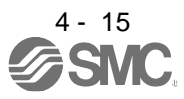

#### 4.4.3 Test operation

Before starting actual operation, perform test operation to make sure that the machine operates normally. Refer to section 4.4.1 for the power on and off methods of the driver.

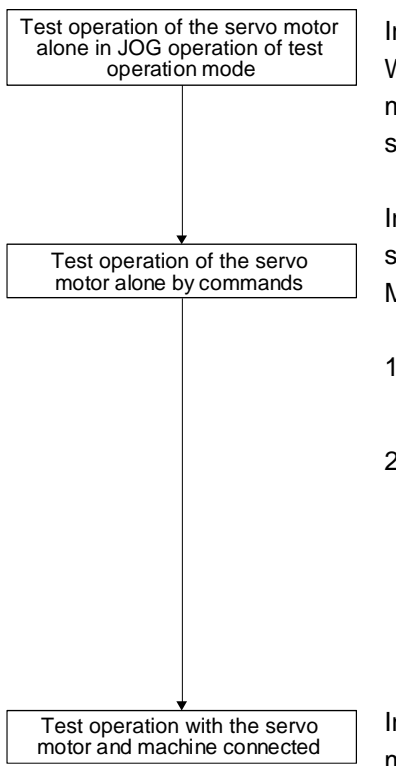

In this step, confirm that the driver and servo motor operate normally. With the servo motor disconnected from the machine, use the test operation mode and check whether the servo motor correctly rotates at the slowest speed. Refer to section 4.5.9 for the test operation mode.

In this step, confirm that the servo motor correctly rotates at the slowest speed under the commands from the PC or PLC...etc. Make sure that the servo motor rotates in the following procedure.

- Switch on SON (Servo-on). When the driver is put in a servo-on status, RD (Ready) switches on.
- 2) When TC (Analog speed command) is input from the PC or PLC...etc and RS1 (Forward rotation start) or RS2 (Reverse rotation start) is switched on, the servo motor starts rotating. Give a low torque command at first and check the rotation direction, etc. of the servo motor. If the machine does not operate in the intended direction, check the input signal.

In this step, connect the servo motor with the machine and confirm that the machine operates normally under the commands from the PC or PLC...etc. Make sure that the servo motor rotates in the following procedure.

- 1) Switch on SON (Servo-on). When the driver is put in a servo-on status, RD (Ready) switches on.
- 2) When TC (Analog speed command) is input from the PC or PLC...etc and RS1 (Forward rotation start) or RS2 (Reverse rotation start) is switched on, the servo motor starts rotating. Give a low torque command at first and check the operation direction, etc. of the machine. If the machine does not operate in the intended direction, check the input signal. In the status display, check for any problems of the servo motor speed, load ratio, etc.
- Then, check automatic operation with the program of the PC or PLC...etc.

## 4.4.4 Parameter setting

When using this servo in the torque control mode, change [Pr. PA01] setting to select the torque control mode. In the torque control mode, the servo can be used by merely changing the basic setting parameters ([Pr. PA \_ \_ ]) and extension setting parameters ([Pr. PC \_ ]) mainly. As necessary, set other parameters.

#### 4.4.5 Actual operation

Start actual operation after confirmation of normal operation by test operation and completion of the corresponding parameter settings.

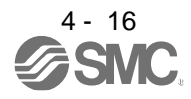

## 4.4.6 Trouble at start-up

•Never adjust or change the parameter values extremely as it will make unstable movement.

●Using the optional Setup software (MR Configurator2<sup>™</sup>), you can refer to reason for rotation failure, etc.

The following faults may occur at start-up. If any of such faults occurs, take the corresponding action.

POINT

| No. | Start-up sequence                                                        | Fault                                                                   | Investigation                                                                                                    | Possible cause                                                                                                    | Reference        |
|-----|--------------------------------------------------------------------------|-------------------------------------------------------------------------|----------------------------------------------------------------------------------------------------|----------------------------------------------------------------------------------------------------|------------------|
| 1   | Power on                                                                 | <ul> <li>The 5-digit,</li> <li>7-segment LED is<br/>not lit.</li> </ul> | Not improved even if CN1, CN2,<br>and CN3 connectors are<br>disconnected.                                         | <ol> <li>Power supply voltage fault</li> <li>The driver is malfunctioning.</li> </ol>                                      |                  |
|     |                                                                          | <ul> <li>The 5-digit,</li> <li>7-segment LED</li> </ul>                 | Improved when CN1 connector is disconnected.                                                                      | Power supply of CN1 cabling is shorted.                                                                                    |                  |
|     |                                                                          | blinks.                                                                 | Improved when CN2 connector is disconnected.                                                                      | <ol> <li>Power supply of encoder<br/>cabling is shorted.</li> <li>Encoder is malfunctioning.</li> </ol>                    |                  |
|     |                                                                          |                                                                         | Improved when CN3 connector is disconnected.                                                                      | Power supply of CN3 cabling is shorted.                                                                                    |                  |
|     |                                                                          | Alarm occurs.                                                           | Refer to chapter 8 and remove car                                                                                 | use.                                                                                                    | Chapter 8        |
| 2   | Switch on SON                                                            | Alarm occurs.                                                           | Refer to chapter 8 and remove car                                                                                 | use.                                                                                                    | Chapter 8        |
|     | (Servo-on).                                                              | (Servo motor shaft is free.)                                            | Call the external I/O signal display (section 4.5.7) and check the on/off status of the input signal.             | <ol> <li>SON (Servo-on) is not input.<br/>(wiring mistake)</li> <li>24 V DC power is not supplied<br/>to DICOM.</li> </ol> | Section<br>4.5.7 |
| 3   | Switch on RS1<br>(Forward rotation<br>start) or RS2<br>(Reverse rotation | Servo motor does not rotate.                                            | Call the status display (section 4.5.3) and check the input voltage of TC (Analog torque command).                | Analog torque command is 0 V.                                                                                              | Section<br>4.5.3 |
|     | start).                                                                  |                                                                         | Call the external I/O signal display (section 4.5.7) and check the on/off status of the input signal.             | RS1 and RS2 are off.                                                                                                    | Section<br>4.5.7 |
|     |                                                                          |                                                                         | Check the internal speed limit 1<br>to 7 ([Pr. PC05] to [Pr. PC11]).                                              | Set value is 0.                                                                                                    | Section<br>5.2.3 |
|     |                                                                          |                                                                         | Check the analog torque<br>command maximum output ([Pr.<br>PC13]) value.                                          | Torque command level is too low as compared to the load torque.                                                            | Section<br>5.2.3 |
|     |                                                                          |                                                                         | Check the forward rotation<br>torque limit ([Pr. PA11]) and the<br>reverse rotation torque limit ([Pr.<br>PA12]). | Set value is 0.                                                                                                    | Section<br>5.2.1 |

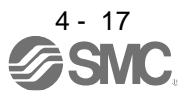

### 4.5 Display and operation sections

### 4.5.1 Summary

The LECSB2-T driver has the display section (5-digit, 7-segment LED) and operation section (4 pushbuttons) for driver status display, alarm display, parameter setting, etc. Also, press the "MODE" and "SET" buttons at the same time for 3 s or more to switch to the one-touch tuning mode. The operation section and display data are described below.

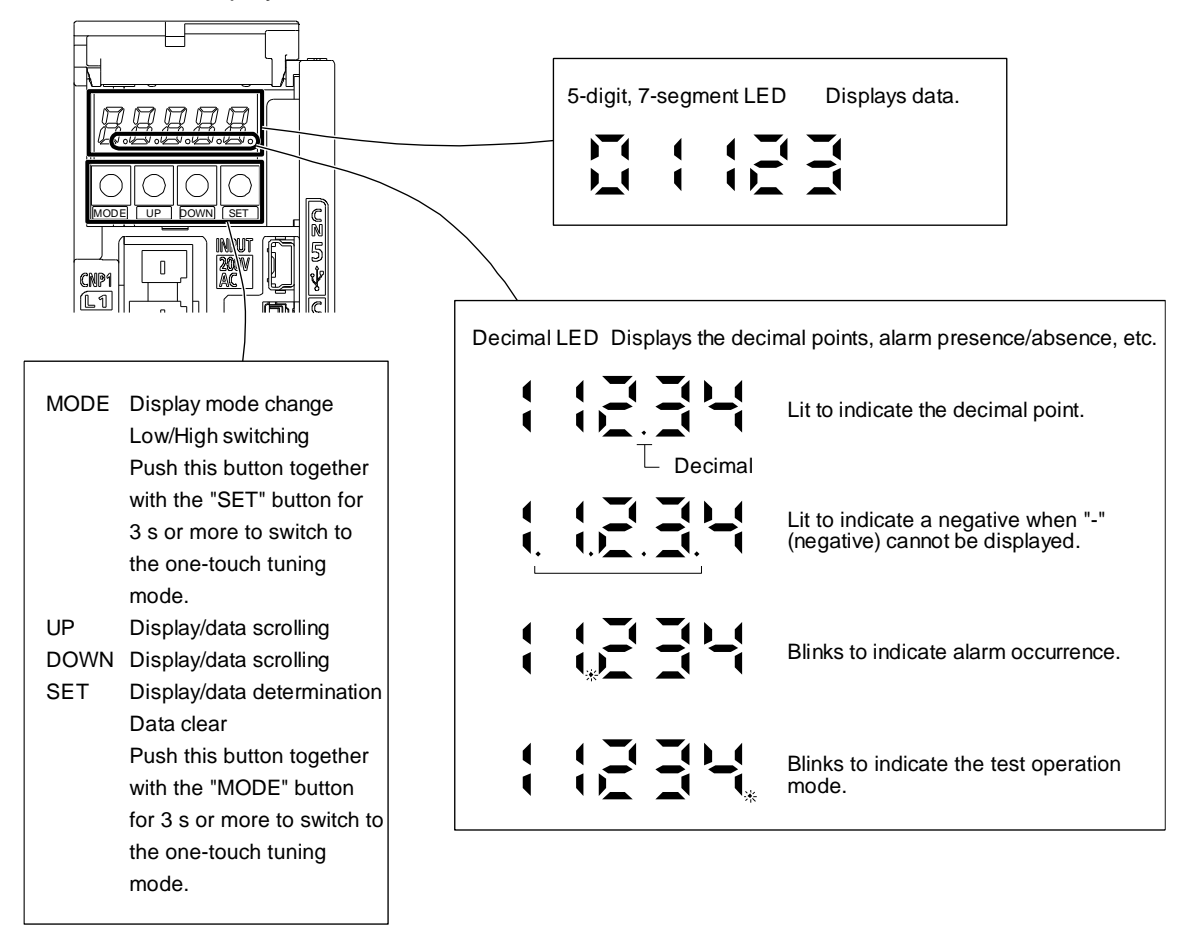

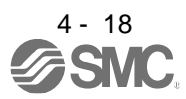

### 4.5.2 Display flowchart

Press the "MODE" button once to shift to the next display mode. Refer to section 4.5.3 and later for the description of the corresponding display mode.

To refer to and set the gain/filter parameters, extension setting parameters and I/O setting parameters, enable them with [Pr. PA19 Parameter writing inhibit].

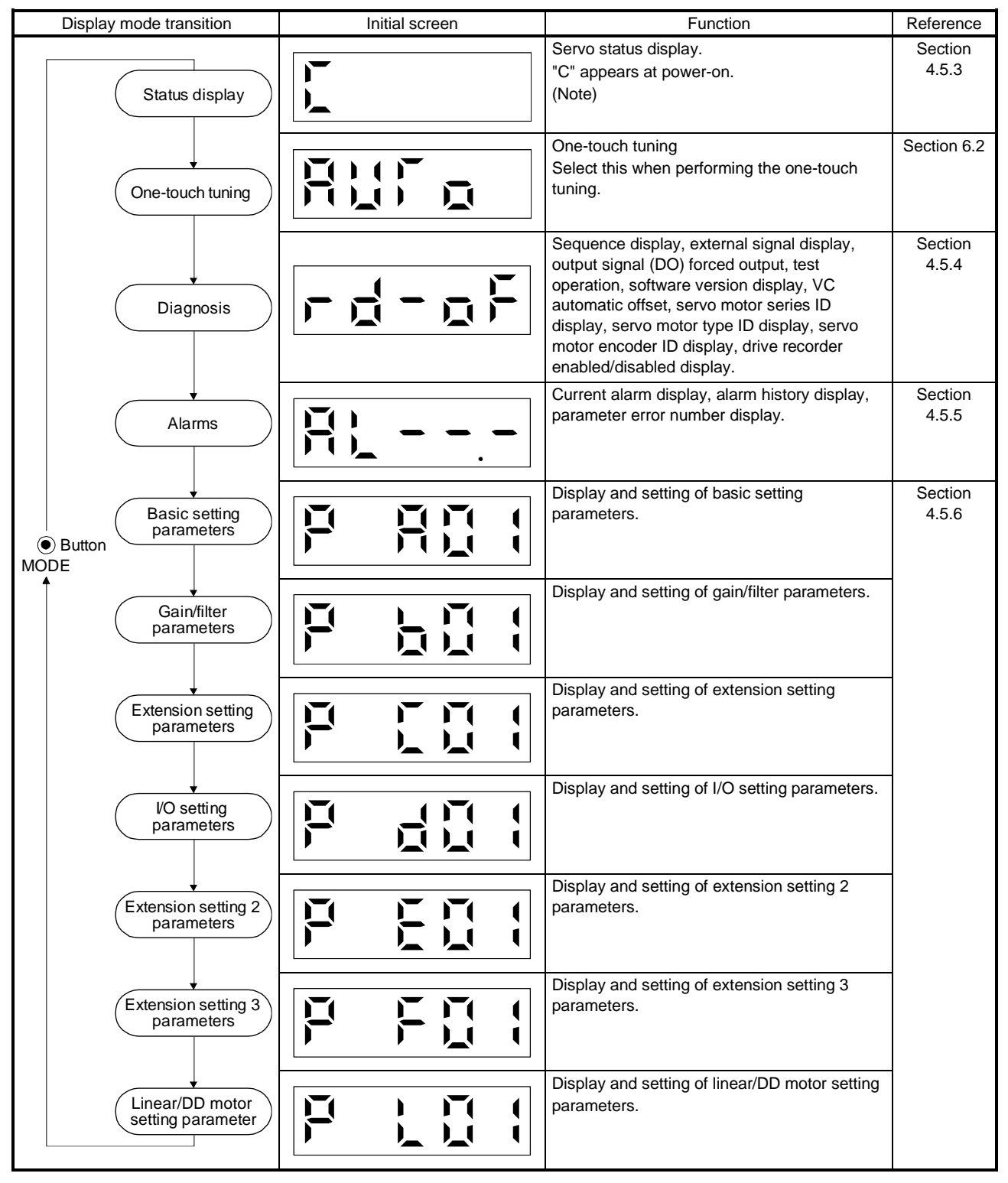

Note. When the axis name is set to the driver with Setup software (MR Configurator2<sup>™</sup>), the axis name is displayed and the servo status is then displayed.

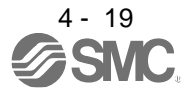

#### 4.5.3 Status display mode

The servo status during operation is shown on the 5-digit, 7-segment LED display. Press the "UP" or "DOWN" button to change display data as desired. When the required data is selected, the corresponding symbol is displayed. Press the "SET" button to display that data. At only power-on, however, data appears after the symbol of the status display selected in [Pr. PC36] has been shown for 2 s.

(1) Display transition

After selecting the status display mode with the "MODE" button, pressing the "UP" or "DOWN" button changes the display as shown below.

(a) Standard control mode/DD motor control mode

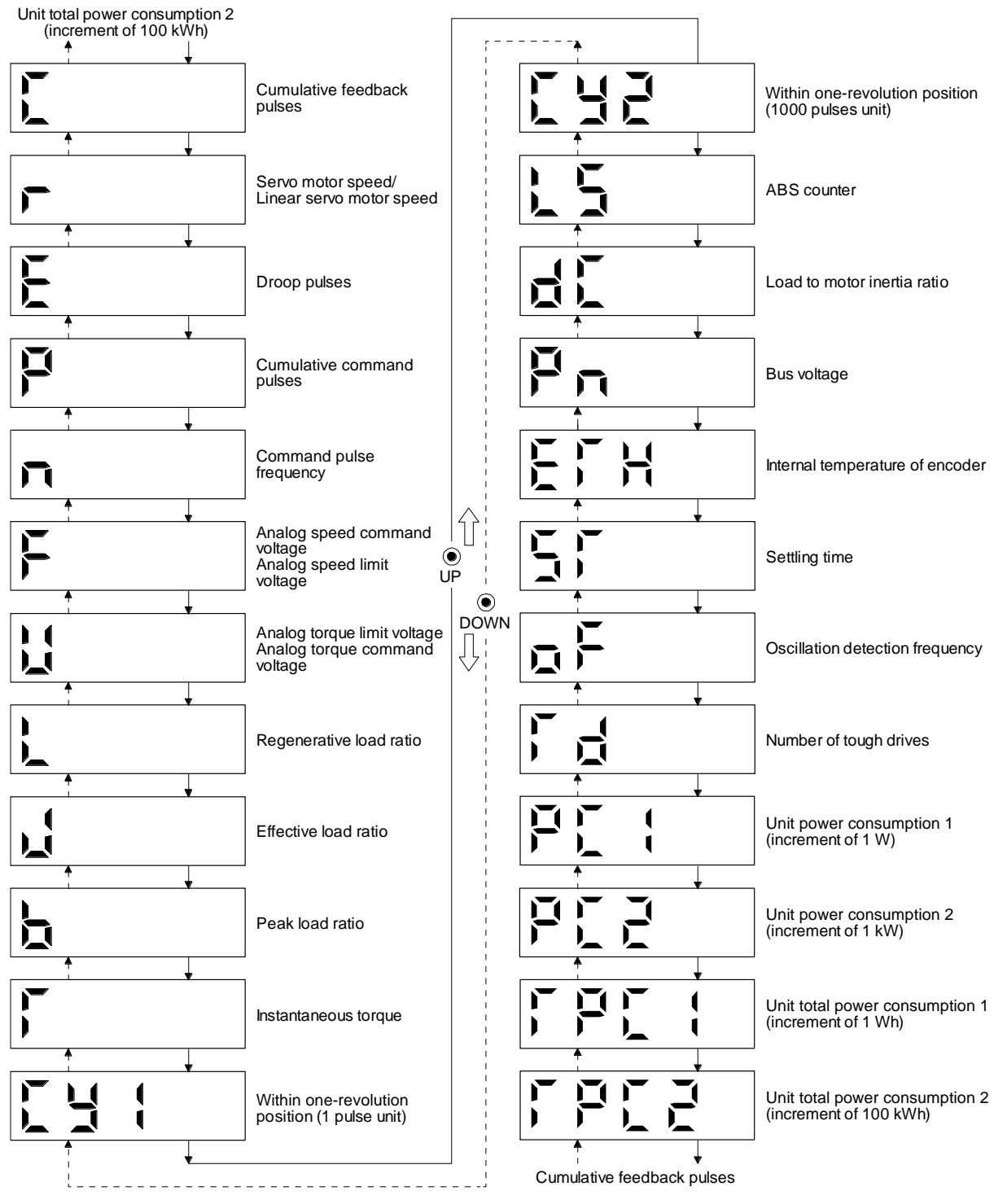

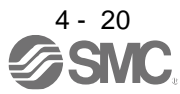

## (2) Display examples

The following table shows the display examples.

| ltem                        | State                             | Displayed data<br>Driver display                                                |
|-----------------------------|-----------------------------------|---------------------------------------------------------------------------------|
|                             | Forward rotation at 2500 r/min    |                                                                                 |
| Servo motor speed           | Reverse rotation at 3000<br>r/min | Reverse rotation is indicated by "- ".                                          |
| Load to motor inertia ratio | 7.00 times                        |                                                                                 |
|                             | 11252 rev                         |                                                                                 |
| ABS counter                 | -12566 rev                        | Negative value is indicated by the lit decimal points in the upper four digits. |

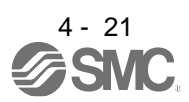

## (3) Status display list

The following table lists the servo statuses that may be shown. Refer to app. 7.3 for the measurement point.

| Cumulative feedback pulses C pulse Peedback pulses from the servo motor encoder are counted and displa<br>pulse pulse pulse pulse first presence only the lower five digits of the actual value since the driver display is first presence of the display value to zero.                                                                                                    |                                 |
|----------------------------------------------------------------------------------------------------|---------------------------------|
| Cumulative feedback pulses C pulse The values in excess of ±99999 can be counted. However, the counter only the lower five digits of the actual value since the driver display is for Press the "SET" button to reset the display value to zero.                                                                                                    | iyed.                           |
| Cumulative feedback pulses C pulse only the lower five digits of the actual value since the driver display is f<br>Press the "SET" button to reset the display value to zero.                                                                                                    | shows                           |
| Press the "SET" button to reset the display value to zero.                                                                                                    | ve digits.                      |
| The sector of unique is indicated by the lit desired estate in the sum of fa                                                                                                    |                                 |
| The value of minus is indicated by the lit decimal points in the upper to                                                                                                    | ur digits.                      |
| Servo motor speed r r/min The servo motor speed is displayed.                                                                                                    |                                 |
| It is displayed rounding off 0.1 r/min (0.1 mm/s) unit.                                                                                                    |                                 |
| The number of droop pulses in the deviation counter is displayed.                                                                                                    |                                 |
| I he decimal points in the upper four digits are lit for reverse rotation pu                                                                                                    | lses.                           |
| Droop pulses E pulse I he values in excess of ±99999 can be counted. However, the counter                                                                                                    | Shows                           |
| The number of nulses displayed is in the encoder nulse unit                                                                                                    | ve uigits.                      |
| Position command input pulses are counted and displayed                                                                                                    |                                 |
| As the value displayed is not vet multiplied by the electronic gear (CM)                                                                                                    | (/CDV), it                      |
| may not match the indication of the cumulative feedback pulses.                                                                                                    | 000 v ,, k                      |
| The values in excess of ±99999 can be counted. However, the counter                                                                                                    | shows                           |
| Cumulative command pulses P pulse only the lower five digits of the actual value since the driver display is fi                                                                                                    | ve digits.                      |
| Press the "SET" button to reset the display value to zero.                                                                                                    |                                 |
| When the servo motor is rotating in the reverse direction, the decimal p                                                                                                    | oints in                        |
| the upper four digits are lit.                                                                                                    |                                 |
| Command pulse frequency n kpulse/s The frequency of position command input pulses is counted and displa                                                                                                    | yed.                            |
| The value displayed is not multiplied by the electronic gear (CMX/CDV                                                                                                    | ).                              |
| 1) Torque control mode                                                                                                    |                                 |
| Voltage Command F V/ Input voltage of VLA (Analog speed limit) voltage is displayed.                                                                                                    |                                 |
| Apalog speed limit voltage 2) Speed control mode                                                                                                    |                                 |
| Input voltage of VC (Analog speed command) voltage is displayed                                                                                                    |                                 |
| 1) Position control mode and speed control mode                                                                                                    |                                 |
| Voltage of TLA (Analog torque limit) voltage is displayed.                                                                                                    |                                 |
| Apalog torque limit voltage                                                                                                    |                                 |
| Voltage of TC (Analog torque command) voltage is displayed.                                                                                                    |                                 |
| Receperative load ratio                                                                                                    | splayed                         |
| in %.                                                                                                    |                                 |
| The continuous effective load current is displayed.                                                                                                    |                                 |
| Effective load ratio J % The effective value in the past 15 s is displayed relative to the rated cu                                                                                                    | rrent of                        |
| 100%.                                                                                                    |                                 |
| I ne maximum occurrence torque is displayed.                                                                                                    | - at af                         |
| Peak load ratio b % The highest value in the past to s is displayed relative to the rated current of the highest value in the past to s is displayed relative to the rated current of the highest value in the past to s is displayed relative to the highest value in the past to s is displayed relative to the highest value in the past to s is displayed relative to the highest value in the past to s is displayed relative to the highest value in the past to s is displayed relative to the highest value in the past to s is displayed relative to the highest value in the past to s is displayed relative to the highest value in the past to s is displayed relative to the highest value in the past to s is displayed relative to the past to s is displayed relative to the past to s is displayed relative to the past to s is displayed relative to the past to s is displayed relative to s is displayed relative to the past to s is displayed relative to the past to s is displayed relative to the past t | ent or                          |
| The instantaneous occurrence torque is displayed.                                                                                                    |                                 |
| Instantaneous torque T % The value of torque being occurred is displayed in real time considering                                                                                                    | n a rated                       |
|                                                                                                    | Junua                           |
| torque as 100%.                                                                                                    |                                 |
| torque as 100%.<br>Position within one revolution is displayed in encoder pulses.                                                                                                    | shows                           |
| Instantaneous torque     Instantaneous torque sering counted to displayed in real time constant       torque as 100%.       Within one-revolution position       Out       Desition       Desition                                                                                                    |                                 |
| Instantaneous torque       Provide of torque soling counce is displayed in real time constant         Within one-revolution position (1 pulse unit)       Cy1       pulse       Position within one revolution is displayed in encoder pulses.                                                                                                    | ve digits.                      |
| Within one-revolution position (1 pulse unit)       Cy1       pulse       Position within one revolution is displayed in encoder pulses.         The values in excess of ±99999 can be counted. However, the counter only the lower five digits of the actual value since the driver display is fill When the servo motor rotates in the CCW direction, the value is added                                                                                                    | ve digits.                      |
| Instantaneous torque       Image: Value of torque soling occurred to displayed in real time constants torque soling occurred to displayed in real time constants torque as 100%.         Within one-revolution position (1 pulse unit)       Cy1       pulse       Position within one revolution is displayed in encoder pulses.<br>The values in excess of ±99999 can be counted. However, the counter only the lower five digits of the actual value since the driver display is five when the servo motor rotates in the CCW direction, the value is added         Within one-revolution position       1000       The within one-revolution position is displayed in 1000 pulse increment                                                                                                    | ve digits.<br>s of the          |
| Instantaneous torque       1       1       1       1       1       1       1       1       1       1       1       1       1       1       1       1       1       1       1       1       1       1       1       1       1       1       1       1       1       1       1       1       1       1       1       1       1       1       1       1       1       1       1       1       1       1       1       1       1       1       1       1       1       1       1       1       1       1       1       1       1       1       1       1       1       1       1       1       1       1       1       1       1       1       1       1       1       1       1       1       1       1       1       1       1       1       1       1       1       1       1       1       1       1       1       1       1       1       1       1       1       1       1       1       1       1       1       1       1       1       1       1       1       1       1       1       1                                                                                                    | ve digits.<br>.s of the         |
| Within one-revolution position (1 pulse unit)       Cy1       pulse       Position within one revolution is displayed in encoder pulses.<br>The values in excess of ±99999 can be counted. However, the counter only the lower five digits of the actual value since the driver display is fi When the servo motor rotates in the CCW direction, the value is added         Within one-revolution position (1000 pulses unit)       Cy2       1000 pulses         Within one-revolution position (1000 pulses unit)       Cy2       1000 pulses                                                                                                    | ve digits.<br>.s of the         |
| Instantaneous torque       Instantaneous torque soling counce is displayed in real time constants         Within one-revolution position (1 pulse unit)       Cy1       pulse       Position within one revolution is displayed in encoder pulses.         Within one-revolution position (1000 pulses unit)       Cy2       pulse       Position within one revolution position is displayed in encoder pulses.         Within one-revolution position (1000 pulses unit)       Cy2       1000 pulses       The within one-revolution position is displayed in 1000 pulse increment encoder.         Within one-revolution position (1000 pulses unit)       Cy2       1000 pulses       The within one-revolution position is displayed in 1000 pulse increment encoder.         When the servo motor rotates in the CCW direction, the value is added       The travel distance from the home position is displayed as multi-revolu                                                                                                    | ve digits.<br>.s of the<br>tion |

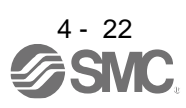

| Status display                                        | Symbol | Unit             | Description                                                                                                    |  |  |
|-------------------------------------------------------|--------|------------------|----------------------------------------------------------------------------------------------------|--|--|
| Load to motor inertia ratio                           | dC     | Multiplier       | The estimated ratio of the load inertia moment to the servo motor shaft inertia moment is displayed.                                                                                                    |  |  |
| Bus voltage                                           | Pn     | V                | The voltage of main circuit converter (between P+ and N-) is displayed.                                                                                                    |  |  |
| Internal temperature of encoder                       | ETh    | °C               | Inside temperature of encoder detected by the encoder is displayed.                                                                                                    |  |  |
| Settling time                                         | ST     | ms               | Settling time is displayed. When it exceeds 1000 ms, "1000" will be displayed.                                                                                                    |  |  |
| Oscillation detection<br>frequency                    | oF     | Hz               | Frequency at the time of oscillation detection is displayed.                                                                                                    |  |  |
| Number of tough operations                            | Td     | times            | The number of tough drive functions activated is displayed.                                                                                                    |  |  |
| Unit power consumption 1<br>(increment of 1 W)        | PC1    | W                | Unit power consumption is displayed by increment of 1 W. Positive value indicate power running, and negative value indicate regeneration. The values in excess o ±99999 can be counted. However, the counter shows only the lower five digits of the actual value since the driver display is five digits.              |  |  |
| Unit power consumption 2 (increment of 1 kW)          | PC2    | kW               | Unit power consumption is displayed by increment of 1 kW. Positive value indicate power running, and negative value indicate regeneration.                                                                                                    |  |  |
| Unit total power consumption<br>1 (increment of 1 Wh) | TPC1   | Wh               | Unit total power consumption is displayed by increment of 1 Wh. Positive value cumulated during power running and negative value during regeneration. The values in excess of ±99999 can be counted. However, the counter shows only the lower five digits of the actual value since the driver display is five digits. |  |  |
| Unit total power consumption 2 (increment of 100 kWh) | TPC2   | 100 Wh           | Unit total power consumption is displayed by increment of 100 kWh. Positive value is cumulated during power running and negative value during regeneration.                                                                                                    |  |  |
| -                                                     | FC     | pulse            | Do not use it.                                                                                                    |  |  |
| -                                                     | FE     | pulse            | Do not use it.                                                                                                    |  |  |
| -                                                     | FCY1   | pulse            | Do not use it.                                                                                                    |  |  |
| -                                                     | FCY2   | 100000<br>pulses | Do not use it.                                                                                                    |  |  |
| -                                                     | FL5    | rev              | Do not use it.                                                                                                    |  |  |
| Z-phase counter low                                   | FCY1   | pulse            | The Z-phase counter is displayed in the encoder pulse unit.                                                                                                    |  |  |
| Z-phase counter high                                  | FCY2   | 100000<br>pulses | The Z-phase counter is displayed by increments of 100000 pulses.                                                                                                    |  |  |
| Electrical angle low                                  | ECY1   | pulse            | The servo motor electrical angle is displayed.                                                                                                    |  |  |
| Electrical angle high                                 | ECY2   | 100000<br>pulses | The servo motor electrical angle is displayed by increments of 100000 pulses.                                                                                                    |  |  |

## (4) Changing the status display screen

The status display item of the driver display shown at power-on can be changed by changing [Pr. PC36] settings. The item displayed in the initial status changes with the control mode as follows.

| Control mode    | Status display                                    |  |  |  |
|-----------------|---------------------------------------------------|--|--|--|
| Position        | Cumulative feedback pulses                        |  |  |  |
| Position/speed  | Cumulative feedback pulses/servo motor speed      |  |  |  |
| Speed           | Servo motor speed                                 |  |  |  |
| Speed/torque    | Servo motor speed/analog torque command voltage   |  |  |  |
| Torque          | Analog torque command voltage                     |  |  |  |
| Torque/position | Analog torque command voltage/cumulative feedback |  |  |  |
|                 | pulses                                            |  |  |  |

## 4.5.4 Diagnostic mode

| Name                                    |                               | Display                 | Description                                                                                                    |  |  |
|-----------------------------------------|-------------------------------|-------------------------|----------------------------------------------------------------------------------------------------|--|--|
| Sequence                                |                               |                         | Not ready<br>Indicates that the driver is being initialized or<br>an alarm has occurred.                                                                                                    |  |  |
|                                         |                               |                         | Ready<br>Indicates that the servo was switched on after<br>completion of initialization and the driver is<br>ready to operate.                                                                                                    |  |  |
| Drive recorder enabled/disabled display |                               |                         | Drive recorder enabled<br>When an alarm occurs in the status, the drive<br>recorder will operate and write the status of<br>occurrence.                                                                                                    |  |  |
|                                         |                               |                         | <ul> <li>Drive recorder enabled</li> <li>The drive recorder will not operate on the following conditions.</li> <li>1. You are using the graph function of Setup software (MR Configurator2<sup>™</sup>).</li> <li>2. You are using the machine analyzer function.</li> <li>3. [Pr. PF21] is set to "-1".</li> </ul> |  |  |
| External I/O signal display             |                               | Refer to section 4.5.7. | This Indicates the on/off status of external I/O signal.<br>The upper segments correspond to the input signals and the lower segments to the output signals.                                                                                                    |  |  |
| Output signal (DO)                      | forced output                 |                         | This allows digital output signal to be<br>switched on/off forcibly.<br>For details, refer to section 4.5.8.                                                                                                    |  |  |
| Test operation mode                     | JOG operation                 |                         | JOG operation can be performed when there<br>is no command from an external PC or<br>PLCetc.<br>For details, refer to section 4.5.9 (2).                                                                                                    |  |  |
|                                         | Positioning operation         |                         | Positioning operation can be performed when<br>there is no command from an external PC or<br>PLCetc.<br>Setup software (MR Configurator2 <sup>™</sup> ) is<br>required to perform positioning operation.<br>For details, refer to section 4.5.9 (3).                                                                |  |  |
|                                         | Motor-less operation          |                         | Without connecting the servo motor, output<br>signals or status display monitoring can be<br>provided in response to the input device as if<br>the servo motor is actually running.<br>For details, refer to section 4.5.9 (4).                                                                                     |  |  |
|                                         | Machine analyzer<br>operation |                         | Merely connecting the driver allows the<br>resonance point of the mechanical system to<br>be measured.<br>Setup software (MR Configurator2 <sup>™</sup> ) is<br>required to perform machine analyzer<br>operation.<br>Refer to section 11.7 for details.                                                            |  |  |
|                                         | For manufacturer              |                         | This is for manufacturer.                                                                                                    |  |  |
|                                         | For manufacturer              |                         | This is for manufacturer.                                                                                                    |  |  |

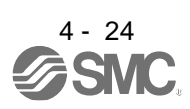

| Name                     | Display | Description                                                                                                    |
|--------------------------|---------|----------------------------------------------------------------------------------------------------|
| Software version – Lower |         | Indicates the version of the software.                                                                                                    |
| Software version - Upper |         | Indicates the system number of the software.                                                                                                    |
| Automatic VC offset      |         | <ul> <li>If offset voltages in the analog circuits inside<br/>and outside the driver cause the servo motor<br/>to rotate slowly at VC (Analog speed<br/>command) or VLA (Analog speed limit) of 0 V,<br/>this function automatically makes zero-<br/>adjustment of offset voltages.</li> <li>When using this function, enable the function<br/>in the following procedure. When it is<br/>enabled, [Pr. PC37] value changes to the<br/>automatically adjusted offset voltage.</li> <li>1) Push "SET" once.</li> <li>2) Set the number in the first digit to 1 with<br/>"UP".</li> <li>3) Push "SET".</li> <li>This function cannot be used if the input<br/>voltage of VC or VLA is - +0.4 V or less, or +<br/>0.4 V or more. (Note)</li> </ul> |
| Servo motor series ID    |         | Push the "SET" button to show the series ID<br>of the servo motor currently connected.<br>For indication details, refer to the Servo Motor<br>Instruction Manual (Vol. 3).                                                                                                    |
| Servo motor type ID      |         | Push the "SET" button to show the type ID of<br>the servo motor currently connected.<br>For indication details, refer to the Servo Motor<br>Instruction Manual (Vol. 3).                                                                                                    |
| Servo motor encoder ID   |         | Push the "SET" button to show the encoder<br>ID of the servo motor currently connected.<br>For indication details, refer to the Servo Motor<br>Instruction Manual (Vol. 3).                                                                                                    |
| For manufacturer         |         | This is for manufacturer.                                                                                                    |
| For manufacturer         |         | This is for manufacturer.                                                                                                    |

Note. Even if Automatic VC offset is performed and 0 V is input, the servo motor may not completely stop due to an internal error. To completely stop the servo motor, switch off ST1 or ST2.

## 4.5.5 Alarm mode

The current alarm, past alarm history and parameter error are displayed. The lower 3 digits on the display indicate the alarm number that has occurred or the parameter number in error.

| Name                  | Display | Description                                                                                          |  |  |
|-----------------------|---------|----------------------------------------------------------------------------------------------------|--|--|
| Current alarm         |         | Indicates no occurrence of an alarm.                                                                 |  |  |
|                       |         | Indicates the occurrence of [AL. 33.1 Main<br>circuit voltage error].<br>Blinks at alarm occurrence. |  |  |
|                       |         | Indicates that the last alarm is [AL. 50.1<br>Thermal overload error 1 during operation].            |  |  |
|                       |         | Indicates the second last alarm is [AL. 33.1<br>Main circuit voltage error].                         |  |  |
|                       |         | Indicates the third last alarm is [AL. 10.1 Voltage drop in the control circuit power].              |  |  |
|                       |         |                                                                                                    |  |  |
| Alarm history         |         | Indicates that there is no tenth alarm in the past.                                                  |  |  |
|                       |         | Indicates that there is no eleventh alarm in the past.                                               |  |  |
|                       |         | Indicates that there is no twelfth alarm in the past.                                                |  |  |
|                       |         |                                                                                                    |  |  |
|                       |         | Indicates that there is no sixteenth alarm in the past.                                              |  |  |
| Deservation according |         | This indicates no occurrence of [AL. 37<br>Parameter error].                                         |  |  |
| Parameter error No.   |         | The data content error of [Pr. PA12 Reverse rotation torque limit].                                  |  |  |

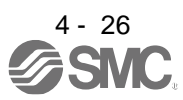

Functions at occurrence of an alarm

- (1) Any mode screen displays the current alarm.
- (2) Even during alarm occurrence, the other screen can be viewed by pressing the button in the operation area. At this time, the decimal point in the fourth digit remains blinking.
- (3) For any alarm, remove its cause and clear it in any of the following methods. (Refer to chapter 8 for the alarms that can be cleared.)
  - (a) Switch power off, then on.
  - (b) Push the "SET" button on the current alarm screen.
  - (c) Turn on RES (Reset).
- (4) Use [Pr. PC18] to clear the alarm history.
- (5) Push "UP" or "DOWN" to move to the next history.
- 4.5.6 Parameter mode
- (1) Parameter mode transition

After selecting the corresponding parameter mode with the "MODE" button, pushing the "UP" or "DOWN" button changes the display as shown below.

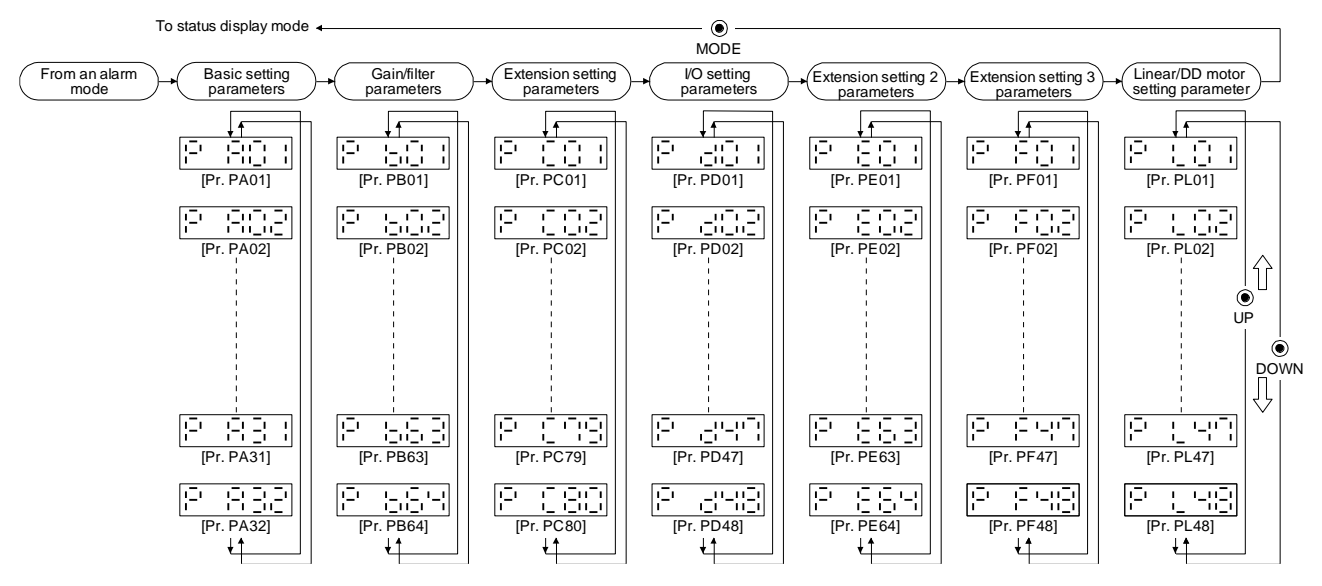

## (2) Operation example

(a) Parameters of 5 or less digits

The following example shows the operation procedure performed after power-on to change the control mode to the speed control mode with [Pr. PA01 Operation mode]. Press "MODE" to switch to the basic setting parameter screen.

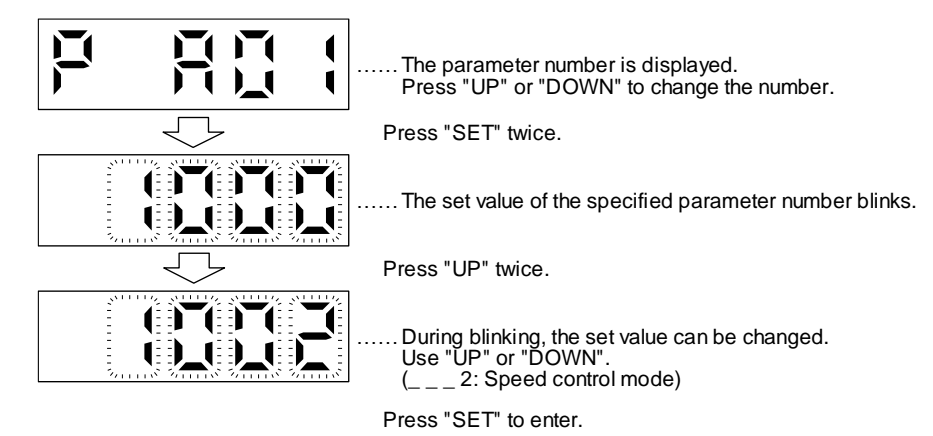

To shift to the next parameter, press the "UP" or "DOWN" button. When changing the [Pr. PA01] setting, change its set value, then switch power off once and switch it on again to enable the new value.

(b) Parameters of 6 or more digits

The following example gives the operation procedure to change the electronic gear numerator to "123456" with [Pr. PA06 Electronic gear numerator].

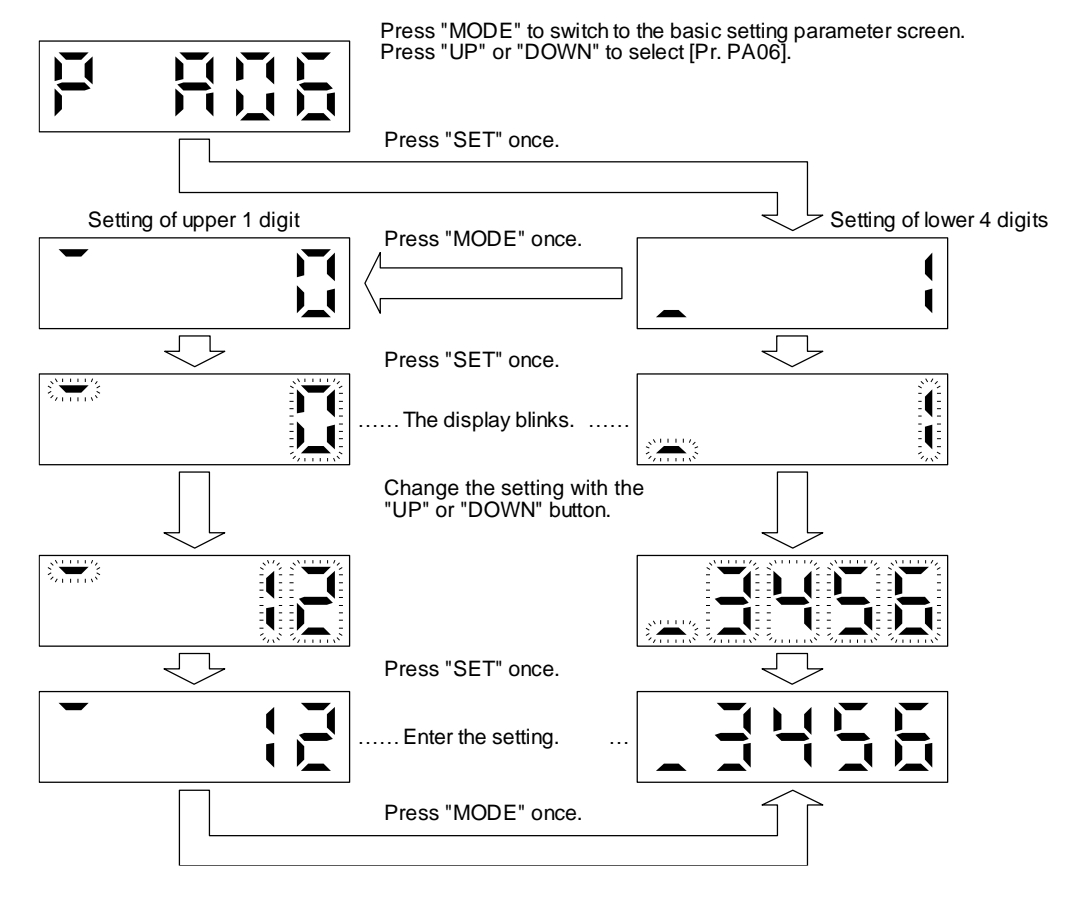

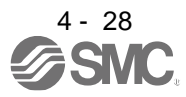

## 4.5.7 External I/O signal display

| POINT                                            |                                                                  |  |  |  |  |
|--------------------------------------------------|------------------------------------------------------------------|--|--|--|--|
| ●The I/O sign                                    | al settings can be changed using the I/O setting parameters [Pr. |  |  |  |  |
| PD23] to [Pr. PD26], [Pr. PD28], and [Pr. PD47]. |                                                                  |  |  |  |  |

The on/off states of the digital I/O signals connected to the driver can be confirmed.

### (1) Operation

Call the display screen shown after power-on. Using the "MODE" button, show the diagnostic screen.

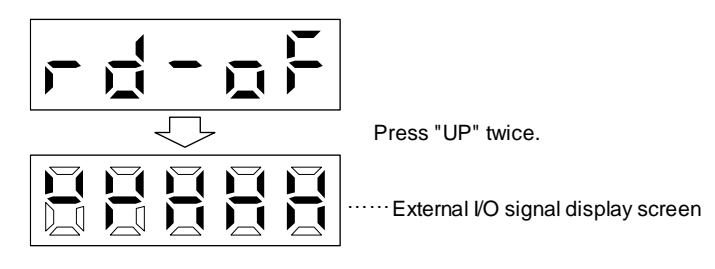

### (2) Display definition

The 7-segment LED segments and CN1 connector pins correspond as shown below.

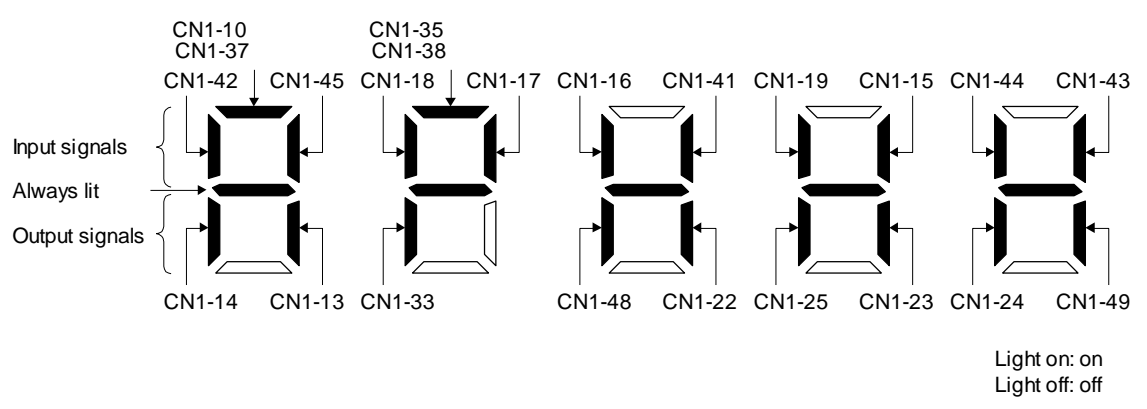

The LED segment corresponding to the pin is lit to indicate on, and is extinguished to indicate off. The signals corresponding to the pins in the respective control modes are indicated below.

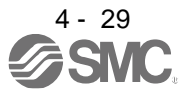

| Connector |                | Signal       | (Note 2) Symbols of I/O signals in control modes |          |          |          | Deleted a second to a |          |                   |
|-----------|----------------|--------------|--------------------------------------------------|----------|----------|----------|-----------------------|----------|-------------------|
| Connector | Pin No.        | (Note 1) I/O | Р                                                | P/S      | S        | S/T      | Т                     | T/P      | Related parameter |
|           | 10             | I            | PP                                               | PP/-     | (Note 5) | (Note 5) | (Note 5)              | -/PP     | PD43/PD44         |
|           | 13             | 0            | (Note 3)                                         | (Note 3) | (Note 3) | (Note 3) | (Note 3)              | (Note 3) | PD47              |
|           | 14             | 0            | (Note 3)                                         | (Note 3) | (Note 3) | (Note 3) | (Note 3)              | (Note 3) | PD47              |
|           | 15             | -            | SON                                              | SON      | SON      | SON      | SON                   | SON      | PD03/PD04         |
|           | 16             | -            | /                                                | -/SP2    | SP2      | SP2/SP2  | SP2                   | SP2/-    | PD05/PD06         |
|           | 17             | I            | PC                                               | PC/ST1   | ST1      | ST1/RS2  | RS2                   | RS2/PC   | PD07/PD08         |
|           | 18             | -            | TL                                               | TL/ST2   | ST2      | ST2/RS1  | RS1                   | RS1/TL   | PD09/PD10         |
|           | 19             | -            | RES                                              | RES      | RES      | RES      | RES                   | RES      | PD11/PD12         |
|           | 22             | 0            | INP                                              | INP/SA   | SA       | SA/-     | /                     | -/INP    | PD23              |
|           | 23             | 0            | ZSP                                              | ZSP      | ZSP      | ZSP      | ZSP                   | ZSP      | PD24              |
| CN1       | 24             | 0            | INP                                              | INP/SA   | SA       | SA/-     | /                     | -/INP    | PD25              |
|           | 25             | 0            | TLC                                              | TLC      | TLC      | TLC/VLC  | VLC                   | VLC/TLC  | PD26              |
|           | 33             | 0            | OP                                               | OP       | OP       | OP       | OP                    | OP       |                   |
|           | 35             | I            | NP                                               | NP/-     | (Note 5) | (Note 5) | (Note 5)              | -/NP     | PD45/PD46         |
|           | 37<br>(Note 7) | I            | PP2                                              | PP2/-    | (Note 6) | (Note 6) | (Note 6)              | -/PP2    | PD43/PD44         |
|           | 38<br>(Note 7) | Ι            | NP2                                              | NP2/-    | (Note 6) | (Note 6) | (Note 6)              | -/NP2    | PD45/PD46         |
|           | 41             | I            | CR                                               | CR/SP1   | SP1      | SP1/SP1  | SP1                   | SP1/CR   | PD13/PD14         |
|           | 42             | -            | EM2                                              | EM2      | EM2      | EM2      | EM2                   | EM2      |                   |
|           | 43             | -            | LSP                                              | LSP      | LSP      | LSP/-    | /                     | -/LSP    | PD17/PD18         |
|           | 44             | -            | LSN                                              | LSN      | LSN      | LSN/-    | /                     | -/LSN    | PD19/PD20         |
|           | 45             |              | LOP                                              | LOP      | LOP      | LOP      | LOP                   | LOP      | PD21/PD22         |
|           | 48             | 0            | ALM                                              | ALM      | ALM      | ALM      | ALM                   | ALM      |                   |
|           | 49             | 0            | RD                                               | RD       | RD       | RD       | RD                    | RD       | PD28              |

#### (a) Control modes and I/O signals

Note 1. I: input signal, O: output signal

2. P: position control mode, S: speed control mode, T: torque control mode

P/S: position/speed control switching mode, S/T: speed/torque control switching mode, T/P: torque/position switching mode 3. Output devices are not assigned by default. Assign the output devices with [Pr. PD47] as necessary.

5. This is available as an input device of sink interface. Input devices are not assigned by default. Assign the input devices with [Pr. PD43] to [Pr. PD46] as necessary. Supply + of 24 V DC to CN1-12 pin.

6. This is available as an input device of source interface. Input devices are not assigned by default. Assign the input devices with [Pr. PD43] to [Pr. PD46] as necessary.

#### (b) Symbol and signal names

| Symbol | Application                     | Symbol | Application                            |
|--------|---------------------------------|--------|----------------------------------------|
| SON    | Servo-on                        | RES    | Reset                                  |
| LSP    | Forward rotation stroke end     | EM2    | Forced stop 2                          |
| LSN    | Reverse rotation stroke end     | LOP    | Control switching                      |
| CR     | Clear                           | TLC    | Limiting torque                        |
| SP1    | Speed selection 1               | VLC    | Limiting speed                         |
| SP2    | Speed selection 2               | RD     | Ready                                  |
| PC     | Proportion control              | ZSP    | Zero speed detection                   |
| ST1    | Forward rotation start          | INP    | In-position                            |
| ST2    | Reverse rotation start          | SA     | Speed reached                          |
| RS1    | Forward rotation selection      | ALM    | Malfunction                            |
| RS2    | Reverse rotation selection      | OP     | Encoder Z-phase pulse (open collector) |
| TL     | External torque limit selection |        |                                        |

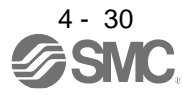

- (3) Display data at initial values
  - (a) Position control mode

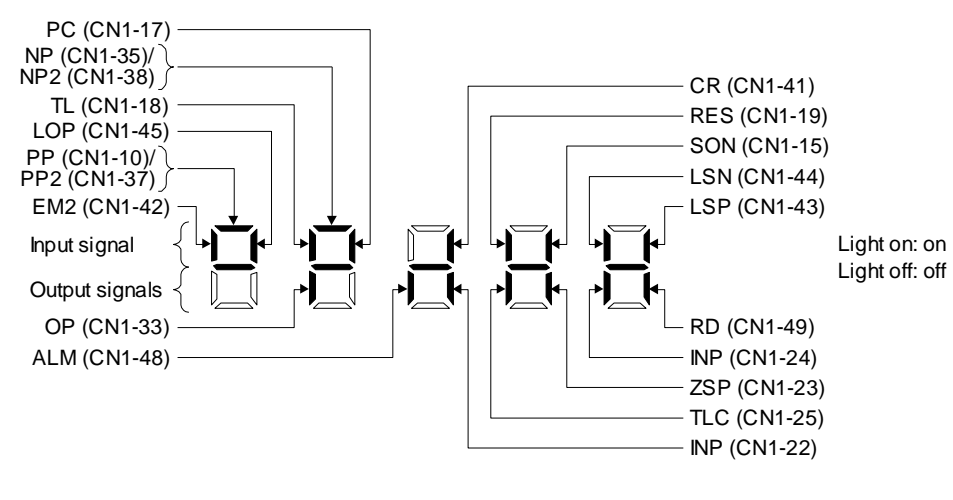

(b) Speed control mode

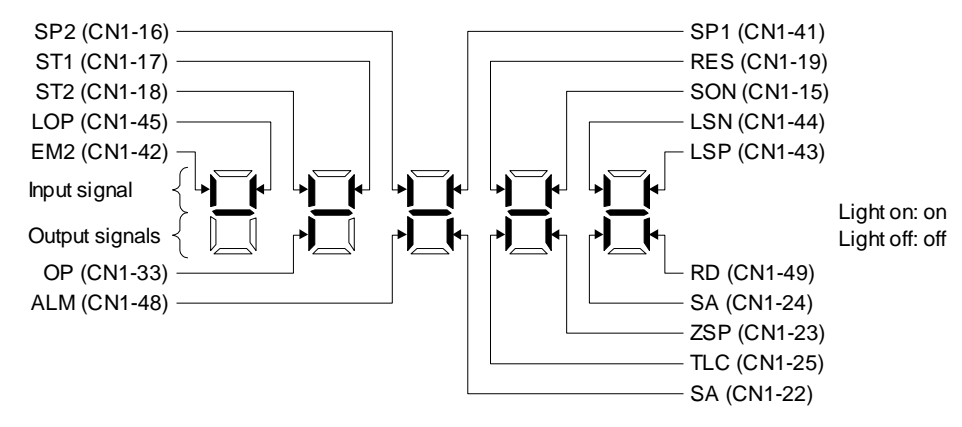

(c) Torque control mode

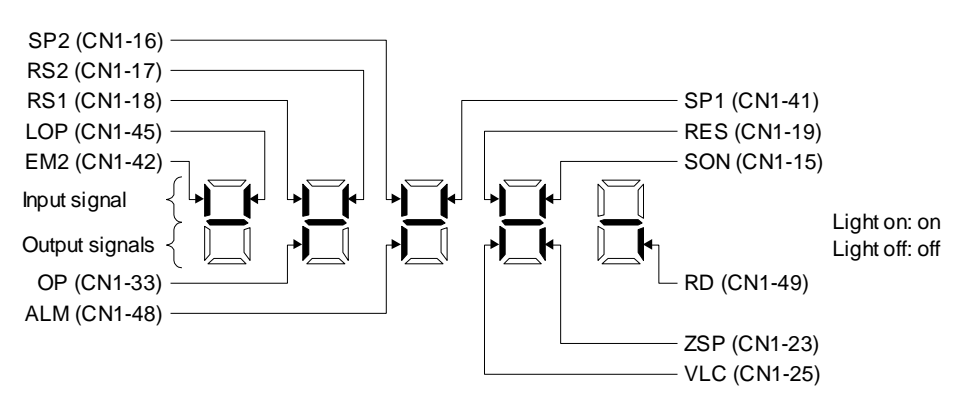

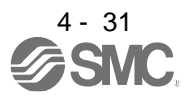
### 4.5.8 Output signal (DO) forced output

POINT

When the servo system is used in a vertical lift application, turning on MBR (Electromagnetic lock interlock) by the DO forced output after assigning it to connector CN1 will release the electromagnetic lock, causing a drop. Take drop preventive measures on the machine side.

Output signals can be switched on/off forcibly independently of the servo status. This function is used for output signal wiring check, etc. This operation must be performed in the servo off state by turning off the SON (Servo-on).

#### Operation

Call the display screen shown after power-on. Using the "MODE" button, show the diagnostic screen.

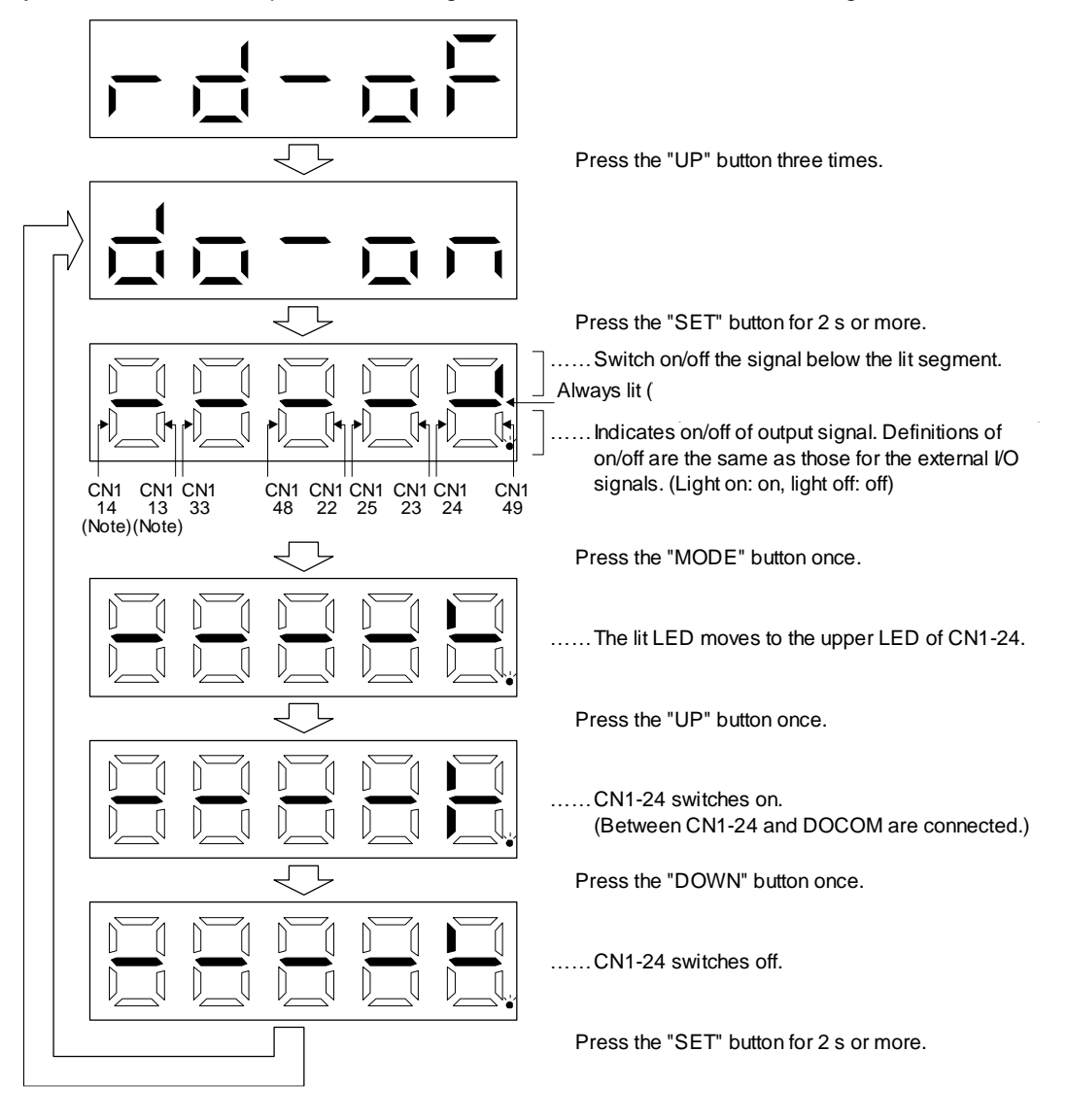

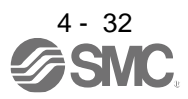

## 4. STARTUP

#### 4.5.9 Test operation mode

The test operation mode is designed for checking servo operation. Do not use it for actual operation. If the servo motor operates unexpectedly, use EM2 (Forced stop 2) to stop it. POINT The test operation mode cannot be used in the absolute position detection system by DIO ([Pr. PA03: \_ \_ 1]). ●Setup software (MR Configurator2<sup>TM</sup>) is required to perform positioning operation. Test operation cannot be performed if SON (Servo-on) is not turned off.

### (1) Mode switching

Call the display screen shown after power-on. Select JOG operation or motor-less operation in the following procedure. Using the "MODE" button, show the diagnostic screen.

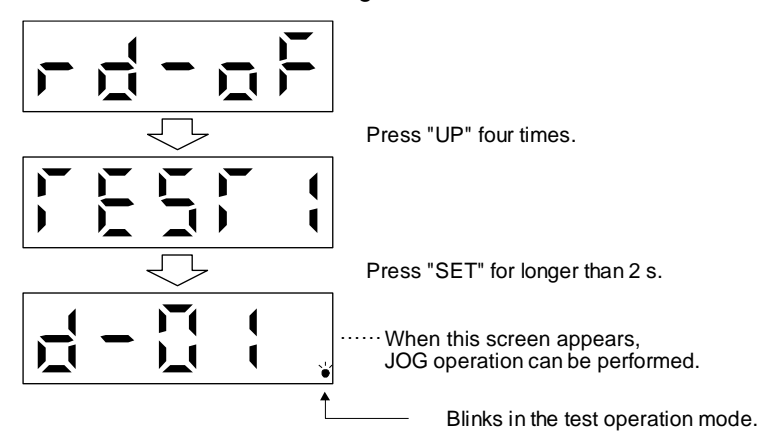

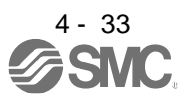

### 4. STARTUP

### (2) JOG operation

POINT
●When performing JOG operation, turn on EM2, LSP and LSN. LSP and LSN can be set to automatic on by setting [Pr. PD01] to " \_ C \_ \_ ".

JOG operation can be performed when there is no command from the PC or PLC...etc.

(a) Operation

The servo motor rotates while holding down the "UP" or the "DOWN" button. The servo motor stops rotating by releasing the button. The operation condition can be changed using Setup software (MR Configurator2<sup>™</sup>). The initial operation condition and setting range for operation are listed below.

| Item                                         | Initial setting | Setting range                        |
|----------------------------------------------|-----------------|--------------------------------------|
| Speed [r/min]                                | 200             | 0 to instantaneous permissible speed |
| Acceleration/deceleration time constant [ms] | 1000            | 0 to 50000                           |

The following table shows how to use the buttons.

| Button | Description                  |
|--------|------------------------------|
| "I ID" | Press to start CCW rotation. |
| UF     | Release to stop.             |
|        | Press to start CW rotation.  |
| DOWN   | Release to stop.             |

If the USB cable is disconnected during JOG operation using the Setup software (MR Configurator2<sup>TM</sup>), the servo motor decelerates to a stop.

(b) Status display

Press the "MODE" button in the JOG operation-ready status to call the status display screen. When the JOG operation is performed using the "UP" or "DOWN" button, the servo status is displayed during the JOG operation. Every time the "MODE" button is pushed, the next status display screen appears. When one cycle of the screen display is complete, it returns to the jog operation-ready status screen. Refer to section 4.5.3 for details of status display. Note that the status display screen cannot be changed by the "UP" or "DOWN" button during the JOG operation.

(c) Termination of JOG operation

To end the JOG operation, shut the power off once, or press the "MODE" button to switch to the next screen, and then hold down the "SET" button for 2 s or longer.

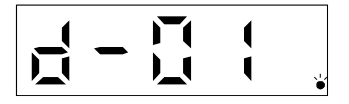

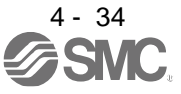

### (3) Positioning operation

POINT
●Setup software (MR Configurator2<sup>™</sup>) is required to perform positioning operation.
●Turn on EM2 (forced stop 2) when performing positioning operation.

Positioning operation can be performed when there is no command from a PC or PLC...etc.

#### (a) Operation

| Positioning Mode                      | _                                                        | _                                     | - 0 ×                                                     |
|---------------------------------------|----------------------------------------------------------|---------------------------------------|-----------------------------------------------------------|
| Motor speed                           | 200 🛋 r/min<br>(1-6900)                                  | Make the re<br>Repeat pattern         | peated operation valid<br>Fwd. rot. (CCW)->Rev. rot. (CW) |
| Accel./decel. time constant           | 1000 💮 ms<br>(0-50000)                                   | Dwell time                            | 2.0 💮 s                                                   |
| Move distance<br>(Encoder pulse unit) | 262144 💌 pulse<br>(0-2147483647)                         | Operation count                       | 1 v times<br>(1-9999)                                     |
| LSP, LSN auto ON                      | ment                                                     | Make the aging                        | g function valid                                          |
| O Command pulse unit                  | n<br>(Electronic gear valid)<br>Electronic gear invalid) | Operating status:<br>Operation count: | Stop 0 times                                              |
| Forward CCW                           | <u>∎</u> everse CW                                       | op 🔳                                  | Forced Stop                                               |
| Pa <u>u</u> se                        |                                                          |                                       |                                                           |
| The SHIFT key can be used t           | or forced stop.                                          |                                       |                                                           |
| r                                     |                                                          |                                       |                                                           |
|                                       | j)                                                       |                                       | k)                                                        |

a) Motor speed [r/min]

Enter the servo motor speed into the "Motor speed" input field.

- b) Acceleration/deceleration time constant [ms] Enter the acceleration/deceleration time constant into the "Accel./decel. time constant" input field.
- c) Travel distance [pulse] Enter the travel distance into the "Travel distance" input field.
- d) LSP/LSN are automatically turned on When setting the external stroke signal to automatic on, click the check box to enable it. When it is not selected, turn on LSP and LSN externally.

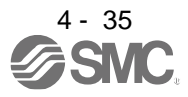

#### e) Move till Z-phase signal

Travel is made until the travel distance is reached and the first Z-phase signal in the travelling direction turns on.

f) Travel distance unit selection

Select with the option buttons whether the travel distance set in c) is in the command pulse unit or in the encoder pulse unit.

When the command input pulse unit is selected, the value, which is the set travel distance multiplied by the electronic gear, will be the command value. When the encoder pulse unit is selected, the travel distance is not multiplied by the electronic gear.

g) Enable repeat operation

To perform repeat operation, click the check. The initial setting and setting range for the repeat operation are listed below.

| Item                            | Initial setting                   | Setting range                                                                                                    |  |  |  |
|---------------------------------|-----------------------------------|----------------------------------------------------------------------------------------------------|--|--|--|
| Repeat pattern                  | Fwd. rot. (CCW) to rev. rot. (CW) | Fwd. rot. (CCW) to rev. rot. (CW)<br>Fwd. rot. (CCW) to fwd. rot. (CCW)<br>Rev. rot. (CW) to fwd. rot. (CCW)<br>Rev. rot. (CW) to rev. rot. (CW) |  |  |  |
| Dwell time [s]                  | 2.0                               | 0.1 to 50.0                                                                                                    |  |  |  |
| Number of operations<br>[times] | 1                                 | 1 to 9999                                                                                                    |  |  |  |

To perform continuous operation with the repeat pattern and dwell time settings, which are set by referring to the above table, click the check box of "Make the aging function enabled".

h) Forward/reverse the servo motor

Click "Forward" to rotate the servo motor in the forward rotation direction. Click "Reverse" to rotate the servo motor in the reverse rotation direction.

i) Pause the servo motor

Click "Pause" during servo motor rotation to temporarily stop the servo motor. "Pause" is enabled during servo motor rotation.

- j) Stop the servo motor Click "Stop" during servo motor rotation to stop the servo motor.
- k) Forced stop

Click "Forced stop" during servo motor rotation to make a sudden stop. "Forced stop" is enabled during servo motor rotation.

- I) Operation status
   The operation status during the repeat operation, and the number of operations are displayed
- m) Axis No.

Axis No. in operation is displayed.

- n) Termination of positioning operation window
   Click "X" to cancel the positioning operation mode and close the window.
- (b) Status display

The status display can be monitored during positioning operation.

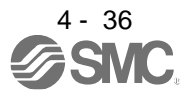

## 4. STARTUP

#### (4) Motor-less operation

Without connecting the servo motor, output signals or status display can be provided in response to the input device as if the servo motor is actually running. This operation can be used to check the sequence of a PC or PLC...etc or the like.

(a) Start of motor-less operation

After setting "\_\_\_1" in [Pr. PC60], cycle the power. After that, perform external operation as in ordinary operation.

(b) Termination of motor-less operation
 To terminate the motor-less operation, set [Pr. PC60] to "\_ \_ 0" and then turn the power off.

### (5) Program operation

Positioning operation can be performed in two or more operation patterns combined, without using a PC or PLC...etc. Use this operation with the forced stop reset. This operation may be used independently of whether servo-on or servo-off and whether a PC or PLC...etc is connected or not.

Exercise control on the program operation screen of Setup software (MR Configurator2<sup>™</sup>). For details, refer to Help of Setup software (MR Configurator2<sup>™</sup>).

| Operation   | Screen control           |
|-------------|--------------------------|
| Start       | Click "Operation start". |
| Stop        | Click "Stop".            |
| Forced stop | Click "Forced stop".     |

### (6) Output signal (DO) forced output

Output signals can be switched on/off forcibly independently of the servo status. This function is used for output signal wiring check, etc. Exercise control on the DO forced output screen of Setup software (MR Configurator2<sup>™</sup>).

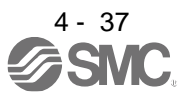

| 5. PARAMETERS                                     | 2    |
|---------------------------------------------------|------|
| 5.1 Parameter list                                | 2    |
| 5.1.1 Basic setting parameters ([Pr. PA_ ])       | 3    |
| 5.1.2 Gain/filter setting parameters ([Pr. PB_ ]) | 4    |
| 5.1.3 Extension setting parameters ([Pr. PC_ ])   | 6    |
| 5.1.4 I/O setting parameters ([Pr. PD_ ])         | 8    |
| 5.1.5 Extension setting 2 parameters ([Pr. PE_ ]) | 9    |
| 5.1.6 Extension setting 3 parameters ([Pr. PF])   | . 11 |
| 5.2 Detailed list of parameters                   | . 12 |
| 5.2.1 Basic setting parameters ([Pr. PA_ ])       | . 12 |
| 5.2.2 Gain/filter setting parameters ([Pr. PB_ ]) | 24   |
| 5.2.3 Extension setting parameters ([Pr. PC_ ])   | . 38 |
| 5.2.4 I/O setting parameters ([Pr. PD_ ])         | 52   |
| 5.2.5 Extension setting 2 parameters ([Pr. PE_ ]) | 60   |
| 5.2.6 Extension setting 3 parameters ([Pr. PF_ ]) | 63   |

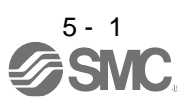

|  | <ul> <li>Never make a drastic adjustment or change to the parameter values as doing so will make the operation unstable.</li> <li>If fixed values are written in the digits of a parameter, do not change these values.</li> <li>Do not change parameters for manufacturer setting.</li> <li>Do not set values other than described values to each parameter.</li> </ul> |
|--|----------------------------------------------------------------------------------------------------|
|--|----------------------------------------------------------------------------------------------------|

#### 5.1 Parameter list

#### POINT

- To enable a parameter whose symbol is preceded by \*, cycle the power after setting it.
- •The symbols in the control mode column mean as follows.
- P: Position control mode
- S: Speed control mode
- T: Torque control mode
- •Setting an out of range value to each parameter will trigger [AL. 37 Parameter error].

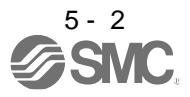

### 5.1.1 Basic setting parameters ([Pr. PA\_ ])

|      |             |                                                                        |                  |              | Operation<br>mode | C<br>r                 | ontro<br>node | ol<br>e                |
|------|-------------|------------------------------------------------------------------------|------------------|--------------|-------------------|------------------------|---------------|------------------------|
| No.  | Symbol      | Name                                                                   | Initial<br>value | Unit         | Standard          | ٩                      | S             | T                      |
| PA01 | *STY        | Operation mode                                                         | 1000h            | /            | 0                 | 0                      | 0             | 0                      |
| PA02 | *REG        | Regenerative option                                                    | 0000h            | /            | 0                 | 0                      | 0             | 0                      |
| PA03 | *ABS        | Absolute position detection system                                     | 0000h            | /            | 0                 | 0                      | /             | $\geq$                 |
| PA04 | *AOP1       | Function selection A-1                                                 | 2000h            | /            | 0                 | 0                      | 0             | $\geq$                 |
| PA05 | *FBP        | Number of command input pulses per revolution                          | 10000            | /            | 0                 | 0                      |               | $\geq$                 |
| PA06 | CMX         | Electronic gear numerator (command pulse multiplication numerator)     | 1                |              | 0                 | 0                      | $\backslash$  | $\geq$                 |
| PA07 | CDV         | Electronic gear denominator (command pulse multiplication denominator) | 1                |              | 0                 | 0                      |               | $\sum$                 |
| PA08 | ATU         | Auto tuning mode                                                       | 0001h            | /            | 0                 | 0                      | 0             |                        |
| PA09 | RSP         | Auto tuning response                                                   | 16               | /            | 0                 | 0                      | 0             |                        |
| PA10 | INP         | In-position range                                                      | 100              | [pulse]      | 0                 | 0                      |               | $\searrow$             |
| PA11 | TLP         | Forward rotation torque limit/positive direction thrust limit          | 100.0            | [%]          | 0                 | 0                      | 0             | 0                      |
| PA12 | TLN         | Reverse rotation torque limit/negative direction thrust limit          | 100.0            | [%]          | 0                 | 0                      | 0             | 0                      |
| PA13 | *PLSS       | Command pulse input form                                               | 0100h            | /            | 0                 | 0                      | Ζ             |                        |
| PA14 | *POL        | Rotation direction selection/travel direction selection                | 0                | /            | 0                 | 0                      | Ϊ             | $\geq$                 |
| PA15 | *ENR        | Encoder output pulses                                                  | 4000             | [pulse/rev]  | 0                 | 0                      | 0             | 0                      |
| PA16 | *ENR2       | Encoder output pulses 2                                                | 1                |              | 0                 | 0                      | 0             | 0                      |
| PA17 | *MSR        | Servo motor series setting                                             | 0000h            |              |                   | 0                      | 0             | 0                      |
| PA18 | *MTY        | Servo motor type setting                                               | 0000h            |              |                   | 0                      | 0             | 0                      |
| PA19 | *BLK        | Parameter writing inhibit                                              | 00AAh            |              | 0                 | 0                      | 0             | 0                      |
| PA20 | *TDS        | Tough drive setting                                                    | 0000h            | /            | 0                 | 0                      | 0             | 0                      |
| PA21 | *AOP3       | Function selection A-3                                                 | 0001h            |              | 0                 | 0                      | 0             | $\geq$                 |
| PA22 | *PCS        | Position control composition selection                                 | 0000h            |              | 0                 | 0                      | /             | $\geq$                 |
| PA23 | DRAT        | Drive recorder arbitrary alarm trigger setting                         | 0000h            | /            | 0                 | 0                      | 0             | 0                      |
| PA24 | AOP4        | Function selection A-4                                                 | 0000h            |              | 0                 | 0                      | 0             | $\overline{}$          |
| PA25 | OTHOV       | One-touch tuning - Overshoot permissible level                         | 0                | [%]          | 0                 | 0                      | 0             | $\overline{\ }$        |
| PA26 | *AOP5       | Function selection A-5                                                 | 0000h            |              | 0                 | 0                      | 0             | $\smallsetminus$       |
| PA27 | $\setminus$ | For manufacturer setting                                               | 0000h            | $\setminus$  | $\land$           | $\setminus$            | $\setminus$   | Λ                      |
| PA28 | $\setminus$ |                                                                        | 0000h            | $\backslash$ |                   | $\setminus$            |               | ( )                    |
| PA29 | $\setminus$ |                                                                        | 0000h            | $\backslash$ |                   | $\left  \right\rangle$ |               | $\left  \right\rangle$ |
| PA30 | $\setminus$ |                                                                        | 0000h            |              |                   | $  \rangle  $          | $  \rangle$   | $  \rangle$            |
| PA31 | $\setminus$ |                                                                        | 0000h            | $\setminus$  |                   |                        |               |                        |
| PA32 | $\setminus$ |                                                                        | 0000h            |              |                   | ] \                    |               |                        |

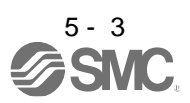

### 5.1.2 Gain/filter setting parameters ([Pr. PB\_ ])

|      |        |                                                                                          |                  |                                    | Operation<br>mode | Cont<br>moc |            | ol<br>ə      |
|------|--------|------------------------------------------------------------------------------------------|------------------|------------------------------------|-------------------|-------------|------------|--------------|
| No.  | Symbol | Name                                                                                     | Initial<br>value | Unit                               | Standard          | ٩           | S          | T            |
| PB01 | FILT   | Adaptive tuning mode (adaptive filter II)                                                | 0000h            |                                    | 0                 | 0           | 0          | 0            |
| PB02 | VRFT   | Vibration suppression control tuning mode (advanced vibration<br>suppression control II) | 0000h            |                                    | О                 | 0           | $\nearrow$ | $\geq$       |
| PB03 | PST    | Position command acceleration/deceleration time constant (position smoothing)            | 0                | [ms]                               | C                 | 0           |            | $\geq$       |
| PB04 | FFC    | Feed forward gain                                                                        | 0                | [%]                                | 0                 | 0           |            | $\searrow$   |
| PB05 |        | For manufacturer setting                                                                 | 500              |                                    |                   | $\geq$      | $\geq$     | $\searrow$   |
| PB06 | GD2    | Load to motor inertia ratio/load to motor mass ratio                                     | 7.00             | [Multiplier]                       | 0                 | 0           | 0          | $\searrow$   |
| PB07 | PG1    | Model loop gain                                                                          | 15.0             | [rad/s]                            | 0                 | 0           | 0          | $\searrow$   |
| PB08 | PG2    | Position loop gain                                                                       | 37.0             | [rad/s]                            | 0                 | 0           | $\geq$     | $\searrow$   |
| PB09 | VG2    | Speed loop gain                                                                          | 823              | [rad/s]                            | 0                 | 0           | 0          | $\searrow$   |
| PB10 | VIC    | Speed integral compensation                                                              | 33.7             | [ms]                               | 0                 | 0           | 0          | >            |
| PB11 | VDC    | Speed differential compensation                                                          | 980              |                                    | 0                 | 0           | 0          | $\searrow$   |
| PB12 | OVA    | Overshoot amount compensation                                                            | 0                | [%]                                | 0                 | 0           | Ϊ          | /            |
| PB13 | NH1    | Machine resonance suppression filter 1                                                   | 4500             | [Hz]                               | 0                 | 0           | 0          | 0            |
| PB14 | NHQ1   | Notch shape selection 1                                                                  | 0000h            |                                    | 0                 | 0           | 0          | 0            |
| PB15 | NH2    | Machine resonance suppression filter 2                                                   | 4500             | [Hz]                               | 0                 | 0           | 0          | 0            |
| PB16 | NHQ2   | Notch shape selection 2                                                                  | 0000h            |                                    | 0                 | 0           | 0          | 0            |
| PB17 | NHF    | Shaft resonance suppression filter                                                       | 0000h            |                                    | 0                 | 0           | 0          | 0            |
| PB18 | LPF    | Low-pass filter setting                                                                  | 3141             | [rad/s]                            | 0                 | 0           | 0          | $\searrow$   |
| PB19 | VRF11  | Vibration suppression control 1 - Vibration frequency                                    | 100.0            | [Hz]                               | 0                 | 0           | $\geq$     | $\searrow$   |
| PB20 | VRF12  | Vibration suppression control 1 - Resonance frequency                                    | 100.0            | [Hz]                               | 0                 | 0           | $\geq$     | $\geq$       |
| PB21 | VRF13  | Vibration suppression control 1 - Vibration frequency damping                            | 0.00             |                                    | 0                 | 0           | $\geq$     | $\searrow$   |
| PB22 | VRF14  | Vibration suppression control 1 - Resonance frequency damping                            | 0.00             |                                    | 0                 | 0           | $\geq$     | $\geq$       |
| PB23 | VFBF   | Low-pass filter selection                                                                | 0000h            |                                    | 0                 | 0           | 0          | 0            |
| PB24 | *MVS   | Slight vibration suppression control                                                     | 0000h            |                                    | 0                 | 0           | /          | $\geq$       |
| PB25 | *BOP1  | Function selection B-1                                                                   | 0000h            |                                    | 0                 | 0           | 0          | >            |
| PB26 | *CDP   | Gain switching function                                                                  | 0000h            |                                    | 0                 | 0           | 0          | $\searrow$   |
| PB27 | CDL    | Gain switching condition                                                                 | 10               | [kpulse/s]/<br>[pulse]/<br>[r/min] | 0                 | 0           | 0          |              |
| PB28 | CDT    | Gain switching time constant                                                             | 1                | [ms]                               | 0                 | 0           | 0          | $\geq$       |
| PB29 | GD2B   | Load to motor inertia ratio/load to motor mass ratio after gain switching                | 7.00             | [Multiplier]                       | 0                 | 0           | 0          | $\backslash$ |

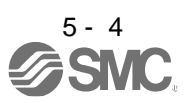

|      |              |                                                                                       |                  |             | Operation<br>mode | C                      | ontro<br>node          | ol<br>e                |
|------|--------------|---------------------------------------------------------------------------------------|------------------|-------------|-------------------|------------------------|------------------------|------------------------|
| No.  | Symbol       | Name                                                                                  | Initial<br>value | Unit        | Standard          | ٩                      | S                      | Т                      |
| PB30 | PG2B         | Position loop gain after gain switching                                               | 0.0              | [rad/s]     | 0                 | 0                      | $\geq$                 | $\overline{\ }$        |
| PB31 | VG2B         | Speed loop gain after gain switching                                                  | 0                | [rad/s]     | 0                 | 0                      | 0                      | $\geq$                 |
| PB32 | VICB         | Speed integral compensation after gain switching                                      | 0.0              | [ms]        | 0                 | 0                      | 0                      | $\geq$                 |
| PB33 | VRF1B        | Vibration suppression control 1 - Vibration frequency after gain<br>switching         | 0.0              | [Hz]        | 0                 | 0                      | $\sum$                 | $\backslash$           |
| PB34 | VRF2B        | Vibration suppression control 1 - Resonance frequency after gain<br>switching         | 0.0              | [Hz]        | O                 | 0                      | $\sum$                 | $\backslash$           |
| PB35 | VRF3B        | Vibration suppression control 1 - Vibration frequency damping after gain switching    | 0.00             |             | O                 | 0                      | $\sum$                 | $\backslash$           |
| PB36 | VRF4B        | Vibration suppression control 1 - Resonance frequency damping<br>after gain switching | 0.00             |             | С                 | 0                      | $\geq$                 | $\geq$                 |
| PB37 | $\setminus$  | For manufacturer setting                                                              | 1600             | Ν           | $\backslash$      |                        | $\backslash$           | $\setminus$            |
| PB38 | $\backslash$ |                                                                                       | 0.00             | $  \rangle$ | $\backslash$      | \                      | ( )                    | $\setminus$            |
| PB39 | $\backslash$ |                                                                                       | 0.00             | $  \rangle$ | $\backslash$      | $\left  \right\rangle$ | $\left  \right\rangle$ | $\left  \right\rangle$ |
| PB40 | $\setminus$  |                                                                                       | 0.00             |             | $\backslash$      |                        |                        | $  \rangle$            |
| PB41 |              |                                                                                       | 0000h            |             | $\backslash$      |                        | $  \rangle$            |                        |
| PB42 |              |                                                                                       | 0000h            |             | $\backslash$      |                        |                        |                        |
| PB43 | $\setminus$  |                                                                                       | 0000h            |             | $\backslash$      |                        |                        | 1                      |
| PB44 | \            |                                                                                       | 0.00             |             |                   |                        |                        |                        |
| PB45 | CNHF         | Command notch filter                                                                  | 0000h            |             | 0                 | 0                      | $\geq$                 | $\geq$                 |
| PB46 | NH3          | Machine resonance suppression filter 3                                                | 4500             | [Hz]        | 0                 | 0                      | 0                      | 0                      |
| PB47 | NHQ3         | Notch shape selection 3                                                               | 0000h            |             | 0                 | 0                      | 0                      | 0                      |
| PB48 | NH4          | Machine resonance suppression filter 4                                                | 4500             | [Hz]        | 0                 | 0                      | 0                      | 0                      |
| PB49 | NHQ4         | Notch shape selection 4                                                               | 0000h            |             | 0                 | 0                      | 0                      | 0                      |
| PB50 | NH5          | Machine resonance suppression filter 5                                                | 4500             | [Hz]        | 0                 | 0                      | 0                      | 0                      |
| PB51 | NHQ5         | Notch shape selection 5                                                               | 0000h            |             | 0                 | 0                      | 0                      | $\circ$                |
| PB52 | VRF21        | Vibration suppression control 2 - Vibration frequency                                 | 100.0            | [Hz]        | 0                 | 0                      | $ \geq$                | >                      |
| PB53 | VRF22        | Vibration suppression control 2 - Resonance frequency                                 | 100.0            | [Hz]        | 0                 | 0                      | $ \geq$                | >                      |
| PB54 | VRF23        | Vibration suppression control 2 - Vibration frequency damping                         | 0.00             |             | 0                 | 0                      | >                      | >                      |
| PB55 | VRF24        | Vibration suppression control 2 - Resonance frequency damping                         | 0.00             | [] ] ]      | 0                 | 0                      | $ \geq$                | $\sim$                 |
| PB56 | VRF21B       | switching                                                                             | 0.0              | [HZ]        | О                 | 0                      | $\left  \right\rangle$ | $\left  \right\rangle$ |
| PB57 | VRF22B       | Vibration suppression control 2 - Resonance frequency after gain switching            | 0.0              | [Hz]        | 0                 | 0                      | $\sum$                 | $\backslash$           |
| PB58 | VRF23B       | Vibration suppression control 2 - Vibration frequency damping after gain switching    | 0.00             | $\square$   | 0                 | 0                      | $\square$              | $\square$              |
| PB59 | VRF24B       | Vibration suppression control 2 - Resonance frequency damping after gain switching    | 0.00             | $\square$   | 0                 | 0                      | $\square$              | $\square$              |
| PB60 | PG1B         | Model loop gain after gain switching                                                  | 0.0              | [rad/s]     | 0                 | 0                      | 0                      | $\sim$                 |
| PB61 |              | For manufacturer setting                                                              | 0.0              | N           |                   |                        |                        | $\square$              |
| PB62 |              | -                                                                                     | 0000h            |             |                   | $\left  \right\rangle$ | $ \rangle$             | $  \rangle$            |
| PB63 |              |                                                                                       | 0000h            | $  \rangle$ |                   | $  \rangle$            | $  \rangle$            | $  \rangle$            |
| PB64 |              |                                                                                       | 0000h            | $  \rangle$ |                   | $  \rangle$            |                        | $  \rangle$            |

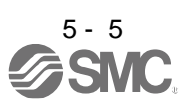

### 5.1.3 Extension setting parameters ([Pr. PC\_ ])

|      |        |                                                           |               |                          | Operation mode | e Control m     |                 | node             |
|------|--------|-----------------------------------------------------------|---------------|--------------------------|----------------|-----------------|-----------------|------------------|
| No.  | Symbol | Name                                                      | Initial value | Unit                     | Standard       | ٩               | S               | Т                |
| PC01 | STA    | Acceleration time constant                                | 0             | [ms]                     | 0              |                 | 0               | 0                |
| PC02 | STB    | Deceleration time constant                                | 0             | [ms]                     | 0              | $\overline{\ }$ | 0               | 0                |
| PC03 | STC    | S-pattern acceleration/deceleration time constant         | 0             | [ms]                     | 0              | $\sim$          | 0               | 0                |
| PC04 | TQC    | Torque command time constant/thrust command time constant | 0             | [ms]                     | 0              | $\sim$          |                 | 0                |
| PC05 | SC1    | Internal speed command 1                                  | 100           | [m/main]                 | 0              | $\sim$          | 0               | $\setminus$      |
|      |        | Internal speed limit 1                                    |               | [r/min]                  | 0              | $\overline{\ }$ |                 | 0                |
| PC06 | SC2    | Internal speed command 2                                  | 500           | <b>F</b> _{1} / <b>1</b> | 0              | $\sim$          | 0               |                  |
|      |        | Internal speed limit 2                                    |               | [r/min]                  | 0              | $\sim$          |                 | 0                |
| PC07 | SC3    | Internal speed command 3                                  | 1000          | [m/main]                 | 0              |                 | 0               | $\overline{\ }$  |
|      |        | Internal speed limit 3                                    |               | [r/min]                  | 0              | $\sim$          |                 | 0                |
| PC08 | SC4    | Internal speed command 4                                  | 200           | [m/main]                 | 0              |                 | 0               | $\overline{\ }$  |
|      |        | Internal speed limit 4                                    |               | [r/min]                  | 0              |                 | $\overline{\ }$ | 0                |
| PC09 | SC5    | Internal speed command 5                                  | 300           | [r/min]                  | 0              |                 | 0               | $\smallsetminus$ |
|      |        | Internal speed limit 5                                    |               | [r/min]                  | 0              |                 | $\overline{\ }$ | 0                |
| PC10 | SC6    | Internal speed command 6                                  | 500           | [m/main]                 | 0              | $\sim$          | 0               |                  |
|      |        | Internal speed limit 6                                    |               | [r/min]                  | 0              |                 |                 | 0                |
| PC11 | SC7    | Internal speed command 7                                  | 800           | [r/min]                  | 0              |                 | 0               | Ϊ                |
|      |        | Internal speed limit 7                                    |               | [t/mm]                   | 0              |                 | $\overline{\ }$ | 0                |
| PC12 | VCM    | Analog speed command - Maximum speed                      | 0             | [r/min]                  | 0              |                 | 0               | $\overline{\ }$  |
|      |        | Analog speed limit - Maximum speed                        |               | [t/tum]                  | 0              |                 |                 | 0                |
| PC13 | TLC    | Analog torque/thrust command maximum output               | 100.0         | [%]                      | 0              |                 | $\overline{\ }$ | 0                |
| PC14 | MOD1   | Analog monitor 1 output                                   | 0000h         |                          | 0              | 0               | 0               | 0                |
| PC15 | MOD2   | Analog monitor 2 output                                   | 0001h         |                          | 0              | 0               | 0               | 0                |
| PC16 | MBR    | Electromagnetic brake sequence output                     | 0             | [ms]                     | 0              | 0               | 0               | 0                |
| PC17 | ZSP    | Zero speed                                                | 50            | [r/min]                  | 0              | 0               | 0               | 0                |
| PC18 | *BPS   | Alarm history clear                                       | 0000h         |                          | 0              | 0               | 0               | 0                |
| PC19 | *ENRS  | Encoder output pulse selection                            | 0000h         | /                        | 0              | 0               | 0               | 0                |
| PC20 | *SNO   | Station No. setting                                       | 0             | [station]                | 0              | 0               | 0               | 0                |
| PC21 | *SOP   | RS-422 communication function selection                   | 0000h         | /                        | 0              | 0               | 0               | 0                |
| PC22 | *COP1  | Function selection C-1                                    | 0000h         |                          | 0              | 0               | 0               | 0                |
| PC23 | *COP2  | Function selection C-2                                    | 0000h         |                          | 0              | $^{\prime}$     | 0               | 0                |
| PC24 | *COP3  | Function selection C-3                                    | 0000h         | /                        | 0              | 0               |                 | $\geq$           |
| PC25 |        | For manufacturer setting                                  | 0000h         | /                        |                |                 |                 | $\geq$           |
| PC26 | *COP5  | Function selection C-5                                    | 0000h         |                          | 0              | 0               | 0               |                  |
| PC27 | *COP6  | Function selection C-6                                    | 0000h         |                          | 0              | 0               | 0               | 0                |
| PC28 | *COP7  | Function selection C-7                                    | 0000h         |                          |                | 0               | 0               | 0                |
| PC29 | /      | For manufacturer setting                                  | 0000h         | /                        |                |                 |                 | $\geq$           |
| PC30 | STA2   | Acceleration time constant 2                              | 0             | [ms]                     | 0              |                 | 0               | 0                |
| PC31 | STB2   | Deceleration time constant 2                              | 0             | [ms]                     | 0              | $\sim$          | 0               | 0                |
| PC32 | CMX2   | Command input pulse multiplication numerator 2            | 1             | /                        | 0              | 0               |                 | $^{\prime}$      |
| PC33 | CMX3   | Command input pulse multiplication numerator 3            | 1             | $\sim$                   | 0              | 0               | $\overline{\ }$ | $\overline{\ }$  |
| PC34 | CMX4   | Command input pulse multiplication numerator 4            | 1             | $\sim$                   | 0              | 0               | $\sim$          | $\square$        |
| PC35 | TL2    | Internal torque limit 2/internal thrust limit 2           | 100.0         | [%]                      | 0              | Õ               | 0               | 0                |
| PC36 | *DMD   | Status display selection                                  | 0000h         | $\sim$                   | Õ              | 0               | 0               | 0                |
| PC37 | VCO    | Analog speed command offset                               | 0             | [mV]                     | Ō              | $\overline{\}$  | 0               | $\overline{\ }$  |
|      |        | Analog speed limit offset                                 |               | _                        | 0              | $\overline{\ }$ |                 | 0                |

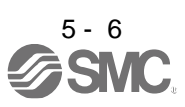

|      |              |                                                       |                  |                   | Operation<br>mode                     | C<br>r                 | ontr<br>node | ol<br>Ə                |
|------|--------------|-------------------------------------------------------|------------------|-------------------|---------------------------------------|------------------------|--------------|------------------------|
| No.  | Symbol       | Name                                                  | Initial<br>value | Unit              | Standard                              | ٩                      | S            | Т                      |
| PC38 | TPO          | Analog torque command offset                          | 0                | [mV]              | 0                                     | $\geq$                 | Ϊ            | 0                      |
|      |              | Analog torque limit offset                            |                  |                   | 0                                     | $\searrow$             | 0            | $\geq$                 |
| PC39 | MO1          | Analog monitor 1 offset                               | 0                | [mV]              | 0                                     | 0                      | 0            | 0                      |
| PC40 | MO2          | Analog monitor 2 offset                               | 0                | [mV]              | 0                                     | 0                      | 0            | 0                      |
| PC41 |              | For manufacturer setting                              | 0                |                   | $\searrow$                            | $\setminus$            | $\setminus$  | $\setminus$            |
| PC42 |              |                                                       | 0                |                   |                                       |                        |              |                        |
| PC43 | ERZ          | Error excessive alarm detection level                 | 0                | [rev]             | 0                                     | 0                      | $ \geq $     | $\geq$                 |
| PC44 | *COP9        | Function selection C-9                                | 0000h            |                   |                                       | 0                      |              | $\geq$                 |
| PC45 | *COPA        | Function selection C-A                                | 0000h            |                   |                                       | 0                      | 0            | 0                      |
| PC46 | $\backslash$ | For manufacturer setting                              | 0                | $\mathbf{X}$      | $\backslash$                          | $\setminus$            |              | $\setminus$            |
| PC47 | $\backslash$ |                                                       | 0                |                   |                                       | $\left  \right\rangle$ |              | $\left  \right\rangle$ |
| PC48 |              |                                                       | 0                |                   |                                       | $  \rangle$            |              | $  \rangle$            |
| PC49 |              |                                                       | 0                |                   |                                       | $  \rangle$            |              |                        |
| PC50 |              |                                                       | 0000h            |                   |                                       |                        | 1            | $\square$              |
| PC51 | RSBR         | Forced stop deceleration time constant                | 100              | [ms]              |                                       | 0                      | 0            | $ \geq$                |
| PC52 |              | For manufacturer setting                              | 0                |                   |                                       | $\setminus$            | $\setminus$  | $\setminus$            |
| PC53 |              |                                                       | 0                |                   |                                       |                        |              |                        |
| PC54 | RSUP1        | Vertical axis freefall prevention compensation amount | 0                | [0.0001 rev]      | 0                                     | 0                      | $ \leq $     | $ \ge$                 |
| PC55 | $\backslash$ | For manufacturer setting                              | 0                | $\mathbf{X}$      | $\backslash$                          | \                      |              | $\setminus$            |
| PC56 | $\backslash$ |                                                       | 100              |                   |                                       | $\left  \right\rangle$ |              | $\left  \right\rangle$ |
| PC57 |              |                                                       | 0000h            |                   |                                       | $  \rangle$            |              | $  \rangle$            |
| PC58 | $\setminus$  |                                                       | 0                |                   |                                       | $  \rangle$            |              | $  \rangle$            |
| PC59 | *0000        | Execution adjuster O.D.                               | 0000h            |                   |                                       |                        |              |                        |
| PC60 | "COPD        | Function selection C-D                                | 0000h            |                   | 0                                     | 0                      | 0            | 0                      |
| PC61 | $\backslash$ | For manufacturer setting                              | 0000h            | $\langle \rangle$ | $\backslash$                          |                        |              | A I                    |
| PC62 | $\backslash$ |                                                       | 0000h            |                   |                                       |                        |              |                        |
| PC63 |              |                                                       | 00000            |                   |                                       |                        |              |                        |
| PC64 |              |                                                       | 0000h            |                   |                                       |                        |              |                        |
| PC65 |              |                                                       | 0000h            |                   |                                       |                        |              |                        |
| PC00 |              |                                                       | 0                |                   |                                       |                        |              |                        |
| PC69 |              |                                                       | 0                |                   |                                       |                        |              |                        |
| PC60 |              |                                                       | 0                |                   |                                       |                        |              |                        |
| PC70 |              |                                                       | 0                |                   |                                       |                        |              |                        |
| PC71 |              |                                                       | 0040b            |                   |                                       |                        |              |                        |
| PC72 |              |                                                       | 00401            |                   |                                       |                        |              |                        |
| PC73 | ERW/         | Error excessive warning level                         | 000011           | [rev]             |                                       |                        | $\neg$       |                        |
| PC74 |              | For manufacturer setting                              | 0000h            |                   |                                       | $\mathbb{C}$           |              |                        |
| PC75 | $\backslash$ |                                                       | 0000h            |                   | $\left  \right\rangle$                | N                      |              | $\setminus$            |
| PC76 | $\backslash$ |                                                       | 0000h            |                   |                                       | $\left  \right\rangle$ |              | $\left  \right $       |
| PC77 |              |                                                       | 0000h            |                   |                                       | $  \rangle$            |              | $  \rangle$            |
| PC78 |              |                                                       | 0000h            |                   |                                       | $  \rangle$            |              |                        |
| PC79 |              |                                                       | 0000h            |                   |                                       | $  \rangle$            |              |                        |
| PC80 |              |                                                       | 0000h            |                   | \                                     | \                      |              | \                      |
|      |              |                                                       |                  |                   | · · · · · · · · · · · · · · · · · · · |                        |              |                        |

### 5.1.4 I/O setting parameters ([Pr. PD\_ ])

|      |              |                                       |         |                         | Operation               | C                      | ontr                        | ol                     |
|------|--------------|---------------------------------------|---------|-------------------------|-------------------------|------------------------|-----------------------------|------------------------|
|      |              |                                       | Initial |                         |                         | <u> </u>               | liou                        |                        |
| No.  | Symbol       | Name                                  | value   | Unit                    | larc                    |                        |                             |                        |
|      |              |                                       |         |                         | anc                     | ₽                      | S                           | F                      |
|      |              |                                       |         |                         | St                      |                        |                             |                        |
| PD01 | *DIA1        | Input signal automatic on selection 1 | 0000h   |                         | 0                       | 0                      | 0                           | 0                      |
| PD02 |              | For manufacturer setting              | 0000h   |                         |                         | $\geq$                 | $\geq$                      |                        |
| PD03 | *DI1L        | Input device selection 1L             | 0202h   |                         | 0                       | 0                      | 0                           | $\sum$                 |
| PD04 | *DI1H        | Input device selection 1H             | 0202h   |                         | 0                       | $\searrow$             | $\geq$                      | 0                      |
| PD05 | *DI2L        | Input device selection 2L             | 2100h   |                         | 0                       | 0                      | 0                           |                        |
| PD06 | *DI2H        | Input device selection 2H             | 2021h   |                         | 0                       | $\searrow$             | $\geq$                      | 0                      |
| PD07 | *DI3L        | Input device selection 3L             | 0704h   |                         | 0                       | 0                      | 0                           | $\searrow$             |
| PD08 | *DI3H        | Input device selection 3H             | 0707h   |                         | 0                       |                        | $\geq$                      | 0                      |
| PD09 | *DI4L        | Input device selection 4L             | 0805h   |                         | 0                       | 0                      | 0                           | $\sim$                 |
| PD10 | *DI4H        | Input device selection 4H             | 0808h   |                         | 0                       | $\smallsetminus$       | $\overline{\ }$             | 0                      |
| PD11 | *DI5L        | Input device selection 5L             | 0303h   |                         | 0                       | 0                      | 0                           |                        |
| PD12 | *DI5H        | Input device selection 5H             | 3803h   |                         | 0                       | $\overline{\ }$        |                             | 0                      |
| PD13 | *DI6L        | Input device selection 6L             | 2006h   |                         | C                       | 0                      | 0                           | Ň                      |
| PD14 | *DI6H        | Input device selection 6H             | 3920h   |                         | 0                       | $\overline{\ }$        | $\overline{\smallsetminus}$ | 5                      |
| PD15 |              | For manufacturer setting              | 0000h   |                         |                         |                        | $\overline{)}$              | Ň                      |
| PD16 |              | 3                                     | 0000h   |                         |                         | $  \setminus  $        |                             | $\left  \right\rangle$ |
| PD17 | *DI8L        | Input device selection 8L             | 0A0Ah   | $\sim$                  |                         |                        |                             | M                      |
| PD18 | *DI8H        | Input device selection 8H             | 0A00h   |                         | 0                       | $\leq$                 | $\overline{\ }$             |                        |
| PD19 | *DI9I        | Input device selection 9              | 0B0Bh   |                         |                         |                        |                             | К                      |
| PD20 | *DI9H        | Input device selection 9H             | 0B00h   |                         | 0                       | $\prec$                | $\overline{\ }$             | ┢                      |
| PD21 | *DI10I       | Input device selection 10             | 2323h   |                         | 0                       |                        |                             | К                      |
| PD22 | *DI10H       | Input device selection 10H            | 2823h   |                         | 0                       | $\prec$                | $\overline{\ }$             | ┢                      |
| PD23 | *DO1         |                                       | 0004h   |                         | 0                       |                        |                             |                        |
| PD24 | *DO2         |                                       | 0004h   |                         | 0                       |                        | $\overline{0}$              |                        |
| PD25 | *DO3         |                                       | 0004h   |                         | 0                       |                        | $\overline{0}$              |                        |
| PD26 | *DO4         |                                       | 0007h   |                         | 0                       |                        | $\overline{0}$              |                        |
| PD27 |              | For manufacturer setting              | 0007H   |                         | $\sim$                  | $\prec$                | $\overline{\ }$             | К                      |
| PD28 | *DO6         |                                       | 000011  |                         |                         |                        |                             | 눈                      |
| PD20 | *DIF         | Input filter setting                  | 0002h   |                         | 0                       |                        | $\overline{0}$              |                        |
| PD30 | *DOP1        | Function selection D-1                | 000411  |                         | 0                       |                        | $\frac{0}{0}$               |                        |
| PD31 | *DOP2        | Function selection D-1                | 0000h   |                         | 0                       |                        | $\mathbb{K}$                | К                      |
| PD22 | *DOD2        | Function selection D 2                | 0000h   |                         | 0                       |                        | $\sim$                      | $\leftarrow$           |
| PD33 | *DOP4        | Function selection D-3                | 0000h   |                         | 0                       |                        |                             | ┢                      |
| PD34 |              | Function selection D-4                | 0000h   |                         | 0                       |                        | $\frac{0}{2}$               |                        |
| PD25 | 1            | For manufacturer setting              | 0000h   |                         | $\overline{\mathbf{U}}$ | $\square$              |                             | $\vdash$               |
| PD35 | $\backslash$ |                                       | 0000h   | $\langle \cdot \rangle$ | $\backslash$            | $\land$                | A                           | \                      |
| PD30 | $\setminus$  |                                       | 0000h   |                         | $\backslash$            |                        | $\left  \right\rangle$      |                        |
| PD37 | $\setminus$  |                                       | 000011  |                         | $\backslash$            | $  \rangle  $          | $\left  \right\rangle$      | $  \rangle$            |
| PD30 | $\setminus$  |                                       | 0       |                         | $\backslash$            | $  \rangle  $          | $  \rangle$                 | $  \rangle$            |
| PD39 | $\setminus$  |                                       | 0       |                         | $\backslash$            | $  \rangle $           | $  \rangle$                 |                        |
| PD40 |              |                                       | 0       |                         |                         | $  \rangle$            |                             | $  \rangle$            |
| PD41 | $\setminus$  |                                       | 0000h   |                         | $\backslash$            |                        |                             |                        |
| PD42 | +DIA4        | Lengther a sheeting Add               | 0000h   |                         |                         | Ļ                      |                             |                        |
| PD43 |              | Input device selection TTL            | 0000n   |                         | 0                       | 0                      | R                           | ┢                      |
|      | *DI11H       |                                       | 3AUUN   |                         | 0                       | $\vdash$               | $\vdash$                    | $\mathbf{k}$           |
| PD45 | *DI12L       |                                       | 00000   |                         | 0                       | 0                      | P                           | $\vdash$               |
| PD46 | *D07         | Input device selection 12H            | 3800h   |                         | 0                       | $\vdash$               | $\vdash$                    | 10                     |
| PD47 | יטע״         |                                       | 00000   |                         | 0                       | $\left  \right\rangle$ | $\sim$                      | Ю                      |
| PD48 |              | For manufacturer setting              | 0000n   |                         |                         | $\sim$                 |                             | 1 >                    |

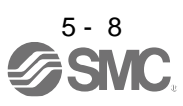

### 5.1.5 Extension setting 2 parameters ([Pr. PE\_ ])

|      |              |                                                                                                    |                  |          | Operation<br>mode | C<br>r      | ontr<br>nod     | ol<br>e          |
|------|--------------|----------------------------------------------------------------------------------------------------|------------------|----------|-------------------|-------------|-----------------|------------------|
| No.  | Symbol       | Name                                                                                                    | Initial<br>value | Unit     | Standard          | ٩           | S               | Т                |
| PE01 | *FCT1        | Fully closed loop function selection 1                                                                   | 0000h            |          |                   | 0           | /               | $\overline{\ }$  |
| PE02 | /            | For manufacturer setting                                                                                 | 0000h            |          |                   | Ň           | $\overline{\ }$ | $\smallsetminus$ |
| PE03 | *FCT2        | Fully closed loop function selection 2                                                                   | 0003h            |          |                   | 0           |                 | $\smallsetminus$ |
| PE04 | *FBN         | Fully closed loop control - Feedback pulse electronic gear 1 - Numerator                                 | 1                |          |                   | 0           | $\setminus$     | $\setminus$      |
| PE05 | *FBD         | Fully closed loop control - Feedback pulse electronic gear 1 - Denominator                               | 1                |          |                   | 0           | $\backslash$    | $\setminus$      |
| PE06 | BC1          | Fully closed loop control - Speed deviation error detection level                                        | 400              | [r/min]  |                   | 0           | $\backslash$    | $\sum$           |
| PE07 | BC2          | Fully closed loop control - Position deviation error detection level                                     | 100              | [kpulse] |                   | 0           | $\backslash$    | $\square$        |
| PE08 | DUF          | Fully closed loop dual feedback filter                                                                   | 10               | [rad/s]  |                   | 0           | /               | $\geq$           |
| PE09 |              | For manufacturer setting                                                                                 | 0000h            |          |                   | $\geq$      | $\geq$          | $\sum$           |
| PE10 | FCT3         | Fully closed loop function selection 3                                                                   | 0000h            |          |                   | 0           | $\geq$          | $\geq$           |
| PE11 |              | For manufacturer setting                                                                                 | 0000h            | Ν        | \                 |             |                 |                  |
| PE12 |              |                                                                                                    | 0000h            | 1        | \                 |             |                 |                  |
| PE13 |              |                                                                                                    | 0000h            | 1        | \                 |             |                 |                  |
| PE14 |              |                                                                                                    | 0111h            |          |                   |             |                 |                  |
| PE15 |              |                                                                                                    | 20               |          |                   |             |                 |                  |
| PE16 |              |                                                                                                    | 0000h            |          |                   |             |                 |                  |
| PE17 |              |                                                                                                    | 0000h            |          |                   |             |                 |                  |
| PE18 |              |                                                                                                    | 0000h            |          |                   |             |                 |                  |
| PE19 |              |                                                                                                    | 0000h            |          |                   |             |                 |                  |
| PE20 |              |                                                                                                    | 0000h            |          |                   |             |                 |                  |
| PE21 |              |                                                                                                    | 0000h            |          | \                 |             |                 |                  |
| PE22 |              |                                                                                                    | 0000h            |          |                   |             |                 |                  |
| PE23 |              |                                                                                                    | 0000h            |          |                   |             |                 |                  |
| PE24 |              |                                                                                                    | 0000h            |          |                   |             |                 |                  |
| PE20 |              |                                                                                                    | 00001            | \        | \                 |             |                 |                  |
| PE27 |              |                                                                                                    | 0000h            |          |                   |             |                 |                  |
| PE28 |              |                                                                                                    | 0000h            |          |                   |             |                 |                  |
| PE29 |              |                                                                                                    | 0000h            |          |                   |             |                 |                  |
| PE30 |              |                                                                                                    | 0000h            |          | \                 |             |                 |                  |
| PE31 |              |                                                                                                    | 0000h            | \        |                   |             |                 |                  |
| PE32 |              |                                                                                                    | 0000h            | 1 \      |                   |             |                 |                  |
| PE33 |              |                                                                                                    | 0000h            | \        |                   |             |                 |                  |
| PE34 | *FBN2        | Fully closed loop control - Feedback pulse electronic gear 2 -<br>Numerator (Do not change this value)   | 1                |          |                   | 0           | $\backslash$    | $\setminus$      |
| PE35 | *FBD2        | Fully closed loop control - Feedback pulse electronic gear 2 -<br>Denominator (Do not change this value) | 1                |          |                   | 0           | $\backslash$    | $\square$        |
| PE36 | $\backslash$ | For manufacturer setting                                                                                 | 0.0              | Ν        | $\backslash$      | Ι           | Ι               | $\backslash$     |
| PE37 |              |                                                                                                    | 0.00             |          |                   | $ \rangle$  | $ \rangle$      |                  |
| PE38 |              |                                                                                                    | 0.00             |          |                   | $  \rangle$ | $  \rangle$     | $  \rangle$      |
| PE39 |              |                                                                                                    | 20               |          |                   | $  \rangle$ |                 |                  |
| PE40 |              |                                                                                                    | 0000h            |          |                   |             |                 | $ \rangle$       |
| PE41 | EOP3         | Function selection E-3                                                                                   | 0000h            |          | 0                 | 0           | 0               | 0                |

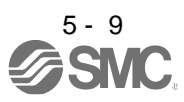

|      |              |                                                                     |                  |                      | Operation<br>mode | C<br>r | ontr<br>nod     | ol<br>e       |
|------|--------------|---------------------------------------------------------------------|------------------|----------------------|-------------------|--------|-----------------|---------------|
| No.  | Symbol       | Name                                                                | Initial<br>value | Unit                 | Standard          | ٩      | S               | Т             |
| PE42 |              | For manufacturer setting                                            | 0                |                      |                   |        |                 | $\setminus$   |
| PE43 |              |                                                                     | 0.0              |                      |                   |        |                 | $ \setminus $ |
| PE44 | LMCP         | Lost motion compensation positive-side compensation value selection | 0                | [0.01%]              | 0                 | 0      | $\setminus$     | $\square$     |
| PE45 | LMCN         | Lost motion compensation negative-side compensation value selection | 0                | [0.01%]              | 0                 | 0      | $\setminus$     | $\square$     |
| PE46 | LMFLT        | Lost motion filter setting                                          | 0                | [0.1 ms]             | 0                 | 0      | $\overline{\ }$ | $\sum$        |
| PE47 | TOF          | Torque offset                                                       | 0                | [0.01%]              | 0                 | 0      | 0               | 0             |
| PE48 | *LMOP        | Lost motion compensation function selection                         | 0000h            |                      | 0                 | 0      | $\geq$          | $\sum$        |
| PE49 | LMCD         | Lost motion compensation timing                                     | 0                | [0.1 ms]             | 0                 | 0      | $\geq$          | $\sum$        |
| PE50 | LMCT         | Lost motion compensation non-sensitive band                         | 0                | [pulse]/<br>[kpulse] | 0                 | 0      | $\setminus$     | $\sum$        |
| PE51 |              | For manufacturer setting                                            | 0000h            | Ν                    | \                 |        |                 |               |
| PE52 | $\backslash$ |                                                                     | 0000h            | $  \rangle$          | $\backslash$      |        |                 |               |
| PE53 | $\backslash$ |                                                                     | 0000h            |                      | $\backslash$      |        | 1               |               |
| PE54 |              |                                                                     | 0000h            |                      | $\backslash$      |        |                 |               |
| PE55 |              |                                                                     | 0000h            |                      | $\setminus$       |        |                 |               |
| PE56 |              |                                                                     | 0000h            |                      |                   |        |                 |               |
| PE57 |              |                                                                     | 0000h            |                      | $\setminus$       |        |                 |               |
| PE58 |              |                                                                     | 0000h            |                      | $\setminus$       |        |                 |               |
| PE59 |              |                                                                     | 0000h            |                      | $\backslash$      |        |                 |               |
| PE60 |              |                                                                     | 0000h            |                      | $\backslash$      |        |                 |               |
| PE61 |              |                                                                     | 0.00             |                      | $\setminus$       |        |                 |               |
| PE62 |              |                                                                     | 0.00             |                      |                   |        |                 |               |
| PE63 |              |                                                                     | 0.00             | \                    |                   |        |                 |               |
| PE64 |              |                                                                     | 0.00             |                      |                   |        |                 |               |

### 5.1.6 Extension setting 3 parameters ([Pr. PF\_\_])

|      |               |                                                           |            |                   | Operation<br>mode      | C<br>r                                          | ontr<br>node | ol<br>e                |
|------|---------------|-----------------------------------------------------------|------------|-------------------|------------------------|-------------------------------------------------|--------------|------------------------|
| No.  | Symbol        | Name                                                      | Initial    | Unit              | g                      |                                                 |              |                        |
|      | 0,            |                                                           | value      | 01                | nda                    | ٩                                               | S            | ⊢                      |
|      |               |                                                           |            |                   | Stal                   |                                                 |              |                        |
| DE01 | $\backslash$  | For manufacturer setting                                  | 0000h      |                   |                        |                                                 |              |                        |
| PF02 | $\backslash$  |                                                           | 0000h      | $\mathbf{X}$      | $\left  \right\rangle$ | $\backslash$                                    | \            | \                      |
| DE02 | $\backslash$  |                                                           | 0000h      |                   |                        | $\left  \right\rangle$                          | \            | 1                      |
| PF03 |               |                                                           | 000011     |                   |                        | $  \rangle$                                     |              |                        |
| DE05 |               |                                                           | 0          |                   |                        | $  \rangle$                                     |              |                        |
| PE06 |               |                                                           | 0000h      |                   |                        |                                                 |              |                        |
| PF00 |               |                                                           | 1          |                   |                        |                                                 |              |                        |
|      | \             |                                                           | 1          |                   |                        |                                                 |              |                        |
|      | *EODE         | Eurotian coloction E E                                    | 1<br>0000h |                   |                        |                                                 | 0            |                        |
| PF09 | TOP5          | Function Selection F-5                                    | 0000h      |                   | 0                      | $\left  \begin{array}{c} 0 \end{array} \right $ | $\circ$      | $\circ$                |
| PF10 | $\backslash$  | For manufacturer setting                                  | 0000h      | $\mathbf{X}$      | $\backslash$           | $\setminus$                                     | \            | \                      |
| PF11 | $\backslash$  |                                                           | 0000h      |                   |                        | $  \rangle$                                     | $\backslash$ | $\left  \right\rangle$ |
| PF12 |               |                                                           | 10000      |                   |                        | $  \rangle$                                     | $\backslash$ | $  \rangle$            |
| PF13 |               |                                                           | 100        |                   |                        |                                                 |              | $  \rangle$            |
| PF14 |               |                                                           | 100        |                   |                        |                                                 | )            |                        |
| PF15 |               | Electronic dynamic brake operating time                   | 2000       | [ms]              | 0                      | 0                                               | 0            | 0                      |
| PF16 |               | For manufacturer setting                                  | 0000h      |                   |                        | $\backslash$                                    | $\setminus$  | $\setminus$            |
| PF17 |               |                                                           | 10         |                   |                        |                                                 |              |                        |
| PF18 | *STOD         | STO diagnosis error detection time                        | 0          | [s]               | 0                      | 0                                               | 0            | 0                      |
| PF19 | $\overline{}$ | For manufacturer setting                                  | 0000h      |                   |                        | $\backslash$                                    | $\setminus$  | $\setminus$            |
| PF20 |               |                                                           | 0000h      |                   |                        |                                                 |              |                        |
| PF21 | DRT           | Drive recorder switching time setting                     | 0          | [s]               | 0                      | 0                                               | 0            | 0                      |
| PF22 |               | For manufacturer setting                                  | 200        |                   |                        | $\geq$                                          | $\geq$       | $\geq$                 |
| PF23 | OSCL1         | Vibration tough drive - Oscillation detection level       | 50         | [%]               | 0                      | 0                                               | 0            | $\geq$                 |
| PF24 | *OSCL2        | Vibration tough drive function selection                  | 0000h      |                   | 0                      | 0                                               | 0            | $\geq$                 |
| PF25 | CVAT          | SEMI-F47 function - Instantaneous power failure detection | 200        | [ms]              | 0                      | 0                                               | 0            | 0                      |
|      |               | time                                                      |            |                   |                        |                                                 |              |                        |
| PF26 | $\backslash$  | For manufacturer setting                                  | 0          | $\mathbf{X}$      | $\backslash$           | $\setminus$                                     | \            | Ν                      |
| PF27 | $\backslash$  |                                                           | 0          |                   |                        | $  \rangle$                                     | $\backslash$ | $\left  \right\rangle$ |
| PF28 |               |                                                           | 0          |                   |                        | $  \rangle$                                     | $\backslash$ | $  \rangle$            |
| PF29 |               |                                                           | 0000h      |                   |                        | $  \rangle$                                     |              | $  \rangle$            |
| PF30 |               |                                                           | 0          |                   |                        |                                                 |              |                        |
| PF31 | FRIC          | Machine diagnosis function - Friction judgment speed      | 0          | [r/min]/          | 0                      | 0                                               | 0            | 0                      |
|      |               |                                                           |            | [mm/s]            |                        | _                                               |              |                        |
| PF32 |               | For manufacturer setting                                  | 50         |                   |                        | $\backslash$                                    | $\setminus$  | $\setminus$            |
| PF33 |               |                                                           | 0000h      |                   |                        |                                                 |              |                        |
| PF34 | *SOP3         | RS-422 communication function selection 3                 | 0000h      |                   | 0                      | 0                                               | 0            | 0                      |
| PF35 | \             | For manufacturer setting                                  | 0000h      | Ν                 | Ν                      |                                                 |              |                        |
| PF36 | $\mathbf{N}$  |                                                           | 0000h      | $\langle \rangle$ |                        |                                                 |              |                        |
| PF37 |               |                                                           | 0000h      |                   |                        |                                                 |              |                        |
| PF38 |               |                                                           | 0000h      |                   |                        |                                                 |              |                        |
| PF39 |               |                                                           | 0000h      |                   |                        |                                                 |              |                        |
| PF40 |               |                                                           | 0          |                   |                        |                                                 |              |                        |
| PF41 |               |                                                           | 0          |                   |                        |                                                 |              |                        |
| PF42 | \             |                                                           | 0          |                   |                        |                                                 |              |                        |
| PF43 | \             |                                                           | 0          |                   |                        |                                                 |              |                        |
| PF44 | \             |                                                           | 0          |                   |                        |                                                 |              |                        |
| PF45 | \             |                                                           | 0000h      |                   |                        |                                                 |              |                        |
| PF46 | \             |                                                           | 0000h      |                   |                        |                                                 |              |                        |
| PF47 | \             |                                                           | 0000h      | \                 | \                      |                                                 |              |                        |
| PF48 | 1             |                                                           | 0000h      |                   |                        |                                                 |              |                        |

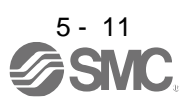

#### 5.2 Detailed list of parameters

POINT ●Set a value to each "x" in the "Setting digit" columns.

#### 5.2.1 Basic setting parameters ([Pr. PA\_ ])

| No./symbol/ | Setting | Function                                                      | Initial<br>value | C                      | contro<br>mode | )<br>e                 |
|-------------|---------|---------------------------------------------------------------|------------------|------------------------|----------------|------------------------|
| name        | digit   |                                                               | [unit]           | Ρ                      | S              | Т                      |
| PA01        | x       | Control mode selection                                        | 0h               | 0                      | 0              | 0                      |
| *STY        |         | Select a control mode.                                        |                  |                        |                |                        |
| Operation   |         | 0: Position control mode                                      |                  |                        |                |                        |
| mode        |         | 1: Position control mode and speed control mode               |                  |                        |                |                        |
|             |         | 2: Speed control mode                                         |                  |                        |                |                        |
|             |         | 3: Speed control mode and torque control mode                 |                  |                        |                |                        |
|             |         | 4: Torque control mode                                        |                  |                        |                |                        |
|             |         | 5: Torque control mode and position control mode              |                  |                        |                |                        |
|             |         | 6: Positioning mode (point table method) (Note 1)             |                  |                        |                |                        |
|             |         | 7: Positioning mode (program method) (Note 1)                 |                  |                        |                |                        |
|             |         | 8: Positioning mode (Equal division indexing method) (Note 1) |                  |                        |                |                        |
|             |         | (Note 1) Used in positioning mode.                            |                  |                        |                |                        |
|             | ×_      | Do not change this value.                                     | 0h               | 0                      | 0              | 0                      |
|             |         |                                                               |                  |                        |                |                        |
|             | _ x     | For manufacturer setting                                      | Uh               | $\left  \right\rangle$ | $\geq$         | $\left  \right\rangle$ |
|             | x       |                                                               | 1h               | $\left  \right\rangle$ | $\backslash$   | $\left  \right\rangle$ |

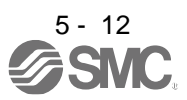

| No./symbol/                            | Setting | Function                                                                                                    | Initial<br>value | C<br>I | Control<br>mode |        |  |
|----------------------------------------|---------|----------------------------------------------------------------------------------------------------|------------------|--------|-----------------|--------|--|
| name                                   | aigit   |                                                                                                    | [unit]           | Р      | S               | Т      |  |
| PA02<br>*REG<br>Regenerative<br>option | x x     | Regenerative option<br>Select the regenerative option.<br>Incorrect setting may cause the regenerative option to burn.<br>If a selected regenerative option is not for use with the driver, [AL. 37 Parameter<br>error] occurs.<br>00: Regenerative option is not used.<br>• For the driver of 100 W, a regenerative resistor is not used.<br>• For the driver of 200 W to750 W, the built-in regenerative resistor is used.<br>02: LEC-MR-RB-032<br>03: LEC-MR-RB-12 | 00h              | 0      | 0               | 0      |  |
|                                        | _x      | For manufacturer setting                                                                                                    | 0h               |        | $\backslash$    | $\sum$ |  |
|                                        | ×       |                                                                                                    | Un               |        |                 | `      |  |

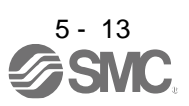

| No./symbol/                                                            | Set                                                                                                    | ting        |                                            |                                                                                                    | Function                                                                                                    |                                                                                                |       | Initial<br>value | C      | ontro<br>node    | )<br>)                 |
|------------------------------------------------------------------------|----------------------------------------------------------------------------------------------------|-------------|--------------------------------------------|----------------------------------------------------------------------------------------------------|----------------------------------------------------------------------------------------------------|------------------------------------------------------------------------------------------------|-------|------------------|--------|------------------|------------------------|
| Hame                                                                   | u                                                                                                    | yπ          |                                            |                                                                                                    |                                                                                                    |                                                                                                |       | [unit]           | Р      | S                | Т                      |
| PA03<br>*ABS<br>Absolute<br>position<br>detection<br>system            |                                                                                                    | _ x         | Abs<br>Set<br>cont<br>0: D<br>1: E<br>2: E | olute position de<br>this digit when u<br>trol mode.<br>isabled (increme<br>nabled (absolute<br>nabled (absolute | etection system selection<br>using the absolute position of<br>ental system)<br>e position detection system<br>e position detection system | etection system in the position<br>by DIO)<br>by communication)                                |       | Oh               | 0      |                  |                        |
|                                                                        |                                                                                                    | x _         | For                                        | manufacturer se                                                                                                  | etting                                                                                                    |                                                                                                |       | 0h               |        | $\smallsetminus$ | $\sim$                 |
|                                                                        | _ x                                                                                                    |             |                                            |                                                                                                    |                                                                                                    |                                                                                                |       | 0h               | /      | $\overline{)}$   | $\geq$                 |
|                                                                        | x _                                                                                                    |             |                                            |                                                                                                    |                                                                                                    |                                                                                                |       |                  |        | $\overline{)}$   | $\overline{)}$         |
| PA04                                                                   |                                                                                                    | _ x         | For manufacturer setting                   |                                                                                                    |                                                                                                    |                                                                                                |       |                  |        | $\geq$           | $\sum$                 |
| *AOP1                                                                  |                                                                                                    | <u>_x _</u> |                                            |                                                                                                    |                                                                                                    |                                                                                                |       |                  | $\geq$ | $\geq$           | $\geq$                 |
| Function                                                               | _ x                                                                                                    |             |                                            |                                                                                                    |                                                                                                    |                                                                                                |       |                  | $\geq$ | $\geq$           | $\geq$                 |
| Selection A-1                                                          | .tion A-1       x       Forced stop deceleration function selection         0: Forced stop deceleration function disabled (with EM1)       2: Forced stop deceleration function enabled (with EM2)         Refer to table 5.1 for details       Refer to table 5.1 for details |             |                                            |                                                                                                    |                                                                                                    |                                                                                                |       |                  | 0      | 0                | $\left  \right\rangle$ |
|                                                                        |                                                                                                    |             |                                            | Т                                                                                                    | able 5.1 Deceleration                                                                                                    | method                                                                                         |       |                  |        |                  |                        |
|                                                                        |                                                                                                    | Set         | ting                                       |                                                                                                    | Decelera                                                                                                    | ation method                                                                                   |       |                  |        |                  |                        |
|                                                                        |                                                                                                    | va          | lue                                        | EM2/EM1                                                                                                    | EM2 or EM1 is off                                                                                                    | Alarm occurred                                                                                 |       |                  |        |                  |                        |
|                                                                        |                                                                                                    | 0_          |                                            | EM1                                                                                                    | MBR (Electromagnetic<br>brake interlock) turns off<br>without the forced stop<br>deceleration.                                             | MBR (Electromagnetic<br>brake interlock) turns off<br>without the forced stop<br>deceleration. |       |                  |        |                  |                        |
|                                                                        |                                                                                                    | 2_          |                                            | EM2                                                                                                    | MBR (Electromagnetic<br>brake interlock) turns off<br>after the forced stop<br>deceleration.                                               | MBR (Electromagnetic<br>brake interlock) turns off<br>after the forced stop<br>deceleration.   |       |                  |        |                  |                        |
| PA05<br>*FBP<br>Number of<br>command<br>input pulses<br>per revolution | The servo motor rotates based on set command input pulses.<br>To enable the parameter value, set "Electronic gear selection" to "Number of<br>command input pulses per revolution (1)" of in [Pr. PA21].<br>Setting range: 1000 to 1000000                                     |             |                                            |                                                                                                    |                                                                                                    |                                                                                                | 10000 | 0                |        |                  |                        |

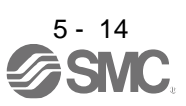

| No./symbol/<br>name                                                                                 | Setting<br>digit | Function                                                                                                    | Initial<br>value<br>[unit] | Cor<br>mo | ntrol<br>ode |
|----------------------------------------------------------------------------------------------------|------------------|----------------------------------------------------------------------------------------------------|----------------------------|-----------|--------------|
| PA06<br>CMX<br>Electronic<br>gear<br>numerator<br>(command<br>pulse<br>multiplication<br>numerator) |                  | Set the numerator of the electronic gear.<br>To enable the parameter, set "Electronic gear selection" to "Electronic gear (0)", "J3 electronic gear setting value compatibility mode (2)", or "J2S electronic gear setting value compatibility mode (3)" in [Pr. PA21].<br>The following shows a standard of the setting range of the electronic gear.<br>$\frac{1}{10} < \frac{CMX}{CDV} < 4000$ If the set value is outside this range, noise may be generated during acceleration/deceleration or operation may not be performed at the preset speed and/or acceleration/deceleration time constants.<br>Number of command input pulses per revolution ([Pr. PA06]/[Pr.PA07])<br>Electronic gear selection<br>$\frac{(x_{})((Pr. PA21))}{(0)} + \frac{(Pr. PA06](Pr. PA07))}{(Pr. PA06](Pr. PA07)} + \frac{(CMX)}{(DV)} + \frac{(CMX)}{(DV)} + \frac{(CMX)}$ | 1                          | 0         |              |
| PA07<br>CDV<br>Electronic<br>gear<br>denominator<br>(command<br>pulse<br>multiplication             |                  | Set the denominator of the electronic gear.<br>To enable the parameter, set "Electronic gear selection" to "Electronic gear (0)", "J3 electronic gear setting value compatibility mode (2)", or "J2S electronic<br>gear setting value compatibility mode (3 )" in [Pr. PA21].<br>Setting range: 1 to 16777215                                                                                                    | 1                          |           |              |

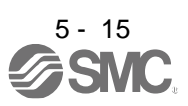

| No./symbol/                        | Set                                   | ting |                                                      |                                                                                                    | Function                                                                                                    | Initial<br>value | C<br>I | contro<br>mode | ol<br>Ə       |
|------------------------------------|---------------------------------------|------|------------------------------------------------------|----------------------------------------------------------------------------------------------------|----------------------------------------------------------------------------------------------------|------------------|--------|----------------|---------------|
| name                               | ui                                    | gπ   |                                                      |                                                                                                    |                                                                                                    | [unit]           | Ρ      | S              | Т             |
| PA08<br>ATU<br>Auto tuning<br>mode |                                       | _ x  | Gair<br>Sele<br>0: 2<br>1: A<br>2: A<br>3: N<br>4: 2 | n adjustment mode sele<br>ect the gain adjustment<br>gain adjustment mode<br>uto tuning mode 1<br>uto tuning mode 2<br>fanual mode<br>gain adjustment mode | ction<br>mode.<br>1 (interpolation mode)<br>2                                                                                                    | 1h               | 0      | 0              |               |
|                                    |                                       |      | Ref                                                  | er to table 5.2 for details                                                                                                    | 3.                                                                                                    |                  |        |                |               |
|                                    | x     For manufacturer setting      x |      |                                                      |                                                                                                    |                                                                                                    | Oh<br>Oh<br>Oh   |        | M              | $\mathcal{N}$ |
|                                    |                                       | _    |                                                      | Table 5.2 Ga                                                                                                    | in adjustment mode selection                                                                                                    |                  |        |                |               |
|                                    | Sett                                  |      | ing<br>Je                                            | Gain adjustment<br>mode                                                                                                    | Automatically adjusted parameter                                                                                                    |                  |        |                |               |
|                                    |                                       |      | _ 0                                                  | 2 gain adjustment<br>mode 1<br>(interpolation mode)                                                                                                    | [Pr. PB06 Load to motor inertia ratio]<br>[Pr. PB08 Position loop gain]<br>[Pr. PB09 Speed loop gain]<br>[Pr. PB10 Speed integral compensation]                               |                  |        |                |               |
|                                    |                                       |      | _1                                                   | Auto tuning mode 1                                                                                                    | [Pr. PB06 Load to motor inertia ratio]<br>[Pr. PB07 Model loop gain]<br>[Pr. PB08 Position loop gain]<br>[Pr. PB09 Speed loop gain]<br>[Pr. PB10 Speed integral compensation] |                  |        |                |               |
|                                    |                                       |      | _ 2                                                  | Auto tuning mode 2                                                                                                    | [Pr. PB07 Model loop gain]<br>[Pr. PB08 Position loop gain]<br>[Pr. PB09 Speed loop gain]<br>[Pr. PB10 Speed integral compensation]                                           |                  |        |                |               |
|                                    | 3 Manual mode                         |      |                                                      |                                                                                                    |                                                                                                    |                  |        |                |               |
|                                    |                                       |      | _ 4                                                  | 2 gain adjustment<br>mode 2                                                                                                    | [Pr. PB08 Position loop gain]<br>[Pr. PB09 Speed loop gain]<br>[Pr. PB10 Speed integral compensation]                                                                         |                  |        |                |               |

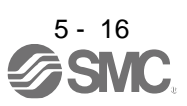

| No./symbol/<br>name     | Set<br>di              | ting<br>git                                                                           |                                                                                                    |                                       | Function         |               |                                       |                   | Initial<br>value<br>[unit] | C<br>I<br>P | Contro<br>mode | ol<br>e<br>T           |
|-------------------------|------------------------|---------------------------------------------------------------------------------------|----------------------------------------------------------------------------------------------------|---------------------------------------|------------------|---------------|---------------------------------------|-------------------|----------------------------|-------------|----------------|------------------------|
| PA09                    | Set                    | a resp                                                                                | onse of the au                                                                                                    | to tuning.                            |                  |               |                                       |                   | 16                         | 0           | 0              |                        |
| RSP                     |                        |                                                                                       | Machin                                                                                                    | e characteristic                      |                  | Machin        |                                       |                   |                            |             |                |                        |
| Auto tuning<br>response |                        | Settir<br>value                                                                       | Response                                                                                                    | Guideline for<br>machine<br>resonance | Setting<br>value | Response      | Guideline for<br>machine<br>resonance |                   |                            |             |                |                        |
|                         |                        | 1                                                                                     | Low                                                                                                    | 2.7                                   | 21               | Middle        | 67.1                                  |                   |                            |             |                |                        |
|                         |                        | 2                                                                                     |                                                                                                    | 3.6                                   | 22               |               | 75.6                                  |                   |                            |             |                |                        |
|                         |                        | 3                                                                                     | -                                                                                                    | 4.9                                   | 23               |               | 95.9                                  |                   |                            |             |                |                        |
|                         |                        | 4<br>5                                                                                |                                                                                                    | 10.0                                  | 24               |               | 93.9<br>108.0                         |                   |                            |             |                |                        |
|                         |                        | 6                                                                                     | _                                                                                                    | 11.3                                  | 25               |               | 100.0                                 |                   |                            |             |                |                        |
|                         |                        | 7                                                                                     | -                                                                                                    | 12.7                                  | 20               |               | 137.1                                 |                   |                            |             |                |                        |
|                         |                        | . 8                                                                                   |                                                                                                    | 14.3                                  | 28               |               | 154.4                                 |                   |                            |             |                |                        |
|                         |                        | 9                                                                                     |                                                                                                    | 16.1                                  | 29               |               | 173.9                                 |                   |                            |             |                |                        |
|                         |                        | 10                                                                                    |                                                                                                    | 18.1                                  | 30               |               | 195.9                                 |                   |                            |             |                |                        |
|                         |                        | 11                                                                                    |                                                                                                    | 20.4                                  | 31               |               | 220.6                                 |                   |                            |             |                |                        |
|                         |                        | 12                                                                                    |                                                                                                    | 23.0                                  | 32               |               | 248.5                                 |                   |                            |             |                |                        |
|                         |                        | 13                                                                                    |                                                                                                    | 25.9                                  | 33               |               | 279.9                                 |                   |                            |             |                |                        |
|                         |                        | 14                                                                                    |                                                                                                    | 29.2                                  | 34               |               | 315.3                                 |                   |                            |             |                |                        |
|                         |                        | 15                                                                                    |                                                                                                    | 32.9                                  | 35               |               | 355.1                                 |                   |                            |             |                |                        |
|                         |                        | 16                                                                                    |                                                                                                    | 37.0                                  | 36               |               | 400.0                                 |                   |                            |             |                |                        |
|                         |                        | 17                                                                                    |                                                                                                    | 41.7                                  | 37               |               | 446.6                                 |                   |                            |             |                |                        |
|                         |                        | 18                                                                                    | ↓                                                                                                    | 47.0                                  | 38               | . ↓           | 501.2                                 |                   |                            |             |                |                        |
|                         |                        | 19                                                                                    | Middle                                                                                                    | 52.9                                  | 39               | High          | 571.5                                 |                   |                            |             |                |                        |
|                         |                        | 20                                                                                    | response                                                                                                    | 59.6                                  | 40               | response      | 642.7                                 |                   |                            |             |                |                        |
|                         | Set                    | ting rar                                                                              | ae: 1 to 40                                                                                                    |                                       |                  |               |                                       |                   |                            |             |                |                        |
| PA10                    | $\setminus$            | S                                                                                     | Set an in-positi                                                                                                    | on range per comm                     | and pulse.       |               |                                       |                   | 100                        | 0           | $\setminus$    | $\setminus$            |
| INP                     | $  \setminus$          | , Τ                                                                                   | o change it to                                                                                                    | the servo motor en                    | coder pulse      | unit, set [Pr | . PC24].                              |                   | [pulse]                    |             | $\setminus$    | $\left  \right\rangle$ |
| In-position range       |                        | ٦                                                                                     | Setting range: (                                                                                                    | ) to 65535                            |                  |               |                                       |                   |                            |             | $\setminus$    | $  \setminus$          |
| PA11                    | Ι                      | Y                                                                                     | 'ou can limit th                                                                                                    | e torque or thrust g                  | enerated by      | the servo m   | notor. Set the paran                  | neter             | 100.0                      | 0           | 0              | 0                      |
| TLP                     | $\left  \right\rangle$ | r                                                                                     | eferring to sec                                                                                                    | tion 3.6.1 (5).                       |                  |               | t the lorger value of                 | f [Dr             | [%]                        |             |                |                        |
| Forward                 | $  \rangle$            | F                                                                                     | A11 Forward                                                                                                    | rotation torque limit                 | value] or [P     | r. PA12 Rev   | erse rotation torque                  | i [Fi.<br>e limit |                            |             |                |                        |
| torque                  | $  \rangle$            | v                                                                                     | alue] will be th                                                                                                    | e maximum output                      | voltage (8 V     | ).            |                                       |                   |                            |             |                |                        |
| limit/positive          | , I                    | \  s                                                                                  | Set the parame                                                                                                    | ter on the assumpt                    | ion that the r   | naximum to    | rque or thrust is 10                  | 0.0               |                            |             |                |                        |
| direction               |                        |                                                                                       | %]. The param                                                                                                    | eter is for limiting the              | he torque of     | the servo m   | otor in the CCW po                    | wer               |                            |             |                |                        |
| thrust limit            |                        |                                                                                       | 0 0" to generat                                                                                                    | regeneration of neg                   | st               | on regenera   | mon. Set this param                   | ieter to          |                            |             |                |                        |
|                         |                        |                                                                                       |                                                                                                    |                                       |                  |               |                                       |                   |                            |             |                |                        |
|                         |                        | 18                                                                                    | Setting range: (                                                                                                    | 0.0 to 100.0                          |                  |               |                                       |                   |                            |             |                |                        |
| PA12                    | $\setminus$            | Y<br>t                                                                                | ou can limit th                                                                                                    | e torque generated                    | by the serve     | o motor. Set  | t the parameter refe                  | erring            | 100.0                      | 0           | 0              | 0                      |
| Reverse                 | $  \rangle$            | When you output torque with analog monitor output, the larger value of [Pr. PA11      |                                                                                                    |                                       |                  |               |                                       |                   | [70]                       |             |                |                        |
| rotation                | $  \rangle$            | Forward rotation torque limit value] or [Pr. PA12 Reverse rotation torque limi value] |                                                                                                    |                                       |                  |               |                                       |                   |                            |             |                |                        |
| torque                  | $  \rangle$            | v                                                                                     | will be the maximum output voltage (8 V).                                                                                                    |                                       |                  |               |                                       |                   |                            |             |                |                        |
| limit/negative          |                        | Set the parameter on the assumption that the maximum torque is 100.0 [%]. The         |                                                                                                    |                                       |                  |               |                                       | he                |                            |             |                |                        |
| airection               |                        |                                                                                       | parameter is for limiting the torque of the servo motor in the CW power running or<br>CCW regeneration, or limiting the thrust of the linear servo motor in the positive |                                       |                  |               |                                       |                   |                            |             |                |                        |
|                         |                        |                                                                                       | direction power running or negative direction regeneration. Set this parameter to                                                                                        |                                       |                  |               |                                       |                   |                            |             |                |                        |
|                         |                        | \ ["                                                                                  | 0.0" to generate no torque or thrust.                                                                                                    |                                       |                  |               |                                       |                   |                            |             |                |                        |
|                         |                        |                                                                                       |                                                                                                    |                                       |                  |               |                                       |                   |                            |             |                |                        |
|                         |                        | 15                                                                                    | Setting range: 0.0 to 100.0                                                                                                    |                                       |                  |               |                                       |                   |                            |             |                | 1                      |

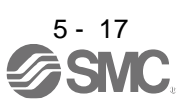

| No./symbol/<br>name                             | Setting<br>digit | Function                                                                                                    | Initial<br>value | C<br>r | ontro<br>mode   | ol<br>e |
|-------------------------------------------------|------------------|----------------------------------------------------------------------------------------------------|------------------|--------|-----------------|---------|
| PA13<br>*PLSS<br>Command<br>pulse input<br>form | X                | Command input pulse train form selection<br>0: Forward/reverse rotation pulse train<br>1: Signed pulse train<br>2: A-phase/B-phase pulse train (The driver imports input pulses after multiplying by<br>four.)                                                                                                    | Oh               | P      | s               |         |
|                                                 | x_               | Pulse train logic selection<br>0: Positive logic<br>1: Negative logic<br>Choose the right parameter to match the logic of the command pulse train received<br>from a connected controller. Refer to POINT of section 3.6.1 for logic of MELSEC<br>iQ-R series/MELSEC-Q series/MELSEC-L series/MELSEC-F series.<br>Refer to table 5.3 for settings.                                                                                                    | Oh               | 0      |                 |         |
|                                                 | _ x              | Command input pulse train filter selection<br>Selecting proper filter enables to enhance noise tolerance.<br>0: Command input pulse train is 4 Mpulses/s or less.<br>1: Command input pulse train is 1 Mpulse/s or less.<br>2: Command input pulse train is 500 kpulses/s or less.<br>3: Command input pulse train is 200 kpulses/s or less<br>1 Mpulse/s or lower commands are supported by "1". When inputting commands<br>over 1 Mpulse/s and 4 Mpulses/s or lower, set "0".<br>Incorrect setting may cause the following malfunctions.<br>• Setting a value higher than actual command will lower noise tolerance.<br>• Setting a value lower than actual command will cause a position mismatch. | 1h               | 0      |                 |         |
|                                                 | x                | For manufacturer setting                                                                                                    | 0h               | Ϊ      | $\overline{\ }$ | Ζ       |

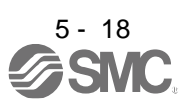

| No./symbol/<br>name                     | Set<br>di | ting<br>git         |                 | Initial<br>value<br>[unit]                                                                                                    | Cont<br>mod<br>P S                                  | trol<br>de<br>T                                     |            |          |      |
|-----------------------------------------|-----------|---------------------|-----------------|----------------------------------------------------------------------------------------------------|-----------------------------------------------------|-----------------------------------------------------|------------|----------|------|
| PA13                                    |           |                     | Т               | able 5.3 Comma                                                                                                    | nd input pulse train for                            | rm selection                                        |            |          |      |
| *PLSS<br>Command<br>pulse input<br>form |           | Setting<br>value    |                 | Pulse train form                                                                                                    | Forward rotation<br>(positive direction)<br>command | Reverse rotation<br>(negative direction)<br>command |            |          |      |
|                                         |           | 10                  |                 | Forward rotation<br>pulse train<br>(positive direction<br>pulse train)<br>Reverse rotation<br>pulse train<br>(negative direction<br>pulse train) |                                                     |                                                     |            |          |      |
|                                         |           | 11                  | Negative logic  | Signed pulse train                                                                                                    |                                                     |                                                     |            |          |      |
|                                         |           | 12                  | 12              | A-phase pulse<br>train<br>B-phase pulse<br>train                                                                                                 |                                                     |                                                     |            |          |      |
|                                         |           | 0                   |                 | Forward rotation<br>pulse train<br>(positive direction<br>pulse train)<br>Reverse rotation<br>pulse train<br>(negative direction<br>pulse train) |                                                     |                                                     |            |          |      |
|                                         |           | 01                  | Positive logic  | Signed pulse train                                                                                                    |                                                     |                                                     |            |          |      |
|                                         |           | 02                  |                 | A-phase pulse<br>train<br>B-phase pulse<br>train                                                                                                 |                                                     |                                                     |            |          |      |
|                                         | Arro      | ows in they have be | e table<br>en m | e indicate the timing c<br>ultiplied by 4.                                                                                                    | of importing pulse trains. A-p                      | phase and B-phase pulse tra                         | ins are im | ported a | fter |

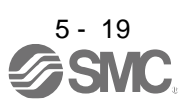

| No./symbol/    | Setting                                                                                                    |              | Function                                     |          |                                             |         |         |   |        |  |  |
|----------------|----------------------------------------------------------------------------------------------------|--------------|----------------------------------------------|----------|---------------------------------------------|---------|---------|---|--------|--|--|
| name           | aigit                                                                                                    |              |                                              |          |                                             | [unit]  | Ρ       | S | Т      |  |  |
| PA14<br>*POI   |                                                                                                    | Select com   | mand input pulses of the                     | ne rotat | ion direction.                              | 0       | 0       |   |        |  |  |
| Rotation       |                                                                                                    |              | Servo mo                                     | otor rot | ation direction/                            |         |         |   |        |  |  |
| direction      |                                                                                                    | Settin       | g linear serve                               | o moto   | r travel direction                          |         |         |   |        |  |  |
| selection      |                                                                                                    | value        |                                              |          |                                             |         |         |   |        |  |  |
|                |                                                                                                    | 0            |                                              |          |                                             |         |         |   |        |  |  |
|                |                                                                                                    | 1            |                                              |          |                                             |         |         |   |        |  |  |
|                |                                                                                                    |              | ow of negative dire                          |          |                                             |         |         |   |        |  |  |
|                | 1       CW or negative direction         The following shows the servo motor rotation directions.         Forward rotation (CCW)         Reverse rotation (CW) |              |                                              |          |                                             |         |         |   |        |  |  |
| PA15           |                                                                                                    | Set the end  | oder output pulses from                      | n the d  | river by using the number of output pulses  | 4000    | $\circ$ | 0 |        |  |  |
| *ENR           | $\backslash$                                                                                                    | per revolut  | on, dividing ratio, or ele                   | ectronic | gear ratio. (after multiplication by 4)     | [pulse/ |         |   |        |  |  |
| Encoder        | $\setminus$                                                                                                    | To set a nu  | merator of the electronic                    | ic gear  | select "A-phase/B-phase pulse electronic    | rev]    |         |   |        |  |  |
| output pulses  | $\setminus$                                                                                                    | gear setting | ] ( 3 _)" Of "Encoder (<br>n. 15 for details | output   | pulse setting selection" in [Pr. PC19].     |         |         |   |        |  |  |
|                |                                                                                                    | The maxim    | um output frequency is                       | 4.6 Mp   | oulses/s. Set the parameter within this     |         |         |   |        |  |  |
|                |                                                                                                    | range.       |                                              |          |                                             |         |         |   |        |  |  |
|                | $\setminus$                                                                                                    | 0            |                                              |          |                                             |         |         |   |        |  |  |
| PA16           | <u>`````````````````````````````````````</u>                                                                                                    | Setting ran  | ye: 1 to 4194304                             | c dear   | for the A/B-phase pulse output              | 1       |         | 0 | $\sim$ |  |  |
| *ENR2          | $\backslash$                                                                                                    | To set a de  | nominator of the electro                     | onic ge  | ar, select "A-phase/B-phase pulse           |         |         |   | U      |  |  |
| Encoder        | $\setminus$                                                                                                    | electronic g | ear setting ( 3 _)" of                       | "Enco    | der output pulse setting selection" in [Pr. |         |         |   |        |  |  |
| output pulses  | $\backslash$                                                                                                    | PC19].       |                                              |          |                                             |         |         |   |        |  |  |
| 2              |                                                                                                    | Refer to ap  | p. 15 for details.                           | 4.6 Mr   | ulses/s. Set the parameter within this      |         |         |   |        |  |  |
|                |                                                                                                    | range.       |                                              | 4.0 101  |                                             |         |         |   |        |  |  |
|                |                                                                                                    | -            |                                              |          |                                             |         |         |   |        |  |  |
| D447           |                                                                                                    | Setting ran  | ge: 1 to 4194304                             |          |                                             | 00000   |         |   |        |  |  |
| PA17<br>*MSR   | $\mathbf{i}$                                                                                                    | Do not cha   | nge this value.                              |          |                                             | 0000h   | 0       | 0 | 0      |  |  |
| Servo motor    | $\backslash$                                                                                                    |              |                                              |          |                                             |         |         |   |        |  |  |
| series setting |                                                                                                    |              |                                              |          |                                             |         |         |   |        |  |  |

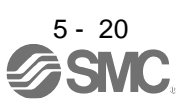

| No./symbol/                          | Setting |                   |                                                         |          | Fu           | unction      |              |              |                                           |           | Initial<br>value | C<br>r | ontro<br>node | )<br>) |
|--------------------------------------|---------|-------------------|---------------------------------------------------------|----------|--------------|--------------|--------------|--------------|-------------------------------------------|-----------|------------------|--------|---------------|--------|
| name                                 | aigit   |                   |                                                         |          |              |              |              |              |                                           |           | [unit]           | Р      | S             | Т      |
| PA18<br>*MTY<br>Servo motor          |         | Do not char       | not change this value.                                  |          |              |              |              |              |                                           |           |                  |        |               | 0      |
|                                      |         | Select a ref      | at a reference range and writing range of the perameter |          |              |              |              |              |                                           |           |                  |        | <u> </u>      |        |
| *BLK<br>Parameter<br>writing inhibit |         | Refer to tab      | le 5.4 for s                                            | ettings. |              |              | parame       |              |                                           |           | UUAAN            | 0      | 0             |        |
|                                      |         | Table             | 9 5.4 [Pr.                                              | PA19]    | setting      | value a      | and rea      | ding/wr      | iting ra                                  | nge       |                  |        |               |        |
|                                      |         | PA19              | Setting operation                                       | PA       | PB           | PC           | PD           | PE           | PF                                        | PL        |                  |        |               |        |
|                                      |         | Other<br>than     | Reading                                                 | 0        |              |              |              |              | $\square$                                 | $\square$ |                  |        |               |        |
|                                      |         | below             | Writing                                                 | 0        |              | $\sim$       | $\sim$       | $\sim$       |                                           |           |                  |        |               |        |
|                                      |         | 000.41            | Reading                                                 | Only 19  | $\mathbb{N}$ | $\backslash$ | $\mathbb{N}$ | $\mathbb{N}$ | $\sim$                                    | $\sim$    |                  |        |               |        |
|                                      |         | 000An             | Writing                                                 | Only 19  | /            | /            | /            | /            |                                           |           |                  |        |               |        |
|                                      |         | 000Rh             | Reading                                                 | 0        | 0            | 0            | /            | /            | /                                         |           |                  |        |               |        |
|                                      |         | 000BI             | Writing                                                 | 0        | 0            | 0            | /            | /            |                                           |           |                  |        |               |        |
|                                      |         | 000Ch             | Reading                                                 | 0        | 0            | 0            | 0            |              |                                           |           |                  |        |               |        |
|                                      |         | 000011            | Writing                                                 | 0        | 0            | 0            | 0            |              |                                           |           |                  |        |               |        |
|                                      |         | 00AAh<br>(initial | Reading                                                 | 0        | 0            | 0            | 0            | 0            | 0                                         |           |                  |        |               |        |
|                                      |         | value)            | Writing                                                 | 0        | 0            | 0            | 0            | 0            | 0                                         |           |                  |        |               |        |
|                                      |         | 004.05            | Reading                                                 | 0        | 0            | 0            | 0            | 0            | 0                                         | 0         |                  |        |               |        |
|                                      |         | UUABN             | Writing                                                 | 0        | 0            | 0            | 0            | 0            | 0                                         | 0         |                  |        |               |        |
|                                      |         | 100Rh             | Reading                                                 | 0        | /            | /            | /            | /            | /                                         |           |                  |        |               |        |
|                                      |         | TOODIT            | Writing                                                 | Only 19  |              |              |              |              | $\sum$                                    |           |                  |        |               |        |
|                                      |         | 100Ch             | Reading                                                 | 0        | 0            | 0            | 0            |              |                                           |           |                  |        |               |        |
|                                      |         | 100011            | Writing                                                 | Only 19  |              |              |              |              |                                           |           |                  |        |               |        |
|                                      |         | 10AAh             | Reading                                                 | 0        | 0            | 0            | 0            | $^{\circ}$   | $ \  \  \  \  \  \  \  \  \  \  \  \  \ $ |           |                  |        |               |        |
|                                      |         |                   | Writing                                                 | Only 19  |              |              |              |              |                                           |           |                  |        |               |        |
|                                      |         | 10ABh             | Reading                                                 | 0        | $^{\circ}$   | $^{\circ}$   | $^{\circ}$   | $\sim$       | $\sim$                                    | $\circ$   |                  |        |               |        |
|                                      |         |                   | vvriting                                                | Uniy 19  |              |              |              |              |                                           |           |                  |        |               |        |

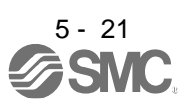

| name         oight         [unit]         P S         T           PA20<br>TDS<br>TOUS<br>TOUS<br>TOUGH drive         Alams may not be avoided with the tough drive lunction depending on the situations of the power supply and load<br>fluctuation.         Number of the power supply and load<br>fluctuation.         Number of the power supply and load<br>fluctuation.           TOUS for (Pr-D25) [Pr-PD23], and [Pr-PD47].                                                                                                    | No./symbol/                                | Setting                                                                                                    | Function                                                                                                    | Initial<br>value | C      | Contro<br>mode | ol<br>Ə   |  |  |  |
|----------------------------------------------------------------------------------------------------|--------------------------------------------|----------------------------------------------------------------------------------------------------|----------------------------------------------------------------------------------------------------|------------------|--------|----------------|-----------|--|--|--|
| PA20<br>TDS<br>TDS<br>TOS<br>TOS       Alarms may not be avoided with the tough drive function depending on the situations of the power supply and load<br>floctuation.         You can assign MTTR (During tough drive) to the pins CN1-22 to CN1-25, CN1-49, CN1-13, and CN1-14 with [Pr.<br>PD23] (o [Pr. PD26], [Pr. PD26], and [Pr. PD47].                                                                                                    | name                                       | digit                                                                                                    |                                                                                                    | [unit]           | Ρ      | S              | Т         |  |  |  |
| activity       Image: Conserving and the selection of the conserving and the selection of the conserving and the selection of the conserving and the selection of the conserving and the conserving and t | PA20<br>*TDS<br>Tough drive                | Alarms n<br>fluctuatio<br>You can<br>PD231 to                                                                                                    | nay not be avoided with the tough drive function depending on the situations of the pow<br>on.<br>assign MTTR (During tough drive) to the pins CN1-22 to CN1-25, CN1-49, CN1-13, ar                                                                                                    | ver supply       | and    | load<br>[Pr.   |           |  |  |  |
| PA21<br>AOP3<br>Function<br>selection A-3       Vibration tough drive selection<br>0: Disabled<br>1: Enabled<br>Selecting 11" enables to suppress vibrations by automatically changing setting<br>values of [Pr. PB13 Machine resonance suppression filter 1] and [Pr. PB15 Machine<br>resonance suppression filter 2] in case that the vibration exceed the value of the<br>oscillation level set in [Pr. PF23]<br>To output the oscillation detection alarm as a warning, set [Pr. PF24 Vibration tough<br>drive function selection].<br>Refer to section 7.3 for details.       0h       0       0                                                                                                    | Setting                                    | x                                                                                                    | For manufacturer setting                                                                                                    | 0h               |        |                |           |  |  |  |
| PA21                                                                                                    |                                            | X_                                                                                                    | Oh                                                                                                    | 0                | 0      |                |           |  |  |  |
| -x       SEMI-F47 function selection       0h       C       C         0: Disabled       1: Enabled       Selecting '1" enables to avoid occurring [AL. 10 Undervoltage] using the electrical energy charged in the capacitor in case that an instantaneous power failure occurs during operation. In [Pr. PF25 SEMI-F47 function - Instantaneous power failure detection time], set the time period until the occurrence of [AL. 10.1 Voltage drop in the control circuit power].       0h       C       C         YA_DP3      x       For manufacturer setting       0h       C       C         PA21      x       One-touch tuning function selection       1h       C       C         *AOP3      x       For manufacturer setting       0h       C       C         *AOP3      x       For manufacturer setting       0h       C       C         *AOP3                                                                                                    |                                            | <ul> <li>values of [Pr. PB13 Machine resonance suppression filter 1] and [Pr. PB15 Machine resonance suppression filter 2] in case that the vibration exceed the value of the oscillation level set in [Pr. PF23].</li> <li>To output the oscillation detection alarm as a warning, set [Pr. PF24 Vibration tough drive function selection].</li> <li>Refer to section 7.3 for details.</li> </ul> |                                                                                                    |                  |        |                |           |  |  |  |
| x       For manufacturer setting       0h         PA21      X       One-touch tuning function selection       1h       C       C         *AOP3      X       Disabled       1: Enabled       1: Enabled       1: Enabled       C       C         Function selection A-3       When the digit is "0", the one-touch tuning is not available.       0h       C       C        X       For manufacturer setting       0h       Oh       C       C        X       For manufacturer setting       0h       Oh       C       C        X       For command input pulses per revolution ([Pr. PA05])       Oh       C       C        X       Electronic gear setting value compatibility mode       C       C       C       C         PA22                                                                                                    |                                            | _ x                                                                                                    | SEMI-F47 function selection<br>0: Disabled<br>1: Enabled<br>Selecting "1" enables to avoid occurring [AL. 10 Undervoltage] using the electrical<br>energy charged in the capacitor in case that an instantaneous power failure occurs<br>during operation. In [Pr. PF25 SEMI-F47 function - Instantaneous power failure<br>detection time], set the time period until the occurrence of [AL. 10.1 Voltage drop in<br>the control circuit power]. | Oh               | 0      | 0              | 0         |  |  |  |
| PA21      x       One-touch tuning function selection       1h       C       C         *AOP3      x       One-touch tuning function selection       1h       C       C         Function selection A-3                                                                                                    |                                            | x                                                                                                    | For manufacturer setting                                                                                                    | 0h               |        |                |           |  |  |  |
| x       For manufacturer setting       0h         _x        Electronic gear selection       0h         0:       Electronic gear ([Pr. PA06] and [Pr. PA07])       0h       0h         1:       Number of command input pulses per revolution ([Pr. PA05])       0h       0h         2:       J3 electronic gear setting value compatibility mode<br>(Electronic gear ([Pr. PA06] and [Pr. PA07] × 16))       0h       0h         The electronic gear setting value can be used set with LECSB□-S□.       0h       0h         PA22      X       For manufacturer setting       0h         *PCS      X       Super trace control selection       0h         0: Disabled       0: Disabled       0h       0h         2:       Enabled       0h       0h                                                                                                    | PA21<br>*AOP3<br>Function<br>selection A-3 | X                                                                                                    | One-touch tuning function selection<br>0: Disabled<br>1: Enabled<br>When the digit is "0", the one-touch tuning is not available.                                                                                                    | 1h               | 0      | 0              |           |  |  |  |
| x                                                                                                    |                                            | x_                                                                                                    | For manufacturer setting                                                                                                    | 0h               |        |                | $\sim$    |  |  |  |
| X       Electronic gear selection       0h       0h <td></td> <td>_ x</td> <td></td> <td>0h</td> <td><math>\geq</math></td> <td><math>\square</math></td> <td><math>\square</math></td>                                                                                                    |                                            | _ x                                                                                                    |                                                                                                    | 0h               | $\geq$ | $\square$      | $\square$ |  |  |  |
| PA22      x       For manufacturer setting       0h         *PCS      x       Super trace control selection       0h         Position control composition selection       0: Disabled       0h       0h        x       For manufacturer setting       0h       0h       0h        x       For manufacturer setting       0h       0h       0h                                                                                                    |                                            | x                                                                                                    | <ul> <li>Electronic gear selection</li> <li>0: Electronic gear ([Pr. PA06] and [Pr. PA07])</li> <li>1: Number of command input pulses per revolution ([Pr. PA05])</li> <li>2: J3 electronic gear setting value compatibility mode<br/>(Electronic gear ([Pr. PA06] and [Pr. PA07] × 16))</li> <li>The electronic gear setting value can be used set with LECSB□-S□.</li> </ul>                                                                   | Oh               | 0      |                |           |  |  |  |
| *PCS      x _       Super trace control selection       0h       O         Position       0: Disabled       2: Enabled       0h       O         composition        For manufacturer setting       0h       Oh         x        0h       0h       0h                                                                                                    | PA22                                       | X                                                                                                    | For manufacturer setting                                                                                                    | 0h               | $\geq$ | $\geq$         | $\sum$    |  |  |  |
| Selection     _x     For manufacturer setting     0h       x     0h                                                                                                    | *PCS<br>Position<br>control<br>composition | x _                                                                                                    | Super trace control selection<br>0: Disabled<br>2: Enabled                                                                                                    | Oh               | 0      |                |           |  |  |  |
|                                                                                                    | SEIECTION                                  | _ x                                                                                                    | For manufacturer setting                                                                                                    | 0h<br>0h         | $\sum$ | $\sum$         | $\sum$    |  |  |  |

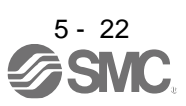

| namo                                                                        | aigit                  |                                                                                                    |                |                 | noue       | ;            |
|-----------------------------------------------------------------------------|------------------------|----------------------------------------------------------------------------------------------------|----------------|-----------------|------------|--------------|
|                                                                             |                        |                                                                                                    | [unit]         | Р               | S          | Т            |
| PA23<br>DRAT<br>Drive                                                       | x x                    | Alarm detail No. setting<br>Set the digits when you execute the trigger with arbitrary alarm detail No. for the<br>drive recorder function.                                                                                                    | 00h            | 0               | 0          | 0            |
| recorder                                                                    |                        | Alexes Ne setting will be enabled.                                                                                                    | 0.01           | -               | -          |              |
| alarm trigger<br>setting                                                    | x x                    | Alarm No. setting<br>Set the digits when you execute the trigger with arbitrary alarm No. for the drive<br>recorder function.                                                                                                    | 00h            | 0               | 0          | 0            |
|                                                                             | 0                      | when 00 are set, arbitrary alarm ingger of the drive recorder will be disabled.                                                                                                    |                |                 |            |              |
|                                                                             | To activa<br>To activa | example:<br>ate the drive recorder when [AL. 50 Overload 1] occurs, set "5 0 0 0".<br>ate the drive recorder when [AL. 50.3 Thermal overload error 4 during operation] occurs                                                                                                    | s, set "5 0    | 0 3".           |            |              |
| PA24<br>AOP4<br>Function<br>selection A-4                                   | X                      | Vibration suppression mode selection<br>0: Standard mode<br>1: 3 inertia mode<br>2: Low response mode                                                                                                    | 0h             | 0               | 0          |              |
|                                                                             |                        | When you select the standard mode or low response mode, "Vibration suppression control 2" is not available.<br>When you select the 3 inertia mode, the feed forward gain is not available.<br>Before changing the control mode during the 3 inertia mode or low response mode, stop the motor.                                                                                                    |                |                 |            |              |
|                                                                             | x_                     | For manufacturer setting                                                                                                    | 0h             | $\geq$          | $\geq$     | $\geq$       |
|                                                                             | _ x                    |                                                                                                    | 0h             |                 | $\searrow$ | $\searrow$   |
|                                                                             | x                      |                                                                                                    | 0h             | $\overline{\ }$ | $\searrow$ | $\backslash$ |
| PA25<br>OTHOV<br>One-touch<br>tuning -<br>Overshoot<br>permissible<br>level |                        | Set a permissible value of overshoot amount for one-touch tuning as a percentage of<br>the in-position range.<br>Setting "0" will be 50%.<br>Setting range: 0 to 100                                                                                                    | 0<br>[%]       | 0               | 0          |              |
| PA26<br>*AOP5<br>Function<br>selection A-5                                  | X                      | Torque limit function selection at instantaneous power failure (instantaneous power failure tough drive selection)<br>0: Disabled<br>1: Enabled<br>When an instantaneous power failure occurs during operation, the torque at acceleration is limited to save electric energy charged in the capacitor in the driver and the time until [AL. 10.2 Voltage drop in the main circuit power] occurs is extended with the instantaneous power failure tough drive function. Consequently, you can set a longer time in [Pr. PF25 SEMI-F47 function - Instantaneous power failure is enabled when "SEMI-F47 function selection" in [Pr. PA20] is "Enabled (_ 1)".<br>For manufacturer setting | Oh<br>Oh<br>Oh | 0               |            |              |

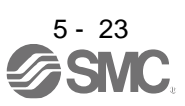

### 5.2.2 Gain/filter setting parameters ([Pr. PB\_ ])

| No./symbol/                                                        | Setting                                                                                                    | Function                                                                                                    | Initial<br>value | C      | Control<br>mode |            |  |  |
|--------------------------------------------------------------------|----------------------------------------------------------------------------------------------------|----------------------------------------------------------------------------------------------------|------------------|--------|-----------------|------------|--|--|
| name                                                               | name digit Function                                                                                                    |                                                                                                    |                  |        |                 |            |  |  |
| PB01<br>FILT<br>Adaptive<br>tuning mode<br>(adaptive<br>filter II) | <ul> <li>Filter tuning mode selection</li> <li>Set the adaptive tuning.</li> <li>Select the adjustment mode of the machine resonance suppression filter 1. Refer to section 7.1.2 for details.</li> <li>Disabled</li> <li>Automatic setting (Do not use this in the torque control mode.)</li> <li>Manual setting</li> </ul> |                                                                                                    |                  |        |                 |            |  |  |
|                                                                    | x_ For manufacturer setting                                                                                                    |                                                                                                    |                  |        |                 |            |  |  |
|                                                                    |                                                                                                    |                                                                                                    |                  |        |                 |            |  |  |
|                                                                    | x                                                                                                    | Tuning accuracy selection<br>0: Standard<br>1: High accuracy<br>The frequency is estimated more accurately in the high accuracy mode compared to<br>the standard mode. However, the tuning sound may be larger in the high accuracy<br>mode.                                                                                                    | Oh               | 0      | 0               | 0          |  |  |
| PB02<br>VRFT<br>Vibration<br>suppression<br>control tuning<br>mode | X                                                                                                    | Vibration suppression control 1 tuning mode selection<br>Select the tuning mode of the vibration suppression control 1. Refer to section 7.1.5<br>for details.<br>0: Disabled<br>1: Automatic setting<br>2: Manual setting                                                                                                    | 0h               | 0      |                 |            |  |  |
| vibration<br>suppression<br>control II)                            | X_                                                                                                    | Vibration suppression control 2 tuning mode selection<br>Select the tuning mode of the vibration suppression control 2. To enable the setting<br>of this digit, set "Vibration suppression mode selection" to "3 inertia mode ( 1)"<br>in [Pr. PA24]. Refer to section 7.1.5 for details.<br>0: Disabled<br>1: Automatic setting<br>2: Manual setting | Oh               | 0      |                 |            |  |  |
|                                                                    | _ x                                                                                                    | For manufacturer setting                                                                                                    | 0h               | $\geq$ | $\geq$          | $\geq$     |  |  |
|                                                                    | x                                                                                                    |                                                                                                    | 0h               | $\sim$ | $\backslash$    | $\searrow$ |  |  |

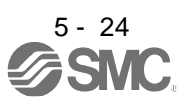

| No./symbol/                                                                                                    | Setting<br>digit | Initial<br>value                                                                                                    | C         | contro<br>mode | ol<br>Ə |  |
|----------------------------------------------------------------------------------------------------|------------------|----------------------------------------------------------------------------------------------------|-----------|----------------|---------|--|
| name                                                                                                    | aigit            | [unit]                                                                                                    | Ρ         | S              | Т       |  |
| PB03<br>PST<br>Position<br>command<br>acceleration/<br>deceleration<br>time constant<br>(position<br>smoothing) |                  | Set the constant of a primary delay to the position command.<br>You can select a control method from "Primary delay" or "Linear<br>acceleration/deceleration" of "Position acceleration/deceleration filter type selection"<br>in [Pr. PB25]. When the linear acceleration/deceleration is selected, the setting<br>range is 0 ms to 10 ms. Setting of longer than 10 ms will be recognized as 10 ms.<br>When the linear acceleration/deceleration is selected, do not set the "Control mode<br>selection" ([Pr. PA01]) to the setting other than "0". Doing so will cause the<br>servo motor or linear servo motor to make a sudden stop at the time of position<br>control mode switching or restart.<br>(Example) When a command is given from a synchronizing encoder, synchronous<br>operation will start smoothly even if it start during line operation.<br>$\overbrace{Kint = conder} = \frac{1}{Servo motor} = \frac{1}{Servo motor} = $ | 0<br>[ms] | 0              |         |  |
| PB04<br>FFC<br>Feed forward<br>gain                                                                             |                  | Set the feed forward gain.<br>When the setting is 100%, the droop pulses during operation at constant speed are<br>nearly zero. When the super trace control is enabled, constant speed and uniform<br>acceleration/deceleration droop pulses will be almost 0. However, sudden<br>acceleration/deceleration will increase the overshoot. As a guideline, when the feed<br>forward gain setting is 100%, set 1 s or more as the acceleration time constant up to<br>the rated speed.<br>Setting range: 0 to 100                                                                                                    | 0<br>[%]  | 0              |         |  |

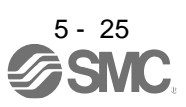

| No./symbol/                                                                   | Setting<br>digit | F                                                                                                    | unction                                                                                                    |  | Initial<br>value | C<br>I | ontro<br>node | ol<br>e |  |  |
|-------------------------------------------------------------------------------|------------------|----------------------------------------------------------------------------------------------------|----------------------------------------------------------------------------------------------------|--|------------------|--------|---------------|---------|--|--|
| PB06<br>GD2<br>Load to motor<br>inertia ratio/<br>load to motor<br>mass ratio |                  | Set the load to motor inertia ratio or loa<br>Setting a value considerably different fr<br>mass may cause an unexpected operat<br>The setting of the parameter will be the<br>depending on the [Pr. PA08] setting. Re<br>the parameter is automatic setting, the<br>Setting range: 0.00 to 300.00                                                  | et the load to motor inertia ratio or load to motor mass ratio.<br>etting a value considerably different from the actual load moment of inertia or load<br>ass may cause an unexpected operation such as an overshoot.<br>The setting of the parameter will be the automatic setting or manual setting<br>epending on the [Pr. PA08] setting. Refer to the following table for details. When<br>the parameter is automatic setting, the value will vary between 0.00 and 100.00.<br>etting range: 0.00 to 300.00 |  |                  |        |               |         |  |  |
|                                                                               |                  | Pr. PA08<br>0 (2 gain adjustment mode 1 (interpolation mode))<br>1: (Auto tuning mode 1)<br>2: (Auto tuning mode 2)<br>3 (Manual mode)<br>4: (2 gain adjustment mode 2)                                                                                                    | Pr. PA08This parameter_ 0 (2 gain adjustment mode 1<br>erpolation mode))Automatic setting_ 1: (Auto tuning mode 1)<br>_ 2: (Auto tuning mode 2)<br>_ 3 (Manual mode)<br>_ 4: (2 gain adjustment mode 2)Manual setting                                                                                                    |  |                  |        |               |         |  |  |
| PB07<br>PG1<br>Model loop<br>gain                                             |                  | Set the response gain up to the target p<br>Increasing the setting value will also inc<br>command but will be liable to generate<br>For the vibration suppression control tu<br>limited. Refer to section 7.1.5 (4) for de<br>The setting of the parameter will be the<br>depending on the [Pr. PA08] setting. Ref<br>Setting range: 1.0 to 2000.0 | t the response gain up to the target position.<br>creasing the setting value will also increase the response level to the position<br>mmand but will be liable to generate vibration and noise.<br>r the vibration suppression control tuning mode, the setting range of [Pr. PB07] is<br>nited. Refer to section 7.1.5 (4) for details.<br>e setting of the parameter will be the automatic setting or manual setting<br>pending on the [Pr. PA08] setting. Refer to the following table for details.           |  |                  |        |               |         |  |  |
|                                                                               |                  | Pr. PA08<br>0 (2 gain adjustment mode 1 (interpolation mode))<br>1: (Auto tuning mode 1)<br>2: (Auto tuning mode 2)<br>3 (Manual mode)<br>4: (2 gain adjustment mode 2)                                                                                                    |                                                                                                    |  |                  |        |               |         |  |  |

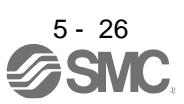

| No./symbol/                                                    | Setting           | F                                                                                                    | unction                                                                                                    |                          | Initial<br>value | C | contro<br>mode | ol<br>e |  |  |
|----------------------------------------------------------------|-------------------|----------------------------------------------------------------------------------------------------|----------------------------------------------------------------------------------------------------|--------------------------|------------------|---|----------------|---------|--|--|
| name                                                           | algit             |                                                                                                    | [unit]                                                                                                    | Ρ                        | S                | Т |                |         |  |  |
| PB08<br>PG2<br>Position loop<br>gain                           |                   | Set the gain of the position loop.<br>Set this parameter to increase the posit<br>Increasing the setting value will also inc<br>disturbance but will be liable to generat<br>The setting of the parameter will be the<br>depending on the [Pr. PA08] setting. Re<br>Setting range: 1.0 to 2000.0 | 37.0<br>[rad/s]                                                                                                    | 0                        |                  |   |                |         |  |  |
|                                                                |                   |                                                                                                    | Dr. DA09 This parameter                                                                                                    |                          |                  |   |                |         |  |  |
|                                                                |                   | Pr. PA08                                                                                                    | This parameter                                                                                                    |                          |                  |   |                |         |  |  |
|                                                                |                   | (interpolation mode))<br>1: (Auto tuning mode 1)<br>2: (Auto tuning mode 2)                                                                                                    | Automatic setting                                                                                                    |                          |                  |   |                |         |  |  |
|                                                                |                   | 3 (Manual mode)                                                                                                    | Manual setting                                                                                                    |                          |                  |   |                |         |  |  |
|                                                                |                   | 4: (2 gain adjustment mode 2)                                                                                                    | Automatic setting                                                                                                    |                          |                  |   |                |         |  |  |
|                                                                |                   |                                                                                                    |                                                                                                    |                          |                  |   |                |         |  |  |
| PB09<br>VG2<br>Speed loop<br>gain                              |                   | Set the gain of the speed loop.<br>Set this parameter when vibration occu<br>backlash. Increasing the setting value v<br>be liable to generate vibration and noise<br>The setting of the parameter will be the<br>depending on the [Pr. PA08] setting. Re                                        | Set the gain of the speed loop.<br>Set this parameter when vibration occurs on machines of low rigidity or large<br>packlash. Increasing the setting value will also increase the response level but will<br>be liable to generate vibration and noise.<br>The setting of the parameter will be the automatic setting or manual setting<br>depending on the [Pr. PA08] setting. Refer to the table of [Pr. PB08] for details. |                          |                  |   |                |         |  |  |
|                                                                |                   | Setting range: 20 to 65535                                                                                                    |                                                                                                    |                          |                  |   |                |         |  |  |
| PB10<br>VIC<br>Speed<br>integral<br>compensation               |                   | Set the integral time constant of the spe<br>Decreasing the setting value will increa<br>generate vibration and noise.<br>The setting of the parameter will be the<br>depending on the [Pr. PA08] setting. Re<br>Setting range: 0.1 to 1000.0                                                    | eed loop.<br>se the response level but will be li<br>automatic setting or manual settin<br>efer to the table of [Pr. PB08] for d                                                                                                    | able to<br>ng<br>etails. | 33.7<br>[ms]     | 0 | 0              |         |  |  |
| PB11                                                           | $\langle \rangle$ | Set the differential compensation.                                                                                                    |                                                                                                    |                          | 980              | 0 | 0              |         |  |  |
| VDC<br>Speed<br>differential<br>compensation                   |                   | To enable the setting value, turn on PC<br>Setting range: 0 to 1000                                                                                                    | (proportional control).                                                                                                    |                          |                  |   | U              |         |  |  |
| PB12<br>OVA<br>Overshoot<br>amount                             |                   | Set a viscous friction torque in percenta<br>speed.<br>When the response level is low or when<br>the parameter may be lower.                                                                                                    | Setting range, o to root<br>Set a viscous friction torque in percentage to the rated torque at servo motor rated<br>speed.<br>When the response level is low or when the torque/thrust is limited, the efficiency of<br>the parameter may be lower.                                                                                                    |                          |                  |   |                |         |  |  |
| Compensation                                                   | $  \setminus$     | Setting range: 0 to 100                                                                                                    |                                                                                                    |                          |                  |   | $  \rangle$    |         |  |  |
| PB13<br>NH1<br>Machine<br>resonance<br>suppression<br>filter 1 |                   | Set the notch frequency of the machine<br>When "Filter tuning mode selection" is s<br>PB01], this parameter will be adjusted a<br>When "Filter tuning mode selection" is s<br>the setting value will be enabled.                                                                                 | resonance suppression filter 1.<br>set to "Automatic setting $(\_\_1)$ "<br>automatically by adaptive tuning.<br>set to "Manual setting $(\_\_2)$ " in                                                                                                    | in [Pr.<br>[Pr. PB01],   | 4500<br>[Hz]     | 0 | 0              | 0       |  |  |
|                                                                | ۱ <u> </u>        |                                                                                                    |                                                                                                    |                          |                  |   |                |         |  |  |

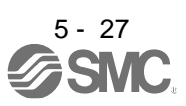

| No./symbol/                                | Setting                                     | Function                                                                                                    | Initial<br>value       | C       | contro<br>mode | ol<br>Ə     |
|--------------------------------------------|---------------------------------------------|----------------------------------------------------------------------------------------------------|------------------------|---------|----------------|-------------|
| name                                       | digit                                       |                                                                                                    | [unit]                 | Р       | S              | Т           |
| PB14<br>NHQ1<br>Notch shape<br>selection 1 | Set the s<br>When "F<br>automati<br>When "F | shape of the machine resonance suppression filter 1.<br>Filter tuning mode selection" is set to "Automatic setting ( 1)" in [Pr. PB01], this par<br>fically by adaptive tuning.<br>Filter tuning mode selection" is set to "Manual setting ( 2)" in [Pr. PB01], the setting | ameter wi<br>value wil | ll be a | adjus<br>enabl | sted<br>ed. |
|                                            | X                                           | For manufacturer setting                                                                                                    | 0h                     |         |                |             |
|                                            | x_                                          | Notch depth selection<br>0: -40 dB<br>1: -14 dB<br>2: -8 dB<br>3: -4 dB                                                                                                    | Oh                     | 0       | 0              | 0           |
|                                            | _ x                                         | Notch width selection<br>$0: \alpha = 2$<br>$1: \alpha = 3$<br>$2: \alpha = 4$<br>$3: \alpha = 5$                                                                                                    | Oh                     | 0       | 0              | 0           |
| 0045                                       | ×                                           | For manufacturer setting                                                                                                    | 0h                     |         |                |             |
| NH2<br>Machine<br>resonance<br>suppression |                                             | To enable the setting value, set "Machine resonance suppression filter 2 selection" to "Enabled ( 1)" in [Pr. PB16].                                                                                                    | 4500<br>[Hz]           | 0       | 0              | O           |
| PB16                                       | Set the s                                   | shane of the machine resonance summession filter 2                                                                                                    |                        |         |                |             |
| NHQ2<br>Notch shape<br>selection 2         | X                                           | Machine resonance suppression filter 2 selection<br>0: Disabled<br>1: Enabled                                                                                                    | 0h                     | 0       | 0              | 0           |
|                                            | x_                                          | Notch depth selection<br>0: -40 dB<br>1: -14 dB<br>2: -8 dB<br>3: -4 dB                                                                                                    | 0h                     | 0       | 0              | 0           |
|                                            | _ X                                         | Notch width selection<br>0: $\alpha = 2$<br>1: $\alpha = 3$<br>2: $\alpha = 4$<br>3: $\alpha = 5$<br>For manufacturer setting                                                                                                    | 0h<br>0h               | 0       | 0              | 0           |

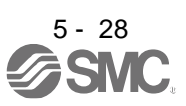

| No./symbol/<br>name                                        | Setting<br>digit                                                                                          |                                                                                                    |                                                                                                    |                                  | Func                   | tion                |            | Initial<br>value<br>[unit] | C<br>I<br>P | Contro<br>mode<br>S | ol<br>e<br>T |  |  |  |
|------------------------------------------------------------|----------------------------------------------------------------------------------------------------|----------------------------------------------------------------------------------------------------|----------------------------------------------------------------------------------------------------|----------------------------------|------------------------|---------------------|------------|----------------------------|-------------|---------------------|--------------|--|--|--|
| PB17<br>NHF<br>Shaft<br>resonance<br>suppression<br>filter | Set the s<br>This is u<br>When "S<br>be calcul<br>calculate<br>be used.<br>When "S<br>paramete<br>When "N | shaft reson<br>sed to sup<br>haft reson<br>lated autor<br>d for the li<br>haft reson<br>er will be c<br>flachine reson | suppress a low-frequency machine vibration.<br>sonance suppression filter selection" is set to "Automatic setting ( 0)" in [Pr. PB23], the value will<br>iutomatically from the servo motor you use and load to motor inertia ratio. It will not be automatically<br>he linear servo motor. When "Manual setting ( 1)" is selected, the value set in this parameter will<br>esonance suppression filter selection" is set to "Disabled ( 2)" in [Pr. PB23], the setting value of this<br>be disabled.<br>e resonance suppression filter 4 selection" is "Enabled ( 1)" in [Pr. PB49], the shaft resonance<br>ter is not available |                                  |                        |                     |            |                            |             |                     |              |  |  |  |
|                                                            |                                                                                                    | Shaft res<br>Refer to t                                                                                                | onance supp<br>able 5.5 for s                                                                                                    | e.<br>pression fill<br>settings. | ter setting f          | requency selection  |            | 00h                        | 0           | 0                   | 0            |  |  |  |
|                                                            | _x                                                                                                    | Oh                                                                                                    | 0                                                                                                    | 0                                | О                      |                     |            |                            |             |                     |              |  |  |  |
|                                                            | x                                                                                                    | For manu                                                                                                    | ufacturer sett                                                                                                    | ing                              |                        |                     |            | 0h                         |             |                     |              |  |  |  |
|                                                            |                                                                                                    | Tabl                                                                                                    | e 5.5 Shaf<br>setting                                                                                                    | t resona<br>freque               | ince supp<br>ncy selec | pression filter     |            |                            |             |                     |              |  |  |  |
|                                                            |                                                                                                    | Setting value                                                                                                    | Frequency                                                                                                    | / [Hz]                           | Setting<br>value       | Frequency [Hz]      | ]          |                            |             |                     |              |  |  |  |
|                                                            |                                                                                                    | 00                                                                                                    | Disable                                                                                                    | ed                               | 10                     | 562                 |            |                            |             |                     |              |  |  |  |
|                                                            |                                                                                                    | 01                                                                                                    | Disable                                                                                                    | ed                               | 11                     | 529                 |            |                            |             |                     |              |  |  |  |
|                                                            |                                                                                                    | 02                                                                                                    | 4500                                                                                                    |                                  | 12                     | 500                 |            |                            |             |                     |              |  |  |  |
|                                                            |                                                                                                    | 03                                                                                                    | 3000                                                                                                    |                                  | 13                     | 473                 |            |                            |             |                     |              |  |  |  |
|                                                            |                                                                                                    | 04                                                                                                    | 2250                                                                                                    |                                  | 14                     | 450                 |            |                            |             |                     |              |  |  |  |
|                                                            |                                                                                                    | 05                                                                                                    | 1800                                                                                                    |                                  | 15                     | 428                 |            |                            |             |                     |              |  |  |  |
|                                                            |                                                                                                    | 06                                                                                                    | 1500                                                                                                    |                                  | 16                     | 409                 |            |                            |             |                     |              |  |  |  |
|                                                            |                                                                                                    | 07                                                                                                    | 1285                                                                                                    |                                  | 17                     | 391                 |            |                            |             |                     |              |  |  |  |
|                                                            |                                                                                                    | 08                                                                                                    | 1125                                                                                                    |                                  | 18                     | 375                 |            |                            |             |                     |              |  |  |  |
|                                                            |                                                                                                    | 09                                                                                                    | 1000                                                                                                    |                                  | 19                     | 360                 |            |                            |             |                     |              |  |  |  |
|                                                            |                                                                                                    | 0 A                                                                                                    | 900                                                                                                    |                                  | 1A                     | 346                 |            |                            |             |                     |              |  |  |  |
|                                                            |                                                                                                    | 0B                                                                                                    | 818                                                                                                    |                                  | 1B                     | 333                 |            |                            |             |                     |              |  |  |  |
|                                                            |                                                                                                    | 0C                                                                                                    | 750                                                                                                    |                                  | 1C                     | 321                 | _          |                            |             |                     |              |  |  |  |
|                                                            |                                                                                                    | 0D                                                                                                    | 692                                                                                                    |                                  | 1D                     | 310                 | _          |                            |             |                     |              |  |  |  |
|                                                            |                                                                                                    | 0E                                                                                                    | 642                                                                                                    |                                  | 1E                     | 300                 | _          |                            |             |                     |              |  |  |  |
|                                                            |                                                                                                    | 0F                                                                                                    | 600                                                                                                    |                                  | 1F                     | 290                 |            |                            |             |                     |              |  |  |  |
| PB18<br>LPF<br>Low-pass<br>filter setting                  |                                                                                                    | Set the lo<br>The follow<br>Setting ra                                                                                 | ow-pass filter<br>wing shows a<br>ange: 100 to                                                                                                    | a relation c<br>18000            | of a required          | l parameter to this | parameter. | 3141<br>[rad/s]            | 0           | 0                   |              |  |  |  |
|                                                            |                                                                                                    |                                                                                                    | DD001                                                                                                    |                                  |                        | 7                   |            |                            |             |                     |              |  |  |  |
|                                                            |                                                                                                    | [Pr.                                                                                                    | PB23]                                                                                                    | [Pr.                             | PB18]                  | -                   |            |                            |             |                     |              |  |  |  |
|                                                            |                                                                                                    | 0_(I                                                                                                    | nitial value)                                                                                                    | Automa                           | tic setting            | 4                   |            |                            |             |                     |              |  |  |  |
|                                                            |                                                                                                    |                                                                                                    | _1_                                                                                                    | Settin<br>ena                    | ig value<br>abled      |                     |            |                            |             |                     |              |  |  |  |
|                                                            |                                                                                                    |                                                                                                    | _2_                                                                                                    | Settin<br>disa                   | ig value<br>abled      | J                   |            |                            |             |                     |              |  |  |  |

| No./symbol/                                                                                   | Setting | Function                                                                                                    | Initial<br>value | C      | ;ontro<br>mode | ol<br>e   |
|-----------------------------------------------------------------------------------------------|---------|----------------------------------------------------------------------------------------------------|------------------|--------|----------------|-----------|
| name                                                                                          | algit   |                                                                                                    | [unit]           | Р      | S              | Т         |
| PB19<br>VRF11<br>Vibration<br>suppression<br>control 1 -<br>Vibration<br>frequency            |         | Set the vibration frequency for vibration suppression control 1 to suppress low-<br>frequency machine vibration.<br>When "Vibration suppression control 1 tuning mode selection" is set to "Automatic<br>setting (1)" in [Pr. PB02], this parameter will be set automatically. When<br>"Manual setting (2)" is selected, the setting written to the parameter is used.<br>The setting range of this parameter varies, depending on the value in [Pr. PB07]. If a<br>value out of the range is set, the vibration suppression control will be disabled.<br>Refer to section 7.1.5 for details.                                  | 100.0<br>[Hz]    | 0      |                |           |
| PB20<br>VRF12<br>Vibration<br>suppression<br>control 1 -<br>Resonance<br>frequency            |         | Set the resonance frequency for vibration suppression control 1 to suppress low-<br>frequency machine vibration.<br>When "Vibration suppression control 1 tuning mode selection" is set to "Automatic<br>setting ( 1)" in [Pr. PB02], this parameter will be set automatically. When<br>"Manual setting ( 2)" is selected, the setting written to the parameter is used.<br>The setting range of this parameter varies, depending on the value in [Pr. PB07]. If a<br>value out of the range is set, the vibration suppression control will be disabled.<br>Refer to section 7.1.5 for details.<br>Setting range: 0.1 to 300.0 | 100.0<br>[Hz]    | 0      |                |           |
| PB21<br>VRF13<br>Vibration<br>suppression<br>control 1 -<br>Vibration<br>frequency<br>damping |         | Set a damping of the vibration frequency for vibration suppression control 1 to suppress low-frequency machine vibration.<br>When "Vibration suppression control 1 tuning mode selection" is set to "Automatic setting $(\_\_1)$ " in [Pr. PB02], this parameter will be set automatically. When "Manual setting $(\_\_2)$ " is selected, the setting written to the parameter is used. Refer to section 7.1.5 for details.                                                                                                    | 0.00             | 0      |                |           |
| PB22<br>VRF14<br>Vibration<br>suppression<br>control 1 -<br>Resonance<br>frequency<br>damping |         | Set a damping of the resonance frequency for vibration suppression control 1 to suppress low-frequency machine vibration.<br>When "Vibration suppression control 1 tuning mode selection" is set to "Automatic setting $(\_\_\_1)$ " in [Pr. PB02], this parameter will be set automatically. When "Manual setting $(\_\_\_2)$ " is selected, the setting written to the parameter is used.<br>Refer to section 7.1.5 for details.                                                                                                    | 0.00             | 0      |                |           |
| PB23<br>VFBF<br>Low-pass<br>filter selection                                                  | x       | Shaft resonance suppression filter selection<br>Select the shaft resonance suppression filter.<br>0: Automatic setting<br>1: Manual setting<br>2: Disabled<br>When "Machine resonance suppression filter 4 selection" is set to "Enabled (1)"<br>in [Pr. PB49], the shaft resonance suppression filter is not available.                                                                                                    | 0h               | 0      | 0              | 0         |
|                                                                                               | ×       | Low-pass filter selection<br>Select the low-pass filter.<br>0: Automatic setting<br>1: Manual setting<br>2: Disabled<br>For manufacturer setting                                                                                                    | 0h<br>0h         | 0      | 0              |           |
|                                                                                               | x       |                                                                                                    | 0h               | $\sum$ | $\square$      | $\square$ |

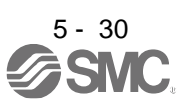
| No./symbol/   | Setting      | Finalise                                                                                                    | Initial Contr    |                   |             | ol                     |
|---------------|--------------|----------------------------------------------------------------------------------------------------|------------------|-------------------|-------------|------------------------|
| name          | digit        | Function                                                                                                    | value<br>[unit]  | P                 | S           | ,<br>Т                 |
| PB24          | x            | Slight vibration suppression control selection                                                                                    | 0h               | C                 |             |                        |
| *MVS          |              | Select the slight vibration suppression control.                                                                                  |                  | 0                 |             | $\setminus$            |
| Slight        |              | 0: Disabled                                                                                                    |                  |                   |             | $\left  \right\rangle$ |
| vibration .   |              | 1: Enabled                                                                                                    |                  |                   |             |                        |
| suppression   |              | To enable the slight vibration suppression control, set "Gain adjustment mode                                                     |                  |                   |             |                        |
| Control       |              | control cannot be used in the speed control mode                                                                                  |                  |                   |             |                        |
|               | x            | For manufacturer setting                                                                                                    | 0h               |                   | $ \subset $ | $\overline{\ }$        |
|               | x            |                                                                                                    | 0h               | $\langle \rangle$ | $ \subset $ | $\langle$              |
|               | x            |                                                                                                    | 0h               | $\langle \rangle$ | $\subset$   | $\overline{)}$         |
| PB25          | X            | Model adaptive control selection                                                                                                  | 0h               | $\circ$           |             |                        |
| *BOP1         |              | 0: Enabled (model adaptive control)                                                                                               |                  | )                 | Ċ           | $\setminus$            |
| Function      |              | 2: Disabled (PID control)                                                                                                    |                  |                   |             |                        |
| selection B-1 |              |                                                                                                    |                  |                   |             |                        |
|               | x_           | Position acceleration/deceleration filter type selection                                                                          | 0h               | Ο                 |             | $\setminus$            |
|               |              | Select the position acceleration/deceleration filter type.                                                                        |                  |                   |             | $\setminus$            |
|               |              | 0: Primary delay                                                                                                    |                  |                   |             | $\backslash$           |
|               |              | 1: Linear acceleration/deceleration<br>When you select "Linear acceleration/deceleration", do not switch the control mode         |                  |                   |             |                        |
|               |              | Doing so will cause the servo motor to make a sudden stop at the time of control                                                  |                  |                   |             |                        |
|               |              | mode switching.                                                                                                    |                  |                   |             | $  \rangle$            |
|               | _x           | For manufacturer setting                                                                                                    | 0h               |                   | $\leq$      |                        |
|               | x            |                                                                                                    | 0h               | $\times$          | $\leq$      |                        |
| PB26          | Select th    | e gain switching condition.                                                                                                    |                  |                   |             |                        |
| *CDP          | Set conc     | litions to enable the gain switching values set in [Pr. PB29] to [Pr. PB36] and [Pr. PB56                                         | ] to [Pr. P      | B60].             |             |                        |
| Gain          | ×            | Gain switching selection                                                                                                    | 0h               | 0                 | 0           | $\setminus$            |
| switching     |              | 0: Disabled                                                                                                    |                  |                   |             | $\left  \right\rangle$ |
| TUTICUOT      |              | 1: Input device (gain switching (CDP))                                                                                            |                  |                   |             | $\setminus$            |
|               |              | 2: Command frequency                                                                                                    |                  |                   |             |                        |
|               |              | 3. Droop pulses                                                                                                    |                  |                   |             |                        |
|               | ×            | Gain switching condition selection                                                                                                | Ob               | 0                 | $\sim$      | ,                      |
|               | ^_           | 0: Gain after switching is enabled with gain switching condition or more                                                          | 011              | U                 | U           | $\setminus$            |
|               |              | 1: Gain after switching is enabled with gain switching condition or less                                                          |                  |                   |             |                        |
|               | _x           | Gain switching time constant disabling condition selection                                                                        | 0h               | 0                 | 0           | V ,                    |
|               |              | 0: Switching time constant enabled                                                                                                |                  |                   |             | $\setminus$            |
|               |              | 1: Switching time constant disabled                                                                                               |                  |                   |             | $\setminus$            |
|               |              | 2: Return time constant disabled                                                                                                  |                  |                   |             | $\setminus$            |
|               |              | Refer to section 7.2.4 for details.                                                                                               |                  |                   |             |                        |
|               | -            |                                                                                                    | 01               |                   | _           |                        |
| 0007          | ×            | For manufacturer setting                                                                                                    | 0h               |                   | $\geq$      | $\geq$                 |
| PB27          | $\backslash$ | I his is used to set the value of gain switching (command frequency, droop pulses, and servic motor speed) selected in [Pr. PB26] | 10<br>[kpulse/s] | 0                 | 0           | $\setminus$            |
| Gain          | $\backslash$ | The set value unit differs depending on the switching condition item. (Refer to                                                   | /[pulse]         |                   |             | $\backslash$           |
| switching     |              | section 7.2.3.)                                                                                                    | /[r/min]         |                   |             | $\setminus$            |
| condition     |              |                                                                                                    |                  |                   |             |                        |
|               |              | Setting range: 0 to 9999                                                                                                    |                  |                   |             |                        |
| PB28          | $\backslash$ | This is used to set the time constant until the gains switch in response to the                                                   | 1                | 0                 | 0           | $\setminus$            |
| CDT           |              | conditions set in [Pr. PB26] and [Pr. PB27].                                                                                      | [ms]             |                   |             | $  \rangle$            |
| Gain          |              |                                                                                                    |                  |                   |             |                        |
| time constant | $  \rangle$  | Setting range: 0 to 100                                                                                                    |                  |                   |             |                        |
|               |              |                                                                                                    |                  |                   |             |                        |

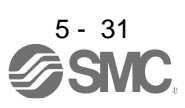

| No./symbol/                                                                                                   | Setting | Function                                                                                                    | Initial<br>value     | C | Contro<br>mode |   |
|----------------------------------------------------------------------------------------------------|---------|----------------------------------------------------------------------------------------------------|----------------------|---|----------------|---|
| name                                                                                                    | digit   |                                                                                                    | [unit]               | Ρ | S              | Т |
| PB29<br>GD2B<br>Load to motor<br>inertia ratio/<br>load to motor<br>mass ratio<br>after gain<br>switching     |         | This is used to set the load to motor inertia ratio for when gain switching is enabled.<br>This parameter is enabled only when "Gain adjustment mode selection" is "Manual<br>mode ( 3)" in [Pr. PA08].<br>Setting range: 0.00 to 300.00                                                                                                    | 7.00<br>[Multiplier] | 0 | 0              |   |
| PB30<br>PG2B<br>Position loop<br>gain after<br>gain<br>switching                                              |         | Set the position loop gain when the gain switching is enabled.<br>When you set a value less than 1.0 rad/s, the value will be the same as [Pr. PB08].<br>This parameter is enabled only when "Gain adjustment mode selection" is "Manual mode $( 3)$ " in [Pr. PA08].<br>Setting range: 0.0 to 2000.0                                                                                                    | 0.0<br>[rad/s]       | 0 |                |   |
| PB31<br>VG2B<br>Speed loop<br>gain after<br>gain<br>switching                                                 |         | Set the speed loop gain when the gain switching is enabled.<br>When you set a value less than 20 rad/s, the value will be the same as [Pr. PB09].<br>This parameter is enabled only when "Gain adjustment mode selection" is "Manual mode $(\_ \_ 3)$ " in [Pr. PA08].<br>Setting range: 0 to 65535                                                                                                    | 0<br>[rad/s]         | 0 | 0              |   |
| PB32<br>VICB<br>Speed<br>integral<br>compensation<br>after gain<br>switching                                  |         | Set the speed integral compensation when the gain changing is enabled.<br>When you set a value less than 0.1 ms, the value will be the same as [Pr. PB10].<br>This parameter is enabled only when "Gain adjustment mode selection" is "Manual mode ( $_{}$ 3)" in [Pr. PA08].                                                                                                    | 0.0<br>[ms]          | 0 | 0              |   |
| PB33<br>VRF1B<br>Vibration<br>suppression<br>control 1 -<br>Vibration<br>frequency<br>after gain<br>switching |         | <ul> <li>Set the vibration frequency of the vibration suppression control 1 for when the gain switching is enabled.</li> <li>When you set a value less than 0.1 Hz, the value will be the same as [Pr. PB19].</li> <li>This parameter is enabled only when the following conditions are fulfilled.</li> <li>"Gain adjustment mode selection" in [Pr. PA08] is "Manual mode (3)".</li> <li>"Vibration suppression control 1 tuning mode selection" in [Pr. PB02] is "Manual setting (2)".</li> <li>"Gain switching selection" in [Pr. PB26] is "Input device (gain switching (CDP)) (1)".</li> <li>Switching during driving may cause a shock. Be sure to switch them after the servo motor stops.</li> </ul>                                    | 0.0<br>[Hz]          | 0 |                |   |
| PB34<br>VRF2B<br>Vibration<br>suppression<br>control 1 -<br>Resonance<br>frequency<br>after gain<br>switching |         | <ul> <li>Set the resonance frequency for vibration suppression control 1 when the gain switching is enabled.</li> <li>When you set a value less than 0.1 Hz, the value will be the same as [Pr. PB20].</li> <li>This parameter will be enabled only when the following conditions are fulfilled.</li> <li>"Gain adjustment mode selection" in [Pr. PA08] is "Manual mode (3)".</li> <li>"Vibration suppression control 1 tuning mode selection" in [Pr. PB02] is "Manual setting (2)".</li> <li>"Gain switching selection" in [Pr. PB26] is "Input device (gain switching (CDP)) (1)".</li> <li>Switching during driving may cause a shock. Be sure to switch them after the servo motor stops.</li> <li>Setting range: 0.0 to 300.0</li> </ul> | 0.0<br>[Hz]          | C |                |   |

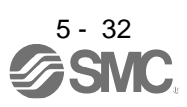

| No./symbol/<br>name                                                                                                    | Setting<br>digit | Function                                                                                                    | Initial<br>value<br>[unit] | C<br>I<br>P | Control<br>mode |  |  |
|----------------------------------------------------------------------------------------------------|------------------|----------------------------------------------------------------------------------------------------|----------------------------|-------------|-----------------|--|--|
| PB35<br>VRF3B<br>Vibration<br>suppression<br>control 1 -<br>Vibration<br>frequency<br>damping after<br>gain<br>switching |                  | <ul> <li>Set a damping of the vibration frequency for vibration suppression control 1 when the gain switching is enabled.</li> <li>This parameter will be enabled only when the following conditions are fulfilled.</li> <li>"Gain adjustment mode selection" in [Pr. PA08] is "Manual mode (3)".</li> <li>"Vibration suppression control 1 tuning mode selection" in [Pr. PB02] is "Manual setting (2)".</li> <li>"Gain switching selection" in [Pr. PB26] is "Input device (gain switching (CDP)) (1)".</li> <li>Switching during driving may cause a shock. Be sure to switch them after the servo motor stops.</li> <li>Setting range: 0.00 to 0.30</li> </ul>        | 0.00                       | 0           |                 |  |  |
| PB36<br>VRF4B<br>Vibration<br>suppression<br>control 1 -<br>Resonance<br>frequency<br>damping after<br>gain<br>switching |                  | <ul> <li>Set a damping of the resonance frequency for vibration suppression control 1 when the gain switching is enabled.</li> <li>This parameter will be enabled only when the following conditions are fulfilled.</li> <li>"Gain adjustment mode selection" in [Pr. PA08] is "Manual mode ( 3)".</li> <li>"Vibration suppression control 1 tuning mode selection" in [Pr. PB02] is "Manual setting ( 2)".</li> <li>"Gain switching selection" in [Pr. PB26] is "Input device (gain switching (CDP)) ( 1 - 1)".</li> <li>Switching during driving may cause a shock. Be sure to switch them after the servo motor stops.</li> <li>Setting range: 0.00 to 0.30</li> </ul> | 0.00                       | 0           |                 |  |  |

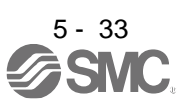

| No./symbol/<br>name | Setting<br>digit |                        |                                                  | Func          | tion                           |               | Initial<br>value<br>[unit] | C<br>I<br>P | Contro<br>mode |                 |
|---------------------|------------------|------------------------|--------------------------------------------------|---------------|--------------------------------|---------------|----------------------------|-------------|----------------|-----------------|
| PB45                | Set the o        | l<br>command i         | notch filter.                                    |               |                                |               | [0]                        |             | 0              |                 |
| CNHF<br>Command     | x x              | Comman<br>Refer to t   | d notch filter setting<br>able 5.6 for the relat | frequency sel | ection<br>values to frequency. |               | 00h                        | 0           | $\setminus$    | $\overline{\ }$ |
| notch filter        | _ x              | Notch de<br>Refer to t | pth selection<br>able 5.7 for details.           |               |                                |               | 0h                         | 0           | $\backslash$   | $\overline{\ }$ |
|                     | x                | For manu               | ifacturer setting                                |               |                                |               | 0h                         |             | $\sum$         | $\searrow$      |
|                     |                  |                        | Table 5.6 Com                                    | mand notc     | h filter setting fre           | equency sele  | ction                      |             |                |                 |
|                     |                  | Setting value          | Frequency [Hz]                                   | Setting value | Frequency [Hz]                 | Setting value | Frequency [Hz]             |             |                |                 |
|                     |                  | 00                     | Disabled                                         | 20            | 70                             | 40            | 17.6                       |             |                |                 |
|                     |                  | 01                     | 2250                                             | 21            | 66                             | 41            | 16.5                       |             |                |                 |
|                     |                  | 02                     | 1125                                             | 22            | 62                             | 42            | 15.6                       |             |                |                 |
|                     |                  | 03                     | 750                                              | 23            | 59                             | 43            | 14.8                       |             |                |                 |
|                     |                  | 04                     | 562                                              | 24            | 56                             | 44            | 14.1                       | _           |                |                 |
|                     |                  | 05                     | 450<br>375                                       | 26            | 51                             | 45            | 13.4                       |             |                |                 |
|                     |                  | 07                     | 321                                              | 27            | 48                             | 47            | 12.0                       |             |                |                 |
|                     |                  | 08                     | 281                                              | 28            | 46                             | 48            | 11.7                       |             |                |                 |
|                     |                  | 09                     | 250                                              | 29            | 45                             | 49            | 11.3                       |             |                |                 |
|                     |                  | 0 A                    | 225                                              | 2 A           | 43                             | 4 A           | 10.8                       |             |                |                 |
|                     |                  | 0B                     | 204                                              | 2 B           | 41                             | 4 B           | 10.4                       |             |                |                 |
|                     |                  | 0 C                    | 187                                              | 2 C           | 40                             | 4 C           | 10                         |             |                |                 |
|                     |                  | 0 D                    | 173                                              | 2 D           | 38                             | 4 D           | 9.7                        |             |                |                 |
|                     |                  | 0E                     | 160                                              | 2E            | 37                             | 4E            | 9.4                        | _           |                |                 |
|                     |                  | 0F                     | 150                                              | 2F            | 36                             | 4F            | 9.1                        | _           |                |                 |
|                     |                  | 10                     | 140                                              | 30            | 33.2                           | 50            | 0.0                        | _           |                |                 |
|                     |                  | 12                     | 132                                              | 32            | 31.3                           | 52            | 7.8                        |             |                |                 |
|                     |                  | 13                     | 118                                              | 33            | 29.6                           | 53            | 7.4                        |             |                |                 |
|                     |                  | 14                     | 112                                              | 34            | 28.1                           | 54            | 7.0                        |             |                |                 |
|                     |                  | 15                     | 107                                              | 35            | 26.8                           | 55            | 6.7                        |             |                |                 |
|                     |                  | 16                     | 102                                              | 36            | 25.6                           | 56            | 6.4                        |             |                |                 |
|                     |                  | 17                     | 97                                               | 37            | 24.5                           | 57            | 6.1                        |             |                |                 |
|                     |                  | 18                     | 93                                               | 38            | 23.4                           | 58            | 5.9                        |             |                |                 |
|                     |                  | 19                     | 90                                               | 39            | 22.5                           | 59            | 5.6                        | _           |                |                 |
|                     |                  | 1A                     | 86                                               | 3A            | 21.6                           | 5A            | 5.4                        |             |                |                 |
|                     |                  | 1B                     | 83                                               | 3B            | 20.8                           | 5B            | 5.2                        | _           |                |                 |
|                     |                  | 1C                     | 80<br>77                                         | 3C            | 19.4                           | 5C            | <u> </u>                   | _           |                |                 |
|                     |                  | 1 F                    | 75                                               | 0D            | 18.8                           | 5E            | 4.5                        | _           |                |                 |
|                     |                  | ! E                    | 72                                               | 3 F           | 18.2                           | 5 F           | 4.5                        |             |                |                 |
|                     |                  |                        | Table 5.7 Noto                                   | ch depth se   | lection                        |               |                            |             |                |                 |
|                     |                  | Setting value          | Depth [dB]                                       | Setting value | Depth [dB]                     |               |                            |             |                |                 |
|                     |                  | _0                     | -40.0                                            | _8            | -6.0                           |               |                            |             |                |                 |
|                     |                  | _1                     | -24.1                                            | _9            | -5.0                           |               |                            |             |                |                 |
|                     |                  | _2                     | -18.1                                            | _ A           | -4.1                           |               |                            |             |                |                 |
|                     |                  | _3                     | -14.5                                            | _B            | -3.3                           |               |                            |             |                |                 |
|                     |                  | _4                     | -12.0                                            | _C            | -2.5                           |               |                            |             |                |                 |
|                     |                  | _5                     | -10.1                                            | D             | -1.8                           |               |                            |             |                |                 |
|                     |                  | _6<br>7                | -8.5                                             | E             | -1.2                           |               |                            |             |                |                 |
|                     |                  | _′                     | -1.2                                             | <sup>_</sup>  | -0.0                           | l             |                            |             |                |                 |
|                     | 1                |                        |                                                  |               |                                |               |                            |             |                |                 |

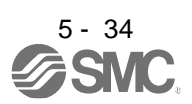

| No./svmbol/    | / Setting Function     | Initial                                                                                                    | C            | Contro    | ol           |        |
|----------------|------------------------|----------------------------------------------------------------------------------------------------|--------------|-----------|--------------|--------|
| name           | digit                  | Function                                                                                                    | value        | - 1       | mode         | )<br>  |
|                | ,                      |                                                                                                    | [unit]       | Р         | S            | Т      |
| PB46           | $\backslash$           | Set the notch frequency of the machine resonance suppression filter 3.                                              | 4500         | 0         | 0            | 0      |
| NH3<br>Machina |                        | to "Enabled (1)" in [Pr. PB47]                                                                                      | [112]        |           |              |        |
| resonance      |                        |                                                                                                    |              |           |              |        |
| suppression    |                        |                                                                                                    |              |           |              |        |
| filter 3       | $  \rangle$            | Setting range: 10 to 4500                                                                                           |              |           |              |        |
| PB47           | Set the s              | shape of the machine resonance suppression filter 3.                                                                |              |           |              |        |
| NHQ3           | x                      | Machine resonance suppression filter 3 selection                                                                    | 0h           | 0         | 0            | 0      |
| Notch shape    |                        | 0: Disabled                                                                                                    |              |           |              |        |
| selection 3    |                        | 1: Enabled                                                                                                    |              |           |              |        |
|                | ×_                     | Notch depth selection                                                                                               | 0h           | 0         | 0            | 0      |
|                |                        | 0: -40 dB                                                                                                    |              |           |              |        |
|                |                        | 1: -14 dB                                                                                                    |              |           |              |        |
|                |                        | 2: -8 dB                                                                                                    |              |           |              |        |
|                |                        | 3: -4 dB                                                                                                    | O.           | -         | _            | -      |
|                | _ ×                    |                                                                                                    | Uh           | 0         | 0            | 0      |
|                |                        | 0. a - 2                                                                                                    |              |           |              |        |
|                |                        | $2: \alpha = 4$                                                                                                    |              |           |              |        |
|                |                        | 3: a = 5                                                                                                    |              |           |              |        |
|                | x                      | For manufacturer setting                                                                                            | 0h           |           |              |        |
| PB48           | \                      | Set the notch frequency of the machine resonance suppression filter 4.                                              | 4500         |           |              |        |
| NH4            | $\left  \right\rangle$ | To enable the setting value, set "Machine resonance suppression filter 4 selection"                                 | [Hz]         | U         | C            | $\sim$ |
| Machine        | $  \rangle$            | to "Enabled ( 1)" in [Pr. PB49].                                                                                    |              |           |              |        |
| resonance      |                        |                                                                                                    |              |           |              |        |
| suppression    | $  \rangle$            |                                                                                                    |              |           |              |        |
| filter 4       |                        | Setting range: 10 to 4500                                                                                           |              |           |              |        |
| PB49           | Set the s              | shape of the machine resonance suppression filter 4.                                                                |              | 1         |              | 1      |
| NHQ4           | ×                      | Machine resonance suppression filter 4 selection                                                                    | 0h           | 0         | 0            | 0      |
| selection 4    |                        | U: Disabled                                                                                                    |              |           |              |        |
|                |                        | I. Eliableu<br>When the setting of this digit is "Enabled" [Pr. DB17 Shoft reconnect suppression                    |              |           |              |        |
|                |                        | filteri is not available.                                                                                           |              |           |              |        |
|                | x                      | Notch depth selection                                                                                               | 0h           | 0         | $\circ$      | 0      |
|                |                        | 0: -40 dB                                                                                                    |              |           | $\mathbf{C}$ | $\sim$ |
|                |                        | 1: -14 dB                                                                                                    |              |           |              |        |
|                |                        | 2: -8 dB                                                                                                    |              |           |              |        |
|                |                        | 3: -4 dB                                                                                                    |              |           |              |        |
|                | _ x                    | Notch width selection                                                                                               | 0h           | 0         | 0            | 0      |
|                |                        | 0: α = 2                                                                                                    |              |           |              |        |
|                |                        | 1: a = 3                                                                                                    |              |           |              |        |
|                |                        | 2: α = 4                                                                                                    |              |           |              |        |
|                |                        | 3: α = 5                                                                                                    |              |           |              |        |
| DD50           | ×                      | For manufacturer setting                                                                                            | 0h           |           |              |        |
| PB50           |                        | Set the notch frequency of the machine resonance suppression filter 5.                                              | 4500<br>[H-1 | $ \circ $ | 0            | 0      |
| Machino        | $  \rangle$            | to "Enable the setting value, set machine resonance suppression liner 5 selection<br>to "Enabled ( 1)" in [Pr_PB51] | [1]2]        |           |              |        |
| resonance      |                        |                                                                                                    |              |           |              |        |
| suppression    |                        |                                                                                                    |              |           |              |        |
| filter 5       |                        | Setting range: 10 to 4500                                                                                           |              |           |              |        |

| PB51<br>NHOS       Set the shape of the machine resonance suppression filter 5.       Image: Set the shape of the machine resonance suppression filter 5 is not<br>when "Robust filter selection" is "Enabled (1", in [Pr. PE41], the machine resonance suppression filter 5 is not<br>wallable.         selection 5                                                                                                    | No./symbol/<br>name      | Setting<br>digit       | Function                                                                                                    | Initial<br>value           | C      | contro<br>mode | ol<br>e                |
|----------------------------------------------------------------------------------------------------|--------------------------|------------------------|----------------------------------------------------------------------------------------------------|----------------------------|--------|----------------|------------------------|
| NHCB<br>Notch shape<br>selection 5         When "Robust filter selection" is "Enabled (1)" in [Pr. PE41], the machine resonance suppression filter 5 is not<br>walkable.                                                                                                    | PB51                     | Set the s              | hape of the machine resonance suppression filter 5.                                                                                                    | [unit]                     | Р      | S              | T                      |
| selection 5                                                                                                    | NHQ5<br>Notch shape      | When "R<br>available   | Robust filter selection" is "Enabled $(\_\_1)$ " in [Pr. PE41], the machine resonance supp                                                                                   | ression fil                | ter 5  | is no          | ot                     |
| PB53         Setting range of this parameter valies, depending on the value in [Pr. PB07]. If a value out of the range is set, the vibration suppression control 2 to suppress low-<br>trequency         100.0         C         C           PB53         Setting range of this parameter values, automatically. When vibration suppression control 2 to suppress low-<br>trequency         100.0         C         C           PB53         Setting range of this parameter values, automatically. When vibration suppression control 2 to suppress low-<br>trequency         100.0         C         C           PB54         Setting range of this parameter values, automatically when vibration suppression control 2 to suppress low-<br>trequency         100.0         C         C           PB55         Setting range of this parameter values, automatically when vibration suppression control 2 to suppress low-<br>trequency         100.0         C         C           Vibration         To enable the setting values, set Vibration suppression control 2 to suppress low-<br>trequency         100.0         C         C           VBration         Setting range of this parameter values, depending on the value in [Pr. PB07]. If a value out of the range is set, the vibration suppression control 2 to suppress low-<br>trequency         100.0         C         [Hz]         C           VBration         Setting range of this parameter values, depending on the value in [Pr. PB07]. If a value out of the range is set, the vibration suppression control 2 to suppress low-<br>trequency         100.0                                                                                                    | selection 5              | x                      | Machine resonance suppression filter 5 selection                                                                                                    | 0h                         | 0      | 0              | 0                      |
| x.       Notch depth selection       0h       C       C                                                                                                    |                          |                        | 0: Disabled<br>1: Enabled                                                                                                    |                            |        |                |                        |
| PB53       0: -40 dB       0: -41 dB       0: -4 dB         -x = Notch width selection       0: -11 (P, PB02), this parameter values, depending on the value in [Pr. PB07]. If a value out of the range is set, the vibration suppression control 2 to suppress low-frequency machine vibration.       0: -0       0: -0         PB52       VFF21       When 'Vibration suppression control 2 to suppress low-frequency machine vibration.       0: -0       0: -0       0: -0         VFF21       When 'Vibration suppression control 2 truing mode selection' is set to 'Automatic setting (1 )' in (Pr. PB02), this parameter values, depending on the value in [Pr. PB07]. If a value out of the range is set, the vibration suppression control 2 to suppress low-frequency machine vibration.       0: -0       0: -0         Vibration frequency machine vibration suppression control 2 to suppress low-frequency machine vibration.       0: -0       0: -0         Vibration suppression control 2.       Setting range of this parameter values, depending on the value in [Pr. PB07]. If a value out of the range is set, the vibration suppression control 2 to suppress low-frequency machine vibration.       0: -0       0: -0         Vibration suppression control 2 truing mode selection' is set to 'Automatic setting 'alue cell's vibration suppression control 2 to suppress low-frequency machine vibration suppression control 2 to suppress low-frequency machine vibration suppression control 2 to suppress low-frequency is setting value, set 'Vibration suppression control 2 to suppress low-frequency is setting 'alue set 'Vibration suppression control 2 to suppress low-frequency is setting value, set 'Vib                                                                                                    |                          | x_                     | Notch depth selection                                                                                                    | 0h                         | 0      | 0              | 0                      |
| PB53       Vibration       000       0       000       000         VRF21       Vibration suppression control 2 tuning mode selection 'is set to 'Automatic setting range: 0.1 to 30.0       000.0       000.0       000.0         PB52       X = = 4       000       000.0       000.0       000.0       000.0       000.0       000.0       000.0       000.0       000.0       000.0       000.0       000.0       000.0       000.0       000.0       000.0       000.0       000.0       000.0       000.0       000.0       000.0       000.0       000.0       000.0       000.0       000.0       000.0       000.0       000.0       000.0       000.0       000.0       000.0       000.0       000.0       000.0       000.0       000.0       000.0       000.0       000.0       000.0       000.0       000.0       000.0       000.0       000.0       000.0       000.0       000.0       000.0       000.0       000.0       000.0       000.0       000.0       000.0       000.0       000.0       000.0       000.0       000.0       000.0       000.0       000.0       000.0       000.0       000.0       000.0       000.0       000.0       000.0       000.0       000.0       000.0 <t< td=""><td></td><td></td><td>0: -40 dB</td><td></td><td></td><td></td><td></td></t<>                                                                                                    |                          |                        | 0: -40 dB                                                                                                    |                            |        |                |                        |
| 3: -4 dB                                                                                                    |                          |                        | 1: -14 dB<br>2: -8 dB                                                                                                    |                            |        |                |                        |
| _x                                                                                                    |                          |                        | 3: -4 dB                                                                                                    |                            |        |                |                        |
| PB52         Vice a = 3         0.0         0.0           VRF21         Set the vibration frequency for vibration suppression control 2 to suppress low-frequency machine vibration.         100.0           VRF21         Set the vibration suppression control 2 tuning mode selection' is set to 'Automatic suppression control 2.1 uning mode selection' is set to 'Automatic suppression control 2.1 uning mode selection' is set to 'Automatic suppression control 2.1 uning mode selection' is set to 'Automatic setting (1) 'in (Pr. PB02), this parameter wile set automatically. When 'Ubration up of this parameter varies, depending on the value in (Pr. PB07). If a value out of the range is set, the vibration suppression control 2 to suppress low-frequency machine vibration.         100.0           VRF22         Set the resonance frequency for vibration suppression control 2 to suppress low-frequency machine vibration.         100.0           VRF22         Setting range: 0.1 to 300.0         100.0         100.0           VRF23         Setting range: 0.1 to 300.0         100.0         100.0           VRF24         Setting range: 0.1 to 300.0         100.0         100.0           VBR53         VrBr21         Setting range of this parameter wile selection' is set to 'Automatic setting (11 )'in (Pr. P802), this parameter wile selection' to '3 inertia mode (1)''in (Pr. P802), this parameter wile selection' to '3 inertia mode (1)''in (Pr. P802), this parameter wile selection' to '3 inertia mode (1)''in (Pr. P802), this parameter wile selection' to '3 inertia mode (1)''in (Pr. P802), this parameter wile selection' to '3 inertia m                                                                                                    |                          | _ x                    | Notch width selection                                                                                                    | 0h                         | 0      | 0              | 0                      |
| 1.0 - 3       2: a = 4         3: a = 5       3: a = 5         X _ = _ For manufacturer setting       0h         PB52       Set the vibration frequency for vibration suppression control 2 to suppress low-<br>frequency machine vibration.       100.0       C         VIR21       When "Vibration suppression control 2 tuning mode selection" is set to "Automatic<br>suppression<br>control 2 - 2)" is selected, the setting written to the parameter is used.       100.0       C         Vibration<br>requency       To enable the setting value, set "Vibration suppression mode selection" to "3 inertia<br>mode (1)" in [Pr. PA24].       100.0       C         Vibration<br>requency       Set the resonance frequency for vibration suppression control 2 to suppress low-<br>trequency machine vibration.       100.0       C         Vibration<br>suppression<br>control 2 - Vibration<br>suppression<br>control 2 - Vibration<br>suppression<br>control 2 - Vibration suppression control 2 to suppress low-<br>trequency machine vibration.       100.0       C         Vibration<br>suppression<br>control 2 - Vibration<br>suppression<br>control 2 - Vibration suppression control 2 to suppress low-<br>trequency and the setting value, set "Vibration suppression control 2 to suppress low-<br>trequency and the setting value, set "Vibration suppression control 2 to suppress low-<br>trequency and the setting value, set "Vibration suppression control 2 to suppression control 4 to<br>value out of the range is set, the vibration suppression control 2 to<br>suppression<br>control 2 - Vibration<br>suppression control 3 to 30.0       0.00       C         PB54<br>Vibration<br>suppression<br>control 2 - Vibration                                                                                                    |                          |                        | $0: \alpha = 2$                                                                                                    |                            |        |                |                        |
| 3: a = 5     0.0       PB52     For manufacturer setting     0h       VRF21     Settine vibration frequency for vibration suppression control 2 to suppress low-frequency machine vibration.     [Hz]       Vibration suppression control 2.10° in [Pr. PB02], this parameter will be set automatically. When "vibration mode (1)" in [Pr. PB02], this parameter will be set automatically. When "vibration mode (1)" in [Pr. PA24].     Image: the resonance of this parameter varies, depending on the value in [Pr. PB07]. If a value out of the range is set, the vibration suppression control 2 to suppress low-frequency machine vibration.     100.0       PB53     Setting range: 0.1 to 300.0     Image: the resonance frequency for vibration suppression control 2 to suppress low-frequency machine vibration.     100.0       PB53     Setting range: 0.1 to 300.0     Image: the resonance frequency for vibration suppression control 2 to suppress low-frequency machine vibration.     100.0       PB54     Setting range: 0.1 to 300.0     Image: the vibration suppression control 2 to suppress low-frequency machine vibration.     100.0       Vibration suppression     Setting range: 0.1 to 300.0     Image: the vibration suppression control 2 to suppress low-frequency machine vibration.     100.0       Vibration suppression     Setting range: 0.1 to 300.0     Image: the vibration suppression control 2 to suppression control 2 to suppression control 2 to suppression control 2 to suppression control 2 to suppression control 2 to suppression control 2 to suppression control 2 to suppression control 2 to suppression control 2 to suppression control 2 to suppression                                                                                                    |                          |                        | $1: \alpha = 3$<br>2: $\alpha = 4$                                                                                                    |                            |        |                |                        |
| x       For manufacturer setting       Oh         PB52       VKR21       Set the vibration frequency for vibration suppression control 2 to suppress low-<br>frequency machine vibration.       100.0       0         Vibration<br>suppression       When "Vibration suppression control 2 tuning mode selection" is set to "Automatic<br>setting (1_2)" is selected, the setting written to the parameter is used.<br>To enable the setting value, set "Vibration suppression mode selection" to "3 inertia<br>mode (1)" in [Pr. PA24].       0         Vibration       The setting range of this parameter varies, depending on the value in [Pr. PB07]. If a<br>value out of the range is set, the vibration suppression control 2 to suppress low-<br>frequency machine vibration.       100.0       0         VB53       Set the resonance frequency for vibration suppression control 2 to suppress low-<br>frequency machine vibration.       100.0       0         VB53       Set the resonance frequency for vibration suppression control 2 to suppress low-<br>frequency machine vibration.       100.0       0         VB721       When "Vibration suppression control 2 tuning mode selection" is set to "Automatic<br>setting (1)" in [Pr. PB24].       100.0       0         VB723       Vbration suppression control 2 tuning mode selection" to "3 inertia<br>mode (1)" in [Pr. PB24].       0.00       0       0         Vibration       Setting range of this parameter varies, depending on the value in [Pr. PB07]. If a<br>value out of the range is set, the vibration suppression control 2 to<br>suppression control 2 to is generater varie                                                                                                    |                          |                        | 3: α = 5                                                                                                    |                            |        |                |                        |
| PB52       Set the vibration frequency for vibration suppression control 2 to suppress low-       [Hz]         Vibration       When "Vibration suppression control 2 tuning mode selection" is set to "Automatic setting (1 _)" in [Pr. PB02], this parameter will be set automatically. When       [Hz]         Vibration       To enable the setting value, set "Vibration suppression mode selection" to "3 inertia mode (1)" in [Pr. PA24].         To enable the setting value, set "Vibration suppression control 2 to suppress low-frequency machine vibration.       100.0         Vibration       Set the vibration frequency for vibration suppression control 2 to suppress low-frequency machine vibration.         Vibration       Set the resonance frequency for vibration suppression control 2 to suppress low-frequency machine vibration.         Vibration       Set the resonance frequency for vibration suppression control 2 to suppress low-frequency machine vibration.         Vibration       When "Vibration suppression control 2 tuning mode selection" is set to "Automatic setting (1)" in [Pr. PB02], this parameter will be set automatically. When "Manual setting (2)" is selected, the setting written to the parameter is used.         To enable the setting value, set "Vibration suppression control 2 to suppress low-frequency machine vibration.       0.00         Vibration       Setting range of this parameter varies, depending on the value in [Pr. PB07]. If a value out of the range is set, the vibration suppression control 2 to suppress low-frequency machine vibration.       0.00         Vibration       Setting                                                                                                    |                          | x                      | For manufacturer setting                                                                                                    | 0h                         | $\geq$ | $\sum$         | $\geq$                 |
| Vibration       (Inc.1)*         Suppression       When "Vibration suppression control 2 tuning mode selection" is set to "Automatic setting (1)" in [Pr. PB02], this parameter will be set automatically. When         Vibration       "Manual setting (2)" is selected, the setting written to the parameter is used. To enable the setting value, set "Vibration suppression control 2 to suppress low-frequency of the resonance frequency for vibration suppression control 2 to suppress low-frequency for vibration suppression control 2 tuning mode selection" is set to "Automatic setting (1)" in [Pr. PA24].         PB53       Setting range: 0.1 to 300.0         PB54       Vibration suppression control 2 tuning mode selection" is set to "Automatic setting (1)" in [Pr. PA24].         The setting range of this parameter varies, depending on the value in [Pr. PB07]. If a value out of the range is set, the vibration suppression mode selection" to "3 inertia mode (1)" in [Pr. PA24].         The setting range of this parameter varies, depending on the value in [Pr. PB07]. If a value out of the range is set, the vibration suppression mode selection" to "3 inertia mode (1)" in [Pr. PA24].         The setting range of the vibration frequency for vibration suppression control 2 to section 7.1.5 for details.         Setting range: 0.1 to 300.0         PB54       Set a damping of the vibration frequency for vibration suppression control 2 to "3 inertia mode (1)" in [Pr. PB02], this parameter will be set automatically. When "Vibration suppression control 2 tuning mode selection" is set to "Automatic setting ()" in [Pr. PB02], this parameter will be set automatical when will be set automatical wh                                                                                                    | PB52                     | Ν                      | Set the vibration frequency for vibration suppression control 2 to suppress low-                                                                                             | 100.0<br>[H <sub>7</sub> ] | 0      |                | $\left( \right)$       |
| suppression<br>control 2 -<br>Vibration<br>frequency         setting (1 2)" in [Pr. PB02], this parameter will be set automatically. When<br>"Manual setting (1 2)" is selected, the setting written to the parameter is used.<br>To enable the setting value, set "Vibration suppression mode selection" to "3 inertia<br>mode (1)" in [Pr. PA24].           The setting range: 0.1 to 300.0         Setting range: 0.1 to 300.0           PB53         Settine resonance frequency for vibration suppression control 2 to suppress low-<br>frequency         100.0           VRF22         Vibration suppression control 2 to suppress low-<br>frequency machine vibration.         100.0           VB53         Set the resonance frequency for vibration suppression control 2 to suppress low-<br>frequency machine vibration.         100.0           VRF22         When "Vibration suppression control 2 tuning mode selection" is set to "Automatic<br>suppression<br>control 2 -<br>Resonance<br>frequency         100.0         0           PB54         Set adamping of the vibration frequency for vibration suppression control 2 to<br>suppression control 2 to<br>suppression control 2 to<br>suppression control 2 to<br>suppression control 2 to<br>suppression control 2 to<br>suppression control 2 to<br>suppression control 2 to<br>suppression control 2 tuning mode selection" is set to "Automatic<br>setting (1 )" in [Pr. PB02], this parameter will be set automatically. When<br>"Manual setting ( 2_)" is selected, the setting written to the parameter is used.<br>To enable the setting value, set "Vibration suppression control 2 to<br>suppression control 2 tuning mode selection" is set to "Automatic<br>setting ( 1)" in [Pr. PB02], this parameter will be set automatically. When<br>"Manual setting ( 2_)" is selected, the setting written to                                                                                | Vibration                | $  \rangle$            | When "Vibration suppression control 2 tuning mode selection" is set to "Automatic                                                                                            | נייבן                      |        |                | $\left( \right)$       |
| control 2 -       ''Manual setting (2)'' is selected, the setting written to the parameter is used.         trequency       To enable the setting value, set 'Vibration suppression control will be disabled. Refer         to section 7.1.5 for details.       Setting range 0.1 to 300.0         PB53       Set the resonance frequency for vibration suppression control 2 to suppress low-frequency machine vibration.       100.0         VRF22       When 'Vibration suppression control 2 to suppress low-frequency machine vibration.       100.0         VRF22       When 'Vibration suppression control 2 tuning mode selection' is set to 'Automatic setting (                                                                                                    | suppression              |                        | setting ( 1 _)" in [Pr. PB02], this parameter will be set automatically. When                                                                                                |                            |        |                | $\left  \right\rangle$ |
| Notation       In order (1)* in [Pr. PA24].         frequency       mode (1)* in [Pr. PA24].         The setting range of this parameter varies, depending on the value in [Pr. PB07]. If a value out of the range is set, the vibration suppression control will be disabled. Refer to section 7.1.5 for details.         Setting range: 0.1 to 300.0         PB53         VRF22         Vibration suppression control 2 to suppress low-frequency machine vibration.         Vibration suppression control 2 tuning mode selection" is set to "Automatic super session control 2.         Vibration suppression control 2.         Vibration suppression control 2.         Vibration suppression control 2.         Vibration suppression control 2.         Vibration suppression control 2.         Vibration suppression control 2.         Vibration suppression control 2.         To enable the setting value, set "vibration suppression control 2 to section" to "3 inertia raque out of the range is set, the vibration suppression control 2 to section 7.1.5 for details.         Setting range: 0.1 to 300.0         PB54       Set a damping of the vibration frequency for vibration suppression control 2 to suppress low-frequency machine vibration.         Vibration suppression sportsesion control 2 to suppression control 2 to suppress low-frequency machine vibration.         Vibration suppression ocntrol 2.       Set a damping of the vibration frequency for vibration suppression control 2 to sup                                                                                                    | control 2 -              |                        | "Manual setting (_ 2 _)" is selected, the setting written to the parameter is used.                                                                                          |                            |        |                |                        |
| PB54       Set a damping of the iparameter varies, depending on the value in [Pr. PB07]. If a value out of the range is set, the vibration suppression control will be disabled. Refer to section 7.1.5 for details.       100.0         PB53       Set the resonance frequency for vibration suppression control 2 to suppress low-frequency machine vibration.       100.0         VRF22       When "Vibration suppression control 2 to suppress low-frequency machine vibration.       100.0         VRF22       When "Vibration suppression control 2 to suppress low-frequency machine vibration.       100.0         value out of the range is set, the vibration suppression control 2 to suppress low-frequency machine vibration.       1142         When "Vibration suppression control 2 to suppression mode selection" to "3 inertia mode (1)" in [Pr. PB02], this parameter varies, depending on the value in [Pr. PB07]. If a value out of the range is set, the vibration suppression control 2 to suppression control 2 to supression control 2 to suppression control 2                                                                                                  | frequency                |                        | mode $(\_\_1)$ " in [Pr. PA24].                                                                                                    |                            |        |                |                        |
| Value out of the range is set, the vibration suppression control will be disabled. Refer       to section 7.1.5 for details.         Setting range: 0.1 to 300.0       Image: 0.1 to 300.0         PB53       Set the resonance frequency for vibration suppression control 2 to suppress low-frequency machine vibration.       Image: 0.1 to 300.0         VKF22       Set the resonance frequency for vibration suppression control 2 to suppress low-frequency machine vibration.       Image: 0.1 to 300.0         Vibration       When "Vibration suppression control 2 tuning mode selection" is set to "Automatic setting (]" in [Pr. PB02], this parameter will be set automatically. When control 2 -       Image: 0.1 to 300.0         Resonance       To enable the setting value, set "Vibration suppression control will be disabled. Refer to section 7.1.5 for details.       0.00         Setting range: 0.1 to 300.0       Set adamping of the vibration frequency for vibration suppression control 2 to suppress low-frequency machine vibration.       0.00       C         VRF23       Set adamping of the vibration frequency for vibration suppression control 2 to suppression mode selection" is set to "Automatic setting ( 1)" in [Pr. PB02], this parameter will be set automatically. When "Manual setting ( 2)" is selected, the setting written to the parameter is used.       0.00       C         VBF23       Set adamping of the resonance frequency for vibration suppression mode selection" to "3 inertia mode ( 1)" in [Pr. PA24]. Refer to section 7.1.5 for details.       0.00       C         VBF24                                                                                                    |                          |                        | The setting range of this parameter varies, depending on the value in [Pr. PB07]. If a                                                                                       |                            |        |                |                        |
| PB53       Setting range: 0.1 to 300.0         PB53       Setting range: 0.1 to 300.0         PB53       Setting range: 0.1 to 300.0         VKF22       Setting range: 0.1 to 300.0         Vibration       Setting requency machine vibration.         suppression       When "Vibration suppression control 2 tuning mode selection" is set to "Automatic<br>setting ()" is selected, the setting written to the parameter is used.         To enable the setting value, set "Vibration suppression mode selection" to "3 inertia<br>mode (1)" in [Pr. PA24].         The setting range: 0.1 to 300.0         PB54         VRF22         Vibration<br>suppression<br>control 2.         Setting range: 0.1 to 300.0         PB54         VRF23         Vibration<br>suppression<br>control 2.         Set a damping of the vibration frequency for vibration suppression control 2 to<br>suppression<br>control 2.       0.00         VBF23         Vibration<br>suppression       When "Vibration suppression control 2 tuning mode selection" is set to "Automatic<br>setting (1)" in [Pr. PB02], this parameter will be set automatically. When<br>"Manual setting ( 2)" is selected, the setting written to the parameter is used.         Vibration<br>suppression       To enable the setting value, set "Vibration suppression mode selection" to "3 inertia<br>mode ( 1)" in [Pr. PA24]. Refer to section 7.1.5 for details.         B55       Set a damping of the resonance frequency fo                                                                                                    |                          |                        | value out of the range is set, the vibration suppression control will be disabled. Refer                                                                                     |                            |        |                |                        |
| Setting range: 0.1 to 300.0       Image: 0.1 to 300.0         PB53       Set the resonance frequency for vibration suppression control 2 to suppress low-frequency machine vibration.       100.0       C         VRF22       When "Vibration suppression control 2 tuning mode selection" is set to "Automatic setting (1_)" in [Pr. PB02], this parameter will be set automatically. When "Control 2 - To enable the setting value, set "Vibration suppression mode selection" to "3 inertia mode (1)" in [Pr. PA24].       The setting range of this parameter varies, depending on the value in [Pr. PB07]. If a value out of the range is set, the vibration suppression control 2 to section 7.1.5 for details.         Setting range: 0.1 to 300.0       Set a damping of the vibration frequency for vibration suppression control 2 to suppress low-frequency machine vibration.       0.00       C         VBF23       Vibration suppression control 2 tuning mode selection" is set to "Automatic setting ( 1_)" in [Pr. PB02], this parameter will be set automatically. When "Vibration suppression control 2 to suppress low-frequency machine vibration.       0.00       C         VBF23       Vibration when "Vibration suppression control 2 to suppression control 2 to suppression control 2 to many mode selection" to "3 inertia mode ( 1)" in [Pr. PB02], this parameter will be set automatically. When "Manual setting ( 2_)" is selected, the setting written to the parameter is used.       C       0.00       C         Vibration suppression control 2 - Vibration suppression control 2 to suppress low-frequency machine vibration.       0.00       C       0.00       C       0.00                                                                                                    |                          |                        |                                                                                                    |                            |        |                |                        |
| PB53<br>VRF22<br>VRF22       Set the resonance frequency for vibration suppression control 2 to suppress low-frequency machine vibration.       100.0<br>[Hz]       0.00<br>[Hz]         When "Vibration suppression control 2 tuning mode selection" is set to "Automatic<br>setting (1)" in [Pr. PB02], this parameter will be set automatically. When<br>"Manual setting (2)" is selected, the setting value, set "Vibration suppression mode selection" to "3 inertia<br>mode (1)" in [Pr. PA24].<br>The setting range of this parameter varies, depending on the value in [Pr. PB07]. If a<br>value out of the range is set, the vibration suppression control 2 to<br>section 7.1.5 for details.       0.00       0         PB54<br>VRF23<br>Vibration<br>suppression<br>control 2 -<br>Vibration<br>suppression<br>control 2 -<br>Vibration<br>suppression<br>control 2 -<br>Vibration<br>frequency<br>damping       Set a damping of the vibration frequency for vibration suppression control 2 to<br>suppression control 2 Luning mode selection" is set to "Automatic<br>setting ( 1)" in [Pr. PB02], this parameter will be set automatically. When<br>"Manual setting ( 2)" is selected, the setting written to the parameter is used.<br>To enable the setting value, set "Vibration suppression control 2 to<br>suppression control 2 -<br>Vibration<br>frequency<br>damping       0.00       0         PB55<br>VRF24<br>VVibration<br>control 2 -<br>Vibration<br>setting ( 1)" in [Pr. PA24]. Refer to section 7.1.5 for details.       0.00       0         Set a damping of the resonance frequency for vibration suppression control 2 to<br>suppression control 2 tuning mode selection" to "3 inertia<br>mode ( 1)" in [Pr. PA24]. Refer to section 7.1.5 for details.       0.000       0         PB55<br>VRF24<br>Vibration<br>suppression control 2 tuning mode selection" to "3 inertia<br>mode ( 1)" in [Pr. PA24]. Refer to sect            |                          |                        | Setting range: 0.1 to 300.0                                                                                                    |                            |        |                |                        |
| VR-22       Inequency inactine Vibration.       (Intraction vibration suppression control 2 tuning mode selection" is set to "Automatic setting (1 _)" in [Pr. PB02], this parameter will be set automatically. When       (Intraction vibration suppression control 2 tuning mode selection" is set to "Automatic mode (1)" in [Pr. PB02], this parameter will be set automatically. When         Resonance frequency       "Manual setting (2 _)" is selected, the setting written to the parameter is used. To enable the setting value, set "Vibration suppression mode selection" to "3 inertia mode (1)" in [Pr. PA24].         The setting range of this parameter varies, depending on the value in [Pr. PB07]. If a value out of the range is set, the vibration suppression control 2 to section 7.1.5 for details.       0.00       O         PB54       Set a damping of the vibration frequency for vibration suppression control 2 to suppress low-frequency machine vibration.       0.00       O         Vibration suppression       "Men "Vibration suppression control 2 tuning mode selection" is set to "Automatic setting (1 _)" in [Pr. PB02], this parameter will be set automatically. When "Manual setting (2 _)" is selected, the setting written to the parameter is used. To enable the setting value, set "Vibration suppression control 2 to suppression control 2 to suppression control 2 tuning mode selection" to "3 inertia mode (1)" in [Pr. PA24]. Refer to section 7.1.5 for details.         PB55       Set a damping of the resonance frequency for vibration suppression control 2 to suppression control 2 tuning mode selection" is set to "Automatic setting (1 _)" in [Pr. PA24], Refer to section 7.1.5 for details.       0.00       O       Vibration <td>PB53</td> <td>Ν</td> <td>Set the resonance frequency for vibration suppression control 2 to suppress low-</td> <td>100.0</td> <td>0</td> <td></td> <td>\</td> | PB53                     | Ν                      | Set the resonance frequency for vibration suppression control 2 to suppress low-                                                                                             | 100.0                      | 0      |                | \                      |
| suppression<br>control 2 -<br>Resonance<br>frequency       setting (1)" in [Pr. PB02], this parameter will be set automatically. When<br>"Manual setting (2)" is selected, the setting written to the parameter is used.<br>To enable the setting value, set "Vibration suppression mode selection" to "3 inertia<br>mode (1)" in [Pr. PA24].<br>The setting range of this parameter varies, depending on the value in [Pr. PB07]. If a<br>value out of the range is set, the vibration suppression control will be disabled. Refer<br>to section 7.1.5 for details.         PB54       Set a damping of the vibration frequency for vibration suppression control 2 to<br>suppression<br>control 2 -<br>Vibration       0.00       0.00         PB54       Set a damping of the vibration frequency for vibration suppression control 2 to<br>suppress low-frequency machine vibration.       0.00       0         Vibration<br>suppression       When "Vibration suppression control 2 tuning mode selection" is set to "Automatic<br>setting ( 1)" in [Pr. PB02], this parameter will be set automatically. When<br>"Manual setting ( 2)" is selected, the setting written to the parameter is used.<br>To enable the setting value, set "Vibration suppression control 2 to<br>suppress low-frequency machine vibration.       0.00       0         VRF24       Set a damping of the resonance frequency for vibration suppression control 2 to<br>suppress low-frequency machine vibration.       0.00       0         VRF24       Set a damping of the resonance frequency for vibration suppression control 2 to<br>suppress low-frequency machine vibration.       0.00       0         Vibration<br>suppression<br>control 2 -<br>VRF24       Setting range: 0.00 to 0.30       0.00       0       <                                                                                                    | VRF22<br>Vibration       | $  \rangle$            | When "Vibration suppression control 2 tuning mode selection" is set to "Automatic                                                                                            | [ΠΖ]                       |        |                | $\left( \right)$       |
| control 2 -       "Manual setting ( 2 _)" is selected, the setting written to the parameter is used.         Resonance<br>frequency       To enable the setting value, set "Vibration suppression mode selection" to "3 inertia<br>mode ( 1)" in [Pr. PA24].         The setting range of this parameter varies, depending on the value in [Pr. PB07]. If a<br>value out of the range is set, the vibration suppression control will be disabled. Refer<br>to section 7.1.5 for details.         PB54       Setting range: 0.1 to 300.0         PB54       Set a damping of the vibration frequency for vibration suppression control 2 to<br>suppress low-frequency machine vibration.         When "Vibration suppression control 2 tuning mode selection" is set to "Automatic<br>setting ( 2_)" is pelced, the setting written to the parameter is used.         Vibration<br>control 2 -       Manual setting ( 2_)" is selected, the setting written to the parameter is used.         Vibration<br>frequency<br>damping       Set a damping of the resonance frequency for vibration suppression control 2 to<br>suppress low-frequency machine vibration.         VBF24       Set a damping of the resonance frequency for vibration suppression control 2 to<br>suppress low-frequency machine vibration.         Vibration<br>suppression<br>control 2 -       Set a damping of the resonance frequency for vibration suppression control 2 to<br>suppress low-frequency machine vibration.         Vibration<br>suppression<br>control 2 -       Set a damping of the resonance frequency for vibration suppression control 2 to<br>suppression control 2 tuning mode selection" is set to "Automatic<br>setting ( 1_)" in [Pr. PA24]. Refer to section 7.1.5 for details.                                                                                                    | suppression              |                        | setting ( 1 _)" in [Pr. PB02], this parameter will be set automatically. When                                                                                                |                            |        |                | $\left  \right\rangle$ |
| Resonance       To Brable the setting value, set vibration suppression mode selection to 5 metha         frequency       mode (1)* in [Pr. PA24].         The setting range of this parameter varies, depending on the value in [Pr. PB07]. If a value out of the range is set, the vibration suppression control will be disabled. Refer to section 7.1.5 for details.         Setting range: 0.1 to 300.0       Set a damping of the vibration frequency for vibration suppression control 2 to suppress low-frequency machine vibration.         Wibration suppression control 2 -       Set a damping of the vibration suppression control 2 to informatic setting (1)" in [Pr. PB02], this parameter will be set automatically. When "Manual setting (2 _)" is selected, the setting written to the parameter is used. To enable the setting value, set "Vibration suppression mode selection" to "3 inertia mode (1)" in [Pr. PA24]. Refer to section 7.1.5 for details.         Vibration suppression control 2 to suppress low-frequency machine vibration.         Vibration frequency damping         Setting range: 0.00 to 0.30         PB55         ViBF24         Vibration suppression control 2 to suppress low-frequency machine vibration.         When "Wibration suppression control 2 to suppress low-frequency machine vibration.         Vibration suppression control 2 -         Vibration suppression control 2 to suppress low-frequency machine vibration.         When "Vibration suppression control 2 to suppress low-frequency machine vibration.         Vibration suppression control 2 to suppress                                                                                                    | control 2 -              |                        | "Manual setting ( 2 _)" is selected, the setting written to the parameter is used.                                                                                           |                            |        |                |                        |
| PB54       Seting range: 0.1 to 300.0       0.00       0       0       0       0       0       0       0       0       0       0       0       0       0       0       0       0       0       0       0       0       0       0       0       0       0       0       0       0       0       0       0       0       0       0       0       0       0       0       0       0       0       0       0       0       0       0       0       0       0       0       0       0       0       0       0       0       0       0       0       0       0       0       0       0       0       0       0       0       0       0       0       0       0       0       0       0       0       0       0       0       0       0       0       0       0       0       0       0       0       0       0       0       0       0       0       0       0       0       0       0       0       0       0       0       0       0       0       0       0       0       0       0       0       0                                                                                                           | frequency                |                        | mode $(\_\_1)$ " in [Pr. PA24].                                                                                                    |                            |        |                |                        |
| Value out of the range is set, the vibration suppression control will be disabled. Refer       value out of the range is set, the vibration suppression control will be disabled. Refer         vibration       Setting range: 0.1 to 300.0         PB54       Set a damping of the vibration frequency for vibration suppression control 2 to suppress low-frequency machine vibration.         When "Vibration suppression control 2 tuning mode selection" is set to "Automatic setting ( 1_)" in [Pr. PB02], this parameter will be set automatically. When "Manual setting ( 2_)" is selected, the setting written to the parameter is used. To enable the setting value, set "Vibration suppression mode selection" to "3 inertia mode ( 1)" in [Pr. PA24]. Refer to section 7.1.5 for details.         PB55       VRF24         Vibration suppression control 2 tuning mode selection" is set to "Automatic setting ( 1_)" in [Pr. PB02], this parameter will be set automatically. When "Vibration suppression control 2 to suppress low-frequency machine vibration.         VRF24       Set a damping of the resonance frequency for vibration suppression control 2 to suppress low-frequency machine vibration.         Vibration control 2 -       "Manual setting ( 2 _)" is selected, the setting written to the parameter is used.         Vibration suppression control 2 tuning mode selection" is set to "Automatic setting ( 1 _)" in [Pr. PB02], this parameter will be set automatically. When "Vibration suppression control 2 to suppression control 2 to suppress low-frequency machine vibration.         VRF24       Set a damping of the resonance frequency for vibration suppression mode selection" is set to "Automatic setting ( 1 _)                                                                                                    |                          |                        | The setting range of this parameter varies, depending on the value in [Pr. PB07]. If a                                                                                       |                            |        |                |                        |
| PB54       Setting range: 0.1 to 300.0       0.00         VRF23       Set a damping of the vibration frequency for vibration suppression control 2 to suppress low-frequency machine vibration.       0.00       0         Vibration       When "Vibration suppression control 2 tuning mode selection" is set to "Automatic setting (_ 1 _)" in [Pr. PB02], this parameter will be set automatically. When       0.00       0         vibration       "Manual setting (_ 2 _)" is selected, the setting written to the parameter is used.       To enable the setting value, set "Vibration suppression mode selection" to "3 inertia mode ( 1)" in [Pr. PA24]. Refer to section 7.1.5 for details.       0.00       0         PB55       Set a damping of the resonance frequency for vibration suppression control 2 to suppress low-frequency machine vibration.       0.00       0         Vibration       Setting range: 0.00 to 0.30       0.00       0.00       0         PB55       VRF24       Set a damping of the resonance frequency for vibration suppression control 2 to suppress low-frequency machine vibration.       0.00       0         Vibration       When "Vibration suppression control 2 tuning mode selection" is set to "Automatic setting (_ 1 _)" in [Pr. PB02], this parameter will be set automatically. When       0.00       0         Vibration       When "Vibration suppression control 2 tuning mode selection" is set to "Automatic setting (_ 1 _)" in [Pr. PB02], this parameter will be set automatically. When       0.00       0                                                                                                    |                          |                        | value out of the range is set, the vibration suppression control will be disabled. Refer                                                                                     |                            |        |                |                        |
| Setting range: 0.1 to 300.0       0         PB54       Set a damping of the vibration frequency for vibration suppression control 2 to suppress low-frequency machine vibration.       0.00       0         Vibration       When "Vibration suppression control 2 tuning mode selection" is set to "Automatic setting (_ 1 )" in [Pr. PB02], this parameter will be set automatically. When "Manual setting (_ 2 )" is selected, the setting written to the parameter is used. To enable the setting value, set "Vibration suppression mode selection" to "3 inertia mode (1)" in [Pr. PA24]. Refer to section 7.1.5 for details.       0.00       0         PB55       VRF24       Set a damping of the resonance frequency for vibration suppression control 2 tuning mode selection" is set to "Automatic setting (_ 1 )" in [Pr. PB02], this parameter will be set automatically. When "Vibration suppression control 2 to suppress low-frequency machine vibration.       0.00       0         VRF24       Set a damping of the resonance frequency for vibration suppression control 2 to suppress low-frequency machine vibration.       0.00       0         Vibration       To enable the setting value, set "Vibration suppression control 2 to suppression control 2 tuning mode selection" is set to "Automatic setting (_ 1 )" in [Pr. PB02], this parameter will be set automatically. When "Manual setting (_ 2 )" is selected, the setting written to the parameter is used. To enable the setting value, set "Vibration suppression mode selection" to "3 inertia mode ( 1 )" in [Pr. PA24]. Refer to section 7.1.5 for details.         VRF24       When "Vibration suppression mode selection" to "3 inertita mode ( 1 )" in [Pr. PA24]. Refer to sect                                                                                                    |                          |                        |                                                                                                    |                            |        |                |                        |
| PB54       Set a damping of the vibration frequency for vibration suppression control 2 to<br>suppress low-frequency machine vibration.       0.00       0.00         Vibration       Suppress low-frequency machine vibration.       When "Vibration suppression control 2 tuning mode selection" is set to "Automatic<br>setting (1_)" in [Pr. PB02], this parameter will be set automatically. When<br>"Manual setting (2_)" is selected, the setting written to the parameter is used.<br>To enable the setting value, set "Vibration suppression mode selection" to "3 inertia<br>mode (1)" in [Pr. PA24]. Refer to section 7.1.5 for details.         PB55       Set a damping of the resonance frequency for vibration suppression control 2 to<br>suppression       0.00       0         Vibration       Set a damping of the resonance frequency for vibration suppression control 2 to<br>suppression control 2 to<br>suppression       0.00       0         PB55       Set a damping (1)" in [Pr. PB02], this parameter will be set automatically. When<br>"Manual setting (2 _)" is selected, the setting written to the parameter is used.<br>To enable the setting value, set "Vibration suppression control 2 to<br>suppression       0.00       0         Vibration       When "Vibration suppression control 2 tuning mode selection" is set to "Automatic<br>setting (1 _)" in [Pr. PB02], this parameter will be set automatically. When<br>"Manual setting ( 2 _)" is selected, the setting written to the parameter is used.<br>To enable the setting value, set "Vibration suppression mode selection" to "3 inertia<br>mode ( 1)" in [Pr. PA24]. Refer to section 7.1.5 for details.       Image: 0.00 to 0.30         Setting range: 0.00 to 0.30       Setting range:                                                                                                    |                          |                        | Setting range: 0.1 to 300.0                                                                                                    |                            |        |                |                        |
| Vibration<br>suppression<br>control 2 -<br>Vibration<br>control 2 -<br>Vibration<br>grequency<br>damping       When "Vibration suppression control 2 tuning mode selection" is set to "Automatic<br>setting (1_)" in [Pr. PB02], this parameter will be set automatically. When<br>"Manual setting (2_)" is selected, the setting written to the parameter is used.<br>To enable the setting value, set "Vibration suppression mode selection" to "3 inertia<br>mode (1)" in [Pr. PA24]. Refer to section 7.1.5 for details.         PB55       Set a damping of the resonance frequency for vibration suppression control 2 to<br>vRF24       Set a damping of the resonance frequency for vibration suppression control 2 to<br>suppression control 2 -<br>is selected, the setting written to the parameter is used.       0.00         PB55       Set a damping of the resonance frequency for vibration.<br>When "Vibration suppression control 2 tuning mode selection" is set to "Automatic<br>setting (1 _)" in [Pr. PB02], this parameter will be set automatically. When<br>"Manual setting (2 _)" is selected, the setting written to the parameter is used.<br>To enable the setting value, set "Vibration suppression mode selection" to "3 inertia<br>mode ( 1)" in [Pr. PA24]. Refer to section 7.1.5 for details.         Resonance<br>frequency<br>damping       Setting range: 0.00 to 0.30                                                                                                    | PB54<br>VRE23            | $\land$                | Set a damping of the vibration frequency for vibration suppression control 2 to                                                                                              | 0.00                       | 0      | \              | $\setminus$            |
| suppression<br>control 2 -<br>Vibration<br>frequency<br>damping       setting ( 1 _)" in [Pr. PB02], this parameter will be set automatically. When<br>"Manual setting ( 2 _)" is selected, the setting written to the parameter is used.<br>To enable the setting value, set "Vibration suppression mode selection" to "3 inertia<br>mode ( 1)" in [Pr. PA24]. Refer to section 7.1.5 for details.         PB55       Set a damping of the resonance frequency for vibration suppression control 2 to<br>vibration<br>suppression<br>control 2 -<br>Resonance<br>frequency<br>damping       0.00       O         VBF24       When "Vibration suppression control 2 tuning mode selection" is set to "Automatic<br>setting ( 1 _)" in [Pr. PB02], this parameter will be set automatically. When<br>"Manual setting ( 2 _)" is selected, the setting written to the parameter is used.<br>To enable the setting value, set "Vibration suppression mode selection" to "3 inertia<br>mode ( 1)" in [Pr. PA24]. Refer to section 7.1.5 for details.         Setting range: 0.00 to 0.30                                                                                                    | Vibration                | $  \rangle$            | When "Vibration suppression control 2 tuning mode selection" is set to "Automatic                                                                                            |                            |        | $\setminus$    | $\left  \right\rangle$ |
| control 2 -       Vibration         Vibration       To enable the setting value, set "Vibration suppression mode selection" to "3 inertia         frequency       mode (1)" in [Pr. PA24]. Refer to section 7.1.5 for details.         damping       Setting range: 0.00 to 0.30         PB55       VRF24         Vibration suppression       Set a damping of the resonance frequency for vibration suppression control 2 to suppress low-frequency machine vibration.         Vibration suppression control 2       When "Vibration suppression control 2 tuning mode selection" is set to "Automatic setting ( 1 _)" in [Pr. PB02], this parameter will be set automatically. When "Manual setting ( 2 _)" is selected, the setting written to the parameter is used.         Resonance       To enable the setting value, set "Vibration suppression mode selection" to "3 inertia mode ( 1)" in [Pr. PA24]. Refer to section 7.1.5 for details.         Gamping       Setting range: 0.00 to 0.30                                                                                                    | suppression              |                        | setting $(\_ 1 \_)^{"}$ in [Pr. PB02], this parameter will be set automatically. When                                                                                        |                            |        |                | $\left  \right\rangle$ |
| Instantion       In orbital of the obtaining rates, our vibration suppression index constant to orbital of mode (1)" in [Pr. PA24]. Refer to section 7.1.5 for details.         Instant mode (1)" in [Pr. PA24]. Refer to section 7.1.5 for details.         Setting range: 0.00 to 0.30         PB55         VRF24         Vibration         Suppression         control 2 -         Resonance         frequency         damping         Setting range: 0.00 to 0.30         Setting range: 0.00 to 0.30         Output         When "Vibration suppression control 2 tuning mode selection" is set to "Automatic setting ( 1 _)" in [Pr. PB02], this parameter will be set automatically. When         "Manual setting ( 2 _)" is selected, the setting written to the parameter is used.         To enable the setting value, set "Vibration suppression mode selection" to "3 inertia mode ( 1)" in [Pr. PA24]. Refer to section 7.1.5 for details.         Setting range: 0.00 to 0.30                                                                                                    | control 2 -<br>Vibration |                        | "Manual setting (_ 2 _)" is selected, the setting written to the parameter is used.<br>To enable the setting value, set "Vibration suppression mode selection" to "3 inertia |                            |        |                |                        |
| damping       Setting range: 0.00 to 0.30         PB55       Set a damping of the resonance frequency for vibration suppression control 2 to<br>suppress low-frequency machine vibration.       0.00       O         Vibration       When "Vibration suppression control 2 tuning mode selection" is set to "Automatic<br>setting (1_)" in [Pr. PB02], this parameter will be set automatically. When<br>"Manual setting (2_)" is selected, the setting written to the parameter is used.<br>To enable the setting value, set "Vibration suppression mode selection" to "3 inertia<br>mode (1)" in [Pr. PA24]. Refer to section 7.1.5 for details.       Image: 0.00 to 0.30                                                                                                    | frequency                |                        | mode $(\_\_\_1)$ " in [Pr. PA24]. Refer to section 7.1.5 for details.                                                                                                    |                            |        |                |                        |
| PB55       Set a damping of the resonance frequency for vibration suppression control 2 to<br>suppress low-frequency machine vibration.       0.00       0         Vibration       When "Vibration suppression control 2 tuning mode selection" is set to "Automatic<br>setting (1 _)" in [Pr. PB02], this parameter will be set automatically. When<br>"Manual setting (2 _)" is selected, the setting written to the parameter is used.<br>To enable the setting value, set "Vibration suppression mode selection" to "3 inertia<br>mode ( 1)" in [Pr. PA24]. Refer to section 7.1.5 for details.         Setting range: 0.00 to 0.30                                                                                                    | damping                  | $  \rangle$            |                                                                                                    |                            |        |                |                        |
| VRF24       Suppression control 2 training of the reduction of the vibration suppression control 2 training mode selection" is set to "Automatic setting (1_)" in [Pr. PB02], this parameter will be set automatically. When "Manual setting (2_)" is selected, the setting written to the parameter is used. To enable the setting value, set "Vibration suppression mode selection" to "3 inertia mode (1)" in [Pr. PA24]. Refer to section 7.1.5 for details.         Setting range: 0.00 to 0.30                                                                                                    | PB55                     |                        | Set a damping of the resonance frequency for vibration suppression control 2 to                                                                                              | 0.00                       |        |                |                        |
| Vibration<br>suppression<br>control 2 -<br>Resonance<br>frequency<br>damping       When "Vibration suppression control 2 tuning mode selection" is set to "Automatic<br>setting (1)" in [Pr. PB02], this parameter will be set automatically. When<br>"Manual setting (2)" is selected, the setting written to the parameter is used.<br>To enable the setting value, set "Vibration suppression mode selection" to "3 inertia<br>mode (1)" in [Pr. PA24]. Refer to section 7.1.5 for details.         Setting range: 0.00 to 0.30                                                                                                    | VRF24                    | $\left  \right\rangle$ | suppress low-frequency machine vibration.                                                                                                    | 0.00                       | 0      | \              | $\setminus$            |
| suppression<br>control 2 -<br>Resonance<br>frequency<br>damping       setting (1 _)" in [Pr. PB02], this parameter will be set automatically. When<br>"Manual setting (2 _)" is selected, the setting written to the parameter is used.<br>To enable the setting value, set "Vibration suppression mode selection" to "3 inertia<br>mode (1)" in [Pr. PA24]. Refer to section 7.1.5 for details.         Setting range: 0.00 to 0.30                                                                                                    | Vibration                |                        | When "Vibration suppression control 2 tuning mode selection" is set to "Automatic                                                                                            |                            |        | $  \rangle$    | $  \rangle$            |
| Resonance frequency damping To enable the setting value, set "Vibration suppression mode selection" to "3 inertia mode (1)" in [Pr. PA24]. Refer to section 7.1.5 for details.                                                                                                    | suppression              |                        | setting (_ 1 _)" in [Pr. PB02], this parameter will be set automatically. When<br>"Manual setting (_ 2 )" is selected, the setting written to the parameter is used          |                            |        |                |                        |
| frequency<br>damping mode (1)" in [Pr. PA24]. Refer to section 7.1.5 for details.                                                                                                    | Resonance                |                        | To enable the setting value, set "Vibration suppression mode selection" to "3 inertia                                                                                        |                            |        |                | $  \rangle$            |
| Gamping Setting range: 0.00 to 0.30                                                                                                    | frequency                |                        | mode ( 1)" in [Pr. PA24]. Refer to section 7.1.5 for details.                                                                                                    |                            |        |                | $  \rangle$            |
|                                                                                                    | damping                  | $  \rangle$            | Setting range: 0.00 to 0.30                                                                                                    |                            |        |                |                        |

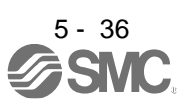

| No./symbol/<br>name                                                                                                    | Setting<br>digit | Function                                                                                                    | Initial<br>value | C<br>I | Contro<br>mode | ol<br>e |
|----------------------------------------------------------------------------------------------------|------------------|----------------------------------------------------------------------------------------------------|------------------|--------|----------------|---------|
| DRSE                                                                                                    | , sight          | Sat the vibration frequency for vibration suppression control 2 when the said                                                                                                    | [unit]           | P      | S              | Т       |
| VRF21B<br>Vibration<br>suppression<br>control 2 -<br>Vibration<br>frequency<br>after gain<br>switching                    |                  | <ul> <li>Set the vibration nequency for vibration suppression control 2 when the galff switching is enabled.</li> <li>When you set a value less than 0.1 Hz, the value will be the same as [Pr. PB52]. This parameter will be enabled only when the following conditions are fulfilled.</li> <li>"Gain adjustment mode selection" in [Pr. PA08] is "Manual mode (3)".</li> <li>"Vibration suppression mode selection" in [Pr. PA24] is "3 inertia mode (1)".</li> <li>"Vibration suppression control 2 tuning mode selection" in [Pr. PB02] is "Manual setting (2_)".</li> <li>"Gain switching selection" in [Pr. PB26] is "Input device (gain switching (CDP)) (1)".</li> <li>Switching during driving may cause a shock. Be sure to switch them after the servo motor stops.</li> </ul>                                                                                    | [Hz]             |        |                |         |
| PB57<br>VRF22B<br>Vibration<br>suppression<br>control 2 -<br>Resonance<br>frequency<br>after gain<br>switching            |                  | <ul> <li>Setting range: 0.0 to 300.0</li> <li>Set the resonance frequency for vibration suppression control 2 when the gain switching is enabled.</li> <li>When you set a value less than 0.1 Hz, the value will be the same as [Pr. PB53].</li> <li>This parameter will be enabled only when the following conditions are fulfilled.</li> <li>"Gain adjustment mode selection" in [Pr. PA08] is "Manual mode (3)".</li> <li>"Vibration suppression mode selection" in [Pr. PA24] is "3 inertia mode (1)".</li> <li>"Vibration suppression control 2 tuning mode selection" in [Pr. PB02] is "Manual setting (2_)".</li> <li>"Gain switching selection" in [Pr. PB26] is "Input device (gain switching (CDP)) (1)".</li> <li>Switching during driving may cause a shock. Be sure to switch them after the servo motor stops.</li> <li>Setting range: 0.0 to 300.0</li> </ul> | 0.0<br>[Hz]      | 0      |                |         |
| PB58<br>VRF23B<br>Vibration<br>suppression<br>control 2 -<br>Vibration<br>frequency<br>damping after<br>gain<br>switching |                  | <ul> <li>Set a damping of the vibration frequency for vibration suppression control 2 when the gain switching is enabled.</li> <li>This parameter will be enabled only when the following conditions are fulfilled.</li> <li>"Gain adjustment mode selection" in [Pr. PA08] is "Manual mode (3)".</li> <li>"Vibration suppression mode selection" in [Pr. PA24] is "3 inertia mode (1)".</li> <li>"Vibration suppression control 2 tuning mode selection" in [Pr. PB02] is "Manual setting (2_)".</li> <li>"Gain switching selection" in [Pr. PB26] is "Input device (gain switching (CDP)) (1)".</li> <li>Switching during driving may cause a shock. Be sure to switch them after the servo motor stops.</li> </ul>                                                                                                    | 0.00             | 0      |                |         |
| PB59<br>VRF24B<br>Vibration<br>suppression<br>control 2 -<br>Resonance<br>frequency<br>damping after<br>gain<br>switching |                  | <ul> <li>Set a damping of the resonance frequency for vibration suppression control 2 when the gain switching is enabled.</li> <li>This parameter will be enabled only when the following conditions are fulfilled.</li> <li>"Gain adjustment mode selection" in [Pr. PA08] is "Manual mode (3)".</li> <li>"Vibration suppression mode selection" in [Pr. PA24] is "3 inertia mode (1)".</li> <li>"Vibration suppression control 2 tuning mode selection" in [Pr. PB02] is "Manual setting (2_)".</li> <li>"Gain switching selection" in [Pr. PB26] is "Input device (gain switching (CDP)) (1)".</li> <li>Switching during driving may cause a shock. Be sure to switch them after the servo motor stops.</li> <li>Setting range: 0.00 to 0.30</li> </ul>                                                                                                    | 0.00             | 0      |                |         |

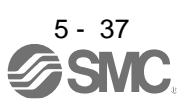

| No./symbol/<br>name                                           | Setting | Function                                                                                                    | Initial<br>value | C<br>r | ol<br>e |   |
|---------------------------------------------------------------|---------|----------------------------------------------------------------------------------------------------|------------------|--------|---------|---|
| name                                                          | uigit   |                                                                                                    | [unit]           | Ρ      | S       | Т |
| PB60<br>PG1B<br>Model loop<br>gain after<br>gain<br>switching |         | <ul> <li>Set the model loop gain when the gain switching is enabled.</li> <li>When you set a value less than 1.0 rad/s, the value will be the same as [Pr. PB07].</li> <li>This parameter will be enabled only when the following conditions are fulfilled.</li> <li>"Gain adjustment mode selection" in [Pr. PA08] is "Manual mode (3)".</li> <li>"Gain switching selection" in [Pr. PB26] is "Input device (gain switching (CDP)) (1)".</li> <li>Switching during driving may cause a shock. Be sure to switch them after the servo motor stops.</li> <li>Setting range: 0.0 to 2000.0</li> </ul> | 0.0<br>[rad/s]   | 0      | 0       |   |

#### 5.2.3 Extension setting parameters ([Pr. PC\_ ])

| No./symbol/                                  | Setting | Function                                                                                                    | Initial<br>value | C<br>I | contro<br>mode | ol<br>e |
|----------------------------------------------|---------|----------------------------------------------------------------------------------------------------|------------------|--------|----------------|---------|
| name                                         | uigit   |                                                                                                    | [unit]           | Р      | S              | Т       |
| PC01<br>STA<br>Acceleration<br>time constant |         | Set the acceleration time required to reach the rated speed from 0 r/min or 0 mm/s<br>for VC (Analog speed command) and [Pr. PC05 Internal speed command 1] to [Pr.<br>PC11 Internal speed command 7].<br>Speed<br>Rated<br>or/min<br>(0 mm/s)<br>[Pr. PC01] setting<br>For example for the servo motor of 3000 r/min rated speed, set 3000 (3 s) to<br>increase the speed from 0 r/min to 1000 r/min in 1 second. | 0<br>[ms]        |        | 0              | 0       |
| PC02<br>STB<br>Deceleration<br>time constant |         | Set the deceleration time required to reach 0 r/min or 0 mm/s from the rated speed<br>for VC (Analog speed command) and [Pr. PC05 Internal speed command 1] to [Pr.<br>PC11 Internal speed command 7].<br>Setting range: 0 to 50000                                                                                                    | 0<br>[ms]        |        | 0              | 0       |

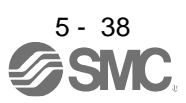

| No./symbol/                                      | Setting      | Function                                                                                                    | Initial<br>value | C            | contro<br>mode | ol<br>e |
|--------------------------------------------------|--------------|----------------------------------------------------------------------------------------------------|------------------|--------------|----------------|---------|
| hame                                             | aigit        |                                                                                                    | [unit]           | Ρ            | S              | Т       |
| PC03<br>STC<br>S-pattern<br>acceleration/        |              | Start/stop the servo motor smoothly.<br>Set the time of the arc part for S-pattern acceleration/deceleration.<br>Setting "0" will make it linear acceleration/deceleration.                                                                                                    | 0<br>[ms]        |              | 0              | 0       |
| deceleration<br>time constant                    |              | Speed command<br>y $y$ $y$ $y$ $y$ $y$ $y$ $y$ $y$ $y$                                                                                                    |                  |              |                |         |
|                                                  |              | (Example) At the setting of STA 20000, STB 5000 and STC 200, the actual arc part times are as follows.<br>Acceleration: 100 ms<br>$\frac{2000000}{20000} = 100 \text{ [ms]} < 200 \text{ [ms]}$<br>Therefore, it will be limited to 100 ms.<br>Deceleration: 200 ms<br>$\frac{2000000}{5000} = 400 \text{ [ms]} > 200 \text{ [ms]}$<br>Therefore, it will be 200 ms as you set.<br>Setting range: 0 to 5000 |                  |              |                |         |
| PC04                                             |              | Set the constant of a primary delay filter for the torque/thrust command.                                                                                                    | 0                |              |                | 0       |
| TQC<br>Torque/thrust<br>command<br>time constant |              | Torque command (Thrust command)<br>Torque<br>(Thrust)<br>Torque<br>TQC<br>TQC<br>TQC<br>TQC<br>TQC<br>TQC<br>TQC<br>TIME                                                                                                    | [ms]             |              |                |         |
|                                                  |              | Setting range: 0 to 50000                                                                                                    |                  |              |                |         |
| PC05<br>SC1                                      |              | Set the speed 1 of internal speed commands.                                                                                                    | 100<br>[r/min]/  |              | 0              |         |
| speed                                            |              | Setting range: 0 to instantaneous permissible speed                                                                                                    | [mm/s]           |              |                |         |
| command 1                                        | $\backslash$ | Set the speed 1 of internal speed limits.                                                                                                    |                  | $\backslash$ | $\setminus$    | 0       |
| speed limit 1                                    |              | Setting range: 0 to instantaneous permissible speed                                                                                                    |                  |              |                |         |

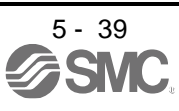

| No./symbol/               | Setting           | Function                                                                                      | Initial            | Contro                 |                        | ol<br>N     |
|---------------------------|-------------------|-----------------------------------------------------------------------------------------------|--------------------|------------------------|------------------------|-------------|
| name                      | digit             | Function                                                                                      | [unit]             | P                      | S                      | T           |
| PC06                      |                   | Set the speed 2 of internal speed commands.                                                   | 500                | $\setminus$            | 0                      | $\setminus$ |
| SC2<br>Internal           |                   |                                                                                               | [r/min]/<br>[mm/s] |                        |                        | $\setminus$ |
| speed                     |                   | Setting range: 0 to instantaneous permissible speed                                           | [                  |                        | <u> </u>               |             |
| command 2                 | $\backslash$      | Set the speed 2 of internal speed limits.                                                     |                    | $\backslash$           | $\setminus$            | 0           |
| Internal<br>speed limit 2 |                   | Setting range: 0 to instantaneous permissible speed                                           |                    | $  \rangle$            | $\setminus$            |             |
| PC07                      | $\langle \rangle$ | Set the speed 3 of internal speed commands.                                                   | 1000               |                        | 0                      | $\setminus$ |
| SC3                       |                   |                                                                                               | [r/min]/           | $\left  \right\rangle$ |                        | $\setminus$ |
| Internal                  |                   | Setting range: 0 to instantaneous permissible speed                                           | [mm/s]             |                        |                        |             |
| command 3                 | $\backslash$      | Set speed 3 of internal speed limits.                                                         |                    | $\backslash$           | $\setminus$            | 0           |
| Internal                  |                   | Setting ranges 0 to instantoneous norminaible anosed                                          |                    | $  \setminus$          | $\setminus$            |             |
| PC08                      |                   | Set the speed 4 of internal speed commands                                                    | 200                | $\overline{)}$         | $\sim$                 |             |
| SC4                       |                   |                                                                                               | [r/min]/           | $\backslash$           | 0                      | $\setminus$ |
| Internal                  |                   | Setting range: 0 to instantaneous permissible speed                                           | [mm/s]             | $  \rangle$            |                        |             |
| speed<br>command 4        |                   | Set the speed 4 of internal speed limits.                                                     |                    | $\setminus$            | $\setminus$            | 0           |
| Internal                  |                   |                                                                                               |                    | $\left  \right\rangle$ | $\setminus$            |             |
| speed limit 4             |                   | Setting range: 0 to instantaneous permissible speed                                           |                    |                        |                        |             |
| PC09<br>SC5               | $\mathbf{i}$      | Set the speed 5 of internal speed commands.                                                   | 300<br>[r/min]/    | $\setminus$            | 0                      | $\setminus$ |
| Internal                  |                   | Satting range: 0 to instantaneous permissible speed                                           | [mm/s]             | $  \setminus$          |                        | $\setminus$ |
| speed                     | $ \rightarrow $   | Set the speed 5 of internal speed limits.                                                     |                    | $\sim$                 | $\setminus$            |             |
| command 5                 |                   |                                                                                               |                    | $\left  \right\rangle$ | $\setminus$            | C           |
| speed limit 5             |                   | Setting range: 0 to instantaneous permissible speed                                           |                    | $  \rangle$            | $\setminus$            |             |
| PC10                      |                   | Set the speed 6 of internal speed commands.                                                   | 500                | $\setminus$            | 0                      | $\setminus$ |
| SC6<br>Internal           |                   |                                                                                               | [r/min]/<br>[mm/s] |                        |                        | $\setminus$ |
| speed                     |                   | Setting range: 0 to instantaneous permissible speed                                           | [1111/0]           |                        |                        |             |
| command 6                 | $\backslash$      | Set the speed 6 of internal speed limits.                                                     |                    | $\backslash$           | $\setminus$            | 0           |
| Internal<br>speed limit 6 |                   | Setting range: 0 to instantaneous permissible speed                                           |                    | $  \setminus$          | $\setminus$            |             |
| PC11                      |                   | Set the speed 7 of internal speed commands.                                                   | 800                |                        | 0                      | $\setminus$ |
| SC7                       |                   |                                                                                               | [r/min]/           | $\backslash$           |                        | $\setminus$ |
| Internal                  |                   | Setting range: 0 to instantaneous permissible speed                                           | [mm/s]             |                        |                        |             |
| command 7                 | $\backslash$      | Set the speed 7 of internal speed limits.                                                     |                    | $\backslash$           | $\setminus$            | 0           |
| Internal                  |                   | Setting ranges 0 to instantoneous norminaible anosed                                          |                    |                        | $\setminus$            |             |
| PC12                      |                   | Set the speed of servo motor at the maximum voltage (10 V) input to VC (Analog                | 0                  |                        | $\sim$                 |             |
| VCM                       | $\backslash$      | speed command).                                                                               | [r/min]/           | $\left  \right\rangle$ | C                      | $\setminus$ |
| Analog speed              |                   | When "0" is set, the rated speed of the connected servo motor is used.                        | [mm/s]             | $\left  \right\rangle$ |                        | $\setminus$ |
| command -<br>Maximum      |                   | is clamped at the permissible speed.                                                          |                    | $  \rangle$            |                        |             |
| speed                     |                   |                                                                                               |                    | $  \rangle$            |                        |             |
| Analog speed              |                   | Setting range: 0 to 50000                                                                     |                    |                        |                        |             |
| Maximum                   | $\backslash$      | Set the speed of servo motor at the maximum voltage (10 V) input to VLA (Analog speed limit). |                    | $\setminus$            | $\setminus$            | 0           |
| speed                     |                   | When "0" is set, the rated speed of the connected servo motor is used.                        |                    | $  \rangle$            | $\left  \right\rangle$ |             |
|                           |                   | When you input a limit value of the permissible speed or more to VLA, the value is            |                    | $  \rangle$            |                        |             |
|                           |                   | ciamped at the permissible speed.                                                             |                    | $  \rangle$            |                        |             |
|                           |                   | Setting range: 0 to 50000                                                                     |                    |                        |                        |             |

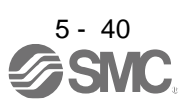

| No./symbol/<br>name                                                    | Setting<br>digit | Function                                                                                                    | Initial<br>value<br>[unit] | C<br>I<br>P | ontro<br>mode | bl<br>9<br>T |
|------------------------------------------------------------------------|------------------|----------------------------------------------------------------------------------------------------|----------------------------|-------------|---------------|--------------|
| PC13<br>TLC<br>Analog<br>torque/thrust<br>command<br>maximum<br>output |                  | Set the output torque at the analog torque command voltage (TC = ±8 V) of +8 V on<br>the assumption that the maximum torque/thrust is 100.0%.<br>For example, set 50.0.<br>The maximum torque or thrust $\times \frac{50.0}{100.0}$ is outputted.<br>When you input a command value of the maximum torque or more to TC, the value<br>is clamped at the maximum torque.<br>Setting range: 0.0 to 1000.0 | 100.0<br>[%]               |             |               | 0            |

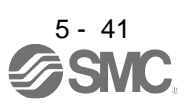

| No./symbol/            | Setting |                                       | Function                                                                          | Initial<br>value  | C         | contro<br>mode | ol<br>e |           |
|------------------------|---------|---------------------------------------|-----------------------------------------------------------------------------------|-------------------|-----------|----------------|---------|-----------|
| name                   | digit   |                                       |                                                                                   |                   | [unit]    | Р              | S       | Т         |
| PC14<br>MOD1<br>Analog | x x     | 00h                                   | 0                                                                                 | 0                 | 0         |                |         |           |
| monitor 1              |         | Refer to ta                           | ble 5.8 or table 5.9 for settings.                                                |                   | Oh        |                |         |           |
| σαιραί                 | x       | For manuf                             | acturer setting                                                                   |                   | 0h<br>0h  | $\sim$         | $\sim$  | $\langle$ |
|                        |         | · · · · · · · · · · · · · · · · · · · | Table 5.8 Analog monitor setting value                                            |                   | 1         |                |         |           |
|                        |         |                                       |                                                                                   | Operation<br>mode |           |                |         |           |
|                        |         | Setting<br>value                      | ltem                                                                              | Standard          |           |                |         |           |
|                        |         | 00                                    | servo motor speed<br>(±8 V/max. speed)                                            | 0                 |           |                |         |           |
|                        |         | 01                                    | Torque or thrust<br>(±8 V/max. torque) (Note 3)                                   | 0                 |           |                |         |           |
|                        |         | 02                                    | servo motor speed<br>(+8 V/max. speed)                                            | 0                 |           |                |         |           |
|                        |         | 03                                    | Torque or thrust<br>(+8 V/max. torque) (Note 3)                                   | 0                 |           |                |         |           |
|                        |         | 04                                    | Current command (±8 V/max. current command)                                       | 0                 |           |                |         |           |
|                        |         | 05                                    | Command pulse frequency (±10 V/±4 Mpulses/s)                                      | 0                 |           |                |         |           |
|                        |         | 06                                    | Servo motor-side droop pulses (±10 V/100 pulses)<br>(Note 2)                      | 0                 |           |                |         |           |
|                        |         | 07                                    | Servo motor-side droop pulses (±10 V/1000 pulses)<br>(Note 2)                     | 0                 |           |                |         |           |
|                        |         | 08                                    | Servo motor-side droop pulses (±10 V/10000 pulses)<br>(Note 2)                    | 0                 |           |                |         |           |
|                        |         | 09                                    | Servo motor-side droop pulses (±10 V/100000 pulses)<br>(Note 2)                   | 0                 |           |                |         |           |
|                        |         | 0 A                                   | Feedback position (±10 V/1 Mpulse) (Note 2)                                       | 0                 |           |                |         |           |
|                        |         | 0 B                                   | Feedback position (±10 V/10 Mpulses) (Note 2)                                     | 0                 |           |                |         |           |
|                        |         | 0 C                                   | Feedback position (±10 V/100 Mpulses) (Note 2)                                    | 0                 |           |                |         |           |
|                        |         | 0 D                                   | Bus voltage (200 V class and 100 V class: +8 V/400 V,<br>400 V class: +8 V/800 V) | 0                 |           |                |         |           |
|                        |         | 0E                                    | Speed command 2 (±8 V/max. speed)                                                 | $\sim$            |           |                |         |           |
|                        |         | 10                                    | Load-side droop pulses (±10 V/100 pulses) (Note 2)                                |                   |           |                |         |           |
|                        |         | 11                                    | Load-side droop pulses (±10 V/1000 pulses) (Note 2)                               |                   |           |                |         |           |
|                        |         | 12                                    | Load-side droop pulses ( $\pm 10 \text{ V}/10000 \text{ pulses}$ ) (Note 2)       |                   |           |                |         |           |
|                        |         | 13                                    | Load-side droop pulses ( $\pm 10 \text{ V}/100000 \text{ pulses}$ ) (Note 2)      |                   |           |                |         |           |
|                        |         | 14<br>15                              | Servo motor-side/load-side position deviation                                     |                   |           |                |         |           |
|                        |         | 16                                    | Servo motor-side/load-side speed deviation<br>(±8 V/max. speed)                   | $\frown$          |           |                |         |           |
|                        |         | 17                                    | Internal temperature of encoder (±10 V/±128 °C)                                   | 0                 |           |                |         |           |
|                        |         | Note 2.<br>3.                         | Encoder pulse unit<br>The larger value of [Pr. PA11] or [Pr. PA12] will be the ma | ximum torque or   | the maxim | num t          | hrust   | t.        |

| No./symbol/     | Setting      | Function                                                                             | Initial<br>value | C                      | Contro<br>mode         | ol<br>Ə                |
|-----------------|--------------|--------------------------------------------------------------------------------------|------------------|------------------------|------------------------|------------------------|
| name            | aigit        |                                                                                      | [unit]           | Ρ                      | S                      | Т                      |
| PC15            | x x          | Analog monitor 2 output selection                                                    | 01h              | 0                      | 0                      | 0                      |
| MOD2            |              | Select a signal to output to MO2 (Analog monitor 2). Refer to app. 7.3 for detection |                  |                        |                        |                        |
| Analog          |              | point of output selection.                                                           |                  |                        |                        |                        |
| monitor 2       |              | Refer to [Pr. PC14] for settings.                                                    |                  |                        |                        |                        |
| output          | _ x          | For manufacturer setting                                                             | 0h               | $\geq$                 | $\geq$                 | $\geq$                 |
|                 | x            |                                                                                      | 0h               | $\searrow$             | $\overline{\ }$        | $\geq$                 |
| PC16            | $\backslash$ | Set the delay time between MBR (Electromagnetic brake interlock) and the base        | 0                | 0                      | 0                      | 0                      |
| MBR             | $\backslash$ | drive circuit is shut-off. For the timing chart of when the servo motor with an      | [ms]             |                        |                        |                        |
| Electromagnetic | $\backslash$ | electromagnetic brake is used, refer to section 3.10.2.                              |                  |                        |                        |                        |
| brake sequence  | $\setminus$  | Sotting range: 0 to 1000                                                             |                  |                        |                        |                        |
| output          |              |                                                                                      |                  |                        |                        |                        |
| PC17            | $\backslash$ | Set the output range of ZSP (Zero speed detection).                                  | 50               | 0                      | 0                      | 0                      |
| ZSP             | $\backslash$ | ZSP (Zero speed detection) has hysteresis of 20 r/min or 20 mm/s.                    | [r/minj/         |                        |                        |                        |
| Zero speed      | $\backslash$ |                                                                                      | [mm/s]           |                        |                        |                        |
|                 |              | Setting range: 0 to 10000                                                            |                  |                        |                        |                        |
| PC18            | X            | Alarm history clear selection                                                        | 0h               | 0                      | 0                      | 0                      |
| *BPS            |              | Clear the alarm history.                                                             |                  |                        |                        |                        |
| Alarm history   |              | 0: Disabled                                                                          |                  |                        |                        |                        |
| clear           |              | 1: Enabled                                                                           |                  |                        |                        |                        |
|                 |              | When "Enabled" is set, the alarm history will be cleared at the next power-on. Once  |                  |                        |                        |                        |
|                 |              | the alarm history is cleared, the setting becomes disabled automatically.            |                  |                        |                        |                        |
|                 | ×_           | For manufacturer setting                                                             | 0h               | $\left  \right\rangle$ | $\left  \right\rangle$ | $ \geq $               |
|                 | _ X          |                                                                                      | 0h               | $\left  \right\rangle$ | $\geq$                 | $\sum$                 |
|                 | x            |                                                                                      | 0h               | $\left \right\rangle$  |                        | $\left  \right\rangle$ |

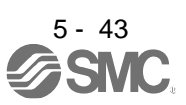

| No./symbol/                                           | Setting                    | Function                                                                                                    | Initial C<br>value r |              | Contro<br>mode | ol<br>Ə      |
|-------------------------------------------------------|----------------------------|----------------------------------------------------------------------------------------------------|----------------------|--------------|----------------|--------------|
| name                                                  | digit                      |                                                                                                    | [unit]               | Р            | S              | Т            |
| PC19<br>*ENRS<br>Encoder<br>output pulse<br>selection | x                          | Encoder output pulse phase selection<br>Select the encoder pulse direction.<br>0: A-phase 90° shift in CCW<br>1: A-phase 90° shift in CW                                                                                       | Oh                   | 0            | 0              | 0            |
|                                                       |                            | Setting value       Servo motor rotation direction/         0       Inear servo motor travel direction         0       A-phase         1       A-phase         1       B-phase         1       B-phase         1       B-phase |                      |              |                |              |
|                                                       | X _                        | Oh                                                                                                    | 0                    | 0            | 0              |              |
|                                                       | _ x                        | Do not change this value.                                                                                                    | 0h                   | 0            | $\sum$         | $\sum$       |
|                                                       | x                          | For manufacturer setting                                                                                                    | 0h                   | $\geq$       | $\geq$         | $\searrow$   |
| PC20<br>*SNO<br>Station No.<br>setting                |                            | Set a station No. of the driver for RS-422 and USB communication.<br>Always set one station to one axis of the driver. Setting one station number to two or<br>more stations will disable a normal communication.              | 0<br>[Station]       | 0            | 0              | 0            |
| _                                                     |                            | Setting range: 0 to 31                                                                                                    |                      |              |                |              |
| PC21                                                  | Select th                  | e details of RS-422 communication function.                                                                                                    |                      |              | _              | -            |
| *SOP                                                  | x                          | For manufacturer setting                                                                                                    | 0h                   | $\geq$       | $\geq$         | $\geq$       |
| RS-422<br>communication                               | x_                         | RS-422 communication baud rate selection<br>When using the parameter unit, set "1" in [Pr. PF34].                                                                                                    | 0h                   | 0            | 0              | 0            |
| selection                                             |                            | 0: 9600 [bps]<br>1: 19200 [bps]<br>2: 38400 [bps]<br>3: 57600 [bps]<br>4: 115200 [bps]                                                                                                    |                      |              |                |              |
|                                                       | _ x                        | RS-422 communication response delay time selection<br>0: Disabled                                                                                                    | Oh                   | 0            | 0              | 0            |
|                                                       | x                          | For manufacturer setting                                                                                                    | 0h                   | $\leftarrow$ |                | $\leftarrow$ |
| L                                                     | x For manufacturer setting |                                                                                                    |                      |              |                |              |

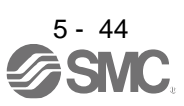

| No./symbol/   | Setting    |                                                                                          | Initial | C                      | ontro             | bl          |
|---------------|------------|------------------------------------------------------------------------------------------|---------|------------------------|-------------------|-------------|
| name          | digit      | Function                                                                                 | value   |                        | node              | )<br>       |
| DC22          | ×          | For monufacturar acting                                                                  |         |                        | $\overline{}$     | -           |
| *COP1         | ^          |                                                                                          | Oh      | $\langle \rangle$      | $\overline{}$     |             |
| Function      | ^_         |                                                                                          | 01      |                        | $\overline{}$     |             |
| selection C-1 | _^         | Encoder cable communication method selection                                             | 0h      |                        | $\overline{}$     |             |
|               | ^          | (Do not change this value)                                                               | UI      | 0                      | U                 | 0           |
|               |            |                                                                                          |         |                        |                   |             |
| PC23          | x          | Servo-lock selection at speed control stop                                               | 0h      | ١                      | 0                 |             |
| *COP2         |            | Select the servo-lock selection at speed control stop.                                   |         | \                      | _                 | \           |
| Function      |            | In the speed control mode, the servo motor shaft can be locked to prevent the shaft      |         | $\left  \right\rangle$ |                   | \           |
| selection C-2 |            | from being moved by an external force.                                                   |         | $\left  \right\rangle$ |                   |             |
|               |            | 0: Enabled (servo-lock)                                                                  |         |                        |                   |             |
|               |            | The operation to maintain the stop position is performed.                                |         |                        |                   |             |
|               |            | 1: Disabled (no servo-lock)                                                              |         |                        |                   |             |
|               |            | The stop position is not maintained.                                                     |         | \                      |                   |             |
|               | X          | For monufacturer acting                                                                  | Oh      |                        | <u> </u>          |             |
|               | ^^_        |                                                                                          | 01      | $\rightarrow$          | $\overline{}$     |             |
|               | _ <b>x</b> | Select the VC/VLA voltage average                                                        | UI      | \                      | 0                 | 0           |
|               |            | Set the filtering time when VC (Analog speed command) or VI A (Analog speed limit)       |         | 1                      |                   |             |
|               |            | is imported.                                                                             |         | 1                      |                   |             |
|               |            | Set "0" to vary the speed to voltage fluctuation in real time. Increase the set value to |         |                        |                   |             |
|               |            | vary the speed slower to voltage fluctuation.                                            |         |                        |                   |             |
|               |            | Sotting                                                                                  |         |                        |                   |             |
|               |            | value Filtering time [ms]                                                                |         |                        |                   |             |
|               |            | 0 0                                                                                      |         |                        |                   |             |
|               |            | 1 0.444                                                                                  |         |                        |                   |             |
|               |            | 2 0.888                                                                                  |         |                        |                   |             |
|               |            | 4 3 555                                                                                  |         |                        |                   |             |
|               |            | 5 7.111                                                                                  |         |                        |                   |             |
|               |            |                                                                                          |         |                        |                   |             |
|               | x          | Speed limit selection at torque control                                                  | 0h      | Ν                      | $\langle \rangle$ | 0           |
|               |            | Select the speed limit selection at torque control.                                      |         | $\left  \right\rangle$ |                   |             |
|               |            | 0: Enabled                                                                               |         | $  \rangle$            |                   |             |
|               |            | 1: Disabled                                                                              |         | $  \rangle$            |                   |             |
|               |            | Do not use this function except when configuring an external speed loop.                 |         |                        |                   |             |
| PC24          | X          | In-position range unit selection                                                         | 0h      | 0                      | $\backslash$      | $\setminus$ |
| *COP3         |            | Select a unit of in-position range.                                                      |         |                        |                   | $\setminus$ |
| Function      |            | 0: Command input pulse unit                                                              |         |                        |                   |             |
| Selection C-S |            |                                                                                          | Oh      |                        | -                 |             |
|               | X          | For manufacturer setting                                                                 | Oh      | $\langle \rangle$      | $\rightarrow$     | $\langle$   |
|               | ×          | From excessive alarm/error excessive warning level unit selection                        |         |                        | $ \frown$         |             |
|               | ×          | Select units for error excessive alarm level setting with [Pr. PC43] and for error       | UI      | 0                      |                   | $\setminus$ |
|               |            | excessive warning level setting with [Pr. PC73].                                         |         |                        |                   |             |
|               |            | 0: Per 1 rev or 1 mm                                                                     |         |                        |                   |             |
|               |            | 1: Per 0.1 rev or 0.1 mm                                                                 |         |                        |                   |             |
|               |            | 2: Per 0.01 rev or 0.01 mm                                                               |         |                        |                   |             |
|               |            | 3: Per 0.001 rev or 0.001 mm                                                             |         |                        |                   |             |

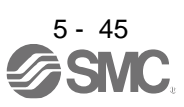

| No./symbol/                                        | Setting<br>digit | Function                                                                                                    |           | C      | ontro<br>mode | bl<br>e          |
|----------------------------------------------------|------------------|----------------------------------------------------------------------------------------------------|-----------|--------|---------------|------------------|
| name                                               | aigit            |                                                                                                    | [unit]    | Р      | S             | Т                |
| PC26<br>*COP5<br>Function<br>selection C-5         | X                | <ul><li>[AL. 99 Stroke limit warning] selection</li><li>Enable or disable [AL. 99 Stroke limit warning].</li><li>0: Enabled</li><li>1: Disabled</li></ul>                                                                                                    | 0h        | 0      | 0             |                  |
|                                                    | x_               | For manufacturer setting                                                                                                    | 0h        |        |               | $\overline{\ }$  |
|                                                    | _x               |                                                                                                    | 0h        | $\sim$ |               |                  |
|                                                    | x                |                                                                                                    | 0h        |        | Ϊ             | Ϊ                |
| PC27<br>*COP6<br>Function<br>selection C-6         | X                | <ul> <li>[AL. 10 Undervoltage] detection method selection</li> <li>Set this parameter when [AL. 10 undervoltage] occurs due to power supply voltage distortion while using FR-RC-(H) or FR-CV-(H).</li> <li>0: When [AL. 10] does not occur</li> <li>1: When [AL. 10] occurs</li> </ul>                    | Oh        | 0      | 0             | 0                |
|                                                    | x_               | Do not change this value.                                                                                                    | 0h        | 0      | 0             | 0                |
|                                                    | _ x              | Undervoltage alarm selection<br>Select the alarm and warning for when the bus voltage drops to the undervoltage<br>alarm level.<br>0: [AL. 10.2] regardless of servo motor speed<br>1: [AL. E9.1] at servo motor speed 50 r/min (50 mm/s) or less, [AL. 10.2] at over 50<br>r/min (50 mm/s)                | Oh        | 0      | 0             | С                |
|                                                    | x                | For manufacturer setting                                                                                                    | 0h        |        | Ϊ             |                  |
| PC28                                               | X                | For manufacturer setting                                                                                                    | 0h        | $\sim$ | λ             | $\smallsetminus$ |
| *COP7                                              | x_               |                                                                                                    | 0h        | $\geq$ | Χ             |                  |
| Function                                           | _x               |                                                                                                    | 0h        | $\geq$ |               | Ϊ                |
| selection C-7                                      | x                | Do not change this value.                                                                                                    | 0h        | 0      | 0             | 0                |
| PC30<br>STA2<br>Acceleration<br>time constant<br>2 |                  | To enable the parameter, turn on STAB2 (Speed acceleration/deceleration selection).<br>Set the acceleration time required to reach the rated speed from 0 r/min for VC (Analog speed command) and [Pr. PC05 Internal speed command 1] to [Pr. PC11 Internal speed command 7].<br>Setting range: 0 to 50000 | 0<br>[ms] |        | 0             | 0                |
| PC31<br>STB2<br>Deceleration<br>time constant<br>2 |                  | To enable the parameter, turn on STAB2 (Speed acceleration/deceleration selection).<br>Set the deceleration time required to reach 0 r/min from the rated speed for VC (Analog speed command) and [Pr. PC05 Internal speed command 1] to [Pr. PC11 Internal speed command 7].<br>Setting range: 0 to 50000 | 0<br>[ms] |        | O             | O                |

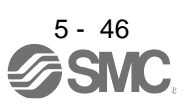

| No./symbol/<br>name                                 | Setting<br>digit | Function                                                                                                    | Initial<br>value | C      | Contro<br>mode | ol<br>e                |
|-----------------------------------------------------|------------------|----------------------------------------------------------------------------------------------------|------------------|--------|----------------|------------------------|
| PC32<br>CMX2                                        |                  | To enable the parameter, select "Electronic gear $(0 \_ \_)$ ", "J3 electronic gear setting value compatibility mode $(2 \_ \_)$ " in [Pr. PA21].      | [unit]<br>1      | P<br>O | s              | T                      |
| Commanded<br>pulse<br>multiplication<br>numerator 2 |                  | Setting range: 1 to 16777215                                                                                                    |                  |        |                |                        |
| PC33<br>CMX3<br>Commanded                           | $\square$        | To enable the parameter, select "Electronic gear (0)", "J3 electronic gear setting value compatibility mode (2)" in [Pr. PA21].                        | 1                | 0      |                |                        |
| pulse<br>multiplication<br>numerator 3              |                  | Setting range: 1 to 16777215                                                                                                    |                  |        |                |                        |
| PC34<br>CMX4                                        | $\backslash$     | To enable the parameter, select "Electronic gear $(0 \_ \_)$ ", "J3 electronic gear setting value compatibility mode $(2 \_ \_)$ " in [Pr. PA21].      | 1                | 0      | $\setminus$    | $\setminus$            |
| Commanded<br>pulse<br>multiplication<br>numerator 4 |                  | Setting range: 1 to 16777215                                                                                                    |                  |        |                | $\left  \right\rangle$ |
| PC35<br>TL2                                         | $\backslash$     | Set the parameter on the assumption that the maximum torque is 100.0%. The parameter is for limiting the torque of the servo motor.                    | 100.0<br>[%]     | 0      | 0              | 0                      |
| Internal<br>torque limit 2                          |                  | No torque is generated when this parameter is set to "0.0".<br>When TL1 (Internal torque limit selection) is turned on, Internal torque limits 1 and 2 |                  |        |                |                        |
|                                                     |                  | Set the parameter referring to section 3.6.1 (5).                                                                                                    |                  |        |                |                        |
|                                                     |                  | Setting range: 0.0 to 100.0                                                                                                    |                  |        |                |                        |

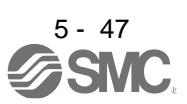

| No./symbol/<br>name                         | Setting<br>diait                                          |                                                                                                    | Function                                                    | Initial<br>value | C<br>r | ontro<br>node | )<br>; |  |
|---------------------------------------------|-----------------------------------------------------------|----------------------------------------------------------------------------------------------------|-------------------------------------------------------------|------------------|--------|---------------|--------|--|
| namo                                        | aigit                                                     |                                                                                                    |                                                             | [unit]           | Р      | S             | Т      |  |
| PC36<br>*DMD<br>Status display<br>selection | XX                                                        | Status display selecti<br>Select a status displa<br>the mode other than 1<br>00: Cumulative feedb<br>01: Servo motor spee<br>02: Droop pulses<br>03: Cumulative comm<br>04: Command pulse 1<br>05: Analog speed cor<br>06: Analog torque con<br>07: Regenerative load<br>08: Effective load rati<br>09: Peak load ratio<br>0A: Instantaneous tor<br>0B: Within one-revolu<br>0C: Within one-revolu<br>0C: Within one-revolu<br>0D: ABS counter/virtu<br>0E: Load to motor ind<br>0F: Bus voltage<br>10: Internal temperatu<br>11: Settling time<br>12: Oscillation detect<br>13: Number of tough<br>14: Unit power consu<br>15: Unit power consu<br>16: Unit total power c<br>17: Unit total power c<br>17: Unit total power c<br>18: Load-side encode<br>11: Z-phase counter<br>15: Z-phase counter<br>15: Z-phase counter<br>16: Load-side encode<br>10: Z-phase counter<br>11: Ster angle (1<br>Note 1. It is for the s<br>the torque c<br>2. It is for the tor<br>the speed c | 00h                                                         | 0                | 0      | 0             |        |  |
|                                             | _×                                                        | Status display at pow                                                                                                    | ver-on in corresponding control mode                        | 0h               | 0      | 0             | 0      |  |
|                                             |                                                           | U: Depends on the co                                                                                                    | ntroi mode                                                  |                  |        |               |        |  |
|                                             |                                                           | Control mode                                                                                                    | Status display at power-on                                  |                  |        |               |        |  |
|                                             |                                                           | Position                                                                                                    | Cumulative feedback pulses                                  |                  |        |               |        |  |
|                                             |                                                           | Position/speed                                                                                                    | Position/speed Cumulative feedback pulses/servo motor speed |                  |        |               |        |  |
|                                             |                                                           | Speed                                                                                                    | Servo motor speed                                           |                  |        |               |        |  |
|                                             |                                                           | Speed/torque                                                                                                    | voltage                                                     |                  |        |               |        |  |
|                                             |                                                           | Torque                                                                                                    | Analog torque command voltage                               |                  |        |               |        |  |
|                                             |                                                           | Torque/position                                                                                                    | Analog torque command voltage/cumulative<br>feedback pulses |                  |        |               |        |  |
|                                             | 1: Depends on the last 2 digits settings of the parameter |                                                                                                    |                                                             |                  |        |               |        |  |
| x For manufacturer setting                  |                                                           |                                                                                                    |                                                             |                  |        |               | $\sim$ |  |

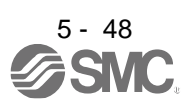

| No./symbol/                                                                       | Setting | Function                                                                                                    | Initial<br>value                                               | C            | ;<br>ontro<br>mode | ol<br>Ə                |
|-----------------------------------------------------------------------------------|---------|----------------------------------------------------------------------------------------------------|----------------------------------------------------------------|--------------|--------------------|------------------------|
| name                                                                              | digit   |                                                                                                    | [unit]                                                         | Р            | S                  | Т                      |
| PC37<br>VCO<br>Analog speed<br>command<br>offset/<br>Analog speed<br>limit offset |         | Set the offset voltage of VC (Analog speed command).<br>For example, if CCW rotation or positive direction travel is provided by switching on<br>ST1 (Forward rotation start) while applying 0 V to VC, set a negative value.<br>When automatic VC offset is used, the automatically offset value is set to this<br>parameter. (Refer to section 4.5.4.)<br>The initial value is provided before shipment by the automatic VC offset function on<br>condition that the voltage between VC and LG is 0 V.<br>Setting range: -9999 to 9999      | The value<br>differs<br>depending<br>on the<br>driver.<br>[mV] |              | 0                  |                        |
|                                                                                   |         | Set the offset voltage of VLA (Analog speed limit).<br>For example, if CCW rotation or positive direction travel is provided by switching on<br>RS1 (Forward rotation selection) while applying 0 V to VLA, set a negative value.<br>When automatic VC offset is used, the automatically offset value is set to this<br>parameter. (Refer to section 4.5.4.)<br>The initial value is provided before shipment by the automatic VC offset function on<br>condition that the voltage between VLA and LG is 0 V.<br>Setting range: -9999 to 9999 |                                                                |              |                    | 0                      |
| PC38<br>TPO<br>Analog torque                                                      |         | Set the offset voltage of TC (Analog torque command).<br>Setting range: -9999 to 9999                                                                                                    | 0<br>[mV]                                                      |              |                    | 0                      |
| offset/<br>Analog torque<br>limit offset                                          |         | Set the offset voltage of TLA (Analog torque limit).<br>Setting range: -9999 to 9999                                                                                                    |                                                                | $\backslash$ | 0                  | $\setminus$            |
| PC39<br>MO1<br>Analog<br>monitor 1                                                |         | Set the offset voltage of MO1 (Analog monitor 1).                                                                                                    | 0<br>[mV]                                                      | 0            | 0                  | 0                      |
| PC40<br>MO2<br>Analog<br>monitor 2<br>offset                                      |         | Set the offset voltage of MO2 (Analog monitor 2).                                                                                                    | 0<br>[mV]                                                      | 0            | 0                  | 0                      |
| PC43<br>ERZ<br>Error<br>excessive<br>alarm level                                  |         | Set an error excessive alarm level.<br>You can change the setting unit with "Error excessive alarm/error excessive warning<br>level unit selection" in [Pr. PC24].<br>Set this per rev. Setting "0" will be "3 rev", and setting over 200 rev will be clamped<br>with 200 rev.                                                                                                    | 0<br>[rev]                                                     | 0            |                    |                        |
| PC44<br>*COP9<br>Function                                                         | X       | For manufacturer setting                                                                                                    | Oh<br>Oh                                                       | $\mathbb{N}$ | M                  |                        |
| selection C-9                                                                     | x       | Do not change this value.                                                                                                    | 0h<br>0h                                                       | 0            | $\square$          | $\left  \right\rangle$ |

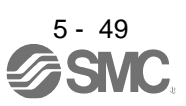

| No./symbol/                                                  | Setting | Function                                                                                                    | Initial<br>value | C<br>r          | ontro<br>node   | )              |
|--------------------------------------------------------------|---------|----------------------------------------------------------------------------------------------------|------------------|-----------------|-----------------|----------------|
| name                                                         | uigit   |                                                                                                    | [unit]           | Р               | S               | Т              |
| PC45<br>*COPA                                                | X       | Do not change this value.                                                                                                    | 0h               | $\overline{}$   |                 | /              |
| Function selection C-A                                       | X_      | 0h                                                                                                    | $\overline{\ }$  | $\overline{\ }$ | $\overline{\ }$ |                |
|                                                              | _X      | Do not change this value.                                                                                                    | 0h               | 0               | 0               | 0              |
|                                                              | X       | For manufacturer setting                                                                                                    | 0h               |                 | $\setminus$     | $\overline{)}$ |
| PC51<br>RSBR<br>Forced stop<br>deceleration<br>time constant |         | Set deceleration time constant when you use the forced stop deceleration function. Set the time per ms from the rated speed to 0 r/min or 0 mm/s. Setting "0" will be 100 ms.          Operation of the rated speed to 0 r/min or 0 mm/s. Setting "0" will be 100 ms.         Operation of the rated speed to 0 r/min or 0 mm/s. Setting "0" will be 100 ms.         Operation of the rated speed to 0 r/min or 0 mm/s. Setting "0" will be 100 ms.         Operation of the rated speed to 0 r/min or 0 mm/s. Setting "0" will be 100 ms.         Operation of the rated speed to 0 r/min or 0 mm/s. Setting "0" will be 100 ms.         Operation of the rated speed to 0 r/min or 0 mm/s. Setting "0" will be 100 ms.         Operation of the rated speed to 0 r/min or 0 mm/s. Setting "0" will be 100 ms.         Operation of the rated speed to 0 r/min or 0 mm/s. Setting "0" will be 100 ms.         Operation of the rate speed to 0 r/min or 0 mm/s. Setting "0" will be 100 ms.         Operation of the rate speed to 0 r/min or 0 mm/s. Setting "0" will be 100 ms.         Operation of the rate speed to 0 r/min or 0 mm/s. Setting range: 0 to 20000 | 100<br>[ms]      | 0               | 0               |                |

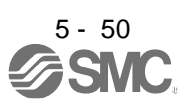

| No./symbol/                                                                        | Setting | Function                                                                                                    | Initial<br>value     | C           | ontro<br>node | )<br>) |
|------------------------------------------------------------------------------------|---------|----------------------------------------------------------------------------------------------------|----------------------|-------------|---------------|--------|
| name                                                                               | digit   |                                                                                                    | [unit]               | Ρ           | S             | Т      |
| PC54<br>RSUP1<br>Vertical axis<br>freefall<br>prevention<br>compensation<br>amount |         | <ul> <li>Set the compensation amount of the vertical axis freefall prevention function.</li> <li>Set it per servo motor rotation amount.</li> <li>When setting a positive value, the servo motor moves in the direction set with [Pr. PA14] for the forward rotation pulse input. When setting a negative value, the servo motor moves in the direction set with [Pr. PA14] for the reverse rotation pulse input. For example, if a positive compensation amount is set when the [Pr. PA14 Rotation direction selection/travel direction selection] setting is "1", compensation will be performed to the CW direction.</li> <li>The vertical axis freefall prevention function is performed when all of the following conditions are met.</li> <li>1) Position control mode</li> <li>2) The value of the parameter is other than "0".</li> <li>3) The forced stop deceleration function is enabled.</li> <li>4) Alarm occurs or EM2 turns off when the servo motor speed is zero speed or less.</li> <li>5) MBR (Electromagnetic brake interlock) is enabled with [Pr. PD23] to [Pr. PD26], [Pr. PD28], and [Pr. PD47], and the base circuit shut-off delay time is set in [Pr. PC16].</li> <li>Setting range: -25000 to 25000</li> </ul> | 0<br>[0.0001<br>rev] | 0           |               |        |
| PC60<br>*COPD<br>Function<br>selection C-D                                         | X       | Motor-less operation selection<br>This is used to select the motor-less operation.<br>0: Disabled<br>1: Enabled                                                                                                    | Oh                   | 0           | 0             | 0      |
|                                                                                    | X_      | <ul> <li>High-resolution analog input selection</li> <li>Select the resolution of VC (analog speed command).</li> <li>When you change parameters, perform offset adjustment with [Pr. PC37 Analog speed command offset]. The offset adjustment can be performed by executing VC automatic offset.</li> <li>0: Disabled</li> <li>1: Enabled</li> <li>This digit is available with driver manufactured in November 2014 or later.</li> </ul>                                                                                                    | Oh                   | 0           | 0             |        |
|                                                                                    | _ x     | For manufacturer setting                                                                                                    | 0h                   | $\setminus$ | $\backslash$  |        |
|                                                                                    | x       | [AL. 9B Error excessive warning] selection<br>0: [AL. 9B Error excessive warning] disabled<br>1: [AL. 9B Error excessive warning] enabled                                                                                                    | 0h                   | 0           | 0             | 0      |
| PC73<br>ERW<br>Error<br>excessive<br>warning level                                 |         | Set an error excessive warning level.<br>To enable the parameter, select "Enabled (1 )" of "[AL. 9B Error excessive<br>warning] selection" in [Pr. PC60].<br>You can change the setting unit with "Error excessive alarm/error excessive warning<br>level unit selection" in [Pr. PC24].<br>Set this per rev. Setting "0" will be "1 rev", and setting over 200 rev will be clamped<br>with 200 rev.<br>When an error reaches the set value, [AL. 9B Error excessive warning] will occur.<br>When the error decreases lower than the set value, the warning will be canceled<br>automatically. The minimum pulse width of the warning signal is 100 [ms].<br>Set as follows.: [Pr. PC73 Error excessive warning level] < [Pr. PC43 Error<br>excessive alarm level] When you set as follows, [AL. 52 Error excessive] will occur<br>earlier than the warning.: [Pr. PC73 Error excessive warning level] ≥ [Pr. PC43 Error<br>excessive alarm level]<br>Setting range: 0 to 1000                                                                                                    | 0<br>[rev]           | 0           |               |        |

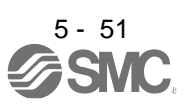

#### 5.2.4 I/O setting parameters ([Pr. PD\_ ])

| No./symbol/  | Setting     | Function                                                                         |         | ln<br>va       | Initial Co<br>value m |              |               | )<br>)              |
|--------------|-------------|----------------------------------------------------------------------------------|---------|----------------|-----------------------|--------------|---------------|---------------------|
| name         | uigit       |                                                                                  |         | [u             | ınit]                 | Ρ            | S             | Т                   |
| PD01         | Select in   | put devices to turn on them automatically.                                       |         |                |                       |              |               |                     |
| *DIA1        | X           | x (BIN): For manufacturer setting                                                |         |                | Oh                    | $\backslash$ | $\geq$        | $\geq$              |
| Input signal | (HEX)       | x_(BIN): For manufacturer setting                                                |         |                |                       | $\geq$       | $\geq$        | $\searrow$          |
| selection 1  |             | _ x (BIN): SON (Servo-on)                                                        |         |                |                       | 0            | 0             | 0                   |
|              |             | 0: Disabled (Use for an external input signal.)                                  |         |                |                       |              |               |                     |
|              |             | 1: Enabled (automatic on)                                                        |         |                |                       |              |               |                     |
|              |             | X (BIN): For manufacturer setting                                                |         |                | 01-                   |              | $\geq$        | $\langle \ \rangle$ |
|              |             | Logical and (less for an external input simple)                                  |         |                | UN                    | 0            | 0             | $\setminus$         |
|              |             | U: Disabled (Use for an external input signal.)                                  |         |                |                       |              |               | $\setminus$         |
|              |             | 1. Enabled (automatic on)                                                        |         |                |                       | •            |               |                     |
|              |             |                                                                                  |         |                |                       | 0            | O             | $\setminus$         |
|              |             | 1: Enabled (automatic on)                                                        |         |                |                       |              |               | $\setminus$         |
|              |             | (RIN): For manufacturar sotting                                                  |         |                |                       |              |               |                     |
|              |             | _ X _ (BIN): For manufacturer setting                                            |         |                |                       |              | $\overline{}$ |                     |
|              | ×           | x (BIN): For manufacturer setting                                                |         |                | Oh                    |              | $\overline{}$ |                     |
|              | _^<br>(HEX) | X (BIN): For manufacturer setting                                                |         |                | 011                   | $\langle$    | $\overline{}$ |                     |
|              | (11270)     | x (BIN): I SP (Forward rotation stroke end)                                      |         |                |                       |              | $\overline{}$ |                     |
|              |             | 0: Disabled (Lise for an external input signal.)                                 |         |                |                       | 0            | U             | $\setminus$         |
|              |             | 1: Enabled (automatic on)                                                        |         |                |                       |              |               | $\setminus$         |
|              |             | x (BIN): LSN (Reverse rotation stroke end)                                       |         |                |                       | $\sim$       |               |                     |
|              |             | 0: Disabled (Use for an external input signal.)                                  |         |                |                       | U            | U             | $\setminus$         |
|              |             | 1: Enabled (automatic on)                                                        |         |                |                       |              |               | $\setminus$         |
|              | x           | For manufacturer setting                                                         |         |                | Oh                    |              |               | $\overline{)}$      |
|              |             |                                                                                  |         |                |                       | $\backslash$ |               |                     |
|              | Convert     | the setting value into hexadecimal as follows.                                   |         |                |                       |              |               |                     |
|              |             |                                                                                  |         |                |                       |              |               |                     |
|              | 0           |                                                                                  |         |                |                       |              |               |                     |
|              |             |                                                                                  | nitial  | value          |                       |              |               |                     |
|              |             |                                                                                  | BIN     | HEX            |                       |              |               |                     |
|              |             |                                                                                  | 0       |                |                       |              |               |                     |
|              |             |                                                                                  | 0       | 0              |                       |              |               |                     |
|              |             | SON (Servo-on)                                                                   | 0       |                |                       |              |               |                     |
|              |             |                                                                                  | 0       |                |                       |              |               |                     |
|              |             | Cianal name                                                                      | nitial  | value          |                       |              |               |                     |
|              |             | Signal hame                                                                      | BIN     | HEX            |                       |              |               |                     |
|              |             | PC (Proportional control)                                                        | 0       |                |                       |              |               |                     |
|              |             | TL (External torque/external thrust limit selection)                             | 0       | 0              |                       |              |               |                     |
|              |             |                                                                                  | 0       | Ŭ              |                       |              |               |                     |
|              |             |                                                                                  | 0       |                |                       |              |               |                     |
|              |             |                                                                                  | nitial  | value          |                       |              |               |                     |
|              |             |                                                                                  | BIN     | HEX            |                       |              |               |                     |
|              |             |                                                                                  | 0       |                |                       |              |               |                     |
|              |             |                                                                                  | 0       |                |                       |              |               |                     |
|              |             | LSP (Forward rotation stroke end)                                                | 0       |                |                       |              |               |                     |
|              |             | LSN (Reverse rotation stroke end)                                                | 0       |                |                       |              |               |                     |
|              |             | BIN 0: Use for an external input signal.                                         |         |                |                       |              |               |                     |
|              |             |                                                                                  |         |                |                       |              |               |                     |
|              | Note EN     | 12 (Forced stop 2) cannot be turned on automatically except in the positioning   | modo    | 2              |                       |              |               |                     |
|              | In In       | other than the positioning mode, the electric actuator cannot operate upless the | e FM    | /.<br>2 (force | ed sto                | n 2) v       | viring        | n is                |
|              | pe          | erformed, so an I / O connector or I / O cable is required.                      | C _ 1VI | _ ,.0.00       |                       | ~ -/ `       |               | , .5                |
|              |             |                                                                                  |         |                |                       |              |               |                     |

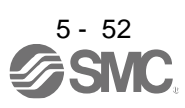

| No./symbol/           | Setting<br>digit |                                  |                                                                            | Functio                                                                   | n                                                                            |                                                                                                    | Initial<br>value                        | Cor<br>ma               | ntrol<br>ode              |
|-----------------------|------------------|----------------------------------|----------------------------------------------------------------------------|---------------------------------------------------------------------------|------------------------------------------------------------------------------|----------------------------------------------------------------------------------------------------|-----------------------------------------|-------------------------|---------------------------|
| hame                  | aigit            |                                  |                                                                            |                                                                           |                                                                              |                                                                                                    | [unit]                                  | P                       | S T                       |
| PD03                  | Any inpu         | t device can b                   | e assigned to the                                                          | e CN1-15 pin.                                                             |                                                                              |                                                                                                    | <del></del>                             |                         |                           |
| *DI1L<br>Input device | x x              | Position contr<br>Refer to table | rol mode - Devic<br>5.10.                                                  | e selection                                                               |                                                                              |                                                                                                    | 02h                                     | $ 0\rangle$             | $\backslash \backslash$   |
| selection 1L          | x x              | Speed contro                     | I mode - Device                                                            | selection                                                                 |                                                                              |                                                                                                    | 02h                                     | $\setminus$             | эN                        |
|                       |                  | Refer to table                   | 5.10.                                                                      |                                                                           |                                                                              |                                                                                                    |                                         |                         |                           |
|                       |                  | Та                               | ble 5.10 Sele                                                              | ectable input                                                             | devices                                                                      |                                                                                                    |                                         |                         |                           |
|                       |                  | Setting                          | Ing                                                                        | out device (Note                                                          | 1)                                                                           |                                                                                                    |                                         |                         |                           |
|                       |                  | value                            | P                                                                          | S                                                                         | Т                                                                            |                                                                                                    |                                         |                         |                           |
|                       |                  | 02                               | SON                                                                        | SON                                                                       | SON                                                                          |                                                                                                    |                                         |                         |                           |
|                       |                  | 03                               | RES                                                                        | RES                                                                       | RES                                                                          |                                                                                                    |                                         |                         |                           |
|                       |                  | 04                               | PC                                                                         | PC                                                                        |                                                                              |                                                                                                    |                                         |                         |                           |
|                       |                  | 05                               | TL                                                                         | TL                                                                        |                                                                              |                                                                                                    |                                         |                         |                           |
|                       |                  | 06                               | CR                                                                         |                                                                           |                                                                              |                                                                                                    |                                         |                         |                           |
|                       |                  | 07                               |                                                                            | ST1                                                                       | RS2                                                                          |                                                                                                    |                                         |                         |                           |
|                       |                  | 08                               |                                                                            | ST2                                                                       | RS1                                                                          |                                                                                                    |                                         |                         |                           |
|                       |                  | 09                               | TL1                                                                        | TL1                                                                       |                                                                              |                                                                                                    |                                         |                         |                           |
|                       |                  | 0A                               | LSP                                                                        | LSP                                                                       | LSP (Note 3)                                                                 |                                                                                                    |                                         |                         |                           |
|                       |                  | 0B                               | LSN                                                                        | LSN                                                                       | LSN (Note 3)                                                                 |                                                                                                    |                                         |                         |                           |
|                       |                  | 0D                               | CDP                                                                        | CDP                                                                       |                                                                              |                                                                                                    |                                         |                         |                           |
|                       |                  | 0E                               | CLD                                                                        |                                                                           |                                                                              |                                                                                                    |                                         |                         |                           |
|                       |                  | 0F                               | MECR                                                                       |                                                                           |                                                                              |                                                                                                    |                                         |                         |                           |
|                       |                  | 20                               |                                                                            | SP1                                                                       | SP1                                                                          |                                                                                                    |                                         |                         |                           |
|                       |                  | 21                               |                                                                            | SP2                                                                       | SP2                                                                          |                                                                                                    |                                         |                         |                           |
|                       |                  | 22                               |                                                                            | SP3                                                                       | SP3                                                                          |                                                                                                    |                                         |                         |                           |
|                       |                  | 23                               | LOP (Note 2)                                                               | LOP (Note 2)                                                              | LOP (Note 2)                                                                 |                                                                                                    |                                         |                         |                           |
|                       |                  | 24                               | CM1                                                                        |                                                                           |                                                                              |                                                                                                    |                                         |                         |                           |
|                       |                  | 25                               | CM2                                                                        |                                                                           |                                                                              |                                                                                                    |                                         |                         |                           |
|                       |                  | 26                               |                                                                            | STAB2                                                                     | STAB2                                                                        |                                                                                                    |                                         |                         |                           |
|                       |                  | Note 1.<br>2.<br>3.              | P: Position cont<br>The diagonal lin<br>When assigning<br>In the torque co | rol mode, S: Spe<br>es indicate man<br>LOP (Control s<br>ntrol mode, this | eed control mod<br>ufacturer setting<br>witching), assigr<br>device cannot b | e, T: Torque control moo<br>s. Never change the set<br>n it to the same pin in all<br>e used during normal op | le<br>ting.<br>control m<br>peration. A | odes.<br>Ilso, wh       | en the                    |
|                       |                  |                                  | magnetic pole d                                                            | etection in the to                                                        | orque control mo                                                             | ode is completed, this sig                                                                                    | ynal will b                             | e disabl                | led.                      |
| PD04                  | Any inpu         | it device can b                  | e assigned to the                                                          | e CN1-15 pin.                                                             |                                                                              |                                                                                                    | <del></del>                             | <b>N</b> N              |                           |
| *DI1H                 | x x              | Torque contro                    | ol mode - Device                                                           | selection                                                                 |                                                                              |                                                                                                    | 02h                                     | $  \rangle   \rangle$   | $\langle 0 \rangle$       |
| Input device          |                  | Refer to table                   | 5.10 in [Pr. PD                                                            | 03] for settings.                                                         |                                                                              |                                                                                                    |                                         |                         |                           |
| 300001111             | x x              | For manufact                     | urer setting                                                               |                                                                           |                                                                              |                                                                                                    | 02h                                     | $  \rangle   \rangle$   | $\langle   \rangle  $     |
| PD05                  | Anvinnu          | t dovice can b                   | o oppigned to the                                                          | CN1 16 pip                                                                |                                                                              |                                                                                                    | <u> </u>                                |                         |                           |
| *D05                  | Any inpu         | Desition cont                    |                                                                            |                                                                           |                                                                              |                                                                                                    | 00h                                     |                         |                           |
| Input device          | <b>^</b>         | Refer to table                   | 5.10 in [Pr. PD(                                                           | 031 for settings.                                                         |                                                                              |                                                                                                    | 0011                                    |                         | $\setminus \setminus$     |
| selection 2L          | хх               | Speed contro                     | I mode - Device                                                            | selection                                                                 |                                                                              |                                                                                                    | 21h                                     | $\setminus$             |                           |
|                       |                  | Refer to table                   | 5.10 for setting                                                           | S.                                                                        |                                                                              |                                                                                                    |                                         | $  \setminus  $         | $^{\sim}$ $ $ $\setminus$ |
| PD06                  | Any inpu         | it device can b                  | e assigned to the                                                          | e CN1-16 pin.                                                             |                                                                              |                                                                                                    |                                         |                         |                           |
| *DI2H                 | x x              | Torque contro                    | ol mode - Device                                                           | selection                                                                 |                                                                              |                                                                                                    | 21h                                     | $\overline{\mathbb{N}}$ | $\langle 0 \rangle$       |
| Input device          |                  | Refer to table                   | 5.10 in [Pr. PD                                                            | 03] for settings.                                                         |                                                                              |                                                                                                    | <u> </u>                                |                         | $\mathbf{A}$              |
| Selection 2H          | x x              | For manufact                     | urer setting                                                               |                                                                           |                                                                              |                                                                                                    | 20h                                     | $\left  \right\rangle$  |                           |

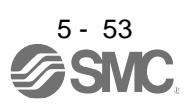

| No /ovmbol/   | Cotting            |                                                                                                    | Initial  | С               | ontro           | bl            |
|---------------|--------------------|----------------------------------------------------------------------------------------------------|----------|-----------------|-----------------|---------------|
| name          | digit              | Function                                                                                                    | value    | n               | node            |               |
| <b>DD</b> 07  | , .                |                                                                                                    | [unit]   | Р               | S               | Т             |
| PD07<br>*DI3I | Any inpu<br>When " | It device can be assigned to the CN1-17 pin.<br>1" is set in IPr. PA03] and absolute position detection system by DIO is selected the |          | 7 nin           | will            |               |
| Input device  | become             | ABSM (ABS transfer mode).                                                                                                    |          | <i>i</i> pin    | vviii           |               |
| selection 3L  | x x                | Position control mode - Device selection                                                                                              | 04h      | 0               | $\setminus$     | $\setminus$   |
|               |                    | Refer to table 5.10 in [Pr. PD03] for settings.                                                                                       |          |                 | $\backslash$    | $\backslash$  |
|               | x x                | Speed control mode - Device selection                                                                                                 | 07h      | $\setminus$     | 0               | $\overline{}$ |
|               |                    | Refer to table 5.10 in [Pr. PD03] for settings.                                                                                       |          |                 |                 | $\backslash$  |
| PD08          | Any inpu           | t device can be assigned to the CN1-17 pin.                                                                                           | <u> </u> |                 |                 |               |
| *DI3H         | x x                | Torque control mode - Device selection                                                                                                | 07h      | $\backslash$    | $\setminus$     | 0             |
| selection 3H  | ~ ~ ~              | Refer to table 5.10 in [Pr. PD03] for settings.                                                                                       | 07h      | $ \rightarrow $ |                 |               |
|               |                    | For manufacturer setting                                                                                                    | 0/11     |                 |                 |               |
| FD09<br>*D141 | When "             | 1" is set in IPr. PA03 and absolute position detection system by DIO is selected t                                                    | he CN1-1 | 8 nin           | will            |               |
| Input device  | become             | ABSR (ABS transfer request).                                                                                                    |          | o pin           | vviii           |               |
| selection 4L  | x x                | Position control mode - Device selection                                                                                              | 05h      | 0               | $\setminus$     | $\setminus$   |
|               |                    | Refer to table 5.10 in [Pr. PD03] for settings.                                                                                       |          | 0               | $\backslash$    | $\backslash$  |
|               | x x                | Speed control mode - Device selection                                                                                                 | 08h      | $\setminus$     | 0               |               |
|               |                    | Refer to table 5.10 in [Pr. PD03] for settings.                                                                                       |          |                 |                 | $\backslash$  |
| PD10          | Any inpu           | t device can be assigned to the CN1-18 pin.                                                                                           |          |                 |                 |               |
| *DI4H         | x x                | Torque control mode - Device selection                                                                                                | 08h      | $\sum$          | $\backslash$    | 0             |
| Input device  |                    | Refer to table 5.10 in [Pr. PD03] for settings.                                                                                       |          | $ \rightarrow $ |                 |               |
| Selection 411 | x x                | For manufacturer setting                                                                                                    | 08h      | $\backslash$    |                 | $\setminus$   |
| PD11          | Any inpu           | t device can be assigned to the CN1-19 pin                                                                                            |          |                 |                 |               |
| *DI5L         | x x                | Position control mode - Device selection                                                                                              | 03h      |                 |                 |               |
| Input device  | ^                  | Refer to table 5.10 in [Pr. PD03] for settings.                                                                                       |          | C               | $\backslash$    | $\backslash$  |
| selection 5L  | x x                | Speed control mode - Device selection                                                                                                 | 03h      |                 | 0               |               |
|               |                    | Refer to table 5.10 in [Pr. PD03] for settings.                                                                                       |          |                 |                 | $\backslash$  |
| PD12          | Any inpu           | t device can be assigned to the CN1-19 pin.                                                                                           |          |                 |                 |               |
| *DI5H         | x x                | Torque control mode - Device selection                                                                                                | 03h      | $\sum$          | $\backslash$    | 0             |
| Input device  |                    | Refer to table 5.10 in [Pr. PD03] for settings.                                                                                       |          |                 |                 |               |
| Selection Sh  | x x                | For manufacturer setting                                                                                                    | 38h      | $\backslash$    |                 | $\setminus$   |
| PD13          | Any inpu           | t device can be assigned to the CN1-41 pin                                                                                            |          |                 |                 |               |
| *DI6L         | x x                | Position control mode - Device selection                                                                                              | 06h      |                 | $\setminus$     |               |
| Input device  |                    | Refer to table 5.10 in [Pr. PD03] for settings.                                                                                       |          |                 | $\backslash$    | $\backslash$  |
| selection 6L  | x x                | Speed control mode - Device selection                                                                                                 | 20h      | $\setminus$     | 0               |               |
|               |                    | Refer to table 5.10 in [Pr. PD03] for settings.                                                                                       |          |                 |                 |               |
| PD14          | Any inpu           | t device can be assigned to the CN1-41 pin.                                                                                           |          |                 |                 |               |
| *DI6H         | x x                | Torque control mode - Device selection                                                                                                | 20h      | $\sum$          | $\setminus$     | 0             |
| Input device  |                    | Refer to table 5.10 in [Pr. PD03] for settings.                                                                                       |          | $ \rightarrow $ |                 |               |
|               | x x                | For manufacturer setting                                                                                                    | 39h      |                 | $\overline{\ }$ |               |
|               | Any inpu           | t device can be assigned to the UN1-43 pin.                                                                                           | 046      |                 |                 | <hr/>         |
| Input device  | x x                | Position control mode - Device selection<br>Refer to table 5.10 in IPr. PD031 for settings                                            | UAN      | 0               | $\setminus$     | $\backslash$  |
| selection 8L  | xx                 | Speed control mode - Device selection                                                                                                 | 0Ah      |                 | $\overline{)}$  |               |
|               | ××                 | Refer to table 5.10 in [Pr. PD03] for settings.                                                                                       | 0/ 11    | $\backslash$    | U               | $\backslash$  |
| PD18          | Any inpu           | t device can be assigned to the CN1-43 pin.                                                                                           | <u> </u> | <u> </u>        |                 |               |
| *DI8H         | xx                 | Torque control mode - Device selection                                                                                                | 00h      | $\setminus$     | $\setminus$     | 0             |
| Input device  |                    | Refer to table 5.10 in [Pr. PD03] for settings.                                                                                       |          |                 | $\backslash$    |               |
| selection 8H  | x x                | For manufacturer setting                                                                                                    | 0Ah      |                 | $\backslash$    | $\setminus$   |
|               | Apuinne            | t device can be assigned to the CN4.44 nin                                                                                            | <u> </u> |                 | $\backslash$    |               |
| *DI9I         |                    | n device can be assigned to the ON 1-44 pill.                                                                                         | 0Rh      |                 |                 |               |
| Input device  | <b>^</b>           | Refer to table 5.10 in IPr. PD031 for settings                                                                                        |          | 0               | $\mathbf{n}$    | $\setminus$   |
| selection 9L  | xx                 | Speed control mode - Device selection                                                                                                 | 0Bh      | $\mathbf{H}$    |                 |               |
|               |                    | Refer to table 5.10 in [Pr. PD03] for settings.                                                                                       |          | $ $ $\setminus$ | $\sim$          | $\backslash$  |

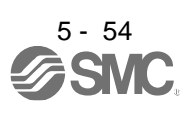

| No./symbol/<br>name | Setting<br>digit |                                   |                           | Functio                | n               |                              | Initial<br>value | C<br>r                 | ontro<br>node | )<br>;                 |
|---------------------|------------------|-----------------------------------|---------------------------|------------------------|-----------------|------------------------------|------------------|------------------------|---------------|------------------------|
| hamo                | aigit            |                                   |                           |                        |                 |                              | [unit]           | Р                      | S             | Т                      |
| PD20                | Any inpu         | t device can be                   | e assigned to the         | e CN1-44 pin.          |                 |                              | 001-             |                        |               |                        |
| Input device        | x x              | Refer to table                    | 5 10 in [Pr PD(           | 31 for settings        |                 |                              | UUN              | $\left  \right\rangle$ | $\backslash$  | 0                      |
| selection 9H        | хх               | For manufactu                     | urer setting              | ooj tor oottingo.      |                 |                              | 0Bh              |                        |               |                        |
|                     |                  |                                   |                           | $\backslash$           |                 |                              |                  |                        |               |                        |
| PD21                | Any inpu         | it device can be                  | e assigned to the         | e CN1-45 pin.          |                 |                              | 1                | <b></b>                |               |                        |
| *DI10L              | x x              | Position contr                    | ol mode - Devic           | e selection            |                 |                              | 23h              | 0                      | $\setminus$   | $\setminus$            |
| selection 10L       | ~ ~              | Refer to table                    | 22h                       |                        |                 | $\vdash$                     |                  |                        |               |                        |
|                     | ^^               | Refer to table                    | 2311                      | $\left  \right\rangle$ | 0               | $\left  \right\rangle$       |                  |                        |               |                        |
| PD22                | Any inpu         | t device can be                   | assigned to the           | e CN1-45 pin.          |                 |                              |                  | <u> </u>               |               | `                      |
| *DI10H              | xx               | Torque contro                     | I mode - Device           | selection              |                 |                              | 23h              | $\mathbb{N}$           | $\setminus$   | 0                      |
| Input device        |                  | Refer to table                    | 5.10 in [Pr. PD           | 03] for settings.      |                 |                              |                  |                        |               |                        |
| selection 10H       | x x              | For manufactu                     | urer setting              |                        |                 |                              | 2Bh              | $\backslash$           | $\setminus$   | $\setminus$            |
| PD23                | xx               | Device selecti                    | on                        |                        |                 |                              | 04h              |                        |               |                        |
| *DO1                |                  | Any output de                     | vice can be ass           | igned to the CN        | 1-22 pin.       |                              | 0                |                        |               |                        |
| Output device       |                  | When "Enable                      | ed (absolute pos          | sition detection s     | ystem by DIO) ( | $(\_\_\_1)$ " is selected in |                  |                        |               |                        |
| selection 1         |                  | [Pr. PA03], the                   | e CN1-22 pin wi           | II become ABSE         | 80 (ABS send da | ata bit 0) only during       |                  |                        |               |                        |
|                     |                  | ABS transfer in<br>Refer to table | node.<br>5 11 for setting | e                      |                 |                              |                  |                        |               |                        |
|                     | _x               | For manufactu                     | urer setting              | 5.                     |                 |                              | 0h               |                        |               |                        |
|                     |                  |                                   |                           |                        |                 |                              |                  |                        |               | $\left  \right\rangle$ |
|                     | x                |                                   |                           |                        |                 |                              | Oh               | $\backslash$           | $\backslash$  | $\backslash$           |
|                     |                  | <b>T</b> .1                       |                           |                        |                 |                              |                  |                        |               |                        |
|                     |                  | lac                               | ble 5.11 Sele             | ctable output          | devices         | 4                            |                  |                        |               |                        |
|                     |                  | Setting                           | Out                       | tput device (Not       | e 1)            |                              |                  |                        |               |                        |
|                     |                  | value                             | P                         | S                      | T               | 4                            |                  |                        |               |                        |
|                     |                  | 00                                | Always off                | Always off             | Always off      | -                            |                  |                        |               |                        |
|                     |                  | 02                                | RD                        | RD                     | RD              |                              |                  |                        |               |                        |
|                     |                  | 03                                |                           |                        |                 |                              |                  |                        |               |                        |
|                     |                  | <sup>04</sup>                     |                           | SA<br>MBR              | MBR             | -                            |                  |                        |               |                        |
|                     |                  | 06                                | DB                        | DB                     | DB              | 1                            |                  |                        |               |                        |
|                     |                  | 07                                | TLC                       | TLC                    | VLC             |                              |                  |                        |               |                        |
|                     |                  | 08                                | WNG                       | WNG                    | WNG             | 1                            |                  |                        |               |                        |
|                     |                  | 09                                | BWNG                      | BWNG                   | BWNG            |                              |                  |                        |               |                        |
|                     |                  | 0A                                | Always off                | SA                     | Always off      | 1                            |                  |                        |               |                        |
|                     |                  | 0 B                               | Always off                | Always off             | VLC             | 1                            |                  |                        |               |                        |
|                     |                  | 0 C                               | ZSP                       | ZSP                    | ZSP             | ]                            |                  |                        |               |                        |
|                     |                  | 0 D                               | MTTR                      | MTTR                   | MTTR            | ]                            |                  |                        |               |                        |
|                     |                  | 0F                                | CDPS                      | Always off             | Always off      |                              |                  |                        |               |                        |
|                     |                  | 10                                | CLDS                      | Always off             | Always off      |                              |                  |                        |               |                        |
|                     |                  | 11                                | ABSV                      | Always off             | Always off      | J                            |                  |                        |               |                        |
|                     |                  | Note 1.                           | P: Position cont          | rol mode, S: Spe       | eed control mod | e, T: Torque control mod     | le               |                        |               |                        |

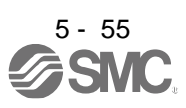

| No./symbol/                                  | Setting  |                                                                                                    | Initial | C            | Contro          | bl              |
|----------------------------------------------|----------|----------------------------------------------------------------------------------------------------|---------|--------------|-----------------|-----------------|
| name                                         | digit    | Function                                                                                                    | Value   |              | noue            | ;<br>           |
| PD24                                         | × ×      | Pavias selection                                                                                                    |         | F            | 3               | -               |
| *DO2<br>Output device<br>selection 2         | xx       | Any output device can be assigned to the CN1-23 pin.<br>When "Enabled (absolute position detection system by DIO) (1)" is selected in<br>[Pr. PA03], the CN1-23 pin will become ABSB1 (ABS send data bit 1) only during<br>ABS transfer mode.                                                                        | UCH     | 0            | 0               | O               |
|                                              | _x       | For manufacturer setting                                                                                                    | 0h      |              |                 |                 |
|                                              | x        |                                                                                                    | 0h      |              |                 | $\overline{}$   |
|                                              |          |                                                                                                    |         |              | $\backslash$    | $\backslash$    |
| PD25<br>*DO3<br>Output device                | x x      | Device selection<br>Any output device can be assigned to the CN1-24 pin.<br>Refer to table 5.11 in [Pr. PD23] for settings.                                                                                                    | 04h     | 0            | 0               | 0               |
| selection 3                                  | _ x      | For manufacturer setting                                                                                                    | 0h      | $\setminus$  | /               | /               |
|                                              | x        |                                                                                                    | 0h      | $\square$    | $\overline{\ }$ | $\overline{\ }$ |
| PD26<br>*DO4<br>Output device<br>selection 4 | x x      | Device selection<br>Any output device can be assigned to the CN1-25 pin.<br>When "Enabled (absolute position detection system by DIO) ( 1)" is selected in<br>[Pr. PA03], the CN1-25 pin will become ABST (ABS send data ready) only during<br>ABS transfer mode.<br>Refer to table 5.11 in [Pr. PD23] for settings. | 07h     | 0            | 0               | 0               |
|                                              | _ x      | For manufacturer setting                                                                                                    | 0h      | $\backslash$ |                 |                 |
|                                              | x        |                                                                                                    | 0h      | $\square$    | $\overline{\ }$ | $\overline{\ }$ |
| PD28<br>*DO6<br>Output device                | x x      | Device selection<br>Any output device can be assigned to the CN1-49 pin.<br>Refer to table 5.11 in [Pr. PD23] for settings.                                                                                                    | 02h     | 0            | 0               | 0               |
| selection 6                                  | _ x      | For manufacturer setting                                                                                                    | 0h      | $\backslash$ |                 | $\overline{\ }$ |
|                                              | x        |                                                                                                    | 0h      | $\square$    | $\sum$          | $\sum$          |
| PD29                                         | Select a | filter for the input signal.                                                                                                    |         |              |                 |                 |
| *DIF<br>Input filter<br>setting              | X        | Input signal filter selection<br>If external input signal causes chattering due to noise, etc., input filter is used to<br>suppress it.<br>0: None<br>1: 0.888 [ms]<br>2: 1.777 [ms]<br>3: 2.666 [ms]<br>4: 3.555 [ms]                                                                                               | 4h      | 0            | O               | 0               |
|                                              | x_       | RES (Reset) dedicated filter selection<br>0: Disabled                                                                                                    | 0h      | 0            | 0               | 0               |
|                                              |          | 1: Enabled (50 [ms])                                                                                                    |         |              |                 |                 |
|                                              | _ x      | CR (Clear) dedicated filter selection<br>0: Disabled<br>1: Enabled (50 [ms])                                                                                                    | 0h      | 0            | 0               | 0               |
|                                              | x        | For manufacturer setting                                                                                                    | 0h      |              |                 |                 |

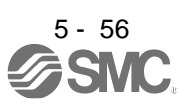

| No./symbol/                        | Setting |                                                                                                    | Initial         | C                      | ontro                  | ol           |
|------------------------------------|---------|----------------------------------------------------------------------------------------------------|-----------------|------------------------|------------------------|--------------|
| name                               | digit   | Function                                                                                                    | value<br>[unit] | P                      | node                   | ;<br>Г т     |
| PD30<br>*DOP1<br>Function          | X       | Stop method selection for LSP (Forward rotation stroke end) off and LSN (Reverse rotation stroke end) off<br>Select a stop method for LSP (Forward rotation stroke end) off and LSN (Reverse                                                                                                    | Oh              | 0                      | 0                      | \            |
| selection D-1                      |         | rotation stroke end) off. Setting "2" or "3" will trigger [AL. 37] in the mode other than<br>the positioning mode.<br>0: Quick stop<br>1: Slow stop                                                                                                    |                 |                        |                        |              |
|                                    | x_      | Base circuit status selection for RES (Reset) on<br>0: Base circuit shut-off<br>1: No base circuit shut-off                                                                                                    | 0h              | 0                      | 0                      | 0            |
|                                    | _ x     | For manufacturer setting                                                                                                    | 0h              | $\setminus$            | $\backslash$           | $\backslash$ |
|                                    | x       | Enabled/disabled selection for a thermistor of servo motor.<br>0: Enabled<br>1: Disabled<br>The setting in this digit will be disabled when using a servo motor without thermistor.                                                                                                    | 0h              | 0                      | 0                      | 0            |
| PD31<br>*DOP2                      | X       | For manufacturer setting                                                                                                    | 0h              | $\setminus$            | $\backslash$           | $\setminus$  |
| Function selection D-2             | x_      |                                                                                                    | 0h              | $\square$              | $\square$              | $\square$    |
|                                    | _ x     | <ul> <li>INP (In-position) on condition selection</li> <li>Select a condition that INP (In-position) is turned on.</li> <li>0: Droop pulses are within the in-position range.</li> <li>1: The command pulse frequency is 0, and droop pulses are within the in-position range.</li> <li>When the position command is not inputted for about 1 ms, the command pulse</li> </ul>                                             | 0h              | 0                      |                        |              |
|                                    | x       | For manufacturer setting                                                                                                    | 0h              |                        | μ                      |              |
| PD32                               | <br>X   | CR (Clear) selection                                                                                                    | 0h              |                        | $\left  \right\rangle$ | $ \ge$       |
| *DOP3<br>Function<br>selection D-3 |         | Set CR (Clear).<br>0: Deleting droop pulses at the leading edge of turning on of CR<br>1: Continuous deleting of droop pulses while CR is on<br>2: Disabled                                                                                                    |                 |                        |                        |              |
|                                    | x_      | For manufacturer setting                                                                                                    | 0h              | $\sum$                 | $\sum$                 | $\square$    |
|                                    | _ x     |                                                                                                    | Oh              | $\square$              | $\square$              | $\square$    |
|                                    | x       |                                                                                                    | Oh              | $\square$              | $\square$              | $\sum$       |
| *DOP4                              | X       | For manufacturer setting                                                                                                    | Üh              | $\square$              | $\square$              | $\square$    |
| selection D-4                      | ×_      |                                                                                                    | Oh              | $\sum$                 | $\square$              | $\sum$       |
|                                    | _ x     | <ul> <li>Rotation direction selection to enable torque limit.</li> <li>Select a direction which enables internal torque limit 2 or external torque limit.</li> <li>Refer to section 3.6.1 (5) for details.</li> <li>0: Both of "CCW or positive direction" and "CW or negative direction" are enabled.</li> <li>1: Enabled with "CCW or positive direction"</li> <li>2: Enabled with "CW or negative direction"</li> </ul> | Oh              | 0                      | C                      | 0            |
|                                    | x       | For manufacturer setting                                                                                                    | 0h              | $\left  \right\rangle$ | $\backslash$           | $\backslash$ |

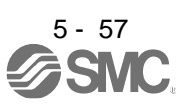

| No./symbol/                                     | Setting               |                                                                                                    |                                                                                                    | Function                                               | Initial<br>value | C            | Contro<br>mode | ol<br>9         |  |  |  |
|-------------------------------------------------|-----------------------|----------------------------------------------------------------------------------------------------|----------------------------------------------------------------------------------------------------|--------------------------------------------------------|------------------|--------------|----------------|-----------------|--|--|--|
| hame                                            | aigit                 |                                                                                                    |                                                                                                    |                                                        | [unit]           | Ρ            | S              | Т               |  |  |  |
| PD34<br>*DOP5<br>Function<br>selection D-5      | x                     | Alarm code outp<br>Select output sta<br>Alarm codes are<br>0: Disabled<br>1: Enabled<br>For details of the<br>When "1" is set f<br>error].<br>• "1" is set<br>selected.<br>• MBR, DB, or A | lect output status of alarm codes.<br>Irm codes are outputted to the pins CN1-22, CN1-23, and CN1-24.<br>Disabled<br>Enabled<br>r details of the alarm codes, refer to chapter 8.<br>then "1" is set for this digit, setting the following will trigger [AL. 37 Parameter<br>or].<br>'1" is set in [Pr. PA03] and the absolute position detection system by DIO is<br>selected.<br>MBR, DB, or ALM is assigned to the CN1-22 pin, CN1-23 pin, or CN1-24 pin. |                                                        |                  |              |                |                 |  |  |  |
|                                                 | x_                    | Selection of outp<br>Select ALM (Mal                                                                                                    | 0h                                                                                                    | 0                                                      | 0                | 0            |                |                 |  |  |  |
|                                                 |                       |                                                                                                    | Setting<br>value                                                                                                    | Device status                                          |                  |              |                |                 |  |  |  |
|                                                 |                       | _                                                                                                    | 0                                                                                                    | WNG OFF                                                |                  |              |                |                 |  |  |  |
|                                                 |                       |                                                                                                    | 1                                                                                                    | WNG ON<br>OFF<br>ALM OFF<br>Warning occurrence         |                  |              |                |                 |  |  |  |
|                                                 | _ x                   | For manufacture                                                                                                    | er setting                                                                                                    |                                                        | 0h               | $\setminus$  | $\setminus$    | $\overline{\ }$ |  |  |  |
|                                                 | x                     |                                                                                                    |                                                                                                    |                                                        | 0h               | $\square$    | $\square$      | $\overline{\ }$ |  |  |  |
| PD43<br>*DI11L<br>Input device<br>selection 11L | Any inpu<br>Setting " | t device can be a<br>00" will assign PP                                                                                                    | ssigned f<br>P/PP2 (fo                                                                                                    | o the CN1-10 pin/CN1-37 pin.<br>rward rotation pulse). |                  | <u>.</u>     |                |                 |  |  |  |
|                                                 | x x                   | Position control I<br>The setting is dis                                                                                                    | mode - D<br>sabled.                                                                                                    | evice selection                                        | 00h              | $\backslash$ | $\backslash$   | $\overline{\ }$ |  |  |  |
|                                                 | x x                   | Speed control m<br>Refer to table 5.                                                                                                    | node - De<br>10 in [Pr.                                                                                                    | vice selection<br>PD03] for settings.                  | 00h              | $\backslash$ | 0              |                 |  |  |  |
| PD44<br>*DI11H<br>Input device<br>selection 11H | Any inpu<br>Setting " | t device can be a<br>00" will assign PP                                                                                                    |                                                                                                    |                                                        |                  |              |                |                 |  |  |  |
|                                                 | x x                   | Torque control m<br>Refer to table 5.                                                                                                    | node - De<br>10 in [Pr.                                                                                                    | evice selection<br>PD03] for settings.                 | 00h              | $\setminus$  | $\setminus$    | 0               |  |  |  |
|                                                 | x x                   | For manufacture                                                                                                    | er setting                                                                                                    |                                                        | 3Ah              | $\square$    | $\sum$         | $\setminus$     |  |  |  |

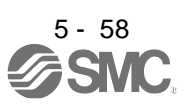

| No./symbol/                                     | Setting               | Function                                                                                                    | Initial<br>value | C<br>r      | ontro<br>node   | ol<br>e         |  |  |  |  |  |  |  |
|-------------------------------------------------|-----------------------|----------------------------------------------------------------------------------------------------|------------------|-------------|-----------------|-----------------|--|--|--|--|--|--|--|
| name                                            | digit                 |                                                                                                    | [unit]           | Ρ           | S               | Т               |  |  |  |  |  |  |  |
| PD45<br>*DI12L<br>Input device<br>selection 12L | Any inpu<br>Setting " | ny input device can be assigned to the CN1-35 pin/CN1-38 pin.<br>etting "00" will assign NP/NP2 (reverse rotation pulse).          |                  |             |                 |                 |  |  |  |  |  |  |  |
|                                                 | x x                   | Position control mode - Device selection<br>The setting is disabled.                                                               | 00h              | $\nearrow$  | /               | $\nearrow$      |  |  |  |  |  |  |  |
|                                                 | x x                   | Speed control mode - Device selection<br>Refer to table 5.10 in [Pr. PD03] for settings.                                           | 00h              | $\setminus$ | 0               | $\overline{\ }$ |  |  |  |  |  |  |  |
| PD46<br>*DI12H<br>Input device<br>selection 12H | Any inpu<br>Setting " | It device can be assigned to the CN1-35 pin/CN1-38 pin.<br>00" will assign NP/NP2 (reverse rotation pulse/manual pulse generator). |                  |             |                 |                 |  |  |  |  |  |  |  |
|                                                 | xx                    | Torque control mode - Device selection<br>Refer to table 5.10 in [Pr. PD03] for settings.                                          | 00h              | $\nearrow$  |                 | 0               |  |  |  |  |  |  |  |
|                                                 | x x                   | For manufacturer setting                                                                                                    | 3Bh              | $\setminus$ | $\overline{\ }$ |                 |  |  |  |  |  |  |  |
| PD47                                            | Any outp              | but device can be assigned to the CN1-13 pin and CN1-14 pin.                                                                       |                  |             |                 |                 |  |  |  |  |  |  |  |
| *DO7<br>Output device<br>selection 7            | x x                   | Device selection<br>Any output device can be assigned to the CN1-13 pin.<br>Refer to table 5.11 in [Pr. PD23] for settings.        | 00h              | 0           | 0               | 0               |  |  |  |  |  |  |  |
|                                                 | x x                   | Device selection<br>Any output device can be assigned to the CN1-14 pin.<br>Refer to table 5.11 in [Pr. PD23] for settings.        | 00h              | 0           | 0               | 0               |  |  |  |  |  |  |  |

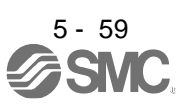

#### 5.2.5 Extension setting 2 parameters ([Pr. PE\_ ])

| No./symbol/   | Setting | Function                  | Initial<br>value | C<br>I       | Control<br>mode |              |  |  |  |
|---------------|---------|---------------------------|------------------|--------------|-----------------|--------------|--|--|--|
| name          | uigit   |                           | [unit]           | Ρ            | S               | Т            |  |  |  |
| PE01<br>*FCT1 | x       | Do not change this value. | 0h               | 0            |                 | $\backslash$ |  |  |  |
|               | x_      | For manufacturer setting  | 0h               | $\backslash$ | $\overline{\ }$ | $\backslash$ |  |  |  |
|               | _x      |                           | 0h               | $\setminus$  | $\setminus$     | $\backslash$ |  |  |  |
|               | x       |                           | 0h               | $\setminus$  | $\setminus$     | $\backslash$ |  |  |  |
| PE03<br>*FCT2 | x x     | Do not change this value. | 03h              | 0            | $\overline{\ }$ | $\backslash$ |  |  |  |
|               | _x      | For manufacturer setting  | 0h               | $\setminus$  | $\setminus$     | $\backslash$ |  |  |  |
|               | x       | Do not change this value. | 0h               | 0            | $\setminus$     | $\sum$       |  |  |  |
| PE04<br>*FBN  |         | Do not change this value. | 1                | 0            |                 |              |  |  |  |

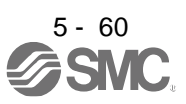

| No./symbol/   | Setting | Function                  | Initial         | C            | Contro       | ol               |
|---------------|---------|---------------------------|-----------------|--------------|--------------|------------------|
| name          | digit   | T difetion                | [unit]          | Р            | S            | Т                |
| PE05<br>*FBD  |         | Do not change this value. | 1               | 0            |              | $\square$        |
| PE06<br>BC1   |         | Do not change this value. | 400<br>[r/min]  | 0            |              | $\square$        |
| PE07<br>BC2   |         | Do not change this value. | 100<br>[kpulse] | 0            |              | $\left  \right $ |
| PE08<br>DUF   |         | Do not change this value. | 10<br>[rad/s]   | 0            |              | $\left  \right $ |
| PE10<br>FCT3  | x       | For manufacturer setting  | 0h              | $\backslash$ | $\backslash$ | $\square$        |
|               | x_      | Do not change this value. | 0h              | 0            | $\backslash$ | $\square$        |
|               | _ x     | For manufacturer setting  | 0h              |              | $\backslash$ | $\square$        |
|               | x       |                           | 0h              | $\backslash$ | $\backslash$ | $\square$        |
| PE34<br>*FBN2 |         | Do not change this value. | 1               | 0            |              | $\left[ \right]$ |
| PE35<br>*FBD2 |         | Do not change this value. | 1               | 0            |              | $\square$        |

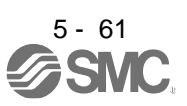

| name         digit         Lumin         Lumin         Lumin         Lumin         P S T           PE41        X         C. Disabled         0. Disabled         0. Disabled         Disabled         Disabled         Disabled         Disabled         Disabled         Disabled         Disabled         Disabled         Disabled         Disabled         Disabled         Disabled         Disabled         Disabled <th>No./symbol/</th> <th>Setting</th> <th>Function</th> <th>Initial<br/>value</th> <th>C</th> <th>ontro<br/>mode</th> <th>)<br/>e</th>                                                                                                    | No./symbol/    | Setting      | Function                                                                                                    | Initial<br>value | C                 | ontro<br>mode   | )<br>e                 |
|----------------------------------------------------------------------------------------------------|----------------|--------------|----------------------------------------------------------------------------------------------------|------------------|-------------------|-----------------|------------------------|
| PE41<br>EOP3<br>Function<br>selection E-3                                                                                                    | name           | digit        |                                                                                                    | [unit]           | Ρ                 | S               | Т                      |
| EOP3<br>selection E-3       0: Disabled<br>1: Enabled<br>When you select "Enabled" of this digit, the machine resonance suppression filter 5<br>set in [Pr:PEB1] is not variable.       0h<br>0h                                                                                                    | PE41           | X            | Robust filter selection                                                                                                    | 0h               | 0                 | 0               | 0                      |
| Function selection E-3       1: Enabled       1: Enabled       0h       0h         when you select "Enabled" of this digit, the machine resonance suppression filter 5       0h       0h         x =       x =       0h       0h         x =       X =       0h       0h       0h         x =       X =       0h       0h <t< td=""><td>EOP3</td><td></td><td>0: Disabled</td><td></td><td></td><td></td><td>1</td></t<>                                                                                                    | EOP3           |              | 0: Disabled                                                                                                    |                  |                   |                 | 1                      |
| Setted of E-3         When you select "chabled" of this digit, the machine resonance suppression hitter 5                                                                                                    | Function       |              | 1: Enabled                                                                                                    |                  |                   |                 |                        |
|                                                                                                    | selection E-3  |              | When you select "Enabled" of this digit, the machine resonance suppression filter 5                                                                                    |                  |                   |                 | 1                      |
| Image: Set the lost motion compensation for when reverse rotation (CW) switches to forward rotation (CCW) in increments of 0.01% assuming the rated torque as 100%.       0       0       0       0       0       0       0       0       0       0       0       0       0       0       0       0       0       0       0       0       0       0       0       0       0       0       0       0       0       0       0       0       0       0       0       0       0       0       0       0       0       0       0       0       0       0       0       0       0       0       0       0       0       0       0       0       0       0       0       0       0       0       0       0       0       0       0       0       0       0       0       0       0       0       0       0       0       0       0       0       0       0       0       0       0       0       0       0       0       0       0       0       0       0       0       0       0       0       0       0       0       0       0       0       0       0       0       0                                                                                                    |                | x            | For manufacturer setting                                                                                                    | 0h               |                   |                 |                        |
| PE44<br>LMCP<br>Lost motion<br>compensation<br>positive-side<br>compensation<br>value<br>selection         Set the lost motion compensation for when reverse rotation (CW) switches to<br>forward rotation (CCW) in increments of 0.01% assuming the rated torque as 100%.         0<br>(0.01%)         C           PE45<br>LMCN<br>cost motion<br>compensation<br>value<br>selection         Set the lost motion compensation for when forward rotation (CCW) switches to<br>reverse rotation (CW) in increments of 0.01% assuming the rated torque as 100%.         0<br>(0.01%)         C         0<br>(0.01%)         C           PE45<br>LMCN<br>cost motion<br>compensation<br>regative-side<br>compensation<br>regative-side<br>compensation<br>regative-side<br>compensation         Set the lost motion compensation filter in increments of 0.1 ms.         0<br>(0.01%)         C         0<br>(0.01%)         C         0<br>(0.01%)         C         0<br>(0.01%)         C         0<br>(0.01%)         C         0<br>(0.01%)         C         0<br>(0.01%)         C         0<br>(0.01%)         C         C         0<br>(0.01%)         C         C <td></td> <td>^_</td> <td></td> <td>0h</td> <td><math>\langle \rangle</math></td> <td><math>\overline{\ }</math></td> <td><math>\sim</math></td>                                                                                                    |                | ^_           |                                                                                                    | 0h               | $\langle \rangle$ | $\overline{\ }$ | $\sim$                 |
| PE44<br>LMCP<br>LAST motion<br>compensation<br>positive-side<br>compensation<br>value<br>selection       Set the lost motion compensation for when reverse rotation (CCW) switches to<br>forward rotation (CCW) in increments of 0.01% assuming the rated torque as 100%.       0<br>(0.01%)         Set the lost motion compensation for when forward rotation (CCW) switches to<br>compensation<br>value<br>selection       0<br>Set the lost motion compensation for when forward rotation (CCW) switches to<br>reverse rotation (CW) in increments of 0.01% assuming the rated torque as 100%.       0<br>(0.01%)         Set the lost motion compensation<br>regative-side<br>compensation<br>value       Set the lost motion compensation for when forward rotation (CCW) switches to<br>reverse rotation (CW) in increments of 0.01% assuming the rated torque as 100%.       0<br>(0.01%)         Set the lost motion compensation filter in increments of 0.1 ms.       0<br>(0.01%)       0<br>(0.1 ms]         PE46<br>LMFLT<br>Lost motion<br>filter setting       Set the time constant of the lost motion compensation filter in increments of 0.1 ms.       0<br>(0.1 ms]         PE47<br>TOF<br>Torgue offset       Set this when canceling unbalanced torque of vertical axis. Set this assuming the<br>rated torque of the set mere mort as a 100%.<br>The torque offset does not need to be set for a machine not generating unbalanced<br>torque.<br>The torque offset set with this parameter will be enabled in the position control<br>mode, speed control mode, and torque control mode. Input commands assuming<br>torque offset of torque offset set with this parameter will be enabled in the position control<br>mode, speed control mode, and torque control mode. Input commands assuming<br>torque offset of torque offset set with this parameter will be enabled in the position control<br>mode, speed control mode, and torque contro                                                                                                    |                | x            |                                                                                                    | 0h               | $\overline{\ }$   | $\overline{\ }$ | $\sim$                 |
| LMCP       Intervent of the set of the set of th | PE44           | $\backslash$ | Set the lost motion compensation for when reverse rotation (CW) switches to                                                                                            | 0                |                   | $\overline{)}$  |                        |
| Lost motion<br>compensation<br>value<br>selection       Setting range: 0 to 30000       Image: 0 to 30000         PE45       Set the lost motion compensation for when forward rotation (CCW) switches to<br>reverse rotation (CW) in increments of 0.01% assuming the rated torque as 100%.       0       0         LuKCN<br>Lost motion<br>compensation<br>value<br>selection       Set the lost motion compensation for when forward rotation (CCW) switches to<br>reverse rotation (CW) in increments of 0.01% assuming the rated torque as 100%.       0       0         PE45       Set the time constant of the lost motion compensation filter in increments of 0.1 ms.<br>value<br>selection       0       0       0         PE46       Set the time constant is "0", the torque is compensated with<br>the hiph-pass filter output value of the set time constant, and the lost motion<br>compensation will continue.       0       0       0       0       0       0       0       0       0       0       0       0       0       0       0       0       0       0       0       0       0       0       0       0       0       0       0       0       0       0       0       0       0       0       0       0       0       0       0       0       0       0       0       0       0       0       0       0       0       0       0       0       0       0       0 <td>LMCP</td> <td><math>\setminus</math></td> <td>forward rotation (CCW) in increments of 0.01% assuming the rated torque as 100%.</td> <td>[0.01%]</td> <td>C</td> <td>\</td> <td>(</td>                                                                                                    | LMCP           | $\setminus$  | forward rotation (CCW) in increments of 0.01% assuming the rated torque as 100%.                                                                                       | [0.01%]          | C                 | \               | (                      |
| compensation positive-side compensation value selection       Setting range: 0 to 30000       0       0       0       0       0       0       0       0       0       0       0       0       0       0       0       0       0       0       0       0       0       0       0       0       0       0       0       0       0       0       0       0       0       0       0       0       0       0       0       0       0       0       0       0       0       0       0       0       0       0       0       0       0       0       0       0       0       0       0       0       0       0       0       0       0       0       0       0       0       0       0       0       0       0       0       0       0       0       0       0       0       0       0       0       0       0       0       0       0       0       0       0       0       0       0       0       0       0       0       0       0       0       0       0       0       0       0       0       0       0       0       0 <td< td=""><td>Lost motion</td><td><math>\setminus</math></td><td></td><td></td><td></td><td></td><td><math>\left  \right\rangle</math></td></td<>                                                                                                    | Lost motion    | $\setminus$  |                                                                                                    |                  |                   |                 | $\left  \right\rangle$ |
| positive-side<br>compensation<br>value<br>selection       Setting range: 0 to 30000       Setting range: 0 to 30000         PE45<br>LMCN<br>Lost motion<br>compensation<br>engative-side<br>componsation<br>value<br>selection       Set the lost motion compensation for when forward rotation (CCW) switches to<br>reverse rotation (CW) in increments of 0.01% assuming the rated torque as 100%.       0<br>(0.01%)       C       Image: 0.01%         PE46<br>LMFLT<br>Lost motion<br>rither setting       Set the time constant is '0', the torque is compensated with the value set in [Pr. PE43]<br>and [Pr. PE45]. If the time constant is other than '0', the torque is compensated with<br>the high-pass filter output value of the set time constant, and the lost motion<br>compensation will continue.       0<br>(0.1 ms]       C       C         PE47<br>TOF<br>Torque offset       Set this when canceling unbalanced torque of vertical axis. Set this assuming the<br>rated torque of the serve motor as 100%.       0<br>(0.01%)       C       C       C         PE47<br>TOF<br>Torque offset       Set this when canceling unbalanced torque of vertical axis. Set this assuming the<br>rated torque of the serve motor as 100%.       0<br>(0.01%)       C       C       C         PE47<br>TOF<br>Torque offset       Set this ontoin compensation selection<br>torque.       D       C       C       C       C         VMOP<br>Lost motion<br>compensation<br>function<br>selection                                                                                                    | compensation   |              |                                                                                                    |                  |                   |                 | $  \rangle$            |
| Compensation<br>selection       Setting range: 0 to 30000       0       0       0       0       0       0       0       0       0       0       0       0       0       0       0       0       0       0       0       0       0       0       0       0       0       0       0       0       0       0       0       0       0       0       0       0       0       0       0       0       0       0       0       0       0       0       0       0       0       0       0       0       0       0       0       0       0       0       0       0       0       0       0       0       0       0       0       0       0       0       0       0       0       0       0       0       0       0       0       0       0       0       0       0       0       0       0       0       0       0       0       0       0       0       0       0       0       0       0       0       0       0       0       0       0       0       0       0       0       0       0       0       0       0 <t< td=""><td>positive-side</td><td></td><td></td><td></td><td></td><td></td><td><math>  \rangle</math></td></t<>                                                                                                    | positive-side  |              |                                                                                                    |                  |                   |                 | $  \rangle$            |
| selection       PE45         LMCN       Set the lost motion compensation for when forward rotation (CCW) switches to reverse rotation (CW) in increments of 0.01% assuming the rated torque as 100%.       0       0       0       0       0       0       0       0       0       0       0       0       0       0       0       0       0       0       0       0       0       0       0       0       0       0       0       0       0       0       0       0       0       0       0       0       0       0       0       0       0       0       0       0       0       0       0       0       0       0       0       0       0       0       0       0       0       0       0       0       0       0       0       0       0       0       0       0       0       0       0       0       0       0       0       0       0       0       0       0       0       0       0       0       0       0       0       0       0       0       0       0       0       0       0       0       0       0       0       0       0       0       0       0                                                                                                    | value          |              | Setting range: 0 to 30000                                                                                                    |                  |                   |                 | $  \rangle$            |
| PE45<br>LMCN<br>LOST       Set the lost motion compensation for when forward rotation (CCW) switches to<br>reverse rotation (CW) in increments of 0.01% assuming the rated torque as 100%.       0       0       0       0       0       0       0       0       0       0       0       0       0       0       0       0       0       0       0       0       0       0       0       0       0       0       0       0       0       0       0       0       0       0       0       0       0       0       0       0       0       0       0       0       0       0       0       0       0       0       0       0       0       0       0       0       0       0       0       0       0       0       0       0       0       0       0       0       0       0       0       0       0       0       0       0       0       0       0       0       0       0       0       0       0       0       0       0       0       0       0       0       0       0       0       0       0       0       0       0       0       0       0       0       0       0       0                                                                                                    | selection      |              |                                                                                                    |                  |                   |                 | . \                    |
| LMCN<br>Lost motion<br>compensation<br>value<br>selection       reverse rotation (CW) in increments of 0.01% assuming the rated torque as 100%.       [0.01%]       [0.01%]       [0.01%]       [0.01%]       [0.01%]       [0.01%]       [0.01%]       [0.01%]       [0.01%]       [0.01%]       [0.01%]       [0.01%]       [0.01%]       [0.01%]       [0.01%]       [0.01%]       [0.01%]       [0.01%]       [0.01%]       [0.01%]       [0.01%]       [0.01%]       [0.01%]       [0.01%]       [0.01%]       [0.01%]       [0.01%]       [0.01%]       [0.01%]       [0.01%]       [0.01%]       [0.01%]       [0.01%]       [0.01%]       [0.01%]       [0.01%]       [0.01%]       [0.01%]       [0.01%]       [0.01%]       [0.01%]       [0.01%]       [0.01%]       [0.01%]       [0.01%]       [0.01%]       [0.01%]       [0.01%]       [0.01%]       [0.01%]       [0.01%]       [0.01%]       [0.01%]       [0.01%]       [0.01%]       [0.01%]       [0.01%]       [0.01%]       [0.01%]       [0.01%]       [0.01%]       [0.01%]       [0.01%]       [0.01%]       [0.01%]       [0.01%]       [0.01%]       [0.01%]       [0.01%]       [0.01%]       [0.01%]       [0.01%]       [0.01%]       [0.01%]       [0.01%]       [0.01%]       [0.01%]       [0.01%]       [0.01%]       [0.01%]       [0.01%]                                                                                                    | PE45           | $\backslash$ | Set the lost motion compensation for when forward rotation (CCW) switches to                                                                                           | 0                | 0                 | $\backslash$    |                        |
| Lost motion<br>compensation<br>value<br>selection       Setting range: 0 to 30000       Setting range: 0 to 30000       0       0       0       0         PE46<br>LMFLT<br>Lost motion<br>filter setting       Set the time constant of the lost motion compensated with the value set in [Pr. PE44]<br>and [Pr. PE45]. If the time constant is '0', the torque is compensated with the value set in [Pr. PE44]<br>and [Pr. PE45]. If the time constant is other than '0', the torque is compensated with<br>the high-pass filter output value of the set time constant, and the lost motion<br>compensation will continue.       0       0       0       0       0       0       0       0       0       0       0       0       0       0       0       0       0       0       0       0       0       0       0       0       0       0       0       0       0       0       0       0       0       0       0       0       0       0       0       0       0       0       0       0       0       0       0       0       0       0       0       0       0       0       0       0       0       0       0       0       0       0       0       0       0       0       0       0       0       0       0       0       0       0       0       0       0       0       0                                                                                                    | LMCN           | $\backslash$ | reverse rotation (CW) in increments of 0.01% assuming the rated torque as 100%.                                                                                        | [0.01%]          |                   |                 | $\left  \right\rangle$ |
| compensation regative-side       Setting range: 0 to 30000         PE46       Setting range: 0 to 30000         LMFLT       Lost motion         Lost motion       If the time constant of the lost motion compensation filter in increments of 0.1 ms.<br>If the time constant is 0°, the torque is compensated with the value set in [Pr. PE44]       0         LMFLT       Setting range: 0 to 30000       Image: 0 to 30000         PE47       Setting range: 0 to 30000       Image: 0 to 30000         PE47       Setting range: 0 to 30000       Image: 0 to 30000         PE47       Setting range: 0 to 30000       Image: 0 to 30000         TOF       Setting range: 0 to 30000       Image: 0 to 30000         PE47       Setting range: 0 to 30000       Image: 0 to 30000         Torque offset       Setting range: 0 to 30000       Image: 0 to 30000         PE47       Setting range: 0 to 30000       Image: 0 to 30000         Torque offset       Setting range: 0 to 30000       Image: 0 to 30000         PE48       -       -       Setting range: -0 to 00000         LMDP       -       Setting range: -10000 to 10000       Image: 0 to 30000         Lost motion       -       No instance of the set motion compensation non-sensitive band       Oh       C         Imation       -       No instance of t                                                                                                    | Lost motion    | $\setminus$  |                                                                                                    |                  |                   |                 | $  \rangle$            |
| Ingrative side<br>compensation<br>value<br>selection       Setting range: 0 to 30000       Image: 0 to 30000         PE46<br>LMFLT<br>Lost motion<br>filter setting       Set the time constant of the lost motion compensation filter in increments of 0.1 ms.<br>If the time constant is 0°, the torque is compensated with the values et in [Pr. PE44]<br>and [Pr. PE45]. If the time constant is other than '0°, the torque is compensated with<br>the high-pass filter output value of the set time constant, and the lost motion<br>compensation will continue.       0       0       0         PE47<br>TOF       Set this when canceling unbalanced torque of vertical axis. Set this assuming the<br>rated torque of the servo motor as 100%.       0       0       0       0         The torque offset torup       Set this when canceling unbalanced torque of vertical axis. Set this assuming the<br>rated torque offset does not need to be set for a machine not generating unbalanced<br>torque.       0       0       0       0         The torque offset set with this parameter will be enabled in the position control<br>mode, speed control mode, and torque control mode.<br>Setting range: -10000 to 10000       0       0       0       0       0       0       0       0       0       0       0       0       0       0       0       0       0       0       0       0       0       0       0       0       0       0       0       0       0       0       0       0       0       0       0       0       0<                                                                                                    | compensation   |              |                                                                                                    |                  |                   |                 | $  \rangle$            |
| Setting range: 0 to 30000       Image: 0 to 30000         PE46       Set the time constant of the lost motion compensation filter in increments of 0.1 ms.       0       0       0       0       0       0       0       0       0       0       0       0       0       0       0       0       0       0       0       0       0       0       0       0       0       0       0       0       0       0       0       0       0       0       0       0       0       0       0       0       0       0       0       0       0       0       0       0       0       0       0       0       0       0       0       0       0       0       0       0       0       0       0       0       0       0       0       0       0       0       0       0       0       0       0       0       0       0       0       0       0       0       0       0       0       0       0       0       0       0       0       0       0       0       0       0       0       0       0       0       0       0       0       0       0       0 <td< td=""><td>compensation</td><td></td><td></td><td></td><td></td><td></td><td><math>  \rangle</math></td></td<>                                                                                                    | compensation   |              |                                                                                                    |                  |                   |                 | $  \rangle$            |
| selection                                                                                                    | value          | $\setminus$  | Setting range: 0 to 30000                                                                                                    |                  |                   |                 | $  \rangle$            |
| PE46<br>LMFLT<br>Lost motion<br>filter setting       Set the time constant is "0", the torque is compensated with the value set in [Pr. PE44]<br>and [Pr. PE45]. If the time constant is other than "0", the torque is compensated with<br>the high-pass filter output value of the set time constant, and the lost motion<br>compensation will continue.       [0.1 ms]       [0.1 ms]         PE47<br>TOF       Set this when canceling unbalanced torque of vertical axis. Set this assuming the<br>rated torque of the servo motor as 100%.       0       C       C         The torque offset       Set this when canceling unbalanced torque of vertical axis. Set this assuming the<br>rated torque of the servo motor as 100%.       0       C       C         The torque offset does not need to be set for a machine not generating unbalanced<br>torque.<br>The torque offset for the torque control mode.<br>Setting range: -10000 to 10000       0h       C       C         PE48<br>"LMCP<br>Lost motion<br>selection      X       Lost motion compensation selection<br>0: Disabled<br>1: Enabled       0h       C       Image: -1000 to 10000        X      X       Unit setting of lost motion compensation non-sensitive band<br>0: 1 pulse unit<br>1: 1 kpulse unit<br>1: 1 kpulse uni                                                                                                    | selection      |              |                                                                                                    |                  |                   |                 |                        |
| LMFLT       If the time constant is '0', the torque is compensated with the value set in [Pr. PE44]       [0.1 ms]         Lost motion<br>filter setting       If the time constant is '0', the torque is compensated with the value set in [Pr. PE44]       [0.1 ms]         Vertice       and [Pr. PE45]. If the time constant is other than '0", the torque is compensated with the high-pass filter output value of the set time constant, and the lost motion<br>compensation will continue.       Setting range: 0 to 30000         PE47       TOF       Set this when canceling unbalanced torque of vertical axis. Set this assuming the<br>rated torque of the servo motor as 100%.<br>The torque offset does not need to be set for a machine not generating unbalanced<br>torque.<br>The torque offset does not need to be set for a machine not generating unbalanced<br>torque offset for the torque control mode.<br>Setting range: -10000 to 10000       [0.01%]       C       C         PE48<br>*LMOP<br>Lost motion<br>compensation<br>function<br>selection      X       Lost motion compensation selection<br>0: Disabled       0h       C       C                                                                                                    | PE46           | $\backslash$ | Set the time constant of the lost motion compensation filter in increments of 0.1 ms.                                                                                  | 0                | 0                 | $\setminus$     | Λ                      |
| Lost motion<br>filter setting       And [Pf. PE45]. If the time constant is one than '0', the torque is compensated with<br>the high-pass filter output value of the set time constant, and the lost motion<br>compensation will continue.         PE47<br>TOF<br>Torque offset       Set this when canceling unbalanced torque of vertical axis. Set this assuming the<br>rated torque of the servo motor as 100%.<br>The torque offset does not need to be set for a machine not generating unbalanced<br>torque.<br>The torque offset set with this parameter will be enabled in the position control<br>mode, speed control mode, and torque control mode. Input commands assuming<br>torque offset for the torque control mode.<br>Setting range: -10000 to 10000       O       O       C       C         PE48<br>*LMOP      X       Lost motion compensation selection<br>0: Disabled       Oh       O       O       Image: 0 to 30000         PE48<br>*LMOP      X       Unit setting of lost motion compensation non-sensitive band<br>0: 1 pulse unit<br>1: Enabled       Oh       O       Image: 0 to 30000         PE49<br>LMCD      X       For manufacturer setting       Oh       Image: 0 to 30000       Image: 0 to 30000                                                                                                    | LMFLT          | $\backslash$ | If the time constant is "0", the torque is compensated with the value set in [Pr. PE44]                                                                                | [0.1 ms]         |                   |                 | $\left  \right\rangle$ |
| Interspecting       Interspectation output value of the set with constant, and the lost motion compensation will continue.       Set this when canceling unbalanced torque of vertical axis. Set this assuming the rated torque of the serve motor as 100%.         TOF       Set this when canceling unbalanced torque of vertical axis. Set this assuming the rated torque of the serve motor as 100%.       0       0       0       0       0       0       0       0       0       0       0       0       0       0       0       0       0       0       0       0       0       0       0       0       0       0       0       0       0       0       0       0       0       0       0       0       0       0       0       0       0       0       0       0       0       0       0       0       0       0       0       0       0       0       0       0       0       0       0       0       0       0       0       0       0       0       0       0       0       0       0       0       0       0       0       0       0       0       0       0       0       0       0       0       0       0       0       0       0       0       0       0                                                                                                    | Lost motion    | $\setminus$  | and [Pr. PE45]. If the time constant is other than "0", the torque is compensated with the high-pass filter output value of the set time constant, and the lost motion |                  |                   |                 | $  \rangle$            |
| PE47<br>TOF<br>Torque offset       Set this when canceling unbalanced torque of vertical axis. Set this assuming the<br>rated torque of the servo motor as 100%.<br>The torque offset does not need to be set for a machine not generating unbalanced<br>torque.<br>The torque offset set with this parameter will be enabled in the position control<br>mode, speed control mode.<br>Setting range: -10000 to 10000       0       0       0       0       0       0       0       0       0       0       0       0       0       0       0       0       0       0       0       0       0       0       0       0       0       0       0       0       0       0       0       0       0       0       0       0       0       0       0       0       0       0       0       0       0       0       0       0       0       0       0       0       0       0       0       0       0       0       0       0       0       0       0       0       0       0       0       0       0       0       0       0       0       0       0       0       0       0       0       0       0       0       0       0       0       0       0       0       0       0       0       0       0       0       0                                                                                                           | niter setting  |              | compensation will continue.                                                                                                    |                  |                   |                 |                        |
| PE47<br>TOF<br>Torque offset       Setting range: 0 to 30000       0       0       0       0       0       0       0       0       0       0       0       0       0       0       0       0       0       0       0       0       0       0       0       0       0       0       0       0       0       0       0       0       0       0       0       0       0       0       0       0       0       0       0       0       0       0       0       0       0       0       0       0       0       0       0       0       0       0       0       0       0       0       0       0       0       0       0       0       0       0       0       0       0       0       0       0       0       0       0       0       0       0       0       0       0       0       0       0       0       0       0       0       0       0       0       0       0       0       0       0       0       0       0       0       0       0       0       0       0       0       0       0       0       0 <t< td=""><td></td><td></td><td></td><td></td><td></td><td></td><td><math>  \rangle</math></td></t<>                                                                                                    |                |              |                                                                                                    |                  |                   |                 | $  \rangle$            |
| PE47<br>TOF<br>Torque offset       Set this when canceling unbalanced torque of vertical axis. Set this assuming the<br>rated torque of the servo motor as 100%.<br>The torque offset does not need to be set for a machine not generating unbalanced<br>torque.<br>The torque offset set with this parameter will be enabled in the position control<br>mode, speed control mode, and torque control mode. Input commands assuming<br>torque offset for the torque control mode.<br>Setting range: -10000 to 10000       0h       0h <td></td> <td><math>\setminus</math></td> <td>Setting range: 0 to 30000</td> <td></td> <td></td> <td></td> <td></td>                                                                                                    |                | $\setminus$  | Setting range: 0 to 30000                                                                                                    |                  |                   |                 |                        |
| TOF       Torque offset       Image: a frated torque of the servo motor as 100%.<br>The torque offset does not need to be set for a machine not generating unbalanced torque.<br>The torque offset set with this parameter will be enabled in the position control mode, speed control mode, and torque control mode. Input commands assuming torque offset for the torque control mode.       [0.01%]         PE48      x       Lost motion compensation selection       0h       C         1: Enabled       0: Disabled       1: Enabled       0h       C         2x       Unit setting of lost motion compensation non-sensitive band       0h       C         1: 1 kpulse unit       1: 1 kpulse unit       0h       C         -x       For manufacturer setting       0h       C         Vou can delay the timing to perform the lost motion compensation for the set time.       0h       C         PE49       LMCD       Set the lost motion compensation timing in increments of 0.1 ms.       0       C         PE49       Set the lost motion compensation timing the lost motion compensation for the set time.       0       C       C         Lost motion compensation timing an increments of 0.1 ms.       0       C       C       C                                                                                                    | PE47           | $\land$      | Set this when canceling unbalanced torque of vertical axis. Set this assuming the                                                                                      | 0                | 0                 | 0               | 0                      |
| Torque offset       Interforque offset does not need to be set for a machine not generating unbalanced torque.         The torque offset set with this parameter will be enabled in the position control mode, speed control mode, and torque control mode. Input commands assuming torque offset for the torque control mode.       Interforque offset for the torque control mode.         PE48      x       Lost motion compensation selection       0h       C         0: Disabled       1: Enabled       0h       C       Interforque offset set interformer         1: Enabled      x       Unit setting of lost motion compensation non-sensitive band       0h       C         0: I pulse unit       1: 1 kpulse unit       0h       C       Interformer         x       For manufacturer setting       0h       C       Interformer         VLMOP       Set the lost motion compensation timing in increments of 0.1 ms.       0       C       Interformer                                                                                                    | TOF            | $\setminus$  | rated torque of the servo motor as 100%.                                                                                                    | [0.01%]          |                   |                 |                        |
| PE48      X       Lost motion compensation function       0h       0         *LMOP      X       Lost motion compensation selection       0h       0         1: Enabled                                                                                                    | l orque offset | $\setminus$  | torque onset does not need to be set for a machine not generating unbalanced                                                                                           |                  |                   |                 |                        |
| PE48      x       Lost motion compensation selection       0h       0         0. Disabled       1: Enabled       0h       0         0. 1 pulse unit       1: I hypuse unit       0h       0         1. 1 kpulse unit      x       Vinit setting of lost motion compensation non-sensitive band       0h       0         0.1 1 kpulse unit      x       Vinit setting of lost motion compensation non-sensitive band       0h       0         1. 1 kpulse unit      x       Vinit setting of lost motion compensation non-sensitive band       0h       0         0.1 1 pulse unit                                                                                                    |                | $\setminus$  | The torque offset set with this parameter will be enabled in the position control                                                                                      |                  |                   |                 |                        |
| PE48      x       Lost motion compensation selection       0h       0         LMOP      x       Lost motion compensation selection       0h       0         compensation      x       Unit setting of lost motion compensation non-sensitive band       0h       0         function      x       Unit setting of lost motion compensation non-sensitive band       0h       0         int compensation      x       Unit setting of lost motion compensation non-sensitive band       0h       0         x       For manufacturer setting       0h       0h       0h       0h         x       For manufacturer setting       0h       0h                                                                                                    |                |              | mode, speed control mode, and torque control mode. Input commands assuming                                                                                             |                  |                   |                 |                        |
| PE48      x       Lost motion compensation selection       0h       0         'LMOP       1: Enabled       0h       0       0h       0         compensation function selection       0: 1 pulse unit       0h       0h       0       0h       0h       0                                                                                                    |                |              | torque offset for the torque control mode.                                                                                                    |                  |                   |                 |                        |
| PE48      x       Lost motion compensation selection       0h       0h <t< td=""><td></td><td><math>\setminus</math></td><td></td><td></td><td></td><td></td><td></td></t<>                                                                                                    |                | $\setminus$  |                                                                                                    |                  |                   |                 |                        |
| PE48      X       Lost motion compensation selection       0n       0         *LMOP       0: Disabled       1: Enabled       0       0         Lost motion      X       Unit setting of lost motion compensation non-sensitive band       0h       0         function      X       Unit setting of lost motion compensation non-sensitive band       0h       0         function      X       Unit setting of lost motion compensation non-sensitive band       0h       0         i: 1 kpulse unit       : 1 kpulse unit       : 0h       0h       0h       0h         x       For manufacturer setting       0h       0h                                                                                                    | DE 40          |              | Setting range: -10000 to 10000                                                                                                    | 01               | -                 | · · · ·         |                        |
| Lintor       1: Enabled       0. Disabled         Lost motion       1: Enabled       0         compensation      x_       Unit setting of lost motion compensation non-sensitive band       0h       0         function       0: 1 pulse unit       1: 1 kpulse unit       0h       0         i: 1 kpulse unit       1: 1 kpulse unit       0h       0h       0h         i: x       For manufacturer setting       0h       0h       0h       0h         x       Set the lost motion compensation timing in increments of 0.1 ms.       0       0       0h       0       0h       0h                                                                                                    | PE48           | X            | Lost motion compensation selection                                                                                                    | Un               | 0                 | $\setminus$     | $\left  \right\rangle$ |
| compensation function                                                                                                    |                |              | 1: Enabled                                                                                                    |                  |                   |                 | $  \rangle$            |
| function selection       Image: A pulse unit distribution compensation them consists or balance of the compensation them consists or balance of the compensation time consists or balance of the compensation time consists or balance of the compensation time compensation time compensation time compensation time compensation time compensation time compensation for the set time.       Oh         PE49       Set the lost motion compensation timing in increments of 0.1 ms.       O       O         LMCD       You can delay the timing to perform the lost motion compensation for the set time.       O       O         Setting range: 0 to 30000       Setting range: 0 to 30000       O       O                                                                                                    | compensation   | x            | Unit setting of lost motion compensation non-sensitive hand                                                                                                    | 0h               | $\cap$            | $\overline{}$   |                        |
| selection       1: 1 kpulse unit       0         _X       For manufacturer setting       0h         X       N       0h         X       Set the lost motion compensation timing in increments of 0.1 ms.       0         PE49       Set the lost motion compensation timing to perform the lost motion compensation for the set time.       0         LMCD       You can delay the timing to perform the lost motion compensation for the set time.       0         Setting range: 0 to 30000       Setting range: 0 to 30000       0                                                                                                    | function       | ^_           | 0: 1 pulse unit                                                                                                    | 011              | U                 | $\setminus$     | $  \setminus  $        |
| -x       For manufacturer setting       0h         x       0h       0h         PE49       Set the lost motion compensation timing in increments of 0.1 ms.<br>You can delay the timing to perform the lost motion compensation for the set time.<br>Setting range: 0 to 30000       0       0       0                                                                                                    | selection      |              | 1: 1 kpulse unit                                                                                                    |                  |                   |                 |                        |
| x       0h         PE49       Set the lost motion compensation timing in increments of 0.1 ms.<br>You can delay the timing to perform the lost motion compensation for the set time.<br>Setting range: 0 to 30000       0       0       0         Image: 0 to 30000       Setting range: 0 to 30000       0       0       0       0                                                                                                    |                | _ x          | For manufacturer setting                                                                                                    | 0h               |                   |                 |                        |
| X       0h         PE49       Set the lost motion compensation timing in increments of 0.1 ms.       0         LMCD       You can delay the timing to perform the lost motion compensation for the set time.       0         Setting range: 0 to 30000       Setting range: 0 to 30000                                                                                                    |                |              |                                                                                                    |                  |                   |                 |                        |
| PE49       Set the lost motion compensation timing in increments of 0.1 ms.       0       0         LMCD       You can delay the timing to perform the lost motion compensation for the set time.       0       0         Lost motion       Setting range: 0 to 30000       0       0       0                                                                                                    |                | x            |                                                                                                    | 0h               | $\backslash$      | $\backslash$    | $\setminus$            |
| PE49       Set the lost motion compensation timing in increments of 0.1 ms.       0       0         LMCD       You can delay the timing to perform the lost motion compensation for the set time.       [0.1 ms]         Lost motion compensation timing       Setting range: 0 to 30000       0       0                                                                                                    | 25.10          | <u> </u>     |                                                                                                    |                  |                   |                 | $\square$              |
| Lost motion<br>compensation<br>timing                                                                                                    |                | $\backslash$ | Set the lost motion compensation timing in increments of 0.1 ms.                                                                                                    | 0                | 0                 | $\setminus$     | $\left  \right\rangle$ |
| compensation Setting range: 0 to 30000                                                                                                    |                |              | Fou can delay the timing to perform the lost motion compensation for the set time.                                                                                     | [0. i ms]        |                   |                 | $  \rangle  $          |
|                                                                                                    | compensation   |              | Setting range: 0 to 30000                                                                                                    |                  |                   |                 | $  \rangle$            |
|                                                                                                    | timing         |              |                                                                                                    |                  |                   |                 | $\Box $                |

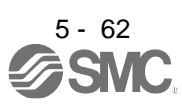

| No./symbol/<br>name                                                  | Setting<br>digit | Function                                                                                                    | Initial<br>value<br>[unit] |        | Contro<br>mode | ы<br>Э |
|----------------------------------------------------------------------|------------------|----------------------------------------------------------------------------------------------------|----------------------------|--------|----------------|--------|
| PE50<br>LMCT<br>Lost motion<br>compensation<br>non-sensitive<br>band |                  | Set the lost motion compensation non-sensitive band. When the fluctuation of the droop pulse is the setting value or less, the speed will be 0. Setting can be changed in [Pr. PE48]. Set the parameter per encoder unit.<br>Setting range: 0 to 65535 | 0<br>[pulse]/<br>[kpulse]  | Г<br>О |                |        |

#### 5.2.6 Extension setting 3 parameters ([Pr. PF\_\_])

| No./symbol/    | Setting      |    |             |             | _                            |                                         | Initial        | C        | Contro | ol                     |
|----------------|--------------|----|-------------|-------------|------------------------------|-----------------------------------------|----------------|----------|--------|------------------------|
| name           | digit        |    |             |             | tion                         | value                                   |                | mode     | e<br>  |                        |
|                | -            |    |             |             |                              |                                         | [unit]         | Р        | S      |                        |
| PF09           | ×            | E  | ectronic d  | ynamic bi   | ake selection                |                                         | 0h             | 0        | 0      | \                      |
| *FOP5          |              | 0: | Automati    | c (enabled  | d only for specified ser     | vo motors)                              |                |          |        | $\setminus$            |
|                |              | 2: | Disabled    | 6 - 11      | table for the survey off and |                                         |                |          |        | $\left  \right\rangle$ |
| selection F-5  |              | Re | eter to the | following   | table for the specified      | servo motors.                           |                |          |        |                        |
|                |              |    | Se          | eries       | Se                           | ervo motor                              |                |          |        |                        |
|                |              |    | LE-D-       |             | LE-T5-D. LE-T6-D.            | LE-T7-□. LE-T8-□                        |                |          |        |                        |
|                |              |    |             | _           |                              |                                         |                |          |        |                        |
|                | x            | Fc | or manufa   | cturer set  | ina                          |                                         | 0h             |          |        |                        |
|                | x            |    |             |             |                              |                                         | 0h             | $\sim$   |        | $\sim$                 |
|                | x            |    |             |             |                              |                                         | 0h             | $\sim$   |        | $\searrow$             |
| PF15           | \            | Se | et an oper  | ating time  | 2000                         |                                         | $\overline{0}$ | $\circ$  |        |                        |
| DBT            | $\backslash$ |    |             | 0           | ,                            |                                         | [ms]           | Ŭ        | Č      | Ċ                      |
| Electronic     |              |    |             |             |                              |                                         |                |          |        |                        |
| dynamic        |              |    |             |             |                              |                                         |                |          |        |                        |
| brake          |              |    |             |             |                              |                                         |                |          |        |                        |
| operating      |              |    |             |             |                              |                                         |                |          |        |                        |
| time           | , `          | Se | etting rang |             |                              |                                         |                | <u> </u> |        |                        |
| PF18           | N .          | Se | et the time | n of [AL 4  | en an error occurs in tr     | e STO Input signal or STO circuit until | 0              | 0        | 0      | 0                      |
| STOD           | 1            |    | hon 0 s is  | sot the c   | letection of [A] 68.1 M      | Jismatched STO signal errorl is not     | [5]            |          |        |                        |
| diagnosis      | 1            | pe | rformed     | sei, ine c  |                              | visitiatened 510 signal errorj is hot   |                |          |        |                        |
| error          |              | P  |             |             |                              |                                         |                |          |        |                        |
| detection time |              | T۲ | ne followir | g shows :   | safety levels at the tim     | e of parameter setting.                 |                |          |        |                        |
|                |              |    | 0           | 070         |                              |                                         |                |          |        |                        |
|                |              |    | Setting     | STOINP      |                              | Safety level                            |                |          |        |                        |
|                |              |    | 0           | Execute     | ouiput                       | EN ISO 13849-1 Category 3 PL d          |                |          |        |                        |
|                |              |    | Ũ           | Excourto    |                              | IEC 61508 SIL 2.                        |                |          |        |                        |
|                |              |    |             | Not exec    | cute                         | EN 62061 SIL CL2                        |                |          |        |                        |
|                |              |    | 1 to 60     | Execute     |                              | EN ISO 13849-1 Category 3 PL e,         |                |          |        |                        |
|                |              |    |             |             |                              | IEC 61508 SIL 3, EN 62061 SIL CL3       |                |          |        |                        |
|                |              |    |             | Not exec    | cute                         | EN ISO 13849-1 Category 3 PL d,         |                |          |        |                        |
|                |              |    |             |             |                              | IEC 61508 SIL 2, EN 62061 SIL CL2       |                |          |        |                        |
|                |              |    |             |             |                              |                                         |                |          |        |                        |
|                |              | W  | hen the s   | nort-circui | t connector is connect       | ed to the CN8 connector, set "0" in the |                |          |        |                        |
|                |              | pa | irameter.   |             |                              |                                         |                |          |        |                        |
|                |              | 9  | atting rang | ie. U to ec |                              |                                         |                |          |        |                        |
|                |              |    |             |             | ,                            |                                         |                |          |        |                        |
|                |              |    |             |             |                              |                                         |                |          |        |                        |

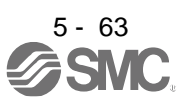

| No./symbol/                                                                                | Setting | Function                                                                                                    | Initial<br>value | C            | ontro<br>mode | )<br>)          |
|--------------------------------------------------------------------------------------------|---------|----------------------------------------------------------------------------------------------------|------------------|--------------|---------------|-----------------|
| name                                                                                       | aigit   |                                                                                                    | [unit]           | Ρ            | S             | Т               |
| PF21<br>DRT<br>Drive<br>recorder<br>switching<br>time setting                              |         | Set a drive recorder switching time.<br>When a USB communication is cut during using a graph function or a graph function<br>is terminated, the function will be changed to the drive recorder function after the<br>settling time of this parameter.<br>When a value from "1" to "32767" is set, it will switch after the setting value.<br>When "0" is set, it will switch after 600 s.<br>When "-1" is set, the drive recorder function is disabled.<br>Setting range: -1 to 32767                                                         | 0<br>[s]         | 0            | 0             | O               |
| PF23<br>OSCL1<br>Vibration<br>tough drive -<br>Oscillation<br>detection<br>level           |         | <ul> <li>Set a filter readjustment sensitivity of [Pr. PB13 Machine resonance suppression filter 1] and [Pr. PB15 Machine resonance suppression filter 2] while the vibration tough drive is enabled.</li> <li>However, setting "0" will be 50%.</li> <li>Example: When you set "50" to the parameter, the filter will be readjusted at the time of 50% or more oscillation level.</li> <li>Setting range: 0 to 100</li> </ul>                                                                                                    | 50<br>[%]        | 0            | С             |                 |
| PF24<br>*OSCL2<br>Vibration<br>tough drive<br>function<br>selection                        | x       | Oscillation detection alarm selection<br>Select alarm or warning when an oscillation continues at a filter readjustment<br>sensitivity level of [Pr. PF23].<br>The digit is continuously enabled regardless of the vibration tough drive in [Pr.<br>PA20].<br>0: [AL. 54 Oscillation detection] will occur at oscillation detection.<br>1: [AL. F3.1 Oscillation detection warning] will occur at oscillation detection.<br>2: Oscillation detection function disabled                                                                        | 0h               | 0            | 0             |                 |
|                                                                                            | x_      | For manufacturer setting                                                                                                    | 0h               |              | /             | $\overline{\ }$ |
|                                                                                            | _ x     |                                                                                                    | 0h               | $\backslash$ |               |                 |
|                                                                                            | x       |                                                                                                    | 0h               | /            | /             | /               |
| PF25<br>CVAT<br>SEMI-F47<br>function -<br>Instantaneous<br>power failure<br>detection time |         | Set the time of the [AL. 10.1 Voltage drop in the control circuit power] occurrence. To comply with SEMI-F47 standard, it is unnecessary to change the initial value (200 ms). However, when the instantaneous power failure time exceeds 200 ms, and the instantaneous power failure voltage is less than 70% of the rated input voltage, the power may be normally turned off even if a value larger than 200 ms is set in the parameter. To disable the parameter, set "Disabled ( $_0)$ " of "SEMI-F47 function selection" in [Pr. PA20]. | 200<br>[ms]      | 0            | 0             | C               |

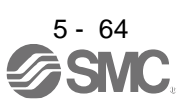

| No./symbol/<br>name                                                                 | Setting<br>digit | Function                                                                                                    | Initial<br>value<br>[unit] | C<br>r | ontro<br>node |        |
|-------------------------------------------------------------------------------------|------------------|----------------------------------------------------------------------------------------------------|----------------------------|--------|---------------|--------|
| PF31<br>FRIC<br>Machine<br>diagnosis<br>function -<br>Friction<br>judgment<br>speed |                  | Set a servo motor speed that divides a friction estimation area into high and low<br>during the friction estimation process of the machine diagnosis.<br>Setting "0" will set a value half of the rated speed.<br>When your operation pattern is under the rated speed, we recommend that you set a<br>half value of the maximum speed.<br>Forward rotation<br>direction<br>(Positive direction)<br>Servo motor<br>speed<br>(Linear servo<br>(0 mm/s)<br>motor speed)<br>Reverse rotation<br>direction<br>(Negative direction)<br>Setting range: 0 to permissible speed | 0<br>[r/min]/<br>[mm/s]    | 0      | 0             | 0      |
| PF34                                                                                | x                | For manufacturer setting                                                                                                    | 0h                         | $\sum$ | $\searrow$    | $\geq$ |
| *SOP3<br>RS-422<br>communi-<br>cation<br>function<br>selection 3                    | x_               |                                                                                                    | 0h                         | $\geq$ | $\geq$        | $\geq$ |
|                                                                                     | x                |                                                                                                    | 0h                         |        |               | $\geq$ |
|                                                                                     | ×                | MK-PKUU3 Selection                                                                                                    | Uh                         | 0      | 0             | 0      |
|                                                                                     |                  |                                                                                                    |                            |        |               |        |
|                                                                                     |                  | 1: Enabled                                                                                                    |                            |        |               |        |

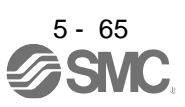

| 6. NORMAL GAIN ADJUSTMENT                                               |  |
|-------------------------------------------------------------------------|--|
| 6.1 Different adjustment methods                                        |  |
| 6.1.1 Adjustment on a single driver                                     |  |
| 6.1.2 Adjustment using setup software (MR Configurator2 <sup>TM</sup> ) |  |
| 6.2 One-touch tuning                                                    |  |
| 6.2.1 One-touch tuning flowchart                                        |  |
| 6.2.2 Display transition and operation procedure of one-touch tuning    |  |
| 6.2.3 Caution for one-touch tuning                                      |  |
| 6.3 Auto tuning                                                         |  |
| 6.3.1 Auto tuning mode                                                  |  |
| 6.3.2 Auto tuning mode basis                                            |  |
| 6.3.3 Adjustment procedure by auto tuning                               |  |
| 6.3.4 Response level setting in auto tuning mode                        |  |
| 6.4 Manual mode                                                         |  |
| 6.5 2gain adjustment mode                                               |  |
|                                                                         |  |

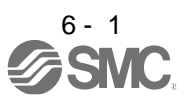
# 6. NORMAL GAIN ADJUSTMENT

## POINT

- In the torque control mode, you do not need to make gain adjustment.
- Before making gain adjustment, check that your machine is not being operated at maximum torque of the servo motor. If operated over maximum torque, the machine may vibrate and may operate unexpectedly. In addition, make gain adjustment with a safety margin considering characteristic differences of each machine. It is recommended that generated torque during operation is under 90% of the maximum torque of the servo motor.
- For the vibration suppression control tuning mode, the setting range of [Pr. PB07] is limited. For the vibration suppression control tuning mode, the setting range of [Pr. PB07] is limited. Refer to section 7.1.5 (4) for details.

6.1 Different adjustment methods

6.1.1 Adjustment on a single driver

The following table shows the gain adjustment modes that can be set on a single driver. For gain adjustment, first execute "Auto tuning mode 1". If you are not satisfied with the result of the adjustment, execute "Auto tuning mode 2" and "Manual mode" in this order.

| Gain adjustment mode                             | [Pr. PA08] setting | Estimation of load to motor<br>inertia ratio | Automatically set<br>parameters                                                                  | Manually set<br>parameters                                                                       |
|--------------------------------------------------|--------------------|----------------------------------------------|--------------------------------------------------------------------------------------------------|--------------------------------------------------------------------------------------------------|
| Auto tuning mode 1<br>(initial value)            | 1                  | Always estimated                             | GD2 ([Pr. PB06])<br>PG1 ([Pr. PB07])<br>PG2 ([Pr. PB08])<br>VG2 ([Pr. PB09])<br>VIC ([Pr. PB10]) | RSP ([Pr. PA09])                                                                                 |
| Auto tuning mode 2                               | 2                  | Fixed to [Pr. PB06] value                    | PG1 ([Pr. PB07])<br>PG2 ([Pr. PB08])<br>VG2 ([Pr. PB09])<br>VIC ([Pr. PB10])                     | GD2 ([Pr. PB06])<br>RSP ([Pr. PA09])                                                             |
| Manual mode                                      | 3                  |                                              |                                                                                                  | GD2 ([Pr. PB06])<br>PG1 ([Pr. PB07])<br>PG2 ([Pr. PB08])<br>VG2 ([Pr. PB09])<br>VIC ([Pr. PB10]) |
| 2 gain adjustment mode 1<br>(interpolation mode) | 0                  | Always estimated                             | GD2 ([Pr. PB06])<br>PG2 ([Pr. PB08])<br>VG2 ([Pr. PB09])<br>VIC ([Pr. PB10])                     | PG1 ([Pr. PB07])<br>RSP ([Pr. PA09])                                                             |
| 2 gain adjustment mode 2                         | 4                  | Fixed to [Pr. PB06] value                    | PG2 ([Pr. PB08])<br>VG2 ([Pr. PB09])<br>VIC ([Pr. PB10])                                         | GD2 ([Pr. PB06])<br>PG1 ([Pr. PB07])<br>RSP ([Pr. PA09])                                         |

#### (1) Gain adjustment mode explanation

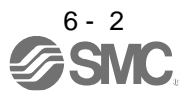

(2) Adjustment sequence and mode usage

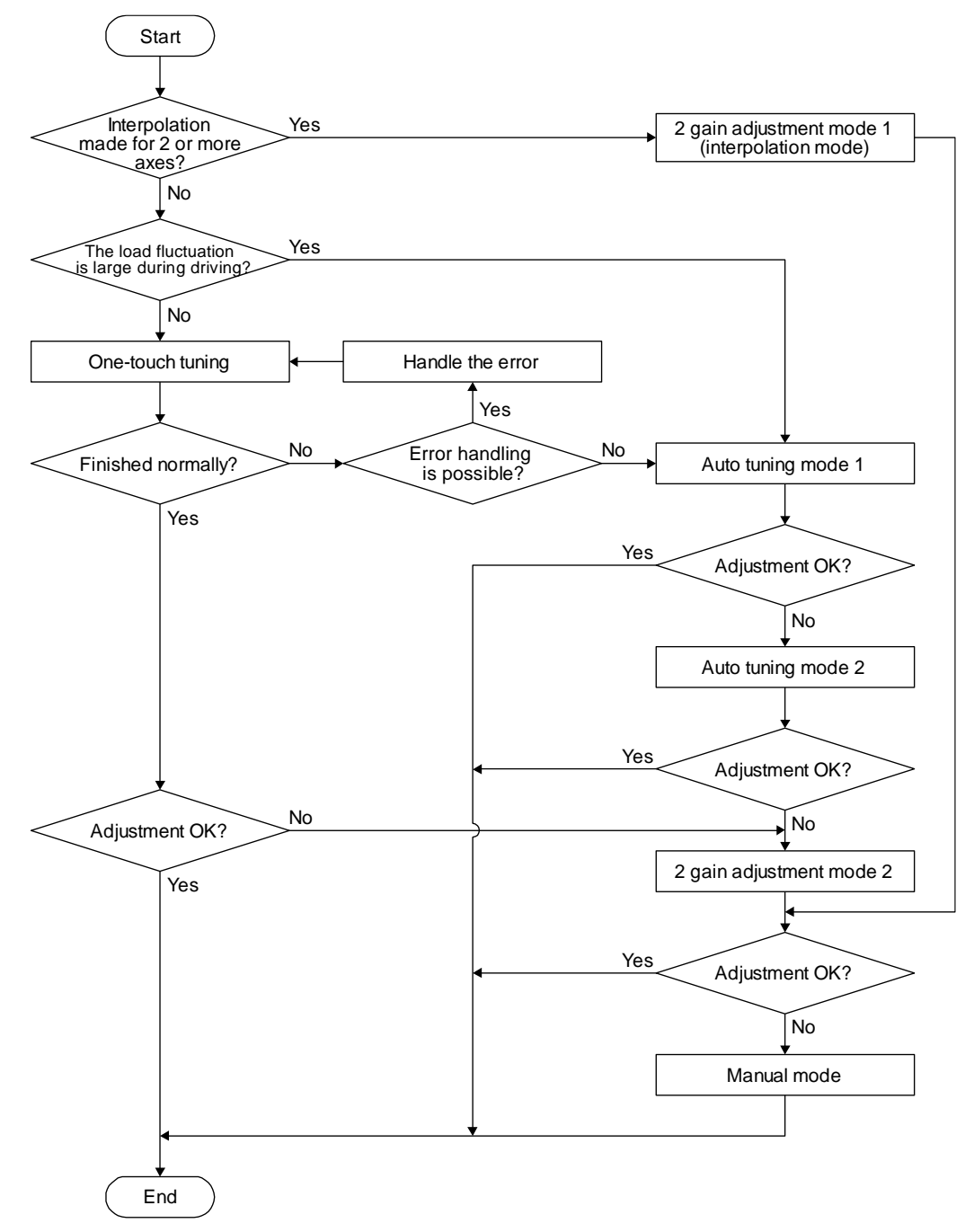

6.1.2 Adjustment using setup software (MR Configurator2<sup>™</sup>)

This section explains the functions and adjustment using the driver with setup software (MR Configurator2<sup>TM</sup>).

| Function         | Description                                                                                                    | Adjustment                                                                                                    |
|------------------|----------------------------------------------------------------------------------------------------|----------------------------------------------------------------------------------------------------|
| Machine analyzer | With the machine and servo motor coupled,<br>the characteristic of the mechanical system<br>can be measured by giving a random<br>vibration command from a personal<br>computer to the servo and measuring the<br>machine response. | You can grasp the machine resonance<br>frequency and determine the notch<br>frequency of the machine resonance<br>suppression filter. |

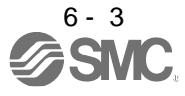

## 6.2 One-touch tuning

| POINT                                                                         |                                                                         |  |  |  |  |  |
|-------------------------------------------------------------------------------|-------------------------------------------------------------------------|--|--|--|--|--|
| ●After the one-touch tuning is completed, "Gain adjustment mode selection" in |                                                                         |  |  |  |  |  |
| [Pr. PA08] w                                                                  | ill be set to "2 gain adjustment mode 2 ( 4)". To estimate [Pr.         |  |  |  |  |  |
| PB06 Load t                                                                   | o motor inertia ratio/load to motor mass ratio], set "Gain adjustment   |  |  |  |  |  |
| mode select                                                                   | ion" in [Pr. PA08] to "Auto tuning mode 1 ( 1)".                        |  |  |  |  |  |
| When executive                                                                | ting the one-touch tuning, check the [Pr. PA21 One-touch tuning         |  |  |  |  |  |
| function sele                                                                 | ection] is " 1" (initial value).                                        |  |  |  |  |  |
| At start of the                                                               | e one-touch tuning, only when "Auto tuning mode 1 ( $\_$ $\_$ 1)" or "2 |  |  |  |  |  |
| gain adjustm                                                                  | ent mode 1 (interpolation mode) $(\_ \_ 0)$ " of "Gain adjustment       |  |  |  |  |  |
| mode select                                                                   | ion" is selected in [Pr. PA08], [Pr. PB06 Load to motor inertia ratio]  |  |  |  |  |  |
| will be estim                                                                 | ated.                                                                   |  |  |  |  |  |
| •The driver co                                                                | ommand method can be used with the setup software (MR                   |  |  |  |  |  |
| Configurator                                                                  | 2 <sup>™</sup> ) with software version 1.45X or later.                  |  |  |  |  |  |
| When the or                                                                   | e-touch tuning is executed in the driver command method, setup          |  |  |  |  |  |
| software (MI                                                                  | R Configurator2 <sup>™</sup> ) is required.                             |  |  |  |  |  |

The one-touch tuning includes two methods: the user command method and the driver command method.

#### (1) User command method

You can execute the one-touch tuning with setup software (MR Configurator2<sup>™</sup>) or push buttons. The user command method performs one-touch tuning by inputting commands from outside the driver.

#### (2) Driver command method

You can execute the one-touch tuning with setup software (MR Configurator2<sup>™</sup>). In the driver command method, when you simply input a travel distance (permissible travel distance) that collision against the equipment does not occur during servo motor driving, a command for the optimum tuning will be generated inside the driver to perform one-touch tuning.

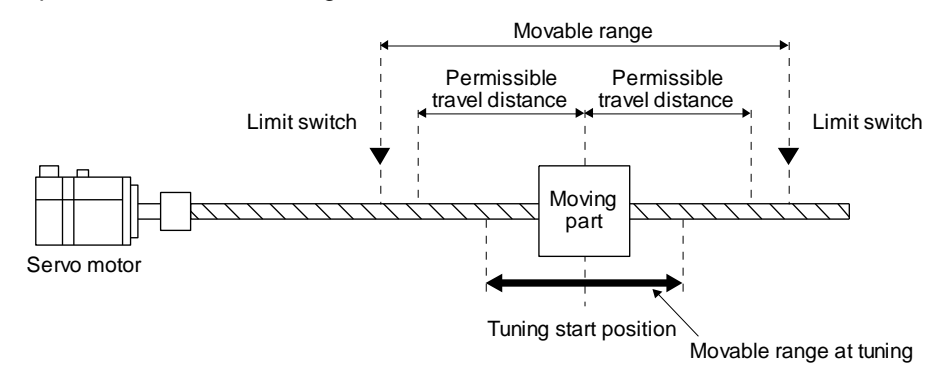

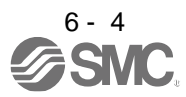

The following parameters are set automatically with one-touch tuning. Also, "Gain adjustment mode selection" in [Pr. PA08] will be "2 gain adjustment mode 2 ( $_ _ _ 4$ )" automatically. Other parameters will be set to an optimum value depending on the setting of [Pr. PA09 Auto tuning response].

| Parameter | Symbol | Name                                                                                        |  |
|-----------|--------|---------------------------------------------------------------------------------------------|--|
| PA08      | ATU    | Auto tuning mode                                                                            |  |
| PA09      | RSP    | Auto tuning response                                                                        |  |
| PB01      | FILT   | Adaptive tuning mode (adaptive filter II)                                                   |  |
| PB02      | VRFT   | Vibration suppression control tuning<br>mode (advanced vibration suppression<br>control II) |  |
| PB03      | PST    | Position command acceleration/<br>deceleration time constant (position<br>smoothing)        |  |
| PB06      | GD2    | Load to motor inertia ratio                                                                 |  |
| PB07      | PG1    | Model loop gain                                                                             |  |
| PB08      | PG2    | Position loop gain                                                                          |  |
| PB09      | VG2    | Speed loop gain                                                                             |  |
| PB10      | VIC    | Speed integral compensation                                                                 |  |
| PB12      | OVA    | Overshoot amount compensation                                                               |  |
| PB13      | NH1    | Machine resonance suppression filter 1                                                      |  |
| PB14      | NHQ1   | Notch shape selection 1                                                                     |  |

| Parameter | Symbol | Name                                                             |
|-----------|--------|------------------------------------------------------------------|
| PB15      | NH2    | Machine resonance suppression filter 2                           |
| PB16      | NHQ2   | Notch shape selection 2                                          |
| PB17      | NHF    | Shaft resonance suppression filter                               |
| PB18      | LPF    | Low-pass filter setting                                          |
| PB19      | VRF11  | Vibration suppression control 1 -<br>Vibration frequency         |
| PB20      | VRF12  | Vibration suppression control 1 -<br>Resonance frequency         |
| PB21      | VRF13  | Vibration suppression control 1 -<br>Vibration frequency damping |
| PB22      | VRF14  | Vibration suppression control 1 -<br>Resonance frequency damping |
| PB23      | VFBF   | Low-pass filter selection                                        |
| PB46      | NH3    | Machine resonance suppression filter 3                           |
| PB47      | NHQ3   | Notch shape selection 3                                          |
| PB48      | NH4    | Machine resonance suppression filter 4                           |
| PB49      | NHQ4   | Notch shape selection 4                                          |
| PB51      | NHQ5   | Notch shape selection 5                                          |
| PE41      | EOP3   | Function selection E-3                                           |

Table 6.1 List of parameters automatically set with one-touch tuning

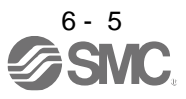

#### 6.2.1 One-touch tuning flowchart

- (1) User command method
  - (a) When you use setup software (MR Configurator2<sup>™</sup>)
     Make one-touch tuning as follows.

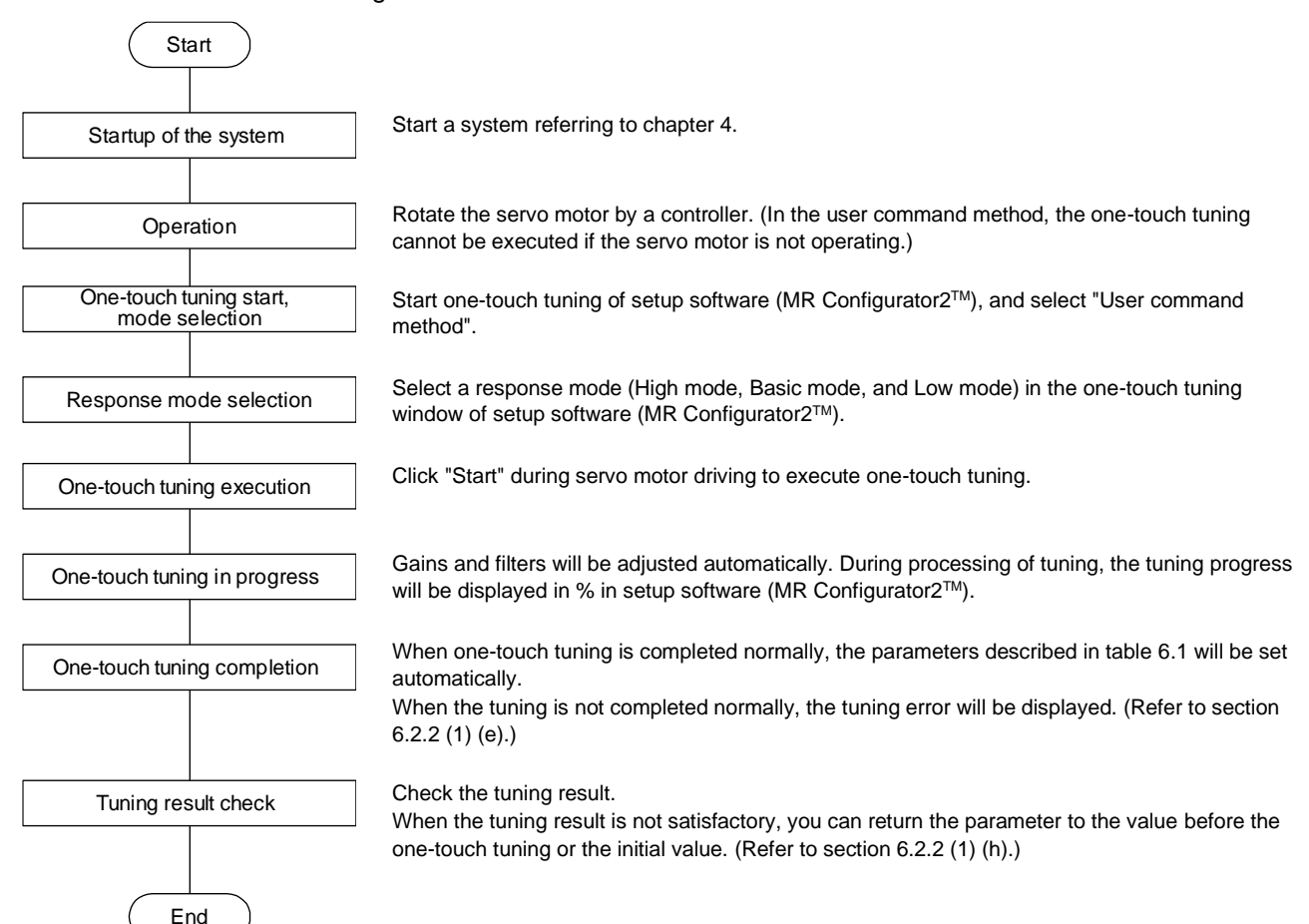

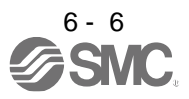

(b) When you use push buttons Make one-touch tuning as follows.

| Start                                     |                                                                                                    |
|-------------------------------------------|----------------------------------------------------------------------------------------------------|
| Startup of the system                     | Start a system referring to chapter 4.                                                                                                    |
| Operation                                 | Rotate the servo motor by a controller. (In the user command method, the one-touch tuning cannot be executed if the servo motor is not operating.)                                                                                                    |
| One-touch tuning start,<br>mode selection | Push the "MODE" button during motor driving to switch to the initial screen ("AUTO.") of the one-touch tuning.<br>Push the "SET" button for 2 s or more during displaying "AUTO" to switch to the response mode selection ("AUTO.").                        |
| Response mode selection                   | Push the "UP" or "DOWN" button to select a response mode from "AUTO.H" (High mode),<br>"AUTO." (Basic mode), or "AUTO.L" (Low mode).                                                                                                    |
| One-touch tuning execution                | Push the "SET" button to start one-touch tuning. Push the "SET" button during servo motor driving.                                                                                                    |
| One-touch tuning in progress              | Gains and filters will be adjusted automatically. During processing of tuning, the tuning progress will be displayed in % on the display (five-digit, seven-segment LED).                                                                                   |
| One-touch tuning completion               | When one-touch tuning is completed normally, the parameters described in table 6.1 will be set automatically.<br>When the tuning is not completed normally, the tuning error will be displayed. (Refer to section 6.2.2 (1) (e) and section 6.2.2 (2) (d).) |
| Tuning result check                       | Check the tuning result.<br>When the tuning result is not satisfactory, you can return the parameter to the value before the<br>one-touch tuning or the initial value. (Refer to section 6.2.2 (2) (g).)                                                    |

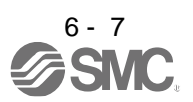

#### (2) Driver command method

Make one-touch tuning as follows.

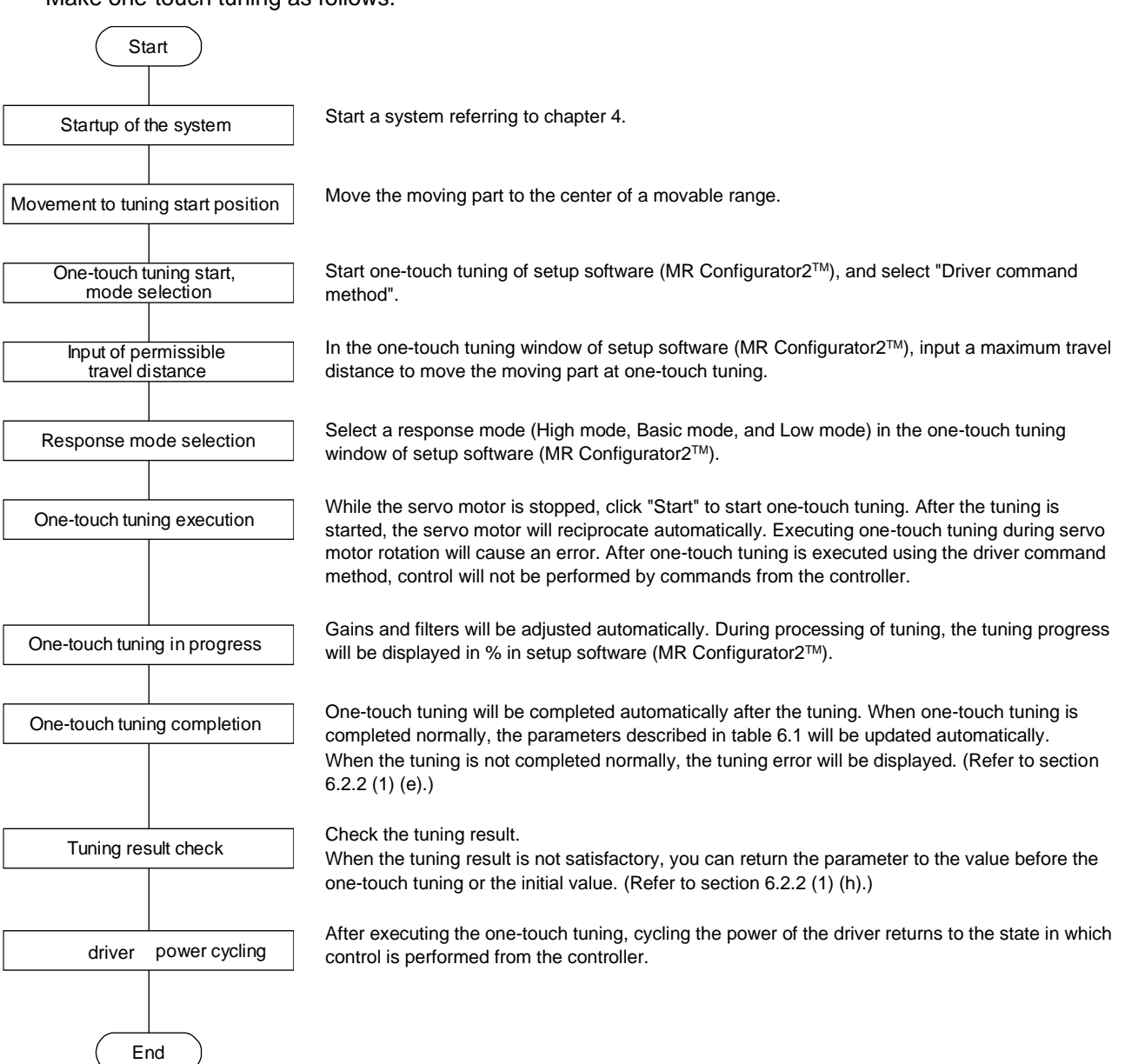

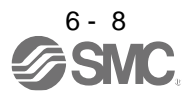

- 6.2.2 Display transition and operation procedure of one-touch tuning
- (1) When you use setup software (MR Configurator2<sup>™</sup>)
  - (a) Command method selection

Select a command method from two methods in the one-touch tuning window of setup software (MR Configurator2<sup>™</sup>).

| One-touc                               | h Tuning                                                          |                                                      |                                |                                                |     |  |
|----------------------------------------|-------------------------------------------------------------------|------------------------------------------------------|--------------------------------|------------------------------------------------|-----|--|
| Axis1                                  | Return to v                                                       | value before adjustment                              | 🖲 Return t                     | to initial value                               |     |  |
| Gain adjus<br>completing<br>Set auto t | stment mode selection<br>one-touch tuning.<br>uning mode 1 if you | on (PA08 ATU) turns to 2<br>want to estimate load in | 2 gain adjustn<br>ertia moment | nent mode 2 after<br>t ratio (PB06 GD2) again. |     |  |
| Setting                                | and method                                                        |                                                      |                                | ,                                              |     |  |
| Start to                               | operate before pres                                               | sing "Start" button,                                 |                                |                                                |     |  |
| Servo mo                               | otor cannot start in s                                            | stop status.                                         |                                |                                                |     |  |
| Amplifier c                            | ommand method —                                                   | ·                                                    |                                |                                                |     |  |
| Set the p                              | ermissible travel dis                                             | tance and execute the o                              | ne-touch tur                   | ing in auto operation.                         |     |  |
| Permis<br>(Encod                       | sible travel distance<br>er pulse unit)                           | ± 52                                                 | 4288 pulse                     | (1 - 2147483647)                               |     |  |
| ۲L                                     | SP, LSN auto ON                                                   |                                                      |                                |                                                |     |  |
| Servo                                  | motor rotation amou                                               | int ≈                                                | 2.0 rev                        |                                                |     |  |
| Please d                               | o not start when ser                                              | vo motor is rotating.                                |                                |                                                |     |  |
| Test ope                               | ration cannot be ex                                               | ecuted when adjustmen                                | t starts in am                 | plifier command method.                        |     |  |
|                                        | lotor rotates when p                                              | press the "Start" button.                            |                                |                                                |     |  |
| Response mode                          | · ·                                                               |                                                      |                                | ·                                              |     |  |
| ⊖ High mode                            | (Execute the resp                                                 | onse mode for machines                               | with high rigi                 | dity)                                          | Í.  |  |
| Basic mode                             | e (Execute the resp                                               | oonse mode for standard                              | machines)                      |                                                | Í.  |  |
| ◯ Low mode                             | (Execute the respo                                                | onse mode for machines                               | with low rigid                 | ity) Start                                     |     |  |
| Error code 💷                           |                                                                   |                                                      |                                |                                                | Í.  |  |
| Status                                 | 0000                                                              |                                                      |                                | C Error Code List                              | Í.  |  |
| Adjustment res                         | ult                                                               |                                                      |                                |                                                | Í.  |  |
| Settling time                          | 2                                                                 | 0                                                    | ms                             |                                                |     |  |
| Overshoot<br>(Encoder pu               | amount<br>Ilse unit)                                              | 0                                                    | pulse                          | Update Project                                 |     |  |
| To further impro                       | ve performance                                                    |                                                      |                                |                                                | í l |  |
| Fine-adjust                            | the model loop gain                                               |                                                      |                                | Tuning                                         |     |  |
| Detailed Setting                       | ·                                                                 |                                                      |                                |                                                |     |  |
| Set the deta<br>Tuning of o            | ailed parameter rela<br>vershoot amount ma                        | ting to One-touch tuning<br>ay be enabled.           |                                | Parameter Setting                              |     |  |

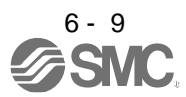

#### 1) User command method

It is recommended to input commands meeting the following conditions to the driver. If one-touch tuning is executed while commands which do not meet the conditions are inputted to the driver, the one-touch tuning error may occur.

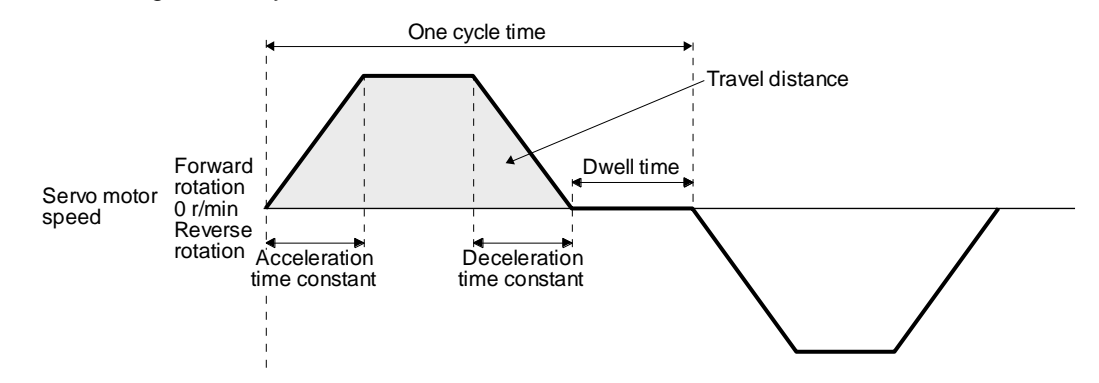

Fig. 6.1 Recommended command for one-touch tuning in the user command method

| Item                                                           | Description                                                                                                    |
|----------------------------------------------------------------|----------------------------------------------------------------------------------------------------|
| Travel distance                                                | Set 100 pulses or more in encoder unit. Setting less than 100 pulses will cause the one-touch tuning error "C004".                                                                                                    |
| Servo motor speed                                              | Set 150 r/min (mm/s) or higher. Setting less than 150 r/min may cause the one-touch tuning error "C005".                                                                                                    |
| Acceleration time<br>constant<br>Deceleration time<br>constant | Set the time to reach 2000 r/min (mm/s) to 5 s or less.<br>Set an acceleration time constant/deceleration time constant so that the acceleration/deceleration torque is 10% or more of the rated torque.<br>The estimation accuracy of the load to motor inertia ratio is more improved as the acceleration/deceleration torque is larger, and the one-touch tuning result will be closer to the optimum value. |
| Dwell time                                                     | Set 200 ms or more. Setting a smaller value may cause the one-touch tuning error "C004".                                                                                                    |
| One cycle time                                                 | Set 30 s or less. Setting over 30 s will cause the one-touch tuning error "C004".                                                                                                    |

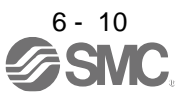

## 2) Driver command method

Input a permissible travel distance. Input it in the load-side resolution unit for the fully closed loop control mode, and in the servo motor-side resolution unit for other control modes. In the driver command method, the servo motor will be operated in a range between "current value  $\pm$  permissible travel distance". Input the permissible travel distance as large as possible within a range that the movable part does not collide against the machine. Inputting a small permissible travel distance decreases the possibility that the moving part will collide against the machine. However, the estimation accuracy of the load to motor inertia ratio may be lower, resulting in improper tuning.

Also, executing the one-touch tuning in the driver command method will generate a command for the following optimum tuning inside the driver to start the tuning.

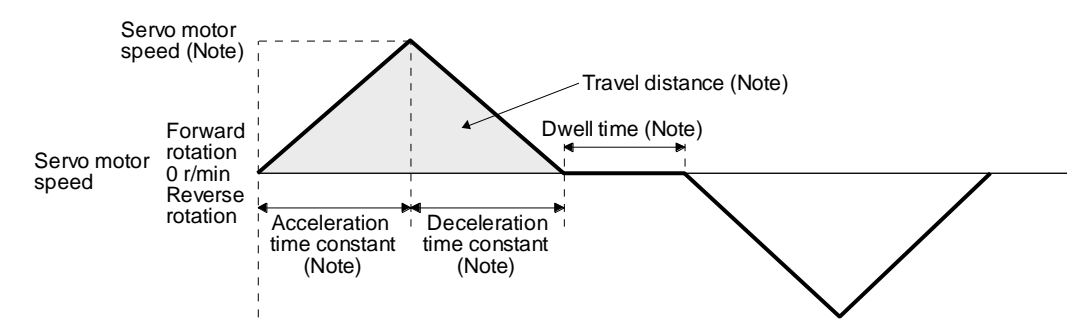

Note. It will be automatically generated in the driver.

#### Fig. 6.2 Command generated by one-touch tuning in the driver command method

| Item                                                           | Description                                                                                                    |
|----------------------------------------------------------------|----------------------------------------------------------------------------------------------------|
| Travel distance                                                | An optimum travel distance will be automatically set in the range not exceeding the user-inputted permissible travel distance with setup software (MR Configurator2 <sup>™</sup> ).                                          |
| Servo motor speed                                              | A speed not exceeding 1/2 of the rated speed will be automatically set.                                                                                                    |
| Acceleration time<br>constant<br>Deceleration time<br>constant | An acceleration time constant/deceleration time constant will be automatically set so as not to exceed 60% of the rated torque and the torque limit value set at the start of one-touch tuning in the driver command method. |
| Dwell time                                                     | A dwell time in which the one-touch tuning error "C004" does not occur will be automatically set.                                                                                                    |

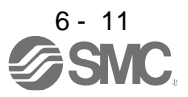

#### (b) Response mode selection

Select a response mode from 3 modes in the one-touch tuning window of setup software (MR Configurator2<sup>TM</sup>).

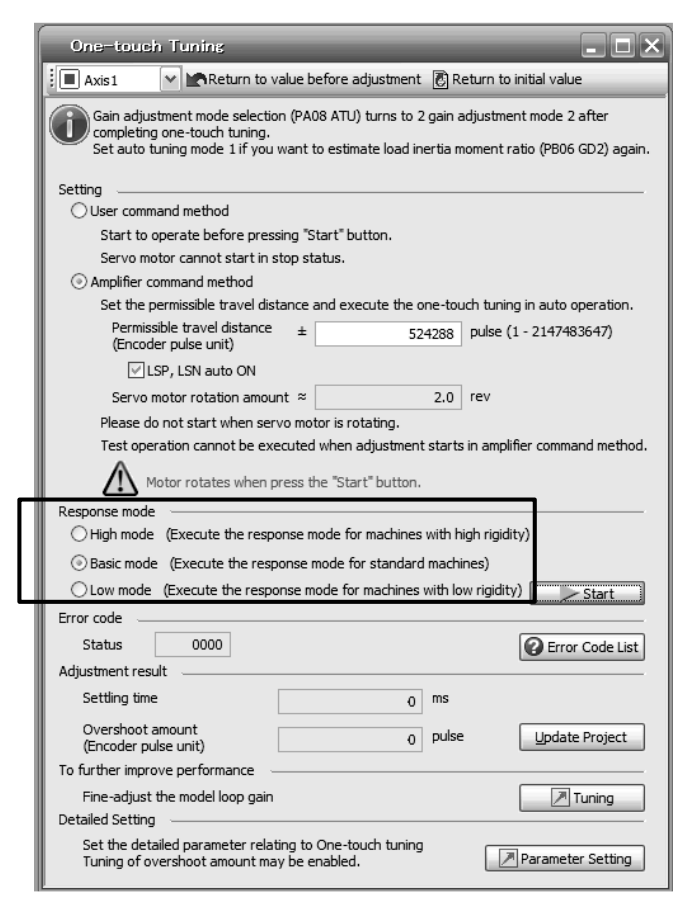

#### Table 6.2 Response mode explanations

| Response mode | Explanation                         |  |  |  |
|---------------|-------------------------------------|--|--|--|
| High mode     | This mode is for high-rigid system. |  |  |  |
| Basic mode    | This mode is for standard system.   |  |  |  |
| Low mode      | This mode is for low-rigid system.  |  |  |  |

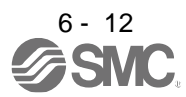

Refer to the following table for selecting a response mode.

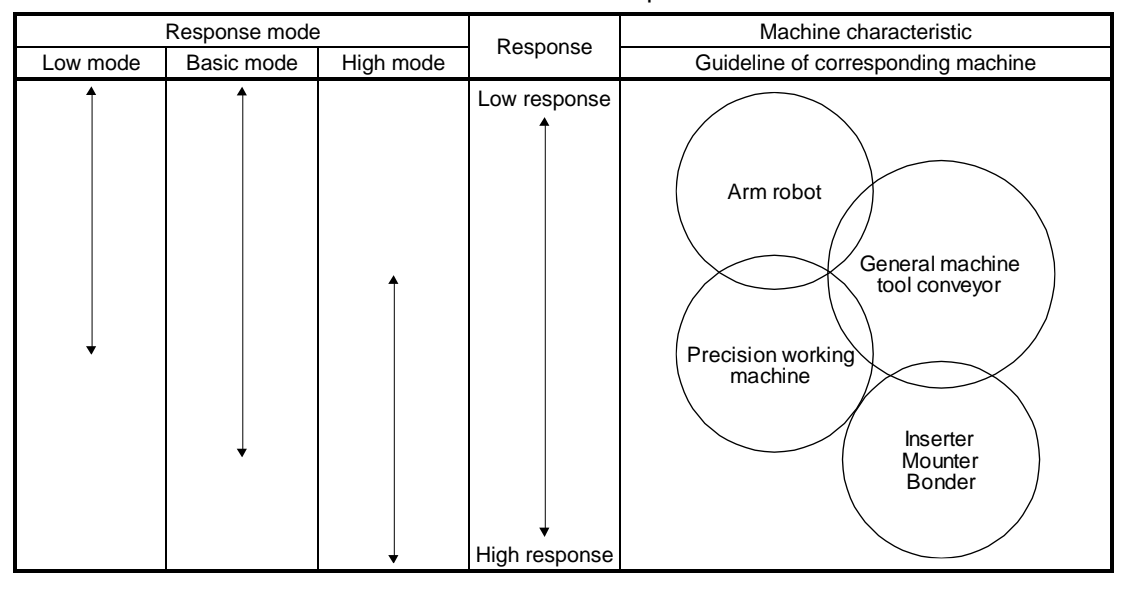

Table 6.3 Guideline for response mode

(c) One-touch tuning execution

#### POINT

- •For equipment in which overshoot during one-touch tuning is in the permissible level of the in-position range, changing the value of [Pr. PA25 One-touch tuning overshoot permissible level] will shorten the settling time and improve the response.
- ●When executing one-touch tuning in the driver command method, turn on EM2, LSP, and LSN. When you turn off EM2, LSP, and LSN during one-touch tuning, "C008" will be displayed at status in error code, and the one-touch tuning will be canceled. When setting LSP and LSN to automatic on, enable the check box "LSP, LSN auto ON" in the one-touch tuning window of setup software (MR Configurator2<sup>TM</sup>).
- •When one-touch tuning is executed in the driver command method while magnetic pole detection is not being performed, magnetic pole detection will be performed, and then one-touch tuning will start after the magnetic pole detection is completed.

After the response mode is selected in (1) (b) in this section, clicking "Start" will start one-touch tuning. If "Start" is clicked while the servo motor stops, "C002" or "C004" will be displayed at status in error code. (Refer to (1) (e) in this section for error codes.)

Click "Start" with the driver command method selected in the servo-off, the servo-on will be automatically enabled, and the one-touch tuning will start. In the one-touch tuning by the driver command method, an optimum tuning command will be generated in the driver after servo-on. Then, the servo motor will reciprocate, and the one-touch tuning will be executed. After the tuning is completed or canceled, the driver will be the servo-off status. When the servo-on command is inputted from outside, the driver will be the servo-on status.

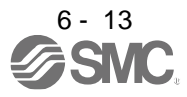

After one-touch tuning is executed using the driver command method, control will not be performed by commands from the controller. To return to the state in which control is performed from the controller, cycle the power.

| One-touch Tu                                        | uning                                                 |                  |                         |                         |                   | _ <b>_ X</b>                                              |
|-----------------------------------------------------|-------------------------------------------------------|------------------|-------------------------|-------------------------|-------------------|-----------------------------------------------------------|
| Axis1                                               | Return to va                                          | alue b           | efore adj               | ustment                 | R R               | eturn to initial value                                    |
| Gain adjustmer<br>completing one<br>Set auto tuning | nt mode selection<br>touch tuning,<br>mode 1 if you v | n (PA)<br>want i | 08 ATU) t<br>to estimat | urns to 2<br>te load in | gain a<br>ertia m | adjustment mode 2 after<br>noment ratio (PB06 GD2) again. |
| Setting                                             |                                                       |                  |                         |                         |                   |                                                           |
| OUser command                                       | method                                                |                  |                         |                         |                   |                                                           |
| Start to opera                                      | ate before press                                      | ing "S           | start" but              | ton.                    |                   |                                                           |
| Servo motor o                                       | annot start in st                                     | top st           | atus.                   |                         |                   |                                                           |
| Amplifier comma                                     | and method                                            |                  |                         |                         |                   |                                                           |
| Set the permi                                       | ssible travel dist                                    | ance             | and exec                | ute the o               | ne-tou            | uch tuning in auto operation.                             |
| Permissible<br>(Encoder pu                          | travel distance<br>Ilse unit)                         | ±                |                         | 52                      | 4288              | pulse (1 - 2147483647)                                    |
| 🗹 LSP, L                                            | SN auto ON                                            |                  |                         |                         |                   |                                                           |
| Servo moto                                          | r rotation amour                                      | nt≈              |                         |                         | 2.0               | rev                                                       |
| Please do not                                       | start when serv                                       | /o mo            | tor is rota             | iting.                  |                   |                                                           |
| Test operation                                      | n cannot be exe                                       | cuted            | l when ad               | justment                | starts            | in amplifier command method.                              |
| Motor                                               | rotates when p                                        | ress t           | he "Start'              | button.                 |                   |                                                           |
| Response mode –                                     |                                                       |                  |                         |                         |                   |                                                           |
| ⊖High mode (Ex                                      | ecute the respo                                       | nse n            | node for r              | nachines                | with h            | igh rigidity)                                             |
| Basic mode (E:                                      | xecute the resp                                       | onsei            | mode for                | standard                | machi             | ines)                                                     |
| ◯Low mode (Ex                                       | ecute the respo                                       | nse m            | ode for m               | nachines                | with lo           | w rigidit/) Start                                         |
| Error code                                          |                                                       |                  |                         |                         |                   |                                                           |
| Status                                              | 0000                                                  |                  |                         |                         |                   | C Error Code List                                         |
| Adjustment result                                   |                                                       |                  |                         |                         |                   |                                                           |
| Settling time                                       | [                                                     |                  |                         | 0                       | ms                |                                                           |
| Overshoot amou<br>(Encoder pulse u                  | int<br>init)                                          |                  |                         | 0                       | pulse             | Update Project                                            |
| To further improve performance                      |                                                       |                  |                         |                         |                   |                                                           |
| Fine-adjust the model loop gain                     |                                                       |                  |                         |                         |                   |                                                           |
| Detailed Setting                                    |                                                       |                  |                         |                         |                   |                                                           |
| Set the detailed<br>Tuning of oversh                | parameter relati<br>noot amount may                   | ing to<br>y be e | One-touc<br>nabled.     | ch tuning               |                   | Parameter Setting                                         |

During processing of one-touch tuning, the progress will be displayed as follows. Tuning will be completed at 100%.

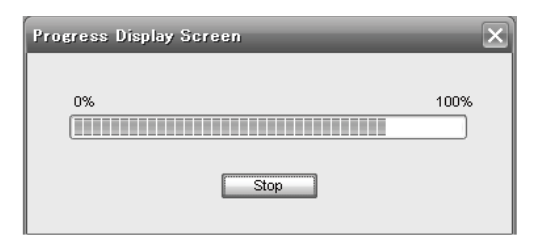

Completing the one-touch tuning will start writing tuning parameters to the driver, and the following window will be displayed. Select whether or not to reflect the tuning result in the project.

| MELSOF | FT MR Configurator2                                                                                                    | X                                                  |
|--------|----------------------------------------------------------------------------------------------------|----------------------------------------------------|
| 0      | One-touch tuning was completed and the para<br>has been rewritten.<br>This will apply the changes in the parameters of<br>Setting window and the project.<br>Continue? | meter of servo amplifier<br>Axis1 to the Parameter |
|        |                                                                                                    | Yes No                                             |

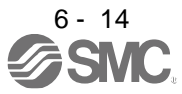

After the one-touch tuning is completed, "0000" will be displayed at status in error code. In addition, settling time and overshoot amount will be displayed in "Adjustment result".

| One-touch Tunir                                                         | ıg                                                |                                             |                      | - O ×                                                     |  |  |  |
|-------------------------------------------------------------------------|---------------------------------------------------|---------------------------------------------|----------------------|-----------------------------------------------------------|--|--|--|
| Axis1 💌 🖍                                                               | Return to valu                                    | e before adjustmen                          | t 🛃 R                | eturn to initial value                                    |  |  |  |
| Gain adjustment mo<br>completing one-tou<br>Set auto tuning mo          | ode selection (i<br>ch tuning.<br>de 1 if you war | PA08 ATU) turns to<br>nt to estimate load i | 2 gain a<br>nertia n | adjustment mode 2 after<br>noment ratio (PB06 GD2) again. |  |  |  |
| Setting                                                                 |                                                   |                                             |                      |                                                           |  |  |  |
| User command metr                                                       | lod                                               |                                             |                      |                                                           |  |  |  |
| Start to operate b                                                      | etore pressing                                    | start button.                               |                      |                                                           |  |  |  |
| Amplifier command r                                                     | nethod                                            | status.                                     |                      |                                                           |  |  |  |
| Set the permissible                                                     | neurioù<br>e travel distan:                       | ce and everyte the                          | one-toi              | ich tuning in auto operation                              |  |  |  |
| Permissible trave                                                       | l distance                                        |                                             | 0110 000             | pulso (1 - 2147492647)                                    |  |  |  |
| (Encoder pulse u                                                        | unit)                                             | - 5                                         | 24288                | puise (1 - 2147403047)                                    |  |  |  |
| 🗹 LSP, LSN a                                                            | uto ON                                            |                                             |                      |                                                           |  |  |  |
| Servo motor rot                                                         | ation amount                                      | ~                                           | 2.0                  | rev                                                       |  |  |  |
| Please do not start when servo motor is rotating.                       |                                                   |                                             |                      |                                                           |  |  |  |
| Test operation car                                                      | nnot be execut                                    | ted when adjustmer                          | nt starts            | in amplifier command method.                              |  |  |  |
| Motor rotates when press the "Start" button.                            |                                                   |                                             |                      |                                                           |  |  |  |
| Response mode                                                           |                                                   |                                             |                      |                                                           |  |  |  |
| ◯ High mode (Execute the response mode for machines with high rigidity) |                                                   |                                             |                      |                                                           |  |  |  |
| Basic mode (Execu                                                       | te the respons                                    | se mode for standar                         | d machi              | ines)                                                     |  |  |  |
| ○Low mode (Execut                                                       | e the response                                    | e mode for machines                         | s with lo            | w rigidity) Start                                         |  |  |  |
| Error code                                                              |                                                   |                                             |                      |                                                           |  |  |  |
| Status 000                                                              | 00                                                |                                             |                      | C Error Code List                                         |  |  |  |
| Adjustment result                                                       |                                                   |                                             |                      |                                                           |  |  |  |
| Settling time                                                           |                                                   | 0                                           | ms                   |                                                           |  |  |  |
| Overshoot amount<br>(Encoder pulse unit)                                |                                                   | 0                                           | pulse                | Update Project                                            |  |  |  |
| To further improve perfo                                                | rmance —                                          |                                             |                      |                                                           |  |  |  |
| Fine-adjust the mode<br>Detailed Setting                                | l loop gain                                       |                                             |                      | Tuning                                                    |  |  |  |
| Set the detailed para<br>Tuning of overshoot                            | meter relating<br>amount may b                    | to One-touch tunin<br>e enabled.            | g                    | Parameter Setting                                         |  |  |  |

(d) Stop of one-touch tuning

During one-touch tuning, clicking the stop button stops one-touch tuning. If the one-touch tuning is stopped, "C000" will be displayed at status in error code. After the one-touch tuning is stopped, parameters will return to the values at the start of the one-touch tuning. To stop one-touch tuning, and execute it again, stop the servo motor once. In addition, after returning the moving part to the tuning start position, execute it.

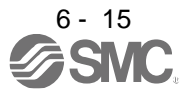

(e) If an error occurs

If a tuning error occurs during the one-touch tuning, the tuning will be stopped. With that, the following error code will be displayed in status. Check the cause of tuning error. When executing one-touch tuning again, stop the servo motor once. In addition, after returning the moving part to the tuning start position, execute it.

| Display | Name                                        | Error detail                                                                                                    | Corrective action example                                                                                                    |
|---------|---------------------------------------------|----------------------------------------------------------------------------------------------------|----------------------------------------------------------------------------------------------------|
| C000    | Tuning canceled                             | The stop button was clicked during one-touch tuning.                                                                                                    |                                                                                                    |
| C001    | Overshoot exceeded                          | Overshoot amount is a value larger than the<br>one set in [Pr. PA10 In-position range] and<br>[Pr. PA25 One-touch tuning - Overshoot<br>permissible level].                                                                                                    | Increase the in-position range or overshoot permissible level.                                                                                                    |
| C002    | Servo-off during tuning                     | The one-touch tuning was attempted in the user command method during servo-off.<br>The driver will be servo-off status during one-touch tuning.                                                                                                    | When executing one-touch tuning in the user<br>command method, turn to servo-on, and then<br>execute it.<br>Prevent the driver from being the servo-off<br>status during one-touch tuning.                                                                                                    |
| C003    | Control mode error                          | <ol> <li>The one-touch tuning was attempted while<br/>the torque control mode was selected in<br/>the control modes.</li> <li>During one-touch tuning, the control mode<br/>was attempted to change from the position<br/>control mode to the speed control mode.</li> </ol> | Select the position control mode or speed<br>control mode for the control mode, and then<br>execute one-touch tuning. Do not change the<br>control mode during the one-touch tuning.                                                                                                    |
| C004    | Time-out                                    | <ol> <li>One cycle time during the operation has<br/>been over 30 s.</li> </ol>                                                                                                    | Set one cycle time during the operation (time from the command start to the next command start) to 30 s or less.                                                                                                    |
|         |                                             | 2. The command speed is slow.                                                                                                    | Set the servo motor speed to 100 r/min or<br>higher. Error is less likely to occur as the<br>setting speed is higher.<br>When one-touch tuning by the driver<br>command is used, set a permissible travel<br>distance so that the servo motor speed is 100<br>r/min or higher. Set a permissible travel<br>distance to two or more revolutions as a guide<br>value to set the servo motor speed to 100<br>r/min.                                             |
|         |                                             | <ol> <li>The operation interval of the continuous<br/>operation is short.</li> </ol>                                                                                                    | Set the stop interval during operation to 200 ms or more. Error is less likely to occur as the setting time is longer.                                                                                                    |
| C005    | Load to motor inertia<br>ratio misestimated | <ol> <li>The estimation of the load to motor inertia<br/>ratio at one-touch tuning was a failure.</li> </ol>                                                                                                    | <ul> <li>Drive the motor with meeting conditions as follows.</li> <li>The acceleration time constant/deceleration time constant to reach 2000 r/min (mm/s) is 5 s or less.</li> <li>Speed is 150 r/min (mm/s) or higher.</li> <li>The load to servo motor (mass of linear servo motor's primary side or direct drive motor) inertia ratio is 100 times or less.</li> <li>The acceleration/deceleration torque is 10% or more of the rated torque.</li> </ul> |
|         |                                             | 2. The load to motor inertia ratio was not<br>estimated due to an oscillation or other<br>influences.                                                                                                    | <ul> <li>Set to the auto tuning mode that does not estimate the load to motor inertia ratio as follows, and then execute the one-touch tuning.</li> <li>Select "Auto tuning mode 2 (2)", "Manual mode (3)", or "2 gain adjustment mode 2 (4)" of "Gain adjustment mode selection" in [Pr. PA08].</li> <li>Set [Pr. PB06 Load to motor inertia ratio/load to motor mass ratio] properly with manual setting.</li> </ul>                                       |

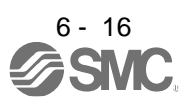

# 6. NORMAL GAIN ADJUSTMENT

| Display | Name                               | Error detail                                                                                                    | Corrective action example                                                                                                    |
|---------|------------------------------------|----------------------------------------------------------------------------------------------------|----------------------------------------------------------------------------------------------------|
| C006    | Driver command start<br>error      | One-touch tuning was attempted to start in<br>the driver command method under the<br>following speed condition.<br>Servo motor speed: 20 r/min (mm/s) or higher                                                                                                    | Execute the one-touch tuning in the driver command method while the servo motor is stopped.                                                                                                    |
| C007    | Driver command<br>generation error | <ol> <li>One-touch tuning was executed in the<br/>driver command method when the<br/>permissible travel distance is set to 100<br/>pulses or less in the encoder pulse unit, or<br/>the distance is set not to increase the<br/>servo motor speed to 150 r/min (mm/s) (50<br/>r/min for direct drive motor) or higher at the<br/>time of load to motor inertia ratio<br/>estimation.</li> </ol> | Set a permissible travel distance to 100<br>pulses or more in the encoder pulse unit, or a<br>distance so as to increase the servo motor<br>speed to 150 r/min (mm/s) (50 r/min for direct<br>drive motor) or higher at the time of load to<br>motor inertia ratio estimation, and then<br>execute the one-touch tuning. Set a<br>permissible travel distance to four or more<br>revolutions as a guide value.<br>Load to motor inertia ratio will be estimated<br>when "0000" or "0001" is set in [Pr. PA08<br>Auto tuning mode] at the start of one-touch<br>tuning.<br>If the permissible travel distance is short and<br>the servo motor speed cannot be increased to<br>150 r/min (mm/s) (50 r/min for direct drive<br>motor) or higher, select "Auto tuning mode 2<br>(0", "Manual mode (0", or "2 gain<br>adjustment mode selection" in [Pr. PA08]. |
|         |                                    | 2. The torque limit has been set to 0.                                                                                                    | Set the torque limit value to greater than 0.                                                                                                    |
| C008    | Stop signal                        | EM2, LSP, and LSN were turned off during<br>one-touch tuning in the driver command<br>method.                                                                                                    | Review the one-touch tuning start position<br>and permissible travel distance for the driver<br>command method.<br>After ensuring safety, turn on EM2, LSP, and<br>LSN.                                                                                                    |
| C009    | Parameter                          | Parameters for manufacturer setting have been changed.                                                                                                    | Return the parameters for manufacturer setting to the initial values.                                                                                                    |
| C00A    | Alarm                              | One-touch tuning was attempted to start in<br>the driver command method during alarm or<br>warning.<br>Alarm or warning occurred during one-touch<br>tuning by the driver command method.                                                                                                    | Start one-touch tuning when no alarm or<br>warning occurs.<br>Prevent alarm or warning from occurring<br>during one-touch tuning.                                                                                                    |
| C00F    | One-touch tuning disabled          | "One-touch tuning function selection" in [Pr. PA21] is "Disabled ( 0)".                                                                                                    | Select "Enabled ( 1)".                                                                                                    |

#### (f) If an alarm occurs

If an alarm occurs during the one-touch tuning, the tuning will be forcibly terminated. Remove the cause of the alarm and execute one-touch tuning again. When executing one-touch tuning in the driver command method again, return the moving part to the tuning start position.

(g) If a warning occurs

If a warning which continues the motor driving occurs during one-touch tuning by the user command method, the tuning will be continued. If a warning which does not continue the motor driving occurs during the tuning, one-touch tuning will be stopped.

One-touch tuning will be stopped when warning occurs during one-touch tuning by the driver command method regardless of the warning type. Remove the cause of the warning, and return the moving part to the tuning start position. Then, execute the tuning again.

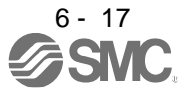

#### (h) Initializing one-touch tuning

Clicking "Return to initial value" in the one-touch tuning window of setup software (MR Configurator2<sup>TM</sup>) enables to return the parameter to the initial value. Refer to table 6.1 for the parameters which you can initialize.

Clicking "Return to value before adjustment" in the one-touch tuning window of setup software (MR Configurator2<sup>™</sup>) enables to return the parameter to the value before clicking "Start".

| One-touch                                                                                                    | n Tuning                                     |                 |                          |       | _       | _              |               | . ox     |
|----------------------------------------------------------------------------------------------------|----------------------------------------------|-----------------|--------------------------|-------|---------|----------------|---------------|----------|
| Axis1                                                                                                    | Return to va                                 | alue b          | pefore adjustm           | ent   | 🖲 R     | eturn to initi | al value      | _        |
| Gain adjustment mode selection (PA08 ATU) turns to 2 gain adjustment mode 2 after<br>completing one-touch tuning.<br>Set auto tuning mode 1 if you want to estimate load inertia moment ratio (PB06 GD2) again. |                                              |                 |                          |       |         |                |               |          |
| Setting                                                                                                    | and method                                   |                 |                          |       |         |                |               |          |
| Start to o                                                                                                    | nerate before press                          | ina "S          | Start" button.           |       |         |                |               |          |
| Servo mo                                                                                                    | tor cannot start in si                       | top st          | tatus.                   |       |         |                |               |          |
| Amplifier co                                                                                                    | mmand method                                 |                 |                          |       |         |                |               |          |
| Set the pe                                                                                                    | ermissible travel dist                       | ance            | and execute t            | ne oi | ne-tou  | ıch tunina in  | auto ope      | ration.  |
| Permissi<br>(Encode                                                                                                    | ible travel distance<br>er pulse unit)       | ±               |                          | 524   | 4288    | pulse (1 - 2   | 1474836       | 47)      |
| ⊡ LS                                                                                                    | SP, LSN auto ON                              |                 |                          |       |         |                |               |          |
| Servo m                                                                                                    | notor rotation amour                         | nt≈             |                          |       | 2.0     | rev            |               |          |
| Please do not start when servo motor is rotating.                                                                                                    |                                              |                 |                          |       |         |                |               |          |
| Test oper                                                                                                    | ation cannot be exe                          | cuted           | d when adjustn           | nent  | starts  | in amplifier   | command       | method.  |
| м                                                                                                    | Motor rotates when press the "Start" button. |                 |                          |       |         |                |               |          |
| Response mode                                                                                                    | · · · · · · · · · · · · · · · · · · ·        |                 |                          |       |         |                |               |          |
| O High mode                                                                                                    | (Execute the respo                           | nse r           | node for machi           | nes   | with h  | igh rigidity)  |               |          |
| <ul> <li>Basic mode</li> </ul>                                                                                                    | (Execute the resp                            | onse            | mode for stand           | lard  | machi   | nes)           |               |          |
| ◯ Low mode                                                                                                    | (Execute the respo                           | nse m           | node for machi           | nes v | with lo | w rigidity) [  | <u>&gt;</u> S | tart     |
| Error code 📃                                                                                                    |                                              |                 |                          |       |         |                |               |          |
| Status                                                                                                    | 0000                                         |                 |                          |       |         | 6              | Error C       | ode List |
| Adjustment resu                                                                                                    | lt                                           |                 |                          |       |         |                |               |          |
| Settling time                                                                                                    | [                                            |                 |                          | 0     | ms      |                |               |          |
| Overshoot a<br>(Encoder pul                                                                                                    | mount<br>se unit)                            |                 |                          | 0     | pulse   |                | Update Pi     | roject   |
| To further impro-                                                                                                    | ve performance 🦷                             |                 |                          |       |         |                |               |          |
| Fine-adjust t                                                                                                    | the model loop gain                          |                 |                          |       |         |                | 🔎 Tur         | ning     |
| Detailed Setting                                                                                                    |                                              |                 |                          |       |         |                |               |          |
| Set the deta<br>Tuning of ov                                                                                                    | iled parameter relati<br>ershoot amount may  | ng to<br>/ be e | One-touch tu<br>enabled. | ning  |         | Pa             | rameter S     | Setting  |

When the initialization of one-touch tuning is completed, the following window will be displayed. (returning to initial value)

| MELSOF | T Series MR Configurator2       | X |
|--------|---------------------------------|---|
| (j)    | Returned to the initial values. |   |
|        | ОК                              |   |

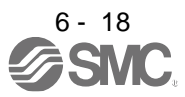

(2) When you use push buttons

| POINT          |                                                                  |
|----------------|------------------------------------------------------------------|
| ●Push the "MO  | DE" and "SET" buttons at the same time for 3 s or more to switch |
| to the respons | e mode selection ("AUTO.") without going through the initial     |
| screen of the  | one-touch tuning ("AUTO").                                       |
| •When you use  | push buttons, one-touch tuning can be executed in the user       |
|                |                                                                  |

command method only. Tuning cannot be executed in the driver command method with the buttons.

# (a) Response mode selection

Select a response mode of the one-touch tuning from 3 modes with "UP" or "DOWN". Refer to (1) (b) in this section for a guideline of response mode.

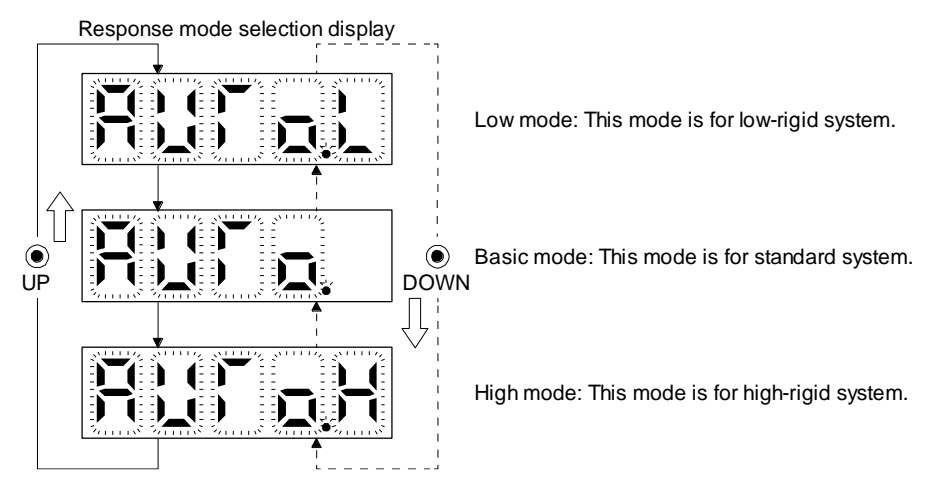

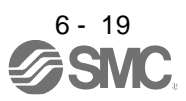

(b) One-touch tuning execution

| POINT          |                                                                      |
|----------------|----------------------------------------------------------------------|
| ●For equipme   | ent in which overshoot during one-touch tuning is in the permissible |
| level of the i | n-position range, changing the value of [Pr. PA25 One-touch tuning - |
| Overshoot p    | ermissible level] will shorten the settling time and improve the     |
| response.      |                                                                      |
|                |                                                                      |

After the response mode is selected in (a), pushing the "SET" button will start one-touch tuning.

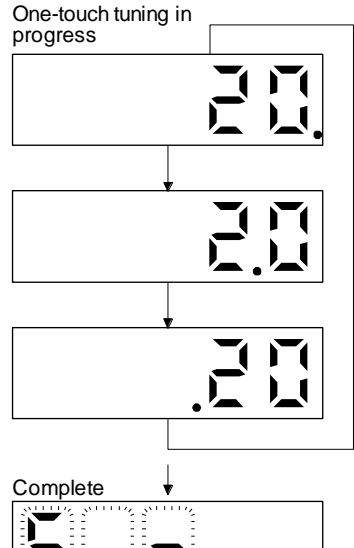

The one-touch tuning progress is displayed with 0% to 100%. The decimal point moves right to left in rotation during the tuning. To switch the display to the status display during the tuning, push the "MODE" button.

(c) Stop of one-touch tuning

(E) (

Stop symbol

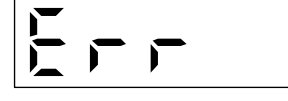

The one-touch tuning mode can be stopped by pushing the "SET" button regardless of displayed item.

The stop symbol and error code "C 000" (cancel during tuning) will be displayed by turns

Completing the one-touch tuning will start writing the auto-tuned parameters to the ser driver

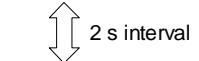

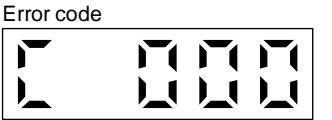

Pushing the "SET" button will switch to the initial screen.

with 2 s interval.

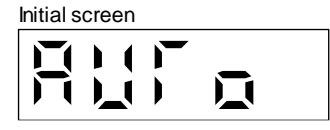

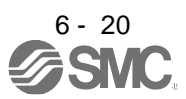

(d) If an error occurs

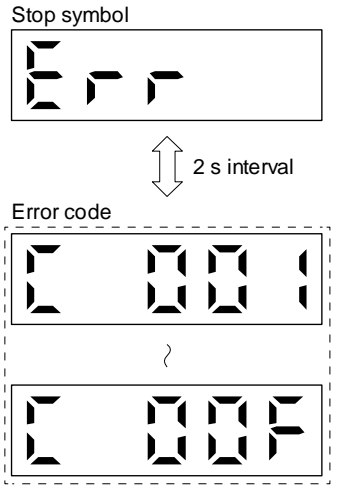

If an error occurs during the one-touch tuning, the tuning will be forcibly terminated and the stop symbol and error code from "C 001" to "C 00F" will be displayed by turns with 2 s interval.

Check the error cause referring to the table 6.2 of (1) (e) in this section.

Pushing the "SET" button will switch to the initial screen.

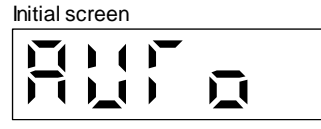

(e) If an alarm occurs

One-touch tuning in progress

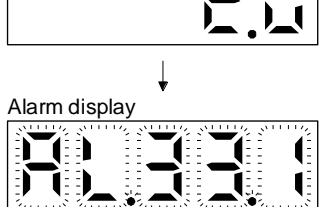

If an alarm occurs during the one-touch tuning, the tuning will be forcibly terminated and the alarm No. will be displayed.

(f) If a warning occurs

One-touch tuning in progress

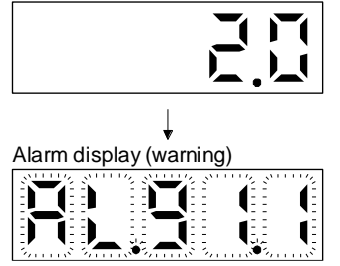

If a warning occurs during the one-touch tuning, the alarm No. of the warning will be displayed. When the warning is one which continue the motor driving, the one-touch tuning will be continued.

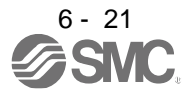

#### (g) Clearing one-touch tuning

Refer to table 6.1 for the parameters which you can clear. You can initialize the parameters changed by the one-touch tuning with the clear mode. You can reset the parameters to before tuning with the back mode.

- 1) Switch to the initial screen "AUTO" of the one-touch tuning with the "MODE" button.
- 2) Select the clear mode or back mode with the "UP" or "DOWN" button.

One-touch tuning clear mode selection

)\_(

□

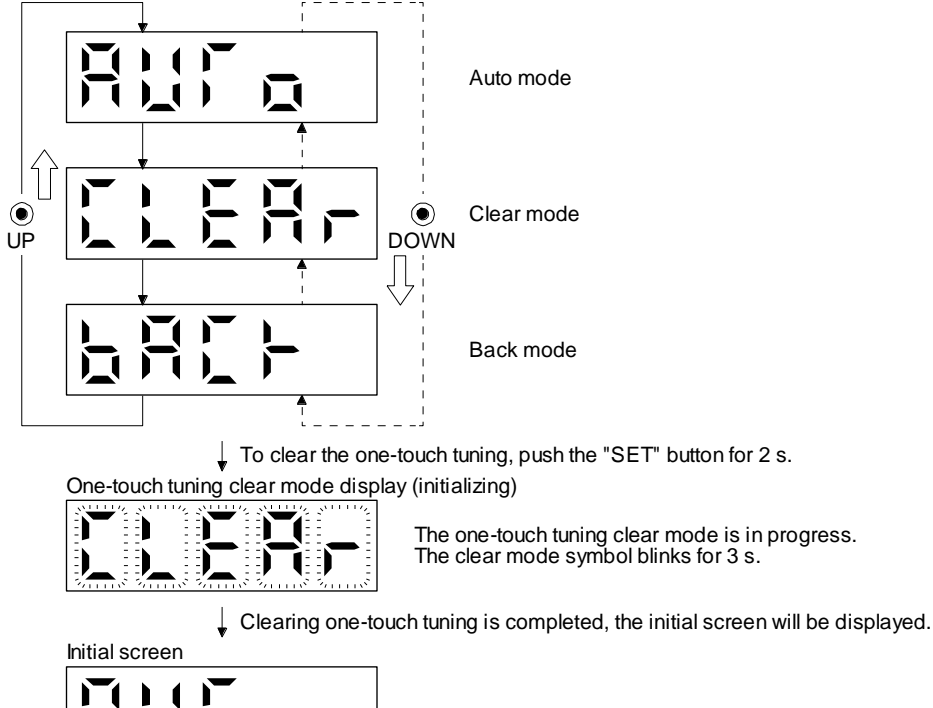

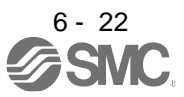

#### 6.2.3 Caution for one-touch tuning

- (1) Caution common for user command method and driver command method
  - (a) The tuning is not available in the torque control mode.
  - (b) The one-touch tuning cannot be executed while an alarm or warning which does not continue the motor driving is occurring.
  - (c) You can execute the one-touch tuning during the following test operation modes marked by "O".

|                                                    | Test operation mode                 |               |                       |                      |                   |  |  |  |
|----------------------------------------------------|-------------------------------------|---------------|-----------------------|----------------------|-------------------|--|--|--|
| How to one-touch tuning                            | Output signal (DO) forced<br>output | JOG operation | Positioning operation | Motor-less operation | Program operation |  |  |  |
| setup software (MR<br>Configurator2 <sup>™</sup> ) |                                     | О             | 0                     |                      | О                 |  |  |  |
| Push buttons                                       |                                     |               |                       |                      |                   |  |  |  |

- (d) If one-touch tuning is performed when the gain switching function is enabled, vibration and/or unusual noise may occur during the tuning.
- (2) Caution for driver command method
  - (a) Starting one-touch tuning while the servo motor is rotating displays "C006" at status in error code, and the one-touch tuning cannot be executed.
  - (b) One-touch tuning is not available during the test operation mode. The following test operation modes cannot be executed during one-touch tuning.
    - 1) Positioning operation
    - 2) JOG operation
    - 3) Program operation
    - 4) Machine analyzer operation
    - 5) Single-step feed
  - (c) During one-touch tuning, the permissible travel distance may be exceeded due to overshoot, set a value sufficient to prevent machine collision.
  - (d) When Auto tuning mode 2, Manual mode, or 2 gain adjustment mode 2 is selected in [Pr. PA08 Auto tuning mode], the load to motor inertia ratio will not be estimated. An optimum acceleration/deceleration command will be generated by [Pr. PB06 Load to motor inertia ratio/load to motor mass ratio] at the start of one-touch tuning. When the load to motor inertia ratio is incorrect, the optimum acceleration/deceleration command may not be generated, causing the tuning to fail.
  - (e) When one-touch tuning is started by using communication, if the communication is interrupted during the tuning, the servo motor will stop, and the tuning will also stop. The parameter will return to the one at the start of the one-touch tuning.
  - (f) When one-touch tuning is started during the speed control mode, the mode will be switched to the position control mode automatically. The tuning result may differ from the one obtained by executing tuning by using the speed command.

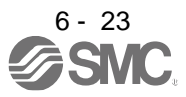

# 6.3 Auto tuning

# 6.3.1 Auto tuning mode

The driver has a real-time auto tuning function which estimates the machine characteristic (load to motor inertia ratio) in real time and automatically sets the optimum gains according to that value. This function permits ease of gain adjustment of the driver.

# (1) Auto tuning mode 1

The driver is factory-set to the auto tuning mode 1.

In this mode, the load to motor inertia ratio of a machine is always estimated to set the optimum gains automatically.

The following parameters are automatically adjusted in the auto tuning mode 1.

| Parameter | Symbol | Name                        |
|-----------|--------|-----------------------------|
| PB06      | GD2    | Load to motor inertia ratio |
| PB07      | PG1    | Model loop gain             |
| PB08      | PG2    | Position loop gain          |
| PB09      | VG2    | Speed loop gain             |
| PB10      | VIC    | Speed integral compensation |

# POINT

- The auto tuning mode 1 may not be performed properly if all of the following conditions are not satisfied.
  - The acceleration/deceleration time constant to reach 2000 r/min (mm/s) is 5 s or less.
  - Speed is 150 r/min (mm/s) or higher.
  - The load to servo motor (mass of linear servo motor's primary side or direct drive motor) inertia ratio is 100 times or less.
- The acceleration/deceleration torque is 10% or more of the rated torque.
- Under operating conditions which will impose sudden disturbance torque during acceleration/deceleration or on a machine which is extremely loose, auto tuning may not function properly, either. In such cases, use the auto tuning mode 2 or manual mode to make gain adjustment.

# (2) Auto tuning mode 2

Use the auto tuning mode 2 when proper gain adjustment cannot be made by auto tuning mode 1. Since the load to motor inertia ratio is not estimated in this mode, set the value of a correct load to motor inertia ratio in [Pr. PB06].

The following parameters are automatically adjusted in the auto tuning mode 2.

| Parameter | Symbol | Name                        |
|-----------|--------|-----------------------------|
| PB07      | PG1    | Model loop gain             |
| PB08      | PG2    | Position loop gain          |
| PB09      | VG2    | Speed loop gain             |
| PB10      | VIC    | Speed integral compensation |

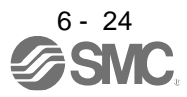

# 6.3.2 Auto tuning mode basis

The block diagram of real-time auto tuning is shown below.

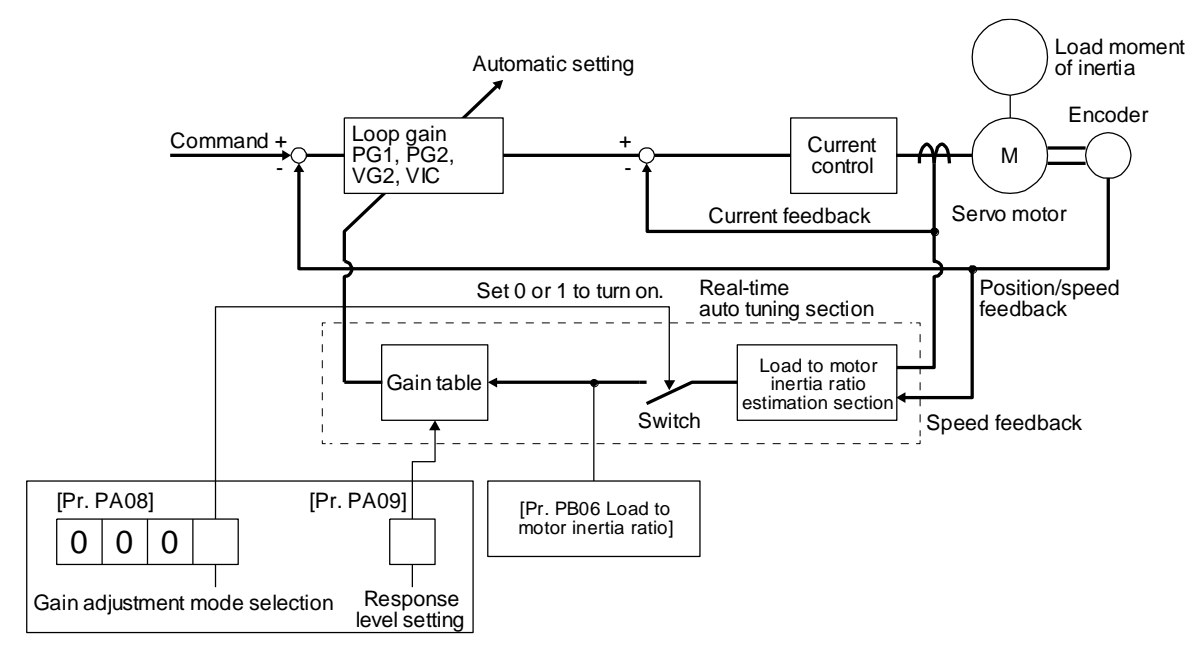

When a servo motor is accelerated/decelerated, the load to motor inertia ratio estimation section always estimates the load to motor inertia ratio from the current and speed of the servo motor. The results of estimation are written to [Pr. PB06 Load to motor inertia ratio]. These results can be confirmed on the status display screen of the setup software (MR Configurator2<sup>TM</sup>).

If you have already known the value of the load to motor inertia ratio or failed to estimate, set "Gain adjustment mode selection" to "Auto tuning mode 2 ( $_ _ _ 2$ )" in [Pr. PA08] to stop the estimation (turning off the switch in above diagram), and set the load to motor inertia ratio ([Pr. PB06]) manually.

From the preset load to motor inertia ratio ([Pr. PB06]) value and response ([Pr. PA09]), the optimum loop gains are automatically set on the basis of the internal gain table.

The auto tuning results are saved in the EEP-ROM of the driver every 60 minutes since power-on. At poweron, auto tuning is performed with the value of each loop gain saved in the EEP-ROM being used as an initial value.

# POINT

- ●If sudden disturbance torque is imposed during operation, the load to motor inertia ratio may be misestimated temporarily. In such a case, set "Gain adjustment mode selection" to "Auto tuning mode 2 (\_\_\_2)" in [Pr. PA08] and then set the correct load to motor inertia ratio in [Pr. PB06].
- •When any of the auto tuning mode 1 and auto tuning mode settings is changed to the manual mode 2 setting, the current loop gains and load to motor inertia ratio estimation value are saved in the EEP-ROM.

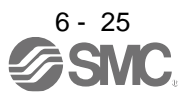

6.3.3 Adjustment procedure by auto tuning

Since auto tuning is enabled before shipment from the factory, simply running the servo motor automatically sets the optimum gains that match the machine. Merely changing the response level setting value as required completes the adjustment. The adjustment procedure is as follows.

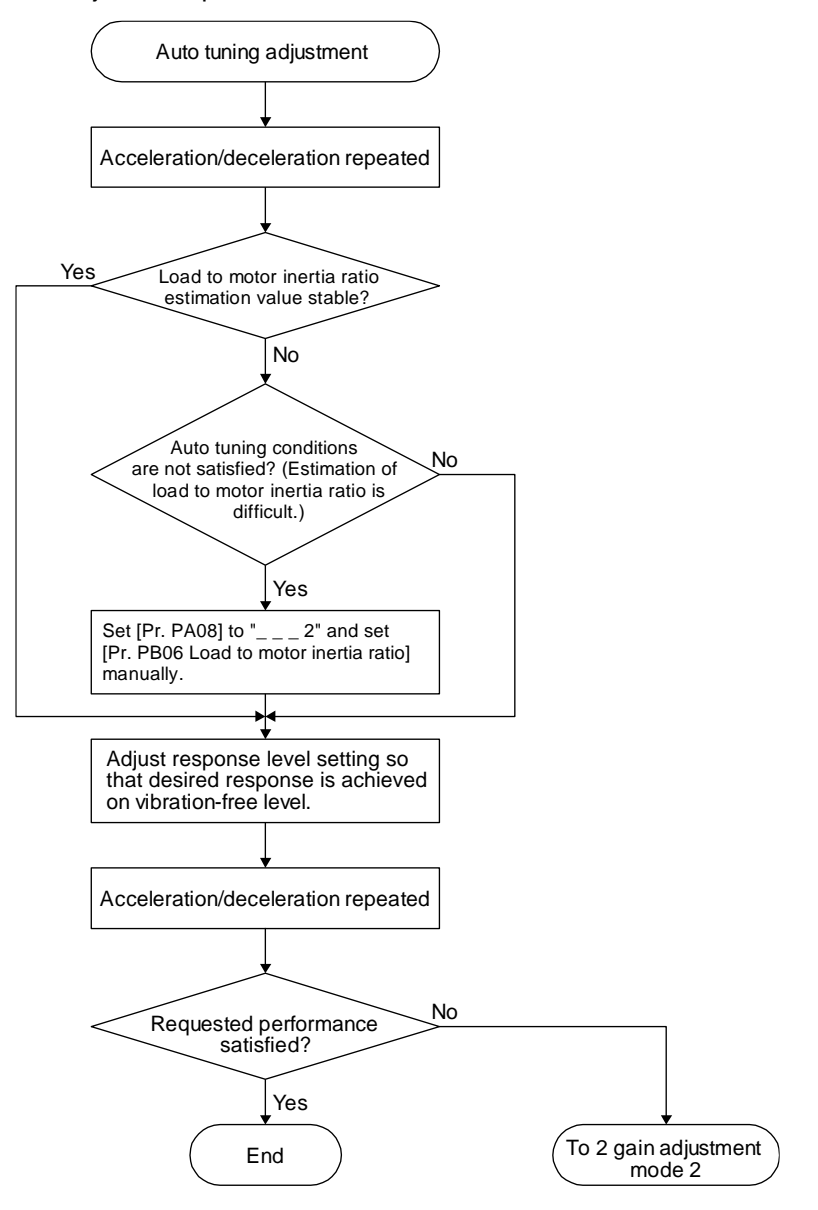

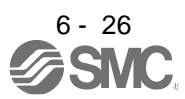

## 6.3.4 Response level setting in auto tuning mode

Set the response of the whole servo system by [Pr. PA09]. As the response level setting is increased, trackability to a command improves and settling time decreases, but setting the response level too high will generate vibration.

Set a value to obtain the desired response level within the vibration-free range.

If the response level setting cannot be increased up to the desired response because of machine resonance beyond 100 Hz, filter tuning mode selection in [Pr. PB01] or machine resonance suppression filter in [Pr. PB13] to [Pr. PB16], [Pr. PB46] to [Pr. PB51] may be used to suppress machine resonance. Suppressing machine resonance may allow the response level setting to increase. Refer to section 7.2 and 7.3 for settings of the adaptive tuning mode and machine resonance suppression filter.

| IPI. PAU9I | íPr. | PA091 |
|------------|------|-------|
|------------|------|-------|

|                  | Mach     | ine characteristic                                   | Reference                      |                  | Mach     | nine characteristic                                  | Reference                      |
|------------------|----------|------------------------------------------------------|--------------------------------|------------------|----------|------------------------------------------------------|--------------------------------|
| Setting<br>value | Response | Guideline for<br>machine resonance<br>frequency [Hz] | (setting<br>value of<br>MR-J3) | Setting<br>value | Response | Guideline for<br>machine resonance<br>frequency [Hz] | (setting<br>value of<br>MR-J3) |
| 1                | Low      | 2.7                                                  | /                              | 21               | Middle   | 67.1                                                 | 17                             |
| 2                | response | 3.6                                                  |                                | 22               | response | 75.6                                                 | 18                             |
| 3                | ]        | 4.9                                                  |                                | 23               | ]        | 85.2                                                 | 19                             |
| 4                |          | 6.6                                                  |                                | 24               |          | 95.9                                                 | 20                             |
| 5                |          | 10.0                                                 | 1                              | 25               |          | 108.0                                                | 21                             |
| 6                |          | 11.3                                                 | 2                              | 26               |          | 121.7                                                | 22                             |
| 7                |          | 12.7                                                 | 3                              | 27               |          | 137.1                                                | 23                             |
| 8                |          | 14.3                                                 | 4                              | 28               |          | 154.4                                                | 24                             |
| 9                |          | 16.1                                                 | 5                              | 29               |          | 173.9                                                | 25                             |
| 10               |          | 18.1                                                 | 6                              | 30               |          | 195.9                                                | 26                             |
| 11               |          | 20.4                                                 | 7                              | 31               |          | 220.6                                                | 27                             |
| 12               |          | 23.0                                                 | 8                              | 32               |          | 248.5                                                | 28                             |
| 13               |          | 25.9                                                 | 9                              | 33               |          | 279.9                                                | 29                             |
| 14               |          | 29.2                                                 | 10                             | 34               |          | 315.3                                                | 30                             |
| 15               |          | 32.9                                                 | 11                             | 35               |          | 355.1                                                | 31                             |
| 16               |          | 37.0                                                 | 12                             | 36               |          | 400.0                                                | 32                             |
| 17               |          | 41.7                                                 | 13                             | 37               |          | 446.6                                                | /                              |
| 18               | ↓ ↓      | 47.0                                                 | 14                             | 38               | ↓ ↓      | 501.2                                                |                                |
| 19               | Middle   | 52.9                                                 | 15                             | 39               | High     | 571.5                                                |                                |
| 20               | response | 59.6                                                 | 16                             | 40               | response | 642.7                                                |                                |

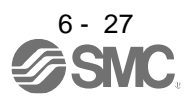

#### 6.4 Manual mode

If you are not satisfied with the adjustment of auto tuning, you can adjust all gains manually.

# POINT

If machine resonance occurs, filter tuning mode selection in [Pr. PB01] or machine resonance suppression filter in [Pr. PB13] to [Pr. PB16] and [Pr. PB46] to [Pr. PB51] may be used to suppress machine resonance. (Refer to section 7.2 to 7.3.)

# (1) For speed control

## (a) Parameter

The following parameters are used for gain adjustment.

| Parameter | Symbol | Name                        |
|-----------|--------|-----------------------------|
| PB06      | GD2    | Load to motor inertia ratio |
| PB07      | PG1    | Model loop gain             |
| PB09      | VG2    | Speed loop gain             |
| PB10      | VIC    | Speed integral compensation |

#### (b) Adjustment procedure

| Step | Operation                                                                                                    | Description                                                             |  |
|------|----------------------------------------------------------------------------------------------------|-------------------------------------------------------------------------|--|
| 1    | Brief-adjust with auto tuning. Refer to section 6.2.3.                                                                                                    |                                                                         |  |
| 2    | Change the setting of auto tuning to the manual mode ([Pr. PA08]: 3).                                                                                                    |                                                                         |  |
| 3    | Set the estimated value to the load to motor inertia ratio. (If the estimate value with auto tuning is correct, setting change is not required.)                                                                                                    |                                                                         |  |
| 4    | Set a small value to the model loop gain.<br>Set a large value to the speed integral compensation.                                                                                                    |                                                                         |  |
| 5    | Increase the speed loop gain within the vibration- and unusual noise-free range, and return slightly if vibration takes place.                                                                                                    | Increase the speed loop gain.                                           |  |
| 6    | Decrease the speed integral compensation within the vibration-<br>free range, and return slightly if vibration takes place.                                                                                                    | Decrease the time<br>constant of the speed<br>integral compensation.    |  |
| 7    | Increase the model loop gain, and return slightly if overshoot takes place.                                                                                                    | Increase the model loop gain.                                           |  |
| 8    | If the gains cannot be increased due to mechanical system<br>resonance or the like and the desired response cannot be<br>achieved, response may be increased by suppressing resonance<br>with the adaptive tuning mode or machine resonance<br>suppression filter and then executing steps 3 to 7. | Suppression of machine<br>resonance<br>Refer to section 7.2 and<br>7.3. |  |
| 9    | While checking the motor status, fine-adjust each gain.                                                                                                    | Fine adjustment                                                         |  |

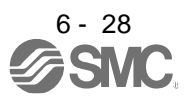

# (c) Parameter adjustment

1) [Pr. PB09 Speed loop gain]

This parameter determines the response level of the speed control loop. Increasing this value enhances response but a too high value will make the mechanical system liable to vibrate. The actual response frequency of the speed loop is as indicated in the following expression.

Speed loop response frequency  $[Hz] = \frac{\text{Speed loop gain}}{(1 + \text{Load to motor inertia ratio}) \times 2r}$ 

2) [Pr. PB10 Speed integral compensation]

To eliminate stationary deviation against a command, the speed control loop is under proportional integral control. For the speed integral compensation, set the time constant of this integral control. Increasing the setting lowers the response level. However, if the load to motor inertia ratio is large or the mechanical system has any vibratory element, the mechanical system is liable to vibrate unless the setting is increased to some degree. The guideline is as indicated in the following expression.

Speed integral compensation setting [ms]  $\geq \frac{2000 \text{ to } 3000}{\text{Speed loop gain/(1 + Load to motor inertia ratio)}}$ 

3) [Pr. PB07 Model loop gain]

This parameter determines the response level to a speed command. Increasing the value improves trackability to a speed command, but a too high value will make overshoot liable to occur at settling.

Model loop gain guideline  $\leq \frac{\text{Speed loop gain}}{(1 + \text{Load to motor inertia ratio})} \times \left(\frac{1}{4} \text{ to } \frac{1}{8}\right)$ 

- (2) For position control
  - (a) Parameter

The following parameters are used for gain adjustment.

| Parameter | Symbol | Name                        |
|-----------|--------|-----------------------------|
| PB06      | GD2    | Load to motor inertia ratio |
| PB07      | PG1    | Model loop gain             |
| PB08      | PG2    | Position loop gain          |
| PB09      | VG2    | Speed loop gain             |
| PB10      | VIC    | Speed integral compensation |

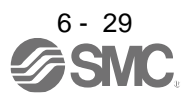

#### (b) Adjustment procedure

| Step | Operation                                                                                                    | Description                                                             |
|------|----------------------------------------------------------------------------------------------------|-------------------------------------------------------------------------|
| 1    | Brief-adjust with auto tuning. Refer to section 6.2.3.                                                                                                    |                                                                         |
| 2    | Change the setting of auto tuning to the manual mode ([Pr. PA08]: 3).                                                                                                    |                                                                         |
| 3    | Set the estimated value to the load to motor inertia ratio. (If the estimate value with auto tuning is correct, setting change is not required.)                                                                                                    |                                                                         |
| 4    | Set a small value to the model loop gain and the position loop<br>gain.<br>Set a large value to the speed integral compensation.                                                                                                    |                                                                         |
| 5    | Increase the speed loop gain within the vibration- and unusual noise-free range, and return slightly if vibration takes place.                                                                                                    | Increase the speed loop gain.                                           |
| 6    | Decrease the speed integral compensation within the vibration-<br>free range, and return slightly if vibration takes place.                                                                                                    | Decrease the time<br>constant of the speed<br>integral compensation.    |
| 7    | Increase the position loop gain, and return slightly if vibration takes place.                                                                                                    | Increase the position loop gain.                                        |
| 8    | Increase the model loop gain, and return slightly if overshoot takes place.                                                                                                    | Increase the model loop gain.                                           |
| 9    | If the gains cannot be increased due to mechanical system<br>resonance or the like and the desired response cannot be<br>achieved, response may be increased by suppressing resonance<br>with the adaptive tuning mode or machine resonance<br>suppression filter and then executing steps 3 to 8. | Suppression of machine<br>resonance<br>Refer to section 7.2 and<br>7.3. |
| 10   | While checking the settling characteristic and motor status, fine-<br>adjust each gain.                                                                                                    | Fine adjustment                                                         |

# (c) Parameter adjustment

1) [Pr. PB09 Speed loop gain]

This parameter determines the response level of the speed control loop. Increasing this value enhances response but a too high value will make the mechanical system liable to vibrate. The actual response frequency of the speed loop is as indicated in the following expression.

Speed loop response frequency  $[Hz] = \frac{\text{Speed loop gain}}{(1 + \text{Load to motor inertia ratio}) \times 2\pi}$ 

# 2) [Pr. PB10 Speed integral compensation]

To eliminate stationary deviation against a command, the speed control loop is under proportional integral control. For the speed integral compensation, set the time constant of this integral control. Increasing the setting lowers the response level. However, if the load to motor inertia ratio is large or the mechanical system has any vibratory element, the mechanical system is liable to vibrate unless the setting is increased to some degree. The guideline is as indicated in the following expression.

2000 to 3000

Speed integral compensation setting [ms] ≥ Speed loop gain/(1 + Load to motor inertia ratio)

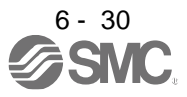

# 3) [Pr. PB08 Position loop gain]

This parameter determines the response level to a disturbance to the position control loop. Increasing the value increases the response level to the disturbance, but a too high value will increase vibration of the mechanical system.

Position loop gain guideline  $\leq \frac{\text{Speed loop gain}}{(1 + \text{Load to motor inertia ratio})} \times \left(\frac{1}{4} \text{ to } \frac{1}{8}\right)$ 

# 4) [Pr. PB07 Model loop gain]

This parameter determines the response level to a position command. Increasing the value improves trackability to a position command, but a too high value will make overshoot liable to occur at settling.

Model loop gain guideline  $\leq \frac{\text{Speed loop gain}}{(1 + \text{Load to motor inertia ratio})} \times \left(\frac{1}{4} \text{ to } \frac{1}{8}\right)$ 

# 6.5 2gain adjustment mode

The 2 gain adjustment mode is used to match the position loop gains of the axes when performing the interpolation operation of servo motors of two or more axes for an X-Y table or the like. In this mode, manually set the model loop gain that determines command trackability. Other parameters for gain adjustment are set automatically.

#### (1) 2 gain adjustment mode 1 (interpolation mode)

The 2 gain adjustment mode 1 manually set the model loop gain that determines command trackability. The mode constantly estimates the load to motor inertia ratio, and automatically set other parameters for gain adjustment to optimum gains using auto tuning response. The following parameters are used for 2 gain adjustment mode 1.

#### (a) Automatically adjusted parameter

The following parameters are automatically adjusted by auto tuning.

| Parameter | Symbol | Name                        |
|-----------|--------|-----------------------------|
| PB06      | GD2    | Load to motor inertia ratio |
| PB08      | PG2    | Position loop gain          |
| PB09      | VG2    | Speed loop gain             |
| PB10      | VIC    | Speed integral compensation |

# (b) Manually adjusted parameter

The following parameters are adjustable manually.

| Parameter | Symbol | Name                 |
|-----------|--------|----------------------|
| PA09      | RSP    | Auto tuning response |
| PB07      | PG1    | Model loop gain      |

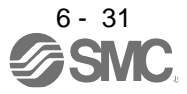

#### (2) 2 gain adjustment mode 2

Use 2 gain adjustment mode 2 when proper gain adjustment cannot be made with 2 gain adjustment mode 1. Since the load to motor inertia ratio is not estimated in this mode, set the value of a proper load to motor inertia ratio in [Pr. PB06].

The following parameters are used for 2 gain adjustment mode 2.

## (a) Automatically adjusted parameter

The following parameters are automatically adjusted by auto tuning.

| Parameter | Symbol | Name                        |
|-----------|--------|-----------------------------|
| PB08      | PG2    | Position loop gain          |
| PB09      | VG2    | Speed loop gain             |
| PB10      | VIC    | Speed integral compensation |

#### (b) Manually adjusted parameter

The following parameters are adjustable manually.

| Parameter | Symbol | Name                        |
|-----------|--------|-----------------------------|
| PA09      | RSP    | Auto tuning response        |
| PB06      | GD2    | Load to motor inertia ratio |
| PB07      | PG1    | Model loop gain             |

(3) Adjustment procedure of 2 gain adjustment mode

| POINT |  |
|-------|--|
|       |  |

•Set the same value in [Pr. PB07 Model loop gain] for the axis used in 2 gain adjustment mode.

| Step | Operation                                                                                                    | Description                                                     |
|------|----------------------------------------------------------------------------------------------------|-----------------------------------------------------------------|
| 1    | Set to the auto tuning mode.                                                                                                    | Select the auto tuning mode 1.                                  |
| 2    | During operation, increase the response level setting value in [Pr. PA09], and return the setting if vibration occurs.                                                                            | Adjustment in auto tuning mode 1.                               |
| 3    | Check value of the model loop gain and the load to motor inertia ratio in advance.                                                                                                    | Check the upper setting limits.                                 |
| 4    | Set the 2 gain adjustment mode 1 ([Pr. PA08]: 0).                                                                                                    | Select the 2 gain<br>adjustment mode 1<br>(interpolation mode). |
| 5    | When the load to motor inertia ratio is different from the design value, select the 2 gain adjustment mode 2 ([Pr. PA08]: 4) and then set the load to motor inertia ratio manually in [Pr. PB06]. | Check the load to motor inertia ratio.                          |
| 6    | Set the model loop gain of all the axes to be interpolated to the same value. At that time, adjust to the setting value of the axis, which has the smallest model loop gain.                      | Set model loop gain.                                            |
| 7    | Considering the interpolation characteristic and motor status, fine-adjust the model loop gain and response level setting.                                                                        | Fine adjustment                                                 |

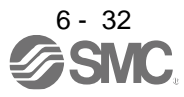

# (4) Parameter adjustment

[Pr. PB07 Model loop gain]

This parameter determines the response level of the position control loop. Increasing the value improves trackability to a position command, but a too high value will make overshoot liable to occur at settling. Number of droop pulses is determined by the following expression.

Position command frequency [pulse/s] Number of droop pulses [pulse] =

Model loop gain setting

Position command frequency differs depending on the operation mode.

Position command frequency

 $\frac{\text{Speed [r/min]}}{22} \times \text{Encoder resolution (number of pulses per servo motor revolution)}$ =

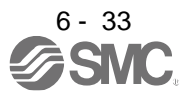

| 7 SPI | ECIAL ADJUSTMENT FUNCTIONS                            | 2  |
|-------|-------------------------------------------------------|----|
| 7.1   | Filter setting                                        | 2  |
| 7     | .1.1 Machine resonance suppression filter             | 3  |
| 7     | 1.2 Adaptive filter II                                | 6  |
| 7     | .1.3 Shaft resonance suppression filter               | 9  |
| 7     | 1.4 Low-pass filter                                   | 10 |
| 7     | .1.5 Advanced vibration suppression control II        | 10 |
| 7     | 1.6 Command notch filter                              | 15 |
| 7.2   | Gain switching function                               | 17 |
| 7     | .2.1 Applications                                     | 17 |
| 7     | .2.2 Function block diagram                           | 18 |
| 7     | .2.3 Parameter                                        | 19 |
| 7     | .2.4 Gain switching procedure                         | 22 |
| 7.3   | Tough drive function                                  | 26 |
| 7     | .3.1 Vibration tough drive function                   | 26 |
| 7     | .3.2 Instantaneous power failure tough drive function | 28 |
| 7.4   | Compliance with SEMI-F47 standard                     | 32 |
| 7.5   | Model adaptive control disabled                       | 34 |
| 7.6   | Lost motion compensation function                     | 35 |
| 7.7   | Super trace control                                   | 38 |
|       |                                                       |    |

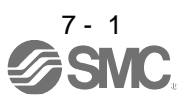

# 7. SPECIAL ADJUSTMENT FUNCTIONS

POINT
 The functions given in this chapter need not be used normally. Use them if you are not satisfied with the machine status after making adjustment in the methods in chapter 6.

#### 7.1 Filter setting

The following filters are available with LECSB2-T $\square$  drivers.

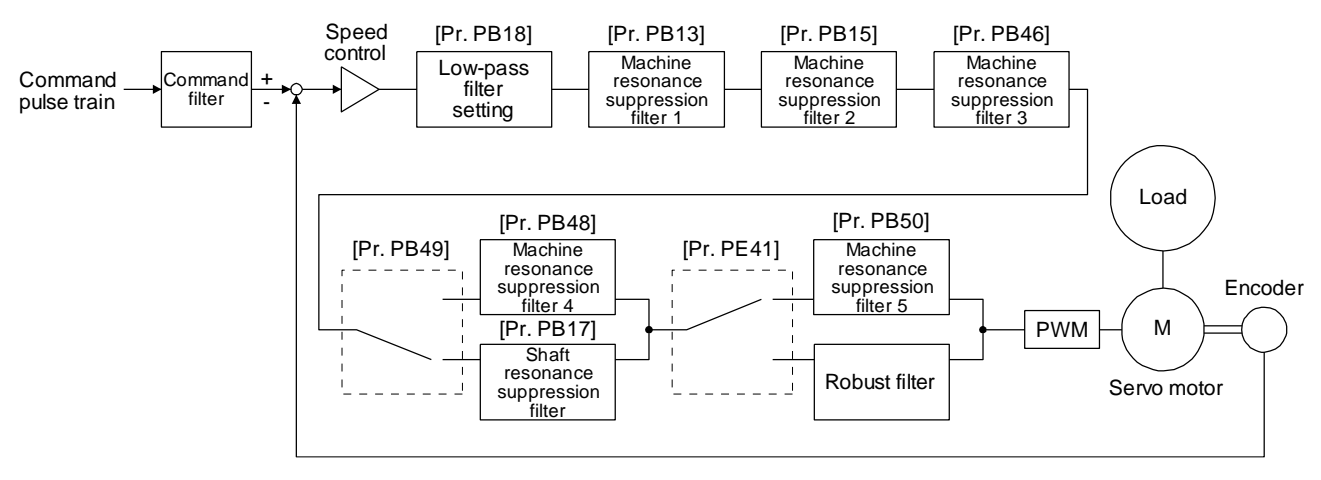

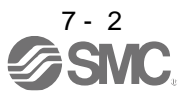

7.1.1 Machine resonance suppression filter

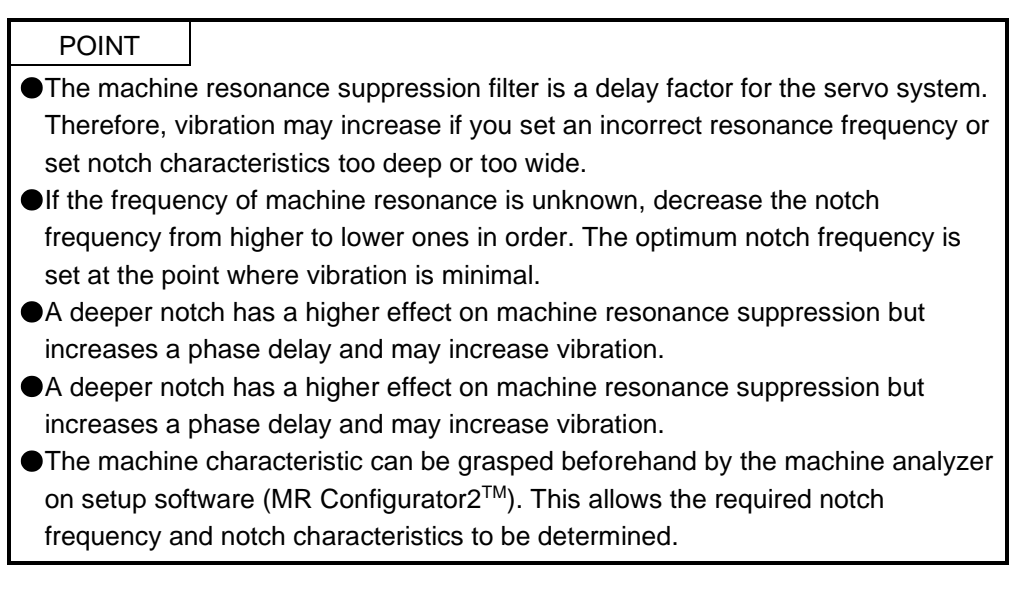

If a mechanical system has a natural resonance point, increasing the servo system response level may cause the mechanical system to produce resonance (vibration or unusual noise) at that resonance frequency. Using the machine resonance suppression filter and adaptive tuning can suppress the resonance of the mechanical system. The setting range is 10 Hz to 4500 Hz.

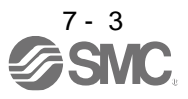

## (1) Function

The machine resonance suppression filter is a filter function (notch filter) which decreases the gain of the specific frequency to suppress the resonance of the mechanical system. You can set the gain decreasing frequency (notch frequency), gain decreasing depth and width.

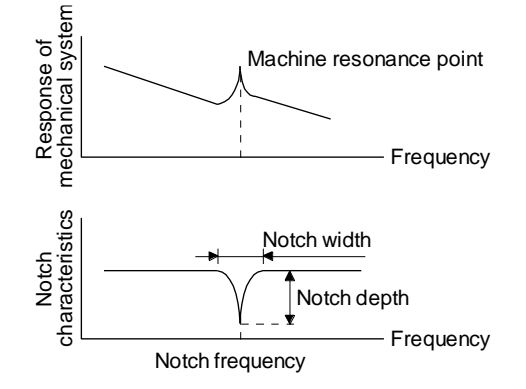

You can set five machine resonance suppression filters at most.

| Filter                                    | Setting parameter | Precaution                                                                                                    | Parameter that is<br>reset with vibration<br>tough drive<br>function | Parameter<br>automatically<br>adjusted with one-<br>touch tuning |
|-------------------------------------------|-------------------|----------------------------------------------------------------------------------------------------|----------------------------------------------------------------------|------------------------------------------------------------------|
| Machine resonance suppression filter 1    | PB01/PB13/PB14    | The filter can be set automatically with<br>"Filter tuning mode selection" in [Pr.<br>PB01].                                                                                                    | PB13                                                                 | PB01/PB13/PB14                                                   |
| Machine resonance suppression filter 2    | PB15/PB16         |                                                                                                    | PB15                                                                 | PB15/PB16                                                        |
| Machine resonance suppression filter 3    | PB46/PB47         |                                                                                                    |                                                                      | PB46/PB47                                                        |
| Machine resonance<br>suppression filter 4 | PB48/PB49         | Enabling the machine resonance<br>suppression filter 4 disables the shaft<br>resonance suppression filter.<br>Using the shaft resonance suppression<br>filter is recommended because it is<br>adjusted properly depending on the<br>usage situation.<br>The shaft resonance suppression filter is<br>enabled for the initial setting. |                                                                      | PB48/PB49                                                        |
| Machine resonance suppression filter 5    | PB50/PB51         | Enabling the robust filter disables the machine resonance suppression filter 5. The robust filter is disabled for the initial setting.                                                                                                    |                                                                      | PB51                                                             |

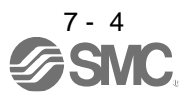
## (2) Parameter

- (a) Machine resonance suppression filter 1 ([Pr. PB13] and [Pr. PB14])
  Set the notch frequency, notch depth and notch width of the machine resonance suppression filter 1 ([Pr. PB13] and [Pr. PB14])
  When you select "Manual setting (\_ \_ \_ 2)" of "Filter tuning mode selection" in [Pr. PB01], the setting of the machine resonance suppression filter 1 is enabled.
- (b) Machine resonance suppression filter 2 ([Pr. PB15] and [Pr. PB16])
  To use this filter, select "Enabled (\_ \_ \_ 1)" of "Machine resonance suppression filter 2 selection" in [Pr. PB16].
  How to set the machine resonance suppression filter 2 ([Pr. PB15] and [Pr. PB16]) is the same

as for the machine resonance suppression filter 1 ([Pr. PB15] and [Pr. PB16]) is the same

(c) Machine resonance suppression filter 3 ([Pr. PB46] and [Pr. PB47]) To use this filter, select "Enabled (\_ \_ 1)" of "Machine resonance suppression filter 3 selection" in [Pr. PB47].

How to set the machine resonance suppression filter 3 ([Pr. PB46] and [Pr. PB47]) is the same as for the machine resonance suppression filter 1 ([Pr. PB13] and [Pr. PB14]).

(d) Machine resonance suppression filter 4 ([Pr. PB48] and [Pr. PB49])
 To use this filter, select "Enabled (\_ \_ \_ 1)" of "Machine resonance suppression filter 4 selection" in [Pr. PB49]. However, enabling the machine resonance suppression filter 4 disables the shaft resonance suppression filter.

How to set the machine resonance suppression filter 4 ([Pr. PB48] and [Pr. PB49]) is the same as for the machine resonance suppression filter 1 ([Pr. PB13] and [Pr. PB14]).

(e) Machine resonance suppression filter 5 ([Pr. PB50] and [Pr. PB51])

To use this filter, select "Enabled (\_ \_ \_ 1)" of "Machine resonance suppression filter 5 selection" in [Pr. PB51]. However, enabling the robust filter ([Pr. PE41: \_ \_ 1]) disables the machine resonance suppression filter 5.

How to set the machine resonance suppression filter 5 ([Pr. PB50] and [Pr. PB51]) is the same as for the machine resonance suppression filter 1 ([Pr. PB13] and [Pr. PB14]).

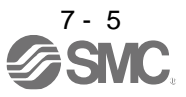

## 7.1.2 Adaptive filter II

|                                                                           | POINT                                                                        |                                                                       |     |  |
|---------------------------------------------------------------------------|------------------------------------------------------------------------------|-----------------------------------------------------------------------|-----|--|
|                                                                           | The machine resonance frequency which adaptive filter II (adaptive tuning    |                                                                       |     |  |
| respond to is about 100 Hz to 2.25 kHz. As for the resonance frequency of |                                                                              |                                                                       |     |  |
| the range, set manually.                                                  |                                                                              |                                                                       |     |  |
|                                                                           | When adaptive tuning is executed, vibration sound increases as an excitation |                                                                       |     |  |
|                                                                           | signal is forci                                                              | ibly applied for several seconds.                                     |     |  |
|                                                                           | When adaptive                                                                | ve tuning is executed, machine resonance is detected for a            |     |  |
|                                                                           | maximum of                                                                   | 10 seconds and a filter is generated. After filter generation, the    |     |  |
|                                                                           | adaptive tunir                                                               | ng mode automatically shifts to the manual setting.                   |     |  |
|                                                                           | Adaptive tuni                                                                | ing generates the optimum filter with the currently set control gain  | IS. |  |
|                                                                           | If vibration oc                                                              | ccurs when the response setting is increased, execute adaptive        |     |  |
|                                                                           | tuning again.                                                                |                                                                       |     |  |
|                                                                           | During adapti                                                                | ive tuning, a filter having the best notch depth at the set control g | ain |  |
|                                                                           | is generated.                                                                | . To allow a filter margin against machine resonance, increase the    | Э   |  |
|                                                                           | notch depth ii                                                               | in the manual setting.                                                |     |  |
|                                                                           | Adaptive vibra                                                               | ration suppression control may provide no effect on a mechanical      |     |  |
|                                                                           | system which                                                                 | n has complex resonance characteristics.                              |     |  |
|                                                                           | <ul> <li>I ne frequenc</li> </ul>                                            | cy is estimated more accurately in the high accuracy mode             |     |  |
|                                                                           | compared to                                                                  | the standard mode. However, the tuning sound may be larger in         |     |  |
|                                                                           | the high accu                                                                | Jracy mode.                                                           |     |  |

## (1) Function

Adaptive filter II (adaptive tuning) is a function in which the driver detects machine vibration for a predetermined period of time and sets the filter characteristics automatically to suppress mechanical system vibration. Since the filter characteristics (frequency, depth) are set automatically, you need not be conscious of the resonance frequency of a mechanical system.

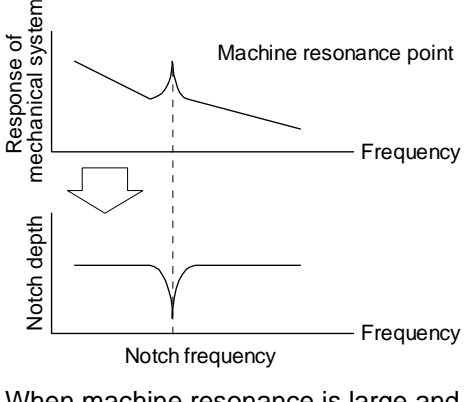

Machine resonance point Hotop up to the solution of the solution of the solut

When machine resonance is large and frequency is low

When machine resonance is small and frequency is high

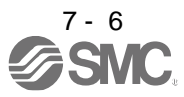

## (2) Parameter

Select how to set the filter tuning in [Pr. PB01 Adaptive tuning mode (adaptive filter II)].

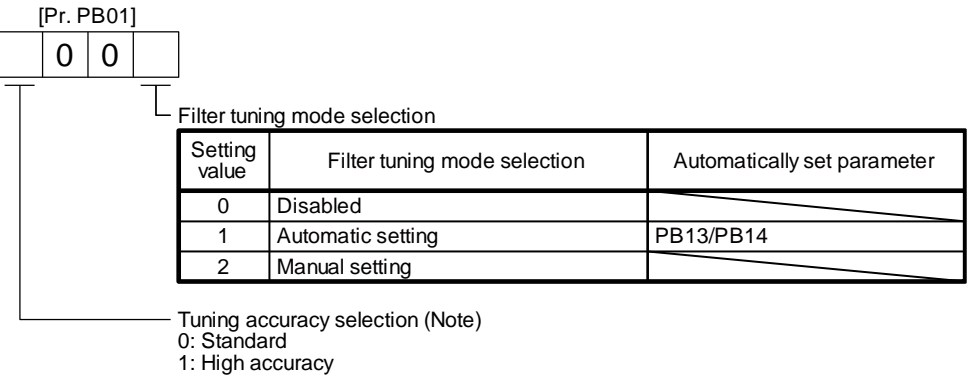

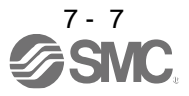

(3) Adaptive tuning mode procedure

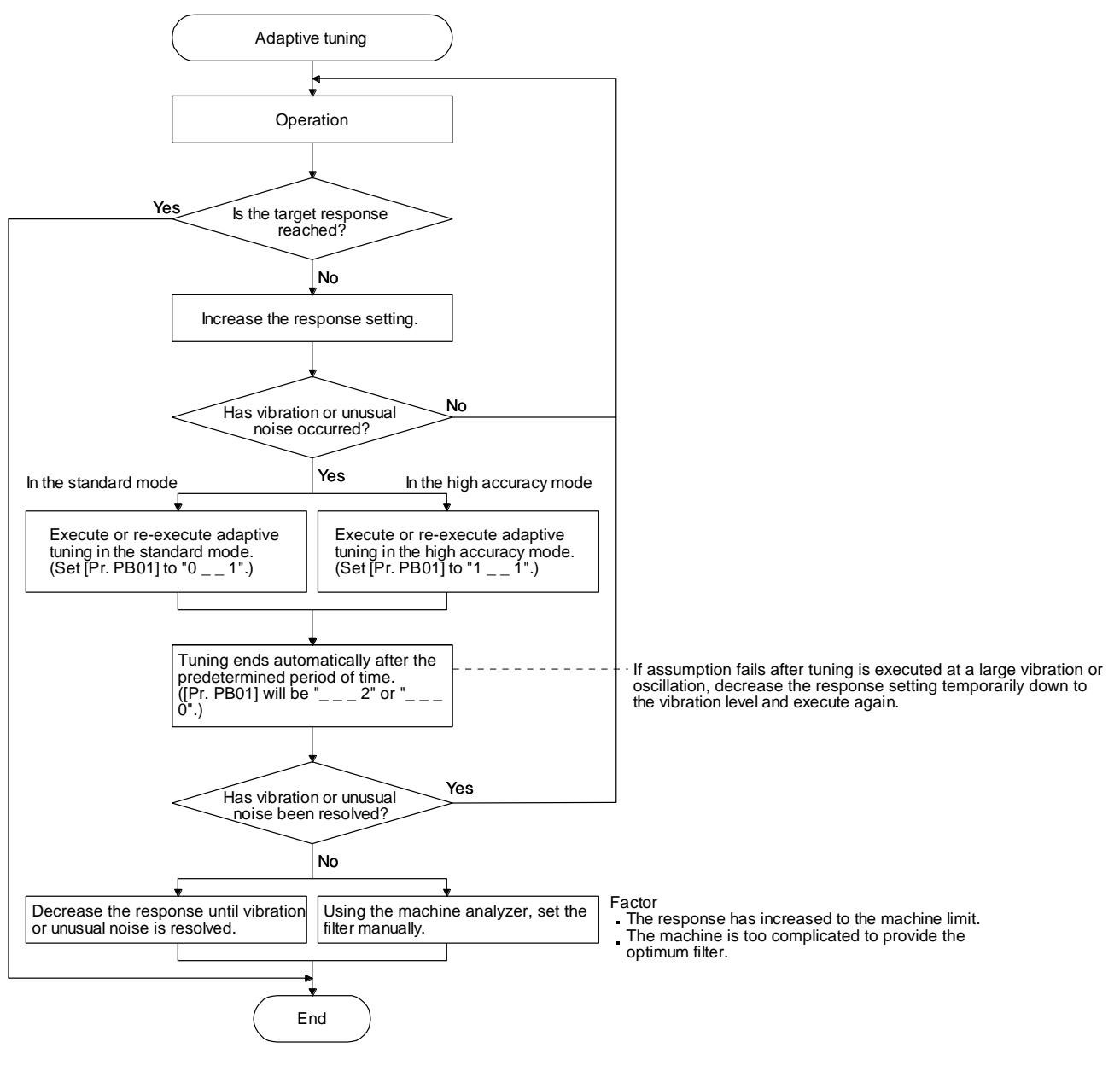

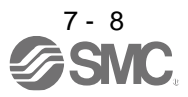

## 7.1.3 Shaft resonance suppression filter

| POINT            |                                                          |            |
|------------------|----------------------------------------------------------|------------|
| This filter is a | set properly by default according to servo motor you use | e and load |
| moment of ir     | nertia. It is recommended that [Pr. PB23] be set to "    | _ 0"       |
| (automatic s     | etting) because changing "Shaft resonance suppression    | n filter   |
| selection" in    | [Pr. PB23] or [Pr. PB17 Shaft resonance suppression fi   | ilter] may |

#### (1) Function

When a load is mounted to the servo motor shaft, resonance by shaft torsion during driving may generate a mechanical vibration at high frequency. The shaft resonance suppression filter suppresses the vibration.

When you select "Automatic setting", the filter will be set automatically on the basis of the motor you use and the load to motor inertia ratio. The disabled setting increases the response of the driver for high resonance frequency.

#### (2) Parameter

Set "Shaft resonance suppression filter selection" in [Pr. PB23].

lower the performance.

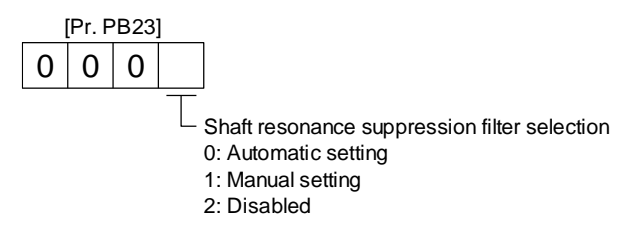

To set [Pr. PB17 Shaft resonance suppression filter] automatically, select "Automatic setting". To set [Pr. PB17 Shaft resonance suppression filter] manually, select "Manual setting". The setting values are as follows.

Shaft resonance suppression filter setting frequency selection

| Setting<br>value | Frequency [Hz] | Setting<br>value | Frequency [Hz] |
|------------------|----------------|------------------|----------------|
| 00               | Disabled       | 10               | 562            |
| 01               | Disabled       | 11               | 529            |
| 02               | 4500           | 12               | 500            |
| 03               | 3000           | 13               | 473            |
| 04               | 2250           | 14               | 450            |
| 05               | 1800           | 15               | 428            |
| 06               | 1500           | 16               | 409            |
| 07               | 1285           | 17               | 391            |
| 08               | 1125           | 18               | 375            |
| 09               | 1000           | 19               | 360            |
| 0 A              | 900            | 1 A              | 346            |
| 0 B              | 818            | 1B               | 333            |
| 0 C              | 750            | 1 C              | 321            |
| 0 D              | 692            | 1 D              | 310            |
| 0E               | 642            | 1E               | 300            |
| 0F               | 600            | 1F               | 290            |

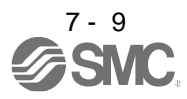

7.1.4 Low-pass filter

(1) Function

When a ball screw or the like is used, resonance of high frequency may occur as the response level of the servo system is increased. To prevent this, the low-pass filter is enabled for a torque command as a default. The filter frequency of the low-pass filter is automatically adjusted to the value in the following equation.

Filter frequency ([rad/s]) =  $\frac{VG2}{1 + GD2} \times 10$ 

However, when an automatically adjusted value is smaller than VG2, the filter frequency will be the VG2 value.

To set [Pr. PB18] manually, select "Manual setting (\_ 1 \_)" of "Low-pass filter selection" in [Pr. PB23].

(2) Parameter

Set "Low-pass filter selection" in [Pr. PB23].

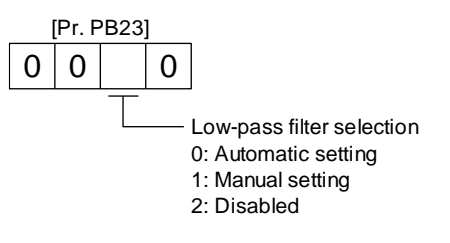

7.1.5 Advanced vibration suppression control II

| POINT |
|-------|
|-------|

- The function is enabled when "Gain adjustment mode selection" in [Pr. PA08] is "Auto tuning mode 2 (\_\_\_2)", "Manual mode (\_\_\_3)", or "2 gain adjustment mode 2 (\_\_\_4)".
- The machine resonance frequency supported in the vibration suppression control tuning mode is 1.0 Hz to 100.0 Hz. As for the vibration out of the range, set manually.
- •Stop the servo motor before changing the vibration suppression control-related parameters. Otherwise, it may cause an unexpected operation.
- For positioning operation during execution of vibration suppression control tuning, provide a stop time to ensure a stop after vibration damping.
- •Vibration suppression control tuning may not make normal estimation if the residual vibration at the servo motor side is small.
- •Vibration suppression control tuning sets the optimum parameter with the currently set control gains. When the response setting is increased, set vibration suppression control tuning again.
- ●When using the vibration suppression control 2, set "\_\_\_1" in [Pr. PA24].

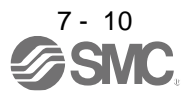

0 0

## (1) Function

Vibration suppression control is used to further suppress load-side vibration, such as work-side vibration and base shake. The servo motor-side operation is adjusted for positioning so that the machine does not vibrate.

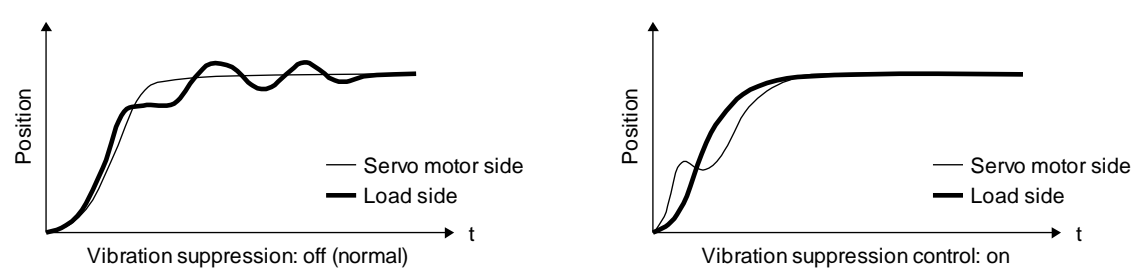

When the advanced vibration suppression control II ([Pr. PB02 Vibration suppression control tuning mode]) is executed, the vibration frequency at load side is automatically estimated to suppress machine side vibration two times at most.

In the vibration suppression control tuning mode, this mode shifts to the manual setting after the positioning operation is performed the predetermined number of times. For manual setting, adjust the vibration suppression control 1 with [Pr. PB19] to [Pr. PB22] and vibration suppression control 2 with [Pr. PB52] to [Pr. PB55].

## (2) Parameter

Set [Pr. PB02 Vibration suppression control tuning mode (advanced vibration suppression control II)]. When you use a vibration suppression control, set "Vibration suppression control 1 tuning mode selection". When you use two vibration suppression controls, set "Vibration suppression control 2 tuning mode selection" in addition.

| [Pr. F | PB02] |               |                                                          |                             |
|--------|-------|---------------|----------------------------------------------------------|-----------------------------|
| 0      |       |               |                                                          |                             |
|        | ΤT    | Vibration     | suppression control 1 tuning mode                        |                             |
|        |       | Setting value | Vibration suppression control 1<br>tuning mode selection | Automatically set parameter |
|        |       | 0             | Disabled                                                 |                             |
|        |       | 1             | Automatic setting                                        | PB19/PB20/PB21/PB22         |
|        |       | 2             | Manual setting                                           |                             |
|        |       | Vibration     | suppression control 2 tuning mode                        |                             |
|        |       |               | 1                                                        |                             |

| ally set parameter |  |  |  |
|--------------------|--|--|--|
|                    |  |  |  |
| PB54/PB55          |  |  |  |
| Έ                  |  |  |  |

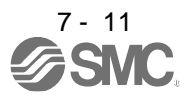

2 \_ Manual setting

(3) Vibration suppression control tuning procedure

The following flow chart is for the vibration suppression control 1. For the vibration suppression control 2, set " $\_$  1 \_" in [Pr. PB02] to execute the vibration suppression control tuning.

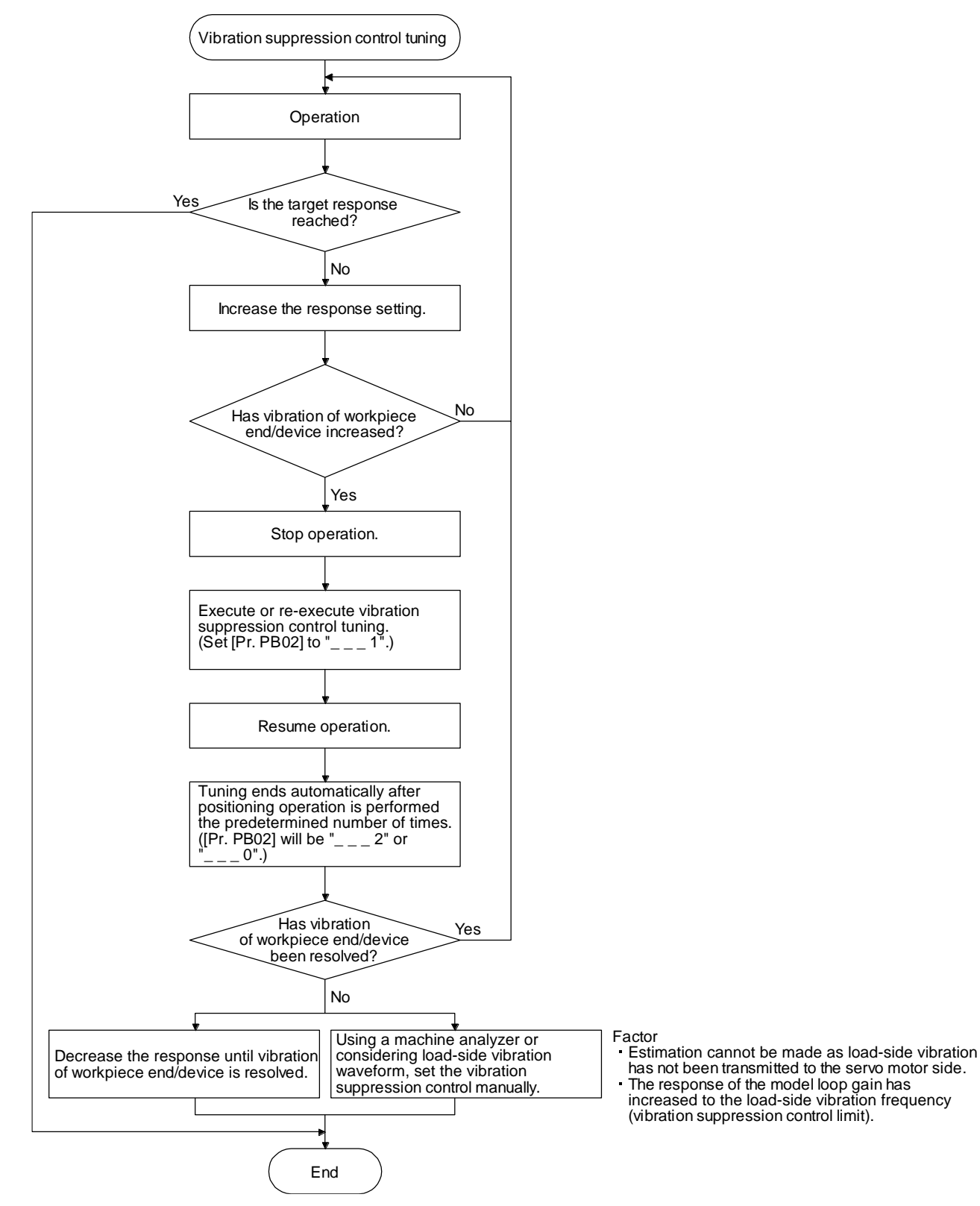

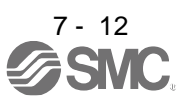

(4) Vibration suppression control manual mode

- When load-side vibration does not show up in servo motor-side vibration, the setting of the servo motor-side vibration frequency does not produce an effect.
  When the anti-resonance frequency and resonance frequency can be confirmed using the machine analyzer or external equipment, do not set the same value but set different values to improve the vibration suppression performance.
- •The setting range of [Pr. PB19], [Pr. PB20], [Pr. PB52], and [Pr. PB53] varies, depending on the value in [Pr. PB07]. If a value out of the range is set, the vibration suppression control will be disabled.

Measure work-side vibration and device shake with the machine analyzer or external measuring instrument, and set the following parameters to adjust vibration suppression control manually.

| Setting item                                                   | Vibration suppression<br>control 1 | Vibration suppression<br>control 2 |
|----------------------------------------------------------------|------------------------------------|------------------------------------|
| Vibration suppression control - Vibration<br>frequency         | [Pr. PB19]                         | [Pr. PB52]                         |
| Vibration suppression control - Resonance<br>frequency         | [Pr. PB20]                         | [Pr. PB53]                         |
| Vibration suppression control - Vibration<br>frequency damping | [Pr. PB21]                         | [Pr. PB54]                         |
| Vibration suppression control - Resonance<br>frequency damping | [Pr. PB22]                         | [Pr. PB55]                         |

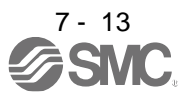

- Step 1 Select "Manual setting (\_\_\_2)" of "Vibration suppression control 1 tuning mode selection" or "Manual setting (\_\_2)" of "Vibration suppression control 2 tuning mode selection" in [Pr. PB02].
- Step 2 Set "Vibration suppression control Vibration frequency" and "Vibration suppression control Resonance frequency" as follows.

However, the value of [Pr. PB07 Model loop gain], vibration frequency, and resonance frequency have the following usable range and recommended range.

| Vibration suppression<br>control | Usable range                                                                                                    | Recommended setting range                                                                                                    |
|----------------------------------|----------------------------------------------------------------------------------------------------|----------------------------------------------------------------------------------------------------|
| Vibration suppression control 1  | [Pr. PB19] > 1/2π × (0.9 × [Pr. PB07])<br>[Pr. PB20] > 1/2π × (0.9 × [Pr. PB07])                                                                                                    | [Pr. PB19] > 1/2π × (1.5 × [Pr. PB07])<br>[Pr. PB20] > 1/2π × (1.5 × [Pr. PB07])                                                                             |
| Vibration suppression control 2  | When [Pr. PB19] < [Pr. PB52],<br>[Pr. PB52] > (5.0 + 0.1 × [Pr. PB07])<br>[Pr. PB53] > (5.0 + 0.1 × [Pr. PB07])<br>1.1 < [Pr. PB52]/[Pr. PB19] < 5.5<br>[Pr. PB07] < 2π (0.3 × [Pr. PB19] + 1/8 × [Pr. PB52]) | When [Pr. PB19] < [Pr. PB52],<br>[Pr. PB52], [Pr. PB53] > 6.25 Hz<br>1.1 < [Pr. PB52]/[Pr. PB19] < 4<br>[Pr. PB07] < 1/3 x (4 x [Pr. PB19] + 2 x [Pr. PB52]) |

(a) When a vibration peak can be confirmed with machine analyzer using setup software (MR Configurator2<sup>™</sup>), or external equipment.

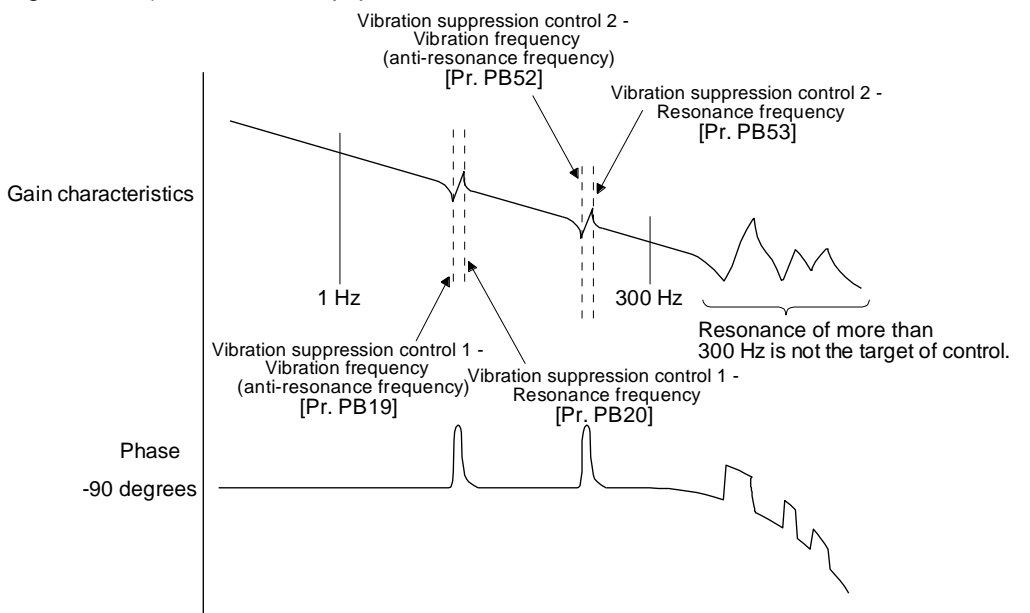

(b) When vibration can be confirmed using monitor signal or external sensor

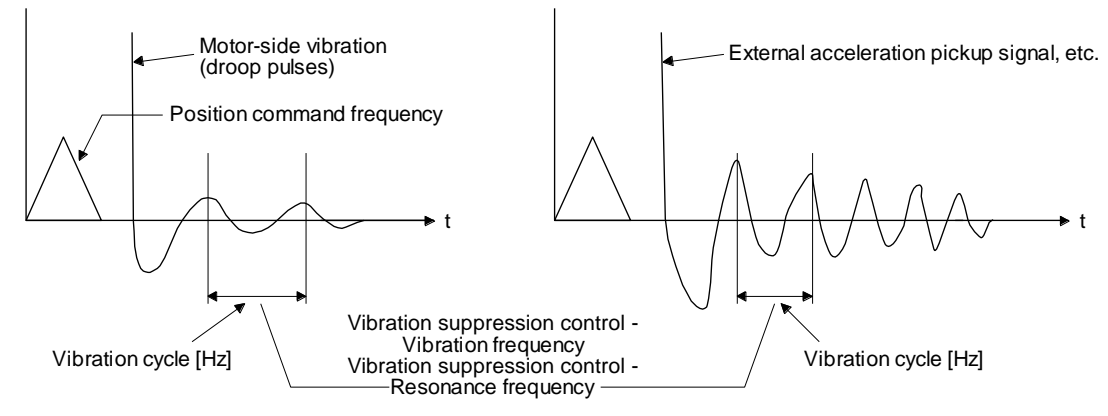

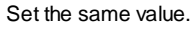

Step 3 Fine-adjust "Vibration suppression control - Vibration frequency damping" and "Vibration suppression control - Resonance frequency damping".

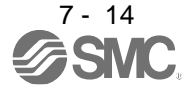

## 7.1.6 Command notch filter

| POINT                                                                   |                                                                                                    |  |
|-------------------------------------------------------------------------|----------------------------------------------------------------------------------------------------|--|
|                                                                         | a descent of the state as a second second second second second second second second second second second second |  |
| By using the                                                            | advanced vibration suppression control II and the command notch                                                 |  |
| filter, the load-side vibration of three frequencies can be suppressed. |                                                                                                    |  |
| The frequent                                                            | cy range of machine vibration, which can be supported by the                                                    |  |
| command no                                                              | otch filter, is between 4.5 Hz and 2250 Hz. Set a frequency close to                                            |  |
| the machine                                                             | vibration frequency and within the range.                                                                       |  |

•When [Pr. PB45 Command notch filter] is changed during the positioning operation, the changed setting is not reflected. The setting is reflected approximately 150 ms after the servo motor stops (after servo-lock).

## (1) Function

Command notch filter has a function that lowers the gain of the specified frequency contained in a position command. By lowering the gain, load-side vibration, such as work-side vibration and base shake, can be suppressed. Which frequency to lower the gain and how deep to lower the gain can be set.

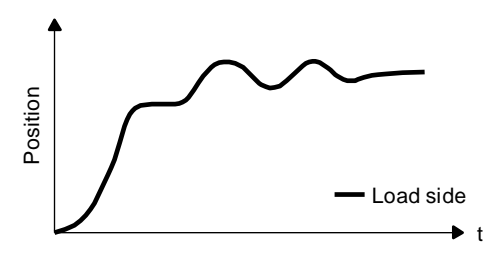

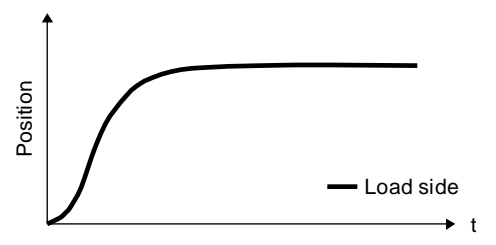

Command notch filter: disabled

Command notch filter: enabled

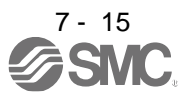

#### (2) Parameter

Set [Pr. PB45 Command notch filter] as shown below. For the command notch filter setting frequency, set the closest value to the vibration frequency [Hz] at the load side.

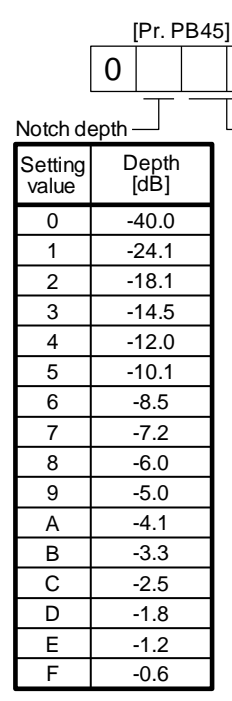

Command notch filter setting frequency Setting Frequenc Setting Setting Frequency Frequenc [Hz] [Hz] [Hz] value value value 00 Disabled 20 70 40 17.6 2250 16.5 01 21 66 41 1125 02 22 62 42 15.6 03 750 23 59 43 14.8 04 562 24 56 44 14.1 05 450 25 53 45 13.4 06 375 26 51 46 12.8 07 321 27 48 47 12.2 80 281 28 46 48 11.7 09 250 29 45 49 11.3 0A 225 2A 43 4A 10.8 0B 204 2B 41 4B 10.4 0C 187 2C 40 4C 10.0 0D 173 2D 38 4D 9.7 0E 160 2E 37 4E 9.4 0F 150 2F 36 4F 9.1 10 140 30 35.2 50 8.8 11 132 31 33.1 51 8.3 12 125 32 31.3 52 7.8 13 118 33 29.6 53 7.4 14 112 34 7.0 28.1 54 15 107 35 55 26.8 6.7 16 102 36 25.6 56 6.4 17 97 37 24.5 57 6.1 18 93 38 23.4 58 5.9 19 90 39 22.5 59 5.6 86 ЗA 21.6 5A 1A 5.4 1B 83 3B 20.8 5B 5.2 1C 80 3C 20.1 5C 5.0 1D 77 3D 19.4 5D 4.9 1E 75 3E 18.8 5E 4.7 1F 72 3F 18.2 5F 4.5

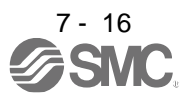

## 7.2 Gain switching function

You can switch gains with the function. You can switch gains during rotation and during stop, and can use an input device to switch gains during operation.

## 7.2.1 Applications

T The following shows when you use the function.

- (1) You want to increase the gains during servo-lock but decrease the gains to reduce noise during rotation.
- (2) You want to increase the gains during settling to shorten the stop settling time.
- (3) You want to change the gains using an input device to ensure stability of the servo system since the load to motor inertia ratio varies greatly during a stop (e.g. a large load is mounted on a carrier).

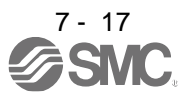

## 7.2.2 Function block diagram

The control gains, load to motor inertia ratio, and vibration suppression control settings are changed according to the conditions selected by [Pr. PB26 Gain switching function] and [Pr. PB27 Gain switching condition].

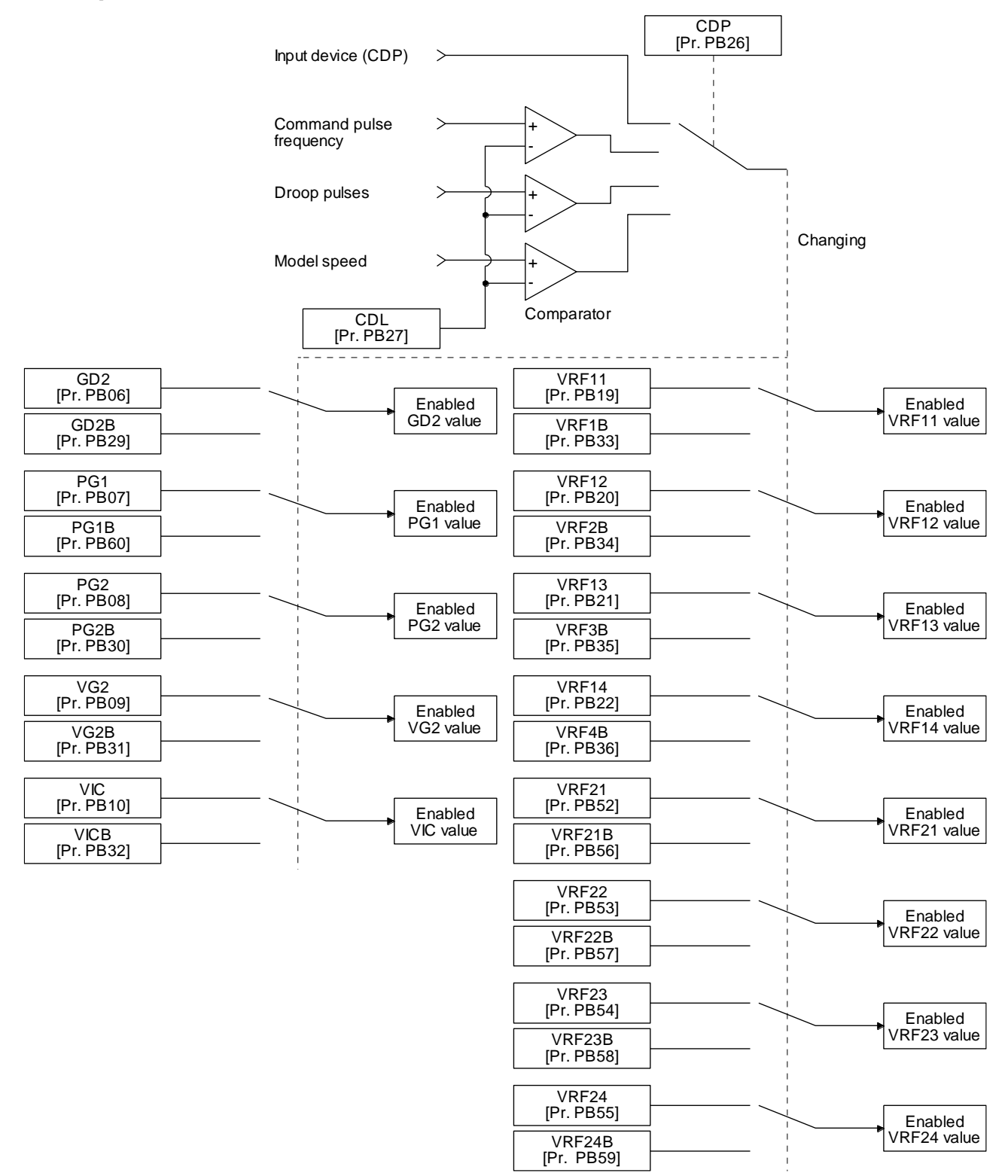

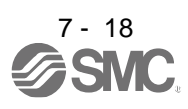

## 7.2.3 Parameter

When using the gain switching function, always select "Manual mode  $(\_ \_ 3)$ " of "Gain adjustment mode selection" in [Pr. PA08 Auto tuning mode]. The gain switching function cannot be used in the auto tuning mode.

## (1) Parameter for setting gain switching condition

| Parameter | Symbol | Name                         | Unit                               | Description                                                  |
|-----------|--------|------------------------------|------------------------------------|--------------------------------------------------------------|
| PB26      | CDP    | Gain switching function      |                                    | Select a switching condition.                                |
| PB27      | CDL    | Gain switching condition     | [kpulse/s]<br>/[pulse]<br>/[r/min] | Set a switching condition values.                            |
| PB28      | CDT    | Gain switching time constant | [ms]                               | Set the filter time constant for a gain change at switching. |

## (a) [Pr. PB26 Gain switching function]

Used to set the gain switching condition. Select the switching condition in the first to third digits.

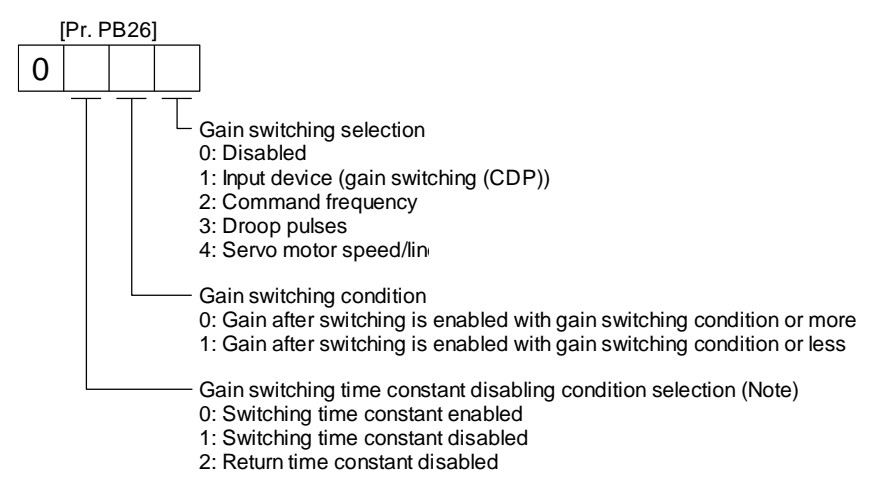

## (b) [Pr. PB27 Gain switching condition]

Set a level to switch gains with [Pr. PB27] after you select "Command frequency", "Droop pulses", or "Servo motor speed" with the gain switching selection in [Pr. PB26 Gain switching function]. The setting unit is as follows.

| Gain switching condition | Unit       |
|--------------------------|------------|
| Command frequency        | [kpulse/s] |
| Droop pulses             | [pulse]    |
| Servo motor speed        | [r/min]    |

## (c) [Pr. PB28 Gain switching time constant]

You can set the primary delay filter to each gain at gain switching. This parameter is used to suppress shock given to the machine if the gain difference is large at gain switching, for example.

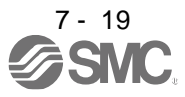

#### (2) Switchable gain parameter

| Less sele                                                           |           | Befor  | Before switching                                                    |           | After  | switching                                                                                   |
|---------------------------------------------------------------------|-----------|--------|---------------------------------------------------------------------|-----------|--------|---------------------------------------------------------------------------------------------|
| Loop gain                                                           | Parameter | Symbol | Name                                                                | Parameter | Symbol | Name                                                                                        |
| Load to motor inertia ratio                                         | PB06      | GD2    | Load to motor inertia ratio                                         | PB29      | GD2B   | Load to motor inertia ratio after gain switching                                            |
| Model loop gain                                                     | PB07      | PG1    | Model loop gain                                                     | PB60      | PG1B   | Model loop gain after gain switching                                                        |
| Position loop gain                                                  | PB08      | PG2    | Position loop gain                                                  | PB30      | PG2B   | Position loop gain after gain switching                                                     |
| Speed loop gain                                                     | PB09      | VG2    | Speed loop gain                                                     | PB31      | VG2B   | Speed loop gain after gain switching                                                        |
| Speed integral compensation                                         | PB10      | VIC    | Speed integral compensation                                         | PB32      | VICB   | Speed integral<br>compensation after gain<br>switching                                      |
| Vibration suppression<br>control 1 - Vibration<br>frequency         | PB19      | VRF11  | Vibration suppression<br>control 1 - Vibration<br>frequency         | PB33      | VRF11B | Vibration suppression<br>control 1 - Vibration<br>frequency after gain<br>switching         |
| Vibration suppression<br>control 1 - Resonance<br>frequency         | PB20      | VRF12  | Vibration suppression<br>control 1 - Resonance<br>frequency         | PB34      | VRF12B | Vibration suppression<br>control 1 - Resonance<br>frequency after gain<br>switching         |
| Vibration suppression<br>control 1 - Vibration<br>frequency damping | PB21      | VRF13  | Vibration suppression<br>control 1 - Vibration<br>frequency damping | PB35      | VRF13B | Vibration suppression<br>control 1 - Vibration<br>frequency damping after<br>gain switching |
| Vibration suppression<br>control 1 - Resonance<br>frequency damping | PB22      | VRF14  | Vibration suppression<br>control 1 - Resonance<br>frequency damping | PB36      | VRF14B | Vibration suppression<br>control 1 - Resonance<br>frequency damping after<br>gain switching |
| Vibration suppression<br>control 2 - Vibration<br>frequency         | PB52      | VRF21  | Vibration suppression<br>control 2 - Vibration<br>frequency         | PB56      | VRF21B | Vibration suppression<br>control 2 - Vibration<br>frequency after gain<br>switching         |
| Vibration suppression<br>control 2 - Resonance<br>frequency         | PB53      | VRF22  | Vibration suppression<br>control 2 - Resonance<br>frequency         | PB57      | VRF22B | Vibration suppression<br>control 2 - Resonance<br>frequency after gain<br>switching         |
| Vibration suppression<br>control 2 - Vibration<br>frequency damping | PB54      | VRF23  | Vibration suppression<br>control 2 - Vibration<br>frequency damping | PB58      | VRF23B | Vibration suppression<br>control 2 - Vibration<br>frequency damping after<br>gain switching |
| Vibration suppression<br>control 2 - Resonance<br>frequency damping | PB55      | VRF24  | Vibration suppression<br>control 2 - Resonance<br>frequency damping | PB59      | VRF24B | Vibration suppression<br>control 2 - Resonance<br>frequency damping after<br>gain switching |

(a) [Pr. PB06] to [Pr. PB10]

These parameters are the same as in ordinary manual adjustment. Gain switching allows the values of load to motor inertia ratio, position loop gain, speed loop gain, and speed integral compensation to be switched.

(b) [Pr. PB19] to [Pr. PB22]/[Pr. PB52] to [Pr. PB55]

These parameters are the same as in ordinary manual adjustment. Executing gain switching while the servo motor stops, You can change vibration frequency, resonance frequency, vibration frequency damping, and resonance frequency damping.

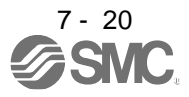

- (c) [Pr. PB29 Load to motor inertia ratio after gain switching] Set the load to motor inertia ratio after gain switching. If the load to motor inertia ratio does not change, set it to the same value as [Pr. PB06 Load to motor inertia ratio].
- (d) [Pr. PB30 Position loop gain after gain switching], [Pr. PB31 Speed loop gain after gain switching], and [Pr. PB32 Speed integral compensation after gain switching] Set the values of after switching position loop gain, speed loop gain and speed integral compensation.
- (e) Vibration suppression control after gain switching ([Pr. PB33] to [Pr. PB36]/[Pr. PB56] to [Pr. PB59]), and [Pr. PB60 Model loop gain after gain switching]
  The gain switching vibration suppression control and model loop gain are used only with control command from the PC or PLC...etc.
  You can switch the vibration frequency, resonance frequency, vibration frequency damping, resonance frequency damping, and model loop gain of the vibration suppression control 1 and vibration suppression control 2.

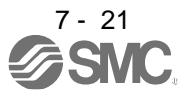

## 7.2.4 Gain switching procedure

This operation will be described by way of setting examples.

- (1) When you choose switching by control command from the PC or PLC...etc
  - (a) Setting

| Parameter | Symbol | Name                                                                                     | Setting value                                     | Unit         |
|-----------|--------|------------------------------------------------------------------------------------------|---------------------------------------------------|--------------|
| PB06      | GD2    | Load to motor inertia ratio/load to motor mass ratio                                     | 4.00                                              | [Multiplier] |
| PB07      | PG1    | Model loop gain                                                                          | 100                                               | [rad/s]      |
| PB08      | PG2    | Position loop gain                                                                       | 120                                               | [rad/s]      |
| PB09      | VG2    | Speed loop gain                                                                          | 3000                                              | [rad/s]      |
| PB10      | VIC    | Speed integral compensation                                                              | 20                                                | [ms]         |
| PB19      | VRF11  | Vibration suppression control 1 - Vibration<br>frequency                                 | 50                                                | [Hz]         |
| PB20      | VRF12  | Vibration suppression control 1 -<br>Resonance frequency                                 | 50                                                | [Hz]         |
| PB21      | VRF13  | Vibration suppression control 1 - Vibration<br>frequency damping                         | 0.20                                              |              |
| PB22      | VRF14  | Vibration suppression control 1 -<br>Resonance frequency damping                         | 0.20                                              |              |
| PB52      | VRF21  | Vibration suppression control 2 - Vibration frequency                                    | 20                                                | [Hz]         |
| PB53      | VRF22  | Vibration suppression control 2 -<br>Resonance frequency                                 | 20                                                | [Hz]         |
| PB54      | VRF23  | Vibration suppression control 2 - Vibration frequency damping                            | 0.10                                              |              |
| PB55      | VRF24  | Vibration suppression control 2 -<br>Resonance frequency damping                         | 0.10                                              |              |
| PB29      | GD2B   | Load to motor inertia ratio/load to motor mass ratio after gain switching                | 10.00                                             | [Multiplier] |
| PB60      | PG1B   | Model loop gain after gain switching                                                     | 50                                                | [rad/s]      |
| PB30      | PG2B   | Position loop gain after gain switching                                                  | 84                                                | [rad/s]      |
| PB31      | VG2B   | Speed loop gain after gain switching                                                     | 4000                                              | [rad/s]      |
| PB32      | VICB   | Speed integral compensation after gain switching                                         | 50                                                | [ms]         |
| PB26      | CDP    | Gain switching function                                                                  | 0001<br>(Switch by input device<br>(CDP) on/off.) |              |
| PB28      | CDT    | Gain switching time constant                                                             | 100                                               | [ms]         |
| PB33      | VRF1B  | Vibration suppression control 1 - Vibration<br>frequency after gain switching            | 60                                                | [Hz]         |
| PB34      | VRF2B  | Vibration suppression control 1 -<br>Resonance frequency after gain switching            | 60                                                | [Hz]         |
| PB35      | VRF3B  | Vibration suppression control 1 - Vibration<br>frequency damping after gain switching    | 0.15                                              |              |
| PB36      | VRF4B  | Vibration suppression control 1 -<br>Resonance frequency damping after gain<br>switching | 0.15                                              |              |
| PB56      | VRF21B | Vibration suppression control 2 - Vibration<br>frequency after gain switching            | 30                                                | [Hz]         |
| PB57      | VRF22B | Vibration suppression control 2 -<br>Resonance frequency after gain switching            | 30                                                | [Hz]         |
| PB58      | VRF23B | Vibration suppression control 2 - Vibration frequency damping after gain switching       | 0.05                                              |              |
| PB59      | VRF24B | Vibration suppression control 2 -<br>Resonance frequency damping after gain<br>switching | 0.05                                              |              |

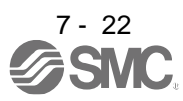

# 7. SPECIAL ADJUSTMENT FUNCTIONS

#### (b) Switching timing chart

| Control command<br>from PC or PLCetc                             | OFF              |               | ON                         |               | OFF  |
|------------------------------------------------------------------|------------------|---------------|----------------------------|---------------|------|
| Gain switching                                                   | Before-switching | gain          | After-switching 6<br>63.4% | gain          |      |
| Model loop gain                                                  | 100              | $\rightarrow$ | 50                         | $\rightarrow$ | 100  |
| Load to motor inertia ratio/load to motor mass ratio             | 4.00             | $\rightarrow$ | 10.00                      | $\rightarrow$ | 4.00 |
| Position loop gain                                               | 120              | $\rightarrow$ | 84                         | $\rightarrow$ | 120  |
| Speed loop gain                                                  | 3000             | $\rightarrow$ | 4000                       | $\rightarrow$ | 3000 |
| Speed integral compensation                                      | 20               | $\rightarrow$ | 50                         | $\rightarrow$ | 20   |
| Vibration suppression control 1 - Vibration<br>frequency         | 50               | $\rightarrow$ | 60                         | $\rightarrow$ | 50   |
| Vibration suppression control 1 -<br>Resonance frequency         | 50               | $\rightarrow$ | 60                         | $\rightarrow$ | 50   |
| Vibration suppression control 1 - Vibration<br>frequency damping | 0.20             | $\rightarrow$ | 0.15                       | $\rightarrow$ | 0.20 |
| Vibration suppression control 1 -<br>Resonance frequency damping | 0.20             | $\rightarrow$ | 0.15                       | $\rightarrow$ | 0.20 |
| Vibration suppression control 2 - Vibration<br>frequency         | 20               | $\rightarrow$ | 30                         | $\rightarrow$ | 20   |
| Vibration suppression control 2 -<br>Resonance frequency         | 20               | $\rightarrow$ | 30                         | $\rightarrow$ | 20   |
| Vibration suppression control 2 - Vibration<br>frequency damping | 0.10             | $\rightarrow$ | 0.05                       | $\rightarrow$ | 0.10 |
| Vibration suppression control 2 -<br>Resonance frequency damping | 0.10             | $\rightarrow$ | 0.05                       | $\rightarrow$ | 0.10 |

# (2) When you choose switching by droop pulses

The vibration suppression control after gain switching and model loop gain after gain switching cannot be used.

# (a) Setting

| Parameter | Symbol | Name                                                                            | Setting value                       | Unit         |
|-----------|--------|---------------------------------------------------------------------------------|-------------------------------------|--------------|
| PB06      | GD2    | Load to motor inertia ratio/load to motor mass ratio                            | 4.00                                | [Multiplier] |
| PB08      | PG2    | Position loop gain                                                              | 120                                 | [rad/s]      |
| PB09      | VG2    | Speed loop gain                                                                 | 3000                                | [rad/s]      |
| PB10      | VIC    | Speed integral compensation                                                     | 20                                  | [ms]         |
| PB29      | GD2B   | Load to motor inertia ratio/load to<br>motor mass ratio after gain<br>switching | 10.00                               | [Multiplier] |
| PB30      | PG2B   | Position loop gain after gain switching                                         | 84                                  | [rad/s]      |
| PB31      | VG2B   | Speed loop gain after gain switching                                            | 4000                                | [rad/s]      |
| PB32      | VICB   | Speed integral compensation after gain switching                                | 50                                  | [ms]         |
| PB26      | CDP    | Gain switching selection                                                        | 0003<br>(switching by droop pulses) |              |
| PB27      | CDL    | Gain switching condition                                                        | 50                                  | [pulse]      |
| PB28      | CDT    | Gain switching time constant                                                    | 100                                 | [ms]         |

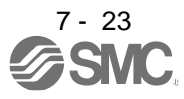

## (b) Switching timing chart

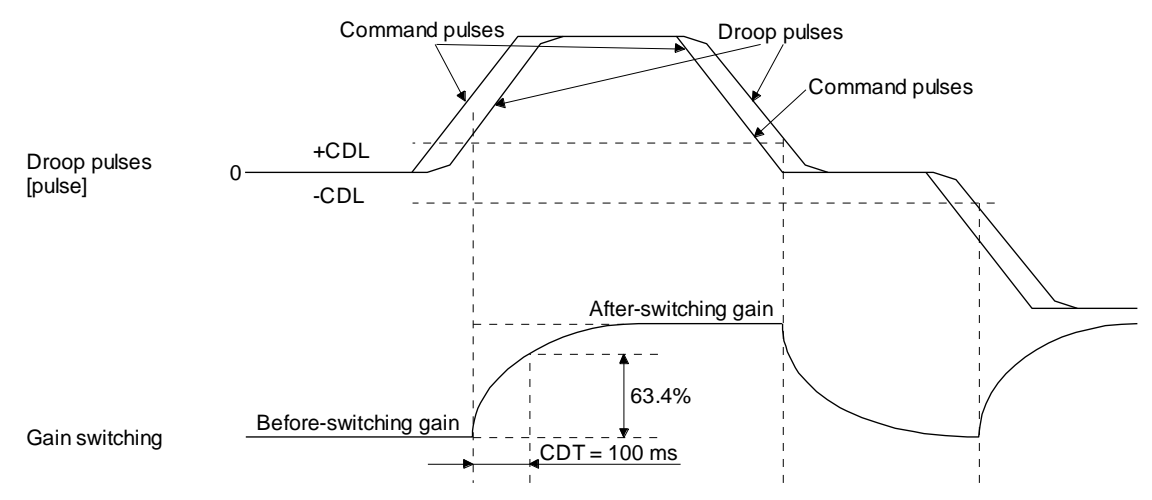

| Load to motor inertia ratio | 4.00 | $\rightarrow$ | 10.00 | $\rightarrow$ | 4.00 | $\rightarrow$ | 10.00 |
|-----------------------------|------|---------------|-------|---------------|------|---------------|-------|
| Position loop gain          | 120  | $\rightarrow$ | 84    | $\rightarrow$ | 120  | $\rightarrow$ | 84    |
| Speed loop gain             | 3000 | $\rightarrow$ | 4000  | $\rightarrow$ | 3000 | $\rightarrow$ | 4000  |
| Speed integral compensation | 20   | $\rightarrow$ | 50    | $\rightarrow$ | 20   | $\rightarrow$ | 50    |

- 3) When the gain switching time constant is disabled
  - (a) Switching time constant disabled was selected.

The gain switching time constant is disabled. The time constant is enabled at gain return. The following example shows for [Pr. PB26 (CDP)] = 0103, [Pr. PB27 (CDL)] = 100 [pulse], and [Pr. PB28 (CDT)] = 100 [ms].

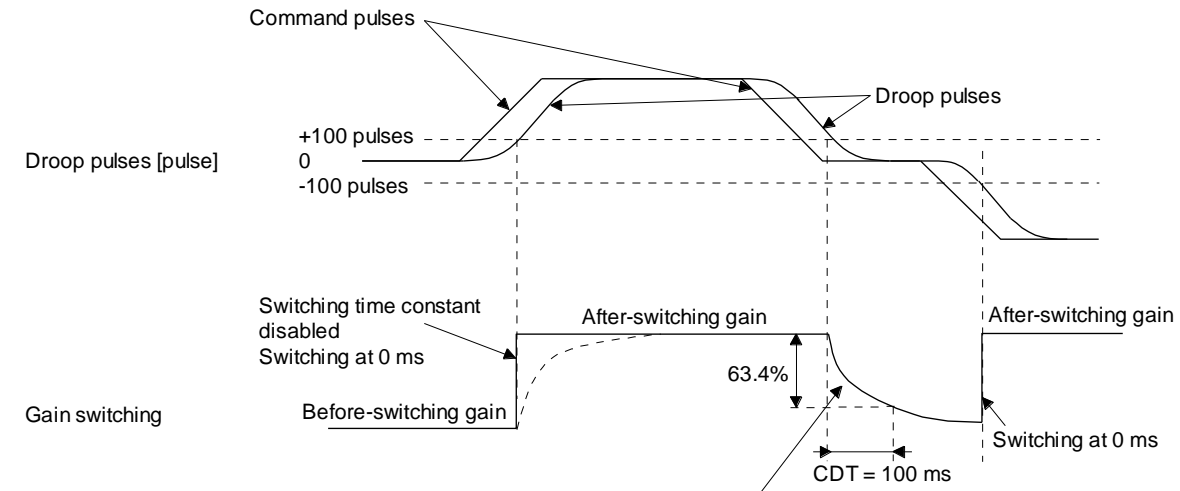

Switching at [Pr. PB28 (CDT)] = 100 [ms] only when gain switching off (when returning)

(b) Return time constant disabled was selected.

The gain switching time constant is enabled. The time constant is disabled at gain return. The following example shows for [Pr. PB26 (CDP)] = 0201, [Pr. PB27 (CDL)] = 0, and [Pr. PB28 (CDT)] = 100 [ms].

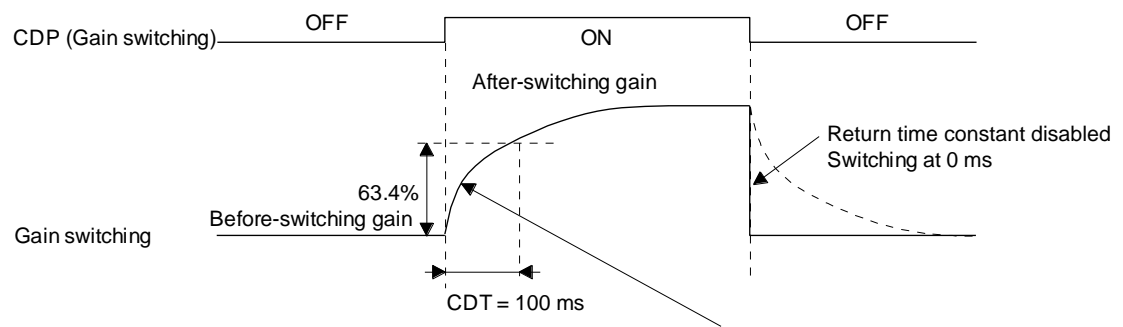

Switching at [Pr. PB28 (CDT)] = 100 [ms] only when gain switching on (when switching)

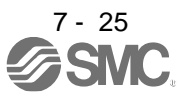

## 7.3 Tough drive function

|   | POINT        |                                                                |
|---|--------------|----------------------------------------------------------------|
| • | Set enable/c | lisable of the tough drive function with [Pr. PA20 Tough drive |
| s | etting]. (Re | fer to section 5.2.1.)                                         |

This function makes the equipment continue operating even under the condition that an alarm occurs. The tough drive functions are the vibration tough drive and the instantaneous power failure tough drive.

## 7.3.1 Vibration tough drive function

This function prevents vibration by resetting a filter instantaneously when machine resonance occurs due to varied vibration frequency caused by machine aging.

To reset the machine resonance suppression filters with the function, [Pr. PB13 Machine resonance suppression filter 1] and [Pr. PB15 Machine resonance suppression filter 2] should be set in advance. Set [Pr. PB13] and [Pr. PB15] as follows.

- (1) One-touch tuning execution (section 6.1)
- (2) Manual setting (section 4.2.2)

The vibration tough drive function operates when a detected machine resonance frequency is within ±30% for a value set in [Pr. PB13 Machine resonance suppression filter 1] or [Pr. PB15 Machine resonance suppression filter 2].

To set a detection level of the function, set sensitivity in [Pr. PF23 Vibration tough drive - Oscillation detection level].

#### POINT

- Resetting [Pr. PB13] and [Pr. PB15] by the vibration tough drive function is performed constantly. However, the number of write times to the EEPROM is limited to once per hour.
- The vibration tough drive function does not reset [Pr. PB46 Machine resonance suppression filter 3], [Pr. PB48 Machine resonance suppression filter 4], and [Pr. PB50 Machine resonance suppression filter 5].
- •The vibration tough drive function does not detect a vibration of 100 Hz or less.

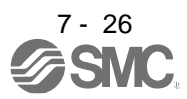

The following shows the function block diagram of the vibration tough drive function.

The function detects machine resonance frequency and compare it with [Pr. PB13] and [Pr. PB15], and reset a machine resonance frequency of a parameter whose set value is closer.

|                                | Filter                                                                                          | Setting parameter                                                                                                    | Precaution                                                                                                    | Parameter that is<br>reset with vibration<br>tough drive<br>function |
|--------------------------------|-------------------------------------------------------------------------------------------------|----------------------------------------------------------------------------------------------------|----------------------------------------------------------------------------------------------------|----------------------------------------------------------------------|
|                                | Machine resonance suppression filter 1                                                          | PB01/PB13/PB14                                                                                                    | The filter can be set automatically with<br>"Filter tuning mode selection" in [Pr.<br>PB01].                                                                                                    | PB13                                                                 |
|                                | Machine resonance suppression filter 2                                                          | PB15/PB16                                                                                                    |                                                                                                    | PB15                                                                 |
|                                | Machine resonance suppression filter 3                                                          | PB46/PB47                                                                                                    |                                                                                                    |                                                                      |
|                                | Machine resonance<br>suppression filter 4                                                       | PB48/PB49                                                                                                    | Enabling the machine resonance<br>suppression filter 4 disables the shaft<br>resonance suppression filter.<br>Using the shaft resonance suppression<br>filter is recommended because it is<br>adjusted properly depending on the<br>usage situation.<br>The shaft resonance suppression filter is<br>enabled for the initial setting. |                                                                      |
|                                | Machine resonance suppression filter 5                                                          | PB50/PB51                                                                                                    | Enabling the robust filter disables the machine resonance suppression filter 5. The robust filter is disabled for the initial setting.                                                                                                    |                                                                      |
| CommandComr<br>pulse trainfilt | Updates the parameter<br>whose setting is the<br>closest to the machine<br>resonance frequency. | Vibration tough drive<br>Vibration tough drive<br>I3] [Pr. PB15]<br>achine<br>onance<br>oression<br>Iter 1<br>[Pr. PB48]<br>[Pr. PB48]<br>[Pr. PB48]<br>[Pr. PB48]<br>[Pr. PB17]<br>Shaft<br>resonance<br>suppression<br>filter 4<br>[Pr. PB15]<br> | [Pr. PB46]<br>Machine<br>resonance<br>suppression<br>filter 3<br>[Pr. PB50]<br>Pr. PE41]<br>Pr. PE41]<br>Robust filter                                                                                                    | Load<br>Encoder<br>M<br>Servo motor                                  |
| Torque                         |                                                                                                 |                                                                                                    | [Pr. PF23 Vibration tough drive - Oscillatio                                                                                                    | n detection level]                                                   |
| ALM<br>(Malfunction)           | ON                                                                                              | 5 s                                                                                                    | the machine resonance and reconfigures the filte                                                                                                    | r automatically.                                                     |
| WNG<br>(Warning)               | ON<br>OFF                                                                                       |                                                                                                    |                                                                                                    |                                                                      |
| MTTR<br>(During tough drive)   | ON<br>OFF                                                                                       | During to                                                                                                    | bugh drive (MTTR) is not turned on in the vibration                                                                                                    | n tough drive function.                                              |

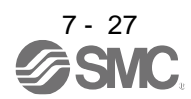

## 7.3.2 Instantaneous power failure tough drive function

The instantaneous power failure tough drive function avoids [AL. 10 Undervoltage] even when an instantaneous power failure occurs during operation. When the instantaneous power failure tough drive activates, the function will increase the tolerance against instantaneous power failure using the electrical energy charged in the capacitor in the driver and will change an alarm level of [AL. 10 Undervoltage] simultaneously. The [AL. 10.1 Voltage drop in the control circuit power] detection time for the control circuit power supply can be changed by [Pr. PF25 SEMI-F47 function - Instantaneous power failure detection time]. In addition, [AL. 10.2 Voltage drop in the main circuit power] detection level for the bus voltage is changed automatically.

#### POINT

- MBR (Electromagnetic brake interlock) will not turn off during the instantaneous power failure tough drive.
- When selecting "Enabled (\_ \_ \_ 1)" for "Torque limit function selection at instantaneous power failure" in [Pr. PA26], if an instantaneous power failure occurs during operation, you can save electric energy charged in the capacitor in the driver by limiting torque at acceleration. You can also delay the time until the occurrence of [AL. 10.2 Voltage drop in the main circuit power]. Doing this will enable you to set a longer time in [Pr. PF25 SEMI-F47 function Instantaneous power failure detection time].
- •When the load of instantaneous power failure is large, [AL. 10.2] caused by the bus voltage drop may occur regardless of the set value of [Pr. PF25 SEMI-F47 function Instantaneous power failure detection time].
- The external dynamic brake cannot be used for compliance with SEMI-F47 standard. Do not assign DB (Dynamic brake interlock) in [Pr. PD23] to [Pr. PD26], [Pr. PD28], and [Pr. PD47]. Failure to do so will cause the driver to become servo-off when an instantaneous power failure occurs.
- ●To comply with SEMI-F47 standard, it is unnecessary to change the initial value (200 ms). However, when the instantaneous power failure time exceeds 200 ms, and the instantaneous power failure voltage is less than 70% of the rated input voltage, the power may be normally turned off even if a value larger than 200 ms is set in the parameter.

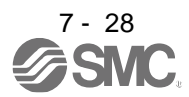

 Instantaneous power failure time of the control circuit power supply > [Pr. PF25 SEMI-F47 function -Instantaneous power failure detection time]

The alarm occurs when the instantaneous power failure time of the control circuit power supply exceeds [Pr. PF25 SEMI-F47 function - Instantaneous power failure detection time].

MTTR (During tough drive) turns on after detecting the instantaneous power failure.

MBR (Electromagnetic brake interlock) turns off when the alarm occurs.

|                                             |                                          | <b>l</b>                  |                     |            |
|---------------------------------------------|------------------------------------------|---------------------------|---------------------|------------|
| Control circuit power supply                | ON (energization)<br>OFF (power failure) | <br>[Pr. PF25]            | <br> <br> <br> <br> |            |
| Bus voltage                                 |                                          |                           |                     |            |
| Undervoltage level<br>(Note)                |                                          | <br> <br>                 |                     | √<br> <br> |
| ALM<br>(Malfunction)                        | ON<br>OFF                                | <br>,<br>1<br>1<br>1<br>1 | <br> <br> <br> <br> |            |
| WNG<br>(Warning)                            | ON<br>OFF                                |                           |                     |            |
| MTTR<br>(During tough drive)                | ON<br>OFF                                |                           |                     |            |
| MBR<br>(Electromagnetic<br>brake interlock) | ON<br>OFF                                | <br>•<br>                 |                     |            |
| Base circuit                                | ON<br>OFF                                | <br>1<br> <br> <br>       |                     |            |

Instantaneous power failure time of the control circuit power supply

Note. Refer to table 7.1 for the undervoltage level.

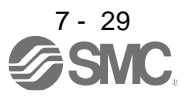

- (2) Instantaneous power failure time of the control circuit power supply < [Pr. PF25 SEMI-F47 function -Instantaneous power failure detection time]
   Operation status differs depending on how bus voltage decrease.
  - (a) When the bus voltage decrease lower than undervoltage level within the instantaneous power failure time of the control circuit power supply

[AL. 10 Undervoltage] occurs when the bus voltage decrease lower than undervoltage level regardless of the enabled instantaneous power failure tough drive.

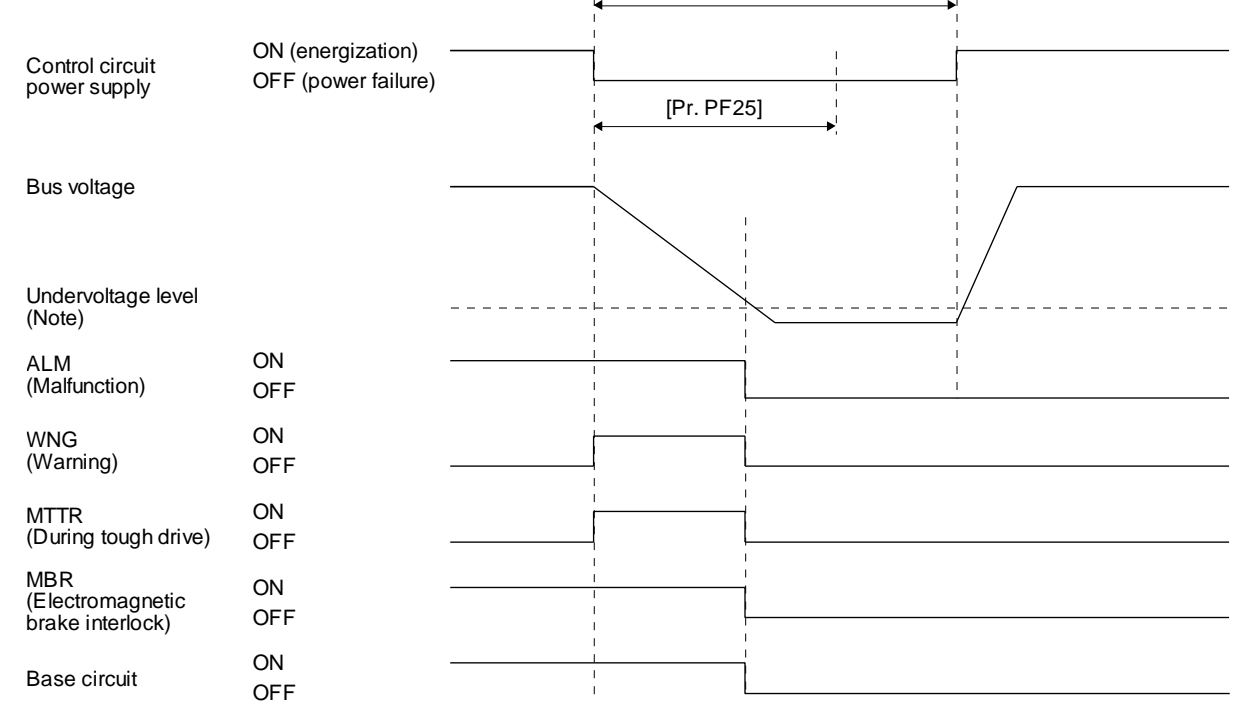

Instantaneous power failure time of the control circuit power supply

Note. Refer to table 7.1 for the undervoltage level.

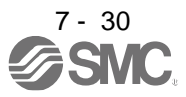

(b) When the bus voltage does not decrease lower than 158 V DC within the instantaneous power failure time of the control circuit power supply The operation continues without alarming.

|                                             |                                          | Instantaneous power failure time of the control circuit power supply |  |
|---------------------------------------------|------------------------------------------|----------------------------------------------------------------------|--|
| Control circuit power supply                | ON (energization)<br>OFF (power failure) | [Pr. PF25]                                                           |  |
| Bus voltage                                 |                                          |                                                                      |  |
| Undervoltage level<br>(Note)                |                                          |                                                                      |  |
| ALM<br>(Malfunction)                        | ON<br>OFF                                |                                                                      |  |
| WNG<br>(Warning)                            | ON<br>OFF                                |                                                                      |  |
| MTTR<br>(During tough drive)                | ON<br>OFF                                |                                                                      |  |
| MBR<br>(Electromagnetic<br>brake interlock) | ON<br>OFF                                | I I<br>I I<br>I I<br>I I<br>I I<br>I I<br>I I                        |  |
| Base circuit                                | ON<br>OFF                                |                                                                      |  |

Note. Refer to table 7.1 for the undervoltage level.

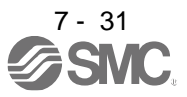

7.4 Compliance with SEMI-F47 standard

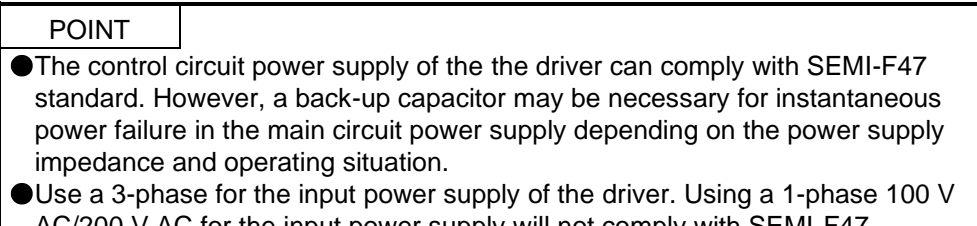

- AC/200 V AC for the input power supply will not comply with SEMI-F47 standard.Be sure to perform actual machine tests and detail checks for power supply
- Be sure to perform actual machine tests and detail checks for power supply instantaneous power failure of SEMI-F47 standard with your equipment.

The following explains the compliance with "SEMI-F47 semiconductor process equipment voltage sag immunity test" of LECSB2-T series.

#### (1) Parameter setting

Setting [Pr. PA20] and [Pr. PF25] as follows will enable SEMI-F47.

| Parameter | Setting<br>value | Description                                                                               |
|-----------|------------------|-------------------------------------------------------------------------------------------|
| PA20      | _1               | SEMI-F47 selection                                                                        |
| PF25      | 200              | Set the time [ms] of the [AL. 10.1 Voltage drop in the control circuit power] occurrence. |

Enabling SEMI-F47 will change operation as follows.

- (a) The voltage will drop in the control circuit power at "Rated voltage × 50% or less". After 200 ms, [AL. 10.1 Voltage drop in the control circuit power] will occur.
- (b) [AL. 10.2 Voltage drop in the main circuit power] will occur when bus voltage is as follows.

Table 7.1 Voltages which trigger [AL. 10.2 Voltage drop in the main circuit power]

| Driver    | Bus voltage which triggers alarm |
|-----------|----------------------------------|
| LECSB2-T5 |                                  |
| to        | 158 V DC                         |
| LECSB2-T9 |                                  |

- (c) MBR (Electromagnetic brake interlock) will turn off when [AL. 10.1 Voltage drop in the control circuit power] occurs.
- (2) Requirements and recommended conditions of SEMI-F47 standard Table 7.1 shows the permissible time of instantaneous power failure for instantaneous power failure of SEMI-F47 standard.

| Instantaneous power<br>failure voltage | Permissible time of<br>instantaneous power<br>failure [s] |
|----------------------------------------|-----------------------------------------------------------|
| Rated voltage × 80%                    | 1                                                         |
| Rated voltage × 70%                    | 0.5                                                       |
| Rated voltage × 50%                    | 0.2                                                       |

Table 7.2 Requirements conditions of SEMI-F47 standard

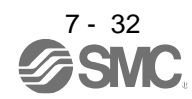

# 7. SPECIAL ADJUSTMENT FUNCTIONS

## (3) Calculation of tolerance against instantaneous power failure

Table 7.3 shows tolerance against instantaneous power failure when instantaneous power failure voltage is "rated voltage × 50%" and instantaneous power failure time is 200 ms.

Table 7.3 Tolerance against instantaneous power failure (instantaneous power failure voltage = rated voltage × 50%, instantaneous power failure time = 200 ms)

| driver    | Instantaneous maximum<br>output [W] | Tolerance against<br>instantaneous<br>power failure [W]<br>(voltage drop between lines) |
|-----------|-------------------------------------|-----------------------------------------------------------------------------------------|
| LECSB2-T5 | 350                                 | 250                                                                                     |
| LECSB2-T7 | 700                                 | 420                                                                                     |
| LECSB2-T8 | 1400                                | 630                                                                                     |
| LECSB2-T9 | 2625                                | 1150                                                                                    |

Instantaneous maximum output means power which driver can output in maximum torque at rated speed. You can examine margins to compare the values of following conditions and instantaneous

maximum output.

Even if driving at maximum torque with low speed in actual operation, the motor will not drive with the maximum output. This can be handled as a margin.

The following shows the conditions of tolerance against instantaneous power failure.

(a) Delta connection

For the 3-phase (L1/L2/L3) delta connection, an instantaneous power failure occurs in the voltage between a pair of lines (e.g. between L1 and L2) among voltages between three pairs of lines (between L1 and L2, L2 and L3, or L3 and L1).

(b) Star connection

For the 3-phase (L1/L2/L3/neutral point N) star connection, an instantaneous power failure occurs in the voltage between a pair of lines (e.g. between L1 and N) among voltages at six locations, between three pairs of lines (between L1 and L2, L2 and L3, or L3 and L1) and between one of the lines and the neutral point (between L1 and N, L2 and N, or L3 and N).

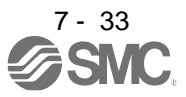

#### 7.5 Model adaptive control disabled

| POINT        |                                                                      |
|--------------|----------------------------------------------------------------------|
| Change the   | parameters while the servo motor stops.                              |
| When setting | g auto tuning response ([Pr. PA09]), change the setting value one by |
| one to adjus | t it while checking operation status of the servo motor.             |

#### (1) Summary

The driver has a model adaptive control. The driver has a virtual motor model and drives the servo motor following the output of the motor model in the model adaptive control. At model adaptive control disabled, the driver drives the motor with PID control without using the model adaptive control. The following shows the available parameters at model adaptive control disabled.

| Parameter | Symbol | Name                        |
|-----------|--------|-----------------------------|
| PB08      | PG2    | Position loop gain          |
| PB09      | VG2    | Speed loop gain             |
| PB10      | VIC    | Speed integral compensation |

## (2) Parameter setting

Set [Pr. PB25] to "\_\_\_2".

#### (3) Restrictions

The following functions are not available at model adaptive control disabled.

| Function                                                                                                    | Explanation                                                                                                    |
|----------------------------------------------------------------------------------------------------|----------------------------------------------------------------------------------------------------|
| Forced stop deceleration function<br>([Pr. PA04])                                                                                              | Disabling the model adaptive control while the forced stop deceleration function is enabled, [AL. 37] will occur.<br>The forced stop deceleration function is enabled at factory setting. Set [Pr. PA04] to "0" (Forced stop deceleration function disabled). |
| Vibration suppression control 1<br>([Pr. PB02]/[Pr. PB19]/[Pr. PB20])<br>Vibration suppression control 2<br>([Pr. PB02]/[Pr. PB52]/[Pr. PB53]) | The vibration suppression control uses the model adaptive control. Disabling the model adaptive control will also disable the vibration suppression control.                                                                                                  |
| Overshoot amount compensation<br>([Pr. PB12])                                                                                                  | The overshoot amount compensation uses data used by<br>the model adaptive control. Disabling the model adaptive<br>control will also disable the overshoot amount<br>compensation.                                                                            |
| Super trace control<br>([Pr. PA22])                                                                                                    | The super trace control uses the model adaptive control.<br>Disabling the model adaptive control will also disable the<br>super trace control.                                                                                                    |

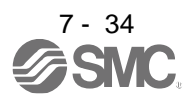

7.6 Lost motion compensation function

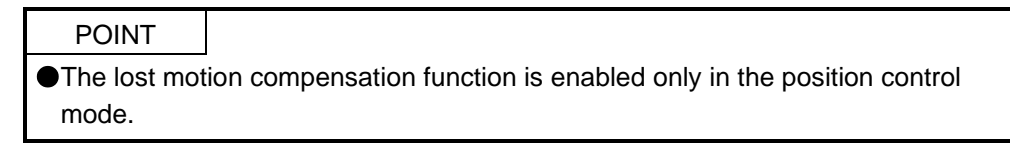

The lost motion compensation function corrects response delays (caused by a non-sensitive band due to friction, twist, expansion, and backlash) caused when the machine travel direction is reversed. This function contributes to improvement for protrusions that occur at a quadrant change and streaks that occur at a quadrant change during circular cutting.

This function is effective when a high follow-up performance is required such as drawing an arc with an X-Y table.

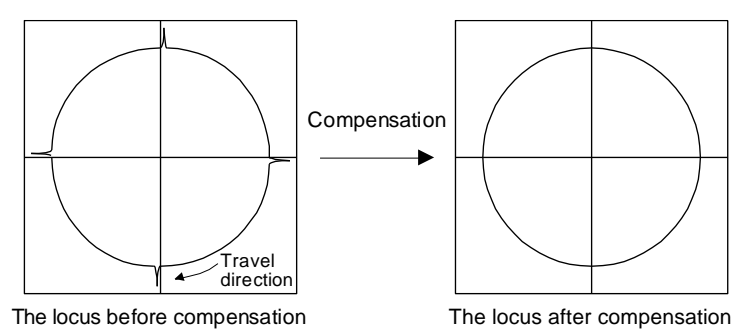

# (1) Parameter setting

Setting [Pr. PE44] to [Pr. PE50] enables the lost motion compensation function.

(a) Lost motion compensation function selection ([Pr. PE48]) Select the lost motion compensation function.

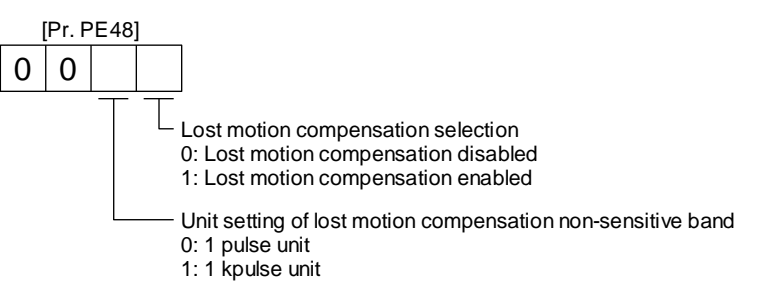

(b) Lost motion compensation ([Pr. PE44]/[Pr. PE45])

Set the same value for the lost motion compensation for each of when the forward rotation switches to the reverse rotation and when the reverse rotation switches to the forward rotation. When the heights of protrusions differ depending on the travel direction, set the different compensation for each travel direction. Set a value twice the usual friction torque and adjust the value while checking protrusions.

(c) Torque offset ([Pr. PE47])

For a vertical axis, unbalanced torque occurs due to the gravity. Although setting the torque offset is usually unnecessary, setting unbalanced torque of a machine as a torque offset cancels the unbalanced torque. The torque offset does not need to be set for a machine not generating unbalanced torque.

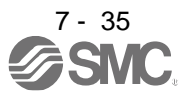

- (d) Lost motion compensation timing ([Pr. PE49])
   You can set the delay time of the lost motion compensation start timing with this parameter. When a protrusion occurs belatedly, set the lost motion compensation timing corresponding to the protrusion occurrence timing.
- (e) Lost motion compensation non-sensitive band ([Pr. PE50])
   When the travel direction reverses frequently around the zero speed, unnecessary lost motion compensation is triggered by the travel direction switching. By setting the lost motion compensation non-sensitive band, the speed is recognized as 0 when the fluctuation of the droop pulse is the setting value or less. This prevents unnecessary lost motion compensation.
   When the value of this parameter is changed, the compensation timing is changed. Adjust the value of Lost motion compensation timing ([Pr. PE49]).
- (f) Lost motion filter setting ([Pr. PE46]) Changing the value of this parameter is usually unnecessary. When a value other than 0.0 ms is set in this parameter, the high-pass filter output value of the set time constant is applied to the compensation and lost motion compensation continues.
- (2) Adjustment procedure of the lost motion compensation function
  - (a) Measuring the load current

Measure the load currents during the forward direction feed and reverse direction feed with setup software (MR Configurator2<sup>™</sup>).

(b) Setting the lost motion compensation Calculate the friction torque from the measurement result of (2) (a) in this section and set a value twice the friction torque in [Pr. PE44] and [Pr. PE45] as lost motion compensation.

Friction torque [%] = (load current during feed in the reverse rotation direction [%]) -(load current during feed in the reverse rotation direction [%])

2

(c) Checking protrusions

Drive the servo motor and check that the protrusions are corrected.

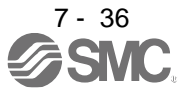

## (d) Adjusting the lost motion compensation

When protrusions still occur, the compensation is insufficient. Increase the lost motion compensation by approximately 0.5% until the protrusions are eliminated. When notches occur, the compensation is excessive. Decrease the lost motion compensation by approximately 0.5% until the notches are eliminated. Different values can be set as the compensation for each of when the forward rotation (CCW) switches to the reverse rotation (CW) and when the reverse rotation (CW) switches to the forward rotation (CCW).

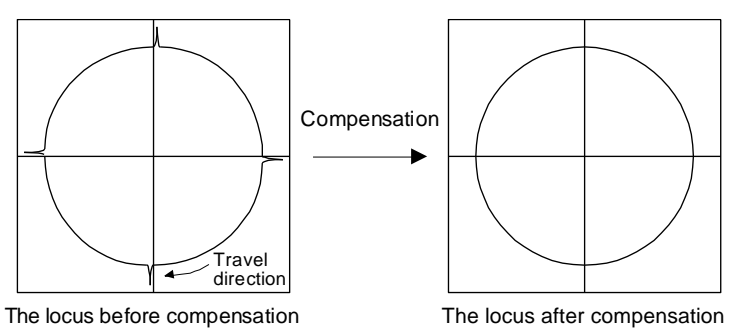

(e) Adjusting the lost motion compensation timing

When the machine has low rigidity, the speed loop gain is set lower than the standard setting value, or the servo motor is rotating at high speed, quadrant projections may occur behind the quadrant change points. In this case, you can suppress the quadrant projections by delaying the lost motion compensation timing with [Pr. PE49 Lost motion compensation timing]. Increase the setting value of [Pr. PE49] from 0 ms (initial value) by approximately 0.5 ms to adjust the compensation timing.

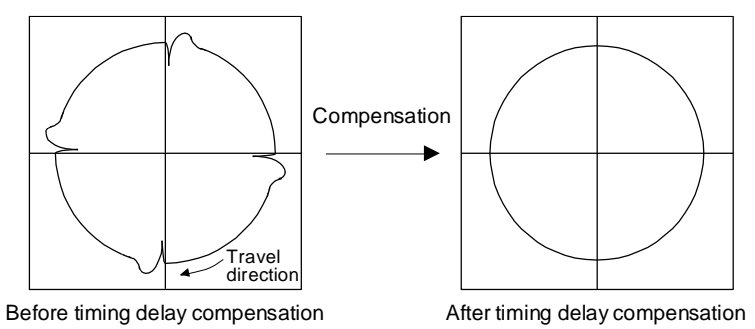

(f) Adjusting the lost motion compensation non-sensitive band

When the lost motion is compensated twice around a quadrant change point, set [Pr. PE50 Lost motion compensation non-sensitive band]. Increase the setting value so that the lost motion is not compensated twice. Setting [Pr. PE50] may change the compensation timing. Adjust the lost motion compensation timing of (2) (e) in this section.

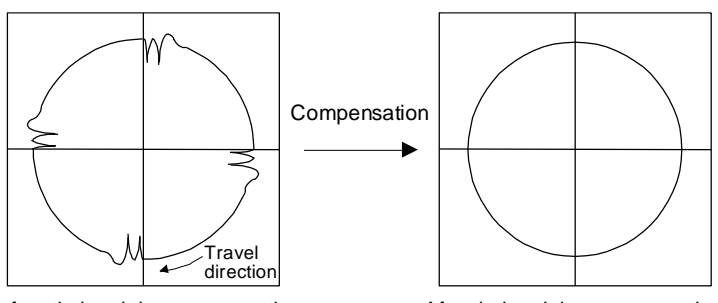

Before timing delay compensation

After timing delay compensation

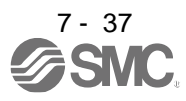

- 7.7 Super trace control
- (1) Summary

In the normal position control, droop pulses are generated against the position control command from the PC or PLC...etc. Using the feed forward gain sets droop pulses at a constant speed to almost 0. However, droop pulses generated during acceleration/deceleration cannot be suppressed. With the ideal model in the driver, the super trace control enables to set constant speed and uniform acceleration/deceleration droop pulses to almost 0 that cannot be coped with by the feed forward gain.

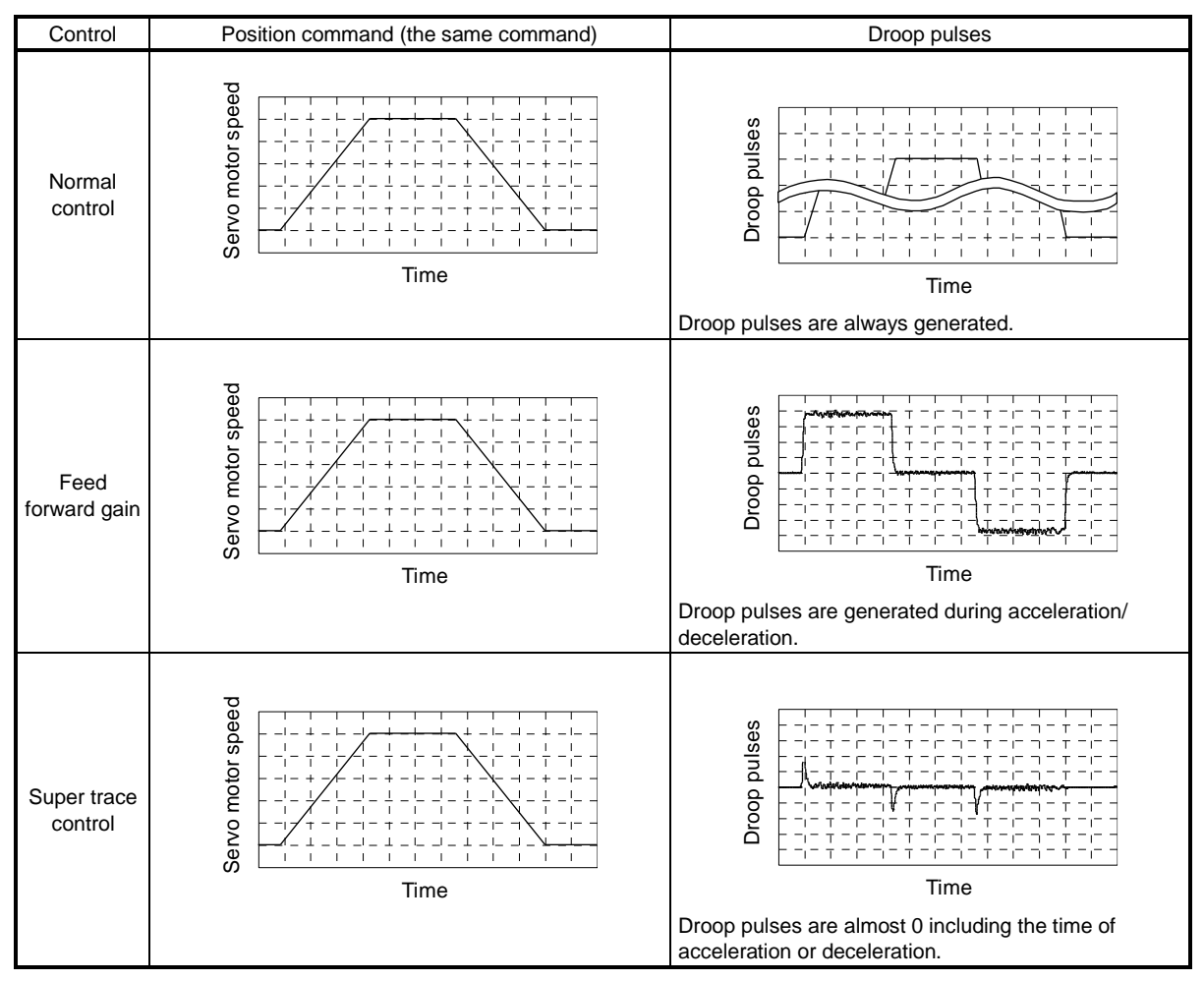

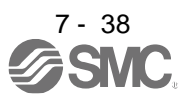

# (2) Adjustment procedure

| POINT         |                                                                     |
|---------------|---------------------------------------------------------------------|
| In the super  | trace control, droop pulses are near 0 during the servo motor       |
| control. Thus | s, the normal INP (In-position) may always be turned on. Be sure to |
| set "INP (In- | position) on condition selection" in [Pr. PD31] to " _ 1".          |
| When you us   | se the super trace control, it is recommended that the acceleration |
| time constar  | it up to the rated speed be set to 1 s or more.                     |
|               |                                                                     |

The following shows the adjustment procedure.

| Step | Operation                                                                                                    |  |
|------|----------------------------------------------------------------------------------------------------|--|
| 1    | Execute the gain adjustment with one-touch tuning, auto tuning, etc. Refer to chapter 6 for details.              |  |
| 2    | Change the setting of auto tuning mode to the manual mode ([Pr. PA08]: 3).                                        |  |
| 3    | Change the setting of feed forward gain ([Pr. PB04]), and adjust that droop pulses will be 0 at a constant speed. |  |
| 4    | Set the setting of INP (In-position) on condition selection ([Pr. PD31]) to " _ 1".                               |  |
| 5    | Enable the super trace control. ([Pr. PA22]: 2 _)                                                                 |  |
| 6    | Change the setting of model loop gain ([Pr. PB07]), and adjust droop pulses during acceleration/deceleration.     |  |

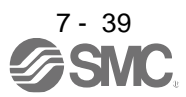

# 8. TROUBLESHOOTING

| 8. | TROUBLESHOOTING                                  | 2  |
|----|--------------------------------------------------|----|
|    | 8.1 Explanation for the lists                    | 2  |
|    | 8.2 Alarm list                                   | 3  |
|    | 8.3 Warning list                                 | 12 |
|    | 8.4 Remedies for alarms                          | 15 |
|    | 8.5 Remedies for warnings                        | 56 |
|    | 8.6 Trouble which does not trigger alarm/warning | 72 |
|    |                                                  |    |

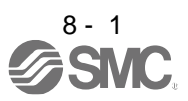
POINT

As soon as an alarm occurs, turn SON (Servo-on) off and interrupt the power.
[AL. 37 Parameter error] and warnings (except [AL. F0 Tough drive warning]) are not recorded in the alarm history.

When an error occurs during operation, the corresponding alarm and warning are displayed. When an alarm or warning is displayed, remove the failure. When an alarm occurs, ALM will turn off.

#### 8.1 Explanation for the lists

- (1) No./Name/Detail No./Detail name Indicates each No./Name/Detail No./Detail name of alarms or warnings.
- (2) Stop method

For the alarms and warnings in which "SD" is written in the stop method column, the servo motor stops with the dynamic lock after forced stop deceleration. For the alarms and warnings in which "DB" or "EDB" is written in the stop method column, the servo motor stops with the dynamic lock without forced stop deceleration.

#### (3) Alarm deactivation

After the cause of the alarm has been removed, the alarm can be deactivated by any of the methods marked **O** in the alarm deactivation column. Warnings are automatically canceled after the cause of occurrence is removed. Alarms are deactivated with alarm reset or cycling the power.

| Alarm deactivation | Explanation                                                                                                    |
|--------------------|----------------------------------------------------------------------------------------------------|
| Alarm reset        | 1. Turning on RES (Reset) with input device                                                                                            |
|                    | <ol><li>Pushing the "SET" button while the display of the driver is the current alarm<br/>display status</li></ol>                     |
|                    | <ol> <li>Pushing "Occurring Alarm Reset" in the "Alarm Display" window of Setup software<br/>(MR Configurator2<sup>™</sup>)</li> </ol> |
| Cycling the power  | Turning the power off and then turning it on again.                                                                                    |

#### (4) Alarm code

To output alarm codes, set [Pr. PD34] to "\_ \_ \_ 1". Alarm codes are outputted by on/off of bit 0 to bit 2. Warnings ([AL. 91] to [AL. F3]) do not have alarm codes. The alarm codes in the following table will be outputted when they occur. The alarm codes will not be outputted in normal condition.

#### 8.2 Alarm list

| $\setminus$ |     |                      | _             |                                                                  | Stop                    | Ala<br>deacti  | arm<br>vation  |                 | Alarm            | code            |                 |
|-------------|-----|----------------------|---------------|------------------------------------------------------------------|-------------------------|----------------|----------------|-----------------|------------------|-----------------|-----------------|
|             | No. | Name                 | Detail<br>No. | Detail name                                                      | l ype<br>(Note 2,<br>3) | Alarm<br>reset | Cycling<br>the | ACD3<br>(Bit 3) | ACD2<br>(Bit 2)  | ACD1<br>(Bit 1) | ACD0<br>(Bit 0) |
| larm        |     |                      | 10.1          | Voltage drop in the control<br>circuit power                     | EDB                     | 0              | 0              |                 |                  |                 |                 |
| A           | 10  | Undervoltage         | 10.2          | Voltage drop in the main circuit power                           | SD                      | 0              | 0              | 0               | 0                | 1               | 0               |
|             | 11  | Switch setting error | 11.1          | Axis number setting error/station number setting error           | DB                      |                | 0              |                 | $\left  \right $ |                 |                 |
|             |     | Switch setting end   | 11.2          | Disabling control axis setting<br>error                          | DB                      | $\sum$         | 0              | $\sum$          | $\sum$           | $\searrow$      | $\searrow$      |
|             |     |                      | 12.1          | RAM error 1                                                      | DB                      |                | 0              |                 |                  |                 |                 |
|             |     |                      | 12.2          | RAM error 2                                                      | DB                      |                | 0              |                 |                  |                 |                 |
|             | 12  | Memory error 1       | 12.3          | RAM error 3                                                      | DB                      |                | 0              | 0               | 0                | 0               | 0               |
|             | 12  | (RAM)                | 12.4          | RAM error 4                                                      | DB                      | /              | 0              |                 |                  |                 |                 |
|             |     |                      | 12.5          | RAM error 5                                                      | DB                      | /              | 0              |                 |                  |                 |                 |
|             |     |                      | 12.6          | RAM error 6                                                      | DB                      | /              | 0              | /               | /                | /               | /               |
|             | 12  | Clock orror          | 13.1          | Clock error 1                                                    | DB                      |                | 0              | 0               | 0                | 0               | 0               |
|             | 15  | CIOCK EITOI          | 13.2          | Clock error 2                                                    | DB                      |                | 0              | 0               | 0                | 0               | 0               |
|             |     |                      | 14.1          | Control process error 1                                          | DB                      |                | 0              |                 |                  |                 |                 |
|             |     |                      | 14.2          | Control process error 2                                          | DB                      |                | 0              |                 |                  |                 |                 |
|             |     |                      | 14.3          | Control process error 3                                          | DB                      |                | 0              |                 |                  |                 |                 |
|             |     |                      | 14.4          | Control process error 4                                          | DB                      |                | 0              |                 |                  |                 |                 |
|             |     | Control process      | 14.5          | Control process error 5                                          | DB                      | /              | 0              | 0               | 0                | 0               | 0               |
|             | 14  | Control process      | 14.6          | Control process error 6                                          | DB                      | /              | 0              | 0               | 0                | 0               | 0               |
|             |     | CITO                 | 14.7          | Control process error 7                                          | DB                      |                | 0              |                 |                  |                 |                 |
|             |     |                      | 14.8          | Control process error 8                                          | DB                      | /              | 0              |                 |                  |                 |                 |
|             |     |                      | 14.9          | Control process error 9                                          | DB                      | /              | 0              |                 |                  |                 |                 |
|             |     |                      | 14.A          | Control process error 10                                         | DB                      | $\backslash$   | 0              |                 |                  |                 |                 |
|             |     |                      | 14.B          | Control process error 11                                         | DB                      | $\backslash$   | 0              | /               | $\backslash$     | /               | /               |
|             |     |                      | 15.1          | EEP-ROM error at power on                                        | DB                      | $\backslash$   | 0              |                 |                  |                 |                 |
|             | 45  | Memory error 2       | 15.2          | EEP-ROM error during operation                                   | DB                      | $\backslash$   | 0              | _               |                  |                 |                 |
|             | 15  | (EEP-ROM)            | 15.4          | Home position information read                                   | DB                      |                | 0              | 0               | 0                | 0               | 0               |
|             |     |                      | 16.1          | Encoder initial communication -<br>Receive data error 1          | DB                      |                | 0              |                 |                  |                 |                 |
|             |     |                      | 16.2          | Encoder initial communication -<br>Receive data error 2          | DB                      |                | 0              |                 |                  |                 |                 |
|             |     |                      | 16.3          | Encoder initial communication -<br>Receive data error 3          | DB                      |                | 0              |                 |                  |                 |                 |
|             |     |                      | 16.4          | Encoder initial communication -<br>Encoder malfunction (Note 6)  | DB                      |                | 0              |                 |                  |                 |                 |
|             |     |                      | 16.5          | Encoder initial communication -<br>Transmission data error 1     | DB                      | $\sum$         | 0              |                 |                  |                 |                 |
|             |     |                      | 16.6          | Encoder initial communication -<br>Transmission data error 2     | DB                      | $\sum$         | 0              |                 |                  |                 |                 |
|             | 16  | Encoder initial      | 16.7          | Encoder initial communication -<br>Transmission data error 3     | DB                      |                | 0              | 0               | 1                | 1               | 0               |
|             | 10  | error 1              | 16.8          | Encoder initial communication -<br>Incompatible encoder (Note 6) | DB                      |                | 0              | 0               | '                | 1               | 0               |
|             |     |                      | 16.A          | Encoder initial communication -<br>Process error 1               | DB                      |                | 0              |                 |                  |                 |                 |
|             |     |                      | 16.B          | Encoder initial communication -<br>Process error 2               | DB                      |                | 0              |                 |                  |                 |                 |
|             |     |                      | 16.C          | Encoder initial communication -<br>Process error 3               | DB                      |                | 0              |                 |                  |                 |                 |
|             |     |                      | 16.D          | Encoder initial communication -<br>Process error 4               | DB                      |                | 0              |                 |                  |                 |                 |
|             |     |                      | 16.E          | Encoder initial communication -<br>Process error 5               | DB                      |                | 0              |                 |                  |                 |                 |
|             |     |                      | 16.F          | Encoder initial communication -<br>Process error 6               | DB                      |                | 0              |                 |                  |                 |                 |

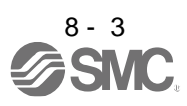

| $\setminus$ |     |                    |        |                                                             | Stop     | Ala<br>deacti | irm<br>vation |         | Alarm   | code  |         |
|-------------|-----|--------------------|--------|-------------------------------------------------------------|----------|---------------|---------------|---------|---------|-------|---------|
| $\setminus$ | No. | Name               | Detail | Detail name                                                 | Туре     |               | Cycling       | 4000    | 4000    | 4004  | 4000    |
| $  \rangle$ |     |                    | INO.   |                                                             | (Note 2, | Alarm         | the           | ACD3    | ACD2    | ACD1  | ACD0    |
|             |     |                    |        |                                                             | 3)       | 16361         | power         | (DIL 3) | (DIL 2) | (ыст) | (DIL U) |
| ш           |     |                    | 17.1   | Board error 1                                               | DB       |               | 0             |         |         |       |         |
| Ala         |     |                    | 17.3   | Board error 2                                               | DB       | $\geq$        | 0             |         |         |       |         |
|             |     |                    | 17.4   | Board error 3                                               | DB       |               | 0             |         |         |       |         |
|             | 17  | Board error        | 17.5   | Board error 4                                               | DB       | $\geq$        | 0             | 0       | 0       | 0     | 0       |
|             |     |                    | 17.6   | Board error 5                                               | DB       | $\geq$        | 0             |         |         |       |         |
|             |     |                    | 17.7   | Board error 7                                               | DB       | $\square$     | 0             |         |         |       |         |
|             |     |                    | 17.8   | Board error 6                                               | EDB      | $\square$     | 0             |         |         |       |         |
|             |     |                    | 17.9   | Board error 8                                               | DB       |               | 0             | $\geq$  | $\geq$  |       |         |
|             |     | Memory error 3     | 19.1   | Flash-ROM error 1                                           | DB       |               | 0             | 0       | 0       | 0     | 0       |
|             | 19  | (Flash-ROM)        | 19.2   | Flash-ROM error 2                                           | DB       |               | 0             |         |         |       |         |
|             |     |                    | 19.3   | Flash-ROM error 3                                           | DB       |               | 0             | $\geq$  | $\geq$  |       |         |
|             |     | _                  | 1A.1   | Servo motor combination error 1                             | DB       | $\backslash$  | 0             |         |         |       |         |
|             | 1A  | Servo motor        | 1A.2   | Servo motor control mode                                    | DB       |               | 0             | 0       | 1       | 1     | 0       |
|             |     | complitation enor  | 1 \ 1  | Sonyo motor combination error 2                             | DB       |               |               |         |         |       |         |
|             | 1B  | Converter alarm    | 1R 1   | Converter unit error                                        | DB       |               | 0             | 0       | 0       | 1     | 0       |
|             |     | Encoder initial    | 1E.1   | Encoder malfunction                                         | DB       |               | 0             | 0       | 0       |       | 0       |
|             | 1E  | communication      | 15.0   | Lood side another molturation                               | DD       |               | 0             | 0       | 1       | 1     | 0       |
|             |     | error 2            | IE.Z   | Load-side encoder manunction                                | DB       |               | 0             |         |         |       |         |
|             | 15  | Encoder initial    | 1F.1   | Incompatible encoder                                        | DB       | $\geq$        | 0             | 0       | 1       | 1     | 0       |
|             | IF  | error 3            | 1F.2   | Incompatible load-side encoder                              | DB       |               | 0             | 0       | 1       | 1     | 0       |
|             |     |                    | 20.1   | Encoder normal communication<br>- Receive data error 1      | EDB      | $\geq$        | 0             |         |         |       |         |
|             |     |                    | 20.2   | Encoder normal communication<br>- Receive data error 2      | EDB      |               | 0             |         |         |       |         |
|             |     |                    | 20.3   | Encoder normal communication<br>- Receive data error 3      | EDB      |               | 0             |         |         |       |         |
|             | 00  | Encoder normal     | 20.5   | Encoder normal communication<br>- Transmission data error 1 | EDB      |               | 0             |         |         |       | 0       |
|             | 20  | error 1            | 20.6   | Encoder normal communication<br>- Transmission data error 2 | EDB      |               | 0             | 0       | 1       | 1     | 0       |
|             |     |                    | 20.7   | Encoder normal communication<br>- Transmission data error 3 | EDB      |               | 0             |         |         |       |         |
|             |     |                    | 20.9   | Encoder normal communication<br>- Receive data error 4      | EDB      |               | 0             |         |         |       |         |
|             |     |                    | 20.A   | Encoder normal communication<br>- Receive data error 5      | EDB      |               | 0             |         |         |       |         |
|             |     |                    | 21.1   | Encoder data error 1                                        | EDB      |               | 0             |         |         |       |         |
|             |     |                    | 21.2   | Encoder data update error                                   | EDB      |               | 0             |         |         |       |         |
|             |     | Encoder normal     | 21.3   | Encoder data waveform error                                 | EDB      | /             | 0             |         |         |       |         |
|             | 21  | communication      | 21.4   | Encoder non-signal error                                    | EDB      | /             | 0             | 0       | 1       | 1     | 0       |
|             |     | error 2            | 21.5   | Encoder hardware error 1                                    | EDB      |               | 0             |         |         |       |         |
|             |     |                    | 21.6   | Encoder hardware error 2                                    | EDB      | /             | 0             |         |         |       |         |
|             |     |                    | 21.9   | Encoder data error 2                                        | EDB      | /             | 0             |         |         |       |         |
|             |     |                    | 24.1   | Ground fault detected at                                    | DB       |               | 0             |         |         |       |         |
|             | 24  | Main circuit error |        | hardware detection circuit                                  |          |               | 0             | 1       | 1       | 0     | 0       |
|             |     |                    | 24.2   | Ground fault detected by software detection function        | DB       | 0             | 0             |         |         |       |         |
|             | 25  | Absolute position  | 25.1   | Servo motor encoder - Absolute position erased              | DB       |               | 0             | 1       | 1       | 4     | 0       |
|             | 20  | erased             | 25.2   | Scale measurement encoder -<br>Absolute position erased     | DB       |               | 0             |         |         | 1     | U       |

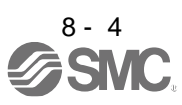

| $\setminus$            |     |                                          |               |                                                                              | Stop                   | Ala<br>deacti  | arm<br>vation           |                 | Alarm           | code             |                 |
|------------------------|-----|------------------------------------------|---------------|------------------------------------------------------------------------------|------------------------|----------------|-------------------------|-----------------|-----------------|------------------|-----------------|
| $\left  \right\rangle$ | No. | Name                                     | Detail<br>No. | Detail name                                                                  | Type<br>(Note 2,<br>3) | Alarm<br>reset | Cycling<br>the<br>power | ACD3<br>(Bit 3) | ACD2<br>(Bit 2) | ACD1<br>(Bit 1)  | ACD0<br>(Bit 0) |
| Alarm                  |     |                                          | 27.1          | Initial magnetic pole detection -<br>Abnormal termination                    | DB                     | 0              | 0                       |                 |                 |                  |                 |
| 1                      |     |                                          | 27.2          | Initial magnetic pole detection -<br>Time out error                          | DB                     | 0              | 0                       |                 |                 |                  |                 |
|                        |     |                                          | 27.3          | Initial magnetic pole detection -<br>Limit switch error                      | DB                     | 0              | 0                       |                 |                 |                  |                 |
|                        | 27  | Initial magnetic<br>pole detection error | 27.4          | Initial magnetic pole detection -<br>Estimated error                         | DB                     | 0              | 0                       | 1               | 1               | 1                | 0               |
|                        |     |                                          | 27.5          | Initial magnetic pole detection -<br>Position deviation error                | DB                     | 0              | 0                       |                 |                 |                  |                 |
|                        |     |                                          | 27.6          | Initial magnetic pole detection -<br>Speed deviation error                   | DB                     | 0              | 0                       |                 |                 |                  |                 |
|                        |     |                                          | 27.7          | Initial magnetic pole detection -<br>Current error                           | DB                     | 0              | 0                       |                 |                 |                  |                 |
|                        | 28  | Linear encoder<br>error 2                | 28.1          | Linear encoder - Environment error                                           | EDB                    |                | 0                       | 0               | 1               | 1                | 0               |
|                        |     |                                          | 2A.1          | Linear encoder error 1-1                                                     | EDB                    |                | 0                       |                 |                 |                  |                 |
|                        |     |                                          | 2A.2          | Linear encoder error 1-2                                                     | EDB                    |                | 0                       |                 |                 |                  |                 |
|                        |     |                                          | 2A.3          | Linear encoder error 1-3                                                     | EDB                    |                | 0                       |                 |                 |                  |                 |
|                        | 2A  | Linear encoder                           | 2A.4          | Linear encoder error 1-4                                                     | EDB                    |                | 0                       | 0               | 1               | 1                | 0               |
|                        | _,, | error 1                                  | 2A.5          | Linear encoder error 1-5                                                     | EDB                    |                | 0                       | Ŭ               | •               |                  | Ũ               |
|                        |     |                                          | 2A.6          | Linear encoder error 1-6                                                     | EDB                    |                | 0                       |                 |                 |                  |                 |
|                        |     |                                          | 2A.7          | Linear encoder error 1-7                                                     | EDB                    | $\sum$         | 0                       |                 |                 |                  |                 |
|                        |     |                                          | 2A.8          | Linear encoder error 1-8                                                     | EDB                    |                | 0                       |                 |                 |                  |                 |
|                        | 2B  | Encoder counter                          | 2B.1          | Encoder counter error 1                                                      | EDB                    | $\geq$         | 0                       | 1               | 1               | 1                | 0               |
|                        |     | error                                    | 2B.2          | Encoder counter error 2                                                      | EDB                    |                | 0                       | -               |                 |                  | -               |
|                        |     |                                          | 30.1          | Regeneration heat error                                                      | DB                     | O<br>(Note 1)  | O<br>(Note 1)           |                 |                 |                  |                 |
|                        | 30  | Regenerative error                       | 30.2          | Regeneration signal error                                                    | DB                     | O<br>(Note 1)  | O<br>(Note 1)           | 0               | 0               | 0                | 1               |
|                        |     |                                          | 30.3          | Regeneration feedback signal error                                           | DB                     | O<br>(Note 1)  | O<br>(Note 1)           |                 |                 |                  |                 |
|                        | 31  | Overspeed                                | 31.1          | Abnormal motor speed                                                         | SD                     | 0              | 0                       | 0               | 1               | 0                | 1               |
|                        |     |                                          | 32.1          | Overcurrent detected at<br>hardware detection circuit<br>(during operation)  | DB                     |                | 0                       |                 |                 |                  |                 |
|                        |     |                                          | 32.2          | Overcurrent detected at<br>software detection function<br>(during operation) | DB                     | 0              | 0                       |                 |                 |                  |                 |
|                        | 32  | Overcurrent                              | 32.3          | Overcurrent detected at<br>hardware detection circuit                        | DB                     |                | 0                       | 0               | 1               | 0                | 0               |
|                        |     |                                          |               | (during a stop)<br>Overcurrent detected at                                   |                        |                |                         |                 |                 |                  |                 |
|                        |     |                                          | 32.4          | software detection function (during a stop)                                  | DB                     | 0              | 0                       |                 |                 |                  |                 |
|                        | 33  | Overvoltage                              | 33.1          | Main circuit voltage error                                                   | EDB                    | 0              | 0                       | 1               | 0               | 0                | 1               |
|                        |     |                                          | 34.1          | SSCNET receive data error                                                    | SD                     | 0              | 0                       | $\geq$          | $\geq$          | $\geq$           | $\geq$          |
|                        |     |                                          | 34.2          | SSCNET connector connection<br>error                                         | SD                     | 0              | 0                       | $\sum$          | $\sum$          | $\sum$           | $\sum$          |
|                        |     | SSCNFT receive                           | 34.3          | SSCNET communication data<br>error                                           | SD                     | 0              | 0                       | $\sum$          | $\sum$          | $\sum$           | $\searrow$      |
|                        | 34  | error 1                                  | 34.4          | Hardware error signal detection                                              | SD                     | 0              | 0                       | $\geq$          | $\geq$          | $\geq$           | $\sum$          |
|                        |     |                                          | 34.5          | SSCNET receive data error<br>(safety observation function)                   | SD                     | 0              | 0                       | $\searrow$      | $\geq$          | $\sum$           | $\searrow$      |
|                        |     |                                          | 34.6          | SSCNET communication data<br>error (safety observation<br>function)          | SD                     | 0              | 0                       | $\backslash$    | $\backslash$    | $\backslash$     | $\backslash$    |
|                        | 35  | Command<br>frequency error               | 35.1          | Command frequency error                                                      | SD                     | 0              | 0                       | 1               | 1               | 0                | 1               |
|                        |     | SSCNET receive                           | 36.1          | Continuous communication data error                                          | SD                     | 0              | 0                       | $\square$       | $\square$       | $\square$        | $\geq$          |
|                        | 36  | error 2                                  | 36.2          | Continuous communication data<br>error (safety observation<br>function)      | SD                     | 0              | 0                       |                 |                 | $\sum_{i=1}^{n}$ |                 |

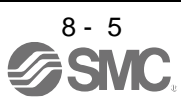

| $\setminus$ |     |                                                | Deteil |                                                                                 | Stop                                   | Ala<br>deacti  | arm<br>vation           |                 | Alarm           | code            |                 |  |
|-------------|-----|------------------------------------------------|--------|---------------------------------------------------------------------------------|----------------------------------------|----------------|-------------------------|-----------------|-----------------|-----------------|-----------------|--|
|             | No. | Name                                           | No.    | Detail name                                                                     | I ype<br>(Note 2,<br>3)                | Alarm<br>reset | Cycling<br>the<br>power | ACD3<br>(Bit 3) | ACD2<br>(Bit 2) | ACD1<br>(Bit 1) | ACD0<br>(Bit 0) |  |
| Ē           |     |                                                | 37.1   | Parameter setting range error                                                   | DB                                     |                | 0                       |                 |                 |                 |                 |  |
| Alar        | 37  | Parameter error                                | 37.2   | Parameter combination error                                                     | DB                                     |                | 0                       | 1               | 0               | 0               | 0               |  |
|             |     |                                                | 37.3   | Point table setting error                                                       | DB                                     | $\square$      | 0                       |                 |                 |                 |                 |  |
|             |     |                                                | 39.1   | Program error                                                                   | DB                                     | $\geq$         | 0                       |                 |                 |                 |                 |  |
|             |     | _                                              | 39.2   | Instruction argument external<br>error                                          | DB                                     | $\backslash$   | 0                       |                 |                 |                 |                 |  |
|             | 39  | Program error                                  | 39.3   | Register No. error                                                              | DB                                     | $\sim$         | 0                       | 0               | 0               | 0               | 0               |  |
|             |     |                                                | 39.4   | Non-correspondence instruction error                                            | DB                                     |                | 0                       |                 |                 |                 |                 |  |
|             | ЗA  | Inrush current<br>suppression circuit<br>error | 3A.1   | Inrush current suppression circuit error                                        | EDB                                    | $\square$      | 0                       | 0               | 0               | 0               | 0               |  |
|             |     | Parameter setting                              | 3D.1   | Parameter combination error for driver communication on slave                   | DB                                     |                | 0                       |                 | $\overline{\ }$ | $\overline{\}$  |                 |  |
|             | 3D  | error for driver communication                 | 3D.2   | Parameter combination error for driver communication on master                  | DB                                     | $\square$      | 0                       | $\sum$          | $\square$       | $\square$       | $\nearrow$      |  |
|             | 25  | Operation mode                                 | 3E.1   | Operation mode error                                                            | DB                                     | //             | 0                       | $\mathbb{Z}$    | $\geq$          | $\geq$          | /               |  |
|             | 3E  | error                                          | 3E.6   | Operation mode switch error                                                     | DB                                     |                | 0                       | 1               | 0               | 0               | 0               |  |
|             |     |                                                | 42.1   | Servo control error by position deviation                                       | EDB                                    | (Note 4)       | 0                       |                 |                 |                 |                 |  |
|             |     | Servo control error                            | 42.2   | Servo control error by speed deviation                                          | EDB                                    | (Note 4)       | 0                       |                 |                 |                 |                 |  |
|             |     |                                                | 42.3   | Servo control error by torque/<br>thrust deviation                              | EDB                                    | (Note 4)       | 0                       |                 |                 |                 |                 |  |
|             | 42  |                                                | 42.8   | Fully closed loop control error by position deviation                           | EDB                                    | (Note 4)       | 0                       | 0               | 1               | 1               | 0               |  |
|             |     | Fully closed loop                              | 42.9   | Fully closed loop control error by speed deviation                              | EDB                                    | (Note 4)       | 0                       |                 |                 |                 |                 |  |
|             |     | control error                                  | 42.A   | Fully closed loop control error by<br>position deviation during<br>command stop | EDB                                    | (Note 4)       | 0                       |                 |                 |                 |                 |  |
|             | 45  | Main circuit device                            | 45.1   | Main circuit device overheat error 1                                            | SD                                     | O<br>(Note 1)  | O<br>(Note 1)           |                 | _               |                 |                 |  |
|             | 40  | overheat                                       | 45.2   | Main circuit device overheat error 2                                            | SD                                     | O<br>(Note 1)  | O<br>(Note 1)           | 0               | 0               | 1               | I               |  |
|             |     |                                                | 46.1   | Abnormal temperature of servo motor 1                                           | SD                                     | O<br>(Note 1)  | O<br>(Note 1)           |                 |                 |                 |                 |  |
|             |     |                                                | 46.2   | Abnormal temperature of servo motor 2                                           | SD                                     | O<br>(Note 1)  | O<br>(Note 1)           |                 |                 |                 |                 |  |
|             | 10  | Servo motor                                    | 46.3   | Thermistor disconnected error                                                   | SD                                     | O<br>(Note 1)  | O<br>(Note 1)           |                 |                 |                 |                 |  |
|             | 46  | overheat                                       | 46.4   | Thermistor circuit error                                                        | SD                                     | O<br>(Note 1)  | O<br>(Note 1)           | 0               | 0               | 1               | 1               |  |
|             |     |                                                | 46.5   | Abnormal temperature of servo motor 3                                           | DB                                     | O<br>(Note 1)  | O<br>(Note 1)           |                 |                 |                 |                 |  |
|             |     |                                                | 46.6   | Abnormal temperature of servo motor 4                                           | DB                                     | O<br>(Note 1)  | O<br>(Note 1)           |                 |                 |                 |                 |  |
|             |     |                                                | 47.1   | Cooling fan stop error                                                          | SD                                     | $\sim$         | Ó                       |                 |                 |                 |                 |  |
|             | 47  | Cooling fan error                              | 47.2   | Cooling fan speed reduction error                                               | SD                                     |                | 0                       | 0               | 0               | 1               | 1               |  |
|             |     |                                                | 50.1   | Thermal overload error 1 during operation                                       | SD                                     | O<br>(Note 1)  | O<br>(Note 1)           |                 |                 |                 |                 |  |
|             |     |                                                | 50.2   | Thermal overload error 2 during operation                                       | SD                                     | O<br>(Note 1)  | O<br>(Note 1)           |                 |                 |                 |                 |  |
|             |     | 50 Overload 1 5                                | 50.3   | Thermal overload error 4 during operation                                       | SD                                     | O<br>(Note 1)  | O<br>(Note 1)           |                 |                 |                 |                 |  |
|             | 50  |                                                | 50.4   | Thermal overload error 1 during                                                 | SD                                     | O<br>(Note 1)  | O<br>(Note 1)           | 0               | 0               | 1               | 1               |  |
|             |     |                                                | 5      | 50.5                                                                            | Thermal overload error 2 during a stop | SD             | O<br>(Note 1)           | O<br>(Note 1)   |                 |                 |                 |  |
|             |     |                                                |        | 50.6                                                                            | Thermal overload error 4 during a stop | SD             | (Note 1)                | O<br>(Note 1)   |                 |                 |                 |  |

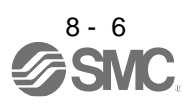

| $\setminus$ |     |                                                               |              |                                                                                               | Stop           | Ala<br>deacti | irm<br>vation |         | Alarm   | code    |         |
|-------------|-----|---------------------------------------------------------------|--------------|-----------------------------------------------------------------------------------------------|----------------|---------------|---------------|---------|---------|---------|---------|
| $\setminus$ | No. | Name                                                          | Detail<br>No | Detail name                                                                                   | Type           | Alorm         | Cycling       |         |         |         |         |
| $  \rangle$ |     |                                                               | 110.         |                                                                                               | (Note 2,<br>3) | reset         | the           | (Bit 3) | (Bit 2) | (Bit 1) | (Bit 0) |
|             |     |                                                               |              | Thermal overload error 3 during                                                               |                | 0             | power         |         |         |         |         |
| Alarn       | E1  | Overland 2                                                    | 51.1         | operation                                                                                     | DB             | (Note 1)      | (Note 1)      | 0       | 0       | 1       | 1       |
| 1           | 51  | Overload 2                                                    | 51.2         | Thermal overload error 3 during a stop                                                        | DB             | O<br>(Note 1) | O<br>(Note 1) | 0       | 0       | 1       | 1       |
|             |     |                                                               | 52.1         | Excess droop pulse 1                                                                          | SD             | 0             | 0             |         |         |         |         |
|             |     |                                                               | 52.3         | Excess droop pulse 2                                                                          | SD             | 0             | 0             |         |         |         |         |
|             | 52  | Error excessive                                               | 52.4         | Error excessive during 0 torque limit                                                         | SD             | 0             | 0             | 0       | 1       | 0       | 1       |
|             |     |                                                               | 52.5         | Excess droop pulse 3                                                                          | EDB            | 0             | 0             |         |         |         |         |
|             | 54  | Oscillation detection                                         | 54.1         | Oscillation detection error                                                                   | EDB            | 0             | 0             | 0       | 0       | 1       | 1       |
|             |     |                                                               | 56.2         | Over speed during forced stop                                                                 | EDB            | 0             | 0             |         |         |         |         |
|             | 56  | Forced stop error                                             | 56.3         | Estimated distance over during<br>forced stop                                                 | EDB            | 0             | 0             | 0       | 1       | 1       | 0       |
|             | 61  | Operation error                                               | 61.1         | Point table setting error                                                                     | DB             | 0             | 0             | 0       | 1       | 0       | 1       |
|             |     |                                                               | 63.1         | STO1 off                                                                                      | DB             | 0             | 0             |         |         |         |         |
|             | 63  | STO timing error                                              | 63.2         | STO2 off                                                                                      | DB             | 0             | 0             | 0       | 1       | 1       | 0       |
|             |     |                                                               | 63.5         | STO by functional safety unit                                                                 | DB             | 0             | 0             |         |         |         |         |
|             |     | Functional safety                                             | 64.1         | STO input error                                                                               | DB             |               | 0             |         |         |         |         |
|             | 64  | unit setting error                                            | 64.2         | Compatibility mode setting error                                                              | DB             |               | 0             | 1       | 0       | 0       | 0       |
|             |     | <u> </u>                                                      | 64.3         | Operation mode setting error                                                                  | DB             | $\geq$        | 0             |         |         |         |         |
|             |     |                                                               | 65.1         | Functional safety unit<br>communication error 1                                               | SD             | $\searrow$    | 0             |         |         |         |         |
|             |     |                                                               | 65.2         | Functional safety unit<br>communication error 2                                               | SD             | $\searrow$    | 0             |         |         |         |         |
|             |     |                                                               | 65.3         | Functional safety unit<br>communication error 3                                               | SD             | $\square$     | 0             |         |         |         |         |
|             |     |                                                               | 65.4         | Functional safety unit communication error 4                                                  | SD             | $\overline{}$ | 0             |         |         |         |         |
|             | 65  | Functional safety<br>unit connection                          | 65.5         | Functional safety unit communication error 5                                                  | SD             |               | 0             | 0       | 0       | 0       | 0       |
|             |     | error                                                         | 65.6         | Functional safety unit<br>communication error 6                                               | SD             | $\square$     | 0             |         |         |         |         |
|             |     |                                                               | 65.7         | Functional safety unit<br>communication error 7                                               | SD             | $\square$     | 0             |         |         |         |         |
|             |     |                                                               | 65.8         | Functional safety unit shut-off<br>signal error 1                                             | DB             | $\square$     | 0             |         |         |         |         |
|             |     |                                                               | 65.9         | Functional safety unit shut-off signal error 2                                                | DB             | $\square$     | 0             |         |         |         |         |
|             |     |                                                               | 66.1         | Encoder initial communication -<br>Receive data error 1 (safety<br>observation function)      | DB             | $\square$     | 0             |         |         |         |         |
|             |     |                                                               | 66.2         | Encoder initial communication -<br>Receive data error 2 (safety<br>observation function)      | DB             |               | 0             |         |         |         |         |
|             | 66  | Encoder initial<br>communication error<br>(safety observation | 66.3         | Encoder initial communication -<br>Receive data error 3 (safety<br>observation function)      | DB             |               | 0             | 0       | 1       | 1       | 0       |
|             |     | inition)                                                      | 66.7         | Encoder initial communication -<br>Transmission data error 1<br>(safety observation function) | DB             |               | 0             |         |         |         |         |
|             |     |                                                               | 66.9         | Encoder initial communication -<br>Process error 1 (safety<br>observation function)           | DB             |               | 0             |         |         |         |         |

| $\setminus$ |     |                                              |               |                                                                                              | Stop                   | Ala<br>deacti  | arm<br>vation           |                 | Alarm           | code            |                 |
|-------------|-----|----------------------------------------------|---------------|----------------------------------------------------------------------------------------------|------------------------|----------------|-------------------------|-----------------|-----------------|-----------------|-----------------|
|             | No. | Name                                         | Detail<br>No. | Detail name                                                                                  | Type<br>(Note 2,<br>3) | Alarm<br>reset | Cycling<br>the<br>power | ACD3<br>(Bit 3) | ACD2<br>(Bit 2) | ACD1<br>(Bit 1) | ACD0<br>(Bit 0) |
| Alarm       |     |                                              | 67.1          | Encoder normal communication<br>- Receive data error 1 (safety<br>observation function)      | DB                     |                | 0                       |                 |                 |                 |                 |
|             |     | Encodor normal                               | 67.2          | Encoder normal communication<br>- Receive data error 2 (safety<br>observation function)      | DB                     |                | 0                       |                 |                 |                 |                 |
|             | 67  | communication error<br>1 (safety observation | 67.3          | Encoder normal communication<br>- Receive data error 3 (safety<br>observation function)      | DB                     |                | 0                       | 0               | 1               | 1               | 0               |
|             |     | iuncuon)                                     | 67.4          | Encoder normal communication<br>- Receive data error 4 (safety<br>observation function)      | DB                     |                | 0                       |                 |                 |                 |                 |
|             |     |                                              | 67.7          | Encoder normal communication<br>- Transmission data error 1<br>(safety observation function) | DB                     |                | 0                       |                 |                 |                 |                 |
|             | 68  | STO diagnosis error                          | 68.1          | Mismatched STO signal error                                                                  | DB                     |                | 0                       | 0               | 0               | 0               | 0               |
|             |     |                                              | 69.1          | Forward rotation-side software<br>limit detection - Command<br>excess error                  | SD                     | 0              | 0                       |                 |                 |                 |                 |
|             |     |                                              | 69.2          | Reverse rotation-side software<br>limit detection - Command<br>excess error                  | SD                     | 0              | 0                       |                 |                 |                 |                 |
|             | 69  | Command error                                | 69.3          | Forward rotation stroke end<br>detection - Command excess<br>error                           | SD                     | 0              | 0                       | $\backslash$    |                 |                 | $\setminus$     |
|             |     |                                              | 69.4          | Reverse rotation stroke end<br>detection - Command excess<br>error                           | SD                     | 0              | 0                       |                 |                 |                 |                 |
|             |     |                                              | 69.5          | Upper stroke limit detection -<br>Command excess error                                       | SD                     | 0              | 0                       | $\sum$          | $\sum$          | $\sum$          | $\sum$          |
|             |     |                                              | 69.6          | Lower stroke limit detection -<br>Command excess error                                       | SD                     | 0              | 0                       |                 |                 |                 |                 |
|             |     |                                              | 70.1          | Load-side encoder initial<br>communication - Receive data<br>error 1                         | DB                     |                | 0                       |                 |                 |                 |                 |
|             |     |                                              | 70.2          | Load-side encoder initial<br>communication - Receive data<br>error 2                         | DB                     |                | 0                       |                 |                 |                 |                 |
|             |     |                                              | 70.3          | Load-side encoder initial<br>communication - Receive data<br>error 3                         | DB                     |                | 0                       |                 |                 |                 |                 |
|             |     |                                              | 70.4          | Load-side encoder initial<br>communication - Encoder<br>malfunction (Note 6)                 | DB                     |                | 0                       |                 |                 |                 |                 |
|             |     |                                              | 70.5          | Load-side encoder initial<br>communication - Transmission<br>data error 1                    | DB                     |                | 0                       |                 |                 |                 |                 |
|             | 70  | Load-side encoder                            | 70.6          | Load-side encoder initial<br>communication - Transmission<br>data error 2                    | DB                     |                | 0                       | ~               | 4               | 4               | 0               |
|             | 70  | error 1                                      | 70.7          | Load-side encoder initial<br>communication - Transmission<br>data error 3                    | DB                     |                | 0                       | U               | 1               | 1               | 0               |
|             |     |                                              | 70.8          | Load-side encoder initial<br>communication - Incompatible<br>encoder (Note 6)                | DB                     |                | 0                       |                 |                 |                 |                 |
|             |     |                                              | 70.A          | Load-side encoder initial<br>communication - Process error 1                                 | DB                     |                | 0                       |                 |                 |                 |                 |
|             |     |                                              | 70.B          | Load-side encoder initial<br>communication - Process error 2                                 | DB                     |                | 0                       |                 |                 |                 |                 |
|             |     |                                              | 70.C          | Load-side encoder initial<br>communication - Process error 3                                 | DB                     |                | 0                       |                 |                 |                 |                 |
|             |     |                                              | 70.D          | Load-side encoder initial<br>communication - Process error 4                                 | DB                     | $\sum$         | 0                       |                 |                 |                 |                 |
|             |     |                                              | 70.E          | Load-side encoder initial<br>communication - Process error 5                                 | DB                     | $\sum$         | 0                       |                 |                 |                 |                 |
|             |     |                                              | 70.F          | Load-side encoder initial<br>communication - Process error 6                                 | DB                     |                | 0                       |                 |                 |                 |                 |

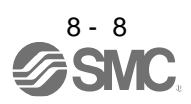

| $\setminus$            |     |                                        |              |                                                              | Stop            | Ala<br>deacti          | irm<br>vation |              | Alarm     | code         |            |
|------------------------|-----|----------------------------------------|--------------|--------------------------------------------------------------|-----------------|------------------------|---------------|--------------|-----------|--------------|------------|
| $\left  \right\rangle$ | No. | Name                                   | Detail<br>No | Detail name                                                  | Type<br>(Note 2 | Alarm                  | Cycling       | ACD3         | ACD2      | ACD1         | ACD0       |
|                        |     |                                        |              |                                                              | 3)              | reset                  | the           | (Bit 3)      | (Bit 2)   | (Bit 1)      | (Bit 0)    |
|                        |     |                                        |              | Load-side encoder normal                                     |                 |                        | power         |              |           |              |            |
| larn                   |     |                                        | 71.1         | communication - Receive data                                 | EDB             | $\backslash$           | 0             |              |           |              |            |
| A                      |     |                                        |              | error 1                                                      |                 |                        | •             |              |           |              |            |
|                        |     |                                        |              | Load-side encoder normal                                     |                 |                        | _             |              |           |              |            |
|                        |     |                                        | 71.2         | communication - Receive data                                 | EDB             |                        | 0             |              |           |              |            |
|                        |     |                                        |              | Load-side encoder normal                                     | ł – –           | $\langle \rangle$      |               |              |           |              |            |
|                        |     |                                        | 71.3         | communication - Receive data                                 | EDB             |                        | 0             |              |           |              |            |
|                        |     |                                        |              | error 3                                                      | ļ               |                        |               |              |           |              |            |
|                        |     | Lood oldo opoodor                      | 71 5         | Load-side encoder normal                                     | EDB             | $\mathbf{i}$           | ~             |              |           |              |            |
|                        |     | normal                                 | 71.5         | data error 1                                                 | 200             |                        | 0             |              |           |              |            |
|                        | 71  | communication                          |              | Load-side encoder normal                                     |                 |                        |               | 0            | 1         | 1            | 0          |
|                        |     | error 1                                | 71.6         | communication - Transmission                                 | EDB             |                        | 0             |              |           |              |            |
|                        |     |                                        |              | Load-side encoder normal                                     |                 | $ \rightarrow $        |               |              |           |              |            |
|                        |     |                                        | 71.7         | communication - Transmission                                 | EDB             | $\backslash$           | 0             |              |           |              |            |
|                        |     |                                        |              | data error 3                                                 |                 |                        |               |              |           |              |            |
|                        |     |                                        | 71.0         | Load-side encoder normal                                     | EDB             | $\searrow$             | ~             |              |           |              |            |
|                        |     |                                        | 71.5         | error 4                                                      | LDB             |                        | 0             |              |           |              |            |
|                        |     |                                        |              | Load-side encoder normal                                     |                 |                        |               |              |           |              |            |
|                        |     |                                        | 71.A         | communication - Receive data                                 | EDB             |                        | 0             |              |           |              |            |
|                        |     |                                        | 72 1         | error 5                                                      | EDB             | $\sim$                 | 0             |              |           |              |            |
|                        |     |                                        | 72.1         | Load-side encoder data update                                |                 | $\langle \rangle$      | 0             |              |           |              |            |
|                        |     |                                        | 72.2         | error                                                        | EDB             |                        | 0             |              |           |              |            |
|                        |     |                                        | 72.3         | Load-side encoder data                                       | EDB             |                        | C             |              |           |              |            |
|                        |     | Load-side encoder                      |              | waveform error                                               |                 |                        |               |              |           |              |            |
|                        | 72  | communication                          | 72.4         | error                                                        | EDB             |                        | 0             | 0            | 1         | 1            | 0          |
|                        |     | error 2                                | 72.5         | Load-side encoder hardware error 1                           | EDB             | $\searrow$             | 0             |              |           |              |            |
|                        |     |                                        | 72.6         | Load-side encoder hardware                                   | EDB             |                        | 0             |              |           |              |            |
|                        |     |                                        | 72.9         | Load-side encoder data error 2                               | EDB             | $\sim$                 | 0             |              |           |              |            |
|                        |     |                                        | 74.1         | Option card error 1                                          | DB              | $\sim$                 | 0             |              |           |              |            |
|                        |     |                                        | 74.2         | Option card error 2                                          | DB              | $\sim$                 | 0             | $\backslash$ | $\sim$    | $\backslash$ | $\searrow$ |
|                        | 74  | Option card error 1                    | 74.3         | Option card error 3                                          | DB              | /                      | 0             | /            | /         | /            | /          |
|                        |     |                                        | 74.4         | Option card error 4                                          | DB              |                        | 0             | /            | /         | /            | /          |
|                        |     |                                        | 74.5         | Option card error 5                                          | DB              |                        | 0             | $\backslash$ | $\sum$    | $\backslash$ | $\sum$     |
|                        | 75  | Option card error 2                    | 75.3         | Option card connection error                                 | EDB             |                        | 0             | $\backslash$ | $\square$ | $\backslash$ | >          |
|                        |     |                                        | 75.4         | Option card disconnected                                     | DB              | $\left  \right\rangle$ | 0             |              | $\vdash$  |              | $\geq$     |
|                        |     |                                        | 79.1         | runcuonal safety unit power voltage error                    | DB              | (Note 5)               | 0             |              |           |              |            |
|                        |     |                                        | 70.0         | Functional safety unit internal                              |                 |                        | ~             |              |           |              |            |
|                        |     |                                        | 19.2         | error                                                        |                 |                        | 0             |              |           |              |            |
|                        | 70  | Functional safety                      | 79.3         | Abnormal temperature of<br>functional safety unit            | SD              | O<br>(Note 5)          | 0             | 1            | 1         | 1            | 1          |
|                        | 19  | unit diagnosis error                   | 79.4         | Driver error                                                 | SD              | <u>(</u>               | 0             |              |           | I            | '          |
|                        |     |                                        | 79.5         | Input device error                                           | SD              | $\sim$                 | 0             |              |           |              |            |
|                        |     |                                        | 79.6         | Output device error                                          | SD              | $\sum$                 | 0             |              |           |              |            |
|                        |     |                                        | 79.7         | Mismatched input signal error                                | SD              | $\backslash$           | 0             |              |           |              |            |
|                        |     |                                        | 79.8         | Position feedback fixing error                               | DB              | $\geq$                 | 0             |              |           |              |            |
|                        |     |                                        | 7A.1         | Parameter verification error                                 | DB              |                        | 0             |              |           |              |            |
|                        |     |                                        | 74.0         | Parameter setting range error                                |                 |                        | -             |              |           |              |            |
|                        |     | Parameter setting                      | 7A.2         | (safety observation function)                                | DR              |                        | U             |              |           |              |            |
|                        | 7A  | error (safety<br>observation function) | 7A.3         | Parameter combination error<br>(safety observation function) | DB              | $\left \right\rangle$  | 0             | 1            | 0         | 0            | 0          |
|                        |     |                                        |              | Functional safety unit                                       |                 | $\setminus$            |               |              |           |              |            |
|                        |     |                                        | 7A.4         | combination error (safety                                    | DB              |                        | 0             |              |           |              |            |
|                        |     |                                        |              | observation function)                                        |                 |                        |               |              |           |              |            |

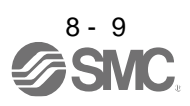

| $\setminus$ |     |                                                                 | <b>D</b> / " |                                                                                        | Stop                    | Ala<br>deacti  | irm<br>vation           |                 | Alarm           | code            |                 |
|-------------|-----|-----------------------------------------------------------------|--------------|----------------------------------------------------------------------------------------|-------------------------|----------------|-------------------------|-----------------|-----------------|-----------------|-----------------|
|             | No. | Name                                                            | No.          | Detail name                                                                            | I ype<br>(Note 2,<br>3) | Alarm<br>reset | Cycling<br>the<br>power | ACD3<br>(Bit 3) | ACD2<br>(Bit 2) | ACD1<br>(Bit 1) | ACD0<br>(Bit 0) |
| Alarm       |     |                                                                 | 7B.1         | Encoder diagnosis error 1<br>(safety observation function)                             | DB                      | /              | 0                       |                 |                 |                 |                 |
| 1           | 70  | Encoder diagnosis                                               | 7B.2         | Encoder diagnosis error 2 (safety observation function)                                | DB                      | /              | 0                       | 0               | 1               | 1               | 0               |
|             | 78  | observation function)                                           | 7B.3         | Encoder diagnosis error 3 (safety observation function)                                | DB                      | $\sum$         | 0                       | 0               |                 |                 | 0               |
|             |     |                                                                 | 7B.4         | Encoder diagnosis error 4 (safety observation function)                                | DB                      | $\searrow$     | 0                       |                 |                 |                 |                 |
|             | 70  | Functional safety<br>unit communication                         | 7C.1         | Functional safety unit<br>communication setting error<br>(safety observation function) | SD                      | O<br>(Note 5)  | 0                       | 0               | 0               | 0               | 0               |
|             | 10  | (safety observation<br>function)                                | 7C.2         | Functional safety unit<br>communication data error<br>(safety observation function)    | SD                      | O<br>(Note 5)  | 0                       | Ŭ               | 0               | Ŭ               | 0               |
|             |     | Safety observation                                              | 7D.1         | Stop observation error                                                                 | DB                      | O<br>(Note 3)  | 0                       | 1               | 1               | 1               | 1               |
|             | 10  | error                                                           | 7D.2         | Speed observation error                                                                | DB                      | O<br>(Note 5)  | 0                       | 1               | -               |                 | I               |
|             |     |                                                                 | 7F. 1        | Missed swing error                                                                     |                         | 0              | 0                       | 1               | 1               | 0               | 1               |
|             | 75  | Pushing error                                                   | 7F. 2        | Push back error                                                                        |                         | 0              | 0                       | 1               | 1               | 0               | 1               |
|             | 7⊦  | (Note6)                                                         | 7F. 3        | Pushing direction error                                                                | DB                      | 0              | 0                       | 1               | 1               | 0               | 1               |
|             |     |                                                                 | 7F. 4        | Start pushing error                                                                    |                         | 0              | 0                       | 1               | 1               | 0               | 1               |
|             | 82  | Master-slave                                                    | 82.1         | Master-slave operation error 1                                                         | EDB                     | 0              | 0                       |                 |                 |                 |                 |
|             |     |                                                                 | 84.1         | Network module undetected error                                                        | DB                      |                | 0                       | $\square$       | $\overline{\ }$ | $\square$       | $\backslash$    |
|             | 84  | Network module<br>initialization error                          | 84.2         | Network module initialization error 1                                                  | DB                      | $\backslash$   | 0                       | $\square$       | $\overline{\ }$ | $\square$       | $\overline{\ }$ |
|             |     |                                                                 | 84.3         | Network module initialization error 2                                                  | DB                      |                | 0                       | $\square$       |                 | $\square$       |                 |
|             |     |                                                                 | 85.1         | Network module error 1                                                                 | SD                      | /              | 0                       |                 | $\backslash$    |                 | Ϊ               |
|             | 85  | Network module error                                            | 85.2         | Network module error 2                                                                 | SD                      | /              | 0                       | $\sim$          | $\backslash$    | $\sim$          | Ζ               |
|             |     |                                                                 | 85.3         | Network module error 3                                                                 | SD                      | /              | 0                       | /               | /               | /               | Ϊ               |
|             |     | N                                                               | 86.1         | Network communication error 1                                                          | SD                      | 0              | 0                       |                 |                 | $\backslash$    | /               |
|             | 86  | Network                                                         | 86.2         | Network communication error 2                                                          | SD                      | 0              | 0                       |                 | $\geq$          |                 | Ϊ               |
|             |     | communication error                                             | 86.3         | Network communication error 3                                                          | SD                      | 0              | 0                       |                 | /               |                 | Ϊ               |
|             |     | USB<br>communication<br>time-out error/serial<br>communication  | 8A.1         | USB communication time-out<br>error/Serial communication time-<br>out error            | SD                      | 0              | 0                       |                 |                 |                 |                 |
|             | 8A  | time-out<br>error/Modbus RTU<br>communication<br>time-out error | 8A.2         | Modbus RTU communication time-out error                                                | SD                      | 0              | 0                       | 0               | 0               | 0               | 0               |
|             |     |                                                                 | 8D.1         | CC-Link IE communication error 1                                                       | SD                      | 0              | 0                       |                 |                 |                 |                 |
|             |     |                                                                 | 8D.2         | CC-Link IE communication error 2                                                       | SD                      | 0              | 0                       |                 |                 |                 |                 |
|             |     |                                                                 | 8D.3         | Master station setting error 1                                                         | DB                      | 0              | 0                       | $\leq$          | $\geq$          | $\sum$          |                 |
|             |     |                                                                 | 8D.5         | Master station setting error 2                                                         | DB                      |                | 0                       | $\geq$          | $\geq$          | $\geq$          | $\backslash$    |
|             | 8D  | CC-Link IE 8<br>communication error                             |              | CC-Link IE communication error 3                                                       | SD                      | 0              | 0                       | $\sum$          | $\sum$          | $\sum$          |                 |
|             |     |                                                                 | 8D.7         | CC-Link IE communication error 4                                                       | SD                      | 0              | 0                       | $\square$       | $\sum$          | $\square$       |                 |
|             |     |                                                                 | 8D.8         | CC-Link IE communication error 5                                                       | SD                      | 0              | 0                       | $\sum$          | $\sum$          | $\sum$          | $\searrow$      |
|             |     |                                                                 | 8D.9<br>8D.A | Synchronization error 1<br>Synchronization error 2                                     | SD<br>SD                | //             | 0                       | $\mathbb{N}$    | //              | $\square$       | $\mathbb{N}$    |

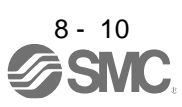

| $\setminus$ |       |                                                    | Detail |                                                                                     | Stop           | Ala<br>deacti  | arm<br>vation           |                 | Alarm           | code            |                 |
|-------------|-------|----------------------------------------------------|--------|-------------------------------------------------------------------------------------|----------------|----------------|-------------------------|-----------------|-----------------|-----------------|-----------------|
|             | No.   | Name                                               | No.    | Detail name                                                                         | (Note 2,<br>3) | Alarm<br>reset | Cycling<br>the<br>power | ACD3<br>(Bit 3) | ACD2<br>(Bit 2) | ACD1<br>(Bit 1) | ACD0<br>(Bit 0) |
| Alarm       |       |                                                    | 8E.1   | USB communication receive<br>error/Serial communication<br>receive error            | SD             | 0              | 0                       |                 |                 |                 |                 |
|             |       |                                                    | 8E.2   | USB communication checksum<br>error/Serial communication<br>checksum error          | SD             | 0              | 0                       |                 |                 |                 |                 |
|             |       |                                                    | 8E.3   | USB communication character<br>error/serial communication<br>character error        | SD             | 0              | 0                       |                 |                 |                 |                 |
|             | 8E    | USB communication<br>error/serial<br>communication | 8E.4   | USB communication command<br>error/Serial communication<br>command error            | SD             | 0              | 0                       | 0               | 0               | 0               | 0               |
|             |       | communication error                                | 8E.5   | USB communication data<br>number error/Serial<br>communication data number<br>error | SD             | 0              | 0                       |                 |                 |                 |                 |
|             |       |                                                    | 8E.6   | Modbus RTU communication<br>receive error                                           | SD             | 0              | 0                       |                 |                 |                 |                 |
|             |       |                                                    | 8E.7   | Modbus RTU communication<br>message frame error                                     | SD             | 0              | 0                       |                 |                 |                 |                 |
|             |       |                                                    | 8E.8   | Modbus RTU communication<br>CRC error                                               | SD             | 0              | 0                       |                 |                 |                 |                 |
|             | 88888 | Watchdog                                           | 8888   | Watchdog                                                                            | DB             |                | 0                       | /               | /               |                 | /               |

Note 1. After resolving the source of trouble, cool the equipment for approximately 30 minutes.

2. The following shows three stop methods of DB, EDB, and SD.

DB: Stops with dynamic lock. (Coasts for the driver without dynamic lock.)

EDB: Electronic dynamic lock stop (available with specified servo motors)

Refer to the following table for the specified servo motors. The stop method for other than the specified servo motors will be DB.

| Series | Servo motor                        |
|--------|------------------------------------|
| LE-D-D | LE-T5-🛛, LE-T6-🔲, LE-T7-🔲, LE-T8-🛛 |

SD: Forced stop deceleration

- 3. This is applicable when [Pr. PA04] is set to the initial value. The stop system of SD can be changed to DB using [Pr. PA04].
- 5. Reset this while all the safety observation functions are stopped.
- 6. This alarm will occur only in the J3 compatibility mode.

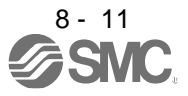

#### 8.3 Warning list

| $\setminus$ | No. | Name                                       | Detail<br>No. | Detail name                                                          | Stop<br>method<br>(Note 2,<br>3) |
|-------------|-----|--------------------------------------------|---------------|----------------------------------------------------------------------|----------------------------------|
| ng          |     |                                            | 90.1          | Home position return incomplete                                      |                                  |
| Warni       | 90  | Home position return<br>incomplete warning | 90.2          | Home position return abnormal<br>termination                         | $\searrow$                       |
|             |     |                                            | 90.5          | Z-phase unpassed                                                     |                                  |
|             | 91  | Driver overheat<br>warning (Note 1)        | 91.1          | Main circuit device overheat<br>warning                              |                                  |
|             | 92  | Battery cable<br>disconnection             | 92.1          | Encoder battery cable disconnection warning                          | $\overline{\ }$                  |
|             |     | warning                                    | 92.3          | Battery degradation                                                  |                                  |
|             | 93  | ABS data transfer<br>warning               | 93.1          | Magnetic pole detection<br>incomplete warning at ABS data            |                                  |
|             |     | 5                                          | 05.4          |                                                                      |                                  |
|             |     |                                            | 95.1          | STO2 off detection                                                   | DB                               |
|             |     |                                            | 95.2          | STO2 off detection                                                   | DB                               |
|             |     |                                            | 95.3          | observation function)                                                | DB                               |
|             | 95  | STO warning                                |               | STO warning 2 (safety                                                |                                  |
|             |     |                                            | 95.4          | observation function)                                                | DB                               |
|             |     |                                            | 95.5          | STO warning 3 (safety observation function)                          | DB                               |
|             |     |                                            | 96.1          | In-position warning at home positioning                              |                                  |
|             |     |                                            | 06.2          | Command input warning at                                             | $\overline{\ }$                  |
|             |     | Home position                              | 90.2          | home positioning                                                     |                                  |
|             | 96  | setting warning                            | 96.3          | Servo off warning at home<br>positioning                             | $\searrow$                       |
|             |     |                                            | 96.4          | Magnetic pole detection<br>incomplete warning at home<br>positioning |                                  |
|             | 97  | Positioning                                | 97.1          | Program operation disabled<br>warning                                | /                                |
|             |     | specification warning                      | 97.2          | Next station position warning                                        |                                  |
|             | 00  | Software limit                             | 98.1          | Forward rotation-side software<br>stroke limit reached               | $\searrow$                       |
|             | 90  | warning                                    | 98.2          | Reverse rotation-side software stroke limit reached                  |                                  |
| İ           |     |                                            | 99.1          | Forward rotation stroke end off                                      | (Note 4)                         |
|             | 00  | Stroke limit warning                       | 99.2          | Reverse rotation stroke end off                                      | (Note 4)                         |
|             | 99  | Stroke innit warning                       | 99.4          | Upper stroke limit off                                               |                                  |
|             |     |                                            | 99.5          | Lower stroke limit off                                               |                                  |
|             | ٩A  | Optional unit input                        | 9A.1          | Optional unit input data sign error                                  | $\searrow$                       |
|             | 34  | data error warning                         | 9A.2          | Optional unit BCD input data error                                   |                                  |
|             |     |                                            | 9B.1          | Excess droop pulse 1 warning                                         | $\backslash$                     |
|             | 9B  | Error excessive                            | 9B.3          | Excess droop pulse 2 warning                                         |                                  |
|             |     | warning                                    | 9B.4          | Error excessive warning during 0 torque limit                        | $\searrow$                       |
|             | 9C  | Converter warning                          | 9C.1          | Converter unit warning                                               |                                  |
|             |     |                                            | 9D.1          | Station number switch change warning                                 | $\searrow$                       |
|             |     | CC Link IF warning                         | 9D.2          | Master station setting warning                                       | $\sim$                           |
|             | 9D  | 1                                          | 9D.3          | Overlapping station number warning                                   |                                  |
|             |     |                                            | 9D.4          | Mismatched station number warning                                    |                                  |
|             | 9E  | CC-Link IE warning<br>2                    | 9E.1          | CC-Link IE communication<br>warning                                  |                                  |
|             | 05  | Pottor                                     | 9F.1          | Low battery                                                          | $\sim$                           |
|             | эF  | ballery warning                            | 9F.2          | Battery degradation warning                                          | $\backslash$                     |

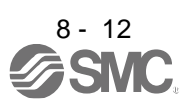

|        | No. | Name                              | Detail<br>No. | Detail name                                                          | Stop<br>method<br>(Note 2,<br>3) |
|--------|-----|-----------------------------------|---------------|----------------------------------------------------------------------|----------------------------------|
| arning | E0  | Excessive regeneration warning    | E0.1          | Excessive regeneration warning                                       | $\square$                        |
| Wa     |     |                                   | E1.1          | Thermal overload warning 1 during operation                          |                                  |
|        |     |                                   | E1.2          | Thermal overload warning 2 during operation                          |                                  |
|        |     |                                   | E1.3          | Thermal overload warning 3 during operation                          | $\square$                        |
|        | F1  | Overload warning 1                | E1.4          | Thermal overload warning 4 during operation                          | $\sum$                           |
|        | L 1 | Overload warning 1                | E1.5          | Thermal overload warning 1 during a stop                             | $\sum$                           |
|        |     |                                   | E1.6          | Thermal overload warning 2 during a stop                             |                                  |
|        |     |                                   | E1.7          | Thermal overload warning 3 during a stop                             | $\searrow$                       |
|        |     |                                   | E1.8          | Thermal overload warning 4 during a stop                             |                                  |
|        | E2  | Servo motor<br>overheat warning   | E2.1          | Servo motor temperature<br>warning                                   |                                  |
|        |     |                                   | E3.1          | Multi-revolution counter travel distance excess warning              | $\square$                        |
|        |     | Absolute position counter warning | E3.2          | Absolute position counter<br>warning                                 | $\square$                        |
|        | E3  |                                   | E3.4          | Absolute positioning counter<br>EEP-ROM writing frequency<br>warning |                                  |
|        |     |                                   | E3.5          | Encoder absolute positioning counter warning                         |                                  |
|        | E4  | Parameter warning                 | E4.1          | Parameter setting range error warning                                | $\square$                        |
|        |     | ABS time-out<br>warning           | E5.1          | Time-out during ABS data transfer                                    |                                  |
|        | E5  |                                   | E5.2          | ABSM off during ABS data transfer                                    |                                  |
|        |     |                                   | E5.3          | SON off during ABS data transfer                                     |                                  |
|        |     |                                   | E6.1          | Forced stop warning                                                  | SD                               |
|        | E6  | Servo forced stop                 | E6.2          | SS1 forced stop warning 1<br>(safety observation function)           | SD                               |
|        |     | warning                           | E6.3          | SS1 forced stop warning 2                                            | SD                               |
|        | F7  | Controller forced stop            | E7 4          | (sarety observation function)<br>Controller forced stop input        | <u>en</u>                        |
|        | E/  | warning                           | E1.1          | warning                                                              | 50                               |
|        | E8  | Cooling fan speed                 | E8.1          | warning                                                              |                                  |
|        |     | reduction warning                 | E8.2          | Cooling fan stop                                                     |                                  |
|        |     |                                   | E9.1          | Servo-on signal on during main<br>circuit off                        | DB                               |
|        | E9  | Main circuit off                  | E9.2          | Bus voltage drop during low speed operation                          | DB                               |
|        | -   | warning                           | E9.3          | Ready-on signal on during main circuit off                           | DB                               |
|        |     |                                   | E9.4          | Converter unit forced stop                                           | DB                               |
|        | EA  | ABS servo-on<br>warning           | EA.1          | ABS servo-on warning                                                 |                                  |
|        | EB  | The other axis error<br>warning   | EB.1          | The other axis error warning                                         | DB                               |
|        | EC  | Overload warning 2                | EC.1          | Overload warning 2                                                   | $\geq$                           |
|        | ED  | Output watt excess<br>warning     | ED.1          | Output watt excess warning                                           | $\left  \right\rangle$           |
|        | F0  | Tough drive                       | F0.1          | Instantaneous power failure<br>tough drive warning                   |                                  |
|        |     | warning                           | F0.3          | Vibration tough drive warning                                        | /                                |

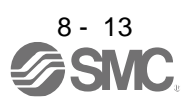

| $\setminus$ | No. | Name                                      | Detail<br>No. | Detail name                                               | Stop<br>method<br>(Note 2,<br>3) |
|-------------|-----|-------------------------------------------|---------------|-----------------------------------------------------------|----------------------------------|
| rning       | 50  | Drive recorder -                          | F2.1          | Drive recorder - Area writing time-out warning            | $\overline{}$                    |
| Wa          | FZ  | Miswriting warning                        | F2.2          | Drive recorder - Data miswriting warning                  |                                  |
|             | F3  | Oscillation<br>detection warning          | F3.1          | Oscillation detection warning                             |                                  |
|             |     |                                           | F4.4          | Target position setting range error warning               |                                  |
|             | E4  | Positioning warning                       | F4.6          | Acceleration time constant<br>setting range error warning |                                  |
|             | Г4  |                                           | F4.7          | Deceleration time constant setting range error warning    |                                  |
|             |     |                                           | F4.9          | Home position return type error<br>warning                |                                  |
|             |     | Simple cam                                | F5.1          | Cam data - Area writing time-out warning                  |                                  |
|             | F5  | function - Cam data<br>miswriting warning | F5.2          | Cam data - Area miswriting<br>warning                     |                                  |
|             |     |                                           | F5.3          | Cam data checksum error                                   | /                                |
|             |     |                                           | F6.1          | Cam axis one cycle current value restoration failed       |                                  |
|             |     | Simple com                                | F6.2          | Cam axis feed current value restoration failed            |                                  |
|             | F6  | function - Cam                            | F6.3          | Cam unregistered error                                    | /                                |
|             |     | control warning                           | F6.4          | Cam control data setting range error                      | $\nearrow$                       |
|             |     |                                           | F6.5          | Cam No. external error                                    | /                                |
|             |     |                                           | F6.6          | Cam control inactive                                      | /                                |
|             |     |                                           | F7.1          | Vibration failure prediction warning                      |                                  |
|             | F7  | Machine diagnosis<br>warning              | F7.2          | Friction failure prediction warning                       |                                  |
|             |     |                                           | F7.3          | Total travel distance failure<br>prediction warning       |                                  |

Note 1. After resolving the source of trouble, cool the equipment for approximately 30 minutes.

 The following shows two stop methods of DB and SD.
 DB: Stops with dynamic lock. (Coasts for the driver without dynamic lock.) SD: Forced stop deceleration

- 3. This is applicable when [Pr. PA04] is set to the initial value. The stop system of SD can be changed to DB using [Pr. PA04].
- 4. Quick stop or slow stop can be selected using [Pr. PD30].

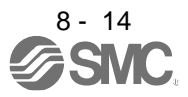

#### 8.4 Remedies for alarms

| <ul> <li>When any alarm has occurred, eliminate its cause, ensure safety, and deactivate the alarm before restarting operation. Otherwise, it may cause injury.</li> <li>If [AL. 25 Absolute position erased] occurs, always make home position setting again. Otherwise, it may cause an unexpected operation.</li> <li>As soon as an alarm occurs, make the Servo-off status and interrupt the main circuit power.</li> </ul> |
|----------------------------------------------------------------------------------------------------|
| POINT<br>•When any of the following alarms has occurred, do not cycle the power                                                                                                    |

repeatedly to restart. Doing so will cause a malfunction of the driver and the servo motor. Remove its cause and allow about 30 minutes for cooling before resuming the operation. [AL. 30 Regenerative error] • [AL. 45 Main circuit device overheat]

- [AL. 46 Servo motor overheat]
- · [AL. 51 Overload 2]

· [AL. 50 Overload 1]

Remove the cause of the alarm in accordance with this section. Use setup software (MR Configurator2<sup>™</sup>) to refer to a factor of alarm occurrence.

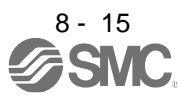

| Alarm No.: 10 |                                                 | Nar                                                                                   | Name: Undervoltage                                                                                                    |                                                                                                    |                                                        |                                                                                                    |   |  |  |  |
|---------------|-------------------------------------------------|---------------------------------------------------------------------------------------|----------------------------------------------------------------------------------------------------|----------------------------------------------------------------------------------------------------|--------------------------------------------------------|----------------------------------------------------------------------------------------------------|---|--|--|--|
| A             | arm content                                     | Tł<br>Tł                                                                              | ne voltage of the control<br>ne voltage of the main ci                                                                                                    | circuit power supply ha<br>rcuit power supply has                                                                                                    | as dropped.<br>dropped.                                |                                                                                                    |   |  |  |  |
| Detail<br>No. | Detail name                                     |                                                                                       | Cause                                                                                                    | Check method                                                                                                    | Check result                                           | Action                                                                                                    |   |  |  |  |
| 10.1          | Voltage drop in<br>the control<br>circuit power | (1)                                                                                   | The control circuit power<br>supply connection is<br>incorrect.                                                                                                    | Check the connection<br>of the control circuit<br>power supply.                                                                                                    | It has a failure.                                      | Connect it correctly.                                                                                                    |   |  |  |  |
|               |                                                 |                                                                                       |                                                                                                    |                                                                                                    | It has no failure.                                     | Check (2).                                                                                                    |   |  |  |  |
|               |                                                 | (2)                                                                                   | The voltage of the control circuit power supply is low.                                                                                                    | Check if the voltage<br>of the control circuit<br>power supply is                                                                                                    | The voltage is the prescribed value or lower.          | Review the voltage of the<br>control circuit power supply.                                                                        |   |  |  |  |
|               |                                                 |                                                                                       |                                                                                                    | lower than<br>prescribed value.<br>160 V AC                                                                                                    | The voltage is<br>higher than the<br>prescribed value. | Check (3).                                                                                                    |   |  |  |  |
|               |                                                 | (3)                                                                                   | The power was cycled<br>before the internal<br>control circuit power<br>supply stopped.                                                                                             | Check if the power has a problem.                                                                                                    | It has a problem.                                      | Cycle the power after the seven-segment LED of the driver is turned off.                                                          | - |  |  |  |
|               |                                                 |                                                                                       |                                                                                                    |                                                                                                    | It has no problem.                                     | Check (4).                                                                                                    | - |  |  |  |
|               |                                                 | (4) An ir<br>failu<br>long<br>spec<br>The<br>when<br>".<br>The<br>value<br>when<br>". | An instantaneous power<br>failure has occurred for<br>longer time than the<br>specified time.<br>The time will be 60 ms<br>when [Pr. PA20] is "_ 0<br>".                            | Check if the power has a problem.                                                                                                    | It has a problem.                                      | Review the power.                                                                                                    |   |  |  |  |
|               |                                                 |                                                                                       | The time will be the<br>value set in [Pr. PF25]<br>when [Pr. PA20] is "_ 1<br>".<br>The time will be 60 ms                                                                          |                                                                                                    | It has no problem.                                     | Check (5).                                                                                                    |   |  |  |  |
|               |                                                 |                                                                                       | The time will be 60 ms<br>when [Pr. PX25] is "_ 0<br>" and the J3<br>extension function is<br>used. The time will be<br>the value set in [Pr.<br>PX28] when [Pr. PX25]<br>is "_ 1". |                                                                                                    |                                                        |                                                                                                    |   |  |  |  |
|               |                                                 | (5)                                                                                   | When a power<br>regeneration converter<br>is used, the voltage of<br>the control circuit power<br>supply is distorted.                                                              | Check if the power has<br>a problem.<br>When power supply<br>impedance is high,<br>power supply voltage<br>will be distorted due to<br>current at power<br>regeneration, and it<br>may be recognized as<br>undervoltage. | It has no problem.                                     | Review the setting of<br>"[AL. 10 Undervoltage]<br>detection method<br>selection" with the<br>following parameters.<br>[Pr. PC27] | - |  |  |  |
| 10.2          | Voltage drop in<br>the main circuit<br>power    | (1)                                                                                   | The main circuit power<br>supply wiring was<br>disconnected.<br>For the drive unit, the                                                                                             | Check the main circuit<br>power supply wiring.<br>Check the main circuit<br>power supply wiring of                                                                                                    | It is disconnected.                                    | Connect it correctly                                                                                                    |   |  |  |  |
|               |                                                 |                                                                                       | supply wiring of the converter unit was disconnected.                                                                                                    | the converter unit.                                                                                                    | It is connected.                                       | Check (2).                                                                                                    | - |  |  |  |
|               |                                                 | (2)                                                                                   | The wiring between P3                                                                                                    | Check the wiring                                                                                                    | It is disconnected.                                    | Connect it correctly.                                                                                                    |   |  |  |  |
|               |                                                 |                                                                                       | and P4 was<br>disconnected.<br>For the drive unit, the<br>wiring between P1 and<br>P2 of the converter unit<br>was disconnected.                                                    | between P3 and P4.<br>Check the wiring<br>between P1 and P2 of<br>the converter unit.                                                                                                    | It is connected.                                       | Check (3).                                                                                                    |   |  |  |  |
|               |                                                 | (3) F                                                                                 | For the drive unit, the                                                                                                    | Check the magnetic                                                                                                    | It is disconnected.                                    | Connect it correctly.                                                                                                    | 1 |  |  |  |
|               |                                                 |                                                                                       | magnetic contactor<br>control connector of the<br>converter unit was                                                                                                    | contactor control<br>connector of the<br>converter unit.                                                                                                    | It has no failure.                                     | It is disconnected.                                                                                                    |   |  |  |  |

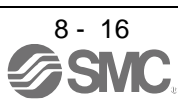

|     | disconnected.                                                                                       |                                                                                                    |                                                                                                    |                                                                                          |
|-----|----------------------------------------------------------------------------------------------------|----------------------------------------------------------------------------------------------------|----------------------------------------------------------------------------------------------------|------------------------------------------------------------------------------------------|
| (4) | For the drive unit, the<br>bus bar between the<br>converter unit and drive<br>unit was disconnected | Check the bus bar<br>between the converter<br>unit and drive unit.                                           | It is disconnected.<br>It has no failure.                                                                     | Connect it correctly.<br>Check (5).                                                      |
| (5) | The voltage of the main<br>circuit power supply is<br>low.                                          | Check if the voltage of<br>the main circuit power<br>supply is the prescribed<br>value or lower.<br>160 V AC | The voltage is the<br>prescribed value or<br>lower.<br>The voltage is higher<br>than the prescribed<br>value. | Increase the voltage of<br>the main circuit power<br>supply.<br>Check (6).               |
| (6) | The alarm has occurred during acceleration.                                                         | Check if the bus<br>voltage during<br>acceleration is lower<br>than the prescribed                           | The voltage is lower than the prescribed value.                                                               | Increase the acceleration<br>time constant. Or<br>increase the power<br>supply capacity. |
|     |                                                                                                    | value.<br>200 V DC t                                                                                         | The voltage is equal<br>to or higher than the<br>prescribed value.                                            | Check (7).                                                                               |

| Alarm         | Alarm No.: 12 |                                                            | Name: Memory error 1 (RAM)              |                                                                                        |                                       |                                         |  |  |  |
|---------------|---------------|------------------------------------------------------------|-----------------------------------------|----------------------------------------------------------------------------------------|---------------------------------------|-----------------------------------------|--|--|--|
| A             | larm content  | <ul> <li>A part (RAM) in the driver is failure.</li> </ul> |                                         |                                                                                        |                                       |                                         |  |  |  |
| Detail<br>No. | Detail name   |                                                            | Cause                                   | Check method                                                                           | Check result                          | Action                                  |  |  |  |
| 12.1          | RAM error 1   | (1)                                                        | A part in the driver is                 | Disconnect the cables                                                                  | It is repeatable.                     | Replace the driver.                     |  |  |  |
|               |               |                                                            | failure.                                | except for the control<br>circuit power supply,<br>and then check the<br>repeatability | It is not repeatable                  | Check (2).                              |  |  |  |
|               |               | (2)                                                        | Something near the<br>device caused it. | Check the power<br>supply for noise.                                                   | There is a problem in the surrounding | Take countermeasures against its cause. |  |  |  |
| 12.2          | RAM error 2   | Che                                                        | eck it with the check meth              | od for [AL. 12.1].                                                                     | ·                                     |                                         |  |  |  |
| 12.3          | RAM error 3   |                                                            |                                         |                                                                                        |                                       |                                         |  |  |  |
| 12.4          | RAM error 4   |                                                            |                                         |                                                                                        |                                       |                                         |  |  |  |
| 12.5          | RAM error 5   |                                                            |                                         |                                                                                        |                                       |                                         |  |  |  |
| 12.6          | RAM error 6   |                                                            |                                         |                                                                                        |                                       |                                         |  |  |  |

| Alarm         | Alarm No.: 13 |                                                                                         | Name: Clock error                    |                                                                                                    |                                        |                                           |  |  |  |  |
|---------------|---------------|-----------------------------------------------------------------------------------------|--------------------------------------|----------------------------------------------------------------------------------------------------|----------------------------------------|-------------------------------------------|--|--|--|--|
| Alarm content |               | A part in the servo driver.<br>•A clock error transmitted from the controller occurred. |                                      |                                                                                                    |                                        |                                           |  |  |  |  |
| Detail<br>No. | Detail name   |                                                                                         | Cause                                | Check method                                                                                                    | Check result                           | Action                                    |  |  |  |  |
| 13.1          | Clock error 1 | (1)                                                                                     | A part in the driver is failure.     | Disconnect the cables<br>except for the control<br>circuit power supply,<br>and then check the<br>repeatability. | It is occurring.                       | Replace the driver.                       |  |  |  |  |
|               |               | (2)                                                                                     | Something near the device caused it. | Check the power<br>supply for noise.<br>Check if the connector<br>is shorted.                                    | There is a problem in the surrounding. | Take ountermeasures<br>against its cause. |  |  |  |  |
| 13.2          | Clock error 2 | Che                                                                                     | eck it with the check meth           | nod for [AL. 13.1].                                                                                              |                                        | · · · · · · · · · · · · · · · · · · ·     |  |  |  |  |

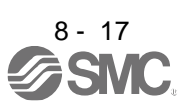

| Alarm No.: 14 |                             | Name: Control process error |                                        |                                                             |                                              |                                             |   |  |
|---------------|-----------------------------|-----------------------------|----------------------------------------|-------------------------------------------------------------|----------------------------------------------|---------------------------------------------|---|--|
| AI            | arm content                 | •Th                         | e process did not compl                | lete within the specif                                      | ied time.                                    |                                             |   |  |
| Detail<br>No. | Detail name                 |                             | Cause                                  | Check method                                                | Check result                                 | Action                                      |   |  |
| 14.1          | Control process<br>error 1  | (1)                         | The parameter setting<br>is incorrect. | Check if the<br>parameter setting<br>is incorrect.          | It is incorrect.                             | Set it correctly.                           |   |  |
|               |                             | (-)                         |                                        |                                                             | It is correct.                               | Check (3).                                  |   |  |
|               |                             | (2)                         | Something near the device caused it.   | Check the power<br>supply for noise.<br>Check if the        | I here is a problem in the surrounding.      | l ake countermeasures<br>against its cause. |   |  |
|               |                             |                             |                                        | shorted                                                     | There is no problem<br>in<br>the surrounding | Check (4).                                  |   |  |
|               |                             | (3)                         | The driver is malfunctioning.          | Replace the driver,<br>and then check the<br>repeatability. | It is not repeatable.                        | Replace the driver.                         | _ |  |
| 14.2          | Control process<br>error 2  | (1)                         | The parameter setting is incorrect.    | Check if the parameter setting is incorrect.                | It is incorrect.                             | Set it correctly.                           |   |  |
|               |                             |                             |                                        | -                                                           | It is correct.                               | Check (5).                                  |   |  |
|               |                             | (2)                         | Something near the                     | Check the power                                             | There is a problem in                        | Take countermeasures                        |   |  |
|               |                             |                             | device caused it.                      | supply for noise.                                           | the surrounding.                             | against its cause.                          | _ |  |
|               |                             |                             |                                        | connector is shorted.                                       | in the surrounding.                          | Check (6).                                  |   |  |
|               |                             | (3)                         | The driver is<br>malfunctioning.       | Replace the driver,<br>and then check the<br>repeatability. | It is not repeatable.                        | Replace the driver.                         |   |  |
| 14.3          | Control process             | Chec                        | k it with the check method             | for [AL. 14.1].                                             |                                              |                                             |   |  |
|               | error 3                     | -                           |                                        |                                                             |                                              |                                             |   |  |
| 14.4          | error 4                     |                             |                                        |                                                             |                                              |                                             |   |  |
| 14.5          | Control process             |                             |                                        |                                                             |                                              |                                             |   |  |
| 14.6          | Control process<br>error 6  |                             |                                        |                                                             |                                              |                                             |   |  |
| 14.7          | Control process<br>error 7  |                             |                                        |                                                             |                                              |                                             |   |  |
| 14.8          | Control process             |                             |                                        |                                                             |                                              |                                             |   |  |
| 14.9          | Control process<br>error 9  |                             |                                        |                                                             |                                              |                                             |   |  |
| 14.A          | Control process<br>error 10 |                             |                                        |                                                             |                                              |                                             |   |  |
| 14.B          | Control process             | (1)                         | The parameter setting                  | Check if the                                                | It is incorrect.                             | Set it correctly.                           |   |  |
|               | error 11                    |                             | is incorrect.                          | parameter setting is incorrect.                             | It is correct.                               | Check (3).                                  |   |  |
|               |                             | (2)                         | Something near the                     | Check the power                                             | It has a failure.                            | Take countermeasures                        |   |  |
|               |                             |                             | device caused it.                      | supply<br>for noise. Check if                               | It has no failura                            | against its cause.                          |   |  |
|               |                             |                             |                                        | the connector is shorted.                                   | it has no failure.                           | Check (4).                                  |   |  |
|               |                             | (3)                         | The driver is<br>malfunctioning        | Replace the driver,<br>and then check<br>the repeatability. | It is not repeatable.                        | Replace the driver.                         |   |  |
| 14.C          | Control process<br>error 12 | Chec                        | k it with the check method             | for [AL. 14.B].                                             |                                              |                                             |   |  |
| 14.D          | Control process             | 1                           |                                        |                                                             |                                              |                                             |   |  |
|               | error 13                    |                             |                                        |                                                             |                                              |                                             |   |  |

| Alarm No.: 15 |                                      | Name: Memory error 2 (EEP-ROM)             |                                                          |                                                                                         |                                             |                                                                                                    |   |     |                                                   |                                                          |                 |                                                                                                    |
|---------------|--------------------------------------|--------------------------------------------|----------------------------------------------------------|-----------------------------------------------------------------------------------------|---------------------------------------------|----------------------------------------------------------------------------------------------------|---|-----|---------------------------------------------------|----------------------------------------------------------|-----------------|----------------------------------------------------------------------------------------------------|
| Α             | larm content                         | A part (EEP-ROM) in the driver is failure. |                                                          |                                                                                         |                                             |                                                                                                    |   |     |                                                   |                                                          |                 |                                                                                                    |
| Detail<br>No. | Detail name                          |                                            | Cause                                                    | Check method                                                                            | Check result                                | Action                                                                                                    |   |     |                                                   |                                                          |                 |                                                                                                    |
| 15.1          | EEP-ROM error<br>at power on         | (1)                                        | EEP-ROM is<br>malfunctioning at power                    | Disconnect the cables<br>except for the control                                         | It is repeatable.                           | Replace the driver.                                                                                                    |   |     |                                                   |                                                          |                 |                                                                                                    |
|               |                                      |                                            |                                                          | and then check the repeatability.                                                       | It is not repeatable.                       | Check (2).                                                                                                    | 1 |     |                                                   |                                                          |                 |                                                                                                    |
|               |                                      | (2)                                        | Something near the device caused it.                     | Check the power<br>supply for noise. Check                                              | There is a problem in the surrounding.      | Take countermeasures against its cause.                                                                                             |   |     |                                                   |                                                          |                 |                                                                                                    |
|               |                                      |                                            |                                                          | shorted                                                                                 | I here is no problem<br>in the surrounding. | Check (3).                                                                                                    | 1 |     |                                                   |                                                          |                 |                                                                                                    |
|               |                                      | (3)                                        | The number of write<br>times exceeded<br>100,000.        | Check if parameters,<br>point tables, or<br>programs<br>are changed very<br>frequently. | It was changed.                             | Replace the driver. Change<br>the process to use<br>parameters, point tables, and<br>programs less frequently<br>after replacement. |   |     |                                                   |                                                          |                 |                                                                                                    |
| 15.2          | EEP-ROM error<br>During<br>operation | (1)                                        | EEP-ROM is<br>malfunctioning during<br>normal operation. | Check if the error<br>occurs<br>when you change                                         | It occurs.                                  | Replace the driver.                                                                                                    |   |     |                                                   |                                                          |                 |                                                                                                    |
|               |                                      |                                            |                                                          | normal operation.                                                                       | It does not occur.                          | Check (3).                                                                                                    | 1 |     |                                                   |                                                          |                 |                                                                                                    |
|               |                                      | (2)                                        | A write error occurred<br>while adjustment results       | Check if the alarm occurs after an hour                                                 | It takes an hour or more                    | Replace the driver.                                                                                                    | 1 |     |                                                   |                                                          |                 |                                                                                                    |
|               |                                      |                                            | were processed.                                          | from power on.                                                                          | It takes less than an hour.                 | Check (4).                                                                                                    | 1 |     |                                                   |                                                          |                 |                                                                                                    |
|               |                                      | (3)                                        | Something near the device caused it.                     | Check the power<br>supply<br>for noise. Check if the<br>connector is shorted.           | There is a problem in the surrounding.      | Take countermeasures against its cause.                                                                                             |   |     |                                                   |                                                          |                 |                                                                                                    |
| 15.4          | Home position<br>information         | (1)                                        | EEP-ROM is malfunctioning at power                       | Disconnect the cables except for the control                                            | It is repeatable.                           | Replace the driver.                                                                                                    | 1 |     |                                                   |                                                          |                 |                                                                                                    |
|               | read error                           |                                            | on.                                                      | circuit power supply,<br>and then check the<br>repeatability.                           | It is not repeatable.                       | Check (2).                                                                                                    |   |     |                                                   |                                                          |                 |                                                                                                    |
|               |                                      | (2)                                        | Multiple rotation data saved as a home                   | Check if the home position was set                                                      | It is repeatable.                           | Replace the driver.                                                                                                    | 1 |     |                                                   |                                                          |                 |                                                                                                    |
|               |                                      |                                            | position and read from<br>EEP-ROM were failure.          | correctly.                                                                              | It is not repeatable.                       | Check (3).                                                                                                    |   |     |                                                   |                                                          |                 |                                                                                                    |
|               |                                      | (3) Something near the device caused it.   | Check the power<br>supply for noise. Check               | There is a problem in the surrounding.                                                  | Take countermeasures against its cause.     |                                                                                                    |   |     |                                                   |                                                          |                 |                                                                                                    |
|               |                                      | (                                          |                                                          |                                                                                         |                                             | (                                                                                                    |   |     | shorted.                                          | I nere is no problem in the surrounding.                 | Check (4).      | 1                                                                                                    |
|               |                                      |                                            |                                                          |                                                                                         |                                             |                                                                                                    |   | (4) | The number of write<br>times exceeded<br>100,000. | Check if parameters<br>has been used very<br>frequently. | It was changed. | Replace the driver. Change<br>the process to use<br>parameters less frequently<br>after replacement. |

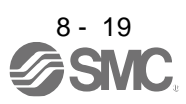

| Alarm         | No.: 16                                                       | Nar                                                                   | Name: Encoder initial communication error 1 |                                                              |                                        |                                            |  |  |  |  |
|---------------|---------------------------------------------------------------|-----------------------------------------------------------------------|---------------------------------------------|--------------------------------------------------------------|----------------------------------------|--------------------------------------------|--|--|--|--|
| AI            | arm content                                                   | An error occurred in the communication between an encoder and driver. |                                             |                                                              |                                        |                                            |  |  |  |  |
| Detail<br>No. | Detail name                                                   |                                                                       | Cause                                       | Check method                                                 | Check result                           | Action                                     |  |  |  |  |
| 16.1          | Encoder initial<br>communication<br>- Receive data<br>error 1 | (1)                                                                   | An encoder cable is malfunctioning.         | Check if the encoder<br>cable is disconnected<br>or shorted. | It has a failure.                      | Replace or repair the cable.               |  |  |  |  |
|               |                                                               |                                                                       |                                             |                                                              | It has no failure.                     | Check (2).                                 |  |  |  |  |
|               |                                                               | (4)                                                                   | The driver is malfunctioning.               | Replace the driver, and then check the                       | It is not repeatable.                  | Replace the driver.                        |  |  |  |  |
|               |                                                               |                                                                       | re                                          | repeatability.                                               | It is repeatable.                      | Check (5).                                 |  |  |  |  |
|               |                                                               | (5)                                                                   | An encoder is<br>malfunctioning.            | Replace the servo motor, and then check                      | It is not repeatable.                  | Replace the servo motor                    |  |  |  |  |
|               |                                                               |                                                                       |                                             | the repeatability.                                           | It is repeatable.                      | Check (6).                                 |  |  |  |  |
|               |                                                               | (6)                                                                   | Something near the device caused it.        | Check the noise,<br>ambient temperature,<br>vibration, etc.  | There is a problem in the surrounding. | Take countermeasures<br>against its cause. |  |  |  |  |
| 16.2          | Encoder initial<br>communication<br>- Receive data<br>error 2 | Che                                                                   | eck it with the check metho                 | od for [AL. 16.1].                                           |                                        |                                            |  |  |  |  |

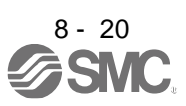

| Alarm                | No.: 16                                                                                                    | Name: Encoder initial communication error 1                            |                                                                             |                                                              |                                                                                           |                                            |  |  |
|----------------------|----------------------------------------------------------------------------------------------------|------------------------------------------------------------------------|-----------------------------------------------------------------------------|--------------------------------------------------------------|-------------------------------------------------------------------------------------------|--------------------------------------------|--|--|
| A                    | larm content                                                                                                    | □□An error occurred in the communication between an encoder and driver |                                                                             |                                                              |                                                                                           |                                            |  |  |
| Detail<br>No.        | Detail name                                                                                                    |                                                                        | Cause                                                                       | Check method                                                 | Check result                                                                              | Action                                     |  |  |
| 16.3                 | Encoder initial<br>communication<br>- Receive data                                                                                                    | (1)                                                                    | An encoder cable was disconnected.                                          | Check if the encoder cable is connected correctly.           | It is not connected<br>It is connected.                                                   | Connect it correctly.<br>Check (3).        |  |  |
|                      | error 3                                                                                                    | (2)                                                                    | The parameter setting<br>of communication<br>method is incorrect.           | Check the parameter setting.                                 | The setting is incorrect.                                                                 | Set it correctly.                          |  |  |
|                      |                                                                                                    |                                                                        |                                                                             |                                                              | The setting is correct.                                                                   | Check (4).                                 |  |  |
|                      |                                                                                                    | (3)                                                                    | An encoder cable is                                                         | Check if the encoder                                         | The setting is incorrect.                                                                 | Set it correctly.                          |  |  |
|                      | (5                                                                                                    |                                                                        | malfunctioning.                                                             | cable is disconnected<br>or<br>shorted.                      | The setting is correct.                                                                   | Check (5).                                 |  |  |
|                      |                                                                                                    | (5)                                                                    | The voltage of the<br>control circuit power<br>supply has been<br>unstable. | Check the voltage of<br>the control circuit<br>power supply. | An instantaneous power<br>failure is occurring at the<br>control circuit power<br>supply. | Review the power and<br>related parts      |  |  |
|                      |                                                                                                    |                                                                        |                                                                             |                                                              | It has no failure.                                                                        | Check (8).                                 |  |  |
|                      |                                                                                                    | (6) The driver is malfunctioning.                                      | <ol> <li>The driver is</li> <li>malfunctioning</li> </ol>                   | Replace the driver, and<br>then check the<br>repeatability.  | It is not repeatable.                                                                     | Replace thedriver.                         |  |  |
|                      |                                                                                                    |                                                                        | manuncuoning.                                                               |                                                              | It is repeatable.                                                                         | Check (9).                                 |  |  |
|                      |                                                                                                    | (7)                                                                    | An encoder is<br>malfunctioning.                                            | Replace the servo<br>motor,and then check                    | It is not repeatable.                                                                     | Replace the servo motor                    |  |  |
|                      |                                                                                                    |                                                                        |                                                                             | the repeatability.                                           | It is repeatable.                                                                         | Check (10).                                |  |  |
|                      |                                                                                                    | (8)                                                                    | Something near the device caused it.                                        | Check the noise,<br>ambient temperature,<br>vibration,etc.   | There is a problem in the surrounding.                                                    | Take countermeasures<br>against its cause. |  |  |
| 16.5<br>16.6<br>16.7 | Encoder initial<br>communication<br>- Transmission<br>data error 1<br>Encoder initial<br>communication<br>- Transmission<br>data error 2<br>Encoder initial<br>communication<br>- Transmission | Che                                                                    | ck it with the check metho                                                  | od for [AL. 16.1].                                           |                                                                                           |                                            |  |  |
|                      | data error 3                                                                                                    |                                                                        |                                                                             |                                                              |                                                                                           |                                            |  |  |

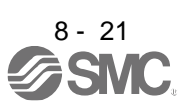

| Alarm No.: 16        |                                                                                                    | Name: Encoder initial communication error 1                           |                                                              |                                  |                       |                     |  |  |
|----------------------|----------------------------------------------------------------------------------------------------|-----------------------------------------------------------------------|--------------------------------------------------------------|----------------------------------|-----------------------|---------------------|--|--|
| Α                    | larm content                                                                                                    | An error occurred in the communication between an encoder and driver. |                                                              |                                  |                       |                     |  |  |
| Detail<br>No.        | Detail name                                                                                                    |                                                                       | Cause                                                        | Check method                     | Check result          | Action              |  |  |
| 16.A                 | Encoder initial                                                                                                    | (1)                                                                   | The driver is                                                | Replace the driver, and          | It is not repeatable. | Replace the driver. |  |  |
|                      | - Process error                                                                                                    |                                                                       | malfunctioning.                                              | then check the<br>repeatability. | It is repeatable.     | Check (2).          |  |  |
|                      | 1                                                                                                    | (2)                                                                   | (2) An encoder is                                            | Replace the servo                | It is not repeatable. | Replace the driver. |  |  |
|                      |                                                                                                    |                                                                       | nalfunctioning. motor, and then check It i the repeatability | It is repeatable.                | Check (3).            |                     |  |  |
|                      |                                                                                                    | (3)                                                                   | Something near the                                           | Check the noise,                 | There is a problem in | Take                |  |  |
|                      |                                                                                                    |                                                                       | device caused it.                                            | ambient                          | the surrounding.      | countermeasures     |  |  |
|                      |                                                                                                    |                                                                       |                                                              | etc.                             |                       | against its cause.  |  |  |
| 16.B<br>16.C<br>16.D | Encoder initial<br>communication<br>- Process error<br>2<br>Encoder initial<br>communication<br>- Process error<br>3<br>Encoder initial<br>communication<br>- Process error<br>4<br>Encoder initial | Che                                                                   | eck it with the check metho                                  | od for [AL. 16.A].               |                       |                     |  |  |
| 16.E                 | Encoder Initial<br>communication<br>- Process error<br>5                                                                                                    |                                                                       |                                                              |                                  |                       |                     |  |  |
| 16.F                 | Encoder initial<br>communication<br>- Process error<br>6                                                                                                    |                                                                       |                                                              |                                  |                       |                     |  |  |

| Alarm         | No.: 17       | Nam                                     | e: Board error                       |                                                                                         |                                        |                                            |  |  |  |
|---------------|---------------|-----------------------------------------|--------------------------------------|-----------------------------------------------------------------------------------------|----------------------------------------|--------------------------------------------|--|--|--|
| Alarm content |               | A part in the driver is malfunctioning. |                                      |                                                                                         |                                        |                                            |  |  |  |
| Detail<br>No. | Detail name   |                                         | Cause                                | Check method                                                                            | Check result                           | Action                                     |  |  |  |
| 17.1          | Board error 1 | (1)                                     | A current detection                  | Check if the alarm                                                                      | It occurs.                             | Replace the driver.                        |  |  |  |
| 17.3 Boa      |               |                                         | circuit is malfunctioning.           | occurs<br>during the servo-on<br>status.                                                | It does not occur.                     | Check (2).                                 |  |  |  |
|               |               | (2)                                     | Something near the device caused it. | Check the noise,<br>ambient<br>temperature, etc.                                        | There is a problem in the surrounding. | Take countermeasures against its cause.    |  |  |  |
| 17.3          | Board error 2 | Chec                                    | k it with the check method           | od for [AL. 17.1].                                                                      |                                        |                                            |  |  |  |
| 17.4          | Board error 3 | (1)                                     | The driver recognition               | Disconnect the cables                                                                   | It is repeatable.                      | Replace the driver.                        |  |  |  |
|               |               |                                         | signal was not read<br>properly.     | except for the control<br>circuit power supply,<br>and then check the<br>repeatability. | It is not repeatable.                  | Check (2).                                 |  |  |  |
|               |               | (2)                                     | Something near the device caused it. | Check the noise,<br>ambient temperature,<br>etc.                                        | There is a problem in the surrounding. | Take countermeasures<br>against its cause. |  |  |  |
| 17.7          | Board error 7 | (1)                                     | Check it with the check              | method for [AL. 17.4].                                                                  |                                        |                                            |  |  |  |

| Alarm         | No.: 19                  | Nar | me: Memory error 3 (Fla                                       | sh-ROM)                                          |                                        |                                            |  |
|---------------|--------------------------|-----|---------------------------------------------------------------|--------------------------------------------------|----------------------------------------|--------------------------------------------|--|
| A             | Alarm content            |     | A part (Flash-ROM) in th                                      | ne driver is failure.                            |                                        |                                            |  |
| Detail<br>No. | etail<br>No. Detail name |     | Cause                                                         | Check method                                     | Check result                           | Action                                     |  |
| 19.1          | Flash-ROM<br>error 1     | (1) | The Flash-ROM is<br>malfunctioning.                           | Disconnect the cables<br>except for the control  | It is repeatable.                      | Replace the driver.                        |  |
|               |                          |     | circuit power supply,<br>and then check the<br>repeatability. | It is not repeatable.                            | Check (2).                             |                                            |  |
|               |                          | (2) | Something near the device caused it.                          | Check the noise,<br>ambient temperature,<br>etc. | There is a problem in the surrounding. | Take countermeasures<br>against its cause. |  |
| 19.2          | Flash-ROM<br>error 2     | Che | eck it with the check me                                      | thod for [AL. 19.1].                             |                                        |                                            |  |
| 19.3          | Flash-ROM<br>error 3     |     |                                                               |                                                  |                                        |                                            |  |

| Alarm         | No.: 1A                                             | Nar | me: Servo motor combin                                                                                                    | ation error                                                             |                                                                    |                                                                                                |  |  |  |  |
|---------------|-----------------------------------------------------|-----|----------------------------------------------------------------------------------------------------|-------------------------------------------------------------------------|--------------------------------------------------------------------|------------------------------------------------------------------------------------------------|--|--|--|--|
| A             | larm content                                        | ۰T  | The combination of driver and servo motor is incorrect.                                                                                               |                                                                         |                                                                    |                                                                                                |  |  |  |  |
| Detail<br>No. | Detail name                                         |     | Cause                                                                                                    | Check method                                                            | Check result                                                       | Action                                                                                         |  |  |  |  |
| 1A.1          | Servo motor<br>combination<br>error 1               | (1) | The driver and the<br>servo motor was<br>connected incorrectly.                                                                                       | Check the model name<br>of the servo motor and<br>corresponding driver. | The combination is<br>incorrect.<br>The combination is<br>correct. | Use them in the correct combination.<br>Check (2).                                             |  |  |  |  |
| 1A.2 Se       |                                                     | (2) | The setting of [Pr.<br>PA01] is not<br>corresponding to<br>the connected servo<br>motor.                                                              | Check the [Pr. PA01]<br>setting.<br>Rotary servo motor: "0"             | The combination is<br>incorrect.<br>The combination is<br>correct. | Set [Pr. PA01] correctly.<br>When using a linear<br>servo motor, also check (3).<br>Check (3). |  |  |  |  |
|               |                                                     | (3) | An encoder is malfunctioning.                                                                                                    | Replace the servo motor,<br>and then check the<br>repeatability.        | It is not repeatable.                                              | Replace the servo motor                                                                        |  |  |  |  |
| 1A.2          | Servo motor<br>control mode<br>combination<br>error | (1) | The setting of [Pr.<br>PA01] is not<br>corresponding to<br>the connected servo<br>motor                                                               | Check the [Pr. PA01]<br>setting.<br>Rotary servo motor: "0"             | The combination is<br>incorrect.                                   | Set [Pr. PA01] correctly.                                                                      |  |  |  |  |
|               |                                                     | (2) | When the fully closed<br>loop control mode is<br>selected, encoders of<br>the servo motor side<br>and the machine side<br>are connected<br>reversely. | Check the connection<br>destination of the<br>encoder.                  | The connection<br>destination of the<br>encoder is incorrect       | Connect it correctly.                                                                          |  |  |  |  |
| 1A.4          | Servo motor<br>combination<br>error 2               | (1) | Thedriver is malfunctioning.                                                                                                    | Replace the driver, and then check the repeatability.                   | It is not repeatable.                                              | Replace the driver.                                                                            |  |  |  |  |

| Alarm         | No.: 1B                 | Nar   | Name: Converter alarm                                              |                                                                                                    |                      |                                                         |  |  |  |
|---------------|-------------------------|-------|--------------------------------------------------------------------|----------------------------------------------------------------------------------------------------|----------------------|---------------------------------------------------------|--|--|--|
| Alarm content |                         | An    | An alarm occurred in the converter unit during the servo-on.       |                                                                                                    |                      |                                                         |  |  |  |
| Detail<br>No. | Detail name             | Cause |                                                                    | Check method                                                                                                    | Check result         | Action                                                  |  |  |  |
| 1B.1          | Converter unit<br>error | (1)   | The protection<br>coordination cable is<br>not correctly connected | Check the protection<br>coordination cable<br>connection.                                                           | It is not connected. | Connect it correctly.<br>It is connected. Check<br>(2). |  |  |  |
|               |                         |       |                                                                    |                                                                                                    | It is connected.     | Check (2).                                              |  |  |  |
|               |                         | (2)   | An alarm occurred in<br>the converter unit<br>during the servo-on. | Check the alarm of the converter unit, and take the action following the remedies for alarms of the converter unit. |                      |                                                         |  |  |  |

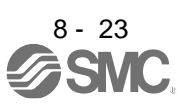

| Alarm No.: 1E |                        | Nar   | Name: Encoder initial communication error 2 |                                                                |                                         |                                            |                          |  |  |  |
|---------------|------------------------|-------|---------------------------------------------|----------------------------------------------------------------|-----------------------------------------|--------------------------------------------|--------------------------|--|--|--|
| Alarm content |                        | ۰A    | An encoder is malfunctioning.               |                                                                |                                         |                                            |                          |  |  |  |
| Detail<br>No. | No. Detail name        |       | Cause                                       | Check method                                                   | Check result                            | Action                                     |                          |  |  |  |
| 1E.1 E        | Encoder<br>malfunction | n (1) | (1)                                         | An encoder is<br>malfunctioning.                               | Replace the servo motor, and then check | It is not repeatable.                      | Replace the servo motor. |  |  |  |
|               |                        |       |                                             | the repeatability.                                             | It is repeatable.                       | Check (2).                                 |                          |  |  |  |
|               |                        | (2)   | Something near the device caused it.        | Check the noise,<br>ambient<br>temperature, vibration,<br>etc. | There is a problem in the surrounding.  | Take countermeasures<br>against its cause. |                          |  |  |  |

| Alarm         | No.: 1F                 | Nar   | ne: Encoder initial commu                                                               | inication error 3                                                     |                                       |                                                                                            |  |
|---------------|-------------------------|-------|-----------------------------------------------------------------------------------------|-----------------------------------------------------------------------|---------------------------------------|--------------------------------------------------------------------------------------------|--|
| AI            | arm content             | The   | connected encoder is no                                                                 | t compatible with the driv                                            | ver.                                  |                                                                                            |  |
| Detail<br>No. | Detail name             | Cause |                                                                                         | Check method                                                          | Check result                          | Action                                                                                     |  |
| 1F.1          | Incompatible<br>encoder | (1)   | A servo motor encoder,<br>which is not compatible<br>with the driver, was<br>connected. | Check the model of the servo motor encoder.                           | It is not compatible with the driver. | Replace it with a compatible one.                                                          |  |
|               |                         |       |                                                                                         |                                                                       | It is compatible with the driver.     | Check (2).                                                                                 |  |
|               |                         | (2)   | The software version of<br>the driver does not<br>support the servo motor.              | Check if the software<br>version supports the<br>servo motor encoder. | It is not compatible.                 | Replace the driver to one<br>which software version<br>supports the servo motor<br>encoder |  |
|               |                         |       |                                                                                         |                                                                       | It is compatible.                     | Check (3).                                                                                 |  |
|               |                         | (3)   | An encoder is                                                                           | Replace the servo                                                     | It is not repeatable.                 | Replace the servo motor.                                                                   |  |
|               |                         |       | malfunctioning.                                                                         | the repeatability.                                                    | It is repeatable                      | Replace the driver.                                                                        |  |

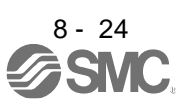

| Alarm         | No.: 20                                                                                                    | Nar        | ne: Encoder normal comn                                                                                                    | nunication error 1                                                                                                    |                                                            |                                            |   |
|---------------|----------------------------------------------------------------------------------------------------|------------|----------------------------------------------------------------------------------------------------|----------------------------------------------------------------------------------------------------|------------------------------------------------------------|--------------------------------------------|---|
| Al            | arm content                                                                                                    | An         | error occurred in the comr                                                                                                    | munication between an e                                                                                                    | encoder and driver.                                        |                                            |   |
| Detail<br>No. | Detail name                                                                                                    |            | Cause                                                                                                    | Check method                                                                                                    | Check result                                               | Action                                     |   |
| 20.1          | Encoder normal<br>communication<br>- Receive data<br>error 1                                                                 | (1)        | An encoder cable is malfunctioning.                                                                                                    | Check if the encoder<br>cable is disconnected<br>or shorted. When you<br>use an A/B/Z-phase<br>differential output linear<br>encoder, check the<br>wiring of the linear<br>encoder | It has a failure.<br>It has no failure.                    | Repair or replace the cable.<br>Check (2). | - |
|               |                                                                                                    | (2)        | The external conductor<br>of the encoder cable is<br>not connected to the<br>ground plate of the<br>connector.                                    | Check if it is connected.                                                                                                    | It is not connected.<br>It is connected.                   | Connect it correctly.<br>Check (3).        | - |
|               |                                                                                                    | (3)        | The parameter setting<br>of communication<br>method is incorrect.<br>[Pr. PC22]                                                                   | Check the parameter setting.                                                                                                    | The setting is incorrect.                                  | Set it correctly.<br>Check (4).            |   |
|               |                                                                                                    | (4)        | In the parallel drive<br>system, the setting of<br>[Pr. PF40] is incorrect.                                                                       | Check the parameter setting.                                                                                                    | correct.<br>The setting is<br>incorrect.<br>The setting is | Set it correctly.<br>Check (5).            | - |
|               |                                                                                                    | (5)        | The driver is malfunctioning.                                                                                                    | Replace the driver, and<br>then check the<br>repeatability.                                                                                                    | It is not repeatable.                                      | Replace the driver.<br>Check (6).          | - |
|               |                                                                                                    | (6)        | An encoder is malfunctioning.                                                                                                    | Replace the servo<br>motor, and then check<br>the repeatability.                                                                                                    | It is not repeatable.<br>It is repeatable.                 | Replace the servo motor.<br>Check (7).     | - |
|               |                                                                                                    | (7)        | Something near the device caused it.                                                                                                    | Check the noise,<br>ambient temperature,<br>vibration,etc.                                                                                                    | There is a problem in the surrounding.                     | Take countermeasures<br>against its cause. |   |
| 20.2          | Encoder normal<br>communication<br>- Receive data<br>error 2<br>Encoder normal<br>communication<br>- Receive data<br>error 3 | Che        | eck it with the check metho                                                                                                    | od for [AL. 20.1].                                                                                                    |                                                            |                                            |   |
| 20.5          | Encoder normal<br>communication<br>- Transmission<br>data error 1                                                            | (2)        | An encoder cable is malfunctioning.                                                                                                    | Check it with the check                                                                                                    | method for [AL. 20.1].                                     |                                            |   |
|               |                                                                                                    | (3)        | The external conductor<br>of the encoder cable is<br>not connected to the<br>ground plate of the<br>connector.<br>The driver is<br>malfunctioning |                                                                                                    |                                                            |                                            |   |
|               |                                                                                                    | (6)<br>(7) | An encoder is<br>malfunctioning.<br>Something near the<br>device caused it.                                                                       |                                                                                                    |                                                            |                                            |   |

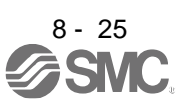

| Alarm                | No.: 20                                                                                                    | Na                                                                                       | me: Encoder normal com                                                                                                    | nmunication error 1     |                        |        |  |
|----------------------|----------------------------------------------------------------------------------------------------|------------------------------------------------------------------------------------------|----------------------------------------------------------------------------------------------------|-------------------------|------------------------|--------|--|
| AI                   | arm content                                                                                                    | An e                                                                                     | error occurred in the con                                                                                                    | nmunication between a   | in encoder and driver. |        |  |
| Detail<br>No.        | Detail name                                                                                                    |                                                                                          | Cause                                                                                                    | Check method            | Check result           | Action |  |
| 20.6                 | Encoder<br>normal<br>communication<br>- Transmission<br>data error 2                                                                                                    | <ul> <li>(2)</li> <li>(3)</li> <li>(4)</li> <li>(5)</li> <li>(6)</li> <li>(7)</li> </ul> | An encoder cable is<br>malfunctioning.<br>The external conductor<br>of the encoder cable is<br>not connected to the<br>ground plate of the<br>connector.<br>When you use an A/B/<br>Z-phase differential<br>output linear encoder,<br>the parameter setting is<br>incorrect.<br>The driver is<br>malfunctioning.<br>An encoder is<br>malfunctioning.<br>Something near the<br>device caused it. | Check it with the check | method for [AL. 20.1]. |        |  |
| 20.7<br>20.9<br>20.A | Encoder normal<br>communication<br>- Transmission<br>data error 3<br>Encoder normal<br>communication<br>- Receive data<br>error 4<br>Encoder normal<br>communication<br>- Receive data | Ch                                                                                       | eck it with the check metho                                                                                                    | od for [AL. 20.1].      |                        |        |  |

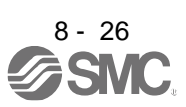

| Alarm No.: 21 |                                | Nan  | ne: Encoder normal con                                                                               | nmunication error 2                                             |                                        |                                            |          |
|---------------|--------------------------------|------|----------------------------------------------------------------------------------------------------|-----------------------------------------------------------------|----------------------------------------|--------------------------------------------|----------|
| Al            | arm content                    | · Th | ne encoder detected an                                                                               | error signal.                                                   |                                        |                                            |          |
| Detail<br>No. | Detail name                    |      | Cause                                                                                                | Check method                                                    | Check result                           | Action                                     |          |
| 21.1          | Encoder data<br>error 1        | (1)  | The encoder detected a<br>high speed/acceleration<br>rate due to an oscillation<br>or other factors. | Decrease the loop<br>gain, and then check<br>the repeatability. | It is not repeatable.                  | Use the encoder with low loop gain.        |          |
|               |                                |      |                                                                                                    |                                                                 | It is repeatable.                      | Check (2).                                 |          |
|               |                                | (2)  | The external conductor                                                                               | Check if it is                                                  | It is not connected.                   | Connect it correctly.                      |          |
|               |                                |      | of the encoder cable is<br>not connected to the<br>ground plate of the<br>connector.                 | connected.                                                      | It is connected.                       | Check (3).                                 |          |
|               |                                | (3)  | An encoder is                                                                                        | Replace the servo                                               | It is not repeatable.                  | Replace the servo motor.                   |          |
|               |                                |      | malfunctioning.                                                                                      | motor,<br>and then check the<br>repeatability.                  | It is repeatable.                      | Check (4).                                 |          |
|               |                                | (4)  | Something near the device caused it.                                                                 | Check the noise,<br>ambient<br>temperature, vibration,          | There is a problem in the surrounding. | Take countermeasures<br>against its cause. |          |
| 21.2          | Encoder data                   | (1)  | An encoder is                                                                                        | etc.<br>Replace the servo<br>motor.                             | It is not repeatable.                  | Replace the servo motor                    |          |
|               |                                |      | manufictioning.                                                                                      | and then check the repeatability.                               | It is repeatable.                      | Check (2).                                 | _        |
|               |                                | (2)  | The external conductor of the encoder cable is                                                       | Check if it is connected                                        | It is not connected.                   | Connect it correctly.                      |          |
|               |                                |      | not connected to the<br>ground plate of the<br>connector.                                            |                                                                 | It is connected.                       | Check (3).                                 |          |
|               |                                | (3)  | Something near the device caused it.                                                                 | Check the noise,<br>ambient<br>temperature, etc.                | There is a problem in the surrounding. | Take countermeasures<br>against its cause  |          |
| 21.3          | Encoder data<br>waveform error | Che  | ck it with the check metho                                                                           | od for [AL. 21.2].                                              |                                        | I                                          |          |
| 21.4          | Encoder<br>nonsignal<br>error  | (1)  | A signal of the encoder has not been inputted.                                                       | Check if the encoder<br>cable is wired<br>correctly             | It has a failure.                      | Review the wiring.                         |          |
|               |                                |      |                                                                                                    |                                                                 | It has no failure.                     | Check (2).                                 |          |
|               |                                | (2)  | The external conductor                                                                               | Check if it is                                                  | It is not connected.                   | Connect it correctly.                      |          |
|               |                                |      | or the encoder cable is<br>not connected to the<br>ground plate of the<br>connector.                 | connected.                                                      | It is connected.                       | Check (3).                                 | _        |
|               |                                | (3)  | Something near the device caused it.                                                                 |                                                                 |                                        |                                            |          |
| 21.5          | Encoder<br>hardware error<br>1 | Che  | ck it with the check metho                                                                           | od for [AL. 21.2].                                              |                                        |                                            | <b>i</b> |
| 21.6          | Encoder<br>hardware error<br>2 |      |                                                                                                    |                                                                 |                                        |                                            |          |
| 21.9          | Encoder data<br>error 2        | Che  | ck it with the check metho                                                                           | od for [AL. 21.1].                                              |                                        |                                            |          |

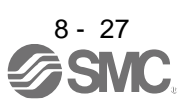

| Alarm         | No.: 24                                 | Nam                                                                                              | e: Main circuit error                                                 |                                                                                |                                        |                                         |
|---------------|-----------------------------------------|--------------------------------------------------------------------------------------------------|-----------------------------------------------------------------------|--------------------------------------------------------------------------------|----------------------------------------|-----------------------------------------|
| Ala           | arm content                             | ·Ag<br>·Ag                                                                                       | round fault occurred of<br>round fault occurred at                    | n the servo motor pow<br>t the servo motor.                                    | er lines.                              |                                         |
| Detail<br>No. | Detail name                             |                                                                                                  | Cause                                                                 | Check method                                                                   | Check result                           | Action                                  |
| 24.1          | Ground fault<br>detected by<br>hardware | (1)                                                                                              | The driver is malfunctioning.                                         | Disconnect the servo<br>motor power cables<br>(U/V/ W) and check if            | It occurs.                             | Replace the driver.                     |
|               | detection circuit                       |                                                                                                  |                                                                       | the alarm occurs.                                                              | It does not occur.                     | Check (2).                              |
|               |                                         | (2)                                                                                              | A ground fault or short occurred at the servo                         | Check if only the servo motor power cable is                                   | It is shorted.                         | Replace the servo motor power cable.    |
|               |                                         |                                                                                                  | motor power cable.                                                    | shorted.                                                                       | It is not shorted.                     | Check (3).                              |
|               |                                         | (3)                                                                                              | A ground fault occurred<br>at the servo motor.                        | Disconnect the servo<br>motor power cables on<br>motor side, and check         | It is shorted.                         | Replace the servo motor.                |
|               |                                         |                                                                                                  |                                                                       | insulation of the motor<br>(between U/V/W/).                                   | It is not shorted.                     | Check (4).                              |
|               |                                         | (4) The main circuit power S<br>supply cable and servo c<br>motor power cable p<br>were shorted. | The main circuit power<br>supply cable and servo<br>motor power cable | Shut off the power, and<br>check if the main circuit<br>power supply cable and | They are in contact.                   | Correct the wiring.                     |
|               |                                         |                                                                                                  | servo motor power cable<br>are in contact.                            | They are not in contact.                                                       | Check (5).                             |                                         |
|               |                                         | (5)                                                                                              | Something near the device caused it.                                  | Check the noise,<br>ambient<br>temperature, etc.                               | There is a problem in the surrounding. | Take countermeasures against its cause. |
| 24.2          | Ground fault                            | (1)                                                                                              | The driver is                                                         | Disconnect the servo                                                           | It occurs.                             | Replace the driver.                     |
|               | detected by<br>software<br>detection    |                                                                                                  | mairunctioning.                                                       | motor power cable<br>(U/V/W), and check if<br>the alarm occurs.                | It does not occur.                     | Check (3).                              |
|               | function                                | (2)                                                                                              | A ground fault or short occurred at the servo                         | Check if only the servo motor power cable is                                   | It is shorted.                         | Replace the servo motor power cable.    |
|               |                                         |                                                                                                  | motor power cable.                                                    | shorted.                                                                       | It is not shorted.                     | Check (4).                              |
|               |                                         | (3)                                                                                              | A ground fault occurred                                               | Disconnect the servo                                                           | It is shorted.                         | Replace the servo motor.                |
|               |                                         |                                                                                                  |                                                                       | motor side, and check<br>insulation between<br>phases (U/V/W/ ).               | It is not shorted.                     | Check (5).                              |
|               |                                         | (4)                                                                                              | The main circuit power                                                | Shut off the power, and                                                        | They are in contact.                   | Correct the wiring.                     |
|               |                                         |                                                                                                  | motor power cable<br>were<br>shorted.                                 | power supply cable and<br>servo motor power<br>cable are in contact.           | They are not in contact.               | Check (6).                              |
|               |                                         | (5)                                                                                              | Something near the device caused it.                                  | Check the noise,<br>ambient temperature,<br>etc.                               | There is a problem in the surrounding. |                                         |

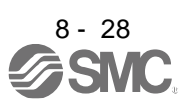

| Alarm         | No.: 25                                                 | Nai                         | ne: Absolute position er                                                                                                    | ased                                                                                                    |                             |                                                                                      |  |  |  |  |
|---------------|---------------------------------------------------------|-----------------------------|----------------------------------------------------------------------------------------------------|----------------------------------------------------------------------------------------------------|-----------------------------|--------------------------------------------------------------------------------------|--|--|--|--|
| Al            | arm content                                             | • Ti<br>• Po<br>• At<br>was | <ul> <li>The absolute position data is faulty.</li> <li>Power was switched on for the first time in the absolute position detection system.</li> <li>After the scale measurement encoder was set to the absolute position detection system, the power was switched on for the first time.</li> </ul> |                                                                                                    |                             |                                                                                      |  |  |  |  |
| Detail<br>No. | Detail name                                             |                             | Cause                                                                                                    | Check method                                                                                                    | Check result                | Action                                                                               |  |  |  |  |
| 25.1          | Servo motor<br>encoder -<br>Absolute<br>position erased | (1)                         | Power was switched on<br>for the first time in the<br>absolute position<br>detection system.                                                                                                    | Check if this is the first<br>time you switched on<br>the power in the<br>absolute position<br>detection system. | This is the first time.     | Check that the battery is<br>mounted correctly, and<br>make home position<br>return. |  |  |  |  |
|               |                                                         |                             |                                                                                                    |                                                                                                    | This is not the first time. | Check (2).                                                                           |  |  |  |  |
|               |                                                         | (2)                         | 1) When a battery<br>Battery case was used,<br>CN4 of the driver was<br>disconnected during<br>control circuit power<br>supply off.                                                                                                    | Check if the battery<br>was removed in this<br>way when the control<br>circuit power supply<br>was off.          | It was removed.             | Check that the battery is<br>mounted correctly, and<br>make home position<br>return. |  |  |  |  |
|               |                                                         | (6)                         | The battery voltage is<br>low. The battery is                                                                                                    | Check the battery voltage with a tester.                                                                         | It is less than 3 V<br>DC.  | Replace the battery.                                                                 |  |  |  |  |
|               |                                                         |                             | consumed.                                                                                                    |                                                                                                    | It is 3 V DC or more.       | Check (7).                                                                           |  |  |  |  |
|               |                                                         | (7)                         | The voltage has dropped greatly in the                                                                                                    | Check if a recommended                                                                                           | It is not used.             | Use a recommended wire.                                                              |  |  |  |  |
|               |                                                         |                             | encoder cable wired to the battery.                                                                                                    | cable is used for the encoder cable.                                                                             | It is used.                 | Check (8).                                                                           |  |  |  |  |
|               |                                                         | (8)                         | A battery cable is<br>malfunctioning.                                                                                                    | Check for the loose<br>connection with a                                                                         | It has a failure.           | Replace the battery cable.                                                           |  |  |  |  |
|               |                                                         |                             |                                                                                                    | tester.                                                                                                    | It has no failure.          | Check (9).                                                                           |  |  |  |  |
|               |                                                         | (9)                         | There is a loose<br>connection of the                                                                                                    | Check for the loose<br>connection with a                                                                         | It has a failure.           | Repair or replace the<br>encoder cable.                                              |  |  |  |  |
|               |                                                         |                             | encoder cable on the servo motor side.                                                                                                    | tester.<br>Measure the voltage on<br>the servo motor side.                                                       | It has no failure.          | Check (10).                                                                          |  |  |  |  |
|               | I F                                                     | (11)                        | The driver is                                                                                                    | Replace the driver, and                                                                                          | It is not repeatable.       | Replace the driver.                                                                  |  |  |  |  |
|               |                                                         |                             | malfunctioning.                                                                                                    | repeatability.                                                                                                   | It is repeatable.           | Check (12).                                                                          |  |  |  |  |
|               |                                                         | (12)                        | An encoder is<br>malfunctioning.                                                                                                    | Replace the servo<br>motor,and then check<br>the repeatability.                                                  | It is not repeatable.       | Replace the servo motor                                                              |  |  |  |  |

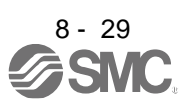

| Alarm         | No.: 2B                    | Nar | ne: Encoder counter err                                                              | or                                                                |                                               |                                               |  |  |  |  |
|---------------|----------------------------|-----|--------------------------------------------------------------------------------------|-------------------------------------------------------------------|-----------------------------------------------|-----------------------------------------------|--|--|--|--|
| Alarm content |                            | Dat | Data which encoder created is failure.                                               |                                                                   |                                               |                                               |  |  |  |  |
| Detail<br>No. | Detail name                |     | Cause                                                                                | Check method                                                      | Check result                                  | Action                                        |  |  |  |  |
| 2B.1          | Encoder<br>counter error 1 | (1) | An encoder cable is<br>malfunctioning.                                               | Check if the encoder<br>cable is disconnected                     | It has a failure.                             | Repair or replace the cable.                  |  |  |  |  |
|               |                            |     |                                                                                      | or snortea.                                                       | It has no failure.                            | Check (2).                                    |  |  |  |  |
|               |                            | (2) | The external conductor                                                               | Check if it is                                                    | It is not connected.                          | Connect it correctly.                         |  |  |  |  |
|               |                            |     | or the encoder cable is<br>not connected to the<br>ground plate of the<br>connector. | connected.                                                        | It is connected.                              | Check (3).                                    |  |  |  |  |
|               |                            | (3) | Something near the device caused it.                                                 | Check the noise,<br>ambient<br>temperature, vibration,            | There is a problem in the surrounding.        | Take<br>countermeasures<br>against its cause. |  |  |  |  |
|               |                            |     |                                                                                      | etc.                                                              | There is no problem<br>in<br>the surrounding. | Check (4).                                    |  |  |  |  |
|               |                            | (4) | An encoder is malfunctioning.                                                        | Replace the direct drive motor, and then check the repeatability. | It is not repeatable.<br>Replace              | Replace the direct drive motor.               |  |  |  |  |
| 2B.2          | Encoder<br>counter error 2 | Che | eck it with the check metho                                                          | od for [AL. 2B.1].                                                |                                               |                                               |  |  |  |  |

| Alarm         | No.: 30                    | Nar | ne: Regenerative error                                                                                                    |                                                                                                    |                                            |                                      |  |  |  |  |
|---------------|----------------------------|-----|----------------------------------------------------------------------------------------------------|----------------------------------------------------------------------------------------------------|--------------------------------------------|--------------------------------------|--|--|--|--|
| AI            | Alarm content              |     | <ul> <li>Permissible regenerative power of the built-in regenerative resistor or regenerative option is<br/>exceeded.</li> <li>A regenerative transistor in the driver is malfunctioning.</li> </ul> |                                                                                                    |                                            |                                      |  |  |  |  |
| Detail<br>No. | Detail name                |     | Cause                                                                                                    | Check method                                                                                                    | Check result                               | Action                               |  |  |  |  |
| 30.1          | Regeneration<br>heat error | (1) | The setting of the<br>regenerative resistor                                                                                                    | Check the regenerative resistor (regenerative                                                                                      | The setting value is<br>incorrect.         | Set it correctly.                    |  |  |  |  |
|               |                            |     | (regenerative option) is incorrect.                                                                                                    | option) and [Pr. PA02] setting.                                                                                                    | It is set correctly.                       | Check (2).                           |  |  |  |  |
|               |                            | (2) | The regenerative resistor (regenerative                                                                                                    | Check if the<br>regenerative                                                                                                    | It is not connected<br>correctly.          | Connect it correctly                 |  |  |  |  |
|               |                            |     | option) is not connected. r                                                                                                    | resistor (regenerative<br>option) is connected<br>correctly.                                                                       | It is connected correctly.                 | Check (3).                           |  |  |  |  |
|               |                            | (3) | ) The combination of<br>regenerative resistor<br>(regenerative option) and<br>driver is incorrect.                                                                                                   | Check if the<br>regenerative resistor<br>(regenerative option)<br>and the driver are<br>connected in the<br>specified combination. | The combination is<br>incorrect.           | Use them in the correct combination. |  |  |  |  |
|               |                            |     |                                                                                                    |                                                                                                    | The combination is correct.                | Check (4).                           |  |  |  |  |
|               |                            | (4) | The power supply voltage is high.                                                                                                    | Check if the voltage of<br>the input power supply<br>is over the prescribed<br>value.<br>264 V AC                                  | It is higher than the<br>prescribed value. | Reduce the power supply voltage.     |  |  |  |  |
|               |                            |     |                                                                                                    |                                                                                                    | It is at the prescribed value or lower.    | Check (5).                           |  |  |  |  |

|      |                              | (5) | The regenerative load ratio exceeded 100%.                 | Check the regenerative<br>load ratio when alarm<br>occurs.                                                         | It is 100% or more                     | Reduce the frequency of<br>positioning. Increase the<br>deceleration time<br>constant. Reduce the<br>load. Use a regenerative<br>option if it is not being<br>used. Review the<br>regenerative option<br>capacity. |
|------|------------------------------|-----|------------------------------------------------------------|----------------------------------------------------------------------------------------------------|----------------------------------------|----------------------------------------------------------------------------------------------------|
| 30.2 | Regeneration<br>signal error | (1) | A detection circuit of the<br>driver is<br>malfunctioning. | Check if the<br>regenerative<br>resistor (regenerative<br>option) is<br>overheating.                               | It is overheating<br>abnormally.       | Replace the driver.                                                                                                    |
| 30.3 | Regeneration                 | (1) | A detection circuit of the                                 | Remove the                                                                                                    | The alarm occurs.                      | Replace thedriver.                                                                                                    |
|      | feedback signal<br>error     |     | driver is malfunctioning.                                  | regenerative option or<br>built-in regenerative<br>resistor, and then<br>check if the alarm<br>occurs at power on. | The alarm does not occur.              | Check (2).                                                                                                    |
|      |                              | (2) | Something near the device caused it.                       | Check the noise,<br>ground fault, ambient<br>temperature, etc.                                                     | There is a problem in the surrounding. | Take countermeasures against its cause.                                                                                                    |

| Alarm         | No.: 31                 | Nar | ne: Overspeed                                                                                    |                                                                                            |                                                                            |                                                                                    |  |  |  |
|---------------|-------------------------|-----|--------------------------------------------------------------------------------------------------|--------------------------------------------------------------------------------------------|----------------------------------------------------------------------------|------------------------------------------------------------------------------------|--|--|--|
| AI            | arm content             | ۰T  | <ul> <li>The servo motor speed has exceeded the instantaneous permissible speed.</li> </ul>      |                                                                                            |                                                                            |                                                                                    |  |  |  |
| Detail<br>No. | Detail name             |     | Cause                                                                                            | Check method                                                                               | Check result                                                               | Action                                                                             |  |  |  |
| 31.1          | Abnormal motor<br>speed | (1) | The command pulse<br>frequency is high.                                                          | Check the command pulse frequency.                                                         | The command pulse frequency is high.                                       | Check operation pattern.                                                           |  |  |  |
|               |                         |     |                                                                                                  |                                                                                            | The command pulse frequency is low.                                        | Check (2).                                                                         |  |  |  |
|               |                         | (2) | The settings of the<br>electronic gear are                                                       | Check the setting value of the electronic gear.                                            | The setting value is<br>incorrect.                                         | Review the settings.                                                               |  |  |  |
|               |                         |     | incorrect.                                                                                       |                                                                                            | The setting value is<br>correct.                                           | Check (5).                                                                         |  |  |  |
|               |                         | (3) | The servo motor was at<br>the maximum torque<br>(maximum thrust) at the<br>time of acceleration. | Check if the torque<br>(thrust) at the time of<br>acceleration is the<br>maximum torque    | It is the maximum<br>torque<br>(maximum thrust).                           | Increase the<br>acceleration/deceleration<br>time constant. Or reduce the<br>load. |  |  |  |
|               |                         |     |                                                                                                  | (maximum thrust).                                                                          | It is less than the [GF]<br>maximum torque<br>(maximum thrust).            | Check (6).                                                                         |  |  |  |
|               |                         | (4) | The servo system is<br>unstable and                                                              | Check if the servo<br>motor                                                                | It is oscillating.                                                         | Adjust the servo gain. Or reduce the load.                                         |  |  |  |
|               |                         |     | oscillating.                                                                                     | is oscillating.                                                                            | It is not oscillating.                                                     | Check (7).                                                                         |  |  |  |
|               |                         | (5) | The velocity waveform<br>has overshot.                                                           | Check if it is<br>overshooting because<br>the acceleration time                            | It is overshooting.                                                        | Increase the<br>acceleration/deceleration<br>time constant.                        |  |  |  |
|               |                         |     |                                                                                                  | constant is too short.                                                                     | It is not overshooting.                                                    | Check (8).                                                                         |  |  |  |
|               |                         | (7) | The connection of the<br>servo motor is                                                          | Check the wiring of U/V/W.                                                                 | It is incorrect.                                                           | Set it correctly.                                                                  |  |  |  |
|               |                         |     | incorrect.                                                                                       |                                                                                            | It is correct.                                                             | Check (11).                                                                        |  |  |  |
|               |                         | (8) | The encoder or linear<br>encoder is<br>malfunctioning.                                           | Check if the alarm is<br>occurring during less<br>than instantaneous<br>permissible speed. | It is occurring during<br>less than<br>instantaneous<br>permissible speed. | Replace the servo motor.                                                           |  |  |  |

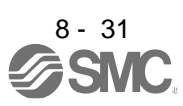

| Alarm         | No.: 32                                    | Nar                                                                      | me: Overcurrent                                  |                                                                        |                                           |                                                |  |  |  |
|---------------|--------------------------------------------|--------------------------------------------------------------------------|--------------------------------------------------|------------------------------------------------------------------------|-------------------------------------------|------------------------------------------------|--|--|--|
| AI            | arm content                                | A current higher than the permissible current was applied to the driver. |                                                  |                                                                        |                                           |                                                |  |  |  |
| Detail<br>No. | Detail name                                |                                                                          | Cause                                            | Check method                                                           | Check result                              | Action                                         |  |  |  |
| 32.1          | Overcurrent<br>detected at<br>hardware     | (1)                                                                      | The driver is malfunctioning.                    | Disconnect the servo<br>motor power cables<br>(U/V/W) and check if     | It occurs.                                | Replace the driver.                            |  |  |  |
|               | detection circuit<br>(during<br>operation) |                                                                          | the                                              | the alarm occurs.                                                      | It does not occur.                        | Check (2).                                     |  |  |  |
|               | oporationy                                 | (2)                                                                      | A ground fault or short<br>occurred at the servo | Check if only the servo motor power cable is                           | It is shorted.                            | Replace the servo motor<br>power cable.        |  |  |  |
|               |                                            |                                                                          | motor power cable.                               | shorted.                                                               | It is not shorted.                        | Check (3).                                     |  |  |  |
|               |                                            | (3)                                                                      | The servo motor is malfunctioning.               | Disconnect the servo<br>motor power cables on<br>motor side, and check | A ground fault is<br>occurring.           | Replace the servo motor.                       |  |  |  |
|               |                                            |                                                                          |                                                  | insulation of the<br>motor (between<br>U/V/W/ ⊕/—)                     | A ground fault is not occurring.          | Check (4).                                     |  |  |  |
|               |                                            | (4)                                                                      | The dynamic brake is                             | Check if the alarm                                                     | It occurs.                                | Replace the driver.                            |  |  |  |
|               |                                            |                                                                          | malfunctioning.                                  | occurs<br>when you turn on the<br>servo-on command.                    | It does not occur.                        | Check (7).                                     |  |  |  |
|               |                                            | (5)                                                                      | Something near the device caused it.             | Check the noise,<br>ambient temperature,                               | There is a problem in the surrounding.    | Take countermeasures against its cause.        |  |  |  |
|               |                                            |                                                                          |                                                  | etc.                                                                   | There is no problem<br>in the surrounding | Check it with the check method for [AL. 45.1]. |  |  |  |

| Alarm         | Alarm No.: 32                                                                       |     | ne: Overcurrent                                                          |                                                                        |                                        |                                             |  |  |  |
|---------------|-------------------------------------------------------------------------------------|-----|--------------------------------------------------------------------------|------------------------------------------------------------------------|----------------------------------------|---------------------------------------------|--|--|--|
| AI            | arm content                                                                         | ۰A  | A current higher than the permissible current was applied to the driver. |                                                                        |                                        |                                             |  |  |  |
| Detail<br>No. | Detail name                                                                         |     | Cause                                                                    | Check method                                                           | Check result                           | Action                                      |  |  |  |
| 32.2          | Overcurrent detected at                                                             | (1) | The servo gain is high.                                                  | Check if an oscillation is occurring.                                  | An oscillation is<br>occurring.        | Reduce the speed loop<br>gain ([Pr. PB09]). |  |  |  |
|               | software<br>detection<br>function (during                                           |     |                                                                          |                                                                        | An oscillation is not<br>occurring.    | Check (2).                                  |  |  |  |
|               | operation)                                                                          | (2) | The driver is                                                            | Disconnect the servo                                                   | It occurs.                             | Replace the driver.                         |  |  |  |
|               |                                                                                     |     | malfunctioning.                                                          | motor power cables<br>(U/V/W) and check if<br>the alarm occurs.        | It does not occur.                     | Check (3).                                  |  |  |  |
|               |                                                                                     | (3) | A ground fault or short occurred at the servo                            | Check if only the servo motor power cable is                           | It is shorted.                         | Replace the servo motor power cable.        |  |  |  |
|               |                                                                                     |     | motor power cable.                                                       | shorted.                                                               | It is not shorted.                     | Check (4).                                  |  |  |  |
|               |                                                                                     | (4) | The servo motor is<br>malfunctioning.                                    | Disconnect the servo<br>motor power cables on<br>motor side, and check | A ground fault is<br>occurring.        | Replace the servo motor.                    |  |  |  |
|               |                                                                                     |     |                                                                          | insulation of the motor<br>(between U/V/W/ / ).                        | A ground fault is not occurring.       | Check (5).                                  |  |  |  |
|               |                                                                                     | (5) | Something near the device caused it.                                     | Check the noise,<br>ambient temperature,<br>etc.                       | There is a problem in the surrounding. | Take countermeasures against its cause.     |  |  |  |
| 32.3          | Overcurrent<br>detected at<br>hardware<br>detection circuit<br>(during a stop)      | Che | eck it with the check method                                             | od for [AL. 32.1].                                                     |                                        |                                             |  |  |  |
| 32.4          | Overcurrent<br>detected at<br>software<br>detection<br>function (during<br>a stop)) | Che | eck it with the check metho                                              | od for [AL. 32.2].                                                     |                                        |                                             |  |  |  |

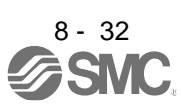

| Alarm               | No.: 33                       | Nar                                                                                       | ne: Overvoltage                                                             |                                                                                               |                                            |                                                                                                    |
|---------------------|-------------------------------|-------------------------------------------------------------------------------------------|-----------------------------------------------------------------------------|-----------------------------------------------------------------------------------------------|--------------------------------------------|----------------------------------------------------------------------------------------------------|
| Al<br>Detail<br>No. | arm content<br>Detail name    | •Th                                                                                       | e value of the bus voltag<br>Cause                                          | e exceeded the prescr<br>Check method                                                         | ibed value.<br>Check result                | Action                                                                                                    |
| 33.1                | Main circuit<br>voltage error | (1) The setting of the<br>regenerative resistor<br>(regenerative option) is<br>incorrect. | Check the regenerative resistor (regenerative                               | The setting value is<br>incorrect.                                                            | Set it correctly.                          |                                                                                                    |
|                     |                               |                                                                                           | incorrect.                                                                  | setting.                                                                                      | It is set correctly.                       | Check (2).                                                                                                    |
|                     |                               | (2)                                                                                       | The regenerative resistor (regenerative                                     | Check if the<br>regenerative                                                                  | It is not connected<br>correctly.          | Connect it correctly.                                                                                                    |
|                     |                               |                                                                                           | option) is not connected.                                                   | resistor (regenerative option) is connected correctly.                                        | It is connected correctly.                 | Check (3).                                                                                                    |
|                     |                               | (3)                                                                                       | Wire breakage of builtin<br>regenerative resistor<br>or regenerative option | Measure the resistance<br>of the built-in<br>regenerative resistor or<br>regenerative option. | The resistance is abnormal.                | When using a built-in<br>regenerative resistor, replace<br>the driver. When using a<br>regenerative option, replace<br>the regenerative option.     |
|                     |                               |                                                                                           |                                                                             |                                                                                               | The resistance is normal.                  | Check (4).                                                                                                    |
|                     |                               | (4)                                                                                       | The regeneration<br>capacity is insufficient.                               | Set a longer<br>deceleration time<br>constant, and then<br>check the repeatability.           | It is not repeatable.                      | When using a built-in<br>regenerative resistor, use<br>a regenerative option.<br>When using a regenerative<br>option, use a larger capacity<br>one. |
|                     |                               |                                                                                           |                                                                             |                                                                                               | It is repeatable.                          | Check (5).                                                                                                    |
|                     |                               | (5)                                                                                       | Power supply voltage<br>high.                                               | Check if the voltage of the input power supply                                                | It is higher than the<br>prescribed value. | Reduce the power supply voltage.                                                                                                    |
|                     |                               |                                                                                           |                                                                             | is over the prescribed<br>value.<br>264 V AC                                                  | It is at the prescribed value or lower.    | Check (6).                                                                                                    |
|                     |                               | (6)                                                                                       | Something near the device caused it.                                        | Check the noise,<br>ambient<br>temperature, etc.                                              | There is a problem in the surrounding.     | Take countermeasures against its cause.                                                                                                    |

| Alarm         | No.: 35                    | Nar | ne: Command frequency                                           | y error                                                          |                                                                                   |                                                                       |  |  |  |
|---------------|----------------------------|-----|-----------------------------------------------------------------|------------------------------------------------------------------|-----------------------------------------------------------------------------------|-----------------------------------------------------------------------|--|--|--|
| Ala           | arm content                | Inp | Input pulse frequency of command pulse is too high.             |                                                                  |                                                                                   |                                                                       |  |  |  |
| Detail<br>No. | Detail name                |     | Cause                                                           | Check method                                                     | Check result                                                                      | Action                                                                |  |  |  |
| 35.1          | Command<br>frequency error | (1) | The command pulse frequency is high.                            | Check the command<br>pulse frequency.                            | The command pulse<br>frequency is high.<br>The command pulse<br>frequency is low. | Check operation<br>pattern.<br>Check (2).                             |  |  |  |
|               |                            | (2) | The setting of<br>"Command input pulse                          | Check if the command pulse frequency is                          | It is out of setting range.                                                       | Review the filter setting.                                            |  |  |  |
|               |                            |     | train filter selection" in<br>[Pr. PA13] is not<br>correct.     | within the setting range of the filter.                          | It is within the setting range.                                                   | Check (6).                                                            |  |  |  |
|               |                            | (3) | Inputted frequency with a<br>manual pulse<br>generator is high. | Check the inputted<br>frequency of the<br>manual pulse generator | The command pulse frequency is high.                                              | Reduce the inputted<br>frequency of the<br>manual pulse<br>generator. |  |  |  |
|               |                            |     |                                                                 |                                                                  | The command pulse frequency is low.                                               | Check (6).                                                            |  |  |  |
|               |                            | (4) | Something near the device caused it.                            | Check the noise,<br>ambient temperature,<br>etc.                 | There is a problem in the surrounding.                                            | Take ountermeasures<br>against its cause.                             |  |  |  |

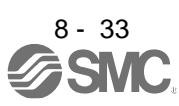

| Alarm         | No.: 37                             | Nai                                                                   | ne: Parameter error                                                     |                                                                                                    |                                                                      |                                                                                              |   |  |  |
|---------------|-------------------------------------|-----------------------------------------------------------------------|-------------------------------------------------------------------------|----------------------------------------------------------------------------------------------------|----------------------------------------------------------------------|----------------------------------------------------------------------------------------------|---|--|--|
| Al            | arm content                         | Parameter setting is incorrect.     Point table setting is incorrect. |                                                                         |                                                                                                    |                                                                      |                                                                                              |   |  |  |
| Detail<br>No. | Detail name                         |                                                                       | Cause                                                                   | Check method                                                                                                    | Check result                                                         | Action                                                                                       |   |  |  |
| 37.1          | Parameter<br>setting range<br>error | (1)                                                                   | A parameter was set out of setting range.                               | Check the parameter<br>error No. and setting<br>value.                                                                                                    | It is out of setting<br>range.<br>It is within the setting<br>range. | Check operation pattern.<br>Check (2).                                                       |   |  |  |
|               |                                     | (2)                                                                   | A parameter setting<br>contradicts another.                             | Check the parameter<br>error No. and setting                                                                                                    | A setting value is<br>incorrect.                                     | Review the filter setting.                                                                   |   |  |  |
|               |                                     |                                                                       |                                                                         | value.                                                                                                    | A setting value is<br>correct.                                       | Check (6).                                                                                   |   |  |  |
| 37.2          |                                     | (3)                                                                   | The parameter setting<br>has changed due to a<br>driver<br>malfunction. | Replace thedriver, and then check the repeatability.                                                                                                    | It is not repeatable.                                                | Replace the driver.                                                                          |   |  |  |
| 37.2          | Parameter<br>combination<br>error   | (1)                                                                   | A parameter setting<br>contradicts another.                             | Check the parameter<br>error No. and setting<br>value.                                                                                                    | A setting value is<br>incorrect.                                     | Correct the setting value.<br>(When the master-slave<br>function is set, also<br>check (2).) |   |  |  |
| 37.3          | Point table<br>setting error        | (1)                                                                   | The setting of point tables is incorrect.                               | Check if the setting of<br>point tables is within<br>the setting range.<br>Check the parameter<br>error No. and point<br>table error No. with the<br>point table error No. | A setting value is<br>incorrect.<br>A setting value is<br>correct.   | Correct the setting value.<br>Check (2).                                                     | _ |  |  |
|               |                                     |                                                                       |                                                                         | display on the display<br>of the driver. Or check<br>the setting value with<br>the point table display<br>of setup software (MR<br>Configurator2 <sup>™</sup> ).           |                                                                      |                                                                                              |   |  |  |
|               |                                     | (2)                                                                   | A point table setting has<br>changed due to a driver<br>malfunction.    | Replace the driver, and then check the repeatability.                                                                                                    | It is not repeatable.                                                | Replace the driver.                                                                          |   |  |  |

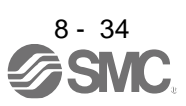

| Alarm                    | No.: 39                                   | Nar                  | me: Program error                                                                         |                                                                                           |                                         |                                     |  |
|--------------------------|-------------------------------------------|----------------------|-------------------------------------------------------------------------------------------|-------------------------------------------------------------------------------------------|-----------------------------------------|-------------------------------------|--|
| Al                       | arm content                               | Аp                   | rogram used for the pro                                                                   | gram operation is inco                                                                    | rrect.                                  |                                     |  |
| Detail<br>No             | Detail name                               |                      | Cause                                                                                     | Check method                                                                              | Check result                            | Action                              |  |
| 39.1                     | Program error                             | (1)                  | A checksum of the<br>program did not match<br>at power-on. (The<br>program has an error.) | Check if an error<br>occurred (such as<br>entered noise, power-<br>off) at program write. | It has a failure.<br>It has no failure. | Rewrite the program.<br>Check (2).  |  |
|                          |                                           | (2)                  | A program has changed<br>due to a driver<br>malfunction.                                  | Replace the driver, and then check the repeatability.                                     | It is not repeatable.                   | Replace the driver.                 |  |
| 39.2 Inst<br>argu<br>ext | Instruction<br>argument<br>external error | (1)                  | A program has never<br>been written since<br>program initialization                       | Check if a program was<br>written.                                                        | It was not executed.                    | Write the program.                  |  |
|                          | external error                            |                      |                                                                                           |                                                                                           | It was executed.                        | Check (3).                          |  |
|                          |                                           | (2)                  | A command argument<br>is using a value out of                                             | Check if the command description has a                                                    | It has a failure.                       | Correct the command<br>description. |  |
|                          |                                           |                      | specifications.                                                                           | failure.                                                                                  | It has no failure.                      | Check (3).                          |  |
|                          |                                           | (3)                  | A program has changed<br>due to a driver<br>malfunction.                                  | Replace the driver, and then check the repeatability.                                     | It is not repeatable.                   | Replace the driver.                 |  |
| 39.3                     | Register No.<br>error                     | gister No. (1)<br>or | A specified number of the general purpose                                                 | Check if the command description has a                                                    | It has a failure.                       | Correct the command description.    |  |
|                          |                                           |                      | register used for a command is a value out of specifications.                             | failure.                                                                                  | It has no failure.                      | Check (2).                          |  |
|                          |                                           | (2)                  | A program has changed<br>due to a driver<br>malfunction.                                  | Replace the driver, and then check the repeatability.                                     | It is not repeatable.                   | Replace the driver.                 |  |
| 39.4                     | Noncorresponde<br>nce                     | (1)                  | A used command is not correspondent to the                                                | Check if the command description has a                                                    | It has a failure.                       | Correct the command description.    |  |
|                          | instruction error                         |                      | program.                                                                                  | failure.                                                                                  | It has no failure.                      | Check (2).                          |  |
|                          |                                           | (2)                  | A program has changed<br>due to a driver<br>malfunction.                                  | Replace the driver, and then check the repeatability.                                     | It has no failure.                      | Replace the driver.                 |  |

| Alarm No.: 3A |                                                | Name: Inrush current suppression circuit error                                   |                                                             |                       |                     |  |  |  |
|---------------|------------------------------------------------|----------------------------------------------------------------------------------|-------------------------------------------------------------|-----------------------|---------------------|--|--|--|
| Alarm content |                                                | The inrush current suppression circuit error was detected.                       |                                                             |                       |                     |  |  |  |
| Detail<br>No. | Detail name                                    | Cause                                                                            | Check method                                                | Check result          | Action              |  |  |  |
| 3A.1          | Inrush current<br>suppression<br>circuit error | <ol> <li>Inrush current<br/>suppressor circuit is<br/>malfunctioning.</li> </ol> | Replace the driver, and<br>then check the<br>repeatability. | It is not repeatable. | Replace the driver. |  |  |  |

| Alarm         | content                        | Name: Operation mode erro                                                                                                    | Name: Operation mode error                                                                                                    |                                                                                              |                                                                                                    |  |  |  |  |  |
|---------------|--------------------------------|----------------------------------------------------------------------------------------------------|----------------------------------------------------------------------------------------------------|----------------------------------------------------------------------------------------------|----------------------------------------------------------------------------------------------------|--|--|--|--|--|
| Alarm content |                                | The operation mode setting was changed.                                                                                                    |                                                                                                    |                                                                                              |                                                                                                    |  |  |  |  |  |
| Detail<br>No. | Detail name                    | Cause                                                                                                    | Check method                                                                                                    | Check result                                                                                 | Action                                                                                                    |  |  |  |  |  |
| 3E.6          | Operation mode<br>switch error | <ol> <li>A method of positioning<br/>data memorized in the<br/>driver (point<br/>table method/program<br/>method) is different<br/>from the actual<br/>positioning mode (point<br/>table method/program<br/>method).</li> </ol> | Check if the positioning<br>mode (point table<br>method/program<br>method) was changed.<br>Positioning mode:<br>[Pr. PA01] " x" | It was changed.<br>(with a purpose)<br>After changing the<br>positioning mode,<br>initialize | After changing the<br>positioning mode,<br>initialize the point table<br>method/ program method.<br>(Refer to section<br>7.2.8 [Pr. PT34] of "MRJ4<br>ARJ driver Instruction<br>Manual (Positioning<br>Mode)") |  |  |  |  |  |
|               |                                |                                                                                                    |                                                                                                    | It was changed by<br>mistake.                                                                | Set the positioning mode back to the correct setting.                                                                                                    |  |  |  |  |  |

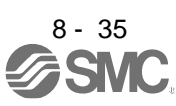

| Alarm         | No.: 45                                    | Nar  | ne: Main circuit device o                                       | overheat                                                        |                              |                                         |  |  |  |
|---------------|--------------------------------------------|------|-----------------------------------------------------------------|-----------------------------------------------------------------|------------------------------|-----------------------------------------|--|--|--|
| AI            | arm content                                | · Ir | Inside of the driver overheated.                                |                                                                 |                              |                                         |  |  |  |
| Detail<br>No. | Detail name                                |      | Cause                                                           | Check method                                                    | Check result                 | Action                                  |  |  |  |
| 45.1          | Main circuit<br>device overheat            | (1)  | Ambient temperature has exceeded 55 $^\circ\!\!\!\mathrm{C.}$ . | Check the ambient temperature.                                  | It is over 55 °C.            | Lower the ambient temperature.          |  |  |  |
|               | enori                                      |      |                                                                 |                                                                 | It is less than 55°C.        | Check (2).                              |  |  |  |
|               |                                            | (2)  | The close mounting is<br>out of specifications.                 | Check the<br>specifications<br>of close mounting.               | It is out of specifications. | Use within the range of specifications. |  |  |  |
|               |                                            |      |                                                                 |                                                                 | It is within specifications. | Check (3).                              |  |  |  |
|               |                                            | (3)  | Turning on and off were                                         | Check if the overload                                           | It occurred.                 | Check operation pattern.                |  |  |  |
|               |                                            |      | repeated under the soverload status.                            | status occurred many times.                                     | It did not occur.            | Check (4).                              |  |  |  |
|               |                                            | (4)  | A cooling fan, heat sink,                                       | Clean the cooling fan,                                          | It is not repeatable.        | Clean it periodically.                  |  |  |  |
|               |                                            |      | or openings is clogged with foreign matter.                     | heat sink, or openings,<br>and then check the<br>repeatability. | It is repeatable.            | Check (5).                              |  |  |  |
|               |                                            | (5)  | The driver is malfunctioning.                                   | Replace the driver, and then check the repeatability.           | It is not repeatable.        | Replace the driver.                     |  |  |  |
| 45.2          | Main circuit<br>device overheat<br>error 2 | (1)  | Check it with the check r                                       | method for [AL. 45.1].                                          |                              | •                                       |  |  |  |

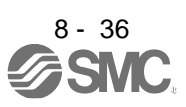

| Alarm No.: 46 |                                             | Name: Servo motor overheat                     |                                                                                                    |                                                                                                    |                                     |                                                                                                    |   |
|---------------|---------------------------------------------|------------------------------------------------|----------------------------------------------------------------------------------------------------|----------------------------------------------------------------------------------------------------|-------------------------------------|----------------------------------------------------------------------------------------------------|---|
| Alarm content |                                             | The servo motor overheated.                    |                                                                                                    |                                                                                                    |                                     |                                                                                                    |   |
| Detail<br>No. | Detail name                                 |                                                | Cause                                                                                                    | Check method                                                                                                    | Check result                        | Action                                                                                                    |   |
| 46.1          | Abnormal<br>temperature of<br>servo motor 1 | (1)                                            | Ambient temperature of the servo motor has exceeded 40°C.                                                                          | Check the ambient temperature of the servomotor.                                                                                                    | It is less than 40 °C               | Lower the ambient<br>temperature.                                                                                                    |   |
|               |                                             | (2)                                            | Servo motor is overloaded.                                                                                                    | Check the effective<br>load ratio.                                                                                                    | The effective load ratio is high.   | Reduce the load or<br>review the operation<br>pattern.                                                                                                    | - |
|               |                                             |                                                |                                                                                                    |                                                                                                    | The effective load ratio is small.  | Check (3).                                                                                                    |   |
|               |                                             | (3)                                            | The thermal sensor in the encoder is malfunctioning.                                                                               | Check the servo motor temperature when the alarm occurs.                                                                                                    | The servo motor temperature is low. | Replace the servo motor.                                                                                                    |   |
| 46.3          | Thermistor<br>disconnected<br>error         | (1)                                            | In the parallel drive<br>system, the parameter<br>settings and the axis<br>number settings are<br>incorrect.                       | Check the settings of<br>[Pr.PF37 Parallel drive<br>-Encoder ID setting 1].<br>Check if the setting of<br>[Pr. PF40 Parallel drive<br>-Servo motor side<br>system setting]<br>matches the<br>setting of the axis<br>number set with the<br>combination of SW2-3,<br>SW2-4, and SW1. | It is not set correctly.            | Set the parameter and the<br>axis number<br>correctly.                                                                                                    |   |
|               |                                             |                                                |                                                                                                    |                                                                                                    | It is set correctly.                | Check (2).                                                                                                    |   |
|               |                                             | (2)                                            | In the parallel drive<br>system, the encoder<br>cable from the servo<br>motor is not connected<br>to the encoder master<br>driver. | Check if the encoder<br>cable from the servo<br>motor is connected to<br>the encoder master<br>driver.                                                                                                    | It is not connected.                | Connect the encoder<br>cable of the servo motor to<br>the encoder master<br>driver.Connect the encoder<br>master driver and the<br>encoder slave driver in the<br>order of the axis number. |   |
|               |                                             |                                                |                                                                                                    |                                                                                                    | It is connected.                    | Check (3).                                                                                                    |   |
|               |                                             | (3)                                            | A thermistor wire is not                                                                                                    | Check the thermistor                                                                                                    | It is not connected.                | Connect it correctly.                                                                                                    |   |
|               |                                             | -                                              | connected.                                                                                                    | wire.                                                                                                    | It is connected.                    | Check (4).                                                                                                    |   |
|               |                                             | (5)                                            | The thermistor wire is                                                                                                    | Check the thermistor                                                                                                    | It is disconnected.                 | Repair the lead wire.                                                                                                    |   |
|               |                                             |                                                | disconnected.                                                                                                    | wire.                                                                                                    | It is not disconnected.             | Replace the servo motor.                                                                                                    |   |
| 46.4          | Thermistor<br>circuit error                 | (1)                                            | A thermistor circuit of the driver is malfunctioning.                                                                              | Replace the driver, and<br>then check the<br>repeatability                                                                                                    | It is not repeatable.               | Replace the driver.                                                                                                    |   |
| 46.5          | Abnormal<br>temperature of<br>servo motor 3 | Check it with the check method for [AL. 46.1]. |                                                                                                    |                                                                                                    |                                     |                                                                                                    |   |
| 46.6          | Abnormal<br>temperature of<br>servo motor 4 | (1)                                            | A current was applied to<br>the driver in<br>excess of its continuous<br>output current.                                           | Check the effective load ratio.                                                                                                    | The effective load ratio is high.   | Reduce the load or<br>review the operation<br>pattern. Or use a larger<br>capacity motor.                                                                                                   |   |
| Alarm         | No.: 47                        | Nar | ne: Cooling fan error                                                                                                    |                                            |                                                              |                            |  |  |  |  |
|---------------|--------------------------------|-----|----------------------------------------------------------------------------------------------------|--------------------------------------------|--------------------------------------------------------------|----------------------------|--|--|--|--|
| AI            | Alarm content                  |     | <ul> <li>The speed of the driver cooling fan decreased.</li> <li>Or the fan speed decreased to the alarm occurrence level or less.</li> </ul> |                                            |                                                              |                            |  |  |  |  |
| Detail<br>No. | Detail name                    |     | Cause                                                                                                    | Check method                               | Check result                                                 | Action                     |  |  |  |  |
| 47.1          | Cooling fan stop<br>error      | (1) | Foreign matter was<br>caught in the cooling                                                                                                   | Check if a foreign matter is caught in the | Something has been<br>caught.                                | Remove the foreign matter. |  |  |  |  |
|               |                                |     | fan.                                                                                                    | cooling fan.                               | Nothing has been<br>caught.                                  | Check (2).                 |  |  |  |  |
|               |                                | (2) | Cooling fan life expired.                                                                                                    | Check if the cooling fan<br>is stopping.   | It is stopping.                                              | Replace the driver.        |  |  |  |  |
| 47.2          | Cooling fan<br>speed reduction | (1) | Foreign matter was<br>caught in the cooling                                                                                                   | Check if a foreign matter is caught in the | Something has been<br>caught.                                | Remove the foreign matter. |  |  |  |  |
|               | error                          |     | fan.                                                                                                    | cooling fan.                               | Nothing has been<br>caught.                                  | Check (2).                 |  |  |  |  |
|               |                                | (2) | Cooling fan life expired.                                                                                                    | Check the cooling fan speed.               | The fan speed is less<br>than the alarm<br>occurrence level. | Replace the driver.        |  |  |  |  |

| Alarm         | No.: 50                                                                                            | Na                                                    | me: Overload 1                                                                           |                                                                             |                                    |                                                  |  |
|---------------|----------------------------------------------------------------------------------------------------|-------------------------------------------------------|------------------------------------------------------------------------------------------|-----------------------------------------------------------------------------|------------------------------------|--------------------------------------------------|--|
| Α             | arm content                                                                                        | Loa                                                   | ad exceeded overload pr                                                                  | otection characteristic                                                     | of driver.                         |                                                  |  |
| Detail<br>No. | Detail name                                                                                        |                                                       | Cause                                                                                    | Check method                                                                | Check result                       | Action                                           |  |
| 50.1          | Thermal<br>overload error 1<br>during                                                              | (1)                                                   | The servo motor power<br>cable was<br>disconnected.                                      | Check the servo motor power cable.                                          | It is disconnected.                | Repair or replace the servo motor power cable.   |  |
|               | operation                                                                                          |                                                       |                                                                                          |                                                                             | It is not isconnected.             | Check (2).                                       |  |
|               |                                                                                                    | (2)                                                   | The connection of the servo motor is incorrect.                                          | Check the wiring of<br>U/V/ W.                                              | It is incorrect.                   | Connect it correctly.                            |  |
|               |                                                                                                    |                                                       |                                                                                          |                                                                             | It is correct.                     | Check (3).                                       |  |
|               |                                                                                                    | (3)                                                   | The electromagnetic brake has not released.                                              | Check if the electromagnetic brake                                          | It is not released.                | Release the electromagnetic brake.               |  |
|               | -                                                                                                  | (The electromagnetic<br>brake has been<br>activated.) | (The electromagnetic<br>brake has been<br>activated.)                                    | is released during operation.                                               | It is released.                    | Check (4).                                       |  |
|               |                                                                                                    | (5)                                                   | A current was applied to<br>the driver in excess of its<br>continuous output<br>current. | Check the effective<br>load ratio.                                          | The effective load ratio is high.  | Reduce the load. Or use a larger capacity motor. |  |
|               |                                                                                                    |                                                       |                                                                                          |                                                                             | The effective load ratio is small. | Check (6).                                       |  |
|               |                                                                                                    | (6)                                                   | (6) The servo system is                                                                  | Check if it is                                                              | It is resonating.                  | Adjust gains.                                    |  |
|               |                                                                                                    |                                                       | unstable and resonating.                                                                 | resonating                                                                  | It is not resonating.              | Check (8).                                       |  |
|               |                                                                                                    | (7)                                                   | The driver is malfunctioning.                                                            | Replace the driver, and then check the                                      | It is not repeatable.              | Replace the driver.                              |  |
|               |                                                                                                    |                                                       |                                                                                          | repeatability.                                                              | It is repeatable.                  | Check (9).                                       |  |
|               |                                                                                                    | (8)                                                   | The encoder is<br>malfunctioning.                                                        | Replace the servo<br>motor encoder, and<br>then check the<br>repeatability. | It is not repeatable.              | Replace the servo motor encoder.                 |  |
| 50.2<br>50.3  | Thermal<br>overload error 2<br>during operation<br>Thermal<br>overload error 4<br>during operation | Ch                                                    | eck it with the check metho                                                              | od for [AL. 50.1].                                                          |                                    |                                                  |  |

| Alarm         | No.: 50                                                                     | Nar | me: Overload 1                                                                           |                                                                  |                                         |                                                  |   |
|---------------|-----------------------------------------------------------------------------|-----|------------------------------------------------------------------------------------------|------------------------------------------------------------------|-----------------------------------------|--------------------------------------------------|---|
| AI            | arm content                                                                 | ۰Lo | ad exceeded overload                                                                     | protection characteristi                                         | c of driver.                            |                                                  |   |
| Detail<br>No. | Detail name                                                                 |     | Cause                                                                                    | Check method                                                     | Check result                            | Action                                           |   |
| 50.4          | Thermal<br>overload error 1<br>during a stop                                | (1) | A moving part collided against the machine.                                              | Check if it collided.                                            | It collided.                            | Check operation pattern.                         |   |
|               | 3                                                                           |     |                                                                                          |                                                                  | It did not collide.                     | Check (2).                                       |   |
|               |                                                                             | (2) | The servo motor power<br>cable was<br>disconnected.                                      | Check the servo motor power cable.                               | It is disconnected.                     | Repair or replace the servo motor power cable.   |   |
|               |                                                                             |     |                                                                                          |                                                                  | It is not disconnected.                 | Check (3).                                       |   |
|               |                                                                             | (3) | Hunting occurs during servo-lock.                                                        | Check if the hunting is occurring.                               | The hunting is occurring.               | Adjust gains.                                    |   |
|               |                                                                             |     |                                                                                          | •                                                                | The hunting is not<br>occurring.        | Check (4).                                       |   |
|               |                                                                             | (4) | The electromagnetic brake has not released.                                              | Check if the electromagnetic brake                               | It is not released.                     | Release the electromagnetic brake.               |   |
|               |                                                                             |     | brake has been<br>activated.)                                                            | is released.                                                     | It is released.                         | Check (5).                                       |   |
|               |                                                                             | (6) | A current was applied to<br>the driver in<br>excess of its continuous<br>output current. | Check the effective<br>load ratio.                               | The effective load<br>ratio is<br>high. | Reduce the load. Or use a larger capacity motor. |   |
|               |                                                                             |     |                                                                                          |                                                                  | The effective load ratio is small.      | Check (7).                                       |   |
|               |                                                                             | (7) | The servo system is<br>unstable and<br>resonating.                                       | Check if it is resonating.                                       | It is resonating.                       | Adjust gains.                                    |   |
|               |                                                                             |     |                                                                                          |                                                                  | It is not resonating.                   | Check (9).                                       |   |
|               |                                                                             | (8) | The driver is                                                                            | Replace the driver, and                                          | It is not repeatable.                   | Replace the driver.                              |   |
|               |                                                                             |     | malfunctioning.                                                                          | repeatability.                                                   | It is repeatable.                       | Check (10).                                      |   |
|               |                                                                             | (9) | The encoder, servo motor, is malfunctioning.                                             | Replace the servo<br>motor, and then check<br>the repeatability. | It is not repeatable.                   | Replace the servo motor.                         |   |
| 50.5<br>50.6  | Thermal<br>overload error 2<br>during a stop<br>Thermal<br>overload error 4 | Che | eck it with the check method                                                             | od for [AL. 50.4].                                               |                                         |                                                  |   |
|               | during a stop                                                               |     |                                                                                          |                                                                  |                                         |                                                  | _ |

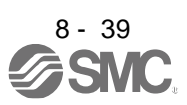

| Alarm | No.: 51                               | Nai      | me: Overload 2                                                               |                                                                     |                                   |                                                                                           |  |
|-------|---------------------------------------|----------|------------------------------------------------------------------------------|---------------------------------------------------------------------|-----------------------------------|-------------------------------------------------------------------------------------------|--|
| AI    | arm content                           | • N      | laximum output current                                                       | flowed continuously d                                               | ue to machine collisi             | on or the like.                                                                           |  |
| 表示    | Detail name                           |          | Cause                                                                        | Check method                                                        | Action                            | Action                                                                                    |  |
| 51.1  | Thermal<br>overload error 3<br>during | (1)      | The servo motor power<br>cable was<br>disconnected.                          | Check the servo motor power cable.                                  | It is disconnected.               | Repair or replace the servo motor power cable. Check (2).                                 |  |
|       | operation                             |          |                                                                              |                                                                     | disconnected.                     |                                                                                           |  |
|       |                                       | (2)      | The connection of the                                                        | Check the wiring of                                                 | It is incorrect.                  | Connect it correctly.                                                                     |  |
|       |                                       |          | incorrect.                                                                   | 0/0/0/.                                                             | It is correct.                    | (Check (3).                                                                               |  |
|       |                                       | (3)      | The connection of the<br>encoder cable is<br>incorrect.                      | Check if the encoder<br>cable is connected<br>correctly.            | It is incorrect.                  | Connect it correctly.                                                                     |  |
|       | -                                     |          |                                                                              |                                                                     | It is correct.                    | Check (4).                                                                                |  |
|       |                                       | (5)      | The torque is<br>insufficient.                                               | Check the peak load ratio.                                          | The torque is saturated.          | Reduce the load or<br>review the operation<br>pattern. Or use a larger<br>capacity motor. |  |
|       |                                       |          |                                                                              |                                                                     | The torque is not [GF] saturated. | Check (6).                                                                                |  |
|       |                                       | (6)      | The driver is<br>malfunctioning.                                             | Replace the driver, and then check                                  | It is not repeatable.             | Replace the driver.                                                                       |  |
|       |                                       |          |                                                                              | the repeatability.                                                  | It is repeatable.                 | Check (7).                                                                                |  |
|       |                                       | (7)      | An encoder or servo<br>motor is<br>malfunctioning.                           | Replace the servo<br>motor,<br>and then check the<br>repeatability. | It is not repeatable.             | Replace the servo motor.                                                                  |  |
| 51.2  | Thermal overload error 3              | (1)      | A moving part collided against the machine.                                  | Check if it collided.                                               | It collided.                      | Check operation pattern.                                                                  |  |
|       | during a stop                         |          |                                                                              |                                                                     | It did not collide.               | Refer to (2).                                                                             |  |
|       |                                       | (2)      | The servo motor power<br>cable was<br>disconnected.<br>The connection of the | Check it with the check                                             | method for [AL. 51.1].            |                                                                                           |  |
|       |                                       |          | servo motor is                                                               |                                                                     |                                   |                                                                                           |  |
|       |                                       | (4)      | The connection of the encoder cable is incorrect.                            |                                                                     |                                   |                                                                                           |  |
|       |                                       | (6)      | The torque is saturated.                                                     |                                                                     |                                   |                                                                                           |  |
|       |                                       | (7)      | The driver is                                                                |                                                                     |                                   |                                                                                           |  |
|       |                                       | (0)      | maltunctioning                                                               | -                                                                   |                                   |                                                                                           |  |
|       |                                       | (8)      | malfunctioning.                                                              |                                                                     |                                   |                                                                                           |  |
|       | 1                                     | <u> </u> |                                                                              |                                                                     |                                   |                                                                                           |  |

| Alarm         | No.: 52                 | Nar      | ne: Error excessive                                            |                                                               |                                                                                                    |                                                                                           |   |
|---------------|-------------------------|----------|----------------------------------------------------------------|---------------------------------------------------------------|----------------------------------------------------------------------------------------------------|-------------------------------------------------------------------------------------------|---|
| Al            | arm content             | ·D       | roop pulses have excee                                         | ded the alarm occurrer                                        | nce level.                                                                                                    |                                                                                           |   |
| Detail<br>No. | Detail name             |          | Cause                                                          | Check method                                                  | Check result                                                                                                    | Action                                                                                    |   |
| 52.1          | Excess droop<br>pulse 1 | (1)      | The servo motor power cable was                                | Check the servo motor power cable.                            | It is disconnected.                                                                                                    | Repair or replace the servo motor power cable.                                            |   |
|               |                         |          | disconnected.                                                  |                                                               | It is not disconnected.                                                                                                    | Check (2).                                                                                |   |
|               |                         | (2)      | The connection of the                                          | Check the wiring of                                           | It is incorrect.                                                                                                    | Connect it correctly.                                                                     | - |
|               |                         |          |                                                                | Chaoly if the encoder                                         | It is correct.                                                                                                    |                                                                                           | - |
|               |                         | (3)      | encoder cable is<br>incorrect.                                 | cable is connected                                            | It is incorrect.<br>It is correct.                                                                                             | Connect it correctly.<br>Check (4).                                                       | 1 |
|               |                         | (4)      | The torque limit has been enabled.                             | Check if the limiting torque is in progress.                  | The limiting torque is<br>in<br>progress.                                                                                      | Increase the torque limit value.                                                          |   |
|               |                         |          |                                                                |                                                               | The limiting torque is not in progress.                                                                                        | Check (5).                                                                                |   |
|               |                         | (5)      | A moving part collided<br>against the machine.                 | Check if it collided.                                         | It collided.                                                                                                    | Check operation pattern.                                                                  |   |
|               |                         |          |                                                                |                                                               | It did not collide.                                                                                                    | Check (6).                                                                                |   |
|               |                         | (6)      | The electromagnetic<br>brake has not released.                 | Check if electromagnetic                                      | It is not released.                                                                                                    | Release the electromagnetic brake.                                                        |   |
|               |                         |          | (The electromagnetic<br>brake has been<br>activated.)          | brake is released.                                            | It is released.                                                                                                    | Check (7).                                                                                |   |
|               |                         | (7)      | The torque is insufficient.                                    | Check the peak load ratio.                                    | The torque is saturated.                                                                                                    | Reduce the load or<br>review the operation<br>pattern. Or use a larger<br>capacity motor. |   |
|               | -                       |          |                                                                |                                                               | The torque is not saturated.                                                                                                   | Check (8).                                                                                |   |
|               |                         | (8)      | Power supply voltage dropped.                                  | Check the bus voltage value.                                  | The bus voltage is low.                                                                                                    | Check the power supply<br>voltage and power<br>supply capacity.                           |   |
|               |                         |          |                                                                |                                                               | The bus voltage is high.                                                                                                    | Check (9).                                                                                |   |
|               |                         | (9)      | Acceleration/<br>deceleration time<br>constant is too short.   | Set a longer<br>deceleration<br>time constant, and then       | It is not repeatable.                                                                                                    | Increase the<br>acceleration/deceleration<br>time constant.                               |   |
|               |                         |          |                                                                | check the<br>repeatability                                    | It is repeatable.                                                                                                    | Check (10).                                                                               | 1 |
|               |                         | (10<br>) | The position loop gain is small.                               | Increase the position loop gain, and then                     | It is not repeatable.                                                                                                    | Increase the position<br>loop gain ([Pr. PB08]).                                          |   |
|               |                         |          | <b>T</b> 1                                                     | check the<br>repeatability.                                   | It is repeatable.                                                                                                    | Check (11).                                                                               |   |
|               |                         | (11)     | alarm level was not set                                        | Check the setting of the<br>error excessive alarm<br>level.   | It is not set correctly.                                                                                                    | Set it correctly.                                                                         |   |
|               |                         |          |                                                                | [Pr. PC24], [Pr.PC43]                                         | It is set correctly.                                                                                                    | Check (12).                                                                               |   |
|               |                         | (12)     | Servo motor shaft was<br>rotated by external<br>force.         | Measure the actual<br>position under the<br>servolock status. | It is rotated by<br>external force./ It was<br>moved by external<br>force.                                                     | Review the machine.                                                                       |   |
|               |                         |          |                                                                |                                                               | It is not rotated by<br>external force./ It was<br>not moved by<br>external force.                                             | Check (13).                                                                               |   |
|               |                         | (13)     | Servo-on was enabled<br>while the servo motor<br>was rotating. | Measure the actual position at servo-on.                      | Servo is enabled<br>while the servo motor<br>is rotating.<br>Servo-on is enabled<br>while the linear servo<br>motor is moving. | Review the timing of the servo-on.                                                        |   |
|               |                         |          |                                                                |                                                               | Servo-on is not<br>enabled while the<br>servo motor is                                                                         | Check (14).                                                                               |   |

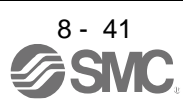

|      |                                             |      |                                   |                                                             | rotating Servo-on is<br>not enabled while the<br>linear servo motor is<br>moving. |                                                                 |  |
|------|---------------------------------------------|------|-----------------------------------|-------------------------------------------------------------|-----------------------------------------------------------------------------------|-----------------------------------------------------------------|--|
|      |                                             | (14) | The encoder or the                | Replace the servo                                           | It is not repeatable.                                                             | Replace the servo motor.                                        |  |
|      |                                             |      | servo motor is<br>malfunctioning. | motor,and then check the repeatability.                     | It is repeatable.                                                                 | Check (15).                                                     |  |
|      |                                             | (15) | The driver is malfunctioning.     | Replace the driver, and<br>then check the<br>repeatability. | It is not repeatable.                                                             | Replace the driver.                                             |  |
| 52.3 | Excess droop<br>pulse 2                     | Che  | eck it with the check metho       | od for [AL. 52.1].                                          |                                                                                   |                                                                 |  |
| 52.4 | Error excessive<br>during 0 torque<br>limit | (1)  | The torque limit has been 0.      | Check the torque limit value.                               | The torque limit has been 0.                                                      | Do not input a command<br>while the torque limit<br>value is 0. |  |
| 52.5 | Excess droop<br>pulse 3                     | Che  | ck it with the check metho        | od for [AL. 52.1].                                          |                                                                                   |                                                                 |  |

| Alarm No.: 52 |                                             | Nar | Name: Error excessive                                  |                               |                              |                                                              |  |  |
|---------------|---------------------------------------------|-----|--------------------------------------------------------|-------------------------------|------------------------------|--------------------------------------------------------------|--|--|
| AI            | Alarm content                               |     | Droop pulses have exceeded the alarm occurrence level. |                               |                              |                                                              |  |  |
| Detail<br>No. | Detail name                                 |     | Cause                                                  | Check result                  | Check result                 | Action                                                       |  |  |
| 52.4          | Error excessive<br>during 0 torque<br>limit | (1) | The torque limit has been 0.                           | Check the torque limit value. | The torque limit has been 0. | Do not input a command<br>while the torque limit value is 0. |  |  |
| 52.5          | Excess droop<br>pulse 3                     | Che | eck it with the check method for [AL. 52.1].           |                               |                              |                                                              |  |  |

| Alarm         | No.: 54                        | Nar | ne: Oscillation detectior                                                       | )                                                                                                    |                                                                                                  |                                                                                                    |   |
|---------------|--------------------------------|-----|---------------------------------------------------------------------------------|----------------------------------------------------------------------------------------------------|--------------------------------------------------------------------------------------------------|----------------------------------------------------------------------------------------------------|---|
| Al            | arm content                    | ۰A  | n oscillation of the serv                                                       | o motor was detected.                                                                                                    |                                                                                                  |                                                                                                    |   |
| Detail<br>No. | Detail name                    |     | Cause                                                                           | Check method                                                                                                    | Check result                                                                                     | Action                                                                                                    |   |
| 54.1          | Oscillation<br>detection error | (1) | The servo system is<br>unstable and oscillating.                                | Check if the servo<br>motor is oscillating.<br>Check the<br>torque ripple with<br>setup software (MR<br>Configurator2 <sup>TM</sup> ). | The torque ripple is vibrating. The torque ripple is not vibrating.                              | Adjust the servo gain<br>with the auto tuning. Set the<br>machine resonance<br>suppression filter.<br>Check (2). | - |
|               |                                | (2) | (2) The resonance N<br>frequency has changed fr<br>due to deterioration. c<br>s | Measure the resonance<br>frequency of the<br>equipment and<br>compare it with the<br>setting value of the                              | The resonance<br>frequency of the<br>equipment is different<br>from the filter setting<br>value. | Change the setting value of<br>the machine<br>resonance suppression filter.                                      |   |
|               |                                |     |                                                                                 | machine resonance<br>suppression filter.                                                                                               | The resonance<br>frequency of the<br>equipment is the<br>same as the filter<br>setting value.    | Check (3).                                                                                                    |   |
|               |                                | (3) | The encoder is malfunctioning.                                                  | Replace the servo<br>motor, and then check<br>the repeatability.                                                                       | It is not repeatable.                                                                            | Replace the servo motor.                                                                                         |   |

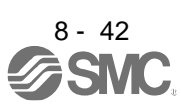

| Alarm         | No.: 56                             | Nar | me: Forced stop error                                      |                                                                                |                                                                |                                                                               |
|---------------|-------------------------------------|-----|------------------------------------------------------------|--------------------------------------------------------------------------------|----------------------------------------------------------------|-------------------------------------------------------------------------------|
| AI            | arm content                         | ۰т  | he servo motor does no                                     | t decelerate normally of                                                       | during forced stop de                                          | celeration.                                                                   |
| Detail<br>No. | Detail name                         |     | Cause                                                      | Check method                                                                   | Check result                                                   | Action                                                                        |
| 56.2          | Over speed<br>during forced<br>stop | (1) | The forced stop<br>deceleration time<br>constant is short. | Increase the parameter<br>setting value, and then<br>check the                 | It is not repeatable.                                          | Adjust the deceleration time constant.                                        |
|               |                                     | (2) | The torque limit has been enabled.                         | Check if the limiting torque is in progress.                                   | It is repeatable.<br>The limiting torque is<br>in<br>progress. | Check (2).<br>Review the torque limit<br>value.                               |
|               |                                     |     |                                                            |                                                                                | The limiting torque is not in progress.                        | Check (3).                                                                    |
|               |                                     | (3) | The servo system is<br>unstable and<br>oscillating.        | Check if the servo<br>motor<br>is oscillating. Check the<br>torque ripple with | The torque ripple is vibrating.                                | Adjust the servo gain.<br>Set the machine<br>resonance suppression<br>filter. |
|               |                                     |     | setup<br>Config                                            | setup software (MR<br>Configurator2 <sup>™</sup> ).                            | The torque ripple is not vibrating.                            | Check (4).                                                                    |
|               |                                     | (4) | The encoder is<br>malfunctioning.                          | Replace the servo<br>motor, and<br>then check the<br>repeatability.            | It is not repeatable.                                          | Replace the servo motor.                                                      |
| 56.3          | Estimated<br>distance over          | (1) | The forced stop<br>deceleration time                       | Increase the parameter setting value, and then                                 | It is not repeatable.                                          | Adjust the deceleration time constant.                                        |
|               | during forced<br>stop               |     | constant is short.<br>[Pr. PC51]                           | check the repeatability.                                                       | It is repeatable.                                              | Check (2).                                                                    |
|               |                                     | (2) | The torque limit has been enabled.                         | Check if the limiting torque is in progress.                                   | The limiting torque is in progress.                            | Review the torque limit value.                                                |
|               |                                     |     |                                                            |                                                                                | The limiting torque is not in progress.                        | Check (3).                                                                    |
|               |                                     | (3) | The encoder or linear<br>encoder is<br>malfunctioning.     | Replace the servo<br>motor, and<br>then check the<br>repeatability.            | It is not repeatable.                                          | Replace the servo motor.                                                      |

| Alarm No.: 61 |                                       | Name: Operation error                                                           | lame: Operation error        |              |                      |  |  |  |  |
|---------------|---------------------------------------|---------------------------------------------------------------------------------|------------------------------|--------------|----------------------|--|--|--|--|
| A             | arm content                           | An operation of the positioning function failed.                                |                              |              |                      |  |  |  |  |
| Detail<br>No. | Detail name                           | Cause                                                                           | Check method                 | Check result | Action               |  |  |  |  |
| 61.1          | Point table<br>setting range<br>error | (1) "1" or "3" was set to the<br>sub function of the last<br>point table (255). | Check if "1" or "3" was set. | It was set.  | Review the settings. |  |  |  |  |

| Alarm         | No.: 63     | Name: STO timing error                                                                                                    |                                    |                      |                          |  |  |
|---------------|-------------|----------------------------------------------------------------------------------------------------|------------------------------------|----------------------|--------------------------|--|--|
| Alarm content |             | STO input signal turns off while the servo motor is rotating.                                                                                               |                                    |                      |                          |  |  |
| Detail<br>No. | Detail name | Cause                                                                                                    | Check method                       | Check result         | Action                   |  |  |
| 63.1          | STO1 off    | <ul> <li>(1) STO1 was turned off<br/>(enabled) under the<br/>following speed<br/>conditions.</li> <li>1) Servo motor speed:<br/>50 r/min or more</li> </ul> | Check if STO1 is off<br>(enabled). | It is off (enabled). | Turn on STO1 (disabled). |  |  |
| 63.2          | STO2 off    | <ol> <li>STO2 was turned off<br/>(enabled) under the<br/>following speed<br/>conditions.</li> </ol>                                                         | Check if STO2 is off (enabled).    | It is off (enabled). | Turn on STO2 (disabled). |  |  |

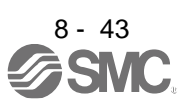

| Alarm         | No.: 63                             | Name: STO timing error                                                                                                    |                                                                    |                      |                            |  |  |  |  |
|---------------|-------------------------------------|----------------------------------------------------------------------------------------------------|--------------------------------------------------------------------|----------------------|----------------------------|--|--|--|--|
| Al            | arm content                         | STO input signal turns of                                                                                                    | STO input signal turns off while the servo motor is rotating.      |                      |                            |  |  |  |  |
| Detail<br>No. | Detail name                         | Cause                                                                                                    | Check method                                                       | Check result         | Action                     |  |  |  |  |
| 63.2          | STO2 off                            | (1) Servo motor speed:<br>50 r/min or more                                                                                                    |                                                                    |                      |                            |  |  |  |  |
| 63.5          | STO by<br>functional<br>safety unit | STO of the functional<br>safety unit was turned<br>off (enabled) under the<br>following speed<br>conditions.<br>1) Servo motor speed:<br>50 r/min or more | Check if STO of the<br>functional safety unit is<br>off (enabled). | It is off (enabled). | Turn on STO<br>(disabled). |  |  |  |  |

| Alarm         | No.: 64         | Name: Functional safety un                                                                                            | Name: Functional safety unit setting error    |                  |                                                                                                    |  |  |  |  |  |
|---------------|-----------------|----------------------------------------------------------------------------------------------------|-----------------------------------------------|------------------|----------------------------------------------------------------------------------------------------|--|--|--|--|--|
| Alarm content |                 | A setting of the driver or                                                                                            | functional safety unit w                      | vas incorrect.   |                                                                                                    |  |  |  |  |  |
| Detail<br>No. | Detail name     | Cause                                                                                                    | Check method                                  | Check result     | Action                                                                                                  |  |  |  |  |  |
| 64.1          | STO input error | <ol> <li>When a functional<br/>safety unit is used, a<br/>connector is connected<br/>to CN8 of the driver.</li> </ol> | Check the connection<br>of the CN8 connector. | It is connected. | Turn off the control circuit<br>power supply of the driver,<br>and then remove the<br>connector of CN8. |  |  |  |  |  |

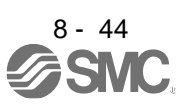

| Alarm         | Alarm No.: 65                                         |     | ne: Functional safety u                                                     | nit connection error                                         |                                        |                                                                                                   |  |  |  |  |
|---------------|-------------------------------------------------------|-----|-----------------------------------------------------------------------------|--------------------------------------------------------------|----------------------------------------|---------------------------------------------------------------------------------------------------|--|--|--|--|
| AI            | arm content                                           | ٠C  | Communication or signal between a functional safety unit and driver failed. |                                                              |                                        |                                                                                                   |  |  |  |  |
| Detail<br>No. | Detail name                                           |     | Cause                                                                       | Check method                                                 | Check result                           | Action                                                                                            |  |  |  |  |
| 65.1          | Functional<br>safety unit<br>communication<br>error 1 | (1) | The functional safety unit came off.                                        | Check the installation<br>of the functional<br>safety unit.  | It is disconnected.                    | Turn off the control circuit<br>power supply of the<br>driver, and then<br>connect the functional |  |  |  |  |
|               |                                                       |     |                                                                             |                                                              | It is connected.                       | Check (2).                                                                                        |  |  |  |  |
|               |                                                       | (2) | The functional safety unit is malfunctioning.                               | Replace the functional<br>safety unit, and then<br>check the | It is not repeatable.                  | Replace the functional<br>safety unit.                                                            |  |  |  |  |
|               |                                                       |     |                                                                             | repeatability.                                               | It is repeatable.                      | Check (3).                                                                                        |  |  |  |  |
|               |                                                       | (3) | The driver is malfunctioning.                                               | Replace the driver, and then check the repeatability.        | It is not repeatable.                  | Replace the driver.                                                                               |  |  |  |  |
|               |                                                       |     |                                                                             |                                                              | It is repeatable.                      | Check (4).                                                                                        |  |  |  |  |
|               |                                                       | (4) | Something near the device caused it.                                        | Check the noise,<br>ambient temperature,<br>etc.             | There is a problem in the surrounding. | Take countermeasures against its cause.                                                           |  |  |  |  |
| 65.2          | Functional<br>safety unit<br>communication<br>error 2 | Che | eck it with the check meth                                                  | it with the check method for [AL. 65.1].                     |                                        |                                                                                                   |  |  |  |  |
| 65.3          | Functional<br>safety unit<br>communication<br>error 3 |     |                                                                             |                                                              |                                        |                                                                                                   |  |  |  |  |
| 65.4          | Functional<br>safety unit<br>communication<br>error 4 |     |                                                                             |                                                              |                                        |                                                                                                   |  |  |  |  |
| 65.5          | Functional<br>safety unit<br>communication<br>error 5 |     |                                                                             |                                                              |                                        |                                                                                                   |  |  |  |  |
| 65.6          | Functional<br>safety unit<br>communication<br>error 6 |     |                                                                             |                                                              |                                        |                                                                                                   |  |  |  |  |
| 65.7          | Functional<br>safety unit<br>communication<br>error 7 |     |                                                                             |                                                              |                                        |                                                                                                   |  |  |  |  |
| 65.8          | Functional<br>safety unit<br>shutoff                  |     |                                                                             |                                                              |                                        |                                                                                                   |  |  |  |  |
| 65.9          | Functional<br>safety unit<br>shutoff                  |     |                                                                             |                                                              |                                        |                                                                                                   |  |  |  |  |

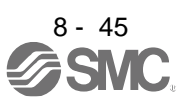

| Alarm         | No.: 66                                                                                                   | Nai        | me: Encoder initial com                            | munication error (safet                                          | v observation func                     | tion)                                      |      |          |
|---------------|----------------------------------------------------------------------------------------------------|------------|----------------------------------------------------|------------------------------------------------------------------|----------------------------------------|--------------------------------------------|------|----------|
| Alarm         | content                                                                                                   | •Th<br>•An | e connected encoder is<br>error has occurred in th | not compatible with the                                          | e driver.<br>veen an encoder an        | d driver.                                  |      |          |
| Detail<br>No. | Detail name                                                                                               |            | Cause                                              | Check method                                                     | Check result                           | Action                                     |      |          |
| 66.1          | Encoder initial communication                                                                             | (1)        | An encoder cable is malfunctioning.                | Check if the encoder cable is disconnected                       | It has a failure.                      | Replace or repair the cal                  | ole. |          |
|               | <ul> <li>Receive data<br/>error 1 (safety</li> </ul>                                                      |            |                                                    | or shorted.                                                      | It has no failure.                     | Check (2).                                 |      |          |
|               | observation<br>function)                                                                                  | (2)        | The driver is<br>malfunctioning.                   | Replace the driver, and<br>then check<br>the repeatability.      | It is not<br>repeatable.               | Replace the driver.                        |      |          |
|               |                                                                                                    |            |                                                    |                                                                  | It is repeatable.                      | Check (3).                                 |      |          |
|               |                                                                                                    | (3)        | An encoder is malfunctioning.                      | Replace the servo<br>motor, and then check<br>the repeatability. | It is not repeatable.                  | Replace the servo motor.                   |      | <u> </u> |
|               |                                                                                                    |            |                                                    |                                                                  | It is repeatable.                      | Check (4).                                 |      |          |
|               |                                                                                                    | (4)        | Something near the device caused it.               | Check the noise,<br>ambient temperature,<br>vibration,etc.       | There is a problem in the surrounding. | Take countermeasures<br>against its cause. |      |          |
| 66.2          | Encoder initial<br>communication<br>- Receive data<br>error 2 (safety<br>observation<br>function)         | Che        | eck it with the check meth                         | od for [AL. 66.1].                                               |                                        |                                            |      |          |
| 66.3          | Encoder initial<br>communication<br>- Receive data<br>error 3 (safety<br>observation<br>function)         |            |                                                    |                                                                  |                                        |                                            |      |          |
| 66.7          | Encoder initial<br>communication<br>- Transmission<br>data error 1<br>(safety<br>observation<br>function) |            |                                                    |                                                                  |                                        |                                            |      |          |

| Alarm No.: 66         |                                                          | Name: Encoder initial communication error (safety observation function)                                                                                        |                                                |                                                     |                                                 |                                            |                   |            |  |  |
|-----------------------|----------------------------------------------------------|----------------------------------------------------------------------------------------------------|------------------------------------------------|-----------------------------------------------------|-------------------------------------------------|--------------------------------------------|-------------------|------------|--|--|
| Alarm content         |                                                          | <ul> <li>The connected encoder is not compatible with the driver.</li> <li>An error has occurred in the communication between an encoder and driver</li> </ul> |                                                |                                                     |                                                 |                                            |                   |            |  |  |
| Detail<br>No.         | Detail name                                              |                                                                                                    | Cause                                          | Check method                                        | Check result                                    | Action                                     |                   |            |  |  |
| 66.9 E<br>-<br>1<br>0 | Encoder initial<br>communication                         | (1)                                                                                                    | A servo motor with<br>functional safety is not | Check if a servo motor<br>with functional safety is | It is not a servo motor with functional safety. | Connect a servo moto<br>functional safety. | r with            |            |  |  |
|                       | - Process error<br>1 (safety<br>Observation<br>function) |                                                                                                    | connected.                                     | connected.                                          | It is a servo motor with functional safety.     | ICheck (2).                                |                   |            |  |  |
|                       |                                                          | (2) The functional safety unit R<br>is malfunctioning.                                                                                                    | Replace the functional safety unit, and then   | It is not repeatable.                               | Replace the functional<br>unit.                 | safety                                     |                   |            |  |  |
|                       |                                                          |                                                                                                    |                                                | check the repeatability.                            | It is repeatable.                               | Check (3).                                 |                   |            |  |  |
|                       |                                                          | (3) T<br>n                                                                                                    | (3) The driver is Final functioning.           | Replace the driver, and then check the              | It is not repeatable.                           | Replace the driver.                        |                   |            |  |  |
|                       |                                                          |                                                                                                    |                                                |                                                     |                                                 | repeatability.                             | It is repeatable. | Check (4). |  |  |
|                       |                                                          | (4)                                                                                                    | An encoder is                                  | Replace the servo                                   | It is not repeatable.                           | Replace the servo mo                       | otor.             |            |  |  |
|                       |                                                          |                                                                                                    | manuncuoring.                                  | and then check the                                  | It is repeatable.                               | Check (5).                                 |                   |            |  |  |
|                       |                                                          | (5)                                                                                                    | Something near the device caused it.           | Check the noise,<br>ambient                         | There is a problem in the surrounding.          | Take countermeasures<br>against its cause. | S                 |            |  |  |

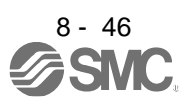

| Alarm         | No.: 67                                                                                                  | Na             | me: Encoder normal cor               | mmunication error 1 (sa                                    | afety observation fun                 | ction)                                     |  |
|---------------|----------------------------------------------------------------------------------------------------|----------------|--------------------------------------|------------------------------------------------------------|---------------------------------------|--------------------------------------------|--|
| Alarm         | content                                                                                                  | • /            | An error has occurred in             | the communication be                                       | tween an encoder an                   | d driver.                                  |  |
| Detail<br>No. | Detail name                                                                                              |                | Cause                                | Check method                                               | Check result                          | Action                                     |  |
| 67.1          | Encoder normal communication                                                                             | (1)            | An encoder cable is malfunctioning.  | Check if the encoder<br>cable is disconnected              | It has a failure.                     | Repair or replace the cable.               |  |
|               | <ul> <li>Receive data<br/>error 1 (safety</li> </ul>                                                     |                |                                      | or shorted.                                                | It has no failure.                    | Check (2).                                 |  |
|               | observation<br>function)                                                                                 | (2)            | The driver is<br>malfunctioning.     | Replace the driver, and then check the                     | It is not repeatable.                 | Replace the driver.                        |  |
|               |                                                                                                    | repeatability. | It is repeatable.                    | Check (3).                                                 |                                       |                                            |  |
|               |                                                                                                    | (3)            | An encoder is malfunctioning.        | Replace the servo<br>motor,and then check                  | It is not repeatable.                 | Replace the servo motor.                   |  |
|               |                                                                                                    |                |                                      | the repeatability.                                         | It is repeatable.                     | Check (4).                                 |  |
|               | .2 Encoder normal                                                                                        | (4)            | Something near the device caused it. | Check the noise,<br>ambient temperature,<br>vibration,etc. | There is a problem in thesurrounding. | Take countermeasures<br>against its cause. |  |
|               | communication<br>- Receive data<br>error 2 (safety<br>observation<br>function)                           | one            |                                      | , <u>(, , , , , , , , , , , , , , , , , , </u>             |                                       |                                            |  |
| 67.3          | Encoder normal<br>communication<br>- Receive data<br>error 3 (safety<br>observation<br>function)         |                |                                      |                                                            |                                       |                                            |  |
| 67.4          | Encoder normal<br>communication<br>- Receive data<br>error 4 (safety<br>observation<br>function)         |                |                                      |                                                            |                                       |                                            |  |
| 67.7          | Encoder normal<br>communication<br>- Transmission<br>data error 1<br>(safety<br>observation<br>function) |                |                                      |                                                            |                                       |                                            |  |

| Alarm         | No.: 68                        | Nar                                          | ne: STO diagnosis error                                                                        |                                                             |                                                   |                                                   |  |  |  |
|---------------|--------------------------------|----------------------------------------------|------------------------------------------------------------------------------------------------|-------------------------------------------------------------|---------------------------------------------------|---------------------------------------------------|--|--|--|
| Alarm         | content                        | · An error of STO input signal was detected. |                                                                                                |                                                             |                                                   |                                                   |  |  |  |
| Detail<br>No. | Detail name                    |                                              | Cause                                                                                          | Check method                                                | Check result                                      | Action                                            |  |  |  |
| 68.1          | Mismatched<br>STO signal error | (1)                                          | STO1 and STO2 are not inputted correctly.                                                      | Check if the STO1 and<br>STO2 of CN8<br>connector are wired | It is not wired correctly.                        | Wire it correctly.                                |  |  |  |
|               |                                |                                              |                                                                                                | correctly.                                                  | It is wired correctly.                            | Check (2).                                        |  |  |  |
|               |                                | (2)                                          | The input states of<br>STO1 and STO2 are<br>different.                                         | Check the on/off states of STO1 and STO2.                   | The on/off states of STO1 and STO2 are different. | Set STO1 and STO2<br>to the same input<br>states. |  |  |  |
|               |                                |                                              |                                                                                                |                                                             | The on/off states of STO1 and STO2 are the same.  | Check (3).                                        |  |  |  |
|               |                                |                                              | (3) The setting of [Pr. PF18 STO diagnosis error                                               | Set a longer time in the parameter, and then                | It is not repeatable.                             | Review the parameter setting.                     |  |  |  |
|               |                                |                                              | detection time] ([Pr.<br>PX43] for when the J3<br>extension function is<br>used) is incorrect. | check the repeatability.                                    | It is repeatable.                                 | Check (4).                                        |  |  |  |
|               | (4)                            | (4)                                          | The STO circuit is malfunctioning.                                                             | Replace the driver, and then check the                      | It is not repeatable.                             | Replace the driver.                               |  |  |  |
|               |                                |                                              | in an an orion in ig.                                                                          | repeatability.                                              | It is repeatable.                                 | Check (5).                                        |  |  |  |

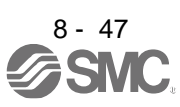

|  | (5) | Something near the | Check the noise,     | There is a problem in | Take              |  |
|--|-----|--------------------|----------------------|-----------------------|-------------------|--|
|  |     | device caused it.  | ambient temperature, | the surrounding.      | countermeasures   |  |
|  |     |                    | etc.                 |                       | against its cause |  |

| Alarm                              | Alarm No.: 79                              |     | me: Functional safety u                                    | nit diagnosis error                                   |                                              |                                            |   |
|------------------------------------|--------------------------------------------|-----|------------------------------------------------------------|-------------------------------------------------------|----------------------------------------------|--------------------------------------------|---|
| AI                                 | arm content                                | • A | A diagnosis of the functi                                  | onal safety unit failed.                              | 1                                            | 1                                          |   |
| Detail<br>No.                      | Detail name                                |     | Cause                                                      | Check method                                          | Check result                                 | Action                                     |   |
| 79.1                               | Functional<br>safety unit<br>power voltage | (1) | The power supply of the functional safety unit is failure. | Check the installation of the functional safety unit. | It has a failure.                            | Install it correctly.                      |   |
|                                    | error                                      |     |                                                            |                                                       | It has no failure.                           | Check (2).                                 |   |
|                                    |                                            | (2) | The functional safety unit is malfunctioning.              | Replace the functional safety unit, and then          | It is not repeatable.                        | Replace the functional<br>safety unit.     |   |
|                                    |                                            |     |                                                            | check the repeatability.                              | It is repeatable.                            | Check (3).                                 |   |
|                                    |                                            | (3) | The driver is malfunctioning.                              | Replace the driver, and then check the                | It is not repeatable.                        | Replace the driver.                        |   |
|                                    |                                            |     |                                                            |                                                       | It is repeatable.                            | Check (4).                                 |   |
|                                    |                                            | (4) | Something near the device caused it.                       | Check the power<br>supply for noise.                  | There is a problem in the surrounding.       | Take countermeasures<br>against its cause. |   |
| 79.2                               | Functional safety unit                     | (1) | The functional safety unit is malfunctioning.              | Replace the functional safety unit, and then          | It is not repeatable.                        | Replace the functional safety unit.        |   |
|                                    | internal error                             |     |                                                            | check the repeatability.                              | It is repeatable.                            | Check (2).                                 |   |
|                                    |                                            | (2) | Something near the device caused it.                       | Check the power<br>supply for noise.                  | There is a problem in the surrounding.       | Take countermeasures against its cause.    |   |
| 79.3 Abno<br>temp<br>funct<br>unit | bnormal emperature of                      | (1) | Ambient temperature has exceeded 55 °C.                    | Check the ambient temperature.                        | It is over 55 °C                             | Lower the ambient temperature.             |   |
|                                    | functional safety<br>unit                  |     |                                                            |                                                       | It is less than 55 °C                        | Check (2).                                 |   |
|                                    |                                            | (2) | Ambient temperature is less than 0 °C.                     | Check the ambient temperature.                        | It is less than 0 °C                         | Increase the ambient temperature.          |   |
|                                    |                                            |     |                                                            |                                                       | It is 0°C or more.                           | Check (3).                                 |   |
|                                    |                                            | (3) | The close mounting is out of specifications.               | Check the specifications                              | It is out of specifications.                 | Mount it correctly                         |   |
|                                    |                                            |     |                                                            | of close mounting.                                    | It is within<br>specifications.              | Check (4).                                 |   |
|                                    |                                            | (4) | An opening is clogged up.                                  | Clean the opening and check the                       | It is not repeatable.                        | Clean it periodically.                     |   |
|                                    |                                            |     |                                                            | repeatability.                                        | It is repeatable.                            | Check (5).                                 |   |
|                                    |                                            | (5) | The functional safety unit is malfunctioning.              | Replace the functional safety unit, and then          | It is not repeatable.                        | Replace the functional safety unit.        | - |
|                                    |                                            |     |                                                            | check the repeatability.                              | It is repeatable                             | Check (6).                                 |   |
|                                    |                                            | (6) | Something near the device caused it.                       | Check the power supply for noise.                     | There is a problem in the surrounding.       | Take countermeasures<br>against its cause. |   |
| 79.4                               | Driver error                               | (1) | The functional safety unit came off.                       | Check the installation of the functional              | It has a failure.                            | Install it correctly.                      |   |
|                                    |                                            |     |                                                            | safety unit.                                          | It has no failure.                           | Check (2).                                 |   |
|                                    |                                            | (2) | The functional safety unit is malfunctioning.              | Replace the functional<br>safety unit, and then       | It is not repeatable.                        | Replace the functional safety unit.        |   |
|                                    |                                            |     |                                                            | check the repeatability.                              | It is repeatable.                            | Check (3).                                 |   |
|                                    |                                            | (3) | The driver is malfunctioning.                              | Replace the driver,<br>and then check                 | It is not repeatable.                        | Replace the driver.                        | - |
|                                    |                                            |     | , , , , , , , , , , , , , , , , , , ,                      | the repeatability.                                    | It is repeatable.                            | Check (4).                                 |   |
|                                    |                                            | (4) | Something near the device caused it.                       | Check the noise,<br>ambient<br>temperature, etc.      | There is a problem<br>in the<br>surrounding. | Take countermeasures against its cause.    |   |

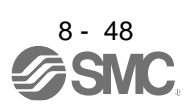

| 79.5 | Input device<br>error  | (1) | A signal of input device<br>is not inputted<br>correctly.      | Check if the input device cable is wired correctly.                | It has a failure.<br>It has no failure.                   | Review the wiring.                         |  |
|------|------------------------|-----|----------------------------------------------------------------|--------------------------------------------------------------------|-----------------------------------------------------------|--------------------------------------------|--|
|      |                        | (2) | The input device setting parameter is not set                  | Check if the parameter is                                          | It is not set correctly.                                  | Review the parameter.                      |  |
|      |                        |     | correctly.                                                     | set correctly.                                                     | It is set correctly.                                      | Check (3).                                 |  |
|      |                        | (3) | The test pulse time was not set correctly.                     | Check the setting of<br>[Pr.PSD26 Input<br>device -Test pulse off  | The test pulse width is longer than the set value.        | Set the value longer.                      |  |
|      |                        |     |                                                                | time].                                                             | The test pulse width<br>is shorter than the<br>set value. | Check (4).                                 |  |
|      |                        | (4) | The functional safety                                          | Replace the functional                                             | It is not repeatable.                                     | Replace the functional                     |  |
|      |                        |     | unit is manufactoring.                                         | check the repeatability.                                           | It is repeatable                                          | Check (5).                                 |  |
|      |                        | (5) | Something near the device caused it.                           | Check the noise,<br>ambient<br>temperature, etc.                   | There is a problem in the surrounding.                    | Take countermeasures<br>against its cause. |  |
| 79.6 | Output device<br>error | (1) | A signal of an output device has not been outputted correctly. | Check if the output device cable is wired correctly. Or check if   | It has a failure.                                         | Review the wiring or load.                 |  |
|      |                        |     |                                                                | the load of the output device is within the specifications.        | It has no failure.                                        | Check (2).                                 |  |
|      |                        | (2) | The test pulse time was not set correctly.                     | Check the setting of<br>[Pr.PSD30 Output<br>device -Test pulse off | The test pulse width is longer than the set value.        | Set the value longer.                      |  |
|      |                        |     |                                                                | time].                                                             | The test pulse width is shorter than the set value.       | Check (3).                                 |  |
|      |                        | (3) | Current of the output                                          | Check if the current is<br>used within                             | Not within                                                | Reduce the output                          |  |
|      |                        |     |                                                                | prescribed                                                         | Within prescribed.                                        | Check (4).                                 |  |
|      |                        | (4) | The functional safety unit is malfunctioning.                  | Replace the functional safety unit, and then                       | It is not repeatable.                                     | Replace the functional safety unit.        |  |
|      |                        |     |                                                                | спеск tne<br>repeatability.                                        | It is repeatable.                                         | Check (5).                                 |  |
|      |                        | (5) | Something near the device caused it.                           | Check the noise,<br>ambient<br>temperature, etc.                   | There is a problem in the surrounding.                    | Take countermeasures against its cause.    |  |

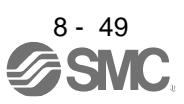

| 79.7 | Mismatched<br>input signal<br>error  | (1) | A mismatch of input<br>signal DI_A and DI_B<br>continued for a fixed<br>time ([Pr. PSD18] to [Pr.<br>PSD23]). | Check if the input<br>device cable is wired<br>correctly.                                                          | It has a failure.<br>It has no failure.                                                           | Review the wiring.<br>Check (2).                                                                                                    |  |
|------|--------------------------------------|-----|----------------------------------------------------------------------------------------------------|----------------------------------------------------------------------------------------------------|---------------------------------------------------------------------------------------------------|----------------------------------------------------------------------------------------------------|--|
|      |                                      | (2) | An input mismatch time<br>was not set correctly.                                                              | Check the settings of<br>[Pr.PSD18 Mismatch<br>permissible time DI1] to<br>[Pr. PSD23 Mismatch<br>permissible time | The mismatched<br>time is longer than<br>the set value.<br>The mismatched<br>time is shorter than | Set the value longer.<br>Check (3).                                                                                                    |  |
|      |                                      | (3) | The functional safety unit is malfunctioning.                                                                 | DI6].<br>Replace the functional safety unit, and then                                                              | the set value.<br>It is not<br>repeatable.                                                        | Replace the functional safety unit.                                                                                                    |  |
|      |                                      |     |                                                                                                    | check the repeatability.                                                                                           | It is repeatable.                                                                                 | Check (4).                                                                                                    |  |
|      |                                      | (4) | Something near the<br>device caused it.                                                                       | Check the noise,<br>ambient<br>temperature, etc.                                                                   | There is a problem in the surrounding.                                                            | Take countermeasures<br>against its cause.                                                                                              |  |
| 79.8 | Position<br>feedback fixing<br>error | (1) | The position feedback<br>data do not change<br>within the position                                            | Check the [Pr. PSA22] setting.                                                                                     | It is not set correctly.                                                                          | Review the parameter.                                                                                                    |  |
|      |                                      |     | feedback fixing error<br>detection time [Pr.<br>PSA22].                                                       |                                                                                                    | It is set correctly.                                                                              | Check (2).                                                                                                    |  |
|      |                                      | (2) | The position feedback<br>data do not change.                                                                  | Check the feedback<br>data by rotating the<br>servo motor.                                                         | The position<br>feedback<br>data changes.                                                         | Perform an operation<br>which rotates the servo<br>motor within the position<br>feedback fixing error<br>detection time [Pr.<br>PSA22]. |  |
|      |                                      |     |                                                                                                    |                                                                                                    | The position<br>feedback<br>data do not<br>change.                                                | Check (3).                                                                                                    |  |
|      |                                      | (3) | The servo motor is<br>malfunctioning.                                                                         | Replace the servo<br>motor,and then check<br>the repeatability                                                     | It is not repeatable.                                                                             | Replace the servo motor.                                                                                                    |  |
|      |                                      |     |                                                                                                    |                                                                                                    | It is repeatable.                                                                                 | Check (4).                                                                                                    |  |
|      |                                      | (4) | The functional safety<br>unit is malfunctioning.                                                              | Replace the functional<br>safety unit, and then<br>check the<br>repeatability.                                     | It is not repeatable.                                                                             | Replace the functional safety unit.                                                                                                    |  |

| Alarm         | No.: 7A                                     | Nar      | Name: Parameter setting error (safety observation function)             |                                                  |                                              |                                                            |                                         |                   |            |  |
|---------------|---------------------------------------------|----------|-------------------------------------------------------------------------|--------------------------------------------------|----------------------------------------------|------------------------------------------------------------|-----------------------------------------|-------------------|------------|--|
| Al            | arm content                                 | ۰A       | A parameter of the functional safety unit failed.                       |                                                  |                                              |                                                            |                                         |                   |            |  |
| Detail<br>No. | Detail name                                 |          | Cause                                                                   | Check method                                     | Check result                                 | Action                                                     |                                         |                   |            |  |
| 7A.1          | Parameter<br>verification error<br>(safety  | (1)      | A parameter of the<br>functional safety unit is<br>incorrect            | Review the parameter.                            | It is not repeatable.                        | Set the parameter correctly.                               |                                         |                   |            |  |
|               | observation                                 |          |                                                                         |                                                  | It is repeatable.                            | Check (2).                                                 |                                         |                   |            |  |
|               | runction)                                   | (2<br>(3 | (2)                                                                     | The functional safety<br>unit is malfunctioning. | Replace the functional safety unit, and then | It is not repeatable.                                      | Replace the functional<br>safety unit.  |                   |            |  |
|               |                                             |          |                                                                         |                                                  |                                              |                                                            | check the repeatability.                | It is repeatable. | Check (3). |  |
|               |                                             |          | (3)                                                                     | Something near the device caused it.             | Check the noise, ambient temperature, etc.   | There is a problem in the surrounding.                     | Take countermeasures against its cause. |                   |            |  |
| 7A.2          | Parameter<br>setting range<br>error (safety | (1)      | The initial settings for<br>the functional safety<br>unit have not been | Check the [Pr. PSA01] setting.                   | It is not enabled.                           | Enable the setting with<br>checking parameter<br>contents. |                                         |                   |            |  |
| C ·           | observation<br>function)                    |          | finished.                                                               |                                                  | It is enabled.                               | Check (2).                                                 |                                         |                   |            |  |
|               |                                             | (2)      | A parameter of the<br>functional safety unit<br>was set out of range.   | Check the value of set parameters.               | It is out of setting range.                  | Set it within the range.                                   |                                         |                   |            |  |

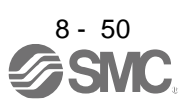

| 7A.3 | Parameter<br>combination<br>error (safety<br>observation<br>function)                 | (1) | A parameter of the<br>functional safety unit or<br>driver is<br>incorrect. | Check the parameter<br>settings of the functional<br>safety unit and driver.<br>Functional safety unit:<br>[Pr. PSA02], [Pr. PSA18]<br>to [Pr. PSA21], [Pr.<br>PSC03], [Pr. PSD01] to<br>[Pr. PSD17], [Pr. PSD26]<br>driver:[Pr. PA14] | It is not set<br>correctly.        | Set the parameter correctly.                                                                                                    |  |
|------|---------------------------------------------------------------------------------------|-----|----------------------------------------------------------------------------|----------------------------------------------------------------------------------------------------|------------------------------------|----------------------------------------------------------------------------------------------------|--|
| 7A.4 | Functional<br>safety unit<br>combination<br>error (safety<br>observation<br>function) | (1) | A combination of<br>functional safety unit<br>and driver is<br>incorrect.  | Check if correct<br>combination of driver is<br>connected.                                                                                                    | A different driver<br>is connected | Return to the driver which<br>was combined with the<br>functional safety unit and<br>was set the safety<br>observation function, or<br>initialize the setting. |  |

| Alarm         | No.: 7B                                                                                                    | Nar | me: Encoder diagnosis                            | error (safety observatio                                                       | on function)                           |                                                  |  |
|---------------|----------------------------------------------------------------------------------------------------|-----|--------------------------------------------------|--------------------------------------------------------------------------------|----------------------------------------|--------------------------------------------------|--|
| AI            | arm content                                                                                                  | ۰Er | ror occurred in encoder                          |                                                                                | •                                      |                                                  |  |
| Detail<br>No. | Detail name                                                                                                  |     | Cause                                            | Check method                                                                   | Check result                           | Action                                           |  |
| 7B.1          | Encoder<br>diagnosis error<br>1 (safety                                                                      | (1) | An encoder cable is malfunctioning.              | Check if the encoder<br>cable is disconnected<br>or shorted.                   | It has a failure.                      | Repair or replace the cable.                     |  |
|               | observation                                                                                                  |     |                                                  |                                                                                | It has no failure.                     | Check (2).                                       |  |
|               | function)                                                                                                    | (2) | An encoder is malfunctioning.                    | Replace the servo motor,and then check                                         | It is not repeatable.                  | Replace the servo motor.                         |  |
|               |                                                                                                    |     |                                                  | the repeatability.                                                             | It is repeatable.                      | Check (3).                                       |  |
|               |                                                                                                    | (3) | The functional safety unit is malfunctioning.    | Replace the functional safety unit, and then                                   | It is not repeatable.                  | Replace the functional safety unit.              |  |
|               |                                                                                                    |     |                                                  | check the repeatability                                                        | It is repeatable.                      | Check (4).                                       |  |
|               |                                                                                                    | (4) | The driver is                                    | Replace the driver, and                                                        | It is not repeatable.                  | Replace thedriver.                               |  |
|               |                                                                                                    |     |                                                  | the repeatability.                                                             | It is repeatable.                      | Check (5).                                       |  |
|               |                                                                                                    | (5) | Something near the device caused it.             | Check the noise,<br>ambient temperature,<br>vibration, etc.                    | There is a problem in the surrounding. | Take countermeasures<br>against its cause.       |  |
| 7B.3          | 2 (safety<br>observation<br>function)<br>Encoder<br>diagnosis error<br>3 (safety<br>observation<br>function) | -   |                                                  |                                                                                |                                        |                                                  |  |
| 7B.4          | Encoder<br>diagnosis error                                                                                   | (1) | Ambient temperature of the encoder has           | Check the ambient temperature of the                                           | It is over 40 °C.                      | Lower the ambient temperature.                   |  |
|               | 4 (safety                                                                                                    |     | exceeded 40 °C.                                  | encoder.                                                                       | It is 40 °C.or less.                   | Check (2).                                       |  |
|               | observation<br>function)                                                                                     | (2) | Ambient temperature of the encoder is less than  | Check the ambient temperature of the                                           | It is 0 $^{\mathcal{C}}$ or more.      | Increase the ambient temperature.                |  |
|               |                                                                                                    |     | 0 °C                                             | encoder.                                                                       | It is 0 $^{\mathcal{C}}$ or more.      | Check (3).                                       |  |
|               |                                                                                                    | (3) | Servo motor is<br>overloaded.                    | Check the effective load ratio.                                                | The effective load ratio is high.      | Reduce the load or review the operation pattern. |  |
|               |                                                                                                    |     |                                                  |                                                                                | The effective load ratio is small.     | Check (4).                                       |  |
|               |                                                                                                    | (4) | The thermal sensor in the encoder is             | Replace the servo motor, and then check                                        | It is not repeatable.                  | Replace the servo motor.                         |  |
|               |                                                                                                    |     | malfunctioning.                                  | the repeatability.                                                             | It is repeatable.                      | Check (5).                                       |  |
|               |                                                                                                    | (5) | The functional safety<br>unit is malfunctioning. | Replace the functional<br>safety unit, and then<br>check the<br>repeatability. | It is not repeatable.                  | Replace the functional safety unit.              |  |
|               |                                                                                                    |     |                                                  |                                                                                |                                        |                                                  |  |

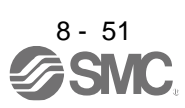

| Alarm         | No · 7D                      | Nar | ne: Safety observation e                                                                                                    | error                                                                                                |                                                                                                    |                                                                                    |                              |  |
|---------------|------------------------------|-----|----------------------------------------------------------------------------------------------------|----------------------------------------------------------------------------------------------------|----------------------------------------------------------------------------------------------------|------------------------------------------------------------------------------------|------------------------------|--|
| Al            | arm content                  | • T | he safety observation fu                                                                                                    | inction detected an err                                                                              | or.                                                                                                    |                                                                                    |                              |  |
| Detail<br>No. | Detail name                  |     | Cause                                                                                                    | Check method                                                                                         | Check result                                                                                                    | Action                                                                             |                              |  |
| 7D.1          | Stop<br>observation<br>error | (1) | During activation of<br>SOS function, the<br>position of the servo<br>motor has changed by<br>more than the SOS                                   | Check that the actual<br>servo motor position is<br>higher than the setting<br>value of [Pr. PSA05]. | The travel distance of<br>the<br>servo motor is larger<br>than the setting value<br>in [Pr.PSA05].                                          | Review the alarm level.                                                            |                              |  |
|               |                              |     | allowance value set by<br>parameter                                                                                                    |                                                                                                    | The travel distance of<br>the servo motor is<br>smaller than the<br>alarm detection<br>level.                                               | Check (2).                                                                         |                              |  |
|               |                              | (2) | During activation of<br>SOS function, the servo<br>motor speed has<br>changed by larger than<br>the SOS allowance                                 | The actual servo motor<br>speed is higher than<br>the setting value of<br>[Pr.PSA04].                | The servo motor<br>speed is<br>higher than the<br>setting value in [Pr.<br>PSA04].                                                          | Review the parameter setting.                                                      |                              |  |
|               |                              |     | value set by parameter,<br>and that state has<br>continued for longer<br>than the set time<br>(specified by<br>[Pr.PSA15]).                       |                                                                                                    | The servo motor<br>speed is higher than<br>the setting<br>value in [Pr. PSA15]<br>and equal to or lower<br>than that in<br>[Pr.PSA04].      | Check (3).                                                                         |                              |  |
|               | -                            | (3) | (3)                                                                                                    | During activation of<br>SOS function, the<br>speed command has<br>changed by larger than             | Check if the command<br>from the controller is<br>over<br>the standstill speed set                                                          | The command from<br>the controller is over<br>the setting valued in<br>[Pr.PSA04]. | Check the operation pattern. |  |
|               |                              |     | the SOS allowance<br>value set by parameter,<br>and that state has<br>continued for longer<br>than the set time<br>(specified by [Pr.<br>PSA15]). | in<br>[Pr. PSA04].                                                                                   | The command from<br>controller is higher<br>than<br>the setting value in<br>[Pr.PSA15] and equal<br>to or lower than that<br>in [Pr.PSA04]. | Check (4).                                                                         |                              |  |
|               |                              | (4) | An encoder is<br>malfunctioning.                                                                                                    | Replace the servo<br>motor, and then check                                                           | It is not repeatable.                                                                                                    | Replace the servo motor.<br>Check (5).                                             |                              |  |
|               |                              | (5) | The functional safety unit                                                                                                    | Replace the functional                                                                               | It is not repeatable.                                                                                                    | Replace the functional                                                             |                              |  |
|               |                              |     | is manufictioning.                                                                                                    | check the                                                                                            | It is repeatable.                                                                                                    | Check (6).                                                                         |                              |  |
|               |                              | (6) | The driver is                                                                                                    | Replace the driver, and                                                                              | It is not repeatable.                                                                                                    | Replace the servo motor.                                                           |                              |  |
|               |                              |     |                                                                                                    | repeatability.                                                                                       | It is repeatable.                                                                                                    | Check (7).                                                                         |                              |  |
|               |                              | (7) | Something near the device caused it.                                                                                                    | Check the noise,<br>ambient temperature,<br>vibration, etc.                                          | There is a problem in the surrounding.                                                                                                    | Take countermeasures<br>against its cause.                                         |                              |  |
| 7D.2          | Speed<br>observation         | (1) | The command pulse frequency is high.                                                                                                    | Check the command<br>pulse frequency.                                                                | The command pulse<br>frequency is high.                                                                                                    | Check operation pattern.                                                           |                              |  |
|               | enor                         |     |                                                                                                    |                                                                                                    | The command pulse<br>[GF] frequency is low.                                                                                                 | Check (2).                                                                         |                              |  |
|               |                              | (2) | The settings of the<br>electronic gear are                                                                                                    | Check the setting value<br>of the electronic                                                         | The setting value is<br>incorrect.                                                                                                    | Review the settings.                                                               |                              |  |
|               |                              |     | incorrect.                                                                                                    | gear.                                                                                                | The setting value is correct.                                                                                                    | Check (3).                                                                         |                              |  |
|               |                              | (3) | The command from the<br>controller is<br>excessive.                                                                                               | Check if the command<br>from the controller is<br>the SLS speed ([Pr.                                | It is over the permissible speed.                                                                                                    | Check operation pattern.                                                           |                              |  |
|               |                              |     |                                                                                                    | PSA11] to [Pr. PSA14])<br>or more.                                                                   | It is less than the<br>permissible speed.                                                                                                   | Check (4).                                                                         |                              |  |
|               |                              | (4) | A larger speed<br>command than the SLS<br>speed ([Pr. PSA11] to                                                                                   | Check that the actual<br>servo motor speed is<br>higher than the setting                             | The servo motor<br>speed is higher than<br>the SLS speed.                                                                                   | Review the setting value of the SLS speed.                                         |                              |  |
|               |                              |     | speed ([Pr. PSA11] to hi<br>[Pr. PSA14]) was inputted.                                                                                            | value of the SLS The speed.                                                                          | The servo motor<br>speed is lower than<br>the SLS speed.                                                                                    | Check (5).                                                                         |                              |  |
|               |                              | (5) | The servo system is                                                                                                    | Check if the servo                                                                                   | It is oscillating.                                                                                                    | Adjust the servo gain. Or reduce the load.                                         |                              |  |

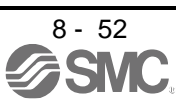

|  |      | unstable and oscillating.                        | motor is oscillating.                                           | It is not oscillating.                 | Check (6).                                                  |   |
|--|------|--------------------------------------------------|-----------------------------------------------------------------|----------------------------------------|-------------------------------------------------------------|---|
|  | (6)  | The velocity waveform<br>has overshot.           | Check if it is<br>overshooting because<br>the acceleration time | It is overshooting.                    | Increase the<br>acceleration/deceleration<br>time constant. |   |
|  |      |                                                  | constant is too short.                                          | It is not overshooting.                | Check (7).                                                  | 1 |
|  | (7)  | The connection<br>destination of the             | Check the connection destination of the                         | It is not correct.                     | Wire it correctly.                                          | I |
|  |      | encoder cable is incorrect.                      | encoder.                                                        | It is correct.                         | Check (8).                                                  |   |
|  | (8)  | The encoder or linear<br>encoder is              | Replace the servo motor,                                        | It is not repeatable.                  | Replace the servo motor.                                    | 1 |
|  |      | malfunctioning.                                  | and then check the repeatability.                               | It is repeatable.                      | Check (9).                                                  |   |
|  | (9)  | The functional safety<br>unit is malfunctioning. | Replace the functional safety unit, and then                    | It is not repeatable.                  | Replace the functional<br>safety unit.                      |   |
|  |      |                                                  | check the repeatability.                                        | It is repeatable.                      | Check (10).                                                 |   |
|  | (10) | The driver is                                    | Replace the driver, and then check                              | It is not repeatable.                  | Replace the driver.                                         | I |
|  |      | mananotioning.                                   | the repeatability.                                              | It is repeatable.                      | Check (11).                                                 | I |
|  | (11) | Something near the<br>device caused it.          | Check the noise,<br>ambient temperature,<br>etc.                | There is a problem in the surrounding. | Take countermeasures against its cause.                     | 1 |

| Alarm<br>Al   | No.: 8A<br>arm content                  | Name: USB communication time-out error/serial communication time-out error/Modbus RTU<br>communication time-out error<br>· Communication between the driver and a personal computer/controller stopped for the<br>specified time or longer.<br>· An error occurred in USB communication, serial communication (Mitsubishi Electric general-<br>purpose |                                                       |                         |                      |  |  |  |
|---------------|-----------------------------------------|----------------------------------------------------------------------------------------------------|-------------------------------------------------------|-------------------------|----------------------|--|--|--|
| Detail<br>No. | Detail name                             | Cause                                                                                                    | Check method                                          | Check result            | Action               |  |  |  |
| 8A.1          | USB<br>communication<br>time-out error/ | (1) Communication<br>commands have not<br>been transmitted.                                                                                                    | Check if a command<br>was<br>transmitted from the     | It was not transmitted. | Transmit a command.  |  |  |  |
|               | serial communication                    |                                                                                                    | etc.                                                  | It was transmitted.     |                      |  |  |  |
|               | time-out error                          | (2) A communication cable<br>was disconnected.                                                                                                    | communication cable,                                  | It is not repeatable.   | communication cable. |  |  |  |
|               |                                         |                                                                                                    | and then check the repeatability.                     | It is repeatable.       | Check (3).           |  |  |  |
|               |                                         | (3) The driver is malfunctioning.                                                                                                    | Replace the driver, and then check the repeatability. | It is not repeatable.   | Replace the driver.  |  |  |  |

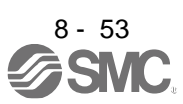

| Alarm                                         | Alarm No.: 8E                                                                        |                          | me: USB communication                                                                                                    | error/serial communio                                                    | ation error/Modbus                                                                  | RTU communication error                                                                   |   |  |  |
|-----------------------------------------------|--------------------------------------------------------------------------------------|--------------------------|----------------------------------------------------------------------------------------------------|--------------------------------------------------------------------------|-------------------------------------------------------------------------------------|-------------------------------------------------------------------------------------------|---|--|--|
| Al                                            | arm content                                                                          | • A<br>• Aı<br>pı<br>• A | <ul> <li>A communication error occurred between the driver and a personal computer/controller.</li> <li>An error occurred in USB communication, serial communication (Mitsubishi Electric general-<br/>purpose</li> <li>AC servo protocol), or Modbus RTU communication.</li> </ul> |                                                                          |                                                                                     |                                                                                           |   |  |  |
| Detail<br>No.                                 | Detail name                                                                          |                          | Cause                                                                                                    | Check method                                                             | Check result                                                                        | Action                                                                                    |   |  |  |
| 8E.1                                          | USB<br>communication<br>receive error/                                               | (1)                      | The setting of the personal computer, etc. is incorrect.                                                                                                    | Check the setting of the<br>personal computer, etc.                      | It is incorrect.<br>It is correct.                                                  | Review the settings.<br>Check (2).                                                        | _ |  |  |
|                                               | serial<br>communication<br>receive error                                             | (2)                      | A communication cable is malfunctioning.                                                                                                    | Check the<br>communication cable,<br>and then check the                  | It is not repeatable.<br>It is repeatable.                                          | Replace the<br>communication cable.<br>Check (3).                                         |   |  |  |
|                                               |                                                                                      | (3)                      | The driver is malfunctioning.                                                                                                    | Replace the driver, and<br>then check the<br>repeatability.              | It is not repeatable.                                                               | Replace the driver.                                                                       |   |  |  |
| 8E.2                                          | USB<br>communication<br>checksum error/<br>serial<br>communication<br>checksum error | (1)                      | The setting of the<br>personal computer, etc.<br>is incorrect.                                                                                                    | Check the setting of the<br>personal computer, etc.                      | It is incorrect.                                                                    | Review the settings.                                                                      |   |  |  |
| 8E.3 USB<br>communication<br>character error/ |                                                                                      | (1)                      | The transmitted<br>character is out of<br>specifications.                                                                                                    | Check the character<br>code at the time of<br>transmission.              | The transmitted<br>character is out of<br>specifications.                           | Correct the transmission data.                                                            |   |  |  |
|                                               | serial<br>communication<br>character error                                           |                          |                                                                                                    |                                                                          | The transmitted<br>[RJ010]<br>character is within<br>specifications.                | Check (2).                                                                                |   |  |  |
|                                               |                                                                                      | (2)                      | The communication protocol is failure.                                                                                                    | Check if transmission<br>data supports the<br>communication              | It is not conforming.<br>It is conforming.                                          | Replace the<br>communication cable.<br>Check (3).                                         |   |  |  |
|                                               |                                                                                      | (3)                      | The setting of the<br>personal computer, etc.                                                                                                    | protocol.<br>Check the setting of the<br>personal computer, etc.         | It is not repeatable.                                                               | Replace the driver.                                                                       | - |  |  |
| 8E.4                                          | USB<br>communication<br>command error/                                               | (1)                      | The transmitted<br>command is out of<br>specifications.                                                                                                    | Check the command at the time of transmission.                           | The transmitted<br>command is out of<br>specifications.                             | Correct the transmission data.                                                            |   |  |  |
|                                               | serial<br>communication<br>command error                                             |                          |                                                                                                    |                                                                          | The transmitted<br>command is within<br>specifications.                             | Check (2).                                                                                |   |  |  |
|                                               |                                                                                      | (2)                      | The communication protocol is failure.                                                                                                    | Check if transmission<br>data supports the<br>communication              | It is not conforming.                                                               | Modify the transmission<br>data according to the<br>communication protocol.               | _ |  |  |
|                                               |                                                                                      | (3)                      | The setting of the<br>personal computer, etc.<br>is incorrect.                                                                                                    | protocol.<br>Check the setting of the<br>personal computer, etc.         | It is conforming.<br>It is incorrect.                                               | Check (3).<br>Review the settings.                                                        |   |  |  |
| 8E.5                                          | USB<br>communication<br>data number<br>error/serial<br>communication                 | (1)                      | The transmitted data<br>number is out of<br>specifications.                                                                                                    | Check the data number<br>at the time of<br>transmission.                 | The transmitted data<br>number is out of<br>specifications.<br>The transmitted data | Correct the transmission<br>data.<br>Check (2).                                           |   |  |  |
|                                               | data number<br>error                                                                 | (2)                      | The communication protocol is failure.                                                                                                    | Check if transmission<br>data supports the<br>communication<br>protocol. | It is conforming.                                                                   | Modify the transmission<br>data according to the<br>communication protocol.<br>Check (3). | - |  |  |
|                                               |                                                                                      | (3)                      | The setting of the<br>personal computer, etc.<br>is incorrect.                                                                                                    | Check the setting of the<br>personal computer, etc.                      | It is incorrect.                                                                    | Review the settings.                                                                      |   |  |  |

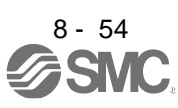

| Alarm         | No.: 88888  | Nar | ne: Watchdog                          |                                                       |                       |                     |  |  |
|---------------|-------------|-----|---------------------------------------|-------------------------------------------------------|-----------------------|---------------------|--|--|
| Al            | arm content | ۰A  | A part such as CPU is malfunctioning. |                                                       |                       |                     |  |  |
| Detail<br>No. | Detail name |     | Cause                                 | Check method                                          | Check result          | Action              |  |  |
| 88/<br>8888   | Watchdog    | (1) | A part in thedriver is failure.       | Replace the driver, and then check the repeatability. | It is not repeatable. | Replace the driver. |  |  |

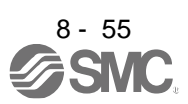

#### 8.5 Remedies for warnings

●If [AL. E3 Absolute position counter warning] occurs, always make home position setting again. Otherwise, it may cause an unexpected operation.

#### POINT

- When any of the following alarms has occurred, do not cycle the power of the driver repeatedly to restart. Doing so will cause a malfunction of the driver and the servo motor. If the power of the driver is switched off/on during the alarms, allow more than 30 minutes for cooling before resuming operation.
  - [AL. 91 Driver overheat warning]
  - [AL. E0 Excessive regeneration warning]
  - [AL. E1 Overload warning 1]
  - · [AL. E2 Servo motor overheat warning]
  - [AL. EC Overload warning 2]

If [AL. E6], [AL. E7], or [AL. E9] occurs, the servo-off status is established. If any other warning occurs, operation can be continued but an alarm may take place or proper operation may not be performed. Remove the cause of warning according to this section. Use Setup software (MR Configurator2<sup>™</sup>) to refer to a factor of warning occurrence.

| Alarm         | No.: 90                               | Na                                                                                                    | me: Home position retur                                                                                  | n incomplete warning                                                                                                    |                                                                                                    |                                                                                                    |     |     |     |                             |                                                                                                    |                                                                                                    |                                                                                                    |                                                                                                    |
|---------------|---------------------------------------|----------------------------------------------------------------------------------------------------|----------------------------------------------------------------------------------------------------|----------------------------------------------------------------------------------------------------|----------------------------------------------------------------------------------------------------|----------------------------------------------------------------------------------------------------|-----|-----|-----|-----------------------------|----------------------------------------------------------------------------------------------------|----------------------------------------------------------------------------------------------------|----------------------------------------------------------------------------------------------------|----------------------------------------------------------------------------------------------------|
| AI            | Alarm content                         |                                                                                                    | A home position return did not complete normally with the positioning function.                          |                                                                                                    |                                                                                                    |                                                                                                    |     |     |     |                             |                                                                                                    |                                                                                                    |                                                                                                    |                                                                                                    |
| Detail<br>No. | Detail name                           |                                                                                                    | Cause                                                                                                    | Check method                                                                                                    | Check result                                                                                                    | Action                                                                                               |     |     |     |                             |                                                                                                    |                                                                                                    |                                                                                                    |                                                                                                    |
| 90.1          | Home position<br>return<br>incomplete | (1)                                                                                                    | An automatic operation<br>was executed at home<br>position return<br>incompletion.                       | Check if the home<br>position return was not<br>executed (the following<br>devices are not off.).<br>ZP (Home position<br>return completion) | A home position<br>return<br>was not executed.<br>A home position<br>return<br>was executed.                                               | Execute a home positio<br>return.<br>Check (2).                                                      | n   |     |     |                             |                                                                                                    |                                                                                                    |                                                                                                    |                                                                                                    |
|               |                                       | (2) A positioning operation<br>was executed without<br>home position setting<br>with absolute position<br>after [AL. 25 Absolute<br>position erased]<br>occurred. | Check if [AL. 25<br>Absolute<br>position erased]<br>occurred<br>using alarm history.                     | [AL. 25 Absolute<br>position erased]<br>occurred.                                                                                            | Check the battery<br>voltage and battery cab<br>if they have a failure an<br>execute a home positio<br>return after remove the<br>failure. | le<br>d<br>n                                                                                         |     |     |     |                             |                                                                                                    |                                                                                                    |                                                                                                    |                                                                                                    |
|               |                                       |                                                                                                    |                                                                                                    | position erased] did<br>not occur.                                                                                                    | Check (3).                                                                                                    |                                                                                                    |     |     |     |                             |                                                                                                    |                                                                                                    |                                                                                                    |                                                                                                    |
|               |                                       | (3)                                                                                                    | (3)                                                                                                    | (3)                                                                                                    | (3)                                                                                                    | (3)                                                                                                  | (3) | (3) | (3) | (3) W<br>[A<br>CC<br>O<br>W | With the indexer method,<br>[AL. E3 Absolute position<br>counter warning]<br>Occurred simultaneously<br>with the alarm. | , Check if [AL. 90.1]<br>hoccurred<br>simultaneously<br>with start of the<br>positioning operation. | [AL. 90.1] did not<br>occur simultaneously<br>with start of the<br>positioning operation<br>but occurred during<br>positioning operation. | Remove the cause of<br>[AL. E3], and perform<br>home position return.<br>(Check it with the check<br>method for [AL. E3].) |
|               |                                       |                                                                                                    |                                                                                                    |                                                                                                    | [AL. 90.1] occurred<br>simultaneously with<br>start of the positioning<br>operation.                                                       | Check (4).                                                                                           |     |     |     |                             |                                                                                                    |                                                                                                    |                                                                                                    |                                                                                                    |
|               |                                       | (4)                                                                                                    | ZP (Home position<br>return completion)<br>turned off after the<br>home position return<br>was executed. | Check if ZP (Home<br>position return<br>completion) is off.                                                                                  | ZP (Home position<br>return<br>completion) is off.                                                                                         | Check the conditions if<br>ZP (Home position retu<br>completion) can be off.<br>(Positioning Mode)") | rn  |     |     |                             |                                                                                                    |                                                                                                    |                                                                                                    |                                                                                                    |

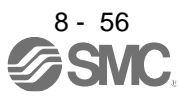

| Alarm         | No.: 90                                         | Na  | me: Home position retur                                                                                                    | n incomplete warning                                                                                                    |                                                                             |                                                                                                    |   |
|---------------|-------------------------------------------------|-----|----------------------------------------------------------------------------------------------------|----------------------------------------------------------------------------------------------------|-----------------------------------------------------------------------------|----------------------------------------------------------------------------------------------------|---|
| AI            | arm content                                     |     | A home position return                                                                                                    | did not complete norm                                                                                                    | ally with the position                                                      | ing function.                                                                                                    |   |
| Detail<br>No. | Detail name                                     |     | Cause                                                                                                    | Check method                                                                                                    | Check result                                                                | Action                                                                                                    |   |
| 90.2          | Home position<br>return abnormal<br>termination | (1) | The proximity dog is not connected to DOG.                                                                                  | Check if the proximity<br>dog is connected<br>correctly.                                                                                                    | It is not connected.<br>It is connected.                                    | Connect it correctly.<br>Check (2).                                                                                                    |   |
|               |                                                 | (2) | The stroke limit was<br>detected after the home<br>position return start.                                                   | Check if the stroke limit<br>is connected correctly.<br>Or check if the stroke<br>limit is not reached.                                                                  | The stroke limit is not<br>connected.<br>Or the stroke limit is<br>reached. | Connect the stroke limit<br>correctly.<br>Review the stroke limit<br>position.                                                                                                    |   |
|               |                                                 |     |                                                                                                    |                                                                                                    | Connected.<br>Or the stroke limit is<br>not reached.                        | Check (3).                                                                                                    |   |
|               |                                                 | (3) | A home position return speed did not decelerate                                                                             | Check if the proximity dog turned off before a                                                                                                    | The proximity dog turned off before the                                     | Review the dog position.<br>Or review the parameter                                                                                                    |   |
|               |                                                 |     | to a creep speed.                                                                                                    | home position return<br>completed deceleration<br>to a creep speed.                                                                                                    | deceleration to a<br>creep speed.                                           | values of the home<br>position return speed,<br>creep speed, and travel<br>distance after proximity<br>dog.                                                                                                    |   |
|               |                                                 | (4) | Deceleration from the<br>home position return<br>speed/creep speed to<br>the home position failed<br>at the indexer method. | Check if the home<br>position was turned on<br>before the deceleration<br>from the home position<br>return speed/creep<br>speed to the home<br>position was<br>complete. | It was not turned on<br>before the<br>deceleration<br>was complete.         | Review the positional<br>relationship of the stroke<br>limit and home position.<br>Or review the parameter<br>values of the home<br>position return speed,<br>creep speed,<br>deceleration time<br>constant, and home<br>position shift distance. |   |
| 90.5          | Z-phase<br>unpassed                             | (1) | The Z-phase signal was not detected normally.                                                                               | Check if the Z-phase<br>signal of the servo<br>motor was detected<br>normally.                                                                                           | The Z-phase signal<br>was<br>not detected.<br>The Z-phase signal<br>was     | Review the Z-phase<br>signal and wirings.<br>Check (2).                                                                                                    | - |
|               |                                                 | (2) | A home position return<br>was executed while the<br>servo motor did not<br>pass the Z-phase.                                | Check if the motor<br>passed the Z-phase<br>signal until the<br>proximity<br>dog turned off after the<br>home position return<br>started.                                | detected.<br>The Z-phase was not<br>turned on.                              | Review the setting<br>position of the home<br>position return start and<br>proximity dog.                                                                                                    |   |

| Alarm                     | No.: 91                                    | Nai   | Name: driver overheat warning                                 |                                                   |                              |                                         |  |  |  |
|---------------------------|--------------------------------------------|-------|---------------------------------------------------------------|---------------------------------------------------|------------------------------|-----------------------------------------|--|--|--|
| Alarm content             |                                            | ·Т    | The temperature inside of the driver reached a warning level. |                                                   |                              |                                         |  |  |  |
| Detail<br>No. Detail name |                                            | Cause |                                                               | Check method                                      | Check result                 | Action                                  |  |  |  |
| 91.1                      | Main circuit<br>device overheat<br>warning | (1)   | Ambient temperature of the driver has exceeded 55 °C          | Check the ambient temperature.                    | It is over 55 °C.            | Lower the ambient temperature.          |  |  |  |
|                           |                                            |       |                                                               |                                                   | It is less than 55 °C.       | Check (2).                              |  |  |  |
|                           |                                            | (2)   | The close mounting is out of specifications.                  | Check the<br>specifications<br>of close mounting. | It is out of specifications. | Use within the range of specifications. |  |  |  |

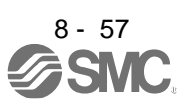

| Alarm         | No.: 92                                              | Nar   | me: Battery cable discor                                                                   | nection warning                                       |                                          |                                     |  |  |  |
|---------------|------------------------------------------------------|-------|--------------------------------------------------------------------------------------------|-------------------------------------------------------|------------------------------------------|-------------------------------------|--|--|--|
| Al            | arm content                                          | • [   | Battery voltage for absolute position detection system decreased.                          |                                                       |                                          |                                     |  |  |  |
| Detail<br>No. | Detail name                                          | Cause |                                                                                            | Check method                                          | Check result                             | Action                              |  |  |  |
| 92.1          | Encoder battery<br>cable<br>disconnection<br>warning | (1)   | <ol> <li>When a battery was<br/>used, the battery was not<br/>connected to CN4.</li> </ol> | Check if the<br>battery is<br>connected<br>correctly. | It is not connected.<br>It is connected. | Connect it correctly.<br>Check (2). |  |  |  |
|               |                                                      |       | A battery cable was<br>disconnected.                                                       | Check if the<br>battery cable                         | It has a failure.                        | Replace or repair the cable.        |  |  |  |
|               |                                                      |       |                                                                                            | is<br>malfunctioning.                                 | It has no failure.                       | Check (3).                          |  |  |  |
|               |                                                      | (3)   | The battery voltage is<br>low. The battery is<br>consumed.                                 | Check the battery<br>voltage with a<br>tester.        | It is less than 3.1 V DC.                | Replace or repair the cable.        |  |  |  |
|               |                                                      |       |                                                                                            |                                                       | It is 3.1 V DC or more.                  | Replace the battery.                |  |  |  |
|               |                                                      | (4)   | An encoder cable was disconnected.                                                         | Check if the<br>encoder<br>cable is<br>disconnected.  | It is disconnected.                      | Replace or repair the cable.        |  |  |  |
| 92.3          | Battery                                              | (1)   | The battery voltage is                                                                     | Check the battery                                     | It is less than 3.0 V DC.                | Replace the battery.                |  |  |  |
|               | degradation                                          |       | low. The battery is consumed                                                               | voltage with a tester.                                | It is 3.0 V DC or more.                  | Check (2).                          |  |  |  |
|               |                                                      | (2)   | The battery has deteriorated.                                                              | Replace the<br>battery, and<br>then check the         | It is not repeatable.                    | Replace the battery.                |  |  |  |

| Alarm         | No.: 93                                                                             | Nai | me: ABS data transfer w                       | arning                                                                                  |                                                                                                    |                                                                                                    |  |  |  |  |
|---------------|-------------------------------------------------------------------------------------|-----|-----------------------------------------------|-----------------------------------------------------------------------------------------|----------------------------------------------------------------------------------------------------|----------------------------------------------------------------------------------------------------|--|--|--|--|
| A             | arm content                                                                         | • A | ABS data were not transferred.                |                                                                                         |                                                                                                    |                                                                                                    |  |  |  |  |
| Detail<br>No. | Detail name                                                                         |     | Cause                                         | Check method                                                                            | Check result                                                                                            | Action                                                                                                    |  |  |  |  |
| 93.1 /<br>r   | ABS data<br>transfer<br>requirement<br>warning during<br>magnetic pole<br>detection | (1) | The Z-phase was not<br>turned on at servo-on. | Check if the<br>position within<br>one-revolution is<br>"0".                            | It is "0". (The Z-phase<br>was not turned on.)<br>It is other than "0". (The<br>Z-phase was turned on.) | Turn on the Z-phase and<br>disable the magnetic<br>pole detection. Always<br>make home position<br>setting again.<br>Check (2). |  |  |  |  |
|               |                                                                                     | (2) | The magnetic pole<br>detection was executed.  | Check if the ABS<br>data is<br>transferred<br>during the<br>magnetic pole<br>detection. | The ABS data is transferred.                                                                            | Disable the magnetic<br>pole detection. After that,<br>cycle SON (Servo-on)<br>and transfer the ABS<br>data.                    |  |  |  |  |

| Alarm         | No.: 95               | Name: STO                                                                     | warning                                                                                                    |                                                              |                               |                                                                                                    |           |  |  |  |
|---------------|-----------------------|-------------------------------------------------------------------------------|----------------------------------------------------------------------------------------------------|--------------------------------------------------------------|-------------------------------|----------------------------------------------------------------------------------------------------|-----------|--|--|--|
| Alarm content |                       | •STO input<br>•A diagnos<br>•The safety                                       | <ul> <li>STO input signal turns off while the servo motor stops.</li> <li>A diagnosis of input devices was not executed.</li> <li>The safety observation function was enabled in the test mode.</li> </ul> |                                                              |                               |                                                                                                    |           |  |  |  |
| Detail<br>No. | Detail name           | Ca                                                                            | Cause Check method Check                                                                                                    |                                                              |                               | Action                                                                                                    |           |  |  |  |
| 95.1          | STO1 off<br>detection | (1) STO1 is r<br>correctly                                                    | not inputted                                                                                                    | Check if the STO1 of<br>CN8 connector is wired<br>correctly. | It is not wired<br>correctly. | Wire it correctly. (Whe<br>not using the STO<br>function, attach the<br>shortcircuit connector<br>with the driver to<br>CN8.) | n<br>came |  |  |  |
|               |                       | (2) STO1 wa<br>(enabled)<br>following<br>conditions<br>1) Servo<br>50 r/min o | is turned off<br>ounder the<br>speed<br>s.<br>motor speed:<br>or less                                                                                                    | Check if STO1 is off<br>(enabled).                           | It is off (enabled).          | Спеск (2).<br>Turn on STO1 (disab                                                                                             | led).     |  |  |  |

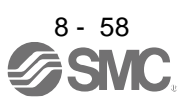

| 95.2 | STO2 off<br>detection                                | (1) | STO2 is not inputted correctly.                                                                                                    | Check if the STO2 of<br>CN8 connector is wired<br>correctly.                                   | It is not wired correctly.                          | Wire it correctly. (When not<br>using the STO function,<br>attach the shortcircuit<br>connector came with the<br>driver to CN8.) |
|------|------------------------------------------------------|-----|----------------------------------------------------------------------------------------------------|------------------------------------------------------------------------------------------------|-----------------------------------------------------|----------------------------------------------------------------------------------------------------|
|      |                                                      | (2) | STO2 was turned off<br>(enabled) under the<br>following speed<br>conditions.<br>1) Servo motor speed:<br>50 r/min or less                                                           | Check if STO2 is off<br>(enabled).                                                             | It is wired correctly.<br>It is off (enabled).      | Check (2).<br>Turn on STO2(disabled).                                                                                            |
| 95.3 | STO warning 1<br>(safety<br>observation<br>function) | (1) | "Input device -<br>Fixingdiagnosis<br>Execution selection at<br>start-up" was not                                                                                                   | Check if "Input device -<br>Fixing-diagnosis<br>execution selection at<br>start-up" was        | It was not executed.<br>It was executed.            | Execute it.<br>Check (2).                                                                                                    |
|      |                                                      | (2) | executed.<br>Set "Input device -<br>Fixing-diagnosis<br>execution selection at<br>start-up" correctly using                                                                         | executed<br>Check if [Pr. PSD27]<br>and [Pr. PSD28] are<br>set correctly.                      | It is not set<br>correctly.<br>It is set correctly. | Review the parameter<br>Check (3).                                                                                               |
|      |                                                      | (3) | parameters.<br>The wiring is<br>incorrect.                                                                                                    | Check if the wiring has a failure.                                                             | It has a failure.<br>It has no failure.             | Review the wiring.<br>Check (4).                                                                                                 |
|      |                                                      | (4) | The functional safety<br>unit is malfunctioning.                                                                                                    | Replace the functional<br>safety unit, and then<br>check the                                   | It is not repeatable.                               | Replace the functional safety unit.                                                                                              |
|      |                                                      | (5) | Something near the device caused it.                                                                                                    | repeatability.<br>Check the noise,<br>ambient                                                  | There is a problem in the surrounding.              | Take countermeasures against its cause.                                                                                          |
| 95.4 | STO warning 2<br>(safety<br>observation<br>function) | (1) | The test operation<br>mode was not set<br>correctly.                                                                                                    | Check if the driver and<br>functional<br>safety unit are set to<br>the test operation<br>mode. | It is not set.<br>It is set.                        | Set it correctly.<br>Check (2).                                                                                                  |
|      |                                                      | (2) | An error occurred in the<br>safety communication.<br>Or the network is<br>disconnected.                                                                                             | Check the description<br>"The display shows<br>"Ab"." .<br>⇒Page 124 Trouble                   | It is not repeatable.<br>It is repeatable.          | Take countermeasures<br>against its cause.<br>Check (3).                                                                         |
|      |                                                      | (3) | "Input mode selection"                                                                                                    | which does not trigger<br>alarm/warning<br>Set [Pr. PSA02]                                     | It is not repeatable.                               | Review the parameter.                                                                                                    |
|      |                                                      |     | in [Pr. PSA02<br>Functional safety unit<br>setting] is not set<br>correctly.                                                                                                    | correctly<br>and check the<br>repeatability.                                                   | It is repeatable.                                   | Check (4).                                                                                                    |
|      |                                                      | (4) | The driver is malfunctioning.                                                                                                    | Replace the driver, and then check the repeatability.                                          | It is not repeatable.<br>It is repeatable.          | Replace the driver.<br>Check (7).                                                                                                |
|      |                                                      | (5) | The functional safety<br>unit is malfunctioning.                                                                                                    | Replace the functional<br>safety unit, and then<br>check the                                   | It is not repeatable.<br>It is repeatable.          | Replace the functional safety unit.<br>Check (8).                                                                                |
|      |                                                      | (6) | Something near the device caused it.                                                                                                    | repeatability.<br>Check the noise,<br>ambient<br>temperature, etc.                             | There is a problem in the surrounding.              | Take countermeasures against its cause.                                                                                          |
| 95.5 | STO warning 3<br>(safety<br>observation<br>function) | (1) | STO command/SS1<br>command of the<br>functional safety unit<br>was turned off<br>(enabled) under the<br>following speed<br>conditions.<br>1) Servo motor speed:<br>50 r/min or less | Check if STO<br>command/<br>SS1 command of the<br>functional safety unit is<br>off (enabled).  | It is off (enabled).                                | Turn on (disabled) STO<br>command/SS1 command<br>of the functional safety<br>unit.                                               |

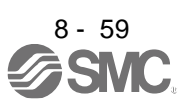

| Alarm         | No.: 96                                                             | Nar | ne: Home position settir                                                                      | ng warning                                                        |                                                            |                                                                                                    |  |
|---------------|---------------------------------------------------------------------|-----|-----------------------------------------------------------------------------------------------|-------------------------------------------------------------------|------------------------------------------------------------|----------------------------------------------------------------------------------------------------|--|
| AI            | arm content                                                         | •   | Home position setting c                                                                       | ould not be made.                                                 |                                                            |                                                                                                    |  |
| Detail<br>No. | Detail name                                                         |     | Cause                                                                                         | Check method                                                      | Check result                                               | Action                                                                                                    |  |
| 96.1          | In-position<br>warning at<br>home<br>positioning                    | (1) | INP (In-position) did not<br>turn on within the<br>specified time during<br>home positioning. | Check the droop pulses<br>during home<br>positioning.             | It is In-position range<br>or more.                        | Adjust gains to set droop<br>pulses within the Inposition<br>range. Remove<br>the cause of droop pulse<br>occurrence, and make<br>home position setting. |  |
| 96.2          | Command input<br>warning at<br>home<br>positioning                  | (1) | A command has<br>already inputted at the<br>time of home positioning.                         | Check if a command is<br>inputted at home<br>positioning.         | A command is<br>inputted.<br>A command is not<br>inputted. | Set it after home<br>positioning.<br>Check (2).                                                                                                    |  |
|               |                                                                     | (2) | Creep speed is high.                                                                          | Decrease the creep<br>speed, and then check<br>the repeatability. | It is not repeatable.                                      | Decelerate the creep<br>speed, and make home<br>position setting.                                                                                        |  |
| 96.3          | Servo off<br>warning at home<br>positioning                         | (1) | A home positioning was<br>executed during<br>servooff.                                        | Check if the status is<br>servo-off at home<br>positioning.       | It is servo-off.                                           | Turn to servo-on, and<br>then execute the home<br>positioning.                                                                                           |  |
| 96.4          | Home<br>positioning<br>warning during<br>magnetic pole<br>detection | (1) | Z-phase was not turned<br>on after servo-on.                                                  | Check if the Z-phase<br>was turned on.                            | The Z-phase was not turned on.                             | Rotate the direct drive<br>motor to turn on the Zphase,<br>and make home<br>position setting.                                                            |  |

| Alarm No.: 97 |                                             | Name: P                                                                 | ositioning specifica                                                                                                   | ation warning                                                                                                    |                                                                                                    |                                                                                         |  |  |
|---------------|---------------------------------------------|-------------------------------------------------------------------------|----------------------------------------------------------------------------------------------------|----------------------------------------------------------------------------------------------------|----------------------------------------------------------------------------------------------------|-----------------------------------------------------------------------------------------|--|--|
| Al            | arm content                                 | How to specify a positioning is incorrect for the positioning function. |                                                                                                    |                                                                                                    |                                                                                                    |                                                                                         |  |  |
| Detail<br>No. | Detail name                                 |                                                                         | Cause                                                                                                    | Check method                                                                                                    | Check result                                                                                                    | Action                                                                                  |  |  |
| 97.1          | Program<br>operation<br>disabled<br>warning | (1) Wher<br>positi<br>start a<br>progr<br>disal                         | n using the<br>ioning function,<br>a program with the<br>am operation<br>bled.                                         | Check if the power of<br>the driver was<br>cycled after the<br>program was changed.                                                 | The power of the<br>driver was not cycled.                                                                                                    | Cycle the power of the driver.                                                          |  |  |
| 97.2          | Next station<br>position<br>warning         | (1) An ab<br>speci<br>input<br>positi<br>and a<br>oper                  | onormal value was<br>ified to a signal<br>of the next station<br>ion specification<br>automatic<br>ration was started. | Check if a number of<br>stations per rotation<br>([Pr.PT28]) or more<br>value was not specified<br>to the next station<br>position. | The number of<br>stations<br>per rotation ([Pr.<br>PT28]) or more value<br>was specified.<br>The number of<br>stations per rotation<br>([Pr. PT28]) or more<br>value was not<br>specified. | Review the parameter<br>setting or next station<br>position input signal.<br>Check (2). |  |  |
|               |                                             | (2) The p<br>was r<br>after<br>statio<br>([Pr. I<br>char                | oower of the driver<br>not cycled<br>the number of<br>ons per rotation<br>PT28]) was<br>nged.                          | Check if the power of<br>the driver was cycled<br>after the number of<br>stations per rotation<br>([Pr. PT28]) was<br>changed.      | The power was not cycled.                                                                                                    | Cycle the power of the driver.                                                          |  |  |

| Alarm         | No.: 98                                                           | Nar                                                                                 | ne: Software limit warni                                                                       | ng                                                                                          |                                               |                                           |  |  |
|---------------|-------------------------------------------------------------------|-------------------------------------------------------------------------------------|------------------------------------------------------------------------------------------------|---------------------------------------------------------------------------------------------|-----------------------------------------------|-------------------------------------------|--|--|
| AI            | arm content                                                       | • A software limit set with the parameter was reached for the positioning function. |                                                                                                |                                                                                             |                                               |                                           |  |  |
| Detail<br>No. | Detail name                                                       |                                                                                     | Cause                                                                                          | Check method                                                                                | Check result                                  | Action                                    |  |  |
| 98.1          | 98.1 Forward<br>rotation-side<br>software stroke<br>limit reached | (1)                                                                                 | A software limit was set<br>within the actual<br>operation range.                              | Check if the parameter<br>settings ([Pr. PT15] to<br>[Pr. PT18]) to the                     | The setting was out of operation range.       | Set [Pr. PT15] to [Pr.PT18]<br>correctly. |  |  |
|               |                                                                   |                                                                                     |                                                                                                | operation range are<br>correct.                                                             | The setting was<br>within operation<br>range. | Check (2).                                |  |  |
|               |                                                                   | (2)                                                                                 | (2) A point table of the<br>position data which<br>exceeds the software<br>limit was executed. | Check if the target<br>position of the point<br>data to the operation<br>range was correct. | The setting was out of<br>operation range.    | Set the point table correctly.            |  |  |
|               |                                                                   | e.<br>I                                                                             |                                                                                                |                                                                                             | The setting was<br>within operation<br>range. | Check (3).                                |  |  |
|               |                                                                   | (3)                                                                                 | A software limit was<br>reached by using the                                                   | Check if the JOG operation or manual                                                        | It reached to the out of operation range.     | Operate within the<br>software limit.     |  |  |

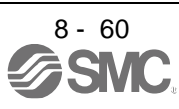

|      |                                                              |     | JOG operation or<br>manual pulse generator<br>operation. | pulse generator<br>operation was<br>executed properly to<br>the operation range. | Adjust properly the<br>parameters such as JOG<br>speed and multiplication<br>of the manual pulse as<br>necessary. |  |
|------|--------------------------------------------------------------|-----|----------------------------------------------------------|----------------------------------------------------------------------------------|----------------------------------------------------------------------------------------------------|--|
| 98.2 | Reverse<br>rotation-side<br>software stroke<br>limit reached | Che | eck it with the check meth                               | od for [AL. 98.1].                                                               |                                                                                                    |  |

| Alarm         | Alarm No.: 99              |                                   | me: Stroke limit warning                                           |                                                                     |                      |                                |  |  |
|---------------|----------------------------|-----------------------------------|--------------------------------------------------------------------|---------------------------------------------------------------------|----------------------|--------------------------------|--|--|
| Alarm content |                            | □□The stroke limit signal is off. |                                                                    |                                                                     |                      |                                |  |  |
| Detail<br>No. | Detail name                | Cause                             |                                                                    | Check method                                                        | Check result         | Action                         |  |  |
| 99.1          | Forward                    | (1)                               | The forward rotation                                               | Check if the limit switch                                           | It is not connected. | Connect it correctly.          |  |  |
|               | end off                    |                                   | connected to LSP.                                                  | is connected correctly.                                             | It is connected.     | Check (2).                     |  |  |
|               |                            |                                   |                                                                    |                                                                     | It turned off.       | Check operation attern.        |  |  |
|               |                            | (2)                               | The forward rotation stroke end was                                | Check if the forward rotation stroke limit                          | It is not connected. | Set the point table correctly. |  |  |
|               |                            |                                   | exceeded during driving.                                           | switch turned off.                                                  | It is connected.     | Check (3).                     |  |  |
| 99.2          | Reverse<br>rotation stroke | (1)                               | The reverse rotation stroke limit switch is                        | Check if the limit switch<br>is connected                           | It is not connected. | Connect it correctly.          |  |  |
|               | end off                    |                                   | connected to LSN.                                                  | correctly.                                                          | It is connected.     | Check (2).                     |  |  |
|               |                            | (2)                               | The reverse rotation<br>stroke end was<br>exceeded during driving. | Check if the reverse<br>rotation stroke limit<br>switch turned off. | It turned off.       | Check operation pattern.       |  |  |

| Alarm         | No.: 9B                         | Nar                         | me: Error excessive war                                      | ning                                                    |                                        |                                                                                           |                                                                 |  |
|---------------|---------------------------------|-----------------------------|--------------------------------------------------------------|---------------------------------------------------------|----------------------------------------|-------------------------------------------------------------------------------------------|-----------------------------------------------------------------|--|
| AI            | arm content                     | •Dr                         | oop pulses have exceed                                       | led the warning occurr                                  | ence level.                            |                                                                                           |                                                                 |  |
| Detail<br>No. | Detail name                     |                             | Cause                                                        | Check method                                            | Check result                           | Action                                                                                    |                                                                 |  |
| 9B.1          | Excess droop<br>pulse 1 warning | (1)                         | The servo motor power cable was                              | Check the servo motor power cable.                      | It is disconnected.                    | Repair or replace the servo motor power cable.                                            |                                                                 |  |
|               |                                 | disconnected.               |                                                              | It is not<br>disconnected.                              | Check (2).                             |                                                                                           |                                                                 |  |
|               |                                 | (2)                         | The connection of the servo motor is incorrect               | Check the wiring of<br>U/V/W.                           | It is incorrect.                       | Connect it correctly.                                                                     |                                                                 |  |
|               |                                 | (3)                         | The connection of the                                        | Check if the encoder                                    | It is incorrect                        | Connect it correctly                                                                      | -                                                               |  |
|               | (0)                             | encoder cable is incorrect. | cable is connected correctly.                                | It is correct.                                          | Check (4).                             |                                                                                           |                                                                 |  |
|               |                                 | (4)                         | The torque limit has been enabled.                           | Check if the limiting torque is in progress.            | The limiting torque is<br>in progress. | Increase the torque limit value.                                                          |                                                                 |  |
|               |                                 |                             |                                                              | The limiting torque is not in progress.                 | Check (5).                             |                                                                                           |                                                                 |  |
|               |                                 | (5)                         | A moving part collided                                       | Check if it collided.                                   | It collided.                           | Check operation pattern.                                                                  |                                                                 |  |
|               |                                 |                             | against the machine.                                         |                                                         | It did not collide.                    | Check (6).                                                                                |                                                                 |  |
|               |                                 | (6)                         | The torque isinsufficient.                                   | Check the peak load<br>Ratio                            | The torque is saturated.               | Reduce the load or<br>review the operation<br>pattern. Or use a larger<br>capacity motor. |                                                                 |  |
|               |                                 |                             |                                                              |                                                         | The torque is not<br>saturated.        | Check (7).                                                                                |                                                                 |  |
|               | (7)                             | (7)                         | (7) Po<br>dr                                                 | Power supply voltage dropped.                           | Check the bus voltage value.           | The bus voltage is low                                                                    | Check the power supply<br>voltage and power<br>supply capacity. |  |
|               |                                 |                             |                                                              |                                                         | The bus voltage is high.               | Check (8).                                                                                |                                                                 |  |
|               |                                 | (8)                         | Acceleration/<br>deceleration time<br>constant is too short. | Set a longer<br>deceleration time<br>constant, and then | It is not repeatable.                  | Increase the acceleration/deceleration time constant.                                     |                                                                 |  |
|               |                                 |                             |                                                              | check the repeatability.                                | It is repeatable.                      | Check (9).                                                                                |                                                                 |  |
|               |                                 | (9)                         | The position loop gain                                       | Increase the position                                   | It is not repeatable.                  | Increase the position                                                                     |                                                                 |  |

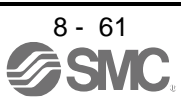

|      |                                                     |      | is small.                                              | loop gain, and then                                                 | lt is non-setable                    | loop gain ([Pr. PB08]).                                         |  |  |
|------|-----------------------------------------------------|------|--------------------------------------------------------|---------------------------------------------------------------------|--------------------------------------|-----------------------------------------------------------------|--|--|
|      |                                                     |      |                                                        | repeatability.                                                      | it is repeatable.                    | Спеск (10).                                                     |  |  |
|      |                                                     | (10  | Servo motor shaft was<br>rotated by external<br>force. | Measure the actual position under the                               | It is rotated by external force.     | Review the machine.                                             |  |  |
|      |                                                     | )    |                                                        | servolock status.                                                   | It is not rotated by external force. | Check (11).                                                     |  |  |
|      |                                                     | (11) | An encoder is malfunctioning.                          | Replace the servo<br>motor,<br>and then check the<br>repeatability. | It is not repeatable.                | Replace the servo motor.                                        |  |  |
| 9B.3 | Excess droop<br>pulse 2 warning                     | Che  | Check it with the check method for [AL. 9B.1].         |                                                                     |                                      |                                                                 |  |  |
| 9B.4 | Error excessive<br>warning during<br>0 torque limit | (1)  | The torque limit has been 0.                           | Check the torque limit value.                                       | The torque limit has been $0$ .      | Do not input a command<br>while the torque limit<br>value is 0. |  |  |

| Alarm         | No.: 9C                   | Nan                                                           | Name: Converter warning                                             |                                                                                                    |  |  |  |  |
|---------------|---------------------------|---------------------------------------------------------------|---------------------------------------------------------------------|----------------------------------------------------------------------------------------------------|--|--|--|--|
| A             | arm content               | A warning occurred in the converter unit during the servo-on. |                                                                     |                                                                                                    |  |  |  |  |
| Detail<br>No. | Detail name               |                                                               | Check method                                                        | Check method Check result Action                                                                                        |  |  |  |  |
| 9C.1          | Converter unit<br>warning | (1)                                                           | A warning occurred in<br>the converter unit<br>during the servo-on. | Check the warning of the converter unit, and take the action following the remedies for warnings of the converter unit. |  |  |  |  |

| Alarm No.: 9F |                                   | Name: Battery warning                                                                 | Nam         | Name: Battery warning                                                     |                              |                       |  |  |  |  |
|---------------|-----------------------------------|---------------------------------------------------------------------------------------|-------------|---------------------------------------------------------------------------|------------------------------|-----------------------|--|--|--|--|
| AI            | arm content                       | <ul> <li>Battery voltage for absolute position detection system decreased.</li> </ul> |             |                                                                           |                              |                       |  |  |  |  |
| Detail<br>No. | Detail name                       | Cause                                                                                 |             | Check method                                                              | Check result                 | Action                |  |  |  |  |
| 9F.1          | Low battery                       | (1) The battery is not                                                                | (1) T       | Check if the battery is                                                   | It is not connected.         | Connect it correctly. |  |  |  |  |
|               |                                   | connected to CN4.                                                                     |             | connected correctly.                                                      | It is connected.             | Check (2).            |  |  |  |  |
|               |                                   | (2) The battery voltage is<br>low. The battery is<br>consumed.                        | (2) T<br>Id | Check the battery voltage with a tester.                                  | It is less than 4.9 V<br>DC. | Replace the battery.  |  |  |  |  |
| 9F.2          | Battery<br>degradation<br>warning | <ol> <li>The absolute position<br/>storage unit has not<br/>connected.</li> </ol>     | (1) T<br>s  | Check if the absolute<br>position storage unit is<br>connected correctly. | It is not connected.         | Connect it correctly. |  |  |  |  |

| Alarm No.: E0 |                                      | Name: Excessive regenerat                                                                                                    | Name: Excessive regeneration warning |                    |                                                                                                    |  |  |  |  |
|---------------|--------------------------------------|----------------------------------------------------------------------------------------------------|--------------------------------------|--------------------|----------------------------------------------------------------------------------------------------|--|--|--|--|
| Alarm content |                                      | There is a possibility that regenerative power may exceed permissible regenerative power of built-in regenerative resistor or regenerative option.         |                                      |                    |                                                                                                    |  |  |  |  |
| Detail<br>No. | Detail name                          | Cause                                                                                                    | Check method                         | Check result       | Action                                                                                                    |  |  |  |  |
| E0.1          | Excessive<br>Regeneration<br>warning | (1) The regenerative power<br>exceeded 85% of the<br>permissible regenerative<br>power of the built-in<br>regenerative resistor or<br>regenerative option. | Check the effective<br>load ratio.   | It is 85% or more. | Reduce the frequency of<br>positioning.<br>Increase the deceleration<br>time constant.<br>Reduce the load.<br>Use a regenerative option if it<br>is not being used. |  |  |  |  |

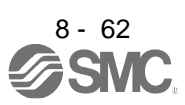

| Alarm No.: E1 |                                                         | Name: Overload warning 1 |                                                                                                    |                         |                        |        |  |
|---------------|---------------------------------------------------------|--------------------------|----------------------------------------------------------------------------------------------------|-------------------------|------------------------|--------|--|
| Al            | arm content                                             |                          | [AL. 50 Overload 1] or [A                                                                                     | L. 51 Overload 2] can o | occur.                 |        |  |
| Detail<br>No. | Detail name                                             |                          | Cause                                                                                                    | Check method            | Check result           | Action |  |
| E1.1          | Thermal<br>overload<br>warning 1<br>during<br>operation | (1)                      | The load was over 85%<br>to the alarm level of<br>[AL. 50.1 Thermal<br>overload error 1 during<br>operation]. | Check it with the check | method for [AL. 50.1]. |        |  |
| E1.2          | Thermal<br>overload<br>warning 2<br>during<br>operation | (1)                      | The load was over 85%<br>to the alarm level of<br>[AL. 50.2 Thermal<br>overload error 2 during<br>operation]. | Check it with the check | method for [AL. 50.2]. |        |  |
| E1.3          | Thermal<br>overload<br>warning 3<br>during<br>operation | (1)                      | The load was over 85%<br>to the alarm level of<br>[AL. 51.1 Thermal<br>overload error 3 during<br>operation]. | Check it with the check | method for [AL. 51.1]. |        |  |
| E1.4          | Thermal<br>overload<br>warning 4<br>during operation    | (1)                      | The load was over 85%<br>to the alarm level of<br>[AL. 50.3 Thermal<br>overload error 4 during<br>operation]. | Check it with the check | method for [AL. 50.3]. |        |  |
| E1.5          | Thermal<br>overload error 1<br>during a stop            | (1)                      | TThe load was over 85%<br>to the alarm level of<br>[AL. 50.4 Thermal<br>overload error 1 during<br>a stop].   | Check it with the check | method for [AL. 50.4]. |        |  |
| E1.6          | Thermal<br>overload error 2<br>during a stop            | (1)                      | The load was over 85%<br>to the alarm level of<br>[AL. 50.5 Thermal<br>overload error 2 during<br>a stop].    | Check it with the check | method for [AL. 50.5]. |        |  |
| E1.7          | Thermal<br>overload error 3<br>during a stop            | (1)                      | The load was over 85%<br>to the alarm level of<br>[AL. 51.2 Thermal<br>overload error 3 during<br>operation]. | Check it with the check | method for [AL. 51.2]. |        |  |
| E1.8          | Thermal<br>overload error 4<br>during a stop            | (1)                      | The load was over 85%<br>to the alarm level of<br>[AL. 50.6 Thermal<br>overload error 4 during<br>a stop].    | Check it with the check | method for [AL. 50.6]. |        |  |

| Alarm         | No.: E2                               | Name                                                                                           | Name: Servo motor overheat warning                                                                                                    |                         |                        |        |  |  |
|---------------|---------------------------------------|------------------------------------------------------------------------------------------------|----------------------------------------------------------------------------------------------------|-------------------------|------------------------|--------|--|--|
| AI            | arm content                           | •                                                                                              | · [AL. 46.2 Abnormal temperature of servo motor 2] can occur.                                                                                                    |                         |                        |        |  |  |
| Detail<br>No. | Detail name                           |                                                                                                | Cause                                                                                                    | Check method            | Check result           | Action |  |  |
| E2.1          | Servo motor<br>temperature<br>warning | (1)  <br> <br> <br> <br> <br> <br> <br> <br> <br> <br> <br> <br> <br> <br> <br> <br> <br> <br> | The temperature of the<br>linear servo motor or<br>direct drive motor<br>reached 85% of the<br>occurrence level of [AL.<br>46.2 Abnormal<br>temperature of servo<br>motor 2]. | Check it with the check | method for [AL. 46.2]. |        |  |  |

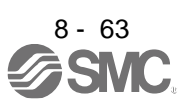

| Alarm         | No.: E3                                                                         | Nar                        | ne: Absolute position co                                                                                                    | ounter warning                                                                                                    |                                                                                            |                                                                                                    |  |  |  |  |
|---------------|---------------------------------------------------------------------------------|----------------------------|----------------------------------------------------------------------------------------------------|----------------------------------------------------------------------------------------------------|--------------------------------------------------------------------------------------------|----------------------------------------------------------------------------------------------------|--|--|--|--|
| Alarm content |                                                                                 | · Th<br>· Al<br>· Al<br>to | <ul> <li>The multi-revolution counter value of the absolute position encoder exceeded the maximum range.</li> <li>Absolute position encoder pulses are faulty.</li> <li>An update cycle is short for writing multi-revolution counter value of the absolute position encoder to EEP-ROM.</li> </ul> |                                                                                                    |                                                                                            |                                                                                                    |  |  |  |  |
| Detail<br>No. | Detail name                                                                     |                            | Cause                                                                                                    | Check result                                                                                                    | Action                                                                                     | Target                                                                                                    |  |  |  |  |
| E3. 1         | Multi-revolution<br>counter travel<br>distance excess<br>warning                | (1)                        | The travel distance<br>from the home position<br>is 32768 rev or more in<br>the absolute position<br>system.                                                                                                    | Check the value of the multi-revolution counter.                                                                                                    | It is 32768 rev or<br>more.                                                                | Review operation range.<br>Execute the home<br>position return again.<br>After the power is surely<br>cycled, perform home<br>position return again.                                                        |  |  |  |  |
| E3. 2         | Absolute<br>position counter<br>warning                                         | (1)                        | Something near the device caused it.                                                                                                    | Check the noise,<br>ambient<br>temperature, etc.                                                                                                    | There is a problem in<br>the<br>surrounding.<br>There is no problem<br>in the surrounding. | Take countermeasures<br>against its cause.<br>After the power is surely<br>cycled, perform home<br>position return again.<br>Check (2).                                                                     |  |  |  |  |
|               |                                                                                 | (2)                        | An encoder is malfunctioning.                                                                                                    | Replace the servo<br>motor,and then check<br>the repeatability.                                                                                                    | It is not repeatable.                                                                      | Replace the servo motor.                                                                                                    |  |  |  |  |
| E3.4          | Absolute<br>positioning<br>counter<br>EEPROM<br>writing<br>frequency<br>warning | (1)                        | A home position was<br>renewed (EEP-ROM<br>write) twice or more in<br>10 minutes in the driver<br>due to rotation<br>to the same direction in<br>short time in the point<br>table method of the<br>positioning mode,<br>degree setting with the<br>program method, or the<br>indexer method.        | Check if the operation<br>was within the following<br>conditions between the<br>number of gear teeth<br>on machine side ([Pr.<br>PA06] CMX) and servo<br>motor speed (N).<br>• When CMX □ 2000, N<br>< 3076.7 r/min<br>• When CMX > 2000, N<br>< 3276.7 - (CMX × 0.1)<br>r/min<br>• When (CMX/CDV) is<br>reduced to its lowest<br>terms, CMX 15900 | The operation was out of conditions.                                                       | Set the command speed<br>within the conditions.<br>Set the number of gear<br>teeth on machine side<br>within the conditions.<br>After the power is surely<br>cycled, perform home<br>position return again. |  |  |  |  |
| E3.5          | Encoder<br>absolute<br>positioning<br>counter<br>warning                        | Che                        | eck it with the check metho                                                                                                    | od for [AL. E3.2].                                                                                                    |                                                                                            |                                                                                                    |  |  |  |  |

| Alarm No.: E5 |                                         | Nar                                                                                                    | ne: ABS time-out warnir                 | ng                                                                       |                                       |                                        |  |  |
|---------------|-----------------------------------------|----------------------------------------------------------------------------------------------------|-----------------------------------------|--------------------------------------------------------------------------|---------------------------------------|----------------------------------------|--|--|
| Alarm content |                                         | <ul> <li>A response from the programmable controller was over 5 s at the absolute position erased data transfer.</li> <li>ABSM (ABS transfer mode) turned off during the absolute position erased data transfer.</li> <li>SON (Servo-on), RES (Reset), or EM2/EM1 (Forced stop) turned off during the absolute position erased data transfer.</li> </ul> |                                         |                                                                          |                                       |                                        |  |  |
| Detail<br>No. | Detail name                             |                                                                                                    | Cause                                   | Check method                                                             | Check result                          | Action                                 |  |  |
| E5.1          | Time-out during<br>ABS data<br>transfer | (1)                                                                                                    | The wiring of I/O signals is incorrect. | Check if the I/O signal<br>wire is disconnected or<br>connected loosely. | It has a failure.                     | Repair or replace the I/O signal wire. |  |  |
|               |                                         |                                                                                                    |                                         | ,                                                                        | It has no failure.                    | Check (2).                             |  |  |
|               |                                         | (2)                                                                                                    | The sequence program is incorrect.      | Check the sequence program.                                              | The sequence<br>program is incorrect. | Modify the sequence program.           |  |  |
| E5.2          | ABSM off<br>during ABS<br>data transfer | Che                                                                                                    | eck it with the check metho             | od for [AL. E5.1].                                                       |                                       |                                        |  |  |
| E5.3          | SON off during<br>ABS data<br>transfer  |                                                                                                    |                                         |                                                                          |                                       |                                        |  |  |

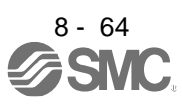

| Alarm         | No.: E6                                                                | Nar                                                                                          | ne: Servo forced stop wa                          | rning                                                                                                    |                                      |                                                     |            |  |  |
|---------------|------------------------------------------------------------------------|----------------------------------------------------------------------------------------------|---------------------------------------------------|----------------------------------------------------------------------------------------------------|--------------------------------------|-----------------------------------------------------|------------|--|--|
| Ala           | rm content                                                             | <ul> <li>• EM2/EM1 (Forced stop) turned off.</li> <li>• SS1 command was inputted.</li> </ul> |                                                   |                                                                                                    |                                      |                                                     |            |  |  |
| Detail<br>No. | Detail name                                                            |                                                                                              | Cause                                             | Check method                                                                                                    | Check result                         | Action                                              |            |  |  |
| E6.1          | Forced stop<br>warning                                                 | (1)                                                                                          | EM2/EM1 (Forced stop)<br>turned off.              | Check the status of<br>EM2/EM1.                                                                                        | It is off.                           | Ensure safety and turnbon<br>EM2/EM1 (Forced stop). |            |  |  |
|               |                                                                        |                                                                                              |                                                   |                                                                                                    | It is on.                            | Check (2).                                          |            |  |  |
|               |                                                                        | (2)                                                                                          | The external 24 V DC power supply is off.         | Check if the external 24<br>V DC power supply is                                                                       | It is not inputted.                  | Input the 24 V DC power supply.                     |            |  |  |
|               |                                                                        |                                                                                              |                                                   |                                                                                                    | inputted.                            | It is inputted.                                     | Check (3). |  |  |
|               |                                                                        | (3)                                                                                          | The driver is<br>malfunctioning.                  | Replace the driver, and then check the repeatability.                                                                  | It is not repeatable.                | Replace the driver.                                 |            |  |  |
| E6.2          | SS1 forced<br>stop<br>warning 1                                        | (1)                                                                                          | The SS1 command is off (enabled).                 | Check if the SS1<br>command is off<br>(enabled).                                                                       | The SS1 command is<br>off (enabled). | Turn on the SS1 input<br>(disabled).                |            |  |  |
|               | observation                                                            | (2)                                                                                          | An external 24 V DC is<br>not inputted to the     | Check if an external 24<br>VDC is inputted to the                                                                      | It is not inputted.                  | Input the 24 V DC power supply.                     |            |  |  |
|               | · allouelly                                                            |                                                                                              | functional safety unit.                           | functional safety unit.                                                                                                | It is inputted.                      | Check (3).                                          | 1          |  |  |
|               |                                                                        | (3)                                                                                          | The functional safety<br>unit is malfunctioning.  | Replace the functional<br>safety unit, and then<br>check the<br>repeatability.                                         | It is not repeatable.                | Replace the functional safety unit.                 |            |  |  |
| E6.3          | SS1 forced<br>stop<br>warning 2<br>(safety<br>observation<br>function) | (1)                                                                                          | An error occurred in the<br>safety communication. | Check the description<br>"The display shows<br>"Ab".".<br>⇒Page 124 Trouble<br>which does not trigger<br>alarm/warning | It is not repeatable.                | Take countermeasures<br>against its cause.          |            |  |  |

| Alarm         | No.: E7                                    | Name: Controller for                                                                                          | Name: Controller forced stop warning                                  |                               |                                                                             |  |  |  |
|---------------|--------------------------------------------|----------------------------------------------------------------------------------------------------|-----------------------------------------------------------------------|-------------------------------|-----------------------------------------------------------------------------|--|--|--|
| AI            | arm content                                | The forced stop signal of the servo system controller was enabled.                                            |                                                                       |                               |                                                                             |  |  |  |
| Detail<br>No. | ail Detail name Cause                      |                                                                                                    | Check method                                                          | Check result                  | Action                                                                      |  |  |  |
| E7.1          | Controller<br>forced stop<br>input warning | <ol> <li>The forced stop sign<br/>of the controller was<br/>inputted with Modb<br/>RTU communicati</li> </ol> | gnal Check if the controller<br>as is in a forced stop<br>bus status. | It is the forced stop status. | Ensure safety and<br>cancel<br>the forced stop signal<br>of the controller. |  |  |  |

| Alarm No.: E8 |                          | Nar | Name: Cooling fan speed reduction warning                                |                                                       |                                 |                            |  |  |
|---------------|--------------------------|-----|--------------------------------------------------------------------------|-------------------------------------------------------|---------------------------------|----------------------------|--|--|
| AI            | arm content              | ۰T  | The cooling fan speed decreased to the warning occurrence level or less. |                                                       |                                 |                            |  |  |
| Detail<br>No. | Detail Detail name       |     | Cause                                                                    | Check method                                          | Check result                    | Action                     |  |  |
| E8.1          | Decreased<br>cooling fan | (1) | Foreign matter was<br>caught in the cooling                              | Check if a foreign matter is caught in the            | Something has been<br>caught.   | Remove the foreign matter. |  |  |
|               | speed warning            |     | fan.                                                                     | cooling fan.                                          | Nothing has been<br>caught.     | Check (2).                 |  |  |
|               |                          | (2) | Cooling fan life expired.                                                | Check the total of<br>power on time of the<br>driver. | It exceed the cooling fan life. | Replace the driver.        |  |  |
| E8.2          | Cooling fan stop         | Che | eck it with the check method                                             | od for [AL. E8.1].                                    |                                 |                            |  |  |

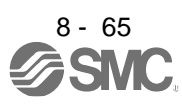

| Alarm         | No.: E9                                                                                                    | Name: Main circuit off w                                                                                                    | varning                                                                                                    |                                                                   |                                                           |
|---------------|----------------------------------------------------------------------------------------------------|----------------------------------------------------------------------------------------------------|----------------------------------------------------------------------------------------------------|-------------------------------------------------------------------|-----------------------------------------------------------|
| Δ             | arm content                                                                                                    | The servo-on comman                                                                                                    | nd was inputted with main                                                                                                  | circuit power supply o                                            | off                                                       |
|               |                                                                                                    | <ul> <li>The bus voltage dropp</li> </ul>                                                                                                    | ed during the servo moto                                                                                                   | r driving under 50 r/mi                                           | n.                                                        |
| Detail<br>No. | Detail name                                                                                                    | Cause                                                                                                    | Check method                                                                                                    | Check result                                                      | Action                                                    |
| E9.1          | Servo-on signal<br>on during main                                                                                                    | (1) The main circuit power<br>supply is off.                                                                                                   | r Check if the main<br>circuit                                                                                             | It is not inputted.                                               | Turn on the main circuit power.                           |
|               | circuit off                                                                                                    | power supply of the converter unit is off.                                                                                                    | power supply is<br>inputted.<br>Check if the power<br>supply of the converter<br>unit is inputted.                         | It is inputted.                                                   | Check (2).                                                |
|               |                                                                                                    | (2) The wiring between P                                                                                                    | 3 Check the wiring                                                                                                    | It is disconnected.                                               | Connect it correctly.                                     |
|               | and P4 was         disconnected.         For the drive unit, the         wiring between P1 an         P2 of the converter ur         was disconnected.         (3) The main circuit power         supply wiring was         disconnected.         For the drive unit, the         main circuit power         supply wiring of the         converter unit was         disconnected.         (4)         For the drive unit, the         magnetic contactor | and P4 was<br>disconnected.<br>For the drive unit, the<br>wiring between P1 an<br>P2 of the converter ur<br>was disconnected.                  | between P3 and P4.<br>Check the wiring<br>between P1 and P2 of<br>d the converter unit.<br>it                              | It is connected.                                                  | Check (3).                                                |
|               |                                                                                                    | <ul> <li>(3) The main circuit power<br/>supply wiring was<br/>disconnected.</li> <li>For the drive unit, the<br/>main circuit power</li> </ul> | r Check the main circuit<br>power supply wiring.<br>Check the main circuit<br>power supply wiring of<br>the converter unit | It is disconnected.                                               | Connect it correctly.                                     |
|               |                                                                                                    | the converter unit.                                                                                                    | It has no failure.                                                                                                    | Check (4).                                                        |                                                           |
|               |                                                                                                    | (4) For the drive unit, the magnetic contactor                                                                                                 | Check the magnetic<br>contactor control                                                                                    | It is disconnected.                                               | Connect it correctly.                                     |
|               |                                                                                                    | control connector of th<br>converter unit was<br>disconnected.                                                                                 | converter unit.                                                                                                    | It has no failure.                                                | Check (5).                                                |
|               |                                                                                                    | (5) For the drive unit, the<br>bus bar between the<br>converter unit and driv                                                                  | Check the bus bar<br>between the converter<br>unit and drive unit.                                                         | It is disconnected.                                               | Connect it correctly.                                     |
|               |                                                                                                    | unit was disconnecte                                                                                                    | ed.                                                                                                    | It has no failure.                                                | Check (6).                                                |
|               |                                                                                                    | (6) The setting value of [F<br>PA02 Magnetic<br>contactor drive output                                                                         | Pr. Check the [Pr. PA02]<br>setting and the wiring                                                                         | The setting or wiring is incorrect.                               | Review the setting of [Pr. PA02].                         |
|               |                                                                                                    | selection] contradicts<br>the wiring constitutio                                                                                               | n.                                                                                                    | The setting and wiring are correct.                               | Check (7).                                                |
|               |                                                                                                    |                                                                                                    |                                                                                                    | The setting is correct.                                           | Check (8).                                                |
|               |                                                                                                    | (8) The bus voltage is lo                                                                                                    | <ul> <li>W. Check if the bus<br/>voltage is lower than<br/>the prescribed value.<br/>215 V DC</li> </ul>                   | The voltage is lower<br>than the prescribed<br>value.             | Review the wiring. Check<br>the power supply<br>capacity. |
|               |                                                                                                    |                                                                                                    |                                                                                                    | The voltage is equal to<br>or higher than the<br>prescribed value | Check (9).                                                |
|               |                                                                                                    |                                                                                                    |                                                                                                    | prescribed value.                                                 |                                                           |
|               |                                                                                                    | (9) The driver is malfunctioning.                                                                                                    | Replace the driver, and<br>then check the<br>repeatability.                                                                | It is not repeatable.                                             | (10) Replace the driver.                                  |
|               |                                                                                                    | (10) For the drive unit, the converter unit is malfunctioning.                                                                                 | Replace the converter unit, and then check the repeatability.                                                              | It is not repeatable.                                             | Replace the converter unit.                               |

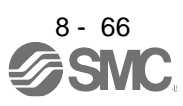

| E9.2 | Bus voltage<br>drop during low<br>speed<br>operation                         | (1)                  | The bus voltage<br>dropped during the<br>servo motor driving<br>under 50 r/min. |                                                                  | Check the bus voltage.            |              | It is lower than the<br>prescribed value.<br>200 V | Review the power<br>supply<br>capacity. Increase the<br>acceleration time<br>constant. |  |
|------|------------------------------------------------------------------------------|----------------------|---------------------------------------------------------------------------------|------------------------------------------------------------------|-----------------------------------|--------------|----------------------------------------------------|----------------------------------------------------------------------------------------|--|
| E9.3 | Ready-on signal<br>on during main<br>circuit off                             | Che                  | Check it with the check method for [AL. E9.1].                                  |                                                                  |                                   |              |                                                    |                                                                                        |  |
| E9.4 | E9.4 Converter unit<br>forced stop<br>forced during the<br>converter unit is |                      | The forced stop of<br>the<br>converter unit is<br>enabled during the            | Check if the forced stop<br>of the converter unit is<br>enabled. |                                   | It is        | enabled.                                           | Deactivate the forced<br>stop of the converter<br>unit.                                |  |
|      | servo<br>comm                                                                | servo-on<br>command. |                                                                                 |                                                                  | It is                             | not enabled. | Check (2).                                         |                                                                                        |  |
|      |                                                                              | (2)                  | The protection<br>coordination cable<br>is not correctly<br>connected.          | Chec<br>coor                                                     | k the protection rdination cable. | It is        | not connected.                                     | Connect the protection<br>coordination cable<br>correctly.                             |  |

| Alarm No.: EA<br>Alarm content |                         | Name: ABS servo-on warning<br>•The servo-on was not enabled within 1 s after ABSM (ABS transfer mode) was turned on. |                                         |                                                                          |                                    |                                        |  |  |
|--------------------------------|-------------------------|----------------------------------------------------------------------------------------------------|-----------------------------------------|--------------------------------------------------------------------------|------------------------------------|----------------------------------------|--|--|
|                                |                         |                                                                                                    |                                         |                                                                          |                                    |                                        |  |  |
| EA.1                           | ABS servo-on<br>warning | (1)                                                                                                    | The wiring of I/O signals is incorrect. | Check if the I/O signal<br>wire is disconnected or<br>connected loosely. | It has a failure.                  | Repair or replace the I/O signal wire. |  |  |
|                                |                         |                                                                                                    |                                         | ,-                                                                       | It has no failure.                 | Check (2).                             |  |  |
|                                |                         | (2)                                                                                                    | The sequence program is incorrect.      | Check the sequence program.                                              | The sequence program is incorrect. | Modify the sequence program.           |  |  |

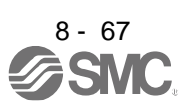

| Alarm No.: EC                                                         |                        | Na  | Name: Overload warning 2                                   |                                 |                                   |                                                                                    |  |  |
|-----------------------------------------------------------------------|------------------------|-----|------------------------------------------------------------|---------------------------------|-----------------------------------|------------------------------------------------------------------------------------|--|--|
| Alarm content Operations over rated output were repeated while the se |                        |     |                                                            |                                 | e the servo motor sha             | aft was not rotated.                                                               |  |  |
| Detail<br>No.                                                         | Detail name            |     | Cause                                                      | Check method                    | Check result                      | Action                                                                             |  |  |
| EC.1                                                                  | Overload<br>warning 22 | (1) | The load is too large or<br>the capacity is not<br>enough. | Check the effective load ratio. | The effective load ratio is high. | Reduce the load.<br>Replace the servo motor<br>with the one of larger<br>capacity. |  |  |

| Alarm         | No.: ED                       | Name: Output watt excess                                                                                                    | Name: Output watt excess warning                                                      |                                       |                                                |  |  |  |
|---------------|-------------------------------|----------------------------------------------------------------------------------------------------|---------------------------------------------------------------------------------------|---------------------------------------|------------------------------------------------|--|--|--|
| Alarm content |                               | <ul> <li>The status, in which the output wattage (speed x torque) of the servo motor exceeded the rated<br/>output, continued steadily.</li> </ul>                                       |                                                                                       |                                       |                                                |  |  |  |
| Detail<br>No. | Detail name                   | Cause                                                                                                    | Check method                                                                          | Check result                          | Action                                         |  |  |  |
| ED.1          | Output watt<br>excess warning | <ul> <li>(1) The status, in which the output wattage (speed × torque or thrust) of the servo motor exceeded 120% of the rated output (continuous thrust), continued steadily.</li> </ul> | Check the servo motor<br>speed and torque, or<br>check the motor speed<br>and thrust. | The output wattage is 120% of rating. | Reduce the servo motor speed. Reduce the load. |  |  |  |

| Alarm         | No.: F0                                                  | Nan | Name: Tough drive warning                                                                                         |                                                |                               |                                                                                                    |  |  |
|---------------|----------------------------------------------------------|-----|----------------------------------------------------------------------------------------------------|------------------------------------------------|-------------------------------|----------------------------------------------------------------------------------------------------|--|--|
| AI            | arm content                                              | ۰To | Tough drive function was activated.                                                                               |                                                |                               |                                                                                                    |  |  |
| Detail<br>No. | Detail name                                              |     | Cause                                                                                                    | Check method Check result Action               |                               |                                                                                                    |  |  |
| F0.1          | Instantaneous<br>power failure<br>tough drive<br>warning | (1) | The voltage of the<br>control circuit power<br>supply has dropped.                                                | Check it with the check method for [AL. 10.1]. |                               |                                                                                                    |  |  |
| F0.3          | Vibration tough<br>[GF] drive<br>warning                 | (1) | The setting value of the<br>machine resonance<br>suppression filter was<br>changed due to a<br>machine resonance. | Check if it was<br>changed frequently.         | It was changed<br>frequently. | Set the machine<br>resonance suppression<br>filter. Check the machine<br>status if screws are loose<br>or the like. |  |  |

| Alarm No.: F2 |                                                         | Name: Drive recorder - Miswriting warning |                                                                      |                                                                                                    |                     |                     |  |  |
|---------------|---------------------------------------------------------|-------------------------------------------|----------------------------------------------------------------------|----------------------------------------------------------------------------------------------------|---------------------|---------------------|--|--|
| Alarm content |                                                         | A۷                                        | A waveform measured by the drive recorder function was not recorded. |                                                                                                    |                     |                     |  |  |
| Detail<br>No. | Detail name                                             |                                           | Cause                                                                | Check method                                                                                                    | Check result        | Action              |  |  |
| F2.1          | Drive recorder -<br>Area writing<br>time-out<br>warning | (1)                                       | The Flash-ROM is malfunctioning.                                     | Disconnect the cables<br>except for the control<br>circuit power supply,<br>and then check the<br>repeatability. | It is repeatable    | Replace the driver. |  |  |
| F2.2          | Drive recorder -<br>Data miswriting<br>warning          | (1)                                       | Data were not written to the drive recorder area.                    | Check if clearing alarm<br>history disables this<br>alarm with setup<br>software (MR<br>Configurator2™)          | It is not canceled. | Replace the driver. |  |  |

| Alarm No.: F3 |                                     | Name: Oscillation detection warning       |                                  |  |  |  |  |
|---------------|-------------------------------------|-------------------------------------------|----------------------------------|--|--|--|--|
| Alarm content |                                     | [AL. 54 Oscillation detection] can occur. |                                  |  |  |  |  |
| Detail<br>No. | Detail name                         | Cause                                     | Cause Check method Action Target |  |  |  |  |
| F3.1          | Oscillation<br>detection<br>warning | Check it with the check metho             | od for [AL. 54.1].               |  |  |  |  |

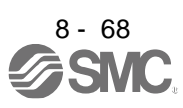

| Alarm No.: F4 |                                                   | Name: Positioning warning                                                                              |                                                    |                             |                                                                                      |  |  |  |
|---------------|---------------------------------------------------|----------------------------------------------------------------------------------------------------|----------------------------------------------------|-----------------------------|--------------------------------------------------------------------------------------|--|--|--|
| Alarm content |                                                   | Target position or acceleration time constant/deceleration time constant was set out of setting range. |                                                    |                             |                                                                                      |  |  |  |
| Detail<br>No. | Detail name                                       | Cause                                                                                                  | Check method                                       | Check result                | Action                                                                               |  |  |  |
| F4.4          | Target position<br>setting range<br>error warning | (1) A target position was set out of setting range.                                                    | Check the setting value<br>of the target position. | It is out of setting range. | Set the target position<br>correctly, and cancel<br>the warning (turn on<br>C_ORST). |  |  |  |

| Alarm No.: F5 |                                                   | Nar | Name: Simple cam function - Cam data miswriting warning                                                                                                    |                                                                                                    |                                         |                                                                                                    |  |  |
|---------------|---------------------------------------------------|-----|----------------------------------------------------------------------------------------------------|----------------------------------------------------------------------------------------------------|-----------------------------------------|----------------------------------------------------------------------------------------------------|--|--|
| Al            | arm content                                       | ۰Th | •The cam data written by setup software (MR Configurator2 <sup>™</sup> ) is not written to a Flash-ROM.                                                                                                    |                                                                                                    |                                         |                                                                                                    |  |  |
| Detail<br>No. | Detail name                                       |     | Cause                                                                                                    | Check method                                                                                                    | Check result                            | Action                                                                                                    |  |  |
| F5.1          | Cam data -<br>Area writing<br>time-out<br>warning | (1) | The Flash-ROM is malfunctioning.                                                                                                    | Disconnect the cables<br>except for the control<br>circuit power supply,<br>and then check the<br>repeatability.                                                                                                    | It is repeatable.                       | Replace the driver.                                                                                              |  |  |
| F5.2          | Cam data -<br>Miswriting<br>warning               | (1) | The cam data was not<br>written.                                                                                                    | After the power is<br>cycled,perform writing,<br>and check the<br>repeatability again.<br>When the cam data is<br>initialized, perform<br>writing, and check the<br>repeatability again.<br>• Section 7.2.9 [Pr.<br>PT34] of driver<br>Instruction Manual<br>(Positioning Mode)" | It is repeatable.                       | Replace the driver.                                                                                              |  |  |
| F5.3          | Cam data<br>checksum error                        | (1) | When the power is<br>switched on after the<br>cam data is written, a<br>checksum of the cam<br>data does not match.<br>(Error occurred in cam                                                                 | Check if an error<br>occurred (such as<br>entered noise, power-<br>off) at cam data write.                                                                                                    | It has a failure.<br>It has no failure. | After writing the cam data<br>again, cycle the power.<br>Check (2).                                              |  |  |
|               |                                                   | (2) | data.)<br>When the cam control<br>command is turned on<br>after the temporal<br>writing of cam data, a<br>checksum of the cam<br>data does not match.<br>(Error occurred in cam<br>data.)<br>The Flash-ROM is | Check if an error<br>occurred (such as<br>entered noise) at<br>temporal writing of cam<br>data.                                                                                                    | It has a failure.<br>It has no failure. | After performing the<br>temporal writing of cam data<br>again, turn on the cam<br>control command.<br>Check (3). |  |  |
|               |                                                   | (3) | malfunctioning.                                                                                                    | then check the repeatability.                                                                                                    | it is not repeatable.                   | Replace the driver.                                                                                              |  |  |

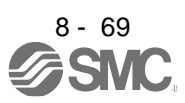

| Alarm No.: F6 |                                                                 | Name: Simple cam function - Cam control warning |                                                                                                    |                                                                                                    |                                                                                                    |                                                                                                    |   |  |
|---------------|-----------------------------------------------------------------|-------------------------------------------------|----------------------------------------------------------------------------------------------------|----------------------------------------------------------------------------------------------------|----------------------------------------------------------------------------------------------------|----------------------------------------------------------------------------------------------------|---|--|
| Alarm         | content                                                         | ۲ ·<br>۲ ·                                      | he cam axis position reaches the cam control is not not                                                                                                    | storation at a time of cormal.                                                                                                    | am control start was                                                                                                    | a failure.                                                                                                    | 1 |  |
| Detail<br>No. | Detail name                                                     |                                                 | Cause                                                                                                    | Check method                                                                                                    | Check result                                                                                                    | Action                                                                                                    |   |  |
| F6.1          | Cam axis one<br>cycle current<br>value<br>restoration<br>failed | (1)                                             | The cam axis one cycle<br>current value<br>corresponding to the<br>feed current value at<br>cam control start<br>cannot be restored.<br>(It occurs in a<br>reciprocating motion<br>pattern of the cam.) | Check if the feed<br>current value is within<br>the stroke in a<br>reciprocating motion<br>pattern of the cam.                                                                                  | The feed current value is the outside of the stroke.                                                                      | Move the feed current<br>value to within the stroke<br>in a reciprocating motion<br>pattern of the cam.<br>Or set the cam standard<br>position within the stroke<br>in a reciprocating motion<br>pattern of the cam.                         |   |  |
| F6.2          | Cam axis feed<br>current value<br>restoration<br>failed         | (1)                                             | The difference<br>(command unit)<br>between the restored<br>cam axis feed current<br>value and the<br>command position at<br>cam control start is<br>bigger than "inposition<br>range".                 | Check if the<br>difference<br>(command unit)<br>between<br>the restored cam axis<br>feed current value<br>and the command<br>position at cam<br>control start is in the<br>"in-position range". | The difference of<br>the command<br>position<br>(command unit) is<br>not within "in-<br>position range".                  | Calculate the cam axis feed<br>current value to be restored,<br>move the command position<br>to the position, and then<br>start the cam control.<br>(For the calculation method,<br>refer to the following.<br>Manual (Positioning<br>Mode)" |   |  |
| F6.3          | Cam<br>unregistered                                             | (1)                                             | Cam data has never                                                                                                    | Check if the cam data                                                                                                    | It was not written.                                                                                                    | Write the cam data.                                                                                                    |   |  |
|               | error                                                           |                                                 | been whiten.                                                                                                    | was willen.                                                                                                    | It was written.                                                                                                    | Check (2).                                                                                                    |   |  |
|               |                                                                 | (2)                                             | The cam data of the<br>specified cam No. was<br>not written.                                                                                                    | Check if the cam data<br>of the specified cam<br>No, was written.                                                                                                    | It was not written.                                                                                                    | Write the cam data of the specified cam No.                                                                                                    | - |  |
|               |                                                                 | (3)                                             | Cam data has changed<br>due to a driver<br>malfunction.                                                                                                    | Replace the driver,<br>and then check the<br>repeatability.                                                                                                    | It is not repeatable.                                                                                                    | Replace the driver.                                                                                                    |   |  |
| F6.4          | Cam control<br>data setting<br>range error                      | (1)                                             | An out of range value is set to the cam control data.                                                                                                    | Check the setting of the cam control data.                                                                                                    | The setting is ncorrect.                                                                                                  | Set it correctly.                                                                                                    |   |  |
| F6.5          | Cam No.<br>external error                                       | (1)                                             | An out of range value is set to the cam No.                                                                                                    | Check the setting of the cam No.                                                                                                    | The setting is<br>incorrect.                                                                                              | Set it correctly.                                                                                                    |   |  |
| F6.6          | Cam control inactive                                            | (1)                                             | After cam data was<br>written, the cam control<br>command was turned<br>on without cycling the                                                                                                    | Check if the power<br>was cycled after the<br>cam data was written.                                                                                                    | The power was not<br>cycled.<br>The power was<br>cycled.                                                                  | Cycle the power.<br>Check (2).                                                                                                    | - |  |
|               |                                                                 | (2)                                             | After the cam control<br>command was turned<br>on, the servo-on was<br>turned on.                                                                                                    | Check if the cam<br>control command was<br>turned on during<br>servo-on.                                                                                                    | The cam control<br>command was not<br>turned on during<br>servo-on.<br>The cam control<br>command was<br>turned on during | Turn on the cam control<br>Command during servoon.<br>Check (3).                                                                                                    |   |  |
|               |                                                                 |                                                 |                                                                                                    |                                                                                                    | servo-on.                                                                                                    |                                                                                                    | ļ |  |

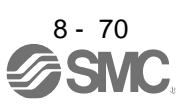

|  |     | (3)                                                                                                    | The cam control<br>command was turned<br>on during servo motor<br>driving, and the servo<br>motor stopped. | Check if the cam<br>control<br>command was turned<br>on while the travel<br>completion was on.        | The cam control<br>command was not<br>turned on while the<br>travel completion was<br>on.<br>The cam control<br>command was turned<br>on while the travel<br>completion was on. | Turn on the cam control<br>command while the<br>travel completion was on.<br>Check (4).                      |  |
|--|-----|----------------------------------------------------------------------------------------------------|----------------------------------------------------------------------------------------------------|----------------------------------------------------------------------------------------------------|----------------------------------------------------------------------------------------------------|----------------------------------------------------------------------------------------------------|--|
|  | (4) | The cam control<br>command was turned<br>on at the time of<br>incompletion of home<br>position return. | Check if the home<br>position return<br>completion is on.                                                  | The home position<br>return completion is<br>off.<br>The home position<br>return completion is<br>on. | Make a home position<br>return, and turn on the<br>cam control command.<br>Check (5).                                                                                           |                                                                                                    |  |
|  |     | (5)                                                                                                    | It became servo-off<br>during cam control.                                                                 | Check if it is servo-<br>off.                                                                         | It is servo-off.                                                                                                    | After servo-on, turn on<br>the cam control command<br>again.<br>Check (6).                                   |  |
|  |     | (6)                                                                                                    | A home position is<br>erased during cam<br>control.                                                        | Check if the home<br>position return<br>completion is off.                                            | The home position<br>completion is off.<br>The home position<br>return completion is                                                                                            | After the home position<br>return completion, turn<br>on the cam control<br>command again.<br>Check (7).     |  |
|  |     | (7)                                                                                                    | It is stopped at a<br>software limit during<br>cam control.                                                | Check if a software<br>limit is reached.                                                              | A software limit is reached.                                                                                                    | After it is retracted from the<br>position of a software limit,<br>turn on the cam control<br>command again. |  |
|  |     |                                                                                                    |                                                                                                    |                                                                                                    | A software limit is not<br>reached.                                                                                                    | Check (8).                                                                                                   |  |
|  |     | (8)                                                                                                    | It is stopped at a stroke<br>limit during cam control.                                                     | Check if a stroke limit is<br>reached.                                                                | A stroke limit is reached.                                                                                                    | After it is retracted from the position of a stroke limit, turn on the cam control command again.            |  |

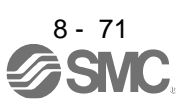

#### 8.6 Trouble which does not trigger alarm/warning

| POINT       |                                                                      |
|-------------|----------------------------------------------------------------------|
| When the dr | iver, servo motor, or encoder malfunctions, the following status may |
| occur.      |                                                                      |

The following example shows possible causes which do not trigger alarm or warning. Remove each cause referring this section.

| Description                          | Cause                                                                             | Checkpoint                                                                                                    | Action                                                                                                    |  |
|--------------------------------------|-----------------------------------------------------------------------------------|----------------------------------------------------------------------------------------------------|----------------------------------------------------------------------------------------------------|--|
| The display shows "dEF".             | Initializing point table/program<br>is in progress.                               | Initializing of point table/<br>program<br>was set in the parameter ([Pr.<br>PT34] = 5001) and the power<br>was cycled.                                                         | It takes about 20 s for startup the<br>driver at initializing.<br>Please wait until the display<br>changes. |  |
| The display shows "off".             | The external I/O terminal was shorted.                                            | When the display is on by<br>disconnecting the following<br>connectors, check if the<br>disconnected cable wire is<br>shorted.<br>CN1, CN2, CN3                                 | Review the wiring of I/O signals.                                                                           |  |
|                                      | The control circuit power<br>supply is<br>not applied.                            | Check if the control circuit<br>power supply of the driver is<br>off.                                                                                                    | Turn on the control circuit power.                                                                          |  |
|                                      | The voltage of the control<br>circuit power supply has<br>dropped.                | Check if the voltage of the<br>control circuit power supply<br>dropped.                                                                                                    | Increase the voltage of the control circuit power supply.                                                   |  |
| The servo motor does not<br>operate. | The connection of the servo<br>motor is incorrect.                                | Check the wiring of U/V/W.                                                                                                    | Connect it correctly.                                                                                       |  |
|                                      | The servo motor power supply<br>cable was connected to a<br>driver of other axis. | Check if the encoder cable<br>and servo motor power supply<br>cable are connected to the<br>same driver.                                                                        | Connect the encoder cable and<br>servo motor power supply cable<br>correctly.                               |  |
|                                      | An alarm or warning is occurring.                                                 | Check if an alarm or warning is occurring.                                                                                                    | Check the content of the alarm/<br>warning and remove its cause.                                            |  |
|                                      | The system has been in the test operation mode.                                   | Check if the lower right point is<br>blinking.                                                                                                    | Cancel the test operation mode.                                                                             |  |
|                                      | The motor-less operation has been enabled.                                        | A]: Check the [Pr. PC60] setting.                                                                                                    | Disable the motor-less operation.                                                                           |  |
|                                      | The torque is insufficient due to large load.                                     | Check instantaneous torque<br>using status display or setup<br>software (MR Configurator2 <sup>™</sup> )<br>if the load exceeds the<br>maximum torque or torque<br>limit value. | Reduce the load or use a larger capacity servo motor.                                                       |  |
|                                      | An unintended torque limit has<br>been enabled.                                   | Check if the torque limit is enabled.                                                                                                    | Cancel the torque limit.                                                                                    |  |

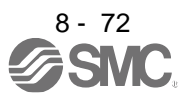

| <b>–</b> • • | •                                                                                                    |                                                                                                    | -                                                                                                    |   |
|--------------|----------------------------------------------------------------------------------------------------|----------------------------------------------------------------------------------------------------|----------------------------------------------------------------------------------------------------|---|
| Description  | Cause                                                                                                    | Checkpoint                                                                                                    | Target                                                                                                    | l |
|              | The setting of the torque limit is incorrect.                                                                                                    | Check if the torque limit is "0".<br>[Pr. PA11] and [Pr. PA12], or<br>analog input                                                                                                    | Set it correctly.                                                                                                    |   |
|              | Machine is interfering with the motor.                                                                                                    | Check if machine is interfering.                                                                                                    | Remove the interference.                                                                                                    |   |
|              | For a servo motor with an<br>electromagnetic brake, the<br>lock has not released.                                                                  | Check the power supply of the electromagnetic brake.                                                                                                    | Turn on the electromagnetic brake power.                                                                                                    |   |
|              | LSP (Forward rotation stroke<br>end) and LSN (Reverse<br>rotation stroke end) are not on.                                                          | Check if [AL. 99] is occurring.                                                                                                    | Turn on LSP and LSN.                                                                                                    |   |
|              | SON (Servo-on) is not on.                                                                                                    | Check the SON (Servo-on) state.                                                                                                    | Turn on SON (Servo-on).                                                                                                    |   |
|              | RES (Reset) is on.                                                                                                    | Check the RES (Reset) state.                                                                                                    | Turn off RES (Reset).                                                                                                    |   |
|              | The setting of the control mode is incorrect.                                                                                                    | Check the [Pr. PA01] setting.                                                                                                    | Set it correctly.                                                                                                    |   |
|              | The command pulse is not inputted in the position control mode.                                                                                    | Check if the pulse train is<br>outputted on the controller<br>side.                                                                                                    | Review the setting on the controller side.                                                                                                    |   |
|              | The wiring of the command<br>pulse train signal is incorrect in<br>the position control mode.                                                      | Check the cumulative<br>command pulses using the<br>status display or setup<br>software (MR<br>Configurator2 <sup>™</sup> ). Input the<br>pulse train command and<br>check if the display changes. | Review the wiring. When the signal is used in open-collector type, input 24 V DC to OPC.                                                                                                    |   |
|              | The setting of the command<br>pulse input form is incorrect in<br>the position control mode.                                                       | Check that the pulse train form<br>outputted with the controller<br>and the setting of [Pr. PA13]<br>are matched.                                                                                  | Review the [Pr. PA13] setting.                                                                                                    |   |
|              | Both of ST1 (Forward rotation<br>start) and ST2 (Reverse<br>rotation start) are on or off in<br>the speed control mode or the<br>positioning mode. | Check the status of ST1<br>(Forward rotation start) and<br>ST2 (Reverse rotation start).                                                                                                    | Turn on ST1 (Forward rotation<br>start) or ST2 (Reverse rotation<br>start).                                                                                                    |   |
|              | Both of RS1 (Forward rotation selection) and RS2 (Reverse rotation selection) are on or off in the torque control mode.                            | Check the status of RS1<br>(Forward<br>rotation selection) and RS2<br>(Reverse rotation selection).                                                                                                | Turn on RS1 (Forward rotation<br>selection) or RS2 (Reverse<br>rotation selection).                                                                                                    |   |
|              | The value selected in the<br>speed control mode or the<br>torque control mode is low.                                                              | Check SP1 (Speed selection<br>1),<br>SP2 (Speed selection 2), and<br>SP3 (Speed selection 3), and<br>then check if the selected<br>internal speed is correct.                                      | Review the selections of SP1<br>(Speed selection 1), SP2 (Speed<br>selection 2), SP3 (Speed<br>selection 3), and setting of internal<br>speed.                                                       |   |
|              | The value selected in the<br>positioning mode (point table<br>method) with BCD input is<br>low.                                                    | Check SPD1 (Speed selection<br>1),<br>SPD2 (Speed selection 2),<br>SPD3<br>(Speed selection 3) and SPD4<br>(Speed selection 4), and then<br>check if the selected internal<br>speed is correct.    | Review the wiring. Review the<br>selections of SPD1 (Speed<br>selection 1), SPD2 (Speed<br>selection 2), SPD3 (Speed<br>selection 3), SPD4 (Speed<br>selection 4), and setting of internal<br>speed. |   |
|              | An analog signal is not<br>inputted correctly.                                                                                                    | Check the values of analog<br>speed command and analog<br>torque command using status<br>display or setup software (MR<br>Configurator2 <sup>™</sup> ).                                            | Input the analog signals correctly.                                                                                                    |   |
|              | The ABS transfer mode is selected when the absolute position detection system is used.                                                             | Check if ABSM is on.                                                                                                    | Turn off ABSM.                                                                                                    |   |
|              | The settings of the electronic gear are incorrect.                                                                                                 | Check the setting value of the electronic gear.                                                                                                    | Set a proper value of the electronic gear.                                                                                                    |   |
|              | I ne setting of point tables is incorrect.                                                                                                    | Check the point table setting.                                                                                                    | Review the point table setting.                                                                                                    |   |
|              | wiring or the command pulse<br>multiplication setting is<br>incorrect.                                                                             | vvnen using an MR-HDP01<br>manual pulse generator, check<br>the wiring and the command                                                                                                    | Review the wiring and the<br>command pulse multiplication<br>setting.                                                                                                    |   |

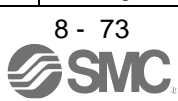
|                                                                                          |                                                                                                    | pulse multiplication setting<br>(assignment<br>of TP0, TP1 and [Pr. PT03]<br>setting).                                                                                                    |                                                                                                    |
|------------------------------------------------------------------------------------------|----------------------------------------------------------------------------------------------------|----------------------------------------------------------------------------------------------------|----------------------------------------------------------------------------------------------------|
|                                                                                          | Power is not supplied to the<br>MRHDP01 manual pulse<br>generator.                                                                                                    | A power supply is not<br>connected<br>between +5 V to 12 V and 0 V<br>of MR-HDP01.                                                                                                    | Connect a power supply between<br>+5 V to 12 V and 0 V of MRHDP01.                                                                                                    |
|                                                                                          | Power is not supplied to OPC<br>(power input for open-collector<br>sink interface).                                                                                                    | Between DICOM and OPC of the CN1 connector of the driver is not connected.                                                                                                    | Connect between DICOM and OPC.                                                                                                    |
|                                                                                          | Power is not supplied to OPC (power input for open-collector sink interface).                                                                                                    | Between DICOM and OPC of<br>the CN1 connector of the<br>driver is not connected                                                                                                    | Connect between DICOM and OPC.                                                                                                    |
| The speed of the servo motor<br>is not increased. Or the speed<br>is increased too much. | The setting of the speed<br>command, speed limit, or<br>electronic gear is not correct.                                                                                                    | Check the settings of the<br>speed command, speed limit,<br>and electronic gear.                                                                                                    | Review the settings of the speed<br>command, speed limit, and<br>electronic gear.                                                                                                    |
|                                                                                          | The connection of the servo motor is incorrect.                                                                                                    | Check the wiring of U/V/W.                                                                                                    | Connect it correctly.                                                                                                    |
|                                                                                          | The voltage of the main circuit power supply has dropped.                                                                                                    | Check if the voltage of the<br>main circuit power supply<br>dropped.                                                                                                    | Increase the voltage of the main<br>circuit power supply.                                                                                                    |
|                                                                                          | For a servo motor with an<br>electromagnetic brake, the<br>lock has not released.                                                                                                    | Check the power supply of the electromagnetic brake.                                                                                                    | Turn on the electromagnetic brake power.                                                                                                    |
|                                                                                          | The selection of SP1 (Speed selection 1), SP2 (Speed selection 2), or SP3 (Speed selection 3) is incorrect in the speed control mode or the torque control mode.                                                                               | Check SP1 (Speed selection<br>1),SP2 (Speed selection 2),<br>and SP3(Speed selection 3),<br>and then check if the selected<br>internal speed is correct.                                                                                             | Review the settings of SP1<br>(Speed selection 1), SP2 (Speed<br>selection 2), SP3 (Speed<br>selection 3), and setting of internal<br>speed.                                                                 |
|                                                                                          | An analog signal is not input<br>correctly in the speed control<br>mode or the torque control<br>mode.                                                                                                    | Check the values of the<br>analog speed command and<br>the analog torque command<br>using the status display<br>orsetup software (MR<br>Configurator2 <sup>™</sup> ).                                                                                | Set the VC (Analog override) and input the analog signal correctly.                                                                                                    |
|                                                                                          | The selection of SPD1 (Speed<br>selection 1), SPD2 (Speed<br>selection 2), SPD3 (Speed<br>selection 3), or SPD4 (Speed<br>selection 4) is incorrect in the<br>positioning mode (point table<br>method) with BCD input.                         | Check SPD1 (Speed selection<br>1),SPD2 (Speed selection 2),<br>SPD3(Speed selection 3) and<br>SPD4(Speed selection 4), and<br>then check if the selected<br>internal speed is correct.                                                               | Review the wiring.<br>Review the settings of SPD1<br>(Speed selection 1), SPD2 (Speed<br>selection 2), SPD3 (Speed<br>selection 3), SPD4 (Speed<br>selection 4), and setting of internal<br>speed.           |
|                                                                                          | An analog signal is not input<br>correctly in the positioning<br>mode (point table method and<br>program method).                                                                                                    | Check the value of VC (Analog<br>override) using the status<br>display or setup software (MR<br>Configurator2 <sup>™</sup> ).                                                                                                    | Set the VC (Analog override) and input the analog signal correctly.                                                                                                    |
|                                                                                          | The selection of OV0 (Digital<br>override selection 1), OV1<br>(Digital override selection 2),<br>OV2 (Digital override selection<br>3), or OV3<br>(Digital override selection 4) is<br>incorrect in the positioning<br>mode (indexer method). | Check OV0 (Digital override<br>selection 1), OV1 (Digital<br>override<br>selection 2), OV2 (Digital<br>override<br>selection 3) and OV3 (Digital<br>override selection 4), and then<br>check if the selected override<br>level ([%]) is correct.     | Review the wiring.<br>Review the settings of OV0<br>(Digital override selection 1), OV1<br>(Digital override selection 2), OV2<br>(Digital override selection 3), and<br>OV3 (Digital override selection 4). |
| The servo motor vibrates with<br>low frequency.                                          | The estimated value of the<br>load to motor inertia ratio by<br>auto tuning is incorrect. When<br>the load to motor inertia ratio<br>is set by manual, the setting<br>value is incorrect.                                                      | If the servo motor may be<br>driven with safety, repeat<br>acceleration and deceleration<br>several times to complete auto<br>tuning. Check if the load to<br>motor inertia ratio is proper<br>compared with the actual ratio<br>for manual setting. | Execute auto tuning and onetouch<br>tuning to reset the load to<br>motor inertia ratio. Set the load to<br>motor inertia ratio correctly for<br>manual setting.                                              |
|                                                                                          | The command from the<br>controller is unstable.                                                                                                    | Check the command from the controller.                                                                                                    | Review the command from the<br>controller.<br>Check the cable for command if<br>there is failure such as disconnection.                                                                                      |
|                                                                                          | Torque or thrust during<br>acceleration/deceleration is<br>overshooting exceeding the                                                                                                    | Check the effective load ratio<br>during<br>acceleration/deceleration if                                                                                                    | Reduce the effective load ratio by increasing acceleration/<br>deceleration time and reducing                                                                                                    |

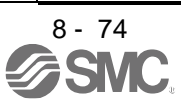

|                                                  | -                                                                                                 |                                                                                                    |                                                                                                    |
|--------------------------------------------------|---------------------------------------------------------------------------------------------------|----------------------------------------------------------------------------------------------------|----------------------------------------------------------------------------------------------------|
|                                                  | limit of the servo motor when                                                                     | torque/thrust exceeds the                                                                                                    | load.                                                                                                    |
|                                                  | The conversion is law. Out!                                                                       | maximum torque/thrust.                                                                                                    |                                                                                                    |
|                                                  | The servo gain is low. Or the                                                                     | Check if the trouble is solved                                                                                                    | Adjust gains.                                                                                                    |
|                                                  | low.                                                                                              | response ([Pr. PA09]).                                                                                                    |                                                                                                    |
| An unusual noise is occurring atthe servo motor. | The servo gain is low. Or the response of auto tuning is low.                                     | Check if the trouble is solved<br>by increasing auto tuning<br>response ([Pr. PA09]).                                                                                                    | Adjust gains.                                                                                                    |
|                                                  | Bearing life expired.                                                                             | If the servo motor may be<br>driven with safety, remove the<br>load and check the noise with<br>the servo motor only.<br>If you can remove the servo<br>motor from machine, remove<br>the servo motor power cable<br>to release the lock and check<br>the noise by rotating the shaft<br>by your hands. | Noising means that the bearing<br>life expired. Replace the servo<br>motor. When not noising, maintain<br>the machine.               |
|                                                  | For a servo motor with an<br>electromagnetic brake, the<br>lock has not released.                 | Check the power supply of the electromagnetic brake.                                                                                                    | Turn on the electromagnetic brake power.                                                                                             |
|                                                  | For a servo motor with an<br>electromagnetic brake, the<br>lock release timing is not<br>correct. | Check the lock release timing.                                                                                                    | Review the lock release timing.<br>Please consider that the<br>electromagnetic brake has<br>release delay time.                      |
| The servo motor vibrates.                        | The servo gain is too high. Or the response of auto tuning is too high.                           | Check if the trouble is solved<br>by reducing auto tuning<br>response ([Pr. PA09]).                                                                                                    | Adjust gains.                                                                                                    |
|                                                  | The machine is vibrating (resonating).                                                            | If the servo motor may be<br>driven with safety, check if the<br>trouble is solved by one-touch<br>tuning or adaptive tuning.                                                                                                    | Adjust the machine resonance<br>suppression filter.                                                                                  |
|                                                  | The load side is vibrating.                                                                       | If the servo motor may be<br>driven with safety, check if the<br>trouble is solved by advanced<br>vibration suppression control.                                                                                                    | Execute the advanced vibration<br>suppression control.                                                                               |
|                                                  | Feedback pulses are being<br>miscounted due to entered<br>noise into an encoder cable.            | Check the cumulative<br>feedback pulses using status<br>display or setup software (MR<br>Configurator2 <sup>™</sup> ) if its<br>numerical value is skipped.                                                                                                    | Please take countermeasures<br>against noise by laying the<br>encoder cable apart from power<br>cables, etc.                         |
|                                                  | There is a backlash between<br>the servo motor and machine<br>(such as gear, coupling).           | Check if there is a backlash on the machine.                                                                                                    | Adjust the backlash on the<br>coupling and machine.                                                                                  |
|                                                  | The rigidity of the servo motor mounting part is low.                                             | Check the mounting part of the servo motor.                                                                                                    | Increase the rigidity of the<br>mounting part by such as<br>increasing the board thickness<br>and by reinforcing the part with ribs. |
|                                                  | The connection of the servo motor is incorrect.                                                   | Check the wiring of U/V/W.                                                                                                    | Connect it correctly.                                                                                                    |
|                                                  | An unbalanced torque of the machine is large.                                                     | Check if the vibration varies depending on the speed.                                                                                                    | Adjust balance of the machine.                                                                                                    |
|                                                  | The eccentricity due to core gap is large.                                                        | Check the mounting accuracy<br>of the servo motor and<br>machine.                                                                                                    | Review the accuracy.                                                                                                    |

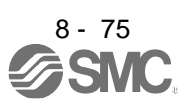

|                                                                                                    | A load for the shaft of the servo motor is large.                                              | Check the load for the shaft of the servo motor.                                                                                                    | Adjust the load for the shaft to<br>within specifications of the servo<br>motor.<br>For the shaft permissible load,<br>refer to "Servo Motor Instruction<br>Manual (Vol. 3)". |
|----------------------------------------------------------------------------------------------------|------------------------------------------------------------------------------------------------|----------------------------------------------------------------------------------------------------|----------------------------------------------------------------------------------------------------|
|                                                                                                    | An external vibration propagated to the servo motor.                                           | Check the vibration from outside.                                                                                                    | Prevent the vibration from the external vibration source.                                                                                                    |
| The rotation accuracy is low.<br>(The speed is unstable.)                                                                                         | The servo gain is low. Or the<br>response of auto tuning is low.                               | Check if the trouble is<br>solved by increasing auto<br>tuning response ([Pr.<br>PA09]).                                                                                           | Adjust gains.                                                                                                    |
|                                                                                                    | The torque is insufficient due to large load.                                                  | Check instantaneous<br>torque using status<br>display or setup software<br>(MR Configurator2 <sup>™</sup> ) if<br>the load exceeds the<br>maximum torque or<br>torque limit value. | Reduce the load or use a larger capacity servo motor.                                                                                                    |
|                                                                                                    | An unintended torque limit has<br>been enabled.                                                | Check if TLC (Limiting<br>torque) is on using status<br>display or setup software<br>(MR Configurator2 <sup>™</sup> ).                                                             | Cancel the torque limit.                                                                                                    |
|                                                                                                    | The setting of the torque limit is incorrect.                                                  | Check if the limiting<br>torque is too low.<br>[Pr. PA11] and [Pr.<br>PA12], or analog input                                                                                       | Set it correctly.                                                                                                    |
|                                                                                                    | For a servo motor with an<br>electromagnetic brake, the lock<br>has not released.              | Check the power supply<br>of the electromagnetic<br>brake.                                                                                                    | Turn on the electromagnetic brake power.                                                                                                    |
|                                                                                                    | The command from the controller is unstable.                                                   | Check the ripple of the<br>command<br>frequency with setup<br>software (MR<br>Configurator2 <sup>™</sup> ).                                                                        | Review the command from the<br>controller. Check the cable for<br>command if there is failure such<br>as disconnection.                                                       |
| The machine vibrates unsteadily when it stops.                                                                                                    | The servo gain is low. Or the response of auto tuning is low.                                  | Check if the trouble is<br>solved by increasing<br>auto tuning response<br>([Pr. PA09]).                                                                                           | Adjust gains.                                                                                                    |
| The servo motor starts to drive<br>immediately after power on of<br>the driver. The servo motor<br>starts to drive immediately<br>after servo-on. | SON (Servo-on) is on at power on.                                                              | Check if SON (Servo-<br>on) and RD (Ready) are<br>on using status display<br>or setup software (MR<br>Configurator2 <sup>™</sup> ).                                                | Review the sequence of SON(Servo-on).                                                                                                    |
|                                                                                                    | An analog signal is inputted from the beginning.                                               | Check the status of<br>analog speed command<br>and analog torque<br>command using status<br>display or setup<br>software (MR<br>Configurator2 <sup>™</sup> ).                      | Review the timing of inputting analog signal.                                                                                                    |
|                                                                                                    | Zero point of an analog signal deviates.                                                       | Check if the servo motor<br>drives while 0 V is<br>inputted to the analog<br>signal.                                                                                               | Execute the VC automatic offset<br>or adjust offset of the analog<br>signal with [Pr.PC37] or<br>[Pr.PC38].                                                                   |
|                                                                                                    | For a servo motor with an<br>electromagnetic brake, the lock<br>release timing is not correct. | Check the lock release timing.                                                                                                    | Review the lock releae timing.                                                                                                    |
|                                                                                                    | The connection of the servo motor is incorrect.                                                | Check the wiring of U/V/W.                                                                                                    | Connect is correctly.                                                                                                    |

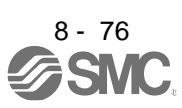

| Description                                                             | Cause                                                                                                    | Checkpoint                                                                                                    | Action                                                                                                    |
|-------------------------------------------------------------------------|----------------------------------------------------------------------------------------------------|----------------------------------------------------------------------------------------------------|----------------------------------------------------------------------------------------------------|
| Home position deviates at home position return.                         | For the dog type home<br>position return, the point which<br>the dog turns off and the point<br>which Zphase pulse is<br>detected (CR input position)<br>are too close. | Check if a fixed amount (in one revolution) deviates.                                                                                                    | Adjust the dog position.                                                                                                    |
|                                                                         | The in-position range is too large.                                                                                                    | Check the setting of the<br>inposition range in [Pr.<br>PA10].                                                                                                    | Set a narrower in-position range.                                                                                              |
|                                                                         | The proximity dog switch is failure. Or mounting proximity dog switch is incomplete.                                                                                    | Check if the proximity dog signal is inputted correctly.                                                                                                    | Repair or replace the proximity<br>dog switch. Adjust the mounting of<br>the proximity dog switch.                             |
|                                                                         | The program on the controller side is incorrect.                                                                                                    | Check the program on the<br>controller side such as home<br>position address settings or<br>sequence programs.                                                                                                    | Review the programs on the controller side.                                                                                    |
| The position deviates during<br>operation after home position<br>return | The position command and actual machine position are different.                                                                                                    | Check that "cumulative<br>feedback<br>pulses × travel distance per<br>pulse" matches the actual<br>machine position.<br>Check if "cumulative feedback<br>pulses × feed length<br>multiplication" matches the<br>actual machine position. | Review the position command<br>and electronic gear setting.                                                                    |
|                                                                         | An alarm or warning is occurring.                                                                                                    | Check if an alarm or warning is occurring.                                                                                                    | Check the content of the alarm/<br>warning and remove its cause.                                                               |
|                                                                         | The servo gain is low. Or the response of auto tuning is low.                                                                                                    | Check if the trouble is solved<br>by increasing auto tuning<br>response ([Pr. PA09]).                                                                                                    | Adjust gains.                                                                                                    |
|                                                                         | The reduction ratio is not<br>calculated correctly for the<br>geared servo motor.                                                                                       | Check the following settings.<br>Number of command input<br>pulses per revolution ([Pr.<br>PA05]) or<br>electronic gear ([Pr. PA06] and<br>[Pr. PA07])                                                                                   | Review the calculation of the reduction ratio.                                                                                 |
|                                                                         | The in-position range is too large.                                                                                                    | Check the setting of the inposition range in [Pr. PA10].                                                                                                    | Set a narrower in-position range.                                                                                              |
|                                                                         | The command pulses were miscounted due to noise.                                                                                                    | Check that the command<br>value of the controller and the<br>number of cumulative<br>command pulses are<br>matched.                                                                                                    | Please take countermeasures<br>against noise for the command<br>cable.<br>Review the shield procedure of<br>the command cable. |
|                                                                         | The cable for a command is<br>connected loosely or<br>disconnected.                                                                                                    | Check that the command<br>value of<br>the controller and the number<br>of cumulative command<br>pulses are matched.                                                                                                    | Repair the cable for a command.                                                                                                |

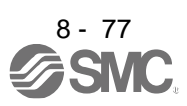

| Frequency of the pulse train<br>command is too high.    Check the pulse train<br>command<br>frequency is within the range<br>of specifications.    Review the pulse train command<br>frequency. Select a filter<br>according to the pulse train<br>command frequency from<br>the open-collector type. It is 4<br>Mpulses's or less for the<br>differential line driver type.      A cable for command is too<br>long.    Check the ripple of the<br>command<br>frequency with oscilloscope.    Shorten the wiring length. Cable<br>ength must be 10 m or shorter for<br>an or shorter for open-collector<br>output.      SON (Servo-on) turmed off<br>during operation.    Check thi SON (Servo-on) is off<br>requency with oscilloscope.    Shorten the wiring and sequence<br>during operation.      LSP (Forward rotation<br>stroke end) or LSN (Rever<br>otation stroke end) is turned<br>off. (IAL.99) occurred.)    Check thi CR (Clear) or RES<br>(Reset) is on during operation.    Operating range or stroke end<br>position.      CR (Clear) or RES (Reset)<br>turmed on during operation.    Check if CR (Clear) or RES<br>(Reset) is on during operation.    Review the wiring and sequence<br>not to turm on CR (Clear) or RES<br>(Reset) during operation.      An input signal to the MR-DOI<br>the extension IQ unit is incorrect.    Check the CR (Clear) or RES<br>ms or more.    Review the point table setting.<br>Review the controller programs.<br>after switching timing of point<br>table setting of table setting.<br>Review the controller programs.<br>after switching timing of BCD<br>input program and point table.<br>No. until a start timing is 3 ms<br>or more, etc.      An input signal to the MR-DOI<br>the wiring between MR-DS60 digital<br>switch and MR-DOI<br>extension IQ unit is incorrect.    Check the time period from<br>atter swi                                                                                        |                                                                                                    |                                                                                                    |                                                                                                    |
|----------------------------------------------------------------------------------------------------|----------------------------------------------------------------------------------------------------|----------------------------------------------------------------------------------------------------|----------------------------------------------------------------------------------------------------|
| A cable for command is too<br>long.    Check the ripple of the<br>command<br>frequency with oscilloscope.    Shorten the wiring lengthcable<br>endfment be 10 m or shorter for<br>output.      SON (Servo-on) turned off<br>during operation.    Check if SON (Servo-on) is off<br>during operation using status<br>display or setup software (MR<br>Configurator2 <sup>TM</sup> ).    Review the wiring and sequence<br>not to turn off SON (Servo-on)<br>during operation.      LSP (Forward rotation<br>stroke end) or LSN (Reverse<br>rotation stroke end) is turned<br>off. ([AL:99] occurred.)    Check that the operating<br>stroke end.    Operating range or stroke end<br>position.      CR (Clear) or RES (Reset)<br>turned on during operation.    Check if CR (Clear) or RES<br>(Reset) is on during operation<br>using status display or setup<br>software (MR<br>Configurator2 <sup>TM</sup> ).    Review the wiring and sequence<br>not match the current<br>position.      The setting of point tables and<br>start timing is incorrect.    Check if a time period from<br>table setting value and point<br>table No.until a start timing is 3<br>ms or more.    Review the point table setting.<br>Review the start timing.      An input signal to the MR-DO1<br>extension IO unit is incorrect.    Check the selection 1 to<br>point table No. selection 1 to<br>point table No. selec | Frequency of the pulse train command is too high.                                                                                                    | Check the pulse train<br>command<br>frequency is within the range<br>of specifications.<br>It is 500 kpulses/s or less for<br>the open-collector type. It is 4<br>Mpulses/s or less for the<br>differential line driver type. | Review the pulse train command<br>frequency. Select a filter<br>according to the pulse train<br>command frequency from<br>"Command input pulse train filter<br>selection" in [Pr. PA13]. |
| SON (Servo-on) turned off<br>during operation.    Check if SON (Servo-on) is off<br>Review the wiring and sequence<br>during operation using status<br>display or setup software (MR<br>Configurator2 <sup>TM</sup> ).    Operating range or stroke end<br>positionPlease Confirm.      LSP (Forward rotation<br>stroke end) or LSN (Reverse<br>rotation stroke end) is turned<br>off. ([AL.99] occurred.)    Check that the operating<br>range does not exceed the<br>stroke end.    Operating range or stroke end<br>positionPlease Confirm.      CR (Clear) or RES (Reset)<br>turned on during operation.    Check if CR (Clear) or RES<br>(Reset) is on during operation.    Review the wiring and sequence<br>not match the current<br>position.      The setting of point tables and<br>start timing is incorrect.    Check if a time period from<br>after switching timing of point<br>table setting value and point<br>table No. selection 1 to<br>point table No. selection 1 to<br>point table No. selection 1 to<br>point table No. selection 1 to<br>point table No. selection 1 to<br>point table No. selection 9 and<br>check the wiring.    Review the controller programs.      The program, start timing, etc.    Check if a time period from<br>after switching timing of BCD<br>input program and point table<br>No. selection 1 to<br>point table No. selection 1 to<br>point table No. selection 8 and<br>check the wiring.    Check the input signal switch to<br>the MR-D01 extension IO unit and<br>point table No. selection 8 and<br>check the wiring.      The setting of MR-DS60 digital<br>switch is incorrect.    Check the IPr. Po10] setting.    Review the wiring between MRDS60<br>digital switch and MR-D01<br>extension IO unit.      Wiring of the MR-HDP01<br>manual pulse generator<br>rutliplication 2), is incorrect.    MR-D01 extension IO un                                                                                   | A cable for command is too long.                                                                                                    | Check the ripple of the<br>command<br>frequency with oscilloscope.                                                                                                    | Shorten the wiring length. Cable<br>length must be 10 m or shorter for<br>differential line driver output and 2<br>m or shorter for open-collector<br>output.                            |
| LSP (Forward rotation<br>stroke end) or LSN (Reverse<br>rotation stroke end) is turned<br>off. ([AL.99] occurred.)Check that the operating<br>range does not exceed the<br>stroke end.Operating range or stroke end<br>positionPlease Confirm.CR (Clear) or RES (Reset)<br>turned on during operation.Check if CR (Clear) or RES<br>(Reset) is on during operation<br>using status display or setup<br>software (MR<br>Configurator2 <sup>TM</sup> ).Review the wiring and sequence<br>not to turn on CR (Clear) or RES<br>(Reset) during operation.The setting of point tables and<br>start timing is incorrect.Check if a time period from<br>after switching timing of point<br>table setting value and point<br>table No. selection 1 to<br>point table No. selection 1 to<br>point table No. selection 8 and<br>check the wiring.Review the point table setting.<br>Review the start timing.The program, start timing, etc.<br>are incorrect.Check if a time period from<br>after switching timing of BCD<br>input program and point table<br>No. until a start timing is 3 m<br>or more, etc.Review the controller programs.The setting of MR-DS60 digital<br>gigtal switch and MR-D01<br>extension IO unit is incorrect.Check the wiring between<br>MR-D560 digital Switch and MR-D01<br>extension IO unit is incorrect.Review the (Pr. Po10] setting.<br>Review the wiring between MRDS60<br>digital switch and MR-D01<br>extension IO unit.The wiring between MR-DS60<br>digital switch and MR-D01<br>generator multiplication 1),<br>TP1 (manual pulse<br>generator multiplication 1),<br>TP1 (manual pulse generatorReview the wiring.<br>Set the multiplication setting correct.Am echanical slip occurred.Or<br>Check if there is a slip or<br>backlash on the machine part.Adjust the machine part.                                                                                                    | SON (Servo-on) turned off<br>during operation.                                                                                                    | Check if SON (Servo-on) is off<br>during operation using status<br>display or setup software (MR<br>Configurator2 <sup>™</sup> ).                                                                                             | Review the wiring and sequence<br>not to turn off SON (Servo-on)<br>during operation.                                                                                                    |
| CR (Clear) or RES (Reset)    Check if CR (Clear) or RES<br>(Reset) is on during operation.    Review the wiring and sequence<br>not to turn on CR (Clear) or RES<br>(Reset) during operation.      The setting of point tables and<br>start timing is incorrect.    Check if a time period from<br>after switching timing of point<br>table setting value and point<br>table setting value and point<br>table No. until a start timing is 3<br>ms or more.    Review the point table setting.      An input signal to the MR-D01<br>extension IO unit is incorrect.    Check if a time period from<br>after switching timing of BCD<br>input program and point table<br>No. until a start timing is 3 ms<br>or more, etc.    Check the wiring.      The program, start timing, etc.<br>are incorrect.    Check the [Pr. Po10] setting.    Review the [Pr. Po10] setting.      The setting of MR-DS60 digital<br>switch is incorrect.    Check the wiring between<br>MRDS60 digital switch and<br>extension IO unit is incorrect.    Review the [Pr. Po10] setting.      The wiring between MR-DS60<br>digital switch and MR-D01<br>extension IO unit.    The input value from<br>the input value from the<br>manual pulse generator or<br>setting of "manual pulse<br>generator multiplication 1),<br>TP1 (manual pulse<br>generator multiplication 1),<br>TP1 (manual pulse<br>generator multiplication 1),<br>TP1 (manual pulse<br>generator multiplication 1),<br>TP1 (manual pulse generator<br>multiplication 2)) is incorrect.    Check if there is a slip or<br>backlash on the machine part.    Adjust the machine part.                                                                                                    | LSP (Forward rotation<br>stroke end) or LSN (Reverse<br>rotation stroke end) is turned<br>off. ([AL.99] occurred.)                                                                                                    | Check that the operating<br>range does not exceed the<br>stroke end.<br>The command position does<br>not match the current<br>position.                                                                                       | Operating range or stroke end positionPlease Confirm.                                                                                                    |
| The setting of point tables and<br>start timing is incorrect.Check if a time period from<br>after switching timing of point<br>table setting value and point<br>table No.until a start timing is 3<br>ms or more.Review the point table setting.<br>Review the start timing.An input signal to the MR-D01<br>extension IO unit is incorrect.Check the selection of the<br>point table No. selection 1 to<br>point table No. selection 8 and<br>check the wiring.Check the input signal switch to<br>the MR-D01 extension IO unit and<br>point table No. selection 8 and<br>check the wiring.Check the input signal switch to<br>the MR-D01 extension IO unit and<br>check the wiring.The program, start timing, etc.<br>are incorrect.Check if a time period from<br>after switching timing of BCD<br>input program and point table<br>No. until a start timing is 3 ms<br>or more, etc.Review the controller programs.The setting of MR-DS60 digital<br>switch is incorrect.Check the wiring between<br>MRD560 digital switch and<br>MR-D01 extension IO unit.Review the [Pr. Po10] setting.Wiring of the MR-HDP01<br>estension IO unit is incorrect.The input value from the<br>MRHDP01 manual pulse<br>generator multiplication ([Pr.<br>PT03], TP0 (manual pulse<br>generator multiplication 1),<br>TP1 (manual pulse generator<br>multiplication 2)) is incorrect.Check if there is a slip or<br>backlash on the machine part.Review the machine part.                                                                                                    | CR (Clear) or RES (Reset)<br>turned on during operation.                                                                                                    | Check if CR (Clear) or RES<br>(Reset) is on during operation<br>using status display or setup<br>software (MR<br>Configurator2 <sup>™</sup> ).                                                                                | Review the wiring and sequence<br>not to turn on CR (Clear) or RES<br>(Reset) during operation.                                                                                          |
| An input signal to the MR-D01<br>extension IO unit is incorrect.Check the selection of the<br>point table No. selection 1 to<br>point table No. selection 8 and<br>check the wiring.Check the input signal switch to<br>the MR-D01 extension IO unit and<br>check the wiring.The program, start timing, etc.<br>are incorrect.Check if a time period from<br>after switching timing of BCD<br>input program and point table<br>No. until a start timing is 3 ms<br>or more, etc.Review the controller programs.The setting of MR-DS60 digital<br>switch is incorrect.Check the [Pr. Po10] setting.Review the [Pr. Po10] setting.The wiring between MR-DS60<br>digital switch and MR-D01<br>extension IO unit is incorrect.Check the wiring between<br>MRDS60 digital switch and<br>MR-D01 extension IO unit.Review the wiring between MRDS60<br>digital switch and MR-D01<br>extension IO unit.Wiring of the MR-HDP01<br>manual pulse generator or<br>setting of "manual pulse<br>generator multiplication 1),<br>TP1 (manual pulse generator<br>multiplication 2)) is incorrect.The input value from the<br>MRHDP01 manual pulse<br>generator and the command<br>position do not match.Review the wiring.<br>Set the multiplication setting correctlyA mechanical slip occurred. Or<br>the backlash of the machine<br>part is lease.Check if there is a slip or<br>backlash on the machine part.Adjust the machine part.                                                                                                    | The setting of point tables and start timing is incorrect.                                                                                                    | Check if a time period from<br>after switching timing of point<br>table setting value and point<br>table No.until a start timing is 3<br>ms or more.                                                                          | Review the point table setting.<br>Review the start timing.                                                                                                    |
| The program, start timing, etc.<br>are incorrect.Check if a time period from<br>after switching timing of BCD<br>input program and point table<br>No. until a start timing is 3 ms<br>or more, etc.Review the controller programs.The setting of MR-DS60 digital<br>switch is incorrect.Check the [Pr. Po10] setting.Review the [Pr. Po10] setting.The wiring between MR-DS60<br>digital switch and MR-D01<br>extension IO unit is incorrect.Check the [Pr. Po10] setting.Review the wiring between MRDS60<br>digital switch and MR-D01<br>extension IO unit.Wiring of the MR-HDP01<br>manual pulse generator or<br>setting of "manual pulse<br>generator multiplication" ([Pr.<br>PT03], TP0 (manual pulse<br>generator multiplication 1),<br>TP1 (manual pulse generator<br>multiplication 2)) is incorrect.The review is a slip or<br>backlash on the machine part.A mechanical slip occurred. Or<br>the backlash of the machineCheck if there is a slip or<br>backlash on the machine part.                                                                                                    | An input signal to the MR-D01<br>extension IO unit is incorrect.                                                                                                    | Check the selection of the<br>point table No. selection 1 to<br>point table No. selection 8 and<br>check the wiring.                                                                                                    | Check the input signal switch to<br>the MR-D01 extension IO unit and<br>check the wiring.                                                                                                |
| The setting of MR-DS60 digital<br>switch is incorrect.Check the [Pr. Po10] setting.Review the [Pr. Po10] setting.The wiring between MR-DS60<br>digital switch and MR-D01<br>extension IO unit is incorrect.Check the wiring between<br>MRDS60 digital switch and<br>MR-D01 extension IO unit.Review the wiring between MRDS60<br>digital switch and MR-D01<br>extension IO unit.Wiring of the MR-HDP01<br>manual pulse generator or<br>setting of "manual pulse<br>generator multiplication" ([Pr.<br>PT03], TP0 (manual pulse<br>generator multiplication 1),<br>TP1 (manual pulse generator<br>multiplication 2)) is incorrect.The input value from the<br>MRHDP01 manual pulse<br>generator and the command<br>position do not match.Review the wiring.<br>Set the multiplication setting correctlyA mechanical slip occurred. Or<br>the backlash of the machine<br>part in large.Check if there is a slip or<br>backlash on the machine part.Adjust the machine part.                                                                                                    | The program, start timing, etc.<br>are incorrect.                                                                                                    | Check if a time period from<br>after switching timing of BCD<br>input program and point table<br>No. until a start timing is 3 ms<br>or more, etc.                                                                            | Review the controller programs.                                                                                                    |
| The wiring between MR-DS60<br>digital switch and MR-D01Check the wiring between<br>MRDS60 digital switch and<br>MR-D01 extension IO unit.Review the wiring between MRDS60<br>digital switch and<br>MR-D01 extension IO unit.Wiring of the MR-HDP01<br>manual pulse generator or<br>setting of "manual pulse<br>generator multiplication" ([Pr.<br>PT03], TP0 (manual pulse<br>generator multiplication 1),<br>TP1 (manual pulse generator<br>multiplication 2)) is incorrect.The input value from the<br>MRHDP01 manual pulse<br>generator and the command<br>position do not match.Review the wiring between MRDS60<br>digital switch and MR-D01<br>extension IO unit.The input value from the<br>manual pulse<br>generator multiplication 1),<br>TP1 (manual pulse generator<br>multiplication 2)) is incorrect.The input value from the<br>mRHDP01 manual pulse<br>generator and the command<br>position do not match.Review the wiring between MRDS60<br>digital switch and MR-D01<br>extension IO unit.A mechanical slip occurred. Or<br>the backlash of the machine<br>part in large.Check if there is a slip or<br>backlash on the machine part.Adjust the machine part.                                                                                                    | The setting of MR-DS60 digital<br>switch is incorrect.                                                                                                    | Check the [Pr. Po10] setting.                                                                                                    | Review the [Pr. Po10] setting.                                                                                                    |
| Wiring of the MR-HDP01<br>manual pulse generator or<br>setting of "manual pulse<br>generator multiplication" ([Pr.<br>PT03], TP0 (manual pulse<br>generator multiplication 1),<br>TP1 (manual pulse generator<br>multiplication 2)) is incorrect.The input value from the<br>MRHDP01 manual pulse<br>generator and the command<br>position do not match.Review the wiring.<br>Set the multiplication setting correctlyT03], TP0 (manual pulse<br>generator multiplication 1),<br>TP1 (manual pulse generator<br>multiplication 2)) is incorrect.New York<br>Provide the machine<br>backlash of the machine<br>backlash of the machineReview the wiring.<br>Set the multiplication setting correctlyA mechanical slip occurred. Or<br>the backlash of the machine<br>post is lowned.Check if there is a slip or<br>backlash on the machine part.Adjust the machine part.                                                                                                    | The wiring between MR-DS60 digital switch and MR-D01 extension IO unit is incorrect.                                                                                                    | Check the wiring between<br>MRDS60 digital switch and<br>MR-D01 extension IO unit.                                                                                                    | Review the wiring between MRDS60<br>digital switch and MR-D01<br>extension IO unit.                                                                                                    |
| A mechanical slip occurred. Or Check if there is a slip or<br>the backlash of the machine backlash on the machine part.                                                                                                    | Wiring of the MR-HDP01<br>manual pulse generator or<br>setting of "manual pulse<br>generator multiplication" ([Pr.<br>PT03], TP0 (manual pulse<br>generator multiplication 1),<br>TP1 (manual pulse generator<br>multiplication 2)) is incorrect. | The input value from the<br>MRHDP01 manual pulse<br>generator and the command<br>position do not match.                                                                                                    | Review the wiring.<br>Set the multiplication setting correctly.                                                                                                    |
| part is large.                                                                                                    | A mechanical slip occurred. Or<br>the backlash of the machine<br>part is large.                                                                                                    | Check if there is a slip or backlash on the machine part.                                                                                                    | Adjust the machine part.                                                                                                    |

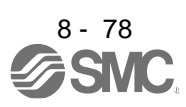

| A restoration position deviates<br>at restoration of power for the<br>absolute position detection<br>system. | The motor was rotated<br>exceeding the maximum<br>permissible speed at power<br>failure (6000 r/min) by an<br>external force during driver<br>power off.<br>(Note: The acceleration time is<br>0.2 s or less.) | Check if the motor was<br>accelerated suddenly to<br>6000 r/ min by an external<br>force.                                    | Extend the acceleration time.   |
|----------------------------------------------------------------------------------------------------|----------------------------------------------------------------------------------------------------|----------------------------------------------------------------------------------------------------|---------------------------------|
|                                                                                                    | The driver power turned on<br>while the servo motor was<br>rotated exceeding 3000 r/min by<br>an external force.                                                                                               | Check if the driver power<br>turned on while the servo<br>motor was rotated exceeding<br>3000 r/min by an external<br>force. | Review the power-on timing.     |
|                                                                                                    | Transfer data to the controller is incorrect.                                                                                                    | Check the ABS data with<br>setup software (MR<br>Configurator2 <sup>™</sup> ).                                               | Review the controller programs. |

| Overshoot/undershoot           | The servo gain is low or too               | Check the velocity waveform     | Adjust the response of auto tuning   |
|--------------------------------|--------------------------------------------|---------------------------------|--------------------------------------|
| occurs.                        | high.                                      | with a graph using setup        | and execute the gain adjustment      |
|                                | The response of auto tuning is             | software (MR                    | again.                               |
|                                | low or too high.                           | Configurator2 <sup>1</sup> ) if |                                      |
|                                |                                            | overshoot/ undershoot is        |                                      |
|                                |                                            | occurring.                      |                                      |
|                                | The setting of [Pr. PB06 Load to           | Check that the setting value    | Set it correctly.                    |
|                                | [GF]<br>motor inartia ratio/ load to motor | of [Pr.PB06 Load to motor       |                                      |
|                                | mass ratiol is incorrect                   | mass ratio and the              |                                      |
|                                | mass ratio is meet.                        | actual load moment of inertia   |                                      |
|                                |                                            | or                              |                                      |
|                                |                                            | load mass are matched.          |                                      |
|                                | Capacity shortage or shortage of           | Check the instantaneous         | Reduce the effective load ratio by   |
|                                | the maximum torque (thrust) due            | torque using status display if  | increasing acceleration/             |
|                                | to too large load                          | the maximum torque              | deceleration time and reducing load. |
|                                | to too large load.                         | (maximum thrust) exceeds        | _                                    |
|                                |                                            | the torque limit value (thrust  |                                      |
|                                | The setting of the torque limit is         | Check the instantaneous         | Poviow the torque limit actting      |
|                                | incorrect                                  | torque using status display if  | Review the torque limit setting.     |
|                                | incorrect.                                 | the maximum torque              |                                      |
|                                |                                            | (maximum thrust) exceeds        |                                      |
|                                |                                            | the torque limit                |                                      |
|                                |                                            | value (thrust limit value).     |                                      |
|                                | Backlash of the machine part is            | Check if there is a backlash    | Adjust the backlash on the           |
|                                | large.                                     | on the machine part.            | coupling and machine part.           |
| A communication with driver    | The communication setting is               | Check the communication         | Set the communication setting        |
| fails using setup software (MR | incorrect.                                 | setting such as baud rate       | correctly.                           |
| Configurator2™).               |                                            | and ports.                      |                                      |
| (For details, refer to Help of | A model is being connected                 | Check if the model selection    | Set the mode selection correctly.    |
| Configurator $2^{\text{TM}}$ ) | model selection                            | is set correctly.               |                                      |
|                                | The driver was not set                     | Check the bottom of the         | Delete an unknown device or          |
|                                | correctly                                  | USB                             | other devices, cycle the power of    |
|                                | concerty.                                  | (Universal Serial Bus)          | the driver, and reset according to   |
|                                |                                            | controller with the device      | Found New Hardware Wizard.           |
|                                |                                            | manager of the personal         |                                      |
|                                |                                            | computer if "MITSUBISHI         |                                      |
|                                |                                            | MELSERVO USB Controller"        |                                      |
|                                | They are off line status                   | Chock if they are off line      | Sat tham to an line                  |
|                                | They are on-line status.                   | Check if they are on-line.      | Set them to on-line.                 |
|                                |                                            |                                 |                                      |

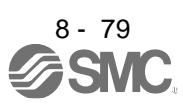

| Description                                                               | Cause                                                                                                    | Checkpoint                                                                                                    | Action                                                                |
|---------------------------------------------------------------------------|----------------------------------------------------------------------------------------------------|----------------------------------------------------------------------------------------------------|-----------------------------------------------------------------------|
|                                                                           | They are off-line status.<br>A communication cable is<br>malfunctioning.                                                                                        | Check if they are off-line.<br>Check if the communication<br>cable<br>is malfunctioning.                                                                                                | Set them to on-line.<br>Replace the communication<br>cable.           |
| For a servo motor with an<br>electromagnetic brake, the lock<br>went out. | The electromagnetic brake is<br>failure due to its life. For the<br>life of<br>electromagnetic brake, refer to<br>"Servo Motor Instruction<br>Manual (Vol. 3)". | Remove the servo motor and<br>all wirings from the machine<br>and check if the servo motor<br>shaft can be rotated by hands.<br>(If it is rotated by hands, the<br>lock is failure.)    | Replace the servo motor.                                              |
| The coasting distance of the servo motor became longer.                   | The load was increased and<br>permissible load to motor<br>inertia ratio was exceeded.                                                                          | Check if the load was increased.                                                                                                    | Reduce the load.                                                      |
|                                                                           | An external relay is<br>malfunctioning. Or the wiring<br>of MBR (Electromagnetic<br>brake interlock) is incorrect.                                              | Check the external relay and<br>wirings connected to MBR<br>(Electromagnetic brake<br>interlock) if they are<br>malfunctioning.                                                         | Replace the external relay. Or review the wiring.                     |
|                                                                           | The electromagnetic brake is<br>failure due to its life. For the<br>life of electromagnetic brake,<br>refer to "Servo Motor<br>Instruction Manual<br>(Vol. 3)". | Remove the servo motor and<br>all<br>wirings from the machine and<br>check if the servo motor shaft<br>can be rotated by hands.<br>(If it is rotated by hands, the<br>lock is failure.) | Replace the servo motor.                                              |
| The program operation is not in progress.                                 | The command speed of the positioning operation is low.                                                                                                    | An abnormal value such as 0<br>[r/min] was set for specifying<br>the servo motor speed.                                                                                                 | Review the program.                                                   |
|                                                                           | The program stops at the state<br>of waiting for external signal<br>on.V                                                                                        | A program input number set<br>with SYNC command does not<br>match with the actual inputted<br>signal.                                                                                   | Review the program or signal to use.                                  |
| A point table was executed but the operation did not start.               | A positioning to the same position is repeated.                                                                                                    | Multiple operation starts which<br>have the same specified<br>number of point table are in<br>progress.                                                                                 | Review the setting of the point table or procedures of the operation. |
|                                                                           |                                                                                                    | Positioning to a same point was<br>endlessly repeated with<br>automatic continuous operation<br>"8, 9, 10, 11" was selected in<br>sub functions of the point table<br>operation.        | Review the setting of the point table or procedures of the operation. |

| Description                                                                                              | Cause                                                   | Checkpoint                                                                                   | Action                                                                                                    |
|----------------------------------------------------------------------------------------------------|---------------------------------------------------------|----------------------------------------------------------------------------------------------|----------------------------------------------------------------------------------------------------|
| RS-422 communication<br>(Mitsubishi Electric<br>generalpurpose AC servo<br>protocol) is not established. | The driver is not set to RS-422 communication protocol. | Check if "communication<br>protocol selection" in [Pr.<br>PC71] is correctly set.            | Select RS-422/RS-485<br>communication (Mitsubishi<br>Electric general-purpose AC servo<br>protocol).                                              |
|                                                                                                    | The communication setting is<br>not set correctly.      | Check if [Pr. PC20 Station<br>number setting] is set<br>correctly.                           | Check [Pr. PC20 Station number<br>setting] and the station No.<br>specified by the controller if they are<br>matched together.                    |
|                                                                                                    |                                                         | Check if "RS-422<br>communication<br>baud rate selection" in [Pr.<br>PC21] is set correctly. | Check "RS-422 communication<br>baud rate selection" and the<br>communication baud rate setting of the<br>controller if they are matched together. |
|                                                                                                    | A communication cable is malfunctioning                 | Check if the communication<br>cable has any failure such as<br>damage.                       | Replace the communication cable.                                                                                                    |

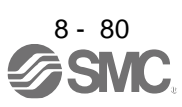

| 9. | OUTLINE DRAWINGS | 2 |
|----|------------------|---|
|    | 9.1 Driver       | 2 |
|    | 9.2 Connector    | 5 |

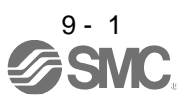

## 9. OUTLINE DRAWINGS

### 9.1 Driver

(1) LECSB2-T5/LECSB2-T7

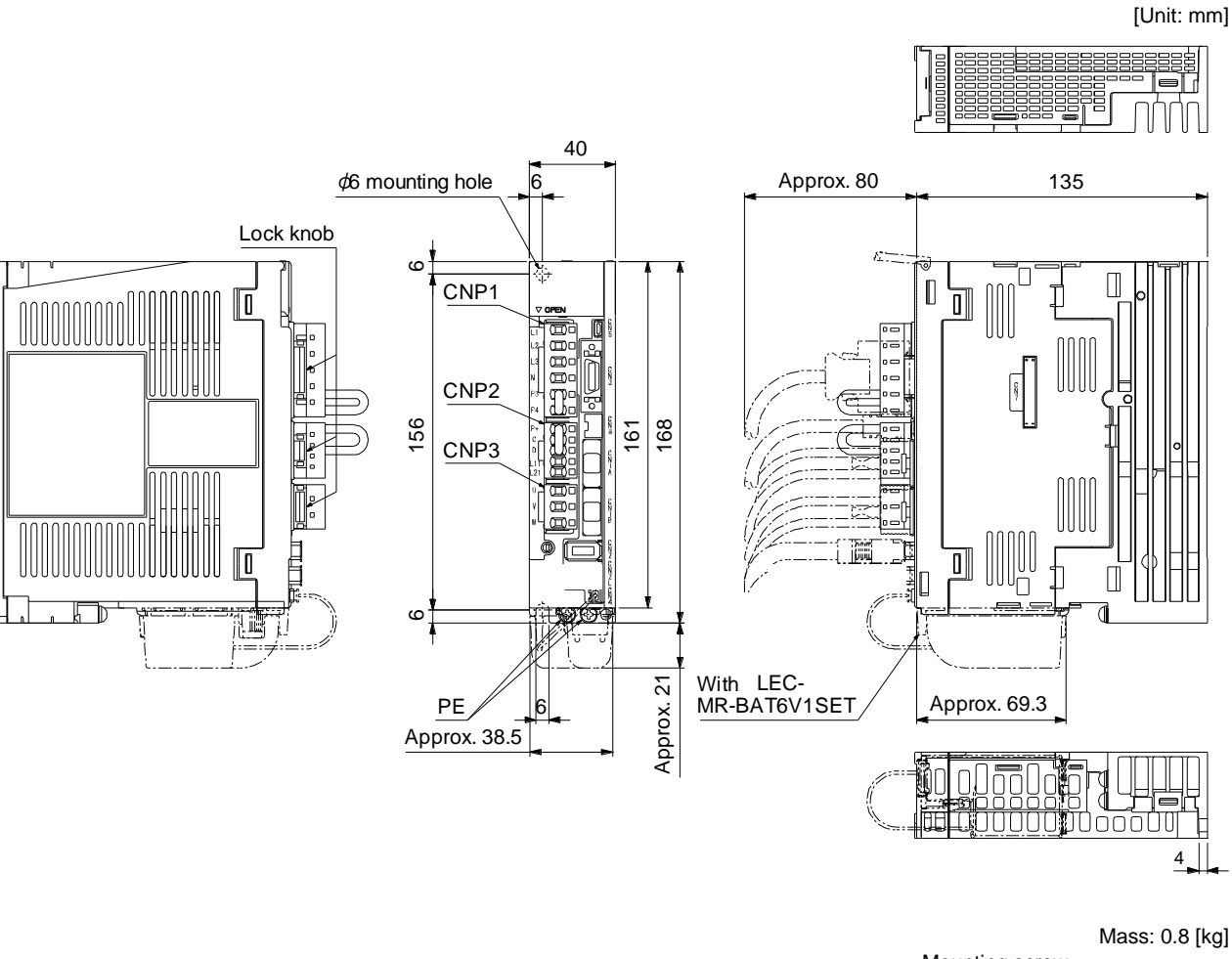

Mounting screw Screw size: M5

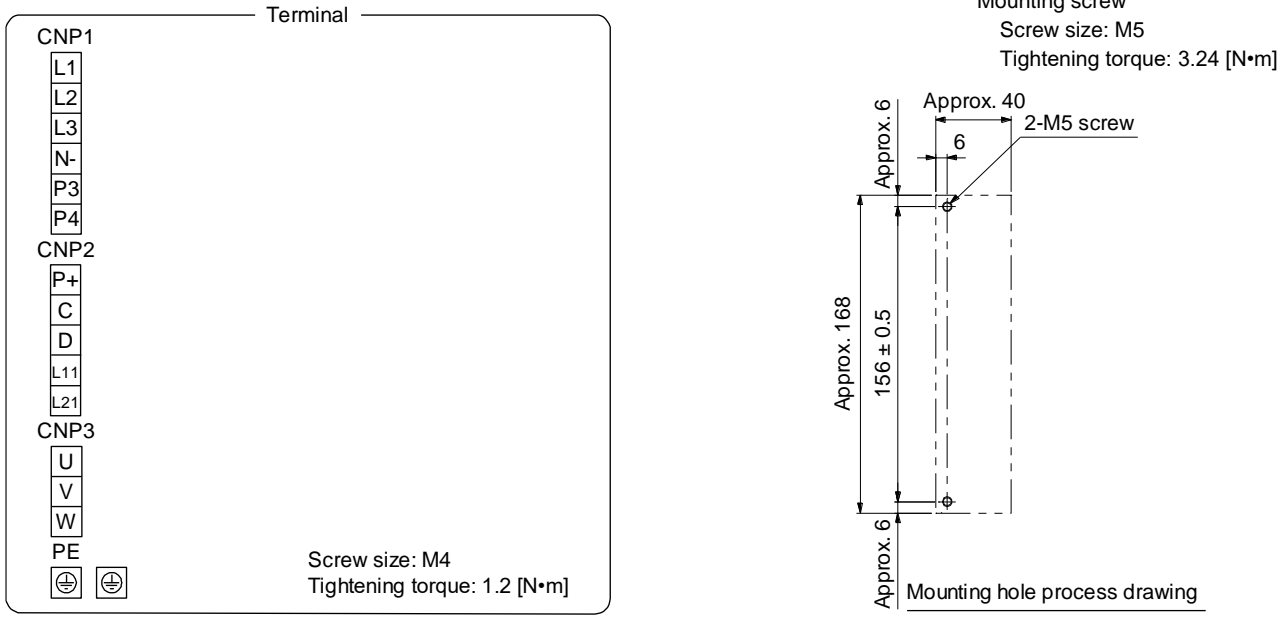

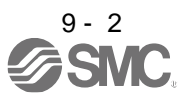

(2) LECSB2-T8

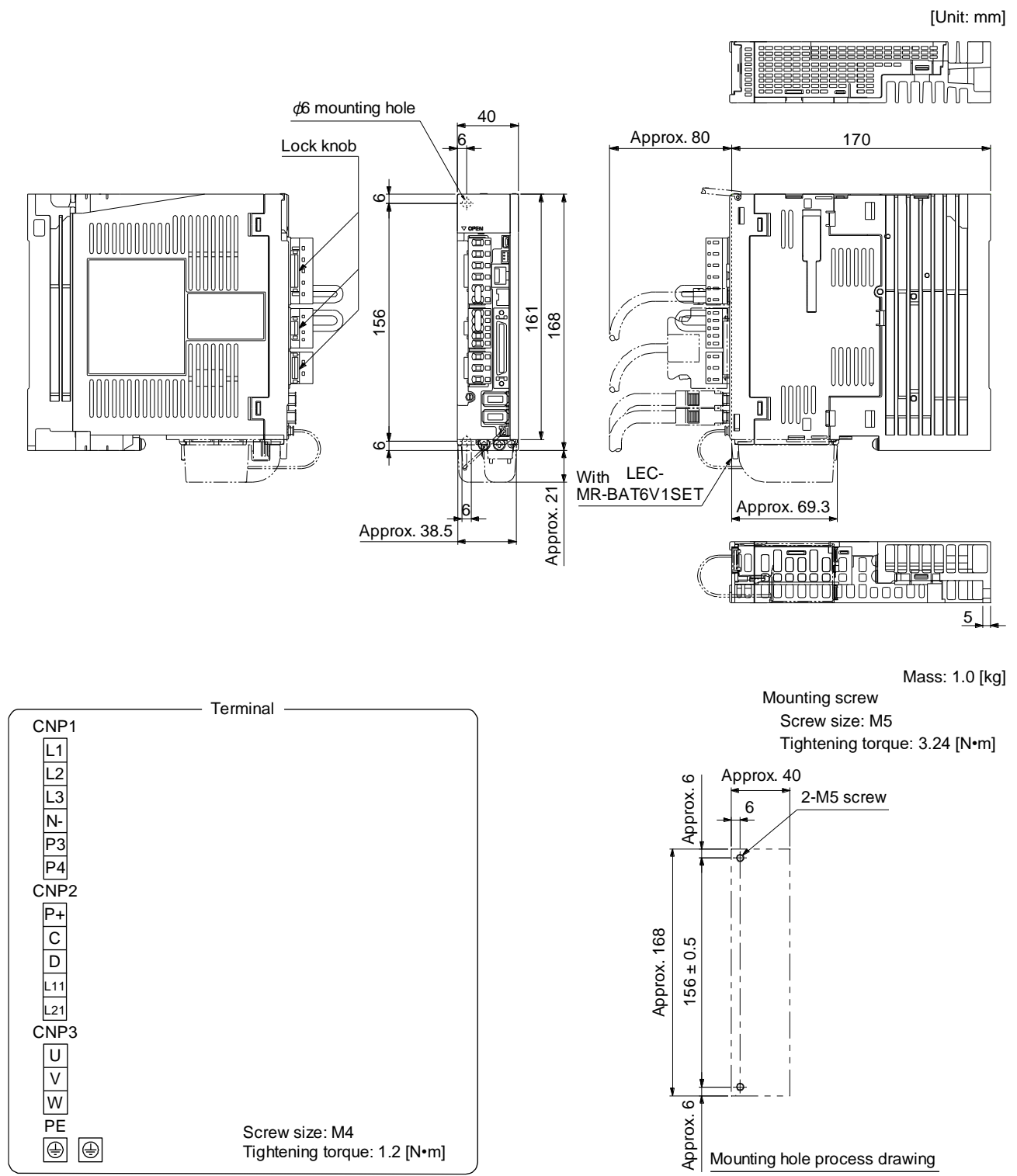

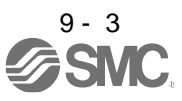

(3) LECSB2-T9

[Unit: mm]

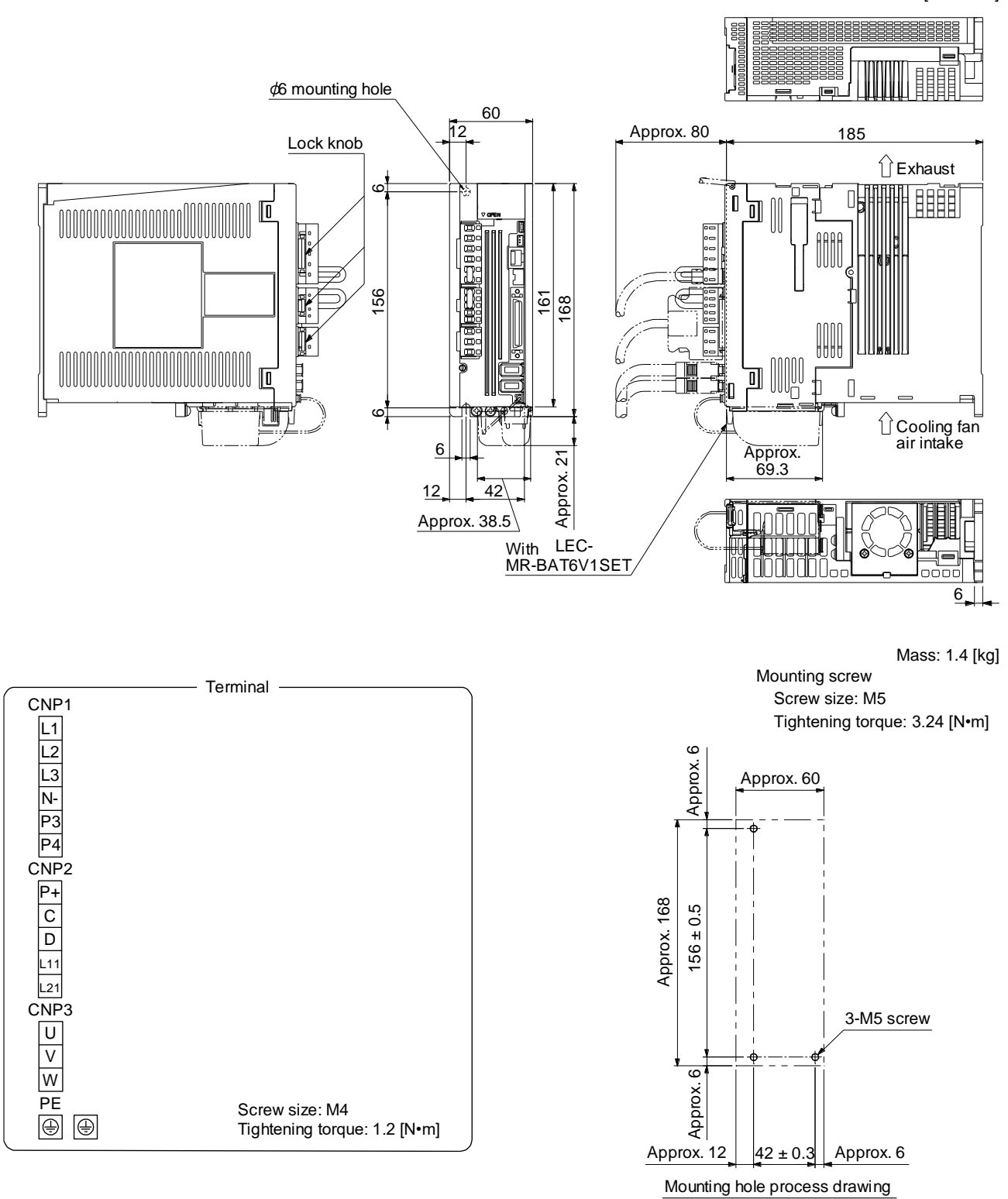

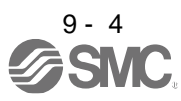

## 9.2 Connector

(1) LE-CSNB connector

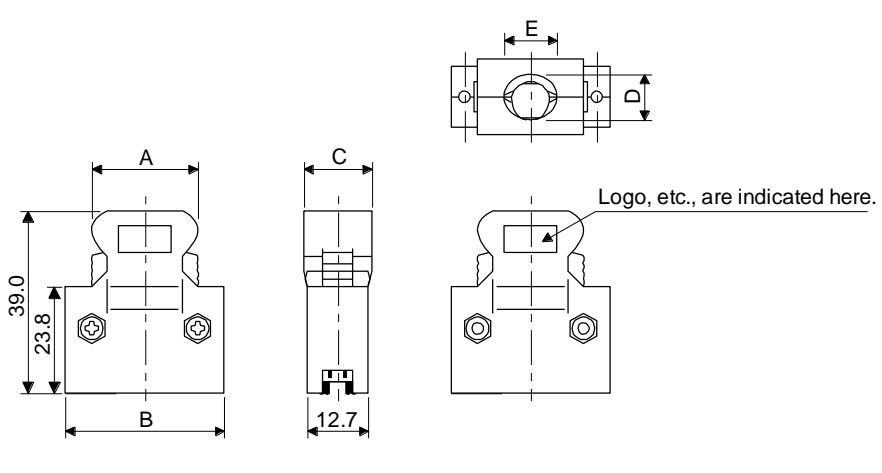

| Connector    | Shell kit      | Variable dimensions |      |      |      |      |
|--------------|----------------|---------------------|------|------|------|------|
|              |                | А                   | В    | С    | D    | E    |
| 10150-3000PE | 10350-52F0-008 | 41.1                | 52.4 | 18.0 | 14.0 | 17.0 |

Accept wire : AWG 24, 26, 28, 30

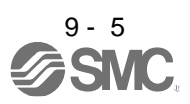

| 10. CHARACTERISTICS                                                    | 2 |
|------------------------------------------------------------------------|---|
| 10.1 Overload protection characteristics                               | 2 |
| 10.2 Power supply capacity and generated loss                          | 3 |
| 10.3 Dynamic lock characteristics                                      | 5 |
| 10.3.1 Dynamic lock operation                                          | 5 |
| 10.3.2 Permissible load to motor inertia when the dynamic lock is used | 6 |
| 10.4 Cable bending life                                                | 7 |
| 10.5 Inrush currents at power-on of main circuit and control circuit   | 7 |

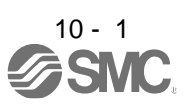

## **10. CHARACTERISTICS**

### 10.1 Overload protection characteristics

An electronic thermal is built in the driver to protect the servo motor, driver and servo motor power wires from overloads.

[AL. 50 Overload 1] occurs if overload operation performed is above the electronic thermal protection curve shown in fig. 10.1 [AL. 51 Overload 2] occurs if the maximum current is applied continuously for several seconds due to machine collision, etc. Use the equipment on the left-hand side area of the continuous or broken line in the graph.

For the system where the unbalanced torque occurs, such as a vertical axis system, the unbalanced torque of the machine should be kept at 70% or less of the rated torque.

This driver has solid-state servo motor overload protection. (The servo motor overload current (full load current) is set on the basis of 120% rated current of the driver.)

The following table shows combinations of each servo motor and graph of overload protection characteristics.

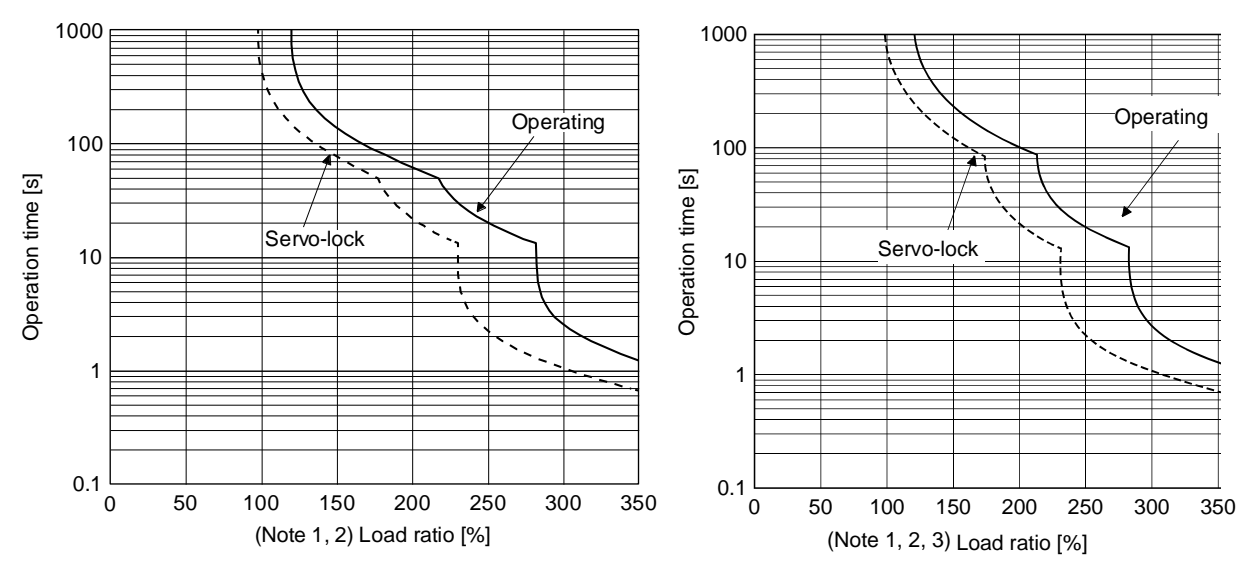

The following graphs show overload protection characteristics.

#### LECSB2-T5

#### LECSB2-T7, LECSB2-T8, LECSB2-T9

Note 1. If operation that generates torque more than 100% of the rating is performed with an abnormally high frequency in a servo motor stop status (servo-lock status) or in a 50 r/min or less low-speed operation status, the driver may malfunction regardless of the electronic thermal protection.

2. The load ratio ranging from 300% to 350% applies to the LE-T  $\Box$  -  $\Box$  servo motor.

Fig. 10.1 Electronic thermal protection characteristics

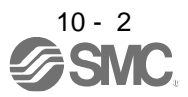

## 10.2 Power supply capacity and generated loss

(1) Amount of heat generated by the driver

Table 10.1 indicates drivers' power supply capacities and losses generated under rated load. For thermal design of an enclosed type cabinet, use the values in the table in consideration for the worst operating conditions. The actual amount of generated heat will be intermediate between values at rated torque and servo-off according to the duty used during operation. When the servo motor is run at less than the rated speed, the power supply capacity will be smaller than the value in the table, but the driver's generated heat will not change.

| Driver    | Servo motor | (Note 1)<br>Power supply<br>capacity<br>[kVA] | (Note 2) Driver-<br>[V | Area required for |                   |
|-----------|-------------|-----------------------------------------------|------------------------|-------------------|-------------------|
| Diivei    | Serve motor |                                               | At rated output        | With servo-off    | [m <sup>2</sup> ] |
| LECSB2-T5 | LE-T6-🗆     | 0.3                                           | 25                     | 15                | 0.5               |
| LECSB2-T7 | LE-T7-🛛     | 0.5                                           | 25                     | 15                | 0.5               |
| LECSB2-T8 | LE-T8-🗆     | 0.9                                           | 35                     | 15                | 0.7               |
| LECSB2-T9 | LE-T9-🗆     | 1.3                                           | 50                     | 15                | 1.0               |

#### Table 10.1 Power supply capacity and generated loss per servo motor at rated output

Note 1. Note that the power supply capacity will vary according to the power supply impedance.

- 2. Heat generated during regeneration is not included in the driver-generated heat.
- (2) Heat dissipation area for an enclosed type cabinet

The enclosed type cabinet (hereafter called the cabinet) which will contain the driver should be designed to ensure that its temperature rise is within +10 °C at the ambient temperature of 40 °C. (With an approximately 5 °C safety margin, the system should operate within a maximum 55 °C limit.) The necessary cabinet heat dissipation area can be calculated by equation 10.1.

$$A = \frac{P}{K \cdot \Delta T}$$
(10.1)

- A: Heat dissipation area [m<sup>2</sup>]
- P: Loss generated in the cabinet [W]
- $\Delta T$ : Difference between internal and ambient temperatures [°C]
- K: Heat dissipation coefficient [5 to 6]

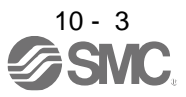

When calculating the heat dissipation area with equation 10.1, assume that P is the sum of all losses generated in the cabinet. Refer to table 10.1 for heat generated by the driver. "A" indicates the effective area for heat dissipation, but if the cabinet is directly installed on an insulated wall, that extra amount must be added to the cabinet's surface area. The required heat dissipation area will vary with the conditions in the cabinet. If convection in the cabinet is poor and heat builds up, effective heat dissipation will not be possible. Therefore, arrangement of the equipment in the cabinet and the use of a cooling fan should be considered. Table 10.1 lists the cabinet dissipation area for each driver (guideline) when the driver is operated at the ambient temperature of 40 °C under rated load.

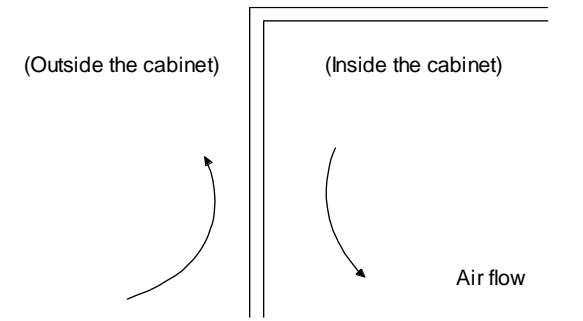

Fig. 10.2 Temperature distribution in an enclosed type cabinet

When air flows along the outer wall of the cabinet, effective heat exchange will be possible, because the temperature slope inside and outside the cabinet will be steeper.

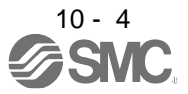

### 10.3 Dynamic lock characteristics

| The coasting distance is a theoretically calculated value which ignores the running load such as friction. The calculated value will be longer than the actual distance. If an enough braking distance is not provided, a moving part may crash into the stroke end, which is very dangerous. Install the anti-crash mechanism such as an air lock or an electric/mechanical stopper such as a shock absorber to reduce the |
|----------------------------------------------------------------------------------------------------|
| air lock or an electric/mechanical stopper such as a shock absorber to reduce the shock of moving parts.                                                                                                    |

## POINT

- Do not use dynamic lock to stop in a normal operation as it is the function to stop in emergency.
- •For a machine operating at the recommended load to motor inertia ratio or less, the estimated number of usage times of the dynamic lock is 1000 times while the machine decelerates from the rated speed to a stop once in 10 minutes.
- Be sure to enable EM1 (Forced stop 1) after servo motor stops when using EM1 (Forced stop 1) frequently in other than emergency.
- ●Servo motors for LECSB2-T□ may have the different coasting distance from that of the previous model.
- ●The electronic dynamic lock operates in the initial state for the servo motors of 400 W or smaller capacity. The time constant "T" for the electronic dynamic lock will be shorter than that of normal dynamic lock. Therefore, coasting distance will be longer than that of normal dynamic lock. For how to set the electronic dynamic lock, refer to [Pr. PF06] and [Pr. PF12].

## 10.3.1 Dynamic lock operation

(1) Calculation of coasting distance

Fig. 10.3 shows the pattern in which the servo motor comes to a stop when the dynamic lock is operated. Use equation 10.2 to calculate an approximate coasting distance to a stop. The dynamic lock time constant  $\tau$  varies with the servo motor and machine operation speeds. (Refer to (2) of this section.)

A working part generally has a friction force. Therefore, actual coasting distance will be shorter than a maximum coasting distance calculated with the following equation.

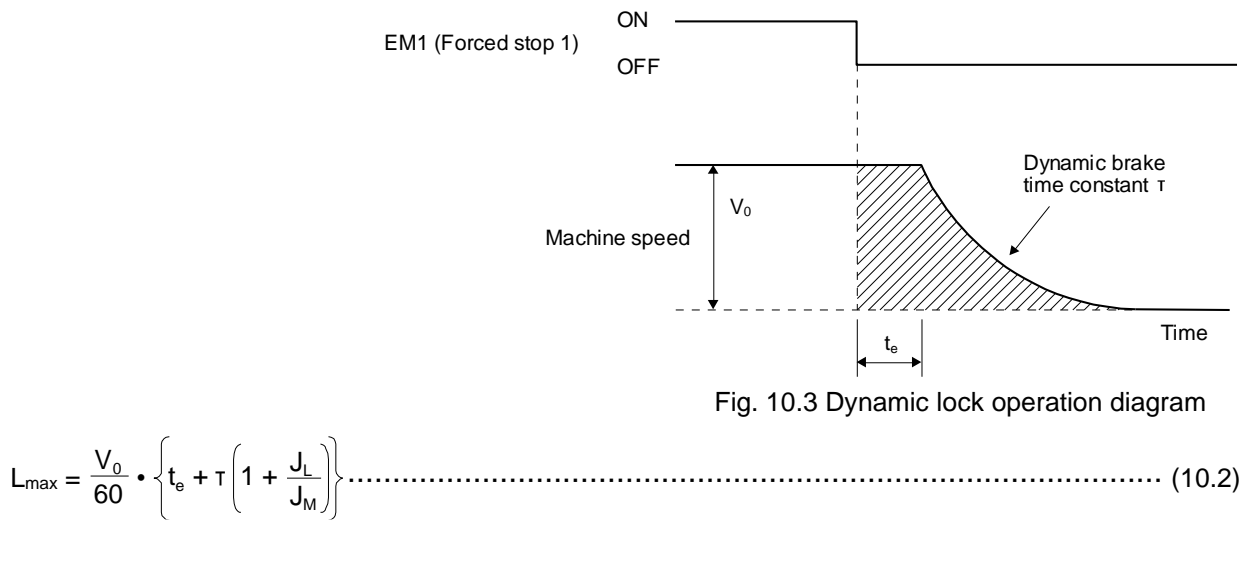

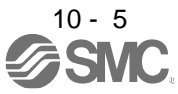

| L <sub>max</sub> : Maximum coasting distance                                   | [mm]                                             |
|--------------------------------------------------------------------------------|--------------------------------------------------|
| Vo: Machine's fast feed speed                                                  | [mm/min]                                         |
| $J_{M}$ : Moment of inertia of the servo motor                                 | $\dots [x \ 10^{-4} \ ka \cdot m^2]$             |
| J: Load moment of inertia converted into equivalent value on servo motor shaft | $\cdots$ [x 10 <sup>-4</sup> kg•m <sup>2</sup> ] |
| T: Dynamic lock time constant ······                                           | ······[s]                                        |
| te: Delay time of control section                                              | [s]                                              |
| There is internal relay delay time of about 10 ms.                             | [-]                                              |

(2) Dynamic lock time constant

The following shows necessary dynamic lock time constant T for equation 10.2.

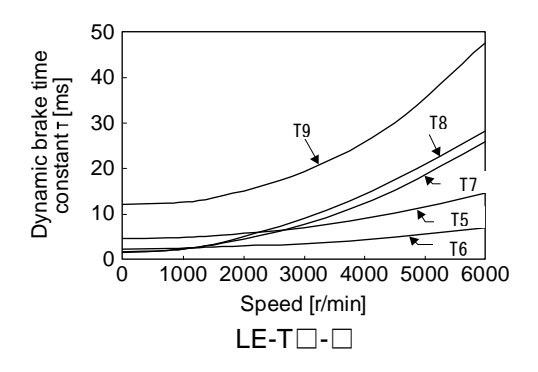

10.3.2 Permissible load to motor inertia when the dynamic lock is used

Use the dynamic lock under the load to motor inertia ratio indicated in the following table. If the load inertia moment is higher than this value, the dynamic lock may burn. If the load to motor inertia ratio exceeds the indicated value, contact your local sales office.

The values of the permissible load to motor inertia ratio in the table are the values at the maximum rotation speed of the servo motor. The value in the parenthesis shows the value at the rated speed.

| Servo motor | Permissible load to motor inertia<br>ratio [multiplier] |  |  |
|-------------|---------------------------------------------------------|--|--|
| LE-T6-      |                                                         |  |  |
| LE-T7-      | 30                                                      |  |  |
| LE-T8-      |                                                         |  |  |
| LE-T9-      |                                                         |  |  |

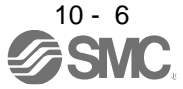

### 10.4 Cable bending life

The bending life of the cables is shown below. This graph calculated values. Since they are not guaranteed values, provide a little allowance for these values. The minimum bending radius : Min. 45mm.

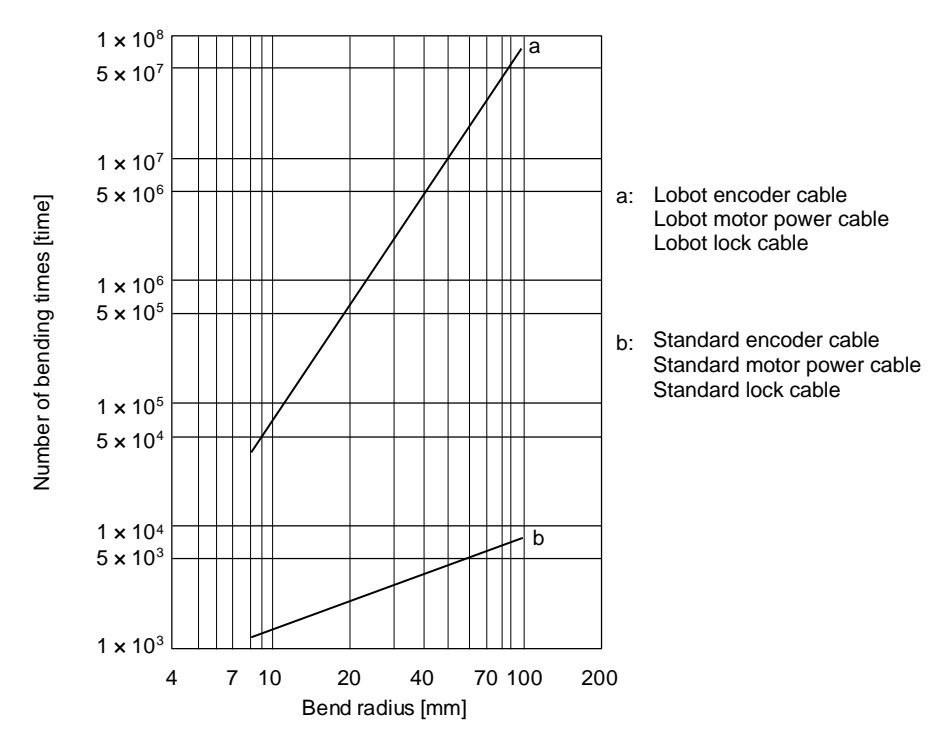

10.5 Inrush currents at power-on of main circuit and control circuit

POINT
 ●For a driver of LECSB2-T8 or less, the inrush current values can change depending on frequency of turning on/off the power and ambient temperature.

Since large inrush currents flow in the power supplies, always use molded-case circuit breakers and magnetic contactors. (Refer to section 11.6.)

When circuit protectors are used, it is recommended that the inertia delay type, which is not tripped by an inrush current, be used.

The following table indicates the inrush currents (reference data) that will flow when 240 V AC is applied at the power supply capacity of 2500 kVA and the wiring length of 1 m. Even when you use a 1-phase 200 V AC power supply with LECSB2-T5 to LECSB2-T9, the inrush currents of the main circuit power supply is the same.

| Driver                             | Inrush currents (A <sub>0-P</sub> )        |                                            |  |  |
|------------------------------------|--------------------------------------------|--------------------------------------------|--|--|
| Diivei                             | Main circuit power supply (L1, L2, and L3) | Control circuit power supply (L11 and L21) |  |  |
| LECSB2-T5/ LECSB2-T7/<br>LECSB2-T8 | 30 A (attenuated to approx. 3 A in 20 ms)  | 20 A to 30 A                               |  |  |
| LECSB2-T9                          | 34 A (attenuated to approx. 7 A in 20 ms)  | (attenuated to approx. 1 A in 20 ms)       |  |  |

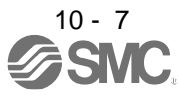

| 11. OPTIONS AND PERIPHERAL EQUIPMENT                                        | 2  |
|-----------------------------------------------------------------------------|----|
| 11.1 Cable/connector sets                                                   |    |
| 11.1.1 Combinations of cable/connector sets                                 |    |
| 11.1.2 STO cable                                                            | 6  |
| 11.1.3 Encoder cable/connector sets                                         | 7  |
| 11.1.4 Motor cables                                                         |    |
| 11.1.5 Lock cables                                                          |    |
| 11.2 Regenerative options                                                   |    |
| 11.2.1 Combination and regenerative power                                   | 11 |
| 11.2.2 Parameter setting                                                    |    |
| 11.2.3 Selection of regenerative option                                     |    |
| 11.2.4 Dimensions                                                           |    |
| 11.3 Setup software (MR Configurator2 <sup>™</sup> )                        |    |
| 11.3.1 Specifications                                                       |    |
| 11.3.2 System configuration                                                 |    |
| 11.3.3 Precautions for using USB communication function                     |    |
| 11.4 Battery (LEC-MR-BAT6V1SET)                                             |    |
| 11.5 Selection example of wires                                             | 19 |
| 11.6 Molded-case circuit breakers, fuses, magnetic contactors (recommended) |    |
| 11.7 Relay (recommended)                                                    |    |
| 11.8 Noise reduction techniques                                             |    |
| 11.9 Earth-leakage current breaker                                          |    |
| 11.10 EMC filter (recommended)                                              | 31 |
|                                                                             |    |

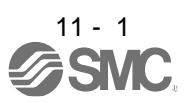

## 11. OPTIONS AND PERIPHERAL EQUIPMENT

|                    | Before connecting any option or peripheral equipment, turn off the power and wait |
|--------------------|-----------------------------------------------------------------------------------|
| ^                  | for 15 minutes or more until the charge lamp turns off. Then, confirm that the    |
| <u>/!</u> \WARNING | voltage between P+ and N- is safe with a voltage tester and others. Otherwise, an |
|                    | electric shock may occur. In addition, when confirming whether the charge lamp is |
|                    | off or not, always confirm it from the front of the driver.                       |
| <u></u>            |                                                                                   |

CAUTION •Use the specified peripheral equipment and options to prevent a malfunction or a fire.

POINT

•We recommend using HIV wires to wire the drivers, options, and peripheral equipment. Therefore, the recommended wire sizes may differ from those used for the previous drivers.

### 11.1 Cable/connector sets

| POINT          |                                                                     |
|----------------|---------------------------------------------------------------------|
| The IP rating  | indicated for cables and connectors is their protection against     |
| ingress of du  | ist and raindrops when they are connected to a driver or servo      |
| motor. If the  | IP rating of the cable, connector, driver and servo motor vary, the |
| overall IP rat | ting depends on the lowest IP rating of all components.             |

Please purchase the cable and connector options indicated in this section.

11 - 2 SNC

#### 11.1.1 Combinations of cable/connector sets For LECSB2-T□ driver

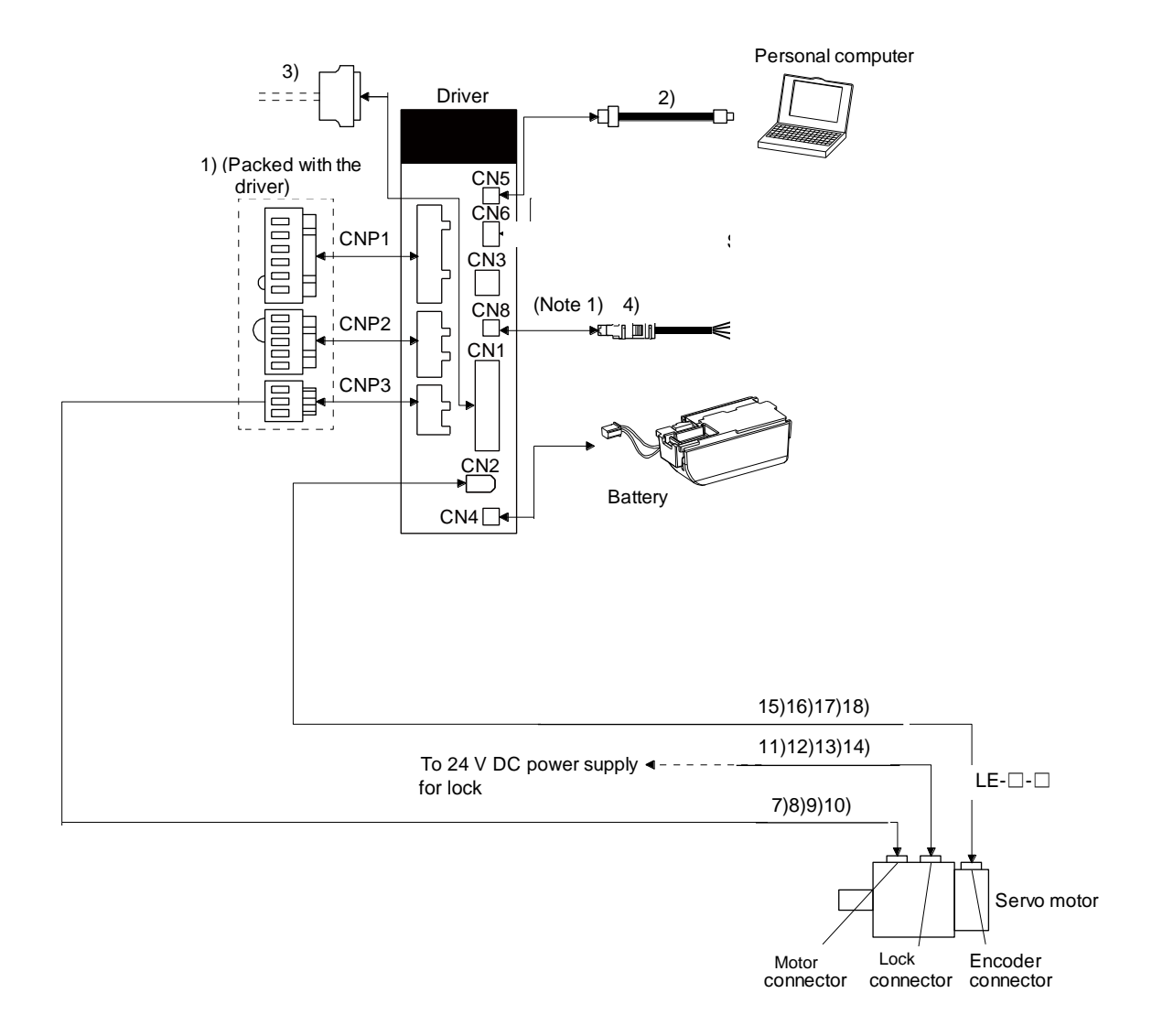

Note 1. When not using the STO function, attach the short-circuit connector (4)) came with a driver.

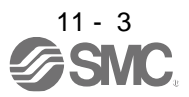

## 11. OPTIONS AND PERIPHERAL EQUIPMENT

| No. | Product name                  | Model             | Description                                                                     |                                                         |                                                       |                                                  |  |
|-----|-------------------------------|-------------------|---------------------------------------------------------------------------------|---------------------------------------------------------|-------------------------------------------------------|--------------------------------------------------|--|
| 1)  | Driver power<br>connector set |                   |                                                                                 |                                                         |                                                       | Supplied<br>with drivers<br>of 750 W or<br>less  |  |
|     |                               |                   | CNP1 Connector:<br>K05A01490216                                                 | CNP2 Connector:<br>K05A01490209                         | CNP3 Connector:<br>K05A01490210                       |                                                  |  |
|     |                               |                   | (MITSUBISHI<br>ELECTRIC SYSTEM &<br>SERVICE CO., LTD)<br>(Open tool comes with) | (MITSUBISHI<br>ELECTRIC SYSTEM &<br>SERVICE CO., LTD)   | (MITSUBISHI<br>ELECTRIC SYSTEM &<br>SERVICE CO., LTD) |                                                  |  |
|     |                               |                   | Applicable wire size: 0.8<br>(AWG<br>Insulator OD: to 3.9 mm                    | mm <sup>2</sup> to 2.1 mm <sup>2</sup><br>18 to 14)     | Open tool<br>(CNP1 Connector<br>comes with)           |                                                  |  |
| 2)  | USB cable                     | LEC-MR-J3USB      | CN5 connector                                                                   | Personal co                                             | omputer connector                                     | For                                              |  |
|     |                               | Cable length: 3 m | mini-в connector (5 pins                                                        | ) A connecto                                            | ,<br>                                                 | with PC-AT<br>compatible<br>personal<br>computer |  |
| 3)  | Connector set                 | LE-CSNS           |                                                                                 | Connector:<br>Shell kit: 10<br>(Sumitomo<br>equivalent) | 10120-3000PE<br>0320-52F0-008<br>3M Limited or        |                                                  |  |
| 4)  | STO cable                     | LEC-MR-           |                                                                                 | Connector                                               | set: 2069250-1                                        | Connection                                       |  |
|     |                               |                   | >                                                                               |                                                         |                                                       | the CN8<br>connector                             |  |
| 5)  | Short-circuit connector       |                   |                                                                                 |                                                         |                                                       | Supplied with driver                             |  |

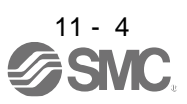

## 11. OPTIONS AND PERIPHERAL EQUIPMENT

| No. | Product                     | Model                                   | Description | Application                                           |
|-----|-----------------------------|-----------------------------------------|-------------|-------------------------------------------------------|
| 7)  | Motor power<br>supply cable | LE-CSM-S⊟A<br>Cable length: 2 • 5 • 10m | Motor cable | IP65<br>Load side<br>lead                             |
| 8)  | Motor power<br>supply cable | LE-CSM-R⊡A<br>Cable length: 2 • 5 • 10m |             | IP65<br>Load side<br>lead<br>Robot cable              |
| 9)  | Motor power supply cable    | LE-CSM-S⊟B<br>Cable length: 2 • 5 • 10m |             | IP65<br>Opposite-to-<br>load side lead                |
| 10) | Motor power<br>supply cable | LE-CSM-R⊡B<br>Cable length: 2 • 5 • 10m | series      | IP65<br>Opposite-to-<br>load side lead<br>Robot cable |
| 11) | Lock cable                  | LE-CSB-S⊡A<br>Cable length: 2 • 5 • 10m |             | IP65<br>Load side<br>lead                             |
| 12) | Lock cable                  | LE-CSB-R⊡A<br>Cable length: 2 • 5 • 10m |             | IP65<br>Load side<br>lead<br>Robot cable              |
| 13) | Lock cable                  | LE-CSB-S⊟B<br>Cable length: 2 • 5 • 10m |             | IP65<br>Opposite-to-<br>load side lead                |
| 14) | Lock cable                  | LE-CSB-R⊟B<br>Cable length: 2 • 5 • 10m | series      | IP65<br>Opposite-to-<br>load side lead<br>Robot cable |
| 15) | Encoder<br>cable            | LE-CSE-S⊟A<br>Cable length: 2 • 5 • 10m |             | IP65<br>Load side<br>lead                             |
| 16) | Encoder<br>cable            | LE-CSE-R⊟A<br>Cable length: 2 • 5 • 10m | series      | IP65<br>Load side<br>lead<br>Robot cable              |
| 17) | Encoder<br>cable            | LE-CSE-S⊟B<br>Cable length: 2 • 5 • 10m |             | IP65<br>Opposite-to-<br>load side lead                |
| 18) | Encoder<br>cable            | LE-CSE-R⊟B<br>Cable length: 2 • 5 • 10m |             | IP65<br>Opposite-to-<br>load side lead<br>Robot cable |

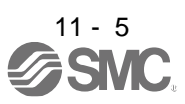

### 11.1.2 STO cable

This cable is for connecting an external device to the CN8 connector.

| Cable model Cable length |     | Application                            |  |  |
|--------------------------|-----|----------------------------------------|--|--|
| LEC-MR-D05UDL3M          | 3 m | Connection cable for the CN8 connector |  |  |

### (1) Configuration diagram

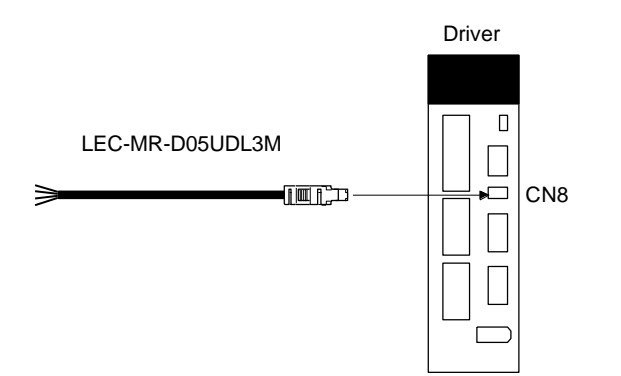

### (2) Internal wiring diagram

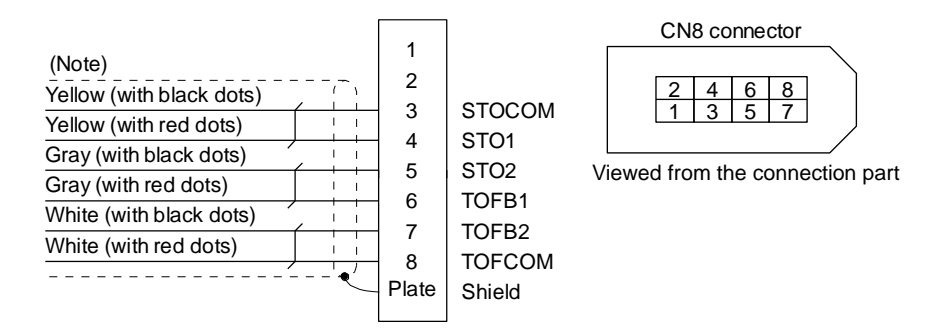

Note. Do not use the two core wires with orange insulator (with red or black dots).

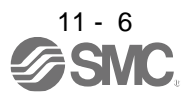

## 11.1.3 Encoder cable/connector sets

(1) LE-CSE-  $\Box \Box A \cdot LE$ -CSE-  $\Box \Box B$ 

These cables are encoder cables for the LE- $\Box$ - $\Box$  series servo motors. The numerals in the Cable Length field of the table are the symbols entered in the  $\Box$  part of the cable model. The cables of the lengths with the symbols are available.

| Cable model | Ca | ble len | gth | Protective | ective Elex life Application | Application                                      |
|-------------|----|---------|-----|------------|------------------------------|--------------------------------------------------|
|             | 2m | 5m      | 10m | structure  | LIEX IIIE                    | Application                                      |
| LE-CSE-S□A  | 2  | 5       | A   | IP65       | Standard                     | For LE-□-□ servo motor<br>Axis side lead         |
| LE-CSE-R□A  | 2  | 5       | А   | IP65       | Robot cable                  |                                                  |
| LE-CSE-S□B  | 2  | 5       | A   | IP65       | Standard                     | For LE-□-□ servo motor<br>Counter axis side lead |
| LE-CSE-R□B  | 2  | 5       | А   | IP65       | Robot cable                  |                                                  |

(a) Connection of driver and servo motor

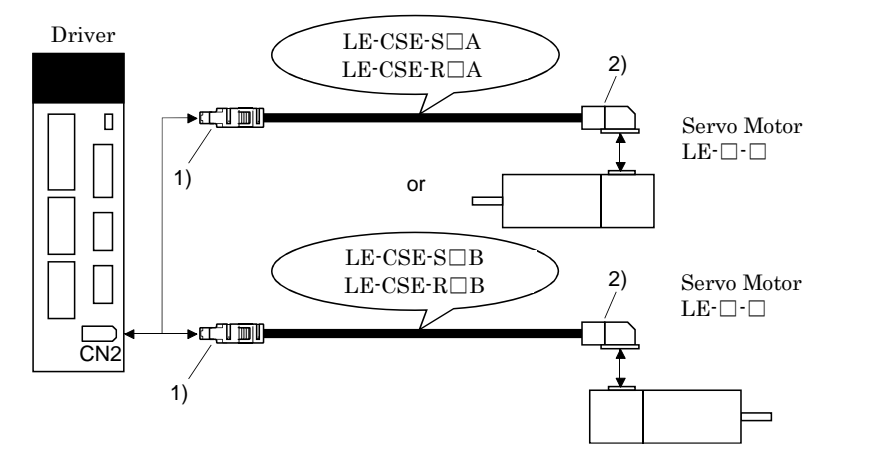

| Cable model | 1) For CN2 con                                                                     | nector                        | 2) For encoder connector                                                                            |
|-------------|------------------------------------------------------------------------------------|-------------------------------|----------------------------------------------------------------------------------------------------|
| LE-CSE-S□A  | Receptacle: 36210-0100PL Con<br>Shell kit: 36310-3200-008<br>(Sumitomo 3M Limited) | nector set: 54599-1019(Molex) | Connector: 1674320-1<br>Crimping tool for ground clip:<br>1596970-1<br>Crimping tool for receptacle |
| LE-CSE-R□A  | (Note) Signal layout                                                               | (Note) Signal layout          | contact: 1596847-1<br>(Tyco Electronics)<br>(Note) Signal layout                                    |
| LE-CSE-S⊡B  | View seen from wiring side.                                                        | View seen from wiring side.   | 5 MR 6 P5G<br>3 P5 4 MRR<br>1 2BAT                                                                  |
|             | Note. Keep open the pins sh                                                        | own with 🖂.                   |                                                                                                    |
| LE-CSE-R□B  | Especially, pin 10 is prov                                                         | Note. Keep open               |                                                                                                    |
|             | adjustment. If it is conne                                                         | the pin shown with            |                                                                                                    |
|             | pin, the driver cannot op                                                          | erate normally.               | an 🖂.                                                                                               |

### (b) Cable internal wiring diagram

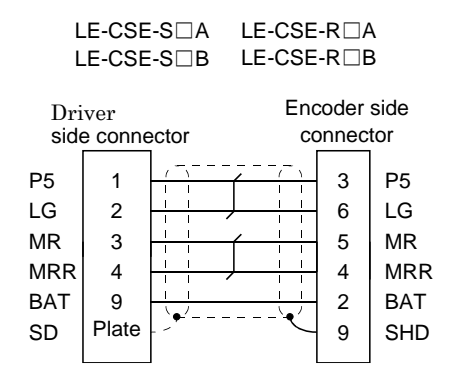

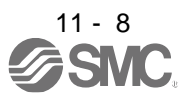

### 11.1.4 Motor cables

These cables are motor power supply cables for the LE- $\Box$ - $\Box$ series servo motors. The numerals in the Cable length field of the table are the symbols entered in the  $\Box$  part of the cable model. The cables of the lengths with the symbols are available.

| Cable model | Cable length |    | IP rating | Cable    | Application |                                                  |
|-------------|--------------|----|-----------|----------|-------------|--------------------------------------------------|
| Cable model | 2m           | 5m | 10m       | in roung | type        | Application                                      |
| LE-CSM-S□A  | 2            | 5  | А         | IP65     | Standard    | For LE-□-□ servo motor<br>Axis side lead         |
| LE-CSM-S□B  | 2            | 5  | А         | IP65     | Standard    | For LE-□-□servo motor<br>Counter axis side lead  |
| LE-CSM-R □A | 2            | 5  | А         | IP65     | Robot cable | For LE-□-□ servo motor<br>Axis side lead         |
| LE-CSM-R □B | 2            | 5  | А         | IP65     | Robot cable | For LE-□-□ servo motor<br>Counter axis side lead |

(1) Connection of driver and servo motor

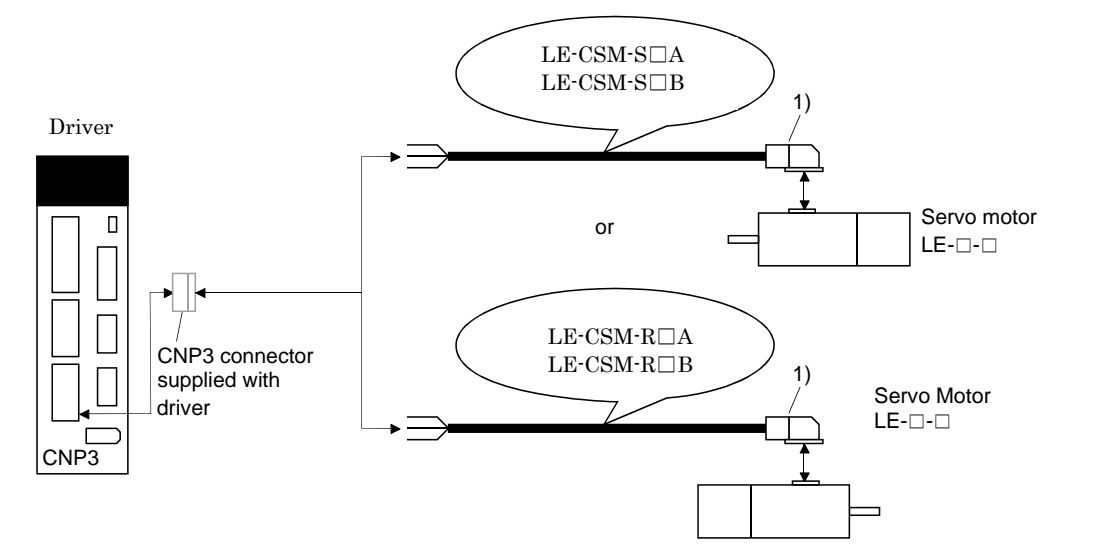

| Cable model | 1) For motor power supp                                                                                                    | ly connector                |
|-------------|----------------------------------------------------------------------------------------------------|-----------------------------|
| LE-CSM-S⊟A  | Connector: JN4FT04SJ1-R<br>Hood, socket insulator<br>Bushing, ground nut<br>Contact: ST-TMH-S-C1B-100-(A534G)<br>Crimping tool: CT160-3-TMH5B | Signal layout               |
| LE-CSM-S□B  |                                                                                                    |                             |
| LE-CSM-R□A  |                                                                                                    |                             |
| LE-CSM-R□B  | (Japan Ăviation Electronics Industry)                                                                                                    | View seen from wiring side. |

(2) Internal wiring diagram

| LE-CSM-S□A |  |
|------------|--|
| LE-CSM-S⊡B |  |

LE-CSM-R□A LE-CSM-R□B

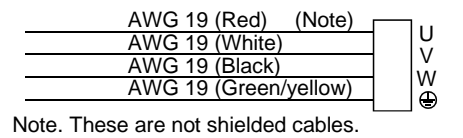

### 11.1.5 Lock cables

These cables are lock cables for the LE- $\Box$ - $\Box$  series servo motors. The numerals in the Cable length field of the table are the symbols entered in the  $\Box$  part of the cable model. The cables of the lengths with the symbols are available.

| Cable model | Cable length |    | Protective | Flex life | Application |                                                  |
|-------------|--------------|----|------------|-----------|-------------|--------------------------------------------------|
| Cable model | 2m           | 5m | 10m        | structure |             | , ppiloadon                                      |
| LE-CSB-S□A  | 2            | 5  | А          | IP65      | Standard    | For LE-□-□ servo motor<br>Axis side lead         |
| LE-CSB-S□B  | 2            | 5  | А          | IP65      | Standard    | For LE-□-□ servo motor<br>Counter axis side lead |
| LE-CSB-R□A  | 2            | 5  | А          | IP65      | Robot cable | For LE-□-□ servo motor<br>Axis side lead         |
| LE-CSB-R□B  | 2            | 5  | А          | IP65      | Robot cable | For LE-□-□ servo motor<br>Counter axis side lead |

(1) Connection of power supply for lock and servo motor

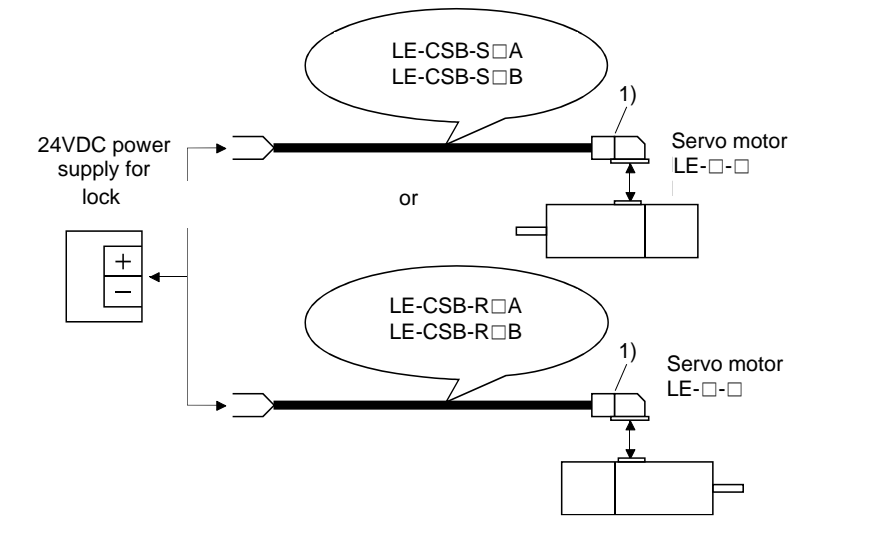

| Cable model | 1) For lock conn                                                      | ector                       |
|-------------|-----------------------------------------------------------------------|-----------------------------|
| LE-CSB-S□A  | Connector: JN4FT02SJ1-R                                               | Signal layout               |
| LE-CSB-S□B  | Bushing, ground nut                                                   |                             |
| LE-CSB-R□A  | Contact: ST-TMH-S-C1B-100-(A534G)                                     |                             |
| LE-CSB-R⊡B  | Crimping tool: CT160-3-TMH5B<br>(Japan Aviation Electronics Industry) | View seen from wiring side. |

### (2) Internal wiring diagram

| LE-CSB-S□A |  |
|------------|--|
| LE-CSB-S□B |  |

LE-CSB-R□A LE-CSB-R□B

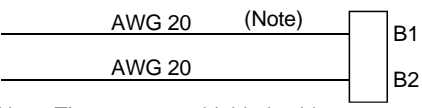

Note. These are not shielded cables.

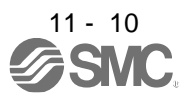

## 11. OPTIONS AND PERIPHERAL EQUIPMENT

### 11.2 Regenerative options

|  | Do not use drivers with regenerative options other than the combinations |
|--|--------------------------------------------------------------------------|
|  | specified below.                                                         |
|  | Otherwise, it may cause a fire.                                          |

### 11.2.1 Combination and regenerative power

The power values in the table are resistor-generated powers and not rated powers.

|           | Regenerative power [W]               |                         |                        |                       |  |
|-----------|--------------------------------------|-------------------------|------------------------|-----------------------|--|
| Driver    | Built-in<br>regenerative<br>resistor | LEC-MR-RB-032<br>[40 Ω] | LEC-MR-RB-12<br>[40 Ω] | lec-mr-rb-32<br>[40Ω] |  |
| LECSB2-T5 |                                      | 30                      |                        |                       |  |
| LECSB2-T7 | 10                                   | 30                      | 100                    |                       |  |
| LECSB2-T8 | 10                                   | 30                      | 100                    |                       |  |
|           |                                      |                         | 100                    | 000                   |  |

#### 11.2.2 Parameter setting

Set [Pr. PA02] according to the option to be used.

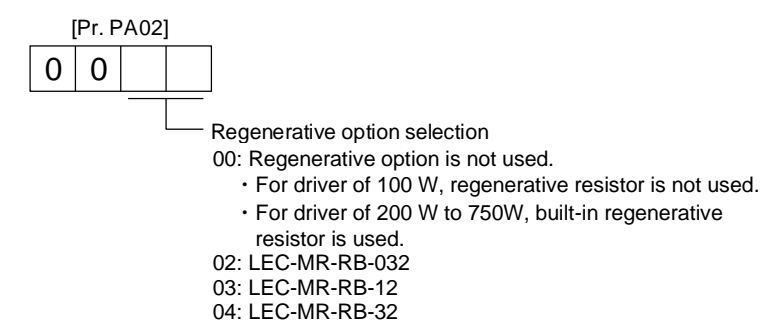

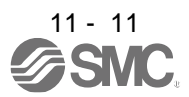

11.2.3 Selection of regenerative option

| POINT        |                                               |
|--------------|-----------------------------------------------|
| For the wire | sizes used for wiring, refer to section 11.5. |

The regenerative option generates heat of 100 °C higher than the ambient temperature. Fully consider heat dissipation, installation position, wires used, etc. before installing the option. For wiring, use flame-resistant wires or make the wires flame-resistant and keep them away from the regenerative option. Always use twisted cables of max. 5 m length for connection with the driver.

(1) LECSB2-T

Always remove the wiring from across P+ to D and fit the regenerative option across P+ to C. G3 and G4 are thermal sensor's terminals. Between G3 and G4 is opened when the regenerative option overheats abnormally.

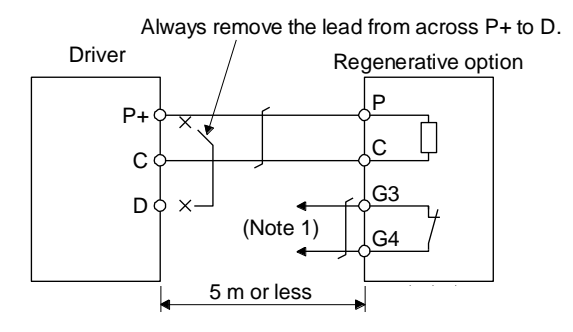

- Note 1. Make up a sequence which will switch off the magnetic contactor when abnormal heating occurs.
  - G3-G4 contact specifications Maximum voltage: 120 V AC/DC Maximum current: 0.5 A/4.8 V DC Maximum capacity: 2.4 VA

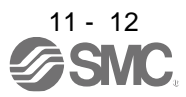

## 11. OPTIONS AND PERIPHERAL EQUIPMENT

### 11.2.4 Dimensions

(1) LEC-MR-RB-12

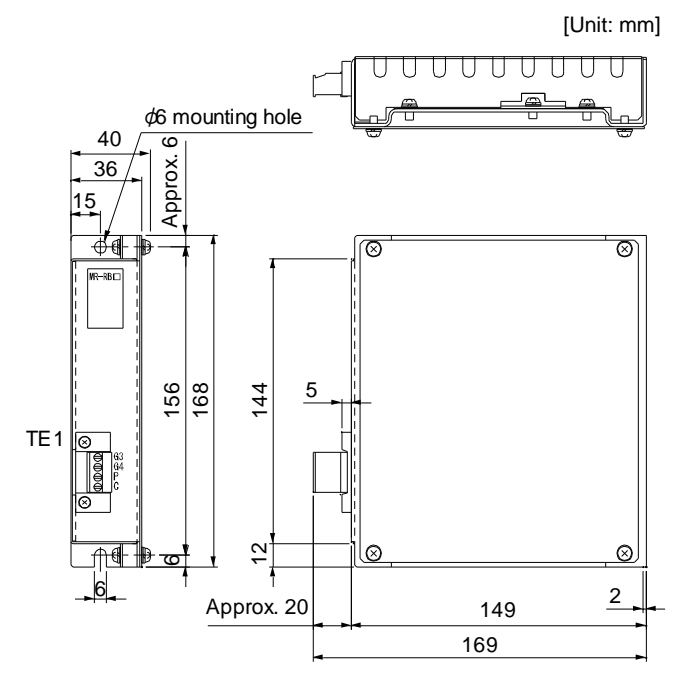

#### (2) LEC-MR-RB-32

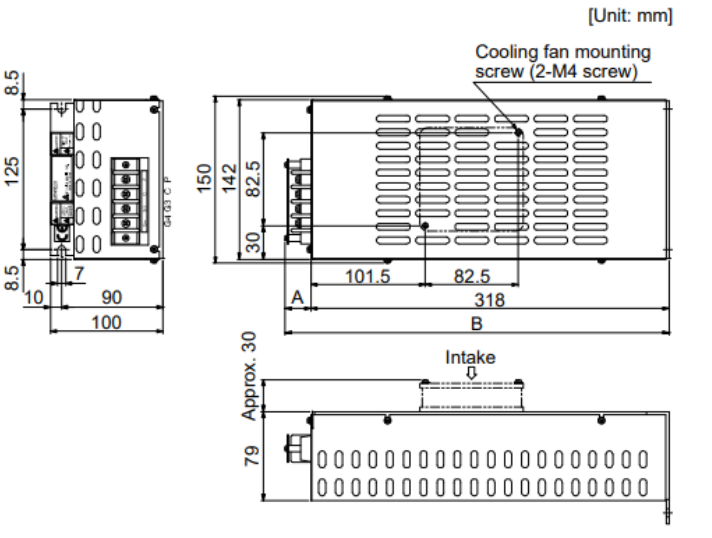

TE1 terminal

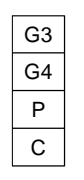

Applicable wire size: 0.2 mm<sup>2</sup> to 2.5 mm<sup>2</sup> (AWG 14 to 12) Tightening torque: 0.5 to 0.6 [N•m] Strip length: 7 mm

 Mounting screw Screw size: M5 Tightening torque: 3.24 [N•m]

Mass: 1.1 [kg]

terminal

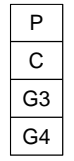

Terminal screw size: M4 Tightening torque: 1.2 [N•m]

 Mounting screw Screw size: M5 Tightening torque: 5.4 [N•m]

Mass: 2.9 [kg]

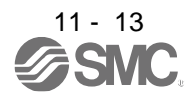

## 11. OPTIONS AND PERIPHERAL EQUIPMENT

### (3) LEC-MR-RB-032

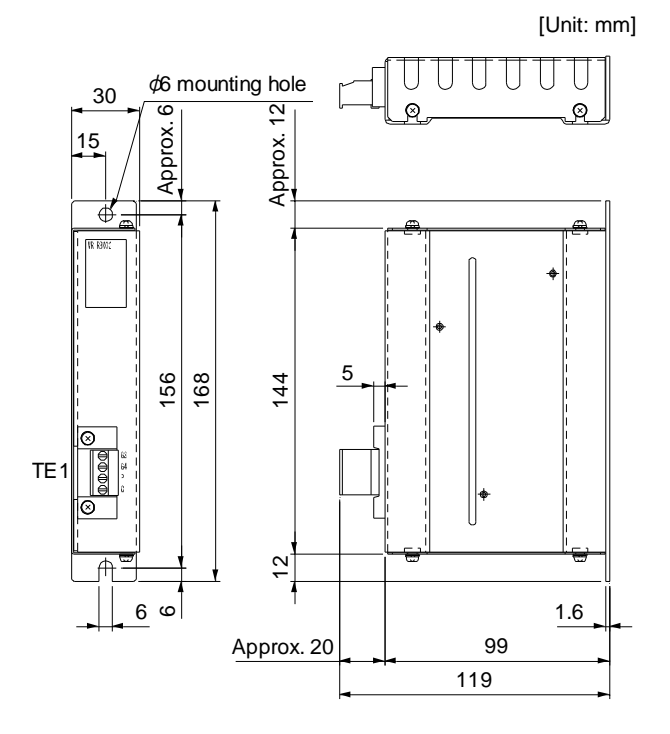

| TE1 t | erminal |
|-------|---------|
| G3    |         |
| G4    |         |
| Ρ     |         |
| С     |         |

.

Applicable wire size: 0.2 mm<sup>2</sup> to 2.5 mm<sup>2</sup> (AWG 24 to 12) Tightening torque: 0.5 to 0.6 [N•m]

 Mounting screw Screw size: M5 Tightening torque: 3.24 [N•m]

Mass: 0.5 [kg]

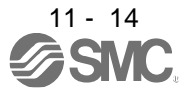

### 11.3 Setup software (MR Configurator2<sup>™</sup>)

Setup software (MR Configurator2<sup>™</sup>) (LEC-MRC2□) uses the communication function of the driver to perform parameter setting changes, graph display, test operation, etc. on a personal computer. When setup software (MR Configurator2<sup>™</sup>) is used, the selection of the model of LECSB□-T□ is needed. Please select 'MR-J4-A-S099(□)' by "Model" - "New" - "Project". When using LECSB2-T□, refer to "LECSB2-T □ Manual Chapter 17.1" and add a dedicated file (pushing operation extension file) to the setup software(MR Configurator2<sup>™</sup>: LEC-MRC2E). Please download the dedicated file from SMC website. https://www.smcworld.com/

| Item           | Description                                                                                                    |
|----------------|----------------------------------------------------------------------------------------------------|
| Project        | Create/read/save/delete project, system setting, and print                                                                      |
| Parameter      | Parameter setting                                                                                                    |
| Monitor        | Display all, I/O monitor, graph, and ABS data display                                                                           |
| Diagnosis      | Alarm display, alarm onset data, drive recorder, no motor rotation, system configuration, life diagnosis, and machine diagnosis |
| Test operation | JOG operation (Note 1), positioning operation, motor-less operation (Note), DO forced output, and program operation             |
| Adjustment     | One-touch tuning, tuning, and machine analyzer                                                                                  |
| Others         | Servo assistant, parameter setting range update, machine unit conversion setting, and help display                              |

### 11.3.1 Specifications

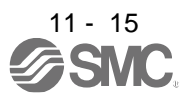

### 11.3.2 System configuration

### (1) Components

To use this setup software, the following components are required in addition to the driver and servo motor.

| Equipment                                               |           | Set up software(MR Configurator2 TM)                                                                                                    |
|---------------------------------------------------------|-----------|----------------------------------------------------------------------------------------------------|
| Equipment                                               |           | LEC-MRC2E                                                                                                    |
| Personal computer<br>(Note 1, 2, 3, 4<br>5, 6, 7, 8, 9) | OS        | Microsoft © Windows © 10 Edition,<br>Microsoft © Windows © 10 Enterprise,<br>Microsoft © Windows © 10 Pro,<br>Microsoft © Windows © 10 Home,<br>Microsoft © Windows © 8.1 Enterprise<br>Microsoft © Windows © 8.1 Pro<br>Microsoft © Windows © 8.1<br>Microsoft © Windows © 8.1<br>Microsoft © Windows © 8 Enterprise,<br>Microsoft © Windows © 8 Enterprise,<br>Microsoft © Windows © 8 Pro,<br>Microsoft © Windows © 8 Pro,<br>Microsoft © Windows © 7 Enterprise<br>Microsoft © Windows © 7 Enterprise<br>Microsoft © Windows © 7 Professional<br>Microsoft © Windows © 7 Interprise<br>Microsoft © Windows © 7 Starter<br>Microsoft © Windows © 7 Starter<br>Microsoft © Windows © 7 Starter<br>Microsoft © Windows Vista © Ultimate<br>Microsoft © Windows Vista © Enterprise<br>Microsoft © Windows Vista © Home Premium<br>Microsoft © Windows Vista © Home Premium<br>Microsoft © Windows Vista © Home Premium<br>Microsoft © Windows Vista © Home Premium<br>Microsoft © Windows Vista © Home Premium<br>Microsoft © Windows Vista © Home Premium<br>Microsoft © Windows Vista © Home Edition, Service Pack2 or later<br>Microsoft © Windows © XP Professional, Service Pack2 or later<br>Microsoft © Windows © XP Home Edition, Service Pack2 or later<br>Microsoft © Windows © XP Home Edition, Service Pack2 or later |
|                                                         | Hard Disk | 1GB or more of free space                                                                                                    |
| Display                                                 |           | One whose resolution is 1024 × 768 or more and that can provide a high color (16 bit) display.<br>Connectable with the above personal computer.                                                                                                    |
| Keyboard                                                |           | Connectable with the above personal computer.                                                                                                    |
| Mouse                                                   |           | Connectable with the above personal computer.                                                                                                    |
| Printer                                                 |           | Connectable with the above personal computer.                                                                                                    |
| USB cabl0<br>(Note 10)                                  |           | LEC-MR-J3USB                                                                                                    |

Note 1. Using a PC for setting Windows ® 10, upgrade to version 1.52E.

Using a PC for setting Windows <sup>®</sup> 8.1, upgrade to version 1.25B.

Using a PC for setting Windows <sup>®</sup> 8, upgrade to version 1.20W.

Refer to Mitsubishi Electric Corporation's website for version upgrade information.

2. Windows <sup>®</sup> and Windows Vista <sup>®</sup> is the registered trademarks of Microsoft Corporation in the United States and other countries.

- 3. On some personal computers, set up software (MR Configurator2<sup>™</sup>) may not run properly.
- 4. The following functions cannot be used. If any of the following functions is used, this product may not operate normally.
  - $\cdot$  Start of application in Windows® compatible mode.
  - · Fast User Switching.
  - · Remote Desktop.
  - · Windows XP Mode.
  - · Windows Touch or Touch.
  - · Modern UI
  - · Client Hyper-V
  - · Tablet Mode
  - Virtual desktop
  - Does not support 64-bit Operating System, except for Microsoft 
    Windows
    7 or later.

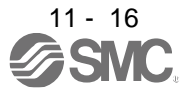

- 5. Multi-display is set, the screen of this product may not operate normally.
- 6. The size of the text or other items on the screen is not changed to the specified value (96DPI, 100%, 9pt, etc.), the screen of this product may not operate normally.
- 7. Changed the resolution of the screen during operating, the screen of this product may not operate normally.
- 8. Please use by "Standard User", "Administrator" in Windows Vista® or later.
- 9. If .NET Framework 3.5 (including .NET 2.0 and 3.0) have been disabled in Windows<sup>®</sup>7 or later, it is necessary to enable it. 10.Order USB cable separately.

This cable is shared with Set up software (MR Configurator<sup>™</sup> : LEC-MR-SETUP221E).

#### (2) Connection with driver

For use of USB

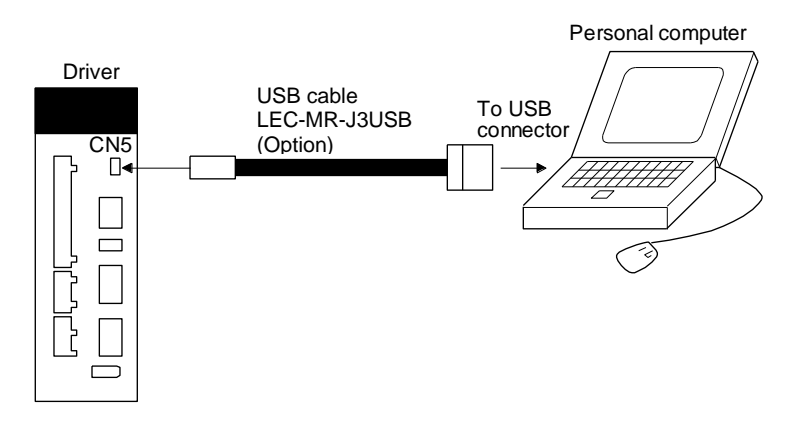

11.3.3 Precautions for using USB communication function

Note the following to prevent an electric shock and malfunction of the driver.

- (1) Power connection of personal computers Connect your personal computer with the following procedures.
  - (a) When you use a personal computer with AC power supply
    - 1) When using a personal computer with a three-core power plug or power plug with grounding wire, use a three-pin socket or ground the grounding wire.
    - 2) When your personal computer has two-core plug and has no grounding wire, connect the personal computer to the driver with the following procedures.
      - a) Disconnect the power plug of the personal computer from an AC power socket.
      - b) Check that the power plug was disconnected and connect the device to the driver.
      - c) Connect the power plug of the personal computer to the AC power socket.
  - (b) When you use a personal computer with battery You can use as it is.
- (2) Connection with other devices using driver communication function When the driver is charged with electricity due to connection with a personal computer and the charged driver is connected with other devices, the driver or the connected devices may malfunction. Connect the driver and other devices with the following procedures.
  - (a) Shut off the power of the device for connecting with the driver.
  - (b) Shut off the power of the driver which was connected with the personal computer and check the charge lamp is off.
  - (c) Connect the device with the driver.
  - (d) Turn on the power of the driver and the device.

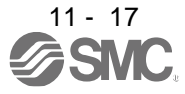
# 11. OPTIONS AND PERIPHERAL EQUIPMENT

#### 11.4 Battery (LEC-MR-BAT6V1SET)

POINT • Refer to appendix 2 and 3 for battery transportation and the new EU Battery Directive.

 Purpose of use for LEC-MR-BAT6V1SET This battery is used to construct an absolute position detection system. Refer to section 12.3 for the fitting method, etc.

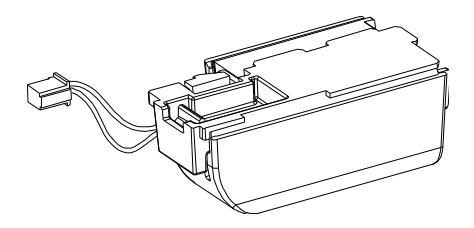

(2) Year and month of manufacture of battery The year and month of manufacture of LEC-MR-BAT6V1SET have been described to the rating plate.

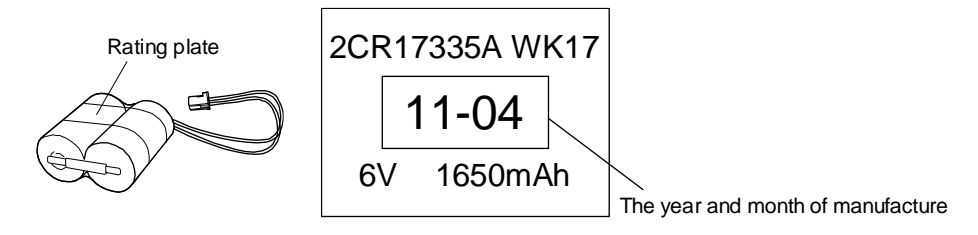

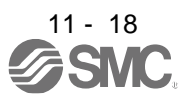

#### 11.5 Selection example of wires

| POINT                            |                                                                  |
|----------------------------------|------------------------------------------------------------------|
| To comply w                      | ith the UL/CSA standard, use the wires shown in appendix 4 for   |
| wiring. To co                    | mply with other standards, use a wire that is complied with each |
| standard.                        |                                                                  |
| <ul> <li>Selection co</li> </ul> | nditions of wire size is as follows.                             |
| Constructi                       | on condition: One wire is constructed in the air.                |
| Wire lengt                       | h: 30 m or less                                                  |

The following diagram shows the wires used for wiring. Use the wires given in this section or equivalent.

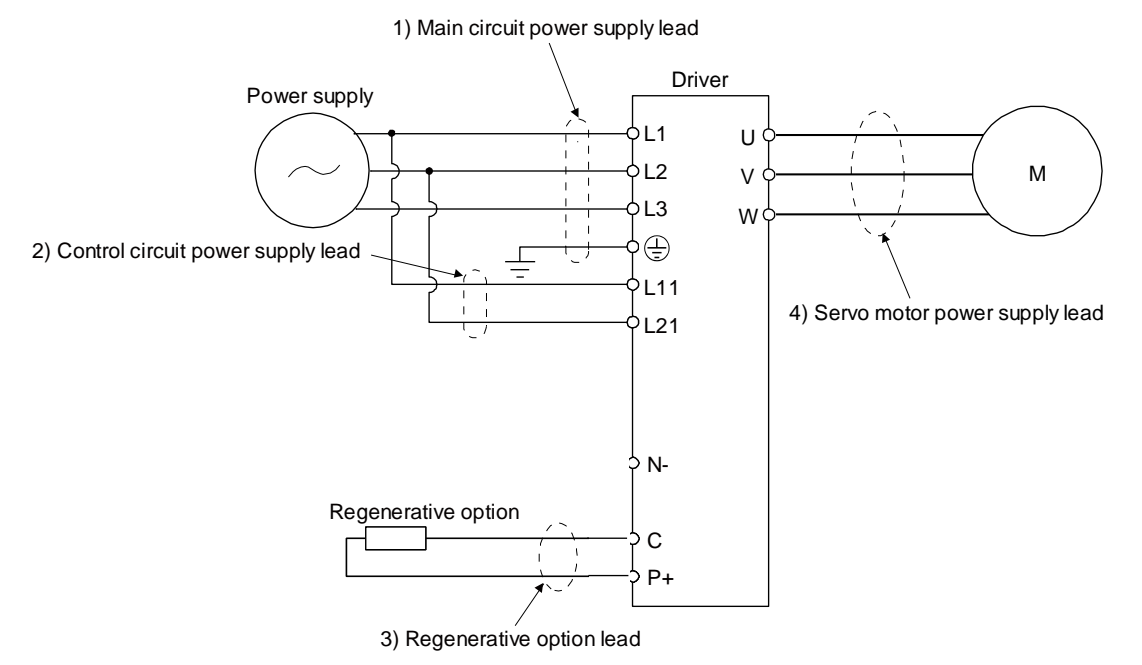

(1) Example of selecting the wire sizes

Use the 600 V Grade heat-resistant polyvinyl chloride insulated wire (HIV wire) for wiring. The following shows the wire size selection example.

| Table 11.1 Wire size selection example (H | HV wire) |
|-------------------------------------------|----------|
|-------------------------------------------|----------|

|           |                  | Wire [mm <sup>2</sup> ]                       |              |                 |          |                  |                 |  |  |  |  |  |  |
|-----------|------------------|-----------------------------------------------|--------------|-----------------|----------|------------------|-----------------|--|--|--|--|--|--|
| Driver    | L1 • L2 • L3 • 🚍 |                                               | (Note 2) U • | V·W· 🕀          |          | (Note 3) B1 · B2 |                 |  |  |  |  |  |  |
|           |                  | (Note 1)<br>L <sub>11</sub> • L <sub>21</sub> | 10m or less  | Extension cable | P·C      | 10m or less      | Extension cable |  |  |  |  |  |  |
| LECSB2-T5 |                  |                                               |              |                 |          |                  |                 |  |  |  |  |  |  |
| LECSB2-T7 | 2(AWG14)         | 1.25(AWG16)                                   | 0.75(AWG18)  | 1.25(AWG16)     | 2(AWG14) | 0.5(AWG20)       | 1.25(AWG16)     |  |  |  |  |  |  |
| LECSB2-T8 |                  |                                               |              |                 |          |                  |                 |  |  |  |  |  |  |
| LECSB2-T9 |                  |                                               |              |                 |          |                  |                 |  |  |  |  |  |  |

Note1. Use 2 mm<sup>2</sup> (AWG14) to comply with IEC/EN/UL/CSA standards.

Note2. Use 2  $mm^2$  (AWG14) to comply with IEC/EN/UL/CSA standards.

Note3. Use 1.25 mm<sup>2</sup> (AWG16) to comply with IEC/EN/UL/CSA standards.

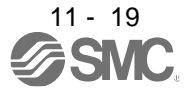

## (2) Wires for cables

When fabricating a cable, use the wire models given in the following table or equivalent.

|             |            |               |                                 |                    | Charact                 | Characteristics of one core       |                                                |                                  |                                    |  |
|-------------|------------|---------------|---------------------------------|--------------------|-------------------------|-----------------------------------|------------------------------------------------|----------------------------------|------------------------------------|--|
| Туре        | Model      | Length<br>[m] | Core size<br>[mm <sup>2</sup> ] | Number<br>of Cores | Structure<br>[Wires/mm] | Conductor<br>resistance<br>[Ω/km] | Insulation<br>coating OD<br>d [mm]<br>(Note 1) | (Note 2)<br>Finishing<br>OD [mm] | Wire model                         |  |
|             | LE-CSE-S   | 2 to 10       | AW/G22                          | 6                  | 7/0.26                  | 53                                | 12                                             | 7 1+0 3                          | (Note 3)<br>VSVP 7/0.26 (AWG#22 or |  |
| Encoder     | LE-CSE-S   | 21010         | AWG22                           | (3 pairs)          | 7/0.26                  | or less                           | 1.2                                            | 1.1±0.5                          | equivalent)-3P<br>Ban-gi-shi-16823 |  |
| Cable       | LE-CSE-R A | 2 to 10       | AWG22                           | 6<br>(3 pairs)     | 70/0 09                 | 56                                | 1.2                                            | 7.1±0.3                          | (Note 3)                           |  |
|             | LE-CSE-R B | 21010         |                                 |                    | 70/0.06                 | or less                           | 1.2                                            |                                  | equivalent)-3P Ban-gi-shi-16824    |  |
|             | LE-CSM-S□A | 2 to 10       | AVA/C10                         | 4                  | 24/0 10                 | 21.8                              | 1 71                                           | 6 2+0 2                          |                                    |  |
| Motor coblo | LE-CSM-S   | 2 to 10       | AWGIO                           | 4                  | 34/0.10                 | or less                           | 1.71                                           | 0.210.3                          | HRZFEV-A(CL3) AVVG 10 4 COLES      |  |
| WOLDI CADIE | LE-CSM-R   | 2 to 10       | (Note 5)                        | 4                  | 150/0.09                | 29.1                              | 1.62                                           | 5 7+0 5                          | (Note 4)                           |  |
|             | LE-CSM-R B | 2 to 10       | AWG19                           | 4                  | 150/0.00                | or less                           | 1.05                                           | 5.7±0.5                          | RMFES-A(CL3X) AWG19 4 cores        |  |
|             | LE-CSB-S□A | 2 to 10       | AWG20                           | 2                  | 21/0 18                 | 34.6                              | 1 35                                           | 4 7+0 1                          | HRZEEV-A(CL3) AWG20.2 cores        |  |
| Lock cable  | LE-CSB-S□B | 2 to 10       | AW620                           | 2                  | 21/0.10                 | or less                           | 1.00                                           | 4.7 ±0.1                         | TINZI E V-A(0E3) / W020 2 00103    |  |
| LUCK Cable  | LE-CSB-R□A | 2 to 10       | Note 5)                         | 2                  | 110/0.08                | 39.0                              | 1 37                                           | 4 5+0 3                          | (Note 4)                           |  |
|             | LE-CSB-R□B | 2 to 10       | AWG20                           | AWG20 2            | 110/0.00                | or less                           | 1.57                                           | 4.5±0.5                          | RMFES-A(CL3X) AWG20 2 cores        |  |

#### Table 11.3 Wires for option cables

Note 1. d is as shown below.

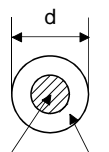

Conductor Insulation sheath

2. Standard OD. Max. OD is about 10% greater.

3. Purchased from Toa Electric Industry

4. Purchased from taisei

5. These wire sizes assume that the UL-compliant wires are used at the wiring length of 10m.

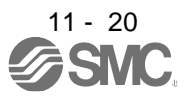

# 11.6 Molded-case circuit breakers, fuses, magnetic contactors (recommended)

(1) For main circuit power supply

To prevent the driver from smoke and a fire, select a molded-case circuit breaker which shuts off with high speed.

Always use one molded-case circuit breaker and one magnetic contactor with one driver.

When using a fuse instead of the molded-case circuit breaker, use the one having the specifications given in this section.

|           | Molded-case of                                   | circuit breaker (Note 1, 3) |       |                | Fuse              |             |                    |
|-----------|--------------------------------------------------|-----------------------------|-------|----------------|-------------------|-------------|--------------------|
|           | Frame, ra                                        | ted current                 |       |                |                   |             | Magnotic contactor |
| Driver    | Power factor<br>Improving reactor is<br>not used | Voltage<br>AC [V]           | Class | Current<br>[A] | Voltage<br>AC [V] | (Note 2)    |                    |
| LECSB2-T5 | 30 A fr                                          | ame 5 A                     |       |                | 10                |             | S-N10              |
| LECSB2-T7 | 50 A 116                                         | 240                         | т     | 10             | 200               | (Mitsubishi |                    |
| LECSB2-T8 | 30 A frame 10 A 30 A frame 5 A                   |                             | 240   | I              | 15                | 300         | Electric           |
| LECSB2-T9 | 30 A frame 15 A                                  | 30 A frame 10 A             |       |                | 20                |             | Corporation)       |

Note 1. When having the driver comply with the IEN/EN/UL/CSA standard, refer to app.4.

2. Use a magnetic contactor with an operation delay time (interval between current being applied to the coil until closure of contacts) of 80 ms or less.

- 3. Use a molded-case circuit breaker with equal or higher operating characteristics.
- (2) For control circuit power supply

When the wiring for the control circuit power supply (L11, L21) is thinner than that for the main circuit power supply (L1, L2, L3), install an overcurrent protection device (molded-case circuit breaker or fuse) to protect the branch circuit.

| Driver    | Molded-case circu    | Fuse (0        | Class T)    | Fuse (Class K5) |             |                |
|-----------|----------------------|----------------|-------------|-----------------|-------------|----------------|
|           | Frame, rated current | Voltage AC [V] | Current [A] | Voltage AC [V]  | Current [A] | Voltage AC [V] |
| LECSB2-T5 |                      |                |             |                 |             | 250            |
| LECSB2-T7 | 20 A frama E A       | 240            | 1           | 200             | 1           |                |
| LECSB2-T8 | 30 A frame 5 A       |                | I           | 300             | I           |                |
| LECSB2-T9 |                      |                |             |                 |             |                |

# 11.7 Relay (recommended)

The following relays should be used with the interfaces

| Interface                                                                      | Selection example                                                            |
|--------------------------------------------------------------------------------|------------------------------------------------------------------------------|
| Digital input (interface DI-1)<br>Relay used for digital input command signals | To prevent defective contacts, use a relay for small signal (twin contacts). |
|                                                                                | (Ex.) Omron : type G2A, MY                                                   |
| Digital output (interface DO-1)                                                | Small relay with 12 V DC or 24 V DC of rated                                 |
| Relay used for digital output signals                                          | current 40 mA or less                                                        |
|                                                                                | (Ex.) Omron : type MY                                                        |

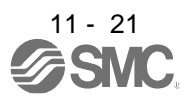

#### 11.8 Noise reduction techniques

Noises are classified into external noises which enter the driver to cause it to malfunction and those radiated by the driver to cause peripheral equipment to malfunction. Since the driver is an electronic device which handles small signals, the following general noise reduction techniques are required. Also, the driver can be a source of noise as its outputs are chopped by high carrier frequencies. If peripheral equipment malfunction due to noises produced by the driver, noise suppression measures must be taken. The measures will vary slightly with the routes of noise transmission.

#### (1) Noise reduction techniques

- (a) General reduction techniques
  - Avoid bundling power lines (input/output) and signal cables together or running them in parallel to each other. Separate the power lines from the signal cables.
  - Use a shielded twisted pair cable for connection with the encoder and for control signal transmission, and connect the external conductor of the cable to the SD terminal.
  - · Ground the driver, servo motor, etc. together at one point. (Refer to section 3.11.)
- (b) Reduction techniques for external noises that cause the driver to malfunction If there are noise sources (such as a magnetic contactor, a lock, and many relays which make a large amount of noise) near the driver and the driver may malfunction, the following countermeasures are required.
  - Provide surge absorbers on the noise sources to suppress noises.
  - · Attach data line filters to the signal cables.
  - Ground the shields of the encoder connecting cable and the control signal cables with cable clamp fittings.
  - Although a surge absorber is built into the driver, to protect the driver and other equipment against large exogenous noise and lightning surge, attaching a varistor to the power input section of the equipment is recommended.
- (c) Techniques for noises radiated by the driver that cause peripheral equipment to malfunction Noises produced by the driver are classified into those radiated from the cables connected to the driver and its main circuits (input and output circuits), those induced electromagnetically or statically by the signal cables of the peripheral equipment located near the main circuit cables, and those transmitted through the power supply cables.

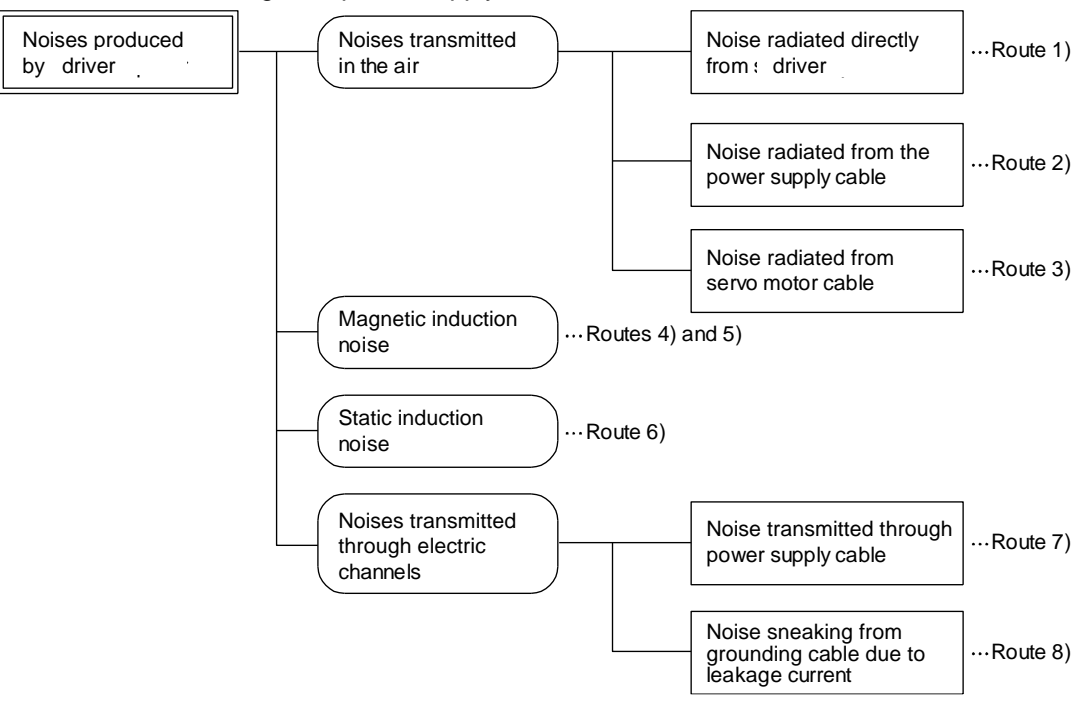

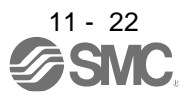

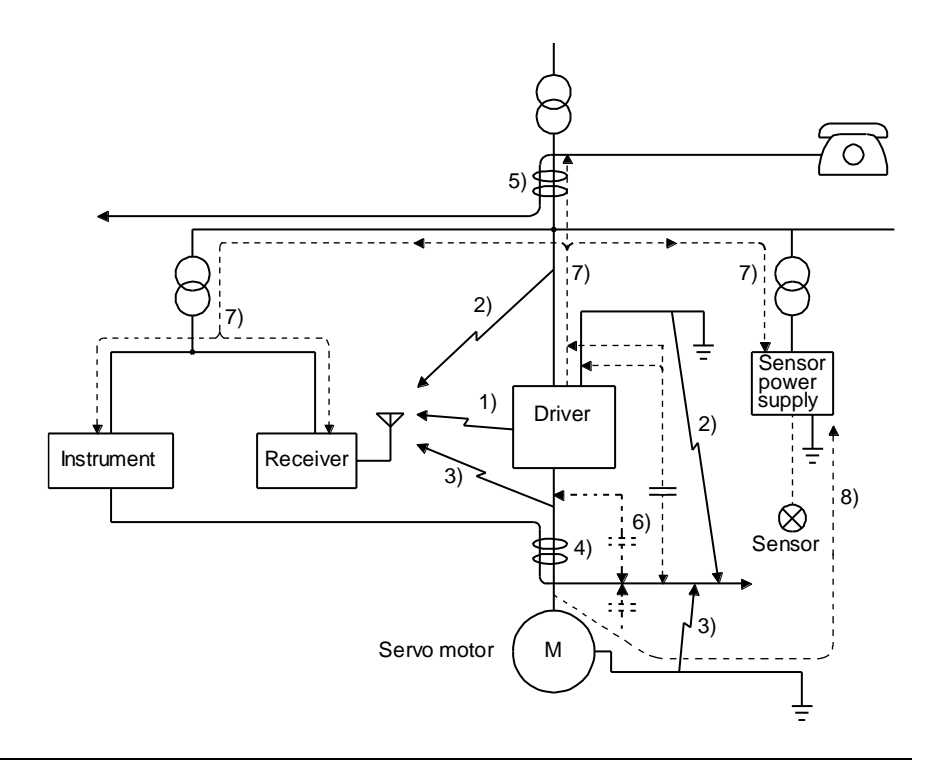

| Noise transmission route | Suppression techniques                                                                                                    |
|--------------------------|----------------------------------------------------------------------------------------------------|
|                          | When measuring instruments, receivers, sensors, etc. which handle weak signals and may malfunction due to noise and/or their signal cables are contained in a cabinet together with the driver or run near the driver, such devices may malfunction due to noises transmitted through the air. The following techniques are required. |
| 1) 2) 3)                 | <ol> <li>Provide maximum clearance between easily affected signal cables and the I/O cables of the<br/>driver.</li> </ol>                                                                                                    |
|                          | <ol> <li>Avoid wiring the power lines (input/output lines of the driver) and signal lines side by side or<br/>bundling them together.</li> </ol>                                                                                                    |
|                          | 4. Insert a line noise filter to the I/O cables or a radio noise filter on the input line.                                                                                                    |
|                          | 5. Use shielded wires for the signal and power lines, or put the lines in separate metal conduits.                                                                                                    |
|                          | When the power lines and the signal lines are laid side by side or bundled together, magnetic induction noise and static induction noise will be transmitted through the signal cables and malfunction may occur. The following techniques are required.                                                                              |
|                          | 1. Provide maximum clearance between easily affected devices and the driver.                                                                                                    |
| 4) 5) 6)                 | <ol><li>Provide maximum clearance between easily affected signal cables and the I/O cables of the<br/>driver.</li></ol>                                                                                                    |
|                          | <ol> <li>Avoid wiring the power lines (input/output lines of the driver) and signal lines side by side or<br/>bundling them together.</li> </ol>                                                                                                    |
|                          | 4. Use shielded wires for the signal and power lines, or put the lines in separate metal conduits.                                                                                                    |
|                          | When the power supply of peripheral equipment is connected to the power supply of the driver system, noises produced by the driver may be transmitted back through the power supply cable and the devices may malfunction. The following techniques are required.                                                                     |
| 7)                       | <ol> <li>Install the radio noise filter (FR-BIF of Mitsubishi Electric Corparation) on the power lines (Input<br/>lines) of the driver.</li> </ol>                                                                                                    |
|                          | <ol> <li>Install the line noise filter (FR-BSF01/FR-BLF of Mitsubishi Electric Corparation) on the power<br/>lines of the driver.</li> </ol>                                                                                                    |
|                          | When the cables of peripheral equipment are connected to the driver to make a closed loop circuit,                                                                                                    |
| 8)                       | leakage current may flow to malfunction the peripheral equipment. If so, malfunction may be prevented by disconnecting the grounding cable of the peripheral device.                                                                                                    |

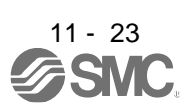

# (2) Noise reduction techniques

(a) Data line filter (recommended)

Noise can be prevented by installing a data line filter onto the encoder cable, etc. For example, ZCAT3035-1330 by TDK, ESD-SR-250 by NEC TOKIN, and GRFC-13 by Kitagawa Industries are available as data line filters.

As a reference example, the impedance specifications of the ZCAT3035-1330 (TDK) are indicated below. This impedances are reference values and not guaranteed values.

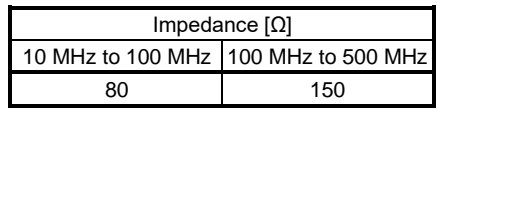

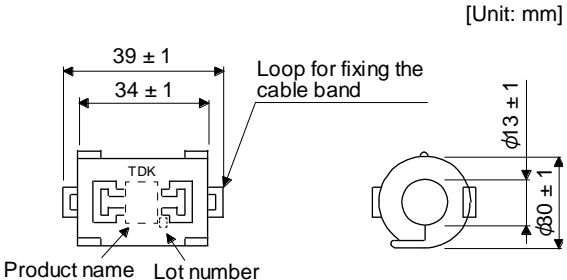

Outline drawing (ZCAT3035-1330)

(b) Surge killer (recommended)

Use of a surge killer is recommended for AC relay, magnetic contactor or the like near the driver. Use the following surge killer or equivalent.

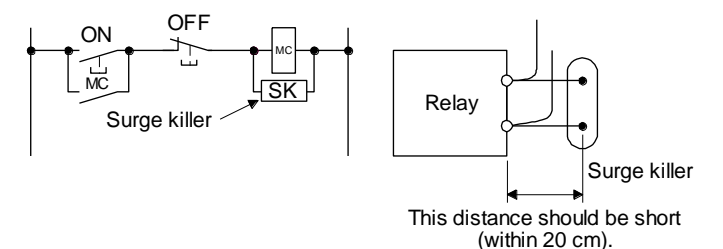

# (Ex.) CR-50500 Okaya Electric Industries)

| Rated<br>voltage<br>AC [V] | C<br>[µF ± 20%] | R<br>[Ω ± 30%] | Test voltage                                                                                                 | Dimensions [Unit: mm]                                                                                                    |
|----------------------------|-----------------|----------------|----------------------------------------------------------------------------------------------------|----------------------------------------------------------------------------------------------------|
| 250                        | 0.5             | 50 (1/2W)      | Between terminals: 625 V AC,<br>50 Hz/60 Hz 60 s<br>Between terminal and case:<br>2000 V AC<br>50/60 Hz 60 s | Band (clear)<br>Soldered<br>$6 \pm 1$<br>$6 \pm 1$<br>$6 \pm 1$<br>$6 \pm 1$<br>$6 \pm 1$<br>$6 \pm 1$<br>$6 \pm 1$<br>$6 \pm 1$<br>$6 \pm 1$ |
|                            |                 |                |                                                                                                    | $\begin{array}{c c c c c c c c c c c c c c c c c c c $                                                                                        |

Note that a diode should be installed to a DC relay or the like. Maximum voltage: Not less than four times the drive voltage of the relay or the like. Maximum current: Not less than twice the drive current of the relay or the

like.

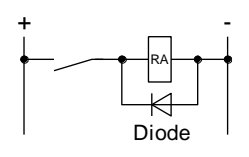

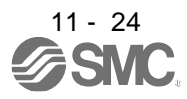

(c) Cable clamp fitting (AERSBAN - SET (Mitsubishi Electric Corporation))

Generally, the grounding of the shielded wire may only be connected to the connector's SD terminal. However, the effect can be increased by directly connecting the cable to an grounding plate as shown below.

Install the grounding plate near the driver for the encoder cable. Peel part of the cable sheath to expose the external conductor, and press that part against the grounding plate with the cable clamp. If the cable is thin, clamp several cables in a bunch.

The cable clamp comes as a set with the grounding plate.

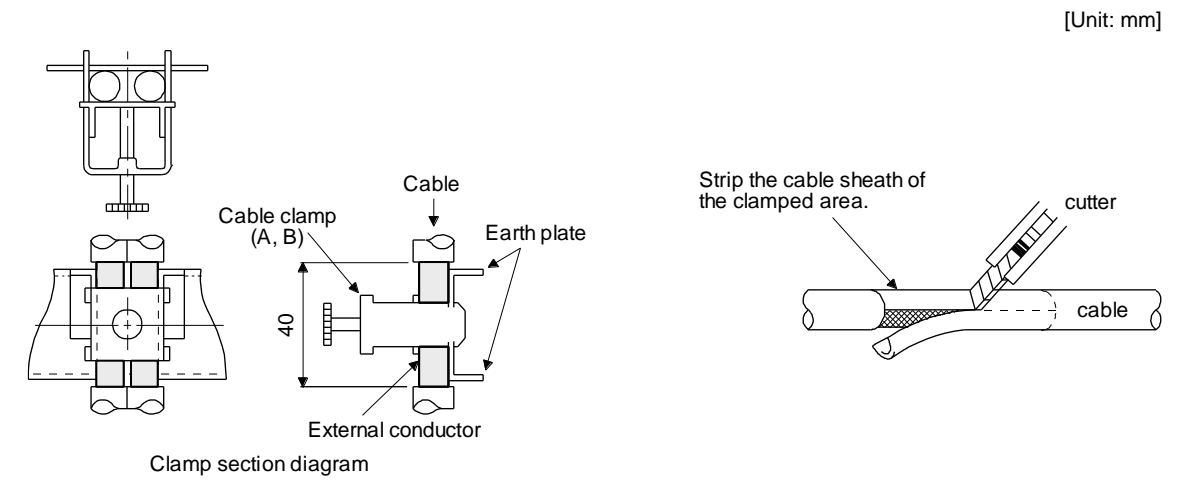

Dimensions

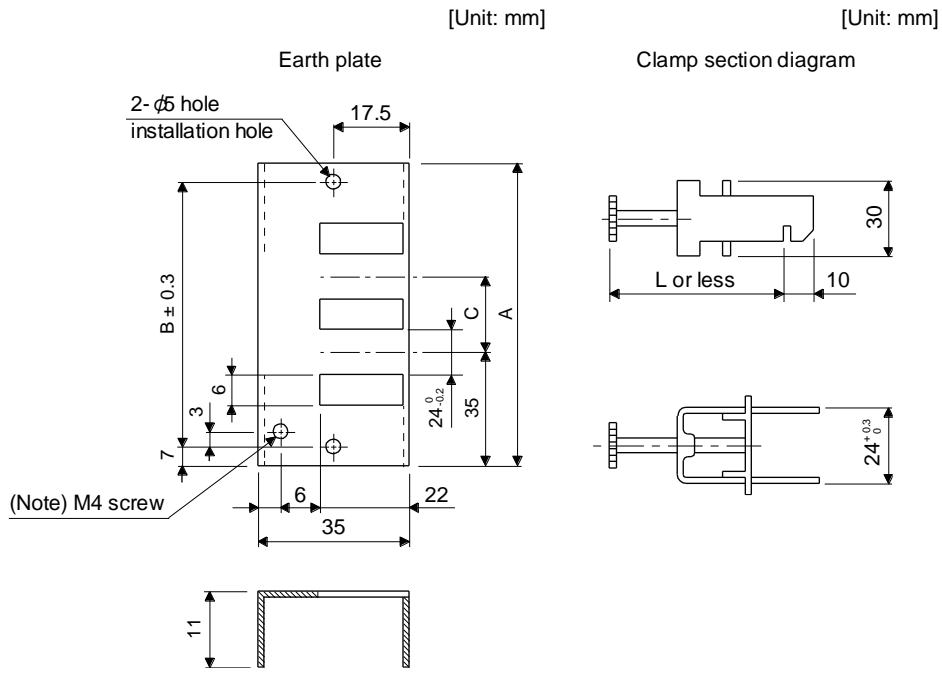

Note. Screw hole for grounding. Connect it to the grounding plate of the cabinet.

| Model        | А   | В  | С  | Accessory fittings | Clamp fitting | L  |
|--------------|-----|----|----|--------------------|---------------|----|
| AERSBAN-DSET | 100 | 86 | 30 | Clamp A: 2pcs.     | А             | 70 |
| AERSBAN-ESET | 70  | 56 | /  | Clamp B: 1pc.      | В             | 45 |

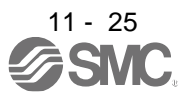

(d) Line noise filter (FR-BSF01/FR-BLF of Mitsubishi Electric Corparation)

This filter is effective in suppressing noises radiated from the power supply side and output side of the driver and also in suppressing high-frequency leakage current (0-phase current). It especially affects the noises between 0.5 MHz and 5 MHz band.

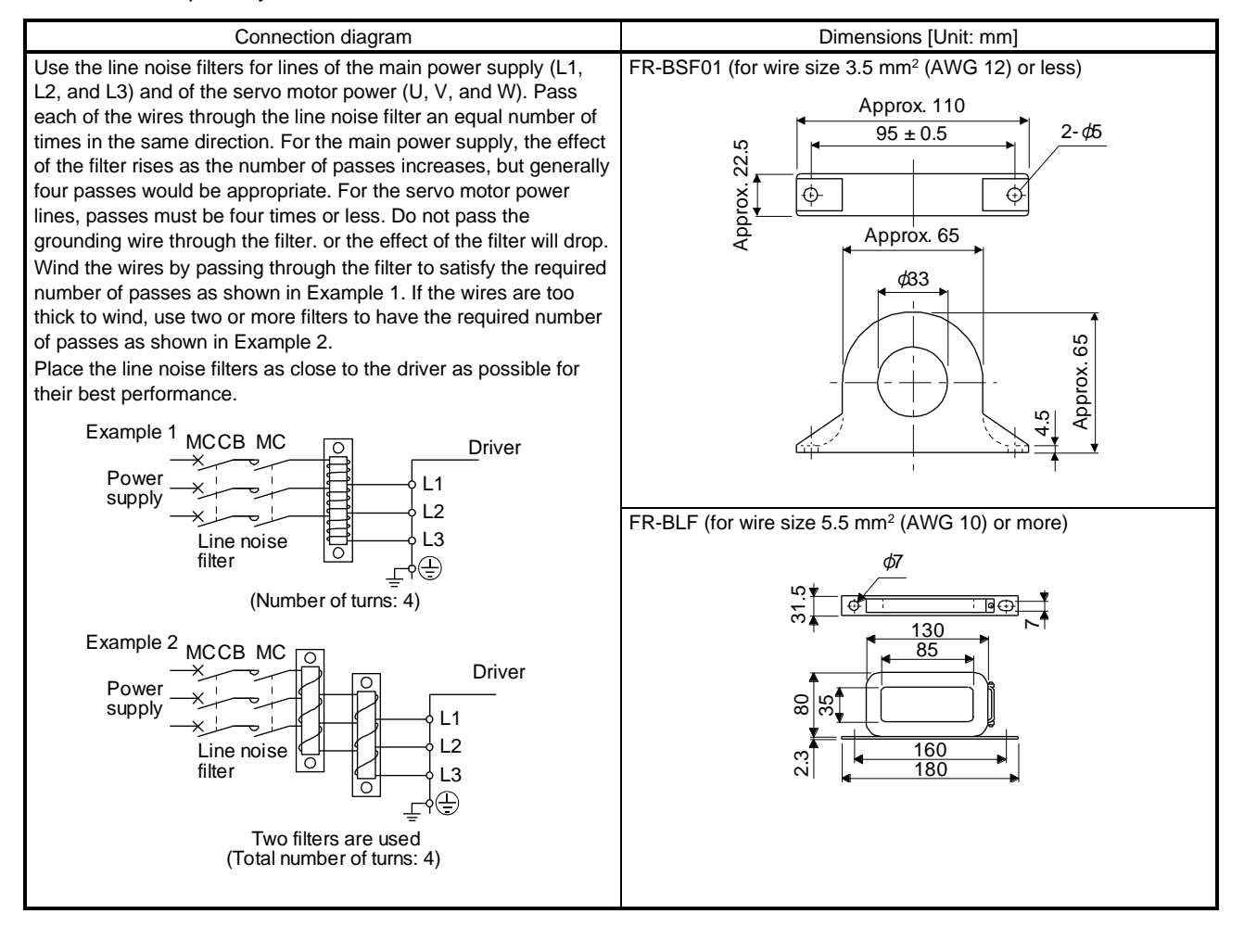

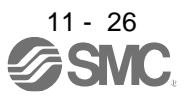

(e) Radio noise filter (FR-BIF of Mitsubishi Electric Corparation)

This filter is effective in suppressing noises radiated from the power supply side of the driver especially in 10 MHz and lower radio frequency bands. The FR-BIF is designed for the input only.

200 V class: FR-BIF

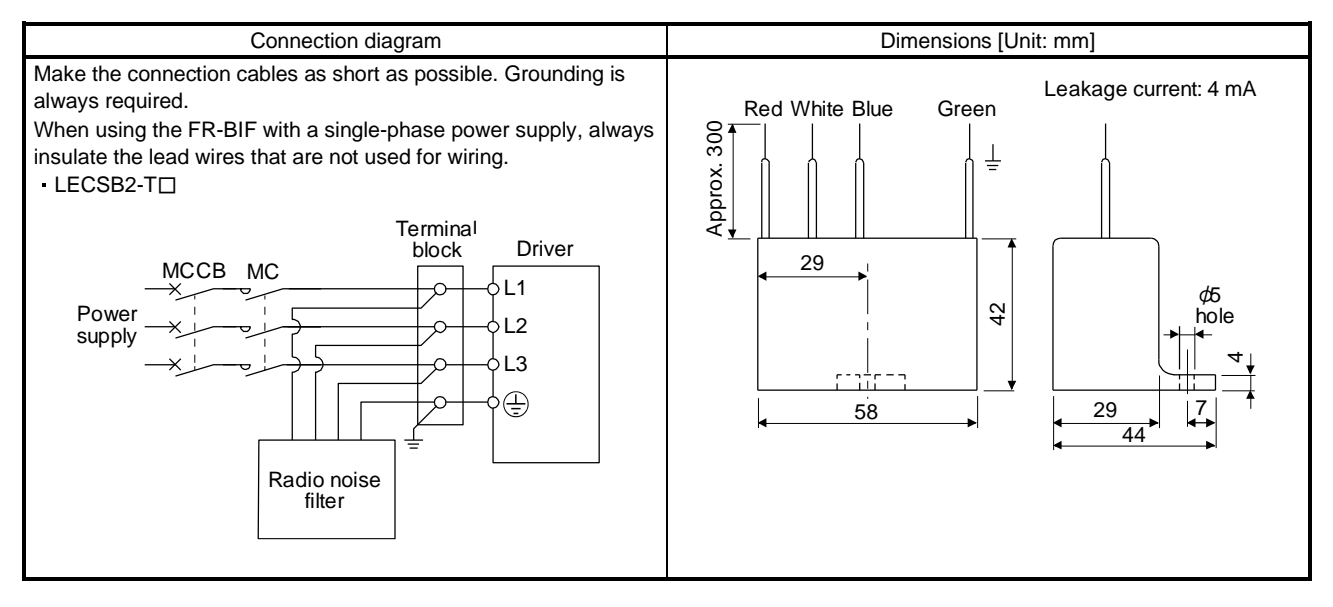

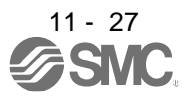

# (f) Varistor for input power supply (recommended)

Varistors are effective to prevent exogenous noise and lightning surge from entering the driver. When using a varistor, connect it between each phase of the input power supply of the equipment. For varistors, the TND20V-431K and TND20V-471K, manufactured by NIPPON CHEMI-CON, are recommended. For detailed specification and usage of the varistors, refer to the manufacturer catalog.

| Power             | Varistor    |                    | Maximum rating    |                              |                    |                   |     |     | Static capacity      | Varistor voltage rating |
|-------------------|-------------|--------------------|-------------------|------------------------------|--------------------|-------------------|-----|-----|----------------------|-------------------------|
| supply<br>voltage |             | Permissib<br>volta | le circuit<br>age | Surge<br>current<br>immunity | Energy<br>immunity | Rated pulse power | [A] | [V] | (reference<br>value) | V1 mA                   |
|                   |             | AC [Vrms]          | DC [V]            | 8/20 µs [A]                  | 2 ms [J]           | [W]               |     |     | [pF]                 | [V]                     |
| 200 V             | TND20V-431K | 275                | 350               | 10000/1<br>times             | 195                | 1.0               | 100 | 710 | 1300                 | 430 (387 to 473)        |
| class             | TND20V-471K | 300                | 385               | 7000/2<br>times              | 215                | 1.0               | 100 | 775 | 1200                 | 470 (423 to 517)        |

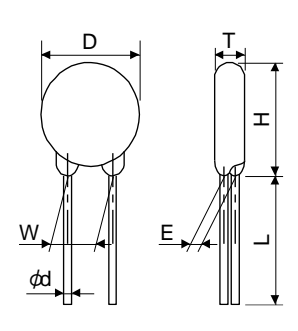

|             |           |           |           |           |                     | [           | Unit: mm] |
|-------------|-----------|-----------|-----------|-----------|---------------------|-------------|-----------|
| Model       | D<br>Max. | H<br>Max. | T<br>Max. | E<br>±1.0 | (Note)<br>L<br>min. | φd<br>±0.05 | W<br>±1.0 |
| TND20V-431K | 01 E      | 04 E      | 6.4       | 3.3       | 20                  | 0.0         | 10.0      |
| TND20V-471K | 21.0      | 24.0      | 6.6       | 3.5       | 20                  | 0.8         | 10.0      |

Note. For special purpose items for lead length (L), contact the manufacturer.

#### 11.9 Earth-leakage current breaker

(1) Selection method

High-frequency chopper currents controlled by pulse width modulation flow in the AC servo circuits. Leakage currents containing harmonic contents are larger than those of the motor which is run with a commercial power supply.

Select an earth-leakage current breaker according to the following formula, and ground the driver, servo motor, etc. securely.

To minimize leakage currents, make the input and output cables as short as possible, and make the grounding cable longer than 30 cm.

Rated sensitivity current ≥ 10 • {Ig1 + Ign + Iga + K • (Ig2 + Igm)} [mA] .....(11.1)

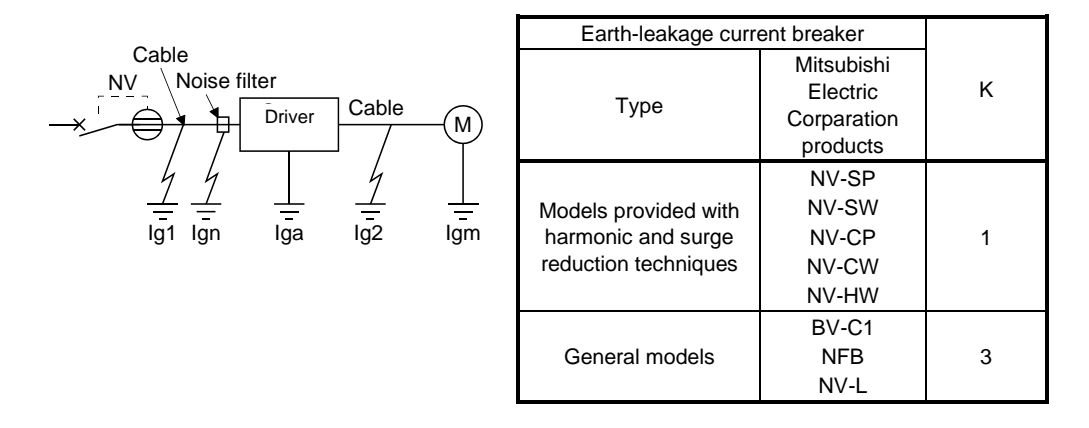

- Ig1: Leakage current on the electric channel from the earth-leakage current breaker to the input terminals of the driver (Found from Fig. 11.5.)
- Ig2: Leakage current on the electric channel from the output terminals of the driver to the servo motor (Found from Fig. 11.5.)
- Ign: Leakage current when a filter is connected to the input side (4.4 mA per one FR-BIF)
- Iga: Leakage current of the driver (Found from table 11.3.)
- Igm: Leakage current of the servo motor (Found from table 11.2.)

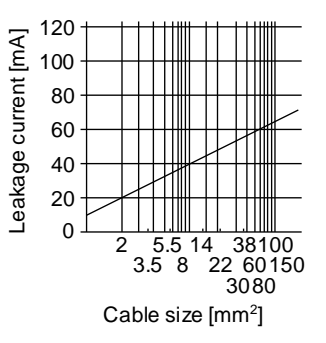

Fig. 11.7 Example of leakage current per km (lg1, lg2) for CV cable run in metal conduit

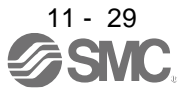

| Servo motor power [W] | Leakage current [mA] |
|-----------------------|----------------------|
| 50 to 750             | 0.1                  |

Table 11.3 Driver leakage current example (Iga)

| Driver capacity [W] | Leakage current [mA] |
|---------------------|----------------------|
| 100 to 400          | 0.1                  |
| 750                 | 0.15                 |

Table 11.4 Earth-leakage current breaker selection example

| Driver   | Rated sensitivity current of earth-<br>leakage current breaker [mA] |
|----------|---------------------------------------------------------------------|
| LECSB2-T | 15                                                                  |

#### (2) Selection example

Indicated below is an example of selecting an earth-leakage current breaker under the following conditions.

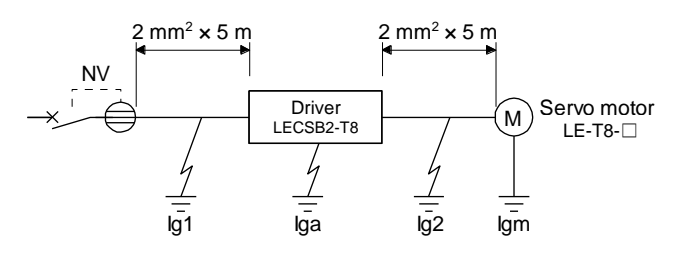

Use an earth-leakage current breaker designed for suppressing harmonics/surges. Find the terms of equation (11.1) from the diagram.

lg1

$$= 20 \cdot \frac{5}{1000} = 0.1 \text{ [mA]}$$

lg2

$$= 20 \cdot \frac{5}{1000} = 0.1 \text{ [mA]}$$

Ign = 0 (not used)

Iga = 0.1 [mA]

$$Igm = 0.1 [mA]$$

Insert these values in equation (11.1).

$$\begin{split} & Ig \geq 10 \bullet \{ 0.1 + 0 + 0.1 + 1 \bullet (0.1 + 0.1) \} \\ & \geq 4 \; [mA] \end{split}$$

According to the result of calculation, use an earth-leakage current breaker having the rated sensitivity current (Ig) of 4.0 mA or more.

An earth-leakage current breaker having Ig of 15 mA is used with the NV-SP/SW/CP/CW/HW series.

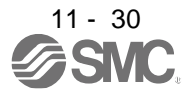

## 11.10 EMC filter (recommended)

It is recommended that one of the following filters be used to comply with EN EMC directive. Some EMC filters have large in leakage current.

(1) Combination with the driver

|          |                      | Recommended filte | Maaa                   |                         |      |  |
|----------|----------------------|-------------------|------------------------|-------------------------|------|--|
| Driver   | Model                | Rated current [A] | Rated voltage<br>[VAC] | Leakage current<br>[mA] | [kg] |  |
| LECSB2-T | (Note)<br>HF3010A-UN | 10                | 250                    | 5                       | 3.5  |  |

Note. A surge protector is separately required to use any of these EMC filters.

#### (2) Connection example

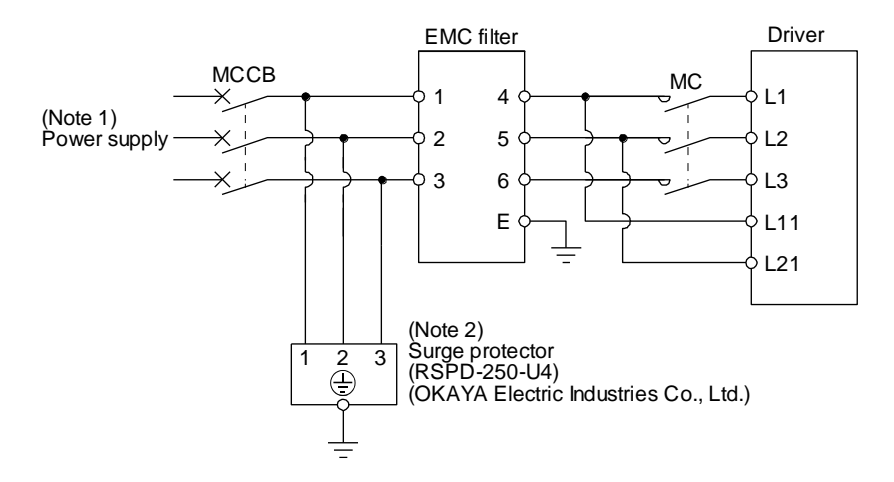

- Note 1. For 1-phase 200 V AC to 240 V AC, connect the power supply to L1 and L3. Leave L2 open.
  - 2. The example is when a surge protector is connected.

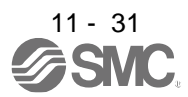

- (3) Dimensions
  - (a) EMC filter

HF3010A-UN

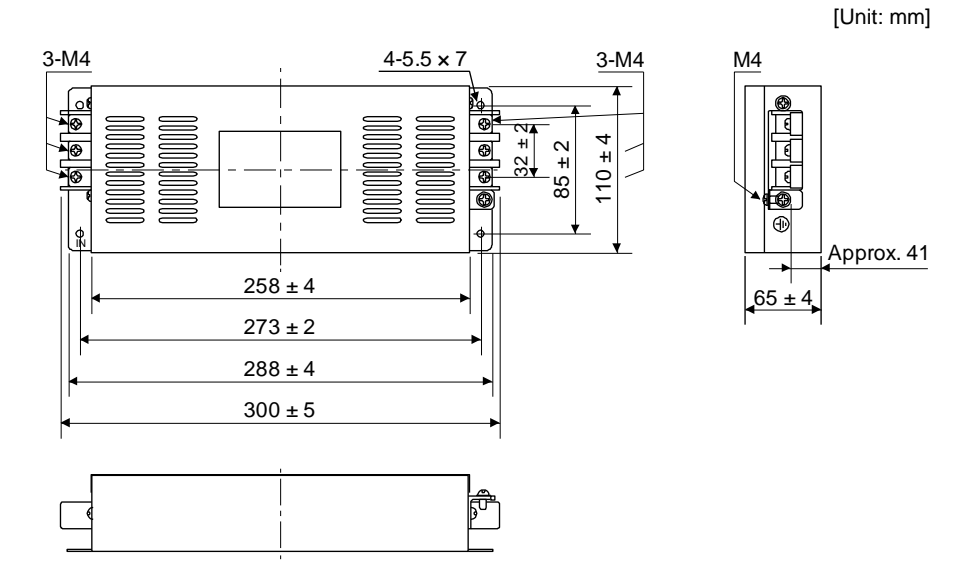

#### HF3030A-UN/HF-3040A-UN

[Unit: mm]

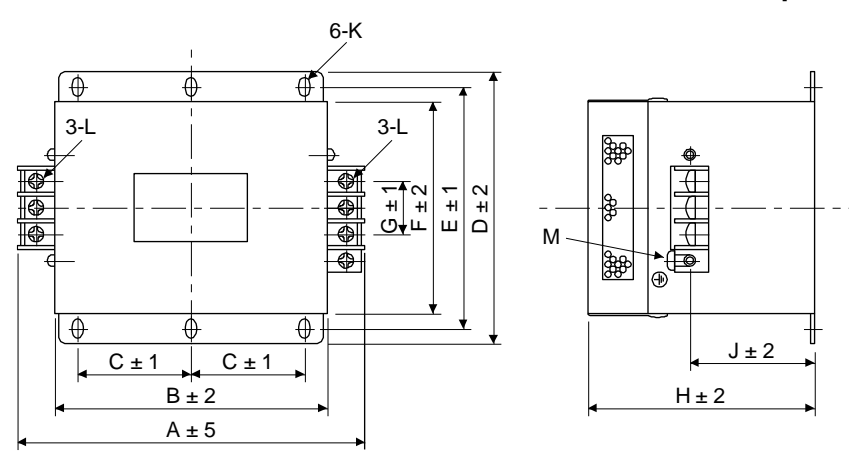

| Model                    |     |     |    |     |     | Dime | ensions | [mm] |    |                 |    |    |
|--------------------------|-----|-----|----|-----|-----|------|---------|------|----|-----------------|----|----|
|                          | А   | В   | С  | D   | ш   | F    | G       | Н    | J  | К               | L  | М  |
| HF3030A-UN<br>HF3040A-UN | 260 | 210 | 85 | 155 | 140 | 125  | 44      | 140  | 70 | R3.25 length: 8 | M5 | M4 |

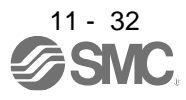

# **11. OPTIONS AND PERIPHERAL EQUIPMENT**

# HF3100A-UN

3-M4

6-R3.25 length8

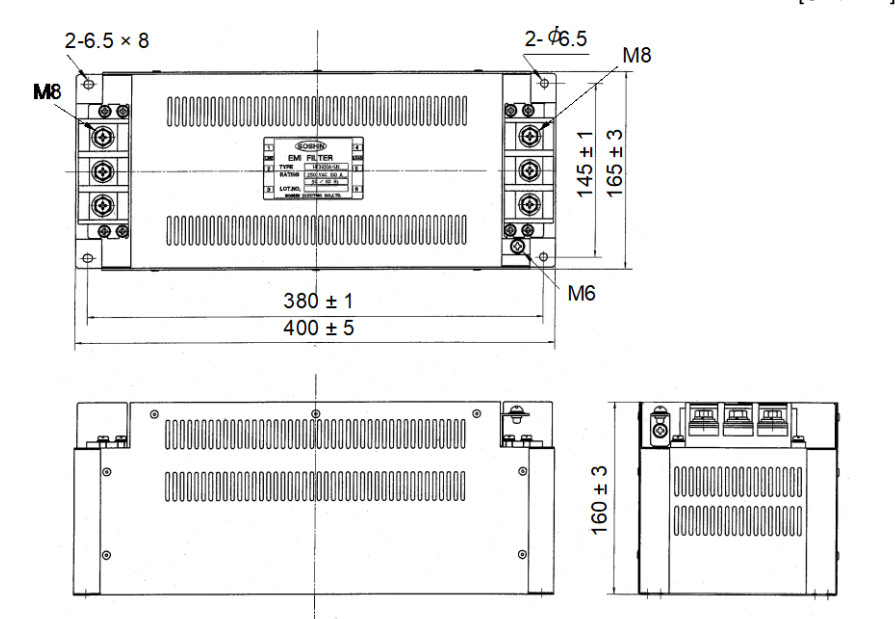

TF3005C-TX/TX3020C-TX/TF3030C-TX

0

M4

M4

0

3-M4

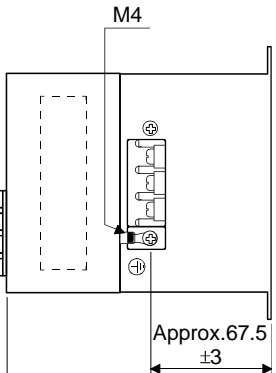

[Unit: mm]

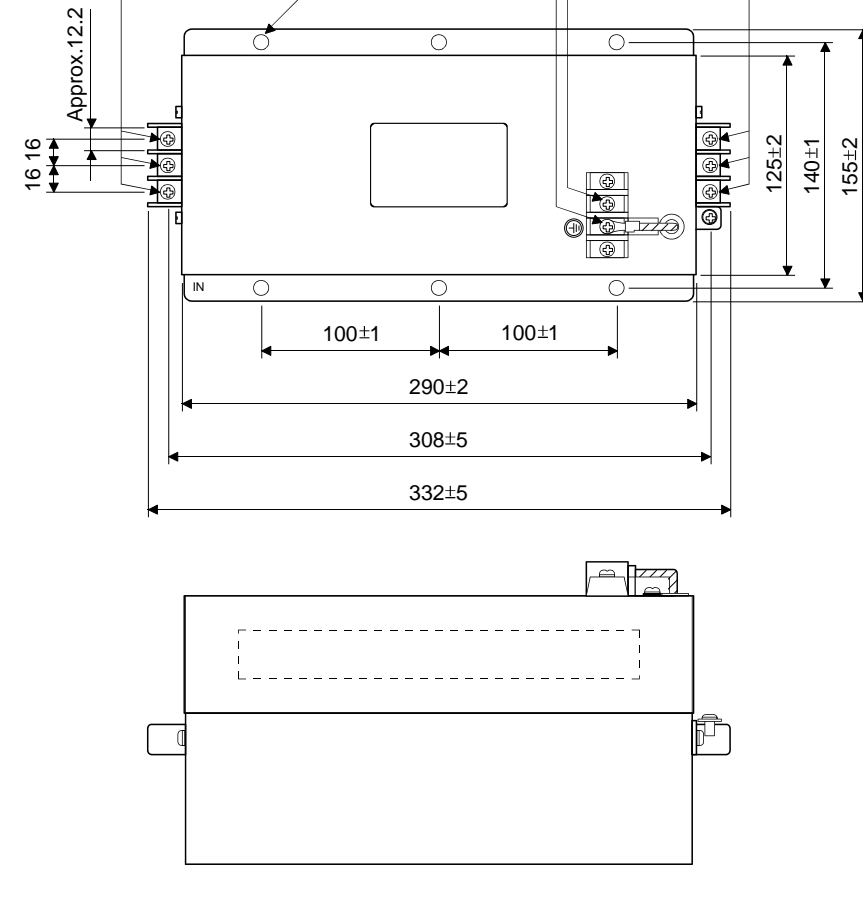

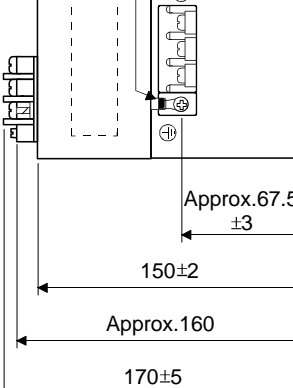

٤

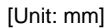

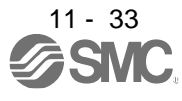

# (b) Surge protector

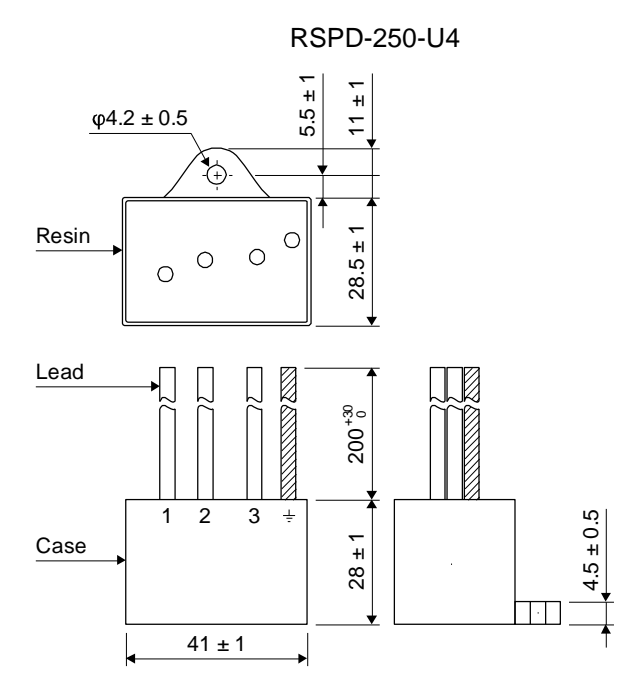

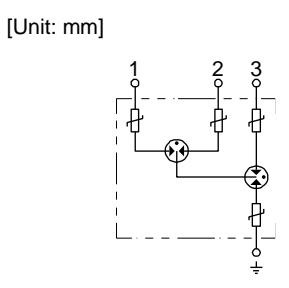

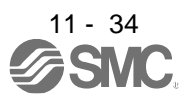

| 12. ABSOLUTE POSITION DETECTION SYSTEM                                      |    |
|-----------------------------------------------------------------------------|----|
| 12.1 Summary                                                                | 2  |
| 12.1.1 Features                                                             |    |
| 12.1.2 Restrictions                                                         |    |
| 12.1.3 Structure                                                            | 3  |
| 12.1.4 Parameter setting                                                    | 3  |
| 12.1.5 Confirmation of absolute position detection data                     | 4  |
| 12.2 Battery                                                                | 5  |
| 12.3 Standard connection example                                            | 6  |
| 12.4 Signal explanation                                                     | 7  |
| 12.5 Startup procedure                                                      | 8  |
| 12.6 Absolute position data transfer protocol                               | 9  |
| 12.6.1 Data transfer procedure                                              | 9  |
| 12.6.2 Transfer method                                                      | 10 |
| 12.6.3 Home position setting                                                | 19 |
| 12.6.4 Use of servo motor with an electromagnetic lock                      | 21 |
| 12.6.5 How to process the absolute position data at detection of stroke end | 22 |
| 12.7 Absolute position data transfer errors                                 | 22 |
| 12.8 Communication-based absolute position transfer system                  | 24 |
| 12.8.1 Serial communication command                                         | 24 |
| 12.8.2 Absolute position data transfer protocol                             | 24 |
| 12.9 Battery replacement procedure                                          | 28 |

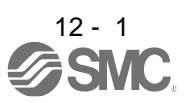

# **12. ABSOLUTE POSITION DETECTION SYSTEM**

# If [AL. 25 Absolute position erased] or [AL. E3 Absolute position counter warning] has occurred, always perform home position setting again. Otherwise, it may cause an unexpected operation. If [AL. 25], [AL. 92], or [AL. 9F] occurs due to such as short circuit of the battery, the battery can become hot. Use the battery with case to prevent getting burnt.

# POINT

- •Refer to section 12.9 for the replacement procedure of the battery.
- When absolute position data is erased from the encoder, always execute home position setting before operation. The absolute position data of the encoder will be erased in the followings. Additionally, when the battery is used out of specification, the absolute position data can be erased.
  - The encoder cable was disconnected.
  - The battery was replaced when the control circuit power supply was off.
- If the following parameters are changed, the home position will be erased at the next power-on. Execute the home position return again after power-on.
  - [Pr. PA06 Electronic gear numerator (command pulse multiplication numerator)]
  - [Pr. PA07 Electronic gear denominator (command pulse multiplication denominator)]
  - [Pr. PA14 Rotation direction selection/travel direction selection]
  - [Pr. PT08 Home position return position data]
  - · [Pr. PT28 Number of stations per rotation]

# 12.1 Summary

# 12.1.1 Features

For normal operation, as shown below, the encoder consists of a detector designed to detect a position within one revolution and a cumulative revolution counter designed to detect the number of revolutions. The absolute position detection system always detects the absolute position of the machine and keeps it battery-backed, independently of whether the servo system PC or PLC...etc power is on or off. Therefore, once home position return is made at the time of machine installation, home position return is not needed when power is switched on thereafter.

Even at a power failure or a malfunction, the system can be easily restored.

# 12.1.2 Restrictions

The system cannot be configured under the following conditions. Additionally, test operation cannot be performed in the absolute position detection system. To perform test operation, select incremental system in [Pr. PA03].

- (1) Speed control mode and torque control mode
- (2) Control switch-over mode (position/speed, speed/torque, and torque/position)
- (3) Stroke-less coordinate system, e.g. rotary shaft, infinitely long positioning
- (4) Changing electronic gear after home position setting.
- (5) Using alarm code output.
- (6) Using incremental value command method ([Pr. PT01] = "\_\_\_ 1").

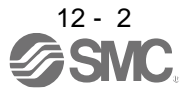

To configure absolute position detection system in incremental value command method, specify the incremental value command with the sub function of the point table or the command in the program. For details, refer to section 16.

## 12.1.3 Structure

The following shows a configuration of the absolute position detection system.

| Positioning module                       | I/O module                                                                             |  |  |
|------------------------------------------|----------------------------------------------------------------------------------------|--|--|
| RD75P4, RD75D4                           | RX40C7, RX41C4, RX42C4<br>RY40NT5P, RY41NT2P, RY42NT2P<br>RY40PT5P, RY41PT1P, RY42PT1P |  |  |
| QD75P_N, QD75D_N                         | QX40, QX41, QX42<br>QY40, QY41P, QY42P, QY50                                           |  |  |
| LD75P4, LD75D4                           | LX40C6, LX41C4, LX42C4<br>LY40NT5P, LY41NT1P, LY42NT1P<br>LY40PT5P, LY41PT1P, LY42PT1P |  |  |
| FX <sub>2N</sub> GM, FX <sub>2N</sub> PG | FX <sub>2N</sub> series, FX <sub>0N</sub> series                                       |  |  |

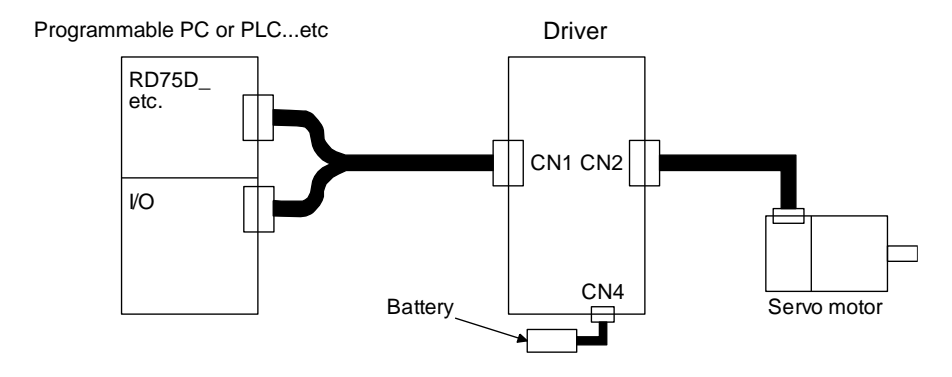

#### 12.1.4 Parameter setting

| F   | POINT |                                                                       |
|-----|-------|-----------------------------------------------------------------------|
| ●Se | et "  | 2" in [Pr. PA03] when using the absolute position detection system by |
| со  | mmuni | ation.                                                                |

Set "\_\_\_1" in [Pr. PA03] to enable the absolute position detection system. Set "\_\_\_2" when using the ABS transfer system by communication. Refer to section 12.8 for the ABS transfer system by communication.

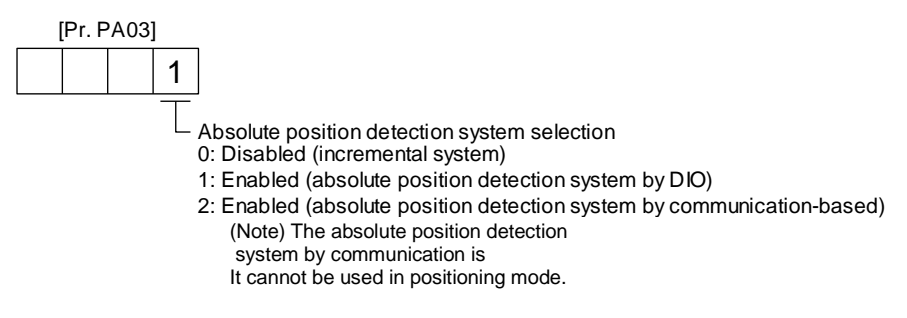

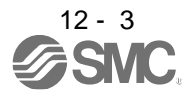

12.1.5 Confirmation of absolute position detection data

You can check the absolute position data with SETUP SOFTWER MR (Setup software MR Configurator2TM<sup>TM</sup>). Choose "Monitor" and "ABS Data Display" to open the absolute position data display screen.

| ABS Data Display                                         |                                          |
|----------------------------------------------------------|------------------------------------------|
| Axis1                                                    |                                          |
| Absolute position data (ABS position)                    |                                          |
| Display the current position of home position used as 0. |                                          |
| Value of each motor edge pulse                           | Value of each command pulse              |
| 0                                                        | 0                                        |
| =ABS×Enc. counts No. per rot.+(CYC-CYC0)                 | =(CDV/CMX)×Value of each motor edge pls. |
| Encoder data                                             |                                          |
| Amp. val                                                 | Home position                            |
| Absolute encoder data                                    | Absolute encoder data at home position   |
| CYC (Motor edge pulse value)                             | CYC0 (Motor edge pulse value)            |
| 1479 pulse                                               | 0 pulse                                  |
|                                                          |                                          |
| Motor rotations No.                                      | Motor rotations No. at home position     |
| ABS                                                      | ABS0                                     |
| 0 rev                                                    | 0 rev                                    |
|                                                          |                                          |
|                                                          |                                          |
|                                                          |                                          |
|                                                          |                                          |
|                                                          |                                          |

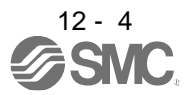

# 12.2 Battery

#### (1) Configuration diagram

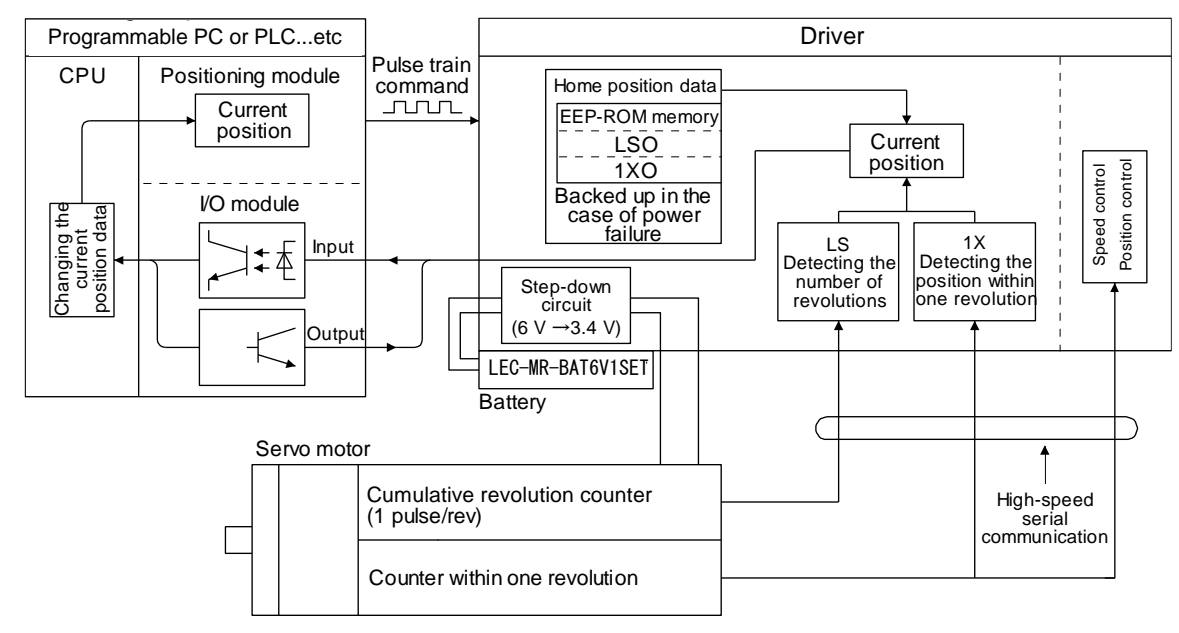

#### (2) Specifications

(a) Specification list

| lte                                                   | em                 | Description                                                                                                    |  |  |  |  |
|-------------------------------------------------------|--------------------|----------------------------------------------------------------------------------------------------|--|--|--|--|
| System                                                |                    | Electronic battery backup type                                                                                                    |  |  |  |  |
| Maximum revolution range                              |                    | Home position ± 32767 rev.                                                                                                    |  |  |  |  |
| (Note 1)<br>Maximum speed at power<br>failure [r/min] | Rotary servo motor | 6000<br>(only when acceleration time until 6000 r/min is 0.2 s or more)                                                                                                    |  |  |  |  |
| (Note 2)<br>Battery backup time                       | Rotary servo motor | Approximately 20,000 hours<br>(equipment power supply: off, ambient temperature: 20 °C)<br>Approximately 29,000 hours<br>(power-on time ratio: 25%, ambient temperature: 20 °C) (Note 3) |  |  |  |  |

Note 1. Maximum speed available when the shaft is rotated by external force at the time of power failure or the like. Also, if power is switched on at the servo motor speed of 3000 r/min or higher, position mismatch may occur due to external force or the like.

2. The data-holding time by the battery. Replace the batteries within three years since the operation start regardless of the power supply of the driver on/off. If the battery is used out of specification, [AL. 25 Absolute position erased] may occur.

3. The power-on time ratio 25% is equivalent to 8 hours power on for a weekday and off for a weekend.

#### 12.3 Standard connection example

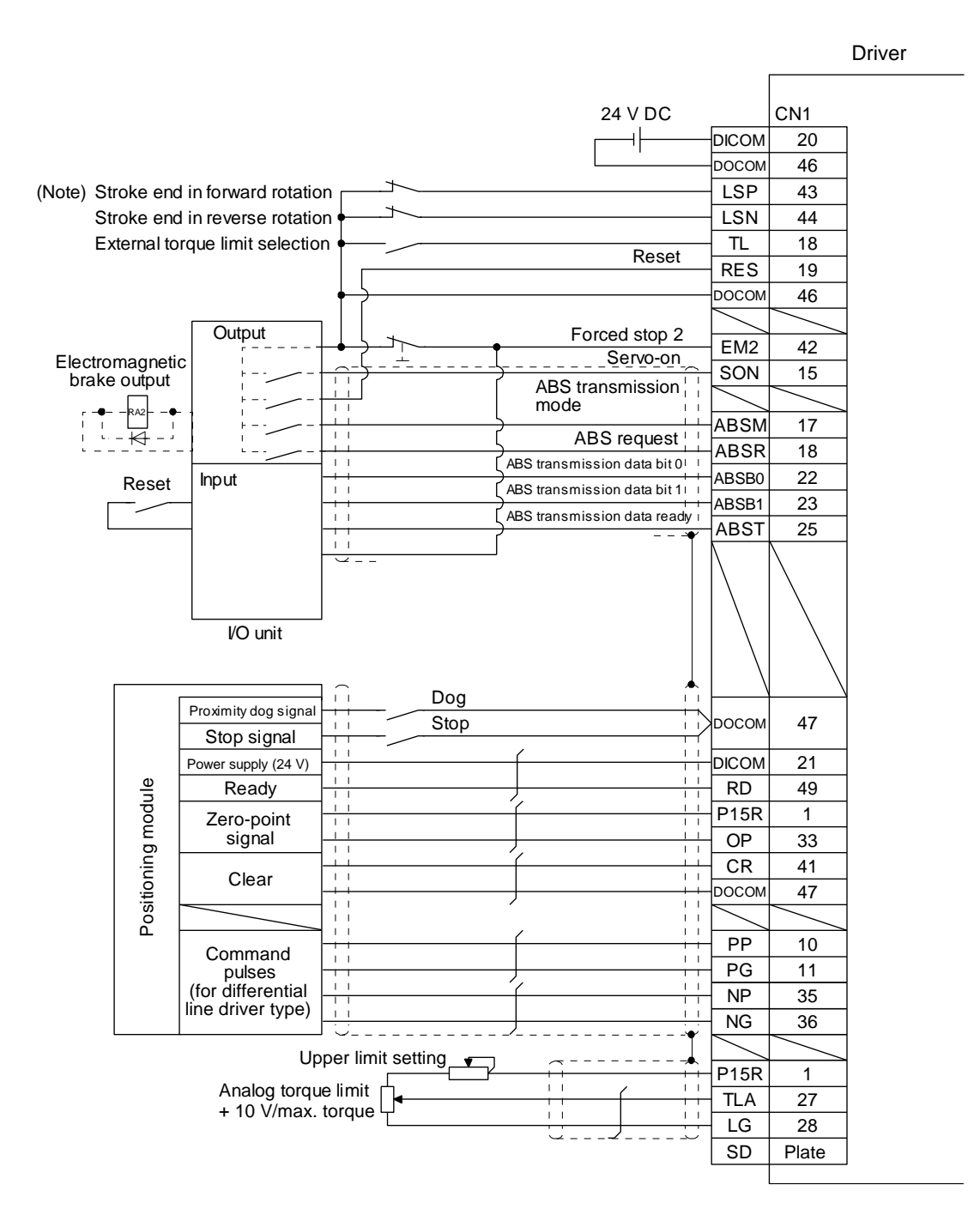

Note. For operation, always turn on LSP and LSN.

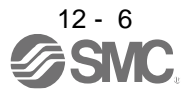

## 12.4 Signal explanation

When the absolute position data is transferred, the signals of connector CN1 change as described in this section. They return to the previous status on completion of data transfer. The other signals are as described in section 3.5.

For the I/O interfaces (symbols in the I/O Category column in the table), refer to section 3.8.2.

| Signal name                 | Code  | CN1<br>connector<br>pin No. | Function/Application                                                                                                    | I/O<br>category | Control<br>mode |
|-----------------------------|-------|-----------------------------|----------------------------------------------------------------------------------------------------|-----------------|-----------------|
| ABS transfer mode           | ABSM  | (Note)<br>17                | While ABSM is on, the driver is in the ABS transfer mode, and the functions of CN1-22, CN1-23, and CN1-25 are as indicated in this table.                                                           | DI-1            |                 |
| ABS request                 | ABSR  | (Note)<br>18                | Turn on ABSR to request the absolute position data in the ABS transfer mode.                                                                                                    | DI-1            |                 |
| ABS transmission data bit 0 | ABSB0 | 22                          | Indicates the lower bit of the absolute position<br>data (2 bits) which is sent from the servo to the<br>programmable PC or PLCetc in the ABS<br>transfer mode. If there is a signal, D01 turns on. | DO-1            | P               |
| ABS transmission data bit 1 | ABSB1 | 23                          | Indicates the upper bit of the absolute position<br>data (2 bits) which is sent from the servo to the<br>programmable PC or PLCetc in the ABS<br>transfer mode.                                     | DO-1            | control)        |
| ABS transmission data ready | ABST  | 25                          | Indicates that the data to be sent is being prepared in the ABS transfer mode. At the completion of the ready state, ABST turns on.                                                                 | DO-1            |                 |
| Home position setting       | CR    | 41                          | When CR is turned on, the position control counter is cleared and the home position data is stored into the non-volatile memory (backup memory).                                                    | DI-1            |                 |

Note. When "Used in absolute position detection system" is selected in [Pr. PA03], pin 17 acts as ABSM and pin 18 as ABSR. They do not return to the original signals if data transfer ends.

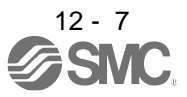

#### 12.5 Startup procedure

(1) Battery installation.

Refer to section 12.9.

- (2) Parameter setting Set "\_ \_ 1" in [Pr. PA03] of the driver and switch power off, then on.
- (3) Resetting of [AL. 25 Absolute position erased] After connecting the encoder cable, [AL. 25] occurs at first power-on. Turn off the power, then on to reset the alarm.
- (4) Confirmation of absolute position data transfer

When SON is turned on, the absolute position data is transferred to the programmable PC or PLC...etc. Transferring the proper absolute position data will trigger the followings.

- (a) RD (Ready) turns on.
- (b) The absolute position data ready contact of programmable PC or PLC...etc turns on.
- (c) The Setup software MR Configurator2<sup>™</sup> ABS data display window (refer to section 12.1.5) and programmable PC or PLC...etc side ABS data registers show the same value (at the home position address of 0).

If any warning such as [AL. E5 ABS time-out warning] or programmable PC or PLC...etc side transfer error occurs, refer to section 12.7 or chapter 8 and take corrective action.

#### (5) Home position setting

The home position must be set if.

- (a) System set-up is performed;
- (b) The driver has been changed;
- (c) The servo motor has been changed; or
- (d) [AL. 25 Absolute position erased] occurred.

In the absolute position detection system, the absolute position coordinates are made up by making home position setting at the time of system set-up. The motor shaft may operate unexpectedly if positioning operation is performed without home position setting.

Always make home position setting before starting.

For the home position setting method and types, refer to section 12.6.3.

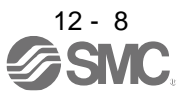

# 12. ABSOLUTE POSITION DETECTION SYSTEM

12.6 Absolute position data transfer protocol

POINT •After switching on ABSM, turn on SON. When the ABS transfer mode is off, turning on SON does not switch on the base circuit.

12.6.1 Data transfer procedure

Each time SON is turned on (when the power is switched on for example), the programmable PC or PLC...etc reads the position data (present position) of the driver.

Time-out monitoring is performed by the programmable PC or PLC...etc.

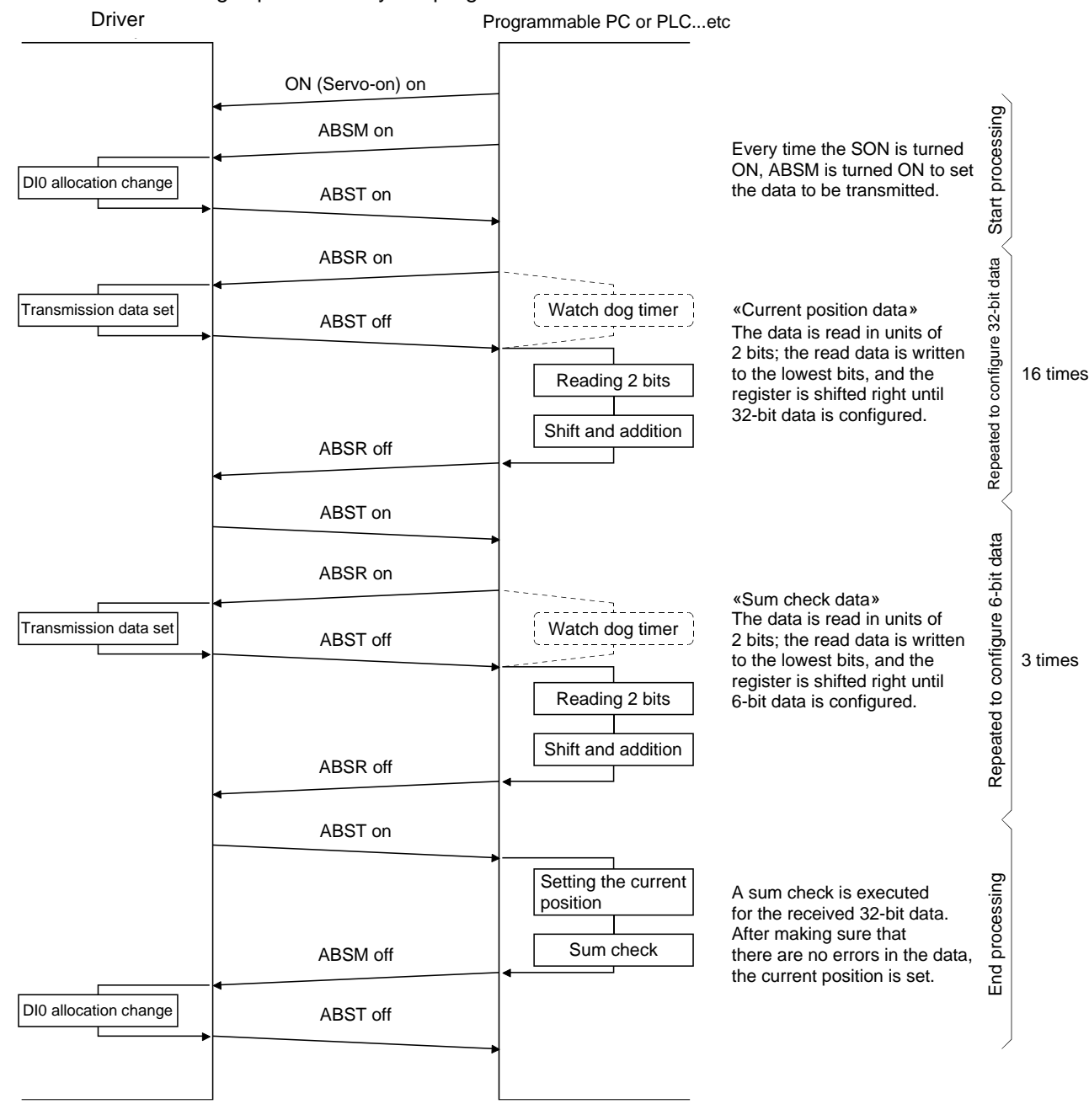

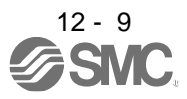

#### 12.6.2 Transfer method

The following shows a sequence how to turn on the base circuit while it is off state because SON is off, EM2 is off, or an alarm is occurring. In the absolute position detection system, every time SON is turned on, ABSM should always be turned on to read the current position in the driver to the PC or PLC...etc. The driver transmits to the PC or PLC...etc the current position latched when ABSM switches from off to on. At the same time, this data is set as a position command value inside the driver. Unless ABSM (ABS transfer mode) is turned on, the base circuit cannot be turned on.

#### (1)At power-on

(a) Timing chart

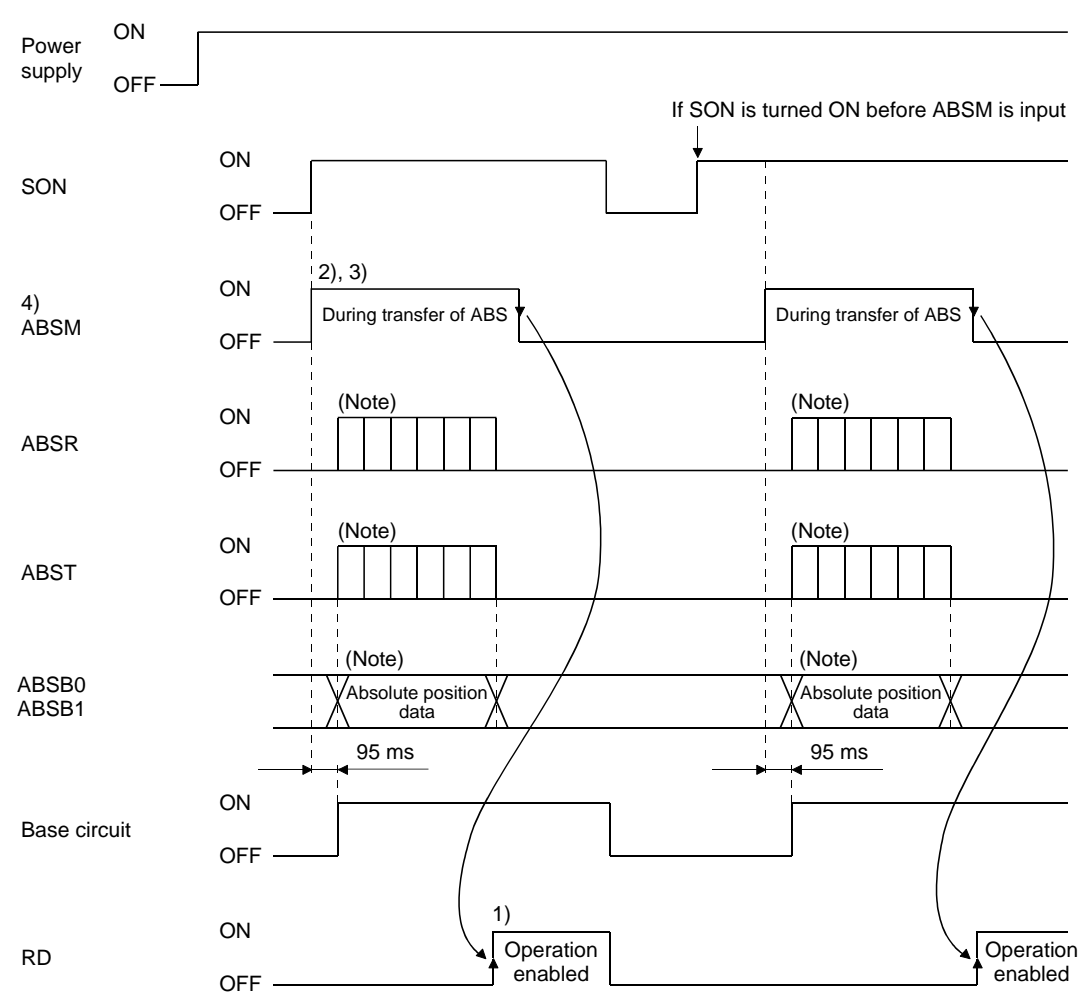

Note. For details, refer to (1) (b) in this section.

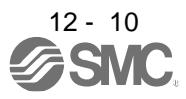

- 1) After the absolute position data is transmitted, RD turns on by ABSM-off. When RD is on, ABSMon is not received.
- Even if SON is turned on before ABSM is turned on, the base circuit is not turned on until ABSM is turned on.
   If an alarm has occurred, ABSM is not received. ABSM allows data transmission even while a

If an alarm has occurred, ABSM is not received. ABSM allows data transmission even while a warning is occurring.

- If ABSM is turned off during the ABS transfer mode, the ABS transfer mode is interrupted and [AL. E5 ABS time-out warning] occurs.
   If SON is turned off, RES is turned on, and EM2 is turned off during the ABS transfer mode, [AL. E5 ABS time-out warning] occurs.
- 4) Note that if ABSM is turned on for a purpose other than absolute position data transmission, the output signals will be assigned the functions of absolute position data transmission.

| CN1 Pin No. | Output signal                 |                              |
|-------------|-------------------------------|------------------------------|
|             | ABSM (ABS transfer mode): off | ABSM (ABS transfer mode): on |
| 22          | Positioning completion        | transmission data bit 03     |
| 23          | Zero speed detection          | transmission data bit 1      |
| 25          | During torque limit control   | transmission data ready      |

- 5) ABSM is not accepted while the base circuit is on. For re-transferring, turn off SON signal and keep the base circuit in the off state for 20 ms or longer.
- (b) Detailed description of absolute position data transfer

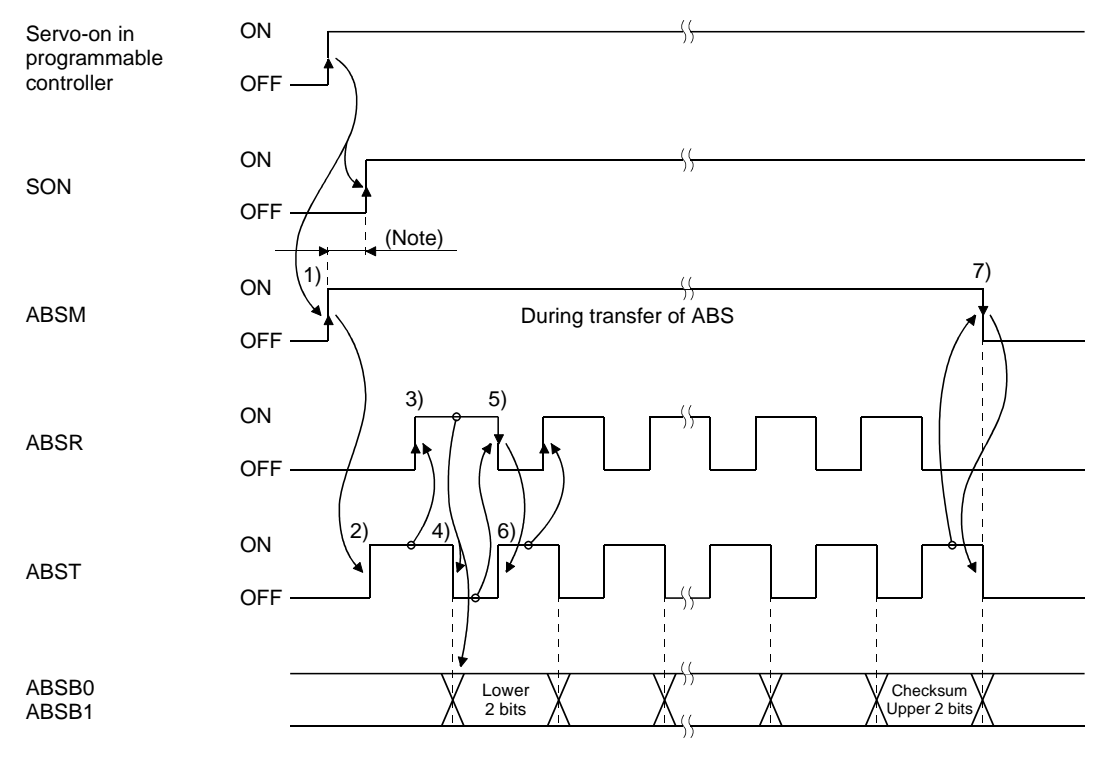

Note. If SON does not turn on within 1 s after ABSM off, [AL. EA ABS servo-on warning] will occur. But it will not influence the transfer. SON on will cancel [AL. EA] automatically.

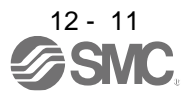

- 1) The programmable PC or PLC...etc turns on ABSM and SON at the leading edge of the internal servo-on.
- In response to ABS transfer mode, the servo detects and calculates the absolute position and turns on ABST to notify the programmable PC or PLC...etc that the servo is ready for data transmission.
- After acknowledging that ABST is turned on, the programmable PC or PLC...etc will turn on ABSR.
- 4) In response to ABSR, the servo outputs the lower 2 bits of the absolute position data and ABST in the off state.
- 5) After acknowledging that ABST has been turned off, which implies that 2 bits of the absolute position data have been transmitted, the programmable PC or PLC...etc reads the lower 2 bits of the absolute position data and then turns off ABSR.
- 6) The servo turns on ABST so that it can respond to the next request. Steps 3) to 6) are repeated until 32-bit data and the 6-bit checksum have been transmitted.
- 7) After receiving of the checksum, the programmable PC or PLC...etc confirms that the 19th ABST is turned on, and then turns off ABSM. If ABSM is turned off during data transmission, ABSM is interrupted and the [AL. E5 ABS time-out warning] occurs.
- (c) Checksum

he checksum is the code which is used by the programmable PC or PLC...etc to check for errors in the received absolute position data. The 6-bit checksum is transmitted following the 32-bit absolute position data.

At the programmable PC or PLC...etc, calculate the sum of the received absolute position data using the ladder program and compare it with the checksum code sent from the servo.

The method of calculating the checksum is shown. Every time the programmable PC or PLC...etc receives 2 bits of absolute position data, it adds the data to obtain the sum of the received data. The checksum is 6-bit data.

Example: absolute position data: -10 (FFFFFF6H)

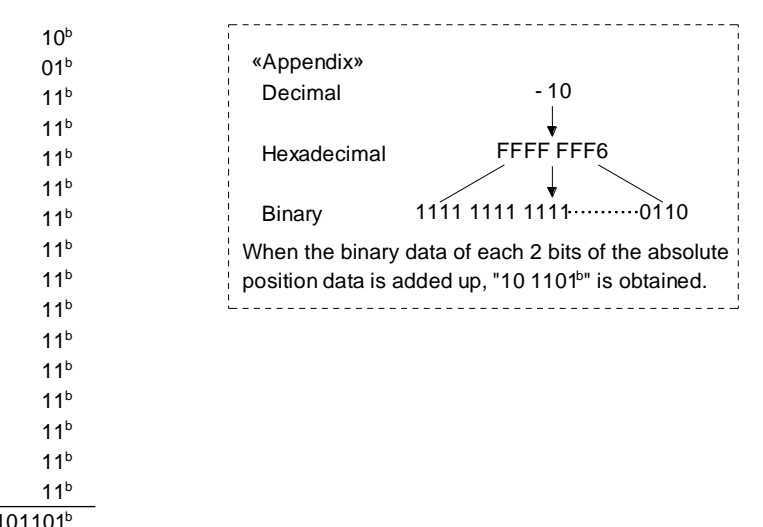

Therefore, the checksum of "-10" (absolute position data) is "2DH"

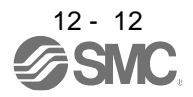

# (2) Transmission error

(a) [AL. E5 ABS time-out warning]

In the ABS transfer mode, the driver processes time-out below, and displays [AL. E5] when a time-out error occurs.

[AL. E5 ABS time-out warning] is cleared when ABSM changes from off to on.

1) ABS request off-time time-out check (applied to 32-bit absolute position data in 2-bit units checksum)

If the ABS request signal is not turned on by the programmable PC or PLC...etc within 5 s after ABST is turned on, this is regarded as a transmission error and [AL. E5 ABS time-out warning] is output.

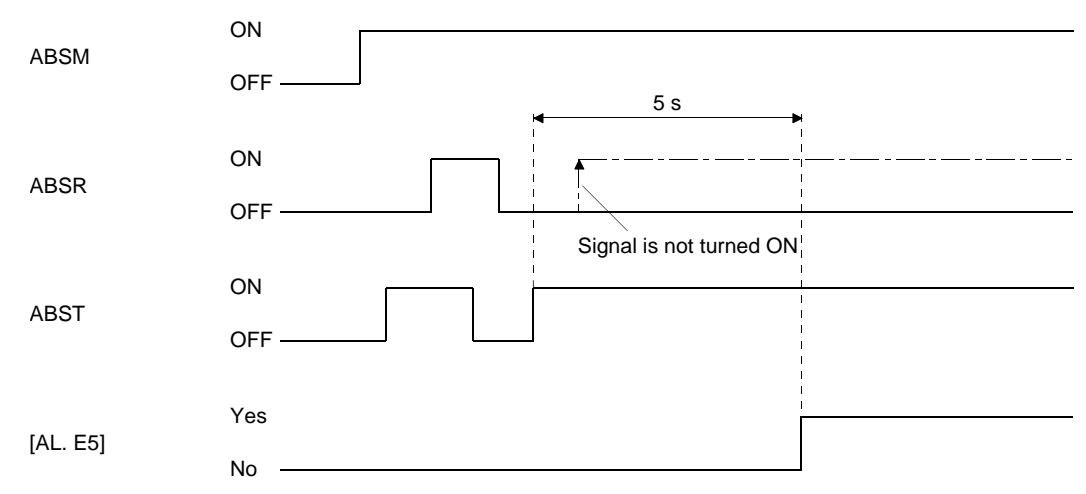

2) ABS request on-time time-out check (applied to 32-bit absolute position data in 2-bit units checksum)

If the ABSR is not turned off by the programmable PC or PLC...etc within 5 s after ABST is turned off, this is regarded as the transmission error and [AL. E5 ABS time-out warning] is output.

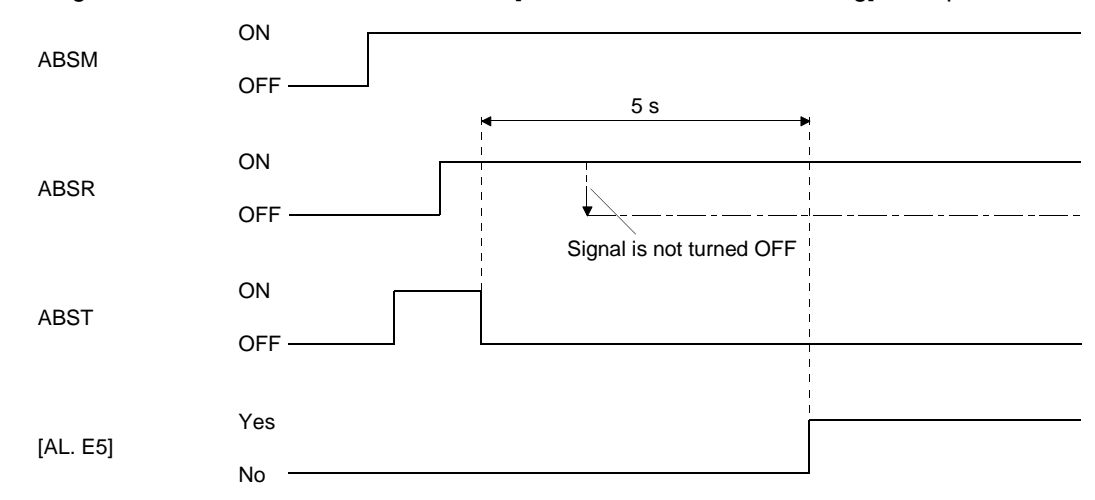

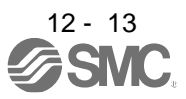

3) ABS transfer mode finish-time time-out check

If ABSM is not turned off within 5 s after the last ABS transmission data ready (19th signal for absolute position data transmission) is turned on, it is regarded as the transmission error and the [AL. E5 ABS time-out warning] is output.

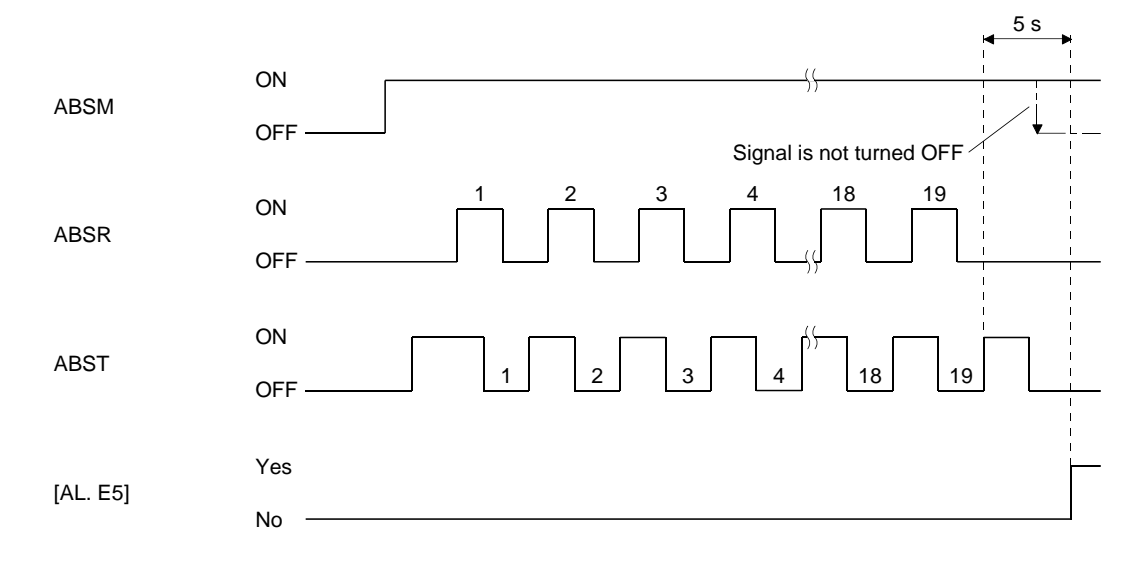

4) ABSM-off check during the ABS transfer

When the ABSM is turned on to start transferring and then the ABS transfer mode is turned off before the 19th ABS transmission data ready is turned on, [AL. E5 ABS time-out warning] occurs, regarding it as a transfer error.

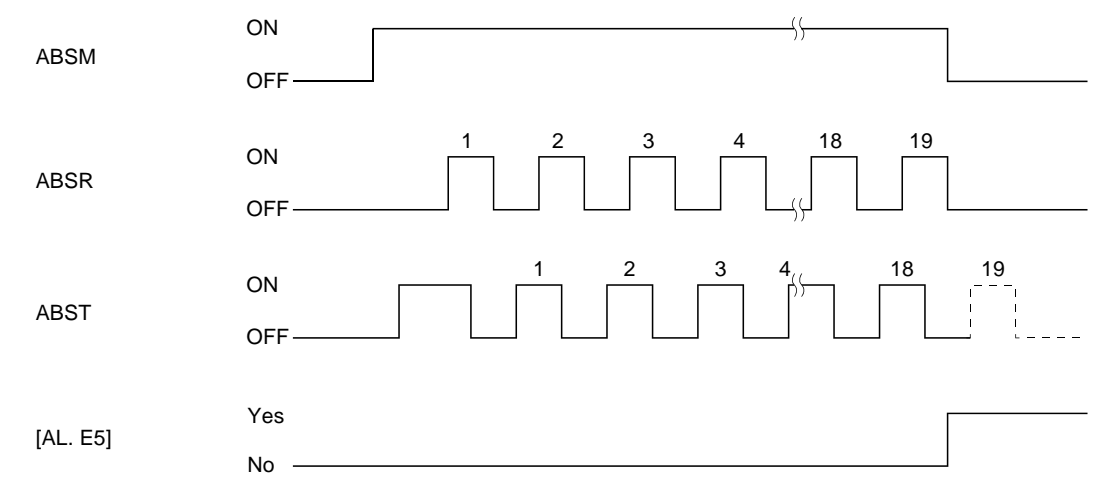

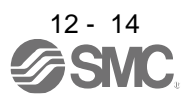

5) SON off, RES on, and EM2 off check during the ABS transfer

When the ABS transfer mode is turned on to start transferring and then SON is turned off, RES is turned on, or EM2 is turned on before the 19th ABST is turned on, [AL. E5 ABS time-out warning] occurs, regarding it as a transfer error.

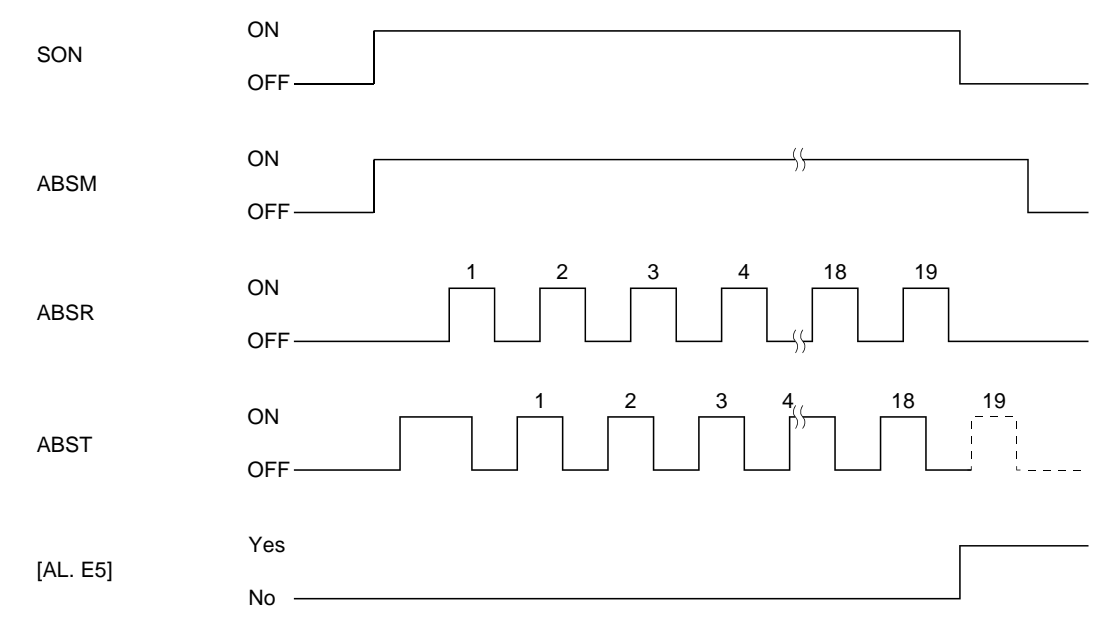

#### (b) Checksum error

If the checksum error occurs, the programmable PC or PLC...etc should retry transmission of the absolute position data.

Using the ladder check program of the programmable PC or PLC...etc, turn off ABSM. After a lapse of 10 ms or longer, turn off SON (off time should be longer than 20 ms) and then turn it on again. If the absolute position data transmission fails even after retry, process the ABS checksum error. The start command should be interlocked with ABST to disable positioning operation when an checksum error occurs.

The following shows an example of three retries.

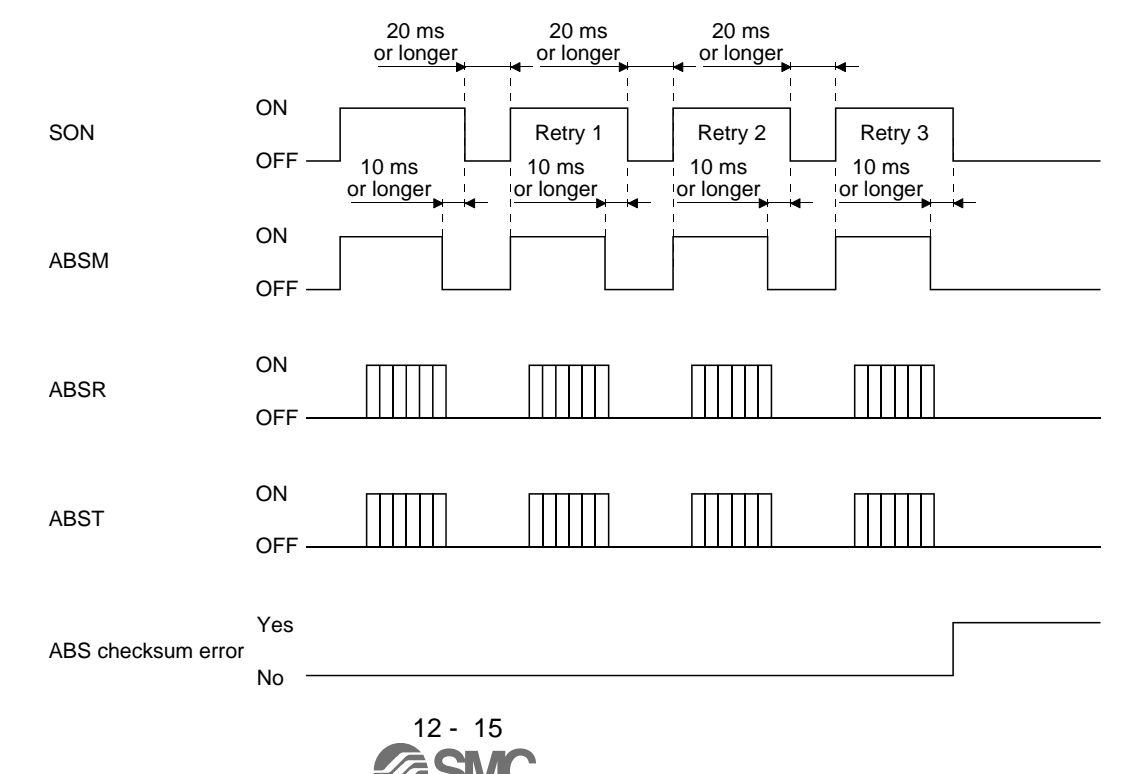

# (3) At the time of alarm reset

If an alarm occurs, turn off SON by detecting ALM. If an alarm has occurred, ABSM cannot be accepted. In the reset state, ABSM can be input.

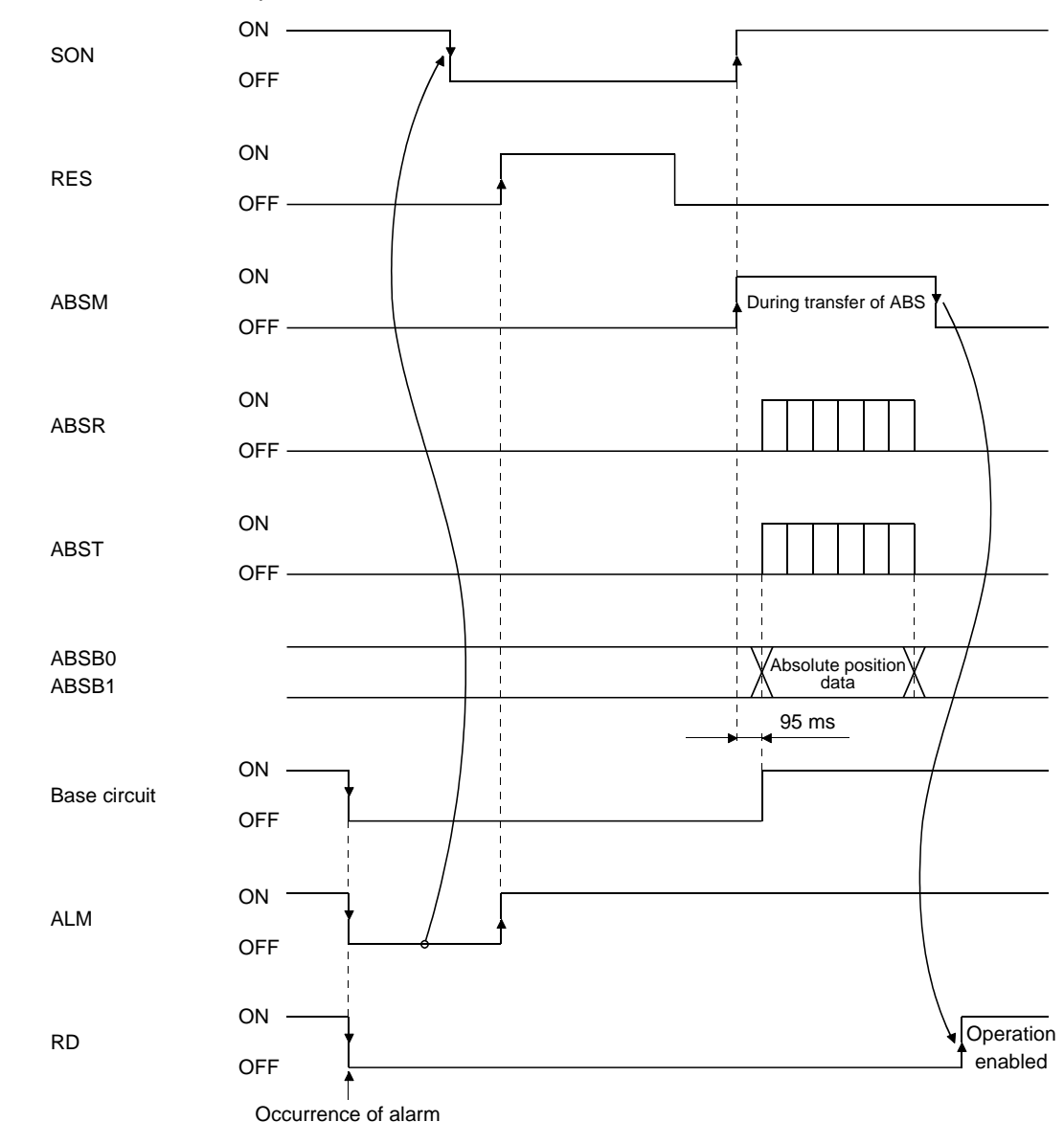

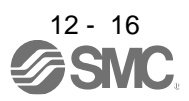

# (4) At the time of forced stop reset

(a) If the power is switched on in the forced stop state

he forced stop state can be reset while the absolute position data is being transferred. If the forced stop state is reset while the absolute position data is transmitted, the base circuit is turned on 95 ms after resetting. If ABSM is off when the base circuit is turned on, RD is turned on 5 ms after the turning on of the base circuit. If ABSM is on when the base circuit is turned on, it is turned off and then RES is turned on. The absolute position data can be transmitted after the forced stop state is reset.

The current position in the driver is updated even during an forced stop. When SON or ABSM are turned on during an forced stop as shown below, the driver transmits to the PC or PLC...etc the current position latched when ABSM switches from off to on, and at the same time, the driver sets this data as a position command value. However, since the base circuit is off during a forced stop, the servo-lock status is not encountered. Therefore, if the servo motor is rotated by external force or the like after ABSM is turned on, this travel distance is accumulated in the driver as droop pulses. If the forced stop is cleared in this status, the base circuit turns on and the motor returns to the original position rapidly to compensate for the droop pulses. To avoid this status, reread the absolute position data before clearing the forced stop.

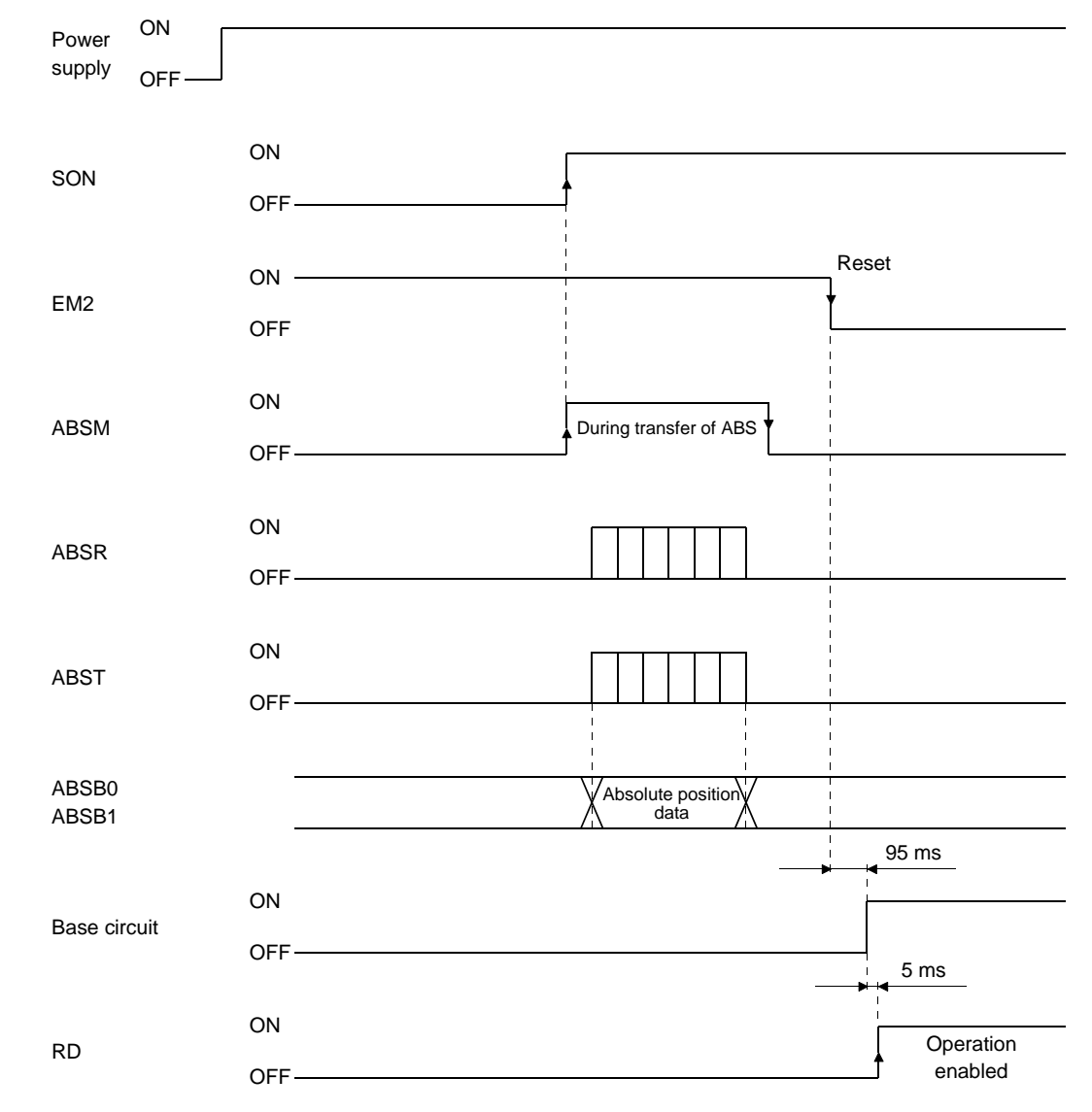

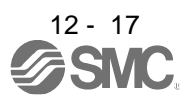

(b) If forced stop is activated during servo-on

ABSM is permissible while in the forced stop state. In this case, the base circuit and RD are turned on after the forced stop state is reset.

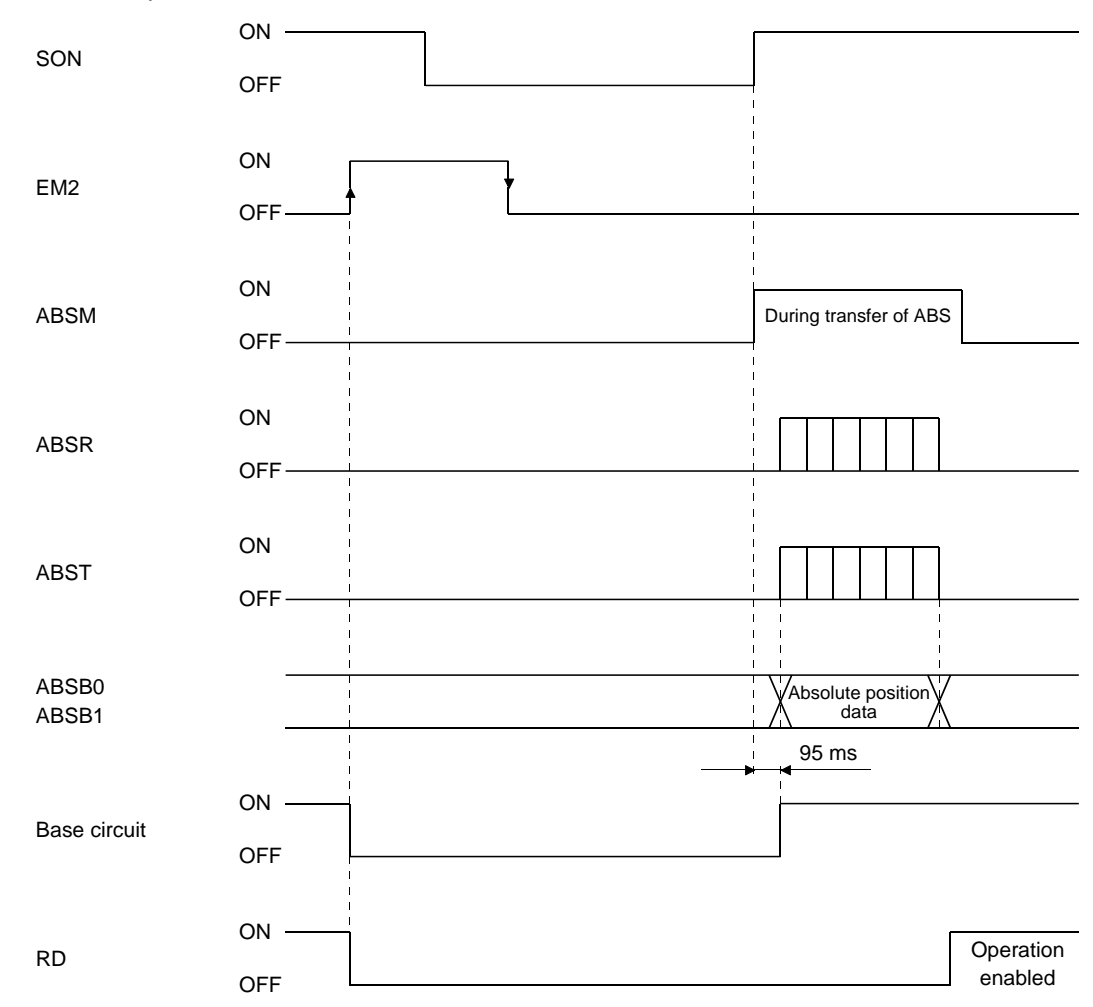

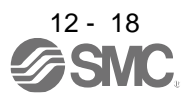

# 12.6.3 Home position setting

# (1) Dog type home position return

Preset a home position return creep speed at which the machine will not be given impact. On detection of a zero pulse, CR is turned from off to on. At the same time, the driver clears the droop pulses, comes to a sudden stop, and stores the stop position into the non-volatile memory as the home position absolute position data.

CR should be turned on after it has been confirmed that INP is on. If this condition is not satisfied, [AL. 96 Home position setting warning] will occur, but that warning will be reset automatically by making home position return correctly.

The number of home position setting times is limited to 1,000,000 times.

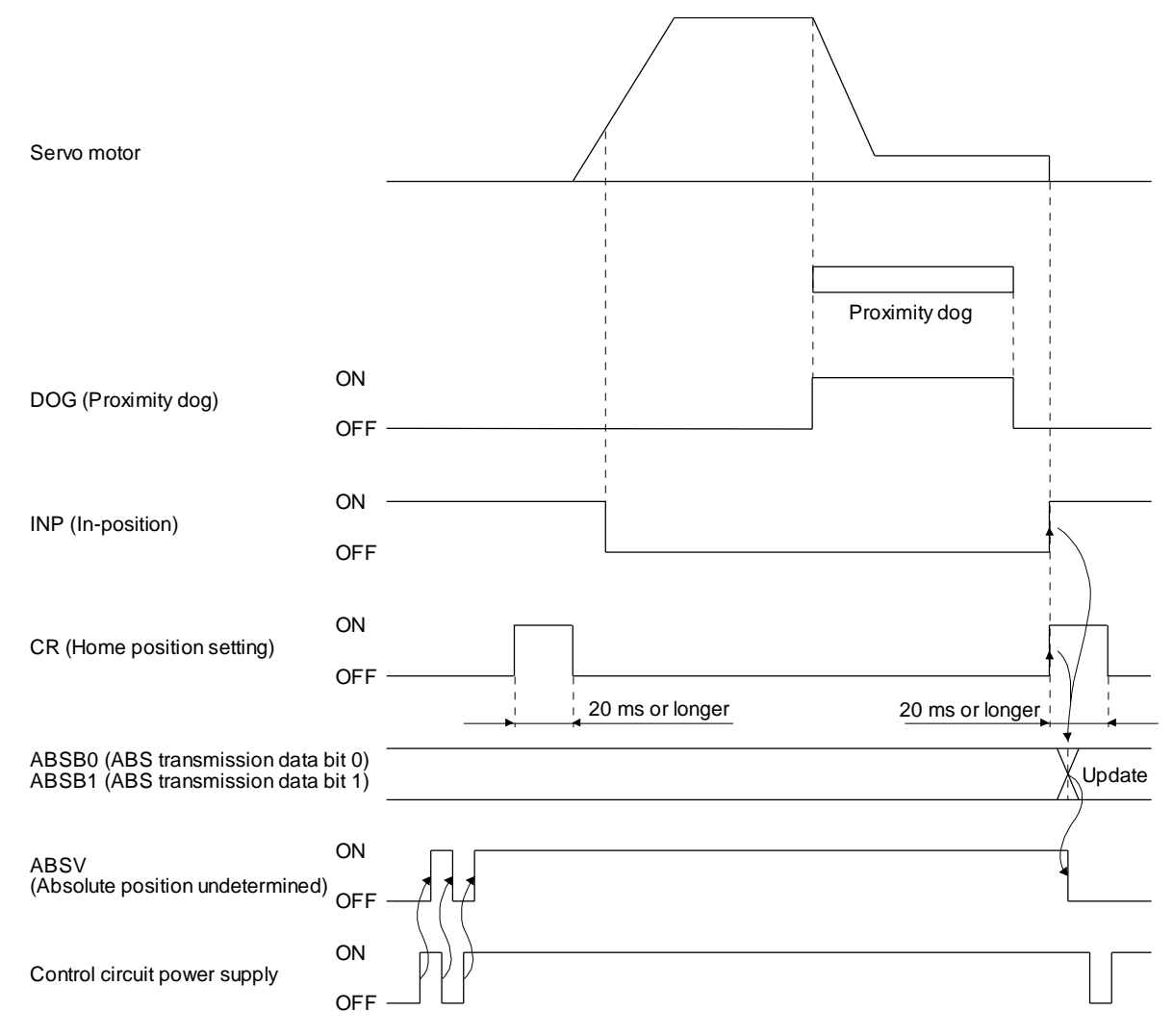
#### (2) Data set type home position return

POINT

•Never make home position setting during command operation or servo motor rotation. It may cause home position sift.

It is possible to execute data set type home position return during the servo off.

Move the machine to the position where the home position is to be set by performing manual operation such as JOG operation. When CR is on for longer than 20 ms, the stop position is stored into the non-volatile memory as the home position absolute position data.

When the servo on, set CR to on after confirming that INP is on. If this condition is not satisfied, [AL. 96 Home position setting warning] will occur, but that warning will be reset automatically by making home position return correctly.

The number of home position setting times is limited to 100,000 times.

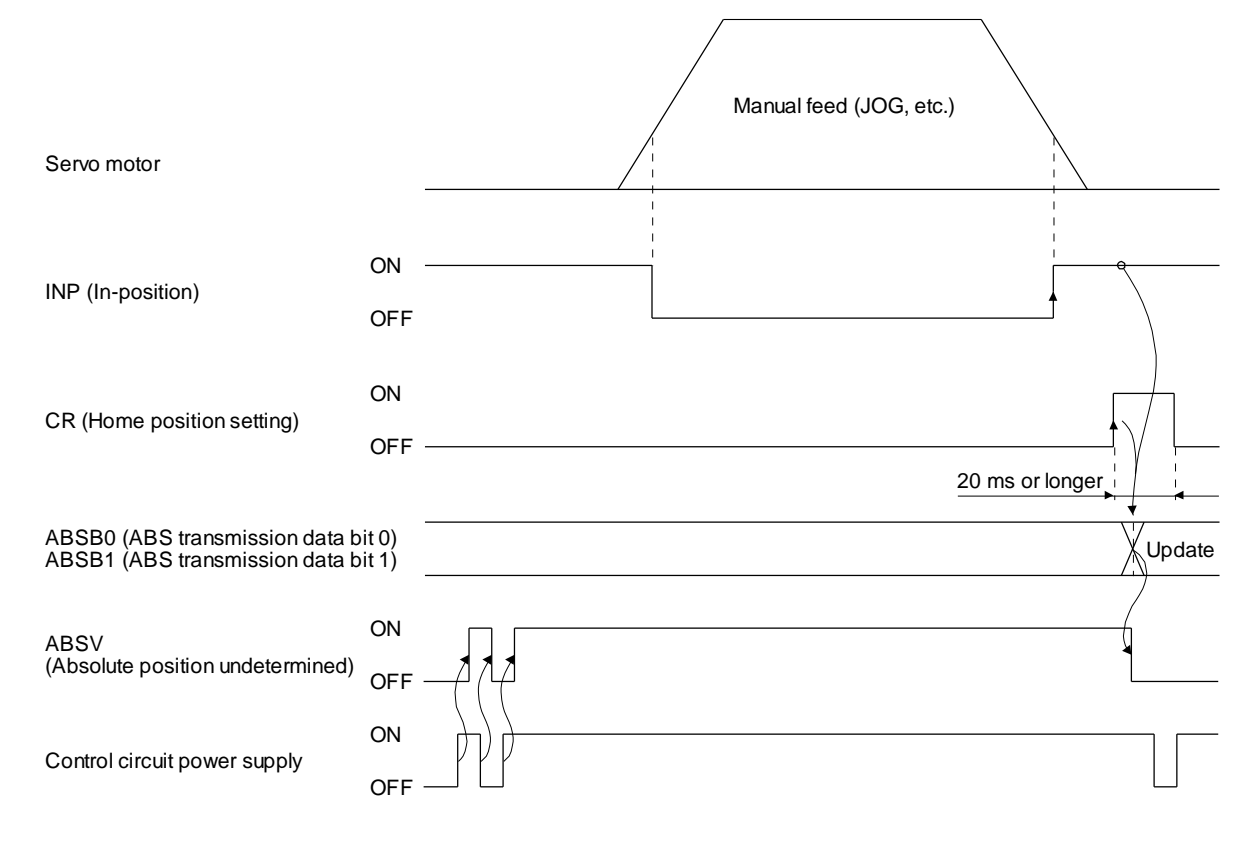

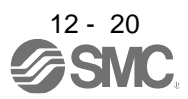

# 12.6.4 Use of servo motor with an electromagnetic lock

The timing charts at power on/off and SON on/off are given below.

Preset [Pr. PD23] to [Pr. PD26], [Pr. PD28], and [Pr. PD47] of the driver to enable MBR. When MBR is set for the CN1-23 pin, turning ABSM on will change the CN1-23 pin to ABSB1 (ABS transmission data bit 1). Therefore, configure an external sequence to generate the electromagnetic lock torque as soon as ABSM and MBR turn off.

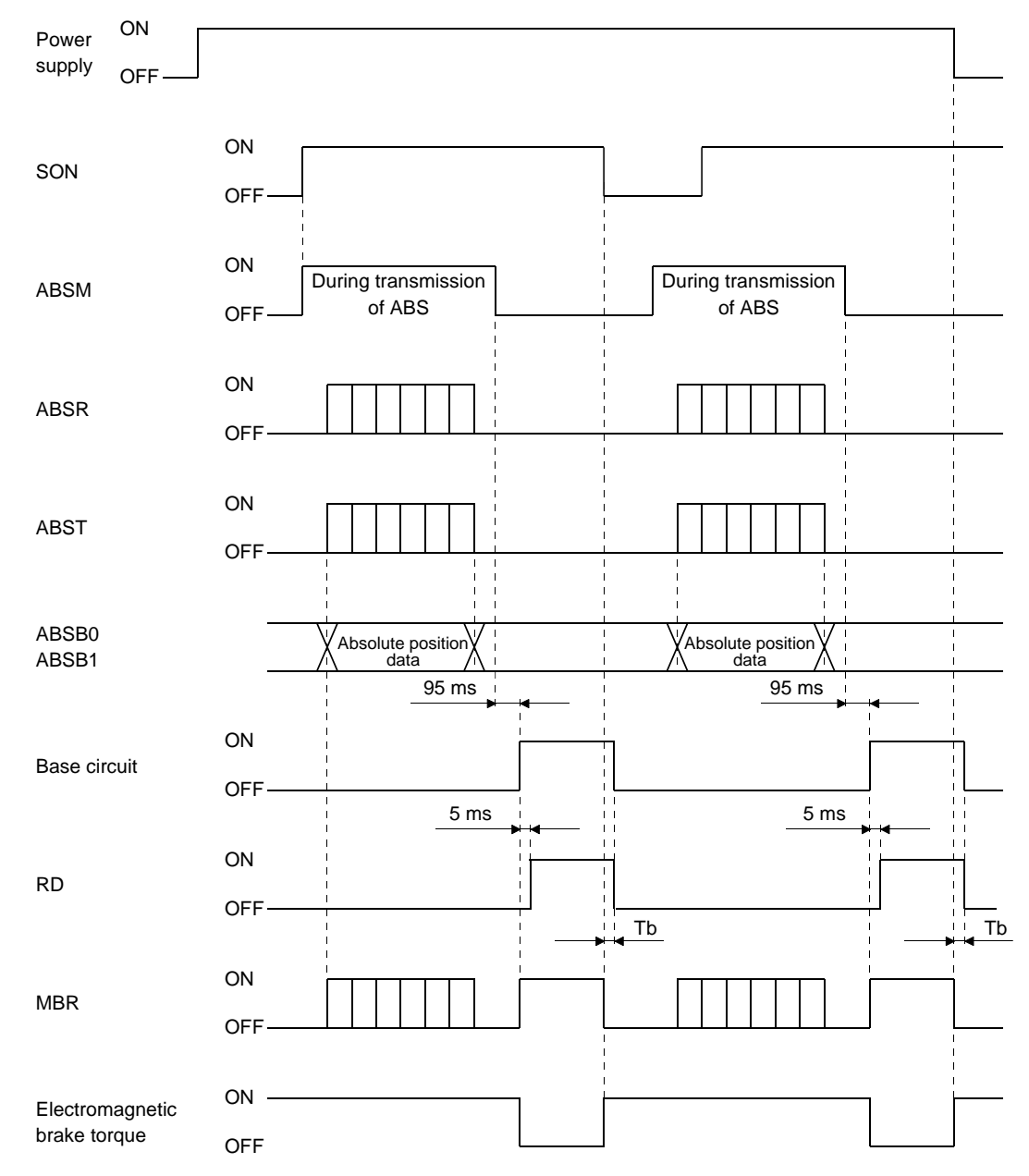

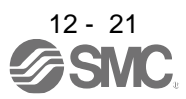

12.6.5 How to process the absolute position data at detection of stroke end

The driver stops the acceptance of the command pulse when off of LSP or LSN are detected, clears the droop pulses to 0 at the same time, and stops the servo motor. At this time, the programmable PC or PLC...etc keeps outputting the command pulse. Since this causes a discrepancy between the absolute position data of the driver and the programmable PC or PLC...etc, position mismatch will occur if the operation is continued. To prevent this difference in position data from occurring, do as described below. When the driver has detected the stroke end, perform JOG operation or the like to clear the stroke end. After that, switch SON off once, then on again, or switch the power off once, then on again. This causes the absolute position data of the driver to be transferred to the programmable PC or PLC...etc, restoring the normal data.

# 12.7 Absolute position data transfer errors

| POINT        |                                                                     |
|--------------|---------------------------------------------------------------------|
| When the fo  | llowing alarm or warning occurs, refer to "section 8" to remove the |
| failure.     |                                                                     |
| [AL. 25 Abso | plute position erased]                                              |
| [AL. 96 Hom  | e position setting warning]                                         |
| [AL. E3 Abso | plute position counter warning]                                     |
| [AL. E5 ABS  | time-out warning]                                                   |
| [AL. EA ABS  | servo-on warning]                                                   |

(1) The off period of the ABS transmission data ready signal output from the driver is checked. If the off period is 1 s or longer, regard as a transfer fault and generate the ABS communication error. Generate the ABS communication error if [AL. E5 ABS time-out warning] is generated at the driver due to an ABS request on time time-out.

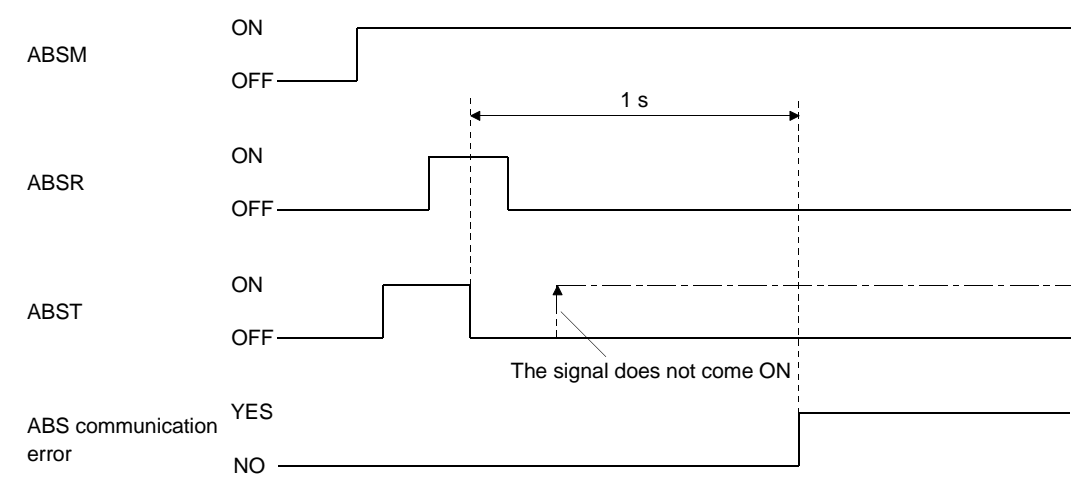

(2) The time required for the ABS transfer mode signal to go off after it has been turned on (ABS transfer time) is checked. If the ABS transfer time is longer than 5 s, regard that a transfer fault has occurred,

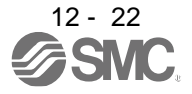

and generate the ABS communication error. Generate the ABS communication error if [AL. E5 ABS time-out warning] is generated at the driver due to an ABS transfer mode completion time time-out.

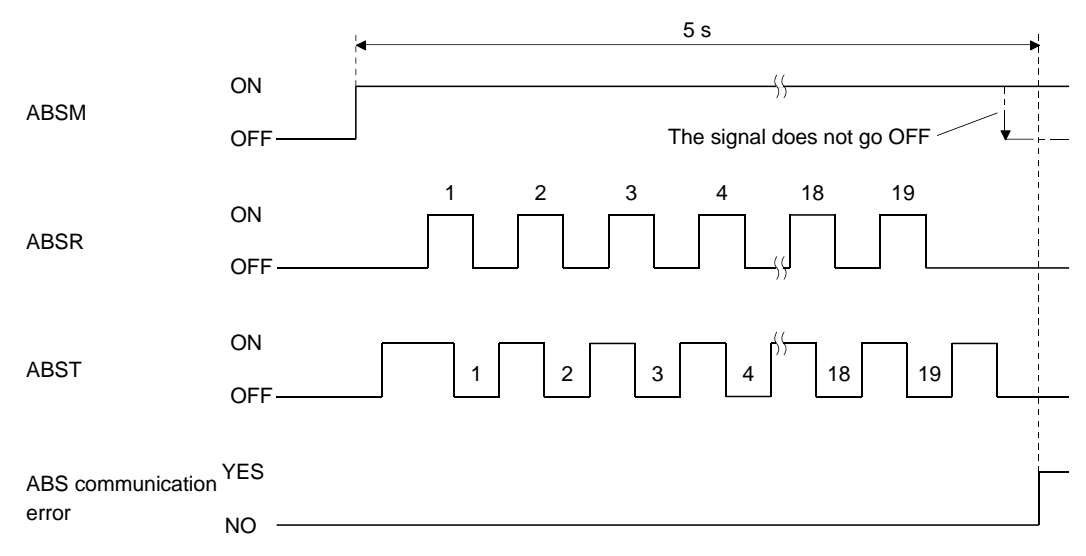

(3) The time required for the ABS request signal to go off after it has been turned on (ABS transfer time) is checked. To detect [AL. E5 ABS time-out warning] at the driver. If the ABS request remains on for longer than 1 s, regard that a fault relating to the ABS request signal or the ABST has occurred and generate the ABS communication error.

Generate the ABS communication error if [AL. E5 ABS time-out warning] is generated at the driver due to an ABS request off time time-out.

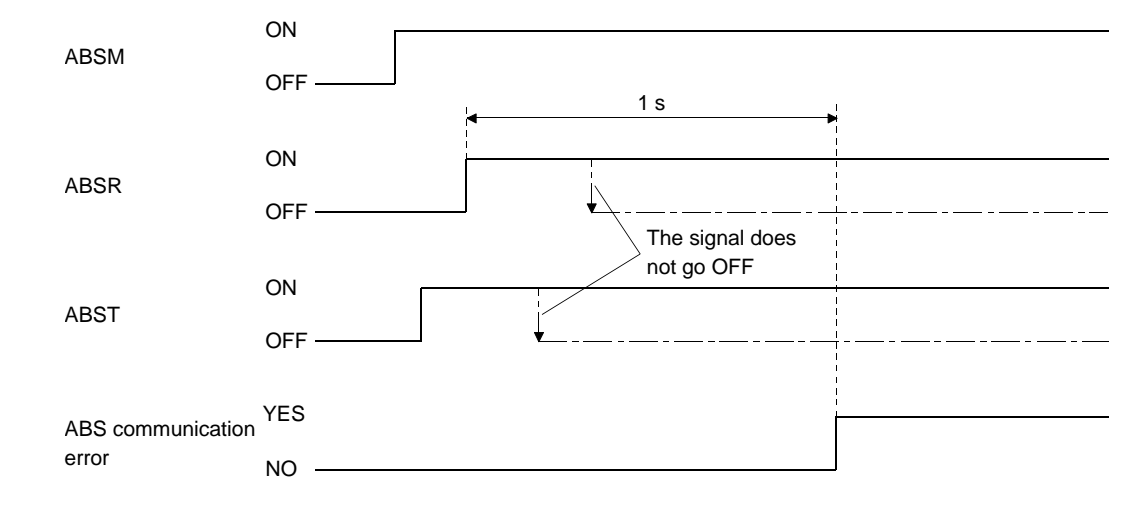

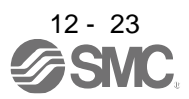

#### 12.8 Communication-based absolute position transfer system

#### 12.8.1 Serial communication command

The following commands are available for reading absolute position data using the serial communication function. When reading data, take care to specify the correct station number of the driver from where the data will be read.

When the master station sends the data No. to the slave station (driver), the slave station returns the data value to the master station.

#### (1)Transmission

Transmit command [0] [2] and data No. [9] [1].

#### (2)Reply

The absolute position data in the command pulse unit is returned in hexadecimal.

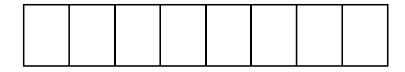

Data 32-bit length (hexadecimal representation)

#### 12.8.2 Absolute position data transfer protocol

#### (1)Data transfer procedure

Every time SON turns on at power-on or like, the PC or PLC...etc must read the current position data in the driver. Not performing this operation will cause a position shift.

Time-out monitoring should be performed by the PC or PLC...etc.

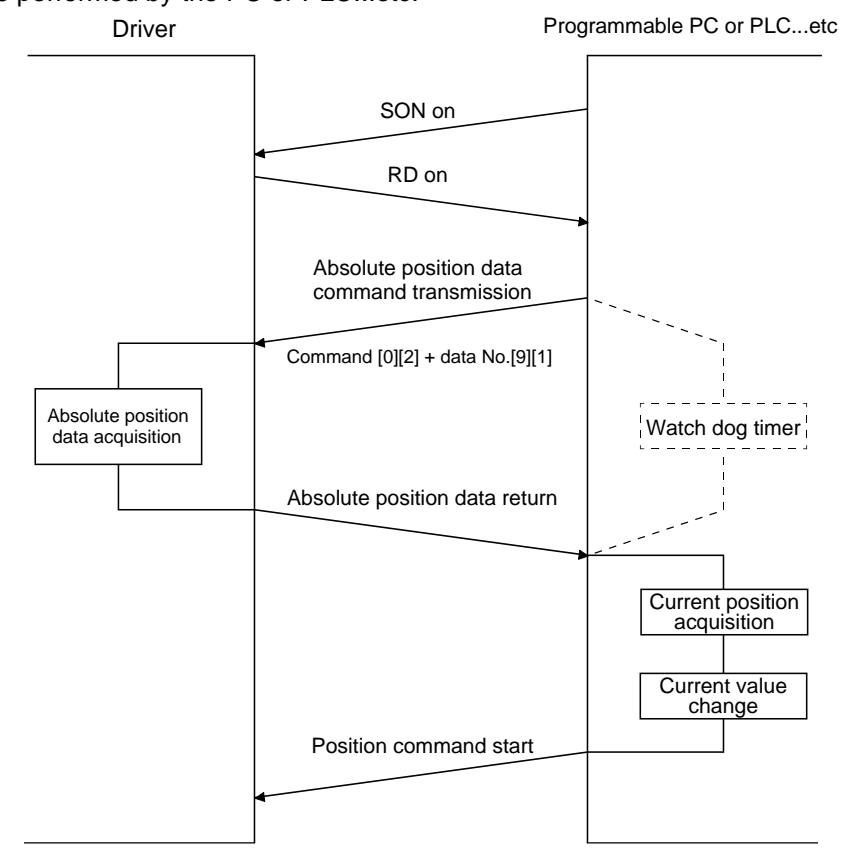

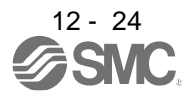

#### (2)Transfer method

The following shows a sequence how to turn on the base circuit while it is off state because SON is off, EM2 is off, or an alarm is occurring. In the absolute position detection system, always give the serial communication command to read the current position in the driver to the PC or PLC...etc every time RD turns on. The driver sends the current position to the PC or PLC...etc on receipt of the command. At the same time, this data is set as a position command value in the driver.

(a) Sequence processing at power-on

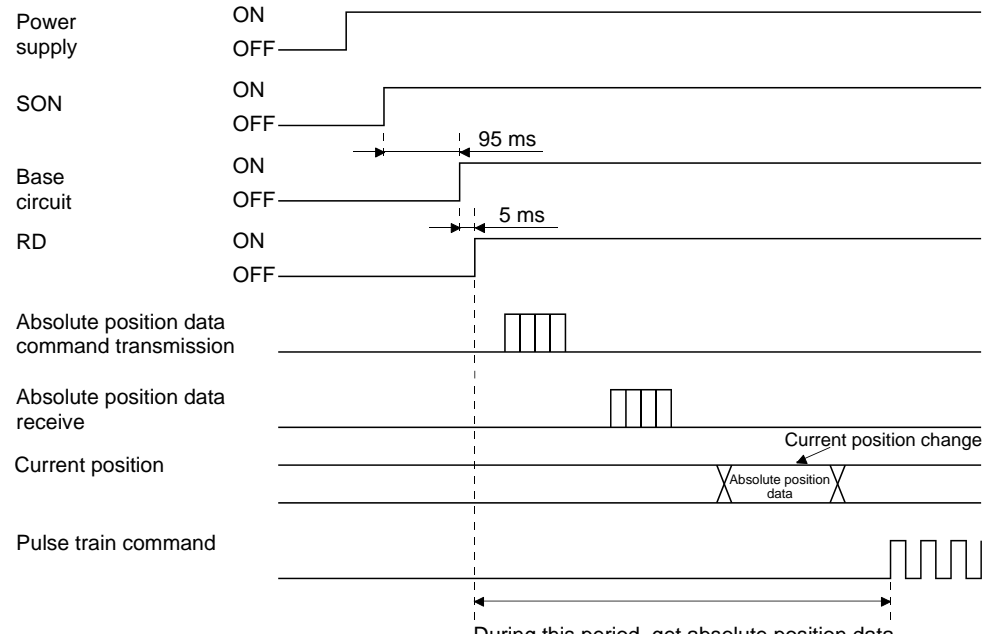

During this period, get absolute position data.

- 1) The base circuit turns on after 95 ms.
- 2) After the base circuit is turned on, RD turns on.
- After RD turned on and the PC or PLC...etc acquired the absolute position data, give command pulses to the driver. If the PC or PLC...etc gives command pulses before acquiring the absolute position data, a position shift can occur.

#### (b) Communication error

If a communication error occurs between the PC or PLC...etc and driver, the driver sends the error code. The definition of the error code is the same as that of the communication function. Refer to section 14.3.3 for details.

If a communication error has occurred, perform retry operation. If several retries do not result in a normal termination, perform error processing.

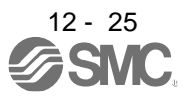

#### (c) At the time of alarm reset

If an alarm has occurred, detect ALM and turn off SON. After removing the alarm occurrence factor and deactivating the alarm, get the absolute position data again from the driver in accordance with the procedure in (a) in this section.

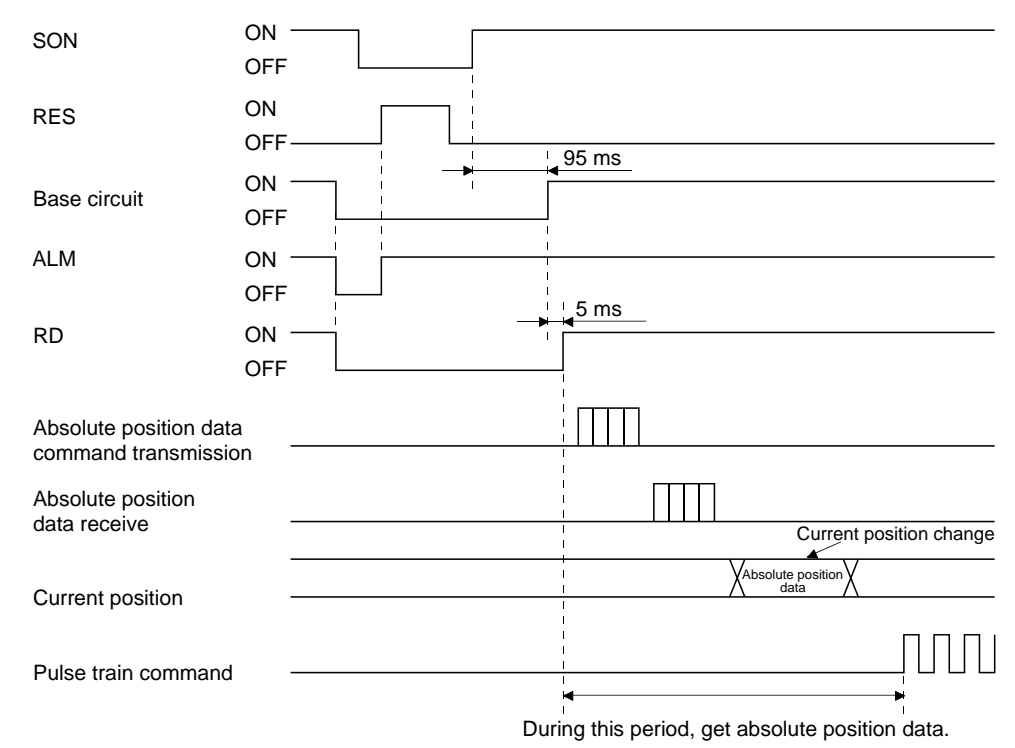

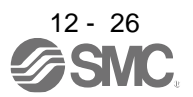

#### (d) At the time of forced stop reset

210 ms after the forced stop is deactivated, the base circuit turns on, and RD turns on further 5 ms after that, turns on. Always get the current position data using RD as the trigger before the position command is issued.

1) When power is switched on in a forced stop status

| Power<br>supply                                | ON<br>OFF                                       |
|------------------------------------------------|-------------------------------------------------|
| SON                                            | ON<br>OFF                                       |
| EM2                                            | ON<br>OFF 210 ms                                |
| Base circuit                                   | ON OFF 5 ms                                     |
| RD                                             | ON OFF                                          |
| Absolute position data<br>command transmission |                                                 |
| Absolute position data receive                 |                                                 |
| Current position                               | Current position change                         |
| Pulse train command                            |                                                 |
|                                                | During this period, get absolute position data. |

#### 2) When a forced stop is activated during servo on

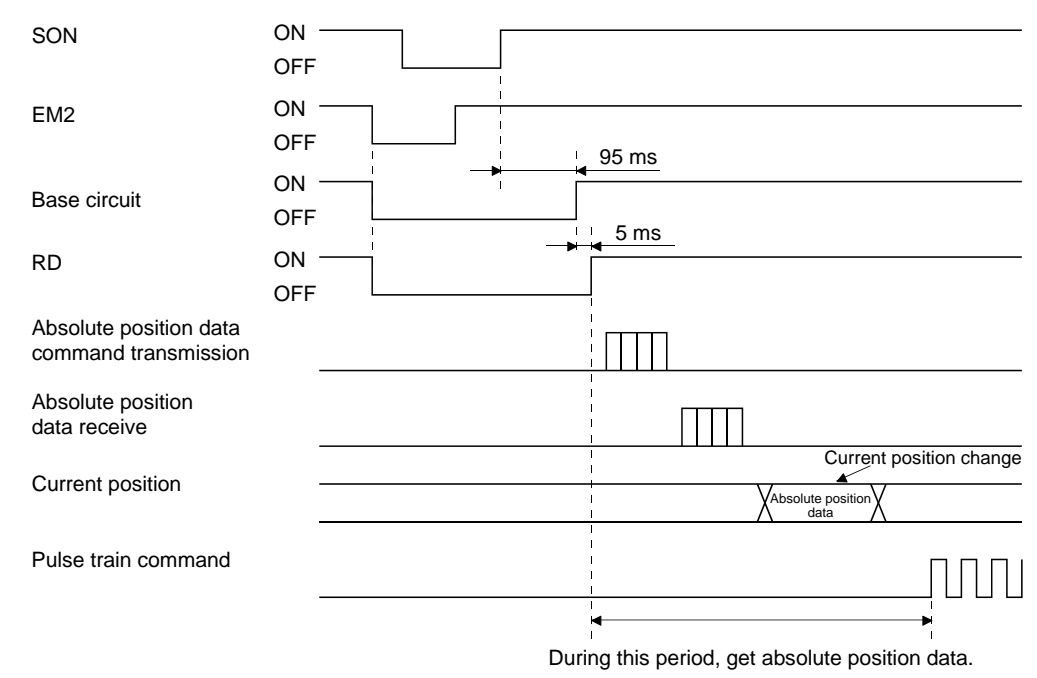

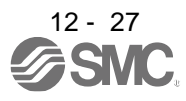

# 12.9 Battery replacement procedure

| Before installing a battery, turn off the main circuit power and wait for 15 minutes or longer until the charge lamp turns off. Then, check the voltage between P+ and N- with a voltage tester or others. Otherwise, an electric shock may occur. In addition, when confirming whether the charge lamp is off or not, always confirm it from the front of the driver. |  |  |  |  |  |  |
|----------------------------------------------------------------------------------------------------|--|--|--|--|--|--|
|                                                                                                    |  |  |  |  |  |  |
| <ul> <li>The internal circuits of the driver may be damaged by static electricity. Always take the following precautions.</li> <li>Ground human body and work bench.</li> <li>Do not touch the conductive areas, such as connector pins and electrical parts, directly by hand.</li> </ul>                                                                             |  |  |  |  |  |  |
| POINT<br>• Replacing battery with the control circuit power off will erase the absolute position data.                                                                                                    |  |  |  |  |  |  |

•Before replacing batteries, check that the new batteries are within battery life.

Replace the battery with only the control circuit power on. Replacing battery with the control circuit power on will not erase the absolute position data.

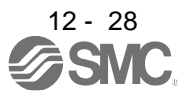

# (1) Installation procedure

POINT

•For the driver with a battery holder on the bottom, it is not possible to wire for the earth with the battery installed. Insert the battery after executing the earth wiring of the driver.

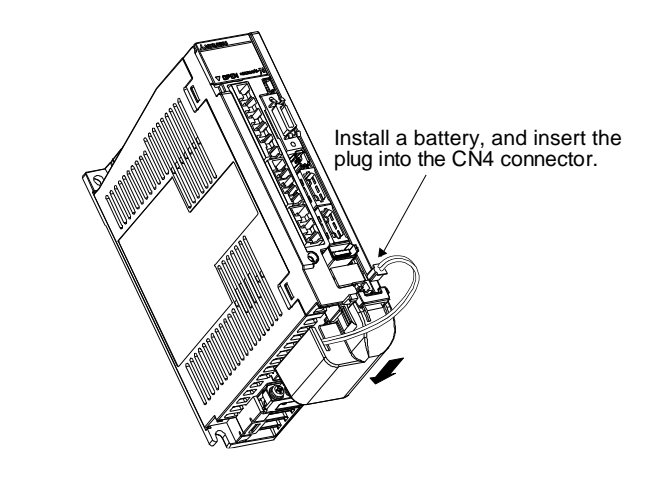

#### (2) Removal procedure

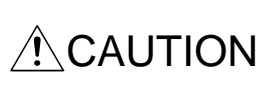

Pulling out the connector of the LEC-MR-BAT6V1SET without the lock release lever pressed may damage the CN4 connector of the driver or the connector of the LEC-MR-BAT6V1SET.

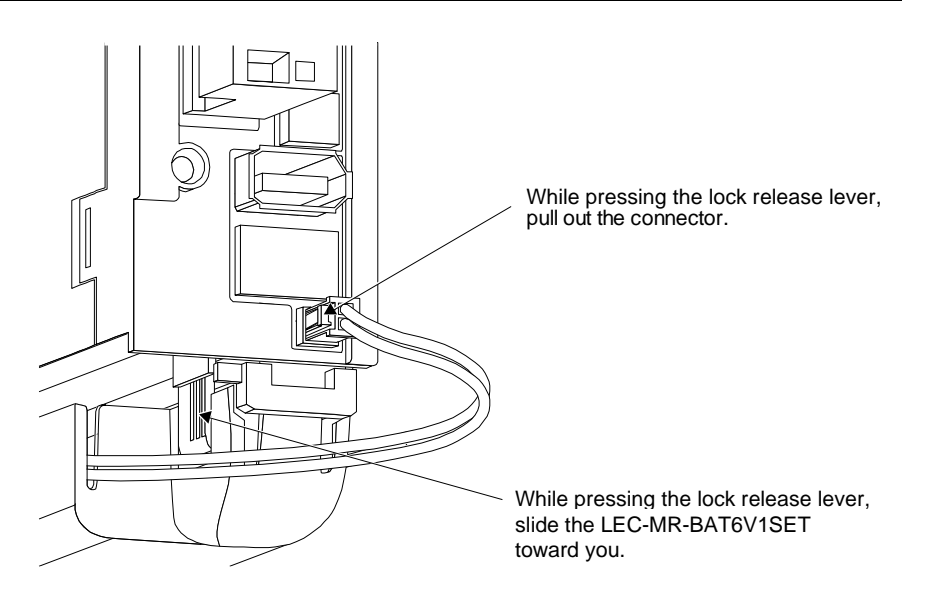

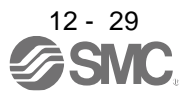

| 13. USING STO FUNCTION                                                                           | <b>2</b> |
|--------------------------------------------------------------------------------------------------|----------|
| 13.1 Introduction                                                                                | <b>2</b> |
| 13.1.1 Summary                                                                                   | <b>2</b> |
| 13.1.2 Terms related to safety                                                                   | <b>2</b> |
| 13.1.3 Cautions                                                                                  | <b>2</b> |
| 13.1.4 Residual risks of the STO function                                                        | 3        |
| 13.1.5 Specifications                                                                            | 4        |
| 13.1.6 Maintenance                                                                               | <b>5</b> |
| 13.2 STO I/O signal connector (CN8) and signal layouts                                           | <b>5</b> |
| 13.2.1 Signal layouts                                                                            | <b>5</b> |
| 13.2.2 Signal (device) explanations                                                              | 6        |
| 13.2.3 How to pull out the STO cable                                                             | 6        |
| 13.3 Connection example                                                                          | 7        |
| 13.3.1 Connection example for CN8 connector                                                      | 7        |
| 13.3.2 External I/O signal connection example using an MR-J3-D05 safety logic unit of Mitsubishi |          |
| Electric Corporation                                                                             | 8        |
| 13.3.3 External I/O signal connection example using an external safety relay unit 1              | 0        |
| 13.4 Detailed description of interfaces 1                                                        | 1        |
| 13.4.1 Sink I/O interface                                                                        | 1        |
| 13.4.2 Source I/O interface 1                                                                    | 3        |

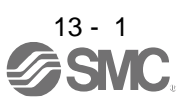

POINT In the torque control mode, the forced stop deceleration function is not available.

#### 13.1 Introduction

This section provides the cautions of the STO function.

#### 13.1.1 Summary

This driver complies with the following safety standards.

- · ISO/EN ISO 13849-1 category 3 PL e
- · IEC/EN 61508 SIL 3
- IEC/EN 61800-5-2
- · IEC/EN 62061 SIL CL3

#### 13.1.2 Terms related to safety

The STO function shuts down energy to servo motors, thus removing torque. This function electronically cuts off power supply in the driver.

The purpose of this safety function is as follows.

- (1) Uncontrolled stop according to stop category 0 of IEC/EN 60204-1
- (2) Preventing unexpected start-up
- 13.1.3 Cautions

The following basic safety notes must be read carefully and fully in order to prevent injury to persons or damage to property.

Only qualified personnel are authorized to install, start-up, repair, or service the machines in which these components are installed.

They must be familiar with all applicable local regulations and laws in which machines with these components are installed, particularly the standards mentioned in this manual.

The staff responsible for this work must be given express permission from the company to perform startup, programming, configuration, and maintenance of the machine in accordance with the safety standards.

# WARNING

Improper installation of the safety related components or systems may cause improper operation in which safety is not assured, and may result in severe injuries or even death.

#### **Protective Measures**

 This driver satisfies the Safe Torque Off (STO) function described in IEC/EN 61800-5-2 by preventing the energy supply from the driver to the servo motor. If an external force acts upon the drive axis, additional safety measures, such as locks or counterbalances must be used.

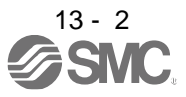

#### 13.1.4 Residual risks of the STO function

Machine manufacturers are responsible for all risk evaluations and all associated residual risks. Below are residual risks associated with the STO function. SMC is not liable for any damages or injuries caused by these risks.

- (1) The STO function disables energy supply to the servo motor by electrical shut-off. The function does not mechanically disconnect electricity from the motor. Therefore, it cannot prevent exposure to electric shock. To prevent an electric shock, install a magnetic contactor or a molded-case circuit breaker to the main circuit power supply (L1, L2, and L3) of the driver.
- (2) The STO function disables energy supply to the servo motor by electrical shut-off. It does not guarantee the stop control or the deceleration control of the servo motor.
- (3) For proper installation, wiring, and adjustment, thoroughly read the manual of each individual safety related component.
- (4) In the safety circuit, use components that are confirmed safe or meet the required safety standards.
- (5) The STO function does not guarantee that the drive part of the servo motor will not rotate due to external or other forces.
- (6) Safety is not assured until safety-related components of the system are completely installed or adjusted.
- (7) When replacing this driver, confirm that the model name of drivers are exactly the same as those being replaced. Once installed, make sure to verify the performance of the safety functions before commissioning the system.
- (8) Perform all risk assessments to the machine or the whole system.
- (9) To prevent accumulation of malfunctions, perform malfunction checks at regular intervals based on the risk assessments of the machine or the system. Regardless of the system safety level, malfunction checks should be performed at least once per year.
- (10) If the upper and lower power module in the driver are shorted and damaged simultaneously, the servo motor may make a half revolution at a maximum.
- (11) The STO input signals (STO1 and STO2) must be supplied from one power source. Otherwise, the STO function may not function properly due to a sneak current, failing to bring the STO shut-off state.
- (12) For the STO I/O signals of the STO function, supply power by using a safety extra low voltage (SELV) power supply with the reinforced insulation.

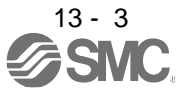

#### 13.1.5 Specifications

(1) Specifications

| Item                                                        | Specifications                                                                            |  |  |  |  |  |
|-------------------------------------------------------------|-------------------------------------------------------------------------------------------|--|--|--|--|--|
| Safety function                                             | STO (IEC/EN 61800-5-2)                                                                    |  |  |  |  |  |
| Safety performance                                          | ISO/EN ISO 13849-1 category 3 PL e, IEC/EN 61508 SIL 3,<br>EN 62061 SIL CL3, EN 61800-5-2 |  |  |  |  |  |
| Mean time to dangerous failure (MTTFd)                      | MTTFd ≥ 100 [years] (Note)                                                                |  |  |  |  |  |
| Diagnostic converge (DC)                                    | DC = Medium, 97.6[%] (Note)                                                               |  |  |  |  |  |
| Average probability of dangerous<br>failures per hour (PFH) | PFH = 6.4 × 10 <sup>-9</sup> [1/h]                                                        |  |  |  |  |  |
| Number of on/off times of STO                               | 1,000,000 times                                                                           |  |  |  |  |  |
|                                                             | LVD: EN 61800-5-1                                                                         |  |  |  |  |  |
| CE marking                                                  | EMC: EN 61800-3                                                                           |  |  |  |  |  |
|                                                             | MD: EN ISO 13849-1, EN 61800-5-2, EN 62061                                                |  |  |  |  |  |

Note 1. This is the value required by safety standards.

- The safety level is determined by the setting value of [Pr. PF18 STO diagnosis error detection time] and whether or not STO input diagnosis by TOFB output is performed. For details, refer to the function column of [Pr. PF18] described in section 5.2.6.
- (2) Function block diagram (STO function)

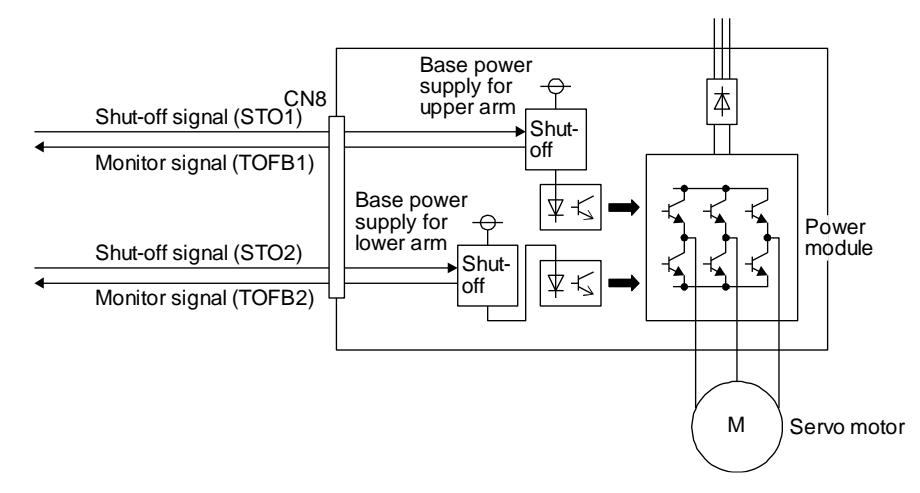

(3) Operation sequence (STO function)

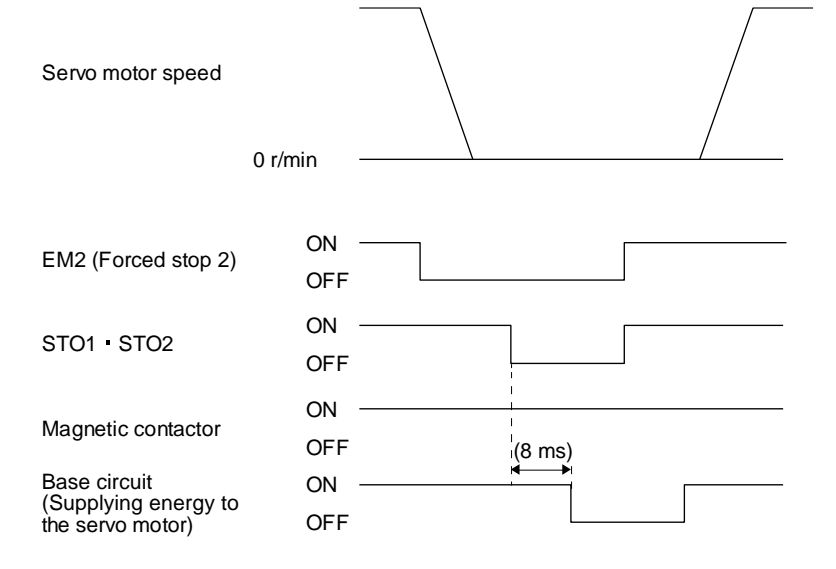

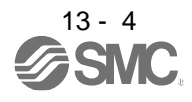

# 13.1.6 Maintenance

This driver has alarms and warnings for maintenance that supports the drive safety function. (Refer to chapter 8.)

13.2 STO I/O signal connector (CN8) and signal layouts

# 13.2.1 Signal layouts

POINT
 The pin configurations of the connectors are as viewed from the cable connector wiring section.

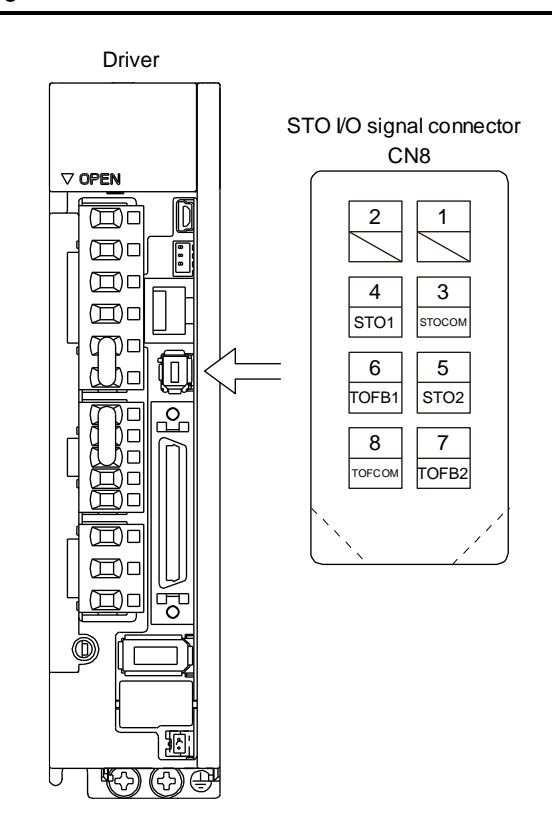

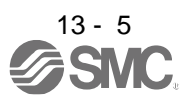

# 13.2.2 Signal (device) explanations

(1) I/O device

| Signal name | Connector<br>pin No.                                           | Description                                                                                                    | I/O<br>division |
|-------------|----------------------------------------------------------------|----------------------------------------------------------------------------------------------------|-----------------|
| STOCOM      | CN8-3                                                          | Common terminal for input signal of STO1 and STO2                                                                                                | DI-1            |
| STO1        | CN8-4                                                          | Inputs STO state 1.                                                                                                    | DI-1            |
|             |                                                                | STO state (base shut-off): Open between STO1 and STOCOM.                                                                                         |                 |
|             |                                                                | STO release state (in driving): Close between STO1 and STOCOM.                                                                                   |                 |
|             |                                                                | Be sure to turn off STO1 after the servo motor stops by the servo-off state or with forced stop deceleration by turning off EM2 (Forced stop 2). |                 |
| STO2        | CN8-5                                                          | Inputs STO state 2.                                                                                                    | DI-1            |
|             |                                                                | STO state (base shut-off): Open between STO2 and STOCOM.                                                                                         |                 |
|             |                                                                | STO release state (in driving): Close between STO2 and STOCOM.                                                                                   |                 |
|             |                                                                | Be sure to turn off STO2 after the servo motor stops by the servo-off state or with                                                              |                 |
|             |                                                                | forced stop deceleration by turning off EM2 (Forced stop 2).                                                                                     |                 |
| TOFCOM      | CN8-8                                                          | Common terminal for monitor output signal in STO state                                                                                           | DO-1            |
| TOFB1       | CN8-6                                                          | Monitor output signal in STO1 state                                                                                                    | DO-1            |
|             | STO state (base shut-off): Between TOFB1 and TOFCOM is closed. |                                                                                                    |                 |
|             |                                                                | STO release state (in driving): Between TOFB1 and TOFCOM is opened.                                                                              |                 |
| TOFB2       | FB2 CN8-7 Monitor output signal in STO2 state                  |                                                                                                    | DO-1            |
|             |                                                                | STO state (base shut-off): Between TOFB2 and TOFCOM is closed.                                                                                   |                 |
|             |                                                                | STO release state (in driving): Between TOFB2 and TOFCOM is opened.                                                                              |                 |

# (2) Signals and STO state

The following table shows the TOFB and STO states when the power is on in normal state and STO1 and STO2 are on (closed) or off (opened).

| Input     | signal | State                                 |                                       |                                        |  |  |  |  |  |
|-----------|--------|---------------------------------------|---------------------------------------|----------------------------------------|--|--|--|--|--|
| STO1 STO2 |        | Between TOFB1 and TOFCOM              | Between TOFB2 and TOFCOM              | Between TOFB1 and TOFB2                |  |  |  |  |  |
| 5101      | 3102   | (Monitoring STO1 state)               | (Monitoring STO2 state)               | (Monitoring STO state of driver)       |  |  |  |  |  |
| Off       | Off    | On: STO state (base circuit shut-off) | On: STO state (base circuit shut-off) | On: STO state (base circuit shut-off)  |  |  |  |  |  |
| Off       | On     | On: STO state (base circuit shut-off) | Off: STO release state                | Off: STO state (base circuit shut-off) |  |  |  |  |  |
| On        | Off    | Off: STO release state                | On: STO state (base circuit shut-off) | Off: STO state (base circuit shut-off) |  |  |  |  |  |
| On        | On     | Off: STO release state                | Off: STO release state                | Off: STO release state                 |  |  |  |  |  |

# (3) Test pulse of STO input signal

Set the test pulse off time inputted from outside to 1 ms or less.

# 13.2.3 How to pull out the STO cable

The following shows how to pull out the STO cable from the CN8 connector of the driver.

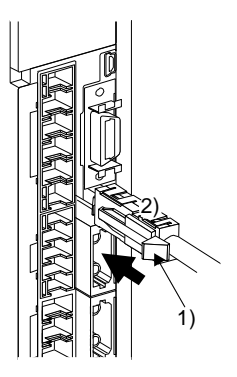

While pressing knob 1) of the STO cable plug in the direction of the arrow, pull out the plug 2).

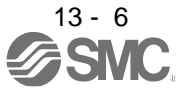

#### 13.3 Connection example

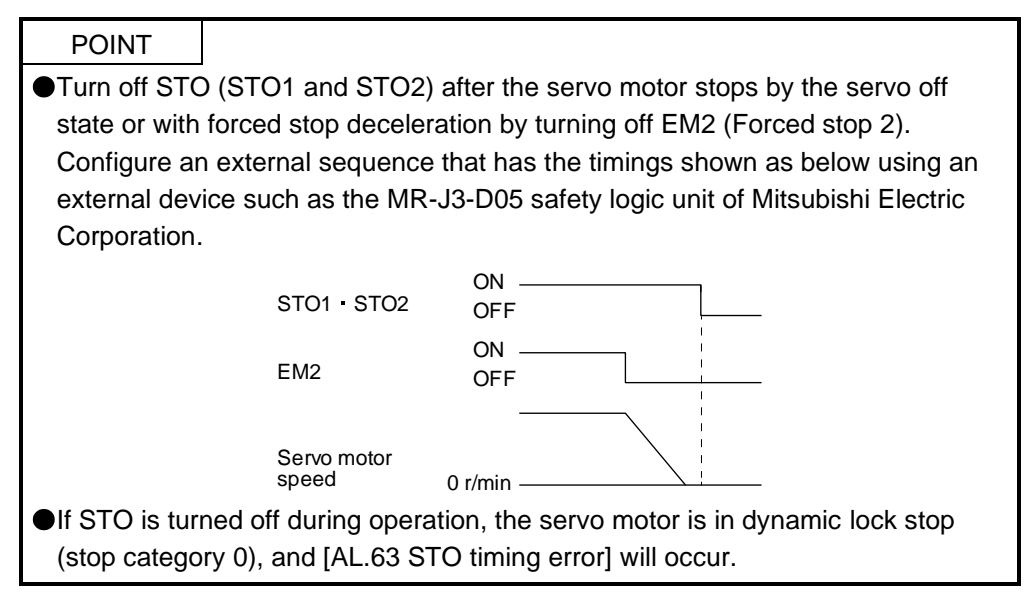

# 13.3.1 Connection example for CN8 connector

This driver is equipped with the connector (CN8) in accordance with the STO function. When this connector is used with a certified external safety relay, power to the motor can be safely removed and unexpected restart can be prevented. The safety relay used should meet the applicable safety standards and have forcibly guided or mirror contacts for the purpose of error detection.

In addition, the MR-J3-D05 safety logic unit of Mitsubishi Electric Corporation can be used instead of a safety relay for implementation of various safety standards. Refer to Appendix 5 for details.

The following diagram is for source interface. For sink interface, refer to section 13.4.1.

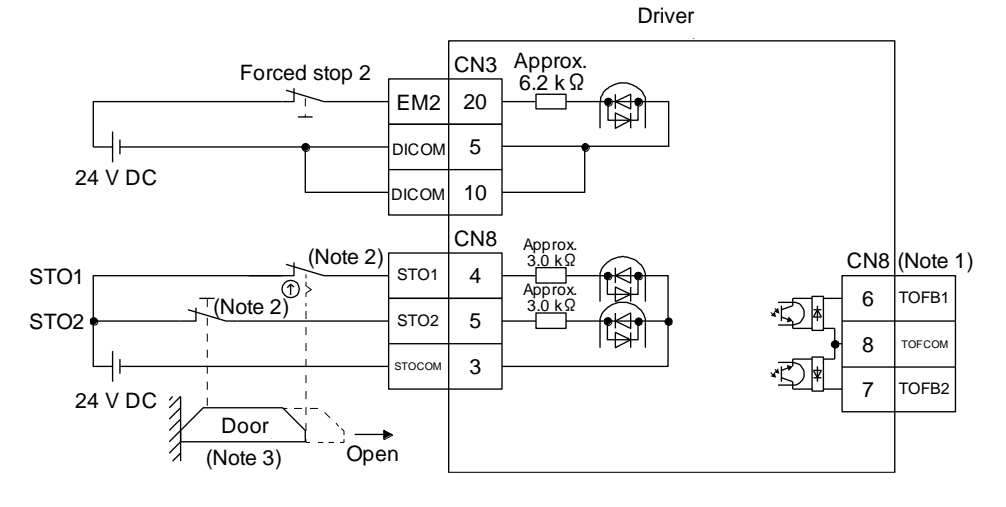

- Note 1. By using TOFB, whether the servo is in the STO state can be confirmed. For connection examples, refer to section 13.3.2 to 13.3.3. The safety level is determined by the setting value of [Pr. PF18 STO diagnosis error detection time] and whether or not STO input diagnosis by TOFB output is performed. For details, refer to the function column of [Pr. PF18] described in section 5.2.6.
  - 2. When using the STO function, turn off STO1 and STO2 at the same time. Turn off STO1 and STO2 after the servo motor stops by the servo off state or with forced stop deceleration by turning off EM2 (Forced stop 2).
  - 3. Configure the interlock circuit so that the door is open after the servo motor is stopped.

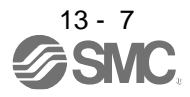

13.3.2 External I/O signal connection example using an MR-J3-D05 safety logic unit of Mitsubishi Electric Corporation

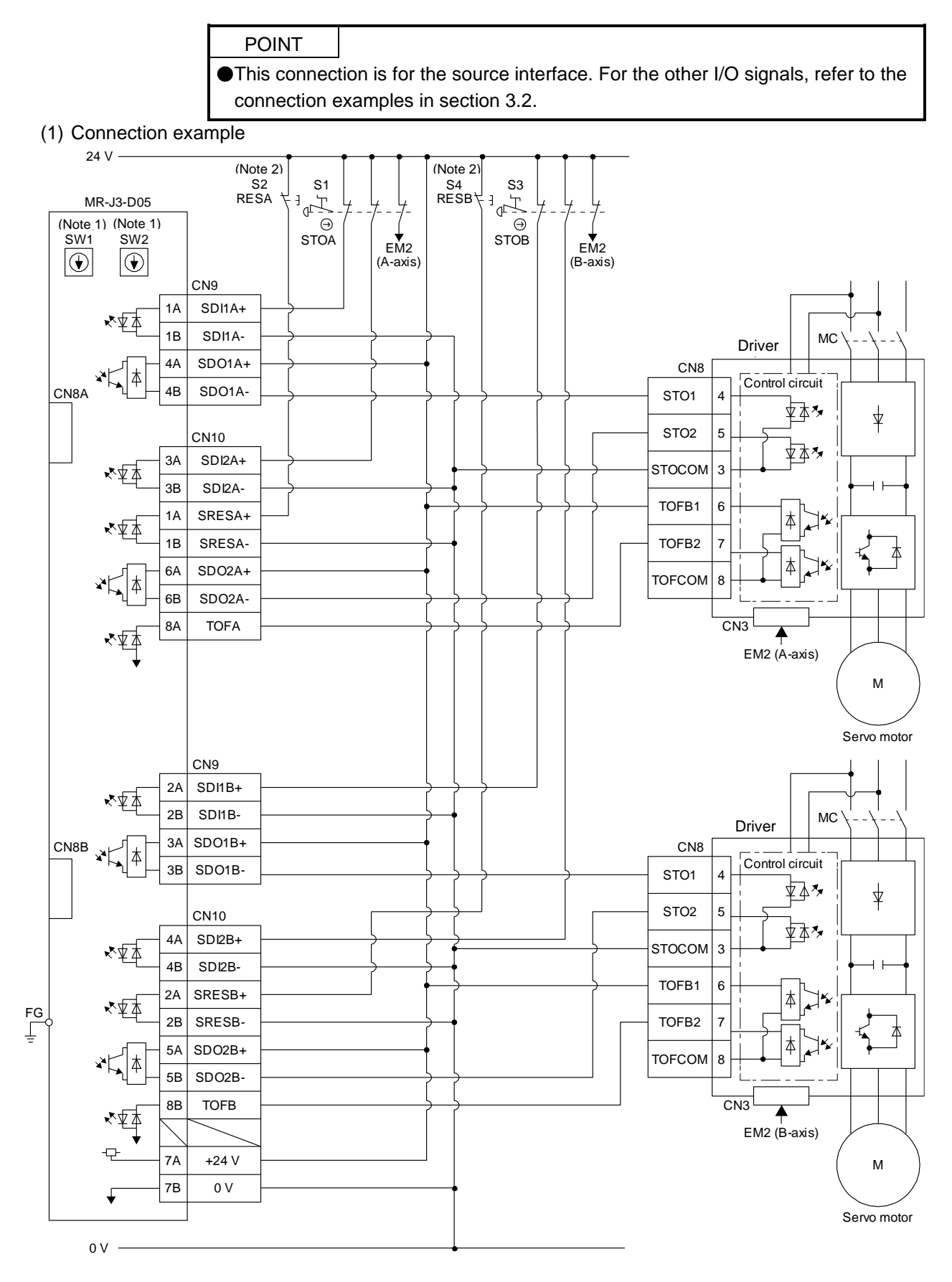

13 - 8

Note 1. Set the delay time of STO output with SW1 and SW2. These switches for MR-J3-D05 of Mitsubishi Electric Corporation are located where dented from the front panel.

Note 2. To release the STO state (base circuit shut-off), turn RESA and RESB on and turn them off.

#### (2) Basic operation example

STOA switch input is output to SDO1A and SDO2A of MR-J3-D05 (Mitsubishi Electric Corporation) and input to driver.

STOB switch input is output to SDO1B and SDO2B of MR-J3-D05 (Mitsubishi Electric Corporation) and input to the driver.

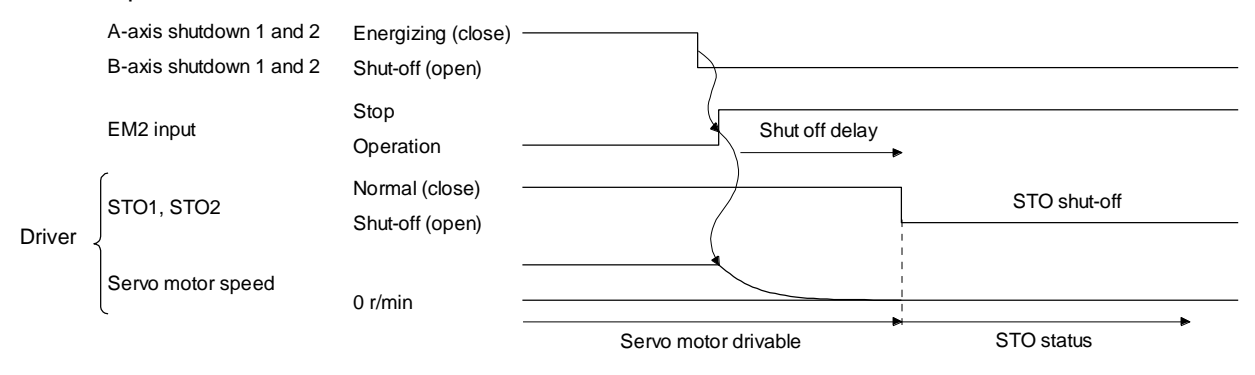

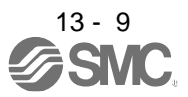

13.3.3 External I/O signal connection example using an external safety relay unit

POINT
 ●This connection is for the source interface. For the other I/O signals, refer to the connection examples in section 3.2.

This connection example complies with the requirement of ISO/EN ISO 13849-1 category 3 PL d.

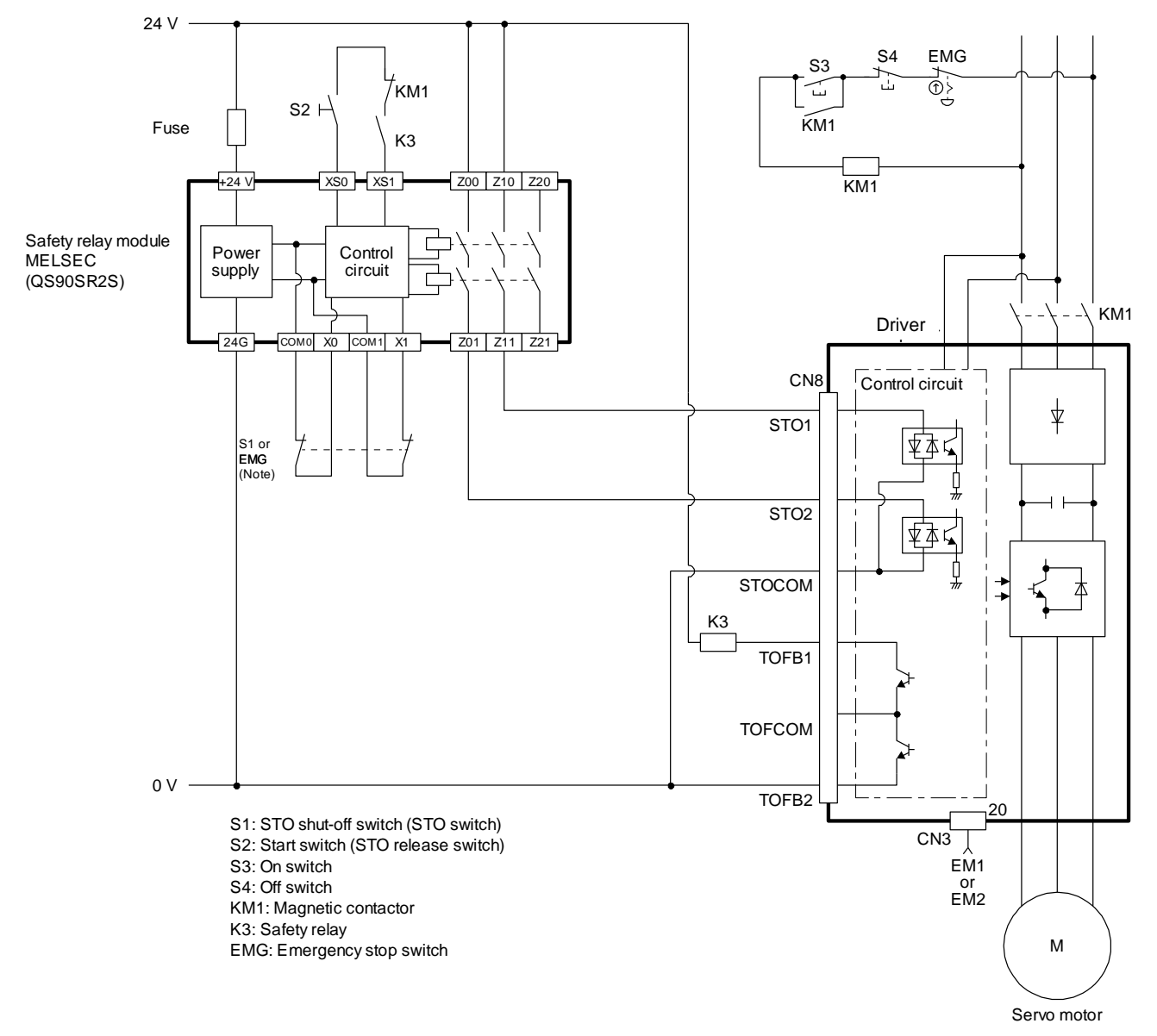

Note. To enable the STO function of the driver by using "Emergency switching off", change S1 to EMG. The stop category at this time is "0". If STO is turned off while the servo motor is rotating, [AL. 63 STO timing error] will occur.

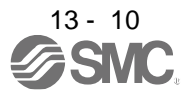

#### 13.4 Detailed description of interfaces

This section provides the details of the I/O signal interfaces (refer to the I/O division in the table) given in section 13.2. Refer to this section and make connection with the external device.

# 13.4.1 Sink I/O interface

(1) Digital input interface DI-1

This is an input circuit whose photocoupler cathode side is input terminal. Transmit signals from sink (open-collector) type transistor output, relay switch, etc.

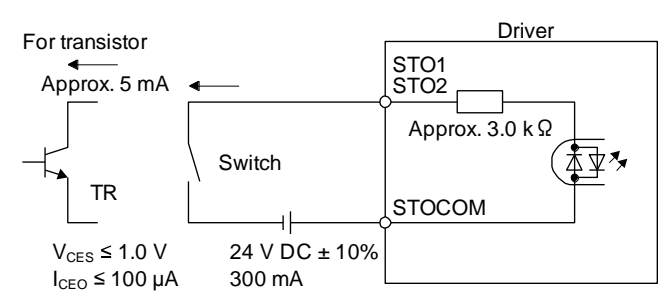

(2) Digital output interface DO-1

This is a circuit of collector output terminal of the output transistor. When the output transistor is turned on, collector terminal current will be applied for the output.

A lamp, relay or photocoupler can be driven. Install a diode (D) for an inductive load, or install an inrush current suppressing resistor (R) for a lamp load.

(Rated current: 40 mA or less, maximum current: 50 mA or less, inrush current: 100 mA or less) A maximum of 5.2 V voltage drop occurs in the driver.

(a) When outputting two STO states by using each TOFB

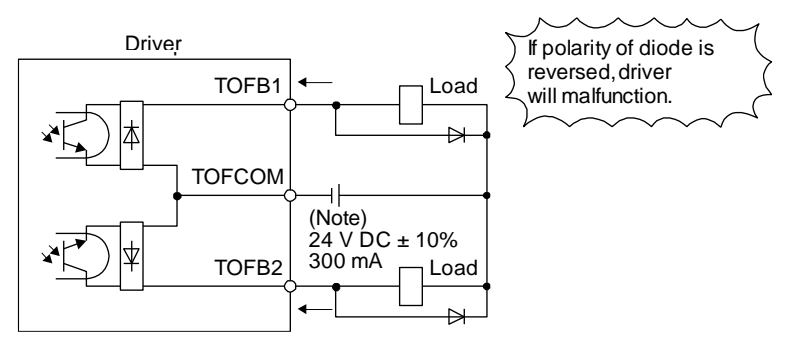

Note. If the voltage drop (maximum of 2.6 V) interferes with the relay operation, apply high voltage (maximum of 26.4 V) from external source.

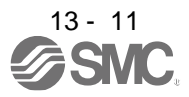

(b) When outputting two STO states by using one TOFB

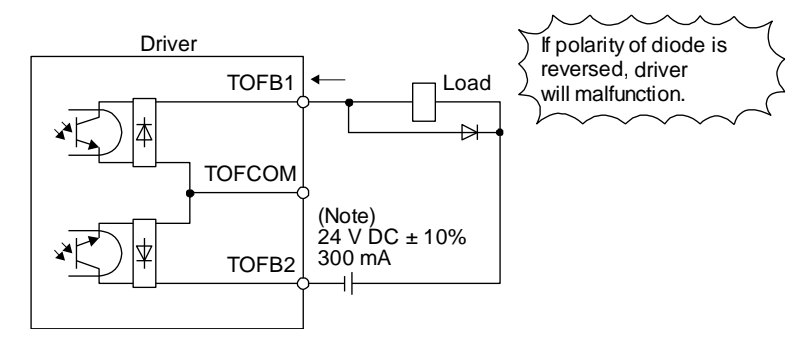

Note. If the voltage drop (maximum of 5.2 V) interferes with the relay operation, apply high voltage (maximum of 26.4 V) from external source.

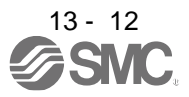

### 13.4.2 Source I/O interface

In this driver, source type I/O interfaces can be used.

(1) Digital input interface DI-1

This is an input circuit whose photocoupler anode side is input terminal. Transmit signals from source (open-collector) type transistor output, relay switch, etc.

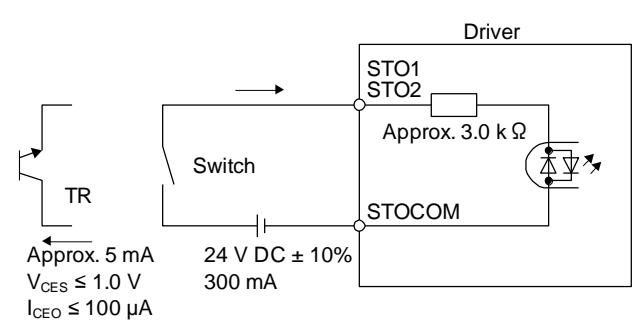

(2) Digital output interface DO-1

This is a circuit of emitter output terminal of the output transistor. When the output transistor is turned on, current will be applied from the output to a load. A maximum of 5.2 V voltage drop occurs in the driver.

(a) When outputting two STO states by using each TOFB

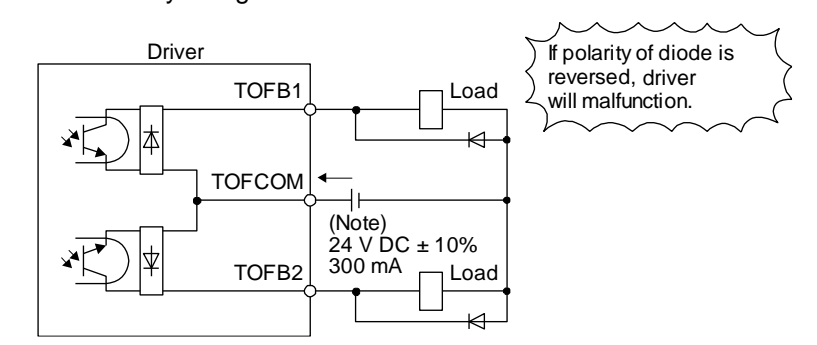

Note. If the voltage drop (maximum of 2.6 V) interferes with the relay operation, apply high voltage (maximum of 26.4 V) from external source.

(b) When outputting two STO states by using one TOFB

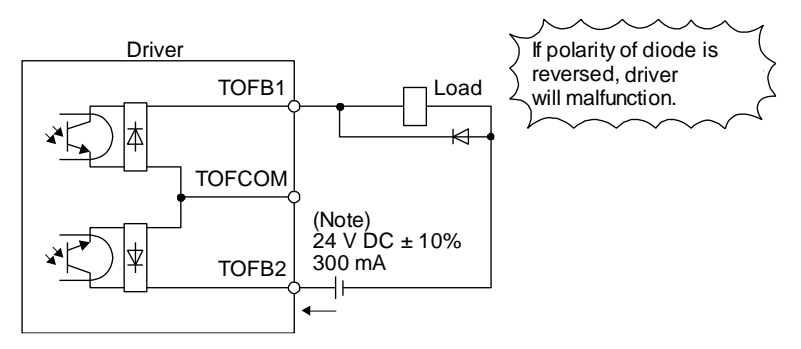

Note. If the voltage drop (maximum of 5.2 V) interferes with the relay operation, apply high voltage (maximum of 26.4 V) from external source.

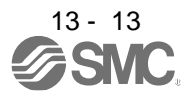

| 14. COMMUNICATION FUNCTION                                             |    |
|------------------------------------------------------------------------|----|
| 14.1 Structure                                                         | 3  |
| 14.1.1 Configuration diagram                                           | 3  |
| 14.1.2 Precautions for using RS-422/RS-232C/USB communication function | 5  |
| 14.2 Communication specifications                                      | 6  |
| 14.2.1 Outline of communication                                        | 6  |
| 14.2.2 Parameter setting                                               | 6  |
| 14.3 Protocol                                                          | 7  |
| 14.3.1 Transmission data configuration                                 | 7  |
| 14.3.2 Character codes                                                 |    |
| 14.3.3 Error codes                                                     |    |
| 14.3.4 Checksum                                                        |    |
| 14.3.5 Time-out processing                                             |    |
| 14.3.6 Retry processing                                                | 10 |
| 14.3.7 Initialization                                                  | 10 |
| 14.3.8 Communication procedure example                                 | 11 |
| 14.4 Command and data No. list                                         | 12 |
| 14.4.1 Reading command                                                 | 12 |
| 14.4.2 Writing commands                                                | 18 |
| 14.5 Detailed explanations of commands                                 | 20 |
| 14.5.1 Data processing                                                 | 20 |
| 14.5.2 Status display mode                                             |    |
| 14.5.3 Parameter                                                       | 22 |
| 14.5.4 External I/O signal status (DIO diagnosis)                      |    |
| 14.5.5 Input device on/off                                             | 30 |
| 14.5.6 Disabling/enabling I/O devices (DIO)                            | 31 |
| 14.5.7 Input devices on/off (test operation)                           | 32 |
| 14.5.8 Test operation mode                                             | 33 |
| 14.5.9 Output signal pin on/off (output signal (DO) forced output)     | 37 |
| 14.5.10 Alarm history                                                  | 38 |
| 14.5.11 Current alarm                                                  | 39 |
| 14.5.12 Other commands                                                 | 40 |

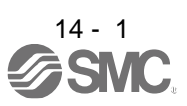

# 14. COMMUNICATION FUNCTION

# 14. COMMUNICATION FUNCTION

|  | The CN3 connector is designed for RS-422/RS-485 communication only. Do not           |
|--|--------------------------------------------------------------------------------------|
|  | connect the CN3 connector to an Ethernet port, etc. Doing so may cause a malfunction |
|  | manuficitori.                                                                        |

| POINT        |                                                                    |
|--------------|--------------------------------------------------------------------|
| ●The USB co  | mmunication function (CN5 connector) and the RS-422                |
| communicati  | on function (CN3 connector) are mutually exclusive functions. They |
| cannot be us | sed together.                                                      |

You can operate servo driving, parameter change, monitor function, etc. using RS-422 communication with the driver.

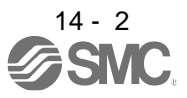

- 14.1 Structure
- 14.1.1 Configuration diagram
- (1) Single axis

Operate the single-axis driver. It is recommended to use the following cable.

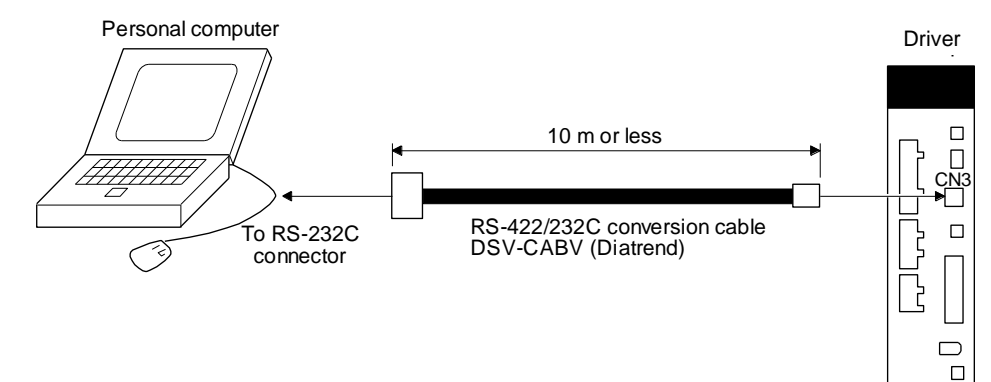

- (2) Multi-drop connection
  - (a) Diagrammatic sketch

Up to 32 axes of drivers from stations 0 to 31 can be operated on the same bus.

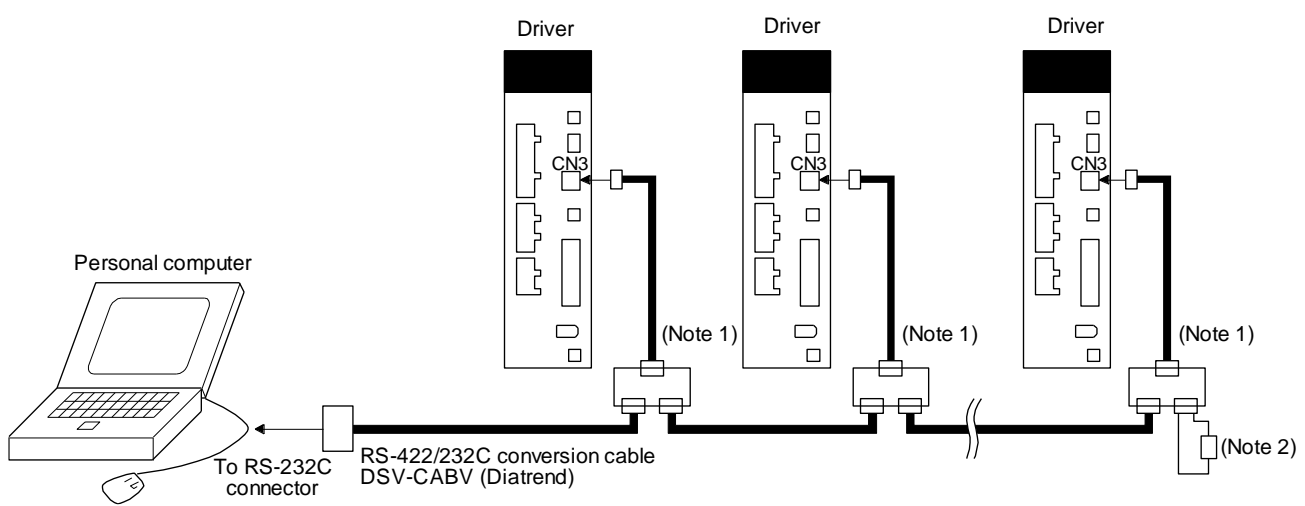

- Note 1. The BMJ-8 (Hachiko Electric) is recommended as the branch connector.
  - 2. The final axis must be terminated between RDP (pin No. 3) and RDN (pin No. 6) on the receiving side (driver) with a 150  $\Omega$  resistor.

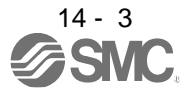

(b) Cable connection diagram

Wire the cables as follows.

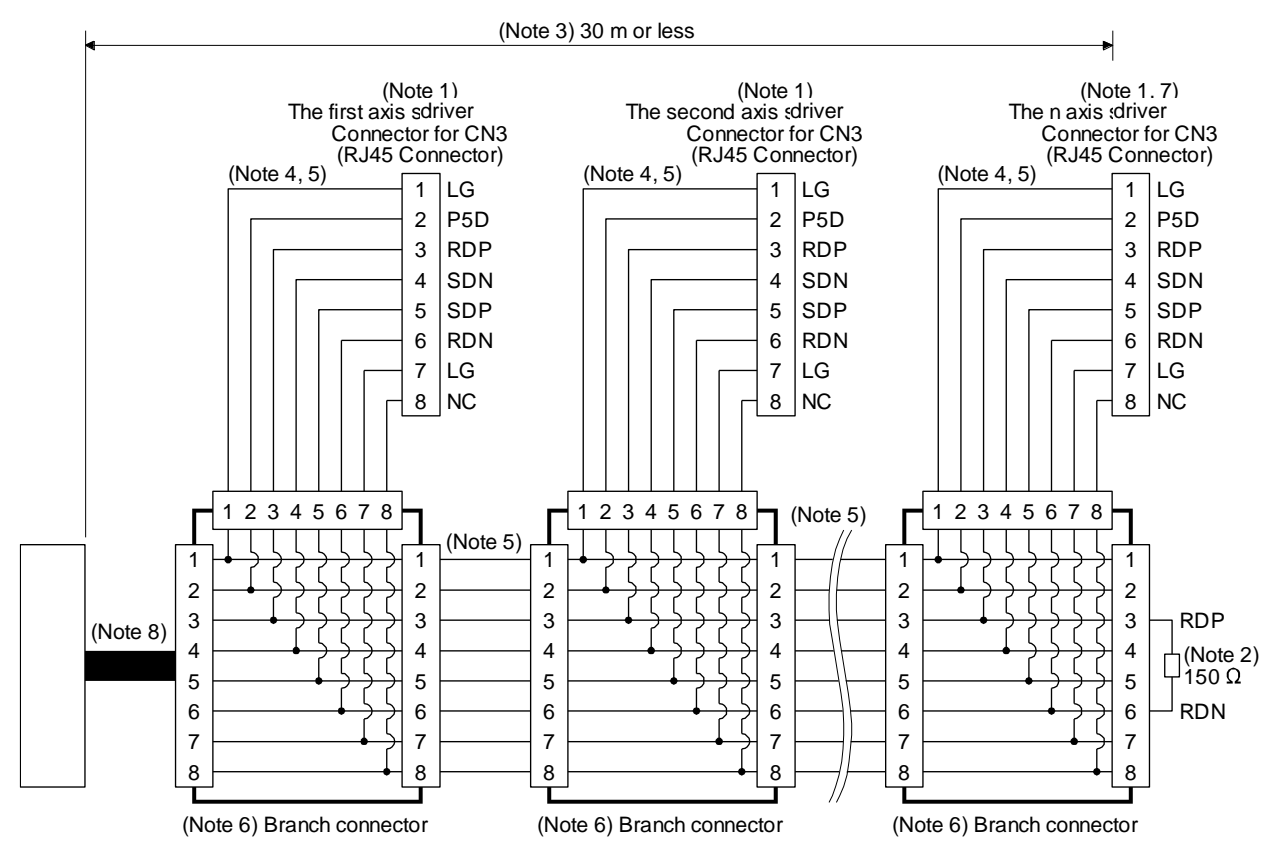

Note 1. Recommended connector (Hirose Electric) Plug: TM10P-88P Connection tool: CL250-0228-1

The following shows pin assignment viewed from connector wiring section.

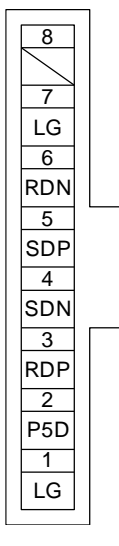

- 2. The final axis must be terminated between RDP (pin No. 3) and RDN (pin No. 6) on the receiving side (driver) with a 150  $\Omega$  resistor.
- 3. The overall length is 30 m or less in low-noise environment.
- 4. The wiring between the branch connector and driver should be as short as possible.
- 5. Use the EIA568-compliant cable (10BASE-T cable, etc.).
- 6. Recommended branch connector: BMJ-8 (Hachiko Electric)
- 7.  $n \le 32$  (Up to 32 axes can be connected.)
- 8. RS-422/232C conversion cable DSV-CABV (Diatrend)

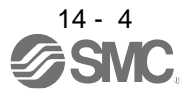

#### 14.1.2 Precautions for using RS-422/RS-232C/USB communication function

Note the following to prevent an electric shock and malfunction of the driver.

- Power connection of personal computers Connect your personal computer with the following procedures.
  - (a) When you use a personal computer with AC power supply
    - 1) When using a personal computer with a three-core power plug or power plug with grounding wire, use a three-pin socket or ground the grounding wire.
    - 2) When your personal computer has two-core plug and has no grounding wire, connect the personal computer to the driver with the following procedures.
      - a) Disconnect the power plug of the personal computer from an AC power socket.
      - b) Check that the power plug was disconnected and connect the device to the driver.
      - c) Connect the power plug of the personal computer to the AC power socket.
  - (b) When you use a personal computer with battery You can use as it is.
- (2) Connection with other devices using driver communication function When the driver is charged with electricity due to connection with a personal computer and the charged driver is connected with other devices, the driver or the connected devices may malfunction. Connect the driver and other devices with the following procedures.
  - (a) Shut off the power of the device for connecting with the driver.
  - (b) Shut off the power of the driver which was connected with the personal computer and check the charge lamp is off.
  - (c) Connect the device with the driver.
  - (d) Turn on the power of the driver and the device.

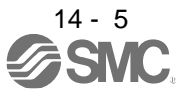

# 14.2 Communication specifications

#### 14.2.1 Outline of communication

Receiving a command, this driver returns data. The device which gives the command (e.g. personal computer) is called a master station and the device (driver) which returns data in response to the command is called a slave station. When fetching data successively, the master station repeatedly commands the slave station to send data.

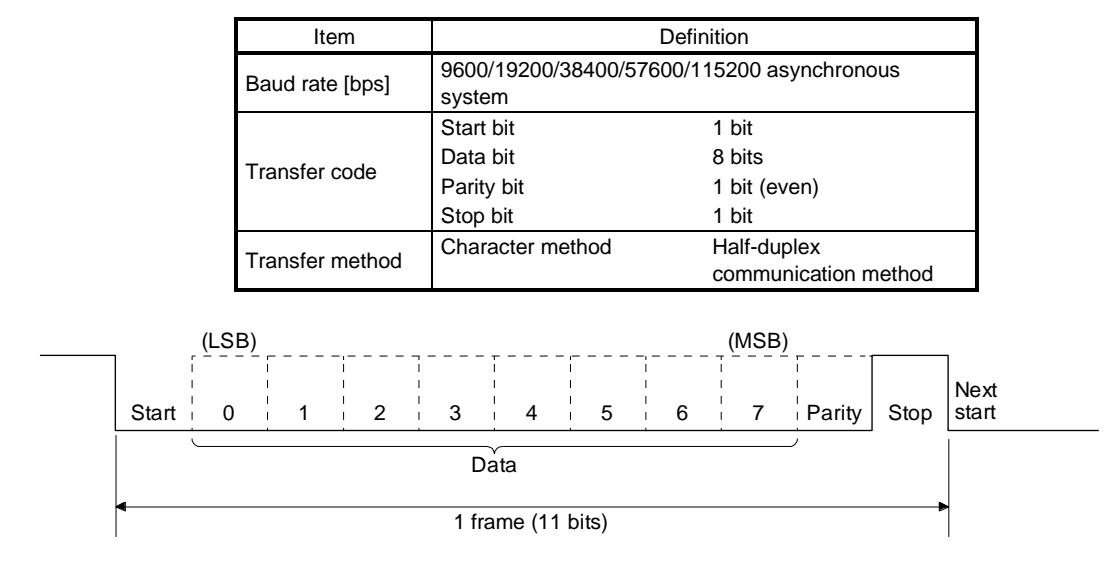

#### 14.2.2 Parameter setting

When the RS-422 communication function is used to operate the servo, set the communication specifications of the driver with the parameters.

To enable the parameter values, cycle the power after setting.

(1) Serial communication baud rate

Select the communication speed. Match this value to the communication speed of the sending end (master station).

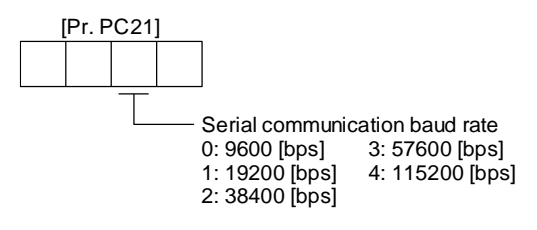

(2) RS-422 communication response delay time

Set the time from when the driver (slave station) receives communication data to when it returns data. Set "0" to return data in less than 800  $\mu$ s or "1" to return data in 800  $\mu$ s or longer.

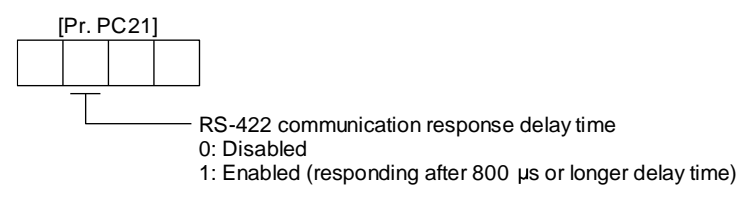

(3) Station No. setting

Set the station No. of the driver to [Pr. PC20]. The setting range is station No. 0 to 31.

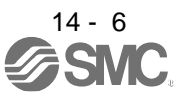

#### 14.3 Protocol

#### 14.3.1 Transmission data configuration

Since up to 32 axes may be connected to the bus, add a station No. to the command, data No., etc. to determine the destination driver of data communication. Set the station No. to each driver using the parameters. Transmission data is enabled for the driver of the specified station No.

When "\*" is set as the station No. added to the transmission data, the transmission data is enabled for all drivers connected. However, when return data is required from the driver in response to the transmission data, set "0" to the station No. of the driver which must provide the return data.

(1) Transmission of data from the PC or PLC...etc to the servo

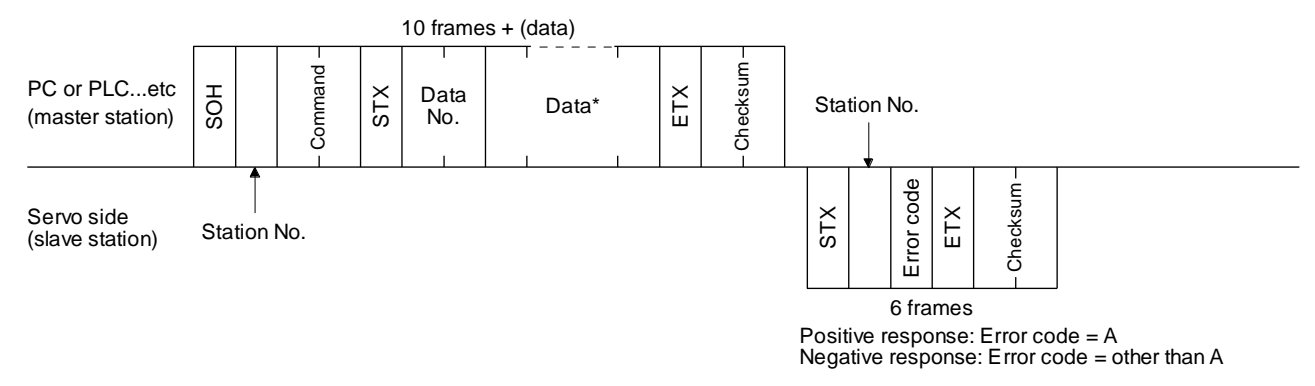

(2) Transmission of data request from the PC or PLC...etc to the servo

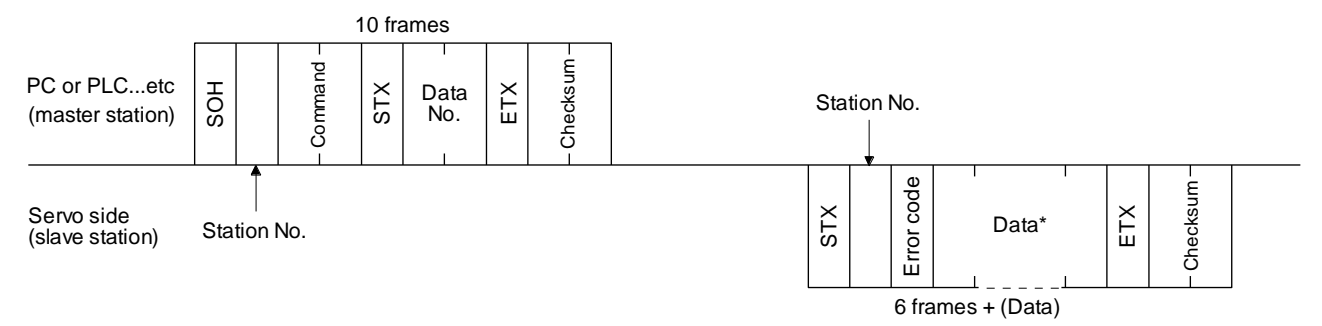

#### (3) Recovery of communication status by time-out

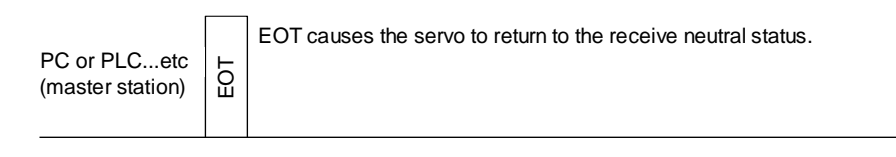

Servo side (slave station)

#### (4) Data frames

The data length depends on the command.

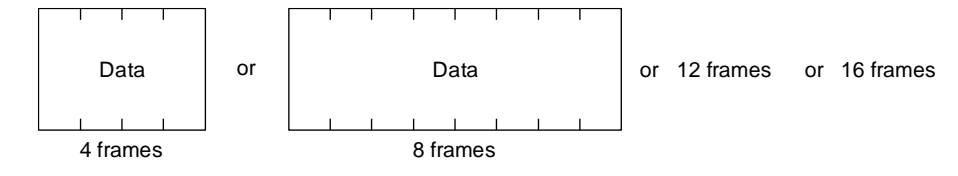

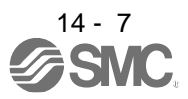

#### 14.3.2 Character codes

#### (1) Control codes

| Code<br>name | Hexadecimal<br>(ASCII code) | Description         | Personal computer terminal<br>key operation<br>(general) |
|--------------|-----------------------------|---------------------|----------------------------------------------------------|
| SOH          | 01H                         | start of head       | ctrl + A                                                 |
| STX          | 02H                         | start of text       | ctrl + B                                                 |
| ETX          | 03H                         | end of text         | ctrl + C                                                 |
| EOT          | 04H                         | end of transmission | ctrl + D                                                 |

#### (2) Codes for data

ASCII unit codes are used.

|          |    |    |    |    | →  | b8 | 0   | 0               | 0     | 0 | 0 | 0 | 0 | 0   |
|----------|----|----|----|----|----|----|-----|-----------------|-------|---|---|---|---|-----|
|          |    |    |    |    |    | b7 | 0   | 0               | 0     | 0 | 1 | 1 | 1 | 1   |
|          |    |    |    |    | -> | b6 | 0   | 0               | 1     | 1 | 0 | 0 | 1 | 1   |
|          |    |    |    |    | -> | b5 | 0   | 1               | 0     | 1 | 0 | 1 | 0 | 1   |
|          |    |    | -  |    |    |    |     |                 |       |   | _ |   |   | _   |
| b8 to b5 | b4 | b3 | b2 | b1 |    | R  | 0   | 1               | 2     | 3 | 4 | 5 | 6 | 7   |
|          | 0  | 0  | 0  | 0  |    | 0  | NUL | DLE             | Space | 0 | @ | Р | ` | р   |
|          | 0  | 0  | 0  | 1  |    | 1  | SOH | DC <sub>1</sub> | !     | 1 | Α | Q | а | q   |
|          | 0  | 0  | 1  | 0  |    | 2  | STX | DC <sub>2</sub> | "     | 2 | В | R | b | r   |
|          | 0  | 0  | 1  | 1  |    | 3  | ETX | DC <sub>3</sub> | #     | 3 | С | S | С | S   |
|          | 0  | 1  | 0  | 0  |    | 4  |     |                 | \$    | 4 | D | Т | d | t   |
|          | 0  | 1  | 0  | 1  |    | 5  |     |                 | %     | 5 | Е | U | е | u   |
|          | 0  | 1  | 1  | 0  |    | 6  |     |                 | &     | 6 | F | V | f | v   |
|          | 0  | 1  | 1  | 1  |    | 7  |     |                 | í.    | 7 | G | W | g | w   |
|          | 1  | 0  | 0  | 0  |    | 8  |     |                 | (     | 8 | Н | Х | h | х   |
|          | 1  | 0  | 0  | 1  |    | 9  |     |                 | )     | 9 | I | Y | i | у   |
|          | 1  | 0  | 1  | 0  |    | 10 |     |                 | *     | : | J | Ζ | j | z   |
|          | 1  | 0  | 1  | 1  |    | 11 |     |                 | +     | ; | К | [ | k | {   |
|          | 1  | 1  | 0  | 0  |    | 12 |     |                 | ,     | < | L | ¥ | I |     |
|          | 1  | 1  | 0  | 1  |    | 13 |     |                 | -     | = | М | ] | m | }   |
|          | 1  | 1  | 1  | 0  |    | 14 |     |                 |       | > | Ν | ^ | n | -   |
|          | 1  | 1  | 1  | 1  |    | 15 |     |                 | /     | ? | 0 | _ | 0 | DEL |

#### (3) Station numbers

You may set 32 station Nos. from station 0 to station 31 and the ASCII unit codes are used to specify the stations.

| Station No. | 0  | 1  | 2  | 3  | 4  | 5  | 6  | 7  | 8  | 9  | 10 | 11 | 12 | 13 | 14 | 15 |
|-------------|----|----|----|----|----|----|----|----|----|----|----|----|----|----|----|----|
| ASCII code  | 0  | 1  | 2  | 3  | 4  | 5  | 6  | 7  | 8  | 9  | A  | В  | С  | D  | Е  | F  |
|             |    |    |    |    |    |    |    |    |    |    |    |    |    |    |    |    |
| Station No. | 16 | 17 | 18 | 19 | 20 | 21 | 22 | 23 | 24 | 25 | 26 | 27 | 28 | 29 | 30 | 31 |
| ASCII code  | G  | Н  | I  | J  | К  | L  | М  | Ν  | 0  | Р  | Q  | R  | S  | Т  | U  | V  |

For example, "30H" is transmitted in hexadecimal for the station No. "0" (axis 1).

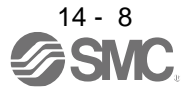

### 14.3.3 Error codes

Error codes are used in the following cases and an error code of single-code length is transmitted. Receiving data from the master station, the slave station sends the error code corresponding to that data to the master station. The error code sent in upper case indicates that the servo is normal and the one in lower case indicates that an alarm occurred.

| Error         | code         | Error nomo      | Explanation                                         | Bomork            |  |
|---------------|--------------|-----------------|-----------------------------------------------------|-------------------|--|
| Servo: normal | Servo: alarm | Enormanie       | Explanation                                         | Remark            |  |
| [A]           | [a]          | Normal          | Data transmitted was processed normally.            | Positive response |  |
| [B]           | [b]          | Parity error    | Parity error occurred in the transmitted data.      | ·                 |  |
| [C]           | [c]          | Checksum error  | Checksum error occurred in the transmitted data.    |                   |  |
| [D]           | [d]          | Character error | The transmitted character is out of specifications. | Negative response |  |
| [E]           | [e]          | Command error   | The transmitted command is out of specifications.   |                   |  |
| [F]           | [f]          | Data No. error  | The transmitted data No. is out of specifications.  |                   |  |

# 14.3.4 Checksum

The checksum is an ASCII-coded hexadecimal representing the lower two digits of the sum of ASCII-coded hexadecimal numbers up to ETX, with the exception of the first control code (STX or SOH).

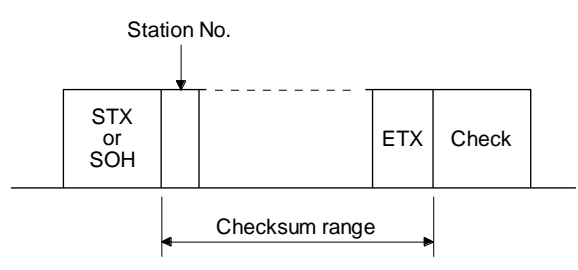

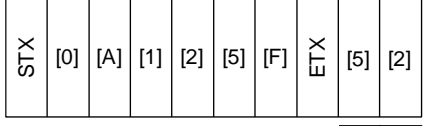

02H 30H 41H 31H 32H 35H 46H 03H

30H + 41H + 31H + 32H + 35H + 46H + 03H = <u>152H</u>

Lower 2 digits 52 is sent after conversion into ASCII code [5] [2].

# 14.3.5 Time-out processing

The master station transmits EOT when the slave station does not start return processing (STX is not received) 300 [ms] after the master station has ended communication processing. 100 ms after that, the master station retransmits the message. Time-out occurs if the slave station does not answer after the master station has performed the above communication processing three times. (communication error)

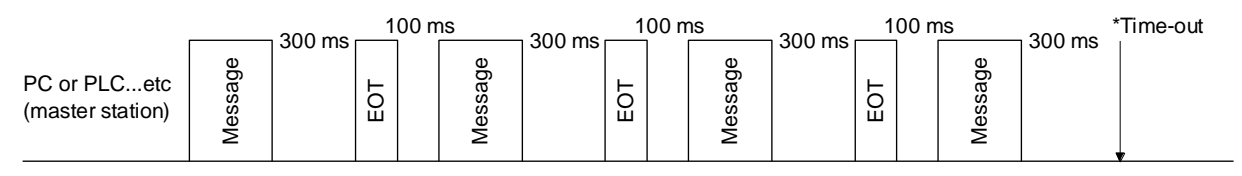

Servo side (slave station)

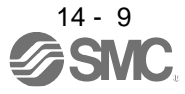

# 14.3.6 Retry processing

When a fault occurs in communication between the master and slave stations, the error code in the response data from the slave station is a negative response code ([B] to [F], [b] to [f]). In this case, the master station retransmits the message which was sent at the occurrence of the fault (retry processing). A communication error occurs if the above processing is repeated and results in the error three or more consecutive times.

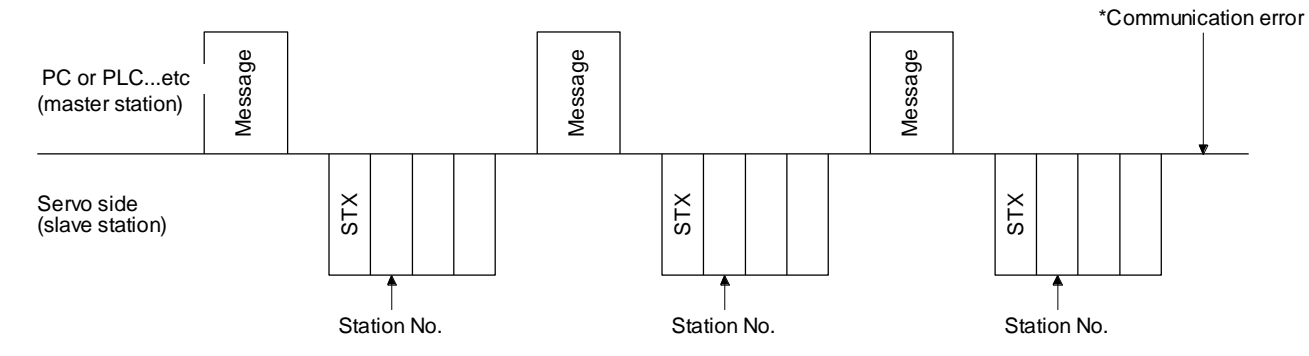

Similarly, when the master station detects a fault (e.g. checksum, parity) in the response data from the slave station, the master station retransmits the message which was sent at the occurrence of the fault. A communication error occurs if the retry processing is performed three times.

#### 14.3.7 Initialization

After the slave station is switched on, it cannot return to communication until the internal initialization processing terminates. Hence, at power-on, ordinary communication should be started after.

- (1) Wait for 3.5 s or longer after the slave station is switched on.
- (2) Check that normal communication can be made by reading the parameter or other data which does not pose any safety problems.

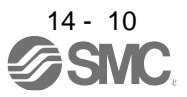

### 14.3.8 Communication procedure example

The following example reads the set value of alarm history (last alarm) from the driver of station 0.

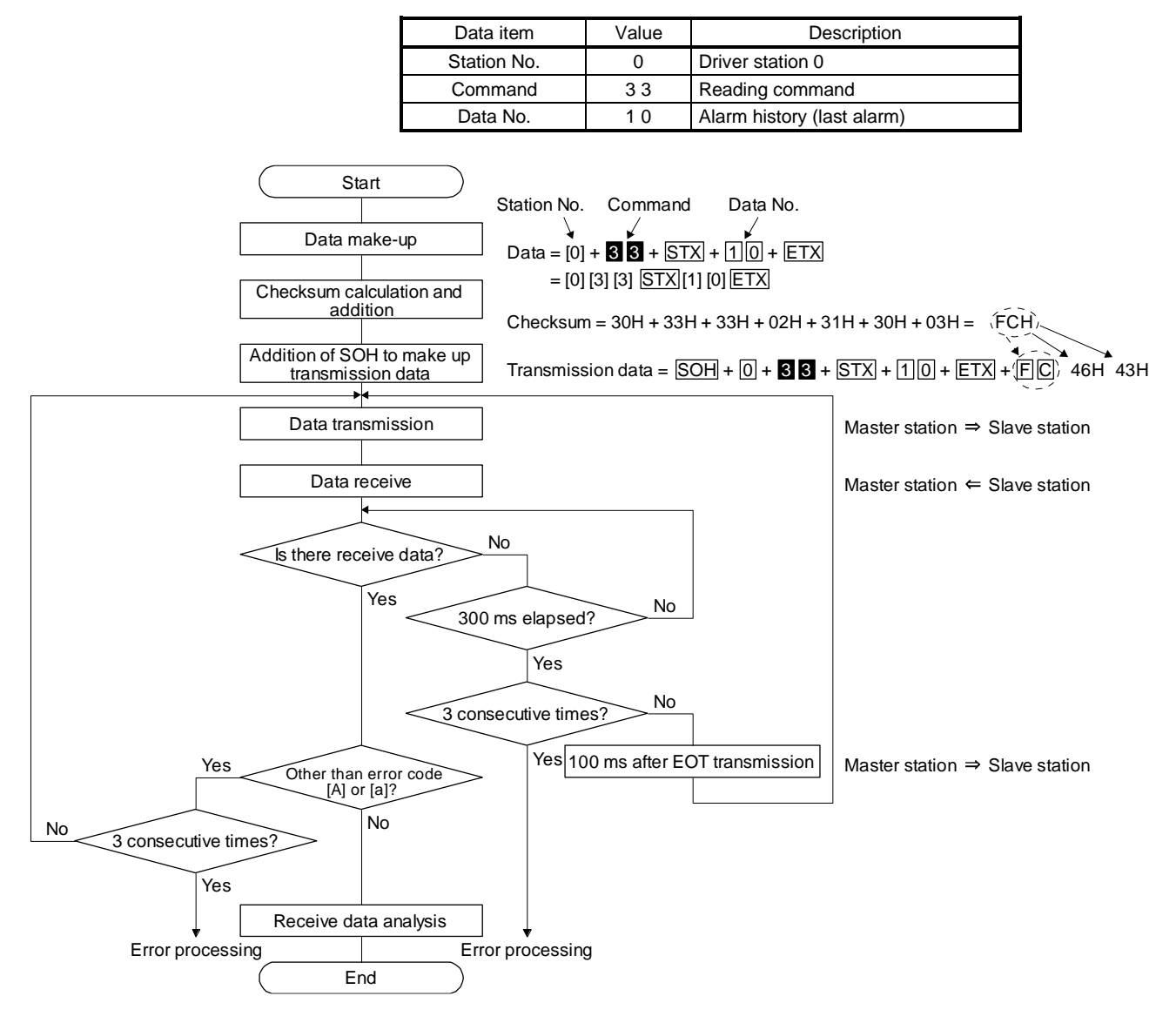

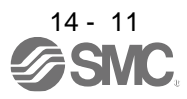

#### 14.4 Command and data No. list

| POINT          |                                                                    |
|----------------|--------------------------------------------------------------------|
| ●Even if a cor | nmand or data No. is the same between different model drivers, its |
| description r  | nay differ.                                                        |

# 14.4.1 Reading command

# (1) Status display (command [0] [1])

| Command | Data No. | Description                    | Status display                                 | Frame length |
|---------|----------|--------------------------------|------------------------------------------------|--------------|
| [0] [1] | [0] [0]  | Status display symbol and unit | Cumulative feedback pulses                     | 16           |
| -       | [0] [1]  |                                | Servo motor speed                              |              |
|         | [0] [2]  |                                | Droop pulses                                   |              |
|         | [0] [3]  |                                | Cumulative command pulses                      |              |
|         | [0] [4]  |                                | Command pulse frequency                        |              |
|         | [0] [5]  |                                | Analog speed command voltage                   |              |
|         |          |                                | Analog speed limit voltage                     |              |
|         | [0] [6]  |                                | Analog torque limit voltage                    |              |
|         |          |                                | Analog torque command voltage                  |              |
|         | [0] [7]  |                                | Regenerative load ratio                        |              |
|         | [0] [8]  |                                | Effective load ratio                           |              |
|         | [0] [9]  |                                | Peak load ratio                                |              |
|         | [0] [A]  |                                | Instantaneous torque                           |              |
|         | [0] [B]  |                                | Position within one-revolution                 |              |
|         | [0] [C]  |                                | ABS counter                                    |              |
|         | [0] [D]  |                                | Load to motor inertia ratio                    |              |
|         | [0] [E]  |                                | Bus voltage                                    |              |
|         | [0] [F]  |                                | Load-side cumulative feedback pulses           |              |
|         | [1] [0]  |                                | Load-side droop pulses                         |              |
|         | [1] [1]  |                                | Load-side encoder information 1                |              |
|         |          |                                | Z-phase counter                                |              |
|         | [1] [2]  |                                | Load-side encoder information 2                |              |
|         | [1] [6]  |                                | Temperature of motor thermistor                |              |
|         | [1] [7]  |                                | Motor-side cumu. feedback pulses (before gear) |              |
|         | [1] [8]  |                                | Electrical angle                               |              |
|         | [1] [E]  |                                | Motor-side/load-side position deviation        |              |
|         | [1] [F]  |                                | Motor-side/load-side speed deviation           |              |
|         | [2] [0]  |                                | Internal temperature of encoder                |              |
|         | [2] [1]  |                                | Settling time                                  |              |
|         | [2] [2]  |                                | Oscillation detection frequency                |              |
|         | [2] [3]  |                                | Number of tough operations                     |              |
|         | [2] [8]  |                                | Unit power consumption                         |              |
|         | [2] [9]  |                                | Unit total power consumption                   |              |

# 14. COMMUNICATION FUNCTION

| Command | Data No. | Description                   | Status display                                 | Frame length |
|---------|----------|-------------------------------|------------------------------------------------|--------------|
| [0] [1] | [8] [0]  | Status display data value and | Cumulative feedback pulses                     | 12           |
|         | [8] [1]  | processing information        | Servo motor speed                              |              |
|         | [8] [2]  |                               | Droop pulses                                   | -            |
|         | [8] [3]  |                               | Cumulative command pulses                      |              |
|         | [8] [4]  |                               | Command pulse frequency                        |              |
|         | [8] [5]  |                               | Analog speed command voltage                   | -            |
|         |          |                               | Analog speed limit voltage                     |              |
|         | [8] [6]  |                               | Analog torque limit voltage                    |              |
|         |          |                               | Analog torque command voltage                  | _            |
|         | [8] [7]  |                               | Regenerative load ratio                        |              |
|         | [8] [8]  |                               | Effective load ratio                           |              |
|         | [8] [9]  |                               | Peak load ratio                                |              |
|         | [8] [A]  |                               | Instantaneous torque                           |              |
|         | [8] [B]  |                               | Position within one-revolution                 |              |
|         | [8] [C]  |                               | ABS counter                                    |              |
|         | [8] [D]  |                               | Load to motor inertia ratio                    |              |
|         | [8] [E]  |                               | Bus voltage                                    |              |
|         | [8] [F]  |                               | Load-side cumulative feedback pulses           |              |
|         | [9] [0]  |                               | Load-side droop pulses                         |              |
|         | [9] [1]  |                               | Load-side encoder information 1                |              |
|         |          |                               | Z-phase counter                                | _            |
|         | [9] [2]  |                               | Load-side encoder information 2                |              |
|         | [9] [6]  |                               | Temperature of motor thermistor                | _            |
|         | [9] [7]  |                               | Motor-side cumu. feedback pulses (before gear) |              |
|         | [9] [8]  |                               | Electrical angle                               |              |
|         | [9] [E]  |                               | Motor-side/load-side position deviation        | _            |
|         | [9] [F]  |                               | Motor-side/load-side speed deviation           |              |
|         | [A] [0]  |                               | Internal temperature of encoder                |              |
|         | [A] [1]  |                               | Settling time                                  |              |
|         | [A] [2]  |                               | Oscillation detection frequency                |              |
|         | [A] [3]  |                               | Number of tough operations                     |              |
|         | [A] [8]  |                               | Unit power consumption                         |              |
|         | [A] [9]  |                               | Unit total power consumption                   |              |

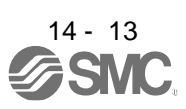
# (2) Parameters (command [0] [4], [0] [5], [0] [6], [0] [7], [0] [8], and [0] [9])

| Command | Data No.           | Description                                                                                                    | Frame length |
|---------|--------------------|----------------------------------------------------------------------------------------------------|--------------|
| [0] [4] | [0] [1]            | Parameter group reading<br>0000: Basic setting parameters ([Pr. PA])<br>0001: Gain/filter parameters ([Pr. PB])<br>0002: Extension setting parameters ([Pr. PC])<br>0003: I/O setting parameters ([Pr. PD])<br>0004: Extension setting 2 parameters ([Pr. PE])<br>0005: Extension setting 3 parameters ([Pr. PF])                                                                                                    | 4            |
| [1] [5] | [0] [1] to [F] [F] | Current values of parameters<br>Reads the current values of the parameters in the parameter group specified with the<br>command [8] [5] + data No. [0] [0]. Before reading the current values, therefore, always<br>specify the parameter group with the command [8] [5] + data No. [0] [0].<br>The decimal equivalent of the data No. value (hexadecimal) corresponds to the parameter<br>No.                                       | 12           |
| [1] [6] | [0] [1] to [F] [F] | Upper limit values of parameter setting ranges<br>Reads the permissible upper limit values of the parameters in the parameter group<br>specified with the command [8] [5] + data No. [0] [0]. Before reading the upper limit values,<br>therefore, always specify the parameter group with the command [8] [5] + data No. [0] [0].<br>The decimal equivalent of the data No. value (hexadecimal) corresponds to the parameter<br>No. | 12           |
| [1] [7] | [0] [1] to [F] [F] | Lower limit values of parameter setting ranges<br>Reads the permissible lower limit values of the parameters in the parameter group<br>specified with the command [8] [5] + data No. [0] [0]. Before reading the lower limit values,<br>therefore, always specify the parameter group with the command [8] [5] + data No. [0] [0].<br>The decimal equivalent of the data No. value (hexadecimal) corresponds to the parameter<br>No. | 12           |
| [0] [8] | [0] [1] to [F] [F] | Parameter symbols<br>Reads the symbols of the parameters in the parameter group specified with the command<br>[8] [5] + data No. [0] [0]. Before reading the symbols, therefore, always specify the<br>parameter group with the command [8] [5] + data No. [0] [0].<br>The decimal equivalent of the data No. value (hexadecimal) corresponds to the parameter<br>No.                                                                | 12           |
| [0] [9] | [0] [1] to [F] [F] | Writing enable/disable of parameters<br>Reads writing enable/disable of the parameters in the parameter group specified with the<br>command [8] [5] + data No. [0] [0]. Before reading the lower limit values, therefore, always<br>specify the parameter group with the command [8] [5] + data No. [0] [0].<br>0000: Writing enabled<br>0001: Writing disabled                                                                      | 4            |

# (3) External I/O signals (command [1] [2])

| Command | Data No. | Description                                       | Frame length |
|---------|----------|---------------------------------------------------|--------------|
| [1] [2] | [0] [0]  | Input device status                               | 8            |
|         | [4] [0]  | External input pin status                         |              |
|         | [6] [0]  | Status of input device turned on by communication |              |
|         | [8] [0]  | Output device status                              |              |
|         | [C] [0]  | External output pin status                        |              |

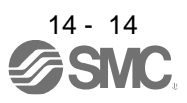

| Command | Data No. | Description                            | Alarm occurrence sequence | Frame length |
|---------|----------|----------------------------------------|---------------------------|--------------|
| [3] [3] | [1] [0]  | Alarm No. in alarm history             | Most recent alarm         | 4            |
|         | [1] [1]  |                                        | First alarm in past       |              |
|         | [1] [2]  |                                        | Second alarm in past      |              |
|         | [1] [3]  |                                        | Third alarm in past       |              |
|         | [1] [4]  |                                        | Fourth alarm in past      |              |
|         | [1] [5]  |                                        | Fifth alarm in past       |              |
|         | [1] [6]  |                                        | Sixth alarm in past       |              |
|         | [1] [7]  |                                        | Seventh alarm in past     |              |
|         | [1] [8]  |                                        | Eighth alarm in past      |              |
|         | [1] [9]  |                                        | Ninth alarm in past       |              |
|         | [1] [A]  |                                        | Tenth alarm in past       |              |
|         | [1] [B]  |                                        | Eleventh alarm in past    |              |
|         | [1] [C]  |                                        | Twelfth alarm in past     |              |
|         | [1] [D]  |                                        | Thirteenth alarm in past  |              |
|         | [1] [E]  |                                        | Fourteenth alarm in past  |              |
|         | [1] [F]  |                                        | Fifteenth alarm in past   |              |
|         | [2] [0]  | Alarm occurrence time in alarm history | Most recent alarm         | 8            |
|         | [2] [1]  |                                        | First alarm in past       |              |
|         | [2] [2]  |                                        | Second alarm in past      |              |
|         | [2] [3]  |                                        | Third alarm in past       |              |
|         | [2] [4]  |                                        | Fourth alarm in past      |              |
|         | [2] [5]  |                                        | Fifth alarm in past       |              |
|         | [2] [6]  |                                        | Sixth alarm in past       |              |
|         | [2] [7]  |                                        | Seventh alarm in past     |              |
|         | [2] [8]  |                                        | Eighth alarm in past      |              |
|         | [2] [9]  |                                        | Ninth alarm in past       |              |
|         | [2] [A]  |                                        | Tenth alarm in past       |              |
|         | [2] [B]  |                                        | Eleventh alarm in past    |              |
|         | [2] [C]  |                                        | Twelfth alarm in past     |              |
|         | [2] [D]  |                                        | Thirteenth alarm in past  |              |
|         | [2] [E]  |                                        | Fourteenth alarm in past  |              |
|         | [2] [F]  |                                        | Fifteenth alarm in past   |              |

# (4) Alarm history (command [3] [3])

# (5) Current alarm (command [0] [2])

| Command | Data No. | Description       | Frame length |
|---------|----------|-------------------|--------------|
| [0] [2] | [0] [0]  | Current alarm No. | 4            |

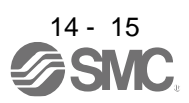

| Command | Data No. | Description                    | Status display                                 | Frame length |
|---------|----------|--------------------------------|------------------------------------------------|--------------|
| [3] [5] | [0] [0]  | Status display symbol and unit | Cumulative feedback pulses                     | 16           |
|         | [0] [1]  |                                | Servo motor speed                              |              |
|         | [0] [2]  |                                | Droop pulses                                   |              |
|         | [0] [3]  |                                | Cumulative command pulses                      |              |
|         | [0] [4]  |                                | Command pulse frequency                        |              |
|         | [0] [5]  |                                | Analog speed command voltage                   |              |
|         |          |                                | Analog speed limit voltage                     |              |
|         | [0] [6]  |                                | Analog torque limit voltage                    |              |
|         |          | -                              | Analog torque command voltage                  |              |
|         | [0] [7]  | -                              | Regenerative load ratio                        |              |
|         | [0] [8]  |                                | Effective load ratio                           |              |
|         | [0] [9]  |                                | Peak load ratio                                |              |
|         | [0] [A]  |                                | Instantaneous torque                           |              |
|         | [0] [B]  |                                | Position within one-revolution                 |              |
|         | [0] [C]  |                                | ABS counter                                    |              |
|         | [0] [D]  |                                | Load to motor inertia ratio                    |              |
|         | [0] [E]  |                                | Bus voltage                                    |              |
|         | [0] [F]  |                                | Load-side cumulative feedback pulses           |              |
|         | [1] [0]  |                                | Load-side droop pulses                         |              |
|         | [1] [1]  |                                | Load-side encoder information 1                |              |
|         |          |                                | Z-phase counter                                |              |
|         | [1] [2]  |                                | Load-side encoder information 2                |              |
|         | [1] [6]  |                                | Temperature of motor thermistor                |              |
|         | [1] [7]  |                                | Motor-side cumu. feedback pulses (before gear) |              |
|         | [1] [8]  |                                | Electrical angle                               |              |
|         | [1] [E]  | -                              | Motor-side/load-side position deviation        |              |
|         | [1] [F]  |                                | Motor-side/load-side speed deviation           |              |
|         | [2] [0]  | -                              | Internal temperature of encoder                |              |
|         | [2] [1]  | -                              | Settling time                                  |              |
|         | [2] [2]  |                                | Oscillation detection frequency                |              |
|         | [2] [3]  |                                | Number of tough operations                     | ]            |
|         | [2] [8]  |                                | Unit power consumption                         | 1            |
|         | [2] [9]  |                                | Unit total power consumption                   |              |

(6) Status display at alarm occurrence (command [3] [5])

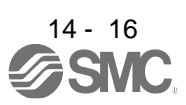

| Command | Data No. | Description                   | Status display                                 | Frame length |
|---------|----------|-------------------------------|------------------------------------------------|--------------|
| [3] [5] | [8] [0]  | Status display data value and | Cumulative feedback pulses                     | 12           |
|         | [8] [1]  | processing information        | Servo motor speed                              |              |
|         | [8] [2]  |                               | Droop pulses                                   |              |
|         | [8] [3]  |                               | Cumulative command pulses                      |              |
|         | [8] [4]  |                               | Command pulse frequency                        |              |
|         | [8] [5]  |                               | Analog speed command voltage                   |              |
|         |          |                               | Analog speed limit voltage                     |              |
|         | [8] [6]  |                               | Analog torque limit voltage                    |              |
|         |          |                               | Analog torque command voltage                  |              |
|         | [8] [7]  |                               | Regenerative load ratio                        |              |
|         | [8] [8]  |                               | Effective load ratio                           |              |
|         | [8] [9]  |                               | Peak load ratio                                |              |
|         | [8] [A]  |                               | Instantaneous torque                           |              |
|         | [8] [B]  |                               | Position within one-revolution                 |              |
|         | [8] [C]  |                               | ABS counter                                    |              |
|         | [8] [D]  |                               | Load to motor inertia ratio                    |              |
|         | [8] [E]  |                               | Bus voltage                                    |              |
|         | [8] [F]  |                               | Load-side cumulative feedback pulses           |              |
|         | [9] [0]  |                               | Load-side droop pulses                         |              |
|         | [9] [1]  |                               | Load-side encoder information 1                |              |
|         |          |                               | Z-phase counter                                |              |
|         | [9] [2]  |                               | Load-side encoder information 2                |              |
|         | [9] [6]  |                               | Temperature of motor thermistor                |              |
|         | [9] [7]  |                               | Motor-side cumu. feedback pulses (before gear) |              |
|         | [9] [8]  |                               | Electrical angle                               |              |
|         | [9] [E]  |                               | Motor-side/load-side position deviation        |              |
|         | [9] [F]  |                               | Motor-side/load-side speed deviation           |              |
|         | [A] [0]  |                               | Internal temperature of encoder                |              |
|         | [A] [1]  |                               | Settling time                                  |              |
|         | [A] [2]  |                               | Oscillation detection frequency                |              |
|         | [A] [3]  |                               | Number of tough operations                     |              |
|         | [A] [8]  |                               | Unit power consumption                         |              |
|         | [A] [9]  |                               | Unit total power consumption                   |              |

# (7) Test operation mode (command [0] [0])

| Command | Data No. | Description                                 | Frame length |
|---------|----------|---------------------------------------------|--------------|
| [0] [0] | [1] [2]  | Test operation mode reading                 | 4            |
|         |          | 0000: Normal mode (not test operation mode) |              |
|         |          | 0001: JOG operation                         |              |
|         |          | 0002: Positioning operation                 |              |
|         |          | 0003: Motor-less operation                  |              |
|         |          | 0004: Output signal (DO) forced output      |              |

# (8) Software version (command [0] [2])

| Command | Data No. | Description                                   | Frame length |
|---------|----------|-----------------------------------------------|--------------|
| [0] [2] | [9] [0]  | Servo motor-side pulse unit absolute position | 8            |
|         | [9] [1]  | Command unit absolute position                | 8            |
|         | [7] [0]  | Software version                              | 16           |

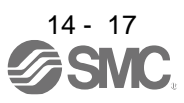

### 14.4.2 Writing commands

(1) Status display (command [8] [1])

| Command | Data No. | Description                  | Setting range | Frame length |
|---------|----------|------------------------------|---------------|--------------|
| [8] [1] | [0] [0]  | Status display data deletion | 1EA5          | 4            |

## (2) Parameters (command [9] [4], [8] [5])

| Command | Data No.           | Description                                                                                                    | Setting range              | Frame length |
|---------|--------------------|----------------------------------------------------------------------------------------------------|----------------------------|--------------|
| [9] [4] | [0] [1] to [F] [F] | Writing each parameter<br>Writes the values of the parameters in the parameter group specified<br>with the command [8] [5] + data No. [0] [0]. Before writing the values,<br>therefore, always specify the parameter group with the command [8]<br>[5] + data No. [0] [0].<br>The decimal equivalent of the data No. value (hexadecimal)<br>corresponds to the parameter No. | Depending on the parameter | 12           |
| [8] [5] | [0] [0]            | Parameter group writing<br>0000: Basic setting parameters ([Pr. PA])<br>0001: Gain/filter parameters ([Pr. PB])<br>0002: Extension setting parameters ([Pr. PC])<br>0003: I/O setting parameters ([Pr. PD])<br>0004: Extension setting 2 parameters ([Pr. PE])<br>0005: Extension setting 3 parameters ([Pr. PF])                                                            | 0000 to 0005               | 4            |

### (3) External I/O signals (command [9] [2])

| Command | Data No. | Description                       | Setting range            | Frame length |
|---------|----------|-----------------------------------|--------------------------|--------------|
| [9] [2] | [6] [0]  | Communication input device signal | Refer to section 14.5.5. | 8            |

## (4) Alarm history (command [8] [2])

| Command | Data No. | Description         | Setting range | Frame length |
|---------|----------|---------------------|---------------|--------------|
| [8] [2] | [2] [0]  | Alarm history clear | 1EA5          | 4            |

# (5) Current alarm (command [8] [2])

| Command | Data No. | Description | Setting range | Frame length |
|---------|----------|-------------|---------------|--------------|
| [8] [2] | [0] [0]  | Alarm clear | 1EA5          | 4            |

## (6) I/O device prohibition (command [9] [0])

| Command | Data No. | Description                                                                                                    | Setting range | Frame length |
|---------|----------|----------------------------------------------------------------------------------------------------|---------------|--------------|
| [9] [0] | [0] [0]  | Turns off the input device, external analog input signal or pulse train input, except EMG, LSP and LSN, independently of the external on/off status. | 1EA5          | 4            |
|         | [0] [3]  | Disables all output devices (DO).                                                                                                    | 1EA5          | 4            |
|         | [1] [0]  | Cancels the prohibition of the input device, external analog input signal or pulse train input, except EMG, LSP and LSN.                             | 1EA5          | 4            |
|         | [1] [3]  | Cancels the prohibition of the output device.                                                                                                    | 1EA5          | 4            |

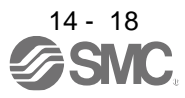

| Command | Data No. | Description                            | Setting range      | Frame length |
|---------|----------|----------------------------------------|--------------------|--------------|
| [8] [B] | [0] [0]  | Selection of test operation mode       | 0000 to 0002, 0004 | 4            |
|         |          | 0000: Test operation mode cancel       |                    |              |
|         |          | 0001: JOG operation                    |                    |              |
|         |          | 0002: Positioning operation            |                    |              |
|         |          | 0004: Output signal (DO) forced output |                    |              |

# (7) Operation mode selection (command [8] [B])

# (8) Test operation mode data (command [9] [2], [A] [0])

| Command | Data No. | Description                                                                                                    | Setting range            | Frame length |
|---------|----------|----------------------------------------------------------------------------------------------------|--------------------------|--------------|
| [9] [2] | [0] [0]  | Input signal for test operation                                                                                                    | Refer to section 14.5.7. | 8            |
|         | [A] [0]  | Forced output of signal pin                                                                                                    | Refer to section 14.5.9. | 8            |
| [A] [0] | [1] [0]  | Writes the servo motor speed in the test operation mode (JOG operation and positioning operation).                                                                                                    | 0000 to 7FFF             | 4            |
| -       | [1] [1]  | Writes the acceleration/deceleration time constant in the test operation mode (JOG operation and positioning operation).                                                                                          | 00000000 to<br>7FFFFFF   | 8            |
|         | [2] [0]  | Sets the travel distance in the test operation mode (Positioning operation).                                                                                                    | 00000000 to<br>7FFFFFF   | 8            |
|         | [2] [1]  | Selects the positioning direction of test operation (positioning operation).                                                                                                    | 0000 to 0101             | 4            |
|         | [4] [0]  | This is a start command for test operation (positioning operation).                                                                                                    | 1EA5                     | 4            |
|         | [4] [1]  | This is used to make a temporary stop during test operation (positioning operation). " " " in the data indicates a blank. STOP: Temporary stop GO : Restart for remaining distance CLR : Remaining distance clear | STOP<br>GOロロ<br>CLRロ     | 4            |

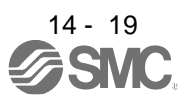

14.5 Detailed explanations of commands

14.5.1 Data processing

When the master station transmits a command data No. or a command + data No. + data to a slave station, the driver returns a response or data in accordance with the purpose.

When numerical values are represented in these send data and receive data, they are represented in decimal, hexadecimal, etc.

Therefore, data must be processed in accordance with the application.

Since whether data must be processed or not and how to process data depend on the monitoring,

parameters, etc., follow the detailed explanation of the corresponding command.

The following methods are how to process send and receive data when reading and writing data.

(1) Processing a read data

When the display type is 0, the eight-character data is converted from hexadecimal to decimal and a decimal point is placed according to the decimal point position information. When the display type is 1, the eight-character data is used unchanged.

The following example indicates how to process the receive data "00300000929" given to show. The receive data is as follows.

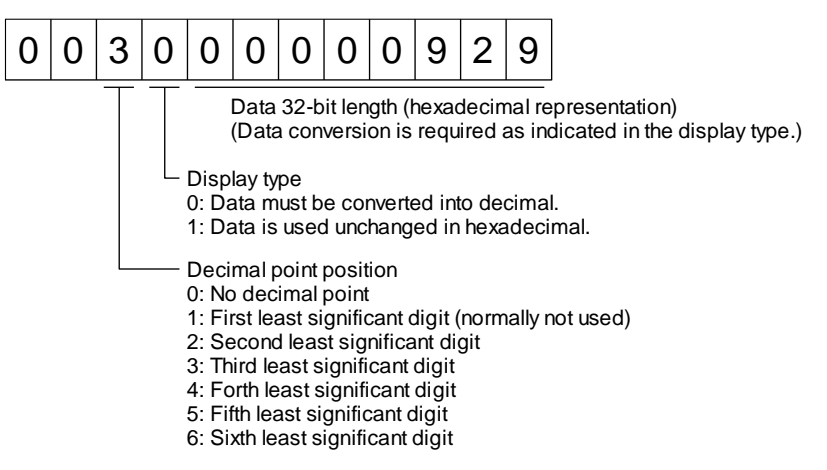

Since the display type is "0" in this case, the hexadecimal data is converted into decimal. 00000929H  $\rightarrow$  2345

As the decimal point position is "3", a decimal point is placed in the third least significant digit. Hence, "23.45" is displayed.

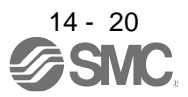

# (2) Writing processed data

When the data to be written is handled as decimal, the decimal point position must be specified. If it is not specified, the data cannot be written. When the data is handled as hexadecimal, specify "0" as the decimal point position.

The data to be sent is the following value.

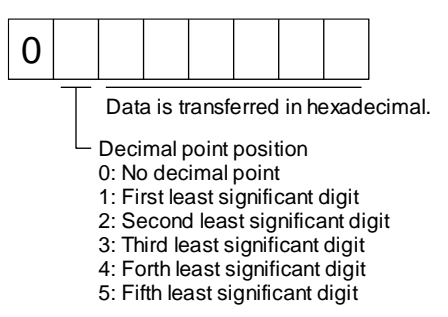

For example, here is described how to process the set data when a value of "15.5" is sent.

Since the decimal point position is the second least significant digit, the decimal point position data is "2". As the data to be sent is hexadecimal, the decimal data is converted into hexadecimal.

155 
ightarrow 9B

Hence, "0200009B" is transmitted.

# 14.5.2 Status display mode

(1) Reading the status display name and unit

The following shows how to read the status display name and unit.

(a) Transmission

Transmit the command [0] [1] and the data No. corresponding to the status display item to be read, [0] [0] to [0] [E] and [2] [0] to [2] [9]. (Refer to section 14.4.1.)

(b) Return

The slave station returns the status display name and unit requested.

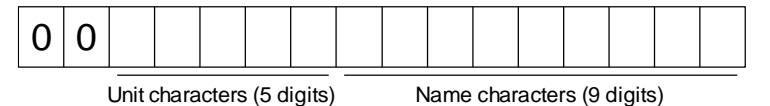

(2) Status display data reading

The following shows how to read the status display data and processing information.

(a) Transmission

Transmit the command [0] [1] and the data No. corresponding to the status display item to be read, [8] [0] to [8] [E] and [A] [0] to [A] [9]. (Refer to section 14.4.1.)

(b) Return

The slave station returns the status display data requested.

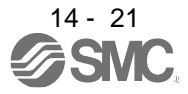

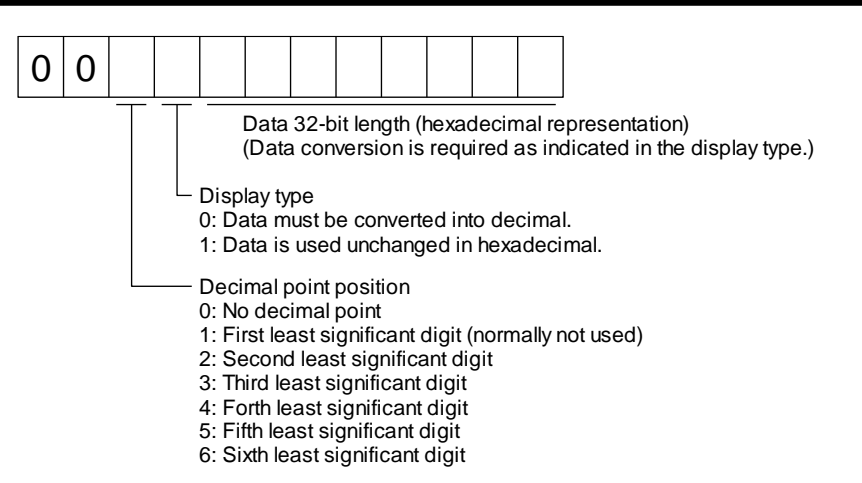

# (3) Status display data clear

To clear the cumulative feedback pulse data of the status display, send this command immediately after reading each status display item. The data of the status display item transmitted is cleared to "0".

| Command | Data No. | Data |
|---------|----------|------|
| [8] [1] | [0] [0]  | 1EA5 |

For example, after sending command [0] [1] and data No. [8] [0] and receiving the status display data, send command [8] [1], data No. [0] [0] and data [1EA5] to clear the cumulative feedback pulse value to "0".

# 14.5.3 Parameter

(1) Specification of the parameter group

To read or write the parameter settings, etc., the group of the parameters to be operated must be specified in advance. Write data to the driver as follows to specify the parameter group.

| Command | Data No. | Transmission<br>data | Parameter group                             |
|---------|----------|----------------------|---------------------------------------------|
| [8] [5] | [0] [0]  | 0000                 | Basic setting parameters ([Pr. PA ])        |
|         |          | 0001                 | Gain/filter parameters ([Pr. PB_ ])         |
|         |          | 0002                 | Extension setting parameters ([Pr. PC_ ])   |
|         |          | 0003                 | I/O setting parameters ([Pr. PD_ ])         |
|         |          | 0004                 | Extension setting 2 parameters ([Pr. PE_ ]) |
|         |          | 0005                 | Extension setting 3 parameters ([Pr. PF_ ]) |

# (2) Parameter group reading

The following shows how to read the parameter group set with slave station.

(a) Transmission

Transmit command [0] [4] and data No. [0] [1].

| Command | Data No. |
|---------|----------|
| [0] [4] | [0] [1]  |

(b) Return

The slave station returns the preset parameter group.

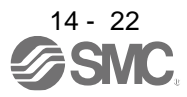

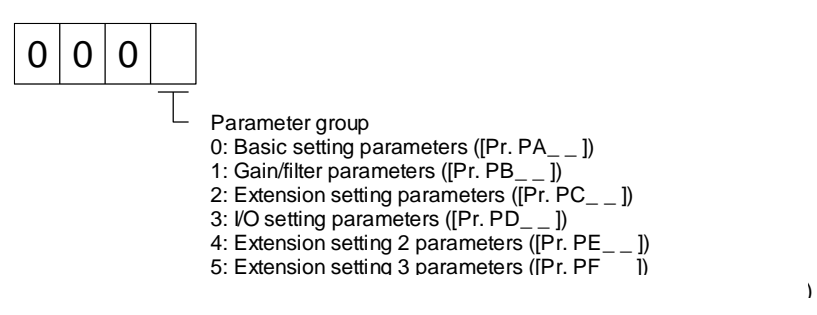

# (3) Reading symbols

The following shows how to read symbols of parameters. Specify a parameter group in advance. (Refer to (1) in this section.)

# (a) Transmission

Transmit the command [0] [8] and the data No. [0] [1] to [F] [F] corresponding to the parameter No. (Refer to section 14.4.1.)

The data No. is expressed in hexadecimal. The decimal equivalent of the data No. value corresponds to the parameter No.

# (b) Return

The slave station returns the symbol of the parameter requested.

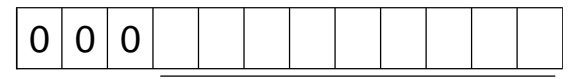

Symbol characters (9 digits)

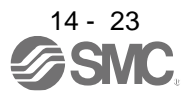

# (4) Reading the setting

The following shows how to read the parameter setting. Specify a parameter group in advance. (Refer to (1) in this section.)

(a) Transmission

Transmit the command [1] [5] and the data No. corresponding to the parameter No [0] [1] to [F] [F]. (Refer to section 14.4.1.)

The data No. is expressed in hexadecimal. The decimal equivalent of the data No. value corresponds to the parameter No.

# (b) Return

The slave station returns the data and processing information of the parameter No. requested.

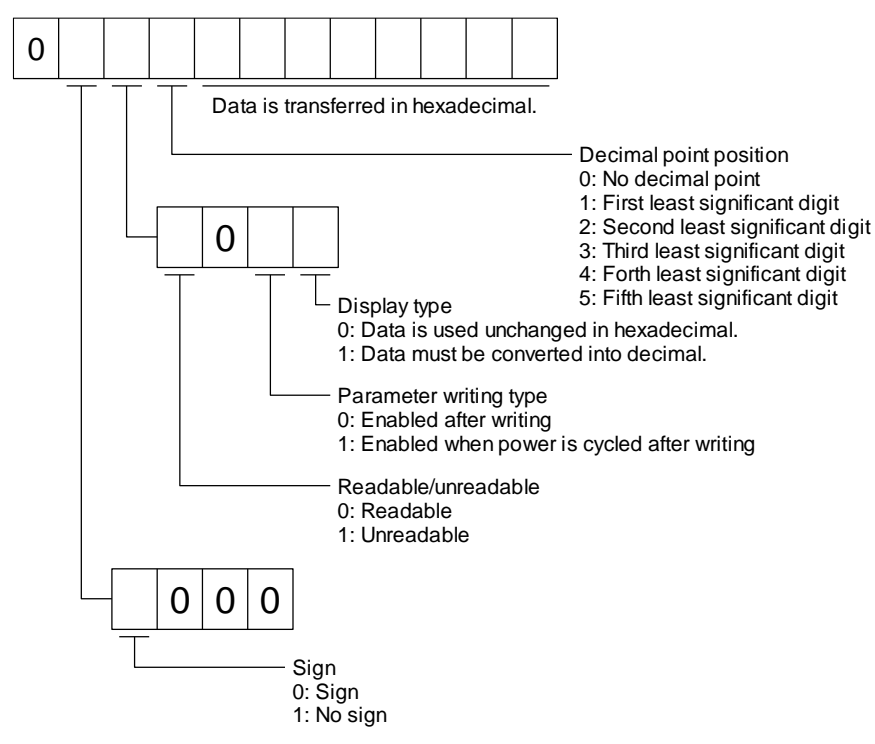

For example, data "00120000270F" means 999.9 (decimal display format) and data "000000003ABC" means 3ABC (hexadecimal display format).

When the display type is "0" (hexadecimal) and the decimal point position is other than 0, the display type is a special hexadecimal display format and "F" of the data value is handled as a blank. Data "0001FFFFF053" means 053 (special hexadecimal display format).

"00800000000" is transferred when the parameter that was read is the one inaccessible for reference in the parameter writing inhibit setting of [Pr. PA19].

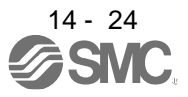

## (5) Reading the setting range

The following shows how to read the parameter setting range. Specify a parameter group in advance. (Refer to (1) in this section.)

(a) Transmission

When reading an upper limit value, transmit the command [1] [6] and the data No. [0] [1] to [F] [F] corresponding to the parameter No. When reading an lower limit value, transmit the command [1] [7] and the data No. [0] [1] to [F] [F] corresponding to the parameter No. (Refer to section 14.4.1.) The data No. is expressed in hexadecimal. The decimal equivalent of the data No. value corresponds to the parameter No.

(b) Return

The slave station returns the data and processing information of the parameter No. requested.

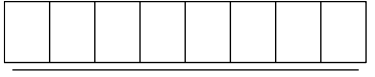

Data is transferred in hexadecimal.

For example, data "FFFFFEC" means "-20".

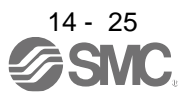

## (6) Writing setting values

POINT

●If setting values need to be changed with a high frequency (i.e. one time or more per one hour), write the setting values to the RAM, not the EEP-ROM. The EEPROM has a limitation in the number of write times and exceeding this limitation causes the driver to malfunction. Note that the number of write times to the EEP-ROM is limited to approximately 100, 000.

Write the parameter setting into EEP-ROM of the driver. Specify a parameter group in advance. (Refer to (1) in this section.)

Write any value within the setting enabled range. For the setting enabled range, refer to chapter 5 or read the setting range by performing operation in (4) in this section.

Transmit command [9] [4], the data No. , and the set data.

The data No. is expressed in hexadecimal. The decimal equivalent of the data No. value corresponds to the parameter No.

When the data to be written is handled as decimal, the decimal point position must be specified. If it is not specified, the data cannot be written. When the data is handled as hexadecimal, specify "0" as the decimal point position.

Check the writing data is within the upper/lower limit value before writing. To prevent an error, read the parameter data to be written, confirm the decimal point position, and create transmission data.

On completion of writing, read the same parameter data to verify that data has been written correctly.

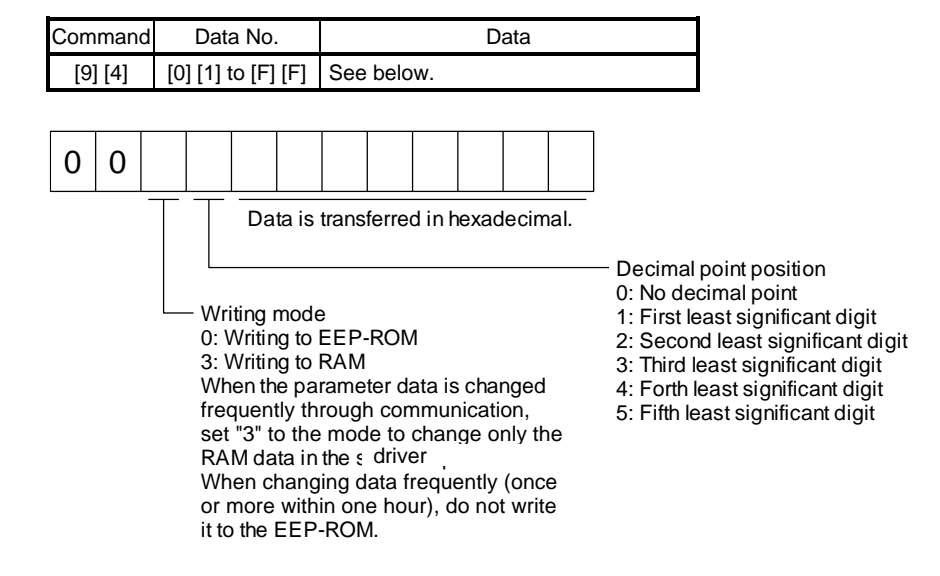

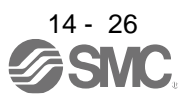

14.5.4 External I/O signal status (DIO diagnosis)

## (1) Reading input device status

The following shows how to read the status of the input devices.

(a) Transmission

Transmit command [1] [2] and data No. [0] [0].

| Command | Data No. |
|---------|----------|
| [1] [2] | [0] [0]  |

### (b) Return

The slave station returns the status of the input devices.

| b31 | <br> | - | <br>- | <br> | <br> | - | <br>- | <br> | <br> | - | <br> | <br> | <br> | - | <br> | - | <br>b1 | b0 |              |
|-----|------|---|-------|------|------|---|-------|------|------|---|------|------|------|---|------|---|--------|----|--------------|
|     |      |   |       |      |      |   |       |      |      |   |      |      |      |   |      |   |        |    | 1: C<br>0: C |

Command of each bit is transmitted to the master station as hexadecimal data.

| Bit | Symbol | Bit | Symbol  | Bit | Symbol |
|-----|--------|-----|---------|-----|--------|
| 0   | SON    | 8   | SP1     | 16  |        |
| 1   | LSP    | 9   | SP2     | 17  |        |
| 2   | LSN    | 10  | SP3     | 18  |        |
| 3   | TL     | 11  | ST1/RS2 | 19  |        |
| 4   | TL1    | 12  | ST2/RS1 | 20  | STAB2  |
| 5   | PC     | 13  | CM1     | 21  |        |
| 6   | RES    | 14  | CM2     | 22  |        |
| 7   | CR     | 15  | LOP     | 23  |        |

| Bit | Symbol |
|-----|--------|
| 24  |        |
| 25  |        |
| 26  |        |
| 27  | CDP    |
| 28  | CLD    |
| 29  | MECR   |
| 30  |        |
| 31  |        |

### (2) Reading external input pin status

The following shows how to read the on/off status of the external input pins.

(a) Transmission

Transmit command [1] [2] and data No. [4] [0].

| Command | Data No. |
|---------|----------|
| [1] [2] | [4] [0]  |

(b) Return

The on/off status of the input pins are returned.

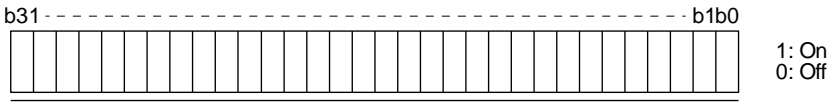

Command of each bit is transmitted to the master station as hexadecimal data.

| Bit | CN1 connector pin |
|-----|-------------------|
| 0   | 43                |
| 1   | 44                |
| 2   | 42                |
| 3   | 15                |
| 4   | 19                |
| 5   | 41                |
| 6   | 16                |
| 7   | 17                |

| Bit | CN1 connector pin |
|-----|-------------------|
| 8   | 18                |
| 9   | 45                |
| 10  |                   |
| 11  |                   |
| 12  |                   |
| 13  |                   |
| 14  |                   |
| 15  |                   |
|     |                   |

| Bit | CN1 connector pin |
|-----|-------------------|
| 16  |                   |
| 17  |                   |
| 18  |                   |
| 19  |                   |
| 20  |                   |
| 21  |                   |
| 22  |                   |
| 23  |                   |
|     |                   |

| Bit | CN1 connector pin |
|-----|-------------------|
| 24  |                   |
| 25  |                   |
| 26  |                   |
| 27  |                   |
| 28  |                   |
| 29  |                   |
| 30  |                   |
| 31  |                   |
|     |                   |

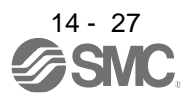

# (3) Reading the status of input devices switched on with communication

The following shows how to read the on/off status of the input devices switched on with communication.

(a) Transmission

Transmit command [1] [2] and data No. [6] [0].

| Command | Data No. |
|---------|----------|
| [1] [2] | [6] [0]  |

### (b) Return

The slave station returns the status of the input devices.

| 1: On<br>0: Off |
|-----------------|

Command of each bit is transmitted to the master station as hexadecimal data.

| Bit | Symbol |
|-----|--------|
| 0   | SON    |
| 1   | LSP    |
| 2   | LSN    |
| 3   | TL     |
| 4   | TL1    |
| 5   | PC     |
| 6   | RES    |
| 7   | CR     |

|     | Bit | Symbol  |
|-----|-----|---------|
|     | 8   | SP1     |
|     | 9   | SP2     |
|     | 10  | SP3     |
|     | 11  | ST1/RS2 |
|     | 12  | ST2/RS1 |
|     | 13  | CM1     |
|     | 14  | CM2     |
|     | 15  | LOP     |
| - 1 |     |         |

| Bit | Symbol |
|-----|--------|
| 16  |        |
| 17  |        |
| 18  |        |
| 19  |        |
| 20  | STAB2  |
| 21  |        |
| 22  |        |
| 23  |        |
|     |        |

| Bit | Symbol |
|-----|--------|
| 24  |        |
| 25  |        |
| 26  |        |
| 27  | CDP    |
| 28  | CLD    |
| 29  | MECR   |
| 30  |        |
| 31  |        |

# (4) Reading external output pin status

The following shows how to read the on/off status of the external output pins.

## (a) Transmission

Transmit command [1] [2] and data No. [C] [0].

| Command | Data No. |
|---------|----------|
| [1] [2] | [C] [0]  |

### (b) Return

The slave station returns the status of the output devices.

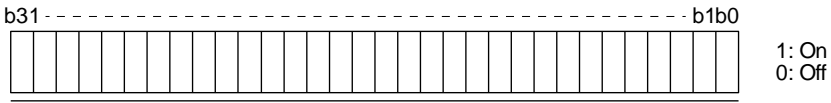

| Bit | CN1 connector pin |
|-----|-------------------|
| 0   | 49                |
| 1   | 24                |
| 2   | 23                |
| 3   | 25                |
| 4   | 22                |
| 5   | 48                |
| 6   | 33                |
| 7   | 13                |

| Bit | CN1 connector pin |
|-----|-------------------|
| 8   | 14                |
| 9   |                   |
| 10  |                   |
| 11  |                   |
| 12  |                   |
| 13  |                   |
| 14  |                   |
| 15  |                   |
|     |                   |

| Bit | CN1 connector pin |
|-----|-------------------|
| 16  |                   |
| 17  |                   |
| 18  |                   |
| 19  |                   |
| 20  |                   |
| 21  |                   |
| 22  |                   |
| 23  |                   |
|     |                   |

| Bit | CN1 connector pin |
|-----|-------------------|
| 24  |                   |
| 25  |                   |
| 26  |                   |
| 27  |                   |
| 28  |                   |
| 29  |                   |
| 30  |                   |
| 31  |                   |
|     |                   |

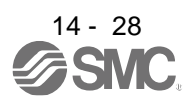

### (5) Reading output device status

The following shows how to read the on/off status of the output devices.

(a) Transmission

Transmit command [1] [2] and data No. [8] [0].

| Command | Data No. |
|---------|----------|
| [1] [2] | [8] [0]  |

### (b) Return

The slave station returns the status of the input/output devices.

| b31 | <br> | <br> | - | <br> | <br> | - | <br> | <br> | <br> | - | <br> | <br> | - | <br> | - | - | b | lb0 |                |
|-----|------|------|---|------|------|---|------|------|------|---|------|------|---|------|---|---|---|-----|----------------|
|     |      |      |   |      |      |   |      |      |      |   |      |      |   |      |   |   |   |     | 1: Or<br>0: Of |

| Bit | Symbol |
|-----|--------|
| 0   | RD     |
| 1   | SA     |
| 2   | ZSP    |
| 3   | TLC    |
| 4   | VLC    |
| 5   | INP    |
| 6   |        |
| 7   | WNG    |

| Bit | Symbol |
|-----|--------|
| 8   | ALM    |
| 9   | OP     |
| 10  | MBR    |
| 11  | DB     |
| 12  | ACD0   |
| 13  | ACD1   |
| 14  | ACD2   |
| 15  | BWNG   |

| Bit | Symbol |
|-----|--------|
| 16  |        |
| 17  |        |
| 18  |        |
| 19  |        |
| 20  |        |
| 21  |        |
| 22  |        |
| 23  |        |
|     |        |

| Bit | Symbol |
|-----|--------|
| 24  |        |
| 25  | CDPS   |
| 26  | CLDS   |
| 27  | ABSV   |
| 28  |        |
| 29  |        |
| 30  |        |
| 31  | MTTR   |

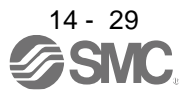

## 14.5.5 Input device on/off

| POINT                                                                        |                                                                          |  |  |  |  |
|------------------------------------------------------------------------------|--------------------------------------------------------------------------|--|--|--|--|
| The on/off st                                                                | atus of all devices in the driver are the status of the data received at |  |  |  |  |
| last. Therefore, when there is a device which must be kept on, transmit data |                                                                          |  |  |  |  |
| which turns t                                                                | the device on every time.                                                |  |  |  |  |

Each input device can be switched on/off. However, when the device to be switched off is in the external input signal, also switch off the input signal.

Transmit command [9] [2], data No. [6] [0], and data.

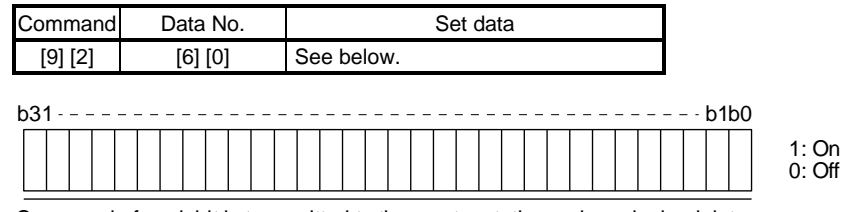

| Bit | Symbol |
|-----|--------|
| 0   | SON    |
| 1   | LSP    |
| 2   | LSN    |
| 3   | TL     |
| 4   | TL1    |
| 5   | PC     |
| 6   | RES    |
| 7   | CR     |

| Command of each bit |         |  |  |  |  |
|---------------------|---------|--|--|--|--|
| Bit                 | Symbol  |  |  |  |  |
| 8                   | SP1     |  |  |  |  |
| 9                   | SP2     |  |  |  |  |
| 10                  | SP3     |  |  |  |  |
| 11                  | ST1/RS2 |  |  |  |  |
| 12                  | ST2/RS1 |  |  |  |  |
| 13                  | CM1     |  |  |  |  |
| 14                  | CM2     |  |  |  |  |
| 15                  | LOP     |  |  |  |  |

| Bit | Symbol |
|-----|--------|
| 16  |        |
| 17  |        |
| 18  |        |
| 19  |        |
| 20  | STAB2  |
| 21  |        |
| 22  |        |
| 23  |        |

| Bit | Symbol |
|-----|--------|
| 24  |        |
| 25  |        |
| 26  |        |
| 27  | CDP    |
| 28  | CLD    |
| 29  | MECR   |
| 30  |        |
| 31  |        |

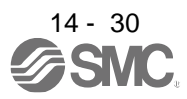

# 14.5.6 Disabling/enabling I/O devices (DIO)

You can disable inputs regardless of the I/O device status. When inputs are disabled, the input signals (devices) are recognized as follows. However, EM2 (Forced stop 2), LSP (Forward rotation stroke end), and LSN (Reverse rotation stroke end) cannot be disabled.

| Signal                       | Status |
|------------------------------|--------|
| Input device (DI)            | Off    |
| External analog input signal | 0 V    |
| Pulse train input            | None   |

- Disabling/enabling the input devices (DI), external analog input signals and pulse train inputs except EM2 (Forced stop 2), LSP (Forward rotation stroke end), and LSN (Reverse rotation stroke end). Transmit the following communication commands.
  - (a) Disabling

| Command | Data No. | Data |
|---------|----------|------|
| [9] [0] | [0] [0]  | 1EA5 |

(b) Enabling

| Command | Data No. | Data |
|---------|----------|------|
| [9] [0] | [1] [0]  | 1EA5 |

# (2) Disabling/enabling the output devices (DO) Transmit the following communication commands.

(a) Disabling

| Command | Data No. | Data |
|---------|----------|------|
| [9] [0] | [0] [3]  | 1EA5 |

(b) Enabling

| Command | Data No. | Data |
|---------|----------|------|
| [9] [0] | [1] [3]  | 1EA5 |

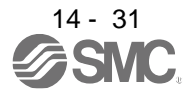

14.5.7 Input devices on/off (test operation)

Each input devices can be turned on/off for test operation. However, when the device to be switched off is in the external input signal, also switch off the input signal.

Transmit command [9] [2], data No. [0] [0], and data.

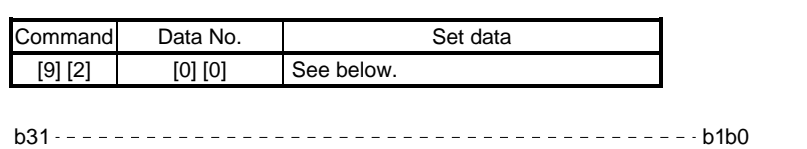

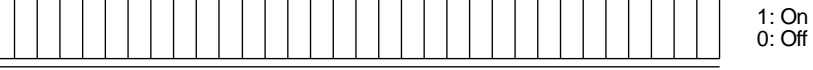

| Bit | Symbol |
|-----|--------|
| 0   | SON    |
| 1   | LSP    |
| 2   | LSN    |
| 3   | TL     |
| 4   | TL1    |
| 5   | PC     |
| 6   | RES    |
| 7   | CR     |

| Bit | Symbol |
|-----|--------|
| 8   | SP1    |
| 9   | SP2    |
| 10  | SP3    |
| 11  | ST1    |
| 12  | ST2    |
| 13  | CM1    |
| 14  | CM2    |
| 15  | LOP    |

| Bit | Symbol |
|-----|--------|
| 16  |        |
| 17  |        |
| 18  |        |
| 19  |        |
| 20  | STAB2  |
| 21  |        |
| 22  |        |
| 23  |        |

| Bit | Symbol |
|-----|--------|
| 24  |        |
| 25  |        |
| 26  |        |
| 27  | CDP    |
| 28  | CLD    |
| 29  | MECR   |
| 30  |        |
| 31  |        |

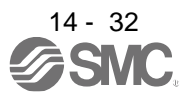

### 14.5.8 Test operation mode

| POINT                                                                            |                                                                       |  |
|----------------------------------------------------------------------------------|-----------------------------------------------------------------------|--|
| The test ope                                                                     | ration mode is used to check operation. Do not use it for actual      |  |
| operation.                                                                       |                                                                       |  |
| ●If communication stops for longer than 0.5 s during test operation, the driver  |                                                                       |  |
| decelerates                                                                      | to a stop, resulting in servo-lock. To prevent this, continue         |  |
| communicat                                                                       | ion all the time by monitoring the status display, etc.               |  |
| •Even during operation, you can switch the driver to the test operation mode. In |                                                                       |  |
| this case, sv                                                                    | vitching to the test operation mode will shut off the base circuit to |  |
| coast the mo                                                                     | otor.                                                                 |  |

#### (1) How to prepare and cancel the test operation mode

- (a) Preparing the test operation mode
   Set the test operation mode type with the following procedure.
  - Selection of test operation mode
     Send the command [8] [B] + data No. [0] [0] + data to select the test operation mode.

| Command | Data No. | Transmission<br>data | Selection of test operation mode        |
|---------|----------|----------------------|-----------------------------------------|
| [8] [B] | [0] [0]  | 0001                 | JOG operation                           |
|         |          | 0002                 | Positioning operation                   |
|         |          | 0004                 | Output signal (DO) forced output (Note) |

Note. Refer to section 14.5.9 for output signal (DO) forced output.

### 2) Check of test operation mode

Read the test operation mode set for the slave station, and check that it is set correctly.

#### a) Transmission

Transmit command [0] [0] and data No. [1] [2].

| Command | Data No. |
|---------|----------|
| [0] [0] | [1] [2]  |

b) Reply

The slave station returns the preset operation mode.

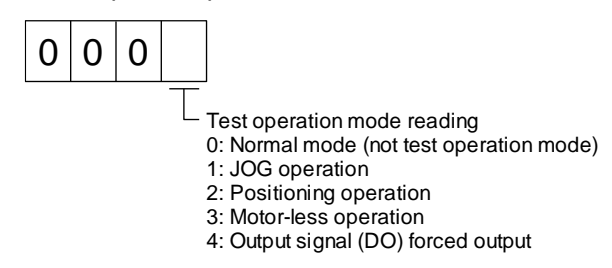

### (b) Cancel of test operation mode

To terminate the test operation mode, send the command [8] [B] + data No. [0] [0] + data.

| Command | Data No. | Transmission<br>data | Selection of test operation mode |
|---------|----------|----------------------|----------------------------------|
| [8] [B] | [0] [0]  | 0000                 | Test operation mode cancel       |

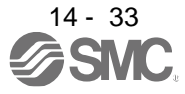

## (2) JOG operation

Transmit the command, data No., and data as follows to execute JOG operation.

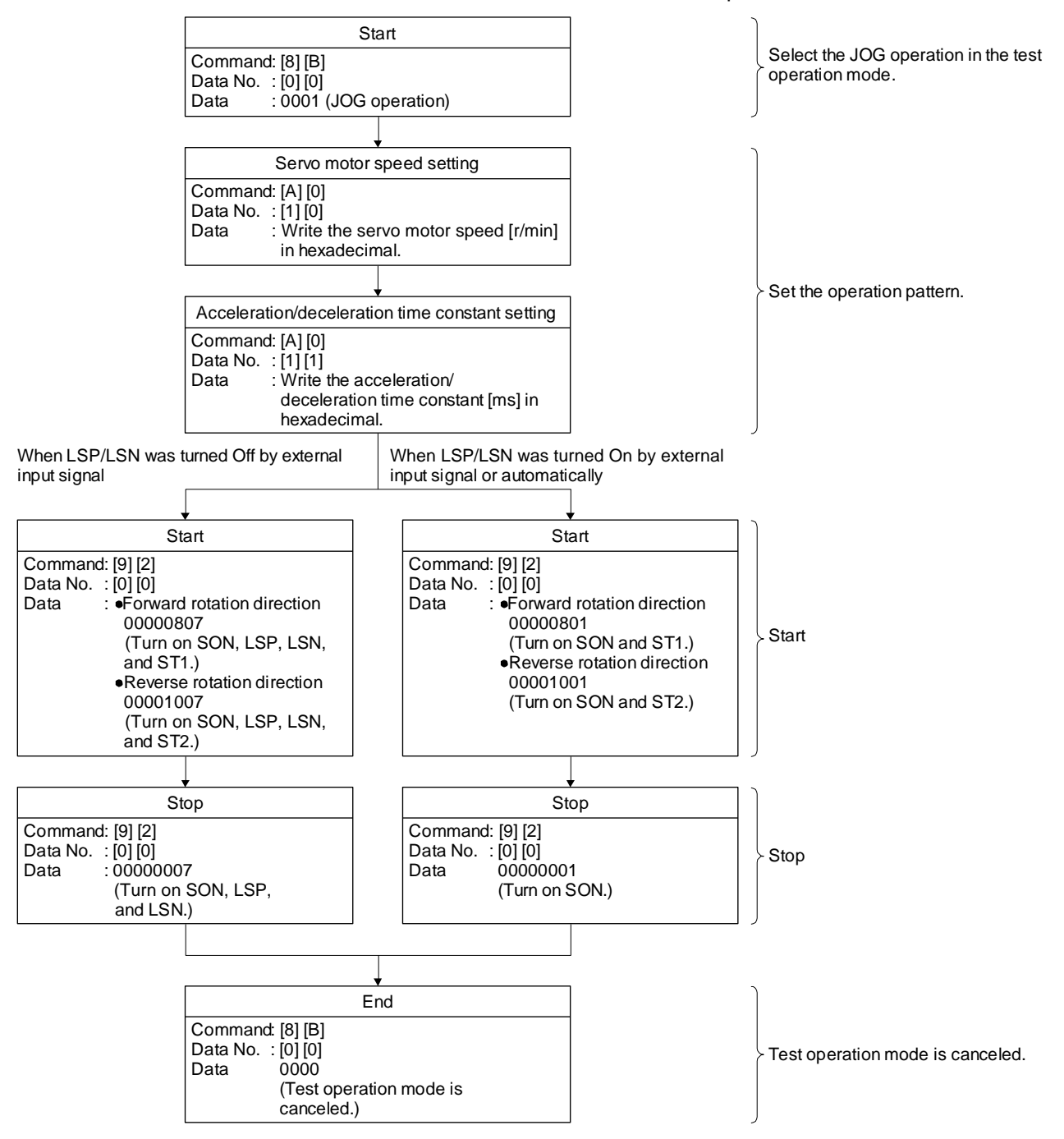

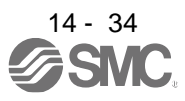

## (3) Positioning operation

### (a) Operation procedure

Transmit the command, data No., and data as follows to execute positioning operation.

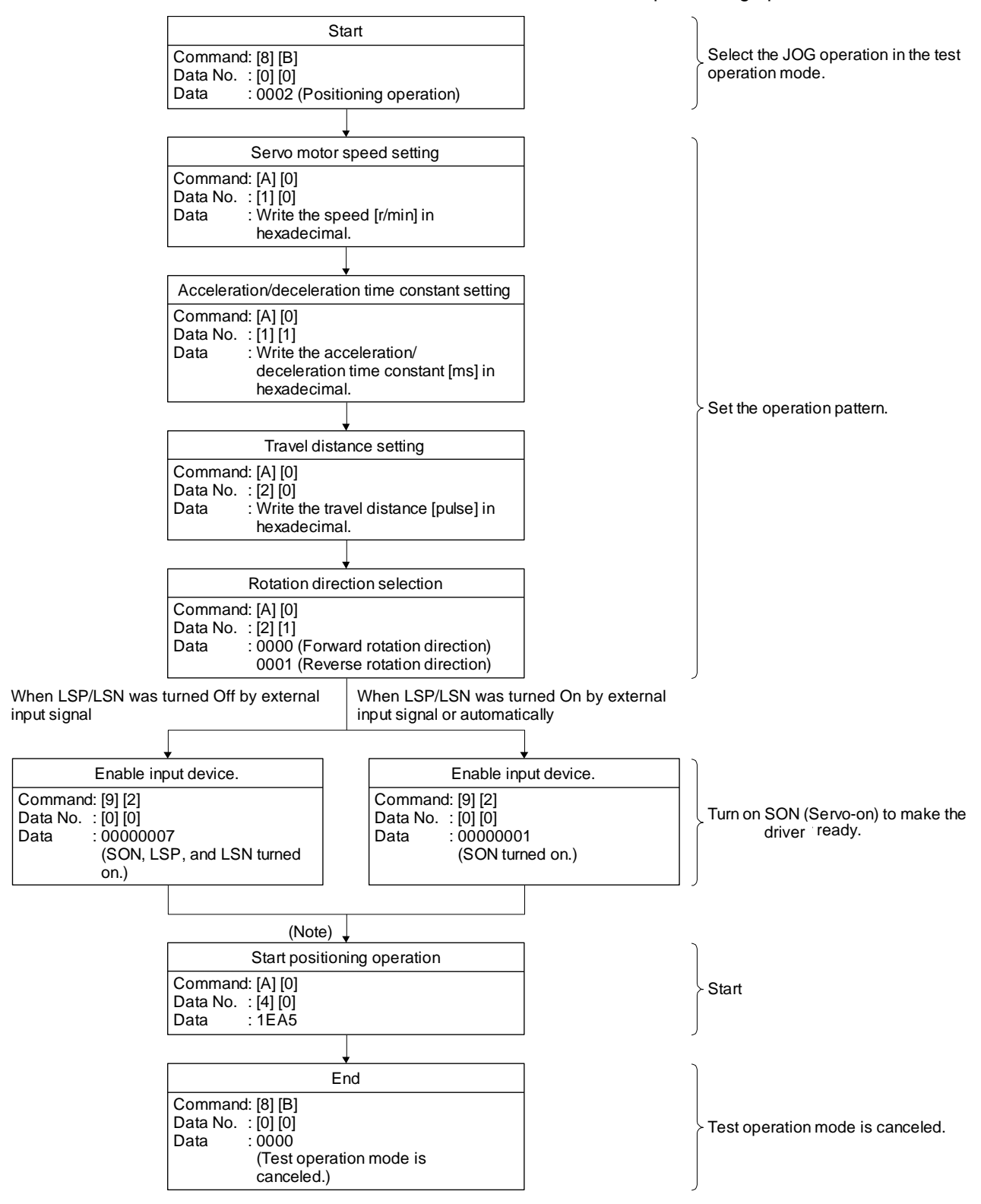

Note. It has 100 ms delay.

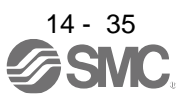

(b) Temporary stop/restart/remaining distance clear

Transmit the following command, data No., and data during positioning operation to make deceleration to a stop.

| Command | Data No. | Data |
|---------|----------|------|
| [A] [0] | [4] [1]  | STOP |

Transmit the following command, data No., and data during a temporary stop to restart.

| Command | Data No. | (Note) Data |
|---------|----------|-------------|
| [A] [0] | [4] [1]  | GODD        |

Note. "□" indicates a blank.

Transmit the following command, data No., and data during a temporary stop to stop positioning operation and erase the travel remaining distance.

| Command | Data No. | (Note) Data |
|---------|----------|-------------|
| [A] [0] | [4] [1]  |             |

Note. "□" indicates a blank.

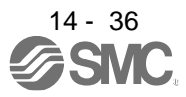

14.5.9 Output signal pin on/off (output signal (DO) forced output)

In the test operation mode, the output signal pins can be turned on/off regardless of the servo status. Using command [9] [0], disable the external output signals in advance.

Selecting output signal (DO) forced output in the test operation mode
 Transmit command + [8] [B] + data No. [0] [0] + data "0004" to select output signal (DO) forced output.

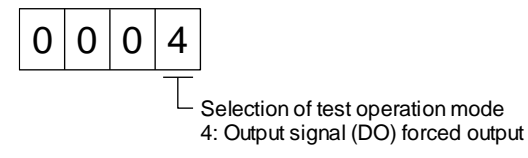

# (2) External output signal on/off

Transmit the following communication commands.

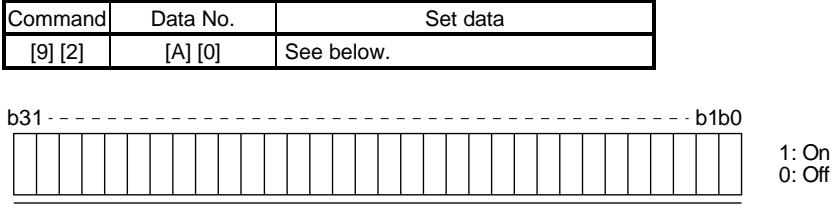

Command of each bit is transmitted to the master station as hexadecimal data.

| Bit | CN1 connector pin |
|-----|-------------------|
| 0   | 49                |
| 1   | 24                |
| 2   | 23                |
| 3   | 25                |
| 4   | 22                |
| 5   | 48                |
| 6   | 33                |
| 7   | 13                |

| Bit | CN1 connector pin |
|-----|-------------------|
| 8   | 14                |
| 9   |                   |
| 10  |                   |
| 11  |                   |
| 12  |                   |
| 13  |                   |
| 14  |                   |
| 15  |                   |

| Bit | CN1 connector pin |
|-----|-------------------|
| 16  |                   |
| 17  |                   |
| 18  |                   |
| 19  |                   |
| 20  |                   |
| 21  |                   |
| 22  |                   |
| 23  |                   |

| Bit | CN1 connector pin |
|-----|-------------------|
| 24  |                   |
| 25  |                   |
| 26  |                   |
| 27  |                   |
| 28  |                   |
| 29  |                   |
| 30  |                   |
| 31  |                   |

### (3) Output signal (DO) forced output

Transmit command [8] [B] + data No. [0] [0] + data to stop output signal (DO) forced output.

| Command | Data No. | Transmission<br>data | Selection of test operation mode |
|---------|----------|----------------------|----------------------------------|
| [8] [B] | [0] [0]  | 0000                 | Test operation mode cancel       |

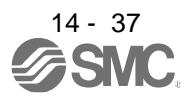

# 14.5.10 Alarm history

## (1) Alarm No. reading

The following shows how to read alarm Nos. which occurred in the past. Alarm Nos. and occurrence times of No. 0 (last alarm) to No. 15 (sixteenth alarm in the past) are read.

# (a) Transmission

Transmit command [3] [3] + data No. [1] [0] to [1] [F]. Refer to section 14.4.1.

(b) Return

Alarm Nos. corresponding to the data No. is provided.

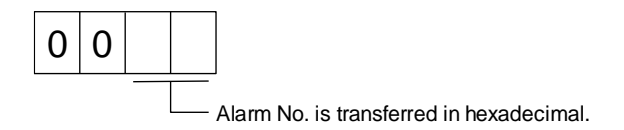

For example, "0032" means [AL. 32] and "00FF" means [AL. \_ ] (no alarm).

# (2) Alarm occurrence time reading

The following shows how to read alarm occurrence times which occurred in the past. Alarm occurrence time corresponding to the data No. is provided in terms of the total time beginning with operation start, with the minute unit omitted.

(a) Transmission

Transmit command [3] [3] + data No. [2] [0] to [2] [F]. Refer to section 14.4.1.

(b) Return

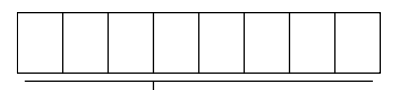

 The alarm occurrence time is transferred in hexadecimal. Hexadecimal must be converted into decimal.

For example, data "01F5" means that the alarm occurred in 501 hours after starting operation.

## (3) Clearing the alarm history

### Alarm history is cleared.

Transmit command [8] [2] and data No. [2] [0].

| Command | Data No. | Data |
|---------|----------|------|
| [8] [2] | [2] [0]  | 1EA5 |

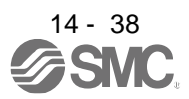

## 14.5.11 Current alarm

### (1) Current alarm reading

The following shows how to read the alarm No. which is occurring currently.

(a) Transmission

Transmit command [0] [2] and data No. [0] [0].

| Command | Data No. |
|---------|----------|
| [0] [2] | [0] [0]  |

# (b) Return

The slave station returns the alarm currently occurring.

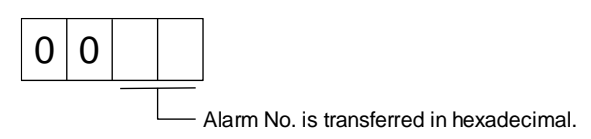

For example, "0032" means [AL. 32] and "00FF" means [AL. \_ ] (no alarm).

# (2) Reading status display at alarm occurrence

The following shows how to read the status display data at alarm occurrence. When the data No. corresponding to the status display item is transmitted, the data value and data processing information will be returned.

(a) Transmission

Transmit the command [3] [5] + the data No. corresponding to the status display item to read, [8] [0] to [8] [E] and [A] [0] to [A] [9]. Refer to section 14.4.1.

(b) Return

The slave station returns the status display data of requested alarm at occurrence.

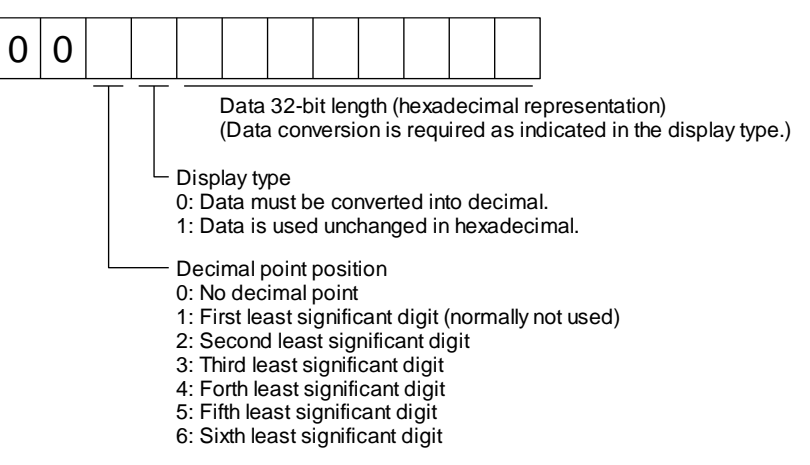

# (3) Current alarm reset

As by the reset (RES) on, reset the driver alarm to make the driver ready to operate. After removing the cause of the alarm, reset the alarm with no command entered.

| Command | Data No. | Data |
|---------|----------|------|
| [8] [2] | [0] [0]  | 1EA5 |

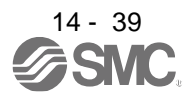

## 14.5.12 Other commands

(1) Servo motor-side pulse unit absolute position

The following shows how to read the absolute position in the servo motor-side pulse unit. Note that overflow will occur in the position of 8192 or more revolutions from the home position.

(a) Transmission

Transmit command [0] [2] and data No. [9] [0].

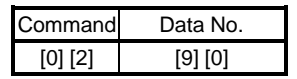

### (b) Return

The slave station returns the requested servo motor-side pulses.

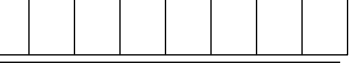

Absolute position is sent back in hexadecimal in the servo motor-side pulse unit. (Data must be converted into decimal.)

For example, data "000186A0" is 100000 pulses in the motor-side pulse unit.

### (2) Command unit absolute position

The following shows how to read the absolute position in the command unit.

(a) Transmission

Transmit command [0] [2] and data No. [9] [1].

|                 | Command | Data No. |
|-----------------|---------|----------|
| [0] [2] [9] [1] | [0] [2] | [9] [1]  |

(b) Return

The slave station returns the requested command pulses.

Absolute position is sent back in hexadecimal in the command unit. (Data must be converted into decimal.)

For example, data "000186A0" is 100000 pulses in the command unit.

### (3) Software version

The following shows how to read the software version of the driver.

(a) Transmission

Transmit command [0] [2] and data No. [7] [0].

| Command | Data No. |
|---------|----------|
| [0] [2] | [7] [0]  |

(b) Return

The slave station returns the requested software version.

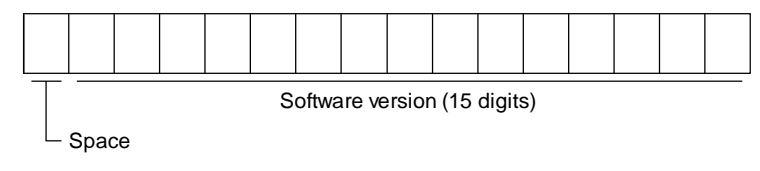

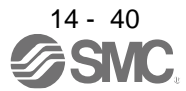

| 15. SERVO MOTOR                                   | 2 |
|---------------------------------------------------|---|
| 15.1 Servo motor with a lock                      | 2 |
| 15.1.1 Features                                   | 2 |
| 15.1.2 Characteristics of servo motor with a lock | 4 |
| 15.2 Protection from oil and water                | 5 |
| 15.3 Cable                                        | 5 |
| 15.4 Rated speed of servo motor                   | 5 |
| 15.5 Mounting connectors                          | 6 |
| 5                                                 |   |

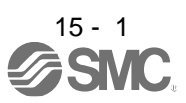

# 15. SERVO MOTOR

15.1 Servo motor with a lock

#### 15.1.1 Features

| The lock is provided to prevent a drop at a power failure or servo alarm<br>occurrence during vertical drive or to hold a shaft at a stop. Do not use it for<br>normal braking (including braking at servo-lock).                                                                                    |
|----------------------------------------------------------------------------------------------------|
| •The lock has a time lag. Use the lock so that servo motor control starts after the lock has completely opened. Be sure to check the time lag of the locking with a real machine.                                                                                                    |
| <ul> <li>Configure a lock circuit so that it is activated also by an external EMG stop switch.</li> <li>While the lock is opened, the motor may be raised to high temperature regardless of driving.</li> <li>The life will be shorten under sudden acceleration/deceleration conditions.</li> </ul> |

The servo motor with a lock can be used to prevent a drop in vertical lift applications or to ensure double safety at an emergency stop, for example. When operating the servo motor, supply power to the lock to release the lock. Switching power off enables the lock.

# (1) Lock power supply

Prepare the following power supply for use with the lock only. The lock terminals (B1 and B2) have no polarity.

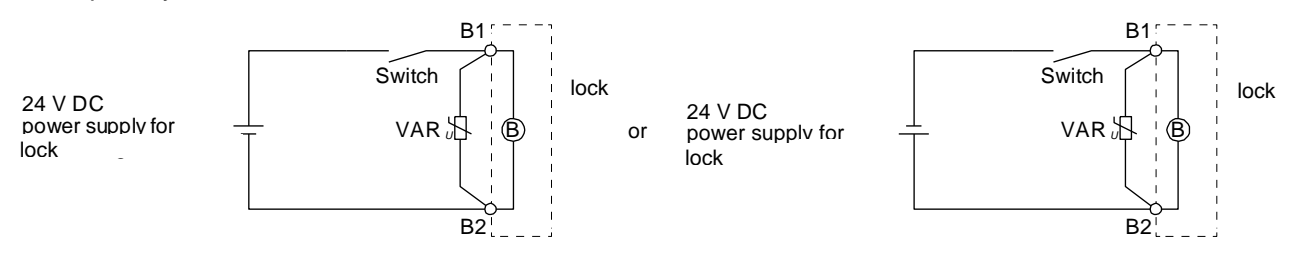

The surge absorber (VAR) must be installed between B1 and B2. When you use a diode for a surge absorber, the locking time will be longer.

# (2) Sound generation

Though the brake lining may rattle during operation, it poses no functional problem. If braking sounds, it may be improved by setting the machine resonance suppression filter in the driver parameters.

# (3) Selection of surge absorbers for lock circuit

The following shows an example how to select a varistor with a surge absorber. (a) Selection conditions

 Item
 Condition

 Lock specification
 R [Ω]: Resistance (Note)

 L [H]: Inductance (Note)
 Vb [V]: Power supply voltage

 Desired suppression
 Vs [V] or less

 voltage
 N times

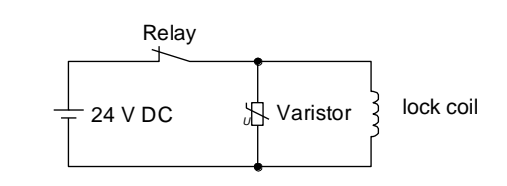

Note. Refer to section 15.1.2

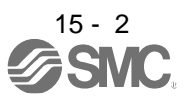

- (b) Tentative selection and verification of surge absorber
  - 1) Maximum allowable circuit voltage of varistor

Tentatively select a varistor whose maximum allowable voltage is larger than Vb [V].

2) Lock current (lb)

$$Ib = \frac{Vb}{R} [A]$$

3) Energy (E) generated by lock coil

$$\mathsf{E} = \frac{\mathsf{L} \times \mathsf{lb}^2}{2} \, [\mathsf{J}]$$

4) Varistor limit voltage (Vi)

From the energy (E) generated in the lock coil and the varister characteristic diagram, calculate the varistor limit voltage (Vi) when the lock current (Ib) flows into the tentatively selected varistor during opening of the circuit. Please refer to the varistor characteristic diagram to the varistor manufacturer.

The desired suppressed voltage (Vs) is the sum of the 24 VDC  $\pm$  10% used and the other devices (relays etc.) used by the user.

Please confirm the specification of the equipment to be used.

Vi is favorable when the varistor limit voltage (Vi) [V] is smaller than the desired suppressed voltage (Vs) [V].

If Vi is not smaller than Vs, reselect a varistor or improve the withstand voltage of devices. Regarding the characteristics characteristic diagram, specification, selection of the varistor, it is necessary to check with the varistor manufacturer.

5) Surge current width (T)

Given that the varistor absorbs all energies, the surge current width ( $\tau$ ) will be as follows.

$$T = \frac{E}{Vi \times Ib} [S]$$

6) Examining surge life of varister

From the varistor characteristic diagram, the guaranteed current value (Ip) in which the number of the surge application life is N at the surge current width ( $\tau$ ). Calculate the guaranteed current value (Ip) ratio to lock current (Ib).

If an enough margin is ensured for Ip/Ib, the number of the surge application life N [time] can be considered as favorable.

# (4) Others

A leakage magnetic flux will occur at the shaft end of the servo motor equipped with a lock. Note that chips, screws, etc. are attracted.

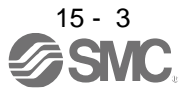

| 15.1.2 Characteristics | of servo motor with a lock                                                                                                    |
|------------------------|----------------------------------------------------------------------------------------------------|
| CAUTION                | <ul> <li>The lock is provided to prevent a drop at a power failure or servo alarm occurrence during vertical drive or to hold a shaft at a stop. Do not use it for normal braking (including braking at servo-lock).</li> <li>Before performing the operation, be sure to confirm that the lock operates properly.</li> <li>The operation time of the lock differs depending on the power supply circuit you use. Be sure to check the operation delay time with a real machine.</li> </ul> |

The characteristics (reference value) of the lock provided for the servo motor with a lock are indicated below.

|                                                        | Servo mo                           | tor |            | LE-□-B       |            |        |  |  |
|--------------------------------------------------------|------------------------------------|-----|------------|--------------|------------|--------|--|--|
| Item                                                   |                                    | Γ   | T6         | T7           | T8         | T9     |  |  |
|                                                        |                                    |     | (100W)     | (200W)       | (400W)     | (750W) |  |  |
| Type (Note 1)                                          |                                    |     | Spring act | uated type s | afety lock |        |  |  |
| Rated voltage (Note 4)                                 |                                    |     |            | 24 V DC -10% | 1          |        |  |  |
| Power consumption                                      | [W] at 20                          | °C  | 6.3        | 7.9          |            | 10     |  |  |
| Coil resistance (Note 6)                               |                                    | [Ω] | 91.0       | 73           | .0         | 57.0   |  |  |
| Inductance (Note 6) [H]                                |                                    |     | 0.15       | 0.18         |            | 0.13   |  |  |
| Lock static friction torque [N•m]                      |                                    |     | 0.32       | 1.3          |            | 2.4    |  |  |
| Release delay time (Note 2) [s]                        |                                    |     | 0.03       | 0.03         |            | 0.04   |  |  |
| Locking delay time (Note 2) [s] DC off                 |                                    |     | 0.01       | 0.02         |            | 0.02   |  |  |
| Demainsible lections work                              | Per locking                        | [J] | 5.6        | 2            | 2          | 64     |  |  |
| T emissible locking work                               | Per hour                           | [J] | 56         | 22           | 20         | 640    |  |  |
| Lock looseness at servo motor shaft (Note 5) [degrees] |                                    | s]  | 2.5        | 1.           | 2          | 0.9    |  |  |
|                                                        | Number of lockings 20000           |     |            |              |            |        |  |  |
| Lock life (Note 3)                                     | [times]                            |     |            | 20000        |            |        |  |  |
|                                                        | Work per locking                   | [J] | 5.6        | 2            | 2          | 64     |  |  |
| Selection example of surge absorbers                   | For the suppressed<br>voltage 125V |     | 11         | ND20V-680K   | ſΒ         |        |  |  |
| (Note 7, 8)                                            | For the suppressed voltage 350 V   |     | 17         | ND10V-221K   | ΈB         |        |  |  |

Note 1. There is no manual release mechanism. When it is necessary to hand-turn the servo motor shaft for machine centering, etc., use a separate 24 V DC power supply to release the lock electrically.

- 2. The value for initial on gap at 20 °C.
- 3. The lock gap will increase as the brake lining wears, but the gap is not adjustable. The lock life indicated is the number of locking cycles after which adjustment will be required.
- 4. Always prepare a power supply exclusively used for the lock.
- 5. These are design values. These are not guaranteed values.
- 6. These are measured values. These are not guaranteed values.
- 7. Select the lock control relay properly, considering the characteristics of the lock and surge absorber. When you use a diode for a surge absorber, the locking time will be longer.
- 8. Manufactured by Nippon Chemi-Con Corporation.

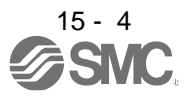

# 15.2 Protection from oil and water

(1) Do not use the servo motor with its cable soaked in oil or water.

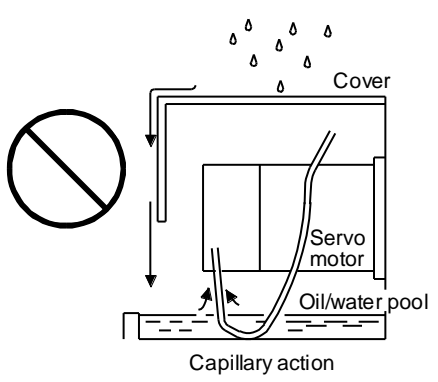

(2) If oil such as cutting oil drops on the servo motor, the sealant, packing, cable and others may be affected depending on the oil type.

#### 15.3 Cable

The standard motor and encoder cables routed from the servo motor should be fixed to the servo motor to keep them unmovable. Otherwise, the cable may disconnect. In addition, do not modify the connectors, terminals and others at the ends of the cables.

#### 15.4 Rated speed of servo motor

The rated speed of servo motor (LE-T6-□, LE-T7-□, LE-T8-□, LE-T9-□) is 3000[r/min].

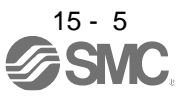

### 15.5 Mounting connectors

If the connector is not fixed securely, it may come off or may not produce a splash-proof effect during operation.

To achieve the IP rating IP65, pay attention to the following points and install the connectors.

(1) When screwing the connector, hold the connector still and gradually tighten the screws in a crisscross pattern.

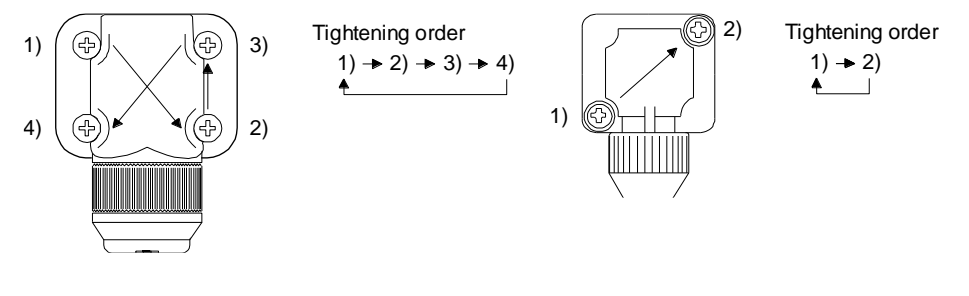

Connector for power supply, connector for encoder

Connector for lock

(2) Tighten the screws evenly. Tightening torques are as indicated below.

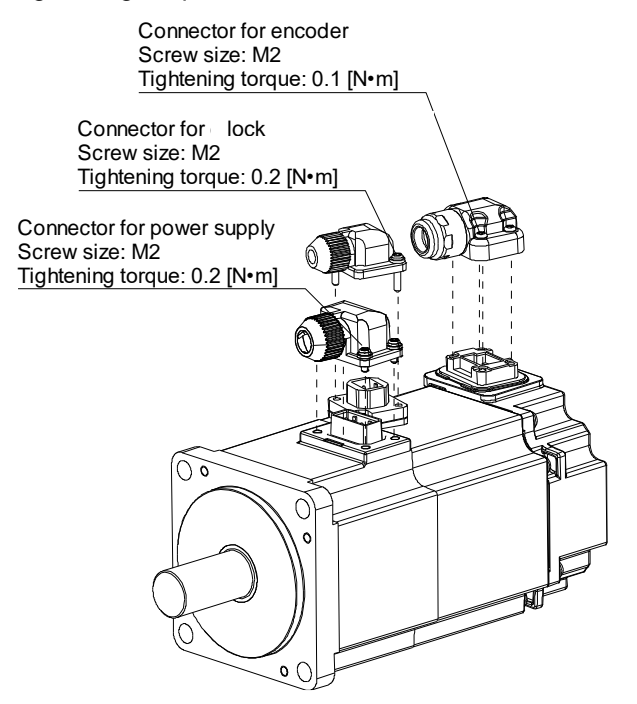

(3) The servo motor fitting part of each connector is provided with a splash-proof seal (O ring). When mounting a connector, use care to prevent the seal (O ring) from dropping and being pinched. If the seal (O ring) has dropped or is pinched, a splash-proof effect is not produced.

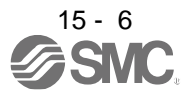

# 16. POSITIONING MODE

| 16. POSITIONING MODE                                                 | 4                                             |
|----------------------------------------------------------------------|-----------------------------------------------|
| 16.1 FUNCTIONS AND CONFIGURATION                                     | 4                                             |
| 16.1.1To use positioning mode                                        | 4                                             |
| 16.1.2 Positioning mode specification list                           | 5                                             |
| 16.1.3 Function list                                                 | 8                                             |
| 16.2 SIGNALS AND WIRING                                              | 12                                            |
| 16.2.1 I/O signal connection example                                 | 12                                            |
| 16.2.2 Connector and signal arrangement                              | 18                                            |
| 16.2.3 Signal (device) explanations                                  | 21                                            |
| 16.2.4 Analog override                                               | 41                                            |
| 16.2.5 Internal connection diagram                                   | 43                                            |
| 16.2.6 Power-on sequence                                             | 46                                            |
| 16.3 DISPLAY AND OPERATION SECTIONS                                  | 47                                            |
| 16.3.1 Display sequence                                              | 47                                            |
| 16.3.2 Status display                                                |                                               |
| 16.3.3 Diagnostic mode                                               | 56                                            |
| 16 3 4 Alarm mode                                                    | 59                                            |
| 16.3.5 Point table setting                                           |                                               |
| 16.2.6 Deremotor modo                                                | 01                                            |
| 16.2.7 External I/O aignal diaplay                                   | 05                                            |
| 16.3.7 External I/O signal display                                   | 67                                            |
| 16.3.8 Output signal (DO) forced output                              | 68                                            |
| 16.3.9 Single-Step feed                                              | 69                                            |
| 16.3.10 Teaching function                                            | 71                                            |
| 16.4 HOW TO USE THE POINT TABLE                                      | 72                                            |
| 16.4.1 Power on and off procedures                                   | 73                                            |
| 16.4.2 Stop                                                          | 73                                            |
| 16.4.3 Test operation                                                | 74                                            |
| 16.4.4 Parameter setting                                             | 75                                            |
| 16.4.5 Point table setting                                           | 76                                            |
| 16.4.6 Actual operation                                              | 76                                            |
| 16.4.7 Troubleshooting at start-up                                   |                                               |
| 16.5 AUTOMATIC OPERATION MODE                                        | 78                                            |
| 16.5.1 Automatic operation mode                                      | 78                                            |
| 16.5.2 Automatic operation using point table                         |                                               |
|                                                                      | 112                                           |
| 16.6.1 IOC operation                                                 | 112                                           |
|                                                                      | 115                                           |
| 10.7 HOME POSITION RETURN MODE                                       |                                               |
| 16.7.1 Outline of nome position return                               | 115                                           |
| 16.7.2 Dog type nome position return                                 | 118                                           |
| 16.7.3 Count type home position return                               | 120                                           |
| 16.7.4 Data set type home position return                            | 122                                           |
| 16.7.5 Stopper type home position return                             | 123                                           |
| 16.7.6 Home position ignorance (servo-on position as home position)  | 125                                           |
| 16.7.7 Dog type rear end reference home position return              | 126                                           |
| 16.7.8 Count type front end reference home position return           | 128                                           |
| 16.7.9 Dog cradle type home position return                          | 130                                           |
| 16.7.10 Dog type last Z-phase reference home position return         | 131                                           |
| 16.7.11 Dog type front end reference home position return type       | 132                                           |
| 16.7.12 Dogless Z-phase reference home position return type          | 134                                           |
| 16.7.13 Automatic retract function used for the home position return | 135                                           |
| 16.7.14 Automatic positioning to home position function              | 136                                           |
| 16.8 ROLL FEED MODE USING THE ROLL FEED DISPLAY FUNCTION             | 107                                           |
| 16.9 POINT TABLE SETTING METHOD                                      | 1 37                                          |
|                                                                      | 137                                           |
| 16.9.1 Setting procedure                                             | 137<br>139<br>130                             |
| 16.9.1 Setting procedure                                             | 137<br>139<br>139                             |
| 16.9.1 Setting procedure                                             | 137<br>139<br>139<br>141                      |
| 16.9.1 Setting procedure                                             | 137<br>139<br>139<br>141<br>142               |
| 16.9.1 Setting procedure                                             | 137<br>139<br>139<br>141<br>142<br>142        |
| 16.9.1 Setting procedure                                             | 137<br>139<br>139<br>141<br>142<br>142<br>142 |

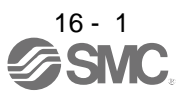

| 16.10.4 Parameter setting                                                  | .145        |
|----------------------------------------------------------------------------|-------------|
| 16.10.5 Actual operation                                                   | .146        |
| 16.10.6 Troubleshooting at start-up                                        | .146        |
| 16.11 PROGRAM OPERATION METHOD                                             | .147        |
| 16.11.1 Program language                                                   | .147<br>178 |
| 16 11 3 Basic settings of signals and parameters                           | 171         |
| 16.11.4 Timing chart of the program operation                              | .173        |
| 16.12 MANUAL OPERATION MODE                                                | .175        |
| 16.12.1 JOG operation                                                      | .175        |
| 16.12.2 Summary of home position return                                    | .177        |
| 16.12.3 Dog type home position return                                      | .180        |
| 16.12.4 Count type home position return                                    | .182        |
| 16.12.5 Data set type home position return                                 | .184        |
| 16.12.6 Stopper type nome position return                                  | 100         |
| 16.12.7 Home position ignorance (servo-on position as nome position)       | 187         |
| 16.12.9 Count type front end reference home position return                | 189         |
| 16.12.10 Dog cradle type home position return                              | .191        |
| 16.12.11 Dog type last Z-phase reference home position return              | .193        |
| 16.12.12 Dog type front end reference home position return type            | .195        |
| 16.12.13 Dogless Z-phase reference home position return type               | .197        |
| 16.12.14 Automatic retract function used for the home position return      | .198        |
| 16.13 SERIAL COMMUNICATION OPERATION                                       | .199        |
| 16.13.1 Positioning operation using the program                            | .199        |
| 16.13.2 Multi-drop method (RS-422 communication)                           | 200         |
|                                                                            | 201         |
| 16.15 ROLL FEED MODE USING THE ROLL FEED DISPLAY FUNCTION                  | 203         |
| 16.16 PROGRAM SETTING METHOD                                               | 205         |
| 16.16.1 Setting procedure                                                  | .205        |
| 16.16.2 Window for program edit                                            | .206        |
| 16.16.3 Indirect addressing window                                         | .207        |
| 16.17 HOW TO USE INDEXER                                                   | .208        |
| 16.17.1 Power on and off procedures                                        | .209        |
| 16.17.2 Stop                                                               | .209        |
| 16.17.5 Test operation                                                     | 210         |
| 16.17.5 Actual operation                                                   | 212         |
| 16.17.6 Troubleshooting at start-up                                        | .212        |
| 16.18 AUTOMATIC OPERATION MODE                                             | .214        |
| 16.18.1 Automatic operation mode                                           | .214        |
| 16.18.2 Automatic operation mode 1 (rotation direction specifying indexer) | .215        |
| 16.18.3 Automatic operation mode 2 (shortest rotating indexer)             | .219        |
| 16.19 MANUAL OPERATION MODE                                                | .222        |
| 16.19.1 Station JOG operation                                              | 222         |
|                                                                            | .223        |
| 16.20 1 Outline of home position return                                    | 227         |
| 16.20.2 Torque limit changing dog type home position return                | .229        |
| 16.20.3 Torque limit changing data set type                                | .231        |
| 16.20.4 Backlash compensation and digital override                         | .233        |
| 16.20.5 Safety precautions                                                 | .236        |
| 16.21 PARAMETERS                                                           | .237        |
| 16.21.1 Basic setting parameters ([Pr. PA])                                | .238        |
| 16.21.2 Gain/Tilter setting parameters ([Pr. PB_ ])                        | 239         |
| 16.21.3 Extension setting parameters ([Pr. PD $_1$ )                       | 241         |
| 16.21.5 Extension setting 2 parameters (IPr. PE 1)                         | .245        |
| 16 0                                                                       | 0           |

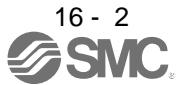

| 16.21.6 Extension setting 3 parameters (IPr PE 1)                             | 247  |
|-------------------------------------------------------------------------------|------|
| 16 21 7 Positioning control parameters ([Pr. PT ]])                           | 2/18 |
| 16.22 DETAILED LIST OF PARAMETERS                                             | 240  |
| 16.22 DETRIELE EIGT OF TRACAMETERO                                            | 240  |
| 16.22.2 Gain/filter setting parameters ([Pr. PB $_{1}$ ])                     | 250  |
| 16.22.3 Extension setting parameters ( $[Pr, PC = 1]$ )                       | 271  |
| 16.22.4  I/O setting parameters ([Pr. PD ])                                   | 282  |
| 16.22.5 Extension setting 2 parameters ([Pr. PE ])                            | 202  |
| 16.22.6 Extension setting 3 parameters ([Pr. PE])                             | 295  |
| 16.22.7 Desitioning control parameters ([Pr. DT ])                            | 207  |
|                                                                               | 207  |
| 16.23 1 Electronic dear settings in the point table method and program method | 307  |
| 16.23.2 Electronic gear setting in the indexer method                         | 310  |
| 16.24 SOFTWARE LIMIT                                                          | 311  |
|                                                                               |      |
| 10.23 STOP METHOD FOR LSP (FORWARD RUTATION STRUKE END) OFF OR LSN (REVERS    | 240  |
|                                                                               | 312  |
|                                                                               | 213  |
| 10.27 COMMUNICATION FUNCTION (MITSUDISTI GENERAL-PURPOSE AC SERVO PROTOCOL)   | 314  |
| 16.27.1 Reading command                                                       | 314  |
|                                                                               | 320  |
| 16.28 DETAILED EXPLANATIONS OF COMMANDS                                       | 329  |
| 16.28.1 External I/O signal status (DIO diagnosis)                            | 329  |
| 16.28.2 Input device on/oil                                                   | 334  |
| 16.28.3 Input device on/oil (for test operation)                              | 335  |
| 16.28.4 Test operation mode                                                   | 330  |
| 16.28.5 Output signal pin on/off (output signal (DO) forced output)           | 338  |
|                                                                               | 339  |
| 16.29 APPLICATION OF FUNCTIONS                                                | 347  |
| 16.29.1 Current position latch function                                       | 347  |
| 16.29.2 Interrupt positioning function                                        | 353  |
#### 16. POSITIONING MODE 16.1 FUNCTIONS AND CONFIGURATION

- 16.1.1To use positioning mode
- (1) Parameter setting
  - (a) Selection of the positioning modeSelect a positioning mode with [Pr. PA01 Operation mode] to use.

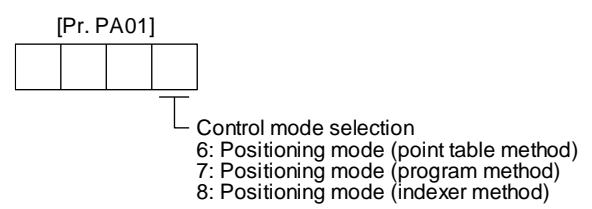

 (b) Positioning control parameters ([Pr. PT\_ ]) To enable read/write the positioning control parameters ([Pr. PT\_ ]), set [Pr. PA19 Parameter writing inhibit] to "0 0 A B".

When using LECSB2-T□, refer to "LECSB2-T □ Manual Chapter 17.1" and add a dedicated file (pushing operation extension file) to the setup software (MR Configurator2<sup>TM</sup>: LEC-MRC2E). Please download the dedicated file from SMC website. https://www.smcworld.com/

c) Assigning recommended input/output devices

Assign recommended input/output devices to the pins of CN1 in accordance with each chapter of point table/program/indexer method.

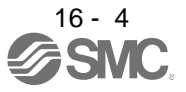

#### 16.1.2 Positioning mode specification list

The specifications only of the positioning mode are listed here. For other specifications, refer to section 1.3.

|      | Item   |      |              |                     |                |                     | Description                                                                                            |
|------|--------|------|--------------|---------------------|----------------|---------------------|----------------------------------------------------------------------------------------------------|
|      |        |      | Dr           | iver mo             | odel           |                     | LECSB -T                                                                                               |
| de   | pq     | e    | 0            | norotio             |                | ificationa          | Positioning with specification of point table No. (255 points)                                         |
| moc  | etho   | tab  | 0            | peration            |                |                     | Pushing operation by specifying the point table number (127 points) *refer to Chapter 17.              |
| ng   | Ē<br>P | oint |              |                     |                |                     | Set in the point table.                                                                                |
| ion  | Jan    | ٩.   | Desitie      |                     | Absolu         | ute value           | Setting range of feed length per point: -9999999 to 9999999 $[x10^{51m} \mu m]$ ,                      |
| osit | шu     |      | comm         | and                 | command method |                     | Setting range of rotation angle: -360.000 to 360.000 [degree]                                          |
| д.   | ပိ     |      | input        |                     |                |                     | Set in the point table.                                                                                |
|      |        |      | (Note 1)     |                     | Increm         | nental value        | Setting range of feed length per point: 0 to 9999999 [×10 <sup>S™</sup> µm],                           |
|      |        |      |              |                     | command method |                     | 0 to 99.9999 [×10 <sup>STM</sup> inch], 0 to 999999 [pulse],                                           |
|      |        |      |              |                     |                |                     | Setting range of rotation angle: 0 to 999.999 [degree]                                                 |
|      |        |      | Speed        | Speed command input |                |                     | Set the acceleration/deceleration time constants in the point table.                                   |
|      |        |      | System       |                     |                |                     | Set the S-pattern acceleration/deceleration time constants with [FI. FC03].                            |
|      |        |      |              |                     |                |                     |                                                                                                    |
|      |        |      | Torque limit |                     |                |                     | Set with parameter or external analog input (0 V DC to $\pm 10$ V DC/maximum torque)                   |
|      |        |      | Torqu        |                     | 1              |                     |                                                                                                    |
|      |        |      |              |                     | ÷              | ne                  | Setting of position command data with RS-422/RS-485 communication                                      |
|      |        |      |              |                     | ote            | d va                | Setting range of feed length per point: -9999999 to 9999999 [x10 <sup>STM</sup> µm],                   |
|      |        |      |              | te 5                | Ž              | lute<br>nan<br>od   | -99.9999 to 99.9999 [×10 <sup>S™</sup> inch], -999999 to 999999 [pulse],                               |
|      |        |      |              | °Z)                 | nd             | bso<br>omr<br>ieth  | Setting range of rotation angle: -360.000 to 360.000 [degree]                                          |
|      |        |      |              | uo                  | i pc           | A M F               |                                                                                                    |
|      |        |      | Iput         | cati                | mar            | nd                  |                                                                                                    |
|      |        |      | ta ir        | d data ii<br>ommun  | E              | tal<br>Jme          | Setting of position command data with RS-422/RS-485 communication                                      |
|      |        |      | dat          |                     | u c            | on c<br>neni<br>con | 0 to 99.9999 [x10 <sup>STM</sup> inch]. 0 to 999999 [pulse].                                           |
|      |        |      | and          | 200                 | sitic          | ue                  | Setting range of rotation angle: 0 to 999.999 [degree]                                                 |
|      |        |      | ů            | -48;                | Ро             | Inc<br>val<br>me    |                                                                                                    |
|      |        |      | I CO         | SS-422/RS           | Speed          | command             | Selects the rotation speed and acceleration/deceleration time constant                                 |
|      |        |      | itior        |                     | input          |                     | through RS-422/RS-485 communication.                                                                   |
|      |        |      | soc          |                     | Svetor         | m                   | Set the S-patient acceleration/deceleration time constants with [F1, FC05].                            |
|      |        |      | -            | -                   | Oyster         | 11                  | Program language (program with setup software (MR Configurator2 <sup>TM</sup> )                        |
|      |        | Jran | Opera        | tional s            | specifica      | ations              | Program capacity: 640 steps (256 programs)                                                             |
|      |        | roc  |              |                     |                |                     | Set with program language.                                                                             |
|      |        | ш.   |              |                     | Absolu         | ute value           | Setting range of feed length: -9999999 to 9999999 [×10 <sup>s™</sup> µm],                              |
|      |        |      | Positio      | on                  | comm           | and method          | -99.9999 to 99.9999 [×10 <sup>S™</sup> inch], -999999 to 999999 [pulse],                               |
|      |        |      | comm         | and                 |                |                     | Setting range of rotation angle: -360.000 to 360.000 [degree]                                          |
|      |        |      | (Note        | 1)                  | Increm         | nental value        | Set with program language.<br>Setting range of feed length: -9999999 to 999999 [x10 <sup>STM</sup> um] |
|      |        |      | <b>`</b>     | ,                   | comm           | and method          | -99.9999 to 99.9999 [×10 <sup>S™</sup> inch], -999999 to 9999999 [pulse],                              |
|      |        |      |              |                     |                |                     | Setting range of rotation angle: -999.999 to 999.999 [degree]                                          |
|      |        |      |              |                     |                |                     | Set servo motor speed, acceleration/deceleration time constants,                                       |
|      |        |      | Speed        | l comm              | and inp        | ut                  | and S-pattern acceleration/deceleration time constants with program language.                          |
|      |        |      | Suptor       | ~                   |                |                     | S-patient acceleration/deceleration time constants are also settable with [Pr. PCU3].                  |
|      |        |      | Appler       |                     | do             |                     | Signed absolute value command method/signed incremental value command method                           |
|      |        |      | Anaio        | y overri            | ue             |                     | Set with external analog input (0 V DC to ±10 V DC/0% to 200%)                                         |
|      |        |      | rorque       | e iimit             |                |                     | Set with parameter or external analog input (0 V DC to +10 V DC/maximum torque)                        |

|      |        |       | Item                  |                   | Description                                                                                                    |  |  |  |  |  |  |
|------|--------|-------|-----------------------|-------------------|----------------------------------------------------------------------------------------------------|--|--|--|--|--|--|
| de   | pq     | er    | Onenting              | -1                | Positioning by specifying the station position (Note 7)                                                                                   |  |  |  |  |  |  |
| bom  | etho   | dex   | Operation             | al specifications | The maximum number of divisions: 255                                                                                                    |  |  |  |  |  |  |
| ing  | d m    | Ч     | Speed co              | mmand input       | Selects the rotation speed and acceleration/deceleration time constant by a contact input.                                                |  |  |  |  |  |  |
| tion | nan    |       | System                |                   | Rotation direction specifying indexer/shortest rotating indexer                                                                           |  |  |  |  |  |  |
| osi  | nmo    |       | Digital ove           | erride            | Selects the override multiplying factor by a contact input.                                                                               |  |  |  |  |  |  |
| ш    | ŏ      |       | Torque lin            | nit               | Set with parameter or external analog input (0 V DC to +10 V DC/maximum torque)                                                           |  |  |  |  |  |  |
|      | ode    | ode   |                       | Each              | Point table No. input method/position data input method                                                                                   |  |  |  |  |  |  |
|      | ы<br>т | u mo  | Daint                 | operation         | Operates each positioning based on position command and speed command.                                                                    |  |  |  |  |  |  |
|      | atior  | atior | table                 | Automatic         | Varving-speed operation (2 to 255 speeds)/automatic continuous positioning operation (2 to 255 points)/                                   |  |  |  |  |  |  |
|      | pera   | pera  |                       | continuous        | utomatic continuous operation to a point table selected at startup/                                                                       |  |  |  |  |  |  |
|      | 0      | ic o  |                       | operation         | automatic continuous operation to the point table No. 1                                                                                   |  |  |  |  |  |  |
|      |        | mat   | Program               |                   | Depends on settings of program language.                                                                                                  |  |  |  |  |  |  |
|      |        | vuto  |                       | Rotation          |                                                                                                    |  |  |  |  |  |  |
|      |        | ۹     |                       | direction         | Positions to the specified station. Rotation direction settable                                                                           |  |  |  |  |  |  |
|      |        |       | Indexer               | indexer           |                                                                                                    |  |  |  |  |  |  |
|      |        |       |                       | Shortest          | Positions to the specified station. Rotates in the shorter direction from the current position.                                           |  |  |  |  |  |  |
|      |        | mode  |                       | rotating indexer  |                                                                                                    |  |  |  |  |  |  |
|      |        |       | Point                 | JOG operation     | Executes a contact input or an inching operation with the RS-422/RS-485 communication function based on speed command set with parameters |  |  |  |  |  |  |
|      |        | nn    | table/<br>program     | Manual pulse      |                                                                                                    |  |  |  |  |  |  |
|      |        | atic  |                       | generator         | Command nulse multiplication: select from x1, x10, and x100 with a parameter                                                              |  |  |  |  |  |  |
|      |        | per   |                       | operation         |                                                                                                    |  |  |  |  |  |  |
|      |        | ual c |                       | JOG operation     | Decelerates to a stop regardless of the station.                                                                                          |  |  |  |  |  |  |
|      |        | lanı  | Indexer               | Station JOG       | Rotates in a direction specified by the rotation direction decision when the start signal turns on.                                       |  |  |  |  |  |  |
|      |        | 2     |                       | operation         | Positions to the nearest station where the servo motor can decelerate to a stop when the start signal turns off.                          |  |  |  |  |  |  |
|      | ode    | jram  | Deathrea              |                   | Returns to home position upon 2-phase pulse after passing through the proximity dog.                                                      |  |  |  |  |  |  |
|      | u n    | rog   | Dog type              |                   | nome position address settable/nome position shift amount settable/nome position return direction selectable/                             |  |  |  |  |  |  |
|      | etur   | le/p  |                       |                   | Returns to home position upon the encoder pulse count after touching the proximity dog                                                    |  |  |  |  |  |  |
|      | u r    | tab   | Count type            |                   | Home position return direction selectable/home position shift amount settable/home position address settable/                             |  |  |  |  |  |  |
|      | sitic  | oint  |                       |                   | automatic retract on dog back to home position/automatic stroke retract function                                                          |  |  |  |  |  |  |
|      | e pc   | а.    | 6                     |                   | Returns to home position without dog.                                                                                                    |  |  |  |  |  |  |
|      | om     |       | Data set type         |                   | Sets any position as a home position using manual operation, etc./home position address settable                                          |  |  |  |  |  |  |
|      | Т      |       | Stopper type          |                   | Returns to home position upon hitting the stroke end.                                                                                     |  |  |  |  |  |  |
|      |        |       | Stopper ty            | he                | Home position return direction selectable/home position address settable                                                                  |  |  |  |  |  |  |
|      |        |       | Home pos              | ition ignorance   | Sets a home position where SON (Servo-on) signal turns on.                                                                                |  |  |  |  |  |  |
|      |        |       | home pos              | ition)            | Home position address settable                                                                                                    |  |  |  |  |  |  |
|      |        |       |                       |                   | Returns to home position based on the rear end of the proximity dog.                                                                      |  |  |  |  |  |  |
|      |        |       | Dog type<br>reference | rear end          | Home position return direction selectable/home position shift amount settable/home position address settable/                             |  |  |  |  |  |  |
|      |        |       |                       |                   | automatic retract on dog back to home position/automatic stroke retract function                                                          |  |  |  |  |  |  |
|      |        |       | Count typ             | e front end       | Returns to home position based on the front end of the proximity dog.                                                                     |  |  |  |  |  |  |
|      |        |       | reference             |                   | Home position return direction selectable/home position shift amount settable/home position address settable/                             |  |  |  |  |  |  |
|      |        |       |                       |                   | automatic retract on dog back to nome position/automatic stroke retract function                                                          |  |  |  |  |  |  |
|      |        |       | Dog cradi             | e tvpe            | Returns to nome position upon the first z-phase pulse based on the front end of the proximity dog.                                        |  |  |  |  |  |  |
|      |        |       | 209 0.44              |                   | automatic retract on dog back to home position/automatic stroke retract function                                                          |  |  |  |  |  |  |
|      |        |       |                       |                   | Returns to home position upon the Z-phase pulse right before the proximity dog based on the front end of the                              |  |  |  |  |  |  |
|      |        |       | Dog type              | last Z-phase      | proximity dog.                                                                                                    |  |  |  |  |  |  |
|      |        |       | reference             | (Note 4)          | Home position return direction selectable/home position shift amount settable/home position address settable/                             |  |  |  |  |  |  |
|      |        |       |                       |                   | automatic retract on dog back to home position/automatic stroke retract function                                                          |  |  |  |  |  |  |
|      |        |       | Dog type              | front end         | Returns to home position to the front end of the dog based on the front end of the proximity dog.                                         |  |  |  |  |  |  |
|      |        |       | reference             |                   | automatic retract on dog back to home position/automatic stroke retract function                                                          |  |  |  |  |  |  |
|      |        |       | Dogless 7             | -phase            | Returns to home position to the Z-phase pulse with respect to the first Z-phase pulse.                                                    |  |  |  |  |  |  |
|      |        |       | reference             | (Note 4)          | Home position return direction selectable/home position shift amount settable/home position address settable                              |  |  |  |  |  |  |
|      |        | er    | Torau- "              |                   | Returns to home position upon Z-phase pulse after an external limit is detected.                                                          |  |  |  |  |  |  |
|      |        | vapi  | type                  | in changing dog   | Home position return direction selectable/home position shift amount settable/home position address settable                              |  |  |  |  |  |  |
|      |        | Ľ     |                       |                   | Torque limit automatic changing function                                                                                                  |  |  |  |  |  |  |
|      |        |       | Torque lin            | nit changing data | Returns to home position without external limits.                                                                                         |  |  |  |  |  |  |
| 1    |        |       | set type              |                   | Sets any position as home position/home position address settable/torque limit automatic changing function                                |  |  |  |  |  |  |
|      | Aut    | omat  | ic positioni          | ng to home        | High-speed automatic positioning to a defined home position                                                                               |  |  |  |  |  |  |
| i    | pos    | ition | runction (N           | ote 2)            | 0                                                                                                    |  |  |  |  |  |  |

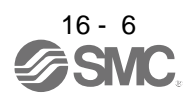

|                  | Item            | Description                                                                                                    |  |  |  |  |  |
|------------------|-----------------|----------------------------------------------------------------------------------------------------|--|--|--|--|--|
| Positioning mode | Other functions | Absolute position detection/backlash compensation/overtravel prevention with external limit switch (LSP/LSN)/software stroke limit/mark detection function (Note 3)/override |  |  |  |  |  |

Note 1. STM is the ratio to the setting value of the position data. STM can be changed with [Pr. PT03 Feeding function selection].

- 2. The automatic positioning to home position function is not available with the program method and the indexer method.
- 3. Indexer method does not have the mark detection function.

#### 16.1.3 Function list

POINT
The symbols in the control mode column mean as follows.
CP: Positioning mode (point table method)
CL: Positioning mode (program method)
PS: Positioning mode (indexer method)

The following table lists the functions of this servo. For details of the functions, refer to each section indicated in the detailed explanation field.

|                                            |                                          |                                                                                                    | Con          | trol n    | node         | e                       |  |  |
|--------------------------------------------|------------------------------------------|----------------------------------------------------------------------------------------------------|--------------|-----------|--------------|-------------------------|--|--|
| Fun                                        | ction                                    | Description                                                                                                    | СР           | CL        | PS           | Detailed<br>explanation |  |  |
| Model adapti                               | ve control                               | This function achieves a high response and stable control following the ideal model. The two-degrees-of-freedom model adaptive control enables you to set a response to the command and response to the disturbance separately. Additionally, this function can be disabled. To disable this function, refer to section 7.5.                                                                                                    |              |           |              |                         |  |  |
| Positioning mode<br>(point table method)   |                                          | Set 1 to 255 point tables in advance, and select any point table to perform operation in accordance with the set values. To select point tables, use external input signals or communication function.                                                                                                    | 0            |           | $\backslash$ | Chapter 4               |  |  |
| Positioning mode<br>(program method)       |                                          | Set 1 to 256 programs in advance and select any program to perform operation in accordance with the programs. To select programs, use external input signals or communication function.                                                                                                    |              | 0         |              | Chapter 5               |  |  |
| Positioning mode<br>(indexer method)       |                                          | Set 2 to 255 divided stations in advance to perform operation to the station positions. To select station positions, use external input signals or communication function.                                                                                                    | $\backslash$ | $\square$ | 0            | Chapter 6               |  |  |
| Roll feed disp                             | play function                            | Positions based on specified travel distance from a status display "0" of current/command positions at start.                                                                                                    |              |           |              | Section 4.5             |  |  |
| Mark                                       | Current<br>position<br>latch<br>function | When the mark detection signal turns on, the current position is latched. The latched data can be read with communication commands.                                                                                                    | 0            | 0         |              | Section<br>12.2.1       |  |  |
| detection                                  | Interrupt<br>positioning<br>function     | When MSD (Mark detection) turns on, this function converts the remaining distance to the travel amount set in [Pr. PT30] and [Pr. PT31] (Mark sensor stop travel distance).                                                                                                    | 0            | 0         | $\backslash$ | Section<br>12.2.2       |  |  |
| Infinite feed function<br>(setting degree) |                                          | When the unit of position data of the automatic operation or manual operation is set to degree, the detection of [AL. E3.1 Multi-revolution counter travel distance excess warning] is disabled and the home position is retained even if the servo motor rotates 32768 revolutions or more are in the same direction. Thus, the current position is restored after the power is cycled. This function can be used with the absolute position detection system. | 0            | 0         |              | Section<br>12.3         |  |  |
| Simple cam f                               | unction                                  | This function enables the encoder following function, mark sensor input compensation function, synchronous operation using positioning data, and synchronous interpolation operation.                                                                                                    | 0            | 0         |              | Section<br>12.1         |  |  |

|                                              |                                                                                                    | Con        | trol n     | node | e                                                                                                    |  |  |
|----------------------------------------------|----------------------------------------------------------------------------------------------------|------------|------------|------|----------------------------------------------------------------------------------------------------|--|--|
| Function                                     | Description                                                                                                    | СР         | СГ         | PS   | Detailed<br>explanation                                                                                                    |  |  |
| home position return                         | Dog type/count type/data setting type/stopper type/home position<br>ignorance/dog type rear end reference/count type front end reference/dog<br>cradle type/dog type last Z-phase reference/dog type Z-phase<br>reference/dogless Z-phase reference               | 0          | 0          |      | Section 4.4<br>Section 5.4                                                                                                    |  |  |
|                                              | Torque limit changing dog type/torque limit changing data set type                                                                                                    | $\geq$     | $\geq$     | 0    | Section 6.4                                                                                                    |  |  |
| High-resolution encoder                      | The encoder resolution of the rotary servo motor will be 262144 pulses/rev.                                                                                                    | 0          | 0          | 0    |                                                                                                    |  |  |
| Absolute position detection system           | Home position return is required only once, and not required at every power-<br>on. Only "12.1 Summary" and "12.2 Battery" will be appropriate references<br>for the positioning mode.                                                                            | 0          | 0          | 0    | chapter 12                                                                                                    |  |  |
| Gain switching function                      | You can switch gains during rotation/stop, and can use input devices to switch gains during operation.                                                                                                    | 0          | 0          | 0    | section 7.2                                                                                                    |  |  |
| Advanced vibration<br>suppression control II | This function suppresses vibration at the arm end or residual vibration.                                                                                                    | 0          | 0          | 0    | section 7.1.5                                                                                                    |  |  |
| Machine resonance suppression filter         | This is a filter function (notch filter) which decreases the gain of the specific frequency to suppress the resonance of the mechanical system.                                                                                                    | 0          | 0          | 0    | section 7.1.1                                                                                                    |  |  |
| Shaft resonance suppression filter           | When a load is mounted to the servo motor shaft, resonance by shaft torsion during driving may generate a mechanical vibration at high frequency. The shaft resonance suppression filter suppresses the vibration.                                                | 0          | 0          | 0    | section 7.1.3                                                                                                    |  |  |
| Adaptive filter II                           | Driver detects mechanical resonance and sets filter characteristics automatically to suppress mechanical vibration.                                                                                                    | 0          | 0          | 0    | _ section<br>7.1.2                                                                                                    |  |  |
| Low-pass filter                              | Suppresses high-frequency resonance which occurs as servo system response is increased.                                                                                                    | 0          | 0          | 0    | section 7.1.4                                                                                                    |  |  |
| Machine analyzer function                    | Analyzes the frequency characteristic of the mechanical system by simply connecting an Setup software (MR Configurator2 <sup>™</sup> ) installed personal computer and driver.<br>Setup software (MR Configurator2 <sup>™</sup> ) is necessary for this function. | 0          | 0          | 0    |                                                                                                    |  |  |
| Robust filter                                | This function provides better disturbance response in case low response level that load to motor inertia ratio is high for such as roll send axes.                                                                                                    | 0          | 0          | 0    | [Pr. PE41]                                                                                                    |  |  |
| Slight vibration<br>suppression control      | Suppresses vibration of ±1 pulse generated at a servo motor stop.                                                                                                    | 0          | 0          | 0    | [Pr. PB24]                                                                                                    |  |  |
| Electronic gear                              | Position commands can be multiplied by 1/864 to 33935.                                                                                                    | 0          | 0          | /    | [Pr. PA06]                                                                                                    |  |  |
| Electronic gear                              | Position commands can be multiplied by 1/9999 to 9999.                                                                                                    | $\searrow$ | $\searrow$ | 0    | [Pr. PA07]                                                                                                    |  |  |
| Auto tuning                                  | Automatically adjusts the gain to optimum value if load applied to the servo motor shaft varies.                                                                                                    | 0          | 0          | 0    | section 6.3                                                                                                    |  |  |
| Regenerative option                          | Used when the built-in regenerative resistor of the driver does not have sufficient regenerative capability for the regenerative power generated.                                                                                                    | 0          | 0          | 0    | section 11.2                                                                                                    |  |  |
| Alarm history clear                          | Alarm history is cleared.                                                                                                    | 0          | 0          | 0    | [Pr. PC18]                                                                                                    |  |  |
| Input signal selection<br>(device settings)  | ST1 (Forward rotation start), ST2 (Reverse rotation start), and SON (Servo-<br>on) and other input device can be assigned to any pins.                                                                                                    | 0          | 0          | 0    | <ul> <li>[Pr. PD04]</li> <li>[Pr. PD06]</li> <li>[Pr. PD10]</li> <li>[Pr. PD12]</li> <li>[Pr. PD14]</li> <li>[Pr. PD18]</li> <li>[Pr. PD20]</li> <li>[Pr. PD22]</li> <li>[Pr. PD44]</li> <li>[Pr. PD46]</li> </ul> |  |  |

|                                                    |                                                                                                    | Con | trol n | node   | le                                                                                                    |  |  |
|----------------------------------------------------|----------------------------------------------------------------------------------------------------|-----|--------|--------|----------------------------------------------------------------------------------------------------|--|--|
| Function                                           | Description                                                                                                    | СР  | сг     | Sd     | Detailed<br>explanation                                                                                                    |  |  |
| Output signal selection<br>(device settings)       | The output devices including MBR (Electromagnetic brake interlock) can be assigned to certain pins of the CN1 connector.                                                                                                    | 0   | 0      | 0      | [Pr. PD23] to<br>[Pr. PD26]<br>[Pr. PD28]<br>[Pr. PD47]                                                                                                   |  |  |
| Output signal (DO) forced<br>output                | Output signal can be forced on/off independently of the servo status.<br>Use this function for checking output signal wiring, etc.                                                                                                    | 0   | 0      | 0      | Section 3.1.8<br>Section 3.2.8<br>section 4.5.8<br>section<br>18.5.9                                                                                      |  |  |
| Command pulse selection                            | Supports only A-axis/B-axis pulse trains.                                                                                                    | 0   | 0      | $\geq$ | [Pr. PA13]                                                                                                    |  |  |
| Torque limit                                       | Servo motor torque can be limited to any value.                                                                                                    | 0   | 0      | 0      | [Pr. PA11]<br>[Pr. PA12]                                                                                                    |  |  |
| Status display                                     | Servo status is shown on the 5-digit, 7-segment LED display.                                                                                                    | 0   | 0      | 0      | Section<br>3.1.2<br>Section<br>3.2.2                                                                                                    |  |  |
| External I/O signal display                        | On/off statuses of external I/O signals are shown on the display.                                                                                                    | 0   | 0      | 0      | Section<br>3.1.7<br>Section<br>3.2.7                                                                                                    |  |  |
| Alarm code output                                  | If an alarm has occurred, the corresponding alarm number is outputted in 3-<br>bit code.                                                                                                    | 0   | 0      | 0      | Chapter 8                                                                                                    |  |  |
| Test operation mode                                | Jog operation/positioning operation/motor-less operation/DO forced<br>output/program operation/single-step feed<br>However, setup software (MR Configurator2 <sup>™</sup> ) is necessary for positioning<br>operation, program operation, and single-step feed. | 0   | 0      | 0      | Section<br>3.1.8<br>Section<br>3.1.9<br>Section<br>3.2.8<br>Section<br>3.2.9<br>section 4.5.8<br>section 4.5.9<br>section<br>18.5.9<br>section<br>18.5.10 |  |  |
| Analog monitor output                              | Servo status is outputted in terms of voltage in real time.                                                                                                    | 0   | 0      | 0      | [Pr. PC14]<br>[Pr. PC15]                                                                                                    |  |  |
| setup software (MR<br>Configurator2 <sup>™</sup> ) | Using a personal computer, you can perform the parameter setting, test operation, monitoring, and others.                                                                                                    | 0   | 0      | 0      | section 11.7                                                                                                    |  |  |
| One-touch tuning                                   | Gain adjustment is performed just by one click on a certain button on setup software (MR Configurator2 <sup>™</sup> ) or operation section.                                                                                                    | 0   | 0      | 0      | section 6.2<br>section<br>18.5.4                                                                                                    |  |  |

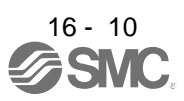

|                                        |                                                                                                    | Con | trol n | node            |                                                  |
|----------------------------------------|----------------------------------------------------------------------------------------------------|-----|--------|-----------------|--------------------------------------------------|
| Function                               | Description                                                                                                    | СР  | CL     | Sd              | Detailed<br>explanation                          |
| SEMI-F47 function                      | This function which complies with the SEMI-F47 standard enables to avoid triggering [AL. 10 Undervoltage] using the electrical energy charged in the capacitor in case that an instantaneous power failure occurs during operation.                                                                                                    | 0   | 0      | 0               | _ section<br>7.4<br>[Pr. PA20]<br>[Pr. PF25]     |
| Tough drive function                   | This function makes the equipment continue operating even under the condition that an alarm occurs.<br>The tough drive function includes two types: the vibration tough drive and the instantaneous power failure tough drive.                                                                                                    | 0   | 0      | 0               | section 7.3                                      |
| Drive recorder function                | <ul> <li>This function continuously monitors the servo status and records the status transition before and after an alarm for a fixed period of time. You can check the recorded data on the drive recorder window on setup software (MR Configurator2<sup>TM</sup>) by clicking the "Graph" button.</li> <li>However, the drive recorder will not operate on the following conditions.</li> <li>You are using the graph function of setup software (MR Configurator2<sup>TM</sup>).</li> <li>You are using the machine analyzer function.</li> <li>[Pr. PF21] is set to "-1".</li> </ul> | 0   | 0      | 0               | [Pr. PA23]                                       |
| STO function                           | This driver complies with the STO function as functional safety of IEC/EN 61800-5-2. You can create a safety system for the equipment easily.                                                                                                    | 0   | 0      | 0               | chapter 13                                       |
| Driver life diagnosis<br>function      | You can check the cumulative energization time and the number of on/off times of the inrush relay. This function gives an indication of the replacement time for parts of the Driver including a capacitor and a relay before they malfunction.                                                                                                    | 0   | 0      | 0               |                                                  |
| Power monitoring function              | This function calculates the power running energy and the regenerative power from the data in the driver such as speed and current. Power consumption and others are displayed on setup software (MR Configurator2 <sup>™</sup> ).                                                                                                    | 0   | 0      | 0               |                                                  |
| Machine diagnosis<br>function          | From the data in the driver, this function estimates the friction and vibrational component of the drive system in the equipment and recognizes an error in the machine parts, including a ball screw and bearing. setup software (MR Configurator2 <sup>™</sup> ) is necessary for this function.                                                                                                    | 0   | 0      | 0               |                                                  |
| Lost motion compensation function      | This function improves the response delay occurred when the machine moving direction is reversed.                                                                                                    | 0   | 0      | 0               | section 7.6                                      |
| Super trace control                    | This function sets constant and uniform acceleration/deceleration droop pulses to almost 0.                                                                                                    | 0   | 0      | 0               | section 7.7                                      |
| Limit switch                           | Limits travel intervals using LSP (Forward rotation stroke end) and LSN (Reverse rotation stroke end).                                                                                                    | 0   | 0      | 0               |                                                  |
| S-pattern<br>acceleration/deceleration | Enables smooth acceleration and deceleration.<br>Set S-pattern acceleration/deceleration time constants with [Pr. PC03].<br>Compared with linear acceleration/deceleration, the<br>acceleration/deceleration time will be longer for the S-pattern<br>acceleration/deceleration time constants regardless of command speed.                                                                                                    | 0   | 0      |                 | [Pr. PC03]<br>section 5.2.2                      |
| Software limit                         | Limits travel intervals by address using parameters.<br>Enables the same function with the limit switch by setting parameters.                                                                                                    | 0   | 0      | $\overline{\ }$ | Section 7.4                                      |
| Analog override                        | Limits a servo motor speed with analog inputs.<br>A value can be changed from 0% to 200% for a set speed.                                                                                                    | 0   | 0      | $\overline{\ }$ | Section 2.4                                      |
| Digital override                       | A commanded speed multiplied by an override value selected with OVR<br>(Override selection) will be an actual servo motor speed.<br>A value can be changed from 0% to 360% for a set speed.                                                                                                    |     |        | 0               | [Pr. PT42]<br>[Pr. PT43]<br>section<br>6.4.4 (2) |
| Teaching function                      | After an operation travels to a target position with a JOG operation or manual pulse generator operation, pushing the SET button of the operation part or turning on TCH (Teach) will import position data.                                                                                                    | 0   |        |                 | Section<br>3.1.10<br>Section<br>3.2.10           |
| High-resolution analog input (VC)      | The analog input resolution can be increased to 16 bits.                                                                                                    | 0   | 0      | $\backslash$    | [Pr. PC60]                                       |

#### 16.2 SIGNALS AND WIRING

16.2.1 I/O signal connection example

#### (1) Point table method

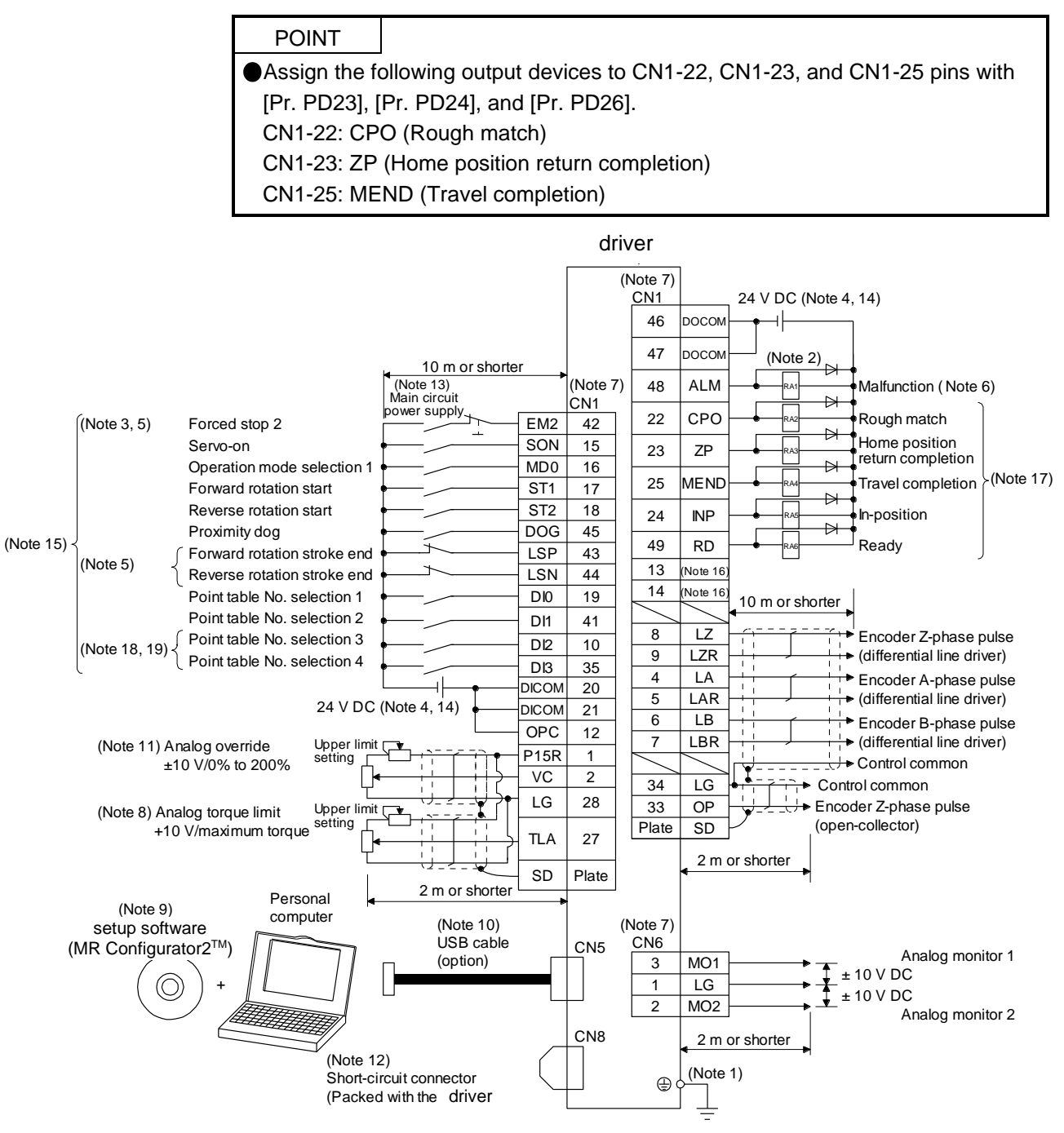

16 - 12

- Note 1. To prevent an electric shock, always connect the protective earth (PE) terminal (marked (-)) of the driver to the protective earth (PE) of the cabinet.
  - 2. Connect the diode in the correct direction. If it is connected reversely, the driver will malfunction and will not output signals, disabling EM2 (Forced stop 2) and other protective circuits.
  - 3. The forced stop switch (normally closed contact) must be installed.
  - 4. Supply 24 V DC ± 10% to interfaces from outside. The total current capacity is up to 500 mA. 500 mA is the value applicable when all I/O signals are used. The current capacity can be decreased by reducing the number of I/O points. Refer to section 3.9.2 (1) that gives the current value necessary for the interface. A 24 V DC power supply can be used for both input signal and output signal.
  - 5. When starting operation, always turn on EM2 (Forced stop 2), LSP (Forward rotation stroke end) and LSN (Reverse rotation stroke end) (normally closed contact).
  - 6. ALM (Malfunction) turns on in normal alarm-free condition (normally closed contact).
  - 7. The pins with the same signal name are connected in the driver.
  - TLA will be available when TL (External torque limit selection) is enabled with [Pr. PD04], [Pr. PD06], [Pr. PD08], [Pr. PD10], [Pr. PD12], [Pr. PD14], [Pr. PD18], [Pr. PD20], [Pr. PD22], [Pr. PD44], and [Pr. PD46]. (Refer to section 3.6.1 (5).)
  - 9. Use Setup software (MR Configurator2<sup>™</sup>) (Refer to section 11.7)
  - PC or PLC...etcs or parameter units can also be connected via the CN3 connector with the RS-422/RS-485 communication. Note that using the USB communication function (CN5 connector) prevents the RS-422/RS-485 communication function (CN3 connector) from being used, and vice versa. They cannot be used together.

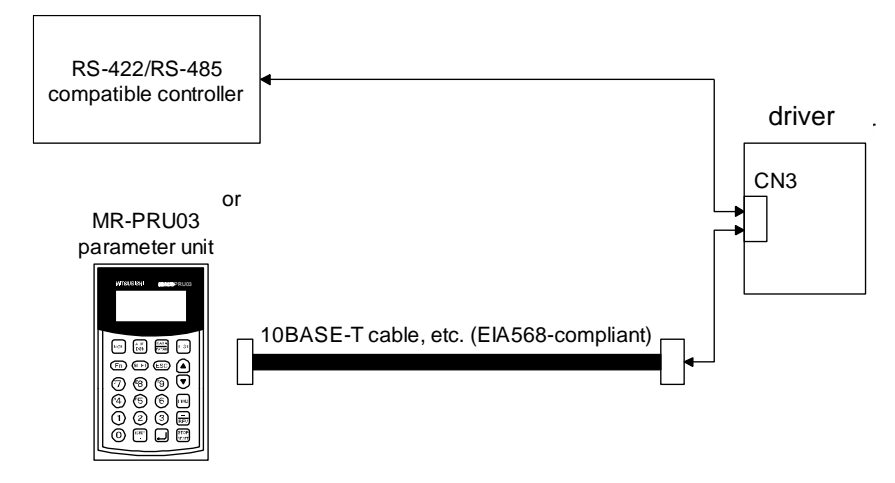

- 11. Use an external power supply when inputting a negative voltage.
- 12. When not using the STO function, attach the short-circuit connector came with a driver.
- 13. Configure a circuit to turn off EM2 when the main circuit power is turned off to prevent an unexpected restart of the driver .
- 14. This diagram shows sink I/O interface.
- 15. The device can be changed with [Pr. PD04], [Pr. PD06], [Pr. PD08], [Pr. PD10], [Pr. PD12], [Pr. PD14], [Pr. PD18], [Pr. PD20], [Pr. PD22], [Pr. PD44], and [Pr. PD46].
- 16. These output devices are not assigned by default. Assign the output device with [Pr. PD47] as necessary.
- 17. These devices are recommended assignments. The device can be changed by [Pr. PD23] to [Pr. PD26], and [Pr. PD28].
- 18. DI2 and DI3 are assigned to the CN1-10 and CN1-35 pins by default.
- Supply + of 24 V DC to OPC (Power input for open-collector sink interface) when input devices are assigned to the CN1-10 pin and the CN1-35 pin. They are not used with source input interface. For the positioning mode, input devices (DI2 and DI3) are assigned by default.

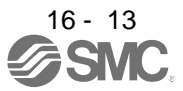

#### (2) Program method

POINTAssign the following output devices to CN1-22, CN1-23, and CN1-25 pins with<br/>[Pr. PD23], [Pr. PD24], and [Pr. PD26].<br/>CN1-22: CPO (Rough match)<br/>CN1-23: ZP (Home position return completion)<br/>CN1-25: MEND (Travel completion)

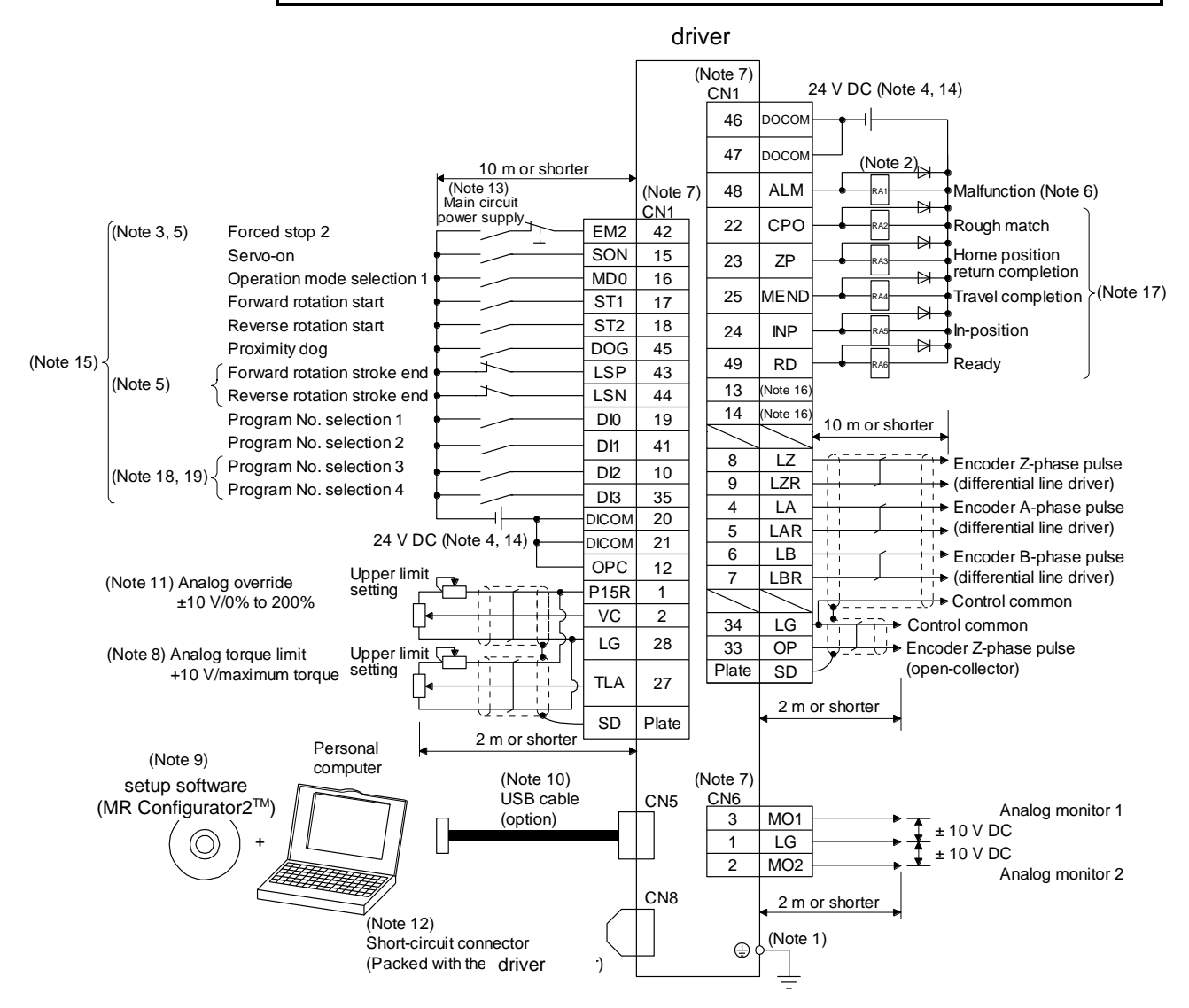

16 - 14

- Note 1. To prevent an electric shock, always connect the protective earth (PE) terminal (marked (-)) of the driver to the protective earth (PE) of the cabinet.
  - 2. Connect the diode in the correct direction. If it is connected reversely, the driver will malfunction and will not output signals, disabling EM2 (Forced stop 2) and other protective circuits.
  - 3. The forced stop switch (normally closed contact) must be installed.
  - 4. Supply 24 V DC ± 10% to interfaces from outside. The total current capacity is up to 500 mA. 500 mA is the value applicable when all I/O signals are used. The current capacity can be decreased by reducing the number of I/O points. Refer to section 3.9.2 (1) that gives the current value necessary for the interface. A 24 V DC power supply can be used for both input signal and output signal.
  - 5. When starting operation, always turn on EM2 (Forced stop 2), LSP (Forward rotation stroke end) and LSN (Reverse rotation stroke end) (normally closed contact).
  - 6. ALM (Malfunction) turns on in normal alarm-free condition (normally closed contact).
  - 7. The pins with the same signal name are connected in the driver.
  - TLA will be available when TL (External torque limit selection) is enabled with [Pr. PD04], [Pr. PD06], [Pr. PD08], [Pr. PD10], [Pr. PD12], [Pr. PD14], [Pr. PD18], [Pr. PD20], [Pr. PD22], [Pr. PD44], and [Pr. PD46]. (Refer to section 3.6.1 (5))
  - 9. Use Setup software (MR Configurator2<sup>™</sup>) (Refer to section 11.7)
  - PC or PLC...etcs or parameter units can also be connected via the CN3 connector with the RS-422/RS-485 communication. Note that using the USB communication function (CN5 connector) prevents the RS-422/RS-485 communication function (CN3 connector) from being used, and vice versa. They cannot be used together.

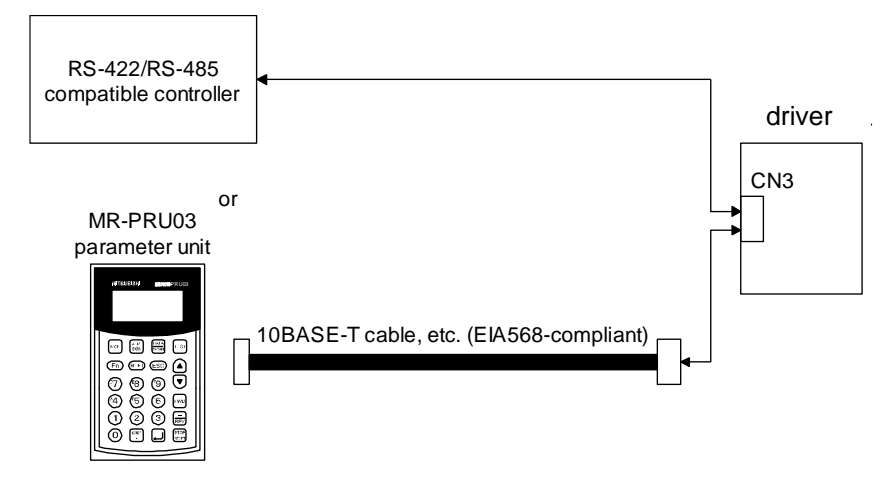

- 11. Use an external power supply when inputting a negative voltage.
- 12. When not using the STO function, attach the short-circuit connector came with a driver
- 13. Configure a circuit to turn off EM2 when the main circuit power is turned off to prevent an unexpected restart of the driver .
- 14. This diagram shows sink I/O interface.
- 15. The device can be changed with [Pr. PD04], [Pr. PD06], [Pr. PD08], [Pr. PD10], [Pr. PD12], [Pr. PD14], [Pr. PD18], [Pr. PD20], [Pr. PD22], [Pr. PD44], and [Pr. PD46].
- 16. These output devices are not assigned by default. Assign the output device with [Pr. PD47] as necessary.
- 17. These devices are recommended assignments. The device can be changed by [Pr. PD23] to [Pr. PD26], and [Pr. PD28].
- 18. DI2 and DI3 are assigned to the CN1-10 and CN1-35 pins by default. When connecting a manual pulse generator, change them with [Pr. PD44] and [Pr. PD46]. Refer to section 9.1 for details of the manual pulse generator.
- 19. Supply + of 24 V DC to OPC (Power input for open-collector sink interface) when input devices are assigned to the CN1-10 pin and the CN1-35 pin. They are not used with source input interface. For the positioning mode, input devices (DI2 and DI3) are assigned by default.

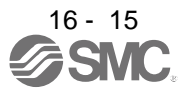

#### (3) Indexer method

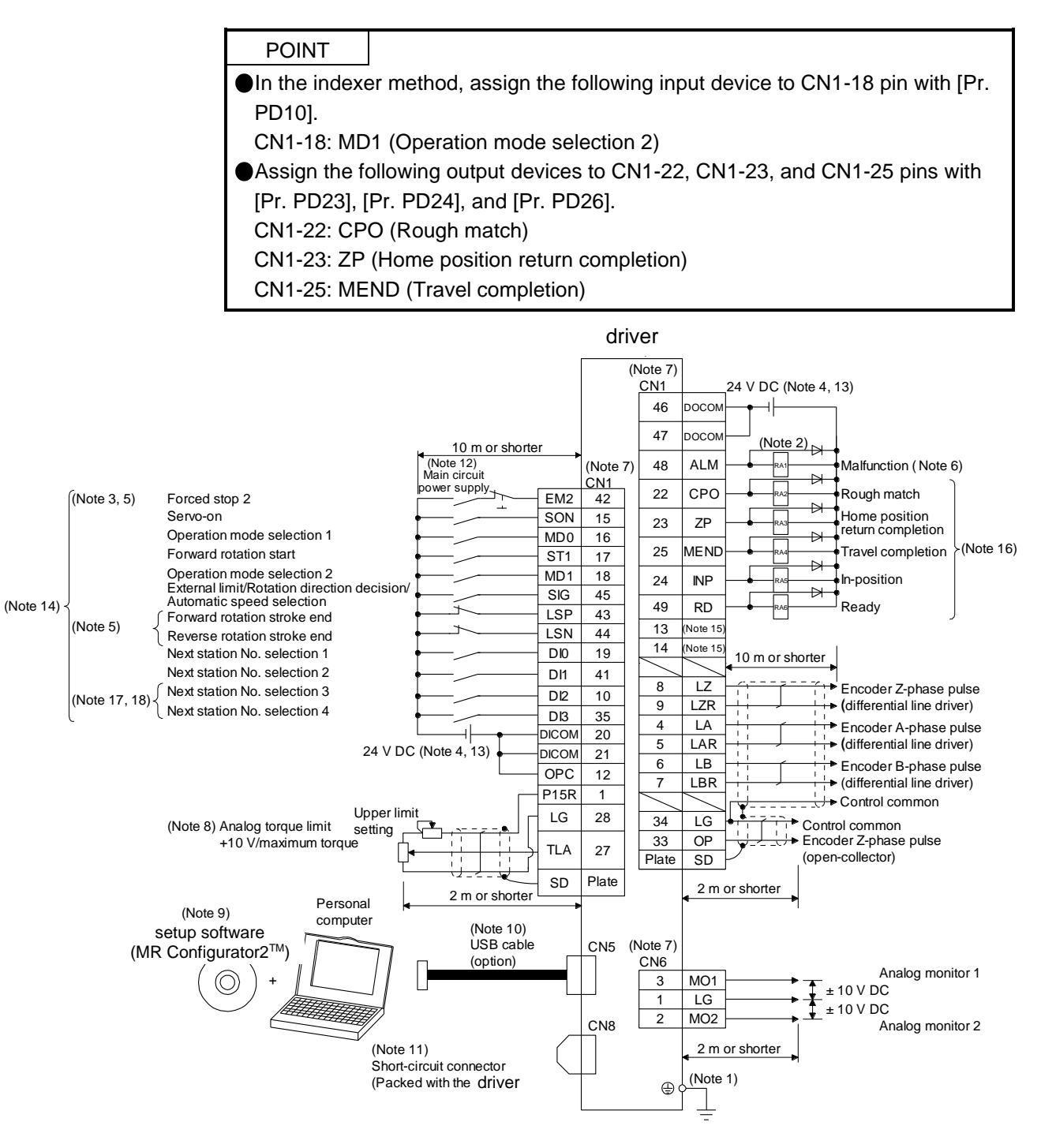

16 - 16

- Note 1. To prevent an electric shock, always connect the protective earth (PE) terminal (marked (-)) of the driver to the protective earth (PE) of the cabinet.
  - 2. Connect the diode in the correct direction. If it is connected reversely, the driver will malfunction and will not output signals, disabling EM2 (Forced stop 2) and other protective circuits.
  - 3. The forced stop switch (normally closed contact) must be installed.
  - 4. Supply 24 V DC ± 10% to interfaces from outside. The total current capacity is up to 500 mA. 500 mA is the value applicable when all I/O signals are used. The current capacity can be decreased by reducing the number of I/O points. Refer to section 3.9.2 (1) that gives the current value necessary for the interface. A 24 V DC power supply can be used for both input signal and output signal.
  - 5. When starting operation, always turn on EM2 (Forced stop 2), LSP (Forward rotation stroke end) and LSN (Reverse rotation stroke end) (normally closed contact).
  - 6. ALM (Malfunction) turns on in normal alarm-free condition (normally closed contact).
  - 7. The pins with the same signal name are connected in the driver.
  - TLA will be available when TL (External torque limit selection) is enabled with [Pr. PD04], [Pr. PD06], [Pr. PD08], [Pr. PD10], [Pr. PD12], [Pr. PD14], [Pr. PD18], [Pr. PD20], [Pr. PD22], [Pr. PD44], and [Pr. PD46]. (Refer to section 3.6.1 (5).)
  - 9. Use Setup software (MR Configurator2<sup>™</sup>) (Refer to section 11.7)
  - PC or PLC...etcs or parameter units can also be connected via the CN3 connector with the RS-422/RS-485 communication. Note that using the USB communication function (CN5 connector) prevents the RS-422/RS-485 communication function (CN3 connector) from being used, and vice versa. They cannot be used together.

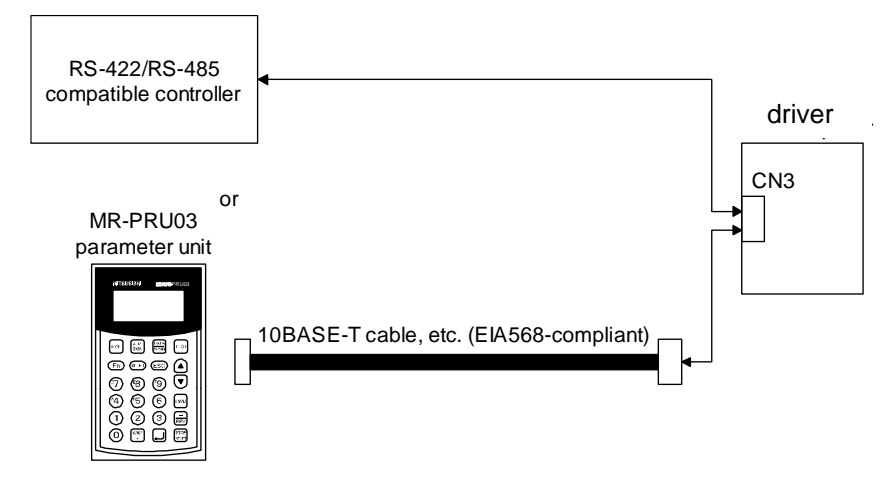

- 11. When not using the STO function, attach the short-circuit connector came with a driver..
- 12. Configure a circuit to turn off EM2 when the main circuit power is turned off to prevent an unexpected restart of the driver.
- 13. This diagram shows sink I/O interface.
- 14. The signals can be changed with [Pr. PD04], [Pr. PD06], [Pr. PD08], [Pr. PD10], [Pr. PD12], [Pr. PD14], [Pr. PD18], [Pr. PD20], [Pr. PD22], [Pr. PD44], and [Pr. PD46].
- 15. These output devices are not assigned by default. Assign the output device with [Pr. PD47] as necessary.
- 16. These devices are recommended assignments. The device can be changed by [Pr. PD23] to [Pr. PD26], and [Pr. PD28].
- 17. DI2 and DI3 are assigned to the CN1-10 and CN1-35 pins by default. When connecting a manual pulse generator, change them with [Pr. PD44] and [Pr. PD46]. Refer to section 9.1 for details of the manual pulse generator.
- 18. Supply + of 24 V DC to OPC (Power input for open-collector sink interface) when input devices are assigned to the CN1-10 pin and the CN1-35 pin. They are not used with source input interface. For the positioning mode, input devices (DI2 and DI3) are assigned by default.

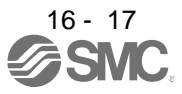

16.2.2 Connector and signal arrangement

The driver front view shown is that of the LECSB2-T7 or less. For other views of driver, connector arrangements, and details, refer to chapter 9.

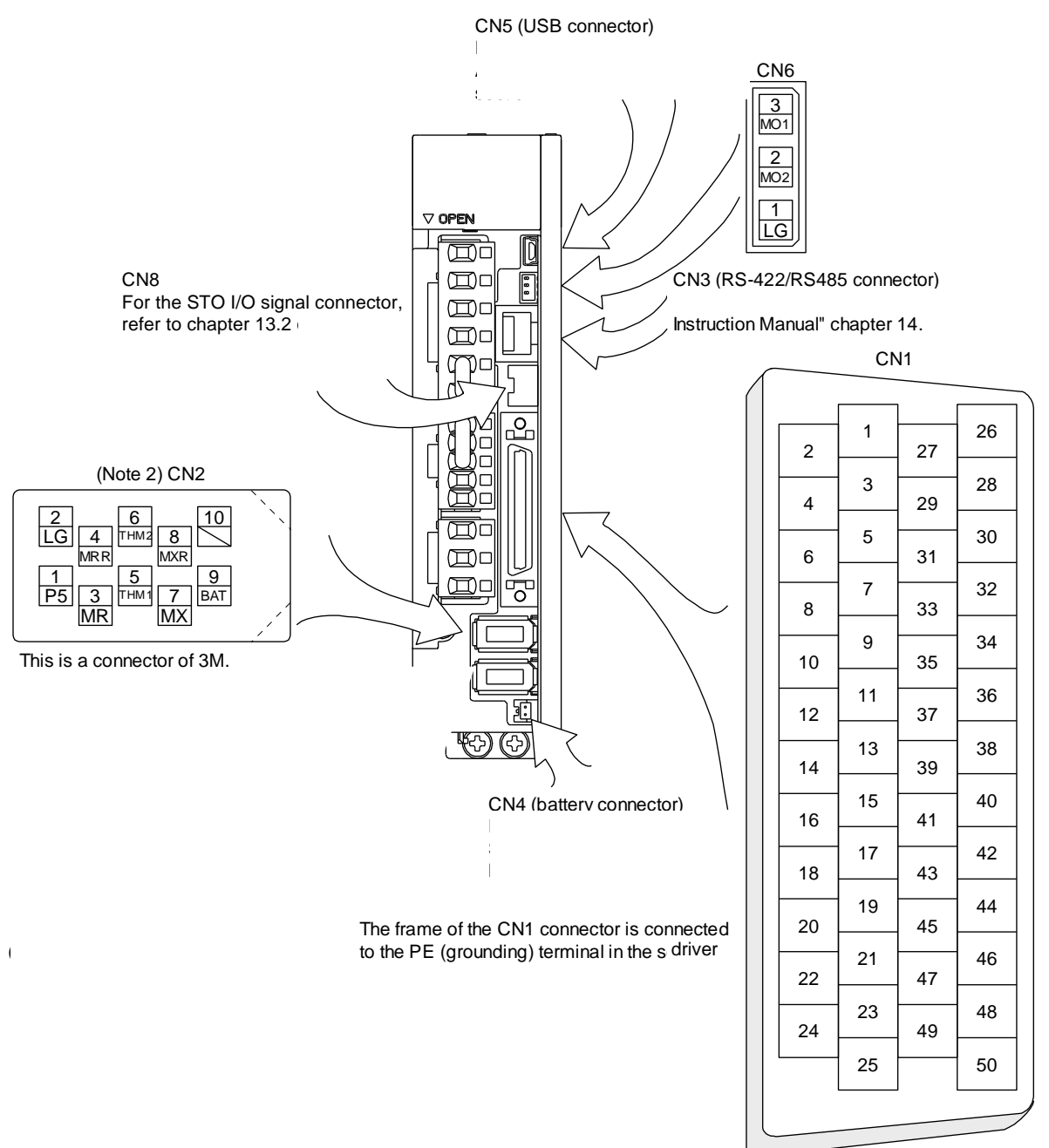

The device assignment of CN1 connector pins changes depending on the control mode. For the pins which are given parameters in the related parameter column, their devices will be changed using those parameters.

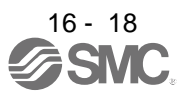

|               | (Note 1)     | (Note 2) I/C     | ) signals in cor | ntrol modes      |                   |
|---------------|--------------|------------------|------------------|------------------|-------------------|
| Pin No.       | I/O          | CP               | CL               | PS               | Related parameter |
| 1             |              | P15R             | P15R             | P15R             |                   |
| 2             |              | VC               | VC               |                  |                   |
| 2             |              |                  |                  |                  |                   |
| 3             | /            |                  | LG               | LG               |                   |
| 4             | 0            |                  |                  |                  |                   |
| 5             | 0            |                  |                  |                  |                   |
| 6             | 0            | LB               | LB               | LB               |                   |
| /             | 0            | LBR              | LBR              | LBR              |                   |
| 8             | 0            | LZ               | LZ               | LZ               |                   |
| 9             | 0            | LZR              | LZR              | LZR              |                   |
| 10            | (Note 8) I   | (Note 10)        | (Note 10)        | (Note 10)        | PD44              |
| 11            |              | PG               | PG               | PG               |                   |
| 12            |              | OPC              | OPC              | OPC              |                   |
| 13            | 0            | (Note 4)         | (Note 4)         | (Note 4)         | PD47              |
| 14            | 0            | (Note 4)         | (Note 4)         | (Note 4)         | PD47              |
| 15            | Ι            | SON              | SON              | SON              | PD04              |
| 16            |              | MD0              | MD0              | MD0              | PD06              |
| 17            |              | ST1              | ST1              | ST1              | PD08              |
| 18            | I            | ST2              | ST2              | (Note 5)         | PD10              |
| 10            | 1            | DIO              | DIO              |                  | PD12              |
| 19            | /            | DICOM            |                  | DICOM            | FDIZ              |
| 20            |              | DICOM            | DICOM            | DICOM            |                   |
| 21            |              |                  |                  |                  |                   |
| 22            | 0            | (Note 6)<br>CPO  | (Note 6)<br>CPO  | (Note 6)<br>CPO  | PD23              |
| 23            | 0            | (Note 6) ZP      | (Note 6) ZP      | (Note 6) ZP      | PD24              |
| 24 or<br>less | 0            | INP              | INP              | INP              | PD25              |
| 25            | 0            | (Note 6)<br>MEND | (Note 6)<br>MEND | (Note 6)<br>MEND | PD26              |
| 26            |              |                  |                  |                  |                   |
|               |              | (Note 3)         | (Note 3)         | (Note 3)         |                   |
| 27            | I            | TLA              | TLA              | TLA              |                   |
| 28            |              | LG               | LG               | LG               |                   |
| 29            |              |                  |                  | $\sim$           |                   |
| 30            | $\backslash$ | LG               | LG               | LG               |                   |
| 31            | $\backslash$ |                  |                  |                  |                   |
| 32            |              |                  |                  |                  |                   |
| 33            |              | OP               | OP               | OP               |                   |
| 34            | $\sim$       |                  |                  |                  |                   |
| 35            | (Note 8) I   | (Note 10)        | (Note 10)        | (Note 10)        | PD46              |
| 36            |              | NG               | NG               | NG               | 1 240             |
| 37            |              | (Note 11)        | (Note 11)        | (Note 11)        |                   |
| 30            | 1            | (Noto 11)        | (Note 11)        | (Note 11)        |                   |
| 20            | _            |                  |                  |                  |                   |
| 39            |              |                  |                  |                  |                   |
| 40            |              |                  |                  |                  |                   |
| 41            | 1            |                  |                  |                  | PD14              |
| 42            | 1            | EM2              | EM2              | EM2              |                   |
| 43            |              | LSP              | LSP              | LSP              | PD18              |
| 44            | 1            | LSN              | LSN              | LSN              | PD20              |
| 45            |              | DOG              | DOG              | SIG              | PD22              |
| 46            | $\square$    | DOCOM            | DOCOM            | DOCOM            |                   |
| 47            |              | DOCOM            | DOCOM            | DOCOM            |                   |
| 48            | 0            | ALM              | ALM              | ALM              |                   |
| 49            | 0            | RD               | RD               | RD               | PD28              |
| 50            |              |                  |                  |                  |                   |

- Note 1. I: input signal, O: output signal
  - CP: Positioning mode (point table method)
     CL: Positioning mode (program method)
     PS: Positioning mode (indexer method)
  - 3. TLA will be available when TL (External torque limit selection) is enabled with [Pr. PD04], [Pr. PD06], [Pr. PD08], [Pr. PD10], [Pr. PD12], [Pr. PD14], [Pr. PD18], [Pr. PD20], [Pr. PD22], [Pr. PD44], and [Pr. PD46].
  - 4. Assign any device with [Pr. PD47].
  - In the indexer method, assign the following input device to CN1-18 pin with [Pr. PD10]. CN1-18: MD1 (Operation mode selection 2)
  - 6. Assign the following output devices to CN1-22, CN1-23, and CN1-25 pins with [Pr. PD23], [Pr. PD24], and [Pr. PD26].
    CN1-22: CPO (Rough match)
    CN1-23: ZP (Home position return completion)
    CN1-25: MEND (Travel completion)
  - 8. Supply + of 24 V DC to OPC (power input for open-collector sink interface) when using the CN1-10 pin and CN1-35 pin for DI.
  - This signal is used with sink interface. Input devices are not assigned by default. Assign the input devices with [Pr. PD44] and [Pr. PD46] as necessary. In addition, supply + of 24 DC V to the CN1-12 pin of OPC (Power input for open-collector sink interface).
  - 11. This signal is used with source interface. Input devices are not assigned by default. Assign the input devices with [Pr. PD44] and [Pr. PD46] as necessary.

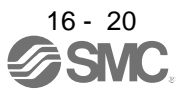

#### 16.2.3 Signal (device) explanations

The pin numbers in the connector pin No. column are those in the initial status.

For the I/O interfaces (symbols in I/O division column in the table), refer to section 3.9.2. The symbols in the control mode field of the table show the followings.

CP: Positioning mode (point table method)

CL: Positioning mode (program method)

- PS: Positioning mode (indexer method)
- "O" and " $\Delta$ " of the table show the followings.
- O: Usable device by default.

 $\Delta$ : Usable device by setting the following parameters.

[Pr. PD04], [Pr. PD06], [Pr. PD08], [Pr. PD10], [Pr. PD12], [Pr. PD14], [Pr. PD18], [Pr. PD20], [Pr. PD22] to [Pr. PD26], [Pr. PD28], [Pr. PD44], [Pr. PD46], and [Pr. PD47]

#### (1) I/O device

(a) Input device

|               |                                                                                                    |                      |                                                                                               |                                                                                                    |                                                                                                    |                                                                                                   |                 |    | ontr<br>node | ol<br>Ə |  |  |
|---------------|----------------------------------------------------------------------------------------------------|----------------------|-----------------------------------------------------------------------------------------------|----------------------------------------------------------------------------------------------------|----------------------------------------------------------------------------------------------------|---------------------------------------------------------------------------------------------------|-----------------|----|--------------|---------|--|--|
| Device        | Symbol                                                                                                    | Connector<br>pin No. |                                                                                               |                                                                                                    | Function and application                                                                               | 1                                                                                                 | I/O<br>division | СР | С            | PS      |  |  |
| Forced stop 2 | EM2                                                                                                    | CN1-42               | Turn off EM2<br>stop with con<br>Turn EM2 on<br>state.<br>The following                       | 2 (open betw<br>nmands.<br>I (short betw<br>g shows the                                                                                                    | DI-1                                                                                                   | 0                                                                                                 | 0               | 0  |              |         |  |  |
|               |                                                                                                    |                      | [Pr. PA04]                                                                                    | FM2/FM1                                                                                                    | Decelerati                                                                                             | on method                                                                                         |                 |    |              |         |  |  |
|               | setting EM2 or EM1 is off Alarm occurred                                                                                                    |                      |                                                                                               |                                                                                                    |                                                                                                    | Alarm occurred                                                                                    |                 |    |              |         |  |  |
|               |                                                                                                    |                      | 0                                                                                             | EM1                                                                                                    | MBR (Electromagnetic<br>brake interlock) turns<br>off without the forced<br>stop deceleration.         | MBR (Electromagnetic<br>brake interlock) turns<br>off without the forced<br>stop deceleration.    |                 |    |              |         |  |  |
|               | 2     EM2     MBR (Electromagnetic brake interlock) turns off after the forced stop deceleration.     MBR (Electromagnetic brake interlock) turns off after the forced stop deceleration. |                      |                                                                                               |                                                                                                    |                                                                                                    |                                                                                                   |                 |    |              |         |  |  |
|               |                                                                                                    |                      | EM2 and EM                                                                                    | 11 are mutua                                                                                                    | ally exclusive.                                                                                        |                                                                                                   |                 |    |              |         |  |  |
| Forced stop 1 | EM1                                                                                                    | (CN1-42)             | When using<br>When EM1 i<br>off, and the d<br>Turn EM1 on<br>that state.                      | EM1, set [Pi<br>s turned off<br>lynamic brak<br>i (short betw                                                                                                    | r. PA04] to "0" to en<br>(open between commor<br>ke operates to decelerate<br>reen commons) in the for | able EM1.<br>hs), the base circuit shuts<br>the servo motor to a stop.<br>ced stop state to reset | DI-1            |    |              |         |  |  |
| Servo-on      | SON                                                                                                    | CN1-15               | Turn SON or<br>operate. (ser<br>Turn it off to<br>Set " 4"<br>connected) a                    | urn SON on to power on the base circuit and make the driver ready to perate. (servo-on status)<br>urn it off to shut off the base circuit and coast the servo motor.<br>et "4" in [Pr. PD01] to switch this signal on (keep terminals                                                                                                    |                                                                                                    |                                                                                                   |                 |    |              |         |  |  |
| Reset         | RES                                                                                                    |                      | Turn on RES<br>Some alarms<br>Turning RES<br>circuit is not s<br>This device is<br>operation. | onnected) automatically in the driver.<br>urn on RES for more than 50 ms to reset the alarm.<br>ome alarms cannot be deactivated by RES (Reset). Refer to chapter 8.<br>urning RES on in an alarm-free status shuts off the base circuit. The base<br>rcuit is not shut off when " _ 1 _ " is set in [Pr. PD30].<br>his device is not designed to make a stop. Do not turn it on during<br>peration |                                                                                                    |                                                                                                   |                 |    |              |         |  |  |

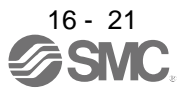

|                  |        |                      |                 |                                                                                                    |                               |                                  |                   |                    |                 |    |    | ol<br>e     |
|------------------|--------|----------------------|-----------------|----------------------------------------------------------------------------------------------------|-------------------------------|----------------------------------|-------------------|--------------------|-----------------|----|----|-------------|
| Device           | Symbol | Connector<br>pin No. |                 |                                                                                                    | Funct                         | ion and appli                    | cation            |                    | I/O<br>division | СР | CL | PS          |
|                  |        |                      |                 |                                                                                                    |                               |                                  |                   |                    |                 |    |    |             |
| Forward rotation | LSP    | CN1-43               | To sta          | art operation,                                                                                                    | turn on LSP                   | and LSN. Tu                      | ırn it off to bri | ng the motor to a  | DI-1            | 0  | 0  | 0           |
| stroke end       |        |                      | Settin          | n stop and n<br>n IPr PD301                                                                                                    | to " 1"                       | -iockea.<br>will enable "S       | Slow stop (ho     | me position        |                 |    |    |             |
|                  |        |                      | erase           | d)".                                                                                                    |                               |                                  |                   |                    |                 |    |    |             |
| Reverse rotation | LSN    | CN1-44               |                 | (Note) Inp                                                                                                    | out device                    | Oper                             | ation             |                    |                 |    |    |             |
| stroke end       |        |                      |                 |                                                                                                    |                               | CCW                              | CW                |                    |                 |    |    |             |
|                  |        |                      |                 | LSP                                                                                                    | LSN                           | direction                        | direction         |                    |                 |    |    |             |
|                  |        |                      |                 |                                                                                                    | -                             | Positive                         | Negative          |                    |                 |    |    |             |
|                  |        |                      |                 | 1                                                                                                    | 1                             |                                  |                   |                    |                 |    |    |             |
|                  |        |                      |                 |                                                                                                    |                               |                                  |                   |                    |                 |    |    |             |
|                  |        |                      |                 |                                                                                                    |                               |                                  |                   |                    |                 |    |    |             |
|                  |        |                      |                 |                                                                                                    |                               |                                  |                   |                    |                 |    |    |             |
|                  |        |                      |                 | Note. 0: Off                                                                                                    |                               |                                  |                   |                    |                 |    |    |             |
|                  |        |                      |                 | 1: On                                                                                                    |                               |                                  |                   |                    |                 |    |    |             |
|                  |        |                      | The s           | top method c                                                                                                    | an be chang                   | ed with [Pr. F                   | PD30].            |                    |                 |    |    |             |
|                  |        |                      | Set [F          | Pr. PD01] as i                                                                                                    | ndicated belo                 | ow to switch                     | on the signal     | s (keep terminals  |                 |    |    |             |
|                  |        |                      | conne           | ected) autom                                                                                                    | atically in the               | driver.                          |                   |                    |                 |    |    |             |
|                  |        |                      |                 | Status                                                                                                    |                               |                                  |                   |                    |                 |    |    |             |
|                  |        |                      |                 | [Pr. PD01] Status<br>LSP LSN                                                                                                    |                               |                                  |                   |                    |                 |    |    |             |
|                  |        |                      |                 | 4                                                                                                    |                               | Automatic                        |                   |                    |                 |    |    |             |
|                  |        |                      |                 |                                                                                                    |                               | on                               |                   |                    |                 |    |    |             |
|                  |        |                      |                 | _ 8                                                                                                    |                               |                                  | Automatic<br>on   |                    |                 |    |    |             |
|                  |        |                      |                 | _C                                                                                                    |                               | Automatic                        | Automatic         |                    |                 |    |    |             |
|                  |        |                      |                 |                                                                                                    |                               | on                               | on                | _                  |                 |    |    |             |
|                  |        |                      | Wher            | LSP or LSN                                                                                                    | is turned off                 | [AL. 99 Stro                     | ke limit warn     | ing] occurs, and   |                 |    |    |             |
|                  |        |                      | WNG             | (Warning) tu                                                                                                    | rns on. Whei                  | n using WNG                      | , enable it by    | setting [Pr.       |                 |    |    |             |
|                  |        |                      | PD23            | ] to [Pr. PD2                                                                                                    | 6], [Pr. PD28                 | , and [Pr. PD                    | 047].             |                    |                 |    | -  |             |
| External torque  | TL     | $\backslash$         | Turnii          | ng off TL will                                                                                                    | enable [Pr. P                 | A11 Forward                      | d torque limit]   | and [Pr. PA12      | DI-1            | Δ  | Δ  | $\triangle$ |
| limit selection  |        | $\backslash$         | limit).         | For details.                                                                                                    | refer to sectio               | ng on it will e<br>on 3.6.1 (5). | nable ILA (A      | inalog lorque      |                 |    |    |             |
|                  |        |                      | For th          | ne indexer me                                                                                                    | ethod, [Pr. PC                | C35 Internal t                   | orque limit 2]    | will be enabled    |                 |    |    |             |
|                  |        | $\backslash$         | auton           | natically depe                                                                                                    |                               |                                  |                   |                    |                 |    |    |             |
|                  |        | \                    | sectio          | ction 6.2 and section 6.4.5.                                                                                                    |                               |                                  |                   |                    |                 |    |    |             |
| Internal torque  | TL1    | $\backslash$         |                 | select [Pr. PC35 Internal torque limit 2/internal thrust limit 2], enable                                                                         |                               |                                  |                   |                    |                 |    | Δ  | $\triangle$ |
|                  |        | $\backslash$         | PD14            | 1 with [Pr. PD04], [Pr. PD06], [Pr. PD08], [Pr. PD10], [Pr. PD12], [Pr. D14], [Pr. PD18], [Pr. PD20], [Pr. PD22], [Pr. PD44], and [Pr. PD46]. For |                               |                                  |                   |                    |                 |    |    |             |
|                  |        |                      | detail          | s, refer to see                                                                                                    | ction 3.6.1 (5                | ).                               | ],                |                    |                 |    |    |             |
|                  |        |                      | For th          | ne indexer me                                                                                                    | ethod, [Pr. PC                | C35 Internal t                   | orque limit 2]    | will be enabled    |                 |    |    |             |
|                  |        |                      | auton<br>sectio | natically depe<br>on 6.2 and se                                                                                                    | ending on ope<br>ction 6.4.5. | eration status                   | . Refer to ea     | ch timing chart in |                 |    |    |             |

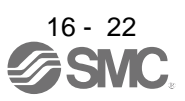

|                               |        | Connector |                                       | Function and application                                                                                                    |                                                           |                                                                                                    |      |      | C  | ontr<br>node | ol<br>e |
|-------------------------------|--------|-----------|---------------------------------------|----------------------------------------------------------------------------------------------------|-----------------------------------------------------------|----------------------------------------------------------------------------------------------------|------|------|----|--------------|---------|
| Device                        | Symbol | pin No.   |                                       |                                                                                                    |                                                           |                                                                                                    |      |      | СР | CL           | PS      |
| Operation mode selection 1    | MD0    | CN1-16    | Point                                 | table method                                                                                                    | 1                                                         | DI-1                                                                                                    | 0    | 0    | 0  |              |         |
| Operation mode<br>selection 2 | MD1    |           | Index<br>Select<br>the for<br>Changer | Ig on MDU W<br>tion mode. C<br>ommand rema<br>cannot be use<br>er method<br>t an operation<br>llowing table<br>ging an opera<br>ning distance<br>Device | n mode with<br>for combinat<br>ation mode d<br>and the mo | combinations of MD0 and MD1. Refer<br>ions.<br>uring operation will clear the command<br>tor will decelerate to stop. | r to | DI-1 |    |              |         |
|                               |        |           |                                       | MD1                                                                                                    | MD0                                                       | Operation mode                                                                                                    |      |      |    |              |         |
|                               |        |           |                                       | 0                                                                                                    | 0                                                         | Home position return mode                                                                                             |      |      |    |              |         |
|                               |        |           |                                       | 0                                                                                                    | 1                                                         | Manual operation mode                                                                                                 |      |      |    |              |         |
|                               |        |           |                                       | 1                                                                                                    | 0                                                         | Automatic operation mode 1<br>(rotation direction specifying<br>indexer)                                              |      |      |    |              |         |
|                               |        |           |                                       | 1                                                                                                    | 1                                                         | Automatic operation mode 2 (shortest rotating indexer)                                                                |      |      |    |              |         |
|                               |        |           |                                       | Note. 0: Off<br>1: On                                                                                                    |                                                           |                                                                                                    |      |      |    |              |         |

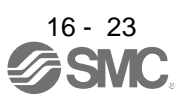

|                           |                                                                                                    | Connector | stor                                                                                                    |          | C<br>n | ontr<br>node | ol<br>e |
|---------------------------|----------------------------------------------------------------------------------------------------|-----------|----------------------------------------------------------------------------------------------------|----------|--------|--------------|---------|
| Device                    | Symbol                                                                                                    | pin No.   | Function and application                                                                                                    | division | СР     | CL           | PS      |
| Forward rotation<br>start | on         ST1         CN1-17         Point table method<br>Absolute value command method<br>Turning on ST1 during automatic operation will execute one positioning<br>based on position data set in point tables.<br>Turning on ST1 during home position return will also start home position<br>return.<br>Turning on ST1 during JOG operation will rotate the motor in the<br>forward rotation direction while it is on.<br>The forward rotation means address increasing direction.<br>Turning on both ST1 and ST2 during JOG operation will stop the servo<br>motor.<br>Incremental value command method<br>Turning on ST1 during automatic operation will execute one positioning<br>in the forward rotation direction based on position data set in point<br>tables.<br>Turning on ST1 during home position return will also start home position<br>return.<br>Turning on ST1 during JOG operation will rotate the motor in the<br>forward rotation direction while it is on.<br>Turning on ST1 during JOG operation will rotate the motor in the<br>forward rotation direction while it is on.<br>The forward rotation direction while it is on.<br>The forward rotation direction while it is on.<br>The forward rotation means address increasing direction.<br>Turning on both ST1 and ST2 during JOG operation will stop the servo |           | DI-1                                                                                                    | 0        |        |              |         |
|                           |                                                                                                    |           | Program method<br>Automatic operation mode<br>Turning on ST1 will execute a program operation selected with DI0 to<br>DI7.<br>The forward rotation means address increasing direction.<br>Turning on both ST1 and ST2 during manual operation mode will stop<br>the servo motor.<br>Manual operation mode<br>Turning on ST1 will rotate the motor in the forward rotation direction<br>while it is on.<br>The forward rotation means address increasing direction.<br>Turning on both ST1 and ST2 during manual operation mode will stop<br>the servo motor.                                                                                                    |          |        | 0            |         |
|                           |                                                                                                    |           | Indexer method<br>Automatic operation mode 1 or automatic operation mode 2<br>Turning on ST1 will execute one positioning to the specified station No.<br>Manual operation mode<br>Turning on ST1 with the station JOG operation will rotate the motor in<br>the specified direction with SIG only while it is on. Turning off ST1 will<br>execute a positioning to a station which can be decelerated to a stop.<br>Turning on ST1 with JOG operation will rotate the motor in the direction<br>specified with SIG only while it is on. Turning off will decelerate the<br>motor to a stop regardless of stations.<br>Home position return mode<br>Turning on ST1 will also start home position return. |          |        |              | 0       |

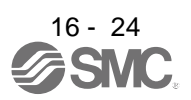

|                           |        |                      |                                                                                                    | I/O          | C<br>n | ontro<br>node | ol<br>Ə      |
|---------------------------|--------|----------------------|----------------------------------------------------------------------------------------------------|--------------|--------|---------------|--------------|
| Device                    | Symbol | Connector<br>pin No. | Function and application                                                                                                    | divisi<br>on | СР     | CL            | PS           |
| Reverse rotation<br>start | ST2    | CN1-18               | Point table method<br>Use this device with the incremental value command method. Turning on<br>ST2 during automatic operation will execute one positioning in the reverse<br>rotation direction based on position data set in point tables. Turning on<br>ST2 during JOG operation will rotate the motor in the reverse rotation<br>direction while it is on. Turning on both ST1 and ST2 will stop the servo<br>motor.<br>Turning on ST2 during in the home position return mode will execute an<br>automatic positioning to the home position.<br>The reverse rotation means address decreasing direction.<br>Turning on both ST1 and ST2 during JOG operation will stop the servo<br>motor. | DI-1         | 0      |               |              |
|                           |        |                      | Program method<br>Turning on ST2 with JOG operation in the manual operation mode will<br>rotate the motor in the reverse rotation direction while it is on. Turning on<br>both ST1 and ST2 will stop the servo motor.<br>The reverse rotation means address decreasing direction.<br>Turning on both ST1 and ST2 during manual operation mode will stop the<br>servo motor. ST2 will be disabled in the automatic operation mode.                                                                                                    |              |        | 0             |              |
|                           |        |                      | Indexer method<br>This device is not used.                                                                                                    |              |        |               | $\backslash$ |
| Temporary<br>stop/restart | TSTP   |                      | Turning on TSTP during automatic operation will temporarily stop the<br>motor.<br>Turning on TSTP again will restart.<br>Turning on ST1 (Forward rotation start)/ST2 (Reverse rotation start) during<br>a temporary stop will not rotate the motor.<br>Changing the automatic operation mode to manual operation mode during<br>a temporary stop will erase a travel remaining distance.<br>The temporary stop/restart input will not function during home position<br>return/JOG operation.                                                                                                    | DI-1         |        |               |              |
| Proximity dog             | DOG    | CN1-45               | Turning off DOG will detect a proximity dog. The polarity for dog detection can be changed with [Pr. PT29].         [Pr. PT29]       Polarity for proximity dog detection        0       Detection with off        1       Detection with on                                                                                                    | DI-1         | 0      | 0             |              |

| Dovico                                                                                | Symbol | Connector | Eurotion and application                                                                                                    | I/O<br>divisi | C<br>n | ontr<br>node | ol<br>Ə |
|---------------------------------------------------------------------------------------|--------|-----------|----------------------------------------------------------------------------------------------------|---------------|--------|--------------|---------|
| Device                                                                                | Symbol | pin No.   |                                                                                                    | on            | СР     | С            | PS      |
| External limit/<br>Rotation<br>direction<br>decision/<br>Automatic speed<br>selection | SIG    | CN1-45    | The function varies depending on the operation mode.1. Home position return mode (MD1 = 0, MD0 = 0)You can use SIG as an input device of external limit. This operation modeis enabled when the home position return type of the torque limit changingdog type is selected.2. Manual operation mode (MD1 = 0, MD0 = 1)You can use this as an input device for specifying a rotation direction of theservo motor. The rotation direction varies depending on the setting of [Pr.PA14 Rotation direction selection]. (Refer to section 2.1.)Automatic operation mode 1 (rotation direction specifying a rotation direction of theservo motor. The rotation direction varies depending on the setting of [Pr.PA14 Rotation direction selection]. (Refer to section 2.1.)Automatic operation mode 1 (rotation direction specifying a rotation direction of theservo motor. The rotation direction varies depending on the setting of [Pr.PA14 Rotation direction selection]. (Refer to section 2.1.)Automatic operation mode 2 (shortest rotating indexer) (MD1 = 1, MD0 = 1)You can use SIG as an input device for selecting a speed of the servomotor.Table 2.1 Rotation direction selection001010101110010101010101010101010101 <td>DI-1</td> <td></td> <td></td> <td>0</td> | DI-1          |        |              | 0       |
| Manual pulse<br>generator<br>multiplication 1                                         | TP0    |           | Select a multiplication of the manual pulse generator.<br>When a multiplication is not selected, the setting of [Pr. PT03] will be<br>enabled.                                                                                                    | DI-1          |        | Δ            |         |
| Manual pulse<br>generator<br>multiplication 2                                         | TP1    |           | Device (Note)Manual pulse<br>generator multiplicationTP1TP0generator multiplication001×110111×10111×100                                                                                                    | DI-1          | Δ      | Δ            |         |

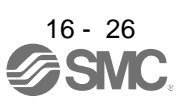

|                              |        | _                    |                                                                                                    | I/O          | C<br>n      | ontro<br>node | ol<br>Ə      |
|------------------------------|--------|----------------------|----------------------------------------------------------------------------------------------------|--------------|-------------|---------------|--------------|
| Device                       | Symbol | Connector<br>pin No. | Function and application                                                                                                    | divisi<br>on | СР          | CL            | PS           |
| Analog override selection    | OVR    |                      | Turning on OVR will enable VC (Analog override).                                                                                                    | DI-1         | Δ           | Δ             | $\backslash$ |
| Teach                        | ТСН    |                      | Use this for teaching. Turning on TCH in the point table method will rewrite a position data of the selected point table No. to the current position.                         | DI-1         | Δ           | $\setminus$   | $\backslash$ |
| Program input 1              | PI1    |                      | Turning on PI1 will restart a step which was suspended with the SYNC (1) command during programming.                                                                          | DI-1         |             | Δ             | $\backslash$ |
| Program input 2              | Pl2    |                      | Turning on PI2 will restart a step which was suspended with the SYNC (2) command during programming.                                                                          | DI-1         |             | Δ             | $\backslash$ |
| Program input 3              | PI3    |                      | Turning on PI3 will restart a step which was suspended with the SYNC (3) command during programming.                                                                          | DI-1         | $\setminus$ | Δ             | $\setminus$  |
| Current position latch input | LPS    |                      | Turning on LPS during execution of the LPOS command will latch a current position with its rising edge. The latched current position can be read with communication commands. | DI-1         |             | Δ             |              |

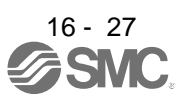

|                                               |        | Connector    |                    |                    | I/O              | C       | ontr    | ol<br>e      |         |        |                              |              |    |    |             |
|-----------------------------------------------|--------|--------------|--------------------|--------------------|------------------|---------|---------|--------------|---------|--------|------------------------------|--------------|----|----|-------------|
| Device                                        | Symbol | pin No.      |                    |                    |                  | F       | unctic  | on and       | applic  | ation  |                              | divisi<br>on | СР | CL | PS          |
| Point table<br>No./program No.<br>selection 1 | DIO    | CN1-19       | Point ta<br>Select | able m<br>point ta | ethod<br>ables a | and ho  | me po   | sition r     | eturn r | node v | vith DI0 to DI7.             | DI-1         | 0  | 0  |             |
| Point table                                   | DI1    | CN1-41       |                    |                    |                  | Device  | (Note   | )            |         |        | Solaction contants           |              | 0  | 0  | $\setminus$ |
| No./program No.                               |        |              | DI7                | DI6                | DI5              | DI4     | DI3     | DI2          | DI1     | DI0    | Selection contents           |              |    |    | $\setminus$ |
| selection 2                                   |        |              | 0                  | 0                  | 0                | 0       | 0       | 0            | 0       | 0      | Home position<br>return mode |              |    |    |             |
| Point table<br>No./program No.                | DI2    | CN1-10       | 0                  | 0                  | 0                | 0       | 0       | 0            | 0       | 1      | Point table No. 1            |              | 0  | 0  | $\setminus$ |
| selection 3                                   |        |              | 0                  | 0                  | 0                | 0       | 0       | 0            | 1       | 0      | Point table No. 2            |              |    |    |             |
| Point table                                   | DI3    | CN1-35       |                    |                    |                  |         |         |              |         |        |                              |              | 0  | 0  | $\setminus$ |
| No./program No. selection 4                   |        |              | 0                  | 0                  | 0                | 0       | 0       | 0            | 1       | 1      | Point table No. 3            |              |    |    |             |
| Point table                                   | DI4    | $\backslash$ | -                  | -                  | -                | -       | -       | -            | -       | -      | -                            |              | Δ  | Δ  | $\setminus$ |
| No./program No. selection 5                   |        |              | -                  | -                  | -                | -       | -       | -            | -       | -      |                              |              |    |    |             |
| Point table                                   | DI5    | Ζ,           | 1                  | 1                  | 1                | 1       | 1       | 1            | 1       | 0      | Point table No. 254          |              | Δ  | Δ  | $ \Box$     |
| No./program No. selection 6                   |        |              | 1                  | 1                  | 1                | 1       | 1       | 1            | 1       | 1      | Point table No. 255          |              |    |    | $\setminus$ |
| Point table                                   | DI6    |              |                    |                    |                  |         |         |              |         |        |                              |              | Δ  | Δ  | $\setminus$ |
| No./program No.                               |        |              | Not                | 0: Off             | :                |         |         |              |         |        |                              |              |    |    | $\setminus$ |
| selection 7                                   |        |              | e.                 | 1: On              |                  |         |         |              |         |        |                              |              |    |    |             |
| Point table                                   | DI7    | Ν            | -                  |                    |                  |         |         |              |         |        |                              |              | Δ  | Δ  |             |
| selection 8                                   |        | $ \rangle$   | Progra             | m met              | nod<br>m Noo     | with    |         | דוח          |         |        |                              |              |    |    |             |
|                                               |        |              | Select             | piogia             | 111105           | . WILII |         | <i>D</i> 17. |         |        |                              |              |    |    |             |
|                                               |        |              |                    |                    |                  | Device  | e (Note | )            |         |        |                              |              |    |    |             |
|                                               |        |              | DI7                | DI6                | DI5              | DI4     | DI3     | DI2          | DI1     | DI0    | Selection contents           |              |    |    |             |
|                                               |        |              | 0                  | 0                  | 0                | 0       | 0       | 0            | 0       | 0      | Program No. 1                |              |    |    |             |
|                                               |        |              | 0                  | 0                  | 0                | 0       | 0       | 0            | 0       | 1      | Program No. 2                |              |    |    |             |
|                                               |        |              | 0                  | 0                  | 0                | 0       | 0       | 0            | 1       | 0      | Program No. 3                |              |    |    |             |
|                                               |        |              | 0                  | 0                  | 0                | 0       | 0       | 0            | 1       | -      | Program No. 4                |              |    |    |             |
|                                               |        |              |                    |                    |                  |         | -       |              | -       |        |                              |              |    |    |             |
|                                               |        |              |                    |                    | -                | _       | -       | -            | -       | -      | •                            |              |    |    |             |
|                                               |        |              | 1                  | 1                  | 1                | 1       | 1       | 1            | 1       | 0      | Program No. 255              |              |    |    |             |
|                                               |        |              | 1                  | 1                  | 1                | 1       | 1       | 1            | 1       | 1      | Program No. 256              |              |    |    |             |
|                                               |        |              | Note.              | 0: Off             |                  |         |         |              |         |        |                              |              |    |    |             |

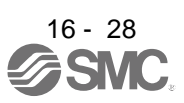

|                                                           |           |                      |                                                                                                    |                                                                                                    |                                                                         | C<br>r                                                                | ontr                                                                   | ol<br>e                                                |                                                 |                                        |                                                                                    |             |                 |              |               |    |
|-----------------------------------------------------------|-----------|----------------------|----------------------------------------------------------------------------------------------------|----------------------------------------------------------------------------------------------------|-------------------------------------------------------------------------|-----------------------------------------------------------------------|------------------------------------------------------------------------|--------------------------------------------------------|-------------------------------------------------|----------------------------------------|------------------------------------------------------------------------------------|-------------|-----------------|--------------|---------------|----|
| Device                                                    | Symbol    | Connector<br>pin No. |                                                                                                    |                                                                                                    |                                                                         | F                                                                     | unctic                                                                 | n and                                                  | applica                                         | ation                                  |                                                                                    |             | I/O<br>division | СР           | CL            | PS |
| Next station No. selection 1                              | DIO       | CN1-19               | Indexe<br>Select<br>A settir                                                                            | r meth<br>next st<br>ng valu                                                                                                    | od<br>ation f<br>e at S                                                 | Nos. w<br>T1 on <sup>y</sup>                                          | ith DI0<br>will be                                                     | to DI7<br>enable                                       | ed.                                             |                                        |                                                                                    |             | DI-1            |              |               | 0  |
| Next station No. selection 2                              | DI1       | CN1-41               | DI7                                                                                                    | DI6                                                                                                    | DI5                                                                     | evice<br>DI4                                                          | (Note<br>DI3                                                           | 1)<br>DI2                                              | DI1                                             | DI0                                    | Selection conte                                                                    | ents        |                 |              | $\overline{}$ | 0  |
| Next station No. selection 3                              | DI2       | CN1-10               | 0                                                                                                    | 0                                                                                                    | 0                                                                       | 0                                                                     | 0                                                                      | 0                                                      | 0                                               | 0                                      | Next station No                                                                    | o. 0        |                 | $\backslash$ |               | 0  |
| Next station No. selection 4                              | DI3       | CN1-35               | 0                                                                                                    | 0                                                                                                    | 0                                                                       | 0                                                                     | 0                                                                      | 0                                                      | 0                                               | 1                                      | Next station N                                                                     | o. 1        |                 | $\square$    | $\sum$        | 0  |
| Next station No. selection 5                              | DI4       |                      | 0                                                                                                    | 0                                                                                                    | 0                                                                       | 0                                                                     | 0                                                                      | 0                                                      | 1                                               | 0                                      | Next station N                                                                     | 0. 2        |                 | $\backslash$ |               | Δ  |
| Next station No. selection 6                              | DI5       |                      | 0                                                                                                    | 0                                                                                                    | 0                                                                       | 0                                                                     | 0                                                                      | 0                                                      | 1                                               | 1                                      | Next station N                                                                     | o. 3        |                 | $\setminus$  | $\setminus$   | Δ  |
| Next station No. selection 7                              | DI6       |                      | -                                                                                                    | -                                                                                                    | -                                                                       | -                                                                     | -                                                                      | -                                                      | -                                               | •                                      | -                                                                                  |             |                 | $\backslash$ | $\backslash$  | Δ  |
| Next station No.<br>selection 8                           | DI7       |                      | -<br>1<br>1                                                                                             | -<br>1<br>1                                                                                                    | -<br>1<br>1                                                             | -<br>1<br>1                                                           | -<br>1<br>1                                                            | -<br>1<br>1                                            | -<br>1<br>1                                     | -<br>0<br>1                            | Next station No.<br>Setting inhibit<br>(Note 2)                                    | . 254<br>ed |                 |              |               | Δ  |
|                                                           |           |                      | Note                                                                                                    | 1. 0: (<br>1: (<br>2. [AL                                                                                                    | Dff<br>Dn<br>97.2                                                       | Next s                                                                | station                                                                | positio                                                | n warr                                          | ning] w                                | ill occur.                                                                         |             |                 |              |               |    |
| Second<br>acceleration/dec<br>eleration<br>selection      | RT        |                      | Turning<br>constat<br>Decele<br>Turning<br>constat<br>Decele<br>RT will                                 | g on S<br>nts set<br>ration<br>g on S<br>nts set<br>ration<br>not be                                                                                                    | T1 with<br>with [I<br>time co<br>T1 with<br>with [I<br>time co<br>accep | n RT-or<br>Pr. PC<br>onstan<br>n RT-or<br>Pr. PC<br>onstan<br>oted du | ff will s<br>01 Acc<br>t 1].<br>n will s<br>30 Acc<br>t 2].<br>uring o | elect a<br>celerati<br>celect a<br>celerati<br>peratic | acceler<br>on time<br>acceler<br>on time<br>on. | ation/c<br>e cons<br>ation/c<br>e cons | leceleration time<br>tant 1] and [Pr. P<br>leceleration time<br>tant 2] and [Pr. P | C02<br>C31  | DI-1            |              |               | Δ  |
|                                                           |           |                      |                                                                                                    | Devi                                                                                                    | ice (No                                                                 | ote)                                                                  |                                                                        |                                                        | Des                                             | criptio                                | n                                                                                  |             |                 |              |               |    |
|                                                           |           |                      |                                                                                                    |                                                                                                    | RT                                                                      |                                                                       | Acce                                                                   | eleratic<br>consta                                     | on time<br>Int                                  | De                                     | celeration time<br>constant                                                        |             |                 |              |               |    |
|                                                           |           |                      |                                                                                                    |                                                                                                    | 0                                                                       |                                                                       | [                                                                      | Pr. PC                                                 | 01]                                             |                                        | [Pr. PC02]                                                                         |             |                 |              |               |    |
|                                                           |           |                      | N                                                                                                    | ote. 0:<br>1:                                                                                                    | 0ff<br>On                                                               |                                                                       | <u> </u>                                                               | Pr. PC                                                 | 30]                                             |                                        | [Pr. PC31]                                                                         |             |                 |              |               |    |
| Second<br>acceleration/dec<br>eleration gain<br>selection | RTCD<br>P |                      | This ha<br>acceler<br>When I<br>to [Pr.<br>select a<br>Acceler<br>When I<br>PB32]<br>acceler<br>time co | This has two functions of CDP (Gain switching) and RT (Second acceleration/deceleration selection).<br>When RTCDP is off, the servo control gain set with [Pr. PB06], [Pr. PB08]<br>o [Pr. PB10] will be selected. Turning on ST1 (Forward rotation start) will<br>select acceleration/deceleration time constants set with [Pr. PC01<br>Acceleration time constant 1] and [Pr. PC02 Deceleration time constant 1].<br>When RTCDP is on, the servo control gain set with [Pr. PB29] to [Pr.<br>PB32] will be selected. Turning on ST1 (Forward rotation start) will select<br>acceleration/deceleration time constants set with [Pr. PC20] to [Pr.<br>PB32] will be selected. Turning on ST1 (Forward rotation start) will select<br>acceleration/deceleration time constants set with [Pr. PC30 Acceleration<br>ime constant 2] and [Pr. PC31 Deceleration time constant 2]. |                                                                         |                                                                       |                                                                        |                                                        |                                                 |                                        |                                                                                    |             | DI-1            |              |               |    |

|                  |        |           |                                                                                 |                     |                    |                  |                                                       | С                                               | ontr | ol             |               |                        |  |
|------------------|--------|-----------|---------------------------------------------------------------------------------|---------------------|--------------------|------------------|-------------------------------------------------------|-------------------------------------------------|------|----------------|---------------|------------------------|--|
| Device           | Symbol | Connector |                                                                                 |                     |                    | n                | I/O                                                   | ٦<br>م                                          | 긴    | s<br>S         |               |                        |  |
| 201100           | Cymbol | pin No.   |                                                                                 |                     |                    |                  |                                                       | division                                        | 0    | 0              | а.            |                        |  |
|                  |        |           |                                                                                 |                     |                    |                  |                                                       |                                                 |      |                |               |                        |  |
| Digital override | OV0    |           | To ena                                                                          | ble the             | e digita           | loverr           | ide function, set [Pr. P                              | Г38] to " 1 _".                                 | DI-1 | $\setminus$    | $\backslash$  | $\Delta$               |  |
| Selection 1      | 0\/1   | >         | This sig                                                                        | gnal is<br>Iving fa | for mu             | iltiplyin        | g a command speed b                                   | y the digital override                          |      | $ \rightarrow$ | $\rightarrow$ | •                      |  |
| selection 2      | 001    |           | A comr                                                                          | nand s              | speed              | multipli         | ed by the digital overri                              | de value selected with this                     |      | $\backslash$   | $\backslash$  | Δ                      |  |
| Digital override | OV2    |           | signal v                                                                        | will be             | an act             | ual ser          | vo motor speed.                                       |                                                 |      |                |               | Δ                      |  |
| selection 3      | 0\/2   |           | If the servo n                                                                  | ervo m<br>notor r   | iotor sj<br>naximi | peed m<br>Jm spe | nultiplied by the digital<br>ed, the speed will be li | override value exceeds the mited at the maximum |      | $ \rightarrow$ | $\rightarrow$ |                        |  |
| selection 4      | 003    |           | speed.                                                                          |                     |                    |                  |                                                       |                                                 |      |                |               | Δ                      |  |
|                  |        |           | -                                                                               |                     |                    |                  |                                                       |                                                 |      |                |               |                        |  |
|                  |        |           | to [Pr ]                                                                        | lowing<br>PT431     | table              | shows            | an example of setting                                 | "50" to [Pr. P142] and "5"                      |      |                |               |                        |  |
|                  |        |           |                                                                                 | i i ∓oj.            |                    |                  |                                                       |                                                 |      |                |               |                        |  |
|                  |        |           |                                                                                 | Device              | e (Note            | )                | Description                                           |                                                 |      |                |               |                        |  |
|                  |        |           | OV3                                                                             |                     |                    |                  |                                                       |                                                 |      |                |               |                        |  |
|                  |        |           | 0                                                                               |                     |                    |                  |                                                       |                                                 |      |                |               |                        |  |
|                  |        |           | 0                                                                               |                     |                    |                  |                                                       |                                                 |      |                |               |                        |  |
|                  |        |           |                                                                                 |                     |                    |                  |                                                       |                                                 |      |                |               |                        |  |
|                  |        |           | speed           0         0         1         0         55 [%] of command speed |                     |                    |                  |                                                       |                                                 |      |                |               |                        |  |
|                  |        |           | 0                                                                               |                     |                    |                  |                                                       |                                                 |      |                |               |                        |  |
|                  |        |           | Ŭ                                                                               | 0                   |                    |                  |                                                       |                                                 |      |                |               |                        |  |
|                  |        |           | 0                                                                               | 1                   |                    |                  |                                                       |                                                 |      |                |               |                        |  |
|                  |        |           | 0                                                                               | 1                   | 0                  | 1                | 70 [%] of command                                     |                                                 |      |                |               |                        |  |
|                  |        |           | 0                                                                               | 1                   | 1                  | 0                | speed<br>75 [%] of command                            |                                                 |      |                |               |                        |  |
|                  |        |           |                                                                                 |                     |                    | _                | speed                                                 |                                                 |      |                |               |                        |  |
|                  |        |           | 0                                                                               | 1                   | 1                  | 1                | 80 [%] of command speed                               |                                                 |      |                |               |                        |  |
|                  |        |           | 1                                                                               | 0                   | 0                  | 0                | 85 [%] of command                                     |                                                 |      |                |               |                        |  |
|                  |        |           | 1                                                                               | 0                   | 0                  | 1                | 90 [%] of command                                     |                                                 |      |                |               |                        |  |
|                  |        |           |                                                                                 | 0                   |                    | 0                | speed                                                 |                                                 |      |                |               |                        |  |
|                  |        |           | 1                                                                               | 0                   | 1                  | 0                | 95 [%] or command<br>speed                            |                                                 |      |                |               |                        |  |
|                  |        |           | 1                                                                               | 0                   | 1                  | 1                | 100 [%] of                                            |                                                 |      |                |               |                        |  |
|                  |        |           |                                                                                 |                     |                    |                  | command speed                                         |                                                 |      |                |               |                        |  |
|                  |        |           | 1                                                                               | 1                   | 0                  | 0                | 105 [%] of                                            |                                                 |      |                |               |                        |  |
|                  |        |           | 1                                                                               | 1                   | 0                  | 1                | 110 [%] of                                            |                                                 |      |                |               |                        |  |
|                  |        |           |                                                                                 |                     |                    |                  | command speed                                         |                                                 |      |                |               |                        |  |
|                  |        |           | 1                                                                               |                     |                    |                  |                                                       |                                                 |      |                |               |                        |  |
|                  |        |           | 1                                                                               |                     |                    |                  |                                                       |                                                 |      |                |               |                        |  |
|                  |        |           |                                                                                 | •                   |                    |                  | speed                                                 |                                                 |      |                |               |                        |  |
|                  |        |           | Note. 0: Off                                                                    |                     |                    |                  |                                                       |                                                 |      |                |               |                        |  |
|                  |        |           | 1: On                                                                           |                     |                    |                  |                                                       |                                                 |      |                |               |                        |  |
| Mark detection   | MSD    | <u> </u>  | The current position latch function by sensor input can be used. For the        |                     |                    |                  |                                                       |                                                 |      |                |               | $\setminus$            |  |
|                  |        |           | current                                                                         | positio             | on latc            | h funct          | ion, refer to section 12                              | .2.1. For the current                           |      |                |               | $\left  \right\rangle$ |  |
|                  |        |           | position                                                                        | 1 latch             | IUNCIO             | un, refe         | er to section 12.2.2.                                 |                                                 |      |                |               |                        |  |

|                                                     |        |                          |                                                                                                    | 1/0  | C               | ontro        | ol<br>a      |
|-----------------------------------------------------|--------|--------------------------|----------------------------------------------------------------------------------------------------|------|-----------------|--------------|--------------|
| Device                                              | Symbol | Function and application | divisi<br>on                                                                                                    | CP   | CL              | PS           |              |
| Proportion<br>control                               | PC     |                          | Turn PC on to switch the speed amplifier from the proportional integral<br>type to the proportional type.<br>If the servo motor at a stop is rotated even one pulse due to any external<br>factor, it generates torque to compensate for a position shift. When the<br>servo motor shaft is to be locked mechanically after positioning completion<br>(stop), switching on the PC (Proportion control) upon positioning<br>completion will suppress the unnecessary torque generated to compensate<br>for a position shift.<br>When the shaft is to be locked for a long time, switch on the PC<br>(Proportion control) and TL (External torque limit selection) at the same<br>time to make the torque less than the rated by TLA (Analog torque limit). | DI-1 |                 |              |              |
| Clear                                               | CR     |                          | Turn CR on to clear the position control counter droop pulse on its leading edge. The pulse width should be 10 ms or longer.<br>The delay amount set in [Pr. PB03 Position command acceleration/deceleration time constant] is also cleared. When " 1 " is set to [Pr. PD32], the pulses are always cleared while CR is on.                                                                                                    | DI-1 | $\triangleleft$ |              | Δ            |
| Gain switching                                      | CDP    |                          | Turn on CDP to use the values of [Pr. PB29] to [Pr. PB36] and [Pr. PB56] to [Pr. PB60] as the load to motor inertia ratio and gain values.                                                                                                    | DI-1 | Δ               | Δ            | Δ            |
| Fully closed loop selection                         | CLD    |                          | Not used with the positioning mode.                                                                                                    | DI-1 | $\backslash$    | $\backslash$ | $\backslash$ |
| Motor-side/load-<br>side deviation<br>counter clear | MECR   |                          | Turn on MECR to clear the motor-side/load-side position deviation counter<br>to zero.<br>It operates during the fully closed loop control.<br>It does not affect the position control droop pulses.<br>Turning on this device during the semi closed loop control does not affect<br>the operation.<br>Turning on this device while the fully closed loop control error detection<br>function is disabled in [Pr. PE03] does not affect the operation.                                                                                                    | DI-1 | Δ               | Δ            |              |
| Cam control command                                 | CAMC   |                          | When using CAMC, set [Pr. PT35] to "_1" to enable it. Turning CAMC on switches the control from the normal positioning control to the cam control.                                                                                                    | DI-1 | Δ               | Δ            |              |
| Cam position<br>compensation<br>request             | CPCD   |                          | Turning CPCD on compensates the cam axis one cycle current value to be<br>in the position set in [Cam control data No. 60 - Cam position<br>compensation target position].                                                                                                    | DI-1 | Δ               | Δ            |              |
| Clutch command                                      | CLTC   |                          | This is used to turning on/off the main shaft clutch command.<br>This is used when [Cam control data No. 36 - Main shaft clutch control<br>setting] is set to " 1".                                                                                                    | DI-1 | Δ               | Δ            |              |

| Device                 | Symbol | Connector<br>pin No. |                                                                 | F                                                                                                    | Function and   | application    |                    | I/O<br>divisi<br>on | CP<br>n<br>C | ontro<br>node<br>C | PS<br>*         |   |   |   |   |   |   |   |           |
|------------------------|--------|----------------------|-----------------------------------------------------------------|----------------------------------------------------------------------------------------------------|----------------|----------------|--------------------|---------------------|--------------|--------------------|-----------------|---|---|---|---|---|---|---|-----------|
| Cam No.<br>selection 0 | CI0    |                      | Select cam N<br>This is enable<br>the cam cont<br>Configurator2 | elect cam No.<br>his is enabled when [Cam control data No. 49 - Cam No.] is set to "0". Set<br>he cam control data on the cam setting window of setup software (MR<br>onfigurator2 <sup>™</sup> ).<br>Device (Note 1)<br>Cl3 Cl3 Cl3 Cl4 Cl0 Selection contents |                |                |                    |                     |              |                    |                 |   |   |   |   |   |   |   |           |
| Cam No.                | CI1    |                      |                                                                 | Device                                                                                                    | (Note 1)       | 1              | Selection contents |                     | Δ            | Δ                  | $\setminus$     |   |   |   |   |   |   |   |           |
| selection 1            |        |                      | CI3                                                             | CI2                                                                                                    | CI1            | CI0            |                    |                     |              |                    | $ \rightarrow $ |   |   |   |   |   |   |   |           |
| Cam No.                | CI2    |                      | 0                                                               | 0                                                                                                    | 0              | 0              | Linear cam         |                     | $\Delta$     | $\Delta$           | $\setminus$     |   |   |   |   |   |   |   |           |
| selection 2            |        |                      | 0                                                               | 0                                                                                                    | 0              | 1              | Cam No. 1          |                     |              |                    |                 |   |   |   |   |   |   |   |           |
| Cam No.                | CI3    | \                    | 0                                                               | 0                                                                                                    | 1              | 0              | Cam No. 2          |                     | Δ            | $\Delta$           |                 |   |   |   |   |   |   |   |           |
| selection 3            |        |                      |                                                                 | 0                                                                                                    | 0              | 1              | 1                  | Cam No. 3           |              |                    |                 |   |   |   |   |   |   |   |           |
|                        |        |                      |                                                                 | -                                                                                                    | -              | -              | -                  | -                   |              |                    |                 |   |   |   |   |   |   |   |           |
|                        |        |                      |                                                                 |                                                                                                    |                |                |                    | -                   | -            | -                  | -               | - |   |   |   |   |   |   |           |
|                        |        |                      |                                                                 |                                                                                                    |                |                |                    |                     |              |                    | -               | - | - | - | - |   |   |   |           |
|                        |        |                      |                                                                 |                                                                                                    |                |                |                    |                     |              |                    |                 |   |   |   | 1 | 0 | 0 | 0 | Cam No. 8 |
|                        |        |                      | 1                                                               | 0                                                                                                    | 0              | 1              |                    |                     |              |                    |                 |   |   |   |   |   |   |   |           |
|                        |        |                      | -                                                               | -                                                                                                    | -              | -              | Sotting inhibitod  |                     |              |                    |                 |   |   |   |   |   |   |   |           |
|                        |        |                      | -                                                               | -                                                                                                    | -              | -              | (Note 2)           |                     |              |                    |                 |   |   |   |   |   |   |   |           |
|                        |        |                      |                                                                 | -                                                                                                    | -              | -              | (                  |                     |              |                    |                 |   |   |   |   |   |   |   |           |
|                        |        |                      | 1                                                               | 1                                                                                                    | 1              | 1              |                    |                     |              |                    |                 |   |   |   |   |   |   |   |           |
|                        |        |                      | Note 1. 0: C<br>1: C<br>2. [AL                                  | Off<br>On<br>. F6.5 Cam N                                                                                                    | lo. external e | error] occurs. |                    |                     |              |                    |                 |   |   |   |   |   |   |   |           |

#### (b) Output device

|                            |        |                      |                                                                                                    |                 | C<br>n | ontr<br>node | ol<br>e |
|----------------------------|--------|----------------------|----------------------------------------------------------------------------------------------------|-----------------|--------|--------------|---------|
| Device                     | Symbol | Connector<br>pin No. | Function and application                                                                                                    | I/O<br>division | СР     | СГ           | PS      |
|                            |        |                      |                                                                                                    |                 |        |              |         |
| Malfunction                | ALM    | CN1-48               | When an alarm occurs, ALM will turn off.<br>When an alarm does not occur. ALM will turn on after 4 s to 5 s after                                                                                                    | DO-<br>1        | 0      | 0            | 0       |
|                            |        |                      | power-on.<br>When IPr PD341 is "1 " an alarming or warning will turn off ALM                                                                                                    |                 |        |              |         |
| Malfunction/War            | ALM    |                      | When an alarm occurs, ALMWNG will turn off.                                                                                                    | DO-             | Δ      | Δ            | Δ       |
| ning                       | WNG    |                      | When a warning (except [AL. 9F Battery warning]) occurs on and off will be repeated every 1 s.                                                                                                    | 1               |        |              |         |
|                            |        |                      | When an alarm/warning is not occurring, turning on the power will turn on ALMWNG after 4 s to 5 s.                                                                                                    |                 |        |              |         |
| Warning                    | WNG    |                      | When warning has occurred, WNG turns on. When a warning is not occurring, turning on the power will turn off WNG after 4 s to 5 s.                                                                                                    | DO-<br>1        | Δ      | Δ            | Δ       |
| Battery warning            | BWNG   |                      | BWNG turns on when [AL. 92 Battery cable disconnection warning] or [AL. 9F Battery warning] has occurred. When the battery warning is not occurring, turning on the power will turn off BWNG after 4 s to 5 s.                                                                                                    | DO-<br>1        | Δ      | Δ            | Δ       |
| AL9F warning               | BW9F   | $\square$            | When [AL. 9F Battery warning] occurs, BW9F will turn on.                                                                                                    | DO-<br>1        | Δ      | Δ            | Δ       |
| Dynamic brake<br>interlock | DB     | $\sim$               | it is not necessary to use this device.                                                                                                    | DO-<br>1        | Δ      | Δ            | Δ       |
| Ready                      | RD     | CN1-49               | Enabling servo-on to make the driver ready to operate will turn on RD.                                                                                                    | DO-<br>1        | 0      | 0            | 0       |
| In-position                | INP    | CN1-24               | When the number of droop pulses is in the preset in-position range, INP will turn on. The in-position range can be changed using [Pr. PA10]. When the in-position range is increased, INP may be on during low-speed rotation.                                                                                                    | DO-<br>1        | 0      | 0            | 0       |
| Limiting torque            | TLC    | CN1-25               | INP turns on when a generated torque reaches a value set with any of IPr                                                                                                    | DO-             | 0      | 0            |         |
|                            | 120    | 0111 20              | PA11 Forward torque limit], [Pr. PA12 Reverse torque limit], or TLA (Analog torque limit).                                                                                                    | 1               | 0      | 0            |         |
| Zero speed detection       | ZSP    | CN1-23               | ZSP turns on when the servo motor speed is zero speed (50 r/min) or less. Zero speed can be changed with [Pr. PC17].                                                                                                    | DO-<br>1        | 0      | 0            | 0       |
|                            |        |                      | Forward rotation direction       OFF level 70 r/min ON level 50 r/min       1)                                                                                                    |                 |        |              |         |
|                            |        |                      | <ul> <li>2)).</li> <li>ZSP will turn on when the servo motor is decelerated again to 50 r/min again (at 3)), and will turn off when the servo motor speed has reached -70 r/min (at 4)).</li> <li>The range from the point when the servo motor speed has reached on level, and ZSP turns on, to the point when it is accelerated again and has reached off level is called hysteresis width.</li> <li>Hysteresis width is 20 r/min for this driver.</li> </ul> |                 |        |              |         |

|                                       |        |                      |                                                                                                    |                 | C  | ontro | ol<br>Ə |
|---------------------------------------|--------|----------------------|----------------------------------------------------------------------------------------------------|-----------------|----|-------|---------|
| Device                                | Symbol | Connector<br>pin No. | Function and application                                                                                                    | I/O<br>division | СР | CL    | PS      |
| Electromagnetic<br>brake interlock    | MBR    |                      | When using the device, set operation delay time of the electromagnetic brake in [Pr. PC16].<br>When a servo-off status or alarm occurs, MBR will turn off.                                                                                                    | DO-<br>1        | Δ  | Δ     | Δ       |
| Speed command<br>reached              | SA     |                      | When a command speed is within a target speed at servo-on status, SA will be on.<br>When the command speed is 0 r/min (mm/s), this will be continuously on.<br>When the command speed is in acceleration/deceleration or at servo-off status, SA will be off.                                                                                                    | DO-<br>1        | Δ  | Δ     |         |
| Home position<br>return<br>completion | ZP     |                      | <ul> <li>When a home position return completes normally, ZP (Home position return completion) will be on.</li> <li>This will be off with the following conditions in the incremental system.</li> <li>1) SON (Servo-on) is off.</li> <li>2) EM2 (Forced stop 2) is off.</li> <li>3) RES (Reset) is on.</li> <li>4) At alarm occurrence</li> <li>5) LSP (Forward rotation stroke end) or LSN (Reverse rotation stroke end) is off.</li> <li>6) Home position return is not being executed.</li> <li>7) Software limit is being detected.</li> <li>8) Home position return is in progress.</li> <li>If once home position return is completed in the absolute position detection system, ZP (Home position return completion) will be the same output status as RD (Ready).</li> <li>However, it will be off with the above 1) to 8) and the following 9) to 14).</li> <li>9) The home position return is not performed after [AL. 25 Absolute position erased] or [AL. E3 Absolute position counter warning] occurred.</li> <li>10) The home position return is not performed after the electronic gear ([Pr. PA06] and [Pr. PA07]) was changed.</li> <li>11) The home position detection system selection] was changed.</li> <li>12) [Pr. PA14 Rotation direction selection/travel direction selection] was changed.</li> <li>13) [Pr. PT08 Home position return position data] or [Pr. PT28 Number of stations per rotation] was changed.</li> </ul> | DO-<br>1        |    |       |         |
| Rough match                           | CPO    |                      | When a command remaining distance is lower than the rough match<br>output range set with [Pr. PT12], CPO will be on. This is not outputted                                                                                                    | DO-<br>1        | Δ  | Δ     | Δ       |
| Position range<br>output              | POT    |                      | When an actual current position is within the range set with [Pr. PT21] and [Pr. PT22], POT will be on. This will be off when a home position return does not complete or base circuit shut-off is in progress.                                                                                                    | DO-<br>1        | Δ  | Δ     |         |
| Temporary stop                        | PUS    |                      | When a deceleration begins for a stop, PUS will be on by TSTP<br>(Temporary stop/restart). When you enable TSTP (Temporary stop/restart)<br>again and start operation, PUS will be off.                                                                                                    | DO-<br>1        | Δ  |       |         |

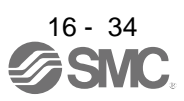

|                       |        |                      |                                                                                                    |                 | C<br>r      | ontr<br>node | ol<br>ə     |
|-----------------------|--------|----------------------|----------------------------------------------------------------------------------------------------|-----------------|-------------|--------------|-------------|
| Device                | Symbol | Connector<br>pin No. | Function and application                                                                                                    | I/O<br>division | СР          | CL           | PS          |
| Travel completion     | MEND   | $\backslash$         | When the droop pulses are within the in-position output range set with [Pr. PA10] and the command remaining distance is "0", MEND will be on. | DO-<br>1        | Δ           | Δ            | Δ           |
|                       |        |                      | MEND turns on with servo-on.                                                                                                    |                 |             |              |             |
|                       |        |                      | MEND is off at servo-off status. However, MEND will not be off in the indexer method.                                                         |                 |             |              |             |
| Position end          | PED    |                      | When the droop pulses are within the position end output range set with [Pr. PA10] and the command remaining distance is "0", PED will be on. | DO-<br>1        | Δ           | Δ            | $\setminus$ |
|                       |        |                      | when MEND (Travel completion) is on and ZP (Home position return completion) is on, PED (Position end) will be on.                            |                 |             |              | $\setminus$ |
|                       |        |                      | When ZP (Home position return completion) is on with servo-on status,                                                                         |                 |             |              |             |
|                       |        |                      | PED will be on.                                                                                                    |                 |             |              |             |
|                       |        |                      | PED is off at servo-off status.                                                                                                    |                 |             |              |             |
| SYNC                  | SOUT   | $\searrow$           | When the status is waiting for input of the program SYNC (1 to 3), SOUT                                                                       | DO-             | $\setminus$ | Δ            | $\setminus$ |
| synchronous<br>output |        |                      | SOUT will be off.                                                                                                    | 1               |             |              |             |

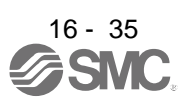

|                             |        |                      |                                                                                                    |                                 |                    |                  |                      |                                |               |        |                             |                 | C<br>n           | ontr<br>node    | ol<br>e         |
|-----------------------------|--------|----------------------|----------------------------------------------------------------------------------------------------|---------------------------------|--------------------|------------------|----------------------|--------------------------------|---------------|--------|-----------------------------|-----------------|------------------|-----------------|-----------------|
| Device                      | Symbol | Connector<br>pin No. |                                                                                                    |                                 |                    | F                | unctio               | n and                          | applica       | ation  |                             | I/O<br>division | СР               | С               | PS              |
| Program output              | OUT1   |                      | OUT1                                                                                                    | will turi                       | n on w             | ith the          | OUTC                 | N (1)                          | comma         | and du | ring programming.           | DO-             | $\setminus$      | Δ               | $\setminus$     |
| 1                           |        |                      | The Ol                                                                                                    | JTOF                            | (1) con            | nmand            | will tu              | rn off (                       | OUT1.         |        |                             | 1               | $\setminus$      |                 | $\setminus$     |
| Program output              |        | $ \rightarrow $      |                                                                                                    | n also                          | set tim            | ith tho          |                      | $\left[ \text{Pr. PI} \right]$ | 23].          | and du | ring programming            |                 |                  | •               | $ \rightarrow $ |
| 2                           | 0012   |                      | The Ol<br>You ca                                                                                                    | JTOF<br>n also                  | (2) con<br>set tim | nmand<br>ne to o | l will tu<br>ff with | rn off (<br>[Pr. P]            | DUT2.<br>24]. |        | nng programming.            | 1               | $\setminus$      | Δ               | $\setminus$     |
| Program output              | OUT3   |                      | OUT3                                                                                                    | will tur                        | n on w             | ith the          | OUTC                 | N (3)                          | comma         | and du | ring programming.           | DO-             | $\setminus$      | Δ               | $ \land$        |
| 3                           |        |                      | The Ol                                                                                                    | JTOF                            | (3) con            | nmand            | l will tu<br>ff with | rn off (                       | OUT3.         |        |                             | 1               | $\setminus$      |                 | $\setminus$     |
| Point table No              | PT0    |                      | The sid                                                                                                    | inals o                         | utout r            | point ta         | hle No               | <u>[</u> []. []<br>]s in 8     | bit co        | de sim | ultaneously with MEND       | DO-             | ^                |                 |                 |
| output 1                    | 1.10   |                      | (Travel                                                                                                    | comp                            | letion)            | on.              |                      |                                |               |        |                             | 1               |                  |                 | $\setminus$     |
| Point table No.             | PT1    |                      |                                                                                                    |                                 | De                 | evice (l         | Note 1               | 2)                             |               |        | Description                 |                 | $\wedge$         | $\overline{\ }$ | $\overline{)}$  |
| output 2                    |        |                      | PT7                                                                                                    | PT7 PT6 PT5 PT4 PT3 PT2 PT1 PT0 |                    |                  |                      |                                |               |        |                             |                 |                  |                 | $\backslash$    |
| Point table No.<br>output 3 | PT2    |                      | P17         P16         P15         P14         P13         P12         P11         P10           0         0         0         0         0         0         1         Point table No. 1 |                                 |                    |                  |                      |                                |               |        |                             | Δ               |                  | $\setminus$     |                 |
| Point table No.<br>output 4 | PT3    |                      | 0                                                                                                    | 0                               | 0                  | 0                | 0                    | 0                              | 1             | 0      | Point table No. 2           |                 | Δ                | $\backslash$    | $\backslash$    |
| Point table No.<br>output 5 | PT4    |                      | 0                                                                                                    | 0                               | 0                  | 0                | 0                    | 0                              | 1             | 1      | Point table No. 3           |                 | Δ                |                 | $\setminus$     |
| Point table No.<br>output 6 | PT5    |                      | :                                                                                                    | -                               | -                  | -                | -                    | -                              | -             | -      | -                           |                 | Δ                | $\backslash$    | $\backslash$    |
| Point table No.<br>output 7 | PT6    |                      |                                                                                                    | -                               | -                  | -                | -                    | -                              | -             | -      | Point table No. 254         |                 | Δ                |                 | $\setminus$     |
| Point table No.             | PT7    | $\setminus$          |                                                                                                    | -                               | -                  |                  | _                    | -                              | -             | _      |                             |                 | Δ                | $\Box$          |                 |
| output 8                    |        |                      | 1                                                                                                    | 1                               | 1                  | 1                | 1                    | 1                              | 1             | 1      | Point table No. 255         |                 |                  |                 | $\setminus$     |
|                             |        |                      | Note                                                                                                    | 1. 0: (<br>1: (                 | Off<br>On          |                  |                      |                                |               |        |                             |                 |                  |                 |                 |
| Station output 1            | PS0    |                      | The sig<br>alarm i                                                                                                    | inals o<br>s not o              | utput s            | station<br>ng.   | Nos. s               | imulta                         | neousl        | y with | MEND on while an            | DO-<br>1        | $\setminus$      | $\overline{\ }$ | Δ               |
| Station output 2            | PS1    |                      |                                                                                                    |                                 | De                 | wice (1          | Note 1               | 2)                             |               |        |                             |                 |                  | $\overline{}$   | ^               |
| otation output 2            |        |                      | PS7                                                                                                    | PS6                             | PS5                | PS4              | PS3                  | PS2                            | PS1           | PS0    | Description                 |                 | $\backslash$     |                 |                 |
| Station output 3            | PS2    |                      | 0                                                                                                    | 0                               | 0                  | 0                | 0                    | 0                              | 0             | 0      | In-position out of<br>range |                 | $\overline{\ }$  | $\overline{\ }$ | Δ               |
| Station output 4            | PS3    |                      | 1                                                                                                    | 1                               | 1                  | 1                | 1                    | 1                              | 1             | 1      | Next station No. 0          |                 |                  | $\angle$        | Δ               |
| Station output 5            | PS4    |                      | 1                                                                                                    | 1                               | 1                  | 1                | 1                    | 1                              | 1             | 0      | Next station No. 1          |                 | $\sum$           | $\geq$          | $\Delta$        |
| Station output 6            | PS5    |                      | 1                                                                                                    | 1                               | 1                  | 1                | 1                    | 1                              | 0             | 1      | Next station No. 2          |                 | $\geq$           | $\geq$          | Δ               |
| Station output 7            | PS6    |                      | 1                                                                                                    | 1                               | 1                  | 1                | 1                    | 1                              | 0             | 0      | Next station No. 3          |                 | $\geq$           | $\geq$          | Δ               |
| Station output 8            | PS7    | $\backslash$         | -                                                                                                    | -                               | -                  | -                | -                    | -                              | -             | -      | -                           |                 | $\left( \right)$ |                 | $\triangle$     |
|                             |        |                      |                                                                                                    | -                               | -                  | -                | -                    | -                              | -             | -      | -                           |                 | $\setminus$      |                 |                 |
|                             |        |                      | 0                                                                                                    | 0                               | 0                  | 0                | 0                    | 0                              | 1             | 0      | Next station No. 253        |                 | $\setminus$      |                 |                 |
|                             |        |                      | 0                                                                                                    | 0                               | 0                  | 0                | 0                    | 0                              | 0             | 1      | Next station No. 254        |                 |                  |                 |                 |
|                             |        |                      | Note                                                                                                    | 1. 0: (<br>1: (                 | Off<br>On          |                  |                      |                                |               |        |                             |                 |                  |                 |                 |

|                  |        |                      |                                                    |                                                                      |                        |                       |                  |                 |          | C(<br>n         | ontro           | ol<br>e         |
|------------------|--------|----------------------|----------------------------------------------------|----------------------------------------------------------------------|------------------------|-----------------------|------------------|-----------------|----------|-----------------|-----------------|-----------------|
| Device           | Symbol | Connector<br>pin No. | Function and application                           |                                                                      |                        |                       | (                | I/O<br>division | CP/      | CL              | PS              |                 |
| M code 1 (bit 0) | MCD00  |                      | This device can be used in the point table method. |                                                                      |                        |                       |                  | tion            | DO-<br>1 | $\overline{\ }$ | $\setminus$     | $\setminus$     |
| M code 2 (bit 1) | MCD01  | $\square$            | function. (Refer t                                 | o section 10.<br>nals. set "                                         | 2 (1).)<br>1 " in [Pr. | Po12].                |                  |                 | DO-<br>1 | $\bigwedge$     | $\overline{\ }$ | $\overline{\ }$ |
| M code 3 (bit 2) | MCD02  | $\square$            | The signals outp<br>Set M code with                | The signals output M code simultaneously with CPO (Rough match) on.  |                        |                       |                  |                 |          | $\square$       | $\square$       | $\overline{\ }$ |
| M code 4 (bit 3) | MCD03  |                      | The code repres                                    | The code represents one digit of decimal using four digits of hinary |                        |                       |                  |                 | DO-<br>1 | $\square$       | $\backslash$    | $\overline{\ }$ |
| M code 5 (bit 4) | MCD10  |                      | The following sho                                  | ows correspo                                                         | ondence of ea          | ach digit and         | device.          |                 | DO-<br>1 | $\square$       | $\backslash$    | $\overline{\ }$ |
| M code 6 (bit 5) | MCD11  |                      | bit3                                               | bit2 bit1 bit                                                        | 0 bit3 bit             | digit<br>t2 bit1 bit0 |                  |                 | DO-<br>1 | $\square$       | $\backslash$    | $\overline{\ }$ |
| M code 7 (bit 6) | MCD12  |                      |                                                    |                                                                      |                        |                       | MCD00            |                 | DO-<br>1 | $\square$       | $\backslash$    | $\setminus$     |
| M code 8 (bit 7) | MCD13  |                      |                                                    |                                                                      |                        |                       | MCD01            |                 | DO-<br>1 |                 |                 |                 |
|                  |        |                      |                                                    |                                                                      |                        |                       | MCD02            |                 |          |                 |                 |                 |
|                  |        |                      |                                                    |                                                                      |                        |                       | MCD03            |                 |          |                 |                 |                 |
|                  |        |                      |                                                    |                                                                      | - MCD10                |                       |                  |                 |          |                 |                 |                 |
|                  |        |                      |                                                    |                                                                      |                        |                       |                  |                 |          |                 |                 |                 |
|                  |        |                      |                                                    |                                                                      | — MCD13                |                       |                  |                 |          |                 |                 |                 |
|                  |        |                      | M code                                             |                                                                      | Device                 | (Note)                |                  |                 |          |                 |                 |                 |
|                  |        |                      | First/second<br>digit                              | MCD03/<br>MCD13                                                      | MCD02/<br>MCD12        | MCD01/<br>MCD11       | MCD00/<br>MCD10  |                 |          |                 |                 |                 |
|                  |        |                      | 0                                                  | 0                                                                    | 0                      | 0                     | 0                |                 |          |                 |                 |                 |
|                  |        |                      | 1                                                  | 0                                                                    | 0                      | 0                     | 1                |                 |          |                 |                 |                 |
|                  |        |                      | 2                                                  | 0                                                                    | 0                      | 1                     | 0                |                 |          |                 |                 |                 |
|                  |        |                      | 3                                                  | 0                                                                    | 1                      | 0                     | 0                |                 |          |                 |                 |                 |
|                  |        |                      | 5                                                  | 0                                                                    | 1                      | 0                     | 1                |                 |          |                 |                 |                 |
|                  |        |                      | 6                                                  | 0                                                                    | 1                      | 1                     | 0                |                 |          |                 |                 |                 |
|                  |        |                      | 7                                                  | 0                                                                    | 1                      | 1                     | 1                |                 |          |                 |                 |                 |
|                  |        |                      | 8                                                  | 1                                                                    | 0                      | 0                     | 0                |                 |          |                 |                 |                 |
|                  |        |                      | 9                                                  | 1                                                                    | 0                      | 0                     | 1                |                 |          |                 |                 |                 |
|                  |        |                      | Note. 0: Off<br>1: On                              |                                                                      |                        |                       |                  |                 |          |                 |                 |                 |
|                  |        |                      | MCD00 to MCD0<br>status.<br>- Power on             | )3 and MCD1                                                          | 0 to MCD13             | will turn off v       | vith the followi | ing             |          |                 |                 |                 |
|                  |        |                      | - Servo-off                                        |                                                                      |                        |                       |                  |                 |          |                 |                 |                 |
|                  |        |                      | - Manual operat                                    | tion mode                                                            |                        |                       |                  |                 |          |                 |                 |                 |
|                  |        |                      | - AL AIAITH OCCU                                   | Tence                                                                |                        |                       |                  |                 |          |                 |                 |                 |

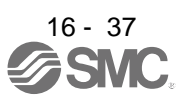

|                                                        |       |                          |                                                                                                    |          | Control<br>mode |    |              |
|--------------------------------------------------------|-------|--------------------------|----------------------------------------------------------------------------------------------------|----------|-----------------|----|--------------|
| Device Symbo                                           |       | ool Connector<br>pin No. | Function and application                                                                                                    |          | СР              | CL | PS           |
| Mark detection<br>rising latch<br>completed            | MSDH  |                          | Turning on MSD (Mark detection) will turn on MSDH.                                                                                                    | DO-<br>1 | Δ               | Δ  | $\backslash$ |
| Mark detection<br>falling latch<br>completed           | MSDL  |                          | After MSD (Mark detection) is turned on, turning off MSD will turn on MSDL.                                                                                                    | DO-<br>1 | Δ               | Δ  | $\setminus$  |
| Alarm code                                             | ACD0  | (CN1-24)                 | To use these signals, set " 1" in [Pr. PD34].<br>This signal is outputted when an alarm occurs.                                                                                                    | DO-<br>1 | Δ               | Δ  | Δ            |
|                                                        | ACD1  | (CN1-23)                 | When an alarm is not occurring, respective ordinary signals are outputted.                                                                                                    |          |                 |    |              |
|                                                        | ACD2  | (CN1-22)                 | <ul> <li>When [Pr. PD34] is set to "1", setting the following will trigger [AL. 37 Parameter error].</li> <li>"1" is set in [Pr. PA03] and the absolute position detection system by DIO is selected.</li> <li>MBR, DB, or ALM is assigned to the CN1-22 pin, CN1-23 pin, or CN1-24 pin.</li> </ul>                            |          |                 |    |              |
| Variable gain selection                                | CDPS  |                          | CDPS turns on during gain switching.                                                                                                    | DO-<br>1 | Δ               | Δ  | $\triangle$  |
| Absolute position undetermined                         | ABSV  |                          | ABSV turns on when the absolute position is undetermined.                                                                                                    | DO-<br>1 | Δ               | Δ  | Δ            |
| During tough drive                                     | MTTR  |                          | When a tough drive is "Enabled" in [Pr. PA20], activating the instantaneous power failure tough drive will turn on MTTR.                                                                                                    | DO-<br>1 | Δ               | Δ  | Δ            |
| During fully<br>closed loop<br>control                 | CLDS  |                          | CLDS turns on during fully closed loop control.                                                                                                    | DO-<br>1 | Δ               | Δ  |              |
| Under cam<br>control                                   | CAMS  |                          | It turns on when the control switches to the cam control.                                                                                                    | DO-<br>1 | Δ               | Δ  | $\setminus$  |
| Cam position<br>compensation<br>execution<br>completed | CPCC  |                          | It turns on when the cam compensation execution is enabled.<br>It turns on when the position compensation is not being executed during<br>the cam control.                                                                                                    | DO-<br>1 | Δ               | Δ  |              |
| Clutch on/off<br>status                                | CLTS  |                          | It turns on with clutch-on.<br>It is always off when [Cam control data No. 36 - Main shaft clutch control<br>setting] is set to " 0".                                                                                                    | DO-<br>1 | Δ               | Δ  | $\setminus$  |
| Clutch<br>smoothing status                             | CLTSM |                          | It outputs clutch smoothing status.<br>The output depends on the setting in [Cam control data No. 42 - Main shaft<br>clutch smoothing system] as follows:<br>0: Direct<br>Always off<br>1: Time constant method (index)<br>Always on in clutch-on status<br>It turns off when the clutch is off and the smoothing is complete. | DO-<br>1 |                 |    |              |

#### (2) Input signal

| Device                    | Symbol Connec |                      | Function and application                                                                                                    | I/O<br>division | Control<br>mode |    |             |
|---------------------------|---------------|----------------------|----------------------------------------------------------------------------------------------------|-----------------|-----------------|----|-------------|
|                           |               | Connector<br>pin No. |                                                                                                    |                 | СР              | CL | PS          |
| Manual pulse<br>generator | PP            | (CN1-10)             | Connect the manual pulse generator (MR-HDP01).                                                                                                    |                 | Δ               | Δ  | $\setminus$ |
|                           | NP            | (CN1-35)             | When using the signal, enable PP and NP with [Pr. PD44] and [Pr. PD46].                                                                                                    |                 |                 |    | $\setminus$ |
| Analog torque<br>limit    | TLA           | CN1-27               | When using the signal, enable TL (External torque limit selection) with [Pr. PD04], [Pr. PD06], [Pr. PD08], [Pr. PD10], [Pr. PD12], [Pr. PD14], [Pr. PD18], [Pr. PD20], [Pr. PD22], [Pr. PD44], and [Pr. PD46]. When TLA is enabled, torque is limited in the full servo motor output torque range. Apply 0 V to +10 V DC between TLA and LG. Connect the positive terminal of the power supply to TLA. The maximum torque is generated at +10 V. (Refer to section 3.6.1 (5)) If a value equal to or larger than the maximum torque is inputted to TLA, the value is clamped at the maximum torque. Resolution: 10 bits | Analog<br>input |                 | 4  |             |
| Analog override           | VC            | CN1-2                | The signal controls the servo motor setting speed by applying -10 V to +10 V to between VC and LG. The percentage will be 0% with -10 V, 100% with 0 V, and 200% with +10 V to the setting speed of the servo motor. Resolution: 14 bits or equivalent Setting [Pr. PC60] to "1_" increases the analog input resolution to 16 bits.                                                                                                    | Analog<br>input | 0               | 0  |             |

#### (3) Output signal

|                                                            | Symbol Connector pin No. |                          |                                                                                                    |                  | C<br>n | ontr<br>node | ol<br>Ə |
|------------------------------------------------------------|--------------------------|--------------------------|----------------------------------------------------------------------------------------------------|------------------|--------|--------------|---------|
| Device                                                     |                          | Function and application |                                                                                                    | СР               | CL     | PS           |         |
| Encoder A-<br>phase pulse<br>(differential line<br>driver) | LA<br>LAR                | CN1-4<br>CN1-5           | These devices output pulses of encoder output pulse set in [Pr. PA15] in the differential line driver type.<br>In CCW rotation of the servo motor, the encoder B-phase pulse lags the encoder A-phase pulse by a phase angle of $\pi/2$ .                                                                                                 | DO-<br>2         | 0      | 0            | 0       |
| Encoder B-<br>phase pulse<br>(differential line<br>driver) | LB<br>LBR                | CN1-6<br>CN1-7           | The relation between rotation direction and phase difference of the A-<br>phase and B-phase pulses can be changed with [Pr. PC19].                                                                                                    |                  |        |              |         |
| Encoder Z-<br>phase pulse<br>(differential line<br>driver) | LZ<br>LZR                | CN1-8<br>CN1-9           | The encoder zero-point signal is outputted in the differential line driver type. One pulse is outputted per servo motor revolution. This turns on when the zero-point position is reached. (negative logic) The minimum pulse width is about 400 µs. For home position return using this pulse, set the creep speed to 100 r/min or less. | DO-<br>2         | 0      | 0            | 0       |
| Encoder Z-<br>phase pulse<br>(open-collector)              | OP                       | CN1-33                   | The encoder zero-point signal is outputted in the open-collector type.                                                                                                    | DO-<br>2         | 0      | 0            | 0       |
| Analog monitor 1                                           | MO1                      | CN6-3                    | This is used to output the data set in [Pr. PC14] to between MO1 and LG in terms of voltage.<br>Output voltage: ±10 V<br>Resolution: 10 bits or equivalent                                                                                                    | Analog<br>output | 0      | 0            | 0       |
| Analog monitor 2                                           | MO2                      | CN6-2                    | This signal outputs the data set in [Pr. PC15] to between MO2 and LG in terms of voltage.<br>Output voltage: ±10 V<br>Resolution: 10 bits or equivalent                                                                                                    | Analog<br>output | 0      | 0            | 0       |
#### (4) Communication

|                      |        |                      |                                                      |                 | C<br>n | ontr<br>node | ol<br>ə |
|----------------------|--------|----------------------|------------------------------------------------------|-----------------|--------|--------------|---------|
| Device               | Symbol | Connector<br>pin No. | Function and application                             | I/O<br>division | СР     | CL           | PS      |
| RS-422/RS-485<br>I/F | SDP    | CN3-5                | These are terminals for RS-422/RS-485 communication. | $\setminus$     | 0      | 0            | 0       |
|                      | RDP    | CN3-4<br>CN3-3       |                                                      |                 |        |              |         |
|                      | RDN    | CN3-6                |                                                      |                 |        |              |         |

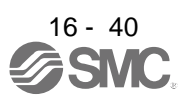

## 16.2.4 Analog override

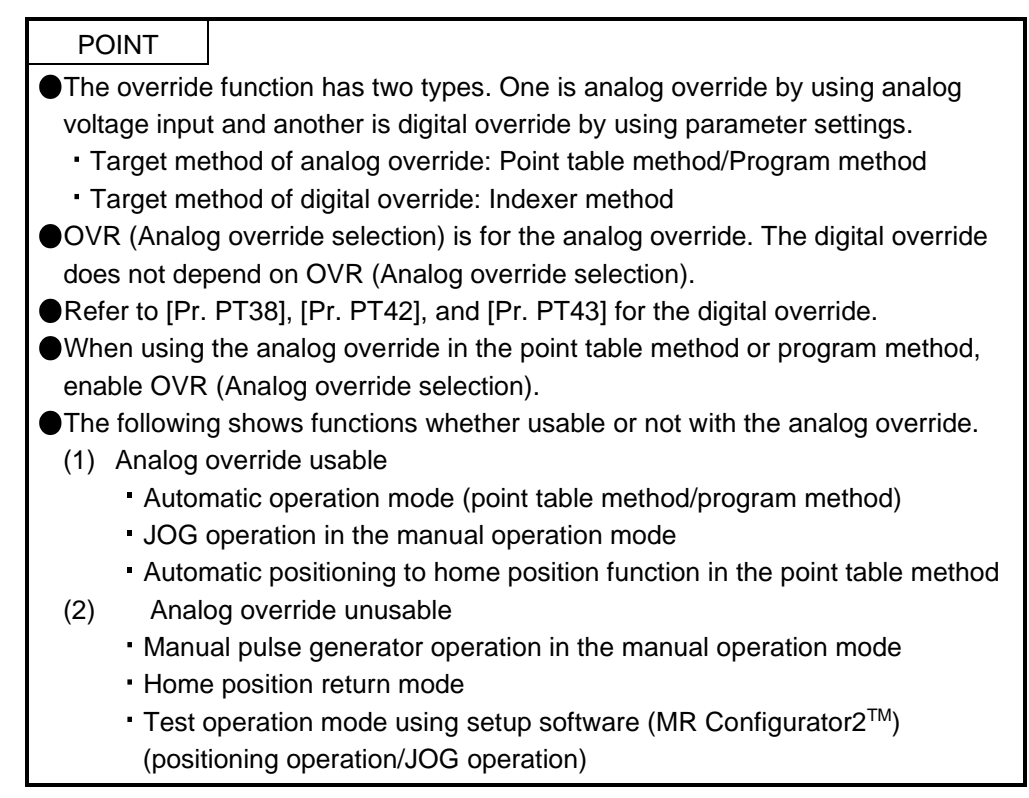

You can change the servo motor speed by using VC (Analog override). The following table shows signals and parameters related to the analog override.

| Item                 | Name                              | Remark                                                         |
|----------------------|-----------------------------------|----------------------------------------------------------------|
| Analog input signal  | VC (Analog override)              |                                                                |
| Contact input signal | OVR (Analog override selection)   | Turning on OVR will enable VC (Analog override) setting value. |
| Parameter            | [Pr. PC37 Analog override offset] | -9999 to 9999 [mV]                                             |

### (1) VC (Analog override)

You can continuously set changed values from outside by applying voltage (-10 V to +10 V) to VC (Analog override). The following shows percentage of the actual speed to input voltage and set speed.

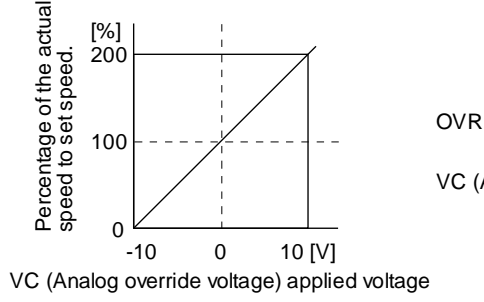

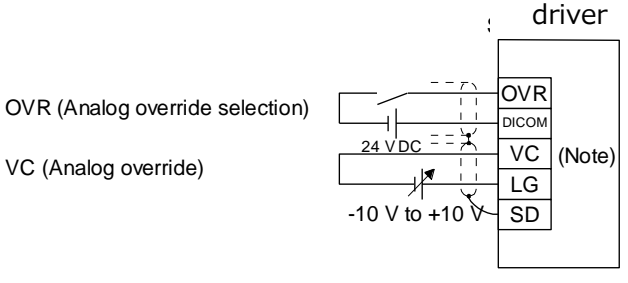

Note. This diagram shows sink input interface.

16 - 41

(2) OVR (Analog override selection) Select enabled/disabled of VC (Analog override).

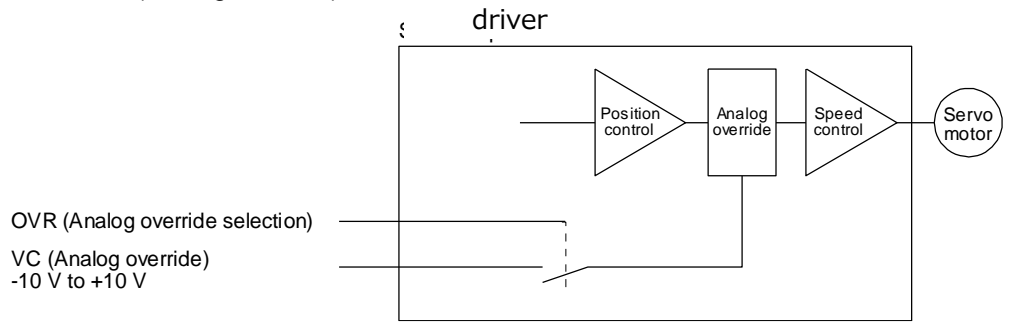

Select a changed value using OVR (Analog override selection).

| (Note) External input<br>signal | Speed change value                          |
|---------------------------------|---------------------------------------------|
| 0                               | No change                                   |
| 1                               | Setting of VC (Analog override) is enabled. |

Note. 0: Off 1: On

(3) Analog override offset ([Pr. PC37])

You can set an offset voltage to the input voltage of VC (Analog override) with [Pr. PC37]. The setting value is from -9999 to +9999 [mV].

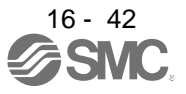

16.2.5 Internal connection diagram

| POINT                                           |                                                             |  |  |  |  |
|-------------------------------------------------|-------------------------------------------------------------|--|--|--|--|
| For details o                                   | f interface and source I/O interface, refer to section 3.9. |  |  |  |  |
| For the CN8 connector, refer to section 13.3.1. |                                                             |  |  |  |  |

The following shows an example of internal connection diagram of the point table method.

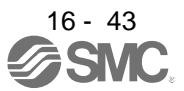

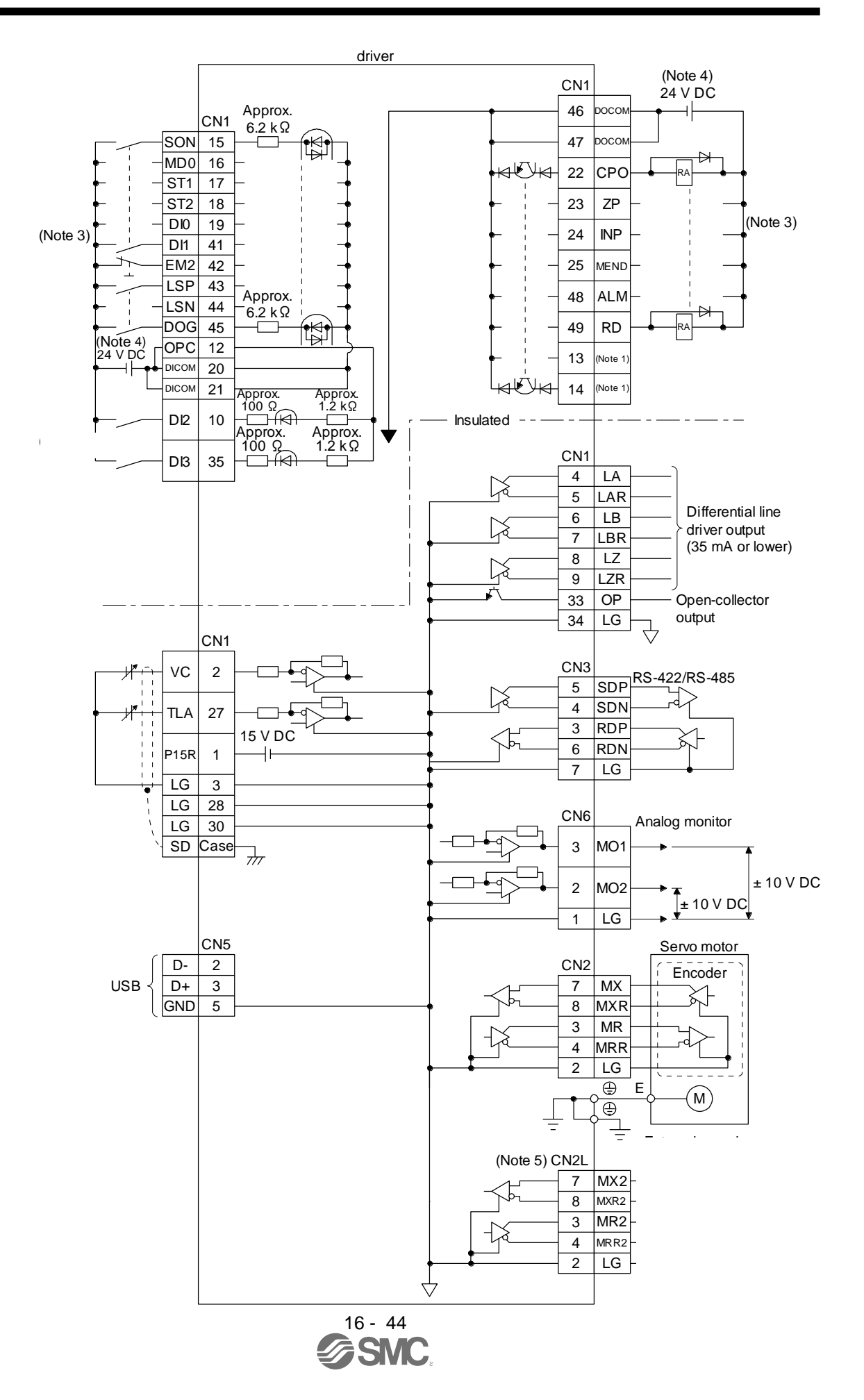

- Note 1. Output signals are not assigned by default. Assign the output signals with [Pr. PD47] as necessary.
  - 3. This diagram shows sink I/O interface. For source I/O interface, refer to section 3.9.3.
  - 4. The illustration of the 24 V DC power supply is divided between input signal and output signal for convenience. However, they can be configured by one.
  - 5. Do not use it.

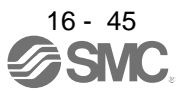

#### 16.2.6 Power-on sequence

| POINT       |                                                                  |
|-------------|------------------------------------------------------------------|
| The voltage | of analog monitor output, output signal, etc. may be unstable at |
| power-on.   |                                                                  |

#### (1) Power-on procedure

- Always use a magnetic contactor for the main circuit power supply wiring (L1/L2/L3) as shown in section 3.1. Configure an external sequence to switch off the magnetic contactor as soon as an alarm occurs.
- 2) Switch on the control circuit power supply (L11 and L21) simultaneously with the main circuit power supply or before switching on the main circuit power supply. If the main circuit power supply is not on, the display shows the corresponding warning. However, by switching on the main circuit power supply, the warning disappears and the driver will operate properly.
- 3) The driver receives the SON (Servo-on) 4 s to 5 s after the main circuit power supply is switched on. Therefore, when SON (Servo-on) is switched on simultaneously with the main circuit power supply, the base circuit will switch on in about 4 s to 5 s, and the RD (Ready) will switch on in further about 5 ms, making the driver ready to operate. (Refer to (2) of this section.)
- 4) When RES (Reset) is switched on, the base circuit is shut off and the servo motor shaft coasts.

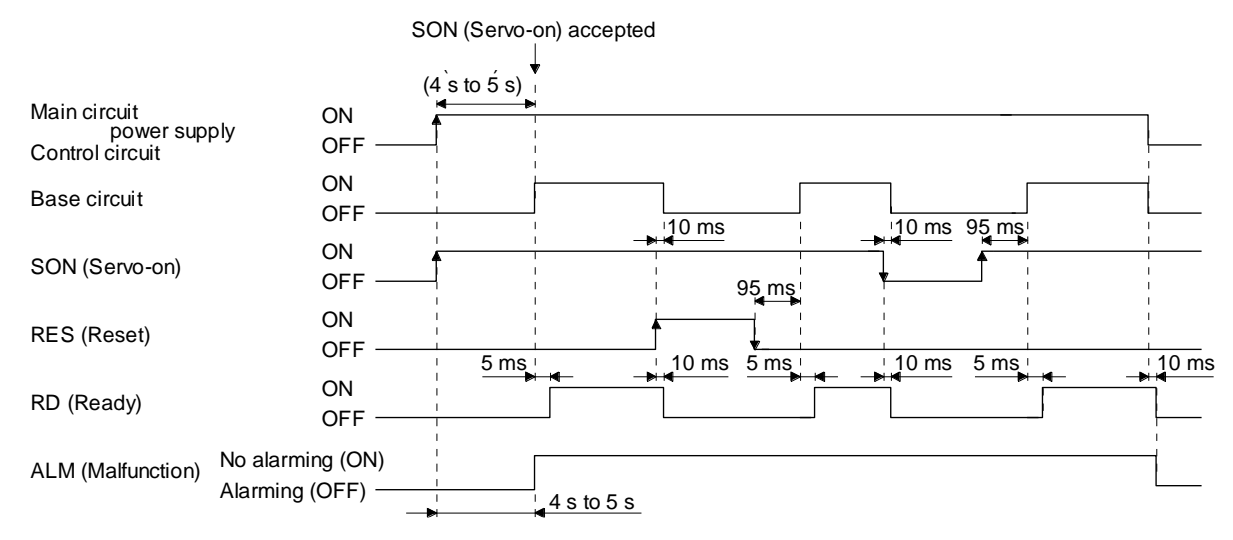

#### (2) Timing chart

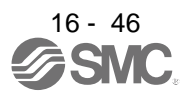

# **16.3 DISPLAY AND OPERATION SECTIONS**

## 16.3.1 Display sequence

Press the "MODE" button once to shift to the next display mode. Refer to section 3.1.2 and later for the description of the corresponding display mode.

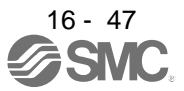

| Display mode transition              | Initial screen          | Function                                                                                                    | Reference        |
|--------------------------------------|-------------------------|----------------------------------------------------------------------------------------------------|------------------|
| Status display                       |                         | Servo status display.<br>For the point table method and program<br>method, "PoS" is displayed at power-on.<br>For the indexer method, "C" is displayed.<br>(Note)                                                                                                    | Section<br>3.1.2 |
| One-touch tuning                     |                         | One-touch tuning<br>Select this when performing the one-touch<br>tuning.                                                                                                    | section 6.2      |
| Diagnosis                            | ┍ <u>┥</u> - <u>┍</u> 두 | Sequence display, drive recorder<br>enabled/disabled display, external I/O signal<br>display, output signal (DO) forced output, test<br>operation, software version display, VC<br>automatic offset, servo motor series ID<br>display, servo motor type ID display, servo<br>motor encoder ID display, teaching function | Section<br>3.1.3 |
| Alarm                                |                         | Current alarm display, alarm history display<br>and parameter error No./point table error No.<br>display                                                                                                    | Section<br>3.1.4 |
| Point table setting<br>Basic setting |                         | Display and setting of point table data.<br>The screen is displayed only in the point table<br>method, and is not displayed in other control<br>mode.                                                                                                    | Section<br>3.1.5 |
| button     MODE                      |                         | Display and setting of basic setting parameters.                                                                                                    | Section<br>3.1.6 |
| Gain/filter<br>parameters            |                         | Display and setting of gain/filter parameters.                                                                                                    |                  |
| Extension setting<br>parameters      |                         | Display and setting of extension setting parameters.                                                                                                    |                  |
| VO setting<br>parameters             |                         | Display and setting of I/O setting parameters.                                                                                                    |                  |
| Extension setting 2<br>parameters    |                         | Display and setting of extension setting 2 parameters.                                                                                                    |                  |
| Extension setting 3 parameters       |                         | Display and setting of extension setting 3 parameters.                                                                                                    |                  |
| Linear/DD motor                      |                         | Display and setting of linear/DD motor setting parameters.                                                                                                    |                  |
| Option setting                       |                         | Display and setting of option setting parameters.                                                                                                    |                  |
| Positioning control parameters       |                         | Display and setting of positioning control parameters.                                                                                                    |                  |

Note. When the axis name is set to the driver using setup software (MR Configurator2<sup>™</sup>), the axis name is displayed and the servo status is then displayed.

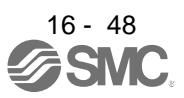

### 16.3.2 Status display

The servo status during operation is shown on the 5-digit, 7-segment LED display. Press the "UP" or "DOWN" button to change display data as desired. When the required data is selected, the corresponding symbol is displayed. Press the "SET" button to display that data. At only power-on, however, data appears after the symbol of the status display selected in [Pr. PC36] has been shown for 2 s.

## (1) Display transition

After selecting the status display mode with the "MODE" button, pressing the "UP" or "DOWN" button changes the display as shown below.

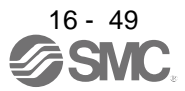

#### (a) Standard control mode

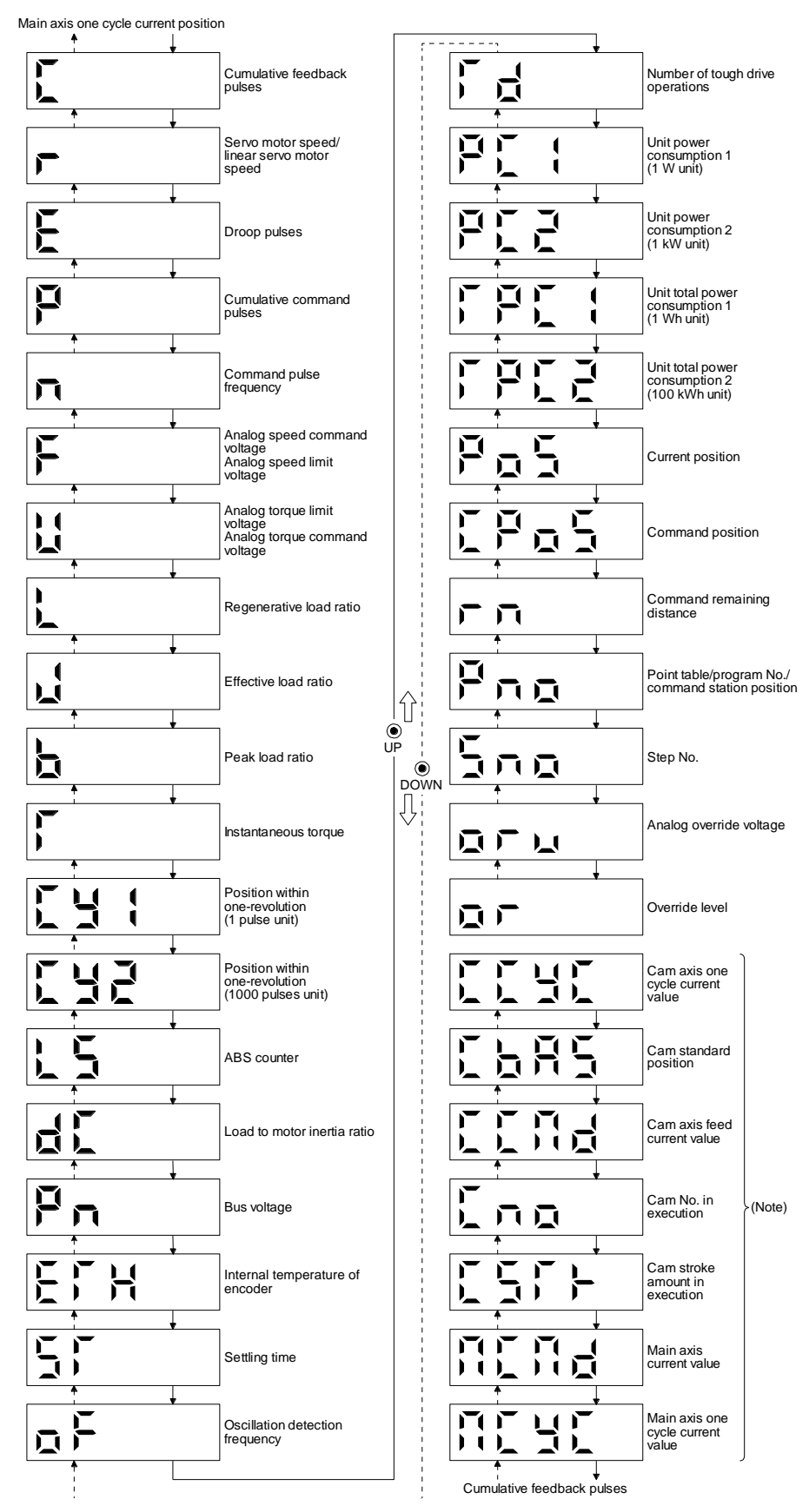

16 - 50

# (2) Status display list

The following table lists the servo statuses that may be shown.

|                                                                  |        |                |                                                                                                    |                 | Contr<br>mode<br>Note | ol<br>e<br>1) | Operation<br>mode (Note 3) |
|------------------------------------------------------------------|--------|----------------|----------------------------------------------------------------------------------------------------|-----------------|-----------------------|---------------|----------------------------|
| Status display                                                   | Symbol | Unit           | Description                                                                                                    |                 | CL                    | PS            | Standard                   |
| Cumulative feedback<br>pulses                                    | С      | pulse          | Feedback pulses from the servo motor encoder are counted and displayed.<br>The values in excess of ±99999 can be counted. However, the counter shows only the lower five digits of the actual value since the driver display is five digits.<br>Press the "SET" button to reset the display value to zero.<br>The value of minus is indicated by the lit decimal points in the upper four digits.         | 0               | 0                     | 0             | 0                          |
| Servo motor speed/                                               | r      | r/min          | The servo motor speed is displayed.<br>It is displayed rounding off 0.1 r/min (0.1 mm/s) unit.                                                                                                    | 0               | 0                     | 0             | 0                          |
| Droop pulses                                                     | E      | pulse          | The number of droop pulses in the deviation counter are displayed.<br>The decimal points in the upper four digits are lit for reverse rotation<br>pulses.<br>The values in excess of $\pm$ 99999 can be counted. However, the counter<br>shows only the lower five digits of the actual value since the driver<br>display is five digits.<br>The number of pulses displayed is in the encoder pulse unit. | 0               | 0                     | 0             | 0                          |
| Cumulative command pulses                                        | Р      | pulse          | Not used with the positioning mode. "0" is always displayed.                                                                                                    | $\backslash$    | $\backslash$          | $\backslash$  |                            |
| Command pulse<br>frequency                                       | n      | kpulse/s       | Not used with the positioning mode. "0" is always displayed.                                                                                                    | $\overline{\ }$ | $\sum$                | $\setminus$   |                            |
| Analog speed command<br>voltage<br>Analog speed limit<br>voltage | F      | V              | Not used with the positioning mode. An applied voltage to the CN1 connector is displayed.                                                                                                    |                 |                       |               |                            |
| Analog torque command voltage                                    |        | N              | Not used with the positioning mode. An applied voltage to the CN1 connector is displayed.                                                                                                    | $\setminus$     | $\sum$                | $\setminus$   |                            |
| Analog torque limit voltage                                      | U      | V              | Voltage of TLA (Analog torque limit) voltage is displayed.                                                                                                    | 0               | 0                     | 0             | 0                          |
| Regenerative load ratio                                          | L      | %              | The ratio of regenerative power to permissible regenerative power is<br>displayed in %.                                                                                                    | 0               | 0                     | 0             | 0                          |
| Effective load ratio                                             | J      | %              | The continuous effective load current is displayed.<br>The effective value in the past 15 s is displayed relative to the rated<br>current of 100 %.                                                                                                    | 0               | 0                     | 0             | 0                          |
| Peak load ratio                                                  | b      | %              | The maximum occurrence torque is displayed.<br>The highest value in the past 15 s is displayed relative to the rated<br>torque of 100 %.                                                                                                    | 0               | 0                     | 0             | 0                          |
| Instantaneous torque                                             | т      | %              | The instantaneous torque is displayed.<br>The value of torque being occurred is displayed in real time considering<br>a rated torque as 100%.                                                                                                    | 0               | 0                     | 0             | 0                          |
| Position within<br>one-revolution<br>(1 pulse unit)              | Cy1    | pulse          | Position within one revolution is displayed in encoder pulses.<br>The values in excess of ±99999 can be counted. However, the counter<br>shows only the lower five digits of the actual value since the driver<br>display is five digits.<br>When the servo motor rotates in the CCW direction, the value is added.                                                                                       | 0               | 0                     | 0             | 0                          |
| Position within<br>one-revolution<br>(1000 pulses unit)          | Cy2    | 1000<br>pulses | The within one-revolution position is displayed in 1000 pulse increments of the encoder.<br>When the servo motor rotates in the CCW direction, the value is added.                                                                                                    | 0               | 0                     | 0             | 0                          |
|                                                                  |        |                | The travel distance from the home position is displayed as multi-<br>revolution counter value of the absolution position encoder in the<br>absolution position detection system.                                                                                                    | 0               | 0                     |               | 0                          |
| ADS COUNTER                                                      | LS     | rev            | The travel distance from the home position is displayed as load side multi-revolution counter value in the absolution position detection system.                                                                                                    |                 | $\left  \right $      | 0             | 0                          |
| Load to motor inertia ratio                                      | dC     | Multiplier     | The estimated ratio of the load inertia moment to the servo motor shaft inertia moment is displayed.                                                                                                    | 0               | 0                     | 0             | 0                          |
| Bus voltage                                                      | Pn     | V              | The voltage of main circuit converter (between P+ and N-) is displayed.                                                                                                    | 0               | 0                     | 0             | 0                          |
| Encoder inside<br>temperature                                    | ETh    | °C             | Inside temperature of encoder detected by the encoder is displayed.                                                                                                    | 0               | 0                     | 0             | 0                          |

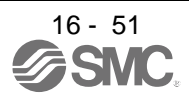

|                                                            |        |               |                                                                                                    |    | ontro<br>mode | ol<br>e<br>1) | Operation<br>mode (Note 3) |
|------------------------------------------------------------|--------|---------------|----------------------------------------------------------------------------------------------------|----|---------------|---------------|----------------------------|
| Status display                                             | Symbol | Unit          | Description                                                                                                    | CP | CL            | PS            | Standard                   |
| Settling time                                              | ST     | ms            | Settling time is displayed. When it exceeds 1000 ms, "1000" will be displayed.                                                                                                    | 0  | 0             | 0             | 0                          |
| Oscillation detection<br>frequency                         | oF     | Hz            | Frequency at the time of oscillation detection is displayed.                                                                                                    | 0  | 0             | 0             | 0                          |
| Number of tough drive<br>operations                        | Td     | times         | The number of tough drive functions activated is displayed.                                                                                                    | 0  | 0             | 0             | 0                          |
| Unit power consumption<br>1 (1 W unit)                     | PC1    | W             | Unit power consumption is displayed by increment of 1 W.<br>Positive value indicates power running, and negative value<br>indicates regeneration. The values in excess of ±99999 can be<br>counted. However, the counter shows only the lower five digits<br>of the actual value since the driver display is five digits.                                                                       | 0  | 0             | 0             | 0                          |
| Unit power consumption 2 (1 kW unit)                       | PC2    | kW            | Unit power consumption is displayed by increment of 1 kW.<br>Positive value indicates power running, and negative value<br>indicates regeneration.                                                                                                    | 0  | 0             | 0             | 0                          |
| Unit total power<br>consumption 1<br>(1 Wh unit)           | TPC1   | Wh            | Unit total power consumption is displayed by increment of 1 Wh.<br>Positive value is cumulated during power running and negative<br>value during regeneration. The values in excess of ±99999 can<br>be counted. However, the counter shows only the lower five<br>digits of the actual value since the driver display is five digits.                                                          | 0  | 0             | 0             | 0                          |
| Unit total power<br>consumption 2<br>(100 kWh unit)        | TPC2   | 100 kWh       | Unit total power consumption is displayed by increment of 100 kWh. Positive value is cumulated during power running and negative value during regeneration.                                                                                                    | 0  | 0             | 0             | 0                          |
| Load-side encoder<br>Cumulative feedback<br>pulses         | FC     | pulse         | Feedback pulses from the load-side encoder are counted and displayed.<br>The values in excess of ±99999 can be counted. However, the counter shows only the lower five digits of the actual value since the driver display is five digits.<br>Press the "SET" button to reset the display value to zero.<br>The value of minus is indicated by the lit decimal points in the upper four digits. | 0  | 0             |               |                            |
| Load-side encoder<br>Droop pulses                          | FE     | pulse         | Droop pulses of the deviation counter between a load-side<br>encoder and a command are displayed. When the count<br>exceeds ±99999, it starts from 0.<br>Negative value is indicated by the lit decimal points in the upper<br>four digits.<br>The display shows the average droop pulse value of 128-time<br>sampling at the rate of 444 [µs].                                                 | 0  | 0             |               |                            |
| Load-side encoder<br>information 1<br>(1 pulse unit)       | FCy1   | pulse         | The Z-phase counter of a load-side encoder is displayed in the encoder pulse unit.<br>For an incremental linear encoder, the Z-phase counter is displayed. The value is counted up from 0 based on the home position (reference mark). For an absolute position linear encoder, the encoder absolute position is displayed.<br>When the count exceeds 99999, it starts from 0.                  | 0  | 0             |               |                            |
| Load-side encoder<br>information 1<br>(100000 pulses unit) | FCy2   | 100000 pulses | The Z-phase counter of a load-side encoder is displayed by increments of 100000 pulses.<br>For an incremental linear encoder, the Z-phase counter is displayed. The value is counted up from 0 based on the home position (reference mark). For an absolute position linear encoder, the encoder absolute position is displayed.<br>When the count exceeds 99999, it starts from 0.             | 0  | 0             |               |                            |
| Load-side encoder<br>information 2                         | FL5    | rev           | When an incremental linear encoder is used as the load-side<br>encoder, the display shows 0.<br>When an absolute position linear encoder is used as the load-<br>side encoder, the display shows 0.<br>When a rotary encoder is used as the load-side encoder, the<br>display shows the multi-revolution counter value of the encoder.                                                          | 0  | 0             |               |                            |
| Z-phase counter low                                        | FCy1   | pulse         | The Z-phase counter is displayed in the encoder pulse unit.<br>For an incremental linear encoder, the Z-phase counter is<br>displayed. The value is counted up from 0 based on the home<br>position (reference mark). For an absolute position linear<br>encoder, the encoder absolute position is displayed.<br>When the count exceeds 99999, it starts from 0.                                | 0  | 0             | 0             |                            |

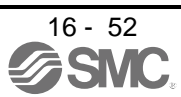

|                                                            |        |                                                                                                    |                                                                                                    | C<br>1<br>(N | Contr<br>mode<br>Note | ol<br>e<br>1) | Operation<br>mode (Note 3) |
|------------------------------------------------------------|--------|----------------------------------------------------------------------------------------------------|----------------------------------------------------------------------------------------------------|--------------|-----------------------|---------------|----------------------------|
| Status display                                             | Symbol | Unit                                                                                               | Description                                                                                                    | СР           | CL                    | PS            | Standard                   |
| Z-phase counter high                                       | FCy2   | 100000 pulses                                                                                      | The Z-phase counter is displayed by increments of 100000 pulses.<br>When the count exceeds 99999, it starts from 0.                                                                                                    | 0            | 0                     | 0             |                            |
| Electrical angle low                                       | ECy1   | pulse                                                                                              | The servo motor electrical angle is displayed.                                                                                                    | 0            | 0                     | $\sum$        |                            |
| Electrical angle high                                      | ECy2   | 100000 pulses                                                                                      | The servo motor electrical angle is displayed by increments of 100000 pulses.                                                                                                    | 0            | 0                     | $\setminus$   |                            |
| Current position                                           | PoS    | 10 <sup>STM</sup> μm<br>10 <sup>(STM-4)</sup> inch<br>10 <sup>-3</sup> degree<br>pulse<br>(Note 2) | When "0_" (positioning display) is set in [Pr. PT26], the current position is displayed as machine home position is 0.<br>When "1_" (roll feed display) is set in [Pr. PT26], the actual current position is displayed as start position is 0.<br>The values in excess of ±99999 can be counted. However, the counter shows only the lower five digits of the actual value since the driver display is five digits.                                                                                                    | 0            | 0                     |               | 0                          |
| Command position                                           | CPoS   | 10 <sup>STM</sup> µm<br>10 <sup>(STM-4)</sup> inch<br>10 <sup>-3</sup> degree<br>pulse<br>(Note 2) | When "0_" (positioning display) is set in [Pr. PT26], the command current position is displayed as machine home position is 0.<br>When "1_" (roll feed display) is set in [Pr. PT26], turning on the start signal starts counting from 0 and a command current position to the target position is displayed in the automatic mode.<br>The command positions of the selected point table are displayed at a stop. At the manual mode, the command positions of the selected point table are displayed.<br>The values in excess of ±99999 can be counted. However, the counter shows only the lower five digits of the actual value since the driver display is five digits. | 0            | 0                     |               | Ο                          |
| Command remaining distance                                 | rn     | 10 <sup>S™</sup> µm<br>10 <sup>(S™-4)</sup> inch<br>10 <sup>-3</sup> degree<br>pulse<br>(Note 2)   | Indicates the remaining distance to the command position of the currently selected point table, program and station.<br>The values in excess of ±99999 can be counted. However, the counter shows only the lower five digits of the actual value since the driver display is five digits.                                                                                                    | 0            | 0                     | 0             | 0                          |
| Point table No./program<br>No./command station<br>position | Pno    |                                                                                                    | For the point table method and program method, the point table<br>and program No. currently being executed are displayed. The<br>selected number is displayed during a temporary stop or manual<br>operation.<br>For the indexer method, the command next station position is<br>displayed.                                                                                                    | 0            | 0                     | 0             | 0                          |
| Step No.                                                   | Sno    |                                                                                                    | The step No. of the program currently being executed is<br>displayed. At a stop, 0 is displayed.                                                                                                    | $\setminus$  | 0                     | $\setminus$   | 0                          |
| Analog override voltage                                    | oru    | V                                                                                                  | The analog override voltage is displayed.                                                                                                    | 0            | 0                     | $\sum$        | 0                          |
| Override level                                             | or     | %                                                                                                  | The setting value of the override is displayed.<br>When the override is disabled, 100% is displayed.                                                                                                    | 0            | 0                     | 0             | 0                          |
| Cam axis one cycle<br>current value                        | ссус   | 10 <sup>STM</sup> μm<br>10 <sup>(STM-4)</sup> inch<br>10 <sup>-3</sup> degree<br>pulse<br>(Note 4) | The current position in one cycle of CAM axis is displayed with<br>the range of "0 to (cam axis one cycle length - 1)", the cam axis<br>one cycle current value which is calculated from the travel<br>distance inputted to the cam axis. When the simple cam function<br>is disabled, 0 is always displayed.<br>The values in excess of $\pm$ 99999 can be counted. However, the<br>counter shows only the lower five digits of the actual value since<br>the driver display is five digits.<br>Refer to section 12.1.8 for detecting point.                                                                                                    | 0            | 0                     |               | O                          |
| Cam standard position                                      | CbAS   | 10 <sup>STM</sup> μm<br>10 <sup>(STM-4)</sup> inch<br>10 <sup>-3</sup> degree<br>pulse<br>(Note 2) | A feed current value which is the standard position of the cam<br>operation is displayed. When the simple cam function is<br>disabled, 0 is always displayed.<br>The values in excess of ±99999 can be counted. However, the<br>counter shows only the lower five digits of the actual value since<br>the driver display is five digits.<br>Refer to section 12.1.8 for detecting point.                                                                                                    | 0            | 0                     |               | 0                          |

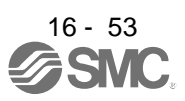

|                                      |             |                                                                                                    |                                                                                                    | Control<br>mode<br>(Note 1) |    |    | Operation<br>mode (Note 3) |
|--------------------------------------|-------------|----------------------------------------------------------------------------------------------------|----------------------------------------------------------------------------------------------------|-----------------------------|----|----|----------------------------|
| Status display                       | Symbol Unit |                                                                                                    | Description                                                                                                    |                             | CL | PS | Standard                   |
| Cam axis feed current value          | CCMd        | 10 <sup>STM</sup> µm<br>10 <sup>(STM-4)</sup> inch<br>10 <sup>-3</sup> degree<br>pulse<br>(Note 2) | A feed current value during the cam axis control is displayed.<br>When the simple cam function is disabled, 0 is always displayed.<br>The values in excess of $\pm$ 99999 can be counted. However, the<br>counter shows only the lower five digits of the actual value since<br>the driver display is five digits.<br>Refer to section 12.1.8 for detecting point.                                                                                                 | 0                           | 0  |    | 0                          |
| Cam No. in execution                 | Cno         |                                                                                                    | Cam No. in execution is displayed.<br>When the simple cam function is disabled, 0 is always displayed.<br>Refer to section 12.1.8 for detecting point.                                                                                                    | 0                           | 0  |    | 0                          |
| Cam stroke amount in execution       | сѕтк        | 10 <sup>STM</sup> μm<br>10 <sup>(STM-4)</sup> inch<br>10 <sup>-3</sup> degree<br>pulse<br>(Note 2) | Cam stroke amount in execution is displayed. When the simple cam function is disabled, 0 is always displayed. The values in excess of ±99999 can be counted. However, the counter shows only the lower five digits of the actual value since the driver display is five digits. Refer to section 12.1.8 for detecting point.                                                                                                    | 0                           | 0  |    | 0                          |
| Main axis current value              | MCMd        | 10 <sup>STM</sup> µm<br>10 <sup>(STM-4)</sup> inch<br>10 <sup>-3</sup> degree<br>pulse<br>(Note 4) | A current value of the input axis (synchronous encoder axis or servo input axis) is displayed. Unit is increment of input axis position. When the simple cam function is disabled, 0 is always displayed.<br>The values in excess of $\pm$ 99999 can be counted. However, the counter shows only the lower five digits of the actual value since the driver display is five digits.<br>Refer to section 12.1.8 for detecting point.                                | 0                           | 0  |    | 0                          |
| Main axis one cycle<br>current value | МСуС        | 10 <sup>STM</sup> µm<br>10 <sup>(STM-4)</sup> inch<br>10 <sup>-3</sup> degree<br>pulse<br>(Note 4) | The input travel amount of the input axis is displayed within the range of "0 and (cam axis one cycle length setting - 1)". Unit is an increment of cam axis one cycle. When the simple cam function is disabled, 0 is always displayed.<br>The values in excess of $\pm$ 99999 can be counted. However, the counter shows only the lower five digits of the actual value since the driver display is five digits.<br>Refer to section 12.1.8 for detecting point. | 0                           | 0  |    | 0                          |

Note 1. CP: Positioning mode (point table method)

CL: Positioning mode (program method)

PS: Positioning mode (indexer method)

2. The unit can be selected from  $\mu\text{m/inch/degree/pulse}$  with [Pr. PT01].

4. Depending on the setting of [Cam control data No. 30 Main shaft input axis selection], the parameters used to set the unit and feed length multiplication will change as follows. For details of each parameter, refer to section 7.2.9 and 12.1.7 (3).

| Setting of [Cam control data No. 30] | Parameter for the unit setting | Parameter for the feed length<br>multiplication setting |
|--------------------------------------|--------------------------------|---------------------------------------------------------|
| "0" or "1"                           | [Pr. PT01]                     | [Pr. PT03]                                              |
| "2"                                  | [Cam control data No. 14]      | [Cam control data No. 14]                               |

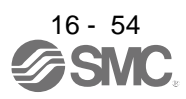

## (3) Changing the status display screen

The status display item of the driver display shown at power-on can be changed by changing [Pr. PC36] settings. The item displayed in the initial status changes with the control mode as follows.

| Control mode                                       | Status display                                              |
|----------------------------------------------------|-------------------------------------------------------------|
| Position                                           | Cumulative feedback pulses                                  |
| Position/speed                                     | Cumulative feedback pulses/servo motor speed                |
| Speed                                              | Servo motor speed                                           |
| Speed/torque                                       | Servo motor speed/analog torque command voltage             |
| Torque                                             | Analog torque command voltage                               |
| Torque/position                                    | Analog torque command voltage/cumulative feedback<br>pulses |
| Positioning (point table method/program<br>method) | Current position                                            |
| Positioning (indexer method)                       | Cumulative feedback pulses                                  |

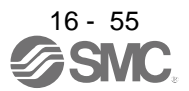

## 16.3.3 Diagnostic mode

The display can show diagnosis contents. Press the "UP" or "DOWN" button to change display data as desired.

## (1) Display transition

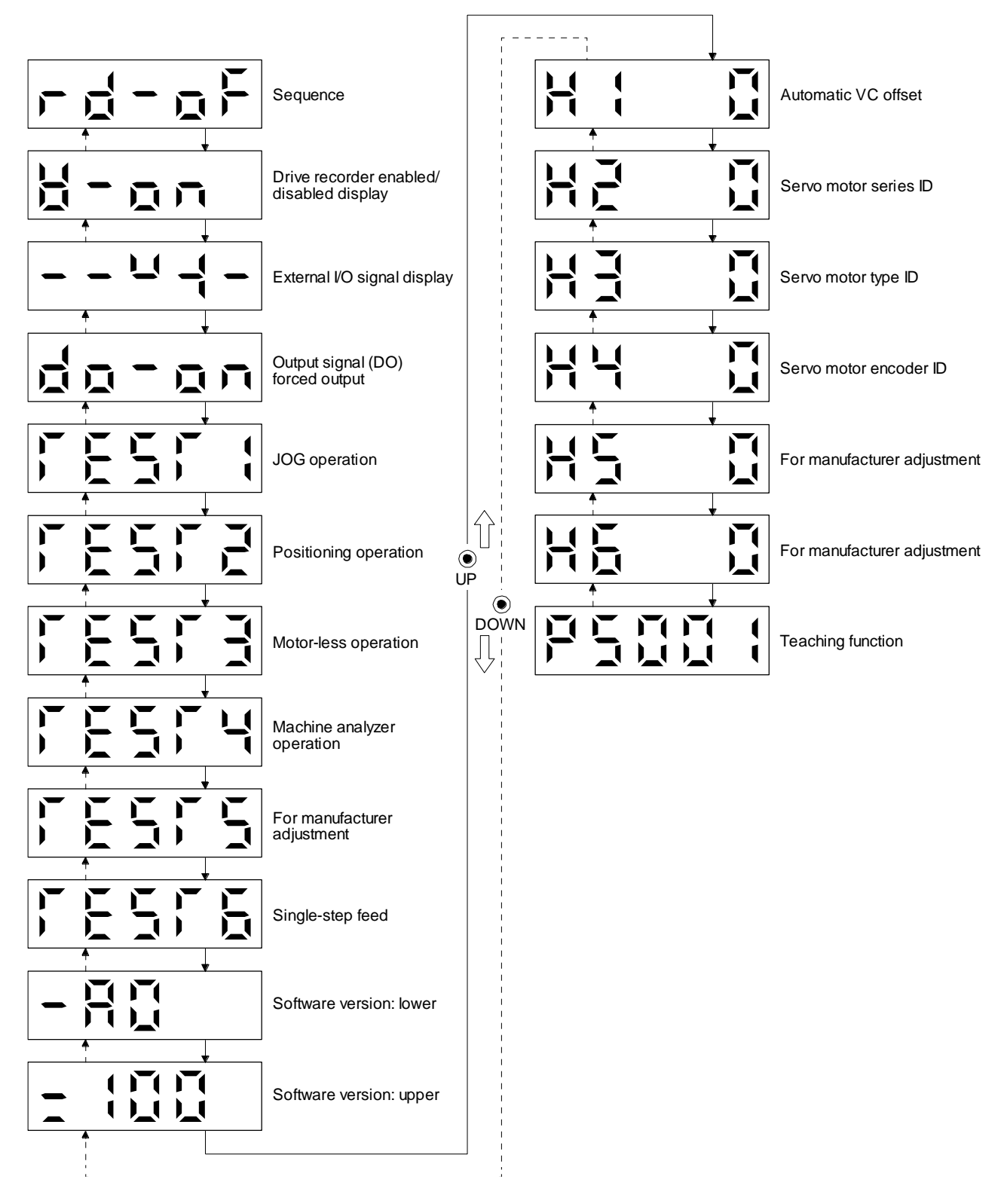

# (2) Diagnosis display list

| Name                                    |                                | Display                 | Description                                                                                                    |  |
|-----------------------------------------|--------------------------------|-------------------------|----------------------------------------------------------------------------------------------------|--|
| Sequence                                |                                |                         | Not ready<br>Indicates that the driver is being initialized or an<br>alarm has occurred.                                                                                                    |  |
|                                         |                                |                         | Ready<br>Indicates that the servo was switched on after<br>completion of initialization and the driver is ready to<br>operate.                                                                                                    |  |
| Drive recorder enabled/disabled display |                                |                         | Drive recorder enabled<br>When an alarm occurs in the status, the drive<br>recorder will operate and write the status of<br>occurrence.                                                                                                    |  |
|                                         |                                |                         | <ul> <li>Drive recorder disabled</li> <li>The drive recorder will not operate on the following conditions.</li> <li>1.You are using the graph function of setup software (MR Configurator2<sup>™</sup>).</li> <li>2.You are using the machine analyzer function.</li> <li>3.[Pr. PF21] is set to "-1".</li> </ul>                                                                                                    |  |
| External I/O signal dis                 | play                           | Refer to section 3.1.7. | This Indicates the on/off status of external I/O signal.<br>The upper segments correspond to the input signals<br>and the lower segments to the output signals.                                                                                                    |  |
| Output signal (DO) forced output        |                                |                         | This allows digital output signal to be switched on/off forcibly.<br>Refer to section 3.1.8 for details.                                                                                                    |  |
|                                         | JOG operation                  |                         | JOG operation can be performed when there is no<br>command from an external PC or PLCetc.<br>For details, refer to section 4.5.9 (2) .                                                                                                    |  |
|                                         | Positioning operation          |                         | Positioning operation can be performed when there<br>is no command from an external PC or PLCetc.<br>setup software (MR Configurator2 <sup>™</sup> ) is required to<br>perform positioning operation.<br>For details, refer to section 4.5.9 (3).                                                                                                    |  |
|                                         | Motor-less operation           |                         | Without connecting the servo motor, output signals<br>or status display can be provided in response to the<br>input device as if the servo motor is actually running.<br>For details, refer to section 4.5.9 (4).                                                                                                    |  |
| Test operation mode                     | Machine analyzer operation     |                         | Merely connecting the driver allows the resonance<br>point of the mechanical system to be measured.<br>setup software (MR Configurator2 <sup>TM</sup> ) is required to<br>perform machine analyzer operation.<br>For details, refer to section 11.7.                                                                                                    |  |
|                                         | For manufacturer<br>adjustment |                         | This is for manufacturer adjustment.                                                                                                    |  |
|                                         | Single-step feed               |                         | This function is available only in the point table<br>method and program method. When the positioning<br>operation is executed in accordance with the point<br>table or program set by setup software (MR<br>Configurator2 <sup>™</sup> ), the diagnosis display changes to<br>"d-06" during single-step feed. For other control<br>mode, the display does not change to "d-06". Refer<br>to section 3.1.9 for details.<br>The status will be displayed with the "MODE" button.<br>The "UP" and "DOWN" buttons are disabled. |  |

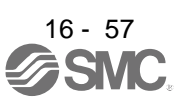

| Name                        | Display                  | Description                                                                                                    |  |  |
|-----------------------------|--------------------------|----------------------------------------------------------------------------------------------------|--|--|
| Software version - Lower    |                          | Indicates the version of the software.                                                                                                    |  |  |
| Software version - Upper    |                          | Indicates the system number of the software.                                                                                                    |  |  |
| Automatic VC offset (Note)  |                          | If offset voltages in the analog circuits inside and<br>outside the driver cause the servo motor setting<br>speed not to be the designated value at VC or OVC<br>of 0 V, a zero-adjustment of offset voltages will be<br>automatically performed. When using the VC<br>automatic offset, enable it in the following<br>procedures.<br>1) Press the "SET" once.<br>2) Set the number in the first digit to 1 with<br>"UP"/"DOWN".<br>3) Press the "SET".<br>This function cannot be used if the input voltage of<br>VC or OVC is -0.4 V or less, or +0.4 V or more.<br>When the VC automatic offset is enabled, the<br>following automatic offset voltage is applied<br>according to the setting of [Pr. Po11].<br>Pr. Po11 Offset voltage to be<br>automatically adjusted                                                                                                    |  |  |
|                             |                          | $\begin{array}{c} \hline & \\ \hline & \\ \hline \\ \hline$ |  |  |
| Servo motor series ID       |                          | Push the "SET" button to show the series ID of the servo motor currently connected.                                                                                                    |  |  |
| Servo motor type ID         |                          | Push the "SET" button to show the type ID of the servo motor currently connected.                                                                                                    |  |  |
| Servo motor encoder ID      |                          | Push the "SET" button to show the encoder ID of the servo motor currently connected.                                                                                                    |  |  |
| For manufacturer adjustment |                          | This is for manufacturer adjustment.                                                                                                    |  |  |
| For manufacturer adjustment |                          | This is for manufacturer adjustment.                                                                                                    |  |  |
| Teaching function           | Refer to section 3.1.10. | After an operation travels to a target position (MEND<br>(Travel completion) is turned on) with a JOG<br>operation or manual pulse generator operation,<br>pushing the "SET" button of the operation part or<br>turning on TCH (Teach) will import position data.<br>This function is available only in the point table<br>method. For other control mode, the display remains<br>the same.                                                                                                    |  |  |

Note. Even if VC automatic offset is performed and 0 V is inputted, the speed may not completely be the set value.

### 16.3.4 Alarm mode

The current alarm, past alarm history and parameter error are displayed. The lower 2 digits on the display indicate the alarm number that has occurred or the parameter number in error.

| Name                                                     | Display (Note 1) | Description                                                                                                    |  |  |
|----------------------------------------------------------|------------------|----------------------------------------------------------------------------------------------------|--|--|
|                                                          |                  | Indicates no occurrence of an alarm.                                                                                                    |  |  |
| Querraticher                                             |                  |                                                                                                    |  |  |
| Current alarm                                            |                  | Indicates the occurrence of [AL. 33.1 Main circuit voltage error].<br>Flickers at alarm occurrence.                                                                                                    |  |  |
|                                                          |                  |                                                                                                    |  |  |
|                                                          |                  | Indicates that the last alarm is [AL. 50.1 Thermal overload error 1 during operation].                                                                                                    |  |  |
|                                                          |                  | Indicates the second last alarm is [AL. 33.1 Main circuit voltage error].                                                                                                    |  |  |
|                                                          |                  | Indicates the third last alarm is [AL. 10.1 Voltage drop in the control circuit power].                                                                                                    |  |  |
|                                                          |                  |                                                                                                    |  |  |
| Alarm history                                            |                  | Indicates that there is no tenth alarm in the past.                                                                                                    |  |  |
|                                                          |                  | Indicates that there is no eleventh alarm in the past.                                                                                                    |  |  |
|                                                          |                  | Indicates that there is no twelfth alarm in the past.                                                                                                    |  |  |
|                                                          |                  |                                                                                                    |  |  |
|                                                          |                  | Indicates that there is no sixteenth alarm in the past.                                                                                                    |  |  |
|                                                          | •                | This indicates no occurrence of [AL_27 Parameter error]                                                                                                    |  |  |
|                                                          |                  | This indicates no occurrence of [AL. 37 Parameter error].                                                                                                    |  |  |
| Parameter error No./point<br>table error No.<br>(Note 2) |                  | The data content error of [Pr. PA12 Reverse rotation torque limit].                                                                                                    |  |  |
|                                                          |                  | The value of the point table is over the setting range.<br>The error point table No. (intermediate digit "2") and item (lower digit<br>"d") are displayed.<br>The following shows the items.<br>P: position data, d: motor speed, A: acceleration time constant, b: |  |  |
|                                                          |                  | deceleration time constant, n: dwell, H: auxiliary function, M: M code                                                                                                    |  |  |

Note 1. If a parameter error and point table error occur simultaneously, the display shows the parameter error.

2. The display shows only when the current alarm is [AL. 37 Parameter error].

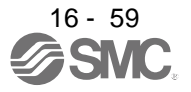

The following is additional information of alarm occurrence.

- (1) Any mode screen displays the current alarm.
- (2) Even during alarm occurrence, the other screen can be viewed by pressing the button in the operation area. At this time, the decimal point in the fourth digit remains flickering.
- (3) For any alarm, remove its cause and clear it in any of the following methods. (Refer to chapter 8 for the alarms that can be cleared.)
  - (a) Switch power off, then on.
  - (b) Push the "SET" button on the current alarm screen.
  - (c) Turn on RES (Reset).
- (4) Use [Pr. PC18] to clear the alarm history.
- (5) Push "UP" or "DOWN" to move to the next history.

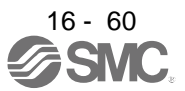

#### 16.3.5 Point table setting

You can set the target position, servo motor speed, acceleration time constant, deceleration time constant, dwell, auxiliary function and M code.

#### (1) Display transition

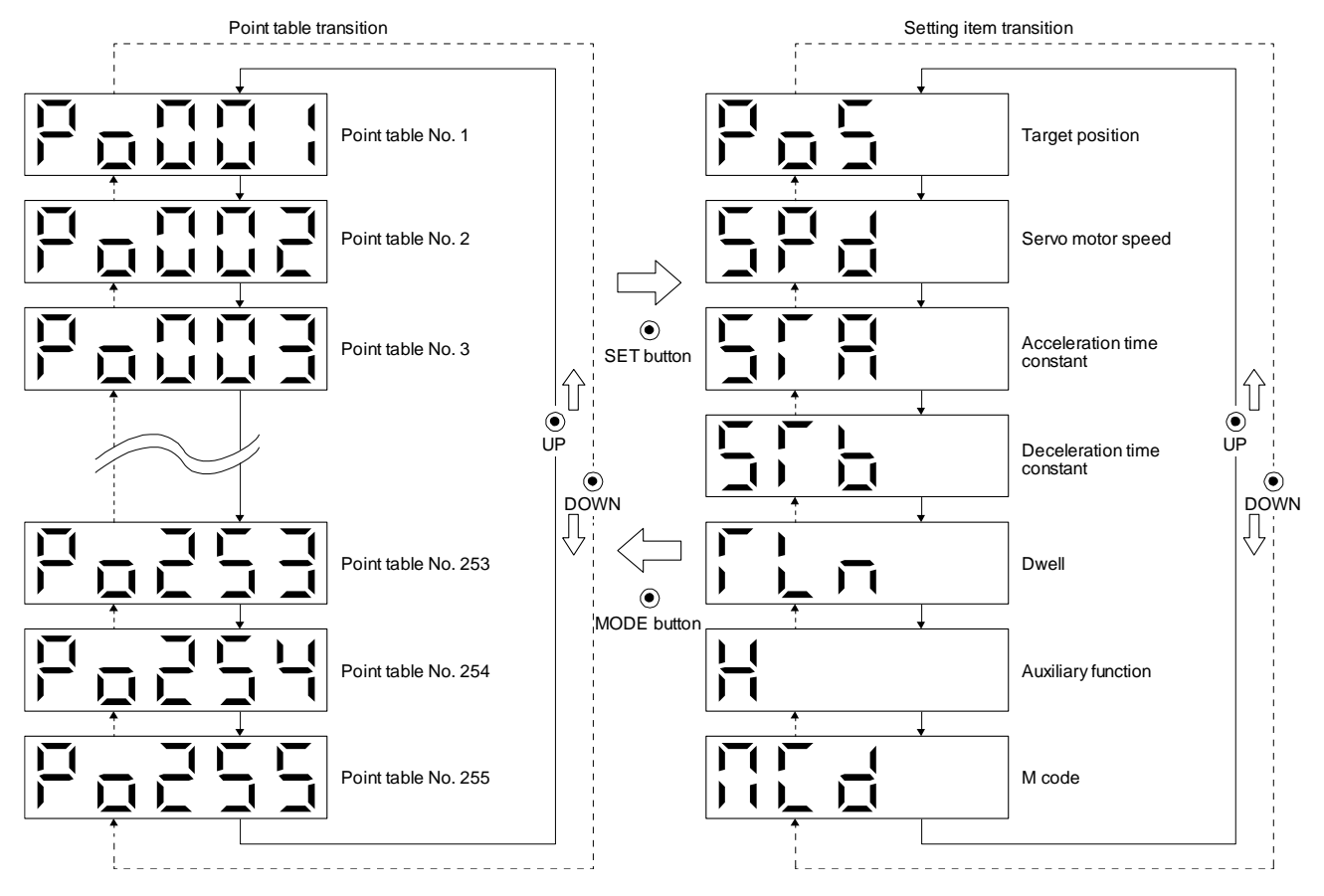

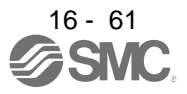

## (2) Setting list

The following table indicates the point table settings that may be displayed.

| Status display             | Symbol | Unit                                                                                              | Description                                                                                                    | Indication<br>range             |
|----------------------------|--------|---------------------------------------------------------------------------------------------------|----------------------------------------------------------------------------------------------------|---------------------------------|
| Point table No.            | Po001  |                                                                                                   | Specify the point table to set the target position, servo motor speed, acceleration time constant, deceleration time constant, dwell, auxiliary function and M code.                                                                                                    | 1 to 255                        |
| Target position            | PoS    | 10 <sup>S™</sup> µm<br>10 <sup>(STM-4)</sup> inch<br>10 <sup>-3</sup> degree<br>pulse<br>(Note 1) | Set the travel distance.                                                                                                    | -999999<br>to<br>999999         |
| Servo motor speed          | SPd    | r/min                                                                                             | Set the command speed of the servo motor for execution of positioning. The setting value must be within the permissible speed of the servo motor used. If a value equal to or larger than the permissible speed is set, the value is clamped at the permissible speed.                                                                                                    | 0<br>to<br>Permissible<br>speed |
| Acceleration time constant | STA    | ms                                                                                                | Set a time until the servo motor rotates at the rated speed.                                                                                                    | 0 to 20000                      |
| Deceleration time constant | STb    | ms                                                                                                | Set a time from when the servo motor rotates at the rated speed until when the motor stops.                                                                                                    | 0 to 20000                      |
| Dwell                      | TLn    | ms                                                                                                | This function is enabled when you select the point table by input signal.<br>To disable the dwell, set "0" or "2" to the auxiliary function. To perform<br>varying-speed operation, set "1", "3", "8", "9", "10", or "11" to the auxiliary<br>function and 0 to the dwell. When the dwell is set, the position command of<br>the selected point table is completed. After the set dwell has elapsed, start the<br>position command of the next point table.                                                                                                    | 0 to 20000                      |
| Auxiliary function         | Н      |                                                                                                   | <ul> <li>I his function is enabled when you select the point table by input signal.</li> <li>(1) When using this point table under the absolute value command method</li> <li>O: Automatic operation is performed in accordance with a single point table selected.</li> <li>1: Executes automatic continuous operation without stopping for the next point table.</li> <li>8: Automatic continuous operation is performed to the point table selected at start-up.</li> <li>9: Automatic continuous operation is performed to point table No. 1.</li> <li>(2) When using this point table under the incremental value command method</li> <li>2: Automatic operation is performed in accordance with a single point table selected.</li> <li>3: Executes automatic continuous operation without stopping for the next point table.</li> <li>10: Automatic continuous operation is performed to the point table selected at start-up.</li> <li>11: Automatic continuous operation is performed to the point table selected at start-up.</li> <li>12: Automatic continuous operation is performed to the point table selected.</li> <li>3: Executes automatic continuous operation is performed to the point table selected at start-up.</li> <li>11: Automatic continuous operation is performed to point table No. 1.</li> <li>When a different rotation direction is set, smoothing zero (command output) is confirmed and then the rotation direction is reversed.</li> <li>When "1" or "3" is set to the point table No. 255, [AL. 61] will occur at the time of point table execution.</li> </ul> | 0 to 3, 8 to 11                 |
| M code                     | MCd    |                                                                                                   | This is the code output at the completion of positioning.<br>Outputs the first digit and the second digit of the M code in 4-bit binary<br>respectively.                                                                                                    | 0 to 99                         |

| Note | 1. | The unit can be selected from | µm/inch/degree/pulse with [F | r. PT01]. |
|------|----|-------------------------------|------------------------------|-----------|
|      |    |                               |                              |           |

### (3) Operation method

POINT

After changing and defining the setting values of the specified point table, the defined setting values of the point table are displayed. After defining the values, pressing the "MODE" button for 2 s or more to discard the changed setting values, and the previous setting values are displayed. Keep pressing the "UP" or "DOWN" button to continuously change the most significant digit of the setting values.

#### (a) Setting of 5 or less digits

The following example is the operation method at power-on to set "1" to the auxiliary function of the point table No. 1.

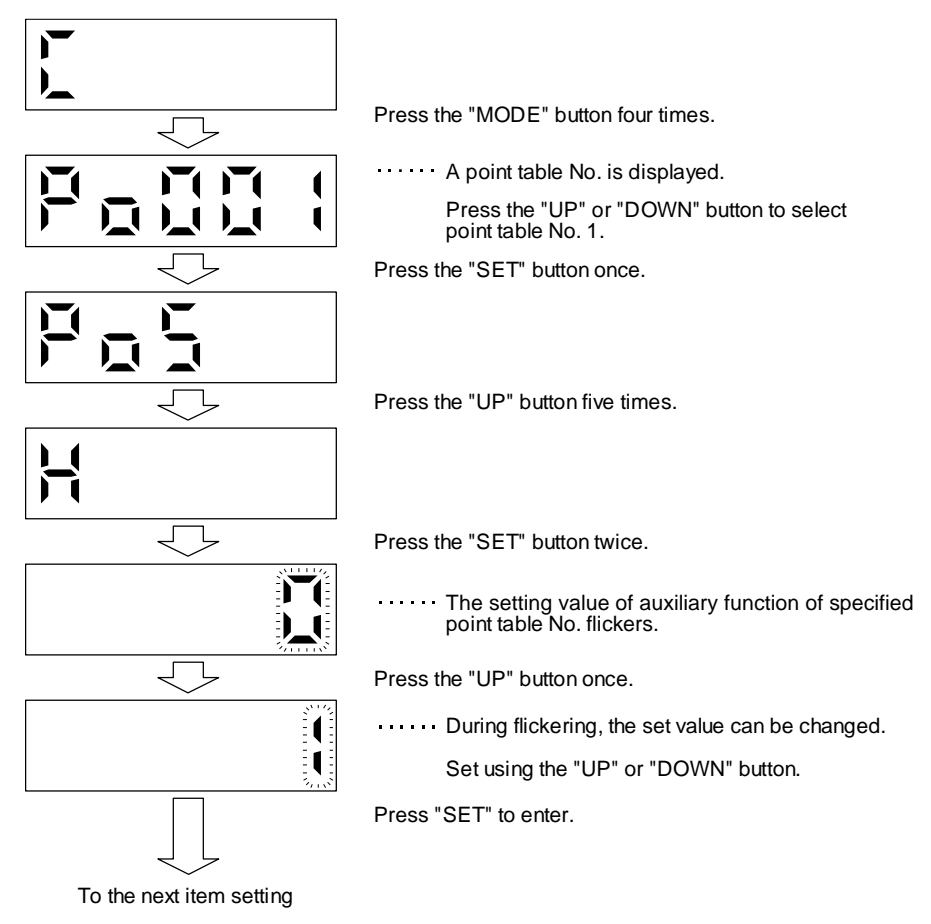

Press the "UP" or "DOWN" button to switch to other item of the same point table No. Press the "MODE" button to switch to the next point table No.

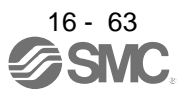

(b) Setting of 6 or more digits

The following example is the operation method to change the position data of the point table No. 1 to "123456".

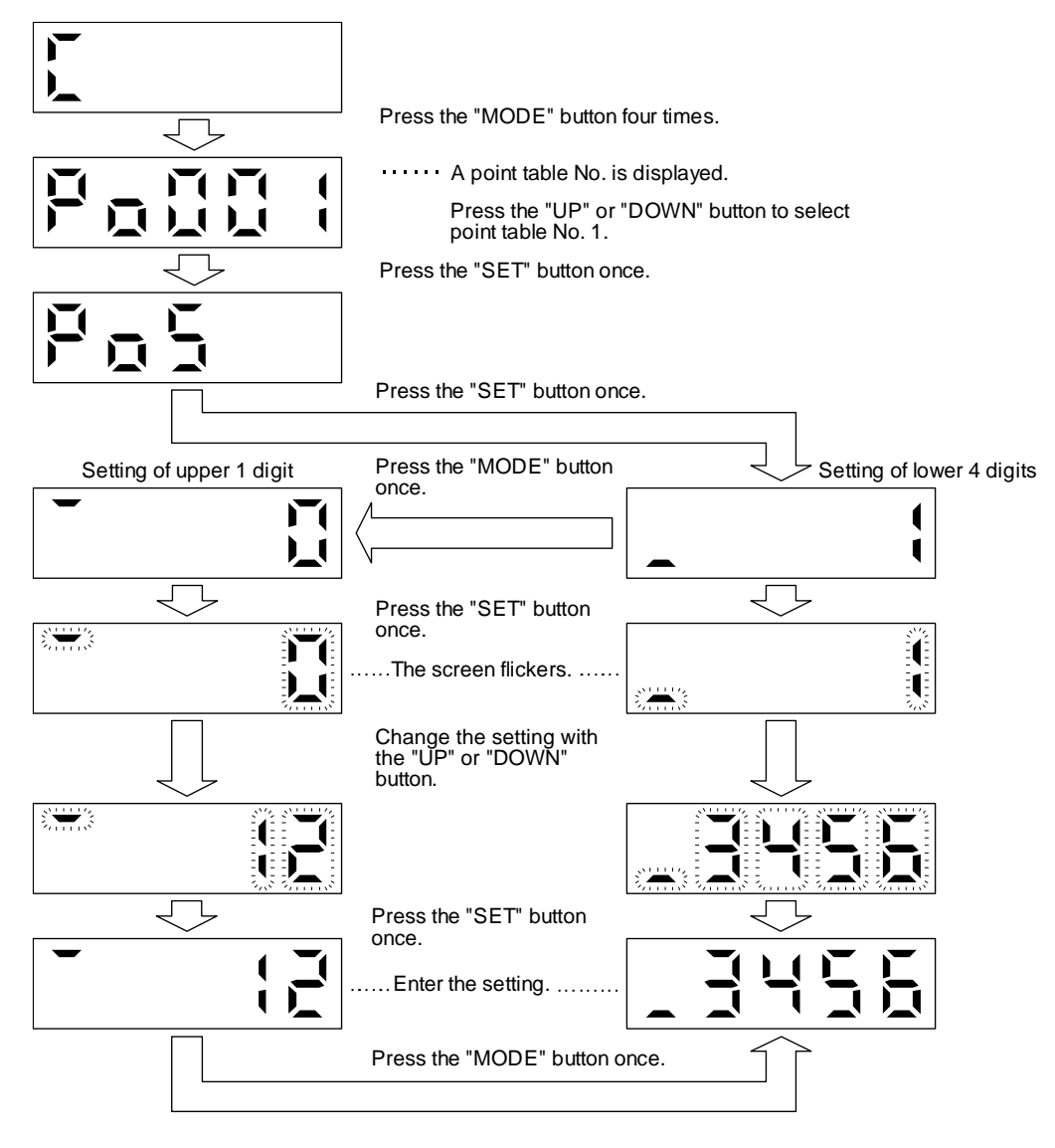

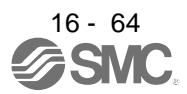

#### 16.3.6 Parameter mode

#### (1) Parameter mode transition

After selecting the corresponding parameter mode with the "MODE" button, pressing the "UP" or "DOWN" button changes the display as shown below.

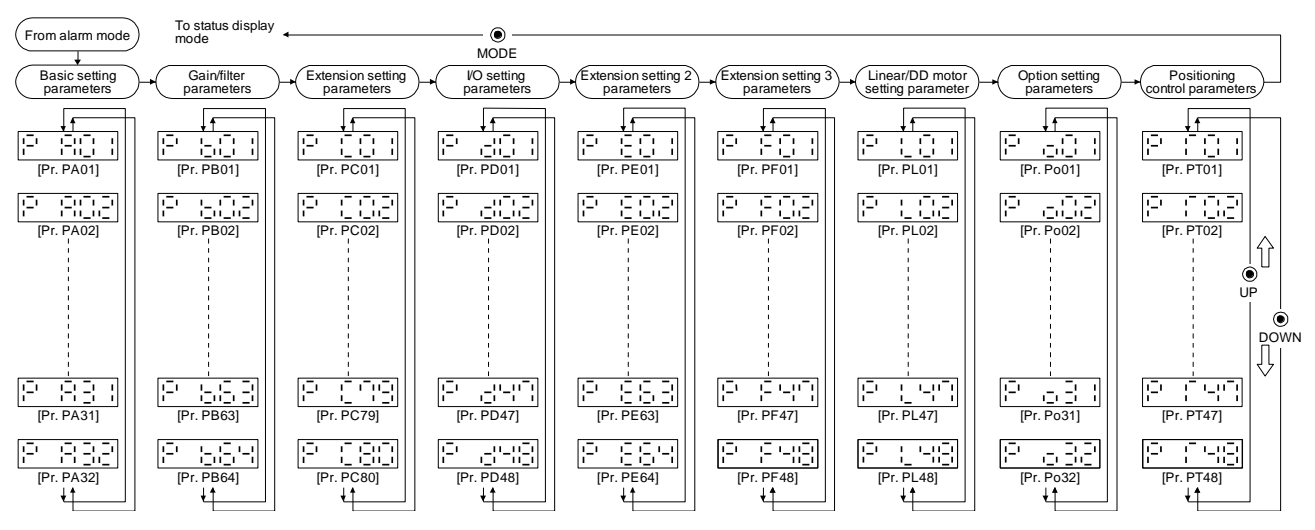

### (2) Operation method

(a) Parameters of 5 or less digits

The following example shows the operation procedure performed after power-on to change the control mode to the positioning mode (point table method) with [Pr. PA01 Operation mode]. Press "MODE" to switch to the basic setting parameter screen.

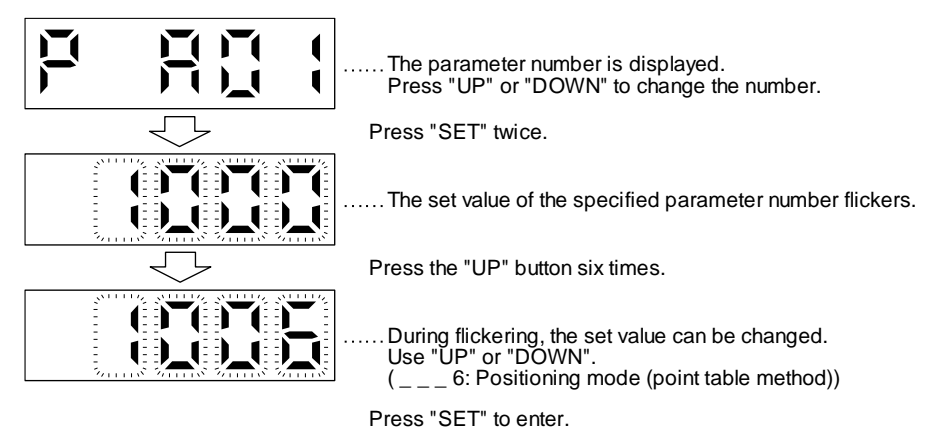

To shift to the next parameter, press the "UP" or "DOWN" button.

When changing the [Pr. PA01] setting, change its setting value, then switch power off once and switch it on again to enable the new value.

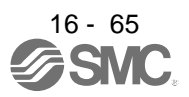

## (b) Parameters of 6 or more digits

The following example gives the operation procedure to change the electronic gear numerator to "123456" with [Pr. PA06 Electronic gear numerator].

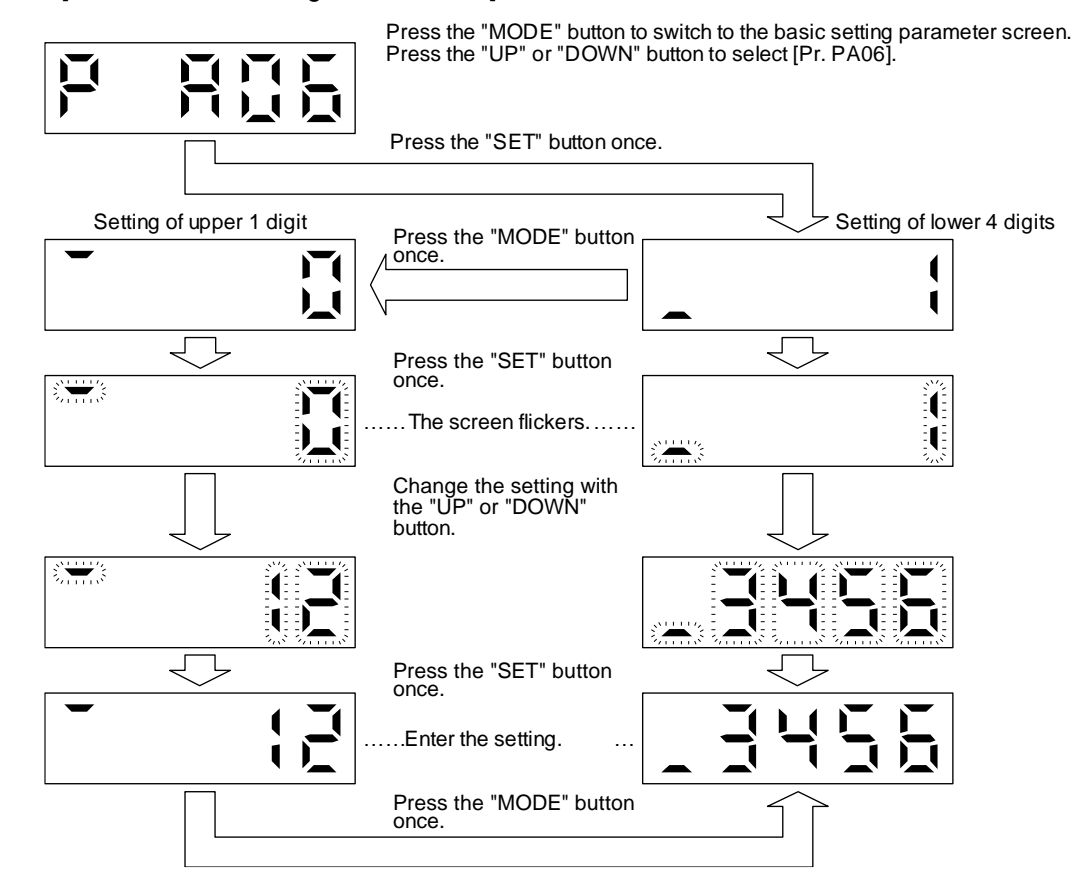

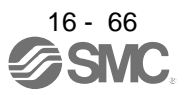

## 16.3.7 External I/O signal display

POINT ●The I/O signal settings can be changed using the I/O setting parameters [Pr. PD04] to [Pr. PD28].

The on/off states of the digital I/O signals connected to the driver can be confirmed.

### (1) Operation

The display screen at power-on. Using the "MODE" button, display the diagnostic screen.

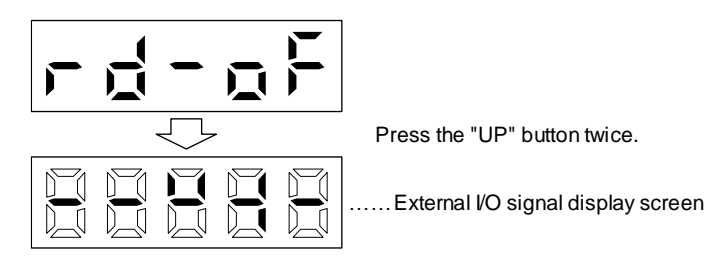

(2) Display definition

The 7-segment LED segments and CN1 connector pins correspond as shown below.

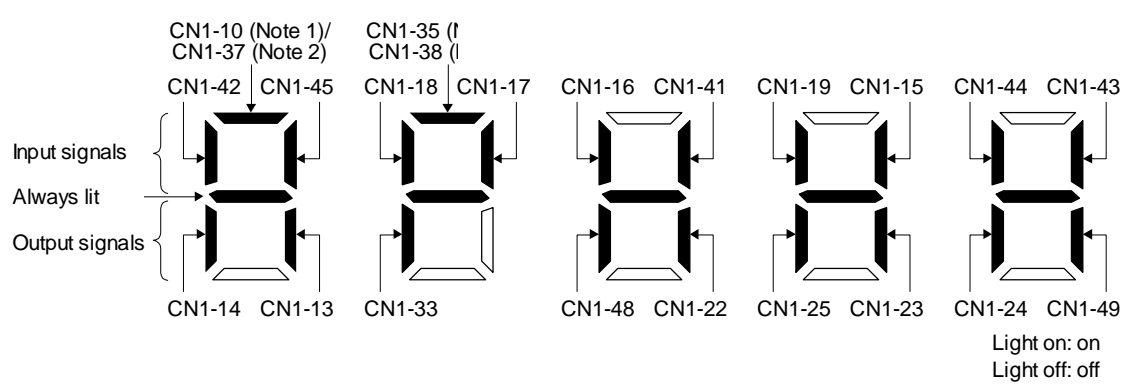

The LED segment corresponding to the pin is lit to indicate on, and is extinguished to indicate off. For each pin signal in control modes, refer to section 2.2 (1).

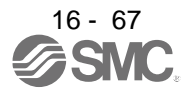

16.3.8 Output signal (DO) forced output

POINT
 When the servo system is used in a vertical lift application, turning on MBR (Electromagnetic brake interlock) by the DO forced output after assigning it to connector CN1 will release the electromagnetic brake, causing a drop. Take drop preventive measures on the machine side.

Output signals can be switched on/off forcibly independently of the servo status. This function can be used for output signal wiring check, etc. This operation must be performed in the servo off state by turning off SON (Servo-on).

The display screen at power-on. Using the "MODE" button, display the diagnostic screen.

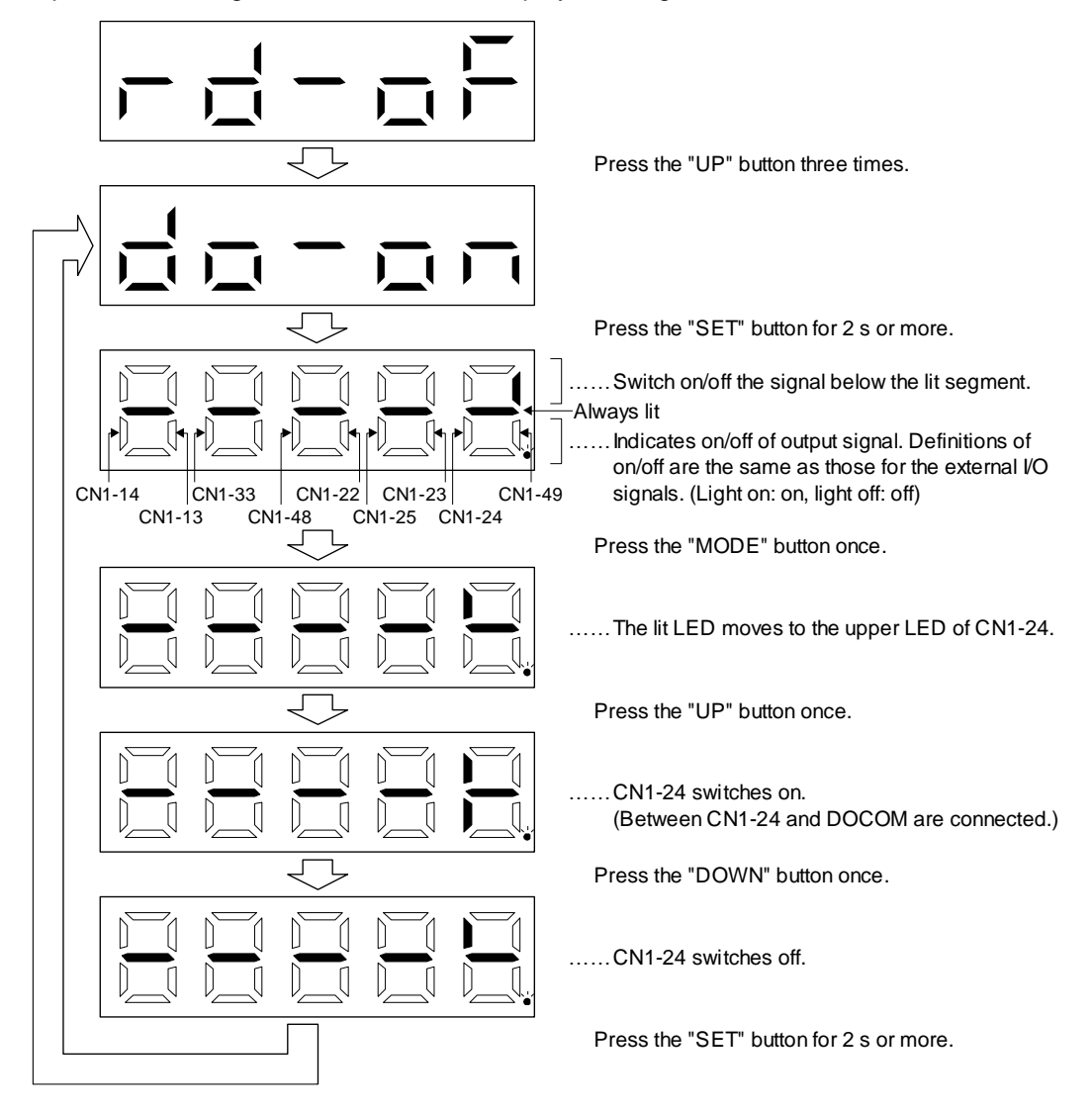

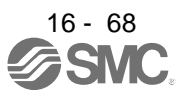

#### 16.3.9 Single-Step feed

| <ul> <li>The test operation mode is designed for checking servo operation. Do not use it for actual operation.</li> <li>If the servo motor operates unexpectedly, use EM2 (Forced stop 2) to stop it.</li> </ul> |
|----------------------------------------------------------------------------------------------------|
|                                                                                                    |

POINT

●Setup software (MR Configurator2<sup>™</sup>) is required to perform single-step feed.
 ●Test operation cannot be performed if SON (Servo-on) is not turned off.

The positioning operation can be performed in accordance with the point table No. or program No. set by Setup software (MR Configurator2<sup>™</sup>).

Select the test operation/single-step feed by the menu of Setup software (MR Configurator2<sup>™</sup>). When the single-step feed window is displayed, input the following items and operate.

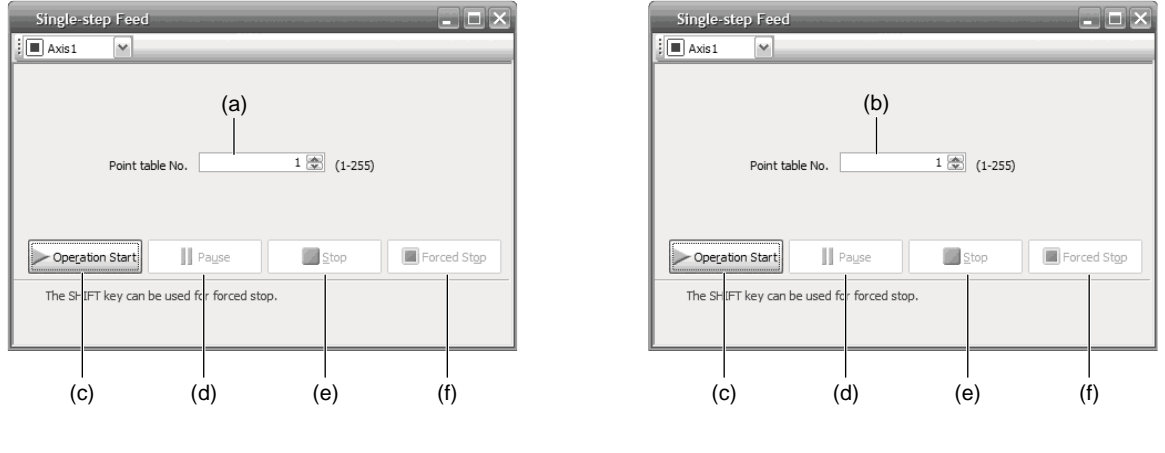

Point table operation

Program operation

(1) Point table No. or program No. setting

Input a point table No. into the input box (a) "Point table No.", or a program No. into the input box (b) "Program No.".

- (2) Forward/reverse the servo motor Click "Operation Start" (c) to rotate the servo motor.
- (3) Pause the servo motor

Click "Pause" (d) to temporarily stop the servo motor. While the servo motor is temporarily stopped, click "Operation Start" (c) to restart the rotation by the amount of the remaining travel distance. While the servo motor is temporarily stopped, click "Stop" (e) to clear the remaining travel distance.

(4) Stop the servo motor

Click "Stop" (e) to stop the servo motor. At this time, the remaining travel distance is cleared. Click "Operation Start" (c) to restart the rotation.

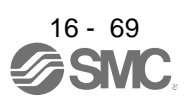

(5) Forced stop of the servo motor software

Click "Forced Stop" (f) to make an instantaneous stop. When "Forced Stop" is enabled, the servo motor does not drive even if "Operation Start" is clicked. Click "Forced Stop" again to enable "Operation Start" to be clicked.

(6) Switch to the normal operation modeBefore switching from the test operation mode to the normal operation mode, turn off the driver.

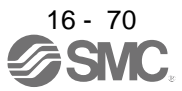

### 16.3.10 Teaching function

After an operation travels to a target position (MEND (Travel completion) is turned on) with a JOG operation or manual pulse generator operation, pushing the "SET" button of the operation part or turning on TCH (Teach) will import position data. This function is available only in the point table method. For other control mode, the display remains the same.

### (1) Teaching preparation

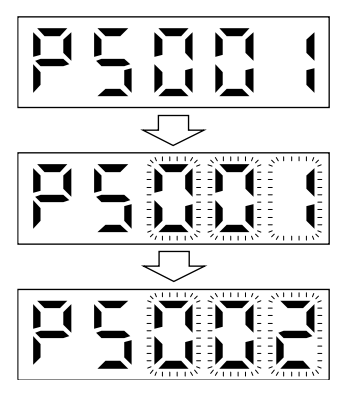

Teaching setting initial screen

Press the "SET" button for approximately 2 s to switch to the teaching setting mode.

When the lower three digits flicker, press the "UP" or "DOWN" button to select the point table.

When the lower three digits flicker, press the "SET" button to complete the teaching setting preparation. The upper two digits on the display will flicker on completion of proper preparation

(2) Position data setting method

After an operation travels to a target position (MEND (Travel completion) is turned on) with a JOG operation or manual pulse generator operation, pushing the "SET" button of the operation part or turning on TCH (Teach) will set the positioning address as position data.

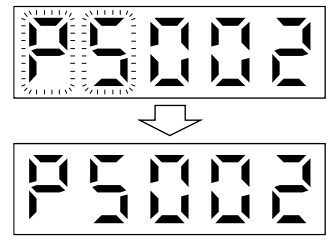

When the upper two digits flicker, the current position is written to the selected point table by pressing the "SET" button.

When the upper two digits or the lower two digits flicker, the display returns to the teaching setting initial screen by pressing the "MODE" button.

The following shows the conditions for when the teaching function operates.

- (a) When the "positioning command method" of [Pr. PT01] is set to absolute value command method (\_\_\_\_0)
- (b) Home position return completion (ZP (Home position return completion) is turned on)
- (c) While the servo motor is stopped (command output = 0, MEND (Travel completion) is turned on)

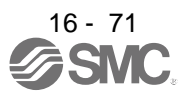

# 16.4 HOW TO USE THE POINT TABLE

## POINT

For the mark detection function (Current position latch), refer to section 12.2.1.
For the mark detection function (Interrupt positioning), refer to section 12.2.2.

•For the infinite feed function (setting degree), refer to section 12.3.

 There are the following restrictions on the number of gear teeth on machine side ([Pr. PA06 Number of gear teeth on machine side]) and the servo motor speed (N).

• When CMX ≤ 2000, N < 3076.7 r/min

• When CMX > 2000, N < (3276.7 - CMX)/10 r/min

When the servo motor is operated at a servo motor speed higher than the limit value, [AL. E3 Absolute position counter warning] will occur.

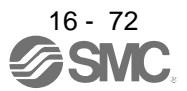

#### 16.4.1 Power on and off procedures

When the driver is powered on for the first time, the control mode is set to position control mode. (Refer to section 4.2.1)

This section provides a case where the driver is powered on after setting the positioning mode.

(1) Power-on

Switch power on in the following procedure. Always follow this procedure at power-on.

- 1) Switch off SON (Servo-on).
- 2) Make sure that ST1 (Forward rotation start) and ST2 (Reverse rotation start) are off.
- 3) Switch on the main circuit power supply and control circuit power supply. The display shows "PoS", and in 2 s later, shows data.

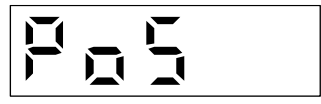

#### (2) Power-off

- 1) Switch off ST1 (Forward rotation start) and ST2 (Reverse rotation start).
- 2) Switch off SON (Servo-on).
- 3) Switch off the main circuit power supply and control circuit power supply.

#### 16.4.2 Stop

If any of the following situations occurs, the driver suspends the running of the servo motor and brings it to a stop.

Refer to section 3.10 for the servo motor with an electromagnetic brake.

| Operation/command                                                            | Stopping condition                                                                                                    |  |  |  |
|------------------------------------------------------------------------------|----------------------------------------------------------------------------------------------------|--|--|--|
| SON (Servo-on) off                                                           | The base circuit is shut off and the servo motor coasts.                                                                                                    |  |  |  |
| Alarm occurrence                                                             | The servo motor decelerates to a stop with the command. With some alarms, however, the dynamic brake operates to bring the servo motor to a stop. (Refer to chapter 8.) |  |  |  |
| EM2 (Forced stop 2) off                                                      | The servo motor decelerates to a stop with the command. [AL. E6 Servo forced stop warning] occurs. Refer to section 2.3 for EM1.                                        |  |  |  |
| STO (STO1, STO2) off                                                         | The base circuit is shut off and the dynamic brake operates to bring the servo motor to a stop.                                                                         |  |  |  |
| LSP (Forward rotation stroke end) off, LSN (Reverse rotation stroke end) off | It will bring the motor to a sudden stop and make it servo-locked. It can be run in the opposite direction.                                                             |  |  |  |

### 16.4.3 Test operation

Before starting actual operation, perform test operation to make sure that the machine operates normally. Refer to section 4.1 for how to power on and off the driver.

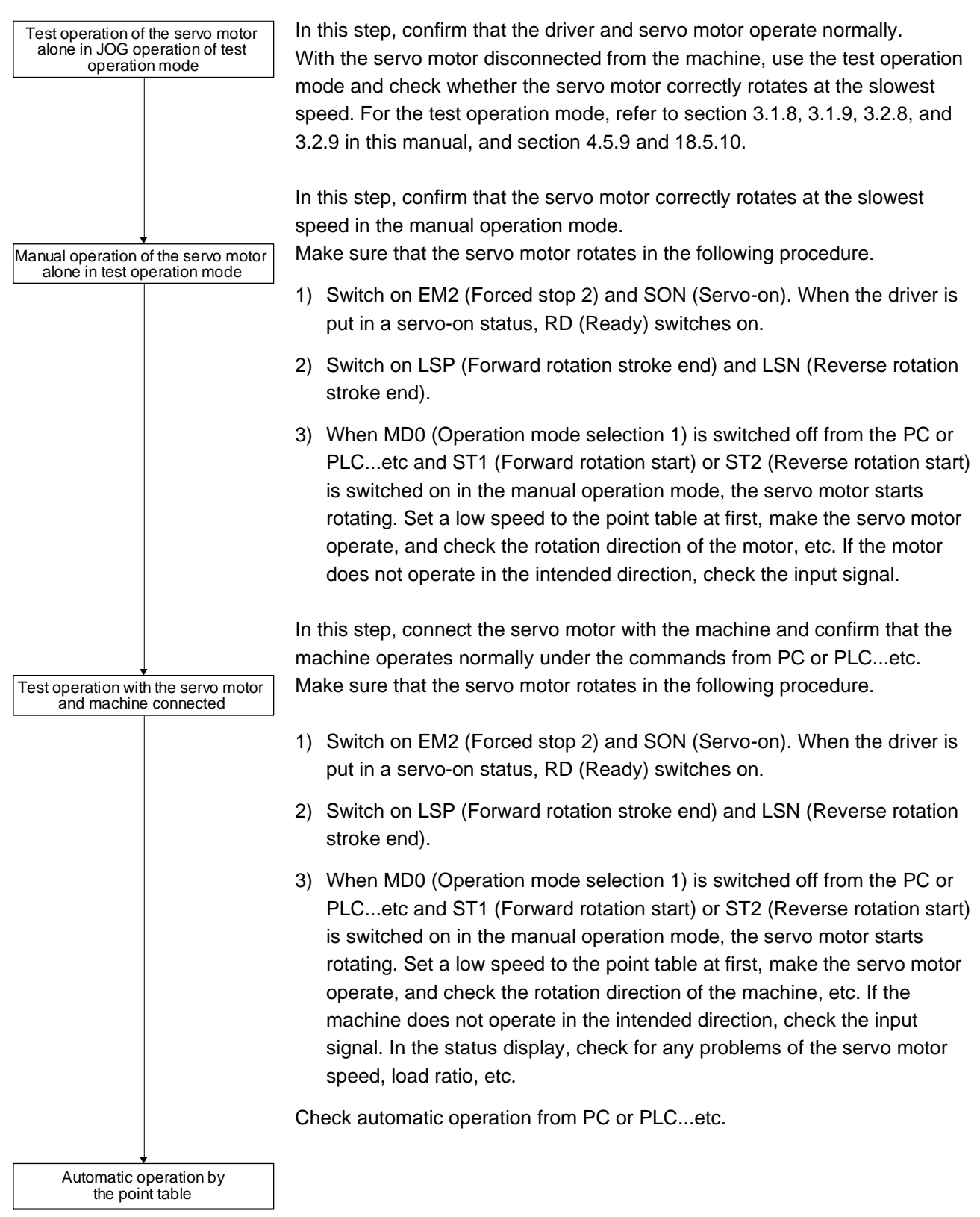

### 16.4.4 Parameter setting

| POINT              |                                                                |
|--------------------|----------------------------------------------------------------|
| Assign the feature | ollowing output devices to the CN1-22, CN1-23, and CN1-25 pins |
| with [Pr. PD       | 23], [Pr. PD24], and [Pr. PD26].                               |
| CN1-22: CP         | O (Rough match)                                                |
| CN1-23: ZP         | (Home position return completion)                              |
| CN1-25: ME         | ND (Travel completion)                                         |

When you use the servo under the point table method, set [Pr. PA01] to "\_\_\_6" (Positioning mode (point table method)). Under the point table method, the servo can be used by merely changing the basic setting parameters ([Pr. PA \_ ]) and positioning control parameters ([Pr. PT \_ ]) mainly. Set other parameters as necessary.

The following table shows the necessary setting of [Pr. PA \_ \_ ] and [Pr. PT \_ \_ ] under the point table method.

| Operation mode selection item |                                                                  |                                                     | Parameter setting |              | Input device setting |                                                                              |
|-------------------------------|------------------------------------------------------------------|-----------------------------------------------------|-------------------|--------------|----------------------|------------------------------------------------------------------------------|
| Operation mode                |                                                                  |                                                     | [Pr. PA01]        | [Pr. PT04]   | MD0 (Note)           | DI0 to DI7 (Note)                                                            |
|                               | Each positioning operation                                       |                                                     |                   | $\setminus$  |                      |                                                                              |
| Automatic operation           | Automatic                                                        | Varying-speed operation                             |                   | $\backslash$ |                      | Set the point table<br>No. to be reached.<br>(Refer to (2) (b) of<br>4.2.1.) |
| mode under point table method | continuous<br>operation                                          | Automatic<br>continuous<br>positioning<br>operation |                   |              | On                   |                                                                              |
| Manual operation              | JOG operation                                                    |                                                     |                   |              | Off                  |                                                                              |
| mode                          | Manual pulse generator operation                                 |                                                     |                   |              |                      |                                                                              |
|                               | Dog type                                                         |                                                     | 6                 | 0            | On                   | All off                                                                      |
|                               | Count type                                                       |                                                     |                   | 1            |                      |                                                                              |
|                               | Data set type                                                    |                                                     |                   | 2            |                      |                                                                              |
|                               | Stopper type                                                     |                                                     |                   | 3            |                      |                                                                              |
| Home position return          | Home position ignorance (servo-<br>on position as home position) |                                                     |                   | 4            |                      |                                                                              |
| mode                          | Dog type rear end reference                                      |                                                     |                   | 5            |                      |                                                                              |
|                               | Count type front end reference                                   |                                                     |                   | 6            |                      |                                                                              |
|                               | Dog cradle type                                                  |                                                     |                   | 7            |                      |                                                                              |
|                               | Dog type last Z-phase reference                                  |                                                     |                   | 8            |                      |                                                                              |
|                               | Dog type front end reference                                     |                                                     |                   | 9            |                      |                                                                              |
|                               | Dogless Z-phase reference                                        |                                                     |                   | A            |                      |                                                                              |

Note. MD0: Operation mode selection 1, DI0 to DI7: Point table No. selection 1 to Point table No. selection 8

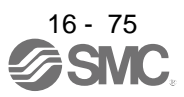
#### 16.4.5 Point table setting

Set the data for operation to the point table. The following shows the items to be set.

| Item                          | Main description                                                                         |
|-------------------------------|------------------------------------------------------------------------------------------|
| Position data                 | Set the position data for movement.                                                      |
| Servo motor<br>speed          | Set the command speed of the servo motor for execution of positioning.                   |
| Acceleration time constant    | Set the acceleration time constant.                                                      |
| Deceleration<br>time constant | Set the deceleration time constant.                                                      |
| Dwell                         | Set the waiting time when performing automatic continuous operation.                     |
| Auxiliary function            | Set when performing automatic continuous operation.                                      |
| M code                        | Outputs the first digit and the second digit of the M code in 4-bit binary respectively. |

Refer to section 4.2.2 for details of the point table.

#### 16.4.6 Actual operation

Start actual operation after confirmation of normal operation by test operation and completion of the corresponding parameter settings.

#### 16.4.7 Troubleshooting at start-up

CAUTION •Never make a drastic adjustment or change to the parameter values as doing so will make the operation unstable.

# POINT

●Using Setup software (MR Configurator2<sup>TM</sup>), you can refer to the reason for rotation failure, etc.

The following faults may occur at start-up. If any of such faults occurs, take the corresponding action.

| No. | Start-up sequence         | Fault                                                                        | Investigation                                                                                                    | Possible cause                                                                                                    | Reference                            |
|-----|---------------------------|------------------------------------------------------------------------------|----------------------------------------------------------------------------------------------------|----------------------------------------------------------------------------------------------------|--------------------------------------|
| 1   | Power on                  | <ul> <li>The 7-segment LED<br/>display does not turn<br/>on.</li> </ul>      | Not improved even if CN1, CN2,<br>and CN3 connectors are<br>disconnected.                                                                                   | <ol> <li>Power supply voltage fault</li> <li>The driver is malfunctioning.</li> </ol>                                      | $\backslash$                         |
|     |                           | <ul> <li>The 7-segment LED<br/>display flickers.</li> </ul>                  | Improved when CN1 connector is disconnected.                                                                                                    | Power supply of CN1 cabling is<br>shorted.                                                                                 |                                      |
|     |                           |                                                                              | Improved when CN2 connector is disconnected.                                                                                                    | <ol> <li>Power supply of encoder<br/>cabling is shorted.</li> <li>Encoder is malfunctioning.</li> </ol>                    |                                      |
|     |                           |                                                                              | Improved when CN3 connector is disconnected.                                                                                                    | Power supply of CN3 cabling is shorted.                                                                                    |                                      |
|     |                           | Alarm occurs.                                                                | Refer to chapter 8 and remove the                                                                                                    | cause.                                                                                                    | Chapter 8<br>(Note)                  |
| 2   | Switch on SON (Servo-on). | Alarm occurs.                                                                | Refer to chapter 8 and remove the                                                                                                    | cause.                                                                                                    | Chapter 8<br>(Note)                  |
|     |                           | Servo motor shaft is<br>not servo-locked.<br>(Servo motor shaft is<br>free.) | <ol> <li>Check the display to see if the<br/>driver is ready to operate.</li> <li>Check the external I/O signal<br/>indication (section 3.1.7 or</li> </ol> | <ol> <li>SON (Servo-on) is not input.<br/>(wiring mistake)</li> <li>24 V DC power is not supplied<br/>to DICOM.</li> </ol> | Section<br>3.1.7<br>Section<br>3.2.7 |
|     |                           |                                                                              | 3.2.7) to see if SON (Servo-<br>on) is on.                                                                                                    |                                                                                                    |                                      |

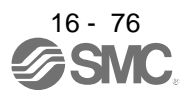

# **16. POSITIONING MODE**

| No. | Start-up sequence                                                        | Fault                                                                                      | Investigation                                                                                                    | Possible cause                                                   | Reference                            |
|-----|--------------------------------------------------------------------------|--------------------------------------------------------------------------------------------|----------------------------------------------------------------------------------------------------|------------------------------------------------------------------|--------------------------------------|
| 3   | Perform a home position return.                                          | Servo motor does not rotate.                                                               | Call the external I/O signal<br>display and check the on/off<br>status of the input signal. (Refer<br>to section 3.1.7 or 3.2.7.)                                                                                      | LSP, LSN, and ST1 are off.                                       | Section<br>3.1.7<br>Section<br>3.2.7 |
|     |                                                                          |                                                                                            | Check [Pr. PA11 Forward<br>rotation torque limit] and [Pr.<br>PA12 Reverse rotation torque<br>limit].                                                                                                    | Torque limit level is too low as<br>compared to the load torque. | Section<br>7.2.1                     |
|     |                                                                          |                                                                                            | When TLA (Analog torque limit) is usable, check the input voltage on the status display.                                                                                                    | Torque limit level is too low as compared to the load torque.    | Section<br>3.1.2<br>Section<br>3.2.2 |
|     |                                                                          | The home position return is not completed.                                                 | Call the external I/O signal<br>display and check the on/off<br>status of input signal DOG.<br>(Refer to section 3.1.7 or 3.2.7.)                                                                                      | The proximity dog is set incorrectly.                            | Section<br>3.1.7<br>Section<br>3.2.7 |
| 4   | Switch on ST1<br>(Forward rotation<br>start) or ST2<br>(Reverse rotation | Servo motor does not rotate.                                                               | Call the external I/O signal<br>display (section 3.1.7 or 3.2.7)<br>and check the on/off status of the<br>input signal.                                                                                                | LSP, LSN, ST1, and ST2 are off.                                  | Section<br>3.1.7<br>Section<br>3.2.7 |
|     | start).                                                                  |                                                                                            | Check [Pr. PA11 Forward rotation<br>torque limit] and [Pr. PA12<br>Reverse rotation torque limit].                                                                                                    | Torque limit level is too low as compared to the load torque.    | Section<br>7.2.1                     |
|     |                                                                          |                                                                                            | When TLA (Analog torque limit) is usable, check the input voltage on the status display.                                                                                                    | Torque limit level is too low as compared to the load torque.    | Section<br>3.1.2<br>Section<br>3.2.2 |
| 5   | Gain adjustment                                                          | Rotation ripples (speed<br>fluctuations) are large<br>at low speed.                        | <ul> <li>Make gain adjustment in the following procedure.</li> <li>1. Increase the auto tuning response level.</li> <li>2. Repeat acceleration/ deceleration more than three times to complete auto tuning.</li> </ul> | Gain adjustment fault                                            | Chapter<br>6                         |
|     |                                                                          | Large load inertia<br>moment causes the<br>servo motor shaft to<br>oscillate side to side. | If the servo motor may be driven<br>with safety, repeat acceleration<br>and deceleration three times or<br>more to complete the auto tuning.                                                                           | Gain adjustment fault                                            | Chapter<br>6                         |

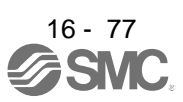

# 16.5 AUTOMATIC OPERATION MODE

16.5.1 Automatic operation mode

# (1) Command method

Start operation using ST1 (Forward rotation start) or ST2 (Reverse rotation start). Absolute value command method and incremental value command method are provided in automatic operation mode.

# (a) Absolute value command method

As position data, set the target address to be reached.

- 1) Millimeter, inch, and pulse unit
  - Setting range: -999999 to 9999999 [×10<sup>STM</sup> μm] (STM = Feed length multiplication [Pr. PT03]) -999999 to 9999999 [×10<sup>(STM-4)</sup> inch] (STM = Feed length multiplication [Pr. PT03])

-999999 to 9999999 [pulse]

2) Degree unit

Set the target position by indicating the CCW direction with a "+" sign and the CW direction with a "-" sign.

Under the absolute value command method, the rotation direction can be specified with a "+" or "-" sign.

An example of setting is shown below.

Coordinate system in degrees

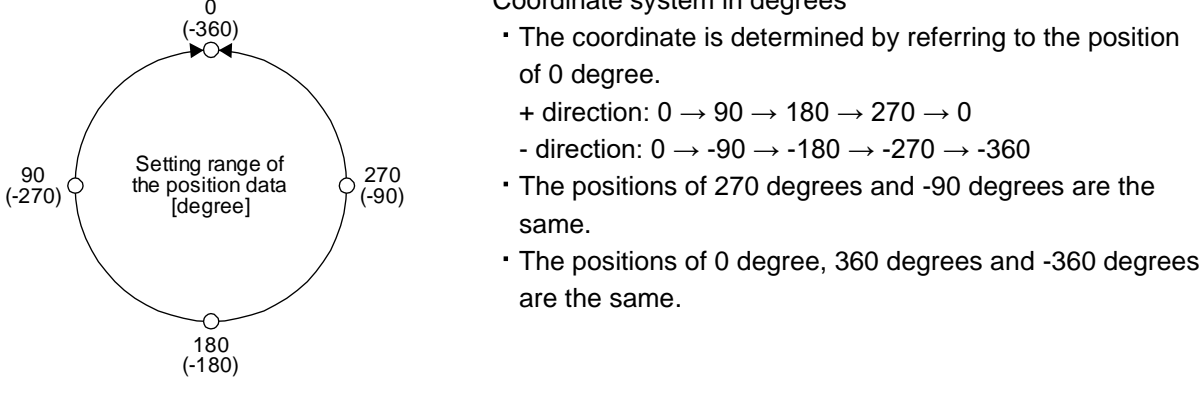

The travel direction to the target position is set with [Pr. PT03].

| [Pr. PT03] setting | Servo motor rotation direction                                                                                                    |
|--------------------|----------------------------------------------------------------------------------------------------|
| _0                 | The servo motor rotates to the target position in a direction specified with a sign of the position data.                                                                                                    |
| _1                 | The servo motor rotates from the current position to the target position in the shorter direction. If the distances from the current position to the target position are the same for CCW and CW, the servo motor rotates in the CCW direction. |

- a) When using the Rotation direction specifying ([Pr. PT03] = "\_0 \_\_")
  - When the position data of 270.000 degrees is specified, the servo motor rotates in the CCW direction.

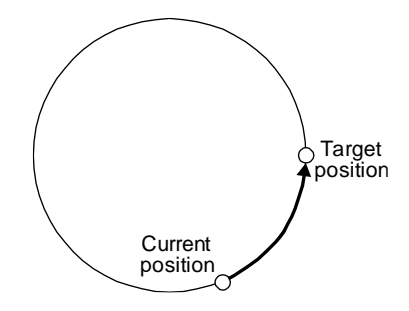

When the position data of -90.000 degrees is specified, the servo motor rotates in the CW direction.

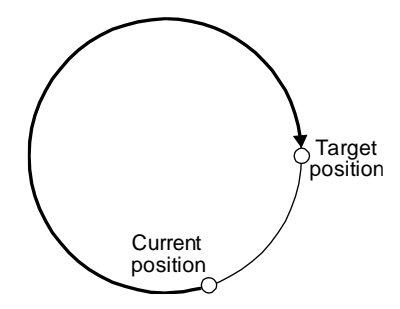

When the position data of -360.000 degrees is specified, the servo motor rotates in the CW direction. (A)

When you specify 360.000 degrees or 0 degree to the position data, the servo motor rotates in the CCW direction. (B)

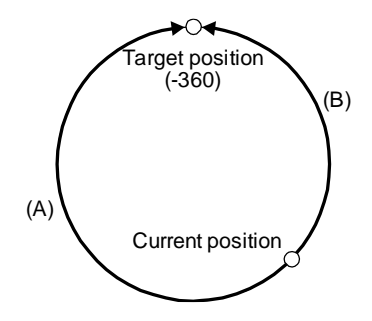

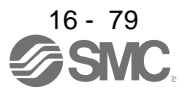

b) When using the shortest rotation specification ([Pr. PT03] = \_ 1 \_ \_)

When the position data of 270.000 degrees is specified, the servo motor rotates in the CCW direction.

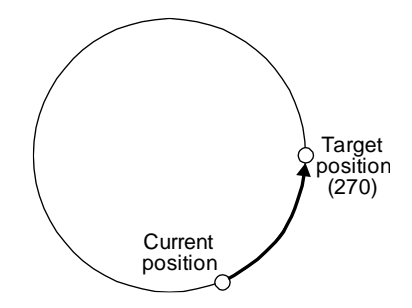

When the position data of -90.000 degrees is specified, the servo motor rotates in the CCW direction.

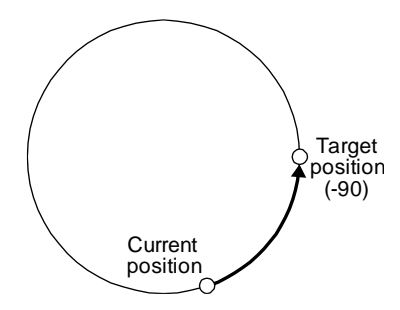

If the position data of 270.000 degrees is specified when the current position is at 90, the distances in the CCW and CW are the same. In such a case, the servo motor rotates in the CCW direction.

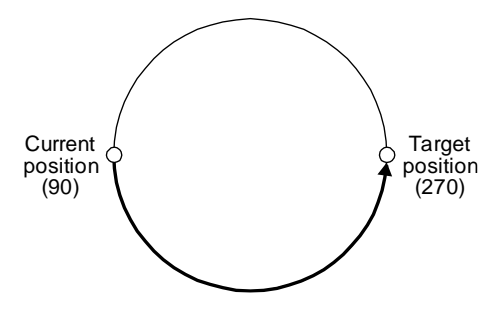

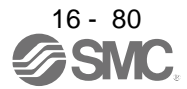

(b) Incremental value command method

As position data, set the travel distance from the current address to the target address.

1) Millimeter, inch, and pulse unit

Setting range: 0 to 999999 [×10<sup>STM</sup> µm] (STM = Feed length multiplication [Pr. PT03]) 0 to 999999 [×10<sup>(STM-4)</sup> inch] (STM = Feed length multiplication [Pr. PT03]) 0 to 999999 [pulse]

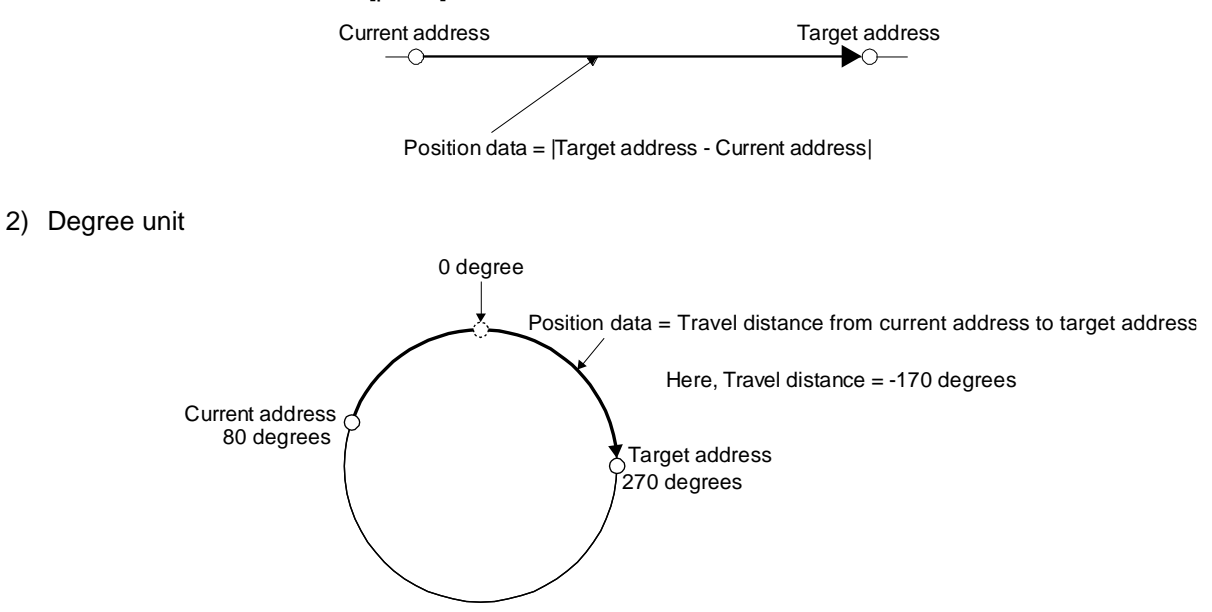

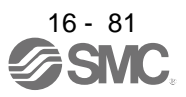

# (2) Point table

(a) Point table setting

1 to 255 point tables can be set. To use point table No. 16 to 255, enable DI4 (Point table No. selection 5) to DI7 (Point table No. selection 8) with "Device Setting" on Setup software (MR Configurator $2^{TM}$ ).

Set point tables using Setup software (MR Configurator2<sup>™</sup>) or the operation section of the driver. The following table lists what to set. Refer to section 4.2.2 for details of the settings.

| Item                          | Main description                                                                         |  |  |
|-------------------------------|------------------------------------------------------------------------------------------|--|--|
| Position data                 | Set the position data for movement.                                                      |  |  |
| Servo motor<br>speed          | Set the command speed of the servo motor for execution of positioning.                   |  |  |
| Acceleration<br>time constant | Set the acceleration time constant.                                                      |  |  |
| Deceleration<br>time constant | Set the deceleration time constant.                                                      |  |  |
| Dwell                         | Set the waiting time when performing automatic continuous operation.                     |  |  |
| Auxiliary function            | Set when performing automatic continuous operation.                                      |  |  |
| M code                        | Outputs the first digit and the second digit of the M code in 4-bit binary respectively. |  |  |

(b) Selection of point tables

Using the input signal or the communication function, select the point table No. with the communication command from the PC or PLC...etc such as a personal computer.

The following table lists the point table No. selected in response to the input signal and the communication command.

However, when using the input signal to select the point table No., you can only use point table No. 1 to 15 in the initial status.

To use point table No. 16 to 255, enable input signals DI4 (Point table No. selection 5) to DI7 (Point table No. selection 8) with "Device Setting" on Setup software (MR Configurator2<sup>TM</sup>). When using the communication function to select the point table No. refer to chapter 10.

| Selected point table |     |     |     | nal (Note) | Input sigr |     |     |     |
|----------------------|-----|-----|-----|------------|------------|-----|-----|-----|
| NO.                  | DI0 | DI1 | DI2 | DI3        | DI4        | DI5 | DI6 | DI7 |
| 0 (for home          |     |     |     |            |            |     |     |     |

| ווס | DIO | DIJ | D14 | DI3 | DIZ |   | DIU |                              |
|-----|-----|-----|-----|-----|-----|---|-----|------------------------------|
| 0   | 0   | 0   | 0   | 0   | 0   | 0 | 0   | 0 (for home position return) |
| 0   | 0   | 0   | 0   | 0   | 0   | 0 | 1   | 1                            |
| 0   | 0   | 0   | 0   | 0   | 0   | 1 | 0   | 2                            |
| 0   | 0   | 0   | 0   | 0   | 0   | 1 | 1   | 3                            |
| 0   | 0   | 0   | 0   | 0   | 1   | 0 | 0   | 4                            |
| •   |     |     | -   |     |     | - | -   | •                            |
| •   |     | •   | •   | •   | •   | • | •   | •                            |
| •   | -   | -   | -   | -   | -   | - | -   | •                            |
| 1   | 1   | 1   | 1   | 1   | 1   | 1 | 0   | 254                          |
| 1   | 1   | 1   | 1   | 1   | 1   | 1 | 1   | 255                          |

Note. 0: Off

1: On

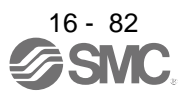

# **16. POSITIONING MODE**

16.5.2 Automatic operation using point table

#### (1) Absolute value command method

This method allows to select absolute value command or incremental value command with the auxiliary function of the point table.

(a) Point table

Set the point table values using Setup software (MR Configurator2<sup>™</sup>) or the operation section. Set the position data, servo motor speed, acceleration time constant, deceleration time constant, dwell and auxiliary function to the point table.

To use the point table under the absolute value command method, set "0", "1", "8", or "9" to the auxiliary function. To use the point table under the incremental value command method, set "2", "3", "10", or "11" to the auxiliary function.

When you set a value outside this range to the point table, the set value will be clamped with the maximum or minimum value. When changing the command unit or the connected motor results in the set value outside this range, [AL. 37] will occur.

| Item                       | Setting range                 | Unit                                                                                     | Description                                                                                                    |
|----------------------------|-------------------------------|------------------------------------------------------------------------------------------|----------------------------------------------------------------------------------------------------|
| Position data              | -999999 to 999999<br>(Note 1) | ×10 <sup>S™</sup> µm<br>×10 <sup>(STM-4)</sup> inch<br>×10 <sup>-3</sup> degree<br>pulse | <ol> <li>When using this point table under the absolute value command method<br/>Set the target address (absolute value).<br/>The teaching function is available for setting this value.</li> <li>When using this point table under the incremental value command<br/>method<br/>Set the travel distance. A "-" sign indicates a reverse rotation command.<br/>The teaching function is not available. When teaching is executed, the<br/>setting will not be completed.</li> </ol> |
| Servo motor<br>speed       | 0 to permissible<br>speed     | r/min                                                                                    | Set the command speed of the servo motor for execution of positioning.<br>The setting value must be within the permissible instantaneous speed of the<br>servo motor used.                                                                                                    |
| Acceleration time constant | 0 to 20000                    | ms                                                                                       | Set a time until the servo motor rotates at the rated speed.                                                                                                    |
| Deceleration time constant | 0 to 20000                    | ms                                                                                       | Set a time from when the servo motor rotates at the rated speed until when the motor stops.                                                                                                    |
| Dwell                      | 0 to 20000                    | ms                                                                                       | Set the dwell.<br>To disable the dwell, set "0" or "2" to the auxiliary function.<br>To perform varying-speed operation, set "1", "3", "8", "9", "10" or "11" to the<br>auxiliary function and 0 to the dwell.<br>When the dwell is set, the position command of the selected point table is<br>completed, and after the set dwell has elapsed, the position command of the<br>next point table is started.                                                                         |

| Item                  | Setting range   | Unit | Description                                                                                                    |
|-----------------------|-----------------|------|----------------------------------------------------------------------------------------------------|
| Auxiliary<br>function | 0 to 3, 8 to 11 |      | <ul> <li>Set the auxiliary function.</li> <li>(1) When using this point table under the absolute value command method</li> <li>0: Automatic operation is performed in accordance with a single point table selected.</li> <li>1: Automatic continuous operation is performed to the next point table without a stop.</li> <li>8: Automatic continuous operation is performed without a stop to the point table selected at start-up.</li> <li>9: Automatic continuous operation is performed without stopping a point table No. 1.</li> <li>(2) When using this point table under the incremental value command method</li> <li>2: Automatic continuous operation is performed to the next point table selected.</li> <li>3: Automatic continuous operation is performed to the next point table selected.</li> <li>10: Automatic continuous operation is performed to the next point table without a stop.</li> <li>10: Automatic continuous operation is performed to the point table selected at start-up.</li> <li>11: Automatic continuous operation is performed to the point table selected at start-up.</li> <li>11: Automatic continuous operation is performed to the point table selected at start-up.</li> <li>11: Automatic continuous operation is performed without stopping a point table No. 1.</li> <li>When a different rotation direction is set, smoothing zero (command output) is confirmed and then the rotation direction is reversed.</li> <li>Setting "1" or "3" to point table No. 255 results in an error.</li> <li>Refer to (3) (b) of this section.</li> </ul> |
| M code                | 0 to 99         |      | Outputs the first digit and the second digit of the M code in 4-bit binary<br>respectively.                                                                                                    |

Note 1. The setting range of the position data in degrees is -360.000 to 360.000. When the unit of the position data is µm or inch, the location of the decimal point is changed according to the STM setting.

#### (b) Parameter setting

Set the following parameters to perform automatic operation.

1) Command method selection ([Pr. PT01]) Select the absolute value command method as shown below.

| [Pr. F | PT01] |   |  |
|--------|-------|---|--|
|        |       | 0 |  |
|        |       | Τ |  |

L Absolute value command method

Rotation direction selection ([Pr. PA14])
 Select the servo motor rotation direction when ST1 (Forward rotation start) is switched on.

| [Pr. PA14] setting | Servo motor rotation direction when<br>ST1 (Forward rotation start) is<br>switched on |
|--------------------|---------------------------------------------------------------------------------------|
| 0                  | CCW rotation with + position data<br>CW rotation with - position data                 |
| 1                  | CW rotation with + position data<br>CCW rotation with - position data                 |

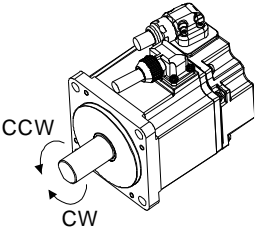

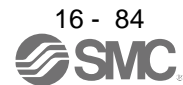

# 3) Position data unit ([Pr. PT01]) Set the unit of the position data.

| [Pr. PT01] setting | Position data unit |
|--------------------|--------------------|
| _ 0                | mm                 |
| _1                 | inch               |
| _2                 | degree             |
| _3                 | pulse              |

 Feed length multiplication ([Pr. PT03]) Set the feed length multiplication (STM) of the position data.

| [Dr. DT02] potting | Position data input range |                        |                        |                      |  |  |  |
|--------------------|---------------------------|------------------------|------------------------|----------------------|--|--|--|
| [FI. FI03] setting | [mm]                      | [inch]                 | [degree] (Note 1)      | [pulse] (Note 1)     |  |  |  |
| 0                  | - 999.999 to + 999.999    | - 99.9999 to + 99.9999 |                        |                      |  |  |  |
| 1                  | - 9999.99 to + 9999.99    | - 999.999 to + 999.999 | - 360.000 to + 360.000 | 000000 to 1 000000   |  |  |  |
| 2                  | - 99999.9 to + 99999.9    | - 9999.99 to + 9999.99 | (Note 2)               | - 333333 (0 + 333333 |  |  |  |
| 3                  | - 999999 to + 999999      | - 99999.9 to + 99999.9 |                        |                      |  |  |  |

Note The feed length multiplication setting ([Pr. PT03]) is not applied to the unit multiplication factor.

1. Adjust the unit multiplication factor in the electronic gear setting ([Pr. PA06] and [Pr. PA07]).

2. The "-" sign has different meanings under the absolute value command method and the incremental value command method. Refer to section 4.2.1 for details.

(c) Operation

Selecting DI0 to DI7 for the point table and switching on ST1 starts positioning to the position data at the set speed, acceleration time constant and deceleration time constant. At this time, ST2 (Reverse rotation start) is invalid.

| Item                               | Used device                                                                                                    | Description                |
|------------------------------------|----------------------------------------------------------------------------------------------------|----------------------------|
| Automatic operation mode selection | MD0 (Operation mode selection 1)                                                                                                    | Switch on MD0.             |
| Point table selection              | DI0 (Point table No. selection 1)<br>DI1 (Point table No. selection 2)<br>DI2 (Point table No. selection 3)<br>DI3 (Point table No. selection 4)<br>DI4 (Point table No. selection 5)<br>DI5 (Point table No. selection 6)<br>DI6 (Point table No. selection 7)<br>DI7 (Point table No. selection 8) | Refer to (2) (b) of 4.2.1. |
| Start                              | ST1 (Forward rotation start)                                                                                                    | Switch on ST1 to start.    |

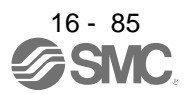

## (2) Incremental value command method

(a) Point table

Set the point table values using Setup software (MR Configurator2<sup>™</sup>) or the operation section. Set the position data, servo motor speed, acceleration time constant, deceleration time constant, dwell and auxiliary function to the point table.

When you set a value outside the setting range to the point table, the set value will be clamped with the maximum or minimum value. When changing the command unit or the connected motor results in the set value outside the setting range, [AL. 37] will occur.

| Item                       | Setting range             | Unit                                                                                      | Description                                                                                                    |
|----------------------------|---------------------------|-------------------------------------------------------------------------------------------|----------------------------------------------------------------------------------------------------|
| Position data              | 0 to 999999 (Note 1)      | ×10 <sup>STM</sup> µm<br>×10 <sup>(STM-4)</sup> inch<br>×10 <sup>-3</sup> degree<br>pulse | Set the travel distance.<br>The teaching function is not available. When teaching is executed, the setting will not be completed.<br>The unit can be changed by [Pr. PT03] (Feed length multiplication).                                                                                                    |
| Servo motor<br>speed       | 0 to permissible<br>speed | r/min                                                                                     | Set the command speed of the servo motor for execution of positioning.<br>The setting value must be the permissible instantaneous speed or less of the<br>servo motor used.                                                                                                    |
| Acceleration time constant | 0 to 20000                | ms                                                                                        | Set a time until the servo motor rotates at the rated speed.                                                                                                    |
| Deceleration time constant | 0 to 20000                | ms                                                                                        | Set a time from when the servo motor rotates at the rated speed until when the motor stops.                                                                                                    |
| Dwell                      | 0 to 20000                | ms                                                                                        | Set the dwell.<br>To disable the dwell, set "0" to the auxiliary function.<br>To perform varying-speed operation, set "1", "8" or "9" to the auxiliary function<br>and 0 to the dwell.<br>When the dwell is set, the position command of the selected point table is<br>completed, and after the set dwell has elapsed, the position command of the<br>next point table is started.                                                                                                    |
| Auxiliary<br>function      | 0, 1, 8 to 9              |                                                                                           | <ul> <li>Set the auxiliary function.</li> <li>O: Automatic operation is performed in accordance with a single point table selected.</li> <li>1: Automatic continuous operation is performed to the next point table without a stop.</li> <li>8: Automatic continuous operation is performed without a stop to the point table selected at start-up.</li> <li>9: Automatic continuous operation is performed without stopping a point table No. 1.</li> <li>Refer to section 4.2.2 for details.</li> </ul> |
| M code                     | 0 to 99                   |                                                                                           | Outputs the first digit and the second digit of the M code in 4-bit binary respectively.                                                                                                    |

Note 1. The setting range of the position data in degrees is 0 to 999.999. When the unit of the position data is µm or inch, the location of the decimal point is changed according to the STM setting.

# (b) Parameter setting

Set the following parameters to perform automatic operation.

 Command method selection ([Pr. PT01]) Select the incremental value command method as shown below.

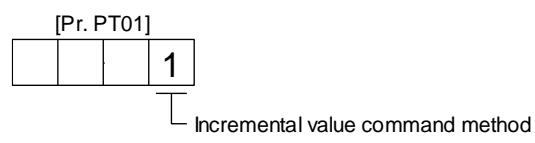

 Rotation direction selection ([Pr. PA14]) Select the servo motor rotation direction when ST1 (Forward rotation start) or ST2 (Reverse rotation start) is switched on.

| [Dr. DA14] cotting | Servo motor rotation direction  |                                 |  |  |  |
|--------------------|---------------------------------|---------------------------------|--|--|--|
| [FI. FA14] Setting | ST1 (Forward rotation start)    | ST2 (Reverse rotation start)    |  |  |  |
| 0                  | CCW rotation (address increase) | CW rotation (address decrease)  |  |  |  |
| 1                  | CW rotation (address increase)  | CCW rotation (address decrease) |  |  |  |

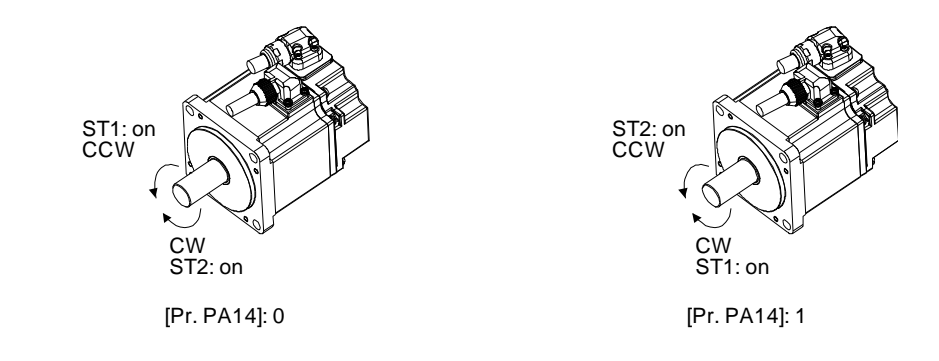

3) Position data unit ([Pr. PT01]) Set the unit of the position data.

| [Pr. PT01] setting | Position data unit |
|--------------------|--------------------|
| _0                 | mm                 |
| _1                 | inch               |
| _2                 | degree             |
| _3                 | pulse              |

Feed length multiplication ([Pr. PT03])
 Set the feed length multiplication (STM) of the position data.

| [Dr. DT02] cotting | Position data input range |                |                 |                |  |  |  |
|--------------------|---------------------------|----------------|-----------------|----------------|--|--|--|
| [FI. FI03] Setting | [mm]                      | [inch]         | [degree] (Note) | [pulse] (Note) |  |  |  |
| 0                  | 0 to + 999.999            | 0 to + 99.9999 |                 |                |  |  |  |
| 1                  | 0 to + 9999.99            | 0 to + 999.999 | 0 to 1 000 000  | 0 to 1 000000  |  |  |  |
| 2                  | 0 to + 99999.9            | 0 to + 9999.99 | 0 10 + 999.999  | 0 10 + 999999  |  |  |  |
| 3                  | 0 to + 999999             | 0 to + 99999.9 |                 |                |  |  |  |

Note. The feed length multiplication setting ([Pr. PT03]) is not applied to the unit multiplication factor. Adjust the unit multiplication factor in the electronic gear setting ([Pr. PA06] and [Pr. PA07]).

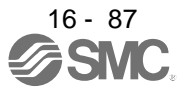

(c) Operation

Selecting DI0 to DI7 for the point table and switching on ST1 starts a forward rotation of the motor over the travel distance of the position data at the set speed, acceleration time constant and deceleration time constant.

Switching on ST2 starts a reverse rotation of the motor in accordance with the values set to the selected point table.

When the positioning operation is performed consecutively under the incremental value command method, the servo motor rotates in the same direction only.

To change the travel direction during continuous operation, perform the operation under the absolute value command method.

| Item                               | Used device                                                                                                    | Description                                        |  |
|------------------------------------|----------------------------------------------------------------------------------------------------|----------------------------------------------------|--|
| Automatic operation mode selection | MD0 (Operation mode selection 1)                                                                                                    | Switch on MD0.                                     |  |
| Point table selection              | DI0 (Point table No. selection 1)<br>DI1 (Point table No. selection 2)<br>DI2 (Point table No. selection 3)<br>DI3 (Point table No. selection 4)<br>DI4 (Point table No. selection 5)<br>DI5 (Point table No. selection 6)<br>DI6 (Point table No. selection 7)<br>DI7 (Point table No. selection 8) | Refer to (2) (b) of 4.2.1.                         |  |
| Start                              | ST1 (Forward rotation start)<br>ST2 (Reverse rotation start)                                                                                                    | Switch on ST1 to start.<br>Switch on ST2 to start. |  |

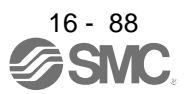

#### (3) Automatic operation timing chart

- (a) Automatic individual positioning operation
  - Absolute value command method ([Pr. PT01] = \_ \_ 0) While the servo motor is stopped under servo-on state, switching on ST1 (Forward rotation start) starts the automatic positioning operation.

The following shows a timing chart.

| MD0<br>(Operation mode                                       | selection 1)       | ON ——<br>OFF |                     |                      |                     |                           |                     |   |
|--------------------------------------------------------------|--------------------|--------------|---------------------|----------------------|---------------------|---------------------------|---------------------|---|
| SON (Servo-on)                                               |                    |              | (Note 1)<br>3 ms or |                      | 3 m                 | s or                      |                     |   |
| ST1<br>(Forward rotation                                     | start)             | ON<br>OFF    | longer              |                      | lon                 | ger                       |                     |   |
| ST2<br>(Reverse rotation                                     | start)             | ON<br>OFF    |                     | longer               | <br> <br> <br>      | 5 ms or<br>longer         |                     |   |
| Point table No.                                              |                    |              | -                   | 1<br>3 ms or shorter |                     | 2                         |                     |   |
| Servo motor                                                  | Forward rota       | ition        |                     | Point table<br>No. 1 | <u>\</u>            |                           |                     |   |
| speed Reverse ro                                             |                    | ition        |                     |                      |                     | Point table<br>No. 2      |                     |   |
| INP (In-position)                                            |                    |              |                     |                      |                     |                           |                     |   |
| CPO (Rough mat                                               | ch)                | ON<br>OFF    |                     |                      |                     |                           |                     |   |
| MEND<br>(Travel completio                                    | n)                 | ON<br>OFF    |                     |                      |                     |                           |                     |   |
| PT0 (Point table<br>output 1) to PT7 (<br>table No. output 8 | No.<br>Point<br>;) |              |                     |                      |                     | 1                         |                     | 2 |
| RD (Ready)                                                   |                    | ON<br>OFF    |                     |                      |                     |                           | <br> <br> <br> <br> |   |
| ALM (Malfunction                                             | )                  |              |                     |                      | <br> <br> <br> <br> |                           |                     |   |
| M code output                                                |                    |              |                     |                      |                     | code of point table No. 1 |                     |   |

Note 1. The detection of external input signals is delayed by the set time in the input filter setting of [Pr. PD29]. Considering the output signal sequence from the PC or PLC...etc and signal variations due to hardware, configure a sequence that changes the point table selection earlier.

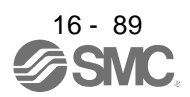

2) Incremental value command method ([Pr. PT01] = \_ \_ 1)
 While the servo motor is stopped under servo-on state, switching on ST1 (Forward rotation start) or ST2 (Reverse rotation start) starts the automatic positioning operation.
 The following shows a timing chart.

| MDA                                                                 | ON                       |          |                      |                 |                         |                |   |
|---------------------------------------------------------------------|--------------------------|----------|----------------------|-----------------|-------------------------|----------------|---|
| (Operation mode selection 1)                                        | OFF                      |          |                      |                 |                         |                |   |
| SON (Servo-on)                                                      | ON<br>OFF                | (Note 1) |                      |                 |                         |                |   |
| ST1 (Forward rotation start)                                        |                          |          |                      |                 |                         |                |   |
| ST2 (Reverse rotation start)                                        |                          | <u> </u> | 5 ms or longer       | 3 ms o<br>longe | r<br>•r                 |                |   |
| Point table No.                                                     |                          | 3        | 1<br>ms or shorter   | 5               | m's or lon'ger<br>2     |                |   |
| Servo motor speed Forward r<br>0 r/min<br>Reverse r                 | rotation                 |          | Point table<br>No. 1 |                 | Point table<br>No. 2    | 3              |   |
| INP (In-position)                                                   |                          |          | 1                    |                 |                         |                |   |
| CPO (Rough match)                                                   | ON<br>OFF                |          | 1                    |                 |                         |                |   |
| MEND (Travel completion)                                            | ON<br>OFF                |          |                      |                 |                         |                |   |
| PT0 (Point table No. output 1)<br>to PT7 (Point table No. output 8) | <br> <br> <br> <br> <br> |          |                      |                 | 1                       |                | 2 |
| RD (Ready)                                                          | ON<br>OFF                |          |                      |                 |                         |                |   |
| ALM (Malfunction)                                                   | ON<br>OFF                |          |                      |                 |                         | <br> <br> <br> |   |
| M code output                                                       |                          |          |                      | - M cod         | le of point table No. 1 |                |   |

Note 1. The detection of external input signals is delayed by the set time in the input filter setting of [Pr. PD29]. Considering the output signal sequence from the PC or PLC...etc and signal variations due to hardware, configure a sequence that changes the point table selection earlier.

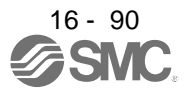

(b) Automatic continuous positioning operation

By merely selecting a point table and switching on ST1 (Forward rotation start) or ST2 (Reverse rotation start), the operation can be performed in accordance with the point tables having consecutive numbers.

1) Absolute value command method ([Pr. PT01] = \_ \_ 0)

By specifying the absolute value command or the incremental value command in the auxiliary function of the point table, the automatic continuous operation can be performed. The following shows how to set.

| Point table setting |                                      |                                         |  |  |  |
|---------------------|--------------------------------------|-----------------------------------------|--|--|--|
|                     | Auxiliary function                   |                                         |  |  |  |
| Dwell               | When position data is absolute value | When position data is incremental value |  |  |  |
| 1 or more           | 1                                    | 3                                       |  |  |  |

## a) Positioning in a single direction

The following shows an operation example with the set values listed in the table below. In this example, point table No. 1 and point table No. 3 are under the absolute value command method, and point table No. 2 is under the incremental value command method.

| Point<br>table No. | Position data<br>[10 <sup>s™</sup> µm] | Servo motor<br>speed [r/min] | Acceleration<br>time constant<br>[ms] | Deceleration<br>time constant<br>[ms] | Dwell [ms] | Auxiliary function | M code |
|--------------------|----------------------------------------|------------------------------|---------------------------------------|---------------------------------------|------------|--------------------|--------|
| 1                  | 5.00                                   | 3000                         | 100                                   | 150                                   | 100        | 1                  | 05     |
| 2                  | 5.00                                   | 2000                         | 150                                   | 200                                   | 200        | 3                  | 10     |
| 3                  | 15.00                                  | 1000                         | 300                                   | 100                                   | Disabled   | 0 (Note)           | 15     |

Note. Always set "0" or "2" to the auxiliary function of the last point table among the consecutive point tables.

0: When using the point table under the absolute value command method

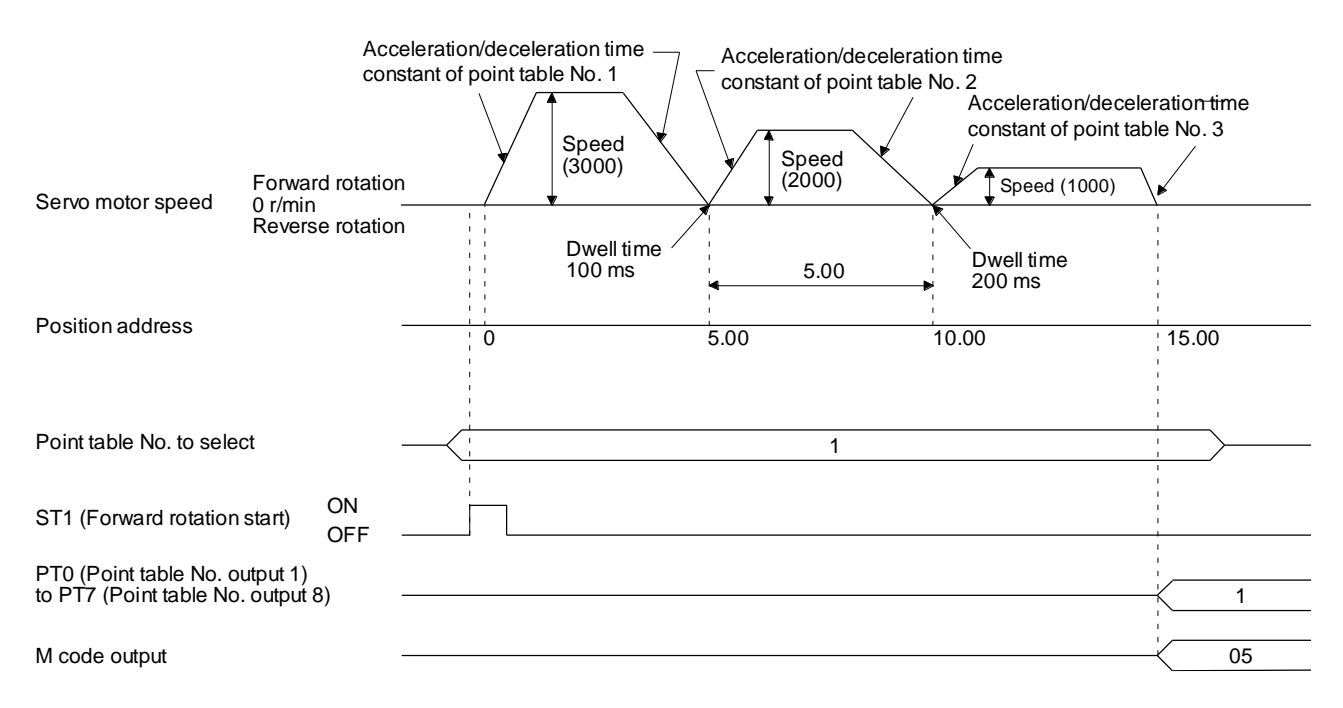

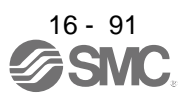

#### b) Positioning in the reverse direction midway

The following shows an operation example with the set values listed in the table below. In this example, point table No. 1 and point table No. 3 are under the absolute value command method, and point table No. 2 is under the incremental value command method.

| Point table No. | Position data<br>[10 <sup>s™</sup> µm] | Servo motor<br>speed [r/min] | Acceleration<br>time constant<br>[ms] | Deceleration<br>time constant<br>[ms] | Dwell [ms] | Auxiliary function | M code |
|-----------------|----------------------------------------|------------------------------|---------------------------------------|---------------------------------------|------------|--------------------|--------|
| 1               | 5.00                                   | 3000                         | 100                                   | 150                                   | 100        | 1                  | 05     |
| 2               | 7.00                                   | 2000                         | 150                                   | 200                                   | 200        | 3                  | 10     |
| 3               | 8.00                                   | 1000                         | 300                                   | 100                                   | Disabled   | 0 (Note)           | 15     |

Note. Always set "0" or "2" to the auxiliary function of the last point table among the consecutive point tables.

0: When using the point table under the absolute value command method

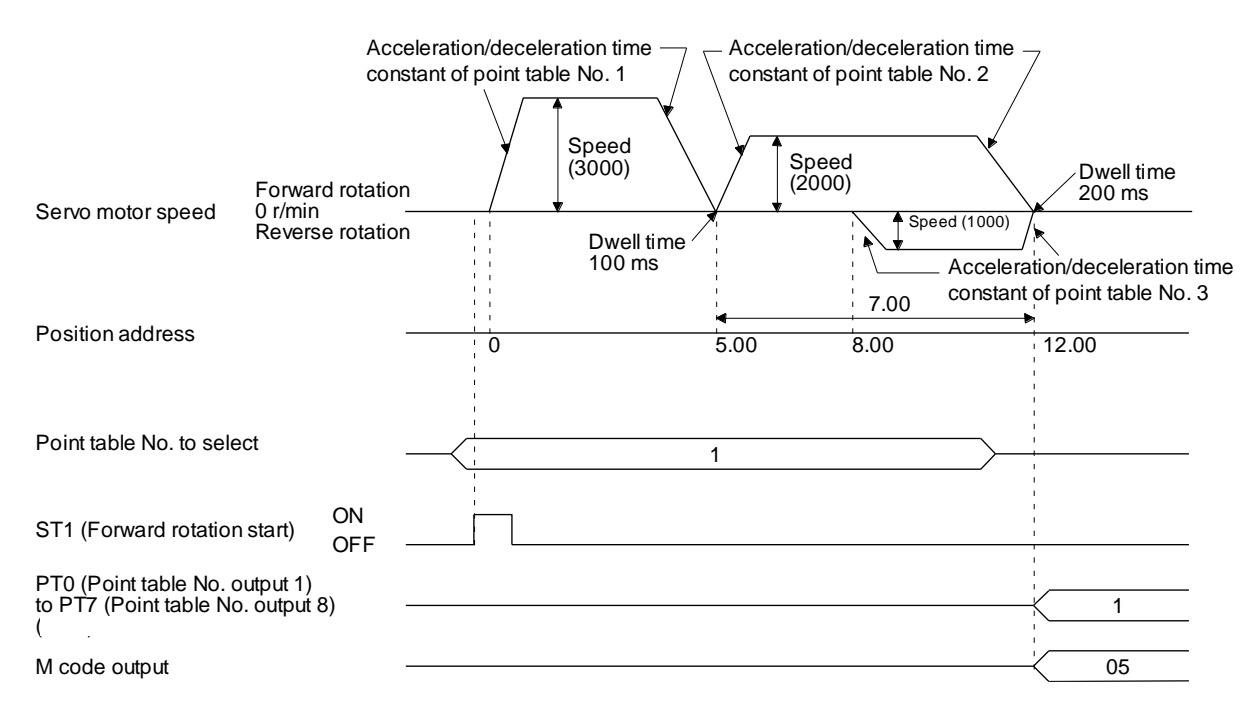

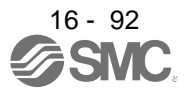

#### c) Position data in degrees

The following shows an operation example with the set values listed in the table below. In this example, point table No. 1, point table 2, and point table No. 4 are under the absolute value command method, and point table No. 3 is under the incremental value command method.

| Point<br>table No. | Position data<br>[degree] | Servo motor<br>speed [r/min] | Acceleration<br>time constant<br>[ms] | Deceleration<br>time constant<br>[ms] | Dwell [ms] | Auxiliary function | M code |
|--------------------|---------------------------|------------------------------|---------------------------------------|---------------------------------------|------------|--------------------|--------|
| 1                  | 120.000                   | 1000                         | 100                                   | 150                                   | 100        | 1                  | 05     |
| 2                  | -320 .000                 | 500                          | 150                                   | 100                                   | 200        | 1                  | 10     |
| 3                  | -230.000                  | 3000                         | 200                                   | 300                                   | 150        | 3                  | 15     |
| 4                  | 70.000                    | 1500                         | 300                                   | 100                                   | Disabled   | 0 (Note)           | 20     |

Note. Always set "0" or "2" to the auxiliary function of the last point table among the consecutive point tables.

0: When using the point table under the absolute value command method

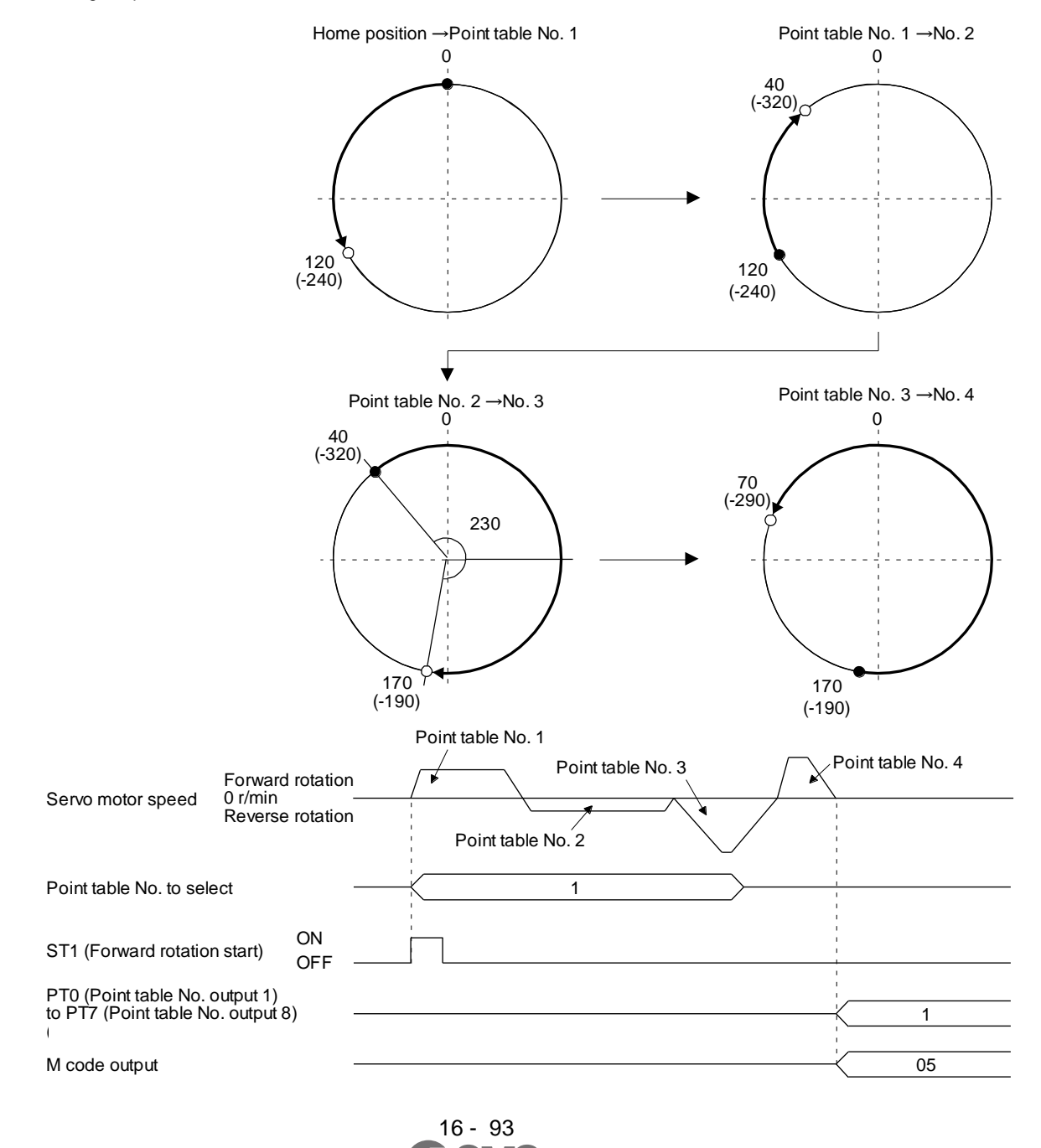

 Incremental value command method ([Pr. PT01] = \_ \_ 1) The position data of the incremental value command method is the sum of the position data of consecutive point tables.

The following shows how to set.

| Point table setting      |  |  |  |  |  |  |
|--------------------------|--|--|--|--|--|--|
| Dwell Auxiliary function |  |  |  |  |  |  |
| 1 or more 1              |  |  |  |  |  |  |

a) Positioning in a single direction

The following shows an operation example with the set values listed in the table below.

| Point table No. | Position data<br>[10 <sup>s™</sup> µm] | Servo motor<br>speed [r/min] | Acceleration<br>time constant<br>[ms] | Deceleration<br>time constant<br>[ms] | Dwell [ms] | Auxiliary function | M code |
|-----------------|----------------------------------------|------------------------------|---------------------------------------|---------------------------------------|------------|--------------------|--------|
| 1               | 5.00                                   | 3000                         | 100                                   | 150                                   | 100        | 1                  | 05     |
| 2               | 6.00                                   | 2000                         | 150                                   | 200                                   | 200        | 1                  | 10     |
| 3               | 3.00                                   | 1000                         | 300                                   | 100                                   | Disabled   | 0 (Note)           | 15     |

Note. Always set "0" to the auxiliary function of the last point table among the consecutive point tables.

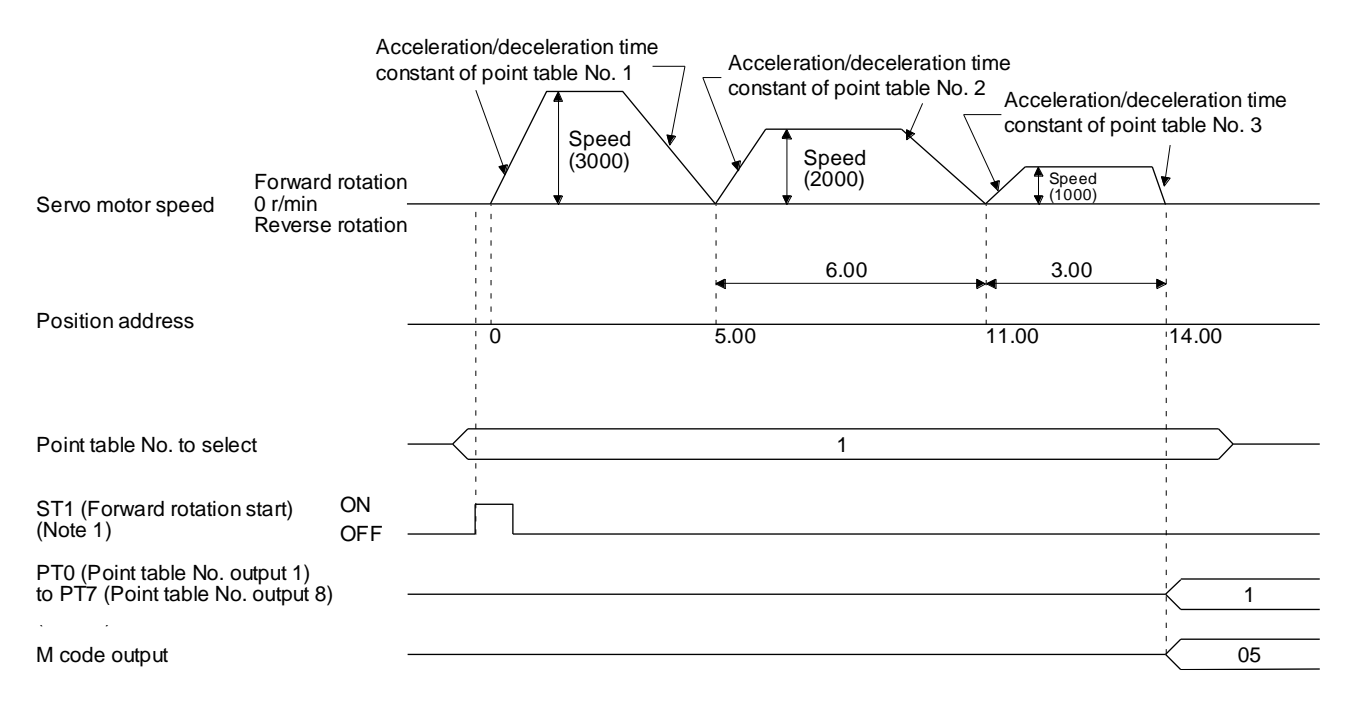

Note 1. Switching on ST2 (Reverse rotation start) starts positioning in the reverse rotation direction.

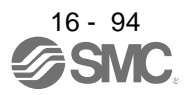

|                 |                           | ig ellerte all op            |                                       |                                       |            |                       |        |
|-----------------|---------------------------|------------------------------|---------------------------------------|---------------------------------------|------------|-----------------------|--------|
| Point table No. | Position data<br>[degree] | Servo motor<br>speed [r/min] | Acceleration<br>time constant<br>[ms] | Deceleration<br>time constant<br>[ms] | Dwell [ms] | Auxiliary<br>function | M code |
| 1               | 120 .000                  | 3000                         | 100                                   | 150                                   | 0          | 1                     | 05     |
| 2               | 60.000                    | 1500                         | 150                                   | 100                                   | 0          | 1                     | 10     |
| 3               | 90 .000                   | 1000                         | 300                                   | 100                                   | Disabled   | 0 (Note)              | 15     |

# b) Position data in degrees The following shows an operation example with the set values listed in the table below.

Note. Always set "0" or "2" to the auxiliary function of the last point table among the consecutive point tables.

0: When using the point table under the absolute value command method

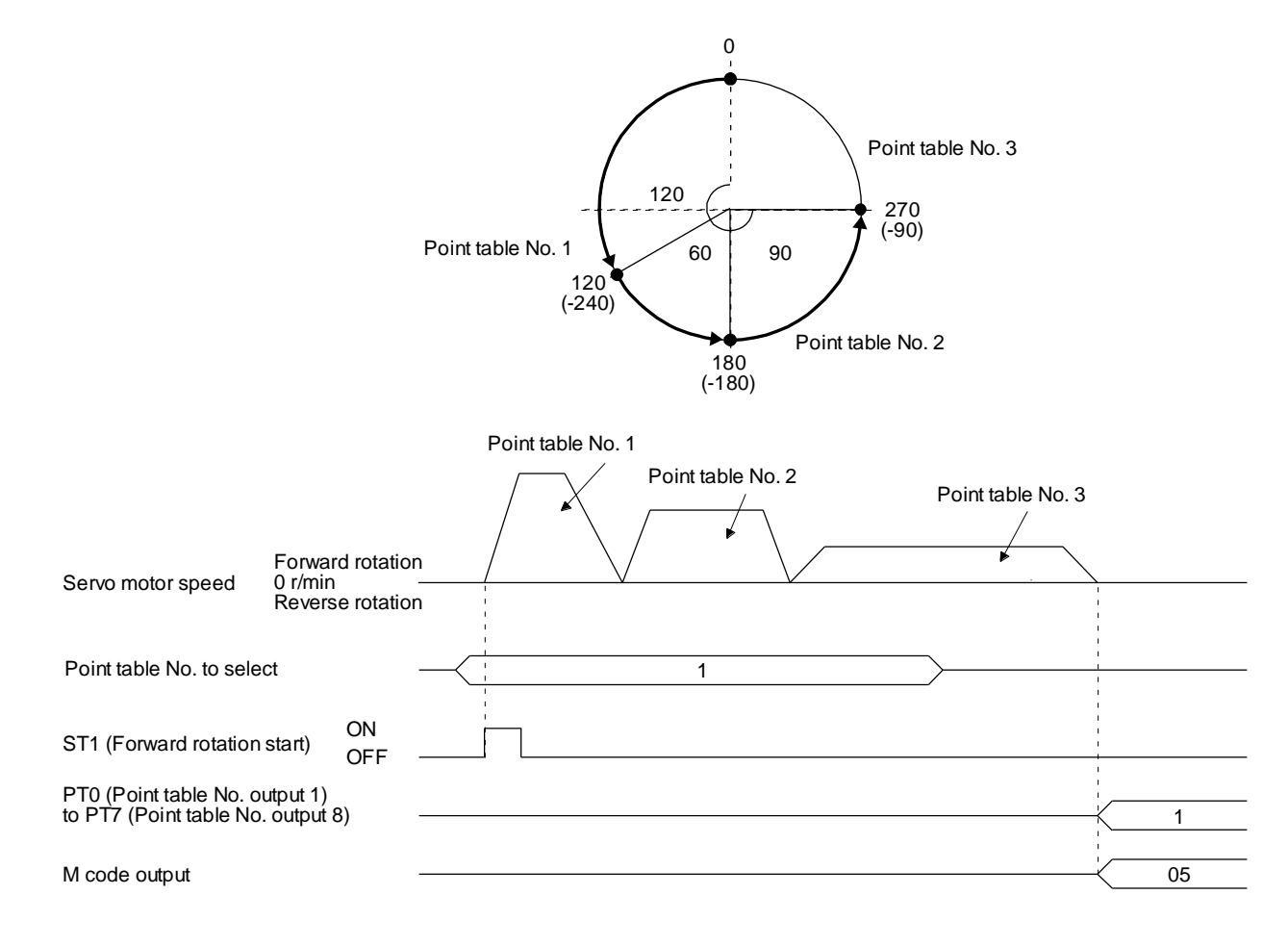

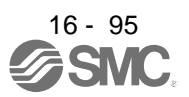

# (c) Varying-speed operation

By setting the auxiliary function of the point table, the servo motor speed during positioning can be changed. Point tables are used by the number of the set speed.

1) Absolute value command method ([Pr. PT01] = \_ \_ \_ 0)

Set "1" or "3" to the auxiliary function to execute the positioning at the speed set in the following point table.

At this time, the position data selected at start is valid, and the acceleration/deceleration time constant set in the next and subsequent point tables is invalid.

By setting "1" or "3" to sub functions until point table No. 254, the operation can be performed at maximum 255 speeds.

Always set "0" or "2" to the auxiliary function of the last point table.

To perform varying-speed operation, always set "0" to the dwell.

Setting "1" or more will enables the automatic continuous positioning operation.

The following table shows an example of setting.

| Point table<br>No. | Dwell [ms]<br>(Note 1) | Auxiliary function | Varying-speed operation |
|--------------------|------------------------|--------------------|-------------------------|
| 1                  | 0                      | 1                  |                         |
| 2                  | 0                      | 3                  | Consecutive point table |
| 3                  | Disabled               | 0 (Note 2)         | uala                    |
| 4                  | 0                      | 3                  |                         |
| 5                  | 0                      | 1                  | Consecutive point table |
| 6                  | Disabled               | 2 (Note 2)         | uala                    |

Note 1. Always set "0".

2. Always set "0" or "2" to the auxiliary function of the last point table among the consecutive point tables.

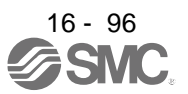

#### a) Positioning in a single direction

The following shows an operation example with the set values listed in the table below. In this example, point table No. 1 and point table No. 3 are under the absolute value command method, and point table No. 2 is under the incremental value command method.

| Point<br>table No. | Position data<br>[10 <sup>s™</sup> µm] | Servo motor<br>speed [r/min] | Acceleration<br>time constant<br>[ms] | Deceleration<br>time constant<br>[ms] | Dwell [ms]<br>(Note 1) | Auxiliary<br>function | M code |
|--------------------|----------------------------------------|------------------------------|---------------------------------------|---------------------------------------|------------------------|-----------------------|--------|
| 1                  | 5.00                                   | 3000                         | 100                                   | 150                                   | 0                      | 1                     | 05     |
| 2                  | 3.00                                   | 2000                         | Disabled                              | Disabled                              | 0                      | 3                     | 10     |
| 3                  | 10.00                                  | 1000                         | Disabled                              | Disabled                              | 0                      | 1                     | 15     |
| 4                  | 6.00                                   | 500                          | Disabled                              | Disabled                              | Disabled               | 2 (Note 2)            | 20     |

Note 1. Always set "0".

2. Always set "0" or "2" to the auxiliary function of the last point table among the consecutive point tables.

0: When using the point table under the absolute value command method

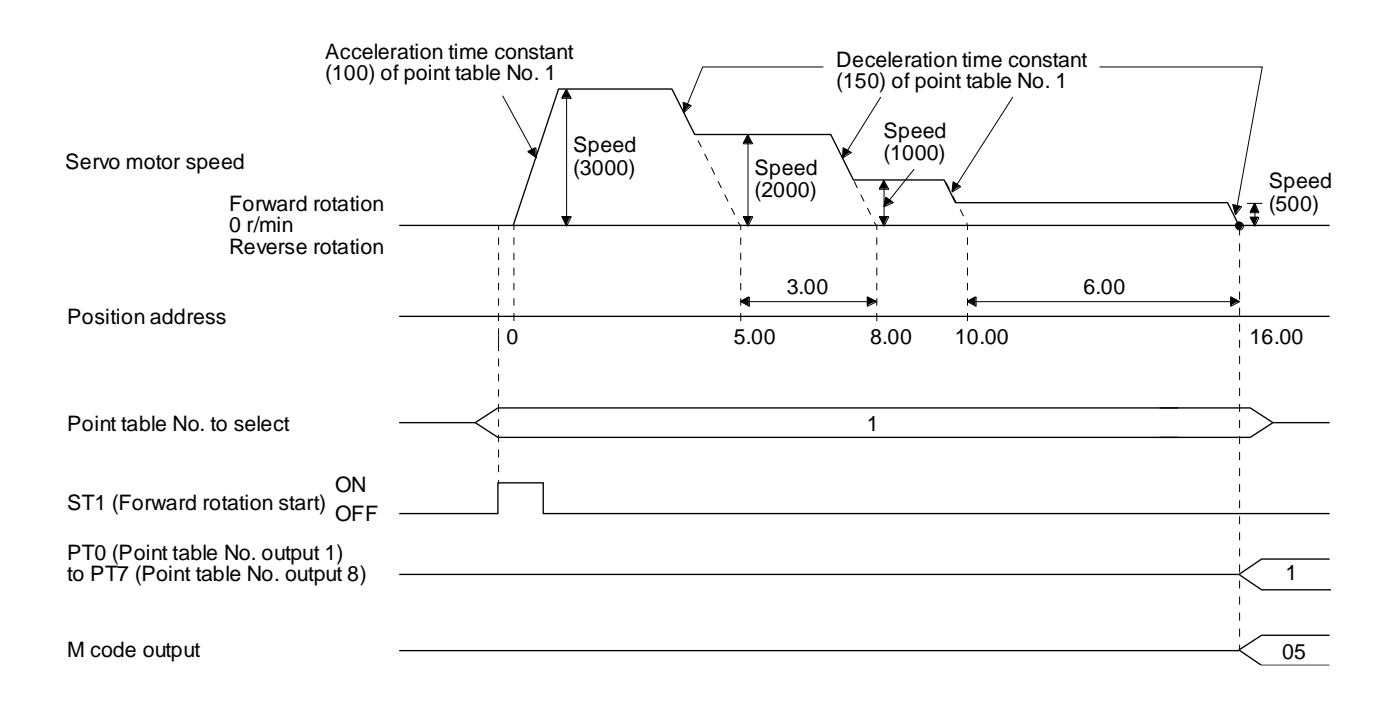

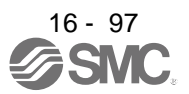

b) Positioning in the reverse direction midway

The following shows an operation example with the set values listed in the table below. In this example, point table No. 1 and point table No. 3 are under the absolute value command method, and point table No. 2 is under the incremental value command method.

| Point table No. | Position data<br>[10 <sup>s™</sup> µm] | Servo motor<br>speed [r/min] | Acceleration<br>time constant<br>[ms] | Deceleration<br>time constant<br>[ms] | Dwell [ms]<br>(Note 1) | Auxiliary function | M code |
|-----------------|----------------------------------------|------------------------------|---------------------------------------|---------------------------------------|------------------------|--------------------|--------|
| 1               | 5.00                                   | 3000                         | 100                                   | 150                                   | 0                      | 1                  | 05     |
| 2               | 7.00                                   | 2000                         | Disabled                              | Disabled                              | 0                      | 3                  | 10     |
| 3               | 8.00                                   | 1000                         | Disabled                              | Disabled                              | Disabled               | 0 (Note 2)         | 15     |

Note 1. Always set "0".

2. Always set "0" or "2" to the auxiliary function of the last point table among the consecutive point tables.

0: When using the point table under the absolute value command method

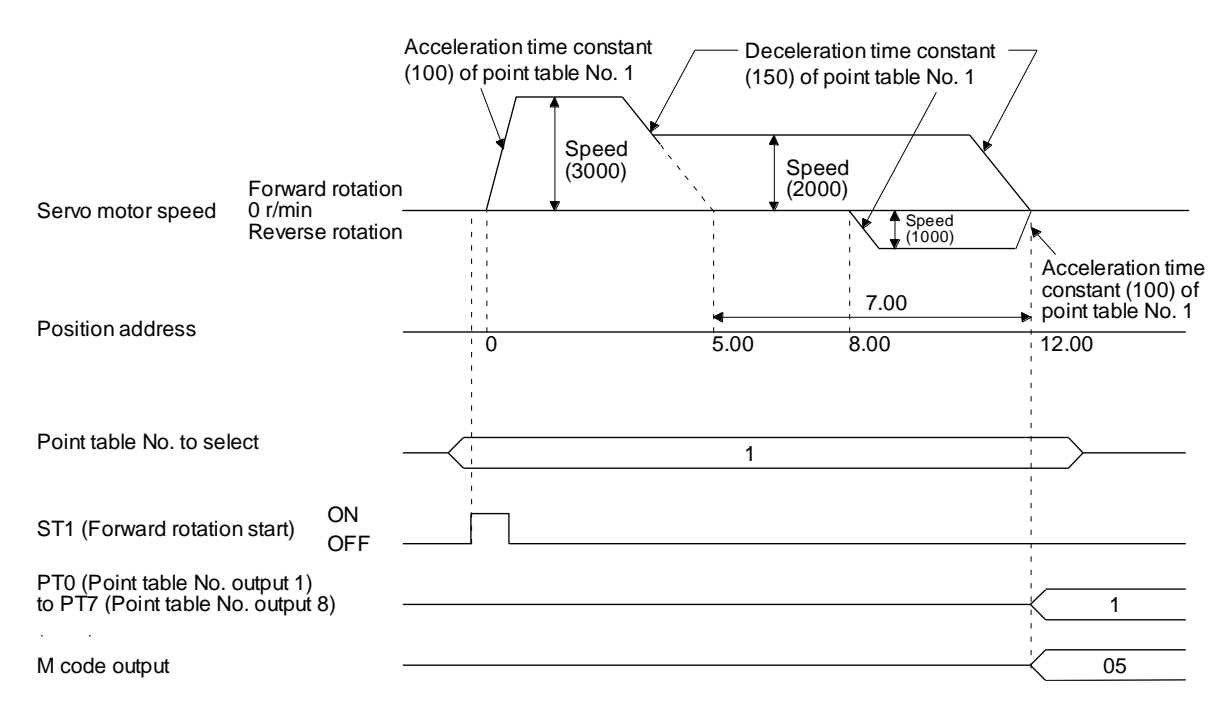

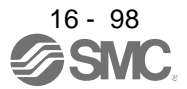

2) Incremental value command method ([Pr. PT01] = \_ \_ 1)

Setting "1" to the auxiliary function executes positioning at the speed set in the following point table.

At this time, the position data selected at start is valid, and the acceleration/deceleration time constant set in the next and subsequent point tables is invalid.

By setting "1" to sub functions until point table No. 254, the operation can be performed at maximum 255 speeds.

Always set "0" to the auxiliary function of the last point table.

To perform varying-speed operation, always set "0" to the dwell.

Setting "1" or more will enables the automatic continuous positioning operation.

The following table shows an example of setting.

| Point table No. | Dwell [ms]<br>(Note 1) | Auxiliary function | Varying-speed operation   |
|-----------------|------------------------|--------------------|---------------------------|
| 1               | 0                      | 1                  | Concernitive neight table |
| 2               | 0                      | 1                  | Consecutive point table   |
| 3               | Disabled               | 0 (Note 2)         | uala                      |
| 4               | 0                      | 1                  | Concernitive neight table |
| 5               | 0                      | 1                  | Consecutive point table   |
| 6               | Disabled               | 0 (Note 2)         | uala                      |

Note 1. Always set "0".

Always set "0" to the auxiliary function of the last point table among the consecutive point tables.

The following shows an operation example with the set values listed in the table below.

| Point table No. | Position data<br>[10 <sup>s™</sup> µm] | Servo motor<br>speed [r/min] | Acceleration<br>time constant<br>[ms] | Deceleration<br>time constant<br>[ms] | Dwell [ms]<br>(Note 1) | Auxiliary function | M code |
|-----------------|----------------------------------------|------------------------------|---------------------------------------|---------------------------------------|------------------------|--------------------|--------|
| 1               | 5.00                                   | 3000                         | 100                                   | 150                                   | 0                      | 1                  | 05     |
| 2               | 3.00                                   | 2000                         | Disabled                              | Disabled                              | 0                      | 1                  | 10     |
| 3               | 2.00                                   | 1000                         | Disabled                              | Disabled                              | 0                      | 1                  | 15     |
| 4               | 6.00                                   | 500                          | Disabled                              | Disabled                              | Disabled               | 0 (Note 2)         | 20     |

Note 1. Always set "0".

2. Always set "0" to the auxiliary function of the last point table among the consecutive point tables.

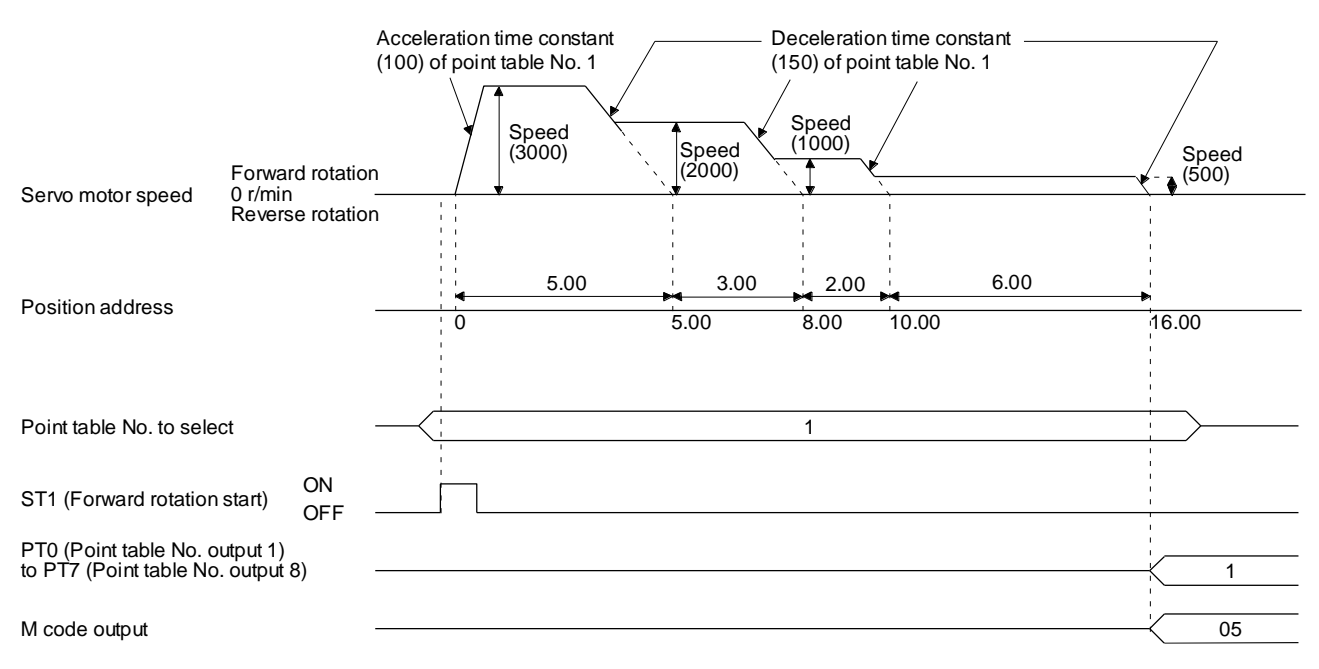

16 - 99

#### (d) Automatic repeat positioning operation

By setting the auxiliary function of the point table, the operation pattern of the set point table No. can be returned to, and the positioning operation can be performed repeatedly.

1) Absolute value command method ([Pr. PT01] = \_ \_ 0)

Setting "8" or "10" to the auxiliary function performs automatic continuous operation or varyingspeed operation until that point table, and after the completion of positioning, performs the operation again from the operation pattern of the point table No. used at start-up. Setting "9" or "11" to the auxiliary function performs automatic continuous operation or varyingspeed operation until that point table, and after the completion of positioning, performs the operation again from the operation pattern of point table No. 1.

a) Automatic repeat positioning operation by absolute value command method Example 1. Operations when "8" is set to the auxiliary function of point table No. 4

| Point table No. | Position data<br>[10 <sup>s™</sup> µm] | Servo motor<br>speed [r/min] | Acceleration<br>time constant<br>[ms] | Deceleration<br>time constant<br>[ms] | Dwell [ms] | Auxiliary function | M code |
|-----------------|----------------------------------------|------------------------------|---------------------------------------|---------------------------------------|------------|--------------------|--------|
| 1               | 4.00                                   | 1500                         | 200                                   | 100                                   | 150        | 1                  | 01     |
| 2               | 5.00                                   | 3000                         | 100                                   | 150                                   | 100        | 1                  | 05     |
| 3               | 5.00                                   | 2000                         | 150                                   | 200                                   | 200        | 3                  | 10     |
| 4               | 15.00                                  | 1000                         | 300                                   | 100                                   | 150        | 8                  | 15     |

**Operation sequence** 

- 1) Starting with point table No. 2
- 2) Executing point table No. 3
- 3) Executing point table No. 4
- 4) Executing again point table No. 2 used at start-up when "8" is set to the auxiliary function of point table No. 4
- 5) Repeating the above execution in the sequence of 2) to 3) to 4) to 2) to 3) to 4)

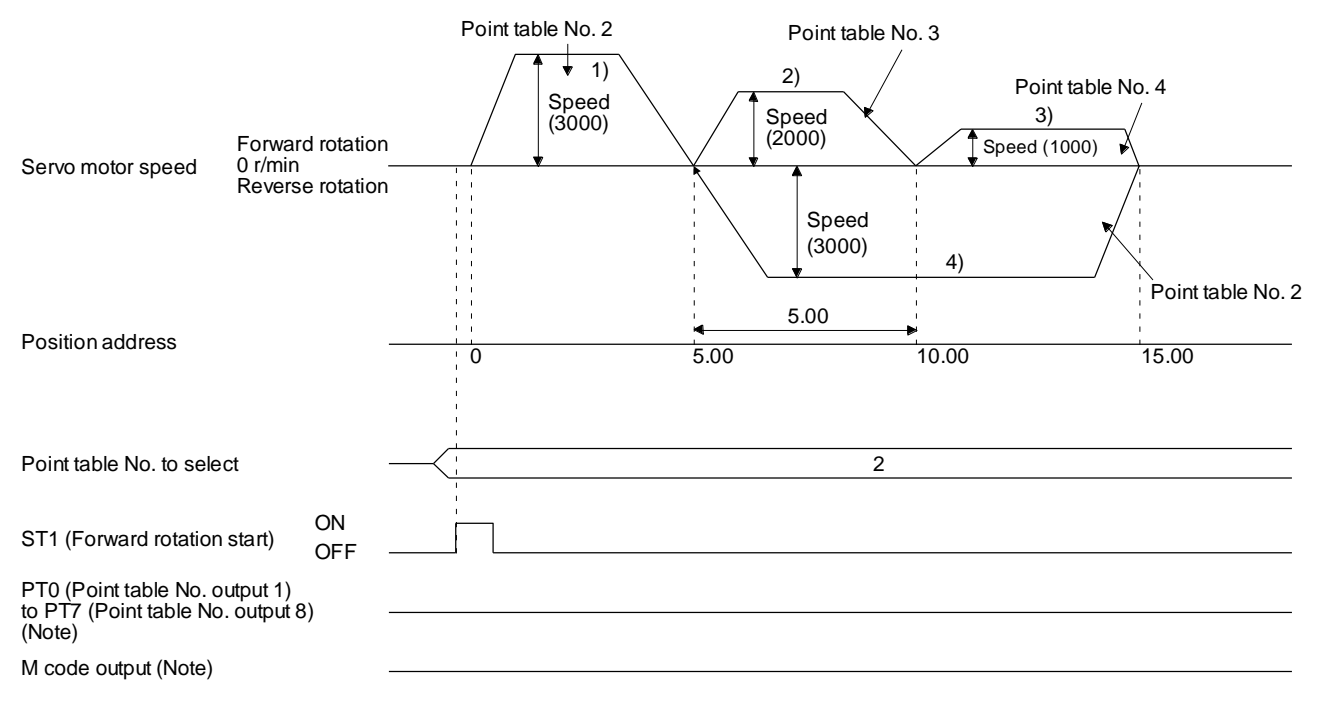

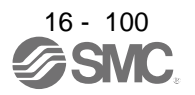

| Point<br>table No. | Position data<br>[10 <sup>s™</sup> µm] | Servo motor<br>speed [r/min] | Acceleration<br>time constant<br>[ms] | Deceleration<br>time constant<br>[ms] | Dwell [ms] | Auxiliary function | M code |
|--------------------|----------------------------------------|------------------------------|---------------------------------------|---------------------------------------|------------|--------------------|--------|
| 1                  | 0.00                                   | 3000                         | 100                                   | 150                                   | 100        | 1                  | 05     |
| 2                  | 5.00                                   | 2000                         | 150                                   | 200                                   | 200        | 1                  | 10     |
| 3                  | 15.00                                  | 1000                         | 300                                   | 100                                   | 150        | 9                  | 15     |

Example 2. Operations when "9" is set to the auxiliary function of point table No. 3

Operation sequence

1) Starting with point table No. 2

2) Executing point table No. 3

3) Executing point table No. 1 when "9" is set to the auxiliary function of point table No. 3

4) Repeating the above execution in the sequence of 1) to 2) to 3) to 1) to 2) to 3)

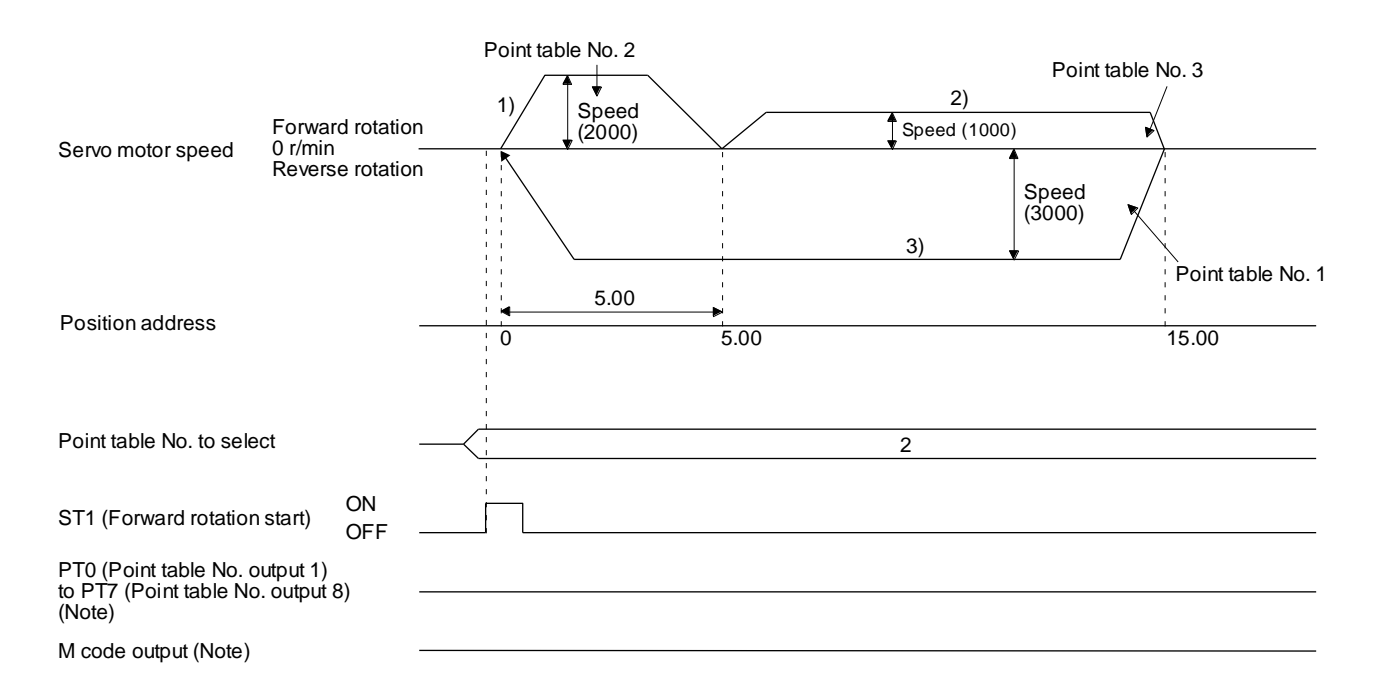

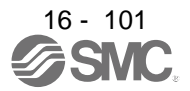

 b) Automatic repeat positioning operation by incremental value command method Example 1. Operations when "10" is set to the auxiliary function of point table No. 4

| Point table No. | Position data<br>[10 <sup>s™</sup> µm] | Servo motor<br>speed [r/min] | Acceleration<br>time constant<br>[ms] | Deceleration<br>time constant<br>[ms] | Dwell [ms] | Auxiliary function | M code |
|-----------------|----------------------------------------|------------------------------|---------------------------------------|---------------------------------------|------------|--------------------|--------|
| 1               | 4.00                                   | 1500                         | 200                                   | 100                                   | 150        | 1                  | 01     |
| 2               | 5.00                                   | 3000                         | 100                                   | 150                                   | 100        | 3                  | 05     |
| 3               | 10.00                                  | 2000                         | 150                                   | 200                                   | 200        | 1                  | 10     |
| 4               | 5.00                                   | 1000                         | 300                                   | 100                                   | 150        | 10                 | 15     |

Operation sequence

1) Starting with point table No. 2

- 2) Executing point table No. 3
- 3) Executing point table No. 4
- 4) Executing again point table No. 2 used at start-up when "10" is set to the auxiliary function of point table No. 4
- 5) Repeating the above execution in the sequence of 1) to 2) to 3) to 4) to 2) to 3) to 4)

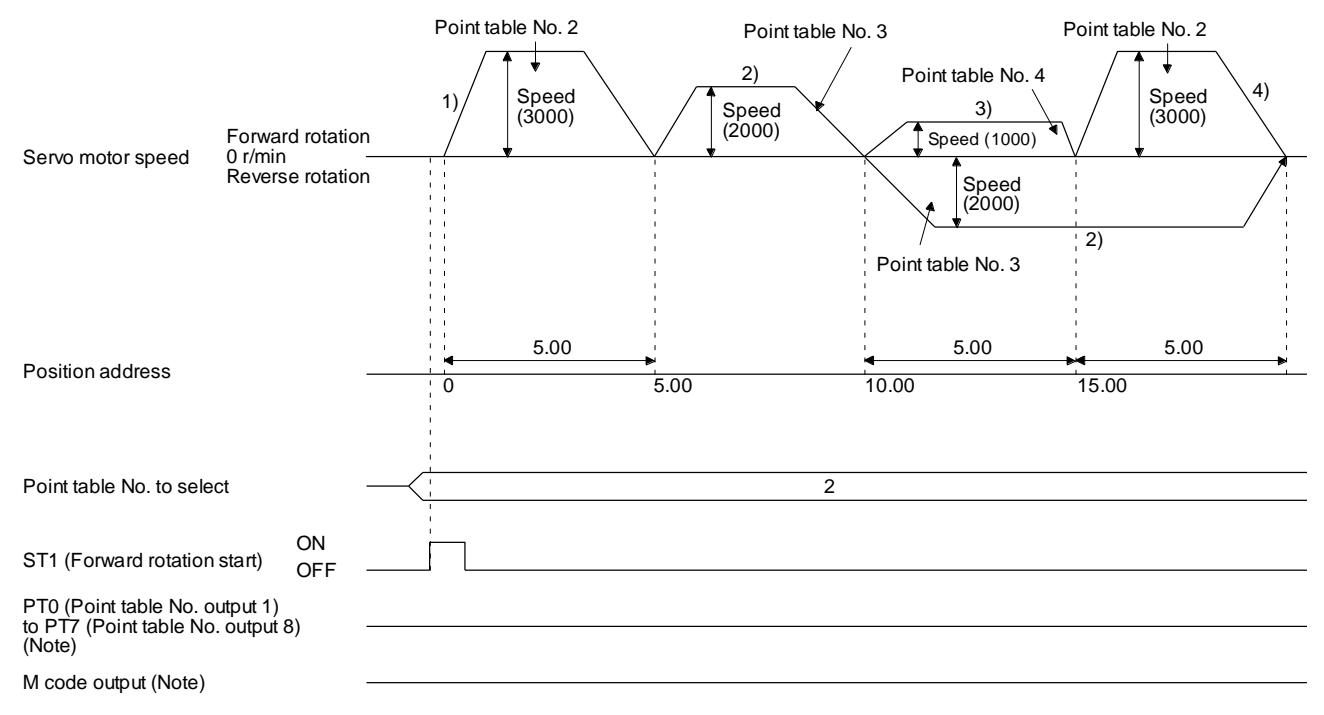

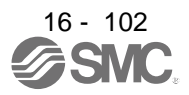

| Point table No. | Position data<br>[10 <sup>s™</sup> µm] | Servo motor<br>speed [r/min] | Acceleration<br>time constant<br>[ms] | Deceleration<br>time constant<br>[ms] | Dwell [ms] | Auxiliary function | M code |
|-----------------|----------------------------------------|------------------------------|---------------------------------------|---------------------------------------|------------|--------------------|--------|
| 1               | 5.00                                   | 3000                         | 100                                   | 150                                   | 100        | 3                  | 05     |
| 2               | 10.00                                  | 2000                         | 150                                   | 200                                   | 200        | 1                  | 10     |
| 3               | 5.00                                   | 1000                         | 300                                   | 100                                   | 150        | 11                 | 15     |

Example 2. Operations when "11" is set to the auxiliary function of point table No. 3

Operation sequence

1) Starting with point table No. 2

2) Executing point table No. 3

3) Executing point table No. 1 when "11" is set to the auxiliary function of point table No. 3

4) Repeating the above execution in the sequence of 1) to 2) to 3) to 1) to 2) to 3)

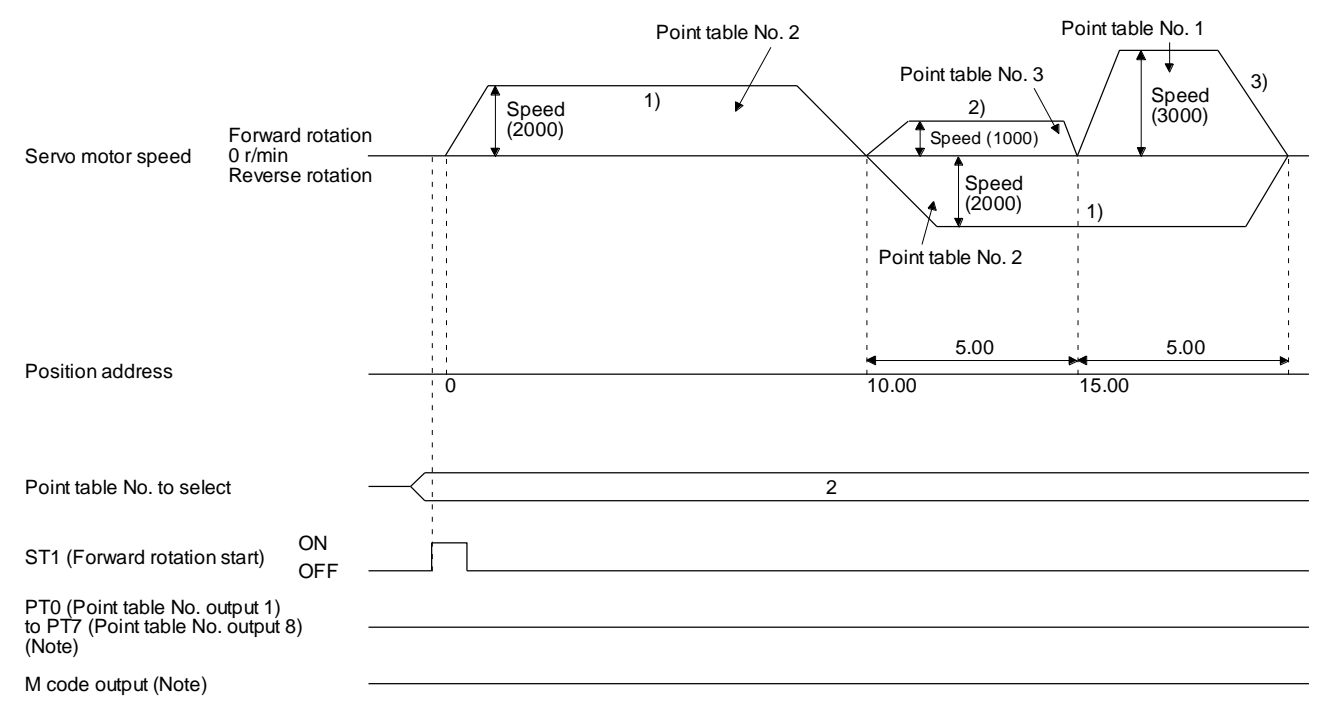

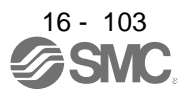

c) Varying-speed operation by absolute value command method
 Example. Operations when "8" is set to the auxiliary function of point table No. 3

| Point table No. | Position data<br>[10 <sup>s™</sup> µm] | Servo motor<br>speed [r/min] | Acceleration<br>time constant<br>[ms] | Deceleration<br>time constant<br>[ms] | Dwell [ms] | Auxiliary function | M code |
|-----------------|----------------------------------------|------------------------------|---------------------------------------|---------------------------------------|------------|--------------------|--------|
| 1               | 5.00                                   | 3000                         | 100                                   | 150                                   | 0          | 1                  | 05     |
| 2               | 5.00                                   | 2000                         | Disabled                              | Disabled                              | 0          | 3                  | 10     |
| 3               | 15.00                                  | 1000                         | Disabled                              | Disabled                              | 0          | 8                  | 15     |

Operation sequence

1) Starting with point table No. 1

2) Varying the speed and executing point table No. 2

- 3) Varying the speed and executing point table No. 3
- 4) Executing point table No. 1 used at start-up in CW direction when "8" is set to the auxiliary function of point table No. 3
- 5) Repeating the above execution in the sequence of 1) to 2) to 3) to 4) to 2) to 3) to 4)

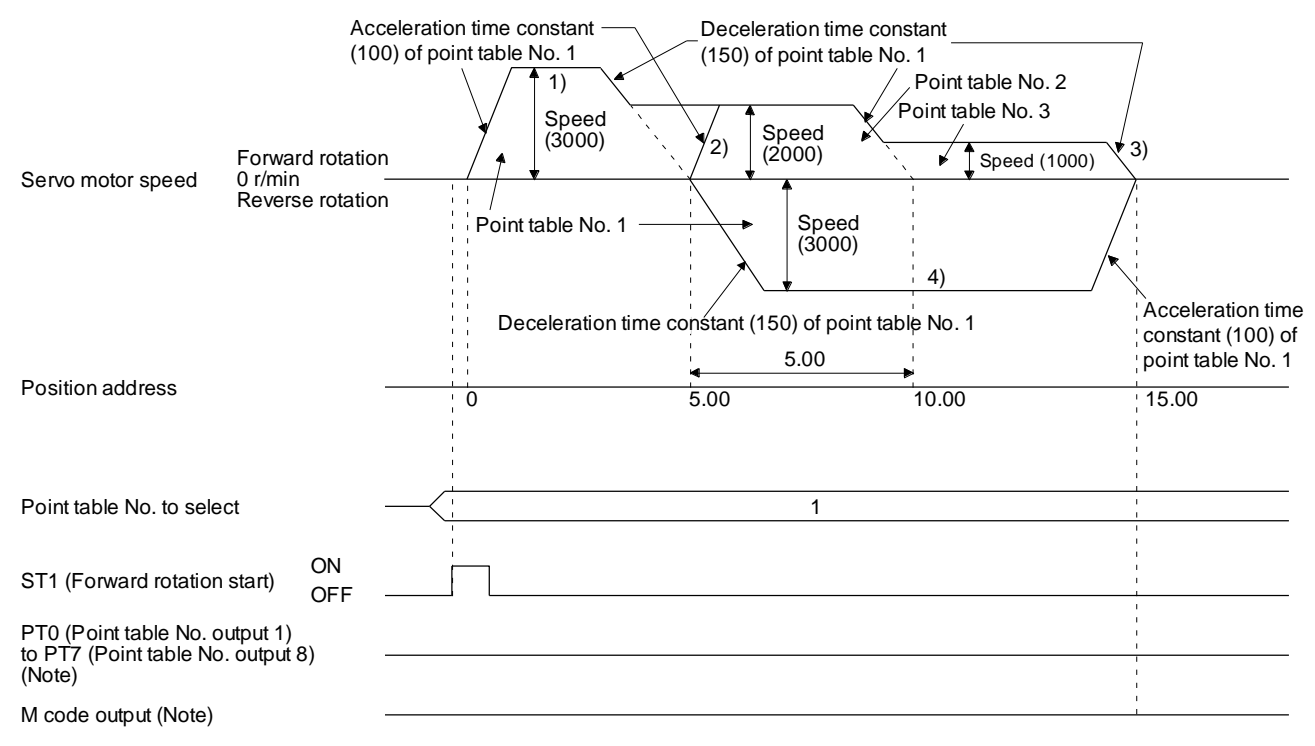

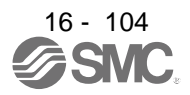

 d) Varying-speed operation by incremental value command method Example. Operations when "10" is set to the auxiliary function of point table No. 3

| Point table No. | Position data<br>[10 <sup>s™</sup> µm] | Servo motor<br>speed [r/min] | Acceleration<br>time constant<br>[ms] | Deceleration<br>time constant<br>[ms] | Dwell [ms] | Auxiliary function | M code |
|-----------------|----------------------------------------|------------------------------|---------------------------------------|---------------------------------------|------------|--------------------|--------|
| 1               | 5.00                                   | 3000                         | 100                                   | 150                                   | 0          | 3                  | 05     |
| 2               | 10.00                                  | 2000                         | 150                                   | 200                                   | 0          | 1                  | 10     |
| 3               | 5.00                                   | 1000                         | 300                                   | 100                                   | 0          | 10                 | 15     |

Operation sequence

1) Starting with point table No. 1

2) Varying the speed and executing point table No. 2

3) Varying the speed and executing point table No. 3

- 4) Varying the speed, and executing point table No. 1 when "10" is set to the auxiliary function of point table No. 3
- 5) Repeating the above execution in the sequence of 1) to 2) to 3) to 4) to 2) to 3) to 4)

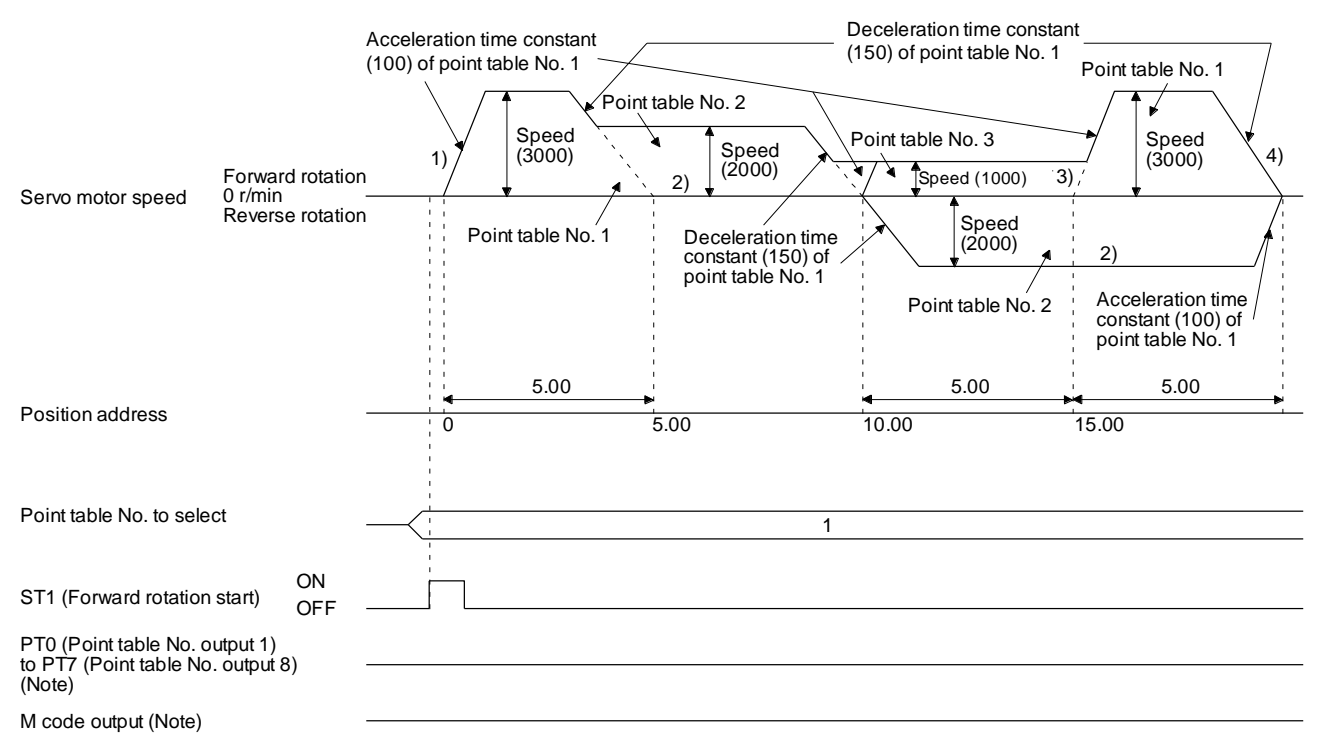

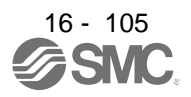

2) Incremental value command method ([Pr. PT01] = \_ \_ 1)

Setting "8" to the auxiliary function performs automatic continuous operation or varying-speed operation until that point table, and after the completion of positioning, performs the operation again from the operation pattern of the set point table.

Setting "9" to the auxiliary function performs automatic continuous operation or varying-speed operation until that point table, and after the completion of positioning, performs the operation again from the operation pattern of point table No. 1.

a) Automatic repeat positioning operation by incremental value command method Example 1. Operations when "8" is set to the auxiliary function of point table No. 3

| Point<br>table No. | Position data<br>[10 <sup>s™</sup> µm] | Servo motor<br>speed [r/min] | Acceleration<br>time constant<br>[ms] | Deceleration<br>time constant<br>[ms] | Dwell [ms] | Auxiliary function | M code |
|--------------------|----------------------------------------|------------------------------|---------------------------------------|---------------------------------------|------------|--------------------|--------|
| 1                  | 4.00                                   | 1500                         | 200                                   | 100                                   | 150        | 1                  | 01     |
| 2                  | 5.00                                   | 3000                         | 100                                   | 150                                   | 100        | 1                  | 05     |
| 3                  | 6.00                                   | 2000                         | 150                                   | 200                                   | 200        | 8                  | 10     |

Operation sequence

- 1) Starting with point table No. 2
- 2) Executing point table No. 3
- 3) Executing again point table No. 2 used at start-up when "8" is set to the auxiliary function of point table No. 3
- 4) Repeating the above execution in the sequence of 1) to 2) to 3) to 2) to 3)

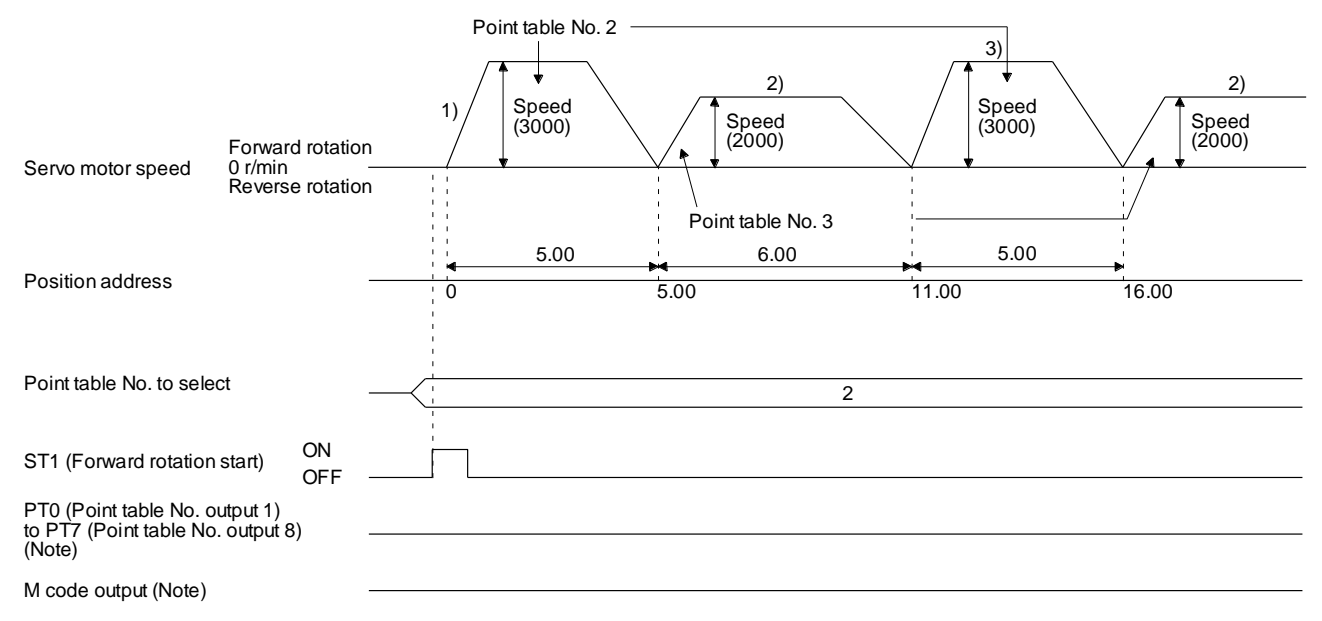

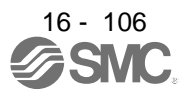

| Point<br>table No. | Position data<br>[10 <sup>s™</sup> µm] | Servo motor<br>speed [r/min] | Acceleration<br>time constant<br>[ms] | Deceleration<br>time constant<br>[ms] | Dwell [ms] | Auxiliary function | M code |
|--------------------|----------------------------------------|------------------------------|---------------------------------------|---------------------------------------|------------|--------------------|--------|
| 1                  | 5.00                                   | 3000                         | 100                                   | 150                                   | 100        | 1                  | 05     |
| 2                  | 6.00                                   | 2000                         | 150                                   | 200                                   | 200        | 9                  | 10     |

Example 2. Operations when "9" is set to the auxiliary function of point table No. 2

Operation sequence

1) Starting with point table No. 2

2) Executing point table No. 1 when "9" is set to the auxiliary function of point table No. 2

3) Repeating the above execution in the sequence of 1) to 2) to 1) to 2)

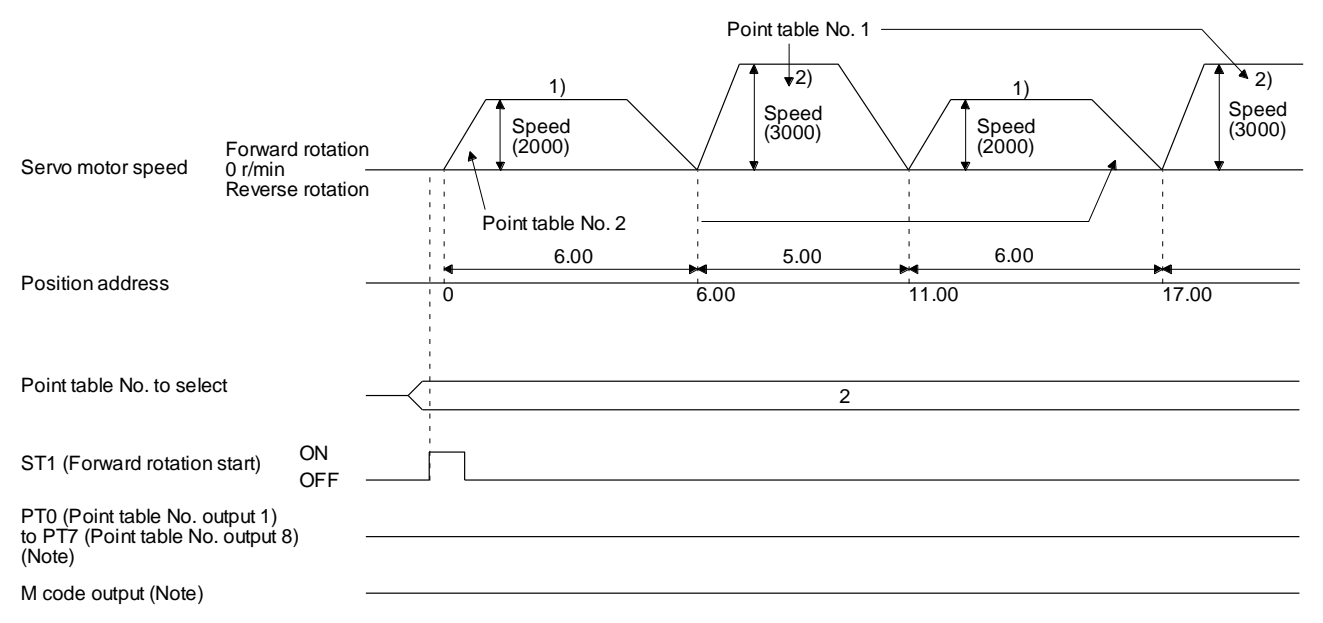

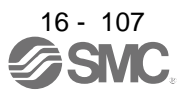

b) Varying-speed operation by incremental value command method
 Example. Operations when "8" is set to the auxiliary function of point table No. 2

| Point<br>table No. | Position data<br>[10 <sup>s™</sup> µm] | Servo motor<br>speed [r/min] | Acceleration<br>time constant<br>[ms] | Deceleration<br>time constant<br>[ms] | Dwell [ms] | Auxiliary function | M code |
|--------------------|----------------------------------------|------------------------------|---------------------------------------|---------------------------------------|------------|--------------------|--------|
| 1                  | 5.00                                   | 3000                         | 100                                   | 150                                   | 0          | 1                  | 05     |
| 2                  | 6.00                                   | 2000                         | Disabled                              | Disabled                              | 0          | 8                  | 10     |

Operation sequence

1) Starting with point table No. 1

- 2) Varying the speed and executing point table No. 2
- 3) Executing again point table No. 1 used at start-up when "8" is set to the auxiliary function of point table No. 2
- 4) Repeating the above execution in the sequence of 1) to 2) to 3) to 2) to 3)

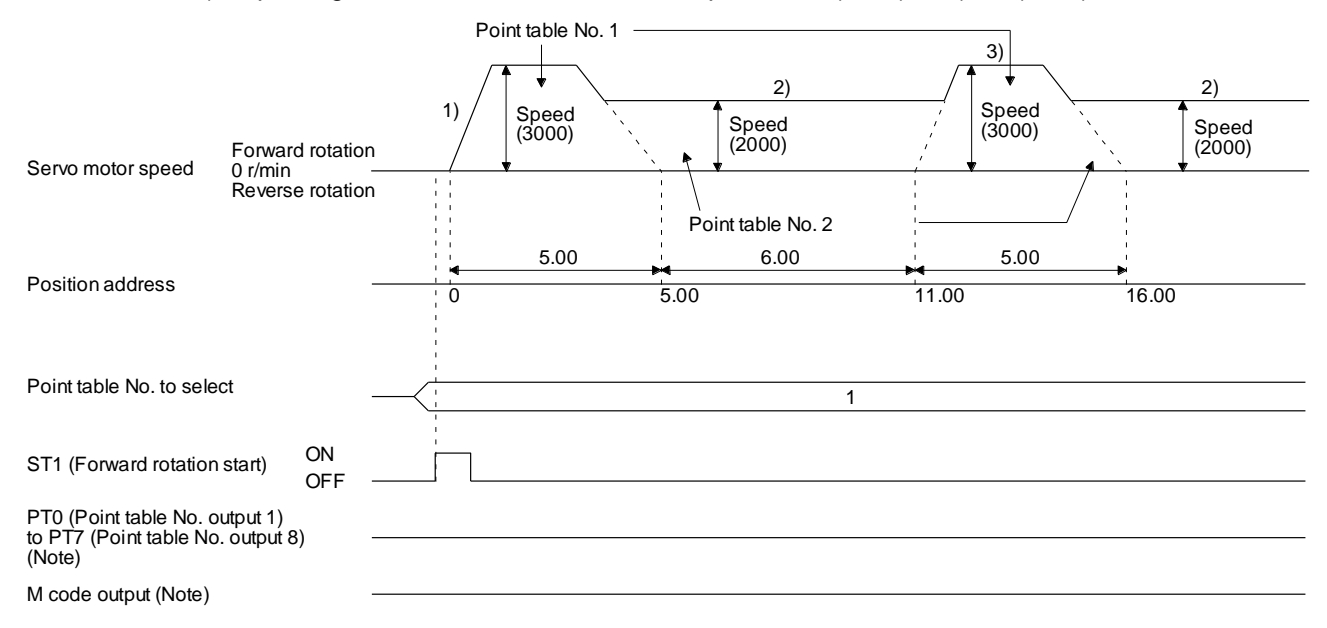

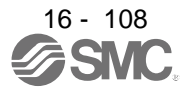

(e) Temporary stop/restart

When TSTP (Temporary stop/restart) is switched on during automatic operation, the servo motor decelerates with the deceleration time constant of the point table being executed, and then stops temporarily.

Switching on TSTP (Temporary stop/restart) again starts the servo motor rotation for the remaining travel distance.

During a temporary stop, ST1 (Forward rotation start) or ST2 (Reverse rotation start) does not function even if it is switched on.

When any of the following conditions is satisfied during a temporary stop, the remaining travel distance is cleared.

- The operation mode is switched from the automatic mode to the manual mode.
- · The servo motor enters the servo-off status.
- The clear signal is input.

The temporary stop/restart input does not function during a home position return or JOG operation. The temporary stop/restart input functions in the following states.

| Operation status           | Automatic<br>operation | Manual operation | Home<br>position return |
|----------------------------|------------------------|------------------|-------------------------|
| During a stop              |                        |                  |                         |
| During<br>acceleration     | Temporary stop         |                  |                         |
| At a constant speed        | Temporary stop         |                  |                         |
| During<br>deceleration     |                        |                  |                         |
| During a<br>temporary stop | Restart                |                  |                         |

1) When the servo motor is rotating

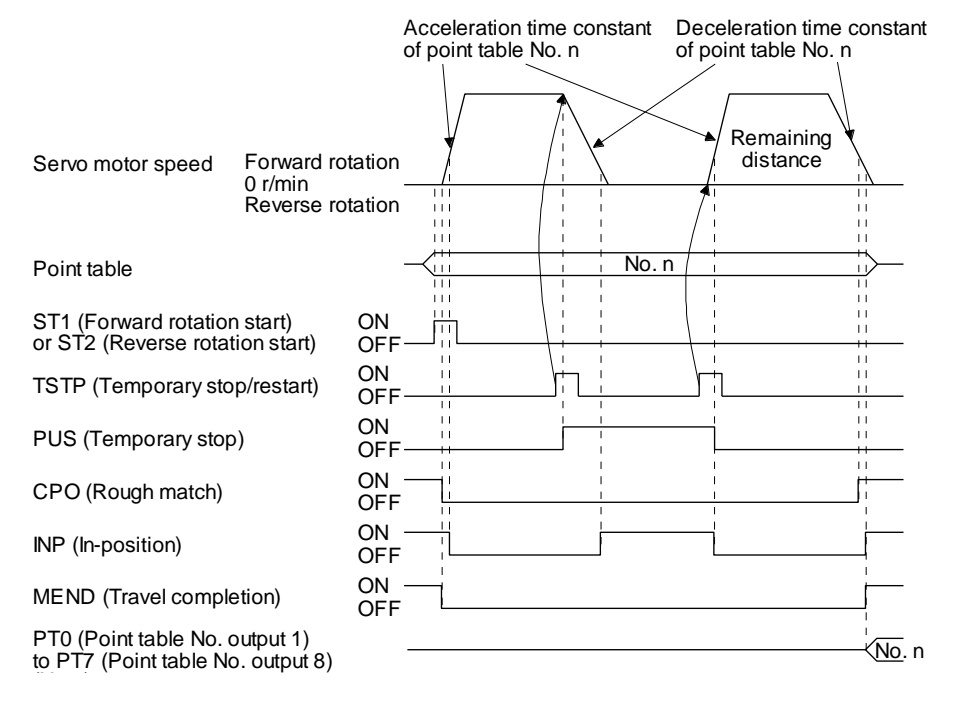

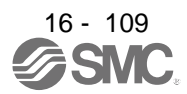

## 2) During dwell

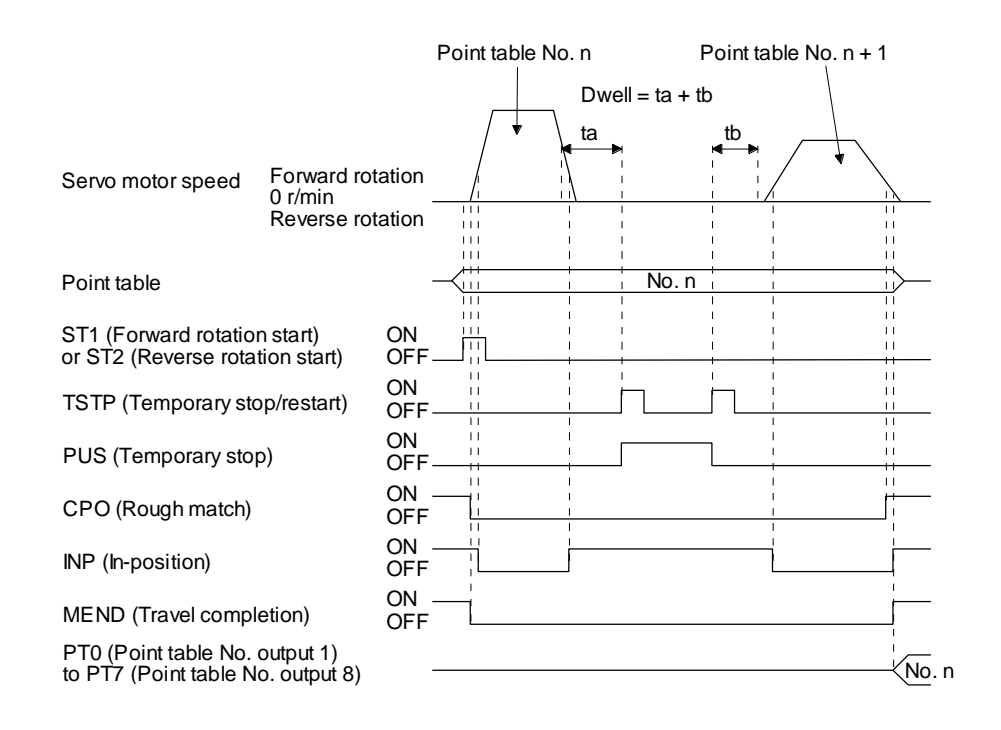

#### (f) Suspension of automatic operation

To suspend the automatic operation or change the operation pattern, stop the servo motor with TSTP (Temporary stop/restart), switch off MD0 (Operation mode selection 1), and then set the mode to the manual mode. The remaining travel distance is cleared.

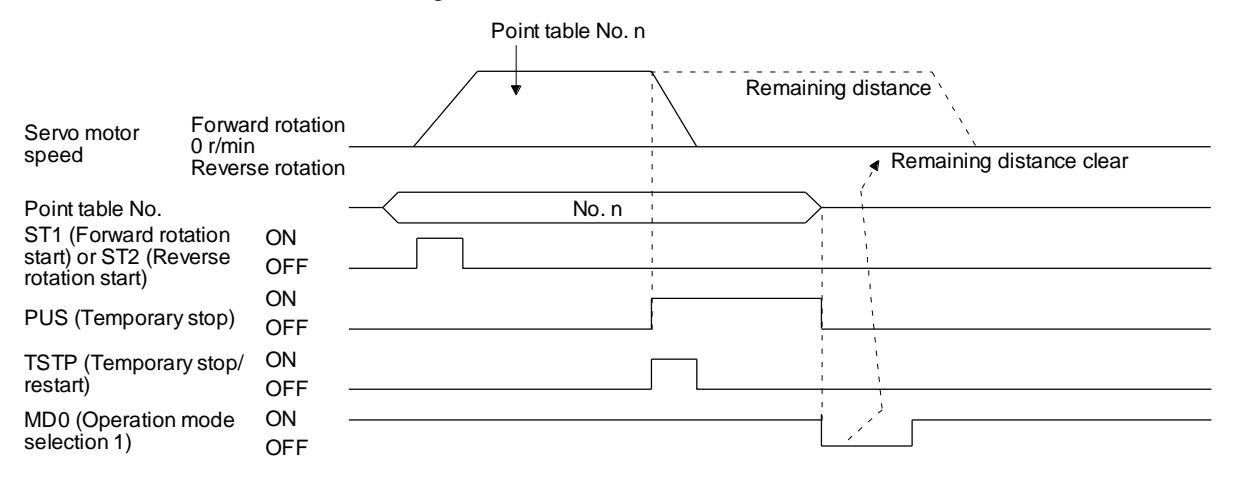

- (g) Handling of control unit "degree"
  - Current position/command position address
     The current position/command position address is of ring-address type.

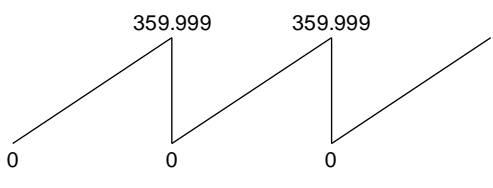

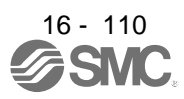

2) Software limit activation/deactivation setting

POINT

After changing the "+" or "-" sign of an axis with the software limit activation setting, perform a home position return.

- When activating the software limit in an incremental system, perform a home position return after power-on.
- a) Setting range

When the unit is "degree", the setting range of the software limit is 0 degree (lower limit) to 359.999 degrees (upper limit).

When you set a value other than 0 degree to 359.999 degrees in [Pr. PT15] to [Pr. PT18], the set value is converted as follows. (It will be clamped between 0 degree and 359.999 degrees.)

| Software limit value                 | After conversion                                                |
|--------------------------------------|-----------------------------------------------------------------|
| 360.000 degrees to 999.999 degrees   | The remainder of the set value divided by 360                   |
| -0.001 degrees to -359.999 degrees   | The sum of the set value and 360                                |
| -360.000 degrees to -999.999 degrees | The sum of 360 and the quotient of the set value divided by 360 |

b) When the software limit is activated

Set the software limit - ([Pr. PT17] and [Pr. PT18]) for the start position and the software limit + ([Pr. PT15] and [Pr. PT16]) for the target position.

The movable range is the section from - to + in the CCW direction.

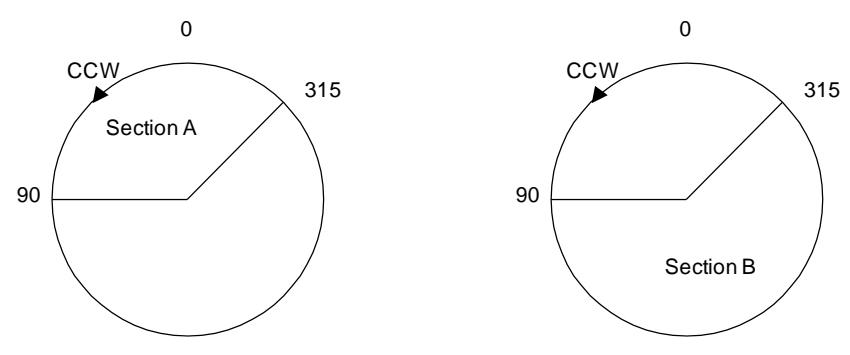

Set the movable range of section A as follows.

- Software limit ··· 315.000 degrees
- Software limit + ··· 90.000 degrees

Set the movable range of section B as follows.

- Software limit ··· 90.000 degrees
- Software limit + ··· 315.000 degrees

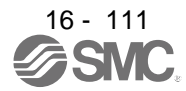
c) When the software limit is deactivated

When deactivating the software limit, set the same values to the software limit - ([Pr. PT17] and [Pr. PT18]) and the software limit + ([Pr. PT15] and [Pr. PT16]). Control can be performed independently of the software limit setting.

- 3) Position range output activation/deactivation setting
  - a) Setting range

When the unit is "degree", the setting range of the position range output is 0 degree (lower limit) to 359.999 degrees (upper limit).

When you set a value other than 0 degree to 359.999 degrees in [Pr. PT19] to [Pr. PT22], the set value is converted as follows. (It will be clamped between 0 degree and 359.999 degrees.)

| Position range output address        | After conversion                                                |
|--------------------------------------|-----------------------------------------------------------------|
| 360.000 degrees to 999.999 degrees   | The remainder of the set value divided by 360                   |
| -0.001 degrees to -359.999 degrees   | The sum of the set value and 360                                |
| -360.000 degrees to -999.999 degrees | The sum of 360 and the quotient of the set value divided by 360 |

## b) Effective setting of position range output

Set the position range output address - ([Pr. PT21] and [Pr. PT22]) for the start position and the position range output address + ([Pr. PT19] and [Pr. PT20]) for the target position. The movable range is the section from - to + in the CCW direction.

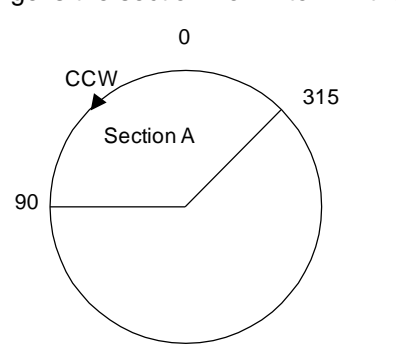

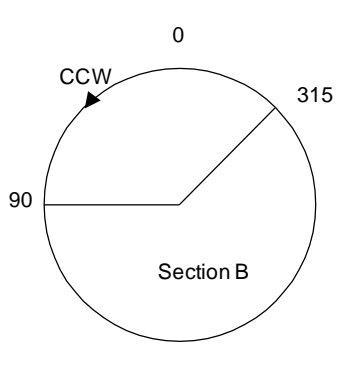

Set the movable range of section A as follows.

- Position range output address ··· 315.000 degrees
- Position range output address + … 90.000 degrees
- Set the movable range of section B as follows.
- Position range output address … 90.000 degrees
- Position range output address + ··· 315.000 degrees

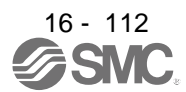

# **16.6 MANUAL OPERATION MODE**

For the machine adjustment, matching of home position, or the like, the JOG operation or the manual pulse generator operation can be used for movement to an arbitrary position.

#### 16.6.1 JOG operation

### (1) Setting

According to the purpose of use, set input devices and parameters as shown below. In this case, DI0 (Point table No. selection 1) to DI7 (Point table No. selection 8) are invalid.

| Item                                    | Used device/parameter            | Setting                                                                  |
|-----------------------------------------|----------------------------------|--------------------------------------------------------------------------|
| Manual operation mode selection         | MD0 (Operation mode selection 1) | Switch off MD0.                                                          |
| Servo motor rotation direction          | [Pr. PA14]                       | Refer to (2) of this section.                                            |
| JOG speed                               | [Pr. PT13]                       | Set the servo motor speed.                                               |
| Acceleration/deceleration time constant | Point table No. 1                | Use the acceleration/deceleration time<br>constant of point table No. 1. |

#### (2) Servo motor rotation direction

| [Dr. DA14] potting  | Servo motor ro                  | tation direction                |
|---------------------|---------------------------------|---------------------------------|
| [PT. PA 14] setting | ST1 (Forward rotation start) on | ST2 (Reverse rotation start) on |
| 0                   | CCW rotation                    | CW rotation                     |
| 1                   | CW rotation                     | CCW rotation                    |

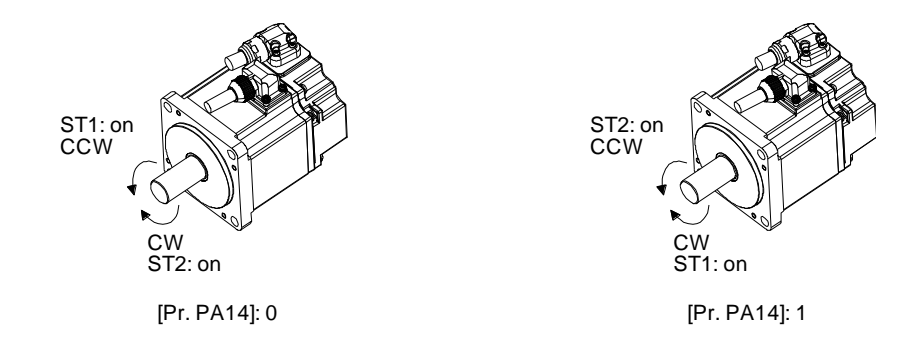

### (3) Operation

Switching on ST1 (Forward rotation start) performs the operation at the JOG speed set by a parameter and the acceleration/deceleration constant of point table No. 1. For the rotation direction, refer to (2) of this section. Switching on ST2 (Reverse rotation start) starts the rotation in the reverse direction of ST1 (Forward rotation start).

Simultaneously switching on or off ST1 (Forward rotation start) and ST2 (Reverse rotation start) stops the operation.

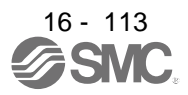

# (4) Timing chart

| SON (Servo-on)            |                                     | ON                   |       |                |        |                 |      |
|---------------------------|-------------------------------------|----------------------|-------|----------------|--------|-----------------|------|
| RD (Ready)                |                                     | OFF -<br>ON<br>OFF - | 80 ms |                |        |                 |      |
| ALM (Malfunction)         |                                     | ON -<br>OFF          |       |                |        |                 |      |
| MD0<br>(Operation mode se | lection 1)                          | ON<br>OFF -          |       |                |        |                 |      |
| MEND (Travel comp         | letion)                             | ON -<br>OFF          |       |                |        | <b></b>         |      |
| CPO (Rough match)         |                                     | ON -<br>OFF          |       |                |        |                 |      |
| Servo motor<br>speed      | Forward ro<br>0 r/min<br>Reverse ro | tation<br>–          |       |                |        |                 |      |
| ST1 (Forward rotation     | on start)                           | ON<br>OFF -          |       |                | -      |                 |      |
| ST2 (Reverse rotatio      | on start)                           | ON<br>OFF -          |       | Forward rotati | on JOG |                 |      |
|                           |                                     |                      |       |                |        | Reverse rotatio | njug |

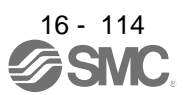

# 16.7 HOME POSITION RETURN MODE

Point
Before performing the home position return, make sure that the limit switch operates.
Check the home position return direction. An incorrect setting will cause a

everse running.
Check the input polarity of the proximity dog. Otherwise, it may cause an unexpected operation.

### 16.7.1 Outline of home position return

A home position return is performed to match the command coordinates with the machine coordinates. Under the incremental method, every time switching on the input power supply, you have to perform the home position return. Contrastingly, in the absolute position detection system, once you have performed the home position return at machine installation, the current position will be retained even if the power supply is shut off. Thereafter, the home position return is unnecessary when the power supply is switched on. This section shows the home position return methods of the driver. Select the optimum method according to the configuration and uses of the machine.

This driver has a home position return automatic retract function. When the machine stops on or beyond the proximity dog, this function automatically backs the machine to the proper position and then performs the home position return. Manually moving the machine by the JOG operation or others is unnecessary.

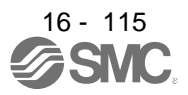

## (1) Home position return types

Select the optimum home position return type according to the machine type or others.

| Туре                                                               | Home position return method                                                                                                    | Feature                                                                                                    |
|--------------------------------------------------------------------|----------------------------------------------------------------------------------------------------|----------------------------------------------------------------------------------------------------|
| Dog type                                                           | Deceleration starts at the proximity dog<br>front end. After the rear end is passed, the<br>position specified by the first Z-phase<br>signal, or the position of the first Z-phase<br>signal shifted by the home position shift<br>distance is used as the home position.                                                                   | <ul> <li>General home position return method using a proximity dog</li> <li>The repeatability of the home position return is high.</li> <li>The machine is less loaded.</li> <li>Used when the width of the proximity dog can be set equal to or greater than the deceleration distance of the servo motor.</li> </ul> |
| Count type                                                         | Deceleration starts at the proximity dog<br>front end. After the proximity dog is passed,<br>the motor travels the specified travel<br>distance. Then, the position specified by the<br>first Z-phase signal, or the position of the<br>first Z-phase signal shifted by the home<br>position shift distance is used as the home<br>position. | <ul> <li>Home position return method using a proximity dog</li> <li>Used to minimize the length of the proximity dog.</li> </ul>                                                                                                    |
| Data set type                                                      | An arbitrary position is used as the home position.                                                                                                    | No proximity dog is required.                                                                                                    |
| Stopper type                                                       | A workpiece is pressed against a mechanical stopper, and the position where it is stopped is set as the home position.                                                                                                    | <ul> <li>The home position return speed must be low enough<br/>because of the collision with the mechanical stopper.</li> <li>The strength of the machine and its stopper must be<br/>increased.</li> </ul>                                                                                                    |
| Home position ignorance<br>(servo-on position as home<br>position) | The position where the servo is switched on is used as the home position.                                                                                                    |                                                                                                    |
| Dog type rear end reference                                        | Deceleration starts at the proximity dog<br>front end. After the rear end is passed, the<br>position is shifted by the travel distance<br>after proximity dog and the home position<br>shift distance. The position after the shifts is<br>set as the home position.                                                                         | <ul> <li>The Z-phase signal is not required.</li> </ul>                                                                                                    |
| Count type front end reference                                     | Deceleration starts at the proximity dog<br>front end. The position is shifted by the<br>travel distance after proximity dog and the<br>home position shift distance. The position<br>after the shifts is set as the home position.                                                                                                    | <ul> <li>The Z-phase signal is not required.</li> </ul>                                                                                                    |
| Dog cradle type                                                    | After the proximity dog front end is<br>detected, the position specified by the first<br>Z-phase signal is used as the home<br>position.                                                                                                    |                                                                                                    |
| Dog type last Z-phase<br>reference                                 | After the proximity dog front end is<br>detected, the position is shifted away from<br>the proximity dog in the reverse direction.<br>Then, the position specified by the first Z-<br>phase signal, or the position of the first Z-<br>phase signal shifted by the home position<br>shift distance is used as the home position.             |                                                                                                    |
| Dog type front end reference                                       | From the proximity dog front end, the<br>position is shifted by the travel distance<br>after proximity dog and the home position<br>shift distance. The position after the shifts is<br>set as the home position.                                                                                                    | <ul> <li>The Z-phase signal is not required.</li> </ul>                                                                                                    |
| Dogless Z-phase reference                                          | The position specified by the first Z-phase<br>signal, or the position of the first Z-phase<br>signal shifted by the home position shift<br>distance is used as the home position.                                                                                                    |                                                                                                    |

- (2) Parameters for home position return
  - To perform the home position return, set each parameter as follows.
  - (a) Select the home position return type with [Pr. PT04 Home position return type].

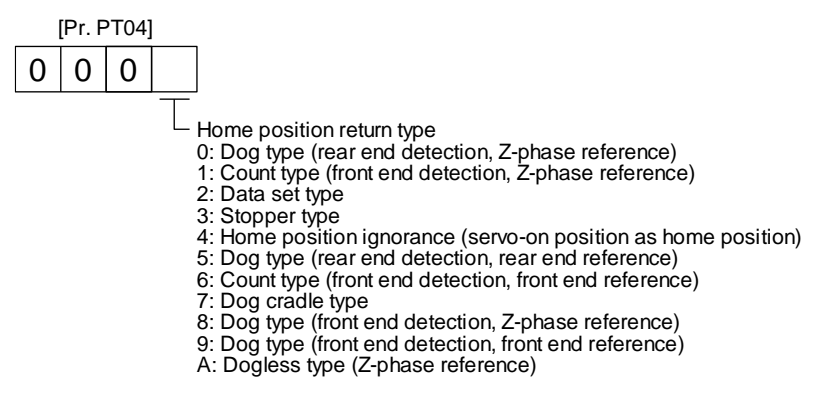

(b) Select the starting direction for the home position return with [Pr. PT04 Home position return type]. Setting "0" starts the home position return in the address increase direction from the current position. Setting "1" starts the home position return in the address decrease direction from the current position.

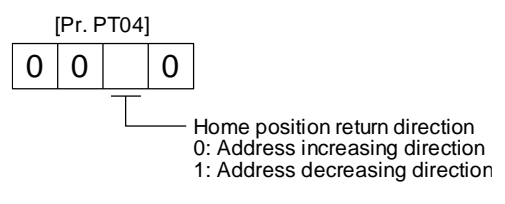

(c) Select the polarity where the proximity dog is detected with the DOG (Proximity dog) polarity selection of [Pr. PT29 Function selection T-3]. Setting "0" detects the dog when DOG (Proximity dog) is off. Setting "1" detects the dog when DOG (Proximity dog) is on.

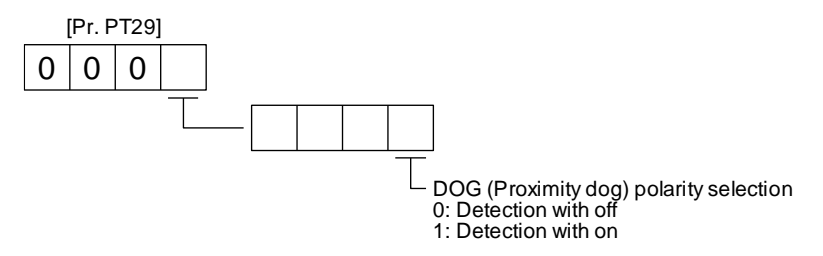

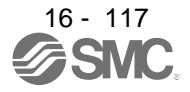

### 16.7.2 Dog type home position return

This home position return type uses a proximity dog. Deceleration starts at the proximity dog front end. After the rear end is passed, the position specified by the first Z-phase signal, or the position of the first Z-phase signal shifted by the specified home position shift distance is used as the home position.

## (1) Device/parameter

Set input devices and parameters as follows.

| Item                                                               | Used device/parameter                                                     | Setting                                                                                                    |
|--------------------------------------------------------------------|---------------------------------------------------------------------------|----------------------------------------------------------------------------------------------------|
| Llomo position roturn mode                                         | MD0 (Operation mode selection 1)                                          | Switch on MD0.                                                                                                    |
| selection                                                          | DI0 (Point table No. selection 1) to<br>DI7 (Point table No. selection 8) | Switch off DI0 to DI7.                                                                                                    |
| Dog type home position return                                      | [Pr. PT04]                                                                | 0: Select the dog type.                                                                                                    |
| Home position return direction                                     | [Pr. PT04]                                                                | Refer to section 4.4.1 (2) to select the home position return direction.                                                      |
| Dog input polarity                                                 | [Pr. PT29]                                                                | Refer to section 4.4.1 (2) to select the proximity dog input polarity.                                                        |
| Home position return speed                                         | [Pr. PT05]                                                                | Set the rotation speed until the dog is detected.                                                                             |
| Creep speed                                                        | [Pr. PT06]                                                                | Set the rotation speed after the dog is detected.                                                                             |
| Home position shift distance                                       | [Pr. PT07]                                                                | Set this item to shift the home position<br>specified by the first Z-phase signal after<br>passage of proximity dog rear end. |
| Home position return<br>acceleration/deceleration time<br>constant | Point table No. 1                                                         | Use the acceleration/deceleration time constant of point table No. 1.                                                         |
| Home position return position data                                 | [Pr. PT08]                                                                | Set the current position at the home position return completion.                                                              |

### (2) Proximity dog length

To generate the Z-phase signal of the servo motor during the DOG (Proximity dog) detection, the proximity dog length should satisfy formulas (4.1) and (4.2).

L<sub>1</sub>: Proximity dog length [mm]

- V: Home position return speed [mm/min]
- td: Deceleration time [s]

- L<sub>2</sub>: Proximity dog length [mm]
- $\Delta S$ : Travel distance per servo motor revolution [mm]

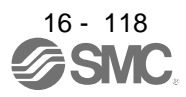

#### (3) Timing chart

| MD0                                                 |                                                                                                    |                               |
|-----------------------------------------------------|----------------------------------------------------------------------------------------------------|-------------------------------|
| (Operation mode selection 1)                        | OFF                                                                                                    |                               |
| MEND (Travel completion)                            | ON                                                                                                    |                               |
| CPO (Rough match)                                   | ON<br>OFF                                                                                                    |                               |
| ZP                                                  | ON                                                                                                    |                               |
| (Home position return completion)                   | OFF                                                                                                    |                               |
| Forward I<br>Servo motor speed 0 r/min<br>Reverse I | Acceleration time<br>constant<br>Home position return speed<br>rotation<br>rotation<br>The position return speed<br>Acceleration time constant<br>Home position sh<br>Creep speed<br>Home position sh<br>Proximity dog<br>Home<br>position | ift distance<br>Home position |
| Z-phase                                             |                                                                                                    |                               |
| DOG (Proximity dog)                                 | ON OFF                                                                                                    |                               |
| ST1 (Forward rotation start)                        | ON<br>OFF 5 ms or longer                                                                                                    |                               |
| ST2 (Reverse rotation start)                        | ON<br>OFF                                                                                                    |                               |

The setting value of [Pr. PT08 Home position return position data] is used as the position address at the home position return completion.

#### (4) Adjustment

For the dog type home position return, adjust the setting to ensure the Z-phase signal generation during the dog detection. Locate the DOG (Proximity dog) rear end almost at the center between the generation positions of two consecutive Z-phase signals.

The generation position of the Z-phase signal can be checked with "Position within one-revolution" of "Status Display" on Setup software (MR Configurator2<sup>™</sup>).

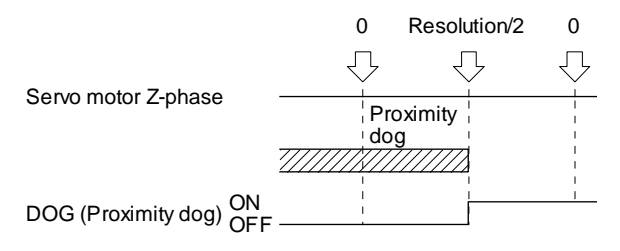

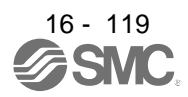

#### 16.7.3 Count type home position return

In the count type home position return, after the proximity dog front end is detected, the motor travels the distance set with [Pr. PT09 Travel distance after proximity dog]. Then, the position specified by the first Z-phase signal is used as the home position. Therefore, when DOG (Proximity dog) is on for 10 ms or longer, the proximity dog length has no restrictions. When the required proximity dog length for using the dog type home position return cannot be reserved, or when DOG (Proximity dog) is entered electrically from PC or PLC...etc or the like, use the count type home position return.

#### (1) Device/parameter

Set input devices and parameters as follows.

| Item                                                               | Used device/parameter                                                     | Setting                                                                                                    |
|--------------------------------------------------------------------|---------------------------------------------------------------------------|----------------------------------------------------------------------------------------------------|
|                                                                    | MD0 (Operation mode selection 1)                                          | Switch on MD0.                                                                                                    |
| selection                                                          | DI0 (Point table No. selection 1) to<br>DI7 (Point table No. selection 8) | Switch off DI0 to DI7.                                                                                                    |
| Count type home position return                                    | [Pr. PT04]                                                                | 0: Select the count type.                                                                                                    |
| Home position return<br>direction                                  | [Pr. PT04]                                                                | Refer to section 4.4.1 (2) to select the home position return direction.                                                                                                    |
| Dog input polarity                                                 | [Pr. PT29]                                                                | Refer to section 4.4.1 (2) to select the dog input polarity.                                                                                                    |
| Home position return speed                                         | [Pr. PT05]                                                                | Set the rotation speed until the dog is detected.                                                                                                    |
| Creep speed                                                        | [Pr. PT06]                                                                | Set the rotation speed after the dog is detected.                                                                                                    |
| Home position shift distance                                       | [Pr. PT07]                                                                | Set this item to shift the home position<br>starting at the first Z-phase signal after<br>passage of proximity dog front end and<br>motion over the specified travel distance. |
| Travel distance after<br>proximity dog                             | [Pr. PT09]                                                                | Set the travel distance after passage of proximity dog front end.                                                                                                    |
| Home position return<br>acceleration/deceleration time<br>constant | Point table No. 1                                                         | Use the acceleration/deceleration time constant of point table No. 1.                                                                                                    |
| Home position return position data                                 | [Pr. PT08]                                                                | Set the current position at the home position return completion.                                                                                                    |

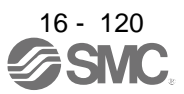

### (2) Timing chart

| MD0 (Operation mode sele           | ction 1) ON —                                   |                                                                                                    |                                                 |
|------------------------------------|-------------------------------------------------|----------------------------------------------------------------------------------------------------|-------------------------------------------------|
| MEND (Travel completion)           | ON                                              | ][                                                                                                    |                                                 |
| CPO (Rough match)                  | ON<br>OFF                                       |                                                                                                    |                                                 |
| ZP<br>(Home position return comp   | ON<br>oletion) OFF                              |                                                                                                    |                                                 |
| Fo<br>Servo motor speed 0 r,<br>Re | Acce<br>rward rotation<br>min<br>verse rotation | A me position return speed<br>Creep speed<br>Creep speed<br>Creep speed<br>A me position return speed<br>Creep speed<br>Home position return<br>Proximity dog<br>Home position return | Home position<br>hift distance<br>Home position |
| Z-phase                            | ON<br>OFF ——                                    |                                                                                                    |                                                 |
| DOG (Proximity dog)                | ON —<br>OFF                                     |                                                                                                    |                                                 |
| ST1 (Forward rotation start        | ON<br>OFF —                                     | 5 ms or longer                                                                                                    |                                                 |
| ST2 (Reverse rotation start        | ON<br>OFF                                       |                                                                                                    |                                                 |

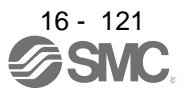

#### 16.7.4 Data set type home position return

To set an arbitrary position as the home position, use the data set type home position return. The JOG operation, manual pulse generator operation, or the like can be used for movement. You can perform the data set type home position return at servo-on only.

#### (1) Device/parameter

Set input devices and parameters as follows.

| Item                               | Used device/parameter                                                     | Setting                                                          |
|------------------------------------|---------------------------------------------------------------------------|------------------------------------------------------------------|
| Llome position return mode         | MD0 (Operation mode selection 1)                                          | Switch on MD0.                                                   |
| selection                          | DI0 (Point table No. selection 1) to<br>DI7 (Point table No. selection 8) | Switch off DI0 to DI7.                                           |
| Data set type home position return | [Pr. PT04]                                                                | 2: Select the data set type.                                     |
| Home position return position data | [Pr. PT08]                                                                | Set the current position at the home position return completion. |

#### (2) Timing chart

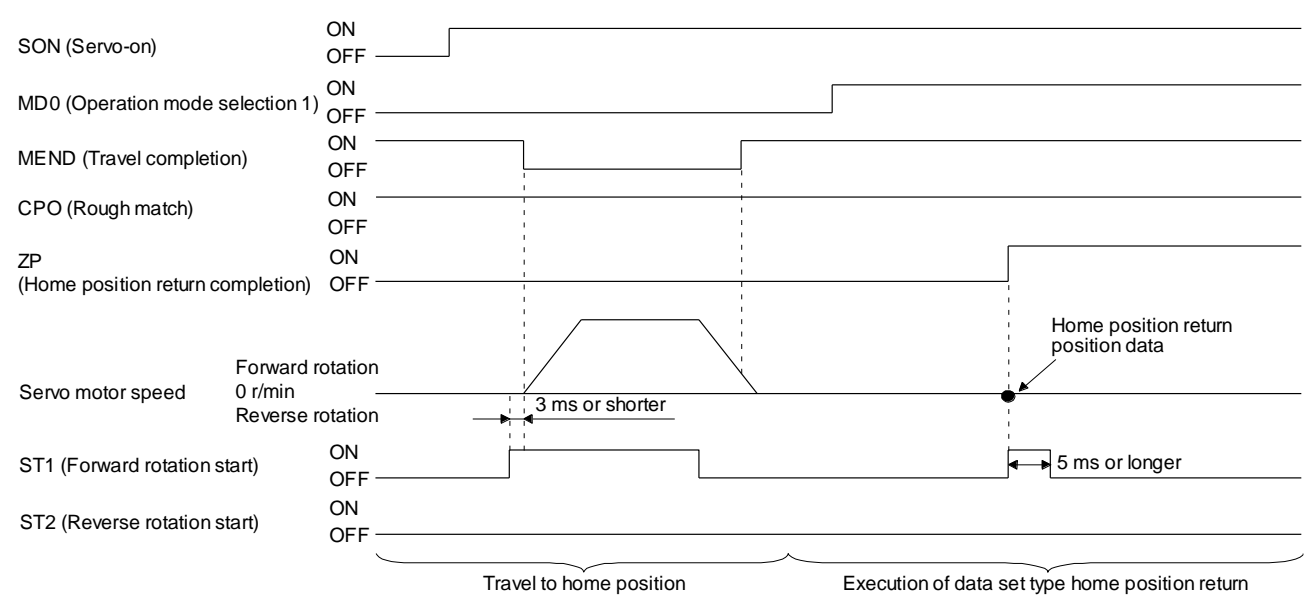

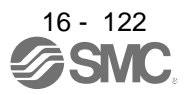

#### 16.7.5 Stopper type home position return

For the stopper type home position return, by using the JOG operation, manual pulse generator operation, or others, a workpiece is pressed against a mechanical stopper, and the position where it is stopped is used as the home position.

## (1) Device/parameter

Set input devices and parameters as follows.

| Item                                                 | Used device/parameter                                                     | Setting                                                                                                    |
|------------------------------------------------------|---------------------------------------------------------------------------|----------------------------------------------------------------------------------------------------|
| Home position return mode                            | MD0 (Operation mode selection 1)                                          | Switch on MD0.                                                                                                    |
| selection                                            | DI0 (Point table No. selection 1) to<br>DI7 (Point table No. selection 8) | Switch off DI0 to DI7.                                                                                                    |
| Stopper type home position return                    | [Pr. PT04]                                                                | 3: Select the stopper type.                                                                                                    |
| Home position return<br>direction                    | [Pr. PT04]                                                                | Refer to section 4.4.1 (2) to select the home position return direction.                                                                                                    |
| Home position return speed                           | [Pr. PT05]                                                                | Set the rotation speed until the workpiece is pressed against the mechanical stopper.                                                                                                    |
| Stopper time                                         | [Pr. PT10]                                                                | Set the time from when the home position<br>data is obtained after the workpiece is<br>pressed against the mechanical stopper until<br>when ZP (home position return completion) is<br>output. |
| Stopper type home position return torque limit value | [Pr. PT11]                                                                | Set the servo motor torque limit value at the execution of the stopper type home position return.                                                                                              |
| Home position return acceleration time constant      | Point table No. 1                                                         | The acceleration/deceleration time constant of point table No. 1 is used.                                                                                                    |
| Home position return position data                   | [Pr. PT08]                                                                | Set the current position at the home position return completion.                                                                                                    |

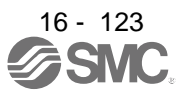

#### (2) Timing chart

| MD0                                | ON —                                     |                               |                            |                     |                                       |
|------------------------------------|------------------------------------------|-------------------------------|----------------------------|---------------------|---------------------------------------|
| (Operation mode selection          | 1) OFF                                   |                               |                            |                     |                                       |
| MEND (Travel completion)           | ON —<br>OFF                              |                               |                            |                     |                                       |
| CPO (Rough match)                  | ON —<br>OFF                              |                               |                            | <br> <br> <br> <br> |                                       |
| ZP                                 | ON                                       |                               |                            | t                   |                                       |
| (Home position return comp         | oletion) OFF —                           | 1                             |                            |                     |                                       |
| Fo<br>Servo motor speed 0 r,<br>Re | rward rotation<br>/min<br>verse rotation | Acceleration time<br>constant | Home position return speed | Stopper             | Home position return<br>position data |
| ST1 (Forward rotation start)       | ON<br>OFF —                              |                               | 5 ms or longer             |                     |                                       |
| ST2 (Reverse rotation start)       | ON<br>OFF —                              |                               |                            |                     |                                       |
| TLC (Limiting torque)              | ON<br>OFF —                              |                               | Stopper time               | ↓<br>  <b>∢</b> ▶   | //////(Note 2)                        |
| Torque limit value                 |                                          | [Pr. PC35]                    | [Pr. PT11] (Note 1)        |                     | [Pr. PC35]                            |

Note 1. The following torque limits are enabled.

| Input device (0: Off, 1: On) |    | l imit value status |   |          | Enabled torque limit |  |
|------------------------------|----|---------------------|---|----------|----------------------|--|
| TL1                          | TL |                     |   |          | value                |  |
| 0                            | 0  |                     |   |          | Pr. PT11             |  |
| 0                            | 1  | TLA                 | > | Pr. PT11 | Pr. PT11             |  |
| 0                            |    | TLA                 | < | Pr. PT11 | TLA                  |  |
| 1                            | 0  | Pr. PC35            | > | Pr. PT11 | Pr. PT11             |  |
| 1                            | 0  | Pr. PC35            | < | Pr. PT11 | Pr. PC35             |  |
| 1                            | 1  | TLA                 | > | Pr. PT11 | Pr. PT11             |  |
|                              |    | TLA                 | < | Pr. PT11 | TLA                  |  |

2. TLC turns on when a generated torque reaches a value set with any of [Pr. PA11 Forward rotation torque limit], [Pr. PA12 Reverse rotation torque limit], or [Pr. PC35 Internal torque limit 2].

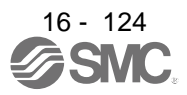

16.7.6 Home position ignorance (servo-on position as home position)

 POINT

 •When you perform this home position return, it is unnecessary to switch to the home position return mode.

The position at servo-on is used as the home position.

#### (1) Device/parameter

Set input devices and parameters as follows.

| Item                               | Used parameter | Setting                                                          |
|------------------------------------|----------------|------------------------------------------------------------------|
| Home position ignorance            | [Pr. PT04]     | 4: Select the home position ignorance.                           |
| Home position return position data | [Pr. PT08]     | Set the current position at the home position return completion. |

#### (2) Timing chart

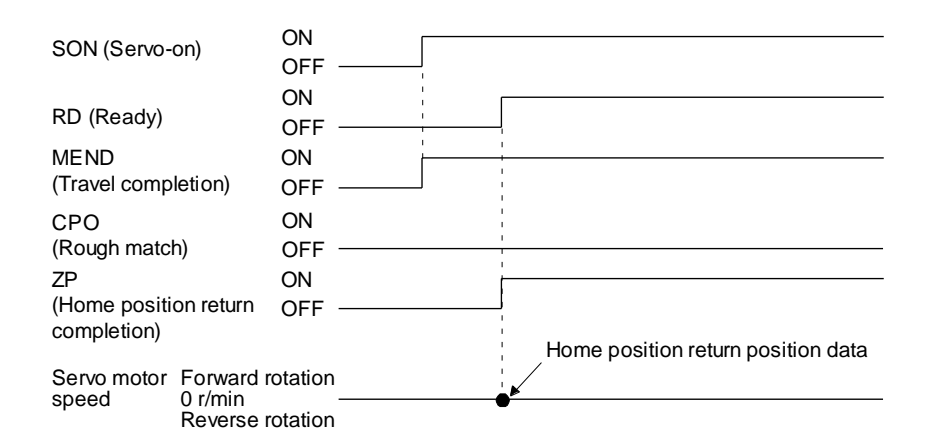

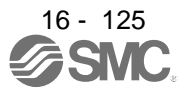

16.7.7 Dog type rear end reference home position return

## POINT

• This home position return method depends on the timing of reading DOG (Proximity dog) that has detected the rear end of a proximity dog. Therefore, when a home position return is performed at a creep speed of 100 r/min, the home position has an error of 6400 pulses (for HG series servo motor). The higher the creep speed, the greater the error of the home position.

Deceleration starts at the front end of a proximity dog. After the rear end is passed, the position is shifted by the travel distance after proximity dog and the home position shift distance. The position after the shifts is used as the home position. The home position return is available independently of the Z-phase signal. Changing the creep speed may change the home position.

#### (1) Device/parameter

Set input devices and parameters as follows.

| Item                                                               | Used device/parameter                                                     | Setting                                                                                                    |
|--------------------------------------------------------------------|---------------------------------------------------------------------------|----------------------------------------------------------------------------------------------------|
| Home position return mode                                          | MD0 (Operation mode selection 1)                                          | Switch on MD0.                                                                                                    |
| selection                                                          | DI0 (Point table No. selection 1) to<br>DI7 (Point table No. selection 8) | Switch off DI0 to DI7.                                                                                              |
| Dog type rear end reference home position return                   | [Pr. PT04]                                                                | 5: Select the dog type (rear end detection/rear end reference).                                                     |
| Home position return direction                                     | [Pr. PT04]                                                                | Refer to section 4.4.1 (2) to select the home position return direction.                                            |
| Dog input polarity                                                 | [Pr. PT29]                                                                | Refer to section 4.4.1 (2) to select the dog input polarity.                                                        |
| Home position return speed                                         | [Pr. PT05]                                                                | Set the rotation speed until the dog is detected.                                                                   |
| Creep speed                                                        | [Pr. PT06]                                                                | Set the rotation speed after the dog is detected.                                                                   |
| Home position shift distance                                       | [Pr. PT07]                                                                | Set this item to shift the home position, which<br>is specified after the rear end of a proximity<br>dog is passed. |
| Travel distance after<br>proximity dog                             | [Pr. PT09]                                                                | Set the travel distance specified after the rear<br>end of a proximity dog is passed.                               |
| Home position return<br>acceleration/deceleration time<br>constant | Point table No. 1                                                         | Use the acceleration/deceleration time constant of point table No. 1.                                               |
| Home position return position data                                 | [Pr. PT08]                                                                | Set the current position at the home position return completion.                                                    |

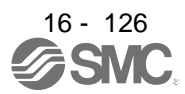

### (2) Timing chart

| MD0<br>(Operation mode cale) | ation 1)                            | ON               |                                |    |              |                              |      |                                                                                                    |
|------------------------------|-------------------------------------|------------------|--------------------------------|----|--------------|------------------------------|------|----------------------------------------------------------------------------------------------------|
| MEND (Travel comple          | tion)                               | ON               | ļ                              |    |              |                              | [    |                                                                                                    |
| CPO (Rough match)            |                                     | ON<br>OFF        |                                |    |              |                              |      |                                                                                                    |
| ZP                           |                                     | ON               |                                |    |              |                              | 1    |                                                                                                    |
| (Home position return        | completion)                         | OFF ——           | 1                              |    |              |                              | 1    | 1                                                                                                    |
| Servo motor speed            | Forward ro<br>0 r/min<br>Reverse ro | Accele<br>consta | Home position<br>Home position | Pr | Deceleration | time constant<br>Creep speed | Home | Travel distance after<br>proximity dog<br>+<br>Home position<br>shift distance<br>position return<br>ion data |
| DOG (Proximity dog)          |                                     | ON               |                                |    |              |                              |      |                                                                                                    |
| ST1 (Forward rotation        | start)                              | ON<br>OFF        | 5 ms or longer                 |    |              |                              |      |                                                                                                    |
| ST2 (Reverse rotation        | start)                              | ON<br>OFF ——     |                                |    |              |                              |      |                                                                                                    |

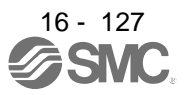

16.7.8 Count type front end reference home position return

### POINT

- •This home position return method depends on the timing of reading DOG (Proximity dog) that has detected the front end of a proximity dog. Therefore, when a home position return is performed with the creep speed of 100 r/min, the home position has an error of 6400 pulses (for HG series servo motor). The higher the creep speed, the greater the error of the home position.
- After the front end of a proximity dog is detected, when a home position return ends without reaching the creep speed, [AL. 90] occurs. Set the travel distance after proximity dog and the home position shift distance enough for deceleration from the home position return speed to the creep speed.

Deceleration starts at the front end of a proximity dog. The position is shifted by the travel distance after proximity dog and the home position shift distance. The position after the shifts is used as the home position. The home position return is available independently of the Z-phase signal. Changing the creep speed may change the home position.

### (1) Device/parameter

Set input devices and parameters as follows.

| Item                                                               | Used device/parameter                                                     | Setting                                                                                                    |
|--------------------------------------------------------------------|---------------------------------------------------------------------------|----------------------------------------------------------------------------------------------------|
| Llome position return mode                                         | MD0 (Operation mode selection 1)                                          | Switch on MD0.                                                                                                  |
| selection                                                          | DI0 (Point table No. selection 1) to<br>DI7 (Point table No. selection 8) | Switch off DI0 to DI7.                                                                                          |
| Count type front end<br>reference home position<br>return          | [Pr. PT04]                                                                | 6: Select the count type (front end detection/front end reference).                                             |
| Home position return direction                                     | [Pr. PT04]                                                                | Refer to section 4.4.1 (2) to select the home position return direction.                                        |
| Dog input polarity                                                 | [Pr. PT29]                                                                | Refer to section 4.4.1 (2) to select the dog input polarity.                                                    |
| Home position return speed                                         | [Pr. PT05]                                                                | Set the rotation speed until the dog is detected.                                                               |
| Creep speed                                                        | [Pr. PT06]                                                                | Set the rotation speed after the dog is detected.                                                               |
| Home position shift distance                                       | [Pr. PT07]                                                                | Set this to shift the home position, which is<br>specified after the front end of a proximity dog<br>is passed. |
| Travel distance after<br>proximity dog                             | [Pr. PT09]                                                                | Set the travel distance specified after the front<br>end of the proximity dog is passed.                        |
| Home position return<br>acceleration/deceleration time<br>constant | Point table No. 1                                                         | Use the acceleration/deceleration time constant of point table No. 1.                                           |
| Home position return position data                                 | [Pr. PT08]                                                                | Set the current position at the home position return completion.                                                |

### (2) Timing chart

| MD0                    |                                   | ON —         |               |                |                   |                       |               |                                                                                |
|------------------------|-----------------------------------|--------------|---------------|----------------|-------------------|-----------------------|---------------|--------------------------------------------------------------------------------|
| (Operation mode select | ction 1)                          | OFF          |               |                |                   |                       |               |                                                                                |
| MEND (Travel complete  | tion)                             | ON —<br>OFF  | <u> </u>      |                |                   |                       |               |                                                                                |
| CPO (Rough match)      |                                   | ON<br>OFF —  |               |                |                   |                       |               |                                                                                |
| ZP                     |                                   | ON           |               |                |                   |                       |               |                                                                                |
| (Home position return  | completion)                       | OFF —        | 1             |                |                   |                       |               |                                                                                |
| Servo motor speed      | Forward r<br>0 r/min<br>Reverse r | Acce<br>cons | Home positio  | n return speed | eleration time co | nstant<br>Freep speed | Home position | Travel distance after<br>proximity dog<br>+<br>Home position<br>shift distance |
| DOG (Proximity dog)    |                                   | ON —<br>OFF  |               |                |                   |                       |               |                                                                                |
| ST1 (Forward rotation  | start)                            | ON<br>OFF —  | 5 ms or longe | r              |                   |                       |               |                                                                                |
| ST2 (Reverse rotation  | start)                            | ON<br>OFF —  |               |                |                   |                       |               |                                                                                |

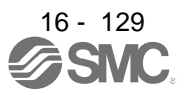

#### 16.7.9 Dog cradle type home position return

You can use the position, which is specified by the first Z-phase signal after the front end of a proximity dog is detected, as the home position.

#### (1) Device/parameter

Set input devices and parameters as follows.

| Item                                                               | Used device/parameter                                                     | Setting                                                                             |
|--------------------------------------------------------------------|---------------------------------------------------------------------------|-------------------------------------------------------------------------------------|
| Homo position roturn mode                                          | MD0 (Operation mode selection 1)                                          | Switch on MD0.                                                                      |
| selection                                                          | DI0 (Point table No. selection 1) to<br>DI7 (Point table No. selection 8) | Switch off DI0 to DI7.                                                              |
| Dog cradle type home position return                               | [Pr. PT04]                                                                | 7: Select the dog cradle type.                                                      |
| Home position return direction                                     | [Pr. PT04]                                                                | Refer to section 4.4.1 (2) to select the home position return direction.            |
| Dog input polarity                                                 | [Pr. PT29]                                                                | Refer to section 4.4.1 (2) to select the dog input polarity.                        |
| Home position return speed                                         | [Pr. PT05]                                                                | Set the rotation speed until the dog is detected.                                   |
| Creep speed                                                        | [Pr. PT06]                                                                | Set the rotation speed after the dog is detected.                                   |
| Home position shift distance                                       | [Pr. PT07]                                                                | Set this item to shift the home position, which is specified by the Z-phase signal. |
| Home position return<br>acceleration/deceleration time<br>constant | Point table No. 1                                                         | Use the acceleration/deceleration time constant of point table No. 1.               |
| Home position return position data                                 | [Pr. PT08]                                                                | Set the current position at the home position return completion.                    |

#### (2) Timing chart

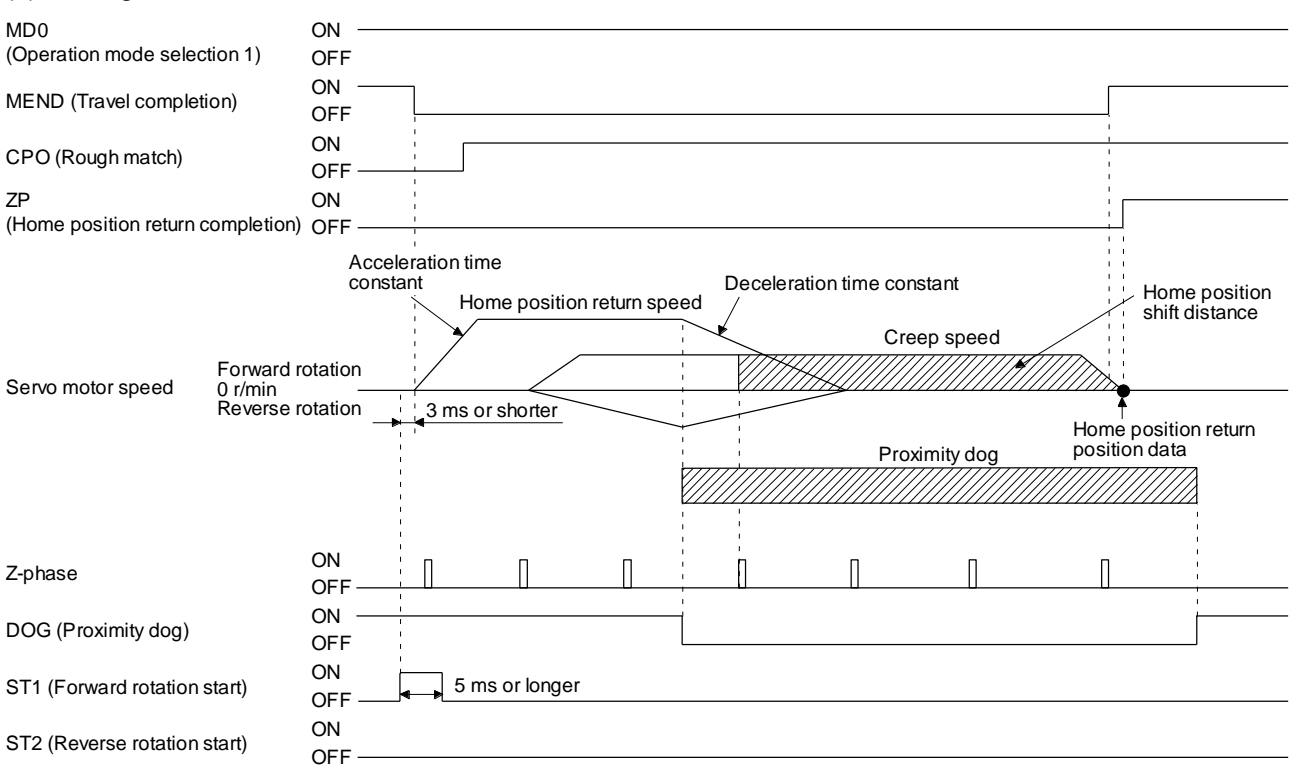

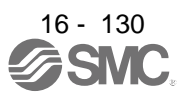

16.7.10 Dog type last Z-phase reference home position return

After the front end of a proximity dog is detected, the position is shifted away from the proximity dog at the creep speed in the reverse direction and then specified by the first Z-phase signal. The position of the first Z-phase signal is used as the home position.

#### (1) Device/parameter

Set input devices and parameters as follows.

| Item                                                               | Used device/parameter                                                     | Setting                                                                             |
|--------------------------------------------------------------------|---------------------------------------------------------------------------|-------------------------------------------------------------------------------------|
| Lioma position roturn mode                                         | MD0 (Operation mode selection 1)                                          | Switch on MD0.                                                                      |
| selection                                                          | DI0 (Point table No. selection 1) to<br>DI7 (Point table No. selection 8) | Switch off DI0 to DI7.                                                              |
| Dog type last Z-phase reference home position return               | [Pr. PT04]                                                                | 8: Select the dog type last Z-phase reference.                                      |
| Home position return direction                                     | [Pr. PT04]                                                                | Refer to section 4.4.1 (2) to select the home position return direction.            |
| Dog input polarity                                                 | [Pr. PT29]                                                                | Refer to section 4.4.1 (2) to select the dog input polarity.                        |
| Home position return speed                                         | [Pr. PT05]                                                                | Set the rotation speed until the dog is detected.                                   |
| Creep speed                                                        | [Pr. PT06]                                                                | Set the rotation speed after the dog is detected.                                   |
| Home position shift distance                                       | [Pr. PT07]                                                                | Set this item to shift the home position, which is specified by the Z-phase signal. |
| Home position return<br>acceleration/deceleration time<br>constant | Point table No. 1                                                         | Use the acceleration/deceleration time constant of point table No. 1.               |
| Home position return position data                                 | [Pr. PT08]                                                                | Set the current position at the home position return completion.                    |

#### (2) Timing chart

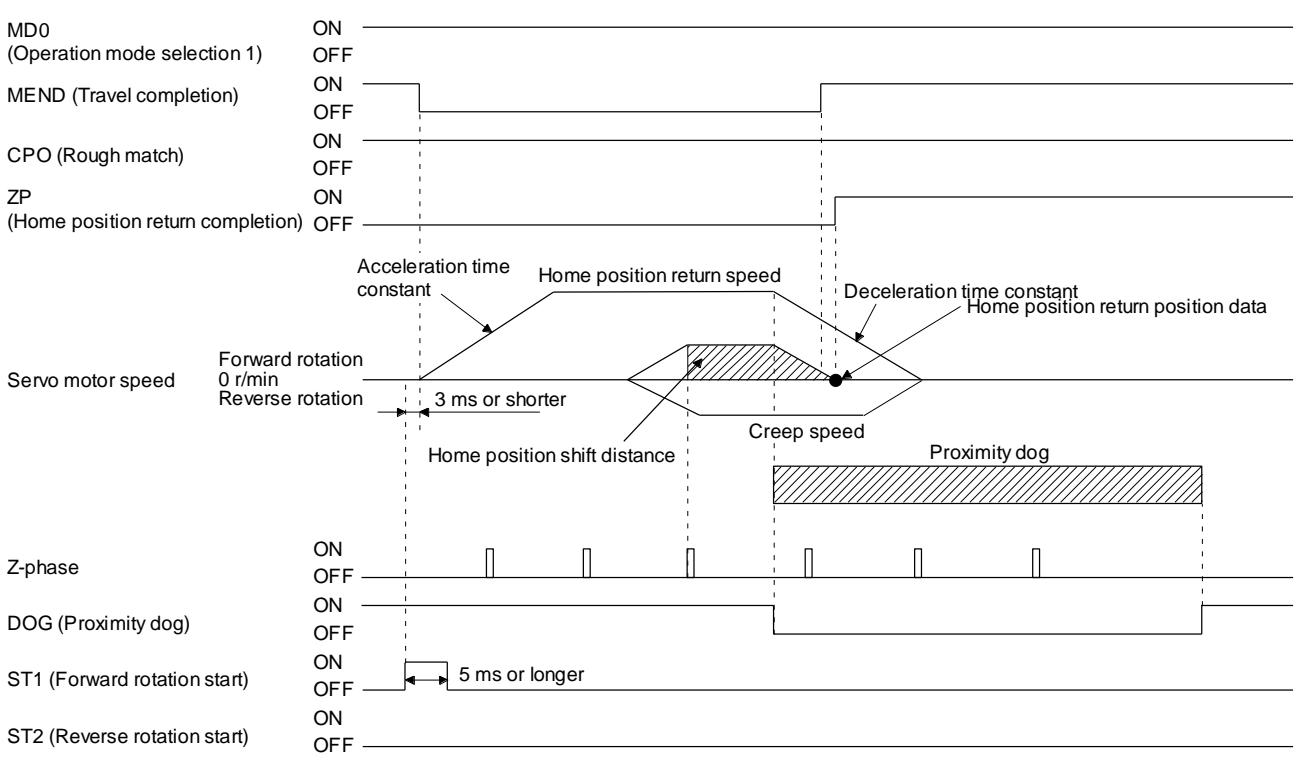

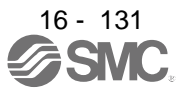

16.7.11 Dog type front end reference home position return type

## POINT

• This home position return method depends on the timing of reading DOG (Proximity dog) that has detected the front end of a proximity dog. Therefore, when a home position return is performed at a creep speed of 100 r/min, the home position has an error of 6400 pulses (for HG series servo motor). The higher the creep speed, the greater the error of the home position.

Starting from the front end of a proximity dog, the position is shifted by the travel distance after proximity dog and the home position shift distance. The position after the shifts is used as the home position. The home position return is available independently of the Z-phase signal. Changing the creep speed may change the home position.

### (1) Device/parameter

Set input devices and parameters as follows.

| Item                                                               | Used device/parameter                                                     | Setting                                                                             |
|--------------------------------------------------------------------|---------------------------------------------------------------------------|-------------------------------------------------------------------------------------|
| Home position return mode                                          | MD0 (Operation mode selection 1)                                          | Switch on MD0.                                                                      |
| selection                                                          | DI0 (Point table No. selection 1) to<br>DI7 (Point table No. selection 8) | Switch off DI0 to DI7.                                                              |
| Dog type front end reference home position return                  | [Pr. PT04]                                                                | 9: Select the dog type front end reference.                                         |
| Home position return<br>direction                                  | [Pr. PT04]                                                                | Refer to section 4.4.1 (2) to select the home position return direction.            |
| Dog input polarity                                                 | [Pr. PT29]                                                                | Refer to section 4.4.1 (2) to select the dog input polarity.                        |
| Home position return speed                                         | [Pr. PT05]                                                                | Set the rotation speed until the dog is detected.                                   |
| Creep speed                                                        | [Pr. PT06]                                                                | Set the rotation speed after the dog is detected.                                   |
| Home position shift distance                                       | [Pr. PT07]                                                                | Set this item to shift the home position, which is specified by the Z-phase signal. |
| Home position return<br>acceleration/deceleration time<br>constant | Point table No. 1                                                         | Use the acceleration/deceleration time constant of point table No. 1.               |
| Home position return position data                                 | [Pr. PT08]                                                                | Set the current position at the home position return completion.                    |

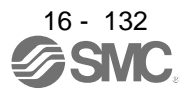

#### (2) Timing chart

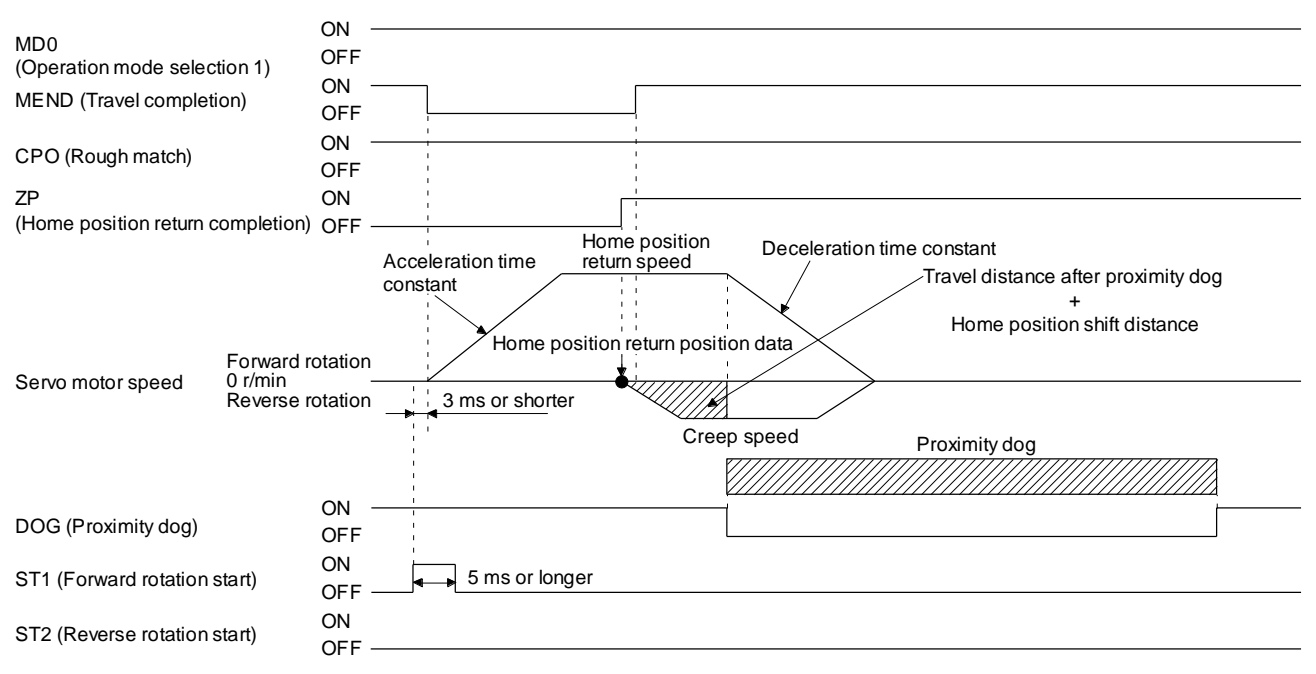

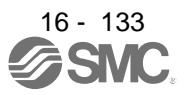

#### 16.7.12 Dogless Z-phase reference home position return type

Starting from the Z-phase pulse position after the start of the home position return, the position is shifted by the home position shift distance. The position after the shifts is used as the home position.

#### (1) Device/parameter

Set input devices and parameters as follows.

| Item                                                               | Used device/parameter                                                     | Setting                                                                             |
|--------------------------------------------------------------------|---------------------------------------------------------------------------|-------------------------------------------------------------------------------------|
| Home position return mode                                          | MD0 (Operation mode selection 1)                                          | Switch on MD0.                                                                      |
| selection                                                          | DI0 (Point table No. selection 1) to<br>DI7 (Point table No. selection 8) | Switch off DI0 to DI7.                                                              |
| Dogless Z-phase reference<br>home position return                  | [Pr. PT04]                                                                | A: Select the dogless type (Z-phase reference).                                     |
| Home position return direction                                     | [Pr. PT04]                                                                | Refer to section 4.4.1 (2) to select the home position return direction.            |
| Home position return speed                                         | [Pr. PT05]                                                                | Set the rotation speed specified until the Z-<br>phase is detected.                 |
| Creep speed                                                        | [Pr. PT06]                                                                | Set the rotation speed specified after the Z-<br>phase is detected.                 |
| Home position shift distance                                       | [Pr. PT07]                                                                | Set this item to shift the home position, which is specified by the Z-phase signal. |
| Home position return<br>acceleration/deceleration time<br>constant | Point table No. 1                                                         | Use the acceleration/deceleration time constant of point table No. 1.               |
| Home position return position data                                 | [Pr. PT08]                                                                | Set the current position at the home position return completion.                    |

### (2) Timing chart

| MDO                           | ON                                              |                                                                                                    |
|-------------------------------|-------------------------------------------------|----------------------------------------------------------------------------------------------------|
| (Operation mode select        | ion 1) OFF                                      |                                                                                                    |
| MEND (Travel completion       | on) ON<br>OFF                                   |                                                                                                    |
| CPO (Rough match)             | ON<br>OFF                                       |                                                                                                    |
| ZP<br>(Home position return c | ON<br>ompletion) OFF                            |                                                                                                    |
| Servo motor speed             | Forward rotation<br>0 r/min<br>Reverse rotation | Acceleration time Home position return speed<br>Constant<br>Home position return position data<br>3 ms or shorter<br>Home position shift distance<br>Creep speed |
| Z-phase                       | ON<br>OFF                                       | ΠΠ                                                                                                    |
| ST1 (Forward rotation s       | tart) ON<br>OFF                                 | 5 ms or longer                                                                                                    |
| ST2 (Reverse rotation s       | tart) ON<br>OFF                                 |                                                                                                    |

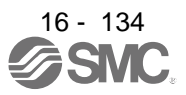

16.7.13 Automatic retract function used for the home position return

For a home position return using the proximity dog, when the home position return is started from the position on or beyond the proximity dog, the home position return is performed after the machine moves back to the position where the home position can be performed.

(1) When the current position is on the proximity dog When the current position is on the proximity dog, the machine moves backward automatically, and the home position return is performed.

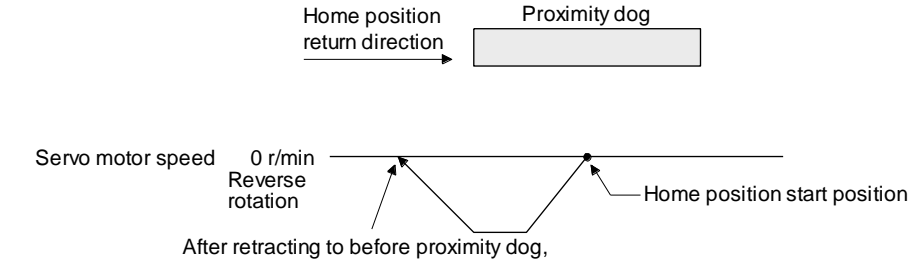

the home position return starts from here.

- (2) When the current position is beyond the proximity dog
  - At start-up, the operation is performed in the direction of the home position return. When LSP (Forward rotation stroke end) or LSN (Reverse rotation stroke end) is detected, the machine moves backward automatically. The machine passes and stops before the proximity dog, and the home position return is performed from the position again. If the proximity dog cannot be detected, the machine stops at LSP or LSN on the opposite side, and [AL. 90 Home position return incomplete warning] will occur.

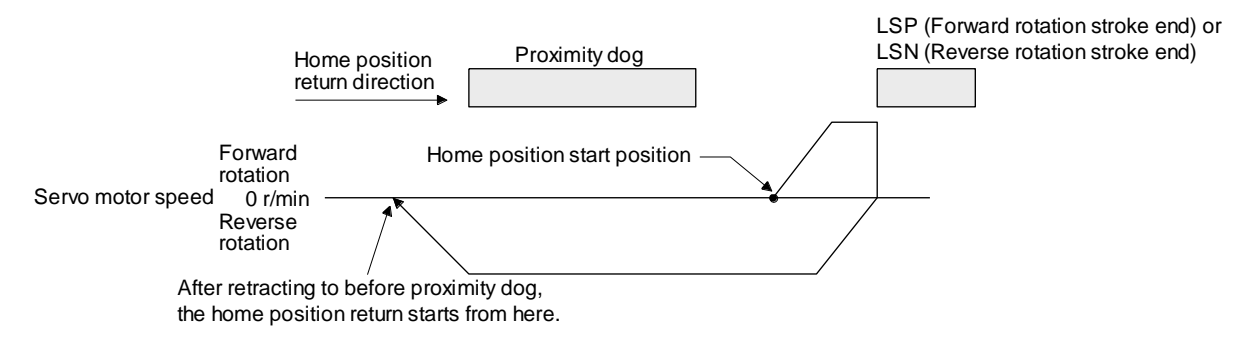

The software limit cannot be used with these functions.

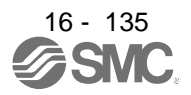

16.7.14 Automatic positioning to home position function

|   | POIN | IT |
|---|------|----|
| _ |      |    |

The automatic positioning to the home position cannot be performed from outside the setting range of position data. In this case, perform the home position return again using the home position return.

After power-on, if the home position return is performed again after the home position return is performed to define the home position, this function enables automatic positioning to the home position rapidly. For the absolute position detection system, the home position return is unnecessary after the power-on. When the automatic positioning to the home position is performed at home position return incompletion, [AL. 90.1] will occur.

After the power-on, perform the home position return in advance.

Set input devices and parameters as follows.

| Item                                                               | Used device/parameter                                                     | Setting                                                               |  |
|--------------------------------------------------------------------|---------------------------------------------------------------------------|-----------------------------------------------------------------------|--|
| Home position return mode                                          | MD0 (Operation mode selection 1)                                          | Switch on MD0.                                                        |  |
| selection                                                          | DI0 (Point table No. selection 1) to<br>DI7 (Point table No. selection 8) | Switch off DI0 to DI7.                                                |  |
| Home position return speed                                         | [Pr. PT05]                                                                | Set the servo motor speed to travel to the home position.             |  |
| Home position return<br>acceleration/deceleration time<br>constant | Point table No. 1                                                         | Use the acceleration/deceleration time constant of point table No. 1. |  |
| Home position return direction                                     | [Pr. PT04]                                                                | Set the rotation direction in degrees.                                |  |

Set the home position return speed of the automatic positioning to home position function with [Pr. PT05]. The data of point table No. 1 is used for acceleration/deceleration time constants. Switching on ST2 (Reverse rotation start) enables high-speed automatic return.

Set the rotation direction at the time of degree unit setting with home position return direction of [Pr. PT04].

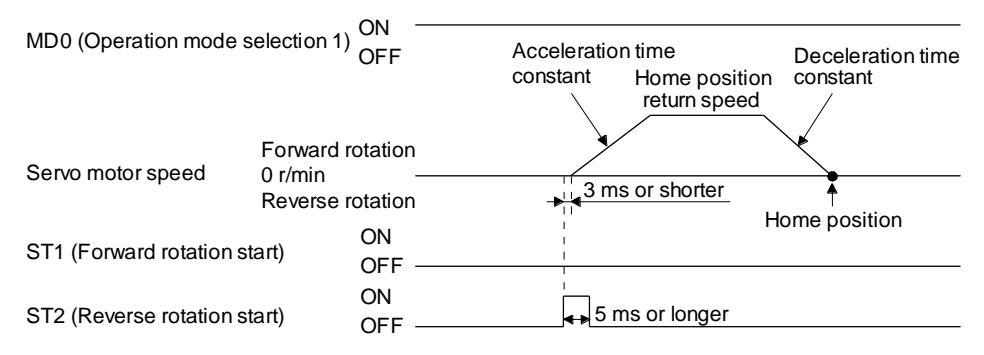

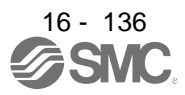

# 16.8 ROLL FEED MODE USING THE ROLL FEED DISPLAY FUNCTION

The roll feed display function can change the current position of the status monitor and command position display.

Using the roll feed display function can use this driver as the roll feed mode. The roll feed mode can be used in the incremental system. Using the override function can change the feed speed during operation. Refer to section 2.4 for details.

#### (1) Parameter setting

| No.  | Name                                                         | Setting digit | Setting item                                                 | Setting value        | Setting                                                                                                    |
|------|--------------------------------------------------------------|---------------|--------------------------------------------------------------|----------------------|----------------------------------------------------------------------------------------------------|
| PA03 | Absolute position detection system                           | x             | Absolute position detection system                           | 0 (initial<br>value) | Always set the incremental system.<br>It cannot be used by the absolute position<br>detection system.                                                                         |
| PT26 | Current<br>position/command<br>position display<br>selection | X _           | Current<br>position/command<br>position display<br>selection | 1_                   | Select the roll feed display.                                                                                                    |
| PT26 | Electronic gear<br>fraction clear<br>selection               | X             | Electronic gear<br>fraction clear<br>selection               | 1                    | Clear a fraction of the previous command by<br>the electronic gear at start of the automatic<br>operation. Always set "1" (enabled) in the<br>electronic gear fraction clear. |

### (2) Roll feed display function

When the roll feed display function is used, the status display of the current position and command position at start will be 0.

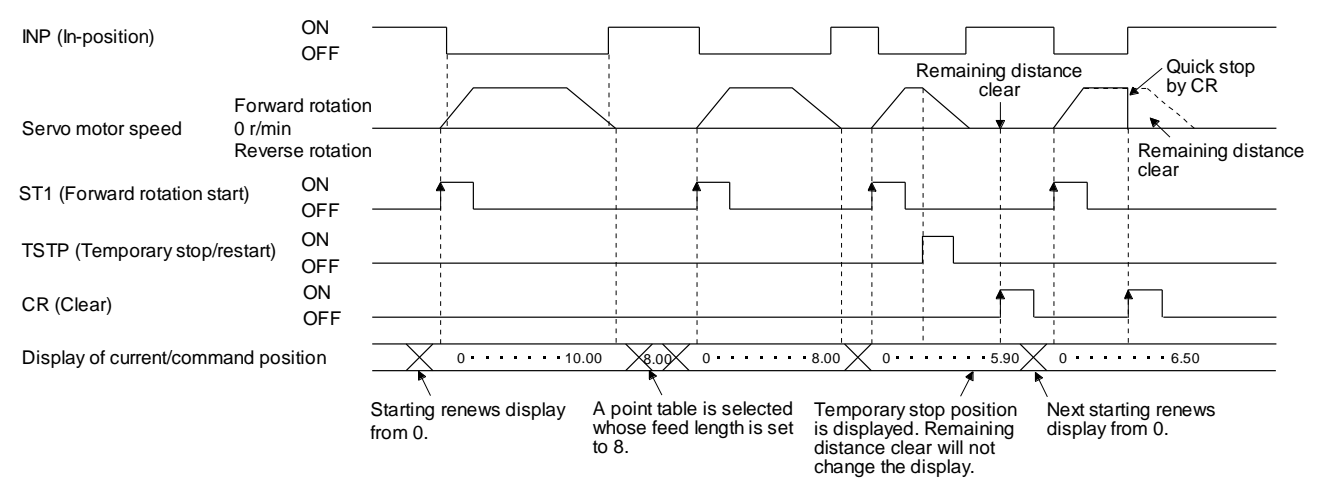

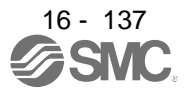

## (3) Position data unit

The display unit is expressed in the unit set in [Pr. PT26], and the feed length multiplication is expressed in the unit set in [Pr. PT03].

When the unit is set in degrees, the roll feed display function is disabled. Refer to section 4.2.2 for details.

## (4) Operation method

Only the status display of the current position and command position changes. The operation method is the same as each operation mode.

|                          | Detailed explanation                      |               |
|--------------------------|-------------------------------------------|---------------|
| Automatic operation      | Automatic operation using the point table | Section 4.2.2 |
| Manual operation         | JOG operation                             | Section 4.3.1 |
|                          | Manual pulse generator operation          | Section 4.3.2 |
| Home position return mod | Section 4.4                               |               |

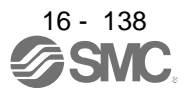

# 16.9 POINT TABLE SETTING METHOD

The following shows the setting method of point tables using Setup software (MR Configurator2<sup>™</sup>).

16.9.1 Setting procedure

Click "Positioning-data" in the menu bar and click "Point Table" in the menu.

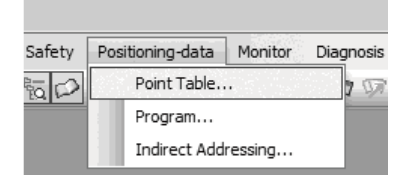

The following window will be displayed by clicking.

|       |       | (i) (                 | l) (m)               | (c)                | (d) (e)              | (f) (g           | 1)               | (a) (b       | ) (n)           |                   |
|-------|-------|-----------------------|----------------------|--------------------|----------------------|------------------|------------------|--------------|-----------------|-------------------|
|       |       |                       | \/                   | /                  |                      |                  | <u> </u>         | _//          | /               |                   |
|       | Poi   | nt Table              | \/                   |                    | $\langle \rangle$    |                  |                  |              |                 | X                 |
|       | i na  |                       |                      | 4 Road R Satt      | dofault 🖳 Vorify     | Dotailed Cotting | Single stop Foo  | (/           | /               |                   |
| (h) _ |       |                       | Open Save As         | All Keau Di Ser t  | o deradir. 28 verity |                  |                  | • /          | /               | 2853              |
|       |       | py Paste I            | nsert 🕞 Delete 🗎     | Restore MRedo      |                      |                  | /                |              |                 |                   |
|       |       |                       |                      | . 8 .              | . 2                  |                  |                  |              |                 |                   |
|       | Point | table positioning ope | eration (Incremental | value command syst | em)                  | Sele             | cted Items Write | Write All Up | date Project    |                   |
| (j) — | í –   | Target position       | Rotation speed       | Accel. time const. | Decel. time const.   | Dwell time       | Aux. func.       | M code       | For manufact. 1 | For manufact, 2 🔺 |
|       |       | 0.000-999.999         | 0-65535              | 0-20000            | 0-20000              | 0-20000          | 0-1,8-9          | 0-99         | 0-65535         | 0-65535           |
|       | No.   | mm                    | r/min                | ms                 | ms                   | ms               |                  |              |                 |                   |
| (K) 🔤 | 157   | 0.000                 | 0                    | 0                  | 0                    | 0                | 0                | 0            | 0               | 0                 |
|       | 158   | 0.000                 | 0                    | 0                  | 0                    | 0                | 0                | 0            | 0               | 0                 |
|       | 159   | 0.000                 | 0                    | 0                  | 0                    | 0                | 0                | 0            | 0               | 0                 |
|       | 160   | 0.000                 | 0                    | 0                  | 0                    | 0                | 0                | 0            | 0               | 0                 |
|       | 161   | 0.000                 | 0                    | 0                  | 0                    | 0                | 0                | 0            | 0               | 0                 |
|       | 162   | 0.000                 | 0                    | 0                  | 0                    | 0                | 0                | 0            | 0               | 0                 |
|       | 163   | 0.000                 | 0                    | 0                  | 0                    | 0                | 0                | 0            | 0               | 0                 |
|       | 164   | 0.000                 | 0                    | 0                  | 0                    | 0                | 0                | 0            | 0               | 0                 |
|       | 165   | 0.000                 | 0                    | 0                  | 0                    | 0                | 0                | 0            | 0               | 0                 |
|       | 166   | 0.000                 | 0                    | 0                  | 0                    | 0                | 0                | 0            | 0               | 0                 |
|       | 167   | 0.000                 | 0                    | 0                  | 0                    | 0                | 0                | 0            | 0               | 0                 |
|       | 168   | 0.000                 | 0                    | 0                  | 0                    | 0                | 0                | 0            | 0               | 0                 |
|       | 169   | 0.000                 | 0                    | 0                  | 0                    | 0                | 0                | 0            | 0               | 0                 |
|       | 170   | 0.000                 | 0                    | 0                  | 0                    | 0                | 0                | 0            | 0               | 0 🗸               |

### (1) Writing point table data (a)

Select changed point table data and click "Selected Items Write" to write the changed point table data to the driver.

- (2) Writing all point table data (b)Click "Write All" to write all the point table data to the driver.
- (3) Reading all point table data (c)Click "Read" to read and display all the point table data from the driver.
- (4) Initial setting of point table data (d) Click "Set to default" to initialize all the data of point table No. 1 to 255. This also initializes data currently being changed.

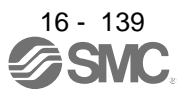

- (5) Verifying point table data (e)Click "Verify" to verify all the data displayed and data of the driver.
- (6) Detailed setting of point table data (f) Click "Detailed Setting" to change position data range and unit in the point table window. Refer to section 4.6.2 for details.
- (7) Single-step feed (g)
   Click "Single-step Feed" to perform the single-step feed test operation. Refer to section 3.1.9 or 3.2.9 for details.
- (8) Copy and paste of point table data (h)
   Click "Copy" to copy the selected point table data. Click "Paste" to paste the copied point table data.
- (9) Inserting point table data (i) Click "Insert" to insert a block to the previous row from the selected point table No. The selected point table No. and lower rows will be shifted down one by one.
- (10) Deleting point table data (j) Click "Delete" to delete all the data of the point table No. selected. The lower rows of the selected point table No. will be shifted up one by one.
- (11) Changing point table data (k) After selecting the data to be changed, enter a new value, and click "Enter". You can change the displayed range and unit with "(6) Detailed setting of point table data" of this section.
- (12) Reading point table data (I)Click "Open" to read the point table data.
- (13) Saving point table data (m)Click "Save As" to save the point table data.
- (14) Updating project (n)Click "Update Project" to update the point table data to a project.

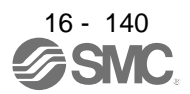

#### 16.9.2 Detailed setting window

You can change position data range and unit with the detailed setting for the point table window. For the position data range and unit of [Pr. PT01] setting, refer to section 4.2.2. To reflect the setting for the corresponding parameter, click "Update Project" in the point table window.

|    | Detailed Setting                                                                  |
|----|-----------------------------------------------------------------------------------|
| 1) | - Command method selection (PT01 *CTY)                                            |
|    | Absolute value command system                                                     |
|    | Move to the address (absolute value) where home position is used<br>as reference. |
|    | O Incremental value command system                                                |
|    | Move from the current position data value that is set.                            |
| 2) | Miscellaneous                                                                     |
|    | Feed length multiplication parameter setting STM (PT03 *FTY)                      |
| 3) | 1                                                                                 |
|    | Position data unit setting (PT01 *CTY)                                            |
|    | mm                                                                                |
|    |                                                                                   |
|    |                                                                                   |
|    |                                                                                   |
|    |                                                                                   |
|    |                                                                                   |
|    |                                                                                   |
|    |                                                                                   |
|    |                                                                                   |
|    |                                                                                   |
|    |                                                                                   |
|    | OK Cancel                                                                         |

- Command method selection (PT01 \*CTY) 1) Select a positioning command method from the absolute position command method and incremental value command method.
- (2) Miscellaneous
  - (a) Feed length multiplication parameter setting STM (PT03 \*FTY) 2) Select any feed length multiplication from 1/10/100/1000.
  - (b) Position data unit setting (PT01 \*CTY) 3) Select any unit of position data from mm/inch/degree/pulse. While degree or pulse is selected, setting of feed length multiplication will be disabled.

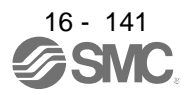

# 16.10 HOW TO USE THE PROGRAM

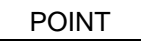

For the mark detection function (Current position latch), refer to section 12.2.1.
For the mark detection function (Interrupt positioning), refer to section 12.2.2.
For the infinite feed function (setting degree), refer to section 12.3.

16.10.1 Power on and off procedures

When the driver is powered on for the first time, the driver enters the position control mode. (Refer to section 4.2.1)

This section provides a case where the driver is powered on after the positioning mode setting.

(1) Power-on

Switch power on in the following procedure. Always follow this procedure at power-on.

- 1) Switch off SON (Servo-on).
- 2) Make sure that ST1 (Forward rotation start) is off.
- 3) Switch on the main circuit power supply and control circuit power supply. The display shows "PoS", and in 2 s later, shows data.

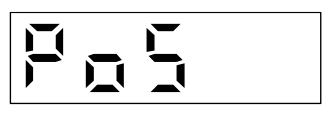

- (2) Power-off
  - 1) Switch off ST1 (Forward rotation start).
  - 2) Switch off SON (Servo-on).
  - 3) Switch off the main circuit power supply and control circuit power supply.

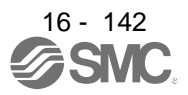

#### 16.10.2 Stop

If any of the following situations occurs, the driver suspends the running of the servo motor and brings it to a stop.

Refer to section 3.10 for the servo motor with an electromagnetic brake.

| Operation/command                                                            | Stopping condition                                                                                                    |
|------------------------------------------------------------------------------|----------------------------------------------------------------------------------------------------|
| Switch off SON (Servo-on).                                                   | The base circuit is shut off and the servo motor coasts.                                                                                                    |
| Alarm occurrence                                                             | The servo motor decelerates to a stop with the command. With some alarms, however, the dynamic brake operates to bring the servo motor to a stop. (Refer to chapter 8.) |
| EM2 (Forced stop 2) off                                                      | The servo motor decelerates to a stop with the command. [AL. E6 Servo forced stop warning] occurs. Refer to section 2.3 for EM1.                                        |
| STO (STO1, STO2) off                                                         | The base circuit is shut off and the dynamic brake operates to bring the servo motor to a stop.                                                                         |
| LSP (Forward rotation stroke end) off, LSN (Reverse rotation stroke end) off | It will bring the motor to a sudden stop and make it servo-locked. It can be run in the opposite direction.                                                             |

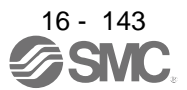

### 16.10.3 Test operation

Before starting actual operation, perform test operation to make sure that the machine operates normally. Refer to section 5.1.1 for how to power on and off the driver.

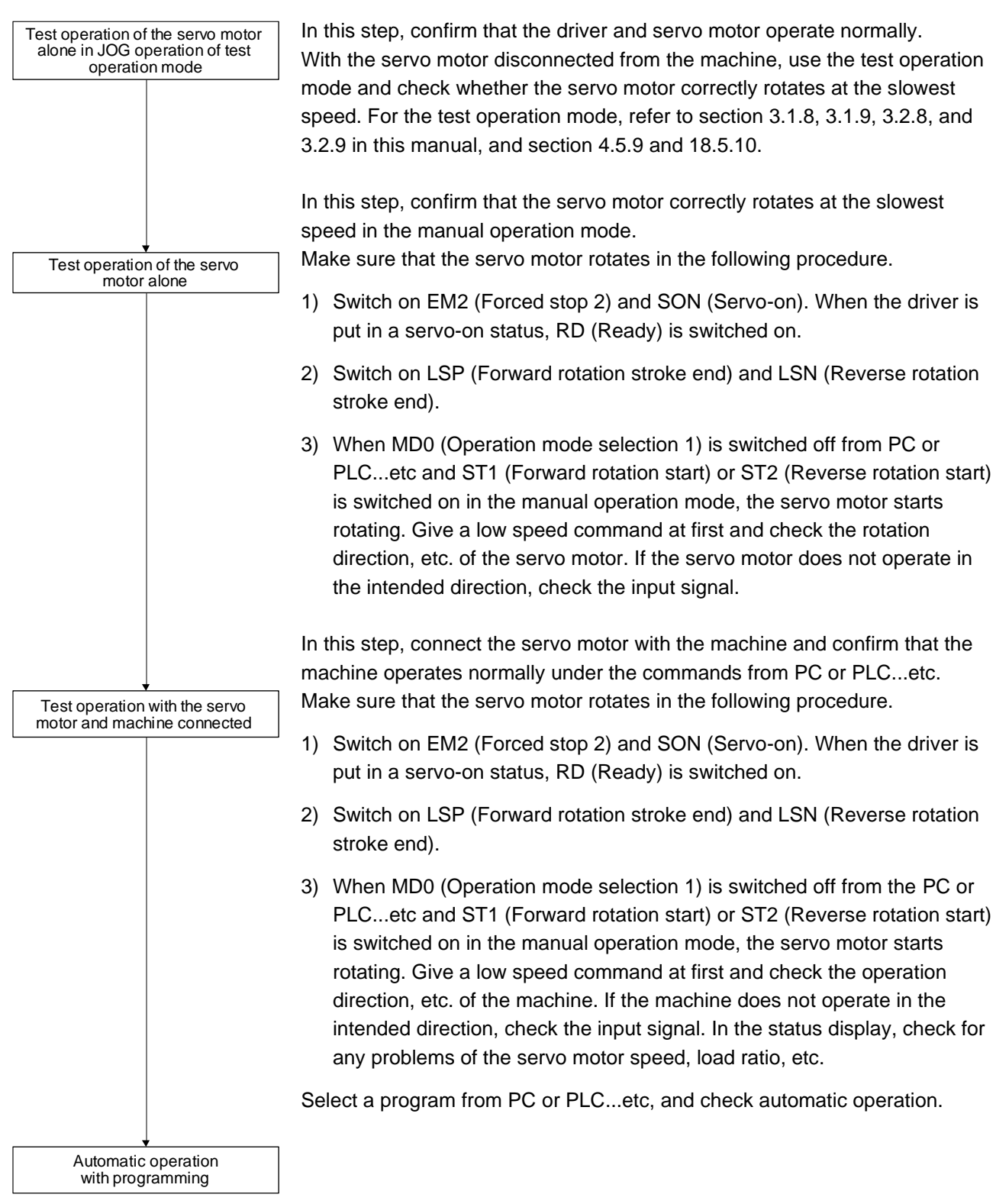

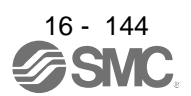

### 16.10.4 Parameter setting

| POINT                                                                                                    |                                                                |
|----------------------------------------------------------------------------------------------------|----------------------------------------------------------------|
| Assign the formation of the formation of the formation | bllowing output devices to the CN1-22, CN1-23, and CN1-25 pins |
| with [Pr. PD                                                                                                    | 23], [Pr. PD24], and [Pr. PD26].                               |
| CN1-22: CP                                                                                                    | O (Rough match)                                                |
| CN1-23: ZP                                                                                                    | (Home position return completion)                              |
| CN1-25: ME                                                                                                    | ND (Travel completion)                                         |

When using this servo by the program method, set [Pr. PA01] to " $\_$  \_ 7" (Positioning mode (program method)). For the program method, the servo can be used by merely changing the basic setting parameters ([Pr. PA  $\_$  ]) and positioning control parameters ([Pr. PT  $\_$  ]) mainly.

As necessary, set other parameters.

The following table shows [Pr. PA \_ \_ ] and [Pr. PT \_ \_ ] settings required for the program method.

|                       | Operation mode selection item                                | Paramet    | er setting | Input devi      | ce setting             |
|-----------------------|--------------------------------------------------------------|------------|------------|-----------------|------------------------|
| Operation mode        |                                                              | [Pr. PA01] | [Pr. PT04] | MD0<br>(Note 1) | DI0 to DI7<br>(Note 1) |
| Automatic operation m | ode of the program method                                    |            |            | On              | Any                    |
| Manual operation      | JOG operation                                                |            |            | Off             |                        |
| mode                  | Manual pulse generator operation                             |            |            | 0               |                        |
|                       | Dog type                                                     |            | 0          |                 |                        |
|                       | Count type                                                   |            | 1          | On              | Any (Note 2)           |
|                       | Data set type                                                |            | 2          |                 |                        |
|                       | Stopper type                                                 |            | 3          |                 |                        |
|                       | Home position ignorance (servo-on position as home position) | 7          | 4          |                 |                        |
| Home position return  | Dog type rear end reference                                  |            | 5          |                 |                        |
|                       | Count type front end reference                               |            | 6          |                 |                        |
|                       | Dog cradle type                                              |            | 7          |                 |                        |
|                       | Dog type last Z-phase reference                              |            | 8          |                 |                        |
|                       | Dog type front end reference                                 |            | 9          |                 |                        |
|                       | Dogless Z-phase reference                                    |            | A          |                 |                        |

Note 1. MD0: Operation mode selection 1, DI0 to DI7: Program No. selection 1 to Program No. selection 8

2. Select a program containing a "ZRT" command, which performs the home position return.

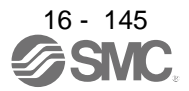

#### 16.10.5 Actual operation

Start actual operation after confirmation of normal operation by test operation and completion of the corresponding parameter settings.

### 16.10.6 Troubleshooting at start-up

| Never make a drastic adjustment or change to the parameter values as doing so |
|-------------------------------------------------------------------------------|
| will make the operation unstable.                                             |

### POINT

●Using Setup software (MR Configurator2<sup>TM</sup>), you can refer to the reason for rotation failure, etc.

The following faults may occur at start-up. If any of such faults occurs, take the corresponding action.

| No. | Start-up sequence | Fault                                                                   | Investigation                                                                                                    | Possible cause                                                                                          | Reference                            |
|-----|-------------------|-------------------------------------------------------------------------|----------------------------------------------------------------------------------------------------|----------------------------------------------------------------------------------------------------|--------------------------------------|
| 1   | Power on          | <ul> <li>The 7-segment LED<br/>display does not turn<br/>on.</li> </ul> | Not improved even if CN1, CN2,<br>and CN3 connectors are<br>disconnected.                                                         | <ol> <li>Power supply voltage fault</li> <li>The driver is malfunctioning.</li> </ol>                   |                                      |
|     |                   | <ul> <li>The 7-segment LED<br/>display flickers.</li> </ul>             | Improved when CN1 connector is disconnected.                                                                                      | Power supply of CN1 cabling is<br>shorted.                                                              |                                      |
|     |                   |                                                                         | Improved when CN2 connector is disconnected.                                                                                      | <ol> <li>Power supply of encoder<br/>cabling is shorted.</li> <li>Encoder is malfunctioning.</li> </ol> |                                      |
|     |                   |                                                                         | Improved when CN3 connector is disconnected.                                                                                      | Power supply of CN3 cabling is shorted.                                                                 |                                      |
|     |                   | Alarm occurs.                                                           | Refer to chapter 8 and remove the                                                                                                 | e cause.                                                                                                | Chapter 8                            |
| 2   | Switch on SON     | Alarm occurs.                                                           | Refer to chapter 8 and remove the                                                                                                 | e cause.                                                                                                | Chapter 8                            |
|     | (Servo-on).       | Servo motor shaft is                                                    | 1. Check the display to see if the                                                                                                | 1. SON (Servo-on) is not input.                                                                         | Section                              |
|     |                   | not servo-locked.                                                       | driver is ready to operate.                                                                                                    | (wiring mistake)                                                                                        | 3.1.7                                |
|     |                   | (Servo motor shaft is                                                   | 2. Check the external I/O signal                                                                                                  | 2. 24 V DC power is not supplied                                                                        | Section                              |
|     |                   | nee.)                                                                   | 3.2.7) to see if SON (Servo-<br>on) is on.                                                                                        |                                                                                                    | 5.2.7                                |
| 3   | Perform a home    | Servo motor does not                                                    | Call the external I/O signal display                                                                                              | LSP, LSN, and ST1 are off.                                                                              | Section                              |
|     | position return.  | rotate.                                                                 | and check the on/off status of the                                                                                                |                                                                                                    | 3.1.7                                |
|     |                   |                                                                         | input signal. (Refer to section                                                                                                   |                                                                                                    | Section                              |
|     |                   |                                                                         | Check [Dr. DA11 Ferryard retation                                                                                                 | Tanana limit laval is taa law as                                                                        | 3.2.7                                |
|     |                   |                                                                         | torque limit] and [Pr. PA12<br>Reverse rotation torque limit].                                                                    | compared to the load torque.                                                                            | 7.2.1                                |
|     |                   |                                                                         | When TLA (Analog torque limit) is usable, check the input voltage on the status display.                                          | Torque limit level is too low as<br>compared to the load torque.                                        | Section<br>3.1.2<br>Section<br>3.2.2 |
|     |                   | The home position return is not completed.                              | Call the external I/O signal display<br>and check the on/off status of<br>input signal DOG. (Refer to<br>section 3.1.7 or 3.2.7.) | The proximity dog is set incorrectly.                                                                   | Section<br>3.1.7<br>Section<br>3.2.7 |

| No. | Start-up sequence                             | Fault                                                                                      | Investigation                                                                                                    | Possible cause                                                | Reference                            |
|-----|-----------------------------------------------|--------------------------------------------------------------------------------------------|----------------------------------------------------------------------------------------------------|---------------------------------------------------------------|--------------------------------------|
| 4   | Switch on ST1<br>(Forward rotation<br>start). | Servo motor does not rotate.                                                               | Call the external I/O signal display (Section 3.1.7 or 3.2.7) and check the on/off status of the input signal.                                                                                                    | LSP, LSN, and ST1 are off.                                    | Section<br>3.1.7<br>Section<br>3.2.7 |
|     |                                               |                                                                                            | Check [Pr. PA11 Forward rotation<br>torque limit] and [Pr. PA12<br>Reverse rotation torque limit].                                                                                                    | Torque limit level is too low as compared to the load torque. | Section<br>7.2.1                     |
|     |                                               |                                                                                            | When TLA (Analog torque limit) is usable, check the input voltage on the status display.                                                                                                    | Torque limit level is too low as compared to the load torque. | Section<br>3.1.2<br>Section<br>3.2.2 |
| 5   | Gain adjustment                               | Rotation ripples (speed<br>fluctuations) are large<br>at low speed.                        | <ul> <li>Make gain adjustment in the following procedure.</li> <li>1. Increase the auto tuning response level.</li> <li>2. Repeat acceleration/ deceleration more than three times to complete auto tuning.</li> </ul> | Gain adjustment fault                                         | Chapter<br>6                         |
|     |                                               | Large load inertia<br>moment causes the<br>servo motor shaft to<br>oscillate side to side. | If the servo motor may be driven<br>with safety, repeat acceleration<br>and deceleration three times or<br>more to complete the auto tuning.                                                                           | Gain adjustment fault                                         | Chapter<br>6                         |

# **16.11 PROGRAM OPERATION METHOD**

16.11.1 Program operation method

In advance, select a program created on Setup software (MR Configurator2<sup>™</sup>) by using an input signal or communication to start operation with ST1 (Forward rotation start).

This driver is factory set to the absolute value command method.

For the position data, you can set the absolute value travel command ("MOV" command), which specifies the target address, and the incremental value travel command ("MOVI" command), which specifies the travel distance. Refer to section 4.2.1 (1) and 5.2.3 (1) (a) for the movable range and the setting unit.

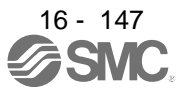
### 16.11.2 Program language

The maximum number of steps of a program is 640. Up to 256 programs can be created; however, the total number of the steps of all programs must be 640 or less.

A set program is selectable by using DI0 (Program No. selection 1) to DI7 (Program No. selection 8).

### (1) Command list

| Command               | Name                                                        | Setting                  | Setting range                                 | Unit                             | Indirect<br>specif-<br>ication<br>(Note 7) | Description                                                                                                    |
|-----------------------|-------------------------------------------------------------|--------------------------|-----------------------------------------------|----------------------------------|--------------------------------------------|----------------------------------------------------------------------------------------------------|
| SPN<br>(Note 2)       | Servo motor<br>speed                                        | SPN<br>(Setting value)   | 0 to<br>permissible<br>instantaneous<br>speed | r/min<br>or<br>mm/s<br>(Note 9)  | 0                                          | Set the servo motor speed for positioning using this<br>command.<br>The setting value must be the permissible instantaneous<br>speed or less of the servo motor used.<br>If the setting value is unspecified, the servo motor rotates<br>at 50 r/min.                                                                                                    |
| STA<br>(Note 2)       | Acceleration time constant                                  | STA<br>(Setting value)   | 0 to 20000                                    | ms                               | 0                                          | Set the acceleration time constant. The setting value is<br>the time from when the used servo motor stops until when<br>its speed reaches the rated speed.<br>The value cannot be changed during a command output.<br>If the setting value is unspecified, 1000 ms is applied.                                                                                                    |
| STB<br>(Note 2)       | Deceleration time constant                                  | STB<br>(Setting value)   | 0 to 20000                                    | ms                               | 0                                          | Set the deceleration time constant. The setting value is<br>the time from when the used servo motor rotates at the<br>rated speed until when the motor stops.<br>The value cannot be changed during a command output.<br>If the setting value is unspecified, 1000 ms is applied.                                                                                                    |
| STC<br>(Note 2)       | Acceleration/<br>deceleration time<br>constant              | STC<br>(Setting value)   | 0 to 20000                                    | ms                               | 0                                          | Set the acceleration/deceleration time constants.<br>The setting value is a time period that the servo motor<br>reaches the rated speed from a stop, and stops from the<br>rated speed.<br>When this command is used, the acceleration time<br>constant and the deceleration time constant become the<br>same.<br>To set the acceleration/deceleration time constants<br>individually, use the "STA" and "STB" commands.<br>The value cannot be changed during a command output.<br>If the setting value is unspecified, 1000 ms is applied. |
| STD<br>(Note 2,<br>5) | S-pattern<br>acceleration/<br>deceleration time<br>constant | STD<br>(Setting value)   | 0 to 1000                                     | ms                               | 0                                          | Set the S-pattern acceleration/deceleration time<br>constants.<br>Set this command to insert S-pattern<br>acceleration/deceleration time constants against the<br>acceleration/deceleration time constants of the program.                                                                                                    |
| MOV                   | Absolute value<br>travel command                            | MOV<br>(Setting value)   | -9999999<br>to 999999<br>(Note 6)             | ×10 <sup>S™</sup> µm<br>(Note 6) | 0                                          | The servo motor rotates using the set value as the absolute value.                                                                                                    |
| MOVA                  | Absolute value<br>continuous travel<br>command              | MOV<br>(Setting value)   | -999999<br>to 999999<br>(Note 6)              | ×10 <sup>S™</sup> µm<br>(Note 6) | 0                                          | The servo motor rotates continuously using the set value as the absolute value. Make sure to describe this command after the "MOV" command.                                                                                                    |
| MOVI                  | Incremental value<br>travel command                         | MOVI<br>(Setting value)  | -999999<br>to 999999<br>(Note 6)              | ×10 <sup>s™</sup> µm<br>(Note 6) | 0                                          | The servo motor rotates using the set value as the incremental value.<br>When a negative value is set, the servo motor rotates in the reverse rotation direction.<br>For the reverse rotation, the servo motor rotates in the address decreasing direction.                                                                                                    |
| MOVIA                 | Incremental value<br>continuous travel<br>command           | MOVIA<br>(Setting value) | -9999999<br>to 9999999<br>(Note 6)            | ×10 <sup>S™</sup> µm<br>(Note 6) | 0                                          | The servo motor rotates continuously using the set value<br>as the incremental value. Make sure to describe this<br>command after the "MOVI" command.                                                                                                    |
| SYNC<br>(Note 1)      | External signal on<br>wait                                  | SYNC<br>(Setting value)  | 1 to 3                                        |                                  |                                            | Setting value       Input signal         1       PI1 (Program input 1)         2       PI2 (Program input 2)         3       PI3 (Program input 3)                                                                                                    |

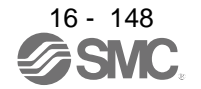

| Command              | Name                                             | Setting                        | Setting range                      | Unit                             | Indirect<br>specif-<br>ication<br>(Note 7) | Description                                                                                                    |
|----------------------|--------------------------------------------------|--------------------------------|------------------------------------|----------------------------------|--------------------------------------------|----------------------------------------------------------------------------------------------------|
| OUTON<br>(Note 1, 3) | External signal on output                        | OUTON<br>(Setting value)       | 1 to 3                             |                                  |                                            | Switch on OUT1 (Program output 1) to OUT3 (Program output 3).         By setting the on time by using [Pr. PT23] to [Pr. PT25], you can switch off the input signals after the set time elapses.         Setting value       Input signal         1       OUT1 (Program output 1)         2       OUT2 (Program output 2)         3       OUT3 (Program output 3) |
| OUTOF<br>(Note 1)    | External signal off<br>output                    | OUTOF<br>(Setting value)       | 1 to 3                             |                                  |                                            | Switch off OUT1 (Program output 1) to OUT3 (Program output 3), which have been on by the "OUTON" command.         Setting value       Input signal         1       OUT1 (Program output 1)         2       OUT2 (Program output 2)         3       OUT3 (Program output 3)                                                                                        |
| TRIP<br>(Note 1)     | Absolute value<br>trip point<br>specification    | TRIP<br>(Setting value)        | -999999<br>to 999999<br>(Note 6)   | ×10 <sup>s™</sup> µm<br>(Note 6) |                                            | When the servo motor rotates for the travel distance set<br>by the "TRIP" command after the "MOV" or "MOVA"<br>command is initiated, the next step is executed. Make<br>sure to describe this command after the "MOV" or<br>"MOVA" command.                                                                                                    |
| TRIPI<br>(Note 1)    | Incremental value<br>trip point<br>specification | TRIPI<br>(Setting value)       | -9999999<br>to 9999999<br>(Note 6) | ×10 <sup>s™</sup> µm<br>(Note 6) |                                            | When the servo motor rotates for the travel distance set<br>by the "TRIPI" command after the "MOVI" or "MOVIA"<br>command is initiated, the next step is executed. Make<br>sure to describe this command after the "MOVI" or<br>"MOVIA" command.                                                                                                    |
| ITP<br>(Note 1, 4)   | Interrupt<br>positioning                         | ITP<br>(Setting value)         | 0 to 999999<br>(Note 6)            | ×10 <sup>s™</sup> µm<br>(Note 6) |                                            | An interrupt signal stops the servo motor when the motor<br>rotates the set travel distance. Make sure to describe this<br>command after the "SYNC" command.                                                                                                    |
| COUNT<br>(Note 1)    | External pulse count                             | COUNT (Setting value)          | -999999<br>to 999999               | pulse                            |                                            | When the pulse counter value becomes larger than the<br>count value set for the "COUNT" command, the next step<br>is executed. "COUNT (0)" clears the pulse counter to 0.                                                                                                    |
| FOR<br>NEXT          | Step repeat<br>instruction                       | FOR<br>(Setting value)<br>NEXT | 0, 1 to 10000                      | times                            |                                            | The steps between the "FOR (Setting value)" and the<br>"NEXT" commands are repeated for the set number of<br>times.<br>Setting "0" repeats the operation endlessly.<br>Do not describe a "FOR" instruction between the "FOR"<br>and "NEXT" commands. Otherwise, an error occurs.                                                                                  |
| LPOS<br>(Note 1)     | Current position<br>latch                        | LPOS                           |                                    |                                  |                                            | Latch the current position at the rising edge of LPS (Current position latch).<br>The latched current position data can be read with communication commands.<br>When the servo motor starts rotating, the latched position varies according to the motor speed and the sampling of input signals.                                                                 |
| ТІМ                  | Dwell                                            | TIM<br>(Setting value)         | 1 to 20000                         | ms                               | 0                                          | Wait for the next step until the set time elapses.                                                                                                    |
| ZRT                  | Home position return                             | ZRT                            |                                    |                                  |                                            | Perform a home position return.                                                                                                    |
| TIMES                | Number of<br>program<br>executions<br>command    | TIMES<br>(Setting value)       | 0, 1 to 10000                      | times                            | 0                                          | Position a "TIMES (Setting value)" command at the start<br>of the program, and set the number of program<br>executions. To execute the program only one time, no<br>setting is required. Setting "0" repeats the operation<br>endlessly.                                                                                                    |
| STOP                 | Program stop                                     | STOP                           |                                    |                                  | $\square$                                  | Stop the running program.<br>Make sure to describe this command in the final row.                                                                                                    |

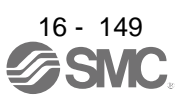

| Command         | Name                          | Setting                | Setting range | Unit  | Indirect<br>specif-<br>ication<br>(Note 7) | Description                                                                                                    |
|-----------------|-------------------------------|------------------------|---------------|-------|--------------------------------------------|----------------------------------------------------------------------------------------------------|
| TLP<br>(Note 8) | Forward rotation torque limit | TLP<br>(Setting value) | 0, 1 to 1000  | 0.1 % |                                            | Using the maximum torque as 100%, limit the generated<br>torque of the servo motor in the CCW power running or<br>CW regeneration.<br>The setting value is valid until the program stops.<br>Specifying the setting value to "0" enables the [Pr. PA11]<br>setting. |
| TLN<br>(Note 8) | Reverse rotation torque limit | TLN<br>(Setting value) | 0, 1 to 1000  | 0.1 % |                                            | Using the maximum torque as 100%, limit the generated<br>torque of the servo motor in the CW power running or<br>CCW regeneration.<br>The setting value is valid until the program stops.<br>Specifying the setting value to "0" enables the [Pr. PA12]<br>setting. |
| TQL<br>(Note 8) | Torque limit                  | TQL<br>(Setting value) | 0, 1 to 1000  | 0.1 % |                                            | Using the maximum torque as 100%, limit the generated<br>torque of the servo motor.<br>The setting value is valid until the program stops.<br>Specifying the setting value to "0" enables the [Pr. PA11]<br>and [Pr. PA12] settings.                                |

Note 1. The "SYNC", "OUTON", "OUTOF", "TRIP", "TRIPI", "COUNT", "LPOS", and "ITP" commands are valid even during a command output.

2. The "SPN" command is valid while the "MOV", "MOVA", "MOVI", or "MOVIA" command is executed. The "STA", "STB", "STC", and "STD" commands are valid while the "MOV" or "MOVI" command is executed.

- 3. When the on time is set using [Pr. PT23] to [Pr. PT25], the next command is executed after the set time elapses.
- 4. When the remaining distance is the set value or less, or while the servo motor stops or decelerates, the program skips the "ITP" command and proceeds to the next step.
- 5. The parameter value is valid normally. However, the value set for the command is valid after the command is executed until the program stops.
- 6. The unit of the position command data input can be changed with [Pr. PT01]. For the setting range for each unit, refer to section 5.2.3 (1) (a).
- 7. For the explanation of the indirect specification, refer to section 5.2.2 (2) (j).
- 8. The parameter value is valid normally. However, the value set for the command is valid after the command is executed until the program stops.
- (2) Detailed explanations of commands
  - (a) Positioning conditions (SPN/STA/STB/STC/STD)

### POINT

Once values are set for the "SPN", "STA", "STB" and "STC" commands, the values are valid without resetting them. (The values are not initialized at the program startup.) The settings are valid in the other programs.

The value set for the "STD" command is valid in the same program only. The value is initialized to the setting value of [Pr. PC03] at the program startup, and therefore the value is invalid in the other programs.

The "SPN", "STA", "STB", "STC", and "STD" commands are valid while the "MOV" or "MOVA" command is executed.

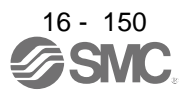

### 1) Program example 1

When executing two operations where the servo motor speeds, acceleration time constants, and deceleration time constants are the same and the travel commands are different

| Со         | mmand                          |                                                                                                    | Description                                                    |                                                                      |
|------------|--------------------------------|----------------------------------------------------------------------------------------------------|----------------------------------------------------------------|----------------------------------------------------------------------|
| SPN (10    | 00)                            | Servo motor speed                                                                                                    | 1000 [r/min]                                                   | a) )                                                                 |
| STA (200   | 0)                             | Acceleration time constant                                                                                               | 200 [ms]                                                       | b)                                                                   |
| STB (300   | 0)                             | Deceleration time constant                                                                                               | 300 [ms]                                                       | c)                                                                   |
| MOV (10    | 000)                           | Absolute value travel command                                                                                            | 1000 [×10 <sup>s™</sup> µm]                                    | d)                                                                   |
| TIM (100   | ))                             | Dwell                                                                                                    | 100 [ms]                                                       | e)                                                                   |
| MOV (20    | 000)                           | Absolute value travel command                                                                                            | 2000 [×10 <sup>s™</sup> µm]                                    | f) 🚛                                                                 |
| STOP       |                                | Program stop                                                                                                    |                                                                |                                                                      |
| ervo motor | b)<br>Forward rotat<br>0 r/min | Acceleration time<br>constant (200 ms) c) Deceleration tir<br>constant (300 m<br>a) Servo motor<br>speed<br>(1000 r/min) | ne b) Acceleration tim<br>constant (200 m<br>a) Serve<br>(1000 | c) Deceleration time<br>constant (300 ms)                            |
|            | Reverse rotat                  | ion<br>d) Absolute value<br>travel command<br>(1000 × 10 <sup>S™</sup> µm)                                               | <mark>────</mark> ►<br>Dwell (100 ms)                          | f) Absolute value<br>travel command<br>(2000 × 10 <sup>STM</sup> μm) |

### 2) Program example 2

When executing two operations where the servo motor speeds, acceleration time constants, deceleration time constants, and travel commands are different

| Command            |                                               | Description                 |           |
|--------------------|-----------------------------------------------|-----------------------------|-----------|
| SPN (1000)         | Servo motor speed                             | 1000 [r/min]                | a)        |
| STA (200)          | Acceleration time constant                    | 200 [ms]                    | b)        |
| STB (300)          | Deceleration time constant                    | 300 [ms]                    | <b>c)</b> |
| MOV (1000)         | Absolute value travel command                 | 1000 [×10 <sup>s™</sup> µm] | d) •      |
| TIM (100)          | Dwell                                         | 100 [ms]                    | e)        |
| SPN (500)          | Servo motor speed                             | 500 [r/min]                 | f)        |
| STC (200)          | Acceleration/deceleration time constant       | 200 [ms]                    | g) ,      |
| MOV (1500)<br>STOP | Absolute value travel command<br>Program stop | 1500 [×10 <sup>s™</sup> µm] | h)        |

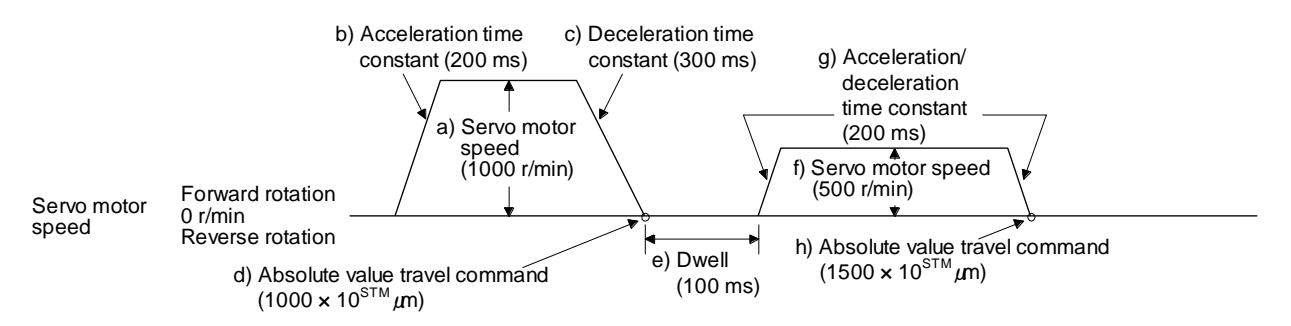

### 3) Program example 3

Using the S-pattern acceleration/deceleration time constants reduces abrupt movements at acceleration or deceleration. When the "STD" command is used, [Pr. PC03 S-pattern acceleration/deceleration time constant] does not function.

| Command    |                                                   | Description                 |      |
|------------|---------------------------------------------------|-----------------------------|------|
| SPN (1000) | Servo motor speed                                 | 1000 [r/min]                | a) ] |
| STC (100)  | Acceleration/deceleration time<br>constant        | 1000 [ms]                   | b)   |
| STD (10)   | S-pattern acceleration/deceleration time constant | 10 [ms]                     | c) 🖣 |
| MOV (2000) | Absolute value travel command                     | 2000 [×10 <sup>s™</sup> µm] | d)   |
| STOP       | Program stop                                      |                             |      |
|            | <b>c)</b>                                         |                             |      |

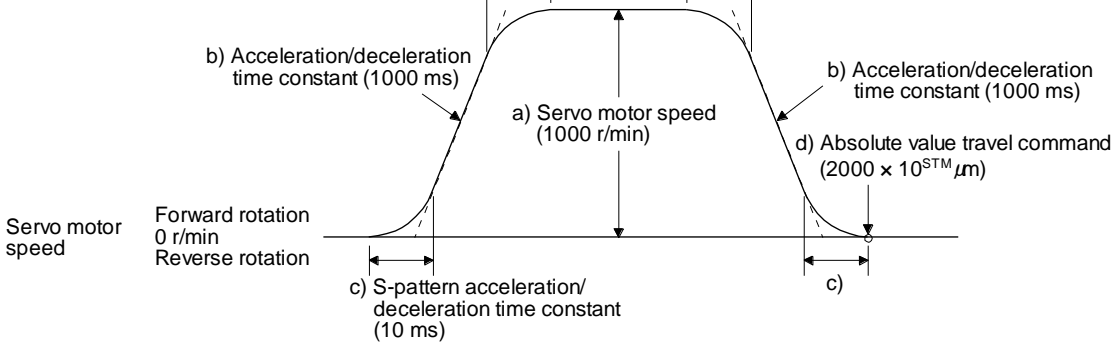

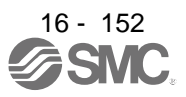

(b) Continuous travel commands (MOVA/MOVIA)

POINT

You cannot use a combination of "MOV" and "MOVIA" commands and a combination of "MOVI" and "MOVA" commands.

The "MOVA" command is a continuous travel command against the "MOV" command. Upon executing the travel command by the "MOV" command, the travel command by the "MOVA" command is executed continuously without a stop.

The varying speed point under the "MOVA" command is at the deceleration start position of the operation by the preceding "MOV" or "MOVA" command.

The acceleration/deceleration time constants of the "MOVA" command are set to the values at the execution of the preceding "MOV" command.

The "MOVIA" command is a continuous travel command against the "MOVI" command. Upon executing the travel command by the "MOVI" command, the travel command by the "MOVIA" command is executed continuously without a stop.

The varying speed point under the "MOVIA" command is at the deceleration start position of the operation by the preceding "MOVI" or "MOVIA" command.

The acceleration/deceleration time constants of the "MOVIA" command are set to the values at the execution of the preceding "MOVI" command.

| Command | Name                                              | Setting               | Unit                 | Description                                       |
|---------|---------------------------------------------------|-----------------------|----------------------|---------------------------------------------------|
| MOV     | Absolute value travel<br>command                  | MOV (Setting value)   | ×10 <sup>s™</sup> µm | Absolute value travel command                     |
| MOVA    | Absolute value<br>continuous travel<br>command    | MOVA (Setting value)  | ×10 <sup>s™</sup> µm | Absolute value<br>continuous travel<br>command    |
| MOVI    | Incremental value travel command                  | MOVI (Setting value)  | ×10 <sup>s™</sup> µm | Incremental value travel command                  |
| MOVIA   | Incremental value<br>continuous travel<br>command | MOVIA (Setting value) | ×10 <sup>s™</sup> µm | Incremental value<br>continuous travel<br>command |

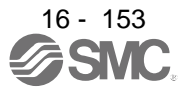

### 1) Program example 1

When using the absolute value travel command under the absolute value command method

| Command     |                                          | Description                 |      |
|-------------|------------------------------------------|-----------------------------|------|
| SPN (500)   | Servo motor speed                        | 500 [r/min]                 | a)   |
| STA (200)   | Acceleration time constant               | 200 [ms]                    | b)   |
| STB (300)   | Deceleration time constant               | 300 [ms]                    | c)   |
| MOV (500)   | Absolute value travel command            | 500 [×10 <sup>s™</sup> µm]  | d) • |
| SPN (1000)  | Servo motor speed                        | 1000 [r/min]                | e)   |
| MOVA (1000) | Absolute value continuous travel command | 1000 [×10 <sup>s™</sup> µm] | f)   |
| MOVA (0)    | Absolute value continuous travel command | 0 [×10 <sup>s™</sup> µm]    | g)   |
| STOP        | Program stop                             |                             |      |

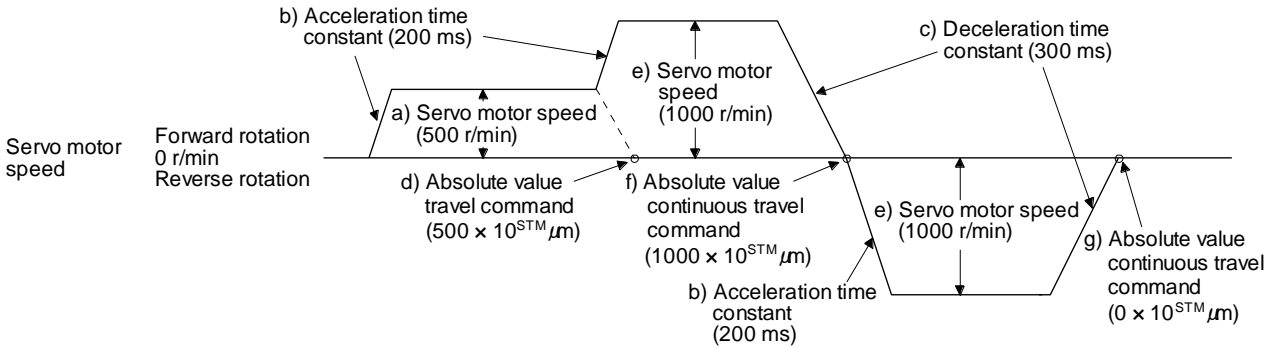

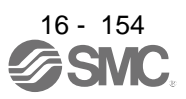

2) Program example 2 (Incorrect usage)

For continuous operations, the acceleration time constant and the deceleration time constant cannot be changed at each change of the servo motor speed. Therefore, even if you insert an "STA", "STB", or "STD" command at a speed change, the command is invalid.

| Command     |                                  | Description                 |             |
|-------------|----------------------------------|-----------------------------|-------------|
| SPN (500)   | Servo motor speed                | 500 [r/min]                 | a)          |
| STA (200)   | Acceleration time constant       | 200 [ms]                    | b) ]        |
| STB (300)   | Deceleration time constant       | 300 [ms]                    | c)          |
| MOV (500)   | Absolute value travel command    | 500 [×10 <sup>s™</sup> µm]  | d)          |
| SPN (1000)  | Servo motor speed                | 1000 [r/min]                | e)          |
| STC (500)   | Acceleration/deceleration time   | 500 [ms]                    | f) Disabled |
|             | constant                         |                             | <u>م</u>    |
| MOVA (1000) | Absolute value continuous travel | 1000 [×10 <sup>s™</sup> µm] | g)          |
|             | command                          |                             | Disabled    |
| SPN (1500)  | Servo motor speed                | 1500 [r/min]                | h)          |
| STC (100)   | Acceleration/deceleration time   | 100 [ms]                    | i)          |
|             | constant                         |                             |             |
| MOVA (0)    | Absolute value continuous travel | 0 [×10 <sup>s™</sup> µm]    | j)          |
|             | command                          |                             |             |
| STOP        | Program stop                     |                             |             |
|             |                                  |                             |             |
|             |                                  |                             |             |

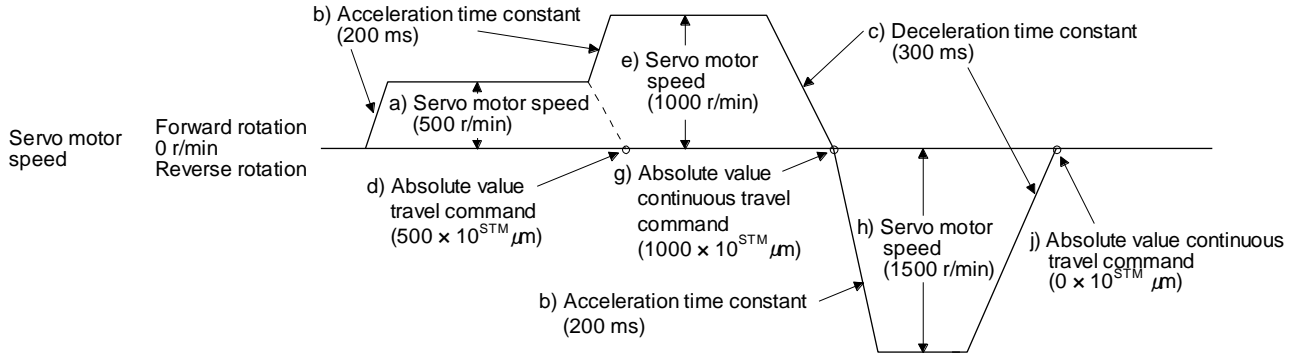

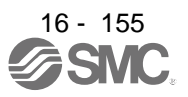

(c) Input/output commands (OUTON/OUTOF) and trip point commands (TRIP/TRIPI)

| POINT                         |                                                                        |  |  |  |  |  |
|-------------------------------|------------------------------------------------------------------------|--|--|--|--|--|
| ●Using [Pr. P                 | T23] to [Pr. PT25], you can set the time until OUT1 (Program output    |  |  |  |  |  |
| 1) to OUT3 (                  | (Program output 3) are switched off. The commands are switched off     |  |  |  |  |  |
| under the fo                  | llowing conditions.                                                    |  |  |  |  |  |
| <ul> <li>The comm</li> </ul>  | nands are switched off by the OUTOF command.                           |  |  |  |  |  |
| <ul> <li>The comm</li> </ul>  | nands are switched off by a program stop.                              |  |  |  |  |  |
| ●The "TRIP" a                 | and "TRIPI" commands have the following restrictions.                  |  |  |  |  |  |
| <ul> <li>The "MOV</li> </ul>  | (" or "MOVA" command cannot be used in combination with the            |  |  |  |  |  |
| "TRIPI" co                    | ommand.                                                                |  |  |  |  |  |
| <ul> <li>The "MOV</li> </ul>  | I" or "MOVIA" command cannot be used in combination with the           |  |  |  |  |  |
| "TRIP" co                     | mmand.                                                                 |  |  |  |  |  |
| The "TRIP                     | The "TRIP" and "TRIPI" commands do not execute the next step until the |  |  |  |  |  |
| servo mot                     | or passes the set address or travel distance. Set the commands         |  |  |  |  |  |
| within the                    | travel command range.                                                  |  |  |  |  |  |
| <ul> <li>Determine</li> </ul> | whether the servo motor has passed the set address or travel           |  |  |  |  |  |
| distance b                    | y checking the actual position (for each command). Additionally,       |  |  |  |  |  |
| determine                     | whether the servo motor has passed the set address or travel           |  |  |  |  |  |
| distance b                    | y checking both edges of the address increasing/decreasing             |  |  |  |  |  |
| directions.                   |                                                                        |  |  |  |  |  |

### 1) Program example 1

OUT1 (Program output 1) is switched on upon a program execution. When the program ends, OUT1 (Program output 1) is switched off.

| Command    |                                    | Description                |    |
|------------|------------------------------------|----------------------------|----|
| SPN (1000) | Servo motor speed                  | 1000 [r/min]               |    |
| STA (200)  | Acceleration time constant         | 200 [ms]                   |    |
| STB (300)  | Deceleration time constant         | 300 [ms]                   |    |
| MOV (500)  | Absolute value travel command      | 500 [×10 <sup>s™</sup> µm] |    |
| OUTON (1)  | Switch on OUT1 (Program output 1). |                            | a) |
| TIM (100)  | Dwell                              | 100 [ms]                   |    |
| MOV (250)  | Absolute value travel command      | 250 [×10 <sup>s™</sup> µm] |    |
| TIM (50)   | Dwell                              | 50 [ms]                    |    |
| STOP       | Program stop                       |                            | b) |

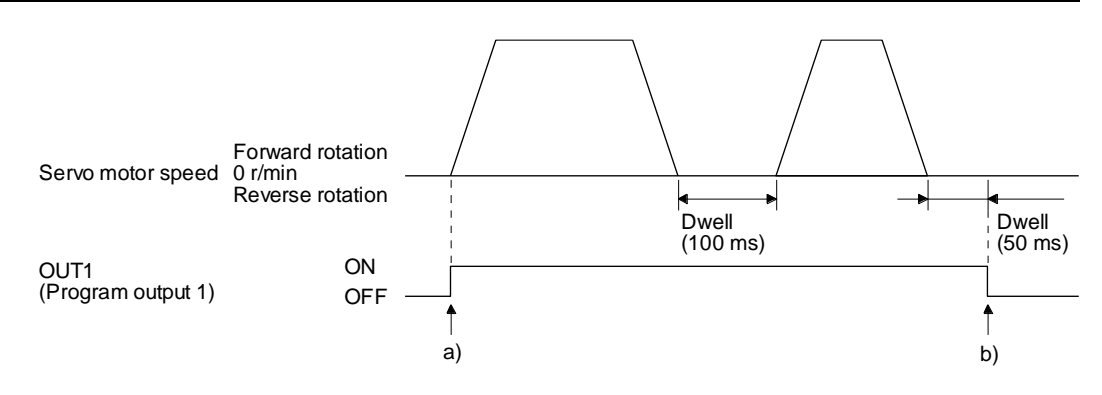

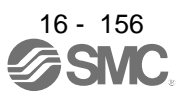

### 2) Program example 2

Using [Pr. PT23] to [Pr. PT25], you can switch off OUT1 (Program output 1) to OUT3 (Program output 3) automatically.

| Parameter | Name                     | Setting value | Description                        |
|-----------|--------------------------|---------------|------------------------------------|
| Pr. PT23  | OUT1 output setting time | 20            | Switch off OUT1 200 [ms] later. a) |
| Pr. PT24  | OUT2 output setting time | 10            | Switch off OUT2 100 [ms] later. b) |
| Pr. PT25  | OUT3 output setting time | 50            | Switch off OUT3 500 [ms] later. c) |

| Command    |                                    | Description                 |
|------------|------------------------------------|-----------------------------|
| SPN (500)  | Servo motor speed                  | 500 [r/min]                 |
| STA (200)  | Acceleration time constant         | 200 [ms]                    |
| STB (300)  | Deceleration time constant         | 300 [ms]                    |
| MOV (1000) | Absolute value travel command      | 1000 [×10 <sup>s™</sup> µm] |
| OUTON (1)  | Switch on OUT1 (Program output 1). |                             |
| OUTON (2)  | Switch on OUT2 (Program output 2). |                             |
| OUTON (3)  | Switch on OUT3 (Program output 3). |                             |
| STOP       | Program stop                       |                             |

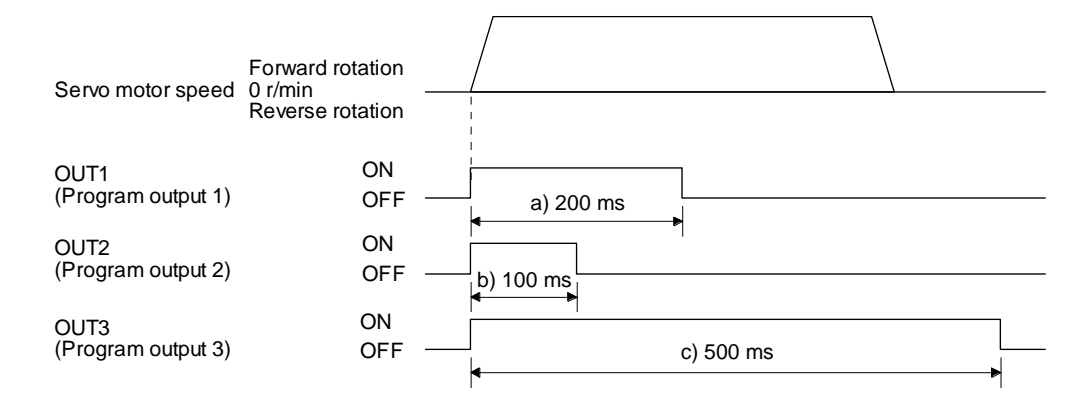

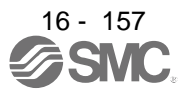

### 3) Program example 3

When setting the position address where the "OUTON" or "OUTOF" command is executed by using the "TRIP" or "TRIPI" command

| Command     |                                         | Description                |    |
|-------------|-----------------------------------------|----------------------------|----|
| SPN (1000)  | Servo motor speed                       | 1000 [r/min]               |    |
| STA (200)   | Acceleration time constant              | 200 [ms]                   |    |
| STB (300)   | Deceleration time constant              | 300 [ms]                   |    |
| MOV (500)   | Absolute value travel command           | 500 [×10 <sup>s™</sup> µm] |    |
| TRIP (250)  | Absolute value trip point specification | 250 [×10 <sup>s™</sup> µm] | a) |
| OUTON (2)   | Switch on OUT2 (Program output 2).      |                            | b) |
| TRIP (400)  | Absolute value trip point specification | 400 [×10 <sup>s™</sup> µm] | c) |
| OUTOF (2)   | Switch off OUT2 (Program output 2).     |                            | d) |
| TIM (100)   | Dwell                                   | 100 [ms]                   |    |
| MOVI (500)  | Incremental value travel command        | 500 [×10 <sup>s™</sup> µm] |    |
| TRIPI (300) | Incremental value trip point            | 300 [×10 <sup>s™</sup> µm] | e) |
|             | specification                           |                            |    |
| OUTON (2)   | Switch on OUT2 (Program output 2).      |                            | f) |
| STOP        | Program stop                            |                            | g) |

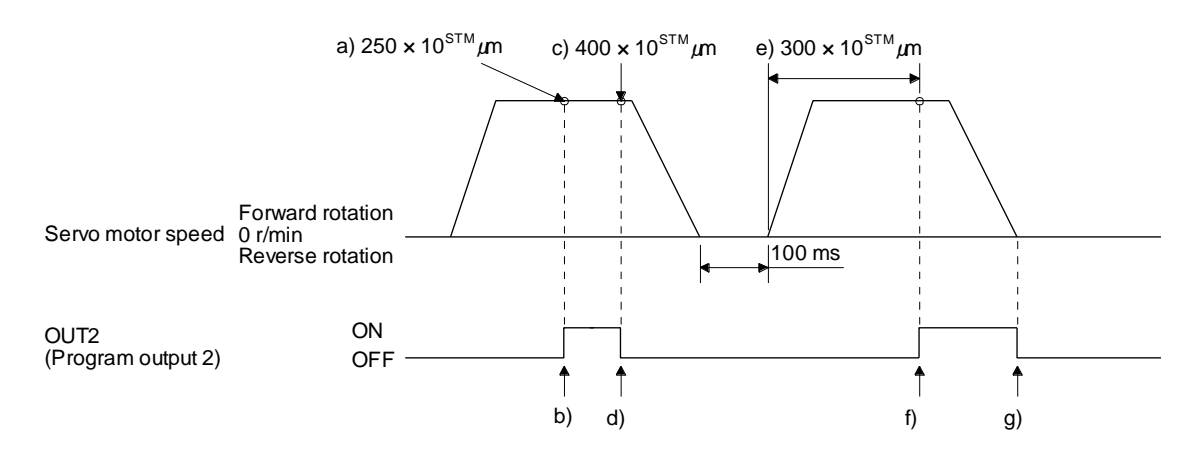

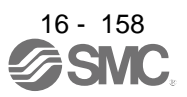

#### 4) Program example 4

| Command     |                                                | Description                |    |
|-------------|------------------------------------------------|----------------------------|----|
| SPN (500)   | Servo motor speed                              | 500 [r/min]                |    |
| STA (200)   | Acceleration time constant                     | 200 [ms]                   |    |
| STB (300)   | Deceleration time constant                     | 300 [ms]                   |    |
| MOVI (600)  | Incremental value travel command               | 600 [×10 <sup>s™</sup> µm] | a) |
| TRIPI (300) | Incremental value trip point specification     | 300 [×10 <sup>s™</sup> µm] | b) |
| OUTON (3)   | Switch on OUT3 (Program output 3).             |                            | c) |
| SPN (700)   | Servo motor speed                              | 700 [r/min]                |    |
| MOVIA (700) | Incremental value continuous travel<br>command | 700 [×10 <sup>s™</sup> µm] | d) |
| TRIPI (300) | Incremental value trip point specification     | 300 [×10 <sup>s™</sup> µm] | e) |
| OUTOF (3)   | Switch off OUT3 (Program output 3).            |                            | f) |
| STOP        | Program stop                                   |                            |    |

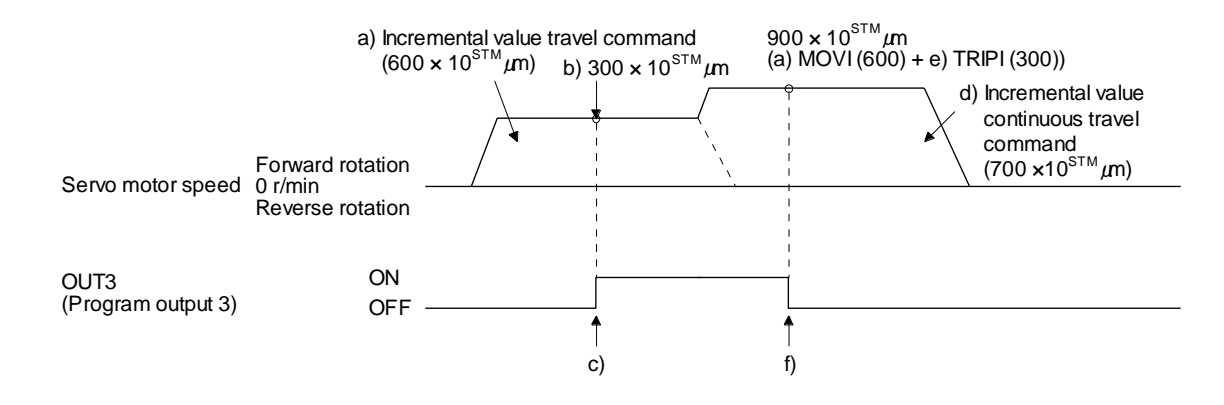

### (d) Dwell (TIM)

Using the "TIM (setting value)" command, set the time from when the remaining distance under the command is "0" until when the next step is executed.

The following shows operation examples of using this command in combination with the other commands for reference.

1) Program example 1

| Command    |                                            | Description                 |    |
|------------|--------------------------------------------|-----------------------------|----|
| TIM (200)  | Dwell                                      | 200 [ms]                    | a) |
| SPN (1000) | Servo motor speed                          | 1000 [r/min]                |    |
| STC (20)   | Acceleration/deceleration time<br>constant | 20 [ms]                     |    |
| MOV (1000) | Absolute value travel command              | 1000 [×10 <sup>s™</sup> µm] |    |
| STOP       | Program stop                               |                             |    |

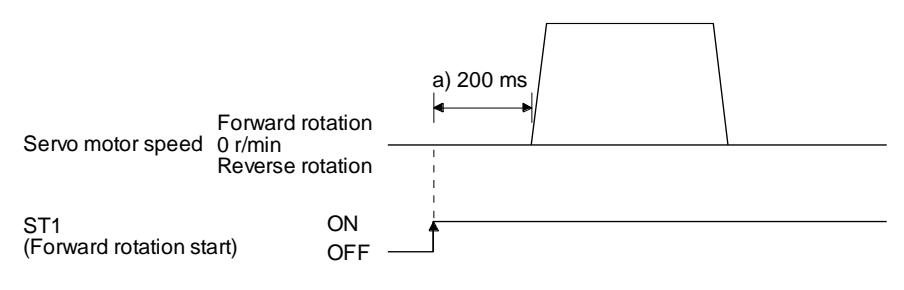

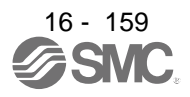

### 2) Program example 2

| Command     |                                         | Description                 |    |
|-------------|-----------------------------------------|-----------------------------|----|
| SPN (1000)  | Servo motor speed                       | 1000 [r/min]                |    |
| STC (20)    | Acceleration/deceleration time constant | 20 [ms]                     |    |
| MOVI (1000) | Incremental value travel command        | 1000 [×10 <sup>s™</sup> µm] |    |
| TIM (200)   | Dwell                                   | 200 [ms]                    | a) |
| OUTON (1)   | Switch on OUT1 (Program output 1).      |                             | b) |
| MOVI (500)  | Incremental value travel command        | 500 [×10 <sup>s™</sup> µm]  |    |
| STOP        | Program stop                            |                             |    |

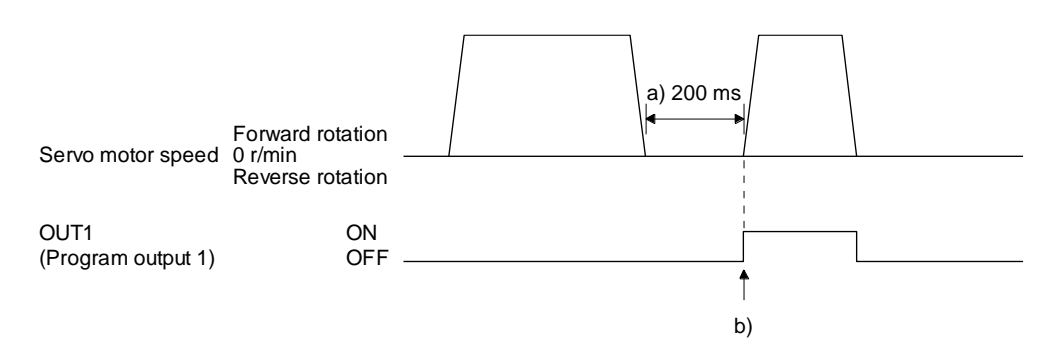

### 3) Program example 3

| Command     |                                            | Description                 |    |
|-------------|--------------------------------------------|-----------------------------|----|
| SPN (1000)  | Servo motor speed                          | 1000 [r/min]                |    |
| STC (20)    | Acceleration/deceleration time<br>constant | 20 [ms]                     |    |
| MOVI (1000) | Incremental value travel command           | 1000 [×10 <sup>s™</sup> µm] |    |
| OUTON (1)   | Switch on OUT1 (Program output 1).         |                             | a) |
| TIM (200)   | Dwell                                      | 200 [ms]                    | b) |
| MOVI (500)  | Incremental value travel command           | 500 [×10 <sup>s™</sup> µm]  |    |
| STOP        | Program stop                               |                             |    |

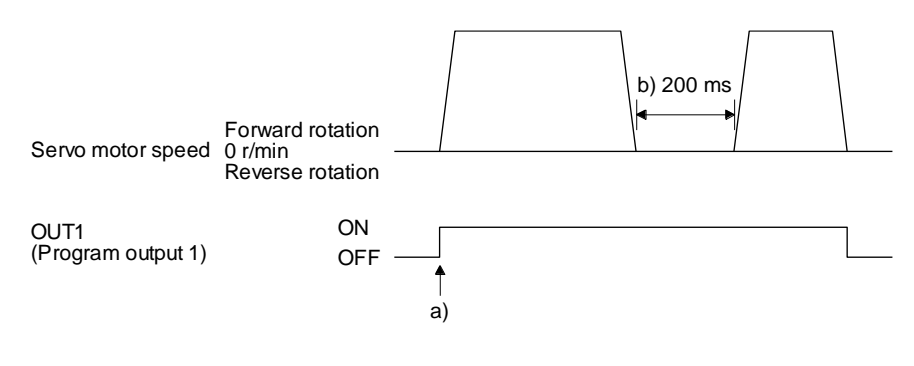

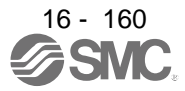

### 4) Program example 4

| Command     |                                            | Description                 |    |
|-------------|--------------------------------------------|-----------------------------|----|
| SPN (1000)  | Servo motor speed                          | 1000 [r/min]                |    |
| STC (20)    | Acceleration/deceleration time<br>constant | 20 [ms]                     |    |
| MOVI (1000) | Incremental value travel command           | 1000 [×10 <sup>s™</sup> µm] |    |
| TIM (200)   | Dwell                                      | 200 [ms]                    | a) |
| OUTON (1)   | Switch on OUT1 (Program output 1).         |                             | b) |
| TIM (300)   | Dwell                                      | 300 [ms]                    | c) |
| MOVI (500)  | Incremental value travel command           | 500 [×10 <sup>s™</sup> µm]  |    |
| STOP        | Program stop                               |                             |    |

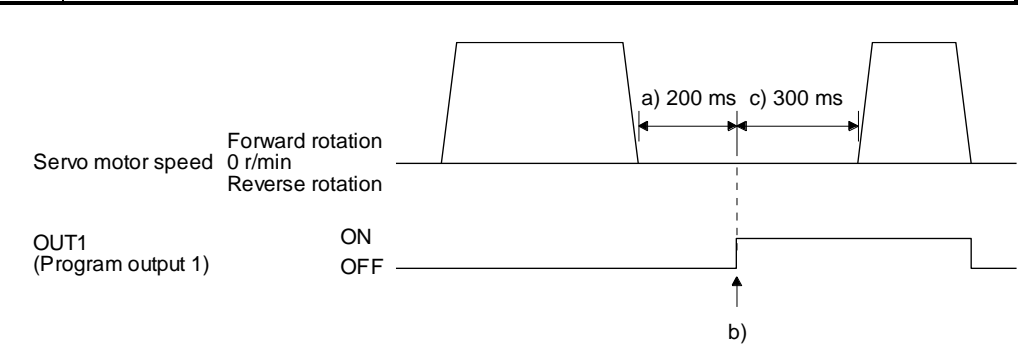

### 5) Program example 5

| Command     |                                            | Description                 |    |
|-------------|--------------------------------------------|-----------------------------|----|
| SPN (1000)  | Servo motor speed                          | 1000 [r/min]                |    |
| STC (20)    | Acceleration/deceleration time<br>constant | 20 [ms]                     |    |
| MOVI (1000) | Incremental value travel command           | 1000 [×10 <sup>s™</sup> µm] |    |
| TIM (200)   | Dwell                                      | 200 [ms]                    | a) |
| SYNC (1)    | Suspend the step until PI1 (Program in     | nput 1) is switched on.     |    |
| MOVI (500)  | Incremental value travel command           | 500 [×10 <sup>s™</sup> µm]  |    |
| STOP        | Program stop                               |                             |    |

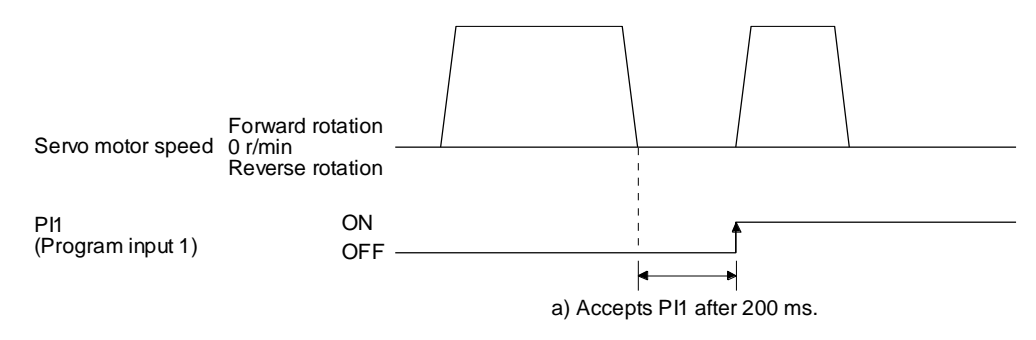

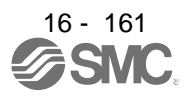

| Command     |                                         | Description                 |    |  |
|-------------|-----------------------------------------|-----------------------------|----|--|
| SPN (1000)  | Servo motor speed                       | 1000 [r/min]                |    |  |
| STC (20)    | Acceleration/deceleration time constant | 20 [ms]                     |    |  |
| MOVI (1000) | Incremental value travel command        | 1000 [×10 <sup>s™</sup> µm] |    |  |
| SYNC (1)    | Suspend the step until PI1 (Program     | input 1) is switched on.    |    |  |
| TIM (200)   | Dwell                                   | 200 [ms]                    | a) |  |
| MOVI (500)  | Incremental value travel command        | 500 [×10 <sup>s™</sup> µm]  |    |  |
| STOP        | Program stop                            |                             |    |  |

6) Program example 6

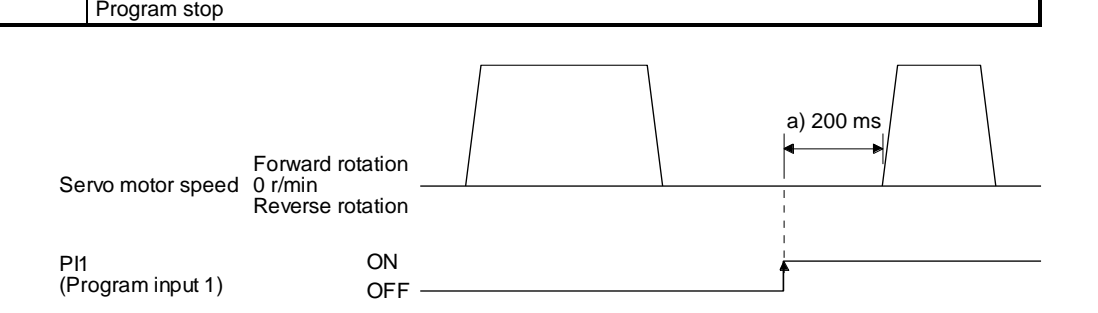

(e) Interrupt positioning (ITP)

### POINT

- For positioning with the "ITP" command, the stop position varies depending on the servo motor speed when the "ITP" command becomes enabled.
- In the following cases, the program does not execute the "ITP" command and proceeds to the next step.
  - When the setting value of the "ITP" command is smaller than that of the travel command set by the "MOV", "MOVI", or "MOVA" command
  - When the remaining distance under the "ITP" command is equal to or less than the travel distance under the "ITP" command
  - · While the servo motor decelerates

When an "ITP" command is used in the program, starting from the position where PI1 (Program input 1) to PI3 (Program input 3) are switched on, the servo motor rotates a distance of the set value and stops.

When using the "ITP" command, make sure to position the command preceding a "SYNC" command.

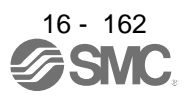

### 1) Program example 1

| Command    |                                     | Description                |    |
|------------|-------------------------------------|----------------------------|----|
| SPN (500)  | Servo motor speed                   | 500 [r/min]                |    |
| STA (200)  | Acceleration time constant          | 200 [ms]                   |    |
| STB (300)  | Deceleration time constant          | 300 [ms]                   |    |
| MOV (600)  | Absolute value travel command       | 600 [×10 <sup>s™</sup> µm] |    |
| SPN (100)  | Servo motor speed                   | 100 [r/min]                |    |
| MOVA (600) | Continuous travel command           | 600 [×10 <sup>s™</sup> µm] |    |
| SYNC (1)   | Suspend the step until PI1 (Program | n input 1) is switched on. | a) |
| ITP (200)  | Interrupt positioning               | 200 [×10 <sup>s™</sup> µm] | b) |
| STOP       | Program stop                        |                            |    |

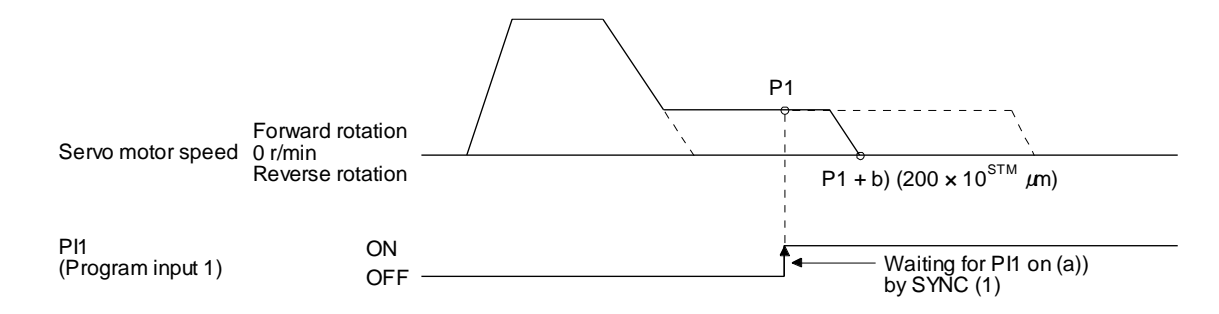

### 2) Program example 2

When the travel distance set by the "ITP" command is smaller than the travel distance required for deceleration, the actual deceleration time constant becomes smaller than the setting value of the "STB" command.

| Command    |                                        | Description                 |    |
|------------|----------------------------------------|-----------------------------|----|
| SPN (500)  | Servo motor speed                      | 500 [r/min]                 |    |
| STA (200)  | Acceleration time constant             | 200 [ms]                    |    |
| STB (300)  | Deceleration time constant             | 300 [ms]                    |    |
| MOV (1000) | Absolute value travel command          | 1000 [×10 <sup>s™</sup> µm] |    |
| SYNC (1)   | Suspend the step until PI1 (Program ir | nput 1) is switched on.     | a) |
| ITP (50)   | Interrupt positioning                  | 50 [×10 <sup>s™</sup> µm]   | b) |
| STOP       | Program stop                           |                             |    |

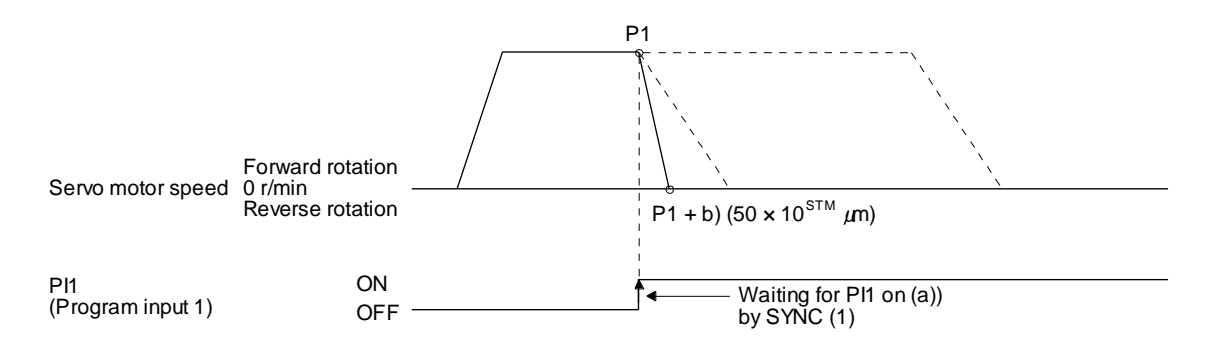

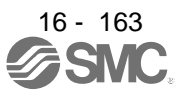

### (f) External pulse count (COUNT)

When the number of input pulses of the manual pulse generator becomes larger than the value set for the "COUNT" command, the next step is executed. Setting "0" clears cumulative input pulses.

| Command     | Description                                        |                             |                                   |
|-------------|----------------------------------------------------|-----------------------------|-----------------------------------|
| COUNT (500) | Wait for the next step until the numbe [pulse]. a) | r of input pulses of the ma | inual pulse generator reaches 500 |
| SPN (500)   | Servo motor speed                                  | 500 [r/min]                 |                                   |
| STA (200)   | Acceleration time constant                         | 200 [ms]                    |                                   |
| STB (300)   | Deceleration time constant                         | 300 [ms]                    |                                   |
| MOV (1000)  | Absolute value travel command                      | 1000 [×10 <sup>s™</sup> µm] |                                   |
| TRIP (500)  | Trip point specification                           | 500 [×10 <sup>s™</sup> µm]  | b)                                |
| COUNT (0)   | Clear cumulative input pulses.                     |                             | c)                                |
| STOP        | Program stop                                       |                             |                                   |

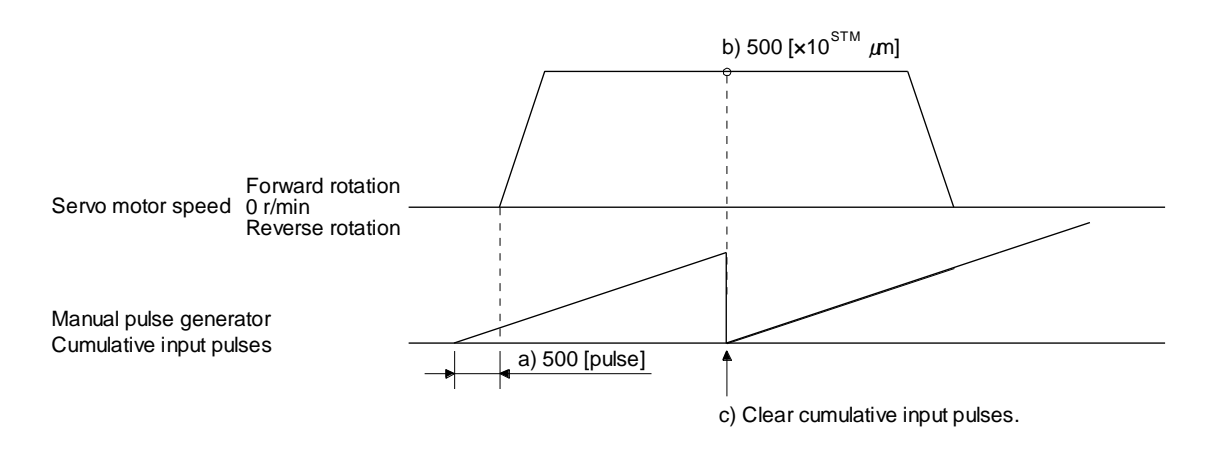

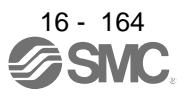

(g) Step repeat instruction (FOR...NEXT)

POINT •You cannot insert "FOR...NEXT" commands between a "FOR" command and a "NEXT" command.

The steps between the "FOR (Setting value)" and the "NEXT" commands are repeated for the set number of times. Setting "0" repeats the operation endlessly.

| Command    |                                            | Description                 |    |
|------------|--------------------------------------------|-----------------------------|----|
| SPN (1000) | Servo motor speed                          | 1000 [r/min]                |    |
| STC (20)   | Acceleration/deceleration time<br>constant | 20 [ms]                     |    |
| MOV (1000) | Absolute value travel command              | 1000 [×10 <sup>s™</sup> µm] |    |
| TIM (100)  | Dwell                                      | 100 [ms]                    |    |
| FOR (3)    | Start of step repeat instruction           | 3 [time]                    | a) |
| MOVI (100) | Incremental value travel command           | 100 [×10 <sup>s™</sup> µm]  | b) |
| TIM (100)  | Dwell                                      | 100 [ms]                    |    |
| NEXT       | End of step repeat instruction             |                             | c) |
| FOR (2)    | Start of step repeat instruction           | 2 [time]                    | d) |
| MOVI (200) | Incremental value travel command           | 200 [×10 <sup>s™</sup> µm]  | e) |
| TIM (100)  | Dwell                                      | 100 [ms]                    |    |
| NEXT       | End of step repeat instruction             |                             | f) |
| STOP       | Program stop                               |                             |    |

For how to stop the program in this status, refer to section 5.2.4 (4).

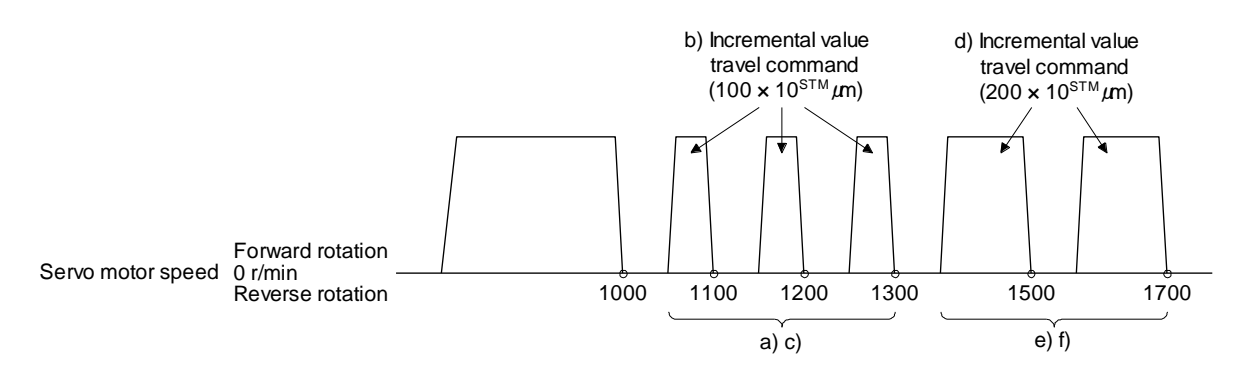

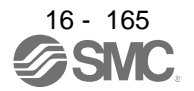

(h) Number of program executions command (TIMES)

By setting the number of program executions for the "TIMES (Setting value)" command, which is positioned at the start of the program, you can repeat the execution of the program. To execute the program one time, the "TIMES" command is not required. Setting "0" repeats the operation endlessly. For how to stop the program in this status, refer to section 5.2.4 (4).

| Command     | Description                                |                             |    |  |
|-------------|--------------------------------------------|-----------------------------|----|--|
| TIMES (2)   | Number of program executions<br>command    | 2 [time]                    | a) |  |
| SPN (1000)  | Servo motor speed                          | 1000 [r/min]                |    |  |
| STC (20)    | Acceleration/deceleration time<br>constant | 20 [ms]                     |    |  |
| MOVI (1000) | Incremental value travel command           | 1000 [×10 <sup>s™</sup> µm] | b) |  |
| TIM (100)   | Dwell                                      | 100 [ms]                    |    |  |
| STOP        | Program stop                               |                             |    |  |

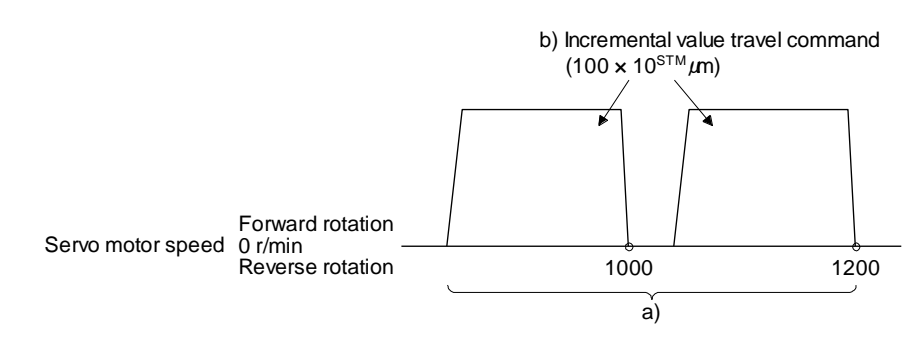

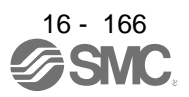

(i) Current position latch (LPOS)

| POINT                         |                                                                        |
|-------------------------------|------------------------------------------------------------------------|
| •When the cu                  | rrent position is stored using LPS (Current position latch input), the |
| value varies                  | depending on the servo motor speed at switch-on of LPS.                |
| •The program                  | does not proceeds to the next step until LPS (Current position latch   |
| input) is swit                | ched on.                                                               |
| The stored c                  | lata is not cleared without power-off of the driver.                   |
| After the inp                 | ut of LPS (Current position latch input) becomes valid by the "LPOS"   |
| command, th                   | ne input is cleared in the following conditions.                       |
| <ul> <li>When the</li> </ul>  | rising edge of LPS (Current position latch input) is detected          |
| <ul> <li>When the</li> </ul>  | program ends                                                           |
| <ul> <li>When the</li> </ul>  | operation mode is changed                                              |
| When the                      | servo motor forcibly stops                                             |
| <ul> <li>When an a</li> </ul> | alarm occurs                                                           |
| <ul> <li>When the</li> </ul>  | servo motor enters the servo-off status                                |

The current position at switch-on of LPS (Current position latch input) is stored. The stored position data can be read with the communication function.

The current position latch function, which is set during the execution of the program, is reset when the program ends. The function is also reset at an operation mode change, forced stop, alarm occurrence, or servo-off. The function is not reset at a temporary stop only.

| Command    | Description                   |                             |  |  |
|------------|-------------------------------|-----------------------------|--|--|
| SPN (500)  | Servo motor speed             | 500 [r/min]                 |  |  |
| STA (200)  | Acceleration time constant    | 200 [ms]                    |  |  |
| STB (300)  | Deceleration time constant    | 300 [ms]                    |  |  |
| MOV (1000) | Absolute value travel command | 1000 [×10 <sup>s™</sup> µm] |  |  |
| LPOS       | Set a current position latch. | a)                          |  |  |
| STOP       | Program stop                  |                             |  |  |

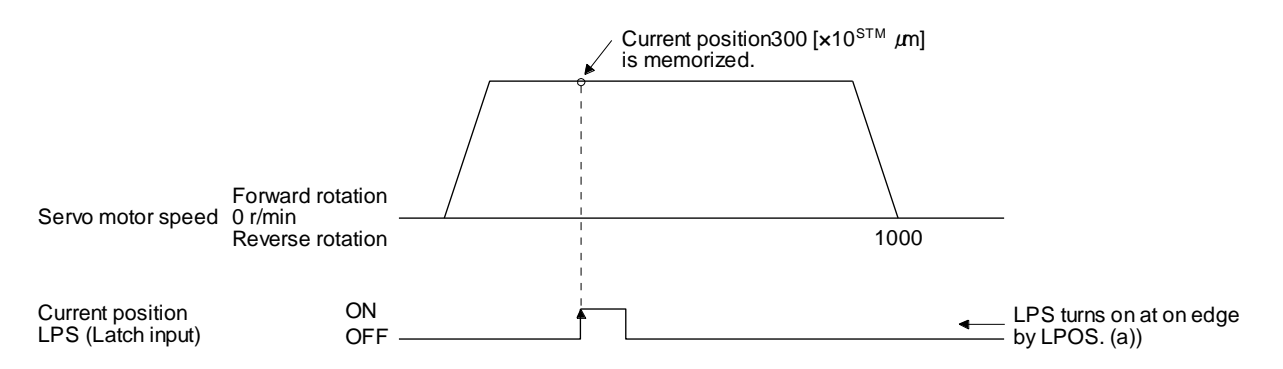

(j) Indirect specification with general purpose registers (R1 to R4, D1 to D4)

You can indirectly specify the setting values of the "SPN", "STA", "STB", "STC", "STD", "MOV", "MOVI", "MOVA", "MOVIA", "TIM", and "TIMES" commands.

The value, which is stored in each general purpose register (R1 to R4, D1 to D4), is used as the setting value of each command.

While the program is not executed by a communication command, you can change the general purpose registers by using Setup software (MR Configurator2<sup>™</sup>) or a communication command. The data of the general purpose registers is erased at power-off of the driver. Note that you can store the data of the general purpose registers (R1 to R4) in EEP-ROM.

The setting range of each general purpose register is that of the instruction for which each register is used.

The following explains a case where the general purpose registers are set as shown below before the execution of the program.

| General purpose register | Setting |
|--------------------------|---------|
| R1                       | 1000    |
| R2                       | 2000    |
| D1                       | 200     |
| D2                       | 300     |

| Command    |                                  | Description                       |    |
|------------|----------------------------------|-----------------------------------|----|
| SPN (1000) | Servo motor speed                | 1000 [r/min]                      | a) |
| STA (D1)   | Acceleration time constant       | D1 = 200 [ms]                     | b) |
| STB (D2)   | Deceleration time constant       | D2 = 300 [ms]                     | c) |
| MOVI (R1)  | Incremental value travel command | R1 = 1000 [×10 <sup>STM</sup> µm] | d) |
| TIM (100)  | Dwell                            | 100 [ms]                          | e) |
| MOVI (R2)  | Incremental value travel command | R2 = 2000 [×10 <sup>STM</sup> µm] | f) |
| STOP       | Program stop                     |                                   |    |

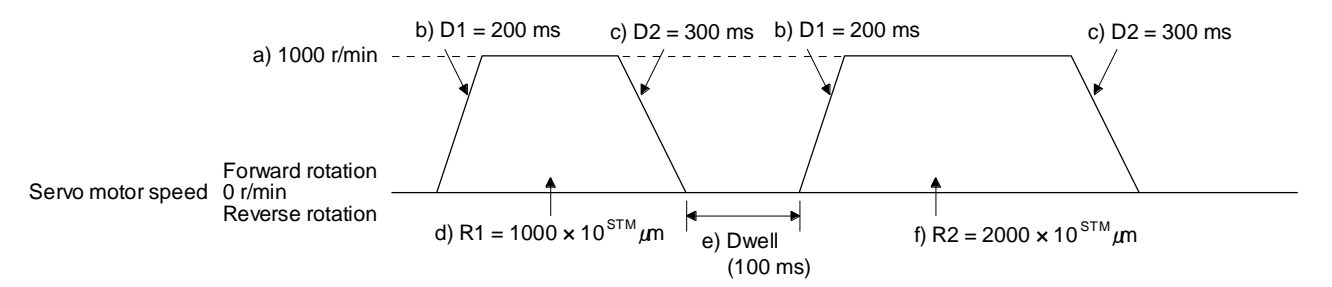

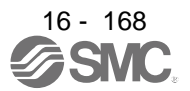

(k) Home position return command (ZRT)

Perform a home position return.

Set the home position with a parameter. (Refer to section 5.4.)

With the "ZRT" command, the program proceeds to the next step after the home position return completion.

POINT

If the home position return has not completed successfully, [AL. 96 Home position return incomplete warning] occurs. In this case, the program proceeds to the next step without a stop. Since the home position return is incomplete, the travel command is invalid.

| Command   | Description                   |                            |    |  |  |
|-----------|-------------------------------|----------------------------|----|--|--|
| SPN (500) | Servo motor speed             | 500 [r/min]                | a) |  |  |
| STA (200) | Acceleration time constant    | 200 [ms]                   | b) |  |  |
| STB (300) | Deceleration time constant    | 300 [ms]                   | c) |  |  |
| ZRT       | Home position return          |                            | d) |  |  |
| MOV (500) | Absolute value travel command | 500 [×10 <sup>s™</sup> µm] | e) |  |  |
| STOP      | Program stop                  |                            |    |  |  |

| Item                                            | Used parameter | Setting                                            |
|-------------------------------------------------|----------------|----------------------------------------------------|
| Dog type home position return                   | [Pr. PT04]     | " 0"                                               |
| Home position return direction                  | [Pr. PT04]     | " 0 _" (Address increasing direction)              |
| Dog input polarity                              | [Pr. PT29]     | " 1" (Detects dog when DOG (proximity dog) is on.) |
| Home position return speed                      | [Pr. PT05]     | 100 [r/min]                                        |
| Creep speed                                     | [Pr. PT06]     | 50 [r/min]                                         |
| Home position shift distance                    | [Pr. PT07]     | 0 [×10 <sup>s™</sup> µm]                           |
| Home position return acceleration time constant | [Pr. PC30]     | 100 [ms]                                           |
| Home position return deceleration time constant | [Pr. PC31]     | 200 [ms]                                           |
| Home position return position data              | [Pr. PT08]     | 0                                                  |

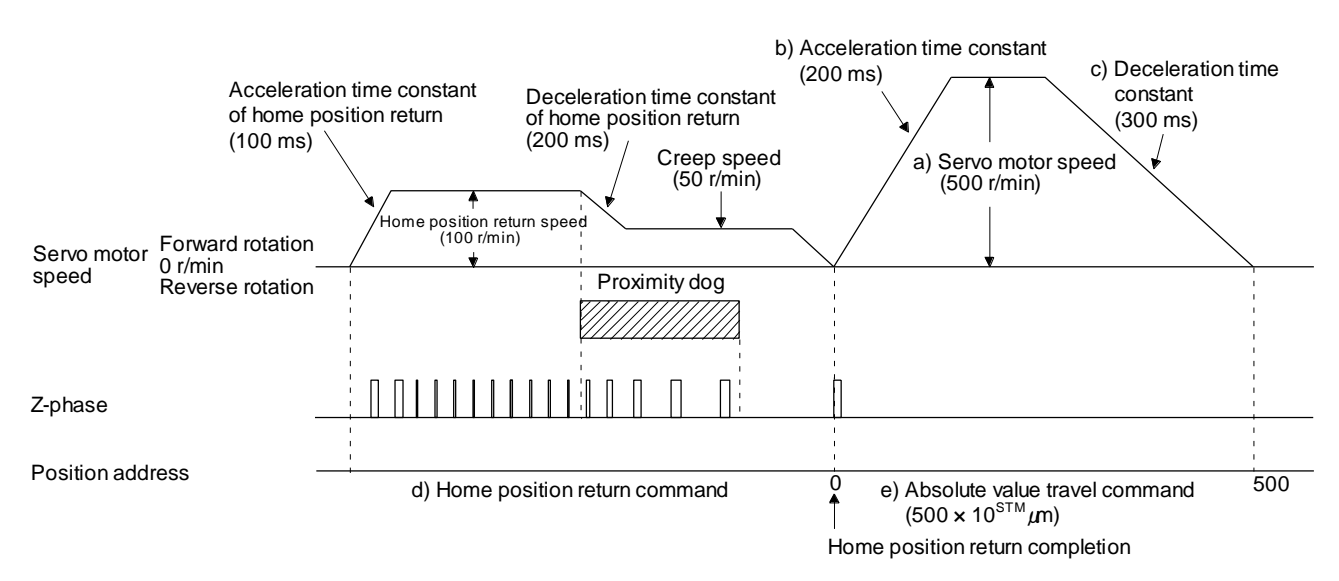

ON

OFF —

PI3 (Program input 3)

# (I) Torque limit value switching (TLP/TLN/TQL)Using the maximum torque as 100.0%, limit the generated torque of the servo motor.

| Comman                     | d                                        |                          |              | Description                         |                   |                                                                                   |
|----------------------------|------------------------------------------|--------------------------|--------------|-------------------------------------|-------------------|-----------------------------------------------------------------------------------|
| SPN (1500)                 |                                          | Servo motor speed        |              | 1500 [r/min]                        |                   |                                                                                   |
| STA (100)                  |                                          | Acceleration time cons   | tant         | 100 [ms]                            |                   |                                                                                   |
| STB (200)                  |                                          | Deceleration time cons   | stant        | 200 [ms]                            |                   |                                                                                   |
| MOV (1000)                 |                                          | Absolute value travel of | ommand       | 1000 [×10 <sup>s™</sup> µm]         |                   |                                                                                   |
| SYNC (1)                   |                                          | Suspend the step until   | PI1 (Program | input 1) is switched on             | i. a)             |                                                                                   |
| TLP (800)                  |                                          | Forward rotation torque  | e limit      | 800 [0.1%]                          | b)                |                                                                                   |
| SYNC (2)                   |                                          | Suspend the step until   | PI2 (Program | input 2) is switched on             | . c)              |                                                                                   |
| TLN (500)                  |                                          | Reverse rotation torqu   | e limit      | 500 [0.1%]                          | d)                |                                                                                   |
| TIM (100)                  |                                          | Dwell                    |              | 100 [ms]                            | e)                |                                                                                   |
| MOV (500)                  |                                          | Absolute value travel of | ommand       | 1000 [×10 <sup>s™</sup> µm]         |                   |                                                                                   |
| SYNC (3)                   |                                          | Suspend the step until   | PI3 (Program | input 3) is switched on             | . f)              |                                                                                   |
| TQL (300)                  |                                          | Torque limit             |              | 300 [0.1%]                          | g)                |                                                                                   |
| STOP                       |                                          | Program stop             |              |                                     | h)                |                                                                                   |
| vo motor speed r<br>C<br>F | Forward<br>otation<br>0 r/min<br>Reverse | <u>↑</u> /               |              | e) 100 ms                           |                   | h) Program stop                                                                   |
| ward rotation torque       | limit                                    | [Pr PA11] setting        |              | 80.0%                               | 30.0%             | VIPr PA111 setting                                                                |
|                            |                                          | [i , i ] county          | b) Forward   | rotation torque limit               | ¶ g) Torque limit |                                                                                   |
| verse rotation torque      | limit                                    | [Pr. PA12] setting       |              | 50.0%                               | 30.0%             | [Pr. PA12] setting                                                                |
|                            | ON                                       |                          |              | d) Reverse rotation<br>torque limit | g) Torque lim     | it Torque limit value<br>returns to paramete<br>setting value by<br>program stop. |
| (Program input 1)          | OFF                                      |                          | a) Pl1-on    |                                     |                   |                                                                                   |
| (Program input 2)          |                                          |                          |              | c) Pl2-on                           |                   |                                                                                   |

f) Pl3-on

# 16 - 170

### 16.11.3 Basic settings of signals and parameters

- (1) Parameter
  - (a) Setting range of the position data The following shows the setting of [Pr. PA01].

|                                  |                                                          | [Pr. PT01]                 |                    |          |                                          |
|----------------------------------|----------------------------------------------------------|----------------------------|--------------------|----------|------------------------------------------|
| Command method                   | Travel command                                           | Positioning command method | Position data unit |          | Position data input range                |
|                                  |                                                          |                            | _ 0                | [mm]     | -999999 to 999999 [×10 <sup>S™</sup> µm] |
|                                  | Absolute value travel                                    |                            | _1                 | [inch]   | -999999 to 999999 [×10 (STM-4) inch]     |
|                                  | ("MOV" "MOVA")                                           | 0                          | _2                 | [degree] | -360.000 to 360.000                      |
| Absolute value                   |                                                          |                            | _3                 | [pulse]  | -999999 to 999999                        |
| command method                   | Incremental value<br>travel command<br>("MOVI", "MOVIA") |                            | _ 0                | [mm]     | -999999 to 999999 [×10 <sup>S™</sup> µm] |
|                                  |                                                          |                            | _1                 | [inch]   | -999999 to 999999 [×10 (STM-4) inch]     |
|                                  |                                                          |                            | _2                 | [degree] | -999.999 to 999.999                      |
|                                  |                                                          |                            | _3                 | [pulse]  | -999999 to 999999                        |
|                                  |                                                          |                            | _ 0                | [mm]     | -999999 to 999999 [×10 <sup>S™</sup> µm] |
| Incremental value command method | Incremental value                                        | 4                          | _1                 | [inch]   | -999999 to 999999 [x10 (STM-4) inch]     |
|                                  | ("MOVI", "MOVIA")                                        | 1                          | _2                 | [degree] | -999.999 to 999.999                      |
|                                  |                                                          |                            | _3                 | [pulse]  | -999999 to 999999                        |

(b) Rotation direction selection/travel direction selection ([Pr. PA14])
 Select the servo motor rotation direction when ST1 (Forward rotation start) is switched on.

| [Pr. PA14] setting   | Servo motor rotation direction<br>when ST1 (Forward rotation<br>start) is switched on |
|----------------------|---------------------------------------------------------------------------------------|
| 0<br>(Initial value) | CCW rotation with + position data<br>CW rotation with - position data                 |
| 1                    | CW rotation with + position data<br>CCW rotation with - position data                 |

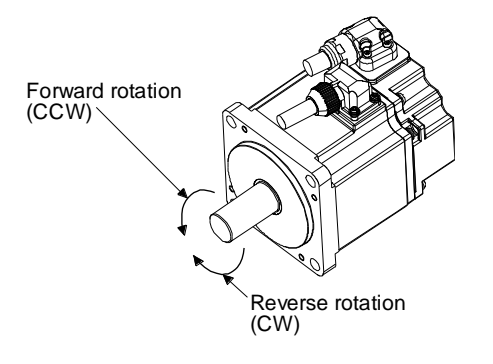

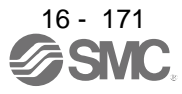

### (c) Feed length multiplication ([Pr. PT03])

Set the feed length multiplication factor (STM) of the position data.

| [Dr. DT02] ootting   | Position data input range |                     |                     |                   |  |
|----------------------|---------------------------|---------------------|---------------------|-------------------|--|
| [FI. FI05] Setting   | [mm] [inch]               |                     | [degree] (Note)     | [pulse] (Note)    |  |
| 0<br>(Initial value) | -999.999 to 999.999       | -99.9999 to 99.9999 |                     |                   |  |
| 1                    | -9999.99 to 9999.99       | -999.999 to 999.999 | -360.000 to 360.000 | -999999 to 999999 |  |
| 2                    | -99999.9 to 99999.9       | -9999.99 to 9999.99 |                     |                   |  |
| 3                    | -999999 to 999999         | -99999.9 to 99999.9 |                     |                   |  |

Note. The feed length multiplication setting ([Pr. PT03]) is not applied to the unit multiplication factor. Adjust the unit multiplication factor in the electronic gear setting ([Pr. PA06] and [Pr. PA07]).

### (2) Signal

Select a program with DI0 to DI7 and switch on ST1 to perform the positioning operation according to the set program. At this time, ST2 (Reverse rotation start) is invalid.

| Item                               | Used device                                                                                                    | Setting                                         |
|------------------------------------|----------------------------------------------------------------------------------------------------|-------------------------------------------------|
| Program operation method selection | MD0 (Operation mode selection 1)                                                                                                    | Switch on MD0.                                  |
| Program selection                  | DI0 (Program No. selection 1)<br>DI1 (Program No. selection 2)<br>DI2 (Program No. selection 3)<br>DI3 (Program No. selection 4)<br>DI4 (Program No. selection 5)<br>DI5 (Program No. selection 6)<br>DI6 (Program No. selection 7)<br>DI7 (Program No. selection 8) | Refer to section 2.3 (1).                       |
| Start                              | ST1 (Forward rotation start)                                                                                                    | Switch on ST1 to execute the program operation. |

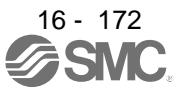

### 16.11.4 Timing chart of the program operation

### (1) Operation condition

The following shows a timing chart when the program below is executed after the home position return completion under the absolute value command method.

| Program No. |                                         | Description                 |                  |
|-------------|-----------------------------------------|-----------------------------|------------------|
| SPN (1000)  | Servo motor speed                       | 1000 [r/min]                |                  |
| STC (100)   | Acceleration/deceleration time constant | 100 [ms]                    |                  |
| MOV (5000)  | Absolute value travel command           | 5000 [×10 <sup>s™</sup> µm] | Travel command 1 |
| SYNC (1)    | Suspend the step until PI1 (Program in  | put 1) is switched on.      |                  |
| STC (50)    | Acceleration/deceleration time constant | 50 [ms]                     |                  |
| MOV (7500)  | Absolute value travel command           | 7500 [×10 <sup>s™</sup> µm] | Travel command 2 |
| STOP        | Program stop                            |                             |                  |

| Program No. |                                            | Description                 |                  |
|-------------|--------------------------------------------|-----------------------------|------------------|
| SPN (1000)  | Servo motor speed                          | 1000 [r/min]                |                  |
| STC (100)   | Acceleration/deceleration time<br>constant | 100 [ms]                    |                  |
| MOV (2500)  | Absolute value travel command              | 2500 [×10 <sup>s™</sup> µm] | Travel command 3 |
| SYNC (1)    | Suspend the step until PI1 (Program ir     | nput 1) is switched on.     |                  |
| STC (50)    | Acceleration/deceleration time constant    | 50 [ms]                     |                  |
| MOV (5000)  | Absolute value travel command              | 5000 [×10 <sup>s™</sup> µm] | Travel command 4 |
| STOP        | Program stop                               |                             |                  |

### (2) Timing chart

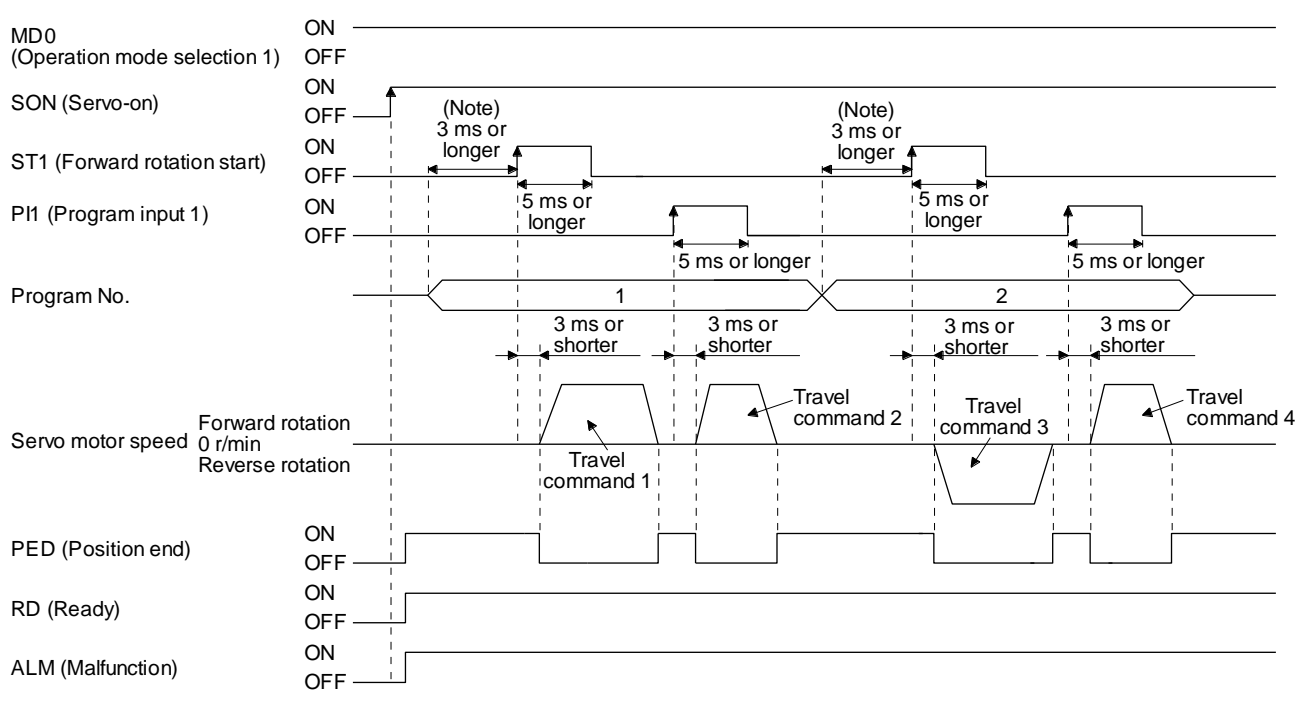

Note. The detection of external input signals is delayed by the set time in the input filter setting of [Pr. PD29]. Considering the output signal sequence from PC or PLC...etc and signal variations due to hardware, configure a sequence that changes the program selection earlier.

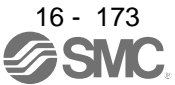

### (3) Temporary stop/restart

When TSTP is switched on during the automatic operation, deceleration is performed using the deceleration time constant under the executing travel command to make a temporary stop. An operation for the remaining travel distance will be started by switching TSTP off and on (on-edge detection). This function will not operate even if ST1 (Forward rotation start) is switched on during the temporary stop. When the operation mode is changed from the automatic mode to the manual mode during the temporary stop, the remaining travel distance is cleared and the program ends. Switching on TSTP again will not restart the program. To start the program, switch on ST1 (Forward rotation start) again. The temporary stop/restart input does not function during a home position return or JOG operation. The timing chart is the same as that of the point table operation mode. Refer to 4.2.2 (3) (e).

### (4) How to stop the program

To stop the executing program, switch on TSTP (Temporary stop/restart) to stop the positioning operation, and then switch on CR (Clear). At this time, the remaining distance under the command is cleared, and the program ends.

Switching on TSTP again will not restart the positioning operation.

To start the program, switch on ST1 (Forward rotation start) again.

### (5) Program termination condition

The following shows the conditions for terminating the executing program.

| Termination condition                                                          | Restart condition                                                                                                    |  |
|--------------------------------------------------------------------------------|----------------------------------------------------------------------------------------------------|--|
| Execution of STOP (Program stop)                                               | Switch on ST1 (Forward rotation start). The program starts from the beginning.                                         |  |
| When switching the automatic<br>operation mode to the manual<br>operation mode | After switching the mode to the automatic operation mode, switch on ST1.<br>The program starts from the beginning.     |  |
| When the hardware stroke limit is detected                                     | After LSP and LSN are switched on, switch on ST1. The program starts from the beginning.                               |  |
| When the software stroke limit is detected ([Pr. PT15] to [Pr. PT18])          | After the machine travels to the software stroke limit range, switch on ST1.<br>The program starts from the beginning. |  |
| At base circuit shut-off                                                       | After resetting the base circuit shut-off, switch on ST1. The program starts from the beginning.                       |  |

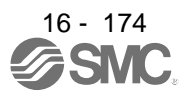

### **16.12 MANUAL OPERATION MODE**

For the machine adjustment, home position adjustment, and others, you can shift the position to any position with a JOG operation or manual pulse generator.

- 16.12.1 JOG operation
- (1) Setting

According to the purpose of use, set input signals and parameters as shown below. In this case, DI0 (Program No. selection 1) to DI7 (Program No. selection 8) are invalid.

| Item                            | Used device/parameter            | Setting                             |
|---------------------------------|----------------------------------|-------------------------------------|
| Manual operation mode selection | MD0 (Operation mode selection 1) | Switch off MD0.                     |
| Servo motor rotation direction  | [Pr. PA14]                       | Refer to (2) of this section.       |
| JOG speed                       | [Pr. PT13]                       | Set the servo motor speed.          |
| Acceleration time constant      | [Pr. PC01]                       | Set the acceleration time constant. |
| Deceleration time constant      | [Pr. PC02]                       | Set the deceleration time constant. |
| S-pattern acceleration          | [Pr. PC03]                       | Set the S-pattern acceleration.     |

### (2) Servo motor rotation direction

| [Dr           | Servo motor rotation direction     |                                    |
|---------------|------------------------------------|------------------------------------|
| PA14] setting | ST1 (Forward rotation start)<br>on | ST2 (Reverse rotation start)<br>on |
| 0             | CCW rotation                       | CW rotation                        |
| 1             | CW rotation                        | CCW rotation                       |

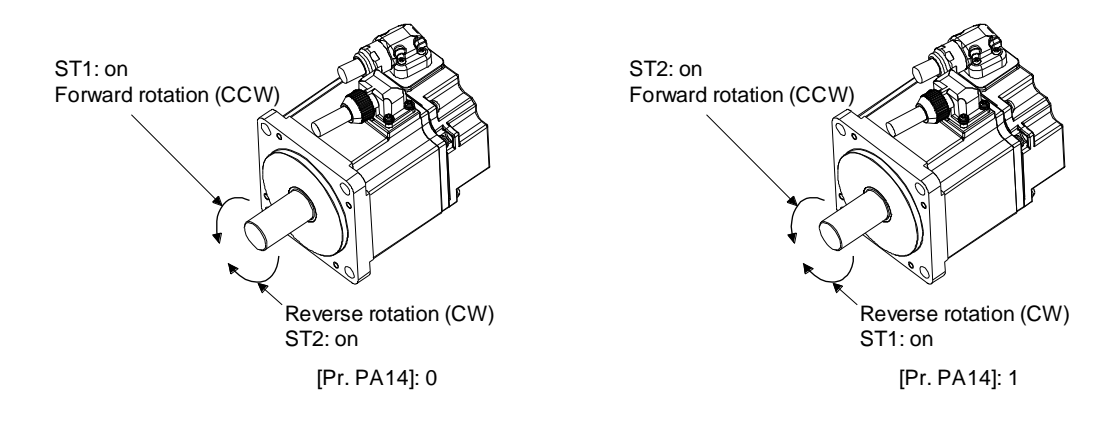

### (3) Operation

When ST1 is switched on, the servo motor rotates using the JOG speed set in [Pr. PT13] and the acceleration/deceleration constants set with [Pr. PC02] and [Pr. PC03]. For the rotation direction, refer to (2) of this section. Switching on ST2 rotates the servo motor opposite to the direction of ST1 (Forward rotation start).

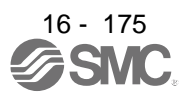

### (4) Timing chart

| SON (Servo-on)                                        | ON<br>OFF                      |                      |
|-------------------------------------------------------|--------------------------------|----------------------|
| RD (Ready)                                            | ON OFF 80 ms                   |                      |
| ALM (Malfunction)                                     | ONOFF                          |                      |
| MD0<br>(Operation mode selection 1)                   | ON<br>OFF                      |                      |
| PED<br>(Position end)                                 | OFF                            |                      |
| Forward ro<br>Servo motor speed 0 r/min<br>Reverse ro | tation                         |                      |
| ST1 (Forward rotation start)                          | ON<br>OFF Forward rotation JOG |                      |
| SIZ (Reverse rotation start)                          | OFF                            | Reverse rotation JOG |

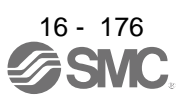

16.12.2 Summary of home position return

CAUTION Check the proximity dog input polarity. Doing so may cause overrun and failure.

POINT

 Before performing the home position return, make sure that the limit switch operates.

Check the home position return direction. An incorrect setting will cause a reverse running.

A home position return is performed to match the command coordinates with the machine coordinates. Under the incremental method, each power-on of the input power supply requires the home position return. In the absolute position detection system, once you have performed the home position return at machine installation, the current position will be retained even if the power supply is shut off. Therefore, the home position return is unnecessary when the power supply is switched on again.

This section shows the home position return methods of the driver. Select the optimum method according to the configuration and uses of the machine.

This driver has the home position return automatic retract function. When the machine stops beyond or on a proximity dog, this function automatically moves the machine back to the proper position to perform the home position return. Manually moving the machine by the JOG operation or others is unnecessary.

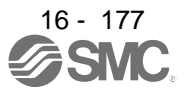

### (1) Home position return type

Select the optimum home position return type according to the machine type or others.

| Туре                                                               | Home position return method                                                                                                    | Feature                                                                                                    |
|--------------------------------------------------------------------|----------------------------------------------------------------------------------------------------|----------------------------------------------------------------------------------------------------|
| Dog type                                                           | Deceleration starts at the front end of a<br>proximity dog. After the rear end is passed,<br>the position specified by the first Z-phase<br>signal or the position of the first Z-phase<br>signal shifted by the specified home position<br>shift distance is used as the home position.<br>The driver internally recognizes the Z-phase<br>signal one time per servo motor revolution.<br>The Z-phase signal cannot be used as an<br>output signal. | <ul> <li>General home position return method using a proximity dog</li> <li>The repeatability of the home position return is high.</li> <li>The machine is less loaded.</li> <li>Used when the width of the proximity dog can be set equal to or greater than the deceleration distance of the servo motor.</li> </ul> |
| Count type                                                         | Deceleration starts at the front end of a<br>proximity dog. After the rear end is passed,<br>the position is shifted by the travel distance.<br>Then, the position specified by the first Z-<br>phase signal or the position of the Z-phase<br>signal shifted by the specified home position<br>shift distance is used as the home position.                                                                                                    | <ul> <li>Home position return method using a proximity dog</li> <li>Used to minimize the length of the proximity dog.</li> </ul>                                                                                                    |
| Data set type                                                      | The position shifted by any distance manually is used as the home position.                                                                                                    | No proximity dog is required.                                                                                                    |
| Stopper type                                                       | A workpiece is pressed against a mechanical stopper, and the position where it is stopped is used as the home position.                                                                                                    | <ul> <li>Since the workpiece collides with the mechanical stopper, the home position return speed must be low enough.</li> <li>The strength of the machine and stopper must be increased.</li> </ul>                                                                                                    |
| Home position ignorance<br>(servo-on position as home<br>position) | The position at servo-on is used as the home position.                                                                                                    |                                                                                                    |
| Dog type rear end reference                                        | Deceleration starts at the front end of a<br>proximity dog. After the rear end is passed,<br>the position is shifted by the travel distance<br>after proximity dog and the home position<br>shift distance. The position after the shifts is<br>used as the home position.                                                                                                    | The Z-phase signal is not required.                                                                                                    |
| Count type front end reference                                     | Deceleration starts at the front end of a<br>proximity dog. The position is shifted by the<br>travel distance after proximity dog and the<br>home position shift distance. The position<br>after the shifts is used as the home position.                                                                                                    | The Z-phase signal is not required.                                                                                                    |
| Dog cradle type                                                    | After the front end of a proximity dog is<br>detected, the position specified by the first<br>Z-phase signal is used as the home<br>position.                                                                                                    |                                                                                                    |
| Dog type last Z-phase<br>reference                                 | After the front end of a proximity dog is<br>detected, the position is shifted away from<br>the proximity dog in the reverse direction.<br>Then, the position specified by the first Z-<br>phase signal or the position of the first Z-<br>phase signal shifted by the home position<br>shift distance is used as the home position.                                                                                                    |                                                                                                    |
| Dog type front end reference                                       | Starting from the front end of a proximity<br>dog, the position is shifted by the travel<br>distance after proximity dog and the home<br>position shift distance. The position after the<br>shifts is used as the home position.                                                                                                    | The Z-phase signal is not required.                                                                                                    |
| Dogless Z-phase reference                                          | The position specified by the first Z-phase<br>signal, or the position of the first Z-phase<br>signal shifted by the home position shift<br>distance is used as the home position.                                                                                                    |                                                                                                    |

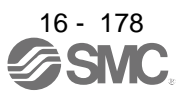

### (2) Parameters for home position return

To perform the home position return, set each parameter as follows.

(a) Select the home position return type with [Pr. PT04 Home position return type].

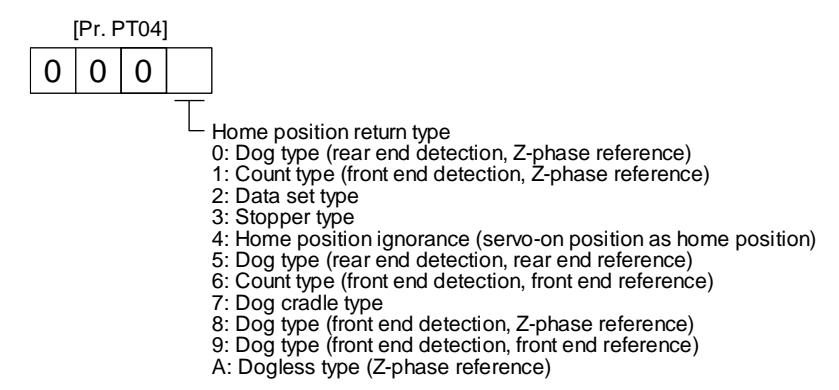

(b) Select the starting direction for the home position return with [Pr. PT04 Home position return type]. Setting "0" starts the home position return in the address increase direction from the current position. Setting "1" starts the home position return in the address decrease direction from the current position.

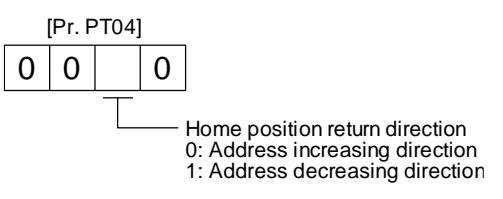

(c) Select the polarity where the proximity dog is detected with the DOG (Proximity dog) polarity selection of [Pr. PT29 Function selection T-3]. Setting "0" detects the dog when DOG (Proximity dog) is off. Setting "1" detects the dog when DOG (Proximity dog) is on.

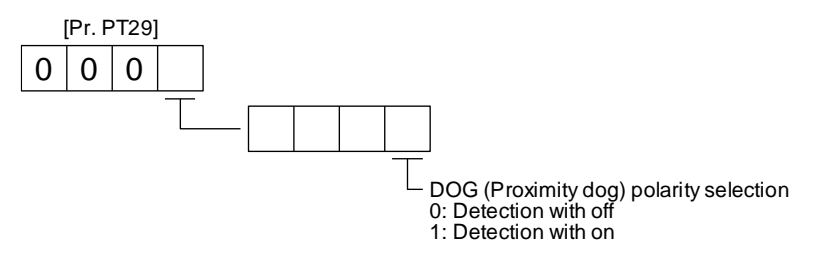

(3) Program

Select a program containing a "ZRT" command, which performs the home position return.

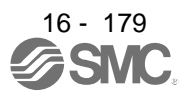

### 16.12.3 Dog type home position return

This is a home position return method using a proximity dog. Deceleration starts at the front end of the proximity dog. After the rear end is passed, the position specified by the first Z-phase signal, or the position of the first Z-phase signal shifted by the specified home position shift distance is used as the home position.

### (1) Device/parameter

Set input devices and parameters as shown below.

| Item                                               | Used device/parameter                                             | Setting                                                                                                    |
|----------------------------------------------------|-------------------------------------------------------------------|----------------------------------------------------------------------------------------------------|
| Automatic operation mode of the program method     | MD0 (Operation mode selection 1)                                  | Switch on MD0.                                                                                                    |
| Dog type home position return                      | [Pr. PT04]                                                        | 0: Select the dog type (rear end detection/Z-phase reference).                                                                                  |
| Home position return direction                     | [Pr. PT04]                                                        | Refer to (2) of section 5.4.1 to select the home position return direction.                                                                     |
| Dog input polarity                                 | [Pr. PT29]                                                        | Refer to (2) of section 5.4.1 to select the dog input polarity.                                                                                 |
| Home position return speed                         | [Pr. PT05]                                                        | Set the rotation speed specified until a dog is detected.                                                                                       |
| Creep speed                                        | [Pr. PT06]                                                        | Set the rotation speed specified after a dog is detected.                                                                                       |
| Home position shift distance                       | [Pr. PT07]                                                        | Set this item to shift the home position, which<br>is specified by the first Z-phase signal after the<br>rear end of a proximity dog is passed. |
| Home position return<br>acceleration time constant | [Pr. PC30]                                                        | The acceleration time constant set for [Pr. PC30] is used.                                                                                      |
| Home position return deceleration time constant    | [Pr. PC31]                                                        | The deceleration time constant set for [Pr. PC31] is used.                                                                                      |
| Home position return position data                 | [Pr. PT08]                                                        | Set the current position at the home position return completion.                                                                                |
| Program                                            | DI0 (Program No. selection 1) to<br>DI7 (Program No. selection 8) | Select a program containing a "ZRT" command, which performs the home position return.                                                           |

(2) Length of the proximity dog

To generate the Z-phase signal of the servo motor during the detection of DOG (Proximity dog), set the length of the proximity dog that satisfies equations (5.1) and (5.2).

|     | V  | td |       |
|-----|----|----|-------|
| 1.2 | •  |    |       |
| -1- | 60 | 2  | (0.1) |

L<sub>1</sub>: Length of the proximity dog [mm]

V: Home position return speed [mm/min]

td: Deceleration time [s]

L<sub>2</sub>: Length of the proximity dog [mm]

 $\Delta S:$  Travel distance per servo motor revolution [mm]

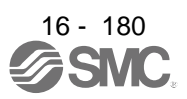

### (3) Timing chart

The following shows a timing chart after a program containing a "ZRT" command is selected.

| MD0 (Operation mode selec            | tion 1) ON —<br>OFF                               |                                                                                                    |               |
|--------------------------------------|---------------------------------------------------|----------------------------------------------------------------------------------------------------|---------------|
| MEND (Travel completion)             | ON —<br>OFF                                       |                                                                                                    |               |
| PED (Position end)                   | ON<br>OFF —                                       |                                                                                                    |               |
| CPO (Rough match)                    | ON —<br>OFF                                       |                                                                                                    |               |
| ZP<br>(Home position return compl    | ON<br>etion) OFF —                                |                                                                                                    |               |
| For<br>Servo motor speed 0 r/<br>Rev | Acc<br>ward rotation<br>min —<br>verse rotation . | eleration time constant<br>Home position return speed<br>3 ms or shorter<br>Proximity dog<br>Home position shift distance<br>Creep speed<br>Home position return speed<br>Home position shift distance<br>Creep speed<br>Home position return speed<br>Home position shift distance<br>Creep speed<br>Home position return speed<br>Home position shift distance<br>Creep speed<br>Home position return speed | Home position |
| Z-phase                              | ON<br>OFF                                         |                                                                                                    |               |
| DOG (Proximity dog)                  | ON —<br>OFF                                       |                                                                                                    |               |
| ST1 (Forward rotation start)         | ON<br>OFF                                         | 5 ms or longer                                                                                                    |               |
| ST2 (Reverse rotation start)         | ON<br>OFF                                         |                                                                                                    |               |

The setting value of [Pr. PT08 Home position return position data] is used as the position address at the home position return completion.

(4) Adjustment

For the dog type home position return, adjust the setting so that the Z-phase signal is always generated during the detection of a dog. Make an adjustment so that the rear end of DOG (Proximity dog) is positioned almost at the center between the position specified by a Z-phase signal and the position specified by the next Z-phase signal.

The generation position of the Z-phase signal can be checked with "Position within one-revolution" of "Status Display" on Setup software (MR Configurator2<sup>™</sup>).

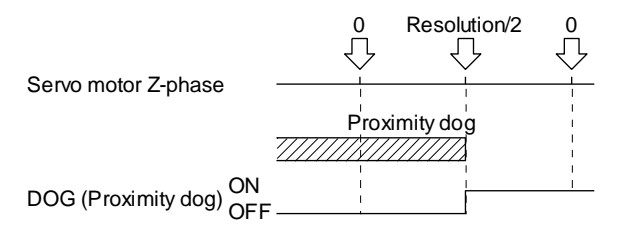

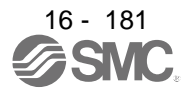

### 16.12.4 Count type home position return

For the count type home position return, after the front end of a proximity dog is detected, the position is shifted by the distance set for [Pr. PT09 Travel distance after proximity dog]. Then, the position specified by the first Z-phase signal is used as the home position. Therefore, when the on time of DOG (Proximity dog) is 10 ms or more, the length of the proximity dog has no restrictions. Use the count type home position return when you cannot use the dog type home position return because the length of the proximity dog cannot be reserved, when you input DOG (Proximity dog) electrically from the PC or PLC...etc, or other cases.

### (1) Device/parameter

Set input devices and parameters as shown below.

| Item                                            | Used device/parameter                                             | Setting                                                                                                    |
|-------------------------------------------------|-------------------------------------------------------------------|----------------------------------------------------------------------------------------------------|
| Automatic operation mode of the program method  | MD0 (Operation mode selection 1)                                  | Switch on MD0.                                                                                                    |
| Count type home position return                 | [Pr. PT04]                                                        | 1: Select the count type (front end detection Z-phase reference).                                                                                                    |
| Home position return direction                  | [Pr. PT04]                                                        | Refer to (2) of section 5.4.1 to select the home position return direction.                                                                                                    |
| Dog input polarity                              | [Pr. PT29]                                                        | Refer to (2) of section 5.4.1 to select the dog input polarity.                                                                                                    |
| Home position return speed                      | [Pr. PT05]                                                        | Set the rotation speed specified until a dog is detected.                                                                                                    |
| Creep speed                                     | [Pr. PT06]                                                        | Set the rotation speed specified after a dog is detected.                                                                                                    |
| Home position shift distance                    | [Pr. PT07]                                                        | After the front end of a proximity dog is passed,<br>the position is shifted by the travel distance and<br>then is specified by the first Z-phase signal. Set<br>this item to shift the position of the first Z-phase<br>signal. |
| Travel distance after<br>proximity dog          | [Pr. PT09]                                                        | Set the travel distance specified after the front end of the proximity dog is passed.                                                                                                    |
| Home position return acceleration time constant | [Pr. PC30]                                                        | The acceleration time constant set for [Pr. PC30] is used.                                                                                                    |
| Home position return deceleration time constant | [Pr. PC31]                                                        | The deceleration time constant set for [Pr. PC31] is used.                                                                                                    |
| Home position return position data              | [Pr. PT08]                                                        | Set the current position at the home position return completion.                                                                                                    |
| Program                                         | DI0 (Program No. selection 1) to<br>DI7 (Program No. selection 8) | Select a program containing a "ZRT" command, which performs the home position return.                                                                                                    |

### (2) Timing chart

The following shows a timing chart after a program containing a "ZRT" command is selected.

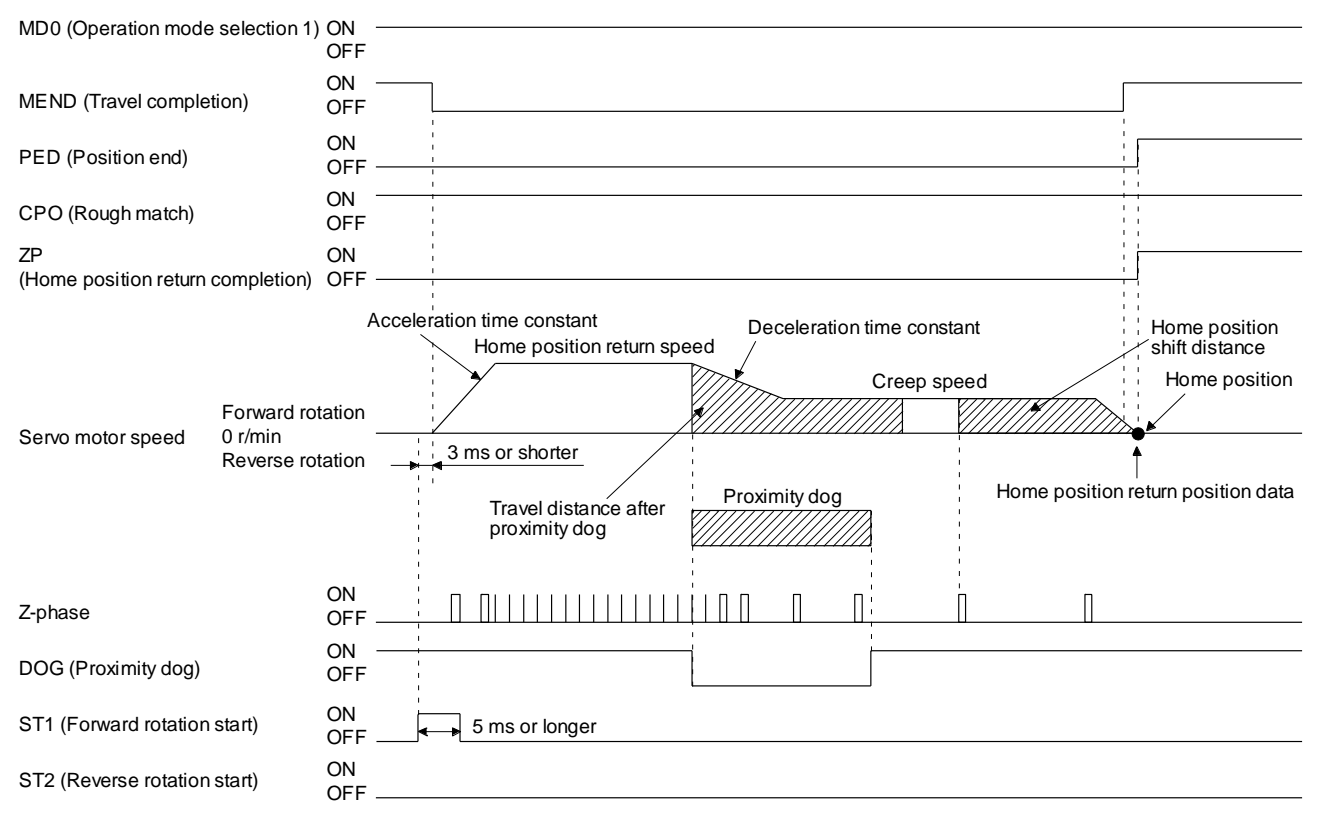

The setting value of [Pr. PT08 Home position return position data] is used as the position address at the home position return completion.

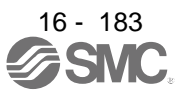
### 16.12.5 Data set type home position return

To specify any position as the home position, use the data set type home position return. To shift the position, you can use the JOG operation, the manual pulse generator operation, or others. The data set type home position return can be performed only at servo-on.

### (1) Device/parameter

Set input devices and parameters as shown below.

| Item                                           | Used device/parameter                                             | Setting                                                                                  |
|------------------------------------------------|-------------------------------------------------------------------|------------------------------------------------------------------------------------------|
| Automatic operation mode of the program method | MD0 (Operation mode selection 1)                                  | Switch on MD0.                                                                           |
| Data set type home position return             | [Pr. PT04]                                                        | 2: Select the data set type.                                                             |
| Home position return position data             | [Pr. PT08]                                                        | Set the current position at the home position return completion.                         |
| Program                                        | DI0 (Program No. selection 1) to<br>DI7 (Program No. selection 8) | Select a program containing a "ZRT" command,<br>which performs the home position return. |

### (2) Timing chart

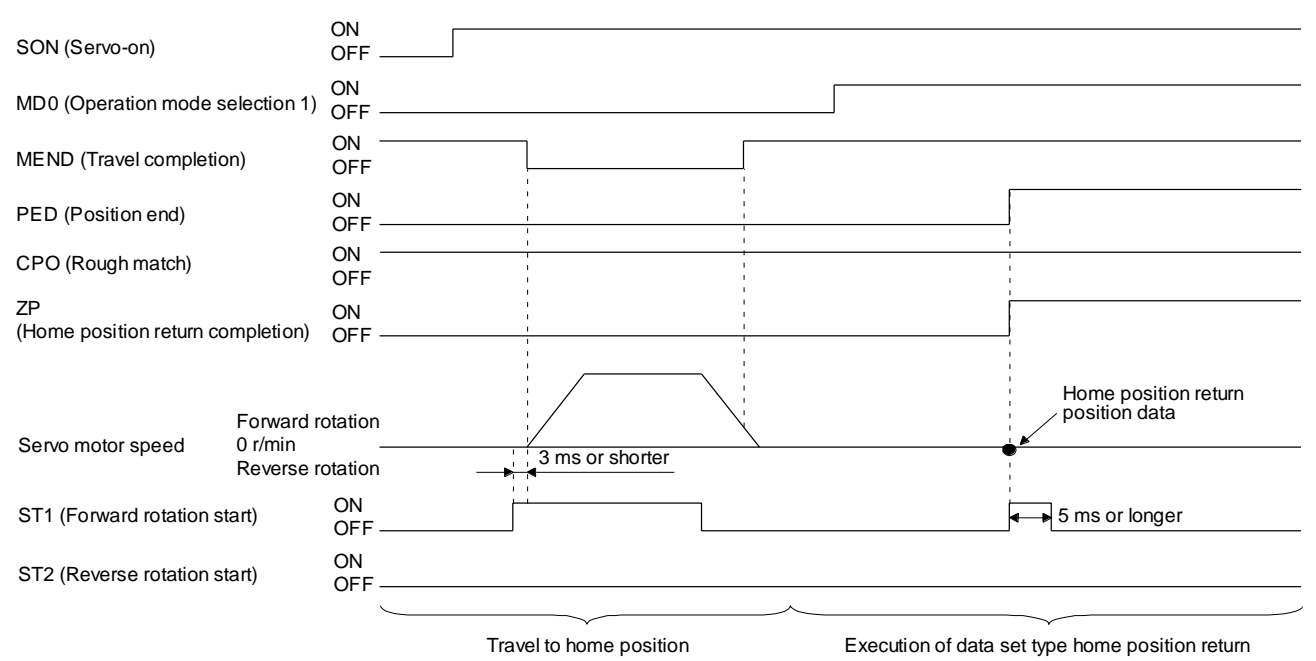

#### 16.12.6 Stopper type home position return

For the stopper type home position return, by using the JOG operation, manual pulse generator operation, or others, a workpiece is pressed against a mechanical stopper, and the position where it is stopped is used as the home position.

### (1) Device/parameter

Set input devices and parameters as shown below.

| Item                                                 | Used device/parameter                                             | Setting                                                                                                    |
|------------------------------------------------------|-------------------------------------------------------------------|----------------------------------------------------------------------------------------------------|
| Automatic operation mode of the program method       | MD0 (Operation mode selection 1)                                  | Switch on MD0.                                                                                                    |
| Stopper type home position return                    | [Pr. PT04]                                                        | 3: Select the stopper type.                                                                                                    |
| Home position return direction                       | [Pr. PT04]                                                        | Refer to (2) of section 5.4.1 to select the home position return direction.                                                                                                    |
| Home position return speed                           | [Pr. PT05]                                                        | Set the rotation speed until the workpiece is pressed against the mechanical stopper.                                                                                               |
| Stopper time                                         | [Pr. PT10]                                                        | Set the time from when the home position data is<br>obtained after the workpiece is pressed against the<br>stopper until when ZP (home position return<br>completion) is outputted. |
| Stopper type home position return torque limit value | [Pr. PT11]                                                        | Set the servo motor torque limit value at the execution of the stopper type home position return.                                                                                   |
| Home position return<br>acceleration time constant   | [Pr. PC30]                                                        | The acceleration time constant set for [Pr. PC30] is used.                                                                                                    |
| Home position return deceleration time constant      | [Pr. PC31]                                                        | The deceleration time constant set for [Pr. PC31] is used.                                                                                                    |
| Home position return position data                   | [Pr. PT08]                                                        | Set the current position at the home position return completion.                                                                                                    |
| Program                                              | DI0 (Program No. selection 1) to<br>DI7 (Program No. selection 8) | Select a program containing a "ZRT" command, which performs the home position return.                                                                                               |

### (2) Timing chart

The following shows a timing chart after a program containing a "ZRT" command is selected.

| MD0 (Operation mode selection 1)        | ON -<br>OFF |                            |                            |                     |                                    |
|-----------------------------------------|-------------|----------------------------|----------------------------|---------------------|------------------------------------|
| MEND (Travel completion)                | ON<br>OFF   |                            |                            |                     |                                    |
| PED (Position end)                      | ON<br>OFF - |                            |                            |                     |                                    |
| CPO (Rough match)                       | ON<br>OFF   |                            |                            | <br> <br> <br> <br> |                                    |
| ZP<br>(Home position return completion) | ON<br>OFF - |                            |                            |                     |                                    |
| Forward re                              | otation     | Acceleration time constant | Home position return speed |                     | Home position return position data |
| Servo motor speed 0 r/min<br>Reverse ro | otation     |                            | 3 ms or shorter            | Stopper             |                                    |
| ST1 (Forward rotation start)            | ON<br>OFF - |                            | 5 ms or longer             |                     |                                    |
| ST2 (Reverse rotation start)            | ON<br>OFF - |                            |                            |                     |                                    |
| TLC (Limiting torque)                   | ON<br>OFF - |                            |                            | <u>ا</u>            | Stopper time                       |
| Torque limit value                      | -           | [Pr. PC35]                 | [Pr. PT11] (Note)          |                     | [Pr. PC35]                         |

Note. The following torque limits are enabled.

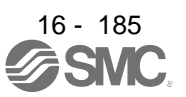

# **16. POSITIONING MODE**

| Input device | (0: Off, 1: On) |          |   | Enabled torque limit |          |
|--------------|-----------------|----------|---|----------------------|----------|
| TL1          | TL              |          |   | value                |          |
| 0            | 0               |          |   | Pr. PT11             |          |
| 0            | 1               | TLA      | > | Pr. PT11             | Pr. PT11 |
| 0            | 1               | TLA      | < | Pr. PT11             | TLA      |
| 1            | 0               | Pr. PC35 | > | Pr. PT11             | Pr. PT11 |
| 1            | 0               | Pr. PC35 | < | Pr. PT11             | Pr. PC35 |
| 1            |                 | TLA      | > | Pr. PT11             | Pr. PT11 |
| 1            | I               | TLA      | < | Pr. PT11             | TLA      |

The setting value of [Pr. PT08 Home position return position data] is used as the position address at the home position return completion.

16.12.7 Home position ignorance (servo-on position as home position)

POINT
 ●To perform a home position return by using the home position ignorance, selecting a program containing a "ZRT" command is not required.

The position at servo-on is used as the home position.

#### (1) Device/parameter

Set input devices and parameters as shown below.

| Item                               | Used device/parameter | Setting                                                                     |
|------------------------------------|-----------------------|-----------------------------------------------------------------------------|
| Home position ignorance            | [Pr. PT04]            | 4: Select the home position ignorance (servo-on position as home position). |
| Home position return position data | [Pr. PT08]            | Set the current position at the home position return completion.            |

(2) Timing chart

| SON (Servo-on)        | ON OFF                      |                                    |
|-----------------------|-----------------------------|------------------------------------|
|                       |                             |                                    |
| PD (Peady)            | ON                          |                                    |
| ND (Neauy)            | OFF                         |                                    |
|                       | ON                          |                                    |
|                       | OFF                         |                                    |
|                       | ON                          | 1                                  |
| PED (Position end)    | OFF                         |                                    |
|                       | ON                          |                                    |
| CPO (Rough match)     | OFF                         |                                    |
| ZP                    | ON                          |                                    |
| (Home position return | completion) OFF             |                                    |
|                       |                             | Home position return position data |
|                       | Forward rotation            |                                    |
| Servo motor speed     | 0 r/min<br>Reverse rotation | •                                  |

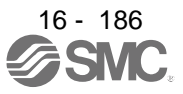

16.12.8 Dog type rear end reference home position return

# POINT

• This home position return method depends on the timing of reading DOG (Proximity dog) that has detected the rear end of a proximity dog. Therefore, when a home position return is performed at a creep speed of 100 r/min, the home position has an error of 6400 pulses. The higher the creep speed, the greater the error of the home position.

Deceleration starts at the front end of a proximity dog. After the rear end is passed, the position is shifted by the travel distance after proximity dog and the home position shift distance. The position after the shifts is used as the home position. The home position return is available independently of the Z-phase signal.

### (1) Device/parameter

Set input devices and parameters as shown below.

| Item                                             | Used device/parameter                                             | Setting                                                                                                    |
|--------------------------------------------------|-------------------------------------------------------------------|----------------------------------------------------------------------------------------------------|
| Automatic operation mode of the program method   | MD0 (Operation mode selection 1)                                  | Switch on MD0.                                                                                                |
| Dog type rear end reference home position return | [Pr. PT04]                                                        | 5: Select the dog type (rear end detection/rear end reference).                                               |
| Home position return direction                   | [Pr. PT04]                                                        | Refer to (2) of section 5.4.1 to select the home position return direction.                                   |
| Dog input polarity                               | [Pr. PT29]                                                        | Refer to (2) of section 5.4.1 to select the dog input polarity.                                               |
| Home position return speed                       | [Pr. PT05]                                                        | Set the rotation speed specified until a dog is detected.                                                     |
| Creep speed                                      | [Pr. PT06]                                                        | Set the rotation speed specified after a dog is detected.                                                     |
| Home position shift distance                     | [Pr. PT07]                                                        | Set this item to shift the home position, which is specified after the rear end of a proximity dog is passed. |
| Travel distance after<br>proximity dog           | [Pr. PT09]                                                        | Set the travel distance specified after the rear end of a proximity dog is passed.                            |
| Home position return acceleration time constant  | [Pr. PC30]                                                        | The acceleration time constant set for [Pr. PC30] is used.                                                    |
| Home position return deceleration time constant  | [Pr. PC31]                                                        | The deceleration time constant set for [Pr. PC31] is used.                                                    |
| Home position return position data               | [Pr. PT08]                                                        | Set the current position at the home position return completion.                                              |
| Program                                          | DI0 (Program No. selection 1) to<br>DI7 (Program No. selection 8) | Select a program containing a "ZRT" command, which performs the home position return.                         |

### (2) Timing chart

The following shows a timing chart after a program containing a "ZRT" command is selected.

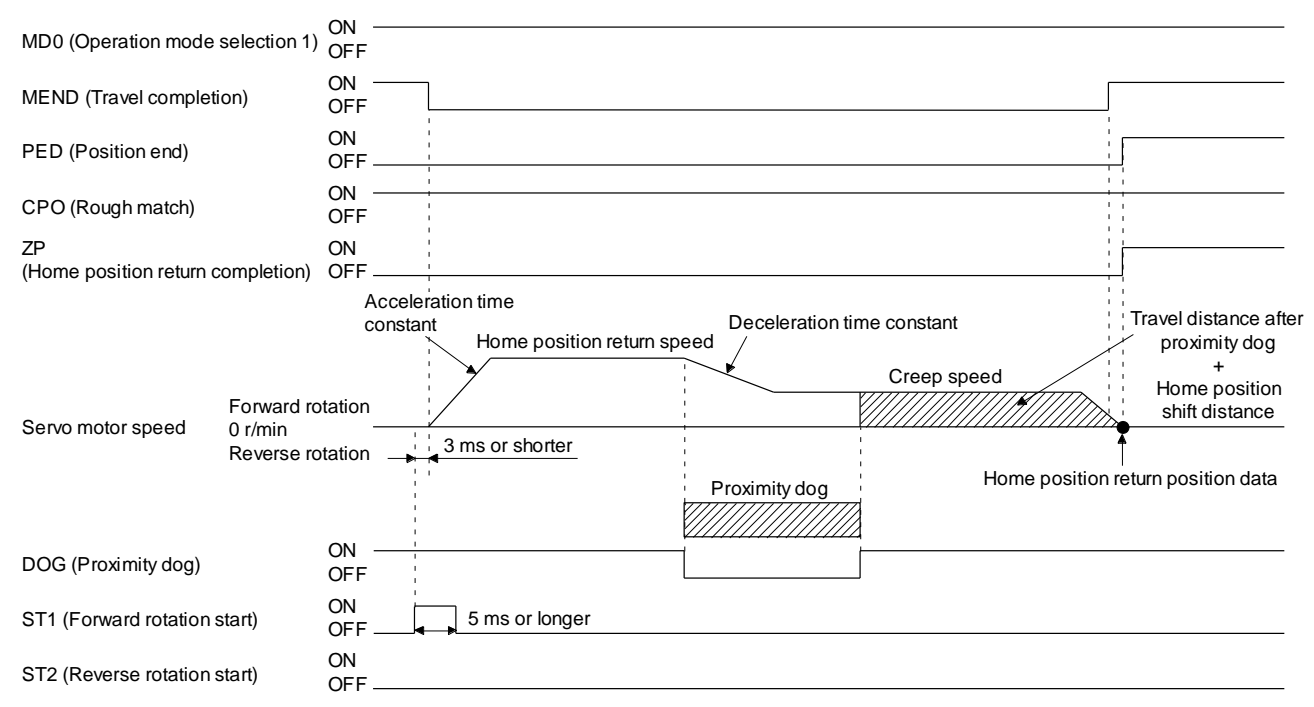

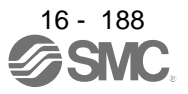

### 16.12.9 Count type front end reference home position return

### POINT

- This home position return method depends on the timing of reading DOG (Proximity dog) that has detected the front end of a proximity dog. Therefore, when a home position return is performed at a creep speed of 100 r/min, the home position has an error of 6400 pulses. The higher the creep speed, the greater the error of the home position.
- ●After the front end of a proximity dog is detected, when a home position return ends without reaching the creep speed, [AL. 90.2] occurs. Set the travel distance after proximity dog and the home position shift distance enough for deceleration from the home position return speed to the creep speed.

### (1) Device/parameter

Set input devices and parameters as shown below.

| Item                                                      | Used device/parameter                                             | Setting                                                                                                   |
|-----------------------------------------------------------|-------------------------------------------------------------------|----------------------------------------------------------------------------------------------------|
| Automatic operation mode of the program method            | MD0 (Operation mode selection 1)                                  | Switch on MD0.                                                                                            |
| Count type front end<br>reference home position<br>return | [Pr. PT04]                                                        | 6: Select the count type (front end detection/ front end reference).                                      |
| Home position return direction                            | [Pr. PT04]                                                        | Refer to (2) of section 5.4.1 to select the home position return direction.                               |
| Dog input polarity                                        | [Pr. PT29]                                                        | Refer to (2) of section 5.4.1 to select the dog input polarity.                                           |
| Home position return speed                                | [Pr. PT05]                                                        | Set the rotation speed specified until a dog is detected.                                                 |
| Creep speed                                               | [Pr. PT06]                                                        | Set the rotation speed specified after a dog is detected.                                                 |
| Home position shift distance                              | [Pr. PT07]                                                        | Set this to shift the home position, which is specified after the front end of a proximity dog is passed. |
| Travel distance after<br>proximity dog                    | [Pr. PT09]                                                        | Set the travel distance specified after the front end of the proximity dog is passed.                     |
| Home position return acceleration time constant           | [Pr. PC30]                                                        | The acceleration time constant set for [Pr. PC30] is used.                                                |
| Home position return deceleration time constant           | [Pr. PC31]                                                        | The deceleration time constant set for [Pr. PC31] is used.                                                |
| Home position return position data                        | [Pr. PT08]                                                        | Set the current position at the home position return completion.                                          |
| Program                                                   | DI0 (Program No. selection 1) to<br>DI7 (Program No. selection 8) | Select a program containing a "ZRT" command, which performs the home position return.                     |

### (2) Timing chart

The following shows a timing chart after a program containing a "ZRT" command is selected.

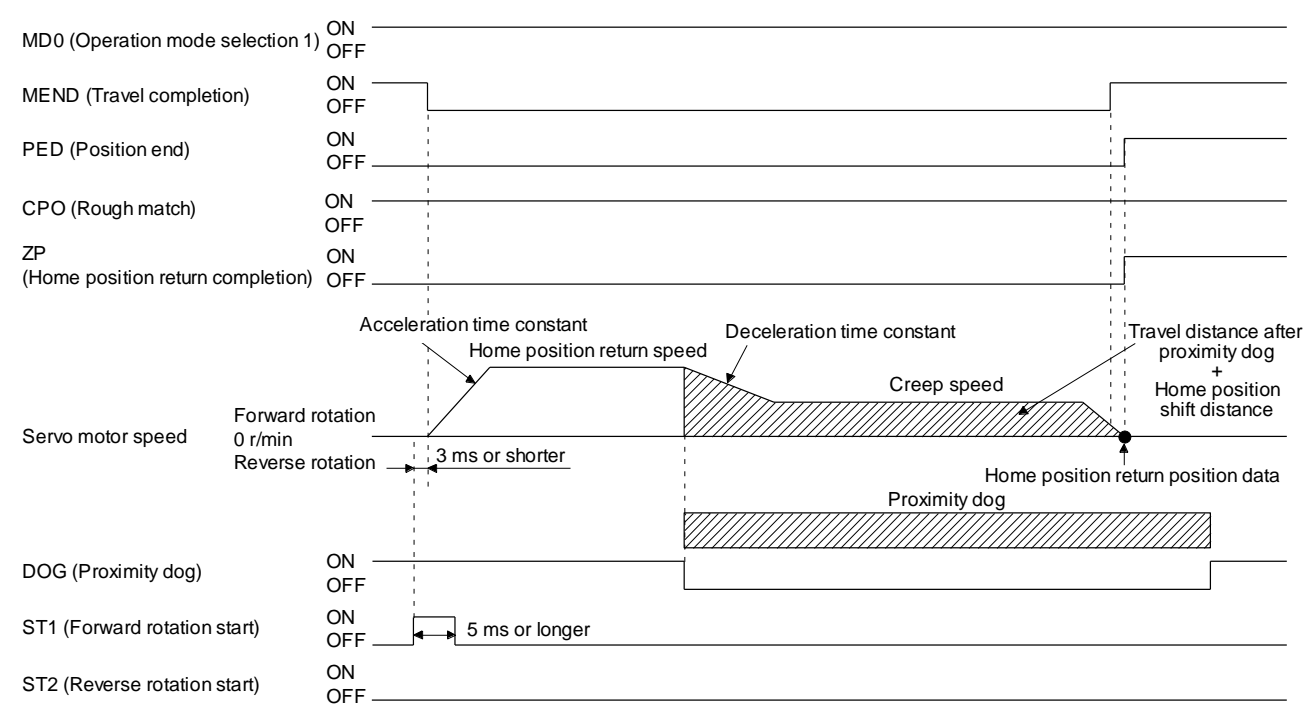

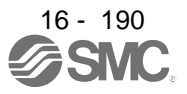

### 16.12.10 Dog cradle type home position return

You can use the position, which is specified by the first Z-phase signal after the front end of a proximity dog is detected, as the home position.

## (1) Device/parameter

Set input devices and parameters as shown below.

| Item                                            | Used device/parameter                                             | Setting                                                                               |
|-------------------------------------------------|-------------------------------------------------------------------|---------------------------------------------------------------------------------------|
| Automatic operation mode of the program method  | MD0 (Operation mode selection 1)                                  | Switch on MD0.                                                                        |
| Dog cradle type home<br>position return         | [Pr. PT04]                                                        | 7: Select the dog cradle type.                                                        |
| Home position return direction                  | [Pr. PT04]                                                        | Refer to (2) of section 5.4.1 to select the home position return direction.           |
| Dog input polarity                              | [Pr. PT29]                                                        | Refer to (2) of section 5.4.1 to select the dog input polarity.                       |
| Home position return speed                      | [Pr. PT05]                                                        | Set the rotation speed specified until a dog is detected.                             |
| Creep speed                                     | [Pr. PT06]                                                        | Set the rotation speed specified after a dog is detected.                             |
| Home position shift distance                    | [Pr. PT07]                                                        | Set this item to shift the home position, which is specified by the Z-phase signal.   |
| Home position return acceleration time constant | [Pr. PC30]                                                        | The acceleration time constant set for [Pr. PC30] is used.                            |
| Home position return deceleration time constant | [Pr. PC31]                                                        | The deceleration time constant set for [Pr. PC31] is used.                            |
| Home position return position data              | [Pr. PT08]                                                        | Set the current position at the home position return completion.                      |
| Program                                         | DI0 (Program No. selection 1) to<br>DI7 (Program No. selection 8) | Select a program containing a "ZRT" command, which performs the home position return. |

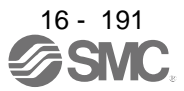

### (2) Timing chart

The following shows a timing chart after a program containing a "ZRT" command is selected.

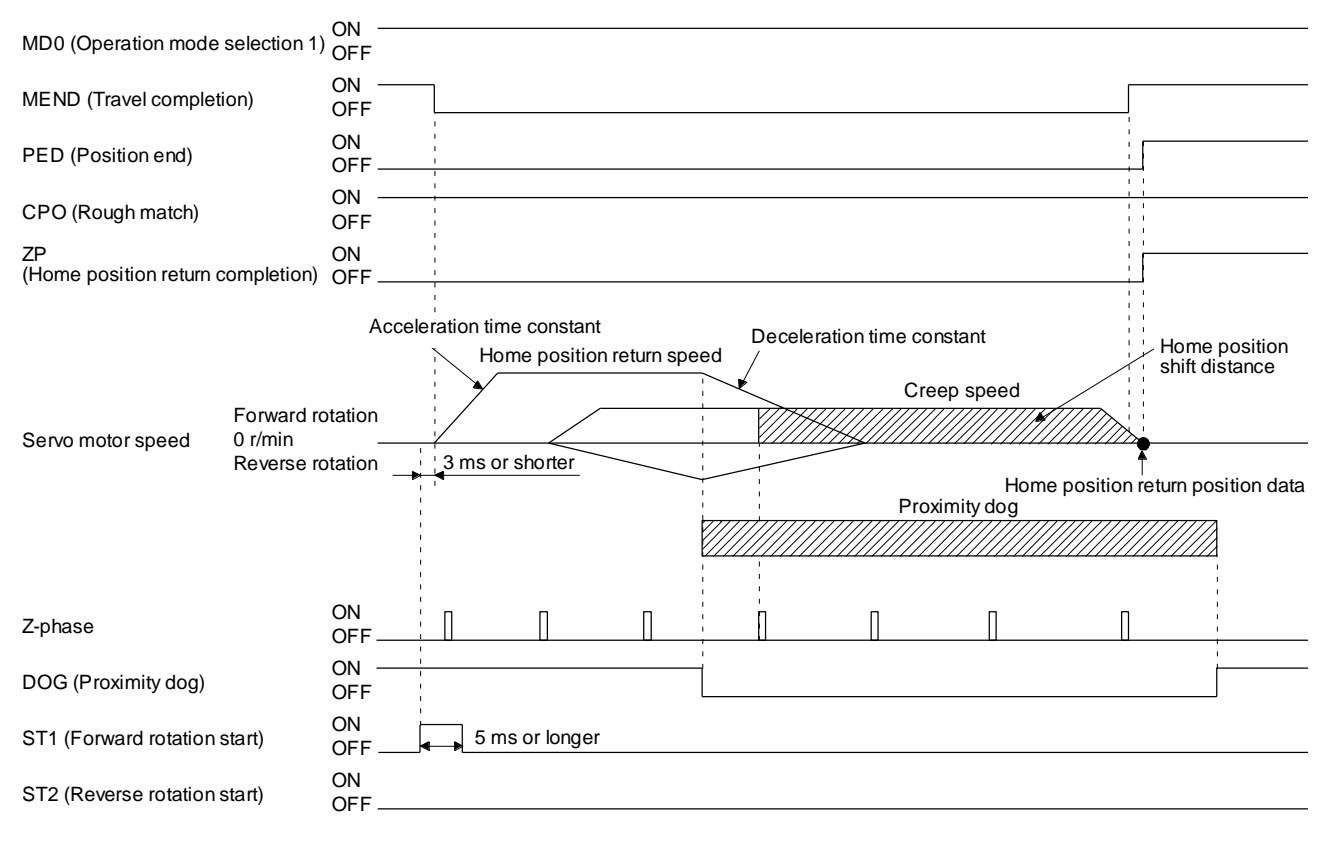

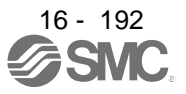

### 16.12.11 Dog type last Z-phase reference home position return

After the front end of a proximity dog is detected, the position is shifted away from the proximity dog at the creep speed in the reverse direction and then specified by the first Z-phase signal. The position of the first Z-phase signal is used as the home position.

### (1) Device/parameter

Set input devices and parameters as shown below.

| Item                                                       | Used device/parameter                                             | Setting                                                                                  |
|------------------------------------------------------------|-------------------------------------------------------------------|------------------------------------------------------------------------------------------|
| Automatic operation mode of the program method             | MD0 (Operation mode selection 1)                                  | Switch on MD0.                                                                           |
| Dog type last Z-phase<br>reference home position<br>return | [Pr. PT04]                                                        | 8: Select the dog type (front end detection/Z-<br>phase reference).                      |
| Home position return direction                             | [Pr. PT04]                                                        | Refer to (2) of section 5.4.1 to select the home position return direction.              |
| Dog input polarity                                         | [Pr. PT29]                                                        | Refer to (2) of section 5.4.1 to select the dog input polarity.                          |
| Home position return speed                                 | [Pr. PT05]                                                        | Set the rotation speed specified until a dog is detected.                                |
| Creep speed                                                | [Pr. PT06]                                                        | Set the rotation speed specified after a dog is detected.                                |
| Home position shift distance                               | [Pr. PT07]                                                        | Set this item to shift the home position, which is specified by the Z-phase signal.      |
| Home position return acceleration time constant            | [Pr. PC30]                                                        | The acceleration time constant set for [Pr. PC30] is used.                               |
| Home position return deceleration time constant            | [Pr. PC31]                                                        | The deceleration time constant set for [Pr. PC31] is used.                               |
| Home position return position data                         | [Pr. PT08]                                                        | Set the current position at the home position return completion.                         |
| Program                                                    | DI0 (Program No. selection 1) to<br>DI7 (Program No. selection 8) | Select a program containing a "ZRT" command,<br>which performs the home position return. |

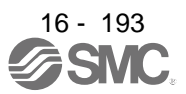

### (2) Timing chart

The following shows a timing chart after a program containing a "ZRT" command is selected.

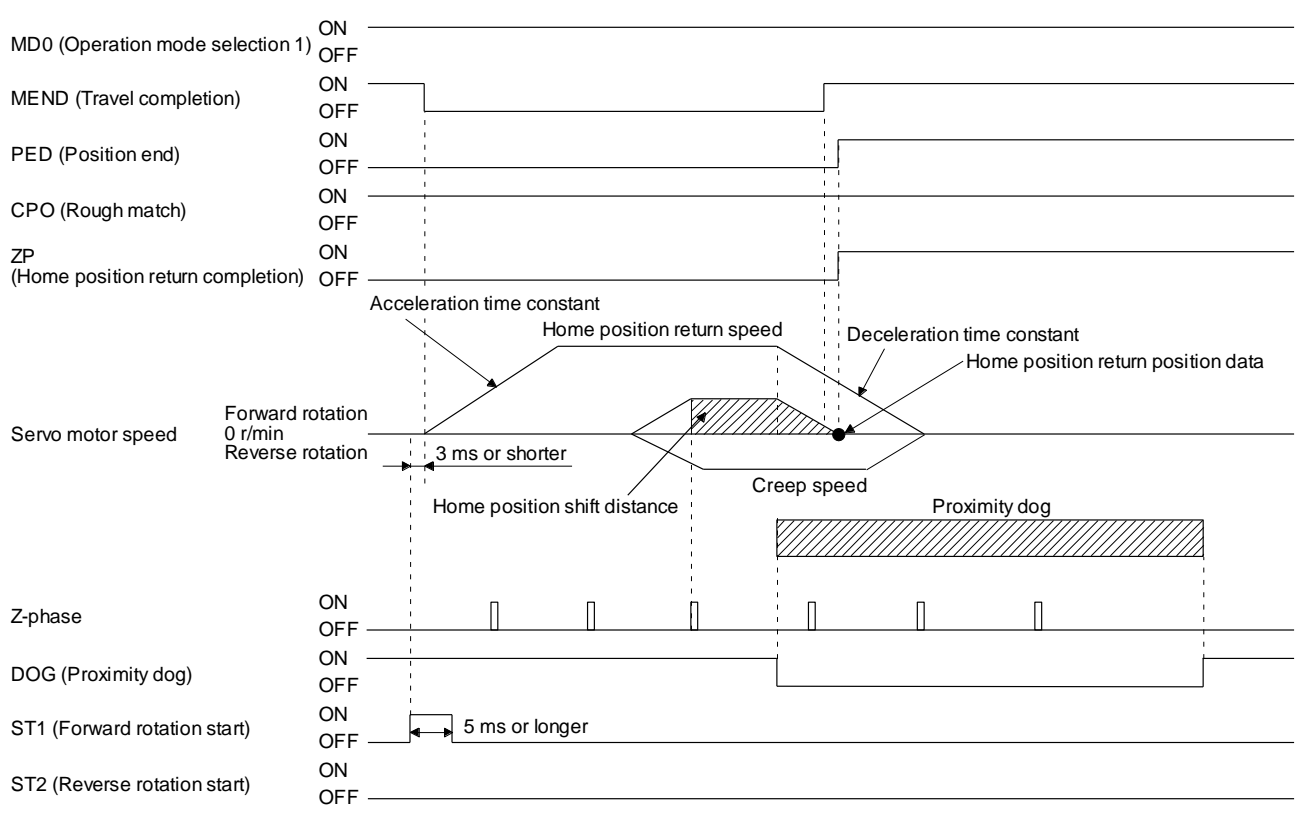

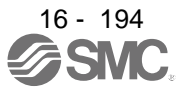

16.12.12 Dog type front end reference home position return type

# POINT

• This home position return method depends on the timing of reading DOG (Proximity dog) that has detected the front end of a proximity dog. Therefore, when a home position return is performed at a creep speed of 100 r/min, the home position has an error of 6400 pulses. The higher the creep speed, the greater the error of the home position.

The home position is where the machine moves the travel distance after proximity dog and the home position shift distance from the front end of a proximity dog.

The home position return is available independently of the Z-phase signal. Changing the creep speed may change the home position.

### (1) Device/parameter

Set input devices and parameters as follows.

| Item                                              | Used device/parameter                                             | Setting                                                                               |
|---------------------------------------------------|-------------------------------------------------------------------|---------------------------------------------------------------------------------------|
| Automatic operation mode of the program method    | MD0 (Operation mode selection 1)                                  | Switch on MD0.                                                                        |
| Dog type front end reference home position return | [Pr. PT04]                                                        | 9: Select the dog type (front end detection/ front end reference).                    |
| Home position return direction                    | [Pr. PT04]                                                        | Refer to section 5.4.1 (2) to select the home position return direction.              |
| Dog input polarity                                | [Pr. PT29]                                                        | Refer to section 5.4.1 (2) to select the dog input polarity.                          |
| Home position return speed                        | [Pr. PT05]                                                        | Set the rotation speed until a dog is detected.                                       |
| Creep speed                                       | [Pr. PT06]                                                        | Set the rotation speed after a dog is detected.                                       |
| Home position shift distance                      | [Pr. PT07]                                                        | Set this item to move the home position set when the Z-phase signal is given.         |
| Travel distance after<br>proximity dog            | [Pr. PT09]                                                        | Set the travel distance specified after the front end of the proximity dog is passed. |
| Home position return acceleration time constant   | [Pr. PC30]                                                        | The acceleration time constant set for [Pr. PC30] is used.                            |
| Home position return deceleration time constant   | [Pr. PC31]                                                        | The deceleration time constant set for [Pr. PC31] is used.                            |
| Home position return position data                | [Pr. PT08]                                                        | Set a current position at home position return completion.                            |
| Program                                           | DI0 (Program No. selection 1) to<br>DI7 (Program No. selection 8) | Select a program containing "ZRT" command that performs a home position return.       |

### (2) Timing chart

The following shows a timing chart after a program containing a "ZRT" command is selected.

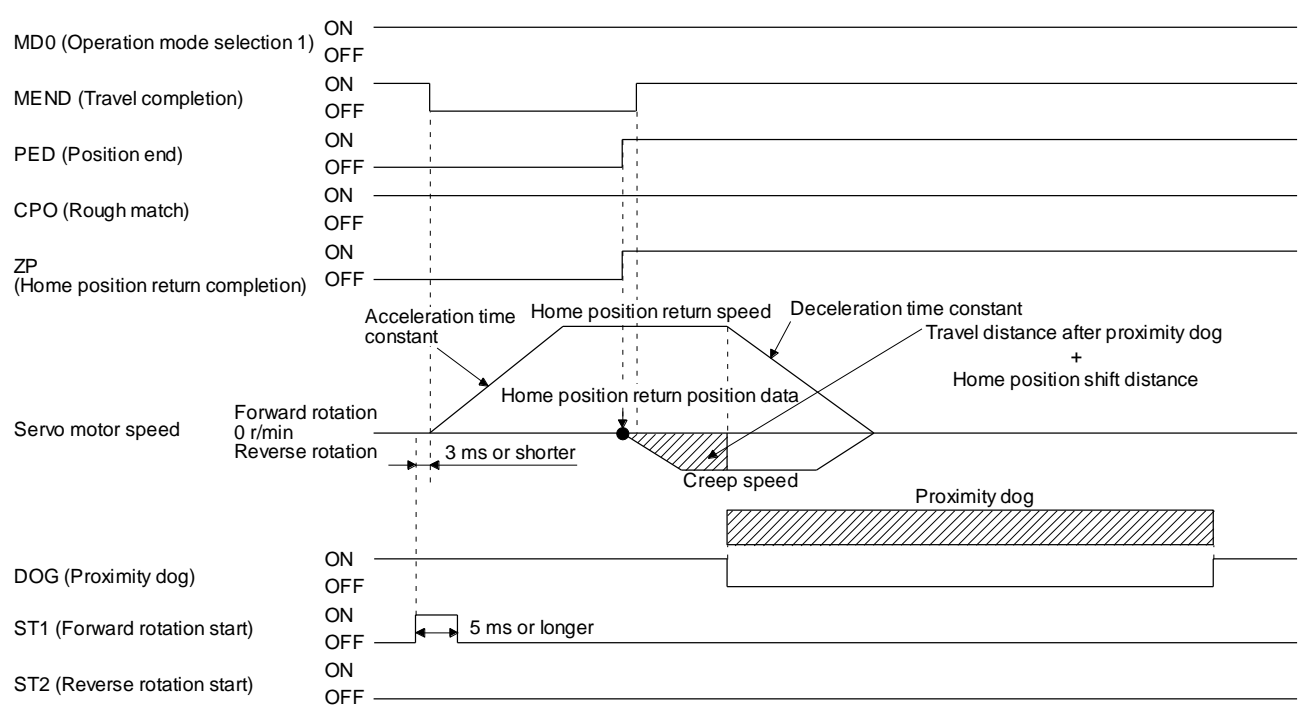

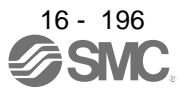

16.12.13 Dogless Z-phase reference home position return type

Starting from the Z-phase pulse position after the start of the home position return, the position is shifted by the home position shift distance. The position after the shifts is used as the home position.

### (1) Device/parameter

Set input devices and parameters as follows.

| Item                                              | Used device/parameter                                             | Setting                                                                         |
|---------------------------------------------------|-------------------------------------------------------------------|---------------------------------------------------------------------------------|
| Automatic operation mode of the program method    | MD0 (Operation mode selection 1)                                  | Switch on MD0.                                                                  |
| Dogless Z-phase reference<br>home position return | [Pr. PT04]                                                        | A: Select the dogless type (Z-phase reference).                                 |
| Home position return direction                    | [Pr. PT04]                                                        | Refer to section 5.4.1 (2) to select the home position return direction.        |
| Dog input polarity                                | [Pr. PT29]                                                        | Refer to section 5.4.1 (2) to select the dog input polarity.                    |
| Home position return speed                        | [Pr. PT05]                                                        | Set the rotation speed until a dog is detected.                                 |
| Creep speed                                       | [Pr. PT06]                                                        | Set the rotation speed after a dog is detected.                                 |
| Home position shift distance                      | [Pr. PT07]                                                        | Set this item to move the home position set when the Z-phase signal is given.   |
| Home position return acceleration time constant   | [Pr. PC30]                                                        | The acceleration time constant set for [Pr. PC30] is used.                      |
| Home position return deceleration time constant   | [Pr. PC31]                                                        | The deceleration time constant set for [Pr. PC31] is used.                      |
| Home position return position data                | [Pr. PT08]                                                        | Set a current position at home position return completion.                      |
| Program                                           | DI0 (Program No. selection 1) to<br>DI7 (Program No. selection 8) | Select a program containing "ZRT" command that performs a home position return. |

## (2) Timing chart

The following shows a timing chart after a program containing a "ZRT" command is selected.

| MD0 (Operation mode selection 1)              | ON<br>OFF                |                                                                                                    |  |
|-----------------------------------------------|--------------------------|----------------------------------------------------------------------------------------------------|--|
| MEND (Travel completion)                      | ON<br>OFF                |                                                                                                    |  |
| PED (Position end)                            | ON<br>OFF                |                                                                                                    |  |
| CPO (Rough match)                             | ON<br>OFF                |                                                                                                    |  |
| ZP (Home position return completion           | on) ON<br>OFF            |                                                                                                    |  |
| Forwar<br>Servo motor speed 0 r/min<br>Revers | d rotation<br>e rotation | Acceleration time Home position return speed Deceleration time constant<br>Home position return position data<br>3 ms or shorter<br>Home position shift distance |  |
| Z-phase                                       | ON<br>OFF                | Π                                                                                                    |  |
| ST1 (Forward rotation start)                  | ON<br>OFF                | 5 ms or longer                                                                                                    |  |
| ST2 (Reverse rotation start)                  | ON<br>OFF                |                                                                                                    |  |

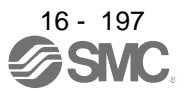

16.12.14 Automatic retract function used for the home position return

For a home position return using the proximity dog, when the home position return is started from the position on or beyond the proximity dog, the home position return is performed after the machine moves back to the position where the home position can be performed.

(1) When the current position is on the proximity dog When the current position is on the proximity dog, the machine moves backward automatically, and the home position return is performed.

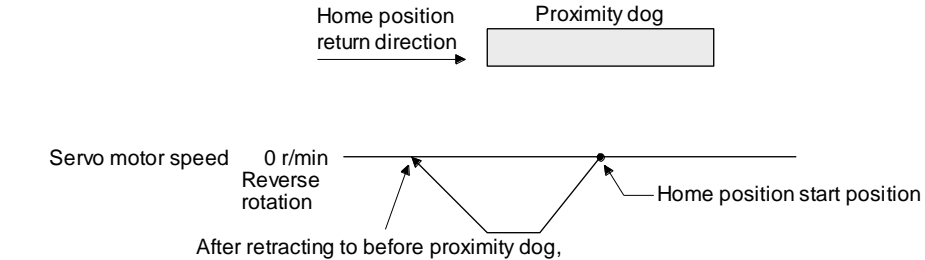

the home position return starts from here.

- (2) When the current position is beyond the proximity dog
  - At start-up, the operation is performed in the direction of the home position return. When LSP (Forward rotation stroke end) or LSN (Reverse rotation stroke end) is detected, the machine moves backward automatically. The machine passes and stops before the proximity dog, and the home position return is performed from the position again. If the proximity dog cannot be detected, the machine stops at LSP or LSN on the opposite side, and [AL. 90 Home position return incomplete warning] will occur.

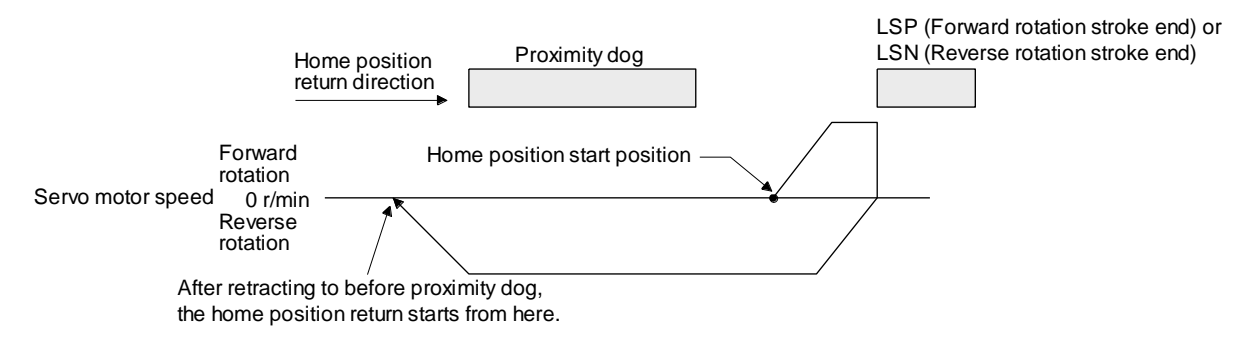

The software limit cannot be used with these functions.

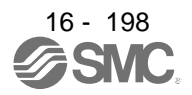

# **16.13 SERIAL COMMUNICATION OPERATION**

Using the RS-422 communication function, you can use to operate a driver from the PC or PLC...etc such as a personal computer.

This section explains the data communication procedure. Refer to chapter 10 for details of the connection between PC or PLC...etc and driver and of communication data.

### 16.13.1 Positioning operation using the program

Using the communication function can select program Nos., perform the positioning operation using the program by switching on ST1 (Forward rotation start).

### (1) Program selection

Select program No. 1 to 256 using the forced output of the device from the PC or PLC...etc (command [9] [2] and data No. [6] [0]).

### (2) Timing chart

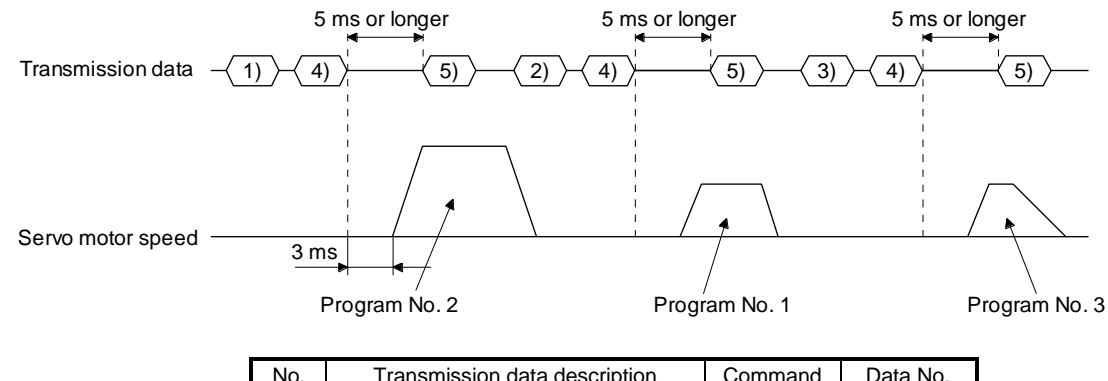

| No. | Transmission data description            | Command | Data No. |
|-----|------------------------------------------|---------|----------|
| 1)  | Select Program No. 2.                    | [9] [2] | [6] [0]  |
| 2)  | Select Program No. 1.                    | [9] [2] | [6] [0]  |
| 3)  | Select Program No. 3.                    | [9] [2] | [6] [0]  |
| 4)  | Switch on ST1 (Forward rotation start).  | [9] [2] | [6] [0]  |
| 5)  | Switch off ST1 (Forward rotation start). | [9] [2] | [6] [0]  |

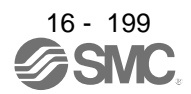

### 16.13.2 Multi-drop method (RS-422 communication)

Using the RS-422 communication function can use to operate multiple driver on the same bus. In this case, set station numbers to the driver because the PC or PLC...etc recognizes that the data currently being sent is for which driver. Set station Nos. with [Pr. PC20 Station number setting].

Always set one station No. to one driver. Setting one station number to multiple driver will disable a normal communication. When you use to operate multiple drivers under one command, use the group specification function in section 5.5.3.

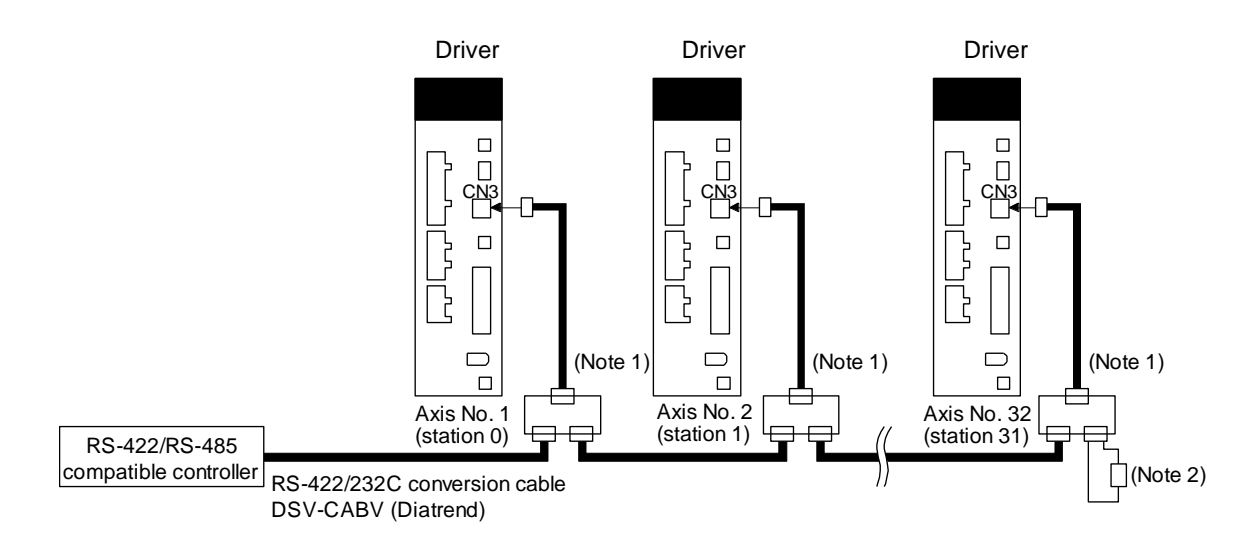

Note 1. The BMJ-8 (Hachiko Electric) is recommended as the branch connector.

2. The final axis must be terminated between RDP (pin No. 3) and RDN (pin No. 6) on the receiving side (driver) with a 150  $\Omega$  resistor.

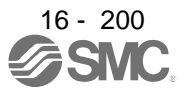

# **16. POSITIONING MODE**

### 16.13.3 Group specification

CAUTION •Set only one driver capable of returning data in a group. If multiple driver return data under commands from the PC or PLC...etc, the driver may malfunction.

When using multiple driver, you can set parameters with commands per group.

Up to 6 groups of a to f can be set. Set groups for each station with the communication commands of Mitsubishi general-purpose AC servo protocol.

(1) Group setting example

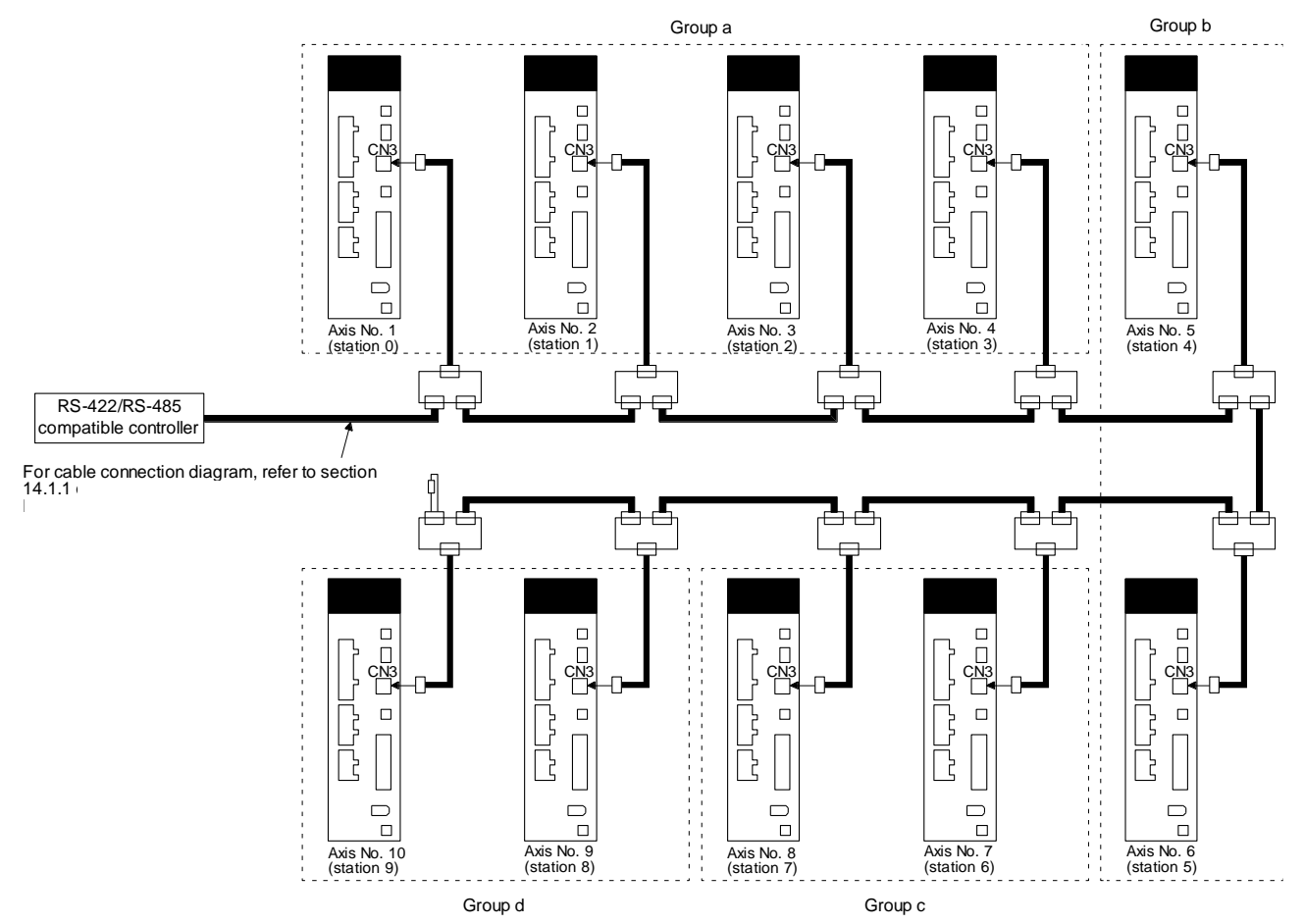

| Driver station No. | Group setting |
|--------------------|---------------|
| Station 0          |               |
| Station 1          |               |
| Station 2          | a             |
| Station 3          |               |
| Station 4          | 4             |
| Station 5          | D             |
| Station 6          |               |
| Station 7          | C             |
| Station 8          | d             |
| Station 9          | u             |

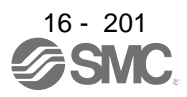

### (2) Timing chart

The following shows a timing chart of operation for each group performed with setting values set in program No. 1.

|         | Transmission data                 | $-\underbrace{(1)}_{-}\underbrace{(2)}_{+}\underbrace{(3)}_{+}\underbrace{(4)}_{-}\underbrace{(5)}_{+}\underbrace{(6)}_{-}\underbrace{(7)}_{-}\underbrace{(8)}_{+}\underbrace{(9)}_{-}\underbrace{(10)}_{-}\underbrace{(11)}_{+}\underbrace{(11)}_{+}(11)$ | 12)      |
|---------|-----------------------------------|----------------------------------------------------------------------------------------------------|----------|
|         | Station 0<br>Servo motor<br>speed |                                                                                                    |          |
| _       | Station 1<br>Servo motor<br>speed |                                                                                                    |          |
| Group a | Station 2<br>Servo motor<br>speed |                                                                                                    |          |
|         | Station 3<br>Servo motor<br>speed |                                                                                                    |          |
|         | Station 4<br>Servo motor<br>speed |                                                                                                    |          |
| Group b | Station 5<br>Servo motor<br>speed |                                                                                                    |          |
| Crown o | Station 6<br>Servo motor<br>speed |                                                                                                    |          |
| Group c | Station 7<br>Servo motor<br>speed |                                                                                                    |          |
| 0       | Station 8<br>Servo motor<br>speed |                                                                                                    | $\frown$ |
| Group a | Station 9<br>Servo motor<br>speed | /                                                                                                    |          |
|         |                                   | No Transmission data description Command Data No                                                                                                    | 1        |

| No. | Transmission data description            | Command | Data No. |
|-----|------------------------------------------|---------|----------|
| 1)  | Select Program No. 1 in group a.         | [9] [2] | [6] [0]  |
| 2)  | Switch on ST1 (Forward rotation start).  | [9] [2] | [6] [0]  |
| 3)  | Switch off ST1 (Forward rotation start). | [9] [2] | [6] [0]  |
| 4)  | Select Program No. 1 in group b.         | [9] [2] | [6] [0]  |
| 5)  | Switch on ST1 (Forward rotation start).  | [9] [2] | [6] [0]  |
| 6)  | Switch off ST1 (Forward rotation start). | [9] [2] | [6] [0]  |
| 7)  | Select Program No. 1 in group c.         | [9] [2] | [6] [0]  |
| 8)  | Switch on ST1 (Forward rotation start).  | [9] [2] | [6] [0]  |
| 9)  | Switch off ST1 (Forward rotation start). | [9] [2] | [6] [0]  |
| 10) | Select Program No. 1 in group d.         | [9] [2] | [6] [0]  |
| 11) | Switch on ST1 (Forward rotation start).  | [9] [2] | [6] [0]  |
| 12) | Switch off ST1 (Forward rotation start). | [9] [2] | [0] [6]  |

Besides this, you can perform simultaneous writing of parameters common to stations of each group, reset alarms, etc.

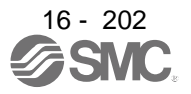

# 16.14 INCREMENTAL VALUE COMMAND METHOD

When using this driver under the incremental value command method, you must change the setting of [Pr. PT01].

As position data, set the travel distance from the current address to the target address. The incremental value command method enables infinitely long constant rate of feeding.

Setting range: -999999 to 9999999 [×10<sup>STM</sup> µm] (STM = Feed length multiplication [Pr. PT03])

-999999 to 999999 [×10<sup>(STM-4)</sup> inch] (STM = Feed length multiplication [Pr. PT03]) -999999 to 999999 [pulse]

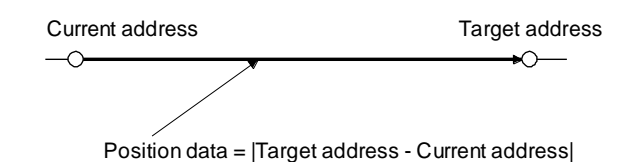

This section indicates contents different from the absolute value command method (factory setting) when this driver is used under the incremental value command method.

(1) Parameter setting

Set [Pr. PT01] to select the incremental value command method as shown below.

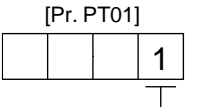

Incremental value command method

## (2) Command

The command contents of "MOV" and "MOVA" are changed as follows. There are no changes in other command. Thus, the command contents are the same between "MOV" and "MOVI", and between "MOVA" and "MOVI".

| Command | Name                                                 | Setting                 | Setting range            | Unit                  | Indirect<br>specifica<br>tion | Description                                                                                                    |
|---------|------------------------------------------------------|-------------------------|--------------------------|-----------------------|-------------------------------|----------------------------------------------------------------------------------------------------|
| MOV     | Incremental value travel command                     | MOV (setting value)     | -<br>999999 to<br>999999 | ×10 <sup>s™</sup> µm  | 0                             | The servo motor rotates using the set value as the incremental value.<br>The same as "MOVI" command                                                                                                    |
| MOVA    | Incremental<br>value<br>continuous<br>travel command | MOVA<br>(setting value) | -<br>999999 to<br>999999 | ×10 <sup>sтм</sup> µm | 0                             | The servo motor rotates continuously as the set incremental value.<br>Make sure to describe this command after the "MOV" command. If this command is described after other command, an error will occur.<br>The same as "MOVIA" command |

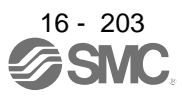

### (3) Program example

|            | Command                                         |                                                                                                    | Description                                         |                                                                                                    |
|------------|-------------------------------------------------|----------------------------------------------------------------------------------------------------|-----------------------------------------------------|----------------------------------------------------------------------------------------------------|
| SPN        | (1000)                                          | Servo motor speed                                                                                                  | 1000 [r/min]                                        | a) ]                                                                                                    |
| STA        | (200)                                           | Acceleration time constant                                                                                         | 200 [ms]                                            | b)                                                                                                    |
| STB        | (300)                                           | Deceleration time constant                                                                                         | 300 [ms]                                            | c)                                                                                                    |
| MOV        | I (1000)                                        | Incremental value travel command                                                                                   | 1000 [×10 <sup>s™</sup> µm]                         | d)                                                                                                    |
| TIM (      | 100)                                            | Dwell                                                                                                    | 100 [ms]                                            | e)                                                                                                    |
| SPN        | (500)                                           | Servo motor speed                                                                                                  | 500 [r/min]                                         | f)                                                                                                    |
| STA        | (200)                                           | Acceleration/deceleration time<br>constant                                                                         | 200 [ms]                                            | g)                                                                                                    |
| STB        | (300)                                           | Deceleration time constant                                                                                         | 300 [ms]                                            | h)                                                                                                    |
| MOV        | I (1000)                                        | Incremental value travel command                                                                                   | 1000 [×10 <sup>s™</sup> µm]                         | i)                                                                                                    |
| SPN        | (1000)                                          | Servo motor speed                                                                                                  | 1000 [r/min]                                        | j) 🚛                                                                                                    |
| MOV        | IA (1000)                                       | Incremental value continuous travel command                                                                        | 1000 [×10 <sup>s™</sup> µm]                         | k)                                                                                                    |
| STO        | P                                               | Program stop                                                                                                    |                                                     |                                                                                                    |
|            |                                                 | b) Acceleration time<br>constant (200 ms) c) Deceleration<br>constant (300                                         | time<br>0 ms)<br>) Acceleration time cc<br>(200 ms) | h) Deceleration time<br>constant (300 ms)                                                                                                    |
| motor<br>1 | Forward rotation<br>0 r/min<br>Reverse rotation | a) Servo motor<br>speed<br>(1000 r/min)<br>d) Incremental value<br>travel command<br>(1000 × 10 <sup>STM</sup> μm) | f) Servo motor<br>(500 r/min)<br>ell<br>0 ms)       | )) Servo motor<br>speed<br>r speed<br>(1000 r/min)<br>i) Incremental value<br>travel command<br>(1000 $\times 10^{\text{STM}} \mu\text{m}$ ) (1000 $\times 10^{\text{STM}} \mu\text{m}$ ) |

# 16.15 ROLL FEED MODE USING THE ROLL FEED DISPLAY FUNCTION

Refer to section 4.5 for parameter settings of roll feed display function, position data unit and operation method.

When the roll feed display function is used, the status display of the current position at start will be 0.

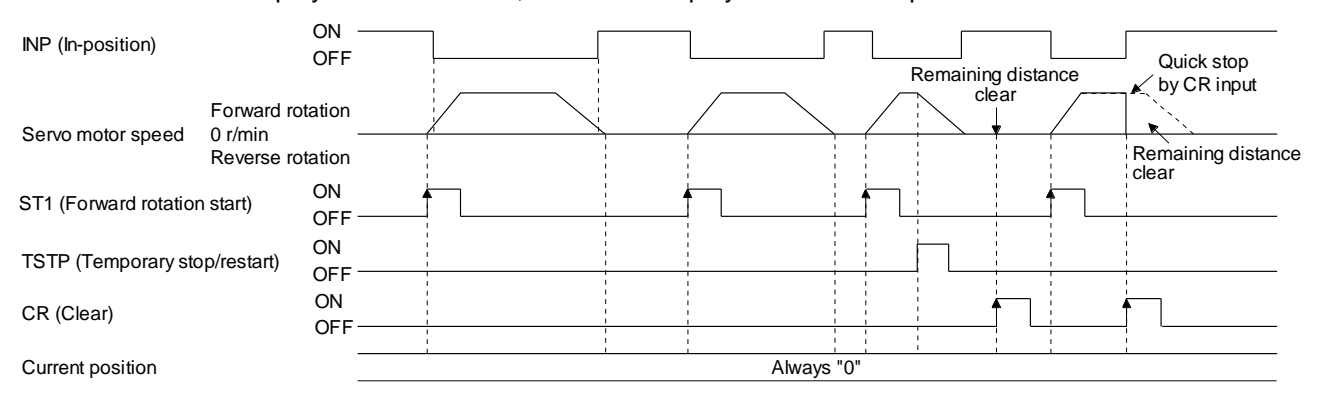

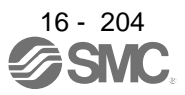

# 16.16 PROGRAM SETTING METHOD

The following shows the setting method of programs using setup software (MR Configurator2<sup>™</sup>).

### 16.16.1 Setting procedure

Click "Positioning-data" in the menu bar and click "Program" in the menu.

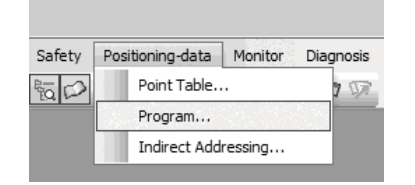

The following window will be displayed by clicking.

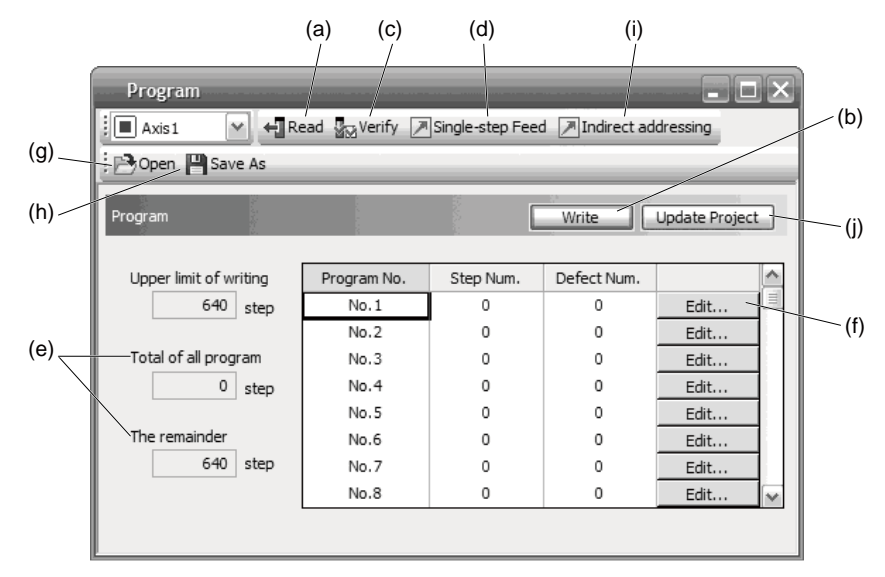

(1) Reading program (a)

Click "Read" to read and display programs stored in the driver.

- (2) Writing program (b)Click "Write" to write the changed programs to the driver.
- (3) Verifying program (c)
   Click "Verify" to verify the contents of programs in the personal computer with contents of programs of the driver.
- (4) Single-step feed (d)

Click "Single-step Feed" to perform the single-step feed test operation. Refer to section 3.1.9 or 3.2.9 for details.

(5) Number of steps (e)

Used number of steps in all programs and remained steps are displayed.

(6) Editing program (f)

You can edit any program. Click "Edit" to open the window for program edit. For the rotation direction, refer to section 5.8.2.

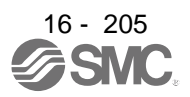

# **16. POSITIONING MODE**

- (7) Reading program file (g)Click "Open" to read the point table data.
- (8) Saving program file (h)Click "Save As" to save the program.
- (9) Indirect addressing (i)
   Click "Indirect addressing" to open the indirect addressing window. Refer to section 5.8.3 for details.
- (10) Updating project (j)Click "Update Project" to update the program to a project.
- 16.16.2 Window for program edit

You can create programs with the window for program edit.

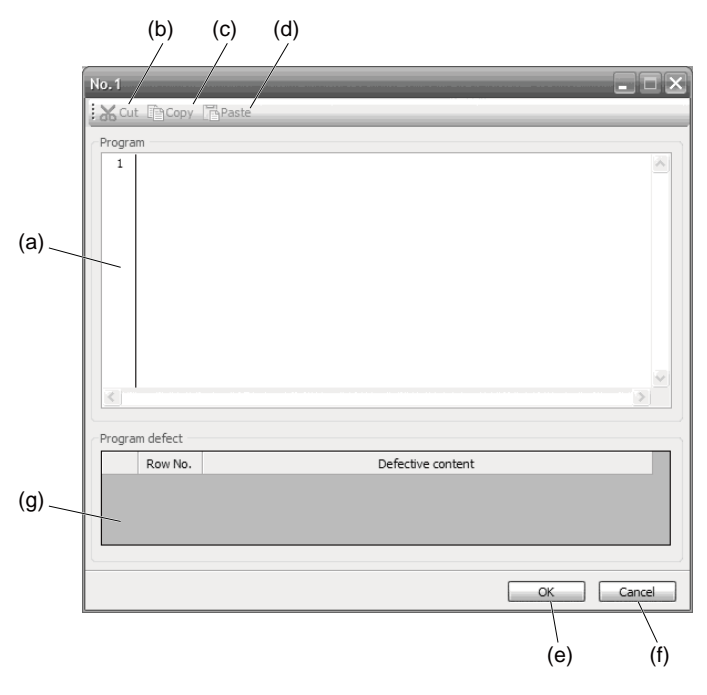

# (1) Program edit (a)

Input commands to the program edit area (a) in text format.

(2) Cutting text (b)

Select any text of the program edit area and click "Cut" to cut the selected text.

(3) Copying text (c)

Select any text of the program edit area and click "Copy" to copy the selected text to the clipboard.

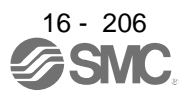

# **16. POSITIONING MODE**

(4) Pasting text (d)

Click "Paste" to paste the copied text on the clipboard to a specified place of the program edit area.

- (5) Ending window for program (e) Click "OK" to execute the edit check. When the edit check completes with no error, the edit will finish and the window for program edit will be closed. When the edit check detects an error in the program, it will be displayed.
- (6) Canceling window for program edit (f)Click "Cancel" to close the window for program edit without saving the program currently being edited.
- (7) Displaying error (g)

When the edit check of (5) detects an error in the program, the row No. and content of the error will be displayed. Click the error content, the cursor will move to the row of the corresponding program.

16.16.3 Indirect addressing window

Set general purpose registers (D1 to D4 and R1 to R4) in this screen.

|     | Indirect addressir           | ng                           | . 🗆 🗙 |       |
|-----|------------------------------|------------------------------|-------|-------|
|     | Axis1 💌 🗷                    | Program                      |       |       |
|     | Units in position specificat | ion: 0.001 mm                |       |       |
| (b) | Range in position specifica  | ation: (-999.999-999.999) mm |       | (a)   |
|     | <b>D1</b> 100                | Set value of D1              |       |       |
|     | <b>D2</b> 200                | Set value of D2              |       |       |
|     | 0                            | Set value of D3              |       |       |
|     | <b>D4</b> 0                  | Set value of D4              |       | . (c) |
|     | <b>R1</b> 1000               | Set value of R1              | -     | (0)   |
|     | <b>R2</b> 0                  | Set value of R2              | 4     |       |
|     | <b>R3</b> 0                  | Set value of R3              | 4     |       |
|     | <b>R4</b> 0                  | Set value of R4              | 4     |       |
|     |                              |                              |       |       |

## (1) Register edit field (a)

Set general purpose register values of D1 to D4 and R1 to R4.

# (2) Register reference field (b)

The last register value read from the driver is displayed.

(3) ROM writing (c)

You can write register values (D1 to D4 and R1 to R4) stored in the driver to the driver.

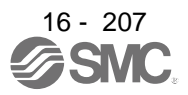

# 16.17 HOW TO USE INDEXER

#### POINT

- In the absolute position detection system, rotating the shaft one revolution or more during power-off may erase a home position. Therefore, do not rotate the shaft one revolution or more during power-off. When a home position is erased, [AL. 90 Home position return incomplete warning] will occur. Then, execute the home position return again.
- There are the following restrictions on the number of gear teeth on machine side ([Pr. PA06 Number of gear teeth on machine side]) and the servo motor speed (N).
  - When CMX ≤ 2000, N < 3076.7 r/min
  - When CMX > 2000, N < (3276.7 CMX)/10 r/min</li>

When the servo motor is operated at a servo motor speed higher than the limit value, [AL. E3 Absolute position counter warning] will occur.

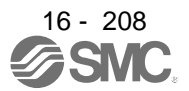

# **16. POSITIONING MODE**

#### 16.17.1 Power on and off procedures

When the driver is powered on for the first time, the control mode is set to position control mode. (Refer to section 4.2.1.)

This section provides a case where the driver is powered on after setting the positioning mode.

(1) Power-on

Switch power on in the following procedure. Always follow this procedure at power-on.

- 1) Switch off SON (Servo-on).
- 2) Make sure that ST1 (Forward rotation start) is off.
- 3) Switch on the main circuit power supply and control circuit power supply. The display shows "C", and in 2 s later, shows data.

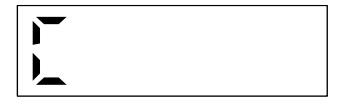

#### (2) Power-off

- 1) Switch off ST1 (Forward rotation start).
- 2) Switch off SON (Servo-on).
- 3) Switch off the main circuit power supply and control circuit power supply.

#### 16.17.2 Stop

If any of the following situations occurs, the driver suspends the running of the servo motor and brings it to a stop.

Refer to section 3.10 for the servo motor with an electromagnetic brake.

| Operation/command                                                            | Stopping condition                                                                                                    |
|------------------------------------------------------------------------------|----------------------------------------------------------------------------------------------------|
| Switch off SON (Servo-on).                                                   | The base circuit is shut off and the servo motor coasts.                                                                                                    |
| Alarm occurrence                                                             | The servo motor decelerates to a stop with the command. With some alarms, however, the dynamic brake operates to bring the servo motor to a stop. (Refer to chapter 8.) |
| EM2 (Forced stop 2) off                                                      | The servo motor decelerates to a stop with the command. [AL. E6 Servo forced stop warning] occurs. Refer to section 2.3 for EM1.                                        |
| STO (STO1, STO2) off                                                         | The base circuit is shut off and the dynamic brake operates to bring the servo motor to a stop.                                                                         |
| LSP (Forward rotation stroke end) off, LSN (Reverse rotation stroke end) off | It will bring the motor to a sudden stop and make it servo-locked. It can be run in the opposite direction.                                                             |

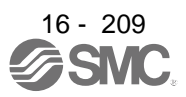

## 16.17.3 Test operation

Before starting actual operation, perform test operation to make sure that the machine operates normally. Refer to section 6.1.1 for how to power on and off the driver.

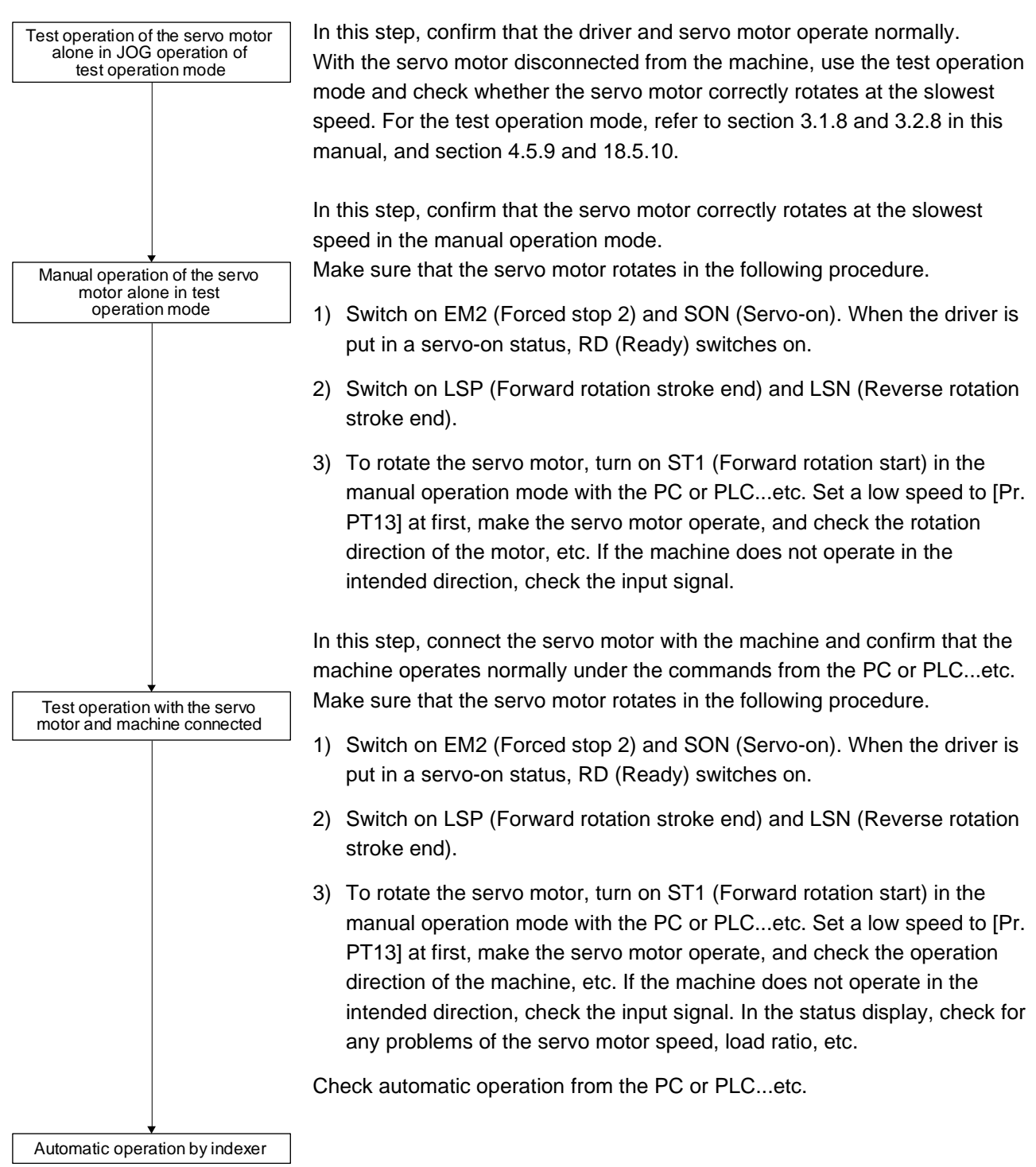

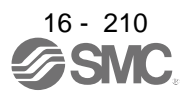

### 16.17.4 Parameter setting

| er method, assign the following input device to CN1-18 pin with [Pr. |
|----------------------------------------------------------------------|
|                                                                      |
| 1 (Operation mode selection 2)                                       |
| ollowing output devices to the CN1-22, CN1-23, and CN1-25 pins       |
| 23], [Pr. PD24], and [Pr. PD26].                                     |
| O (Rough match)                                                      |
| (Home position return completion)                                    |
| ND (Travel completion)                                               |
|                                                                      |

When using this servo in the indexer method, set [Pr. PA01] to "\_\_\_8" (Positioning mode (indexer method)). For the indexer method, the servo can be used by merely changing the basic setting parameters ([Pr. PA\_\_]) and positioning control parameters ([Pr. PT\_\_]) mainly.

As necessary, set other parameters.

The following table shows [Pr. PA \_ \_ ] and [Pr. PT \_ \_ ] settings required for the indexer method.

| Operati                   | on mode selection item                                                                                | Pa         | arameter sett          | ing        |                 | Input devi         | ce setting                                    |
|---------------------------|----------------------------------------------------------------------------------------------------|------------|------------------------|------------|-----------------|--------------------|-----------------------------------------------|
| Operation mode            |                                                                                                    | [Pr. PA01] | [Pr. PT04]<br>(Note 2) | [Pr. PT27] | MD0<br>(Note 1) | MD1<br>(Note 1, 3) | DI0 to DI7 (Note 1)                           |
| Automatic operation       | Automatic operation<br>mode 1<br>(Rotation direction<br>specifying indexer)                           |            |                        |            | Off             | On                 | Set any next station<br>No. (Refer to section |
| mode                      | Automatic operation<br>mode 2 (Shortest<br>rotating indexer)                                          |            |                        |            | On              | On                 | 6.2.2 (3).)                                   |
| Manual operation mode     | Station JOG<br>operation<br>JOG operation                                                             | 8          |                        | 0_<br>1_   | On              | Off                | Any                                           |
| Home position return mode | Dog type/Torque limit<br>changing dog type<br>Data set type/torque<br>limit changing data<br>set type |            | 0                      |            | Off             | Off                | Any                                           |

Note 1. MD0: Operation mode selection 1, MD1: Operation mode selection 2, DI0 to DI7: Next station No. selection 1 to 8

2. Setting other than "\_\_\_0" and "\_\_\_2" will trigger [AL. 37 Parameter error].

 In the indexer method, assign the following input device to CN1-18 pin with [Pr. PD10]. CN1-18: MD1 (Operation mode selection 2)

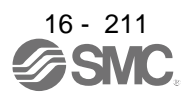

### 16.17.5 Actual operation

Start actual operation after confirmation of normal operation by test operation and completion of the corresponding parameter settings.

### 16.17.6 Troubleshooting at start-up

|--|

## POINT

●Using Setup software (MR Configurator2<sup>™</sup>), you can refer to reason for rotation failure, etc.

The following faults may occur at start-up.

| No. | Start-up sequence                                            | Fault                                                                        | Investigation                                                                                                    | Possible cause                                                                                                    | Reference                            |  |
|-----|--------------------------------------------------------------|------------------------------------------------------------------------------|----------------------------------------------------------------------------------------------------|----------------------------------------------------------------------------------------------------|--------------------------------------|--|
| 1   | Power on • The 7-segment LED<br>display does not turn<br>on. |                                                                              | Not improved even if CN1, CN2,<br>and CN3 connectors are<br>disconnected.                                                                                                    | <ol> <li>Power supply voltage fault</li> <li>The driver is malfunctioning.</li> </ol>                                      |                                      |  |
|     |                                                              | <ul> <li>The 7-segment LED<br/>display flickers.</li> </ul>                  | Improved when CN1 connector is disconnected.                                                                                                    | Power supply of CN1 cabling is<br>shorted.                                                                                 |                                      |  |
|     |                                                              |                                                                              | Improved when CN2 connector is disconnected.                                                                                                    | <ol> <li>Power supply of encoder<br/>cabling is shorted.</li> <li>Encoder is malfunctioning.</li> </ol>                    |                                      |  |
|     |                                                              |                                                                              | Improved when CN3 connector is disconnected.                                                                                                    | Power supply of CN3 cabling is shorted.                                                                                    |                                      |  |
|     |                                                              | Alarm occurs.                                                                | Refer to chapter 8 and remove the                                                                                                    | e cause.                                                                                                    | Chapter 8                            |  |
| 2   | Switch on SON                                                | Alarm occurs.                                                                | Refer to chapter 8 and remove the                                                                                                    | e cause.                                                                                                    | Chapter 8                            |  |
|     | (Servo-on).                                                  | Servo motor shaft is<br>not servo-locked.<br>(Servo motor shaft is<br>free.) | <ol> <li>Check the display to see if the<br/>driver is ready to operate.</li> <li>Check the external I/O signal<br/>indication (section 3.1.7 or<br/>3.2.7) to see if SON (Servo-<br/>on) is on.</li> </ol> | <ol> <li>SON (Servo-on) is not input.<br/>(wiring mistake)</li> <li>24 V DC power is not supplied<br/>to DICOM.</li> </ol> | Section<br>3.1.7<br>Section<br>3.2.7 |  |
| 3   | Perform a home position return.                              | Servo motor does not rotate.                                                 | Call the external I/O signal<br>display and check the on/off<br>status of the input signal. (Refer<br>to section 3.1.7 or 3.2.7.)                                                                           | LSP, LSN, and ST1 are off.                                                                                                 | Section<br>3.1.7<br>Section<br>3.2.7 |  |
|     |                                                              |                                                                              | Check [Pr. PA11 Forward<br>rotation torque limit] and [Pr.<br>PA12 Reverse rotation torque<br>limit].                                                                                                    | Torque limit level is too low as compared to the load torque.                                                              | Section<br>7.2.1                     |  |
|     |                                                              |                                                                              | When TLA (Analog torque limit) is usable, check the input voltage on the status display.                                                                                                    | Torque limit level is too low as compared to the load torque.                                                              | Section<br>3.1.2<br>Section<br>3.2.2 |  |
|     |                                                              | The home position return is not completed.                                   | Call the external I/O signal<br>display and check the on/off<br>status of DOG. (Refer to section<br>3.1.7 or 3.2.7.)                                                                                        | The proximity dog is set incorrectly.                                                                                      | Section<br>3.1.7<br>Section<br>3.2.7 |  |

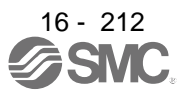

# 16. POSITIONING MODE

| No. | Start-up sequence                             | Fault                                                                                      | Investigation                                                                                                    | Possible cause                                                | Reference                            |
|-----|-----------------------------------------------|--------------------------------------------------------------------------------------------|----------------------------------------------------------------------------------------------------|---------------------------------------------------------------|--------------------------------------|
| 4   | Switch on ST1<br>(Forward rotation<br>start). | Servo motor does not rotate.                                                               | Call the external I/O signal display (Section 3.1.7 or 3.2.7) and check the on/off status of the input signal.                                                                                                    | LSP, LSN, and ST1 are off.                                    | Section<br>3.1.7<br>Section<br>3.2.7 |
|     |                                               |                                                                                            | Check [Pr. PA11 Forward rotation<br>torque limit] and [Pr. PA12<br>Reverse rotation torque limit].                                                                                                    | Torque limit level is too low as compared to the load torque. | Section<br>7.2.1                     |
|     |                                               |                                                                                            | When TLA (Analog torque limit) is usable, check the input voltage on the status display.                                                                                                    | Torque limit level is too low as compared to the load torque. | Section<br>3.1.2<br>Section<br>3.2.2 |
| 5   | Gain adjustment                               | Rotation ripples (speed<br>fluctuations) are large<br>at low speed.                        | <ul> <li>Make gain adjustment in the following procedure.</li> <li>1. Increase the auto tuning response level.</li> <li>2. Repeat acceleration/ deceleration more than three times to complete auto tuning.</li> </ul> | Gain adjustment fault                                         | Chapter<br>6                         |
|     |                                               | Large load inertia<br>moment causes the<br>servo motor shaft to<br>oscillate side to side. | If the servo motor may be driven<br>with safety, repeat acceleration<br>and deceleration three times or<br>more to complete the auto tuning.                                                                           | Gain adjustment fault                                         | Chapter<br>6                         |

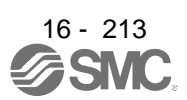

# 16.18 AUTOMATIC OPERATION MODE

POINT
●There are the following conditions between the number of gear teeth on machine side ([Pr. PA06 Number of gear teeth on machine side]) and servo motor speed (N).
• When CMX ≤ 2000, N < 3076.7 r/min</li>
• When CMX > 2000, N < 3276.7 - CMX r/min</li>

When the servo motor is operated at servo motor speed higher than the limit value, [AL. E3 Absolute position counter warning] occurs.

•When the same next station No. is specified as station No. of the current position and a positioning operation is executed, the motor does not start because the travel distance is decided as "0".

16.18.1 Automatic operation mode

(1) Logic of indexer

The positioning is executed like this. A station, which one of the divided circumference (360 degrees) into 255 at most on the machine side, is selected by using 8-bit devices of the DI0 (Next station No. selection 1) to DI7 (Next station No. selection 8). The following diagram is an example for when [Pr. PA14] is set to "0".

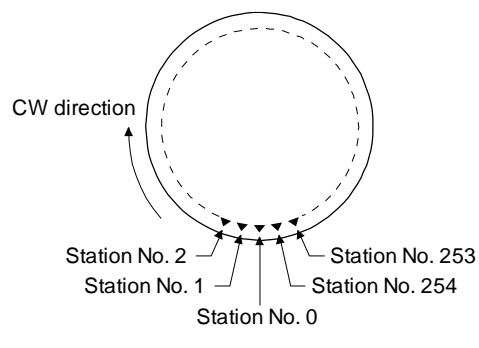

The station No. 0 is set as a home position. The number of divisions is set with [Pr. PT28].

(2) Rotation direction

There are two operation methods: Rotation direction specifying indexer, which always rotates in a fixed direction and execute positioning to a station; Shortest rotating indexer, which automatically changes a rotation direction to the shortest distance and execute positioning to a station

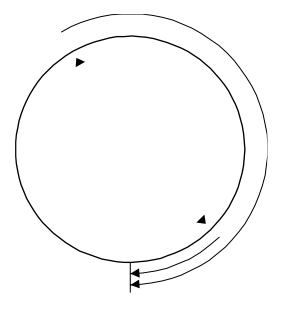

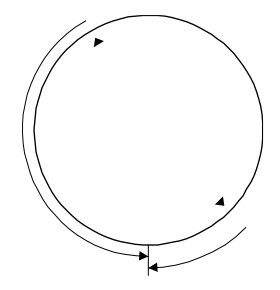

Rotation direction specifying indexer

Shortest rotating indexer

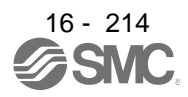

16.18.2 Automatic operation mode 1 (rotation direction specifying indexer)

In this operation mode, the servo motor rotates in a fixed direction to execute positioning to a station. The positioning is executed by selecting a station No. using 8-bit devices of the DI0 (Next station No. selection 1) to DI7 (Next station No. selection 8). For the servo motor speed and acceleration/deceleration time constant during operation, the values set in the point tables are used.

### (1) Device/parameter

Set input devices and parameters as follows.

| Item                                                        | Used device/parameter                                                       | Setting                                                                                                    |  |  |
|-------------------------------------------------------------|-----------------------------------------------------------------------------|----------------------------------------------------------------------------------------------------|--|--|
| Selecting indexer method                                    | Control mode selection of [Pr. PA01]                                        | Select " 8" (positioning mode (indexer method)).                                                                                                    |  |  |
| Next station position                                       | DI0 (Next station No. selection 1) to<br>DI7 (Next station No. selection 8) | Set any next station No. (Refer to (3) of this section.)                                                                                                    |  |  |
| Selecting automatic operation                               | MD0 (Operation mode selection 1)                                            | Switch off MD0.                                                                                                    |  |  |
| mode 1 (rotation direction<br>specifying indexer)           | MD1 (Operation mode selection 2)                                            | Switch on MD1.                                                                                                    |  |  |
| Rotation direction selection                                | SIG (External limit/Rotation direction decision/Automatic speed selection)  | The rotation direction to a station No. will be as<br>follows.<br>Off: Station No. decreasing direction<br>On: Station No. increasing direction                                                                                                    |  |  |
| Servo motor speed                                           | [Pr. PC05]                                                                  | Set a servo motor speed.                                                                                                    |  |  |
| Acceleration time<br>constant/Deceleration time<br>constant | RT (Second acceleration/deceleration selection)                             | <ol> <li>When RT is turned off         Acceleration time constant: setting value of [Pr. PC01 Acceleration time constant 1]         Deceleration time constant: setting value of [Pr. PC02 Deceleration time constant 1]         When RT is turned on         Acceleration time constant: setting value of [Pr. PC30 Acceleration time constant 2]         Deceleration time constant: setting value of [Pr. PC30 Acceleration time constant 2]         Deceleration time constant: setting value of [Pr. PC31 Deceleration time constant 2]     </li> </ol> |  |  |
|                                                             | [Pr. PA11]<br>[Pr. PA12]                                                    | Set a torque limit value for during operation.                                                                                                    |  |  |
| Torque limit (Note)                                         | [Pr. PC35]                                                                  | Set a torque limit value for during stop.                                                                                                    |  |  |
|                                                             | [Pr. PT39]                                                                  | Set time to switch the torque limit value from<br>during operation until during stop.                                                                                                    |  |  |

Note. The torque limit will change from [Pr. PC35 Internal torque limit 2] to the setting value of [Pr. PA11 Forward rotation torque limit] or [Pr. PA12 Reverse rotation torque limit] when ST1 (Forward rotation start) is inputted. After MEND (Travel completion) is outputted, the time has passed set with [Pr. PT39] and the torque limit will change from [Pr. PA11 Forward rotation torque limit] or [Pr. PA12 Reverse rotation torque limit] to the setting value of [Pr. PC35 Internal torque limit 2].

(2) Other parameter settings

(a) Setting assignment direction of station No.
 Select an assignment direction of station No. with [Pr. PA14].

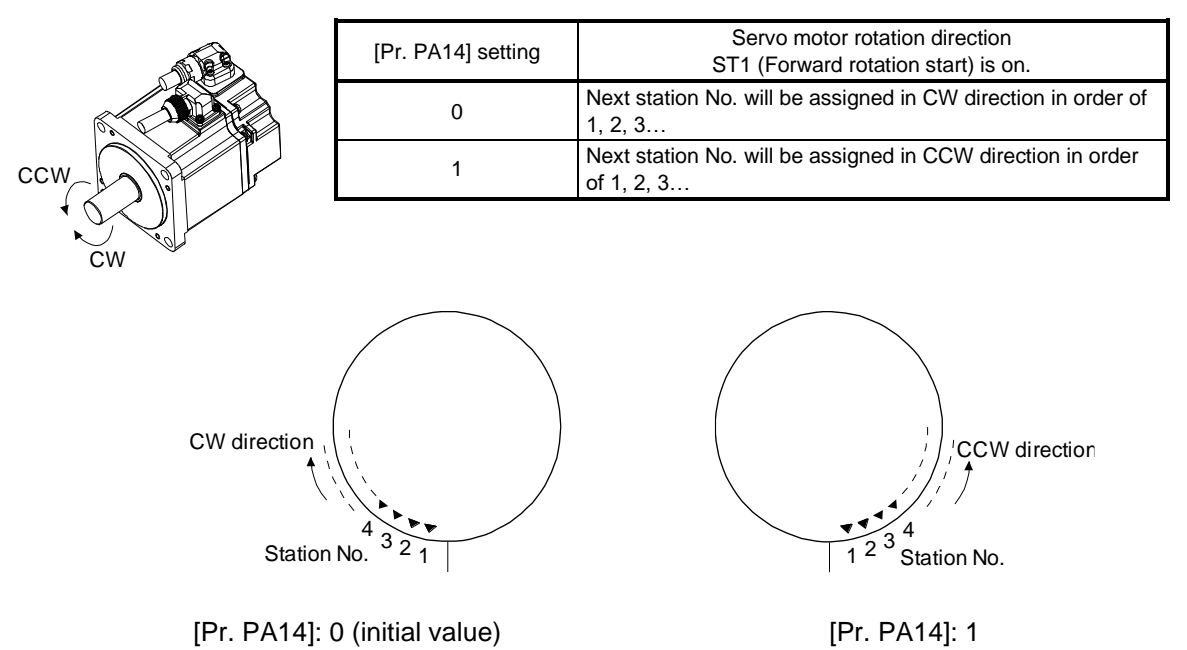

(b) Setting number of stations Set a number of stations to [Pr. PT28].

|                    | [Pr. PT28] setting |                     |                         |  |                     |  |
|--------------------|--------------------|---------------------|-------------------------|--|---------------------|--|
| Number of stations | 2                  | 3                   | 4                       |  | 255                 |  |
| Station No.        | No. 1              | No. 1<br>Y<br>No. 0 | No. 1<br>No. 1<br>No. 0 |  | No. 1 No. 0 No. 254 |  |

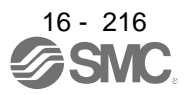

## (3) Operation

Select a target station No. using 8-bit devices of the DI0 (Next station No. selection 1) to DI7 (Next station No. selection 8) for positioning.

| Device (Note 1) |     |     |     |     |     |     |     |                               |
|-----------------|-----|-----|-----|-----|-----|-----|-----|-------------------------------|
| DI7             | DI6 | DI5 | DI4 | DI3 | DI2 | DI1 | DIO | Selection contents            |
| 0               | 0   | 0   | 0   | 0   | 0   | 0   | 0   | Next station No. 0            |
| 0               | 0   | 0   | 0   | 0   | 0   | 0   | 1   | Next station No. 1            |
| 0               | 0   | 0   | 0   | 0   | 0   | 1   | 0   | Next station No. 2            |
| 0               | 0   | 0   | 0   | 0   | 0   | 1   | 1   | Next station No. 3            |
|                 |     | •   | •   | •   | •   |     |     | -                             |
| -               | -   | •   | •   | •   | •   | -   | -   | •                             |
| -               |     | •   | •   | -   |     |     |     | •                             |
| 1               | 1   | 1   | 1   | 1   | 1   | 1   | 0   | Next station No. 254          |
| 1               | 1   | 1   | 1   | 1   | 1   | 1   | 1   | Setting inhibited<br>(Note 2) |

Note 1. 0: Off

1: On

2. [AL. 97.2 Next station position warning] will occur.

### (4) Timing chart

## POINT

- Always perform a home position return. Executing positioning operation without home position return will trigger [AL. 90 Home position return incomplete warning] and ST1 (Forward rotation start) will be disabled.
- When a next station position is over the setting value of [Pr. PT28 Number of stations per rotation], [AL. 97 Next station position warning] will occur and ST1 (Forward rotation start) will be disabled.

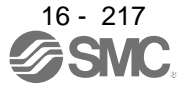

The following timing chart shows that an operation is performed at a stop of the station No. 0 when servo-on.

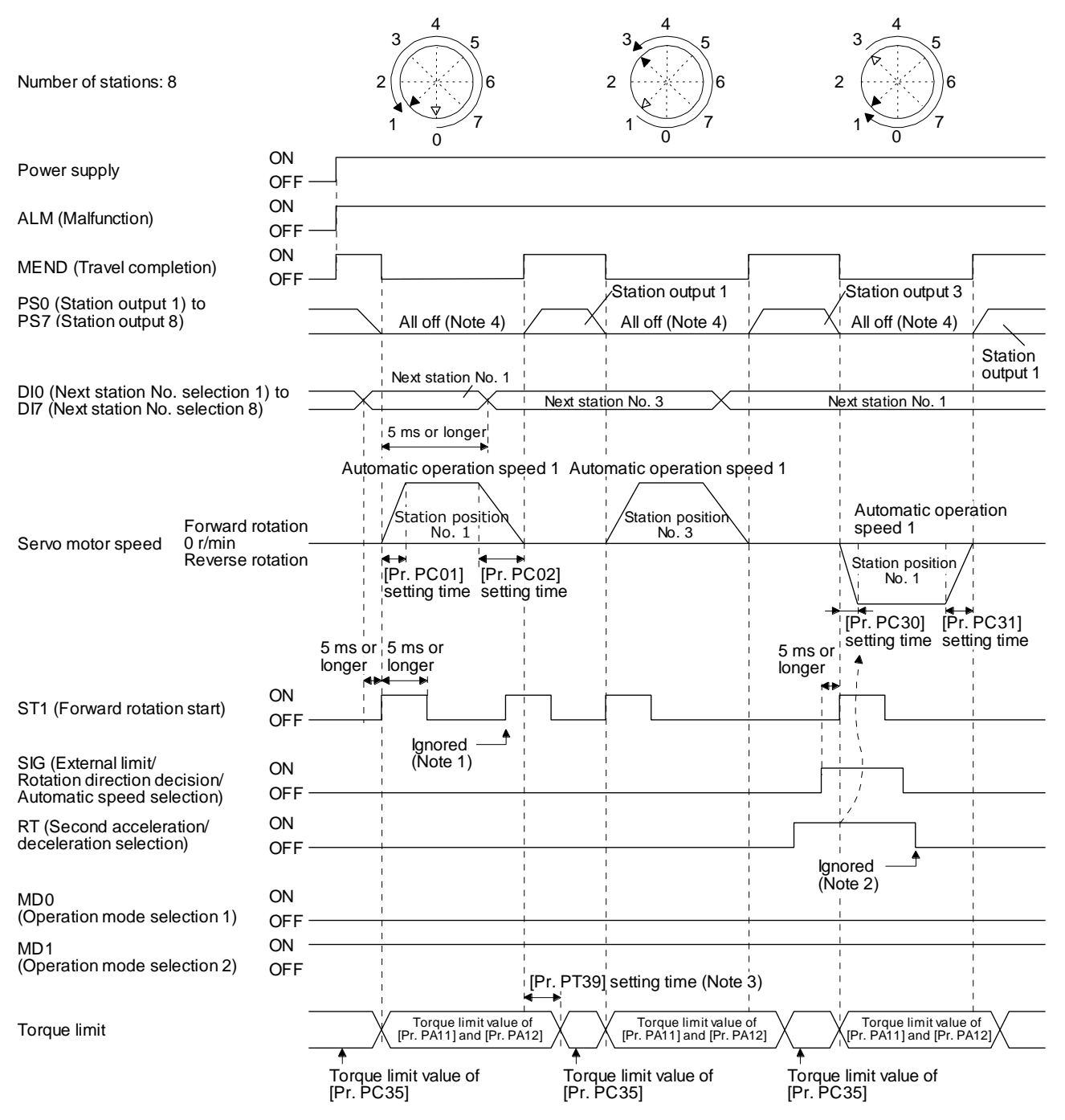

Note 1. When the rest of command travel distance is other than "0", ST1 (Forward rotation start) will not be accepted. Refer to section 6.4.5 (1).

- RT (Second acceleration/deceleration selection) will not be accepted during operation. Selection of the servo motor speed and acceleration/deceleration time constants will be enabled by on-edge of ST1 (Forward rotation start). However, when the rest of command travel distance is other than "0", turning on ST1 (Forward rotation start) will not be enabled.
- 3. Counting will start when the rest of command travel distance becomes "0".
- 4. When MEND (Travel completion) is off, the station position outputs will be "0" (all off).

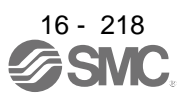

16.18.3 Automatic operation mode 2 (shortest rotating indexer)

This operation mode automatically changes a rotation direction to the shortest distance to execute positioning to a station.

The positioning is executed by selecting a station No. using 8-bit devices of the DI0 (Next station No. selection 1) to DI7 (Next station No. selection 8). For the servo motor speed and acceleration/deceleration time constant during operation, the values set in the point tables are used.

### (1) Device/parameter

Set input devices and parameters as follows.

| Item                                                        | Used device/parameter                                                       | Setting                                                                                                    |  |  |
|-------------------------------------------------------------|-----------------------------------------------------------------------------|----------------------------------------------------------------------------------------------------|--|--|
| Selecting indexer method                                    | Control mode selection of [Pr. PA01]                                        | Select "8" (positioning mode (indexer method)).                                                                                                    |  |  |
| Next station position                                       | DI0 (Next station No. selection 1) to<br>DI7 (Next station No. selection 8) | Set any next station No. (Refer to (3) of this section.)                                                                                                    |  |  |
| Automatic operation mode 2                                  | MD0 (Operation mode selection 1)                                            | Switch on MD0.                                                                                                    |  |  |
| (shortest rotating indexer) selection                       | MD1 (Operation mode selection 2)                                            | Switch on MD1.                                                                                                    |  |  |
| Servo motor speed                                           | SIG (External limit/Rotation direction decision/Automatic speed selection)  | The servo motor speed will be as follows.<br>Off: setting value of [Pr. PC05 Automatic operation<br>speed 1]<br>On: setting value of [Pr. PC06 Automatic operation<br>speed 2]                                                                                                    |  |  |
| Acceleration time<br>constant/Deceleration time<br>constant | RT (Second acceleration/deceleration selection)                             | <ol> <li>When RT is turned off         Acceleration time constant: setting value of [Pr.         PC01 Acceleration time constant 1]         Deceleration time constant: setting value of [Pr.         PC02 Deceleration time constant 1]         When RT is turned on         Acceleration time constant: setting value of [Pr.         PC30 Acceleration time constant 2]         Deceleration time constant: setting value of [Pr.         PC31 Deceleration time constant 2]         </li> </ol> |  |  |

(2) The other parameter setting (number of stations)

Set a number of stations to [Pr. PT28]. The setting is the same as that of automatic operation mode 1. Refer to section 6.2.2 (2) (b).

[Pr. PA14 Rotation direction selection] is not used in the automatic operation mode 2.

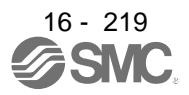
### (3) Operation

Select a target station No. using 8-bit devices of the DI0 (Next station No. selection 1) to DI7 (Next station No. selection 8) for positioning.

| Device (Note 1) |     |     |     |     |     |     |     |                               |
|-----------------|-----|-----|-----|-----|-----|-----|-----|-------------------------------|
| DI7             | DI6 | DI5 | DI4 | DI3 | DI2 | DI1 | DIO | Selection contents            |
| 0               | 0   | 0   | 0   | 0   | 0   | 0   | 0   | Next station No. 0            |
| 0               | 0   | 0   | 0   | 0   | 0   | 0   | 1   | Next station No. 1            |
| 0               | 0   | 0   | 0   | 0   | 0   | 1   | 0   | Next station No. 2            |
| 0               | 0   | 0   | 0   | 0   | 0   | 1   | 1   | Next station No. 3            |
| •               |     | •   | •   | •   | •   |     |     | •                             |
| -               | -   | •   | •   | •   | •   | -   | -   | •                             |
|                 |     |     |     | •   | •   |     |     | •                             |
| 1               | 1   | 1   | 1   | 1   | 1   | 1   | 0   | Next station No. 254          |
| 1               | 1   | 1   | 1   | 1   | 1   | 1   | 1   | Setting inhibited<br>(Note 2) |

Note 1. 0: Off

1: On

2. [AL. 97.2 Next station position warning] will occur.

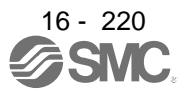

### (4) Timing chart

| POINT                                                                           |  |  |  |  |
|---------------------------------------------------------------------------------|--|--|--|--|
| •Always perform a home position return. Executing positioning operation without |  |  |  |  |
| home position return will trigger [AL. 90 Home position return incomplete       |  |  |  |  |
| warning] and ST1 (Forward rotation start) will be disabled.                     |  |  |  |  |
| •When travel distances are the same to a target station position from CCW and   |  |  |  |  |
| from CW, the shaft will rotate to the station No. increasing direction.         |  |  |  |  |

The following timing chart shows that an operation is performed at a stop of the station No. 0 when servo-on.

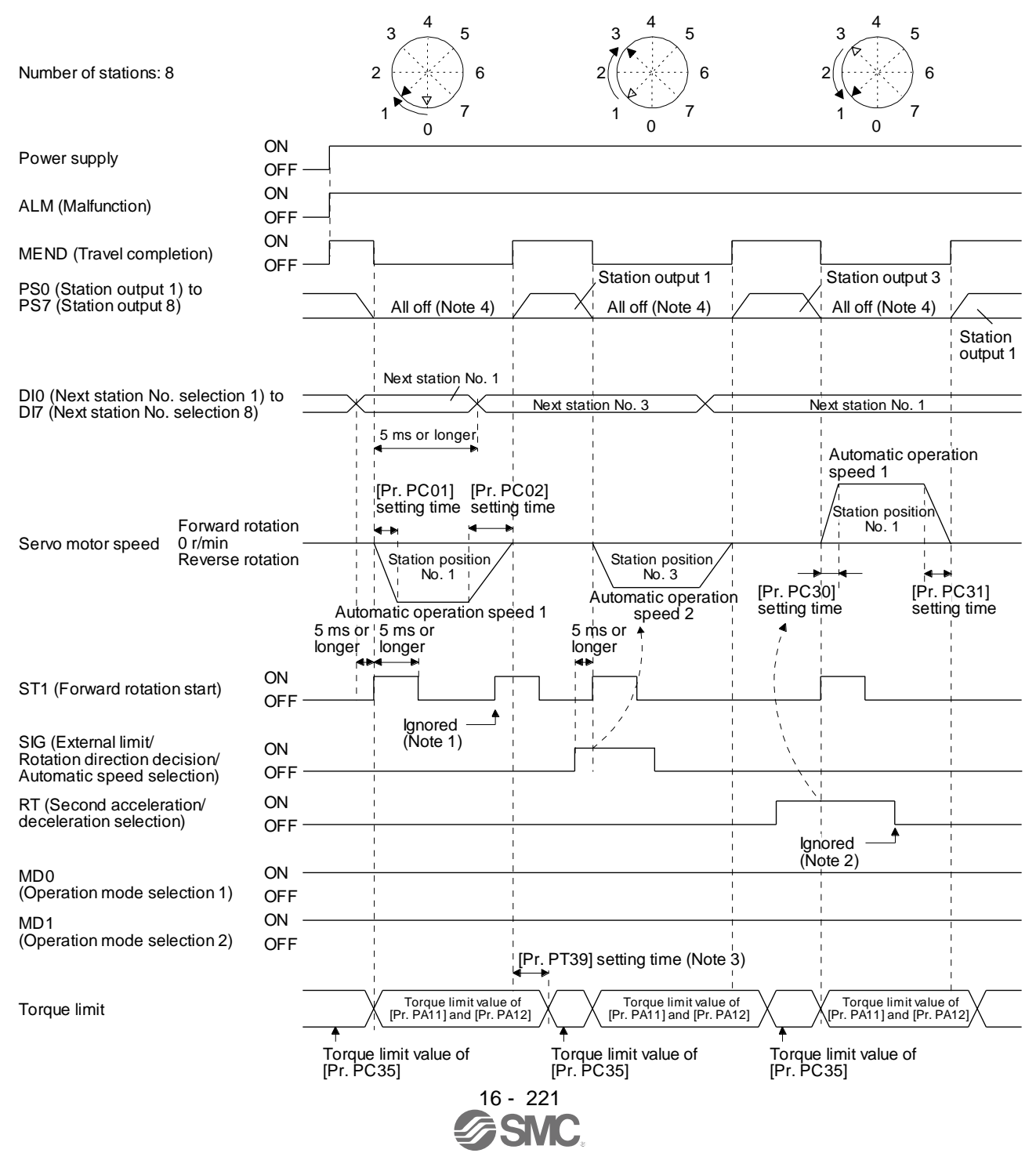

- Note 1. When the rest of command travel distance is other than "0", ST1 (Forward rotation start) will not be accepted. Refer to section 6.4.5 (1).
  - 2. RT (Second acceleration/deceleration selection) will not be accepted during operation. Selection of the servo motor speed and acceleration/deceleration time constants will be enabled by on-edge of ST1 (Forward rotation start). However, when the rest of command travel distance is other than "0", turning on ST1 (Forward rotation start) will not be enabled.
  - 3. Counting will start when the rest of command travel distance becomes "0".
  - 4. When MEND (Travel completion) is off, the station position outputs will be "0" (all off).

## **16.19 MANUAL OPERATION MODE**

•When the operation mode is changed during operation, inputting ST1 (Forward rotation start) is disabled until the operation stops. Switch on ST1 (Forward rotation start) after the operation stops.

For the machine adjustment, home position adjustment, and others, you can shift the position to any position with the station JOG operation or JOG operation.

#### 16.19.1 Station JOG operation

(1) Setting

According to the purpose of use, set devices and parameters as shown below. With this operation, DIO (Next station No. selection 1) to DI7 (Next station No. selection 8) are disabled.

| Item                                                        | Used device/parameter                                                      | Setting                                                                                                    |  |
|-------------------------------------------------------------|----------------------------------------------------------------------------|----------------------------------------------------------------------------------------------------|--|
| Selecting indexer method                                    | Control mode selection of [Pr. PA01]                                       | Select " 8" (positioning mode (indexer method)).                                                                                                    |  |
| Manual operation mode                                       | MD0 (Operation mode selection 1)                                           | Switch on MD0.                                                                                                    |  |
| selection                                                   | MD1 (Operation mode selection 2)                                           | Switch off MD1.                                                                                                    |  |
| Station JOG operation<br>selection                          | [Pr. PT27]                                                                 | Select " 0 _" (Station JOG operation).                                                                                                    |  |
| Rotation direction selection                                | SIG (External limit/Rotation direction decision/Automatic speed selection) | The rotation direction to a station No. will be as<br>follows.<br>Off: Station No. decreasing direction<br>On: Station No. increasing direction                                                                                                    |  |
| Servo motor speed                                           | [Pr. PC07]                                                                 | Set a servo motor speed.                                                                                                    |  |
| Acceleration time<br>constant/Deceleration time<br>constant | RT (Second acceleration/deceleration selection)                            | <ol> <li>When RT is turned off<br/>Acceleration time constant: setting value of [Pr.<br/>PC01 Acceleration time constant 1]<br/>Deceleration time constant: setting value of [Pr.<br/>PC02 Deceleration time constant 1]</li> <li>When RT is turned on<br/>Acceleration time constant: setting value of [Pr.<br/>PC30 Acceleration time constant 2]<br/>Deceleration time constant: setting value of [Pr.<br/>PC31 Deceleration time constant 2]</li> </ol> |  |

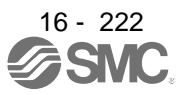

(2) Setting assignment direction of station No. Select an assignment direction of station No. with [Pr. PA14].

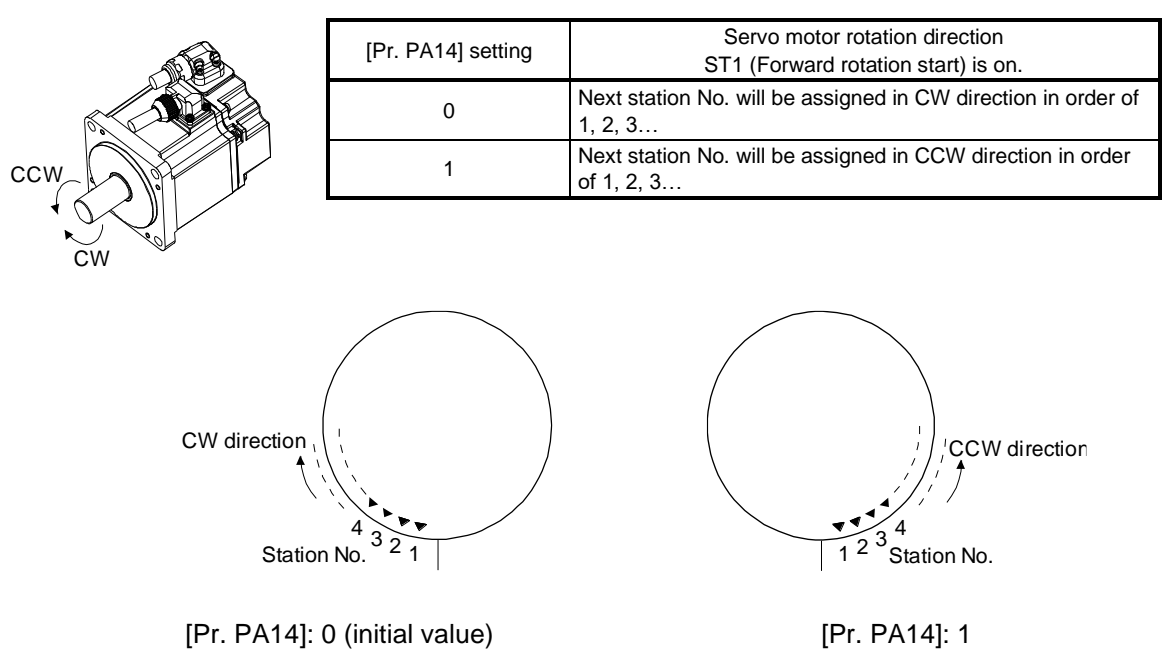

### (3) Operation

Turning on ST1 (Forward rotation start) will start rotation to a direction specified with the rotation direction decision and turning off it will execute a positioning to the closest station position which is possible to decelerate to a stop. However, the shaft stops based on a set time constant depending on the setting value of deceleration time constant. The speed may not reach the specified speed.

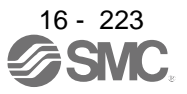

#### (4) Timing chart

The following timing chart shows that a JOG operation is performed at a stop of the station No. 0 when servo-on.

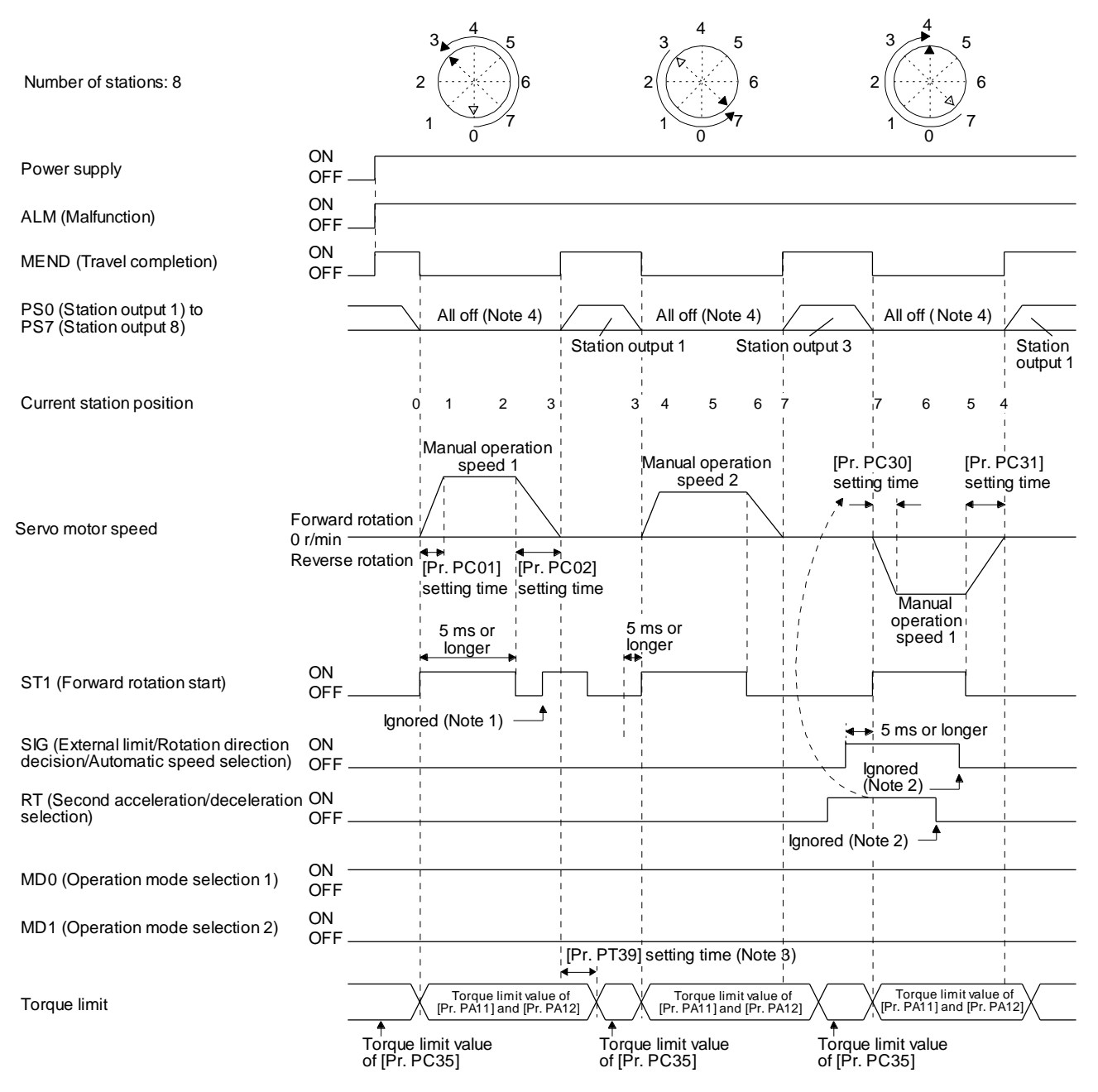

Note 1. When the rest of command travel distance is other than "0", ST1 (Forward rotation start) will not be accepted. Refer to section 6.4.5 (1).

- SIG and RT (Second acceleration/deceleration selection) will not be accepted during operation. Selection of the servo motor speed and acceleration/deceleration time constants will be enabled by on-edge of ST1 (Forward rotation start). However, when the rest of command travel distance is other than "0", turning on ST1 (Forward rotation start) will not be enabled.
- 3. Counting will start when the rest of command travel distance becomes "0".
- 4. When MEND (Travel completion) is off, the station position outputs will be "0" (all off).

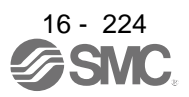

### 16.19.2 JOG operation

### (1) Setting

According to the purpose of use, set devices and parameters as shown below. With this operation, DI0 (Next station No. selection 1) to DI7 (Next station No. selection 8) are disabled.

| Item                                                        | Used device/parameter                                                      | Setting                                                                                                    |  |
|-------------------------------------------------------------|----------------------------------------------------------------------------|----------------------------------------------------------------------------------------------------|--|
| Selecting indexer method                                    | Control mode selection of [Pr. PA01]                                       | Select " 8" (positioning mode (indexer method)).                                                                                                    |  |
| Manual operation mode                                       | MD0 (Operation mode selection 1)                                           | Switch on MD0.                                                                                                    |  |
| selection                                                   | MD1 (Operation mode selection 2)                                           | Switch off MD1.                                                                                                    |  |
| JOG operation selection                                     | [Pr. PT27]                                                                 | Select " 1 _" (JOG operation).                                                                                                    |  |
| Rotation direction selection                                | SIG (External limit/Rotation direction decision/Automatic speed selection) | The rotation direction to a station No. will be as follows.<br>Off: Station No. decreasing direction<br>On: Station No. increasing direction                                                                                                    |  |
| Servo motor speed                                           | [Pr. PC07]                                                                 | Set a servo motor speed.                                                                                                    |  |
| Acceleration time<br>constant/Deceleration time<br>constant | RT (Second acceleration/deceleration selection)                            | <ol> <li>When RT is turned off<br/>Acceleration time constant: setting value of [Pr.<br/>PC01 Acceleration time constant 1]<br/>Deceleration time constant: setting value of [Pr.<br/>PC02 Deceleration time constant 1]</li> <li>When RT is turned on<br/>Acceleration time constant: setting value of [Pr.<br/>PC30 Acceleration time constant 2]<br/>Deceleration time constant: setting value of [Pr.<br/>PC31 Deceleration time constant 2]</li> </ol> |  |

### (2) Operation

Turning on ST1 (Forward rotation start) will start rotation to a direction specified with the rotation direction decision and turning off it will decelerate to a stop regardless of the station position.

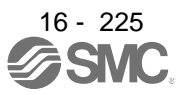

### (3) Timing chart

The following timing chart shows that a JOG operation is performed at a stop of the station No. 0 when servo-on.

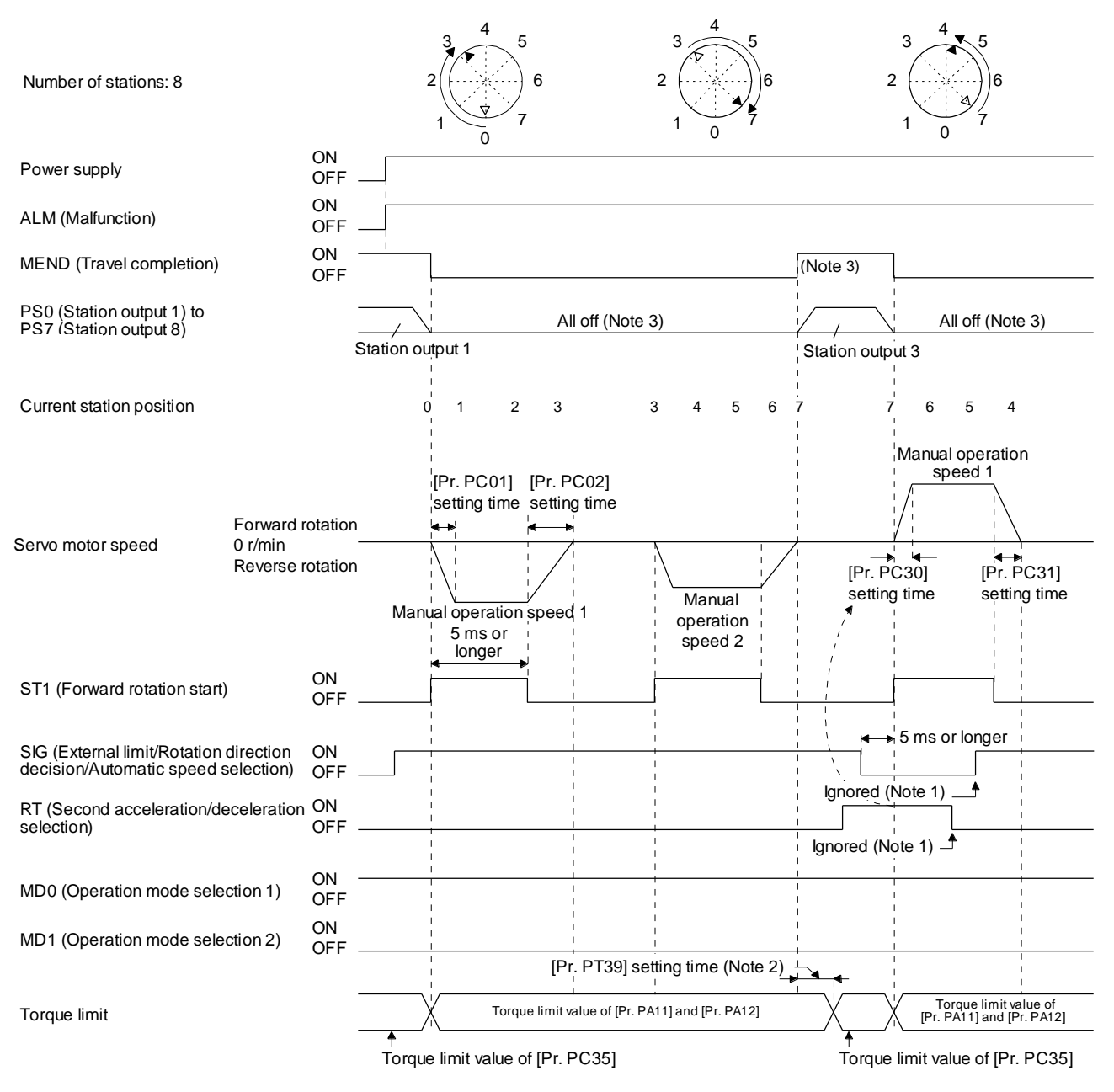

- Note 1. SIG and RT (Second acceleration/deceleration selection) will not be accepted during operation. Selection of the servo motor speed and acceleration/deceleration time constants will be enabled by on-edge of ST1 (Forward rotation start). However, when the rest of command travel distance is other than "0", turning on ST1 (Forward rotation start) will not be enabled.
  - 2. Counting will start when the rest of command travel distance becomes "0".
  - 3. MEND (Travel completion) is off because the shaft does not stop within the in-position range of each next station position. When MEND (Travel completion) turns off, PS0 (Station output 1) to PS7 (Station output 8) will not be outputted. Additionally, the station position outputs will be "0" (all off) during home position return incompletion.

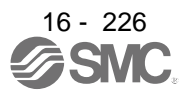

# 16.20 HOME POSITION RETURN MODE

POINT
Before performing the home position return, make sure that the limit switch operates.
Check the home position return direction. An incorrect setting will cause a reverse running.
Check the input polarity of the external limit. Otherwise, it may cause an

unexpected operation.

#### 16.20.1 Outline of home position return

A home position return is performed to match the command coordinates with the machine coordinates. Under the incremental method, each power-on of the input power supply requires the home position return. Contrastingly, in the absolute position detection system, once you have performed the home position return at machine installation, the current position will be retained even if the power supply is shut off. Therefore, the home position return is unnecessary when the power supply is switched on again.

This section shows the home position return methods of the driver. Select the optimum method according to the configuration and uses of the machine.

### (1) Home position return types

Select the optimum home position return type according to the machine type or others.

| System                                 | Home position return method                                                                                                    | Feature                                                                                                    |
|----------------------------------------|----------------------------------------------------------------------------------------------------|----------------------------------------------------------------------------------------------------|
| Torque limit changing dog<br>type      | Deceleration starts at the external<br>limit detection. The position specified<br>by the first Z-phase signal, or the<br>position of the first Z-phase signal<br>shifted by the home position shift<br>distance is used as the home<br>position. | <ul> <li>This is a typical home position return method<br/>using an external limit.</li> <li>The repeatability of the home position return is<br/>high.</li> <li>The machine is less loaded.</li> <li>Used when the width of the external limit can be<br/>set equal to or greater than the deceleration<br/>distance of the servo motor.</li> </ul> |
| Torque limit changing data<br>set type | An arbitrary position is used as the home position.                                                                                                    | <ul> <li>An external limit is not required.</li> </ul>                                                                                                    |

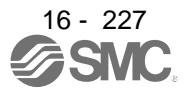

- (2) Parameters for home position return
  - To perform the home position return, set each parameter as follows.
  - (a) Select the home position return type with [Pr. PT04 Home position return type].

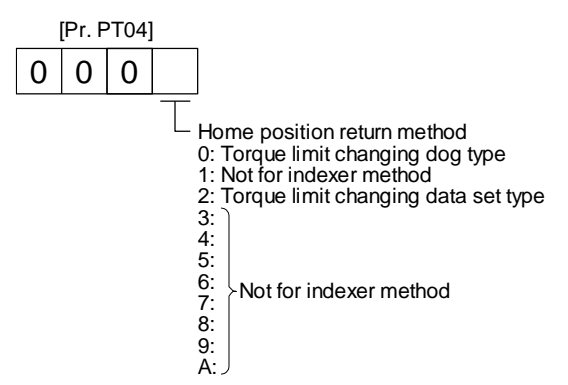

(b) Select the starting direction for the home position return with [Pr. PT04 Home position return type]. Setting "0" starts the home position return in the address increasing direction from the current position. Setting "1" starts the home position return in the address decreasing direction from the current position.

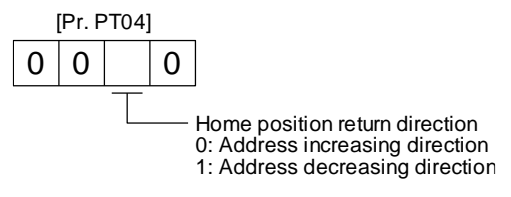

(c) Select the polarity where the external limit is detected with the SIG polarity selection of [Pr. PT29 Function selection T-3].

Setting "0" is for detection with normally open contact and setting "1" is for detection with normally closed contact.

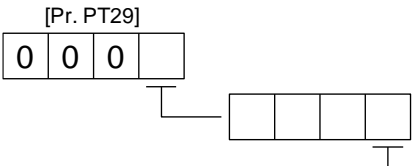

- SIG (External limit/Rotation direction decision/ Automatic speed selection) polarity selection 0: Normally open contact 1: Normally closed contact

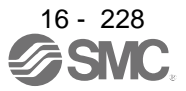

16.20.2 Torque limit changing dog type home position return

This is a home position return method using an external limit. Deceleration starts at the external limit detection. The position specified by the first Z-phase signal, or the position of the first Z-phase signal shifted by the specified home position shift distance is used as the home position.

#### (1) Device/parameter

Set input devices and parameters as follows.

| Item                                                        | Used device/parameter                           | Setting                                                                                                    |  |
|-------------------------------------------------------------|-------------------------------------------------|----------------------------------------------------------------------------------------------------|--|
| Home position return mode                                   | MD0 (Operation mode selection 1)                | Switch off MD0.                                                                                                    |  |
| selection                                                   | MD1 (Operation mode selection 2)                | Switch off MD1.                                                                                                    |  |
| Torque limit changing dog type home position return         | [Pr. PT04]                                      | Select " 0" (Torque limit changing dog type).                                                                                                    |  |
| Home position return speed                                  | [Pr. PT05]                                      | Set the rotation speed specified until an external limit is detected.                                                                                                    |  |
| Creep speed                                                 | [Pr. PT06]                                      | Set the rotation speed specified after an external limit is detected.                                                                                                    |  |
| Home position shift distance                                | [Pr. PT07]                                      | Set this item to shift the home position, which is specified by the first Z-phase signal after the external limit is detected.                                                                                                    |  |
| Acceleration time<br>constant/Deceleration time<br>constant | RT (Second acceleration/deceleration selection) | <ol> <li>When RT is turned off<br/>Acceleration time constant: setting value of [Pr.<br/>PC01 Acceleration time constant 1]<br/>Deceleration time constant: setting value of [Pr.<br/>PC02 Deceleration time constant 1]</li> <li>When RT is turned on<br/>Acceleration time constant: setting value of [Pr.<br/>PC30 Acceleration time constant 2]<br/>Deceleration time constant: setting value of [Pr.<br/>PC31 Deceleration time constant 2]</li> </ol> |  |
| Station home position shift distance (Note 1, 2)            | [Pr. PT40]                                      | Set a shift distance of the station home position<br>(station No. 0) for the home position return<br>completion.                                                                                                    |  |

Note 1. The setting of the station home position shift distance is disabled at home position return. Cycling the power will enable the setting.

2. [Pr. PT40 Station home position shift distance] is enabled as an offset to the position that the home position return is performed. If a larger value than the in-position range is set to [Pr. PT40], the completion output of positioning will not turn on (short circuit) at the first power on after home position return.

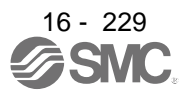

### (2) Timing chart

| Power supply                                                               | ON<br>OFF                           |                                                                                                    |                                                                                          |
|----------------------------------------------------------------------------|-------------------------------------|----------------------------------------------------------------------------------------------------|------------------------------------------------------------------------------------------|
| ALM (Malfunction)                                                          | ON<br>OFF                           |                                                                                                    |                                                                                          |
| MEND (Travel completion)                                                   | ON<br>OFF                           |                                                                                                    |                                                                                          |
| Home position return completion flag                                       | ON<br>OFF                           |                                                                                                    |                                                                                          |
| PS0 (Station output 1) to<br>PS7 (Station output 8)                        |                                     | In-position out of range                                                                                          | Station output 0                                                                         |
| Forward ro<br>Servo motor speed 0 r/min<br>Reverse ro<br>Z-phase           | otationotation                      | Home position return speed<br>Creep speed<br>(Pr. PC01] [Pr. PC02]<br>setting time setting time home p<br>is adde | Home position<br>shift distance<br>n where the station<br>position shift distance        |
| ST1 (Forward rotation start)                                               | ON<br>OFFlgno                       | red (Note 1)                                                                                                    | 1<br>1<br>1<br>1<br>1<br>1                                                               |
| SIG (External limit/Rotation direction decision/Automatic speed selection) | ON<br>OFF                           | 5 ms or longe                                                                                                    | r<br> <br> <br>                                                                          |
| MD0 (Operation mode selection 1)                                           | ON<br>OFF                           |                                                                                                    | <br> <br> <br>                                                                           |
| MD1 (Operation mode selection 2)                                           | ON<br>OFF                           |                                                                                                    | 1<br>1<br>1<br>1                                                                         |
| Torque limit                                                               | Torque limit value<br>of [Pr. PC35] | Torque limit value of [Pr. PA11] and [Pr. PA                                                                      | Image: [Pr. PT39] setting time (Note 2)       12]       Torque limit value of [Pr. PC35] |

Note 1. When the rest of command travel distance is other than "0", turning on ST1 (Forward rotation start) will not be enabled.2. Counting will start when the rest of command travel distance becomes "0".

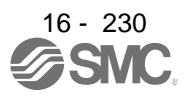

16.20.3 Torque limit changing data set type

●When the data set type home position return is selected, [AL. 52] and [AL. 42] will not be detected.

- If the servo motor is rotated in the home position return mode and the mode is changed to automatic mode without home position return, the following may occur.
  - 1. [AL. 42] or [AL. 52] can occur.
  - 2. Even though [AL. 42] or [AL. 52] does not occur, the motor will try to compensate a position gap to the command position at start signal input because the current position is out of position with the command position. Watch out for the servo motor rotation due to the compensation the gap to zero between command position and current position.
- When [AL. 90] is occurring, performing home position return will automatically cancel the alarm.
- When [AL. 25] is occurring, cycling the power will cancel the alarm.

When setting any position as home, use the torque limit changing data set type home position return. The JOG operation, manual pulse generator operation, and others can be used for the travel. With this home position return, torque will not be generated simultaneously at switching to the home position return mode. The shaft can be rotated with an external force to set any home position.

Additionally, SIG is not used. SIG is disabled even if turn off.

#### (1) Device/parameter

Set input devices and parameters as follows.

| Item                                             | Used device/parameter            | Setting                                                                                                    |
|--------------------------------------------------|----------------------------------|----------------------------------------------------------------------------------------------------|
| Home position return mode                        | MD0 (Operation mode selection 1) | Switch off MD0.                                                                                            |
| selection                                        | MD1 (Operation mode selection 2) | Switch off MD1.                                                                                            |
| Data set type home position return               | [Pr. PT04]                       | Select "2" (Select the torque limit changing data set type.).                                              |
| Station home position shift distance (Note 1, 2) | [Pr. PT40]                       | Set a shift distance of the station home position (station No. 0) for the home position return completion. |

Note 1. The setting of the station home position shift distance is disabled at home position return. Cycling the power will enable the setting.

2. [Pr. PT40 Station home position shift distance] is enabled as an offset to the position that the home position return is performed. If a larger value than the in-position range is set to [Pr. PT40], the completion output of positioning will not turn on (short circuit) at the first power on after home position return.

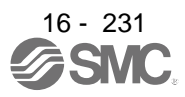

### (2) Timing chart

| Power supply                                                               | ON<br>OFF |                                       |
|----------------------------------------------------------------------------|-----------|---------------------------------------|
| ALM (Malfunction)                                                          | ON<br>OFF |                                       |
| MEND (Travel completion)                                                   | ON<br>OFF |                                       |
| Home position return completion flag                                       | ON<br>OFF |                                       |
| PS0 (Station output 1) to<br>PS7 (Station output 8)                        |           | Station output 0                      |
|                                                                            |           | 5 ms or<br>longer                     |
| ST1 (Forward rotation start)                                               | ON<br>OFF |                                       |
| SIG (External limit/Rotation direction decision/Automatic speed selection) | ON<br>OFF |                                       |
| MD0 (Operation mode selection 1)                                           | ON<br>OFF |                                       |
| MD1 (Operation mode selection 2)                                           | ON<br>OFF |                                       |
| Torque limit                                                               |           | Torque limit value 1<br>of [Pr. PC35] |

Note 1. When a data set type home position return is performed, SIG will be disabled.

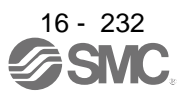

#### 16.20.4 Backlash compensation and digital override

### (1) Backlash compensation

When executing a positioning reversely to the direction to the home position return, set [Pr. PT14 Backlash compensation] to stop the shaft at the compensated position for the setting value. When the travel distance between stations is set to 1000 and the backlash compensation is set to 10 in the absolute position detection system, the timing chart is as follows.

### (a) Torque limit changing dog type home position return

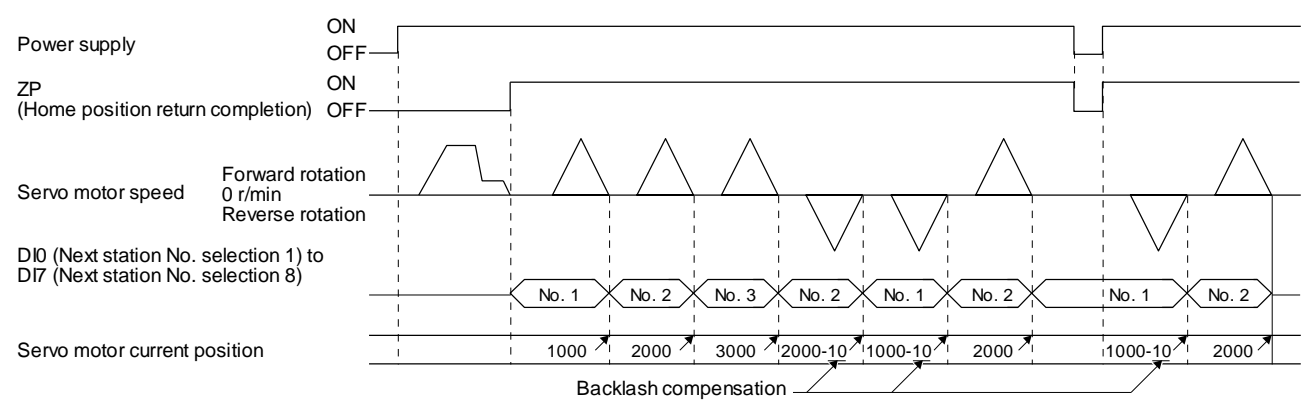

(b) Torque limit changing data set type

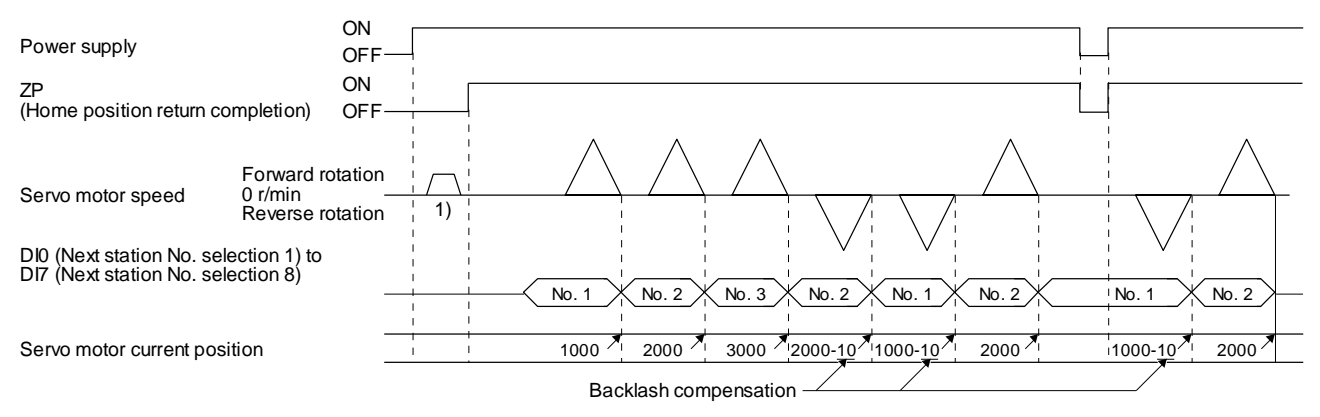

# Backlash is compensated to the direction set with [Pr. PT38] regardless of a JOG operation (1)) or disturbance after power-on.

| [Pr. PT38] setting | Backlash compensation                                                                                        |
|--------------------|----------------------------------------------------------------------------------------------------|
| "0"                | Executes backlash compensation assuming a command to the CW rotation direction before home position return.  |
| "1"                | Executes backlash compensation assuming a command to the CCW rotation direction before home position return. |

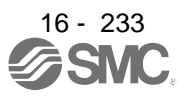

### (2) Digital override

Setting [Pr. PT38] to "\_\_1\_" enables the digital override function.

Actual servo motor speed will be the value multiplying the command speed by the digital override selected with OV0 (Digital override selection 1) to OV3 (Digital override selection 4). This is enabled with all the operation modes.

|     | (Note) | Device |     | Description                        |  |
|-----|--------|--------|-----|------------------------------------|--|
| OV3 | OV2    | OV1    | OV0 | Description                        |  |
| 0   | 0      | 0      | 0   | 100 [%] of parameter setting speed |  |
| 0   | 0      | 0      | 1   | 50 [%] of parameter setting speed  |  |
| 0   | 0      | 1      | 0   | 55 [%] of parameter setting speed  |  |
| 0   | 0      | 1      | 1   | 60 [%] of parameter setting speed  |  |
| •   | •      | •      | •   | •                                  |  |
| •   | •      | •      | •   | •                                  |  |
| -   | -      | •      | -   | •                                  |  |
| 1   | 1      | 0      | 1   | 110 [%] of parameter setting speed |  |
| 1   | 1      | 1      | 0   | 115 [%] of parameter setting speed |  |
| 1   | 1      | 1      | 1   | 0 [%] of parameter setting speed   |  |
|     |        |        |     |                                    |  |

Example) [Pr. PT42]: 50, [Pr. PT43]: 5

(a) When [Pr. PT42] is set to 50 and [Pr. PT43] to 5 in the automatic operation mode 1 (Rotation direction specifying indexer), the chart will be as follows.

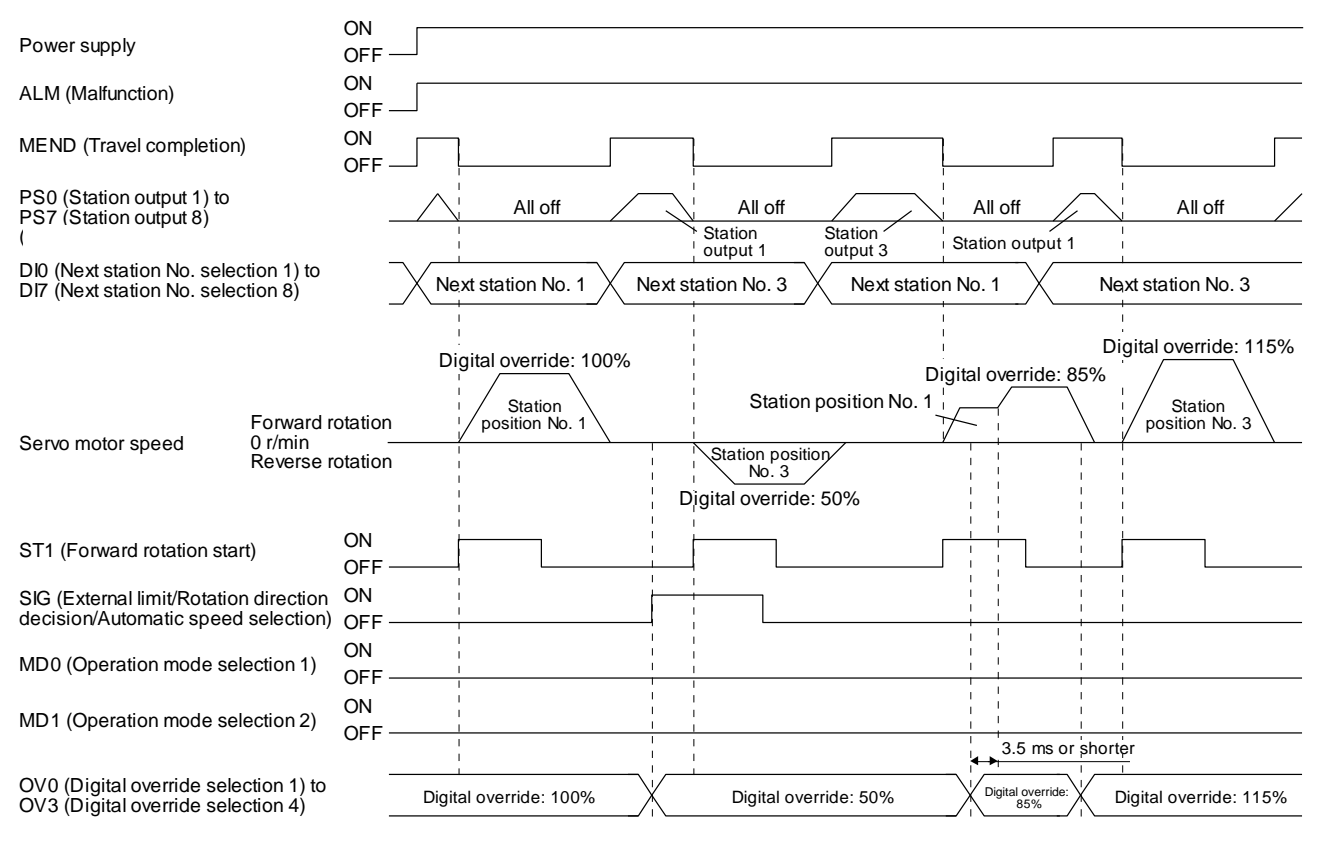

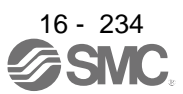

Note. 0: Off 1: On

#### POINT

Speed changes with the digital override function are enabled with the following conditions.

- Automatic operation mode
- Manual operation mode
- Home position return is in progress.
- (b) When [Pr. PT42] is set to 50 and [Pr. PT43] to 5 in the station JOG operation, the chart will be as follows.

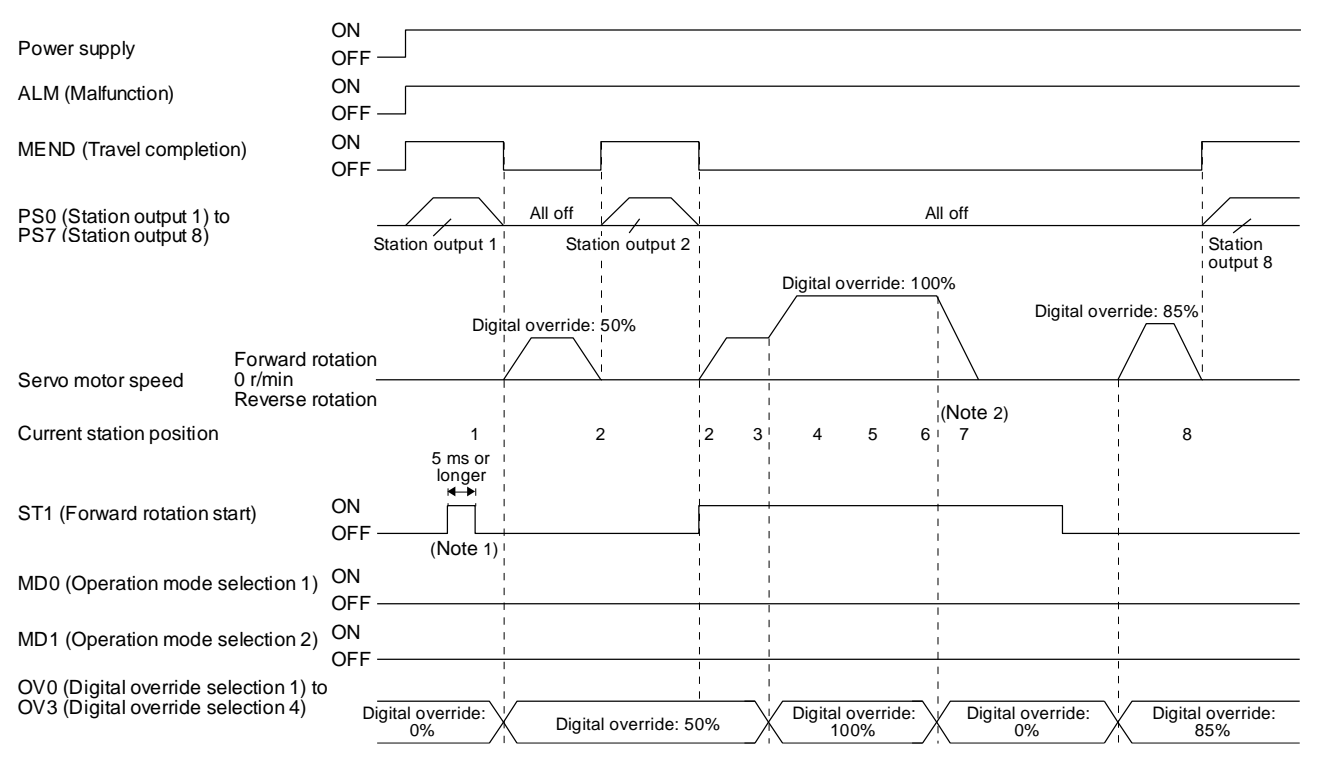

- Note 1. In the manual operation mode, when turning on/off ST1 (Forward rotation start) with 0% digital override and change the digital override to other than 0%, the shaft will stop at the closest station regardless of ST1 (Forward rotation start) off.
  - 2. Changing the digital override to 0% during operation will decelerate to a stop. Then, the digital override is changed to 0%, JOG operation will start again. In that case, the shaft stops at the closest station regardless of ST1 (Forward rotation start) off.

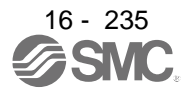

### 16.20.5 Safety precautions

- (1) I/O signal
  - (a) When a home position return is not executed in the absolute position detection system and incremental system...

The station output signals will not be outputted (all off).

- (b) When one or more home position returns is completed...
  - 1) At power-on and forced stop, corresponding station output signal will be outputted if only it is within the in-position range of each next station position.
  - After power-on or during servo motor driving after forced stop, PS0 (Station output 1) to PS7 (Station output 8) will be off without change with a command travel distance other than "0" even if it is within the in-position range of target next station.
  - After power-on or after servo motor driving after forced stop canceled, corresponding station output signal will be outputted if only it is within the in-position range of target next station to stop with the rest of command travel distance "0".
- (2) Torque limit

The torque limit will change from the setting value of [Pr. PC35 Internal torque limit 2] to the setting value of [Pr. PA11 Forward rotation torque limit] or [Pr. PA12 Reverse rotation torque limit] at inputting ST1 (Forward rotation start) of the automatic operation mode 1, automatic operation mode 2, manual operation, and torque limit changing dog type home position return. Additionally, after positioning completed signal is outputted, the time has passed set with [Pr. PT39] and the torque limit will change from [Pr. PA11 Forward rotation torque limit] or [Pr. PA12 Reverse rotation torque limit] to the setting value of [Pr. PC35 Internal torque limit 2].

(3) Test operation

Always turn off the power after the JOG test operation, positioning test operation, and machine analyzer function operation. The shaft cannot stop at the next station position because the coordinate system has a gap for the shaft control.

### (4) Deceleration to a stop function

When the operation is stopped with the deceleration to a stop function during each operation mode of the rotation direction specifying indexer, shortest rotating indexer, and station JOG, the shaft will stop regardless of the station position.

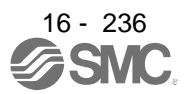

## 16.21 PARAMETERS

| Never make a drastic adjustment or change to the parameter values as doing so will make the operation unstable.<br>If a fixed value is described for each digit of the parameter, never change the value of that digit.<br>Do not change the parameters for manufacturer settings. |
|----------------------------------------------------------------------------------------------------|
| Do not set a value other than those described for each parameter.                                                                                                    |
|                                                                                                    |
| POINT                                                                                                    |

- To enable a parameter whose symbol is preceded by \*, cycle the power after setting it.
- The symbols in the control mode column mean as follows.
  - CP: Positioning mode (point table method)
- CL: Positioning mode (program method)
- PS: Positioning mode (indexer method)
- Setting a value out of the setting range in each parameter will trigger [AL. 37 Parameter error].

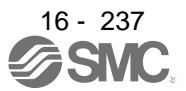

## 16.21.1 Basic setting parameters ([Pr. PA\_ ])

### POINT

To enable the following parameters in a positioning mode, cycle the power after setting.

- [Pr. PA06 Electronic gear numerator (command pulse multiplication numerator)/Number of gear teeth on machine side]
- [Pr. PA06 Electronic gear denominator (command pulse multiplication denominator)/Number of gear teeth on servo motor side]
- The following parameter cannot be used in the positioning mode.
  - [Pr. PA05 Number of command input pulses per revolution]

|      |              | vmbol Name                                                             | Initial |              | Operation<br>mode | C          | ontr<br>node    | ol<br>Ə         |
|------|--------------|------------------------------------------------------------------------|---------|--------------|-------------------|------------|-----------------|-----------------|
| No.  | Symbol       | Name                                                                   | value   | Unit         | Standard          | СР         | СГ              | PS              |
| PA01 | *STY         | Operation mode                                                         | 1000h   |              | 0                 | 0          | 0               | 0               |
| PA02 | *REG         | Regenerative option                                                    | 0000h   |              | 0                 | 0          | 0               | 0               |
| PA03 | *ABS         | Absolute position detection system                                     | 0000h   |              | 0                 | 0          | 0               | 0               |
| PA04 | *AOP1        | Function selection A-1                                                 | 2000h   |              | 0                 | 0          | 0               | 0               |
| PA05 | *FBP         | Number of command input pulses per revolution                          | 10000   |              |                   |            | $\searrow$      | $\searrow$      |
| PA06 | *CMX         | Electronic gear numerator (command pulse multiplication numerator)     | 1       |              | 0                 | 0          | 0               | $\setminus$     |
|      |              | Number of gear teeth on machine side                                   | 1       |              | 0                 | $\searrow$ | $\searrow$      | 0               |
| PA07 | *CDV         | Electronic gear denominator (command pulse multiplication denominator) | 1       |              | 0                 | 0          | 0               | $\setminus$     |
|      |              | Number of gear teeth on servo motor side                               | 1       |              | 0                 | Ζ          | $\overline{\ }$ | 0               |
| PA08 | ATU          | Auto tuning mode                                                       | 0001h   |              | 0                 | 0          | 0               | 0               |
| PA09 | RSP          | Auto tuning response                                                   | 16      |              | 0                 | 0          | 0               | 0               |
| PA10 | INP          | In-position range                                                      | 100     | [µm]         | 0                 | 0          | 0               | 0               |
| PA11 | TLP          | Forward rotation torque limit/positive direction thrust limit          | 100.0   | [%]          | 0                 | 0          | 0               | 0               |
| PA12 | TLN          | Reverse rotation torque limit/negative direction thrust limit          | 100.0   | [%]          | 0                 | 0          | 0               | 0               |
| PA13 | *PLSS        | Command pulse input form                                               | 0100h   |              | 0                 | 0          | 0               | $\overline{\ }$ |
| PA14 | *POL         | Rotation direction selection/travel direction selection                | 0       |              | 0                 | 0          | 0               | 0               |
| PA15 | *ENR         | Encoder output pulses                                                  | 4000    | [pulse/rev]  | 0                 | 0          | 0               | 0               |
| PA16 | *ENR2        | Encoder output pulses 2                                                | 1       |              | 0                 | 0          | 0               | 0               |
| PA17 | *MSR         | Servo motor series setting                                             | 0000h   |              |                   | 0          | 0               | 0               |
| PA18 | *MTY         | Servo motor type setting                                               | 0000h   |              |                   | 0          | 0               | 0               |
| PA19 | *BLK         | Parameter writing inhibit                                              | 00AAh   |              | 0                 | 0          | 0               | 0               |
| PA20 | *TDS         | Tough drive setting                                                    | 0000h   |              | 0                 | 0          | 0               | 0               |
| PA21 | *AOP3        | Function selection A-3                                                 | 0001h   |              | 0                 | 0          | 0               | $\searrow$      |
| PA22 | *PCS         | Position control composition selection                                 | 0000h   |              | 0                 | 0          | 0               | 0               |
| PA23 | DRAT         | Drive recorder arbitrary alarm trigger setting                         | 0000h   |              | 0                 | 0          | 0               | 0               |
| PA24 | AOP4         | Function selection A-4                                                 | 0000h   |              | 0                 | 0          | 0               | 0               |
| PA25 | OTHOV        | One-touch tuning - Overshoot permissible level                         | 0       | [%]          | 0                 | 0          | 0               | 0               |
| PA26 | *AOP5        | Function selection A-5                                                 | 0000h   |              | 0                 | 0          | 0               | 0               |
| PA27 | $\backslash$ | For manufacturer setting                                               | 0000h   | $\backslash$ | $\backslash$      |            |                 | $\setminus$     |
| PA28 | $\backslash$ |                                                                        | 0000h   | $\mathbf{X}$ | $\backslash$      |            | \               | $\setminus$     |
| PA29 |              |                                                                        | 0000h   |              |                   |            |                 | $\setminus$     |
| PA30 |              |                                                                        | 0000h   |              |                   |            |                 |                 |
| PA31 |              |                                                                        | 0000h   |              |                   |            |                 |                 |
| PA32 |              |                                                                        | 0000h   |              |                   |            |                 |                 |

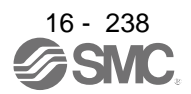

# 16.21.2 Gain/filter setting parameters ([Pr. PB\_ ])

| No.  | Symbol | Name                                                                                  | Initial | Unit                               | Operation<br>mode | Co<br>n | ontro<br>node | ol<br>ə |
|------|--------|---------------------------------------------------------------------------------------|---------|------------------------------------|-------------------|---------|---------------|---------|
| 110. | Cymbol | Nano                                                                                  | value   | onii                               | Standard          | С       | С             | PS      |
| PB01 | FILT   | Adaptive tuning mode (adaptive filter II)                                             | 0000h   |                                    | 0                 | 0       | 0             | 0       |
| PB02 | VRFT   | Vibration suppression control tuning mode (advanced vibration suppression control II) | 0000h   |                                    | 0                 | 0       | 0             | 0       |
| PB03 | PST    | Position command acceleration/deceleration time constant (position smoothing)         | 0       | [ms]                               | 0                 | 0       | 0             | 0       |
| PB04 | FFC    | Feed forward gain                                                                     | 0       | [%]                                | 0                 | 0       | 0             | 0       |
| PB05 |        | For manufacturer setting                                                              | 500     |                                    |                   | $\geq$  | $\sum$        | $\geq$  |
| PB06 | GD2    | Load to motor inertia ratio/load to motor mass ratio                                  | 7.00    | [Multiplier]                       | 0                 | 0       | 0             | 0       |
| PB07 | PG1    | Model loop gain                                                                       | 15.0    | [rad/s]                            | 0                 | 0       | 0             | 0       |
| PB08 | PG2    | Position loop gain                                                                    | 37.0    | [rad/s]                            | 0                 | 0       | 0             | 0       |
| PB09 | VG2    | Speed loop gain                                                                       | 823     | [rad/s]                            | 0                 | 0       | 0             | 0       |
| PB10 | VIC    | Speed integral compensation                                                           | 33.7    | [ms]                               | 0                 | 0       | 0             | 0       |
| PB11 | VDC    | Speed differential compensation                                                       | 980     |                                    | 0                 | 0       | 0             | 0       |
| PB12 | OVA    | Overshoot amount compensation                                                         | 0       | [%]                                | 0                 | 0       | 0             | 0       |
| PB13 | NH1    | Machine resonance suppression filter 1                                                | 4500    | [Hz]                               | 0                 | 0       | 0             | 0       |
| PB14 | NHQ1   | Notch shape selection 1                                                               | 0000h   |                                    | 0                 | 0       | 0             | 0       |
| PB15 | NH2    | Machine resonance suppression filter 2                                                | 4500    | [Hz]                               | 0                 | 0       | 0             | 0       |
| PB16 | NHQ2   | Notch shape selection 2                                                               | 0000h   |                                    | 0                 | 0       | 0             | 0       |
| PB17 | NHF    | Shaft resonance suppression filter                                                    | 0000h   |                                    | 0                 | 0       | 0             | 0       |
| PB18 | LPF    | Low-pass filter setting                                                               | 3141    | [rad/s]                            | 0                 | 0       | 0             | 0       |
| PB19 | VRF11  | Vibration suppression control 1 - Vibration frequency                                 | 100.0   | [Hz]                               | 0                 | 0       | 0             | 0       |
| PB20 | VRF12  | Vibration suppression control 1 - Resonance frequency                                 | 100.0   | [Hz]                               | 0                 | 0       | 0             | 0       |
| PB21 | VRF13  | Vibration suppression control 1 - Vibration frequency<br>damping                      | 0.00    |                                    | 0                 | 0       | 0             | 0       |
| PB22 | VRF14  | Vibration suppression control 1 - Resonance frequency<br>damping                      | 0.00    |                                    | 0                 | 0       | 0             | 0       |
| PB23 | VFBF   | Low-pass filter selection                                                             | 0000h   |                                    | 0                 | 0       | 0             | 0       |
| PB24 | *MVS   | Slight vibration suppression control                                                  | 0000h   |                                    | 0                 | 0       | 0             | 0       |
| PB25 | *BOP1  | Function selection B-1                                                                | 0000h   |                                    | 0                 | 0       | 0             | 0       |
| PB26 | *CDP   | Gain switching function                                                               | 0000h   |                                    | 0                 | 0       | 0             | 0       |
| PB27 | CDL    | Gain switching condition                                                              | 10      | [kpulse/s]/<br>[pulse]/<br>[r/min] | 0                 | 0       | 0             | 0       |
| PB28 | CDT    | Gain switching time constant                                                          | 1       | [ms]                               | 0                 | 0       | 0             | 0       |
| PB29 | GD2B   | Load to motor inertia ratio after gain switching                                      | 7.00    | [Multiplier]                       | 0                 | 0       | 0             | 0       |
| PB30 | PG2B   | Position loop gain after gain switching                                               | 0.0     | [rad/s]                            | 0                 | 0       | 0             | 0       |
| PB31 | VG2B   | Speed loop gain after gain switching                                                  | 0       | [rad/s]                            | 0                 | 0       | 0             | 0       |
| PB32 | VICB   | Speed integral compensation after gain switching                                      | 0.0     | [ms]                               | 0                 | 0       | 0             | 0       |
| PB33 | VRF1B  | Vibration suppression control 1 - Vibration frequency after gain switching            | 0.0     | [Hz]                               | 0                 | 0       | 0             | 0       |
| PB34 | VRF2B  | Vibration suppression control 1 - Resonance frequency after gain switching            | 0.0     | [Hz]                               | 0                 | 0       | 0             | 0       |
| PB35 | VRF3B  | Vibration suppression control 1 - Vibration frequency<br>damping after gain switching | 0.00    |                                    | 0                 | 0       | 0             | 0       |
| PB36 | VRF4B  | Vibration suppression control 1 - Resonance frequency<br>damping after gain switching | 0.00    |                                    | 0                 | 0       | 0             | 0       |

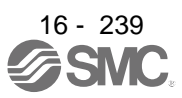

| No                                           | Symbol       | I Name                                                                                | Initial                                        | Lipit       | Operation<br>mode | C<br>r      | ontre<br>node | ol<br>e     |
|----------------------------------------------|--------------|---------------------------------------------------------------------------------------|------------------------------------------------|-------------|-------------------|-------------|---------------|-------------|
| INO.                                         | Symbol       | Name                                                                                  | value                                          | Offic       | Standard          | СЪ          | СГ            | PS          |
| PB37<br>PB38<br>PB39<br>PB40<br>PB41<br>PB42 |              | For manufacturer setting                                                              | 1600<br>0.00<br>0.00<br>0.00<br>0000h<br>0000h |             |                   |             |               |             |
| PB43<br>PB44                                 | $\setminus$  |                                                                                       | 0000h<br>0.00                                  |             | $  \rangle$       |             |               |             |
| PB45                                         | CNHF         | Command notch filter                                                                  | 0000h                                          | ,           | 0                 | 0           | $\circ$       | $\circ$     |
| PB46                                         | NH3          | Machine resonance suppression filter 3                                                | 4500                                           | [Hz]        | 0                 | 0           | 0             | 0           |
| PB47                                         | NHQ3         | Notch shape selection 3                                                               | 0000h                                          |             | 0                 | 0           | 0             | 0           |
| PB48                                         | NH4          | Machine resonance suppression filter 4                                                | 4500                                           | [Hz]        | 0                 | 0           | 0             | 0           |
| PB49                                         | NHQ4         | Notch shape selection 4                                                               | 0000h                                          |             | 0                 | 0           | 0             | 0           |
| PB50                                         | NH5          | Machine resonance suppression filter 5                                                | 4500                                           | [Hz]        | 0                 | 0           | 0             | 0           |
| PB51                                         | NH<br>Q5     | Notch shape selection 5                                                               | 0000h                                          |             | 0                 | 0           | 0             | 0           |
| PB52                                         | VR<br>F21    | Vibration suppression control 2 - Vibration frequency                                 | 100.0                                          | [Hz]        | 0                 | 0           | 0             | 0           |
| PB53                                         | VR<br>F22    | Vibration suppression control 2 - Resonance frequency                                 | 100.0                                          | [Hz]        | 0                 | 0           | 0             | 0           |
| PB54                                         | VR<br>F23    | Vibration suppression control 2 - Vibration frequency<br>damping                      | 0.00                                           |             | 0                 | 0           | 0             | 0           |
| PB55                                         | VR<br>F24    | Vibration suppression control 2 - Resonance frequency<br>damping                      | 0.00                                           |             | 0                 | 0           | 0             | 0           |
| PB56                                         | VRF21B       | Vibration suppression control 2 - Vibration frequency after gain switching            | 0.0                                            | [Hz]        | 0                 | 0           | 0             | 0           |
| PB57                                         | VRF22B       | Vibration suppression control 2 - Resonance frequency<br>after gain switching         | 0.0                                            | [Hz]        | 0                 | 0           | 0             | 0           |
| PB58                                         | VRF23B       | Vibration suppression control 2 - Vibration frequency<br>damping after gain switching | 0.00                                           |             | 0                 | 0           | 0             | 0           |
| PB59                                         | VRF24B       | Vibration suppression control 2 - Resonance frequency<br>damping after gain switching | 0.00                                           |             | 0                 | 0           | 0             | 0           |
| PB60                                         | PG1B         | Model loop gain after gain switching                                                  | 0.0                                            | [rad/s]     | 0                 | 0           | 0             | 0           |
| PB61                                         |              | For manufacturer setting                                                              | 0.0                                            | $\setminus$ | Ν                 | Ι           | $\backslash$  | $\setminus$ |
| PB62                                         | $\mathbf{n}$ |                                                                                       | 0000h                                          |             |                   | $  \rangle$ | $ \rangle$    | $  \rangle$ |
| PB63                                         |              |                                                                                       | 0000h                                          |             |                   | $  \rangle$ |               | $  \rangle$ |
| PB64                                         |              |                                                                                       | 0000h                                          |             |                   |             | $  \rangle$   | $  \rangle$ |

### 16.21.3 Extension setting parameters ([Pr. PC\_\_])

POINT

- To enable the following parameters in a positioning mode, cycle the power after setting.
- [Pr. PC03 S-pattern acceleration/deceleration time constant]
- The following parameter cannot be used in the positioning mode.
  - [Pr. PC04 Torque command time constant/thrust command time constant]
  - [Pr. PC08 Internal speed command 4/internal speed limit 4]
  - [Pr. PC09 Internal speed command 5/internal speed limit 5]
  - [Pr. PC10 Internal speed command 6/internal speed limit 6]
  - [Pr. PC11 Internal speed command 7/internal speed limit 7]
  - [Pr. PC12 Analog speed command Maximum speed/Analog speed limit Maximum speed]
  - [Pr. PC13 Analog torque/thrust command maximum output]
  - [Pr. PC23 Function selection C-2]
  - [Pr. PC32 Command input pulse multiplication numerator 2]
  - [Pr. PC33 Command input pulse multiplication numerator 3]
  - · [Pr. PC34 Command input pulse multiplication numerator 4]

| No.  | Symbol | ol Name                                                      | Initial | Unit    | Operation<br>mode | C<br>r                  | ontr<br>node | ol<br>e          |
|------|--------|--------------------------------------------------------------|---------|---------|-------------------|-------------------------|--------------|------------------|
| NO.  | Cymbol | indine                                                       | value   | onin    | Standard          | СР                      | СГ           | PS               |
| PC01 | STA    | JOG operation acceleration time constant                     | 0       | [ms]    | 0                 | $\geq$                  | 0            | $\smallsetminus$ |
|      |        | Acceleration time constant 1                                 |         |         | 0                 | $\sum$                  |              | $\circ$          |
| PC02 | STB    | JOG operation deceleration time constant                     | 0       | [ms]    | 0                 | $\sum$                  | 0            | $\overline{\ }$  |
|      |        | Deceleration time constant 1                                 |         |         | 0                 |                         | $\geq$       | 0                |
| PC03 | *STC   | S-pattern acceleration/deceleration time constant            | 0       | [ms]    | 0                 | 0                       | 0            | $\searrow$       |
| PC04 | TQC    | Torque command time constant/thrust command time<br>constant | 0       |         |                   | $\sum$                  | $\setminus$  | $\sum$           |
| PC05 | SC1    | Automatic operation speed 1                                  | 100     | [r/min] | 0                 | $\geq$                  | $\geq$       | 0                |
| PC06 | SC2    | Automatic operation speed 2                                  | 500     | [r/min] | 0                 | $\searrow$              | $\geq$       | $\circ$          |
| PC07 | SC3    | Manual operation speed 1                                     | 1000    | [r/min] | 0                 | $\overline{\ }$         | $\geq$       | 0                |
| PC08 | SC4    | Internal speed command 4                                     | 200     | [r/min] | Ν                 |                         |              |                  |
|      |        | Internal speed limit 4                                       |         |         | $\langle \rangle$ |                         |              |                  |
| PC09 | SC5    | Internal speed command 5                                     | 300     | [r/min] |                   |                         |              |                  |
|      |        | Internal speed limit 5                                       |         |         |                   |                         |              |                  |
| PC10 | SC6    | Internal speed command 6                                     | 500     | [r/min] |                   |                         |              |                  |
|      |        | Internal speed limit 6                                       |         |         |                   |                         |              |                  |
| PC11 | SC7    | Internal speed command 7                                     | 800     | [r/min] |                   |                         |              |                  |
|      |        | Internal speed limit 7                                       |         |         |                   |                         |              |                  |
| PC12 | VCM    | Analog speed command - Maximum speed                         | 0       | [r/min] |                   |                         |              |                  |
|      |        | Analog speed limit - Maximum speed                           |         |         |                   |                         |              |                  |
| PC13 | TLC    | Analog torque/thrust command maximum output                  | 100.0   | [%]     |                   | $\overline{\mathbb{N}}$ |              | $\sim$           |

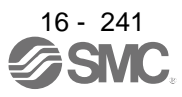

| No.   | Symbol       | Name                                                  | Initial | Unit         | Operation<br>mode | C<br>n                  | ontr<br>node      | əl<br>Ə                     |
|-------|--------------|-------------------------------------------------------|---------|--------------|-------------------|-------------------------|-------------------|-----------------------------|
|       | 0,           |                                                       | value   | 0            | Standard          | СР                      | С                 | PS                          |
| PC14  | MOD1         | Analog monitor 1 output                               | 0000h   |              | 0                 | 0                       | 0                 | 0                           |
| PC15  | MOD2         | Analog monitor 2 output                               | 0001h   |              | 0                 | 0                       | 0                 | 0                           |
| PC16  | MBR          | Electromagnetic brake sequence output                 | 0       | [ms]         | 0                 | 0                       | 0                 | 0                           |
| PC17  | ZSP          | Zero speed                                            | 50      | [r/min]      | 0                 | 0                       | 0                 | 0                           |
| PC18  | *BPS         | Alarm history clear                                   | 0000h   |              | 0                 | 0                       | 0                 | 0                           |
| PC19  | *ENRS        | Encoder output pulse selection                        | 0000h   |              | 0                 | 0                       | 0                 | 0                           |
| PC20  | *SNO         | Station No. setting                                   | 0       | [station]    | 0                 | 0                       | 0                 | 0                           |
| PC21  | *SOP         | RS-422 communication function selection               | 0000h   |              | 0                 | 0                       | 0                 | 0                           |
| PC22  | *COP1        | Function selection C-1                                | 0000h   |              | 0                 | Ō                       | Ō                 | 0                           |
| PC23  | *COP2        | Function selection C-2                                | 0000h   |              | $\sim$            |                         |                   | $\overline{\ }$             |
| PC24  | *COP3        | Function selection C-3                                | 0000h   |              | 0                 | $\overline{\mathbf{O}}$ | 0                 | $\overline{0}$              |
| PC25  |              | For manufacturer setting                              | 0000h   |              | $\sim$            | $\overline{\ }$         | $\overline{\ }$   | $\check{\ }$                |
| PC26  | *COP5        | Function selection C-5                                | 0000h   |              | $\circ$           | $\overline{)}$          | $\overline{)}$    |                             |
| PC27  | *COP6        | Function selection C-6                                | 0000h   |              | 0                 | 0                       | 0                 | $\overline{0}$              |
| PC28  | *COP7        | Function selection C-7                                | 0000h   |              | $\sim$            | 0                       | 0                 | $\stackrel{\smile}{\frown}$ |
| PC29  |              | For manufacturer setting                              | 0000h   |              |                   | $\leq$                  | $\leq$            | $\overline{}$               |
| PC30  | STA2         | Home position return acceleration time constant       | 0       | [ms]         |                   | $\langle \rangle$       |                   | $\overline{}$               |
| 1 000 | 01772        | Acceleration time constant 2                          | Ŭ       | [110]        | 0                 | $\langle$               | $\overline{}$     |                             |
| PC31  | STB2         | Home position return deceleration time constant       | 0       | [me]         | 0                 | 7                       | $\langle \rangle$ | $\overline{\prec}$          |
| 1 001 | 0102         | Deceleration time constant 2                          | 0       | [III3]       | 0                 | $\overline{)}$          | $\overline{}$     |                             |
| PC32  | CMX2         | Command input pulse multiplication numerator 2        | 1       |              |                   | $\rightarrow$           | $\rightarrow$     |                             |
| PC22  | CMX2         | Command input pulse multiplication numerator 2        | 1       | $\mathbf{i}$ |                   | $\setminus$             | $\setminus$       | $\setminus$                 |
| PC33  |              | Command input pulse multiplication numerator 3        | 1       |              |                   |                         |                   | $\setminus$                 |
| PC34  | CIVIX4       | Command input pulse multiplication numerator 4        | I       |              |                   |                         |                   |                             |
| PC35  | TL2          | Internal torque limit 2/internal thrust limit 2       | 100.0   | [%]          | 0                 | 0                       | 0                 | 0                           |
| PC36  | *DMD         | Status display selection                              | 0000h   |              | 0                 | 0                       | 0                 | 0                           |
| PC37  | VCO          | Analog override offset                                | 0       | [mV]         | 0                 | 0                       | 0                 | $\overline{\ }$             |
| PC38  | TPO          | Analog torque limit offset                            | 0       | [mV]         | 0                 | 0                       | 0                 | 0                           |
| PC39  | MO1          | Analog monitor 1 offset                               | 0       | [mV]         | 0                 | 0                       | 0                 | 0                           |
| PC40  | MO2          | Analog monitor 2 offset                               | 0       | [mV]         | 0                 | 0                       | 0                 | 0                           |
| PC41  |              | For manufacturer setting                              | 0       |              |                   | $\setminus$             | $\setminus$       |                             |
| PC42  |              |                                                       | 0       |              |                   | $\setminus$             | $\setminus$       | $\setminus$                 |
| PC43  | ERZ          | Error excessive alarm detection level                 | 0       | [rev]        | 0                 | 0                       | 0                 | 0                           |
| PC44  | *COP9        | Function selection C-9                                | 0000h   |              | $\sim$            | 0                       | 0                 | $\overline{\ }$             |
| PC45  | *COPA        | Function selection C-A                                | 0000h   |              | $\sim$            | 0                       | 0                 | ${ \ } \sub$                |
| PC46  |              | For manufacturer setting                              | 0       |              |                   |                         |                   | $\square$                   |
| PC47  | $\backslash$ |                                                       | 0       | $\mathbf{i}$ |                   | $\setminus$             | $\setminus$       | $\setminus$                 |
| PC48  | $\backslash$ |                                                       | 0       |              |                   |                         |                   | $\left  \right\rangle$      |
| PC49  |              |                                                       | 0       |              |                   |                         |                   |                             |
| PC50  | $\setminus$  |                                                       | 0000h   |              |                   |                         |                   |                             |
| PC51  | RSBR         | Forced stop deceleration time constant                | 100     | [ms]         |                   |                         |                   |                             |
| PC52  |              | For manufacturer setting                              | 0       |              | $\overline{}$     | $\overline{}$           | $\overline{}$     | $\overline{\backslash}$     |
| PC53  |              |                                                       | 0       |              |                   | $\setminus$             | $\setminus$       | $\setminus$                 |
| PC54  |              | Vertical axis freefall prevention compensation amount | 0       | [0.0001rev]  |                   |                         |                   |                             |
| PC55  | \            | For manufacturer setting                              | 0       |              |                   |                         |                   | $\overline{}$               |
| DC56  | $\backslash$ |                                                       | 100     |              |                   | $\setminus$             | $\setminus$       | $\setminus$                 |
| PC50  | $\backslash$ |                                                       | 00006   |              |                   | $\left  \right\rangle$  |                   | $\setminus$                 |
| PC51  |              |                                                       | 000001  |              |                   |                         |                   |                             |
|       |              |                                                       | 0000    |              |                   |                         |                   |                             |
| PC59  | *0055        | Evereties colorities O.D.                             | 0000n   |              |                   |                         |                   | $ \rightarrow$              |
| PC60  | COPD         | Function selection C-D                                | uuuun   |              |                   | $\cup$                  | $\cup$            |                             |

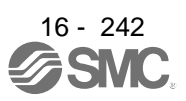

| No   | Symbol       | Name                                            | Initial | Lipit                 | Operation<br>mode | C<br>n                 | ontre<br>node          | ol<br>e                |
|------|--------------|-------------------------------------------------|---------|-----------------------|-------------------|------------------------|------------------------|------------------------|
| NO.  | Symbol       | Nalle                                           | value   | Offic                 | Standard          | СР                     | CL                     | PS                     |
| PC61 |              | For manufacturer setting                        | 0000h   |                       | $\backslash$      | $\backslash$           | $\left( \right)$       | $\setminus$            |
| PC62 | $\backslash$ |                                                 | 0000h   |                       |                   | $\left  \right\rangle$ | $\left  \right\rangle$ | $\setminus$            |
| PC63 | $\backslash$ |                                                 | 0000h   |                       |                   | $  \setminus  $        | $  \rangle$            | $\setminus$            |
| PC64 | $\backslash$ |                                                 | 0000h   |                       |                   |                        |                        |                        |
| PC65 |              |                                                 | 0000h   |                       |                   |                        |                        |                        |
| PC66 | LPSPL        | Mark detection range + (lower three digits)     | 0       | 10 <sup>s™</sup> [µm] | 0                 | 0                      | 0                      | $\searrow$             |
| PC67 | LPSPH        | Mark detection range + (upper three digits)     | 0       | 10 <sup>s™</sup> [µm] | 0                 | 0                      | 0                      | $\smallsetminus$       |
| PC68 | LPSNL        | Mark detection range - (lower three digits)     | 0       | 10 <sup>s™</sup> [µm] | 0                 | 0                      | 0                      | $\geq$                 |
| PC69 | LPSNH        | Mark detection range - (upper three digits)     | 0       | 10 <sup>s™</sup> [µm] | 0                 | 0                      | 0                      | $\smallsetminus$       |
| PC70 | *SNOM        | Modbus-RTU communication station number setting | 0       |                       | 0                 | 0                      | 0                      | 0                      |
| PC71 | *COPF        | Function selection C-F                          | 0040h   |                       | 0                 | 0                      | 0                      | 0                      |
| PC72 | *COPG        | Function selection C-G                          | 0000h   |                       | 0                 | 0                      | 0                      | $\circ$                |
| PC73 | ERW          | Error excessive warning level                   | 0       |                       | 0                 | 0                      | 0                      | 0                      |
| PC74 |              | For manufacturer setting                        | 0000h   |                       | Ν                 |                        | $\left( \right)$       | $\setminus$            |
| PC75 | $\setminus$  |                                                 | 0000h   | $\mathbf{X}$          | $\backslash$      | $\left  \right $       | $\left( \right)$       | $\setminus$            |
| PC76 | $\setminus$  |                                                 | 0000h   | $\backslash$          |                   |                        | $\left  \right\rangle$ | $\setminus$            |
| PC77 | $\setminus$  |                                                 | 0000h   | $\backslash$          |                   |                        |                        | $\left  \right\rangle$ |
| PC78 | $\setminus$  |                                                 | 0000h   |                       |                   |                        |                        | $  \rangle$            |
| PC79 | $\setminus$  |                                                 | 0000h   |                       |                   |                        |                        |                        |
| PC80 | $\backslash$ |                                                 | 0000h   |                       |                   |                        |                        |                        |

16.21.4 I/O setting parameters ([Pr. PD\_ ])

| POINT        |                                                     |
|--------------|-----------------------------------------------------|
| The followin | g parameter cannot be used in the positioning mode. |
| • [Pr. PD03  | Input device selection 1L]                          |
| • [Pr. PD05  | Input device selection 2L]                          |
| • [Pr. PD07  | Input device selection 3L]                          |
| • [Pr. PD09  | Input device selection 4L]                          |
| • [Pr. PD11  | Input device selection 5L]                          |
| • [Pr. PD13  | Input device selection 6L]                          |
| • [Pr. PD17  | Input device selection 8L]                          |
| • [Pr. PD19  | Input device selection 9L]                          |
| • [Pr. PD21  | Input device selection 10L]                         |
| • [Pr. PD43  | Input device selection 11L]                         |
| • [Pr. PD45  | Input device selection 12L]                         |
|              |                                                     |

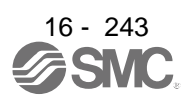

| No   | Symbol | Name                                  | Initial | Linit | Operation<br>mode | C<br>n           | ontro<br>node    | ol<br>ə          |
|------|--------|---------------------------------------|---------|-------|-------------------|------------------|------------------|------------------|
| NO.  | Symbol | ivalle                                | value   | Onit  | Standard          | СР               | СГ               | PS               |
| PD01 | *DIA1  | Input signal automatic on selection 1 | 0000h   |       | 0                 | 0                | 0                | 0                |
| PD02 |        | For manufacturer setting              | 0000h   |       |                   | $\overline{\ }$  | $\overline{\ }$  | $\smallsetminus$ |
| PD03 | *DI1L  | Input device selection 1L             | 0202h   |       |                   | $\geq$           |                  | $\geq$           |
| PD04 | *DI1H  | Input device selection 1H             | 0202h   |       | 0                 | 0                | 0                | 0                |
| PD05 | *DI2L  | Input device selection 2L             | 2100h   |       |                   | $\geq$           | $\geq$           | $\geq$           |
| PD06 | *DI2H  | Input device selection 2H             | 2021h   |       | 0                 | 0                | 0                | 0                |
| PD07 | *DI3L  | Input device selection 3L             | 0704h   |       |                   | $\overline{\ }$  | $\overline{\ }$  | $\smallsetminus$ |
| PD08 | *DI3H  | Input device selection 3H             | 0707h   |       | 0                 | 0                | 0                | 0                |
| PD09 | *DI4L  | Input device selection 4L             | 0805h   |       |                   | $\geq$           | $\geq$           | $\geq$           |
| PD10 | *DI4H  | Input device selection 4H             | 0808h   |       | 0                 | 0                | 0                | 0                |
| PD11 | *DI5L  | Input device selection 5L             | 0303h   |       |                   | $\smallsetminus$ | $\smallsetminus$ | $\smallsetminus$ |
| PD12 | *DI5H  | Input device selection 5H             | 3803h   |       | 0                 | 0                | 0                | 0                |
| PD13 | *DI6L  | Input device selection 6L             | 2006h   |       |                   | $\overline{\ }$  | $\smallsetminus$ | $\smallsetminus$ |
| PD14 | *DI6H  | Input device selection 6H             | 3920h   |       | 0                 | 0                | 0                | 0                |
| PD15 |        | For manufacturer setting              | 0000h   |       | /                 | $\setminus$      | $\square$        | $\setminus$      |
| PD16 |        |                                       | 0000h   |       |                   | $  \setminus$    | $  \rangle$      | $ $ $\rangle$    |
| PD17 | *DI8L  | Input device selection 8L             | 0A0Ah   |       |                   | $\geq$           | $\geq$           |                  |
| PD18 | *DI8H  | Input device selection 8H             | 0A00h   |       | 0                 | 0                | 0                | 0                |
| PD19 | *DI9L  | Input device selection 9L             | 0B0Bh   |       |                   | $\smallsetminus$ | $\smallsetminus$ | $\smallsetminus$ |
| PD20 | *DI9H  | Input device selection 9H             | 0B00h   |       | 0                 | 0                | 0                | 0                |
| PD21 | *DI10L | Input device selection 10L            | 2323h   |       |                   | $\geq$           | $\geq$           | $\geq$           |
| PD22 | *DI10H | Input device selection 10H            | 2B23h   |       | 0                 | 0                | 0                | 0                |
| PD23 | *DO1   | Output device selection 1             | 0004h   |       | 0                 | 0                | 0                | 0                |
| PD24 | *DO2   | Output device selection 2             | 000Ch   |       | 0                 | 0                | 0                | 0                |
| PD25 | *DO3   | Output device selection 3             | 0004h   |       | 0                 | 0                | 0                | 0                |
| PD26 | *DO4   | Output device selection 4             | 0007h   |       | 0                 | 0                | 0                | 0                |
| PD27 |        | For manufacturer setting              | 0003h   |       |                   | $\geq$           | $\geq$           | $\searrow$       |
| PD28 | *DO6   | Output device selection 6             | 0002h   |       | 0                 | 0                | 0                | 0                |
| PD29 | *DIF   | Input filter setting                  | 0004h   |       | 0                 | 0                | 0                | 0                |
| PD30 | *DOP1  | Function selection D-1                | 0000h   |       | 0                 | 0                | 0                | 0                |
| PD31 | *DOP2  | Function selection D-2                | 0000h   |       | 0                 | 0                | 0                | 0                |
| PD32 | *DOP3  | Function selection D-3                | 0000h   |       | 0                 | 0                | 0                | 0                |
| PD33 | *DOP4  | Function selection D-4                | 0000h   |       | 0                 | 0                | 0                | 0                |
| PD34 | DOP5   | Function selection D-5                | 0000h   |       | 0                 | 0                | 0                | 0                |

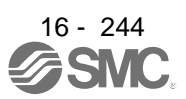

| No Symbol |              | Name                                  | Initial | Unit         | Operation<br>mode | C<br>r                 | ontre<br>node    | ol<br>ə                |
|-----------|--------------|---------------------------------------|---------|--------------|-------------------|------------------------|------------------|------------------------|
| 110.      | Symbol       | Nalle                                 | value   | Onit         | Standard          | СР                     | CL               | PS                     |
| PD35      | $\backslash$ | For manufacturer setting              | 0000h   |              | Ν                 | $\setminus$            |                  | $\setminus$            |
| PD36      | $\backslash$ |                                       | 0000h   | $\mathbf{X}$ |                   | $\left  \right\rangle$ | $\left  \right $ | $\left  \right\rangle$ |
| PD37      | $\backslash$ |                                       | 0000h   |              |                   | $\left  \right\rangle$ | $  \rangle$      | $\left  \right\rangle$ |
| PD38      |              |                                       | 0       |              |                   | $  \rangle$            | $  \rangle$      | $  \rangle$            |
| PD39      |              |                                       | 0       |              |                   |                        |                  | $  \rangle$            |
| PD40      | $\setminus$  |                                       | 0       |              |                   |                        |                  |                        |
| PD41      | *DIA3        | Input signal automatic on selection 3 | 0000h   |              | 0                 | 0                      | 0                | 0                      |
| PD42      | *DIA4        | Input signal automatic on selection 4 | 0000h   |              | 0                 | 0                      | 0                | 0                      |
| PD43      | *DI11L       | Input device selection 11L            | 0000h   |              | /                 | $\geq$                 | $\sum$           | $\geq$                 |
| PD44      | *DI11H       | Input device selection 11H            | 3A00h   |              | 0                 | 0                      | 0                | 0                      |
| PD45      | *DI12L       | Input device selection 12L            | 0000h   |              | /                 | $\sum$                 | $\geq$           | $\overline{\ }$        |
| PD46      | *DI12H       | Input device selection 12H            | 3B00h   |              | 0                 | 0                      | 0                | 0                      |
| PD47      | *D07         | Output device selection 7             | 0000h   |              | 0                 | 0                      | 0                | 0                      |
| PD48      |              | For manufacturer setting              | 0000h   |              |                   | $\overline{\ }$        | $\geq$           |                        |

# 16.21.5 Extension setting 2 parameters ([Pr. PE\_ ])

POINT

• The following parameter cannot be used in the positioning mode.

• [Pr. PE01 Fully closed loop function selection 1]

| No   | Symbol       | nbol Name                                                                     | Initial | Linit             | Operation<br>mode | Co<br>n    | ontro<br>node | )<br>)          |
|------|--------------|-------------------------------------------------------------------------------|---------|-------------------|-------------------|------------|---------------|-----------------|
| 110. | Cymbol       | Raile                                                                         | value   | Offic             | Standard          | СЬ         | CL            | PS              |
| PE01 | *FCT1        | Fully closed loop function selection 1                                        | 0000h   |                   | /                 | Ϊ          | Ϊ             | Ϊ               |
| PE02 | /            | For manufacturer setting                                                      | 0000h   |                   | /                 | $\searrow$ | $\searrow$    | $\overline{\ }$ |
| PE03 | *FCT2        | Fully closed loop function selection 2                                        | 0003h   |                   | /                 | 0          | 0             | $\searrow$      |
| PE04 | *FBN         | Fully closed loop control - Feedback pulse electronic gear 1 - Numerator      | 1       |                   |                   | 0          | 0             | $\backslash$    |
| PE05 | *FBD         | Fully closed loop control - Feedback pulse electronic gear 1<br>- Denominator | 1       |                   |                   | 0          | 0             | $\backslash$    |
| PE06 | BC1          | Fully closed loop control - Speed deviation error detection<br>level          | 400     | [r/min]           |                   | 0          | 0             | $\backslash$    |
| PE07 | BC2          | Fully closed loop control - Position deviation error detection<br>level       | 100     | [kpulse]          |                   | 0          | 0             | $\backslash$    |
| PE08 | DUF          | Fully closed loop dual feedback filter                                        | 10      | [rad/s]           | /                 | 0          | 0             | Ϊ               |
| PE09 | /            | For manufacturer setting                                                      | 0000h   |                   | /                 | $\nearrow$ | Ϊ             | Ϊ               |
| PE10 | FCT3         | Fully closed loop function selection 3                                        | 0000h   |                   | /                 | 0          | 0             | $\searrow$      |
| PE11 | Ν            | For manufacturer setting                                                      | 0000h   | Ν                 | $\backslash$      |            |               |                 |
| PE12 | $\backslash$ |                                                                               | 0000h   | $\langle \rangle$ | $\setminus$       |            |               |                 |
| PE13 |              |                                                                               | 0000h   |                   |                   |            | 1             |                 |
| PE14 | $\setminus$  |                                                                               | 0111h   |                   |                   |            |               |                 |
| PE15 | $\setminus$  |                                                                               | 20      |                   | $\setminus$       |            |               |                 |
| PE16 | $\setminus$  |                                                                               | 0000h   |                   |                   |            |               |                 |
| PE17 |              |                                                                               | 0000h   |                   |                   |            |               |                 |
| PE18 |              |                                                                               | 0000h   |                   |                   |            |               |                 |
| PE19 |              |                                                                               | 0000h   |                   |                   |            |               |                 |
| PE20 |              |                                                                               | 0000h   |                   |                   |            |               |                 |

| No   | Symbol       | Namo                                                                          | Initial | Lipit    | Operation<br>mode | C<br>r                 | ontro<br>node          | ol<br>Ə      |
|------|--------------|-------------------------------------------------------------------------------|---------|----------|-------------------|------------------------|------------------------|--------------|
| NO.  | Symbol       | raile                                                                         | value   | Onit     | Standard          | СР                     | С                      | PS           |
| PE21 |              | For manufacturer setting                                                      | 0000h   | Ν        | $\backslash$      |                        |                        |              |
| PE22 |              |                                                                               | 0000h   | \        |                   |                        |                        |              |
| PE23 |              |                                                                               | 0000h   |          |                   | $\left( \right)$       |                        |              |
| PE24 |              |                                                                               | 0000h   |          |                   | $\left( \right)$       |                        |              |
| PE25 |              |                                                                               | 0000h   |          |                   | $\left( \right)$       |                        |              |
| PE26 |              |                                                                               | 0000h   |          |                   | $\left  \right $       |                        |              |
| PE27 |              |                                                                               | 0000h   |          |                   |                        |                        |              |
| PE28 |              |                                                                               | 0000h   |          |                   |                        |                        |              |
| PE29 |              |                                                                               | 0000h   |          |                   |                        | $  \rangle$            |              |
| PE30 |              |                                                                               | 0000h   |          |                   |                        | $  \rangle$            |              |
| PE31 |              |                                                                               | 0000h   |          |                   |                        |                        |              |
| PE32 |              |                                                                               | 0000h   | 1 \      |                   |                        |                        |              |
| PE33 |              |                                                                               | 0000h   | 1 \      |                   |                        |                        |              |
| PE34 | *FBN2        | Fully closed loop control - Feedback pulse electronic gear 2                  | 1       | $\sim$   |                   |                        |                        | $\setminus$  |
|      |              | - Numerator                                                                   |         |          |                   | 0                      | 0                      |              |
| PE35 | *FBD2        | Fully closed loop control - Feedback pulse electronic gear 2<br>- Denominator | 1       |          |                   | 0                      | 0                      | $\setminus$  |
| PE36 | $\backslash$ | For manufacturer setting                                                      | 0.0     |          |                   | $\setminus$            |                        | $\setminus$  |
| PE37 | $\backslash$ |                                                                               | 0.00    |          |                   | $\left  \right\rangle$ | $\left  \right\rangle$ | $\setminus$  |
| PE38 |              |                                                                               | 0.00    |          |                   | $  \rangle$            | $  \rangle$            | $\setminus$  |
| PE39 |              |                                                                               | 20      |          |                   | $  \rangle$            | $  \rangle$            |              |
| PE40 |              |                                                                               | 0000h   |          |                   |                        | $ \rangle$             |              |
| PE41 | EOP3         | Function selection E-3                                                        | 0000h   |          | 0                 | 0                      | 0                      | 0            |
| PE42 |              | For manufacturer setting                                                      | 0       |          |                   | $\setminus$            | $\setminus$            | $\setminus$  |
| PE43 |              |                                                                               | 0.0     |          |                   | $  \rangle$            |                        | $\backslash$ |
| PE44 | LMCP         | Lost motion compensation positive-side compensation value selection           | 0       | [0.01%]  | 0                 | 0                      | 0                      | 0            |
| PE45 | LMCN         | Lost motion compensation negative-side compensation value selection           | 0       | [0.01%]  | 0                 | 0                      | 0                      | 0            |
| PE46 | LMFLT        | Lost motion filter setting                                                    | 0       | [0.1 ms] | 0                 | 0                      | 0                      | 0            |
| PE47 | TOF          | Torque offset                                                                 | 0       | [0.01%]  | 0                 | 0                      | 0                      | 0            |
| PE48 | *LMOP        | Lost motion compensation function selection                                   | 0000h   |          | 0                 | 0                      | 0                      | 0            |
| PE49 | LMCD         | Lost motion compensation timing                                               | 0       | [0.1 ms] | 0                 | 0                      | 0                      | 0            |
| PE50 | LMCT         | Lost motion compensation non-sensitive band                                   | 0       | [pulse]/ |                   |                        |                        | $\sim$       |
|      |              |                                                                               |         | [kpulse] | 0                 |                        |                        | 0            |
| PE51 | \            | For manufacturer setting                                                      | 0000h   | Ν        | N I               |                        |                        |              |
| PE52 |              |                                                                               | 0000h   |          |                   | 1 I                    |                        |              |
| PE53 | \            |                                                                               | 0000h   |          |                   | $\left( \right)$       |                        |              |
| PE54 |              |                                                                               | 0000h   |          |                   | $\left( \right)$       |                        |              |
| PE55 |              |                                                                               | 0000h   |          |                   | $\left( \right)$       |                        |              |
| PE56 |              |                                                                               | 0000h   |          |                   | $\left( \right)$       |                        |              |
| PE57 |              |                                                                               | 0000h   |          |                   |                        |                        |              |
| PE58 |              |                                                                               | 0000h   |          |                   |                        |                        |              |
| PE59 |              |                                                                               | 0000h   |          |                   |                        |                        |              |
| PE60 |              |                                                                               | 0000h   |          |                   |                        |                        |              |
| PE61 |              |                                                                               | 0.00    |          |                   |                        |                        |              |
| PE62 | \            |                                                                               | 0.00    |          |                   |                        |                        |              |
| PE63 | \            |                                                                               | 0.00    | \        | \                 |                        |                        |              |
| PE64 |              |                                                                               | 0.00    |          | J N               | 1                      | 1 1                    |              |

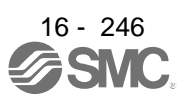

# 16.21.6 Extension setting 3 parameters ([Pr. PF\_\_])

| Na   | C: make al   | Marra                                                          | Initial | l la it      | Operation<br>mode | C<br>n          | ontr<br>node           | ol<br>ə                |
|------|--------------|----------------------------------------------------------------|---------|--------------|-------------------|-----------------|------------------------|------------------------|
| INO. | Symbol       | Name                                                           | value   | Unit         | Standard          | СР              | СL                     | PS                     |
| PF01 | $\backslash$ | For manufacturer setting                                       | 0000h   | Ν            | Ν                 |                 |                        | $\left( \right)$       |
| PF02 | $\setminus$  |                                                                | 0000h   |              | $  \rangle$       |                 | \                      | A I                    |
| PF03 | $\backslash$ |                                                                | 0000h   |              |                   |                 |                        | $  \rangle$            |
| PF04 | $\setminus$  |                                                                | 0       |              |                   |                 |                        | $  \rangle$            |
| PF05 |              |                                                                | 0       |              |                   |                 |                        | $  \rangle$            |
| PF06 |              |                                                                | 0000h   |              |                   |                 |                        | $  \rangle$            |
| PF07 |              |                                                                | 1       |              |                   |                 |                        | $  \rangle$            |
| PF08 | $\setminus$  |                                                                | 1       |              |                   |                 |                        | $  \rangle$            |
| DE00 | *EOP5        | Function selection F-5                                         | 0000h   |              |                   | $\sim$          |                        |                        |
| DE10 | $\setminus$  | For manufacturer setting                                       | 0000h   |              |                   |                 |                        |                        |
|      | $\backslash$ | Tor manufacturer setting                                       | 00001   |              | $\backslash$      | $\setminus$     | \                      | $\left  \right\rangle$ |
|      | $\backslash$ |                                                                | 10000   |              |                   | $\setminus$     | $\backslash$           | $  \rangle  $          |
| PF12 |              |                                                                | 10000   |              |                   |                 |                        | $  \rangle$            |
| PF13 |              |                                                                | 100     |              |                   |                 |                        | $  \rangle$            |
| PF14 |              | <b>-</b>                                                       | 100     |              |                   |                 |                        |                        |
| PF15 | DBI          | Electronic dynamic brake operating time                        | 2000    | [ms]         | 0                 | 0               | 0                      | 0                      |
| PF16 | $\backslash$ | For manufacturer setting                                       | 0000h   | $\mathbf{X}$ | $\backslash$      | $\setminus$     | \                      | $\land$                |
| PF17 | $\backslash$ |                                                                | 10      |              |                   | $\setminus$     | $\backslash$           | $  \rangle  $          |
| PF18 |              |                                                                | 0000h   |              |                   | $\setminus$     | $\backslash$           | $  \rangle  $          |
| PF19 |              |                                                                | 0000h   |              |                   |                 |                        | $  \rangle$            |
| PF20 |              |                                                                | 0000h   |              |                   |                 |                        |                        |
| PF21 | DRT          | Drive recorder switching time setting                          | 0       | [s]          | 0                 | 0               | 0                      | 0                      |
| PF22 | /            | For manufacturer setting                                       | 200     |              |                   | $\overline{\ }$ | $\searrow$             | $\searrow$             |
| PF23 | OSCL1        | Vibration tough drive - Oscillation detection level            | 50      | [%]          | 0                 | 0               | 0                      | 0                      |
| PF24 | *OSCL2       | Vibration tough drive function selection                       | 0000h   |              | 0                 | Ο               | Ο                      | 0                      |
| PF25 | CVAT         | SEMI-F47 function - Instantaneous power failure detection time | 200     | [ms]         | 0                 | 0               | 0                      | 0                      |
| PF26 |              | For manufacturer setting                                       | 0       | $\setminus$  |                   | $\setminus$     | $\setminus$            |                        |
| PF27 | $\backslash$ |                                                                | 0       |              |                   | $\setminus$     | $\setminus$            | $ \rangle$             |
| PF28 | $\backslash$ |                                                                | 0       |              |                   | $\setminus$     | $\left  \right\rangle$ | $  \rangle  $          |
| PF29 |              |                                                                | 0000h   |              |                   |                 |                        | $  \rangle$            |
| PF30 | $\setminus$  |                                                                | 0       |              |                   |                 |                        | $  \rangle$            |
| PF31 | FRIC         | Machine diagnosis function - Friction judgment speed           | 0       | [r/min]      | 0                 | $\cap$          | $\cap$                 |                        |
| PF32 | <u> </u>     | For manufacturer setting                                       | 50      |              | $\overline{}$     | $\overline{}$   | $\overline{}$          | $\overline{\frown}$    |
| PF33 |              | · · · · · · · · · · · · · · · · · ·                            | 0000h   |              |                   | $\backslash$    | $\backslash$           | $\left  \right\rangle$ |
| PF34 | *SOP3        | RS-422 communication function selection 3                      | 0000h   | $\sim$       |                   |                 |                        |                        |
| PF35 | \            | For manufacturer setting                                       | 0000h   |              |                   |                 |                        | $\overline{}$          |
| PF36 | $\backslash$ | Ŭ                                                              | 0000h   | $  \rangle$  | $ \rangle$        |                 |                        |                        |
| PF37 |              |                                                                | 0000h   |              |                   |                 |                        |                        |
| PF38 |              |                                                                | 0000h   |              |                   |                 | $  \rangle$            |                        |
| PF39 |              |                                                                | 0000h   |              |                   |                 |                        | $  \rangle  $          |
| PF40 |              |                                                                | 0       |              |                   |                 |                        |                        |
| PF41 |              |                                                                | 0       |              |                   |                 |                        |                        |
| PF42 |              |                                                                | 0       | \            |                   |                 |                        |                        |
| PF43 |              |                                                                | 0       |              |                   |                 |                        |                        |
| PF44 |              |                                                                | 0       | \            | \                 |                 |                        |                        |
| PF45 | *FOP12       | Function selection F-12                                        | 0000h   |              | $\sim$            |                 |                        |                        |
| PF46 | MIC          | Modbus-RTU communication time out selection                    | 0       |              | $\sim$            | $\sim$          | $\sim$                 | $\smallsetminus$       |
| PF47 |              | For manufacturer setting                                       | 0000h   |              |                   | $\setminus$     | $\backslash$           | $\square$              |
| PF48 |              |                                                                | 0000h   |              |                   | $  \rangle$     | $  \rangle$            |                        |

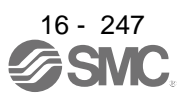

# 16.21.7 Positioning control parameters ([Pr. PT\_\_])

| No   | Symbol       | Name                                                 | Initial | Linit                  | Operation<br>mode | C<br>n                 | ontr<br>node      | ol<br>Ə                 |
|------|--------------|------------------------------------------------------|---------|------------------------|-------------------|------------------------|-------------------|-------------------------|
| NO.  | Symbol       | Name                                                 | value   | Offic                  | Standard          | СР                     | CL                | PS                      |
| PT01 | *CTY         | Command mode selection                               | 0000h   |                        | 0                 | 0                      | 0                 | 0                       |
| PT02 | *TOP1        | Function selection T-1                               | 0000h   |                        | 0                 | 0                      | Ο                 | 0                       |
| PT03 | *FTY         | Feeding function selection                           | 0000h   |                        | 0                 | 0                      | 0                 | $\searrow$              |
| PT04 | *ZTY         | Home position return type                            | 0010h   |                        | 0                 | 0                      | 0                 | 0                       |
| PT05 | ZRF          | Home position return speed                           | 100     | [r/min]                | 0                 | 0                      | 0                 | 0                       |
| PT06 | CRF          | Creep speed                                          | 10      | [r/min]                | 0                 | 0                      | 0                 | 0                       |
| PT07 | ZST          | Home position shift distance                         | 0       | [µm]                   | 0                 | 0                      | 0                 | 0                       |
| PT08 | *ZPS         | Home position return position data                   | 0       | 10 <sup>s™</sup> [µm]  | 0                 | Ο                      | 0                 | Ζ                       |
| PT09 | DCT          | Travel distance after proximity dog                  | 1000    | 10 <sup>s™</sup> [µm]  | 0                 | 0                      | 0                 | Ζ                       |
| PT10 | ZTM          | Stopper type home position return stopper time       | 100     | [ms]                   | 0                 | 0                      | 0                 | Ζ                       |
| PT11 | ZTT          | Stopper type home position return torque limit value | 15.0    | [%]                    | 0                 | 0                      | 0                 | Ζ                       |
| PT12 | CRP          | Rough match output range                             | 0       | 10 <sup>s™</sup> [µm]  | 0                 | 0                      | 0                 | 0                       |
| PT13 | JOG          | JOG operation                                        | 100     | [r/min]                | 0                 | 0                      | 0                 | 0                       |
| PT14 | *BKC         | Backlash compensation                                | 0       | [pulse]                | 0                 | 0                      | 0                 | 0                       |
| PT15 | LMPL         | Software limit +                                     | 0       | 10 <sup>s™</sup> [µm]  | $\bigcirc$        | $\cap$                 | 0                 | $\overline{\ }$         |
| PT16 | LMPH         |                                                      | -       |                        | Ŭ                 | )                      | )                 | $\setminus$             |
| PT17 | I MNI        | Software limit -                                     | 0       | 10 <sup>s™</sup> [um]  | 0                 | $\circ$                | $\circ$           |                         |
| PT18 | IMNH         |                                                      | -       |                        | Ŭ                 | 0                      | 0                 | $\backslash$            |
| PT19 | *I PPI       | Position range output address +                      | 0       | 10 <sup>s™</sup> [um]  | 0                 | $\cap$                 | $\cap$            |                         |
| PT20 | *I PPH       |                                                      | Ũ       | io [µiii]              | Ŭ                 | 0                      | 0                 | $\setminus$             |
| PT21 | *I NPI       | Position range output address -                      | 0       | 10 <sup>STM</sup> [um] | 0                 | $\cap$                 | $\cap$            |                         |
| PT22 | *I NPH       |                                                      | Ŭ       | io [piii]              | U                 | 0                      | 0                 | $\setminus$             |
| PT23 | OUT1         | OUT1 output setting time                             | 0       | [ms]                   | 0                 |                        | 0                 | $\overline{}$           |
| PT24 |              | OUT2 output setting time                             | 0       | [ms]                   | 0                 | $\langle$              | 0                 | $\overline{}$           |
| PT25 |              | OLIT3 output setting time                            | 0       | [ms]                   | 0                 | $\langle$              | 0                 | $\overline{}$           |
| PT26 | *TOP2        | Function selection T-2                               | 0000h   |                        | 0                 |                        | 0                 | $\overline{}$           |
| PT27 | *ODM         | Operation mode selection                             | 0000h   |                        | 0                 | $\overline{}$          | $\overline{}$     |                         |
| PT28 | *STN         | Number of stations per rotation                      | 8       |                        | 0                 |                        | $\langle$         | 0                       |
| PT29 | *TOP3        | Function selection T-3                               | 0000h   |                        | 0                 |                        |                   | 0                       |
| PT30 | MSTI         | Mark sensor stop travel distance                     | 000011  | 10 <sup>STM</sup> [um] | 0                 | 0                      | 0                 | $\overline{\ }$         |
| PT31 | MSTH         |                                                      | 0       | io [µiii]              | 0                 | 0                      | 00                | $\overline{}$           |
| PT32 |              | For manufacturer setting                             | 0000h   |                        |                   | $\overline{}$          | $\overline{}$     |                         |
| DT33 |              |                                                      | 0000h   |                        |                   | $\setminus$            | $\setminus$       | $\setminus$             |
| PT34 | *DUEE        | Point table/program default                          | 0000h   | $\backslash$           |                   | $\sim$                 | $\sim$            | $\overline{}$           |
| DT35 | *TOP5        | Function selection T-5                               | 0000h   |                        | 0                 | 0                      | 0                 | $\overline{}$           |
| PT36 |              | For manufacturer setting                             | 0000h   |                        |                   | $\overline{}$          | $\overline{}$     |                         |
| PT37 |              |                                                      | 10      |                        |                   | $\setminus$            | $\setminus$       | $\setminus$             |
| DT29 | *TOP7        | Function solution T 7                                | 0000h   |                        |                   |                        | $\overline{}$     |                         |
| DT20 |              |                                                      | 100     |                        | 0                 | $\left( \right)$       | $\overline{)}$    | 0                       |
| PT40 | *979         | Station home position shift distance                 | 0       |                        | 0                 |                        | $\langle$         | 0                       |
| F140 | 000          | Station nome position shift distance                 | 0000h   | [puise]                | 0                 |                        |                   | 0                       |
| P141 |              | Digital evertide minimum multiplication              | 00000   | <u> </u>               |                   |                        | C                 | 0<br>C                  |
| P142 | *01/5        | Digital override minimum multiplication              | 0       | [%]                    |                   | $\left  \right\rangle$ | $\langle \rangle$ | С<br>С                  |
| F143 |              |                                                      | 0000    | [%]                    |                   | $\left  \right\rangle$ | $\langle \rangle$ | $\sim$                  |
| P144 | *0771        |                                                      | 0000h   |                        | $\sim$            | $\left  \right\rangle$ | $\langle \rangle$ | $\left  \right $        |
| P145 |              | For monufacturer acting                              | 0000h   |                        |                   | $\rightarrow$          | $\rightarrow$     | $\langle \cdot \rangle$ |
| P140 | $\backslash$ | For manulacturer setting                             | 0000h   |                        |                   | $\left  \right $       | $\setminus$       | $\setminus$             |
| P147 |              |                                                      | 00000   |                        |                   | $  \rangle$            |                   |                         |
| P148 |              |                                                      | UUUUN   |                        |                   |                        |                   |                         |

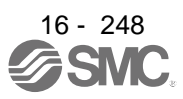

# 16.22 DETAILED LIST OF PARAMETERS

POINT

• Set a value to each "x" in the "Setting digit" columns.

# 16.22.1 Basic setting parameters ([Pr. PA\_ ])

| No /          | Setting  |            |                                      | Initial                                            | Con                                                | node     |                                                     |                  |                        |
|---------------|----------|------------|--------------------------------------|----------------------------------------------------|----------------------------------------------------|----------|-----------------------------------------------------|------------------|------------------------|
| symbol/name   | digit    |            | value<br>[unit]                      | СР                                                 | СГ                                                 | PS       |                                                     |                  |                        |
| PA01          | X        | Control n  | node selection                       |                                                    |                                                    | 0h       | 0                                                   | 0                | 0                      |
| *STY          |          | Select a   | control mode.                        |                                                    |                                                    |          |                                                     | '                |                        |
| Operation     |          | 0 to 5: No | ot used for posit                    | ioning mode.                                       |                                                    |          |                                                     | '                |                        |
| mode          |          | 6: Positic | oning mode (poir                     | nt table method)                                   |                                                    |          |                                                     | '                |                        |
|               |          | 7: Positio | oning mode (pro                      | gram method)                                       |                                                    |          |                                                     | '                |                        |
|               |          | 8: Positio | ning mode (inue                      | exer method)                                       |                                                    |          | Ļ                                                   | Ļ                | Ļ                      |
|               | X_       |            | nange this value                     | }                                                  |                                                    | Un       | $\left  \begin{array}{c} \\ \\ \end{array} \right $ | 6                |                        |
|               | <u> </u> | FULINAIR   | JIaciniei Sermia                     |                                                    |                                                    | 1h       | $ \leftarrow $                                      | $ \vdash$        | $ \ge $                |
| PA02          | ×<br>x x | Regener    | ative ontion                         |                                                    |                                                    | 00h      | $\vdash$                                            | $\vdash$         | $\left  \right\rangle$ |
| *REG          |          | Select a   | recenerative op                      | tion.                                              |                                                    | 00       |                                                     |                  |                        |
| Regenerative  |          | Incorrect  | setting may cau                      | use the regenerative option to                     | burn.                                              |          |                                                     | '                |                        |
| option        |          | If a selec | ted regenerative                     | e option is not for use with the                   | e driver [AL. 37 Parameter                         |          |                                                     | '                |                        |
|               |          | error] occ | curs.                                |                                                    | L.                                                 |          |                                                     |                  |                        |
|               |          | 00: Rege   | enerative option                     |                                                    |                                                    |          |                                                     |                  |                        |
|               |          | • For      | r the drivers of 1                   |                                                    |                                                    |          |                                                     |                  |                        |
| ĺ             |          | 02: LEC-   | MR-RB-032                            |                                                    |                                                    | '        |                                                     |                  |                        |
| 1             |          | 03: LEC-   | MR-RB-12                             |                                                    |                                                    |          | $\leftarrow$                                        | $\vdash$         | $\vdash$               |
| 1             | _ X      | For manu   | ufacturer setung                     |                                                    |                                                    | Un       | $\vdash$                                            | $\triangleright$ | $\left\{ \right\}$     |
| DA02          | X        | Abaolute   |                                      |                                                    |                                                    |          | $\vdash$                                            | $\vdash$         | Ę                      |
| YAU3          | ^        | ADSUILE    | position uelecar<br>digit when using | on system selection                                | n evetem                                           | Un       | 0                                                   | U I              | U                      |
| Absolute      |          | 0: Disabl  | led (incremental                     | system)                                            | III System.                                        |          |                                                     | '                |                        |
| position      |          | 1:Enable   | Ad (absolute pos                     | ition detection system)                            |                                                    |          |                                                     | '                |                        |
| detection     |          | 2: Not us  | sed for positionir                   | na mode.                                           |                                                    |          |                                                     | '                |                        |
| system        |          | Setting a  | value other tha                      | n "0" and "1" will trigger [AL. 3                  | 37 Parameter error].                               |          |                                                     | _'               |                        |
| 1             | x_       | For manu   | ufacturer setting                    |                                                    |                                                    | 0h       | $\leq$                                              | $\sum$           | $\sum$                 |
| 1             | _ x      |            |                                      |                                                    |                                                    | 0h       | $\leq$                                              | $\sum$           | $\sum$                 |
| l'            | x        |            | 0h                                   | $\leq$                                             | $\sum$                                             | $\sum$   |                                                     |                  |                        |
| PA04          | x        | For manu   | 0h                                   | $\square$                                          | $\sum$                                             | $\sum$   |                                                     |                  |                        |
| *AOP1         | x_       |            | 0h                                   | $\geq$                                             | $\sum$                                             | $\sum$   |                                                     |                  |                        |
| Function      | _ x      | Ļ          |                                      |                                                    |                                                    | 0h       | $\geq$                                              | $\geq$           | $\triangleright$       |
| selection A-1 | x        | Forced st  | top deceleration                     | function selection                                 |                                                    | 2h       | 0                                                   | 0                | 0                      |
| 1             |          | 0: Forced  | d stop decelerau                     | on function disabled (EWT)                         |                                                    |          |                                                     | '                |                        |
| 1             |          | 2: Forceu  | 1 Stop decelerau                     |                                                    |                                                    |          |                                                     | '                |                        |
| 1             | ļi       | Kelei lo i |                                      |                                                    |                                                    | <u> </u> |                                                     |                  | <u> </u>               |
| 1             |          |            | <u> </u>                             | able 7.1 Deceleration m                            | nethod                                             |          |                                                     |                  |                        |
|               |          | Setting    | EM2/EM1                              |                                                    | on method                                          |          |                                                     |                  |                        |
| 1             |          | Value      |                                      | EM2 or EM1 is on                                   | Alarm occurred                                     |          |                                                     |                  |                        |
| 1             |          | 0          | EMI                                  | MBR (Electromagnetic<br>brake interlock) turns off | MBR (Electromagnetic<br>brake interlock) turns off |          |                                                     |                  |                        |
| 1             |          |            | 1                                    | without the forced stop                            | without the forced stop                            |          |                                                     |                  |                        |
| 1             |          |            | I'                                   | deceleration.                                      | deceleration.                                      |          |                                                     |                  |                        |
| 1             |          | 2          | EM2                                  | MBR (Electromagnetic                               | MBR (Electromagnetic                               |          |                                                     |                  |                        |
| 1             |          |            | 1                                    | brake interlock) turns off                         | brake interlock) turns off                         |          |                                                     |                  |                        |
| 1             |          |            | 1                                    | after the forced stop                              | after the forced stop                              |          |                                                     |                  |                        |
| 1             |          |            | <u> </u>                             |                                                    |                                                    |          |                                                     |                  |                        |

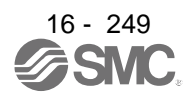

| No /                                                       | Setting           |                                                                                                    | Initial         | Con         | trol m      | node        |
|------------------------------------------------------------|-------------------|----------------------------------------------------------------------------------------------------|-----------------|-------------|-------------|-------------|
| symbol/name                                                | digit             | Function                                                                                                    | value<br>[unit] | Ъ           | С           | PS          |
| PA06<br>*CMX<br>Electronic                                 |                   | Set an electronic gear numerator. (Refer to section 7.3.1.)<br>To enable the parameter values in the positioning mode, cycle the power after<br>setting.                                                                    | 1               | 0           | 0           |             |
| gear<br>numerator<br>(command                              |                   | To enable the parameter, select "Electronic gear (0)", "J3 electronic gear setting value compatibility mode (2)", of "Electronic gear selection" in [Pr. PA21].                                                             |                 |             |             |             |
| multiplication<br>numerator)                               |                   | [AL. 37 Parameter error].                                                                                                    |                 |             |             |             |
|                                                            |                   | Pr. PA21 Electronic gear setting range                                                                                                    |                 |             |             |             |
|                                                            |                   | 0 1/865 < CMX/CDV < 271471                                                                                                    |                 |             |             |             |
|                                                            |                   | 2 1/13825 < CMX/CDV < 16967                                                                                                    |                 |             |             |             |
|                                                            | \                 | 3 1/27649 < CMX/CDV < 8484                                                                                                    |                 |             |             |             |
|                                                            |                   | Setting range: 1 to 16777215                                                                                                    |                 |             |             |             |
| PA06<br>*CMX<br>Number of<br>gear teeth on<br>machine side |                   | Set the number of gear teeth on machine side. (Refer to section 7.3.2.)<br>To enable the parameter values in the positioning mode, cycle the power after<br>setting.<br>Set the electronic gear within the following range. | 1               |             |             | 0           |
|                                                            |                   | (1) $1 \le CMX \le 16384$ , $1 \le CDV \le 16384$                                                                                                    |                 |             |             |             |
|                                                            |                   | (2) $\frac{1}{9999} \le \frac{CNX}{CDV} \le 9999$                                                                                                    |                 |             |             |             |
|                                                            |                   | (3) CDV × STN $\leq$ 32767 (STN: Number of stations per rotation [Pr. PT28])                                                                                                    |                 |             |             |             |
|                                                            |                   | Setting out of the range will trigger [AL, 37 Parameter error].                                                                                                    |                 |             |             |             |
|                                                            |                   | When a small value is set to the electronic gear ratio with the manual operation mode, the servo motor may not drive at the set servo motor speed.                                                                          |                 |             |             |             |
|                                                            |                   | Travel distance of 1 station = Pt (servo motor resolution) $\times \frac{1}{STN} \times \frac{CMX}{CDV}$                                                                                                    |                 |             |             |             |
|                                                            |                   | Setting range: 1 to 16777215                                                                                                    |                 |             |             |             |
| PA07                                                       | Ν                 | Set an electronic gear denominator. (Refer to section 7.3.1.)                                                                                                    | 1               | 0           | 0           | $\setminus$ |
| *CDV                                                       | $\backslash$      | To enable the parameter values in the positioning mode, cycle the power after                                                                                                    |                 |             |             | $\setminus$ |
| Electronic                                                 | $\langle \rangle$ | setting.                                                                                                    |                 |             |             |             |
| denominator<br>(command                                    |                   | setting value compatibility mode $(2 \_ \_)$ ", of "Electronic gear selection" in [Pr. PA21].                                                                                                    |                 |             |             |             |
| pulse                                                      |                   | Set the electronic gear within the range of [Pr. PA06].                                                                                                    |                 |             |             |             |
| multiplication denominator)                                |                   | Setting out of the range will trigger [AL. 37 Parameter error].                                                                                                    |                 |             |             |             |
|                                                            | <u> </u>          | Setting range: 1 to 16777215                                                                                                    |                 |             |             |             |
| PA07                                                       | $\langle \rangle$ | Set the number of gear teeth on servo motor side. (Refer to section 7.3.2.)                                                                                                    | 1               | 1           | \           | 0           |
|                                                            |                   | to enable the parameter values in the positioning mode, cycle the power after                                                                                                    |                 | $ \rangle$  | $ \rangle$  |             |
| TO 19dmuvi                                                 |                   | Set the electronic dear within the range of [Pr. DAG6]                                                                                                    |                 | $  \rangle$ | $  \rangle$ |             |
| servo motor                                                |                   | Setting out of the range will trigger [AL. 37 Parameter error].                                                                                                    |                 | $  \rangle$ |             |             |
| side                                                       |                   |                                                                                                    |                 | \           |             |             |
|                                                            |                   | Setting range: 1 to 16777215                                                                                                    |                 |             |             |             |

| No./                               | Set     | tina                                                                                                    |      |                                                     |                                                                                                    | Initial         | Con    | trol n | node |
|------------------------------------|---------|----------------------------------------------------------------------------------------------------|------|-----------------------------------------------------|----------------------------------------------------------------------------------------------------|-----------------|--------|--------|------|
| symbol/name                        | di      | git                                                                                                    |      |                                                     | Function                                                                                                    | value<br>[unit] | СР     | СL     | PS   |
| PA08<br>ATU<br>Auto tuning<br>mode |         | x       Gain adjustment mode selection         Select the gain adjustment mode.       0: 2 gain adjustment mode 1 (interpolation mode)         1: Auto tuning mode 1       2: Auto tuning mode 2         3: Manual mode       4: 2 gain adjustment mode 2         Refer to table 7.2 for details.       For manufacturer setting |      |                                                     |                                                                                                    | 0h              | 0      | 0      | 0    |
|                                    | _ X     |                                                                                                    |      | -                                                   |                                                                                                    | 0h              | $\sum$ |        | Л    |
|                                    | x       |                                                                                                    |      | Table 7.2 Gain                                      | adjustment mode selection                                                                                                    | UII             |        |        |      |
|                                    | Setting |                                                                                                    | ting |                                                     |                                                                                                    |                 |        |        |      |
|                                    |         | value                                                                                                    |      | Gain adjustment mode                                | Automatically adjusted parameter                                                                                                    |                 |        |        |      |
|                                    |         |                                                                                                    | _ 0  | 2 gain adjustment<br>mode 1 (interpolation<br>mode) | <ul><li>[Pr. PB06 Load to motor inertia ratio]</li><li>[Pr. PB08 Position loop gain]</li><li>[Pr. PB09 Speed loop gain]</li><li>[Pr. PB10 Speed integral compensation]</li></ul> |                 |        |        |      |
|                                    |         |                                                                                                    | _ 1  | Auto tuning mode 1                                  | [Pr. PB06 Load to motor inertia ratio]<br>[Pr. PB07 Model loop gain]<br>[Pr. PB08 Position loop gain]<br>[Pr. PB09 Speed loop gain]<br>[Pr. PB10 Speed integral compensation]    |                 |        |        |      |
|                                    |         |                                                                                                    | _2   | Auto tuning mode 2                                  | [Pr. PB07 Model loop gain]<br>[Pr. PB08 Position loop gain]<br>[Pr. PB09 Speed loop gain]<br>[Pr. PB10 Speed integral compensation]                                              |                 |        |        |      |
|                                    |         |                                                                                                    | _ 3  | Manual mode                                         |                                                                                                    |                 |        |        |      |
|                                    |         | 3<br>4                                                                                                    |      | 2 gain adjustment<br>mode 2                         | [Pr. PB08 Position loop gain]<br>[Pr. PB09 Speed loop gain]<br>[Pr. PB10 Speed integral compensation]                                                                            |                 |        |        |      |

| No /        | Setting                                                                        |              |                 |                      |          |              |                             |                                    |        |           |   | trol m | node     |
|-------------|--------------------------------------------------------------------------------|--------------|-----------------|----------------------|----------|--------------|-----------------------------|------------------------------------|--------|-----------|---|--------|----------|
| symbol/name | di                                                                             | git          |                 | value                | ٩        | Ľ            | S                           |                                    |        |           |   |        |          |
| DA00        | Cet                                                                            | the evite    |                 |                      |          |              |                             |                                    |        |           | 0 | 0      | <u>م</u> |
| PA09<br>RSP | Set                                                                            | the auto     | Machin          | onse.                |          |              | Machin                      | o charactoristic                   |        | 16        | 0 | 0      | 0        |
| Auto tuning |                                                                                |              | Machin          | Guideline for        |          |              | IVIACITIIT                  | Guideline for                      |        |           |   |        |          |
| response    |                                                                                | Setting      | _               | machine              |          | Setting      | -                           | machine                            |        |           |   |        |          |
|             |                                                                                | value        | Response        | resonance            |          | value        | Response                    | resonance                          |        |           |   |        |          |
|             |                                                                                |              |                 | frequency [Hz]       |          |              |                             | frequency [Hz]                     |        |           |   |        |          |
|             |                                                                                | 1            | Low<br>response | 2.7                  |          | 21           | Middle<br>response          | 67.1                               |        |           |   |        |          |
|             |                                                                                | 2            | 1               | 3.6                  |          | 22           | . ↑                         | 75.6                               |        |           |   |        |          |
|             |                                                                                | 3            |                 | 4.9                  |          | 23           |                             | 85.2                               |        |           |   |        |          |
|             |                                                                                | 4            |                 | 6.6                  |          | 24           |                             | 95.9                               |        |           |   |        |          |
|             |                                                                                | 5            |                 | 10.0                 |          | 25           |                             | 108.0                              |        |           |   |        |          |
|             |                                                                                | 6            |                 | 11.3                 |          | 26           |                             | 121.7                              |        |           |   |        |          |
|             |                                                                                | 7            |                 | 12.7                 |          | 27           |                             | 137.1                              |        |           |   |        |          |
|             |                                                                                | 8            |                 | 14.3                 |          | 28           |                             | 154.4                              |        |           |   |        |          |
|             |                                                                                | 9            |                 | 16.1                 |          | 29           |                             | 173.9                              |        |           |   |        |          |
|             | 10 18.1 30 195.9                                                               |              |                 |                      |          |              |                             |                                    |        |           |   |        |          |
|             |                                                                                | 11           |                 | 20.4                 |          | 31           |                             | 220.6                              |        |           |   |        |          |
|             |                                                                                | 12           |                 | 23.0                 |          | 32           |                             | 248.5                              |        |           |   |        |          |
|             | 13 25.9 33 279.9                                                               |              |                 |                      |          |              |                             |                                    |        |           |   |        |          |
|             |                                                                                | 14           | -               | 29.2                 |          | 34           |                             | 315.3                              |        |           |   |        |          |
|             |                                                                                | 15           | -               | 32.9                 |          | 35           |                             | 355.1                              |        |           |   |        |          |
|             |                                                                                | 16           | _   •           | 37.0                 |          | 36           |                             | 400.0                              |        |           |   |        |          |
|             |                                                                                | 1/           |                 | 41.7                 |          | 37           |                             | 446.6                              |        |           |   |        |          |
|             |                                                                                | 18           |                 | 47.0                 | 38<br>39 | 38           |                             | 501.2                              |        |           |   |        |          |
|             |                                                                                | 19           | Middlo          | 52.9                 |          | Lliah        | 571.5                       |                                    |        |           |   |        |          |
|             |                                                                                | 20           | response        | 59.6                 |          | 40           | response                    | 642.7                              |        |           |   |        |          |
|             | Set                                                                            | ting range   | e: 1 to 40      |                      |          |              |                             |                                    |        |           |   |        |          |
| PA10        | Set                                                                            | an in-pos    | sition range    | per command.         |          |              |                             |                                    |        | 100       | 0 | 0      | $\circ$  |
| INP         | То                                                                             | change it    | to the servo    | motor encoder pul    | se i     | unit, set [l | Pr. PC24].                  |                                    |        | Refer to  | Ŭ | 0      | Ŭ        |
| In-position |                                                                                |              | I               | Pr. PA01             |          |              | In-posi                     | ition setting range                |        | Function  |   |        |          |
| range       |                                                                                | 6 (          | nositioning     | mode (point table m  | netł     | nod))        | The range                   | where MEND                         |        | column    |   |        |          |
|             |                                                                                | 0            | pooliioning     |                      |          | 100))        | (Travel co                  | mpletion), PED                     |        | for unit. |   |        |          |
|             |                                                                                | 7(           | Positioning     | mode (program me     | tho      | d))          | (Position e position) a     | end) and INP (In-<br>ire inputted. |        |           |   |        |          |
|             |                                                                                |              |                 |                      |          |              | The range                   | where MEND                         |        |           |   |        |          |
|             |                                                                                | 8(           | Positioning     | mode (indexer met    | hoc      | l))          | (Travel col<br>(In-position | mpletion) and INP                  |        |           |   |        |          |
|             | The                                                                            | unit will l  | he as follows   | s depending on the   | no       | sitionina r  | node                        | ny are inputted.                   |        |           |   |        |          |
|             |                                                                                | oint table   | method or r     | program method       | po       | shiorning i  | nouo.                       |                                    |        |           |   |        |          |
|             | When [Pr PC24] is set to " 0" the unit can be changed to [um] 10.4 [inch] 10.3 |              |                 |                      |          |              |                             |                                    |        |           |   |        |          |
|             | Гс<br>Гс                                                                       | horrool o    | r [nulea] with  | 10 - 0, the un       | DT       | 011 When     | 11960 to [µ1<br>10r DC2/1   | lis set to " 1" t                  | ho     |           |   |        |          |
|             | це<br>11                                                                       | nit is fivor | to [puise] with |                      |          | oʻij. vviici | 1[11.1024]                  |                                    |        |           |   |        |          |
|             | • Ir                                                                           | ndever me    | a to [puise].   |                      |          |              |                             |                                    |        |           |   |        |          |
|             |                                                                                | ommand       | unit [nulse]    | (a load-side rotatio | n e'     | nressed      | hy the num                  | her of encoder reso                | lution |           |   |        |          |
|             | n                                                                              | ulses)       | anii [puise]    |                      |          | .p.00000     | Sy all ruini                |                                    | ation  |           |   |        |          |
|             | F                                                                              | or examp     | le when ma      | king an in-position  | ran      | nae "+ 1 d   | earee" for th               | ne rotation angle on               | the    |           |   |        |          |
|             | lc                                                                             | ad side,     |                 |                      |          |              |                             |                                    |        |           |   |        |          |
|             | Set                                                                            | ting range   | e: 0 to 65535   |                      |          |              |                             |                                    |        |           |   |        |          |

| No./                                                                                        | Setting |                                                                                                    | Initial         | Con | trol m | node |
|---------------------------------------------------------------------------------------------|---------|----------------------------------------------------------------------------------------------------|-----------------|-----|--------|------|
| symbol/name                                                                                 | digit   | Function                                                                                                    | value<br>[unit] | СР  | CL     | PS   |
| PA11<br>TLP<br>Forward<br>rotation<br>torque<br>limit/positive<br>direction<br>thrust limit |         | You can limit the torque or thrust generated by the servo motor. Set the parameter referring to section 3.6.1 (5). When you output torque with analog monitor output, the larger value of [Pr. PA11 Forward rotation torque limit/positive direction thrust limit value] or [Pr. PA12 Reverse rotation torque limit/negative direction thrust limit value] will be the maximum output voltage (8 V). Set the parameter on the assumption that the maximum torque is 100.0 [%]. The parameter is for limiting the torque of the servo motor in the CCW power running or CW regeneration. Set this parameter to "0.0" to generate no torque or thrust.       | 100.0<br>[%]    | 0   | 0      | 0    |
| PA12<br>TLN<br>Reverse<br>rotation<br>torque<br>limit/negative<br>direction<br>thrust limit |         | You can limit the torque or thrust generated by the servo motor. Set the parameter referring to section 3.6.1 (5).<br>When you output torque with analog monitor output, the larger value of [Pr. PA11 Forward rotation torque limit/positive direction thrust limit value] or [Pr. PA12 Reverse rotation torque limit/negative direction thrust limit value] will be the maximum output voltage (8 V).<br>Set the parameter on the assumption that the maximum torque is 100.0 [%]. The parameter is for limiting the torque of the servo motor in the CW power running or CCW regeneration. Set this parameter to "0.0" to generate no torque or thrust. | 100.0<br>[%]    | 0   | 0      | 0    |
| PA13<br>*PLSS<br>Command<br>pulse input<br>form                                             | X       | Command input pulse train form selection<br>0: Forward/reverse rotation pulse train<br>1: Signed pulse train<br>2: A-phase/B-phase pulse train (The driver imports input pulses after multiplying by<br>four.)<br>When connecting the manual pulse generator MR-HDP01 in the positioning mode,<br>set "2" to this digit.<br>Refer to table 7.3 for settings.                                                                                                    | 0h              | 0   | 0      |      |
|                                                                                             | X _     | Pulse train logic selection<br>0: Positive logic<br>1: Negative logic<br>Select the same one as logic of command pulse train from PC or PLCetc to<br>connect. Refer to POINT of section 3.6.1 for logic of MELSEC iQ-R series/MELSEC-<br>Q series/MELSEC-L series/MELSEC-F series.<br>Refer to table 7.3 for settings.                                                                                                    | 0h              | 0   | 0      |      |

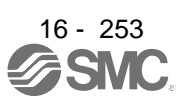

| No./                                            | Set         | tina                                                                                                    |                |                                    |                                                                                                    |              |                                              |            |                |                                          |          | Initial         | Con    | rol m  | node |
|-------------------------------------------------|-------------|----------------------------------------------------------------------------------------------------|----------------|------------------------------------|----------------------------------------------------------------------------------------------------|--------------|----------------------------------------------|------------|----------------|------------------------------------------|----------|-----------------|--------|--------|------|
| symbol/name                                     | di          | digit Function                                                                                                    |                |                                    |                                                                                                    |              |                                              |            |                |                                          |          | value<br>[unit] | СР     | CL     | PS   |
| PA13<br>*PLSS<br>Command<br>pulse input<br>form | _ x _       | <ul> <li>x Command input pulse train filter selection</li> <li>Selecting proper filter enables to enhance noise tolerance.</li> <li>0: Command input pulse train is 4 Mpulses/s or less.</li> <li>1: Command input pulse train is 1 Mpulse/s or less.</li> <li>2: Command input pulse train is 500 kpulses/s or less.</li> <li>3: Command input pulse train is 200 kpulses/s or less.</li> <li>1 Mpulse/s or lower commands are supported by "1". When inputting commands over 1 Mpulse/s and 4 Mpulses/s or lower, set "0".</li> <li>Incorrect setting may cause the following malfunctions.</li> <li>Setting a value higher than actual command will lower noise tolerance.</li> <li>Setting a value lower than actual command will cause a position mismatch.</li> <li>x For manufacturer setting</li> </ul> |                |                                    |                                                                                                    |              |                                              | 1h<br>0h   | 0              | 0                                        |          |                 |        |        |      |
|                                                 |             | Sett<br>val                                                                                                    | ting<br>ue     |                                    | Pulse train form                                                                                                    | For<br>(pos  | ward rotation<br>itive direction)<br>command |            | Reve<br>(negat | erse rotatior<br>tive directio<br>ommand | า<br>n)  |                 |        |        |      |
|                                                 |             |                                                                                                    | 10             |                                    | Forward rotation<br>pulse train<br>(positive direction<br>pulse train)<br>Reverse rotation<br>pulse train<br>(negative direction<br>pulse train) | PP<br>NP     |                                              |            |                |                                          |          |                 |        |        |      |
|                                                 |             |                                                                                                    | 11<br>12       | Negative lo                        | Signed pulse train                                                                                                    | PP           |                                              |            |                | н                                        | 「<br>    |                 |        |        |      |
|                                                 |             |                                                                                                    |                |                                    | A-phase pulse<br>train<br>B-phase pulse                                                                                                    |              |                                              |            |                |                                          | •        |                 |        |        |      |
|                                                 |             |                                                                                                    | 00             | gic                                | train<br>Forward rotation<br>pulse train<br>(positive direction<br>pulse train)<br>Reverse rotation<br>pulse train<br>(negative direction        | <br>PP<br>NP |                                              |            |                |                                          | <br>     |                 |        |        |      |
|                                                 |             |                                                                                                    | Positive logic | pulse train)<br>Signed pulse train | PP<br>NP                                                                                                    | н            |                                              | <b>f</b> ] |                | L<br>—                                   |          |                 |        |        |      |
|                                                 | ۸           |                                                                                                    | 02             | toble                              | A-phase pulse<br>train<br>B-phase pulse<br>train                                                                                                 | PP -         |                                              | ۸          |                |                                          |          |                 |        | 0.4.4. |      |
|                                                 | Arro<br>hav | e bee                                                                                                    | i the<br>In mu | table<br>ultipli                   | e indicate the timing c<br>ed by 4.                                                                                                    | n importi    | ng puise trains. A                           | A-ph       | ase/B-pl       | nase pulse                               | trains a | ire importe     | ea aft | erthe  | еу   |

| No./                                           | Setting | Function                                                                                                    | Initial<br>value        | Con | trol n | node |
|------------------------------------------------|---------|----------------------------------------------------------------------------------------------------|-------------------------|-----|--------|------|
| symbol/name                                    | digit   |                                                                                                    | [unit]                  | СР  | С      | PS   |
| PA14<br>*POL                                   |         | Select a rotation direction of the servo motor for when turning on ST1 (Forward rotation start) or ST2 (Reverse rotation start)                                                                                                    | 0                       | 0   | 0      | 0    |
| Rotation<br>direction<br>selection/trav        |         | Servo motor rotation direction/linear servo motor<br>Setting                                                                                                    |                         |     |        |      |
| el direction selection                         |         | value When positioning When positioning address increases address decreases                                                                                                    |                         |     |        |      |
|                                                |         | 0 CCW or positive direction CW or negative direction                                                                                                    |                         |     |        |      |
|                                                |         | 1 CW or negative direction CCW or positive direction                                                                                                    |                         |     |        |      |
|                                                |         | The following shows the servo motor rotation directions.<br>Forward rotation (CCW)<br>Reverse rotation (CW)<br>Setting range: 0,1                                                                                                    |                         |     |        |      |
| PA15<br>*ENR<br>Encoder<br>output pulses       |         | Set the encoder output pulses from the driver by using the number of output pulses<br>per revolution, dividing ratio, or electronic gear ratio. (after multiplication by 4)<br>Set a numerator of the electronic gear, for when selecting "A-phase/B-phase pulse<br>electronic gear setting (3_)" of "Encoder output pulse setting selection" in [Pr.<br>PC19].<br>The maximum output frequency is 4.6 Mpulses/s. Set the parameter within this<br>range.<br>Setting range: 1 to 4194304 | 4000<br>[pulse/<br>rev] | 0   | 0      | 0    |
| PA16<br>*ENR2<br>Encoder<br>output pulses<br>2 |         | Set a denominator of the electronic gear for the A/B-phase pulse output.<br>Set a denominator of the electronic gear, for when selecting "A-phase/B-phase pulse<br>electronic gear setting (3_)" of "Encoder output pulse setting selection" in [Pr.<br>PC19].                                                                                                    | 1                       | 0   | 0      | 0    |
| PA17<br>*MSR<br>Servo motor<br>series setting  |         | Do not change this value.                                                                                                    | 0000h                   | 0   | 0      |      |
| PA18<br>*MTY<br>Servo motor<br>type setting    |         | Do not change this value.                                                                                                    | 0000h                   | 0   | 0      |      |

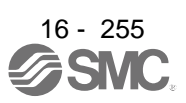
| No./                                         | Setting               |                                                                                                    |                                                                                       |                                                                         |                                                     |                                                 |                                                   |                                                   |                                                 |                                      | Initial       | Con           | trol r         | node      |
|----------------------------------------------|-----------------------|----------------------------------------------------------------------------------------------------|---------------------------------------------------------------------------------------|-------------------------------------------------------------------------|-----------------------------------------------------|-------------------------------------------------|---------------------------------------------------|---------------------------------------------------|-------------------------------------------------|--------------------------------------|---------------|---------------|----------------|-----------|
| symbol/name                                  | digit                 |                                                                                                    |                                                                                       |                                                                         | FU                                                  | unction                                         |                                                   |                                                   |                                                 |                                      | [unit]        | СЬ            | Ч              | PS        |
| PA19<br>*BLK<br>Parameter<br>writing inhibit |                       | Select a ref<br>To enable r<br>to "0 0 A B"<br>Refer to tab                                                                                                    | erence ran<br>ead/write t<br>in the pos<br>le 7.4 for s                               | ge and w<br>he positic<br>itioning m<br>settings.                       | riting rar<br>oning con<br>node.                    | ige of the<br>itrol parar                       | parame<br>neters ([                               | ter.<br>Pr. PT                                    | _ ]), set [I                                    | Pr. PA19]                            | 00AAh         | 0             | 0              | 0         |
|                                              |                       |                                                                                                    | Table 7                                                                               | .4 [Pr. I                                                               | PA19] s                                             | setting                                         | /alue a                                           | nd read                                           | ling/wr                                         | iting rang                           | ge            |               |                |           |
|                                              |                       | PA19                                                                                                    | Setting operation                                                                     | PA                                                                      | PB                                                  | PC                                              | PD                                                | PE                                                | PF                                              | PL                                   | Po            | PT            |                |           |
|                                              |                       | Other                                                                                                    | Reading                                                                               | 0                                                                       |                                                     |                                                 |                                                   |                                                   |                                                 | $\sum$                               |               |               |                |           |
|                                              |                       | below                                                                                                    | Writing                                                                               | 0                                                                       |                                                     | /                                               |                                                   |                                                   |                                                 | $\square$                            | $\square$     |               |                |           |
|                                              |                       | 000Ah                                                                                                    | Reading                                                                               | Only 19<br>Only 10                                                      |                                                     | //                                              |                                                   |                                                   | //                                              | $\langle \rangle$                    |               |               | Ι              |           |
|                                              |                       |                                                                                                    | Reading                                                                               |                                                                         |                                                     | $\sim$                                          | $\geq$                                            |                                                   | $\langle \rangle$                               |                                      |               | $\overline{}$ | >              |           |
|                                              |                       | 000Bh                                                                                                    | Writing                                                                               | 0                                                                       | 0                                                   | 0                                               | $\sim$                                            | $\backslash$                                      |                                                 | $\square$                            | $\searrow$    |               |                |           |
|                                              |                       | 000Ch                                                                                                    | Reading                                                                               | 0                                                                       | 0                                                   | 0                                               | 0                                                 | $\square$                                         | $\square$                                       |                                      | $\square$     | $\geq$        | _              |           |
|                                              |                       | 00446                                                                                                    | Writing                                                                               | 0                                                                       | 0                                                   | 0                                               | 0                                                 |                                                   |                                                 |                                      | $\sim$        | $\geq$        | -              |           |
|                                              |                       | (initial                                                                                                    | Neilier                                                                               | 0                                                                       | 0                                                   | 0                                               | 0                                                 | 0                                                 | 0                                               |                                      |               | $\overline{}$ | >              |           |
|                                              |                       | value)                                                                                                    | vvriting                                                                              | 0                                                                       | 0                                                   | 0                                               | 0                                                 | 0                                                 | 0                                               |                                      |               |               |                |           |
|                                              |                       | 00ABh                                                                                                    | Reading                                                                               | 0                                                                       | 0                                                   | 0                                               | 0                                                 | 0                                                 | 0                                               | 0                                    | 0             | 0             | _              |           |
|                                              |                       |                                                                                                    | Reading                                                                               | 0                                                                       |                                                     | $\sim$                                          | $\leq$                                            | $\sim$                                            | $\sim$                                          | $\sim$                               | $\overline{}$ | $\sim$        | _              |           |
|                                              |                       | 100Bh                                                                                                    | Writing                                                                               | Only 19                                                                 |                                                     | $\sim$                                          |                                                   | $\sim$                                            | $\vee$                                          | $\square$                            |               |               |                |           |
|                                              |                       | 100Ch                                                                                                    | Reading                                                                               | 0                                                                       | 0                                                   | 0                                               | 0                                                 | $\overline{/}$                                    | /                                               | $\square$                            |               | /             | _              |           |
|                                              |                       |                                                                                                    | Writing                                                                               | Only 19                                                                 | <u> </u>                                            |                                                 | $\sum$                                            |                                                   |                                                 |                                      | $\geq$        | $\geq$        | -              |           |
|                                              |                       | 10AAh                                                                                                    | Writing                                                                               | Only 19                                                                 | $\overline{}$                                       | $\sim$                                          | $\overline{}$                                     | $\sim$                                            | $\sim$                                          |                                      |               | $\overline{}$ | >              |           |
|                                              |                       | 104 Dh                                                                                                    | Reading                                                                               | 0                                                                       | 0                                                   | 0                                               | 0                                                 | 0                                                 | 0                                               | 0                                    | 0             | 0             |                |           |
|                                              |                       | TUABN                                                                                                    | Writing                                                                               | Only 19                                                                 |                                                     | /                                               |                                                   | /                                                 |                                                 |                                      |               |               |                |           |
| PA20                                         | Alarms n              | nay not be a                                                                                                    | voided with                                                                           | the toug                                                                | h drive fu                                          | unction de                                      | epending                                          | on the s                                          | ituations                                       | of the pov                           | ver supp      | y and         | load           |           |
| *TDS<br>Tough drive                          | fluctuatio<br>You can | n.<br>assign MTT                                                                                                    | R (During t                                                                           | ough driv                                                               | e) to pin                                           | s CN1-13                                        | , CN1-14                                          | 4, CN1-22                                         | 2 to CN1                                        | -25, and C                           | N1-49 w       | ith [Pr       | . PD           | 23]       |
| setting                                      | to [Pr. Pl            | D26], [Pr. PL<br>For manufa                                                                                                    | 28], and [F                                                                           | r. PD47]<br>na                                                          |                                                     |                                                 |                                                   |                                                   |                                                 |                                      | 0h            |               |                |           |
|                                              | ×_                    | Vibration to                                                                                                    | ugh drive s                                                                           | election                                                                |                                                     |                                                 |                                                   |                                                   |                                                 |                                      | 0h            |               | $\overline{0}$ |           |
|                                              |                       | 0: Disabled<br>1: Enabled                                                                                                    | 5                                                                                     |                                                                         |                                                     |                                                 |                                                   |                                                   |                                                 |                                      |               |               |                | 0         |
|                                              |                       | Selecting "1<br>values of [F<br>resonance s<br>oscillation le<br>To output th<br>drive function                                                                                                    | " enables<br>r. PB13 M<br>suppressio<br>evel set in<br>ne oscillation<br>on selection | to suppre<br>achine re<br>n filter 2]<br>[Pr. PF23<br>on detecti<br>n]. | ss vibrat<br>sonance<br>in case t<br>].<br>on alarm | ions by a<br>suppress<br>hat the vi<br>as a wai | utomatic<br>sion filter<br>bration e<br>ning, set | ally chan<br>1] and [F<br>exceed th<br>t [Pr. PF2 | ging sett<br>Pr. PB15<br>e value o<br>4 Vibrati | ing<br>Machine<br>of the<br>on tough |               |               |                |           |
|                                              | _ x                   | SEMI-F47 function selection<br>0: Disabled<br>1: Enabled                                                                                                    |                                                                                       |                                                                         |                                                     |                                                 |                                                   |                                                   | Oh                                              | 0                                    | 0             | 0             |                |           |
|                                              |                       | Selecting "1" enables to avoid triggering [AL. 10 Undervoltage] using the electrical energy charged in the capacitor in case that an instantaneous power failure occurs during operation. In [Pr. PF25 SEMI-F47 function - Instantaneous power failure detection time], set the time until the occurrence of [AL. 10.1 Voltage drop in the |                                                                                       |                                                                         |                                                     |                                                 |                                                   |                                                   |                                                 |                                      |               |               |                |           |
|                                              | x                     | For manufa                                                                                                    | cturer setti                                                                          | ng                                                                      |                                                     |                                                 |                                                   |                                                   |                                                 |                                      | 0h            |               |                | $\square$ |

| No /          | Setting   |                                                                                         |                 | Cont                   | rol m             | node             |
|---------------|-----------|-----------------------------------------------------------------------------------------|-----------------|------------------------|-------------------|------------------|
| symbol/name   | digit     | Function                                                                                | value<br>[unit] | СР                     | CL                | PS               |
| PA21          | X         | One-touch tuning function selection                                                     | 1h              | 0                      | 0                 | 0                |
| *AOP3         |           | 0: Disabled                                                                             |                 |                        |                   |                  |
| Function      |           | 1: Enabled                                                                              |                 |                        |                   |                  |
| selection A-3 |           |                                                                                         |                 |                        |                   |                  |
|               |           | When the digit is "0", the one-touch tuning is not available.                           |                 |                        |                   |                  |
|               | ×_        | For manufacturer setting                                                                | Oh              | $\left  \right\rangle$ | $\langle \rangle$ |                  |
|               | X         |                                                                                         | Oh              |                        |                   | $\rightarrow$    |
|               | x         | Electronic gear selection                                                               | Uh              | 0                      | 0                 | $\setminus$      |
|               |           | when this digit is changed, the nome position will be changed. Execute the nome         |                 |                        |                   | $\setminus$      |
|               |           | Electronic gear (IPr PA06) and IPr PA07)                                                |                 |                        |                   |                  |
|               |           | Not used for positioning mode                                                           |                 |                        |                   |                  |
|               |           | Setting this will trigger [AL. 37 Parameter error].                                     |                 |                        |                   |                  |
|               |           | J3 electronic gear setting value compatibility mode                                     |                 |                        |                   |                  |
|               |           | (Electronic gear ([Pr. PA06] and [Pr. PA07] × 16))                                      |                 |                        |                   |                  |
|               |           | The electronic gear setting value can be used set with LECSB□-S□.                       |                 |                        |                   |                  |
| PA22          | x         | For manufacturer setting                                                                | 0h              | Ϊ                      | Ϊ                 | Ζ                |
| *PCS          | x_        | Super trace control selection                                                           | 0h              | 0                      | 0                 | 0                |
| Position      |           | 0: Disabled                                                                             |                 |                        | -                 | -                |
| control       |           | 2: Enabled                                                                              |                 |                        |                   |                  |
| composition   | _ x       | For manufacturer setting                                                                | 0h              | $\geq$                 | $\overline{\ }$   |                  |
| selection     | x         |                                                                                         | 0h              | Ϊ                      | Ϊ                 | /                |
| PA23          | x x       | Alarm detail No. setting                                                                | 00h             | 0                      | 0                 | 0                |
| DRAT          |           | Set the digits when you execute the trigger with arbitrary alarm detail No. for the     |                 |                        |                   |                  |
| Drive         |           | drive recorder function.                                                                |                 |                        |                   |                  |
| recorder      |           | When these digits are "0 0", only the arbitrary alarm No. setting will be enabled.      |                 |                        |                   |                  |
| arbitrary     | x x       | Alarm No. setting                                                                       | 00h             | 0                      | 0                 | 0                |
| alarm trigger |           | Set the digits when you execute the trigger with arbitrary alarm No. for the drive      |                 |                        |                   |                  |
| setting       |           | recorder function.                                                                      |                 |                        |                   |                  |
|               |           | When "0 0" are set, arbitrary alarm trigger of the drive recorder will be disabled.     |                 |                        |                   |                  |
|               | Setting e | example:                                                                                |                 |                        |                   |                  |
|               | To activa | ate the drive recorder when [AL. 50 Overload 1] occurs, set "5 0 0 0".                  |                 |                        |                   |                  |
| <b></b>       | To activa | ate the drive recorder when [AL. 50.3 Thermal overload error 4 during operation] occurs | s, set "5 0     | 0 3".                  |                   |                  |
| PA24          | X         | Vibration suppression mode selection                                                    | 0h              | 0                      | 0                 | 0                |
| AUP4          |           | U: Standard mode                                                                        |                 |                        |                   |                  |
| Function A 4  |           | 1. 3 menta mode                                                                         |                 |                        |                   |                  |
| Selection A-4 |           | 2. Low response mode                                                                    |                 |                        |                   |                  |
|               |           | When you select the standard mode or low response mode. "Vibration suppression          |                 |                        |                   |                  |
|               |           | control 2" is not available.                                                            |                 |                        |                   |                  |
|               |           | When you select the 3 inertia mode, the feed forward gain is not available.             |                 |                        |                   |                  |
|               | х         | For manufacturer setting                                                                | 0h              |                        | /                 |                  |
|               | _ x _     | Ŭ                                                                                       | 0h              | $\smallsetminus$       | $\overline{\ }$   | $\smallsetminus$ |
|               | x         |                                                                                         | 0h              | $\setminus$            |                   | $\overline{\ }$  |
| PA25          | \         | Set a permissible value of overshoot amount for one-touch tuning as a percentage of     | 0               | 0                      | 0                 | 0                |
| OTHOV         |           | the in-position range.                                                                  | [%]             |                        | -                 |                  |
| One-touch     |           | However, setting "0" will be 50%.                                                       | _               |                        |                   |                  |
| tuning -      |           |                                                                                         |                 |                        |                   |                  |
| Overshoot     |           |                                                                                         |                 |                        |                   |                  |
| permissible   |           |                                                                                         |                 |                        |                   |                  |
| level         |           | Setting range: 0 to 100                                                                 |                 |                        |                   |                  |

| No./                                       | Setting | Function                                                                                                    | Initial<br>value | C               | ol<br>e    |                           |
|--------------------------------------------|---------|----------------------------------------------------------------------------------------------------|------------------|-----------------|------------|---------------------------|
| symbol/name                                | digit   |                                                                                                    | [unit]           | СЬ              | CL         | PS                        |
| PA26<br>*AOP5<br>Function<br>selection A-5 | X       | Torque limit function selection at instantaneous power failure (instantaneous power failure tough drive selection)<br>0: Disabled<br>1: Enabled<br>When an instantaneous power failure occurs during operation, you can save electric energy charged in the capacitor in the driver by limiting torque at acceleration. You can also delay the time until [AL. 10.2 Voltage drop in the main circuit power] occurs with instantaneous power failure tough drive function. Doing this will enable you to set a longer time in [Pr. PF25 SEMI-F47 function - Instantaneous power failure detection time].<br>The torque limit function at instantaneous power failure is enabled when "SEMI-F47 function selection" in [Pr. PA20] is "Enabled (_ 1)". | Oh               | 0               | 0          | 0                         |
|                                            | x_      | For manufacturer setting                                                                                                    | 0h               | $\overline{\ }$ | $\nearrow$ | $\backslash$              |
|                                            | _x      |                                                                                                    | 0h<br>0h         |                 |            | $\langle \rangle \langle$ |

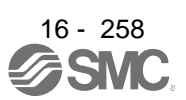

#### 16.22.2 Gain/filter setting parameters ([Pr. PB\_ ])

| No./           | Setting                                                                          |                                                                                      | Initial         | Cont         | trol m       | node              |
|----------------|----------------------------------------------------------------------------------|--------------------------------------------------------------------------------------|-----------------|--------------|--------------|-------------------|
| symbol/name    | digit                                                                            | Function                                                                             | value<br>[unit] | СР           | CL           | PS                |
| PB01           | X                                                                                | Filter tuning mode selection                                                         | 0h              | 0            | 0            | 0                 |
| FILT           |                                                                                  | Set the adaptive tuning.                                                             |                 |              |              |                   |
| Adaptive       |                                                                                  | Select the adjustment mode of the machine resonance suppression filter 1. For        |                 |              |              |                   |
| tuning mode    |                                                                                  | details, refer to section 7.1.2.                                                     |                 |              |              |                   |
| (adaptive      |                                                                                  | 0: Disabled                                                                          |                 |              |              |                   |
| filter II)     |                                                                                  | 1: Automatic setting                                                                 |                 |              |              |                   |
|                |                                                                                  | 2: Manual setting                                                                    |                 |              |              |                   |
|                | x_                                                                               | For manufacturer setting                                                             | 0h              | $\searrow$   | /            | $\searrow$        |
|                | _ x                                                                              |                                                                                      | 0h              |              | /            | Ζ                 |
|                | x                                                                                | Tuning accuracy selection                                                            | 0h              | 0            | 0            | 0                 |
|                |                                                                                  | 0: Standard                                                                          |                 |              |              |                   |
|                |                                                                                  | 1: High accuracy                                                                     |                 |              |              |                   |
|                |                                                                                  |                                                                                      |                 |              |              |                   |
|                | The frequency is estimated more accurately in the high accuracy mode compared to |                                                                                      |                 |              |              |                   |
|                |                                                                                  | the standard mode. However, the tuning sound may be larger in the high accuracy      |                 |              |              |                   |
|                |                                                                                  | mode.                                                                                |                 |              |              |                   |
|                |                                                                                  | For details, refer to section 7.1.2.                                                 |                 |              |              |                   |
| PB02           | X                                                                                | Vibration suppression control 1 tuning mode selection                                | 0h              | 0            | 0            | 0                 |
| VRFT           |                                                                                  | Select the tuning mode of the vibration suppression control 1. For details, refer to |                 |              |              |                   |
| Vibration      |                                                                                  | section 7.1.5.                                                                       |                 |              |              |                   |
| suppression    |                                                                                  | 0: Disabled                                                                          |                 |              |              |                   |
| control tuning |                                                                                  | 1: Automatic setting                                                                 |                 |              |              |                   |
| (advanced      |                                                                                  | 2: Manual setting                                                                    |                 |              |              |                   |
| vibration      | x_                                                                               | Vibration suppression control 2 tuning mode selection                                | 0h              | 0            | 0            | 0                 |
| suppression    |                                                                                  | Select the tuning mode of the vibration suppression control 2. To enable the digit,  |                 |              |              |                   |
| control II)    |                                                                                  | select "3 inertia mode ( 1)" of "Vibration suppression mode selection" in [Pr.       |                 |              |              |                   |
|                |                                                                                  | PA24]. For details, refer to section 7.1.5.                                          |                 |              |              |                   |
|                |                                                                                  |                                                                                      |                 |              |              |                   |
|                |                                                                                  | 1. Automatic Setting                                                                 |                 |              |              |                   |
|                | ~                                                                                |                                                                                      | Oh              | $\leftarrow$ |              |                   |
|                | ×                                                                                | For manufacturer setting                                                             | Un              | $\vdash$     | $\vdash$     | $\langle \rangle$ |
|                | X                                                                                |                                                                                      | Uh              | $\square$    | $\backslash$ | $\sim$            |

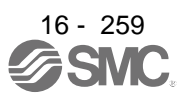

| No./                                                                                                    | Settina |                                                                                                    | Initial              | Con | trol m | node |
|----------------------------------------------------------------------------------------------------|---------|----------------------------------------------------------------------------------------------------|----------------------|-----|--------|------|
| symbol/name                                                                                                    | digit   | Function                                                                                                    | value<br>[unit]      | СР  | СГ     | PS   |
| PB03<br>PST<br>Position<br>command<br>acceleration/d<br>eceleration<br>time constant<br>(position<br>smoothing) |         | This is used to set the consistent of a primary delay to the position command.<br>You can select a control method from "Primary delay" or "Linear<br>acceleration/deceleration" in [Pr. PB25 Function selection B-1]. The setting range of<br>"Linear acceleration/deceleration" is 0 ms to 10 ms. Setting of longer than 10 ms will<br>be recognized as 10 ms.<br>(Example) When a command is given from a synchronizing encoder, synchronous<br>operation will start smoothly even if it starts during line operation. | 0<br>[ms]            | 0   | 0      | 0    |
| PB04<br>FFC<br>Feed forward<br>gain                                                                             |         | Set the feed forward gain.<br>When the setting is 100%, the droop pulses during operation at constant speed are<br>nearly zero. However, sudden acceleration/deceleration will increase the overshoot.<br>As a guideline, when the feed forward gain setting is 100%, set 1 s or more as the<br>acceleration time constant up to the rated speed.<br>Setting range: 0 to 100                                                                                                    | 0<br>[%]             | 0   | 0      | 0    |
| PB06<br>GD2<br>Load to motor<br>inertia<br>ratio/load to<br>motor mass<br>ratio                                 |         | This is used to set the load to motor inertia ratio.<br>Setting a value considerably different from the actual load moment of inertia may<br>cause an unexpected operation such as an overshoot.<br>The setting of the parameter will be the automatic setting or manual setting<br>depending on the [Pr. PA08] setting. Refer to the following table for details. When<br>the parameter is automatic setting, the value will vary between 0.00 and 100.00.<br>Setting range: 0.00 to 300.00                             | 7.00<br>[Multiplier] | 0   | 0      | 0    |
|                                                                                                    |         | Pr. PA08 This parameter                                                                                                    |                      |     |        |      |
|                                                                                                    |         | 0 (2 gain adjustment mode 1 Automatic setting                                                                                                    |                      |     |        |      |
|                                                                                                    |         | (interpolation mode))                                                                                                    |                      |     |        |      |
|                                                                                                    |         | 1 (Auto tuning mode 1)                                                                                                    |                      |     |        |      |
|                                                                                                    |         | 2 (Auto tuning mode 2) Manual setting                                                                                                    |                      |     |        |      |
|                                                                                                    |         | 3 (manual mode)<br>4 (2 gain adjustment mode 2)                                                                                                    |                      |     |        |      |
|                                                                                                    |         | $ +$ $(2 yain aujusintent induc 2)$                                                                                                    |                      |     |        |      |

| No./                                                 | Setting     | <b>-</b>                                                                                                    |                                                                                                    | Initial         | Cont | rol m | node |
|------------------------------------------------------|-------------|----------------------------------------------------------------------------------------------------|----------------------------------------------------------------------------------------------------|-----------------|------|-------|------|
| symbol/name                                          | digit       | Function                                                                                                    |                                                                                                    | value<br>[unit] | СР   | CL    | PS   |
| PB07<br>PG1<br>Model loop<br>gain                    |             | Set the response gain up to the target position.<br>Increasing the setting value will also increase th<br>command but will be liable to generate vibration<br>The setting of the parameter will be the automat<br>depending on the [Pr. PA08] setting. Refer to the                                                                     | ne response level to the position<br>and noise.<br>tic setting or manual setting<br>ne following table for details.                             | 15.0<br>[rad/s] | 0    | 0     | 0    |
|                                                      |             | Setting range: 1.0 to 2000.0                                                                                                    |                                                                                                    |                 |      |       |      |
|                                                      |             | Pr. PA08                                                                                                    | This parameter                                                                                                    |                 |      |       |      |
|                                                      |             | 0 (2 gain adjustment mode 1 (interpolation mode))                                                                                                    | Manual setting                                                                                                    |                 |      |       |      |
|                                                      |             | 1 (Auto tuning mode 1)<br>2 (Auto tuning mode 2)                                                                                                    | Automatic setting                                                                                                    |                 |      |       |      |
|                                                      |             | 3 (Manual mode)<br>4 (2 gain adjustment mode 2)                                                                                                    |                                                                                                    |                 |      |       |      |
| PB08<br>PG2<br>Position loop<br>gain                 |             | This is used to set the gain of the position loop.<br>Set this parameter to increase the position respondence<br>Increasing the setting value will also increase the<br>disturbance but will be liable to generate vibration<br>The setting of the parameter will be the automated<br>depending on the [Pr. PA08] setting. Refer to the | 37.0<br>[rad/s]                                                                                                    | 0               | 0    | 0     |      |
|                                                      | \           | Setting range: 1.0 to 2000.0                                                                                                    |                                                                                                    |                 |      |       |      |
|                                                      |             | Pr. PA08                                                                                                    | This parameter                                                                                                    |                 |      |       |      |
|                                                      |             | 0 (2 gain adjustment mode 1<br>(interpolation mode))<br>1 (Auto tuning mode 1)<br>2 (Auto tuning mode 2)<br>3 (Manual mode)<br>4 (2 gain adjustment mode 2)                                                                                                    | Automatic setting Manual setting Automatic setting                                                                                              |                 |      |       |      |
|                                                      |             |                                                                                                    |                                                                                                    |                 |      |       |      |
| PB09<br>VG2<br>Speed loop<br>gain                    |             | This is used to set the gain of the speed loop.<br>Set this parameter when vibration occurs on ma<br>backlash. Increasing the setting value will also in<br>be liable to generate vibration and noise.<br>The setting of the parameter will be the automat<br>depending on the [Pr. PA08] setting. Refer to the                         | achines of low rigidity or large<br>ncrease the response level but will<br>tic setting or manual setting<br>le table of [Pr. PB08] for details. | 823<br>[rad/s]  | 0    | 0     | 0    |
|                                                      | $\setminus$ | Setting range: 20 to 65535                                                                                                    |                                                                                                    |                 |      |       |      |
| PB10<br>VIC<br>Speed integral<br>compensation        |             | Set the integral time constant of the speed loop.<br>Decreasing the setting value will increase the regenerate vibration and noise.<br>The setting of the parameter will be the automat<br>depending on the [Pr. PA08] setting. Refer to the                                                                                            | esponse level but will be liable to<br>tic setting or manual setting<br>le table of [Pr. PB08] for details.                                     | 33.7<br>[ms]    | 0    | 0     | 0    |
| DD11                                                 |             | Setting range: 0.1 to 1000.0                                                                                                    |                                                                                                    | 000             |      | 6     |      |
| PB11<br>VDC<br>Speed<br>differential<br>compensation |             | Set the differential compensation.<br>To enable the setting value, turn on PC (proport<br>Setting range: 0 to 1000                                                                                                    | tional control).                                                                                                    | 980             | 0    | 0     | 0    |

| No /                                                           | Setting             |                                                                                                    | Initial         | Con     | trol m     | node         |
|----------------------------------------------------------------|---------------------|----------------------------------------------------------------------------------------------------|-----------------|---------|------------|--------------|
| symbol/name                                                    | digit               | Function                                                                                                    | value<br>[unit] | ЧС      | С          | S            |
| PB12<br>OVA<br>Overshoot<br>amount<br>compensation             |                     | Set a percentage of viscous friction torque against the servo motor rated value or thrust against the linear servo motor rated value.<br>When the response level is low or when the torque/thrust is limited, the efficiency of the parameter may be lower.                                                                                                    | 0<br>[%]        | 0       | 0          | 0            |
| PB13<br>NH1<br>Machine<br>resonance<br>suppression<br>filter 1 |                     | Setting range: 0 to 100<br>Machine resonance suppression filter 1<br>Set the notch frequency of the machine resonance suppression filter 1.<br>When "Filter tuning mode selection" is set to "Automatic setting (1)" in [Pr.<br>PB01], this parameter will be adjusted automatically by adaptive tuning.<br>When "Filter tuning mode selection" is set to "Manual setting (2)" in [Pr. PB01],<br>the setting value will be enabled.<br>Setting range: 10 to 4500 | 4500<br>[Hz]    | 0       | 0          | 0            |
| PB14                                                           | Set form            | s of the machine resonance suppression filter 1.                                                                                                    |                 |         | 1          |              |
| NHQ1<br>Notch shape                                            | When "F<br>automati | ilter tuning mode selection" is set to "Automatic setting ( 1)" in [Pr. PB01], this para<br>ically by adaptive tuning.                                                                                                    | ameter wi       | ll be a | adjus      | sted<br>ed   |
| Selection                                                      | x                   | For manufacturer setting                                                                                                    | 0h              |         |            | cu.          |
|                                                                | x_                  | Notch depth selection<br>0: -40 dB                                                                                                    | 0h              | 0       | 0          | 0            |
|                                                                |                     | 1: -14 dB<br>2: -8 dB<br>3: -4 dB                                                                                                    |                 |         |            |              |
|                                                                | _ x                 | Notch width selection<br>$0: \alpha = 2$<br>$1: \alpha = 3$<br>$2: \alpha = 4$<br>$3: \alpha = 5$                                                                                                    | 0h              | 0       | 0          | 0            |
|                                                                | x                   | For manufacturer setting                                                                                                    | 0h              | $\geq$  | $\searrow$ | $\backslash$ |
| PB15<br>NH2<br>Machine<br>resonance<br>suppression<br>filter 2 |                     | Set the notch frequency of the machine resonance suppression filter 2.<br>To enable the setting value, select "Enabled ( 1)" of "Machine resonance<br>suppression filter 2 selection" in [Pr. PB16].<br>Setting range: 10 to 4500                                                                                                    | 4500<br>[Hz]    | 0       | 0          | 0            |
| PB16                                                           | Set form            | s of the machine resonance suppression filter 2.                                                                                                    | -               |         |            |              |
| NHQ2<br>Notch shape<br>selection 2                             | x                   | Machine resonance suppression filter 2 selection<br>0: Disabled<br>1: Enabled                                                                                                    | 0h              | 0       | 0          | 0            |
|                                                                | x_                  | Notch depth selection<br>0: -40 dB<br>1: -14 dB<br>2: -8 dB<br>3: -4 dB                                                                                                    | 0h              | 0       | 0          | 0            |
|                                                                | _x                  | Notch width selection<br>$0: \alpha = 2$<br>$1: \alpha = 3$<br>$2: \alpha = 4$<br>$3: \alpha = 5$                                                                                                    | Oh              | 0       | 0          | 0            |
|                                                                | x                   | For manufacturer setting                                                                                                    | Üh              |         |            | $\sim$       |

| No./                                                       | Setting                                                                                                |                                                                                                    | Function                                                                                                    |               |                  |                       |                    |                 |    | trol m       | node |  |
|------------------------------------------------------------|----------------------------------------------------------------------------------------------------|----------------------------------------------------------------------------------------------------|----------------------------------------------------------------------------------------------------|---------------|------------------|-----------------------|--------------------|-----------------|----|--------------|------|--|
| symbol/name                                                | digit                                                                                                  |                                                                                                    |                                                                                                    |               | Fund             |                       |                    | [unit]          | СР | С            | PS   |  |
| PB17<br>NHF<br>Shaft<br>resonance<br>suppression<br>filter | Set the s<br>This is u<br>When "S<br>be calcu<br>Set man<br>When "S<br>paramete<br>When "M<br>resoname | shaft resor<br>sed to sup<br>shaft reson<br>lated autor<br>ually for "N<br>Shaft reson<br>er will be o<br>Aachine re<br>ce suppres | <ul> <li>suppress a low-frequency machine vibration.</li> <li>esonance suppression filter selection" is set to "Automatic setting (0)" in [Pr. PB23], the value will automatically from the servo motor you use and load to motor inertia ratio.</li> <li>or "Manual setting (1)".</li> <li>esonance suppression filter selection" is set to "Disabled (2)" in [Pr. PB23], the setting value of this be disabled.</li> <li>is resonance suppression filter 4 selection" is set to "Enabled (1)" in [Pr. PB49], the shaft oppression filter is not available.</li> <li>it resonance suppression filter setting frequency selection</li> </ul> |               |                  |                       |                    |                 |    |              |      |  |
|                                                            | ^^                                                                                                    | Refer to t                                                                                                    | table 7.5 for setting                                                                                                    | js.           | or betting i     | requeries selection   |                    | 0011            |    | 0            | 0    |  |
|                                                            |                                                                                                    | Set the v                                                                                                    | alue closest to the                                                                                                    | freq          | uency you        | need.                 |                    |                 |    |              |      |  |
|                                                            | _ x                                                                                                    | Notch de<br>0: -40 dB                                                                                                    | pth selection                                                                                                    |               |                  |                       |                    | 0h              | 0  | 0            | 0    |  |
|                                                            |                                                                                                    | 1: -14 dB                                                                                                    |                                                                                                    |               |                  |                       |                    |                 |    |              |      |  |
|                                                            |                                                                                                    | 2: -8 dB                                                                                                    |                                                                                                    |               |                  |                       |                    |                 |    |              |      |  |
|                                                            |                                                                                                    | 3: -4 dB                                                                                                    |                                                                                                    |               |                  |                       |                    |                 |    |              |      |  |
|                                                            | x                                                                                                    | For manu                                                                                                    | utacturer setting                                                                                                    |               |                  |                       |                    | Üh              |    | $\backslash$ |      |  |
|                                                            |                                                                                                    | Table 7                                                                                                    | .5 Shaft reson                                                                                                    | ance          | e suppres        | ssion filter settin   | g frequency select | tion            |    |              |      |  |
|                                                            |                                                                                                    | Setting value                                                                                                    | Frequency [Hz]                                                                                                    |               | Setting value    | Frequency [Hz]        |                    |                 |    |              |      |  |
|                                                            |                                                                                                    | 00                                                                                                    | Disabled                                                                                                    |               | 10               | 562                   |                    |                 |    |              |      |  |
|                                                            |                                                                                                    | 01                                                                                                    | Disabled                                                                                                    |               | 11               | 529                   |                    |                 |    |              |      |  |
|                                                            |                                                                                                    | 02                                                                                                    | 4500                                                                                                    | _             | 12               | 500                   |                    |                 |    |              |      |  |
|                                                            |                                                                                                    | 03                                                                                                    | 3000                                                                                                    | _             | 13               | 473                   |                    |                 |    |              |      |  |
|                                                            |                                                                                                    | 04                                                                                                    | 2250                                                                                                    | _             | 14               | 450                   |                    |                 |    |              |      |  |
|                                                            |                                                                                                    | 05                                                                                                    | 1800                                                                                                    | _             | 15               | 428                   | -                  |                 |    |              |      |  |
|                                                            |                                                                                                    | 06                                                                                                    | 1285                                                                                                    | _             | 10               | 409                   |                    |                 |    |              |      |  |
|                                                            |                                                                                                    | 08                                                                                                    | 1285                                                                                                    | _             | 1.8              | 375                   |                    |                 |    |              |      |  |
|                                                            |                                                                                                    | 0.9                                                                                                    | 1000                                                                                                    | -             | 19               | 360                   |                    |                 |    |              |      |  |
|                                                            |                                                                                                    | 0A                                                                                                    | 900                                                                                                    |               | 1 A              | 346                   | •                  |                 |    |              |      |  |
|                                                            |                                                                                                    | 0B                                                                                                    | 818                                                                                                    |               | 1B               | 333                   |                    |                 |    |              |      |  |
|                                                            |                                                                                                    | 0C                                                                                                    | 750                                                                                                    |               | 1C               | 321                   |                    |                 |    |              |      |  |
|                                                            |                                                                                                    | 0 D                                                                                                    | 692                                                                                                    |               | 1 D              | 310                   |                    |                 |    |              |      |  |
|                                                            |                                                                                                    | 0E                                                                                                    | 642                                                                                                    |               | 1E               | 300                   |                    |                 |    |              |      |  |
|                                                            |                                                                                                    | 0F                                                                                                    | 600                                                                                                    |               | 1 F              | 290                   |                    |                 |    |              |      |  |
| PB18<br>LPF<br>Low-pass<br>filter setting                  |                                                                                                    | Set the lo<br>The follow<br>Setting ra                                                                                             | ow-pass filter.<br>wing shows a relat<br>ange: 100 to 1800                                                                                                    | ion o<br>)    | f a required     | d parameter to this p | parameter.         | 3141<br>[rad/s] | 0  | 0            | 0    |  |
| -                                                          |                                                                                                    |                                                                                                    |                                                                                                    |               |                  | 7                     |                    |                 | -  |              |      |  |
|                                                            |                                                                                                    | [Pr.                                                                                                    | PB23]                                                                                                    | [Pr.          | PB18]            | 4                     |                    |                 |    |              |      |  |
|                                                            |                                                                                                    | 0_(I                                                                                                    | nitial value) Au                                                                                                    | oma           | tic setting      | 4                     |                    |                 |    |              |      |  |
|                                                            |                                                                                                    |                                                                                                    | $^{-1}$                                                                                                    | ettin<br>ena  | g value<br>abled |                       |                    |                 |    |              |      |  |
|                                                            |                                                                                                    |                                                                                                    | _2_ \$                                                                                                    | ettin<br>disa | g value<br>abled | ]                     |                    |                 |    |              |      |  |

| No /                                                                                          | lo./ Setting |                                                                                                    |                 |                  |                 | node                   |
|-----------------------------------------------------------------------------------------------|--------------|----------------------------------------------------------------------------------------------------|-----------------|------------------|-----------------|------------------------|
| symbol/name                                                                                   | digit        | Function                                                                                                    | value<br>[unit] | СР               | СГ              | PS                     |
| PB19<br>VRF11<br>Vibration<br>suppression<br>control 1 -<br>Vibration<br>frequency            |              | Set the vibration frequency for vibration suppression control 1 to suppress low-<br>frequency machine vibration.<br>When "Vibration suppression control 1 tuning mode selection" is set to "Automatic<br>setting (1)" in [Pr. PB02], this parameter will be set automatically. When<br>"Manual setting (2)" is selected, the setting written to the parameter is used.<br>For details, refer to section 7.1.5.<br>Setting range: 0.1 to 300.0               | 100.0<br>[Hz]   | 0                | 0               | 0                      |
| PB20<br>VRF12<br>Vibration<br>suppression<br>control 1 -<br>Resonance<br>frequency            |              | Set the resonance frequency for vibration suppression control 1 to suppress low-<br>frequency machine vibration.<br>When "Vibration suppression control 1 tuning mode selection" is set to "Automatic<br>setting ( 1)" in [Pr. PB02], this parameter will be set automatically. When<br>"Manual setting ( 2)" is selected, the setting written to the parameter is used.<br>For details, refer to section 7.1.5.<br>Setting range: 0.1 to 300.0             | 100.0<br>[Hz]   | 0                | 0               | 0                      |
| PB21<br>VRF13<br>Vibration<br>suppression<br>control 1 -<br>Vibration<br>frequency<br>damping |              | Set a damping of the vibration frequency for vibration suppression control 1 to suppress low-frequency machine vibration.<br>When "Vibration suppression control 1 tuning mode selection" is set to "Automatic setting $(\_\_1)$ " in [Pr. PB02], this parameter will be set automatically. When "Manual setting $(\_\_2)$ " is selected, the setting written to the parameter is used. For details, refer to section 7.1.5.<br>Setting range: 0.00 to 0.30 | 0.00            | 0                | 0               | 0                      |
| PB22<br>VRF14<br>Vibration<br>suppression<br>control 1 -<br>Resonance<br>frequency<br>damping |              | Set a damping of the resonance frequency for vibration suppression control 1 to suppress low-frequency machine vibration.<br>When "Vibration suppression control 1 tuning mode selection" is set to "Automatic setting ( 1)" in [Pr. PB02], this parameter will be set automatically. When "Manual setting ( 2)" is selected, the setting written to the parameter is used. For details, refer to section 7.1.5.                                            | 0.00            | 0                | 0               | 0                      |
| PB23<br>VFBF<br>Low-pass<br>filter selection                                                  | X            | <ul> <li>Shaft resonance suppression filter selection</li> <li>Select the shaft resonance suppression filter.</li> <li>0: Automatic setting</li> <li>1: Manual setting</li> <li>2: Disabled</li> <li>When you select "Enabled ( 1)" of "Machine resonance suppression filter 4 selection" in [Pr. PB49], the shaft resonance suppression filter is not available.</li> </ul>                                                                                | Oh              | 0                | 0               | 0                      |
|                                                                                               | x_           | Low-pass filter selection<br>Select the low-pass filter.<br>0: Automatic setting<br>1: Manual setting<br>2: Disabled                                                                                                    | Oh              | 0                | 0               | 0                      |
|                                                                                               | _ x          | For manufacturer setting                                                                                                    | 0h              | $\vdash$         | $\vdash$        | $\left \right\rangle$  |
| DB24                                                                                          | x            | Clickt ukratian aunoragoian ported actedian                                                                                                    | Uh              |                  |                 |                        |
| *MVS<br>Slight<br>vibration<br>suppression<br>control                                         | X            | Signt vibration suppression control selection<br>Select the slight vibration suppression control.<br>0: Disabled<br>1: Enabled<br>To enable the slight vibration suppression control, select "Manual mode (3)" of<br>"Gain adjustment mode selection" in [Pr. PA08].                                                                                                    | Un              | 0                | 0               | 0                      |
|                                                                                               | x_           | For manufacturer setting                                                                                                    | 0h              | $\triangleright$ | $\left \right>$ | $\left  \right\rangle$ |
|                                                                                               | _ X          |                                                                                                    | 0h              | $\vdash$         | $\vdash$        | $\left  \right\rangle$ |
|                                                                                               | x            |                                                                                                    | Üh              |                  |                 | $\sim$                 |

| No./          | Setting      | <b>-</b>                                                                           | Initial                                 | Cont         | rol m        | node          |
|---------------|--------------|------------------------------------------------------------------------------------|-----------------------------------------|--------------|--------------|---------------|
| symbol/name   | digit        | Function                                                                           | value<br>[unit]                         | СР           | CL           | PS            |
| PB25          | X            | For manufacturer setting                                                           | 0h                                      |              | Ϊ            |               |
| *BOP1         | X _          | Position acceleration/deceleration filter type selection                           | 0h                                      | 0            | 0            | 0             |
| Function      |              | Select the position acceleration/deceleration filter type.                         |                                         |              |              |               |
| selection B-1 |              | 0: Primary delay                                                                   |                                         |              |              |               |
|               |              | 1: Linear acceleration/deceleration                                                |                                         |              |              |               |
|               | _ x          | For manufacturer setting                                                           | Oh                                      | $\langle$    | $\backslash$ | $\geq$        |
| <b>DD</b> 00  | X            |                                                                                    | 0h                                      | $\backslash$ |              | $\searrow$    |
| PB26          | Select th    | e gain switching condition.                                                        |                                         |              |              |               |
| Gain          | Sel conc     | Cain switching selection                                                           | ] 10 [P1. P1                            | 560J.        | $\sim$       |               |
| switching     | X            |                                                                                    | UI                                      | 0            | 0            | 0             |
| function      |              | 1: Input device (gain switching (CDP))                                             |                                         |              |              |               |
|               |              | 2: Command frequency (Note)                                                        |                                         |              |              |               |
|               |              | 3: Droop pulses                                                                    |                                         |              |              |               |
|               |              | 4: Servo motor speed/linear servo motor speed                                      |                                         |              |              |               |
|               |              | Note This will be a frequency of the serve motor side command pulse unit           |                                         |              |              |               |
|               | х            | Gain switching condition selection                                                 | 0h                                      | 0            | 0            | $\cap$        |
|               | ^_           | 0: Gain after switching is enabled with gain switching condition or more           | 0                                       | 0            | 0            | $\cup$        |
|               |              | 1: Gain after switching is enabled with gain switching condition or less           |                                         |              |              |               |
|               | _ X          | For manufacturer setting                                                           | 0h                                      |              |              | $\overline{}$ |
|               | x            |                                                                                    | 0h                                      | Ζ            | Ζ            | $\geq$        |
| PB27          | $\setminus$  | This is used to set the value of gain switching (command frequency, droop pulses,  | 10                                      | 0            | 0            | 0             |
| CDL           | $\backslash$ | and servo motor speed) selected in [Pr. PB26].                                     | [kpulse/s]/                             |              |              |               |
| Gain          | $\setminus$  | The set value unit differs depending on the switching condition item. (Refer to    | [pulse]/                                |              |              |               |
| switching     | $\setminus$  | section 7.2.3.)                                                                    | [r/mm]                                  |              |              |               |
| condition     | $\setminus$  |                                                                                    |                                         |              |              |               |
|               |              | Setting range: 0 to 9999                                                           |                                         |              |              |               |
| PB28          | $\backslash$ | Set the time constant at which the gains will change in response to the conditions | 1                                       | 0            | 0            | 0             |
| CDT           | $\backslash$ | set in [Pr. PB26] and [Pr. PB27].                                                  | [ms]                                    |              |              |               |
| Gain          |              |                                                                                    |                                         |              |              |               |
| time constant | $\setminus$  | Setting range: 0 to 100                                                            |                                         |              |              |               |
| PB29          |              | Set the load to motor inertia ratio for when gain switching is enabled             | 7.00                                    | 0            | 0            | $\cap$        |
| GD2B          | $\backslash$ | This parameter is enabled only when you select "Manual mode ( 3)" of "Gain         | [Multipli                               | $\bigcirc$   | 0            | $\cup$        |
| Load to motor | $\backslash$ | adjustment mode selection" in [Pr. PA08].                                          | er]                                     |              |              |               |
| inertia ratio |              |                                                                                    |                                         |              |              |               |
| after gain    | $\setminus$  | Cotting reason 0.00 to 200.00                                                      |                                         |              |              |               |
| BR20          |              | Set the position lean gain for when the gain switching is apphled                  | 0.0                                     | 0            | \            |               |
| PB30<br>PG2B  | $\backslash$ | When you set a value less than 1.0 rad/s, the value will be the same as [Pr. PR08] | [rad/s]                                 | 0            | $\setminus$  | 0             |
| Position loop | $\backslash$ | This parameter is enabled only when you select "Manual mode (3)" of "Gain          | [[[[[[[[[[[[[[[[[[[[[[[[[[[[[[[[[[[[[[[ |              |              |               |
| gain after    | $\setminus$  | adjustment mode selection" in [Pr. PA08].                                          |                                         |              |              |               |
| gain          |              | , , , , , , , , , , , , , , , , , , , ,                                            |                                         |              |              |               |
| switching     | $\setminus$  | Setting range: 0.0 to 2000.0                                                       |                                         |              |              |               |
| PB31          | $\setminus$  | Set the speed loop gain for when the gain switching is enabled.                    | 0                                       | 0            | 0            | 0             |
| VG2B          | $\backslash$ | When you set a value less than 20 rad/s, the value will be the same as [Pr. PB09]. | [rad/s]                                 |              |              |               |
| Speed loop    | $\backslash$ | This parameter is enabled only when you select "Manual mode (3)" of "Gain          |                                         |              |              |               |
| gain atter    |              | adjustment mode selection" in [Pr. PAU8].                                          |                                         |              |              |               |
| switching     |              | Setting range: 0 to 65535                                                          |                                         |              |              |               |
| 5             | L \          |                                                                                    |                                         |              |              |               |

| No /                                                                                                    | Setting |                                                                                                    | Initial         | Con | node |    |
|----------------------------------------------------------------------------------------------------|---------|----------------------------------------------------------------------------------------------------|-----------------|-----|------|----|
| symbol/name                                                                                                    | digit   | Function                                                                                                    | value<br>[unit] | СР  | СГ   | PS |
| PB32<br>VICB<br>Speed<br>integral<br>compensation<br>after gain<br>autobing                                              |         | Set the speed integral compensation for when the gain switching is enabled.<br>When you set a value less than 0.1 ms, the value will be the same as [Pr. PB10].<br>This parameter is enabled only when you select "Manual mode (3)" of "Gain<br>adjustment mode selection" in [Pr. PA08].                                                                                                    | 0.0<br>[ms]     | 0   | 0    | 0  |
| PB33<br>VRF1B<br>Vibration<br>suppression<br>control 1 -<br>Vibration<br>frequency<br>after gain<br>switching            |         | <ul> <li>Setting range: 0.0 to 3000.0</li> <li>Set the vibration frequency for vibration suppression control 1 for when the gain switching is enabled.</li> <li>When you set a value less than 0.1 Hz, the value will be the same as [Pr. PB19].</li> <li>This parameter will be enabled only when the following conditions are fulfilled.</li> <li>"Gain adjustment mode selection" in [Pr. PA08] is "Manual mode (3)".</li> <li>"Vibration suppression control 1 tuning mode selection" in [Pr. PB02] is "Manual setting (2)".</li> <li>"Gain switching selection" in [Pr. PB26] is "Input device (gain switching (CDP)) (1)".</li> <li>Switching during driving may cause a shock. Be sure to switch them after the servo motor stops.</li> <li>Setting range: 0.0 to 300.0</li> </ul> | 0.0<br>[Hz]     | 0   | 0    | 0  |
| PB34<br>VRF2B<br>Vibration<br>suppression<br>control 1 -<br>Resonance<br>frequency<br>after gain<br>switching            |         | <ul> <li>Set the resonance frequency for vibration suppression control 1 for when the gain switching is enabled.</li> <li>When you set a value less than 0.1 Hz, the value will be the same as [Pr. PB20].</li> <li>This parameter will be enabled only when the following conditions are fulfilled.</li> <li>"Gain adjustment mode selection" in [Pr. PA08] is "Manual mode (3)".</li> <li>"Vibration suppression control 1 tuning mode selection" in [Pr. PB02] is "Manual setting (2)".</li> <li>"Gain switching selection" in [Pr. PB26] is "Input device (gain switching (CDP)) (1)".</li> <li>Switching during driving may cause a shock. Be sure to switch them after the servo motor stops.</li> <li>Setting range: 0.0 to 300.0</li> </ul>                                       | 0.0<br>[Hz]     | 0   | 0    | 0  |
| PB35<br>VRF3B<br>Vibration<br>suppression<br>control 1 -<br>Vibration<br>frequency<br>damping after<br>gain<br>switching |         | <ul> <li>Set a damping of the vibration frequency for vibration suppression control 1 when the gain switching is enabled.</li> <li>This parameter will be enabled only when the following conditions are fulfilled.</li> <li>"Gain adjustment mode selection" in [Pr. PA08] is "Manual mode (3)".</li> <li>"Vibration suppression control 1 tuning mode selection" in [Pr. PB02] is "Manual setting (2)".</li> <li>"Gain switching selection" in [Pr. PB26] is "Input device (gain switching (CDP)) (1)".</li> <li>Switching during driving may cause a shock. Be sure to switch them after the servo motor stops.</li> <li>Setting range: 0.00 to 0.30</li> </ul>                                                                                                    | 0.00            | 0   | 0    | 0  |
| PB36<br>VRF4B<br>Vibration<br>suppression<br>control 1 -<br>Resonance<br>frequency<br>damping after<br>gain<br>switching |         | <ul> <li>Set a damping of the resonance frequency for vibration suppression control 1 when the gain switching is enabled.</li> <li>This parameter will be enabled only when the following conditions are fulfilled.</li> <li>"Gain adjustment mode selection" in [Pr. PA08] is "Manual mode (3)".</li> <li>"Vibration suppression control 1 tuning mode selection" in [Pr. PB02] is "Manual setting (2)".</li> <li>"Gain switching selection" in [Pr. PB26] is "Input device (gain switching (CDP)) (1)".</li> <li>Switching during driving may cause a shock. Be sure to switch them after the servo motor stops.</li> <li>Setting range: 0.00 to 0.30</li> </ul>                                                                                                    | 0.00            | 0   | 0    | 0  |

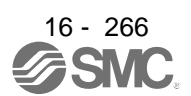

| No./         | Setting   |                  |                           | <b></b>          | l'en e              |                   |           |         | Initial    | Con | trol n | node |
|--------------|-----------|------------------|---------------------------|------------------|---------------------|-------------------|-----------|---------|------------|-----|--------|------|
| symbol/name  | digit     |                  |                           | Func             | tion                |                   |           |         | [unit]     | СР  | Ч      | PS   |
| PB45         | Set the o | command I        | notch filter.             |                  |                     |                   |           |         |            |     |        |      |
| CNHF         | x x       | Comman           | d notch filter setting f  | frequency sel    | ection              |                   |           |         | 00h        | 0   | 0      | 0    |
| notch filter | ~         | Refer to t       | able 7.6 for the relation | ion of setting   | values to frequency | /.                |           |         | Oh         |     | 0      |      |
|              | _ ×       | Refer to t       | pin selection             |                  |                     |                   |           |         | Un         | 0   | 0      | 0    |
|              | x         | For man          | ifacturer setting         |                  |                     |                   |           |         | 0h         |     |        |      |
|              | ~         | r or mane        | Table 7.6 Com             | mand notc        | h filter setting fr | eau               | encv se   | lection | on         |     |        |      |
|              |           | Sotting          |                           | Sotting          |                     | ייף פ<br><b>ר</b> | Sotting   |         |            |     |        |      |
|              |           | value            | Frequency [Hz]            | value            | Frequency [Hz]      |                   | value     | Freque  | ency [Hz]  |     |        |      |
|              |           | 00               | Disabled                  | 20               | 70                  | 1                 | 40        | 1       | 7.6        |     |        |      |
|              |           | 01               | 2250                      | 21               | 66                  |                   | 41        | 1       | 6.5        |     |        |      |
|              |           | 02               | 1125                      | 22               | 62                  |                   | 42        | 1       | 5.6        |     |        |      |
|              |           | 03               | 750                       | 23               | 59                  |                   | 43        | 1       | 4.8        |     |        |      |
|              |           | 04               | 562                       | 24               | 56                  |                   | 44        | 1       | 4.1        |     |        |      |
|              |           | 05               | 450                       | 25               | 53                  | -                 | 45        | 1       | 3.4        | _   |        |      |
|              |           | 06               | 375                       | 26               | 51                  | -                 | 46        | 1       | 2.8        |     |        |      |
|              |           | 07               | 321<br>281                | 28               | 40                  | -                 | 47        | 1       | 2.2        | _   |        |      |
|              |           | 0.9              | 250                       | 29               | 45                  | -                 | 49        | 1       | 1.3        | _   |        |      |
|              |           | 0 A              | 225                       | 0                | 43                  |                   | 4 A       | 1       | 0.8        |     |        |      |
|              |           | 0B               | 204                       | 2B               | 41                  |                   | 4B        | 1       | 0.4        |     |        |      |
|              |           | 0 C              | 187                       | 2C               | 40                  |                   | 4 C       |         | 10         |     |        |      |
|              |           | 0 D              | 173                       | 2 D              | 38                  |                   | 4 D       | ļ       | 9.7        |     |        |      |
|              |           | 0E               | 160                       | 2 E              | 37                  |                   | 4 E       | ę       | 9.4        |     |        |      |
|              |           | 0F               | 150                       | 2F               | 36                  |                   | 4 F       | 9       | 9.1        |     |        |      |
|              |           | 10               | 140                       | 30               | 35.2                | -                 | 50        |         | 8.8        | _   |        |      |
|              |           | 11               | 132                       | 31               | 33.1                | -                 | 51        |         | 8.3        |     |        |      |
|              |           | 13               | 120                       | 32               | 29.6                | -                 | 32        | -       | 7.0        |     |        |      |
|              |           | 14               | 110                       | 34               | 29.0                | - +               | 54        | -       | 7.4        |     |        |      |
|              |           | 15               | 107                       | 35               | 26.8                |                   | 55        |         | 6.7        |     |        |      |
|              |           | 16               | 102                       | 36               | 25.6                |                   | 56        | (       | 6.4        |     |        |      |
|              |           | 17               | 97                        | 37               | 24.5                |                   | 57        | (       | 6.1        |     |        |      |
|              |           | 18               | 93                        | 38               | 23.4                |                   | 58        | ł       | 5.9        |     |        |      |
|              |           | 19               | 90                        | 39               | 22.5                |                   | 59        |         | 5.6        |     |        |      |
|              |           | 1A               | 86                        | 3A               | 21.6                |                   | 5A        |         | 5.4        | _   |        |      |
|              |           | 1B               | 83                        | 3B               | 20.8                | -                 | 5B        |         | 5.2        |     |        |      |
|              |           | I C              | 80<br>77                  | 3C               | 20.1                | -                 | 3C        |         | 5.0<br>4 Q |     |        |      |
|              |           | 1D               | 75                        | 3E               | 18.8                | - +               | 5E        |         | 4.5        |     |        |      |
|              |           | 1 F              | 72                        | 0_<br>3 F        | 18.2                | 1                 | 0_<br>5 F |         | 4.5        |     |        |      |
|              |           |                  |                           |                  |                     |                   |           |         |            |     |        |      |
|              |           |                  | Table 7.7 Notc            | h depth se       | lection             | -1                |           |         |            |     |        |      |
|              |           | Setting<br>value | Depth [dB]                | Setting<br>value | Depth [dB]          |                   |           |         |            |     |        |      |
|              |           | _0               | -40.0                     | _8               | -6.0                |                   |           |         |            |     |        |      |
|              |           | _ 1              | -24.1                     | _ 9              | -5.0                | 1                 |           |         |            |     |        |      |
|              |           | _2               | -18.1                     | _A               | -4.1                |                   |           |         |            |     |        |      |
|              |           | _3               | -14.5                     | _B               | -3.3                |                   |           |         |            |     |        |      |
|              |           | _4               | -12.0                     | _ C              | -2.5                | _                 |           |         |            |     |        |      |
|              |           | _5               | -10.1                     | _D               | -1.8                | -                 |           |         |            |     |        |      |
|              |           | _b<br>7          | -8.5<br>7.2               | <u>L</u>         | -1.2                | -                 |           |         |            |     |        |      |
|              |           | _'               | -1.2                      |                  | -0.0                |                   |           |         |            |     |        |      |

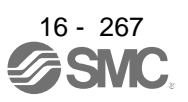

| No./                                | Setting      |                                                                                                    | Initial         | Cont           | trol m         | node |
|-------------------------------------|--------------|----------------------------------------------------------------------------------------------------|-----------------|----------------|----------------|------|
| symbol/name                         | digit        | Function                                                                                                    | value<br>[unit] | СР             | СL             | PS   |
| PB46<br>NH3<br>Machine<br>resonance |              | Set the notch frequency of the machine resonance suppression filter 3.<br>To enable the setting value, select "Enabled ( 1)" of "Machine resonance<br>suppression filter 3 selection" in [Pr. PB47]. | 4500<br>[Hz]    | 0              | 0              | 0    |
| suppression<br>filter 3             |              | Setting range: 10 to 4500                                                                                                    |                 |                |                |      |
| PB47                                | Set form     | s of the machine resonance suppression filter 3.                                                                                                    |                 |                |                |      |
| NHQ3                                | x            | Machine resonance suppression filter 3 selection                                                                                                    | 0h              | 0              | 0              | 0    |
| Notch shape                         |              | 0: Disabled                                                                                                    |                 |                |                |      |
| selection 3                         |              | 1: Enabled                                                                                                    |                 |                |                |      |
|                                     | X _          | Notch depth selection                                                                                                    | 0h              | 0              | 0              | 0    |
|                                     |              | 0: -40 dB                                                                                                    |                 |                |                |      |
|                                     |              | 1: -14 dB                                                                                                    |                 |                |                |      |
|                                     |              | 2: -8 dB                                                                                                    |                 |                |                |      |
|                                     |              | 3: -4 dB                                                                                                    |                 |                |                |      |
|                                     | _ ×          | Notch width selection                                                                                                    | 0h              | 0              | 0              | 0    |
|                                     |              | $0: \alpha = 2$                                                                                                    |                 |                |                |      |
|                                     |              | $1: \alpha = 3$                                                                                                    |                 |                |                |      |
|                                     |              | 2: a = 4                                                                                                    |                 |                |                |      |
|                                     |              | 5. u = 5                                                                                                    | Oh              |                |                |      |
| DD 40                               | ×            | For manufacturer setting                                                                                                    | 0n<br>4500      |                |                |      |
| PB48                                | $\backslash$ | Set the notion frequency of the machine resonance suppression filter 4.                                                                                                    | 4500<br>[⊔_]    | 0              | 0              | 0    |
| Machina                             | $\backslash$ | Suppression filter 4 selection" in [Pr. PR49]                                                                                                    | [112]           |                |                |      |
| resonance                           |              |                                                                                                    |                 |                |                |      |
| suppression                         |              |                                                                                                    |                 |                |                |      |
| filter 4                            |              | Setting range: 10 to 4500                                                                                                    |                 |                |                |      |
| PB49                                | Set form     | s of the machine resonance suppression filter 4.                                                                                                    |                 |                |                |      |
| NHQ4                                | X            | Machine resonance suppression filter 4 selection                                                                                                    | 0h              | 0              | 0              | 0    |
| Notch shape                         |              | 0: Disabled                                                                                                    |                 |                |                |      |
| selection 4                         |              | 1: Enabled                                                                                                    |                 |                |                |      |
|                                     |              | When you select "Enabled" of this digit, [Pr. PB17 Shaft resonance suppression                                                                                                    |                 |                |                |      |
|                                     |              | filter] is not available.                                                                                                    |                 |                |                |      |
|                                     | X _          | Notch depth selection                                                                                                    | 0h              | 0              | Ο              | 0    |
|                                     |              | 0: -40 dB                                                                                                    |                 |                |                |      |
|                                     |              | 1: -14 dB                                                                                                    |                 |                |                |      |
|                                     |              |                                                                                                    |                 |                |                |      |
|                                     | ~            | 34 UB                                                                                                    | Oh              |                | 0              | 0    |
|                                     | - ×          |                                                                                                    | UII             | 0              | 0              | 0    |
|                                     |              | $1: \alpha = 3$                                                                                                    |                 |                |                |      |
|                                     |              | $2 \cdot q = 4$                                                                                                    |                 |                |                |      |
|                                     |              | 3: q = 5                                                                                                    |                 |                |                |      |
|                                     | х            | For manufacturer setting                                                                                                    | 0h              | $\overline{)}$ |                |      |
| PB50                                | \            | Set the notch frequency of the machine resonance suppression filter 5                                                                                                    | 4500            |                | $\overline{)}$ |      |
| NH5                                 | $  \rangle$  | To enable the setting value, select "Enabled (1)" of "Machine resonance                                                                                                    | [Hz]            |                | )              |      |
| Machine                             |              | suppression filter 5 selection" in [Pr. PB51].                                                                                                    |                 |                |                |      |
| resonance                           |              |                                                                                                    |                 |                |                |      |
| suppression                         |              |                                                                                                    |                 |                |                |      |
| filter 5                            |              | Setting range: 10 to 4500                                                                                                    |                 |                |                |      |

| No./                                                                                          | Setting                            | Function                                                                                                    | Initial       | Con    | trol n | node   |
|-----------------------------------------------------------------------------------------------|------------------------------------|----------------------------------------------------------------------------------------------------|---------------|--------|--------|--------|
| symbol/name                                                                                   | digit                              | Function                                                                                                    | [unit]        | С      | С      | PS     |
| PB51<br>NHQ5<br>Notch shape                                                                   | Set form<br>When yo<br>filter 5 is | s of the machine resonance suppression filter 5.<br>ou select "Enabled ( 1)" of "Robust filter selection" in [Pr. PE41], the machine resor<br>not available.                                                                                                    | nance sup     | opres  | sion   |        |
| selection 5                                                                                   | X                                  | Machine resonance suppression filter 5 selection<br>0: Disabled<br>1: Enabled                                                                                                    | 0h            | 0      | 0      | 0      |
|                                                                                               | x_                                 | Notch depth selection<br>0: -40 dB<br>1: -14 dB<br>2: -8 dB<br>3: -4 dB                                                                                                    | Oh            | 0      | 0      | 0      |
|                                                                                               | _ x                                | Notch width selection<br>0: $\alpha = 2$<br>1: $\alpha = 3$<br>2: $\alpha = 4$<br>3: $\alpha = 5$                                                                                                    | Oh            | 0      | 0      | 0      |
|                                                                                               | x                                  | For manufacturer setting                                                                                                    | 0h            | $\sum$ | $\geq$ | $\geq$ |
| PB52<br>VRF21<br>Vibration<br>suppression<br>control 2 -<br>Vibration<br>frequency            |                                    | Set the vibration frequency for vibration suppression control 2 to suppress low-frequency machine vibration.<br>When "Vibration suppression control 2 tuning mode selection" is set to "Automatic setting $(\_ 1 \_)$ " in [Pr. PB02], this parameter will be set automatically. When "Manual setting $(\_ 2 \_)$ " is selected, the setting written to the parameter is used. To enable the setting value, set "Vibration suppression mode selection" to "3 inertia mode $(\ 1)$ " in [Pr. PA24].                                                | 100.0<br>[Hz] | 0      | 0      | 0      |
|                                                                                               |                                    | Setting range: 0.1 to 300.0                                                                                                    |               |        |        |        |
| PB53<br>VRF22<br>Vibration<br>suppression<br>control 2 -<br>Resonance<br>frequency            |                                    | Set the resonance frequency for vibration suppression control 2 to suppress low-<br>frequency machine vibration.<br>When "Vibration suppression control 2 tuning mode selection" is set to "Automatic<br>setting $(\_ 1 \_)$ " in [Pr. PB02], this parameter will be set automatically. When<br>"Manual setting $(\_ 2 \_)$ " is selected, the setting written to the parameter is used.<br>To enable the setting value, set "Vibration suppression mode selection" to "3 inertia<br>mode $(\ 1)$ " in [Pr. PA24].<br>Setting range: 0.1 to 300.0 | 100.0<br>[Hz] | 0      | 0      | 0      |
| PB54<br>VRF23<br>Vibration<br>suppression<br>control 2 -<br>Vibration<br>frequency<br>damping |                                    | Set a damping of the vibration frequency for vibration suppression control 2 to suppress low-frequency machine vibration.<br>When "Vibration suppression control 2 tuning mode selection" is set to "Automatic setting $(\_ 1 \_)$ " in [Pr. PB02], this parameter will be set automatically. When "Manual setting $(\_ 2 \_)$ " is selected, the setting written to the parameter is used. To enable the setting value, set "Vibration suppression mode selection" to "3 inertia mode $(\ 1)$ " in [Pr. PA24].<br>Setting range: 0.00 to 0.30    | 0.00          | 0      | 0      | 0      |
| PB55<br>VRF24<br>Vibration<br>suppression<br>control 2 -<br>Resonance<br>frequency<br>damping |                                    | Set a damping of the resonance frequency for vibration suppression control 2 to suppress low-frequency machine vibration.<br>When "Vibration suppression control 2 tuning mode selection" is set to "Automatic setting $(\_ 1 \_)$ " in [Pr. PB02], this parameter will be set automatically. When "Manual setting $(\_ 2 \_)$ " is selected, the setting written to the parameter is used. To enable the setting value, set "Vibration suppression mode selection" to "3 inertia mode $(\ 1)$ " in [Pr. PA24].<br>Setting range: 0.00 to 0.30    | 0.00          | 0      | 0      | 0      |

| No./ Setti                                                                                                    |       | etting                                                                                                    |                 | Con | trol n | node |
|----------------------------------------------------------------------------------------------------|-------|----------------------------------------------------------------------------------------------------|-----------------|-----|--------|------|
| symbol/name                                                                                                    | digit | Function                                                                                                    | value<br>[unit] | СР  | СL     | PS   |
| PB56<br>VRF21B<br>Vibration<br>suppression<br>control 2 -<br>Vibration<br>frequency<br>after gain<br>switching            |       | <ul> <li>Set the vibration frequency for vibration suppression control 2 for when the gain switching is enabled.</li> <li>When you set a value less than 0.1 Hz, the value will be the same as [Pr. PB52].</li> <li>This parameter will be enabled only when the following conditions are fulfilled.</li> <li>"Gain adjustment mode selection" in [Pr. PA08] is "Manual mode (3)".</li> <li>"Vibration suppression mode selection" in [Pr. PA24] is "3 inertia mode (1)".</li> <li>"Vibration suppression control 2 tuning mode selection" in [Pr. PB02] is "Manual setting (2_)".</li> <li>"Gain switching selection" in [Pr. PB26] is "Input device (gain switching (CDP)) (1)".</li> <li>Switching during driving may cause a shock. Be sure to switch them after the servo motor stops.</li> <li>Setting range: 0.0 to 300.0</li> </ul> | 0.0<br>[Hz]     | 0   | 0      | 0    |
| PB57<br>VRF22B<br>Vibration<br>suppression<br>control 2 -<br>Resonance<br>frequency<br>after gain<br>switching            |       | <ul> <li>Set the resonance frequency for vibration suppression control 2 for when the gain switching is enabled.</li> <li>When you set a value less than 0.1 Hz, the value will be the same as [Pr. PB53].</li> <li>This parameter will be enabled only when the following conditions are fulfilled.</li> <li>"Gain adjustment mode selection" in [Pr. PA08] is "Manual mode (3)".</li> <li>"Vibration suppression mode selection" in [Pr. PA24] is "3 inertia mode (1)".</li> <li>"Vibration suppression control 2 tuning mode selection" in [Pr. PB02] is "Manual setting (2_)".</li> <li>"Gain switching selection" in [Pr. PB26] is "Input device (gain switching (CDP)) (1)".</li> <li>Switching during driving may cause a shock. Be sure to switch them after the servo motor stops.</li> </ul>                                      | 0.0<br>[Hz]     | 0   | 0      | 0    |
| PB58<br>VRF23B<br>Vibration<br>suppression<br>control 2 -<br>Vibration<br>frequency<br>damping after<br>gain<br>switching |       | <ul> <li>Set a damping of the vibration frequency for vibration suppression control 2 when the gain switching is enabled.</li> <li>This parameter will be enabled only when the following conditions are fulfilled.</li> <li>"Gain adjustment mode selection" in [Pr. PA08] is "Manual mode (3)".</li> <li>"Vibration suppression mode selection" in [Pr. PA24] is "3 inertia mode (1)".</li> <li>"Vibration suppression control 2 tuning mode selection" in [Pr. PB02] is "Manual setting (2_)".</li> <li>"Gain switching selection" in [Pr. PB26] is "Input device (gain switching (CDP)) (1)".</li> <li>Switching during driving may cause a shock. Be sure to switch them after the servo motor stops.</li> </ul>                                                                                                    | 0.00            | 0   | 0      | 0    |
| PB59<br>VRF24B<br>Vibration<br>suppression<br>control 2 -<br>Resonance<br>frequency<br>damping after<br>gain<br>switching |       | <ul> <li>Set a damping of the resonance frequency for vibration suppression control 2 when the gain switching is enabled.</li> <li>This parameter will be enabled only when the following conditions are fulfilled.</li> <li>"Gain adjustment mode selection" in [Pr. PA08] is "Manual mode (3)".</li> <li>"Vibration suppression mode selection" in [Pr. PA24] is "3 inertia mode (1)".</li> <li>"Vibration suppression control 2 tuning mode selection" in [Pr. PB02] is "Manual setting (2_)".</li> <li>"Gain switching selection" in [Pr. PB26] is "Input device (gain switching (CDP)) (1)".</li> <li>Switching during driving may cause a shock. Be sure to switch them after the servo motor stops.</li> <li>Setting range: 0.00 to 0.30</li> </ul>                                                                                  | 0.00            |     | 0      | 0    |

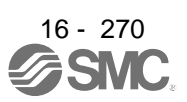

| No./<br>symbol/name                                           | Setting | Function                                                                                                    | Initial        | Control mode |    |    |  |  |
|---------------------------------------------------------------|---------|----------------------------------------------------------------------------------------------------|----------------|--------------|----|----|--|--|
|                                                               | digit   | Function                                                                                                    |                |              | СГ | PS |  |  |
| PB60<br>PG1B<br>Model loop<br>gain after<br>gain<br>switching |         | <ul> <li>Set the model loop gain for when the gain switching is enabled.</li> <li>When you set a value less than 1.0 rad/s, the value will be the same as [Pr. PB07].</li> <li>This parameter will be enabled only when the following conditions are fulfilled.</li> <li>"Gain adjustment mode selection" in [Pr. PA08] is "Manual mode (3)".</li> <li>"Gain switching selection" in [Pr. PB26] is "Input device (gain switching (CDP)) (1)".</li> <li>Switching during driving may cause a shock. Be sure to switch them after the servo motor stops.</li> <li>Setting range: 0.0 to 2000.0</li> </ul> | 0.0<br>[rad/s] | 0            | 0  | 0  |  |  |

#### 16.22.3 Extension setting parameters ([Pr. PC\_\_])

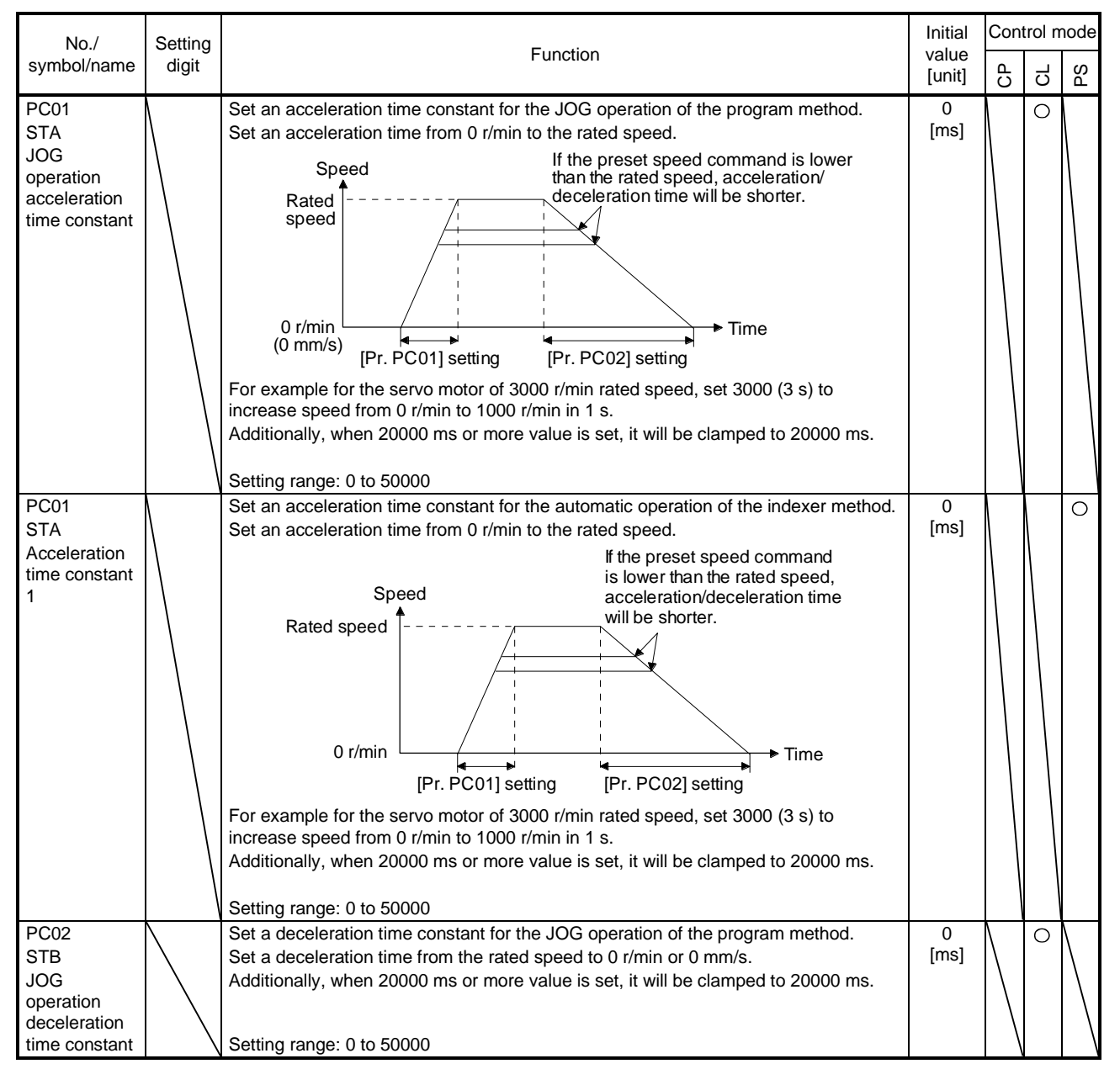

| No./                                                                        | Setting |                                                                                                    | Initial         | Con | trol m | node |
|-----------------------------------------------------------------------------|---------|----------------------------------------------------------------------------------------------------|-----------------|-----|--------|------|
| symbol/name                                                                 | digit   | Function                                                                                                    | value<br>[unit] | СР  | СL     | PS   |
| PC02<br>STB<br>Deceleration<br>time constant<br>1                           |         | Set a deceleration time constant for the automatic operation of the indexer method.<br>Set a deceleration time from the rated speed to 0 r/min.<br>Additionally, when 20000 ms or more value is set, it will be clamped to 20000 ms.                                                                                                    | 0<br>[ms]       |     |        | 0    |
| PC03<br>*STC<br>S-pattern<br>acceleration/<br>deceleration<br>time constant |         | This enables to start/stop the servo motor smoothly.<br>Set the time of the arc part for S-pattern acceleration/deceleration.<br>Setting "0" will make it linear acceleration/deceleration.<br>Servo is usually operated with linear acceleration and deceleration; however,<br>smooth start and stop are enabled by setting [Pr. PC03 S-pattern<br>acceleration/deceleration time constants]. When the S-pattern<br>acceleration/deceleration time constants are set, smooth positioning is enabled as<br>shown in the following figure. Note that when it is set, a time period from the start to<br>output of MEND (Travel completion) is longer by the S-pattern<br>acceleration/deceleration time constants.<br>Rated speed<br>O [r/min]<br>Ta + STC<br>When the STC value is set longer than the constant speed time, the speed may not<br>reach to the command speed.<br>Additionally, when a value of 1000 ms or more is set, it will be clamped to 1000 ms.<br>Setting range: 0 to 5000 | 0<br>[ms]       | 0   | 0      |      |
| PC05<br>SC1<br>Automatic<br>operation<br>speed 1                            |         | Set a positioning speed for the automatic operation speed 1, 2 of the indexer method.                                                                                                    | 100<br>[r/min]  |     |        | 0    |
| PC06<br>SC2<br>Automatic<br>operation<br>speed 2                            |         | Set a positioning speed for the automatic operation speed 1, 2 of the indexer method.                                                                                                    | 500<br>[r/min]  |     |        | 0    |
| PC07<br>SC3<br>Manual<br>operation<br>speed 1                               |         | Set a JOG speed of the manual operation mode, JOG operation, and home position return mode of the indexer method.<br>Setting range: 0 to permissible instantaneous speed                                                                                                    | 1000<br>[r/min] |     |        | 0    |

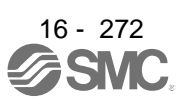

| No./                                | Setting |                                                        | Function                                                                                                    |                |                 |                 |               | Initial | Cont   | trol m          | node         |
|-------------------------------------|---------|--------------------------------------------------------|----------------------------------------------------------------------------------------------------|----------------|-----------------|-----------------|---------------|---------|--------|-----------------|--------------|
| symbol/name                         | digit   |                                                        | Function                                                                                                    |                |                 |                 |               | [unit]  | СР     | С               | PS           |
| PC14<br>MOD1<br>Analog<br>monitor 1 | x x     | Analog mo<br>Select a si<br>points of o<br>Refer to ta | onitor 1 output selection<br>Ignal to output to MO1 (Analog monitor 1). Refer to app. 8<br>utput selection.<br>Ible 7.8 or 7.9 for settings. | .3 fo          | or de           | tecti           | on            | 00h     | 0      | 0               | 0            |
| output                              | _ X     | For manuf                                              | acturer setting                                                                                                    |                |                 |                 |               | 0h      | $\sum$ | $\backslash$    | $\backslash$ |
|                                     | x       |                                                        | <b>T i i i i i i i i</b>                                                                                                    |                |                 |                 |               | 0h      | $\geq$ | $\overline{\ }$ | $\geq$       |
|                                     |         |                                                        | Table 7.8 Analog monitor setting value                                                                                                    | 1              |                 |                 |               |         |        |                 |              |
|                                     |         |                                                        |                                                                                                    | mo             | Dper<br>de (    | atior<br>Note   | ח<br>1)       |         |        |                 |              |
|                                     |         | Setting                                                | ltem                                                                                                    | p              | iuc (i<br>≓     | <u> </u>        | <u> </u>      |         |        |                 |              |
|                                     |         | value                                                  | icin                                                                                                    | Standa         | Ρ               | Ľ               | Δ             |         |        |                 |              |
|                                     |         | 00                                                     | Servo motor speed<br>(±8 V/max. speed)                                                                                                    | 0              | 0               | 0               | 0             |         |        |                 |              |
|                                     |         | 01                                                     | Torque<br>(±8 V/max. torque or max. thrust) (Note 3)                                                                                         | 0              | 0               | 0               | 0             |         |        |                 |              |
|                                     |         | 02                                                     | Servo motor speed<br>(+8 V/max, speed)                                                                                                    | 0              | 0               | 0               | 0             |         |        |                 |              |
|                                     |         | 03                                                     | Torque<br>(+8 V/max, torque or max, thrust) (Note 3)                                                                                         | 0              | 0               | 0               | 0             |         |        |                 |              |
|                                     |         | 04                                                     | Current command (±8 V/max. current command)                                                                                                  | 0              | 0               | 0               | 0             |         |        |                 |              |
|                                     |         | 0.5                                                    | Command pulse frequency (±10 V/±4 Mpulses/s)                                                                                                 | $\overline{0}$ | $\circ$         | 0               | 0             |         |        |                 |              |
|                                     |         | 06                                                     | Servo motor-side droop pulses (±10 V/100 pulses)<br>(Note 2)                                                                                 | 0              | 0               | 0               | 0             |         |        |                 |              |
|                                     |         | 07                                                     | Servo motor-side droop pulses (±10 V/1000 pulses)<br>(Note 2)                                                                                | 0              | 0               | 0               | 0             |         |        |                 |              |
|                                     |         | 08                                                     | Servo motor-side droop pulses (±10 V/10000 pulses)<br>(Note 2)                                                                               | 0              | 0               | 0               | 0             |         |        |                 |              |
|                                     |         | 09                                                     | Servo motor-side droop pulses (±10 V/100000 pulses)<br>(Note 2)                                                                              | 0              | 0               | 0               | 0             |         |        |                 |              |
|                                     |         | 0 A                                                    | Feedback position (±10 V/1 Mpulses) (Note 2)                                                                                                 | 0              | $\overline{\ }$ |                 |               |         |        |                 |              |
|                                     |         | 0 B                                                    | Feedback position (±10 V/10 Mpulses) (Note 2)                                                                                                | 0              | $\overline{\ }$ |                 | $\overline{}$ |         |        |                 |              |
|                                     |         | 0 C                                                    | Feedback position (±10 V/100 Mpulses) (Note 2)                                                                                               | 0              | $\overline{\ }$ |                 |               |         |        |                 |              |
|                                     |         | 0 D                                                    | Bus voltage (200 V class and 100 V class: +8 V/400 V,<br>400 V class: +8 V/800 V)                                                            | 0              | 0               | 0               | 0             |         |        |                 |              |
|                                     |         | 0E                                                     | Speed command 2 (±8 V/max. speed)                                                                                                    | 0              | 0               | 0               | 0             |         |        |                 |              |
|                                     |         | 10                                                     | Load-side droop pulses (±10 V/100 pulses) (Note 2)                                                                                           | $\geq$         | 0               | $\geq$          | $\geq$        |         |        |                 |              |
|                                     |         | 11                                                     | Load-side droop pulses (±10 V/1000 pulses) (Note 2)                                                                                          | $\geq$         | 0               | $\geq$          | $\geq$        |         |        |                 |              |
|                                     |         | 12                                                     | Load-side droop pulses (±10 V/10000 pulses) (Note 2)                                                                                         | $\searrow$     | 0               | $\overline{\ }$ |               |         |        |                 |              |
|                                     |         | 13                                                     | Load-side droop pulses (±10 V/100000 pulses) (Note 2)                                                                                        | $\geq$         | 0               | $\geq$          | $\geq$        |         |        |                 |              |
|                                     |         | 14                                                     | Load-side droop pulses (±10 V/1 Mpulses) (Note 2)                                                                                            | $\geq$         | 0               | $\geq$          | $\geq$        |         |        |                 |              |
|                                     |         | 15                                                     | Servo motor-side/load-side position deviation<br>(±10 V/100000 pulses)                                                                       | $\backslash$   | 0               | $\setminus$     | $\backslash$  |         |        |                 |              |
|                                     |         | 16                                                     | Servo motor-side/load-side speed deviation<br>(±8 V/max. speed)                                                                              | $\sum$         | 0               | $\sum$          | $\setminus$   |         |        |                 |              |
|                                     |         | 17                                                     | Internal temperature of encoder (±10 V/±128 °C)                                                                                              | 0              | 0               | $\overline{\ }$ | 0             |         |        |                 |              |
|                                     |         | Note 2.<br>3.                                          | Encoder pulse unit<br>The value in [Pr. PA11] or [Pr. PA12] whichever is higher                                                              | is ap          | oplie           | d foi           | r the         | maximum | torqu  | ıe.             |              |

| No /           | Setting      |                                                                                                    | Initial         | Con                    | trol n                 | node                   |
|----------------|--------------|----------------------------------------------------------------------------------------------------|-----------------|------------------------|------------------------|------------------------|
| symbol/name    | digit        | Function                                                                                                    | value<br>[unit] | СР                     | СГ                     | PS                     |
| PC15           | x x          | Analog monitor 2 output selection                                                                               | 01h             | 0                      | 0                      | 0                      |
| MOD2<br>Apalog |              | Select a signal to output to MO2 (Analog monitor 2). Refer to app. 8.3 for detection points of output selection |                 |                        |                        |                        |
| monitor 2      |              | Refer to [Pr. PC14] for settings.                                                                               |                 |                        |                        |                        |
| output         | _ x          | For manufacturer setting                                                                                        | 0h              | $\sum$                 | $\sum$                 | Ζ                      |
|                | x            |                                                                                                    | 0h              | $\searrow$             | $\geq$                 | $\overline{\ }$        |
| PC16           | $\backslash$ | Set the delay time between MBR (Electromagnetic brake interlock) and the base                                   | 0               | 0                      | 0                      | 0                      |
| MBR            | $\backslash$ | drive circuit is shut-off.                                                                                      | [ms]            |                        |                        |                        |
| tic brake      |              |                                                                                                    |                 |                        |                        |                        |
| sequence       |              |                                                                                                    |                 |                        |                        |                        |
| output         |              | Setting range: 0 to 1000                                                                                        |                 |                        |                        |                        |
| PC17           | $\backslash$ | Set an output range of ZSP (Zero speed detection).                                                              | 50              | 0                      | 0                      | 0                      |
| ZSP            | $\backslash$ | ZSP (Zero speed detection) has hysteresis of 20 r/min.                                                          | [r/min]         |                        |                        |                        |
| Zero speed     |              |                                                                                                    |                 |                        |                        |                        |
|                |              | Setting range: 0 to 10000                                                                                       |                 |                        |                        |                        |
| PC18           | X            | Alarm history clear selection                                                                                   | 0h              | 0                      | 0                      | 0                      |
| *BPS           |              | Used to clear the alarm history.                                                                                |                 |                        |                        |                        |
| Alarm history  |              | 0: Disabled                                                                                                    |                 |                        |                        |                        |
| clear          |              | 1: Enabled                                                                                                    |                 |                        |                        |                        |
|                |              | When "Enabled" is set, the alarm history will be cleared at the next power-on. After                            |                 |                        |                        |                        |
|                |              | the alarm history is cleared, the setting is automatically disabled.                                            |                 |                        |                        |                        |
|                | x_           | For manufacturer setting                                                                                        | 0h              | $\geq$                 | $\geq$                 | $\searrow$             |
|                | _ x          |                                                                                                    | 0h              | $\triangleright$       | $\geq$                 | $\left  \right\rangle$ |
|                | x            |                                                                                                    | 0h              | $\left  \right\rangle$ | $\left  \right\rangle$ | $\backslash$           |

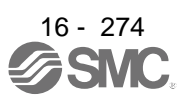

| No./                                                  | Setting                                                                                                    | Function                                                                                                    | Initial   | Con | trol n | node |  |
|-------------------------------------------------------|----------------------------------------------------------------------------------------------------|----------------------------------------------------------------------------------------------------|-----------|-----|--------|------|--|
| symbol/name                                           | digit                                                                                                    |                                                                                                    | [unit]    | СР  | С      | PS   |  |
| PC19<br>*ENRS<br>Encoder<br>output pulse<br>selection | X                                                                                                    | Encoder output pulse phase selection<br>Select an encoder pulse direction.<br>0: Increasing A-phase 90° in CCW or positive direction<br>1: Increasing A-phase 90° in CW or negative direction<br>Setting Value Servo motor rotation direction/linear servo motor<br>CCW or positive direction CW or negative direction<br>0 A-phase A-phase A-phas |           | 0   | 0      |      |  |
|                                                       | <ul> <li>Encoder output pulse setting selection</li> <li>Output pulse setting</li> <li>Division ratio setting</li> <li>The same output pulse setting as command pulse</li> <li>A-phase/B-phase pulse electronic gear setting</li> <li>A/B-phase pulse through output setting</li> <li>Command pulse input through output setting</li> <li>Command pulse input through output setting</li> <li>Command pulse input through output setting</li> <li>Command pulse input through output setting</li> <li>Command pulse input through output setting</li> <li>When you select "1", the settings of [Pr. PA16 Encoder output pulses] and [Pr. PA16 Encoder output pulses] and [Pr. PA16 Encoder output pulses 2] will be disabled.</li> <li>When you select "2", the settings of [Pr. PA15 Encoder output pulses] and [Pr. PA16 Encoder output pulses 2] will be disabled. Additionally, it will be the servo motor side pulse unit for the indexer method. When you select the setting, do not change the settings in [Pr. PA06] and [Pr. PA15 Encoder output pulses] and [Pr. PA16 Encoder output pulses 2] will be disabled. "Encoder output pulses 2] will be disabled. "Encoder output pulses 2] will be disabled. "Encoder output pulses 2] will be disabled. When you select the setting, do not change the settings in [Pr. PA06] and [Pr. PA15 Encoder output pulses] and [Pr. PA16 Encoder output pulses 2] will be disabled. "Encoder output pulses 2] will be disabled. "Encoder output pulses 2] will be disabled. "Encoder output pulses 2] will be disabled. "Encoder output pulse phase selection (x)" and "Encoder selection for encoder output pulse (_x)" will be also disabled. When [Pr. PA01] is set to other than "Point table method (6)" and "Program method (7)", [AL. 37 Parameter error] occurs. When "5" is set, assign PP/PP2</li> </ul> |                                                                                                    |           |     |        |      |  |
| PC20                                                  | _x                                                                                                    | Selection of the encoders for encoder output pulse<br>Select an encoder used the encoder output pulses which the driver outputs.<br>0: Servo motor encoder<br>1: Load-side encoder<br>When "_ 1 0 _" is set to this parameter, [AL. 37 Parameter error] will occur.<br>This is only for the fully closed loop system.<br>If "1" is set other than in the fully closed loop system, [AL. 37 Parameter error] will<br>occur.<br>For manufacturer setting                                                                                                    | 0h<br>0h  | 0   |        |      |  |
| *SNO<br>Station No.<br>setting                        |                                                                                                    | Always set one station to one axis of the driver Setting one station number to two or more stations will disable a normal communication.                                                                                                    | [Station] |     |        | 0    |  |

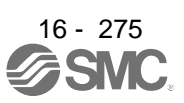

| No./          | Setting   | Function                                                                               | Initial<br>value | Cont      | trol m       | node              |
|---------------|-----------|----------------------------------------------------------------------------------------|------------------|-----------|--------------|-------------------|
| symbol/name   | digit     |                                                                                        | [unit]           | СР        | CL           | PS                |
| PC21          | Select th | e details of RS-422 communication function.                                            | -                |           |              |                   |
| *SOP          | x         | For manufacturer setting                                                               | 0h               | $\sum$    | /            | $\backslash$      |
| RS-422        | x_        | RS-422 communication baud rate selection                                               | 0h               | 0         | 0            | 0                 |
| communicatio  |           | When using the parameter unit, set "1 $\_$ $\_$ " in [Pr. PF34].                       |                  |           |              |                   |
| n function    |           | 0: 9600 [bps]                                                                          |                  |           |              |                   |
| Selection     |           | 1: 19200 [bps]                                                                         |                  |           |              |                   |
|               |           | 2: 38400 [bps]                                                                         |                  |           |              |                   |
|               |           | 3: 57600 [bps]                                                                         |                  |           |              |                   |
|               |           | 4: 115200 [bps]                                                                        |                  |           |              |                   |
|               | _ x       | RS-422 communication response delay time selection                                     | 0h               | 0         | 0            | 0                 |
|               |           | 0: Disabled                                                                            |                  |           |              |                   |
|               |           | 1: Enabled (responding after 800 μs or longer delay time)                              |                  | <u> </u>  |              |                   |
|               | x         | For manufacturer setting                                                               | 0h               | $ \geq $  | $\backslash$ | $\backslash$      |
| PC22          | X         | For manufacturer setting                                                               | 0h               |           |              | $\backslash$      |
| *COP1         | x_        |                                                                                        | 0h               | $\square$ |              | $\backslash$      |
| Function      | _ x       |                                                                                        | 0h               | >         | $\backslash$ | $\geq$            |
| selection C-1 | x         | Encoder cable communication method selection                                           | 0h               | 0         | 0            | 0                 |
|               |           | Select the encoder cable communication method.                                         |                  |           |              |                   |
|               |           | 0: Two-wire type                                                                       |                  |           |              |                   |
|               |           | 1: Four-wire type                                                                      |                  |           |              |                   |
|               |           | When using an encoder of A/B/Z-phase differential output method, set "0".              |                  |           |              |                   |
|               |           | If the setting is incorrect, [AL. 16 Encoder initial communication error 1] or [AL. 20 |                  |           |              |                   |
| D004          |           | Encoder normal communication error 1 joccurs.                                          | Oh               |           | 0            |                   |
| PC24          | ×         | In-position range unit selection                                                       | Un               | 0         | 0            | 0                 |
| COP3          |           | Select a unit or in-position range.                                                    |                  |           |              |                   |
| selection C-3 |           | 0. Command unit                                                                        |                  |           |              |                   |
| 3010011010    | ×         |                                                                                        | Oh               |           |              |                   |
|               | ×_        | For manufacturer setting                                                               | 01               | $\sim$    |              | $\langle \rangle$ |
|               | _ X       | Error overegive alorm level unit colection                                             | 01               |           |              |                   |
|               | ×         | Select a setting unit of the error excessive alarm level set in [Pr. PC43]             | UII              | 0         | 0            | 0                 |
|               |           | $\Omega$ : Per 1 rev or 1 mm                                                           |                  |           |              |                   |
|               |           | 1. Per 0.1 rev or 0.1 mm                                                               |                  |           |              |                   |
|               |           | 2: Per 0.01 rev or 0.01 mm                                                             |                  |           |              |                   |
|               |           | 3: Per 0.001 rev or 0.001 mm                                                           |                  |           |              |                   |
| PC26          | х         | [AL, 99 Stroke limit warning] selection                                                | 0h               | 0         | $\circ$      | $\cap$            |
| *COP5         |           | Enable or disable IAL. 99 Stroke limit warning].                                       |                  |           | 0            | $\cup$            |
| Function      |           | 0: Enabled                                                                             |                  |           |              |                   |
| selection C-5 |           | 1: Disabled                                                                            |                  |           |              |                   |
|               | x_        | For manufacturer setting                                                               | 0h               |           |              | $\overline{\ }$   |
|               | _x        | -                                                                                      | 0h               | $\sim$    | $\sim$       | $\sim$            |
|               | x         |                                                                                        | 0h               | $\sim$    | Χ            | $\nearrow$        |

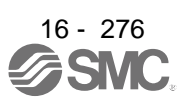

| No./                                                                        | Setting     | Function                                                                                                    | Initial         | Cont        | trol m            | node          |
|-----------------------------------------------------------------------------|-------------|----------------------------------------------------------------------------------------------------|-----------------|-------------|-------------------|---------------|
| symbol/name                                                                 | digit       | Function                                                                                                    | value<br>[unit] | СР          | СГ                | RS            |
| PC27<br>*COP6<br>Function                                                   | x           | [AL. 10 Undervoltage] detection method selection<br>Set this parameter when [AL. 10 Undervoltage] occurs due to distorted power supply<br>voltage waveform while using FR-RC-(H) or FR-CV-(H).                                                                                                    | 0h              | 0           | 0                 | 0             |
| Selection C-6                                                               |             | 1: [AL. 10] occurrence                                                                                                    |                 |             |                   |               |
|                                                                             | x_          | Do not change this value                                                                                                    | 0h              | 0           | 0                 | 0             |
|                                                                             | _ X         | <ul> <li>Undervoltage alarm selection</li> <li>Select the alarm and warning that occurs when the bus voltage drops to the undervoltage alarm level.</li> <li>0: [AL. 10] regardless of servo motor speed</li> <li>1: [AL. E9] at servo motor speed 50 r/min (50 mm/s) or less, [AL. 10] at over 50 r/min (50 mm/s)</li> </ul>                                                                                                    | 0h              | 0           | 0                 | 0             |
|                                                                             | x           | For manufacturer setting                                                                                                    | 0h              | $\sum$      | >                 | $\sum$        |
| PC28                                                                        | X           | For manufacturer setting                                                                                                    | 0h              | $\geq$      |                   | $\geq$        |
| *COP7                                                                       | ×_          |                                                                                                    | 0h              | $\geq$      | $\langle \rangle$ | >             |
| selection C-7                                                               | _ X         | Do not change this value                                                                                                    | 0h<br>0h        |             | $\langle \rangle$ | $\overline{}$ |
| PC30<br>STA2<br>Home<br>position<br>return                                  | ×           | This parameter is used when a home position return is executed with the program method. Set the acceleration time constant at the home position return. Set an acceleration time from 0 r/min.<br>Additionally, when 20000 ms or more value is set, it will be clamped to 20000 ms.                                                                                                    | 0<br>[ms]       |             | 0                 |               |
| time constant                                                               | $\setminus$ | Setting range: 0 to 50000                                                                                                    |                 | $  \rangle$ |                   |               |
| PC30<br>STA2<br>Acceleration<br>time constant<br>2                          |             | Set an second acceleration time constant for the automatic operation of the indexer method.<br>Set an acceleration time from 0 r/min to the rated speed.<br>Additionally, when 20000 ms or more value is set, it will be clamped to 20000 ms.                                                                                                    | 0<br>[ms]       |             |                   | 0             |
| PC31<br>STB2<br>Home<br>position<br>return<br>deceleration<br>time constant |             | This parameter is used when a home position return is executed with the program method. Set the deceleration time constant at the home position return. Set a deceleration time from the rated speed to 0 r/min or 0 mm/s.<br>Additionally, when 20000 ms or more value is set, it will be clamped to 20000 ms.<br>Setting range: 0 to 50000                                                                                                    | 0<br>[ms]       |             | 0                 |               |
| PC31<br>STB2<br>Deceleration<br>time constant<br>2                          |             | Set an second deceleration time constant for the automatic operation of the indexer<br>method.<br>Set a deceleration time from the rated speed to 0 r/min.<br>Additionally, when 20000 ms or more value is set, it will be clamped to 20000 ms.<br>Setting range: 0 to 50000                                                                                                    | 0<br>[ms]       |             |                   | 0             |
| PC35<br>TL2<br>Internal<br>torque limit<br>2/internal<br>thrust limit 2     |             | Set the parameter on the assumption that the maximum torque is 100.0 %. The<br>parameter is set for limiting the torque of the servo motor<br>No torque or thrust is generated when this parameter is set to "0.0".<br>When TL1 (Internal torque limit selection) is turned on, Internal torque limit 1 and<br>Internal torque limit 2 are compared and the lower value will be enabled.<br>Set the parameter referring to section 3.6.1 (5) and section 11.5.3 (6) of this<br>Instruction Manual.<br>Setting range: 0.0 to 100.0 | 100.0<br>[%]    | 0           | 0                 | 0             |

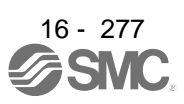

| No./                                        | Setting | <b>-</b>                                                                                                    | Initial         | Cont | rol m | lode |
|---------------------------------------------|---------|----------------------------------------------------------------------------------------------------|-----------------|------|-------|------|
| symbol/name                                 | digit   | Function                                                                                                    | value<br>[unit] | СР   | СГ    | PS   |
| PC36<br>*DMD<br>Status display<br>selection | x x     | Status display selection at power-on<br>Select a status display shown at power-on.<br>00: Cumulative feedback pulse<br>11: Servo motor speed/linear servo motor speed<br>12: Droop pulses<br>13: Cumulative command pulses<br>14: Command pulse frequency<br>15: Analog speed command voltage (not used for the positioning mode)<br>16: Analog speed command voltage (not used for the positioning mode)<br>10: Analog trave limit voltage<br>10: Regenerative load ratio<br>10: Peak load ratio<br>10: Peak load ratio<br>10: Peak load ratio<br>10: Position within one-revolution/virtual position within one-revolution (1 pulse unit)<br>10: Abs counter/virtual ABS counter<br>10: Jostition within one-revolution/virtual position within one-revolution (1000 pulses<br>11: Settling time<br>12: Oscillation detection frequency<br>13: Number of tough drives<br>14: Unit power consumption (1 W unit)<br>15: Unit total power consumption (1 W unit)<br>16: Unit total power consumption (1 W unit)<br>17: Unit total power consumption (1 W unit)<br>18: Load-side encoder information 1 (1 pulse unit)<br>19: Load-side encoder information 1 (1 Nulses<br>19: Load-side encoder information 1 (1 pulse unit)<br>11: Euclation detection frequency<br>12: Absecounter (1 pulses<br>14: Load-side encoder information 1 (1 pulse unit)<br>18: Load-side encoder information 1 (1 pulse unit)<br>11: Load-side encoder information 1 (1 pulse unit)<br>11: Load-side encoder information 1 (1 pulse unit)<br>12: Load-side encoder information 1 (1 pulse unit)<br>11: Z-phase counter (1 pulse unit)<br>12: Current position<br>22: Command premaining distance<br>24: Point table No./Program No./Station position No.<br>25: Step No.<br>26: Override voltage<br>27: Override level<br>28: Cam axis one cycle current value<br>29: Cam stais current value<br>29: Cam stais current value<br>29: Cam stais current value<br>20: Cam stais current value<br>20: Cam stais current value<br>20: Cam stais current value<br>20: Cam stais current value<br>20: Cam stais current value<br>20: Cam stais current value | 00h             | 0    | 0     | 0    |

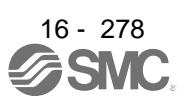

| No./           | Setting         | Functic                                           | Function                             |           |        |                   |                        |  |
|----------------|-----------------|---------------------------------------------------|--------------------------------------|-----------|--------|-------------------|------------------------|--|
| symbol/name    | digit           |                                                   | 11                                   | [unit]    | СР     | С                 | PS                     |  |
| PC36           | _ x             | Status display at power-on in corresponding of    | control mode                         | 0h        | 0      | 0                 | 0                      |  |
| *DMD           |                 | 0: Depends on the control mode                    |                                      |           |        |                   |                        |  |
| Status display |                 | Control mode                                      | Status display at power-on           |           |        |                   |                        |  |
| Selection      |                 | Positioning (point table method)                  | Current position                     |           |        |                   |                        |  |
|                |                 | Positioning (program method)                      | Current position                     |           |        |                   |                        |  |
|                |                 | Positioning (indexer method)                      | Cumulative feedback pulses           |           |        |                   |                        |  |
|                |                 | 1: Depends on the last two digit setting of the   | parameter                            |           |        |                   |                        |  |
|                | x               | For manufacturer setting                          |                                      | 0h        | $\geq$ |                   |                        |  |
| PC37           | $\setminus$     | Set an offset voltage of VC (Override input).     |                                      | 0         | 0      | 0                 | $\setminus$            |  |
| VCO            | $\backslash$    | This will be automatic setting by executing VC    | Cautomatic offset.                   | [mV]      |        |                   | $\setminus$            |  |
| Analog         | $\backslash$    |                                                   |                                      |           |        |                   |                        |  |
| override       | $\setminus$     | 0                                                 | string range: 0000 to 0000           |           |        |                   |                        |  |
| Offset         |                 | Setting range: -9999 to 9999                      |                                      |           |        |                   |                        |  |
| PC38           | $\backslash$    | Set the offset voltage of TLA (Analog torque I    | 0                                    | 0         | 0      | 0                 |                        |  |
|                | $\backslash$    |                                                   | [mv]                                 |           |        |                   |                        |  |
| Analog torque  |                 | Sotting range: 0000 to 0000                       |                                      |           |        |                   |                        |  |
|                | $ \rightarrow $ | Set the effect voltage of MO1 (Appleg manite      | 0                                    | 0         | 0      | 0                 |                        |  |
| PC39<br>MO1    | $\backslash$    | Set the onset voltage of MOT (Analog Monito       | [m\/]                                | 0         | 0      | 0                 |                        |  |
| Analog         | $\backslash$    |                                                   |                                      | [111.4]   |        |                   |                        |  |
| monitor 1      | $\backslash$    |                                                   |                                      |           |        |                   |                        |  |
| offset         | $\setminus$     | Setting range: -9999 to 9999                      |                                      |           |        |                   |                        |  |
| PC40           | $\setminus$     | Set the offset voltage of MO2 (Analog monito      | r 2).                                | 0         | 0      | 0                 | 0                      |  |
| MO2            | $\backslash$    |                                                   |                                      | [mV]      |        |                   |                        |  |
| Analog         |                 |                                                   |                                      |           |        |                   |                        |  |
| monitor 2      | $\setminus$     |                                                   |                                      |           |        |                   |                        |  |
| offset         |                 | Setting range: -9999 to 9999                      |                                      |           |        |                   |                        |  |
| PC43           | $\backslash$    | Set an error excessive alarm level.               |                                      | 0         | 0      | 0                 | 0                      |  |
| ERZ            | $\backslash$    | You can change the setting unit with "Error ex    | cessive alarm level" in [Pr. PC24].  | [rev]     |        |                   |                        |  |
| Error          | $\backslash$    | Setting "0" will be "3 rev" for rotary servo moti | ors and direct drive motors. Setting |           |        |                   |                        |  |
| alarm level    | $\setminus$     | Sotting rappo: 0 to 1000                          |                                      |           |        |                   |                        |  |
|                | \<br>           | For manufacturer setting                          |                                      | Oh        |        |                   |                        |  |
| *COP9          | ^               | Tor manufacturer setting                          |                                      | 011<br>0b |        | $\langle \rangle$ | $\langle$              |  |
| Function       | ^_              |                                                   |                                      | 01        |        | $\langle$         | $\langle$              |  |
| selection C-9  | _ X             | Do not obongo this value                          |                                      | Oh        |        | $\sim$            | $\langle \rangle$      |  |
| DC45           | ×               | Do not change this value.                         |                                      |           |        | 0                 | $\left  \right\rangle$ |  |
| FC40<br>*COBA  | X               |                                                   |                                      | UN<br>Oh  |        | $\sim$            | $\left  \right\rangle$ |  |
| Eurotion       | ×_              | For manuracturer setting                          |                                      | Un        |        | $\geq$            | $\left  \right\rangle$ |  |
| selection C-A  | _ x             | Do not change this value                          |                                      | Uh        | 0      | $\circ$           | >                      |  |
| SCICCION C-A   | x               | For manufacturer setting                          | Űh                                   |           |        |                   |                        |  |

| No /                                                                                                | Setting |                                                                                                    | Initial              | Con    | trol m | node   |
|----------------------------------------------------------------------------------------------------|---------|----------------------------------------------------------------------------------------------------|----------------------|--------|--------|--------|
| symbol/name                                                                                         | digit   | Function                                                                                                    | value<br>[unit]      | СР     | CL     | PS     |
| PC51<br>RSBR<br>Forced stop<br>deceleration<br>time constant                                        |         | Set a deceleration time constant when you use the forced stop deceleration function.<br>Set the time per ms from the rated speed to 0 r/min.<br>Setting "0" will be 100 ms.<br>Rated speed<br>Servo motor speed<br>0 r/min<br>(0 mm/s)<br>[Precautions]<br>If the servo motor torque is saturated at the maximum value during forced stop<br>deceleration because the set time is too short, the time to stop will be longer than<br>the set time constant.<br>[AL. 50 Overload alarm 1] or [AL. 51 Overload alarm 2] may occur during forced<br>stop deceleration, depending on the set value.<br>After an alarm that leads to a forced stop deceleration, if an alarm that does not<br>lead to a forced stop deceleration occurs or if the control circuit power supply is<br>cut, dynamic braking will start regardless of the deceleration time constant setting.                                                                                                    | 100<br>[ms]          | 0      | 0      | 0      |
| PC54<br>RSUP1<br>Vertical axis<br>freefall<br>prevention<br>compensation<br>amount<br>PC60<br>*COPD | ×       | <ul> <li>Set the compensation amount of the vertical axis freefall prevention function.</li> <li>Set it per servo motor rotation amount.</li> <li>When setting a positive value, the servo motor will pull in the direction of the servo motor rotation direction at positioning address increasing with the servo motor rotation amount.</li> <li>For example, if a positive compensation amount is set when the [Pr. PA14 Rotation direction selection] setting is "1", the axis will be pulled to the CW direction.</li> <li>The vertical axis freefall prevention function is performed when all of the following conditions are met.</li> <li>1) The value of the parameter is other than "0".</li> <li>2) The forced stop deceleration function is enabled.</li> <li>3) Alarm occurs or EM2 turns off when the servo motor speed is zero speed or less.</li> <li>4) MBR (Electromagnetic brake interlock) was enabled in [Pr. PD23] to [Pr. PD26], [Pr. PD28], and [Pr. PD47], and the base circuit shut-off delay time was set in [Pr. PC16].</li> <li>Setting range: -25000 to 25000</li> <li>Motor-less operation selection</li> <li>Set the motor-less operation.</li> </ul> | 0<br>[0.0001<br>rev] | 0      | 0      | 0      |
| Function<br>selection C-D                                                                           |         | 0: Disabled<br>1: Enabled                                                                                                    |                      |        |        |        |
|                                                                                                    | x_      | Select the resolution analog input selection<br>Select the resolution of VC (Analog override).<br>When you change parameters, perform offset adjustment with [Pr. PC37 Analog<br>override offset]. The offset adjustment can be performed by executing VC automatic<br>offset.<br>0: Disabled<br>1: Enabled                                                                                                    |                      | 0      | C      |        |
|                                                                                                    | _ X     | For manufacturer setting                                                                                                    | 0h                   | $\sum$ | $\sum$ | $\sum$ |
|                                                                                                    | x       | <ul> <li>IAL. 9B Error excessive warning] selection</li> <li>O: [AL. 9B Error excessive warning] is disabled.</li> <li>1: [AL. 9B Error excessive warning] is enabled.</li> </ul>                                                                                                    | Un                   | 0      | 0      | 0      |

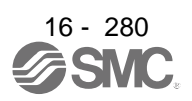

| No./                                                                                                    | Setting | Function                                                                                                    | Initial<br>value                                        | C<br>I | contro<br>mode | ol<br>e |
|----------------------------------------------------------------------------------------------------|---------|----------------------------------------------------------------------------------------------------|---------------------------------------------------------|--------|----------------|---------|
| symbol/name                                                                                                    | uigit   |                                                                                                    | [unit]                                                  | СР     | С              | PS      |
| PC66<br>LPSPL<br>Mark<br>detection<br>range +<br>(lower three<br>digits)<br>PC67<br>LPSPH<br>Mark<br>detection<br>range +<br>(upper three<br>digits) |         | Set the upper limit of the mark detection.<br>Upper and lower are a set.<br>When the roll feed display is enabled, set this value with the travel distance from the<br>starting position.<br>Setting address:<br>Upper Lower 3<br>3 digits digits<br>[Pr. PC66]<br>[Pr. PC67]<br>The unit will be changed to 10 <sup>STM</sup> [µm], 10 <sup>(STM-4)</sup> [inch], 10 <sup>-3</sup> [degree], or [pulse] with<br>the setting of [Pr. PT01].<br>Set a same sign for [Pr. PC66] and [Pr. PC67]. A different sign will be recognized as<br>minus sign data.<br>When changing the direction to address decreasing, change it from the - side of the<br>mark detection ([Pr. PC68] and [Pr. PC69]). An incorrect order of the setting will<br>trigger [AL. 37]. Therefore, cycling power may be required after [Pr. PC66] to [Pr.<br>PC69] are all set.<br>Setting range: -999 to 999                                                            | 0<br>Refer<br>to<br>Functio<br>n<br>column<br>for unit. | 0      | 0              |         |
| PC68<br>LPSNL<br>Mark<br>detection<br>range - (lower<br>three digits)<br>PC69<br>LPSNH<br>Mark<br>detection<br>range -<br>(upper three<br>digits)    |         | Set the lower limit of the mark detection.<br>Upper and lower are a set.<br>When the roll feed display is enabled, set this value with the travel distance from the<br>starting position.<br>Setting address:Upper Lower<br>3 digits 3 digits<br>[Pr. PC68]<br>[Pr. PC69]<br>The unit will be changed to 10 <sup>STM</sup> [µm], 10 <sup>(STM-4)</sup> [inch], 10 <sup>-3</sup> [degree], or [pulse] with<br>the setting of [Pr. PT01].<br>Set a same sign for [Pr. PC68] and [Pr. PC69]. A different sign will be recognized as<br>minus sign data.<br>When changing the direction to address increasing, change it from the + side of the<br>mark detection ([Pr. PC66] and [Pr. PC67]). An incorrect order of the setting will<br>trigger [AL. 37]. Therefore, cycling power may be required after [Pr. PC66] to [Pr.<br>PC69] are all set.<br>Setting range: -999 to 999                                                                | 0<br>Refer<br>to<br>Functio<br>n<br>column<br>for unit. | 0      | 0              |         |
| PC73<br>ERW<br>Error<br>excessive<br>warning level                                                                                                   |         | Set an error excessive warning level.<br>To enable the parameter, set "[AL. 9B Error excessive warning] selection" to<br>"Enabled $(1 \_ \_)$ " in [Pr. PC60].<br>The setting unit can be changed with "Error excessive alarm/error excessive warning<br>level unit selection" in [Pr. PC24].<br>Set this per rev. for rotary servo motors and direct drive motors. When "0" is set, 1<br>rev will be applied. Setting over 200 rev will be clamped to 200 rev.<br>When an error reaches the set value, [AL. 9B Error excessive warning] will occur.<br>When the error decreases lower than the set value, the warning will be canceled<br>automatically. The minimum pulse width of the warning signal is 100 [ms].<br>Set as follows: [Pr. PC73 Error excessive warning level] < [Pr. PC43 Error excessive<br>alarm level] When you set as [Pr. PC73 Error excessive] will occur earlier than the<br>warning.<br>Setting range: 0 to 1000 | 0<br>[rev]/<br>[mm]                                     | 0      | 0              | 0       |

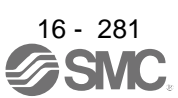

#### 16.22.4 I/O setting parameters ([Pr. PD\_ ])

| No./         | Setting   |                                                               | Initial         | Cont           | trol m       | node            |
|--------------|-----------|---------------------------------------------------------------|-----------------|----------------|--------------|-----------------|
| symbol/name  | digit     | Function                                                      | value<br>[unit] | СР             | CL           | PS              |
| PD01         | Select in | put devices to turn on them automatically.                    |                 |                |              |                 |
| *DIA1        | X         | x (BIN): For manufacturer setting                             | 0h              | $\overline{)}$ | Ϊ            | Ζ               |
| Input signal | (HEX)     | x (BIN): For manufacturer setting                             |                 |                | /            | Ϊ               |
| automatic on |           | _ x (BIN): SON (Servo-on)                                     |                 | 0              | 0            | 0               |
| selection 1  |           | 0: Disabled (Use for an external input signal.)               |                 |                |              |                 |
|              |           | 1: Enabled (automatic on)                                     |                 |                |              |                 |
|              |           | x (BIN): For manufacturer setting                             |                 |                | $\backslash$ | $\backslash$    |
|              | x_        | x (BIN): PC (Proportional control)                            | 0h              | 0              | 0            | 0               |
|              | (HEX)     | 0: Disabled (Use for an external input signal.)               |                 |                |              |                 |
|              |           | 1: Enabled (automatic on)                                     |                 |                |              |                 |
|              |           | x (BIN): TL (External torque/external thrust limit selection) |                 | 0              | 0            | 0               |
|              |           | 0: Disabled (Use for an external input signal.)               |                 |                |              |                 |
|              |           | 1: Enabled (automatic on)                                     |                 |                |              |                 |
|              |           | _x _ (BIN): For manufacturer setting                          |                 |                | $\backslash$ | Ϊ               |
|              |           | x (BIN): For manufacturer setting                             |                 | $\sum$         | Ζ            | Ζ               |
|              | _ x       | x (BIN): For manufacturer setting                             | 0h              |                | $\backslash$ | Ϊ               |
|              | (HEX)     | x (BIN): For manufacturer setting                             |                 |                | Ζ            | Ϊ               |
|              |           | _ x (BIN): LSP (Forward rotation stroke end)                  |                 | 0              | 0            | 0               |
|              |           | 0: Disabled (Use for an external input signal.)               |                 |                |              |                 |
|              |           | 1: Enabled (automatic on)                                     |                 |                |              |                 |
|              |           | x (BIN): LSN (Reverse rotation stroke end)                    |                 | 0              | 0            | 0               |
|              |           | 0: Disabled (Use for an external input signal.)               |                 |                |              |                 |
|              |           | 1: Enabled (automatic on)                                     |                 |                |              |                 |
|              | x         | x (BIN): EM2 (Forced stop 2)/EM1 (Forced stop 1)              | 0h              | 0              | 0            | 0               |
|              | (HEX)     | 0: Disabled (Use for an external input signal.)               |                 |                |              |                 |
|              |           | 1: Enabled (automatic on)                                     |                 |                |              |                 |
|              |           | x _ (BIN): For manufacturer setting                           |                 | $\geq$         | $\geq$       | $\overline{\ }$ |
|              |           | _ x (BIN): For manufacturer setting                           |                 | $\leq$         | $\geq$       |                 |
|              |           | x (BIN): For manufacturer setting                             |                 | $\sim$         |              |                 |

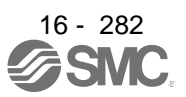

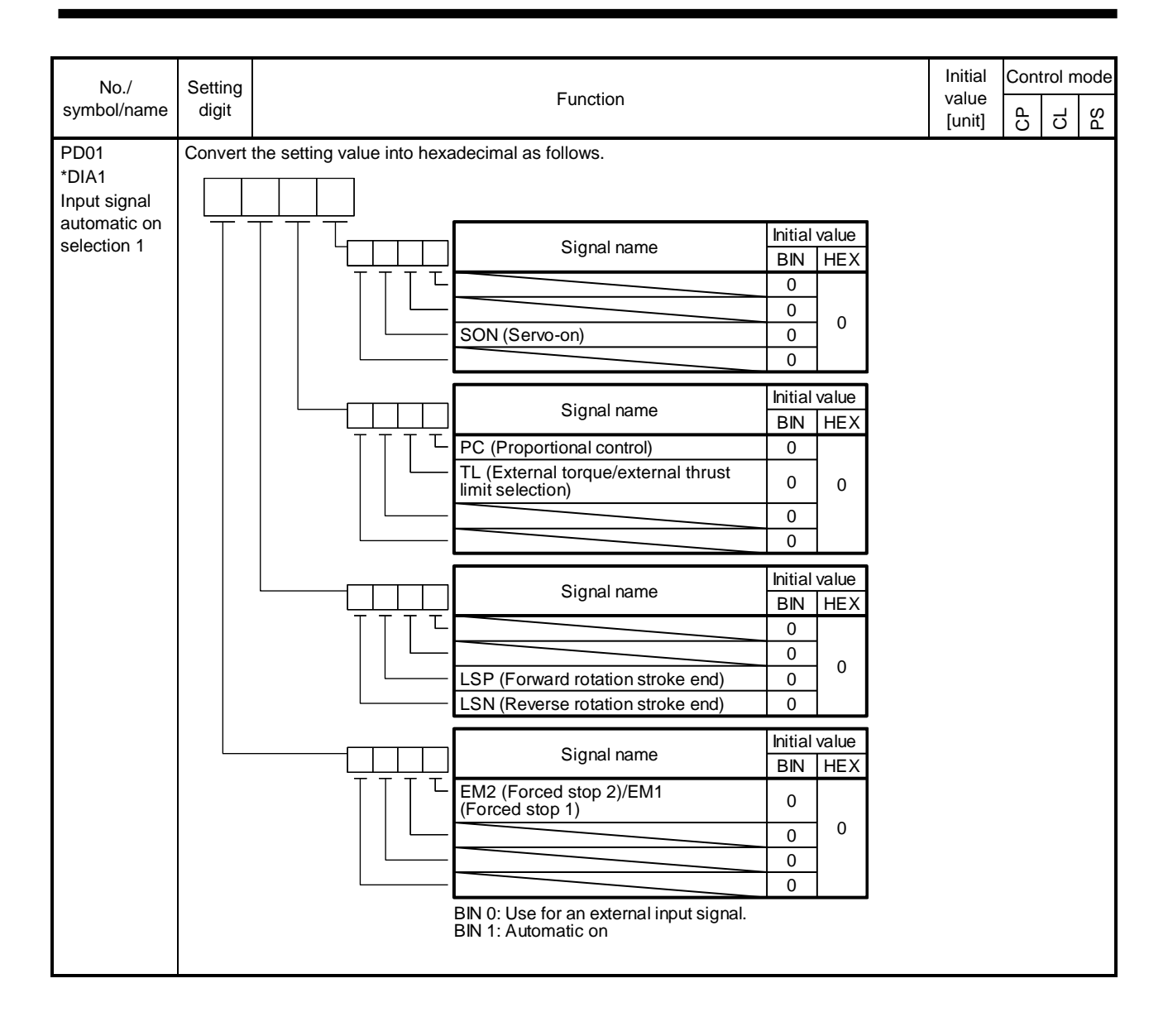

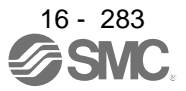

| No./         | Setting  |                         |                 | Function         |       |   | Initial<br>value<br>[unit] | C<br>I | Contro<br>mode |        |  |
|--------------|----------|-------------------------|-----------------|------------------|-------|---|----------------------------|--------|----------------|--------|--|
| Symbol/Hame  | ugit     |                         |                 |                  |       |   |                            | СР     | СL             | PS     |  |
| PD04         | Any inpu | t device can be assign  | ed to the CN1-1 | 5 pin.           |       |   |                            |        |                |        |  |
| *DI1H        | x x      | Not used with the pos   | itioning mode.  |                  |       |   | 02h                        | Ϊ      | $\overline{}$  | $\geq$ |  |
| Input device | x x      | Positioning mode - De   | evice selection |                  |       |   | 02h                        | 0      | 0              | 0      |  |
| selection 1H |          | Refer to table 7.10 for | settings.       |                  |       |   |                            |        |                |        |  |
|              |          | Table 7.1               | 0 Selectable    | input device     | es    |   |                            |        |                |        |  |
|              |          | Setting value           | Inp             | out device (Note | e 1)  |   |                            |        |                |        |  |
|              |          | Octaing value           | CP              | CL               | PS    |   |                            |        |                |        |  |
|              |          | 02                      | SON             | SON              | SON   |   |                            |        |                |        |  |
|              |          | 03                      | RES             | RES              | RES   |   |                            |        |                |        |  |
|              |          | 04                      | PC              | PC               | PC    |   |                            |        |                |        |  |
|              |          | 05                      | TL              | TL               | TL    |   |                            |        |                |        |  |
|              |          | 06                      | CR              | CR               | CR    |   |                            |        |                |        |  |
|              |          | 07                      | ST1             | ST1              | ST1   |   |                            |        |                |        |  |
|              |          | 08                      | ST2             | ST2              |       |   |                            |        |                |        |  |
|              |          | 09                      | TL1             | TL1              | TL1   |   |                            |        |                |        |  |
|              |          | 0 A                     | LSP             | LSP              | LSP   |   |                            |        |                |        |  |
|              |          | 0 B                     | LSN             | LSN              | LSN   |   |                            |        |                |        |  |
|              |          | 0 D                     | CDP             | CDP              | CDP   |   |                            |        |                |        |  |
|              |          | 0 F                     | MECD            | MEOD             |       |   |                            |        |                |        |  |
|              |          | (Note 2)                | MECK            | MECK             |       |   |                            |        |                |        |  |
|              |          | 12                      | MSD             | MSD              |       |   |                            |        |                |        |  |
|              |          | 1 E                     | CLTC            | CLTC             |       |   |                            |        |                |        |  |
|              |          | 1 F                     | CPCD            | CPCD             |       |   |                            |        |                |        |  |
|              |          | 20                      | MD0             | MD0              | MD0   |   |                            |        |                |        |  |
|              |          | 21                      | CAMC            | CAMC             | MD1   |   |                            |        |                |        |  |
|              |          | 23                      | тсн             |                  |       |   |                            |        |                |        |  |
|              |          | 24                      | TP0             | TP0              |       |   |                            |        |                |        |  |
|              |          | 25                      | TP1             | TP1              |       |   |                            |        |                |        |  |
|              |          | 26                      | OVR             | OVR              |       |   |                            |        |                |        |  |
|              |          | 27                      | TSTP            | TSTP             |       |   |                            |        |                |        |  |
|              |          | 29                      | CI0             | CIO              |       |   |                            |        |                |        |  |
|              |          | 2 A                     | CI1             | CI1              |       |   |                            |        |                |        |  |
|              |          | 2 B                     | DOG             | DOG              | SIG   |   |                            |        |                |        |  |
|              |          | 2 C                     | SPD1            |                  |       |   |                            |        |                |        |  |
|              |          | 2 D                     | SPD2            |                  |       |   |                            |        |                |        |  |
|              |          | 2 E                     | SPD3            |                  |       |   |                            |        |                |        |  |
|              |          | 2 F                     | SPD4            |                  |       |   |                            |        |                |        |  |
|              |          | 30                      |                 | LPS              |       |   |                            |        |                |        |  |
|              |          | 31                      | CI2             | CI2              | RT    |   |                            |        |                |        |  |
|              |          | 32                      |                 |                  | RTCDP |   |                            |        |                |        |  |
|              |          | 34                      |                 | PI1              | OV0   |   |                            |        |                |        |  |
|              |          | 35                      |                 | PI2              | OV1   |   |                            |        |                |        |  |
|              |          |                         |                 |                  |       | • |                            |        |                |        |  |

| No./         | Setting |               | Function        |                   |                   |                         | Initial | Co<br>m | ntrol<br>ode |  |  |  |  |
|--------------|---------|---------------|-----------------|-------------------|-------------------|-------------------------|---------|---------|--------------|--|--|--|--|
| symbol/name  | digit   |               |                 |                   |                   |                         |         |         | CL<br>PS     |  |  |  |  |
| PD04         |         | Table 7.1     | 0 Selectable    | input device      | S                 |                         |         |         |              |  |  |  |  |
| *DI1H        |         | Cotting volue | Inp             | out device (Note  | 1)                |                         |         |         |              |  |  |  |  |
| Input device |         | Setting value | CP              | CL                | PS                |                         |         |         |              |  |  |  |  |
| selection TH |         | 36            |                 | PI3               | OV2               |                         |         |         |              |  |  |  |  |
|              |         | 37            | CI3             | CI3               | OV3               |                         |         |         |              |  |  |  |  |
|              |         | 38            | DIO             | DI0               | DI0               |                         |         |         |              |  |  |  |  |
|              |         | 39            | DI1             | DI1               | DI1               |                         |         |         |              |  |  |  |  |
|              |         | 3 A           | DI2             | DI2               | DI2               |                         |         |         |              |  |  |  |  |
|              |         | 3 B           | DI3             | DI3               | DI3               |                         |         |         |              |  |  |  |  |
|              |         |               |                 |                   |                   | 3 C                     | DI4     | DI4     | DI4          |  |  |  |  |
|              |         | 3 D           | DI5             | DI5               | DI5               |                         |         |         |              |  |  |  |  |
|              |         | 3 E           | DI6             | DI6               | DI6               |                         |         |         |              |  |  |  |  |
|              |         | 3 F           | DI7             | DI7               | DI7               |                         |         |         |              |  |  |  |  |
|              |         | Note 1.       | CP: Positioning | g mode (point tab | le method)        |                         |         |         |              |  |  |  |  |
|              |         |               | CL: Positioning | mode (program     | method)           |                         |         |         |              |  |  |  |  |
|              |         |               | PS: Positioning | mode (indexer     | method)           |                         |         |         |              |  |  |  |  |
|              |         |               | The diagonal li | nes indicate mar  | ufacturer setting | gs. Never change the se | tting.  |         |              |  |  |  |  |

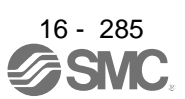

| No./          | Setting  |                                                 |                 | Cont           | trol m          | node       |
|---------------|----------|-------------------------------------------------|-----------------|----------------|-----------------|------------|
| symbol/name   | digit    | Function                                        | value<br>[unit] | СР             | С               | PS         |
| PD06          | Any inpu | t device can be assigned to the CN1-16 pin.     |                 |                |                 |            |
| *DI2H         | x x      | Not used with the positioning mode.             | 21h             | $\overline{)}$ | $\overline{\ }$ | $\geq$     |
| Input device  | x x      | Positioning mode - Device selection             | 20h             | 0              | 0               | 0          |
| selection 2H  |          | Refer to table 7.10 in [Pr. PD04] for settings. |                 |                |                 |            |
| PD08          | Any inpu | t device can be assigned to the CN1-17 pin.     |                 |                |                 |            |
| *DI3H         | x x      | Not used with the positioning mode.             | 07h             | $\geq$         | $\geq$          | $\geq$     |
| Input device  | x x      | 07h                                             | 0               | 0              | 0               |            |
| selection 3H  |          | Refer to table 7.10 in [Pr. PD04] for settings. |                 |                |                 | ĺ          |
| PD10          | Any inpu | t device can be assigned to the CN1-18 pin.     |                 |                |                 |            |
| *DI4H         | x x      | Not used with the positioning mode.             | 08h             | $\sim$         | $\sim$          | $\searrow$ |
| Input device  | x x      | Positioning mode - Device selection             | 08h             | 0              | 0               | 0          |
| selection 4H  |          | Refer to table 7.10 in [Pr. PD04] for settings. |                 |                |                 | ĺ          |
| PD12          | Any inpu | t device can be assigned to the CN1-19 pin.     |                 |                |                 |            |
| *DI5H         | x x      | Not used with the positioning mode.             | 03h             | $\geq$         | $\geq$          |            |
| Input device  | x x      | Positioning mode - Device selection             | 38h             | 0              | 0               | 0          |
| selection 5H  |          | Refer to table 7.10 in [Pr. PD04] for settings. |                 |                |                 | ĺ          |
| PD14          | Any inpu | t device can be assigned to the CN1-41 pin.     |                 |                |                 |            |
| *DI6H         | x x      | Not used with the positioning mode.             | 20h             | $\overline{)}$ | $\overline{\ }$ | $\geq$     |
| Input device  | x x      | Positioning mode - Device selection             | 39h             | 0              | 0               | 0          |
| selection 6H  |          | Refer to table 7.10 in [Pr. PD04] for settings. |                 |                |                 | ĺ          |
| PD18          | Any inpu | t device can be assigned to the CN1-43 pin.     |                 |                |                 |            |
| *DI8H         | x x      | Not used with the positioning mode.             | 00h             | $\overline{)}$ | $\geq$          | $\geq$     |
| Input device  | x x      | Positioning mode - Device selection             | 0Ah             | 0              | 0               | 0          |
| selection 8H  |          | Refer to table 7.10 in [Pr. PD04] for settings. |                 |                |                 |            |
| PD20          | Any inpu | t device can be assigned to the CN1-44 pin.     |                 |                |                 |            |
| *DI9H         | x x      | Not used with the positioning mode.             | 00h             | $\geq$         | $\geq$          |            |
| Input device  | x x      | Positioning mode - Device selection             | 0Bh             | 0              | 0               | 0          |
| selection 9H  |          | Refer to table 7.10 in [Pr. PD04] for settings. |                 |                |                 |            |
| PD22          | Any inpu | t device can be assigned to the CN1-45 pin.     |                 |                |                 |            |
| *DI10H        | x x      | Not used with the positioning mode.             | 23h             | $\sum$         | $\geq$          | $\geq$     |
| Input device  | x x      | Positioning mode - Device selection             | 2Bh             | 0              | 0               | 0          |
| selection 10H |          | Refer to table 7.10 in [Pr. PD04] for settings. |                 |                |                 |            |

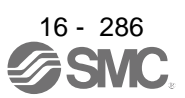

| No./          | Setting |                |                  | Functio         | 2          |  | Initial | Cont       | trol n     | node   |
|---------------|---------|----------------|------------------|-----------------|------------|--|---------|------------|------------|--------|
| symbol/name   | digit   |                | Function         |                 |            |  |         |            |            | PS     |
| PD23          | x x     | Device selecti | on               |                 |            |  | 04h     | 0          | 0          | 0      |
| *DO1          |         | Any output de  | vice can be ass  | igned to the CN | 1-22 pin.  |  |         |            |            |        |
| Output device |         | Refer to table | 7.11 for setting | S.              |            |  |         |            |            |        |
| selection 1   | _ x     | For manufact   | urer setting     |                 |            |  | 0h      | $\geq$     | $\geq$     | $\geq$ |
|               | x       |                |                  |                 |            |  | 0h      | $\searrow$ | $\searrow$ | $\sim$ |
|               |         | Tab            | ole 7.11 Sele    | ctable output   | devices    |  |         |            |            |        |
|               |         | Setting        |                  | Output device   |            |  |         |            |            |        |
|               |         | value          | CP               | CL              | PS         |  |         |            |            |        |
|               |         | 00             | Always off       | Always off      | Always off |  |         |            |            |        |
|               |         | 02             | RD               | RD              | RD         |  |         |            |            |        |
|               |         | 03             | ALM              | ALM             | ALM        |  |         |            |            |        |
|               |         | 04             | INP              | INP             | INP        |  |         |            |            |        |
|               |         | 05             | MBR              | MBR             | MBR        |  |         |            |            |        |
|               |         | 06             | DB               | DB              | DB         |  |         |            |            |        |
|               |         | 07             | TLC              | TLC             | TLC        |  |         |            |            |        |
|               |         | 08             | WNG              | WNG             | WNG        |  |         |            |            |        |
|               |         | 09             | BWNG             | BWNG            | BWNG       |  |         |            |            |        |
|               |         | 0 A            | SA               | SA              | Always off |  |         |            |            |        |
|               |         | 0B             | Always off       | Always off      | Always off |  |         |            |            |        |
|               |         | 0 C            | ZSP              | ZSP             | ZSP        |  |         |            |            |        |
|               |         | 0 D            | MTTR             | MTTR            | MTTR       |  |         |            |            |        |
|               |         | 0F             | CDPS             | CDPS            | CDPS       |  |         |            |            |        |
|               |         | 10             | CLDS             | CLDS            | CLDS       |  |         |            |            |        |
|               |         | 11             | ABSV             | ABSV            | ABSV       |  |         |            |            |        |
|               |         | 1 F            | CPCC             | CPCC            |            |  |         |            |            |        |
|               |         | 23             | CPO              | CPO             | CPO        |  |         |            |            |        |
|               |         | 24             | ZP               | ZP              | ZP         |  |         |            |            |        |
|               |         | 25             | POT              | POT             | Always off |  |         |            |            |        |
|               |         | 26             | PUS              | PUS             | Always off |  |         |            |            |        |
|               |         | 27             | MEND             | MEND            | MEND       |  |         |            |            |        |
|               |         | 29             | CLTS             | CLTS            |            |  |         |            |            |        |
|               |         | 2 B            | CLTSM            | CLTSM           |            |  |         |            |            |        |
|               |         | 2 C            | PED              | PED             |            |  |         |            |            |        |
|               |         | 2 D            |                  | SOUT            |            |  |         |            |            |        |
|               |         | 2E             |                  | OUT1            |            |  |         |            |            |        |
|               |         | 2 F            |                  | OUT2            |            |  |         |            |            |        |
|               |         | 30             |                  | OUT3            |            |  |         |            |            |        |
|               |         | 31             | ALMWNG           | ALMWNG          | ALMWNG     |  |         |            |            |        |
|               |         | 32             | BW9F             | BW9F            | BW9F       |  |         |            |            |        |
|               |         | 33             | MSDH             | MSDH            |            |  |         |            |            |        |
|               |         | 34             | MSDL             | MSDL            |            |  |         |            |            |        |
|               |         | 37             | CAMS             | CAMS            |            |  |         |            |            |        |
|               |         | 37             | CAMS             | CAMS            |            |  |         |            |            |        |

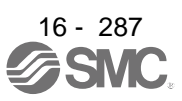

| No /          | Setting  |                    |                   |                    |                    |                          | Initial         | Cont           | trol m          | node            |
|---------------|----------|--------------------|-------------------|--------------------|--------------------|--------------------------|-----------------|----------------|-----------------|-----------------|
| symbol/name   | digit    |                    |                   | Functio            | on                 |                          | value<br>[unit] | Ъ              | С               | S               |
| PD23          |          |                    |                   |                    |                    |                          | [and]           | 0              | 0               |                 |
| *DO1          |          | Setting            | Οι                | utput device (Not  | ie 1)              |                          |                 |                |                 |                 |
| Output device |          | value              | CP                | CL                 | PS                 |                          |                 |                |                 |                 |
| selection 1   |          | 38                 | PT0               |                    | PS0                |                          |                 |                |                 |                 |
|               |          | 39                 | PT1               |                    | PS1                |                          |                 |                |                 |                 |
|               |          | 3A                 | PT2               |                    | PS2                |                          |                 |                |                 |                 |
|               |          | 3B                 | PT3               |                    | PS3                |                          |                 |                |                 |                 |
|               |          | 3 C                | PT4               |                    | PS4                |                          |                 |                |                 |                 |
|               |          | <br>3 D            | PT5               |                    | PS5                |                          |                 |                |                 |                 |
|               |          | <br>3 E            | PT6               |                    | PS6                |                          |                 |                |                 |                 |
|               |          | 3F                 | PT7               |                    | PS7                |                          |                 |                |                 |                 |
|               |          | Note 1.            | CP: Positioning   | n mode (point tab  | le method)         | 4                        |                 |                |                 |                 |
|               |          |                    | CL: Positioning   | mode (program      | method)            |                          |                 |                |                 |                 |
|               |          |                    | PS: Positioning   | n mode (indexer    | method)            |                          |                 |                |                 |                 |
|               |          |                    | The diagonal li   | nes indicate mar   | nufacturer setting | is. Never change the set | tina.           |                |                 |                 |
| PD24          | хх       | Device select      | ion               |                    |                    | in to the change the col | 0Ch             | 0              | 0               | 0               |
| *DO2          |          | Any output de      | vice can be as    | signed to the CN   | 11-23 pin.         |                          |                 |                | 0               | 0               |
| Output device |          | Refer to table     | 7.11 in [Pr. PD   | 023] for settings. |                    |                          |                 |                |                 |                 |
| selection 2   | _ X      | For manufact       | urer setting      |                    |                    |                          | 0h              |                |                 |                 |
|               | x        |                    | -                 |                    |                    |                          | 0h              | $\sim$         | $\overline{\ }$ | $\overline{\ }$ |
| PD25          | xx       | Device selecti     | ion               |                    |                    |                          | 04h             | 0              | 0               | 0               |
| *DO3          |          | Any output de      | vice can be as    | signed to the CN   | 11-24 pin.         |                          |                 |                |                 |                 |
| Output device |          | Refer to table     | 7.11 in [Pr. PD   | 023] for settings. |                    |                          |                 |                |                 |                 |
| selection 3   | _ x      | For manufact       | urer setting      |                    |                    |                          | 0h              |                | $\backslash$    |                 |
|               | x        |                    |                   |                    |                    |                          | 0h              | $\sim$         | $\setminus$     | $\times$        |
| PD26          | x x      | Device select      | ion               |                    |                    |                          | 07h             | 0              | 0               | 0               |
| *DO4          |          | Any output de      | vice can be as    | signed to the CN   | 11-25 pin.         |                          |                 |                |                 |                 |
| Output device |          | Refer to table     | 7.11 in [Pr. PD   | 023] for settings. |                    |                          |                 |                |                 |                 |
| selection 4   | _ x      | For manufact       | urer setting      |                    |                    |                          | 0h              | $\geq$         | Ζ               | Ϊ               |
|               | x        |                    |                   |                    |                    |                          | 0h              | $\overline{)}$ | Ζ               | Ζ               |
| PD28          | x x      | Device selecti     | ion               |                    |                    |                          | 02h             | 0              | 0               | 0               |
| *DO6          |          | Any output de      | evice can be as   | signed to the CN   | 11-49 pin.         |                          |                 |                |                 |                 |
| Output device |          | Refer to table     | 7.11 in [Pr. PD   | 023] for settings. |                    |                          |                 |                |                 |                 |
| selection 6   | _ x      | For manufact       | urer setting      |                    |                    |                          | 0h              | $\sum$         |                 |                 |
|               | x        |                    |                   |                    |                    |                          | 0h              | $\geq$         | $\backslash$    | $\backslash$    |
| PD29          | Select a | filter for the inp | out signal.       |                    |                    |                          |                 | -              |                 | -               |
| *DIF          | x        | Input signal fil   | Iter selection    |                    |                    |                          | 4h              | 0              | 0               | 0               |
| Input filter  |          | If external inp    | ut signal cause   | es chattering due  | to noise, etc., in | put filter is used to    |                 |                |                 |                 |
| setting       |          | suppress it.       |                   |                    |                    |                          |                 |                |                 |                 |
|               |          | 0: None            |                   |                    |                    |                          |                 |                |                 |                 |
|               |          | 1: 0.888 [ms]      |                   |                    |                    |                          |                 |                |                 |                 |
|               |          | 2: 1.777 [ms]      |                   |                    |                    |                          |                 |                |                 |                 |
|               |          | 3: 2.666 [MS]      |                   |                    |                    |                          |                 |                |                 |                 |
|               |          | 4. 3.300 [IIIS]    |                   |                    |                    |                          |                 |                |                 |                 |
|               |          | 5. 4.444 [115]     |                   |                    |                    |                          |                 |                |                 |                 |
|               | ×        | RES (Reset)        | dedicated filter  | selection          |                    |                          | Oh              | 0              |                 |                 |
|               | ^_       | 0. Disabled        |                   | 3010011            |                    |                          |                 |                | 0               | 0               |
|               |          | 1: Enabled (5)     | 0 [ms])           |                    |                    |                          |                 |                |                 |                 |
|               | х        | CR (Clear) de      | dicated filter se | election           |                    |                          | 0h              | 0              | $\cap$          | $\cap$          |
|               | _^       | 0: Disabled        |                   |                    |                    |                          |                 |                |                 |                 |
|               |          | 1: Enabled (5)     | 0 [ms])           |                    |                    |                          |                 | 1              |                 |                 |
|               | x        | For manufact       | urer setting      |                    |                    |                          | 0h              |                |                 |                 |

| No./                                       | Setting |                                                                                                    | Function                                                                                                    |                                                         | Initial<br>value | Cont | rol m | node         |  |
|--------------------------------------------|---------|----------------------------------------------------------------------------------------------------|----------------------------------------------------------------------------------------------------|---------------------------------------------------------|------------------|------|-------|--------------|--|
| symbol/name                                | digit   |                                                                                                    |                                                                                                    |                                                         |                  |      |       |              |  |
| PD30<br>*DOP1<br>Function<br>selection D-1 | X       | Stop method<br>rotation stroke<br>Select a stop<br>rotation stroke                                                                                                    | tation stroke end) off<br>elect a stop method for LSP (Forward rotation stroke end) off or LSN (Reverse<br>tation stroke end) off. (Refer to section 7.5.)                                                                                                    |                                                         |                  |      |       |              |  |
|                                            |         | Setting                                                                                                    | Control mode                                                                                                    |                                                         |                  |      |       |              |  |
|                                            |         | value                                                                                                    | CP/CL                                                                                                    | PS                                                      |                  |      |       |              |  |
|                                            |         | 0                                                                                                    | 0 Quick stop (home position erased)                                                                                                    |                                                         |                  |      |       |              |  |
|                                            |         | 1                                                                                                    | 1 Slow stop (home position erased)                                                                                                    |                                                         |                  |      |       |              |  |
|                                            |         | 2                                                                                                    | 2 Slow stop (deceleration to a stop by deceleration time constant) Slow stop (home position erased)                                                                                                    |                                                         |                  |      |       |              |  |
|                                            |         | 3                                                                                                    | Quick stop (stop by clearing remaining distance)                                                                                                    | Quick stop (home<br>position erased)                    |                  |      |       |              |  |
|                                            | x_      | Base circuit s<br>0: Base circui<br>1: No base ci                                                                                                    | Base circuit status selection for RES (Reset) on<br>D: Base circuit shut-off<br>U: No base circuit shut off                                                                                                    |                                                         |                  |      |       |              |  |
|                                            | _x      | Stop method<br>Select a stop<br>0: Quick stop<br>1: Slow stop (<br>2: Slow stop (<br>3: Quick stop                                                                                                    | p method selection at software limit detection<br>lect a stop method selection at software limit detection. (Refer to section 7.6.)<br>Quick stop (home position erased)<br>Slow stop (home position erased)<br>Slow stop (deceleration to a stop by deceleration time constant) |                                                         |                  |      |       |              |  |
|                                            | x       | Enabled/disal<br>0: Enabled<br>1: Disabled<br>The setting in<br>motor without                                                                                                    | this digit will be disabled when using a se                                                                                                    | tor or linear servo motor<br>ervo motor or linear servo | Oh               | 0    | 0     | 0            |  |
| PD31                                       | X       | For manufact                                                                                                    | urer setting                                                                                                    |                                                         | 0h               |      | /     | $\backslash$ |  |
| *DOP2                                      | x_      |                                                                                                    |                                                                                                    |                                                         | 0h               |      |       | Ϊ            |  |
| Function<br>selection D-2                  | _ X     | INP (In-position<br>Select a cond<br>0: Droop puts<br>1: The common<br>range.<br>When the posi-<br>frequency is of                                                                                                    | on) on condition selection<br>lition that INP (In-position) is turned on.<br>ses are within the in-position range.<br>hand pulse frequency is 0, and droop pulse<br>sition command is not inputted for about 1<br>decided as 0.                                                  | es are within the in-position<br>ms, the command pulse  | Oh               | 0    | 0     | 0            |  |
|                                            | x       | Mark detectio<br>0: Standard 0<br>1: 0.055 [ms]<br>2: 0.111 [ms]<br>3: 0.166 [ms]<br>4: 0.222 [ms]<br>5: 0.277 [ms]<br>6: 0.333 [ms]<br>7: 0.388 [ms]<br>8: 0.444 [ms]<br>9 to E: Disabl<br>F: Non-filter<br>This digit will<br>with [Pr. PD4. | n fast input signal filter selection<br>.166 [ms]<br>ed (Setting this will be the same as "F".)<br>be enabled when MSD (Mark detection) is<br>4].                                                                                                    | s assigned to the CN1-10 pin                            | Oh               | 0    | 0     |              |  |

| No./          | Setting |                 | Function                                                                   | Initial<br>value | Con    | trol m | node            |
|---------------|---------|-----------------|----------------------------------------------------------------------------|------------------|--------|--------|-----------------|
| symbol/name   | digit   |                 |                                                                            | [unit]           | СР     | С      | PS              |
| PD32          | X       | CR (Clear) se   | lection                                                                    | 0h               | 0      | 0      | 0               |
| *DOP3         |         | This is used to | o set CR (Clear).                                                          |                  |        |        |                 |
| Function      |         | 0: Deleting dr  | oop pulses by turning on the device                                        |                  |        |        |                 |
| selection D-3 |         | 1: Continuous   | deleting of droop pulses during the device on                              |                  |        |        |                 |
|               |         | 2: Disabled     |                                                                            |                  |        |        |                 |
|               | x_      | For manufact    | urer setting                                                               | 0h               | $\geq$ |        | $\geq$          |
|               | _ x     |                 |                                                                            | 0h               | $\geq$ |        |                 |
|               | x       |                 |                                                                            | 0h               | $\geq$ | /      |                 |
| PD33          | X       | For manufact    | urer setting                                                               | 0h               | $\sum$ | /      |                 |
| *DOP4         | x_      |                 |                                                                            | 0h               | $\sum$ | /      |                 |
| Function      | _ x     | Rotation direct | tion selection to enable torque limit/travel direction selection to enable | 0h               | 0      | 0      | 0               |
| selection D-4 |         | thrust limit    |                                                                            |                  |        |        |                 |
|               |         | Select a direct | tion which enables internal torque limit 2 or external torque limit.       |                  |        |        |                 |
|               |         | 0: Both of "CO  | CW or positive direction" and "CW or negative direction" are enabled.      |                  |        |        |                 |
|               |         | 1: Enabled wi   | th "CCW or positive direction"                                             |                  |        |        |                 |
|               |         | 2: Enabled wi   | th "CVV or negative direction"                                             |                  |        |        |                 |
| DD04          | x       | For manufact    | urer setting                                                               | 0h               |        |        |                 |
| PD34<br>*DOD5 | X       | Alarm code of   |                                                                            | Uh               | 0      | 0      | 0               |
| DUP5          |         | When an alar    | Dui alarmi codes.                                                          |                  |        |        |                 |
| selection D-5 |         | nins            | in occurs, the alarm code is outputted to CNT-22, CNT-23, and CNT-24       |                  |        |        |                 |
|               |         | 0: Disabled     |                                                                            |                  |        |        |                 |
|               |         | 1: Enabled      |                                                                            |                  |        |        |                 |
|               |         | For details of  | the alarm codes, refer to chapter 8.                                       |                  |        |        |                 |
|               |         | When "1" is s   | et for this digit, setting the following will trigger [AL. 37 Parameter    |                  |        |        |                 |
|               |         | error].         |                                                                            |                  |        |        |                 |
|               |         | - " 1" is       | set in [Pr. PA03] and the absolute position detection system by DIO is     |                  |        |        |                 |
|               |         | selected.       |                                                                            |                  |        |        |                 |
|               |         | • MBR, DB, d    | or ALM is assigned to the CN1-22 pin, CN1-23 pin, or CN1-24 pin.           |                  |        |        |                 |
|               | x_      | Selection of o  | utput device at warning occurrence                                         | 0h               | 0      | 0      | 0               |
|               |         | Select ALM (N   | Malfunction) output status for when an warning occurs.                     |                  |        |        |                 |
|               |         | Setting         | Device status                                                              |                  |        |        |                 |
|               |         | value           |                                                                            |                  |        |        |                 |
|               |         |                 | WNG ON                                                                     |                  |        |        |                 |
|               |         |                 |                                                                            |                  |        |        |                 |
|               |         | 0               | ALM OFF                                                                    |                  |        |        |                 |
|               |         |                 | Warning occurrence                                                         |                  |        |        |                 |
|               |         |                 |                                                                            |                  |        |        |                 |
|               |         |                 | WNG ON                                                                     |                  |        |        |                 |
|               |         |                 | ON                                                                         |                  |        |        |                 |
|               |         | 1               |                                                                            |                  |        |        |                 |
|               |         |                 | Warning occurrence                                                         |                  |        |        |                 |
|               |         |                 |                                                                            |                  |        |        |                 |
|               | _ x     | For manufact    | urer setting                                                               | 0h               | $\geq$ | $\geq$ |                 |
|               | x       |                 |                                                                            | 0h               | $\geq$ | $\geq$ | $\overline{\ }$ |

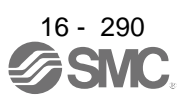

| No./                  | Setting   | Function                                                               | Initial<br>value | Cont                   | rol m           | ode           |
|-----------------------|-----------|------------------------------------------------------------------------|------------------|------------------------|-----------------|---------------|
| symbol/name           | digit     | T difetion                                                             | [unit]           | СР                     | Ч               | RS            |
| PD41                  | Select in | put devices to turn on them automatically.                             |                  | 11                     |                 |               |
| *DIA3                 | X         | x (BIN): MD0 (operation mode selection 1)                              | 0h               | 0                      | 0               | 0             |
| Input signal          | (HEX)     | 0: Disabled (Use for an external input signal.)                        |                  |                        |                 |               |
| selection 3           |           | 1: Enabled (automatic on)                                              |                  |                        |                 |               |
| oblocken o            |           | x (BIN): MD1 (operation mode selection 2)                              |                  | $\setminus$            | $\setminus$     | 0             |
|                       |           | U: Disabled (Use for an external input signal.)                        |                  | $  \rangle$            | $\setminus$     |               |
|                       |           | x (BIN): For manufacturer setting                                      |                  |                        |                 |               |
|                       |           | x (BIN): For manufacturer setting                                      |                  |                        | $\overline{}$   | $\overline{}$ |
|                       | X         | x (BIN): For manufacturer setting                                      | 0h               | $\sim$                 | $\triangleleft$ | $\checkmark$  |
|                       | (HEX)     | x _ (BIN): For manufacturer setting                                    |                  | $\searrow$             | $\triangleleft$ | $\nearrow$    |
|                       |           | _x (BIN): OVR (Analog override selection)                              |                  | 0                      | 0               | $\setminus$   |
|                       |           | 0: Disabled (Use for an external input signal.)                        |                  |                        |                 | $\setminus$   |
|                       |           | 1: Enabled (automatic on)                                              |                  |                        |                 |               |
|                       |           | x (BIN): For manufacturer setting                                      |                  | $\geq$                 | $\geq$          | $\geq$        |
|                       | _ ×       | x (BIN): For manufacturer setting                                      | 0h               | $\square$              | $\geq$          | $\geq$        |
|                       | (HEX)     | x (BIN): For manufacturer setting                                      |                  | $\square$              | $\geq$          | $\geq$        |
|                       |           | _ x _ (BIN): For manufacturer setting                                  |                  | $\rightarrow$          | >               | $\geq$        |
|                       | ~         | X (BIN): For manufacturer setting                                      | Oh               | $\sim$                 |                 | $\overline{}$ |
|                       |           | X (BIN): For manufacturer setting                                      | Un               | $\langle$              | $\rightarrow$   | $\overline{}$ |
|                       |           | X_(BIN): For manufacturer setting                                      |                  | $\langle$              | $\overline{}$   | $\overline{}$ |
|                       |           | x (BIN): For manufacturer setting                                      |                  | $\langle$              | $\overline{}$   | $\overline{}$ |
|                       | Convert   | the setting value into hexadecimal as follows.                         |                  |                        |                 |               |
|                       |           |                                                                        |                  |                        |                 |               |
|                       | 0         | 0                                                                      |                  |                        |                 |               |
|                       |           | Initial value                                                          |                  |                        |                 |               |
|                       |           |                                                                        |                  |                        |                 |               |
|                       |           | MD0 (Operation mode selection 1) 0                                     |                  |                        |                 |               |
|                       |           | MD1 (Operation mode selection 2) 0 0                                   |                  |                        |                 |               |
|                       |           |                                                                        |                  |                        |                 |               |
|                       |           |                                                                        |                  |                        |                 |               |
|                       |           | Initial value                                                          |                  |                        |                 |               |
|                       |           |                                                                        |                  |                        |                 |               |
|                       |           |                                                                        |                  |                        |                 |               |
|                       |           | OVR (Analog override selection) 0                                      |                  |                        |                 |               |
|                       |           |                                                                        |                  |                        |                 |               |
|                       |           | BIN 0: Use for an external input signal.                               |                  |                        |                 |               |
|                       |           | BIN 1: Automatic on                                                    |                  |                        |                 |               |
|                       |           |                                                                        |                  |                        |                 |               |
| PD42                  | Select in | put devices to turn on them automatically.                             | ~ '              |                        | <u> </u>        |               |
| "DIA4<br>Input signal |           | X (BIN): For manufacturer setting                                      | Üh               | $\geq$                 |                 | $\geq$        |
| automatic on          | (HEX)     | X _ (BIN): RT (Second acceleration/deceleration selection)             |                  | $\backslash$           | $\setminus$     | 0             |
| selection 4           |           | 1: Enabled (automatic on)                                              |                  | $  \rangle$            |                 |               |
|                       |           | $x_{-}$ (BIN): RTCDP (Second acceleration/deceleration gain selection) |                  |                        |                 | 0             |
|                       |           | 0: Disabled (Use for an external input signal.)                        |                  | $\left  \right\rangle$ | $\setminus$     | 0             |
|                       |           | 1: Enabled (automatic on)                                              |                  |                        |                 |               |
|                       |           | x (BIN): For manufacturer setting                                      |                  | $\square$              | $ \ge $         | $\geq$        |
|                       | ×_        | x (BIN): For manufacturer setting                                      | 0h               | $\square$              | $ \ge $         | $ \ge $       |
|                       | (HEX)     | x (BIN): For manufacturer setting                                      |                  | $\square$              | >               | $ \ge$        |
|                       |           | _ X _ (BIN): For manufacturer setting                                  |                  | $\square$              | $\rightarrow$   | $\sim$        |
|                       |           | x (אווס): For manufacturer setting                                     |                  |                        | $\mathbf{i}$    |               |

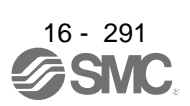
| n No. selection 1)<br>n No. selection 2)                                                                                                    | value<br>[unit]<br>0h                                                                                                    | СР                                                                                                    | СL                                                                                                    | S                                                                                                    |  |  |  |
|----------------------------------------------------------------------------------------------------|----------------------------------------------------------------------------------------------------|----------------------------------------------------------------------------------------------------|----------------------------------------------------------------------------------------------------|----------------------------------------------------------------------------------------------------|--|--|--|
| n No. selection 1)<br>n No. selection 2)                                                                                                    | 0h                                                                                                    | _                                                                                                    |                                                                                                    | <u> </u>                                                                                                    |  |  |  |
| n No. selection 2)                                                                                                    |                                                                                                    | 0                                                                                                    | 0                                                                                                    | 0                                                                                                    |  |  |  |
| <ul> <li>x _ (BIN): DI1 (point table No/program No./next station No. selection 2)</li> <li>0: Disabled (Use for an external input signal.)</li> <li>1: Enabled (automatic on)</li> </ul>                                                                                                    |                                                                                                    |                                                                                                    |                                                                                                    | 0                                                                                                    |  |  |  |
| n No. selection 3)                                                                                                    |                                                                                                    | 0                                                                                                    | 0                                                                                                    | 0                                                                                                    |  |  |  |
| n No. selection 4)                                                                                                    |                                                                                                    | 0                                                                                                    | 0                                                                                                    | 0                                                                                                    |  |  |  |
| n No. selection 5)                                                                                                    | 0h                                                                                                    | 0                                                                                                    | 0                                                                                                    | 0                                                                                                    |  |  |  |
| n No. selection 6)                                                                                                    |                                                                                                    | 0                                                                                                    | 0                                                                                                    | 0                                                                                                    |  |  |  |
| <ul> <li>x _ (BIN): DI6 (point table No/program No./next station No. selection 7)</li> <li>0: Disabled (Use for an external input signal.)</li> <li>1: Enabled (automatic on)</li> <li>x (BIN): DI7 (point table No/program No./next station No. selection 8)</li> <li>0: Disabled (Use for an external input signal.)</li> <li>1: Enabled (automatic on)</li> </ul> |                                                                                                    |                                                                                                    |                                                                                                    |                                                                                                    |  |  |  |
|                                                                                                    |                                                                                                    |                                                                                                    |                                                                                                    |                                                                                                    |  |  |  |
| ut device                                                                                                    |                                                                                                    | Initia<br>BIN                                                                                                    | al valu<br>HE                                                                                                    | ie<br>X                                                                                                    |  |  |  |
| tion selection)<br>eleration gain selection)                                                                                                    |                                                                                                    | 0<br>0<br>0<br>0                                                                                                    | - c                                                                                                    | )                                                                                                    |  |  |  |
| ut device                                                                                                    |                                                                                                    | Initia<br>BIN                                                                                                    | al valu<br>HE                                                                                                    | ie<br>X                                                                                                    |  |  |  |
| lext station No. selection 1)<br>lext station No. selection 2)<br>lext station No. selection 3)<br>lext station No. selection 4)                                                                                                    |                                                                                                    | 0<br>0<br>0<br>0                                                                                                    | - 0                                                                                                    | )                                                                                                    |  |  |  |
| ut device                                                                                                    |                                                                                                    | Initia<br>BIN                                                                                                    | al valu<br>HE                                                                                                    | ie<br>X                                                                                                    |  |  |  |
| lext station No. selection 5)<br>lext station No. selection 6)<br>lext station No. selection 7)<br>lext station No. selection 8)                                                                                                    |                                                                                                    | 0<br>0<br>0                                                                                                    | - 0                                                                                                    | )                                                                                                    |  |  |  |
| nal.                                                                                                    |                                                                                                    |                                                                                                    |                                                                                                    |                                                                                                    |  |  |  |
|                                                                                                    | 004                                                                                                    |                                                                                                    |                                                                                                    |                                                                                                    |  |  |  |
| Il pulse generator) will be                                                                                                    | 3Ah                                                                                                    | 0                                                                                                    | 0                                                                                                    | $\overline{)}$                                                                                                    |  |  |  |
|                                                                                                    | n No. selection 2)<br>n No. selection 3)<br>n No. selection 4)<br>n No. selection 5)<br>n No. selection 6)<br>n No. selection 7)<br>n No. selection 7)<br>n No. selection 8)<br>it device<br>ext station No. selection 1)<br>ext station No. selection 1)<br>ext station No. selection 2)<br>ext station No. selection 3)<br>ext station No. selection 3)<br>ext station No. selection 4)<br>it device<br>ext station No. selection 5)<br>ext station No. selection 6)<br>ext station No. selection 7)<br>ext station No. selection 8)<br>ial. | n No. selection 3)         n No. selection 4)         n No. selection 5)       0h         n No. selection 6)       0h         n No. selection 7)       0h         n No. selection 8)       0h         n No. selection 7)       0h         n No. selection 7)       0h         n No. selection 7)       0h         n No. selection 7)       0h         n No. selection 7)       0h         st device       0h         ext station No. selection 1)       0h         ext station No. selection 2)       0h         ext station No. selection 3)       0h         ext station No. selection 7)       0h         ext station No. selection 7)       0h         ext station No. selection 7)       0h         ext station No. selection 7)       0h         ext station No. selection 7)       0h         ext station No. selection 7)       0h         ext station No. selection 8)       0h         al.       00h | IND. Selection 2)       0         n No. selection 3)       0         n No. selection 4)       0         n No. selection 5)       0h         n No. selection 6)       0         n No. selection 7)       0         n No. selection 8)       0         n No. selection 7)       0         n No. selection 7)       0         n No. selection 7)       0         n No. selection 7)       0         n No. selection 8)       0         it device       Initia         BIN       0         ext station No. selection 1)       0         ext station No. selection 2)       0         ext station No. selection 3)       0         ext station No. selection 4)       0         at device       Initia         BIN       0         ext station No. selection 7)       0         ext station No. selection 7)       0         ext station No. selection 7)       0         ext station No. selection 7)       0         ext station No. selection 7)       0         ext station No. selection 7)       0         ext station No. selection 7)       0         ext station No. selection 7)       0 | INO. Selection 2)       0       0         n No. selection 3)       0       0         n No. selection 4)       0       0         n No. selection 5)       0h       0         n No. selection 6)       0       0         n No. selection 7)       0       0         n No. selection 8)       0       0         n No. selection 7)       0       0         n No. selection 8)       0       0         it device       Initial value       BIN         ext station No. selection 1)       0       0         ext station No. selection 3)       0       0         ext station No. selection 4)       0       0         at device       Initial value       BIN         ext station No. selection 1)       0       0         ext station No. selection 3)       0       0         ext station No. selection 5)       0       0         ext station No. selection 7)       0       0         ext station No. selection 7)       0       0         ext station No. selection 8)       0       0         al.       00h       0       0 |  |  |  |

| No./          | Setting<br>digit |                                                                                  | Initial | Cont | node |             |  |
|---------------|------------------|----------------------------------------------------------------------------------|---------|------|------|-------------|--|
| symbol/name   |                  | Function                                                                         |         | СР   | СГ   | PS          |  |
| PD46          | Any inpu         | t device can be assigned to the CN1-35 pin and the CN1-38 pin.                   |         |      |      |             |  |
| *DI12H        | x x              | Not used with the positioning mode.                                              | 00h     | Ζ    | /    | Ζ           |  |
| Input device  | x x              | Positioning mode - Device selection                                              | 3Bh     | 0    | 0    | $\setminus$ |  |
| selection 12H |                  | Refer to table 7.10 in [Pr. PD04] for setting values.                            |         |      |      | $  \rangle$ |  |
|               |                  | When "00" is set, NP/NP2 (Reverse rotation pulse/Manual pulse generator) will be |         |      |      | $  \rangle$ |  |
|               |                  | assigned.                                                                        |         |      |      |             |  |
| PD47          | Any outp         | out device can be assigned to the CN1-13 pin and CN1-14 pin.                     |         |      |      |             |  |
| *DO7          | x x              | Device selection                                                                 | 00h     | 0    | 0    | 0           |  |
| Output device |                  | Any output device can be assigned to the CN1-13 pin.                             |         |      |      |             |  |
| selection 7   |                  | Refer to table 7.11 in [Pr. PD23] for setting values.                            |         |      |      |             |  |
|               | x x              | x Device selection                                                               |         |      |      |             |  |
|               |                  | Any output device can be assigned to the CN1-14 pin.                             |         |      |      |             |  |
|               |                  | Refer to table 7.11 in [Pr. PD23] for setting values.                            |         |      |      |             |  |

#### 16.22.5 Extension setting 2 parameters ([Pr. PE\_ ])

| No /                                                                         | Setting    |                                                                                                    | Initial         | Cont            | trol m     | node            |
|------------------------------------------------------------------------------|------------|----------------------------------------------------------------------------------------------------|-----------------|-----------------|------------|-----------------|
| symbol/name                                                                  | digit      | Function                                                                                                    | value           | ٩               |            | S               |
|                                                                              |            |                                                                                                    | [unit]          | с               | с<br>О     | Р               |
| PE03                                                                         | x x        | Do not change this value。                                                                                                    | 03h             | 0               | 0          | $\sum$          |
| *FCT2                                                                        | _ x        | For manufacturer setting                                                                                                    | 0h              | $\searrow$      | $\searrow$ | $\sum$          |
|                                                                              | x          | Do not change this value <sub>o</sub>                                                                                                    | 0h              | 0               | 0          | $\geq$          |
| PE04<br>*FBN                                                                 | $\searrow$ | Do not change this value。                                                                                                    | 1               | 0               | 0          | $\setminus$     |
| PE05<br>*FBD                                                                 |            | Do not change this value。                                                                                                    | 1               | 0               | 0          | $\backslash$    |
| PE06<br>BC1                                                                  |            | Do not change this value。                                                                                                    | 400<br>[r/min]  | 0               | 0          | $\setminus$     |
| PE07<br>BC2                                                                  |            | Do not change this value。                                                                                                    | 100<br>[kpulse] | 0               | 0          | $\setminus$     |
| PE08<br>DUF                                                                  |            | Do not change this value。                                                                                                    | 10<br>[rad/s]   | 0               | 0          | $\setminus$     |
| PE10                                                                         | X          | For manufacturer setting                                                                                                    | 0h              |                 |            |                 |
| FCT3                                                                         | x_         | Do not change this value。                                                                                                    | 0h              | 0               | 0          |                 |
|                                                                              | _ x        | For manufacturer setting                                                                                                    | 0h              |                 |            |                 |
|                                                                              | x          |                                                                                                    | 0h              | $\overline{}$   |            |                 |
| PE34<br>*FBN2                                                                | $\searrow$ | Do not change this value。                                                                                                    | 1               | 0               | 0          | $\overline{\ }$ |
| PE35<br>*FBD2                                                                |            | Do not change this value。                                                                                                    | 1               | 0               | 0          | $\overline{\ }$ |
| PE41<br>EOP3<br>Function<br>selection E-3                                    | x          | Robust filter selection<br>0: Disabled<br>1: Enabled<br>When you select "Enabled" of this digit, the machine resonance suppression filter 5<br>set in [Pr. PB51] is not available. | Oh              | 0               | 0          | 0               |
|                                                                              | x_         | For manufacturer setting                                                                                                    | 0h              |                 |            |                 |
|                                                                              | _ x        |                                                                                                    | 0h              | $\overline{\ }$ | $\sim$     | $\setminus$     |
|                                                                              | x          |                                                                                                    | 0h              | $\overline{\ }$ |            |                 |
| PE44<br>LMCP<br>Lost motion<br>compensation<br>positive-side<br>compensation |            | Set the lost motion compensation for when reverse rotation (CW) switches to forward rotation (CCW) in increments of 0.01% assuming the rated torque as 100%.                       | 0<br>[0.01%]    | 0               | 0          | 0               |
| value<br>selection                                                           |            | Setting range: 0 to 30000                                                                                                    |                 |                 |            |                 |

| No./                                                                                               | Setting | Function                                                                                                    | Initial                   | Cont | node         |              |
|----------------------------------------------------------------------------------------------------|---------|----------------------------------------------------------------------------------------------------|---------------------------|------|--------------|--------------|
| symbol/name                                                                                        | digit   | Function                                                                                                    | [unit]                    | СР   | СГ           | PS           |
| PE45<br>LMCN<br>Lost motion<br>compensation<br>negative-side<br>compensation<br>value<br>selection |         | Set the lost motion compensation for when forward rotation (CCW) switches to reverse rotation (CW) in increments of 0.01% assuming the rated torque as 100%. Setting range: 0 to 30000                                                                                                    | 0<br>[0.01%]              | 0    | 0            | 0            |
| PE46<br>LMFLT<br>Lost motion<br>filter setting                                                     |         | Set the time constant of the lost motion compensation filter in increments of 0.1 ms.<br>If the time constant is "0", the torque is compensated with the value set in [Pr. PE44] and [Pr. PE45]. If the time constant is other than "0", the torque is compensated with the high-pass filter output value of the set time constant, and the lost motion compensation will continue.<br>Setting range: 0 to 30000 | 0<br>[0.1 ms]             | 0    | 0            | 0            |
| PE47<br>TOF<br>Torque offset                                                                       |         | Set this when canceling unbalanced torque of vertical axis. Set this assuming the rated torque of the servo motor as 100%. The torque offset does not need to be set for a machine not generating unbalanced torque. The torque offset cannot be used for linear servo motors and direct drive motors. Set 0.00%.<br>Setting range: -10000 to 10000                                                              | 0<br>[0.01%]              | 0    | 0            | 0            |
| PE48<br>*LMOP<br>Lost motion                                                                       | X       | Lost motion compensation selection<br>0: Disabled<br>1: Enabled                                                                                                    | 0h                        | 0    | 0            | 0            |
| compensation<br>function<br>selection                                                              | x_      | Unit setting of lost motion compensation non-sensitive band<br>0: 1 pulse unit<br>1: 1 kplulse unit                                                                                                    | 0h                        | 0    | 0            | 0            |
|                                                                                                    | _ x     | For manufacturer setting                                                                                                    | 0h                        | >    | $\backslash$ | $\backslash$ |
| DE40                                                                                               | ×       | Pat the last motion componentian timing in increments of 0.4 ms                                                                                                    | 0h                        |      | $\sum$       | $\geq$       |
| LMCD<br>Lost motion<br>compensation<br>timing                                                      |         | You can delay the timing to perform the lost motion compensation for the set time.                                                                                                    | 0<br>[0.1 ms]             | C    | C            | O            |
| PE50<br>LMCT<br>Lost motion<br>compensation<br>non-sensitive<br>band                               |         | Set the lost motion compensation non-sensitive band. When the fluctuation of the droop pulse is the setting value or less, the speed will be 0. Setting can be changed in [Pr. PE48]. Set the parameter per encoder unit.<br>Setting range: 0 to 65535                                                                                                    | 0<br>[pulse]/<br>[kpulse] | 0    | 0            | 0            |

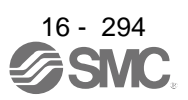

### 16.22.6 Extension setting 3 parameters ([Pr. PF\_\_])

| No./                                                                                           | Setting |                                                                                                    | Initial         | Cont                  | trol n    | node      |
|------------------------------------------------------------------------------------------------|---------|----------------------------------------------------------------------------------------------------|-----------------|-----------------------|-----------|-----------|
| symbol/name                                                                                    | digit   | Function                                                                                                    | value<br>[unit] | СР                    | CL        | PS        |
| PF09<br>*FOP5<br>Function<br>selection F-5                                                     | X       | Electronic dynamic brake selection<br>0: Enabled only for specified servo motors<br>2: Disabled<br>Refer to the following table for the specified servo motors.                                                                                                    | 0h              | 0                     | 0         | 0         |
|                                                                                                |         | Series         Servo motor           LE-□-□         LE-T5-□, LE-T6-□, LE-T7-□, LE-T8-□                                                                                                    |                 |                       |           |           |
|                                                                                                | x_      | For manufacturer setting                                                                                                    | 0h              | $\sum$                | Ζ         | $\nabla$  |
|                                                                                                | _ x     |                                                                                                    | 0h              | $\geq$                | $\sum$    | $\langle$ |
| DE15                                                                                           | ×       | Sat an operating time for the electronic dynamic broke                                                                                                    | 0h              |                       |           |           |
| DBT<br>Electronic<br>dynamic<br>brake<br>operating                                             |         | Set an operating time for the electronic dynamic brake.                                                                                                    | [ms]            | 0                     | 0         | C         |
| DF21                                                                                           |         | Set a drive recorder switching time                                                                                                    | 0               | 0                     | 0         | $\cap$    |
| DRT<br>Drive<br>recorder<br>switching<br>time setting                                          |         | When a graph function is terminated or a USB communication is cut during using a graph function, the function will be changed to the drive recorder function after the setting time of this parameter.<br>When a value from "1" to "32767" is set, it will switch after the setting value.<br>However, when "0" is set, it will switch after 600 s.<br>When "-1" is set, the drive recorder function is disabled.                                                                                                  | [s]             |                       | 0         | 0         |
|                                                                                                |         | Setting range: -1 to 32767                                                                                                    |                 |                       |           |           |
| PF23<br>OSCL1<br>Vibration<br>tough drive -<br>Oscillation<br>detection<br>level               |         | Set a filter readjustment sensitivity of [Pr. PB13 Machine resonance suppression filter 1] and [Pr. PB15 Machine resonance suppression filter 2] while the vibration tough drive is enabled.<br>However, setting "0" will be 50%.<br>Example: When you set "50" to the parameter, the filter will be readjusted at the time of 50% or more oscillation level.                                                                                                    | 50<br>[%]       | 0                     | 0         | 0         |
|                                                                                                |         | Setting range: 0 to 100                                                                                                    |                 |                       |           |           |
| PF24<br>*OSCL2<br>Vibration<br>tough drive<br>function<br>selection                            | X       | <ul> <li>Oscillation detection alarm selection</li> <li>Select alarm or warning when an oscillation continues at a filter readjustment sensitivity level of [Pr. PF23].</li> <li>The digit is continuously enabled regardless of the vibration tough drive in [Pr. PA20].</li> <li>0: [AL. 54 Oscillation detection] will occur at oscillation detection.</li> <li>1: [AL. F3.1 Oscillation detection warning] will occur at oscillation detection.</li> <li>2: Oscillation detection function disabled</li> </ul> | Oh              | 0                     | 0         | 0         |
|                                                                                                | X_      | For manufacturer setting                                                                                                    | 0h              | $\left \right\rangle$ | $\langle$ | $\langle$ |
|                                                                                                | ×       |                                                                                                    | 0h              | $\succ$               | $\succ$   |           |
| PF25<br>CVAT<br>SEMI-F47<br>function -<br>Instantaneou<br>s power<br>failure<br>detection time |         | Set the time of the [AL. 10.1 Voltage drop in the control circuit power] occurrence.<br>To disable the parameter, set "Disabled (_ 0)" of "SEMI-F47 function selection"<br>in [Pr. PA20].<br>Setting range: 30 to 200                                                                                                    | 200<br>[ms]     | 0                     | 0         | 0         |

| No./                                                                                | Setting |                                                                                                    | Initial                 | Cont                  | rol m          | ode            |
|-------------------------------------------------------------------------------------|---------|----------------------------------------------------------------------------------------------------|-------------------------|-----------------------|----------------|----------------|
| symbol/name                                                                         | digit   | Function                                                                                                    | value<br>[unit]         | СР                    | CL             | PS             |
| PF31<br>FRIC<br>Machine<br>diagnosis<br>function -<br>Friction<br>judgment<br>speed |         | Set a servo motor speed that divides a friction estimation area into high and low<br>during the friction estimation process of the machine diagnosis.<br>Setting "0" will set a value half of the rated speed.<br>When your operation pattern is under the rated speed, we recommend that you set a<br>half value of the maximum speed.<br>Forward rotation<br>direction<br>Servo motor<br>speed<br>Or r/min<br>(0 mm/s)<br>Reverse rotation<br>direction<br>Setting range: 0 to permissible speed | 0<br>[r/min]/<br>[mm/s] | 0                     | 0              | 0              |
| PF34                                                                                | X       | For manufacturer setting                                                                                                    | 0h                      | $\sum$                | $\square$      | $\geq$         |
| RS-422                                                                              | X_      |                                                                                                    | 0h                      | $\left \right\rangle$ | $\rightarrow$  |                |
| communicatio                                                                        | x       | MR-PRU03 selection                                                                                                    | 0h                      | $\overline{0}$        | $\overline{0}$ | $\overline{)}$ |
| n function                                                                          | ·       |                                                                                                    |                         |                       | Ŭ              |                |
| selection 3                                                                         |         | 0: Disabled                                                                                                    |                         |                       |                |                |
|                                                                                     |         | 1: Enabled.                                                                                                    |                         |                       |                |                |

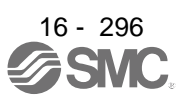

## 16.22.7 Positioning control parameters ([Pr. PT\_\_])

| No./          | Setting                                                                             | Function                                                                                                | Initial | C<br>r            | ontro<br>node   | ol<br>Ə                |  |
|---------------|-------------------------------------------------------------------------------------|----------------------------------------------------------------------------------------------------|---------|-------------------|-----------------|------------------------|--|
| symbol/name   | digit                                                                               | Function                                                                                                | [unit]  | СР                | CL              | PS                     |  |
| PT01<br>*CTY  | x                                                                                   | Positioning command method selection<br>0: Absolute value command method                                | 0h      | 0                 | 0               | $\setminus$            |  |
| mode          | ×                                                                                   | For manufacturer setting                                                                                | Oh      |                   | $\overline{}$   | $\overline{\ }$        |  |
| selection     | ^_                                                                                  | Position data unit                                                                                      | 0h      | $\sim$            |                 | $\left( \right)$       |  |
| 00.00.01      | _^                                                                                  | 0: mm                                                                                                   | UII     | 0                 | 0               | $\setminus$            |  |
|               |                                                                                     | 1: inch                                                                                                 |         |                   |                 | $  \rangle$            |  |
|               |                                                                                     | 2: degree                                                                                               |         |                   |                 | $  \rangle$            |  |
|               |                                                                                     | 3: pulse                                                                                                |         |                   |                 |                        |  |
|               | x                                                                                   | RS-422 communication - Previous model equivalent selection                                              | 0h      | 0                 | 0               | 0                      |  |
|               |                                                                                     | 0: Disabled (LECSB□-T□)                                                                                 |         |                   |                 |                        |  |
|               |                                                                                     | 1: Enabled (equivalent to LECSB□-S□)                                                                    |         |                   |                 |                        |  |
|               |                                                                                     | For the communication command of the Mitsubishi general-purpose AC servo                                |         |                   |                 |                        |  |
|               | protocol, the status display and read/write commands of input/output devices can be |                                                                                                    |         |                   |                 |                        |  |
|               |                                                                                     | used with the data Nos. and bit assignment of the same as previous models.                              |         |                   |                 |                        |  |
|               |                                                                                     | When this digit is "1" or "2", setup software (MR Configurator2 <sup>™</sup> ) cannot be used           |         |                   |                 |                        |  |
|               |                                                                                     | with the USB communication.                                                                             |         |                   |                 |                        |  |
| PT02          | X                                                                                   | Follow-up of SON (Servo-on) off/EM2 (Forced stop 2) off with absolute value                             | 0h      | 0                 | 0               | 0                      |  |
| *TOP1         |                                                                                     | command method in incremental system                                                                    |         |                   |                 |                        |  |
| Function      |                                                                                     | 0: Disabled (Home position is erased at servo-off or EM2 off.)                                          |         |                   |                 |                        |  |
| selection T-1 |                                                                                     | Enabled (Home position is not erased even if servo-off, EM2 off, or alarm                               |         |                   |                 |                        |  |
|               |                                                                                     | occurrence which can be canceled with reset. The operation can be continued.)                           |         |                   | _               |                        |  |
|               | X_                                                                                  | For manufacturer setting                                                                                | 0h      | $\langle \rangle$ | $\rightarrow$   | $\left( \right)$       |  |
|               | _ X                                                                                 |                                                                                                    | 0h      |                   |                 | $\left  \right\rangle$ |  |
|               | x                                                                                   | Point table/program writing inhibit                                                                     | 0h      | 0                 | 0               | $\setminus$            |  |
|               |                                                                                     |                                                                                                    |         |                   |                 | $  \rangle$            |  |
| DToo          |                                                                                     |                                                                                                    | 0       | _                 | _               | $ \rightarrow $        |  |
| P103          | X                                                                                   | Feed length multiplication [51 M]                                                                       | Un      | 0                 | 0               | $\setminus$            |  |
| "FIY          |                                                                                     | U: X 1<br>440                                                                                           |         |                   |                 | $\left  \right\rangle$ |  |
| function      |                                                                                     | 1. X 10<br>2. x 100                                                                                     |         |                   |                 | $  \rangle$            |  |
| selection     |                                                                                     | 2. × 100                                                                                                |         |                   |                 |                        |  |
| Selection     |                                                                                     | 5. × 1000<br>This digit will be disabled when [degree] or [nulse] of "Position data unit" is set in [Pr |         |                   |                 |                        |  |
|               |                                                                                     | PT011                                                                                                   |         |                   |                 |                        |  |
|               | x                                                                                   | Manual pulse generator multiplication                                                                   | 0h      | $\circ$           | $\cap$          |                        |  |
|               | ^_                                                                                  |                                                                                                    | 011     | 0                 | 0               | $\left  \right\rangle$ |  |
|               |                                                                                     | 1: x 10                                                                                                 |         |                   |                 | $  \rangle$            |  |
|               |                                                                                     | 2: × 100                                                                                                |         |                   |                 | $  \rangle$            |  |
|               | _ x                                                                                 | Shortest rotation selection per degree                                                                  | 0h      | 0                 | 0               | $\backslash$           |  |
|               | 0: Rotation direction specifying                                                    |                                                                                                    |         |                   | 2               | $  \rangle  $          |  |
|               |                                                                                     | 1: Shortest rotation                                                                                    |         |                   |                 |                        |  |
|               | x                                                                                   | For manufacturer setting                                                                                | 0h      |                   | $\overline{\ }$ | $\geq$                 |  |

| No./                                            | Setting<br>digit                                                                                                    | Function                                                                                                    | Initial        | C          | ol<br>e |        |
|-------------------------------------------------|----------------------------------------------------------------------------------------------------|----------------------------------------------------------------------------------------------------|----------------|------------|---------|--------|
| symbol/name                                     | digit                                                                                                    |                                                                                                    | [unit]         | СР         | СГ      | PS     |
| PT04<br>*ZTY<br>Home<br>position<br>return type | x                                                                                                    | <ul> <li>Home position return method</li> <li>0: Dog type (rear end detection, Z-phase reference)/torque limit changing dog type</li> <li>1: Count type (front end detection, Z-phase reference) (Note 1)</li> <li>2: Data set type/torque limit changing data set type</li> <li>3: Stopper type (Note 1)</li> <li>4: Home position ignorance (servo-on position as home position) (Note 1)</li> <li>5: Dog type (rear end detection, rear end reference) (Note 1)</li> <li>6: Count type (front end detection, front end reference) (Note 1)</li> <li>7: Dog cradle type (Note 1)</li> <li>8: Dog type (front end detection, Z-phase reference) (Note 1, 2)</li> <li>9: Dog type (front end detection, front end reference) (Note 1)</li> <li>A: Dogless type (Z-phase reference) (Note 1, 2)</li> <li>Note 1. Setting "1" and "3" to "A" will trigger [AL. 37 Parameter error] for the</li> </ul> | Oh             | 0          | 0       | 0      |
|                                                 | Address increasing direction     Setting "2" or more to this digit will be recognized as "1: Address decreasing direction". |                                                                                                    |                |            |         |        |
|                                                 | _ x                                                                                                    | Home position shift distance multiplication<br>Set a multiplication of [Pr. PT07 Home position shift distance].<br>0: x 1<br>1: x 10<br>2: x 100<br>3: x 1000<br>"0" to "3" can be used for the indexer method.<br>When [degree] of "Position data unit" is set in [Pr. PT01] in the point table method or<br>program method, only "0" and "1" are enabled. ("2" or more will be recognized as<br>"1".)                                                                                                    | Oh             | 0          | 0       | 0      |
|                                                 | x                                                                                                    | For manufacturer setting                                                                                                    | 0h             | $\searrow$ | $\geq$  | $\geq$ |
| PT05<br>ZRF<br>Home<br>position                 |                                                                                                    | Set a (linear) servo motor speed at home position return.                                                                                                    | 100<br>[r/min] | 0          | 0       | 0      |
| return speed                                    |                                                                                                    | Setting range: 0 to permissible instantaneous speed                                                                                                    |                |            |         |        |
| PT06<br>CRF<br>Creep speed                      |                                                                                                    | Set a creep speed after proximity dog at home position return.<br>Setting range: 0 to permissible instantaneous speed                                                                                                    | 10<br>[r/min]  | 0          | 0       | 0      |

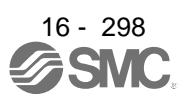

| No /                                                                         | Setting |                                                                                                    | Initial                                             | Con | trol m | node |
|------------------------------------------------------------------------------|---------|----------------------------------------------------------------------------------------------------|-----------------------------------------------------|-----|--------|------|
| symbol/name                                                                  | digit   | Function                                                                                                    | value<br>[unit]                                     | СР  | CL     | PS   |
| PT07<br>ZST<br>Home<br>position shift<br>distance                            |         | <ul> <li>Set a shift distance from the Z-phase pulse detection position in the encoder.</li> <li>The unit will be as follows depending on the positioning mode.</li> <li>Point table method or program method<br/>It will be change to [µm], 10<sup>-4</sup> [inch], 10<sup>-3</sup> [degree], or [pulse] with [Pr. PT01].</li> <li>Indexer method<br/>It will be command unit [pulse]. (unit of a load-side rotation expressed by the number<br/>of encoder resolution pulses)<br/>Refer to the Function column of [Pr. PA10] for the command unit [pulse].<br/>Additionally, when "Home position shift distance multiplication" is set in [Pr. PT04],<br/>it is used with "x10<sup>n</sup>".</li> </ul> | 0<br>Refer to<br>Function<br>column<br>for unit.    | 0   | 0      | 0    |
| PT08<br>*ZPS<br>Home<br>position<br>return<br>position data                  |         | Set a current position at home position return completion.<br>The unit will be changed to 10 <sup>STM</sup> [µm], 10 <sup>(STM-4)</sup> [inch], 10 <sup>-3</sup> [degree], or [pulse] with the<br>setting of [Pr. PT01].<br>Additionally, when the following parameters are changed, the home position return<br>position data will be changed. Execute the home position return again.<br>• "Position data unit" in [Pr. PT01]<br>• "Feed length multiplication (STM)" in [Pr. PT03]<br>• "Home position return type" in [Pr. PT04]<br>Setting range: -32768 to 32767                                                                                                    | 0<br>Refer to<br>Function<br>column<br>for unit.    | 0   | 0      |      |
| PT09<br>DCT<br>Travel<br>distance after<br>proximity dog                     |         | Set a travel distance after proximity dog at home position return for the count type, dog type rear end reference, count type front end reference, and dog type front end reference.<br>The unit will be changed to 10 <sup>STM</sup> [µm], 10 <sup>(STM-4)</sup> [inch], 10 <sup>-3</sup> [degree], or [pulse] with the setting of [Pr. PT01].<br>Setting range: 0 to 65535                                                                                                    | 1000<br>Refer to<br>Function<br>column<br>for unit. | 0   | 0      |      |
| PT10<br>ZTM<br>Stopper type<br>home position<br>return stopper<br>time       |         | Set time from a moving part touches the stopper and torques reaches to the torque limit of [Pr. PT10 Stopper type home position return - Torque limit value] to a home position set for the stopper type home position return.                                                                                                    | 100<br>[ms]                                         | 0   | 0      |      |
| PT11<br>ZTT<br>Stopper type<br>home position<br>return torque<br>limit value |         | Set a torque limit value with [%] to the maximum torque at stopper type home position return.                                                                                                    | 15.0<br>[%]                                         | 0   | 0      |      |
| PT12<br>CRP<br>Rough match<br>output range                                   |         | <ul> <li>Set a range of the command remaining distance which outputs CPO (Rough match). The unit will be as follows depending on the positioning mode.</li> <li>Point table method or program method<br/>The unit will be changed to 10<sup>STM</sup> [µm], 10<sup>(STM-4)</sup> [inch], 10<sup>-3</sup> [degree], or [pulse] with the setting of [Pr. PT01].</li> <li>Indexer method<br/>It will be command unit [pulse]. (unit of a load-side rotation expressed by the number of encoder resolution pulses)<br/>Refer to the Function column of [Pr. PA10] for the command unit [pulse].</li> <li>Setting range: 0 to 65535</li> </ul>                                                                 | 0<br>Refer to<br>Function<br>column<br>for unit.    | 0   | 0      | 0    |
| PT13<br>JOG<br>Jog speed                                                     |         | Set a JOG speed.<br>Setting range: 0 to permissible instantaneous speed                                                                                                    | 100<br>[r/min]/<br>[mm/s]                           | 0   | 0      | 0    |

| No./                                                                                                    | Setting | Initial                                                                                                    | Con                                              | trol n | node |    |
|----------------------------------------------------------------------------------------------------|---------|----------------------------------------------------------------------------------------------------|--------------------------------------------------|--------|------|----|
| symbol/name                                                                                                    | digit   | Function                                                                                                    | value<br>[unit]                                  | СР     | СГ   | PS |
| PT14<br>*BKC<br>Backlash<br>compensation                                                                                                    |         | Set a backlash compensation for reversing command direction.<br>This parameter compensates backlash pulses against the home position return<br>direction.<br>For the home position ignorance (servo-on position as home position), this turns on<br>SON (Servo-on) and decides a home position, and compensates backlash pulses<br>against the first rotation direction.                                                                                                    | 0<br>[pulse]                                     | 0      | 0    | 0  |
| PT15<br>LMPL<br>Software limit<br>+<br>(third least<br>significant<br>digit)<br>PT16<br>LMPH<br>Software limit<br>+<br>(third most<br>significant<br>digit) |         | Setting range: 0 to 00000<br>Set an address increasing side of the software stroke limit<br>Upper and lower are a set.<br>Setting address:<br>Upper Lower<br>3 digits 3 digits<br>[Pr. PT15]<br>[Pr. PT16]<br>The stop method depends on "Stop method selection at software limit detection" of<br>[Pr. PD30]. The initial value is "Quick stop (home position erased)".<br>Setting a same value with "Software limit -" will disable the software stroke limit. (Refer<br>to section 7.4.)<br>Set a same sign for [Pr. PT15] and [Pr. PT16]. A different sign will be recognized as<br>minus sign data.<br>When changing the direction to address decreasing, change it from the - side of the<br>software limit ([Pr. PT17] and [Pr. PT18]). An incorrect order of the setting will trigger<br>[AL. 37]. Therefore, cycling power may be required after [Pr. PT15] to [Pr. PT18] are<br>all set.<br>The unit will be changed to 10 <sup>STM</sup> [µm], 10 <sup>(STM-4)</sup> [inch], 10 <sup>-3</sup> [degree], or [pulse] with the<br>setting of [Pr. PT01]. | 0<br>Refer to<br>Function<br>column<br>for unit. | 0      | 0    |    |
| PT17<br>LMNL<br>Software limit<br>-<br>(third least<br>significant<br>digit)<br>PT18<br>LMNH<br>Software limit<br>-<br>(third most<br>significant<br>digit) |         | Setting range: -999999 to 999999         Set an address decreasing side of the software stroke limit.         Upper and lower are a set.         Setting address:                                                                                                    | 0<br>Refer to<br>Function<br>column<br>for unit. | 0      | 0    |    |

| No./                                                                                                    | Setting | Freedor                                                                                                    | Initial                                          | Con | trol n | node |
|----------------------------------------------------------------------------------------------------|---------|----------------------------------------------------------------------------------------------------|--------------------------------------------------|-----|--------|------|
| symbol/name                                                                                                    | digit   | Function                                                                                                    | [unit]                                           | СР  | С      | PS   |
| PT19<br>*LPPL<br>Position<br>range output<br>address +<br>(third least<br>significant<br>digit)<br>PT20<br>*LPPH<br>Position<br>range output<br>address +<br>(third most<br>significant<br>digit) |         | Set an address increasing side of the position range output address.<br>Upper and lower are a set. Set a range which POT (Position range) turns on with [Pr.<br>PT19] to [Pr. PT22].<br>Setting address:                                                                                                    | 0<br>Refer to<br>Function<br>column<br>for unit. | 0   | 0      |      |
| PT21<br>*LNPL<br>Position<br>range output<br>address -<br>(third least<br>significant<br>digit)<br>PT22<br>*LNPH<br>Position<br>range output<br>address -<br>(third most<br>significant<br>digit) |         | Setting range: -999999 to 999999<br>Set an address decreasing side of the position range output address.<br>Upper and lower are a set. Set a range which POT (Position range) turns on with [Pr.<br>PT19] to [Pr. PT22].<br>Setting address:<br>Upper Lower<br>3 digits 3 digits<br>[Pr. PT21]<br>[Pr. PT22]<br>The unit will be changed to 10 <sup>STM</sup> [µm], 10 <sup>(STM-4)</sup> [inch], 10 <sup>-3</sup> [degree], or [pulse] with the<br>setting of [Pr. PT01].<br>Set a same sign for [Pr. PT21] and [Pr. PT22]. Setting a different sign will trigger [AL.<br>37 Parameter error].<br>When changing a setting, always set the third least significant digit before setting the<br>third most significant digit.<br>When changing the direction to address increasing, change it from the + side of the<br>position range output address ([Pr. PT19] and [Pr. PT20]). An incorrect order of the<br>setting will trigger [AL. 37]. Therefore, cycling power may be required after [Pr. PT19]<br>to [Pr. PT22] are all set.<br>Setting range: -999999 to 999999 | 0<br>Refer to<br>Function<br>column<br>for unit. | 0   | 0      |      |
| PT23<br>OUT1<br>OUT1 output<br>setting time                                                                                                    |         | Set an output time for when OUT1 (Program output 1) is turned on with the OUTON command.<br>Setting "0" will keep on-state. To turn it off, use the OUTOF command.                                                                                                    | 0<br>[ms]                                        |     | 0      |      |
| PT24<br>OUT2<br>OUT2 output<br>setting time                                                                                                    |         | Set an output time for when OUT2 (Program output 2) is turned on with the OUTON command.<br>Setting "0" will keep on-state. To turn it off, use the OUTOF command.<br>Setting range: 0 to 20000                                                                                                    | 0<br>[ms]                                        |     | 0      |      |
| PT25<br>OUT3<br>OUT3 output<br>setting time                                                                                                    |         | Set an output time for when OUT3 (Program output 3) is turned on with the OUTON command.<br>Setting "0" will keep on-state. To turn it off, use the OUTOF command.<br>Setting range: 0 to 20000                                                                                                    | 0<br>[ms]                                        |     | 0      |      |

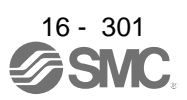

| No /                                       | Setting |                                                                                                    |                                                    |                                                        |                                                                                                    |                                                                                                    |                 | Control               |                 | node     |
|--------------------------------------------|---------|----------------------------------------------------------------------------------------------------|----------------------------------------------------|--------------------------------------------------------|----------------------------------------------------------------------------------------------------|----------------------------------------------------------------------------------------------------|-----------------|-----------------------|-----------------|----------|
| symbol/name                                | digit   |                                                                                                    |                                                    | Fur                                                    | nction                                                                                               |                                                                                                    | value<br>[unit] | Р                     | СГ              | PS       |
| PT26<br>*TOP2<br>Function<br>selection T-2 | X       | Electronic ge<br>0: Disabled<br>1: Enabled<br>Selecting "Er<br>gear at start o                                 | ar fraction cl<br>nabled" will cl<br>of the automa | ear selection<br>lear a fraction of<br>atic operation. | the previous comm                                                                                    | and by the electronic                                                                                                    | Oh              | 0                     | 0               |          |
|                                            | x       | Setting "2" or<br>Current posit                                                                                | more to this                                       | digit will be "Dis<br>diposition displa                | sabled".                                                                                             |                                                                                                    | 0h              | 0                     | 0               | $\vdash$ |
|                                            | ^_      | Select how to                                                                                                  | o display a cu                                     | urrent position a                                      | nd command positio                                                                                   | on.                                                                                                    | 011             |                       | 0               |          |
|                                            |         | Setting                                                                                                    | Displayed                                          | Operation                                              | Status                                                                                               | display                                                                                                    |                 |                       |                 |          |
|                                            |         | value                                                                                                    | data                                               | mode                                                   | Current position                                                                                     | Command<br>position                                                                                                    |                 |                       |                 |          |
|                                            |         | 0_                                                                                                    | Positioning<br>display                             | Auto/Manual                                            | Actual current<br>position will be<br>displayed as<br>machine home<br>position is 0.                 | Command current<br>position will be<br>displayed as<br>machine home<br>position is 0.                                                                                                    |                 |                       |                 |          |
|                                            |         | 1_                                                                                                    | Roll feed<br>display                               | Auto                                                   | Actual current<br>position will be<br>displayed as<br>automatic<br>operation start<br>position is 0. | When ST1<br>(Forward rotation<br>start) or ST2<br>(Reverse rotation<br>start) is turned<br>on, counting<br>starts from 0 and<br>a command<br>current position to<br>the target position<br>will be displayed.<br>When a stop, a<br>point table<br>command<br>position for the<br>point table<br>method will be<br>displayed and 0<br>will be<br>continuously<br>displayed for the<br>program method. |                 |                       |                 |          |
|                                            |         |                                                                                                    |                                                    | Manual                                                 |                                                                                                    | 0 will be<br>continuously<br>displayed.                                                                                                    |                 |                       |                 |          |
|                                            |         | This digit will                                                                                                | be disabled                                        | when [degree] o                                        | of "Position data unit                                                                               | " is set in [Pr. PT01].                                                                                                    |                 |                       |                 |          |
|                                            | x       | For manufact                                                                                                   | urer settina                                       | more will be pr                                        | uspiay .                                                                                             |                                                                                                    | 0h              |                       |                 |          |
|                                            | x       | Mark detection function selection     O: Current position latch function     I: Interrupt positioning function | election<br>unction<br>nction                      | 1                                                      |                                                                                                    |                                                                                                    | 0               | 0                     | $\left \right $ |          |
| PT27                                       | х       | For manufact                                                                                                   | For manufacturer setting                           |                                                        |                                                                                                    |                                                                                                    |                 |                       |                 |          |
| *ODM<br>Operation<br>mode                  | X_      | Manual opera<br>0: Station JO<br>1: JOG opera                                                                  | ation method<br>G operation<br>ation               | selection                                              |                                                                                                    |                                                                                                    | Oh              | $\left \right\rangle$ | $\backslash$    | 0        |
| selection                                  | _ x     | For manufact                                                                                                   | urer setting                                       |                                                        |                                                                                                    |                                                                                                    | 0h              | $\sum$                | $\sum$          | $\sum$   |
|                                            | x       |                                                                                                    |                                                    |                                                        |                                                                                                    |                                                                                                    | 0h              | $\sum$                | $\sum$          | $\sum$   |

| No /          | Setting  |                                                                       |                                   | Initial    | Con                    | trol m      | node            |  |
|---------------|----------|-----------------------------------------------------------------------|-----------------------------------|------------|------------------------|-------------|-----------------|--|
| symbol/name   | digit    | Function                                                              |                                   | value      | Ъ                      | сL          | S               |  |
| PT28          |          | Set the number of stations per rotation (number of indexer stations). |                                   | 8          | Ň                      |             | 0               |  |
| *STN          |          | Setting "2" or less will be "2".                                      |                                   | [Stations] | $\setminus$            | $\setminus$ | 0               |  |
| Number of     |          |                                                                       |                                   |            | $  \rangle$            |             |                 |  |
| stations per  |          | 0-11/                                                                 |                                   |            | $  \rangle$            |             |                 |  |
| rotation      | Catara   | Setting range: 0 to 255                                               |                                   |            |                        |             |                 |  |
| P129<br>*TOP2 | Set a po | larity of DOG, SIG, PTT, PT2, and PT3.                                |                                   | Oh         |                        | 0           | <u> </u>        |  |
| Function      |          | X (BIN): DOG (Proximity dog) polarity selection                       |                                   | Un         | 0                      | 0           | $\setminus$     |  |
| selection T-3 |          | 1: Dog detection with on                                              |                                   |            |                        |             |                 |  |
|               |          | x (BIN): SIG (External limit/Rotation direction decision/Automatic    | speed                             |            |                        | $\langle $  |                 |  |
|               |          | selection) polarity selection                                         | opood                             |            | $\left  \right\rangle$ | $\setminus$ | U               |  |
|               |          | 0: Normally open contact                                              |                                   |            | $  \rangle$            | $\setminus$ |                 |  |
|               |          | 1: Normally closed contact                                            |                                   |            | $  \rangle$            |             |                 |  |
|               |          | x (BIN): For manufacturer setting                                     |                                   |            | /                      | /           |                 |  |
|               |          | _ x (BIN): For manufacturer setting                                   | x (BIN): For manufacturer setting |            |                        |             |                 |  |
|               |          | x (BIN): Mark detection input polarity                                |                                   |            | 0                      | 0           | $\setminus$     |  |
|               |          | Select MSD (Mark detection) input polarity.                           |                                   |            |                        |             | $\setminus$     |  |
|               |          | 0: Normally closed contact                                            |                                   |            |                        |             |                 |  |
|               |          | 1: Normally open contact                                              |                                   | -          |                        | _           |                 |  |
|               |          | x (BIN): PI1 (Program input 1) polarity selection                     |                                   | Un         | $\backslash$           | 0           | $\setminus$     |  |
|               | (HEX)    | U: Positive logic                                                     |                                   |            | $  \rangle$            |             |                 |  |
|               |          | (BIN): PI2 (Program input 2) polarity selection                       |                                   |            | $ \rightarrow $        | $\sim$      |                 |  |
|               |          | 0: Positive logic                                                     |                                   |            | $\left  \right\rangle$ | 0           | $\setminus$     |  |
|               |          | 1: Negative logic                                                     |                                   |            | $  \rangle$            |             | $\setminus$     |  |
|               |          | _ x (BIN): PI3 (Program input 3) polarity selection                   |                                   |            | Γ,                     | 0           |                 |  |
|               |          | 0: Positive logic                                                     |                                   |            | $\left  \right\rangle$ | 0           | $\setminus$     |  |
|               |          | 1: Negative logic                                                     |                                   |            | $  \rangle$            |             |                 |  |
|               |          | x (BIN): For manufacturer setting                                     |                                   |            | $\geq$                 | /           |                 |  |
|               | _ x      | For manufacturer setting                                              |                                   | 0h         | $\geq$                 | $\geq$      |                 |  |
|               | x        | For manufacturer setting                                              |                                   | 0h         | $\searrow$             |             | $\overline{\ }$ |  |
|               | Convert  | the setting value into hexadecimal as follows.                        |                                   |            |                        |             |                 |  |
|               |          |                                                                       |                                   |            |                        |             |                 |  |
|               | 0        |                                                                       |                                   | _          |                        |             |                 |  |
|               |          | Setting                                                               | nitial valu                       | e          |                        |             |                 |  |
|               |          |                                                                       | BIN HE                            | X          |                        |             |                 |  |
|               |          | DOG (Proximity dog) polarity selection or SIG                         | 0                                 |            |                        |             |                 |  |
|               |          | Automatic speed selection) polarity selection                         | 0                                 |            |                        |             |                 |  |
|               |          |                                                                       | 0 0                               |            |                        |             |                 |  |
|               |          |                                                                       | 0                                 |            |                        |             |                 |  |
|               |          | Mark detection input polarity                                         | 0                                 |            |                        |             |                 |  |
|               |          |                                                                       | nitial valu                       | e          |                        |             |                 |  |
|               |          |                                                                       | BIN HE                            | X          |                        |             |                 |  |
|               |          | T T T □ PI1 (Program input 1) polarity selection                      | 0                                 | -1         |                        |             |                 |  |
|               |          | Pl2 (Program input 2) polarity selection                              | 0                                 |            |                        |             |                 |  |
|               |          | PI3 (Program input 3) polarity selection                              | 0 0                               |            |                        |             |                 |  |
|               |          |                                                                       | 0                                 |            |                        |             |                 |  |
|               |          |                                                                       |                                   |            |                        |             |                 |  |
|               | •        |                                                                       |                                   |            |                        |             |                 |  |

| No./                                                                                                    | Setting |                                                                                                    | Initial                                          | Con                    | node         |                |
|----------------------------------------------------------------------------------------------------|---------|----------------------------------------------------------------------------------------------------|--------------------------------------------------|------------------------|--------------|----------------|
| symbol/name                                                                                                    | digit   | Function                                                                                                    | value<br>[unit]                                  | СР                     | CL           | PS             |
| PT30<br>MSTL<br>Mark sensor<br>stop travel<br>distance<br>(lower three<br>digits)<br>PT31<br>MSTH<br>Mark sensor<br>stop travel<br>distance<br>(upper three<br>digits) |         | Set a mark sensor stop travel distance.<br>Upper and lower are a set.<br>When MSD (Mark detection) is on, the remaining distance will be changed to the travel<br>distance that is set with this parameter.<br>Setting address:<br>Upper Lower<br>3 digits 3 digits<br>[Pr. PT30]<br>[Pr. PT31]<br>When changing the setting, be sure to set the lower three digits first. Then, set the<br>upper three digits. An incorrect order of the setting will trigger [AL. 37]. Therefore,<br>cycling power may be required after [Pr. PT30] to [Pr. PT31] are all set.<br>The unit will be changed to 10 <sup>STM</sup> [µm], 10 <sup>(STM-4)</sup> [inch], 10 <sup>-3</sup> [degree], or [pulse] with<br>the setting of [Pr. PT01].<br>Setting range: 0 to 999                                                                                                    | 0<br>Refer to<br>Function<br>column<br>for unit. | 0                      | 0            |                |
| PT34<br>*PDEF<br>Point<br>table/program<br>default                                                                                                    |         | Use this parameter when initializing point tables, programs, and cam data.<br>The point tables, the programs, and the cam data will be the following status by<br>being initialized.<br>Point table: All "0"<br>Program: Erased<br>Cam data: Erased<br>Initialize the point tables and the programs with the following procedures:<br>1) Set "5001h" to this parameter.<br>2) Cycle the power of the driver.<br>After the driver power is on, the initialization completes in about 20 s. "dEF" will be<br>displayed on the display (five-digit, seven-segment LED) during the initialization.<br>After the initialization, the setting of this parameter will be "0000h" automatically.<br>Initialize the point tables, the programs and the cam data with the following<br>procedures:<br>1) Set "5010h" to this parameter.<br>2) Cycle the power of the driver.<br>After the initialization, the setting of this parameter will be "0000h" automatically.<br>Initialize the point tables, the programs and the cam data with the following<br>procedures:<br>1) Set "5011h" to this parameter.<br>2) Cycle the power of the driver.<br>After the initialization, the setting of this parameter will be "0000h" automatically.<br>Initialize the point tables, the programs and the cam data with the following<br>procedures:<br>1) Set "5011h" to this parameter.<br>2) Cycle the power of the driver.<br>After the driver power is on, the initialization completes in about 20 s. "dEF" will be<br>displayed on the display (five-digit, seven-segment LED) during the initialization.<br>After the driver power is on, the initialization completes in about 20 s. "dEF" will be<br>displayed on the display (five-digit, seven-segment LED) during the initialization.<br>After the initialization, the setting of this parameter will be "0000h" automatically. | 0000h                                            | 0                      | 0            |                |
| PT35<br>*TOP5<br>Function                                                                                                    | X       | For manufacturer setting                                                                                                    | Oh<br>Oh<br>Oh                                   | $\bigwedge$            | // <         | $\overline{M}$ |
| selection T-5                                                                                                    | _^      | 0: Disabled<br>1: Enabled<br>This digit is enabled when the control mode is in the point table method or the<br>program method. Enabling this digit in other control modes will trigger [AL. 37<br>Parameter error].                                                                                                    |                                                  |                        |              |                |
|                                                                                                    | x       | For manufacturer setting                                                                                                    | 0h                                               | $\left  \right\rangle$ | $\backslash$ | $\sim$         |

| No./                | Setting      | Eunction                                                                                      | Initial | Con                    | node                   |                 |
|---------------------|--------------|-----------------------------------------------------------------------------------------------|---------|------------------------|------------------------|-----------------|
| symbol/name         | digit        | Function                                                                                      | [unit]  | СР                     | СГ                     | PS              |
| PT38                | X            | For manufacturer setting                                                                      | 0h      |                        | /                      | /               |
| *TOP7               | x_           | Digital override selection                                                                    | 0h      | $\setminus$            | $\setminus$            | 0               |
| Function            |              | 0: Override function is disabled with DI input                                                |         | $\backslash$           | $\backslash$           |                 |
| selection T-7       |              | 1: Override function is enabled with DI input                                                 |         |                        |                        |                 |
|                     | _ x          | For manufacturer setting                                                                      | 0h      |                        | Ϊ                      | Ϊ               |
|                     | x            | Backlash compensation direction selection at data set type home position return               | 0h      | Ι                      | $\setminus$            | 0               |
|                     |              | 0: Executes backlash compensation assuming a command to the CW rotation                       |         | $\left  \right\rangle$ | $\setminus$            |                 |
|                     |              | direction before home position return.                                                        |         | $\left  \right\rangle$ | $\left  \right\rangle$ |                 |
|                     |              | 1: Executes backlash compensation assuming a command to the CCW rotation                      |         |                        | $\setminus$            |                 |
|                     |              | direction before home position return.                                                        |         |                        |                        |                 |
|                     |              | When setting this digit, execute a home position return again.                                |         |                        |                        |                 |
| PT39                | $\backslash$ | Set delay time from outputting INP (In-position) to enabling [Pr. PC35 Internal torque        | 100     | $\setminus$            | $\setminus$            | 0               |
|                     | $\backslash$ | limit 2/internal thrust limit 2].                                                             | [ms]    | $  \rangle$            | $\setminus$            |                 |
| Torque limit        | $\backslash$ | Catting reason 0 to 1000                                                                      |         | $  \rangle$            | $\setminus$            |                 |
| delay time          |              | Setting range: 0 to 1000                                                                      |         | $\rightarrow$          |                        | -               |
| P140                | $\backslash$ | Set a shift distance of the station nome position with encoder pulse unit at nome             |         | \                      | \                      | 0               |
| SLS<br>Station home | $\setminus$  | Satting this parameter enables to shift the station home position (station No. 0) to $(0, 0)$ | [puise] | 1                      | \                      |                 |
| position shift      | $\setminus$  | the position for home position return                                                         |         | $\left  \right\rangle$ | 1                      |                 |
| distance            |              | The following shows cautions for the setting.                                                 |         |                        |                        |                 |
| alotanoo            |              | The setting of the station home position shift distance is disabled at home position          |         |                        |                        |                 |
|                     |              | return. Cycling the power will enable the setting.                                            |         |                        |                        |                 |
|                     |              | • When a home position shift distance is longer than the in-position range, INP (In-          |         |                        |                        |                 |
|                     |              | position) will not be on regardless of cycle of the power after home position return.         |         |                        |                        |                 |
|                     | \            |                                                                                               |         |                        |                        |                 |
|                     |              | Setting range: -32000 to 32000                                                                |         |                        |                        |                 |
| PT41                | x            | Home position return inhibit selection                                                        | 0h      | 0                      | 0                      | 0               |
| ORP                 |              | 0: Disabled (home position return allowed)                                                    |         |                        |                        |                 |
| Home                |              | 1: Enabled (home position return inhibited)                                                   |         |                        |                        |                 |
| position            |              | Selecting "1" for this digit will disable the home position return regardless of turning      |         |                        |                        |                 |
| return inhibit      |              | on ST1 in the home position return mode.                                                      |         |                        |                        |                 |
| runction            | X_           | For manufacturer setting                                                                      | 0h      | $\triangleright$       | $\sum$                 | $\sum$          |
| SEIECTION           | _ X          |                                                                                               | 0h      | $\geq$                 | $\sum$                 | $\geq$          |
|                     | x            |                                                                                               | 0h      | $\geq$                 | $\searrow$             | $\overline{\ }$ |

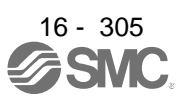

| No./                                                             | Setting |                                   | Europien volu                                                                           |                                                                                                    |                                                                             |                                                                |                                                                                        | Initial  | Cont | trol m | node |
|------------------------------------------------------------------|---------|-----------------------------------|-----------------------------------------------------------------------------------------|----------------------------------------------------------------------------------------------------|-----------------------------------------------------------------------------|----------------------------------------------------------------|----------------------------------------------------------------------------------------|----------|------|--------|------|
| symbol/name                                                      | digit   |                                   |                                                                                         |                                                                                                    |                                                                             | Function                                                       |                                                                                        | [unit]   | СР   | СГ     | PS   |
| PT42<br>*OVM<br>Digital<br>override<br>minimum<br>multiplication |         | Set<br>Whe<br>and<br>Refe<br>Sett | a minimum<br>en you use<br>[Pr. PT43].<br>er to the fol<br>ing "0" will<br>ing range: 0 | the digital of the digital of the di | when the di<br>override fun<br>d [Pr. PT43<br>for how to<br>ed as "1".      | gital overrid<br>ction, multip<br>3] at a time.<br>calculate m | e function is enabled.<br>dication can be set with [Pr. PT42]<br>nultiplication value. | 0<br>[%] |      |        | 0    |
|                                                                  |         |                                   |                                                                                         | (Note) Ing                                                                                                    | out device                                                                  |                                                                |                                                                                        | 1        |      |        |      |
|                                                                  |         |                                   | OV3                                                                                     | OV2                                                                                                    | OV1                                                                         | OV0                                                            | Multiplication [%]                                                                     |          |      |        |      |
|                                                                  |         |                                   | 0                                                                                       | 0                                                                                                    | 0                                                                           | 0                                                              | Fixed to 100                                                                           |          |      |        |      |
|                                                                  |         |                                   | 0                                                                                       | 0                                                                                                    | 0                                                                           | 1                                                              | [Pr. PT42]                                                                             |          |      |        |      |
|                                                                  |         |                                   | 0                                                                                       | 0                                                                                                    | 1                                                                           | 0                                                              | [Pr. PT42] + [Pr. PT43] × 1                                                            |          |      |        |      |
|                                                                  |         |                                   | 0                                                                                       | 0                                                                                                    | 1                                                                           | 1                                                              | [Pr. PT42] + [Pr. PT43] × 2                                                            | 1        |      |        |      |
|                                                                  |         |                                   | 0                                                                                       | 1                                                                                                    | 0                                                                           | 0                                                              | [Pr. PT42] + [Pr. PT43] × 3                                                            | 1        |      |        |      |
|                                                                  |         |                                   | 0                                                                                       | 1                                                                                                    | 0                                                                           | 1                                                              | [Pr. PT42] + [Pr. PT43] × 4                                                            | 1        |      |        |      |
|                                                                  |         |                                   | 0                                                                                       | 1                                                                                                    | 1                                                                           | 0                                                              | [Pr. PT42] + [Pr. PT43] × 5                                                            |          |      |        |      |
|                                                                  |         |                                   | 0                                                                                       | 1                                                                                                    | 1                                                                           | 1                                                              | [Pr. PT42] + [Pr. PT43] × 6                                                            | 1        |      |        |      |
|                                                                  |         |                                   | 1                                                                                       | 0                                                                                                    | 0                                                                           | 0                                                              | [Pr. PT42] + [Pr. PT43] × 7                                                            |          |      |        |      |
|                                                                  |         |                                   | 1                                                                                       | 0                                                                                                    | 0                                                                           | 1                                                              | [Pr. PT42] + [Pr. PT43] × 8                                                            |          |      |        |      |
|                                                                  |         |                                   | 1                                                                                       | 0                                                                                                    | 1                                                                           | 0                                                              | [Pr. PT42] + [Pr. PT43] × 9                                                            |          |      |        |      |
|                                                                  |         |                                   | 1                                                                                       | 0                                                                                                    | 1                                                                           | 1                                                              | [Pr. PT42] + [Pr. PT43] × 10                                                           |          |      |        |      |
|                                                                  |         |                                   | 1                                                                                       | 1                                                                                                    | 0                                                                           | 0                                                              | [Pr. PT42] + [Pr. PT43] × 11                                                           |          |      |        |      |
|                                                                  |         |                                   | 1                                                                                       | 1                                                                                                    | 0                                                                           | 1                                                              | [Pr. PT42] + [Pr. PT43] × 12                                                           |          |      |        |      |
|                                                                  |         |                                   | 1                                                                                       | 1                                                                                                    | 1                                                                           | 0                                                              | [Pr. PT42] + [Pr. PT43] × 13                                                           |          |      |        |      |
|                                                                  |         |                                   | 1                                                                                       | 1                                                                                                    | 1                                                                           | 1                                                              | Fixed to 0                                                                             |          |      |        |      |
|                                                                  |         |                                   | Note. 0: Of<br>1: Or                                                                    | f                                                                                                    |                                                                             |                                                                |                                                                                        | •        |      |        |      |
| PT43<br>*OVS<br>Digital<br>override pitch<br>width               |         | Set<br>Whe<br>and<br>Refe<br>Sett | an override<br>en you use<br>[Pr. PT43].<br>er to the tab<br>ing "0" will<br>ing range: | e pitch width<br>the digital c<br>. Set this an<br>ole of [Pr. P<br>be recogniz<br>0 to 20                                                                                                    | n for when t<br>override fun<br>Id [Pr. PT42<br>T42] for set<br>eed as "1". | he digital ov<br>ction, multip<br>2] at a time.<br>ttings.     | rerride function is enabled.<br>lication can be set with [Pr. PT42]                    | 0<br>[%] |      |        | 0    |

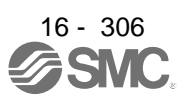

#### 16.23 HOW TO SET THE ELECTRONIC GEAR

16.23.1 Electronic gear settings in the point table method and program method

 Setting [mm], [inch], or [pulse] with "Position data unit" of [Pr. PT01]. Adjust [Pr. PA06] and [Pr. PA07] so that the driver setting matches with the travel distance of the machine.

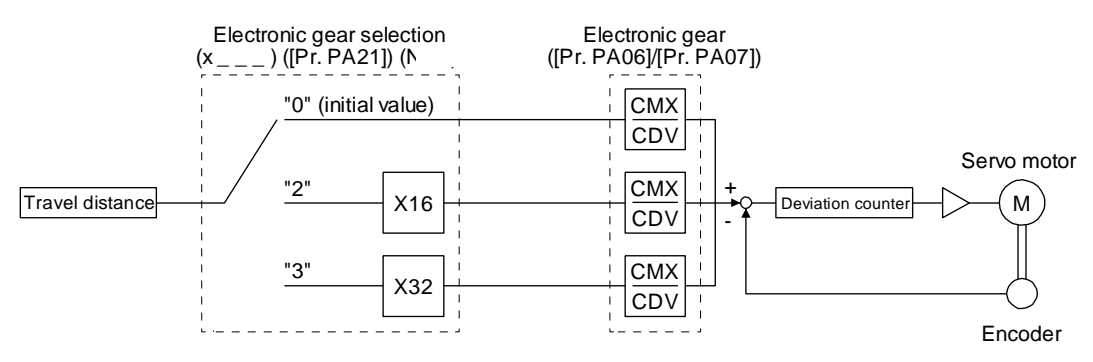

Pt: Servo motor encoder resolution: 4194304 [pulse/rev]

 $\Delta$ S: Travel distance per servo motor revolution [mm/rev]/[inch/rev]/[pulse/rev] CMX/CDV = Pt/ $\Delta$ S

Set the electronic gear within the following range. Setting out of the range will trigger [AL. 37 Parameter error].

| Pr. PA21 | Electronic gear setting range |
|----------|-------------------------------|
| 0        | 1/865 < CMX/CDV < 271471      |
| 2        | 1/13825 < CMX/CDV < 16967     |
| 3        | 1/27649 < CMX/CDV < 8484      |

The following setting example explains how to calculate the electronic gear.

| POINT         |                                                              |
|---------------|--------------------------------------------------------------|
| To calculate  | the electronic gear, the following specification symbols are |
| required.     |                                                              |
| Pb: Ball scre | w lead [mm]                                                  |
| 1/n: Reducti  | on ratio                                                     |
| Pt: Servo mo  | otor encoder resolution [pulse/rev]                          |
| ΔS: Travel d  | istance per servo motor revolution [mm/rev]                  |
|               |                                                              |

(a) Setting example of a ball screw

Machine specifications

Ball screw lead Pb = 10 [mm] Reduction ratio:  $1/n = Z_1/Z_2 = 1/2$  $Z_1$ : Number of gear teeth on servo motor side  $Z_2$ : Number of gear teeth on load gear

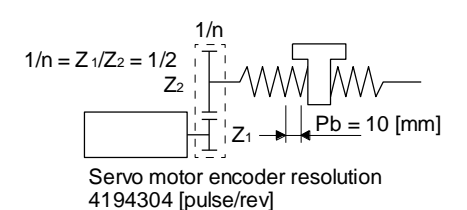

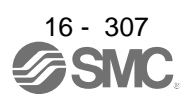

Servo motor encoder resolution Pt = 4194304 [pulse/rev]

$$\frac{\text{CMX}}{\text{CDV}} = \frac{\text{Pt}}{\Delta \text{S}} = \frac{\text{Pt}}{\text{n}\cdot\text{Pb}\cdot\alpha(\text{Note})} = \frac{4194304}{1/2\cdot10\cdot1000} = \frac{4194304}{5000} = \frac{524288}{625}$$

Note. Because the command unit is "mm",  $\alpha$  = 1000 is set. When the unit is "inch", convert the setting into  $\alpha$  = 10000. When the unit is "pulse", convert the setting into  $\alpha$  = 1.

Therefore, set CMX = 524288 and CDV = 625.

(b) Setting example of a conveyor

Machine specifications

Pulley diameter: r = 160 [mm]Reduction ratio:  $1/n = Z_1/Z_2 = 1/3$  $Z_1$ : Number of gear teeth on servo motor side  $Z_2$ : Number of gear teeth on load gear r = 160 [mm] 1/n  $Z_2$  Z<sub>1</sub>  $1/n = Z_1/Z_2 = 1/3$ 

Servo motor encoder resolution Pt = 4194304 [pulse/rev]

 $\frac{\text{CMX}}{\text{CDV}} = \frac{\text{Pt}}{\Delta \text{S}} = \frac{\text{Pt}}{\text{n}\cdot\text{r}\cdot\pi\,\alpha(\text{Note})} = \frac{4194304}{1/3\cdot160\cdot\pi\cdot1000} = \frac{4194304}{167551.61} \approx \frac{524288}{20944}$ 

Note. Because the command unit is "mm",  $\alpha$  = 1000 is set. When the unit is "inch", convert the setting into  $\alpha$  = 10000. When the unit is "pulse", convert the setting into  $\alpha$  = 1.

Reduce CMX and CDV to within the setting range or lower and round off each value to the closest whole number.

Therefore, set CMX = 524288 and CDV = 20944.

(2) Setting [degree] with "Position data unit" of [Pr. PT01]. Set the number of gear teeth on machine side to [Pr. PA06] and number of gear teeth on servo motor side to [Pr. PA07].

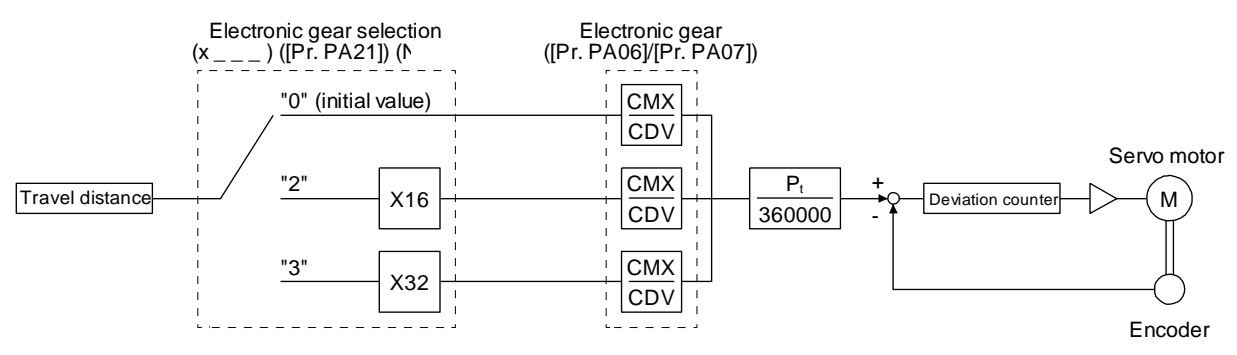

Pt: Servo motor encoder resolution: 4194304 [pulse/rev]

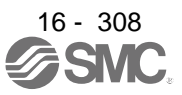

Set the electronic gear within the following range. Setting out of the range will trigger [AL. 37 Parameter error].

- (a) Set values to make numerator and denominator 16384 or lower if the electronic gear (CMX/CDV) is reduced to its lowest terms.
- (b) Set values to make numerator and denominator 16777216 or lower if (CMX × Pt)/(CDV × 360000) is reduced to its lowest terms.

The following shows a setting example of the electronic gear.

Number of gear teeth on machine side: 25, number of gear teeth on servo motor side: 11 Set [Pr. PA06] = 25 and [Pr. PA07] = 11.

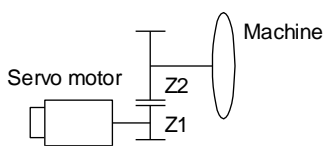

Pt (Servo motor resolution): 4194304 pulses/rev

Z1: Number of gear teeth on servo motor side

Z2: Number of gear teeth on machine side

Z1: Z2 = 11:25

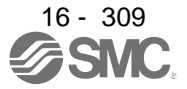

#### 16.23.2 Electronic gear setting in the indexer method

Adjust [Pr. PA06] and [Pr. PA07] to align the rotation amount "m" of the servo motor shaft necessary to rotate the load side for "n" times. The following shows a setting example of the electronic gear.

 Number of pulley teeth on machine side: 50, number of pulley teeth on servo motor side: 20 Set [Pr. PA06] = 50 and [Pr. PA07] = 20.

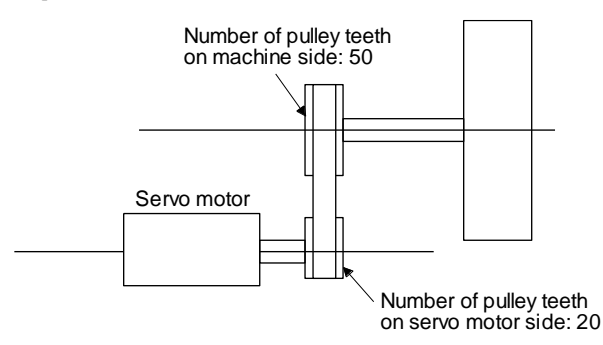

(2) Number of pulley teeth on machine side: 50, number of pulley teeth on servo motor side: 20, with geared servo motor of 1/9

Set [Pr. PA06] = 450 and [Pr. PA07] = 20.

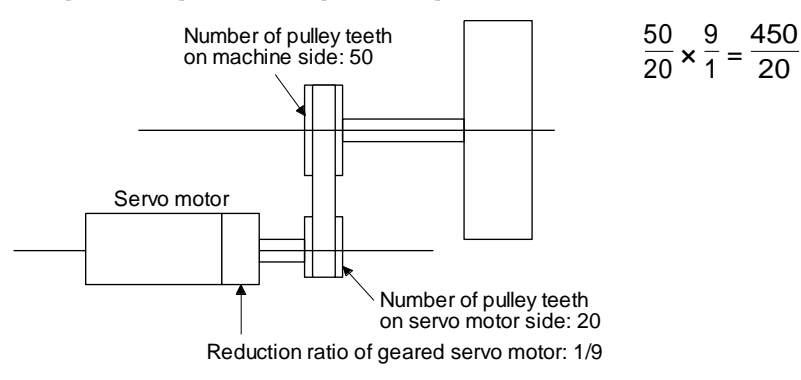

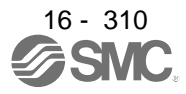

#### **16.24 SOFTWARE LIMIT**

The limit stop with the software limit ([Pr. PT15] to [Pr. PT18]) is the same as the motion of the stroke end. Exceeding a setting range will stop and servo-lock the shaft. This will be enabled at power-on and will be disabled at home position return. Setting a same value to "Software limit +" and "Software limit -" will disable this function. Setting a larger value to "Software limit -" than "Software limit +" will trigger [AL. 37.2 Parameter combination error].

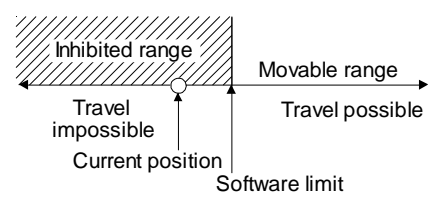

The software limit is disabled in the indexer method.

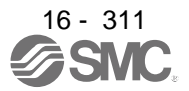

#### 16.25 STOP METHOD FOR LSP (FORWARD ROTATION STROKE END) OFF OR LSN (REVERSE ROTATION STROKE END) OFF

Select a servo motor stop method for when LSP (Forward rotation stroke end) or LSN (Reverse rotation stroke end) is off with the first digit of [Pr. PD30].

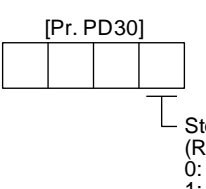

Stop method selection for LSP (Forward rotation stroke end) off or LSN (Reverse rotation stroke end) off

0: Quick stop (home position erased) 1: Slow stop (home position erased)

Slow stop (deceleration to a stop by deceleration time constant)

3: Quick stop (stop by clearing remaining distance)

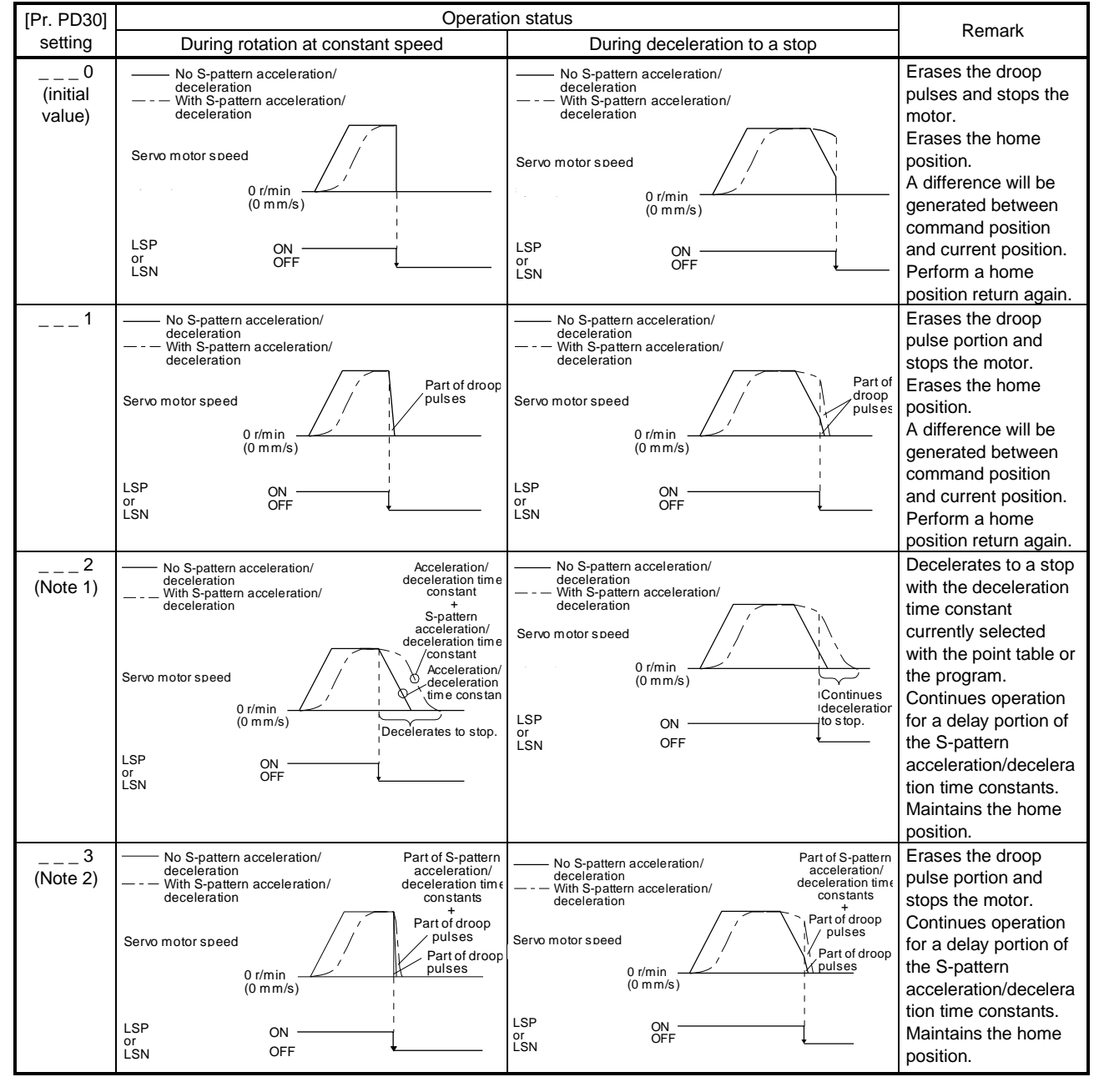

Note 1. This will be the same motion as setting "\_\_\_1" to [Pr. PD30] in the indexer method.

2. This will be the same motion as setting "\_\_\_0" to [Pr. PD30] in the indexer method.

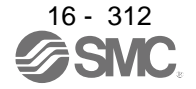

#### **16.26 STOP METHOD AT SOFTWARE LIMIT DETECTION**

Select a stop method of the servo motor for when a software limit ([Pr. PT15] to [Pr. PT18]) is detected with the setting of the third digit in [Pr. PD30]. The software limit limits a command position controlled in the driver. Therefore, actual stop position will not reach the set position of the software limit. The software limit is disabled in the indexer method.

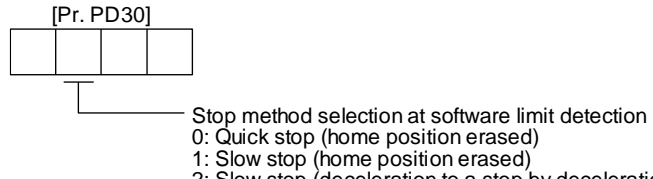

- 2: Slow stop (deceleration to a stop by deceleration time constant)
- 3: Quick stop (stop by clearing remaining distance)

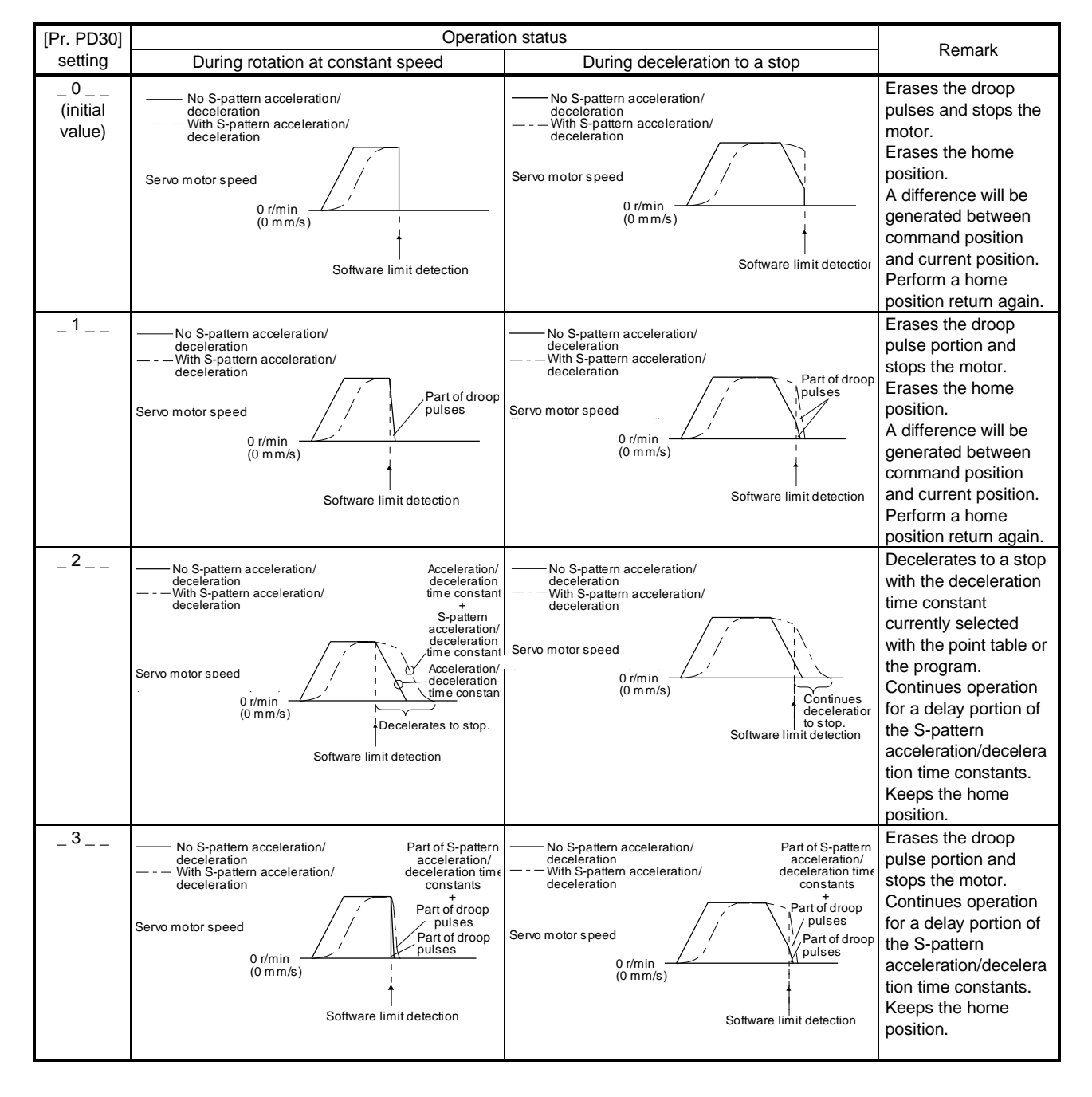

16 - 313

# 16.27 COMMUNICATION FUNCTION (MITSUBISHI GENERAL-PURPOSE AC SERVO PROTOCOL)

#### POINT

●Creating and reading programs are not available with Mitsubishi generalpurpose AC servo protocol (RS-422 communication). Use Setup software (MR Configurator2<sup>™</sup>).

#### 16.27.1 Reading command

POINT

Even if a command or data No. is the same between different model drivers, its description may differ.

The symbols in the control mode column mean as follows.

CP: Positioning mode (point table method)

CL: Positioning mode (program method)

PS: Positioning mode (indexer method)

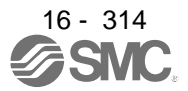

#### (1) Status display (command [0] [1])

|         |          |                                |                                                          | Control        |                |                         |        |
|---------|----------|--------------------------------|----------------------------------------------------------|----------------|----------------|-------------------------|--------|
|         |          |                                |                                                          | n              | node           | e                       | Frame  |
| Command | Data No. | Description                    | Status display                                           | СР             | CL             | PS                      | length |
|         |          |                                |                                                          |                |                |                         |        |
| [0] [1] | [0] [0]  | Status display symbol and unit | Cumulative feedback pulses                               | 0              | 0              | 0                       | 16     |
|         |          |                                | Servo motor-side cumulative feedback pulses (after gear) |                |                |                         |        |
|         | [0] [1]  |                                | Servo motor speed                                        | Ο              | Ο              | Ο                       |        |
|         |          |                                | Servo motor speed                                        |                |                |                         |        |
|         | [0] [2]  |                                | Droop pulses                                             | 0              | Ο              | Ο                       |        |
|         |          |                                | Servo motor-side droop pulses                            |                |                |                         |        |
|         | [0] [3]  |                                | Cumulative command pulses                                | $\geq$         | $\sum$         | $\geq$                  |        |
| -       | [0] [4]  |                                | Command pulse frequency                                  | $\geq$         | $\geq$         | $\geq$                  |        |
|         | [0] [5]  |                                | Analog speed command voltage                             | $\setminus$    | $\setminus$    | $\setminus$             |        |
| -       |          |                                | Analog speed limit voltage                               |                |                |                         |        |
|         | [0] [6]  |                                | Analog torque limit voltage                              | $\setminus$    | $\setminus$    | $\setminus$             |        |
|         |          |                                | Analog torque command voltage                            |                |                | $ \land $               |        |
|         | [0] [7]  |                                | Regenerative load ratio                                  | Ο              | 0              | 0                       |        |
|         | [0] [8]  |                                | Effective load ratio                                     | Ο              | 0              | 0                       |        |
|         | [0] [9]  |                                | Peak load ratio                                          | О              | 0              | 0                       |        |
|         | [0] [A]  |                                | Instantaneous torque                                     | 0              | 0              | 0                       |        |
|         |          |                                | Instantaneous thrust                                     |                |                |                         |        |
|         | [0] [B]  |                                | Position within one-revolution                           | Ο              | Ο              | Ο                       |        |
|         |          |                                | Servo motor encoder position within one-                 |                |                |                         |        |
|         |          |                                | revolution                                               |                |                |                         |        |
| -       | [0] [0]  | -                              |                                                          |                | 0              |                         |        |
|         | [0] [C]  |                                | ABS counter<br>Serve motor encoder ABS counter           | 0              | 0              | 0                       |        |
|         |          |                                | Virtual ABS counter                                      |                |                |                         |        |
|         | [0] [0]  | -                              | Load to motor inertia ratio                              | $\cap$         | $\cap$         | $\cap$                  |        |
|         | [0][D]   |                                | Load to motor mass ratio                                 |                | 0              |                         |        |
| -       | [0] [E]  |                                | Bus voltage                                              | $\cap$         | $\cap$         | $\cap$                  |        |
| -       | [0] [E]  |                                | Load-side cumulative feedback pulses                     | 0              | 0              | $\circ$                 |        |
| -       |          |                                | Load side droop pulsos                                   | $\overline{0}$ | 0              | $\overline{\bigcirc}$   |        |
|         | [1][0]   | -                              | Load side anoder information 1                           | 0              | 0              | $\overline{0}$          |        |
|         | ['][']   |                                | Z-phase counter                                          | 0              | 0              | 0                       |        |
| -       | [1] [2]  | -                              | Load-side encoder information 2                          |                | $\cap$         | $\cap$                  |        |
|         | [1][2]   | -                              | Temperature of serve motor thermistor                    | 0              | 0              | $\overline{0}$          |        |
|         | [1] [7]  | 1                              | Servo motor-side cumulative feedback                     |                |                |                         |        |
|         | [1][1]   |                                | pulses (before gear)                                     |                |                |                         |        |
|         | [1] [8]  | •                              | Electrical angle                                         | 0              | $\cap$         | $\cap$                  |        |
| -       | [1] [E]  |                                | Servo motor-side/load-side position deviation            | 0              | 0              | 0                       |        |
|         | [1] [F]  | 1                              | Servo motor-side/load-side speed deviation               | 0              | $\cap$         | 0                       |        |
| -       | [2] [0]  |                                | Internal temperature of encoder                          |                | $\circ$        | $\circ$                 |        |
| -       | [2] [1]  | -                              | Settling time                                            | $\overline{0}$ | 0              | $\overline{\circ}$      |        |
|         | [2] [2]  | 1                              | Oscillation detection frequency                          |                | $\overline{0}$ | $\overline{\mathbf{a}}$ |        |
|         | [2] [2]  | 1                              | Number of tough drive operations                         |                |                | $\overline{)}$          |        |
|         | [2] [3]  | 4                              |                                                          |                |                | $\overline{0}$          |        |
|         | [2] [0]  | 4                              |                                                          |                |                | $\frac{1}{2}$           |        |
|         | [2] [9]  | 4                              |                                                          |                |                | $\sim$                  |        |
|         |          | 4                              | Command position                                         |                |                | $\left  \right\rangle$  |        |
|         | [2] [B]  | 4                              |                                                          | $\cup$         | $\frac{0}{2}$  | $\geq$                  |        |
|         |          | 4                              | Command remaining distance                               | 0              | 0              | 0                       |        |
|         | [2] [D]  |                                | position No.                                             | 0              | 0              | 0                       |        |

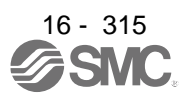

| Command         Data No.         Description         Status display         B         B                                                                                                    |         |          |                                |                                                           | C                 | ontr           | ol                    |        |  |  |
|----------------------------------------------------------------------------------------------------|---------|----------|--------------------------------|-----------------------------------------------------------|-------------------|----------------|-----------------------|--------|--|--|
| Committed     Edital No.     Description     Status     Elength       [0] [1]     [2] [E]     Status display symbol and unit     Step No.     O     O       [3] [0]     [2] [F]     Cam axis and cycle current value     O     O       [3] [3]     [3] [4]     O     O     O       [3] [4]     Cam standard position     O     O       [3] [6]     Cam stoke and current value     O     O       [3] [7]     Status display data value and processing information     Main axis current value     O     O       [3] [9]     Status display data value and processing information     Current value     O     O     O       [8] [1]     B122     B133     O     O     O     O     O       [8] [1]     Status display data value and processing information     Current value     O     O     O     O       [8] [2]     B141     B122     Currentary puest represence processing information     O     O     O     O       [8] [4]     B141     B122     Enclave current value     O     O     O     O       [8] [6]     B161     Enclave current value     O     O     O     O     O       [8] [7]     B161     B162     Enclave current value     O                                                                                                    | Command | Doto No  | Description                    | Status display                                            | ۵                 |                | ς<br>ν                | Frame  |  |  |
| [0] [1]         [2] [F]         Status display symbol and unit         Step No.         Analog override voltage         0         0         0         0         0         0         0         0         0         0         0         0         0         0         0         0         0         0         0         0         0         0         0         0         0         0         0         0         0         0         0         0         0         0         0         0         0         0         0         0         0         0         0         0         0         0         0         0         0         0         0         0         0         0         0         0         0         0         0         0         0         0         0         0         0         0         0         0         0         0         0         0         0         0         0         0         0         0         0         0         0         0         0         0         0         0         0         0         0         0         0         0         0         0         0         0         0         0                                                                                                    | Command | Dala No. | Description                    | Status display                                            | Ö                 | C              | ä                     | length |  |  |
| [0] [1]       [2] [E]       Status display symbol and unit       Step No.       0       16         [2] [F]       [3] [0]       [3] [0]       0       0       0         [3] [3]       [3] [3]       0       0       0       0       0         [3] [3]       [3] [4]       0       0       0       0       0       0         [3] [4]       [3] [5]       0       0       0       0       0       0       0       0       0       0       0       0       0       0       0       0       0       0       0       0       0       0       0       0       0       0       0       0       0       0       0       0       0       0       0       0       0       0       0       0       0       0       0       0       0       0       0       0       0       0       0       0       0       0       0       0       0       0       0       0       0       0       0       0       0       0       0       0       0       0       0       0       0       0       0       0       0       0       0                                                                                                    |         |          |                                |                                                           |                   |                |                       |        |  |  |
| [2] [F]       Analog override voltage       O         [3] [0]       Override level       O       O         [3] [4]       Carn axis one cycle current value       O       O         [3] [6]       Carn axis one cycle current value       O       O         [3] [6]       Carn axis feed current value       O       O         [3] [7]       Carn bx, in execution       O       O         [3] [9]       Main axis current value       O       O         [8] [0]       Status display data value and processing information       Main axis current value       O       O         [8] [10]       Status display data value and processing information       Main axis current value       O       O       O         [8] [11]       Servo motor speed       O       O       O       O       O         [8] [2]       Carnmand pulse fequency       Analog speed cirrent value       O       O       O       O         [8] [7]       Bi [8]       Analog speed cirrent value       O       O       O       O       O       O       O       O       O       O       O       O       O       O       O       O       O       O       O       O       O       O       O <td< td=""><td>[0] [1]</td><td>[2] [E]</td><td>Status display symbol and unit</td><td>Step No.</td><td></td><td>0</td><td></td><td>16</td></td<>                                                                                                    | [0] [1] | [2] [E]  | Status display symbol and unit | Step No.                                                  |                   | 0              |                       | 16     |  |  |
| [3] 0]       [3] 13         [3] 14       [3] 14         [3] 15       [3] 16         [3] 16       [3] 17         [3] 18       [3] 17         [3] 19       [3] 18         [3] 19       [3] 18         [3] 19       [3] 18         [3] 19       [3] 18         [3] 19       [3] 18         [3] 19       [3] 18         [3] 19       [3] 18         [3] 19       [3] 18         [3] 19       [3] 18         [3] 19       [3] 18         [3] 10       [3] 10         [3] 10       [3] 10         [3] 10       [3] 10         [3] 10       [3] 10         [3] 10       [3] 10         [3] 10       [3] 10         [3] 11       [3] 12         [3] 12       [3] 12         [3] 13       [3] 12         [3] 14       [3] 12         [3] 15       [3] 12         [3] 16       [3] 12         [3] 17       [3] 12         [3] 18       [3] 12         [3] 19       [3] 12         [3] 10       [3] 12         [3] 11       [3] 12 <td< td=""><td></td><td>[2] [F]</td><td></td><td>Analog override voltage</td><td>0</td><td>0</td><td>0</td><td></td></td<>                                                                                                    |         | [2] [F]  |                                | Analog override voltage                                   | 0                 | 0              | 0                     |        |  |  |
| [3] [3]       Cam axis one cycle current value       O         [3] [4]       Cam axis one cycle current value       O         [3] [6]       Cam axis feed current value       O         [3] [7]       Cam stroke amount in execution       O         [3] [8]       Cam stroke amount in execution       O       O         [3] [9]       Status display data value and processing information       O       O       O         [8] [0]       Status display data value and processing information       O       O       O       O         [8] [1]       Envo motor-side current value       O       O       O       O       O         [8] [2]       Comulative feedback pulses       O       O       O       O       O       O         [8] [3]       Effective load ratio       O       O       D<                                                                                                    |         | [3] [0]  |                                | Override level                                            | 0                 | 0              | 0                     |        |  |  |
| [3][4]       Cam statisfied current value       O         [3][6]       Cam statisfied current value       O         [3][7]       Main axis current value       O         [3][9]       Status display data value and processing information       Current value       O         [8][1]       Status display data value and processing information       Current value       O       O         [8][2]       Status display data value and processing information       Current value       O       O       O         [8][2]       Status display data value and processing information       Current value       O       O       O       O         [8][2]       Status display data value and processing information       Current value       O       O                                                                                                    |         | [3] [3]  |                                | Cam axis one cycle current value                          | Ō                 | Ō              | $\overline{\ }$       |        |  |  |
| [3] [5]       [3] [6]         [3] [7]       [3] [7]         [3] [8]       Carn No. in execution       0         [3] [9]       Carn strice amount in execution       0         [3] [9]       Carn strice amount in execution       0         [3] [9]       Status display data value and processing information       Cumulative feedback pulses       0       0         [8] [0]       Status display data value and processing information       Cumulative feedback pulses       0       0       12         [8] [1]       Bit [2]       Servo motor speed       0       0       0       12         [8] [2]       Servo motor speed       0       0       0       0       0       0       12         [8] [7]       Bit [8]       Servo motor speed       0       0       0       0       0       0       0       0       0       0       0       0       0       0       0       0       0       0       0       0       0       0       0       0       0       0       0       0       0       0       0       0       0       0       0       0       0       0       0       0       0       0       0       0 <t< td=""><td></td><td>[3] [4]</td><td></td><td>Cam standard position</td><td>0</td><td>0</td><td><math>\overline{\ }</math></td><td></td></t<>                                                                                                    |         | [3] [4]  |                                | Cam standard position                                     | 0                 | 0              | $\overline{\ }$       |        |  |  |
| [3] [6]       [3] [7]         [3] [8]       Cam No. in execution       O         [3] [8]       Main axis current value       O         [8] [9]       Main axis current value       O       O         [8] [9]       Status display data value and processing information       Cumulative feedback pulses       O       O       12         [8] [1]       Envo motor-side curruntative feedback pulses       O       O       O       12         [8] [1]       Envo motor-side curruntative feedback pulses       O       O       O       12         [8] [1]       Envo motor-side curruntative feedback pulses       O       O       O       12         [8] [1]       Envo motor speed       O       O       O       O       O       12         [8] [1]       Envo motor speed       O       O       O       O       O       0       O       O       0       0       O       O       O       O       0       O       0       O       O       O       O       O       D       D       D       D       D       D       D       D       D       D       D       D       D       D       D       D       D       D       D                                                                                                    |         | [3] [5]  |                                | Cam axis feed current value                               | Ō                 | Ō              | $\overline{\}$        |        |  |  |
| [3] [7]       Cam stroke amount in execution       O       O         [3] [9]       Main axis our rent value       O       O       12         [8] [0]       Status display data value and processing information       Comulative feedback pulses       O       O       12         [8] [1]       Servo motor speed       O       O       O       12         [8] [2]       Servo motor speed       O       O       O       12         [8] [2]       Servo motor speed       O       O       O       D         [8] [4]       [8] [5]       Analog speed limit voltage       O       O       O       O       O       O       O       O       D       D <td< td=""><td>-</td><td>[3] [6]</td><td></td><td>Cam No. in execution</td><td>0</td><td>Ō</td><td><math>\sim</math></td><td></td></td<>                                                                                                    | -       | [3] [6]  |                                | Cam No. in execution                                      | 0                 | Ō              | $\sim$                |        |  |  |
| 13       18         13       18         13       19         13       19         13       19         13       19         13       19         14       19         15       10         16       11         17       12         18       11         18       11         18       12         18       12         18       12         18       12         19       12         18       11         19       12         18       11         19       12         19       13         19       14         19       15         19       15         19       15         19       16         19       17         19       18         19       19         19       10         110       10         111       10         112       10         113       10         114       10                                                                                                    |         | [3] [7]  |                                | Cam stroke amount in execution                            | Õ                 | 0              | $\sim$                |        |  |  |
| 13       19         Main axis one cycle current value       0         [8]       10         processing information       Currulative feedback pulses         18       11         18       12         19       11         19       12         19       12         19       14         19       14         19       14         19       14         19       14         19       14         19       15         11       Command pulses         11       Command pulses <t< td=""><td></td><td>[3] [8]</td><td>-</td><td>Main axis current value</td><td><math>\overline{<b>0</b>}</math></td><td><math>\cap</math></td><td><math>\overline{\ }</math></td><td></td></t<>                                                                                                    |         | [3] [8]  | -                              | Main axis current value                                   | $\overline{0}$    | $\cap$         | $\overline{\ }$       |        |  |  |
| [8] [0]       Status display data value and processing information       Cumulative feedback pulses       0       0       12         [8] [1]       [8] [2]       [8] [3]       Servo motor-side cumulative feedback       0       0       0       12         [8] [2]       [8] [3]       Servo motor-side cumulative feedback       0       0       0       0       0       0       0       0       0       0       0       0       0       0       0       0       0       0       0       0       0       0       0       0       0       0       0       0       0       0       0       0       0       0       0       0       0       0       0       0       0       0       0       0       0       0       0       0       0       0       0       0       0       0       0       0       0       0       0       0       0       0       0       0       0       0       0       0       0       0       0       0       0       0       0       0       0       0       0       0       0       0       0       0       0       0       0       0       0                                                                                                    |         | [3] [9]  | -                              | Main axis one cycle current value                         | $\overline{0}$    | $\overline{0}$ | $\overline{\ }$       |        |  |  |
| [1] [1]       processing information       Servo motor-side cumulative feedback<br>pulses (after gear)       0       0       0         [8] [1]       Servo motor speed       0       0       0         [8] [2]       Servo motor speed       0       0       0         [8] [4]       Servo motor speed       0       0       0         [8] [6]       Cumulative command pulses       0       0       0         [8] [7]       Regenerative command voltage       Analog speed command voltage       Analog speed command voltage         [8] [7]       Analog torque command voltage       0       0       0         [8] [7]       Effective load ratio       0       0       0       0         [8] [8]       Federetarive load ratio       0       0       0       0       0         [8] [9]       Instantaneous torque       0       0       0       0       0       0       0       0       0       0       0       0       0       0       0       0       0       0       0       0       0       0       0       0       0       0       0       0       0       0       0       0       0       0       0       0       0 <td>-</td> <td>[8] [0]</td> <td>Status display data value and</td> <td>Cumulative feedback pulses</td> <td><math>\overline{0}</math></td> <td><math>\circ</math></td> <td><math>\cap</math></td> <td>12</td>                                                                                                    | -       | [8] [0]  | Status display data value and  | Cumulative feedback pulses                                | $\overline{0}$    | $\circ$        | $\cap$                | 12     |  |  |
| B [1]       B         [8] [2]       Broop pulses       O         [8] [2]       Broop pulses       O         [8] [3]       Command pulses       O         [8] [4]       Command pulses       O         [8] [5]       Analog speed ommand voltage       Analog speed ommand voltage         [8] [6]       Analog torque ommand voltage       O         [8] [7]       Regenerative load ratio       O       O         [8] [8]       Bit [9]       Peak load ratio       O       O         [8] [9]       Peak load ratio       O       O       O         [8] [9]       Peak load ratio       O       O       O         [8] [9]       Peak load ratio       O       O       O         [8] [9]       Peak load ratio       O       O       O         [8] [9]       Peak load ratio       O       O       O         [8] [9]       Peak load ratio       O       O       O         [8] [1]       Instantaneous thrust       O       O       O         [8] [16]       Instantaneous thrust       O       O       O         [8] [17]       Load to motor incoder ABS counter       O       O       O                                                                                                    |         | [0][0]   | processing information         | Servo motor-side cumulative feedback                      |                   |                | $\sim$                |        |  |  |
| [8] [1]       Servo motor speed       O       O         [8] [2]       Droop pulses       O       O         [8] [3]       Command pulses       O       O         [8] [4]       Analog speed command pulses       O       O         [8] [5]       Analog speed command voltage       Analog speed imit voltage         Analog torque limit voltage       Analog torque command voltage       O       O         [8] [6]       Regenerative load ratio       O       O       O         [8] [8]       Effective load ratio       O       O       O         [8] [9]       Instantaneous thrust       O       O       O         [8] [1]       Peak load ratio       O       O       O         [8] [1]       Instantaneous thrust       O       O       O         [8] [1]       Instantaneous thrust       O       O       O         [8] [1]       Servo motor encoder ABS counter       O       O       O         [8] [1]       Load-side droop pulses       O       O       O       O         [8] [1]       Load-side droop pulses       O       O       O       O         [9] [1]       Load-side encoder information 1       O       O       <                                                                                                    |         |          |                                | pulses (after gear)                                       |                   |                |                       |        |  |  |
| [8][2]       Droop pulses       O       O         [8][4]       Cumulative command pulses       O       O         [8][4]       Command pulse fequency       Analog speed command voltage       Analog speed fimit voltage         [8][6]       Analog speed command voltage       Analog speed command voltage       O       O         [8][7]       Regenerative load ratio       O       O       O         [8][8]       Effective load ratio       O       O       O         [8][9]       Peak load ratio       O       O       O         [8][9]       Peak load ratio       O       O       O         [8][9]       Peak load ratio       O       O       O         [8][10]       Instantaneous torque       O       O       O         [8][10]       Resource motor encoder ABS counter       O       O       O         [8][11]       Load to motor incoder ABS counter       O       O       O         [8][12]       Load side encoder information 1       O       O       O         [8][11]       Load side encoder information 1       O       O       O         [9][11]       Load side encoder information 1       O       O       O       O       O                                                                                                    |         | [8] [1]  |                                | Servo motor speed                                         | 0                 | 0              | 0                     |        |  |  |
| Image: Serie Control of Control of |         | [8] [2]  |                                | Droop pulses                                              | Ō                 | $\overline{0}$ | $\overline{O}$        |        |  |  |
| 18143       Command pulse frequency         18144       Analog speed command voltage         18165       Analog speed limit voltage         18161       Analog speed limit voltage         18171       Regenerative load ratio         18181       Effective load ratio         18181       Effective load ratio         18181       Instantaneous torque         18181       Instantaneous torque         18181       Instantaneous torque         18181       Instantaneous torque         18181       Peak load ratio         18181       Instantaneous torque         18181       Instantaneous thrust         18181       Position within one-revolution         Servo motor encoder ABS counter       O         Virtual ABS       O         18181       Endexiste cumulative feedback pulses         18181       Load-side encoder information 1         18181       Load-side encoder information 1         19101       Load-side encoder information 1         19112       Z-phase counter         19113       Servo motor-side/load-side position         19114       Servo motor-side/load-side position         19115       Servo motor-side/load-side position         1                                                                                                    |         | [8] [3]  | -                              | Cumulative command pulses                                 | $\overline{\ }$   | Ň              | $\overline{\ }$       |        |  |  |
| Itilition       Analog speed on mand voltage         Analog speed imit voltage       Analog speed limit voltage         Analog torque limit voltage       Analog torque command voltage         [8] [7]       Regenerative load ratio         [8] [7]       Regenerative load ratio         [8] [8]       Peak load ratio         [8] [9]       Peak load ratio         [8] [8]       Peak load ratio         [8] [8]       Peak load ratio         [8] [8]       Peak load ratio         [8] [9]       Peak load ratio         [8] [8]       Position within one-revolution         [8] [9]       Servo motor encoder position within one-revolution         [8] [1]       Virtual position within one-revolution         [8] [1]       Load sourter       O         [8] [1]       Load to motor inertia ratio       O         [8] [1]       Load-side compo pulses       O         [9] [1]       Load-side roop pulses       O         [9] [1]       Load-side concoder information 1       O         [9] [1]       Servo motor-side/load-side position       O         [9] [1]       Servo motor-side/load-side position       O         [9] [1]       Servo motor-side/load-side position       O         [9] [1]                                                                                                    | -       | [8] [4]  |                                | Command pulse frequency                                   | $\overline{}$     | $\sim$         | $\overline{}$         |        |  |  |
| [8] [6]       Analog speed limit voltage         [8] [6]       Analog speed limit voltage         Analog speed limit voltage       Analog torque command voltage         [8] [7]       Regenerative load ratio         [8] [8]       Peak load ratio       O         [8] [9]       Peak load ratio       O         [8] [9]       Peak load ratio       O       O         [8] [9]       Peak load ratio       O       O         [8] [8]       Peak load ratio       O       O         [8] [9]       Instantaneous torque       O       O         [8] [8]       Position within one-revolution       O       O         [8] [9]       Position within one-revolution       O       O         [8] [10]       ABS counter       O       O         [8] [10]       Load to motor inertia ratio       O       O         [8] [11]       Load-side counter formation 1       O       O         [9] [0]       Load-side encoder information 1       O       O         [9] [11]       Z-phase counter       O       O       O         [9] [2]       Electrical angle       O       O       O       O         [9] [8]       Electrical angle       O                                                                                                    |         | [8] [5]  | -                              | Analog speed command voltage                              |                   |                |                       |        |  |  |
| [8] [6]       Analog torque timit voltage         [8] [7]       Analog torque command voltage         [8] [7]       Regenerative load ratio         [8] [8]       Effective load ratio         [8] [9]       Peak load ratio         [8] [9]       Peak load ratio         [8] [9]       Instantaneous torque         [8] [8]       Position within one-revolution         [8] [8]       Position within one-revolution         [8] [9]       Servo motor encoder position within one-revolution         [8] [0]       ABS counter         [8] [0]       Servo motor encoder ABS counter         [8] [0]       Load-side cumulative feedback pulses         [8] [1]       Load-side cumulative feedback pulses         [9] [0]       Load-side encoder information 1         [9] [1]       Load-side encoder information 1         [9] [2]       Load-side encoder information 2         [9] [8]       Fremorature of servo motor thermistor         [9] [8]       Electrical angle         [9] [7]       Servo motor-side/load-side position         [9] [8]       Electrical angle         [9] [7]       Servo motor-side/load-side position         [9] [8]       Electrical angle         [9] [7]       Servo motor-side/load-side position </td <td></td> <td>[0] [0]</td> <td></td> <td>Analog speed limit voltage</td> <td><math>\backslash</math></td> <td><math>\backslash</math></td> <td><math>\backslash</math></td> <td></td>                                                                                                    |         | [0] [0]  |                                | Analog speed limit voltage                                | $\backslash$      | $\backslash$   | $\backslash$          |        |  |  |
| [8] [7]       Analog torque command voltage         [8] [7]       Analog torque command voltage         [8] [7]       Regenerative load ratio         [8] [9]       Peak load ratio         [8] [9]       Peak load ratio         [8] [9]       Peak load ratio         [8] [1]       Peak load ratio         [8] [8]       Peak load ratio         [8] [8]       Peak load ratio         [8] [8]       Peak load ratio         [8] [8]       Position within one-revolution         [8] [8]       Position within one-revolution         Servo motor encoder position within one-revolution       O         [8] [C]       ABS counter         [8] [C]       Bus voltage         [8] [F]       Load to motor inertia ratio         [9] [0]       Load-side cumulative feedback pulses         [9] [1]       Load-side encoder information 1         [9] [2]       Load-side cumulative feedback         [9] [6]       Temperature of servo motor thermistor         [9] [8]       Electrical angle         [9] [8]       Electrical angle         [9] [8]       Electrical angle         [9] [8]       Electrical angle         [9] [8]       Electrical angle         [9] [8]                                                                                                    |         | [8] [6]  | -                              | Analog torque limit voltage                               | $\overline{)}$    | $\sim$         | $\left( \right)$      |        |  |  |
| [8][7]       Regenerative load ratio       0       0         [8][8]       Effective load ratio       0       0         [8][9]       Peak load ratio       0       0         [8][9]       Peak load ratio       0       0         [8][9]       Instantaneous torque       0       0         [8][1]       Instantaneous thrust       0       0         [8][1]       Position within one-revolution       0       0         [8][1]       Position within one-revolution       0       0         [8][2]       ABS counter       0       0       0         [8][2]       Servo motor encoder ABS counter       0       0       0         [8][2]       Load to motor inertia ratio       0       0       0         [8][1]       Load souther       0       0       0         [8][1]       Load-side cumulative feedback pulses       0       0       0         [9][1]       Load-side encoder information 1       0       0       0       0         [9][2]       Load-side encoder information 2       0       0       0       0       0         [9][7]       Servo motor-side cumulative feedback       0       0       0       0 </td <td></td> <td>[0] [0]</td> <td></td> <td>Analog torque command voltage</td> <td><math>\backslash</math></td> <td><math>\backslash</math></td> <td><math>\backslash</math></td> <td></td>                                                                                                    |         | [0] [0]  |                                | Analog torque command voltage                             | $\backslash$      | $\backslash$   | $\backslash$          |        |  |  |
| [8] [8]       Effective load ratio       0       0         [8] [9]       Peak load ratio       0       0       0         [8] [9]       Instantaneous torque       0       0       0         [8] [8]       Peak load ratio       0       0       0       0         [8] [8]       Peak load ratio       0       0       0       0         [8] [8]       Peak load ratio       0       0       0       0         [8] [8]       Position within one-revolution       0       0       0       0         [8] [C]       ABS counter       0       0       0       0       0         [8] [D]       Load sold cumulative feedback pulses       0       0       0       0       0         [8] [F]       Load-side cumulative feedback pulses       0       0       0       0       0         [9] [0]       Load-side encoder information 1       0       0       0       0       0         [9] [2]       Load-side encoder information 2       0       0       0       0       0         [9] [6]       Temperature of servo motor thermistor       0       0       0       0       0       0       0       0 <td< td=""><td></td><td>[8] [7]</td><td>-</td><td>Regenerative load ratio</td><td></td><td></td><td></td><td></td></td<>                                                                                                    |         | [8] [7]  | -                              | Regenerative load ratio                                   |                   |                |                       |        |  |  |
| [B] [9]       Peak load ratio       O       O         [8] [9]       Peak load ratio       O       O       O         [8] [A]       Instantaneous torque       O       O       O         [8] [B]       Position within one-revolution       O       O       O         [8] [C]       Servo motor encoder position within one-revolution       O       O       O         [8] [C]       Servo motor encoder ABS counter       O       O       O         [8] [D]       Load to motor inertia ratio       O       O       O         [8] [D]       Load-side cumulative feedback pulses       O       O       O         [8] [F]       Load-side encoder information 1       O       O       O         [9] [0]       Load-side encoder information 1       O       O       O         [9] [2]       Load-side encoder information 2       O       O       O         [9] [2]       Servo motor-side cumulative feedback       O       O       O         [9] [6]       Temperature of servo motor thermistor       O       O       O         [9] [7]       Servo motor-side/load-side position       O       O       O       O       O         [9] [8]       Electrical angle                                                                                                    | -       | [0] [7]  | -                              | Effective load ratio                                      | $\overline{0}$    | $\overline{0}$ | $\overline{\bigcirc}$ |        |  |  |
| [8] [A]       Instantaneous torque       0       0       0         [8] [A]       Instantaneous torque       0       0       0         [8] [B]       Position within one-revolution       0       0       0         Servo motor encoder position within one-revolution       0       0       0         [8] [D]       ABS counter       0       0       0         [8] [D]       Load to motor inertiar ratio       0       0       0         [8] [D]       Load side encoder ABS counter       0       0       0         [8] [D]       Load to motor inertiar ratio       0       0       0         [8] [F]       Load-side cumulative feedback pulses       0       0       0         [9] [0]       Load-side encoder information 1       0       0       0       0         [9] [1]       Z-phase counter       0       0       0       0         [9] [6]       Temperature of servo motor thermistor       0       0       0         [9] [8]       Electrical angle       0       0       0         [9] [7]       Servo motor-side/load-side position       0       0       0         [9] [6]       Servo motor-side/load-side position       0       0                                                                                                    |         | [0] [0]  | -                              | Peak load ratio                                           | $\overline{0}$    | $\overline{0}$ | $\overline{\bigcirc}$ |        |  |  |
| [6] [A]       Instantaleous thrust       0       0       0         [8] [B]       Position within one-revolution       0       0       0         [8] [B]       Position within one-revolution       0       0       0         [8] [C]       ABS counter       0       0       0       0         [8] [D]       ABS counter       0       0       0       0         [8] [D]       Load to motor encoder ABS counter       0       0       0         [8] [E]       Bus voltage       0       0       0       0         [9] [0]       Load-side cumulative feedback pulses       0       0       0       0         [9] [1]       Load-side encoder information 1       0       0       0       0       0         [9] [2]       Load-side encoder information 2       0       0       0       0       0         [9] [7]       Servo motor-side cumulative feedback       0       0       0       0       0         [9] [8]       Electrical angle       0       0       0       0       0       0         [9] [7]       Servo motor-side/load-side position       0       0       0       0       0       0       0 <td>-</td> <td>[0] [9]</td> <td></td> <td></td> <td><math>\overline{<b>0</b>}</math></td> <td><math>\overline{<b>0</b>}</math></td> <td><math>\overline{<b>0</b>}</math></td> <td></td>                                                                                                    | -       | [0] [9]  |                                |                                                           | $\overline{0}$    | $\overline{0}$ | $\overline{0}$        |        |  |  |
| [8] [B]       Position within one-revolution       O       O         [8] [C]       Servo motor encoder position within one-revolution       O       O         [8] [C]       ABS counter       O       O         [8] [D]       ABS counter       O       O         [8] [D]       Load to motor encoder ABS counter       O       O         [8] [P]       Load to motor inertia ratio       O       O         [8] [F]       Load to motor inertia ratio       O       O         [9] [0]       Load-side cumulative feedback pulses       O       O         [9] [1]       Load-side encoder information 1       O       O         [9] [2]       Load-side encoder information 2       O       O         [9] [7]       Servo motor-side cumulative feedback       O       O         [9] [7]       Servo motor-side cumulative feedback       O       O         [9] [8]       Electrical angle       O       O         [9] [7]       Servo motor-side/load-side speed deviation       O       O         [9] [7]       Servo motor-side/load-side speed deviation       O       O         [9] [7]       Servo motor-side/load-side speed deviation       O       O         [9] [7]       Servo motor-side/lo                                                                                                    |         | [0] [A]  |                                | Instantaneous torque                                      |                   | 0              | $\cup$                |        |  |  |
| [6] [5]       Position within one-revolution       0       0       0         Servo motor encoder position within one-revolution       Nervo motor encoder ABS counter       0       0       0         [8] [D]       ABS counter       0       0       0       0       0         [8] [D]       Load to motor inertia ratio       0       0       0       0         [8] [F]       Load to motor inertia ratio       0       0       0       0         [8] [F]       Load-side cumulative feedback pulses       0       0       0       0         [9] [0]       Load-side encoder information 1       0       0       0       0       0         [9] [1]       Load-side encoder information 2       0       0       0       0       0         [9] [2]       Load-side encoder information 2       0       0       0       0       0         [9] [7]       Servo motor-side cumulative feedback       0       0       0       0       0         [9] [8]       Electrical angle       0       0       0       0       0       0       0         [9] [7]       Servo motor-side/load-side speed deviation       0       0       0       0       0       0                                                                                                    | -       |          |                                | Position within one revolution                            |                   |                |                       |        |  |  |
| Servo intion       Servo into encoder position within one-revolution         [8] [C]       ABS counter       O         [8] [D]       Load to motor inertia ratio       O         [8] [E]       Load to motor inertia ratio       O         [8] [F]       Load-side cumulative feedback pulses       O         [9] [0]       Load-side encoder information 1       O         [9] [2]       Load-side encoder information 2       O         [9] [6]       Temperature of servo motor thermistor       O         [9] [7]       Servo motor-side/load-side speed deviation       O         [9] [8]       Electrical angle       O       O         [9] [7]       Servo motor-side/load-side speed deviation       O       O         [9] [7]       Servo motor-side/load-side speed deviation       O       O         [9] [7]       Servo motor-side/load-side speed deviation       O       O         [9] [7]       Servo motor-side/load-side speed deviation       O       O         [9] [7]       Servo motor-side/load-side speed deviation       O       O         [9] [7]       Servo motor-side/load-side speed deviation       O       O         [9] [7]       Servo motor-side/load-side speed deviation       O       O         [8] [11]                                                                                                    |         | [0] [D]  |                                | Sorve meter anequer position within and                   | 0                 | 0              | 0                     |        |  |  |
| [8] [C]       ABS counter       O       O         [8] [D]       ABS counter       O       O         [8] [D]       Load to motor encoder ABS counter       O       O         [8] [D]       Load to motor inertia ratio       O       O         [8] [F]       Load-side cumulative feedback pulses       O       O         [9] [0]       Load-side cumulative feedback pulses       O       O         [9] [1]       Load-side encoder information 1       O       O         [9] [2]       Load-side encoder information 2       O       O         [9] [6]       Temperature of servo motor thermistor       O       O         [9] [7]       Servo motor-side cumulative feedback       O       O         [9] [8]       Electrical angle       O       O         [9] [7]       Servo motor-side/load-side speed deviation       O       O         [9] [7]       Servo motor-side/load-side speed deviation       O       O         [9] [7]       Servo motor-side/load-side speed deviation       O       O         [9] [8]       Electrical angle       O       O       O         [9] [7]       Servo motor-side/load-side speed deviation       O       O         [9] [7]       Servo motor-si                                                                                                    |         |          |                                | revolution                                                |                   |                |                       |        |  |  |
| [8] [C]       ABS counter       O       O         Servo motor encoder ABS counter       Virtual ABS counter       O       O         [8] [D]       Load to motor inertia ratio       O       O         [8] [F]       Load-side cumulative feedback pulses       O       O         [9] [0]       Load-side encoder information 1       O       O         [9] [1]       Load-side encoder information 2       O       O         [9] [2]       Load-side encoder information 2       O       O         [9] [6]       Temperature of servo motor thermistor       O       O         [9] [7]       Servo motor-side cumulative feedback       O       O         [9] [8]       Electrical angle       O       O         [9] [7]       Servo motor-side/load-side position       O       O         [9] [7]       Servo motor-side/load-side speed deviation       O       O         [9] [7]       Servo motor-side/load-side speed deviation       O       O         [9] [7]       Servo motor-side/load-side speed deviation       O       O         [9] [7]       Servo motor-side/load-side speed deviation       O       O         [9] [7]       Servo motor-side/load-side speed deviation       O       O <td< td=""><td>-</td><td>101 101</td><td>-</td><td>Virtual position within one-revolution</td><td>_</td><td>_</td><td>_</td><td></td></td<>                                                                                                    | -       | 101 101  | -                              | Virtual position within one-revolution                    | _                 | _              | _                     |        |  |  |
| Servo motor encoder ABS counter         [8] [D]         [8] [E]         [8] [F]         [9] [0]         [9] [0]         [9] [1]         Load-side cumulative feedback pulses         [9] [1]         Load-side droop pulses         [9] [1]         Load-side encoder information 1         [9] [2]         [9] [6]         [9] [6]         [9] [7]         [9] [8]         [9] [8]         [9] [8]         [9] [7]         Servo motor-side cumulative feedback         [9] [8]         [9] [7]         Servo motor-side cumulative feedback         [9] [8]         [9] [7]         Servo motor-side cumulative feedback         [9] [8]         [9] [7]         Servo motor-side cumulative feedback         [9] [8]         [9] [7]         Servo motor-side/load-side position         deviation         Servo motor-side/load-side speed deviation         [9] [7]         [4] [0]         [A] [1]         Oscillation detection frequency                                                                                                    |         | [8] [C]  |                                | ABS counter                                               | 0                 | 0              | 0                     |        |  |  |
| [8] [D]       Load to motor inertia ratio       O       O         [8] [F]       Load-side cumulative feedback pulses       O       O         [9] [0]       Load-side droop pulses       O       O         [9] [1]       Load-side encoder information 1       O       O         [9] [2]       Load-side encoder information 2       O       O         [9] [6]       Temperature of servo motor thermistor       O       O         [9] [7]       Servo motor-side cumulative feedback       O       O         [9] [8]       Electrical angle       O       O         [9] [7]       Servo motor-side/load-side position       O       O         [9] [8]       Electrical angle       O       O         [9] [7]       Servo motor-side/load-side position       O       O         [9] [7]       Servo motor-side/load-side speed deviation       O       O         [9] [7]       Servo motor-side/load-side speed deviation       O       O         [9] [7]       Servo motor-side/load-side speed deviation       O       O         [9] [7]       Servo motor-side/load-side speed deviation       O       O         [4] [0]       Internal temperature of encoder       O       O         [A] [1] <td< td=""><td></td><td></td><td></td><td>Servo motor encoder ABS counter</td><td></td><td></td><td></td><td></td></td<>                                                                                                    |         |          |                                | Servo motor encoder ABS counter                           |                   |                |                       |        |  |  |
| [8] [D]       Load to motor inertia ratio       O       O       O         [8] [E]       Bus voltage       O       O       O         [9] [0]       Load-side cumulative feedback pulses       O       O       O         [9] [0]       Load-side droop pulses       O       O       O         [9] [1]       Load-side encoder information 1       O       O       O         [9] [2]       Load-side encoder information 2       O       O       O         [9] [6]       Temperature of servo motor thermistor       O       O       O         [9] [7]       Servo motor-side cumulative feedback       O       O       O         [9] [8]       Electrical angle       O       O       O         [9] [7]       Servo motor-side/load-side position       O       O       O         [9] [8]       Electrical angle       O       O       O         [9] [F]       Servo motor-side/load-side speed deviation       O       O       O         [A] [0]       Internal temperature of encoder       O       O       O         [A] [1]       Oscillation detection frequency       O       O       O                                                                                                    | -       | (0) (D)  | -                              | Virtual ABS counter                                       | -                 | _              | -                     |        |  |  |
| [8] [E]       Bus voltage       O       O       O         [8] [F]       Load-side cumulative feedback pulses       O       O       O         [9] [0]       Load-side droop pulses       O       O       O       O         [9] [1]       Load-side encoder information 1       O       O       O       O         [9] [2]       Load-side encoder information 2       O       O       O       O         [9] [6]       Temperature of servo motor thermistor       O       O       O         [9] [7]       Servo motor-side cumulative feedback       O       O       O         [9] [8]       Electrical angle       O       O       O         [9] [F]       Servo motor-side/load-side position       O       O       O         [9] [F]       Servo motor-side/load-side speed deviation       O       O       O         [A] [0]       Internal temperature of encoder       O       O       O         [A] [1]       Oscillation detection frequency       O       O       O                                                                                                    | -       | [8] [D]  | -                              | Load to motor inertia ratio                               | 0                 | 0              | 0                     |        |  |  |
| [8] [F]       Load-side cumulative feedback pulses       0       0         [9] [0]       Load-side droop pulses       0       0         [9] [1]       Load-side encoder information 1       0       0         [9] [2]       Load-side encoder information 2       0       0         [9] [6]       Load-side encoder information 2       0       0         [9] [6]       Temperature of servo motor thermistor       0       0         [9] [7]       Servo motor-side cumulative feedback       0       0         [9] [8]       Electrical angle       0       0         [9] [7]       Servo motor-side/load-side position       0       0         [9] [8]       Electrical angle       0       0       0         [9] [7]       Servo motor-side/load-side position       0       0       0         [9] [8]       Electrical angle       0       0       0       0         [9] [7]       Servo motor-side/load-side speed deviation       0       0       0         [9] [7]       Servo motor-side/load-side speed deviation       0       0       0         [9] [7]       Servo motor-side/load-side speed deviation       0       0       0         [9] [7]       Sertling time                                                                                                    | -       | [8] [E]  | -                              | Bus voltage                                               | 0                 | 0              | 0                     |        |  |  |
| [9] [0]       Load-side droop pulses       O       O       O         [9] [1]       Load-side encoder information 1       O       O       O         [9] [2]       Load-side encoder information 2       O       O       O         [9] [6]       Load-side encoder information 2       O       O       O         [9] [6]       Temperature of servo motor thermistor       O       O       O         [9] [7]       Servo motor-side cumulative feedback       O       O       O         [9] [8]       Electrical angle       O       O       O         [9] [7]       Servo motor-side/load-side position       O       O       O         [9] [8]       Electrical angle       O       O       O         [9] [7]       Servo motor-side/load-side speed deviation       O       O       O         [9] [7]       Servo motor-side/load-side speed deviation       O       O       O         [9] [7]       Servo motor-side/load-side speed deviation       O       O       O         [9] [7]       Settling time       O       O       O       O         [9] [7]       Settling time       O       O       O       O                                                                                                    | -       | [8] [F]  | -                              | Load-side cumulative feedback pulses                      | 0                 | 0              | 0                     |        |  |  |
| [9] [1]       Load-side encoder information 1       O       O         [9] [2]       Load-side encoder information 2       O       O         [9] [6]       Load-side encoder information 2       O       O         [9] [6]       Temperature of servo motor thermistor       O       O         [9] [7]       Servo motor-side cumulative feedback       O       O         [9] [8]       Electrical angle       O       O         [9] [F]       Servo motor-side/load-side position       O       O         [9] [F]       Servo motor-side/load-side speed deviation       O       O         [4] [0]       Internal temperature of encoder       O       O         [A] [2]       Oscillation detection frequency       O       O                                                                                                    | -       | [9] [0]  | -                              | Load-side droop pulses                                    | 0                 | 0              | 0                     |        |  |  |
| [9] [2]       Load-side encoder information 2       0       0         [9] [6]       Temperature of servo motor thermistor       0       0         [9] [7]       Servo motor-side cumulative feedback       0       0         [9] [8]       Electrical angle       0       0         [9] [F]       Servo motor-side/load-side position deviation       0       0         [9] [F]       Servo motor-side/load-side speed deviation       0       0         [A] [0]       Internal temperature of encoder       0       0         [A] [2]       Oscillation detection frequency       0       0                                                                                                    |         | [9] [1]  |                                | Load-side encoder information 1                           | 0                 | 0              | 0                     |        |  |  |
| [9] [2]       Load-side encoder information 2       0       0         [9] [6]       Temperature of servo motor thermistor       0       0         [9] [7]       Servo motor-side cumulative feedback       0       0         [9] [8]       Electrical angle       0       0         [9] [F]       Servo motor-side/load-side position       0       0         [9] [F]       Servo motor-side/load-side speed deviation       0       0         [A] [0]       Internal temperature of encoder       0       0         [A] [1]       Settling time       0       0                                                                                                    | -       |          | -                              | Z-phase counter                                           | _                 |                |                       |        |  |  |
| [9] [6]       Temperature of servo motor thermistor       O       O         [9] [7]       Servo motor-side cumulative feedback<br>pulses (before gear)       O       O         [9] [8]       Electrical angle       O       O         [9] [F]       Servo motor-side/load-side position<br>deviation       O       O         [9] [F]       Servo motor-side/load-side speed deviation       O       O         [A] [0]       Internal temperature of encoder       O       O         [A] [1]       Settling time       O       O         [A] [2]       Oscillation detection frequency       O       O                                                                                                    |         | [9] [2]  | -                              | Load-side encoder information 2                           | 0                 | 0              | 0                     |        |  |  |
| [9] [7]       Servo motor-side cumulative feedback pulses (before gear)       0       0         [9] [8]       Electrical angle       0       0       0         [9] [8]       Servo motor-side/load-side position deviation       0       0       0         [9] [F]       Servo motor-side/load-side speed deviation       0       0       0         [A] [0]       Internal temperature of encoder       0       0       0         [A] [1]       Settling time       0       0       0                                                                                                    |         | [9] [6]  |                                | Temperature of servo motor thermistor                     | 0                 | 0              | 0                     |        |  |  |
| [9] [8]       Electrical angle       O       O         [9] [E]       Servo motor-side/load-side position deviation       O       O         [9] [F]       Servo motor-side/load-side speed deviation       O       O         [A] [0]       Internal temperature of encoder       O       O         [A] [1]       Settling time       O       O         [A] [2]       Oscillation detection frequency       O       O                                                                                                    |         | [9] [7]  |                                | Servo motor-side cumulative feedback pulses (before gear) | 0                 | 0              | 0                     |        |  |  |
| [9] [E]       Servo motor-side/load-side position deviation       0       0         [9] [F]       Servo motor-side/load-side speed deviation       0       0         [A] [0]       Internal temperature of encoder       0       0         [A] [1]       Settling time       0       0         [A] [2]       Oscillation detection frequency       0       0                                                                                                    |         | [9] [8]  |                                | Electrical angle                                          | 0                 | 0              | 0                     |        |  |  |
| [9] [F]Servo motor-side/load-side speed deviation000[A] [0]Internal temperature of encoder000[A] [1]Settling time000[A] [2]Oscillation detection frequency000                                                                                                    |         | [9] [E]  | Ser<br>dev                     | Servo motor-side/load-side position deviation             | 0                 | 0              | 0                     |        |  |  |
| [A] [0]       Internal temperature of encoder       0       0         [A] [1]       Settling time       0       0         [A] [2]       Oscillation detection frequency       0       0                                                                                                    | †       | [9] [F]  | 1                              | Servo motor-side/load-side speed deviation                | 0                 | 0              | 0                     |        |  |  |
| [A] [1]     Settling time     0     0       [A] [2]     Oscillation detection frequency     0     0                                                                                                    |         | [A] [0]  | 1                              | Internal temperature of encoder                           | 0                 | $\overline{0}$ | $\overline{0}$        |        |  |  |
| [A] [2] Oscillation detection frequency                                                                                                    |         | [A] [1]  | 1                              | Settling time                                             | $\overline{\cap}$ | <u> </u>       | 0                     |        |  |  |
|                                                                                                    |         | [A] [2]  | 1                              | Oscillation detection frequency                           | õ                 | õ              | 0                     |        |  |  |

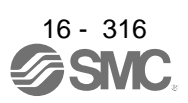

| Command | Data No. | Description                   | Status display                    | CP u O | ontr<br>node<br>ሪ | ol<br>e<br>SA | Frame<br>length |
|---------|----------|-------------------------------|-----------------------------------|--------|-------------------|---------------|-----------------|
| [0] [1] | [A] [3]  | Status display data value and | Number of tough drive operations  | 0      | 0                 | $\circ$       | 12              |
| 1-11-1  | [A] [8]  | processing information        | Unit power consumption            | 0      | 0                 | 0             |                 |
|         | [A] [9]  |                               | Unit total power consumption      | Ō      | Ō                 | Ō             |                 |
|         | [A] [A]  |                               | Current position                  | Ο      | Ο                 |               |                 |
|         | [A] [B]  |                               | Command position                  | 0      | 0                 | $\nearrow$    |                 |
|         | [A] [C]  |                               | Command remaining distance        | 0      | 0                 | 0             |                 |
|         | [A] [D]  |                               | Point table No./Program No./      | Ο      | О                 | 0             |                 |
|         |          |                               | Station position No.              |        |                   |               |                 |
|         | [A] [E]  |                               | Step No.                          | $\geq$ | Ο                 |               |                 |
|         | [A] [F]  |                               | Analog override voltage           | 0      | Ο                 | 0             |                 |
|         | [B] [0]  |                               | Override level                    | 0      | 0                 | 0             |                 |
|         | [B] [3]  |                               | Cam axis one cycle current value  | 0      | Ο                 | $\searrow$    |                 |
|         | [B] [4]  |                               | Cam standard position             | 0      | Ο                 | $\searrow$    |                 |
|         | [B] [5]  |                               | Cam axis feed current value       | 0      | 0                 |               |                 |
|         | [B] [6]  |                               | Cam No. in execution              | 0      | Ο                 | $\searrow$    |                 |
|         | [B] [7]  |                               | Cam stroke amount in execution    | 0      | Ο                 | $\geq$        |                 |
|         | [B] [8]  |                               | Main axis current value           | 0      | 0                 | $\geq$        |                 |
|         | [B] [9]  |                               | Main axis one cycle current value | 0      | 0                 |               |                 |

#### (2) Parameter (command [0] [4], [1] [5], [1] [6], [1] [7], [0] [8], and [0] [9])

| Command | Data No.           | Description                                                                                                    | CP _ O | ontro<br>node<br>ご | PS <sup>w</sup> o | Frame<br>length |
|---------|--------------------|----------------------------------------------------------------------------------------------------|--------|--------------------|-------------------|-----------------|
| [0] [4] | [0] [1]            | Reading parameter group<br>0000: Basic setting parameters ([Pr. PA])<br>0001: Gain/filter parameters ([Pr. PB])<br>0002: Extension setting parameters ([Pr. PC])<br>0003: I/O setting parameters ([Pr. PD])<br>0004: Extension setting 2 parameters ([Pr. PE])<br>0005: Extension setting 3 parameters ([Pr. PF])<br>0009: Option setting parameters ([Pr. Po])<br>0008: Linear servo motor/DD motor setting parameters ([Pr. PL])<br>0006: Positioning control parameters ([Pr. PT])<br>Reads the parameter group specified with the command [8] [5] + data No. [0]<br>[0]. Before reading the current values, therefore, always specify the parameter<br>group with the command [8] [5] + data No. [0] [0]. | 0      | 0                  | 0                 | 4               |
| [1] [5] | [0] [1] to [F] [F] | Current value of each parameter<br>Reads the current values of the parameters in the parameter group specified<br>with the command [8] [5] + data No. [0] [0]. Before reading the current values,<br>therefore, always specify the parameter group with the command [8] [5] + data<br>No. [0] [0].<br>The decimal equivalent of the data No. (hexadecimal) value corresponds to the<br>parameter No.                                                                                                    | 0      | 0                  | 0                 | 12              |
| [1] [6] | [0] [1] to [F] [F] | Upper limit value of each parameter setting range<br>Reads the permissible upper limit values of the parameters in the parameter<br>group specified with the command [8] [5] + data No. [0] [0]. Before reading the<br>upper limit values, therefore, always specify the parameter group with the<br>command [8] [5] + data No. [0] [0].<br>The decimal equivalent of the data No. (hexadecimal) value corresponds to the<br>parameter No.                                                                                                    | 0      | 0                  | 0                 |                 |

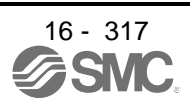

| Command | Data No.           | Description                                                                                                    | CP O | ontro<br>boon<br>C | PS <sup>e</sup> lo | Frame<br>length |
|---------|--------------------|----------------------------------------------------------------------------------------------------|------|--------------------|--------------------|-----------------|
| [1] [7] | [0] [1] to [F] [F] | Lower limit value of each parameter setting range<br>Reads the permissible lower limit values of the parameters in the parameter<br>group specified with the command [8] [5] + data No. [0] [0]. Before reading the<br>lower limit values, therefore, always specify the parameter group with the<br>command [8] [5] + data No. [0] [0].<br>The decimal equivalent of the data No. (hexadecimal) value corresponds to the<br>parameter No. | 0    | 0                  | 0                  | 12              |
| [0] [8] | [0] [1] to [F] [F] | Each parameter symbol<br>Reads the symbols of the parameters in the parameter group specified with the<br>command [8] [5] + data No. [0] [0]. Before reading the symbols, therefore,<br>always specify the parameter group with the command [8] [5] + data No. [0] [0].<br>The decimal equivalent of the data No. (hexadecimal) value corresponds to the<br>parameter No.                                                                  | 0    | 0                  | 0                  |                 |
| [0] [9] | [0] [1] to [F] [F] | Writing enable/disable of parameters<br>Reads writing enable/disable of the parameters in the parameter group<br>specified with the command [8] [5] + data No. [0] [0]. Before reading writing<br>enable/disable, therefore, always specify the parameter group with the<br>command [8] [5] + data No. [0] [0].<br>0000: Writing enabled<br>0001: Writing disabled                                                                         | 0    | 0                  | 0                  | 4               |

#### (3) External I/O signals (command [1] [2])

| Command | Data No.           | Description                                       | CP <sup>n</sup> O | ontro<br>node<br>CL | ol<br>e Sd | Frame<br>length |
|---------|--------------------|---------------------------------------------------|-------------------|---------------------|------------|-----------------|
| [1] [2] | [0] [0] to [0] [2] | Input device status                               | 0                 | 0                   | 0          | 8               |
|         | [4] [0]            | External input pin status                         | 0                 | 0                   | 0          |                 |
|         | [6] [0] to [6] [2] | Status of input device turned on by communication | 0                 | 0                   | 0          |                 |
|         | [8] [0] to [8] [3] | Output device status                              | 0                 | 0                   | 0          |                 |
|         | [C] [0]            | External output pin status                        | 0                 | 0                   | 0          |                 |

#### (4) Current position latch display (command [1] [A])

| Command | Data No. | Description                                                                  |   | ontro<br>node<br>つ | PS <sup>°</sup> o | Frame<br>length |
|---------|----------|------------------------------------------------------------------------------|---|--------------------|-------------------|-----------------|
| [1] [A] | [0] [0]  | MSD (Mark detection) rising latch data (data part)                           | 0 | О                  | Ϊ                 | 8               |
|         | [0] [1]  | MSD (Mark detection) falling latch data (data part)                          | 0 | О                  |                   |                 |
|         | [0] [2]  | MSD (Mark detection) rising latch data (data part + additional information)  | 0 | 0                  | $\overline{\ }$   | 12 or less      |
|         | [0] [3]  | MSD (Mark detection) falling latch data (data part + additional information) | 0 | О                  | $\smallsetminus$  |                 |

#### (5) Alarm history (command [3] [3])

|         |          |                                        |                           | Co  | ntro             | ol      |                 |
|---------|----------|----------------------------------------|---------------------------|-----|------------------|---------|-----------------|
| Command | Data No. | Description                            | Alarm occurrence sequence | CP/ | ode<br>C         | PS<br>Š | Frame<br>length |
| [0] [0] | [4] [0]  | Alexan Nie, is eleves history.         | Most recent clare         |     | ~                | 0       | 4               |
| [၁] [၁] |          | Alarm No. In alarm history             |                           |     | $\frac{1}{2}$    | 0       | 4               |
|         | [1][1]   | 4                                      | First alarm in past       |     | $\frac{1}{2}$    | 0       |                 |
| -       | [1][2]   | -                                      | Second alarm in past      |     | $\frac{1}{2}$    | 0       |                 |
|         | [1] [3]  | 4                                      | I hird alarm in past      |     | $\sum_{i=1}^{n}$ | 0       |                 |
|         | [1] [4]  | 4                                      | Fourth alarm in past      |     | $\frac{1}{2}$    | 0       |                 |
|         | [1] [5]  | 4                                      | Fifth alarm in past       | 00  | $\sum_{n}$       | 0       |                 |
|         | [1] [6]  | 4                                      | Sixth alarm in past       | 00  | $\sum_{n}$       | 0       |                 |
|         | [1][7]   | -                                      | Seventh alarm in past     | 00  | C                | 0       |                 |
|         | [1] [8]  | -                                      | Eighth alarm in past      | 00  | С                | 0       |                 |
| -       | [1] [9]  | -                                      | Ninth alarm in past       | 00  | С                | 0       |                 |
|         | [1] [A]  | -                                      | Tenth alarm in past       | 00  | С                | 0       |                 |
|         | [1] [B]  | -                                      | Eleventh alarm in past    | 00  | С                | 0       |                 |
|         | [1] [C]  |                                        | Twelfth alarm in past     | 0 ( | С                | 0       |                 |
|         | [1] [D]  |                                        | Thirteenth alarm in past  | 0 ( | С                | 0       |                 |
| -       | [1] [E]  |                                        | Fourteenth alarm in past  | 0 ( | С                | 0       |                 |
|         | [1] [F]  |                                        | Fifteenth alarm in past   | 0 ( | С                | 0       |                 |
|         | [2] [0]  | Alarm occurrence time in alarm history | Most recent alarm         | 0 ( | С                | 0       | 8               |
|         | [2] [1]  |                                        | First alarm in past       | 0 ( | С                | 0       |                 |
|         | [2] [2]  |                                        | Second alarm in past      | 0 ( | С                | 0       |                 |
|         | [2] [3]  |                                        | Third alarm in past       | 0 ( | С                | 0       |                 |
|         | [2] [4]  |                                        | Fourth alarm in past      | 0 ( | С                | 0       |                 |
|         | [2] [5]  |                                        | Fifth alarm in past       | 00  | С                | 0       |                 |
|         | [2] [6]  |                                        | Sixth alarm in past       | 00  | С                | 0       |                 |
|         | [2] [7]  |                                        | Seventh alarm in past     | 00  | С                | 0       |                 |
|         | [2] [8]  |                                        | Eighth alarm in past      | 00  | С                | 0       |                 |
|         | [2] [9]  |                                        | Ninth alarm in past       | 00  | С                | 0       |                 |
|         | [2] [A]  |                                        | Tenth alarm in past       | 00  | С                | 0       |                 |
|         | [2] [B]  |                                        | Eleventh alarm in past    | 00  | С                | 0       |                 |
|         | [2] [C]  |                                        | Twelfth alarm in past     | 00  | С                | 0       |                 |
|         | [2] [D]  |                                        | Thirteenth alarm in past  | 00  | С                | 0       |                 |
|         | [2] [E]  | ]                                      | Fourteenth alarm in past  | 00  | С                | 0       |                 |
|         | [2] [F]  | 1                                      | Fifteenth alarm in past   | 00  | С                | 0       |                 |

#### (6) Current alarm (command [0] [2])

| Command | Data No. | Description       | CP u | ontro<br>node<br>C | b a Sd | Frame<br>length |
|---------|----------|-------------------|------|--------------------|--------|-----------------|
| [0] [2] | [0] [0]  | Current alarm No. | 0    | 0                  | 0      | 4               |

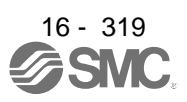

| (7) Stat | us display a | t alarm | occurrence | (command | [3] [5]) |
|----------|--------------|---------|------------|----------|----------|
|----------|--------------|---------|------------|----------|----------|

| Command | Data No. | ta No. Description             | Status display                                                                           | Control<br>mode |                   |                                                | Frame  |  |
|---------|----------|--------------------------------|------------------------------------------------------------------------------------------|-----------------|-------------------|------------------------------------------------|--------|--|
|         |          |                                |                                                                                          | 0               | 0                 | ш                                              | length |  |
| [3] [5] | [0] [0]  | Status display symbol and unit | Cumulative feedback pulses<br>Servo motor-side cumulative feedback                       | 0               | 0                 | 0                                              | 16     |  |
|         | [0] [1]  | -                              | Servo motor speed                                                                        | $\cap$          | $\cap$            | $\cap$                                         |        |  |
| -       | [0] [2]  |                                | Droop pulses                                                                             | $\circ$         | 0 0               | 0                                              |        |  |
| -       | [0] [3]  |                                | Cumulative command pulses                                                                | $\overline{\ }$ | $\overline{}$     | $\stackrel{\scriptstyle \smile}{\scriptstyle}$ | 1      |  |
| -       | [0] [4]  |                                | Command pulse frequency                                                                  | $\overline{\}$  | $\langle \rangle$ | $\overline{\ }$                                |        |  |
| _       | [0] [5]  |                                | Analog speed command voltage                                                             | $\setminus$     | $\overline{}$     |                                                |        |  |
|         |          |                                | Analog speed limit voltage                                                               | $\backslash$    | $\backslash$      | $\backslash$                                   |        |  |
| -       | [0] [6]  |                                | Analog torque limit voltage                                                              | $\setminus$     |                   |                                                |        |  |
|         |          |                                | Analog torque command voltage                                                            | $\setminus$     | $\setminus$       | $\backslash$                                   | 1      |  |
|         | [0] [7]  |                                | Regenerative load ratio                                                                  | 0               | О                 | 0                                              |        |  |
|         | [0] [8]  |                                | Effective load ratio                                                                     | 0               | О                 | 0                                              |        |  |
|         | [0] [9]  |                                | Peak load ratio                                                                          | 0               | О                 | 0                                              |        |  |
|         | [0] [A]  |                                | Instantaneous torque<br>Instantaneous thrust                                             | 0               | 0                 | 0                                              |        |  |
|         | [0] [B]  |                                | Position within one-revolution<br>Servo motor encoder position within one-<br>revolution | 0               | 0                 | 0                                              |        |  |
| -       | [0] [0]  | -                              | Virtual position within one-revolution                                                   |                 | 0                 | _                                              | 1      |  |
|         | [0] [C]  |                                | ABS counter<br>Servo motor encoder ABS counter<br>Virtual ABS counter                    | 0               | 0                 | 0                                              |        |  |
| -       | [0] [D]  |                                | Load to motor inertia ratio                                                              | $\cap$          | 0                 | $\cap$                                         | 1      |  |
|         | [-][-]   |                                | Load to motor mass ratio                                                                 |                 | 0                 | 0                                              |        |  |
| -       | [0] [E]  |                                | Bus voltage                                                                              | 0               | 0                 | 0                                              |        |  |
| -       | [0] [F]  |                                | Load-side cumulative feedback pulses                                                     | Ō               | Ō                 | Ō                                              |        |  |
|         | [1] [0]  |                                | Load-side droop pulses                                                                   | Ō               | Ō                 | Ō                                              |        |  |
|         | [1] [1]  |                                | Load-side encoder information 1<br>Z-phase counter                                       | 0               | 0                 | 0                                              |        |  |
|         | [1] [2]  | ]                              | Load-side encoder information 2                                                          | 0               | Ο                 | 0                                              |        |  |
|         | [1] [6]  | ]                              | Temperature of servo motor thermistor                                                    | 0               | Ο                 | 0                                              |        |  |
|         | [1] [7]  |                                | Servo motor-side cumulative feedback pulses (before gear)                                | 0               | 0                 | 0                                              |        |  |
|         | [1] [8]  |                                | Electrical angle                                                                         | 0               | 0                 | 0                                              |        |  |
|         | [1] [E]  |                                | Servo motor-side/load-side position deviation                                            | 0               | 0                 | 0                                              |        |  |
| l [     | [1] [F]  | ]                              | Servo motor-side/load-side speed deviation                                               | 0               | 0                 | 0                                              |        |  |
|         | [2] [0]  |                                | Internal temperature of encoder                                                          | 0               | 0                 | 0                                              |        |  |
|         | [2] [1]  | ]                              | Settling time                                                                            | 0               | 0                 | 0                                              |        |  |
|         | [2] [2]  | ]                              | Oscillation detection frequency                                                          | 0               | 0                 | 0                                              |        |  |
|         | [2] [3]  |                                | Number of tough drive operations                                                         | 0               | 0                 | 0                                              |        |  |
|         | [2] [8]  |                                | Unit power consumption                                                                   | 0               | 0                 | 0                                              |        |  |
|         | [2] [9]  |                                | Unit total power consumption                                                             | 0               | 0                 | 0                                              |        |  |
|         | [2] [A]  |                                | Current position                                                                         | 0               | 0                 | $\geq$                                         |        |  |
|         | [2] [B]  |                                | Command position                                                                         | 0               | 0                 |                                                |        |  |
|         | [2] [C]  |                                | Command remaining distance                                                               | 0               | 0                 | 0                                              |        |  |
|         | [2] [D]  |                                | Point table No./Program No./<br>Station position No.                                     | 0               | 0                 | 0                                              |        |  |

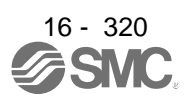

|         |          |                                |                                                           | C<br>r            | ontr             | ol<br>Ə                 |                 |
|---------|----------|--------------------------------|-----------------------------------------------------------|-------------------|------------------|-------------------------|-----------------|
| Command | Data No. | Description                    | Status display                                            | СР                | CL               | PS                      | Frame<br>length |
| [3] [5] | [2] [F]  | Status display symbol and unit | Step No.                                                  |                   | $\circ$          |                         | 16              |
| [0][0]  | [2] [F]  |                                | Analog override voltage                                   | $\overline{\cap}$ | 0                |                         |                 |
| -       | [3] [0]  |                                | Override level                                            | $\overline{0}$    | 0                | 0                       |                 |
|         | [3] [3]  |                                | Cam axis one cycle current value                          | 0                 | 0                | $\overline{\checkmark}$ |                 |
| -       | [3] [4]  |                                | Cam standard position                                     | 0                 | 0                | $\overline{}$           |                 |
| -       | [3] [5]  | -                              | Cam axis feed current value                               | $\overline{0}$    | 0                | $\overline{}$           |                 |
| -       | [3] [6]  | -                              | Cam No in execution                                       | $\overline{0}$    | 0                | $\overline{}$           |                 |
| -       | [3] [7]  | -                              | Cam stroke amount in execution                            | $\overline{0}$    | 0                | $\overline{}$           |                 |
| -       | [3] [8]  | -                              | Main axis current value                                   | $\overline{0}$    | 0                | $\overline{}$           |                 |
| -       | [3] [9]  | -                              | Main axis one cycle current value                         | $\overline{0}$    | 0                | $\overline{}$           |                 |
| -       | [8] [0]  | Status display data value and  | Cumulative feedback pulses                                | $\overline{0}$    | 0                |                         | 12              |
|         | [0][0]   | processing information         | Servo motor-side cumulative feedback                      |                   |                  | U                       |                 |
|         |          |                                | pulses (after gear)                                       |                   |                  |                         |                 |
| Ē       | [8] [1]  |                                | Servo motor speed                                         | 0                 | 0                | 0                       |                 |
| -       | [8] [2]  |                                | Droop pulses                                              | 0                 | 0                | 0                       |                 |
|         | [8] [3]  | -                              | Cumulative command pulses                                 | Ň                 | $\overline{\ }$  | $\overline{}$           |                 |
|         | [8] [4]  | -                              | Command pulse frequency                                   | $\sim$            | $\langle$        | $\overline{}$           |                 |
| -       | [8] [5]  |                                | Analog speed command voltage                              |                   | $\left( \right)$ | $\overline{}$           |                 |
|         | [0][0]   |                                | Analog speed limit voltage                                | $\backslash$      | $\backslash$     | $\setminus$             |                 |
| -       | [8] [6]  |                                | Analog torque limit voltage                               |                   | (                | $\overline{}$           |                 |
|         | [0][0]   |                                | Analog torque command voltage                             | $\backslash$      | $\backslash$     | $\backslash$            |                 |
| -       | [8] [7]  |                                | Regenerative load ratio                                   |                   | $\overline{)}$   | $\cap$                  |                 |
| -       | [8] [8]  |                                | Effective load ratio                                      | $\overline{0}$    | $\circ$          | $\overline{0}$          |                 |
| -       | [8] [9]  | -                              | Peak load ratio                                           | $\overline{0}$    | 0                | 0                       |                 |
| -       | [8] [A]  | -                              | Instantaneous torque                                      | $\overline{0}$    | 0                | 0                       |                 |
|         | [0][, ]  |                                | Instantaneous thrust                                      | Ŭ                 |                  | U                       |                 |
| -       | [8] [B]  |                                | Position within one-revolution                            | 0                 | $\cap$           | $\cap$                  |                 |
|         | [-][-]   |                                | Servo motor encoder position within one-                  |                   |                  | Ŭ                       |                 |
|         |          |                                | revolution                                                |                   |                  |                         |                 |
|         |          |                                | Virtual position within one-revolution                    |                   |                  |                         |                 |
|         | [8] [C]  |                                | ABS counter                                               | 0                 | 0                | 0                       |                 |
|         |          |                                | Servo motor encoder ABS counter                           |                   |                  |                         |                 |
|         |          |                                | Virtual ABS counter                                       |                   |                  |                         |                 |
|         | [8] [D]  |                                | Load to motor inertia ratio                               | 0                 | 0                | 0                       |                 |
|         | [8] [E]  |                                | Bus voltage                                               | 0                 | 0                | 0                       |                 |
|         | [8] [F]  |                                | Load-side cumulative feedback pulses                      | 0                 | 0                | Ο                       |                 |
|         | [9] [0]  |                                | Load-side droop pulses                                    | 0                 | 0                | 0                       |                 |
|         | [9] [1]  |                                | Load-side encoder information 1                           | 0                 | Ο                | 0                       |                 |
|         |          |                                | Z-phase counter                                           |                   |                  |                         |                 |
|         | [9] [2]  |                                | Load-side encoder information 2                           | Ο                 | 0                | Ο                       |                 |
|         | [9] [6]  |                                | Temperature of servo motor thermistor                     | 0                 | 0                | 0                       |                 |
|         | [9] [7]  |                                | Servo motor-side cumulative feedback pulses (before gear) | 0                 | 0                | 0                       |                 |
| [       | [9] [8]  |                                | Electrical angle                                          | 0                 | 0                | 0                       |                 |
|         | [9] [E]  |                                | Servo motor-side/load-side position deviation             | 0                 | 0                | 0                       |                 |
| l [     | [9] [F]  |                                | Servo motor-side/load-side speed deviation                | 0                 | 0                | 0                       |                 |
| [       | [A] [0]  |                                | Internal temperature of encoder                           | 0                 | 0                | 0                       |                 |
|         | [A] [1]  |                                | Settling time                                             | 0                 | 0                | 0                       |                 |

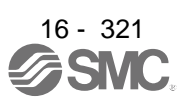

|         |          |                               |                                   | C<br>r | Control<br>mode |                  |                 |
|---------|----------|-------------------------------|-----------------------------------|--------|-----------------|------------------|-----------------|
| Command | Data No. | Description                   | Status display                    | СР     | CL              | PS               | Frame<br>length |
|         |          |                               |                                   |        |                 |                  | 5               |
| [3] [5] | [A] [2]  | Status display data value and | Oscillation detection frequency   | 0      | Ο               | 0                | 12              |
|         | [A] [3]  | processing information        | Number of tough drive operations  | 0      | 0               | 0                |                 |
|         | [A] [8]  |                               | Unit power consumption            | 0      | 0               | 0                |                 |
|         | [A] [9]  |                               | Unit total power consumption      | 0      | 0               | 0                |                 |
|         | [A] [A]  | ]                             | Current position                  | 0      | 0               | $\overline{\ }$  |                 |
|         | [A] [B]  | ]                             | Command position                  | 0      | 0               | $\overline{\ }$  |                 |
|         | [A] [C]  |                               | Command remaining distance        | 0      | 0               | 0                |                 |
|         | [A] [D]  | 1                             | Point table No./Program No./      | 0      | 0               | 0                |                 |
|         |          |                               | Station position No.              |        |                 |                  |                 |
|         | [A] [E]  |                               | Step No.                          |        | 0               |                  |                 |
|         | [A] [F]  |                               | Analog override voltage           | 0      | 0               | 0                |                 |
|         | [B] [0]  |                               | Override level                    | 0      | 0               | 0                |                 |
|         | [B] [3]  | ]                             | Cam axis one cycle current value  | 0      | 0               | $\overline{\ }$  |                 |
|         | [B] [4]  | ]                             | Cam standard position             | 0      | 0               | $\overline{\ }$  |                 |
|         | [B] [5]  |                               | Cam axis feed current value       | 0      | 0               | $\overline{\ }$  |                 |
|         | [B] [6]  | ]                             | Cam No. in execution              | 0      | Ο               | $\smallsetminus$ |                 |
|         | [B] [7]  | ]                             | Cam stroke amount in execution    | 0      | Ο               | $\smallsetminus$ |                 |
|         | [B] [8]  | ]                             | Main axis current value           | 0      | Ο               | $\overline{\ }$  |                 |
|         | [B] [9]  | 1                             | Main axis one cycle current value | 0      | 0               | $\overline{\ }$  |                 |

## (8) Point table setting data (command [4] [0], [4] [5], [5] [0], [5] [4], [5] [8], [6] [0], [6] [4])

| Command | Data No.           | Description                                                                                                    | CP<br>CP | ntro<br>ode<br>כ | PS | Frame<br>length |
|---------|--------------------|----------------------------------------------------------------------------------------------------|----------|------------------|----|-----------------|
| [4] [0] | [0] [0] to [F] [F] | Reading position data of each point table<br>The decimal equivalent of the data No. value (hexadecimal) corresponds to the<br>point table No.              | 0        | $\setminus$      |    | 8               |
| [4] [5] | [0] [0] to [F] [F] | Reading M code of each point table<br>The decimal equivalent of the data No. value (hexadecimal) corresponds to the<br>point table No.                     | 0        | $\setminus$      |    |                 |
| [5] [0] | [0] [0] to [F] [F] | Reading speed data of each point table<br>The decimal equivalent of the data No. value (hexadecimal) corresponds to the<br>point table No.                 | 0 \      | $\setminus$      |    |                 |
| [5] [4] | [0] [0] to [F] [F] | Reading acceleration time constant of each point table<br>The decimal equivalent of the data No. value (hexadecimal) corresponds to the<br>point table No. | 0 \      | $\setminus$      |    |                 |
| [5] [8] | [0] [0] to [F] [F] | Reading deceleration time constant of each point table<br>The decimal equivalent of the data No. value (hexadecimal) corresponds to the<br>point table No. | 0        | $\setminus$      |    |                 |
| [6] [0] | [0] [0] to [F] [F] | Reading dwell of each point table<br>The decimal equivalent of the data No. value (hexadecimal) corresponds to the<br>point table No.                      | 0        | $\setminus$      |    |                 |
| [6] [4] | [0] [0] to [F] [F] | Reading auxiliary function of each point table<br>The decimal equivalent of the data No. value (hexadecimal) corresponds to the<br>point table No.         | 0        | $\setminus$      |    |                 |

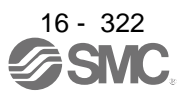

#### (9) Position data unit/Current position latch data (command [6] [C])

| Command | Data No. | Control<br>mode<br>Description 단 건 2                                                                                                   |             | ol<br>e<br>Sd | Frame<br>length |    |
|---------|----------|----------------------------------------------------------------------------------------------------|-------------|---------------|-----------------|----|
| [6] [C] | [0] [0]  | Reading position data unit<br>x 0: mm, 1: inch, 2: pulse, 3: degree<br>x _ 0: Enabled, 1: Disabled                                     | 0           | 0             | 0               | 4  |
|         | [0] [1]  | Reading current position latch data<br>Reads data latched at rising edge of LPS signal using LPOS command in the<br>program operation. | $\setminus$ | 0             | $\setminus$     | 12 |

#### (10) General purpose register (Rx) value (command [6] [D])

| Command | Data No. | Description C                               |                 | ontro<br>bbon<br>CL | b a Sd | Frame<br>length |
|---------|----------|---------------------------------------------|-----------------|---------------------|--------|-----------------|
| [6] [D] | [0] [1]  | Reading general purpose register (R1) value | $\overline{\ }$ | 0                   |        | 8               |
|         | [0] [2]  | Reading general purpose register (R2) value | $\searrow$      | Ο                   | $\geq$ |                 |
|         | [0] [3]  | Reading general purpose register (R3) value | $\geq$          | 0                   | >      |                 |
|         | [0] [4]  | Reading general purpose register (R4) value | $\geq$          | 0                   | >      |                 |

#### (11)General purpose register (Dx) value (command [6] [E])

|         |          |                                             | Control mode    |    |        |                 |  |
|---------|----------|---------------------------------------------|-----------------|----|--------|-----------------|--|
| Command | Data No. | Description                                 | СР              | СL | PS     | Frame<br>length |  |
|         |          |                                             |                 |    |        |                 |  |
| [6] [E] | [0] [1]  | Reading general purpose register (D1) value | $\searrow$      | 0  | $\geq$ | 8               |  |
|         | [0] [2]  | Reading general purpose register (D2) value |                 | 0  | Ζ      |                 |  |
|         | [0] [3]  | Reading general purpose register (D3) value | $\nearrow$      | 0  | Ζ      |                 |  |
|         | [0] [4]  | Reading general purpose register (D4) value | $\overline{\ }$ | 0  |        |                 |  |

#### (12) General purpose register number (command [6] [F])

| Command | Data No. | Description                                  | CP = C | ontro<br>bbon<br>CL | PS a o | Frame<br>length |
|---------|----------|----------------------------------------------|--------|---------------------|--------|-----------------|
| [6] [F] | [0] [0]  | Reading general purpose register (Rx) number | Ϊ      | О                   | Ϊ      | 8               |
|         | [0] [1]  | Reading general purpose register (Dx) number | /      | 0                   | /      |                 |

#### (13)Others (command [0] [0], [0] [2])

| Command | Data No. | Description                                                                                                    | CP/ a O | ontro<br>boon<br>C | BS<br>BS     | Frame<br>length |
|---------|----------|----------------------------------------------------------------------------------------------------|---------|--------------------|--------------|-----------------|
| [0] [0] | [1] [2]  | Reading test operation mode<br>0000: Normal mode (not test operation mode)<br>0001: JOG operation<br>0002: Positioning operation<br>0004: Output signal (DO) forced output<br>0005: Single-step feed operation | 0       | 0                  | ) (No<br>te) | 4               |
|         | [1] [D]  | Reading EEP-ROM stored data type<br>0000: Initial state<br>0001: Point table method<br>0002: Program method                                                                                                    | 0       | 0                  | $\setminus$  |                 |
|         | [1] [E]  | Reading control mode<br>0006: Positioning mode (point table method)<br>0007: Positioning mode (program method)<br>0008: Positioning mode (indexer method)                                                      | 0       | 0                  | 0            |                 |
| [0] [2] | [9] [0]  | Servo motor-side pulse unit absolute position                                                                                                    | 0       | 0                  | 0            | 8               |
|         | [9] [1]  | Command unit absolute position                                                                                                    | 0       | 0                  | 0            |                 |
| 1       | [7] [0]  | Software version                                                                                                    | Ο       | Ο                  | Ο            | 16              |

Note. "0005 (single-step feed operation)" is not available in the indexer method.

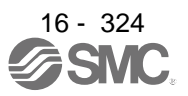

#### 16.27.2 Writing commands

#### (1) Status display (command [8] [1])

| Command | Data No. | Description                  | Setting range | Cor<br>mo | itrol<br>de<br>S | Frame<br>length |
|---------|----------|------------------------------|---------------|-----------|------------------|-----------------|
| [8] [1] | [0] [0]  | Status display data deletion | 1EA5          | 00        | $\mathbf{O}$     | 4               |

#### (2) Parameter (command [9] [4], [8] [5])

|         | Data No.           | Description                                                                                                    |                               | C<br>n | ontr<br>node | ol<br>e | Frame<br>length |
|---------|--------------------|----------------------------------------------------------------------------------------------------|-------------------------------|--------|--------------|---------|-----------------|
| Command |                    | Description                                                                                                    | Setting range                 | СР     | CL           | ЪS      |                 |
| [9] [4] | [0] [1] to [F] [F] | Writing each parameter<br>Writes the values of the parameters in the parameter group<br>specified with the command [8] [5] + data No. [0] [0]. Before<br>writing the values, therefore, always specify the parameter<br>group with the command [8] [5] + data No. [0] [0].<br>The decimal equivalent of the data No. (hexadecimal) value<br>corresponds to the parameter No.                                                                                                    | Depending on<br>the parameter | 0      | 0            | 0       | 12              |
| [8] [5] | [0] [0]            | Parameter group writing<br>0000: Basic setting parameters ([Pr. PA ])<br>0001: Gain/filter parameters ([Pr. PB ])<br>0002: Extension setting parameters ([Pr. PC ])<br>0003: I/O setting parameters ([Pr. PD ])<br>0004: Extension setting 2 parameters ([Pr. PE ])<br>0005: Extension setting 3 parameters ([Pr. PF ])<br>0009: Option setting parameters ([Pr. Po ])<br>0008: Linear servo motor/DD motor setting parameters ([Pr.<br>PL ])<br>000C: Positioning control parameters ([Pr. PT_ ]) | 0000 to 000C                  | 0      | 0            | 0       | 4               |

#### (3) External I/O signals (command [9] [2])

| Command | Data No.           | Description                       | Setting range            | CP 3 O | ontro<br>node<br>C | PS <sup>°</sup> o | Frame<br>length |
|---------|--------------------|-----------------------------------|--------------------------|--------|--------------------|-------------------|-----------------|
| [9] [2] | [6] [0] to [6] [2] | Communication input device signal | Refer to section 10.2.2. | 0      | 0                  | 0                 | 8               |

#### (4) Alarm history (command [8] [2])

| Command | Data No. | Description         | Setting range | CP<br>CP | ontro<br>ode<br>ሪ | PS<br>S | Frame<br>length |
|---------|----------|---------------------|---------------|----------|-------------------|---------|-----------------|
| [8] [2] | [2] [0]  | Alarm history clear | 1EA5          | 0        | 0                 | 0       | 4               |

#### (5) Current alarm (command [8] [2])

| Command | Data No. | Description | Setting range | CP <sub>a O</sub> | ontro<br>ebon<br>CL | b a Sd | Frame<br>length |
|---------|----------|-------------|---------------|-------------------|---------------------|--------|-----------------|
| [8] [2] | [0] [0]  | Alarm clear | 1EA5          | 0                 | 0                   | 0      | 4               |

#### (6) I/O device prohibition (command [9] [0])

| Command | Data No. | Description                                                                                                    | Setting range | C r<br>CD | ontr<br>node<br>긍 | ol<br>e<br>Sd | Frame<br>length |
|---------|----------|----------------------------------------------------------------------------------------------------|---------------|-----------|-------------------|---------------|-----------------|
| [9] [0] | [0] [0]  | Turns off the input device, external analog input signal, and pulse train input, except EM2, LSP and LSN, independently of the external on/off statuses. | 1EA5          | 0         | 0                 | 0             | 4               |
|         | [0] [3]  | Prohibits all output devices (DO).                                                                                                    | 1EA5          | 0         | 0                 | 0             |                 |
|         | [1] [0]  | Cancels the prohibition of the input device, external analog input signal and pulse train input, except EM2, LSP and LSN.                                | 1EA5          | 0         | 0                 | 0             |                 |
|         | [1] [3]  | Cancels the prohibition of the output device.                                                                                                    | 1EA5          | 0         | 0                 | 0             |                 |

#### (7) Operation mode selection (command [8] [B])

| Command | Data No. | Description                                                                                                    | Setting range               | C P T | ontr<br>node<br>그 | b a Sd          | Frame<br>length |
|---------|----------|----------------------------------------------------------------------------------------------------|-----------------------------|-------|-------------------|-----------------|-----------------|
| [8] [B] | [0] [0]  | Selection of test operation mode<br>0000: Test operation mode cancel<br>0001: JOG operation<br>0002: Positioning operation<br>0004: Output signal (DO) forced output<br>0005: Single-step feed operation | 0000 to 0002,<br>0004, 0005 | 0     | 0                 | O<br>(No<br>te) | 4               |

Note. "0005 (single-step feed operation)" is not available in the indexer method.

#### (8) Test operation mode data (command [9] [2], [A] [0])

|         |                    |                                 |                                   | C<br>r | ontr<br>node | ol<br>ə |                 |
|---------|--------------------|---------------------------------|-----------------------------------|--------|--------------|---------|-----------------|
| Command | Data No.           | Description                     | Setting range                     | СР     | CL           | PS      | Frame<br>length |
| [9] [2] | [0] [0] to [0] [2] | Input signal for test operation | (Refer to<br>section<br>14.5.7 .) | 0      | 0            | 0       | 8               |
|         | [A] [0]            | Forced output of signal pin     | (Refer to section 14.5.9.)        | 0      | 0            | 0       |                 |

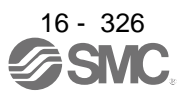

|         |          |                                                                                                    |                        | Control<br>mode |    |    | -               |  |
|---------|----------|----------------------------------------------------------------------------------------------------|------------------------|-----------------|----|----|-----------------|--|
| Command | Data No. | Description                                                                                                    | Setting range          | СР              | CL | PS | Frame<br>length |  |
| [A] [0] | [1] [0]  | Writes the servo motor speed in the test operation mode (JOG operation and positioning operation).                                                                                                    | 0000 to 7FFF           | 0               | 0  | 0  | 4               |  |
|         | [1] [1]  | Writes the acceleration/deceleration time constant in the test operation mode (JOG operation and positioning operation).                                                                                                    | 00000000 to<br>7FFFFFF | 0               | 0  | 0  | 8               |  |
|         | [2] [0]  | Set the travel distance of the test operation mode (positioning operation).                                                                                                    | 00000000 to<br>7FFFFFF | 0               | 0  | 0  |                 |  |
|         | [2] [1]  | Select the positioning direction of the test operation<br>(positioning operation).                                                                                                    | 0000 to 0101           | 0               | 0  | 0  | 4               |  |
|         | [4] [0]  | This is a start command of the test operation (positioning operation).                                                                                                    | 1EA5                   | 0               | 0  | 0  |                 |  |
|         | [4] [1]  | This is used to make a temporary stop during test operation<br>(positioning operation). "□" in the data indicates a blank.<br>STOP: Temporary stop<br>GO□□: Restart for remaining distance<br>CLR□: Remaining distance clear | STOP<br>GO:::<br>CLR:: | 0               | 0  | 0  |                 |  |

## (9) Point table setting data (command [C] [0], [C] [2], [C] [6], [C] [7], [C] [8], [C] [A], [C] [B])

| Command | Data No.           | Description                                                                                                    | Setting range                | IOO<br>Om<br>C<br>D<br>C<br>D | htrol<br>ode<br>것 (2 | l<br>Sd      | Frame<br>length |
|---------|--------------------|----------------------------------------------------------------------------------------------------|------------------------------|-------------------------------|----------------------|--------------|-----------------|
| [C] [0] | [0] [0] to [F] [F] | Writing position data of each point table<br>The decimal equivalent of the data No. value (hexadecimal)<br>corresponds to the point table No.              | -999999 to<br>999999         | 0                             | $\setminus$          |              | 8               |
| [C] [2] | [0] [0] to [F] [F] | Writing M code of each point table<br>The decimal equivalent of the data No. value (hexadecimal)<br>corresponds to the point table No.                     | 0 to 99                      | 0                             | $\setminus$          |              |                 |
| [C] [6] | [0] [0] to [F] [F] | Writing speed data of each point table<br>The decimal equivalent of the data No. value (hexadecimal)<br>corresponds to the point table No.                 | 0 to<br>permissible<br>speed | 0                             | $\setminus$          | $\setminus$  |                 |
| [C] [7] | [0] [0] to [F] [F] | Writing acceleration time constant of each point table<br>The decimal equivalent of the data No. value (hexadecimal)<br>corresponds to the point table No. | 0 to 20000                   | 0                             | $\setminus$          | $\backslash$ |                 |
| [C] [8] | [0] [0] to [F] [F] | Writing deceleration time constant of each point table<br>The decimal equivalent of the data No. value (hexadecimal)<br>corresponds to the point table No. | 0 to 20000                   | 0                             | $\setminus$          |              |                 |
| [C] [A] | [0] [0] to [F] [F] | Writing dwell of each point table<br>The decimal equivalent of the data No. value (hexadecimal)<br>corresponds to the point table No.                      | 0 to 20000                   | 0                             | $\backslash$         |              |                 |
| [C] [B] | [0] [0] to [F] [F] | Writing auxiliary function of each point table<br>The decimal equivalent of the data No. value (hexadecimal)<br>corresponds to the point table No.         | 0 to 3, 8 to 11              | 0                             | $\setminus$          |              |                 |

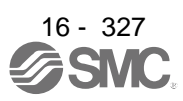
# (10) General purpose register (Rx) value (command [B] [9])

| Command | Data No. | Description                                 | Setting range   | Contro<br>mode<br>CD<br>CD | PS " o | Frame<br>length |
|---------|----------|---------------------------------------------|-----------------|----------------------------|--------|-----------------|
| [B] [9] | [0] [1]  | Writing general purpose register (R1) value | Depends on      | $\setminus \circ$          | Ϊ      | 8               |
|         | [0] [2]  | Writing general purpose register (R2) value | instructions to | $\ge$                      | Ϊ      |                 |
|         | [0] [3]  | Writing general purpose register (R3) value | use. Refer to   | $\setminus \circ$          | Ϊ      |                 |
|         | [0] [4]  | Writing general purpose register (R4) value | section 5.2.2.  | $\ge$                      | Ϊ      |                 |

# (11)General purpose register (Dx) value (command [B] [A])

| Command | Data No. | Description                                 | Setting range   | Control<br>mode             | Frame<br>length |
|---------|----------|---------------------------------------------|-----------------|-----------------------------|-----------------|
| [B] [A] | [0] [1]  | Writing general purpose register (D1) value | Depends on      | $\setminus \circ \setminus$ | 8               |
|         | [0] [2]  | Writing general purpose register (D2) value | instructions to | $\ge$                       |                 |
|         | [0] [3]  | Writing general purpose register (D3) value | use. Refer to   | $\setminus \circ \setminus$ |                 |
|         | [0] [4]  | Writing general purpose register (D4) value | section 5.2.2.  | $\setminus \circ \setminus$ |                 |

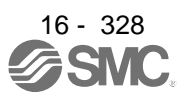

# **16.28 DETAILED EXPLANATIONS OF COMMANDS**

- 16.28.1 External I/O signal status (DIO diagnosis)
- (1) Reading input device status

The current input device status can be read.

(a) Transmission

Transmit command [1] [2] + data No. [0] [0] to [0] [3].

| Command | Data No.           |
|---------|--------------------|
| [1] [2] | [0] [0] to [0] [3] |

### (b) Return

The slave station returns the status of the input devices.

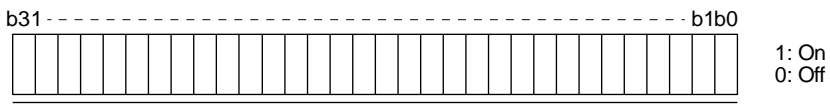

| D:4 |                  | Sy               | mbol             |                  |
|-----|------------------|------------------|------------------|------------------|
| BIt | Data No. [0] [0] | Data No. [0] [1] | Data No. [0] [2] | Data No. [0] [3] |
| 0   | SON              |                  | MD0              | POS00            |
| 1   | LSP              | ABSM             | MD1              | POS01            |
| 2   | LSN              | ABSR             |                  | POS02            |
| 3   | TL               |                  | ТСН              | POS03            |
| 4   | TL1              |                  | TP0              | POS10            |
| 5   | PC               |                  | TP1              | POS11            |
| 6   | RES              |                  | OVR              | POS12            |
| 7   | CR               |                  |                  | POS13            |
| 8   | SP1              |                  | STAB             | POS20            |
| 9   | SP2              |                  | DOG/SIG          | POS21            |
| 10  | SP3              |                  | SPD1             | POS22            |
| 11  | ST1/RS2          |                  | SPD2             | POS23            |
| 12  | ST2/RS1          |                  | SPD3             | POSP             |
| 13  | CMX1             |                  | SPD4             | POSN             |
| 14  | CMX2             |                  |                  | STRB             |
| 15  | LOP              |                  |                  |                  |
| 16  |                  | MSD              | LPS              |                  |
| 17  |                  | PI1              | RT               |                  |
| 18  | EM2/EM1          | Pl2              | RTCDP            |                  |
| 19  |                  | PI3              |                  |                  |
| 20  | STAB2            | CAMC             | OV0              |                  |
| 21  |                  | CIO              | OV1              |                  |
| 22  |                  | CI1              | OV2              |                  |
| 23  |                  | CI2              | OV3              |                  |
| 24  | TSTP             | CI3              | DI0              |                  |
| 25  |                  | CLTC             | DI1              |                  |
| 26  |                  | CPCD             | DI2              |                  |
| 27  | CDP              |                  | DI3              |                  |
| 28  | CLD              |                  | DI4              |                  |
| 29  | MECR             |                  | DI5              |                  |
| 30  |                  |                  | DI6              |                  |
| 31  |                  |                  | DI7              |                  |

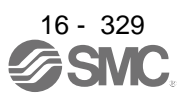

### (2) Reading external input pin status

Reads the on/off statuses of the external input pins.

### (a) Transmission

Transmit command [1] [2] + data No. [4] [0], [4] [1].

| Command | Data No.         |
|---------|------------------|
| [1] [2] | [4] [0], [4] [1] |

(b) Return

The on/off statuses of the input pins are returned.

| b3 | 1 - | <br> | - | <br>- | <br> | <br> | - | <br>- | <br> | <br> | <br> | - | <br> | <br> | <br> | <br> | <br>b1 | b0 |                 |
|----|-----|------|---|-------|------|------|---|-------|------|------|------|---|------|------|------|------|--------|----|-----------------|
|    |     |      |   |       |      |      |   |       |      |      |      |   |      |      |      |      |        |    | 1: On<br>0: Off |

Command of each bit is transmitted to the master station as hexadecimal data.

| Bit | CN1 connector pin | CN10 connector pin | Bit | CN1 connector pin | CN10 connector pin |
|-----|-------------------|--------------------|-----|-------------------|--------------------|
| 0   | 43                | 1                  | 16  |                   | 19                 |
| 1   | 44                | 2                  | 17  |                   | 20                 |
| 2   | 42                | 3                  | 18  |                   | 21                 |
| 3   | 15                | 4                  | 19  |                   | 26                 |
| 4   | 19                | 5                  | 20  |                   | 27                 |
| 5   | 41                | 6                  | 21  |                   | 28                 |
| 6   | 16                | 7                  | 22  |                   | 29                 |
| 7   | 17                | 8                  | 23  |                   | 30                 |
| 8   | 18                | 9                  | 24  |                   | 31                 |
| 9   | 45                | 10                 | 25  |                   | 32                 |
| 10  | 10 (Note)         | 11                 | 26  |                   | 33                 |
| 11  | 35 (Note)         | 12                 | 27  |                   | 34                 |
| 12  |                   | 15                 | 28  |                   | 35                 |
| 13  |                   | 16                 | 29  |                   | 36                 |
| 14  |                   | 17                 | 30  |                   |                    |
| 15  |                   | 18                 | 31  |                   |                    |

Note. When the pulse train input is selected with [Pr. PD44] or [Pr. PD46], this bit will continuously be "0" (off).

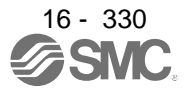

(3) Reading the status of input devices switched on with communication Reads the on/off statuses of the input devices switched on with communication.

### (a) Transmission

Transmit command [1] [2] + data No. [6] [0] to [6] [3].

| Command | Data No.           |
|---------|--------------------|
| [1] [2] | [6] [0] to [6] [3] |

(b) Return

The slave station returns the status of the input devices.

| b31 | <br> | <br> | b1b0 |                 |
|-----|------|------|------|-----------------|
|     |      |      |      | 1: On<br>0: Off |

| D:+ |                  | Sy               | mbol             |                  |
|-----|------------------|------------------|------------------|------------------|
| ы   | Data No. [6] [0] | Data No. [6] [1] | Data No. [6] [2] | Data No. [6] [3] |
| 0   | SON              |                  | MD0              | POS00            |
| 1   | LSP              | ABSM             | MD1              | POS01            |
| 2   | LSN              | ABSR             |                  | POS02            |
| 3   | TL               |                  | ТСН              | POS03            |
| 4   | TL1              |                  | TP0              | POS10            |
| 5   | PC               |                  | TP1              | POS11            |
| 6   | RES              |                  | OVR              | POS12            |
| 7   | CR               |                  |                  | POS13            |
| 8   | SP1              |                  | STAB             | POS20            |
| 9   | SP2              |                  | DOG/SIG          | POS21            |
| 10  | SP3              |                  | SPD1             | POS22            |
| 11  | ST1/RS2          |                  | SPD2             | POS23            |
| 12  | ST2/RS1          |                  | SPD3             | POSP             |
| 13  | CMX1             |                  | SPD4             | POSN             |
| 14  | CMX2             |                  |                  | STRB             |
| 15  | LOP              |                  |                  |                  |
| 16  |                  | MSD              | LPS              |                  |
| 17  |                  | PI1              | RT               |                  |
| 18  | EM2/EM1          | Pl2              | RTCDP            |                  |
| 19  |                  | PI3              |                  |                  |
| 20  | STAB2            | CAMC             | OV0              |                  |
| 21  |                  | CIO              | OV1              |                  |
| 22  |                  | Cl1              | OV2              |                  |
| 23  |                  | CI2              | OV3              |                  |
| 24  | TSTP             | Cl3              | DIO              |                  |
| 25  |                  | CLTC             | DI1              |                  |
| 26  |                  | CPCD             | DI2              |                  |
| 27  | CDP              |                  | DI3              |                  |
| 28  | CLD              |                  | DI4              |                  |
| 29  | MECR             |                  | DI5              |                  |
| 30  |                  |                  | DI6              |                  |
| 31  |                  |                  | DI7              |                  |

### (4) Reading external output pin status

Reads the on/off statuses of the external output pins.

### (a) Transmission

Transmit command [1] [2] + data No. [C] [0], [C] [1].

| Command | Data No.         |
|---------|------------------|
| [1] [2] | [C] [0], [C] [1] |

(b) Return

The slave station returns the status of the output devices.

| b31 | - | <br> | - | <br>- | <br> | <br> | <br> | - | <br> | <br> | <br> | - | <br> | <br> | - | <br> | <br> | b1 | b0 |                 |
|-----|---|------|---|-------|------|------|------|---|------|------|------|---|------|------|---|------|------|----|----|-----------------|
|     |   |      |   |       |      |      |      |   |      |      |      |   |      |      |   |      |      |    |    | 1: On<br>0: Off |

| Bit | CN1 connector pin | CN10 connector pin | Bit | CN1 connector pin | CN10 connector pin |
|-----|-------------------|--------------------|-----|-------------------|--------------------|
| 0   | 49                | 22                 | 16  |                   |                    |
| 1   | 24                | 23                 | 17  |                   |                    |
| 2   | 23                | 24                 | 18  |                   |                    |
| 3   | 25                | 25                 | 19  |                   |                    |
| 4   | 22                | 38                 | 20  |                   |                    |
| 5   | 48                | 39                 | 21  |                   |                    |
| 6   | 33                | 40                 | 22  |                   |                    |
| 7   | 13                | 41                 | 23  |                   |                    |
| 8   | 14                | 42                 | 24  |                   |                    |
| 9   |                   | 43                 | 25  |                   |                    |
| 10  |                   | 44                 | 26  |                   |                    |
| 11  |                   | 45                 | 27  |                   |                    |
| 12  |                   | 46                 | 28  |                   |                    |
| 13  |                   | 47                 | 29  |                   |                    |
| 14  |                   | 48                 | 30  |                   |                    |
| 15  |                   | 49                 | 31  |                   |                    |

### (5) Reading output device status

Reads the on/off statuses of the output devices.

### (a) Transmission

Transmit command [1] [2] + data No. [8] [0] to [8] [3].

| Command | Data No.           |
|---------|--------------------|
| [1] [2] | [8] [0] to [8] [3] |

(b) Return

The slave station returns the status of the input/output devices.

| b31 | <br> | b1b0            |
|-----|------|-----------------|
|     |      | 1: On<br>0: Off |

| D:+ | Symbol           |                  |                  |                  |  |  |
|-----|------------------|------------------|------------------|------------------|--|--|
| BI  | Data No. [8] [0] | Data No. [8] [1] | Data No. [8] [2] | Data No. [8] [3] |  |  |
| 0   | RD               |                  |                  | MCD00            |  |  |
| 1   | SA               |                  |                  | MCD01            |  |  |
| 2   | ZSP              |                  |                  | MCD02            |  |  |
| 3   | TLC              |                  | CPO              | MCD03            |  |  |
| 4   | VLC              |                  | ZP               | MCD10            |  |  |
| 5   | INP              |                  | POT              | MCD11            |  |  |
| 6   |                  |                  | PUS              | MCD12            |  |  |
| 7   | WNG              |                  | MEND             | MCD13            |  |  |
| 8   | ALM              |                  |                  | ACD0             |  |  |
| 9   | OP               |                  |                  | ACD1             |  |  |
| 10  | MBR              |                  |                  | ACD2             |  |  |
| 11  | DB               |                  |                  | ACD3             |  |  |
| 12  | ALCD0            |                  | PED              | PRQ0             |  |  |
| 13  | ALCD1            |                  |                  | PRQ1             |  |  |
| 14  | ALCD2            |                  |                  |                  |  |  |
| 15  | BWNG             |                  |                  |                  |  |  |
| 16  |                  |                  |                  |                  |  |  |
| 17  |                  |                  | ALMWNG           |                  |  |  |
| 18  |                  |                  | BW9F             |                  |  |  |
| 19  |                  | MSDH             |                  |                  |  |  |
| 20  |                  | MSDL             |                  |                  |  |  |
| 21  |                  | SOUT             |                  |                  |  |  |
| 22  |                  | OUT1             |                  |                  |  |  |
| 23  |                  | OUT2             |                  |                  |  |  |
| 24  |                  | OUT3             | PT0/PS0          |                  |  |  |
| 25  | CDPS             | CAMS             | PT1/PS1          |                  |  |  |
| 26  | CLDS             | CLTS             | PT2/PS2          |                  |  |  |
| 27  | ABSV             | CLTSM            | PT3/PS3          |                  |  |  |
| 28  |                  | CLTS             | PT4/PS4          |                  |  |  |
| 29  |                  |                  | PT5/PS5          |                  |  |  |
| 30  |                  |                  | PT6/PS6          |                  |  |  |
| 31  | MTTR             |                  | PT7/PS7          |                  |  |  |

16.28.2 Input device on/off

POINT
The on/off statuses of all devices in the driver are the status of the data received at last. Therefore, when there is a device which must be kept on, transmit data which turns the device on every time.

Each input device can be switched on/off. However, when the device to be switched off is in the external input signal, also switch off the input signal.

Transmit command [9] [2] + data No. [6] [0] to [6] [3].

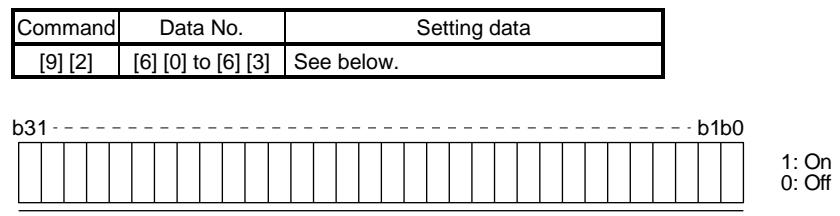

| Dit | Symbol           |                  |                  |                  |  |  |  |
|-----|------------------|------------------|------------------|------------------|--|--|--|
| ЫІ  | Data No. [6] [0] | Data No. [6] [1] | Data No. [6] [2] | Data No. [6] [3] |  |  |  |
| 0   | SON              |                  | MD0              | POS00            |  |  |  |
| 1   | LSP              | ABSM             | MD1              | POS01            |  |  |  |
| 2   | LSN              | ABSR             |                  | POS02            |  |  |  |
| 3   | TL               |                  | ТСН              | POS03            |  |  |  |
| 4   | TL1              |                  | TP0              | POS10            |  |  |  |
| 5   | PC               |                  | TP1              | POS11            |  |  |  |
| 6   | RES              |                  | OVR              | POS12            |  |  |  |
| 7   | CR               |                  |                  | POS13            |  |  |  |
| 8   | SP1              |                  | STAB             | POS20            |  |  |  |
| 9   | SP2              |                  | DOG/SIG          | POS21            |  |  |  |
| 10  | SP3              |                  | SPD1             | POS22            |  |  |  |
| 11  | ST1/RS2          |                  | SPD2             | POS23            |  |  |  |
| 12  | ST2/RS1          |                  | SPD3             | POSP             |  |  |  |
| 13  | CMX1             |                  | SPD4             | POSN             |  |  |  |
| 14  | CMX2             |                  |                  | STRB             |  |  |  |
| 15  | LOP              |                  |                  |                  |  |  |  |
| 16  |                  | MSD              | LPS              |                  |  |  |  |
| 17  |                  | PI1              | RT               |                  |  |  |  |
| 18  | EM2/EM1          | PI2              | RTCDP            |                  |  |  |  |
| 19  |                  | PI3              |                  |                  |  |  |  |
| 20  | STAB2            | CAMC             | OV0              |                  |  |  |  |
| 21  |                  | CIO              | OV1              |                  |  |  |  |
| 22  |                  | CI1              | OV2              |                  |  |  |  |
| 23  |                  | CI2              | OV3              |                  |  |  |  |
| 24  | TSTP             | CI3              | DI0              |                  |  |  |  |
| 25  |                  | CLTC             | DI1              |                  |  |  |  |
| 26  |                  | CPCD             | DI2              |                  |  |  |  |
| 27  | CDP              |                  | DI3              |                  |  |  |  |
| 28  | CLD              |                  | DI4              |                  |  |  |  |
| 29  | MECR             |                  | DI5              |                  |  |  |  |
| 30  |                  |                  | DI6              |                  |  |  |  |
| 31  |                  |                  | DI7              |                  |  |  |  |

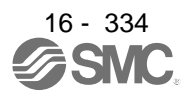

16.28.3 Input device on/off (for test operation)

Each input devices can be turned on/off for test operation. However, when the device to be switched off is in the external input signal, also switch off the input signal.

Transmit command [9] [2] + data No. [0] [0] to [0] [3].

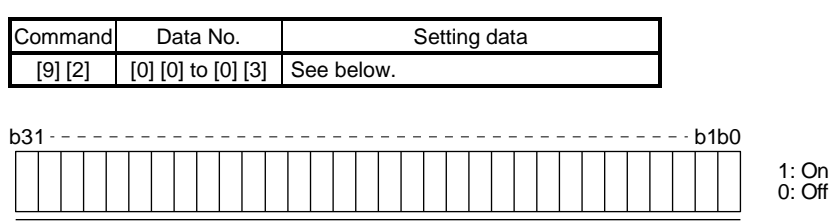

| Dit | Symbol           |                  |                  |                  |  |  |  |
|-----|------------------|------------------|------------------|------------------|--|--|--|
| DIL | Data No. [0] [0] | Data No. [0] [1] | Data No. [0] [2] | Data No. [0] [3] |  |  |  |
| 0   | SON              |                  | MD0              | POS00            |  |  |  |
| 1   | LSP              | ABSM             | MD1              | POS01            |  |  |  |
| 2   | LSN              | ABSR             |                  | POS02            |  |  |  |
| 3   | TL               |                  | TCH              | POS03            |  |  |  |
| 4   | TL1              |                  | TP0              | POS10            |  |  |  |
| 5   | PC               |                  | TP1              | POS11            |  |  |  |
| 6   | RES              |                  | OVR              | POS12            |  |  |  |
| 7   | CR               |                  |                  | POS13            |  |  |  |
| 8   | SP1              |                  | STAB             | POS20            |  |  |  |
| 9   | SP2              |                  | DOG/SIG          | POS21            |  |  |  |
| 10  | SP3              |                  | SPD1             | POS22            |  |  |  |
| 11  | ST1/RS2          |                  | SPD2             | POS23            |  |  |  |
| 12  | ST2/RS1          |                  | SPD3             | POSP             |  |  |  |
| 13  | CMX1             |                  | SPD4             | POSN             |  |  |  |
| 14  | CMX2             |                  |                  | STRB             |  |  |  |
| 15  | LOP              |                  |                  |                  |  |  |  |
| 16  |                  | MSD              | LPS              |                  |  |  |  |
| 17  |                  | PI1              | RT               |                  |  |  |  |
| 18  | EM2/EM1          | PI2              | RTCDP            |                  |  |  |  |
| 19  |                  | PI3              |                  |                  |  |  |  |
| 20  | STAB2            | CAMC             | OV0              |                  |  |  |  |
| 21  |                  | CIO              | OV1              |                  |  |  |  |
| 22  |                  | CI1              | OV2              |                  |  |  |  |
| 23  |                  | CI2              | OV3              |                  |  |  |  |
| 24  | TSTP             | CI3              | DIO              |                  |  |  |  |
| 25  |                  | CLTC             | DI1              |                  |  |  |  |
| 26  |                  | CPCD             | DI2              |                  |  |  |  |
| 27  | CDP              |                  | DI3              |                  |  |  |  |
| 28  | CLD              |                  | DI4              |                  |  |  |  |
| 29  | MECR             |                  | DI5              |                  |  |  |  |
| 30  |                  |                  | DI6              |                  |  |  |  |
| 31  |                  |                  | DI7              |                  |  |  |  |

### 16.28.4 Test operation mode

POINT
 The test operation mode is used to check operation. Do not use it for actual operation.

- If communication stops for longer than 0.5 s during test operation, the driver decelerates to a stop, resulting in servo-lock. To prevent this, keep the communication all the time by checking the status display, etc.
- Even during operation, you can switch the driver to the test operation mode. In this case, switching to the test operation mode will shut off the base circuit to coast the motor.
- (1) How to prepare and cancel the test operation mode
  - (a) Preparing the test operation modeSet the test operation mode type with the following procedure.
    - 1) Selection of test operation mode

Transmit the command [8] [B] + data No. [0] [0] + data to select the test operation mode.

| Command | Data No. | Transmission<br>data | Selection of test operation mode        |
|---------|----------|----------------------|-----------------------------------------|
| [0] [D] | [0] [0]  | 0004                 | Output signal (DO) forced output (Note) |
| [o] [D] | [0] [0]  | 0005                 | Single-step feed                        |

Note. Refer to section 10.2.5 for the output signal (DO) forced output.

### 2) Check of test operation mode

Read the test operation mode set for the slave station, and check that it is set correctly.

### a) Transmission

Transmit command [0] [0] + data No. [1] [2].

| Command | Data No. |
|---------|----------|
| [0] [0] | [1] [2]  |

### b) Return

The slave station returns the preset operation mode.

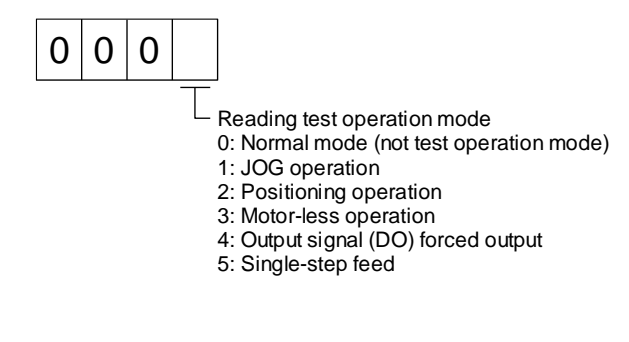

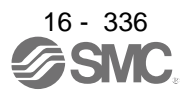

### (b) Cancel of test operation mode

To stop the test operation mode, transmit the command [8] [B] + data No. [0] [0] + data. Before switching from the test operation mode to the normal operation mode, turn off the driver once.

| Command | Data No. | Transmission<br>data | Selection of test operation mode |
|---------|----------|----------------------|----------------------------------|
| [8] [B] | [0] [0]  | 0000                 | Test operation mode canceled     |

### (2) Single-step feed

Set each value of target point tables for the single-step feed before executing single-step feed. Transmit command and data No. to execute single-step feed.

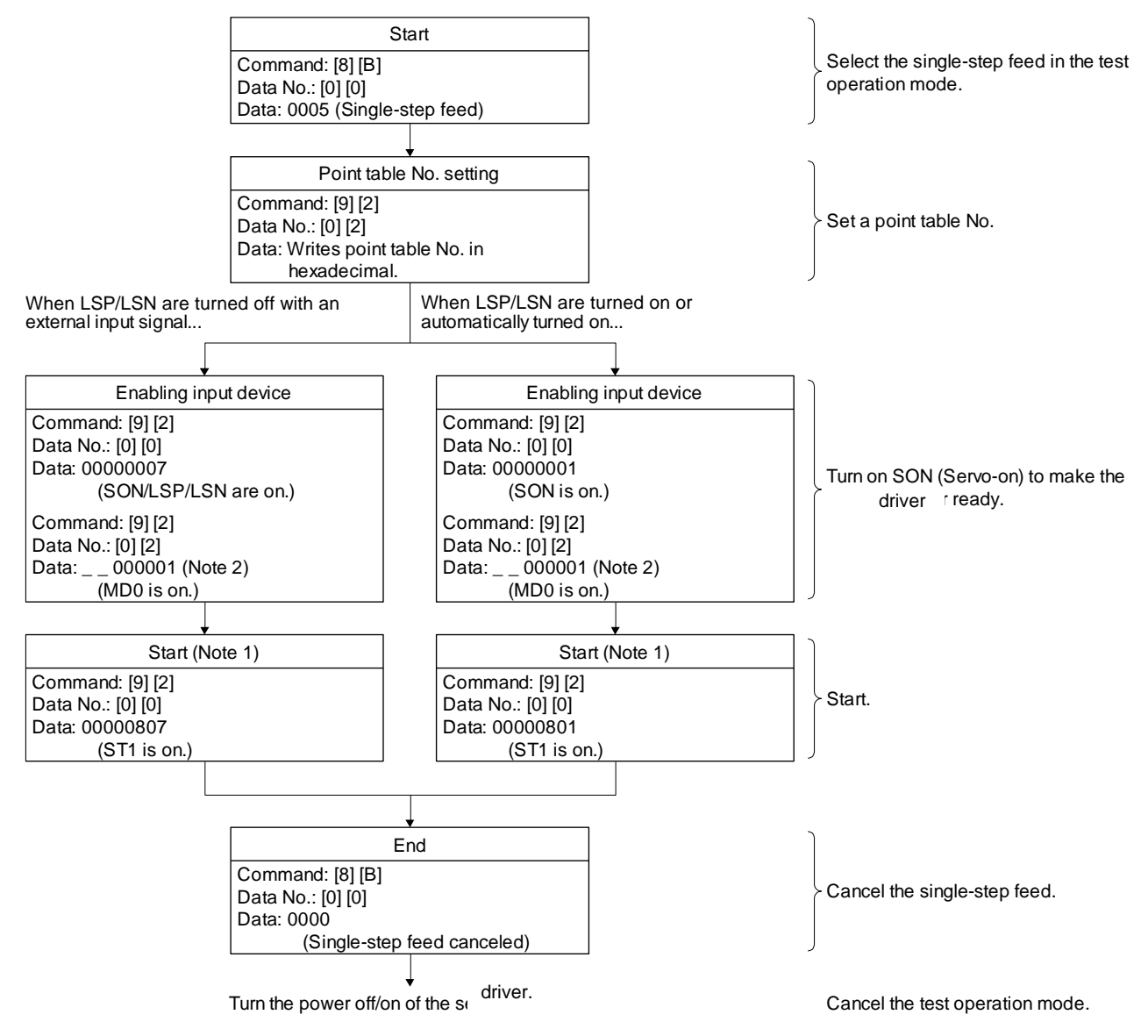

- Note 1 After checking ZP (Home position return completion), start it. See the 4 bit of the read data with the command [1] [2] and data No. [8] [2].
  - 2. A point table No. in hexadecimal will be entered to "\_\_".

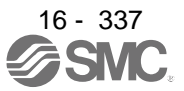

16.28.5 Output signal pin on/off (output signal (DO) forced output)

In the test operation mode, the output signal pins can be turned on/off regardless of the servo status. Disable the external input signals in advance with command [9] [0].

 Selecting the output signal (DO) forced output of the test operation mode Transmit command + [8] [B] + data No. [0] [0] + data "0004" to select the output signal (DO) forced output.

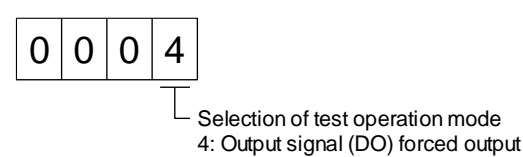

## (2) External output signal on/off

Transmit the following communication commands.

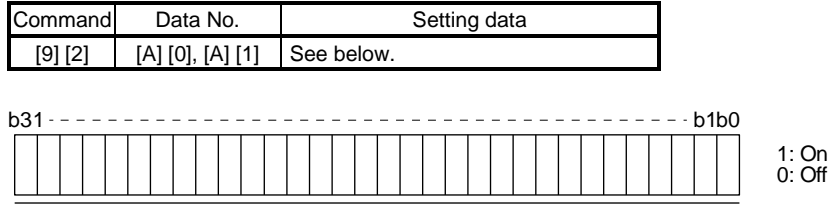

Command of each bit is transmitted to the master station as hexadecimal data.

| Bit | CN1 connector pin | CN10 connector pin | Bit | CN1 connector pin | CN10 connector pin |
|-----|-------------------|--------------------|-----|-------------------|--------------------|
| 0   | 49                | 22                 | 16  |                   |                    |
| 1   | 24                | 23                 | 17  |                   |                    |
| 2   | 23                | 24                 | 18  |                   |                    |
| 3   | 25                | 25                 | 19  |                   |                    |
| 4   | 22                | 38                 | 20  |                   |                    |
| 5   | 48                | 39                 | 21  |                   |                    |
| 6   | 33                | 40                 | 22  |                   |                    |
| 7   | 13                | 41                 | 23  |                   |                    |
| 8   | 14                | 42                 | 24  |                   |                    |
| 9   |                   | 43                 | 25  |                   |                    |
| 10  |                   | 44                 | 26  |                   |                    |
| 11  |                   | 45                 | 27  |                   |                    |
| 12  |                   | 46                 | 28  |                   |                    |
| 13  |                   | 47                 | 29  |                   |                    |
| 14  |                   | 48                 | 30  |                   |                    |
| 15  |                   | 49                 | 31  |                   |                    |

### (3) Output signal (DO) forced output

To stop the output signal (DO) forced output, transmit command [8] [B] + data No. [0] [0] + data. Before switching from the test operation mode to the normal operation mode, turn off the driver once.

| Command | Data No. | Transmission<br>data | Selection of test operation mode |
|---------|----------|----------------------|----------------------------------|
| [8] [B] | [0] [0]  | 0000                 | Test operation mode canceled     |

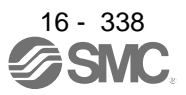

# 16.28.6 Point table

- (1) Reading data
  - (a) Position data

Reads position data of point tables.

1) Transmission

Transmits the command [4] [0] + the data No. [0] [1] to [F] [F] corresponding to the point tables to read. Refer to section 10.1.1.

2) Return

The slave station returns the position data of point table requested.

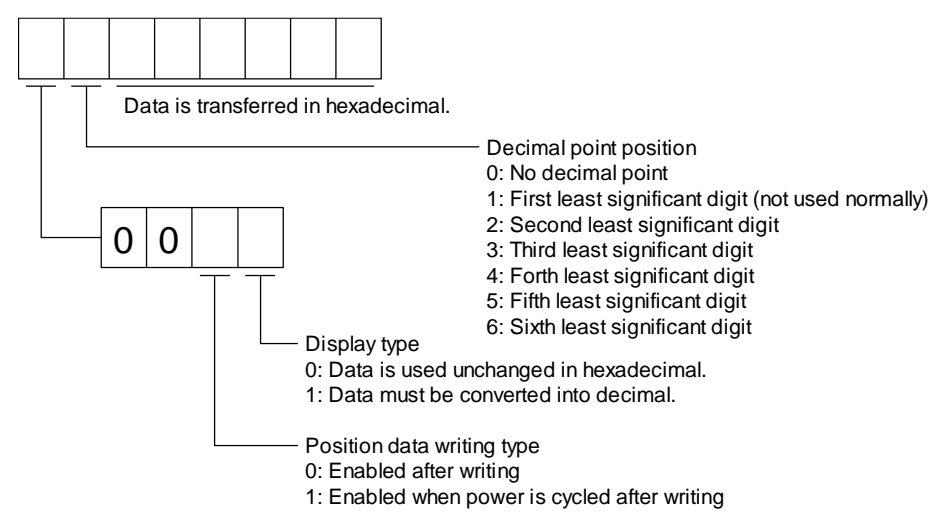

(b) Speed data

Reads speed data of point tables.

1) Transmission

Transmits the command [5] [0] + the data No. [0] [1] to [F] [F] corresponding to the point tables to read. Refer to section 10.1.1.

2) Return

The slave station returns the speed data of point table requested.

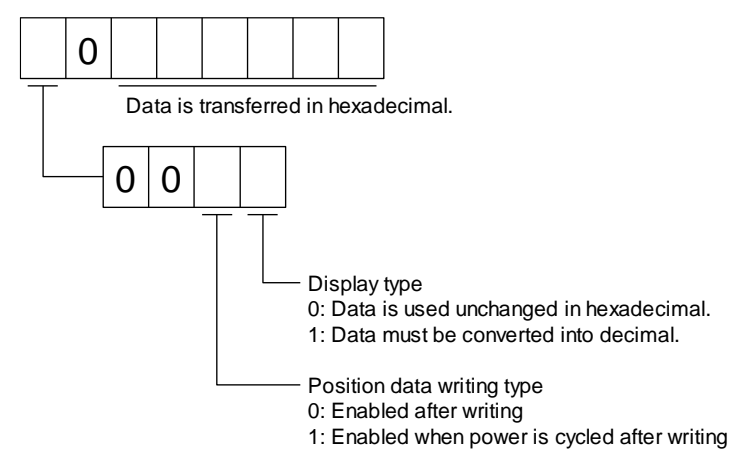

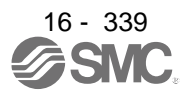

### (c) Acceleration time constant

Reads acceleration time constant of point tables.

### 1) Transmission

Transmits the command [5] [4] + the data No. [0] [1] to [F] [F] corresponding to the point tables to read. Refer to section 10.1.1.

2) Return

The slave station returns the acceleration time constant of point table requested.

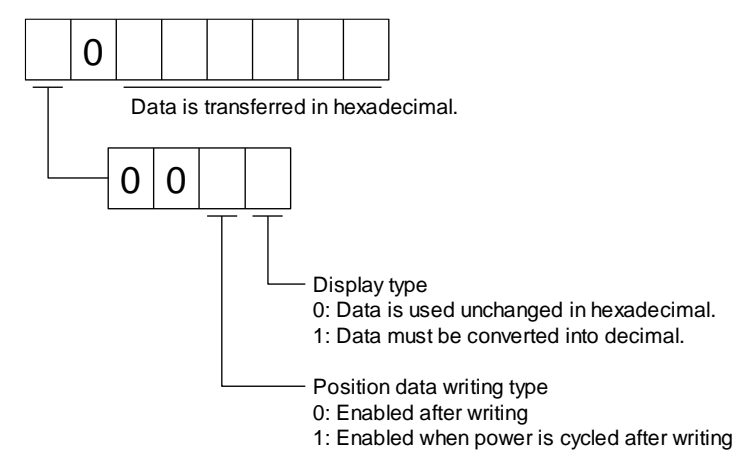

### (d) Deceleration time constant

Reads deceleration time constant of point tables.

1) Transmission

Transmits the command [5] [8] + the data No. [0] [1] to [F] [F] corresponding to the point tables to read. Refer to section 10.1.1.

2) Return

The slave station returns the deceleration time constant of point table requested.

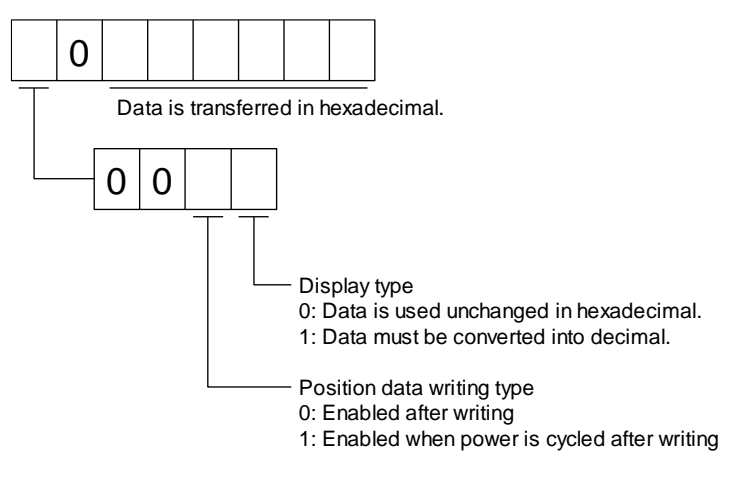

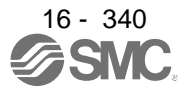

# (e) Dwell

Reads dwell of point tables.

1) Transmission

Transmits the command [6] [0] + the data No. [0] [1] to [F] [F] corresponding to the point tables to read. Refer to section 10.1.1.

2) Return

The slave station returns the dwell of point table requested.

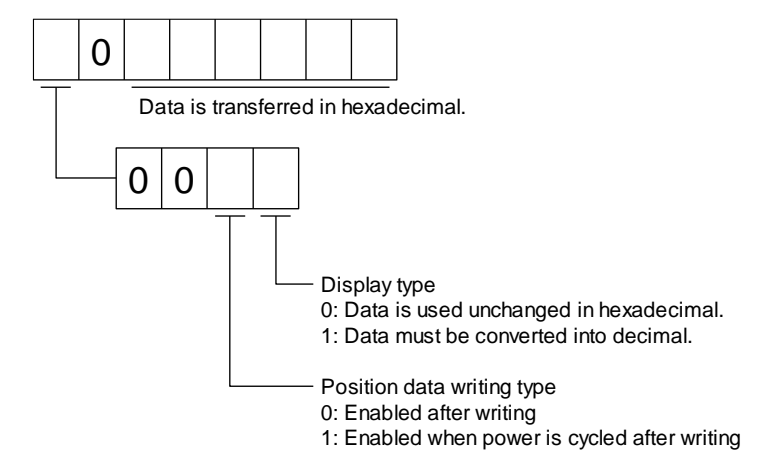

## (f) Auxiliary function

Reads auxiliary function of point tables.

1) Transmission

Transmits the command [6] [4] + the data No. [0] [1] to [F] [F] corresponding to the point tables to read. Refer to section 10.1.1.

2) Return

The slave station returns the auxiliary function of point table requested.

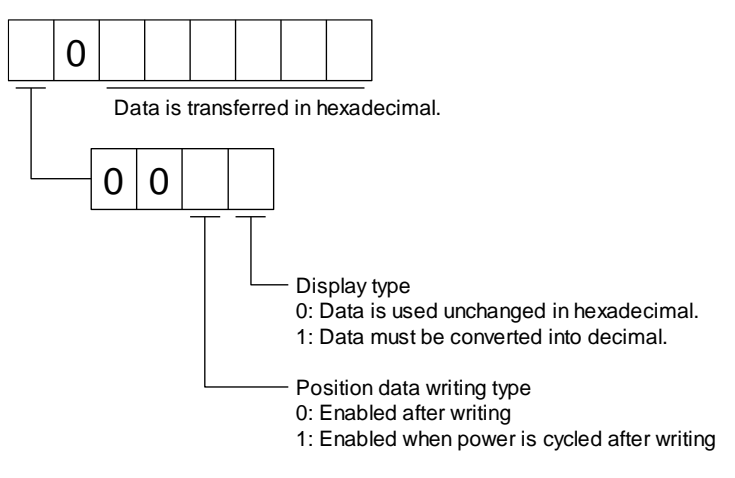

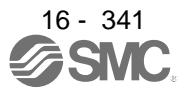

# (g) M code

Reads M code of point tables.

1) Transmission

Transmits the command [4] [5] + the data No. [0] [1] to [F] [F] corresponding to the point tables to read. Refer to section 10.1.1.

2) Return

The slave station returns the M code of point table requested.

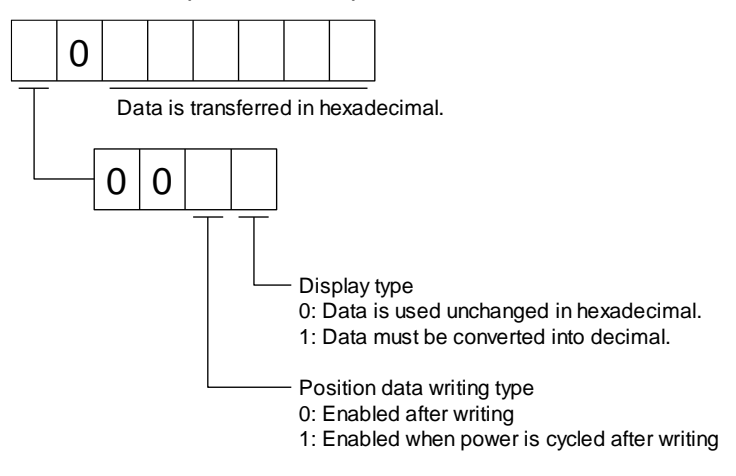

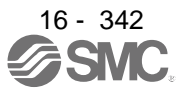

### (2) Writing data

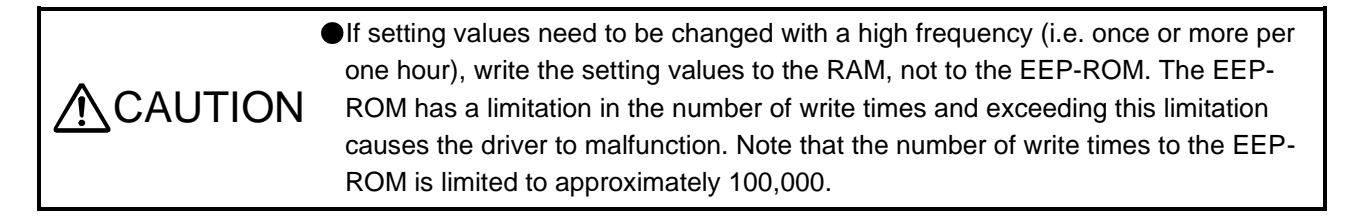

### (a) Position data

Writes position data of point tables.

Transmits the command [C] [0] + the data No. [0] [1] to [F] [F] corresponding to the point tables to write + data. Refer to section 10.1.1.

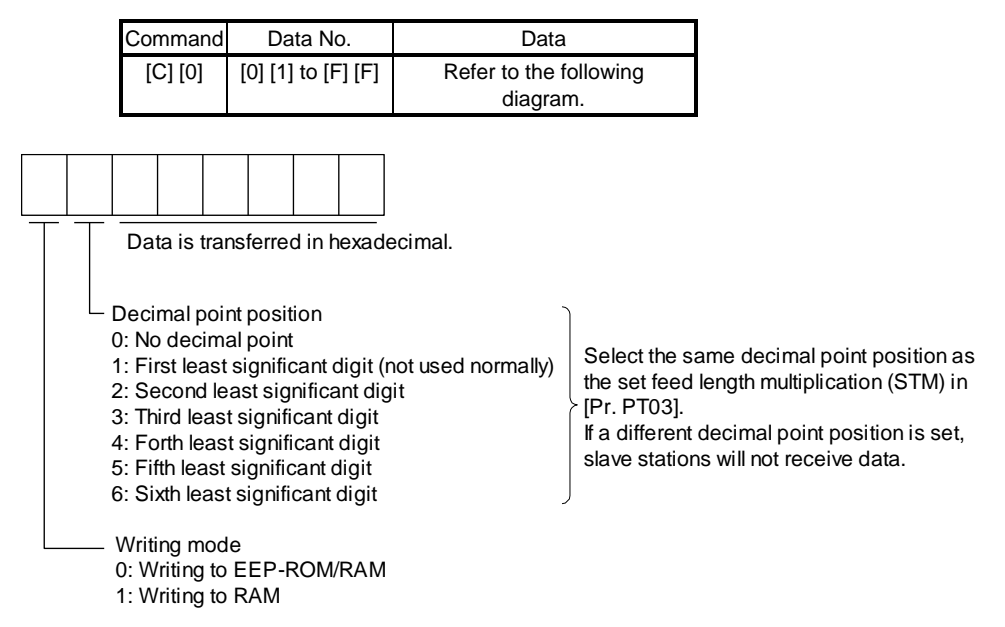

When the position data is changed frequently using communication, set "1" to the mode to change only the RAM data in the driver.

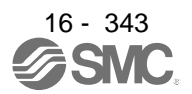

# (b) Speed data

Writes speed data of point tables.

Transmits the command [C] [6] + the data No. [0] [1] to [F] [F] corresponding to the point tables to write + data. Refer to section 10.1.1.

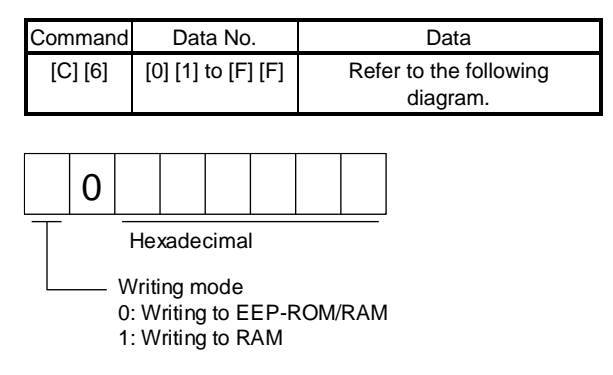

When the speed data is changed frequently using communication, set "1" to the mode to change only the RAM data in the driver.

When changing data once or more within an hour, do not write it to the EEP-ROM.

(c) Acceleration time constant

Writes acceleration time constant of point tables.

Transmits the command [C] [7] + the data No. [0] [1] to [F] [F] corresponding to the point tables to write + data. Refer to section 10.1.1.

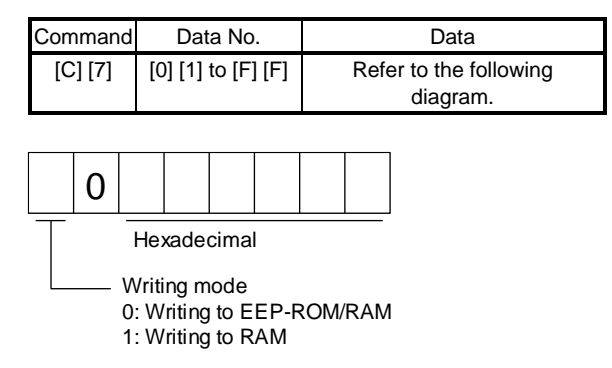

When the acceleration time constant is changed frequently using communication, set "1" to the mode to change only the RAM data in the driver.

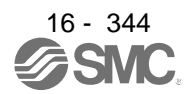

### (d) Deceleration time constant

Writes deceleration time constant of point tables.

Transmits the command [C] [8] + the data No. [0] [1] to [F] [F] corresponding to the point tables to write + data. Refer to section 10.1.1.

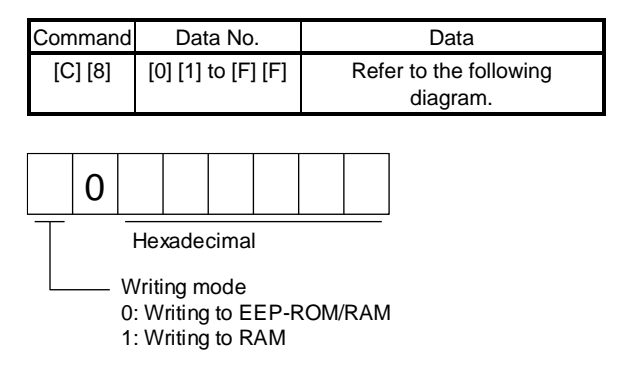

When the deceleration time constant is changed frequently using communication, set "1" to the mode to change only the RAM data in the driver.

When changing data once or more within an hour, do not write it to the EEP-ROM.

### (e) Dwell

Writes dwell of point tables.

Transmits the command [C] [A] + the data No. [0] [1] to [F] [F] corresponding to the point tables to write + data. Refer to section 10.1.1.

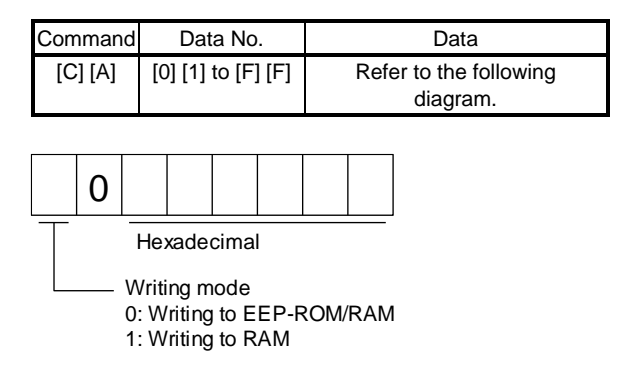

When the dwell is changed frequently using communication, set "1" to the mode to change only the RAM data in the driver.

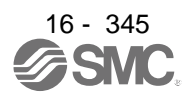

# (f) Auxiliary function

Writes auxiliary function of point tables.

Transmits the command [C] [B] + the data No. [0] [1] to [F] [F] corresponding to the point tables to write + data. Refer to section 10.1.1.

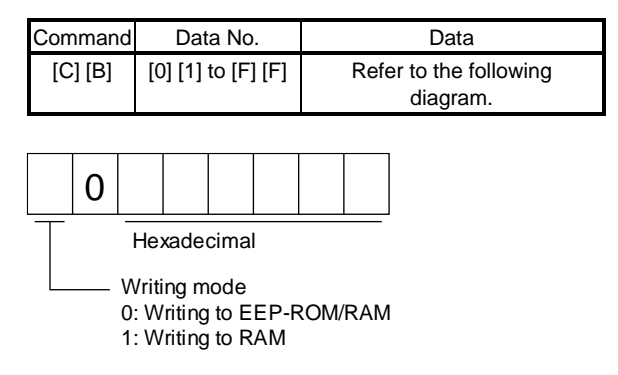

When the auxiliary function is changed frequently using communication, set "1" to the mode to change only the RAM data in the driver.

When changing data once or more within an hour, do not write it to the EEP-ROM.

(g) M code

Writes M code of point tables.

Transmits the command [C] [2] + the data No. [0] [1] to [F] [F] corresponding to the point tables to write + data. Refer to section 10.1.1.

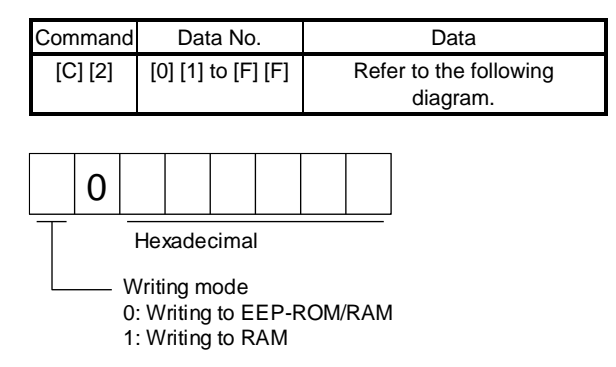

When the M code is changed frequently using communication, set "1" to the mode to change only the RAM data in the driver.

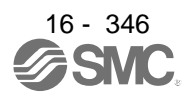

# **16.29 APPLICATION OF FUNCTIONS**

16.29.1 Current position latch function

### POINT

- The current position latch function can be used with the point table method and the program method. However, the current position latch function is disabled in the following condition.
  - Home position return
  - Manual operation (excluding home position return)
- The latched actual current position data can be read with communication commands.
- The read latched position data is equal to the travel distance as the starting point is set to "0" when the roll reed display function is enabled. The output value is the same as the current position of the state monitor.

When the mark detection signal turns on, the current position is latched. The latched data can be read with communication commands.

(1) Communication command Reads mark detection data.

| Command | Data No. | Description                                                                  |   | ontro<br>boon<br>CL | PS <sup>w</sup> o | Frame<br>length |
|---------|----------|------------------------------------------------------------------------------|---|---------------------|-------------------|-----------------|
| [1] [A] | [0] [0]  | MSD (Mark detection) rising latch data (data part)                           | 0 | 0                   | Ϊ                 | 8               |
|         | [0] [1]  | MSD (Mark detection) falling latch data (data part)                          | 0 | 0                   | $\nearrow$        |                 |
|         | [0] [2]  | MSD (Mark detection) rising latch data (data part + additional information)  | 0 | 0                   | Ϊ                 | 12              |
|         | [0] [3]  | MSD (Mark detection) falling latch data (data part + additional information) | 0 | 0                   |                   |                 |

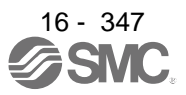

### (2) Reading data

- (a) Rising latch data or falling latch data (data part)
   Reads MSD (Mark detection) rising latch data or MSD (Mark detection) falling latch data.
  - 1) Transmission

Transmit command [1] [A] and latch data No. to be read [0] [0] or [0] [1]. Refer to section 10.1.1.

2) Return

The slave station returns the requested latch data.

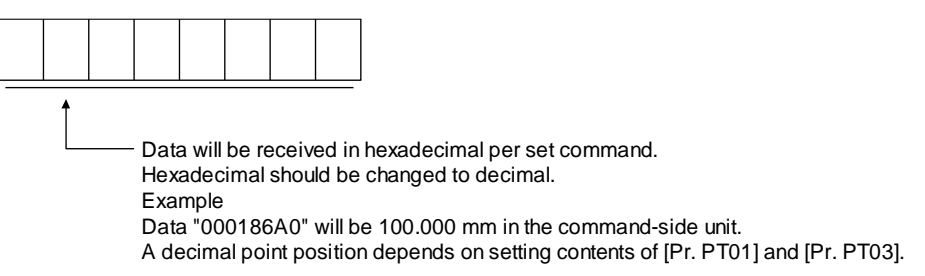

(b) Rising latch data or falling latch data (data part + additional information) Reads MSD (Mark detection) rising latch data or MSD (Mark detection) falling latch data.

### 1) Transmission

Transmit command [1] [A] and latch data No. to be read [0] [2] or [0] [3]. Refer to section 10.1.1.

### 2) Return

The slave station returns the requested latch data.

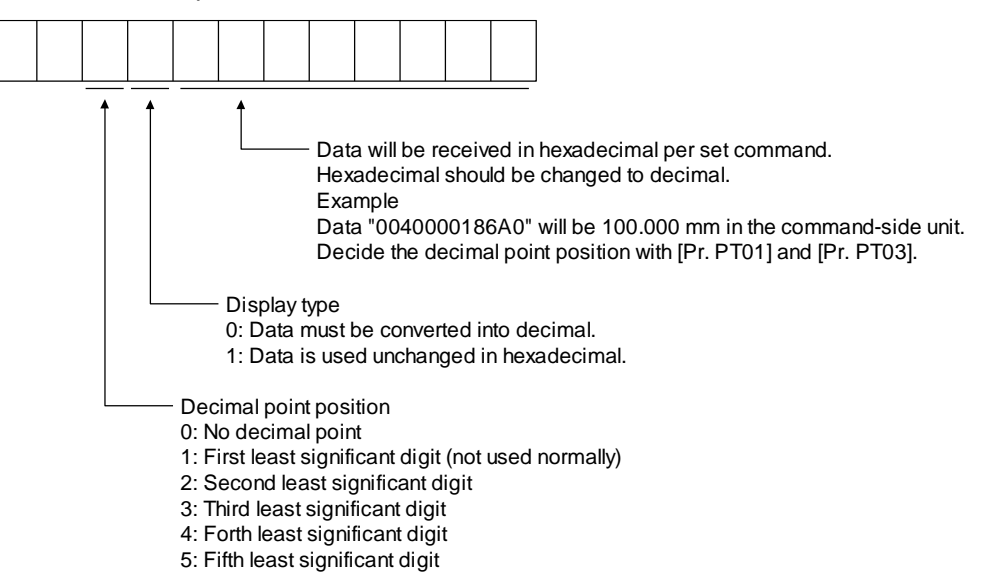

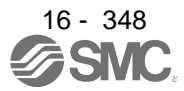

### (3) Parameter

Set the parameters as follows:

| Item                                           | Parameter to be used | Setting                                                                                                    |
|------------------------------------------------|----------------------|----------------------------------------------------------------------------------------------------|
| Mark detection function selection              | [Pr. PT26]           | Set the mark detection function selection as follows:<br>0: Current position latch function                                                                                                    |
| Mark detection range + (lower three digits)    | [Pr. PC66]           | Set the upper limit of the latch data in the current position<br>latch function. When the roll feed display is enabled, set this<br>value with the travel distance from the starting position.<br>Set the same sign for [Pr. PC66] and [Pr. PC67]. A different<br>sign will be recognized as minus sign data.<br>When changing the direction to address decreasing, change it |
| Mark detection range +<br>(upper three digits) | [Pr. PC67]           | from the - side of the mark detection ([Pr. PC68] and [Pr. PC69]). An incorrect order of the setting will trigger [AL. 37]. Therefore, cycling power may be required after [Pr. PC66] to [Pr. PC69] are all set.                                                                                                    |
| Mark detection range - (lower three digits)    | [Pr. PC68]           | Set the lower limit of the latch data in the current position<br>latch function. When the roll feed display is enabled, set this<br>value with the travel distance from the starting position.<br>Set the same sign for [Pr. PC68] and [Pr. PC69]. A different<br>sign will be recognized as minus sign data.<br>When changing the direction to address increasing, change it |
| Mark detection range - (upper three digits)    | [Pr. PC69]           | from the + side of the mark detection ([Pr. PC66] and [Pr. PC67]). An incorrect order of the setting will trigger [AL. 37]. Therefore, cycling power may be required after [Pr. PC66] to [Pr. PC69] are all set.                                                                                                    |

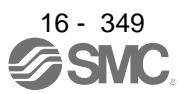

## (4) Latch data range setting

The current position is latched only within the range set in [Pr. PC66] to [Pr. PC69]. When a same value is set for the upper and lower limits, the current value will be latched for a whole range.

(a) mm, inch, and pulse unit

The current position latch function is enabled when Upper limit value > Lower limit value. The valid range is the same for the absolute value command method ([Pr. PT01]: \_ \_ 0) and the incremental value command method ([Pr. PT01]: \_ \_ 1).

[AL. 37 occurs] when Upper limit value < Lower limit value.

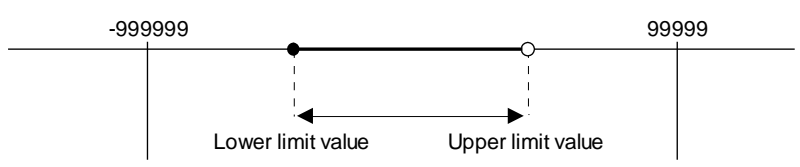

 When the roll feed display is disabled ([Pr. PT26]: \_ 0 \_) Set the valid range with the distance from the home position.
 When the starting position is at 100000, [Pr. PC66] and [Pr. PC67] are set to 500000, and [Pr. PC68] and [Pr. PC69] are set to 300000, the valid range is between the actual current position of 300000 and 500000 as set in the parameters.

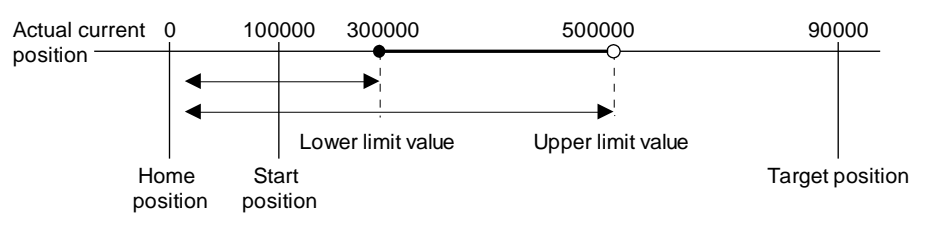

2) When the roll feed display is enabled ([Pr. PT26]: \_ 1 \_)

When the roll feed display is enabled, the valid range is calculated as the starting position is "0". Set the valid range with the travel distance from the starting position.

When the starting position is at 100000, [Pr. PC66] and [Pr. PC67] are set to 500000, and [Pr. PC68] and [Pr. PC69] are set to 300000, the valid range is between the feed current position of 300000 and 500000 from the start position (between the actual current position of 400000 and 600000).

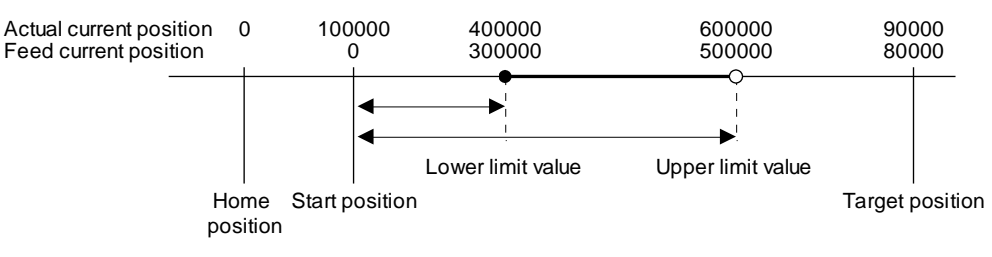

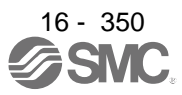

(b) Degree unit

When the unit is set to [degree], the setting range of the current position latch is from 0 degree (upper limit) to 359.999 degrees (lower limit).

When you set a value other than 0 degree to 359.999 degrees in the current position latch +/- [Pr. PC66] to [Pr. PC69], the set value is converted as follows.

| Current position latch range         | After conversion            |
|--------------------------------------|-----------------------------|
| 360.000 degrees to 999.999 degrees   | (Setting value) % 360       |
| -0.001 degrees to -359.999 degrees   | 360 + (setting value)       |
| -360.000 degrees to -999.999 degrees | (setting value) % 360 + 360 |

The valid range of the current position latch varies depending on the setting of the upper and lower limits.

The valid range remains unchanged even if the rotation direction is reversed.

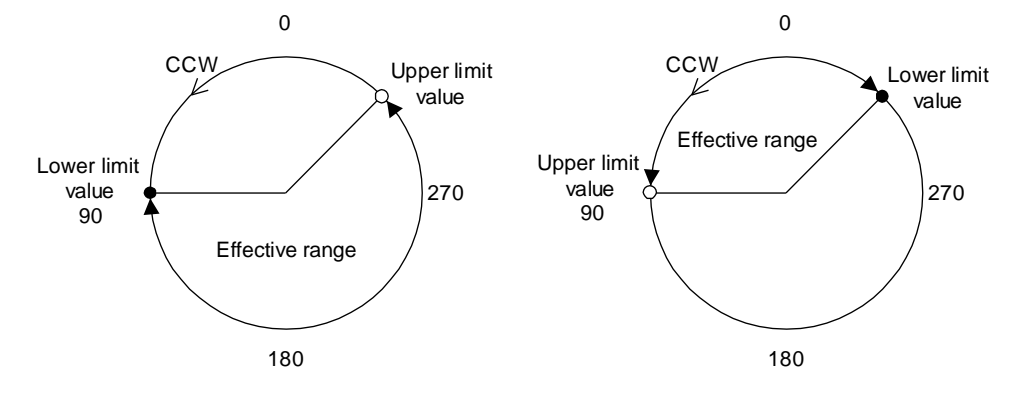

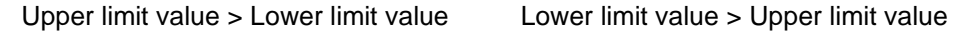

To enable the current position latch function of section A in the figure, set the parameters as follows: Current position latch range -: 315.000 degrees ([Pr. PC68]: 0, [Pr. PC69]: 315)

Current position latch range +: 90.000 degrees ([Pr. PC66]: 0, [Pr. PC67]: 90)

To enable the current position latch function of section B in the figure, set the parameter as follows: Current position latch range -: 90.000 degrees ([Pr. PC68]: 0, [Pr. PC69]: 90)

Current position latch range +: 315.000 degrees ([Pr. PC66]: 0, [Pr. PC67]: 315)

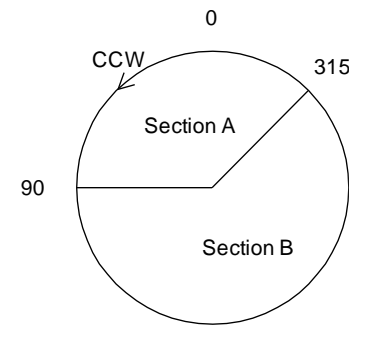

16 - 351

### (5) Timing chart

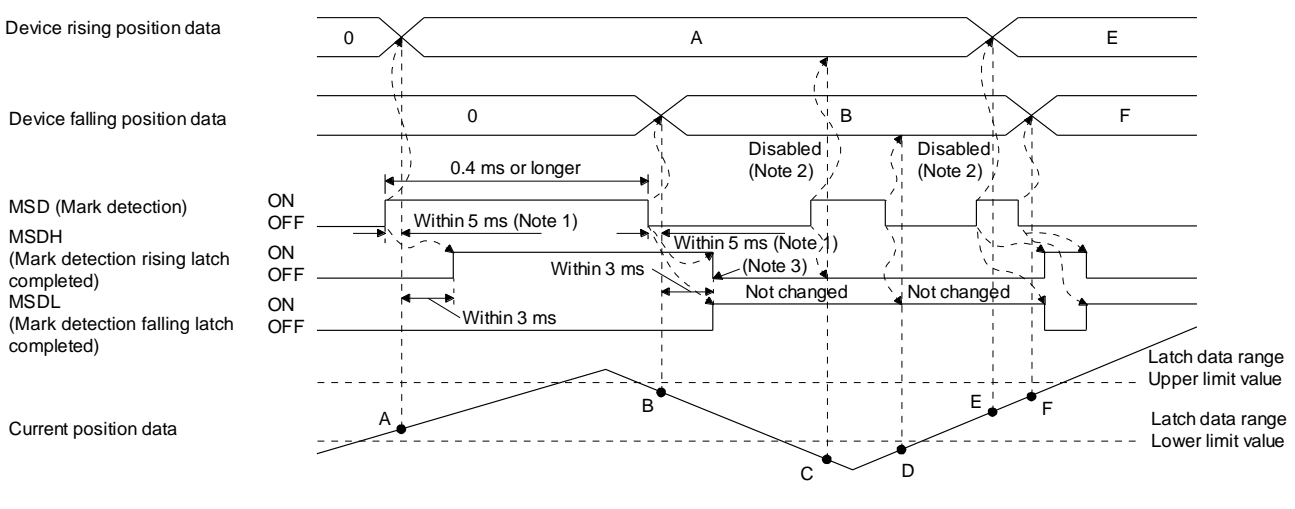

- Note 1. When MSD (Mark detection) is assigned to the CN1-10 pin with [Pr. PD44], current position data can be obtained in high speed (within 0.4 ms). When assigning MSD (Mark detection) to the CN1-10 pin, set "Mark detection fast input signal filter selection" in [Pr. PD31].
  - 2. The position data will not be changed from the previous value.
  - 3. MSDH (Latch completed at rising edge of mark detection) turns off at the same timing as MSDL (Latch completed at falling edge of mark detection) turns on. Set as MSDL turns on/off within the range of the latch data.

If MSD (Mark detection) was turned on again when the previous falling was out of the valid range, MSDH (Latch completed at rising edge of mark detection) will not change, but the position data will be updated. Refer to the following timing chart.

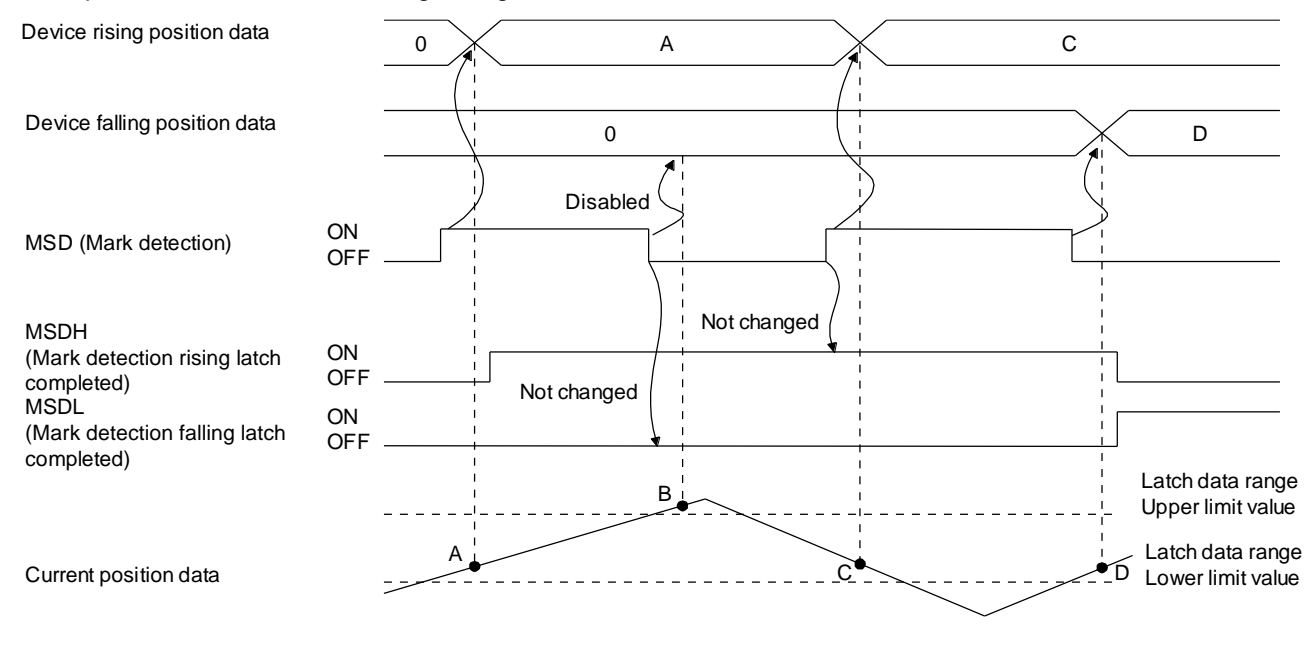

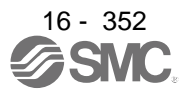

### 16.29.2 Interrupt positioning function

The interrupt positioning function executes an operation by changing the remaining distance to the travel distance that is set with [Pr. PT30] and [Pr. PT31] (Mark sensor stop travel distance) when MSD (Mark detection) is turned on. The interrupt positioning function is enabled by setting [Pr. PT26] to "1 \_ \_ \_".

### POINT

- •The interrupt positioning function can be used with the point table method and the program method. However, the interrupt positioning function is disabled in the following condition.
  - During home position return
  - During manual operation
  - During stop
- · During deceleration or stop with TSTP (Temporary stop/restart)
- An error may occur at the mark sensor stop position depending on the droop pulses of when MSD (Mark detection) is turned on and a minimum stopping distance required for deceleration.

### (1) Parameter

Set the parameters as follows:

| Item                                                                                       | Parameter to be used | Setting                                                                                                    |
|--------------------------------------------------------------------------------------------|----------------------|----------------------------------------------------------------------------------------------------|
| Control mode selection                                                                     | [Pr. PA01]           | Select a control mode.<br>6: Positioning mode (point table method)<br>7: Positioning mode (program method)                                                                                                    |
| Mark detection function selection                                                          | [Pr. PT26]           | Set the mark detection function selection as follows:<br>1: Interrupt positioning function<br>Starts the interrupt positioning function at rising of MSD (Mark<br>detection).                                                                                                    |
| PI1 (Program input 1) Polarity<br>selection to PI3 (Program<br>input 3) Polarity selection | [Pr. PT29]           | <ul> <li>The polarity of MSD (Mark detection) can be changed with [Pr. PT29].</li> <li>Starts the interrupt positioning function at rising of MSD (Mark detection) if " x_" bit 3 of [Pr. PT29] is off.</li> <li>Starts the interrupt positioning function at falling of MSD (Mark detection) if " x_" bit 3 of [Pr. PT29] is on.</li> </ul> |
| Mark sensor stop travel<br>distance<br>(lower three digits)                                | [Pr. PT30]           | Set the lower three digits of the travel distance after the mark<br>detection.<br>The travel distance starts from the current position regardless<br>of the setting of absolute value command method or<br>incremental value command method.                                                                                                 |
| Mark sensor stop travel<br>distance<br>(upper three digits)                                | [Pr. PT31]           | Set the upper three digits of the travel distance after the mark<br>detection.<br>The travel distance starts from the current position regardless<br>of the setting of absolute value command method or<br>incremental value command method.                                                                                                 |
| Mark detection range + (lower three digits)                                                | [Pr. PC66]           |                                                                                                    |
| Mark detection range +<br>(upper three digits)                                             | [Pr. PC67]           | Set the upper and lower limits of the interrupt positioning function. If a sign for the upper and lower differ, [AL. 37]                                                                                                    |
| Mark detection range - (lower three digits)                                                | [Pr. PC68]           | occurs. When the roll feed display is enabled, set this value with the travel distance from the starting position.                                                                                                    |
| Mark detection range - (upper three digits)                                                | [Pr. PC69]           |                                                                                                    |

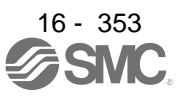

### (2) Rotation direction

| [Pr. PA14] setting | Servo motor rotation direction<br>ST1 (Forward rotation start) on     |
|--------------------|-----------------------------------------------------------------------|
| 0                  | CCW rotation with + position data<br>CW rotation with - position data |
| 1                  | CW rotation with + position data<br>CCW rotation with - position data |

#### (3) Operation

Travels for the interrupt positioning travel distance ([Pr. PT30] and [Pr. PT31]) starting from the position where MSD (Mark detection) is turned on. The operation after a stop complies with the operation mode and the operation pattern.

#### (4) Timing chart

| MD0<br>(Operation mode<br>selection 1) | ON<br>OFF Interrupt positioning travel distance Deceleration time constant (Note) |
|----------------------------------------|-----------------------------------------------------------------------------------|
| Servo motor<br>speed                   | Forward rotation<br>0 r/min<br>Reverse rotation                                   |
| MSD (Mark detec                        | tion) ON                                                                          |
| ST1<br>(Forward rotation               | ONstart) OFF                                                                      |

Note. Deceleration time constant of the point table at the time of start is applied for the point table method, and deceleration time constant set by the program in execution is applied for the program method.

The movement other than above is as follows:

(a) When the interrupt positioning travel distance is smaller than the travel distance required for the deceleration, the actual deceleration time constant will be shorter than the set time constant.

| MD0<br>(Operation mode<br>selection 1) | ON<br>OFF                                 | Interrupt positioning travel distance |
|----------------------------------------|-------------------------------------------|---------------------------------------|
| Servo motor<br>speed                   | Forward rotat<br>0 r/min<br>Reverse rotat | ion<br>ion<br>                        |
| MSD (Mark detec                        | ction) ON<br>OFF                          |                                       |
| ST1<br>(Forward rotation               | ON<br>start) OFF                          |                                       |

(b) When the interrupt travel distance is large during acceleration, the servo motor stops with the deceleration time constant after rotating with the command speed at which MSD (Mark detection) turned on.

| MD0<br>(Operation mode<br>selection 1) | ON<br>OFF                                  | Interrupt positioning travel distance ([Pr. PT30] and [Pr. PT31]) |
|----------------------------------------|--------------------------------------------|-------------------------------------------------------------------|
|                                        |                                            | Deceleration time constant (Note)                                 |
| Servo motor<br>speed                   | Forward rotati<br>0 r/min<br>Reverse rotat | on 0.888 ms                                                       |
| MSD (Mark dete                         | ction) ON<br>OFF                           |                                                                   |
| ST1<br>(Forward rotatior               | ON<br>start) OFF                           |                                                                   |

- Note. Deceleration time constant of the point table at the time of start is applied for the point table method, and deceleration time constant set by the program in execution is applied for the program method.
- (c) When the interrupt travel distance is large during deceleration, the servo motor stops with the deceleration time constant after rotating with the command speed at which MSD (Mark detection) turned on.

| MD0<br>(Operation mode<br>selection 1) | ON OFF           |                                      |
|----------------------------------------|------------------|--------------------------------------|
| ,                                      |                  | Speed when MSD is on                 |
|                                        |                  | Deceleration time<br>constant (Note) |
| Servo motor                            | Forward rotation |                                      |
| speed                                  | Reverse rotation | 0.888 ms                             |
| MSD (Mark detec                        | tion) OFF        | distance                             |
| ST1<br>(Forward rotation               | ON               |                                      |

Note. Deceleration time constant of the point table at the time of start is applied for the point table method, and deceleration time constant set by the program in execution is applied for the program method.

(d) When MSD (Mark detection) is turned on again during the interrupt positioning, the input will be disabled.

| MD0<br>(Operation mode<br>selection 1) | ON<br>OFF                                       | Interrupt positioning travel distance   |
|----------------------------------------|-------------------------------------------------|-----------------------------------------|
| Servo motor<br>speed                   | Forward rotation<br>0 r/min<br>Reverse rotation | Deceleration<br>time constant<br>(Note) |
| MSD (Mark detec                        | tion) ON                                        |                                         |
| ST1<br>(Forward rotation               | OFF<br>start) ON<br>OFF                         |                                         |

Note. Deceleration time constant of the point table at the time of start is applied for the point table method, and deceleration time constant set by the program in execution is applied for the program method.

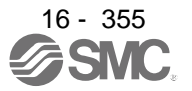

## (5) Using together with other functions

Availability of other functions during the interrupt positioning is as follows:

| Function                                                  | Availability (Note 1) |
|-----------------------------------------------------------|-----------------------|
| S-pattern acceleration/deceleration                       | 0                     |
| Stroke limit                                              | 0                     |
| Software limit                                            | 0                     |
| Temporary stop/restart                                    | ×                     |
| Speed change value                                        | ×                     |
| Analog override                                           | △ (Note 2)            |
| Backlash                                                  | ×                     |
| Rough match                                               | 0                     |
| Electronic gear                                           | 0                     |
| Roll feed display function                                | ×                     |
| Mark detection function (current position latch function) | ×                     |

Note 1. ○: enabled, ×: disabled, △: enabled with condition
2. Enabled only in a constant speed

ITP (Interrupt positioning) is available in the program method.

Because the interrupt positioning function with MSD (Mark detection) input signal is prioritized, the interrupt positioning function with MSD (Mark detection) can be used during the interrupt positioning function with ITP (Interrupt positioning). However, ITP (Interrupt positioning) cannot be used during the interrupt positioning with MSD (Mark detection).

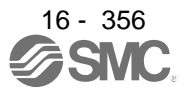

| 17 Positioning mode (pushing operation)       17.1 Setup software (MR Configurator2 <sup>10</sup> )         17.1 Stop software (MR Configurator2 <sup>10</sup> )       17.2 HO signal connection example.         17.3 Connector and signal arrangement.       17.3 Connector and signal arrangement.         17.4 Stippal (device) explanations       11         17.5 Explanation of forced stop deceleration function       1         17.5 Explanation of torque limit and torque.       1         17.6.1 Torque limit and torque.       1         17.6.2 Sciection of torque limit and torque.       1         17.7.4 Contrable type pushing operation       1         17.7.7 Point table type pushing operation       1         17.7.7 Point table type pushing operation in the position address increasing direction       2         17.7.4 Point table otta list       2         17.7.5 About pushing operation in the direction of decreasing position address       2         17.8 Pushing error detection       2         17.8 Pushing direction error       3         17.8 Soft was wing motion detection       2         17.8 Pushing direction error       3         17.8 Pushing direction error       3         17.8 Pushing direction error       3         17.8 A When the positioning start position including the pushing operation is incorrect       3         17.8                                                                            |                                                                                             |          |
|----------------------------------------------------------------------------------------------------|---------------------------------------------------------------------------------------------|----------|
| 17.1.1 Model information addition procedure         17.2.1 V0 signal connection example.         17.3 Connector and signal arrangement.         17.4 Signal (device) explanations         17.5 Connector and signal arrangement.         17.4 Signal (device) explanations         17.5 Corced stop deceleration function         17.5 Explanation of forced stop deceleration function         17.6.1 Torque limit and torque.         17.6.2 Selection of torque limit value         17.6.3 Torque limit and torque.         17.6.4 Torque limit and torque.         17.7.5 Priorit table type pushing operation         17.7.7 Point table type pushing operation         17.7.7 Point table data list         27.7.6 About pushing operation in the position address increasing direction         21.7.7.6 About pushing operation in the offection of decreasing position address         22.7.7.6 About pushing operation in the offection of decreasing in gostion address         21.7.8 Push-back operation detection         22.7.8 Push-back operation detection         23.7.8 A When the position detection         24.7.8 Pushing direction error         25.7.8 Pushing starter position including the pushing operation is incorrect         27.8 A When the position is started independently.         27.8 A Subling starterror         28.7 Nhen the bosel information the direction <td>17 Positioning mode (pushing operation)</td> <td>2</td> | 17 Positioning mode (pushing operation)                                                     | 2        |
| 17.1 Model information addition procedure         17.2 I/O signal connection example         17.3 Connector and signal arrangement         17.4 Signal (device) explanations         17.5 Explanation of forced stop deceleration function         17.6 Explanation of torced stop deceleration function         17.6 Explanation of torced stop deceleration function         17.6 Explanation of torced inviction         17.6 Explanation of torque limit radue         17.6 Torque limit and torque.         17.6 Torque limit radue         17.7 Point table type pushing operation         17.7.1 Point table type pushing operation         17.7.2 Parameter setting         17.7.4 Point table data list         27.7.5 About pushing operation in the position address increasing direction         21.7.6 About pushing operation in the osition address increasing direction         22.7.8 Pushing direction error         23.7.8 Pushing direction error         24.7.8 Pushing direction error         25.7.8 Pushing start corror is started independently         27.8.8 Pushing start error         27.8.7 When the point table set time diately before the pushing operation.         27.8.8 Pushing start error         27.8.4 When the positioning start position including the pushing operation.         27.8.7 Pushing start error         27.8.7 When pushing opera                                                                         | 17.1 Setup software (MR Configurator2 <sup>TM</sup> )                                       | 2        |
| 17.2       Consector and signal arrangement.         17.3       Consector and signal arrangement.         17.4       Consector and signal arrangement.         17.5       Explanation of forced stop deceleration function       1         17.5       Explanation of torque limiting function       1         17.6       Torque limit and torque       1         17.6.1       Torque limit and torque       1         17.6.2       Selection of torque limited)       1         17.6.2       Selection of torque limited)       1         17.6.3       Torque limit and torque       1         17.6.4       Torque limit and torque       1         17.7.4       Point table type pushing operation       1         17.7.5       Notin table data list       2       2         17.7.5       About pushing operation in the direction of decreasing position address       2       2         17.8.4       Pushing error detection       2       2       17.8.4       2         17.8.4       Nushing direction erro       3       3       1.8.5       Nen the position ins started independendly       3       3       1.8.6       Nushing direction erro       3       3       1.7.8.7       Nushing direction erro       3       3                                                                                                    | 17.1.1 Model information addition procedure                                                 | 2        |
| 17.4 Signal (device) explanations       17.4 Signal (device) explanation function       1         17.5 Explanation of forced stop deceleration function       1       1         17.6 Explanation of forced infunction       1       1         17.6 Explanation of forceu limiting function       1       1         17.6 Explanation of forceu limited function       1       1         17.6 Explanation of forceu limited function       1       1         17.7 Point table type pushing operation       1       1         17.7 Doint table data list       2       1       1         17.7 A foint table data list       2       1       1       1         17.7 A boot pushing operation in the position address increasing direction       2       2       1       7.5 About pushing operation in the origon of decreasing position address       2       1       7.8 Pushing adjustion error       2       1       7.8 Nussed swing motion detection       2       1       7.8 When the position in start position including the pushing operation is incorrect       3       1       7.8 & S       1       8       1       8       1       8       1       8       1       8       1       8       1       8       1       8       1       8       1       8       1       8       1 </td <td>17.2 I/O signal connection example</td> <td>5</td>                                                                                                    | 17.2 I/O signal connection example                                                          | 5        |
| 17.4 Signal (device) explanations       17.5 Explanation of forced stop deceleration function       1         17.5 Explanation of forced stop deceleration function       1       17.6 Explanation of torque limiting function       1         17.6.1 Forced stop deceleration function       1       17.6.1 Forced stop deceleration function       1         17.6.1 Torque limit and torque       1       17.6.2 Selection of torque limited)       1         17.7.1 About Point table type pushing operation       1       1       1.7.7.2 Parameter setting       1         17.7.2 Point table data list       2       2       1.7.7.5 About pushing operation in the position address increasing direction       2         17.8.7 Push-back operation detection       2       1.7.8.7 Push-back operation detection       2         17.8.1 Missed swing motion detection       2       1.7.8.2 Pushing direction error.       3         17.8.3 Push-back operation detection       2       1.7.8.4 Pushing direction error.       3         17.8.4 Nub en the point table setting value is incorrect       3       3.7.8.4 When the point apperation is started independently       3         17.9 PARAMETERS       3       1.7.9 Parameters (Pr. PT)       3       1.7.9 ParaMETERS       3         17.9 Detaining control parameters (Pr. PT)       3       1.7.9 ParaMETERS       3       3                                                                 | 17.3 Connector and signal arrangement                                                       | 7        |
| 17.5 Explanation of forced stop deceleration function       1         17.5.1 Forced stop deceleration function       1         17.6 Explanation of forque limiting function       1         17.6 Explanation of torque limit value       1         17.6 Explanation of torque limited)       1         17.6 2.5 Accelerion of torque limited)       1         17.7.1 About Point table type pushing operation       1         17.7.2 Parameter setting       1         17.7.3 Point table data list       2         17.7.4 Point table data list       2         17.7.5 About pushing operation in the obsition address increasing direction       2         17.8 Pushing error detection       2         17.8 Pushing error detection       2         17.8 Pushing direction error       2         17.8 Pushing direction error       3         17.8 Vushing start position including the pushing operation is incorrect       3         17.8 When the positioning start position including the pushing operation       3         17.8 Pushing start position in started independendly       3         17.8 Pushing start position in started independendly       3         17.9 PARAMETERS       3         17.9 PARAMETERS       3         17.9 Positioning control parameters (IPr. PT)       4                                                                                                    | 17.4 Signal (device) explanations                                                           | 9        |
| 17.5 L Forced stop deceleration function       1         17.6 Explanation of torque limiting function       1         17.6.1 Torque limit and torque       1         17.6.2 Selection of torque limit value       1         17.6.3 TLC (Torque limited)       1         17.7.1 Point table type pushing operation       1         17.7.2 Parameter setting       1         17.7.3 Point table type pushing operation in the position address increasing direction       2         17.7.4 Point table data list       2         17.7.5 About pushing operation in the position address increasing direction       2         17.8.7 Push-back operation detection       2         17.8.8 Pushing error detection       2         17.8.9 Pushing direction error       3         17.8.4 When the position including the pushing operation is incorrect       3         17.8.5 When the positioning start position including the pushing operation       3         17.8.7 When pushing operation is started independently       3         17.9 PARAMETERS       3         17.9 Desitioning control parameters ([Pr. PT])       3         17.9 Desitioning parameters ([Pr. PA])       4         17.10.3 Basic sting parameters ([Pr. PA])       4         17.10.4 Soty method for LSP (Forward rotation stroke end) off or LSN (Reverse rotation stroke end Off.<                                                                                                    | 17.5 Explanation of forced stop deceleration function                                       | 14       |
| 17.6 Explanation of torque limiting function       1         17.6.1 Torque limit and torque       1         17.6.2 Selection of torque limited)       1         17.6.3 TLC (Torque limited)       1         17.7 Point table type pushing operation       1         17.7.1 About Point table type pushing operation       1         17.7.2 Parameter setting       1         17.7.3 Point table       2         17.7.4 Point table data list       2         17.7.5 About pushing operation in the position address increasing direction       2         17.7.6 About pushing operation in the direction of decreasing position address       2         17.8.7 Wushing error detection       2         17.8.8 Pushing direction error       3         17.8.4 When the positioning start position including the pushing operation is incorrect       3         17.8.5 When the point table setting value is incorrect       3         17.8.6 When the point table setting value is incorrect       3         17.8.7 When pushing operation is started independently       3         17.8.8 When the optic parameters ([Pr. PT])       3         17.9.1 Positioning control parameters ([Pr. PT])       4         17.10.2 I/O setting parameters ([Pr. PA])       4         17.10.2 Hose is otting parameters ([Pr. PT])       4                                                                                                    | 17.5.1 Forced stop deceleration function                                                    | 14       |
| 17.6.1 Torque limit and torque limit value       1         17.6.2 Selection of torque limit value       1         17.6.3 TLC (Torque limited)       1         17.7.1 About Point table type pushing operation       1         17.7.1 About Point table type pushing operation       1         17.7.2 Parameter setting       1         17.7.3 Point table       2         17.7.4 Nout Point table data list       2         17.7.5 About pushing operation in the position address increasing direction       2         17.8.1 Missed swing motion detection       2         17.8.2 Push-back operation detection       2         17.8.3 Pushing direction error       3         17.8.4 When the position including the pushing operation is incorrect       3         17.8.4 When the position ing start position including the pushing operation.       3         17.8.4 When the owell is set immediately before the pushing operation.       3         17.8.5 Pushing incorred       3         17.8.7 Numetres       3         17.9 PARAMETERS       3         17.10 Dotailed list of parameters ([Pr. PS])       4         17.10 Dotailed list of parameters ([Pr. PS_])       4         17.10.2 LO setting parameters ([Pr. PS_])       4         17.10.4 Special setting parameters ([Pr. PS_])       4                                                                                                    | 17.6 Explanation of torque limiting function                                                |          |
| 17.6.2 Selection of torque limit value       1         17.6.3 TLC (Torque limited)       1         17.7 Point table type pushing operation       1         17.7.1 About Point table type pushing operation       1         17.7.2 Point table       2         17.7.4 Point table data list       2         17.7.5 About pushing operation in the position address increasing direction       2         17.7.6 About pushing operation in the direction of decreasing position address       2         17.8 Pushing error detection       2         17.8.2 Push-back operation detection       2         17.8.3 Pushing direction error       3         17.8.4 When the position including the pushing operation is incorrect       3         17.8.6 Pushing start error       3         17.8.7 When pushing operation is started independently       3         17.8.8 Pushing incredictively solve for the pushing operation       3         17.8.7 When pushing operation is started independently       3         17.8.8 Pushing control parameters (Pr. PT)       3         17.9.1 Positioning control parameters (Pr. PT)       4         17.10.2 LO setting parameters (Pr. PA)       4         17.10.2 LO setting parameters (Pr. PA)       4         17.10.2 LO sotting parameters (Pr. PA)       4         17                                                                                                    | 17.6.1 Torque limit and torque                                                              |          |
| 17.6.3 TLC (Torque limited)       1         17.7 Point table type pushing operation       1         17.7.1 About Point table type pushing operation       1         17.7.2 Parameter setting       1         17.7.3 Point table       2         17.7.4 Point table       2         17.7.5 About pushing operation in the position address increasing direction       2         17.7.5 About pushing operation in the direction of decreasing position address       2         17.8.7 Pushing error detection       2         17.8.8 Pushing direction error.       2         17.8.4 Nhen the positioning start position including the pushing operation is incorrect       3         17.8.5 When the point table setting value is incorrect       3         17.8.6 Pushing start error       3         17.8.7 When pushing operation is started independently       3         17.8.8 When the dwell is set immediately before the pushing operation.       3         17.9 PARAMETERS       3         17.10 Detailed list of parameters ([Pr. PT])       3         17.10 Detailed list of parameters ([Pr. PD_])       4         17.10 2 Hostiting parameters ([Pr. PD_])       4         17.10.2 Hostiting parameters ([Pr. PD_])       4         17.10.4 Special setting parameters ([Pr. PD_])       4         17.10.5 How t                                                                                                    | 17.6.2 Selection of torque limit value                                                      |          |
| 17.7 Point table type pushing operation       1         17.7.1 About Point table type pushing operation       1         17.7.2 Parameter setting       1         17.7.3 Point table data list       2         17.7.4 Point table data list       2         17.7.5 About pushing operation in the position address increasing direction       2         17.7.6 About pushing operation in the direction of decreasing position address       2         17.8 Pushing error detection       2         17.8.1 Missed swing motion detection       2         17.8.2 Push-back operation detection       2         17.8.3 Pushing direction error       3         17.8.4 When the positioning start position including the pushing operation is incorrect       3         17.8.5 When the point table setting value is incorrect       3         17.8.7 When pushing operation is started independently       3         17.9 PARAMETERS       3         17.9 Positioning control parameters ([Pr. PT])       3         17.10 Detailed list of parameters ([Pr. PA_])       4         17.10.2 Basic setting parameters ([Pr. PS_])       4         17.10.3 Positioning control parameters ([Pr. PS_])       4         17.10.4 Special setting parameters ([Pr. PS_])       4         17.10.5 How to set the electronic gar       4                                                                                                    | 17.6.3 TLC (Torque limited)                                                                 |          |
| 17.7.1 About Point table type pushing operation       1         17.7.2 Parameter setting       1         17.7.3 Point table       2         17.7.4 Point table data list       2         17.7.5 About pushing operation in the position address increasing direction       2         17.7.6 About pushing operation in the direction of decreasing position address       2         17.8.7 Pushing error detection       2         17.8.8 Pushing direction error.       2         17.8.5 When the point table setting value is incorrect       3         17.8.6 Pushing start error       3         17.8.7 When pushing operation is started independently.       3         17.8.8 When the dwell is set immediately before the pushing operation.       3         17.9.1 Positioning control parameters ([Pr. PT]).       3         17.9.2 Special setting parameters ([Pr. PS_]).       4         17.10.2 Hose is a parameters ([Pr. PL_]).       4         17.10.2 Hose is parameters ([Pr. PL_]).       4         17.10.5 How to set the electronic gear       4         17.10.5 How to set the electronic gear       4         17.10.5 Stop method for LSP (Forward rotation stroke end) off or LSN (Reverse rotation stroke end Off.       4         17.11.1 Alarm list.       4         17.12.1 Point table setting.       4                                                                                                    | 17.7 Point table type pushing operation                                                     |          |
| 17.7.2 Parameter setting       1         17.7.3 Point table       2         17.7.4 Point table data list       2         17.7.5 About pushing operation in the opiction address increasing direction       2         17.7.6 About pushing operation in the direction of decreasing position address       2         17.8 Pushing error detection       2         17.8 1 Missed swing motion detection       2         17.8.1 Missed swing motion detection       2         17.8.2 Push-back operation detection       2         17.8.3 Missed swing motion detection       2         17.8.4 When the positioning start position including the pushing operation is incorrect       3         17.8.5 Men the point table setting value is incorrect       3         17.8.6 Pushing start error       3         17.8.7 When pushing operation is started independently       3         17.8.8 When the duel lis set immediately before the pushing operation       3         17.9 PARAMETERS       3         17.9.1 Positioning control parameters ([Pr. PT])       4         17.10.1 Basic setting parameters ([Pr. PD_])       4         17.10.2 I/O setting parameters ([Pr. PD_])       4         17.10.4 Socia setting parameters ([Pr. PS_])       4         17.10.5 How to set the electronic gear       4         17.10.                                                                                                    | 17.7.1 About Point table type pushing operation                                             |          |
| 17.7.3 Point table       2         17.7.4 Point table data list       2         17.7.5 About pushing operation in the position address increasing direction       2         17.7.6 About pushing operation in the direction of decreasing position address       2         17.7.6 About pushing operation in the direction of decreasing position address       2         17.8 Pushing error detection       2         17.8.1 Nissed swing motion detection       2         17.8.2 Push-back operation detection       2         17.8.3 Pushing direction error       3         17.8.4 When the positioning start position including the pushing operation is incorrect       3         17.8.5 When the point table setting value is incorrect       3         17.8.6 Pushing operation is started independently.       3         17.8.7 When pushing operation is started independently.       3         17.8.8 When the dwell is set immediately before the pushing operation       3         17.9.1 Positioning control parameters (IPr. PTI).       4         17.10 Detailed list of parameters (IPr. PA I)       4         17.10.2 I/O setting parameter (IPr. PS)       4         17.10.3 Positioning control parameters (IPr. PTI)       4         17.10.4 Special setting parameter (IPr. PS)       4         17.10.5 How to set the electronic gear       4 <td>17.7.2 Parameter setting</td> <td>19</td>                                                  | 17.7.2 Parameter setting                                                                    | 19       |
| 17.7.4 Point table data list       2         17.7.5 About pushing operation in the position address increasing direction       2         17.7.6 About pushing operation in the direction of decreasing position address       2         17.8 Pushing error detection       2         17.8 Pushing orror detection       2         17.8 Pushing direction error       3         17.8.4 When the positioning start position including the pushing operation is incorrect       3         17.8.5 When the positioning start position including the pushing operation.       3         17.8.6 Pushing atter error       3         17.8.7 When pushing operation is started independently.       3         17.8.8 When the dwell is set immediately before the pushing operation.       3         17.9 PARAMETERS       3         17.9.1 Positioning control parameters (IPr. PT]).       3         17.0 Detailed list of parameters (IPr. PA]).       4         17.10.1 Basic setting parameters (IPr. PA]).       4         17.10.2 VO setting parameters (IPr. PS)       4         17.10.3 Positioning control parameters (IPr. PS)       4         17.10.4 Special setting parameter (IPr. PS)       4         17.10.5 How to set the electronic gear       4         17.10.6 Software limit       4         17.10.7 Stop method for LSP (Forward rotati                                                                                                    | 17.7.3 Point table                                                                          | 20       |
| 17.7.5 About pushing operation in the position address increasing direction       2         17.8 Pushing error detection       2         17.8 Pushing error detection       2         17.8.1 Missed swing motion detection       2         17.8.2 Push back operation detection       2         17.8.3 When the positioning start position including the pushing operation is incorrect       3         17.8.4 When the positioning start position including the pushing operation is incorrect       3         17.8.5 When the point table setting value is incorrect       3         17.8.6 When pushing operation is started independently.       3         17.8.7 When pushing operation is started independently.       3         17.8.8 When the dwell is set immediately before the pushing operation       3         17.9 PARAMETERS       3         17.0 Detailed list of parameters ([Pr. PT]).       4         17.10.2 I/O setting parameters ([Pr.PA])       4         17.10.2 I/O setting parameters ([Pr.PS_])       4         17.10.4 Special setting parameters ([Pr.PS_])       4         17.10.5 How to set the electronic gear       4         17.10.5 How to set the electronic gear       4         17.10.7 Stop method for LSP (Forward rotation stroke end) off or LSN (Reverse rotation stroke end Off.       4         17.11.1 Alarm list       4                                                                                          | 17.7.4 Point table data list                                                                | 21       |
| 17.7.6 About pushing operation in the direction of decreasing position address       2         17.8 Pushing error detection       2         17.8.1 Missed swing motion detection       2         17.8.2 Push-back operation detection       2         17.8.3 Pushing direction error       3         17.8.4 When the positioning start position including the pushing operation is incorrect       3         17.8.5 When the positioning start position including the pushing operation is incorrect       3         17.8.6 Pushing atter error       3         17.8.7 When pushing operation is started independently.       3         17.8.8 When the dwell is set immediately before the pushing operation       3         17.9.1 Positioning control parameters (IPr. PT])       4         17.10.1 Basic setting parameters (IPr. PS])       4         17.10.2 LOS setting parameters (IPr. PA])       4         17.10.3 Positioning control parameters (IPr. PS])       4         17.10.4 Special setting parameters (IPr. PS])       4         17.10.5 How to set the electronic gear       4         17.10.6 Software limit.       4         17.10.7 Stop method for LSP (Forward rotation stroke end) off or LSN (Reverse rotation stroke end) off.       4         17.11.1 Alarm list.       4         17.12.1 Point table setting.       4                                                                                                    | 17.7.5 About nushing operation in the position address increasing direction                 | 22       |
| 17.8       Pushing error detection       2         17.8.1       Missed swing motion detection       2         17.8.2       Pushing direction error       2         17.8.4       When the positioning start position including the pushing operation is incorrect       3         17.8.5       When the point table setting value is incorrect       3         17.8.6       When the point table setting value is incorrect       3         17.8.7       When pushing operation is started independently                                                                                                    | 17.7.6 About pushing operation in the direction of decreasing position address              | 24       |
| 17.8.1 Missed swing motion detection       2         17.8.1 Missed swing motion detection       2         17.8.2 Push back operation detection       2         17.8.3 Pushing direction error       3         17.8.4 When the positioning start position including the pushing operation is incorrect       3         17.8.5 When the point table setting value is incorrect       3         17.8.6 Pushing start error       3         17.8.7 When pushing operation is started independently.       3         17.8.8 When the dwell is set immediately before the pushing operation       3         17.9.1 Positioning control parameters ([Pr. PT])       3         17.9.2 Special setting parameters ([Pr. PS])       4         17.10.1 Basic setting parameters ([Pr. PL])       4         17.10.2 I/O setting parameters ([Pr. PL])       4         17.10.4 Special setting parameters ([Pr. PS])       4         17.10.5 How to set the electronic gear       4         17.10.6 Software limit       4         17.10.7 Stop method for LSP (Forward rotation stroke end) off or LSN (Reverse rotation stroke end Off         17.11 Troubleshooting       4         17.12 DispLAY AND OPERATION SECTIONS       4         17.13 Single-Step feed       5         17.14 COMMUNICATION FUNCTION(Mitsubishi general-purpose AC servo protocol)       5<                                                                                                    | 17.8 Pushing error detection                                                                |          |
| 17.8.2 Push-back operation detection       2         17.8.3 Pushing direction error.       3         17.8.4 When the positioning start position including the pushing operation is incorrect       3         17.8.5 When the point table setting value is incorrect       3         17.8.6 Pushing start error       3         17.8.7 When pushing operation is started independently       3         17.8.7 When pushing operation is started independently       3         17.9 PARAMETERS       3         17.9.1 Positioning control parameters ([Pr. PT])       3         17.10 Detailed list of parameters ([Pr. PA])       4         17.10.2 I/O setting parameters ([Pr. PD])       4         17.10.3 Positioning control parameters ([Pr. PD])       4         17.10.4 Special setting parameter ([Pr.PS_])       4         17.10.5 How to set the electronic gear       4         17.10.6 Software limit.       4         17.10.7 Stop method for LSP (Forward rotation stroke end) off or LSN (Reverse rotation stroke end Off.       4         17.11 Publeshooting       4         17.12.1 Point table setting.       4         17.12.1 Point table setting.       4         17.12.1 Point table setting.       5         17.14.2 Method at software limit detection       5         17.14.2 Writing commands                                                                                                    | 17.8 1 Missed swing motion detection                                                        |          |
| 17.8.3 Pushing direction error.       3         17.8.4 When the positioning start position including the pushing operation is incorrect.       3         17.8.5 When the point table setting value is incorrect.       3         17.8.5 When the point table setting value is incorrect.       3         17.8.7 When pushing operation is started independently.       3         17.8.7 When pushing operation is started independently.       3         17.8.7 When pushing operation is started independently.       3         17.9.1 Positioning control parameters ([Pr. PT]).       3         17.9.2 Special setting parameters ([Pr. PS]).       4         17.10.1 Basic setting parameters ([Pr. PA]).       4         17.10.2 I/O setting parameters ([Pr. PD]).       4         17.10.3 Positioning control parameters ([Pr.PS_]).       4         17.10.4 Special setting parameters ([Pr.PS_]).       4         17.10.5 How to set the electronic gear.       4         17.10.6 Software limit.       4         17.10.7 Stop method for LSP (Forward rotation stroke end) off or LSN (Reverse rotation stroke end off.       4         17.11.1 Alarm list.       4         17.12.1 Point table setting.       4         17.12.1 Point table setting.       5         17.14.2 Writing command.       5         17.14.1 Reading command.                                                                                                    | 17.8.2 Push-back operation detection                                                        |          |
| 17.8.4 When the positioning start position including the pushing operation is incorrect.       3         17.8.5 When the point table setting value is incorrect.       3         17.8.5 When pushing operation is started independently.       3         17.8.7 When pushing operation is started independently.       3         17.8.8 When the dwell is set immediately before the pushing operation.       3         17.8.9 PARAMETERS       3         17.9.1 Positioning control parameters ([Pr. PT]).       4         17.10.2 Special setting parameter ([Pr. PS]).       4         17.10.1 Basic setting parameters ([Pr. PA]).       4         17.10.2 I/O setting parameters ([Pr. PA]).       4         17.10.3 Positioning control parameters ([Pr. PT]).       4         17.10.4 Special setting parameters ([Pr. PT]).       4         17.10.5 How to set the electronic gear.       4         17.10.5 How to set the electronic gear.       4         17.10.6 Software limit.       4         17.10.7 Stop method for LSP (Forward rotation stroke end) off or LSN (Reverse rotation stroke end off.       4         17.11.1 Alarm list.       4         17.12.1 Point table setting.       4         17.12.1 Point table setting.       5         17.14.2 Writing commands.       5         17.14.1 Reading command.       5 <td>17.8.2 Fushing direction owner</td> <td>4ອ<br/>໑໑</td>                                                              | 17.8.2 Fushing direction owner                                                              | 4ອ<br>໑໑ |
| 17.8.5 When the point table setting value is incorrect       3         17.8.5 When the point table setting value is incorrect       3         17.8.6 Pushing start error       3         17.8.7 When pushing operation is started independently       3         17.8.7 When pushing operation is started independently       3         17.8.8 When the dwell is set immediately before the pushing operation       3         17.9 PARAMETERS       3         17.9.1 Positioning control parameters ([Pr. PT])       3         17.10.2 Special setting parameters ([Pr. PA])       4         17.10.3 tasic setting parameters ([Pr. PA])       4         17.10.4 Special setting parameters ([Pr. PD_])       4         17.10.5 How to set the electronic gear       4         17.10.6 Software limit.       4         17.10.7 Stop method for LSP (Forward rotation stroke end) off or LSN (Reverse rotation stroke end) off       4         17.11.1 Alarm list.       4         17.12.1 Remedies for alarms.       4         17.12.2 Remedies for alarms.       4         17.12.1 Point table setting.       5         17.14.2 Writing commands.       5         17.14.2 Writing commands.       5         17.14.3 Detailed explanations of commands.       5         17.14.4 External I/O signal status (DIO diagnosis).                                                                                                    | 17.8.5 Fushing direction error.                                                             | ა.<br>იი |
| 17.8.5       When the point table setting value is incorrect.       3         17.8.6       Pushing start error       3         17.8.7       When the dwell is set immediately before the pushing operation.       3         17.9.1       PARAMETERS.       3         17.9.1       Positioning control parameters ([Pr. PT]).       3         17.9.2       Special setting parameters ([Pr. PS]).       4         17.10.1       Basic setting parameters ([Pr. PD]).       4         17.10.2       I/O setting parameters ([Pr. PD]).       4         17.10.3       Positioning control parameters ([Pr. PT]).       4         17.10.4       Special setting parameters ([Pr.PS]).       4         17.10.5       How to set the electronic gear.       4         17.10.5       How to set the electronic gear.       4         17.10.6       Software limit.       4         17.10.7       Stop method for LSP (Forward rotation stroke end) off or LSN (Reverse rotation stroke end Off.       4         17.11.1       Italians.       4       4         17.12.8       Stop method at software limit detection       4         17.11.1       Italians.       4       4         17.12.1       Point table setting.       4       4                                                                                                    | 17.8.4 When the positioning start position including the pushing operation is incorrect     |          |
| 17.8.7 When pushing operation is started independently.       3         17.8.7 When pushing operation is started independently.       3         17.8.8 When the dwell is set immediately before the pushing operation.       3         17.9 PARAMETERS.       3         17.9.1 Positioning control parameters ([Pr. PT]).       3         17.9.2 Special setting parameters ([Pr.PS]).       4         17.10 Detailed list of parameters ([Pr. PA]).       4         17.10.2 I/O setting parameters ([Pr. PA]).       4         17.10.3 Positioning control parameters ([Pr.PT_]).       4         17.10.4 Special setting parameters ([Pr.PS_]).       4         17.10.5 How to set the electronic gear.       4         17.10.6 Software limit.       4         17.10.7 Stop method for LSP (Forward rotation stroke end) off or LSN (Reverse rotation stroke end Off.       4         17.11 Troubleshooting.       4         17.12 DISPLAY AND OPERATION SECTIONS.       4         17.12.1 Point table setting.       4         17.14.2 Remedies for alarms.       5         17.14.2 Writing commands.       5         17.14.4 External I/O signal status (DIO diagnosis).       5         17.14.6 Input device on/off.       5         17.14.6 Input device on/off.       5         17.14.7 Bestop retion mode                                                                                                    | 17.8.5 when the point table setting value is incorrect                                      |          |
| 17.8.7 When the dwell is set immediately before the pushing operation       3         17.8.8 When the dwell is set immediately before the pushing operation       3         17.9 PARAMETERS       3         17.9.1 Positioning control parameters ([Pr. PT])       3         17.9.2 Special setting parameters ([Pr. PS])       4         17.10.1 Basic setting parameters ([Pr. PA])       4         17.10.2 I/O setting parameters ([Pr. PD])       4         17.10.3 Positioning control parameters ([Pr. PT])       4         17.10.4 Special setting parameters ([Pr. PS])       4         17.10.5 How to set the electronic gear       4         17.10.6 Software limit.       4         17.10.7 Stop method for LSP (Forward rotation stroke end) off or LSN (Reverse rotation stroke end Off.       4         17.11.1 Alarm list.       4         17.12.1 Point table setting.       4         17.12.1 Point table setting.       4         17.12.1 Point table setting.       4         17.14.1 Reading commands.       5         17.14.2 Writing commands.       5         17.14.3 Detailed explanations of commands.       5         17.14.4 External I/O signal status (DIO diagnosis)       5         17.14.5 Input device on/off (For test operation)       5         17.14.6 Output signal pin on/off                                                                                                    | 17.8.6 Pushing start error                                                                  |          |
| 17.8.8 When the dwell is set immediately before the pushing operation       3         17.9 PARAMETERS       3         17.9.1 Positioning control parameters ([Pr. PT])       3         17.9.2 Special setting parameters ([Pr. PS])       4         17.10 Detailed list of parameters ([Pr. PA])       4         17.10.1 Basic setting parameters ([Pr. PA])       4         17.10.2 I/O setting parameters ([Pr. PD])       4         17.10.3 Positioning control parameters ([Pr. PT])       4         17.10.4 Special setting parameters ([Pr. PS])       4         17.10.5 How to set the electronic gear       4         17.10.6 Software limit.       4         17.10.7 Stop method for LSP (Forward rotation stroke end) off or LSN (Reverse rotation stroke end Off.       4         17.11 Troubleshooting       4         17.12.1 Point table software limit detection       4         17.12.1 Point table setting       4         17.12.1 Point table setting       5         17.14.1 Reading commands       5         17.14.2 Writing commands       5         17.14.2 Writing commands       5         17.14.4 External I/O signal status (DIO diagnosis)       5         17.14.4 External I/O signal status (DIO diagnosis)       5         17.14.7 Test operation mode       5 <td>17.8.7 When pushing operation is started independently</td> <td></td>                                                                                              | 17.8.7 When pushing operation is started independently                                      |          |
| 17.9 PARAMETERS       3         17.9.1 Positioning control parameters ([Pr. PT]).       3         17.9.2 Special setting parameters ([Pr.PS_]).       4         17.10 Detailed list of parameters ([Pr.PA_]).       4         17.10.1 Basic setting parameters ([Pr. PA_]).       4         17.10.2 I/O setting parameters ([Pr.PA_]).       4         17.10.3 Positioning control parameters ([Pr.PT_]).       4         17.10.4 Special setting parameter ([Pr.PS_]).       4         17.10.5 How to set the electronic gear.       4         17.10.6 Software limit.       4         17.10.7 Stop method for LSP (Forward rotation stroke end) off or LSN (Reverse rotation stroke end Off.       4         17.11 Troubleshooting       4         17.12.1 Point table setting       4         17.13 1 Single-Step feed       5         17.14.1 Reading commands.       5         17.14.2 Writing commands.       5         17.14.3 Detailed explanations of commands.       5         17.14.4 External I/O signal status (DIO diagnosis).       5         17.14.7 Best operation mode       5         17.14.8 Output signal pin on/off (output signal (DO) forced output).       5                                                                                                    | 17.8.8 when the dwell is set immediately before the pushing operation                       |          |
| 17.9.1 Positioning control parameters ([Pr. P1])                                                                                                    | 17.9 PARAMETERS                                                                             |          |
| 17.9.2 Special setting parameter (IPT.PS)       4         17.10 Detailed list of parameters ([Pr. PA])       4         17.10.1 Basic setting parameters ([Pr. PA])       4         17.10.2 I/O setting parameters ([Pr. PD])       4         17.10.3 Positioning control parameters ([Pr.PT_])       4         17.10.4 Special setting parameter ([Pr.PS_])       4         17.10.5 How to set the electronic gear       4         17.10.6 Software limit.       4         17.10.7 Stop method for LSP (Forward rotation stroke end) off or LSN (Reverse rotation stroke end Off.       4         17.10.8 Stop method at software limit detection       4         17.11.2 Remedies for alarms       4         17.12.1 Remedies for alarms       4         17.12 DISPLAY AND OPERATION SECTIONS       4         17.13 1 Single-Step feed       5         17.14.1 Reading command.       5         17.14.2 Writing commands       5         17.14.3 Detailed explanations of commands       5         17.14.4 External I/O signal status (DIO diagnosis)       5         17.14.8 Output signal pin on/off (output signal (DO) forced output)       5                                                                                                    | 17.9.1 Positioning control parameters ([Pr. PT_ ])                                          |          |
| 17.10 Detailed list of parameters       4         17.10.1 Basic setting parameters ([Pr. PA])       4         17.10.2 I/O setting parameters ([Pr. PD])       4         17.10.3 Positioning control parameters ([Pr.PT])       4         17.10.4 Special setting parameters ([Pr.PS])       4         17.10.5 How to set the electronic gear       4         17.10.6 Software limit.       4         17.10.7 Stop method for LSP (Forward rotation stroke end) off or LSN (Reverse rotation stroke end Off.       4         17.10.8 Stop method at software limit detection       4         17.11.1 Raum list.       4         17.12 DISPLAY AND OPERATION SECTIONS       4         17.12.1 Point table setting.       4         17.12.1 Point table setting.       4         17.14.1 Reading command.       5         17.14.2 Writing commands.       5         17.14.3 Detailed explanations of commands.       5         17.14.4 External I/O signal status (DIO diagnosis)       5         17.14.5 Input device on/off       5         17.14.6 Notput signal pin on/off (output signal (DO) forced output)       5                                                                                                    | 17.9.2 Special setting parameter ([Pr.PS])                                                  |          |
| 17.10.1 Basic setting parameters (IPr. PA I)       4         17.10.2 I/O setting parameters ([Pr. PD_ ])       4         17.10.3 Positioning control parameters ([Pr.PT_])       4         17.10.4 Special setting parameter ([Pr.PS_])       4         17.10.5 How to set the electronic gear.       4         17.10.6 Software limit.       4         17.10.7 Stop method for LSP (Forward rotation stroke end) off or LSN (Reverse rotation stroke end Off.       4         17.10.8 Stop method at software limit detection       4         17.11.1 Alarm list.       4         17.12.1 Point table setting.       4         17.12.1 Point table setting.       4         17.13 1 Single-Step feed       5         17.14.1 Reading commands.       5         17.14.2 Writing commands.       5         17.14.3 Detailed explanations of commands       5         17.14.4 External I/O signal status (DIO diagnosis)       5         17.14.6 Input device on/off (For test operation)       5         17.14.8 Output signal pin on/off (output signal (DO) forced output)       5                                                                                                    | 17.10 Detailed list of parameters                                                           |          |
| 17.10.2 I/O setting parameters ([Pr.PD])                                                                                                    | 17.10.1 Basic setting parameters ([Pr. PA])                                                 |          |
| 17.10.3 Positioning control parameters ([Pr.P1_])                                                                                                    | 17.10.2 I/O setting parameters ([Pr. PD])                                                   |          |
| 17.10.4 Special setting parameter (IPr.PS_J)       4         17.10.5 How to set the electronic gear       4         17.10.5 How to set the electronic gear       4         17.10.6 Software limit       4         17.10.7 Stop method for LSP (Forward rotation stroke end) off or LSN (Reverse rotation stroke end Off.       4         17.10.8 Stop method at software limit detection       4         17.11.1 Troubleshooting       4         17.11.2 Remedies for alarms       4         17.12 DISPLAY AND OPERATION SECTIONS       4         17.12.1 Point table setting       4         17.13 1 Single-Step feed       5         17.14.2 COMMUNICATION FUNCTION(Mitsubishi general purpose AC servo protocol)       5         17.14.3 Detailed explanations of commands       5         17.14.3 Detailed explanations of commands       5         17.14.4 External I/O signal status (DIO diagnosis)       5         17.14.6 Input device on/off       5         17.14.7 Test operation mode       5         17.14.8 Output signal pin on/off (output signal (DO) forced output)       5                                                                                                    | 17.10.3 Positioning control parameters ([Pr.PT])                                            |          |
| 17.10.5 How to set the electronic gear417.10.6 Software limit417.10.7 Stop method for LSP (Forward rotation stroke end) off or LSN (Reverse rotation stroke endOff417.10.8 Stop method at software limit detection417.11.8 Stop method at software limit detection417.11.1 Alarm list417.12.1 Poubleshooting417.12.1 Point table setting417.13.1 Single-Step feed517.14.1 Reading commands517.14.2 Writing commands517.14.3 Detailed explanations of commands517.14.4 External I/O signal status (DIO diagnosis)517.14.5 Input device on/off517.14.6 Input device on/off (For test operation)517.14.8 Output signal pin on/off (output signal (DO) forced output)5                                                                                                    | 17.10.4 Special setting parameter ([Pr.PS])                                                 |          |
| 17.10.6 Software limit.       4         17.10.7 Stop method for LSP (Forward rotation stroke end) off or LSN (Reverse rotation stroke end Off.       4         17.10.8 Stop method at software limit detection       4         17.11.1 Noubleshooting       4         17.11.1 Alarm list       4         17.12 Remedies for alarms       4         17.12 ISPLAY AND OPERATION SECTIONS       4         17.13 1 Single-Step feed       5         17.14.1 Reading command       5         17.14.2 Writing commands       5         17.14.3 Detailed explanations of commands       5         17.14.4 External I/O signal status (DIO diagnosis)       5         17.14.6 Input device on/off (For test operation)       5         17.14.7 Test operation mode       5         17.14.8 Output signal pin on/off (output signal (DO) forced output)       5                                                                                                    | 17.10.5 How to set the electronic gear                                                      |          |
| 17.10.7 Stop method for LSP (Forward rotation stroke end) off or LSN (Reverse rotation stroke end Off                                                                                                    | 17.10.6 Software limit                                                                      |          |
| Off.417.10.8 Stop method at software limit detection417.11 Troubleshooting417.11 Troubleshooting417.11 Alarm list417.11.2 Remedies for alarms417.12 DISPLAY AND OPERATION SECTIONS417.12 DISPLAY AND OPERATION SECTIONS417.13 1 Single-Step feed517.14 COMMUNICATION FUNCTION(Mitsubishi general-purpose AC servo protocol)517.14.1 Reading commands517.14.2 Writing commands517.14.3 Detailed explanations of commands517.14.4 External I/O signal status (DIO diagnosis)517.14.6 Input device on/off517.14.7 Test operation mode517.14.8 Output signal pin on/off (output signal (DO) forced output)5                                                                                                    | 17.10.7 Stop method for LSP (Forward rotation stroke end) off or LSN (Reverse rotation stro | oke end) |
| 17.10.8 Stop method at software limit detection417.11 Troubleshooting417.11 Troubleshooting417.11.1 Alarm list417.11.2 Remedies for alarms417.12 DISPLAY AND OPERATION SECTIONS417.12 DispLAY AND OPERATION SECTIONS417.13 1 Single-Step feed517.14 COMMUNICATION FUNCTION(Mitsubishi general-purpose AC servo protocol)517.14.1 Reading command517.14.2 Writing commands517.14.3 Detailed explanations of commands517.14.4 External I/O signal status (DIO diagnosis)517.14.5 Input device on/off517.14.6 Input device on/off (For test operation)517.14.7 Test operation mode517.14.8 Output signal pin on/off (output signal (DO) forced output)5                                                                                                    | Off                                                                                         | 45       |
| 17.11 Troubleshooting417.11.1 Alarm list417.11.2 Remedies for alarms417.12.1 Remedies for alarms417.12 DISPLAY AND OPERATION SECTIONS417.12.1 Point table setting417.13.1 Single-Step feed517.14 COMMUNICATION FUNCTION(Mitsubishi general-purpose AC servo protocol)517.14.1 Reading command517.14.2 Writing commands517.14.3 Detailed explanations of commands517.14.4 External I/O signal status (DIO diagnosis)517.14.5 Input device on/off517.14.6 Input device on/off (For test operation)517.14.7 Test operation mode517.14.8 Output signal pin on/off (output signal (DO) forced output)5                                                                                                    | 17.10.8 Stop method at software limit detection                                             | 45       |
| 17.11.1 Alarm list                                                                                                    | 17.11 Troubleshooting                                                                       |          |
| 17.11.2 Remedies for alarms417.12 DISPLAY AND OPERATION SECTIONS417.12.1 Point table setting417.13.1 Single-Step feed517.14 COMMUNICATION FUNCTION(Mitsubishi general-purpose AC servo protocol)517.14.1 Reading command517.14.2 Writing commands517.14.3 Detailed explanations of commands517.14.4 External I/O signal status (DIO diagnosis)517.14.5 Input device on/off517.14.6 Input device on/off (For test operation)517.14.7 Test operation mode517.14.8 Output signal pin on/off (output signal (DO) forced output)5                                                                                                    | 17.11.1 Alarm list                                                                          | 46       |
| 17.12 DISPLAY AND OPERATION SECTIONS417.12.1 Point table setting417.13.1 Single-Step feed517.14 COMMUNICATION FUNCTION(Mitsubishi general-purpose AC servo protocol)517.14.1 Reading command517.14.2 Writing commands517.14.3 Detailed explanations of commands517.14.4 External I/O signal status (DIO diagnosis)517.14.5 Input device on/off517.14.6 Input device on/off517.14.7 Test operation mode517.14.8 Output signal pin on/off (output signal (DO) forced output)5                                                                                                    | 17.11.2 Remedies for alarms                                                                 | 46       |
| 17.12.1 Point table setting.417.13 1 Single-Step feed.517.14 COMMUNICATION FUNCTION(Mitsubishi general-purpose AC servo protocol)517.14.1 Reading command.517.14.2 Writing commands.517.14.3 Detailed explanations of commands.517.14.4 External I/O signal status (DIO diagnosis).517.14.5 Input device on/off.517.14.6 Input device on/off (For test operation)517.14.7 Test operation mode.517.14.8 Output signal pin on/off (output signal (DO) forced output).5                                                                                                    | 17.12 DISPLAY AND OPERATION SECTIONS                                                        | 48       |
| 17.13 1 Single-Step feed517.14 COMMUNICATION FUNCTION(Mitsubishi general-purpose AC servo protocol)517.14.1 Reading command517.14.2 Writing commands517.14.3 Detailed explanations of commands517.14.4 External I/O signal status (DIO diagnosis)517.14.5 Input device on/off517.14.6 Input device on/off (For test operation)517.14.7 Test operation mode517.14.8 Output signal pin on/off (output signal (DO) forced output)5                                                                                                    | 17.12.1 Point table setting                                                                 | 48       |
| 17.14 COMMUNICATION FUNCTION(Mitsubishi general-purpose AC servo protocol)       5         17.14.1 Reading command.       5         17.14.2 Writing commands.       5         17.14.3 Detailed explanations of commands       5         17.14.4 External I/O signal status (DIO diagnosis)       5         17.14.5 Input device on/off.       5         17.14.6 Input device on/off (For test operation)       5         17.14.7 Test operation mode       5         17.14.8 Output signal pin on/off (output signal (DO) forced output)       5                                                                                                    | 17.13 1 Single-Step feed                                                                    | 50       |
| 17.14.1 Reading command.517.14.2 Writing commands.517.14.2 Writing commands.517.14.3 Detailed explanations of commands.517.14.4 External I/O signal status (DIO diagnosis).517.14.5 Input device on/off.517.14.6 Input device on/off (For test operation)517.14.7 Test operation mode517.14.8 Output signal pin on/off (output signal (DO) forced output)5                                                                                                    | 17.14 COMMUNICATION FUNCTION(Mitsubishi general-purpose AC servo protocol)                  | 52       |
| 17.14.2 Writing commands.517.14.3 Detailed explanations of commands517.14.3 Detailed explanations of commands517.14.4 External I/O signal status (DIO diagnosis)517.14.5 Input device on/off.517.14.6 Input device on/off (For test operation)517.14.7 Test operation mode517.14.8 Output signal pin on/off (output signal (DO) forced output)5                                                                                                    | 17.14.1 Reading command                                                                     | 52       |
| 17.14.3 Detailed explanations of commands517.14.4 External I/O signal status (DIO diagnosis)517.14.5 Input device on/off517.14.6 Input device on/off (For test operation)517.14.7 Test operation mode517.14.8 Output signal pin on/off (output signal (DO) forced output)5                                                                                                    | 17.14.2 Writing commands                                                                    | 53       |
| 17.14.4 External I/O signal status (DIO diagnosis)517.14.5 Input device on/off517.14.6 Input device on/off (For test operation)517.14.7 Test operation mode517.14.8 Output signal pin on/off (output signal (DO) forced output)5                                                                                                    | 17.14.3 Detailed explanations of commands                                                   | 54       |
| 17.14.5 Input device on/off.517.14.6 Input device on/off (For test operation)517.14.7 Test operation mode517.14.8 Output signal pin on/off (output signal (DO) forced output)5                                                                                                    | 17.14.4 External I/O signal status (DIO diagnosis)                                          | 54       |
| 17.14.6 Input device on/off (For test operation)                                                                                                    | 17.14.5 Input device on/off                                                                 | 55       |
| 17.14.7 Test operation mode                                                                                                    | 17.14.6 Input device on/off (For test operation)                                            | 55       |
| 17.14.8 Output signal pin on/off (output signal (DO) forced output)                                                                                                    | 17.14.7 Test operation mode                                                                 | 55       |
|                                                                                                    | 17.14.8 Output signal pin on/off (output signal (DO) forced output)                         | 55       |
| 17.14.9 Point table                                                                                                    | 17.14.9 Point table                                                                         | 55       |

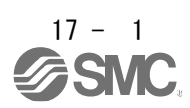

## 17 Positioning mode (pushing operation)

17.1 Setup software (MR Configurator2<sup>™</sup>)

In point table type pushing operation, it is necessary to set parameters and point table data from the setup software (MR Configurator2<sup>TM</sup>). It is necessary to add a file (extension file for pushing operation). Please download the extension file from SMC homepage. https://www.smcworld.com/

To add model information, use the pushing operation extension file (rng file and xml file) provided by SMC.

|   | Point            |                                                                                                  |
|---|------------------|--------------------------------------------------------------------------------------------------|
| • | This function is | enabled when the setup software (MR Configurator $2^{TM}$ ) and the driver are                   |
|   | connected dire   | ctly with a USB cable.                                                                           |
|   | Check that the   | version of the setup software (MR Configurator <sup>2TM</sup> ) is 1 100E or later, and then add |

 Check that the version of the setup software (MR Configurator2<sup>™</sup>) is 1.100E or later, and then ad model information.

17.1.1 Model information addition procedure

- (1) Check that "MR-J4-A-S099.xml" and "MR-J4-A-S099 (□).xml" are not in the storage directory of the PC to be used, and delete them if they exist. (□: xml file sub number)
  - \*The storage directory differs depending on the display language.

English: C:\Melservo\MR2\dat\enj

Japanese: [C:\Melservo\MR2\dat\ja]

Simplified Chinese: <a>[C:\Melservo\MR2\dat\zh\_cn]</a>

(2) Copy"MR-J4-A-S099 (□).rng" provided by SMC into the storage directory. (□: rng file sub number)

- (3) Start the setup software (MR Configurator2™).
- (4) Select  $[Tool(T)] \rightarrow [Parameter setting range update(U)].$
- (5) Select [Register new model from file.] and click [Next] button.

(6) Select the file copied in (2) from [Browse] and click [Next] button.

- (7) Check the model MR-J4-A-S099 (□) and the S/W number BCD-B46W118", and click [Save] button.
- (8) Exit the setup software (MR Configurator $2^{TM}$ ).
- (9) Confirm the "MR-J4-A-S099.xml" is added in the storage directory, and delete the rng file and "MR-J4-A-S099.xml".
- (10) Copy"MR-J4-A-S099 (□) .xml" provided by SMC into the storage directory.
- (11) Start the setup software (MR Configurator2<sup>™</sup>).
- (12) On the new project creation screen, select the added model "MR-J4-A-S099 (□)".

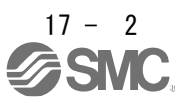

(4) Select [Parameter Setting Range Update (U)].

| 🧧 MELSOFTシリーズ MR Configurator2 新規プロジェクト |       |                   |                     |                 |                |          |       |         |                   |        |  |
|-----------------------------------------|-------|-------------------|---------------------|-----------------|----------------|----------|-------|---------|-------------------|--------|--|
| : プロジェクト(P)                             | 表示(⊻) | パラメータ( <u>A</u> ) | 位置決めデータ( <u>N</u> ) | モニタ( <u>M</u> ) | 診断( <u>D</u> ) | テスト運転(E) | 調整(1) | ツール(I)  | ウィンドウ( <u>W</u> ) | ヘルプ(円) |  |
| i 🗅 🖻 💾 I 🗷 I 😮 i 📆                     |       | 🔣 🖏 🗭             | 🟳 🖫 💐 🧶 🛱 🔚 🤻 🐨 🖙 🔽 |                 |                | /        | パラメ   | 一夕設定範囲更 | 新(U)              |        |  |
| ブロジェクト                                  |       | ч х I             |                     |                 |                | Selec    | t     | 機械      | 単位換算設定()          | 1)     |  |
| 日 📒 新規プロジェクト                            |       |                   |                     |                 |                |          |       | デバ      | νŐモード( <u>D</u> ) |        |  |
|                                         | मा    |                   |                     |                 |                |          |       |         |                   |        |  |

(5) Select [Register a new model from a file.] and click [Next] button.

| 「ラメータ設定範囲更新                                              |                  |
|----------------------------------------------------------|------------------|
|                                                          |                  |
| MR Configurator2 の機種情報がシテナンスをおこないます。<br>使用する機能を選択してください。 |                  |
| <アンブからデータ取(得>                                            |                  |
| ○ 既存機種の情報を更新する。                                          |                  |
| ○ 新規機種を登録する。                                             |                  |
| <ファイル・データ管理>                                             |                  |
| ○ 標準準機種の計畫報告を7月期化する。                                     |                  |
| ○ 登録された機種情報をファイルに保存する。                                   |                  |
| <ul> <li>ファイルから新規機種を登録する。</li> <li>Select</li> </ul>     |                  |
| ○ 登録した機種を削除する。                                           |                  |
| ○ 登録した機種の名称を変更する。                                        |                  |
|                                                          |                  |
|                                                          |                  |
| (201i                                                    | ck               |
| 次へ(N) >   キャン                                            | л <del>и</del> н |

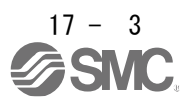

(6) Select the file copied in (2) from [Browse] and click [Next] button.

| バラメータ設定範囲更新                                |              |   |
|--------------------------------------------|--------------|---|
| インボートファイルを選択してください。                        | ① Select     | ) |
| C:¥Melservo¥MR2¥dat¥ja¥MR-J4-A_S099(□).rng | 参照           |   |
| ファイルを選択した後、〔次へ〕ボタンをグリックしてください。             |              |   |
|                                            | ②Click       |   |
| < 戻る(B)                                    | 次へ(N)> キャンセル |   |

(7) Check the model and S/W number, and click [Save] button.

| バラメータ設定範囲更新  |                               | ×       |                                  |
|--------------|-------------------------------|---------|----------------------------------|
| 以下のパラメータ設定制  | 庖囲を(条存します。                    |         | Check                            |
| 機種:          | MR-J4-A-S099(a)               |         | UNECK                            |
| 運転モード:       | 標準                            |         |                                  |
| S/W番号:       | BCD-B46W118                   |         |                                  |
| 読み出しを正常に終了   | しました。                         |         |                                  |
| 違択したファイルをインァ | ポートする場合は、[1条存]ボタンをクリックしてください。 | 2)Click | (12) Select "M<br>new project cr |
|              | < 戻る(B) 保存                    | キャンセル   | 新規作成                             |
|              |                               |         | 北北市 MG                           |

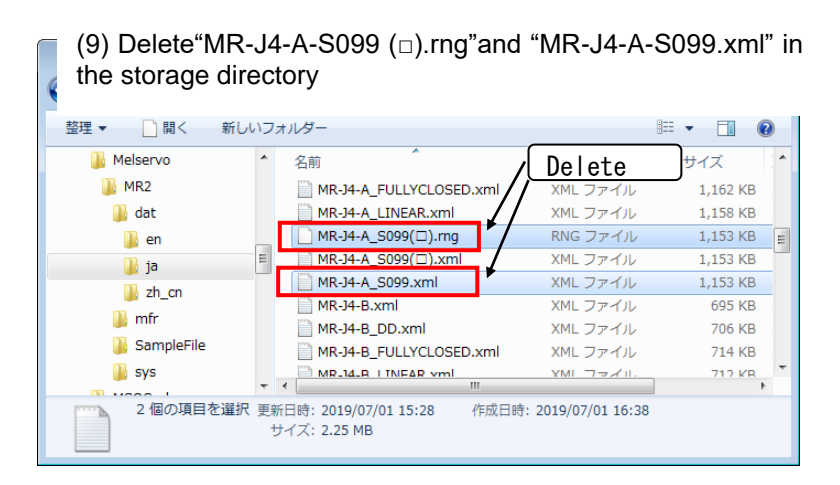

(12) Select "MR-J4-A-S099 ( $\Box$ )" on the new project creation screen

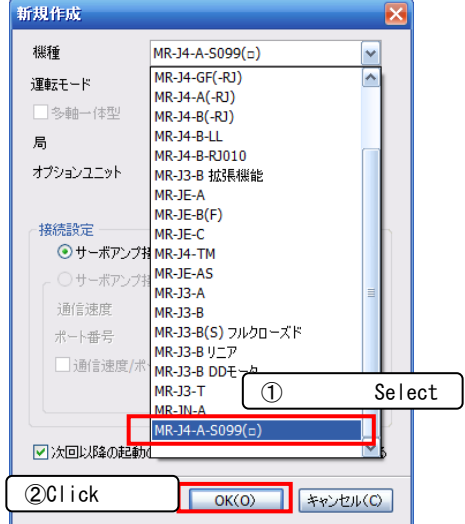

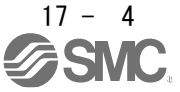

#### 17.2 I/O signal connection example

Positioning mode Point table method Describes the items required to use the pushing operation.

(1) Point table method During pushing operation

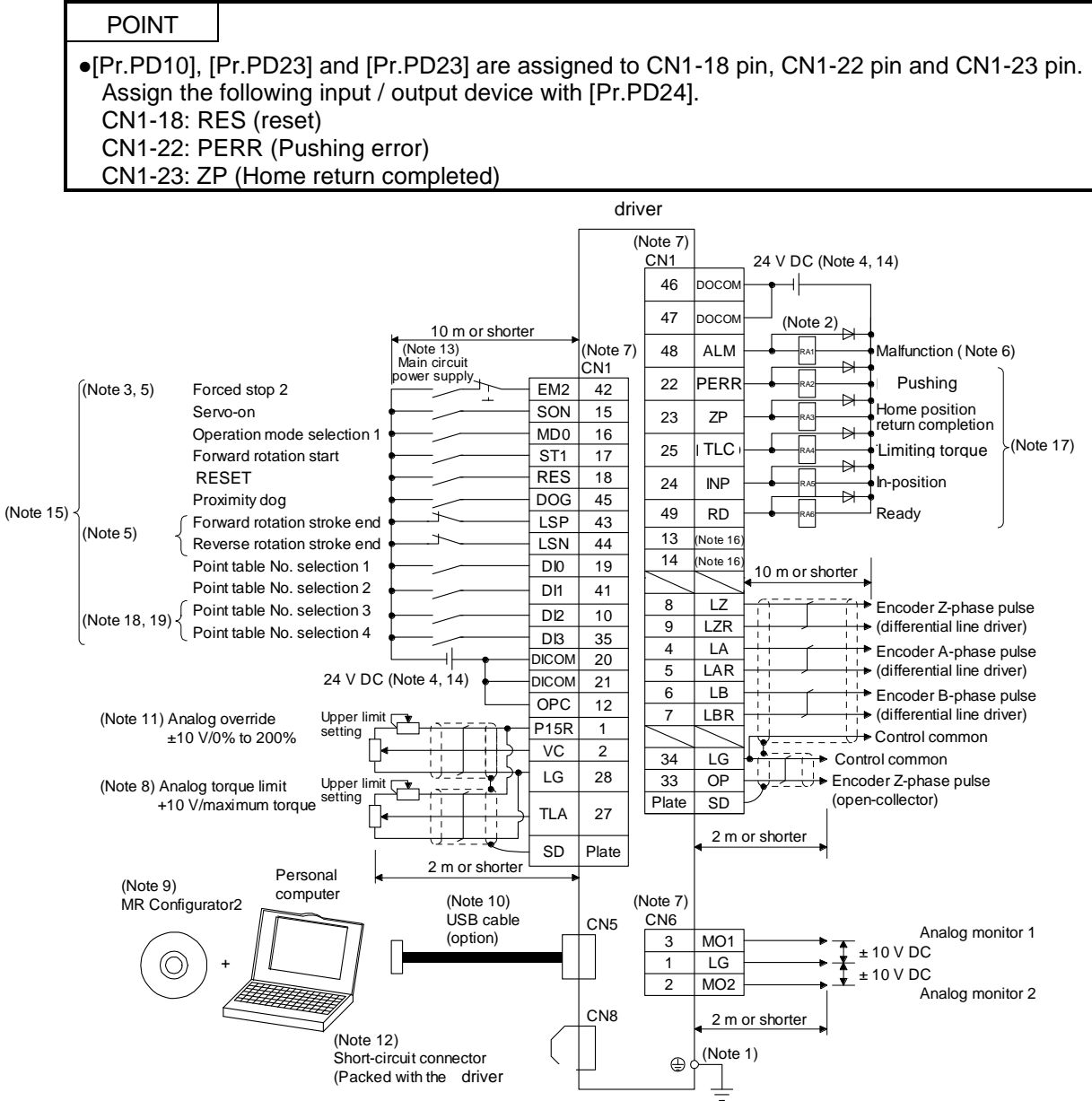

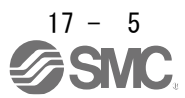

# 17. Positioning mode (pushing operation)

| Note 1. | To prevent electric shock, be sure to connect the protective earth (PE) terminal (marked terminal) of the driver to the      |  |  |  |  |  |  |  |
|---------|----------------------------------------------------------------------------------------------------|--|--|--|--|--|--|--|
|         | protective earth (PE) of the control panel.                                                                                  |  |  |  |  |  |  |  |
| 2.      | Do not mistake the direction of the diode. If it is connected in reverse, the driver will break down and no signal will be   |  |  |  |  |  |  |  |
|         | output, and the protection circuit such as EM2 (forced stop 2) may not operate.                                              |  |  |  |  |  |  |  |
| 3.      | Be sure to install a forced stop switch (B contact).                                                                         |  |  |  |  |  |  |  |
| 4.      | Supply 24 VDC ± 10% power from the outside for the interface. Set the current capacity of these power supplies to 500 mA     |  |  |  |  |  |  |  |
|         | in total. 500 mA is the value when all input / output signals are used. The current capacity can be reduced by reducing the  |  |  |  |  |  |  |  |
|         | number of input / output points. Refer to the current required for the interface described in Section 3.9.2 (1). The 24 V DC |  |  |  |  |  |  |  |
|         | power supply can be used for both input and output signals.                                                                  |  |  |  |  |  |  |  |
| 5.      | During operation, be sure to turn on EM2 (forced stop 2), LSP (forward stroke end) and LSN (reverse stroke end). (B          |  |  |  |  |  |  |  |
|         | contact)                                                                                                    |  |  |  |  |  |  |  |
| 6.      | ALM (failure) is turned on when no alarm is generated. (B contact)                                                           |  |  |  |  |  |  |  |
| 7.      | Signals with the same name are connected inside the driver.                                                                  |  |  |  |  |  |  |  |
| 8.      | [Pr. PD04], [Pr. PD06], [Pr. PD08], [Pr. PD10], [Pr. PD12], [Pr. PD14], [Pr. PD18], [Pr. PD20], [Pr. PD22], [Pr. PD44], and  |  |  |  |  |  |  |  |
|         | [Pr. PD46] enable TL (external torque limit selection) to be used. (Refer to Section 3.6.1 (5))                              |  |  |  |  |  |  |  |
| 9.      | Use the setup software (MR Configurator2 <sup>™</sup> ). (See section 11.7)                                                  |  |  |  |  |  |  |  |
| 10.     | The upper side or parameter unit can be connected using RS-422 / RS-485 communication of CN3 connector. However,             |  |  |  |  |  |  |  |
|         | the USB communication function (CN5 connector) and the RS-422 / RS-485 communication function (CN3 connector) are            |  |  |  |  |  |  |  |
|         | exclusive functions. They cannot be used at the same time. The parameter unit MR-PRU03 cannot read or write the              |  |  |  |  |  |  |  |
|         | pushing torque of the point table setting data in the point table pushing operation.                                         |  |  |  |  |  |  |  |

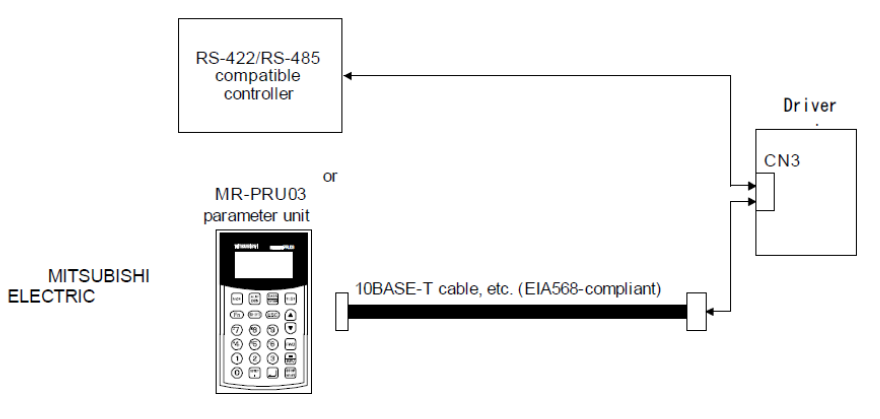

| 11. | When inputting negative voltage, use an external power supply.                                                               |  |  |  |  |  |
|-----|----------------------------------------------------------------------------------------------------|--|--|--|--|--|
| 12. | When not using the STO function, attach the short-circuit connector provided with the driver.                                |  |  |  |  |  |
| 13. | To prevent an unexpected restart of the driver, configure a circuit that turns off EM2 when the main circuit power is turned |  |  |  |  |  |
|     | off.                                                                                                    |  |  |  |  |  |
| 14. | In case of sink I / O interface.                                                                                             |  |  |  |  |  |
| 15. | [Pr. PD04], [Pr. PD06], [Pr. PD08], [Pr. PD10], [Pr. PD12], [Pr. PD14], [Pr. PD18], [Pr. PD20], [Pr. The device can be       |  |  |  |  |  |
|     | changed using [PD22], [Pr. PD44] and [Pr. PD46].                                                                             |  |  |  |  |  |
| 16. | No output device is assigned in the initial state. Assign output devices as required with [Pr. PD47].                        |  |  |  |  |  |
| 17. | The listed devices are the recommended assignments. The device can be changed using [Pr. PD23] to [Pr. PD26] and [Pr.        |  |  |  |  |  |
|     | PD28].                                                                                                    |  |  |  |  |  |
| 18. | DI2 and DI3 are assigned to the CN1-10 pin and CN1-35 pin in the initial state.                                              |  |  |  |  |  |
| 19. | When input devices are assigned to the CN1-10 and CN1-35 pins, use the sink input interface and supply 24 V DC + to the      |  |  |  |  |  |
|     | OPC (open collector sink interface power supply input). Not available for source input interface. In the positioning mode,   |  |  |  |  |  |
|     | input devices (DI2 and DI3) are assigned in the initial state.                                                               |  |  |  |  |  |

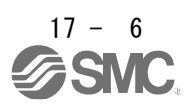

## 17.3 Connector and signal arrangement

For devices not described in this section, Refer to section 2.2.

|            |                | (Note2) Input     | /output signal in |                 |                    |  |
|------------|----------------|-------------------|-------------------|-----------------|--------------------|--|
| Pin<br>No. | (Note1)<br>I/O | CP<br>(Nete 7)    | CL PS             |                 | Related parameters |  |
| 1          |                | (Note7)           | DICD              | DACD            |                    |  |
| 1<br>2     |                | PIDR              | PIDR              | PIDK            |                    |  |
| 2          |                |                   |                   |                 |                    |  |
| 3          |                | LG                | LG                | LG              |                    |  |
| 4          | 0              |                   |                   |                 |                    |  |
| 5          | 0              |                   |                   |                 |                    |  |
| 7          | 0              |                   |                   |                 |                    |  |
| /<br>9     | 0              |                   |                   |                 |                    |  |
| 0          | 0              |                   |                   |                 |                    |  |
| 9          | (Note®) I      |                   |                   | LZR<br>(Noto10) | Br BD44            |  |
| 10         |                |                   |                   |                 | F1. FD44           |  |
| 11         |                | PG                | PG                | PG              |                    |  |
| 12         |                | (Note 1)          | (Note 1)          | (Nate 4)        |                    |  |
| 13         | 0              | (Note4)           | (Note4)           | (Note4)         | Pr. PD47           |  |
| 14         | 0              | (Note4)           | (Note4)           | (Note4)         | Pr. PD47           |  |
| 15         |                | SON               | SON               | SON             | Pr. PD04           |  |
| 16         |                | MD0               | MD0               | MD0             | Pr. PD06           |  |
| 1/         | <u> </u>       | SI1               | SI1               | SI1             | Pr. PD08           |  |
| 18         | <br>           | (Note9) S12       | S12               | (Note5) MD1     | Pr. PD10           |  |
| 19         |                | DIO               | DIO               | DIO             | Pr. PD12           |  |
| 20         |                | DICOM             | DICOM             | DICOM           |                    |  |
| 21         |                | DICOM             | DICOM             | DICOM           |                    |  |
| 22         | 0              | (Note6,9)<br>CPO  | (Note6) CPO       | (Note6) CPO     | Pr. PD23           |  |
| 23         | 0              | (Note6) ZP        | (Note6) ZP        | (Note6) ZP      | Pr. PD24           |  |
| 24         | 0              | INP               | INP               | INP             | Pr. PD25           |  |
| 25         | 0              | (Note6,9)<br>MEND | (Note6)<br>MEND   | (Note6)<br>MEND | Pr. PD26           |  |
| 26         |                |                   |                   |                 |                    |  |
| 27         | I              | (Note3) TLA       | (Note3) TLA       | (Note3) TLA     |                    |  |
| 28         |                | LG                | LG                | LG              |                    |  |
| 29         |                |                   |                   |                 |                    |  |
| 30         |                | LG                | LG                | LG              |                    |  |
| 31         |                |                   |                   |                 |                    |  |
| 32         | /              |                   |                   |                 |                    |  |
| 33         | 0              | OP                | OP                | OP              |                    |  |
| 34         |                | LG                | LG                | LG              |                    |  |
| 35         | (Note8) I      | (Note10)          | (Note10)          | (Note10)        | Pr. PD46           |  |
| 36         | I              | NG                | NG                | NG              |                    |  |
| 37         | I              | (Note11)          | (Note11)          | (Note11)        | Pr. PD44           |  |
| 38         |                | (Note11)          | (Note11)          | (Note11)        | Pr. PD46           |  |
| 39         |                |                   |                   |                 |                    |  |
| 40         |                |                   |                   |                 |                    |  |
| 41         | I              | DI1               | DI1               | DI1             | Pr. PD14           |  |
| 42         | Ι              | EM2               | EM2               | EM2             |                    |  |
| 43         | I              | LSP               | LSP               | LSP             | Pr. PD18           |  |
| 44         |                | LSN               | LSN               | LSN             | Pr. PD20           |  |
| 45         | I              | DOG               | DOG               | SIG             | Pr. PD22           |  |
| 46         |                | DOCOM             | DOCOM             | DOCOM           |                    |  |
| 47         |                | DOCOM             | DOCOM             | DOCOM           |                    |  |
| 48         | 0              | ALM               | ALM               | ALM             |                    |  |
| 49         | 0              | RD                | RD                | RD              | Pr. PD28           |  |
| 50         |                |                   |                   |                 |                    |  |

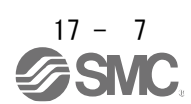
| Note1. | I: input signal, O: output signal                                                                                                    |
|--------|----------------------------------------------------------------------------------------------------|
|        | CP: Positioning mode (point table method)                                                                                                    |
| 2.     | CL: Positioning mode (program method)                                                                                                    |
|        | PS: Positioning mode (equal indexing method)                                                                                                    |
|        | [Pr. PD04], [Pr. PD06], [Pr. PD08], [Pr. PD10], [Pr. PD12], [Pr. PD14], [Pr. PD18],                                                                            |
| 3.     | [Pr. PD20], [Pr. PD22], [Pr. PD44], and [Pr. PD46] enable TL (external torque limit                                                                            |
|        | selection) to be used.                                                                                                    |
| 4.     | Assign an arbitrary device with [Pr. PD47].                                                                                                    |
| 5.     | In the equal division indexing method, assign the following input device to CN1-18                                                                             |
|        | pins with [Pr. PD10].                                                                                                    |
|        | CN1-18: MD1 (Operation mode selection 2)                                                                                                    |
| 6.     | Assign the following output devices to [Pr.PD23], [Pr.PD24] and [Pr.PD26] to the                                                                               |
|        | CN1-22; CPO (rough match)                                                                                                    |
|        | CN1-23: ZP (Home return completed)                                                                                                    |
|        | CN1-25: MEND (movement completed)                                                                                                    |
| 8.     | When using the CN1-10 and CN1-35 pins for DI, supply 24 V DC + to the OPC (open                                                                                |
|        | collector sink interface power supply input).                                                                                                    |
| 9.     | Positioning mode Point table method When using the pushing operation, input the following data to CN1-18, CN1-22 and CN1-25 pins with [Pr PD10]. [Pr PD23] and |
|        | [Pr.PD26]. Assign an output device.                                                                                                    |
|        | CN1-18: RES (reset)                                                                                                    |
|        | CN1-22: PERR (Pushing error)<br>CN1-25: TLC (torque limited)                                                                                                   |
| 10     | Used for the sink interface. No input devices are assigned in the initial state. When                                                                          |
| 10.    | using, allocate devices as required in [Pr. PD44] and [Pr. PD46]. At that time, supply                                                                         |
|        | +24 V DC to the CN1-12 pins of the OPC (open collector sink interface power supply                                                                             |
|        | input).                                                                                                    |
| 11.    | Used in source interface. No input devices are assigned in the initial state. When                                                                             |
|        | using, allocate devices as required in [Pr. PD44] and [Pr. PD46].                                                                                              |

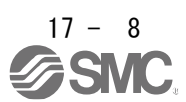

## 17. Positioning mode (pushing operation)

#### 17.4 Signal (device) explanations

For devices not described in this section, Refer to section 2.3.

The pin numbers in the connector pin number column are for the initial state. For the I / O interface (symbol in the I / O division column in the table), see section 3.9.2.

The Control mode symbols in the table indicate the following:

CP: Positioning mode (Point table method) Positioning operation / Pushing operation

CL: Positioning mode (program method)

PS: Positioning mode (Equal division indexing method)

 ${\rm O}\,$  and  ${\rm \Delta}\,$  in the table indicate the following.

**O**: Devices that can be used as shipped

 $\Delta$ : Devices that can be used with the following parameter settings

[Pr. PD04], [Pr. PD06], [Pr. PD08], [Pr. PD10], [Pr. PD12], [Pr. PD14], [Pr. PD18],

[Pr. PD20], [Pr. PD22] to [Pr. PD26], [Pr. PD28], [Pr. PD44], [Pr. PD46] および [Pr. PD47]

| (1) | 1/ | 0 | device |
|-----|----|---|--------|
|-----|----|---|--------|

(a) Input device

|               |     |                                                                                                    |       |                         | <u></u>         |                              |                               |           | I/O   | C  | ontre | ol |
|---------------|-----|----------------------------------------------------------------------------------------------------|-------|-------------------------|-----------------|------------------------------|-------------------------------|-----------|-------|----|-------|----|
|               | svm | Connecto                                                                                                    |       |                         |                 |                              |                               |           | Clas  | l  | node  | ÷  |
| Device name   | bol | r<br>The second second second second second second second second second second second second second second second se |       |                         |                 | Functions and uses           |                               |           | sific |    | '     | Р  |
|               |     | pin ino.                                                                                                    |       |                         |                 |                              |                               |           | atio  | СР | CL    | s  |
| Forced stop 2 | EM  | CN1-42                                                                                                    | Wh    | en EM2 is tı            | urned off (or   | pen between commons),        | the servo motor is decel      | erated    | DI-1  | 0  | 0     | 0  |
|               | 2   |                                                                                                    | and   | stopped by              | a command       | ng                           |                               | -         |       |    |       |    |
|               |     |                                                                                                    | EM    | 2 on (short k           | between cor     | nmons) from the forced       | stop state.                   | -         |       |    | '     |    |
|               |     |                                                                                                    | If E  | M2 is turned            | I off during t  | he pushing operation of      | the positioning mode poi      | int       |       |    | '     |    |
|               |     |                                                                                                    | tabl  | e method, th            | ne pushing o    | operation will be interrup   | ted and stopped.              |           |       |    | '     |    |
|               |     |                                                                                                    | 17    | he settings i           | for [Pr.PA04    | ] are shown below.           |                               |           |       |    |       |    |
|               |     |                                                                                                    |       | [Pr.PA04                | EM2/            | Decelerati                   | ion method                    |           |       |    |       |    |
| 1             |     |                                                                                                    |       | ] setting               | EM1             | EM2 or EM1 is off            |                               |           |       |    | '     |    |
|               |     |                                                                                                    |       | value                   | selection       |                              | Alarm occurs                  |           |       |    | '     |    |
|               |     |                                                                                                    |       | 0                       | EM1             | MBR                          | MBR                           |           |       |    | '     |    |
| 1             |     |                                                                                                    |       |                         |                 | (Electromagnetic             | (Electromagnetic              |           |       |    | '     |    |
| 1             |     |                                                                                                    |       |                         |                 | brake interlock) turns       | brake interlock) turns        |           |       |    | '     |    |
|               |     |                                                                                                    |       | off without off without |                 |                              |                               |           |       |    | '     |    |
| 1             |     |                                                                                                    |       |                         | l               | stop deceleration.           | stop deceleration.            |           |       |    | '     |    |
| 1             |     |                                                                                                    |       | 2                       | EM2             | MBR                          | MBR                           |           |       |    | '     |    |
| 1             |     |                                                                                                    |       |                         | 1               | (Electromagnetic             | (Electromagnetic              |           |       |    | '     |    |
| 1             |     |                                                                                                    |       |                         |                 | brake interlock) turns       | brake interlock) turns        |           |       |    | '     |    |
| 1             |     |                                                                                                    |       |                         |                 | off after forced stop        | off after forced stop         |           |       |    | '     |    |
| 1             |     |                                                                                                    |       |                         | <u> </u>        | deceleration.                | deceleration.                 | ł         |       |    | '     |    |
|               |     |                                                                                                    | FM    | 2 and FM1 ;             | are exclusiv    | e functions                  |                               |           |       |    |       |    |
| Forced stop   | EM  | (CN1-44)                                                                                                    | Wh    | en using EN             | /11, set [Pr. F | PA04] to "0" to ena          | ble use.                      |           | DI-1  | Δ  | Δ     | Δ  |
|               | 1   |                                                                                                    | Wh    | en EM1 is tu            | urned off (or   | en between the commo         | ns), the base is shut off a   | and       |       |    | '     |    |
| 1             |     |                                                                                                    | the   | dynamic bra             | ake operate:    | s to decelerate and stop     | the servomotor.               |           |       |    | '     |    |
| 1             |     |                                                                                                    | The   | forced stop             | state can b     | e released by turning EN     | V1 on (short between          |           |       |    | '     |    |
| 1             |     |                                                                                                    | com   | imons) from             | the forced      | stop state.                  | the manification table and    |           |       |    | '     | 1  |
| 1             |     |                                                                                                    | IT EI | M1 is turned            | l off during t  | he pushing operation of      | the positioning table poir    | nt        |       |    | '     | 1  |
| Servo on      | so  | CN1-15                                                                                                    | Wh    | en SON is ti            | urned on th     | e power is turned on to t    | the base circuit and it is    | ready     | DI-1  | 0  | 0     | 0  |
| 00110 011     | N   | 011110                                                                                                    | for   | operation. (S           | Servo ON st     | ate)                         | The bude birdary and the      | Toucy     | 0, .  | Č  | ` '   | Ŭ  |
|               |     |                                                                                                    | Wh    | en turned of            | n               |                              |                               | '         |       |    |       |    |
|               |     |                                                                                                    | stat  | e.                      |                 |                              |                               | '         |       |    |       |    |
|               |     |                                                                                                    | lf [P | r. PD01] is ؛           | set to "        | 4", it can be internally tu  | urned on automatically (a     | always    |       |    | '     |    |
| 1             |     |                                                                                                    | on).  | 141 - Jaho Jaho Jaho Ja |                 | to me al aff during the pro- | - him - an anation of the set | · · · · • |       |    | '     | 1  |
| 1             |     |                                                                                                    | POS   | sitioning mod           | Je IT SUN IS    | turned off during the pus    | shing operation of the po     | nnt       |       |    | '     |    |
| 1             |     |                                                                                                    | laur  | e memou, a              | le pusiling v   | Speration is interrupted c   | ina sloppea.                  |           |       |    | 1 '   | 1  |

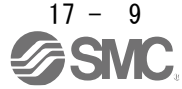

|                               |            | Connecto     |                                                                       |                                                                                                    |                                                                                                  |                                                                             |                                                                          |                       | I/O<br>Clas        | C              | Contr<br>mode  | ol<br>e     |
|-------------------------------|------------|--------------|-----------------------------------------------------------------------|----------------------------------------------------------------------------------------------------|--------------------------------------------------------------------------------------------------|-----------------------------------------------------------------------------|--------------------------------------------------------------------------|-----------------------|--------------------|----------------|----------------|-------------|
| Device name                   | sym<br>bol | r<br>pin No. |                                                                       |                                                                                                    | Fun                                                                                              | ctions and uses                                                             |                                                                          |                       | sific<br>atio<br>n | СР             | CL             | P<br>S      |
| Reset                         | RE<br>S    |              | Turr<br>Som<br>If RI<br>Pos<br>metl<br>If RI<br>off.<br>If [P<br>This | n RES on for at l<br>ne alarms canno<br>ES is turned on<br>itioning mode If<br>hod, the pushing<br>ES is turned on<br>r. PD30] is set to<br>device is not fo                                                                                                    | DI-1                                                                                             | Δ                                                                           | Δ                                                                        | Δ                     |                    |                |                |             |
| Forward rotation stroke end   | LSP        | CN1-43       | Whe<br>lock                                                           | en operating, tur<br>s the servo.                                                                                                    | n on LSP and LS                                                                                  | SN. When turned                                                             | d off, it stops suc                                                      | Idenly and            | DI-1               | 0              | 0              | 0           |
| Reverse rotation              |            | CN1-44       | 11 [F                                                                 | -1. PD30j is set                                                                                                    |                                                                                                  | v stop will be per                                                          | nomea.                                                                   | 1                     |                    |                |                |             |
| stroke end                    | LOIN       |              |                                                                       | (Note)Inp                                                                                                    | out device                                                                                       | Oper                                                                        | ration                                                                   |                       |                    |                |                |             |
|                               |            |              |                                                                       | LSP                                                                                                    | LSN                                                                                              | direction /<br>Positive<br>direction                                        | CW direction<br>/ Negative<br>direction                                  |                       |                    |                |                |             |
|                               |            |              |                                                                       | 1                                                                                                    | 1                                                                                                | 0                                                                           | 0                                                                        |                       |                    |                |                |             |
|                               |            |              |                                                                       | 0                                                                                                    | 1                                                                                                |                                                                             | 0                                                                        |                       |                    |                |                |             |
|                               |            |              |                                                                       | 1                                                                                                    | 0                                                                                                | 0                                                                           |                                                                          |                       |                    |                |                |             |
|                               |            |              |                                                                       | 0                                                                                                    | 0                                                                                                |                                                                             |                                                                          |                       |                    |                |                |             |
|                               |            |              | lf [F<br>shc                                                          | 1: On<br>Pr. PD01] is set<br>ort-circuited).                                                                                                    | as follows, it car                                                                               | be internally tu                                                            | rned on automat                                                          | ically (always        |                    |                |                |             |
|                               |            |              |                                                                       | [Pr.P                                                                                                    | PD01]                                                                                            | Sta                                                                         | atus                                                                     |                       |                    |                |                |             |
|                               |            |              |                                                                       |                                                                                                    | -                                                                                                | LSP                                                                         |                                                                          |                       |                    |                |                |             |
|                               |            |              |                                                                       | 4                                                                                                    |                                                                                                  | Auto on                                                                     | Auto an                                                                  |                       |                    |                |                |             |
|                               |            |              |                                                                       | 8                                                                                                    |                                                                                                  | Auto on                                                                     | Auto on                                                                  |                       |                    |                |                |             |
|                               |            |              | 14/1-                                                                 |                                                                                                    |                                                                                                  | Auto on                                                                     | Auto on                                                                  |                       |                    |                |                |             |
|                               |            |              | vvn<br>(wa<br>PD<br>Thi<br>or p                                       | arning) turns on.<br>26], [Pr. PD28] a<br>s device cannot<br>positioning mode                                                                                                    | Is turned off, [AL<br>When using Wh<br>and [Pr. PD47].<br>be used for norn<br>e during point tal | 99 Stroke limit<br>NG, enable it by<br>mal operation du<br>ble type pushing | warning occurs<br>setting [Pr. PD23<br>uring the torque of<br>operation. | and WNG<br>B] to [Pr. |                    |                |                |             |
| Operation mode<br>selection 1 | MD<br>0    | CN1-16       | Poir<br>Turr<br>man<br>If the<br>will I<br>Pos<br>the                 | Dint table method During MD0 on sets the automatic operation mode, and turning it off sets the anual operation mode.<br>The operation mode is changed during operation, the specified remaining distance ill be cleared and the axis will decelerate to a stop. |                                                                                                  |                                                                             |                                                                          |                       |                    | 0              | 0              | 0           |
|                               |            |              | Prog<br>Sarr                                                          | gram method []<br>ne specifications as standard.                                                                                                    |                                                                                                  |                                                                             |                                                                          |                       |                    |                | 0              | 0           |
|                               |            |              | Equ<br>Sarr                                                           | ual indexing method D me specifications as standard.                                                                                                    |                                                                                                  |                                                                             |                                                                          |                       |                    |                | 0              | 0           |
| Operation mode                | MD         |              | Poir                                                                  | nt table method                                                                                                    | d                                                                                                |                                                                             |                                                                          |                       | DI-1               | $\setminus$    | $\setminus$    | $\setminus$ |
| selection 2                   | 1          |              | Pro                                                                   | gram method                                                                                                    | u.                                                                                               |                                                                             |                                                                          |                       | DI-1               | $\overline{)}$ | $\overline{)}$ | $\vdash$    |
|                               |            |              | MD                                                                    | 1 cannot be use                                                                                                    | d.                                                                                               |                                                                             |                                                                          |                       | <b>.</b>           |                |                |             |
|                               |            |              | ⊨qu<br>San                                                            | ne specifications                                                                                                    | as standard.                                                                                     |                                                                             |                                                                          |                       | DI-1               | $\backslash$   | $\backslash$   | Δ           |

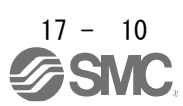

# 17. Positioning mode (pushing operation)

|                        | 0.100 | Connecto     |                                                                                                    | I/O<br>Clas        | C            | Contr<br>mode | ol<br>ə          |
|------------------------|-------|--------------|----------------------------------------------------------------------------------------------------|--------------------|--------------|---------------|------------------|
| Device name            | bol   | r<br>pin No. | Functions and uses                                                                                                    | sific<br>atio<br>n | C<br>P       | CL            | P<br>S           |
| Start signal           | ST1   | CN1-17       | <ul> <li>point table method</li> <li>1.In case of absolute value command method</li> <li>When ST1 is turned on during automatic operation, one operation is executed based on the positioning data and pushing operation data set in the point table.</li> <li>Positioning mode During the pushing operation of the point table method, the pushing operation is continued until ON of ST1 is detected.</li> <li>When ST1 is turned on during home return, home return starts at the same time.</li> <li>If ST1 is turned on during JOG operation, the motor will rotate in the forward direction while it is on. Forward rotation indicates the direction of address increase.</li> <li>If both ST1 and ST2 are turned on during JOG operation, one positioning operation is performed in the forward direction based on the positioning data set in the point table.</li> <li>Pushing operation cannot be performed.</li> <li>When ST1 is turned on during JOG operation, the motor will rotate in the forward direction while it is on. Forward rotation indicates the same time.</li> <li>If ST1 and ST2 are turned on during automatic operation, one positioning operation is performed in the forward direction based on the positioning data set in the point table.</li> <li>Pushing operation cannot be performed.</li> <li>When ST1 is turned on during JOG operation, the motor will rotate in the forward direction while it is on. Forward rotation indicates the direction of address increase.</li> <li>If ST1 is turned on during JOG operation, the motor will rotate in the forward direction while it is on. Forward rotation indicates the direction of address increase.</li> <li>If both ST1 and ST2 are turned on during JOG operation, the servo motor will stop.</li> </ul> | DI-1               | 0            |               |                  |
|                        |       |              | Program method<br>Same specifications as standard.                                                                                                    |                    | $\backslash$ | 0             | $\left  \right $ |
|                        |       |              | Equal indexing method<br>Same specifications as standard.                                                                                                    |                    |              |               | 0                |
| Reverse rotation start | ST2   | CN1-18       | point table method<br>Same specifications as standard.<br>This device is not used during the point table method pushing operation.                                                                                                    | DI-1               | 0            |               |                  |
|                        |       |              | Program method<br>Same specifications as standard.                                                                                                    |                    |              | 0             |                  |
|                        |       |              | Equal indexing method<br>Do not use this device.                                                                                                    |                    |              |               |                  |

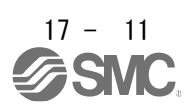

|                            |            | Connecto     |                           |                                                                                                    |                                                                             |                  |                |                 |                 |               |                                                     |                   | I/O<br>Clas        | C        | Contro<br>mode | ol<br>e          |
|----------------------------|------------|--------------|---------------------------|----------------------------------------------------------------------------------------------------|-----------------------------------------------------------------------------|------------------|----------------|-----------------|-----------------|---------------|-----------------------------------------------------|-------------------|--------------------|----------|----------------|------------------|
| Device name                | sym<br>bol | r<br>pin No. |                           | Functions and uses                                                                                                    |                                                                             |                  |                |                 |                 |               |                                                     |                   | sific<br>atio<br>n | C<br>P   | CL             | P<br>S           |
| Pause / Restart            | TST<br>P   |              | If you                    | turn                                                                                                    | on T                                                                        | STP              | durir          | ng au           | itoma           | atic o        | peration, it will pause.                            |                   | DI-1               | Δ        | Δ              |                  |
|                            |            |              | It doe                    | s not                                                                                                    | s not operate even if ST1 (forward rotation start) or ST2 (reverse rotation |                  |                |                 |                 |               |                                                     |                   |                    |          |                | $\left  \right $ |
|                            |            |              | If the                    | mod                                                                                                    | e is c                                                                      | chang            | ged fi         | rom a           | auton           | natic         | operation mode to manual                            | operation mode    |                    |          |                |                  |
|                            |            |              | during<br>The p<br>positi | ig a pause, the remaining travel distance is deleted.<br>pause / restart input does not function during homing, JOG operation, and<br>tioning mode point table type pushing operation. |                                                                             |                  |                |                 |                 |               |                                                     | eration, and      |                    |          |                |                  |
| Point table                | DI0        | CN1-19       | Point                     | table                                                                                                    | emet                                                                        | hod              |                |                 |                 |               |                                                     |                   | DI-1               | 0        | 0              | $\setminus$      |
| Number /<br>Program number |            |              | Selec<br>ST1 (            | t the<br>start                                                                                                    | poin<br>signa                                                               | t tabl<br>al) ca | le an<br>annot | d orig<br>be ti | gin re<br>urnec | turn<br>d ON  | mode with DI0toDI7.<br>by selecting the point table | for which         |                    |          |                |                  |
| selection 1                |            |              | pushi                     | ng op                                                                                                    | perat                                                                       | ion is           | s sele         | ected           | in th           | e au          | kiliary function of the point t                     | able data.        |                    | _        | _              |                  |
| Point table                | DI1        | CN1-41       | Single                    | e pus<br>oninc                                                                                                    | pushing operation cannot be used. Be sure to use it together with the       |                  |                |                 |                 |               | er with the                                         |                   | 0                  | 0        | $\setminus$    |                  |
| Program number             |            |              | p 0 0 11                  |                                                                                                    | 9 0 0 0                                                                     |                  |                |                 |                 |               |                                                     | _                 |                    |          |                | $\setminus$      |
| selection 2                |            |              |                           |                                                                                                    | D١                                                                          | /ice             | (No            | te)             |                 |               | Selection                                           |                   |                    |          |                |                  |
| Point table                | DI2        | CN1-10       |                           | DI                                                                                                    | DI                                                                          | DI               | DI             | DI              | DI              | DI            |                                                     |                   |                    | 0        | 0              | $\setminus$      |
| Program number             |            |              | 0                         | 0                                                                                                    | 0                                                                           | 4                | 0              | 2               | 0               | 0             | Home return mode                                    | -                 |                    |          |                | $\setminus$      |
| selection 3                |            |              | 0                         | 0                                                                                                    | 0                                                                           | 0                | 0              | 0               | 0               | 1             | Point table                                         |                   |                    |          |                |                  |
| Point table                | DI3        | CN1-35       |                           |                                                                                                    |                                                                             |                  |                |                 |                 |               | No. 1                                               |                   |                    | 0        | 0              | $\setminus$      |
| Number /                   |            |              | 0                         | 0                                                                                                    | 0                                                                           | 0                | 0              | 0               | 1               | 0             | Point table                                         |                   |                    |          |                | $\setminus$      |
| Program number             |            |              |                           | 0                                                                                                    |                                                                             | 0                | 0              | 0               |                 |               | No. 2                                               | -                 |                    |          |                |                  |
| Point table                | DI4        |              | 0                         | 0                                                                                                    | 0                                                                           | 0                | 0              | 0               | 1               | 1             | No. 3                                               |                   |                    | Δ        | Δ              |                  |
| Number /                   |            |              | •                         | •                                                                                                    | •                                                                           | •                | •              | •               | •               | •             | •                                                   |                   |                    |          |                | $\setminus$      |
| Program number             |            |              | •                         | •                                                                                                    | •                                                                           | •                | •              | •               | •               | •             | •                                                   |                   |                    |          |                |                  |
| selection 5                | DIE        |              | •                         | •                                                                                                    | •                                                                           | •                | •              | •               | •               | •             | •                                                   | -                 |                    |          |                |                  |
| Point table                | DI5        | $\backslash$ | 1                         | 1                                                                                                    | 1                                                                           | 1                | 1              | 1               | 1               | 0             | Point table                                         |                   |                    |          | Δ              | $\setminus$      |
| Program number             |            |              | 1                         | 1                                                                                                    | 1                                                                           | 1                | 1              | 1               | 1               | 1             | NU. 204<br>Point table                              | -                 |                    |          |                |                  |
| selection 6                |            |              |                           |                                                                                                    | · ·                                                                         |                  |                |                 | '               | Ľ             | No. 255                                             |                   |                    |          |                |                  |
| Point table                | DI6        |              | Not                       | e. 0                                                                                                    | : Off                                                                       |                  |                |                 |                 |               |                                                     | -                 |                    | $\Delta$ | Δ              | $\setminus$      |
| Number /                   |            |              |                           | 1                                                                                                    | : Or                                                                        | ۱                |                |                 |                 |               |                                                     |                   |                    |          |                | $\setminus$      |
| selection 7                |            |              | progr                     |                                                                                                    | aatha                                                                       | d                |                |                 |                 |               |                                                     |                   |                    |          |                |                  |
| Point table                | DI7        |              | Same                      | e spe                                                                                                    | cifica                                                                      | itions           | s as s         | stand           | ard.            |               |                                                     |                   |                    | Δ        | Δ              | $\setminus$      |
| Number /                   |            |              |                           | -1                                                                                                    |                                                                             |                  |                |                 |                 |               |                                                     |                   |                    |          |                | $\setminus$      |
| Program number             |            |              |                           |                                                                                                    |                                                                             |                  |                |                 |                 |               |                                                     |                   |                    |          |                |                  |
| selection 8                | CP         |              | Whor                      |                                                                                                    | io tu                                                                       | mad              | on th          | ho dr           | 000             |               | of the position control cour                        | tor is crossed at |                    | ^        | ^              | ^                |
| ciear                      | CR         | $\backslash$ | the ris                   | i CR                                                                                                    | edae                                                                        | Pul              | on, u<br>se wi | dth s           | boul            | Juise<br>1 he | 10ms or more                                        | iter is erased at | DI-1               |          |                |                  |
|                            |            |              | The d                     | delay amount set in [Pr.PB03 Position command acceleration / deceleration                                                                                                    |                                                                             |                  |                |                 |                 |               |                                                     | / deceleration    |                    |          |                |                  |
|                            |            |              | time o                    | constant] is also deleted.                                                                                                    |                                                                             |                  |                |                 |                 |               |                                                     |                   |                    |          |                |                  |
|                            |            |              | When                      | n [Pr.PD32] is set to "1", data is always erased while CR is on.                                                                                                    |                                                                             |                  |                |                 |                 |               |                                                     | t is on.          |                    |          |                |                  |
|                            |            |              | POSIti                    | oninę                                                                                                    | y mo                                                                        | de II<br>ion     | ne cle         | ear ir          | iput c          | loes          | not function during the poir                        | it table type     |                    |          |                |                  |
|                            |            |              | Positi                    | oning                                                                                                    | g mo                                                                        | de D             | o not          | set l           | Pr.P            | D321          | to " 2" during the push                             | ning operation of |                    |          |                |                  |
|                            |            |              | the po                    | oint ta                                                                                                    | able                                                                        | meth             | od.            | [               |                 | 1             | full                                                | 3 0               |                    |          |                |                  |
|                            |            |              |                           |                                                                                                    |                                                                             |                  |                |                 |                 |               |                                                     |                   |                    |          |                |                  |

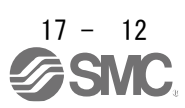

#### (b) Output device

|                                      |          | Connecto |                                                                                                    |                                                                                                    |                                                                                                    |                                                                                                    |                                                |          |   |               | ol            |
|--------------------------------------|----------|----------|----------------------------------------------------------------------------------------------------|----------------------------------------------------------------------------------------------------|----------------------------------------------------------------------------------------------------|----------------------------------------------------------------------------------------------------|------------------------------------------------|----------|---|---------------|---------------|
| Device name                          | sym      | r        |                                                                                                    |                                                                                                    |                                                                                                    | Functions and uses                                                                                                    |                                                | sific    | ~ |               |               |
|                                      | DOI      | pin No.  |                                                                                                    |                                                                                                    |                                                                                                    |                                                                                                    |                                                |          |   |               | Р<br>S        |
| In position                          | INP      | CN1-24   | During<br>in-posit<br>in-posit<br>It is alw<br>Position<br>TLC tur<br>be char<br>INP tur<br>INP tur | ring position control mode, INP turns on when the droop pulse is within the set<br>position range. The in-position range can be changed with [Pr.PA10]. If the<br>position range is increased, it may be always on during low-speed rotation.<br>s always off during speed control mode and torque control mode.<br>positioning mode During point table type pushing operation, INP turns on when<br>.C turns on continuously for 100 ms. The continuous detection time of TLC can<br>changed with [Pr.PS03].<br>P turns off when the servo is off. |                                                                                                    |                                                                                                    |                                                |          |   | 0             | 0             |
|                                      |          |          | RD                                                                                                  | PER<br>R                                                                                                    | Operating<br>state                                                                                                    | conditions                                                                                                    | INP                                            |          |   |               |               |
|                                      |          |          | 0                                                                                                   | $\sim$                                                                                                    |                                                                                                    |                                                                                                    | 0                                              |          |   |               |               |
|                                      |          |          | 1                                                                                                   | 1                                                                                                    | Positioning                                                                                                    |                                                                                                    | 1                                              |          |   |               |               |
|                                      |          |          |                                                                                                    | 0                                                                                                    | Positioning                                                                                                    | When the droop pulse is within the set                                                                                                    | 1                                              |          |   |               |               |
|                                      |          |          |                                                                                                    |                                                                                                    | operation                                                                                                    | When the droop pulse is out of the set                                                                                                    | 0                                              |          |   |               |               |
|                                      |          |          |                                                                                                    |                                                                                                    | Pushing                                                                                                    | At the start of pushing, INP turns off.                                                                                                    | Refe                                           |          |   |               |               |
|                                      |          |          |                                                                                                    |                                                                                                    | operation                                                                                                    | After TLC is turned on continuously for                                                                                                    | r to                                           |          |   |               |               |
|                                      |          |          |                                                                                                    |                                                                                                    |                                                                                                    | 100ms, INP is turned on.                                                                                                    | left                                           |          |   |               |               |
|                                      |          |          | Note                                                                                                | . 0 : Off                                                                                                    |                                                                                                    |                                                                                                    |                                                |          |   |               |               |
| During torque                        | TIC      |          | In nooit                                                                                            | 1 : On                                                                                                    | rol mode TLC t                                                                                                    | urne on when the torque act in [Pr. DA11 f                                                                                                    | rword                                          | DO       | ^ | ^             | ^             |
| limit /<br>Pushing torque<br>reached |          |          | rotation<br>limit) is<br>Position<br>rotation<br>limit), p<br>limit va<br>value.<br>TLC             | n torque<br>reached<br>ning mod<br>n torque<br>bushing t<br>lue], the<br>turns off                                                                                                    | limit], [Pr. PA12<br>d during torque of<br>de During point<br>limit], [Pr. PA12<br>orque set in the<br>TLC turns on. If                         | reverse rotation torque limit] or TLA (analogeneration<br>table type pushing operation, [Pr. PA11 for<br>reverse rotation torque limit], TLA (analog<br>point table, or [PrPS04 Pushing torque to<br>t turns off when the pushing torque falls be<br>state.                                                                  | g torque<br>ward<br>torque<br>upper<br>low the | 1        |   |               |               |
| Move complete                        | ME<br>ND |          | MEND<br>[Pr.PA1<br>MEND<br>MEND<br>methoc<br>Also, w<br>[Pr.PS0                                     | turns on<br>0] and t<br>turns on<br>turns off<br>I, MEND<br>ning mod<br>I.<br>then ser<br>01] "                                                                                                    | when the droop<br>he command re<br>when the serve<br>when the serve<br>does not turn o<br>de MEND turns<br>vo lock stop at p<br>1_", PERR is tu | o pulse is the in-position output range set i<br>maining distance is "0".<br>o is turned on.<br>o is off. However, in the equal division inde<br>off even when the servo is off.<br>off during the pushing operation of the poin<br>pushing error is selected in [Pr.PS01] "<br>rned off by turning on ST1 (start signal). B | n<br>xing<br>nt table<br>_1" and<br>ecome.     | DO-<br>1 | Δ | Δ             | Δ             |
| Position end                         | PE<br>D  |          | The PE<br>[Pr.PA1<br>PED tu<br>comple<br>PED tu<br>The PE<br>Position<br>method                     | The PED turns on when the droop pulse is in the in-position output range set in<br>Pr.PA10] and the command remaining distance is "" 0 ".<br>PED turns on when MEND (movement complete) is on and ZP (home return<br>complete) is on.<br>PED turns on when ZP (home return complete) is on and servo is on.<br>The PED turns off when the servo is off.<br>Positioning mode PED is turned off during the pushing operation of the point table                                                                                                    |                                                                                                    |                                                                                                    |                                                |          |   |               |               |
| Pushing error                        | PE<br>RR |          | Position<br>the pus<br>table m<br>When F<br>Also, w<br>[Pr.PS0                                      | hing moo<br>hing op<br>hethod.<br>RES (res<br>hen ser<br>01] "                                                                                                    | de Turns ON wh<br>eration cannot b<br>set) turns on, PE<br>vo lock stop at p<br>1_", PERR is tu                                                 | en the pushing operation cannot be contir<br>e started during the pushing operation of t<br>RR turns off.<br>pushing error is selected in [Pr.PS01] "<br>rned off by turning on ST1 (start signal). B                                                                                                    | he point<br>he point<br>1" and<br>ecome.       | DO-<br>1 | Δ |               |               |
| During pushing                       | TFB      |          | Position                                                                                            | ning mo                                                                                                    | de TFBL turns o                                                                                                    | n during the pushing operation of the poin                                                                                                    | t table                                        | DO-      | Δ | $\setminus$   | $\setminus$   |
| operation                            | L        |          | method                                                                                              | l.<br>ha nuch                                                                                                    | ing operation is                                                                                                    | completed TEBL turns off                                                                                                    |                                                | 1        |   | $  \setminus$ | $  \setminus$ |
|                                      | l        |          | vviielit                                                                                            | ne hasu                                                                                                    | ing operation is                                                                                                    |                                                                                                    |                                                | 1        | 1 | L \           | <u>v \</u>    |

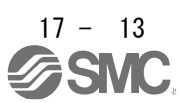

17.5 Explanation of forced stop deceleration function

Refer to section 3.7 for items not described in this chapter.

- POINT
- For alarms that are not subject to the forced stop deceleration function, forced stop deceleration does not function. (See Chapter 8)
- Torque control mode and positioning mode The forced stop deceleration function cannot be used during the pushing operation of the point table method.
- For machines with multiple axes connected in a tandem configuration, set the forced stop deceleration function to disabled. If an alarm occurs while the forced stop deceleration function is disabled, the servo motor will stop dynamic braking.
- Keep SON (servo on) on when EM2 (forced stop 2) is off. When SON (servo-on) is off, forced stop deceleration, base cutoff delay, and vertical axis pull up do not function.

17.5.1 Forced stop deceleration function

When EM2 is turned off, the dynamic brake operates after the forced stop deceleration, and the servo motor stops. At this time, [AL. E6 Servo forced stop warning] is displayed on the display.

Do not use EM2 (Forced stop 2) to stop and run during normal operation. The life of the driver may be shortened.

This function is enabled when [Pr. PA04] is "2 \_ \_\_" (initial value). The forced stop deceleration is also performed when an alarm for the forced stop deceleration function occurs.

By setting [Pr. PA04] to "0 \_ \_ \_", the forced stop deceleration function can be disabled.

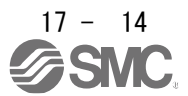

- (1) Connection diagram Refer to section 3.7.1 (1).
- (2) Timing chart

|   | POINT              |                                  |                                                     |
|---|--------------------|----------------------------------|-----------------------------------------------------|
| • | If LSP / LSN is tu | urned off during forced stop dec | eleration, the motor stops as shown below according |
|   | to the [Pr.PD30]   | setting.                         |                                                     |
|   | [Pr.PD30]          | How to stop                      |                                                     |
|   | 0                  | Shift to sudden stop.            |                                                     |
|   | 1                  | Continue forced stop             |                                                     |
|   |                    | deceleration.                    |                                                     |
|   |                    |                                  |                                                     |

When EM2 (Forced stop 2) is turned off, the motor decelerates according to the value of [Pr. PC51 Deceleration time constant at forced stop].

When the deceleration command is completed and the speed of the servo motor falls below [Pr. PC17 zero speed], the base is shut off and the dynamic brake operates.

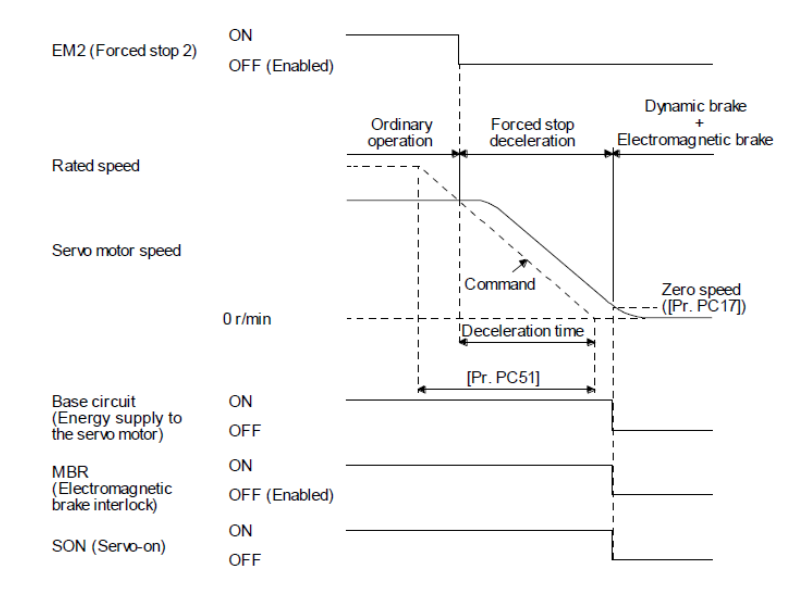

This function can be used in the position control mode and speed control mode. During the torque control mode and positioning mode during point table type pushing operation, the dynamic brake is activated and the servo motor stops at the same time as EM2 turns off.

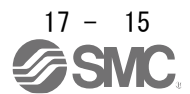

#### 17.6 Explanation of torque limiting function

For devices not described in this section, refer to Section 3.6.1 (5).

17.6.1 Torque limit and torque Refer to section 3.6.1 (5) (b).

17.6.2 Selection of torque limit value

When TL1 (internal torque limit selection) is enabled with [Pr. PD03] to [Pr. PD22], [Pr. PC35 Internal torque limit 2 / internal thrust limit 2] can be selected.

[Pr.PS04 Pushing torque upper limit value] is valid during the pushing operation of the positioning mode point table method.

However, if the value of [Pr. PA11] or [Pr. PA12] is smaller than the limit value selected in TL, TL1, and [Pr. PS04], the value of [Pr. PA11] or [Pr. Will be enabled.

| Input device (Note1) |                    |                    |                                           |                    |         |                    | Effective toro                         | ue limit value                         |  |
|----------------------|--------------------|--------------------|-------------------------------------------|--------------------|---------|--------------------|----------------------------------------|----------------------------------------|--|
| TL1                  | TL                 | Torqı              | ue lim                                    | iit value stat     | tus (N  | ote4)              | CCW Power running •<br>CW Regeneration | CW Power running •<br>CCW Regeneration |  |
| 0                    | 0                  | Pr.PS04            |                                           | >                  |         | Pr.PA11<br>Pr.PA12 | Pr.PA11                                | Pr.PA12                                |  |
| 0                    | 0                  | Pr.PA11<br>Pr.PA12 |                                           | >                  |         | Pr.PS04            | Pr.PS04                                | Pr.PS04                                |  |
|                      |                    | Pr.PS04            | S04 > TLA > Pr.PA11<br>Pr.PA12<br>Pr.PA11 |                    |         | - Pr ΡΔ11          | Pr <b>P</b> ∆12                        |                                        |  |
|                      |                    | TLA                | >                                         | Pr.PS04            | >       | Pr.PA11<br>Pr.PA12 |                                        | 1.1.7.12                               |  |
| 0                    | 0 1                | TLA                | >                                         | Pr.PA11<br>Pr.PA12 | >       | Pr.PS04            |                                        | Pr PS04                                |  |
| 0 1                  | Pr.PA11<br>Pr.PA12 | >                  | TLA                                       | >                  | Pr.PS04 | 11.1 304           | 11.1 304                               |                                        |  |
|                      | Pr.PA11<br>Pr.PA12 | >                  | Pr.PS04                                   | >                  | TLA     | TLA (Note2)        | TLA (Noto2)                            |                                        |  |
|                      |                    | Pr.PS04            | >                                         | Pr.PA11<br>Pr.PA12 | >       | TLA                | TEA (Notez)                            | TEA (Notes)                            |  |
|                      |                    | Pr.PS04            | >                                         | Pr.PC35            | >       | Pr.PA11<br>Pr.PA12 |                                        |                                        |  |
|                      |                    | Pr.PC35            | >                                         | Pr.PS04            | >       | Pr.PA11<br>Pr.PA12 | PI.PATI                                | FIFAIZ                                 |  |
| 1                    | 0                  | Pr.PC35            | >                                         | Pr.PA11<br>Pr.PA12 | >       | Pr.PS04            | Dr DS04                                |                                        |  |
| · ·                  | 0                  | Pr.PA11<br>Pr.PA12 | >                                         | Pr.PC35            | >       | Pr.PS04            | F1.F304                                | F1.F304                                |  |
|                      |                    | Pr.PA11<br>Pr.PA12 | >                                         | Pr.PS04            | >       | Pr.PC35            | Dr. DC25 (Noto2)                       | Dr. DC25 (Noto2)                       |  |
|                      |                    |                    | >                                         | Pr.PA11<br>Pr.PA12 | >       | Pr.PC35            | FI. PC35 (Notez)                       | FI. FC35 (Notes)                       |  |
|                      |                    | Pr.PS04            | >                                         | TLA                | >       | Pr.PC35            | Pr. PC35 (Note2)                       | Pr. PC35 (Note3)                       |  |
|                      |                    |                    | >                                         | Pr.PS04            | >       | Pr.PC35            |                                        |                                        |  |
| 1                    | 1                  | ILA<br>D: D005     | >                                         | Pr.PC35            | >       | Pr.PS04            | Pr.PS04                                | Pr.PS04                                |  |
|                      |                    | Pr.PC35            | >                                         |                    | >       | PI.PS04            |                                        |                                        |  |
|                      |                    | Pr PS04            | >                                         | Pr.PO04            | >       |                    | TLA (Note2)                            | TLA (Note3)                            |  |
|                      |                    | 11.1004            | -                                         | 111 000            | -       |                    |                                        |                                        |  |

| (1 | ) Positioning | mode Poir | t table type | pushing | operation |
|----|---------------|-----------|--------------|---------|-----------|
|----|---------------|-----------|--------------|---------|-----------|

Note1. 0: Off,1: On

Note2. When [Pr. PD33] is set to "\_ 2 \_ \_", it becomes [Pr. PA11]. Note3. When [Pr. PD33] is set to "\_ 1 \_ \_", it becomes [Pr. PA12].

Note4. [Pr. PS04] is enabled when a value other than "0.0" is set. When "0.0" is set, it operates as the maximum torque of 100.0 [%].

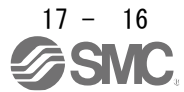

| Input device (Note1) |    |                    |                    |                    | Effective toro      | ue limit value     |
|----------------------|----|--------------------|--------------------|--------------------|---------------------|--------------------|
| TI 4                 | TI | Tor                | que limit value st | atus               | CCW Power running • | CW Power running • |
| 161                  | 16 |                    |                    |                    | CW Regeneration     | CCW Regeneration   |
| 0                    | 0  |                    |                    |                    | Pr.PA11             | Pr.PA12            |
| 0                    | 1  | TLA                | >                  | Pr.PA11<br>Pr.PA12 | Pr.PA11             | Pr.PA12            |
| 0 1                  |    | Pr.PA11<br>Pr.PA12 | >                  | TLA                | TLA (Note2)         | TLA (Note3)        |
| 1                    | 0  | Pr.PC35            | >                  | Pr.PA11<br>Pr.PA12 | Pr.PA11             | Pr.PA12            |
| 1                    | 0  | Pr.PA11<br>Pr.PA12 | >                  | Pr.PC35            | Pr. PC35 (Note2)    | Pr. PC35 (Note3)   |
| 1                    | 1  | TLA                | >                  | Pr.PC35            | Pr. PC35 (Note2)    | Pr. PC35 (Note3)   |
| 1                    |    | Pr.PC35            | >                  | TLA                | TLA (Note2)         | TLA (Note3)        |

(2) Positioning mode Except during pushing operation of point table method

Note1. 0: Off, 1: On

Note2. When [Pr. PD33] is set to "\_ 2 \_ \_", it becomes [Pr. PA11]. Note3. When [Pr. PD33] is set to "\_ 1 \_ \_", it becomes [Pr. PA12].

17.6.3 TLC (Torque limited) Refer to section 3.6.1 (5) (c).

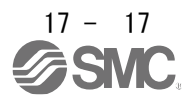

#### 17.7 Point table type pushing operation

#### 17.7.1 About Point table type pushing operation

Pushing operation is a function that generates a pushing torque in the direction from "Pushing start position" to "Push limit position" within the pushing range (between "Pushing start position" and "Push limit position").

Point table method In the pushing operation, positioning operation or pushing operation can be selected with the auxiliary function of the point table data.

Positioning start position to Pushing start position, and data of pushing operation by pushing torque ([0.1%] unit) within the pushing range are managed by point table data, and a series of operations are executed. This can be done by turning on ST1 (start signal).

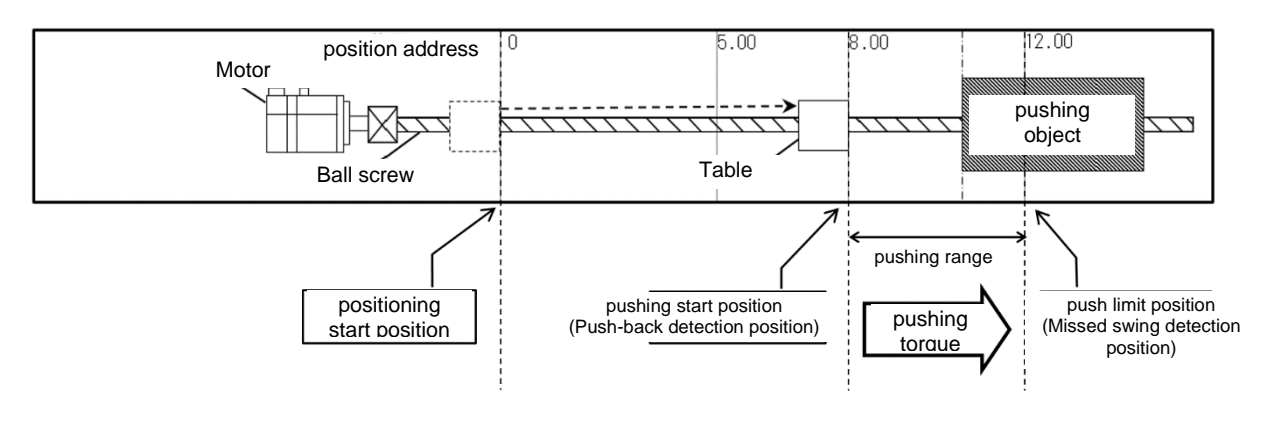

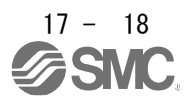

17.7.2 Parameter setting

Point table method when using the pushing operation, set the parameters as follows.

- (1)Control mode selection ([Pr.PA01] "\_\_\_x")
   Set the positioning mode (point table method) (6).
- (2) Operation mode selection ([Pr.PA01] "\_\_x\_") Set the standard Control mode (0).
- (3) Command method selection ([Pr.PT01] "\_\_\_ x") Set the absolute value command method (0).
- (4) Selection of rotation direction ([Pr.PA14])
   Select the servo motor rotation direction when ST1 is turned on.

| [Pr.PA14] setting | Servo motor rotation direction<br>ST1 (start signal) ON                                          |
|-------------------|--------------------------------------------------------------------------------------------------|
| 0                 | + Rotate in CCW direction with position<br>data<br>-Rotate in CW direction with position<br>data |
| 1                 | + Rotate in CW direction with position<br>data<br>-Rotate in CCW direction with position<br>data |

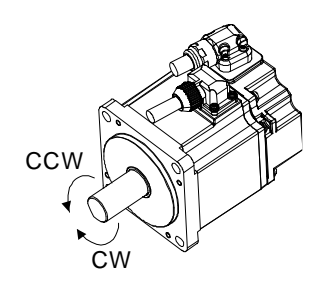

(5) Position data unit ([Pr.PT01] "\_ x \_ \_") Set the unit of position data.

| init of position data.    |                    |  |  |  |  |  |  |  |
|---------------------------|--------------------|--|--|--|--|--|--|--|
| [Pr.PT01] setting (Note1) | Position data unit |  |  |  |  |  |  |  |
| _0                        | mm                 |  |  |  |  |  |  |  |
| _1                        | inch               |  |  |  |  |  |  |  |
| _3                        | pulse              |  |  |  |  |  |  |  |

Note1 : [Pr.PT01] In the case of "\_ 2 \_ \_" (degree setting), it is not possible to select the pushing operation using the point table data auxiliary functions "16" and "18".

[AL.37.3] is generated when the auxiliary function goes out of range due to the change of the unit of position data.

(6) Feed length magnification ([Pr.PT03])

Set the feed length magnification of the position data.

|                  | Position data input unit (Note1) |                |                |  |  |  |  |
|------------------|----------------------------------|----------------|----------------|--|--|--|--|
| [Pr.P103]setting | [mm] [inch]                      |                | [pulse](Note2) |  |  |  |  |
| 0                | 0 to + 999.999                   | 0 to + 99.9999 |                |  |  |  |  |
| 1                | 0 to + 9999.99                   | 0 to + 999.999 | 0 to 1 000000  |  |  |  |  |
| 2                | 0 to + 99999.9                   | 0 to + 9999.99 | 0 10 + 999999  |  |  |  |  |
| 3                | 0 to + 999999                    | 0 to + 99999.9 |                |  |  |  |  |

- Note1 : [Pr.PT01] [Pr.PT01] In the case of "\_ 2 \_ \_" (degree setting), it is not possible to select the pushing operation using the point table data auxiliary functions "16" and "18".
- Note2 : The feed length magnification setting ([Pr. PT03]) is not reflected in the unit magnification. If you want to change the unit magnification, adjust the electronic gear setting ([Pr. PA06] and [Pr. PA07]).

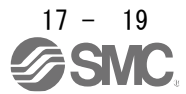

#### 17.7.3 Point table

Point table method when using the pushing operation, set each value of the point table using the setup software (MR Configurator2<sup>TM</sup>) or the operation unit.

The following describes an example of pushing operation divided into the following three steps.

<STEP1> In positioning operation, move from Positioning start position to Pushing start position (operation of point table 1)

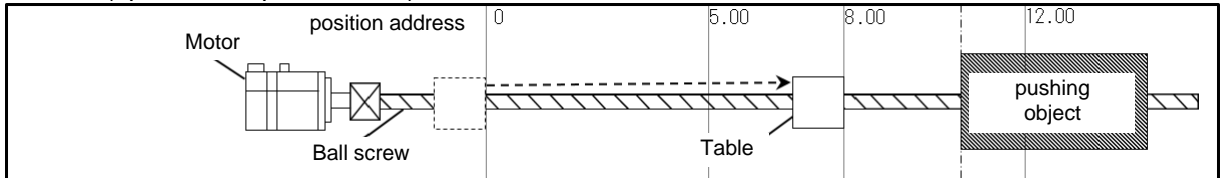

<STEP2> In the pushing operation, perform the pushing operation to the pushing object (operation of point table 2).

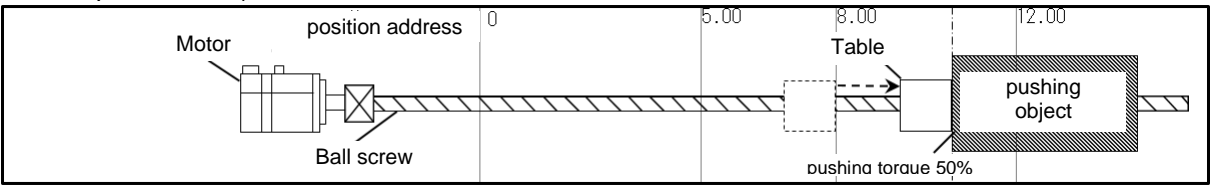

#### <STEP3> Return to Positioning start position in positioning operation

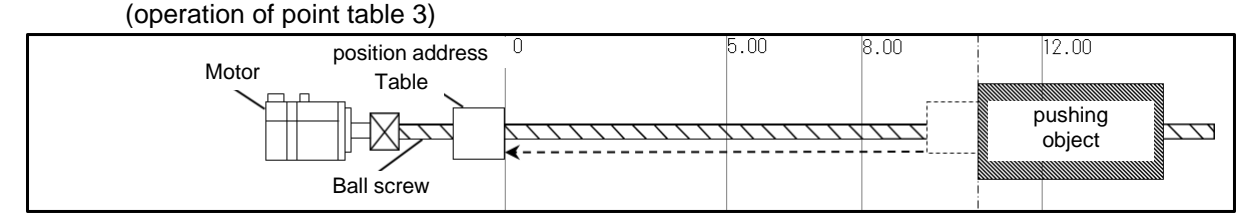

#### Assign a point table for each of the above STEPs.

|       | Point     | Position data / | Servo motor rotation | Acceleration | Deceleration | Dwell    | Auxiliary | M code   | Pushing  |
|-------|-----------|-----------------|----------------------|--------------|--------------|----------|-----------|----------|----------|
|       | table No. | Pushing limit   | speed / speed limit  | time         | time         | [ms]     | function  |          | torque   |
|       |           | position        | value                | constant     | constant     |          |           |          | [0.1%]   |
|       |           | [10^stm µm]     | [r/min]              | [ms]         | [ms]         |          |           |          |          |
| STEP1 | 1         | 8.00            | 3000                 | 100          | 150          | 0(Note2) | 1         | 0(Note4) | 0(Note5) |
| ⇒     |           |                 |                      |              |              |          |           |          |          |
| STEP2 | 2         | 12.00           | 500                  | 0(Note1)     | 0(Note1)     | 0(Note3) | 16        | 0(Note4) | 500      |
| ⇒     |           |                 |                      |              |              |          |           |          |          |
| STEP3 | 3         | 0               | 2000                 | 100          | 300          | 0        | 0         | 15       | 0(Note5) |
| ⇒     |           |                 |                      |              |              |          |           |          |          |

- Note1 : Set the auxiliary function to "1", "3", "8" or "9" and perform continuous operation when dwell = 0. At this time, the acceleration time constant and deceleration time constant data selected when starting position data are valid The acceleration time constant and deceleration time constant of the following point tables are disabled.
- Note2 : When performing the pushing operation, always set the dwell of the point table data immediately before the pushing operation to "0".

If you set a value other than "0", [AL7F.4 Pushing start error] will occur.

Note3 : When "0", "2", "16" or "18" is set for the auxiliary function, the dwell of this point table No is disabled.

Note4 : When the point table number including the pushing operation is started, no M code is output.

Note5 : If a value other than "16" or "18" is set for the auxiliary function, the pushing torque of this point table No will be disabled.

The positioning operation using the point table number selected when ST1 (start signal) is turned on, and the pushing operation using consecutive point table numbers are performed. After reaching the pushing torque, confirm that INP is turned on, and select and start the next point table. At this time, the pushing operation is continued (the pushing torque is continued) until ST1 is entered.

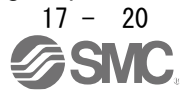

## POINT

During pushing operation (STEP2), it stops at the position where the pushing torque is reached. Therefore, the current position at the end of the pushing operation does not reach the Push limit position.
 Since the incremental value command for positioning operation specifies the amount of movement from the stop position, if the operation pattern is set only with the incremental value command, the deviation of the stop position will be carried over to the next positioning operation and pushing operation start position.
 Positioning start position (STEP3) or Pushing start position (STEP1), or setting both position data by absolute value command is recommended.

If the width of the Pushing start position and the Push limit position is not sufficient, the position reaches the Push limit position before switching to the pushing operation, and the positioning operation is completed. Set the Pushing start position so that it is wide enough to switch to the pushing operation.

| Item                                        | Setting range                       | Unit                                                                        | contents                                                                                                    |
|---------------------------------------------|-------------------------------------|-----------------------------------------------------------------------------|----------------------------------------------------------------------------------------------------|
| Position data/<br>Push limit position       | -999999 to<br>999999 (Note1)        | ×10 <sup>S™</sup> µm<br>×10 <sup>(STM-4)</sup> inch<br>10-3 degree<br>pulse | Set the target address (absolute value).<br>This value can also be set using the teaching function.<br>When pushing operation is selected by auxiliary function "16" or "18", the limit<br>position to be operated in pushing operation is set.                                                                                                    |
| Servo motor speed<br>/<br>Speed limit value | 0 to<br>Allowable<br>rotation speed | r/min<br>mm/s (Note2)                                                       | Set the command rotation speed of the servo motor during positioning<br>execution.<br>When pushing operation is selected with auxiliary function "16" or "18", the<br>speed limit value during pushing operation is set.<br>Set the value below the instantaneous allowable rotation speed of the servo<br>motor to be used.<br>During pushing operation, if the setting exceeds [Pr.PS05 Pushing operation<br>speed upper limit], the speed is limited by the speed of [Pr.PS05].                                                                                                    |
| Acceleration time<br>constant               | 0 to 20000                          | ms                                                                          | Set the time until the servo motor reaches the rated rotation speed.                                                                                                    |
| Deceleration time constant                  | 0 to 20000                          | ms                                                                          | Set the time from the rated rotation speed of the servo motor to the stop.                                                                                                    |
| Dwell                                       | 0 to 20000                          | ms                                                                          | Set the dwell.<br>When "0", "2", "16" or "18" is set for the auxiliary function, the dwell of this<br>point table No is disabled.<br>Set "1", "3", "8" or "9" for the auxiliary function, and continuous operation is<br>performed when dwell = 0.<br>When the dwell is set, the position command of the selected point table is<br>completed, and the position command of the next point table starts after the<br>set dwell has elapsed.<br>When performing the pushing operation, always set "0" to the dwell of the<br>point table immediately before the pushing operation. (Note4)                                                                                                    |
| Auxiliary function                          | 0 to 3,<br>8 to 11,<br>16, 18       |                                                                             | <ul> <li>Set the auxiliary function.</li> <li>(1) When using this point table for positioning operation (absolute value command method)</li> <li>0: Executes the selected point table automatic operation.</li> <li>1: Automatic continuous operation is performed without stopping the next point table.</li> <li>8: Executes automatic continuous operation without stopping the selected point table at startup.</li> <li>9: Executes automatic continuous operation without stopping point table number 1.</li> <li>(2) When using this point table for positioning operation (incremental value command method)</li> <li>2: Executes one selected point table automatic operation.</li> <li>3: Executes automatic continuous operation without stopping the next point table.</li> <li>10: Execute automatic continuous operation to the selected point table at startup</li> </ul> |

#### 17.7.4 Point table data list

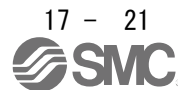

|                |                                                                                |                     |                     | <ol> <li>Executes automatic continuous operation without stopping point table number 1.</li> <li>When using this point table in pushing operation (absolute value command method)</li> <li>Pushing until the next point table is executed when ST1 (start signal) is turned on</li> <li>To keep driving. Set the Push limit position as an absolute value. Set following the positioning operation using the auxiliary function "1" or "3". (Note3) (Note4)</li> <li>When using this point table in pushing operation (incremental value command method)</li> <li>Pushing until the next point table is executed by turning on ST1 (start signal)</li> <li>Pushing until the next point table is executed by turning on ST1 (start signal)</li> <li>To keep driving. Set the Push limit position by the increment value. Set following the positioning operation using the auxiliary function "1" or "3". (Note3) (Note4)</li> <li>If a different rotation direction is set, the motor rotates in the reverse direction after checking for smoothing zero (command output).</li> <li>If "1" or "3" is set for point table number 255, [AL. 61] will be generated when</li> </ol> |  |  |  |  |  |
|----------------|--------------------------------------------------------------------------------|---------------------|---------------------|----------------------------------------------------------------------------------------------------|--|--|--|--|--|
| M code         |                                                                                | 0 to 99             |                     | The first and second digits of the M code are output in 4-bit binary.<br>When the point table number including the pushing operation is started, no M code is output.                                                                                                    |  |  |  |  |  |
| Pushing torque |                                                                                | 0 to 1000           | 0.1%                | Set the pushing torque (in units of [0.1%]).<br>This setting is valid when pushing operation is selected with auxiliary function<br>"" 16 "or" 18 ".<br>Set as the maximum torque = 1000 ([0.1%] unit).<br>If "0" (push torque 0.0%) is set, the push torque is disabled.<br>If the pushing torque exceeds the upper limit, the pushing torque is limited.<br>(For details, refer to section 5.7.2 (1) of this specification.)                                                                                                    |  |  |  |  |  |
| Note1.         | When setting um or inch, the decimal point position is changed by STM setting. |                     |                     |                                                                                                    |  |  |  |  |  |
| 3.             | It does no                                                                     | ot support single p | ushing operatior    | n. [AL7F.4 Pushing start error] occurs when ST1 (start signal) is turned on by                                                                                                    |  |  |  |  |  |
|                | specifyin                                                                      | g a point table No. | with "16" or "18    | " set in the auxiliary function of point table data.                                                                                                    |  |  |  |  |  |
| 4.             | [AL7F.4 I                                                                      | Pushing start error | ] will occur if a v | alue other than "0" is set to the dwell of the point table immediately before the                                                                                                    |  |  |  |  |  |
|                | pushing operation.                                                             |                     |                     |                                                                                                    |  |  |  |  |  |

## 17.7.5 About pushing operation in the position address increasing direction

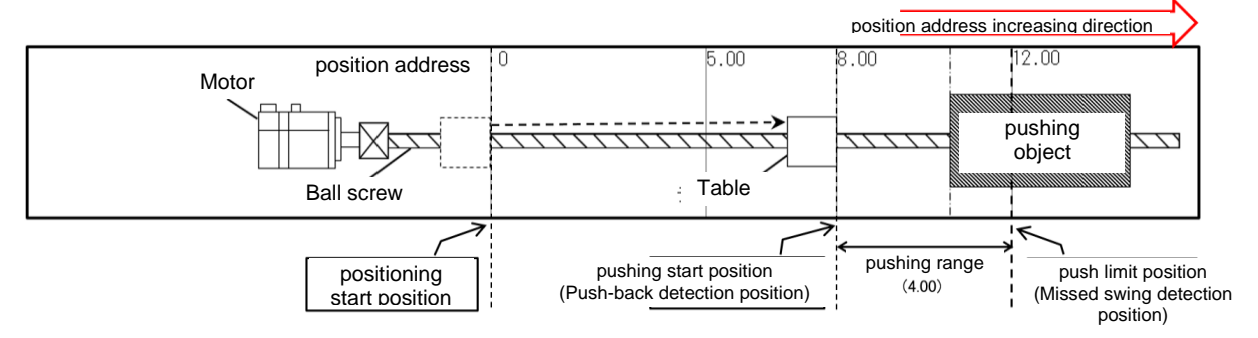

## (1) Point table setting example

a) For positioning operation (absolute value command method) and pushing operation (absolute value command method)

| Point<br>table No. | Position data /<br>Pushing limit | Servo motor rotation speed / speed limit | Acceleration time | Deceleration time | Dwell<br>[ms] | Auxiliary<br>function | M code   | Pushing<br>torque |
|--------------------|----------------------------------|------------------------------------------|-------------------|-------------------|---------------|-----------------------|----------|-------------------|
|                    | position<br>[10^stm μm]          | value<br>[r/min]                         | constant<br>[ms]  | constant<br>[ms]  |               |                       |          | [0.1%]            |
| 1                  | 8.00                             | 3000                                     | 100               | 150               | 0             | 1                     | 0(Note1) | 0(Note1)          |
| 2                  | 12.00                            | 500                                      | 0(Note1)          | 0(Note1)          | 0(Note1)      | 16                    | 0(Note1) | 500               |
| 3                  | 0                                | 2000                                     | 100               | 300               | 0             | 0                     | 15       | 0(Note1)          |

Note1 : The set value of the point table becomes invalid. Refer to section 6.1.3 of this specification for details.

b) For positioning operation (absolute value command method) and pushing operation (incremental value command method)

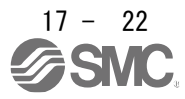

## 17. Positioning mode (pushing operation)

| Point<br>table No. | Position data /<br>Pushing limit<br>position<br>[10^stm μm] | Servo motor rotation<br>speed / speed limit<br>value<br>[r/min] | Acceleration<br>time<br>constant<br>[ms] | Deceleration<br>time<br>constant<br>[ms] | Dwell<br>[ms] | Auxiliary<br>function | M code   | Pushing<br>torque<br>[0.1%] |
|--------------------|-------------------------------------------------------------|-----------------------------------------------------------------|------------------------------------------|------------------------------------------|---------------|-----------------------|----------|-----------------------------|
| 1                  | 8.00                                                        | 3000                                                            | 100                                      | 150                                      | 0             | 1                     | 0(Note1) | 0(Note1)                    |
| 2                  | 4.00                                                        | 500                                                             | 0(Note1)                                 | 0(Note1)                                 | 0(Note1)      | 18                    | 0(Note1) | 500                         |
| 3                  | 0                                                           | 2000                                                            | 100                                      | 300                                      | 0             | 0                     | 15       | 0(Note1)                    |

Note1 : The set value of the point table becomes invalid. Refer to section 6.1.3 of this specification for details.

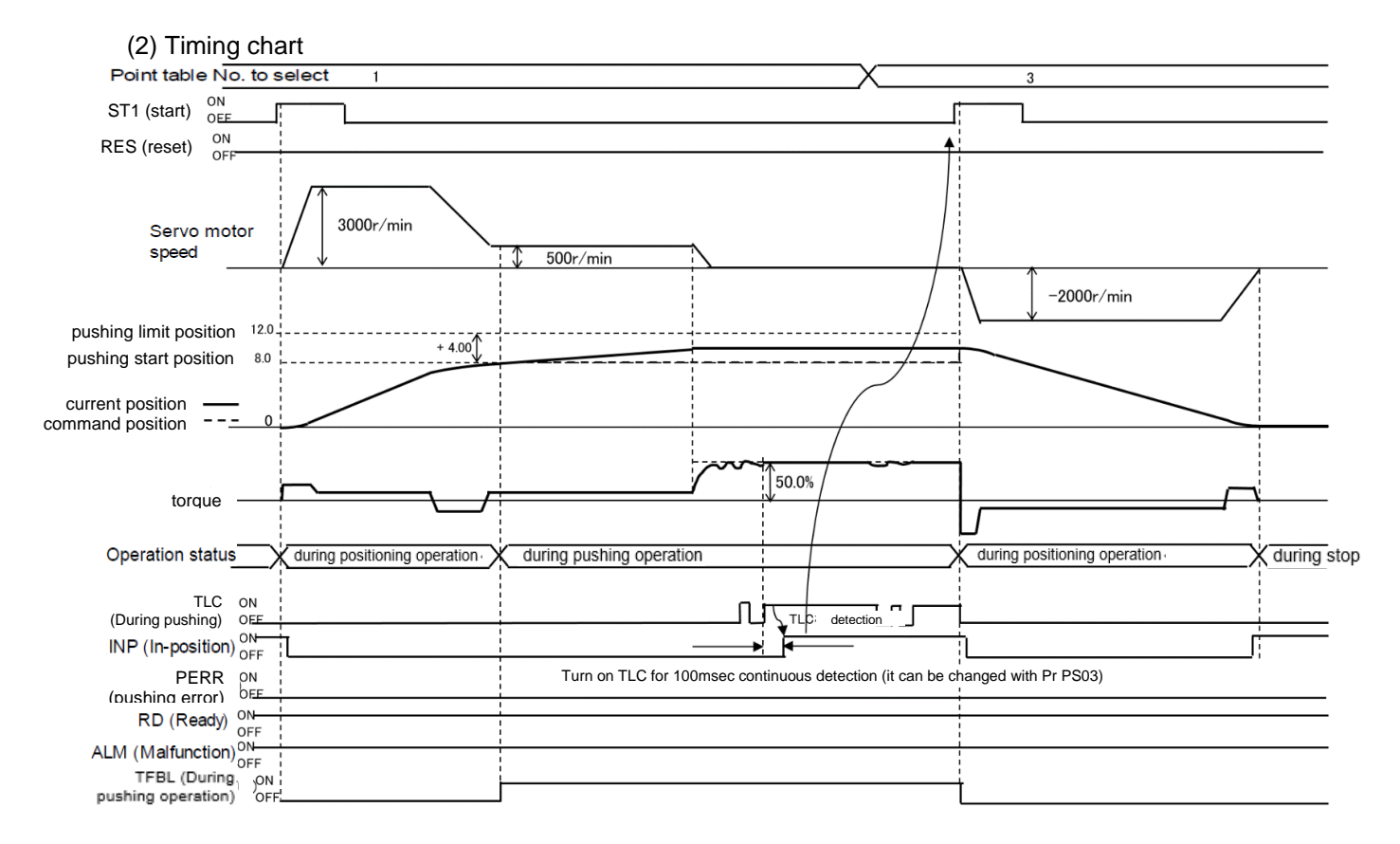

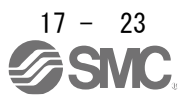

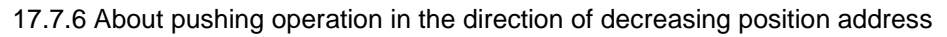

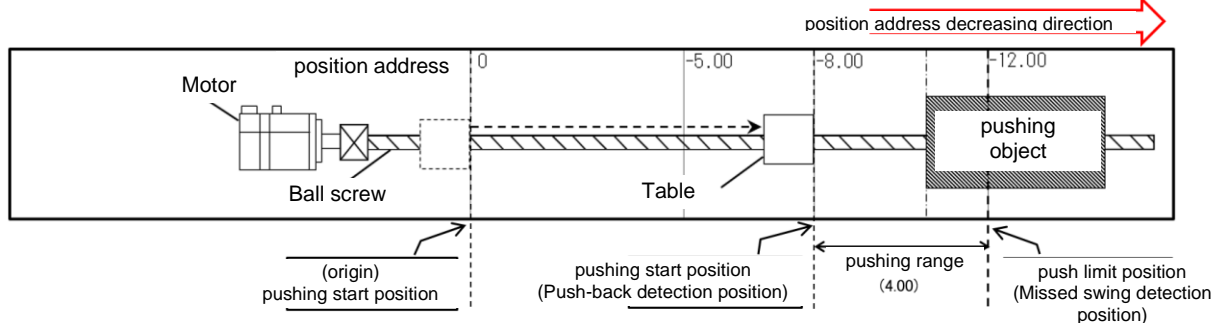

#### (1) Point table setting example

a) For positioning operation (absolute value command method) and pushing operation (absolute value command method)

| Point     | Position data / | Servo motor rotation | Acceleration | Deceleration | Dwell    | Auxiliary | M code   | Pushing  |
|-----------|-----------------|----------------------|--------------|--------------|----------|-----------|----------|----------|
| table No. | Pushing limit   | speed / speed limit  | time         | time         | [ms]     | function  |          | torque   |
|           | position        | value                | constant     | constant     |          |           |          | [0.1%]   |
|           | [10^stm µm]     | [r/min]              | [ms]         | [ms]         |          |           |          |          |
| 1         | -8.00 (Note1)   | 3000                 | 100          | 150          | 0        | 1         | 0(Note2) | 0(Note2) |
| 2         | -12.00          | 500                  | 0(Note2)     | 0(Note2)     | 0(Note2) | 16        | 0(Note2) | 500      |
| 3         | 0               | 2000                 | 100          | 300          | 0        | 0         | 15       | 0(Note2) |

Note1 : In the case of the position address decreasing direction, set the position data of the point table data / Push limit position with a negative value.

Note2 : The set value of the point table becomes invalid. Refer to section 6.1.3 of this specification for details.

b) For positioning operation (absolute value command method) and pushing operation (incremental value command method)

| Point     | Position data / | Servo motor rotation | Acceleration | Deceleration | Dwell    | Auxiliary | M code   | Pushing  |
|-----------|-----------------|----------------------|--------------|--------------|----------|-----------|----------|----------|
| table No. | Pushing limit   | speed / speed limit  | time         | time         | [ms]     | function  |          | torque   |
|           | position        | value                | constant     | constant     |          |           |          | [0.1%]   |
|           | [10^stm µm]     | [r/min]              | [ms]         | [ms]         |          |           |          |          |
| 1         | -8.00 (Note1)   | 3000                 | 100          | 150          | 0        | 1         | 0(Note2) | 0(Note2) |
| 2         | -4.00 (Note1)   | 500                  | 0(Note2)     | 0(Note2)     | 0(Note2) | 18        | 0(Note2) | 500      |
| 3         | 0               | 2000                 | 100          | 300          | 0        | 0         | 15       | 0(Note2) |

Note1 : In the case of the position address decreasing direction, set the position data of the point table data / Push limit position with a negative value.

Note2 : The set value of the point table becomes invalid. Refer to section 6.1.3 of this specification for details.

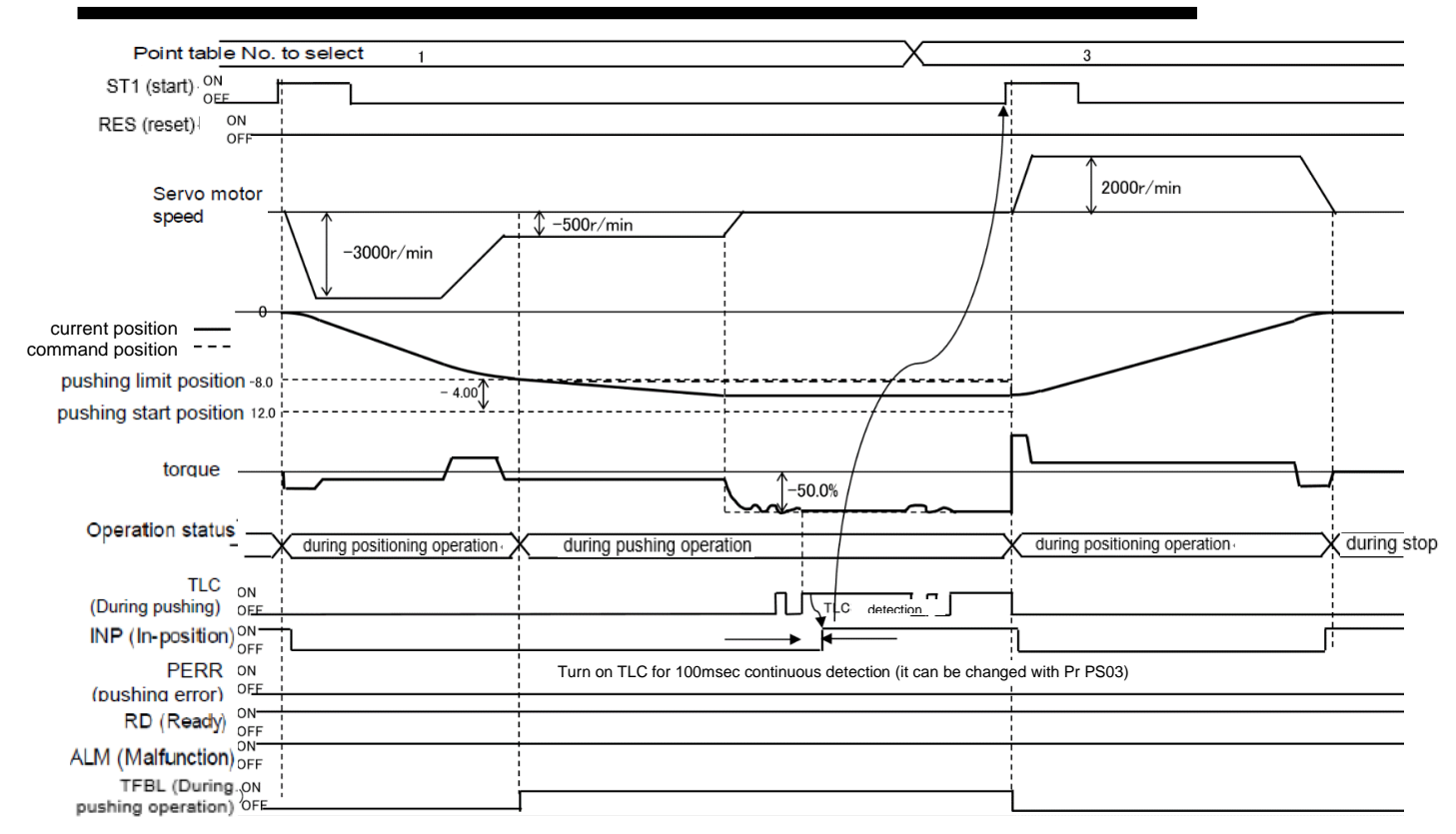

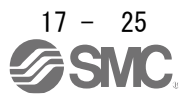

#### 17.8 Pushing error detection

If the pushing operation cannot be continued or the pushing operation cannot be started during the point table type pushing operation, a pushing error is detected, the dynamic brake is activated, and the motor stops.

At this time, PERR (Pushing error) turns on. PERR turns off when RES (reset) or ST1 (start signal) turns on. During alarm [7F. ], turning off PERR (Pushing error) by ST1 (start signal) is disabled.

|                            | ě                                                                                                    |              |                                                              |
|----------------------------|----------------------------------------------------------------------------------------------------|--------------|--------------------------------------------------------------|
| Detailed name              | Detection factor                                                                                            | Alarm<br>No. | Remarks                                                      |
| Missed swing error         | The current position has exceeded the Push limit position during the pushing operation.                     | 7F.1         | [Pr.PS01] Select the detection method with $"\_\x"$ .        |
| Push back error            | During the pushing operation, the current position is pushed back from the starting position.               | 7F.2         | [Pr.PS01] " x _" can be used to select the detection method. |
| Pushing direction<br>error | Abnormal relationship between Positioning<br>start position, Pushing start position, Push limit<br>position | 7F.3         |                                                              |
| Pushing start error        | The starting method of the pushing operation is abnormal.                                                   | 7F.4         |                                                              |

Pushing error is detected due to the following factors.

% For details of the alarm [7F. □], refer to Section 6.3 Troubleshooting in this specification.

## POINT

In the case of an incremental system, the origin is lost when the servo is turned off due to an alarm.

After resetting the alarm with RES (reset), perform home return again.

Or, select [Pr.PT02] "\_\_\_ 1" (follow-up at servo-off)

Origin disappearance can be avoided.

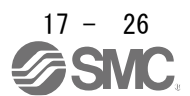

17.8.1 Missed swing motion detection

If the current position reaches the Push limit position during the pushing operation, a Pushing error occurs and the motor stops due to dynamic brake (DB) stop (alarm [AL7F.1 Missed swing error] occurs) or servo lock stop (position lock). To do.

Select the stop method in parameter setting ([Pr.PS01] "\_\_\_x").

The pushing range is determined by the position data of the point table data / Push limit position.

Missed swing detection position : Push limit position (Determined by Push limit position in pushing operation point table)

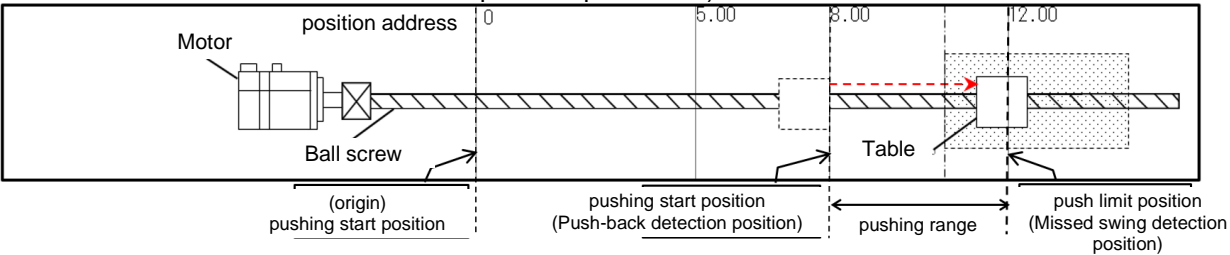

#### (1) Point table setting example

a) For positioning operation (absolute value command method) and pushing operation (absolute value command method)

| Point     | Position data /                                             | Servo motor rotation | Acceleration | Deceleration | Dwell    | Auxiliary | M code   | Pushing  |
|-----------|-------------------------------------------------------------|----------------------|--------------|--------------|----------|-----------|----------|----------|
| table No. | . Pushing limit                                             | speed / speed limit  | time         | time         | [ms]     | function  |          | torque   |
|           | position                                                    | value                | constant     | constant     |          |           |          | [0.1%]   |
|           | [10^stm µm]                                                 | [r/min]              | [ms]         | [ms]         |          |           |          |          |
| 1         | 8.00                                                        | 3000                 | 100          | 150          | 0        | 1         | 0(Note1) | 0(Note1) |
| 2         | 12.00 →<br>(Missed swing<br>detection<br>position<br>12.00) | 500                  | 0(Note1)     | 0(Note1)     | 0(Note1) | 16        | 0(Note1) | 500      |
| 3         | 0                                                           | 2000                 | 100          | 300          | 0        | 0         | 15       | disabled |

Note1 : The set value of the point table becomes invalid. Refer to section 6.1.3 of this specification for details.

b) For positioning operation (absolute value command method) and pushing operation (incremental value command method)

| Point | Position data /    | Servo motor rotation | Acceleration | Deceleration | Dwell    | Auxiliary | M code   | Pushing  |
|-------|--------------------|----------------------|--------------|--------------|----------|-----------|----------|----------|
| table | Pushing limit      | speed / speed limit  | time         | time         | [ms]     | function  |          | torque   |
| No.   | position           | value                | constant     | constant     |          |           |          | [0.1%]   |
|       | [10^stm µm]        | [r/min]              | [ms]         | [ms]         |          |           |          |          |
| 1     | 8.00               | 3000                 | 100          | 150          | 0        | 1         | 0(Note1) | 0(Note1) |
| 2     | <b>4.00</b> →      | 500                  | 0(Note1)     | 0(Note1)     | 0(Note1) | 18        | 0(Note1) | 500      |
|       | (Missed swing      |                      |              |              |          |           |          |          |
|       | detection position |                      |              |              |          |           |          |          |
|       | 8.00+4.00=12.00)   |                      |              |              |          |           |          |          |
| 3     | 0                  | 2000                 | 100          | 300          | 0        | 0         | 15       | 0(Note1) |

Note1 : The set value of the point table becomes invalid. Refer to section 6.1.3 of this specification for details.

(2)Timing chart

a) Response during miss swing operation ([Pr.PS01] "\_\_\_\_1" dynamic brake (DB) stop method) When the current position reaches the Push limit position during the pushing operation, PERR (Pushing error) turns on, an alarm [AL7F.1 Pushing operation missed detection error] occurs, the pushing operation is interrupted, and the dynamic brake is activated. Operates and stops the servo motor.

RES (reset) resets the alarm and turns off PERR (Pushing error). PERR does not turn off with ST1 (start signal).

| Point table No. to                                                 | select 1                      |                          |               | X     | 3                            |
|--------------------------------------------------------------------|-------------------------------|--------------------------|---------------|-------|------------------------------|
| ST1 (start) ON                                                     |                               |                          |               |       | -li                          |
| RES (reset)                                                        |                               |                          |               |       |                              |
| Servo motor                                                        | 3000r/min                     | \$ 500r/min              | dynamic brake |       |                              |
| pushing limit position 12.0                                        | + 4.00                        |                          |               |       | -2000r/min                   |
| current position $-$<br>command position $-$                       |                               | 50.00                    |               |       |                              |
| Operation status                                                   | during positioning operation. | during pushing operation | during stop   |       | during positioning operation |
| TLC ON<br>(During pushing) OFF<br>INP (In-position) OFF            |                               |                          |               |       |                              |
| PERR ON<br>OFF<br>(pushing error)<br>RD (Ready) ON                 |                               |                          |               |       |                              |
| ALM (Malfunction) OFF<br>TFBL (During ON<br>pushing operation) OFF |                               |                          |               | 100ms |                              |

 b) Response during miss swing operation ([Pr.PS01] "\_\_\_0" servo lock stop method) If the current position reaches the Push limit position during pushing operation, PERR (Pushing error) turns on, pushing operation is interrupted, and the servo motor stops. PER (Pushing error) is turned off by RES (reset) or ST1 (start signal).

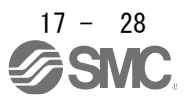

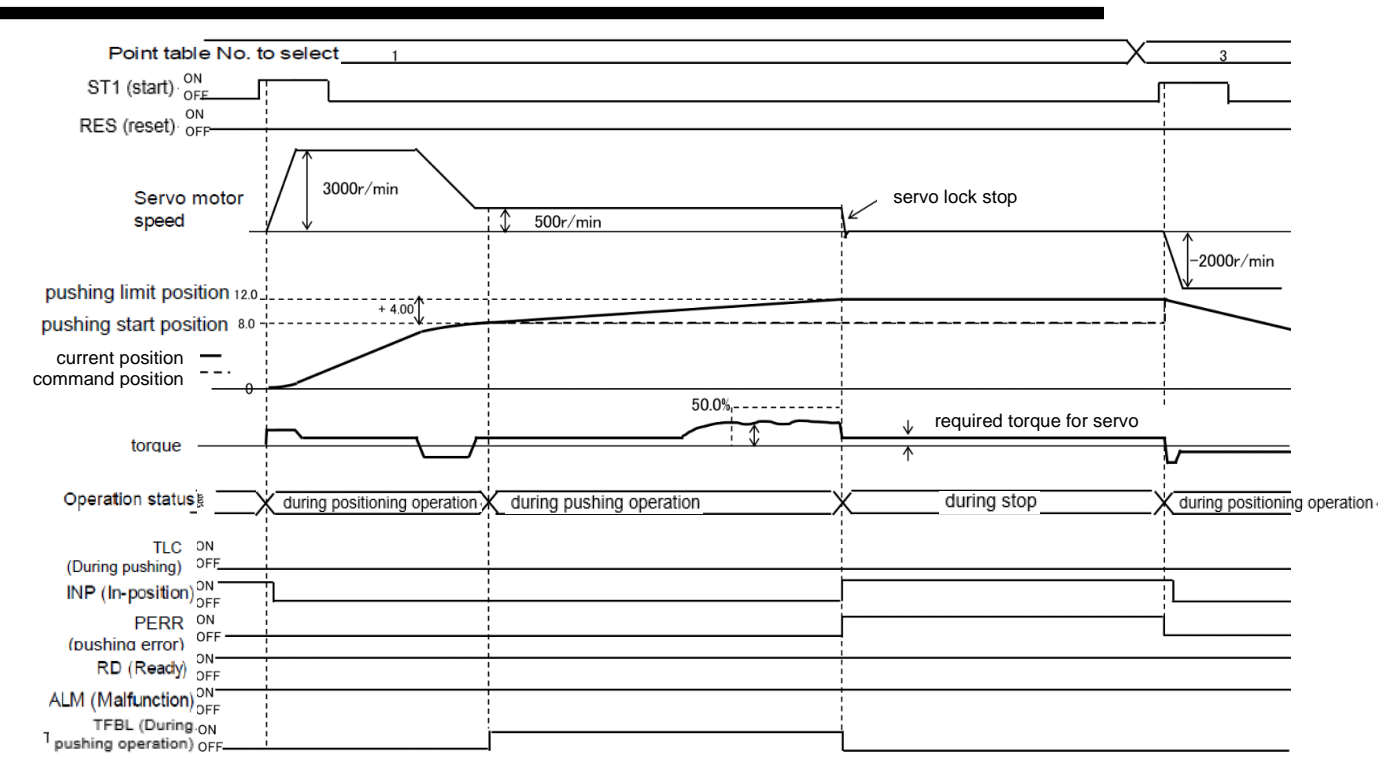

#### 17.8.2 Push-back operation detection

If the current position reaches the Pushing start position during the pushing operation, a Pushing error occurs, and the servomotor stops due to the dynamic brake (DB) stop (alarm [AL7F.2 Push back error] occurs) or the servo lock stops (position lock). Stop. Select the stop method in parameter setting ([Pr.PS01] " $_x$ ").

The pushing range is determined by the position data of the point table data / Push limit position.

#### Push-back detection position : Pushing start position

(Determined by the position data of the point table immediately before the pushing operation point table)

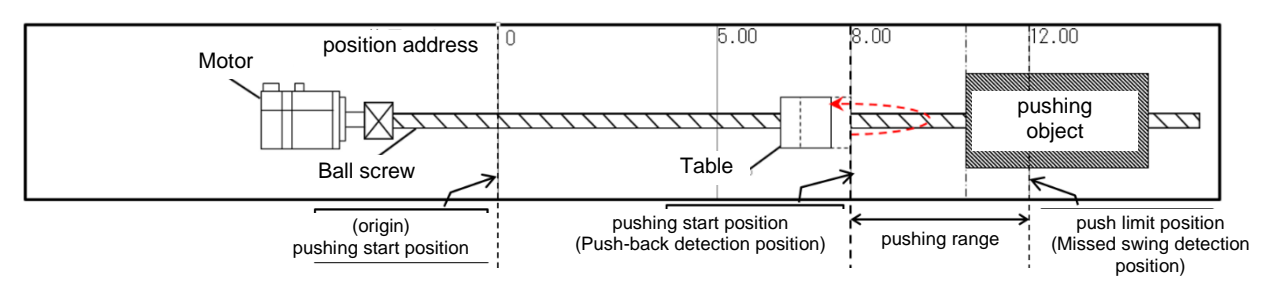

(1) Point table setting example

a)For positioning operation (absolute value command method) and pushing operation (absolute value command method)

| Point<br>table<br>No. | Position data /<br>Pushing limit<br>position<br>[10^stm um] | Servo motor rotation<br>speed / speed limit<br>value<br>[r/min] | Acceleration<br>time<br>constant<br>[ms] | Deceleration<br>time<br>constant<br>[ms] | Dwell<br>[ms] | Auxiliary<br>function | M code   | Pushing<br>torque<br>[0.1%] |
|-----------------------|-------------------------------------------------------------|-----------------------------------------------------------------|------------------------------------------|------------------------------------------|---------------|-----------------------|----------|-----------------------------|
| 1                     | 8.00 →<br>(Push-back<br>detection<br>position<br>8.00)      | 3000                                                            | 100                                      | 150                                      | 0             | 1                     | 0(Note1) | 0(Note1)                    |
| 2                     | 12.00                                                       | 500                                                             | 0(Note1)                                 | 0(Note1)                                 | 0(Note1)      | 16                    | 0(Note1) | 500                         |
| 3                     | 0                                                           | 2000                                                            | 100                                      | 300                                      | 0             | 0                     | 15       | 0(Note1)                    |

Note1 : The set value of the point table becomes invalid. Refer to section 6.1.3 of this specification for details. $_{\circ}$ 

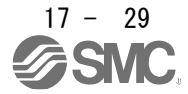

b) For positioning operation (absolute value command method) and pushing operation (incremental value command method)

|       | /               |                      |              | 1            |          |           |          |          |
|-------|-----------------|----------------------|--------------|--------------|----------|-----------|----------|----------|
| Point | Position data / | Servo motor rotation | Acceleration | Deceleration | Dwell    | Auxiliary | M code   | Pushing  |
| table | Pushing limit   | speed / speed limit  | time         | time         | [ms]     | function  |          | torque   |
| No.   | position        | value                | constant     | constant     |          |           |          | [0.1%]   |
|       | [10^stm µm]     | [r/min]              | [ms]         | [ms]         |          |           |          |          |
| 1     | 8.00 →          | 3000                 | 100          | 150          | 0        | 1         | 0(Note1) | 0(Note1) |
|       | (Push-back      |                      |              |              |          |           |          |          |
|       | detection       |                      |              |              |          |           |          |          |
|       | position        |                      |              |              |          |           |          |          |
|       | 8.00)           |                      |              |              |          |           |          |          |
| 2     | 4.00            | 500                  | 0(Note1)     | 0(Note1)     | 0(Note1) | 18        | 0(Note1) | 500      |
| 3     | 0               | 2000                 | 100          | 300          | 0        | 0         | 15       | 0(Note1) |

Note1 : The set value of the point table becomes invalid. Refer to section 6.1.3 of this specification for details.

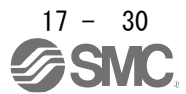

#### (2)Timing chart

a) Response during push-back operation ([Pr.PS01] "\_\_1\_" dynamic brake (DB) stop method) When the current position reaches the Pushing start position during the pushing operation, PERR (Pushing error) turns on, an alarm [AL7F.2 Pushing operation pushback detection error] occurs, the pushing operation is interrupted, and the dynamic braking is stopped. Operates and the servo motor stops.

RES (reset) resets the alarm and turns off PERR (Pushing error). PERR does not turn off with ST1 (start signal).

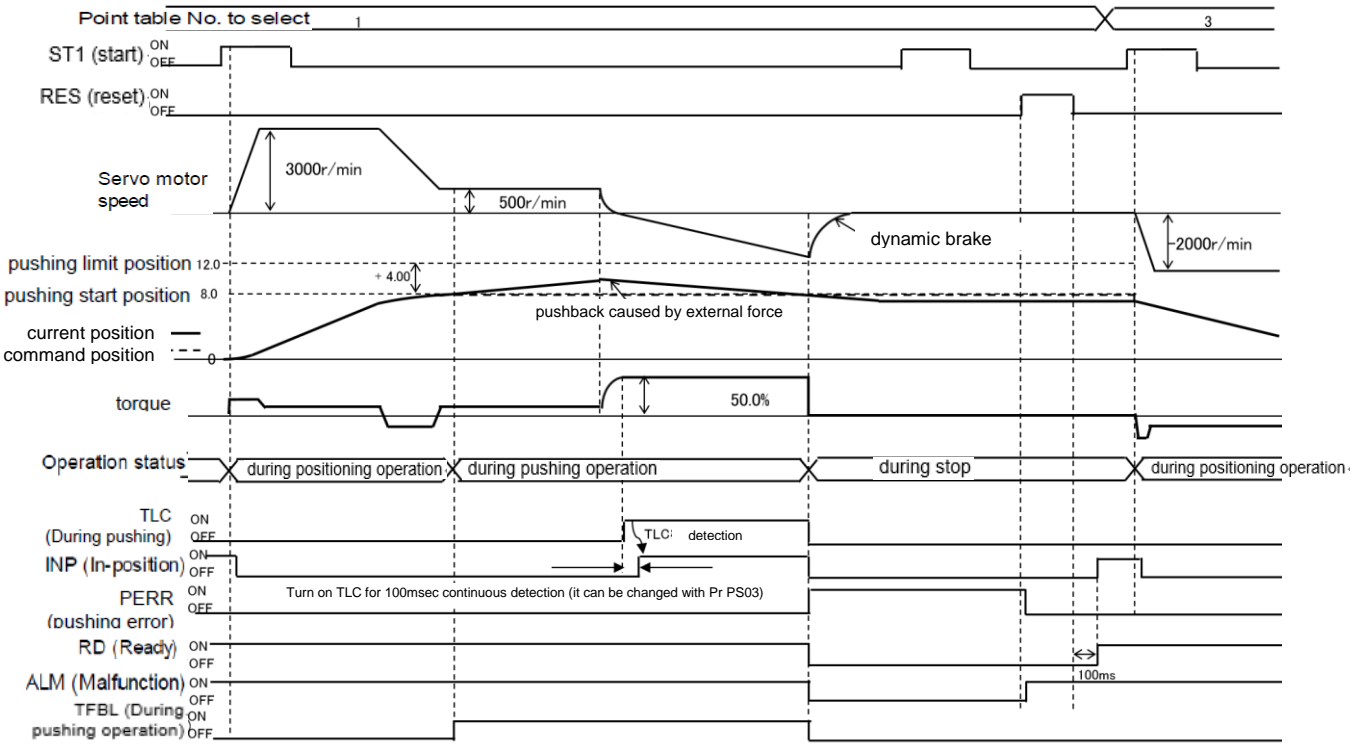

 b) Response during push-back operation ([Pr.PS01] "\_\_0\_" servo lock stop method) When the current position reaches the Pushing start position during pushing operation, PERR (Pushing error) turns on, pushing operation is interrupted, and the servo motor stops. PER (Pushing error) is turned off by RES (reset) or ST1 (start signal).

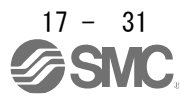

|                                          |                                       |                                                    |                                | _                            |
|------------------------------------------|---------------------------------------|----------------------------------------------------|--------------------------------|------------------------------|
| Point table No. to se                    | elect 1                               |                                                    |                                | X3                           |
| ST1 (start) ON                           | · · · · · · · · · · · · · · · · · · · |                                                    |                                |                              |
| RES (reset) ON                           |                                       |                                                    |                                |                              |
| Servo motor<br>speed —                   | 3000r/min                             | \$ 500r/min                                        | servo lock stop                | -2000r/min                   |
| pushing limit position 12.0              | + 4.00                                |                                                    |                                | i \ <u>v</u>                 |
| pushing start position 8.0               | ·                                     |                                                    |                                |                              |
| current position —<br>command position — |                                       |                                                    |                                |                              |
| torque                                   |                                       | 50.0                                               | required torque for servo lock |                              |
| Operation status                         | during positioning operation          | during pushing operation                           | during stop                    | during positioning operation |
| TLC DN<br>(During pushing)               |                                       | TLC1 detection                                     | — <u> </u>                     |                              |
| INP (In-position) OFF                    | 1                                     | ► <b> </b> ◀                                       |                                |                              |
| PERR                                     | Turn on TLC for 100msec cor           | ntinuous detection (it can be changed with Pr PS03 | 3)                             | ——i                          |
| (pushing error)                          |                                       |                                                    |                                |                              |
| RD (Ready) DFF                           |                                       |                                                    |                                |                              |
| ALM (Malfunction)                        |                                       |                                                    |                                |                              |
| TFBL (During ON                          |                                       |                                                    |                                |                              |
| pushing operation) OFF                   | :                                     |                                                    |                                |                              |

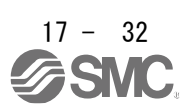

#### 17.8.3 Pushing direction error

If the relationship between Positioning start position, Pushing start position, and Push limit position does not satisfy

Positioning start position < Pushing start position ≦ Push limit position, or

Positioning start position>Pushing start position≧Push limit position,

[AL7F.3 Pushing direction error] occurs after the command position reaches the Pushing start position, and PERR (Pushing error) turns on. The dynamic brake operates and the servo motor stops. RES (reset) resets the alarm and turns off PERR (Pushing error). PERR does not turn off with ST1 (start signal).

17.8.4 When the positioning start position including the pushing operation is incorrect

When the start signal (ST1) is turned on within the pushing range as shown below, [AL7F.3] is generated after the current reaches the pushing start position.

In this case, move out of the pushing range and then start the point table including the pushing operation again.

Alarm detection under these conditions can be detected when the pushing start position is set by an absolute value command.

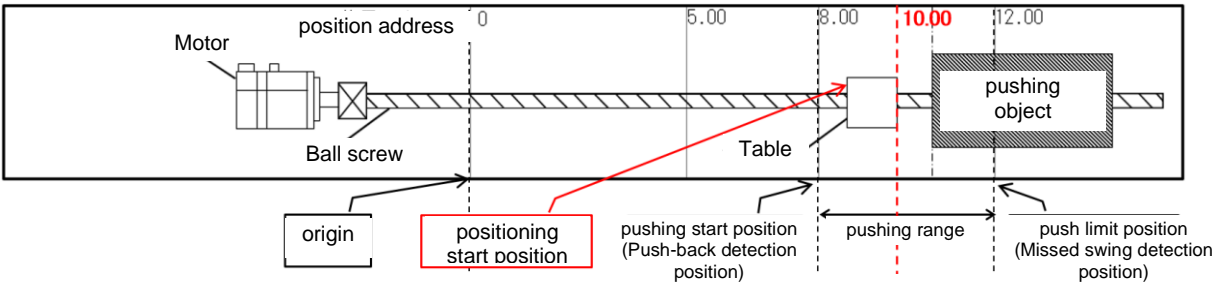

(1) Point table setting example

a) For positioning operation (absolute value command method) and pushing operation (absolute value command method)

| Point | Position data / | Servo motor rotation | Acceleration | Deceleration | Dwell    | Auxiliary | M code   | Pushing  |
|-------|-----------------|----------------------|--------------|--------------|----------|-----------|----------|----------|
| table | Pushing limit   | speed / speed limit  | time         | time         | [ms]     | function  |          | torque   |
| No.   | position        | value                | constant     | constant     |          |           |          | [0.1%]   |
|       | [10^stm µm]     | [r/min]              | [ms]         | [ms]         |          |           |          |          |
| 1     | 8.00            | 3000                 | 100          | 150          | 0        | 1         | 0(Note1) | 0(Note1) |
| 2     | 12.00           | 500                  | 0(Note1)     | 0(Note1)     | 0(Note1) | 18        | 0(Note1) | 500      |
| 3     | 0               | 2000                 | 100          | 300          | 0        | 0         | 15       | 0(Note1) |

Note1: The set value of the point table becomes invalid. Refer to section 6.1.3 of this specification for details.

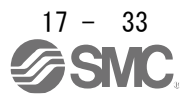

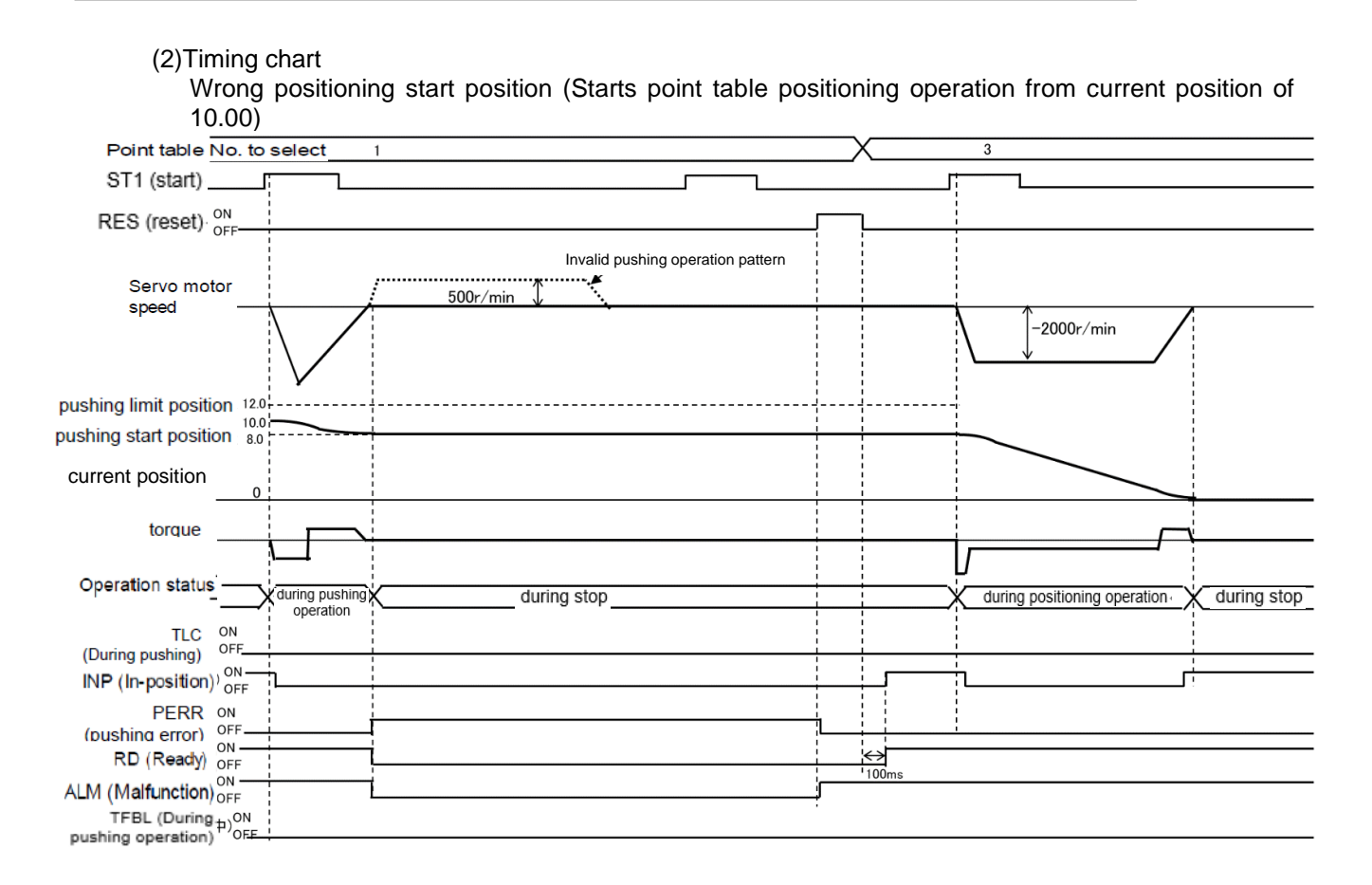

17.8.5 When the point table setting value is incorrect

[AL7F.3] occurs if the push limit position setting of the point table is incorrect. If the position data of the point table data / Push limit position is set incorrectly, [AL7F.3] will be generated after the start signal (ST1) is turned on, the positioning starts and the command position reaches the pushing start position.

In this case, correct the position data in the point table data of the pushing operation.

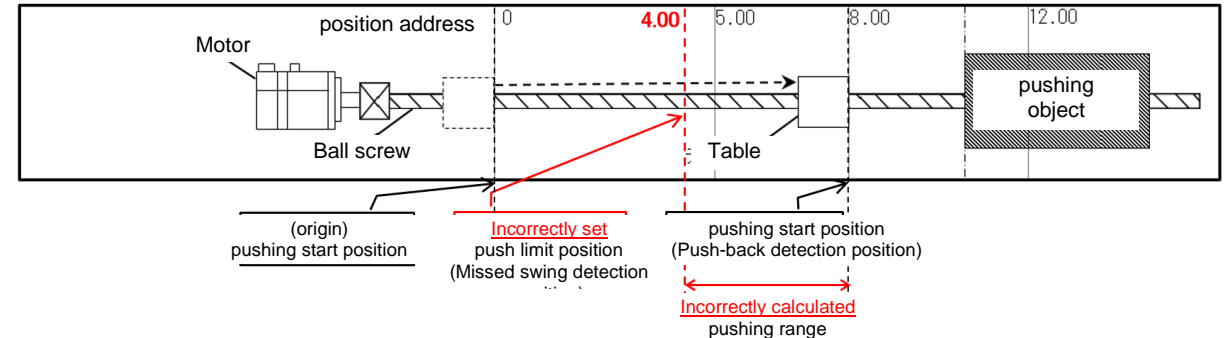

- (1)Point table setting example
  - a) For positioning operation (absolute value command method) and pushing operation (absolute value command method)

| Point | Position data / | Servo motor       | Acceleration | Deceleration | Dwell    | Auxiliary | M code | Pushing  | Point table |
|-------|-----------------|-------------------|--------------|--------------|----------|-----------|--------|----------|-------------|
| table | Pushing limit   | rotation speed /  | time         | time         | [ms]     | function  |        | torque   | No.         |
| No.   | position        | speed limit value | constant     | constant     |          |           |        | [0.1%]   |             |
|       | [10^stm µm]     | [r/min]           | [ms]         | [ms]         |          |           |        |          |             |
| 1     | 8.00            | 3000              |              | 100          | 150      | 0         | 1      | 0(Note1) | 0(Note1)    |
| 2     | 4.00            | 500               |              | 0(Note1)     | 0(Note1) | 0(Note1)  | 16     | 0(Note1) | 500         |
| 3     | 0               | 2000              |              | 100          | 300      | 0         | 0      | 15       | disabled    |

Note1: The set value of the point table becomes invalid. Refer to section 6.1.3 of this specification for details.

b) For positioning operation (absolute value command method) and pushing operation (incremental value command method)

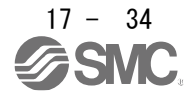

## 17. Positioning mode (pushing operation)

| Point<br>table | Position data /<br>Pushing limit                      | Servo motor rotation speed / speed limit | Acceleration time | Deceleration time | Dwell<br>[ms] | Auxiliary<br>function | M code   | Pushing<br>torque |
|----------------|-------------------------------------------------------|------------------------------------------|-------------------|-------------------|---------------|-----------------------|----------|-------------------|
| No.            | position                                              | value<br>[r/min]                         | constant          | constant          |               |                       |          | [0.1%]            |
|                |                                                       | [1/11111]                                | լությ             | լությ             |               |                       |          |                   |
| 1              | 8.00                                                  | 3000                                     | 100               | 150               | 0             | 1                     | 0(Note1) | 0(Note1)          |
| 2              | -4.00 →<br>(Push limit<br>position<br>8.00−4.00=4.00) | 500                                      | 0(Note1)          | 0(Note1)          | 0(Note1)      | 18                    | 0(Note1) | 500               |
| 3              | 0                                                     | 2000                                     | 100               | 300               | 0             | 0                     | 15       | 0(Note1)          |

 0
 2000
 100
 300
 0
 0
 15
 0(Note1)

 Note1: The set value of the point table becomes invalid. Refer to section 6.1.3 of this specification for details.
 for details.
 for details.

#### (2)Timing chart The set value in the point table is incorrect (Pushing start position < Not pushing limit position)

| (Fushing)                             | start position < Not         |                                   |            |                                            |
|---------------------------------------|------------------------------|-----------------------------------|------------|--------------------------------------------|
| Point table No. to                    | select 1                     |                                   | _X         | 3                                          |
| ST1 (start)                           |                              |                                   | 11         |                                            |
| RES (reset) OFF                       |                              |                                   | _ <u>_</u> |                                            |
| Servo motor                           | 3000r/min                    | Invalid pushing operation pattern | /          |                                            |
| Speed                                 |                              | -500r/min 1                       |            |                                            |
| pushing start position 8.0            | ·····                        |                                   |            |                                            |
| pushing limit position 4.0(mi         | istake)                      |                                   |            |                                            |
| current position                      |                              | 1                                 |            |                                            |
| torque                                | - <u> </u>                   |                                   |            |                                            |
| Operation status                      | during positioning operation | during stop                       |            | during positioning operation X during stop |
| TLC ON<br>(During pushing) OFF        |                              |                                   |            |                                            |
| INP (In-position)                     | L                            |                                   |            | ÷                                          |
| PERR ON<br>(pushing error) OFF        |                              |                                   | _          | <br> <br> <br>                             |
| RD (Ready) ON                         |                              | <u>1</u>                          | ↔          |                                            |
| ALM (Malfunction)                     |                              | 1                                 | line       |                                            |
| TFBL (During ON<br>pushing operation) |                              |                                   |            |                                            |
|                                       |                              |                                   |            |                                            |

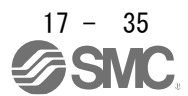

#### 17.8.6 Pushing start error

[AL7F.4 Pushing start error] occurs when there is an error in the pushing operation start method, PERR (Pushing error) turns on, and the dynamic brake stops.

17.8.7 When pushing operation is started independently

When ST1 (start signal) is turned on by specifying a point table No. with "16" or "18" set in the auxiliary function of point table data, PERR (Pushing error) turns on and [AL7F.4 Pushing start error] occurs. In this case, the servo motor does not operate.

RES (reset) resets the alarm and turns off PERR (Pushing error). PERR does not turn off with ST1 (start signal).

17.8.8 When the dwell is set immediately before the pushing operation

When the dwell is set immediately before the pushing operation, [AL7F.4 Pushing start error] occurs after reaching the pushing start position and the dwell time has elapsed, PERR (Pushing error) is turned on, and the dynamic brake is activated. The servo motor stops.

In this case, set the dwell of the point table data immediately before the pushing operation to "0". RES (reset) resets the alarm and turns off PERR (Pushing error). PERR does not turn off with ST1 (start signal).

#### (1) Point table setting example

a) For positioning operation (absolute value command method) and pushing operation (absolute value command method)

| Point     | Position data / | Servo motor rotation | Acceleration | Deceleration | Dwell    | Auxiliary | M code   | Pushing  |
|-----------|-----------------|----------------------|--------------|--------------|----------|-----------|----------|----------|
| table No. | Pushing limit   | speed / speed limit  | time         | time         | [ms]     | function  |          | torque   |
|           | position        | value                | constant     | constant     |          |           |          | [0.1%]   |
|           | [10^stm µm]     | [r/min]              | [ms]         | [ms]         |          |           |          |          |
| 1         | 8.00            | 3000                 | 100          | 150          | 100      | 1         | 0(Note1) | 0(Note1) |
| 2         | 12.00           | 500                  | 0(Note1)     | 0(Note1)     | 0(Note1) | 16        | 0(Note1) | 500      |
| 3         | 0               | 2000                 | 100          | 300          | 0        | 0         | 15       | 0(Note1) |

Note1: The set value of the point table becomes invalid. Refer to section 6.1.3 of this specification for details.

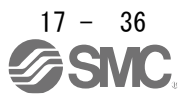

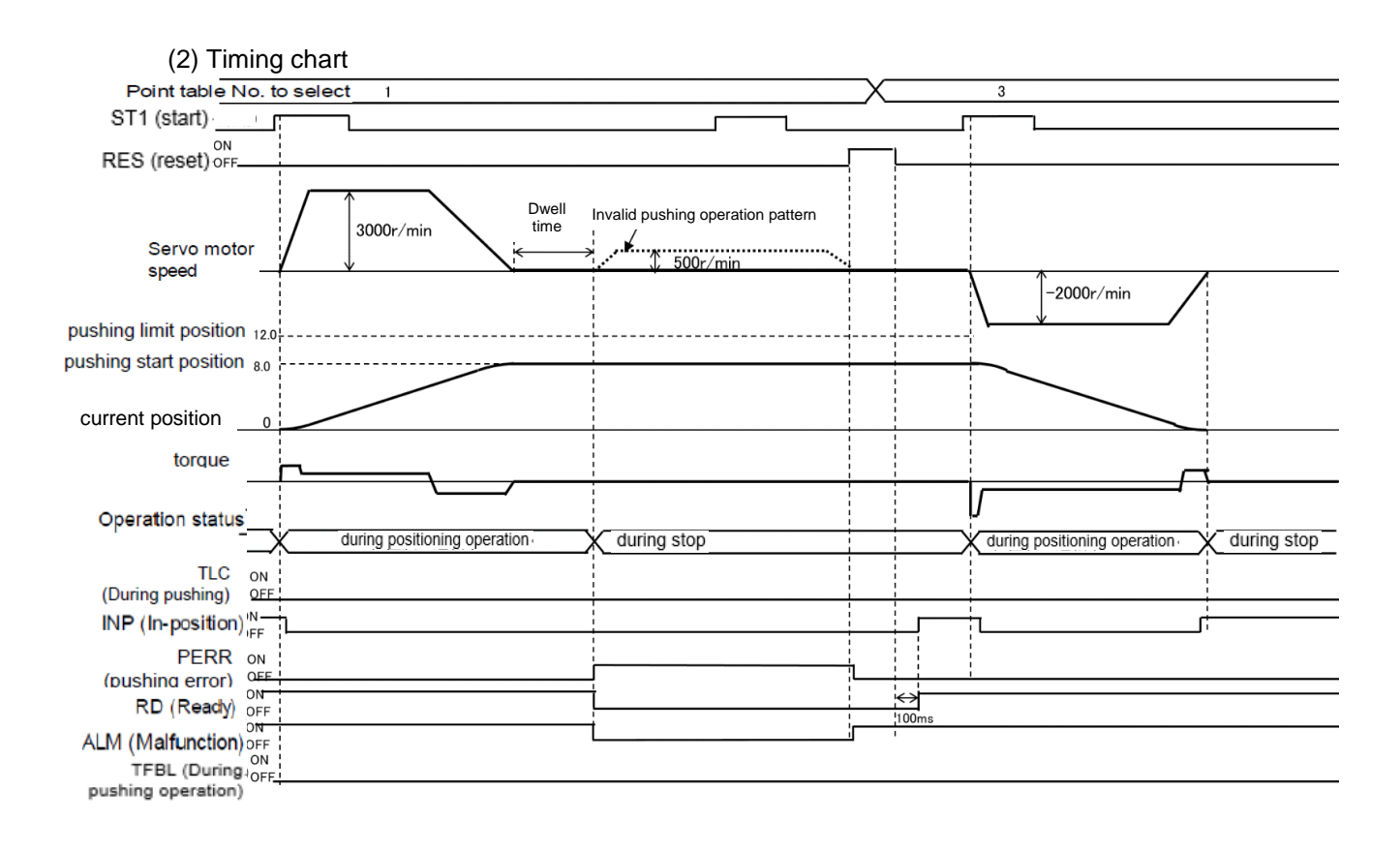

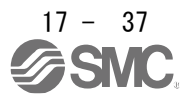

## **17.9 PARAMETERS**

Refer to Chapter 16 for items not described in this chapter.

POINT

●To enable a parameter whose symbol is preceded by \*, cycle the power after setting it.

•The symbols in the control mode column mean as follows.

CP: Positioning mode (point table method)

CL: Positioning mode (program method)

PS: Positioning mode (indexer method)

Setting a value out of the setting range in each parameter will trigger [AL. 37 Parameter error].

|      | .9.110 |                                                      |                  |                       | Operation<br>mode | C          | ontr         | ol<br>A         |
|------|--------|------------------------------------------------------|------------------|-----------------------|-------------------|------------|--------------|-----------------|
| No.  | Symbol | Name                                                 | Initial<br>value | Unit                  | Standard          | C<br>P     | C<br>L       | P<br>S          |
| PT01 | *CTY   | Command mode selection                               | 0000h            |                       | 0                 | 0          | 0            | 0               |
| PT02 | *TOP1  | Function selection T-1                               | 0000h            |                       | 0                 | 0          | 0            | 0               |
| PT03 | *FTY   | Feeding function selection                           | 0000h            |                       | 0                 | 0          | 0            |                 |
| PT04 | *ZTY   | Home position return type                            | 0010h            |                       | 0                 | 0          | 0            | 0               |
| PT05 | ZRF    | Home position return speed                           | 100              | [r/min]               | 0                 | 0          | 0            | 0               |
| PT06 | CRF    | Creep speed                                          | 10               | [r/min]               | 0                 | 0          | 0            | 0               |
| PT07 | ZST    | Home position shift distance                         | 0                | [µm]                  | 0                 | 0          | 0            | 0               |
| PT08 | *ZPS   | Home position return position data                   | 0                | 10 <sup>s™</sup> [µm] | 0                 | 0          | 0            | $\overline{\ }$ |
| PT09 | DCT    | Travel distance after proximity dog                  | 1000             | 10 <sup>s™</sup> [µm] | 0                 | 0          | 0            |                 |
| PT10 | ZTM    | Stopper type home position return stopper time       | 100              | [ms]                  | 0                 | 0          | 0            | $\overline{\ }$ |
| PT11 | ZTT    | Stopper type home position return torque limit value | 15.0             | [%]                   | 0                 | 0          | 0            | $\overline{\ }$ |
| PT12 | CRP    | Rough match output range                             | 0                | 10 <sup>s™</sup> [µm] | 0                 | 0          | 0            | 0               |
| PT13 | JOG    | JOG operation                                        | 100              | [r/min]               | 0                 | 0          | 0            | 0               |
| PT14 | *BKC   | Backlash compensation                                | 0                | [pulse]               | 0                 | 0          | 0            | 0               |
| PT15 | LMPL   | Software limit +                                     | 0                | 10 <sup>s™</sup> [µm] | 0                 | 0          | 0            | $\setminus$     |
| PT16 | LMPH   |                                                      |                  |                       |                   |            |              |                 |
| PT17 | LMNL   | Software limit -                                     | 0                | 10 <sup>s™</sup> [µm] | 0                 | 0          | 0            | $\setminus$     |
| PT18 | LMNH   |                                                      |                  |                       |                   |            |              |                 |
| PT19 | *LPPL  | Position range output address +                      | 0                | 10 <sup>s™</sup> [µm] | 0                 | 0          | 0            | $\setminus$     |
| PT20 | *LPPH  |                                                      |                  |                       |                   |            |              |                 |
| PT21 | *LNPL  | Position range output address -                      | 0                | 10 <sup>s™</sup> [µm] | 0                 | 0          | 0            |                 |
| PT22 | *LNPH  |                                                      |                  |                       |                   |            |              |                 |
| PT23 | OUT1   | OUT1 output setting time                             | 0                | [ms]                  | 0                 | $\nearrow$ | 0            | /               |
| PT24 | OUT2   | OUT2 output setting time                             | 0                | [ms]                  | 0                 | /          | 0            | Ν               |
| PT25 | OUT3   | OUT3 output setting time                             | 0                | [ms]                  | 0                 | /          | 0            | /               |
| PT26 | *TOP2  | Function selection T-2                               | 0000h            |                       | 0                 | 0          | 0            | $\overline{\ }$ |
| PT27 | *ODM   | Operation mode selection                             | 0000h            |                       | 0                 |            | $\backslash$ | 0               |
| PT28 | *STN   | Number of stations per rotation                      | 8                | [stations]            | 0                 |            |              | 0               |
| PT29 | *TOP3  | Function selection T-3                               | 0000h            |                       | 0                 | 0          | 0            | 0               |

#### 1 Positioning control parameters (IPr PT 1\

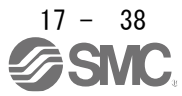

|      |            |                                                 |                  |                       | Operation<br>mode | C<br>n        | ontr<br>nod     | ol<br>e     |
|------|------------|-------------------------------------------------|------------------|-----------------------|-------------------|---------------|-----------------|-------------|
| No.  | Symbol     | Name                                            | Initial<br>value | Unit                  | Standard          | C<br>P        | C<br>L          | P<br>S      |
| PT30 | MSTL       | Mark sensor stop travel distance                | 0                | 10 <sup>s™</sup> [µm] | 0                 | 0             | 0               | $\geq$      |
| PT31 | MSTH       |                                                 | 0                |                       | 0                 | 0             | 0               | $\geq$      |
| PT32 |            | For manufacturer setting                        | 0001h            |                       |                   |               | $\backslash$    | $\setminus$ |
| PT33 |            |                                                 | 0000h            |                       |                   | $  \setminus$ |                 |             |
| PT34 | *PDEF      | Point table/program default                     | 0000h            |                       | 0                 | 0             | 0               | $\sum$      |
| PT35 | *TOP5      | Function selection T-5                          | 0000h            |                       | 0                 | 0             | 0               | $\sum$      |
| PT36 | $\searrow$ | For manufacturer setting                        | 0000h            |                       |                   | $\setminus$   | $\setminus$     | Ν           |
| PT37 |            |                                                 | 10               |                       |                   | $  \setminus$ |                 | $\square$   |
| PT38 | *TOP7      | Function selection T-7                          | 0000h            |                       | 0                 | $\searrow$    |                 | 0           |
| PT39 | INT        | Torque limit delay time                         | 100              | [ms]                  | 0                 | $\searrow$    |                 | 0           |
| PT40 | *SZS       | Station home position shift distance            | 0                | [pulse]               | 0                 | $\geq$        | $\overline{\ }$ | 0           |
| PT41 | ORP        | Home position return inhibit function selection | 0000h            |                       | 0                 | 0             | 0               | 0           |
| PT42 | *OVM       | Digital override minimum multiplication         | 0                | [%]                   | 0                 | $\searrow$    |                 | 0           |
| PT43 | *OVS       | Digital override pitch width                    | 0                | [%]                   | 0                 | /             | /               | 0           |
| PT44 | /          | For manufacturer setting                        | 0000h            |                       |                   | Ζ             | /               | $\sum$      |
| PT45 | *CZTY      | Home position return type 2                     | 0000h            |                       |                   | Ζ             | /               | $\sum$      |
| PT46 |            | For manufacturer setting                        | 0000h            | $\sim$                |                   |               | $\backslash$    | Ν           |
| PT47 |            |                                                 | 0000h            |                       |                   | $  \rangle  $ | $\backslash$    | $  \rangle$ |
| PT48 |            |                                                 | 0000h            |                       |                   | $  \rangle$   |                 | $  \rangle$ |

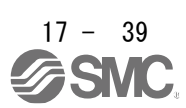

|      |              |                                           |                  |         | Operation<br>mode | C<br>n             | ontr<br>nod     | ol<br>e         |
|------|--------------|-------------------------------------------|------------------|---------|-------------------|--------------------|-----------------|-----------------|
| No.  | Symbol       | Name                                      | Initial<br>value | Unit    | Standard          | C<br>P             | C<br>L          | P<br>S          |
| PS01 | *SOP1        | Pushing error detection method            | 0010h            |         | 0                 | 0                  | $\geq$          | $\sum$          |
| PS02 |              | For manufacturer setting                  | 0                |         | 0                 | 0                  | $\geq$          | $\sum$          |
| PS03 | *PENDT       | Pushing completion detection time         | 100              | [ms]    | 0                 | 0                  | $\geq$          | $\sum$          |
| PS04 | TLMT         | Pushing torque upper limit                | 0.0              | [%]     | 0                 | 0                  | $\geq$          | $\sum$          |
| PS05 | VLMT         | Pushing operation Speed limit upper limit | 0                | [r/min] | 0                 | 0                  | $\geq$          | $\sum$          |
| PS06 |              | For manufacturer setting                  | 0000h            |         |                   | $\searrow$         | $\geq$          | $\sum$          |
| PS07 |              |                                           | 0000h            |         |                   | $\searrow$         |                 | $\geq$          |
| PS08 |              |                                           | 0000h            |         |                   | $\smallsetminus$   |                 | $\sum$          |
| PS09 |              |                                           | 0000h            |         |                   | $\searrow$         | $\geq$          | $\sum$          |
| PS10 |              |                                           | 0000h            |         |                   | $\searrow$         |                 | $\searrow$      |
| PS11 |              |                                           | 0000h            |         |                   | $\overline{\ }$    |                 | $\geq$          |
| PS12 |              |                                           | 0000h            |         |                   | $\overline{\ }$    |                 | $\sum$          |
| PS13 |              |                                           | 0000h            |         |                   | $\overline{\ }$    | $\overline{\ }$ | $\sum$          |
| PS14 |              |                                           | 0000h            |         |                   | $\overline{\ }$    | $\overline{\ }$ | $\sum$          |
| PS15 | /            |                                           | 0000h            |         |                   | $\smallsetminus$   | $\overline{\ }$ | $\sum$          |
| PS16 | /            |                                           | 0000h            |         |                   | $\overline{\ }$    | $\leq$          | $\sum$          |
| PS17 |              |                                           | 0000h            |         |                   | $\overline{\ }$    | $\overline{\ }$ | $\sum$          |
| PS18 |              |                                           | 0000h            |         |                   | $\overline{\ }$    | $\overline{\ }$ | $\sum$          |
| PS19 | /            |                                           | 0000h            |         |                   | $\overline{\ }$    | $\leq$          | $\sum$          |
| PS20 |              |                                           | 0000h            |         |                   | $\overline{\ }$    | $\overline{\ }$ | $\sum$          |
| PS21 |              |                                           | 0000h            |         |                   | $\overline{\ }$    |                 | $\sum$          |
| PS22 |              |                                           | 0000h            |         |                   | $\smallsetminus$   | $\overline{\ }$ | $\sum$          |
| PS23 |              |                                           | 0000h            |         |                   | $\overline{\ }$    |                 | $\sum$          |
| PS24 |              |                                           | 0000h            |         |                   | $\overline{\ }$    |                 | $\sum$          |
| PS25 | /            |                                           | 0000h            |         |                   | $\smallsetminus$   | $\overline{\ }$ | $\sum$          |
| PS26 |              |                                           | 0000h            |         |                   | $\overline{\ }$    |                 | $\overline{\ }$ |
| PS27 |              |                                           | 0000h            |         |                   | $\overline{\ }$    | $\overline{\ }$ | $\sum$          |
| PS28 |              |                                           | 0000h            |         |                   | $\smallsetminus$   | $\overline{\ }$ | $\sum$          |
| PS29 | $\backslash$ |                                           | 0000h            |         |                   | $\smallsetminus$   | $\leq$          | $\sum$          |
| PS30 | /            |                                           | 0000h            |         |                   | $\smallsetminus$   | $\overline{\ }$ | $\sum$          |
| PS31 | /            |                                           | 0000h            |         |                   | $\smallsetminus$   | $\overline{\ }$ | $\sum$          |
| PT32 | $\backslash$ |                                           | 0000h            |         |                   | $\bigtriangledown$ | $\leq$          | $\square$       |

## 17.9.2 Special setting parameter ([Pr.PS\_\_])

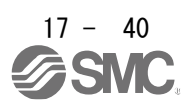

## 17.10 Detailed list of parameters

| No./symbol/<br>name | Setting<br>digit | Function                                                                      | Initial<br>value<br>[unit] | Control<br>mode |    |    |
|---------------------|------------------|-------------------------------------------------------------------------------|----------------------------|-----------------|----|----|
|                     |                  |                                                                               |                            | C<br>P          | CL | PS |
| PA01                | X                | Control mode selection                                                        | 0h                         | 0               | 0  | 0  |
| *STY                |                  | Select a control mode.                                                        |                            |                 |    |    |
| Operation mode      |                  | 0 to 5: Not used in positioning mode.                                         |                            |                 |    |    |
|                     |                  | 6: Positioning mode (point table method)                                      |                            |                 |    |    |
|                     |                  | 7: Positioning mode (program method)                                          |                            |                 |    |    |
|                     |                  | 8: Positioning mode (Equal division indexing method)                          |                            |                 |    |    |
|                     |                  | Point table method When using the pushing operation, set "6" positioning mode |                            |                 |    |    |
|                     |                  | (point table method).                                                         |                            |                 |    |    |
|                     | x_               | Do not change this value.                                                     | 0h                         | 0               | 0  | 0  |
|                     | _ x              | Do not change this value.                                                     | 0h                         | 0               | 0  | 0  |
|                     | x                | For manufacturer setting                                                      | 1h                         | $\overline{\ }$ |    | >  |

## 17.10.1 Basic setting parameters ([Pr. PA\_ \_ ]) Refer to Chapter 7.2.1 for items not described in this chapter.

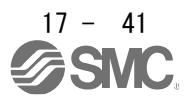

17.10.2 I/O setting parameters ([Pr. PD\_ ]) Refer to Chapter 7.2.4 for items not described in this chapter.

| No./symbol/   | Setting |                        |                  |                    |            |          | Control mode  |        |        |  |  |  |
|---------------|---------|------------------------|------------------|--------------------|------------|----------|---------------|--------|--------|--|--|--|
| name          | digit   | Function               |                  |                    |            | [unit]   | P             | CL     | PS     |  |  |  |
| PD23          | x x     | Device selection       |                  |                    |            | 04h      | 0             | 0      | 0      |  |  |  |
| *DO1          |         | Any output device car  | h be assigned to | the CN1-22 pin     |            |          |               |        |        |  |  |  |
| Output device |         | Refer to below table f | or settings.     |                    |            |          |               |        |        |  |  |  |
| selection 1   | _X      | For manufacturer sett  | ing              |                    |            | 0h<br>Oh | $\rightarrow$ | $\sim$ | $\sim$ |  |  |  |
|               | x       |                        |                  |                    |            | Un       |               |        |        |  |  |  |
|               |         | S                      | Selectable ou    | Itput devices      |            |          |               |        |        |  |  |  |
|               |         | Sotting value          | Ou               | tput device (Not   | e1)        | 1        |               |        |        |  |  |  |
|               |         | Setting value          | CP               | CL                 | PS         |          |               |        |        |  |  |  |
|               |         | 00                     | Always off       | Always off         | Always off |          |               |        |        |  |  |  |
|               |         | 02                     | RD               | RD                 | RD         |          |               |        |        |  |  |  |
|               |         | 03                     | ALM              | ALM                | ALM        |          |               |        |        |  |  |  |
|               |         | 04                     |                  |                    | MBR        |          |               |        |        |  |  |  |
|               |         | 06                     | DB               | DB                 | DB         |          |               |        |        |  |  |  |
|               |         | 07                     | TLC              | TLC                | TLC        |          |               |        |        |  |  |  |
|               |         | 08                     | WNG              | WNG                | WNG        |          |               |        |        |  |  |  |
|               |         | 09                     | BWNG             | BWNG               | BWNG       |          |               |        |        |  |  |  |
|               |         | 0A                     | SA               | SA                 | Always off |          |               |        |        |  |  |  |
|               |         | 0B                     | VLC              | Always off         | Always off |          |               |        |        |  |  |  |
|               |         | 0C                     | ZSP              | ZSP                | ZSP        |          |               |        |        |  |  |  |
|               |         | 00                     |                  |                    |            |          |               |        |        |  |  |  |
|               |         | 0F<br>10               |                  |                    |            |          |               |        |        |  |  |  |
|               |         | 10                     | ABSV             | ABSV               | ABSV       |          |               |        |        |  |  |  |
|               |         | 19                     | PERR             | Always off         | Always off |          |               |        |        |  |  |  |
|               |         | 1A                     | TFBL             | Always off         | Always off |          |               |        |        |  |  |  |
|               |         | 1F                     | CPCC             | CPCC               |            |          |               |        |        |  |  |  |
|               |         | 23                     | CPO              | CPO                | CPO        |          |               |        |        |  |  |  |
|               |         | 24                     | ZP               | ZP                 | ZP         |          |               |        |        |  |  |  |
|               |         | 25                     | PUI              | POT                | Always off |          |               |        |        |  |  |  |
|               |         | 20                     | MEND             | MEND               | MEND       |          |               |        |        |  |  |  |
|               |         | 29                     | CLTS             | CLTS               |            |          |               |        |        |  |  |  |
|               |         | 2B                     | CLTSM            | CLTSM              |            |          |               |        |        |  |  |  |
|               |         | 2C                     | PED              | PED                |            |          |               |        |        |  |  |  |
|               |         | 2D                     |                  | SOUT               |            |          |               |        |        |  |  |  |
|               |         | 2E                     |                  | OUT1               |            |          |               |        |        |  |  |  |
|               |         | 2F                     |                  | OUT2               |            |          |               |        |        |  |  |  |
|               |         | 30                     |                  |                    |            |          |               |        |        |  |  |  |
|               |         | 32                     | BW9F             | BW9F               | BW9F       |          |               |        |        |  |  |  |
|               |         | 33                     | MSDH             | MSDH               | Briot      |          |               |        |        |  |  |  |
|               |         | 34                     | MSDL             | MSDL               |            |          |               |        |        |  |  |  |
|               |         | 37                     | CAMS             | CAMS               |            |          |               |        |        |  |  |  |
|               |         | 38                     | PT0              |                    | PS0        |          |               |        |        |  |  |  |
|               |         | 39                     | PT1              |                    | PS1        |          |               |        |        |  |  |  |
|               |         | 3A                     | P [2             |                    | PS2        |          |               |        |        |  |  |  |
|               |         | 3D<br>3C               | P13              |                    | P33<br>P94 |          |               |        |        |  |  |  |
|               |         | 3D                     | PT5              |                    | PS5        |          |               |        |        |  |  |  |
|               |         | 3E                     | PT6              |                    | PS6        |          |               |        |        |  |  |  |
|               |         | 3F                     | PT7              |                    | PS7        | ]        |               |        |        |  |  |  |
|               |         | Note 1. CP: Pos        | itioning mode (p | point table method | od)        | •        |               |        |        |  |  |  |
|               |         | PS: Pos                | itioning mode (e | equal indexing m   | ethod)     |          |               |        |        |  |  |  |
|               |         |                        |                  |                    |            |          |               |        |        |  |  |  |

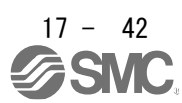

| No./symbol/<br>name                  | Setting | Setting<br>digit Function                            | Initial<br>value<br>[unit] | Control<br>mode |           |                 |
|--------------------------------------|---------|------------------------------------------------------|----------------------------|-----------------|-----------|-----------------|
|                                      | digit   |                                                      |                            | C<br>P          | CL        | P<br>S          |
| PD24                                 | X X     | Device selection                                     | 0Ch                        | 0               | 0         | 0               |
| *DO2<br>Output device<br>selection 2 |         | Any output device can be assigned to the CN1-23 pin. |                            |                 |           |                 |
|                                      |         | Refer to [Pr. PD23] for settings.                    |                            |                 |           |                 |
|                                      | _ X     | For manufacturer setting                             | 0h                         | $\searrow$      | $\sum$    | /               |
|                                      | X       |                                                      | 0h                         | $\backslash$    | $\geq$    | /               |
| PD25                                 | X X     | Device selection                                     | 04h                        | 0               | 0         | 0               |
| *DO3                                 |         | Any output device can be assigned to the CN1-24 pin. |                            |                 |           |                 |
| Output device selection 3            |         | Refer to [Pr. PD23] for settings.                    |                            |                 |           |                 |
|                                      | _ X     | For manufacturer setting                             | 0h                         | $\backslash$    | $\sum$    | /               |
|                                      | x       |                                                      | 0h                         | $\backslash$    | $\geq$    | /               |
| PD26                                 | X X     | Device selection                                     | 07h                        | 0               | 0         | 0               |
| *DO4                                 |         | Any output device can be assigned to the CN1-25 pin. |                            |                 |           |                 |
| Output device                        |         | Refer to [Pr. PD23] for settings.                    |                            |                 |           |                 |
| selection 4                          | _ X     | For manufacturer setting                             | 0h                         | $\langle$       | $\geq$    | /               |
|                                      | x       |                                                      | 0h                         | $\searrow$      | $\frown$  |                 |
| PD28                                 | X X     | Device selection                                     | 02h                        | 0               | 0         | 0               |
| *DO6                                 |         | Any output device can be assigned to the CN1-49 pin. |                            |                 |           |                 |
| Output device                        |         | Refer to [Pr. PD23] for settings.                    |                            |                 |           |                 |
| selection 6                          | _ X     | For manufacturer setting                             | 0h                         |                 |           | Ϊ               |
|                                      | x       |                                                      | 0h                         |                 | $\square$ | $\overline{\ }$ |

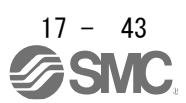
# 17.10.3 Positioning control parameters ([Pr.PT\_ \_]) Refer to Chapter 7.2.9 for items not described in this chapter.

| No./                                      | Setting | Function                                                                                                    | Initial | C          | Contro<br>mode | ol<br>Ə    |
|-------------------------------------------|---------|----------------------------------------------------------------------------------------------------|---------|------------|----------------|------------|
| symbol/name digit                         |         | Function                                                                                                    | [unit]  | C<br>P     | CL             | PS         |
| PT01<br>*CTY<br>Command<br>mode selection | X       | Positioning command method selection<br>0: Absolute value command method<br>1: Incremental value command method<br>Point table method When using the pushing operation, set the "0" absolute value<br>command method. | 0h      | 0          | 0              |            |
|                                           | x_      | For manufacturer setting                                                                                                    | 0h      | $\searrow$ | $\sum$         | $\searrow$ |
|                                           | _ x     | Position data unit<br>0: mm<br>1: inch<br>2: degree<br>3: pulse<br>Point table method When using the pushing operation, set a value other than "2"<br>degree.                                                         | Oh      | 0          | 0              |            |
|                                           | x       | RS-422 communication - Previous model equivalent selection<br>Refer to the description of [Pr.PT01] in section 7.2.9 for details.                                                                                     | 0h      | 0          | 0              | 0          |

#### 17.10.4 Special setting parameter ([Pr.PS\_\_])

r

| No./                                                               | Setting                                                                                                    | Function                                                                                                    | Initial      | C<br>I     | ontro<br>node | ol<br>Ə      |
|--------------------------------------------------------------------|----------------------------------------------------------------------------------------------------|----------------------------------------------------------------------------------------------------|--------------|------------|---------------|--------------|
| symbol/name digit                                                  |                                                                                                    | Function                                                                                                    | [unit]       | C<br>P     | CL            | PS           |
| PS01<br>*SOP1<br>Pushing error<br>detection                        | ×                                                                                                    | Pushing error Set the missed swing detection method.<br>0: Servo lock stop method<br>1: Dynamic brake (DB) stop method (alarm [AL7F.1] is generated)                                                                                                    | 0h           | 0          |               |              |
| method                                                             | X _                                                                                                    | Pushing error Set the push-back detection method.<br>0: Servo lock stop method<br>1: Dynamic brake (DB) stop method (alarm [AL7F.2] is generated)                                                                                                    | 1h           | 0          |               |              |
|                                                                    | _ x                                                                                                    | For manufacturer setting                                                                                                    | 0h           | $\sum$     |               | $\backslash$ |
|                                                                    | x                                                                                                    | For manufacturer setting                                                                                                    | 0h           | $\searrow$ | $\geq$        | $\geq$       |
| PS03<br>*PENDT<br>Pushing<br>completion<br>detection time          | PS03<br>*PENDT<br>Pushing<br>completion<br>detection time<br>Set the detection time of the pushing completion.<br>During the pushing operation, set the continuous detection time from when the<br>pushing torque is reached until INP turns on.<br>Setting range: 50 to 500 |                                                                                                    | 100<br>[ms]  | 0          |               |              |
| PS04<br>TLMT<br>Pushing torque<br>upper limit                      |                                                                                                    | You can set the upper limit of the torque generated during the pushing operation.<br>Use this parameter after referring to section 5.7.<br>If the pushing torque of the point table data exceeds the upper limit, the pushing<br>torque of the pushing operation is limited. (For details, refer to section 5.7.2 (1) of<br>this specification.)<br>Set as the maximum torque = 100.0 [%].<br>However, when "0.0" is set, this parameter operates as 100.0 [%].<br>Setting range: 0.0 to 100.0 | 0.0<br>[%]   | 0          |               |              |
| PS05<br>VLMT<br>Pushing<br>operation<br>Speed limit<br>upper limit |                                                                                                    | Set the upper limit of the speed limit during the pushing operation.<br>If the speed limit value of the point table data exceeds the set value of this<br>parameter, the speed limit value of the pushing operation will be limited to this<br>parameter set value.<br>However, if "0" is set, this parameter operates at the instantaneous allowable<br>rotation speed.<br>Setting range: 0 to instantaneous allowable rotation speed                                                         | 0<br>[r/min] | 0          |               |              |

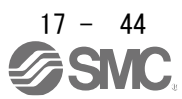

17.10.5 How to set the electronic gear Refer to Chapter 7.3.

#### 17.10.6 Software limit

The limit stop with the software limit ([Pr. PT15] to [Pr. PT18]) is the same as the motion of the stroke end. Exceeding a setting range will stop and servo-lock the shaft. This will be enabled at power-on and will be disabled at home position return. Setting a same value to "Software limit +" and "Software limit -" will disable this function. Setting a larger value to "Software limit -" than "Software limit +" will trigger [AL. 37.2 Parameter combination error].

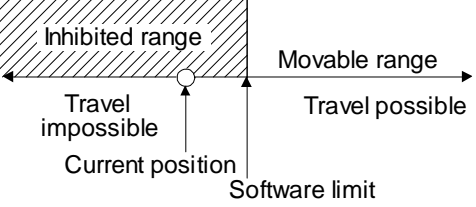

The software limit during the equal division indexing method or during the point table method pushing operation is invalid.

17.10.7 Stop method for LSP (Forward rotation stroke end) off or LSN (Reverse rotation stroke end) Off

Refer to Chapter 7.5 for items not described in this chapter.

Select a servo motor stop method for when LSP (Forward rotation stroke end) or LSN (Reverse rotation stroke end) is off with the first digit of [Pr. PD30].

LSP (forward stroke end) or LSN (reverse stroke end) during point table type pushing operation is invalid.

17.10.8 Stop method at software limit detection Refer to Chapter 7.6 for items not described in this chapter.

Select a stop method of the servo motor for when a software limit ([Pr. PT15] to [Pr. PT18]) is detected with the setting of the third digit in [Pr. PD30]. The software limit limits a command position controlled in the driver. Therefore, actual stop position will not reach the set position of the software limit. The software limit during the equal division indexing method or during the point table method pushing operation is invalid.

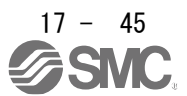

# 17.11 Troubleshooting

#### 17.11.1 Alarm list

Refer to Chapter 8 for items not described in this chapter.

|     | Alarm          | Detail       |                         | Stop             | Alarm de    | activation           |                 | Alarm           | code            |                 |
|-----|----------------|--------------|-------------------------|------------------|-------------|----------------------|-----------------|-----------------|-----------------|-----------------|
| No. | Name           | No.          | Detail name<br>(        | Type<br>(Note 1) | Alarm reset | Cycling the<br>power | ACD3<br>(Bit 3) | ACD2<br>(Bit 2) | ACD1<br>(Bit 1) | ACD0<br>(Bit 0) |
|     | 7F.1           | Missed swing | DB                      | 0                | 0           | 1                    | 1               | 0               | 1               |                 |
| 75  | Duching orror  | 7F.2         | Push back error         | DB               | 0           | 0                    | 1               | 1               | 0               | 1               |
| /Г  | 7F Pushing end | 7F.3 Pu      | Pushing direction error | DB               | 0           | 0                    | 1               | 1               | 0               | 1               |
|     |                | 7F.4         | Pushing start error     | DB               | 0           | 0                    | 1               | 1               | 0               | 1               |

Note 1. DB: Dynamic brake stop (free run for products without dynamic brake)

#### 17.11.2 Remedies for alarms

Refer to Chapter 8 for items not described in this chapter.

| Alarm No. | :7F          | Name                                        | e:Pushing error                                                                                                    |                                                                                                    |                                                                                        |                                                                       |                                   |  |  |  |  |
|-----------|--------------|---------------------------------------------|----------------------------------------------------------------------------------------------------|----------------------------------------------------------------------------------------------------|----------------------------------------------------------------------------------------|-----------------------------------------------------------------------|-----------------------------------|--|--|--|--|
| Alarm con | tent         | The c<br>Durin<br>positi<br>There<br>positi | current position has exc<br>g the pushing operation<br>on.<br>e is an error in the relati<br>on, and pushing limit p | eeded the pushing lir<br>n, the current position<br>ionship between the p<br>osition                                                                    | nit position during p<br>is pushed back from<br>positioning start pos                  | ushing operation.<br>m the pushing start<br>ition, pushing start      |                                   |  |  |  |  |
|           |              | The s                                       | starting method of the p                                                                                             | ushing operation is a                                                                                                    | eration is abnormal.                                                                   |                                                                       |                                   |  |  |  |  |
| Display   | Detail name  |                                             | Cause                                                                                                    | Check method                                                                                                    | Check result                                                                           | Action                                                                |                                   |  |  |  |  |
| 7F.1      | Missed swing | (1)                                         | There is no pressing target in the pressing range.                                                                   | Check the<br>installation position<br>of the object to be<br>pressed.                                                                                   | There is a<br>problem with the<br>installation<br>position of the<br>pressing target.  | Set the object to be<br>pressed in the correct<br>position.           |                                   |  |  |  |  |
|           |              |                                             |                                                                                                    |                                                                                                    | There is no<br>problem with the<br>installation<br>position of the<br>pressing object. | Check (2).                                                            |                                   |  |  |  |  |
|           |              |                                             | (2)                                                                                                    | The object to be<br>pressed was pushed<br>out of the pressing<br>range during the                                                                       | Check the value of<br>the pushing torque<br>in the point table<br>data for the         | There is a<br>problem with the<br>set value of the<br>pushing torque. | Set the pushing torque correctly. |  |  |  |  |
|           |              |                                             | pressing. (Pushing<br>torque is too strong)                                                                          | pushing operation.                                                                                                    | There is no<br>problem with the<br>set value of<br>pushing torque.                     | Check (3).                                                            |                                   |  |  |  |  |
|           |              | (3)                                         | The setting of the<br>pushing limit position<br>is incorrect.                                                        | Check the value of<br>the pushing limit<br>position in the point<br>table data for the<br>pushing operation.                                            | There is a<br>problem with the<br>set value of the<br>pushing limit<br>position.       | Set the pushing limit position correctly.                             |                                   |  |  |  |  |
|           |              |                                             |                                                                                                    |                                                                                                    | There is no<br>problem with the<br>set value of the<br>pushing limit<br>position.      | Check (4).                                                            |                                   |  |  |  |  |
|           |              | (4)                                         | The setting of the<br>pushing start<br>position is incorrect.                                                        | Check the value of<br>the position data of<br>the point table data<br>immediately before<br>the point table for<br>performing the<br>pushing operation. | There is a<br>problem with the<br>set value of the<br>pushing start<br>position.       | Set the pushing start position correctly.                             |                                   |  |  |  |  |

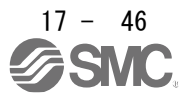

| Alarm No.:7F |                            | Name                                       | e:Pushing error                                                                                                    |                                                                                                    |                                                                                                    |                                                                                                    |  |  |
|--------------|----------------------------|--------------------------------------------|----------------------------------------------------------------------------------------------------|----------------------------------------------------------------------------------------------------|----------------------------------------------------------------------------------------------------|----------------------------------------------------------------------------------------------------|--|--|
| Alarm cont   | ent                        | The c<br>Durin<br>positi<br>There<br>and p | During the pushing operation, the current position is pushed back from the pushing start position.<br>There is an error in the relationship between the positioning start position, pushing start position<br>and pushing limit position<br>The starting method of the pushing operation is abnormal. |                                                                                                    |                                                                                                    |                                                                                                    |  |  |
| Display      | Detail name                |                                            | Cause                                                                                                    | Check method                                                                                                    | Check result                                                                                                    | Action                                                                                                    |  |  |
| 7F.2         | Push back error            | (1)                                        | It was pushed back<br>by the reaction force<br>from the object to be<br>pressed.<br>(Pushing torque is<br>too weak)                                                                                                    | Check the value of<br>the pushing torque<br>in the point table<br>data for the<br>pushing operation.                                                    | There is a<br>problem with the<br>set value of the<br><u>pushing torque</u> .<br>There is no<br>problem with the<br>set value of               | Set the pushing torque correctly.                                                                                                    |  |  |
|              |                            | (2)                                        | The setting of the<br>pushig start<br>position is incorrect.                                                                                                    | Check the value of<br>the position data of<br>the point table data<br>immediately before<br>the point table for<br>performing the<br>pushing operation. | pushing torque.<br>There is a<br>problem with the<br>set value of the<br>pushing start<br>position.                                            | Set the pushing start position correctly.                                                                                                  |  |  |
| 7F.3         | Pushing direction<br>error | (1)                                        | The positioning start position was within the pushing range.                                                                                                    | Check the current<br>position where the<br>start signal was<br>input.                                                                                   | The positioning<br>start position was<br>within the pushing<br>range.                                                                          | Start the point table that<br>does not include the<br>pushing operation, and<br>move out of the pushing<br>range.                          |  |  |
|              |                            |                                            |                                                                                                    |                                                                                                    | There is no<br>problem with the<br>positioning start<br>position.                                                                              | Check (2).                                                                                                    |  |  |
|              |                            | (2)                                        | The setting of the<br>pushing limit position<br>of the point table<br>data was incorrect.                                                                                                    | Check the value of<br>the pushing limit<br>position in the point<br>table data for the<br>pushing operation.                                            | There is a<br>problem with the<br>set value of the<br>pushing limit<br>position.                                                               | Set the pushing limit position correctly.                                                                                                  |  |  |
|              |                            |                                            |                                                                                                    |                                                                                                    | There is no<br>problem with the<br>set value of the<br>pushing limit<br>position.                                                              | Check (3).                                                                                                    |  |  |
|              |                            | (3)                                        | The setting of the<br>pushing start<br>position is incorrect.                                                                                                    | Check the value of<br>the position data of<br>the point table data<br>immediately before<br>the point table for<br>performing the<br>pushing operation. | There is a<br>problem with the<br>set value of the<br>pushing start<br>position.                                                               | Set the pushing start position correctly.                                                                                                  |  |  |
| 7F.4         | Pushing<br>start error     | (1)                                        | The activated point table was a pushing operation.                                                                                                    | Check the auxiliary<br>function of the<br>specified point<br>table data when<br>turning on ST1<br>(start signal).                                       | The auxiliary<br>function of the<br>point table data<br>specified at the<br>timing of turning<br>on ST1 (start<br>signal) is "16" or<br>"18".  | Set the pushing operation<br>following the positioning<br>operation using the<br>auxiliary function "1" or<br>"3" of the point table data. |  |  |
|              |                            |                                            |                                                                                                    |                                                                                                    | The auxiliary<br>function of the<br>point table data<br>specified at the<br>timing of turning<br>on ST1 (start<br>signal) is "16",Not<br>"18". | Check (2).                                                                                                    |  |  |
|              |                            | (2)                                        | A dwell is set<br>immediately before<br>the pushing<br>operation.                                                                                                    | Check the dwell<br>time of the point<br>table data<br>immediately before<br>the point table for<br>performing the<br>pushing operation.                 | Dwell setting<br>value is other<br>than "0".                                                                                                   | Set "0" to the dwell.                                                                                                    |  |  |

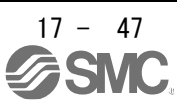

# 17.12 DISPLAY AND OPERATION SECTIONS

#### 17.12.1 Point table setting

The target position, servo motor speed, acceleration time constant, deceleration time constant, dwell, auxiliary function, M code and pushing torque can be set.

(1) Display transition

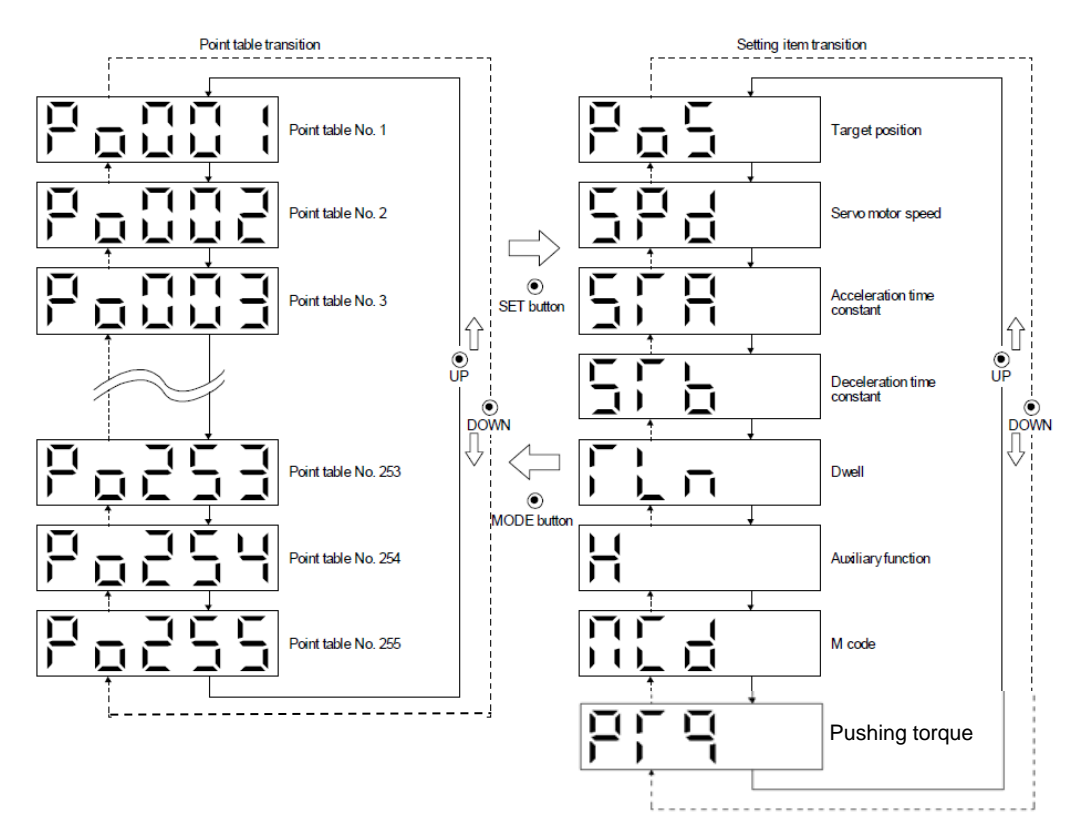

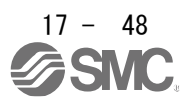

(2) Setting list The following table indicates the point table settings that may be displayed.

| Status display                                       | Symbol | Unit                                                                                                |                                                                                                    | Indication range              |
|------------------------------------------------------|--------|----------------------------------------------------------------------------------------------------|----------------------------------------------------------------------------------------------------|-------------------------------|
|                                                      | Symbol |                                                                                                    | Description                                                                                                    | mulcation range               |
| Point table No.                                      | Po001  |                                                                                                    | Specify the target position, servo motor speed, acceleration time constant, deceleration time constant, dwell, auxiliary function, M code, and point table for setting the pushing torque.                                                                                                    | 1 to 255                      |
| Target position/<br>Pushing limit position           | Pos    | ×10 <sup>STM</sup> μm<br>10 <sup>(STM-4)</sup> inch<br>10 <sup>-3</sup> degree<br>pulse<br>(Note 1) | Set the travel distance.<br>When the pushing operation is selected with the auxiliary function "16"<br>or "18", the limit position that operates in the pushing operation is set.                                                                                                    | -999999<br>to<br>999999       |
| Servomotor<br>Rotational speed/<br>Speed limit value | SPd    | r/min                                                                                               | Set the command rotation speed of the servo motor during positioning execution.<br>When pushing operation is selected by auxiliary function "16" or "18", the speed limit value during pushing operation is set.<br>Set the value below the permissible rotation speed of the servo motor to be used. If a value higher than the permissible speed is set, it will be clamped to the permissible speed.<br>Positioning mode During the pushing operation of the point table method, if the setting exceeds the [Pr. PS05 pushing operation speed upper limit value], the speed is limited by the speed of [Pr. PS05].                                                                                                    | 0<br>to<br>Permissible speed  |
| Acceleration time<br>constant                        | STA    | ms                                                                                                  | Set a time until the servo motor rotates at the rated speed.                                                                                                    | 0 to 20000                    |
| Deceleration time constant                           | STb    | ms                                                                                                  | Set a time from when the servo motor rotates at the rated speed until when the motor stops.                                                                                                    | 0 to 20000                    |
| Dwell                                                | TLn    | ms                                                                                                  | This function is effective when the point table is selected by the input signal.<br>If the auxiliary function is set to "0", "2", "16" or "18", the dwell of this point table becomes invalid.<br>Set "1", "3", "8" or "9" for the auxiliary function, and change the speed when dwell = 0.<br>When the dwell is set, the position command for the selected point table is completed, and the position command for the next point table starts after the set dwell has elapsed.<br>When performing the pushing operation, always set "0" to the dwell of the point table immediately before the pushing operation. (Note 4)                                                                                                    | 0 to 20000                    |
|                                                      | Π      |                                                                                                    | <ul> <li>(1) When using this point table in the absolute value command method</li> <li>0: Executes one selected point table automatic operation</li> <li>1: Automatic continuous operation without stopping the next point table</li> <li>8: Execute automatic continuous operation to the selected point table at startup</li> <li>9: Execute automatic continuous operation to point table number 1</li> <li>(2) When using this point table in the incremental value command method</li> <li>2: Execute one selected point table automatic operation</li> <li>3: Automatic continuous operation to the selected point table</li> <li>10: Execute automatic continuous operation to the selected point table</li> <li>11: Execute automatic continuous operation to the selected point table</li> <li>12: Execute automatic continuous operation to the selected point table</li> <li>13: Automatic continuous operation to the selected point table</li> <li>14: Execute automatic continuous operation to point table number 1</li> <li>(3) When using this point table in pushing operation (absolute value command method)</li> <li>16: Pushing operation is continued until the next point table is executed when ST1 (start signal) is turned on. Set the pushing limit position as an absolute value. Set following the positioning operation using the auxiliary function "1" or "3". (Note 3) (Note 4)</li> <li>(4) When using this point table in pushing operation (incremental value command method)</li> <li>18: Pushing operation is continued until the next point table is executed when ST1 (start signal) is turned on. Set the pushing limit position with the increment value. Set following the positioning operation using the auxiliary function "1" or "3". (Note 3) (Note 4)</li> <li>(4) When using this point table in pushing operation (incremental value command method)</li> <li>18: Pushing operation is continued until the next point table is executed when ST1 (start signal) is turned on. Set the pushing limit position with the increment value. Set following the positioning opera</li></ul> | 0 to 3,<br>8 to 11,<br>16, 18 |

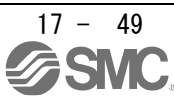

|                |                                                                                   | _    |                                                                                                    |           |  |  |  |
|----------------|-----------------------------------------------------------------------------------|------|----------------------------------------------------------------------------------------------------|-----------|--|--|--|
|                |                                                                                   |      | generated when the point table is executed.                                                                                                    |           |  |  |  |
| M code         | MCd                                                                               |      | This is the code output at the completion of positioning.<br>Outputs the first digit and the second digit of the M code in 4-bit<br>binary respectively.                                                                                                    | 0 to 99   |  |  |  |
| Pushing torque | PTq                                                                               | 0.1% | Set the pushing torque (in units of [0.1%]).<br>This setting is valid when pushing operation is selected with auxiliary<br>function "" 16 "or" 18 ".<br>Set as the maximum torque = 1000 ([0.1%] unit).<br>If "0" (push torque 0.0%) is set, the push torque becomes invalid.<br>If the pushing torque exceeds the upper limit, the pushing torque is<br>limited. (Refer to Section 5.7.2 (1) for details.) | 0 to 1000 |  |  |  |
| Note           | Note 1. The unit can be selected from µm / inch / degree / pulse with [Pr. PT01]. |      |                                                                                                    |           |  |  |  |

- 3. It does not support single pushing operation. [AL7F.4 Pushing start error] occurs when ST1 (start signal) is turned on by specifying the point table No. for which "16" or "18" is set in the auxiliary function of the point table data.
- 4. If a value other than "0" is set to the dwell of the point table immediately before the pushing operation, [AL7F.4 Pushing start error] will occur.

# 17.13 1 Single-Step feed

The test operation mode is designed for checking servo operation. Do not use it for actual operation.
 If the servo motor operates unexpectedly, use EM2 (Forced stop 2) to stop it.

POINT

●Setup software (MR Configurator2<sup>TM</sup>) is required to perform single-step feed.

•Test operation cannot be performed if SON (Servo-on) is not turned off.

The positioning operation can be performed in accordance with the point table No. or program No. set by Setup software (MR Configurator2<sup>TM</sup>).

Select the test operation/single-step feed by the menu of Setup software (MR Configurator2<sup>™</sup>). When the single-step feed window is displayed, input the following items and operate.

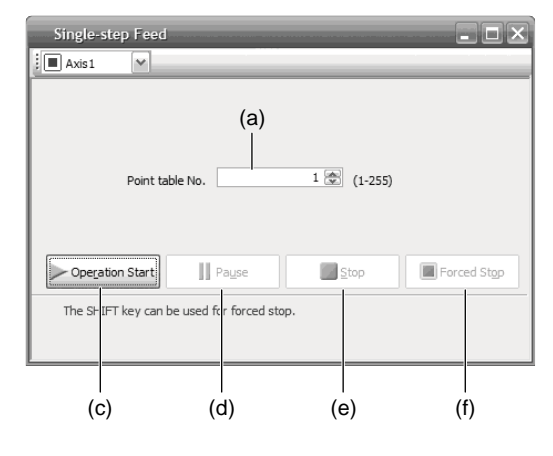

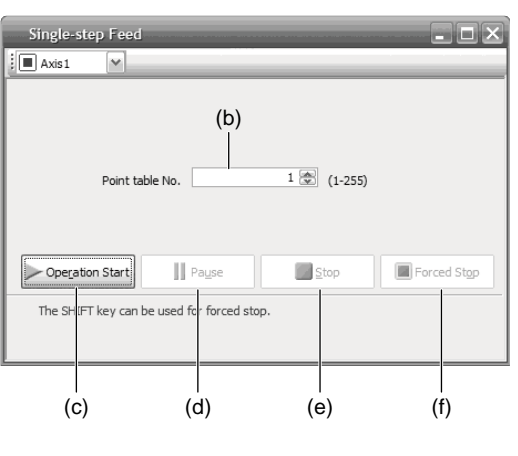

Point table operation

Program operation

(1) Point table No. or program No. setting

- Input a point table No. into the input box (a) "Point table No.", or a program No. into the input box (b) "Program No.".
- (2) Forward/reverse the servo motor

Click "Operation Start" (c) to rotate the servo motor.

Point table method During the pushing operation, the pushing operation is continued until the next point table is executed. Enter the next point table number in the "Point table No." input field (a) and click "Start operation" (c) to end the pushing operation and start the next positioning operation.

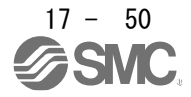

#### (3) Pause the servo motor

Click "Pause" (d) to temporarily stop the servo motor.

While the servo motor is temporarily stopped, click "Operation Start" (c) to restart the rotation by the amount of the remaining travel distance.

While the servo motor is temporarily stopped, click "Stop" (e) to clear the remaining travel distance. During pushing operation, clicking "Pause" (d) is invalid and the servo motor does not stop. To stop the motor during the pushing operation, click "Forced stop" (f).

#### (4) Stop the servo motor

Click "Stop" (e) to stop the servo motor. At this time, the remaining travel distance is cleared. Click "Operation Start" (c) to restart the rotation.

During pushing operation, clicking "Stop" (e) is invalid and the servo motor does not stop. To stop the motor during the pushing operation, click "Forced stop" (f).

#### (5) Forced stop of the servo motor software

Click "Forced Stop" (f) to make an instantaneous stop. When "Forced Stop" is enabled, the servo motor does not drive even if "Operation Start" is clicked. Click "Forced Stop" again to enable "Operation Start" to be clicked.

#### (6) Switch to the normal operation mode

Before switching from the test operation mode to the normal operation mode, turn off the driver.

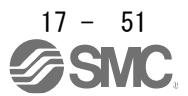

17.14 COMMUNICATION FUNCTION (Mitsubishi general-purpose AC servo protocol) See Chapter 16 for items not described in this chapter.

17.14.1 Reading command

See Chapter 16 for items not described in this chapter.

- (1) Status display (Command[0][1]) Same as standard product.
- (2) parameter (Command[0][4] [1][5] [1][6] [1][7] [0][8] [0][9]) Items not described below are the same as standard products.

| Command Data number |             | Control mo                                                                                                    |    |    |    | Frame  |  |
|---------------------|-------------|----------------------------------------------------------------------------------------------------|----|----|----|--------|--|
| Command             | Data number | Description                                                                                                    | CP | CL | PS | length |  |
| [0][4]              | [0][1]      | Read parameter group<br>0000: Basic setting parameter ([Pr. PA])<br>0001: Gain filter parameter ([Pr. PB])<br>0002: Extension setting parameter ([Pr. PC])<br>0003: I / O setting parameter ([Pr. PD])<br>0004: Extension setting 2parameter ([Pr. PE])<br>0005: Extension setting 3parameter ([Pr. PF])<br>0009: Option setting parameter ([Pr. PS])<br>0008: Special control parameter ([Pr. PS])<br>0008: Linear servo motor / DD motor setting parameter ([Pr. PL]) (Note)<br>000C: Positioning control parameter ([Pr. PT])<br>Reads the parameter group specified by Command [8] [5] + Data number [0] [0].<br>Therefore, before reading the current value, be sure to specify the parameter group<br>with Command [8] [5] + Data number [0] [0]. | 0  | 0  | 0  | 4      |  |

(3) External input / output signals (Command [1] [2])

- (4) Current position latch display (Command [1] [A])
- (5) Alarm history (Command [3] [3])
- (6) Current alarm (Command [0] [2])
- (7) Status display at alarm occurrence (Command [3] [5])

(8) Point table setting data (Command [4] [0] / [4] [5] / [5] [0] / [5] [4] / [5] [8] / [6] [0] • [6] [4] • [4] [C]) Items not described below are the same as standard products.

| Command Data number |                | Description                                                                                                    | Control mode |    | node | Frame  |
|---------------------|----------------|----------------------------------------------------------------------------------------------------|--------------|----|------|--------|
| Commanu             | Data number    | Description                                                                                                    |              | CL | PS   | length |
| [4][0]              | [0][0]to[F][F] | Reading the position data / push limit position of each point table<br>The value obtained by converting the numeric value (hexadecimal number) of Data<br>number to decimal number corresponds to the point table number.            | 0            |    |      | 8      |
| [5][0]              | [0][0]to[F][F] | Reading speed data (servo motor speed / speed limit value) of each point table<br>The value obtained by converting the numeric value (hexadecimal number) of Data<br>number to decimal number corresponds to the point table number. | 0            |    |      |        |
| [4][C]              | [0][0]to[F][F] | Reading of pushing torque of each point table<br>The value obtained by converting the numeric value (hexadecimal number) of Data<br>number to decimal number corresponds to the point table number.                                  | 0            |    |      |        |

- (9) Position data unit / current position latch data (Command [6] [C])
- (10) General-purpose register (Rx) value (Command [6] [D])
- (11) General-purpose register (Dx) value (Command [6] [E])
- (12) Number of general-purpose registers (Command [6] [F])
- (13) Other (Command [0] [0] [0] [2])
- Same as standard product.

17.14.2 Writing commands

Refer to Chapter 16 for items not described in this chapter.

- (1) Status display (Command[8][1]) Same as standard product.
- (2) parameter (Command[9][4] [8][5])

Items not described below are the same as standard products.

| command | Data number | Description                                                                                                    | Cont | trol m | node | Frame  |
|---------|-------------|----------------------------------------------------------------------------------------------------|------|--------|------|--------|
|         |             |                                                                                                    |      |        |      | length |
| [8][5]  | [0][0]      | Write parameter group<br>0000: Basic setting parameter ([Pr. PA])<br>0001: Gain filter parameter ([Pr. PB])<br>0002: Extended setting parameter ([Pr. PC])<br>0003: I / O setting parameter ([Pr. PD])<br>0004: Extended setting 2 parameter ([Pr. PE])<br>0005: Extension setting 3 parameter ([Pr. PF])<br>0009: Option setting parameter ([Pr. PS])<br>000A: Special control parameter ([Pr. PS])<br>000B: Linear servo motor / DD motor setting parameter ([Pr. PL]) (Note)<br>000C: Positioning control parameter ([Pr. PT]) | 0    | 0      | 0    | 4      |

- (3) External input / output signal (command [9] [2])
- (4) Alarm history (command [8] [2])
- (5) Current alarm (command [8] [2])
- (6) I / O device disabled (command [9] [0])
- (7) Operation mode selection (command [8] [B])
- (8) Test operation mode data (command [9] [2] · [A] [0])
- (9) Point table setting data (commands [C] [0], [C] [2], [C] [6], [C] [7], [C] [8], [C] [A] · [C] [B] · [C] [4]) Items not described below are the same as standard products.

| Command Data number                     |                | Description                                                                                                    | Control mode |    | Frame        |        |
|-----------------------------------------|----------------|----------------------------------------------------------------------------------------------------|--------------|----|--------------|--------|
| e e i i i i i i i i i i i i i i i i i i |                |                                                                                                    | CP           | CL | PS           | length |
| [C][0]                                  | [0][0]to[F][F] | Write the position data / push limit position of each point table<br>The value obtained by converting the data number (hexadecimal number) to<br>decimal number corresponds to the point table number.               | 0            |    | $\backslash$ | 8      |
| [C][6]                                  | [0][0]to[F][F] | Writing speed data (servo motor speed / speed limit value) for each point table<br>The value obtained by converting the data number (hexadecimal number) to<br>decimal number corresponds to the point table number. | 0            |    | $\backslash$ |        |
| [C][4]                                  | [0][0]to[F][F] | Writing of pushing torque of each point table<br>The value obtained by converting the data number (hexadecimal number) to<br>decimal number corresponds to the point table number.                                   | 0            |    |              |        |

(10) General-purpose register (Rx) value (command [B] [9])

(11) General-purpose register (Dx) value (command [B] [A])

Same as standard product.

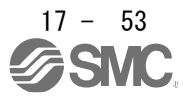

17.14.3 Detailed explanations of commands

Refer to Chapter 16 for items not described in this chapter.

17.14.4 External I/O signal status (DIO diagnosis)

Refer to Chapter 16 for items not described in this chapter.

- (1) Reading the status of input devices
- (2) Reading external input pin status
- (3) Reading the status of the input device turned on by communication
- (4) Reading external output pin status Same as standard product.
- (5) Reading output device status

You can read the on / off status of the output device.

(a) Sending

Send command [1] [2] + data number [8] [0] to [8] [3].

| Command | Data number    |
|---------|----------------|
| [1][2]  | [8][0]to[8][3] |

(b) Replying

The slave returns a double status by input / output. b31 -

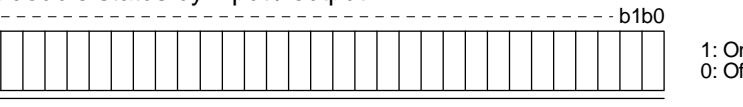

1: On 0: Off

Command of each bit is transmitted to the master station as hexadecimal data.

| h.14 |                    | abbre              | viation            |                    |
|------|--------------------|--------------------|--------------------|--------------------|
| DIT  | Data number [8][0] | Data number [8][1] | Data number [8][2] | Data number [8][3] |
| 0    | RD                 |                    |                    | MCD00              |
| 1    | SA                 |                    |                    | MCD01              |
| 2    | ZSP                |                    |                    | MCD02              |
| 3    | TLC                |                    | CPO                | MCD03              |
| 4    | VLC                |                    | ZP                 | MCD10              |
| 5    | INP                |                    | POT                | MCD11              |
| 6    |                    |                    | PUS                | MCD12              |
| 7    | WNG                |                    | MEND               | MCD13              |
| 8    | ALM                |                    |                    | ACD0               |
| 9    | OP                 |                    |                    | ACD1               |
| 10   | MBR                |                    |                    | ACD2               |
| 11   | DB                 |                    |                    | ACD3               |
| 12   | ALCD0              |                    | PED                | PRQ0               |
| 13   | ALCD1              |                    |                    | PRQ1               |
| 14   | ALCD2              |                    |                    |                    |
| 15   | BWNG               |                    |                    |                    |
| 16   |                    |                    |                    |                    |
| 17   |                    |                    | ALMWNG             |                    |
| 18   |                    |                    | BW9F               |                    |
| 19   | TFBL               | MSDH               |                    |                    |
| 20   | PERR               | MSDL               |                    |                    |
| 21   |                    | SOUT               |                    |                    |
| 22   |                    | OUT1               |                    |                    |
| 23   |                    | OUT2               |                    |                    |
| 24   |                    | OUT3               | PT0/PS0            |                    |
| 25   | CDPS               | CAMS               | PT1/PS1            |                    |
| 26   | CLDS               | CLTS               | PT2/PS2            |                    |
| 27   | ABSV               | CLTSM              | PT3/PS3            |                    |
| 28   |                    | CLTS               | PT4/PS4            |                    |
| 29   |                    |                    | PT5/PS5            |                    |
| 30   |                    |                    | PT6/PS6            |                    |
| 31   | MTTR               |                    | PT7/PS7            |                    |

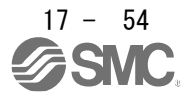

17.14.5 Input device on/off Refer to Chapter 16.

17.14.6 Input device on/off (For test operation) Refer to Chapter 16.

17.14.7 Test operation mode Refer to Chapter 16.

17.14.8 Output signal pin on/off (output signal (DO) forced output) Refer to Chapter 16.

17.14.9 Point table Refer to Chapter 16 for items not described in this chapter.

(1) Reading data

- (a) Position data
- (b) Speed data
- (c) Acceleration time constant
- (d) Deceleration time constant
- (e) Dwell
- (f) Auxiliary function
- (g) M code
- (h) Pushing torque
  - Reads the pushing torque of the point table.

#### 1) Sending

Command [4] [C] + data number [0] [1] to [F] [F] corresponding to the point table to be read please send. Refer to Section 10.1.1.

2) Replying

The slave station reads the requested pushing torque of the point table.

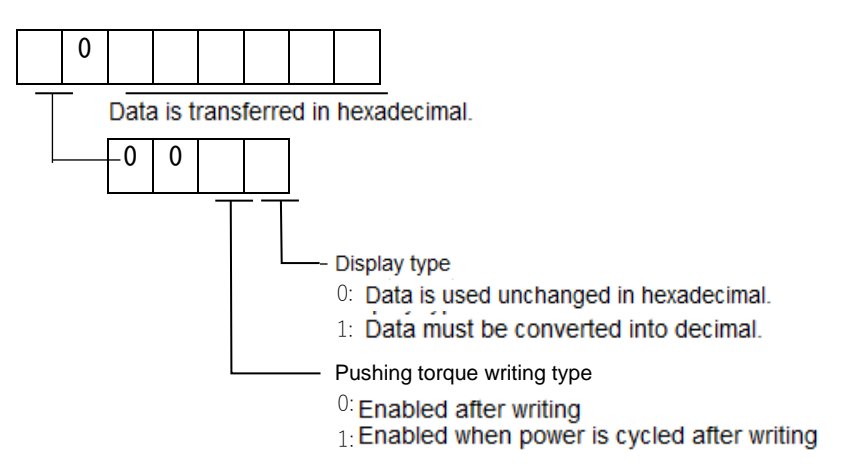

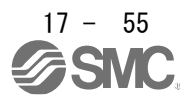

- (2) Writing data
  - (a) Position data
  - (b) Speed data
  - (c) Acceleration time constant
  - (d) Deceleration time constant
  - (e) Dwell
  - (f) Auxiliary function
  - (g) M code
  - (h) Pushing torque

Write the pushing torque of the point table.

Command [C] [4] + Data number [0] [1] to [F] [F] data corresponding to the point table to be written please send. Refer to Section 10.1.1.

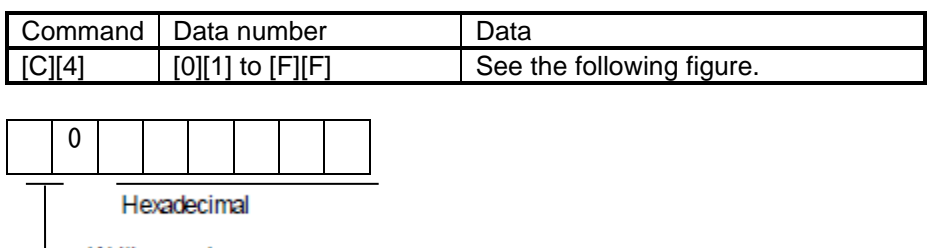

Writing mode
 0: Writing to EEP-ROM/RAM
 1: Writing to RAM

If you frequently change the pushing torque using communication, set this setting to "1" and change the RAM in the driver.

Only change the above data.

When changing data more than once an hour, do not write to EEP-ROM.

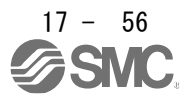

# APPENDIX

| App. 1 Peripheral equipment manufacturer (for reference)                                       | 2    |
|------------------------------------------------------------------------------------------------|------|
| App. 2 Handling of AC driver batteries for the United Nations Recommendations on the Transport | ; of |
| Dangerous Goods                                                                                | 2    |
| App. 3 Symbol for the new EU Battery Directive                                                 | 4    |
| App. 4 Compliance with global standards                                                        | 5    |
| App. 4.1 Terms related to safety (IEC 61800-5-2 Stop function)                                 | 5    |
| App. 4.2 About safety                                                                          | 5    |
| App. 4.2.1 Professional engineer                                                               | 5    |
| App. 4.2.2 Applications of the devices                                                         | 5    |
| App. 4.2.3 Correct use                                                                         | 5    |
| App. 4.2.4 General cautions for safety protection and protective measures                      | 8    |
| App. 4.2.5 Residual risk                                                                       | 8    |
| App. 4.2.6 Disposal                                                                            | 8    |
| App. 4.2.7 Lithium battery transportation                                                      | 9    |
| App. 4.3 Mounting/dismounting                                                                  | 9    |
| App. 4.4 Electrical Installation and configuration diagram                                     | 10   |
| App. 4.5 Signal                                                                                | 11   |
| App. 4.5.1 Signal                                                                              | 11   |
| App. 4.5.2 I/O device                                                                          | 11   |
| App. 4.6 Maintenance and service                                                               | 12   |
| App. 4.6.1 Inspection items                                                                    | 12   |
| App. 4.6.2 Parts having service lives                                                          | 13   |
| App. 4.7 Transportation and storage                                                            | 14   |
| App. 4.8 Technical data                                                                        | 15   |
| App. 4.8.1 LECSB2-T driver                                                                     | 15   |
| App. 4.8.2 Driver dimensions                                                                   | 15   |
| App. 4.8.3 Mounting hole                                                                       | 15   |
| App. 4.9 Check list for user documentation                                                     | 16   |
| App. 5 MR-J3-D05 Safety logic unit of Mitsubishi Electric Corporation                          | 16   |
| App. 5.1 Terms related to safety                                                               | 16   |
| App. 5.1.1 Stop function for IEC/EN 61800-5-2                                                  | 16   |
| App. 5.1.2 Emergency operation for IEC/EN 60204-1                                              | 16   |
| App. 5.2 Cautions                                                                              | 17   |
| App. 5.3 Residual risk                                                                         | 17   |
| App. 7 Analog monitor                                                                          | 18   |
| App. 8 STO function with SIL 3 certification                                                   | 22   |
| App. 9 Status of compliance with the China RoHS directive                                      | 23   |
| App. 10 Encoder output pulse setting method                                                    | 24   |
| App .11 Recommended parameter values for each actuator                                         | 25   |

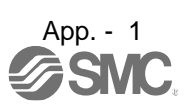

| Manufacturer        | Reference                                                      |
|---------------------|----------------------------------------------------------------|
| NEC TOKIN           | NEC TOKIN Corporation                                          |
| Kitagawa Industries | Kitagawa Industries Co., Ltd.                                  |
| JST                 | J.S.T. Mfg. Co., Ltd.                                          |
| Junkosha            | Purchase from Toa Electric Industry Co. Ltd.,<br>Nagoya Branch |
| 3M                  | Sumitomo 3M Ltd.                                               |
| SEIWA ELECTRIC      | Seiwa Electric Mfg. Co. Ltd.                                   |
| Soshin Electric     | Soshin Electric Co., Ltd.                                      |
| TE Connectivity     | TE Connectivity Ltd. Company                                   |
| TDK                 | TDK Corporation                                                |
| Molex               | Molex                                                          |
| Toho Technology     | Toho Technology Corp. Kyoto factory                            |

#### App. 1 Peripheral equipment manufacturer (for reference) Names given in the table are as of December 2017.

### App. 2 Handling of AC driver batteries for the United Nations Recommendations on the Transport of Dangerous Goods

United Nations Recommendations on the Transport of Dangerous Goods Rev. 15 (hereinafter Recommendations of the United Nations) has been issued. To reflect this, transport regulations for lithium metal batteries are partially revised in the Technical Instruction (ICAO-TI) by the International Civil Aviation Organization (ICAO) and the International Maritime Dangerous Goods Code (IMDG Code) by the International Maritime Organization (IMO).

To comply the instruction and code, we have modified the indication on the package for general-purpose AC servo batteries.

The above change will not affect the function and performance of the product.

#### (1) Target model

| Option model         | Туре                       | Lithium content | Mass of<br>battery | Remark                                                                                                    |
|----------------------|----------------------------|-----------------|--------------------|----------------------------------------------------------------------------------------------------|
| LEC-MR-<br>BAT6V1SET | Assembled<br>battery (Two) | 1.20 g          | 34 g               | Assembled batteries with more than 0.3 grams of<br>lithium content must be handled as dangerous<br>goods (Class 9) depending on packaging<br>requirements. |

#### (2) Purpose

Safer transportation of lithium metal batteries.

#### (3) Change in regulations

The following points are changed for lithium metal batteries in transportation by sea or air based on the revision of Recommendations of the United Nations Rev. 15 and ICAO-TI 2009-2010 edition, and IATA Dangerous Goods Regulations 54th Edition (effective January 1, 2013). For lithium metal batteries, cells are classified as UN3090, and batteries contained in or packed with equipment are classified as UN3091.

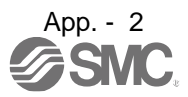

(a) Transportation of lithium metal batteries alone

| Packaging requirement                                                                           | Classification            | Main requirement                                                                                                    |
|-------------------------------------------------------------------------------------------------|---------------------------|----------------------------------------------------------------------------------------------------|
| Less than eight cells per package with less than one gram of lithium content                    |                           | The package must pass a 1.2 m drop test, and the                                                                                             |
| Less than two assembled batteries per<br>package with less than two grams of<br>lithium content | UN3090 PI968 Section II   | handling label with battery illustration (size: 120 × 110 mm) must be attached on the package.                                               |
| More than eight cells per package with less than one gram of lithium content                    |                           | The package must pass a 1.2 m drop test, and the handling label with battery illustration (size: 120 ×                                       |
| More than two assembled batteries per<br>package with less than two grams of<br>lithium content | UN3090 PI968 Section IB   | 110 mm) must be attached on the package.<br>The Class 9 hazard label must be attached or<br>others to comply with dangerous goods (Class 9). |
| Cells with more than one gram of lithium content                                                | LINI2000 DIGES Section IA | The package must be compliant with Class 9<br>Packages, and the Class 9 hazard label must be                                                 |
| Assembled batteries with more than two grams of lithium content                                 | UN3090 F1908 Section IA   | attached or others to comply with dangerous goods (Class 9).                                                                                 |

- (b) Transportation of lithium metal batteries packed with or contained in equipment
  - For batteries packed with equipment, follow the necessary requirements of UN3091 PI969. Batteries are classified into either Section II/Section I depending on the lithium content/packaging requirements.
  - For batteries contained in equipment, follow the necessary requirements of UN3091 PI970. Batteries are classified into either Section II/Section I depending on the lithium content/packaging requirements.

The special handling may be unnecessary depending on the number of batteries and gross mass per package.

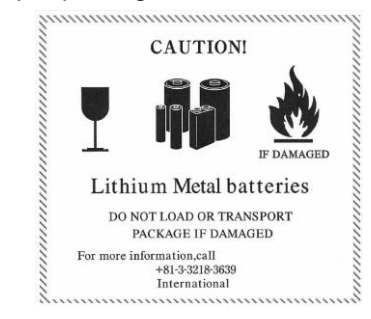

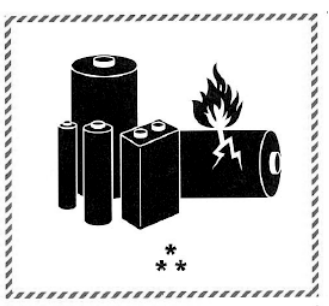

\* Place for UN number (s) \*\* Place for telephone number for additional information Fig. app. 2 Example of label with battery illustration (Available from January 1, 2017)

illustration (Available until December 31, 2018)

Fig. app. 1 Example of label with battery

The handling label shown in Fig. app. 1 has been changed to the one shown in Fig. app. 2 in accordance with the IATA Dangerous Goods Regulations 58th Edition (effective January 1, 2017). However, the label shown in Fig. app. 1 may be used until December 31, 2018 (for two years as an interim measure).

(4) Details of the package change

The following caution is added to the packages of the target batteries. "Containing lithium metal battery. Regulations apply for transportation."

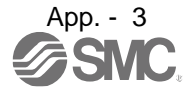

# APPENDIX

#### (5) Transportation precaution for customers

For sea or air transportation, attaching the handling label (Fig. app. 1) must be attached to the package of battery. In addition, attaching it to the outer package containing several packages of batteries is also required. When the content of a package must be handled as dangerous goods (Class 9), the Shipper's Declaration for Dangerous Goods is required, and the package must be compliant with Class 9 Packages. Documentations like the handling label in the specified design and the Shipper's Declaration for Dangerous Goods are required for transportation. Please attach the documentations to the packages and the outer package.

The IATA Dangerous Goods Regulations are revised, and the requirements are changed annually. When customers transport lithium batteries by themselves, the responsibility for the cargo lies with the customers. Thus, be sure to check the latest version of the IATA Dangerous Goods Regulations.

#### App. 3 Symbol for the new EU Battery Directive

Symbol for the new EU Battery Directive (2006/66/EC) that is plastered to general-purpose AC servo battery is explained here.

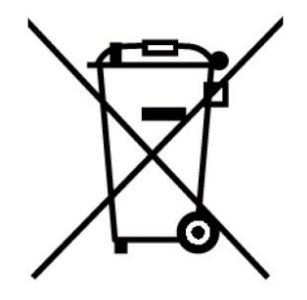

Note. This symbol mark is for EU countries only.

This symbol mark is according to the directive 2006/66/EC Article 20 Information for end-users and Annex II.

Product is designed and manufactured with high quality materials and components which can be recycled and/or reused.

This symbol means that batteries and accumulators, at their end-of-life, should be disposed of separately from your household waste.

If a chemical symbol is printed beneath the symbol shown above, this chemical symbol means that the battery or accumulator contains a heavy metal at a certain concentration.

This will be indicated as follows.

Hg: mercury (0.0005%), Cd: cadmium (0.002%), Pb: lead (0.004%)

In the European Union there are separate collection systems for used batteries and accumulators.

Please, dispose of batteries and accumulators correctly at your local community waste collection/recycling center.

Please, help us to conserve the environment we live in!

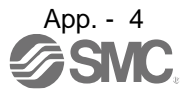

#### App. 4 Compliance with global standards

App. 4.1 Terms related to safety (IEC 61800-5-2 Stop function)

STO function (Refer to IEC 61800-5-2:2007 4.2.2.2 STO.)

The LECSB2-T<sub>□</sub> drivers have the STO function. The STO function shuts down energy to servo motors, thus removing torque. This function electronically cuts off power supply in the driver.

#### App. 4.2 About safety

This chapter explains safety of users and machine operators. Please read the section carefully before mounting the equipment.

#### App. 4.2.1 Professional engineer

Only professional engineers should mount LECSB2-T drivers.

Here, professional engineers should meet the all conditions below.

- (1) Persons who took a proper training of related work of electrical equipment or persons who can avoid risk based on past experience.
- (2) Persons who have read and familiarized himself/herself with this installation guide and operating manuals for the protective devices (e.g. light curtain) connected to the safety control system.

#### App. 4.2.2 Applications of the devices

- IEC/EN 61800-5-1, IEC/EN 61800-3, IEC/EN 60204-1
- ISO/EN ISO 13849-1 Category 3 PL e, IEC/EN 62061 SIL CL 3, IEC/EN 61800-5-2 (STO)

LECSB2-T drivers can be used with the MR-D30 functional safety unit of Mitsubishi Electric Corporation, MR-J3-D05 safety logic unit of Mitsubishi Electric Corporation, or safety PLCs.

#### App. 4.2.3 Correct use

Use the LECSB2-T drivers within specifications. Refer to section 1.3 for specifications such as voltage, temperature, etc. SMC Co. accepts no claims for liability if the equipment is used in any other way or if modifications are made to the device, even in the context of mounting and installation.

| <b>承</b> WARNING | If you need to get close to the moving parts of the machine for inspection or<br>others, ensure safety by confirming the power off, etc. Otherwise, it may cause an<br>accident. |
|------------------|----------------------------------------------------------------------------------------------------|
|                  | It takes 15 minutes maximum for capacitor discharging. Do not touch the unit and<br>terminals immediately after power off.                                                       |

(1) Peripheral device and power wiring

The followings are selected based on IEC/EN 61800-5-1, UL 508C, and CSA C22.2 No. 274.

#### (a) Power Wiring (local wiring and crimping tool)

Use only copper wires or copper bus bars for wiring. The following table shows the stranded wire sizes [AWG] and the crimp terminal symbols rated at 75 °C/60 °C.

|                                            | 75 °C / 60 °C stranded wire [AWG] |         |       |                     |
|--------------------------------------------|-----------------------------------|---------|-------|---------------------|
| Driver                                     | L1/L2/L3<br>⊕                     | L11/L21 | P+/C  | U/V/W/⊕<br>(Note 1) |
| LECSB2-T5/ LECSB2-T7/ LECSB2-T8/ LECSB2-T9 | 14/14                             | 14/14   | 14/14 | 14/14               |

Note 1. Select wire sizes depending on the rated output of the servo motors. The values in the table are sizes based on rated output of the drivers.

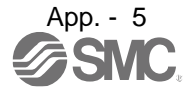

#### (b) Selection example of MCCB and fuse

Use T class fuses or molded-case circuit breaker (UL489 Listed MCCB) as the following table. The T class fuses and molded-case circuit breakers in the table are selected examples based on rated I/O of the drivers. When you select a smaller capacity servo motor to connect it to the driver, you can also use smaller capacity T class fuses or molded-case circuit breaker than ones in the table.

| Driver<br>(Note 1)                             | Molded-case circuit breaker (240 V AC)<br>(Note 2) | Fuse (300 V) |
|------------------------------------------------|----------------------------------------------------|--------------|
| LECSB2-T5/ LECSB2-T7/ LECSB2-T8/ LECSB2-T9 (T) | NF50-SVFU-5A (50 A frame 5 A)                      | 10 A         |
| LECSB2-T9 (S)                                  | NF50-SVFU-10A (50 A frame 10 A)                    | 15 A         |

Note 1. (S)" means 1-phase 200 V AC power input and (T)" means 3-phase 200 V AC power input in the table.

Note 2. MFG.: Mitsubishi Electric Corporation

#### (c) Power supply

This driver can be supplied from star-connected supply with grounded neutral point of overvoltage category III (overvoltage category II for 1-phase drivers) set forth in IEC/EN 60664-1. For the interface power supply, use an external 24 V DC power supply with reinforced insulation on I/O terminals.

#### (d) Grounding

To prevent an electric shock, always connect the protective earth (PE) terminal (marked ) of the driver to the protective earth (PE) of the cabinet. Do not connect two grounding cables to the same protective earth (PE) terminal. Always connect cables to the terminals one-to-one.

This product can cause a DC current in the protective earthing conductor. To protect direct/indirect contact using an earth-leakage current breaker (RCD), only an RCD of type B can be used for the power supply side of the product.

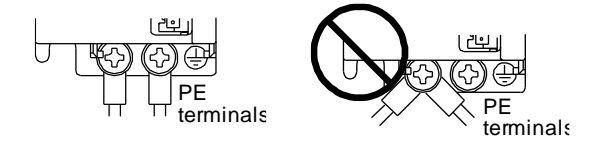

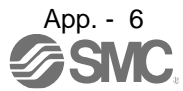

#### (2) EU compliance

The drivers are designed to comply with the following directions to meet requirements for mounting, using, and periodic technical inspections: Machinery directive (2006/42/EC), EMC directive (2014/108/EC), and Low-voltage directive (2014/35/EC), and RoHS directive (2011/65/EC).

#### (a) EMC requirement

LECSB2-T<sup>\\_</sup> drivers comply with category C3 in accordance with EN 61800-3. As for I/O wires (max. length 10 m. However, 3 m for STO cable for CN8.) and encoder cables (max. length 50 m), use shielded wires and ground the shields. Install an EMC filter and surge protector on the primary side for input and output of LECSB2-T<sup>\\_</sup> drivers. The following shows recommended products.

EMC filter: Soshin Electric HF3000A-UN series, TF3000C-TX series, COSEL FTB series Surge protector: Okaya Electric Industries RSPD series Line noise filter: Mitsubishi Electric FR-BLF

LECSB2-T<sup>\[]</sup> drivers are not intended to be used on a low-voltage public network which supplies domestic premises; radio frequency interference is expected if used on such a network. The installer shall provide a guide for Installation and use, including recommended mitigation devices. To avoid the risk of crosstalk to signal cables, the installation instructions shall either recommend that the power interface cable be segregated from signal cables.

Use the DC power supply installed with the drivers in the same cabinet. Do not connect the other electric devices to the DC power supply.

#### (3) USA/Canada compliance

This driver is designed in compliance with UL 508C and CSA C22.2 No. 274.

(a)Installation

The minimum cabinet size is 150% of each LECSB2-T driver's volume. Also, design the cabinet so that the ambient temperature in the cabinet is 55 °C or less. The driver must be installed in the metal cabinet. Additionally, mount the driver on a cabinet that the protective earth based on the standard of IEC/EN 60204-1 is correctly connected. For environment, the units should be used in open type (UL 50) and overvoltage category shown in table in app. 4.8.1. The driver needs to be installed at or below pollution degree 2. For connection, use copper wires.

(b) Short-circuit current rating (SCCR)

Suitable For Use On A Circuit Capable Of Delivering Not More Than 100 kA rms Symmetrical Amperes, 500 Volts Maximum.

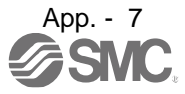

- (c) Overload protection characteristics The LECSB2-T□ drivers have solid-state servo motor overload protection. (It is set on the basis (full load current) of 120% rated current of the driver.)
- (d) Over-temperature protection for motor
   Motor Over temperature sensing is not provided by the drive.
   Integral thermal protection(s) is necessary for motor and refer to app. 4.4 for the proper connection.
- (e) Branch circuit protection

For installation in United States, branch circuit protection must be provided, in accordance with the National Electrical Code and any applicable local codes. For installation in Canada, branch circuit protection must be provided, in accordance with the Canada Electrical Code and any applicable provincial codes.

App. 4.2.4 General cautions for safety protection and protective measures Observe the following items to ensure proper use of the LECSB2-T $\square$  drivers.

- (1) For safety components and installing systems, only qualified personnel and professional engineers should perform.
- (2) When mounting, installing, and using the MELSERVO LECSB2-T driver, always observe standards and directives applicable in the country.
- (3) The item about noises of the test notices in the manuals should be observed.

App. 4.2.5 Residual risk

- (1) Be sure that all safety related switches, relays, sensors, etc., meet the required safety standards.
- (2) Perform all risk assessments and safety level certification to the machine or the system as a whole.
- (3) If the upper and lower power module in the driver are shorted and damaged simultaneously, the servo motor may make a half revolution at a maximum.
- (4) Only qualified personnel are authorized to install, start-up, repair or service the machines in which these components are installed. Only trained engineers should install and operate the equipment. (ISO 13849-1 Table F.1 No. 5)
- (5) Separate the wiring for safety observation function from other signal wirings. (ISO 13849-1 Table F.1 No. 1)
- (6) Protect the cables with appropriate ways (routing them in a cabinet, using a cable guard, etc.).
- (7) Keep the required clearance/creepage distance depending on voltage you use.

#### App. 4.2.6 Disposal

Disposal of unusable or irreparable devices should always occur in accordance with the applicable country-specific waste disposal regulations. (Example: European Waste 16 02 14)

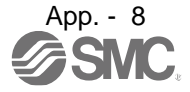

#### App. 4.2.7 Lithium battery transportation

To transport lithium batteries, take actions to comply with the instructions and regulations such as the United Nations (UN), the International Civil Aviation Organization (ICAO), and the International Maritime Organization (IMO).

The batteries are assembled batteries from two batteries (lithium metal battery CR17335A) which are not subject to the dangerous goods (Class 9) of the UN Recommendations.

#### App. 4.3 Mounting/dismounting

Installation direction and clearances

The devices must be installed in the specified direction. Not doing so may cause a malfunction.

Mount the driver on a cabinet which meets IP54 in the correct vertical direction to maintain pollution degree 2.

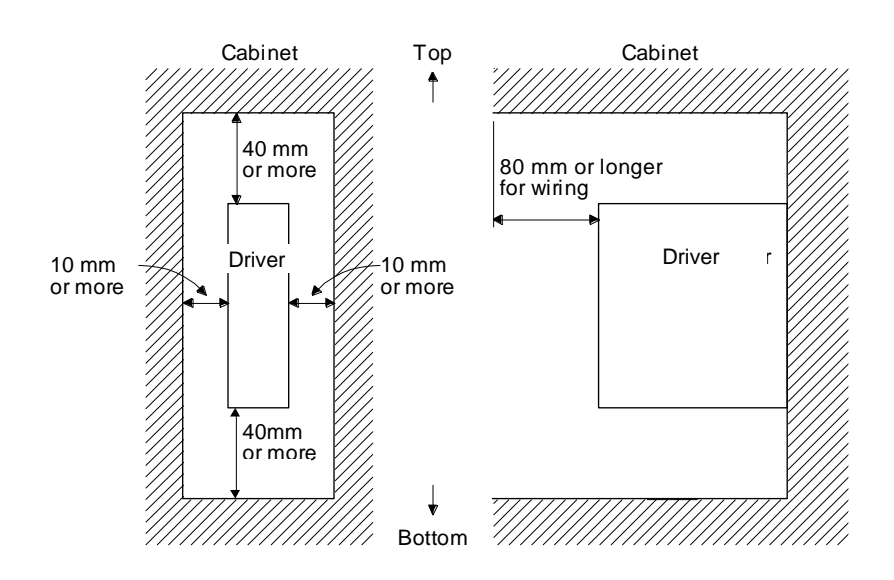

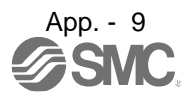

#### App. 4.4 Electrical Installation and configuration diagram

WARNING <sup>•</sup>Turn off the molded-case circuit breaker (MCCB) to avoid electrical shocks or damages to the product before starting the installation or wiring.

The installation complies with IEC/EN 60204-1. The voltage supply to machines must be 20 ms or more of tolerance against instantaneous power failure as specified in IEC/EN 60204-1.
 CAUTION
 Connecting a servo motor for different axis to U, V, W, or CN2\_ of the driver may cause a malfunction.
 Securely connect the cables in the specified method and tighten them with the specified torque. Otherwise, the servo motor may operate unexpectedly.

The following shows representative configuration examples to conform to the IEC/EN/UL/CSA standards.

(1) 3-phase input for LECSB2-T 1-axis driver

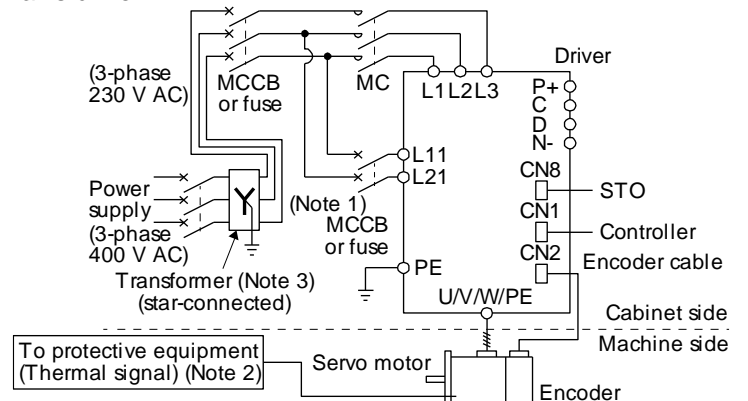

Note 1. When the wire sizes of L1 and L11 are the same, MCCB or fuse is not required.2. Please use a thermal sensor, etc. for thermal protection of the servo motor.

(2) 1-phase input for LECSB2-T 1-axis driver

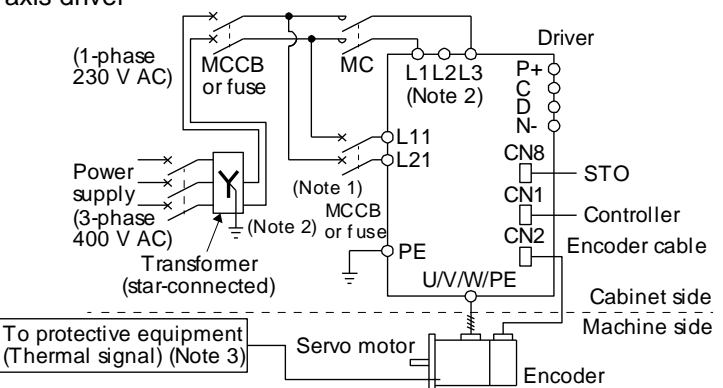

Note  $\ \ 1.$  When the wire sizes of L1 and L11 are the same, MCCB or fuse is not required.

 When using a 100 V class driver, step down the power supply voltage to 100 V and connect the main circuit power supply lines to L1 and L2. For 1-phase 200 V AC drivers, connect the lines to L1 and L3.

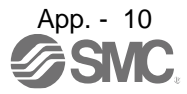

# APPENDIX

The connectors described by rectangles are safely separated from the main circuits described by circles. The connected motors will be limited as follows.

(1) HG/HF/HC/HA series servo motors (Mfg.: Mitsubishi Electric)

(2) Using a servo motor complied with IEC 60034-1 and Mitsubishi Electric encoder (OBA, OSA)

#### App. 4.5 Signal

App. 4.5.1 Signal

The following shows LECSB2-T5 signals as a typical example. For other drivers, refer to each driver instruction manual.

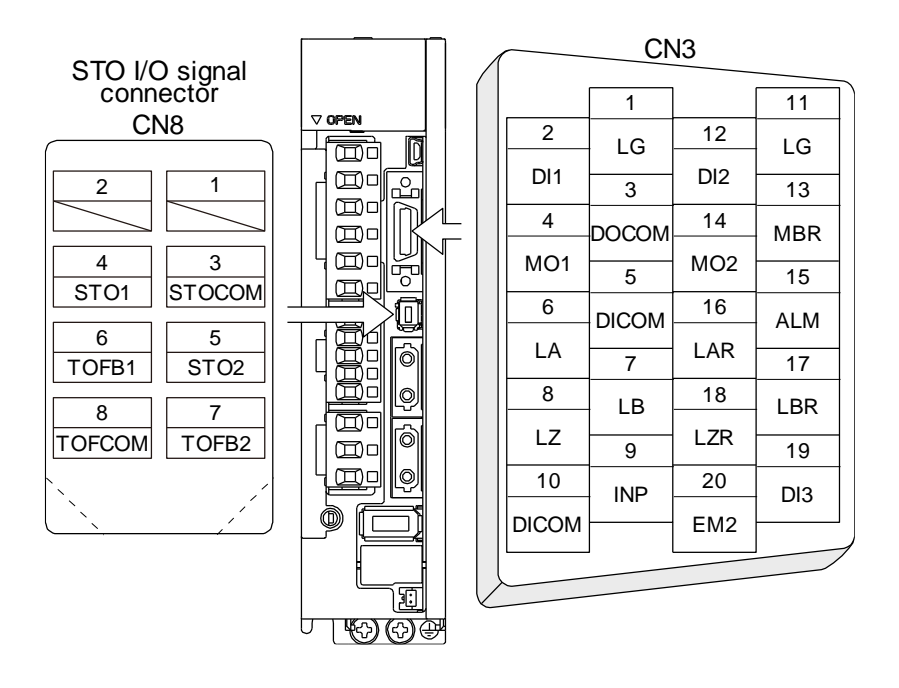

#### App. 4.5.2 I/O device

| , upp: |                                             |           |         |  |  |
|--------|---------------------------------------------|-----------|---------|--|--|
|        | Input device                                |           |         |  |  |
| Symbol | Device                                      | Connector | Pin No. |  |  |
| EM2    | Forced stop 2                               | CN3       | 20      |  |  |
| STOCOM | Common terminal for input signals STO1/STO2 |           | 3       |  |  |
| STO1   | STO1 state input                            | CN8       | 4       |  |  |
| STO2   | STO2 state input                            |           | 5       |  |  |

#### Output device

| Symbol | Device                                                 | Connector | Pin No. |
|--------|--------------------------------------------------------|-----------|---------|
| TOFCOM | Common terminal for monitor output signal in STO state |           | 8       |
| TOFB1  | Monitor output signal in STO1 state                    | CN8       | 6       |
| TOFB2  | Monitor output signal in STO2 state                    |           | 7       |

#### Power supply

| Symbol | Device                         | Connector | Pin No. |
|--------|--------------------------------|-----------|---------|
| DICOM  | Digital I/F power supply input |           | 5, 10   |
| DOCOM  | Digital I/F common             | CN3       | 3       |
| SD     | Shield                         |           | Plate   |

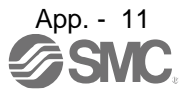

App. 4.6 Maintenance and service

WARNING <sup>•</sup>To avoid an electric shock, only qualified personnel should attempt inspections. For repair and parts replacement, contact your local sales office.

| Do not perform insulation resistance test on the driver. Otherwise, it may cause a malfunction. |
|-------------------------------------------------------------------------------------------------|
| Do not disassemble and/or repair the equipment on customer side.                                |

#### App. 4.6.1 Inspection items

It is recommended that the following points periodically be checked.

(1) Check for loose terminal block screws. Retighten any loose screws.

| Driver                                        | Tightening torque [N•m] |  |  |
|-----------------------------------------------|-------------------------|--|--|
| Diivei                                        | PE                      |  |  |
| LECSB2-T5 / LECSB2-T7 / LECSB2-T8 / LECSB2-T9 | 1.2                     |  |  |

- (2) Check servo motor bearings, lock section, etc. for unusual noise.
- (3) Check the cables and the like for scratches or cracks. Perform periodic inspection according to operating conditions.
- (4) Check that the connectors are securely connected to the servo motor.
- (5) Check that the wires are not coming out from the connector.
- (6) Check for dust accumulation on the driver.
- (7) Check for unusual noise generated from the driver.
- (8) Check the servo motor shaft and coupling for connection.
- (9) Make sure that the emergency stop circuit operates properly such that an operation can be stopped immediately and a power is shut off by the emergency stop switch.

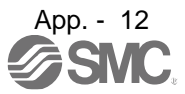

App. 4.6.2 Parts having service lives

Service life of the following parts is listed below. However, the service life varies depending on operation and environment. If any fault is found in the parts, they must be replaced immediately regardless of their service life. For parts replacement, please contact your local sales office.

| Part name                    | Life guideline                                             |  |  |
|------------------------------|------------------------------------------------------------|--|--|
| Smoothing capacitor          | 10 years (Note 3)                                          |  |  |
|                              | Number of power-on,                                        |  |  |
| Polov                        | forced stop and PC or PLCetc forced stop times: 100 000    |  |  |
| Relay                        | times                                                      |  |  |
|                              | Number of on and off for STO: 1,000,000 times              |  |  |
| Cooling fan                  | 10,000 hours to 30,000 hours (2 years to 3 years) (Note 4) |  |  |
| Battery backup time (Note 1) | Approximately 20,000 hours (equipment power supply: off,   |  |  |
|                              | ambient temperature: 20 °C)                                |  |  |
| Battery life (Note 2)        | 5 years from date of manufacture                           |  |  |

Note 1. The time is for using LEC-MR-BAT6V1SET. For details and other battery backup time, refer to chapter 12.2.

- 2. Quality of the batteries degrades by the storage condition. The battery life is 5 years from the production date regardless of the connection status.
- 3. The characteristic of smoothing capacitor is deteriorated due to ripple currents, etc. The life of the capacitor greatly depends on ambient temperature and operating conditions. The capacitor will be the end of its life in 10 years of continuous operation in air-conditioned environment (ambient temperature of 40 °C or less.

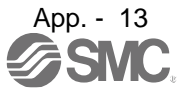

### App. 4.7 Transportation and storage

| CAUTION | <ul> <li>Transport the products correctly according to their mass.</li> <li>Stacking in excess of the limited number of product packages is not allowed.</li> <li>Do not carry the driver by the front cover during transportation. The product may fall.</li> <li>For detailed information on transportation and handling of the battery, refer to app. 2 and app. 3.</li> <li>Install the product in a load-bearing place of driver and servo motor in accordance with the instruction manual.</li> <li>Do not get on or put heavy load on the equipment.</li> <li>Do not hold the cables, or connectors when carrying the driver. Otherwise, it</li> </ul> |
|---------|----------------------------------------------------------------------------------------------------|
|         | Do not hold the cables, or connectors when carrying the driver. Otherwise, it may drop.                                                                                                    |

When you keep or use it, please fulfill the following environment.

| Item                   |                                                        |  | Environment                                                                                                    |  |  |
|------------------------|--------------------------------------------------------|--|----------------------------------------------------------------------------------------------------|--|--|
|                        | Operation [°C]                                         |  | 0 to 55 Class 3K3 (IEC/EN 60721-3-3)                                                                                                    |  |  |
| Ambient<br>temperature | Transportation (Note) [°C]                             |  | -20 to 65 Class 2K4 (IEC/EN 60721-3-2)                                                                                                    |  |  |
|                        | Storage (Note) [°C]                                    |  | -20 to 65 Class 1K4 (IEC/EN 60721-3-1)                                                                                                    |  |  |
| Ambient<br>humidity    | Ambient Operation,<br>humidity transportation, storage |  | 5% to 90 %RH                                                                                                    |  |  |
| Vibration              | Test condition                                         |  | 10 Hz to 57 Hz with constant amplitude of 0.075 mm<br>57 Hz to 150 Hz with constant acceleration of 9.8 m/s <sup>2</sup> to IEC/EN 61800-5-1<br>(Test Fc of IEC 60068-2-6) |  |  |
| load                   | Operation                                              |  | 5.9 m/s <sup>2</sup>                                                                                                    |  |  |
| 1                      | Transportation (Note)                                  |  | Class 2M3 (IEC/EN 60721-3-2)                                                                                                    |  |  |
| 1                      | Storage                                                |  | Class 1M2 (IEC/EN 60721-3-2)                                                                                                    |  |  |
| Pollution deg          | ree                                                    |  | 2                                                                                                    |  |  |
| ID rotin r             |                                                        |  | IP20 (IEC/EN 60529), Terminal block IP00                                                                                                    |  |  |
| IP falling             |                                                        |  | Open type (UL 50)                                                                                                    |  |  |
| Altitudo               | Operation, storage                                     |  | Max. 2000 m above sea level                                                                                                    |  |  |
| Altitude               | Transportation                                         |  | Max. 10000 m above sea level                                                                                                    |  |  |

Note. In regular transport packaging

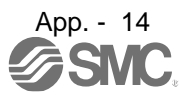

#### App. 4.8 Technical data

App. 4.8.1 LECSB2-T driver

|                                                    | Item                                           | LECSB2-T5 / LECSB2-T7 / LECSB2-T8 / LECSB2-T9              |  |  |
|----------------------------------------------------|------------------------------------------------|------------------------------------------------------------|--|--|
| Power                                              | Main circuit (line voltage)                    | 3-phase or 1-phase 200 V AC to 240 V AC, 50 Hz/60 Hz       |  |  |
|                                                    | Control circuit (line voltage)                 | 1-phase 200 V AC to 240 V AC, 50/60 Hz (Note 2)            |  |  |
| Supply                                             | Interface (SELV)                               | 24 V DC (required current capacity: LECSB2-T□, 300 mA)     |  |  |
| Control                                            | method                                         | Sine-wave PWM control, current control method              |  |  |
| Safety c                                           | bservation function (STO)                      | EN ISO 13849-1 Category 3 PL e, IEC 61508 SIL 3,           |  |  |
| IEC/EN                                             | 61800-5-2 (Note 3)                             | EN 62061 SIL CL 3, and EN 61800-5-2                        |  |  |
| Mean tir                                           | ne to dangerous failure                        | MTTFd ≥ 100 [years] (314a)                                 |  |  |
| Effective subsyste                                 | eness of fault monitoring of a system or<br>em | DC = Medium, 97.6 [%]                                      |  |  |
| Average probability of dangerous failures per hour |                                                | PFH = 6.4 × 10 <sup>-9</sup> [1/h]                         |  |  |
| Mission                                            | time                                           | $T_M = 20$ [years]                                         |  |  |
| Respon                                             | se performance                                 | 8 ms or less (STO input off $\rightarrow$ energy shut off) |  |  |
| Pollution                                          | n degree                                       | 2 (IEC/EN 60664-1)                                         |  |  |
| Overvoltage category                               |                                                | 1-phase 100 V AC/200 V AC: II (IEC/EN 60664-1),            |  |  |
|                                                    |                                                | 3-phase 200 V AC/400 V AC: III (IEC/EN 60664-1)            |  |  |
| Protecti                                           | ve class                                       | I (IEC/EN 61800-5-1)                                       |  |  |
| Short-circuit current rating (SCCR)                |                                                | 100 kA                                                     |  |  |

App. 4.8.2 Driver dimensions

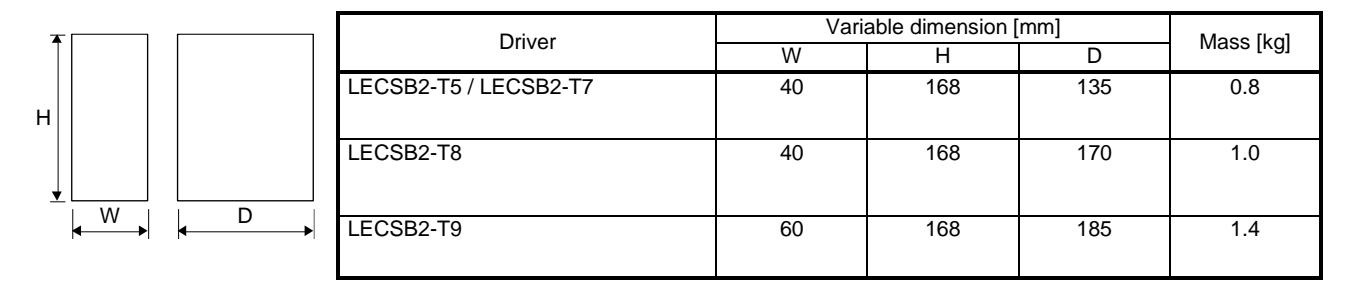

App. 4.8.3 Mounting hole

c₫

b

С

| _   | Driver                            |    | Variable dimensions [mm] |           |   |          |    |
|-----|-----------------------------------|----|--------------------------|-----------|---|----------|----|
|     |                                   | а  | a1                       | b         | С | d        | е  |
| e   | LECSB2-T5 / LECSB2-T7 / LECSB2-T8 | 6  | 6                        | 156 ± 0.5 | 6 |          | M5 |
| d • | LECSB2-T9                         | 12 | 12                       | 156 ± 0.5 | 6 | 42 ± 0.3 | M5 |

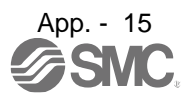

App. 4.9 Check list for user documentation

# LECS installation checklist for manufacturer/installer

| The following items must be satisfied by the initial test operation at least. The manufacturer/installer must |                 |  |  |  |  |  |
|----------------------------------------------------------------------------------------------------|-----------------|--|--|--|--|--|
| be responsible for checking the standards in the items.                                                       |                 |  |  |  |  |  |
| Maintain and keep this checklist with related documents of machines to use this for periodic inspection.      |                 |  |  |  |  |  |
| 1. Is it based on directive/standard applied to the machine?                                                  | Yes [ ], No [ ] |  |  |  |  |  |
| 2. Is directive/standard contained in Declaration of Conformity (DoC)?                                        | Yes [ ], No [ ] |  |  |  |  |  |
| 3. Does the protection instrument conform to the category required?                                           | Yes [ ], No [ ] |  |  |  |  |  |

Yes [ ], No [ ]

Yes [], No []

- 3. Does the protection instrument conform to the category required?
- 4. Are electric shock protective measures (protective class) effective?

5. Is the STO function checked (test of all the shut-off wiring)?

Checking the items will not be instead of the first test operation or periodic inspection by professional engineers.

App. 5 MR-J3-D05 Safety logic unit of Mitsubishi Electric Corporation App. 5.1 Terms related to safety

App. 5.1.1 Stop function for IEC/EN 61800-5-2

(1) STO function (Refer to IEC/EN 61800-5-2: 2007 4.2.2.2 STO.)

This function is integrated into the LECSB2-T series drivers.

The STO function shuts down energy to servo motors, thus removing torque. This function electronically cuts off power supply in drivers for LECSB2-T series drivers. The purpose of this safety function is as follows.

1)Uncontrolled stop according to stop category 0 of IEC/EN 60204-1

2) Preventing unexpected start-up

(2) SS1 function (Refer to IEC/EN 61800-5-2: 2007 4.2.2.3C Safe stop 1 temporal delay.) SS1 is a function which initiates the STO function when the previously set delay time has passed after the servo motor starts decelerating. The delay time can be set with MR-J3-D05 of Mitsubishi Electric Corporation.

The purpose of this safety function is as follows. This function is available by using an LECSB2-To series driver with MR-J3-D05 of Mitsubishi Electric Corporation.

Controlled stop according to stop category 1 of IEC/EN 60204-1

# App. 5.1.2 Emergency operation for IEC/EN 60204-1

removed.

- (1) Emergency stop (Refer to IEC/EN 60204-1: 2005 9.2.5.4.2 Emergency Stop.) Emergency stop must override all other functions and actuation in all operation modes. Power to the machine driving part which may cause a hazardous state must be either removed immediately (stop category 0) or must be controlled to stop such hazardous state as soon as possible (stop category 1). Restart must not be allowed even after the cause of the emergency state has been
- (2) Emergency switching off (Refer to IEC/EN 60204-1: 2005 9.2.5.4.3 Emergency Switching OFF.) Removal of input power to driving device to remove electrical risk and to meet above mentioned safety standards.

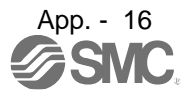

#### App. 5.2 Cautions

The following basic safety notes must be read carefully and fully in order to prevent injury to persons or damage to property.

Only qualified personnel are authorized to install, start-up, repair or service the machines in which these components are installed.

They must be familiar with all applicable local safety regulations and laws in which machines with these components are installed, particularly the standards and guidelines mentioned in this Instruction Manual and the requirements mentioned in ISO/EN ISO 13849-1, IEC 61508, IEC/EN 61800-5-2, and IEC/EN 60204-1.

The staff responsible for this work must be given express permission from the company to perform start-up, programming, configuration, and maintenance of the machine in accordance with the safety standards.

• mproper installation of the safety related components or systems may cause improper operation in which safety is not assured, and may result in severe injuries or even death.

#### **Protective Measures**

 As described in IEC/EN 61800-5-2, the Safe Torque Off (STO) function only prevents the driver from supplying energy to the servo motor. Therefore, if an external force acts upon the drive axis, additional safety measures, such as locks or counter-weights must be used.

#### App. 5.3 Residual risk

Machine manufacturers are responsible for all risk evaluations and all associated residual risks. Below are residual risks associated with the STO/EMG function. SMC Co. is not liable for any damages or injuries caused by the residual risks.

- (1) The SS1 function only guarantees the delay time before STO/EMG is engaged. Proper setting of this delay time is the full responsibility of the company and/or individuals responsible for installation and commissioning of the safety related system. The system, as a whole, must pass safety standards certification.
- (2) When the SS1 delay time is shorter than the required servo motor deceleration time, if the forced stop function is malfunctioning, or if STO/EMG is engaged while the servo motor is still rotating; the servo motor will stop with the dynamic brake or freewheeling.
- (3) For proper installation, wiring, and adjustment, thoroughly read the manual of each individual safety related component.
- (4) Be sure that all safety related switches, relays, sensors, etc., meet the required safety standards.
- (5) Safety is not assured until safety-related components of the system are completely installed or adjusted.
- (6) When replacing a driver etc. or MR-J3-D05 of Mitsubishi Electric Corporation, confirm that the new equipment is exactly the same as those being replaced. Once installed, be sure to verify the performance of the functions before commissioning the system.

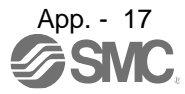

- (7) Perform all risk assessments and safety level certification to the machine or the system as a whole. It is recommended that a Certification Body final safety certification of the system be used.
- (8) To prevent accumulation of multiple malfunctions, perform a malfunction check at regular intervals as deemed necessary by the applicable safety standard. Regardless of the system safety level, malfunction checks should be performed at least once per year.
- (9) If the upper and lower power module in the driver are shorted and damaged simultaneously, the servo motor may make a half revolution at a maximum.

App. 7 Analog monitor

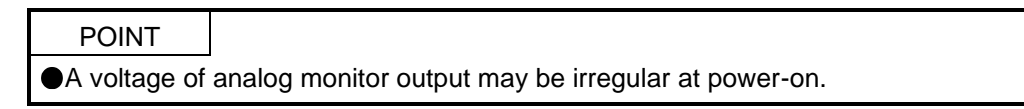

The servo status can be output to two channels in terms of voltage.

(1) Setting

Change the following digits of [Pr. PC09] and [Pr. PC10].

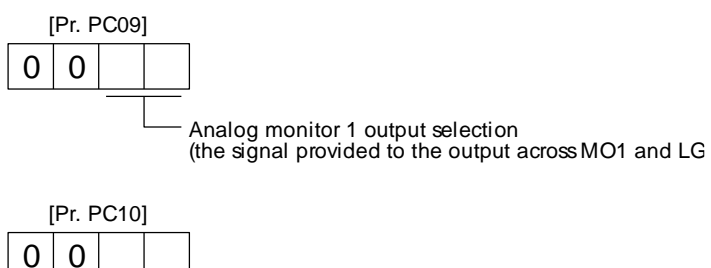

Analog monitor 2 output selection (the signal provided to the output across MO2 and LG

[Pr. PC11] and [Pr. PC12] can be used to set the offset voltages to the analog output voltages. Setting value is -999 mV to 999 mV.

| Parameter | Description                                                       | Setting range [mV] |
|-----------|-------------------------------------------------------------------|--------------------|
| PC11      | This is used to set the offset voltage of MO1 (Analog monitor 1). | 000 to 000         |
| PC12      | This is used to set the offset voltage of MO2 (Analog monitor 2). | -999 10 999        |

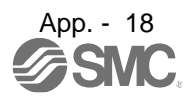

#### (2) Setting

The driver is factory-set to output the servo motor speed to MO1 (Analog monitor 1) and the torque to MO2 (Analog monitor 2). The setting can be changed as listed below by setting the [Pr. PC14] and [Pr. PC15] value.

| Setting value | Output item                                                                   | Description                                                                                                    | Setting value | Output item                                                                    | Description                                                                                               |
|---------------|-------------------------------------------------------------------------------|----------------------------------------------------------------------------------------------------|---------------|--------------------------------------------------------------------------------|----------------------------------------------------------------------------------------------------|
| 00            | Servo motor speed                                                             | 8 [V] CCW direction<br>Maximum speed<br>0 Maximum speec<br>CW direction                                                                                                    | 01            | Torque (Note 8)                                                                | Power running ir<br>CCW direction<br>Maximum torque<br>Maximum torque<br>Power running in<br>CW direction |
| 02            | Servo motor speed                                                             | CW direction<br>Maximum speed 0 Maximum speec                                                                                                    | 03            | Torque (Note 8)                                                                | Power running in CCW direction<br>8 [V]                                                                   |
| 04            | Current command<br>(Note 8)                                                   | 8 [V]<br>Maximum command<br>(Maximum torque command)<br>Maximum torque command)<br>Maximum torque command<br>Maximum torque command<br>Maximum torque command<br>Maximum torque command<br>Maximum torque command<br>Maximum torque command<br>Maximum torque command | 05            | Command pulse<br>frequency<br>(±10 V/±4 Mpulses/s)                             | 4 [Mpulse/s]<br>CW direction<br>4 [Mpulse/s]<br>0 4 [Mpulse/s]<br>CW direction                            |
| 06            | Servo motor-side droop<br>pulses<br>(Note 1, 3, 5, 6)<br>(±10 V/100 pulses)   | 10 [V]                                                                                                    | 07            | Servo motor-side droop<br>pulses<br>(Note 1, 3, 5, 6)<br>(±10 V/1000 pulses)   | 10 [V] CCW direction<br>1000 [pulse]<br>0 1000 [pulse]<br>CW direction<br>CW direction                    |
| 08            | Servo motor-side droop<br>pulses<br>(Note 1, 3, 5, 6)<br>(±10 V/10000 pulses) | 10 [V]                                                                                                    | 09            | Servo motor-side droop<br>pulses<br>(Note 1, 3, 5, 6)<br>(±10 V/100000 pulses) | 10 [V] CCW direction<br>100000 [pulse]<br>0 100000 [pulse]<br>CW direction<br>CW direction                |
| 0A            | Feedback position<br>(Note 1, 2, 3)<br>(±10 V/1 Mpulse)                       | 10 [V]                                                                                                    | 0B            | Feedback position<br>(Note 1, 2, 3)<br>(±10 V/10 Mpulse)                       | 10 [V] CCW direction<br>10 M [pulse]<br>0 10 M [pulse]<br>CW direction<br>CW direction                    |

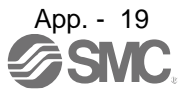

# APPENDIX

| Setting value | Output item                                                                           | Description                                                                                   | Setting value | Output item                                                      | Description                                                                              |
|---------------|---------------------------------------------------------------------------------------|-----------------------------------------------------------------------------------------------|---------------|------------------------------------------------------------------|------------------------------------------------------------------------------------------|
| 0C            | Feedback position<br>(Note 1, 2, 3)<br>(±10 V/100 Mpulse)                             | 10 [V]                                                                                        | 0D            | Bus voltage                                                      | 8 [V]<br>0 400 [V]                                                                       |
| 0E            | Speed command 2<br>(Note 3)                                                           | 8 [V]<br>Maximum speed<br>Maximum speed<br>Maximum speec<br>CW direction                      | 10            | Load-side droop pulses<br>(Note 3, 4, 5)<br>(±10 V/100 pulses)   | 10 [V] CCW direction<br>100 [pulse]<br>0 100 [pulse]<br>CW direction<br>CW direction     |
| 11            | Load-side droop pulses<br>(Note 3, 4, 5)<br>(±10 V/1000 pulses)                       | 10 [V] <u>CCW direction</u><br>1000 [pulse]<br>0 1000 [pulse]<br>CW direction<br>CW direction | 12            | Load-side droop pulses<br>(Note 3, 4, 5)<br>(±10 V/10000 pulses) | 10 [V] CCW direction<br>10000 [pulse]<br>0 10000 [pulse]<br>CW direction<br>CW direction |
| 13            | Load-side droop pulses<br>(Note 3, 4, 5)<br>(±10 V/100000 pulses)                     | 10 [V] 1                                                                                      | 14            | Load-side droop pulses<br>(Note 3, 4, 5)<br>(±10 V/1 Mpulse)     | 10 [V] CCW direction<br>1 [Mpulse]<br>0 1 [Mpulse]<br>CW direction<br>CW direction       |
| 15            | Motor-side/load-side<br>position deviation<br>(Note 3, 4, 5)<br>(±10 V/100000 pulses) | 10 [V] CCW direction<br>100000 [pulse]<br>0 100000 [pulse]<br>CW direction<br>CW direction    | 16            | Servo motor-side/load-<br>side speed deviation<br>(Note 4)       | 8 [V]<br>Maximum speed<br>Maximum speec<br>CW direction<br>Maximum speec<br>CW direction |
| 17            | Internal temperature of<br>encoder<br>(±10 V/±128 °C)                                 | -128 [°C]                                                                                     |               |                                                                  |                                                                                          |

Note 1. Encoder pulse unit.

- 2. Available in position control mode
- 3. This cannot be used in the torque control mode.
- 4. This can be used with setup software (MR Configurator2<sup>™</sup>) with software version 1.19V or later.
- 5. This cannot be used in the speed control mode.
- 8. For details on the maximum current command (maximum torque) for ±8 V, refer to app. 7.(4) for details.

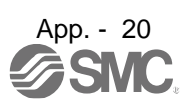

#### (3) Analog monitor block diagram

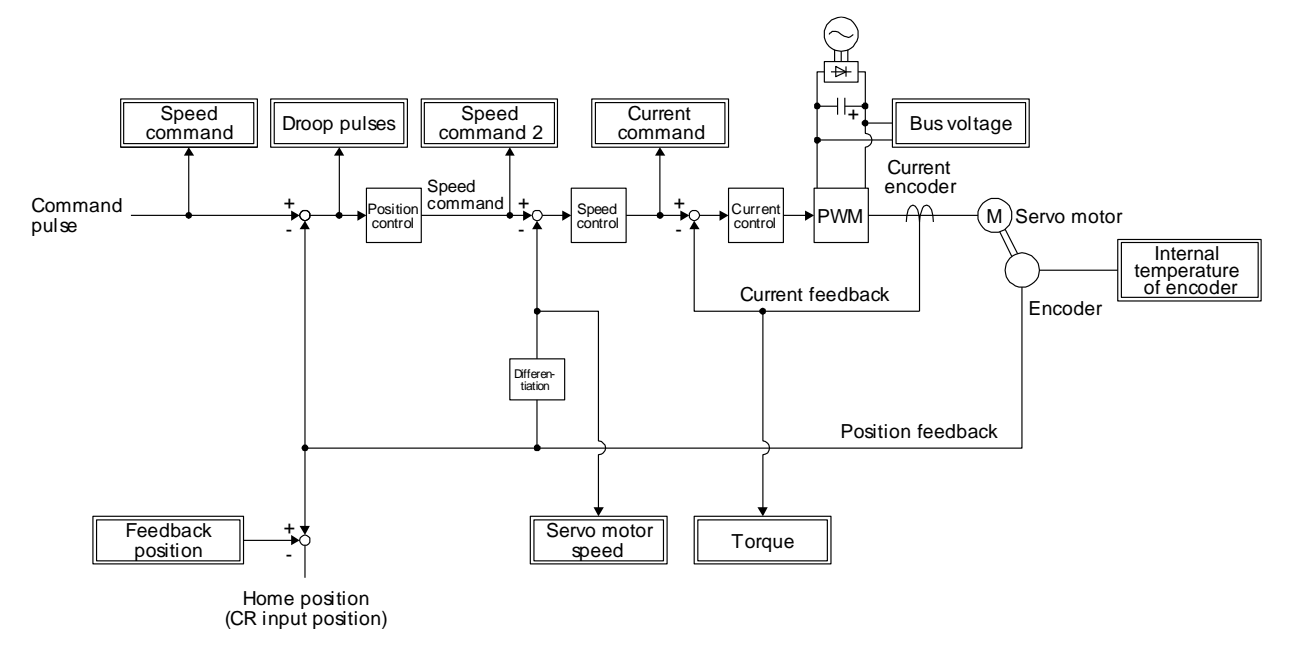

(4) Values of the maximum current command when the analog monitor is at the maximum/minimum voltage

Values of the maximum current command when the analog monitor is at the maximum/minimum voltage are listed.

The current command (torque) outputs the maximum current command (maximum torque) at  $\pm 8$  V. The maximum current command may not match the rated current/maximum current ratio since it is created from the torque current in the driver.

| Servo motor LE-□-□ | Driver/drive unit | Maximum current command<br>(maximum torque) [%] |
|--------------------|-------------------|-------------------------------------------------|
| Т6                 | LECSB2-T5         | 373                                             |
| Τ7                 | LECSB2-T7         | 387                                             |
| Т8                 | LECSB2-T8         | 383                                             |
| Т9                 | LECSB2-T9         | 367                                             |

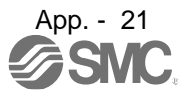

# App. 8 STO function with SIL 3 certification

The LECSB2-T□ series now comply with safety integrity level 3 (SIL 3) of the IEC 61508:2010 functional safety standard.

(1) Change of the compliance

The target LECSB2-T□ drivers now comply with SIL 3 (Table app. 3).

| Safety performance          | EN ISO 13849-1 Category 3 PL e, |
|-----------------------------|---------------------------------|
| (Standards certified by CB) | IEC 61508 SIL 3,                |
|                             | EN 62061 SIL CL 3,              |
|                             | EN 61800-5-2 STO function       |

(2) Use with SIL 3

Set the safety level with [Pr. PF18 STO diagnosis error detection time].

To use the driver with SIL 3, set [Pr. PF18 STO diagnosis error detection time] within the range of 1 to 60, connect the TOFB output (CN8) of the driver to the input of a SIL 3-certified PC or PLC...etc and execute the diagnosis. SIL 3 functional safety of the drivers is certified by TÜV SÜD.

(3) Use with SIL 2 (as conventional)

The drivers are still capable of SIL 2 as before regardless of whether the STO diagnosis function is enabled or not.

Either of the conventionally-used TÜV Rheinland certification or the new TÜV SÜD certification may be used.

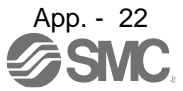

# App. 9 Status of compliance with the China RoHS directive

#### (1) Summary

The China RoHS directive: 电子信息产品污染控制管理办法 (Management Methods for Controlling Pollution by Electronic Information Products) came into effect on March 1, 2007. The China RoHS directive was replaced by the following China RoHS directive: 电器电子产品有害物质限制使用管理办法 (Management Methods for the Restriction of the Use of Hazardous Substances in Electrical and Electronic Products). The succeeding China RoHS directive has been in effect since July 1, 2016. The China RoHS directive restricts the use of six hazardous substances (lead, mercury, cadmium, hexavalent chromium, polybrominated biphenyls (PBB), and polybrominated diphenyl ethers (PBDE)) and other hazardous substances specified by the State (currently no applicable substances). The EU RoHS directive (2011/65/EU) also restricts the use of the above six hazardous substances.

#### (2) Status of our products for compliance with the China RoHS directive

The following tables show the content of six hazardous substances in our products and Environment-Friendly Use Period marks. Table app. 4 is created based on the standard SJ/T11364.

|                                                                           | Hazardous substance (Note 1) |                                           |                 |                 |                                    |     |      |                                             |                            |
|---------------------------------------------------------------------------|------------------------------|-------------------------------------------|-----------------|-----------------|------------------------------------|-----|------|---------------------------------------------|----------------------------|
| Threshold standard                                                        |                              | Lead<br>(Pb)                              | Mercury<br>(Hg) | Cadmium<br>(Cd) | Hexavalent<br>chromium<br>(Cr(VI)) | PBB | PBDE | Environment-<br>Friendly Use<br>Period mark | Remark                     |
| Port nome                                                                 |                              | Threshold of cadmium: 0.01 wt% (100 ppm), |                 |                 |                                    |     |      | (Note 2)                                    |                            |
| Part name I nreshold of substances other than cadmium: 0.1 wt% (1000 ppm) |                              |                                           |                 |                 |                                    | pm) |      |                                             |                            |
| Driver<br>Servo system PC or<br>PLCetc                                    | Mounting board               | ×                                         | 0               | 0               | 0                                  | 0   | 0    | (1)                                         |                            |
|                                                                           | Heat sink                    | ×                                         | 0               | 0               | 0                                  | 0   | 0    |                                             |                            |
|                                                                           | Resin cabinet                | 0                                         | 0               | 0               | 0                                  | 0   | 0    |                                             |                            |
|                                                                           | Plate and screw              | 0                                         | 0               | 0               | 0                                  | 0   | 0    |                                             |                            |
| Servo motor                                                               | Bracket                      | ×                                         | 0               | 0               | 0                                  | 0   | 0    | <b>(b</b> )                                 |                            |
|                                                                           | Mounting board               | ×                                         | 0               | 0               | 0                                  | 0   | 0    |                                             |                            |
|                                                                           | Resin cabinet                | 0                                         | 0               | 0               | 0                                  | 0   | 0    |                                             |                            |
|                                                                           | Core and cable               | 0                                         | 0               | 0               | 0                                  | 0   | 0    |                                             |                            |
| Cable product                                                             | Cable                        | 0                                         | 0               | 0               | 0                                  | 0   | 0    | e                                           | Including<br>connector set |
|                                                                           | Connector                    | 0                                         | 0               | 0               | 0                                  | 0   | 0    |                                             |                            |
| Optional unit                                                             | Mounting board               | ×                                         | 0               | 0               | 0                                  | 0   | 0    | (15)                                        |                            |
|                                                                           | Resin cabinet                | 0                                         | 0               | 0               | 0                                  | 0   | 0    |                                             |                            |
|                                                                           | Plate and screw              | 0                                         | 0               | 0               | 0                                  | 0   | 0    |                                             |                            |

Table app. 4 Names and the content of hazardous substances in the products

Note 1. O: Indicates that said hazardous substance contained in all of the homogeneous materials for this part is below the limit requirement of GB/T26572.

- × : Indicates that said hazardous substance contained in at least one of the homogeneous materials for this part is above the limit requirement of GB/T26572.
- 2. Indications based on "Marking for the restriction of the use of hazardous substances in electrical and electronic product" [SJ/T11364-2014]

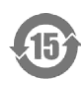

Indicates that a certain hazardous substance is contained in the product manufactured or sold in China. Observe safety and usage precautions for the product, and use it within a limited number of years from the production date. Thereby, any of the hazardous substances in the product does not cause environmental pollution, or seriously affect human health or property.

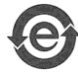

Indicates that no certain hazardous substance is contained in the product.

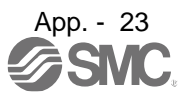
(3) Difference between the China RoHS directive and the EU RoHS directive

The China RoHS directive allows no restriction exemption unlike the EU RoHS directive. Although a product complies with the EU RoHS directive, a hazardous substance in the product may be considered to be above the limit requirement (marked " × ") in the China RoHS directive. The following shows some restriction exemptions and their examples according to the EU RoHS directive.

- Lead as an alloying element in steel for machining purposes and in galvanized steel containing up to 0.35% lead by weight, lead as an alloying element in aluminum containing up to 0.4% lead by weight, and copper alloy containing up to 4% lead by weight, e.g. brass-made insert nuts
- Lead in high melting temperature type solders (i.e. lead-based alloys containing 85% by weight or more lead)
- Electrical and electronic components containing lead in a glass or ceramic other than dielectric ceramic in capacitors, e.g. piezoelectronic devices
- Electrical and electronic components containing lead in a glass or ceramic matrix compound, e.g. chip resistors

# App. 10 Encoder output pulse setting method

For details of "Encoder output pulse setting selection" in [Pr. PC19], refer to the following table.

| Setting value                                                     | Servo motor/direct drive motor                                                                                                    |
|-------------------------------------------------------------------|----------------------------------------------------------------------------------------------------|
| 0 _<br>(Output pulse setting)                                     | Set the output pulses per revolution with [Pr. PA15 Encoder output pulses].                                                                                                    |
|                                                                   | Output pulse = a value set in [Pr. PA15] [pulse/rev]                                                                                                    |
|                                                                   | Selecting "Load side encoder (_ 1)" of "Encoder selection for encoder output pulse" in [Pr. PC19] triggers [AL. 37 Parameter error].                                                                                                    |
| 1 _<br>(Dividing ratio setting)                                   | Set the dividing ratio to the resolution per servo motor revolution with [Pr. PA15 Encoder output pulses].                                                                                                    |
|                                                                   | Output pulse = $\frac{\text{Resolution per revolution}}{[\text{Pr. PA15] stting}} [pulse/rev]$                                                                                                    |
| 2 _<br>(The same output pulse<br>setting as the command<br>pulse) | Feedback pulses from the encoder are processed as follows to be outputted. Feedback pulses<br>are outputted in the same pulse unit as the command pulse.<br>Feedback pulse<br>Encoder<br>[Pr. PA06]/[Pr. PA07]<br>CDV<br>CMX Output pulse      |
| 3 _<br>(A-phase/B-phase pulse<br>electronic gear setting)         | Set the A-phase/B-phase pulse electronic gear with [Pr. PA15 Encoder output pulses] and [Pr. PA16 Encoder output pulses 2].<br>Output pulse = the servo motor resolution per revolution × [Pr. PA15] setting<br>[Pr. PA16] setting [pulse/rev] |
| 4 _<br>(A/B-phase pulse through<br>output setting)                | [AL. 37 Parameter error] occurs.                                                                                                    |

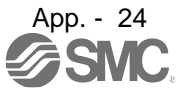

# App .11 Recommended parameter values for each actuator

Please change the parameter values according to the customer application. See section 5, section 16 of the "LECSB2-To Operation Manual" for details.

| recommended parame                                            |            |                  |       |           |           |            |             |          |             |              |          |
|---------------------------------------------------------------|------------|------------------|-------|-----------|-----------|------------|-------------|----------|-------------|--------------|----------|
|                                                               |            |                  | LEF   | S25/LEKFS | S25       | LEF        | S32/LEKF    | 532      | LEF         | S40/LEKF     | S40      |
| Series                                                        | Lead       | symbol           | н     | А         | В         | н          | А           | В        | Н           | А            | В        |
|                                                               | L          | ead              | 20    | 12        | 6         | 24         | 16          | 8        | 30          | 20           | 10       |
| Parameter *1,*2                                               | Para<br>No | Initial<br>value |       |           |           | Reco       | ommended    | Value    |             |              |          |
| Number of command input pulses per revolution *3.             | PA05       | 10000            |       |           |           |            | 10000       |          |             |              |          |
| Electronic gear numerator *3.                                 | PA06       | 1                |       |           |           |            | 262144      |          |             |              |          |
|                                                               |            |                  |       |           |           | (Positi    | ion contro  | l mode)  |             |              |          |
| Electronic secondonominator *2                                | DA07       | 4                | 2000  | 1200      | 600       | 2400       | 1600        | 800      | 3000        | 2000         | 1000     |
| Electronic gear denominator 3.                                | PAU7       | 1                |       |           |           | (Pos       | sitioning n | node)    |             |              |          |
|                                                               |            |                  | 20000 | 12000     | 6000      | 24000      | 16000       | 8000     | 30000       | 20000        | 10000    |
| Function selection A-3                                        | PA21       | 0001             |       | 2001 (    | (J3 elect | ronic gear | r setting v | alue con | npatibility | mode)        |          |
| Feel length multiplication (STM) (Multiplier)                 | PT03       | 0000             |       |           | 0000      | ((<1000 st | troke)/000  | 1 (>1000 | stroke)     |              |          |
| Home position return type                                     | PT04       | 0010             |       |           |           | 0003       | 3 (Stopper  | type)    |             |              |          |
| Home position return direction                                | PT04       | 0010             |       |           |           | 00         | 1□ (Motor s | side)    |             |              |          |
| Home position return Speed (rpm)                              | PT05       | 500              | 90    | 150       | 300       | 75         | 113         | 225      | 60          | 90           | 180      |
| Home position return position data<br>(×10 <sup>STM</sup> µm) | PT08       | 0                |       |           | -2000     | 0 (<1000 s | troke)/-200 | 0 (>1000 | stroke)     |              |          |
| Stopper type home position return stopper time (msec)         | PT10       | 100              |       |           |           |            | 200         |          |             |              |          |
| Stopper type home position return torque limit value (%)      | PT11       | 15               |       |           |           |            | 24          |          |             |              |          |
| Regenerative option                                           | PA02       | 0000             |       |           | 00        | 000 (Non)/ | 0002 (LEC   | -MR-RB-  | ·032)       |              |          |
| Rotation direction selection *4                               | PA14       | 0                |       |           |           | 1 (+ : Co  | ounter mo   | ors side | e)          |              |          |
| Load to motor inertia moment ratio                            | PB06       | 7                |       |           |           |            | 7           |          |             |              |          |
| Function selection E-3                                        | PE41       | 0000             |       |           |           |            | 0000        |          |             |              |          |
|                                                               |            |                  |       |           |           |            |             |          | Diffe       | rs to initia | al value |

# Recommended parameter values [LEF/LEKFS]

\*1. Parameter is set to the recommended value. Please set parameter according to customer application.

\*2. Mechanical resonance may occur depending on the shape or mounting orientation of the work piece. Please change this parameter during initial configuration.

(Parameter initial configuration  $\Rightarrow$  Set the recommended parameter value  $\Rightarrow$  Operation start) \*3. Other than positioning mode: Actuator travel distance at 10 [µm/pulse] per pulse.

Positioning Mode: Minimum actuator travel distance of 1[µm]. \*4. When the motor mounting position is right side parallel (LEFS\*R/LEKFS\*R) or left side parallel (LEFS\*L/LEKFS\*L), the rotation direction selection is 0(+: Counter motors side).

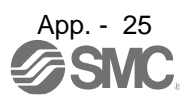

# Recommended value of acceleration time constant of Point table No.1 [LEF]

|                                   |               | LEFS | 25/LEKFS | \$25 | LEFS | 32/LEKF | S32      | L    | EFS40/LEI | KFS40 |
|-----------------------------------|---------------|------|----------|------|------|---------|----------|------|-----------|-------|
| Series                            | Lead symbol   | Н    | А        | В    | Н    | А       | В        | Н    | А         | В     |
|                                   | Lead          | 20   | 12       | 6    | 24   | 16      | 8        | 30   | 20        | 10    |
| Point table No.1                  | Initial value |      |          |      | Re   | commen  | ded Valu | ie   |           |       |
| Home position return acceleration | 0             | 1000 | 600      | 200  | 1200 | 000     | 400      | 1500 | 1000      | 500   |
| time constant (msec) *5           | 0             | 1000 | 600      | 300  | 1200 | 000     | 400      | 1500 | 1000      | 500   |

Differs to initial value

|                                                                                                    | Point Table X    |                  |                    |                    |                        |                 |
|----------------------------------------------------------------------------------------------------|------------------|------------------|--------------------|--------------------|------------------------|-----------------|
| i 🔳 A                                                                                                    | xis1 🕑 🔥 0       | ipen 💾 Save As 🗧 | Read 🐻 Set to def  | ault 🌄 Verify 📄 De | etailed Setting 🔀 Sing | gle-step Feed   |
| Point Table ×         ■ Axis 1       ■ Point Table ×         ■ Axis 1       ■ Point Table ×         ■ Axis 1       ■ Point Table ×         ■ Copy       ■ Paste ← Insert → Delete       ■ Undo       ■ Read       © Set to default       ■ Verify       ■ Detailed Setting       ■ Single-step Fee         ■ Copy       ■ Paste ← Insert → Delete       ■ Undo       ■ Read       © Set to default       ■ Other Copy       ■ Point table positioning operation (Absolute value command system)       1000 for LEFS25 H Lead         ■ Target position       Rotation speed       Accel, time const.       Def       ■ Sist.       Dwell time       Auxiliary         • 999.999.999       065535       020000       0.000       0.0000       0.0000       0.0000       0.0000         No.       mm       r/min       ms       ms       ms       ms       ms       ms         1       0.000       0       1000       1000       0       0       0       0       0 |                  | te Write A       |                    |                    |                        |                 |
|                                                                                                    | Target position  | Rotation speed   | Accel. time const. | Dec onst.          | Dwell time             | Auxiliary func. |
|                                                                                                    | -999.999-999.999 | 0-65535          | 0-20000            | 0000               | 0-20000                | 0-3,8-11        |
| No.                                                                                                    | mm               | r/min            | ms                 | ms                 | ms                     |                 |
| 1                                                                                                    | 0.000            | 0                | 1000               | 1000               | 0                      | 0               |
| 2                                                                                                    | 0.000            | 0                | 0                  | 0                  | 0                      | 0               |

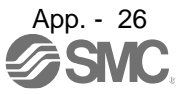

# APPENDIX

|                                                              | _          |                  | LEFB25                               | LEFB25U                              | LEFB32                               | LEFB32U                              | LEFB40                               | LEFB40U                           |  |  |  |
|--------------------------------------------------------------|------------|------------------|--------------------------------------|--------------------------------------|--------------------------------------|--------------------------------------|--------------------------------------|-----------------------------------|--|--|--|
| Series                                                       | Lead       | symbol           |                                      |                                      |                                      | S                                    |                                      |                                   |  |  |  |
|                                                              | L          | ead              |                                      |                                      | :                                    | 54                                   |                                      |                                   |  |  |  |
| Parameter *1,*2                                              | Para<br>No | Initial<br>value |                                      |                                      | Recomme                              | ended value                          |                                      |                                   |  |  |  |
| Number of command input pulses per revolution *3.            | PA05       | 10000            | 10000                                |                                      |                                      |                                      |                                      |                                   |  |  |  |
| Electronic gear numerator *3.                                | PA06       | 1                | 262144                               |                                      |                                      |                                      |                                      |                                   |  |  |  |
|                                                              |            |                  | (Position control mode)              |                                      |                                      |                                      |                                      |                                   |  |  |  |
| Electronic goor denominator *2                               | DAOZ       | 1                |                                      |                                      | 5                                    | 400                                  |                                      |                                   |  |  |  |
| Electronic gear denominator 3.                               | PA07       | 1                |                                      |                                      | (Position                            | ning mode)                           |                                      |                                   |  |  |  |
|                                                              |            |                  |                                      |                                      | 54                                   | 4000                                 |                                      |                                   |  |  |  |
| Function selection A-3                                       | PA21       | 0001             | :                                    | 2001 (J3 electr                      | onic gear set                        | ting value con                       | npatibility mod                      | le)                               |  |  |  |
| Feel length multiplication (STM)<br>(Multiplier)             | PT03       | 0000             |                                      | 0000                                 | (<1000 stroke                        | e)/0001 (>1000                       | stroke)                              |                                   |  |  |  |
| Home position return type                                    | PT04       | 0010             |                                      |                                      | 000 <b>3 (St</b> e                   | opper type)                          |                                      |                                   |  |  |  |
| Home position return direction                               | PT04       | 0010             |                                      |                                      | □□1□ (N                              | /lotor side)                         |                                      |                                   |  |  |  |
| Home position return Speed (rpm)                             | PT05       | 500              |                                      |                                      | :                                    | 33                                   |                                      |                                   |  |  |  |
| Home position return position data<br>(×10 <sup>S™</sup> µm) | PT08       | 0                |                                      | -3000                                | (<1000 stroke                        | e)/-300 (>1000                       | stroke)                              |                                   |  |  |  |
| Stopper type home position return<br>stopper time (msec)     | PT10       | 100              |                                      |                                      | 2                                    | 200                                  |                                      |                                   |  |  |  |
| Stopper type home position return torque limit value (%)     | PT11       | 15               |                                      |                                      | :                                    | 24                                   |                                      |                                   |  |  |  |
| Regenerative option                                          | PA02       | 0000             |                                      | 00                                   | 00 (Non)/0002                        | (LEC-MR-RB-                          | -032)                                |                                   |  |  |  |
| Rotation direction selection                                 | PA14       | 0                | 1 (+ :<br>Counter<br>motors<br>side) | 0 (+ :<br>Counter<br>motors<br>side) | 1 (+ :<br>Counter<br>motors<br>side) | 0 (+ :<br>Counter<br>motors<br>side) | 1 (+ :<br>Counter<br>motors<br>side) | 0 (+ :<br>Counter<br>motors side) |  |  |  |
| ★ Load to motor inertia moment ratio                         | PB06       | 7                |                                      |                                      |                                      | 50                                   |                                      |                                   |  |  |  |
| ★Function selection E-3                                      | PE41       | 0000             |                                      |                                      | 0001(Robust                          | t filter enabled                     | )                                    |                                   |  |  |  |

 $\star$  Parameter setting required.

Differs to initial value

\*1. Parameter is set to the recommended value. Please set parameter according to customer application.

\*2. Mechanical resonance may occur depending on the shape or mounting orientation of the work piece. Please change this parameter during initial configuration.

(Parameter initial configuration  $\Rightarrow$  Set the recommended parameter value  $\Rightarrow$  Operation start)

\*3. Other than positioning mode: Actuator travel distance at 10 [μm/pulse] per pulse.
 Positioning Mode: Minimum actuator travel distance of 1[μm].

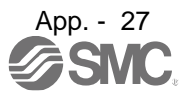

# Recommended value of acceleration time constant of Point table No.1 [LEF]

|                                                              |               | LEFB25 | LEFB25U | LEFB32  | LEFB32U     | LEFB40 | LEFB40U |
|--------------------------------------------------------------|---------------|--------|---------|---------|-------------|--------|---------|
| Series                                                       | Lead symbol   |        |         |         | S           |        |         |
|                                                              | Lead          |        |         |         | 54          |        |         |
| Point table No.1                                             | Initial value |        |         | Recomme | ended value |        |         |
| Home position return acceleration time<br>constant (msec) *4 | 0             |        |         | 2       | 700         |        |         |

Differs to initial value

|       | Point Table ×           |                       |                       |            |            |                 |
|-------|-------------------------|-----------------------|-----------------------|------------|------------|-----------------|
| : 🔳 A | xis1 🕑 🖻 O              | pen 💾 Save As 🔺       | 📲 Read 🛛 🛃 Set to def | ault ault  |            | le step Feed    |
| : Po  | opy 📑 Paste 🖨 Ins       | ert 👄 Delete 🖍        | Jndo Marado           | 2700       | ) for LEFB |                 |
| Point | table positioning opera | ation (Absolute value | command system)       | 5/         |            | rite Write Al   |
|       | Target position         | Rotation speed        | Accel. time const.    | Dec const. | Dwell time | Auxiliary func. |
|       | -999.999-999.999        | 0-65535               | 0-20000               | -20000     | 0-20000    | 0-3,8-11        |
| No.   | mm                      | r/min                 | ms                    | ms         | ms         |                 |
| 1     | 0.000                   | 0                     | 2700                  | 2700       | 0          | 0               |
| 2     | 0.000                   | 0                     | 0                     | 0          | 0          | 0               |

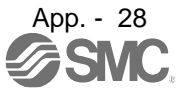

### Recommended parameter values [LEJ]

| · · · · · ·                          |             |                  | LEJS40                                              |       |              | LEJS63     |                 | LEJB40      | LEJB63          |                 |
|--------------------------------------|-------------|------------------|-----------------------------------------------------|-------|--------------|------------|-----------------|-------------|-----------------|-----------------|
| Series                               | Lead        | symbol           | Н                                                   | A     | В            | Н          | Α               | В           |                 | Γ               |
|                                      | Le          | ead              | 24                                                  | 16    | 8            | 30         | 20              | 10          | 27              | 42              |
| Parameter *1,*2                      | Para.<br>No | Initial<br>value |                                                     |       |              | Reco       | ommended        | value       |                 |                 |
| Number of command input              |             |                  |                                                     |       |              |            | 10000           |             |                 |                 |
| pulses per revolution *3.            | PA05        | 10000            |                                                     |       |              |            | 10000           |             |                 |                 |
| Electronic gear numerator *3.        | PA06        | 1                |                                                     |       |              |            | 262144          |             |                 |                 |
|                                      |             |                  |                                                     |       |              | (Positi    | on control      | mode)       |                 |                 |
| Electronic gear denominator *3.      | PA07        | 1                | 2400                                                | 1600  | 800          | 3000       | 2000            | 1000        | 2700            | 4200            |
| <u> </u>                             |             |                  | 24000                                               | 16000 | 8000         | 30000      | 20000           | 1000)       | 27000           | 42000           |
| Eurotion coloction A 2               | DA21        | 0001             | 24000                                               | 200   | 1 ( 13 plact | ronic deal | sotting va      |             | atibility mode) | 42000           |
| Function selection A-3               | PAZI        | 0001             |                                                     | 200   | 1 (00 61601  | ionic gea  | Setting va      |             | allonity mode)  |                 |
| Feel length multiplication (STM)     | PT03        | 0000             |                                                     |       | 0000         | (<1000 st  | roke)/0001      | (>1000 st   | roke)           |                 |
| (Multiplier)                         |             |                  |                                                     |       |              | •          | · · · / · · · · | •           | ,               |                 |
| Home position return type            | PT04        | 0010             |                                                     |       |              |            | 3 (Stopper      | type)       |                 |                 |
| Home position return direction       | PT04        | 0010             |                                                     |       |              |            | 1 □ (Motor s    | ide)        |                 |                 |
| Home position return Speed           |             |                  |                                                     |       |              |            |                 |             |                 |                 |
| (man)                                | PT05        | 500              | 75                                                  | 113   | 225          | 60         | 90              | 180         | 133             | 86              |
| Home position return position        |             |                  |                                                     |       | :            |            | <u>:</u>        | !           |                 |                 |
| deta ()(10 <sup>STM</sup> um)        | PT08        | 0                |                                                     |       | -200         | 0 (<1000 s | troke)/-200     | (>1000 st   | roke)           |                 |
|                                      |             |                  |                                                     |       |              |            |                 |             |                 |                 |
| Stopper type home position           | PT10        | 100              |                                                     |       |              |            | 200             |             |                 |                 |
| return stopper time (msec)           |             |                  |                                                     |       |              |            |                 |             |                 |                 |
| Stopper type home position           | DT44        | 45               |                                                     |       |              |            | 24              |             |                 |                 |
| return torque limit value (%)        | PITT        | 15               |                                                     |       |              |            | 24              |             |                 |                 |
| Regenerative option                  | PA02        | 0000             |                                                     | 000   | 00 (Non)/0   | 002 (LEC-I | MR-RB-032       | 2)/0003 (LE | C-MR-RB-12)     |                 |
| Rotation direction selection         | PA14        | 0                | 1 0                                                 |       |              |            |                 |             |                 |                 |
|                                      | 17.114      | Ŭ                | (+ : Counter motors side) (+ : Counter motors side) |       |              |            |                 |             |                 |                 |
| $\star$ Load to motor inertia moment | PBOG        | 7                | 7 50                                                |       |              |            |                 |             |                 |                 |
| ratio                                | F 000       | '                |                                                     |       |              | ·          |                 |             |                 |                 |
| ★Function selection E-3              | PE41        | 0000             |                                                     |       | 00           | 000        |                 |             | 0001(Robust     | filter enabled) |
|                                      |             |                  |                                                     |       |              |            |                 | 🔸 Pa        | ramotor sottir  | a required      |

★ Parameter setting required.
Differs to initial value

\*1. Parameter is set to the recommended value. Please set parameter according to customer application.

\*2. Mechanical resonance may occur depending on the shape or mounting orientation of the work piece. Please change this parameter during initial configuration.

(Parameter initial configuration  $\Rightarrow$  Set the recommended parameter value  $\Rightarrow$  Operation start)

\*3. Other than positioning mode: Actuator travel distance at 10 [μm/pulse] per pulse. Positioning Mode: Minimum actuator travel distance of 1[μm].

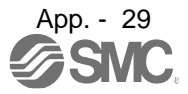

Recommended value of acceleration time constant of Point table No.1 [LEJ]

|                            |               |                     | LEJS40 |     |      | LEJS63 |     | LEJB40 | LEJB63 |
|----------------------------|---------------|---------------------|--------|-----|------|--------|-----|--------|--------|
| Series                     | Lead symbol   | Н                   | Α      | В   | Н    | Α      | В   | -      | Г      |
|                            | Lead          | 24                  | 16     | 8   | 30   | 20     | 10  | 27     | 42     |
| Point table No.1           | Initial value | e Recommended value |        |     |      |        |     |        |        |
| Home position return       |               |                     |        |     |      |        |     |        |        |
| acceleration time constant | 0             | 1200                | 800    | 400 | 1500 | 1000   | 500 | 1350   | 2100   |
| (msec) *4                  |               |                     |        |     |      |        |     |        |        |

Differs to initial value

| /     | Point Table X                                                                                     |                |                    |                |            |                 |  |  |  |  |  |  |  |
|-------|---------------------------------------------------------------------------------------------------|----------------|--------------------|----------------|------------|-----------------|--|--|--|--|--|--|--|
| : 🔳 A | 📄 Axis1 🕑 🎦 Open 💾 Save As 🔄 Read 🐻 Set to default 😾 Verify 📄 Detailed Setting 🗷 Single-step Feed |                |                    |                |            |                 |  |  |  |  |  |  |  |
| : Pc  | Copy Paste - Insert - Delete Indu Aredo 1200 for LEJS40 H Lead                                    |                |                    |                |            |                 |  |  |  |  |  |  |  |
| Point | Point table positioning operation (Absolute value command system)                                 |                |                    |                |            |                 |  |  |  |  |  |  |  |
|       | Target position                                                                                   | Rotation speed | Accel. time const. | a. time const. | Dwell time | Auxiliary func. |  |  |  |  |  |  |  |
|       | -999.999-999.999                                                                                  | 0-65535        | 0-20000            | 0-20000        | 0-20000    | 0-3,8-11        |  |  |  |  |  |  |  |
| No.   | mm                                                                                                | r/min          | ms                 | ms             | ms         |                 |  |  |  |  |  |  |  |
| 1     | 0.000                                                                                             | 0              | 1200               | 1200           | 0          | 0               |  |  |  |  |  |  |  |
| 2     | 0.000                                                                                             | 0              | C                  | 0              | 0          | 0               |  |  |  |  |  |  |  |

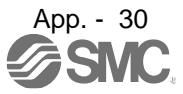

|                                                              |             |                  |                                                          | LEJS100                        |                      |  |  |  |
|--------------------------------------------------------------|-------------|------------------|----------------------------------------------------------|--------------------------------|----------------------|--|--|--|
| Series                                                       | Lead s      | symbol           | Н                                                        | A                              | В                    |  |  |  |
|                                                              | Le          | ad               | 50                                                       | 25                             | 10                   |  |  |  |
| Parameter *1,*2                                              | Para.<br>No | Initial<br>value | Recommended value                                        |                                |                      |  |  |  |
| Number of command input pulses per revolution *3.            | PA05        | 10000            | 10000                                                    |                                |                      |  |  |  |
| Electronic gear numerator *3.                                | PA06        | 1                | 262144                                                   |                                |                      |  |  |  |
|                                                              |             |                  | (Position control mode)                                  |                                |                      |  |  |  |
| Electronic soor denominator *2                               | DAOZ        | 1                | 5000                                                     | 2500                           | 1000                 |  |  |  |
| Electronic gear denominator 3.                               | PA07        | 1                | (Positioning mode)                                       |                                |                      |  |  |  |
|                                                              |             |                  | 50000                                                    | 10000                          |                      |  |  |  |
| Function selection A-3                                       | PA21        | 0001             | 2001 (J3 electronic gear setting value compatibility mod |                                |                      |  |  |  |
| Feel length multiplication (STM)<br>(Multiplier)             | PT03        | 0000             | 0000 (<1000 stroke)/0001 (>1000 stroke)                  |                                |                      |  |  |  |
| Home position return type                                    | PT04        | 0010             |                                                          | O     Stopper type)            |                      |  |  |  |
| Home position return direction                               | PT04        | 0010             |                                                          | □□1□ (Motor side)              |                      |  |  |  |
| Home position return Speed (rpm)                             | PT05        | 100              | 36                                                       | 72                             | 180                  |  |  |  |
| Home position return position data<br>(×10 <sup>s™</sup> µm) | PT08        | 0                | -700                                                     | 0 (<1000 stroke)/-700 (>1000 s | troke)               |  |  |  |
| Stopper type home position return<br>stopper time (msec)     | PT10        | 100              |                                                          | 200                            |                      |  |  |  |
| Stopper type home position return torque limit value (%)     | PT11        | 15               |                                                          | 24                             |                      |  |  |  |
| Regenerative option                                          | PA02        | 0000             | 00 0000 (Non)/0002 (LEC-MR-RB-032)/0003 (LEC-MR-RB-12)   |                                |                      |  |  |  |
| Rotation direction selection                                 | PA14        | 0                | 0 1 (+ : Counter motors side)                            |                                |                      |  |  |  |
| Load to motor inertia moment ratio                           | PB06        | 7                |                                                          | 7                              |                      |  |  |  |
| Function selection E-3                                       | PE41        | 0000             |                                                          | 0001(Robust filter enabled)    |                      |  |  |  |
|                                                              |             |                  |                                                          | Diff                           | ers to initial value |  |  |  |

\*1. Parameter is set to the recommended value. Please set parameter according to customer application.

\*2. Mechanical resonance may occur depending on the shape or mounting orientation of the work piece. Please change this parameter during initial configuration.

 (Parameter initial configuration ⇒ Set the recommended parameter value ⇒ Operation start)
 \*3. Other than positioning mode: Actuator travel distance at 10 [µm/pulse] per pulse. Positioning Mode: Minimum actuator travel distance of 1[µm].

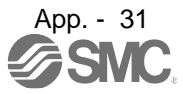

Recommended value of acceleration time constant of Point table No.1 [LEJ]

|                                                                 |           |                        |                         |                    | LEJS   | 100    |               |            |          |  |
|-----------------------------------------------------------------|-----------|------------------------|-------------------------|--------------------|--------|--------|---------------|------------|----------|--|
| Series                                                          |           | Lead                   | d symbol                | н                  | A      |        | В             |            |          |  |
|                                                                 |           |                        | Lead                    | 50                 | 25     | 5      | 10            |            |          |  |
| Point table No.1                                                |           | Initi                  | al value                | Re                 | commen | ded va | alue          |            |          |  |
| Home position return<br>acceleration time<br>constant (msec) *4 |           |                        | 0                       | 2500               | 125    | 0      | 500           |            |          |  |
|                                                                 |           |                        |                         |                    |        | Di     | ffers to init | tial valu  | ue       |  |
|                                                                 | Po        | int Table ×            |                         |                    |        |        |               |            |          |  |
| i 🖸                                                             | Axis1     | Axis1 ▶ Popen ■Save As |                         |                    |        |        |               |            |          |  |
| Po                                                              | int table | e positioning opera    | ation (Absolute value o | command system)    | 7,     |        | Selected It   | tems Write | Write A  |  |
|                                                                 | Т         | arget position         | Rotation speed          | Accel. time const. | . time | const. | Dwell time    | Auxilia    | ry func. |  |
| Ne                                                              | -99       | 9.999-999.999          | 0-65535                 | 0-20000            | 0-2000 | 00     | 0-20000       | 0-3,       | 8-11     |  |
| INC                                                             | 1         | 0.000                  | r/min                   | ms                 | ms     | 2500   | ms            | 0          | 0        |  |
|                                                                 | 2         | 0.000                  | 0                       | 2500               |        | 2500   |               | 0          | 0        |  |
|                                                                 |           |                        |                         |                    |        |        |               |            |          |  |

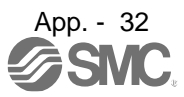

### Recommended parameter values [LEY]

| ·                                                             |        |         | LE                                                                                                    | Y25/LEY                                 | G25  | LEY      | 25D/LEYG  | 325D      | LE        | Y32/LEY  | G32        | LEY   | 32D/LEYO | 332D |
|---------------------------------------------------------------|--------|---------|----------------------------------------------------------------------------------------------------|-----------------------------------------|------|----------|-----------|-----------|-----------|----------|------------|-------|----------|------|
| Series                                                        | Lead s | symbol  | Α                                                                                                    | В                                       | С    | Α        | В         | С         | А         | В        | С          | А     | В        | С    |
|                                                               | Le     | ad      | 12                                                                                                    | 6                                       | 3    | 12       | 6         | 3         | 20        | 10       | 5          | 16    | 8        | 4    |
| Parameter *1 *2                                               | Para.  | Initial |                                                                                                    |                                         |      |          | R         | comme     | ev bahn   | مىا      |            |       |          |      |
|                                                               | No     | value   |                                                                                                    |                                         |      |          |           | ecomme    | nueu va   | lue      |            |       |          |      |
| Number of command input pulses per revolution *3.             | PA05   | 10000   |                                                                                                    | 10000                                   |      |          |           |           |           |          |            |       |          |      |
| Electronic gear numerator *3.                                 | PA06   | 1       |                                                                                                    | 262144                                  |      |          |           |           |           |          |            |       |          |      |
|                                                               |        |         |                                                                                                    |                                         |      |          | (Pos      | sition co | ontrol m  | ode)     |            |       |          |      |
| Electronic gear denominator *3                                | PA07   | 1       | 1200                                                                                                    | 600                                     | 300  | 1200     | 600       | 300       | 2000      | 1000     | 500        | 1600  | 800      | 400  |
| Electronic gear denominator 3.                                | 1 7.07 |         |                                                                                                    |                                         | -    | r        | (F        | ositioni  | ng moo    | le)      |            |       |          |      |
|                                                               |        |         | 12000                                                                                                    | 6000                                    | 3000 | 12000    | 6000      | 3000      | 20000     | 10000    | 5000       | 16000 | 8000     | 4000 |
| Function selection A-3                                        | PA21   | 0001    |                                                                                                    |                                         | 2001 | (J3 elec | tronic g  | ear setti | ng valu   | e compa  | tibility n | node) |          |      |
| Feel length multiplication (STM)<br>(Multiplier)              | PT03   | 0000    |                                                                                                    | 0000 (<1000 stroke)/0001 (>1000 stroke) |      |          |           |           |           |          |            |       |          |      |
| Home position return type                                     | PT04   | 0010    | □□□3 (Stopper type)                                                                                                    |                                         |      |          |           |           |           |          |            |       |          |      |
| Home position return<br>direction                             | PT04   | 0010    |                                                                                                    |                                         |      |          | Ľ         | ⊐⊡1⊡ (M   | otor side | e)       |            |       |          |      |
| Home position return<br>Speed (rpm)                           | PT05   | 500     | 150                                                                                                    | 300                                     | 600  | 150      | 300       | 600       | 90        | 180      | 360        | 112   | 225      | 450  |
| Home position return position data<br>(×10 <sup>STM</sup> µm) | PT08   | 0       |                                                                                                    |                                         |      | -200     | 00 (<1000 | ) stroke) | /-200 (>  | 1000 str | oke)       |       |          |      |
| Stopper type home position return stopper time (msec)         | PT10   | 100     |                                                                                                    |                                         |      |          |           | 20        | 00        |          |            |       |          |      |
| Stopper type home position return torque limit value (%)      | PT11   | 15      |                                                                                                    |                                         |      |          |           | 2         | 4         |          |            |       |          |      |
| Regenerative option                                           | PA02   | 0000    |                                                                                                    |                                         |      | 0        | 000 (No   | n)/0002 ( | LEC-M     | R-RB-032 | 2)         |       |          |      |
|                                                               |        |         |                                                                                                    | 0                                       |      |          | 1         |           |           | 0        |            |       | 1        |      |
| Rotation direction selection *4                               | PA14   | 0       | 0 (+ : Counter motors (+ : Counter motors (+ : |                                         |      |          |           |           | ounter r  | notors   |            |       |          |      |
|                                                               |        |         | side) side ) side )                                                                                                    |                                         |      |          |           |           |           |          |            |       |          |      |
| Load to motor inertia moment ratio                            | PB06   | 7       | 7                                                                                                    |                                         |      |          |           |           |           |          |            |       |          |      |
| Function selection E-3                                        | PE41   | 0000    |                                                                                                    |                                         |      |          |           | 00        | 00        | _        |            |       | 1        |      |

\*1. Parameter is set to the recommended value. Please set parameter according to customer application.

\*2. Mechanical resonance may occur depending on the shape or mounting orientation of the work piece. Please change this parameter during initial configuration.

(Parameter initial configuration  $\Rightarrow$  Set the recommended parameter value  $\Rightarrow$  Operation start)

\*3. Other than positioning mode: Actuator travel distance at 10 [µm/pulse] per pulse.

Positioning Mode: Minimum actuator travel distance of 1[µm].

\*4. When the motor mounting position is right side parallel (LEY\*R) or left side parallel (LEY\*L), the rotation direction selection is 0(+: Counter motors side).

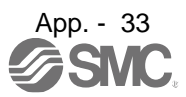

# APPENDIX

|                                                                 |               |                   | 10 00 | nota |      |                |     | 0 140. |              | _    |        |                |       |  |
|-----------------------------------------------------------------|---------------|-------------------|-------|------|------|----------------|-----|--------|--------------|------|--------|----------------|-------|--|
|                                                                 |               | LEY25/LEYG25      |       |      | LEY2 | LEY25D/LEYG25D |     |        | LEY32/LEYG32 |      |        | LEY32D/LEYG32D |       |  |
| Series                                                          | Lead symbol   | А                 | В     | С    | Α    | В              | С   | А      | В            | С    | А      | В              | С     |  |
|                                                                 | Lead          | 12                | 6     | 3    | 12   | 6              | 3   | 20     | 10           | 5    | 16     | 8              | 4     |  |
| Point table No.1                                                | Initial value | Recommended value |       |      |      |                |     |        |              |      |        |                |       |  |
| Home position return<br>acceleration time constant<br>(msec) *5 | 0             | 600               | 300   | 150  | 600  | 300            | 150 | 1000   | 500          | 250  | 800    | 400            | 200   |  |
|                                                                 |               |                   |       |      |      |                |     |        |              | Diff | ers to | initial v      | /alue |  |

### Recommended value of acceleration time constant of Point table No.1 [LEY]

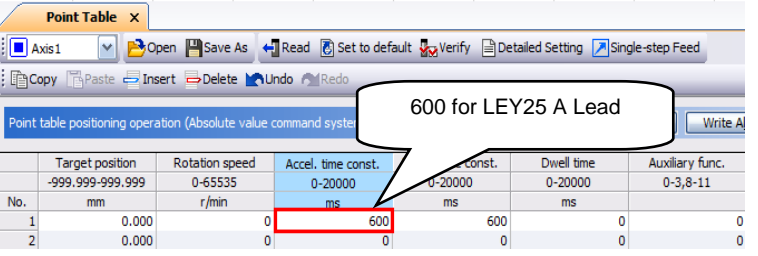

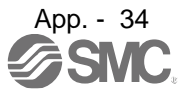

|                                                             |           |                  |       | LE           | Y63               |                |              | LEY63D            |             |
|-------------------------------------------------------------|-----------|------------------|-------|--------------|-------------------|----------------|--------------|-------------------|-------------|
|                                                             | Lead s    | symbol           | Α     | В            | С                 | L              | А            | В                 | С           |
| Series                                                      | Le        | ad               |       |              |                   | 5(2.86)        |              |                   |             |
|                                                             | (Includir | ng pulley        | 20    | 10           | 5                 | (Pulley        | 20           | 10                | 5           |
|                                                             | rat       | io)              |       |              |                   | ratio 4/7)     |              |                   |             |
| Parameter *1,*2                                             | Para. No  | Initial<br>value |       |              | Rec               | commended v    | alue         |                   |             |
| Number of command input pulses per revolution *3.           | PA05      | 10000            |       |              |                   | 10000          |              |                   |             |
| Electronic gear numerator *3.                               | PA06      | 1                |       | 262144       |                   | 1835008        |              | 262144            |             |
|                                                             |           |                  |       |              | (Posi             | tion control   | node)        |                   |             |
| Electronic gear denominator                                 | DA07      |                  | 2000  | 1000         | 500               | 2000           | 2000         | 1000              | 500         |
| *3.                                                         | PA07      | 1                |       |              | (Po               | sitioning mo   | de)          |                   |             |
|                                                             |           |                  | 20000 | 10000        | 5000              | 20000          | 20000        | 10000             | 5000        |
| Function selection A-3                                      | PA21      | 0001             |       | 2001 (J3 e   | lectronic gea     | ar setting val | ue compatib  | ility mode)       |             |
| Feel length multiplication<br>(STM) (Multiplier)            | PT03      | 0000             |       | 0            | 000 (<1000 s      | stroke)/0001 ( | >1000 strok  | e)                |             |
| Home position return type                                   | PT04      | 0010             |       |              |                   | 3 (Stopper ty  | /pe)         |                   |             |
| Home position return<br>direction                           | PT04      | 0010             |       |              |                   | □1□ (Motor sid | le)          |                   |             |
| Home position return<br>Speed (rpm)                         | PT05      | 500              | 90    | 180          | 360               | 629            | 90           | 180               | 360         |
| Home position return position data (×10 <sup>STM</sup> µm)  | PT08      | 0                |       | -4           | 4000 (<1000       | stroke)/-400   | (>1000 strok | e)                |             |
| Stopper type home position<br>return<br>stopper time (msec) | PT10      | 100              |       |              |                   | 200            |              |                   |             |
| Stopper type home position return torque limit value (%)    | PT11      | 15               |       |              |                   | 24             |              |                   |             |
| Regenerative option                                         | PA02      | 0000             |       | 0000 (Nor    | n)/0002 (LEC      | -MR-RB-032)    | /0003 (LEC-N | /IR-RB-12)        |             |
| Rotation direction selection *4                             | PA14      | 0                |       | (+ : Counter | )<br>motors side) |                | (+ : Co      | 1<br>ounter motor | s side )    |
| Load to motor inertia moment ratio                          | PB06      | 7                |       |              |                   | 7              |              |                   |             |
| Function selection E-3                                      | PE41      | 0000             |       |              |                   | 0000           |              |                   |             |
|                                                             |           |                  |       |              |                   |                |              | Differs to in     | itial value |

\*1. Parameter is set to the recommended value. Please set parameter according to customer application.

\*2. Mechanical resonance may occur depending on the shape or mounting orientation of the work piece. Please change this parameter during initial configuration.

(Parameter initial configuration  $\Rightarrow$  Set the recommended parameter value  $\Rightarrow$  Operation start) \*3. Other than positioning mode: Actuator travel distance at 10 [µm/pulse] per pulse.

Positioning Mode: Minimum actuator travel distance of 1[µm]. \*4. When the motor mounting position is right side parallel (LEY\*R) or left side parallel (LEY\*L), the rotation

4. When the motor mounting position is right side parallel (LEY^R) or left side parallel (LEY^L), the rotatio direction selection is 0(+: Counter motors side).

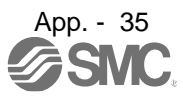

|                                                                                                    |                                  |                           | LE | Y63 | LEY63D                           |       |               |             |  |  |  |
|----------------------------------------------------------------------------------------------------|----------------------------------|---------------------------|----|-----|----------------------------------|-------|---------------|-------------|--|--|--|
|                                                                                                    | Lead symbol                      | А                         | В  | С   | L                                | А     | В             | С           |  |  |  |
| Series                                                                                                    | Lead<br>(Including pulley ratio) | 20                        | 10 | 5   | 5(2.86)<br>(Pulley<br>ratio 4/7) | 20    | 10            | 5           |  |  |  |
| Point table No.1                                                                                                    | Initial<br>value                 |                           |    | Re  | commended v                      | value |               |             |  |  |  |
| Home position return<br>acceleration time constant<br>(msec) *5                                                                                                    | 0                                | 1000 500 250 143 1000 500 |    |     |                                  |       |               |             |  |  |  |
| P                                                                                                    | oint Table X                     |                           |    |     |                                  |       | Differs to in | itial value |  |  |  |
| Image: Set to defail       Image: Set to defail         Image: Set to defail       Image: Set to defail         Image: Set to defail       Image: Set to defailing         Image: Se |                                  |                           |    |     |                                  |       |               |             |  |  |  |
| No.<br>2                                                                                                    |                                  |                           |    |     |                                  |       |               |             |  |  |  |

### Recommended value of acceleration time constant of Point table No.1 [LEY]

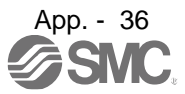

|                                                         |             |               |        | LEY100           |                   |                 | LEY100D        |            |  |
|---------------------------------------------------------|-------------|---------------|--------|------------------|-------------------|-----------------|----------------|------------|--|
|                                                         | Lead        | symbol        | В      | D                | L                 | В               | D              | L          |  |
| Series                                                  |             | ead           |        | 10(3.3)          | 10(2)             |                 | 10(3.3)        | 10(2)      |  |
|                                                         | (Including  | pullev ratio) | 10     | [Pulley          | [Pulley           | 10              | [Pulley        | [Pulley    |  |
|                                                         | (monadaning | Juitial       |        | ratio 1/3]       | ratio 1/5]        |                 | ratio 1/3]     | ratio 1/5] |  |
| Parameter *1,*2                                         | Para. No    | value         |        |                  |                   |                 |                |            |  |
| Number of command<br>input pulses per<br>revolution *3. | PA05        | 10000         |        |                  | 100               | 000             |                |            |  |
| Electronic gear<br>numerator *3.                        | PA06        | 1             |        |                  | 98:               | 304             |                |            |  |
|                                                         |             |               |        |                  | (Position co      | ontrol mode)    | . <u>.</u>     |            |  |
| Electronic gear                                         | PA07        | 1             | 375    | 125              | 75                | 375             | 125            | 75         |  |
| denominator *3.                                         | 17.01       | •             |        |                  | (Position         | ing mode)       | 1              |            |  |
|                                                         |             |               | 3750   | 1250             | 750               | 3750            | 1250           | 750        |  |
| Function selection A-3                                  | PA21        | 0001          |        | 2001 (J3 electro | onic gear setti   | ng value com    | patibility mod | e)         |  |
| Feel length multiplication (STM) (Multiplier)           | PT03        | 0000          |        | 0000 (           | <1000 stroke)     | /0001 (>1000 :  | stroke)        |            |  |
| Home position return type                               | PT04        | 0010          |        |                  | □□ <b>□3 (Sto</b> | pper type)      |                |            |  |
| Home position return<br>direction                       | PT04        | 0010          |        |                  | □□1□(M            | otor side)      |                |            |  |
| Home position return<br>Speed (rpm)                     | PT05        | 100           | 180    | 545              | 900               | 180             | 545            | 900        |  |
| Home position return                                    | DTOO        | 0             |        | 5000             | ( -1000 otroko)   | V E00 /- 1000   | otroko)        |            |  |
| position data (×10 <sup>s™</sup> µm)                    | P106        | 0             |        | -5000            |                   | )/-500 (>1000 : | strokej        |            |  |
| Stopper type home<br>position return                    | PT10        | 100           |        |                  | 20                | 00              |                |            |  |
| stopper time (msec)                                     |             |               |        |                  |                   |                 |                |            |  |
| Scopper type nome                                       | DT11        | 15            |        |                  | 2                 | 4               |                |            |  |
| value (%)                                               |             | 15            |        |                  | -                 | -               |                |            |  |
| Regenerative option                                     | PA02        | 0000          |        | 0000 (Non)/000   | 2 (LEC-MR-R       | B-032)/0003 (L  | EC-MR-RB-12    | 2)         |  |
| Rotation direction                                      |             | 0             |        | 0                |                   |                 |                |            |  |
| selection *4                                            | PA14        | U             | U (+ : | Counter motor    | s side )          | 1 (+:0          | Jounter motor  | s side )   |  |
| Load to motor inertia                                   | PB06        | 7             |        |                  | -                 | 7               |                |            |  |
| moment ratio                                            | 1 800       | ,             |        |                  |                   |                 |                |            |  |
| Function selection E-3                                  | PE41        | 0000          |        |                  | 0001(Robust       | filter enabled) |                |            |  |

Differs to initial value

\*1: Parameter values are recommended values. Please change them according to your company's usage.

\*2: Machine resonance may occur depending on the shape of the object to be conveyed and its installation condition.

(Initial parameter setting  $\Rightarrow$  Set recommended parameter values  $\Rightarrow$  Start operation)

\*3: Except in positioning mode: Actuator travel per pulse is 10 [µm/pulse].

In positioning mode: When the minimum unit for actuator movement is 1[μm].
\*4: When the motor arrangement is right-hand turn (LEY\*R) or left-hand turn (LEY\*L), the rotation direction selection is 0 (+ direction: anti-motor side).

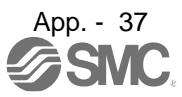

|                                                                 |                                  |     | LEY100    |         |             | LEY100D         |           |
|-----------------------------------------------------------------|----------------------------------|-----|-----------|---------|-------------|-----------------|-----------|
| Sorioo                                                          | Lead symbol                      | В   | D         | L       | В           | D               | L         |
| Series                                                          | Lead<br>(Including pulley ratio) | 10  | 10 (3. 3) | 10 (2)  | 10          | 10 (3. 3)       | 10 (2)    |
| Point table No.1                                                | Initial value                    |     |           | Recomme | ended value |                 |           |
| Home position return<br>acceleration time<br>constant (msec) *4 | 0                                | 500 | 166       | 100     | 500         | 166             | 100       |
|                                                                 |                                  |     |           |         | :           | Differs to init | ial value |

|          | Point Table X                                                                                                    |                |                    |               |            |                 |  |  |  |  |  |  |  |
|----------|----------------------------------------------------------------------------------------------------|----------------|--------------------|---------------|------------|-----------------|--|--|--|--|--|--|--|
| : 🔳 A    | Axis1 Popen Bave As Read Set to de to the set of the set of the se |                |                    |               |            |                 |  |  |  |  |  |  |  |
| i line o | Copy Paste - Insert - Delete Undo ARedo 500 for LEY100 B Lead                                                                                                    |                |                    |               |            |                 |  |  |  |  |  |  |  |
| Point    | Point table positioning operation (Absolute value command system) Selected Items Write A                                                                                                    |                |                    |               |            |                 |  |  |  |  |  |  |  |
|          |                                                                                                    | <b>.</b>       |                    |               | <b>B</b>   |                 |  |  |  |  |  |  |  |
|          | Target position                                                                                                    | Rotation speed | Accel. time const. | . time const. | Dwell time | Auxiliary func. |  |  |  |  |  |  |  |
|          | -999.999-999.999                                                                                                    | 0-65535        | 0-20000            | 0-20000       | 0-20000    | 0-3,8-11        |  |  |  |  |  |  |  |
| No.      | mm                                                                                                    | r/min          | ms                 | ms            | ms         |                 |  |  |  |  |  |  |  |
| 1        | 0.000                                                                                                    | 0              | 500                | 500           | 0          | 0               |  |  |  |  |  |  |  |
| 2        | 0.000                                                                                                    | 0              | 0                  | 0             | 0          | 0               |  |  |  |  |  |  |  |

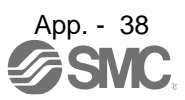

### Recommended parameter values [LESYH]

|                                              |          |           | LESY                                     | H16      | LESY        | Ή16D               | LES         | /H25        | LESY         | H25D     |  |  |
|----------------------------------------------|----------|-----------|------------------------------------------|----------|-------------|--------------------|-------------|-------------|--------------|----------|--|--|
|                                              | Lead     | symbol    | А                                        | В        | А           | В                  | А           | В           | А            | В        |  |  |
| Series                                       | Le       | ead       |                                          |          |             |                    | 16(20)      | 8(10)       |              |          |  |  |
|                                              | (Includi | ng pulley | 10                                       | 6        | 10          | 6                  | (Pulley     | (Pulley     | 16           | 8        |  |  |
|                                              | ra       | itio)     |                                          |          |             |                    | ratio 5/4)  | ratio 5/4)  |              |          |  |  |
| Parameter *1.*2                              | Para.    | Initial   |                                          |          |             |                    |             |             |              |          |  |  |
|                                              | No       | value     |                                          |          |             |                    |             |             |              |          |  |  |
| Number of command                            |          |           |                                          |          |             |                    |             |             |              |          |  |  |
| input pulses per                             | PA05     | 10000     | 10000                                    |          |             |                    |             |             |              |          |  |  |
| revolution *3.                               |          |           |                                          |          |             |                    |             |             |              |          |  |  |
| Electronic gear                              | PA06     | 1         | 262144                                   |          |             |                    |             |             |              |          |  |  |
| numerator 3.                                 |          |           | (Position control mode)                  |          |             |                    |             |             |              |          |  |  |
| Electronic gear                              |          |           | 1000                                     | 600      | 1000        | 600                | 2000        | 1000        | 1600         | 800      |  |  |
| denominator *3.                              | PA07     | 1         | 1000                                     | 000      | 1000        | (Positionin        | a mode)     | 1000        | 1000         | 000      |  |  |
|                                              |          |           | 10000                                    | 6000     | 10000       | 6000               | 20000       | 10000       | 16000        | 8000     |  |  |
| Function selection A-3                       | PA21     | 0001      |                                          | 2001 (J3 | electronic  | gear settin        | g value co  | npatibility | mode)        |          |  |  |
| Feel length multiplication                   |          |           |                                          | · ·      |             |                    | -           |             | · ·          |          |  |  |
| (STM) (Multiplier)                           | PT03     | 0000      | 0000 (<1000 stroke)/0001 (>1000 stroke)  |          |             |                    |             |             |              |          |  |  |
| Home position return type                    | PT04     | 0010      |                                          |          |             | nnn <b>3 (Stop</b> | per type)   |             |              |          |  |  |
| Home position return                         | PT04     | 0010      |                                          |          |             | 1_ (Mot            | tor side)   |             |              |          |  |  |
| direction                                    | 1104     | 0010      |                                          |          |             |                    |             |             |              |          |  |  |
| Home position return                         | PT05     | 100       | 180                                      | 300      | 180         | 300                | 90          | 180         | 112          | 225      |  |  |
| Home position return                         |          |           |                                          |          | l           |                    | l           |             |              |          |  |  |
| position data ( $\times 10^{\text{STM}}$ µm) | PT08     | 0         |                                          |          | -2000 (<10  | 00 stroke)/        | -200 (>1000 | stroke)     |              |          |  |  |
| Stopper type home                            |          |           |                                          |          |             |                    |             |             |              |          |  |  |
| position return                              | PT10     | 100       |                                          |          |             | 200                | D           |             |              |          |  |  |
| stopper time (msec)                          |          |           |                                          |          |             |                    |             |             |              |          |  |  |
| Stopper type home                            | DT44     | 45        |                                          |          |             |                    |             |             |              |          |  |  |
| position return torque limit                 | PIII     | 15        |                                          |          |             | 24                 | •           |             |              |          |  |  |
|                                              | P402     | 0000      |                                          | 0000 (N  | on)/0002 (I | FC-MR-RB           | -032)/0003  | (I EC-MR-R  | B-12)        |          |  |  |
|                                              | 1 702    | 0000      |                                          |          |             |                    |             |             |              |          |  |  |
| Rotation direction                           | PA14     | 0         | ) (+ : Counter (+ : Counter (+ : Counter |          |             |                    |             |             |              | ounter   |  |  |
| selection *4                                 |          | ĩ         | motors                                   | side )   | motors      | s side )           | motors      | side)       | motors       | s side ) |  |  |
| Load to motor inertia                        | PB06     | 7         |                                          | ,        |             | ,                  |             | /           |              |          |  |  |
| moment ratio                                 |          | '         |                                          |          |             | 1                  |             |             |              |          |  |  |
| Function selection E-3                       | PE41     | 0000      |                                          |          |             | 000                | 0           |             |              |          |  |  |
|                                              |          |           |                                          |          |             |                    |             | Differs to  | o initial va | lue      |  |  |

\*1. Parameter is set to the recommended value. Please set parameter according to customer application.

\*2. Mechanical resonance may occur depending on the shape or mounting orientation of the work piece. Please change this parameter during initial configuration.

(Parameter initial configuration  $\Rightarrow$  Set the recommended parameter value  $\Rightarrow$  Operation start)

\*3. Other than positioning mode: Actuator travel distance at 10 [µm/pulse] per pulse. Positioning Mode: Minimum actuator travel distance of 1[µm].

\*4. When the motor mounting position is right side parallel (LESYH\*R) or left side parallel (LESYH\*L), the rotation direction selection is 0(+: Counter motors side).

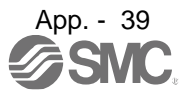

|                                                                 |                                  | LES | YH16              | LESY | ′H16D | LESY   | ′H25  | LESY       | H25D     |
|-----------------------------------------------------------------|----------------------------------|-----|-------------------|------|-------|--------|-------|------------|----------|
| Sorioo                                                          | Lead symbol                      | А   | В                 | Α    | В     | А      | В     | Α          | В        |
| Series                                                          | Lead<br>(Including pulley ratio) | 10  | 6                 | 10   | 6     | 16(20) | 8(10) | 16         | 8        |
| Point table No.1                                                | Initial value                    |     | Recommended value |      |       |        |       |            |          |
| Home position return<br>acceleration time<br>constant (msec) *5 | 0                                | 500 | 300               | 500  | 300   | 1000   | 500   | 800        | 400      |
|                                                                 |                                  |     | ·                 |      |       |        | Dif   | fers to ir | itial va |

### Recommended value of acceleration time constant of Point table No.1 [LESYH]

| /                                                                                                  | Point Table X                                                             |                |                    |               |            |                 |  |  |  |  |  |  |  |
|----------------------------------------------------------------------------------------------------|---------------------------------------------------------------------------|----------------|--------------------|---------------|------------|-----------------|--|--|--|--|--|--|--|
| 📔 Axis 1 🕑 🖻 Open 💾 Save As 🗧 Read 👸 Set to default 🍢 Verify 📄 Detailed Setting 🔎 Single-step Feed |                                                                           |                |                    |               |            |                 |  |  |  |  |  |  |  |
| Copy Paste - Insert - Delete Undo Redo 500 for LESYH16 A Lead                                      |                                                                           |                |                    |               |            |                 |  |  |  |  |  |  |  |
| Point                                                                                              | Point table positioning operation (Absolute value command system) Write A |                |                    |               |            |                 |  |  |  |  |  |  |  |
|                                                                                                    | Target position                                                           | Rotation speed | Accel. time const. | . time const. | Dwell time | Auxiliary func. |  |  |  |  |  |  |  |
|                                                                                                    | -999.999-999.999                                                          | 0-65535        | 0-20000            | 0-20000       | 0-20000    | 0-3,8-11        |  |  |  |  |  |  |  |
| No.                                                                                                | mm                                                                        | r/min          | ms                 | ms            | ms         |                 |  |  |  |  |  |  |  |
| 1                                                                                                  | 0.000                                                                     | (              | D 500              | 500           | 0          | 0               |  |  |  |  |  |  |  |
| 2                                                                                                  | 0.000                                                                     | (              | 0 0                | 0             | 0          | 0               |  |  |  |  |  |  |  |

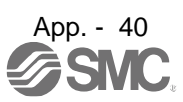

### Recommended parameter values [LET]

| · · · · · ·                                                                  | _           |                              |                             | LET80                   |                           | LET100                   |                         |                            |         |  |
|------------------------------------------------------------------------------|-------------|------------------------------|-----------------------------|-------------------------|---------------------------|--------------------------|-------------------------|----------------------------|---------|--|
|                                                                              | Le          | ad symbol                    | D                           | L                       | М                         | D                        | L                       | М                          | Ν       |  |
| Series                                                                       | Lea<br>pu   | d (including<br>Illey ratio) | 130(43.3)                   | 130(26)                 | 130(14.4)                 | 240(80)                  | 240(48)                 | 240(26.7)                  | 240(16) |  |
|                                                                              | P           | ulley ratio                  | 1/3                         | 1/5                     | 1/9                       | 1/3                      | 1/5                     | 1/9                        | 1/15    |  |
| Parameter *1,*2                                                              | Para.<br>No | Initial value                | Recommended Parameter Value |                         |                           |                          |                         |                            |         |  |
| Number of command<br>Input pulses per<br>Revolution*3.                       | PA05        | 10000                        |                             |                         |                           | 10000                    |                         |                            |         |  |
| Electron gear number *3.                                                     | PA06        | 1                            |                             | 294912                  |                           |                          | 12                      | 2288                       |         |  |
|                                                                              |             |                              | 4075                        | 0005                    | (Positio                  | on control I             | mode)                   | 405                        | 75      |  |
| Electron gear denominator *3.                                                | PA07        | 1                            | 48/5                        | 2925                    | 1625<br>(Posi             | 3/5                      | 225                     | 125                        | /5      |  |
|                                                                              |             |                              | 48750                       | 20250                   | 16250                     | 3750                     | 2250                    | 1250                       | 750     |  |
| Function selectioA-3                                                         | PA21        | 0001                         | 200                         | 1 (J3 elec              | tronic dear               | setting va               | lue compa               | tibility mod               | e)      |  |
| Feel length multiplication (STM)(Multiplier)                                 | PT03        | 0000                         |                             | 000                     | 0(<1000 str               | oke)/0001(               | >1000 stro              | oke)                       | - 1     |  |
| Home position return type                                                    | PT04        | 0010                         |                             |                         | 0003(                     | Stopper t                | ype)                    |                            |         |  |
| Home position return<br>direction                                            | PT04        | 0010                         |                             |                         | 001                       | □(Motor sid              | de)                     |                            |         |  |
| Home position return<br>speed(rpm)                                           | PT05        | 100                          | 42                          | 69                      | 125                       | 23                       | 38                      | 68                         | 113     |  |
| Home position return position data $(\times 10^{STM} \mu m)$                 | PT08        | 0                            | -2200<br>-220               | 0(<1000str<br>0(>1000st | roke) /<br>roke)          |                          | -25000(<1<br>-2500(>1   | 000stroke) /<br>000stroke) |         |  |
| Stopper type home<br>position return<br>stopper time(msec)                   | PT10        | 100                          |                             |                         |                           | 200                      |                         |                            |         |  |
| Stopper type home<br>position return torque limit<br>value(%)                | PT11        | 15                           | 24                          | 15.4                    | 8.5                       | 24                       | 24                      | 20                         | 12      |  |
| Regenerative option                                                          | PA02        | 0000                         |                             | 00<br>0003(I            | 000(Non) / 0<br>LEC-MR-RB | 002(LEC-N<br>-12) /0004( | /IR-RB-032<br>(LEC-MR-F | 2) /<br>RB-32)             |         |  |
| Rotation direction selection*4                                               | PA14        | 0                            |                             |                         | 1 :Motor a<br>0:Motor a   | irrangeme<br>rrangeme    | nt RL,FR<br>nt RR,FL    |                            |         |  |
| Auto-tuning responsiveness *4                                                | PA09        | 16                           |                             |                         |                           | 16                       |                         |                            |         |  |
| ★Load moment of Inertia ratio<br>to servo motor<br>Load Inertia moment ratio | PB06        | 7                            |                             |                         |                           | 50                       |                         |                            |         |  |
| ★Function selection E-3                                                      | PE41        | 0000                         |                             |                         | 0001(Rol                  | bust filter              | enable)                 |                            |         |  |
|                                                                              |             |                              | + Parame                    | ter settin              | a return                  |                          | Differ                  | s to initial v             | alue    |  |

★ Parameter setting return

Differs to initial value

\*1. Parameter is set to the recommended value. Please set parameter according to customer application.

\*2.Mechanical resonance may occur depending on the shape or mounting orientation of the work piece. Please change this parameter during initial configuration.

\*3. Other than positioning mode: Actuator travel distance at 10 [µm/pulse] per pulse.

Positioning Mode: Minimum actuator travel distance of 1[µm].
\*4. Since the response of acceleration/deceleration may vary depending on the shape of the object to be conveyed and its installation condition, please make adjustments in the parameters. If the response is set too high, oscillation may occur.

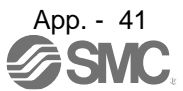

# Recommended value of acceleration time constant of Point table No.1 [LET]

|                                                           |                                     | LET80             |         |           | LET100  |         |           |         |
|-----------------------------------------------------------|-------------------------------------|-------------------|---------|-----------|---------|---------|-----------|---------|
| Series                                                    | Lead<br>symbol                      | D                 | L       | М         | D       | L       | М         | Ν       |
|                                                           | Lead<br>(including<br>pulley ratio) | 130(43.3)         | 130(26) | 130(14.4) | 240(80) | 240(48) | 240(26.7) | 240(16) |
|                                                           | Pulley ratio                        | 1/3               | 1/5     | 1/9       | 1/3     | 1/5     | 1/9       | 1/15    |
| Point Table No. 1                                         | Initial value                       | Recommended value |         |           |         |         |           |         |
| Home position return acceleration time constant (msec) *5 | 0                                   | 2167              | 1300    | 722       | 4000    | 2400    | 1333      | 800     |

: Differs to initial value

| Point t | table positioning operation (Absolu | te value command system) | d Iten 2167 for    | 2167 for LET80 D Lead |         |  |
|---------|-------------------------------------|--------------------------|--------------------|-----------------------|---------|--|
|         | Target position                     | Rotation speed           | Accel. time const. |                       |         |  |
|         | -999.999-999.999                    | 0-65535                  | 0-20000            |                       | 0-20000 |  |
| No.     | mm                                  | r/min                    | ms                 | ms                    | ms      |  |
| 1       | 0.000                               | 0                        | 2167               | 2167                  | 0       |  |
| 2       | 0.000                               | 0                        | 0                  | 0                     | 0       |  |
| 3       | 0.000                               | 0                        | 0                  | 0                     | 0       |  |
| 4       | 0.000                               | 0                        | 0                  | 0                     | 0       |  |
|         | 0.000                               |                          |                    | 0                     |         |  |

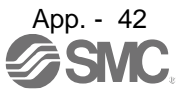

# Revision history No.LEC%-OMY0114 Sep/2021 [App.11 Recommended parameter values for each actuator] add No.LEC\*-OMY0114-A Jan/2022 Add wording of a dedicated file to cover, Chap 11.3 and 16.1.1(1) Add LEKFS parameter recommended values to App.11 No.LEC\*-OMY0114-B Apr/2023 Add note to chapter1.3 and 1.8 No.LEC\*-OMY0114-C Oct./2023 Add LET parameters to Appendix 11 Add regeneration option "LEC-MR-RB-32" to chapter 1 and 11 No.LEC\*-OMY0114-D Feb./2025 Revision of Safety Instructions Correction of words

# **SMC** Corporation

Tel: + 81 3 5207 8249 Fax: +81 3 5298 5362 URL <u>https://www.smcworld.com</u>

Note: Specifications are subject to change without prior notice and any obligation on the part of the manufacturer. © SMC Corporation All Rights Reserved